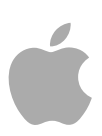

# Motion 5 ユーザーズマニュアル

Copyright © 2012 Apple Inc. All rights reserved.

本ソフトウェアは同梱のソフトウェア使用許諾契約 書に記載の条件のもとでお使いください。Motion ソ フトウェアの所有者または正当な複製の使用者は、 このソフトウェアの学習の目的のために本書を複製 することができます。複製の販売や有料サポート サービスなどの商業的な目的で、本書の一部または 全部を複製または転載することはできません。

Apple ロゴは米国その他の国で登録された Apple Inc. の商標です。キーボードから入力可能な Apple ロゴ についても、これを Apple Inc. からの書面による事 前の許諾なしに商業的な目的で使用すると、連邦お よび州の商標法および不正競争防止法違反となる場 合があります。

本書には正確な情報を記載するように努めました。 ただし、誤植や制作上の誤記がないことを保証する ものではありません。

★モ: Apple では、システムソフトウェア、アプリケーション、およびインターネットサイトの新しいバージョンやアップデートを頻繁にリリースするため、このマニュアルに記載されているイメージは、画面に表示されているものとわずかに異なる場合があります。

Apple 1 Infinite Loop Cupertino, CA 95014 U.S.A. www.apple.com Apple Japan, Inc. 〒163-1480 東京都新宿区西新宿 3 丁目 20 番 2 号 東京オペラシティタワー www.apple.com/jp

Apple、Apple ロゴ、Apple TV、Finder、Final Cut、 Final Cut Pro、FireWire、GarageBand、Geneva、 Inkwell、iPhoto、iPod、iTunes、iTunes Plus、Logic、 Mac、Macintosh、Mac OS、MacBook、Pages、Pixlet、 QuickTime、Spotlight、および TrueType は、米国その 他の国で登録された Apple Inc. の商標です。商標 「iPhone」は、アイホン株式会社の許諾を受けて使 用しています。

Multi-Touch、iPad、および Spotlight は、Apple Inc.の 商標です。

iTunes Store は、米国その他の国で登録された Apple Inc. のサービスマークです。

Adobe、Adobe ロゴ、Acrobat、Acrobat ロゴ、 Distiller、PostScript、および PostScript ロゴは、米国 その他の国における Adobe Systems Incorporated の商 標または登録商標です。

Helvetica は、Heidelberger Druckmaschinen AG の登録 商標で、Linotype Library GmbH から入手できます。

Java および Java に基づくすべての商標ならびにロゴは、米国その他の国における Sun Microsystems, Inc. の商標または登録商標です。

YouTube ロゴは Google Inc. の商標です。

本書に掲載されている一部のイメージは、Getty Images, Inc. から入手されたものです。All rights reserved.

商標「Audi」は、Audi of America, Inc. の許諾を受け て使用しています。 (敷地内のコースでの安全な装 備をしたドライバーによる運転です。お住まいの地 域の道路交通法に必ず従い、公道では真似をしない でください。) OpenEXR Copyright 2002, Industrial Light & Magic, a division of Lucas Digital Ltd. LLC. All rights reserved. 再配 布およびソースやバイナリ形式での使用は、変更の 有無にかかわらず、以下の条件を満たす場合に限り 許可されるものとします:ソースコードの再配布で は、本書に記載された上記の著作権表記、当該の使 用条件、および下記の責任制限を必ず明記するもの とします。バイナリ形式での再配布では、本書に記 載された上記の著作権表記、当該の使用条件、およ び下記の責任制限、または配布で提供されるその他 の資料、あるいはそれら両方を再作成するものとし ます。Industrial Light & Magic の名称およびその関係 者の名前のいずれも、書面による事前承諾なしに、 本ソフトウェアを利用して作成された製品の宣伝お よび販売促進に利用することはできません。本ソフ トウェアは、著作権の所有者および関係者から「現 状渡し」にて提供されており、一切の明示的および 黙示的保証を負わないものとします。これには商業 可能性、使用目的についての適切性の黙示的保証も 含まれます。本ソフトウェアをどのような形で使用 しても、これらによって生じるいかなる直接および 間接的、偶発的、特殊、典型的、必然的損害(代替 商品やサービスの調達、使用不能損失、データや利 益の喪失、事業の停止等も含む)について、著作権 の所有者および関係者は、契約、厳格責任、不正行 為(過失またはその他も含む)の有無にかかわら ず、一切の責任を負いません。また著作権の所有者 および関係者がそうした損害の可能性を指摘されて いる場合についても、著作権の所有者および関係者 は責任を負わないものとします。

本書に記載のその他の社名、商品名は、各社の商標 です。本書に記載の他社商品名は参考を目的とした ものであり、それらの製品の使用を強制あるいは推 奨するものではありません。また、Apple Inc. は他社 商品の性能または使用については一切の責任を負い ません。

## 目次

## 序章 15 ようこそ Motion へ

- 15 Motion について
- 16 Motion のマニュアルについて
- 16 追加リソース

## 第1章 19 Motion とモーショングラフィックスについて

- 19 一般的なモーション・グラフィックス・ツール
- 21 Motion アプリケーションに固有のツールとテクニック
- 22 Motion プロジェクトについて

## 第2章 25 Motion のインターフェイス

- 26 プロジェクトブラウザ
- 27 ワークスペースの概要
- 28 ファイルブラウザ
- 35 ライブラリ
- 46 インスペクタ
- 53 ツールバー
- 61 タイミング表示
- 64 キャンバス
- 93 キャンバスまたはタイミングパネルをセカンドディスプレイに表示する
- 94 プロジェクトパネル
- 112 タイミングパネル
- 138 HUD
- 140 テキストフィールドのショートカットメニュー

## 第3章 141 ユーザインターフェイスのコントロール

- 141 ツールバーのコントロール
- 142 スライダのコントロール
- 143 座標のコントロール
- 144 ダイヤル
- 145 値フィールド
- 145 アクティブ化チェックボックス
- 146 メニュー
- 147 ソースウェル

- 148 色コントロール
- 151 グラデーションコントロール
- 161 「インスペクタ」の一般的なコントロール
- 163 ラスタライズインジケータ

## 第4章

- 165 アプリケーションのメニュー
- 167 「ファイル」メニュー
- 168 「編集」メニュー

165 Motion のメニュー

- 171 「マーク」メニュー
- 173 「オブジェクト」メニュー
- 178 よく使う項目メニュー
- 178 表示メニュー
- 186 共有
- 187 「ウインドウ」メニュー
- 189 ヘルプメニュー

## 第5章 191 環境設定

- 192 「一般」パネル
- 194 「アピアランス」パネル
- 196 「プロジェクト」パネル
- 198 「時間」パネル
- 200 「キャッシュ」パネル
- 202 「キャンバス」パネル
- **205** 「3D」パネル
- 207 「プリセット」パネル
- 209 「ジェスチャー」パネル

## 第6章 211 プロジェクトを作成する/管理する

- 211 プロジェクトを作成する
- 222 プロジェクトを管理する
- 235 プロジェクトにメディアを追加する
- 240 プロジェクトのレイヤーを管理する
- 245 プロジェクトからオブジェクトを削除する
- 246 プロジェクトのメディアを交換する
- 247 ソースメディアのパラメータ
- 251 Motion でサポートされるファイルの種類
- 261 ライブラリのメディアを使う
- 269 Motion でグループとレイヤーを整理する
- 283 テンプレートをカスタマイズする/作成する

## 第7章 295 基本的な合成

**295** 合成のワークフロー

- 297 グループとレイヤーの順序
- 300 レイヤーを変形する
- **304** 2D 変形ツール
- 322 インスペクタでレイヤーの情報を調整する
- 328 クローンレイヤーを作成する
- 329 不透明度とブレンドのパラメータを編集する
- 354 ドロップシャドウ
- **357** リタイミング
- 362 表示コマンド

## 第8章 365 タイムラインを使う

- 366 「タイムライン」について
- 369 「タイムライン」のレイヤーリスト
- 375 オブジェクトを「タイムライン」のレイヤーリストに追加する
- 379 トラック領域にレイヤーを追加する
- 386 タイムラインでオブジェクトを編集する
- 401 ルーラを使用する
- 408 マーカーを追加する
- 413 ミニタイムライン

## 第9章 417 ビヘイビアを使う

- 418 ビヘイビアの概念
- 422 ビヘイビアをブラウズする
- 423 ビヘイビアを適用または削除する
- 432 ビヘイビアを修正する
- 435 ビヘイビアを使う
- 441 ビヘイビアのタイミングを変更する
- 448 ビヘイビアのパラメータをアニメーションする
- 451 カスタムのビヘイビアを保存する/共有する
- 455 「基本モーション」ビヘイビア
- 482 「パラメータ」ビヘイビア
- 510 「リタイミング」ビヘイビア
- 517 「シミュレーション」ビヘイビア
- 546 その他のビヘイビア

## 第 10 章 547 リグを使用する

- 548 リグとウィジェットについて
- 548 リグの動作
- 550 リグを構築する
- 558 パラメータスナップショットを管理する
- 564 パラメータ・アニメーション・メニューを使ってリグを制御する
- 566 ウィジェットをアニメーションする
- 566 Motion でリグを使用する

569 リグを公開する

## 第 11 章 571 Final Cut Pro X 用のテンプレートを作成する

- 572 テンプレートについて
- 580 Final Cut Pro X 用のエフェクトを作成する
- 583 Motion で Final Cut Pro X エフェクトを変更する
- 584 例:ボケ(ランダム)エフェクトを変更する
- 590 高度な例: リグを使って SLR エフェクトテンプレートを作成する
- 604 Final Cut Pro X 用のタイトルを作成する
- 607 Motion で Final Cut Pro X のタイトルを変更する
- 608 Final Cut Pro X 用のトランジションを作成する
- 612 Motion で Final Cut Pro X のトランジションを変更する
- 613 例:プリズム・ブラー・トランジションを作成する
- 616 Final Cut Pro X 用のジェネレータを作成する
- 618 Motion で Final Cut Pro X のジェネレータを変更する
- 620 標準の Motion プロジェクトを Final Cut Pro X テンプレートとして公開する
- 621 テンプレートプレースホルダ内でメディアを使用する
- 623 テンプレート内のパラメータを公開する
- 633 テンプレート内のアニメーションとタイミング
- 635 テンプレートのマーカーを操作する
- 641 テンプレートの解像度
- **642** テンプレートでマスクを使う
- 642 テンプレートファイルとメディアの保存場所
- 644 テンプレートに複数のディスプレイアスペクト比を追加する
- 647 テンプレートの作成についてのヒント

## 第 12章 649 キーフレームとカーブ

- 650 「Motion」でキーフレームを設定する
- 655 キーフレームの設定方法
- 658 キャンバスでオブジェクトに動きを適用する
- 665 インスペクタを使用してアニメーションする
- 673 フィルタをアニメーションする
- 674 ビヘイビアをアニメーションする
- 676 ビヘイビアとキーフレームを結合する
- 677 「タイムライン」内のキーフレームを操作する
- 681 キーフレームエディタでアニメーションする
- 690 パラメータリストのフィルタリング
- 697 キーフレームを変更する
- 708 カーブを変更する
- 719 ミニカーブエディタ
- 721 オンザフライでアニメーションする
- 723 キーフレームの間引き

## 第13章 727 キーイング

- 728 キーイングについて
- 728 「キーイング」フィルタを使う
- **753** 「ルミナンスキーヤー」フィルタを使う
- 758 キーイング微調整フィルタ

#### 第 14 章 761 パーティクルを操作する

- 762 パーティクルシステムについて
- 763 パーティクルシステムの仕組み
- **765** パーティクルシステムを使う
- 785 パーティクルシステムのグラフィックスとアニメーションを作成する
- 786 エミッタとパーティクルセルのパラメータの違い
- 791 エミッタとセルのパラメータ
- 817 パーティクルシステムのオブジェクトをアニメーションする
- 822 「キーフレームエディタ」にアニメーションされたエミッタカーブを表示する
- 823 パーティクルシステムでマスクを使う
- 824 フィルタをパーティクルシステムに適用する
- 825 パーティクルシステムの例
- 833 カスタムのパーティクルエフェクトをライブラリに保存する

#### 第 15 章 835 リプリケータを使う

- 836 リプリケータの概念
- 837 リプリケータの什組み
- 841 リプリケータを使う
- 847 HUD の基本的なリプリケータパラメータ
- 851 リプリケータと「情報」インスペクタ
- 856 キャンバスの「リプリケータ」コントロールを使う
- 859 高度なリプリケータコントロール
- 889 イメージと幾何学的オブジェクトを使う
- **892** 3D 空間でリプリケータを使う
- 894 リプリケータにマスクを適用する
- 895 リプリケータのパラメータをアニメーションする
- 896 「シーケンスリプリケータ」ビヘイビアを使う
- 913 リプリケータとビヘイビアを使用する
- 915 リプリケータにフィルタを適用する
- 916 カスタムリプリケータを「ライブラリ」に保存する

#### 第 16 章 917 テキストを作成する/編集する

- 918 Motion のテキストについて
- 919 Motion のテキストに関する環境設定を設定する
- 920 テキストを追加する
- **933** テキストツールを使う

8

- 934 フォントについて
- 938 インスペクタでテキストを編集する
- 941 テキストフォーマットを編集する
- 942 テキストを検索する/置換する
- 944 「フォーマット」パネルのテキストコントロール
- 944 「基本フォーマット」コントロール
- 948 テキストのフォーマット関連の作業
- 950 テキストのスタイルを編集する
- 952 「スタイル」パネルのテキストコントロール
- 961 テキストのスタイル関連の作業
- 980 プリセットのテキストスタイルを使う/作成する
- 984 テキストのレイアウトを編集する
- 985 「レイアウト」パネルのテキストコントロール
- 1001 テキストのレイアウト関連の作業
- 1010 テキストの余白およびタブ関連の作業
- 1012 テキストのグリフを操作する
- 1019 ビヘイビアおよびフィルタをテキストに追加する
- **1020** テキストの HUD を使う

## 第 17 章 1025 テキストをアニメーションする

- 1026 「テキストアニメーション」ビヘイビアと「テキストシーケンス」ビヘイビア1029 「シーケンステキスト」ビヘイビア
- 1053 「テキストをスクロール」ビヘイビア
- 1057 「テキストトラッキング」ビヘイビア
- 1059 「タイプオン」ビヘイビア
- 1061 プリセットの「テキストシーケンス」ビヘイビア
- 1067 変更したテキストビヘイビアをライブラリに保存する
- 1068 ほかのビヘイビアをテキストで使う
- 1070 ビヘイビアを使ってテキストを 3D でアニメーションする
- 1071 キーフレームでテキストをアニメーションする
- 1072 「グリフを変形」ツールを使ってアニメーションする

#### 第 18 章 1075 ジェネレータを操作する

- 1075 ジェネレータについて
- 1077 ジェネレータを追加する
- 1078 ジェネレータを変更する
- 1089 ジェネレータパラメータ
- 1115 テキストジェネレータ

#### 第 19 章 1123 フィルタを使う

- 1124 フィルタについて
- 1125 フィルタをブラウズする/プレビューする
- 1126 フィルタを適用する/取り除く

1128 フィルタを調整する

- 1142 フィルタのパラメータをキーフレームする
- 1144 フィルタのパラメータにビヘイビアを適用する
- 1146 フィルタパラメータとオンスクリーンコントロールを公開する
- 1148 「ぼかし」フィルタ
- 1161 「境界」フィルタ
- 1163 「色補正」フィルタ
- 1184 「ディストーション」フィルタ
- 1210 「グロー」フィルタ
- 1217 「シャープ」フィルタ
- 1219 「スタイライズ」フィルタ
- 1244 「タイリング」フィルタ
- 1252 「時間」フィルタ
- **1255** 「ビデオ」フィルタ

第20章

## 1257 シェイプ、マスク、およびペイントストロークを使う

- 1258 シェイプ、マスク、およびペイントストロークについて
- 1259 シェイプ、ペイントストローク、およびマスクの違い
- 1262 シェイプとマスクの描画ツール
- 1270 シェイプを編集する
- 1301 ライブラリからシェイプを追加する
- 1301 シェイプ間でスタイルをコピーする
- 1302 シェイプのパラメータ
- 1326 HUD のシェイプコントロール
- 1327 複数のシェイプを使ってイラストを作成する
- 1329 シェイプ内に穴や透明部を作る
- 1330 シェイプにフィルタを適用する
- 1331 シェイプをアニメーションする
- 1331 「シェイプ」ビヘイビア
- 1350 シェイプのアニメーションにキーフレームを設定する
- 1353 シェイプとシェイプのスタイルを保存する
- 1358 マスクを使って透明部を作成する
- **1375** マスクパラメータ
- 1380 イメージマスクをレイヤーに適用する
- 1383 イメージマスクのパラメータ
- 1385 マスクを使用してキーイング効果を高める
- 1388 シェイプとマスクとを変換する
- 1391 フィルタを使ってアルファチャンネルを操作する
- 第 21 章 1395 3D 合成
  - 1395 現実世界の座標
  - 1397 3D 変形ツール
  - 1408 3D ワークスペースと各種表示

1417 2D グループと 3D グループの交差
1421 カメラ
1436 ライティング
1444 シャドウ
1456 反射

## 第 22 章 1461 モーショントラッキング

- 1462 モーショントラッキングについて
- 1464 トラックの動作
- 1465 「モーショントラッキング」ビヘイビア
- 1468 「シェイプ」の「ポイントをトラック」ビヘイビア
- 1468 「トラック」ビヘイビア
- 1468 一般的なモーション・トラッキング・ワークフロー
- 1473 「マッチムーブ」のワークフロー
- 1486 マッチムーブ以外の4ポイント・トラックをコーナー固定に使用する
- 1487 「スタビライズ」のワークフロー
- 1491 「スタビライズ解除」のワークフロー
- 1492 「ポイントをトラック」のワークフロー
- 1497 「トラック」(パラメータ)のワークフロー
- 1498 画面上のトラックを調整する
- 1501 効果的なトラッキングを行うための方法
- 1521 トラッキングビヘイビアのパラメータ

#### 第 23 章 1549 オーディオを操作する

- 1549 Motion のオーディオについて
- 1550 Motion プロジェクトのオーディオファイル
- 1559 オーディオトラックを操作する
- 1566 レベルおよびパン変化のキーフレームを設定する
- 1567 オーディオトラックをクロスフェードする
- 1568 オーディオトラックとビデオトラックを同期させる
- 1568 オーディオをタイミング変更する
- 1571 オーディオにマーカーを使う
- 1571 「オーディオ」ビヘイビア
- 1574 「パラメータ」ビヘイビアの「オーディオ」

#### 第 24 章 1579 Motion プロジェクトを共有する

- 1579 「共有」メニュー
- 1580 共有用のレンダリングオプション
- **1582** Apple デバイスで共有する
- 1584 ディスクで共有する/ディスクイメージを作成する
- 1587 メールで共有する
- 1588 ビデオ共有サイトで共有する
- 1593 QuickTime、オーディオ、イメージシーケンスメディアを書き出す

1598 フレームを書き出す

- 1598 HTTP ライブストリーミング用に書き出す
- 1599 Compressorを使って書き出す
- 1601 バックグラウンドレンダリング
- 1601 共有モニタについて

## 付録 A 1603 ラスタライズについて

- 1603 グループとラスタライズ
- 1606 テキストとラスタライズ
- 1608 シェイプとラスタライズ
- 1608 パーティクル、リプリケータとラスタライズ
- 1612 フィルタとラスタライズ
- 1614 シャドウとラスタライズ

## 付録 B 1615 ビデオフォーマットとファイルフォーマット

- 1615 サポートされるファイルフォーマット
- 1617 ファイルの交換でよく使われるビデオコーデック
- 1620 フィールドの順番
- 1620 グラフィックスの作成にスクエアピクセルまたは非スクエアピクセルを使う
- 1623 コンピュータグラフィックスとビデオグラフィックスでのカラーの差異
- 1624 フォントを使用して、ビデオのラインアートを作成する
- 1624 読み込まれた高解像度グラフィックスを縮小/拡大する
- 1625 HD プロジェクト用のグラフィックスを作成する
- 1625 2K および 4K プロジェクト用のグラフィックスを作成する

## 付録 C 1627 キーボードショートカット

- 1628 ポータブル Macintosh コンピュータでファンクションキーを有効にする
- 1629 一般的なインターフェイスコマンド
- 1630 Motion メニュー
- 1630 「ファイル」メニュー
- 1631 「編集」メニュー
- 1632 「マーク」メニュー
- 1633 「オブジェクト」メニュー
- 1635 表示メニュー
- 1637 「共有」メニュー
- 1637 「ウインドウ」メニュー
- 1638 ヘルプメニュー
- 1638 「オーディオ」リスト
- 1638 ツール
- 1645 走行制御コントロール
- 1645 表示オプション
- 1647 その他
- 1647 HUD

- 1648 ファイルブラウザ
  1648 インスペクタ
  1649 「キーフレームエディタ」
  1649 レイヤー
  1650 ライブラリ
  1650 「メディア」リスト
  1651 「タイムライン」の編集と移動
  1652 キーフレーム設定コマンド
  1653 シェイプコマンドとマスクコマンド
  1654 ツールバー
  1655 3D コマンド
- 1655 「コマンドエディタ」を使う

## 付録 D 1663 ジェスチャーを使う

- 1663 ジェスチャーを設定する
- 1666 Wacom Tablet の設定
- 1667 ジェスチャーを使う

## ようこそ Motion へ

「Motion」は、放送、ビデオ、フィルムなど、幅広いプロジェクトに驚異的な画 像効果をもたらすビヘイビア駆動型のモーション・グラフィックス・アプリケー ションです。

この序章では以下の内容について説明します:

- Motion について (ページ 15)
- Motion のマニュアルについて (ページ 16)
- 追加リソース (ページ 16)

## Motion について

「Motion」を使用すると、洗練された動く画像やその他の視覚的なエフェクトを オンザフライでリアルタイムに作成できます。「Motion」に付属のビヘイビア (スピンや投射など)やフィルタ(グローやストロボなど)をキャンバスのオブ ジェクトにドラッグするだけで、コンポジションが動き出し、それらが画面上を 駆け巡ったり、飛び回ったりする効果や、点滅するなど、多彩なエフェクトを確 認できます。

キーフレームを使って従来の方法でアニメーション表示することもできますが、 「Motion」のビヘイビアを使用するとその場で効果を確認できるため、制作者や アートディレクタ、あるいは友人と相談しながら、モーショングラフィックスの プロジェクトをデスクトップでデザインできます。タイトルをフェードインさ せ、少し振動させた後、視界から滑り抜けるようにしたいとします。「再生」を クリックし、「フェードイン/フェードアウト」、「ランダムモーション」、お よび「引力」ビヘイビアをキャンバスのタイトルにドラッグすることで、その効 果を得ることができます。プレビューのためのレンダリング時間は必要ありませ ん。

スーパーインポーズやクレジットロールなどの簡単なテキストエフェクト、番組 の導入部やテレビコマーシャル用の複雑な 3D モーション・グラフィックス・プ ロジェクト、フッテージをスタビライズしたり緑バックを合成したりなどの高度 な画像操作など、「Motion」にはさまざまなモーショングラフィックス要件に対 応できる柔軟性の高いツールが用意されています。

序章

「Final Cut Pro X」を使っている場合は、「Final Cut Pro」のプリセットのタイト ル、エフェクト、トランジションを「Motion」で変更できます。さらに、 「Motion」を使って「Final Cut Pro」で使用できる独自のプリセットを作成できま す。「Final Cut Pro」でそのプリセットを適用するときにどのコントロールを公 開するかを指定することもできます。これらのプリセットを保存すると、 「Final Cut Pro」のメディアブラウザに表示されます。

「リグ」と呼ばれる強力な「Motion」のツールでは、複数のパラメータを単一の コントロールにマップできます。たとえば、テキストのサイズ、色、回転を同時 に操作できるスライダを作成できます。リグは、「Motion」でデザインした FinalCutProテンプレートで役立ちます。リグを、テンプレート変更ワークフロー の簡素化に加え、変更の制限にも使用できます。これにより、プロダクション チームにいる経験の浅い合成技術者も、設定された仕様を確実に守ることができ ます。

## Motion のマニュアルについて

「*Motion 5 ユーザーズマニュアル*」(この書類)では、「Motion」のインター フェイス、コマンド、およびメニューについて詳しく説明し、「Motion」のプロ ジェクトを作成してさまざまな作業を完了するための具体的な手順を説明しま す。初心者から上級者までを対象としています。

## 追加リソース

「Motion」に付属のマニュアルに加えて、さまざまな参考資料を使ってこのアプリケーションの追加情報を調べることができます。

## 「Motion」の Web サイト

「Motion」についての一般情報、アップデート、および最新情報については、次の Web サイトを参照してください:

http://www.apple.com/jp/finalcutpro/motion

## Apple のサービスとサポートの Web サイト

すべてのApple製品のソフトウェア・アップデートやよくある質問への回答については、Appleの一般的なサポート Web ページを参照してください:

http://www.apple.com/jp/support

「Motion」のソフトウェア・アップデート、マニュアル、ディスカッションフォー ラム、およびよくある質問への回答については、次の Web サイトを参照してく ださい:

http://www.apple.com/jp/support/motion

## 他社製のツール、リソース、ユーザグループなどについては、次のサイトにアク セスしてください:

http://www.apple.com/jp/finalcutpro/resources

「Motion」についての意見やフィードバックを送信するには、次の Web サイト にアクセスしてください:

http://www.apple.com/jp/feedback/motion.html

Motion とモーショングラフィッ クスについて

モーショングラフィックスは視覚効果処理の1つで、タイトルシーケンス、映像 のオープニング、バンパー、隙間のつなぎ、さらには DVD メニューなどのイン ターフェイスデザインで一般的によく使われています。モーショングラフィック スは、トラフィックパターンや科学的モデルなど、実用上の設定による移動シス テムのシミュレーションでもよく使用されます。

多くの場合、高度な技術を持つモーショングラフィックスのアーティストは、従 来のレイアウトとキーイング、マスキング、合成、パーティクルシステムなどの 特別なエフェクト処理ツールを組み合わせたデザインテクニックで、ダイナミッ クな動くデザインを作成します。

この章では以下の内容について説明します:

- ・ 一般的なモーション・グラフィックス・ツール (ページ 19)
- Motion アプリケーションに固有のツールとテクニック (ページ 21)
- Motion プロジェクトについて (ページ 22)

## 一般的なモーション・グラフィックス・ツール

モーショングラフィックスで一般的に使用されるツールは、いくつかのカテゴリに分類されます。

## デザインツール

グラフィックデザイナーは長年、作業を簡素化するためのソフトウェアを用いて きました。「Motion」には、レイアウトやデザインアプリケーションでよく見ら れる便利な機能のほとんどが組み込まれています。たとえば、イメージのポジ ショニング、変形、歪めを実行するときに使用するガイドや配置支援機能のほ か、イメージを直接操作するツールもあります。また、テキストエレメントの作 成や処理に便利な柔軟で高性能なツールも用意されています。これらは、モー ショングラフィックスのデザインでテキストは不可欠な要素であるため、重要な 機能です。

## タイミングツール

従来のデザインとモーショングラフィックスのデザインの大きな違いは、モーショングラフィックスのデザインが時間をベースとしている点です。つまり、 モーショングラフィックスのアーティストが作成するレイアウトは、構成が適切 で分かりやすいものであることはもちろん、時間が経過しても操作可能なもので なければなりません。「Motion」の「タイムライン」には、マーカー、トリム、 スリップ、スナップの設定ツールなど、ビデオ編集アプリケーションの一般的な ツールが含まれているため、精密な時間軸上で動くモーション・グラフィック ス・プロジェクトを設計することができます。

オーディオファイルにも対応する「Motion」は、基本的なオーディオ・ミキシン グ・ツールを備えているので、プロジェクトのサウンドトラックを作成したり、 オーディオと視覚要素の相互作用に基づいてタイミングを決定したりすることが できます。イメージ、フィルタ、ビヘイビア、およびその他のエレメントをアニ メーション表示して、洗練された精度の高いコンポジションができます。さら に、オプティカルフローテクノロジーを使用してフッテージのタイミングを再調 整し、不均一に光るフレームなどの特殊なエフェクトを作り出すことができま す。

#### 2D および 3D の合成ツール

複数のイメージレイヤーを画面上に配置するときには、*合成*によって要素を組み 合わせる必要があります。つまり、画面上のイメージレイヤーをオーバーラップ しないように移動したり、レイヤーの不透明度を調整してどのオブジェクトも部 分的に見えるようにしたり、オーバーラップしているイメージを混合するブレン ドモードをさまざまな方法で組み込んだりします。合成は、モーショングラフィッ クス処理の基本です。「Motion」では、これまでよりも簡単に合成が実行できる ため、レイヤーの順番の制御や、レイヤーのロック、グループ化が可能です。ま た、25 種類を超えるブレンドオプションを適用すれば、ほかにはないすばらし いエフェクトを作成できます。

複雑な3Dアニメーションで使う基本的な合成テクニックを組み合わせて、2Dと 3Dのグループを単一のプロジェクト内に混在させることもできます。

#### 特殊エフェクトツール

映画で使われる数多くのツールと同じようなツールを利用すれば、恐竜と本物の 俳優を合成したり、海に豪華客船を沈めたり、スペースバトルを繰り広げたりで きるようになり、さらに高度なモーショングラフィックスのプロジェクトを作成 できます。「Motion」では、多数の特殊エフェクトテクニックを効果的かつ簡単 に扱えます。たとえば、キーイング(単色の背景にオブジェクトショットを単独 で配置する)、マスキング(最終的なイメージに表示したくないワイヤなどのオ ブジェクトを隠す)、キーフレーミング(画面上のオブジェクトをアニメーショ ンする)、パーティクルシステム(煙、火、水などの自然現象をシミュレーショ ンする)などがあります。

## Motion アプリケーションに固有のツールとテクニック

「Motion」は、最新のソフトウェアデザインとパワフルなAppleハードウェアを 組み込んだ、新しいアプローチに基づくモーショングラフィックス制作技術を提 供しています。「Motion」はデザイナーがよく使うツールやテクニックをすべて 備えているだけでなく、主要な作業を簡単かつ効果的に完了できる強力な機能を 多数導入しています。まさに、モーショングラフィックス分野の最先端アプリ ケーションです。

このほかにも、「Motion」には独自の機能があります。

## ビヘイビア

ビヘイビアと呼ばれる堅牢なツールセットは、これまでは入り組んだ構成のワー クフローで作成するしかなかったアニメーションや物理現象のシミュレーション を簡単に作成できます。ビヘイビアはキーフレームとは異なってリアルタイムの 対話機能を備えているため、アニメーションやシミュレーションを画面上で再生 しながら多数のパラメータを調整することが可能です。ビデオのタイミングの変 更、モーショントラッキング、カメラぶれのある素材のスムージング、キーイン グ、テキストアニメーション、カメラの動き、オーディオエフェクトのためのビ ヘイビアが用意されています。

## リプリケータ

「Motion」独自のツールはほかに「リプリケータ」があります。これは、イメージレイヤーのいくつものコピーから、カスタマイズ可能な万華鏡のようなパターンを作成するツールで、ほかのアプリケーションであれば制作に何時間もかかる複雑で入り組んだデザインエフェクトを簡単に生み出せます。

#### リグ

リグと呼ばれる「Motion」の新しい強力なツールでは、単一のマスターコント ロールでコンポジションの複数の属性を操作できます。

## 「Final Cut Pro X」のテンプレート

「Final Cut Pro X」で使用するエフェクト、タイトル、トランジションのテンプ レートを「Motion」で作成することもできます。これらのテンプレートを公開す る際にリグを含めれば、「Final Cut Pro」でのパラメータ調整タスクが簡単にな ります。

## ヘッドアップディスプレイ (HUD)

ヘッドアップディスプレイ(HUD)と呼ばれる特殊なフローティングウインドウ から、よく使用するパラメータコントロールを簡単に見つけてアクセスできま す。HUDの内容は、プロジェクトで何が選択されているかに応じて動的に変化 します。また、HUDから、一部のビヘイビアに固有のビジュアルコントロール にアクセスできます。

## リアルタイムフィードバック

ハードウェア構成が正しければ、「Motion」のほとんどのエフェクトをリアルタ イムで表示できます。つまり、変更しながらコンポジションの各要素がどのよう に相互作用するのかを確認できます。結果を予測して設定し、後でその結果を確 認するのではなく、アイデアを即時に確認し、すぐに調整することができます。

## 入力デバイス

2ボタンまたは3ボタンのマウスを使用している場合、ユーザーズマニュアルで 「Control キーを押しながらクリック」と説明されているコマンドと同じコント ロールに右クリックでアクセスできます。MacBook または MacBook Pro で作業を している場合、キーボードショートカットによっては、ファンクション(Fn) キー(Control キーの隣にある Fn キー)を、ユーザーズマニュアルで指定されて いるキーと組み合わせて使用する必要があります。「Motion」のキーボードショー トカットの詳細については、「キーボードショートカット」を参照してくださ い。

Magic Mouse やトラックパッドなどのマルチタッチデバイスを使用する場合は、 ジェスチャーを使って移動、スクロール、フレームのスクラブ、および拡大/縮 小ができます。また、「ファイルブラウザ」や「ライブラリ」に表示されるアイ コンのサイズを変更することもできます。これらのジェスチャーについては、マ ニュアルの関連セクションを参照してください。

## Motion プロジェクトについて

「Motion」では、2Dまたは3Dのモーショングラフィックス、および「Motion」 で作成したオブジェクトとの合成プロジェクトはもちろん、読み込んだイメージ (Adobe Photoshop や Illustrator のファイル)、イメージシーケンス、QuickTime ムービー、オーディオファイルとの合成プロジェクトを作成することもできま す。これらのオブジェクトには、テキスト、マスク、シェイプ、パーティクル、 ペイントストロークなどがあります。

「Motion」で作成したプロジェクトは、レイヤーを含んだグループで構成されま す。「Motion」に読み込んだメディアやプロジェクト内で作成したエレメント (シェイプ、パーティクルなど)は、「レイヤー」と呼ばれます。レイヤーはグ ループに存在している必要があります。グループはそのレイヤーの「親」として 機能します。グループ内の複数のレイヤーを選択してネストされたグループを作 成することができます。グループは2Dにも3Dにもできます。レイヤーとグルー プの基本については、「レイヤーを変形する」を参照してください。

「Motion」内のどの項目も「オブジェクト」と呼ぶことができますが、イメージ、シェイプ、テキストなどキャンバスに表示できる項目は一般にレイヤーと呼びます。カメラ、ライト、リグ、フィルタ、ビヘイビアなどは一般にオブジェクトと呼びます。

プロジェクトにカメラとライトを追加できます。カメラをプロジェクトに追加す るときに、プロジェクトを3Dモードに切り替えるか、2Dモードのままにするか を選べます。ただし、プロジェクトが空または完全に2Dの場合は、自動的に3D に切り替わります。2Dグループを3Dプロジェクトに含めることができます。2D グループは3Dグループにネストできます。3Dグループは2Dグループにネスト できます。3Dグループが2Dグループにネストされると、そのグループはフラッ トになります。つまり、ネストされた3Dグループは、フラットなカードのよう に機能し、カメラを無視します。また、平坦化されたグループはプロジェクト内 の2Dグループやほかのグループのレイヤーとは交わりません。3Dでの作業の詳 細については、「3D 合成」を参照してください。

グループに適用された変形、フィルタ、またはビヘイビアは、そのグループのす べてのレイヤーに適用されます。フィルタやビヘイビアをグループに移動したり 適用したりした場合、そのグループのすべてのレイヤーが影響を受けます。フィ ルタやビヘイビアをグループの個々のレイヤーに適用することもできます。

フィルタは、イメージの外観を変更するプロセスです。たとえば、「ぼかし」 フィルタは、入力イメージを取り込み、そのイメージのにじませたバージョンを 出力します。フィルタの使いかたの詳細については、「フィルタを使う」を参照 してください。

ビヘイビアは、オブジェクトのパラメータに値の範囲を適用し、影響を受けたパ ラメータに基づいてアニメーションを作成します。たとえば、「スピン」ビヘイ ビアは、指定した速度で時間経過と共にオブジェクトを回転させます。ビヘイビ アの使いかたの詳細については、「ビヘイビアを使う」を参照してください。

グループやレイヤーは、ビヘイビアを使用するかキーフレームを設定して、移動 やアニメーション表示が可能になります。キーフレーミングについては、「キー フレームとカーブ」を参照してください。フィルタはアニメーション表示するこ ともできます。

プロジェクトは、基礎から組み立てられたイメージデータの1つの流れです。1 つのグループとのコンポジットにおいて、そのグループのレイヤーは互いの上に 積み重ねられます。レイヤーに適用されたフィルタとビヘイビアは、「レイヤー」 のリストでそのレイヤーの下に表示されます。グループは、レイヤーの組み合わ せと適用したビヘイビア、フィルタ、合成モード(ブレンドモード)などから生 成されたイメージを表します。プロジェクトの作成方法の詳細については、「プ ロジェクトを作成する/管理する」を参照してください。基本的な合成の詳細に ついては、「基本的な合成」を参照してください。 単純な例では、グループには「色補正」と「ぼかし」フィルタが(その順序で) 適用された1つのイメージが含まれます。そのイメージにより、「色補正」フィ ルタに入力データが提供されます。「色補正」の出力データは、「ぼかし」フィ ルタの入力データです。グループは、そのイメージデータの流れの結果を表しま す。グループとレイヤーは、プロジェクトのほかのグループやレイヤーの上に積 み重ねられます。下位のレイヤーの出力は、リストでそのレイヤーの上にあるレ イヤーに対する入力です。

3D モードで作業しているとき、あるレイヤーが「レイヤー」のリストで別のレ イヤーの下にある場合でも、そのZ(深度)の位置がほかのレイヤーよりもカメ ラに近い場合は、キャンバスでほかのレイヤーの上に表示されることがありま す。「インスペクタ」の「グループ」パネルで「レイヤーの順番」チェックボッ クスを選択すると、レイヤーの順番を「レイヤー」リスト内の順序に強制的に合 わせることができます。 Motion のインターフェイス

この章では、「Motion」のインターフェイスと、使い始めるにあたって必要となるすべての基本ツールの使用方法について説明します。

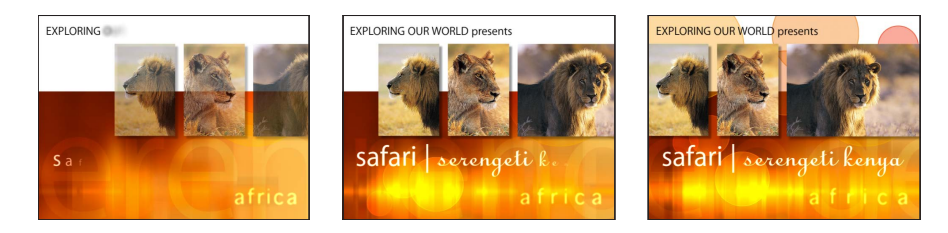

この章では以下の内容について説明します:

- プロジェクトブラウザ (ページ 26)
- ・ワークスペースの概要(ページ27)
- ・ファイルブラウザ (ページ 28)
- ・ ライブラリ (ページ 35)
- インスペクタ (ページ 46)
- ツールバー (ページ 53)
- タイミング表示 (ページ 61)
- ・キャンバス (ページ 64)
- キャンバスまたはタイミングパネルをセカンドディスプレイに表示する (ページ93)
- ・ プロジェクトパネル (ページ 94)
- ・タイミングパネル (ページ 112)
- ・HUD (ページ 138)
- テキストフィールドのショートカットメニュー (ページ 140)

## プロジェクトブラウザ

「Motion」環境設定でデフォルトのプロジェクトを指定しない限り、「Motion」 を開いたり、プロジェクトを作成したりするたびに、プロジェクトブラウザが表 示されます。プロジェクトブラウザは、Motion プロジェクトにアクセスするた めの主な入り口です:これを使って、新規プロジェクトを作成したり、最近使っ たプロジェクトやテンプレート(「Final Cut Pro X」用のテンプレートを含む)を 開いたり、特定のファイルからプロジェクトを作成したりできます。また、プロ ジェクトブラウザで、割り当てられたカテゴリやテーマに基づいてプロジェクト を検索することもできます。プロジェクトブラウザについて詳しくは、「プロ ジェクトブラウザ」を参照してください。

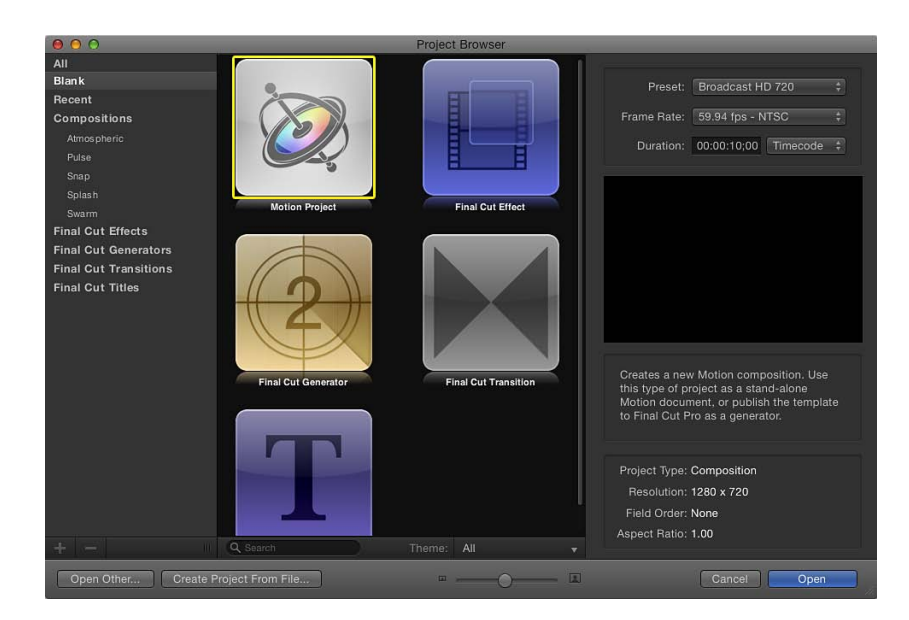

## ワークスペースの概要

Motion プロジェクトを開くと、ワークスペースが画面全体に表示されます。インターフェイスは単一のプロジェクトウインドウで、特定の領域では表示/非表示の切り替えができます。

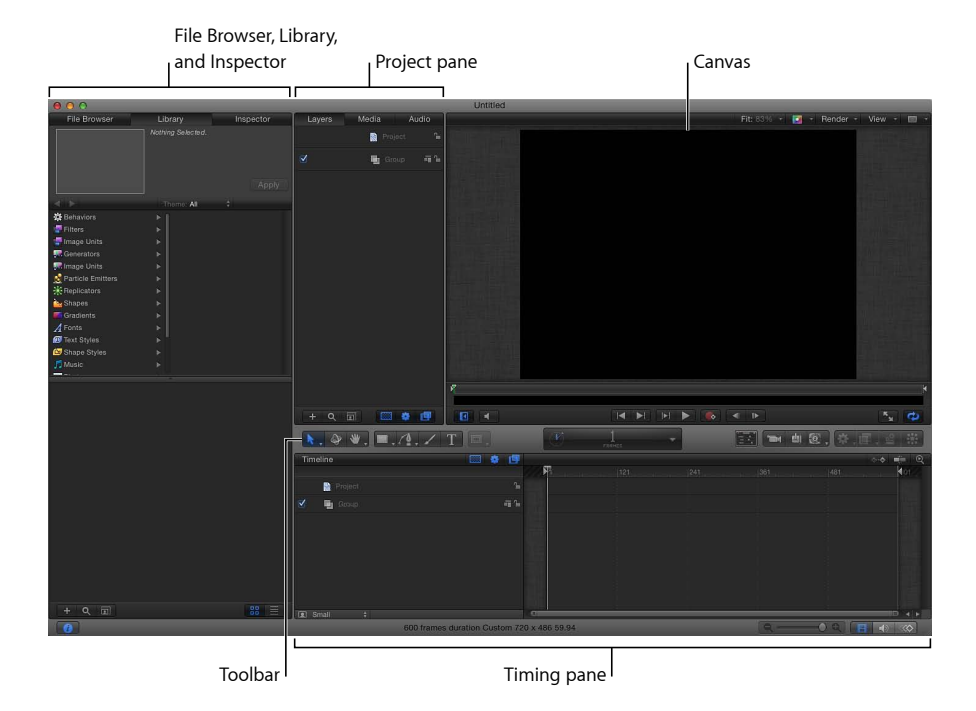

「Motion」のワークスペースは、主に次の要素で構成されています:

 ファイルブラウザ、ライブラリ、およびインスペクタ:「Motion」のワーク スペースの左側は、「ファイルブラウザ」、「ライブラリ」、および「インス ペクタ」の3つのパネルで構成されています。この領域の上部にあるラベルを クリックすると、各パネルが表示されます。「ファイルブラウザ」では、ファ イルをプレビューしたり、プロジェクトにファイルを追加したりできます。 「ライブラリ」では、「Motion」に付属するエフェクト、テンプレート、その 他のコンテンツを検索して適用できます。「インスペクタ」では、プロジェク トの要素を変更できます。詳しくは、「ファイルブラウザ」「ライブラリ」お よび「インスペクタ」を参照してください。

- ・ ツールバー: ツールバー(「Motion」のワークスペースの中央に表示される グレイの横長のバー)には、プロジェクトの要素を作成して編集するための ツールやコントロールが表示されます。ツールバーの左側には、テキスト、 シェイプ、ペイントストローク、マスクなどのオブジェクトを作成して操作す るためのツールがあります。ツールバーの中央には、タイミング表示がありま す。ツールバーの右側には、ライト、フィルタ、ビヘイビア、パーティクルシ ステム、リプリケータなどのエフェクトを適用するためのボタンがあります。 詳細については、「ツールバー」を参照してください。
- キャンバス:「Motion」のワークスペースの右上隅にあるキャンバスは、インターフェイスの主要な作業領域で、ここで要素を表示して操作したり、プロジェクトの再生を制御したりします。キャンバスには、ステータスバーとプロジェクト表示オプションもあります。詳細については、「キャンバス」を参照してください。
- プロジェクトパネル:キャンバス左側のプロジェクトパネル内にある「レイ ヤー」、「メディア」、および「オーディオ」リストには、プロジェクト内の 項目が表示されます。この領域の上部にあるラベルをクリックすると、各リス トが表示されます。「レイヤー」リストにはコンポジション内で使用されてい るすべてのオブジェクトが、「メディア」リストにはプロジェクトにリンクさ れているすべての外部イメージ、クリップ、およびオーディオファイルが、 「オーディオ」リストにはプロジェクト内のすべてのオーディオトラックがそ れぞれ表示されます。プロジェクトパネルを隠して、キャンバス作業領域を最 大化できます。詳細については、「プロジェクトパネル」を参照してくださ い。
- タイミングパネル: ツールバーの下にあるタイミングパネルには、「タイム ライン」、「オーディオタイムライン」、および「キーフレームエディタ」と いう3つのモジュールがあります。各モジュールでは、プロジェクトのタイミ ングを表示して操作できます。タイミングパネルを隠して、キャンバス作業領 域を最大化できます。詳細については、「タイミングパネル」を参照してくだ さい。

## ファイルブラウザ

「ファイルブラウザ」には、コンピュータ上のすべてのファイルおよびネット ワーク接続されているディスクが表示されます。「ファイルブラウザ」の移動 は、Finder でのウインドウの移動と同じです。「ファイルブラウザ」からプロ ジェクトに項目をドラッグできます。

「ファイルブラウザ」、「ライブラリ」、および「インスペクタ」では、 「Motion」のワークスペースの左側にあるパネルが共有されます。

## 「ファイルブラウザ」を開くには

以下のいずれかの操作を行います:

- 「Motion」のワークスペースの左上隅にある「ファイルブラウザ」をクリックします。
- 「ウインドウ」>「ファイルブラウザ」と選択するか、Command + 1 キーを押します。

「ファイルブラウザ」が開きます。

**メモ:**「ファイルブラウザ」が開いているとき、「ウインドウ」>「ファイルブ ラウザ」と選択する(または Command + 1 キーを押す)と、「ファイルブラウ ザ」、「ライブラリ」、および「インスペクタ」が表示されているパネルが隠 れ、キャンバスの作業領域が最大化されます。

## 「ファイルブラウザ」、「ライブラリ」、および「インスペクタ」が表示されて いるパネルをしまう/広げるには

以下のいずれかの操作を行います:

- 「ファイルブラウザ」が開いている状態で、「ウインドウ」>「ファイルブラウ ザ」と選択します(または Command + 1 キーを押します)。
- 「Motion」のワークスペースの左下隅にある「i」ボタンをクリックします。

## 「ファイルブラウザ」のプレビュー領域

「ファイルブラウザ」の一番上には、選択されているファイルのプレビューが表示されます。プレビュー領域には、ファイルの視覚的プレビューとテキスト情報 (ファイル名、メディアタイプ、ファイルサイズ、フレームレート)が表示されます。ファイルがビデオクリップまたはオーディオクリップの場合、プレビュー 領域にはオーディオのミュートボタンも表示されます。

**メモ:** オーディオファイルの場合、プレビュー領域にテキストの説明が表示されますが、イメージのプレビューは表示されません。

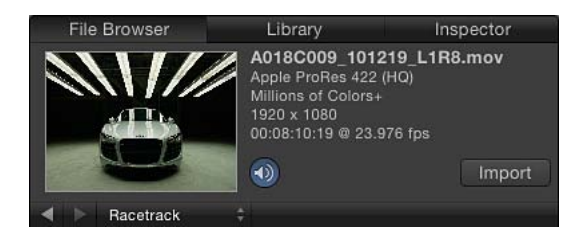

## ファイルのプレビューを再生するには

「ファイルブラウザ」でファイルを選択します。
 ファイルがメディアクリップの場合、プレビューで再生が始まります。

**メモ:**項目をクリックしたときにプレビュー領域で自動的に再生したくない場合は、「Motion」環境設定にある「一般」パネルで、「シングルクリックで自動的に項目を再生」チェックボックスの選択を解除します。

## ファイルの再生を一時停止または再開するには

 ポインタを視覚的プレビュー上に移動してから、サムネール上に表示された再生 ボタンまたは一時停止ボタンをクリックします。

## プレビュー領域に表示されているファイルを読み込むには

- 1 「ファイルブラウザ」でファイルを選択します。
- 2 プレビュー領域で「読み込む」ボタンをクリックします。
  - ファイルがプロジェクト(キャンバス、「レイヤー」リスト、「タイムライン」、 「メディア」リスト)に追加されます。

メモ: プレビューを大きくするには、「ファイルブラウザ」に表示されている ファイルをダブルクリックします。ビューアウインドウが表示され、オブジェクトの実際のサイズでプレビューできます。Control キーを押しながらファイルを クリックし、ショートカットメニューから「QuickTime Player で開く」を選択す ることもできます。

## 「ファイルブラウザ」のサイドバー

プレビュー領域のすぐ下にはサイドバーがあり、コンピュータから使用できる サーバ、ドライブ、フォルダのリストが表示されます。サイドバーでドライブま たはフォルダをクリックすると、下のファイルスタックにそのコンテンツが表示 されます。サイドバーのドライブやフォルダのアイコンの上部には、ウインドウ の内容を移動したり、ソートしたりできるコントロールがいくつかあります。

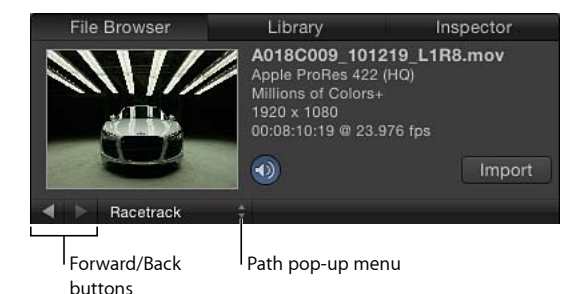

「進む」ボタンと「戻る」ボタン: 最近表示した後のフォルダや前のフォルダ に移動します。

マルチタッチトラックパッド付きのMacをお持ちの場合は、3本の指で左右にスワイプすることでフォルダ階層内をの上下に移動できます。

「**パス」ポップアップメニュー(ラベルなし)**: 現在のフォルダのファイルシ ステム階層(フォルダの中のフォルダ)を表示します。

## 「ファイルブラウザ」のスタック

「ファイルブラウザ」のサイドバーの下にあるファイルスタックには、サイド バーで選択したフォルダの内容が表示されます。長いスタックをスクロールする ときは、スクロールバーを使用するか、マルチタッチトラックパッド上で2本の 指でスワイプします。

Control キーを押しながら「ファイルブラウザ」のスタックでファイルをクリックすると、ショートカットメニューに次のコマンドが表示されます:

- ビューアで開く:ファイルを「ビューア」ウインドウで表示します。
- QuickTime Player で開く: ファイルを「QuickTime」ウインドウで表示します。
- Finder で表示: Finder でファイル位置を表示します。
- 名称変更:ファイル名がアクティブなテキストフィールドになり、新しい名前を入力できます。
- ゴミ箱に移動:ファイルをゴミ箱に移動します。

## ファイルスタックに表示されているフォルダの内容を表示するには 以下のいずれかの操作を行います:

- フォルダをダブルクリックします。
- フォルダを選択し、Return キーを押します。

## 前に表示していたフォルダに戻るには

以下のいずれかの操作を行います:

- プレビュー領域の下(「パス」ポップアップメニューの左)にある「戻る」ボタンをクリックします。
- プレビュー領域の下の「パス」ポップアップメニューから新しいフォルダを選択します。
- Command +↑キーを押します。
- マルチタッチトラックパッド上で3本の指で左にスワイプします。

## ファイルブラウザでファイルを管理する

「ファイルブラウザ」で、ファイルの名称変更、移動、または削除を行うことが できます。ファイルの表示方法も変更できます。

## フォルダまたはファイルの名前を変更するには

以下のいずれかの操作を行います:

Control キーを押しながらファイルまたはフォルダをクリックし、ショートカットメニューから「名称変更」を選択します。テキストフィールドがアクティブになったら、新しい名前を入力して Return キーを押します。

スタックで、フォルダまたはファイルの名前をクリックして選択し、もう一度クリックするとアクティブなテキストフィールドに変わります。新しい名前を入力して、Return キーを押します。

警告:「ファイルブラウザ」からフォルダまたはファイルの名前を変更すると、ローカルのハード・ドライブまたはネットワーク接続されているハードディスク上の項目の名前が変更されます。元の名前のフォルダ内のファイルがプロジェクトで使用されている場合、「Motion」がそのフッテージを見つけられないことがあります。

## フォルダまたはファイルを削除するには

以下のいずれかの操作を行います:

- スタックで、Control キーを押しながらファイルをクリックし、ショートカット メニューで「ゴミ箱に移動」を選択します。
- スタックから Dock のゴミ箱アイコンにファイルをドラッグします。

警告:「ファイルブラウザ」からフォルダまたはファイルを削除すると、ファイルはローカルのハードディスクまたはネットワーク接続されているハードディスクから取り除かれ、ゴミ箱に移動されます。

## フォルダを作成するには

「ファイルブラウザ」の左下隅にある「追加」ボタン(+)をクリックします。

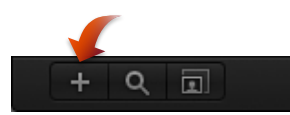

## ファイルをフォルダに移動するには

ファイルをフォルダアイコンにドラッグします。
 ファイルがフォルダ内に移動します。

**メモ:**「Motion」の「ファイルブラウザ」で実行したファイル構造への変更は、 Finder で反映されます。

## ファイルを検索するには

「検索」ボタンをクリックしてから、「検索」フィールドにテキストを入力します。

ファイルスタックのコンテンツがフィルタリングされ、入力したテキストを含む ファイルだけが表示されます。

**メモ:** 「検索」ボタンを選択するまで、「検索」フィールドは使用できません。

#### ファイル検索を消去するには

■ 「検索」フィールドの右側にある消去ボタンをクリックします。

## アイコン表示とリスト表示

ファイルスタックは、アイコン表示またはリスト表示できます。どちらの表示 も、それぞれ便利な場合があります。

| 1000         |            | NAME AND ADDRESS OF ADDRESS |                                                                                                    | Name              | Date    | Size   | Duration    |
|--------------|------------|-----------------------------|----------------------------------------------------------------------------------------------------|-------------------|---------|--------|-------------|
|              | 28.33      |                             |                                                                                                    | 📓 511001.jpg      | 2/10/10 | 2.0 MB | 00:00:01:00 |
|              | M280       | and the second second       |                                                                                                    | 511002.jpg        | 2/10/10 | 1.0 MB | 00:00:01:00 |
| 511001.jpg   | 511002.jpg | 511003.jpg                  | 511004.jpg                                                                                                    | 🔀 511003.jpg      | 2/10/10 | 1.6 MB | 00:00:01:00 |
|              |            |                             | 2010000                                                                                                    | 🛒 511004.jpg      | 2/10/10 | 2.1 MB | 00:00:01:00 |
| -            |            |                             | 500                                                                                                    | <b>511005.jpg</b> | 2/10/10 | 778 KB | 00:00:01:00 |
|              |            |                             | Established and a second second second second second second second second second second second second second s | 🛏 511006.jpg      | 2/10/10 | 1.1 MB | 00:00:01:00 |
| 511005.jpg   | 511006.jpg | 511007.jpg                  | 511008.jpg                                                                                                    | 💽 511007.jpg      | 2/10/10 | 710 KB | 00:00:01:00 |
|              |            | CONTRACTOR OF               | 1000                                                                                                    | 🌆 511008.jpg      | 2/10/10 | 1.4 MB | 00:00:01:00 |
| a series and | 200        |                             |                                                                                                    | 📴 511009.jpg      | 2/10/10 | 504 KB | 00:00:01:00 |
| 511009 ing   | 511010 ing | 511011 ing                  | 511012 ing                                                                                                    | 📓 511010.jpg      | 2/10/10 | 2.0 MB | 00:00:01:00 |
| 511665.jpg   | 011010.jpg |                             | 011012.009                                                                                                    | 🛤 511011.jpg      | 2/10/10 | 1.1 MB | 00:00:01:00 |
|              | 1          |                             |                                                                                                    | 🥂 511012.jpg      | 2/10/10 | 1.0 MB | 00:00:01:00 |
|              |            |                             |                                                                                                    | 💐 511013.jpg      | 2/10/10 | 1.5 MB | 00:00:01:00 |
| 511013.jpg   | 511014.jpg | 511015.jpg                  | 511016.jpg                                                                                                    | 😹 511014.jpg      | 2/10/10 | 1.1 MB | 00:00:01:00 |
|              |            | 1000 A                      | MILLION THROWSEL                                                                                               | 🧃 511015.jpg      | 2/10/10 | 1.3 MB | 00:00:01:00 |
|              |            | C.A.                        |                                                                                                    |                   |         | 100    |             |
| + ♀ ▣        |            |                             |                                                                                                    |                   |         |        |             |

lcon view

List view

「ファイルブラウザ」をアイコン表示にするには

「ファイルブラウザ」の右下隅にある「アイコン表示」ボタンをクリックします。

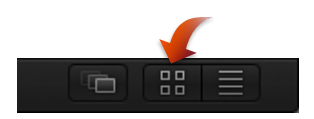

## 「ファイルブラウザ」をリスト表示にするには

「ファイルブラウザ」の右下隅にある「リスト表示」ボタンをクリックします。

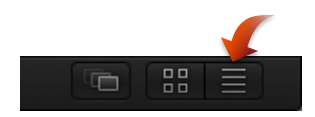

## アイコン表示中にアイコンのサイズを変更するには

 「ファイルブラウザ」の左下隅にあるアイコンサイズ調整ボタンをクリックして から、アイコンを大きくする場合はスライダを右に、小さくする場合は左にド ラッグします。

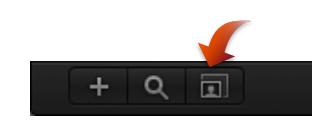

マルチタッチトラックパッドの場合は、ピンチオープンでアイコンが大きくなり、ピンチクローズでアイコンが小さくなります。

リスト表示では、フォルダの内容がスタックの上部に「名前」、「日付」、「サ イズ」、「継続時間」、および「種類」列として表示されます。

列の一部が隠れている場合には、「ファイルブラウザ」の幅を広くしたり、ス タック下部のスクロールバーを使用する(または、マルチタッチトラックパッド 上で2本の指でスワイプする)必要があります。

#### 列をソートする

リスト表示の場合は、任意の列を基準にしてリストをソートできます。この機能 は、だいたいのサイズや変更日が分かっているファイルを検索するときに便利で す。

## 「ファイルブラウザ」のリストをソートするには

■ スタックの上部で、ソートする列の見出しをクリックします。

列の見出しが強調表示され、ウインドウのコンテンツがその列を基準にしてソートされます。

### アニメーションを折り畳む

アニメーションシーケンスは、順番に並べられた番号の付いた静止画像で構成される場合があります。「Motion」では、これらのシーケンスを1つのオブジェクトとして読み込みます。つまり、ムービーを構成する連続したフレームとしてまとめて各イメージを使用できるため、時間が短縮されます。

順番に並べられた番号の付いた静止画像を1つのオブジェクトとして読み込むに は

1 「ファイルブラウザ」の右下隅にある「イメージシーケンスをまとめて表示」ボ タンをクリックします。

複数の項目を1つのオブジェクトに折り畳んだ状態で「ファイルブラウザ」に表示されます。

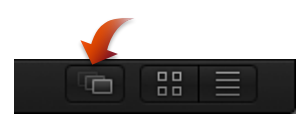

2 キャンバス、「レイヤー」リスト、「タイムライン」、または「メディア」リストに、「ファイルブラウザ」からオブジェクトをドラッグします。

**メモ:** ほとんどのデジタルカメラのイメージには順番に番号が付いていますが、 アニメーションシーケンスのものではありません。デジタルカメラから単一の静 止画像を読み込む場合は、このオプションをオフにできます。 ライブラリ

「ライブラリ」は「ファイルブラウザ」と似ていますが、ディスク上のファイル を表示するのではなく、「Motion」で使用可能なエフェクト、コンテンツ、プリ セット、フォント、ミュージック、フォト、およびその他の要素が表示されま す。

「ライブラリ」のコンテンツは、フォント、ミュージック、フォトなどを追加したり、「Motion」で作成したコンテンツを保存することで拡張できます。既存のエフェクトに変更を加えて(ビヘイビアやカメラアニメーションをカスタマイズしたものなど)追加エフェクトとして「ライブラリ」に保存することもできます。

「ファイルブラウザ」と同様に、「ライブラリ」は3つの部分に分かれていま す。一番上の部分は、プレビュー領域です。中央の部分はサイドバー、一番下の 部分はファイルスタックで、ここにはエフェクトやその他のオブジェクトが表示 されます。

「ライブラリ」、「ファイルブラウザ」、および「インスペクタ」では、 「Motion」のワークスペースの左側にあるパネルが共有されます。

## 「ライブラリ」を開くには

以下のいずれかの操作を行います:

- 「Motion」のワークスペースの左上隅にある「ライブラリ」をクリックします。
- 「ウインドウ」>「ライブラリ」と選択します(または Command + 2 キーを押します)。

「ライブラリ」が表示されます。

**メモ:**「ライブラリ」が開いているとき、「ウインドウ」>「ライブラリ」と選 択する(またはCommand + 2 キーを押す)と、「ライブラリ」、「ファイルブ ラウザ」、および「インスペクタ」が表示されているパネルが隠れ、キャンバス の作業領域が最大化されます。

「ライブラリ」、「ファイルブラウザ」、および「インスペクタ」が表示されて いるパネルをしまう/広げるには

以下のいずれかの操作を行います:

- 「ファイルブラウザ」が開いている状態で、「ウインドウ」>「ライブラリ」と 選択します(または Command + 2 キーを押します)。
- 「Motion」ウインドウの左下隅にある「i」ボタンをクリックします。

## 「ライブラリ」のプレビュー領域

プレビュー領域内の視覚的なサムネールには、動画の一部のフレームや、フィル タ、ビヘイビア、ジェネレータ、パーティクルエミッタ、およびリプリケータな どのプレビューが表示されます。プレビュー領域には、ビヘイビア、フィルタ、 ジェネレータなど、ライブラリ項目の説明がテキストで表示されます。「ライブ ラリ」のプレビュー領域は、「ファイルブラウザ」のプレビュー領域とほとんど 同じですが、「読み込む」ボタンはなく、「適用」ボタンがあります。

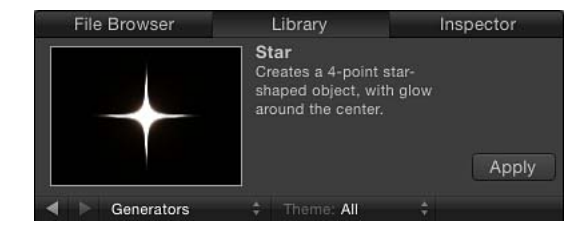

**メモ:** スタックでパーティクルエミッタが選択されている場合、アニメートする プレビューがプレビュー領域で再生されます。

## リプリケータなどの要素のプレビューを再生するには

 「ライブラリ」で、「リプリケータ」カテゴリをクリックし、リプリケータのサ ブカテゴリをクリックした後、スタックでリプリケータをクリックします。 プレビュー領域でプレビューが再生されます。

メモ:「ファイルブラウザ」または「ライブラリ」で選択した項目が自動再生されるようにするには、「Motion」>「環境設定」と選択し(または Command + カンマ記号(,)を押し)、「一般」パネルの「ファイルブラウザとライブラリ」セクションにある「シングルクリックで自動的に項目を再生」チェックボックスを選択します。

## プレビューの再生を一時停止または再開するには

 ポインタを視覚的プレビュー上に移動してから、サムネール上に表示された再生 ボタンまたは一時停止ボタンをクリックします。
# 「ライブラリ」のサイドバー

「ライブラリ」のプレビュー領域の下にはサイドバーがあり、「Motion」で利用 できるエフェクトタイプとコンテンツのフォルダがリスト表示されます。サイド バーでフォルダをクリックすると、下のファイルスタックにそのコンテンツが表 示されます。サイドバーの「ライブラリ」のカテゴリが表示されている部分の上 に、ウインドウのコンテンツを移動したりソートしたりできるコントロールがあ ります。

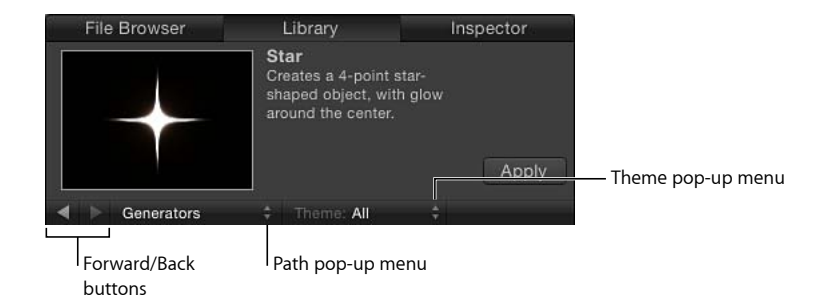

「進む」ボタンと「戻る」ボタン: 最近表示した後のフォルダや前のフォルダ に移動します。これらのボタンは Web ブラウザの「進む」ボタンと「戻る」ボ タンと同じです。

マルチタッチトラックパッド付きのMacをお持ちの場合は、3本の指で左右にス ワイプすることでフォルダ階層内をの上下に移動できます。

「**パス」ポップアップメニュー(ラベルなし)**: 現在のフォルダのファイルシ ステム階層(フォルダの中のフォルダ)を表示します。

「テーマ」ポップアップメニュー: 「ライブラリ」に表示されるコンテンツを テーマ別にソートして整理できます。テーマの操作方法の詳細については、「「ラ イブラリ」内でテーマを操作する」を参照してください。

# 「ライブラリ」のファイルスタック

「ライブラリ」のサイドバーの下にあるファイルスタックには、サイドバーで選択したフォルダの内容が表示されます。長いファイルスタックをスクロールするときは、水平スクロールバーを使用するか、マルチタッチトラックパッド上で2本の指でスワイプします。

ファイルスタックに表示されているフォルダの内容を表示するには 以下のいずれかの操作を行います:

- フォルダをダブルクリックします。
- フォルダを選択し、Return キーを押します。
   現在のファイルスタックの表示が、そのフォルダのコンテンツに変わります。

# 前に表示していたフォルダに戻るには

以下のいずれかの操作を行います:

- プレビュー領域の下の「戻る」ボタンをクリックします。
- プレビュー領域の下の「パス」ポップアップメニューから新しいフォルダを選択します。
- Command +↑キーを押します。
- マルチタッチトラックパッド上で3本の指で左にスワイプします。

# 「ライブラリ」のコンテンツ

「ライブラリ」には、「Motion」で利用できるすべてのエフェクト、プリセット、フォント、その他のコンテンツが入っています。これらの項目は、左側のサイドバーにあるカテゴリに分類されます。いずれかの項目を選択すると、右側のサイドバーにサブカテゴリのリストが表示されます。この「ライブラリ」にはほかに「ミュージック」と「フォト」の2つのカテゴリがあり、そこから「iTunes」や「iPhoto」のライブラリにすばやくアクセスできます。

「ライブラリ」のコンテンツをプロジェクトに追加する方法については、「「ラ イブラリ」の要素をプロジェクトに追加する」を参照してください。

「ライブラリ」には以下のカテゴリが表示されます:

- ビヘイビア: すべてのビヘイビアがそれぞれのサブカテゴリに分類されて表示されます。一部のビヘイビアは、特定のオブジェクトのみに適用できます。たとえば、「テキストアニメーション」ビヘイビアと「テキストシーケンス」ビヘイビアは、テキストオブジェクトにのみ適用できます。ビヘイビアの適用方法の詳細については、「ビヘイビアを適用する」を参照してください。
- フィルタ:フィルタのすべての特殊エフェクトが、それぞれのサブカテゴリ に分類されて表示されます。他社製の FxPlug フィルタも、それぞれのカテゴ リに分類されて表示されます。ほとんどのフィルタは、プロジェクトのあらゆ るレイヤー(テキスト、イメージ、シェイプ、フッテージ、パーティクルな ど)またはマスクに適用できます。フィルタの詳細については、「フィルタに ついて」を参照してください。
- イメージュニット(フィルタ): コンピュータにインストールされているコ アイメージ処理を基盤とした処理プラグインがすべて表示されます。
- ジェネレータ:プロジェクトに使用できるさまざまなチェッカーボード、ノイズパターン、色付きの光線、アニメートするテキストオブジェクト、およびその他のコンピュータが生成する要素が入っています。ジェネレータの詳細については、「ジェネレータについて」を参照してください。
- イメージユニット(ジェネレータ): コンピュータにインストールされているコアイメージ処理を基盤としたジェネレータがすべて表示されます。

- パーティクルエミッタ: プリセットのパーティクルシステムがサブカテゴリ に分類されて表示されます。パーティクル・システム・プリセットの詳細につ いては、「パーティクルライブラリを使う」を参照してください。
- リプリケータ:プリセットのリプリケータがサブカテゴリに分類されて表示 されます。プリセットのリプリケータの詳細については、「リプリケータライ ブラリのプリセットを使う」を参照してください。
- シェイプ:プリセットのシェイプが表示されます。
- ・ グラデーション:シェイプやテキストに適用できるプリセットの各種グラデーションが表示されます。
- フォント:システムで使用できるすべてのフォントが表示されます。プロジェクト内でフォントを変更する方法の詳細については、「フォントを変更する」を参照してください。
- テキストのスタイル: テキストに適用できるプリセットの各種テキストのス タイルが表示されます。詳しくは、「プリセットのテキストスタイルを使う/ 作成する」を参照してください。
- シェイプのスタイル:シェイプに適用できるプリセットの各種シェイプのス タイルが表示されます。詳しくは、「シェイプ、マスク、およびペイントスト ロークを使う」を参照してください。
- ・ ミュージック: iTunes ライブラリにあるオーディオファイルをブラウズした り読み込んだりすることができます。「ミュージック」サブカテゴリには、 「iTunes」のライブラリや作成したプレイリストがあります。各再生リストの 内容はファイルスタックに表示されます。リスト表示の場合、「ミュージッ ク」カテゴリには「iTunes」で作成された名前、アーティスト、アルバム、継 続時間、サイズ情報が表示されます。

**メモ:**著作権保護されている AAC ファイルを「Motion」に読み込むことはできないため、このようなファイルはファイルスタックに表示されません。これにはiTunes Store から購入したミュージックが含まれます。「iTunes」のビデオコンテンツを Motion プロジェクトに読み込むことはできません。

フォト: iPhoto ライブラリにあるイメージファイルをブラウズしたり読み込んだりすることができます。「フォト」サブカテゴリには、「iPhoto」のライブラリや作成したアルバムがあります。各アルバムの内容はファイルスタックに表示されます。

**メモ:** サイズの大きなイメージを「Motion」に読み込む場合は、キャンバスの サイズに合わせてイメージを縮小できます。詳細については、「高解像度の静 止画像を使う」を参照してください。

- コンテンツ:「Motion」に付属しているテンプレートやほかのプリセットで 使用されている各要素が表示されます。これらのイメージ、テキスト要素、パ ターン、およびアニメーションは、パーティクルやリプリケータなどのカスタ ム要素を作成するときに使用します。作成した要素は、後で使うためにライブ ラリに保存しておくことができます。
- よく使う項目:パーティクルシステム、カスタムフィルタ、アニメーション カーブ、カメラ、グループ、レイヤーなど、ユーザが作成して保存したカスタ ムバージョンのエフェクトを保存します。「よく使う項目」にショートカット を追加することもできます。デフォルトでは、このフォルダは空です。
  - メモ:付属のプリセットを「よく使う項目」カテゴリにコピーすると、プレビュー領域にそのプリセットの説明は表示されません。Control キーを押しながらよく使う項目をクリックし、ショートカットメニューから「説明を編集」を選択して、「ライブラリ」のプレビュー領域に表示する説明を追加します。
- よく使う項目メニュー:メニューバーの「よく使う項目」メニューに表示したいカスタムエフェクトを保存します。

# 「ライブラリ」で作業する

「Motion」に付属のエフェクト、要素、およびフォルダは変更できませんが、カ スタムのコンテンツは「ライブラリ」で管理できます。「ライブラリ」のスタッ クにあるカスタムエフェクト、要素、フォルダは、Finderでファイルを操作する 場合と同じように整理できます。フォルダを作成したり、特定のファイルやフォ ルダを削除したりできます。

ファイルやテーマの作成、保存、および整理も「ライブラリ」内で簡単にできます。

## 新規フォルダを作成するには

「ライブラリ」の左下隅にある新規フォルダボタン(+)をクリックします。

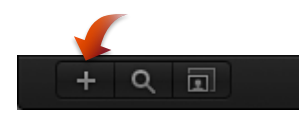

独自のフォルダやコンテンツを整理する方法については、「「ライブラリ」にコ ンテンツを追加する」を参照してください。

# フォルダまたはファイルの名前を変更するには

以下のいずれかの操作を行います:

「ライブラリ」スタック内で、Control キーを押しながらカスタムのファイルまたはフォルダをクリックし、ショートカットメニューから「名称変更」を選択します。テキストフィールドがアクティブになったら、名前を入力してReturn キーを押します。

 フォルダまたはファイルの名前をクリックして選択し、もう一度クリックすると アクティブなテキストフィールドに変わります。名前を入力してから Return キー を押します。

警告:「ライブラリ」からカスタムのフォルダまたはファイルの名前を変更すると、ローカルのハードディスクまたはネットワーク接続されているハードディスク上の項目の名前が変更されます。元の名前のフォルダ内のファイルがプロジェクトで使用されている場合、「Motion」がその項目を見つけられないことがあります。

## フォルダまたはファイルを削除するには

スタックで、Control キーを押しながらカスタムファイルをクリックし、ショートカットメニューで「ゴミ箱に入れる」を選択します。

警告:「ライブラリ」からカスタムのフォルダまたはファイルを削除すると、 ファイルはローカルのハードディスクまたはネットワーク接続されているハー ドディスクから取り除かれ、ゴミ箱に移動されます。

#### ファイルをフォルダに移動するには

ファイルをフォルダアイコンにドラッグします。
 ファイルがフォルダ内に移動します。

## ファイルを検索するには

「検索」ボタンをクリックしてから、「検索」フィールドにテキストを入力します。

ファイルスタックのコンテンツがフィルタリングされ、入力したテキストを含む 名前のファイルが表示されます。条件に合致しないフォルダは表示されません。 **メモ:** 「検索」ボタンを選択するまで、「検索」フィールドは使用できません。

## ファイル検索を消去するには

「検索」フィールドの右側にある消去ボタンをクリックします。
 メモ:フォルダはフィルタリングされません。

#### アイコン表示とリスト表示

「ライブラリ」のファイルスタックは、アイコン表示またはリスト表示が可能で す。

## 「ファイルブラウザ」をアイコン表示にするには

「ライブラリ」の右下隅にある「アイコン表示」ボタンをクリックします。

# 「ファイルブラウザ」をリスト表示にするには

「ライブラリ」の右下隅にある「リスト表示」ボタンをクリックします。

# アイコン表示中にアイコンのサイズを変更するには

- 「ライブラリ」の左下隅にあるアイコンサイズ調整ボタンをクリックしてから、 アイコンを大きくする場合はスライダを右に、小さくする場合は左にドラッグします。
- マルチタッチトラックパッドの場合は、ピンチオープンでアイコンが大きくなり、ピンチクローズでアイコンが小さくなります。

# 「ライブラリ」内でテーマを操作する

「ライブラリ」では、新しいカスタムテーマ(エフェクトとコンテンツが入るカ テゴリ)を作成したり、既存のテーマにコンテンツを割り当てたり、テーマの表 示方法を編集したり、テーマを削除したり、テーマを検索したりできます。

# 「ライブラリ」のテーマとプロジェクトブラウザのテーマ

「ライブラリ」のテーマは、プロジェクトブラウザのテーマとは異なります。 プロジェクトブラウザのテーマは、Motionプロジェクト全体に適用され、テン プレートの作成時に「Motion5」と「Final Cut Pro X」の間で共有されます。「ラ イブラリ」のテーマを使うと、「抽象」、「自然」、「SF」などのデフォルト テーマを使って特定のオブジェクトにラベルを付けたり、カスタムテーマに要 素を割り当てたりして、共通の要素を持つプロジェクトや関連プロジェクトを 簡単に整理できます。「Final Cut Pro」のテンプレートを作成する方法について 詳しくは、「Final Cut Pro X 用のテンプレートを作成する」を参照してくださ い。

#### 新しいカスタムテーマを作成するには

- 1 プレビュー領域の下にある「ライブラリ」で、「テーマ」ポップアップメニュー から「新規テーマ」を選択します。
- 「新規テーマの作成」ダイアログでテーマの名前を入力し、「OK」をクリック します。

新しいテーマが「ライブラリ」に追加されます。新しいテーマは「テーマ」ポッ プアップメニューに表示されます。

カスタムテーマは、「/ユーザ/<*ユーザ名*>/ライブラリ/Application Support/Motion/Library」フォルダに「Themes」という名前の書類として保存され ます。

## カスタムコンテンツにテーマを割り当てるには

 「ライブラリ」スタック内で、Control キーを押しながらカスタム項目(「よく 使う項目」フォルダに保存されたシェイプなど)をクリックし、ショートカット メニューから「テーマ」を選択して、サブメニューからテーマを選択します。項 目をテーマに割り当てるには、項目が「ライブラリ」に保存されている必要があ ります。項目を「ライブラリ」に保存する方法の詳細については、「カスタムの ライブラリ要素を保存する/共有する」を参照してください。 以下のような項目をテーマに割り当てることができます:

- ・リプリケータ
- ・エミッタ
- ・シェイプ
- ・グラデーション
- ・テキストのスタイル
- ・シェイプのスタイル
- レイヤーまたはグループ

**メモ:** ビヘイビア、フィルタ、フォント、イメージ、イメージシーケンス、およびムービーをテーマに割り当てることはできません。

「テーマ」ポップアップメニューを使ってソートするには 以下のいずれかの操作を行います:

- 「ライブラリ」のサイドバーまたはスタックでカテゴリを選択し、「テーマ」 ポップアップメニューからテーマを選択します。
- デフォルトのテーマを使用してソートするには、「コンテンツ」カテゴリを選択し、「テーマ」ポップアップメニューから項目を選択します。

#### カスタムテーマを削除するには:

- 削除するテーマを「テーマ」ポップアップメニューから選択します。
   「テーマ」ポップアップメニューで「テーマを取り除く」項目が使用可能になります。
- 2 「テーマ」ポップアップメニューから「テーマを取り除く」を選択します。 テーマがリストから削除されます。

**メモ:** 削除できるのはカスタムテーマだけです。

# 「ライブラリ」の要素をプロジェクトに追加する

エフェクトやコンテンツ要素は次の2通りの方法で「ライブラリ」からプロジェ クトに追加できます。「ライブラリ」のスタックから要素をプロジェクトにド ラッグするか、または「ライブラリ」のスタック内で要素を選択してからプレ ビュー領域の「適用」ボタンをクリックすることができます。 メモ: ビヘイビアとフィルタを追加するには、3つ目のオプションを使用します。 プロジェクトでオブジェクトを選択し、ツールバーの「ビヘイビアを追加」また は「フィルタを追加」ポップアップメニューを使用します。ツールバーの「パー ティクルを作成」アイコンと「リプリケータ」ボタンを使うことで、プロジェク ト内の既存のレイヤーからカスタムのパーティクルやリプリケータを作成するこ ともできます。独自のパーティクルを作成する方法の詳細については、「カスタ ムの簡単なパーティクルシステムを作成する」を参照してください。独自のリプ リケータを作成する方法の詳細については、「簡単なカスタム・リプリケータ・ パターンを作成する」を参照してください。

#### 「ライブラリ」のエフェクトまたは要素をプロジェクトに追加するには

- エフェクトまたはコンテンツ要素を適用するレイヤーまたはグループを、キャン バス、「レイヤー」リスト、または「タイムライン」のレイヤーリストで選択し ます。
- 2 「ライブラリ」で要素を選択します。

たとえば、「フィルタ」カテゴリをクリックし、フィルタのサブカテゴリをクリックした後、適用するフィルタをスタックでクリックします。

3 プレビュー領域の「適用」ボタンをクリックします。

フィルタはプロジェクト内のレイヤーまたはグループに追加されます。ジェネ レータなどの要素を適用すると、その要素は選択されているグループに追加され ます。

「ライブラリ」から「レイヤー」リスト、キャンバス、または「タイムライン」 のレイヤーまたはグループにエフェクトまたは要素をドラッグすることもできま す。プロジェクト内でオブジェクトを置いたり並べ替える方法の詳細について は、「Motion でグループとレイヤーを整理する」を参照してください。

# カスタムのライブラリ要素を保存する/共有する

「Motion」内のほとんどのオブジェクトは「ライブラリ」に保存することがで き、これには、アニメートしたカメラおよびライト、カスタマイズしたビヘイビ ア、フィルタ、パーティクルシステム、またはレプリケータや、シェイプおよび テキスト、さらにはレイヤー、グループも含まれます。「ライブラリ」に保存し たオブジェクトは、「ライブラリ」にあるほかの要素と同じように、どのプロ ジェクトにでも追加できるようになります。

「ライブラリ」には、複数のオブジェクトを1つのファイルとして、または、複数のファイルとして保存することができます。たとえば、複数のフィルタを使ってエフェクトを作成し、そのトータルなエフェクトを保存してほかのオブジェクトに適用するには、それらのフィルタを1つの項目として「ライブラリ」に保存しておきます。

カスタムオブジェクトをそのオブジェクトと同じ名前のフォルダに保存すること もできますが、よく使うカスタムオブジェクトは「よく使う項目」カテゴリに保 存した方が便利です。「Motion」の「ライブラリ」には、膨大な数の項目が含ま れるカテゴリがあるため、「よく使う項目」または「よく使う項目メニュー」カ テゴリにカスタム項目を保存すると、検索時間を節約できます。「よく使う項 目」カテゴリ内にフォルダを作成して、カスタム項目をさらに整理することもで きます。

メモ:「フィルタ」のサブカテゴリである「色補正」など、組み込まれているカ テゴリにフォルダを作成することもできますが、そのフォルダは「ライブラリ」 のスタックにのみ表示され、サイドバーには表示されません。「よく使う項目」 カテゴリに追加したフォルダは「ライブラリ」のサイドバーに表示されます。

オブジェクトを「ライブラリ」に保存するには

- 1 「ライブラリ」を開き、「よく使う項目」、「よく使う項目メニュー」、または 別のカテゴリを選択します。
- 2 カスタマイズした後、保存するオブジェクトを「レイヤー」リスト、「タイムライン」、または「インスペクタ」から、「ライブラリ」の一番下にあるスタックの中へドラッグします。

「よく使う項目メニュー」カテゴリに保存されたオブジェクトは、「よく使う項 目」メニューを使用してオブジェクトに適用できます。

カスタマイズしたオブジェクトを保存すると、それらは「/ユーザ/*<ユーザ名>*/ ライブラリ/Application Support/Motion/Library」フォルダに置かれます。

メモ:項目を間違ったカテゴリにドラッグした場合でも、同じカテゴリに保存されます。たとえば、カスタムビヘイビアを「フィルタ」カテゴリにドラッグすると、「ビヘイビア」カテゴリに保存され、「ビヘイビア」カテゴリがアクティブになります。

複数のオブジェクトを「ライブラリ」に保存するには

- 1 「ライブラリ」を開き、「よく使う項目」、「よく使う項目メニュー」、または 別のカテゴリを選択します。
- 2 保存するすべてのオブジェクトを「レイヤー」リストで選択して、スタックまで それらをドラッグし、ドロップメニューが表示されるまでマウスボタンを押した ままにします。
- 3 ドロップメニューから「1ファイルで全部」または「複数ファイル」を選択しま す。

「1ファイルで全部」を選択すると、すべてのオブジェクトがまとめて保存され、「ライブラリ」に1つの項目としてリスト表示されます。「複数ファイル」 を選択すると、オブジェクトが個々のオブジェクトとして「ライブラリ」に保存 されます。

- 4 ファイルに名前を付けるには、以下のいずれかの操作を行います:
  - 「ライブラリ」のスタックで、Control キーを押しながらアイコンをクリックし、ショートカットメニューから「名称変更」を選択して名前を入力します。
  - ・アイコンを選択し、名前の部分をクリックして名前を入力します。

「ライブラリ」に保存した項目について注釈を独自に入力できます。そのために は、Controlキーを押しながらアイコンをクリックして、ショートカットメニュー から「説明を編集」を選択し、表示されるダイアログに注釈を入力してから「OK」 をクリックします。

# インスペクタ

「Motion」でイメージ、クリップ、およびエフェクトを変更するときは、パラ メータを調整します。パラメータは、プロジェクトの各特性を定義する数字属性 です。「インスペクタ」は、スライダ、ダイヤル、ポップアップメニュー、チェッ クボックスなど、パラメータを変更するためのコントロールがある場所です。 (「インスペクタ」のコントロールの詳細については、「ユーザインターフェイ スのコントロール」を参照してください。)

「Motion」でイメージ、クリップ、またはエフェクトを選択すると、そのパラ メータコントロールが「インスペクタ」で使用可能になり、調整ができるように なります。つまり、「インスペクタ」は*状況依存型*です。「インスペクタ」の表 示内容は、選択されているオブジェクトに応じて変わります。「インスペクタ」 にオブジェクトのパラメータを表示するには、そのオブジェクトを選択する必要 があります。

「インスペクタ」には4つのパネルがあり、各パネルには選択しているオブジェ クトのパラメータコントロールが表示されます。最初の3つのパネルは、「情 報」、「ビヘイビア」、「フィルタ」です。どのオブジェクトを選択していても 表示されます。4番目のパネルは、一般にオブジェクトパネルと呼ばれ、選択し ているオブジェクトの種類によってその名前とコンテンツが変わります。

#### 「インスペクタ」を開くには

以下のいずれかの操作を行います:

- 「Motion」のワークスペースの左上隅にある「インスペクタ」をクリックします。
- 「ウインドウ」>「インスペクタ」と選択します(または Command + 3 キーを 押します)。

「インスペクタ」が開きます。

**メモ:**「インスペクタ」が開いているとき、「ウインドウ」>「インスペクタ」 と選択する(または Command + 3 キーを押す)と、「インスペクタ」、「ファ イルブラウザ」、および「ライブラリ」が表示されているパネルが隠れれ、キャ ンバスの作業領域が最大化されます。

# 「インスペクタ」、「ファイルブラウザ」、および「ライブラリ」が表示されているパネルをしまう/広げるには

以下のいずれかの操作を行います:

- 「インスペクタ」が開いている状態で、「ウインドウ」>「インスペクタ」と選択します(または Command + 3 キーを押します)。
- 「Motion」のワークスペースの左下隅にある「i」ボタンをクリックします。

パラメータのいくつかのグループが、表示したり隠したりできる1つのグループ にまとめて表示されます。コントロールの表示/非表示を切り替える方法は2通 りあります。

「表示/隠す」ボタンを使ってコントロールのグループを表示する/隠すには

1 そのグループの名前がある行の右端(「リセット」ボタンの左)にカーソルを置 きます。

| 2 | パラメー | ·タを表示する | ときは「え | 表示」、隠 <sup>·</sup> | すときは | 「隠す」 | をクリ | ック | します。 |
|---|------|---------|-------|--------------------|------|------|-----|----|------|
|---|------|---------|-------|--------------------|------|------|-----|----|------|

| Properties | Beha       | viors      | Fil       | ters | S         | hape |                      |
|------------|------------|------------|-----------|------|-----------|------|----------------------|
| Transform  |            |            |           |      |           | *    |                      |
|            | Position:  |            | -145.1 px |      | -152.8 px |      |                      |
| ▶          | Rotation:  |            |           |      |           |      |                      |
|            | Scale:     | <u>—</u> ф |           |      | 100 %     |      |                      |
|            | Shear:     | X:         |           |      |           |      |                      |
| ► Anch     | or Point:  |            | 0 px      |      | 0 px      |      |                      |
| Blending   |            |            |           |      |           | •    |                      |
|            | Opacity:   |            |           | ١.   | 100.0 %   |      |                      |
| Bler       | nd Mode:   | Norma      | al ‡      |      |           |      |                      |
| Preserve   | Opacity:   |            |           |      |           |      |                      |
| Casts R    | eflection: | Yes        |           |      |           |      |                      |
| Drop St    | nadow      |            |           |      | Show      | 5-   | a group of controls. |
| Four Co    | orner      |            |           |      |           | 5    |                      |

# ダブルクリックでコントロールのグループを表示する/隠すには

• グループ名のある行の中で空の領域をダブルクリックします。

| Properti | ies Beha      | aviors   | Fi      | Iters | S         | hape |                   |
|----------|---------------|----------|---------|-------|-----------|------|-------------------|
|          |               |          |         |       |           |      | Double-click to   |
| Transfo  | orm           |          |         |       |           | 5    | snow or nide the  |
|          | Position:     | X: -1    | 45.1 px |       | -152.8 px |      | group of controls |
|          | Rotation:     |          |         |       |           |      |                   |
|          | Scale:        | <u> </u> |         |       | 100 %     |      |                   |
|          | Shear:        |          |         |       |           |      |                   |
|          | Anchor Point: | X:       | 0 px    |       | 0 px      |      |                   |
|          |               |          | r       |       |           |      | — Double-click to |
| Blendir  | ng            |          |         |       |           | •    | show or hide the  |
|          |               |          |         |       |           |      | group of controls |
| Dro      | op Shadow     |          |         |       |           | 3    |                   |

# 「インスペクタ」のプレビュー領域

プレビュー領域には、オブジェクトの視覚的プレビューや、複数のフレームで構 成される動くフッテージが表示されます。「インスペクタ」のプレビュー領域 は、「ファイルブラウザ」および「ライブラリ」のプレビュー領域と似ています が、「適用」ボタンや「読み込む」ボタンがありません。

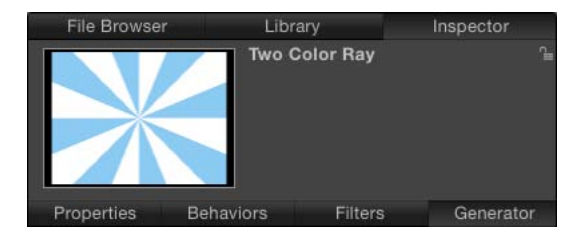

# 情報

このパネルは「情報」インスペクタとも呼ばれ、選択したオブジェクトの基本属 性を設定するためのコントロールが表示されます。たとえば、「変形」コント ロール(位置、縮小/拡大、回転など)、「ブレンド」コントロール(不透明度 やブレンドモードなど)、「シャドウ」コントロール、「四隅の角」コントロー ル、「クロップ」コントロール、オブジェクトのイン点とアウト点を指定するた めのコントロールなどがあります。

メモ:「情報」インスペクタで使用できるパラメータコントロールは、選択しているオブジェクトの種類によって異なります。たとえば、3D グループを選択している場合、パネルに「ライティング」と「反射」コントロールは表示されますが、「クロップ」、「ドロップシャドウ」、および「四隅の角」コントロールは表示されません。

プロジェクトオブジェクト(「レイヤー」リストの一番上にあります)が選択さ れている場合は、プロジェクトの背景のカラー、アスペクト比、フィールドレン ダリング、モーションブラー、反射などを変更できるコントロールが「インスペ クタ」で使用可能になります。プロジェクトの情報について詳しくは、「プロ ジェクトの情報」を参照してください。

# ビヘイビア

「ビヘイビア」インスペクタとも呼ばれるこのパネルには、適用したビヘイビア の属性を調整するためのコントロールが表示されます。オブジェクトにビヘイビ アが適用されていない場合、「ビヘイビア」インスペクタは空のままになりま す。オブジェクトに複数のビヘイビアが適用されている場合は、ビヘイビアごと にグループ分けされたコントロールが縦に並んでこのパネルに表示されます。最 後に適用されたビヘイビアのコントロールが一番上に表示されます。

# フィルタ

「フィルタ」インスペクタとも呼ばれるこのパネルには、適用したフィルタの属 性を調整するためのコントロールが表示されます。オブジェクトにフィルタが適 用されていない場合、「フィルタ」インスペクタは空のままになります。オブ ジェクトに複数のフィルタが適用されている場合は、フィルタごとにグループ分 けされたコントロールが縦に並んでこのパネルに表示されます。最後に適用され たフィルタのコントロールが一番上に表示されます。

# オブジェクト

「オブジェクト」インスペクタとも呼ばれるこのパネルには、選択されているオ ブジェクトの種類によって異なるコントロールが表示されます。パネルの名前も 状況依存型であり、選択されているオブジェクトの種類によって変化します。さ まざまな「オブジェクト」インスペクタについて説明します:

- オブジェクト:オブジェクトが選択されていないときに表示されます。この 「オブジェクト」パネルには、パラメータはありません。
- イメージ:イメージ、イメージシーケンス、ムービー、またはドロップゾーンが選択されているときに表示されます。メディアが選択されている場合、このパネルには「ドロップゾーン」チェックボックスが表示されるので、選択されているイメージがドロップゾーンの対象であるかどうかが確認できます。このチェックボックスが選択されているときは、追加のパラメータが使用可能となります。詳細については、「「ドロップゾーン」パラメータ」を参照してください。
- グループ:選択したオブジェクトがグループの場合に表示されます。このパネルの「タイプ」パラメータを使って、グループを 2D から 3D に、または 3D から 2D に変換できます。2D グループと 3D グループとでは使用可能なパラメータが異なります。

2D に設定すると、「固定解像度」パラメータが使用可能になります。このパ ラメータを使用すると、グループのサイズを手動で定義できます。デフォルト では、固定解像度は無効で、グループのサイズはそのグループにあるレイヤー によって決まります。詳しくは、「グループのサイズを固定する」を参照して ください。

**メモ:**「固定解像度」チェックボックスを選択すると、グループは「固定幅」 と「固定高さ」パラメータで指定したサイズまでグループのアンカーポイント を中心にクロップされます。

3D に設定している場合は、「平坦化」および「レイヤーの順番」パラメータ が使用可能になります。「平坦化」チェックボックスを選択すると、3Dグルー プ内のすべての要素がカードや看板のようにフラットになります。「レイヤー の順番」チェックボックスを選択すると、プロジェクトの要素がZ空間の順番 ではなく、「レイヤー」リストの順番に従ってソートされます。詳しくは、 「レイヤーの順番と深度」を参照してください。

- ・プロジェクト:プロジェクトオブジェクト(「レイヤー」リストの上部にあります)が選択されている場合に表示され、「公開」および「スナップショット」パネルを含みます。「公開」パネルには、テンプレートで公開の設定がされているすべてのパラメータのリスト(フィルタのオンスクリーンコントロールを除く)が表示されます。「スナップショット」パネルは、テンプレートのさまざまな表示アスペクト比を作成するために使用されます。公開とテンプレートについて詳しくは、「FinalCut ProX用のテンプレートを作成する」を参照してください。
- カメラ:カメラが選択されているときに表示され、表示のアングル、フィールドの深度のパラメータなど、シーンカメラ固有のコントロールが表示されます。カメラの使いかたについて詳しくは、「カメラ」を参照してください。
- ライト: ライトを選択すると表示されます。ライトの種類、色、強さ、減衰 を変更するためのコントロールがあります。「シャドウ」チェックボックスを 選択すると、ポイントライトとスポットライトでできる影を制御するパラメー タを使用できるようになります。ライトと影の操作方法について詳しくは、 「ライティング」または「シャドウ」を参照してください。
- ・ リグ: リグを選択すると表示されます。複数のパラメータを1つのコントロールにマップするためのウィジェットの種類を選択できるボタンがあります。リグについて詳しくは、「リグを使用する」を参照してください。

- メディア:プロジェクトパネルの「メディア」リストで項目を選択すると表示されます。(詳しくは、「プロジェクトパネル」を参照してください。)これらのパラメータのほとんどは、ディスク上のファイルの属性や「Motion」によるこれらファイルの解釈の方法に関するものです。プロジェクトの複数のオブジェクトが1つのメディアファイルを参照できるため、このパネルにはリンクされているオブジェクトのリストが表示されます。このパネルでの変更は、選択されているメディアファイルを参照するすべてのオブジェクトで反映されます。メディアパラメータの操作方法の詳細については、「ソースメディアのパラメータ」を参照してください。
- テキスト:テキストを選択すると表示されます。このインスペクタには、テキストに影響するコントロールがすべて表示されます。「テキスト」インスペクタは次の3つのパネルに分かれています:
  - フォーマット:フォント、サイズ、文字間隔、カーニング、行揃え、配置、 行間(行間隔)などを調整するための標準のコントロールが含まれます。また、プロジェクトで使用するテキストの内容を編集できる広いテキスト入力 フィールドもあります。「フォーマット」パネルには、テキストスタイルの プリセットのポップアップメニューも表示されます。
  - スタイル: 選択したテキストの塗りつぶし、アウトライン、グロー、およびドロップシャドウを調整するためのコントロールが表示されます。各部分はグループに分かれているため、カテゴリ名の横にあるチェックボックスで選択/選択解除を切り替えられます。「スタイル」パネルには、テキストスタイルのプリセットのポップアップメニューも表示されます。
  - レイアウト:表示されるパラグラフスタイルのコントロールを使って、パス上のテキスト、方向、レンダリング、ビヘイビアを適用するときにテキストオブジェクトが受ける影響、アンカーポイントの使用方法を設定できます。また、このパネルには、タイプオンエフェクトを作成するコントロールやテキストのパスオプションを変更するコントロールがあります。テキストパラメータの操作方法の詳細については、「テキストを作成する/編集する」を参照してください。
- マスク:マスクを選択すると表示されます。表示されるコントロールを使って、マスクのシェイプを変更したり、複数のマスクの相互作用を定義したり、マスクを反転したり、マスクのシェイプを滑らかにしたり柔らかさを調整したり、キャンバス内のマスクの色を変更したりできます。このインスペクタには、マスクのコントロールポイントの位置を調整する値スライダも表示されます。マスク属性の操作方法の詳細については、「マスクパラメータ」を参照してください。

- イメージマスク:イメージマスクを選択すると表示されます。このインスペクタには、「マスク」コントロールと「マスクオプション」コントロールが表示されます。これらのコントロールを使って、マスクのソース、参照フレーム(ソースがクリップの場合)、オフセット、ラップモード、ソースチャンネル、ブレンドモードなどを変更できます。詳しくは、「イメージマスクをレイヤーに適用する」を参照してください。
- シェイプ:シェイプを選択すると表示されます。このインスペクタには、シェ イプに影響するコントロールが表示されます。コントロールは次の4つのパネ ルに分かれています:
  - スタイル:シェイプの塗りつぶしやアウトラインと、アウトラインやペイントストロークのブラシタイプを変更するためのコントロールがあります。
     このパネルには、シェイプのスタイルのプリセットを選択できるポップアップメニューも表示されます。
  - ストローク:ペイントストロークを変更するためのコントロールが表示されます。これらのコントロールを使用して、ストロークのカラーやブラシ調整を設定したり、不透明度、間隔、幅などのパラメータを調整したりできます。
  - ・ 詳細:ペイントストロークの一塗りをパーティクルのようにアニメーション表示するコントロールが表示されます。
  - ジオメトリ:表示されるコントロールを使って、シェイプのタイプを変更したり、シェイプを開閉したり、シェイプを滑らかにしたり、値スライダを使ってシェイプのコントロールポイントの位置を調整したりできます。シェイプの操作方法の詳細については、「シェイプ、マスク、およびペイントストロークを使う」を参照してください。
- エミッタ:エミッタの形状、空間(2Dまたは3D)、アングル、および範囲を 含め、パーティクルエミッタを変更するためのコントロールが表示されます。 また、このパネルからセルのコントロールにもアクセスできます。複数のセル があるエミッタの場合、これらのコントロールはすべてのセルに適用されま す。パーティクルの使いかたの詳細については、「パーティクルを操作する」 を参照してください。
- パーティクルセル:パーティクルのセルを変更するためのコントロールが表示されます。パーティクルのセルは「レイヤー」リストまたは「タイムライン」のレイヤーリストでのみ選択できます。このパネルには、発生量、速度、アングル、色などの属性のコントロールが表示されます。
- リプリケータ:リプリケータの形状、空間(2Dまたは3D)、パターン、サイズ、セルコントロールなどの属性を変更するためのコントロールが表示されます。リプリケータの使いかたの詳細については、「リプリケータを使う」を参照してください。

- リプリケータセル: リプリケータのセルを変更するためのコントロールが表示されます。リプリケータのセルは「レイヤー」リストまたは「タイムライン」のレイヤーリストでのみ選択できます。このパネルには、アングル、カラー、調整などの属性のコントロールが表示されます。
- ジェネレータ:選択したジェネレータのパラメータと属性が表示されます。
   たとえば、「レンズフレア」ジェネレータであれば、「中心」、「サイズ」、
   「強度」の各パラメータがあります。表示されるパラメータは、選択したジェネレータによって異なります。ジェネレータの詳細については、「ジェネレータを操作する」を参照してください。
- オーディオトラック:プロジェクトパネルの「オーディオ」リストまたは 「オーディオタイムライン」で選択したオーディオファイルを調整するための コントロールが表示されます。レベル、パン、出力バスなどを調整できます。 オーディオの操作方法について詳しくは、「オーディオを操作する」を参照し てください。
- マスター: プロジェクトパネルの「オーディオ」リストで選択したマスターのオーディオトラックを調整するためのコントロールが表示されます。プロジェクト内のオーディオトラックのレベル、パン、出力バスなどを調整できます。オーディオの操作方法について詳しくは、「オーディオを操作する」を参照してください。

# ツールバー

「Motion」のワークスペースの中央にあるツールバーには、キャンバスでオブ ジェクトを操作するためのツール、およびプロジェクトにオブジェクトを追加す るためのコントロールが含まれています。2D空間や3D空間でオブジェクトを変 形するためのツール、テキスト、シェイプ、マスクを作成するツール、カメラ、 ライト、ジェネレータを追加するボタン、オブジェクトにフィルタやビヘイビア を適用するためのポップアップメニュー、およびパーティクルシステムやレプリ ケータを作成するボタンが含まれます。 ツールグループ

ツールバーのポップアップメニューで、複数のモードやオプションを備えたツー ルを使用できます。たとえばシェイプツールのポップアップメニューには、「矩 形」ツール、「円」ツール、および「ライン」ツールが含まれます。ポップアッ プのツールメニューでは、表示されているツールの右下隅に小さな下向きの矢印 があります。

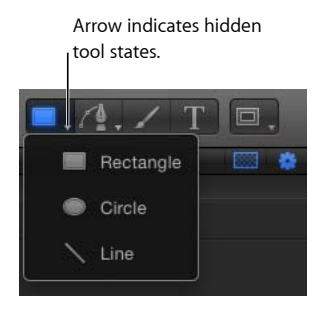

ツールバーの左側には、ツールが用途ごとに分類されて表示されています。左端の3つのツールを使って、キャンバス内の表示および操作方法を変更できます。 その横にある4つのツールを使って、テキスト、シェイプ、ペイントストロークなどのコンテンツをプロジェクトに追加できます。その横のポップアップメニューにはマスクツールがあります。

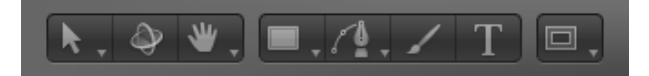

ツールバーの中央には、タイミングが表示されます。詳しくは、「タイミング表示」を参照してください。

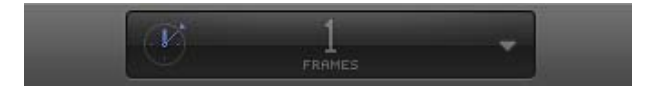

タイミング表示の右には、「HUD を表示/隠す」ボタンがあります。

ツールバーの右側にある残りのコントロールは、コンテンツやその他のオブジェ クトをプロジェクトに追加するのに使用します。最初のグループはオブジェクト コントロールで、カメラ、ライト、またはジェネレータオブジェクトをプロジェ クトに追加するのに使用します。右端にあるのは、フィルタ、ビヘイビア、パー ティクル、またはレプリケータをプロジェクトに追加するためのエフェクトコン トロールのグループです。

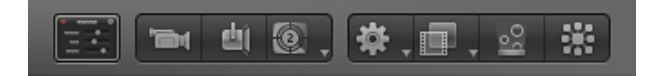

以下の表では、ツールバーのツールやコントロールを(グループごとに) 左から 右に示します。

メモ:キャンバスでオブジェクトを選択し、ツールを選択した後、Tabキーを押してツール間の切り替えができます。Tabキーを繰り返し押すと、ツールが「選択/変形」ツール(デフォルト)から「3D変形」ツール、残りの2D変形ツール(「アンカーポイント」ツール、「ドロップシャドウ」ツールなど)へと切り替わります。Shift + Tab キーを押すと、ツールを逆方向に移動できます。

#### 2D 変形ツール

キャンバスのオブジェクトを調整したり操作したりするには、ツールバーの左端 にあるポップアップメニューから 2D 変形ツールを選択します。このツールをク リックしたまま保持して、ポップアップメニューからほかのモードを選択しま す。ツールバーで 2D 変形ツールを選択し、キャンバスでオブジェクトを選択す ると、オンスクリーンコントロールが表示されます。オンスクリーンコントロー ルを操作して、キャンバスのオブジェクトを移動または変形できます。

| アイコン     | 名前                    | キーボード<br>ショートカッ<br>ト                                                                                                    | 説明                                                                                                    |
|----------|-----------------------|----------------------------------------------------------------------------------------------------|----------------------------------------------------------------------------------------------------|
| K        | 選択/変形<br>ツール(矢<br>印)  | S (Tab キー<br>下して<br>和間<br>す。<br>Tab キー<br>ル<br>間<br>で<br>和<br>す。<br>て<br>動<br>す<br>し<br>沢<br>ひ<br>歌<br>し<br>し<br>形<br>あ<br>し<br>沢<br>い<br>式<br>お<br>す<br>し<br>れ<br>て<br>し<br>形<br>あ<br>し<br>レ<br>沢<br>い<br>し<br>訳<br>し<br>、<br>て<br>あ<br>す<br>し<br>た<br>沢<br>し<br>た<br>歌<br>し<br>し<br>沢<br>ひ<br>、<br>で<br>あ<br>し<br>し<br>沢<br>ひ<br>た<br>い<br>し<br>し<br>た<br>に<br>い<br>し<br>に<br>た<br>い<br>し<br>に<br>た<br>い<br>し<br>に<br>た<br>い<br>し<br>に<br>た<br>い<br>し<br>い<br>し<br>に<br>し<br>た<br>い<br>し<br>い<br>た<br>に<br>し<br>い<br>た<br>い<br>し<br>い<br>た<br>に<br>し<br>い<br>た<br>い<br>し<br>い<br>た<br>に<br>し<br>い<br>た<br>い<br>し<br>い<br>た<br>に<br>し<br>い<br>た<br>い<br>た<br>い<br>た<br>い<br>た<br>い<br>た<br>い<br>た<br>い<br>た<br>い<br>た<br>い<br>た<br>い<br>た<br>い<br>た<br>い<br>た<br>い<br>た<br>い<br>た<br>い<br>た<br>い<br>た<br>い<br>た<br>い<br>た<br>い<br>た<br>い<br>た<br>い<br>た<br>い<br>た<br>い<br>た<br>い<br>た<br>い<br>た<br>い<br>た<br>い<br>い<br>い<br>い<br>ち<br>る<br>て<br>く<br>れ<br>れ<br>た<br>い<br>ち<br>の<br>ち<br>い<br>た<br>い<br>た<br>い<br>た<br>い<br>た<br>い<br>た<br>い<br>た<br>い<br>た<br>い<br>た<br>い<br>た<br>い<br>い<br>ち<br>い<br>い<br>ち<br>い<br>い<br>ち<br>い<br>い<br>ち<br>い<br>い<br>い<br>ち<br>い<br>い<br>ら<br>い<br>い<br>い<br>い<br>い<br>ら<br>い<br>ち<br>い<br>い<br>ち<br>い<br>い<br>ち<br>い<br>ち<br>い<br>い<br>い<br>ち<br>い<br>い<br>ら<br>い<br>い<br>ら<br>い<br>い<br>い<br>ら<br>い<br>い<br>ち<br>い<br>い<br>ら<br>い<br>い<br>い<br>ら<br>い<br>い<br>い<br>い<br>ら<br>い<br>い<br>い<br>い<br>い<br>い<br>い<br>い<br>い<br>い<br>い<br>い<br>ち<br>い<br>い<br>い<br>い<br>い<br>い<br>い<br>い<br>い<br>い<br>い<br>い<br>い | キャンバスでオブジェクトを選択して移動し<br>ます。コーナーポイントをドラッグしてオブ<br>ジェクトを拡大/縮小したり、中心点をド<br>ラッグしてオブジェクトを回転させたりする<br>こともできます。これは、2D 変形ツールの<br>ポップアップメニューのデフォルトツールで<br>す。 |
| (),<br>, | 「アンカーポ<br>イント」ツー<br>ル | S (Tab キーを<br>押してツール<br>間を移動しま<br>す。)                                                                                                    | オブジェクトの拡大/縮小や回転を行う基準<br>点を変更します(現在のアンカーポイントを<br>新しい位置にドラッグします)。                                                                                    |
|          | 「ドロップ<br>シャドウ」<br>ツール | S (Tabキーを<br>押してツール<br>間を移動しま<br>す。)                                                                                                    | オブジェクトのドロップシャドウの方向とオ<br>フセットを変更します。このツールではオブ<br>ジェクトは移動しません。                                                                                       |
|          | 「歪み」ツー<br>ル           | S(Tab キーを<br>押してツール<br>間を移動しま<br>す。)                                                                                                    | オブジェクトのシアーや歪みを設定するに<br>は、2通りの方法があります:隣接する2つ<br>の角を固定したまま、それ以外の2つの角を<br>同時に移動する方法と、3つの角を固定した<br>まま1つの角を移動する方法です。                                    |
| 다        | 「クロップ」<br>ツール         | S (Tabキーを<br>押してツール<br>間を移動しま<br>す。)                                                                                                    | オブジェクトの端またはコーナーをドラッグ<br>して、オブジェクトを部分的に隠します。                                                                                                    |

第2章 Motion のインターフェイス

| アイコン  | 名前               | キーボード<br>ショートカッ<br>ト                 | 説明                                                                                                    |
|-------|------------------|--------------------------------------|----------------------------------------------------------------------------------------------------|
| •-••• | 「ポイントを<br>編集」ツール | S(Tab キーを<br>押してツール<br>間を移動しま<br>す。) | マスク、シェイプ、モーションパスのポイン<br>トやベジェハンドルを変更します。                                                                |
| ţΤţ   | 「グリフを変<br>形」ツール  | S(Tab キーを<br>押してツール<br>間を移動しま<br>す。) | 文字(グリフ)の位置や、X、Y、またはZ回<br>転を変更します。テキストオブジェクトを選<br>択すると使用できるようになります。                                      |
|       | 「項目を調<br>整」ツール   | S(Tab キーを<br>押してツール<br>間を移動しま<br>す。) | 「ブラー(方向)」の量やアングル、パー<br>ティクルエミッタの形状、グラデーションの<br>始点と終点などのパラメータを変更します。<br>特定のオブジェクトを選択すると使用できる<br>ようになります。 |

# 「3D 変形」ツール

3D 空間内でキャンバスのオブジェクトを調整したり操作したりするには、3D ツールを選択します。

| アイコン | 名前             | キーボード<br>ショートカッ<br>ト | 説明                                                                                              |
|------|----------------|----------------------|-------------------------------------------------------------------------------------------------|
| \$   | 「3D 変形」<br>ツール | Q                    | 3D の変形および回転コントロールをドラッ<br>グして、3D 空間でオブジェクトを操作しま<br>す。キャンバスで回転のコントロールを表示<br>するには、Command キーを押します。 |

# 表示ツール

キャンバスでパンやズームを実行するには、ポップアップメニューから表示ツー ルを選択します。

| アイコン | 名前          | キーボード<br>ショートカッ<br>ト | 説明                                                                                                    |
|------|-------------|----------------------|----------------------------------------------------------------------------------------------------|
| *    | 「パン」ツー<br>ル | Η                    | キャンバス表示をさまざまな方向にドラッグ<br>します(ただし個別のオブジェクトは移動し<br>ません)。パンをリセットするには、ツール<br>バーの「パン」ツールをダブルクリックしま<br>す。「パン」ツールを選択しないでキャンバ<br>スをパンするには、スペースバーを押して、<br>キャンバスをドラッグします。 |

| アイコン | 名前                     | キーボード<br>ショートカッ<br>ト | 説明                                                                                                    |
|------|------------------------|----------------------|----------------------------------------------------------------------------------------------------|
| Q    | 「ズーム」<br>ツール           | Ζ                    | キャンバスをズームインまたはズームアウト<br>します。キャンバス上で、ズームインまたは<br>ズームアウトする点をクリックして、右また<br>は左にドラッグします。50%ズームインする<br>には、キャンバス内をクリックします。50%<br>ズームアウトするには、Optionキーを押しな<br>がらキャンバス内をクリックします。ズーム<br>をリセットするには、ツールバーの「ズー<br>ム」ツールをダブルクリックします。 |
| 22   | 「ウォーク<br>3D 表示」<br>ツール | なし                   | カメラの視点で 3D シーン内を移動します。<br>「ウォーク 3D 表示」ツールを選択すると、<br>↑キー、↓キー、→キー、および←キーを<br>使って移動できるようになります。                                                                                                    |

# シェイプツール

矩形、円、およびラインを作成するには、ポップアップメニューからシェイプ ツールを選択します。

| アイコン         | 名前           | キーボード<br>ショートカッ<br>ト | 説明                                                                                          |
|--------------|--------------|----------------------|---------------------------------------------------------------------------------------------|
|              | 「矩形」ツー<br>ル  | R                    | 矩形シェイプを作成します(キャンバス内を<br>クリックしてドラッグします)。Shiftキーを<br>押しながらドラッグすると、レイヤーは正方<br>形になります。          |
|              | 「円」ツール       | С                    | 円シェイプを作成します(キャンバス内をク<br>リックしてドラッグします)。Shiftキーを押<br>しながらドラッグすると、シェイプは円にな<br>ります。             |
| $\mathbf{i}$ | 「ライン」<br>ツール | なし                   | 新しいラインシェイプを作成します(キャン<br>バス内をクリックしてドラッグします)。<br>Shiftキーを押しながらドラッグすると、ライ<br>ンが特定のアングルに制限されます。 |

# パスシェイプツール

ベジェまたはBスプラインのシェイプを作成するには、ポップアップメニューからパス・シェイプ・ツールを選択します。

| アイコン | 名前               | キーボード<br>ショートカッ<br>ト                                   | 説明                                                                                                    |
|------|------------------|--------------------------------------------------------|----------------------------------------------------------------------------------------------------|
|      | 「ベジェ」<br>ツール     | B (「ベ<br>ジェ」ツール<br>と「B スプラ<br>イン」ツール<br>が切り替わり<br>ます。) | ベジェポイントの頂点を使用して自由なシェ<br>イプを作成します。シェイプを作成するに<br>は、キャンバス内を繰り返しクリックしま<br>す。シェイプを閉じるには、シェイプの最初<br>のポイントをクリックするか、Cキーを押し<br>ます。端の開いたシェイプを作成するには、<br>最後のポイントをダブルクリックします。<br>(作成されるシェイプは開いていますが、デ<br>フォルトで塗りつぶされます。) |
|      | 「B スプライ<br>ン」ツール | B (「ベ<br>ジェ」ツール<br>と「B スプラ<br>イン」ツール<br>が切り替わり<br>ます。) | B スプラインの頂点を使用して自由なシェイ<br>プを作成します。シェイプを作成するには、<br>キャンバス内を繰り返しクリックします。<br>シェイプを閉じるには、シェイプの最初のポ<br>イントをクリックするか、Cキーを押します。<br>端の開いたシェイプを作成するには、最後の<br>ポイントをダブルクリックします。(作成さ<br>れるシェイプは開いていますが、デフォルト<br>で塗りつぶされます。) |

# ペイントストロークツール

ペイントストロークを作成するには、「ペイントストローク」ツールを選択します。

| アイコン | 名前               | キーボード<br>ショートカッ<br>ト | 説明                                                                                                    |
|------|------------------|----------------------|----------------------------------------------------------------------------------------------------|
| 1    | ペイントスト<br>ロークツール | Ρ                    | シェイプベースのペイントストロークを作成<br>します。ストロークを描画するには、キャン<br>バス内をクリックしてドラッグします。スト<br>ロークを作成する前に、Command キーを押<br>しながらドラッグしてブラシストロークのサ<br>イズを調整します。 |

テキストツール

プロジェクトにテキストを追加するには、「テキスト」ツールを選択します。

| アイコン | 名前          | キーボード<br>ショートカッ<br>ト | 説明                                                                                                    |
|------|-------------|----------------------|----------------------------------------------------------------------------------------------------|
| Τ    | テキストツー<br>ル | Т                    | テキストの作成や既存のテキストレイヤーの<br>テキスト編集ができます。キャンバス内をク<br>リックして、入力を開始します。新しいテキ<br>ストレイヤーを選択または移動するには、<br>「選択/変形」ツールを選択します(または<br>Esc キーを押します)。既存のテキストを変<br>更するには、ツールバーの「テキスト」ツー<br>ルを選択して、キャンバス内のテキストをク<br>リックします。 |

#### マスクツール

選択したレイヤーの一部を隠すには、ポップアップメニューからマスクツールを 選択します。マスクツールには、レイヤー(イメージ、リプリケータ、平坦化さ れたテキストなど、キャンバスで可視のオブジェクト)または 2D グループを選 択している場合にのみアクセスできます。デフォルトでは、マスク内の領域は表 示されたままです。マスクの詳細については、「シェイプ、マスク、およびペイ ントストロークを使う」を参照してください。

| アイコン | 名前                     | キーボード<br>ショートカッ<br>ト                                                | 説明                                                                                                    |
|------|------------------------|---------------------------------------------------------------------|----------------------------------------------------------------------------------------------------|
|      | 「矩形マス<br>ク」ツール         | Option + R                                                          | 矩形マスクを作成します(キャンバス内をク<br>リックしてドラッグします)。Shiftキーを押<br>しながらドラッグすると、マスクは正方形に<br>なります。                                                                                  |
|      | 「円マスク」<br>ツール          | Option + C                                                          | 円マスクを作成します(キャンバス内をク<br>リックしてドラッグします)。Shift キーを押<br>しながらドラッグすると、マスクは円になり<br>ます。                                                                                    |
| 0    | 「フリーハン<br>ドマスク」<br>ツール | なし                                                                  | キャンバスに描画するシェイプで自由なマス<br>クを作成します。シェイプは最初と最後のポ<br>イントの間でマスクを閉じます。                                                                                                   |
|      | 「ベジェマス<br>ク」ツール        | Option + B<br>(「ベジェ」<br>ツールと「B<br>スプラインマ<br>スク」ツール<br>が切り替わり<br>ます) | ベジェポイントの頂点を使用して自由なマス<br>クを作成します。マスクのシェイプを作成す<br>るには、キャンバス内を繰り返しクリックし<br>ます。マスクを閉じるには、マスクの最初の<br>ポイントをクリックするか、Cキーを押しま<br>す。端の開いたマスクを作成するには、最後<br>のポイントをダブルクリックします。 |

| アイコン | 名前                      | キーボード<br>ショートカッ<br>ト                                                | 説明                                                                                                    |
|------|-------------------------|---------------------------------------------------------------------|----------------------------------------------------------------------------------------------------|
|      | 「B スプライ<br>ンマスク」<br>ツール | Option + B<br>(「ベジェ」<br>ツールと「B<br>スプラインマ<br>スク」ツール<br>が切り替わり<br>ます) | B スプラインの頂点を使用して自由なマスク<br>を作成します。マスクのシェイプを作成する<br>には、キャンバス内を繰り返しクリックしま<br>す。マスクを閉じるには、マスクの最初のポ<br>イントをクリックするか、Cキーを押します。<br>端の開いたシェイプを作成するには、最後の<br>ポイントをダブルクリックします。 |

# 「HUD」ボタン

ヘッドアップディスプレイ (HUD)の表示/非表示を切り替えるには、「HUD」 ボタン (タイミング表示の右にある最初のボタン)をクリックします。

| アイコン | 名前                  | 説明                                                                                      |
|------|---------------------|-----------------------------------------------------------------------------------------|
|      | HUD を表示/HUD を<br>隠す | HUDの表示/非表示を切り替えます。HUDは<br>小さなフローティングウインドウで、選択し<br>たオブジェクトのよく使用するパラメータコ<br>ントロールが表示されます。 |

## オブジェクトコントロール

3つのオブジェクトコントロール(「HUD」ボタンの右にあります)を使って、 プロジェクトにカメラ、ライト、およびジェネレータを追加できます。

| アイコン | 名前        | 説明                                                                                                    |
|------|-----------|----------------------------------------------------------------------------------------------------|
|      | 新規カメラ     | カメラをプロジェクトに追加します。2D プ<br>ロジェクトにカメラを追加すると、2Dグルー<br>プを 3D グループに変換するかどうかを尋ね<br>るダイアログが表示されます。2D プロジェ<br>クトにカメラを追加することもできますが、<br>カメラは 2D グループには影響しません。 |
| Щ    | 新規ライト     | ライトをプロジェクトに追加します。2D プ<br>ロジェクトにライトを追加すると、2Dグルー<br>プを 3D グループに変換するかどうかを尋ね<br>るダイアログが表示されます。2D プロジェ<br>クトにライトを追加することもできますが、<br>ライトは 2D グループには影響しません。 |
| 0,   | ジェネレータを追加 | ジェネレータのポップアップメニューをアク<br>ティブにします。メニューから項目を選択す<br>ると、プロジェクトにそのジェネレータが追<br>加されます。                                                                     |

#### エフェクトコントロール

ツールバーの右側にある残りの4つのコントロールを使用して、よく使用するエフェクト(フィルタ、ビヘイビア、パーティクルエミッタ、リプリケータ)を適用できます。これらのコントロールはオブジェクトにエフェクトを適用するため、オブジェクトが選択されていない場合は使用できません。

| アイコン       | 名前        | 説明                                                                                                    |
|------------|-----------|----------------------------------------------------------------------------------------------------|
|            | フィルタを追加   | フィルタのポップアップメニューをアクティ<br>ブにします。メニューから項目を選択する<br>と、オブジェクトにそのフィルタが適用され<br>ます。フィルタを適用できるのは、グループ<br>またはレイヤー(イメージ、テキスト、シェ<br>イプ、パーティクルエミッタ、マスク、リプ<br>リケータ、ジェネレータなど)です。カメ<br>ラ、ライト、ビヘイビア、または別のフィル<br>タには適用できません。 |
| <b>☆</b> . | ビヘイビアを追加  | ビヘイビアのポップアップメニューをアク<br>ティブにします。メニューから項目を選択す<br>ると、オブジェクトにそのビヘイビアが適用<br>されます。ビヘイビアは、レイヤー(イメー<br>ジ、パーティクルエミッタなど)、グルー<br>プ、カメラ、およびライトに適用できます。                                                                |
| <u>°°</u>  | パーティクルを作成 | 選択されたレイヤー(シェイプ、テキスト、<br>イメージなど)をパーティクルセルのソース<br>として使用します。                                                                                                    |
|            | リプリケータ    | 選択されたレイヤー(シェイプ、テキスト、<br>イメージなど)を新しいリプリケータのソー<br>スセルとして使用します。                                                                                                    |

# タイミング表示

ツールバーの中央にあるタイミング表示を使って、再生ヘッドの現在のフレーム (やタイムコード番号)、またはプロジェクトの合計継続時間を表示できます。 タイミング表示を使って、特定のフレームに移動したり、フレームを大幅または 小刻みに移動したり、フレームをスクラブ再生したりすることもできます。ま た、プロジェクトの継続時間を変更することもできます。

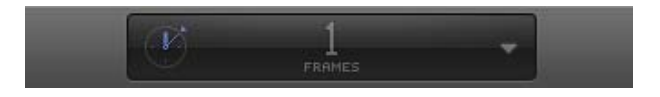

# 現在の時間(タイムコードまたはフレーム番号)とプロジェクト継続時間を切り 替えるには

以下のいずれかの操作を行います:

時計のアイコンをクリックします。

プロジェクトの継続時間が表示されているとき、時計のアイコンは次のようになります:

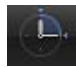

現在の時間が表示されているとき、時計のアイコンは次のようになります:

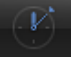

 タイミング表示の右側(反転した三角形)をクリックしてポップアップメニュー を開き、「現在時刻を表示」または「プロジェクト継続時間を表示」を選択しま す。

#### 継続時間を動的に変更するには

タイミング表示のポップアップメニューが「プロジェクト継続時間を表示」に設定されている状態で、表示されている数値上をドラッグします。上にドラッグすると値が大きくなり、下にドラッグすると値が小さくなります。

#### プロジェクトの継続時間を特定の長さに変更するには

 タイミング表示内をダブルクリックし、フィールドに継続時間を入力してから、 Tab キーまたは Return キーを押して入力を確定します。

#### タイムコードとフレーム番号を切り替えるには

タイミング表示のポップアップメニュー(反転した三角形)から「フレームを表示」または「タイムコードを表示」を選択します。

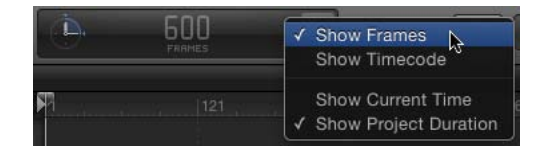

## 現在の時間を動的に変更するには

 タイミング表示のポップアップメニューが「現在時刻を表示」に設定されている 状態で、表示されている数値上をドラッグします。上にドラッグすると再生ヘッ ドが先に進み、下にドラッグすると前に戻ります。

#### 再生ヘッドを特定の時間に移動するには

 タイミング表示のポップアップメニューが「現在時刻を表示」に設定されている 状態で、数値の表示をダブルクリックし、目的のタイムコードまたはフレーム番 号を入力してから、Return キーを押して入力を確定します。

# 一度に1フレームずつ現在の時間を増減させるには

タイミング表示ポップアップメニューが「現在時刻を表示」に設定されている状態で、Page Up キーを押すと前に戻り、Page Down キーを押すと先に進みます。

#### 秒数、分数、または時間数を指定して継続時間を変更するには

1 タイミング表示のポップアップメニューが「プロジェクト継続時間を表示」に設 定されていることを確認します。

- 2 タイミング表示をダブルクリックしてから、以下のいずれかの操作を行います:
  - ・継続時間を秒で設定するには、秒数に続けてピリオドを1つ入力します。たとえば、10秒のプロジェクトを作成するには、フィールドに「10.」(10の後にピリオド1個)と入力し、Return キーを押します。
  - ・継続時間を分で設定するには、分数に続けてピリオドを2つ入力します。たとえば、10分のプロジェクトを作成するには、フィールドに「10..」(10の後にピリオド2個)と入力し、Return キーを押します。
  - ・継続時間を時間で設定するには、時間数に続けてピリオドを3つ入力します。
     たとえば、1時間のプロジェクトを作成するには、フィールドに「10…」(10の後にピリオド3個)と入力し、Return キーを押します。

タイムコードやフレームでも同じ手順を使用できます。

#### 前後に移動する秒数、分数、または時間数を指定するには

- 1 タイミング表示のポップアップメニューが「現在時刻を表示」に設定されている ことを確認します。
- 2 タイミング表示をダブルクリックしてから、以下のいずれかの操作を行います:
  - ・秒単位で進めるには、プラス記号(+)に続けて先に進める秒数を入力し、次にピリオドを入力します。たとえば、2秒先に進めるには、「+2.」(数字2の後にピリオド1個)と入力し、Returnキーを押します。分単位で進めるには、数字の後にピリオドを2つ入力し、Returnキーを押します。時間単位で進めるには、数字の後にピリオドを3つ入力し、Returnキーを押します。
  - ・ 秒単位で戻すには、マイナス記号(一)に続けて後ろに戻す秒数を入力し、次にピリオドを入力します。たとえば、2秒前に戻すには、フィールドに「-2.」と入力し、Returnキーを押します。分単位で戻すには、秒数の後にピリオドを2つ入力し、時間単位で戻すには、時間数の後にピリオドを3つ入力します。

## 特定のフレーム数だけ進めるには

プラス記号(+)に続けて先に進めるフレーム数を入力します。

#### 特定のフレーム数だけ戻すには

■ マイナス記号(一)に続けて後ろに戻すフレーム数を入力します。

# 時間をカウントする

「Motion」には、プロジェクトのフレーム番号を見る方法が2通りあります。 1つは、時間を1または0から始まるフレーム数として表す方法で、増加して いくフレーム数に制限はありません。もう1つは、ビデオ標準の8桁のタイム コードシステムで時間を表示する方法で、00:00:00 から23:59:59:29まで時計 のように動きます。最初の2桁が時間、2番目の2桁が分、3番目の2桁が秒、 最後の2桁がフレームで、HH:MM:SS:FFとして表現されます。

タイムコードの形式は、特定のビデオ形式のフレームレートが不正確な場合に 対応するため、数字をスキップすることがあります。

フレームカウンタとタイムコードカウンタには、それぞれ利点がありますが、 元の形式やフィニッシングの形式によって使い分けます。たとえば、35 ミリ フィルムのタイトルシーケンスをデザインし、正確に720 フレームにおさめな ければならない場合は、カウンタをフレームに設定する方が便利です。

また、テレビスポットを組み立ててビデオテープに転送したり放送したりする 場合は、ビデオテープ上の数字とフレーム番号が対応するようにタイムコード を使用します。

# キャンバス

「Motion」のワークスペースの大部分をキャンバスが占めています。キャンバス は、ほかの多くのアプリケーションの書類ウインドウにあたり、コンポジション のオブジェクトの配置やレイアウトを行う視覚的なワークスペースです。「ライ ブラリ」や「ファイルブラウザ」からキャンバスにドラッグするだけで、プロ ジェクトにレイヤーやエフェクトを追加できます。

キャンバスの下部にあるトランスポートコントロールを使用して、プロジェクト を標準速度で表示したり、フレームごとに表示したりできます。トランスポート コントロールの両側には、インターフェイスであるパネルの表示/非表示、オー ディオ再生のオン/オフ、およびフルスクリーンモードのオン/オフを切り替え るボタンがあります。 ミニタイムラインは、トランスポートコントロールの上、キャンバスウインドウ 本体の下にあります。このコントロールにはキャンバスで選択しているレイヤー の時間上の開始と終了位置が表示されるため、これらのオブジェクトのタイミン グを操作することが可能です。

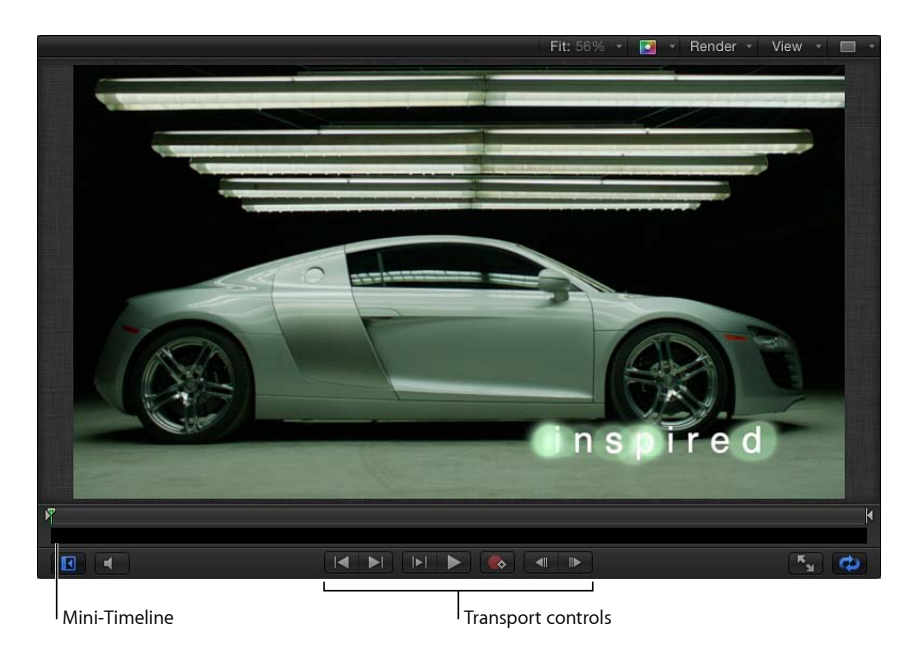

キャンバスで表示されているものは、プロジェクトを共有したときにそのまま出 力されます。このウインドウは、作業の結果を表示する場所でもあり、プロジェ クトの要素の変更や調整を行う場所でもあります。

キャンバスで項目を操作して、位置、縮小/拡大、回転などの物理的な属性を変 更することができます。また、使い慣れたドラッグ&ドロップ操作でビヘイビア やフィルタをキャンバスの項目に適用することもできます。これらの機能の使い かたの詳細については、「ビヘイビアを使う」および「フィルタを使う」を参照 してください。

# キャンバスのサイズを変更するには

以下のいずれかの操作を行います:

- キャンバスの下にあるツールバーを上または下にドラッグして、キャンバスを大きくまたは小さくします。
- 「ウインドウ」>「プロジェクトパネルを隠す」と選択します(または F5 キーを押します)。
- 「ウインドウ」>「タイミングパネルを隠す」と選択します(または F6 キーを 押します)。

「Motion」のプロジェクトウインドウの右下隅にある「ビデオタイムラインを表示/隠す」ボタン、「オーディオタイムラインを表示/隠す」ボタン、および「キーフレームエディタを表示/隠す」ボタンの選択を解除します。

# キャンバスをセカンドディスプレイに表示する

キャンバスをセカンドディスプレイに表示できます。詳細については、キャンバ スまたはタイミングパネルをセカンドディスプレイに表示するを参照してくださ い。

# ステータスバー

キャンバスの左上にあるステータスバーには、現在のプロジェクトに関する情報 (動的ツール情報、カラー、座標、フレームレート)が表示されます。

Status Bar

R:0.292 G:0.390 B:0.314 A:1.000

この情報の表示を制御するには、「Motion」環境設定にある「アピアランス」パネルで、「ステータスバー」セクションを使用します(「Motion」環境設定を開くには、Command +カンマ記号(,) キーを押します)。

#### 動的ツール情報

オンスクリーンコントロールを使ってキャンバスのオブジェクトを調整すると、 ステータスバーに変形情報が表示されます。たとえば、キャンバスでオブジェク トを拡大/縮小するときに、幅と高さの値が表示されます。

## ステータスバーに動的ツール情報を表示するには

- 1 「Motion」環境設定にある「アピアランス」パネルで、「動的ツール情報」チェックボックスを選択します。
- キャンバスでオブジェクトを調整します。

キャンバス内でドラッグしているときは、調整についての情報がステータスバーに表示されます。

#### カラー情報

モーショングラフィックスのプロジェクトでは、プロジェクト内で複数の色を配 置して調整しなければならない場合があります。ステータスバーには、ポインタ の下にあるピクセルの色に関する視覚的な情報と数値的な情報のほか、アルファ チャンネルの値が表示されます。クリックする必要はなく、キャンバス上でポイ ンタを動かすだけでステータスバーの表示が変わります。

## ステータスバーにピクセルの色を表示するには

1 「Motion」環境設定にある「アピアランス」パネルで、「カラー」チェックボックスを選択します。

- 2 「表示色」ポップアップメニューから色のフォーマットを選択します。
  - *RGB*: 色を構成する赤、緑、青、およびアルファを0~1の値で表します。
     スーパーホワイトの値は0~1の範囲を超えることがあります。
  - *RGB(パーセント)*: 色を構成する赤、緑、青、およびアルファを1~100の 値で表します。
  - HSV: ヒューを1~360で示し、サチュレーションと値(ルミナンス)を1~ 100の値で示します。
- 3 キャンバス上でポインタを動かします。

ポインタを動かすと、ステータスバーに表示されている色の情報がアップデート されます。

#### 座標情報

キャンバスにオブジェクトを正確に配置する場合、ポインタの正確なピクセル位 置が分かれば便利です。ステータスバーでは、この情報を X 軸と Y 軸の座標系 (デカルト座標)として表示できます。キャンバスの中心が 0,0 です。

#### ステータスバーに現在のポインタ位置を表示するには

 「Motion」環境設定にある「アピアランス」パネルで、「座標」チェックボック スを選択します。

キャンバスでポインタを動かすと、ステータスバーに表示されている座標の情報 がアップデートされます。

フレームレート情報

「Motion」では、リアルタイムでプロジェクトを再生するときに、シーケンスが 複雑すぎて最大速度でレンダリングできない場合は、フレームレートを下げて再 生します。ステータスバーでは現在のフレームレートをモニタリングできます。 フレームレートは、秒当たりのフレーム数(fps)です。

**メモ**:フレームレートは、プロジェクトの再生中にのみステータスバーに表示されます。

FPS: 42

#### プロジェクトの再生フレームレートをモニタリングするには

「Motion」環境設定にある「アピアランス」パネルで、「フレームレート(再生時のみ)」チェックボックスを選択します。

プロジェクトを再生すると、ステータスバーの左上隅にフレームレートが表示されます。

# キャンバスの表示オプション

このセクションでは、キャンバスの右上隅にある表示オプションのポップアップ メニューを使って、キャンバスの表示を変更する方法について説明します。 「**ズームレベル」ポップアップメニュー**: 「ズームレベル」ポップアップメ ニューには、デフォルトのズームレベルが複数用意されています。キャンバスで ズームしても、プロジェクトのイメージのサイズが変わるわけではありません。 ウインドウ全体の現在の表示が変わるだけです。

表示を 12、25、50、100、200、400、800、または 1600 パーセント、あるいは 「ウインドウに合わせる」に設定できます。

キャンバスのズームインとズームアウトの詳細については、「キャンバスのズームレベル」を参照してください。

「チャンネル」ポップアップメニュー(ラベルなし): 「チャンネル」ポップ アップメニュー(色のスペクトラムのアイコン)では、キャンバスに表示される カラーチャンネルを制御します。このメニューを使って、キャンバスに1つのカ ラーチャンネルを表示したり、レイヤーのアルファチャンネルを確認したり、1 つのカラーチャンネルにのみ適用するエフェクトを操作したりできます。このメ ニューには以下のオプションがあります:

 カラー: ビデオモニタと同じようにイメージを表示します。可視レイヤーは 自然色で表示され、透明の領域にはプロジェクトの「情報」インスペクタで設 定した背景色が見えます。デフォルトでは、背景色は黒です。背景色を変更す るには、Command + Jキーを押してから、「情報」インスペクタの「背景の カラー」コントロールで色を選択します。

メモ: プロジェクトと一緒に背景色を書き出すには、「情報」インスペクタにある「背景」ポップアップメニューを「単色」に設定する必要があります。このオプションは、書き出し時(アルファチャンネルをサポートしているコーデックを使用して書き出す場合)に単色のアルファチャンネルを作成します。「背景の不透明度」ポップアップメニューを「透明」に設定すると、キャンバスでは色が見えますが、アルファチャンネルの一部としてはレンダリングされません。

- ・ *透明*: キャンバスの背景領域を透明に表示します。デフォルトでは、イメージが背景をブロックしていない個所に市松模様が表示されます。
- アルファオーバーレイ: イメージを普通色で表示しますが、イメージの透明の領域には赤のハイライトを追加します。
- *RGB のみ :* 赤、緑、青のチャンネルを普通に混合して表示しますが、透明の 領域(半透明の領域も含む)は不透明として表示します。
- 赤: 黒から白の範囲を赤のチャンネルのみで表示します。
- *緑*:黒から白の範囲を緑のチャンネルのみで表示します。
- ・ 青: 黒から白の範囲を青のチャンネルのみで表示します。
- アルファ:キャンバスのレイヤーのアルファ(透明の)チャンネルを表示します。
- ・反転アルファ:アルファ(透明の)チャンネルを反転して表示します。

「レンダリング」ポップアップメニュー: 「レンダリング」ポップアップメニューでは、キャンバス表示の品質や解像度を制御したり、再生パフォーマンスに影響する可能性のある機能の有効/無効を切り替えたりできます。オプションが有効な場合、メニュー項目の横にチェックマークが表示されます。

プロジェクトが複雑なため、コンピュータで再生したときにフレームレートがか なり低速になってしまう場合、このメニューで設定を変更することによってプロ セッサの負担を軽減できます。これによって、調整を行うたびに最大解像度でイ メージがレンダリングしなくても、複雑なプロジェクトでの作業中に高速フレー ムレートでの再生が可能になります。

★モ: これらのオプションは、「表示」プルダウンメニュー(「表示」>「解像 度」、「品質」、または「レンダリングオプション」)でも変更できます。

「レンダリング」ポップアップメニューには以下のオプションが表示されます:

- ダイナミック:キャンバスに表示されているイメージを「タイムライン」またはミニタイムラインで再生またはスクラブする際に、変更結果をすばやく確認できるように画質を下げます。また、キャンバスでの変更中にも画質を下げます。再生またはスクラブを停止するか、キャンバスでの変更を終えると、元の画質(プロジェクトの「品質」設定と「解像度」設定に基づく画質)に戻ります。
- ・ 最大: キャンバスを最大の解像度で表示します(Shift + Q)。
- ・ 半分 : キャンバスを半分の解像度で表示します。
- 4分の1:キャンバスを1/4の解像度で表示します。
- ・ ドラフト: キャンバス内のオブジェクトを低解像度でレンダリングして、プロジェクトの操作性を最適にします。アンチエイリアス処理はされません。
- ・ 通常: キャンバス内のオブジェクトを中解像度でレンダリングします。シェ イプはアンチエイリアス処理されますが、3D 交差は処理されません。浮動小 数点(32 ビット)フッテージは16 ビットでレンダリングされます。これはデ フォルトの設定です。
- ・ 最高:キャンバス内のオブジェクトを最高品質でレンダリングします。高品 質イメージリサンプリング、アンチエイリアス処理された交差、アンチエイリ アス処理されたパーティクルエッジ、シャープなテキストなどが該当します。
- カスタム: 追加コントロールを設定することでレンダリング品質をカスタマ イズできます。「カスタム」を選択すると、「詳細品質オプション」ダイアロ グが開きます。「詳細品質オプション」ダイアログの設定については、「詳細 品質設定」を参照してください。
- ライティング: プロジェクトでのライトのエフェクトをオンまたはオフにします。この設定をオフにしても、「レイヤー」リストのライト(またはライトシーンアイコン)はオフになりません。キャンバス内でのライト・シェーディング・エフェクトが無効になります。

- シャドウ: プロジェクトでのシャドウのエフェクトをオンまたはオフにします。
- ・反射: プロジェクトでの反射のエフェクトをオンまたはオフにします。
- フィールドの深度:プロジェクトでのフィールドの深度のエフェクトをオン またはオフにします。
- モーションブラー:キャンバスでモーションブラーのプレビューを有効/無効にします。モーションブラーを無効にすると、パフォーマンスが改善することがあります。

メモ:「Final Cut Pro X」で使用するエフェクト、タイトル、トランジション、 またはジェネレータテンプレートを作成する場合、プロジェクトを 「Final Cut Pro」に適用したときにモーションブラーがオンになるかどうかは、 「表示」ポップアップメニューの「モーションブラー」項目で制御されます。

フィールドレンダリング:フィールドレンダリングを有効/無効にします。
 フィールドリンダリングは、TVモニタでのモーション再生をスムーズにする
 ために必要です。フィールドレンダリングによってレンダリング時間がほぼ2
 倍になるため、この機能を無効にするとパフォーマンスが向上する場合があり
 ます。

★モ:「Final Cut Pro」で使用するエフェクト、タイトル、トランジション、またはジェネレータテンプレートを作成する場合、フィールドレンダリングを「Final Cut Pro」に適用するかどうかは、「表示」ポップアップメニューの「フィールドレンダリング」設定では制御されません。その代わりに、プロジェクトの「情報」インスペクタでフィールドレンダリングが制御されます。 (Command + J キーを押して「情報」インスペクタを開きます。)「フィールドの順番」が「なし」以外に設定されている場合、「Final Cut Pro」では、「表示」ポップアップメニューのフィールドレンダリングの状況に関係なく、フィールドレンダリングが使用されます。

フレームの合成:キャンバスでフレームの合成を有効/無効にします。フレームの合成により、隣り合うフレーム間のピクセルを補間して滑らかに変化させることによって、ビデオフレームの外観を滑らかにできます。

「表示とオーバーレイ」ポップアップメニュー: 「表示とオーバーレイ」ポッ プアップメニューから、キャンバスで表示できるガイドやコントロールにアクセ スできます。オプションが有効な場合、メニュー項目の横にチェックマークが表 示されます。

メモ:これらのオプションの多くは、「表示」メニューでも選択できます。

「表示とオーバーレイ」ポップアップメニューには以下のオプションが表示され ます:

オーバーレイを表示:キャンバス内のオーバーレイの表示をオンまたはオフにします。ほかのオーバーレイ項目(グリッド、ガイドなど)のいずれかを表示するには、この設定をオンにする必要があります。カメラのオーバーレイをオンまたはオフにするには、「3Dオーバーレイを表示」を使用します。

メモ: Command +スラッシュ (/) キーを押すことでも設定できます。

 ルーラ:キャンバスの端に表示されるルーラをオンまたはオフにします。
 「Motion」環境設定にある「キャンバス」セクション(「配置」)で、ルーラ を表示する場所を指定できます。ルーラの使いかたの詳細については、「キャンバスのルーラ」を参照してください。

メモ: Command + Shift + R キーを押すことでも設定できます。

グリッド:キャンバスでグリッドをオンまたはオフにします。「Motion」環境設定にある「キャンバス」セクション(「配置」)で、グリッドの幅と色を設定できます。

**メモ:** Command + コロン (:) キーを押すことでも設定できます。

ガイド:手動で作成したガイドをオンまたはオフにします。ガイドは、ルーラが表示されている場合にのみ作成できます。「Motion」環境設定にある「キャンバス」パネル(「配置」)で、ガイドの色を変更できます。

メモ: Command +セミコロン (;) キーを押すことでも設定できます。

ダイナミックガイド: 自動で表示されるダイナミックガイドをオンまたはオフにします。これらのガイドは、スナップが有効に設定されているときに(「表示」>「スナップ」と選択します)、ドラッグしているレイヤーがほかのレイヤーのエッジを通過するとき表示されます。「Motion」環境設定にある「キャンバス」パネル(「配置」)で、ダイナミックガイドの色を変更できます。

メモ: Command + Shift + コロン (:) キーを押すことでも設定できます。

セーフゾーン:タイトルセーフガイドとアクションセーフガイドの表示をオンまたはオフにします。デフォルトでは、これらのガイドは80%と90%に設定されています。「Motion」環境設定にある「キャンバス」パネル(「ゾーン」)で、これらの設定とガイドの色を変更できます。

メモ: コロン (:) キーを押すことでも設定できます。

フィルムゾーン:フィルムのアスペクト比の表示をオンまたはオフにします。
 これは、フィルムに変換するビデオテープ向けのプロジェクトを作成している場合に便利です。「Motion」環境設定にある「キャンバス」パネル(「ゾーン」)で、ガイドのサイズと色を変更できます。

**メモ:** Shift +引用符(") キーを押すことでも設定できます。

- ハンドル:キャンバスでオブジェクトハンドル表示をオンまたはオフにします。サイズ変更など、画面上で行う変形の一部には、オブジェクトハンドルの表示が必要です。ハンドルは、選択しているオブジェクトのみに表示されます。
- ・ 線: オブジェクトの輪郭を示す線の表示をオンまたはオフにします。線は、 選択しているオブジェクトのみに表示されます。
- アニメーションパス:アニメーションパスをオンまたはオフにします。この 編集可能なパスは、アニメーション表示されたオブジェクトが移動する経路を 示します。選択したオブジェクトが位置的にアニメーション表示されていない 場合、このコマンドは表示されません。ハンドルが表示されないと、パスの カーブはキャンバス内で調整できません。ビヘイビアによって作成されたアニ メーションパスは、「モーションパス」ビヘイビアを除いて、表示専用で編集 はできません。
- 3Dオーバーレイを表示: カメラのオーバーレイ、3D表示ツール、コンパス、 挿入表示、3D グリッド、3D シーンアイコンなど、キャンバスの 3D オーバー レイ表示をオンまたはオフにします。(3D オーバーレイは、3D グループを含 むプロジェクトに表示されます。)

メモ: Command + Option +スラッシュ (/) キーを押すことでも設定できます。

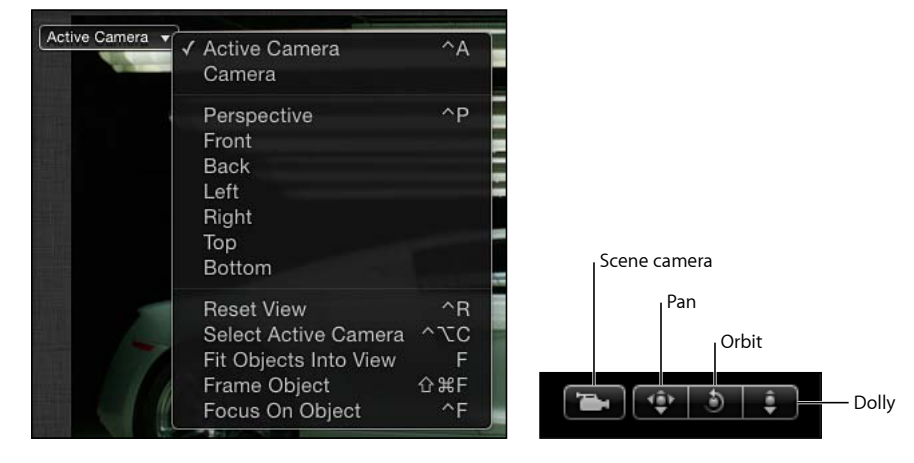

3D 表示ツール:キャンバスの「カメラ」メニューと 3D 表示ツールをオンまたはオフにします。

Camera menu

3D View tools

コンパス:キャンバスの 3D コンパスをオンまたはオフにします。コンパスは、赤、緑、青の座標軸を使用して、3D 空間の現在の方向を示します。赤い座標軸はX(水平方向)軸、緑の座標軸はY(垂直方向)軸、青の座標軸はZ(奥行き方向)軸です。
ポインタを 3D コンパスの上に置いたままにすると、リファレンスカメラ表示 に色付きのショートカットが表示されます。色付きの表示アイコン(「前方」 「左」、「右」、「遠近」など)をクリックすると、別のカメラ表示に切り替 わります。キャンバスは表示が変わるときにアニメートされます。3D コンパ スとさまざまな表示の操作方法の詳細については、「各種表示」を参照してく ださい。

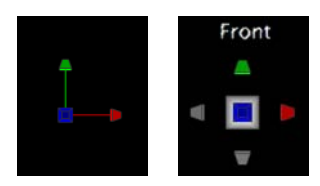

**3D Compass** 

3D Compass showing camera shortcuts

 挿入表示:キャンバスの挿入表示をオンまたはオフにします。オンにすると、 キャンバスの右下隅に一時的にウインドウが表示され、3D空間でオブジェクトを移動したときに方向を合わせるのに役立つプロジェクトの「アクティブカメラ」ビューまたは「遠近」ビューが表示されます。「Motion」環境設定の「3D」パネルで、挿入表示のサイズを変更したり、挿入表示をいつ表示するか (変形の変更時、すべての変更時、または手動)を選択できます。 「遠近」ビューでは、メインウインドウにオブジェクトが見えなくなっている 場合でも、オブジェクトが挿入表示に収まるように変化します。このビュー は、カメラを通して見ている場合に表示されます。「アクティブカメラ」ビュー は、「前方」など、アクティブカメラ以外のカメラビューを使用すると表示さ れます。挿入表示の詳細については、「挿入表示」を参照してください。

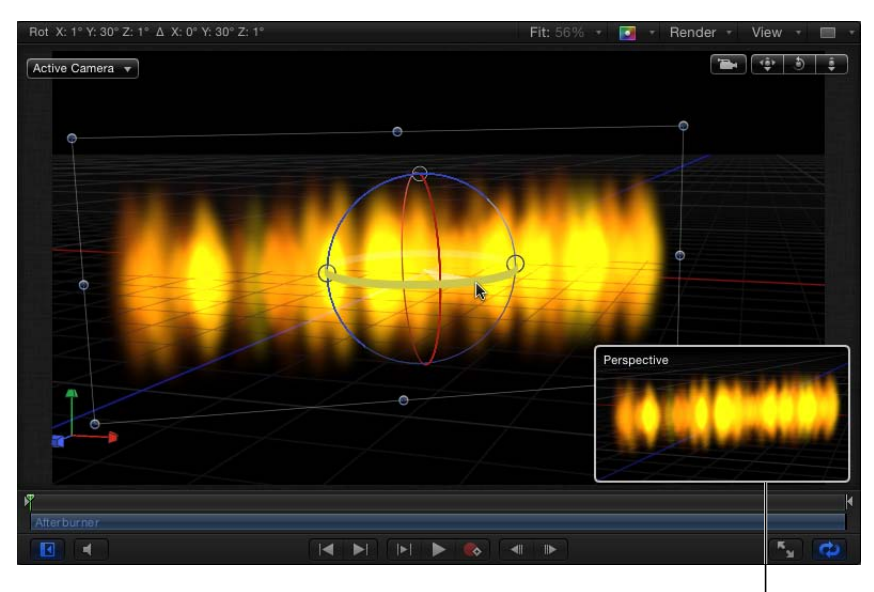

Inset view I

メモ:プロジェクトの要素は2D(平面)オブジェクトであるため、要素が3D 空間で回転する場合を除いて(または、テキスト、パーティクル、リプリケー タにその「インスペクタ」で「カメラに向ける」パラメータを設定している場 合を除いて)、直交するカメラ表示(「左」、「右」、「上」、「下」)を使 用すると、要素は見えなくなります。これは、正投影の表示がエレメントに対 して直角であるからです。オブジェクトを選択すると、グレイの細線がキャン バスのオブジェクトを表します。カメラの使いかたについて詳しくは、「カメ ラ」を参照してください。 3D グリッド:キャンバスのグリッドをオンまたはオフにします。3D グリッドは、方向を合わせるのに役立ち、プロジェクトでオブジェクトを配置する際の目安として使用できます。3D グリッドは、3D ワークスペースに表示されます。

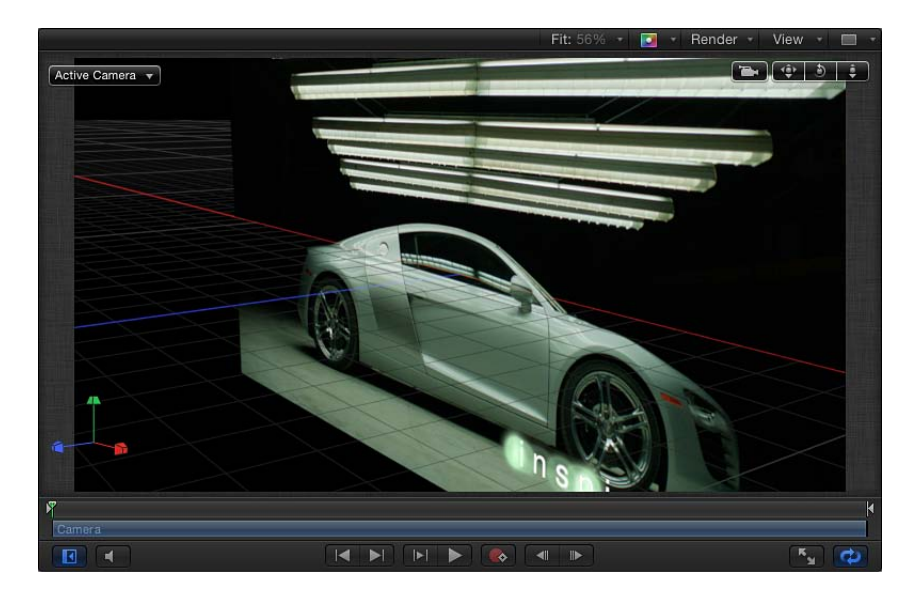

3D シーンアイコン:キャンバスのカメラとライトの表示をオンまたはオフにします。シーンアイコンは、キャンバスにワイヤフレームアイコンとして表示されます。ライトには、赤(X)、緑(Y)、青(Z)の3D調整ハンドルが付いているので、ライトを変形させたり回転させたりできます。ハンドルは、3DシーンアイコンXのコマンドをオフにしても表示されたままです。3Dシーンアイコンの詳細については、「3Dシーンアイコン」を参照してください。

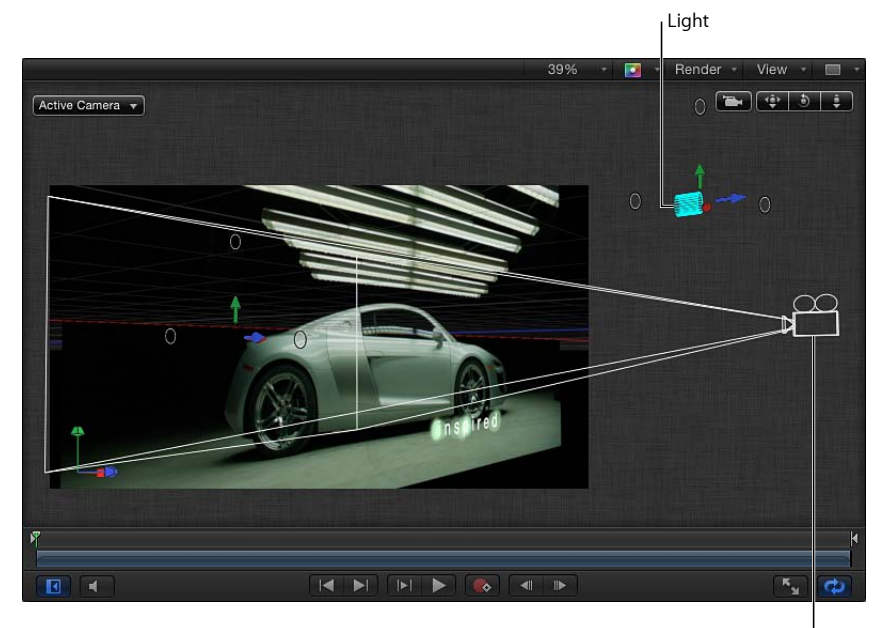

Camera |

 アスペクト比を補正: 非スクエアピクセルのプロジェクトで、キャンバスを 人工的に歪ませます。この設定をオンにすると、コンピュータモニタはTVモニタの場合と同じように表示します。この設定をオフにすると、非スクエアピクセルのプロジェクトは引き伸ばされた状態で表示されます。これは、コンピュータモニタはスクエアピクセルでイメージを表示するためです。この設定で、プロジェクトの出力結果が変更されることはありません。  表示領域をすべて表示: この設定を有効にすると、キャンバスの外側までの 伸びたレイヤーの部分を表示できます。この設定は、プロジェクトの相互作用 性を損なうため、デフォルトでは無効になっています。

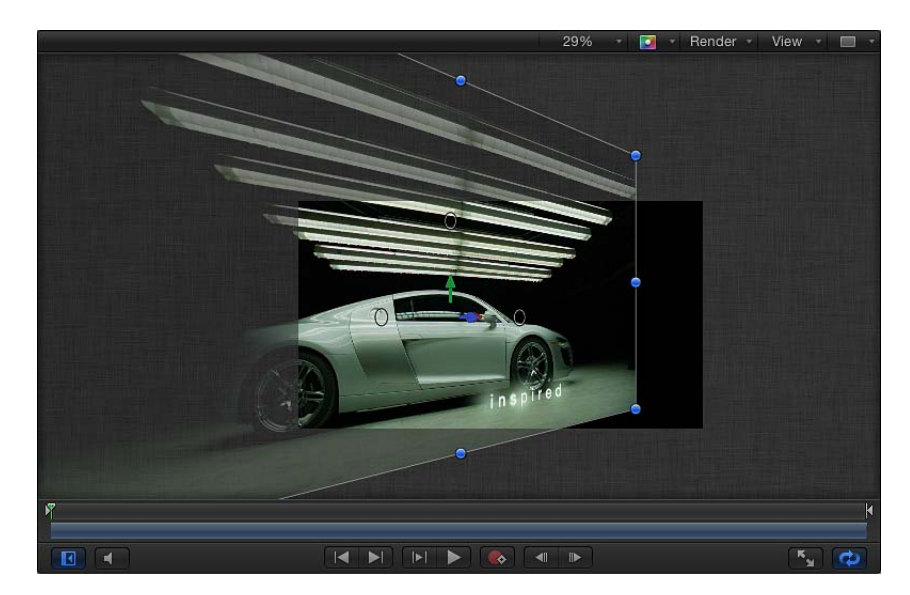

- ドロップゾーンを使用:ドロップゾーンをオンおよびオフにします。オンの ときは、チェックマークがメニュー項目の横に表示され、ドロップゾーンにオ ブジェクトをドラッグできる状態になります。オフのときは、ドロップゾーン にオブジェクトをドラッグしても無視されます。ドロップゾーンの使いかたの 詳細については、「ドロップゾーン」を参照してください。
- ・表示のデフォルトを保存:このメニューにあるすべての設定の現在の状態を 新しいプロジェクトのデフォルトの状態として保存します。

「表示レイアウト」ポップアップメニュー:「表示レイアウト」ポップアップ メニューでは、キャンバスでのプロジェクトの表示方法を指定できます。キャン バスを1つのワークスペースとして表示することや、メニューで使用可能なウイ ンドウの配置を選択することができます。

**メモ:** これらのワークスペース表示は 2D プロジェクトでも可能ですが、3D 空間 での作業で最大限にその威力を発揮します。

- *1つ* : デフォルト設定で、キャンバス内に1つのウインドウが表示されています。
- 2つ(横並び): キャンバス内に2つのウインドウを横に並べた状態で表示します。
- 2つ(縦並び): キャンバス内に2つのウインドウを縦に並べた状態で表示します。

- ・3つ(下に大ウインドウ): 3つのウインドウを表示します。上に2つのウインドウを横並びにし、下に大きなウインドウがあります。
- ・3つ(右に大ウインドウ): 3つのウインドウを表示します。左に2つのウインドウを縦並びにし、右に大きなウインドウを表示します。
- ・ 4つ(右に大ウインドウ): 4つのウインドウを表示します。左に3つのウインドウを縦並びにし、右に大きなウインドウを表示します。
- 4つ:同じサイズの4つのウインドウを表示します。

## 詳細品質設定

「レンダリング」ポップアップメニューの「品質」セクションで(または「表示」>「品質」メニューで)「カスタム」を選択すると、「詳細品質オプション」ダイアログが表示されます。

| 000           | Advanced Quality Options   |
|---------------|----------------------------|
| Quality:      | Custom ‡                   |
|               | High quality resampling    |
| Text Quality: | Medium ‡                   |
|               | ✓ Shape antialiasing       |
|               | Antialias 3D intersections |
|               | Cancel                     |

「詳細品質オプション」ダイアログには、レンダリングのパフォーマンスと品質 を詳細に調整するための追加コントロールが表示されます。以下のオプションが あります:

**品質**: レンダリング品質を設定します。これらのオプションは「レンダリング」 ポップアップメニューの「品質」設定と同じです。

「レンダリング」ポップアップメニューの詳細については、「キャンバスの表示 オプション」を参照してください。

このポップアップメニューから4つの設定のいずれかを選択します。各設定に よって、ダイアログ内で有効になるオプションが異なります。

- ドラフト: どの品質オプションも選択されず、「テキスト品質」が「低」に 設定されます。プロジェクトの操作性が最適化されます。
- ・ 通常:「シェイプのアンチエイリアス」が選択され、「テキスト品質」が
   「中」に設定されます。プロジェクトの操作性は「ドラフト」より低下します
   が、「最高」よりかなり向上します。
- ・ 最高:「高品質リサンプリング」、「シェイプのアンチエイリアス」、および「3D 交差をアンチエイリアス」が選択されます。テキストのレンダリング 品質は「高」に設定されます。このオプションではプロジェクトの操作性が低下します。

 カスタム:「詳細品質オプション」ダイアログで個別の品質設定を選択する までは、どのオプションも選択されません。

高品質リサンプリング: 高品質リサンプリングをオンにします(イメージのピ クセル数を増やすか、減らします)。

**テキスト品質**: テキストレンダリング品質を「低」、「中」、または「高」に 設定します。「高」を選択すると、プロジェクトの操作性が低下することがあり ます。

**シェイプのアンチエイリアス**:シェイプを高い解像度でレンダリングしてから、 エッジを滑らかにするために標準の解像度に戻します。

3D 交差をアンチエイリアス: 3D 空間で交差するオブジェクトを高い解像度で レンダリングしてから、エッジを滑らかにするために標準の解像度に戻します。

## キャンバスのズームレベル

キャンバスでズームインすれば、オブジェクトの正確な整列や配置が可能になり ます。また、ズームアウトでは、大きなピクチャの場合の感覚がつかめるほか、 移動オブジェクトのパスを表示できます。ダイナミック・ズーム・モードを使用 して、キャンバスをズームインまたはズームアウトしたり、キャンバスの特定の 領域にズームしたりすることもできます。マルチタッチデバイスを使っている場 合は、ピンチクローズでズームアウトし、ピンチオープンでズームインできま す。

キャンバスでズームしても、プロジェクトのイメージのサイズが変わるわけではありません。ウインドウ全体の表示が変わるだけです。

# キャンバスでズームイン/アウトするには

「ズームレベル」ポップアップメニューからズームレベルを選択します。

次のイメージでは、「ズームレベル」ポップアップメニューから 25 %が選択さ れています。

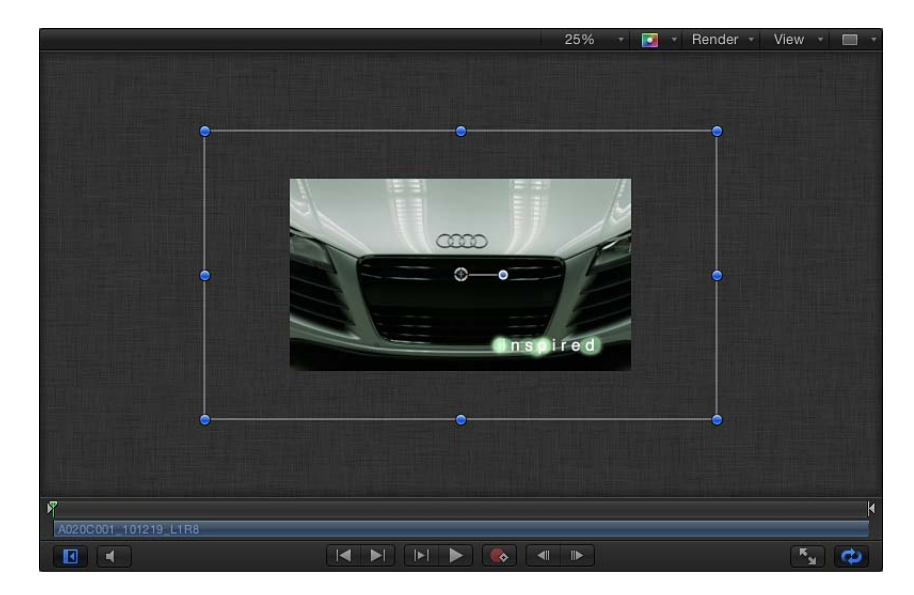

ダイナミック・ズーム・モードを使うには

スペースバーと Command キーを(この順序で)押したまま、キャンバス上で斜めにドラッグします。キャンバスでクリックしたスポットを中心としてズームされます。

マルチタッチデバイスを使ってズームイン/アウトするには

ピンチクローズでズームアウトし、ピンチオープンでズームインします。
 ズームインしたら、2本の指をスワイプすることで好きな方向にスクロールできます。

キャンバスの特定の領域をズームインまたはズームアウトするには

 スペースバーと Command キーを(この順序で)押したまま、ズームするキャン バスの領域をドラッグします。キーを押したままでマウスボタンをクリックする と、現在のズームレベルの50%ずつズームインします。スペースバー+ Command + Option キーを(この順序で)押したままキャンバスをクリックすると、現在 のズームレベルの50%ずつズームアウトします。

**メモ:** 「パン」ツールを選択しないでキャンバスをパンするには、スペースバーを押したままキャンバスをドラッグします。

プロジェクトの領域がウインドウ一杯に表示されるように、キャンバスをズーム するには

「ズームレベル」ポップアップメニューから「ウインドウに合わせる」を選択します。

# キャンバスのズームレベルをリセットするには

以下のいずれかの操作を行います:

- 「ズームレベル」ポップアップメニューから 100 %を選択します。
- ツールバーで、「ズーム」ツール(「パン」ツールのポップアップメニューにあります)をダブルクリックします。

## キャンバスのパンをリセットするには

ツールバーで「パン」ツールをダブルクリックします。

### キャンバスのルーラ

キャンバスでルーラを使用すると、プロジェクトの要素の構成や配置、および ルーラへのオブジェクトのスナップが容易になります。

### ルーラを有効にするには

 「表示」ポップアップメニューで、「ルーラ」を有効にします(または、Command + Shift + R キーを押します)。

ルーラが有効な場合、ポップアップメニューで「ルーラ」項目の横にチェック マークが表示されます。

デフォルトでは、ルーラはキャンバスの左と上に表示されます。「Motion」環境 設定にある「キャンバス」パネルでルーラの位置を変更できます。

### ルーラの位置を変更するには

- 1 「Motion」>「環境設定」と選択します。
- 2 「キャンバス」パネルで「配置」をクリックしてから、「ルーラの位置」ポップ アップメニューからルーラのレイアウトを選択します。

### キャンバスに縦または横のガイドを追加するには

縦または横のルーラのグレイの領域でクリックし、キャンバスにドラッグします。

ドラッグと共にガイドの値がキャンバスに表示されます。

**メモ:** ガイドを表示するには、「表示」ポップアップメニューでガイドを有効に する必要があります(または、Command +セミコロン(;) キーを押します)。

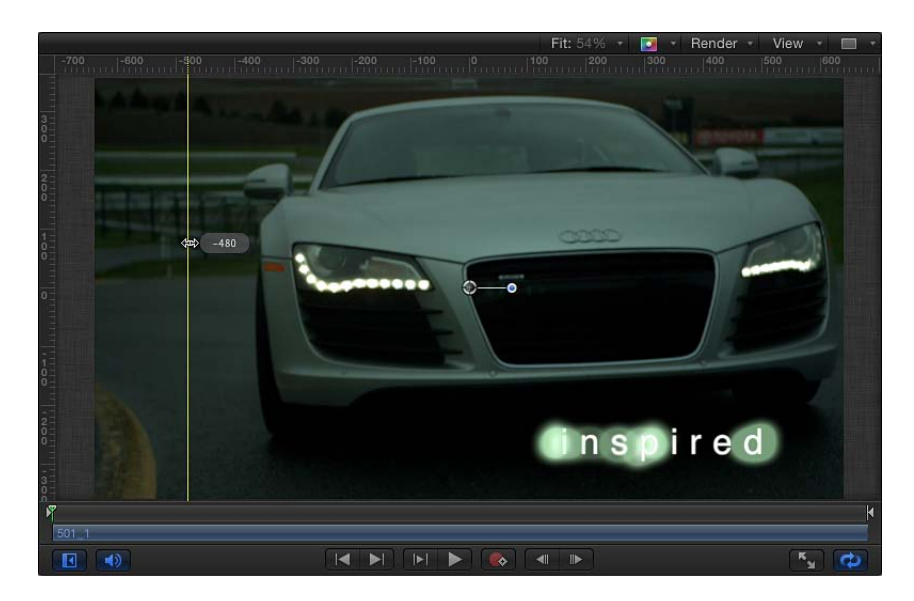

ルーラの単位はピクセルで、キャンバスの中心が 0,0 になります。

2 ガイドが目的の位置に来たら、マウスボタンを放します。

キャンバスに縦横のガイドを同時に追加するには

- 1 ルーラが交差するコーナーからキャンバス内にドラッグします。
- 2 ガイドが目的の位置に来たら、マウスボタンを放します。

## キャンバスからガイドを取り除くには

 ガイドをキャンバスの外にドラッグして出します。
 ガイドを削除するには、プロジェクトパネルまたはタイミングパネルの領域内に ドラッグして、マウスボタンを放します。

### ガイドの色を変更するには

- 1 「Motion」>「環境設定」と選択します。
- 2 「キャンバス」パネルで「配置」をクリックしてから、「ガイドのカラー」ウェ ルをクリックまたは Control キーを押しながらクリックして、カラーを選択しま す。

# 3D モードのキャンバス

「Motion」では、従来の2Dプロジェクトのワークスペースに加え、3Dワークス ペースが用意されました。3Dワークスペースでは、グループ、レイヤー、カメ ラ、ライトなどのオブジェクトを配置したり、アニメーション表示したりするこ とができます。3Dモードに切り替えると、キャンバスで追加のコントロールが 使用できるようになります。3D表示ツールの小さなセットがキャンバスウイン ドウの右上隅に表示され、3Dコンパスが左下隅に表示されます。キャンバスの 左上隅には「カメラ」メニューが表示され、3D空間でプロジェクトの表示に使 用するカメラを選択できます。

**重要:** 3D ワークスペースを作成するには、カメラまたはライトを少なくとも1 つプロジェクトに追加する必要があります。

### カメラをプロジェクトに追加するには

1 ツールバーの「新規カメラ」ボタンをクリックします。

ダイアログが表示され、2Dグループを3Dグループに切り替えるように求められ ます。

「3Dに切り替え」をクリックしてカメラを追加し、3D プロジェクトを作成します。

「2D を維持」をクリックすると、カメラがプロジェクトに追加されますが、グ ループは 2D グループのままになります。

### ライトをプロジェクトに追加するには

1 ツールバーの「新規ライト」ボタンをクリックします。

ダイアログが表示され、2Dグループを3Dグループに切り替えるように求められ ます。

「3Dに切り替え」をクリックしてライトを追加し、3D プロジェクトを作成します。

「2Dを維持」をクリックすると、ライトがプロジェクトに追加されますが、グ ループはすべて2Dグループのままになります。ライトは、2Dプロジェクトには 影響しません。

### 3D 表示を操作する

3D ワークスペースには、手動で表示を変更したり、「前方」、「後方」、 「上」、「下」などのリファレンスカメラからシーンを表示したりするための ツールが用意されています。プロジェクトに追加したカメラからのシーンの表示 を選択することもできます。

**メモ:**「左」、「右」、「上」、「下」のカメラ表示は直交する表示です。これ らの表示をアニメーション表示したり、書き出したりすることはできません。

### 現在の表示を設定するには

 キャンバスの左上隅にある「カメラ」メニューをクリックし、リストからカメラ を選択します。「Motion」では、新しい表示に切り替わるときに表示の変更がア ニメートされます。

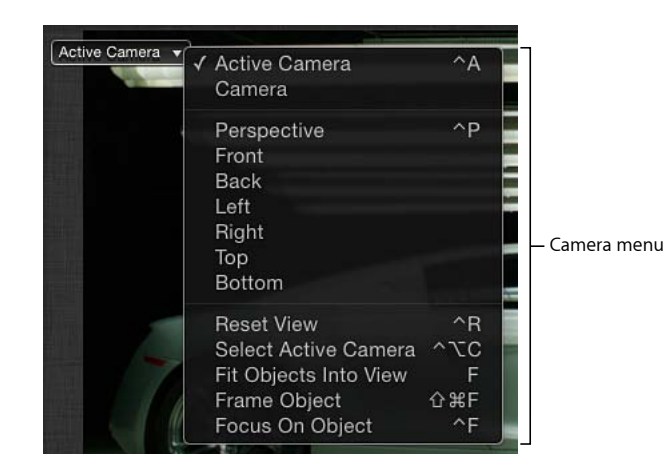

表示を変更した場合は、カメラ表示の名前の横にアスタリスクが表示されます。 詳細については、「3D 表示ツール」を参照してください。

**メモ:** レイヤーまたはグループを分離すると(「オブジェクト」>「分離」と選択)、分離したオブジェクトの名前が現在の表示として「カメラ」メニューに表示されます。分離機能の詳細については、「「レイヤー」リスト」を参照してください。

### 3D 表示ツールを使用するには

「3D 表示」ツールで、パン、周回、またはドリーをドラッグします。
 カメラの動きのように、キャンバスの表示が移動、回転、またはズームします。

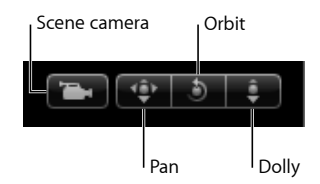

**重要:** ユーザが作成したシーンカメラがアクティブのときは、「3D表示」ツー ルの左にグレイのシーン・カメラ・アイコンが表示されます。シーンカメラは、 特定のカメラ表示のレンダリングに使用します。このアイコンは、「3D表示」 ツールを使用するときに、プロジェクトの出力に影響するシーンカメラを動かし ていることを知らせるためのものです(ボタンやコントロールではありません)。

### カメラをリセットするには

以下のいずれかの操作を行います:

- パン、周回、またはドリーツールをダブルクリックします。
- 「カメラ」メニュー(キャンバスの左上隅にある)をクリックし、「表示をリ セット」を選択します。
- カメラの「情報」インスペクタで、「変形」パラメータにあるリセットボタンを クリックします。

| Propertie | es Beha       | aviors   |      |   | Camera   |              |
|-----------|---------------|----------|------|---|----------|--------------|
| Transfo   | rm            |          |      |   | <b>%</b> | Reset button |
|           | Position:     |          | 0 px |   | 0 px     |              |
|           | Rotation:     |          |      | 3 |          |              |
|           | Scale:        | <u> </u> |      |   | 100 %    |              |
|           | Anchor Point: | X:       | 0 px |   | 0 px     |              |

### 3D 空間でオブジェクトを操作する

3D ワークスペースには、3D 空間でオブジェクトを操作するためのツールが用意 されています。これらのツールには、オブジェクトを操作する 3D オンスクリー ンコントロール、HUD の 3D 変形コントロール、オブジェクトの「情報」インス ペクタのパラメータなどがあります。

### 3D 空間でオブジェクトを変形するには

1 変形するオブジェクトを選択し、ツールバーの「3D変形」ツールを選択します。

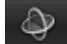

オブジェクトのエッジを囲むように調整ハンドルが表示され、3 色の 3D 座標軸 ハンドルがオブジェクトのアンカーポイントに表示されます。矢印のハンドルは それぞれ、オブジェクトを移動できる軸に対応します。

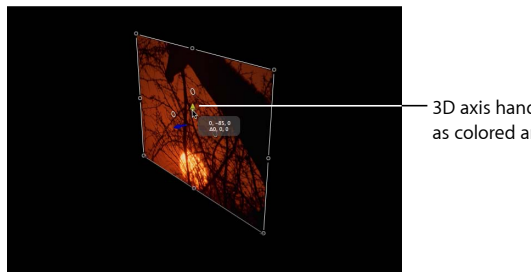

3D axis handles appear as colored arrows.

2 該当する変形ハンドルをドラッグすると、選択した座標軸に沿ってオブジェクト が移動します。

赤い座標軸はX(水平方向)軸、緑の座標軸はY(垂直方向)軸、青の座標軸は Z(奥行き方向)軸です。

# 3D 空間でオブジェクトを回転するには

- 1 変形するオブジェクトを選択し、ツールバーの「3D変形」ツールを選択します。 オブジェクトのエッジの周りに調整ハンドルが表示され、3 色の 3D 座標軸ハン ドルがオブジェクトのアンカーポイントに表示されます。座標軸ハンドル近くの 小さい3個の丸が3D 回転ハンドルです。回転ハンドルはそれぞれ、オブジェク トを回転できる座標軸に対応します。
- 2 色付き矢印の横または上にある回転ハンドルにポインタを置きます。
  - ・赤い輪は X 軸を中心とした回転を示します。
  - ・緑の輪はY軸を中心とした回転を示します。
  - ・青の輪は Z 軸を中心とした回転を示します。
- 3 3Dの回転ハンドルがアクティブになったら、キャンバスで左右にドラッグして、 選択した軸を中心にオブジェクトを回転させます。

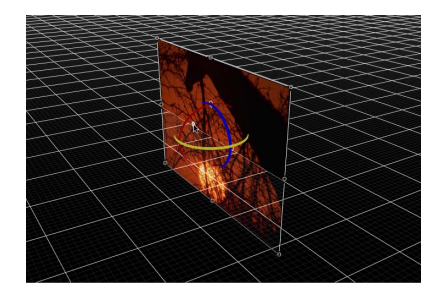

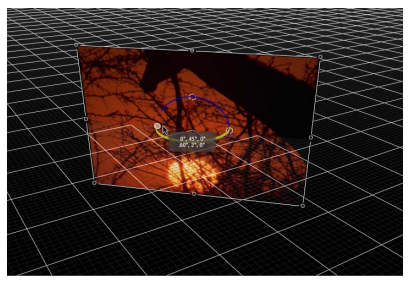

3D rotation handles help you find the right axis.

As you rotate, a small info window displays the changed values.

# 変形したオブジェクトをリセットするには

- 1 リセットするオブジェクトを選択します。
- カメラの「情報」インスペクタで、「変形」パラメータにあるリセットボタンを クリックします。

3D 変形の詳細については、「3D 変形ツール」を参照してください。

## ミニタイムライン

ミニタイムラインは、トランスポートコントロールの上、キャンバスの下にあり ます。ミニタイムラインによって、選択しているオブジェクトがプロジェクト全 体のどこにあるのかがすぐに分かります。また、ミニタイムラインのコントロー ルを使って、タイミングパネルを開かずに、オブジェクトの移動、トリム、ス リップなどの編集をすばやく実行できます。

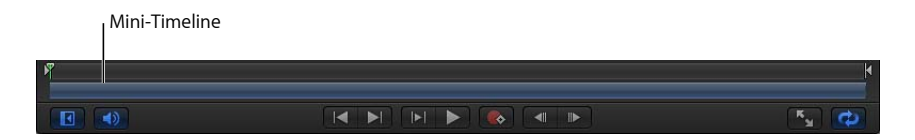

再生ヘッドは表示しているフレームを示し、再生範囲を示すインマーカーとアウ トマーカーが表示されます。ミニタイムラインの長さは、プロジェクトの継続時 間を表します。

「ファイルブラウザ」や「ライブラリ」からミニタイムラインに項目をドラッグ して、オブジェクト(クリップ、イメージ、パーティクルエミッタなど)をプロ ジェクトの特定の時間に追加できます。

## ミニタイムラインにオブジェクトを追加するには

 項目を「ファイルブラウザ」または「ライブラリ」からミニタイムラインにド ラッグして、オブジェクトを追加したいフレームがツールヒントに示されたらマ ウスボタンを放します。

## 時間上でオブジェクトを移動するには

移動するオブジェクトを選択し、ミニタイムラインでオブジェクトのバーを左右のいずれかにドラッグして時間上の位置を変更してから、目的の位置でマウスボタンを放します。

## オブジェクトを短縮する/延長するには

 オブジェクトを選択し、ミニタイムラインでオブジェクトの開始エッジまたは終 了エッジにポインタを置いてから、オブジェクトバーのエッジをドラッグして継 続時間を変更します。

ツールヒントが表示され、イン点またはアウト点と編集による変化量が示されま す。

ミニタイムラインの使いかたについて詳しくは、「ミニタイムライン」を参照し てください。

## キャンバスのボタンとトランスポートコントロール

キャンバスの下部には、ワークスペースを変更したり、プロジェクトの再生を制御したりできるいくつかのボタンがあります。

最初の2つのボタンでは、ワークスペースとオーディオ再生の設定を変更できま す:

プロジェクトパネルを表示/隠す: プロジェクトパネル(「レイヤー」、「メ ディア」、「オーディオ」リストが含まれます)の表示/非表示を切り替えま す。キーボードショートカットは F5 キーです。

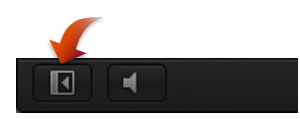

**メモ:** マルチタッチデバイスを使っている場合は、3本の指で右または左にスワ イプすることでプロジェクトパネルの表示/非表示が切り替わります。

**オーディオの再生/ミュート**:オーディオの再生をオンまたはオフにします。

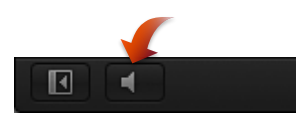

**メモ:**オーディオをオフにすると、再生時のパフォーマンスが改善される場合があります。

キャンバスの下部中央にあるボタングループが、*トランスポートコントロール*です。これらのボタンを使って、プロジェクトを再生したり、時間経過に伴ってどのように見えるかを確認したりできます。

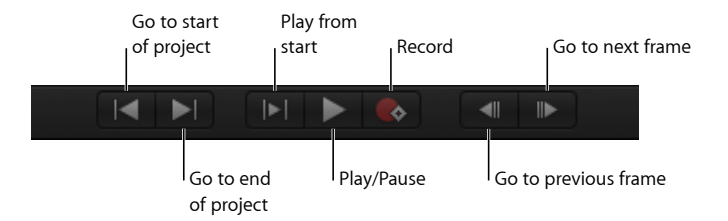

**プロジェクトの先頭へ移動**: 再生ヘッドをプロジェクトの先頭に移動します。 キーボードショートカットは home キーです。

**プロジェクトの末尾へ移動**: 再生ヘッドをプロジェクトの最後に移動します。 キーボードショートカットは End キーです。

最初から再生: 再生範囲のイン点から再生範囲のアウト点まで再生して、プロ ジェクト全体の一部のみを見ることができます。イン点とアウト点を定義する方 法については、「再生範囲を定義する」を参照してください。

再生/一時停止: 再生を開始および停止します。キーボードショートカットは、 スペースバーです。 記録: アニメーションの記録を有効または無効にします。記録が有効になると、 「インスペクタ」内で、アニメーション表示可能なパラメータの値が赤で表示さ れます。これは、パラメータを変更(キャンバスでのオブジェクトの移動やスラ イダの調整など)することでキーフレームが作成されることを知らせるためで す。

前のフレームへ移動: 再生ヘッドを1フレームずつ後ろに戻します。ボタンを クリックするたびに(またはショートカットキーを押すたびに)、プロジェクト が1フレームずつ戻ります。キーボードショートカットは Page Up キーです。

**メモ:** マルチタッチトラックパッドを使っている場合は、左に回転すると前のフレームへ移動できます。

次のフレームへ移動: 再生ヘッドを1フレームずつ前に進めます。ボタンをク リックするたびに(またはショートカットキーを押すたびに)、プロジェクトが 1フレームずつ進みます。キーボードショートカットは Page Down キーです。

**メモ:** マルチタッチトラックパッドを使っている場合は、右に回転すると次のフレームへ移動できます。

残りの2つのボタンでは、キャンバスのワークスペースとビデオ再生のループの 設定を変更できます。

**プレーヤーモード**: 「ファイルブラウザ」、「ライブラリ」、「インスペク タ」、プロジェクトパネル、およびタイミングパネルを隠して、キャンバスのス ペースを最大化します。詳しくは、「プレーヤーモード」を参照してください。

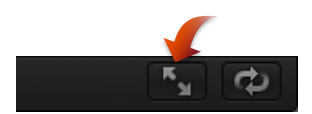

**ループ再生**: 再生を無限に繰り返すか、再生範囲の終わりで停止するかを制御 します。キーボードショートカットは Shift + L キーです。プロジェクト再生範 囲を設定する方法の詳細については、「再生範囲を定義する」を参照してください。

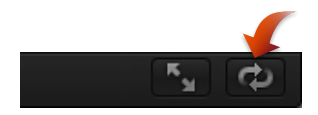

# プレーヤーモード

キャンバスの下にある「フルスクリーン」ボタンをクリックすると、キャンバス が広がって「Motion」のワークスペース全体に表示されます。このオプション は、プロジェクトを再生して確認するときにソフトウェアのインターフェイスが 邪魔にならないため便利です。このモードでは、メニュー、ツールバー、および タイミング表示はアクティブなままです。ワークスペースの左下隅にある「ファ イルブラウザ」、「ライブラリ」、「インスペクタ」の表示/非表示ボタンと同 様に、ワークスペースの右下隅にある「ビデオタイムラインを表示/隠す」、 「オーディオタイムラインを表示/隠す」、「キーフレームエディタを表示/隠 す」ボタンもアクティブなままです。

### プレーヤーモードに切り替えるには

以下のいずれかの操作を行います:

- 「ウインドウ」>「プレーヤーモード」と選択します。
- ツールバーの上の「フルスクリーン」ボタンをクリックします。
- F8 キーを押します。

## 通常の表示に戻るには

以下のいずれかの操作を行います:

- メニューにポインタを置いて、「ウインドウ」>「プレーヤーモード」と再度選 択します。
- F8 キーを再度押します。

## RAMプレビュー

キャンバスでプロジェクトを再生すると、「Motion」は、複雑な計算を実行して オブジェクトとエフェクトを描画し、各フレームに表示します。これをレンダリ ングといいます。プロジェクトは、「情報」インスペクタで指定されたフレーム レートにできる限り近い速度で再生されます。しかし、高度で複雑なプロジェク トでは、フレームレートが極端に低下することがあるため、プロジェクトを最大 のフレームレートで再生するとどのように見えるか分かりにくくなります。 プロジェクトを部分的にレンダリングし、そのフレームをRAMに保存できます。 この方法によって、プロジェクトを最大のフレームレートで再生して確認できま す。この機能をRAM プレビューといいます。再生範囲、選択オブジェクト、ま たはプロジェクト全体をレンダリングできます。フレームがレンダリングされる と、進行状況を示すダイアログが表示され、レンダリング中のフレーム、残りの フレーム、処理の残り時間が示されます。

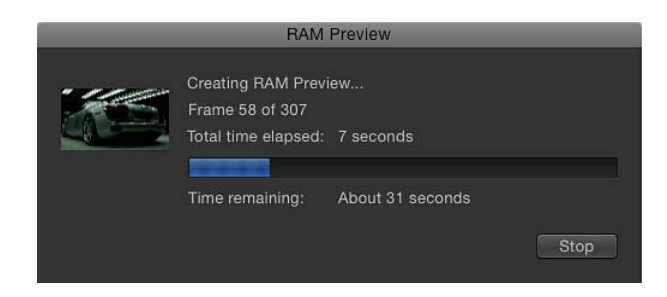

RAM プレビューは、「停止」ボタンをクリックすれば中断できます。レンダリングされた部分は、RAM に保存されます。

**メモ:** プロジェクトは部分ごとに複雑度が異なるため、「残り時間」の値は不正確な場合があります。

プロジェクト全体を RAM プレビューするには

「マーク」>「RAM プレビュー」>「すべて」と選択します。

「RAM プレビュー」ダイアログが表示され、進行状況バーが表示されます。RAM プレビューが完了すると、ダイアログが閉じます。

RAM に保存されている部分がプロジェクトにある場合、緑色のグローが「タイムライン」のルーラの下部とミニタイムラインに表示されます。

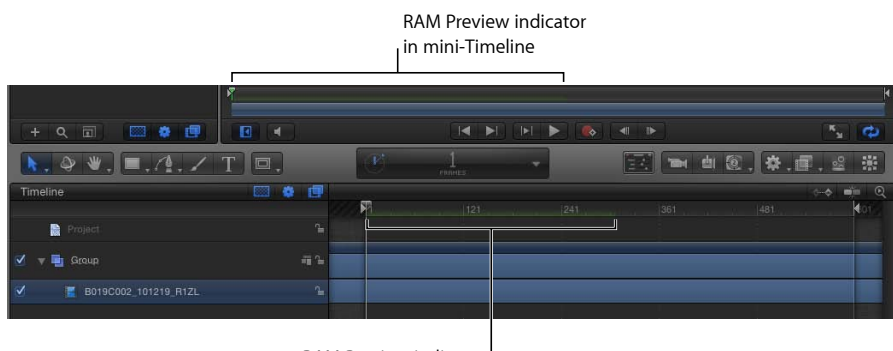

RAM Preview indicator in Timeline ruler

### RAM プレビューする領域

RAM プレビューを使用してプロジェクトの大きい部分をプレビューする場合、 フレームを保存するために大容量の RAM が必要になります。RAM の容量は、プ レビューするすべてのフレームを保存できるほど十分にない場合があります。そ のため、再生範囲をプレビューするか、選択オブジェクトをプレビューするかを 選んで、レンダリングするフレームを制限できるようになっています。選択オブ ジェクトで RAM プレビューを使用すると、選択オブジェクトの最初のフレーム から最後まで、プロジェクトのすべての可視レイヤーがレンダリングされます。

プロジェクト再生範囲を設定する方法の詳細については、「再生範囲を定義する」を参照してください。

## 再生範囲を RAM プレビューするには

 「マーク」>「RAM プレビュー」>「再生範囲」と選択します。
 「RAM プレビュー」ダイアログが表示され、進行状況バーが表示されます。RAM プレビューが完了すると、ダイアログが閉じます。

### 選択オブジェクトを RAM プレビューするには

1 「タイムライン」で、Command + Option を押しながら、プレビューする領域を ドラッグします。

| - 20 |          |          |  | - Q         |
|------|----------|----------|--|-------------|
| 1    |          |          |  | <b>4</b> 01 |
|      |          |          |  |             |
|      |          | N        |  |             |
|      |          | <b>₽</b> |  |             |
|      | inspired |          |  |             |
|      |          |          |  |             |
|      |          |          |  |             |
|      |          |          |  |             |
|      |          |          |  |             |
|      |          |          |  |             |
|      | <br>     |          |  |             |

選択したフレーム上にハイライトが表示されます。

領域の詳細については、「領域を使う」を参照してください。

2 「マーク」>「RAM プレビュー」>「選択」と選択します。

「RAM プレビュー」ダイアログが表示されます。RAM プレビューが完了すると、 ダイアログが閉じます。

### RAM プレビューを消去する

新しい RAM プレビューの領域を確保する場合や、ほかの操作に RAM を解放する 場合には、手動で RAM プレビューを削除できます。

# RAM プレビューを消去するには

■ 「マーク」>「RAM プレビュー」>「RAM プレビューを消去」と選択します。

# キャンバスのショートカットメニュー

オブジェクトが選択されていない場合、キャンバスには独自のショートカットメ ニューがあり、いくつかの便利なツールにアクセスできます。

### キャンバスのショートカットメニューを使用するには

- Control キーを押しながらキャンバスの空の領域(プロジェクトの外側のグレイの領域内)をクリックし、ショートカットメニューからオプションを選択します:
  - 新規グループ:「レイヤー」リストの既存のグループの上にあるプロジェクトにグループを追加します。
  - ・ 読み込む:「ファイルを読み込む」ダイアログを開き、Finder からファイル を読み込むことができるようにします。
  - ペースト: クリップボードにコピーした項目を、プロジェクトの選択したグ ループにペーストします。
  - プロジェクトの情報:プロジェクトの「情報」インスペクタを開き、背景の カラー、アスペクト比、フィールドレンダリング、モーションブラー、反射な どを変更できるようにします。プロジェクトの情報について詳しくは、「プロ ジェクトの情報」を参照してください。

# キャンバスまたはタイミングパネルをセカンドディスプ レイに表示する

コンピュータに2つのディスプレイが接続されている場合は、キャンバスまたは タイミングパネルを2番目のディスプレイに表示できます。

## キャンバスをセカンドディスプレイに表示するには

「ウインドウ」>「キャンバスをセカンドディスプレイに表示」と選択します。
 キャンバスと「プロジェクト」パネル(「レイヤー」、「メディア」、「オーディオ」リスト)が、セカンドディスプレイに表示されます。
 キャンバスと「プロジェクト」パネルのサイズを変更するには、「プロジェクト」パネルの右端を左または右にドラッグします。

# キャンバスをメインウインドウに表示するには

以下のいずれかの操作を行います:

- 「ウインドウ」>「キャンバスをメインウインドウに表示」と選択します。
- 「ウインドウ」>「オリジナルレイアウトに戻す」と選択します。

### タイミングパネルをセカンドディスプレイに表示するには

「ウインドウ」>「タイミングパネルをセカンドディスプレイに表示」と選択します。

タイミングパネル(「タイムライン」、「オーディオタイムライン」、および 「キーフレームエディタ」)が、セカンドディスプレイに表示されます。

タイミングパネルとレイヤーリストのサイズを変更するには、「タイムライン」 のレイヤーリストの右端を左または右にドラッグします。

**メモ:** タイミングパネルのインターフェイス要素を表示したり隠したりするには、タイミングパネルの右下隅にある「ビデオタイムラインを表示/隠す」ボタン、「オーディオタイムラインを表示/隠す」ボタン、および「キーフレームエディタを表示/隠す」ボタンを使用します。

## タイミングパネルをメインウインドウに表示するには

以下のいずれかの操作を行います:

- 「ウインドウ」>「タイミングパネルをメインウインドウに表示」と選択します。
- 「ウインドウ」>「オリジナルレイアウトに戻す」と選択します。

# プロジェクトパネル

「ファイルブラウザ」、「ライブラリ」、または「インスペクタ」とキャンバス の間のプロジェクトパネルには3つのリストがあり、それぞれからプロジェクト の異なる側面にアクセスできます:

- 「レイヤー」リスト: プロジェクトのオブジェクト(グループ、レイヤー、 カメラ、ライト、ビヘイビア、フィルタなど)の階層を表示します。
- 「メディア」リスト: プロジェクトに読み込んだファイルを表示します。
- 「オーディオ」リスト: プロジェクトのオーディオファイルへのアクセスや 制御が可能です。

これらのパネルは、単にプロジェクト内の項目をリスト表示したものではなく、 イメージレイヤーの重ね順や、オーディオ設定、ソースメディアの設定など、 モーション・グラフィックス・コンポジションの主な属性を整理できます。

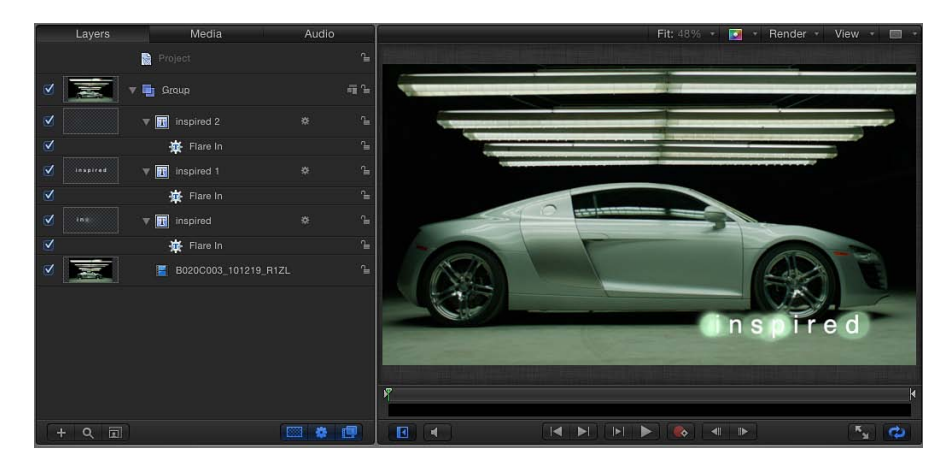

## プロジェクトパネルをしまう/広げるには 以下のいずれかの操作を行います:

- 「ウインドウ」>「プロジェクトパネルを表示」と選択します(または F5 キーを押します)。
- キャンバスの下部にある「プロジェクトパネルを表示/隠す」ボタンをクリック します。

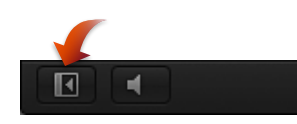

• マルチタッチデバイス上で、3本の指で横にスワイプします。

プロジェクトパネルをしまうと、キャンバスが広がります。

## プロジェクトパネルのサイズを変更するには

以下のいずれかの操作を行います:

- パネルの右端を左または右にドラッグします。
- 「ウインドウ」>「タイミングパネルを隠す」と選択します(または F6 キーを 押します)。

タイミングパネルが隠され、プロジェクトパネルが大きくなります。

# 「レイヤー」リスト

プロジェクトパネルの「レイヤー」リストには、プロジェクトで使用しているす べてのイメージレイヤー、エフェクト、マスクの概要が表示されます。「レイ ヤー」リストの1行目には、プロジェクトオブジェクトが表示されます。これを 選択すると、プロジェクトのグローバル設定(「プロジェクト」インスペクタに あります)にアクセスできます。プロジェクトオブジェクトの下には、キャンバ スに表示されているコンポジションを構成するグループ、イメージレイヤー、お よびエフェクトオブジェクトが表示されます。2D プロジェクトでは、「レイ ヤー」リストでのレイヤーとグループの重ね順によって、キャンバスで前面に表 示されるレイヤーが決まります。

リストの項目の階層は、キャンバス上でイメージが別のイメージの前にあるか後 ろにあるかなどの位置関係を示しています。カメラ、ライト、リグ、プロジェク トオブジェクトを除くすべてのイメージレイヤーおよびエフェクトオブジェクト は、グループ内にある必要があります。マスク、ビヘイビア、およびエフェクト は、グループまたはレイヤーに適用できます。適用されるマスク、ビヘイビア、 およびエフェクトは、適用先のグループまたはレイヤーの下に表示されます。マ スク、ビヘイビア、およびエフェクトは、リストでインデント表示されます。

「レイヤー」リストにはいくつかのアイコンが表示され、リンクされているオー ディオ、2D/3Dの状況、ロックの状況などが示されます。同様に、マスク、ビ ヘイビア、またはフィルタにより変更されたレイヤーには、各エフェクトのアイ コンが表示されます。マスク、ビヘイビア、またはフィルタアイコンをクリック すると、これらのオブジェクトの表示/非表示、およびプロジェクトに対するエ フェクトの有効/無効が切り替わります。

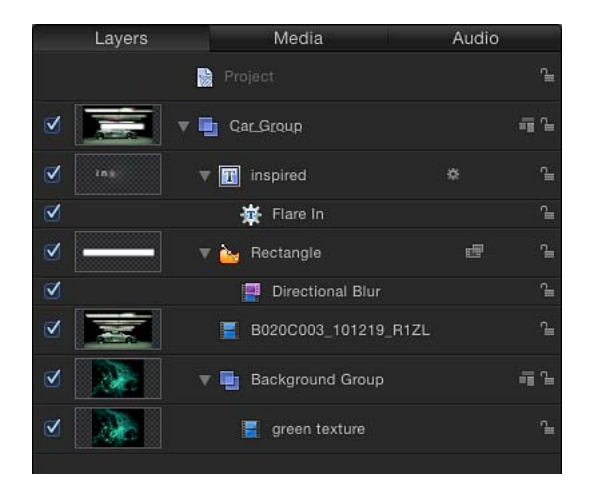

## 「レイヤー」リストを表示するには

以下のいずれかの操作を行います:

- プロジェクトパネルが表示されている場合は、パネルの一番上にある「レイヤー」 をクリックします。
- 「ウインドウ」>「レイヤー」と選択します(または Command + 4 キーを押します)。

「レイヤー」リストは列表示で開きます。

「レイヤー」リストのコントロール 「レイヤー」リストには、次のコントロールがあります:

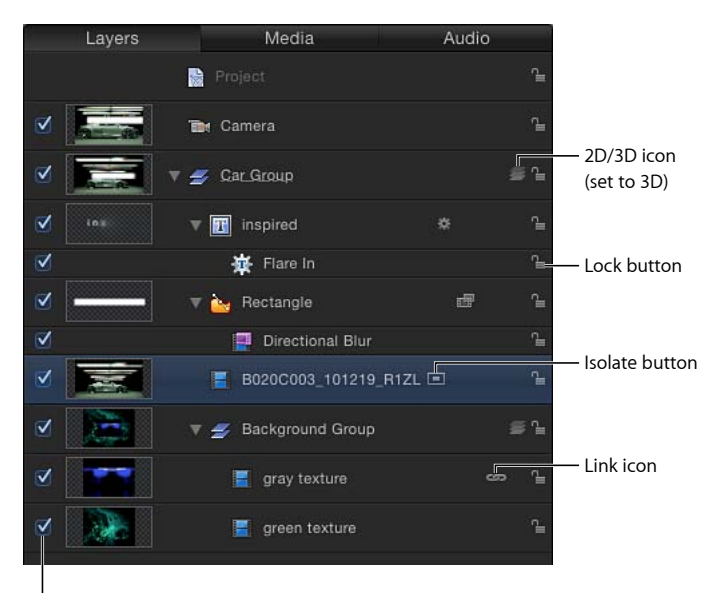

Activation checkbox

**アクティブ化チェックボックス**:オブジェクト(またはそのエフェクト)の表示/非表示を切り替えます。オブジェクトの表示がオフの場合でも、オブジェクトのパラメータの変更やオンスクリーンコントロールの操作ができます。

プレビュー:オブジェクトのサムネールが表示されます。グループのサムネールは、プロジェクトのその時点までの合成の累積結果を表します。「表示」メニューの「レイヤー列」セクションで、プレビューの表示/非表示を切り替えることができます。

名前フィールド:オブジェクトの名前を表示します。名前を編集するには、選択したオブジェクトのテキスト領域をダブルクリックし、新しい名前を入力して Returnキーを押します。カメラが含まれているプロジェクトでは、「名前」列に 分離ボタンが表示されます。 分離ボタン: カメラが存在するプロジェクト内の、選択したレイヤー、グルー プ、またはカメラに表示されます。このボタンには、アクティブな状態とアク ティブでない状態があります。レイヤーまたはグループの分離ボタンをクリック すると、そのオブジェクトが元の正面の方向に設定されます(その結果、たとえ ばマスクを適用できます)。もう一度ボタンをクリックすると、前の表示に戻り ます。カメラの分離ボタンをクリックすると、そのカメラの視点が表示されま す。

**メモ**: グループまたはレイヤーを分離すると、「カメラ」メニュー(キャンバスの左上隅)に表示されている現在のカメラが項目の名前に変わります。

**リンクアイコン**: マルチチャンネルの QuickTime ファイルなど、レイヤーに対応するオーディオ要素があるときに表示されます。ビデオとオーディオのリンクを解除(個別に編集できるようになります)するには、リンクアイコンをクリックします。リンクが解除されると、赤のスラッシュがアイコン上に表示されます。

マスクアイコン:マスクをレイヤーまたはグループに適用すると表示されます。 マスクのエフェクトをオフにするには、このアイコンをクリックします。無効な マスクのアイコン上には赤のスラッシュが表示されます。

**ビヘイビア・アイコン**: ビヘイビアをレイヤーまたはグループに適用するとき に表示されます。ビヘイビアのエフェクトをオフにするには、このアイコンをク リックします。無効なビヘイビアのアイコン上には赤のスラッシュが表示されま す。

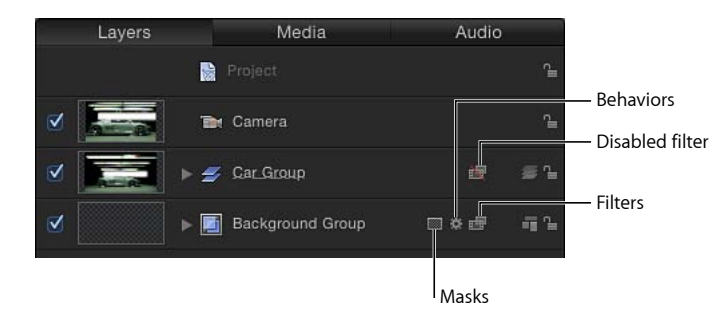

**フィルタアイコン**: フィルタをレイヤーまたはグループに適用すると表示され ます。フィルタのエフェクトをオフにするには、このアイコンをクリックしま す。無効なフィルタのアイコン上には赤のスラッシュが表示されます。

2D/3D アイコン: グループの 2D モードと 3D モードを切り替えます。同じア イコンが、グループ名の左に表示され、グループの 2D/3D の状況が示されま す。レイヤーを 2D や 3D にすることはできません。個々のレイヤーは常に、2D または 3D グループ内の 2D の要素です。 **ロックアイコン**: オブジェクトをロックして、そのオブジェクトに変更が適用 されることを防ぎます。グループをロックすると、そのグループ内のレイヤーと エフェクトが変更できなくなります。ロックが無効な場合、鍵のアイコンが開い て表示されます。

**不透明度スライダ**: グループまたはレイヤーの不透明度(透明度)を表示しま す。スライダを調整して、項目の不透明度を変更できます。このスライダは、デ フォルトでは表示されません。「レイヤー」リストに不透明度スライダを表示す るには、「表示」>「レイヤー列」>「不透明度」と選択します。

「ブレンドモード」ポップアップメニュー: レイヤーまたはグループのブレン ドモードを表示します。ポップアップメニューをクリックすると、ブレンドモー ドを選択できます。「表示」メニューの「レイヤー列」セクションで、ブレンド モードのポップアップメニューの表示/非表示を切り替えることができます。こ のポップアップメニューは、デフォルトでは表示されません。「レイヤー」リス トに「ブレンドモード」ポップアップメニューを表示するには、「表示」>「レ イヤー列」>「ブレンドモード」と選択します。ブレンドモードについて詳しく は、「ブレンドモードを使う」を参照してください。

## 「レイヤー」リストで作業する

「レイヤー」リストは、作業スタイルやプロジェクト要件に合わせてカスタマイ ズできます。

### 「レイヤー」リストの行の高さを調整する

「レイヤー」リストに表示されるオブジェクトの行の高さを調整するには、2種 類の方法があります。

### 行の高さを調整するには

以下のいずれかの操作を行います:

ポインタを横線の1つに置き、上下にドラッグしてすべての行の高さを調整します。

調整に合わせて、アイコンとサムネールもサイズが変わります。

 「レイヤー」リストの一番下にある「調整」ボタン(「追加」ボタンと「検索」 ボタンの右にあります)をクリックして、スライダをドラッグします。左にド ラッグすると行の高さが低くなり、右にドラッグすると高くなります。

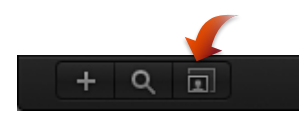

#### グループを追加する/取り除く

「レイヤー」リストには、グループを追加するコントロールや、プロジェクトからオブジェクトを取り除くコントロールがあります。

# 「レイヤー」リスト内でグループを作成するには

以下のいずれかの操作を行います:

- プロジェクトパネルの左下隅にある「追加」ボタン(+)をクリックします。
- 「オブジェクト」>「新規グループ」と選択します(または、Command + Shift + N キーを押します)。

空のグループが、現在のグループの上に追加されます。

**メモ:**「ファイルブラウザ」または「ライブラリ」から「レイヤー」リストに ファイルをドラッグするときにグループを作成することもできます。詳しくは、 「プロジェクトにメディアファイルを追加する」を参照してください。

「**レイヤー」リストからオブジェクトを削除するには** 以下のいずれかの操作を行います:

- Control キーを押しながら削除するオブジェクトをクリックし、ショートカット メニューから「カット」または「削除」を選択します。
- 削除するオブジェクトを選択して、「編集」>「削除」と選択する(またはDelete キーを押す)か、「編集」>「カット」と選択します。

オブジェクトが削除されます。この操作によって、キャンバスからもオブジェクトが削除されます。

★モ:「Motion」環境設定の「一般」パネルで「使用していないメディアを自動 管理」を選択解除している場合を除いて、プロジェクトからメディアファイル (読み込んだイメージ、イメージシーケンス、オーディオファイル、QuickTime ムービーなど)を削除すると、ファイルは「メディア」リストからも削除されま す。この設定がオフになっていると、メディアファイルは「レイヤー」リスト (およびキャンバス)から削除されますが、プロジェクトの「メディア」リスト には残ります。「レイヤー」リストに項目を追加するには、「メディア」リスト からキャンバスに項目をドラッグします。

### レイヤーのリストの表示をフィルタリングする

プロジェクトが複雑になった場合、少数の重要なオブジェクトに集中するために 一部のオブジェクトを隠すことができます。「レイヤー」リストのフィルタリン グは、プロジェクトパネルの左下隅にある「検索」ボタンを使って実行できま す。

### 「レイヤー」リストをフィルタリングするには

 「検索」ボタンをクリックしてから、表示するオブジェクトの名前を「検索」 フィールドに入力します。

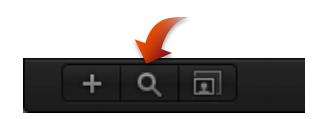

「検索」フィールドにテキストを入力していくと、そのテキストを含まないオブ ジェクトは「レイヤー」のリストに表示されなくなります。リストに表示されな くなったオブジェクトでも、キャンバスには表示されています。

# フィルタリングを中止して完全なリストに戻すには

• 「検索」フィールドの右側にある消去ボタンをクリックします。

「検索」フィールドの内容が消去され、「レイヤー」のリストはフィルタリング していない状態に戻ります。

### エフェクトを表示する/隠す

「レイヤー」リストの右下隅にあるボタンを使用して、リストのマスク、ビヘイ ビア、フィルタの表示/非表示を切り替えることができます。

**メモ:**「レイヤー」のリストでエフェクトを隠しても、キャンバスでは表示され ます。また、エフェクトのパラメータの変更やオブジェクトのオンスクリーンコ ントロールの操作も可能です。

「レイヤー」リストのマスクの表示/非表示を切り替えるには

「マスクを表示/隠す」ボタンをクリックします。

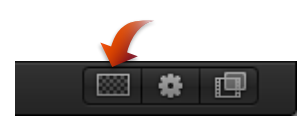

「レイヤー」リストのビヘイビアの表示/非表示を切り替えるには

「ビヘイビアを表示/隠す」ボタンをクリックします。

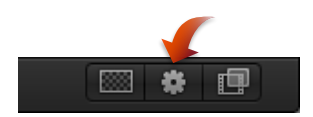

「レイヤー」リストのフィルタの表示/非表示を切り替えるには

「フィルタを表示/隠す」ボタンをクリックします。

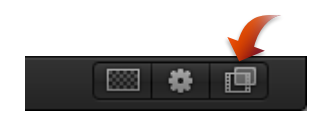

## 「レイヤー」リストのその他のオプション

「レイヤー」リストのショートカットメニューから、レイヤーを整理したり操作 したりできる追加コマンドにアクセスできます。「レイヤー」リストで Control キーを押しながらレイヤーをクリックし、ショートカットメニューからコマンド を選択します。Control キーを押しながらクリックしたレイヤーに、そのコマン ドが適用されます。このメニューには以下のコマンドがあります:

- カット: レイヤーを削除してクリップボードに置きます。
- コピー: レイヤーをクリップボードにコピーします。
- ペースト: クリップボードのコンテンツを現在の位置に置きます。
- 複製: 選択したものと同じレイヤーを作成します。
- *削除*: 選択しているレイヤーを削除します。
- グループ:選択している複数のレイヤーをグループ化します。(グループの 操作方法の詳細については、「レイヤーをグループ化する/グループ解除す る」を参照してください。)
- グループ解除: 選択している中にグループが含まれている場合、各構成要素
   をグループ化されていない状態に戻します。
- アクティブ:レイヤーをオンまたはオフにします。これは、「オン」列のア クティブ化チェックボックスをクリックするのと同じです。
- ソロ: プロジェクト内のほかのレイヤーを隠します。レイヤーがソロの場合は、ほかのレイヤーとグループのチェックボックスが淡色で表示されます。複数のレイヤーやグループを一度にソロにすることができます。
- 分離:選択したレイヤー、グループ、またはカメラ(プロジェクトにカメラ が含まれている場合)を分離します。レイヤーまたはグループの場合、「分 離」を選択すると、その項目が元の正面の方向に戻り、マスクの適用などが可 能になります。カメラの「分離」ボタンをクリックすると、そのカメラの表示 がアクティブになります。これは、「名前」列で「分離」アイコンをクリック するのと同じ効果です。
- ・ 3D グループ: グループを 2D モードから 3D モードに切り替えます。
- ブレンドモード:選択したレイヤーのブレンドモードを設定します。これは、
   (「表示」>「レイヤー列」と選択して)「ブレンドモード」ポップアップメニューで値を設定した場合と同じです。
- イメージマスクを追加:選択しているレイヤーにイメージマスクを追加します。イメージマスクはシェイプ、テキスト、ムービー、静止画像など、別のレイヤーからアルファチャンネルを派生させることで、オブジェクトに透明部を作ります。詳しくは、「イメージマスクをレイヤーに適用する」を参照してください。

- クローンレイヤーを作成:選択しているレイヤーの複製を作成する。「複製」 コマンドと同様に、「クローンレイヤーを作成」を使うと、選択したレイヤーのコピーを作成できます。ただし、「クローンレイヤーを作成」で作成された コピーは、元のレイヤーに加えた変更と一致するように、自動的に変更されま す。レイヤーのクローンについて詳しくは、「クローンレイヤーを作成する」 を参照してください。
- ソースメディアを表示:「メディア」リストを表示し、選択しているクリップに関連付けられているメディアファイルを強調表示します。

「レイヤー」リストで項目が選択されていない場合は、ショートカットメニュー に次のコマンドセットが表示されます:

- 新規グループ:「レイヤー」リストの既存のグループの上にあるプロジェクトにグループを追加します。
- ・ 読み込む:「ファイルを読み込む」ダイアログを開き、Finder からファイル を読み込むことができるようにします。
- ペースト: クリップボードにコピーした項目を、プロジェクトの選択したグ ループにペーストします。
- プロジェクトの情報:プロジェクトの「情報」インスペクタを開き、背景の カラー、アスペクト比、フィールドレンダリング、モーションブラー、反射な どを変更できるようにします。プロジェクトの情報について詳しくは、「プロ ジェクトの情報」を参照してください。

# 「メディア」リスト

プロジェクトパネルの2番目のリストには、プロジェクトのすべてのメディア ファイル(オーディオ、イメージ、イメージシーケンス、QuickTime ムービーの ファイル)が一覧で表示されます。このリストの項目は、ローカルのハードディ スクまたはネットワーク接続されているハードディスクに残っているソース・メ ディア・ファイルにリンクされています。適用されたエフェクト(フィルタやビ ヘイビアなど)や「Motion」で作成されたグラフィックスコンテンツ(マスク、 シェイプ、テキストなど)は、「メディア」リストに表示されません。

## 「メディア」リストを表示するには

以下のいずれかの操作を行います:

- プロジェクトパネルが表示されている場合は、パネルの一番上にある「メディア」をクリックします。
- 「ウインドウ」>「メディア」と選択します(または Command + 5 キーを押します)。

 「メディア」リストのほかの列を表示するには、「メディア」リストの一番下に あるスクローラをドラッグします。

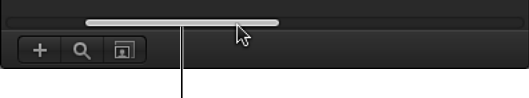

Drag to scroll Media list items.

「メディア」リストの列の見出しについては、「表示メニュー」を参照してくだ さい。

# 「メディア」リストで作業する

「メディア」リストをカスタマイズして、プロジェクトのメディアを整理したり 管理したりできます。

## 列を表示する/隠す

「メディア」リストの列を選択して表示したり、隠したりできます。

### 列を表示するまたは隠すには

Control キーを押しながら列の見出しをクリックし、表示する/隠す項目をポップアップメニューから選択します。

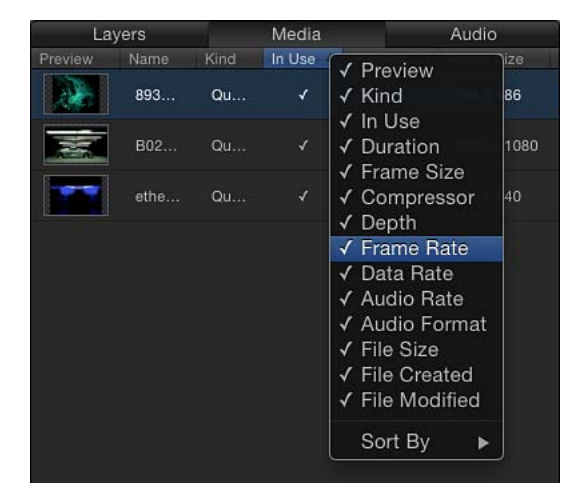

リストでチェックマークのある項目は、「メディア」リストに表示されていま す。チェックマークのない項目は、表示されていません。

### 列を並べ替えるには

列を左または右にドラッグして新しい位置に配置します。

## 列の幅を調整するには

■ 幅のサイズを変更するには、見出し行で列の枠線をドラッグします。

メディアを追加する/取り除く

「メディア」リストで、プロジェクトにファイルを追加したり、ファイルを削除 したりできます。

「メディア」リストを使ってファイルを追加するには

以下のいずれかの操作を行います:

- プロジェクトパネルの左下隅にある追加(+)ボタンをクリックして、「ファイルを読み込む」ダイアログで追加するファイルを選択し、「読み込む」をクリックします。
- 「メディア」リストをアクティブにした状態で、「ファイル」>「読み込む」と 選択して(または、Command + I キーを押して)、「ファイルを読み込む」ダ イアログで追加するファイルを選択し、「読み込む」をクリックします。
- Control キーを押しながら「メディア」リスト内をクリックして、ショートカットメニューから「メディアを読み込む」を選択し、「ファイルを読み込む」ダイアログでファイルを追加します。

ファイルが「メディア」リストに追加されます。

イメージシーケンスを読み込むには、「イメージシーケンス」チェックボックス を選択します。このチェックボックスの選択を解除すると、読み込みダイアログ で選択したファイルのみが読み込まれます。複数のファイルを選択するには、 Shiftキーを押しながらファイルをクリックします。連続していないファイルを選 択するには、Commandキーを押しながらファイルをクリックします。

**重要:** 「メディア」リストに追加されたファイルは、キャンバスには追加され ません。キャンバスにファイルを追加するには、「メディア」リストからキャン バスへファイルをドラッグします。

「メディア」リストからファイルを削除するには 以下のいずれかの操作を行います:

- Control キーを押しながらファイルをクリックし、ショートカットメニューから 「削除」または「カット」を選択します。
- 削除するファイルを選択し、「編集」>「カット」と選択します(またはDelete キーを押します)。

メディアが削除されます。キャンバスで使用されていたメディアの場合は、それ らのファイルをプロジェクトから削除するかどうかを確認する警告が表示されま す。

## 「メディア」リストのその他のオプション

「メディア」リストのショートカットメニューから、レイヤーを整理したり操作 したりできるコマンドにアクセスできます。「メディア」リストで Control キー を押しながら項目をクリックし、ショートカットメニューからコマンドを選択し ます。Control キーを押しながらクリックしたレイヤーに、そのコマンドが適用 されます。

このメニューには以下のコマンドがあります:

- ・ ビューアで開く: 選択したファイルをビューアウインドウで開きます。これは、「ファイルブラウザ」でファイルをダブルクリックするのと同じです。
- *QuickTime Player で開く*: 選択している項目を、「QuickTime Player」アプリケー ションで開きます。
- Finder で表示: 「Motion」から切り替えて、Finder ウインドウでメディアファ イルのあるディスクを表示します。
- メディアを再接続:「メディアを再接続」ダイアログが表示され、ディスク 上のソースファイルを「Motion」の対応するメディアファイルに割り当てるこ とができます。
- カット:ファイルを削除してクリップボードに置きます。
- *コピー*: ファイルをクリップボードにコピーします。
- ペースト: クリップボードのコンテンツを現在の位置に置きます。
- 複製: 選択したファイルとまったく同じファイルを作成します。
- ・ 削除: 選択しているファイルを削除します。

「メディア」リストで項目が選択されていない場合は、ショートカットメニュー に次のコマンドセットが表示されます:

- メディアを読み込む:「メディア」リストにメディアを読み込みますが、メディアはキャンバスにも「レイヤー」リストにも配置されません。
- 切断されたメディアを再接続:オフラインメディアを再接続します。ソース・ メディア・ファイルをディスク上の保存場所から移動する場合、メディアをプロジェクトに再接続する必要があります。このコマンドにより、ファイルの新しい場所に移動できるダイアログが表示されます。
- ・ 使用していないメディアを取り除く:プロジェクトで使用していないソース メディアを「メディア」リストから取り除きます。
- ペースト: クリップボードのメディアファイルを「メディア」リストにペー ストしますが、メディアはプロジェクトには配置されません。
- プロジェクトの情報:プロジェクトの「情報」インスペクタを開きます。ここで、プロジェクトの幅と高さ、ピクセルのアスペクト比、背景色など、プロジェクトの基本情報を設定できます。「情報」インスペクタについて詳しくは、「空の Motion プロジェクトを作成する」を参照してください。

## 「メディア」リストで列をソートする

「メディア」リストの項目をソートするには、以下の手順を実行します。

ファイルのタイプを基準にして列内の項目をソートするには

列見出しをクリックします。

|         |      | ,               |        | //       |      |                                                                   |
|---------|------|-----------------|--------|----------|------|-------------------------------------------------------------------|
| Layers  |      | Media           | Media  |          |      |                                                                   |
| Preview | Name | Kind            | In Use | Duration | Fran |                                                                   |
|         | 893  | QuickTime Movie | 1      | 301      | 720  | <ul> <li>The arrow in the col<br/>header indicates the</li> </ul> |
|         | B02  | QuickTime Movie |        | 4792     | 192  | direction of the sort                                             |
|         | ethe | QuickTime Movie |        | 314      | 320  |                                                                   |
|         | 421  | Still Image     |        |          | 137  |                                                                   |
| Ward !  | 421  | Still Image     |        |          | 207  |                                                                   |
|         |      |                 |        |          |      |                                                                   |

Click the column header to sort by that column's data type.

**メモ**: 「レイヤー」リストや「タイムライン」のレイヤーリストではソートはできません。

列内のレイヤーがソートされ、ソート方向を示す小さな矢印が表示されます。

ソートの方向を反転させるには

小さな矢印のついた列見出しをクリックします。
 矢印の向きが反対になり、データが逆の順番にソートされます。

# 「オーディオ」リスト

「オーディオ」リストには、プロジェクト内のオーディオファイルおよびオー ディオ(マルチトラックのQuickTimeムービーなど)を含むファイルがすべて表 示されます。ファイルごとにオーディオレベルを変更することやプロジェクト全 体のオーディオレベルを変更することができます。「Motion」でオーディオを操 作する方法の詳細については、「オーディオを操作する」を参照してください。

| er<br>L  | Layers                 |          | Mec | lia    | Audio    |  |             |
|----------|------------------------|----------|-----|--------|----------|--|-------------|
| •        | Outro temp             | <u>.</u> |     |        | 0<br>∢)) |  | ۹ ۹<br>۲    |
| <b>V</b> | Stereo ÷               | ۵        |     |        | 0<br>∢)) |  | ∎ چې        |
| ₹        | Intro temp<br>Stereo 🛟 | 6        |     |        | 0<br>ৰ)) |  | -1 ∩<br>∽ີ≣ |
|          |                        |          |     |        |          |  |             |
| <b>≥</b> | Master<br>Stereo 💠     | ۵        |     | 0<br>( |          |  | *<br>ڇ ي    |
|          | F Q 🗊                  |          |     |        |          |  |             |

## 「オーディオ」リストを表示するには

以下のいずれかの操作を行います:

- プロジェクトパネルが表示されている場合は、パネルの一番上にある「オーディオ」をクリックします。
- 「ウインドウ」>「オーディオ」と選択します(または Command + 6 キーを押します)。

### 「オーディオ」リストのコントロール

「オーディオ」リストには、プロジェクトのオーディオコンポーネントに関する 表示専用の情報と編集可能な情報が表示されます:

**アクティブ化チェックボックス**:オーディオトラックをオンまたはオフにします。

名前フィールド: ファイルの名前を表示します。名前を編集するには、選択したファイルのテキスト領域をダブルクリックし、名前を入力して Return キーを押します。
レベルスライダ: ファイルのレベル(音量)を制御します。数値の単位はデシベル(dB)です。「レベル」パラメータを変更するには、スライダをドラッグするか、値フィールド内をドラッグするか、フィールドに数値を入力します。

「オーディオ出力」ポップアップメニュー: ステレオ、左、右、中央など、オー ディオの出力チャンネルを指定します。オーディオトラックに使用する出力チャ ンネルを選択します。

パンスライダ: サウンドの左右のバランスを示します。「パン」パラメータを 変更するには、ダイヤルをドラッグするか、値スライダ内をドラッグするか、 フィールドに数値を入力します。負の数字を入力すると左にパニングし、正の数 字を入力すると右にパニングします。

**ミュートボタン**: 選択しているファイルのすべてのサウンドをミュートします。 アイコンを解除すると、ファイルのオーディオはレベル値に基づいて再生されま す。

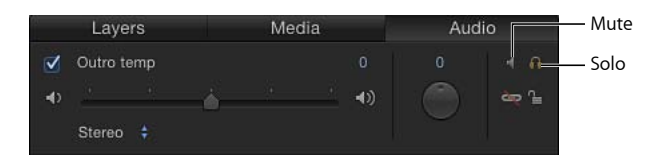

**ソロボタン**: 選択しているオーディオトラックを除くすべてのオーディオトラッ クをミュートします。複数のオーディオトラックをソロにして、ミックス全体で はなく、ソロにしたファイルのみを聞くことができます。

**リンクアイコン**: オーディオトラックをビデオソースから切断します。ビデオ とオーディオのリンクを解除し、それらを別々にタイミング変更したり、オー ディオトラックを削除したりできます。

**ロックアイコン**: オーディオトラックがこれ以上変更されないようにロックし ます。ファイルに対応するビデオ要素がある場合、この列にはリンクアイコンも 表示されることがあります。

# 「オーディオ」リストで作業する

「オーディオ」リストをカスタマイズして、オーディオ素材を管理することがで きます。

#### オーディオファイルを追加する/削除する

「オーディオ」リストには、ファイルを追加するコントロールやプロジェクトか らファイルを削除するコントロールがあります。

# プロジェクトにオーディオファイルを追加するには 以下のいずれかの操作を行います:

 プロジェクトパネルの左下隅にある追加(+)ボタンをクリックして、「ファイ ルを読み込む」ダイアログで読み込むファイルに移動し、そのファイルを選択し て、「OK」をクリックします。  「オーディオ」リストをアクティブにした状態で、「ファイル」>「読み込む」 と選択して(または、Command + I キーを押して)、「ファイルを読み込む」 ダイアログでいずれかのオーディオファイルに移動し、そのファイルを選択し て、「読み込む」をクリックします。

6ファイルがプロジェクト(「オーディオ」リストと「メディア」リスト)に追 加されます。

★モ:複数のオーディオトラックを含む QuickTime ムービーを読み込む場合、 「ファイルを読み込む」ダイアログの「ステレオにミックス」を選択して、オー ディオトラックが1つのファイルを読み込みます。「全トラックを読み込む」を 選択して個々のトラックが存在するファイルを読み込みます。

「オーディオ」リストからファイルを削除するには

以下のいずれかの操作を行います:

- Controlキーを押しながらファイルをクリックし、ショートカットメニューの「削除」を選択します。
- 削除するファイルを選択し、「編集」>「削除」と選択します(または Delete キーを押します)。

ファイルが削除されます。この操作により、ファイルがプロジェクト(「オーディオ」リストと「メディア」リスト)から削除されます。

# 「オーディオ」リストのフィルタリング

プロジェクトが複雑になった場合、少数の重要なトラックに集中するためにオー ディオファイルを隠すことができます。「オーディオ」リストのフィルタリング は、リストの左下隅にある「検索」ボタンを使って実行できます。表示をフィル タリングする手順については、「レイヤーのリストの表示をフィルタリングす る」を参照してください。

# 「オーディオ」リストのその他のオプション

「オーディオ」リストのショートカットメニューから、レイヤーを整理したり操作したりできるコマンドにアクセスできます。「オーディオ」リストで Control キーを押しながらトラックをクリックし、ショートカットメニューからコマンド を選択します。Control キーを押しながらクリックしたトラックに、そのコマン ドが適用されます。このメニューには以下のコマンドがあります:

- カット:ファイルを削除してクリップボードに置きます。
- *コピー*: ファイルをクリップボードにコピーします。
- ペースト: クリップボードのコンテンツを現在の位置に置きます。
- 複製:元のファイルとまったく同じファイルを作成します。
- *削除*: 選択しているファイルを削除します。
- アクティブ:ファイルをオンまたはオフにします。これは、「オン」列のア クティブ化チェックボックスをクリックするのと同じです。

- ・ ミュート: トラックをミュートします。これは、「状況」列のミュートボタンをクリックするのと同じです。
- ソロ:トラックをソロにします。これは、「状況」列のソロボタンをクリックするのと同じです。
- ソースメディアを表示:「メディア」リストを表示し、選択しているクリップに関連付けられているメディアファイルを強調表示します。

リストで項目が選択されていない場合は、ショートカットメニューに次のコマン ドセットが表示されます:

- オーディオを読み込む: 読み込むオーディオファイルに移動できる「ファイルを読み込む」ダイアログを開きます。
- ペースト: クリップボードにあるオーディオデータを、「オーディオ」リストと「メディア」リストにペーストします。
- プロジェクトの情報:プロジェクトの「情報」インスペクタを開きます。ここで、プロジェクトの幅と高さ、ビット深度、アスペクト比、背景色、レンダリング設定など、プロジェクトの情報を設定できます。「情報」インスペクタについて詳しくは、「空の Motion プロジェクトを作成する」を参照してください。

#### オーディオのマスタートラック

各プロジェクトにマスターのオーディオトラックがあります。マスタートラック のコントロールは、「オーディオ」リストの下部(オーディオトラックの下)に あります。マスタートラックのコントロールを使って、すべてのオーディオト ラックの最終ミックス出力に影響する変更を行うことができます。たとえば、す べてのトラックの音量を同時に下げたり、すべてのトラックを左または右にパン したりできます。

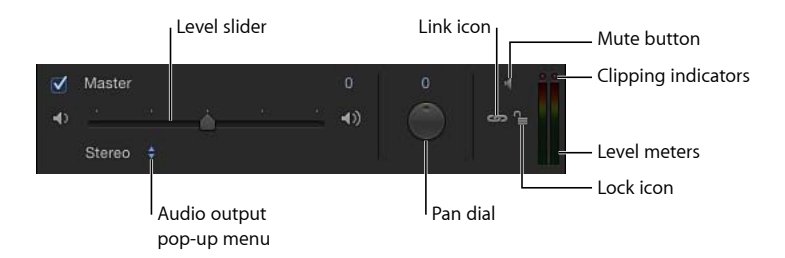

マスタートラックはデフォルトでオンになっています。マスタートラックの選択 を解除すると、プロジェクトを再生しても音が出ません。また、プロジェクトを 書き出す際にオーディオは含まれません。オンにすると、オンになっているすべ てのオーディオトラックが書き出しに含まれます。

マスタートラックコントロールの右側にはステレオレベルメーターがあり、すべてのオーディオトラックを合わせたレベルが表示されます。

編集可能な名前フィールドとソロアイコンを除き、マスタートラックには、個別 のオーディオトラックと同じコントロールが含まれます。詳細については、「オー ディオを操作する」を参照してください。

# タイミングパネル

「Motion」のワークスペースの下部にあるタイミングパネルには3つの構成要素 があり、それぞれからプロジェクトのタイミングの異なる側面を制御できます:

- タイムライン:プロジェクト内のオブジェクトの概要と、時間の経過と共に それらがどのようにレイアウトされるかを見ることができます。
- 「キーフレームエディタ」:アニメーションパラメータとエフェクトのアニメーションカーブが表示されます。
- オーディオタイムライン:プロジェクトのオーディオコンポーネントの概要と、時間の経過と共にそれらがどのようにレイアウトされるかを見ることができます。

タイミングパネルでは、プロジェクトのコンテンツの時間コンポーネントを表示 して変更することができます。オブジェクト、キーフレーム、およびオーディオ トラックが時間グラフに表示されます。それらを調整して、視覚エフェクトや オーディオとビデオの同期などのシーケンスイベントのタイミングを合わせるこ とができます。

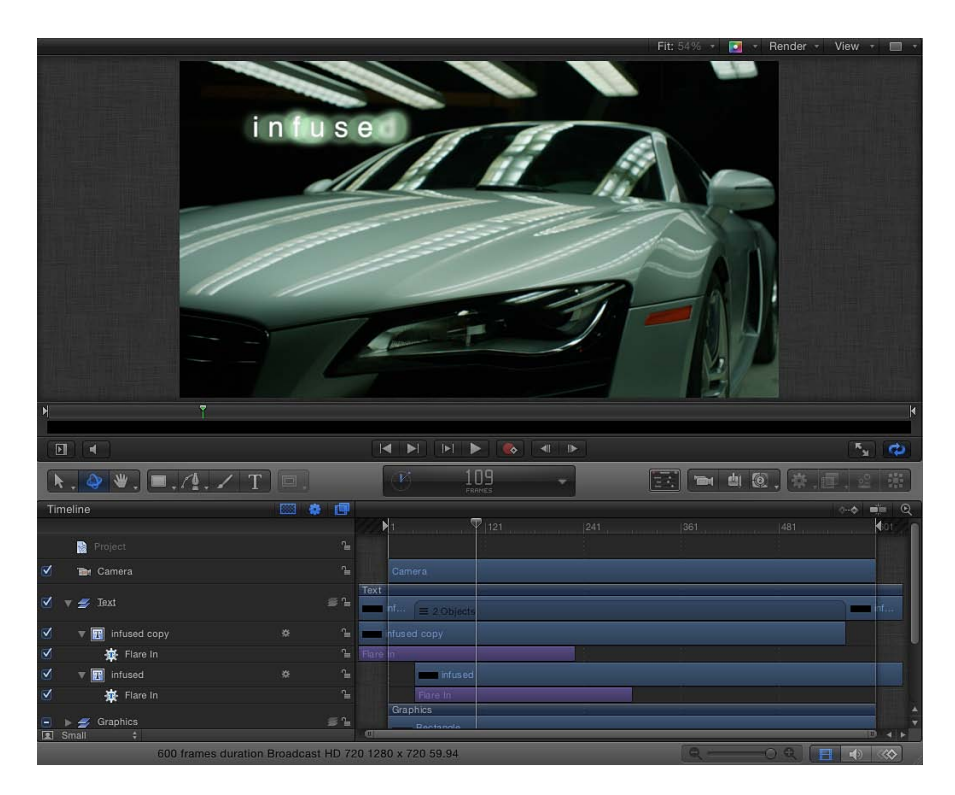

# タイミングパネルを表示するには

以下のいずれかの操作を行います:

- 「ウインドウ」>「タイミングパネルを表示」と選択します(または F6 キーを 押します)。
- 「Motion」のプロジェクトウインドウの右下隅にある「ビデオタイムラインを表示/隠す」、「オーディオタイムラインを表示/隠す」、「キーフレームエディタを表示/隠す」ボタンのうち1つ以上をクリックします。

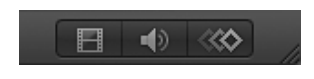

「ウインドウ」>「ビデオタイムライン」(Command+7キー)、「キーフレームエディタ」(Command+9キー)、または「オーディオタイムライン」(Command+8キー)と選択します。

 マルチタッチデバイスを使用するときは、3本の指で上下にスワイプすることで タイミングパネルの表示/非表示が切り替わります。

# タイミングパネルのサイズを変更するには

以下のいずれかの操作を行います:

- タイミングパネルを表示してから、タイミング表示を含むツールバー(タイミン グパネルの上にあります)を上にドラッグしてタイミングパネルを高くするか、 下にドラッグして低くします。
- 「ファイルブラウザ」、「ライブラリ」、または「インスペクタ」とタイミング パネルのリストとの境界(グレイの線)を左または右にドラッグして、タイミン グパネルを広げたり狭めたりします。
- 「Motion」のプロジェクトウインドウの左下隅にある「i」ボタンの選択を解除 して、タイミングパネルを広げます。

# タイミングパネルをセカンドディスプレイに表示する

タイミングパネルをセカンドディスプレイに表示できます。詳細については、 キャンバスまたはタイミングパネルをセカンドディスプレイに表示するを参照し てください。

# タイムライン

「タイムライン」には、プロジェクト(レイヤー)の視覚的な要素と、カメラ、 ライト、キーフレーム、マスク、ビヘイビア、フィルタなどのエフェクトが表示 されます。左側には「タイムライン」のレイヤーリストが表示されます。右側に は「タイムライン」のトラック領域が表示されます。「タイムライン」を使いか たの詳細については、「タイムラインを使う」を参照してください。

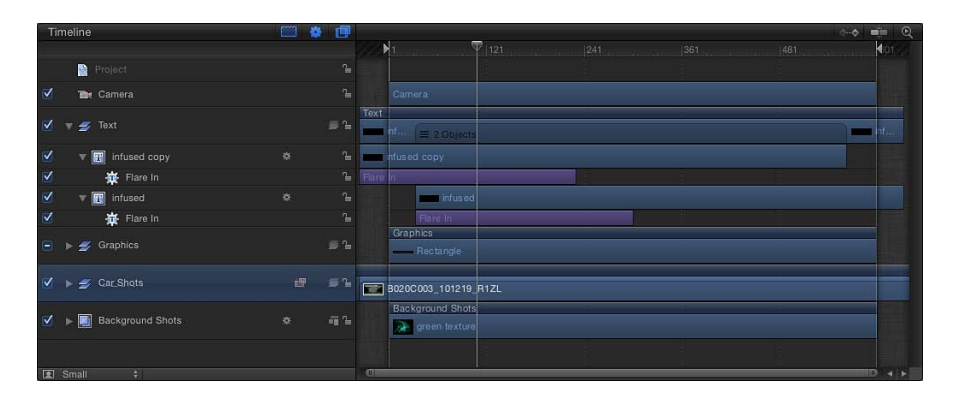

# 「タイムライン」を表示するには 以下のいずれかの操作を行います:

 「ウインドウ」>「ビデオタイムライン」と選択します(または Command + 7 キーを押します)。 ワークスペースの右下隅にある「ビデオタイムラインを表示/隠す」ボタンを選択します。

# 「タイムライン」のレイヤーリスト

「タイムライン」の左側は、「タイムライン」のレイヤーリストです。プロジェ クトパネルの「レイヤー」リストと同様、オブジェクトは、レイヤーとグループ に分類されたプロジェクト階層で表示されます。「タイムライン」のレイヤーリ ストには、プロジェクトパネルの「レイヤー」リストと同じように多数のコント ロールが表示されます:

| Timeline                   |     |             |
|----------------------------|-----|-------------|
| Project                    |     | ſ           |
| 🗹 📷 Camera                 |     | J           |
| ✔ ▶ 🛃 Text                 | * ₪ | # °=        |
| 🗹 🔻 🗲 Graphics             |     | ≣ ≌         |
| 🗹 🔻 📐 Rectangle            |     | î.          |
| V 🏧 Fade In/Fade Out       |     | °∎          |
| 🗹 🔻 💋 Car Shots            | đ   | <i>≣</i> "≞ |
| 🗹 📑 Directional Blur       |     | <u>_</u>    |
| ☑ ► 🧮 B018C001_101219_R1ZL |     | <u>_</u>    |
| B020C003_101219_R1ZL       |     | ſ           |
| ✓ ► Background Shots       |     | - T -       |
| 😰 Small 🕴                  |     |             |

**アクティブ化チェックボックス**:オブジェクトの表示/非表示を切り替えます。 オブジェクトの表示がオフの場合でも、オブジェクトのパラメータの変更やオン スクリーンコントロールの操作ができます。

名前フィールド:オブジェクトの名前を表示します。(この列は「レイヤー」 リストの「名前」フィールドと同じです。)名前を編集するには、オブジェクト のテキスト領域をダブルクリックし、名前を入力して Return キーを押します。 カメラが含まれているプロジェクトでは、この列に分離ボタンも表示されます。

分離ボタン: カメラが存在するプロジェクト内のレイヤー、グループ、または カメラに表示されます。このボタンには、アクティブな状態とアクティブでない 状態があります。レイヤーまたはグループの分離ボタンをクリックすると、その オブジェクトが元の正面の方向に設定されます(その結果、たとえばマスクを適 用できます)。もう一度ボタンをクリックすると、前の表示に戻ります。カメラ の分離ボタンをクリックすると、そのカメラの視点が表示されます。

**メモ:** グループまたはレイヤーを分離すると、「カメラ」メニュー(キャンバスの左上隅)に表示されている現在のカメラが項目の名前に変わります。

マスクアイコン:マスクをレイヤーまたはグループに適用すると表示されます。 マスクをオフにするには、このアイコンをクリックします。無効なマスクのアイ コン上には赤のスラッシュが表示されます。

**ビヘイビア・アイコン**: ビヘイビアをレイヤーまたはグループに適用するとき に表示されます。ビヘイビアをオフにするには、このアイコンをクリックしま す。無効なビヘイビアのアイコン上には赤のスラッシュが表示されます。

**フィルタアイコン**:フィルタをレイヤーまたはグループに適用すると表示され ます。フィルタをオフにするには、このアイコンをクリックします。無効なフィ ルタのアイコン上には赤のスラッシュが表示されます。

リンクアイコン: マルチチャンネルの QuickTime ファイルなど、レイヤーに対応するオーディオ要素があるときに表示されます。ビデオとオーディオのリンクを解除(個別に編集できるようになります)するには、リンクアイコンをクリックします。リンクが解除されると、赤のスラッシュがアイコン上に表示されます。

2D/3D アイコン: グループの 2D モードと 3D モードを切り替えます。同じア イコンが、グループ名の左に表示され、グループの 2D/3D の状況が示されま す。レイヤーを 2D や 3D にすることはできません。個々のレイヤーは常に、2D または 3D グループ内の 2D の要素です。

**ロックアイコン**: オブジェクトをロックして、そのオブジェクトに変更が適用 されることを防ぎます。グループをロックすると、そのグループ内のレイヤーと エフェクトが変更できなくなります。ロックが無効な場合、鍵が「開いて」表示 されます。

**タイムライン行サイズのポップアップメニュー(ラベルなし)**: 「タイムライン」のトラックと「タイムライン」のレイヤーリスト項目の表示サイズを「最小」、「小」、「中」、または「大」に設定します。

**メモ:** ポインタを水平方向の行セパレータの1つに置き、上下にドラッグしてすべてのトラックの高さを調整することもできます。

#### エフェクトの表示/非表示ボタン

「マスクを表示/隠す」ボタン: リストと「タイムライン」でのマスクの表示 /非表示を切り替えます。リストでマスクの表示/非表示を切り替えても、キャ ンバス上のマスクエフェクトの表示には反映されません。このボタンは「タイム ライン」のレイヤーリストの右上隅にあります。

「ビヘイビアを表示/隠す」ボタン: リストと「タイムライン」でのビヘイビアの表示/非表示を切り替えます。リストでビヘイビアの表示/非表示を切り替えても、ビヘイビアのプロジェクトオブジェクトへの影響には反映されません。 このボタンは「タイムライン」のレイヤーリストの右上隅にあります。 「フィルタを表示/隠す」ボタン: リストと「タイムライン」でのフィルタの 表示/非表示を切り替えます。リストでフィルタの表示/非表示を切り替えて も、キャンバス上のフィルタエフェクトの表示には反映されません。このボタン は「タイムライン」のレイヤーリストの右上隅にあります。

#### 「タイムライン」のトラック領域

「タイムライン」のレイヤーリストの右は、「タイムライン」の主要部分です。 トラック領域と呼ばれます。プロジェクト内の各オブジェクトは、色付きのバー (タイムバーと呼ばれます)で表示されます。色はオブジェクトの種類ごとに異 なります。たとえば、ビヘイビアとフィルタは紫、マスクはグレイです。色の詳 しい表については、「「タイムライン」のトラック」を参照してください。

|        | 6- <b>\$</b>          | - Q       |
|--------|-----------------------|-----------|
|        | 1  121  241  361  481 | 101       |
|        | nf = 2 Objects        | <b>of</b> |
| Direc. | ional Blur            |           |
| Fade   | n/Fade Out            |           |
|        | nfused copy           | 1         |
|        | Infused               |           |
|        | Graphics              | - 14 vê   |
|        | Rectangle             |           |
|        | Rectangle             |           |
|        |                       |           |
|        | Ibjects               |           |
|        |                       |           |
| Direc  | ional Blur            |           |
|        |                       |           |
|        | 3020C003_101219_R1ZL  |           |
|        | Background Shots      | _         |
| a      |                       |           |

複数のオブジェクトを含むグループを選択すると、グループのトラックに、その グループにあるオブジェクトの数を示すインジケータが表示されます。レイヤー、 カメラ、およびライトはその合計に含まれます。マスク、ビヘイビア、フィルタ などのエフェクトは含まれません。

# 「タイムライン」のルーラ

トラック領域の一番上にはルーラがあり、プロジェクトのオブジェクトの位置や 継続時間の目盛りとして使用できます。

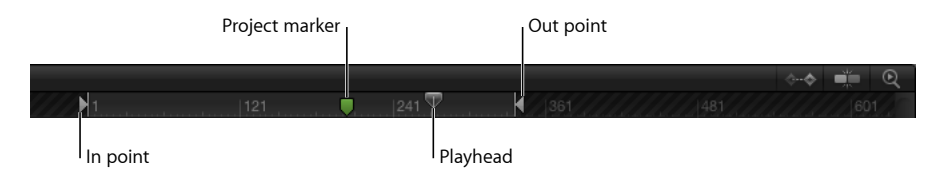

ルーラには、再生ヘッド、再生範囲インジケータ(イン点とアウト点といいま す)、マーカーなどのインジケータを表示できるので、プロジェクトの重要なフ レームや範囲にマークを付けることができます。ルーラは、フレームまたはタイ ムコードで表示できます。

ルーラの表示形式をタイムコードまたはフレーム番号に切り替えるには

 タイミング表示(ルーラの上にあります)の下向きの矢印をクリックして、ポッ プアップメニューから「フレームを表示」または「タイムコードを表示」を選択 します。

再生ヘッドは、キャンバスに表示されているフレームを追跡します。再生ヘッド は、ドラッグ、または「キャンバスのボタンとトランスポートコントロール」で 説明したように走行制御コントロールを使用して位置を変更できます。「タイム ライン」の再生ヘッドとミニタイムラインの再生ヘッドはリンクされています。 一方を移動すると、他方も移動します。

再生範囲インジケータは、プロジェクトで再生する範囲を制限します。再生範囲 の設定および使いかたの詳細については、「再生範囲を定義する」を参照してく ださい。

マーカーをプロジェクトに追加すれば、重要なフレームやフレームの範囲を特定 できます。マーカーの作成と使いかたの詳細については、「マーカーを追加す る」を参照してください。

# 「タイムライン」で作業する

「タイムライン」は、作業スタイルやプロジェクト要件に合わせてカスタマイズ できます。フレームの移動については、「タイミング表示」を参照してくださ い。

# オブジェクトを追加する/削除する

「ライブラリ」または「ファイルブラウザ」から「タイムライン」に項目をド ラッグしてプロジェクトに追加することができます。「タイムライン」から項目 を削除することもできます。

#### タイムラインに項目を追加するには

オブジェクトを「ファイルブラウザ」または「ライブラリ」から「タイムライン」のトラック領域にドラッグします。

トラック領域内でドラッグすると、ポインタの位置にフレーム番号を示すツール ヒントが表示されます。

2 レイヤーを開始したいフレームまでドラッグしたら、背景にするレイヤー上にポインタを合わせて、ドロップメニューが表示されるまでマウスボタンを押したままにします。

- 3 ドロップメニューからオプションを選択します:
  - アクティブなグループ内のプロジェクトに項目を追加する場合は、「コンポジット」を選択します。
  - ・既存のトラックを時間的に前に移動して、新しい項目を追加するスペースを作る場合は、「挿入」を選択します。
  - ・既存のオブジェクトを新しいオブジェクトで置き換える場合は、「上書き」を 選択します。
  - ・元のオブジェクトの継続時間をそのまま使用してオブジェクトを交換する場合は、「交換」を選択します。このオプションを使うことができるのは、同じタイプのメディア(QuickTime ムービーやイメージシーケンスなど)を交換する場合だけです。

ドロップメニューの使いかたについて詳しくは、「トラック領域にレイヤーを追加する」を参照してください。

#### 「タイムライン」からオブジェクトを削除するには

以下のいずれかの操作を行います:

- トラック領域で、削除するオブジェクトを選択して、「編集」>「削除」と選択します(または Delete キーを押します)。
- Control キーを押しながら削除する項目をクリックし、ショートカットメニューから「削除」を選択します。

#### タイムライン内でオブジェクトを移動する

プロジェクトの別のポイントでオブジェクトを開始および終了したい場合は、 「タイムライン」内でオブジェクトを移動できます。オブジェクトの移動、トリ ム、スリップ、リタイミングについて詳しくは、「タイムラインでオブジェクト を編集する」を参照してください。

# オブジェクトを移動するには

 トラック領域で、タイムバーをクリックして左または右にドラッグして時間的に 移動させます。

ドラッグ中に、クリップの新しいイン点とアウト点を示すツールヒントが表示さ れます。デルタ記号(三角形)は移動中のフレーム数を表します。

# オブジェクトを移動して近くの項目にスナップするには 以下のいずれかの操作を行います:

「タイムライン」の右上隅にあるスナップボタンを選択します。

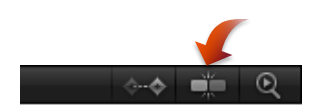

「タイムライン」で Shift キーを押しながら、項目をドラッグします。

第2章 Motion のインターフェイス

スナップ対象ラインが表示され、クリップの端がこのラインと同じ位置に配置されます。

# エフェクトのオンとオフを切り替える

プロジェクトパネルの「レイヤー」リストと同様に、マスク、ビヘイビア、また はフィルタをイメージレイヤーに適用すると、レイヤー名の横にアイコンが表示 されます。マスク、ビヘイビア、およびフィルタのアイコンによって、キャンバ スでのそれらのエフェクトの表示を制御します。

| Timeline  |                  |   | 9             |             |
|-----------|------------------|---|---------------|-------------|
|           |                  |   | °⊫            |             |
| <b>I</b>  | Camera           |   | C.            |             |
|           | Text             | đ | <b>-</b> ≣ °≞ | — Masks     |
| 🗹 🕨 🗲     | Graphics         |   | <i>≣</i> "≟   | — Behaviors |
| Image:    | Car Shots        |   | <b>₩</b> ]=   |             |
| >         | Background Shots |   | <b>-</b> ∎ °⊨ | - Thers     |
|           |                  |   |               |             |
|           |                  |   |               |             |
| Cel Small |                  |   |               |             |

レイヤーまたはグループに対してマスクをオフにするには

「タイムライン」のレイヤーリストにあるマスクアイコンをクリックします。
 赤のスラッシュがアイコン上に表示され、エフェクトが一時的に無効になります。

レイヤーまたはグループに対してビヘイビアをオフにするには

 「タイムライン」のレイヤーリストでビヘイビア・アイコン(歯車の印)をク リックします。

赤のスラッシュがアイコン上に表示され、エフェクトが一時的に無効になりま す。

# レイヤーまたはグループに対してフィルタをオフにするには

「タイムライン」のレイヤーリストにあるフィルタアイコンをクリックします。
 赤のスラッシュがアイコン上に表示され、エフェクトが一時的に無効になります。

これらすべてのコントロールでは、再度アイコンをクリックすることでエフェクトがオンに戻ります。

# エフェクトを表示する/隠す

「タイムライン」のレイヤーリストの一番上にあるボタンを使って、マスク、 フィルタ、ビヘイビアなどのエフェクトを表示したり隠したりできます。エフェ クトを隠すと、そのタイムバーはトラック領域に表示されなくなります。リスト でエフェクトを表示または隠しても、キャンバス上のエフェクトの表示には反映 されません。

#### 「タイムライン」のマスクの表示/非表示を切り替えるには

「タイムライン」のレイヤーリストの一番上にある「マスクを表示/隠す」ボタンをクリックします。

# 「タイムライン」のビヘイビアの表示/非表示を切り替えるには

 「タイムライン」のレイヤーリストの一番上にある「ビヘイビアを表示/隠す」 ボタンをクリックします。

#### 「タイムライン」のフィルタの表示/非表示を切り替えるには

 「タイムライン」のレイヤーリストの一番上にある「タイムラインでフィルタを 表示/隠す」ボタンをクリックします。

# キーフレームを表示する/隠す

さらに、「タイムライン」ではキーフレームを表示できます。キーフレームを表示すると、各トラックの高さが少し高くなり、各列の下部にそのレイヤーのキー フレームが表示されます。

| 1          |      |               | 241          |
|------------|------|---------------|--------------|
|            |      |               |              |
|            |      |               |              |
| Text       |      |               |              |
| mm infused |      |               |              |
|            |      |               |              |
| infused    |      |               |              |
|            |      |               |              |
| Graphics   |      |               | 2.2          |
| Rectangle  |      |               |              |
| <b>*</b>   |      | -\$(          |              |
| Rectangle  |      |               |              |
| *          |      | - <b>\$</b> ( | >            |
| Konfre     |      | Colort        | ad kasefrana |
| · Keyna    | anne | Jelecti       | eu keyllalli |

「タイムライン」のキーフレームの表示/非表示を切り替えるには

 「タイムライン」のトラック領域の右上隅にある「キーフレームを表示/隠す」 ボタンをクリックします。

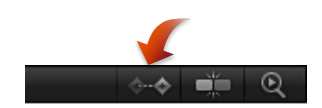

# 「タイムライン」のサイズを変更する

「タイムライン」のトラックの高さを調整すれば、縦のスペースを大きくまたは 小さくできます。「タイムライン」のトラック領域の幅を変えることもできま す。

# トラックの高さを調整するには

以下のいずれかの操作を行います:

 「タイムライン」のレイヤーリストで、ポインタを水平方向の行セパレータの1 つに置き、上下にドラッグしてすべてのトラックの高さを調整できます。

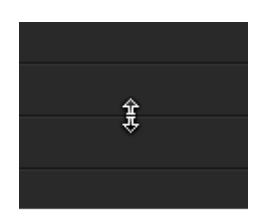

「タイムライン」のレイヤーリストの左下隅にあるポップアップメニューから
 「最小」、「小」、「中」、または「大」を選択します。

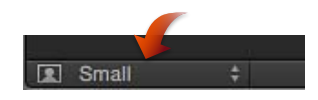

**メモ:** 行セパレータを上または下にドラッグすると、ポップアップメニューが「カスタム」に設定されます。

# 「タイムライン」の幅を変更するには

1 「タイムライン」のレイヤーリストの一番右端にポインタを置きます。

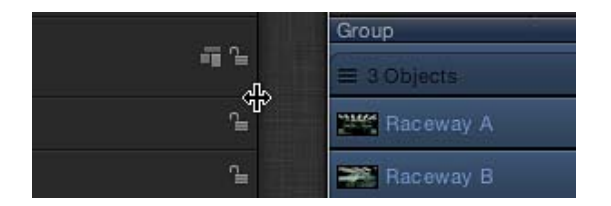

2 ポインタが列調整ポインタに変わったら、右にドラッグしてトラック領域を狭め るか、左にドラッグして広げます。

# グループとレイヤーを折り畳む/広げる

グループやレイヤーは折り畳めるため、グループのオブジェクトのトラックを一時的に隠すことができます。

| Titles      |  | itles        |
|-------------|--|--------------|
| = 2 Objects |  |              |
| Clips       |  | infused      |
| 🚍 3 Objec   |  | ent inspired |
|             |  | Clips        |
|             |  | = 3 Objects  |
|             |  | Raceway A    |
|             |  |              |

Group collapsed

Group expanded

グループまたはレイヤーを折り畳む/広げるには

 「タイムライン」のレイヤーリストのグループ名またはレイヤー名の左にある開 閉用三角ボタンをクリックします。

| Timeline      | ···· 😫 🗐   |                  |
|---------------|------------|------------------|
| Project       | °∎         |                  |
| 🗹 🗜 🖬 Titles  | Tis Dis    | closure triangle |
| 🗹 💽 infused   | ۲ <u>۹</u> |                  |
| inspired      | °=         |                  |
| 🗹 🔻 🖬 Clips   | - T -      |                  |
| 🗹 🔚 Raceway A | <u>1</u>   |                  |
| Small +       | 0          |                  |

「タイムライン」では、移動、トリム、スリップなど、いくつかの編集作業を実行できます。「タイムライン」内で編集を実行する方法の詳細については、「タ イムラインでオブジェクトを編集する」を参照してください。 「タイムライン」でズームする

「タイムライン」のトラック領域の一番下にあるズーム/スクロールコントロー ルでは、細部にズームイン/アウトして焦点を合わせることができます。ズーム /スクロールコントロールの下にはズームスライダがあり、再生ヘッドの位置に 基づいてズームイン/アウトできます。

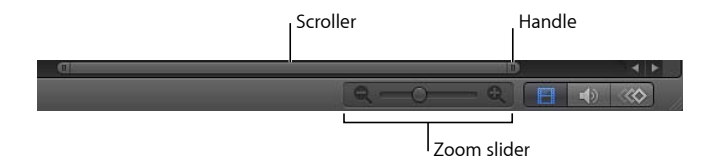

ズーム/スクロールコントロールを使用して「タイムライン」をズームするには 以下のいずれかの操作を行います:

コントロールのハンドルをクリックし、ズームアウトする場合は外側にドラッグし、ズームインする場合は中央に向かってドラッグします。

「タイムライン」はドラッグに合わせてアップデートされます。

コントロールを左にドラッグすると右にズームし、右にドラッグすると左にズームします。

# ズームスライダを使用して「タイムライン」をズームするには

 スライダを左にドラッグするとズームアウトし、右にドラッグするとズームイン します。

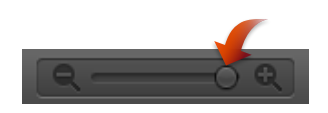

マルチタッチデバイスを使って「タイムライン」をズームするには

ピンチオープンでズームインし、ピンチクローズでズームアウトします。
 ズームインした後、2本の指でスワイプすることで左右にスクロールできます。

「タイムライン」をズームしてプロジェクト全体または再生範囲に合わせるには 以下のいずれかの操作を行います:

「タイムライン」の右上隅にある「時間表示を拡大」ボタンをクリックします。

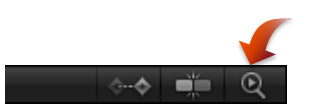

「表示」>「時間表示を拡大」>「プロジェクトへ」と選択します。
 メモ:「表示」メニューの「時間表示を拡大」項目は、「タイムライン」でオブジェクトを選択するまでは淡色表示されています。

# トラックの表示を変更する

「Motion」では、トラックをさまざまな方法で表示できるため、あらゆる作業ス タイルに合わせることができます。トラックの表示は、名前、名前とサムネー ル、フィルムストリップのいずれかで設定できます。

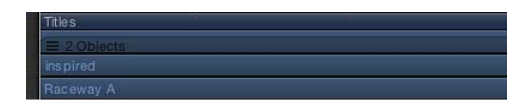

Name

| Titles            | - |
|-------------------|---|
| ≡ 2 Objects       |   |
| inspired inspired |   |
| Raceway A         |   |

Name Plus Thumbnail (default)

| Titles                  |                               |                             |                       |
|-------------------------|-------------------------------|-----------------------------|-----------------------|
|                         |                               |                             |                       |
| inspired inspired inspi | red inspired inspired inspire | d inspired inspired inspire | d inspired inspired i |
| MIRANIRAMI              | CANTURNIU ANTU                |                             | en la contra          |

Filmstrip

「タイムライン」のトラック表示を変更するには

- 「Motion」環境設定を開くには、「Motion」>「環境設定」と選択して(または、Command + カンマ記号(,) キーを押して)、「アピアランス」をクリックします。
- アピアランス」パネルの「タイムライン」セクションで、「タイムバー表示」 ポップアップメニューから項目を選択します:
  - *名前*: トラックにオブジェクトの名前が表示されます。
  - 名前とサムネール:トラックにオブジェクトの名前とサムネール1つが表示 されます。
  - フィルムストリップ:トラックにオブジェクトのフレームが表示されます。

「タイムバー表示」の設定にかかわらず、カメラ、ライト、ビヘイビア、フィル タのトラックは名前のみのラベル付きで表示されます。「タイムバー表示」で 「フィルムストリップ」を選択すると、処理時間が長くなります。

# オーディオタイムライン

「オーディオタイムライン」には、継続時間中のオーディオ要素が表示されま す。オーディオトラックは、バーの一番上にオーディオ波形とともに緑色のバー で表示されます。これは、「タイムライン」のほかのオブジェクトと同様に編集 が可能です。「オーディオタイムライン」で使用されるルーラ、ボタン、その他 のコントロールは、「タイムライン」で使用されるものと同じです。「タイムラ イン」のインターフェイスについて詳しくは、「タイムライン」を参照してくだ さい。

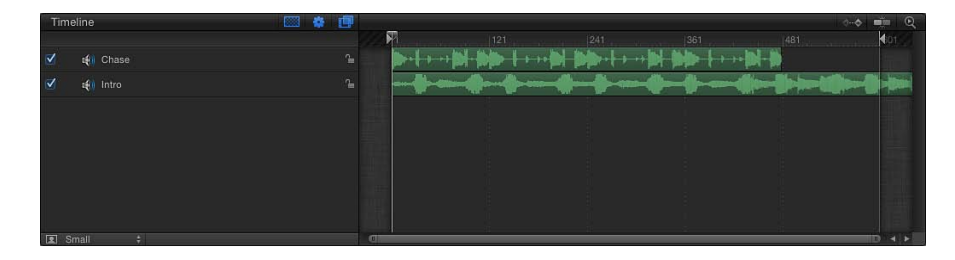

ミニタイムラインの緑色のバーも、オーディオファイルの継続時間を示します。

トラックに適用されている「オーディオ」ビヘイビアは、「オーディオタイムラ イン」とミニタイムラインに紫色のバーで表示されます。

オーディオの使いかたについて詳しくは、「オーディオを操作する」を参照してください。

# 「オーディオタイムライン」を表示するには

以下のいずれかの操作を行います:

- 「ウインドウ」>「オーディオタイムライン」と選択するか、Command+9キー を押します。
- ワークスペースの右下隅にある「オーディオタイムラインを表示/隠す」ボタン をクリックします。

**メモ:** マルチタッチデバイスを使用していて、「オーディオタイムライン」(または「タイムライン」と「オーディオタイムライン」)が表示されている場合は、3本の指で上下にスワイプすることで「オーディオタイムライン」の表示/非表示が切り替わります。

タイミングパネルまたはミニタイムラインで再生ヘッドをドラッグするときに、 オーディオを再生するかどうかを選択できます。これを、*オーディオスクラブ*と いいます。

# 「オーディオタイムライン」で作業する

「オーディオタイムライン」では、スクラブ、トラックのイン点またはアウト点の変更などの基本的なオーディオ作業を実行できます。「オーディオタイムライン」にキーフレームを表示することもできます。

# オーディオトラックをスクラブするには

- 「オーディオタイムライン」(またはタイミングパネルのほかの領域)で、Option キーを押しながら再生ヘッドを右または左にドラッグします。
- ポインタを静止したままマウスボタンを押し続けると、現在のフレームに隣接した5フレームが連続してループ再生されます。

# オーディオトラックの開始位置を変更するには

以下のいずれかの操作を行います:

- オーディオトラックを左または右にドラッグして、トラックの開始位置を変更します。
- オーディオトラックの一方の端をドラッグします。
- オーディオトラックの「情報」インスペクタのタイミングコントロールで、イン 時間を設定します。
- 目的のフレームに再生ヘッドを移動して、「マーク」>「選択したイン点を移動」と選択します。

# オーディオトラックの終了位置を変更するには

以下のいずれかの操作を行います:

- オーディオトラックを右にドラッグしてオーディオを先に進めるか、左にドラッグして巻き戻します。
- オーディオトラックの一方の端をドラッグします。
- オーディオトラックの「情報」インスペクタのタイミングコントロールで、アウト時間を設定します。
- 目的のフレームに再生ヘッドを移動して、「マーク」>「選択したアウト点を移動」と選択します。

# 「オーディオタイムライン」のキーフレームの表示/非表示を切り替えるには

トラック領域の右上隅にある「キーフレームを表示/隠す」ボタンをクリックします。

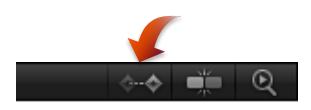

# オーディオのキーフレーミング

オーディオレベルとパンパラメータはアニメートすることができます。オーディ オトラックを選択すると、「キーフレームエディタ」でそのキーフレームを変更 できます。キーフレームはひし形で、カーブは実線で表示されます。最初のキー フレームの前と最後のキーフレームの後ろの領域は、点線で表示されます。

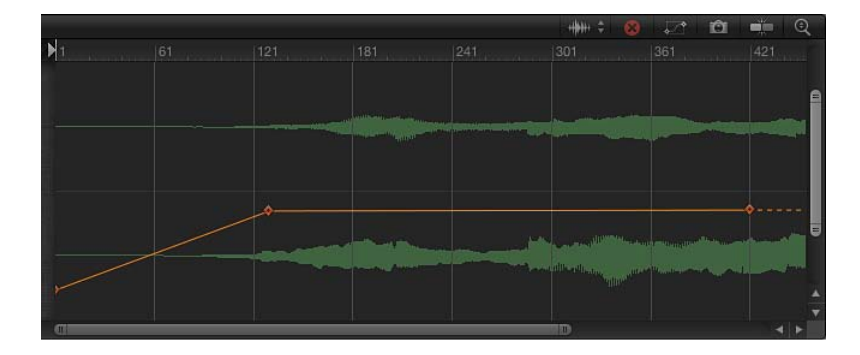

キーフレームは、グラフをドラッグして操作できます。キーフレームを左右に移 動すると、開始位置や終了位置を変更することができます。また上下に移動する と、値を変更することができます。オーディオのキーフレームは、ほかのパラ メータのキーフレームと同様に機能します。「キーフレームエディタ」のイン ターフェイスについて詳しくは、「「キーフレームエディタ」」を参照してくだ さい。

# 「オーディオタイムライン」でズームする

「オーディオタイムライン」は、「タイムライン」のズームコントロールを共有 します。詳細については、「「タイムライン」でズームする」を参照してくださ い。

# 「キーフレームエディタ」

「キーフレームエディタ」では、継続時間中のフィルタ、ビヘイビア、その他の エフェクトの属性を表示して変更できます。各パラメータは、時間の経過に伴っ てパラメータの値が変化する様子を示すカーブとして表示できます。カーブ内の ポイント(キーフレームといいます)を操作すれば、各種の強力なエフェクトを 作成できます。「キーフレームエディタ」の使いかたについて詳しくは、「キー フレームとカーブ」を参照してください。

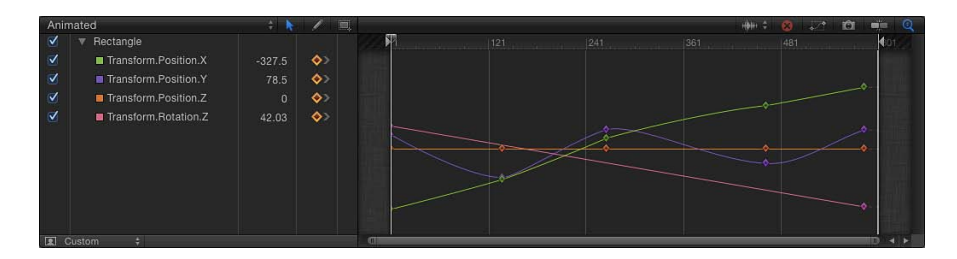

# 「キーフレームエディタ」を表示するには

以下のいずれかの操作を行います:

- 「ウインドウ」>「キーフレームエディタ」と選択するか、Command + 8 キー を押します。
- ワークスペースの右下隅にある「キーフレームエディタを表示/隠す」ボタンを クリックします。

キーフレームの基本

オブジェクトをアニメーション表示するには、「不透明度」などのパラメータ に対して、2つ以上のキーフレームをプロジェクト内の異なるポイントに作成 します。キーフレームは、パラメータの値の変化を記録するポイントです。た とえば、オブジェクトがフレーム1では透明で、フレーム 120 では不透明にな るアニメーションを作成するには、フレーム1で不透明度が0パーセントの値 に設定されたキーフレームと、フレーム120で不透明度が100パーセントの値 に設定されたキーフレームの2つのキーフレームを作成します。イメージは120 のフレームにわたって、0パーセントから100パーセントまでフェードインし ます。隣接するキーフレーム間のスムーズなフェードイントランジションを 「補間」と呼びます。

特定のパラメータ(「不透明度」や「回転」など)のキーフレームは、1つの 時間軸上に配置されます。キーフレームの値によって線の形状が変わり、アニ メーションカーブが作られます。あるキーフレームから別のキーフレームへ カーブの種類(補間)を変えることで、アニメーションエフェクトを生み出す ことができます。たとえば、キーフレームを「ベジェ」に設定すると、値がス ムーズに変化します。キーフレームを「直線状」に設定すると、キーフレーム 間での直線が形成され、値が鋭角的に変化します。キーフレームとアニメー ションカーブは、タイミングパネルにある「キーフレームエディタ」で変更す ることができます。詳細については、「キーフレームとカーブ」を参照してく ださい。

キーフレームは、実行するワークフローに合わせて次の2つの方法で設定できます:

- 記録ボタン: 記録ボタンをオンにした後、キャンバス、「インスペクタ」、 またはHUD内のいずれかのパラメータを調整すると、キーフレームが追加されます。
- 初期キーフレーム:パラメータにキーフレームを追加した後、キャンバス、「インスペクタ」、またはHUDでそのパラメータを調整すると、記録ボタンの状況に関係なく、キーフレームが追加されます。

詳細については、「キーフレームの設定方法」を参照してください。

# 記録ボタンを使用して、画面を横切るようにオブジェクトを移動してキーフレー ムを作成するには

 キャンバスの下の「記録」ボタンをクリックして(またはAキーを押して)、 キーフレームの記録をオンにします。

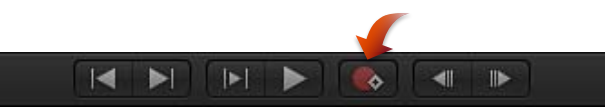

- 2 再生ヘッドを開始フレームに配置してから、キャンバスでオブジェクトを開始位 置に置きます。
- 3 再生ヘッドを前に進めてから、オブジェクトを目的の終了位置までドラッグします。

編集可能なアニメーションパスがキャンバスに表示され、「キーフレームエディ タ」に選択したオブジェクトのキーフレームが表示されます。

4 「記録」ボタンをクリックして(または、Aキーを押して)、キーフレームの記録をオフにします。

# 初期キーフレームを設定して、画面を横切るようにオブジェクトをアニメートするには

- 1 キャンバスで、オブジェクトを目的の開始位置に配置します。
- 2 位置の初期キーフレームを作成するには、以下のいずれかの操作を行います:
  - Control + K キーを押します。

**メモ:** Control + Kキーを押すと、オブジェクトの最後に修正したパラメータに キーフレームが追加されます。

 「情報」インスペクタで、「位置」パラメータのアニメーションメニュー(右 側にある下向きの矢印)をクリックし、「キーフレームを追加」を選択しま す。

メモ:アニメーションメニュー(下向きの三角形)と「キーフレームを追加/ 削除」ボタンは、「インスペクタ」のパラメータ行の末尾にポインタを置くと 表示されます。Controlキーを押しながらパラメータ名をクリックして、ショー トカットメニューを表示することもできます。

 「情報」インスペクタで、「位置」パラメータの「キーフレームを追加/削 除」ボタンをクリックします。

現在の再生ヘッド位置にキーフレームが追加され、パラメータが「インスペク タ」に赤で表示されます。

- 3 再生ヘッドを新しいタイム位置に移動します。
- 4 オブジェクトをキャンバス内の別の位置に移動します。

現在の再生ヘッドの位置にキーフレームが追加されます。プロジェクトを再生す ると、設定した時間内でオブジェクトが移動します。

「キーフレームエディタ」のコントロール

「キーフレームエディタ」の左には、パラメータのリストがあります。リストの 一番上にあるカーブセットの表示ポップアップメニューを使って、表示するパラ メータを選択できます。このメニューには、「キーフレームエディタ」の特定の パラメータに焦点を合わせることができるように、カスタム・カーブ・セットを 作成するためのオプションがあります。パラメータセットの作成と表示の詳細に ついては、「カスタムのパラメータセット」を参照してください。

パラメータリストの上にいくつかのコントロールがあります:

**カーブセットの表示ポップアップメニュー**: 「キーフレームエディタ」の表示 内容を設定します。このポップアップメニューの項目は以下の通りです:

- ・ すべて: 選択されているオブジェクトのすべてのパラメータが、アニメーション表示されているかどうかに関係なく表示されます。
- アニメーション:選択されているオブジェクトのアニメーション表示のパラ メータとカーブのみが表示されます。エディタには、キーフレームやビヘイビ アで作成したアニメーションカーブが表示されます。これはデフォルトの設定 です。「キーフレームエディタ」がアクティブな状態でUキーを押し、カーブ セットの表示ポップアップメニューから「アニメーション」を選択することも できます。

選択したオブジェクトがアニメーション表示されていない場合は、「キーフレームエディタ」に何も表示されません。

| Anim         | nated                | ÷ 📐    | / =         |
|--------------|----------------------|--------|-------------|
|              | Rectangle            |        |             |
|              | Transform.Position.X | -327.5 | <b>\$</b> > |
|              | Transform.Position.Y | 78.5   | <b>\$</b> > |
| $\checkmark$ | Transform.Position.Z |        | >           |
|              | Transform.Rotation.Z | 42.03  | <b>\$</b> > |
|              |                      |        |             |
|              |                      |        |             |
|              |                      |        |             |
|              |                      |        |             |
| <b>1</b>     |                      |        |             |

変更済み:選択されているオブジェクトの変更済みのカーブのみが表示されます。エディタには、アニメーション表示されない変更も表示されます。たとえば、シェイプの色を変更し、アニメーション表示は行わない場合でも、デフォルトのシェイプの色が変更されたため、変更済みのパラメータとしてリストに表示されます。アニメーション表示のパラメータもリストに表示されます。

- アクティブ:変更中のパラメータのみが表示されます。このオプションを選択した場合、オブジェクトを(キャンバス、「インスペクタ」、または HUDで)変更していない限り、「キーフレームエディタ」には何も表示されません。たとえば、「アクティブ」を選択している状態で、キャンバスのあちこちにオブジェクトを移動すると、X およびY 位置のパラメータとカーブが表示されます。
- ・ 位置: 選択したオブジェクトの位置パラメータのみが表示されます。
- 回転: 選択したオブジェクトの回転パラメータのみが表示されます。
- 調整: 選択したオブジェクトの調整パラメータのみが表示されます。
- シアー: 選択したオブジェクトのシアーパラメータのみが表示されます。
- アンカーポイント: 選択したオブジェクトのアンカーポイントパラメータの みが表示されます。
- ・ リタイミング:選択したオブジェクトの「リタイミング値」パラメータのみ が表示されます。このパラメータは、「情報」インスペクタの「タイミング」 コントロールで、「時間のリマップ」が「可変速度」に設定されている場合の み、「キーフレームエディタ」に表示されます。
- 新規カーブセット: カスタム・カーブ・セットを作成できます。
- カーブセットを管理: カスタム・カーブ・セットの管理(削除、複製など) ができます。

**メモ:** カーブセットの使いかたの詳細については、「カスタムのパラメータセット」を参照してください。

**キーフレーム編集ツール**: 「キーフレームエディタ」でキーフレームとカーブ を編集するためのツールが3つあります。これらのツールはパラメータリストの 上にあります。これらのツールの使いかたの詳細については、「キーフレームを 変更する」を参照してください。

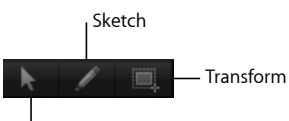

Edit

- キーフレーム編集ツール:キーフレームを選択および編集するときに使用します。
- キーフレーム・スケッチ・ツール:キーフレームのあるカーブを描くときに 使用します。カーブをスケッチできるようにするには、パラメータがアクティ ブになっていて(チェックボックスが選択されている)、リストで選択されて いる必要があります。

 キーフレーム変形ツール:キーフレームを囲む選択ボックスをドラッグして、 選択したキーフレームを操作するときに使用します。

**パラメータリスト:**「キーフレームエディタ」のパラメータリストには、以下のコントロールと機能が表示されます:

- アクティブ化チェックボックス:キーフレームグラフでのパラメータの表示 /非表示を切り替えます。オブジェクト名の横のアクティブ化チェックボック スを使用すると、そのオブジェクトのすべてのパラメータをオンまたはオフに します。ただし、これは表示目的のみで、オブジェクトのアニメーションには 影響しません。
- ・ 名前: 選択したオブジェクトとそのパラメータの名前を一覧で表示します。
- 値:再生ヘッドの位置のパラメータ値を示します。キーフレーム値を設定するには、値のフィールドでドラッグするか、フィールドをダブルクリックして新しい値を入力します。詳細については、「キーフレームを変更する」を参照してください。
- キーフレームの追加/削除ボタン:キーフレームの記録(「記録」ボタン)の状況に関係なく、キーフレームを追加または削除できます。このボタンをクリックすると、1つのキーフレームが追加されます。現在の再生ヘッド位置にそのパラメータのキーフレームがすでに存在する場合は、このボタンをクリックするとキーフレームが削除されます。
- アニメーションメニュー: そのパラメータのアニメーションとキーフレームの属性を制御できるポップアップメニューが表示されます。このメニューを開くには、変更するパラメータの行にポインタを置きます。下向きの矢印が表示されたら、それをクリックしてメニューを開きます。このメニューには以下の項目があります:
  - アニメーションを有効にする/アニメーションを無効にする:パラメータのキーフレームを有効または無効にします。このメニュー項目は、パラメータにキーフレームが適用されるまで使用できません。パラメータにアニメーションが適用されると、このメニュー項目は「アニメーションを無効にする」になります。「アニメーションを無効にする」を選択すると、設定したキーフレームが表示されなくなり、パラメータはデフォルト値に戻ります。ただし、キーフレームは破棄されるわけではありません。「アニメーションを有効にする」をもう一度選択すると、パラメータは最後にキーフレームが設定された状態に戻ります。
  - パラメータをリセット: このパラメータのキーフレームと設定を削除します。パラメータ値は、デフォルト値にリセットされます。
  - キーフレームを追加:現在のフレームにキーフレームを追加します。キー フレームが追加されているフレームに再生ヘッドがある場合、このメニュー 項目は使用できません。「記録」ボタンの状況に関係なく、現在の再生ヘッ ドの位置にあるオブジェクトで最後に修正されたパラメータに自動的に追加 されます。

- キーフレームを削除:現在のキーフレームを削除します。「キーフレーム を削除」コマンドは、キーフレームがあるフレームに再生ヘッドがある場合 のみ使用できます。Control キーを押しながらキーフレームをクリックして ショートカットメニューから「削除」を選択するか、キーフレームを選択し て Delete キーを押すこともできます。
- 前のキーフレーム: このパラメータの前のキーフレームに再生ヘッドを移動します。「前のキーフレーム」コマンドは、プロジェクト内で前にキーフレームがある場合のみ使用できます。Option + Kキーを押して、次のキーフレームに進むこともできます。
- 次のキーフレーム: このパラメータの次のキーフレームに再生ヘッドを移動します。「次のキーフレーム」コマンドは、プロジェクト内で後ろにキーフレームがある場合のみ使用できます。Shift+Kキーを押して、次のキーフレームに進むこともできます。
- ・ 補間: パラメータにカーブの種類を設定します。補間方法の例については、 「カーブを変更する」の表を参照してください。
- ・ 最初のキーフレームの前:パラメータの最初のキーフレームの前にアニメーションを定義します。これを補外と呼んでいます。補外方法の例については、「補外」を参照してください。
- ・ 最後のキーフレームの後:パラメータの最後のキーフレームの後にアニメーションを定義します。これを補外と呼んでいます。補外方法の例については、「補外」を参照してください。
- パラメータをロック/パラメータをロック解除:パラメータがこれ以上変 更されないようにロックします。パラメータがロックされていると、キーフ レームとカーブのどちらも調整できなくなります。
- キーフレームを間引く:選択されているパラメータに間引きアルゴリズム を適用して、カーブの形状をほぼ同じに保ったまま、キーフレームの数を減 らします。キーフレームの間引きの詳細については、「キーフレームの間引 き」を参照してください。
- カーブのスナップショットに設定:選択されているカーブで行ったキーフレームの変更を、最新のスナップショットまで戻します。このメニュー項目は、「カーブのスナップショットを撮って表示」ボタンが有効になっている場合にのみ使用可能です。詳しくは、「「キーフレームエディタ」のコントロールボタン」および「カーブのスナップショット」を参照してください。

# 「キーフレームエディタ」のコントロールボタン

「キーフレームエディタ」の右上隅には、「キーフレームエディタ」ウインドウ を制御できる6つのボタンがあります。

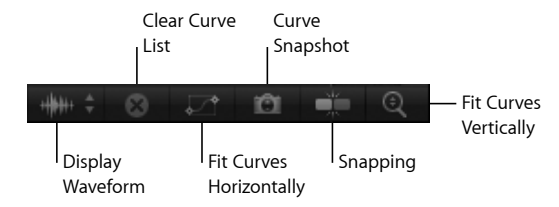

**背景オーディオ波形を選択します**: プロジェクトで使用可能なオーディオトラックのリストを表示します。トラック(またはマスタートラック)を選択すると、 その波形がアニメーションカーブの後ろに表示されます。この表示を使って、ア ニメーションをオーディオと同期させます。

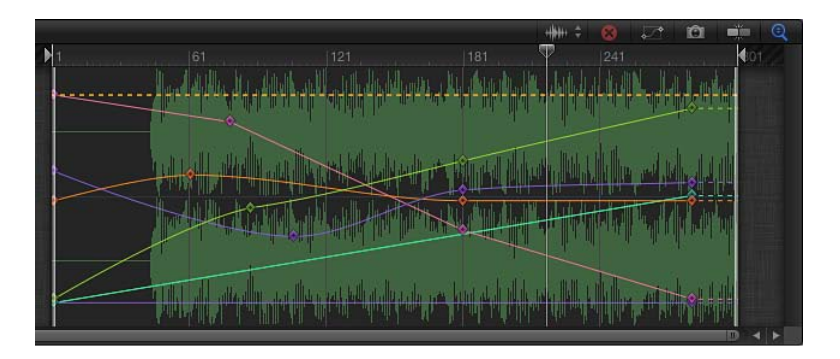

**カーブリストを消去します**: パラメータリストを消去します。このコントロー ルは、カスタムのカーブセットに対して有効です。

表示されているカーブの大きさをウインドウに合わせます: アクティブなパラ メータのキーフレームが表示されるように、グラフが縦横(適時)に調整されま す。

**カーブのスナップショットを撮って表示します**: 現在のカーブの状態の「スナッ プショット」を保存します。これは、その後変更したカーブと比較するための オーバーレイとして使用します。この設定が有効になっていると、「キーフレー ムエディタ」でキーフレームを移動したときに、元のカーブ(スナップショット を撮ったときに表示されていたカーブ)が元の色のまま残ります。変更したカー ブは、白で表示されます。

**スナップ**: キーフレームをほかのキーフレーム、マーカー、グリッドポイント、 その他の項目に簡単に揃えられるように、スナップをオンにします。

縦の長さに合わせてカーブを自動調整します: すべてのカーブが表示されるようにグラフを縦に伸ばす表示モードをオンにします。

# キーフレームグラフ

パラメータリストの右側にあるキーフレームグラフには、選択したパラメータの カーブとキーフレームがすべて表示されます。各パラメータは異なる色で表示さ れます。キーフレームはひし形で、カーブは実線で表示されます。最初のキーフ レームの前と最後のキーフレームの後ろの領域は、点線で表示されます。選択し ているパラメータとキーフレームは白色になります。

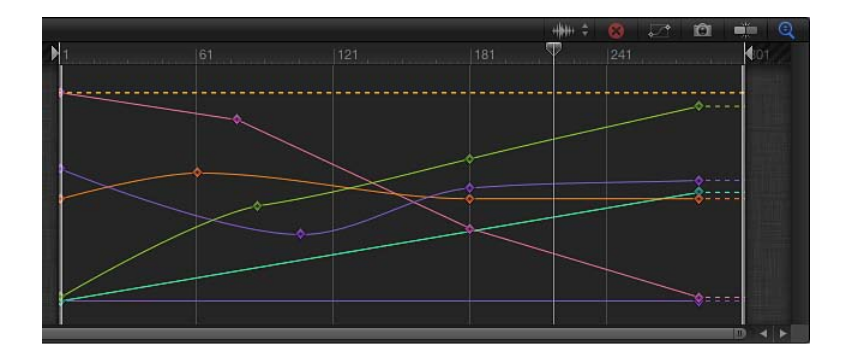

キーフレームは、グラフをドラッグして操作できます。左右に動かすと時間上の 位置が変わり、上下にドラッグするとそれぞれの値が変わります。キーフレーム をダブルクリックし、ポップアップ値フィールドに数字を入力して Return キー を押すことでも値を変更できます。

カーブの種類を変更できるショートカットメニューのオプションや「補間」サブ メニューにアクセスするには、Control キーを押しながらキーフレームをクリッ クします。グラフ内でキーフレームとカーブを操作する方法の詳細については、 「キーフレームを変更する」および「カーブを変更する」を参照してください。

# ルーラ

キーフレームグラフの一番上にはルーラがあり、キーフレームとカーブの位置と 継続時間の目盛りとして使用できます。ルーラは「タイムライン」のルーラと同 じです。ルーラを操作する方法の詳細については、「「タイムライン」のルー ラ」を参照してください。

# 「キーフレームエディタ」でズームする

「キーフレームエディタ」では、「タイムライン」と同じズーム/スクロールコ ントロールが使用されます。ズーム/スクロールコントロールの下にはズームス ライダがあり、再生ヘッドの位置に基づいてグラフ領域をズームイン/アウトで きます。

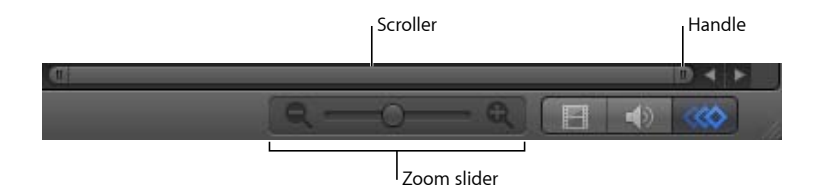

# ズーム/スクロールコントロールを使用して「キーフレームエディタ」をズーム するには

以下のいずれかの操作を行います:

- コントロールのハンドルを、ズームアウトする場合は外側にドラッグし、ズーム インする場合は中央に向かってドラッグします。
- コントロールを左にドラッグすると右にズームし、右にドラッグすると左にズームします。

「キーフレームエディタ」はドラッグに合わせてアップデートされます。

# ズームスライダを使用して「キーフレームエディタ」をズームするには

 スライダを左にドラッグするとズームアウトし、右にドラッグするとズームイン します。

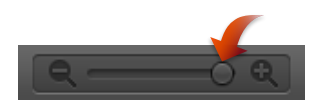

# マルチタッチデバイスを使って「キーフレームエディタ」をズームするには

ピンチオープンでズームインし、ピンチクローズでズームアウトします。
 ズームインした後、2本の指でスワイプすることで左右にスクロールできます。

# HUD

HUD(ヘッドアップディスプレイ)は、動的にアップデートされるフローティン グウインドウで、選択しているオブジェクトで頻繁に使用されるコントロールを 簡単に使用できます。たとえば、イメージHUDには不透明度、ブレンドモード、 およびドロップシャドウのコントロールがあります。

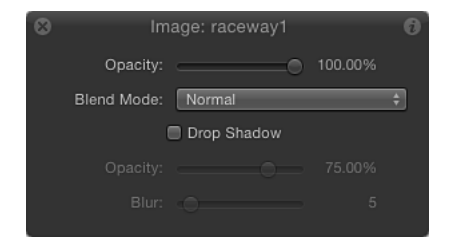

HUD には、一部のエフェクト(「基本モーション」ビヘイビアやパーティクル システムなど)のコントロールもあります。たとえば、2D モードの場合、パー ティクルエミッタの HUD には、コントロールが1つ表示されます。このコント ロールで、パーティクルシステムの3つのパラメータ(放出範囲、放出角度、速 度)を視覚的に操作できます。このような特別なコントロールでは、複数のパラ メータを同時に直観的に設定できます。

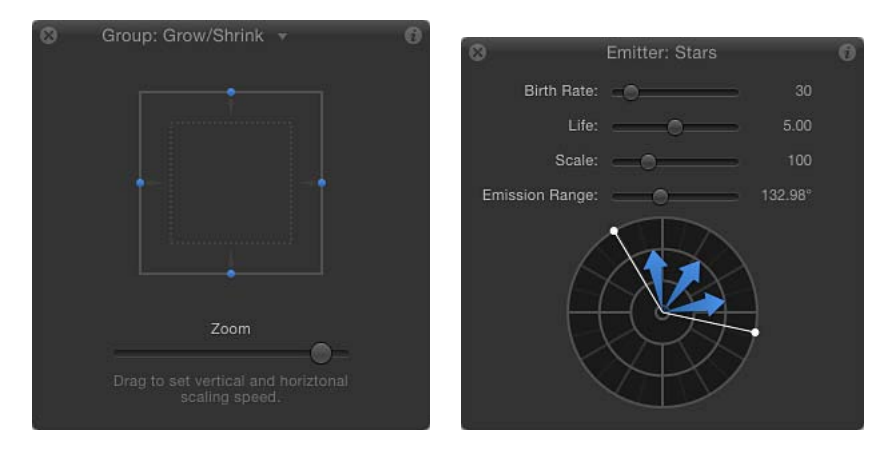

特定のHUDコントロールの詳細については、該当する各章を参照してください。

**メモ:**「インスペクタ」の値スライダでスライダのパラメータに特定の値を入力 する方が簡単です。

#### HUD を表示するには

以下のいずれかの操作を行います:

 オブジェクトを選択してから、「ウインドウ」>「HUD を表示」と選択します (または F7 キーを押します)。

- オブジェクトを選択して、ツールバーの「HUDを表示/隠す」ボタンをクリックします(タイミング表示の右にあります)。
- Dキーを押します。さらにDキーを押すと、選択しているオブジェクトのすべての HUD が順番に切り替わります。

HUDを逆方向に切り替えるには、Shift + D キーを押します。

オブジェクトに複数のエフェクトが適用されている場合、エフェクトの HUD 間 を移動できます。HUD の名前の横にある小さい下向きの矢印は、選択したオブ ジェクトに別のエフェクトが適用されていることを示します。

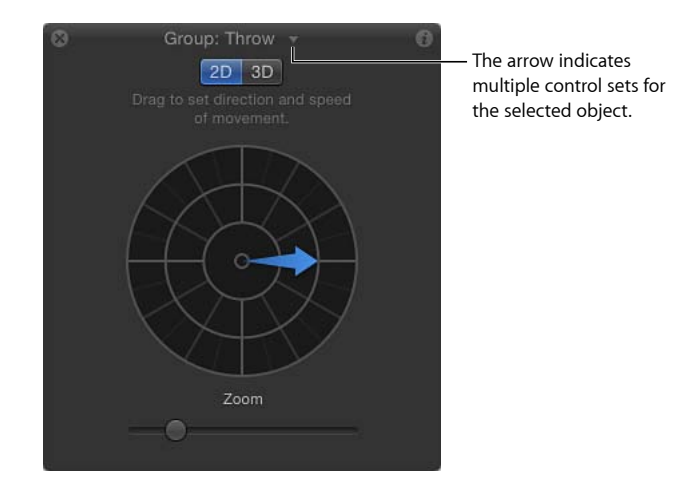

矢印をクリックすると、選択しているオブジェクトの表示可能なすべての HUD のリストを表示するポップアップメニューが表示されます。

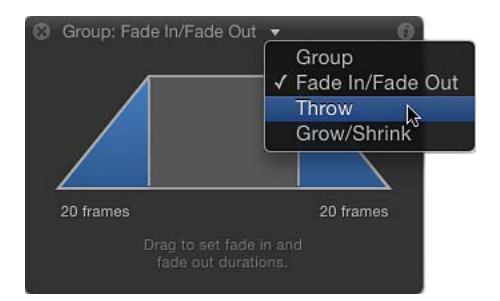

同じタイプの複数のオブジェクトを選択している場合は、すべてを合わせたHUD が表示され、タイトルバーに「複数選択」と表示されます。

# 選択したオブジェクトの HUD を切り替えるには

以下のいずれかの操作を行います:

HUD のタイトルバーの下向きの矢印をクリックし、表示する HUD をポップアップメニューから選択します。

Dキーを押すと、選択しているオブジェクトのすべての HUD が順番に切り替わります。HUD を逆方向に切り替えるには、Shift + Dキーを押します。
 エフェクトが適用されている順に HUD が切り替わります。

通常、HUD には、「インスペクタ」に表示される選択したオブジェクトのパラ メータのサブセットが表示されます。HUD で作業している場合でも、対応する 「インスペクタ」に移動してそのオブジェクトのほかのコントロールにアクセス できます。

#### HUD から「インスペクタ」に移動するには

HUD の右上隅にある「インスペクタ」のアイコン(「i」)をクリックします。
 HUD に対応する「インスペクタ」が表示されます。

# テキストフィールドのショートカットメニュー

「Motion」には、すべてのテキストフィールドに、フィールド内のテキストを編 集可能なショートカットメニューがあります。これらのフィールドには、「イン スペクタ」の値フィールドや、「レイヤー」、「タイムライン」の「レイヤー」、 「メディア」、および「オーディオ」リストの名前フィールドが含まれます。

このショートカットメニューには以下のオプションが含まれます:

- ・検索(Spotlight またはその他の検索エンジン)
- ・辞書で調べる
- ・カット、コピー、およびペースト
- ・スペルと文法(「表示」、「チェック」、および「修正」オプション)
- ・自動置換(「引用符を置き換える」、「ダッシュ記号を置き換える」など)
- ・変換(「大文字にする」または「語頭を大文字にする」)
- スピーチ(「読み上げを開始」または「読み上げを停止」)

#### テキストフィールドのショートカットメニューを使用するには

- テキストまたは値の入力フィールドをダブルクリックして、テキストを編集可能 にします。
- Control キーを押しながらフィールドをクリックし、ショートカットメニューから項目を選択します。

ユーザインターフェイスのコン トロール

「Motion」でコンポジションを作成したり変更したりするときは、パラメータを 調整します。パラメータは、プロジェクトを構成するオブジェクト、クリップ、 およびエフェクトの各特性を定義する数値属性です。「Motion」には数千ものパ ラメータがありますが、そのほとんどは、直感的なユーザインターフェイスを持 つコントロールの数個のセットを使って調整できます。この章では、これらのパ ラメータコントロールのそれぞれ(ボタン、スライダ、ポップメニューなどのイ ンターフェイスツール)について説明します。

この章では以下の内容について説明します:

- ・ツールバーのコントロール (ページ 141)
- ・ スライダのコントロール (ページ 142)
- ・ 座標のコントロール (ページ 143)
- ダイヤル (ページ 144)
- ・ 値フィールド (ページ 145)
- アクティブ化チェックボックス (ページ 145)
- ・ メニュー (ページ 146)
- ソースウェル (ページ 147)
- ・ 色コントロール (ページ 148)
- ・ グラデーションコントロール (ページ 151)
- ・「インスペクタ」の一般的なコントロール (ページ 161)
- ラスタライズインジケータ (ページ 163)

# ツールバーのコントロール

「Motion」のツールバーは、メインウインドウの中央、プロジェクトパネルと キャンバスの下にあります。 ツールバーの左側には、テキスト、シェイプ、マスクなどの要素を作成して編集 するためのコントロールがあります。ツールバーの中央には、タイミング表示が あります。ツールバーの右側には、次のボタンがあります:

- ・ヘッドアップディスプレイ(HUD)の表示/非表示
- カメラ、ライト、またはジェネレータの追加
- フィルタとビヘイビアの適用
- パーティクルシステムとリプリケータの作成

#### 

複数のモードやオプションを備えたツールバーのコントロールは、ポップアップ メニューと呼ばれ、右下隅にある小さな下向き矢印で示されます。たとえば、デ フォルトの「矩形マスク」ツールでは、モードを「矩形」、「円」、「フリーハ ンド」、「ベジェ」、または「B スプライン」に設定できます。

ツールバーコントロールの別のモードまたはオプションを利用するには

右下隅に小さな下向き矢印があるツールをクリックして、マウスボタンを押しながら、ポップアップメニューからモードまたはオプションを選択します。

各ツールの説明と使いかたについては、「ツールバー」を参照してください。

# スライダのコントロール

スライダは、数値の範囲があるパラメータに使用します。スライダは「Motion」 内で最も一般的なコントロールです。

# 基本的なスライダ

スライダを使って、一定範囲内の値を設定します。たとえば、不透明度は0%~ 100%の範囲内に設定する必要があります。スライダをドラッグして、その範囲 内の任意の値を設定します。

Opacity: \_\_\_\_\_ 🚹 100.0 %

スライダは範囲が固定されているコントロールですが、その制限範囲を超える値 に設定できるパラメータもあります。それらのパラメータでは、値スライダとい う別の種類のスライダコントロールを使用できます。これについては次のセク ションで説明します。たとえば、「ブラー(ガウス)」フィルタの「量」スライ ダのデフォルトの数値範囲は0~64ですが、付随する値スライダを使用すれば 600まで設定できます。

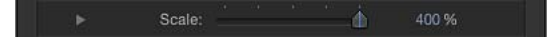

# 基本的なスライダの値を変更するには

- スライダを左にドラッグすると値が小さくなり、右にドラッグすると値が大きくなります。
- Option キーを押しながらスライダの左または右をクリックすると、値が1ずつ増減します。

# 値スライダ

基本的なスライダは範囲が固定されているコントロールですが、制限範囲を超え る値に設定できるパラメータもあります。それらのパラメータでは、多くの場 合、*値スライダ*と呼ばれる別の種類のスライダコントロールが使用可能です。値 スライダは薄いグレイの数字として、ほとんどの場合基本的なスライダの右に表 示されます。たとえば、「ブラー(ガウス)」フィルタの「適応量」パラメータ には、デフォルトの数値範囲が0~64の基本的なスライダがありますが、横に 表示されている値スライダではこのパラメータを 600 まで調整できます。

値スライダは、数字上を左右にドラッグしてパラメータ値を増減させる方法と、 数字をダブルクリックして新しい値を入力する方法の2通りで調整できます。

### 79.0 %

拡大/縮小などの数値範囲が事実上無限のパラメータでは、任意の正または負の 値を設定できます。値スライダは最大桁数が 18 桁になっているため、大きい数 値まで表示できます。

# 値スライダを使ってパラメータの値を変更するには

以下のいずれかの操作を行います:

■ 数字上を左右にドラッグして値を増減します。

値の増減の刻みを大きくするには、Shiftキーを押しながらドラッグします。値の 増減の刻みを小さくするには、Optionキーを押しながらドラッグします。

数値をクリックまたはダブルクリックして、フィールドに値を入力します。

# 座標のコントロール

キャンバス内の特定の位置を定義するパラメータは、X、Y、およびZ座標を設定 する3つの値スライダを使って制御されます。2次元オブジェクト内の特定の位 置を定義するパラメータには、X座標とY座標用の2つの値スライダがありま す。

★モ: ほとんどの場合は、X軸とY軸の値スライダだけが表示され、開閉用三角ボタンをクリックすると両方の値スライダが縦に積み重ねて表示されます。3次元で操作される 3D グループの場合、パラメータ名の横の開閉用三角ボタンをクリックすると、Z軸の値スライダが表示に追加されます。

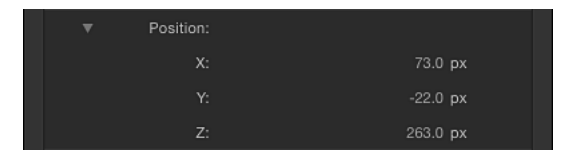

このタイプのコントロールの最も一般的な例は、オブジェクトの中心点をキャン バスの指定位置に設定する「位置」パラメータです。ただし、キャンバス内の位 置を定義するパラメータには、座標コントロールが使用されます(レンズフレア の中心やパーティクルシステムの始点など)。

また、大半の座標パラメータは、キャンバス内でオブジェクトを動かすかオンス クリーンコントロールを動かすことで設定できます。たとえば、「ブラー(放 射)」フィルタの「中心」パラメータでは、キャンバスに座標のオンスクリーン コントロールが表示されます。これを使うとエフェクトの震源を数値によらず視 覚的に調整できます。

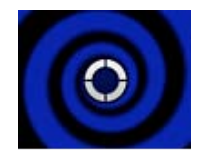

#### インスペクタで座標の値を変更するには

X、Y、および(該当する場合は)Z軸の値スライダを使用します。

座標のオンスクリーンコントロールがキャンバスに表示された場合は、それを別の場所にドラッグします。

値スライダの使いかたの詳細については、「値スライダ」を参照してください。

# ダイヤル

度数単位のパラメータ(「回転」や「ヒュー」など)では、ダイヤルコントロー ルが使用されます。

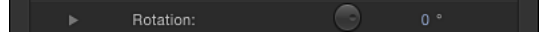

パラメータの値が0~360度だけの場合もあります。そのようなダイヤルを1周 を超えて回転すると、数値が最初から繰り返されます。負の値に設定できるパラ メータや、何度も回転できるパラメータもあります。
ダイヤルの横には値スライダがあり、ダイヤルで設定する値が表示されます。ダイヤルの値スライダを直接操作することもできます。

#### ダイヤルを使ってパラメータを調整するには

以下のいずれかの操作を行います:

- ダイヤルを時計回りまたは反時計回りにドラッグすると、値が増減します。
- ダイヤルの右にある値スライダを調整します。
   値スライダの操作の詳細については、「値スライダ」を参照してください。

## 値フィールド

このコントロールは、直接入力してパラメータの値を設定します。

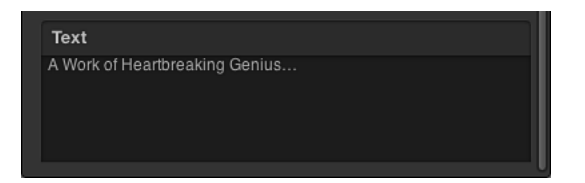

値フィールドを使用するパラメータの例として、テキスト入力フィールドがあり ます。「Motion」では数値フィールドも使用されます。

# アクティブ化チェックボックス

オン/オフを選択にする必要のあるパラメータでは、チェックボックスコント ロールが使用されます。たとえば、テキストオブジェクトの「すべてを大文字 に」および「パスに揃える」設定は、チェックボックスで制御されます。

Preserve Opacity: 🗹

スライダやダイヤルを使用するパラメータと異なり、チェックボックスで制御す るパラメータのキーフレームを設定することはできません。

**メモ:**「インスペクタ」の「フィルタ」と「ビヘイビア」には、エフェクトをオン/オフする特殊なチェックボックスがあります。これらのチェックボックスは、エフェクトをオンにすると青色になり、エフェクトをオフにするとグレイになります。

チェックボックスで制御するパラメータをアクティブまたは非アクティブにする には

チェックボックスをクリックします。

メニュー

「Motion」では、さまざまなメニューやメニューに似たコントロールが使用され ます。たとえば、ポップアップメニュー、値リスト、パラメータ選択メニュー、 トラッキング選択メニューなどがあります。

メニューにキーフレームを設定することはできません。

# ポップアップメニュー

定義済みオプションがあるパラメータは、ポップアップメニューで制御されま す。場合によっては、ポップアップメニューで使用できるオプションが、ほかの 関連するパラメータの設定に応じて変わります。「Motion」のインターフェイス 全体で、いくつかの種類のポップアップメニューが表示されますが、どれも機能 は同じです。

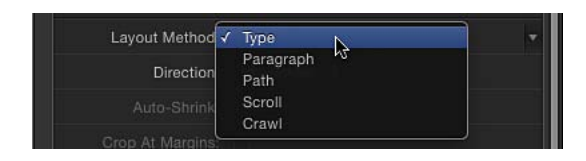

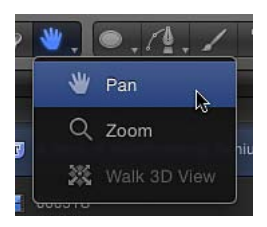

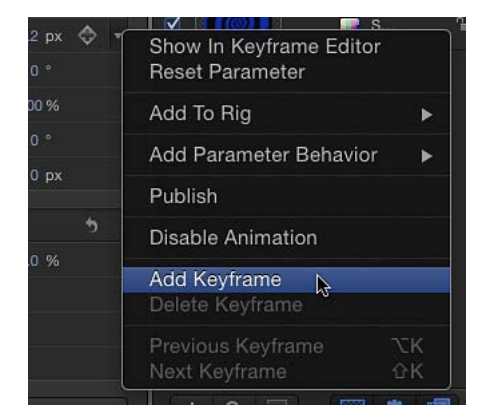

ポップアップメニューの値を変更するには ■ メニューをクリックして、リストから項目を選択します。 パラメータ選択メニュー

パラメータ選択メニューは、「パラメータ」ビヘイビア用の特別なタイプのポッ プアップメニューです。パラメータ選択メニューは、通常は「適用」というラベ ルが付けられ、「パラメータ」ビヘイビアの適用後に「ビヘイビア」インスペク タに表示されます。このメニューは、適用したビヘイビアによって変更されてい るパラメータを示す表示フィールドと、別の対象パラメータを選択できる「対 象」ポップアップメニューで構成されます。

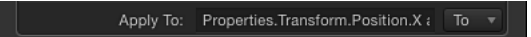

# ソースウェル

「Motion」のエフェクトの多くでは、1つのオブジェクトの特定のパラメータが 別のオブジェクトに適用されます。たとえば、「バンプマップ」フィルタではオ ブジェクトAのテクスチャがオブジェクトBに適用されます。「周回」ビヘイビ アでは、オブジェクトCがオブジェクトDの周りを旋回します。このようなオ ブジェクトの関係は、ソースウェルと呼ばれる(イメージウェルと呼ばれること もあります)コントロールを使って設定します。ソースウェルは、対象のオブ ジェクトに影響を及ぼすソースオブジェクトをドラッグして入れることができる 空のボックスです。

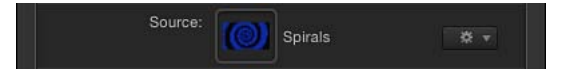

#### ソースウェルを使用するには

「ファイルブラウザ」、「ライブラリ」、「レイヤー」リスト、または「メディア」リストから空のボックスにオブジェクトをドラッグします。

ソースオブジェクトの名前とサムネールがウェルに表示され、エフェクトのソー スとして使用されます。

#### ソースウェルのコンテンツを置き換えるには

オブジェクトをウェルにドラッグします。
 古いソースが新しいソースに置き換えられます。

ソースウェルを消去するには

ウェル内のアイコンを外にドラッグします。
 ウェルが空になります。

# 色コントロール

「Motion」のオブジェクトおよびエフェクトの多くには、調整可能な色属性があ ります。色パラメータは、カラーウェル、ポップアップ・カラー・パレット、 Mac OS X の「カラー」ウインドウ、スポイト、カラーチャンネルのスライダな ど、いくつかの標準コントロールを使って変更できます。

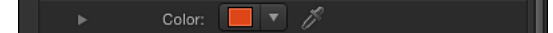

## カラーウェル

カラーウェルは小さなカラーボックスで、クリックするとMacOSXの「カラー」 ウインドウが開いて、選択したオブジェクトの新しい色を選ぶことができます。 カラーウェルは、現在適用されている色を示す色見本と下向きの矢印の2つの部 分で構成されます。

#### カラーウェルを使ってオブジェクトの色を変更するには

- 色見本をクリックし、MacOSXの「カラー」ウインドウから色を選択します。詳しくは、「「カラー」ウインドウ」を参照してください。
- カラーウェルの下向きの矢印をクリックするか、Controlキーを押しながらカラー ウェルをクリックして、「Motion」のポップアップ・カラー・パレットから色を 選択します。
- スポイトをクリックしてから、キャンバス内で目的の色のオブジェクトをクリックします。
- 色コントロールの左側にある開閉用三角ボタンをクリックして、「赤」、「緑」、 「青」、および「不透明度」(該当する場合)の各スライダを表示します。

## ポップアップ・カラー・パレット

Control キーを押しながらカラーウェルをクリックするか、または横の下向きの 矢印をクリックすると、「Motion」のポップアップ・カラー・パレットが表示さ れます。上の領域内をクリックして、ヒュー、サチュレーション、および明るさ のスペクトラムの中から色を選択します。グレイスケール値を選択するときは、 下のグラデーションをクリックします。

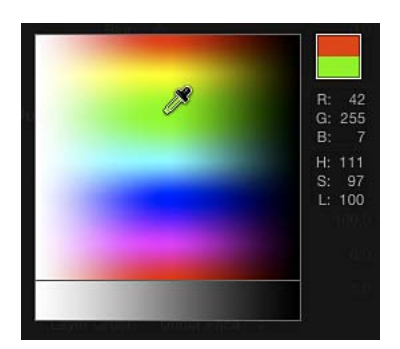

どちらかの領域内でドラッグすると、ポインタがスポイトになり、右の列にはサ ンプリングした色の RGB 値と HLS 値が表示され、RGB 情報の上にある 2 つの色見 本には現在の色とサンプリングした色が表示されます。スペクトラムでサンプリ ングすると、キャンバス内の選択されているオブジェクトが動的にアップデート されます。

# 「カラー」ウインドウ

「Motion」内で Mac OS X の「カラー」ウインドウを使って、Web セーフカラー やクレヨンパレットなどの使い慣れたカラーピッカーを利用することもできま す。

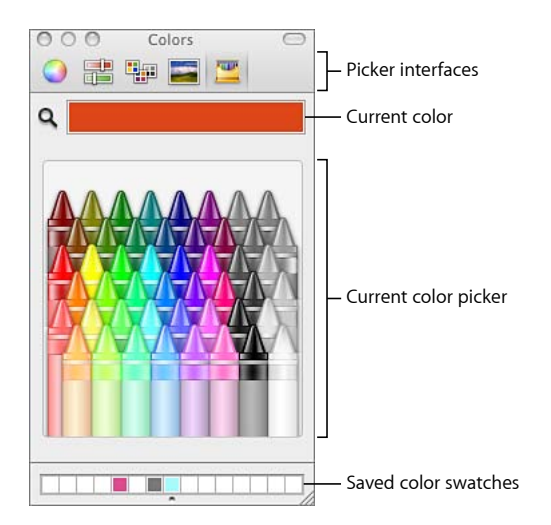

「カラー」ウインドウには4つの領域があります:一番上の部分にあるアイコン は、ピッカーインターフェイスを選択するためのものです。大きな色見本には、 現在の色が表示されます。中央の領域には、有効になっているピッカーが表示さ れます。ボックス行を使って、色見本を保存できます。

#### 「カラー」ウインドウを表示するには

以下のいずれかの操作を行います:

- カラーウェルをクリックします。
- 「表示」>「カラーパネルを表示」と選択します。
- Command + Shift + C キーを押します。

#### 「**カラー」ウインドウで色を選択するには** 以下のいずれかの操作を行います:

- カラーピッカー領域で色をクリックします。
- 虫眼鏡をクリックしてから、コンピュータ画面上の任意の場所をクリックすると 色が選択されます。

★モ:「Motion」のいずれかのカラーウェルをクリックして「カラー」ウインドウを開いた場合は、「カラー」ウインドウでクリックした色がウェルに読み込まれ、キャンバス内の選択されているオブジェクトの色が変更されます。ただし、「表示」メニューから(またはCommand + Shift + C キーを押して)「カラー」ウインドウを開いた場合は、「カラー」ウインドウで色をクリックしてもその色はウェルに読み込まれず、選択されているオブジェクトの色も変更されません。この場合は、「カラー」ウインドウからカラーウェルに色見本をドラッグします。同様に、「カラー」ウインドウを開いたままにして、キャンバスで別のオブジェクトを選択した場合は、「カラー」ウインドウで色をクリックしても、新しく選択したオブジェクトの色は変更されません。

#### 「カラー」ウインドウの保存済み色見本の領域に色を保存するには

- 1 ピッカーでまたは虫眼鏡を使って色を選択します。
- 2 大きな色見本の色を「カラー」ウインドウの下部の白い正方形にドラッグしま す。

この領域に保存された色は、アプリケーションおよび再起動をまたがって保持されます。

*ヒント*: 白い正方形を増やすには、「カラー」ウインドウの下部を下にドラッグします。

#### スポイト

カラーウェルの横にあるスポイトコントロールを使って、「Motion」のキャンバ スで使用されている色を選択できます。シーン内にある色から選択することで、 要素を同じパレットに残すことができるので、デザインの調和感および統一感が 高まります。

#### スポイトを使って色を選択するには

- 「インスペクタ」で、設定したい色パラメータのスポイトをクリックします。
   ポインタがスポイトに変わります。
- キャンバス内で色をクリックします。
   その色がカラーウェルに割り当てられます。

#### 色コントロールを展開する

色を数値で正確に制御しなければならない場合があります。2つの色を厳密に一 致させたり、カラーチャンネルを個別に調整したりしなければならない場合もあ ります。 色コントロールのすべてのセットに開閉用三角ボタンがあり、これをクリックす ると、赤、緑、および青のカラーチャンネル用のスライダが表示されます。これ らのスライダを調整することで、色を選択したり微調整したりできます。これら のコントロールは、カラーチャンネルごとに別々にキーフレームを設定する必要 がある場合など、さまざまな用途に利用できて便利です。スライダの使いかたの 詳細については、「スライダのコントロール」を参照してください。

| ▼ Color: |                                       |
|----------|---------------------------------------|
| Red:     | · · · · · · · · · · · · · · · · · · · |
| Green:   | ·                                     |
| Blue:    | · · · · · · · · 0.0                   |

# グラデーションコントロール

色で塗りつぶせる属性のほとんどは、グラデーションで塗りつぶすこともできます。グラデーションコントロールは、色コントロールと同様に複雑な設定の集まりで、開閉用三角ボタンをクリックすることで追加オプションが表示されます。

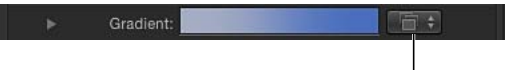

Gradient preset pop-up menu |

**グラデーションプリセットのポップアップメニュー** グラデーションコントロールが閉じているときでも、グラデーションバーの右に

あるグラデーションプリセットのポップアップメニューから設定済みグラデーションを選択できます。

## 現在のグラデーションを保存済みプリセットに変更するには

 グラデーションプリセットのポップアップメニューをクリックして、リストから グラデーションプリセットを選択します。

新しいグラデーションがグラデーションバーに表示され、キャンバス内の選択されているオブジェクトに適用されます。

## グラデーションエディタ

グラデーションをカスタマイズまたは変更するには、「グラデーション」行の開 閉用三角ボタンをクリックしてコントロールを展開し、グラデーションエディタ を表示します。

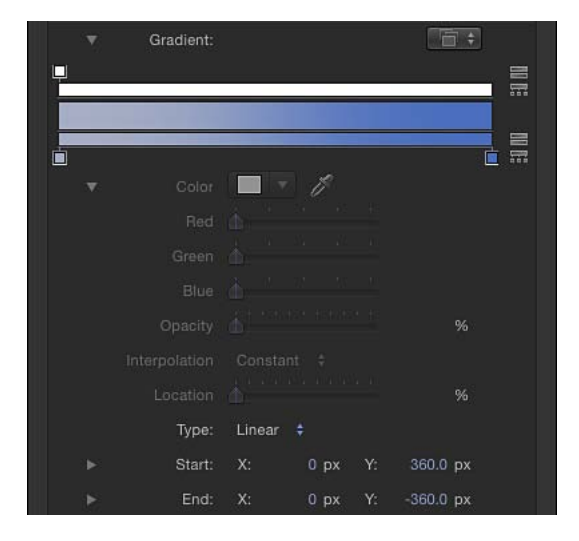

## グラデーションエディタ内のコントロール

グラデーションエディタを使って、グラデーションの色、色の位置、色の数、不 透明度、方向、および補間を変更できます。「グラデーション」行の開閉用三角 ボタンをクリックして、グラフィカルコントロールと追加のサブパラメータコン トロールで構成されるグラデーションエディタを表示します。グラデーションの 色と不透明度をアニメートすることもできます。

*重要:* このセクションでは、グラデーションエディタの一般的なコントロール について説明します。ただし、「テキスト」インスペクタの「スタイル」パネル にあるグラデーションエディタには、追加の「角度」パラメータが含まれます。

**グラフィックのコントロール**: 不透明度、カラー、グラデーションの広がりを 設定したりプレビューしたりできる3つの水平バーです。

一番上にある白の細いバー(不透明度バー)で、グラデーションの不透明度と透明度を制御します。グラデーションの不透明度の広がりを調整するには、小さいボックス型の不透明度タグをバーに沿って横にドラッグします。不透明度バーをクリックして不透明度タグを追加し、透明度のレベルが変化するグラデーションを作成することができます。不透明度タグを削除するには、カラーバーから離すようにタグをドラッグします。不透明度タグの値を変更するには、不透明度スライダ(後述)を選択してドラッグします。

不透明度タグの値の範囲は、0%(完全に透明)~100%(完全に不透明)で す。2つの不透明度タグ間のトランジションを調整するには、*中間コントロール* をドラッグします。これは隣り合うタグ間にある小さな三角形で、「補間」が 「連続的」(後述)に設定されている場合に使用できます。デフォルトでは、テ キストに適用されるグラデーションの不透明度が100%に設定されています。 中央の太いバーには、現在のグラデーションのプレビューが表示されます。

一番下にある細いバー(グラデーションバー)で、グラデーションの色を制御し ます。グラデーションの色の広がりを調整するには、小さいボックス型のカラー タグをバーに沿って横にドラッグします。カラータグを追加するには、グラデー ションバー内をクリックします。カラータグを削除するには、グラデーション バーから離すようにタグをドラッグします。カラータグの値を変更するには、タ グを選択して下のカラーウェルから色を選ぶか、タグをダブルクリックして「カ ラー」ウインドウから色を選びます。カラータグ間のトランジションを調整する には、中間コントロールをドラッグします。これは隣り合うタグ間にある小さな 三角形で、「補間」が「連続的」に設定されている場合に使用できます。

カラータグを選択すると、「カラー」コントロールと「場所」コントロール(後述)が有効になります。不透明度タグを選択すると、不透明度スライダ(後述) が有効になります。中間コントロールを選択すると、「中」スライダ(後述)が 有効になります。

**カラー**: グラデーションバーで選択したカラータグのヒューを設定するカラー ウェルとスポイトです。カラーウェルの詳細については、「カラーウェル」を参 照してください。

**不透明度**: 不透明度バーで選択した不透明度タグの透明度を設定するスライダ です。値の範囲は、0%(完全に透明)~100%(完全に不透明)です。

補間: 選択したカラータグまたは不透明度タグの補間を設定するポップアップ メニューです。3つのオプションがあります:

 一定:カラータグまたは不透明度タグから一定に色の分布を作成して、グラ デーションの左から右へ移動させます。たとえば、左のカラータグが「一定」 に設定されている場合、そのタグとすぐ右のタグの間のグラデーションは均一 の単色になります。

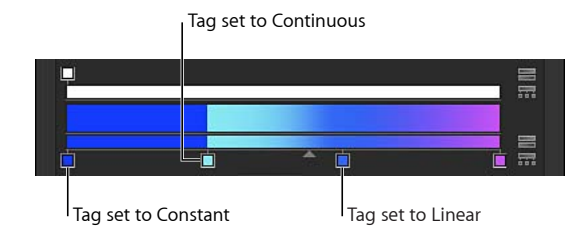

 ・ 直線状: グラデーションタグ間に不透明度または色を均等に分布します。

・ 連続的: 隣り合う不透明度タグまたはカラータグ間の調整可能な変化率を設定します。変化率を調整するには、不透明度バーまたはグラデーションバーの中間コントロールをドラッグするか、「中」スライダ(後述)をドラッグします。

**中**: 不透明度バーおよびグラデーションバーの中間コントロールと同じ機能を 備え、不透明度タグまたはカラータグ間のトランジションポイントを調整するス ライダです。中間コントロールを選択すると、「中」スライダが使用可能になり ます。

位置: 選択した不透明度タグまたはカラータグの位置を調整するスライダです。

**タイプ**: 直線状または放射状のグラデーションを選択できるポップアップメニューです。

開始: 選択したオブジェクトのグラデーションの開始位置を設定する値スライ ダです。このパラメータは、グラデーション全体、つまり色と不透明度に影響し ます。開閉用三角ボタンをクリックすると、XおよびYの値スライダが横ではな く縦に積み重ねて表示されます。

- X: グラデーションの X 開始位置を制御します。
- Y: グラデーションのY開始位置を制御します。

終了: 選択したオブジェクトのグラデーションの終了位置を設定する値スライ ダです。このパラメータは、グラデーション全体、つまり色と不透明度に影響し ます。開閉用三角ボタンをクリックすると、XおよびYの値スライダが横ではな く縦に積み重ねて表示されます。

- X: グラデーションの X 終了位置を制御します。
- Y: グラデーションのY終了位置を制御します。

#### グラデーションエディタを使う

グラデーションエディタは、カスタムスタイルを作成できる柔軟で強力なツール です。

#### グラデーションの色を変更するには

 「グラデーション」の開閉用三角ボタンをクリックし、グラデーションエディタ を表示します。

- 2 グラデーションエディタでカラータグの色を変更するには、以下のいずれかの操作を行います:
  - カラータグをダブルクリックします。

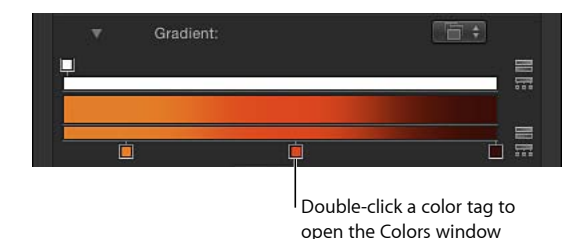

「カラー」ウインドウが表示されます。「カラー」ウインドウを使ってタグの 色を設定します。

カラータグをクリックし、「カラー」パラメータ名の左にある開閉用三角ボタンをクリックしてから、「赤」、「緑」、「青」カラーチャンネルのスライダを調整します。

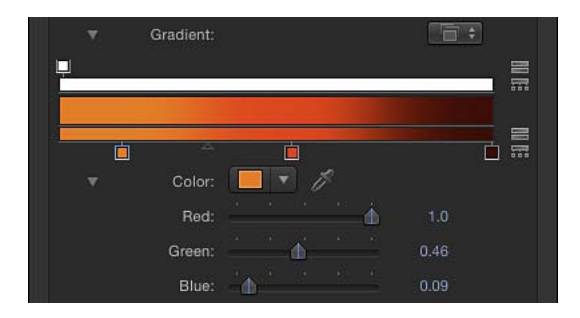

- Control キーを押しながらカラータグをクリックして、ポップアップのカラー パレットを表示します。パレットのスポイトをドラッグして、色を選択しま す。タグをグレイスケールカラーに設定するには、下部のパレット内をドラッ グします。
- カラータグをクリックし、次にControlキーを押しながらカラーウェルをクリックし、ポップアップのカラーパレットを表示します。
- カラータグをクリックし、スポイトツールをクリックして、キャンバスで色を クリックします。

#### カラータグまたは不透明度タグの位置を移動するには

- 1 移動するカラータグまたは不透明度タグをクリックします。
- 2 以下のいずれかの操作を行います:
  - カラータグを左または右にドラッグします。

 「場所」スライダ(またはその横にある値スライダ)を使って選択したタグの 位置を変更します。100%の値がグラデーションの右端、0%の値がグラデー ションの左端になります。

## 隣り合うカラータグまたは不透明度タグ間のトランジションの中間点を変更する には

 隣り合うカラータグまたは不透明度タグ間にある小さな三角形をドラッグして、 1つのタグのエフェクトが終了し、次のタグのエフェクトが開始されるポイント を変更します。中間コントロールがタグに近づくと、色または不透明度のトラン ジションが急激になります。

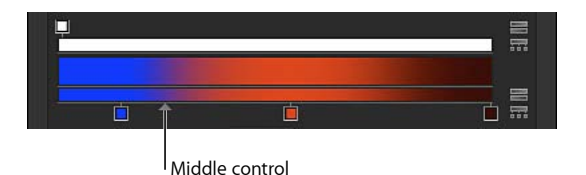

**メモ:** 中間コントロールは、カラータグまたは不透明度タグが「直線状」または「一定」に設定されている場合は表示されません。

#### カラータグまたは不透明度タグの補間を変更するには

 タグをクリックして、「補間」ポップアップメニューから「一定」、「直線状」、 または「連続的」を選択します。

グラデーションにカラータグを追加するには

下のグラデーションバーで、新しい色を追加したい位置にポインタを合わせてクリックします。

グラデーションに新しいカラータグが追加されます。

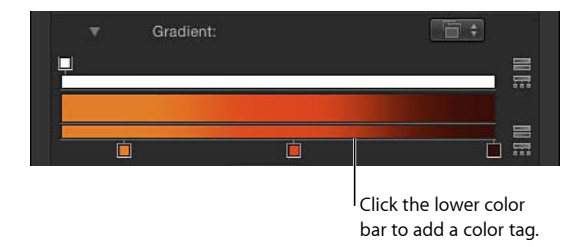

**メモ:** グラデーションの色と不透明度、およびタグの位置はアニメートできますが、カラータグと不透明度タグの数はアニメートできません。

グラデーションに不透明度タグを追加するには

不透明度バーのタグを追加したい位置にポインタを合わせてクリックします。
 グラデーションに新しい不透明度タグが追加されます。
 値を調整するまでは、グラデーションの不透明度は 100 %です。

#### カラータグまたは不透明度タグを複製するには

- Option キーを押しながらタグをいずれかの位置にドラッグします。
- グラデーションからカラータグまたはグラデーションタグを取り除くには
   グラデーションバーから離すようにタグをドラッグします。

タグが削除されます。

#### グラデーションの不透明度を変更するには

1 不透明度タグをクリックします。

不透明度スライダが有効になります。

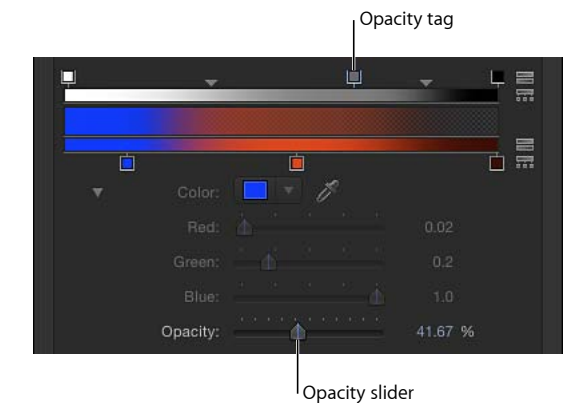

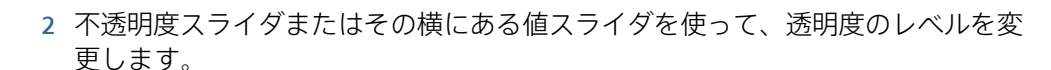

グラデーションの透明度に新しい不透明度の値が反映されます。

ヒント:不透明度のパーセントを小さくすると、透明度が大きくなります。

## 色および不透明度の方向と割り当てを編集する

グラデーションの色および不透明度タグの方向を逆にしたり、これらを均等に割 り当てたりすることができます。

#### グラデーションの色または不透明度の方向を逆にするには

• 不透明度バーまたはカラーバーの横にあるタグ反転アイコンをクリックします。

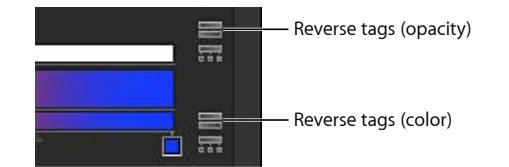

タグが反転します。

## グラデーションのカラータグまたは不透明度タグを均等に割り当てるには

不透明度バーまたはカラーバーの横にあるタグ割り当てアイコンをクリックします。

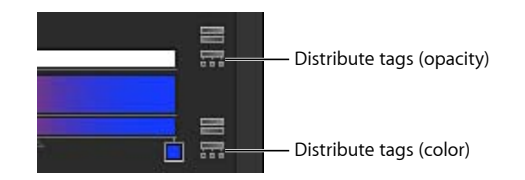

#### シェイプのグラデーションの方向を変更するには

- 1 シェイプを選択して「インスペクタ」を開き、「グラデーション」の開閉用三角 ボタンをクリックして、グラデーションエディタを表示します。
- 2 「開始」と「終了」の値スライダを使用してグラデーションの方向を変えます。

#### グラデーションのプリセットを保存する

シェイプスタイルと同様に、グラデーションを作成した後「ライブラリ」に保存 できます。

#### グラデーションを「ライブラリ」に保存するには

- 1 保存するグラデーションが適用されているオブジェクトを選択します。
- グラデーションプリセットのポップアップメニューで「グラデーションを保存」 を選択します。

## 

- 3 「プリセットをライブラリに保存」ダイアログで、グラデーションの名前を入力 します。
- 4 「保存」をクリックします。

カスタムのグラデーションが「ライブラリ」の「グラデーション」カテゴリに表 示されます。「ライブラリ」でカスタムプリセットを区別できるように、大きな グラデーションアイコンの右下端に小さなユーザバッジが表示されます。このグ ラデーションはグラデーションプリセットのポップアップメニューにも表示され ます。

## オンスクリーン・グラデーション・コントロールを使う

オンスクリーンコントロールを使うと、よりインタラクティブな方法でグラデー ションの色、カラータグと不透明度タグの位置と値、および始点と終点を編集で きます。また、オンスクリーンコントロールを使ってカラータグと不透明度タグ を追加したり、それらタグの補間を変更したりすることもできます。

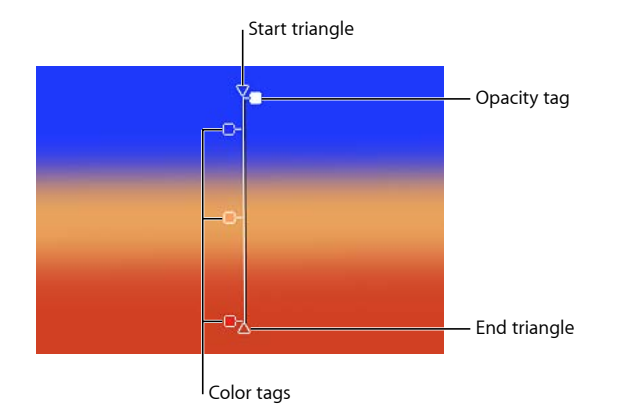

#### **キャンバスのグラデーションコントロールを変更するには** 以下のいずれかの操作を行います:

- キャンバスで、Control キーを押しながらグラデーションが適用されるオブジェ クトをクリックし、ショートカットメニューから「グラデーションを編集」を選 択します。
- 2D変形ツールのポップアップメニューから「項目を調整」ツールを選択します。
   オンスクリーンコントロールが表示されます。

#### グラデーションの開始位置と終了位置を調整するには

- グラデーションのXとYの開始位置を調整するには、上部の三角形(グラデーション線の終端にある)をドラッグします。
- グラデーションのXとYの終了位置を調整するには、下部の三角形(グラデーション線の終端にある)をドラッグします。

#### グラデーションタグの位置を変更するには

- グラデーションの色の位置を変更するには、グラデーション線に沿ってカラータ グをドラッグします。
- グラデーションの不透明度の位置を変更するには、グラデーション線に沿って不 透明度タグをドラッグします。

#### カラータグまたは不透明度タグを取り除くには

カラータグまたは不透明度タグをグラデーション線から離すようにドラッグして、マウスボタンを放します。

#### カラータグを追加するには

以下のいずれかの操作を行います:

- グラデーションコントロールのラインをダブルクリックします。
- Control キーを押しながらグラデーションコントロールのラインでタグを追加す る位置をクリックして、ショートカットメニューから「カラータグを追加」を選 択します。
- グラデーションコントロールのラインでタグを追加する位置を Option キーを押しながらクリックします。

#### カラータグまたは不透明度タグを複製するには

Option キーを押しながらタグをいずれかの位置にドラッグします。

#### グラデーションタグの色を変更するには

 Control キーを押しながらタグをクリックし、ポップアップ・カラー・パレット でスポイトをドラッグして色を選択します。色のスペクトラムの中をドラッグす ると、グラデーションの色がアクティブにアップデートされます。

#### 不透明度タグを追加するには

以下のいずれかの操作を行います:

- Control キーを押しながらグラデーションコントロールのラインでタグを追加する位置をクリックして、ショートカットメニューから「不透明度タグを追加」を選択します。デフォルトで、タグの不透明度は 100 %に設定されます。
- グラデーションコントロールのラインでタグを追加する位置を Option + Shift キーを押しながらクリックします。

#### 不透明度タグの透明度を変更するには

Control キーを押しながらタグをクリックして、ポップアップのパレットでスポイトをドラッグし、タグに不透明度値を設定します。白では不透明度の値が大きくなり、徐々にグレイが濃くなるにつれて不透明度が小さくなり、黒で完全に透明になります。色のスペクトラムの中をドラッグすると、グラデーションがアクティブにアップデートされます。

#### カラータグの補間を変更するには

 Control キーを押しながらタグの横にあるグラデーションコントロールのライン をクリックし、「カラー補間」サブメニューから「一定」、「直線状」、または 「連続的」を選択します。

#### 不透明度タグの補間を変更するには

 Control キーを押しながらタグの隣のラインをクリックし、「不透明度補間」サ ブメニューから「一定」、「直線状」、または「連続的」を選択します。

## カラーグラデーションの方向を逆にするには

 Controlキーを押しながらグラデーションコントロールのラインをクリックして、 ショートカットメニューから「カラーを反転」を選択します。

#### 不透明グラデーションの方向を逆にするには

 Controlキーを押しながらグラデーションコントロールのラインをクリックして、 ショートカットメニューから「不透明度を反転」を選択します。

グラデーションのカラータグを均等に分散するには

 Controlキーを押しながらグラデーションコントロールのラインをクリックして、 ショートカットメニューから「カラーを拡散」を選択します。

グラデーションの不透明度タグを均等に分散するには

 Controlキーを押しながらグラデーションコントロールのラインをクリックして、 ショートカットメニューから「不透明度を拡散」を選択します。

#### プリセットのグラデーションスタイルを適用するには

 Control キーを押しながらグラデーションコントロールのラインをクリックし、 ショートカットメニューから「プリセット」を選択し、サブメニューからプリ セットのスタイルを選択します。

# 「インスペクタ」の一般的なコントロール

上記リストで説明したタイプのパラメータコントロールのほかにも、いくつかの コントロールが「インスペクタ」内で頻繁に使用されます。

「表示/隠す」ボタン: 「インスペクタ」でパラメータのグループを表示した り隠したりできる非表示のボタンです。グループヘッダの右側(「リセット」ボ タンの左)にカーソルを置くと、「表示/隠す」ボタンが表示されます。「表 示」をクリックするとパラメータが表示されます。「隠す」をクリックするとパ ラメータが隠されます。

| Properties | Behaviors     | Filters         | Shape   |                      |
|------------|---------------|-----------------|---------|----------------------|
| Transform  |               |                 | 5       |                      |
| ► F        | osition: X: - | 145.1 px Y: -15 | 52.8 px |                      |
| ► R        | otation:      |                 | 0 °     |                      |
|            | Scale:        |                 | 100 %   |                      |
|            | Shear: X:     |                 | 0 °     |                      |
| ► Ancho    | or Point: X:  | 0 px Y:         | 0 рх    |                      |
| Blending   |               |                 | *       |                      |
|            | Opacity:      | <u> </u>        | 00.0 %  |                      |
| Blend      | d Mode: Norma |                 |         |                      |
| Preserve ( | Opacity:      |                 |         |                      |
| Casts Re   | flection: Yes |                 |         |                      |
| Drop Sh    | adow          |                 | Show 5  | a group of controls. |
| Four Co    | rner          |                 | *       |                      |

**リセットボタン**: パラメータ行の右側にあるカーブした矢印のボタンです。「リ セット」ボタンをクリックすると、パラメータ(場合によってはパラメータセッ ト)がデフォルト値に戻ります。

Gradient \*

**プリセットポップアップメニュー**: 各種のインスペクタに表示される、プリセットのテキスト、シェイプ、グラデーションなどのスタイルを選択してオブジェクトに適用するためのポップアップメニューです。これらは「Motion」の「ライブラリ」にあるプリセットと同じです。たとえば、「シェイプのスタイル」プリセット・ポップアップ・メニューを使って、選択したシェイプ(ペイントストロークを含む)にスタイルを適用できます。このメニューから、カスタマイズしたテキストとシェイプのプリセットを「ライブラリ」に保存することもできます。

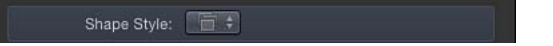

**アニメーションメニュー**: 「インスペクタ」の多くのパラメータ行の右側にあ る非表示のポップアップメニューです。アニメーションメニューでは、キーフ レームの追加、「パラメータ」ビヘイビアの割り当て、リグの管理など、アニ メーションおよびパラメータに関連するタスクを実行できます。「インスペク タ」でアニメーションメニューを開くには、アニメートしたいパラメータの右側 にポインタを動かし、下向きの矢印が表示されたらそれをクリックします。

| Transf           | orm            |                 |         |                   |      |                              |    |
|------------------|----------------|-----------------|---------|-------------------|------|------------------------------|----|
|                  | Position:      | X: -293.7 px Y: |         | -21.3 px          | \$ T | Show In Keyframe Editor      |    |
|                  | Rotation:      |                 |         |                   |      | Reset Parameter              |    |
|                  | Scale:         | <u> </u>        |         | 100 %             |      | Add To Rig                   |    |
|                  | Shear:         |                 |         |                   |      | Add Parameter Behavior       |    |
|                  | Anchor Point:  |                 | 0 px Y: | 0 px              |      |                              |    |
|                  |                |                 |         |                   |      | Publish                      |    |
| Blending 5       |                |                 |         | Disable Animation |      |                              |    |
|                  | Opacity:       |                 | ۵       | 100.0 %           |      |                              |    |
|                  | Bland Made:    | Normal          |         |                   |      | Add Keyframe                 |    |
|                  | Bielia Mode.   | Normai          |         |                   |      | Delete Keyframe <sup>®</sup> |    |
| Pre              | serve Opacity: |                 |         |                   |      | Decide un Kaufranza 7        |    |
| Casts Reflection |                | Ves ±           |         |                   |      | Previous Keyframe            | CK |
| 0.               | Sta Honection. | - 100 Y         |         |                   |      | Next Keyframe 1              | зK |

アニメーションメニューのオプションを使用したパラメータのアニメーションに ついて詳しくは、「アニメーションメニュー」を参照してください。

# ラスタライズインジケータ

グループがラスタライズされると、「情報」インスペクタに小さい赤の「R」イ ンジケータが表示されます。このアイコンは、*ラスタライズインジケータ*と呼ば れています。ラスタライズインジケータはコントロールではありません。グルー プがラスタライズされたことを通知する警告です。

一部の操作および特定のフィルタまたはマスクを適用することによって、グルー プがラスタライズされます。グループをラスタライズするとビットマップイメー ジに変換されます。ラスタライズが2D/3Dグループに与える影響はそれぞれ異 なります。2Dグループがラスタライズされた場合、グループ内のオブジェクト に適用されていたブレンドモードはグループ外のオブジェクトに対しては効果が なくなります。3Dグループがラスタライズされた場合、そのグループはグルー プ外のオブジェクトと交差できません。ラスタライズされた 3Dグループは1つ のオブジェクトとして扱われるため、プロジェクトで合成される場合は、深度の 順序ではなく、レイヤーの順序が使用されます。

パラメータの調整によってグループのラスタライズが行われると、「情報」イン スペクタのパラメータ名の左にラスタライズインジケータが表示されます。

#### Qpacity: 42.65 %

また、「レイヤー」リストと「タイムライン」の 2D または 3D グループのアイ コン(グループ名の左にあるスタックアイコン)の周囲に枠が追加されます。

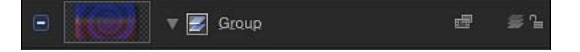

ラスタライズについて詳しくは、ラスタライズについてを参照してください。

# Motion のメニュー

「Motion」のメニューバーから、ほとんどのコントロールにアクセスできます。 多くのメニュー項目は、Motion アプリケーションのその時点での状況によって 変化する*状況依存型*です。たとえば、アプリケーションのその時点の状況や選択 された内容では実行できないコマンドのメニュー項目は、淡色で表示されること があります。

多くのコマンドにはショートカットキーも用意されているため、同じコマンドを キーボードからも実行できます。このようなショートカットは、説明の後にカッ コで示します。

この章では以下の内容について説明します:

- アプリケーションのメニュー (ページ 165)
- ・「ファイル」メニュー (ページ 167)
- 「編集」メニュー (ページ 168)
- 「マーク」メニュー (ページ 171)
- ・「オブジェクト」メニュー (ページ 173)
- ・よく使う項目メニュー (ページ 178)
- 表示メニュー (ページ 178)
- ・ 共有 (ページ 186)
- ・「ウインドウ」メニュー (ページ 187)
- ヘルプメニュー (ページ 189)

# アプリケーションのメニュー

「Motion」の最初のメニューには、アプリケーションの制御、環境設定の変更、 Apple Web サイトへのアクセスなど、一般的な機能があります。また、システム レベルのサービスにもアクセスできます。

 Motion について:バージョン情報、登録情報、著作権情報が表示された「Motion について」ウインドウを開きます。

- *環境設定*: 「Motion」の「環境設定」を開きます。このウインドウでの設定 の詳細については、「環境設定」を参照してください。
- コマンド: キーボードショットーカットをカスタマイズするための項目から 成るサブメニューを開きます:
  - カスタマイズ:「コマンドエディタ」を表示します。詳細については、
     「コマンドエディタ」を使う」を参照してください。
  - ・
     読み込む
     :
     カスタマイズしたキー・コマンド・セットを
     読み込むことがで
     きるダイアログを
     表示します。
  - ・ 書き出す: カスタマイズしたキー・コマンド・セットを書き出すことがで きるダイアログを表示します。
  - コマンドセット: カスタマイズしたキー・コマンド・セットを読み込むことができます。
  - Final Cut Pro セット: できる限り「Final Cut Pro X」のデフォルトのキー・コマンド・レイアウトに一致するようにアクティブなキーボードを設定します。英語、日本語、フランス語、またはドイツ語から選択します。
  - ・ 標準セット: アクティブなキーボードをデフォルトのキー・コマンド・レイアウトに設定します。英語、日本語、フランス語、またはドイツ語から選択します。

**メモ:**ショートカットキーのカスタマイズについては、「キーボードショート カットをカスタマイズする」を参照してください。

- Motion の意見/感想を送る: 「Motion」に関する意見や感想を Apple に送信 できる Web ページを表示します。
- ・ 追加コンテンツをダウンロード: コンピュータがインターネットに接続されているときに、Motion ライブラリの追加コンテンツ(テンプレート、パーティクルエミッタ、リプリケータなど)をダウンロードします。
- サービス:システムのメニュー項目です。異なるアプリケーション間で実行できるコマンドにアクセスできます。このサブメニューの詳細については、 Mac OS X ヘルプを参照してください。
- Motion を隠す:「Motion」のすべてのウインドウを隠します。(Command + Hキー)隠した場合でも、アプリケーションはバックグラウンドで実行されます。Dockの「Motion」アイコンをクリックすれば、再度前面に表示できます。
- *ほかを隠す*:「Motion」以外のすべてのアプリケーションのウインドウを隠します。(Command + Option + H キー)
- ・ すべてを表示:現在実行しているすべてのアプリケーションのウインドウを 表示します。
- Motion を終了: アプリケーションの実行を停止します。開いている書類を保存するように求められます。(Command + Q キー)

「ファイル」メニュー

このメニューには、「Motion」に関連付けられているディスク上のファイルを処 理するための機能やコマンドがあります。

- 新規: プロジェクトの種類またはテンプレートを選択して書類を作成できる 「プロジェクトブラウザ」ダイアログを開きます。「Motion」環境設定の「プロジェクト」パネルでデフォルトのプロジェクトを設定した場合は、その設定 を使用して新規書類が作成されます。(Command + N キー)
- プロジェクトブラウザから新規作成:「プロジェクトブラウザ」ダイアログ からプロジェクトを作成します。(Command + Option + N キー)
- ・ *開く*: 「Motion」プロジェクトを選択して開くことのできる Finder ダイアロ グを表示します。(Command + 0 キー)
- 最近使った項目を開く:最近開いたファイルのリストが含まれるサブメニュー を開きます。ここから最近作業したプロジェクトにすばやくアクセスできま す。このリストは、サブメニューの一番下にある「メニューを消去」を選択す れば消去できます。
- 閉じる:現在のプロジェクトを閉じます。プロジェクトを保存していない場合は、ウインドウを閉じる前にプロジェクトを保存するかどうかを指定します。(Command + W キー)
- 保存: プロジェクトの現在の状態をディスクに保存します。現在のプロジェクトが Final Cut タイトル、Final Cut ジェネレータ、Final Cut トランジション、Final Cut エフェクトの場合は、「公開」ウインドウが表示されます。(Command + S キー)
- 別名で保存:プロジェクトの現在の状態を新しい名前で保存します。現在の プロジェクトが Final Cut タイトル、Final Cut ジェネレータ、Final Cut トランジ ション、Final Cut エフェクトの場合は、「公開」ウインドウが表示されます。 (Command + Shift + S キー)
- テンプレートを公開:現在のプロジェクトが標準 Motion プロジェクトの場合 に使用できる項目で、現在のプロジェクトを Motion テンプレートまたは Final Cut ジェネレータテンプレート(「Final Cut Pro X」用)として保存します。保 存すると、Motion テンプレートは「Motion」の「プロジェクトブラウザ」の 「コンポジション」カテゴリ、Final Cut ジェネレータは「Motion」の「プロ ジェクトブラウザ」の「Final Cut Pro ジェネレータ」カテゴリなど、テンプレー トがそれぞれ対応するカテゴリに表示されます。テンプレートの操作について 詳しくは、「Final Cut Pro X 用のテンプレートを作成する」を参照してください。
- 最後に保存した状態に戻す:選択しているプロジェクトを最後に保存した状態に戻します。最後に保存した後で行った作業はすべて失われます。この操作は元に戻すことができないので、注意してください。

- ・ 自動保存から復元: 自動保存ボールトに以前保存したプロジェクトを選択で きるダイアログが表示されます。自動保存ボールトについて詳しくは、「自動 保存」を参照してください。
- ・ 読み込む:「ファイルを読み込む」ダイアログを表示し、プロジェクトに読み込むディスク上のファイルを選択できます。(Command + 1キー)
- プロジェクトとして読み込む:「プロジェクトとしてファイルを読み込む」 ダイアログを表示します。選択したファイルから、ファイルに設定されている サイズと継続時間を使用して新規プロジェクトが作成されます。複数の項目が 選択されている場合は、すべて同じプロジェクトに配置されます。イメージ シーケンスを選択した場合は、ほかにも使用できるオプションがあります。 (Command + Shift + I キー)

詳細については、「プロジェクトを開く/閉じる」を参照してください。

- メディアの再接続:プロジェクトのレイヤーが参照しているディスク上のファ イルが移動していたり、変更されていたりする場合、このコマンドでリンクを 再度確立できます。
- 使用していないメディアを取り除く: 「メディア」リストに読み込まれているがプロジェクトには読み込まれていないメディア項目をプロジェクトから削除できます。
- オプティカルフローのリタイミングを取り除く:メディア項目がリタイミング用に処理されているときは、このメニューを選択するとリタイミング情報ファイルが破棄されます。

オプティカルフローのリタイミングについて詳しくは、「リタイミング」を参照してください。

- ページ設定:システム標準のページ設定ダイアログを表示します。プリントの用紙サイズと向きを設定できます。(Command + Shift + P キー)
- プリント:システム標準のプリントダイアログを表示します。キャンバスの 内容をプリントできます。(Command + P キー)

# 「編集」メニュー

このメニューには、「取り消し」、「カット」、「コピー」、「ペースト」な ど、よく使用するコマンドがあります。また、オブジェクトの選択や削除、プロ ジェクトの情報の変更、「Motion」のスペルチェッカの制御に関するコマンドも あります。

 取り消し: このコマンドは、「移動の取り消し」や「回転の変更の取り消し」 など、通常は最後に実行したコマンドの名前が先頭に付きます。このメニュー 項目を選択すると、その操作を実行する前の状態にプロジェクトが戻ります。 このメニュー項目が淡色で表示されている場合、取り消しは実行できません。 (Command + Z キー)

- ・やり直し: このコマンドは、「移動のやり直し」や「回転の変更のやり直し」 など、通常は実行したコマンドの名前が先頭に付きます。1つまたは複数の操 作が取り消されている場合のみ実行できます。このメニュー項目を選択する と、取り消したばかりの操作を実行できます。(Command + Shift + Z キー)
- カット: 選択したコンテンツを取り除いてクリップボードに保存します。クリップボードのコンテンツは、後からペーストできます。(Command + X キー)
- ・ コピー:選択したコンテンツをコピーしてクリップボードに保存します。クリップボードのコンテンツは、後からペーストできます。(Command + C キー)
- ペースト:現在クリップボードにあるコンテンツを、プロジェクトで現在選択している部分に追加します。このコマンドは、クリップボードに何も保存されていない場合や、クリップボードのコンテンツが現在の選択項目にペーストできない場合は、使用できません。たとえば、テキストはキーフレームにペーストできません。(Command + V キー)
- ペースト(特別): クリップボードのコンテンツを「タイムライン」でアク ティブになっている部分にペーストするときに、挿入する(既存のオブジェク トをずらす)か、上書きする(既存のオブジェクトを新しいオブジェクトに置 き換える)かを選択できます。ほかにもオプションがあります。(Command + Option + V キー)

詳しくは、「ペースト(特別)」を参照してください。

- ・ 複製: 現在の選択内容のコピーを作成してプロジェクトに追加します。

   (Command + D キー)
- ・ 削除: その時点で選択されているオブジェクトを削除します。ただし、「タイムライン」内のギャップはそのまま残ります。
   (Delete キー)
- リップル削除: 選択したオブジェクトを削除し、「タイムライン」内のギャップを閉じます。(Shift + Delete キー)
- ・時間を挿入:「タイムライン」に空白のスペースを追加します。「時間を挿入」は、「タイムライン」のルーラで時間の領域を選択してからのみ実行できます。領域の詳細については、「領域を使う」を参照してください。
- 分割:1つのオブジェクトを2つのオブジェクトに分割し、それぞれを「タイムライン」の別々のトラックに表示します。分割は、現在の再生ヘッドの位置で実行されます。オブジェクトが選択されていない場合や再生ヘッドが選択したオブジェクト上にない場合、このメニューは淡色で表示されます。
- コントロールポイントを変形:シェイプまたはマスクの複数のコントロール ポイントが選択されているときにこのコマンドを選択すると、ポイントの周囲 に変形ボックスが作成されます。(Command + Shift + T キー)

詳細については、「複数のコントロールポイントを変形する」を参照してください。

- ・ すべてを選択: プロジェクト内のすべてのオブジェクトを選択します。 (Command + A キー)
- ・ すべての選択を解除: プロジェクト内で選択されているすべてのオブジェクトの選択を解除します。(Command + Shift + A キー)
- プロジェクトの情報:「レイヤー」リストで「プロジェクト」オブジェクト を選択し、「情報」インスペクタを開きます。このパネルで、プロジェクトの 設定を変更できます。(Command + J キー)

「情報」インスペクタについて詳しくは、「プロジェクトの情報」を参照して ください。

 スペルと文法: このサブメニューに含まれるスペルチェックコントロールを 使って、選択したテキストでスペルや文法のミスを検索できます。

スペルチェッカーの使いかたについて詳しくは、「テキストエディタでテキストを追加する」を参照してください。

- スペルと文法を表示/隠す:システムの「スペルと文法」ダイアログを開きます。このコマンドは、「レイヤー」リスト、キャンバス、または「テキスト」エディタでテキストの本体が選択されているときにのみ利用できます。詳しくは、Mac OS X ヘルプを参照してください。(Command +コロンキー)
- ・ 書類を今すぐチェック:「テキスト」エディタ(「フォーマット」パネル のテキスト入力領域)でテキストが選択されているときにこのコマンドを選 択すると、選択されているテキストに対してスペルチェックが実行されま す。入力ミスやスペルミスのあるテキストに赤い下線が引かれます。このコ マンドは、「テキスト」エディタで機能し、キャンバスでは機能しません。 (Command +セミコロンキー)
- 入力中にスペルチェック:「テキスト」インスペクタの「フォーマット」 パネルにある「テキスト」エディタでテキストが選択されているときに利用 できます。自動スペルチェックの有効/無効を切り替えます。有効な場合、 チェックマークがメニュー項目の横に表示されます。このコマンドは、「テ キスト」エディタで機能し、キャンバスでは機能しません。
- スペルと一緒に文法をチェック:「テキスト」インスペクタの「フォーマット」パネルにある「テキスト」エディタでテキストが選択されているときに利用できます。自動文法チェックの有効/無効を切り替えます。有効な場合、チェックマークがメニュー項目の横に表示されます。文法ミスの可能性があるテキストに赤い下線が引かれます。このコマンドは、「テキスト」エディタで機能し、キャンバスでは機能しません。

- スペルを自動的に修正:「テキスト」インスペクタの「フォーマット」パネルにある「テキスト」エディタでテキストが選択されているときに利用できます。スペルミスのある単語(先頭が大文字になっていない単語、改行されていない単語など)が修正されます。このコマンドは、「テキスト」エディタでのみ機能し、キャンバスでは機能しません。
- ・ 検索と置換:「検索と置換」ダイアログを開いて、Motion プロジェクト内で 単語や文字列を検索して変更できます。詳細については、「テキストを検索す る/置換する」を参照してください。
- 特殊文字: このコマンドは、Mac OS X の一部です。「文字パレット」を開いて、中点、矢印、通貨アイコンなどの特殊なテキスト文字を入力できます。
   キャンバスでテキストオブジェクトに文字を入力するとき、または「テキスト」インスペクタで「テキスト」エディタに文字を入力するときに使用できます。

# 「マーク」メニュー

このメニューには、オブジェクトの開始点と終了点を設定するコマンド、「タイムライン」にマーカーを追加するコマンド、プロジェクト内を移動するコマンド、エフェクトのアニメーションを制御するコマンドがあります。

- イン点をマーク: このコマンドは、2種類の操作を実行します。オブジェクト が選択されていない場合は、再生範囲の開始フレームを現在の再生ヘッドの位 置に設定します。オブジェクトが選択されている場合は、そのオブジェクトの イン点を現在の再生ヘッドのフレームに調整します。(Iキー)
- アウト点をマーク: このコマンドは、2種類の操作を実行します。オブジェクトが選択されていない場合は、再生範囲の終了フレームを現在の再生ヘッドの位置に設定します。オブジェクトが選択されている場合は、そのオブジェクトのアウト点を現在の再生ヘッドの位置に調整します。(0+-)
- *選択したイン点を移動:* このコマンドは、イン点が現在の再生ヘッドの位置 と並ぶように、選択したオブジェクトを移動します。(Shift + { キー)
- ・ 選択したアウト点を移動: このコマンドは、アウト点が現在の再生ヘッドの 位置と並ぶように、選択したオブジェクトを移動します。(Shift + } キー)
- マーカー: このサブメニューには、マーカーの作成、変更、削除に関するすべてのコントロールがあります。マーカーを使いかたの詳細については、「マーカーを追加する」を参照してください。
  - マーカーを追加:現在再生ヘッドがあるフレームにマーカーを追加します。 オブジェクトが選択されている場合は、オブジェクトマーカーが追加されます。オブジェクトが選択されていない場合は、プロジェクトマーカーが追加されます。(Mキーまたはティルダキーでオブジェクトマーカー追加。Shift + Mキーでプロジェクトマーカー追加)

- マーカーを編集:「マーカーを編集」ダイアログが開かれ、マーカーの名前、種類(プロジェクトマーカーの場合)、色、継続時間、コメントを設定できます。このメニュー項目を有効にするには、マーカーを選択する必要があります。(Command + Option + M キー)
- マーカーを削除: 選択しているマーカーをプロジェクトから削除します。
- ・ すべてのマーカーを削除: 選択しているオブジェクトからすべてのマーカー を削除します。オブジェクトが選択されていない場合は、すべてのプロジェ クトマーカーが削除されます。
- ・ 再生範囲のイン点にマークをつける: 再生ヘッドの位置に再生範囲のイン点
   を設定します。(Command + Option + I キー)
- ・ 再生範囲のアウト点にマークをつける:再生ヘッドの位置に再生範囲のアウト点を設定します。
   (Command + Option + O キー)
- ・ 再生範囲をリセット: 再生範囲のイン点とアウト点をそれぞれ、プロジェクトの最初のフレームと最後のフレームに移動します。(Option + X キー)
- *再生*: プロジェクトの再生を開始します。(スペースバー)
- ループ再生: ループ再生をオンまたはオフにします。ループ再生が有効な場合は、再生範囲の最後に来ると最初に戻って再生が繰り返されます。(Shift + Lキー)
- アニメーションを記録:キーフレームの記録をオンまたはオフにします。「アニメーションを記録」の詳細については、「記録ボタンを使う」を参照してください。
- レコーディングオプション:「レコーディングオプション」ダイアログを開いて、キーフレーム記録のユーザ環境設定を定義できます。詳しくは、「レコーディングオプション」を参照してください。
- 移動: このサブメニューには、プロジェクト内の特定のフレームに移動する ためのコマンドがあります。これらのコマンドでは、再生ヘッドが新しい位置 に移動します。
  - プロジェクト開始: 再生ヘッドをプロジェクトの最初のフレームに移動します。(Home キー)
  - プロジェクト終了: 再生ヘッドをプロジェクトの最後のフレームに移動します。(End キー)
  - ・ 再生範囲の始点: 再生ヘッドをプロジェクトのイン点に移動します。
     (Shift + Home キー)
  - ・ 再生範囲の終点: 再生ヘッドをプロジェクトのアウト点に移動します。
     (Shift + End キー)
  - 前のフレーム: 再生ヘッドを1フレームずつ後ろに戻します。(Page Up キー)

- ・次のフレームへ移動: 再生ヘッドを1フレームずつ前に進めます。(Page Down キー)
- 10 フレーム戻る: 再生ヘッドを10 フレームずつ戻します。(Shift +←キー)
- 10 フレーム進む: 再生ヘッドを10 フレームずつ進めます。 (Shift +→キー)
- 前のキーフレーム: 再生ヘッドをプロジェクト内の1つ前のキーフレーム に移動します。(Option + K キー)
- 次のキーフレーム: 再生ヘッドをプロジェクト内の次のキーフレームに移動します。(Shift + K キー)
- ・前のマーカー: 再生ヘッドを時間的に直前のマーカーに移動します。
   (Command + Option +←キー)
- ・次のマーカー: 再生ヘッドを時間的に直後のマーカーに移動します。
   (Command + Option +→キー)
- ・ 選択イン点: 再生ヘッドを選択したオブジェクトの最初のフレームに移動します。
   (Shift + I キー)
- ・ 選択アウト点: 再生ヘッドを選択したオブジェクトの最後のフレームに移動します。
   (Shift + O キー)
- *RAM プレビュー:* このサブメニューには、フレームを RAM バッファに一時的 に保存することによってプロジェクトをリアルタイムに再生するコマンドがあ ります。「RAM プレビュー」機能を使用する方法や状況の詳細については、 「RAM プレビュー」を参照してください。
  - ・ *再生範囲*: プロジェクトのイン点とアウト点の間の領域をレンダリングし、 フレームを RAM に保存します。フレームが保存されると、その領域は最高 速で再生されます。(Command + R キー)
  - ・ 選択: 選択しているオブジェクトが表示される時間領域をレンダリングし、 フレームを RAM に保存します。フレームが保存されると、その領域は最高 速で再生されます。(Command + Option + R キー)
  - ・ すべて: プロジェクト全体をレンダリングし、フレームを RAM に保存します。フレームが保存されると、その領域は最高速で再生されます。(Command + Shift + Option + R キー)
  - ・RAM プレビューを消去: RAM キャッシュを消去します。

# 「オブジェクト」メニュー

このメニューには、「Motion」内でオブジェクトを操作するためのすべてのコマンドがあります。レイヤー階層への配置やキャンバスでの物理的な整列などです。

新規グループ:新しい空のグループをプロジェクトに追加します。(Command + Shift + N キー)

- 新規カメラ:新しいカメラをプロジェクトに追加し、2Dモードと3Dモードのどちらを使用するかを指定できます。(Command + Option + C キー)
- 新規ライト:新しいライトをプロジェクトに追加し、2Dモードと3Dモードのどちらを使用するかを指定できます。(Command + Shift + L キー)
- 新規ドロップゾーン: プロジェクトに新しいドロップゾーンを追加します。
   ドロップゾーンにより、クリップをキャンバスにドロップすることによってプロジェクトのフッテージを置き換えることができます。ドロップゾーンは、大きい矢印のプレースホルダのグラフィックスとして表示されます。ドロップゾーンのレイヤー名は、ドロップゾーンの中央に表示されます。ドロップゾーンのオブジェクトがある領域にメディア項目をドラッグ&ドロップすると、プレースホルダのグラフィックスが置き換えられます。メディアをドロップゾーン上にドラッグすると、ドロップゾーン領域の周囲にハイライトが表示されます。
- 新規リグ:プロジェクトに新しいリグを追加します。リグを使用すると、複 雑であっても簡単に変更できるアニメーションを作成できます。多数の異なる パラメータを単一のコントロール(スライダ、ポップアップメニューなど)に まとめることができます。詳細については、「リグを使用する」を参照してく ださい。
- ・ 最前面へ移動: 選択したオブジェクトをグループ内のレイヤーの一番上に移動します。(Command +閉じカッコ(]) キー)
- ・ 最背面へ移動: 選択したオブジェクトをグループ内のレイヤーの一番下に移動します。(Command +開きカッコ([) キー)
- 前面へ移動: 選択したオブジェクトを「レイヤー」リストの1つ上のオブジェクトに移動します。(Command +閉じカッコ(]) キー)
- ・ 背面へ移動: 選択したオブジェクトを「レイヤー」リストの1つ下のオブジェクトに移動します。
   (Command +開きカッコ([) キー)
- ・ 配置: このサブメニューには、キャンバス内で複数のオブジェクトを整列お よび配置するためのすべてのコマンドがあります。キャンバス内でオブジェク トを配置する方法について詳しくは、「オブジェクトの配置コマンドを使う」 を参照してください。
  - ・ 左端を揃えて配置: 選択しているオブジェクトの左端が揃うようにオブジェクトを移動します。
  - ・ 右端を揃えて配置: 選択しているオブジェクトの右端が揃うようにオブジェクトを移動します。
  - ・ 上端を揃えて配置: 選択しているオブジェクトの上端が揃うようにオブジェクトを移動します。
  - ・ 下端を揃えて配置: 選択しているオブジェクトの下端が揃うようにオブジェクトを移動します。

- ・ 奥の端を揃えて配置: 3D モードで、各オブジェクトの一番遠い端を Z 軸 (奥行き方向)に揃えます。
- ・ 手前の端を揃えて配置: 3D モードで、各オブジェクトの一番近い端を Z 軸 (奥行き方向)に揃えます。
- ・ *水平方向の中心を揃えて配置* : 選択しているオブジェクトをそれぞれの水 平方向の中心点で揃えます。
- *垂直方向の中心を揃えて配置*: 選択しているオブジェクトをそれぞれの垂 直方向の中心点で揃えます。
- ・ *奥行き方向の中心を揃えて配置*: 選択しているオブジェクトをそれぞれの Z 軸(奥行き方向)の中心点で揃えます。
- ・ *左端を基準に配置*: 選択しているオブジェクトを、左端を基準にして左から右に均等に配置します。
- ・ 右端を基準に配置: 選択しているオブジェクトを、右端を基準にして左か ら右に均等に配置します。
- ・ *上端を基準に配置*: 選択しているオブジェクトを、上端を基準にして上か ら下に均等に配置します。
- *下端を基準に配置*: 選択しているオブジェクトを、下端を基準にして上か ら下に均等に配置します。
- ・ *奥の端を基準に配置*: 選択しているオブジェクトを、各オブジェクトの一番遠い点の間で均等に配置します。
- ・ *手前の端を基準に配置*: 選択しているレイヤーを、各オブジェクトの一番 近い点の間で均等に配置します。
- 水平方向の中心を基準に配置: 選択しているオブジェクトを、左から右に それぞれの水平方向の中心を基準にして均等に配置します。
- ・ *垂直方向の中心を基準に配置*: 選択しているオブジェクトを、上から下に それぞれの垂直方向の中心を基準にして均等に配置します。
- ・ 奥行き方向の中心を基準に配置: 選択しているオブジェクトを、Z軸(奥行 き方向)の中心点を基準にして一番近いオブジェクトから一番遠いオブジェ クトへと均等に配置します。
- ・ グループ: 選択しているオブジェクトをグループにまとめます。(Command + Shift + G キー)
- グループ解除: グループを解除して、オブジェクトを個別に操作できるよう にします。(Command + Option + G キー)
- アクティブ:オブジェクトをアクティブにするかどうかを設定します。アクティブではないオブジェクトは、キャンバスにも最終的な出力にも表示されません。選択している項目がアクティブの場合、メニュー項目の横にチェックマークが表示されます。(Control + T キー)

 ソロ: あるオブジェクトをソロにすると、プロジェクトのその他のすべての オブジェクトが隠れます。選択している項目がソロになっている場合、メニュー 項目の横にチェックマークが表示されます。カメラ、ライト、リグはソロにで きません。(Control + S キー)

**メモ:** Control キーを押しながら「レイヤー」リストのオブジェクトをクリックし、ショートカットメニューから「ソロ」を選択することもできます。

分離:オブジェクトを分離すると、オブジェクトが元の向きで表示されます。
 たとえば、3D空間で変形したレイヤーにマスクを適用したり、レイヤーをロトスコープしたりするときは、レイヤーを分離すると、元の向き(2D空間、つまりプロジェクトの前から見た状態)で見ることができます。分離しても、プロジェクト内でのオブジェクトの実際の位置は変更されません。元の向きで見ることができるように一時的に表示が変わるだけです。(Control+1キー)

「分離」は、カメラを含んだプロジェクトでのみ使用可能です。オブジェクト を分離できるときは、「レイヤー」リストでオブジェクト名の右側に小さい 「分離」ボタンが表示されます。このボタンをクリックしてオブジェクトを分 離します。オブジェクトを分離すると、キャンバスの「カメラ」メニューに現 在の表示名としてオブジェクト名が表示されます。カメラを分離すると、その カメラの表示がアクティブになります。ライトやリグは分離できません。

- ロック:オブジェクトをロックすると、そのオブジェクトに変更が適用されなくなります。選択している項目がロックされている場合、メニュー項目の横にチェックマークが表示されます。(Control + L キー)
- ソロ解除: このサブメニューは、ソロに設定されているオブジェクトを元の 通常の状態に戻します。「ビデオのみ」(Shift + Control + S キー)、「オー ディオのみ」、「ビデオとオーディオ」の3つの選択肢があります。このメ ニュー項目は、ソロに設定されているオブジェクトが選択されている場合にの み使用できます。
- 3D グループ: 選択されているグループを 3D グループに変更します。このメニューオプションの選択を解除すると、グループが 2D グループに戻ります (Control + D キー)。
- ブレンドモード: このサブメニューは、選択しているレイヤーにブレンドモードを設定します。ブレンドモードのオプションを表示するには、オブジェクトを選択する必要があります。1つのレイヤーで一度に設定できるブレンドモードは1つです。現在の設定には、メニュー項目の横にチェックマークが表示されています。さまざまなブレンドモードの説明と例については、「ブレンドモードを使う」を参照してください。
- イメージマスクを追加: 選択しているレイヤーにマスクを追加します。
   (Command + Shift + M キー)

- キーフレームを追加:最後に調整したパラメータに基づいて、選択している オブジェクトにキーフレームを追加します。最後に行った操作(オブジェクト の位置変更、調整ハンドルの調節など)によって名前が変わります。(Control + K キー)
- ・ キーフレームに変換: このコマンドは、選択しているオブジェクトにビヘイ ビアが適用されている場合にのみ選択できます。すべてのビヘイビアは、適用 されるパラメータに基づいてキーフレームとして再現されます。(Command + K キー)
- マスクに変換: このコマンドは、2D グループまたは平坦化された 3D グループ内のシェイプを選択している場合にのみ選択できます。シェイプがマスクに変換され、内包しているグループに適用されます。

シェイプをマスクに変換する方法について詳しくは、「シェイプとマスクとを 変換する」を参照してください。

- パーティクルを作成:選択しているレイヤーを新しいパーティクルエミッタのセルのソースとして使用します。(Eキー)
- リプリケータ:選択しているレイヤーの複製を作成します。(Lキー)
- クローンレイヤーを作成: 選択しているレイヤーまたはグループのクローン を作成します。モーショングラフィックスのプロジェクトでは、特定のオブ ジェクトをプロジェクトのほかの部分で何度も再利用する必要があることがあ ります。オブジェクトを複製したり、カット&ペーストしたりすることもでき ますが、元のオブジェクトをアップデートした場合、変更はコピーには適用さ れません。複製ではなくクローンレイヤーを作成すると、元のオブジェクトを 変更するだけですべてのコピーを制御することができ、プロジェクトの再生や レンダリングのパフォーマンスも向上します。

クローンを作成すると、各項目がコピーされ、「クローンレイヤー」、「ク ローンレイヤー1」と順に名前が付きます。レイヤーの場合、作成したレイ ヤーのクローンは、元のグループに配置されます。グループをクローンする と、クローンレイヤーを含んだ新しいグループが作成されます。クローン項目 は、クローンレイヤー用のアイコンとクローングループ用のアイコンによって 「レイヤー」のリスト内で識別されます。

詳細については、「クローンレイヤーを作成する」を参照してください。

ソースメディアを表示:「メディア」リストを表示し、選択しているオブジェクトに対応する項目を強調表示します。また、「インスペクタ」もアップデートされ、ソースメディアの情報を表示します。(Shift + F キー)

よく使う項目メニュー

「よく使う項目」メニューには、お気に入りのエフェクトを作成するまで何も表示されません。お気に入りを作成して「ライブラリ」の「よく使う項目メニュー」フォルダに保存すると、「よく使う項目」メニューに種類別に表示されます。

よく使う項目のメニュー項目を表示:「ライブラリ」を開き、「よく使う項目メニュー」フォルダを表示します。

## 表示メニュー

「表示」メニューには、「Motion」のインターフェイスを制御するコマンドがあ ります。これらのほとんどの項目はキャンバスに影響するものですが、「タイム ライン」やその他のパネルにも影響することがあります。

- ズームイン: キャンバスをズームインします。(Command + アクサンシルコ ンフレクス (^) キー)
- ズームアウト: キャンバスをズームアウトします。(Command +ハイフン キー)
- ズームレベル: このサブメニューでは、「ウインドウに合わせる」オプションなど、特定のズームレベルを設定できます。(Shift + Z キー)
- *時間表示を拡大 :* このサブメニューでは、「タイムライン」の内容をズーム できます。
  - プロジェクトへ:プロジェクトの継続時間全体がウインドウにおさまるように「タイムライン」をズームします。
  - ・ 再生範囲へ: プロジェクトのイン点とアウト点の間の領域がウインドウに おさまるように「タイムライン」をズームします。
- アスペクト比を補正:キャンバスの表示を調整して、TVモニタに表示される 非スクエアピクセルをシミュレーションします。
- 表示領域をすべて表示:キャンバスのエッジを超えるレイヤーの表示のオン /オフを切り替えます。キャンバスの端から出た領域は、半透明で見えます。 (Shift + V キー)
- ドロップゾーンを使用:ドロップゾーンのオン/オフを切り替えます。
- ・ 表示のデフォルトを保存: すべてのオーバーレイ設定(ルーラ、セーフゾーン、アニメーションパス、3Dオーバーレイなど)の現在の状態を新しいプロジェクトのデフォルトの状態として保存します。

オーバーレイについて詳しくは、「キャンバスの表示オプション」を参照してください。

 3D表示: このサブメニューでは、3Dプロジェクトの表示をシーンカメラまた はデフォルトカメラ表示に設定します。シーンカメラは、プロジェクトに追加 するカメラです。デフォルトカメラ表示は、「遠近」、「右」、「上」など、 アプリケーションに組み込まれているカメラ表示です。このメニューは、キャ ンバスの右上隅にある「カメラ」メニューを使用するのと同じです。

カメラと表示の詳細については、「3D 合成」を参照してください。

メモ: プロジェクトのオブジェクトは2D(平坦)であるため、オブジェクトが 3D空間で回転していない限り、「前方」、「後方」、「左」、「右」、「上」、 「下」などの直交するカメラビューを使っている場合は見えません。これは、 正投影の表示がエレメントに対して直角であるからです。オブジェクトを選択 すると、白の細線がキャンバスのオブジェクトを表します。

- アクティブカメラ: アクティブなカメラから表示します。(Control + A キー)プロジェクトに追加したカメラは、このリストに「カメラ」、「カメ ラ 1」、「カメラ 2」のように表示されます。
- ・ 遠近: 遠近カメラ表示になります。遠近表示は、デフォルトで手前中央から表示します。3D表示ツールを使用して、カメラをパン、周回、またはドリーします。
- 前方:前方からのカメラ表示になります。3D表示ツールを使用して、カメ ラをパン、周回、またはドリーします。
- ・ 後方:後方からのカメラ表示(シーンの後方からのビュー)になります。
   3D表示ツールを使用して、カメラをパン、周回、またはドリーします。
- ・ 左: 左からのカメラ表示(シーンの左からのビュー)になります。3D表示 ツールを使用して、カメラをパン、周回、またはドリーします。
- 右:右からのカメラ表示(シーンの右からのビュー)になります。3D表示 ツールを使用して、カメラをパン、周回、またはドリーします。
- ・上:上からのカメラ表示(シーンの上方からのビュー)になります。3D表 示ツールを使用して、カメラをパン、周回、またはドリーします。
- 下:下からのカメラ表示(シーンの下方からのビュー)になります。3D表 示ツールを使用して、カメラをパン、周回、またはドリーします。
- 次のカメラ:キャンバスがアクティブなときに、「レイヤー」リストでの カメラの順番に従って次のシーンカメラに表示を切り替えます。(Control + Cキー)
- 現在のカメラを選択: プロジェクトの「アクティブな」カメラを選択します。アクティブカメラは、現在のフレームで表示できる、プロジェクト内で 一番上にあるカメラです(同じフレームに同時に複数のカメラがある場合)。 (Option + Control + C キー)
- ・ 表示をリセット: カメラ表示をデフォルトの向きにリセットします。(Control + R キー)

- オブジェクトを表示に合わせる: 選択したオブジェクトをキャンバスに合わせるように現在のカメラを再フレーミングします。(Fキー)
- オブジェクトをフレーミング:選択したオブジェクトをアクティブ表示内でフレーミングします。(Command + Shift + F キー)オブジェクトが1つも選択されていない場合は、シーン内のすべてのオブジェクトが表示されるようにリファレンスカメラがリセットされます。カメラ表示の詳細については、「3D 表示ツール」を参照してください。
- オブジェクトに焦点を合わせる:カメラのフィールドの深度がオンになっているときに使用されます。カメラの「焦点オフセット」を調整して、選択したオブジェクトに合わせます。(Control+Fキー)詳しくは、「フィールドの深度」を参照してください。
- チャンネル: このサブメニューは、カラーチャンネルや透明チャンネルなど、 キャンバスの各チャンネルの表示について設定します。現在の設定には、メニュー項目の横にチェックマークが表示されています。このメニューは、キャンバス上の「チャンネル」ポップアップメニューと同じです。
  - ・ 色: ビデオモニタと同じようにイメージを表示します。可視レイヤーは自然色で表示され、透明の領域には「プロジェクトの情報」で設定した背景色が見えます。背景色のデフォルトは黒です。(Shift + C キー)
  - 透明:キャンバスの背景領域を透明に表示します。デフォルトでは、イメージが背景をブロックしていない個所に市松模様が表示されます。(Shift + T キー)
  - アルファオーバーレイ: イメージを普通色で表示しますが、イメージの透明の領域には赤のハイライトを追加します。(Option + Shift + T キー)
  - *RGBのみ*: 赤、緑、青のチャンネルを普通に混合して表示しますが、透明の 領域(半透明の領域も含む)は不透明として扱われます。(Option + Shift + C キー)
  - 赤:黒から白の範囲を赤のチャンネルのみで表示するようにキャンバスを 設定します。(Shift + R キー)
  - ・ 緑: 黒から白の範囲を緑のチャンネルのみで表示するようにキャンバスを 設定します。(Shift + G キー)
  - ・ 青: 黒から白の範囲を青のチャンネルのみで表示するようにキャンバスを 設定します。(Shift + B キー)
  - アルファ:キャンバスでレイヤーのアルファ(透明)チャンネルを表示す るようにキャンバスを設定します。(Shift + A キー)
  - ・反転アルファ:アルファ(透明)チャンネルの反転表示を表示するように キャンバスを設定します。(Shift + Option + A キー)
  - 現在のカラーとアルファの切り替え:現在の状態とアルファチャンネルの みの状態を交互に切り替えます。(Vキー)
- ・ 解像度: プロキシスクラブを有効にするかどうか、およびキャンバスの画質 を設定します。解像度を下げると、再生時のパフォーマンスが向上します。現 在の設定には、メニュー項目の横にチェックマークが表示されています。この メニューには以下の項目があります:
  - ダイナミック:「タイムライン」やミニタイムラインでの再生およびスク ラブ時に、キャンバスでの表示画質を下げて、応答速度を速めます。キャン バスでイメージを変更している最中の画質も下がります。再生またはスクラ ブを停止するか、キャンバスでの変更が完了すると、通常の画質(プロジェ クトの「品質」および「解像度」設定に基づく画質)に戻ります。
  - ・ 最大(Shift + Q)、半分、4分の1: 設定を下げるほど、画質が低下します。
- ・品質:テキストやイメージなどのキャンバス内のオブジェクトの表示モード
   を、「ドラフト」、「標準」、「最高」、または「カスタム」に設定します。
  - ・ ドラフト: キャンバス内のオブジェクトを低解像度でレンダリングして、 プロジェクトの相互作用性を最適にします。アンチエイリアス処理はされま せん。
  - ・ 通常: デフォルトの設定です。キャンバス内のオブジェクトを中解像度でレンダリングします。シェイプはアンチエイリアス処理されますが、3D交差は処理されません。
  - ・ 最高: キャンバス内のオブジェクトを最高品質でレンダリングします。高 品質イメージリサンプリング、アンチエイリアス処理された交差、アンチエ イリアス処理されたパーティクルエッジなどが該当します。このオプション はプロジェクトの相互作用性を損ないます。
  - カスタム: 追加のコントロールを設定することでレンダリング品質をカス タマイズできます。「カスタム」を選択すると、「詳細品質オプション」ダ イアログが開きます。「詳細品質オプション」ダイアログの設定について は、「詳細品質設定」を参照してください。

**ヒント**: プロジェクトで作業するときは、「ドラフト」または「標準」で作業 すると操作性が向上します。プロジェクトを書き出す準備ができたら、「最 高」または「カスタム」を使います。

- レンダリングオプション: このサブメニューに含まれるレンダリングコント ロールは、再生速度に影響します。これらの項目をオフにすると、システムパ フォーマンスが向上します。
  - ライティング: ライティングをオフにすると、パフォーマンスが向上します。ライティングが有効のときは、メニュー項目の横にチェックマークが表示されます。(Option + L キー)
  - シャドウ:シャドウのレンダリングをオフにすると、パフォーマンスが向上します。シャドウのレンダリングが有効のとき、メニュー項目の横にチェックマークが表示されます。(Option + Control + S キー)

- ・反射: 反射のレンダリングをオフにすると、パフォーマンスが向上します。
   反射のレンダリングが有効のときは、メニュー項目の横にチェックマークが
   表示されます。(Option + Control + R キー)
- フィールドの深度:フィールドの深度のレンダリングをオフにすると、パフォーマンスが向上します。フィールドの深度のレンダリングが有効のときは、メニュー項目の横にチェックマークが表示されます。(Option + Control + D キー)
- モーションブラー:モーションブラーのレンダリングをオフにすると、パフォーマンスが向上します。モーションブラーのレンダリングが有効のときは、メニュー項目の横にチェックマークが表示されます。(Option + Mキー)
- フィールドレンダリング:フィールドレンダリングをオフにすると、パフォーマンスが向上します。フィールドレンダリングが有効のときは、メニュー項目の横にチェックマークが表示されます。(Option + F キー)
- フレームの合成: フレームの合成をオフにすると、パフォーマンスが向上します。フレームの合成が有効のときは、メニュー項目の横にチェックマークが表示されます。(Option + Control + B キー)
- オーバーレイを表示:キャンバスでのすべてのオーバーレイの表示をオンまたはオフにします。ほかのオーバーレイ項目(ルーラ、グリッド、ガイドなど)のいずれかを表示するには、この設定をオンにする必要があります。「オーバーレイを表示」が有効のときは、メニュー項目の横にチェックマークが表示されます。(Command +スラッシュ(/)キー)
- ・ ルーラを表示: キャンバスでのルーラの表示をオンまたはオフにします。ルーラが表示されているときは、メニュー項目の横にチェックマークが表示されます。 (Command + Shift + R キー)
- オーバーレイ: このサブメニューは、キャンバスの各種インジケータ、ガイド、グリッドなどのオンとオフを切り替えます。
  - グリッド:グリッドの表示をオンまたはオフにします。グリッドは、 「Motion」の「環境設定」にある「キャンバス」パネルでカスタマイズできます。グリッドが表示されているときは、メニュー項目の横にチェックマークが表示されます。(Command +コロンキー)
  - ガイド:ガイドの表示をオンまたはオフにします。ガイドが表示されているときは、メニュー項目の横にチェックマークが表示されます。(Command +セミコロンキー)
  - ダイナミックガイド:ダイナミックガイドをオンまたはオフにします。ダイナミックガイドは、ある項目を別のレイヤーにドラッグしてそろえるときに表示される線です。ダイナミックガイドが有効のときは、メニュー項目の横にチェックマークが表示されます。Nキーを押すと、スナップのオン/オフが切り替わります。(Command + Shift + セミコロンキー)

- セーフゾーン:タイトルセーフガイドとアクションセーフガイドの表示を オンまたはオフにします。セーフゾーンは、「Motion」環境設定にある「キャ ンバス」パネル(ゾーン)でカスタマイズできます。セーフゾーンが表示さ れているときは、メニュー項目の横にチェックマークが表示されます。(コ ロンキー)
- フィルムゾーン:フィルムを基準とするアスペクト比のガイド表示をオン またはオフにします。フィルムゾーンは、「Motion」環境設定にある「キャ ンバス」パネル(ゾーン)でカスタマイズできます。フィルムゾーンが表示 されているときは、メニュー項目の横にチェックマークが表示されます。 (Shift キー+コロンキー)
- ハンドル:キャンバスでオブジェクトハンドル表示をオンまたはオフにします。ハンドルは、オブジェクトを操作するときに使用するコーナーポイントです。ハンドルの表示が有効な場合、メニュー項目の横にチェックマークが表示されます。
- ライン:オブジェクトの枠線の表示をオンまたはオフにします。線の表示 が有効な場合、メニュー項目の横にチェックマークが表示されます。
- アニメーションパス:キーフレームのアニメーションパスの表示をオンまたはオフにします。アニメーションパスは、キャンバスでオブジェクトの移動した跡を示す線です。アニメーションパスの表示が有効な場合、メニュー項目の横にチェックマークが表示されます。
- ガイド: このサブメニューでは、キャンバスのガイドを制御できます。
  - ガイドをロック: すべてのガイドの位置を現在の位置に固定します。これ により、オブジェクトを動かそうとして誤ってガイドを動かしてしまうのを 防ぐことができます。(Command + Option + セミコロンキー)
  - ガイドをロック解除: 手動で操作できるようにガイドのロックを解除します。
  - ガイドを消去:キャンバスからすべてのガイドを取り除きます。
  - *縦ガイドを追加:* キャンバスの中央に移動可能な縦のガイドを追加します。
  - 横ガイドを追加:キャンバスの中央に移動可能な横のガイドを追加します。
- スナップ:キャンバスおよび「タイムライン」のオブジェクトスナップをオンまたはオフにします。スナップは、オブジェクトをドラッグしたときに位置を合わせる機能です。スナップが有効なときは、メニュー項目の横にチェックマークが表示されます。(Nキー)
- 3D オーバーレイを表示: 3D 表示ツール、3D コンパス、挿入表示、3D グリッド、3D シーンアイコンなど、すべての3D オーバーレイ表示をオンまたはオフにします。

- *3Dオーバーレイ:* このサブメニューを使って、キャンバス内での3Dオーバーレイの表示を制御します。
  - 3D 表示ツール: 「カメラ」メニューと 3D 表示ツールをオンまたはオフにします。
  - コンパス: 3Dコンパスをオンまたはオフにします。コンパスにより、3D空間の現在の方向が示されます。赤い座標軸はX(水平方向)軸、緑の座標軸はY(垂直方向)軸、青の座標軸はZ(奥行き方向)軸です。ポインタをコンパスに合わせて、色の付いた表示アイコン(「前方」、「左」、「右」、「遠近」など)をクリックすると、選択した表示に切り替わります。キャンバスには、表示の変化がアニメートされます。
  - 挿入表示:挿入表示をオンにすると、キャンバスの右下隅にウインドウが 表示され、3D空間でのオブジェクトの移動に合わせてプロジェクトの「ア クティブカメラ」ビューまたは「遠近」ビューが表示されるので、方向感覚 の維持に役立ちます。「Motion」環境設定の「3D」パネルで、挿入表示のサ イズと、いつ表示するかを変更できます。変形の変更時、すべての変更時、 または手動での呼び出し時に表示できます。
  - 3D グリッド: 3D グリッドをオンまたはオフにします。3D グリッドは、3D 空間で作業をするときに役立ち、プロジェクトでオブジェクトを配置する際の目安として使用できます。3D グリッドは、3D モードでのみ表示されます。 (Command + Shift + コロンキー)
  - 3D シーンアイコン: ライトやカメラなど、すべての 3D シーンアイコンを オンまたはオフにします。シーンアイコンは、ワイヤフレームアイコンとし てキャンバスに表示され、それぞれに赤、緑、および青のハンドルがあり、 それらによってカメラやライトを変更させたり回転させたりすることができ ます。
- レイヤー列:「プロジェクト」パネルの「レイヤー」リストにある以下のコントロールのオン/オフを切り替えるコマンドから成るサブメニューが開きます:
  - プレビュー:オブジェクトのサムネールを表示します。グループのサムネールは、プロジェクトのその時点までの合成の累積結果を表します。
  - ・ 不透明度:グループまたはレイヤーの現在の不透明度(透明度)を表示します。スライダを調整して、項目の不透明度を変更できます。
  - ブレンドモード: レイヤーまたはグループの現在のブレンドモードを表示します。ポップアップメニューから新しいブレンドモードを選択します。ブレンドモードについて詳しくは、「ブレンドモードを使う」を参照してください。

- メディア列:「プロジェクト」パネルの「メディア」リストに専門的な情報 を表示するかどうかを切り替えるコマンドから成るサブメニューが開きます:
  - プレビュー:メディアファイルのサムネールを表示します。オーディオファ イルのサムネール(イメージに関連付けられていないもの)は、スピーカー のアイコンとして表示されます。
  - 種類:メディアの種類を示します。QuickTimeムービー、静止画像、QuickTime オーディオ、PDFなどがあります。どのような種類のコーデックとファイル がサポートされているかは、サポートされるファイルフォーマット」を参照 してください。
  - 使用中: このフィールドが選択されているときは、メディアがプロジェクトで使用されていることを示します。選択されていないときには、メディアは使用されていません。「Motion」環境設定で「一般」パネルの「使用していないメディアを自動管理」が選択されている場合は、使用していないメディアが「メディア」リストから自動的に削除されます。「メディア」リストの内容を手動で管理したい場合には、この設定を無効にします。
  - ・ 継続時間: メディアの継続時間をフレームまたはタイムコードで示します。
  - フレームサイズ: イメージの元のサイズをピクセルで示します。この数値 は幅と高さを示します。この列は、オーディオのみのファイルの場合は空白 になります。
  - フォーマット: クリップのフォーマットを表示します。これは、コーデックともいいます。
  - ・ 深度:ファイルの色の数(ビット深度)を示します。「約1,670万色以上」
     と表示されている項目は、RGB データのほかに、アルファチャンネルもメ
     ディアに含まれています。
  - ビデオレート:メディアのフレームレートを示します。
  - オーディオレート:オーディオトラックのサンプルレートをキロヘルツ (kHz)で示します。
  - オーディオビット深度:オーディオファイルのビット深度を表示します。
  - ファイルサイズ:ディスクでのメディア全体のファイルサイズを示します。
  - ファイルの作成日: メディアの作成日を示します。
  - ファイルの修正日:メディアが最後に変更された日付を示します。
- フォントパネルを表示/フォントパネルを隠す:フォントやフォント属性を 選択するための、MacOSXの「フォント」ウインドウを表示します(または隠 します)。(Command + T キー)
- カラーパネルを表示/カラーパネルを隠す:選択している色の「カラー」ウインドウを表示します(または隠します)。(Command + Shift + C キー)

# 共有

「共有」メニューでは、プロジェクトを書き出すことができます。高品質のムー ビーやイメージシーケンスを書き出したり、プロジェクトをほかのAppleアプリ ケーションで使用できるように「メディアブラウザ」に送信したり、YouTubeや Facebookなどの一般的なメディア共有Webサイトに公開したりできます。また、 独自の書き出し設定を作成することもできます。詳細については、「Motion プ ロジェクトを共有する」を参照してください。

- Apple デバイス: プロジェクトを「iTunes」に公開して、Apple TV や「Front Row」で見たり、iPhone、iPad、またはiPod に転送したりできるようにします。 詳細については、「Apple デバイスで共有する」を参照してください。
- *DVD*: プロジェクトを DVD に書き込むことができます。詳細については、
   「ディスクで共有する/ディスクイメージを作成する」を参照してください。
- Blu-ray: プロジェクトを Blu-ray ディスクに書き込むことができます。詳細に ついては、「ディスクで共有する/ディスクイメージを作成する」を参照して ください。
- ・メール:メールアプリケーションを開いて、プロジェクトを添付します。詳しくは、「メールで共有する」を参照してください。
- YouTube: プロジェクトを YouTube に公開します。詳細については、「ビデオ 共有サイトで共有する」を参照してください。
- Facebook: プロジェクトを Facebook に公開します。詳細については、「ビデ オ共有サイトで共有する」を参照してください。
- Vimeo: プロジェクトをVimeoに公開します。詳細については、「ビデオ共有 サイトで共有する」を参照してください。
- CNNiReport: プロジェクトをCNNiReportに公開します。詳細については、「ビデオ共有サイトで共有する」を参照してください。
- ムービーを書き出す:プロジェクトを Quicktime ムービーとして書き出して Finderフォルダに保存します。詳細については、「QuickTime、オーディオ、イ メージシーケンスメディアを書き出す」を参照してください。
- ・ 選択範囲をムービーとして書き出す:現在選択している部分をQuicktimeムービーとして書き出してFinderフォルダに保存します。詳細については、「QuickTime、オーディオ、イメージシーケンスメディアを書き出す」を参照してください。
- オーディオを書き出す:プロジェクトのオーディオ部分だけをオーディオファ イルとして書き出して Finder フォルダに保存します。詳細については、 「QuickTime、オーディオ、イメージシーケンスメディアを書き出す」を参照 してください。
- 現在のフレームを保存:プロジェクト内の特定のビデオフレームを単一のイメージファイルとして保存します。詳しくは、「フレームを書き出す」を参照してください。

- イメージシーケンスを書き出す:プロジェクトをイメージシーケンスとして 書き出してFinderフォルダに保存します。詳細については、「QuickTime、オー ディオ、イメージシーケンスメディアを書き出す」を参照してください。
- HTTP ライブストリーミング用に書き出す:Webホスティング用のQuickTime 参照ムービーを書き出します。詳細については、「HTTP ライブストリーミン グ用に書き出す」を参照してください。
- Compressorへ送信: プロジェクトを「Compressor」でレンダリングして、書き 出し設定をさらにカスタマイズできます。詳細については、「Compressorを 使って書き出す」を参照してください。
- Compressor 設定を使用して書き出す:「Compressor」の定義済みの書き出し設 定グループを使用してプロジェクトをレンダリングします。詳細については、 「Compressor を使って書き出す」を参照してください。
- Share Monitor を表示: 「Share Monitor」を表示します。詳しくは、「共有モニ タについて」を参照してください。

# 「ウインドウ」メニュー

このメニューには、「Motion」のインターフェイスに含まれるパネルを表示した り隠したりするコントロールがあります。

- ウインドウをしまう: アクティブなウインドウをDockにしまいます。ウイン ドウの左上にあるウインドウをしまうボタンをクリックするのと同じです。 (Command + M キー)
- ・ すべてしまう: 「ファイルブラウザ」でファイルをダブルクリックしてイメージまたはクリップをビューアウインドウでプレビューしている場合に、Motion プロジェクトウインドウとビューアウインドウを Dock にしまいます。
- ・ズーム:アクティブなウインドウをデスクトップ領域に最大化して表示します。フルスクリーン状態と前に保存していたフルスクリーンではない状態を切り替えます。
- インスペクタを表示: このサブメニューから、「インスペクタ」の4つのパネルに直接アクセスできます。「情報」(F1 キー)、「ビヘイビア」(F2 キー)、「フィルタ」(F3 キー)、「オブジェクト」(F4 キー)から選択します。「オブジェクト」パネルは、選択しているオブジェクトの種類によって変わります。
- プロジェクトパネルを表示/プロジェクトパネルを隠す:「プロジェクト」
   パネルの表示をオンまたはオフにします。(F5 キー)
- タイミングパネルを表示/タイミングパネルを隠す:タイミングパネルの表示をオンまたはオフにします。(F6キー)
- ・HUDを表示/HUDを隠す:HUDの表示をオンまたはオフにします。(F7キー)

 タスクリストを表示/隠す:「バックグラウンドタスクのリスト」ウインド ウには、「Motion」でオプティカルフローのリタイミングを実行しているとき のバックグラウンド処理が表示されます。

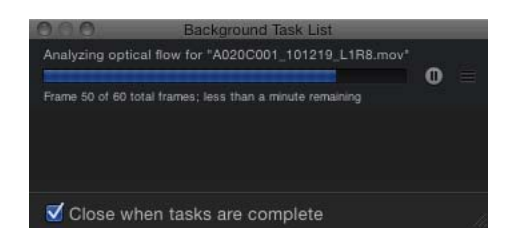

オプティカルフローの詳細については、「「情報」インスペクタのタイミング コントロール」にある「オプティカルフロー」ポップアップメニュー項目を参 照してください。

- プレーヤーモード:キャンバス、走行制御コントロール、およびツールバーを全画面で表示します。このモードでは、再生など、キャンバスで行う通常の操作をすべて実行できます。「プレーヤー」モードを終了するには、このメニュー項目を再度選択します。(F8 キー)
- キャンバスをセカンドディスプレイに表示/キャンバスをメインウインドウに 表示: コンピュータに2台のディスプレイが接続されている場合に、キャン パスとプロジェクトパネルを(「レイヤー」、「メディア」、「オーディオ」 リスト)をセカンドディスプレイに表示します。キャンバスをメインのプロ ジェクトウインドウに表示するには、「キャンバスをメインウインドウに表 示」を選択します。
- タイミングパネルをセカンドディスプレイに表示/タイミングパネルをメイン ウインドウに表示: コンピュータに2台のディスプレイが接続されている場 合に、タイミングパネル(「タイムライン」、「オーディオタイムライン」、 「キーフレームエディタ」)をセカンドディスプレイに表示します。タイミン グパネルをメインのプロジェクトウインドウに表示するには、「タイミングパ ネルをメインウインドウに表示」を選択します。
- オリジナルレイアウトに戻す:タイミングパネルまたはキャンバスがセカン ドモニタに表示されている場合に、タイミングパネルまたはキャンバスをメイ ンのプロジェクトウインドウに表示します。
- ファイルブラウザ:「ファイルブラウザ」を表示します。(Command + 1 キー)
- ライブラリ:「ライブラリ」を表示します。(Command + 2 キー)
- インスペクタ:「インスペクタ」を表示します。(Command + 3 キー)
- レイヤー:「プロジェクト」パネルに「レイヤー」リストを表示します。 (Command + 4 キー)

- ・メディア:「プロジェクト」パネルに「メディア」リストを表示します。 (Command + 5 キー)
- オーディオ:「プロジェクト」パネルに「オーディオ」リストを表示します。
   (Command + 6 キー)
- ビデオタイムライン:「タイムライン」の表示をオンまたはオフにします。
   タイミングパネルが表示されていない場合、このコマンドで表示されます。
   (Command + 7 キー)
- 「キーフレームエディタ」:「キーフレームエディタ」の表示をオンまたは オフにします。タイミングパネルが表示されていない場合、このコマンドで表 示されます。(Command + 8 キー)
- オーディオタイムライン:「オーディオタイムライン」の表示をオンまたは オフにします。タイミングパネルが表示されていない場合、このコマンドで表 示されます。(Command + 9 キー)
- ・ すべてを手前に移動:「Motion」のメインウインドウがほかのアプリケーションのウインドウの後ろにある場合に、「ビューア」ウインドウが選択されているときは、「Motion」のウインドウを手前に移動します。「ビューア」ウインドウがほかのアプリケーションウインドウの後ろにあるときは、「ビューア」ウインドウをほかのアプリケーションよりも手前に移動します。
- プロジェクト/名称未設定リストを開く:「ウインドウ」メニューの下部には、開いているプロジェクト、および「ビューア」ウインドウで開いているイメージ(ある場合)が表示されます。保存されていないプロジェクトは、「名称未設定」として表示されます。このリストで項目を選択すると、それが手前に表示されます。

# ヘルプメニュー

「ヘルプ」メニューから、「Motion」に関する詳細な情報が得られるリソースに アクセスできます。

- Motion 5 ヘルプ: 「Motion 5 ユーザーズマニュアル」が開きます。
- サービスとサポート:「Motion」の最新の技術サポート情報が掲載されている Web ページを表示します。

環境設定

5

「Motion」環境設定では、ワークスペースのカスタマイズ、プロジェクトに合わ せたインターフェイスの調整、新規プロジェクトと書き出し済みの完成したムー ビーに適用できるプリセットの定義が可能です。「Motion」環境設定ウインドウ には、機能(「一般」、「アピアランス」、「プロジェクト」、「時間」、 「キャッシュ」、「キャンバス」、「3D」、「プリセット」、および「ジェス チャー」)ごとにグローバル設定がまとめられた9つのパネルがあります。 「Motion」環境設定ウインドウを開くには、「Motion」>「環境設定」と選択し ます(または、Command +カンマ記号(,)キーを押します)。

この章では以下の内容について説明します:

- 「一般」パネル (ページ 192)
- ・「アピアランス」パネル (ページ 194)
- ・「プロジェクト」パネル (ページ 196)
- 「時間」パネル (ページ 198)
- ・「キャッシュ」パネル (ページ 200)
- ・「キャンバス」パネル (ページ 202)
- 「3D」パネル (ページ 205)
- ・「プリセット」パネル (ページ 207)
- ・「ジェスチャー」パネル (ページ 209)

「一般」パネル

「環境設定」の「一般」パネルには、「起動時の状態」、「インターフェイス」、 「ファイルブラウザとライブラリ」、および「メディア」カテゴリに分類された グローバル設定があります。

|                     | General                                 | e |
|---------------------|-----------------------------------------|---|
| Appearance Proj     | E D La Cache Canvas 3D Presets Gestures |   |
| Startup             |                                         |   |
| At Startup:         | Create New Project \$                   |   |
| Interface           |                                         |   |
| Drop Menu Delay:    | Short Long<br>Show Tooltips             |   |
| File Browser & Libr | ary                                     |   |
| Display Folders:    | Alphabetically in List                  |   |
| Media               |                                         |   |
|                     | 🗹 Automatically manage unused media     |   |
|                     |                                         |   |

## 起動時の状態

「環境設定」の「一般」パネルのこのセクションでは、「Motion」を起動したときの最初の動作を定義できます。

「起動時の動作」ポップアップメニュー: このポップアップメニューで、

「Motion」起動時の2つのデフォルトビヘイビアのうちのいずれかを選択できます:

- 新規プロジェクトを作成:新しい空のプロジェクトを開きます。デフォルトのプリセットを選択していない場合は、「プロジェクトブラウザ」が起動時に表示されます。
- ・ 最後に使用したプロジェクトを開く:前回のセッションで最後に保存したプロジェクトを開きます。

## インターフェイス

「環境設定」の「一般」パネルのこのセクションでは、インターフェイスの一般 的なオプションを設定できます。

**ドロップメニューのディレイ**: 「タイムライン」、「レイヤー」リスト、また はキャンバスへのドラッグ時にドロップメニューが表示されるまでの時間を設定 します。ドロップメニューには、オブジェクトの編集とプロジェクトへの読み込 みに関する選択肢がさらに表示されます。 **ツールヒントを表示**: このチェックボックスは、アプリケーション全体でツー ルヒントのオンとオフを切り替えます。ツールヒントは、名前や基本的な使用方 法などの情報を表示します。ツールやコントロールにしばらくポインタを置くと 表示されます。

## ファイルブラウザとライブラリ

ここでは、「ファイルブラウザ」と「ライブラリ」でのコンテンツの表示方法を 設定します。

**フォルダ表示**: ポップアップメニューから、「ファイルブラウザ」と「ライブ ラリ」でのフォルダの表示方法を選択します。このメニューには以下の項目があ ります:

- アルファベット順にリスト:フォルダをアルファベット順にリスト表示します。
- ・ 最近使用したものをリスト: リスト表示でフォルダ以外のすべての項目の後にフォルダをまとめます。

**プレビューアイコンを表示:**「ファイルブラウザ」と「ライブラリ」でプレ ビューアイコンを表示するかどうかを選択します。たとえば、「プレビューアイ コンを表示」チェックボックスを選択した状態で「ライブラリ」でリプリケータ を表示すると、リプリケータのサムネールが表示されます。

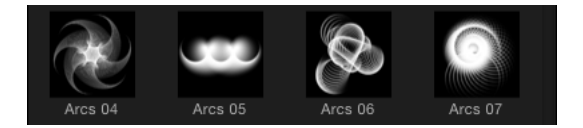

このチェックボックスの選択を解除すると、項目タイプごとに汎用のアイコンが 表示されます。

シングルクリックで自動的に項目を再生: このチェックボックスは、ファイル スタックで選択している項目の内容をプレビュー領域で再生するかどうかを制御 します。

### メディア

「環境設定」の「一般」パネルのこのセクションには、「使用していないメディ アを自動管理」チェックボックスがあります。このチェックボックスを選択する と、キャンバス、「レイヤー」リスト、または「タイムライン」からメディアを 削除したときに、使用されなくなったメディアが「メディア」リストから削除さ れます。プロジェクトで使用されなくなったメディアのコピーを「メディア」リ ストに残しておきたい場合は、このチェックボックスの選択を解除します。 「アピアランス」パネル

「Motion」環境設定ウインドウの「アピアランス」パネルには、「Motion」イン ターフェイスの視覚要素を制御する設定が含まれていて、「タイムライン」、 キャンバス、「サムネールプレビュー」、および「ステータスバー」に分類され ています。

| 000                    | Appearance                                                                                                    | e |
|------------------------|----------------------------------------------------------------------------------------------------|---|
| General Appearance Pro | E Carvas 3D Presets Gestures                                                                                             |   |
| Timeline               |                                                                                                    |   |
| Timebar Display:       | Name Plus Thumbnail 🛟                                                                                                    |   |
| Canvas                 |                                                                                                    |   |
| Full View Opacity:     | 75%                                                                                                    |   |
| Thumbnail Preview      |                                                                                                    |   |
| Background:            | Checkerboard ‡                                                                                                    |   |
| Status Bar             |                                                                                                    |   |
| Show:                  | <ul> <li>✓ Dynamic Tool Info</li> <li>Color</li> <li>Coordinates</li> <li>✓ Frame rate (only during playback)</li> </ul> |   |
| Display Color As:      |                                                                                                    |   |
|                        |                                                                                                    |   |

# タイムライン

「Motion」環境設定にある「アピアランス」パネルのこのセクションでは、「タ イムライン」でオブジェクトを表すバーをどのように表示するかを選択できま す。

**タイムバー表示**: 「タイムライン」の表示に関する次の3つのオプションがポッ プアップメニューに表示されます:

- 名前: 「タイムライン」のバーにはオブジェクト名のみが表示されます。
- 名前とサムネール: この設定はデフォルトです。「タイムライン」のバーには、オブジェクトの最初のフレームを表すアイコンに続いてオブジェクト名が表示されます。
- フィルムストリップ:「タイムライン」のバーには、連続するフレームのストリップが表示されます。名前のテキストは表示されません。サムネールまたは連続するフレームのストリップが表示されるのは、レイヤーのみ(シェイプ、イメージ、イメージシーケンス、テキストなど)です。カメラ、ライト、ビヘイビアなどのオブジェクトには、サムネールが表示されません。

キャンバス

「Motion」環境設定にある「アピアランス」パネルのこのセクションには、キャンバスのエッジを越えるオブジェクトの不透明度を制御する設定があります。

**全体表示の不透明度**: 「表示」メニューの「表示領域をすべて表示」が有効に なっている場合、このスライダにより、キャンバスの端を越えて背景まで伸びる レイヤーの部分の不透明度が制御されます。100%に設定すると、レイヤーは透 明です。0%に設定すると、レイヤーは完全に不透明です。

## サムネールプレビュー

「Motion」の「レイヤー」リストにサムネールを表示すると、そのウインドウで 選択している項目の情報が得られるため便利です。部分的に透明な項目(アル ファチャンネルが含まれている項目)に、イメージの背景を設定できます。

**背景:** サムネールの背景用の 2 つのオプションが表示されるポップアップメニューです:

- チェッカーボード:透明のピクセルが表示される部分にチェッカーボードの パターンが表示されます。
- カラー:透明のピクセルが表示される部分に単色が表示されます。

「**背景」のカラーウェル**: 「背景」ポップアップメニューから「カラー」を選 択すると、このカラーウェルで、MacOSXの「カラー」ウインドウまたはMotion ポップアップ・カラー・パレットから新しい背景色を選択できます。

#### ステータスバー

ステータスバーは、「Motion」のワークスペース内でキャンバスとプロジェクト のタイトルバーの間にある領域です。以下の設定を使用して、ステータスバーに 表示される情報をカスタマイズできます。

動的ツール情報: このチェックボックスを選択すると、オンスクリーンコント ロールを使ってオブジェクトを調整するときに変形情報がリアルタイムで表示さ れます。たとえば、キャンバスでオブジェクトを回転させると、元の回転の値と 現在の変更角度がステータスバーに表示されます。

**カラー**: このチェックボックスを入にすると、ポインタを置いている部分のピクセルの色の値が表示されます。色は「表示色」ポップアップメニューで選択したフォーマットで表示されます。

**座標:** このチェックボックスを入にすると、現在のポインタ位置の X 座標と Y 座標が表示されます。

**フレームレート(再生時のみ)**: このチェックボックスを入にすると、再生中 にプロジェクトのフレームレートが表示されます。プロジェクトの再生中以外 は、何も表示されません。 **表示色**: 「カラー」チェックボックスが選択されているときはこのポップアッ プメニューを使用して、色データを表示するスタイルを3つのオプションから選 択します。

- *RGB*: この設定では、各ピクセルの赤、緑、青、アルファ値が0~1の範囲で 表示されます。ただし、スーパーホワイトの値は0~1の範囲を超えることが あります。
- *RGB (パーセント)* : この設定では、各ピクセルの赤、緑、青、およびアルファの値が1~100 (パーセント)で表示されます。
- HSV: この設定では、ヒュー、サチュレーション、値(ブライトネス)で色が 表示されます。ヒューは1~360のパーセント、サチュレーションと値は1~ 100度です。アルファも1~100度で表示されます。

# 「プロジェクト」パネル

「Motion」環境設定の「プロジェクト」パネルには、プロジェクトとレイヤーの 継続時間やプロジェクトのその他のオプションの設定を行います。コントロール は、「一般 3D」と「3D グリッド」の 2 つに分類されています。

| 000                        | Project                               | 0 |
|----------------------------|---------------------------------------|---|
| General Appearance Project | Time Cache Canvas 3D Presets Gestures |   |
| Default Project Setting    | s                                     |   |
| Project Duration:          | 10.0 Seconds ‡                        |   |
| Background Color:          |                                       |   |
| For New Documents:         | Show Project Browser                  |   |
|                            | Use Project: Nothing Selected.        |   |
|                            |                                       |   |
| Still Images & Layers      |                                       |   |
| Default Layer Duration:    | Use project duration                  |   |
|                            | Use custom duration 10.0 Seconds \$   |   |
| Create Layers At:          | Current frame                         |   |
|                            | Start of project                      |   |
| Large Stills:              | Scale to Canvas Size ‡                |   |
|                            |                                       |   |

# デフォルトのプロジェクト設定

「Motion」環境設定の「プロジェクト」パネルにあるこれらのコントロールに よって、新しいプロジェクトのデフォルト値が決まります。 ★モ: これらの設定は、環境設定を行ってから「Motion」を終了し、再度開いた 後で作成したプロジェクトにのみ適用されます。開いているプロジェクトの設定 を変更するときは、「情報」インスペクタを使用します(Command + J キーを 押すか、「レイヤー」リストで「プロジェクト」オブジェクトをクリックし、 「インスペクタ」で「情報」をクリックします)。

プロジェクトの継続時間:新規プロジェクトのデフォルトの継続時間を設定します。値フィールドに数字を入力し、ポップアップメニューから「フレーム」または「秒」を選択します。

**背景色**:新しいプロジェクトを作成するときにその背景の色を設定するカラー ウェルです。現在のプロジェクトの背景色が変更されることはありません。

メモ:最終的な出力に新しい背景色をレンダリングするには、「情報」インスペクタの「背景色」ポップアップメニューから「単色」を選択する必要があります (Command + J キーを押します)。

新規書類: プロジェクトを作成するときのアプリケーションの動作を指定します。

- プロジェクトブラウザを表示: このオプションを選択すると、プロジェクトの作成時に「プロジェクトブラウザ」が表示されます。
- プロジェクトを使用: このオプションを選択すると、「選択」ボタンが使用 可能になります。「選択」をクリックして、プロジェクトの新規作成時に開く 特定のプロジェクトを指定できます。(指定したいプロジェクトがブラウザに 表示されない場合は、「ほかを開く」をクリックしてFinderからプロジェクト を選択できます。)「プロジェクトブラウザ」の表示の省略について詳しく は、「プロジェクトブラウザを表示しない」を参照してください。

# 静止画像とレイヤー

「Motion」環境設定の「プロジェクト」パネルにあるこれらの設定は、静止画像 と読み込んだレイヤー、および「Motion」で作成されたテキスト、シェイプ、マ スクなどのレイヤーのデフォルトの継続時間、位置、およびサイズを制御しま す。

デフォルトのレイヤー継続時間: 固有の継続時間が指定されていない静止画像、 ジェネレータなどのレイヤーの継続時間を、以下のいずれかに指定することがで きます:

- プロジェクト継続時間を使用: すべてのレイヤーがプロジェクトと同じ継続
   時間になります。
- カスタムの継続時間を使用:レイヤーは、この値フィールドで定義する継続
   時間になります。

継続時間:「デフォルトのレイヤー継続時間」が「カスタムの継続時間を使用」 に設定されている場合は、このフィールドに値を入力し、ポップアップメニュー を使用して時間を「フレーム」または「秒」に設定します。

#### 第5章 環境設定

レイヤーの作成位置: メディア項目をキャンバス、「レイヤー」リスト、または「タイムライン」にドラッグしてプロジェクトに追加するときは、現在再生 ヘッドがある位置またはプロジェクトの最初のフレームに追加できます。この設定は、「Motion」内で作成された、テキストやシェイプなどのレイヤーにも適用 されます。

- *現在のフレーム*: 現在の再生ヘッドの位置にレイヤーを作成します。
- プロジェクトの先頭: プロジェクトの最初のフレームにレイヤーを作成します。

静止画(大): 大きい静止画像を読み込む場合、このポップアップメニューか ら、そのファイルを元のサイズのままで読み込むか、キャンバスのサイズに合う ようにイメージを縮小するかを指定できます。

**メモ:**「静止画(大)」のオプションの詳細については、「高解像度の静止画像 を使う」を参照してください。

「静止画(大)」ポップアップメニューには、次の2つのオプションがあります:

- 何もしない: 元のサイズでイメージを読み込みます。
- キャンバスのサイズに合わせて調整: アスペクト比を維持しながらイメージ
   を読み込み、プロジェクトサイズに合わせて縮小/拡大します。

# 「時間」パネル

「Motion」環境設定の「時間」パネルでは、プロジェクトで時間を表示する方法 を設定したり、再生とキーフレームのオプションを選択したりできます。コント ロールは、「時間表示」、「再生コントロール」、および「キーフレーミング」 の3つに分類されています。

### 時間表示

「Motion」環境設定の「時間」パネルにあるこのセクションのコントロールで、 Motion ツールバーのタイミング表示でのカウント方法を設定します。

時間の表示形式: 2つの項目のポップアップメニューです:

- フレーム:タイミング表示で、フレーム番号が大きくなっていきます。
- ・ タイムコード: タイミング表示で、8桁のタイムコードを表示します。

**フレーム番号**: フレームの開始番号 (0 または 1) を選択するポップアップメニューです。

## 再生コントロール

「Motion」環境設定の「時間」パネルにあるこれらの設定では、プロジェクトの 再生方法を制御します。 時間表示のアップデート: このポップアップメニューでは、プロジェクト再生時の「タイムライン」のアップデート方法を設定します。以下のメニュー項目があります:

- アップデートしない:再生しても「タイムライン」は前に進みません。パフォーマンスが向上します。
- ページ単位でジャンプ:再生ヘッドが現在の「タイムライン」の最後に来る
   と、次のトラック領域にジャンプして進みます。
- *連続スクロール*: 再生ヘッドは静止したまま、背後で「タイムライン」がスクロールします。

**オーディオ同期ができなかった場合**:オーディオとビデオは常に同期するよう に再生されますが、プロジェクトが複雑だと、オーディオとビデオの両方をス ムーズに再生できなくなるため、いずれかを犠牲にする必要があります。2つの オプションのいずれかを選択します:

- ビデオフレームをスキップ:オーディオは引き続き再生されますが、ビデオ フレームは遅れないようにスキップされます。
- オーディオ再生を一時停止:再生中にオーディオ再生が一時的に中断されます。

**再生速度をプロジェクトフレームレートに制限**: エフェクトの複雑度やコン ピュータの処理能力に基づいて、できるだけ高速にプロジェクトを再生します。 このチェックボックスを選択すると、再生速度がプロジェクトのフレームレート を超えることはありません。つまり、書き出したムービーが再生されるのと同じ フレームレートでプロジェクトの再生を見ることができます。このチェックボッ クスの選択を解除すると、再生速度はプロセッサの性能にのみ制限されるため、 プロジェクトのフレームレートよりも高速に再生される場合があります。

**スクラブしながらオーディオをループ**: このチェックボックスを選択すると、 再生ヘッドをドラッグした部分のフレームのオーディオが繰り返し再生されま す。チェックボックスの選択を解除すると、これらのフレームのオーディオは1 回のみ再生されます。

## キーフレーミング

「Motion」環境設定の「時間」パネルにあるこのセクションには、キーフレーム を時間的にロックするためのコントロール、およびサブフレームのキーフレーム 設定を有効にするためのコントロールがあります。

**キーフレームエディタでキーフレームの時間をロック**: このチェックボックス を選択すると、「キーフレームエディタ」でキーフレームの値を変更することは できますが、キーフレームを時間的に前後に移動することはできません。これに より、値を調整するときに、アニメーションのタイミングが変更されるのを防ぐ ことができます。 サブフレームのキーフレーミングを許可: このチェックボックスを選択すると、 再生しながら記録するとき、または「キーフレームエディタ」で「キーフレーム 変形」ツールを使って複数のキーフレームをまとめて調整するときに、アニメー ションを滑らかに保つことができます。

# 「キャッシュ」パネル

「Motion」環境設定の「キャッシュ」パネルには、プロジェクトのメモリとディ スクの使用量を管理するための設定があります。コントロールは、「時間表示」、 「再生コントロール」、および「キーフレーミング」の3つに分類されていま す。

| 000                        | Cache                                                                                                    |
|----------------------------|----------------------------------------------------------------------------------------------------|
| General Appearance Project | Image: Cache         Image: Cache         Image: Cache< |
| Memory & Cache             |                                                                                                    |
| Project Cache:             | 80 % of total memory                                                                                                    |
| Autosave                   |                                                                                                    |
|                            | 🗹 Use Autosave Vault                                                                                                    |
| Save a copy every:         | 15 minutes                                                                                                    |
| Keep at most:              | 40 copies per project                                                                                                    |
| Maximum of:                | 25 projects                                                                                                    |
| Autosave Vault Folder:     | Choose Reset                                                                                                    |
|                            | /Users/JW/Movies/Motion Projects                                                                                                    |
| Optical Flow Retiming      |                                                                                                    |
| Save Retiming Files:       | In folder with source media                                                                                                    |
|                            | In this folder: Choose                                                                                                    |
|                            | /Users/JW/Library/Cacp/Retiming Cache Files                                                                                                    |
|                            | Delete Retiming Cache Reveal In Finder                                                                                                    |
|                            |                                                                                                    |

# メモリとキャッシュ

「Motion」環境設定ウインドウの「キャッシュ」パネルにあるこの設定には、プロジェクトキャッシュに割り当てるメモリ量を指定できます。

プロジェクトキャッシュ: 値フィールドに数値を入力することで、システムの 合計メモリのうちプロジェクトキャッシュに使用するメモリ(パーセント)を指 定します。数字が大きいほど「Motion」でフレームをキャッシュするために多く のメモリを使用でき、常にスムーズに再生できる可能性が高くなります。

## 自動保存

「環境設定」ウインドウの「キャッシュ」パネルのこれらの設定によって、プロ ジェクトを保存する頻度と保存ファイルの場所が制御されます。保存ファイルに は、時刻と日付がスタンプされます。

**自動保存ボールトを使用**: このチェックボックスを選択すると、「自動保存ボールトフォルダ」で指定したパスにプロジェクトが自動保存されます。デフォルトでは、自動保存ボールトフォルダは、ホームディレクトリの「ムービー」フォルダ内の「Motion Projects」というフォルダの下にあります。

**コピーの保存間隔**: プロジェクトを保存する間隔を指定します(分単位)。

最大保存数:ボールトに保存する自動保存プロジェクトのバージョン数を指定 します。

**最大**: ボールトに保存する自動保存プロジェクトの最大数を指定します。

**自動保存ボールトフォルダ**: 「選択」ボタンを押すと、自動保存ファイルを格納する場所を設定できます。「リセット」ボタンを押すと、自動保存の場所がデフォルトの場所に設定されます。

#### 自動保存をカスタマイズする

自動保存のカスタマイズにはいくつかの方法があり、目的に合わせて選択します。

#### 指定した場所に自動保存プロジェクトを保存するには

- 「Motion」>「環境設定」と選択します(または、Command +カンマ記号(,) キーを押します)。
- 2 「キャッシュ」をクリックします。
- 3 「自動保存」グループの「自動保存ボールトを使用」を有効にします。

デフォルトでは、自動保存ボールトフォルダは、ホームディレクトリの「ムービー」フォルダ内の「Motion Projects」というフォルダの下にあります。

### 自動保存ボールトフォルダの新しい場所を設定するには

「選択」をクリックし、ダイアログで新しい場所を指定してから「選択」をクリックします。

#### 自動保存プロジェクトを元に戻すには

- 「ファイル」>「自動保存から復元」と選択します。
   プロジェクトの復元ダイアログが表示されます。
- 「復元元」ポップアップメニューで、タイムスタンプの付いた保存プロジェクト を選択します。

**メモ:**「ファイル」メニューで「元に戻す」コマンドが使用可能になる前に、プロジェクトを保存する必要があります。

## オプティカルフローのリタイミング

素材をリタイミングすると、コンピュータにリタイミングファイルが保存されま す。この設定(「Motion」環境設定の「キャッシュ」パネルにあります)で、格 納場所を指定します。

**リタイミングファイルを保存**: ソースフッテージと同じ場所にファイルを格納 することも、独自の場所を指定することもできます。

- ソースメディアと同じフォルダ: リタイミングファイルをソースフッテージ と同じ場所に保存するには、このボタンをクリックします。
- フォルダを指定:「選択」ボタンをクリックして、オプティカルフローのリタイミングファイルを保存する場所を指定します。デフォルトでは、「Optical Flow」フォルダは「/ユーザ/*<ユーザ名>*/書類/Motion Documents/Retiming Cache Files/」フォルダにあります。

**リタイミングキャッシュを削除**: 「リタイミングキャッシュを削除」ボタンを クリックすると、オプティカルフローのリタイミングファイルがすべて削除さ れ、フレームの合成にオプティカルフローを使用するオブジェクトがすべてリ セットされます。警告ダイアログが表示され、すべてのリタイミングファイルを 削除するかどうかを確認されます。

Finder に表示: 「Finder に表示」ボタンをクリックすると、リタイミングファイルのフォルダの場所が Finder に表示されます。

# 「キャンバス」パネル

キャンバスの表示をカスタマイズするときは、「Motion」環境設定の「キャンバス」パネルにある設定を使用します。このパネルで加えた変更は、現在のプロジェクトにただちに反映されます。「配置」と「ゾーン」の2つに分類されています。

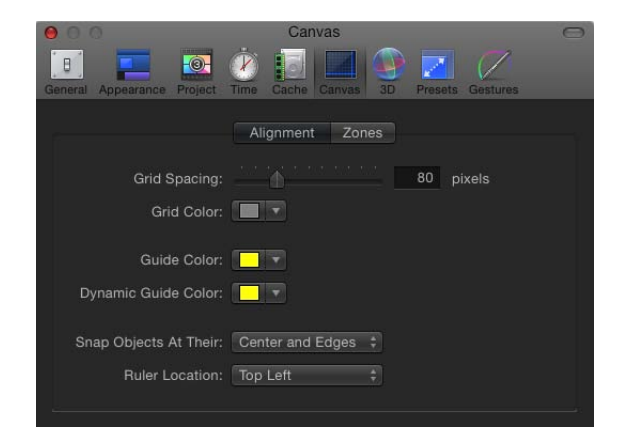

配置

「Motion」環境設定の「キャンバス」パネルにあるこの設定によって、キャンバ スにオプションで表示されるグリッド、ルーラ、ガイドの色と表示が制御されま す。グリッド、ガイド、およびルーラは、「表示」メニューまたはキャンバスの 右上隅にある「表示」ポップアップメニューでオンまたはオフにできます。

**グリッド間隔:** このスライダは、グリッドの幅をピクセルで設定します。

グリッドのカラー: このカラーウェルで、グリッドの線の色を設定します。

ガイドのカラー: このカラーウェルで、ガイドの色を設定します。

**ダイナミックガイドのカラー**: このカラーウェルでダイナミックガイドの色を 設定します。

**オブジェクトのスナップ位置**: このポップアップメニューでは、キャンバス内 でオブジェクトを移動したときにほかのオブジェクトと位置をそろえる方法を設 定します。3つのオプションがあります:

- *中心*: オブジェクトを中心でそろえます。
- エッジ:オブジェクトを端でそろえます。
- *中心とエッジ*: オブジェクトを中心と端でそろえます。

**ルーラの位置:** このポップアップメニューで、キャンバスのルーラの位置を設 定します。4つのオプションがあります:

- ・左下
- ・左上
- ・右上
- ・右下

ゾーン

「Motion」環境設定の「キャンバス」パネルにあるこれらの設定で、セーフゾー ンのサイズと色を制御できます。「セーフゾーン」は、民生用のテレビ画面では 正しく表示されない画面上の領域にイメージを配置しないようにする特別なガイ ドです。アクションセーフ領域の外に表示されるイメージは、表示されなくなる 可能性があります。タイトルセーフ領域外の領域は歪む場合があるため、テキス トが読みづらくなる可能性があります。

|                     | Alignment Zones     | 3             |
|---------------------|---------------------|---------------|
| Action Safe Region: |                     | 90% of canvas |
| Title Safe Region:  |                     | 80% of canvas |
| Safe Zone Color:    | <b>•</b>            |               |
| Film Zone:          | Academy Flat 1.85:1 | \$ 1.85       |
| Film Zone Color:    | <b></b>             |               |
|                     |                     |               |
|                     |                     |               |

テレビやフィルムの両方で使用するために出力する場合、クリップがフィルムに 変換されるときに切断される TV フレームの領域が分かれば便利です。「フィル ムゾーン」の設定では、作業しているフィルムゲージのアスペクト比が分かるよ うにガイドを表示できます。

セーフゾーンとフィルムゾーンのガイドは、「表示」メニュー、またはキャンバ スの右上隅にある「表示」ポップアップメニューでオンまたはオフにできます。

**アクションセーフ領域**: アクションセーフのガイドを表示するキャンバスの比率を設定するスライダです。(デフォルトはキャンバスの 90 %です。)

タイトルセーフ領域: タイトルセーフのガイドを表示するキャンバスの比率を 設定するスライダです。(デフォルトはキャンバスの 80 %です。)

**セーフゾーンのカラー**: セーフゾーンのガイドの色を設定します。

**フィルムゾーン**: このポップアップメニューでは、ガイドのサイズを標準アスペクト比に設定します。ポップアップメニューの右側の値フィールドに数値を入力することで、独自のアスペクト比が設定されます。メニューの選択肢は5つあります:

- アメリカンビスタ 1.85:1
- ・アナモフィックスコープ 2.35:1
- HD 16:9
- ・スタンダード 4:3
- ・カスタム

フィルムゾーンのカラー:フィルムゾーンのガイドの色を設定します。

# 「3D」パネル

「Motion」環境設定の「3D」パネルでは、「Motion」の 3D ワークスペースで作 業するときのさまざまな側面を制御できます。コントロールは、「一般 3D」と 「3D グリッド」の 2 つに分類されています。

| 000                        | 3D                                 | 0 |
|----------------------------|------------------------------------|---|
| General Appearance Project | e Cache Canvas 3D Presets Gestures |   |
| General 3D                 |                                    |   |
| Display Inset View:        | On Transform Change \$             |   |
| Inset View Size:           | 30%                                |   |
| Default New Group Type:    |                                    |   |
| 3D Grid                    |                                    |   |
| 3D Grid Spacing:           | 80 pixels                          |   |
| Primary Grid Color:        |                                    |   |
| Secondary Grid Color:      |                                    |   |
|                            |                                    |   |

# 一般 3D

「Motion」環境設定にある「3D」パネルのこの領域では、挿入表示を制御し、新 しいグループをデフォルトで 2D モードと 3D モードのどちらにするかを選択し ます。

**挿入表示の表示**: 挿入表示(カメラビューを表示する一時的なウインドウ)を キャンバスに表示するタイミングを制御するポップアップメニューです。挿入表 示を表示するには、「表示」メニューまたは(キャンバスの右上隅にある)「表 示」ポップアップメニューで「挿入表示」を有効にする必要があります。

- ・ 変形の変更時: 挿入表示は、位置、回転、縮小/拡大など、オブジェクトの 変形パラメータを調整するときに表示されます。
- ・ すべての変更時: 挿入表示は、リプリケータのパラメータを調整するなど、 オブジェクトに固有の調整を HUD または「インスペクタ」で加えるときに表 示されます。

・ 手動: このオプションを選択すると、挿入表示は常に表示されます。

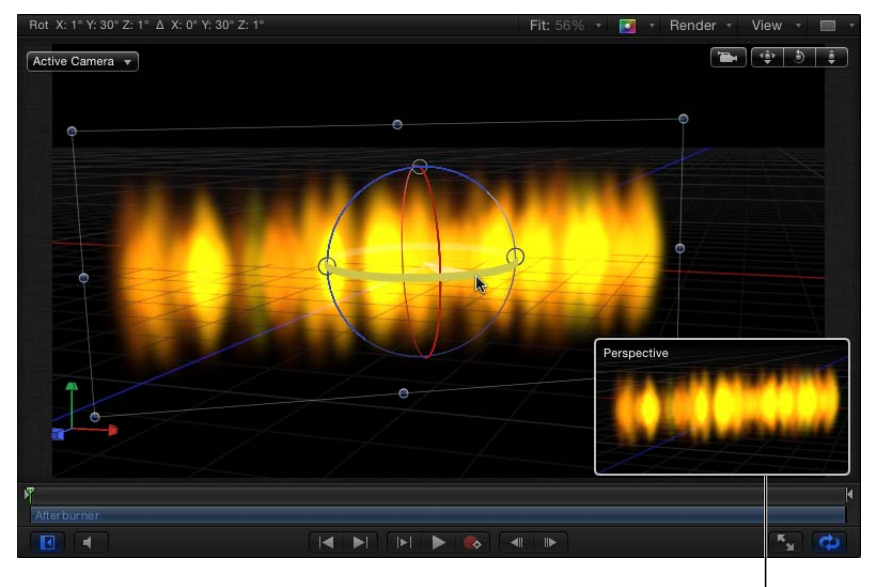

Inset view I

**挿入表示のサイズ**: スライダを使用して、挿入表示のサイズを調整します。 **新規グループのデフォルトのタイプ**: このポップアップメニューを使用して、 新しいグループを 2D グループとして作成するか 3D グループとして作成するか を選択します。「自動」に設定すると、作成されるグループのタイプをプロジェ クトに基づいて「Motion」が決定します。たとえば、「自動」を選択し、3D プ ロジェクトで作業をしている場合、新規グループは 3D です。2D プロジェクト (カメラなし)で作業をしている場合、新規グループは 2D です。

#### 3D グリッド

「Motion」環境設定の「3D」パネルにあるこの領域では、「Motion」の 3D ワークスペースに表示されるグリッドの設定を変更できます。

3D グリッド間隔: グリッド線の間隔をピクセル単位で指定します。

1次グリッドのカラー: メインのグリッド線の色を設定します。メインのグリッド線は2次グリッドの線よりも若干太くなります。

2次グリッドのカラー: 2次グリッド線(メインのグリッド線内に表示される 線)の色を設定します。

# 「プリセット」パネル

「Motion」環境設定の「プリセット」パネルには、プロジェクト設定のプリセットが表示されます。このパネルでは、デフォルトを選択できるほか、設定の作成、変更、削除が可能です。デフォルトのプロジェクトのプリセットによって、 プロジェクトを作成するときに割り当てられる設定が決まります。割り当てられた設定を作業中に変更するには、「レイヤー」リストで「プロジェクト」オブジェクトを選択し、「インスペクタ」で「情報」をクリックします。

このパネルでデフォルトプロジェクトを設定すると、「プロジェクトブラウザ」 から開く新規プロジェクトが、この設定を使って作成されます(「プロジェクト ブラウザ」の「プリセット」メニューから別のオプションを選択した場合は別で す)。

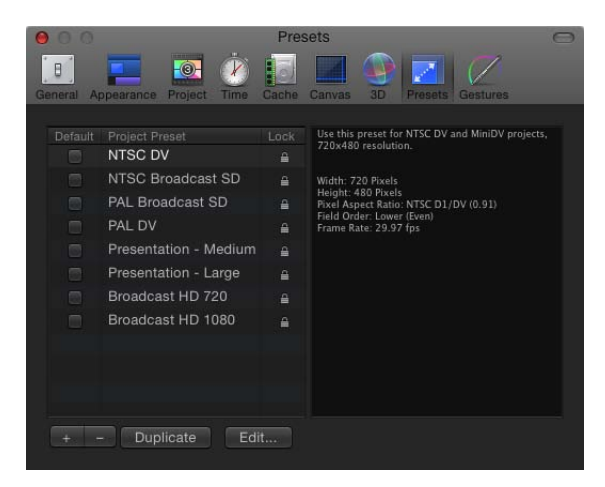

「プロジェクトプリセット」リスト: 現在のプリセットのリストが表示されま す。名前の左にあるチェックボックスはデフォルトのプリセットを示します。右 の列で、プリセットがロックされているかどうかが分かります。ロックされてい るプリセットは変更できません。ロックされているプリセットは、複製すればそ のコピーを編集できます。

「デフォルト」チェックボックス: このチェックボックスを選択すると、新規 プロジェクトにデフォルトのプロジェクト設定が使用されます。新しくプリセッ トを選択するには、別のボックスを選択します。

「概要」ボックス(ラベルなし): 「プロジェクトプリセット」リストの右に ある「概要」ボックスには、選択されているプリセットの詳細が表示されます。 追加ボタン(+): 追加ボタン(+)をクリックすると、「プロジェクト・プ リセットエディタ」ダイアログが表示されるので、プリセットを作成します。 削除ボタン(-): プリセットを取り除くには、取り除くプリセットを選択し、 削除ボタン(-)をクリックします。 複製: プリセットを複製するには、複製するプリセットを選択し、「複製」を クリックします。

編集: プリセットを編集するときは、「編集」ボタンをクリックします。「プロジェクト・プリセットエディタ」が表示されます。

## プロジェクト・プリセットエディタ

「プロジェクト・プリセットエディタ」で、プロジェクトプリセットを編集しま す。

**メモ:** ロックされているプリセットは編集できません。ロックされているプリ セットを編集しようとすると、警告ダイアログが表示されます。プリセットの複 製コピーが作成され、編集がその複製に適用されます。

「プロジェクト・プリセットエディタ」を開くには

- 「Motion」環境設定の「プリセット」パネルで、以下のいずれかの操作を行います:
  - 「プリセット」リストでプリセットをダブルクリックします。
  - 「プリセット」リストでプリセットを選択し、「編集」ボタンをクリックします。

**メモ:** プリセットが変更できない場合は、警告ダイアログが表示されます。プリセットの編集可能なコピーを作成するには、「OK」をクリックします。

・プリセットのリストで項目を選択し、「複製」をクリックし、コピーされたプリセットを選択して、「編集」ボタンをクリックします。

| 000                 | Project Preset Editor                                                |
|---------------------|----------------------------------------------------------------------|
|                     |                                                                      |
| Name:               | NTSC DV copy                                                         |
| Description:        | Use this preset for NTSC DV and MiniDV projects, 720x480 resolution. |
| Width:              | 720                                                                  |
| Height:             | 480                                                                  |
| Pixel Aspect Ratio: | NTSC D1/DV ‡ 0.91                                                    |
| Field Order:        | Lower First (Even) 🛟                                                 |
| Frame Rate:         | 29.97 fps - NTSC ‡                                                   |
|                     |                                                                      |
|                     | Cancel                                                               |

「プロジェクト・プリセットエディタ」には次の設定があります。

**名前**: この編集可能なフィールドには、プリセットの名前が表示されています。

説明: このフィールドには、プリセットを見分けるための説明テキストが表示 されます。このフィールドには独自の説明テキストを入力できます。新しいテキ ストは、「Motion」環境設定の「プリセット」パネルにある「概要」ボックスに 表示されます。

**メモ:**「プロジェクトブラウザ」の右下隅には、解像度、フィールドの順番、ア スペクト比のみが表示され、説明テキスト(またはプリセット名)は表示されま せん。

「幅」**と「高さ」**: これらのフィールドは、プリセットのフレームサイズを設 定します。

**ピクセルのアスペクト比**: プリセットにピクセルのアスペクト比を設定します。 作業しているメディアのタイプに合わせてください。

**フィールドの順番**: プロジェクトにフィールドの順番を設定します。通常、DV プロジェクトは「偶数フィールド順」設定を使用します。

**フレームレート**: プリセットにフレームレートを設定します。

# 「ジェスチャー」パネル

「Motion」環境設定の「ジェスチャー」パネルには、Wacom 社の intuos グラフィックスタブレットを使用して「Motion」を制御するための設定があります。

| 000             | Gestures                                                                                                    |
|-----------------|----------------------------------------------------------------------------------------------------|
| General Appeara | nce Project Time Cache Canvas 3D Presets Gestures                                                                                            |
| Gestures are:   | On Off                                                                                                    |
|                 | Gesture input requires a graphics tablet. You also must have<br>Handwriting Recognition turned on in the Ink panel of System<br>Preferences. |
| Trigger:        | Open Ink Preferences Control key                                                                                                    |
|                 |                                                                                                    |
|                 | This option lets you trigger gestures without pressing the tip of<br>the pen on the tablet.                                                  |

コンピュータにタブレットが取り付けられていない場合、または「システム環境 設定」の「Ink」環境設定で「手書き認識」を「入」にしていない場合は、

「Motion」でジェスチャーをオンにできません。「Ink 環境設定を開く」ボタン をクリックすれば、「ジェスチャー」環境設定パネルから「Ink」環境設定を表 示できます。

ジェスチャーの使いかたの詳細については、「ジェスチャーを使う」を参照して ください。 **メモ:** マルチタッチデバイス上でスワイプやピンチなどのマルチタッチジェス チャーを実行するときは、「Motion」環境設定の「ジェスチャー」パネル内の設 定の影響は受けません。

**ジェスチャー入力**: ジェスチャーのオン/オフを切り替えます。

**Ink 環境設定を開く**: Mac OS X の「システム環境設定」の「Ink」パネルを開き ます。

**トリガー:**使用するトリガーの方法を設定します:ペンボタン 1、ペンボタン 2、キーボードの Control キーのいずれかです。

**空中でのジェスチャー入力を許可**: タブレットにペンの先を押し付けなくても、 ジェスチャーを入力できます。このオプションは、ペンボタンがジェスチャーを 有効にするトリガーとして設定されているときにのみ使用可能です。

プロジェクトを作成する/管理 する

Motion プロジェクトには、複数のイメージレイヤーと適用したエフェクトから 成る1つのコンポジションが含まれます。プロジェクトに静止画像やビデオク リップを読み込むと、ディスク上のソース・メディア・ファイルにリンクした参 照が作成されますが、元のファイルが移動、複製、変更されることはありませ ん。Motion プロジェクトファイルには、コンポジションをどのように組み立て るのか、ディスク上のどのメディアファイルを使用するのか、「ライブラリ」の どのエフェクトを適用するのかなどの情報が格納されています。プロジェクト ファイルには、読み込んだメディアに加えて、アプリケーションで作成するシェ イプ、マスク、テキストレイヤーも含まれています。

この章では以下の内容について説明します:

- プロジェクトを作成する (ページ 211)
- プロジェクトを管理する (ページ 222)
- プロジェクトにメディアを追加する (ページ 235)
- プロジェクトのレイヤーを管理する (ページ 240)
- プロジェクトからオブジェクトを削除する (ページ 245)
- プロジェクトのメディアを交換する (ページ 246)
- ソースメディアのパラメータ (ページ 247)
- ・ Motion でサポートされるファイルの種類 (ページ 251)
- ライブラリのメディアを使う (ページ 261)
- ・ Motion でグループとレイヤーを整理する (ページ 269)
- ・テンプレートをカスタマイズする/作成する (ページ 283)

# プロジェクトを作成する

「Motion」のワークフローの最初の手順はプロジェクトを作成することです。次の3つの方法でプロジェクトを開始できます:

- ・付属しているいずれかのテンプレートを開く。
- プロジェクトプリセットを使って空のプロジェクトを開く。

 ・ 独自の設定を使って空のプロジェクトを開く(たとえば、プロジェクトプリ セットに含まれていない特殊なフレームサイズやフレームレートが必要な場 合)。

メモ:以前のバージョンの「Motion」では複数のプロジェクトを開いて、それぞれのウインドウに表示することができました。「Motion 5」で一度に開くことができるプロジェクトは1つだけです。あるプロジェクトを開いていて、別のプロジェクトを作成したり開いたりしようとすると、次のプロジェクトを開く前に現在のプロジェクトを保存してから閉じるように求められます。

「Motion」は*解像度に依存しない*ため、多様なフレームサイズやフレームレート のプロジェクトに対応できます。Web ストリーミングで使用する低解像度ムー ビー、放送用の標準解像度ムービーや高解像度ムービー、さらには大画面ディス プレイ用のフィルム解像度ファイルを作成できます。どの解像度を選択しても 「Motion」のワークフローは同じです(大きなメディアファイルを使用する高解 像度プロジェクトでは、低解像度のプロジェクトよりもメモリやグラフィック カードの要件が高くなる可能性はあります)。

「Motion」はハードウェアに依存します。つまり、お使いのコンピュータに搭載 されているグラフィックカードのタイプによって、パフォーマンスが影響を受 け、「Motion」に読み込むことができる最大ファイルサイズが決まるということ です。ほとんどの推奨カードでは、イメージサイズの上限は4Kまたは8Kです。 ただし、コンピュータのVRAM容量、グラフィックカードに接続されているモニ タの数などほかの要素もパフォーマンスに影響します。イメージのサイズが非常 に大きい場合は、快適に使用するために、プロジェクトで必要とされる最大限の サイズまで小さくすることをお勧めします。それ以上大きくしないでください。 詳しくは、「Motion」のWebサイト(http://www.apple.com/jp/finalcutpro/motion) を参照してください。

**メモ:** ハードウェアの制限や機種、および搭載されているグラフィックカードの 違いによって、コンピュータごとにプロジェクトの表示が異なる場合がありま す。

「Motion」の各プロジェクトには、そのプロジェクト専用の情報があり、プロ ジェクトの継続時間、キャンバスのサイズ、再生時のフレームレート、コンポジ ションのフォーマットに影響する詳細事項などが定義されています。その後プロ ジェクトが完成して書き出す準備ができたときに、作成されるメディアファイル をこれらのプロジェクト情報によって定義します。これらの設定は後で変更でき ますが、プロジェクトを開始する前に、最終的に出力する予定のフォーマットに 合った設定を選択しておくことをお勧めします。 プロジェクトの設定にかかわらず、QuickTime が対応するほとんどすべての種類 のメディアファイルを読み込めます。さらに、異なる情報を持つメディアファイ ルを同じプロジェクトに混在させることも可能です。たとえば、さまざまなフ レームサイズのビデオクリップをグラフィックファイルと組み合わせることがで きます。最終的に、出力するファイルは、プロジェクトの情報で指定されたフ レームサイズとフレームレートを使用します。

# プロジェクトブラウザ

新規または保存済みプロジェクトを開く最も簡単な方法は、「プロジェクトブラ ウザ」ウインドウを使う方法です。「Motion」を起動すると「プロジェクトブラ ウザ」が表示され、新規や既存の Motion プロジェクトにアクセスできます。

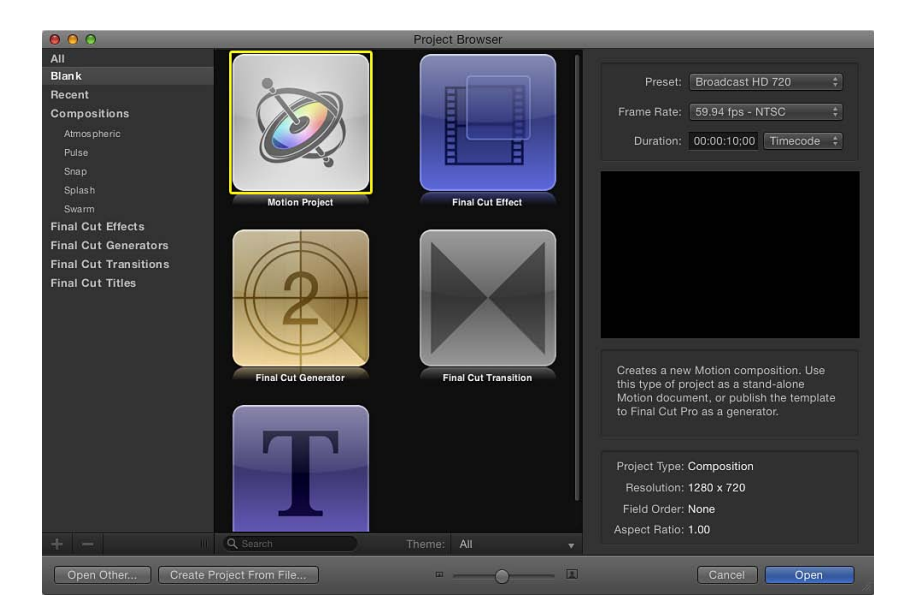

「プロジェクトブラウザ」には3つの列、つまりサイドバー(プロジェクトカ テゴリのリストが表示されます)、中央のプロジェクトスタック(使用できるプ ロジェクトのサムネールがサイドバーでの選択に応じて表示されます)、右側の 情報列(ファイルフォーマットの詳細が表示されます)があります。

使用できるプロジェクトをタイプで絞り込むには、サイドバーのリストから項目 を選択します。以下のカテゴリがあります:

すべて:使用できるすべてのプロジェクト、つまり空のプロジェクト、最近開いたプロジェクト、Motion テンプレート、Final Cut Pro X テンプレートがプロジェクトスタックに表示されます。

- 空白:5つのタイプの空のプロジェクト、つまり「Motion プロジェクト」、 「Final Cut エフェクト」、「Final Cut ジェネレータ」、「Final Cut トランジション」、「Final Cut タイトル」が表示されます。プロジェクトの開始時にいずれかの項目を選択します。詳しくは、「空の Motion プロジェクトを作成する」 および「Final Cut Pro X 用のテンプレートを作成する」を参照してください。
- ・ 最近使った項目:最近開いた Motion プロジェクトのリストが表示されます。
- ・ コンポジション:「大気」、「パルス」、「スナップ」、「スプラッシュ」、 「スワーム」などいくつかのカテゴリからプリセットテンプレートのリストが 表示されます。
- Final Cut エフェクト:「Final Cut Pro X」で使用される保存済みエフェクトテン プレートのリストが表示されます。
- *Final Cut ジェネレータ*:「Final Cut Pro X」で使用される保存済みジェネレータ テンプレートのリストが表示されます。
- *FinalCutトランジション*:「FinalCutProX」で使用される保存済みトランジションテンプレートのリストが表示されます。
- *FinalCut タイトル*:「FinalCut ProX」で使用される保存済みタイトルテンプレートのリストが表示されます。

「プルジェクトブラウザ」の中央のプロジェクトスタックには、サイドバーで選択したカテゴリ内で使用できる(空のまたは保存済み)プロジェクトのサムネールが表示されます。

検索フィールドに語句を入力するか、スタックの下部にある「テーマ」ポップ アップメニューを使用することで、スタックの内容をさらに絞り込むことができ ます。テーマを選択すると、そのテーマに割り当てられたプロジェクトのみが表 示されます。

ウインドウの下部にある調整スライダをドラッグすることでプロジェクトスタッ ク内のサムネールのサイズを調整できます。これによって、スクロールなしで もっと多くの項目を表示できます。 スタックで項目を選択すると、「プロジェクトブラウザ」の右の列にファイル設 定とビデオプレビュー(再生できる場合)が表示されます。

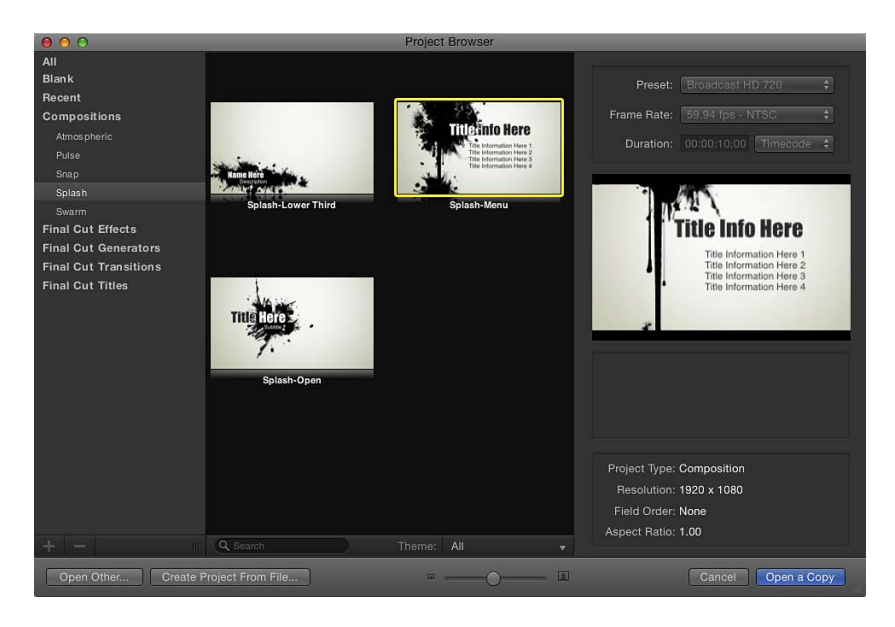

新規プロジェクトを開く前に、プレビュー領域の上にあるポップアップメニュー を使って、プリセットの解像度、フレームレート、継続時間を変更できます。

## プロジェクトを開く

「プロジェクトブラウザ」からは、いくつかの方法で Motion プロジェクトを見 つけて開くことができます。

「プロジェクトブラウザ」からプロジェクトを開くには

- サイドバーでコンテンツのカテゴリを選択し、プロジェクトスタックに表示される項目を絞り込みます。
- プロジェクトスタックから項目を選択します。
   ビデオプレビューを再生できる場合は、右側のプレビュー領域で再生されます。
- 3 必要に応じて、プレビュー領域の上のポップアップメニューを使って、解像度、 フレームレート、デフォルトの継続時間を変更します。
- 4 「開く」をクリックします。

「プロジェクトブラウザ」が閉じ、選択したプロジェクトがMotion ワークスペー スで開きます。既存のプロジェクトを選択すると、そのプロジェクトが最後に保 存された状態で開きます。空白のプロジェクトタイプ、プリセットのプロジェク トタイプ、または Final Cut Pro X テンプレートを選択すると、保存されていない 新規プロジェクトが開きます。そのプロジェクトを保存しても、プリセットのプ ロジェクトやテンプレートは上書きされません。 「プロジェクトブラウザ」の下部にあるボタンを使用して、「プロジェクトブラ ウザ」には表示されないけれども Finder からはアクセスできる特殊なプロジェク トを開くこともできます。別の方法として、特定のメディアファイルまたはファ イルのグループ(ムービー、静止画像など)を開き、それらのファイルを含む Motion プロジェクトを作成することもできます。

「プロジェクトブラウザ」に表示されない既存の Motion プロジェクトファイル を開くには

1 「プロジェクトブラウザ」で「ほかを開く」をクリックするか、Command + O キーを押します。

「開く」ダイアログが表示されます。

 「開く」ダイアログで、開く Motion プロジェクトファイルの場所まで移動し、 ファイルを選択して「開く」をクリックします。

特定のメディアファイルを使ってあらかじめ設定したプロジェクトを作成するに は

1 「プロジェクトブラウザ」で、「ファイルからプロジェクトを作成」をクリック します。

「プロジェクトとしてファイルを読み込む」ダイアログが開きます。

2 1つ以上のメディアファイルを検索して選択します。隣接した項目を選択するに はShiftキーを押しながらクリック、隣接していない項目を選択するにはCommand キーを押しながらクリックします。

ファイルを選択すると、ダイアログの下部のフォーマット設定が使用できるよう になります。選択したファイルに固有の設定は淡色のままですが、新しいプロ ジェクトに反映されます。

たとえば、ムービーファイルには固有のフレームレート、アスペクト比、フィー ルドの順番があるので、これらの設定値は「プロジェクトとしてファイルを読み 込む」ダイアログで淡色になります。一方、静止画像にはフレームレートやフィー ルドの順番はないので、これらの設定値がダイアログで操作可能になり、新規 Motion プロジェクトのフレームレートやフィールドの順番をユーザが選択でき ます。

3 必要に応じて、「フレームレート」、「アスペクト比」、「フィールドの順番」、 「オーディオ」の値を設定します。

イメージシーケンスから項目を選択した場合は、「イメージシーケンス」チェックボックスを選択して、各イメージをムービークリップ内の1フレームとして使用します。詳しくは、「イメージシーケンス」を参照してください。

「フレームレート」を除いて、これらの設定値はプロジェクトの作成後、「情報」インスペクタで変更できます。詳しくは、「プロジェクトの情報」を参照し てください。

4 「プロジェクトとして読み込む」をクリックします。
ファイルが新しい Motion プロジェクトウインドウで開きます。

## プロジェクトをテンプレートから作成する

既存のテンプレートを開いて変更すれば、Motion プロジェクトを簡単に作成で きます。サイドバーの「コンポジション」カテゴリに表示される Motion テンプ レートは、作成済みのロイヤルティフリーのプロジェクトで、カスタマイズも自 由です。各テンプレートには、グラフィックス、テキストオブジェクト、背景が 含まれています。

よく使うレイアウトのテンプレートを作成し、テキストとグラフィックス部分を アップデートしてカスタマイズするという方法もあります。

テンプレートからプロジェクトを作成するには

- 1 「ファイル」>「新規」と選択します(またはCommand + Nキーを押します)。
- プロジェクトブラウザ」が表示されたら、サイドバーの「コンポジション」セクションからテンプレートカテゴリを選択します。

そのカテゴリのテンプレートが、プロジェクトスタックに表示されます。

- 3 テンプレートをクリックすると、プレビュー領域にアニメーションプレビューが 表示されるほか、解像度、継続時間、フレームレートなどの情報も表示されます。
- 4 選択したテンプレートからプロジェクトを作成するには、「コピーを開く」をク リックします。

新しいプロジェクトが Motion ワークスペースで開きます。テキストを編集した り、グラフィックエレメントをユーザ独自のものと入れ替えたりして、プロジェ クトをカスタマイズできます。テンプレートを使用して作成したプロジェクトに 変更を加えた場合、その内容はソースのテンプレートファイルには保存されませ ん。

テンプレートの使用方法、変更方法、および作成方法について詳しくは、「テン プレートをカスタマイズする/作成する」を参照してください。

## Final Cut Pro X テンプレートを作成する

「プロジェクトブラウザ」にある特殊なテンプレートセットで、「FinalCutProX」 で使える特殊なエフェクト、アニメーションタイトル、編集トランジション、グ ラフィックスジェネレータを作成できます。「プロジェクトブラウザ」のサイド バーの「空白」カテゴリで使用できるFinalCutテンプレートには、カスタマイズ の簡素化のために設計されたプレースホルダがあります。

「Motion 5」と「Final Cut Pro X」が同じコンピュータにインストールされている 場合、「Motion」で Final Cut テンプレートを保存するとカスタムエフェクトが 「Final Cut Pro X」のエフェクトブラウザに送信され、その編集タイムラインでク リップに適用できるようになります。Final Cut テンプレートの使いかたについて 詳しくは、「Final Cut Pro X用のテンプレートを作成する」を参照してください。

## 空の Motion プロジェクトを作成する

何もない状態からプロジェクトを作成するには、「プロジェクトブラウザ」の 「空白」カテゴリにある「Motion プロジェクト」オブジェクトをクリックし、 ビデオ解像度を選択してから、「開く」をクリックします。ワークスペースに空 の新規プロジェクトが開いて、オブジェクトを追加できます。

### プロジェクトを作成するには

- 「ファイル」>「新規」と選択します(またはCommand + Nキーを押します)。
   まだ保存していないプロジェクトを開いている場合、そのプロジェクトを保存するか、保存しないで閉じるかを選択するダイアログが表示されます。
   「プロジェクトブラウザ」が表示されます。
- 2 サイドバーで「空白」カテゴリを選択し、スタック内の「Motion プロジェクト」 アイコンをクリックします。
- 3 右の列にある「プリセット」ポップアップメニューから解像度を、「フレーム レート」ポップアップメニューからフレームレートを選択し、「開く」をクリックします。

新しい名称未設定Motionプロジェクトが開きます。このプロジェクトは、「ファ イル」メニューから保存コマンドを選択するまでディスクには保存されません。 プロジェクトファイルの保存方法について詳しくは、「プロジェクトを保存す る」を参照してください。

## カスタム設定を使って空のプロジェクトを作成する

必要なオプションが「プロジェクトブラウザ」の「プリセット」ポップアップメ ニューにない場合、同じウインドウからカスタム設定を使ってプロジェクトを作 成できます。

## カスタムのプロジェクト設定を使用してプロジェクトを作成するには

- 「ファイル」>「新規」と選択します(またはCommand + Nキーを押します)。
   「プロジェクトブラウザ」が表示されます。
- 2 サイドバーで「空白」カテゴリを選択し、スタック内の「Motion プロジェクト」 アイコンをクリックします。

3 プレビュー領域の上にある「プリセット」ポップアップメニューから「カスタム」を選択します。

| Preset: Custom ¢<br>Resolution: 1920 x 1080                                                                                                    |
|----------------------------------------------------------------------------------------------------|
| Resolution: 1920 x 1080                                                                                                    |
|                                                                                                    |
| Field Order: None ‡                                                                                                    |
| Aspect Ratio: Square 📫                                                                                                    |
| Frame Rate: 24 fps ‡                                                                                                    |
| Duration: 00:00:10:00 Timecode \$                                                                                                    |
|                                                                                                    |
|                                                                                                    |
|                                                                                                    |
|                                                                                                    |
|                                                                                                    |
|                                                                                                    |
|                                                                                                    |
|                                                                                                    |
|                                                                                                    |
| Creates a new Motion composition. Use<br>this type of project as a stand-alone<br>Motion document, or publish the template<br>to Final Cut Pro as a generator. |

追加の設定コントロールが表示されます。

- 4 カスタムプロジェクトの解像度(幅と高さ)、フィールドの順番、アスペクト 比、フレームレート、デフォルトの継続時間を選択します。
- 5 「開く」をクリックします。

新規 Motion プロジェクトが、指定した設定を使用して開きます。

## プロジェクトブラウザを表示しない

常に特定のプリセット、テンプレート、その他の開始プロジェクトを使ってプロ ジェクトを作成する場合は、「プロジェクトブラウザ」を一切表示しないように することができます。この方法でプロジェクトを作成すると、定常的に使用する 設定を使ってプロジェクトが Motion ワークスペースに開かれます。

これらの設定は、「Motion」環境設定の「プロジェクト」パネルで制御します。

## 「プロジェクトブラウザ」を表示しないようにするには

 「Motion」>「環境設定」と選択します(または、Command +カンマ記号(,) キーを押します)。

「Motion」環境設定ウインドウが開きます。

**2** 「プロジェクト」アイコンをクリックし、「プロジェクト」パネルを開きます。

#### 第6章 プロジェクトを作成する/管理する

- 3 「新規書類」設定で「プロジェクトを使用」をクリックします。 メモ: プリセットプロジェクトをまだ割り当てていない場合、設定内容は、「プロジェクトを使用:選択なし」となります。プロジェクトを選択すると、テキストが選択したプロジェクトの名前にアップデートされます。
- 4 「選択」をクリックします。

「プロジェクトブラウザ」の内容を含むウインドウが開きます。

- 5 「プロジェクトブラウザ」ウインドウのサイドバーでカテゴリを選択し、中央の スタックからプロジェクトの種類を選択して、右の列からプリセットを選択しま す。
- **6** 「開く」をクリックします。

選択したプロジェクトが、「環境設定」ウインドウの「プロジェクト」パネルに ある「プロジェクトを使用」オプションに割り当てられます。

これ以降、「ファイル」>「新規」と選択しても(または Command + N キーを 押しても)「プロジェクトブラウザ」は表示されません。その代わり、「Motion」 環境設定で設定したフォーマットで新規プロジェクトが開きます。

## プリセットを作成する/編集する/削除する

どのプリセットにも合わないため、常にカスタム設定を使用してプロジェクトを 作成している場合、今後使用できるようにその設定でプリセットを作成できま す。プリセットの作成、変更、削除は、「Motion」環境設定にある「プリセッ ト」パネルで行います。

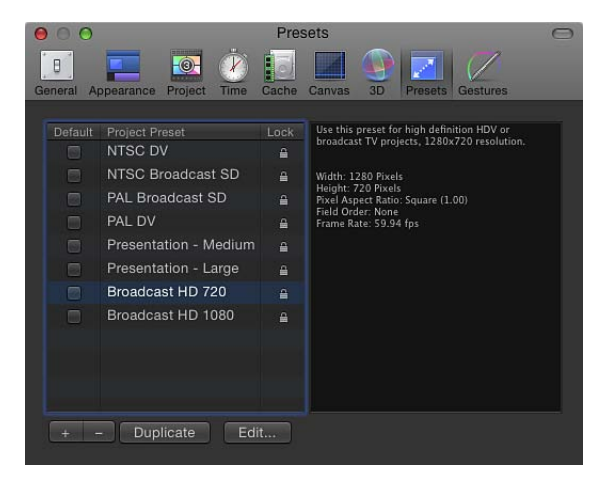

**メモ:** 「Motion」環境設定の「プリセット」パネルにある「デフォルト」チェックボックスは無効です。デフォルトのプロジェクトプリセットを設定するには、「プロジェクトブラウザを表示しない」を参照してください。

## カスタムプリセットを作成するには

- 「Motion」>「環境設定」と選択します(または、Command +カンマ記号(,) キーを押します)。
- 2 「プリセット」パネルを開きます。
- 3 プリセットリストの下にある「追加」ボタン(+)をクリックします。
   「プロジェクト・プリセットエディタ」が表示されます。

| 000                 | Project Preset Editor |
|---------------------|-----------------------|
| Name:               | New Preset            |
| Description:        |                       |
| Width:              | 720                   |
| Height:             | 486                   |
| Pixel Aspect Ratio: | Square ‡ 1.00         |
| Field Order:        | None ‡                |
| Frame Rate:         | 30 fps +              |
|                     |                       |
|                     | Cancel                |

- 4 「プロジェクト・プリセットエディタ」で、以下の操作を行います:
  - a 「名前」フィールドに、プリセットを表す名前を入力します。
  - b 「説明」フィールドには、そのプリセットを何のために使うかについて簡単な 説明を入力します。フレームサイズやフレームレートなど、そのプリセットの 主要な特性を含めてください。
  - c 「幅」と「高さ」フィールドにフレームサイズを入力します。
  - d 該当するポップアップメニューから「ピクセルのアスペクト比」、「フィール ドの順番」、「フレームレート」を選択します。
- **5** 「OK」をクリックします。

新しいプリセットが、「プリセット」パネルと「プロジェクトブラウザ」の「プ リセット」ポップアップメニューに表示されます。

6 プロジェクトのプリセットの作成が完了したら、「Motion」環境設定を閉じま す。

**メモ:** 業界標準のフレームサイズ、ピクセルのアスペクト比、フィールドの順番、フレームレートについて詳しくは、「サポートされるファイルフォーマット」を参照してください。

## 編集する前にプリセットを複製するには

1 「Motion」環境設定の「プリセット」パネルでプリセットを選択します。

#### 第6章 プロジェクトを作成する/管理する

2 「複製」をクリックします。

複製されたプリセットは、タイトルに「コピー」が付加された状態で元のプリ セットの下に表示されます。

## プリセットを編集するには

- 1 「Motion」環境設定の「プリセット」パネルでプリセットを選択します。
- 2 「編集」をクリックします。
- プロジェクト・プリセットエディタ」が表示されるので、変更を行ってから 「OK」をクリックします。

**メモ:** ロックされているプロジェクトのプリセットは編集することも削除することもできません。

## カスタムプリセットを削除するには

- 1 「Motion」環境設定の「プリセット」パネルでプリセットを選択します。
- 2 プリセットリストの下にある「削除」ボタン(一)をクリックします。

**メモ:** ロックされているプロジェクトのプリセットは編集することも削除することもできません。「Motion」に組み込まれているプリセットをロック解除することはできません。プリセットをダブルクリックすると、そのプリセットは変更できないという警告が表示されます。カスタマイズ可能なプリセットのコピーを作成するには、「OK」をクリックします。

## コンピュータ間でプリセットを移動する

作成する各プリセットは、別々のファイルに保存されます。よく使うカスタムプ リセットを作成した場合は、それらを「Motion」がインストールされているほか のコンピュータに移動できます。ユーザが作成したプリセットはすべて、「/ユー ザ/<ユーザ名>/ライブラリ/Application Support/Motion/Presets/Project」フォルダに 保存されます。

## プロジェクトのプリセットを別のコンピュータにコピーするには

 カスタムプリセットのファイルを該当するコンピュータの「/ユーザ/<ユーザ名 >/ライブラリ/Application Support/Motion/Presets/Project」フォルダにコピーします。

# プロジェクトを管理する

「Motion」を使用してプロジェクトで作業する場合、整理することが重要です。 たとえば、プロジェクトのファイルを詳細に追跡する、頻繁に保存する、定期的 にバックアップを取るといったことがあります。また、プロジェクトはファイル に自動的に保存され、いつでも回復できます(「環境設定」で「自動保存ボール トを使用」が選択解除されていない場合)。

## プロジェクトを保存する

ほかのアプリケーションと同様に、プロジェクトで作業するときには、早めに、 こまめに保存することが大切です。このようにすれば、最新の傑作アニメーショ ンが完成間近のときに、突然停電が発生するといった不測の事態が発生しても、 作業は失われません。

作業を今後使用できるように保管するほかに、「Motion」の保存コマンドはプロ ジェクトの開発を管理する方法としても使用できます。たとえば、現在のコンポ ジションは気に入っているけれどもその変化形も作成したい場合は、「別名で保 存」コマンドを使用して現在のプロジェクトのコピーを保存できます。このコ ピーを変更することができ、その変更が気に入らなかったときのために、元のプ ロジェクトは変更せずにそのままにしておくことができます。

### プロジェクトを保存するには

1 「ファイル」>「保存」と選択します(または、Command + S キーを押しま す)。

プロジェクトが保存されていない場合は、「別名で保存」ダイアログが表示されます。

| Whe            | ere: 🛅 Desktop                                |
|----------------|-----------------------------------------------|
| Collect Media: | Off                                           |
|                | 16.7 MB of media required, 54.22 GB available |
|                | ☑ Include Unused Media                        |

2 「名前」フィールドに名前を入力し、ファイルを保存するハードディスク上の場所を選択して「保存」をクリックします。

**メモ:**保存されているプロジェクトの場合は、ダイアログは表示されずにプロジェクトファイルがアップデートされます。

## プロジェクトの複製を保存するには

 「ファイル」>「別名で保存」と選択します(または、Command + Shift + S キーを押します)。

「別名で保存」ダイアログが表示されます。

2 「名前」フィールドに名前を入力し、ハードディスク上の場所を選択して「保存」をクリックします。

**重要:**「別名で保存」コマンドを使用する場合、同じプロジェクトで保存した バージョンと異なる名前を使用してください。同じ名前を使用すると、保存して おきたいプロジェクトファイルのバージョンを上書きする危険があります。

### メディアを集める

プロジェクトを保存するときに、プロジェクトで使用するメディアを1つのフォ ルダにまとめることができます。このようにしてファイルを集めるとプロジェク トメディアを1個所で管理できるので、移植性が高まってバックアップが簡単に なります。デフォルトでは、「メディアの保存」はオフになっています。

### 「メディアの保存」機能を使うには

 「ファイル」>「別名で保存」と選択します(または、Command + Shift + S キーを押します)。

|--|

| Whe            | ere: 💼 Desktop                                |
|----------------|-----------------------------------------------|
| Collect Media: | Copy to Folder                                |
|                | S4.26 GB available.<br>☑ Include Unused Media |

「メディアの保存」ポップアップメニューから「フォルダにコピー」を選択します。

これで、「名前」フィールドに指定した名前のフォルダが作成されます。同じ名前の Motion プロジェクトファイルがそのフォルダ内に作成されると同時に、プロジェクトで使用されるすべてのメディアファイルを含む「Media」という名前のフォルダも作成されます。

このオプションを使用する場合は、未使用のメディアも集めるかどうかを指定で きます。

## 自動的に保存する

「Motion」では、フォルダ内のプロジェクトのバックアップがハードディスクに 保存されます。「Motion」>「環境設定」の「キャッシュ」パネルで、プロジェ クトを保存する頻度と保存ファイルの場所を指定できます。保存ファイルには、 時刻と日付がスタンプされます。自動保存について詳しくは、「自動保存」を参 照してください。

## 指定した場所に自動保存プロジェクトを保存するには

- 「Motion」>「環境設定」と選択します(または、Command +カンマ記号(,) キーを押します)。
- 2 「キャッシュ」をクリックします。
- 3 「自動保存」グループの「自動保存ボールトを使用」を選択します。 デフォルトでは、自動保存ボールトフォルダは「/ユーザ/*<ユーザ名>/*ムー ビー/Motion Projects/」フォルダにあります。

#### 自動保存ボールトフォルダの場所を設定するには

 「Motion」環境設定の「キャッシュ」パネルで、「選択」をクリックしてダイア ログで場所を選択します。

### 自動保存プロジェクトを元に戻すには

- 「ファイル」>「自動保存から復元」と選択します。
   プロジェクトの復元ダイアログが表示されます。
- 2 ポップアップメニューから保存プロジェクトを選択します。

## プロジェクトを元に戻す

「最後に保存した状態に戻す」コマンドは、プロジェクトを最後に保存したとき から行ったすべての変更を破棄します。「元に戻す」コマンドは、プロジェクト で変更を試してみる場合に便利なツールです。プロジェクトを気に入った状態で 保存しておいてから、変更を試してみます。結果が気に入らない場合は、「最後 に保存した状態に戻す」コマンドで以前の状態に即座に戻すことができます。

**メモ:** また、このアプリケーションでは、操作に関係なく使用できる取り消し機能も同じ用途で使用できますが、元に戻す操作は1つずつになります。「取り消す」コマンドについて詳しくは、「「編集」メニュー」を参照してください。

## 最後に保存したバージョンにプロジェクトを戻すには

「ファイル」>「最後に保存した状態に戻す」と選択します。
 重要: このコマンドは取り消せません。

## プロジェクトを開く/閉じる

保存したプロジェクトファイルは、Finderまたは「Motion」内から開くことができます。同時に開いておけるプロジェクトは1つだけです。

## Finder でプロジェクトファイルを開くには 以下のいずれかの操作を行います:

- Motion プロジェクトファイルをダブルクリックします。
- Motion プロジェクトファイルを選択し、「アプリケーション」フォルダまたは Dock(置いている場合)にある、「Motion」のアプリケーションアイコンにド ラッグします。

- Motion プロジェクトファイルを選択し、「ファイル」>「開く」と選択します (または、Command + O キーを押します)。
- Control キーを押しながら Motion プロジェクトファイルをクリックし、ショート カットメニューから「開く」を選択します。

「Motion」が起動し、選択したプロジェクトが開きます。

「開く」コマンドを使って、「Motion」内でプロジェクトファイルを開くには

1 「ファイル」>「開く」と選択します(または、Command + O キーを押します)。

「開く」ダイアログが表示されます。

「開く」ダイアログで必要なプロジェクトファイルに移動し、「開く」をクリックします。

特定のメディアを使ってあらかじめ設定したプロジェクトを作成するには

1 「ファイル」>「プロジェクトとして読み込む」と選択するか、Shift + Command + I キーを押します。

「プロジェクトとしてファイルを読み込む」ダイアログが開きます。

| Im                      | port Files as Project                                                                                                    | t                                                                                                    |                                                                                                    |
|-------------------------|----------------------------------------------------------------------------------------------------|----------------------------------------------------------------------------------------------------|----------------------------------------------------------------------------------------------------|
| Getty Images            | _Wild Things                                                                                                    | <b>:</b> (                                                                                                    |                                                                                                    |
| Shared Folder           |                                                                                                    |                                                                                                    |                                                                                                    |
| y Imag Underwater 🕨     | 🚥 421001.jpg                                                                                                    | Preview:                                                                                                    | 1                                                                                                    |
| y Images_Photo Safari ト | 421002.jpg                                                                                                    | 10                                                                                                    |                                                                                                    |
| ;y Images_Sea Life →    | 📓 421003.jpg                                                                                                    |                                                                                                    |                                                                                                    |
| y Images_Wild Things 🕨  | 🔰 421004.jpg                                                                                                    |                                                                                                    |                                                                                                    |
| ized TIFs 📃 🕨           | 🜌 421005.jpg                                                                                                    | NI 😽                                                                                                    |                                                                                                    |
| Jle_LiceDolphinPic ►    | 🜌 421006.jpg                                                                                                    |                                                                                                    |                                                                                                    |
| ture Clips 🛛 🕨          | 🖾 421007.jpg                                                                                                    |                                                                                                    | 2                                                                                                    |
| 'es 🕨                   | 🔤 421008.jpg                                                                                                    |                                                                                                    |                                                                                                    |
|                         | 💹 421009.jpg                                                                                                    |                                                                                                    |                                                                                                    |
|                         | 🚹 421010.jpg                                                                                                    | 1 Contraction                                                                                                    | are l                                                                                                    |
|                         | 🕈 421012.jpg                                                                                                    | Mr. W.                                                                                                    |                                                                                                    |
|                         | 💆 421014.jpg                                                                                                    |                                                                                                    |                                                                                                    |
|                         | 🚪 421017.jpg                                                                                                    |                                                                                                    |                                                                                                    |
|                         | 📕 421018.jpg                                                                                                    | • VA                                                                                                    |                                                                                                    |
|                         | 👷 421019.jpg                                                                                                    | 1 X M                                                                                                    |                                                                                                    |
| 1                       | 1 A21020 ing                                                                                                    | 1 6146                                                                                                    | 292                                                                                                    |
| ٥                       | Image Sequence                                                                                                    |                                                                                                    |                                                                                                    |
| Frame Rate:             | 24 fps                                                                                                    | \$                                                                                                    |                                                                                                    |
| Aspect Ratio:           | Square                                                                                                    | ÷                                                                                                    |                                                                                                    |
| Field Order:            | Lower First (Even)                                                                                                    | <b>\$</b>                                                                                                    |                                                                                                    |
|                         |                                                                                                    |                                                                                                    |                                                                                                    |
|                         | Getty Images Shared Folder y Image_Photo Safari   y Images_Photo Safari   y Images_Photo Safari   y Images_Wild Things   ized TIFs   ig_LiceDolphinPic   ture Clips   es   Frame Rate: Aspect Ratio: Field Order: | Getty Images_Wild Things     Shared Folder     yImages_Photo Safari     yImages_Photo Safari     yImages_Photo Safari     yImages_Wild Things     widdes_Photo Safari     yImages_Wild Things     widdes_Photo Safari     widdes_Photo Safari | Getty Images_Wild Things       Q         Shared Folder       YImages_Photo Safari       YImages_Photo Safari       YImages_Photo Safari       YImages_Photo Safari       YImages_Photo Safari       YImages_Wild Things       YImages_Wild Things       YImages_Wild Th |

2 プロジェクトの設定に使うファイルを検索して選択します。隣接した項目を選択 するには Shift キーを押しながらクリック、隣接していない項目を選択するには Command キーを押しながらクリックします。 ファイルを選択すると、ダイアログの下部のフォーマット設定が使用できるよう になります。選択したファイルに固有の設定は淡色のままですが、新しいプロ ジェクトに反映されます。

たとえば、ムービーファイルには固有のフレームレート、アスペクト比、フィー ルドの順番があるので、これらの設定値は「プロジェクトとしてファイルを読み 込む」ダイアログで淡色になります。一方、静止画像にはフレームレートやフィー ルドの順番はないので、これらの設定値がダイアログで操作可能になり、新規 Motion プロジェクトのフレームレートやフィールドの順番をユーザが選択でき ます。

3 必要に応じて、「フレームレート」、「アスペクト比」、「フィールドの順番」、 「オーディオ」の値を設定します。

イメージシーケンスから項目を選択した場合は、「イメージシーケンス」チェッ クボックスを選択して、各イメージをムービークリップ内の1フレームとして使 用します。詳しくは、「イメージシーケンス」を参照してください。

「フレームレート」を除いて、これらの設定値はプロジェクトの作成後、「情報」インスペクタで変更できます。詳しくは、「プロジェクトの情報」を参照し てください。

4 「プロジェクトとして読み込む」をクリックします。

ファイルが Motion プロジェクトウインドウで開きます。

「プロジェクトブラウザ」を使って既存のプロジェクトやテンプレートを開き、 プリセットからプロジェクトを作成することもできます。詳しくは、「プロジェ クトブラウザ」を参照してください。

### プロジェクトを閉じる

プロジェクトを閉じるには、プロジェクトウインドウを閉じるか、Command + W キーを押します。

## Motion プロジェクトファイルを移動する/アーカイブする

Motion プロジェクトファイルを別のコンピュータに移動するには、プロジェクトが使用する QuickTime、静止画像、オーディオファイルなどすべてのメディアも移動する必要があります。さらに、プロジェクトで他社製 Motion プラグインや非標準のフォントを使用している場合は、それらも移動先のコンピュータにインストールする必要があります。インストールしなければ、それらはプロジェクトで使用できません。

同様に、プロジェクトを完了してアーカイブを作成する際には、プロジェクトファイル、およびプロジェクトで使用するすべてのメディア(特に、デバイスコントロール可能なビデオソースやオーディオソースから取り込まなかったメディア)、グラフィックス、フォント、カスタムビヘイビア、フィルタ、他社製アドオンのアーカイブを作成することをお勧めします。後々の改訂でプロジェクトを元に戻す必要が生じた場合、すぐに開始するにはこれらすべてが必要です。記録可能なCDやDVDドライブがあれば、簡単にメディアをバックアップできます。 CDやDVDにファイルをコピーする方法について詳しくは、Finderの「ヘルプ」メニューから「Mac ヘルプ」を参照してください。

プロジェクト用のすべてのメディアを集める最も簡単な方法は、「メディアの保存」機能を使う方法です。詳しくは、「メディアを集める」を参照してください。

**メモ**:メディアを集めないままプロジェクトを別のコンピュータに移動すると、 プロジェクトで使用するメディアファイルを一緒に移動しても、それらのメディ アがオフラインになる可能性があります。メディアファイルをプロジェクトに再 リンクする方法について詳しくは、「オンラインメディアとオフラインメディ ア」を参照してください。

## 未使用のメディア

デフォルトでは、プロジェクトに追加されたオブジェクトで使用するメディアは「Motion」によって管理されます。キャンバスまたは「レイヤー」のリストから オブジェクトを削除すると、ソースメディアが「メディア」リストから取り除か れます。この機能は、「Motion」環境設定にある「一般」パネルでオフにできま す。詳しくは、「メディア」を参照してください。

## Finder を使ってプロジェクトを検索する

Spotlight インデックスには Motion プロジェクトの以下の情報が含まれ、より詳しい検索を実行できます。この機能を利用するには、Finderの Spotlightを利用します。

| プロジェクトの情報 | 説明                                   |
|-----------|--------------------------------------|
| 幅         | プロジェクトの幅(ピクセル単位)                     |
| 高さ        | プロジェクトの高さ(ピクセル単位)                    |
| 継続時間      | プロジェクトの継続時間(秒単位)                     |
| レイヤー名     | プロジェクトのレイヤーの名前                       |
| メディア名     | プロジェクトのメディアオブジェクトの名前                 |
| パス名       | プロジェクトのメディアオブジェクトのパス                 |
| テキスト      | プロジェクトのテキストオブジェクトの内容                 |
| 説明        | 「情報」インスペクタの「プロジェクトの説明」フィールド<br>のテキスト |

| プロジェクトの情報 | 説明                      |
|-----------|-------------------------|
| マーカー名     | プロジェクトの「タイムライン」のマーカーの名前 |
| マーカーコメント  | プロジェクトのマーカーコメントのテキスト    |

# プロジェクトの情報

プロジェクトの作成時には、解像度、フレームレート、継続時間などのプロジェ クトの情報を指定します。これらの情報はいつでも、プロジェクトにオブジェク トを追加した後でも変更できます。

「情報」インスペクタで、プロジェクトの主要な属性のほとんどを定義できま す。パラメータを変えることによって、出力可能なほとんどすべてのビデオまた はフィルム形式に対応できます。これらの情報が、プロジェクトを書き出すとき に使用されるデフォルトの設定となります。

## 既存のプロジェクトの情報を編集するには

- 1 以下のいずれかの操作を行います:
  - 「編集」>「プロジェクトの情報」と選択します(または、Command+Jキーを押します)。

「レイヤー」リストの上にあるプロジェクトオブジェクトを選択し、「インスペクタ」を開いて「情報」をクリックします。

| Library                                                                | Inspector                            |
|------------------------------------------------------------------------|--------------------------------------|
| Nothing Selected.                                                      |                                      |
|                                                                        | Project                              |
|                                                                        |                                      |
| Custom \$                                                              |                                      |
|                                                                        |                                      |
|                                                                        |                                      |
| NTSC D1/DV 💠                                                           | 0.91                                 |
| Lower First (Even) 💠                                                   |                                      |
| 30.00 fps                                                              |                                      |
| 00:00:10:01 Timecod                                                    |                                      |
|                                                                        |                                      |
| 00:00:00                                                               |                                      |
| None ≑                                                                 |                                      |
|                                                                        |                                      |
| Transparent 💠                                                          |                                      |
| The background color is a<br>canvas, but does not reno<br>composition. | visible in the<br>der as part of the |
|                                                                        |                                      |
| · · · ·                                                                |                                      |
| <u>ф і і і і і і і і і і і і і і і і і і і</u>                         |                                      |
|                                                                        |                                      |
| · · · ·                                                                |                                      |
|                                                                        |                                      |
|                                                                        | Nothing Selected.                    |

「インスペクタ」が開き、「情報」パネルが表示されます。

**2** 「情報」インスペクタで、必要に合わせてパラメータを変更して「OK」をクリックします。

*重要:* プロジェクトのフレームレートは、プロジェクトの作成後は変更できません。

プロジェクトの「情報」インスペクタには、ビデオファイルのフォーマット、タ イムコード表示、モーションブラー、その他のプロジェクト属性の設定が示され ます。

### 一般設定

「情報」インスペクタの「一般」セクションには、次のパラメータコントロール が表示されます:

プリセット: このポップアップメニューを使って、プリセットのベースとなる 共通ビデオフォーマットを選択します。プリセットを選択した後、「情報」イン スペクタのほかのパラメータを調整することで、フォーマット設定をカスタマイ ズできます。Motion プロジェクトプリセットの管理について詳しくは、「プリ セットを作成する/編集する/削除する」を参照してください。

「幅」と「高さ」: この値スライダを使って、キャンバスのサイズとプロジェ クトのデフォルトの出力解像度を定義します。左右にドラッグして、値を増減し ます。通常、フレームサイズは出力予定のビデオ形式で定義されます。たとえ ば、NTSC DV 形式のビデオは 720×480、PAL DV 形式のビデオは 720×576 のフ レームサイズになります。

ピクセルのアスペクト比: このポップアップメニューを使って、プロジェクト の作成にスクエアピクセルと非スクエアピクセルのどちらを使用するかを指定し ます。コンピュータディスプレイ、フィルム、高精細度ビデオは、スクエアピク セルを使用し、標準精細度ビデオは非スクエアピクセルを使用します。Web、高 精細度プロジェクト、フィルムに使用するプロジェクトの場合は「スクエア」を 選択し、標準解像度の放送で使用する場合は各国のフォーマットに対応する非ス クエアピクセル比を選択します。このポップアップメニューの右の値スライダに は、数値によるアスペクト比が表示されるため、必要であればこの寸法を手動で 変更できます。

**フィールドの順番**: プロジェクトでインターレースビデオを使用する場合、このポップアップメニューでフィールドの順番を設定します。プロジェクトのフィールドの順番は、作成した QuickTime ファイルをビデオに出力する際に使用するデバイスのフィールドの順番と一致している必要があります。プログレッシブスキャンを行うビデオやフィルムを使用して作業する場合は、「なし」を選択します。

フレームレート: この表示フィールドで、プロジェクトのフレームレート(1 秒あたりのフレーム数)を確認できます。フレームレートは、出力先のフォー マットのフレームレートと一致している必要があります。たとえば、フィルムは 24 fps、PAL ビデオは 25 fps、NTSC ビデオは 29.97 fps です。

*重要:* 既存プロジェクトのフレームレートは変更できません。

継続時間: この値フィールドを使って、プロジェクトのタイムライン継続時間 を変更します。すぐ横のポップアップメニューを使って、継続時間の単位(フレーム数、タイムコード、秒)を定義します。 FCP 継続時間を上書き: (このチェックボックスは、「Final Cut トランジショ ン」プロジェクトでのみ表示されます。) 「Motion」で「Final Cut Pro X」用のカ スタムトランジションを作成する場合は、このチェックボックスを選択して、 (「Final Cut Pro」環境設定の「編集」パネルでの定義に従って) デフォルトの トランジション継続時間を上書きしてください。詳細については、「Final Cut Pro X 用のテンプレートを作成する」を参照してください。

**タイムコード開始**: この値フィールドで、プロジェクトで表示される開始タイムコードを設定します。

**背景色**: このカラーウェルで、キャンバスの背景色を設定します。

**テーマ**: このポップアップメニューで、プロジェクトにテーマを割り当てます。 **背景**: このポップアップメニューで、「背景色」がアルファチャンネルの一部 としてレンダリングされるかどうかを定義します。どのオプションを選択した場 合でも、背景のカラーはキャンバス内で見えます。3つのオプションがありま す:

- 透明:背景のカラーはアルファチャンネルの一部として、レンダリングされ なくなります。
- ・ *単色*: 背景のカラーが単色のアルファチャンネルになります。
- 環境:背景のカラーが単色のアルファチャンネルになり、ブレンドモードや 反射などとして 3D プロジェクトに反映されます。次のキャンバスイメージで は、楕円シェイプの「反射」がオンになっています(シェイプの「情報」イン スペクタにあります)。左側のイメージでは、「背景」が「単色」に設定され ているため、楕円シェイプは元の白色のままです。右側のイメージでは、「背 景」が「環境」に設定されているため、ピンクの背景が楕円シェイプに反射さ れています。

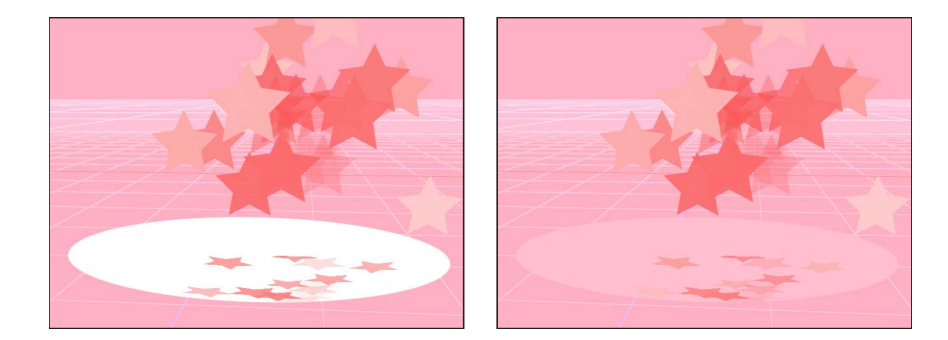

### 「モーションブラー」および「反射」の設定

「情報」インスペクタの「一般」セクションの下にある「モーションブラー」と 「反射」の2つのセクションで、書き出し時のプロジェクトの外観を調整できま す。 「モーションブラー」コントロールは、カメラまたはその対象物が移動している とき、フィルムまたはビデオのフレームに対するカメラのシャッターのエフェク トをシミュレーションします。「Motion」では、ビヘイビアやキーフレームを使 用してアニメートするプロジェクトのオブジェクトにモーションブラーを適用し ます。アニメーションは人工的に作成されたものですが、モーションブラーに よって自然な動きをプロジェクトに作成できます。カメラと同じように、動きの 速いオブジェクトほどモーションブラーが多く、動きの遅いオブジェクトほど モーションブラーが少なくなります。

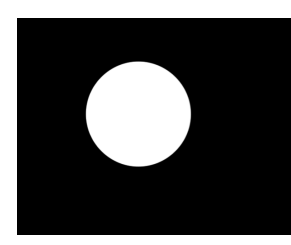

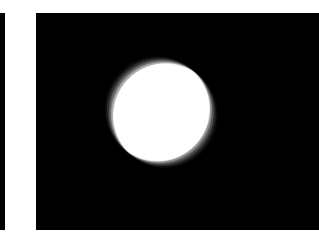

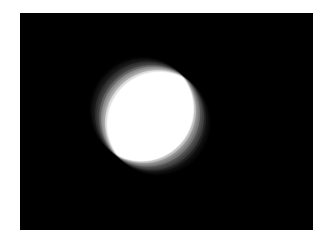

No motion blur

Motion blur at 180°

Motion blur at 360°

「情報」インスペクタの「モーションブラー」セクションには、以下の2つの設 定値があります:

**サンプル**: このスライダで、1フレームあたりのレンダリングされるサブフレーム数を設定します。1フレームが 360 度で表されます。サンプル値を高くすると、高品質のモーションブラーエフェクトが得られますが、プロセッサの負荷は高くなります。デフォルトのサンプル値は8です。最大値は256です。

シャッター角度: このスライダで、アニメーションオブジェクトに表示される モーションブラーのサイズを定義します。シャッター角度を大きくすると、シャッ ターが開くフレーム数が増えます。

次のイメージに示すシェイプは、キャンバス上を水平にすばやく移動するように キーフレームされています。

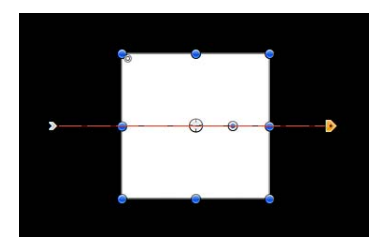

次のイメージでは、モーションブラーが有効で、サンプルはデフォルト値8に設 定されています。

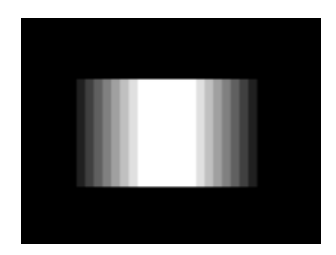

**メモ:**シャッター角度の値を大きくすると、場合によってはサンプル値を大きくして不必要なアーチファクトを避ける必要があります。

このイメージのシャッター角度はデフォルトの 360 度に設定されています。360 度は1フレームです。次の例では、シャッター角度が 600 度に設定されていま す。

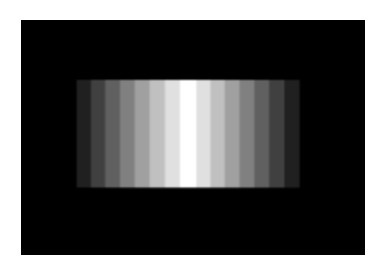

「情報」インスペクタの「反射」セクションには、以下の1つのパラメータがあ ります:

**最大バウンス**: このスライダで、光沢感のある2つ以上のオブジェクトが互い を反射する場合に起こり得る再帰的な反射の回数を制限します。このパラメータ には、反射バウンスが無限に繰り返されることを防ぐ目的があります。 反射について詳しくは、「反射」を参照してください。

#### 「説明」フィールド

「情報」インスペクタの下部には、プロジェクトの短い説明を入力できるフィー ルドがあります。フレームサイズやフレームレートなど、プロジェクトプリセッ トの重要な属性を記述できます。

### プロジェクトのフレームサイズを変更する

プロジェクトのフレームサイズを(「情報」インスペクタの「幅」および「高 さ」パラメータで)変更すると、プロジェクト内のオブジェクトのレイアウトス ペースが増減するので、キャンバスのサイズを効果的に変更できます。 キャンバスのサイズを変更しても、キャンバス内のオブジェクトのサイズや位置 は変わりません。さらに、「Motion」の座標系では、0,0をフレームの中心とし て使用するため、フレームの端が中心に向かって収縮しても、すべてのオブジェ クトはフレームの中心から見たそれぞれの現在の位置を維持します。このため、 フレームがオブジェクトの端よりも小さく収縮すると、オブジェクトは切断され ます。

以下の例は、フレームサイズが 1280×720 のプロジェクトを 320×240 に縮小しています。720×480 のビデオクリップは元のフレームサイズより小さいですが、 縮小後のフレームサイズよりは大きくなります。

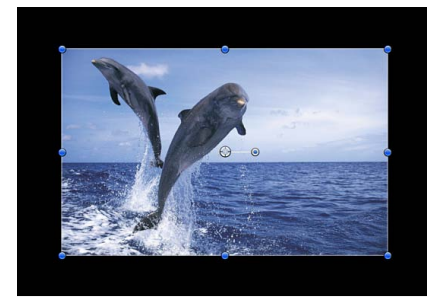

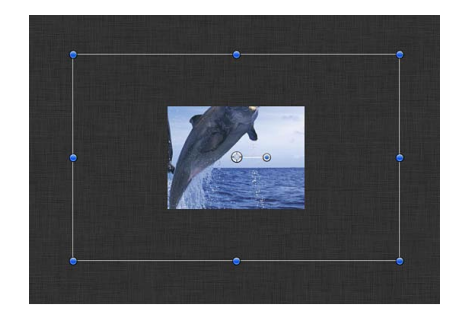

Original frame size (1280 x 720)

Reduced frame size (320 x 240)

★モ:「Motion」は解像度に依存しないため、通常はプロジェクトのフレームサイズを変更する必要はありません。プロジェクトは現在のフレームサイズに関係なく、「Motion」の「共有」ウインドウで設定を変更すればどのようなサイズでも出力できます。たとえば、標準解像度の放送用のフレームサイズでプロジェクトを作成する場合、必要なサイズに書き出せば、Web で配信できる半分の解像度のプロジェクトも書き出すことができます。

# プロジェクトにメディアを追加する

プロジェクトを作成した後、通常はメディアファイルを読み込んでコンポジショ ンを作成します。すべてのメディアタイプ、つまり「ファイルブラウザ」に表示 されるムービークリップ、静止画像、オーディオファイル、および Motion ライ ブラリに表示されるその他のメディア項目は、同じ方法でプロジェクトに追加さ れます。ディスク上のファイルにアクセスするための「ファイルブラウザ」の詳 細については、「ファイルブラウザ」を参照してください。「Motion」に組み込 まれたコンテンツを検索するための「ライブラリ」の詳細については、「ライブ ラリ」を参照してください。

**メモ:** レイヤー化された Photoshop ファイルの場合は、ドロップメニューから読 み込みオプションをさらに選択できます。詳しくは、「レイヤー化された Photoshop ファイルをプロジェクトに追加する」を参照してください。

## 「Motion」のレイヤーとメディアファイルのリンク

Motion プロジェクトにメディアを追加する方法を学習する前に、レイヤーとソー スメディアの対応について理解することが重要です。ファイルをプロジェクトに 追加するたびに、「レイヤー」リストとキャンバスに表示されるレイヤーと、 ハードディスク上の対応するメディアファイルとの間にリンクが作成されます。

「Motion」はノンディストラクティブアプリケーションです。つまり、Motion プロジェクトのメディアオブジェクトに対して行った変更は、ハードディスク上 のソース・メディア・ファイルには影響していません。

このリンクがあるので、プロジェクトにファイルを追加する場合、そのプロジェクトで作業している間はそのファイルがハードディスク上で使用可能な状態になっている必要があります。Motion プロジェクトのレイヤーに対応しているメディアファイルを移動、削除、名称変更すると、これらのレイヤーは「オフライン」になります。

このような場合、失われたメディアファイルがまだ入手できるなら、それをコ ピーしてプロジェクトのオフラインのレイヤーと簡単に再接続できます。詳しく は、「オンラインメディアとオフラインメディア」を参照してください。

## ファイルブラウザでファイルを選択する

「ファイルブラウザ」または「ファイル」メニューの「読み込む」コマンドを使用して、プロジェクトにメディアファイルを追加できます。ほとんどの場合、 「ファイルブラウザ」の方がプロジェクトに表示されるオブジェクトをきめ細か く制御できるため便利です。

メディアファイルを追加する前に、「ファイルブラウザ」でファイルを選択しま す。ファイルは、1つずつまたは複数をまとめてプロジェクトに追加できます。

## 「ファイルブラウザ」でメディアファイルを選択するには

- 1 「ファイルブラウザ」を開きます。
- 2 以下のいずれかの操作でファイルを選択します:
  - 1つのファイルをクリックします。
  - Shift キーまたは Command キーを押しながら、複数のファイルをクリックして 選択します。
  - ・リスト表示で、Shiftキーを押しながら、↑キーと↓キーによって現在の選択内 容にファイルを追加します。

## プロジェクトにメディアファイルを追加する

「Motion」にメディアファイルを追加するには、次の手順に従います。

メモ:「iTunes」と「iPhoto」のファイルは「ファイルブラウザ」から追加できますが、Motion ライブラリの「ミュージック」または「フォト」カテゴリから追加することをお勧めします。「ライブラリ」を使用すると、「iTunes」および「iPhoto」で使用できるプレイリストやフォトアルバムの機能を使ってファイルをブラウズできます。詳しくは、「「ライブラリ」から iTunes ファイルおよび iPhoto ファイルを追加する」を参照してください。

## メディアファイルを新しいグループでプロジェクトに追加するには

1 「Motion」環境設定の「プロジェクト」パネルにある「レイヤーの作成位置」設 定が、「現在のフレーム」に設定されている場合、「タイムライン」の再生ヘッ ドをファイルの開始位置のフレームに移動します。

**メモ:**「レイヤーの作成位置」設定が「プロジェクトの先頭」に設定されている 場合、読み込んだファイルはフレーム1に配置されるため、この手順は必要あり ません。

- 2 「ファイルブラウザ」でメディアファイルを選択します。
- 3 以下のいずれかの操作を行います:
  - ・ファイルをキャンバスにドラッグし、任意の位置に置きます。
  - 「読み込む」ボタンをクリックし、ファイルをキャンバスの中央に追加します。
  - ファイルを「レイヤー」リストの下の何もない領域にドラッグします。
  - ・ファイルを「タイムライン」の下の何もない領域にドラッグします。
  - 「ファイル」>「読み込む」と選択し(または、Command + Iキーを押します)、「ファイルを読み込む」ダイアログでファイルを選択して「開く」をクリックします。

新しいグループが「レイヤー」リストの一番上に表示され、読み込まれたすべてのファイルはグループ内にネストされたレイヤーとして表示されます。「タイムライン」では、新しいレイヤーの開始時間が手順1の再生ヘッドの位置に設定されます。

### メディアファイルをグループに追加するには

1 「Motion」環境設定の「プロジェクト」パネルにある「レイヤーの作成位置」設 定が、「現在のフレーム」に設定されている場合、「タイムライン」の再生ヘッ ドをファイルの開始位置のフレームに移動します。

メモ:「レイヤーの作成位置」設定が「プロジェクトの先頭」に設定されている 場合、読み込んだファイルはフレーム1に配置されるため、この手順は必要あり ません。

- **2** 「ファイルブラウザ」と「レイヤー」リストを開きます。
- 3 「ファイルブラウザ」でメディアファイルを選択します。

#### 第6章 プロジェクトを作成する/管理する

- 4 メディアファイルをグループ内でネストするには、以下のいずれかの操作を行います:
  - ファイルを「レイヤー」リスト内のグループの一番上までドラッグします。
     読み込まれたファイルがそのグループ内の新しいレイヤーとして、グループ内の既存のレイヤーの上に表示されます。
  - ファイルをグループの任意のレイヤーの間にドラッグします。
     位置のインジケータが現れ、マウスボタンを放したときにそのレイヤーが配置 される場所が示されます。
  - ファイルを「タイムライン」にドラッグし、既存のグループ内でネストされた レイヤーの間に配置します。

**メモ:**「タイムライン」にオブジェクトを追加する方法について詳しくは、「タイムラインを使う」を参照してください。

メディアファイルをプロジェクトに追加すると、そのファイルは、キャンバス、 「タイムライン」、「レイヤー」リスト、「メディア」リストにレイヤーとして 表示されます。「タイムライン」では、各レイヤーの開始時間が手順1の再生 ヘッドの位置に設定されます。

コンポジションに表示されないようにして、メディアファイルをプロジェクトに 追加することもできます。その場合は、ファイルを「メディア」リストにドラッ グします。これで、将来使いたいメディアオブジェクトを格納しておくことがで きます。

コンポジションで使用せずにメディアファイルをプロジェクトにドラッグするに は

- 1 「メディア」リストを開きます。
- 2 「ファイルブラウザ」から「メディア」リストに、メディアファイルをドラッグ します。

その結果、メディアオブジェクトがプロジェクトに追加されますが、キャンバス、「レイヤー」リスト、「タイムライン」には表示されません。

レイヤー化された Photoshop ファイルをプロジェクトに追加する レイヤー化された Photoshop ファイルをプロジェクトに追加するには、キャンバ ス、「レイヤー」リスト、または「タイムライン」にファイルをドラッグする か、「読み込む」ボタンまたは「読み込む」コマンドを使用します。デフォルト では、「読み込む」ボタン (プレビュー領域内)を使用すると、Photoshop ファ イルのすべてのレイヤーが折り畳まれて1つの Motion レイヤーで表されます。 読み込んだファイルのレイヤーを保持するには、ドロップメニューまたは「ファ イル」>「読み込む」コマンドを使用します。 レイヤー化された Photoshop ファイルをドロップメニューを使って追加するには

- 1 レイヤー化された Photoshop ファイルを「ファイルブラウザ」からキャンバス、 「レイヤー」リスト、または「タイムライン」にドラッグします。
- キャンバスのドロップメニューが表示され、カーブポインタが現れるまで、マウ スボタンを押したままにします。

このメニューは、レイヤー化されたファイルを読み込むためのコマンドを表示します。

 3 マウスボタンを押したまま、カーブポインタをドロップメニューのコマンドまで ドラッグし、メニュー項目が強調表示されたらマウスボタンを放します。
 Photoshop ファイルのレイヤーが選択したコマンドで追加されます。

キャンバスのドロップメニューには次のオプションがあります:

- 連結済みレイヤーを読み込む: Photoshopファイルのすべてのレイヤーが1つの Motion レイヤーに折り畳まれます。
- すべてのレイヤーを読み込む:グループが作成され、そのグループ内でネストされます。Photoshopファイルの各レイヤーは、別々のMotionレイヤーとしてこの新しいグループ内に保持されます。
- [個別のレイヤー]: Photoshop ファイルの各レイヤーが、ドロップメニューで 別々の項目として表示されます。レイヤーを選択すると、プロジェクトにその レイヤーのみが追加され、1つの Motion レイヤーとして表示されます。

**メモ:** ドロップメニューに表示しきれないほど多くのレイヤーが Photoshop ファ イルに含まれている場合は、ドロップメニューに「レイヤーを選択」オプション が表示されます。「レイヤーを選択」オプションをクリックすると、「読み込む レイヤーを選択」ダイアログが開きます。

## レイヤー化された Photoshop ファイルを「読み込む」コマンドを使って追加する には

- 1 「ファイル」>「読み込む」と選択します。
- 読み込むレイヤー化された Photoshop ファイルを選択し、次に「読み込む」をク リックします。

「読み込むレイヤーを選択」ダイアログが表示されます。

- 3 「レイヤー名」ポップアップメニューからコマンドを選択します。
  - 連結済みレイヤー: Photoshop ファイルのすべてのレイヤーが1つの Motion レイヤーに折り畳まれます。
  - *すべてのレイヤー:*グループが作成され、選択したグループ内でネストされ ます。Photoshopファイルの各レイヤーは、別々のMotionレイヤーとしてこの グループ内に保持されます。

 [個別のレイヤー]: Photoshop ファイルの各レイヤーが、ドロップメニューで 別々の項目として表示されます。レイヤーを選択すると、プロジェクトにその レイヤーのみが追加され、1つの Motion レイヤーとして表示されます。

選択したレイヤーを間違った場合は、削除したりもう一度読み込んだりしなく ても、Photoshop ファイルから別のレイヤーを選択できます。その場合は、最 近読み込んだ Photoshop レイヤーを選択してから、「情報」インスペクタの 「レイヤー」ポップアップメニューから別の Photoshop レイヤーを選択してく ださい。

## プロジェクトのレイヤーを管理する

プロジェクトにメディアファイルを追加すると、対応するイメージレイヤーが キャンバス、「レイヤー」リスト、「タイムライン」に表示されます。キャンバ ス、「レイヤー」リスト、「タイムライン」でイメージレイヤーやエフェクトオ ブジェクトを複製して、必要なだけコピーを作成できます。作成したコピーのパ ラメータはインスペクタに別々に保持されるので、複製したレイヤーごとに変更 やアニメーションが可能です。

## ソースメディアとイメージレイヤーの関係

メディアファイルをプロジェクトに追加するたびに、対応するソースメディアが 「メディア」リストに追加されます。つまり、同じファイルをプロジェクトに5 回読み込むと、同じソースメディア項目が5つ「メディア」リストに追加されま す。

ただし、「レイヤー」リストでレイヤーを複製する場合は、レイヤーのインスタ ンスが作成されるだけで「メディア」リストに新しいソース項目は作成されませ ん。その代わり、元のレイヤーも複製されたレイヤーも「メディア」リストの1 つのソース項目にリンクされます。

デフォルトでは、プロジェクトに追加されたメディアは「Motion」によって管理 されます。キャンバスまたは「レイヤー」リストからレイヤーを削除すると、 ソースメディアが「メディア」リストから取り除かれます。このメディア管理機 能は、「Motion」環境設定にある「一般」パネルでオフにできます。詳しくは、 「メディア」を参照してください。

### ファイルを複製する

プロジェクトでオブジェクトのコピーがさらに必要な場合は、「複製」コマンド を使うか、ソースメディアを「メディア」リストからキャンバスまたは「タイム ライン」にドラッグします。どちらの方法でも、ソースメディアの新しいインス タンスが作成されます。プロジェクトを複製するもう1つの方法は、「クローン レイヤーを作成」コマンドを使う方法です。「クローンレイヤーを作成」コマン ドについて詳しくは、「クローンレイヤーを作成する」を参照してください。 複製したレイヤーのあるプロジェクトでは、ソースメディアのパラメータを調整 することで、すべての複製の属性を同時に調整できます。その場合は、「メディ ア」リストでソースメディアを選択してから、「メディア」インスペクタでパラ メータを変更してください。これらのパラメータは、フレームレート、ピクセル のアスペクト比、インターレース、アルファチャンネルのパラメータなど、ソー スメディアの基本的な情報を定義します。ソースメディアの終了時の状態、逆方 向、クロップ、タイミングなどを定義できるパラメータもあります。

「メディア」パラメータについて詳しくは、「ソースメディアのパラメータ」を 参照してください。

### レイヤーとソースメディアの関係を表示する

次の2つの便利なパラメータを使って、コンポジションのイメージレイヤーと 「メディア」リスト内の対応するソースメディアの関係を表示できます:

- 「メディア」パラメータ:「情報」インスペクタにあるこのイメージウェル には、「レイヤー」リストで選択したレイヤーのソースメディアが表示されます。
- 「リンクされたオブジェクト」リスト:「メディア」インスペクタにあるこのリストには、「メディア」リストで選択したソースメディアに対応する「レイヤー」リスト内のすべてのイメージレイヤーが表示されます。「レイヤー」リストのレイヤーの名前を変更すると、「リンクされたオブジェクト」リストに表示される名前もアップデートされます。

#### ソースメディアを表示コマンドを使う

「ソースメディアを表示」コマンドを使えば、レイヤーのソースメディアをすぐ に見つけることができます。

### 「メディア」リストでレイヤーのソースメディアを表示するには 以下のいずれかの操作を行います:

- キャンバス、「レイヤー」リスト、または「タイムライン」で、Control キーを 押しながらレイヤーをクリックし、ショートカットメニューから「ソースメディ アを表示」を選択します。
- レイヤーを選択し、次に「オブジェクト」>「ソースメディアを表示」と選択します(または、Shift + F キーを押します)。

ソースメディアが選択された状態で「メディア」リストが開きます。「メディ ア」インスペクタが開いて、ソースメディアのパラメータも表示されます。

# オンラインメディアとオフラインメディア

Motion プロジェクトにメディアファイルを追加すると、「Motion」内で作成されるイメージレイヤーとディスク上の対応するメディアファイルとの間にリンクが作成されます。ディスク上のメディアファイルを移動、削除、名称変更すると、「Motion」内のリンクされたレイヤーはオフラインになります。プロジェクトファイルをだれかに渡すときに、使用するソースメディアと一緒に渡さなかった場合にも、メディアがオフラインになる可能性があります。

オフラインのレイヤーが表示される場所には、見つからないイメージを囲む境界 ボックスが表示され、その中に長方形の格子が表示されます。

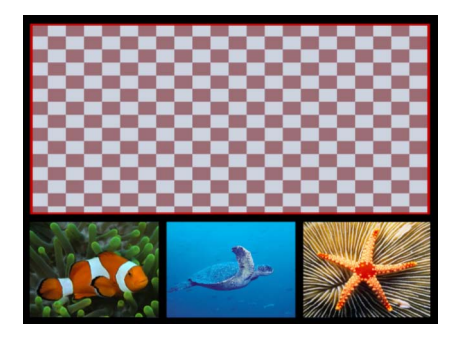

レイヤーがオフラインになると、「レイヤー」リストの空のプレビューサムネー ルの横に疑問符(?)のアイコンが表示されます。

| Layers   | Media                   | Audio      |
|----------|-------------------------|------------|
|          | Project                 | î          |
|          | 🔻 🖬 Group               | - <b>-</b> |
| <b>N</b> | 030106                  | 1          |
| · ·      | 2dolphin_jump           | <u> </u>   |
| ✓        | 029022                  | ſ          |
|          | Icon indicates that med | lia        |

is offline.

「メディア」リストでは、見つからないプレビューサムネールの代わりに疑問符 のアイコンが表示されます。

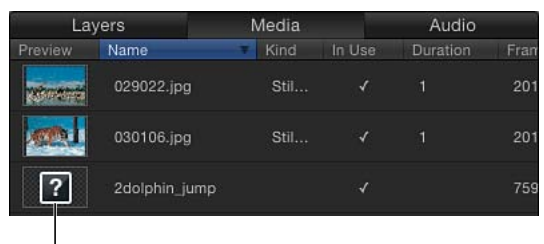

Offline media

オフラインメディアのあるプロジェクトファイルを開くと、見つからないファイ ルのリストがダイアログに表示されます。メディアを削除したのではなく、別の フォルダやディスクに移動しただけの場合は、オフラインメディア検索機能を 使ってコンピュータ上で見つけることができる可能性があります。見つからない メディアの場所が分かる場合は、検索しなくても、手動再接続ダイアログを表示 してファイルに移動できます。ファイルの名前を変更した場合は、自分で見つけ る必要があります。

| ltem                                     | Information/Action                                        |
|------------------------------------------|-----------------------------------------------------------|
| 2dolphin_jump.tif                        | Missing Media                                             |
|                                          |                                                           |
|                                          |                                                           |
| To include missing filters or generators | , install them to the Motion Library, then quit and reope |
|                                          |                                                           |

オフラインファイルを手動で再接続するには

- 1 警告ダイアログで「再接続」をクリックします。
   手動再接続ダイアログが表示されるので、見つからないファイルの場所に移動します。
- 2 ファイルを選択して「開く」をクリックします。

ファイルが再接続されます。複数の見つからないメディアファイルが同じフォル ダに表示される場合、すべてのファイルが再接続されます。

手動でファイルが見つからない場合は、オフラインメディア検索機能を使います。

オフラインのメディアファイルを検索して再接続するには

1 警告ダイアログで「検索」をクリックします。

「Motion」は、リストの最初にある見つからないファイルを検索します。検索が 成功すると、見つかったメディアファイルがダイアログに表示されます。

2 そのファイルを選択してから、「開く」をクリックして再接続します。

検索できなかった場合は、手動再接続ダイアログを使って移動しながらファイル を検索します。ファイルが見つかったら、選択して「開く」をクリックします。

### アクティブな検索をキャンセルするには

1 「キャンセル」をクリックします。

手動再接続ダイアログが表示されます。

2 ダイアログに表示されたファイルの場所に移動し、ファイルを選択して「開く」 をクリックします。

ファイルが再接続されます。

### 「再接続」ボタンを使ってオフラインメディアを復元するには

- 1 警告ダイアログで「再接続」をクリックします。
   手動再接続ダイアログが表示されます。
- 2 ダイアログに表示されたファイルの場所に移動し、ファイルを選択して「開く」 をクリックします。

ファイルが再接続されます。

オフラインレイヤーをすぐに再接続しない場合は、変更をプロジェクトに保存してもう一度閉じた後でも、「メディア」インスペクタの「メディアファイルを再接続」ボタンを使ってオフラインレイヤーを再接続できます。

「メディア」インスペクタでオフラインメディアを再接続するには

- 1 「メディア」リストを開きます。
- 2 再接続するオフラインレイヤーを選択します。
- 3 「インスペクタ」で「メディア」パネルを開きます。
- 4 「リンクされたオブジェクト」リストの下の「メディアファイルを再接続」ボタンをクリックします。

「Motion」は、リストの最初にある見つからないファイルを検索します。ファイルが見つかった場合、見つからないメディアファイルが選択されているファイル ダイアログが表示されます。検索できなかった場合は、手動で移動しながらファ イルを検索し、ファイルを選択します。

5 「開く」をクリックしてファイルを再接続します。

**メモ:**「ファイル」>「メディアの再接続」コマンドを使用することもできます。

複数の見つからないメディアファイルが同じフォルダに表示される場合、「開く」をクリックすることですべてのファイルが再接続されます。

# プロジェクトからオブジェクトを削除する

「Motion」でオブジェクト(イメージレイヤーまたはエフェクトオブジェクト) を削除する方法は 2 つあります:

- コンポジションからオブジェクトの1つのインスタンスを削除するには、「レイヤー」リスト、「タイムライン」、キャンバスでそのオブジェクトを削除します。デフォルトでは、これでそのオブジェクトは使用されなくなり、コンポジションにそのオブジェクトのインスタンスがほかにない場合には、「メディア」リストのソースメディアが削除されます。
- 「メディア」リストでソースメディアを削除できます。この操作を行うと、そのメディアに対応するプロジェクト内のすべてのインスタンスも削除されます。

コンポジションからオブジェクトの1つのインスタンスを削除するには、「レイ ヤー」リスト、「タイムライン」、キャンバスでそのオブジェクトを削除しま す。デフォルトでは、これでそのオブジェクトは使用されなくなり、コンポジ ションにそのオブジェクトのインスタンスがほかにない場合には、「メディア」 リストのソースメディアが削除されます。

「メディア」リストでソースメディアを削除するという方法もあります。この操 作を行うと、そのメディアに対応するプロジェクト内のすべてのインスタンスも 削除されます。

## プロジェクトからオブジェクトを削除するには

- 1 以下のいずれかの操作でオブジェクトを選択します:
  - 1つのオブジェクトを削除するには、「レイヤー」リスト、「タイムライン」、
     キャンバスでそのオブジェクトを選択します。
  - ・ 複数のオブジェクトを削除するには、Shiftキーを押しながらオブジェクトをクリックして選択します。

**メモ:** 「レイヤー」リストまたは「タイムライン」では、Commandキーを押し ながら、連続していないオブジェクトをクリックして選択できます。

- 2 以下のいずれかの操作を行います:
  - ・「編集」>「削除」と選択します。
  - ・ Delete キーを押します。

オブジェクトはプロジェクトから削除されますが、それぞれの対応するディス ク上のソースメディアのファイルはそのままです。

## 「メディア」リストのソースメディアに対応するすべてのオブジェクトを削除す るには

1 「メディア」リストを開き、削除するソースメディアを選択します。

#### 第6章 プロジェクトを作成する/管理する

- 2 以下のいずれかの操作を行います:
  - ・「編集」>「削除」と選択します。
  - Delete キーを押します。

ダイアログが表示され、削除するかどうか確認されます。

3 「削除」をクリックします。

# プロジェクトのメディアを交換する

イメージレイヤーは、「ファイルブラウザ」または「ライブラリ」にある別の ファイルからのメディアで上書きできます。「メディアの交換」と呼ばれるこの 処理では、レイヤーの元のソース・メディア・リンクを新しいソース・メディ ア・リンクで置き換えます。レイヤーのソースメディアを交換したとき、レイ ヤーでは、適用したフィルタ、ビヘイビア、マスク、キーフレームに加えて、 「情報」インスペクタのパラメータの値(「位置」、「調整」、「不透明度」、 「ブレンドモード」など)が維持されます。

交換の操作では、プロジェクトでレイヤーの変更やアニメーションを行ってから でもオブジェクトを置き換えることができます。コンポジションのエレメントが 気に入らない場合は、新しいエレメントと交換してください。

**重要:** 交換できるのは、ディスク上のメディアファイルにリンクされているレイヤーのみです。パーティクルシステム、ジェネレータ、シェイプ、テキストオブジェクトなど、「Motion」で生成されたオブジェクトは交換できません。

### レイヤー内のメディアを交換するには

- 「ファイルブラウザ」から「レイヤー」リストのレイヤーにメディアファイルを ドラッグします。
- カーブポインタが表示されたら、マウスボタンを放します。
   レイヤーの元のソースメディアが、新しいソースメディアに置き換えられます。

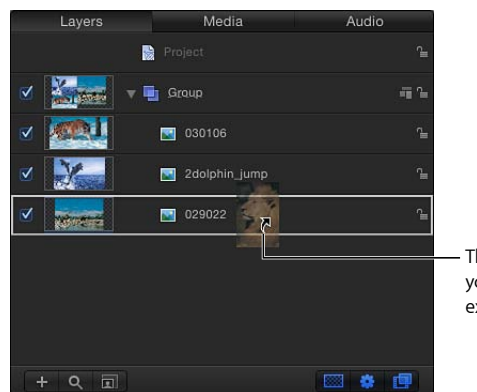

The curved pointer appears when you drag a new object over an existing object.

「メディア」インスペクタでソースメディアを交換することもできます。

「メディア」インスペクタでソースメディアを交換するには

- 1 「メディア」リストで、置き換えるオブジェクトを選択します。
- 2 「メディア」インスペクタまたは HUD を開きます。
- 3 「メディアファイルを交換」をクリックします。

ファイル・ナビゲーション・ダイアログが開きます。

- 4 現在のソースメディアと置き換えるファイルを選択します。
- 5 「開く」をクリックします。

「メディア」リストおよびソースメディアにリンクされているプロジェクトのす べてのレイヤーで、元のソースメディアが新しいソースメディアに置き換えられ ます。

## ソースメディアのパラメータ

「メディア」リストでソースメディア項目を選択すると、イメージまたはムー ビークリップをプロジェクト内で表示および合成する方法を定義するための、調 整可能なパラメータが「メディア」インスペクタに表示されます。

「Motion」では、ユーザがソースメディア項目をプロジェクトに追加するたび に、適切なパラメータ値が自動的に設定されます。ただし、さらに手動で調整す ることが必要な場合もあります。「Motion」はノンディストラクティブなアプリ ケーションであるため、これらパラメータへの変更はディスク上のソースメディ アのファイルには適用されません。パラメータの変更は、「Motion」でのオブ ジェクトの描画方法に影響します。

# 「メディア」インスペクタ

以下のコントロールを使って、「メディア」リストのソースメディアを変更でき ます。ソースメディアを変更すると、そのソースメディアにリンクしているプロ ジェクト内のすべてのレイヤーが変更されます。

| File Browser         | Library                                                | Inspector |
|----------------------|--------------------------------------------------------|-----------|
| THE ALL DISCOUNTS OF | 893024f 1.mov                                          |           |
|                      | QuickTime Movie<br>Millions of Colors+<br>501 @ 50 fps |           |
| Properties Be        | ehaviors Filters                                       | Media     |
| Media Controls       |                                                        | •         |
| Alpha Typ            | e: None/Ignore ‡                                       |           |
| Invert Alph          | a:                                                     |           |
| Pixel Aspect Rati    | DI NTSC D1/DV \$                                       | 0.91      |
| Field Orde           | r: Lower (Even) ‡                                      |           |
| Frame Rat            | <sub>e:</sub> 50 FPS ‡                                 | 50        |
| ► Cro                |                                                        | . 5       |
| Timing               |                                                        | 5         |
| Star                 |                                                        |           |
| En                   | d: 🖣 240 🕨                                             |           |
| Duratio              | n: 🖣 240 🕨                                             |           |
| Linked Objects (*    | 1)                                                     | •         |
| Group                | Name                                                   |           |
| Group 1              | Green Goo                                              |           |
|                      |                                                        |           |
|                      |                                                        |           |
|                      |                                                        |           |
|                      |                                                        |           |
|                      |                                                        |           |
|                      |                                                        |           |
|                      | Replace Media File                                     |           |
| Metadata             |                                                        | 5         |
| Name                 | 393024f 1 mov                                          |           |
| Kind: (              | QuickTime Movie                                        |           |
| Video Format: F      | PhotoIPEG                                              |           |

**メモ**:以下に説明するパラメータは、個別のレイヤーとして読み込まれたPhotoshop ファイルには適用されません。透明の背景を持つPDFファイルには、「アルファ の種類」パラメータも「アルファを反転」パラメータもありません。 アルファの種類: このポップアップメニューから、メディア項目内のアルファ チャンネルを「Motion」でどのように処理するかを選択します。アルファチャン ネルには、イメージまたはムービーの透明な領域を定義する情報が含まれます。 イメージファイルやQuickTimeムービーを読み込むと、そこに含まれているアル ファチャンネルが、「Motion」によってただちに認識されます。アルファチャン ネル情報をファイルに埋め込む方法はいくつかあり、このメニューにはそれぞれ に対応するオプションが含まれています。オプションはオブジェクトを読み込む ときに行われる解析に基づいて割り当てられますが、このデフォルトは必要に応 じて変更できます。以下のいずれかを選択してください:

- なし/無視: アルファチャンネルのないオブジェクトのデフォルト設定です。
   オブジェクトのアルファチャンネルも無視できます。オブジェクト全体の中身が詰まって見えます。
- ストレート: これらのアルファチャンネルは、イメージの赤、緑、青のチャンネルとは別で埋め込まれます。ストレートのアルファチャンネルを使用する メディアファイルは、コンポジションで使用するとその通りに表示されますが、別のアプリケーションで表示すると違って見えることがあります。また、コンピュータで生成されたイメージの 3D 照明やレンズフレアなどの半透明エフェクトは、クリップをコンポジションで使用するまで歪んで見える可能性があります。「ストレート」を選択しているにもかかわらずオブジェクトの周りに黒、白、または色の付いた縁取りが表示される場合、このパラメータは誤って設定されているので、縁取りの色に応じた「プリマルチプライ」オプションに変更する必要があります。
- プリマルチプライ済み黒: このタイプのアルファチャンネルは、クリップの 赤、緑、青のチャンネルとマルチプライされます。この結果、イメージ全体が 単色に対してあらかじめ合成されるため、プリマルチプライのアルファチャン ネルを持つオブジェクトは、半透明の照明エフェクトを使用している場合でも 正しく表示されます。このオプションは、黒を背景にあらかじめ合成されてい るアルファチャンネルとして解釈します。
- プリマルチプライ済み白: このオプションは、白を背景にあらかじめ合成されているアルファチャンネルとして解釈します。
- アルファの種類を推測: このオプションを選択すると、使用されているアルファチャンネルの種類を判別するためにファイルが解析されます。アルファの種類が分からない場合は、この設定を使用してください。

**アルファを反転**: 誤って逆に生成されているアルファチャンネルを反転する場合に、このチェックボックスを選択します。通常、アルファチャンネルとは、グレイスケールチャンネルで、白は100パーセントの不透明度(単色)の領域を、グレイは半透明な領域を、黒は0パーセントの不透明度(透明)の領域を示します。

ピクセルのアスペクト比: このポップアップメニューでは、プロジェクトに関 連するピクセルのタイプをスクエアまたは非スクエアのいずれかに設定します。 一般に、コンピュータディスプレイ、フィルム、高精細度ビデオ用に作成される オブジェクトはスクエアピクセルを使用し、DV、HDV、DVCPRO HD など一部の ビデオフォーマット用に作成されるオブジェクトは非スクエアピクセルを使用し ます。このポップアップメニューの右の値フィールドには、数値によるアスペク ト比が表示されるため、必要であればカスタムの比率を設定できます。プロジェ クトに追加する各オブジェクトを正しく識別することによって、両方の種類のメ ディアを混在させてコンフォームできます。

**フィールドの順番**: このポップアップメニューでは、インターレースクリップ の取り込みに使用するデバイスと同じフィールドの順番を選択します。選択肢は 2つあります:「上位(奇数)」または「下位(偶数)」です。この選択を間違 えると、再生時にビデオがぎこちない動きをします。そうなった場合は、逆の フィールドの順番を選んでください。フィルム上にまたはプログレッシブスキャ ンを行うビデオカメラで撮影したクリップはインターレースされないため、 「フィールドの順番」を「なし」に設定します。プロジェクトの各オブジェクト を正しく識別することによって、異なるフィールドの順番を持つクリップを混在

を止しく識別することによって、異なるフィールドの順番を持つクリッフを混在 させてコンフォームできます。フィールドの順番とインターレースについて詳し くは、「フィールドの順番」を参照してください。

**フレームレート**: このポップアップメニューでは、クリップのネイティブレートと同じフレームレートを1秒あたりフレーム数(fps) で選択します。たとえば、フィルムは24 fps、PAL ビデオは25 fps、NTSC ビデオは29.97 fps です。その他のビデオ形式の場合も、それぞれに合ったフレームレートを使用できます。必要なフレームレートがリストにない場合は、ポップアップメニューの右にあるテキストフィールドに数値を入力します。QuickTimeファイルのフレームレートを変更したけれども、元のレートに戻す必要がある場合は、「フレームレート」ポップアップメニューの一番下にある「ファイルから」を選択します。

異なるフレームレートのクリップを混在させることはできますが、プロジェクト と異なるフレームレートで再生されるクリップは滑らかに再生されない可能性が あります。

**メモ:** プロジェクトのフレームレートは、プロジェクトのプリセットで決まりま す。プリセットを編集するか、またはプリセットを作成するには、「Motion」の 「環境設定」を選択して、「プリセット」パネルのオプションを使用します。

「**固定幅」と「固定高さ」**: これらのスライダを使用して(静止画像の場合に 有効)、ソースメディアの解像度を変更できます。「静止画(大)」コントロー ル(「Motion」環境設定にあります)が「キャンバスのサイズに合わせて調整」 に設定されているときは、これらの値には元のファイルの解像度が表示されま す。

「メディア」リストで PDF が選択されているときは、これらのコントロールに よって PDF オブジェクトを滑らかに拡大/縮小できる最大の解像度を設定しま す。詳しくは、「PDF オブジェクトの解像度を固定する」を参照してください。 クロップ: 開閉用三角ボタンをクリックすると、ソースメディアの4辺からクロップするピクセル数を定義する4つのスライダが現れます。4つの辺は、ソースメディアを囲む境界ボックスの外側のエッジに対応します。「メディア」リストで項目を切り取ると、プロジェクトのレイヤーにあるその項目のすべてのインスタンスも切り取られます。「レイヤー」リストでレイヤーを選択すると、「情報」インスペクタに同様の「クロップ」パラメータが表示されます。詳しくは、「「情報」インスペクタのパラメータ」を参照してください。

**タイミング**: これらの値スライダを使って、ソースメディアの開始、終了、継 続時間を設定します:

- ・ 最後:一定速度モードと可変速度モードで、ソースメディアのアウト点を設定します。このパラメータを調整すると、メディアの継続期間に影響を与えずに、アウト点が指定したフレームまで移動します。
- ・継続時間:ソースメディアの合計の継続時間を設定します。「時間のリマップ」が「一定速度」に設定されている場合、「継続時間」を調整すると「速度」と「アウト」点にも影響します。「時間のリマップ」が「可変速度」に設定されている場合(「情報」インスペクタの「タイミング」コントロールにあります)は、「継続時間」を調整しても可変速度再生には影響しません。

**リンクされたオブジェクト**: このリストには、「メディア」リストで選択した ソースメディアにリンクされている「レイヤー」リスト内のオブジェクトが表示 されます。最初の列はソースメディアのインスタンスを含むグループの名前、2 番目の列はレイヤー名です。「レイヤー」リストのレイヤー名を変更すると、こ のリストに表示される名前がアップデートされます。

**メディアファイルを交換**: このボタンを使って、ディスク上のソースファイル にプロジェクトのメディアを再リンクします。この機能は主にオフラインメディ アの再リンクに使いますが、ソースメディアの変更にも使えます(そのソースメ ディアにリンクされているすべてのレイヤーが変更されます)。

概要: この情報パネルには、「メディア」リストで選択した項目にリンクされているディスク上のメディアファイルの情報が表示されます。

# Motion でサポートされるファイルの種類

「Motion」では、次のカテゴリに属する、QuickTime が対応する一般的なマルチ メディア・ファイル・フォーマットを使用できます:

- ・ QuickTime ムービー
- 静止画ファイル
- ・イメージシーケンス

第6章 プロジェクトを作成する/管理する

- ・ レイヤー化された Photoshop ファイル
- ・ PDF ファイル
- ・オーディオファイル

## QuickTime ムービー

「Motion」は、使用するコンピュータにインストールされているファイルフォー マット(コーデック)を使用して QuickTime ムービーをサポートします。

事実上あらゆるコーデックのムービーを読み込めますが、プロジェクトで圧縮率 の高いクリップを使うことは避けてください。圧縮率が高すぎるクリップは、望 ましくない視覚的アーチファクトが表示される場合があります。幸いなことに QuickTime には、Apple ProRes 4444、Apple ProRes 422 (HQ) 、Apple ProRes 422、 非圧縮 8 ビット/10 ビット 4:2:2、Pixlet、圧縮なし、アニメーション、Apple M-JPEG A と B、DVCPRO-50、Apple DV/DVCPRO など、非圧縮または最小限の圧縮 しかしていないビデオファイルをアプリケーション間で移動するのに最適なコー デックが多数用意されています。

クリップ内の透明領域を定義するアルファチャンネルをサポートするコーデック もあります。QuickTime クリップにアルファチャンネルがある場合、「Motion」 はそれをプロジェクトで使用します。

## さまざまな種類の QuickTime ファイルを混在させる

さまざまなコーデックで圧縮されたクリップを同じプロジェクトで組み合わせる ことができます。フレームサイズ、ピクセルのアスペクト比、インターレースが 異なるクリップを組み合わせることもできます。アルファチャンネル、インター レース、ピクセルのアスペクト比、フレームレート、フレームサイズについて詳 しくは、「サポートされるファイルフォーマット」を参照してください。

## 静止画像ファイル

SGI、Photoshop、BMP、PICT、JPEG、TIFF、TGA、JPEG-2などの一般的な静止画像 フォーマットを使って、静止画像ファイルを読み込めます。ビデオクリップのよ うに、フレームサイズやピクセルのアスペクト比が異なる静止画像ファイルを混 在させることができます。

## 高解像度の静止画像を使う

モーショングラフィックスでは静止画像が効果的に使用されるので、高解像度 ファイルのアニメーションになります。「Photoshop」などのプログラムで定義 したイメージファイルの DPI(インチあたりのドット数)は、ビデオに適用され ません。これは、読み込む静止画像の大きさがピクセル数で定義されているため です。読み込んだイメージの大きさが Motion プロジェクトのフレームサイズよ り大きい場合、イメージはキャンバスの境界を越えます。
イメージがプロジェクトのフレームサイズに収まるように、サイズを小さくする ことができます。「情報」インスペクタの「調整」パラメータをアニメートして イメージを縮小/拡大したり、「位置」パラメータをアニメートしてイメージを パンしたりすることもできます。

「Motion」はグラフィックカードに依存するアプリケーションなので、ファイル サイズの読み込み制限がコンピュータごとに異なります。大きすぎるイメージを 読み込むと、警告ダイアログに「このメディアはサイズが大きすぎて最大解像 度ではレンダリングできないため、低解像度で表示されます。」というメッセー ジが表示されます。「OK」をクリックすると、低解像度でイメージが読み込ま れます。推奨されるグラフィックカードについて詳しくは、「Motion」の Web サイト(http://www.apple.com/jp/finalcutpro/motion)を参照してください。

大きい静止画像を読み込むため、「環境設定」ウインドウのオプションで、ファ イルを元のサイズのままで読み込むか、イメージをキャンバスのサイズに合わせ て縮小/拡大するかを設定できます。

#### 大きな静止画像の読み込み環境設定を行うには

 「Motion」>「環境設定」と選択します(または、Command +カンマ記号(,) キーを押します)。

「Motion」環境設定ウインドウが開きます。

 プロジェクト」パネルの「静止画とレイヤー」グループで、「静止画(大)」 ポップアップメニューから設定を選択します。

| 00                         | Project                                                               |                  | 0  |                           |
|----------------------------|-----------------------------------------------------------------------|------------------|----|---------------------------|
| General Appearance Project | Time Cache Canvas 3D                                                  | Presets Gestures |    |                           |
| Default Project Settings   | 5                                                                     |                  |    |                           |
| Project Duration:          | 750 Frames                                                            |                  |    |                           |
| Background Color:          |                                                                       |                  |    |                           |
| For New Documents:         | Show Project Browser                                                  | ected            |    |                           |
|                            |                                                                       | Choos            | e  |                           |
| Still Images & Layers      |                                                                       |                  |    |                           |
| Default Layer Duration:    | <ul> <li>Use project duration</li> <li>Use custom duration</li> </ul> | 75 Frames        | \$ |                           |
| Create Layers At:          | <ul> <li>Current frame</li> <li>Start of project</li> </ul>           |                  |    |                           |
| Large Stills:              | Scale to Canvas Size                                                  | \$               |    | — Large Stills preference |
|                            |                                                                       |                  |    |                           |

選択できるオプションは、

何もしない:元のサイズでイメージを読み込みます。

次の例では、「環境設定」で「何もしない」を選択して、Broadcast HD 1080 プロジェクト(1920 × 1080)に 2311 × 1525 のイメージを読み込んでいます。このイメージは、キャンバスよりも大きくなります。

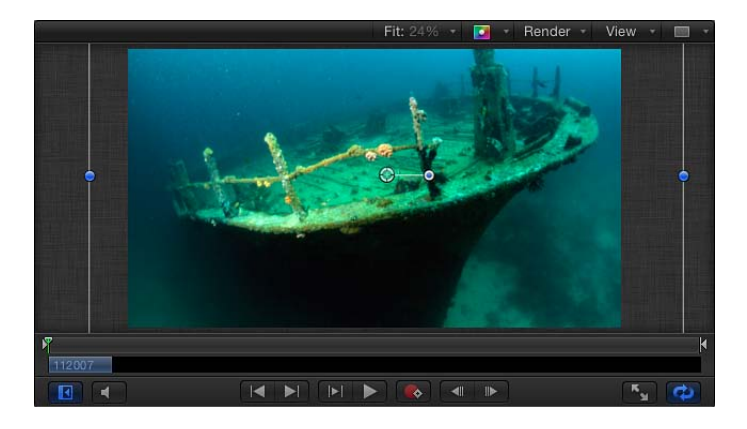

 キャンバスのサイズに合わせて調整:ネイティブのアスペクト比を維持しな がら、イメージを読み込んで、プロジェクトサイズに合わせて縮小/拡大しま す。

次の例では、「環境設定」で「キャンバスのサイズに合わせて調整」を選択して、同じイメージを読み込んでいます。

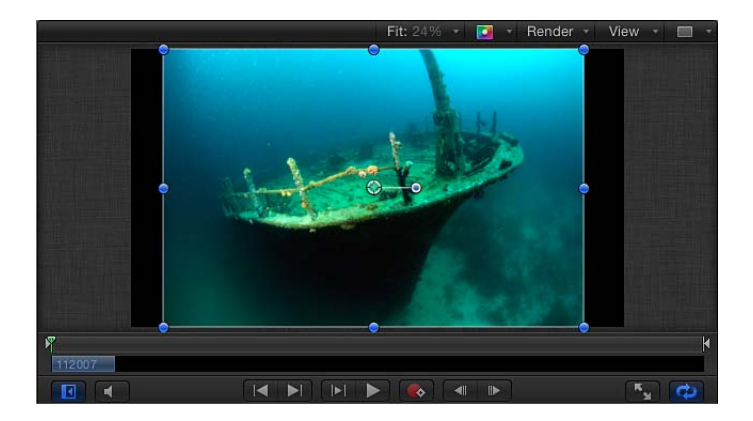

イメージが縮小/拡大されます。選択/変形ツールを使用して、Shiftキーを押 しながらキャンバス内のイメージを縮小するのと同じです。イメージが変形さ れるだけで解像度は変更されていないことを確認するには、「メディア」リス トでイメージファイルを選択し、次に「メディア」インスペクタを開きます。 「固定幅」と「固定高さ」パラメータには、元のファイルの解像度が表示され ます。

| Media | Controls         |         |      |   |    |        |      |
|-------|------------------|---------|------|---|----|--------|------|
|       | Alpha Type:      | None/Ig | nore |   |    |        |      |
|       | Invert Alpha:    |         |      |   |    |        |      |
| Pixe  | el Aspect Ratio: | Square  |      |   |    |        | 1.00 |
|       | Field Order:     | None    |      |   |    |        |      |
|       | Frame Rate:      | 30 FPS  |      |   |    |        | 30   |
|       | Fixed Width:     |         |      |   | ۵. | 2311.0 |      |
|       | Fixed Height:    |         |      | à |    | 1525.0 |      |
|       | Crop:            |         |      |   |    |        |      |

#### 静止画像の継続時間

静止画像を読み込むと、その静止画像の継続時間はプロジェクトの現在の継続時 間と同じになります。プロジェクトの継続時間を延長しても、読み込まれている イメージの継続時間は延長されません。「Motion」では静止画像の継続時間に制 限がないため、「タイムライン」で必要な時間にまで延長できます。「タイムラ イン」でオブジェクトを変更する方法について詳しくは、「タイムラインを使 う」を参照してください。

## イメージシーケンス

番号の付いたイメージシーケンスでは、ビデオクリップを個別の静止画像ファイ ルとして保存します。各イメージファイルにはファイル名に番号が付いているた め、シーケンスのどこに入るのかが分かります。デジタルでスキャニングされた フィルムクリップでは、各ファイルが1つのフレームになります。イメージシー ケンスに変換されたビデオクリップの場合は、各ファイルに1つのビデオフレー ムの両方のフィールドが含まれており、イメージの上位と下位の走査線が一緒に 保存されています。

イメージシーケンスも、静止画像ファイルと同じさまざまな種類のファイル形式 を使用します。イメージシーケンスの保存で一般的に使用されるフォーマットに は、SGI、BMP、JPEG、TIFF、TGAなどがあります。静止画像の形式のように、こ れらの多くはアルファチャンネルをサポートしており、それらは「Motion」で使 用されます。 イメージシーケンスはこれまで長い間使われてきたため、編集または合成アプリ ケーション間でビデオをやり取りするための最小公分母的なファイルフォーマッ トになっています。プラットフォーム間でビデオクリップをやり取りする方法と して QuickTime がますます使われるようになっていますが、イメージシーケンス も、特にフィルム合成ではまだ使用されています。

QuickTime のビデオクリップと同様に、さまざまなフレームサイズ、ピクセルの アスペクト比、フレームレート、インターレースを使用する多様な形式のイメー ジシーケンスを混在させることができます。詳しくは、「サポートされるファイ ルフォーマット」を参照してください。

*重要:*読み込んだイメージシーケンスにはいずれも、3 桁またはそれ以上のパ ディングが含まれています(たとえば、「imagename.0001.tif」)。

#### イメージシーケンスを展開する

「ファイルブラウザ」の一番下にある「イメージシーケンスをまとめて表示」ボ タンにより、イメージシーケンスをディスク上のファイルの集まりとしてではな く、1つのオブジェクトとして表示できます。

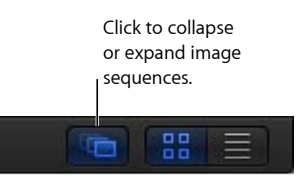

**メモ:** 番号が付いたイメージファイルでも、イメージシーケンスとして使用しない場合は、この機能を無効にできます。たとえば、デジタルカメラで撮影したピクチャには、番号のファイル名が付くため、イメージシーケンスに間違えられることがあります。

# レイヤー化された Photoshop ファイル

レイヤー化された Photoshop ファイルも読み込むことができます。多くのモー ショングラフィックスの専門家は、「Photoshop」でレイアウトを作成し、完成 したマルチレイヤー化されたファイルを「Motion」に読み込んで、レイヤーをア ニメートしたり、他の読み込んだオブジェクトや「Motion」で生成したオブジェ クトと組み合わせたりしています。

レイヤー化された Photoshop ファイルは、次のようにいくつかの方法で読み込む ことができます:

- ・ すべての Photoshop レイヤーを 1 つの Motion レイヤーとして連結する
- 各 Photoshop レイヤーをそれぞれ Motion レイヤーとして読み込み、新しいグ ループ内でネストする
- ・ Photoshop レイヤーを 1 つずつ選択する

すべての Photoshop レイヤーを個別の Motion レイヤーとして読み込むと、それ らのレイヤーが「レイヤー」リストと「タイムライン」内の新しいグループに配 置されます。各レイヤーは、対応する元の Photoshop レイヤーの位置、不透明 度、ブレンドモードを維持します。

Photoshop テキストレイヤーも読み込めますが、テキストは、編集できないビットマップグラフィックスとして「Motion」に表示されます。

## 互換性のないエフェクト

以下の「Photoshop」のエフェクトは、「Motion」に読み込まれません:

- ・レイヤーエフェクト
- ・レイヤーマスク
- 調整レイヤー
- ・パス
- ・シェイプ

メモ: 「Motion」では、「Photoshop」のレイヤーセットをサポートしていません。

レイヤー化された Photoshop ファイルを読み込む方法について詳しくは、「レイ ヤー化された Photoshop ファイルをプロジェクトに追加する」を参照してくださ い。

## PDF ファイル

PDF ファイルフォーマットは、PostScript ベースの書類形式で、PostScript ベース のグラフィックスとテキストおよびビットマップグラフィックスに対応していま す。PDF ファイル内の透明な領域は、「Motion」でも透明になります。

PDF ファイルは、PostScript ベースのイラストを保存できます。TIFF や JPEG など のグラフィックスのファイルフォーマットでは、イメージをピクセルの集まりと して所定の解像度で赤、緑、青のチャンネルに分割して保存しますが、PostScript ベースのイラストはアートワークの描画を数学的な輪郭線として保存します。こ の結果、PostScript ベースのアートワークとテキストを使用する PDF ファイルは、 解像度に制限がありません。

ビットマップファイルとPostScriptベースのファイルの実際的な相違は、100パー セントを超えてビットマップを拡大すると、サイズが拡大するにつれてイメージ が徐々にぼやける点にあります。PostScriptベースのイラストは、縮小または拡 大の度合いに関係なくシャープで鮮明な状態で表示されます。 PDFファイルを読み込むと、ファイルの元のページサイズに比例したサイズにな ります。この結果、小さなグラフィックスに大きなフレームサイズが使われるこ とがあり、グラフィックスの周りには何も表示されていないスペースが生じま す。「Motion」で使用するためにグラフィックスをPDFファイルとして書き出す 場合、必要であればグラフィックスをページの大きさに合うように拡大するか、 ソースアプリケーションのページ設定でグラフィックスの大きさに合わせてペー ジを縮小してください。

## PDF オブジェクトの解像度を固定する

PDFファイルには解像度の制限がないため、大きなPDFオブジェクトは大量のビデオメモリを消費することがあり、「Motion」のパフォーマンスを低下させるおそれがあります。このような事態を避けるには、PDFイメージの解像度を制限して、ビデオメモリを節約します。固定解像度パラメータを使えば、ファイルのレンダリングは1回となり、高いパフォーマンスを確保できます。

PDFオブジェクトの固定解像度パラメータは、「メディア」インスペクタで調整します。「メディア」リストで PDF ソースメディアを選択すると、「インスペクタ」の「メディア」パネルがアクティブになります。PDF の固定解像度パラメータを変更するときは、次のコントロールを調整します。

ピクセルのアスペクト比: このポップアップメニューで、非スクエアピクセル のアスペクト比をファイルに割り当てます。ほとんどの場合、「ファイルから」 メニューオプションを選択して PDF ソースファイルのネイティブアスペクト比 を割り当てることをお勧めします。そのネイティブ設定を変更したい場合にの み、別のメニュー項目を選択してください。

**固定解像度**: このチェックボックスを選択すると、PDF ソースメディアの解像 度が、「固定幅」と「固定高さ」スライダで指定したサイズに固定されます。

**固定幅**: このスライダで、PDF オブジェクトを滑らかに拡大できる横の最大解 像度を設定します。

**固定高さ**: このスライダで、PDF オブジェクトを滑らかに拡大できる縦の最大 解像度を設定します。

**背景のカラーを使用**: このチェックボックスを選択すると、PDF の透明部分に 代替のカスタム背景色が設定されます。「背景のカラー」コントロールで背景色 を選択します。

**背景のカラー**: 「背景のカラーを使用」を選択したときに使用できるこれらの カラーコントロールを使って、PDFの透明部分の背景色を設定します。

**クロップ**: これらのスライダ (左、右、下、上)を使って、必要に応じて PDF イメージのエッジを切り取ります。これらのコントロールは、PDF ソースメディ ア (およびそのソースメディアにリンクしているすべてのレイヤー)をクロップ します。個々のレイヤーをクロップするには、そのレイヤーの「情報」インスペ クタの「クロップ」パラメータを使います。

#### PDF ファイルに混在するコンテンツ

PDF ファイルには、PostScript ベースのアート、PostScript テキスト、ビットマッ プグラフィックスを混在できますが、それぞれのフォーマットの拡大/縮小情報 は異なっています。PostScript ベースのアートやテキストは滑らかに拡大されま すが、PDF ファイルに埋め込まれているビットマップグラフィックスは、ほかの ビットマップグラフィックスのフォーマットと同様に、拡大すると問題が生じる ことがあります。つまり、ビットマップグラフィックスは元のサイズよりも大き くするとぼやけることがあります。

**メモ:** 読み込んだ PDF ファイルに表示されているフォームオブジェクト、ボタン、JavaScript オブジェクトは、「Motion」で表示されません。

#### 複数ページの PDF ファイル

複数ページの PDF ファイルを読み込むことができます。このようなファイルを 読み込むと、PDFオブジェクトを選択したときに「情報」インスペクタに「ペー ジ番号」と呼ばれるパラメータが表示されます。スライダをドラッグして、キャ ンバスに表示するページを指定します。このパラメータをアニメートすると、時 間の経過に伴って異なるページが表示されます。

*重要:*マルチレイヤー化された PDF ファイルには対応していません。マルチレイヤー化されたイラストを読み込むには、各レイヤーを別々の PDF ファイルとして書き出し、それらをネストしたオブジェクトグループとして「Motion」に読み込みます。

## アルファチャンネルについて

通常のビデオクリップおよびイメージファイルには3チャンネルのカラー情報、 つまり赤、緑、青があります。多くのビデオとイメージファイルの形式は、アル ファチャンネルもサポートしています。このチャンネルには、透明の領域を定義 する情報が含まれています。アルファチャンネルとは、グレイスケールチャンネ ルで、白は100パーセントの不透明度(単色)の領域を、グレイは半透明な領域 を、黒は0パーセントの不透明度(透明)の領域を示します。

QuickTime ムービーやイメージファイルをプロジェクトに読み込むと、そこに含まれているアルファチャンネルが「Motion」によってただちに認識されます。アルファチャンネルを使用して、そのオブジェクトをキャンバス上でその背後にあるほかのオブジェクトに対して合成します。

アルファチャンネル情報は、2つの方法でファイルに埋め込むことができます。 メディアファイルでどちらの方法が使用されているかは「Motion」によって判断 されます:

- ストレート:ストレート・アルファ・チャンネルは、イメージの赤、緑、青のチャンネルとは別で埋め込まれます。ストレートのアルファチャンネルを使用するメディアファイルは、コンポジションで使用するとその通りに表示されますが、別のアプリケーションで表示すると違って見えることがあります。また、コンピュータで生成されたイメージの 3D 照明やレンズフレアなどの半透明エフェクトは、クリップをコンポジションで使用するまで歪んで見える可能性があります。
- プリマルチプライ: 透明度の情報は、アルファチャンネルおよび可視の赤、 緑、青のチャンネルに格納されます。これらのチャンネルは、背面のカラー (通常は黒または白)と乗算されます。

オブジェクトが使用しているアルファチャンネルの種類が本当に問題になるの は、「Motion」がそれを正しく識別しない場合です。メディア項目のアルファ チャンネルが本当はプリマルチプライであるのに、「メディア」リストで「スト レート」に設定されている場合、イメージの端を縁取るようにプリマルチプライ された色が表示されることがあります。このような場合、「メディア」リストで 問題のある項目を選択してから、「メディア」インスペクタの「アルファの種 類」パラメータを変更します。

## オーディオファイル

プロジェクトには、WAV、AIFF、.cdda、MP3、AAC など、数多くの形式のオー ディオファイルを読み込むことができます。「Motion」は、「GarageBand」や 「Logic Pro」のようなフル装備のオーディオ編集およびミキシング環境ではあり ませんが、ミュージック・クリップ、ダイアログ、効果音を読み込むことができ ます。モノラルまたはステレオのオーディオトラック付きの QuickTime ファイル を読み込むと、オーディオが「オーディオタイムライン」に表示されます。

さまざまなサンプルレートやビット深度のオーディオクリップを読み込むことが できます。オーディオクリップを読み込むと、お使いのコンピュータで使用して いるサンプルレートとビット深度でオーディオトラックが再サンプリングされま す。デフォルトは、内蔵オーディオインターフェイスの16ビット(浮動小数)、 44.1kHz です。他社製のオーディオインターフェイスを使用する場合、オーディ オはそのデバイスで使用されるサンプルレートとビット深度に再ミックスされま す。

192 kHz 以下のサンプルレート、および 32 ビット以下のビット深度でオーディオ ファイルを読み込むことができます。モノラルおよびステレオファイルがサポー トされます。マルチチャンネルのオーディオファイルもサポートされます。 「Motion」で対応しているファイルフォーマットについて詳しくは、「オーディ オ形式」を参照してください。「Motion」でのオーディオの使いかたについて詳 しくは、「オーディオを操作する」を参照してください。

iTunes ライブラリのミュージックをシームレスにブラウズして読み込むには、 「Motion」の「ライブラリ」の「ミュージック」カテゴリを使用してください。 詳しくは、「「ライブラリ」から iTunes ファイルおよび iPhoto ファイルを追加 する」を参照してください。

★モ: iTunes Store から購入するトラックなど(iTunes Plus トラックを除きます)、 著作権が管理されている AAC ファイルは読み込むことができません。

# ライブラリのメディアを使う

「Motion」には、プロジェクトで使用できるメディアやエフェクトのコレクショ ンが付属しています。このコンテンツは「ライブラリ」から使用できます。

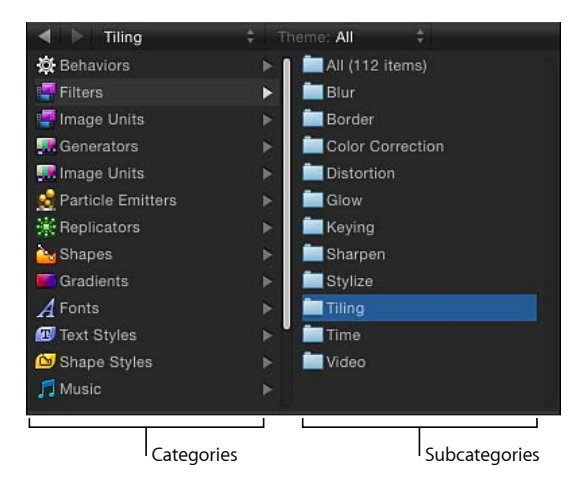

「ライブラリ」のサイドバーは、2列のパネルで構成されています。左の列に は、メディアおよびエフェクトのカテゴリが表示されます。カテゴリを選択する と、サブカテゴリが右の列に表示されます。サブカテゴリを選択すると、関連す るメディアまたはエフェクトのコレクションが下のライブラリスタックに表示さ れます。

# 「ライブラリ」のカテゴリ

「ライブラリ」に含まれるコンテンツとエフェクトのカテゴリは、以下の通りで す:

## ビヘイビアとフィルタ

ビヘイビアとフィルタは、プロジェクトに追加されているイメージレイヤーに適 用されます。ビヘイビアまたはフィルタのエフェクトを有効にするには、イメー ジレイヤーに適用する必要があります。ビヘイビアとフィルタは、プロジェクト に追加してからカスタマイズできます。また、カスタマイズしたものは、今後使 用できるように「ライブラリ」に保存できます。

ビヘイビアについて詳しくは、「ビヘイビアを使う」を参照してください。フィ ルタについて詳しくは、「フィルタを使う」を参照してください。

## イメージユニット(フィルタ)

MacOSX 10.6.8以降を使用している場合、「イメージユニット」カテゴリが Motion ライブラリに表示されます。通常、「Motion」はオペレーティングシステムのコ アイメージユニット(フィルタ)をサポートしますが、一部のイメージユニット が「Motion」で想定通りに動作しないことがあります。

## ジェネレータ

ジェネレータは、ユーザがカスタマイズ可能なコンピュータで生成されるオブ ジェクトで、グラフィックエレメントの作成に使用できます。ジェネレータをプ ロジェクトに追加すると、プロジェクトのフレームサイズとフレームレートに適 応します。また、ジェネレータの継続時間には制限がないため、必要なだけ再生 できます。

ジェネレータには、ほかのオブジェクトにあるすべての情報パラメータがありま す。各ジェネレータに固有の情報も、ジェネレータの選択時に「ジェネレータ」 インスペクタに表示されます。ジェネレータはカスタマイズして、今後使用でき るように「ライブラリ」に保存できます。

「Motion」で使用できるジェネレータについて詳しくは、「ジェネレータを操作 する」を参照してください。

## イメージユニット(ジェネレータ)

MacOSX 10.6.8以降を使用している場合、「イメージユニット」カテゴリが Motion ライブラリに表示されます。通常、「Motion」はオペレーティングシステムのコ アイメージユニット(ジェネレータ)をサポートしますが、一部のイメージユ ニットが「Motion」で想定通りに動作しないことがあります。

#### パーティクルエミッタ

あらかじめ作成されているパーティクルエミッタにはいくつかのカテゴリがあ り、煙、火、爆発などのシミュレーション、アニメーションによる抽象的なテク スチャなど、さまざまな用途のエフェクトを追加できます。あらかじめ作成され たパーティクルシステムは、プロジェクトに追加した後でカスタマイズできま す。

パーティクルシステムの使いかたについて詳しくは、「パーティクルを操作する」を参照してください。

## リプリケータ

あらかじめ作成されているリプリケータにはいくつかのカテゴリがあり、これに よって、背景、変化、またはほかのタイプのアニメーションパターンを追加でき ます。あらかじめ作成されたリプリケータは、プロジェクトに追加した後でカス タマイズできます。

リプリケータについて詳しくは、「リプリケータを使う」を参照してください。

#### シェイプ

このカテゴリには、視覚エレメントまたはイメージマスクとして使用できるあら かじめ作成されたシェイプがあります。各シェイプはベジェシェイプで、 「Motion」のシェイプ編集ツールを使用してカスタマイズできます。シェイプと マスクの編集について詳しくは、「シェイプ、マスク、およびペイントストロー クを使う」を参照してください。

## グラデーション

「グラデーション」カテゴリには、パーティクルシステムのエミッタやセル、テ キストオブジェクトやシェイプのグラデーションエディタで使用されるグラデー ションのプリセットがあります。独自のグラデーションを保存することもできま す。

#### フォント

このカテゴリには、コンピュータにインストールされているフォントが表示され ます。フォントは、「Font Book」アプリケーションで定義したフォントのカテ ゴリに基づいて、サブカテゴリに分類されます。「Font Book」について詳しく は、Finder の「ヘルプ」メニューから Mac ヘルプを参照してください。

フォントカテゴリから、コンピュータで使用できるフォントをプレビューできま す。また、フォントをテキストオブジェクトにドラッグすれば、使用するスタイ ルを変更できます。テキストオブジェクトでフォントを使用する方法について詳 しくは、「ライブラリのフォントプレビューを使う」を参照してください。

## テキストのスタイル

「テキストのスタイル」は、テキストオブジェクトに適用できるプリセットで、 そのスタイルパラメータを変更できます。これらのスタイルパラメータには、 「フェース」、「アウトライン」、「グロー」、「ドロップシャドウ」などがあ ります。テキストのスタイルをテキストオブジェクトにドラッグすれば、そのス タイルがテキストに即座に適用されます。

テキストのスタイルについて詳しくは、「テキストのスタイルを編集する」を参照してください。

## シェイプのスタイル

「シェイプのスタイル」は、シェイプおよびペイントストロークに適用できるプリセットで、そのスタイルパラメータを変更できます。シェイプのスタイルをシェイプにドラッグすれば、そのスタイルが即座に適用されます。

シェイプのスタイルについて詳しくは、「シェイプとシェイプのスタイルを保存する」を参照してください。

## ミュージックとフォト

これらのカテゴリを使用すると、iTunesライブラリのオーディオファイルとiPhoto ライブラリのイメージファイルをブラウズして読み込むことができます。「Music」 の「ライブラリ」に表示される「ミュージック」サブカテゴリは、「iTunes」で 作成されるプレイリストです。「フォト」サブカテゴリは、「iPhoto」で作成さ れるアルバムです。ライブラリ、アルバム、プレイリストの各コンテンツは、 ファイルスタックで表示されます。

iPhotoまたはiTunesファイルの読み込みについて詳しくは、「「ライブラリ」から iTunes ファイルおよび iPhoto ファイルを追加する」を参照してください。

#### コンテンツ

「Motion」には、あらかじめ作成されたグラフィックスと「Motion」で生成され たオブジェクトのコレクションが付属しており、「コンテンツ」カテゴリに表示 されます。これらのオブジェクトは、キャンバスにドラッグして、プロジェクト の設計要素として使用できます。一部のサブカテゴリには、テンプレートを 「Motion」に組み込むために使用するオブジェクトが含まれます。ただし、「パー ティクルイメージ」サブカテゴリだけは例外です。このサブカテゴリは、 「Motion」に組み込まれているパーティクルエミッタのプリセットを生成するた めに使用されたパーティクルセルのソースから構成されています。

**メモ**:メディアオブジェクトを「コンテンツ」カテゴリにドラッグしても、ディ スク上の対応するファイルは元の場所のままです。このため、今後使用すること 考慮して、「ライブラリ」へ読み込むことになるすべてのメディアは、誤って移 動したり、名称を変更したり、削除したりしないように、ディスク上の予想のつ きやすい専用の場所に集めてください。

## 「よく使う項目」と「よく使う項目」メニュー

「Motion」で使用するビヘイビア、フィルタ、パーティクルシステム、グラデーション、ジェネレータをカスタマイズすれば、簡単にエフェクトを作成できます。カスタマイズしたこれらのオブジェクトは、該当するカテゴリに保存されます。「よく使う項目」カテゴリは、頻繁に使用する、組み込みオブジェクトまたはカスタム作成のオブジェクトを入れる場所です。頻繁に使用する PDF や TIFF ファイルなどのメディアファイルも「よく使う項目」カテゴリに入れることができます。「よく使う項目」カテゴリに置いたオブジェクトは、「Motion」で作成するすべてのプロジェクトで使用できます。

「よく使う項目メニュー」フォルダに置いたオブジェクトは「よく使う項目」メ ニューに表示されるため、さらに速くアクセスできます。「よく使う項目」メ ニューから項目を選択すると、その項目は選択しているレイヤーに置かれ、キャ ンバスの中央に配置されます。「よく使う項目メニュー」に置いたオブジェクト は、「Motion」で作成するすべてのプロジェクトで使用できます。 「よく使う項目」および「よく使う項目メニュー」カテゴリにドラッグしたオブ ジェクトは、「/ユーザ/<*ユーザ名*>/ライブラリ/Application Support/Motion/Library/」にある「/よく使う項目/」および「/よく使う項目メ ニュー/」フォルダにそれぞれ保存されます。

## 「ライブラリ」にコンテンツを追加する

ジェネレータ、フィルタ、ビヘイビア、グラデーションをカスタマイズし、「ラ イブラリ」のカテゴリに追加できます。また、同じグラフィックエレメントを頻 繁に再利用するプロジェクトで作業する場合や、定期的に使用するグラフィック スのライブラリがある場合、これらのメディアファイルを「よく使う項目」カテ ゴリに追加すると便利です。カスタムコンテンツは「よく使う項目」カテゴリに 追加してください。「ライブラリ」に入れたコンテンツは、「Motion」のあらゆ るプロジェクトで使用できます。

「Motion」で生成されたオブジェクトを「コンテンツ」カテゴリに追加するには ■ 「レイヤー」リスト、キャンバス、「タイムライン」からオブジェクトを「ライ ブラリ」の「よく使う項目」フォルダまでドラッグします。

**重要:**「コンテンツ」、「よく使う項目」および「よく使う項目メニュー」を除く各カテゴリは、それが表すオブジェクトの種類でフィルタリングされます。たとえば、ユーザがカスタマイズしたフィルタは「フィルタ」カテゴリに置くことができますが、「ビヘイビア」カテゴリに置くことはできません。

メディアをディスクから「コンテンツ」、「よく使う項目」および「よく使う項 目メニュー」カテゴリに置くこともできます。

## 「ライブラリ」からカスタムオブジェクトを使う

カスタムオブジェクトを「ライブラリ」からキャンバスにドラッグする場合、 ドロップされるオブジェクトの中心はマウスボタンを放す位置になります。プ レビュー領域の「適用」ボタンを使用してオブジェクトを追加すると、オブ ジェクトはキャンバスの中心に追加されます。

「1ファイルで全部」ドロップメニューオプションを選択して保存したオブジェ クトをキャンバスにドラッグすると、オブジェクトはマウスボタンを放す位置 にドロップされますが、それらのオブジェクトを「ライブラリ」に保存したと きの配置に基づいて位置が調整されます。プレビュー領域の「適用」ボタンを 使用してオブジェクトを追加すると、オブジェクトはキャンバスの中心に追加 されます。

**メモ:**「ライブラリ」からカスタムマスクをプロジェクトにドラッグする場合、 マスクは保存した位置(カスタムマスクをドロップしたイメージまたはフッ テージからの相対位置)を保持します。

## 「よく使う項目」カテゴリにメディアオブジェクトを追加するには

 「レイヤー」リストまたは「メディア」リスト、あるいは「ファイルブラウザ」 から「ライブラリ」の「よく使う項目」フォルダにメディアオブジェクトをド ラッグします。

独自のコンテンツを追加する場合、サブカテゴリの列に新たなフォルダを作成し てサブカテゴリを追加できます。

## カテゴリにサブカテゴリを作成するには

- 1 「ライブラリ」を開き、カテゴリを選択します。
- 2 「ライブラリ」の一番下にある新規フォルダボタン(+)をクリックします。
- 3 フォルダの名称を必要に合わせて変更します。

このフォルダは、そのカテゴリを選択すると、サブカテゴリの列に表示されま す。

## コンテンツのカテゴリからオブジェクトまたはフォルダを削除するには

- ライブラリスタックからオブジェクトまたはフォルダを選択し、以下のいずれかの操作を行います:
  - 「編集」>「削除」と選択します。
  - Command + Delete キーを押します。

## 「ライブラリ」のメディアが使えなくなる場合

Motion プロジェクトで使用するほかのオブジェクトと同様に、「Motion」でメ ディアを正しく表示するには、プロジェクトで使用する「ライブラリ」のメディ アがお使いのコンピュータにインストール済みで存在している必要があります。 プロジェクトファイルをだれかから受け取り、そのファイルで使用するものと同 じフィルタやフォントがない場合は、プロジェクトを開いたときに警告が現れ、 使用できない項目のリストが表示されます。

プロジェクトを閉じて必要なファイルをコンピュータにインストールすること も、そのままファイルを開くこともできます。見つからないメディアのあるファ イルを開く場合は、以下の点に注意してください:

- ・ 見つからないコンテンツ: 見つからないコンテンツは、ほかの見つからない メディア項目と同じように扱われます。メディアの再接続について詳しくは、 「オンラインメディアとオフラインメディア」を参照してください。
- ・ 見つからないフィルタ:フィルタが見つからない場合は、「レイヤー」リストと「タイムライン」にプレースホルダオブジェクトが表示されます。見つからないフィルタを再インストールすると、そのフィルタオブジェクトがプレースホルダに入り、エフェクトが正しく適用されます。

 見つからないフォント:フォントが見つからない場合、それらのフォントを 使用するテキストオブジェクトは、デフォルトで一時的に Helvetica を代用し ます。見つからないほかの言語のフォントは、該当する言語のデフォルトのシ ステムフォントを代用します。

# 「ライブラリ」から iTunes ファイルおよび iPhoto ファイルを追加 する

「Motion」の「ライブラリ」を介して「iTunes」および「iPhoto」のライブラリ のファイルをプロジェクトに追加できます。「iTunes」のライブラリとプレイリ スト、および「iPhoto」のアルバムが、「ライブラリ」の2つのサブカテゴリ 「ミュージック」と「フォト」に表示されます。

**メモ:**「ファイルブラウザ」には接続されている、iPod がハードディスクとして 表示されますが、データとして保存されている iPod ファイルしかブラウズした り読み込んだりすることはできません。「iTunes」を介して iPod に転送された ミュージックを「Motion」に読み込むことはできません。

「iTunes」からオーディオファイルを追加するには

1 「ライブラリ」で「ミュージック」カテゴリを選択します。

iTunes ライブラリおよびプレイリストが表示されます。デフォルトでは、「すべて」が選択されています(iTunes ライブラリ)。

- 2 プレイリストを選択し、スタックからオーディオファイルを選択します。
  - メモ:「ミュージック」カテゴリがリスト表示に示されている場合、そこには 「iTunes」で生成された情報(ファイルの「名前」、「アーティスト」、「アル バム」、「継続時間」、「サイズ」など)が示されています。
- 3 以下のいずれかの操作を行います:
  - ・プレビュー領域で「適用」をクリックします。
  - オーディオファイルをキャンバス、「レイヤー」リスト、または「オーディオ タイムライン」にドラッグします。

メモ:著作権保護されているAACファイルを「Motion」に読み込むことはできないため、このようなファイルはファイルスタックに表示されません。これには iTunes Store から購入したミュージック(iTunes Plus のものを除きます)が含まれます。

オーディオファイルの操作について詳しくは、「オーディオを操作する」を参照 してください。

「iPhoto」のファイルを追加するには

1 「ライブラリ」で「フォト」カテゴリを選択します。

iPhoto アルバムが表示されます。デフォルトでは、「すべて」が選択されていま す(iPhoto ライブラリ)。

- アルバムを選択し、スタックからファイルを選択します。
   メモ:「フォト」カテゴリがリスト表示に示されている場合、そこには「iPhoto」 で生成された情報(ファイルの名前、サイズなど)が示されています。
- 3 以下のいずれかの操作を行います:
  - ・プレビュー領域で「適用」をクリックします。
  - ファイルを、キャンバス、「レイヤー」リスト、または「タイムライン」にド ラッグします。

メモ: サイズの大きいイメージを「Motion」に読み込む場合は、ネイティブの解像度のままで読み込むか、または「Motion」のキャンバスの解像度で読み込むかを選択できます。詳しくは、「高解像度の静止画像を使う」を参照してください。

# ネットワークで接続されているディスクやリムーバブルメディア について

リモートサーバからプロジェクトにメディアファイルを追加する場合には注意 が必要です。「ファイルブラウザ」からネットワーク上のほかのコンピュータ のディスクの内容にアクセスすることはできますが、リモートメディアをプロ ジェクトにドラッグしてもソースファイルがコンピュータにコピーされるわけ ではありません。メディアのソースファイルはリモートディスクに残っていま す。

このため、リモートディスクが使用できなくなれば、プロジェクト内の該当す る項目がオフラインになります。さらに、ネットワーク速度によっては、ほか のコンピュータ上のメディアファイルを使用すると、パフォーマンスの問題が 生じる場合があります。

プロジェクトで使用するすべてのメディアファイルは、お使いのコンピュータ に物理的に接続されているディスクにコピーすることをお勧めします。ネット ワーク接続されているハードディスクからメディアを使用する必要がある場合 は、ドライブが常にシステムにマウントされていること、高いパフォーマンス のネットワークを使用していることを確認してください。

この点は特に、コンピュータから頻繁に取り外されるフラッシュドライブ、DVD などのリムーバブルデバイスやリムーバブルハードディスクのメディアにあて はまります。そのようなメディアからのメディアファイルは、常にローカルの ハードディスクにコピーしてください。

# Motion でグループとレイヤーを整理する

メディアファイルを「ライブラリ」または「ファイルブラウザ」からキャンバス、「レイヤー」リストまたは「タイムライン」にドラッグしたり、「Motion」内でイメージを生成したりすると、表示される要素はレイヤーとして表示されます。レイヤーとは、積み重ねた一連の透明なオーバーレイのようなものです。これらのレイヤーを組み合わせることで合成が行われ、その結果がキャンバスに表示されます。「Motion」では、このレイヤー階層を「レイヤー」リストと「タイムライン」で視覚的に表示します。いずれかのリストの新しい位置にレイヤーをドラッグすることによって、レイヤーを積み重ねて合成する順番を調整することができます。

レイヤーは、グループと呼ばれるコンテナ内でネストされます。レイヤーを作成 すると、そのレイヤーはグループ内に配置されます。レイヤーは、別のグループ にドラッグできますが、グループの外にレイヤーだけで存在することはできませ ん。グループ内でネストされたレイヤーは、「レイヤー」リストおよび「タイム ライン」にインデント表示されます。

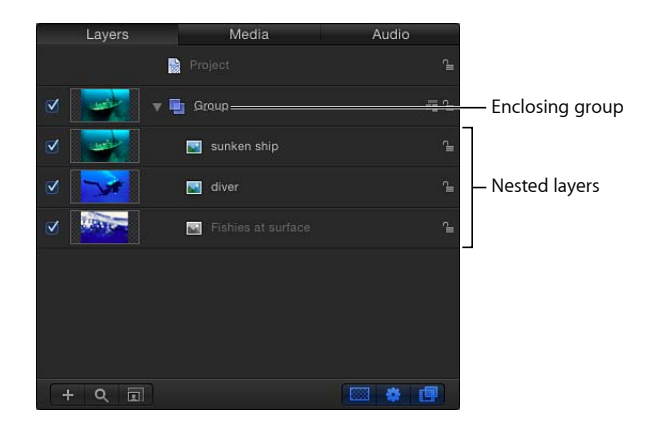

また、グループはその中にほかのグループをネストできます。このようにして、 ネストされたグループの複雑な階層を構築できます。つまり、ネストする各グ ループはそれが含まれるグループの下に置かれます。

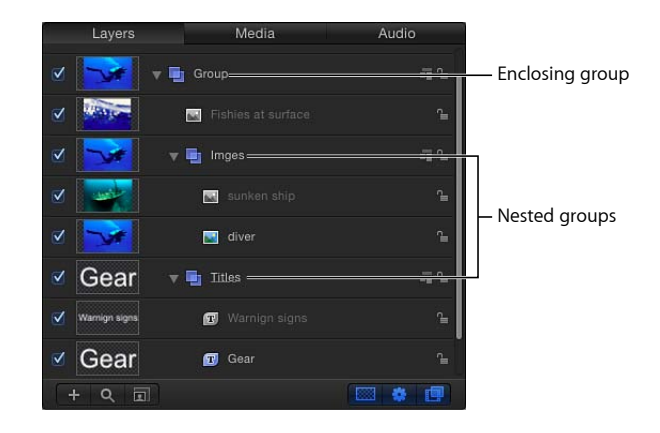

複数のレイヤーを1単位としてまとめて利用する場合は、グループ化することを お勧めします。こうすることにより、上位のグループにアニメーションとエフェ クトを適用すれば、そのグループ内のすべてのレイヤーに反映されます。アニ メートするレイヤーを1つのグループ内にネストすると、各レイヤーをアニメー トするのではなく、上位のグループにアニメーションを適用することで、時間を 節約できます。

たとえば、3つのレイヤーがネストされているグループを選択すると、グループ 全体が1つの単位として選択されます。

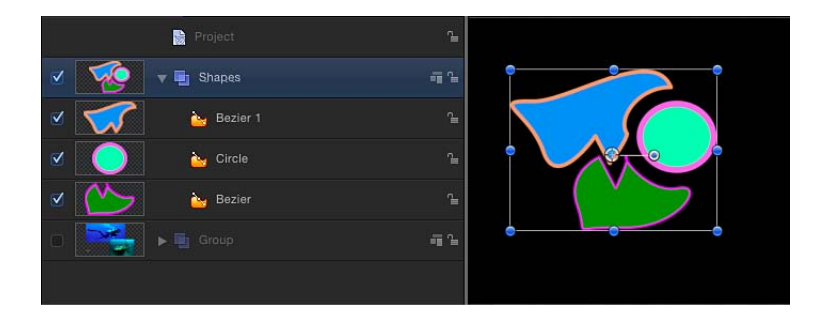

キャンバスで選択したグループを移動すると、3つのレイヤーが同時に移動します。

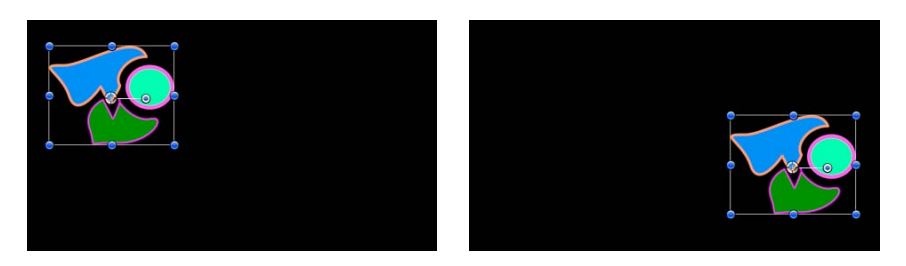

Before moving group

After moving group

どのようにネストされているかに関係なく、レイヤーは常に個別にアニメートで きます。下位のグループも単体でアニメートできます。

次の例では、3つの魚のレイヤーを含むグループ内の1つのレイヤーにフィルタ を適用しています。グループ内のほかのすべてのレイヤーは、影響を受けません。

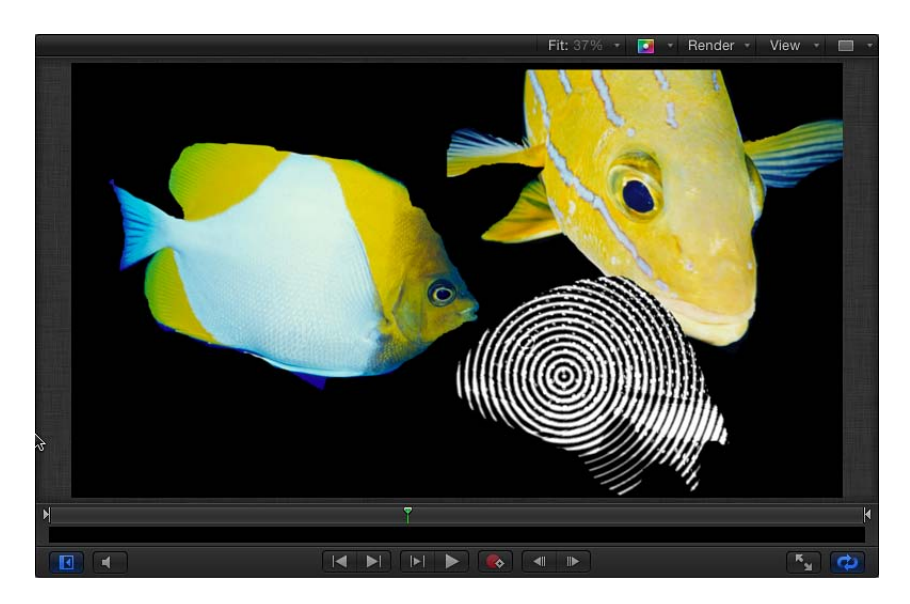

ただし、同じフィルタをグループに適用すると、そのグループ内のすべてのレイ ヤーがフィルタの影響を受け、1つのレイヤーのように扱われます。

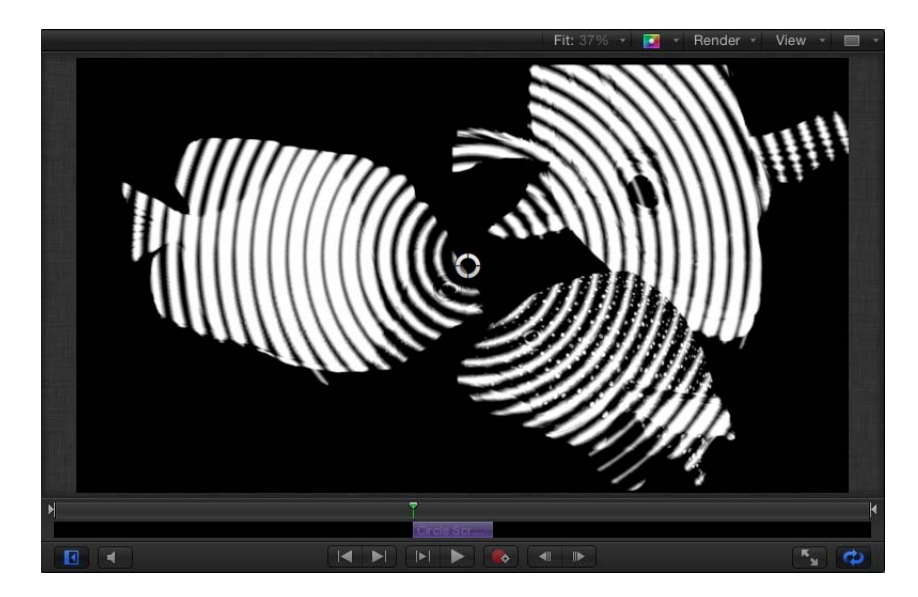

下のイメージから分かるように、多くのフィルタでは、グループに適用する場合 とグループ内の個々のレイヤーに適用する場合とで結果が異なります。

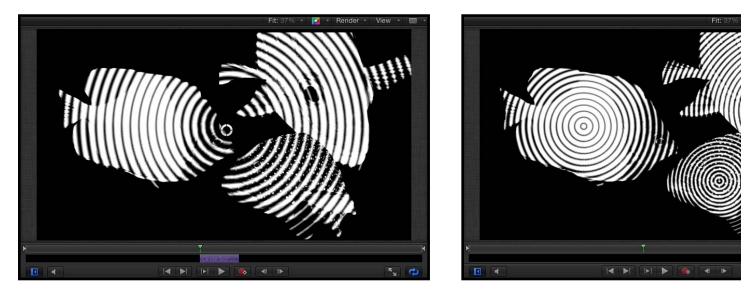

Filter applied to group

Filter applied to each layer in group

# プロジェクトの背景

プロジェクトの「情報」インスペクタの2つのパラメータが、プロジェクトの背 景色および「Motion」から書き出したコンポジションの見えかたに影響します。 (プロジェクトの「情報」インスペクタを開くには、「編集」>「プロジェクト の情報」と選択します)。

**背景色**: このカラーウェルで、キャンバス上でほかのオブジェクトによって背 景が隠れない部分の色を設定します。

**メモ:** アルファチャンネルをプリマルチプライしてプロジェクトを書き出すため、「Motion」では常に黒を背景にレンダリングされます。

**背景**: このポップアップメニューで、背景色がアルファチャンネルの一部とし てレンダリングされるかどうかを設定します。「単色」に設定すると、背景のカ ラーによる単色のアルファチャンネルが作成されます。「透明」に設定すると、 背景のカラーはアルファチャンネルとしてレンダリングされません。どちらの場 合も、背景のカラーはキャンバスに表示されます。

## 「レイヤー」リストでレイヤーとグループを選択する

プロジェクト内のレイヤーとグループを整理し直すには、移動するものを選択す る必要があります。ここでは、「レイヤー」リストでレイヤーを選択する方法に ついて説明します。

#### 1つのレイヤーまたはグループを選択するには

「レイヤー」リストでレイヤーまたはグループをクリックします。

この操作により、ほかの選択されているすべてのオブジェクトの選択が解除されます。

**メモ**: グループを選択しても、その下にネストされているレイヤーは選択されません。ただし、選択しているグループで実行する操作は、その中にネストされているレイヤーにも影響します。

## 複数の連続するレイヤーまたはグループを選択するには

以下のいずれかの操作を行います:

Shiftキーを押しながら、「レイヤー」のリストで2つのレイヤーをクリックします。

この操作により、両レイヤーとその間にあるすべてのレイヤーが選択されます。

サムネール列の左をクリックし、上または下にドラッグして複数のレイヤーを選択します。(この方法は、先頭のオブジェクトより上または最後のオブジェクトより下からドラッグを始めたときにのみ有効です。)

**複数の連続しないレイヤーまたはグループを選択または選択解除するには** 以下のいずれかの操作を行います:

- Command キーを押しながら選択されていないレイヤーまたはグループをクリックすると、それらが選択内容に追加されます。
- Command キーを押しながら選択されたレイヤーまたはグループをクリックする と、それらの選択が解除されます。

「レイヤー」リスト内のすべてのレイヤーまたはグループを選択するには 以下のいずれかの操作を行います:

- 「編集」>「すべてを選択」と選択します(または、Command + A キーを押し ます)。
- リストの最初のグループまたはレイヤーをクリックし、続いて Shift キーを押し ながらリストの最後のグループまたはレイヤーをクリックします。

「レイヤー」リスト内のすべてのオブジェクトまたはグループの選択を解除する には

 「編集」>「すべての選択を解除」と選択します(または Command + Shift + A キーを押します)。

# 「レイヤー」リストで整理し直す

「レイヤー」リストに表示されるレイヤーとグループの順番は、コンポジション のレイアウトを判断する上で便利です。レイヤーとグループの順番によって、 キャンバスでほかのオブジェクトの前に表示されるオブジェクトが決まります。 キャンバスまたは「レイヤー」リストでオブジェクトの順番を変更することがで きます。

**メモ:** 3D グループを使用している場合は、3D 空間内の順番を並べ替えて、「レイヤー」リスト内の階層表示とは異なる順番でオブジェクトを表示できます。3D グループでのレイヤーの順番について詳しくは、「2D グループと3D グループの相互作用」を参照してください。

「レイヤー」リストでレイヤーまたはグループを上または下に移動させるには

「レイヤー」のリストにあるレイヤーまたはグループを上下にドラッグします。
 位置を示すインジケータが現れ、マウスボタンを放したときの選択項目の新しい
 位置を示します。

メモ:「オブジェクト」メニューの移動コマンドを使用しても、グループ内にネ ストされている階層でレイヤーを上または下に移動できます。この方法は、キャ ンバスで選択しているオブジェクトで作業する場合に特に便利です。詳しくは、 「「オブジェクト」メニューの調整コマンド」を参照してください。

プロジェクト内のオブジェクトを複数のグループに整理するために、新しい空の グループを作成できます。

## 新しい空のグループを作成するには

以下のいずれかの操作を行います:

- 「レイヤー」リストの下の「追加」ボタン(+)をクリックします。
- 「オブジェクト」>「新規グループ」と選択します(または、Command + Shift + N キーを押します)。

新しいグループは、「レイヤー」リストの一番上に表示され、これまでに作成したグループの数に基づいて順番に番号が付きます。

複数のグループがある場合は、その間でレイヤーを移動できるので、プロジェク トでネストされている関係を変更できます。

## あるグループから別のグループにレイヤーを移動するには

1 1つまたは複数のレイヤーを選択します。

- 2 以下のいずれかの操作を行います:
  - ・選択しているレイヤーを別のグループのすぐ下の位置にドラッグします。
     位置のインジケータが現れ、マウスボタンを放したときにそのレイヤーが配置 される場所が示されます。
  - 「編集」>「カット」と選択し(または Command + X キーを押し)、ペース ト先のグループを選択してから、「編集」>「ペースト」と選択します(また は Command + V キーを押します)。

また、レイヤーは、あるレイヤーから別のレイヤーにコピーもできます。

**あるグループから別のグループにレイヤーをコピーするには** 以下のいずれかの操作を行います:

- Optionキーを押しながら、グループで選択しているレイヤーを別のグループにドラッグします。
- レイヤーを選択し、「編集」>「コピー」と選択し(または Command + C キーを押し)、ペースト先のグループを選択してから、「編集」>「ペースト」と選択します(または Command + V キーを押します)。

## ほかのグループ内にグループをネストする

グループ内にレイヤーをネストできるだけでなく、グループもほかのグループ内 にネストできます。レイヤーの階層を作成し、あるレイヤーのグループと別のグ ループの関係を制御する場合、またビヘイビアやフィルタの1つのセットを適用 する複数のレイヤーをグループ化する場合に便利です。

グループのネストは、レイヤーをネストするのと同じです。

## 別のグループ内にグループを移動するには

- 1 1つまたは複数のグループを選択します。
- 2 以下のいずれかの操作を行います:
  - グループをほかのグループの上にドラッグします。
  - グループを別のグループのすぐ下の位置にドラッグします。
  - ・グループを「編集」>「カット」と選択して(または、Command + X キーを 押して)カットしてから、ペースト先のグループを選択して「編集」>「ペー スト」と選択します(または、Command + V キーを押します)。

## レイヤーをグループ化する/グループ解除する

「グループ」コマンドを使用して、複数のレイヤーを1つのグループ内にネスト することもできます。同じグループ内に表示されるレイヤーをグループ化できる ほか、プロジェクトの階層で相対的に同じレベルにネストされているグループを グループ化できます。異なるレベルにあるグループはグループ化できません。

## 選択しているレイヤーをグループ化し、1 つのグループにネストするには

- 1 グループ化するすべてのレイヤーまたはグループを選択します。
- 2 「オブジェクト」>「グループ」と選択します(Command + Shift + G キーを押します)。

新しいグループが作成され、これまでに作成したグループの数に基づいて順番に 番号が付きます。選択したレイヤーまたはグループが、そのグループ内にネスト されます。

ネストされたレイヤーやグループのグループはグループ解除もできます。この操作によって、上位のグループが削除され、その中に含まれるオブジェクトとレイヤーが上のグループ階層に移動します。

## ネストされたレイヤーをグループ解除するには

- グループを解除するネストされたレイヤーまたはグループを含むグループを選択します。
- 「オブジェクト」>「グループ解除」と選択します(または、Command + Option +Gキーを押します)。

**メモ:**「レイヤー」リストの階層のルート(プロジェクトレベル)に存在するグ ループを解除することはできません。

## グループとレイヤーを表示する/隠す

「レイヤー」リストに表示されるレイヤーとグループは、コンポジションから削除せずにキャンバスで見えないように隠すことができます。たとえば、プロジェクトに配置する大きなオブジェクトが、キャンバスで移動または回転させるオブジェクトの邪魔になる場合、その邪魔になるオブジェクトを隠すことができます。また、このまま使用するかどうか分からないオブジェクトも、後で使用する場合に備えて位置を保持したまま隠すことができます。

グループを隠すと、その中にネストされているすべてのレイヤーやグループも隠れます。隠したレイヤーやグループは、プロジェクトを書き出すときにレンダリ ングされません。

## 選択したレイヤーを表示する/隠すには

以下のいずれかの操作を行います:

 「レイヤー」リストまたは「タイムライン」で、1つのオブジェクトまたはグ ループの左にあるチェックボックスを選択します。

Activation checkboxes

| Layers | Media      | Audio      |
|--------|------------|------------|
|        | Project    | °≞         |
| -      | 📑 Group    | -11        |
| • 🚺    |            | °⊨         |
| ✓ 🔀    | 💽 Fishes   | <b>1</b>   |
| ✓      | Group 1    | - T        |
| ✓      | 🔜 Gradient | ∩ <b>⊨</b> |
|        |            |            |
|        |            |            |
| +      |            |            |

- 「オブジェクト」>「アクティブ」と選択し(または、Control + T キーを押し ます)、レイヤーのオンとオフを切り替えます。
- Control キーを押しながらレイヤーまたはグループをクリックし、ショートカットメニューから「アクティブ」を選択します。

**メモ**: グループ内のレイヤーを隠すと、上位のグループのチェックボックスに チェックマークではなくダッシュが表示され、見えていないレイヤーがあること が分かります。

レイヤーまたはグループを「ソロ」にして、プロジェクト内のほかのすべてのレ イヤーを隠すことができます。このテクニックは、キャンバスでコンポジション のほかのオブジェクトに干渉せずにオブジェクトを単独でアニメートする場合や 操作する場合に便利です。

#### レイヤーをソロにするには

- ソロにするレイヤーまたはグループを選択します。
- 「オブジェクト」>「ソロ」と選択します(または、Control + S キーを押します)。

**メモ:** Control キーを押しながら、「レイヤー」リストのオブジェクトをクリックし、ショートカットメニューから「ソロ」を選択することもできます。

ほかのレイヤーやグループはすべて非アクティブになり、ソロにしたオブジェクトだけがキャンバスに表示されます。選択している項目がソロの場合、メニュー項目「ソロ」横にチェックマークが表示されます。

# グループのサイズを固定する

デフォルトでは、グループのサイズは、グループ内のレイヤーによって決まりま す。アニメートしたオブジェクトはサイズが大きくなることがよくあり、グルー プのアクティブな高さと幅(グループの解像度)が大きくなる場合があります。 「インスペクタ」の「グループ」パネルでグループの解像度を特定の幅と高さに 制限することができます。

次のイメージに示すプロジェクトには、パーティクルシステムがあります。アニ メーションパーティクルは、キャンバスからはみ出して移動すると見えなくなり ますが、それらを含むグループは大きくなります。

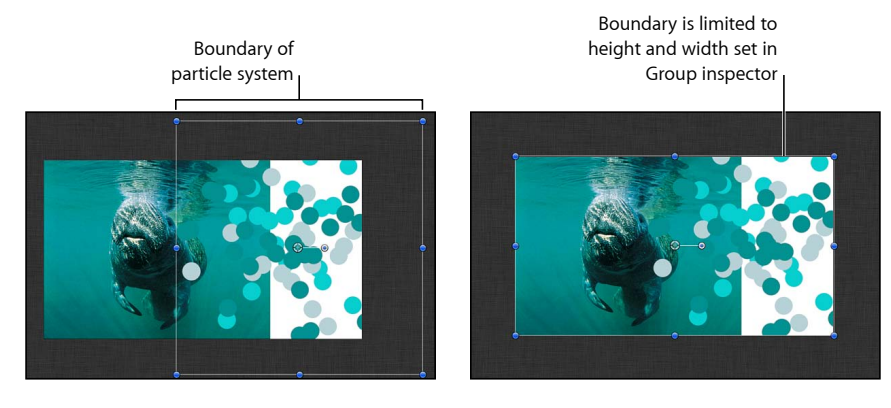

Group with Fixed Resolution disabled

Group with Fixed Resolution enabled

「インスペクタ」の「グループ」パネルにある「固定解像度」チェックボックス を使用して、大きくなるオブジェクトを含むグループのサイズをクロップするこ とができます。

プロジェクトにキャンバスのエッジを越えて移動または拡大するアニメーション オブジェクトが含まれていると、「固定解像度」チェックボックスを選択してい ない場合、コンピュータの処理時間が増えることがあります。

**メモ:**「インスペクタ」の「グループ」パネル(「固定解像度」パラメータを含む)は、プロジェクトでグループを選択した場合にだけ表示されます。

「固定解像度」チェックボックスが選択されていると、グループにあってもキャ ンバス内にないオブジェクトは、このパラメータで指定されているグループのサ イズにクロップされます。 「固定解像度」パラメータを有効にすると、グループは「固定幅」および「固定 高さ」パラメータで指定したサイズにクロップされます。これは、グループのア ンカーポイントがオフセットである場合、キャンバスのエッジに沿ってクロップ が実行されず、オブジェクトが切れる可能性があるということです。

#### Anchor point

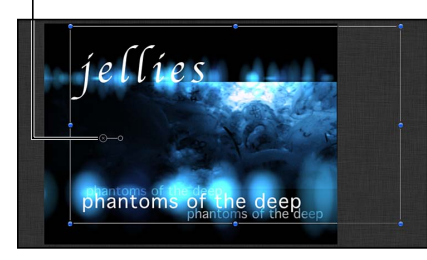

Selected group with an offset anchor point before Fixed Resolution setting is enabled.

Anchor point

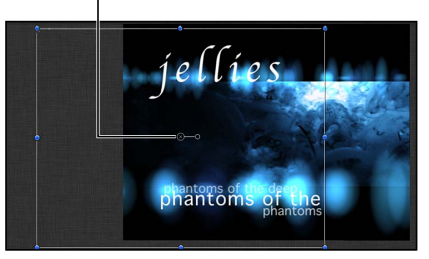

Selected group with Fixed Resolution enabled, and set to project size. Notice that text objects are cut off.

## グループの解像度を固定するには

- 1 「レイヤー」リスト(または「タイムライン」)で、グループを選択します。
- 2 「インスペクタ」で「グループ」パネルをクリックします。
- 3 「固定解像度」チェックボックスを選択します。

| Properties Beh | avior | s |   | Fil | ters |        | Group |
|----------------|-------|---|---|-----|------|--------|-------|
| Group Controls |       |   |   |     |      |        | \$    |
| Type:          | 2D    |   |   |     |      |        |       |
| Fixed Resolut  | ☑     |   |   |     |      |        |       |
| Fixed Width:   |       |   |   |     | 6    | 1920.0 |       |
| Fixed Height:  |       |   | 6 |     |      | 1080.0 |       |

デフォルトでは、グループの解像度はプロジェクトサイズに設定されています。 「固定解像度」の右側にインジケータが表示され、グループがラスタライズされ ることが分かります。ラスタライズについて詳しくは、ラスタライズについてを 参照してください。

4 プロジェクトの解像度とは別の解像度を指定するには、「固定幅」と「固定高 さ」のスライダを調整します。

メモ:固定解像度グループ内にあるレイヤーを選択すると、レイヤーの周囲の境界ボックスは元のサイズで表示され、上位のグループの解像度の影響を受けません。

## グループとレイヤーをロックする

レイヤーまたはグループを調整し終えたら、誤って変更されないようにそれらを ロックできます。ロックされたレイヤーは移動できません。また、それらのパラ メータも変更またはアニメートできません。ロックする前にレイヤーに適用した アニメーションやビヘイビアは再生されます。グループをロックすると、その中 にネストされているすべてのレイヤーやグループもロックされます。

メモ: 公開したパラメータ(「Final Cut Pro X」用)を含むオブジェクトはロック できません。それらのオブジェクトでは、ロックコントロールが淡色で表示され ます。パラメータの公開について詳しくは、「テンプレート内のパラメータを公 開する」を参照してください。

## レイヤーまたはグループをロックするには

以下のいずれかの操作を行います:

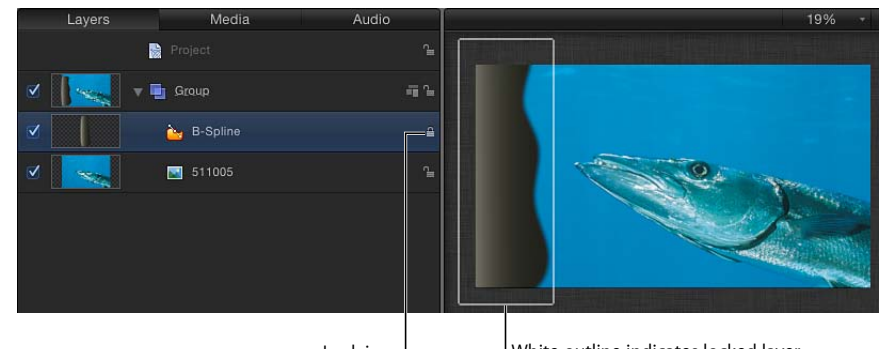

「レイヤー」リストでレイヤーのロックアイコンをクリックします。

Lock icon I

White outline indicates locked layer

 レイヤーまたはグループを選択し、「オブジェクト」>「ロック」と選択します (または、Control + L キーを押します)。

ロックされたレイヤーを囲むキャンバス上の境界ボックスが白になり、ロックさ れていることを示します。

## グループの階層を折り畳む/展開する

「レイヤー」リストのグループとレイヤーは階層で表示されるため、どのグルー プにどのレイヤーがネストされているのかが分かります。ネストされたレイヤー やグループは、それらをネストしているグループの下に表示され、右にインデン トされます。

「レイヤー」のリストを管理しやすくするために、グループにネストされている すべてのレイヤーは、そのグループにある開閉用三角ボタンで折り畳むことがで きます。折り畳んだグループはリストで1行に表示され、ほかのレイヤーのよう に移動またはネストできます。各グループのサムネールには、そのコンポジショ ンのプレビューが表示されるため、何がネストされているかがすぐに分かりま す。

## 1つのグループを開くまたは折り畳むには

以下のいずれかの操作を行います:

- グループの名前とアイコンの左側にある開閉用三角ボタンをクリックします。
- ↑キーおよび↓キーを押して、「レイヤー」リストを上下に移動し、次に、→
   キーを押すとグループが開き、←キーを押すとグループが折り畳まれます。

## グループの名称を変更する

「レイヤー」リストに表示されるグループとレイヤーの名称を変更し、プロジェ クトを分かりやすく整理したり、グループやオブジェクトの目的を判断しやすく したりできます。レイヤーの名称を変更しても、ディスク上のソースメディアの ファイルの元の名前は変更されません。また、「レイヤー」リストでレイヤーの 名前を変更しても、「メディア」リストの対応するソースメディアの名前は変わ りません。「メディア」リストでは、ソースメディアの名称を変更できません。

## グループやレイヤーの名称を変更するには

- 1 「レイヤー」リストで、グループまたはレイヤーの名前をダブルクリックしま す。
- 2 名前がハイライトされるので、新しい名前を入力します。
- 3 入力し終えてから、Return キーを押して名前を確定します。 別のレイヤーやグループをクリックしても、新しい名前が確定します。

## グループやレイヤーを検索する

大きなプロジェクトで1つのグループやレイヤーを見つけるのが困難な場合、 「レイヤー」リスト、「メディア」リスト、「オーディオ」リストの一番下にあ る「検索」フィールドを使用できます。「ファイルブラウザ」の「検索」フィー ルドと同じで、入力する検索語句を含む名前を持つすべてのレイヤーやグループ を検索できます。

## 「レイヤー」リストでグループやレイヤーを名前で検索するには

 「レイヤー」リスト、「メディア」リスト、「オーディオ」リストの下にある 「検索」ボタンをクリックします。 「検索」フィールドが表示されます。

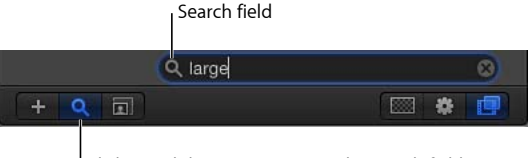

Click Search button to activate the search field.

2 「検索」フィールドに検索する語句を入力します。

検索語句を1文字入力するたびに、その文字を含まないすべてのグループやレイ ヤーは表示されなくなり、リストには検索語句に一致するグループとレイヤーの みが残ります。

## 検索結果を消去するには

 「検索」フィールドの一番右にある消去ボタンをクリックすると、「レイヤー」 リスト、「メディア」リスト、または「オーディオ」リストのコンテンツはすべ て元に戻されます。

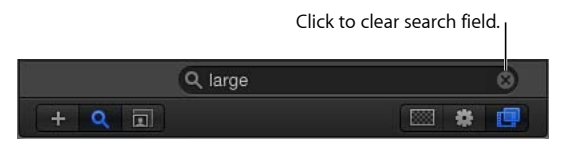

メモ:検索後に表示されなくなったグループやレイヤーは、キャンバスで無効になるわけではないため、書き出し時にもレンダリングされます。

レイヤーを名前で検索する以外にも、「ソースメディアを表示」コマンドによって「メディア」リストにあるオブジェクトのソースメディアを検索できます。

## 「メディア」リストでオブジェクトをソートする

「メディア」リストは以下の列で構成され、プロジェクトの各オブジェクトに関する情報が表示されます。

| 列     | 説明                                                                                                    |
|-------|----------------------------------------------------------------------------------------------------|
| プレビュー | メディアオブジェクトのサムネールを表示します。                                                                                 |
| 名前    | オブジェクトとリンクしているディスク上のソースメディア<br>のファイル名を表示します。「レイヤー」リストで対応する<br>リンクされているオブジェクトの名前を変更しても、この名<br>前は変更されません。 |
| 種類    | ファイルの種類を表示します。静止画像、QuickTime ムー<br>ビー、イメージシーケンス、オーディオファイルなどがあり<br>ます。                                   |
| 使用中   | プロジェクトでメディアが使用されていることを示します。                                                                             |

| 列          | 説明                                                                                 |
|------------|------------------------------------------------------------------------------------|
| 継続時間       | オブジェクトの合計継続時間を、「タイムライン」の表示に<br>基づいてフレームまたはタイムコードで表示します。                            |
| フレームサイズ    | オブジェクトのフレームサイズをピクセルで表示します。                                                         |
| フォーマット     | QuickTime ムービーの場合、使用されるコーデックが表示さ<br>れます。静止画像の場合は、ファイルの種類に基づいて適用<br>される圧縮方法が表示されます。 |
| 深度         | イメージの色深度を指定します。                                                                    |
| フレームレート    | オブジェクトのビデオ・フレーム・レートをフレーム/秒で<br>表示します。                                              |
| オーディオレート   | オーディオファイルと QuickTime ムービーの場合、オーディ<br>オのサンプルレートを表示します。                              |
| オーディオビット深度 | オーディオファイルと QuickTime ムービーの場合、オーディ<br>オのビット深度を指定します。                                |
| ファイルサイズ    | ディスク上のソースメディアファイルのサイズを表示しま<br>す。                                                   |
| ファイルの作成日   | ディスク上のソースメディアファイルの作成日を表示しま<br>す。                                                   |
| ファイルの修正日   | ディスク上のソースメディアファイルの修正日を表示しま<br>す。このパラメータはファイルの管理に便利です。                              |

「メディア」リストの列を左右に移動するには

• 列の見出しを右または左にドラッグして移動します。

「メディア」リストの各項目のサムネールのサイズを調整するには 以下のいずれかの操作を行います:

- 「メディア」リストの一番下にある縮小/拡大コントロールを使用します。
- 項目の行間のセパレータをドラッグします。

# テンプレートをカスタマイズする/作成する

「Motion」にはテンプレートコレクションが付属していますが、これらをカスタ マイズできます。テンプレートを作成することもできます。「Final Cut Pro X」で 使用できるテンプレートの作成について詳しくは、「Final Cut Pro X 用のテンプ レートを作成する」を参照してください。

# テンプレートで作成したプロジェクトをカスタマイズする

テンプレートから新規プロジェクトファイルを開くと、そのプロジェクトは元の テンプレートの複製になります。テンプレートベースのプロジェクトといっても 何も特別なことはなく、ほかのプロジェクトのように編集や変更が可能です。 ほとんどのテンプレート、特に自分で作成したテンプレートは、繰り返し作成す るプロジェクトのタイトルやグラフィックスの作成プロセスを簡素化するのが主 な目的です。たとえば、ニュースやインタビュープログラムのタイトルと画面の 下3分の1の部分、マガジンショーのグラフィックス、繰り返し使われるプログ ラムで外観は一貫しながらもグラフィックスは各ショーでアップデートする必要 があるものなどがあります。よく考えて設計されたテンプレートを使用すれば、 主要なオブジェクトを交換し、テキストをシリーズの次のショーに合わせてアッ プデートするだけで済みます。

テンプレートから作成されたプロジェクトへの変更は、元のテンプレートには影響しません。

## メディアを交換する

テンプレートベースのプロジェクトをカスタマイズする最も簡単な方法は、テン プレートで使用されているメディアを、「ファイルブラウザ」または「ライブラ リ」を使用して自分のメディアと交換する方法です。メディアを交換すると、新 しいメディア項目がプロジェクトに表示されますが、そのパラメータ値は前に あったメディアが使用していた値と同じになります。さらに、元のメディアに適 用されていたフィルタ、マスク、ビヘイビア、キーフレームパラメータは、交換 したメディアにも適用されたままになります。

オブジェクトの交換について詳しくは、「プロジェクトのメディアを交換する」 を参照してください。

## テキストオブジェクトをカスタマイズする

テキストオブジェクトは、「テキスト」ツールを使用して簡単にアップデートで きます。テキストオブジェクトの編集は、テキストのフォーマット、スタイル、 レイアウトは変更しません。また、テキストオブジェクトに行われる単純な編集 は、そのオブジェクトに適用されているフィルタ、マスク、ビヘイビア、キーフ レームパラメータに影響しません。

テキストオブジェクトの編集方法について詳しくは、「テキストを追加する」を 参照してください。

## ビヘイビアとキーフレームを変更する

テンプレートベースのプロジェクトのオブジェクトは、ビヘイビアとキーフレー ムパラメータを組み合わせてアニメートします。オブジェクトの動きをカスタマ イズするために、これらを編集できます。ビヘイビアの変更方法について詳しく は、「ビヘイビアを使う」を参照してください。キーフレームの変更方法につい て詳しくは、「キーフレームを変更する」を参照してください。 **テンプレートのオブジェクト、ビヘイビア、キーフレームを使う** テンプレートのキーフレームパラメータやビヘイビアを自分のプロジェクトで 使用したい場合があります。テンプレートベースのプロジェクトを作成し、使 用したいキーフレームやビヘイビアを選択してコピーし、自分のプロジェクト にペーストすることができます。

テンプレートで使用されるすべてのグラフィックオブジェクトは、「ライブラ リ」の「コンテンツ」カテゴリにあるテンプレートメディアのサブカテゴリに 表示されます。使用したいグラフィックスがある場合は、「ライブラリ」で探 すことができます。

## ドロップゾーン

ドロップゾーンは、クリップをドラッグして Motion テンプレート内のフッテー ジを置き換えることができる、キャンバス上の領域です。ドロップゾーンレイ ヤーは、中心に下向きの矢印がある矩形として表示されます。ドロップゾーンの レイヤー名は、ドロップゾーンの中央に表示されます。ドロップゾーンオブジェ クトによって定義された領域にドラッグされたメディア項目(イメージまたは フッテージ)は、ドロップゾーンのプレースホルダのグラフィックスを置き換え ます。メディアをドロップゾーン上にドラッグすると、ドロップゾーン領域の周 囲にハイライトが表示されます。

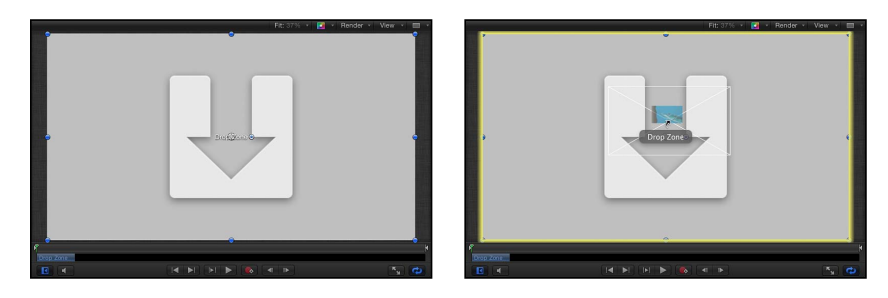

Blank drop zone

QuickTime movie being dragged onto drop zone

**メモ:** キャンバスで複数のドロップゾーンが重なっている場合、項目をゾーン上 にドラッグすると一番上のドロップゾーンが優先されます。表示機能を使用する ことで、すべてのドロップゾーンを強制的に表示できます。詳しくは、「ドロッ プゾーンを表示する」を参照してください。

「Motion」で Final Cut Pro X テンプレートにドロップゾーンを追加すると、 Final Cut Pro ユーザが、編集するプロジェクトにメディアを簡単に割り当てるこ とができるようになります。「Final Cut Pro」で使うテンプレートの作成につい て詳しくは、「Final Cut Pro X 用のテンプレートを作成する」を参照してください。

## ドロップゾーンを作成する

ドロップゾーンは、空のドロップゾーンオブジェクトを追加する方法、既存のレ イヤーをドロップゾーンに変換する方法のいずれかで作成します。「イメージ」 インスペクタで、任意の静止画像またはビデオクリップをドロップゾーンに変換 できます。

## 空のドロップゾーンを追加するには

1 「オブジェクト」>「新規ドロップゾーン」と選択するか、Command + Shift + D キーを押します。

ドロップゾーンレイヤーがプロジェクトに追加されます。

- 2 ドロップゾーンオブジェクトの位置やサイズを調整します。
- 3 必要であれば、「レイヤー」リストでドロップゾーンレイヤーの名前を変更します。
- インスペクタ」を開き、「イメージ」をクリックしてドロップゾーンのパラ メータを調整します。

これらのパラメータの使いかたについて詳しくは、「「ドロップゾーン」パラ メータ」を参照してください。

## ドロップゾーンを調整するには

ドロップ・ゾーン・オブジェクトを選択し、「選択/変形」ツールを使ってドロップゾーンのサイズを変更します。

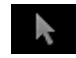

## イメージレイヤーをドロップゾーンに変換するには

- 1 ビデオクリップまたは静止画像をプロジェクトに追加します。
- 2 目的の場所にドロップゾーンが表示されるように、イメージまたはクリップの位置やサイズを調整します。
- 「イメージ」インスペクタを開き、「ドロップゾーン」チェックボックスを選択します。

ドロップゾーンのパラメータが表示されます。

4 元のイメージをドロップゾーンのグラフィックスで置き換えるには、消去ボタン をクリックします。

元のイメージがアクティブなドロップゾーンに置き換わります。残りの「ドロッ プゾーン」パラメータの使いかたについて詳しくは、「「ドロップゾーン」パラ メータ」を参照してください。

## ドロップゾーンのイメージを変更する

ドロップゾーンにソースイメージを追加した後、ドロップゾーンの境界内でイ メージをパンまたは縮小/拡大できます。ドロップゾーンに単色を追加して、イ メージのパンまたはサイズ変更により生じる空の領域を塗りつぶすことができま す。

## ドロップゾーンにイメージを追加するには

以下のいずれかの操作を行います:

- 「ファイルブラウザ」または「ライブラリ」から「レイヤー」リスト内のドロッ プゾーンにイメージをドラッグします。ポインタがカーブした矢印に変化した ら、マウスボタンを放します。
- 「ファイルブラウザ」、「ライブラリ」、または「メディア」リスト(「プロジェクト」パネル内)からキャンバス内のドロップゾーンにイメージをドラッグします。ポインタがカーブした矢印に変化し、ドロップゾーンが黄色に強調表示されたらマウスボタンを放します。
- 「メディア」リストから「イメージ」インスペクタの「ソースメディア」ウェル にイメージをにドラッグします。
- 「イメージ」インスペクタで、「対象」をクリックして、プロジェクト内のメディア項目をポップアップメニューから選択します。

#### キャンバス内のドロップゾーンのイメージを縮小/拡大するには

- 1 ドロップゾーンを選択します。
- 2 以下のいずれかの操作を行います:
  - キャンバスでドロップゾーンをダブルクリックします。
     「項目を調整」ツールが選択されます。
  - ・ツールバーで、「項目を調整」ツールを選択します。

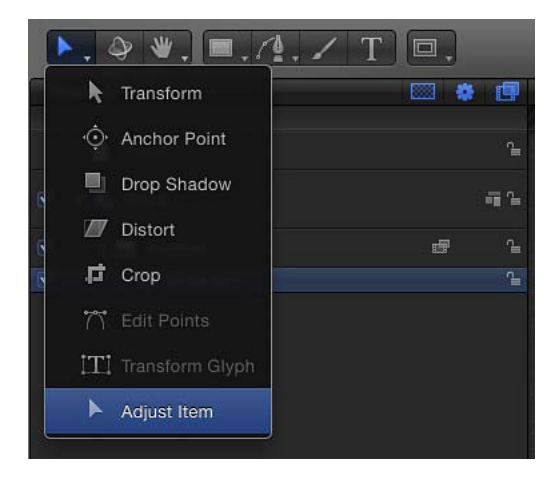

ドロップゾーンの境界ボックスが点線で表示されます。

3 キャンバス内の調整ハンドルをドラッグしてイメージのサイズを変更します。 イメージの境界ボックスが実線で表示され、縦横が均等に縮小/拡大されます。 ドロップゾーンのエッジを超えるイメージの部分は、半透明で表示されます。

#### インスペクタ内のドロップゾーンのイメージを縮小/拡大するには

- 1 ドロップゾーンを選択します。
- 2 「イメージ」インスペクタで「調整」スライダをドラッグします。横方向と縦方向の縮小/拡大を個別に調整するには、縮小/拡大の開閉用三角ボタンをクリックして、「X」と「Y」のサブパラメータを表示します。

#### キャンバス内のドロップゾーンのイメージをパンするには

- 1 ドロップゾーンを選択します。
- 2 ツールバーで、「項目を調整」ツールを選択します。

ドロップゾーンの境界ボックスが点線で表示されます。

3 ポインタがドロップゾーンのイメージの上に置かれると、「パン」ツールが表示 されます。ドロップゾーン内をドラッグしてイメージをパンします。 イメージの境界ボックスが実線で表示されます。点線はドロップゾーンのエッジ を表します。ドロップゾーンのエッジを超えるイメージの部分は、半透明で表示 されます。

#### インスペクタでドロップゾーンのイメージをパンするには

- 1 ドロップゾーンを選択します。
- 2 「イメージ」インスペクタで、「パン」パラメータのXおよびYの値スライダを 調整します。「パン」の開閉用三角ボタンをクリックすると、XおよびYの各ス ライダが表示されます。

#### ドロップゾーンに背景のカラーを割り当てるには

- 1 ドロップゾーンを選択します。
- 2 「イメージ」インスペクタで、「塗りの不透明度」チェックボックスを選択します。

ドロップゾーンの空の部分が黒で塗りつぶされます。

3 「塗りのカラー」ウェルを使用すると、ドロップゾーンの塗りつぶしのカラーを 独自に選択できます。
#### 「ドロップゾーン」パラメータ

どのドロップゾーンにも任意のメディアオブジェクトを追加できますが、オブ ジェクトの寸法がドロップゾーンと同じでない場合もあります。「Motion」に は、ドロップゾーンに配置されるイメージがユーザの意図通りになるようにオブ ジェクトの縮小/拡大、引き伸ばし、位置指定操作を精密に行えるコントロール があります。

「イメージ」インスペクタには、以下のドロップゾーンコントロールがありま す:

**ドロップゾーン**: イメージが選択されているときに「イメージ」インスペクタ でこのチェックボックスを選択すると、イメージレイヤーがドロップゾーンに変 換されます。

**メモ:** Final Cut Pro テンプレート内のドロップゾーンには、「ドロップゾーン」 チェックボックスはありません。

**ソースメディア**: このイメージウェルを使って、イメージをドロップゾーンに 割り当てます。「レイヤー」リスト、「メディア」リスト、「ファイルブラウ ザ」、「ライブラリ」からメディア項目をドラッグします。

対象: このポップアップメニューを使って、イメージをドロップゾーンに割り 当てることもできます。メニューには、プロジェクト内のメディア項目のリスト が表示されます。ドロップゾーンに割り当てる項目を選択してください。

パン: ドロップゾーン内のイメージをパンします。X の値スライダを調整する とイメージが横方向に移動し、Y の値スライダを調整するとイメージが縦方向に 移動します。

**調整**: ドロップゾーン内のイメージを縮小/拡大します。「調整」スライダを 使用すると、イメージのサイズが縦横均等に変更されます。イメージの横方向ま たは縦方向のサイズを変更するには、縮小/拡大の開閉用三角ボタンをクリック して、「X」または「Y」のパラメータを調整します。

塗りの不透明度: ドロップゾーンを縮小またはパンした場合に、「塗りのカ ラー」ウェルで設定したカラーでドロップゾーンの背景を塗りつぶします。「塗 りの不透明度」チェックボックスが選択されていない場合、ドロップゾーン内の 空の領域は透明になります。

**塗りのカラー**: 「塗りのカラー」チェックボックスが選択されていて、イメージが縮小またはパンされた場合に、ドロップゾーンの背景のカラーを設定します。

ディスプレイアスペクト比を使用: ドロップゾーンに配置されたメディアのサ イズをプロジェクトのアスペクト比に従って変更する場合は、このチェックボッ クスを選択します。ディスプレイアスペクト比の詳細については、「テンプレー トに複数のディスプレイアスペクト比を追加する」を参照してください。 **消去:** このボタンをクリックすると、ドロップゾーンからイメージが消去され、 下向き矢印のグラフィックスに置き換わります。

#### ドロップゾーンを制御する

テンプレートの作成時に、誤ってクリップをドロップしてしまわないように、ドロップゾーンを無効にすることができます。後でテンプレートを使用するときに、ドロップゾーンを有効に戻すことができます。

#### ドロップゾーンのオン/オフを切り替えるには

■ 「表示」>「ドロップゾーンを使用」と選択します。

ドロップゾーンが有効なときは、チェックマークがメニュー項目の横に表示され ます(ドロップゾーンにドラッグしたオブジェクトが受け入れられます)。チェッ クマークがメニュー項目の横に表示されていないときは、ドロップゾーンは無効 です(ドロップゾーンにオブジェクトをドラッグしても無視されます)。

#### ドロップゾーンを表示する

「Motion」の表示機能を使って、キャンバス上の隠れているドロップゾーンを表示できます。表示コマンドでは、キャンバス内で有効なドロップゾーンが整列表示されます。

#### プロジェクトのすべてのドロップゾーンを表示するには

- 1 「ライブラリ」または「ファイルブラウザ」を使用して、プロジェクトに読み込 む項目を探します。
- 2 Command キーを押しながら、項目をキャンバスにドラッグします。

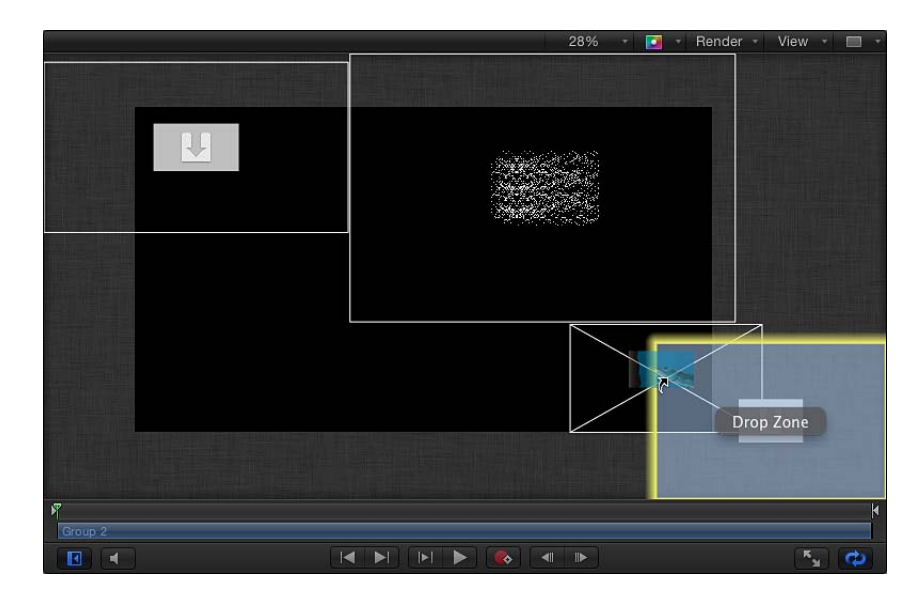

整列表示では、キャンバス内のオブジェクトが縮小して整列するので、すべての オブジェクトを確認できます。ポインタをオブジェクトに合わせると、「レイ ヤー」のリストの名前が表示されます。

**メモ:** イメージ以外のオブジェクト(シェイプ、Motion プロジェクト、パーティクルなど)を Command キーを押しながらキャンバスにドラッグすることはできません。

3 オブジェクトを対象にドロップします。

オブジェクトがターゲットの場所に入り、キャンバスが通常の表示に戻ります。

#### テンプレートを作成する

「Motion」に付属しているテンプレートを利用したりカスタマイズしたりする以 外に、テンプレートを新規に作成することもできます。テンプレートファイルに は、通常のプロジェクトに含まれているものがすべて揃っており、メディアレイ ヤー、テキストオブジェクト、シェイプ、ジェネレータ、ビヘイビア、フィルタ などが結合されています。

定期的に作成してよく使用するショットのカスタムテンプレートを作成できま す。たとえば、ニュースプログラムのタイトルを作成する場合、オープニングタ イトル、隙間のグラフィックス、バンパーなど、繰り返し使用するショットのテ ンプレートを作成できます。

テンプレートは、特別な方法で保存された標準 Motion プロジェクトです。

テンプレートとして Motion プロジェクトを保存するには

1 「ファイル」>「テンプレートを公開」と選択します。

保存ダイアログが表示されます。

 テンプレートの名前を入力し、「カテゴリ」ポップアップメニューからカテゴリ を選択します。

テンプレートが「プロジェクトブラウザ」の割り当てたカテゴリの下に表示され ます。メニューから「新規カテゴリ」を選択することで、独自のカテゴリを作成 できます。

- 3 「テーマ」ポップアップメニューから「新規テーマ」を選択し、「新規テーマ」 ダイアログに分かりやすい名前を入力してから、「作成」をクリックします。
- 4 「メディア」リスト内のメディアでコンポジションにないものをテンプレートプロジェクトに取り込みたい場合は、「使用していないメディアを含める」を選択します。
- 5 「プロジェクトブラウザ」にテンプレートのプレビューを表示したい場合は、 「プレビュームービーを保存」を選択します。

**メモ:** テンプレートを Final Cut Pro プロジェクトに追加したい場合は、「Final Cut ジェネレータとして公開」チェックボックスを選択します。詳細については、 「Final Cut Pro X 用のテンプレートを作成する」を参照してください。 6 「公開」をクリックします。

テンプレートは、コンピュータの「/ユーザ/*<ユーザ名*>/ムービー/Motion Templates/Compositions」フォルダに保存されます。

メモ:「Final Cut ジェネレータとして公開」チェックボックスを選択した場合は、 テンプレートは「/ユーザ/<ユーザ名>/ムービー/Motion Templates/Generators」 フォルダに保存されます。詳細については、「Final Cut Pro X 用のテンプレート を作成する」を参照してください。

#### テンプレート作成のヒント

テンプレートを設計するときに役立ついくつかのヒントを紹介します:

- 分かりやすいグループ名やレイヤー名を使う: テンプレート内のグループ名 とレイヤー名で各オブジェクトの機能が分かるようにします。たとえば、タイ トルテンプレートのテキストオブジェクトには、「メインタイトル」、「主 演」、「ゲストスター」などの名前を付けます。テンプレートのコンポジショ ンで視覚的なエレメントを使う場合は、たとえば、「背景のテクスチャ」、 「区切り線」、「メインタイトルの背景」など、そのレイヤー名で機能が分か るようにします。レイヤー名を分かりやすくすることは、ほかの人がそのテン プレートを使う場合には特に重要です。
- スナップショットを使って、必要な解像度ごとにテンプレートのバージョンを 作成する: さまざまな出力フォーマット用のプロジェクトを定期的に作成す る場合は、1つのテンプレート内で、さまざまなディスプレイアスペクト比の テンプレートバージョンを作成できます。たとえば、アスペクト比16:9のテン プレートを作成するときに、4:3 ディスプレイ用にカスタマイズしたバージョ ンを追加できます。「FinalCut Pro」でそのテンプレートをクリップに適用する と、編集しているアプリケーションで現在のディスプレイアスペクト比に適合 するバージョンが選択されます。1つのテンプレート内のこれらのディスプレ イバージョンは「スナップショット」と呼ばれます。スナップショットを利用 すれば、異なるディスプレイアスペクト比のために同じテンプレートのバー ジョンを複数作成する必要がなくなります。スナップショットについて詳しく は、「テンプレートに複数のディスプレイアスペクト比を追加する」を参照 してください。
- テンプレートで使うすべてのメディアファイルを1つのフォルダに入れる: オフラインまたは見つからないメディアの問題を避けるために、プロジェクトの作業を始める前に、テンプレートのすべてのメディアファイルをコンピュータ上の1つのフォルダに移動してください。カスタマイズしたテンプレートはコンピュータの「/ユーザ/<ユーザ名>/Movies」フォルダに保存されますが、テンプレートに追加されたメディアはディスク上の元の場所に残っています。すべてのメディアリソースを1つの場所に置いておけば、ファイルが失われることがなくなります。または、「ファイル」>「別名で保存」コマンドを使用し、「メディアの保存」オプションを使用します。詳しくは、「メディアを集める」を参照してください。

# 「プロジェクトブラウザ」でテンプレートを整理する

「プロジェクトブラウザ」で、カスタムテンプレートを整理したりアクセスした りできます。すべてのテンプレートは、カテゴリに分けられます。「プロジェク トブラウザ」からカテゴリを追加、削除、名称変更できます。

「プロジェクトブラウザ」でカテゴリを追加するには

- 「ファイル」>「プロジェクトブラウザから新規作成」と選択します。
   「プロジェクトブラウザ」が表示されます。
- 2 左側のサイドバーからテンプレートの種類(「コンポジション」、「Final Cut エ フェクト」、「Final Cut ジェネレータ」、「Final Cut トランジション」、「Final Cut タイトル」)を選択します。
- 3 サイドバーの下の「追加」ボタン(+)をクリックします。
- 4 表示されるダイアログでカテゴリの名前を入力します。
- 5 「作成」をクリックします。 新しいカテゴリが、選択したテンプレートの種類の下にある左の列に表示されま す。

#### 「プロジェクトブラウザ」でカテゴリを削除するには

- 「ファイル」>「プロジェクトブラウザから新規作成」と選択します。
   「プロジェクトブラウザ」が表示されます。
- 2 サイドバーでカテゴリを選択します。
- Belete キーを押すか、「削除」ボタン(一)をクリックします。
   警告ダイアログによって、削除を確認するように求められます。
   そのカテゴリに対応するディスク上のディレクトリはゴミ箱に移動しますが、削除はされません。そのカテゴリのディレクトリにあったテンプレートファイルも

「プロジェクトブラウザ」からテンプレートを個別に削除するには

- 「ファイル」>「プロジェクトブラウザから新規作成」と選択します。
   「プロジェクトブラウザ」が表示されます。
- 2 サイドバーからカテゴリを選択します。
- 3 プロジェクトスタックで、削除するテンプレートを選択します。
- 4 Delete キーを押します。

ゴミ箱に移動します。

警告ダイアログによって、削除を確認するように求められます。

5 「削除」ボタンをクリックします。

# 基本的な合成

7

合成とは複数のイメージを結合する処理のことで、処理結果として統合されたイ メージが生成されます。この処理には、テキストをイメージ上に配置するような 単純なものから、実際の俳優に、目からレーザービームを出す奇怪な異星人を結 合するような複雑なものまであります。モーション・グラフィックス・アーティ ストは、グループやレイヤーの順序の変更、レイヤーの物理情報の変更(縮小/ 拡大など)、レイヤーの不透明度やブレンドモードの設定の調整、レイヤーへの フィルタの適用、テキストやシェイプの作成などのさまざまな合成テクニックを 使って、アニメートされた視覚エフェクトを作成します。モーショングラフィッ クスのプロジェクトには多くの場合、キーイング、マスキング、色補正、パー ティクルシステムの作成などの特殊効果が、レイアウトやデザインの技術に統合 されています。

この章では以下の内容について説明します:

- ・ 合成のワークフロー (ページ 295)
- グループとレイヤーの順序 (ページ 297)
- レイヤーを変形する (ページ 300)
- 2D 変形ツール (ページ 304)
- ・インスペクタでレイヤーの情報を調整する (ページ 322)
- クローンレイヤーを作成する (ページ 328)
- ・ 不透明度とブレンドのパラメータを編集する (ページ 329)
- ドロップシャドウ (ページ 354)
- リタイミング (ページ 357)
- 表示コマンド (ページ 362)

# 合成のワークフロー

プロジェクトに必要なレイヤーを読み込んだ後、合成のワークフローで最初に行うことは、キャンバスでレイヤーの位置を調整して、デザイン全体の概略を描く ことです。アニメートする前に、コンポジションに含める各レイヤーの大きさ、 配置、および回転を考慮に入れてレイアウトを決定する必要があります。 移動、回転、縮小/拡大などを行ったり、歪み、クロップなどを適用したり、レイヤーのアンカーポイントの変更、ドロップシャドウの操作などを行ったりするには、「Motion」の編集ツールを使用します。これらの編集ツールは、ツールバーの左側にあります。いずれかの編集ツールを選択すると、特定のオンスクリーンコントロールがキャンバスで使用できるようになります。それらのコントロールをドラッグして、選択した操作を実行します。

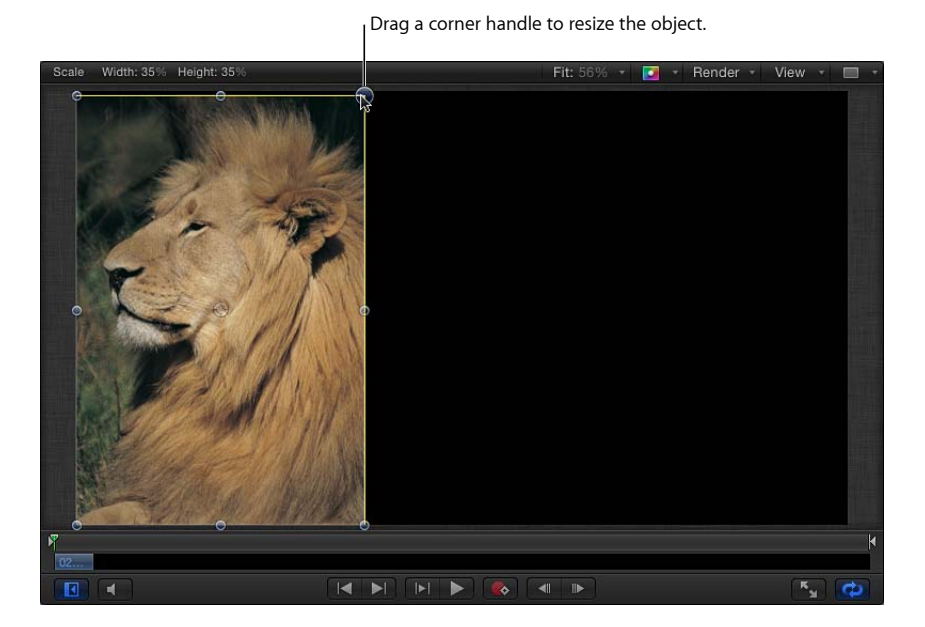

HUD のその他のコントロールで、選択したレイヤーの不透明度、ブレンドモード、ドロップシャドウの設定を変更できます。

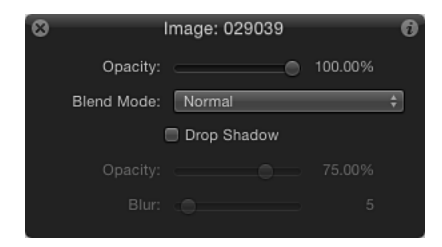

オンスクリーンコントロールや HUD のコントロールは「情報」インスペクタに 表示されるパラメータに対応しています。キャンバスで調整を行うと、「インス ペクタ」と HUD も同時にアップデートされます。「インスペクタ」と HUD で調 整を行うと、キャンバスも同時にアップデートされます。たとえば、「選択/変 形」ツールを使用する場合、キャンバスでレイヤーの角のハンドルをドラッグし て縮尺を変更すると、「情報」インスペクタでそのレイヤーの「調整」パラメー タがアップデートされます。 コンポジションのレイアウトを始めるには、開始時、終了時、または特定の時点 での状態を表すプロジェクトの静的なレイアウトを作成すると便利です。プロ ジェクト内のレイヤーのジオメトリを操作するほかに、不透明度を変更すること でレイアウトにおいて重なったエレメントの結合方法を調整することもできま す。ブレンドモードでは、重なったレイヤーの表示をより詳細に制御できます。 下地となるレイヤーのカラーを基に、手前のオブジェクトのカラーを目立たせた り、様式化したりできます。

最初のレイアウトを作成したら、レイヤーを追加してアニメートし、動きを反映 しながらプロジェクトを設定できます。レイヤーのアニメーション表示の方法や その情報の詳細については、「「Motion」でキーフレームを設定する」を参照し てください。

# グループとレイヤーの順序

「Motion」のインターフェイスでは、すべてのプロジェクトが「レイヤー」リス トの一番上にあるプロジェクトオブジェクトによって視覚的に表示されます。プ ロジェクトオブジェクトの下には、プロジェクトを構成するグループ、イメージ レイヤー、およびエフェクトオブジェクトが表示されます。「レイヤー」リスト のレイヤーおよびオブジェクトは、カメラ、ライト、およびリグを除き、すべて グループに属している必要があります。

純粋な 2D プロジェクトでは、「レイヤー」リストに表示されるレイヤーとグ ループの順序(「レイヤーの順番」と呼ばれます)によって、キャンバスで前面 に表示されるイメージレイヤーが決まります。この章で説明するツールを使うに は、プロジェクト内のレイヤーやグループが正しい順序で表示されるように配置 する必要があります。レイヤーの順番について詳しくは、「「レイヤー」リスト で整理し直す」を参照してください。

# オブジェクトとレイヤー

「Motion」では、「レイヤー」リスト(および「タイムライン」)で積み重ね て表示されるすべての要素をオブジェクトと呼ぶことができます。オブジェク トには、最終的なコンポジットを構成するために組み合わせて使用されるイ メージ、エフェクト、ビデオクリップ、オーディオクリップ、ライト、カメ ラ、およびその他の項目の範囲全体が含まれます。レイヤーは、キャンバスに 表示されるイメージベースのあらゆる要素(ムービークリップ、静止画像、 シェイプ、テキスト、パーティクルシステム、リプリケータなど)として定義 される特殊な種類のオブジェクトです。したがって、三角形のシェイプの回転 はレイヤーですが、そのシェイプをアニメートするビヘイビアはレイヤーでは ありません。セピアトーンのビデオクリップはレイヤーですが、暖かみのある 昔風のクリップにする「セピア」フィルタはレイヤーではありません。 「Motion」のマニュアルでは、「オブジェクト」という用語は多くの場合、コ ンポジションに影響を及ぼしたりコンポジションを構成したりする操作可能な 要素すべてのスーパーセットを表すために使用されます。一方「レイヤー」は 常に、影響を受けるイメージベースの要素を指します。

# 「オブジェクト」メニューの調整コマンド

「レイヤー」リストでレイヤーの順番を変更するほかに、「オブジェクト」メ ニューのコマンドを使ってレイヤーの順番を変更することもできます。これらの メニューコマンドは、キャンバスで作業中にレイヤーをコンポジションの手前に 移動する場合に便利です。

調整コマンドは、レイヤー、グループ、ほかのグループにネストされているグ ループのいずれかに使用することができます。グループを並べ替えると、そのグ ループにネストされているすべてのオブジェクトが並べ替えられます。

**メモ:** 「オブジェクト」メニューの並べ替えのコマンドを使って、イメージレイ ヤーがネストされているグループの外へイメージレイヤーを移動することはでき ません。 「オブジェクト」メニューには、4つの調整コマンドがあります:

・ 最前面へ移動: 選択したレイヤーを同じグループ内のすべてのレイヤーの一番手前に表示します。「レイヤー」リストとキャンバスでは、ネストされたグループの一番上に移動されます。

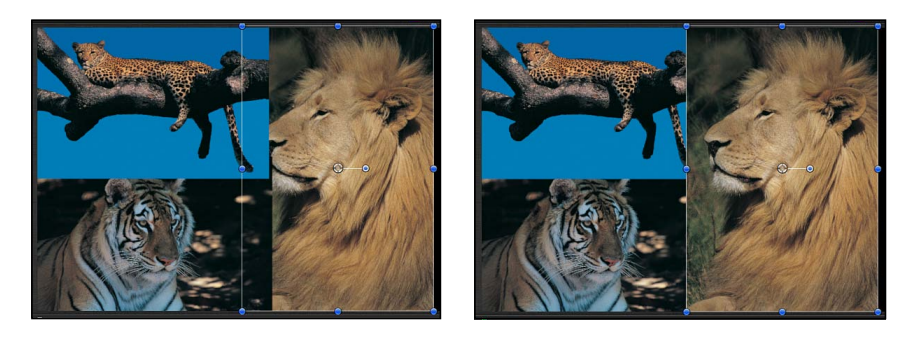

#### Before

After Bring to Front command

・ 最背面へ移動: 選択したレイヤーを同じグループ内のすべてのレイヤーの背後に表示します。「レイヤー」リストとキャンバスでは、ネストされたグループの一番下に移動されます。

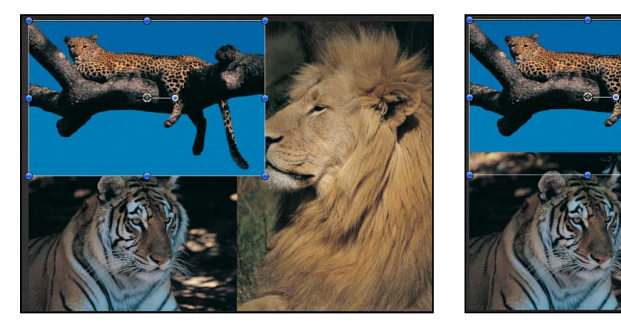

#### Before

After Send to Back command

- 前面へ移動:選択したレイヤーを、「レイヤー」リストとキャンバスの同一 グループにネストされているレイヤーの階層内で1つだけ上に移動します。このレイヤーはキャンバスで手前に移動されます。
- ・ 背面へ移動: 選択したレイヤーを、「レイヤー」リストとキャンバスのその グループにネストされているレイヤーの階層内で1つだけ下に移動します。こ のレイヤーはキャンバスで後ろに移動されます。

#### 不連続の選択を並べ替える

「前面へ移動」または「背面へ移動」調整コマンドを不連続の選択したレイヤー (不連続のレイヤーを選択するには、Command キーを押しながらクリックしま す)に適用すると、レイヤーは上下に移動しますが、レイヤー間の間隔は変わり ません。

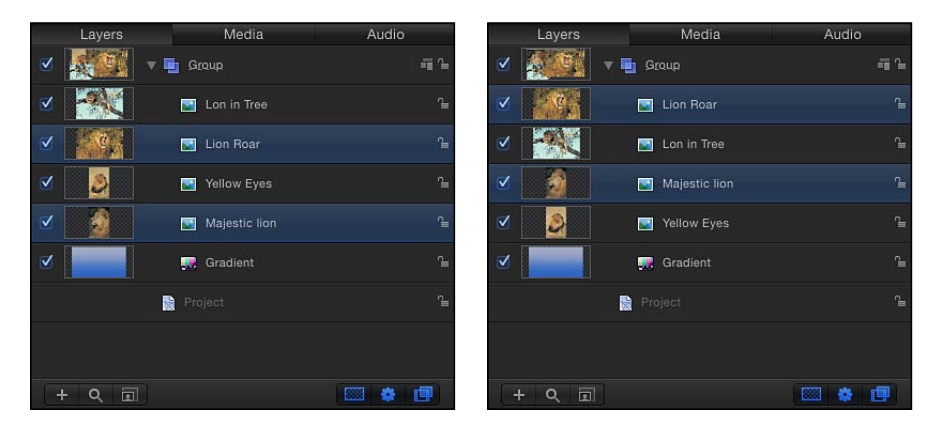

Nonconsecutive layers selected

Bring Forward command applied

「最前面へ移動」または「最背面へ移動」調整コマンドを不連続の選択したレイ ヤーに適用すると、レイヤーは上下に移動して、レイヤー間の間隔は取り除かれ ます。

# レイヤーを変形する

変形とは、移動、サイズ変更、回転など、レイヤーに対して行う操作のことで す。レイヤーの変形は、オンスクリーンコントロール(変形ハンドル)を使って 行うか、「情報」インスペクタでレイヤーのパラメータを変更して行います。一 般に、キャンバス内のコントロールは直接的な作業方法です。一方、「情報」イ ンスペクタのパラメータコントロールは数値的な精度が要求される細かい調整に 適しています。各変形に対応するパラメータや数値について詳しくは、「インス ペクタでレイヤーの情報を調整する」を参照してください。

**重要**: マスクや一部のフィルタをグループに適用するとラスタライズが行われ ることがあります。ラスタライズとは、グループがビットマップイメージに変換 されることで、ブレンドモードやプロジェクト内のほかのレイヤーとの相互作用 に影響があります。ラスタライズについて詳しくは、「ラスタライズについて」 を参照してください。

## 変形するレイヤーを選択する

レイヤーやグループを変形するには、キャンバス、「レイヤー」リスト、または 「タイムライン」で選択を行う必要があります。いずれかの場所でグループまた はレイヤーを選択すると、ほかの場所でも選択されます。

キャンバスでレイヤーを選択すると、選択している変形モードに対応する境界 ボックスと変形ハンドルが周囲に表示されます。ハンドルは、選択したレイヤー を個別に変形するために使います。

#### キャンバスで1つのレイヤーを選択するには

キャンバスでレイヤーをクリックします。

# キャンバス内の複数のレイヤーを選択するか、またはレイヤーを選択に追加する には

以下のいずれかの操作を行います:

- 選択するレイヤーを囲むように選択ボックスをドラッグします。
- Shift キーを押しながら、レイヤーをクリックして選択します。
- 選択にレイヤーを追加するには、Shift キーを押しながら、選択に追加するレイ ヤーを囲むように選択ボックスをドラッグします。

**キャンバスで選択している複数のレイヤーのいずれかを選択解除するには** 以下のいずれかの操作を行います:

- Shift キーを押したまま、選択を解除するレイヤーをクリックします。
   選択しているほかのレイヤーはすべて選択が維持されます。
- Shift キーまたは Command キーを押しながら、選択を解除するレイヤーを囲むように選択ボックスをドラッグします。

**キャンバス内のすべてのレイヤーを選択するには** 以下のいずれかの操作を行います:

- 「編集」と「すべて選択」を選択します。
- Command + A キーを押します。

**キャンバス内のすべてのレイヤーの選択を解除するには** 以下のいずれかの操作を行います:

- 「編集」と「すべて選択解除」を選択します。
- Command + Shift + A キーを押します。

状況によっては、レイヤーがキャンバス内のほかのレイヤーの背後に隠れること があります。隠れたレイヤーを選択するには、「レイヤー」リストまたは「タイ ムライン」で選択するのが簡単な方法です。これにより、レイヤーが完全に見え ない場合でも、レイヤーの境界ボックスと変形ハンドルがキャンバスに表示され ます。

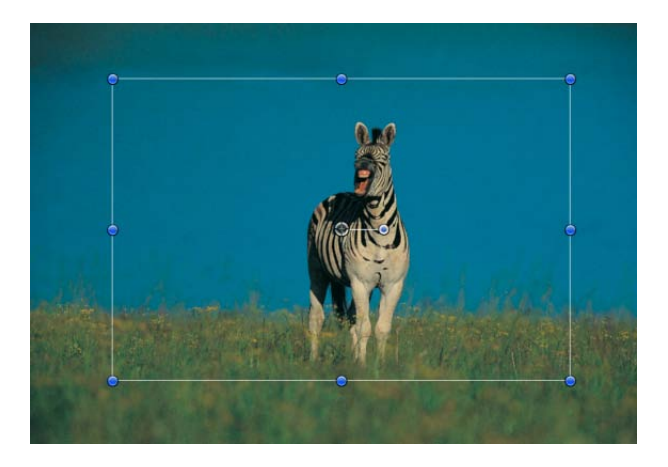

**メモ:** アクティブでないレイヤー(「レイヤー」リストでアクティブ化チェック ボックスが選択解除されているレイヤー)を選択すると、そのレイヤーの境界 ボックスのみがキャンバスに表示され、レイヤー自体は表示されません。

「レイヤー」リスト内のオブジェクトやグループを選択する方法について詳しくは、「「レイヤー」リストでレイヤーとグループを選択する」を参照してください。

# 選択したレイヤーとグループを変形する際のルール

選択したレイヤーを変形する方法は、選択しているレイヤーの数によって異なり ます。

#### 1つのレイヤーを変形する

1つのレイヤーを選択している場合は、変更がそのレイヤーだけに適用されま す。選択していないレイヤーはいずれも影響を受けません。たとえば、1つのレ イヤーを選択した場合、変形ハンドルはその1つのレイヤーの周囲に表示されま す。

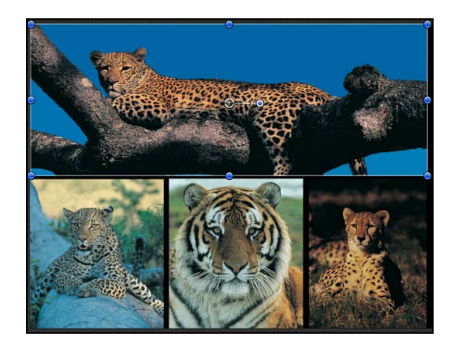

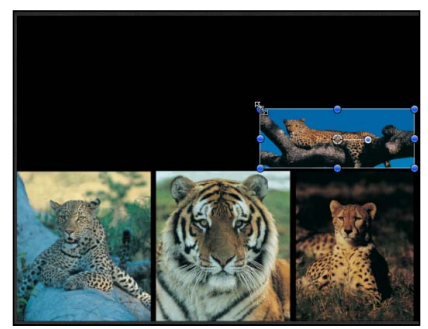

Before

After scaling

#### 複数のレイヤーを変形する

キャンバスで複数のレイヤーを選択すると、1つのレイヤーに加えた変更が同時 にほかのすべてのレイヤーに適用されます。各レイヤーのアンカーポイントの周 囲でそれぞれ変形が行われ、各レイヤーのハンドルに1つずつ変形を適用した場 合と同じようにエフェクトが適用されます。

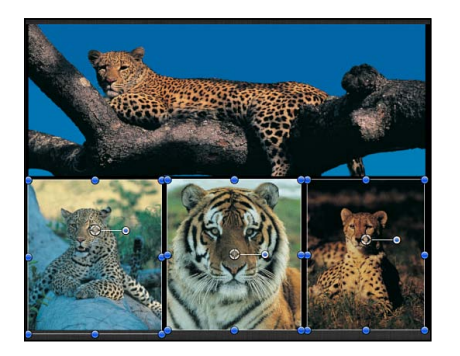

Before

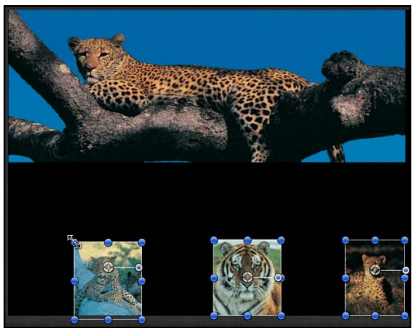

After scaling

#### グループを変形する

グループ全体を選択している場合は、その中にネストされているすべてのレイ ヤーとグループが1つのレイヤーとして処理されます。グループ内のすべてのレ イヤーを取り囲む境界ボックス上に、変形ハンドルが表示されます。レイヤーの 変形はすべて、グループに対する1つのアンカーポイントの周囲で行われます。

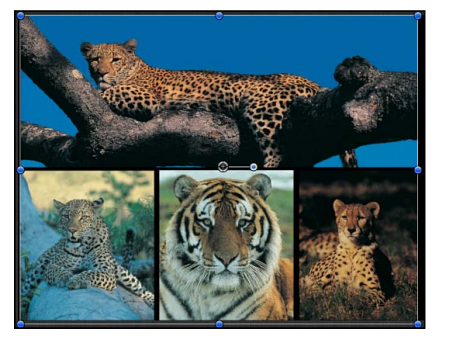

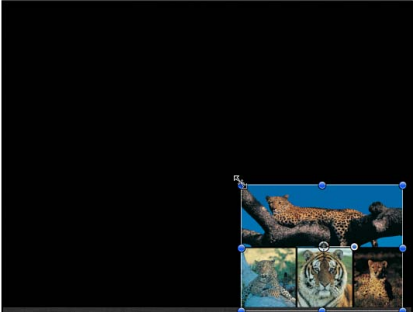

#### Before

After scaling

レイヤーとその親グループを選択すると、以下のようになります:

- ・親グループの縮小/拡大ハンドルは使用できますが、そのグループの個々のレイヤーの縮小/拡大ハンドルは淡色表示されます。グループの縮小/拡大ハンドルをドラッグすると、グループを縮小/拡大できますが、ネストされたオブジェクトは影響を受けません。
- 個々のレイヤーの回転ハンドルは使用できます。オブジェクトの回転ハンドル をドラッグするとオブジェクトが回転します。

# 2D 変形ツール

キャンバス内でレイヤーを変形するには、ポインタが正しいツールに設定されて いるかどうかを確認してください。これらのツールはツールバーから選択できま す。ツールバーで 2D 変形ツールを選択すると、キャンバス内で対応するオンス クリーンコントロールが有効になります。レイヤーの変更は、有効になっている オンスクリーンコントロールを操作することで行います。 2D 変形ツールは 8 個あり、ツールバーの左側のポップアップメニューから選択 できます。

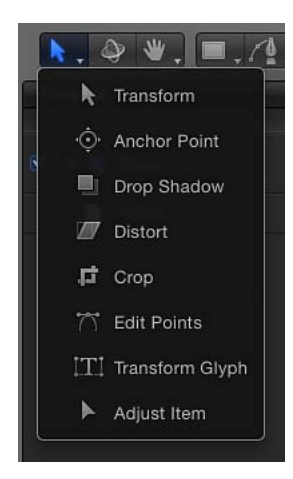

- *選択/変形 :* 選択されたレイヤーの拡大/縮小、回転、および位置の変更を 行います。
- アンカーポイント: すべてのレイヤーの変形に使用されるアンカーポイント をオフセットします。
- ドロップシャドウ:キャンバスでレイヤーのドロップシャドウを操作します。
- ・ *歪み*: レイヤーを多角形シェイプに拡張します。
- クロップ:レイヤーのいずれかの四隅でピクセルをカットします。
- ポイントを編集:シェイプ、パス、およびカーブ上のコントロールポイント を操作します。
- グリフ: テキストレイヤーの個々の文字を変形します。「グリフを変形」ツールは 3D ツールでもあり、3D 変形ツールと同じ変形コントロールを使用します。
- ・ 項目を調整: グラデーション、フィルタの中心点、エミッタ属性などのオン スクリーンコントロールを動かします。

メモ:一部のツールは、特定のレイヤーが選択されると有効になります。たとえば、シェイプまたはマスクレイヤーを作成すると「ポイントを編集」ツールが選択されて、ベジェまたはBスプラインのコントロールポイントをすぐに調整できる状態になります。

ツールを切り替えるには

以下のいずれかの操作を行います:

ツールバーで「選択/変形」ツールをクリックして、マウスボタンを押しながら、ポップアップメニューからツールを選択します。

 キャンバスでレイヤーを選択して、Tab キーを押します。Tab キーを繰り返し押 すと、ツールが順番に変わります。

**メモ:** Tab キーを押すと、2Dの「選択/変形」ツールと「アンカーポイント」 ツールの間に、3D変形ツールが有効になります。3D変形ツールについて詳しく は、「3D 変形ツール」を参照してください。

キャンバスで、Control キーを押しながらレイヤーをクリックし、ショートカットメニューからツールを選択します。

ショートカットメニュー内のオプションは、選択しているレイヤーの種類によっ て変化します。たとえば、シェイプの場合は、「ストローク」、「グラデーショ ンを編集」、「ポイントを編集」などのシェイプ固有のオプションが表示されま す。これらのオプションは、イメージには表示されません。

**メモ:** Shift + Tab キーを押すと、ツールが逆に切り替わります。

#### キャンバスでレイヤーを移動する

プロジェクトでレイヤーの調整をはじめるにあたり、最も簡単なのがレイヤーの 移動です。「ドロップシャドウ」ツールを除くすべての変形ツールで、レイヤー の位置を変更できます。これは、選択したツールに関係なく実行できる操作の1 つです。

レイヤーの位置を変更するには、キャンバス内でレイヤーをドラッグするのが最 も簡単な方法です。レイヤーの位置を正確に調整する場合は、「情報」インスペ クタでXおよびY位置のパラメータの数値を変更します。レイヤーの情報につい て詳しくは、「「情報」インスペクタのパラメータ」を参照してください。

Shift キーを押しながらドラッグすると、3D グループで作業しているときでも、 動きが X 軸または Y 軸に制限されます。

レイヤーは、キャンバスで定義したフレーム内の任意の場所に移動できます。また、フレームのエッジの外側にレイヤーをドラッグすることもできます。デフォルトでは、レイヤーをフレームのエッジの外側に移動すると、レイヤーは見えなくなりますが、境界ボックスを使って操作することは可能です。

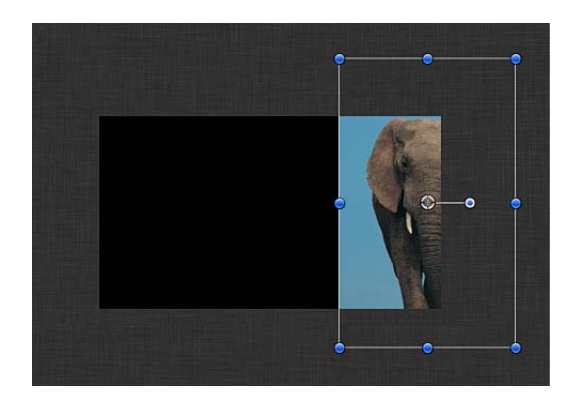

**メモ:** 表示範囲の外にあるレイヤーの位置を表す境界ボックスは、そのレイヤー を選択した場合だけ表示されます。

たとえば、アニメーションでスクリーン上にレイヤーを飛行させる場合、レイ ヤーをフレームのエッジの外側に移動する必要がある場合があります。このエ フェクトを使用するには、アニメーションの前に表示範囲の外にオブジェクトを 移動する必要があります。

メモ:部分的または全体的にキャンバスの外側にあるレイヤーを表示するには、 「表示」ポップアップメニュー(キャンバスの右側のすぐ上)から「表示領域を すべて表示」を選択します。

#### キャンバスでレイヤーを移動するには

- 1 レイヤーを選択します。
- 2 以下のいずれかの操作を行います:
  - レイヤーをキャンバス内の別の位置にドラッグします。複数のレイヤーが選択 されている場合は、1つのレイヤーをドラッグするとすべてのレイヤーが移動 します。
  - Command キーを押しながら→キー、←キー、↑キー、↓キーを押すと、選択 しているレイヤーが1ピクセルずつ動きます。
  - ・ Command キーと Shift キーを押しながら→キー、←キー、↑キー、↓キーを押 すと、選択しているレイヤーが 10 ピクセルずつ動きます。

**ヒント**:小さなレイヤーを移動するときは、キャンバスを拡大すると見やすくなります。キャンバスの拡大/縮小については、「キャンバスのズームレベル」を参照してください。

3D空間でレイヤーを動かすには、3D変形ツールを選択するか、3Dオンスクリーンコントロールを使用する必要があります。3D空間でのレイヤーの動かしかたについて詳しくは、「3D変形ツール」を参照してください。

### キャンバスの合成支援ツールを使う

キャンバスでレイヤーを調整する際に、さまざまな合成支援ツールを利用でき ます。たとえば、放送番組や映画の一部で作業をしている場合、キャンバスの セーフゾーンを有効にすることで、レイヤーがタイトルセーフあるいはアク ションセーフ領域の境界の外に配置されるのを防ぐことができます。また、グ リッドやルーラを有効にして、基準として利用することもできます。ダイナ ミックガイドを有効にすると、レイヤーを正確に配置できます。

さらに、スナップのオン/オフを切り替えることで、キャンバスの中央または エッジを基準にレイヤーを配置できます。その際、ほかの支援ツールが有効か どうかは関係ありません。

**メモ**: Command キーを押しながらレイヤーを操作すると、スナップを一時的に 無効にしてレイヤーを自由に移動できます。

コンポジションのレイアウトを行う際に各種のキャンバスのオプションを有効 にする方法について詳しくは、「キャンバスのルーラ」を参照してください。

#### レイヤーを複製するには

以下のいずれかの操作を行います:

- 複製するレイヤーを選択し、Optionキーを押したまま、そのレイヤーをドラッグ します。
- Control キーを押しながらレイヤーをクリックして、ショートカットメニューから「複製」を選択します。

キャンバスで複製が作成されます。

#### オブジェクトの配置コマンドを使う

「オブジェクト」メニューの「配置」サブメニューのコマンドを使用すると、同時に選択したレイヤーをいくつでも移動して、各種の方法でレイヤーを整列させることができます。これらのコマンドによって、乱雑に置かれたオブジェクトを整然としたレイアウトに簡単に整列できます。

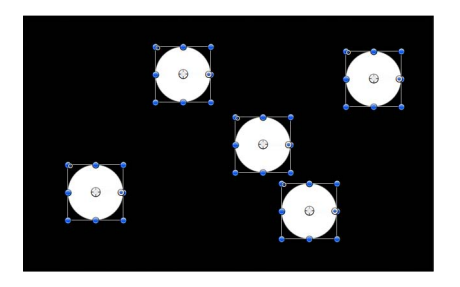

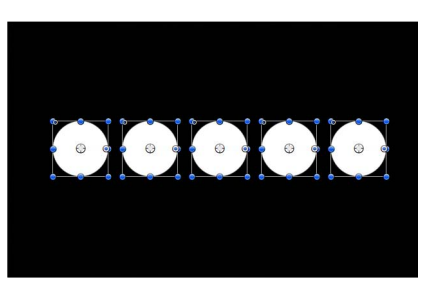

Before

After using alignment commands

各操作では、個々のレイヤーを囲む境界ボックスにより、選択したレイヤーの上 下左右の位置が定義されます。アンカーポイントの位置は無視されます。

次のコマンドがそれぞれ、各レイヤーの「位置」パラメータに影響します:

- ・ *左端を揃えて配置* : レイヤーが水平に移動され、一番左のレイヤーに合わせ て各レイヤーの左端が揃えられます。
- 右端を揃えて配置: レイヤーが水平に移動され、一番右のレイヤーに合わせて各レイヤーの右端が揃えられます。
- ・ *上端を揃えて配置* : レイヤーが垂直に移動され、一番上のレイヤーに合わせて各レイヤーの上端が揃えられます。
- ・ 下端を揃えて配置: レイヤーが垂直に移動され、一番下のレイヤーに合わせて各レイヤーの下端が揃えられます。
- ・ *奥の端を揃えて配置* : レイヤーが Z 空間内で移動され、一番奥のレイヤーに 合わせて各レイヤーの奥の端が揃えられます。
- ・ *手前の端を揃えて配置* : レイヤーがZ空間内で移動され、一番手前のレイヤー に合わせて各レイヤーの手前の端が揃えられます。
- ・ 水平方向の中心を揃えて配置: レイヤーが水平に移動され、選択している左端と右端のレイヤーの間の中心点に沿って各レイヤーの中心が揃えられます。
- ・ *垂直方向の中心を揃えて配置*: レイヤーが垂直に移動され、選択している上端と下端のレイヤーの間の中心点に沿って各レイヤーの中心が揃えられます。
- ・ 奥行き方向の中心を揃えて配置: レイヤーがZ空間内で移動され、選択している一番遠いレイヤーと一番近いレイヤーの間の中心点に沿って各レイヤーの中心が揃えられます。
- ・ *左端を基準に配置* : レイヤーが水平に移動され、選択している左端と右端の レイヤーの間ですべてのレイヤーの左端が右から左へ等間隔に配置されます。
- ・ 右端を基準に配置: レイヤーが水平に移動され、選択している左端と右端の レイヤーの間ですべてのレイヤーの右端が右から左へ等間隔に配置されます。
- ・ *上端を基準に配置* : レイヤーが垂直に移動され、選択している上端と下端の レイヤーの間ですべてのレイヤーの上端が上から下へ等間隔に配置されます。
- ・ *下端を基準に配置* : レイヤーが垂直に移動され、選択している上端と下端の レイヤーの間ですべてのレイヤーの下端が上から下へ等間隔に配置されます。
- ・ 奥の端を基準に配置: レイヤーが Z 空間内で移動され、すべてのレイヤーの 奥の端が Z 軸に沿って、選択している最も手前のレイヤーと最も奥のレイヤー の間で手前から奥に向かって均等に配置されます。
- ・ 手前の端を基準に配置: レイヤーがZ空間内で移動され、すべてのレイヤーの手前の端がZ軸に沿って、選択している最も手前のレイヤーと最も奥のレイヤーの間で手前から奥に向かって等間隔に配置されます。

- 水平方向の中心を基準に配置: レイヤーが水平に移動され、選択している左端と右端のレイヤーの間ですべてのレイヤーの中心が左から右へ等間隔に配置されます。
- ・ 垂直方向の中心を基準に配置: レイヤーが垂直に移動され、選択している上端と下端のレイヤーの間ですべてのレイヤーの中心が上から下へ等間隔に配置されます。
- ・ 奥行き方向の中心を基準に配置: レイヤーがZ空間内で移動され、選択している最も手前のレイヤーと最も奥のレイヤーの間ですべてのレイヤーの中心が手前から奥に向かって等間隔に配置されます。

# 「選択/変形」ツールを使用する

デフォルトのツールは「選択/変形」ツールで、レイヤーの縮小/拡大、位置、 および回転を調整できるオンスクリーンコントロールが有効になります。

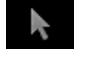

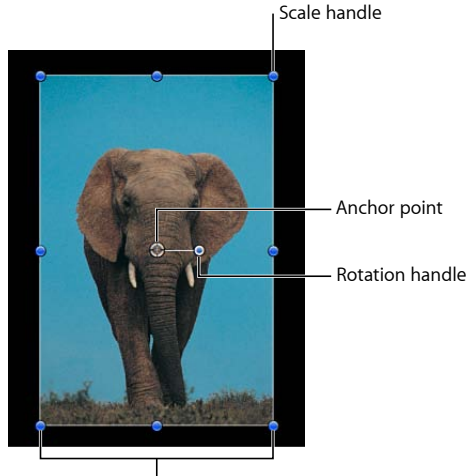

Bounding box

#### 縮小または拡大する

レイヤーを選択すると、レイヤーの境界ボックスの端の周囲に8つの縮小/拡大 ハンドルが表示されます。ハンドルをドラッグして、レイヤーのサイズを調整し ます。デフォルトでは、これらの縮小/拡大ハンドルを調整する際にレイヤーの 幅と高さが連動するようロックはされません。つまり、レイヤーのアスペクト比 は変更することができます。(レイヤーのアスペクト比とは、レイヤーの幅と高 さの比率をいいます。)レイヤーのアスペクト比を保持するには、Shiftキーを押 しながら縮小/拡大ハンドルをドラッグします。レイヤーを縮小または拡大した 変更は、「情報」インスペクタの「調整」パラメータに適用されます。 メモ:「Motion」で作成するシェイプには、境界ボックスの左上隅に「選択/変形」オンスクリーンコントロールとして丸みハンドルが用意されていますが、このコントロールはほかのレイヤーの「選択/変形」コントロールにはありません。詳しくは、「シェイプを編集する」を参照してください。

#### キャンバスでレイヤーの高さと幅を独立して変更するには

- キャンバスでレイヤーをクリックして選択します。
   メモ:別のツール(マスクツールやシェイプツールなど)を選択した場合、Sキーを押すと 2D 変形ツールに戻ります。
   選択したレイヤーの周りに境界ボックスが表示されます。
   メモ: Control キーを押しながら、キャンバスでレイヤーをクリックし、ショートカットメニューから「変形」を選択することもできます。
- 2 以下のいずれかの操作を行います:
  - コーナーハンドルをドラッグして、レイヤーの幅と高さを同時に変更します。
     デフォルトでは、幅と高さを独立して任意の量で変更できます。

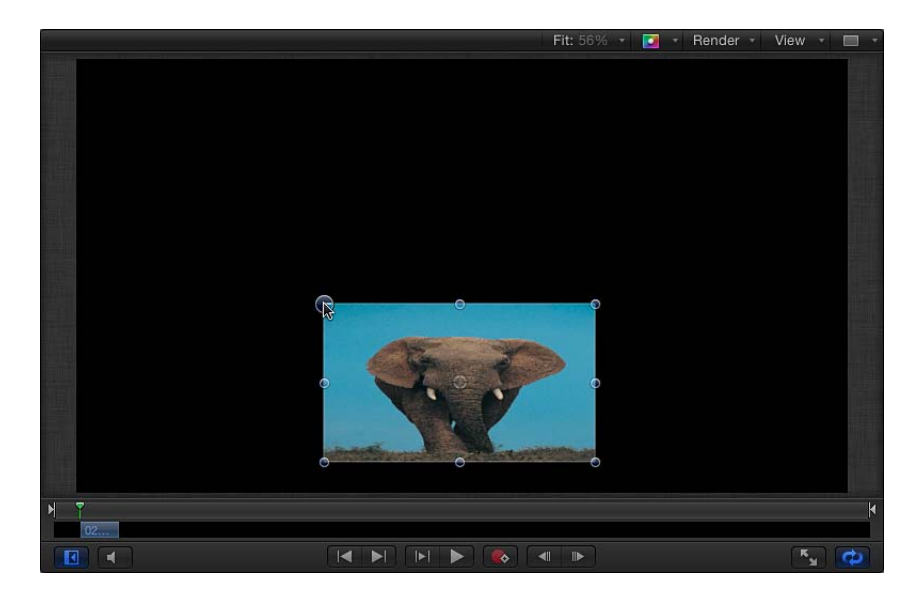

Shift キーを押しながら、コーナーハンドルをドラッグしレイヤーのサイズを変更します。レイヤーの幅と高さが連動するようにロックされ、レイヤーの現在のアスペクト比が維持されます。

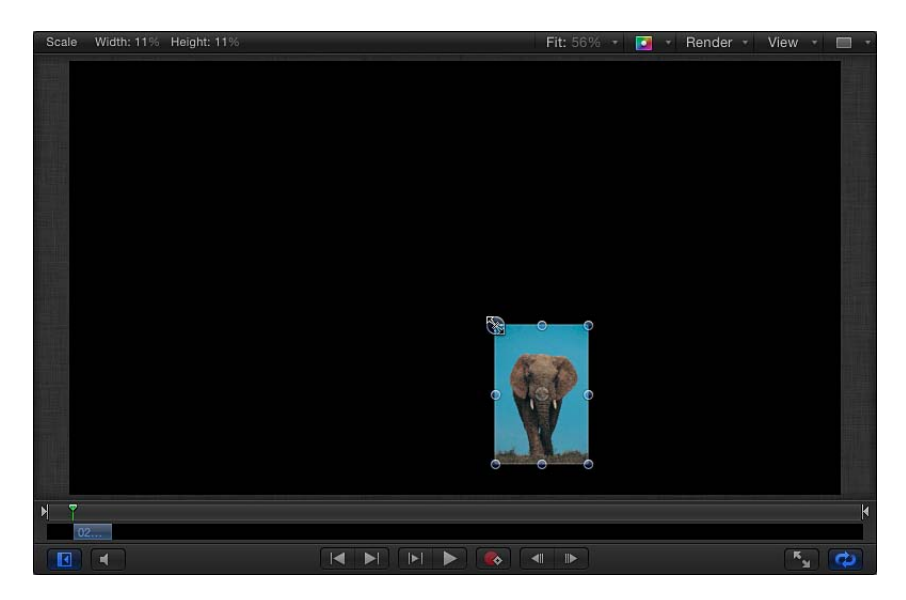

 ・上または下の縮小/拡大ハンドルをドラッグすると、縮小/拡大の変更はレイ ヤーの高さに限定されます。左または右の縮小/拡大ハンドルをドラッグする と、縮小/拡大の変更はレイヤーの幅に限定されます。

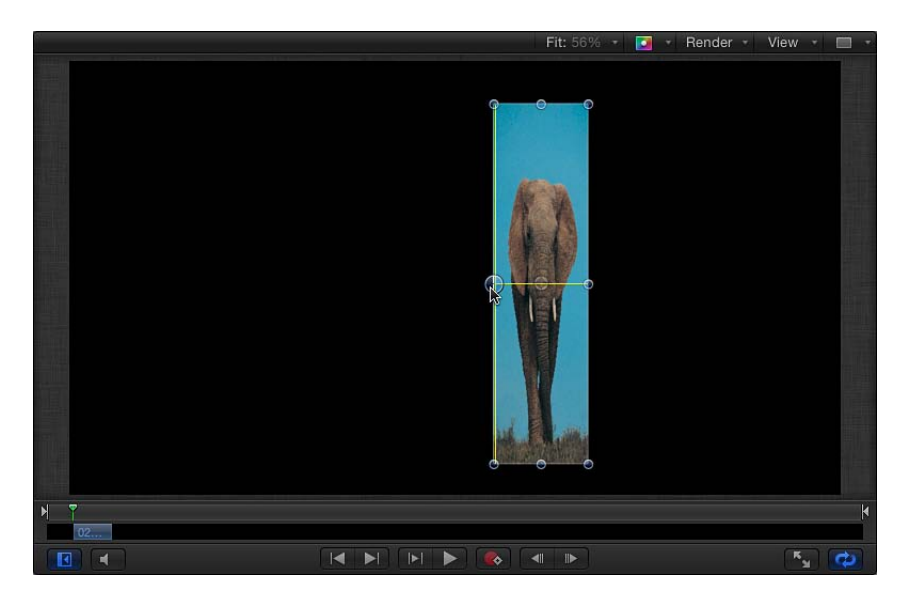

Optionキーを押しながら縮小/拡大ハンドルをドラッグすると、一方のみではなくアンカーポイントの周りでレイヤーのサイズを変更します。

縮小/拡大ハンドルをドラッグするときに、新しい幅と高さの比率(パーセント 表示)がキャンバスの上のステータスバーに表示されます。

Scale Width: 26% Height: 29% Fit: 56% 
Render 
View

Status area shows scaling amount

**メモ:** レイヤーの幅または高さを負の値で縮小/拡大すると、イメージが裏返しになり、方向が逆になります。

#### 回転する

「選択/変形」ツールによって、アンカーポイントを中心にイメージを回転できるハンドルも有効になります。アニメーションのために、レイヤーを回転した回数が「Motion」に記録され、「情報」インスペクタにあるレイヤーの「回転」パラメータにこの値が格納されます。

#### キャンバスのレイヤーを回転するには

1 キャンバスでレイヤーをクリックして選択します。

メモ:「Motion」を開いたときのデフォルトモードは、「選択/変形」ツールです。「選択/変形」ツールが有効になっていない場合は、ツールバーの 2D 変形 ツール・ポップアップ・メニューから選択します。

- 2 以下のいずれかの操作を行います:
  - 回転ハンドルをドラッグして、レイヤーを回転します。
  - Shift キーを押しながら回転ハンドルをドラッグすると、選択したレイヤーを回転する角度が45度単位で増加するように制限されます。

回転ハンドルをドラッグすると、レイヤーの元の角度が小さな円で表示されま す。この円はレイヤーのアンカーポイントの周囲に表示される大きな円の上に現 れます。また、回転後の新しい角度がステータスバーに表示されます。

Status bar shows rotation amount.

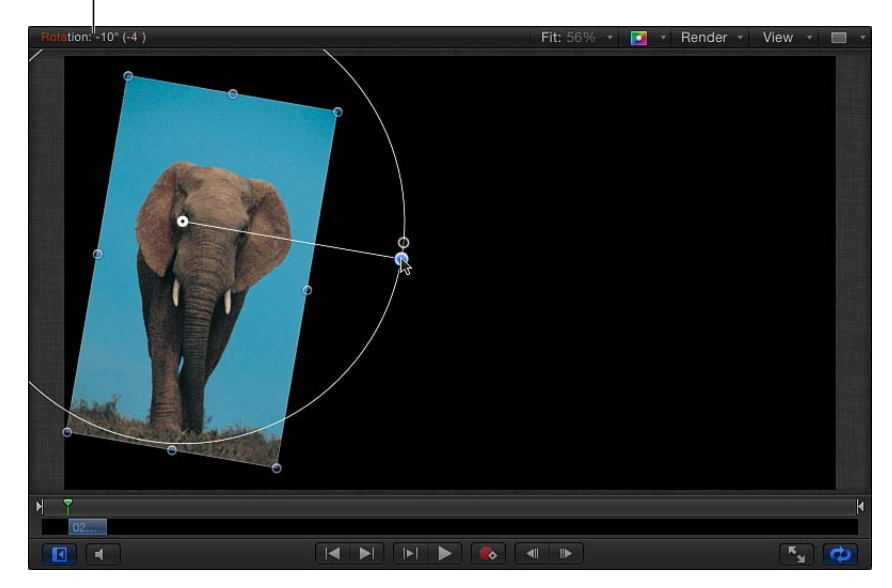

# 「アンカーポイント」ツールを使用する

「アンカーポイント」ツールを使用することで、レイヤーのアンカーポイントを 動かして、ジオメトリのさまざまな変形の実行方法を変更できます。

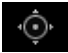

アンカーポイントはレイヤーの回転の中心となりますが、サイズ変更操作にも関係します。たとえば、すべてのレイヤーのデフォルトのアンカーポイントは、レイヤーのエッジを定義する境界ボックスの中心にあります。レイヤーを回転すると、中心のアンカーポイントの周囲を回転します。

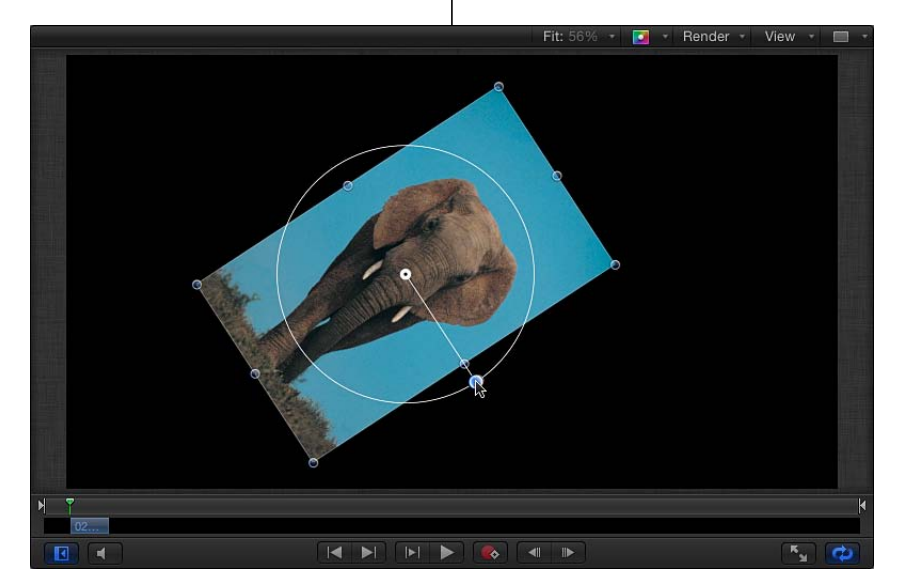

Object rotated laround center point

# アンカーポイントをオフセットすると、レイヤーの中心の周囲で回転する代わり に、新しいアンカーポイントを中心に回転するようになります。

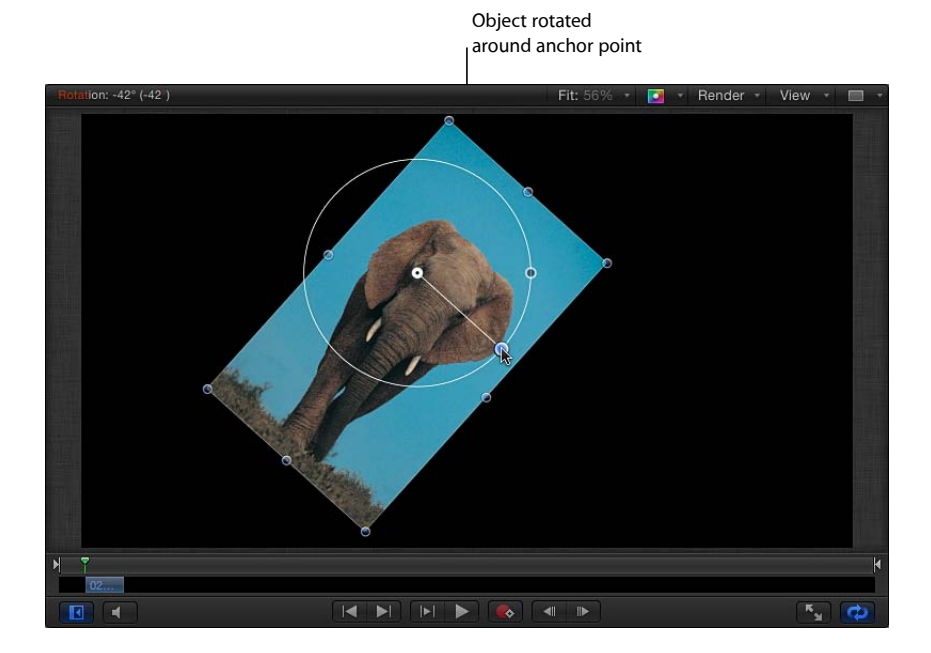

アンカーポイントの移動はレイヤーの回転に影響するだけでなく、そのレイヤー の移動や縮小/拡大の操作にも影響します。レイヤーのアンカーポイントに加え た変更は、「情報」インスペクタにある「アンカーポイント」パラメータに格納 されます。

#### キャンバスでレイヤーのアンカーポイントを変更するには

 ツールバーでの 2D ツール・ポップアップ・メニューから「アンカーポイント」 ツールを選択します。

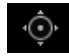

キャンバスにレイヤーのアンカーポイントが X、Y、および Z 座標軸を表す 3 色の矢印で囲まれた円形のターゲットとして表示されます。座標軸について詳しくは、「3D 変形のオンスクリーンコントロール」を参照してください。

- 2 以下のいずれかの操作を行います:
  - ・白い円をドラッグして、アンカーポイントを垂直または水平方向に移動させます。
  - ・矢印をドラッグして、対応する軸に沿ってアンカーポイントを移動させます。

アンカーポイントをドラッグすることにより、ラインがデフォルトのアンカー ポイントの位置から、新しい位置まで延長されます。さらに、ステータスバー に新しいアンカーポイントの座標が表示され、新しいアンカーポイントの位置 と前のアンカーポイントの位置との差(変更量)も表示されます。

**メモ:** アンカーポイントがレイヤーの中心またはエッジに近く、スナップガイド とダイナミックガイドの両方がオンになっている場合は、アンカーポイントはそ の位置にスナップされます。

# 「ドロップシャドウ」ツールを使用する

「ドロップシャドウ」ツールによって有効になる画面上のハンドルを使って、レ イヤーのドロップシャドウのブラー、アングル、および距離を変更できます。

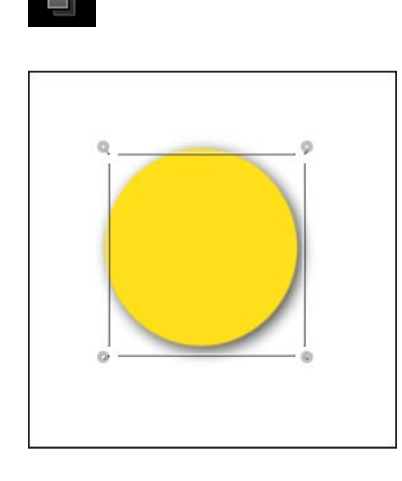

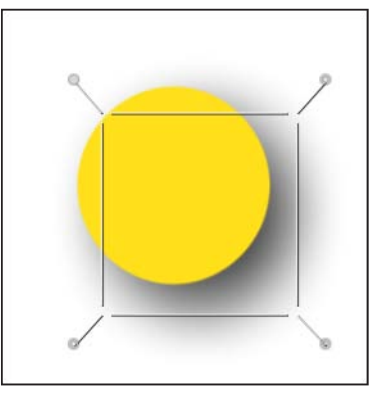

Default drop shadow (before adjusting with the Drop Shadow tool)

After adjusting blur, angle, and distance

# キャンバスでレイヤーのドロップシャドウを調整するには

 ツールバーの 2D ツール・ポップアップ・メニューから「ドロップシャドウ」 ツールを選択します。

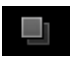

 キャンバスで、コーナーハンドルをドラッグして、ドロップシャドウのブラーを 調整します。

シャドウの境界ボックス内でドラッグして、ドロップシャドウの距離と角度を調 整します。

ドロップシャドウの操作について詳しくは、「ドロップシャドウ」を参照してください。

# 「歪み」ツールを使用する

「歪み」ツールを使用すると、レイヤーの頂点の位置を個別に変更したり、辺の 中間点をドラッグしてレイヤーを水平方向または垂直方向に傾ける(シアー)こ とができます。

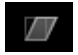

#### キャンバス内のレイヤーを歪めるには

- ツールバーの 2D ツール・ポップアップ・メニューから「歪み」ツールを選択します。
- キャンバスで四隅の角ハンドルをドラッグすることで、レイヤーを伸ばしてシェ イプにします。

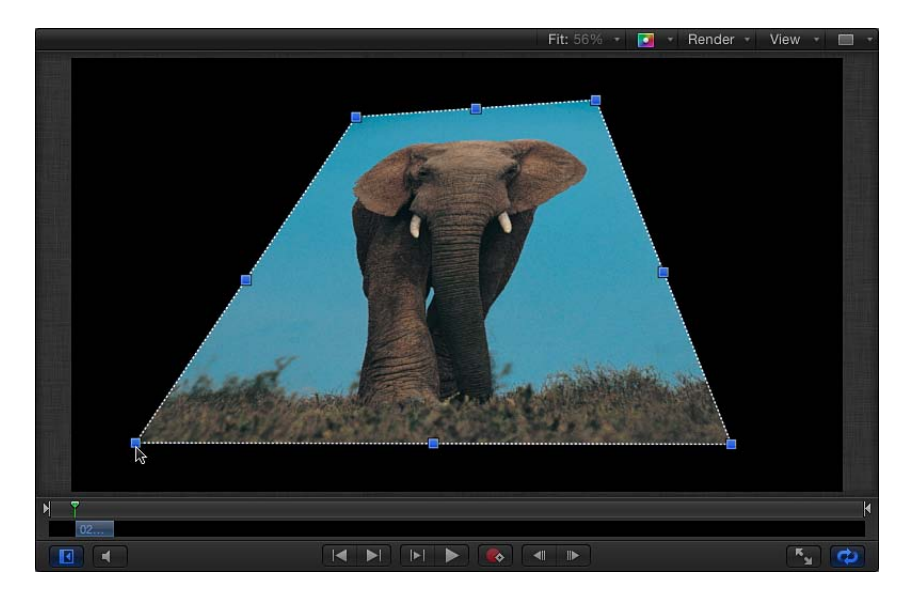

レイヤーを歪めた後に、「情報」インスペクタにあるレイヤーの「四隅の角」 チェックボックスの選択を解除して、レイヤーを元のシェイプに戻すことができ ます。こうすることにより、レイヤーのシェイプはリセットされますが、「情 報」インスペクタの「四隅の角」パラメータに定義されているシェイプはリセッ トされません。

メモ:「四隅の角」パラメータをトラッキングビヘイビアと組み合わせて使用することで、前景レイヤー上で四隅の角をトラッキングすることもできます。詳しくは、「オプション2:トラッキングの前にオブジェクトをコーナー固定する」を参照してください。

#### キャンバスでレイヤーにシアーを適用するには

ツールバーの 2D ツール・ポップアップ・メニューから「歪み」ツールを選択します。

 $\square$ 

2 キャンバスでシアーハンドルをドラッグすることで、レイヤーを傾けます。上下 のハンドルでは水平方向に傾きます。左右のハンドルでは垂直方向に傾きます。

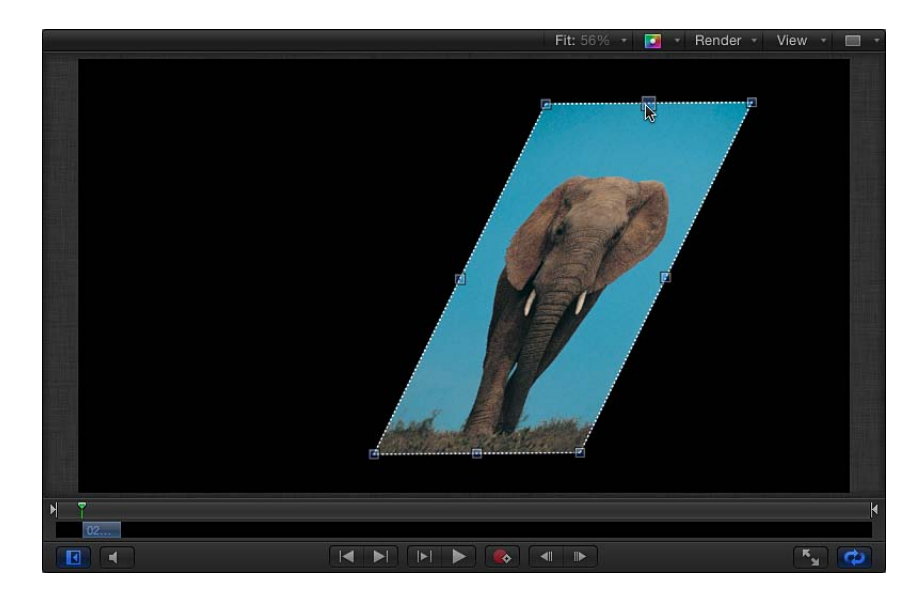

**メモ:**「歪み」ツールを使ってレイヤーをシアー変形しても、「情報」インスペクタの「シアー」パラメータは影響を受けません。代わりに、「四隅の角」パラメータが変更されて「シアー」エフェクトがシミュレートされます。その「シアー」パラメータを変更することもできるため、シアー変更されたオブジェクトをさらにシアー変更することで興味深いエフェクトを見ることができます。

# 「クロップ」ツールを使用する

「クロップ」ツールによって有効になる画面上のクロップハンドルを使って、レ イヤーの境界線をドラッグしてサイズ変更できます。

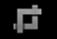

クロップは、レイヤーの4つのエッジのいずれかを切り取って、コンポジション 内で表示しない部分を削除することができます。クロップを使うレイヤーには、 黒い線が出るビデオクリップや、周囲のエッジに不要なビネット(減光)が発生 しているものなどがあります。クロップ操作を使用して、これらの望ましくない アーチファクトを取り除くことができます。レイヤーをクロップして、イメージ 内の1つのエレメントを分離することもできます。

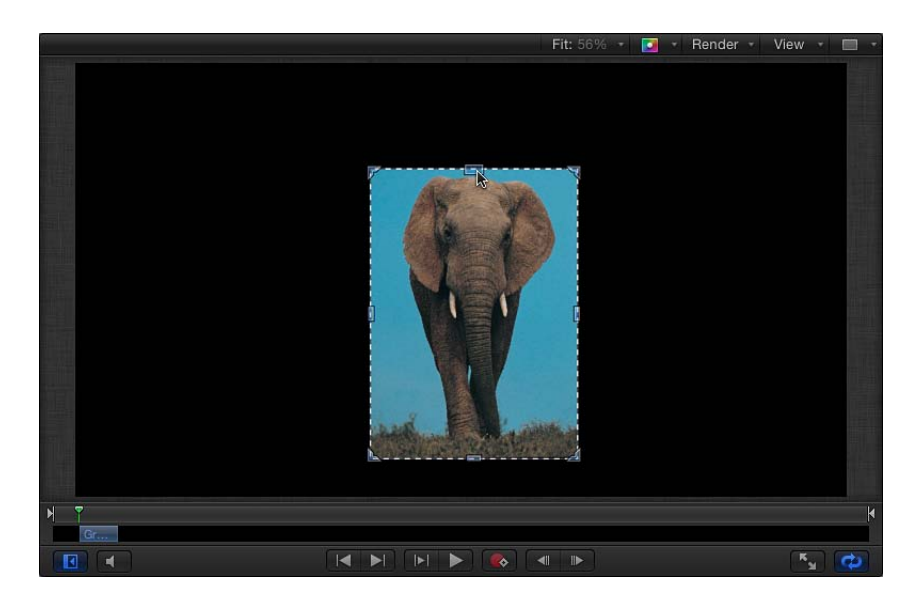

# 「インスペクタ」でのクロップと「メディア」リストでのクロッ プ

「クロップ」ツールを使用して読み込みイメージをクロップすると(レイヤー の「情報」インスペクタで「クロップ」コントロールを使用するのと同じ結果 になります)、当該ファイルのインスタンスだけがクロップされます。「メ ディア」リストのソースイメージはクロップされません。ソースイメージをク ロップするには、「メディア」リストでレイヤーを選択し、「メディア」イン スペクタで「クロップ」ツールを使う必要があります。詳しくは、「「メディ ア」インスペクタ」を参照してください。

**メモ:** 不規則なシェイプのレイヤーを分離する必要がある場合や、特定のシェイプの枠線を作成する場合は、「シェイプ、マスク、およびペイントストロークを使う」を参照してください。

キャンバスのレイヤーをクロップするには

 ツールバーの 2D ツール・ポップアップ・メニューから「クロップ」ツールを選 択します。

Ę,

- 2 キャンバスで、辺をクロップするレイヤーのエッジを囲むように8個のハンドルのいずれかをドラッグします:
  - ・上、下、右、左のハンドルをドラッグすると、1つのエッジだけをクロップできます。
  - ・四隅の角ハンドルをドラッグすると、隣接する2つのエッジを同時にクロップできます。
  - Shift キーを押しながらドラッグすると、レイヤーのアスペクト比を維持するように角またはエッジのクロップが制限されます。

メモ: レイヤーが「歪み」ツールで変更されると、「クロップ」ツールとオン スクリーンコントロールは無効になります。ただし、歪みが適用されているレ イヤーは、「情報」インスペクタにある「クロップ」パラメータを調整するこ とで、クロップできます。

また、クロップエリアとイメージは別々に操作されます。

#### 下地になっているイメージを固定したままクロップエリアを移動するには

 クロップエリア内でドラッグします。
 クロップエリアが移動して、クロップのサイズやシェイプを変更せずにクロップ を新しい位置に調整できます。

#### クロップエリアを固定したままイメージを移動するには

クロップエリア内をドラッグしながら、Command キーを押します。

クロップエリアは動きませんが、その下のイメージが移動するため、レイヤーの 表示領域を変更できます。

#### 「ポイントを編集」ツールを使う

「ポイントを編集」ツールを使って、キャンバス内でシェイプやマスクを変更で きます。

 $\tilde{}$ 

#### キャンバス内でシェイプのコントロールポイントを変更するには

1 シェイプまたはマスクを作成した後で、ツールバーの 2D ツール・ポップアップ・メニューから「ポイントを編集」ツールを選択します。

**メモ:** シェイプをダブルクリックするか、または Control キーを押しながらレイ ヤーをクリックして、ショートカットメニューから「ポイントを編集」を選択す ることもできます。

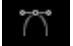

レイヤーのコントロールポイントがアクティブになります。

2 キャンバスでポイントをドラッグして、レイヤーのシェイプを変更します。

シェイプとマスクの操作方法について詳しくは、「シェイプ、マスク、およびペイントストロークを使う」を参照してください。

「グリフを変形」ツールと「項目を調整」ツールを使用する 「グリフを変形」ツールは、テキストレイヤーが選択されているときに使用でき ます。このツールで有効になるオンスクリーンコントロールを使って、テキスト レイヤー内の個々の文字(グリフ)の位置や、X、Y、またはZ回転を変更できま す。

# ĪΤΪ

「グリフを変形」ツールの使いかたについて詳しくは、「グリフの属性を調整する」を参照してください。

「項目を調整」ツールで表示されるオンスクリーンコントロールを使って、フィ ルタ、ビヘイビア、ジェネレータなどのオブジェクトを操作できます。たとえ ば、「項目を調整」ツールを使って、ブラーフィルタの中心点、パーティクルエ ミッタのシェイプ、またはグラデーションの設定を調整できます。

# インスペクタでレイヤーの情報を調整する

画面上の変形ハンドルを操作することで、「情報」インスペクタにある対応する パラメータも変更されます。オンスクリーンコントロールよりも高い精度でレイ ヤーを変形する場合は、「情報」インスペクタでパラメータの値を変更できま す。 1つのレイヤーを選択して、「情報」インスペクタを開くと、レイヤーのパラ メータが表示されます。「情報」インスペクタで値を変更すると、選択したレイ ヤーに反映されます。複数のレイヤーがキャンバス、「レイヤー」リスト、また は「タイムライン」で選択されている場合は、「情報」インスペクタに表示され ているパラメータの値を操作できなくなります。ただし、オンスクリーンコント ロールはまだ調整できます。画面上の変形ハンドルを操作すると、選択したすべ てのレイヤーに均等に影響します。

#### 「情報」インスペクタでパラメータ値を変更するには

以下のいずれかの操作を行います:

- パラメータ値のフィールドを選択し、新しい数値を入力してから Return キーを 押します。
- パラメータに、スライダやダイヤルなどのグラフィックコントロールがある場合 は、それらのコントロールを調節します。
- パラメータをデフォルトの状態にリセットするには、リセットボタンをクリック するか、パラメータのアニメーションメニューで「パラメータをリセット」を選 択します。
- パラメータ値を小さくするには値を左にドラッグし、値を大きくするには右にド ラッグします。

パラメータコントロールの使いかたについて詳しくは、「ユーザインターフェイ スのコントロール」を参照してください。

#### 「情報」インスペクタのパラメータ

「インスペクタ」の「情報」パネルには、ほとんどのレイヤーやグループについ て以下のパラメータが表示されます:

#### 変形パラメータ

位置: 各レイヤーのX(水平)、Y(垂直)およびZ(深度)の位置を定義します。

「Motion」で使用される座標系では、プロジェクトのフレームサイズに関係なく キャンバスの中央が0,0,0 に定義されます。レイヤーを左に移動するとXの値か ら減算され、右に移動するとXの値に加算されます。レイヤーを上に移動すると Yの値に加算され、下に移動するとYの値から減算されます。レイヤーを手前に 移動するとZの値に加算され、奥に移動するとZの値から減算されます。

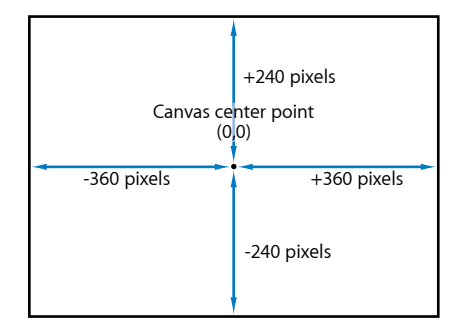

各レイヤーは、アンカーポイントが中心となるように置かれます。アンカーポイントのオフセットによって、レイヤーの位置も X、Y、および Z 位置に設定した値から相対的にオフセットされます。

回転: Z軸を中心とした回転の度数を表す1次元の値を制御するダイヤルです。 正の値で、レイヤーが反時計回りに回転します。負の値で、レイヤーが時計回り に回転します。

360度を超える回転は、「回転」パラメータをアニメートすると、複数回の回転 になります。

「回転」パラメータの隣にある開閉用三角ボタンをクリックすると、3つの座標 軸(X、Y、およびZ)すべてを中心とする回転を調整するダイヤルと、「アニ メート」ポップアップメニューが表示されます。

- アニメート:アニメートされた3Dの回転チャンネルの補間を2つのオプションのいずれかに設定できます:
  - 回転を使用:デフォルトの補間方法です。レイヤーはその開始角度から最終 角度まで回転します。アニメーションによっては、最終の向き(最後のキー フレーム値)に到達する前にレイヤーがツイストすることもあります。たと えば、X、Y、Zの「アングル」パラメータを、0度から180度までアニメー トするように設定した場合、レイヤーは最後の向きに到達するまですべての 座標軸で回転することになります。
  - 方向を使用:この代替の補間方法では、補間が滑らかになりますが、複数の 回転を使用できません。レイヤーの開始方向(最初のキーフレーム)と終了 方向(2つ目のキーフレーム)の間で補間されます。

**メモ:** アニメートパラメータのオプションが有効になるようにするには、「回転」パラメータがキーフレームである必要があります。
調整: レイヤーの縮小または拡大を表す、元のサイズとの比率(パーセント) を制御するスライダです。デフォルトでは、レイヤーの水平と垂直の比率は元の アスペクト比にロックされており、1つのパーセントの値で表されます。開閉用 三角ボタンをクリックすると、レイヤーのX、YおよびZの縮小/拡大に関する 個別のパーセントの値が表示されます。

▶ **メモ:** レイヤーの縮小/拡大を負の値にすると、レイヤーが裏返しになります。

**シアー**: レイヤーの X と Y のシアーを定義する値スライダです。シアーを持た ないレイヤーの X および Y シアー値は 0 になります。正の値である方向にシアー 変形し、負の値で反対方向にシアー変形します。

アンカーポイント: レイヤーの中央からの相対的なアンカーポイントの位置を X、Y および Z で定義する値スライダです。座標 0,0 の場合、境界ボックス(レ イヤーの外周のエッジを定義)の中央にアンカーポイントが置かれます。開閉用 三角ボタンをクリックすると、Z 位置を定義する追加の値スライダが表示されま す。

#### 合成パラメータ

**不透明度**: レイヤーの透明度を設定するスライダです。詳しくは、「不透明度 とブレンドのパラメータを編集する」を参照してください。

**ブレンドモード**: レイヤーのブレンドモードを設定するポップアップメニュー です。詳しくは、「不透明度とブレンドのパラメータを編集する」を参照してく ださい。

**不透明度を保持**: このチェックボックスが選択されていると、レイヤーは、コンポジットによって背後に別のレイヤーが表示された状態でのみ表示されます。 手前のレイヤーは、その背後にあるレイヤーの不透明度の値を使用します。詳しくは、「「不透明度を保持」オプション」を参照してください。

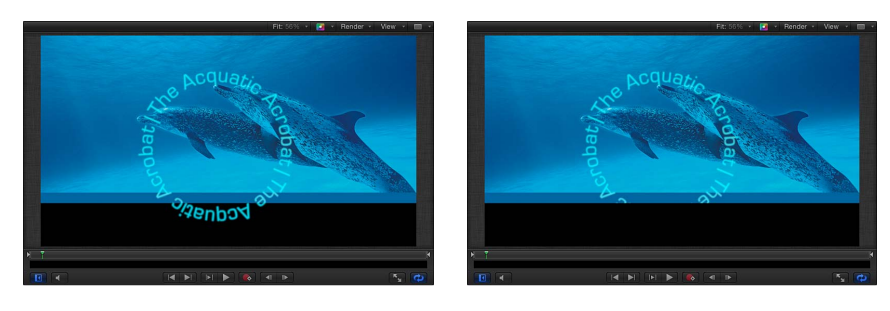

Preserve Opacity disabled

Preserve Opacity enabled

反射をキャスト: レイヤーが反射を放つかどうかを決定するポップアップメニューです。3つのオプションから選択します:
メモ: 反射はレイヤーが 3D グループに属している場合にのみ表示されます。3D グループについて詳しくは、「3D グループの特性」を参照してください。
・ はい: レイヤーが近くの反射レイヤー内で反射して見えます。

- いいえ:レイヤーが反射表面によって無視されます。
- 反射のみ: レイヤーは見えませんが、周囲の反射表面内で見えます。

「情報」インスペクタにある次の3つのパラメータグループ(「ライティン グ」、「シャドウ」、および「反射」)が表示されるのは、親グループが「3D」 に設定されている場合だけです。

#### ライティングパラメータ

シェーディング: レイヤーがシーン内のライトにどのように反応するかを設定 するポップアップメニューです。3つのオプションがあります:

- *継承*: 親のシェーディング値が使用されます。
- オン:レイヤーが照明されます。
- オフ:シーンライトが無視されます。

**ハイライト**: このチェックボックスを選択されているときは、シーン内で照明 されるレイヤーがハイライトされます。このパラメータは、「シェーディング」 が「オフ」に設定されている場合は効果がありません。開閉用三角ボタンをク リックすると、追加の「輝き」パラメータが表示されます。

*輝き*: レイヤーのハイライトをどのくらい強く見せるかを設定するスライダ です。値を高くすると、光沢感が増します。

ライトの使いかたについて詳しくは、「ライティング」を参照してください。

#### シャドウパラメータ

**シャドウをキャスト**: レイヤーが光源と別のレイヤーとの間にある場合に影を 落とすかどうかを設定するチェックボックスです。

**メモ:** このパラメータはドロップシャドウには影響しません。

**シャドウを受け取る**: 近くのレイヤーのシャドウが現在のレイヤーに影響する かどうかを制御します。このチェックボックスの選択が解除されているときは、 影を落とすレイヤーが存在しないものとして、ライトがレイヤーに影響します。

シャドウのみ: このチェックボックスを選択すると、レイヤー自体はシーンに 表示されていなくてもレイヤーが照明をブロックして影を落とすように指定され ます。

**メモ**:シャドウの使いかたについて詳しくは、「シャドウ」を参照してください。

#### 反射パラメータ

**反射率**: レイヤーの表面の反射を制御するスライダ。0%に設定すると、反射 がなくなります。100%に設定すると、レイヤーは鏡のように完全に反射しま す。

ブラー度合い: 反射のブラーを制御するスライダで、反射するレイヤーの表面 品質に基づいてソフトフォーカスの映像を作り出します。 減衰: レイヤーから離れるにつれて反射がフェードアウトするかどうかを制御 するチェックボックスです。フェードアウトすると、より写実的な結果が生まれ ます。開閉用三角ボタンをクリックすると、減衰エフェクトを調整する「開始距 離」、「終了距離」、および「指数」という追加コントロールが表示されます。 「指数」スライダは、反射されるレイヤーが反射するレイヤーから離れるに従っ て反射が弱くなる速さを調整します。

ブレンドモード: 反射に使用するブレンドモードを決定するポップアップメニューです。

**メモ:** 反射とそのパラメータの使いかたについて詳しくは、「反射」を参照して ください。

**ライティング、シャドウ、および反射に関する追加の制限事項** 「ライティング」、「シャドウ」、および「反射」のパラメータグループに は、追加の制限事項がいくつかあります。ライトと反射を使用するときは、以 下のガイドラインに従ってください:

- ・「反射」パラメータグループは、3D パーティクルエミッタまたは 3D リプリ ケータには使用できません。
- 「反射」パラメータグループは、通常のテキストレイヤーには使用できません。ただし、「テキスト」インスペクタの「レイアウト」パネルにある「平 坦化」チェックボックスによって平坦化したテキストには使用できます。

#### 「情報」インスペクタのその他のパラメータ

**ドロップシャドウ**: レイヤーのドロップシャドウをオンおよびオフにします。 ドロップシャドウの操作について詳しくは、「ドロップシャドウ」を参照してく ださい。

四隅の角: 歪みのオンとオフを切り替えるには、アクティブ化チェックボック スをクリックします。レイヤーに歪みが適用されている場合に、このチェック ボックスの選択を解除すると、レイヤーが元のシェイプに戻ります。ただし、歪 みの座標値は維持されます。チェックボックスを再度選択すると、「四隅の角」 の座標パラメータで指定された歪みのエフェクトが再度有効になります。

値スライダでは、レイヤーの4つの角(「左下」、「右下」、「右上」、および 「左上」)のX座標とY座標を変更できます。

「歪み」ツールを使って、これらのパラメータをキャンバス内で視覚的に制御す ることもできます。詳しくは、「2D 変形ツール」を参照してください。

クロップ: クロップのオンとオフを切り替えるには、アクティブ化チェックボックスをクリックします。レイヤーがクロップされている場合に、このチェックボックスの選択を解除すると、レイヤーが元のサイズに戻ります。ただし、クロップの値は維持されます。チェックボックスを再度選択すると、クロップのパラメータによってクロップのエフェクトが再度有効になります。

クロップパラメータを変更するには、4つのスライダを調整します。各スライダ は、レイヤーの4辺からクロップするピクセル数を定義します。4つの辺は、レ イヤーを囲む境界ボックスの外側のエッジに対応します。これらのパラメータ は、「メディア」インスペクタのクロップパラメータ(「メディア」リストでレ イヤーを選択すると表示されます)と似ています。ただし、レイヤーを「メディ ア」インスペクタ経由でクロップすると、プロジェクトで表示されるそのオブ ジェクトのすべてのインスタンスもクロップされますが、「情報」インスペクタ でクロップすると、レイヤーの1つのインスタンスのみがクロップされ、レイ ヤーの複製はクロップされません。詳しくは、「「メディア」インスペクタ」を 参照してください。

**タイミング**: これらのパラメータを使って、あらゆる面からクリップのリタイ ミングを制御します。詳しくは、「リタイミング」を参照してください。

# クローンレイヤーを作成する

モーショングラフィックスのプロジェクトでは、プロジェクトのほかの部分で複 雑なレイヤーを複数回再使用する必要があることがあります。レイヤーを複製し たり、カット&ペーストしたりすることもできますが、元のレイヤーをアップ デートした場合、変更はコピーには適用されません。これらの変更を追跡するの は、単調でありながら手のかかる作業です。同じフィルタやマスクをレイヤーの 複数のコピーに適用する場合は、「クローンレイヤーを作成」コマンドを使用し てください。クローンレイヤーを作成すると、再生やレンダリングのパフォーマ ンスを向上させるという利点もあります。

クローンレイヤーは、イメージ、ビデオクリップ、グループ、パーティクルシス テム、テキスト、シェイプおよびリプリケータから作成できます。

### クローンレイヤーを作成するには

以下のいずれかの操作を行います:

- クローンを作成するレイヤーを選択し、「オブジェクト」>「クローンレイヤー を作成」と選択します(または、Kキーを押します)。
- キャンバスで Control キーを押しながらレイヤーをクリックし、ショートカット メニューで「クローンレイヤーを作成」を選択します。
- 「レイヤー」リストまたは「タイムライン」でControlキーを押しながらレイヤー をクリックし、ショートカットメニューから「クローンレイヤーを作成」を選択 します。

クローンレイヤーが作成され、キャンバス内で元のレイヤーの上に表示されま す。「レイヤー」リストには、デフォルトの名前「クローンレイヤー」で表示さ れます。名前の横にクローンレイヤーのアイコンが表示されます。

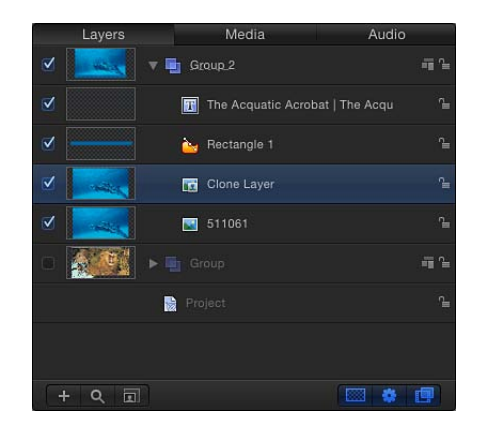

クローンレイヤーは、元のレイヤーから「回転」、「調整」、「不透明度」、 「ブレンドモード」、「ドロップシャドウ」情報を継承します。クローンレイ ヤーの作成後にソースレイヤーの情報のいずれかを調整した場合、それは、ソー スレイヤーから作成されたどのクローンレイヤーにも反映されません。クローン レイヤーは、ソースレイヤーのフィルタとマスクに対する変更のみを継承しま す。

**重要**: ビヘイビアに対する変更は、そのビヘイビアがソースレイヤーのフィル タやマスクに影響しない限り、クローンレイヤーには反映されません。

クローンレイヤーは、ソースレイヤーとまったく同じようにキャンバスや「タイ ムライン」で操作できます。

**重要:** リタイミングされたレイヤーから作成されたクローンは、ソースレイヤーの「フレームの合成」パラメータから変更された「フレームの合成」パラメータを持つことはできません。

# 不透明度とブレンドのパラメータを編集する

各レイヤーの不透明度とブレンドのコントロールは、「情報」インスペクタと、 選択したレイヤーに対するデフォルトの HUD に表示されます。

# 不透明度

不透明度の異なるレイヤーをまとめることにより、ほかでは実現できない形でレ イヤーを連結することができます。たとえば、2 つのフルスクリーンの背景イ メージを併用する場合に、手前のレイヤーの不透明度を50パーセントに設定し、 後ろのレイヤーが透けて見えるようにすることができます。

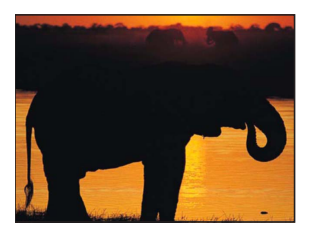

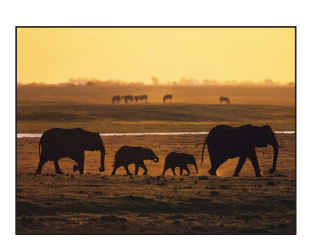

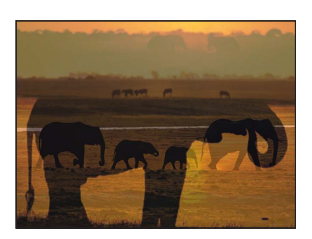

Image in front

Image in back

Front image at 50% opacity

任意の数のレイヤーを重ね合わせて、不透明度を変化させることで、背後のレイ ヤーを選択的に表示させることができます。

#### レイヤーの不透明度を変更するには

以下のいずれかの操作を行います:

- 「情報」インスペクタの「ブレンド」セクションで「不透明度」スライダを調整します。
- HUD で、「不透明度」スライダを調整します。

★モ: テキストやシェイプなどの一部のレイヤーには、「インスペクタ」内のパネルに別の不透明度パラメータがあります。たとえば、シェイプの「情報」パネルで「不透明度」の値を設定することと「スタイル」パネルで「不透明度」の値を設定することは、別のことであり、それぞれのエフェクトの値は乗算されます。つまり、「情報」パネルで「不透明度」を50%に設定し、「シェイプのスタイル」パネルで「不透明度」を50%に設定した場合、最終的にテキストオブジェクトに適用される不透明度は25%になります。

## ブレンドモード

「不透明度」パラメータはレイヤーの均一的な透明度を定義するのに対して、ブレンドモードでは、より多くの創造的なオプションにより、各レイヤーのカラーを基に重ね合わせるイメージの相互の関係を制御できます。デフォルトでは、各レイヤーのブレンドモードが「通常」に設定されているため、レイヤーの不透明度に対する変更は、イメージのすべての部分に等しく適用されます。

ブレンドモードでは、「不透明度」パラメータの設定内容に関係なく、レイヤー の透明な状態を作成できます。これは、イメージのピクセルが、選択したブレン ドモードで、キャンバス内のすぐ後ろにあるレイヤーのピクセルと結合されるた めです。たとえば、2つのレイヤーを重ね合わせて、前面のブレンドモードを 「スクリーン」に設定した場合、「スクリーン」が設定されたイメージの暗い領 域は透明になり、明るい領域は明瞭になります。結果として次の図のようになり ます:

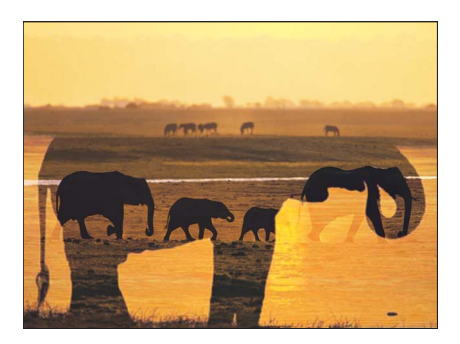

**重要**: たいていの使用可能なブレンドモードで作成した透明度は、レイヤーと 重なった背後のレイヤーとの結合方法だけに影響します。これらのブレンドモー ドは、レイヤーのアルファチャンネルには影響しません。レイヤーのアルファ チャンネルに影響するブレンドモードについては、「アルファチャンネルを操作 するブレンドモード」を参照してください。

各ブレンドモードは、異なる方法でレイヤーを結合します。たとえば、前面のレ イヤーのブレンドモードを「乗算」に設定した場合は、イメージの暗い領域が明 瞭になり、明るい領域が透明になるという「スクリーン」ブレンドモードとは反 対の結果が得られます。

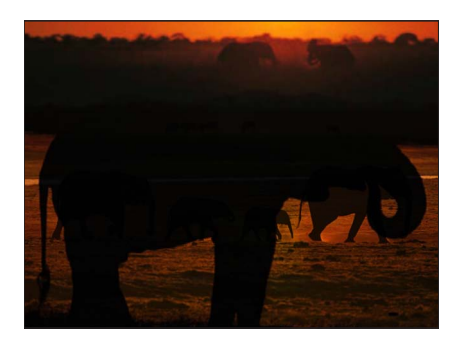

ブレンドモードは、レイヤーとその背後のレイヤーとの結合だけに影響します。 それらよりも前面で表示されているレイヤーが透明であったとしてもこの相互関 係にまったく影響しません。以下の例の前面にあるテキストレイヤーは、背後の ブレンドされたイメージにまったく影響していません。

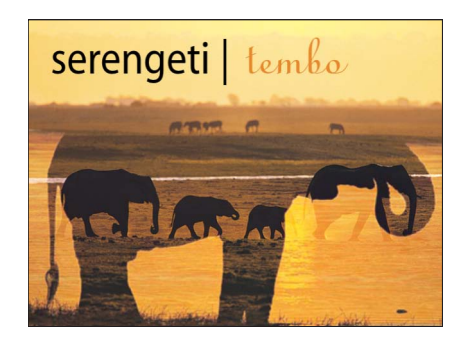

レイヤーをさまざまなブレンドモードで重ね合わせる場合、最も背後にある2つ のレイヤーが最初に結合されます。次にそれらの結合が1つ手前のレイヤーと相 互に作用し、順にすべての重なり合ったレイヤーが結合されて最終的なイメージ ができます。この場合、各レイヤーに特定のブレンドモードが指定されているた め背面のイメージとのみ作用します。背面のイメージが単独のレイヤーか、ブレ ンドされた1組のレイヤーであるかは関係ありません。

「Motion」の各ブレンドモードは、「不透明度」のパラメータと連携して機能 し、前面と背面のレイヤーの作用を変化させます。レイヤーの不透明度を調整す ると、レイヤーに割り当てられているブレンドのエフェクト量が減少しますが、 レイヤーの可視度も低下する結果になります。これにより、任意のブレンドモー ドを必要に応じてカスタマイズできます。

ブレンドモードは重なり合ったレイヤーだけに影響し、プロジェクトの背景のカ ラーには作用しません(背景が「環境」に設定されている場合を除きます)。ほ かと重ならないレイヤーにブレンドモードを指定した場合、そのレイヤーは前と 同じ状態のまま変更されません。

#### 選択しているレイヤーのブレンドモードを変更するには

以下のいずれかの操作を行います:

- HUDの「ブレンドモード」ポップアップメニューからオプションを選択します。
- 「情報」インスペクタの「ブレンドモード」ポップアップメニューからオプションを選択します。
- 「オブジェクト」>「ブレンドモード」と選択し、サブメニューからオプション を選択します。
- 「レイヤー」リストの「ブレンドモード」列を表示して(「表示」>「レイヤー 列」>「ブレンドモード」と選択します)、レイヤーの「ブレンドモード」ポッ プアップメニューからオプションを選択します。

- Control キーを押しながらキャンバス内のレイヤーをクリックし、ショートカットメニューの「ブレンドモード」サブメニューからオプションを選択します。
- Controlキーを押しながら「レイヤー」リストまたは「タイムライン」のレイヤー をクリックし、ショートカットメニューの「ブレンドモード」サブメニューから オプションを選択します。

# 「不透明度を保持」オプション

「情報」インスペクタの「不透明度を保持」チェックボックスは、レイヤーの可 視部分を、ほかのレイヤーの不透明の領域と重なるキャンバス上の領域のみに限 定するために使います。たとえば、次のようにプロジェクトに2つの重なり合う レイヤーを配置したとします:

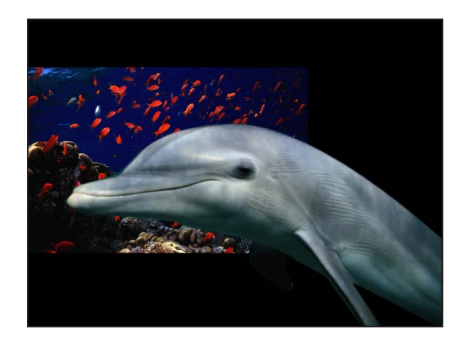

前面のイルカのレイヤーに対して「不透明度を保持」を選択した場合、以下のような結果になります:

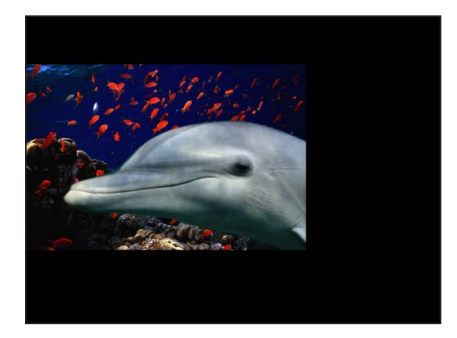

イルカのレイヤーの見えている領域は、背後の海洋生物のピクチャレイヤーと重 なる領域だけです。最初はさほど面白くない画像でも、「不透明度を保持」チェッ クボックスを不透明度やブレンドモードと併用することで、興味深いエフェクト を作ることができます。

**メモ:**「不透明度を保持」パラメータが有効となっているレイヤーには、コンポジットスタックで背後にあるレイヤーの不透明度の値が反映されます。

「不透明度を保持」は、レイヤーの一部を選択的に表示するのに便利です。この 例では、前面のカラーウォッシュのレイヤーのブレンドモードを「排他」に設定 することで、以下のようなイメージになります:

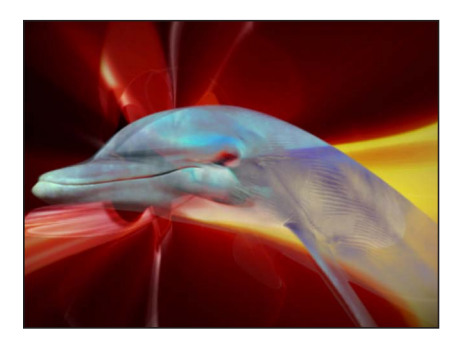

前面のカラーウォッシュのレイヤーに対して「不透明度を保持」チェックボック スを選択することにより、重なり合った部分だけが表示され、スーパーインポー ズされたイメージだけが Dolphin のレイヤーに影響します。

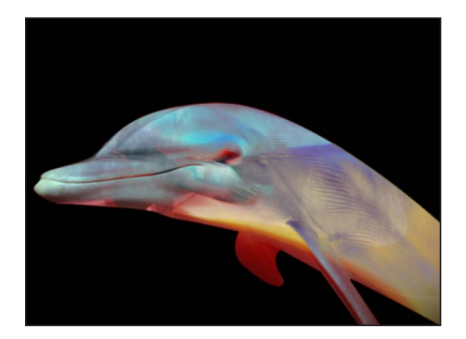

## 「不透明度を保持」を有効にするには

キャンバス、「レイヤー」リスト、または「タイムライン」でレイヤーを選択して、「情報」インスペクタの「不透明度を保持」チェックボックスを選択します。

# ブレンドモードを使う

2つ以上のイメージを結合する方法は、ブレンドモーごとに異なります。ブレンドモードは、レイヤーのアルファチャンネルや不透明度のパラメータにも影響します。

この章にあげる各ブレンドモードを理解する上で重要なのは、ブレンドモードで は、イメージの各カラーチャンネル内にあるブライトネスの値を基に、重なり 合ったイメージのカラーが混合されるという点です。すべてのイメージは、赤、 緑、青、およびアルファのチャンネルで構成されています。各チャンネルにはブ ライトネスの値の範囲が与えられており、そのチャンネルのカラーを使用するイ メージ内の各ピクセルの強度を定義します。

重なり合ったレイヤーに対する各ブレンドモードのエフェクトは、各レイヤーの カラーの値の範囲によって変化します。重なり合ったピクセルの赤、緑、青チャ ンネルが数学的に組み合わせられて、最終的なイメージを生み出します。

これらの値の範囲は、黒、中間の値、または白のように表現できます。これらの 領域を大まかに表すと以下のチャートのようになります。

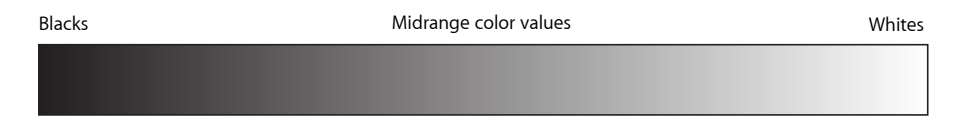

たとえば、「乗算」ブレンドモードは、イメージの白の領域が透明になるように カラーの値をレンダリングします。イメージの黒の領域はそのまま残されます。 すべての中間色の値は半透明になり、カラースケールの明るい方の色は、暗い部 分の色よりも透明度が増します。

## ブレンドモードをグループ化する

ブレンドモードは、グループとレイヤーのどちらに使用するかで働きが異なります。特に「そのまま」ブレンドモードはグループだけでしか使えません。

#### そのまま

グループが「そのまま」に設定されていると、各レイヤーは、「レイヤー」リス トでそのグループの背後に表示されているすべてのレイヤーおよびグループとブ レンドされます。この例では、Swirls レイヤーが「ステンシル・ルミナンス」に 設定され、Fishes レイヤーが「加算」に設定されています。

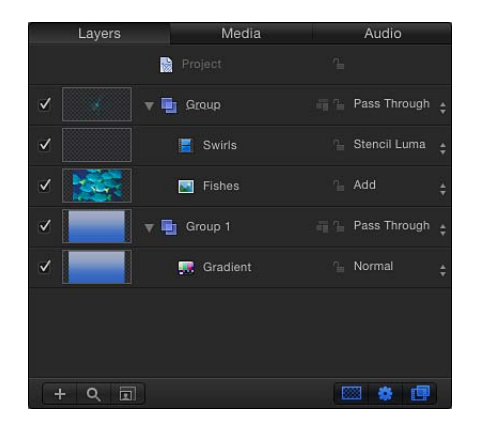

包含するグループを「そのまま」に設定することにより、Swirls レイヤーの背後のすべてのレイヤーにステンシルが適用されます。これには、一番下のグループの「グラデーション」レイヤーも含まれます。結果として、背景カラーに対するステンシルがすべてのレイヤーに適用されます。同様に、Fishes レイヤーが、結合されたレイヤーのスタックに追加されます。

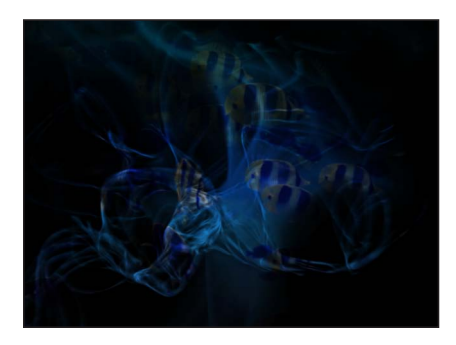

#### 通常

グループを「通常」に設定すると、グループにネストされているレイヤーどうし のブレンドのみ可能になります。グループにネストされているレイヤーを、「レ イヤー」リストでそのグループの下にあるほかのグループのレイヤーとブレンド することはできません。

この例では、最上位のグループを「通常」に設定すると、最上位のグループ内の Fishes および Swirls レイヤーは、相互でのブレンドのみ可能になります。

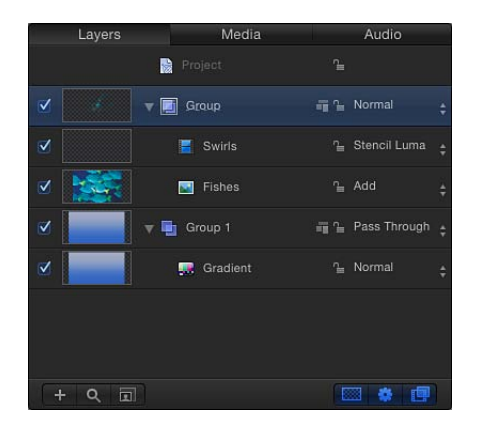

ー番下のグループにある「グラデーション」レイヤーは影響を受けず、一方、 「加算」と「ステンシル・ルミナンス」ブレンドモードによって最上位グループ が透明になるため、背面のレイヤーが見えるようになります。

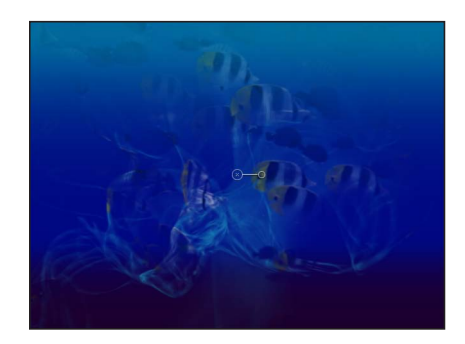

#### その他のブレンドモード

グループを利用可能なブレンドモードに設定すると、そのグループにネストされ ている各レイヤーがそのブレンドモードに従ってブレンドされます。処理後のイ メージは、そのグループに選択されたブレンドモードに従って、背後のグループ とブレンドされたものになります。この例では、最上位のグループが「乗算」に 設定されています。結果として、「加算」が適用されたFishes レイヤーと、ステ ンシルが適用された Swirls レイヤーの結合が、一番下のグループの「グラデー ション」レイヤーと乗算されます。

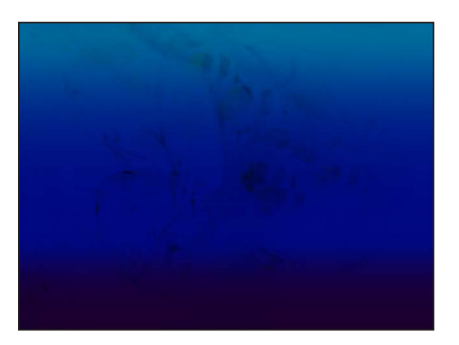

## レイヤーのブレンドモード

以下のセクションでは、ブレンドモードを個々のレイヤーに適用する方法につい て説明します。すべてのブレンドモードは、ブレンドモードのポップアップメ ニューに表示される順序で表示されます。

# この章の例について

このセクションの例のほとんどは、以下の2つの基準となるイメージを使って 作成されています。処理後の「モンドリアンの猿」は、各ブレンドモードを使 用した場合に各イメージのカラーの値の相互作用がどのように異なるかを示し ます。結果を確認する際、カラーボックスの中の白と黒の領域に注意してくだ さい。また、猿の明るい部分と影の部分に注目してください。これらの部分か ら、各ブレンドモードがイメージの白と黒をどのように処理するかを確認でき ます。

ほかのと暗いカラーは、各ブレンドモードが中間色の値をどのように処理する かを示します。特に、黄、グレイ、オレンジ、および青のボックスは、それぞ れの例で大きな違いがでるため、色と輝度が大きく異なってきます。

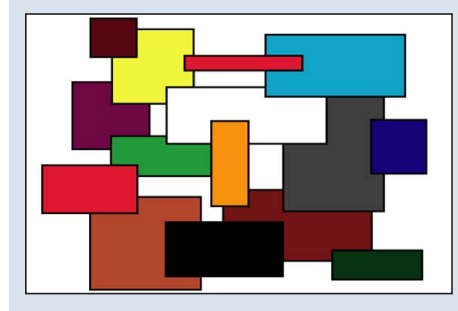

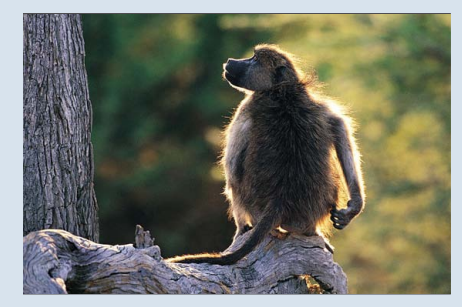

Boxes object

Monkey object

**重要:** ブレンドモードによって、レイヤーとグループの順序の重要性が異なり ます。どのイメージが前面にあるかで処理が異なるブレンドモードがありま す。

#### 通常

レイヤーに対するデフォルトです。「通常」に設定されたレイヤーの透明度は、 レイヤーの「不透明度」パラメータ、またはレイヤーに割り当てられたアルファ チャンネルによってのみ影響を受けます。

#### 減算

「減算」は、すべての重なり合ったカラーを暗くします。前面のイメージの白い 部分が黒くなり、背面のイメージの白い部分は前面のイメージの重なったカラー の値を反転させます。これによりネガのエフェクトが生じます。

前面のイメージの黒い部分は透明になり、背面のイメージの黒い部分はそのまま 維持されます。

重なり合った中間色の値は、背面のイメージのカラーを基に暗くなります。背面 が前面よりも明るい領域は、背面のイメージが暗くなります。背面が前面よりも 暗い領域は、カラーが反転されます。 「減算」ブレンドモードでは、影響を受ける2つのレイヤーの順序が重要です。

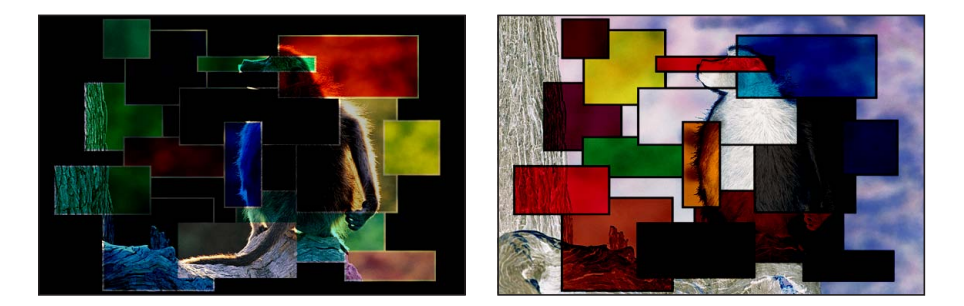

Boxes object on top

Monkey object on top

#### 減光

「減光」は、重なり合った各イメージの最も暗い部分を強調します。いずれのイ メージの白い部分も、重なり合うイメージを完全に透過します。明るい中間色の 値は、重なっているイメージが表示されるように半透明の透明度が増します。し きい値を下回る暗い中間色の値は不透明のままとなり、より細部が見えるように なります。

「減光」ブレンドモードでは、影響を受ける2つのレイヤーの順序は重要ではありません。

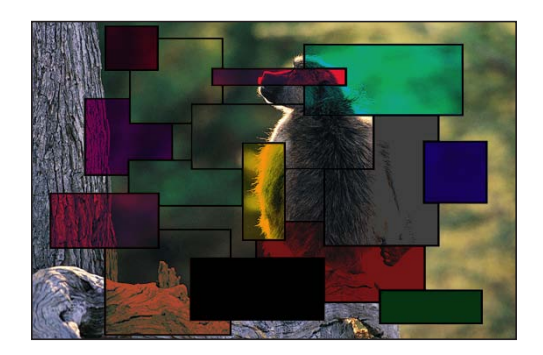

*推奨の使用方法:*「減光」ブレンドモードは、あるイメージの暗い部分を基に、 ほかのイメージを選択的にテクスチャ化するのに有効です。また、このエフェク トに変化をつけるために「スクリーン」、「カラーバーン」、および「リニア バーン」を使うこともできます。

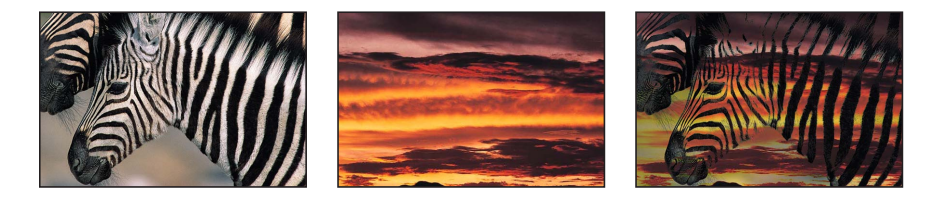

#### 乗算

「減光」と同様に「乗算」も、重なり合った各イメージの最も暗い部分を強調し ます。ただし、両方のイメージの中間色の値はより均等に混合されます。重なり 合ったイメージの明るい領域ほど、半透明の透明度が高くなり、ほかのイメージ が暗いかどうかに関係なく透過的に表示します。いずれのイメージの白い部分 も、重なり合うイメージを完全に透過します。両方のイメージの黒い部分は、処 理後のイメージでもそのまま残されます。

「乗算」ブレンドモードでは、影響を受けるレイヤーの順序は重要ではありません。

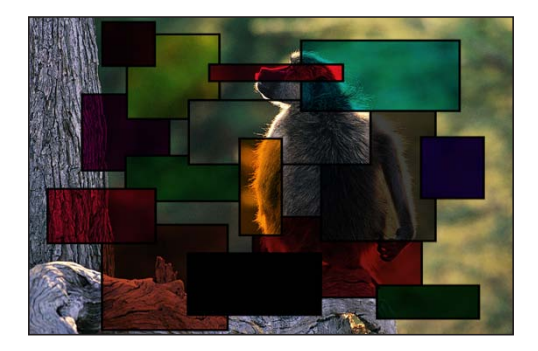

推奨の使用方法:「乗算」ブレンドモードは、前面の白い領域を排除し、残りの 部分を背面のカラーとブレンドする場合に便利です。たとえば「乗算」ブレンド モードを使い、スキャンした手書きのテキストシートを背面のイメージに重ねる と、処理後のイメージでは前面の暗い部分がテクスチャ化されます。

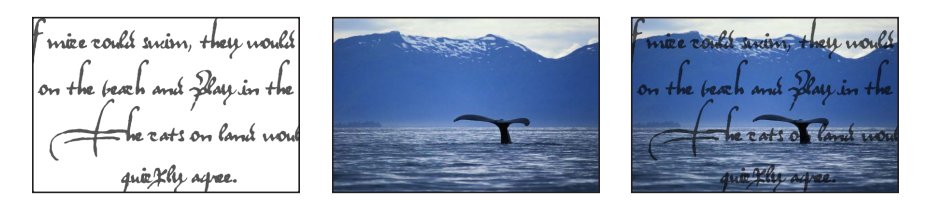

## カラーバーン

「カラーバーン」は、各イメージの暗い部分を強調します。背面のイメージの白 い部分は前面と置き換わり、前面のイメージの白い部分は透明になります。背面 のイメージが中間色の値の場合、前面のイメージの中間色の値が透過的に表示さ れるようになります。

背面のイメージが明るい中間色の値であれは、前面のイメージがより透過的に表示されるようになります。重なり合った可視の領域での暗い中間色の値は混合され、カラーエフェクトが強調されます。

「カラーバーン」ブレンドモードでは、影響を受ける2つのレイヤーの順序が重 要です。

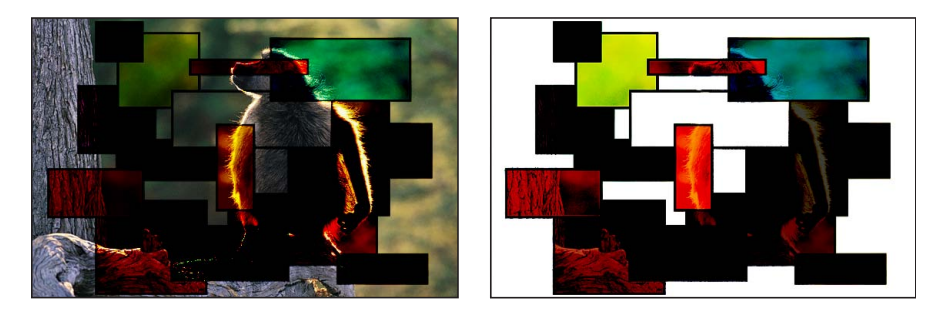

Boxes object on top

Monkey object on top

#### リニアバーン

「乗算」と似ていますが、「カラーバーン」のように重なり合った暗い中間色の 値が強調される点が異なります。重なり合ったイメージの明るいカラーの値ほ ど、半透明の透明度が高くなり、暗いカラーを透過的に表示します。いずれのイ メージの白い部分も、重なり合うイメージを完全に透過します。

「リニアバーン」ブレンドモードでは、影響を受ける2つのレイヤーの順序は重要ではありません。

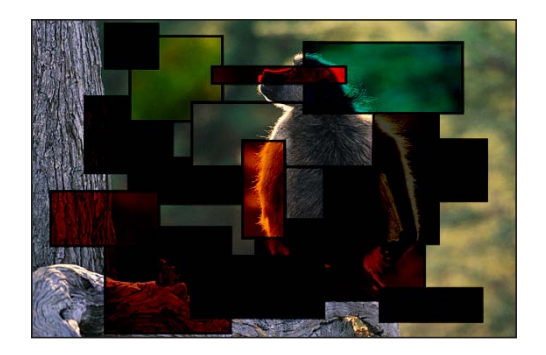

#### 加算

「加算」は、重なり合った各イメージの白い部分を強調し、重なり合ったほかの カラーを明るくします。重なり合ったすべてのピクセルのカラーの値が合計され ます。結果として、重なり合ったすべての中間色の値が明るくなります。いずれ のイメージの黒い部分も透明になり、いずれのイメージも白い部分はそのまま維 持されます。 「加算」ブレンドモードでは、影響を受ける2つのレイヤーの順序は重要ではありません。

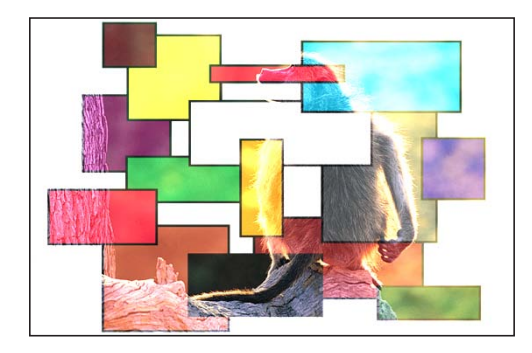

*推奨の使用方法:*「加算」ブレンドモードは、あるイメージのハイライトされた 部分などの明るい領域で、ほかのイメージの表面を選択的にテクスチャ化するの に有効です。また、このエフェクトに変化をつけるために「増光」、「スクリー ン」、「カラードッジ」、および「リニアドッジ」を使うこともできます。

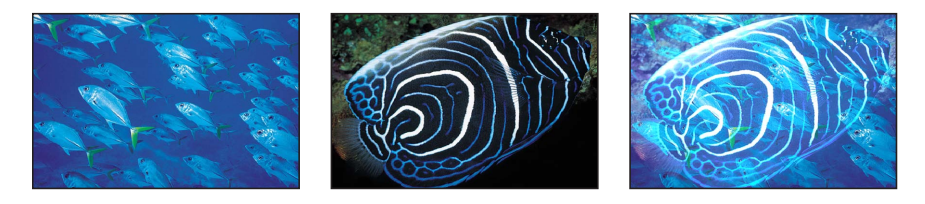

#### 増光

「増光」は、重なり合った各イメージの最も明るい部分を強調します。各イメージのすべてのピクセルが比較され、いずれのイメージも最も明るいピクセルが残されます。これにより、最終的なイメージは、各イメージの最も明るいピクセルのディザ結合によって構成されます。両方のイメージの白い部分は、処理後のイメージでも透過的に表示されます。

「増光」ブレンドモードでは、影響を受ける2つのレイヤーの順序は重要ではありません。

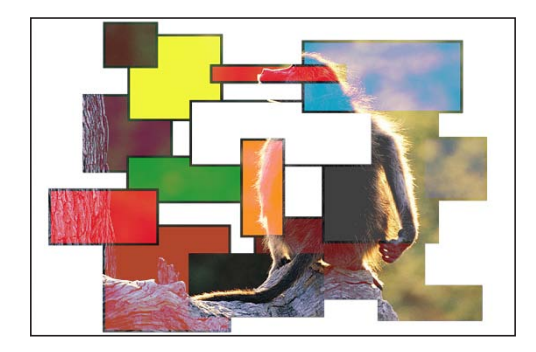

#### スクリーン

「増光」と同様に「スクリーン」も、重なり合った各イメージの最も明るい部分 を強調します。ただし、両方のイメージの中間色の値はより均等に混合されま す。

いずれのイメージの黒い部分も、重なり合うイメージを完全に透過します。暗い 中間色の値が特定のしきい値を下回る場合は、重なった他方のイメージがより表 示されるようになります。両方のイメージの白い部分は、処理後のイメージでも 透過的に表示されます。

「スクリーン」ブレンドモードでは、影響を受ける2つのレイヤーの順序は重要 ではありません。

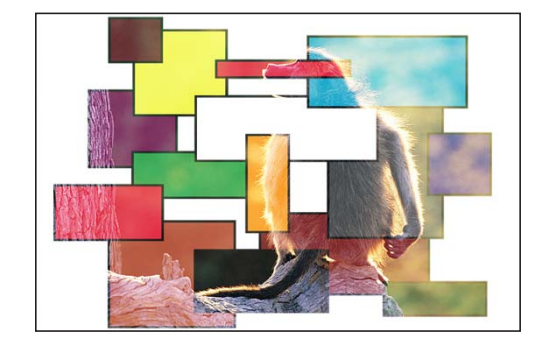

*推奨の使用方法:*「スクリーン」ブレンドモードは、「Lumaキー」の代わりに、 前面の被写体の背後にある黒い部分を排除するのに役立ちます。また、前面の被 写体の残り部分を明度を基にして背面のイメージと混合するのに役立ちます。グ ローやライティングのエフェクト、および反射のシミュレートに適しています。 また、このエフェクトに変化をつけるために「加算」、「増光」、および「カ ラードッジ」を使うこともできます。

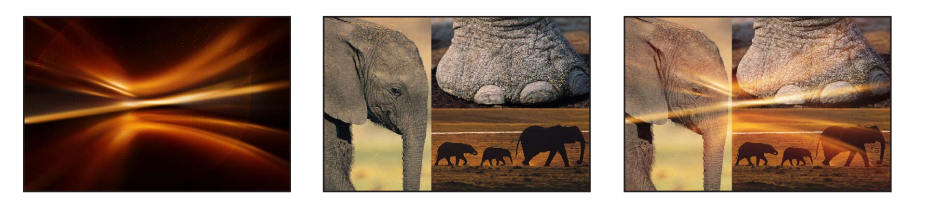

Top object

Bottom object

Screen composite

#### カラードッジ

前面または背面のイメージの白い部分は、処理後のイメージにそのまま残されま す。背面のイメージの黒い部分は前面と置き換わり、前面のイメージの黒い部分 は透明になります。

背面のイメージが中間色の値の場合、前面のイメージの中間色の値が透過的に表示されるようになります。背面のイメージが暗い値であれば、前面のイメージがより透過的に表示されるようになります。すべての重なり合った部分の中間色の 値は混合され、処理後はカラーの混合が強調されます。

2つの重なり合ったイメージの前後を入れ替えると、重なり合った中間色の値の 混合に微妙な違いが生じます。

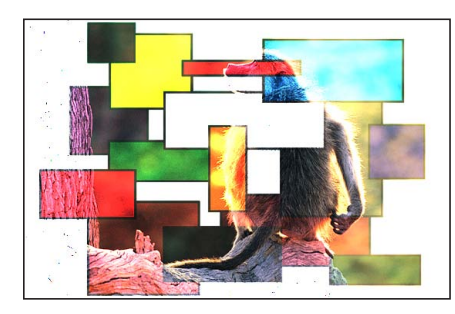

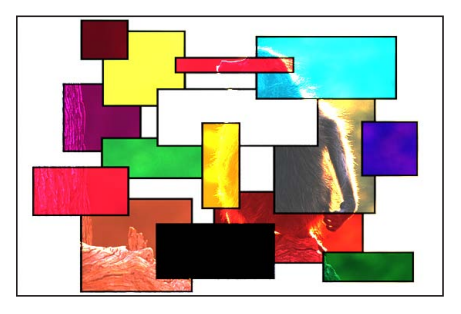

Boxes object on top

Monkey object on top

## リニアドッジ

「スクリーン」と似ていますが、重なり合った領域の明るい中間色の値が強調される点が異なります。いずれのイメージの黒い部分も、重なり合うイメージを完 全に透過します。両方のイメージの白い部分は、処理後のイメージでも透過的に 表示されます。 「リニアドッジ」ブレンドモードでは、影響を受ける2つのレイヤーの順序は重要ではありません。

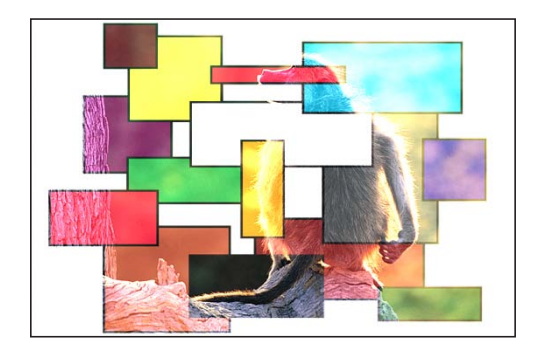

## オーバーレイ

前面のイメージの白と黒の部分が半透明になり、背面のイメージのカラーの値と 作用してコントラストが強調されます。背面のイメージの白と黒の部分は前面の イメージを置き換えます。

重なり合った中間色の値は、背面のカラーの値の明度に基づいて混合されます。 背面の明るい中間色の値は、スクリーンによって混合されます。背面の暗い中間 色の値は、乗算によって混合されます。

処理後の表示では、背面のイメージの暗いカラーの値は前面のイメージを強調 し、背面のイメージの明るいカラーの値は前面のイメージの重なり合った部分を 不鮮明にします。

「オーバーレイ」ブレンドモードでは、影響を受ける2つのレイヤーの順序が重 要です。

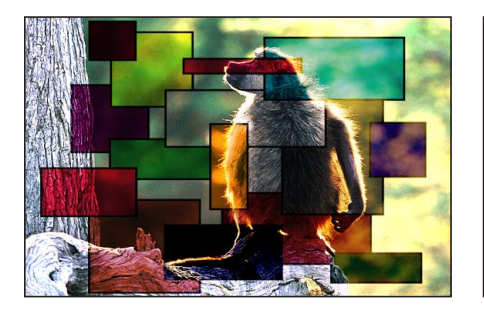

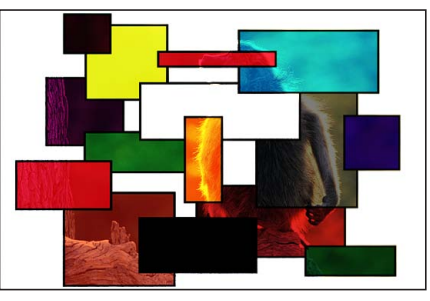

Boxes object on top

Monkey object on top

*推奨の使用方法:*「オーバーレイ」ブレンドモードは、2つのイメージの中にある鮮明なカラーの領域を結合するのに有効です。

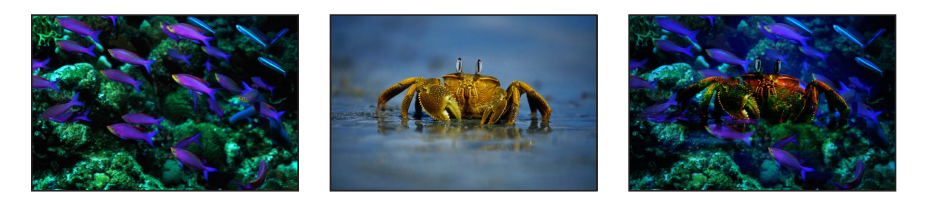

## ソフトライト

「ソフトライト」は、「オーバーレイ」ブレンドモードと似ています。前面のイ メージの白と黒の部分が半透明になり、背面のイメージのカラーの値と作用しま す。背面のイメージの白と黒の部分は前面のイメージを置き換えます。重なり 合った中間色の値は混合され、「オーバーレイ」ブレンドモードよりもより均一 な色合いが出ます。

「ソフトライト」ブレンドモードでは、影響を受ける2つのレイヤーの順序が重 要です。

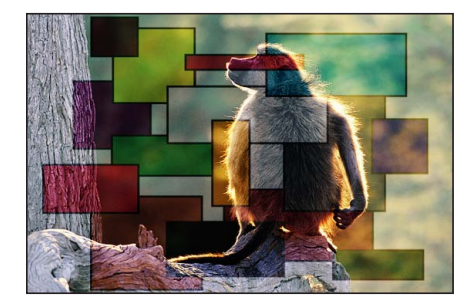

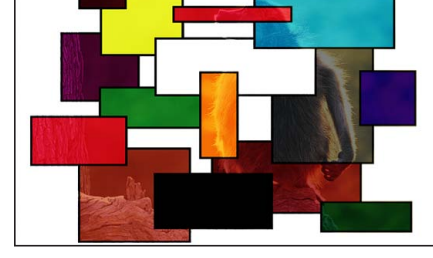

Boxes object on top

Monkey object on top

*推奨の使用方法*:「ソフトライト」ブレンドモードは、特に背面のイメージを前面のイメージのカラーと混合することで柔らかい色合いを出すのに有効です。

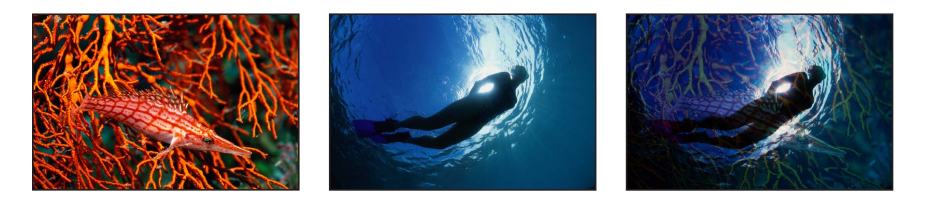

# ハードライト

前面のイメージの白と黒の部分は背面のイメージをブロックします。背面のイ メージの白と黒の部分は、前面のイメージの重なり合う部分に含まれる中間色の 値に相互に作用します。 重なり合った中間色の値は、背面のカラーの値の明度に基づいて混合されます。 背面の明るい中間色の値は、スクリーンによって混合されます。背面の暗い中間 色の値は、乗算によって混合されます。

処理後の表示では、背面のイメージの暗いカラーの値は前面のイメージを強調 し、背面のイメージの明るいカラーの値は前面のイメージの重なり合った部分を 不鮮明にします。

「ハードライト」ブレンドモードでは、影響を受ける2つのレイヤーの順序が重 要です。

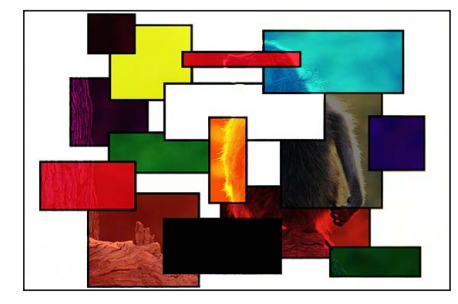

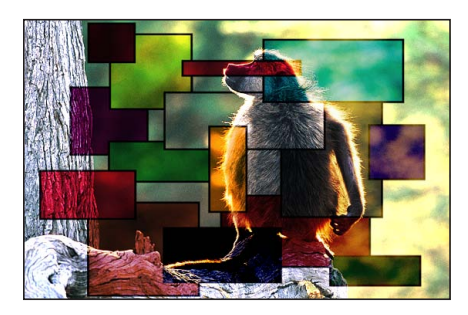

Boxes object on top

Monkey object on top

#### ビビッドライト

「ビビッドライト」は、2つの点を除いて「ハードライト」ブレンドモードと似ています。その1つは、中間色の値がより強調されて混合されることです。もう1つは、重なり合ったイメージのいずれかにある白と黒の部分が、処理後もそのまま残されることです。

**メモ:** ディザリングでは、単色の白と単色の黒の領域が重なり合うことがあります。

重なり合った中間色の値は、背面のカラーの値の明度に基づいて混合されます。 明るい中間色の値は不鮮明になり、暗い中間色の値はコントラストが高くなりま す。全体的なエフェクトは「ハードライト」ブレンドモードよりも明瞭になりま す。 2つの重なり合ったイメージの前後を入れ替えると、重なり合った中間色の値の 混合に微妙な違いが生じます。

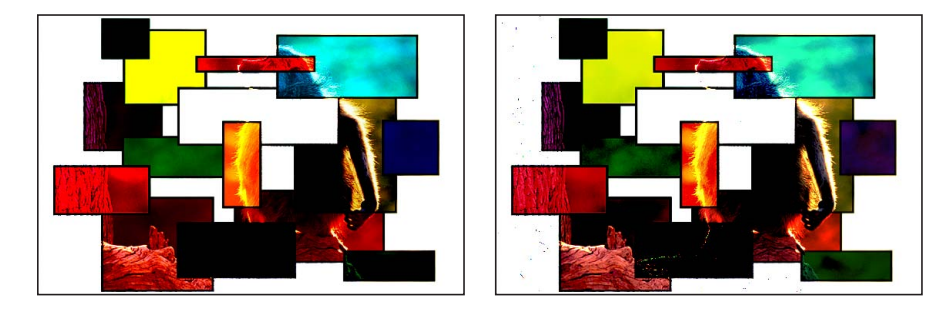

Boxes object on top

#### Monkey object on top

### リニアライト

「リニアライト」は、重なり合った中間色の値が高いコントラストで混合される 点を除いて「ハードライト」ブレンドモードと似ています。前面のイメージの白 と黒の部分は背面のイメージをブロックします。背面のイメージの白と黒の部分 は、前面のイメージの重なり合う部分に含まれる中間色の値に相互に作用しま す。

重なり合った中間色の値が混合されます。明るい背面のカラーは前面のイメージ を明るくし、暗いカラーは暗くします。

「リニアライト」ブレンドモードでは、影響を受ける2つのレイヤーの順序が重 要です。

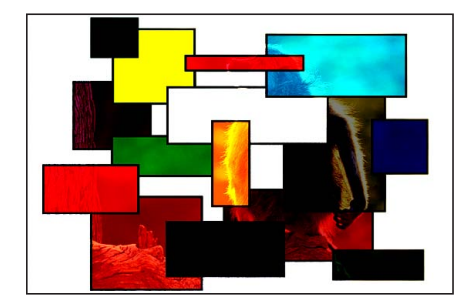

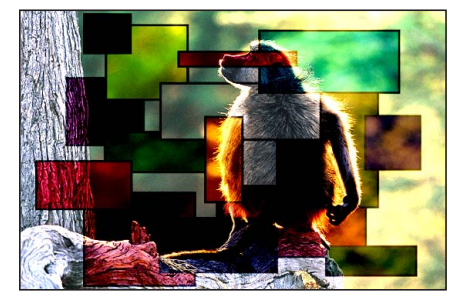

Boxes object on top

Monkey object on top

#### ピンライト

「ピンライト」は、「ハードライト」ブレンドモードと似ています。ただし、重 なり合った中間色の値が、それらのカラーの値を基に異なる方法で混合される点 が異なります。前面のイメージの白と黒の部分は背面のイメージをブロックしま す。背面のイメージの白と黒の部分は、前面のイメージの重なり合う部分に含ま れる中間色の値に相互に作用します。 「ピンライト」ブレンドモードで使用される2つのイメージの混合方法は多少複 雑です。重なり合った中間色の値は、ルミナンスチャートの4つの領域のどこに 位置するかで処理のされ方が異なります。

- 前面のイメージで、白または黒に近い明るい領域と暗い領域は、そのまま残されます。
- 前面のイメージで、中間色の中央に近い領域は、背面のカラーによって着色されます。
- 前面のイメージで、黒と中間色の中央との間の暗い領域は明るくされます。
- ・前面のイメージで、白と中間色の中央との間の明るい領域は暗くなります。

処理後のイメージは、重なり合った部分の値の明るさまたは暗さによって、着色 した部分とソラリゼーションした部分が交互に現れます。このブレンドモード は、抽象的なエフェクトを生み出します。

「ピンライト」ブレンドモードでは、影響を受ける2つのレイヤーの順序が重要 です。

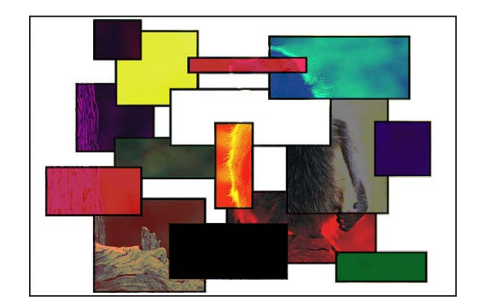

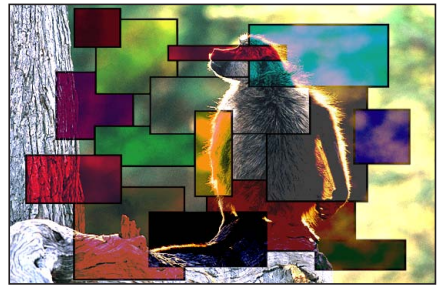

Boxes object on top

Monkey object on top

#### ハードミックス

「ハードミックス」は「ハードライト」ブレンドモードと似ています。ただし、 重なり合った中間色の値のサチュレーションが強調され、極端に高いコントラス トのイメージになる点が異なります。白い部分と黒い部分はそのまま残されま す。 2つのレイヤーの順序は、「ハードミックス」ブレンドモードでブレンドされた 2つのイメージの外観に影響しませんが、多少の違いをもたらすことがありま す。

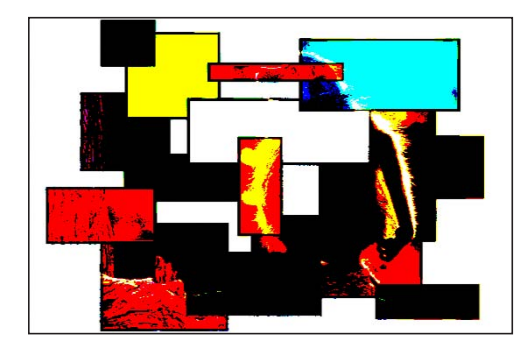

## 差分

「減算」ブレンドモードと似ていますが、「減算」ブレンドモードで著しく暗く なるイメージの領域が、違うカラーに着色される点が異なります。

「差分」ブレンドモードでは、影響を受ける2つのレイヤーの順序は重要ではありません。

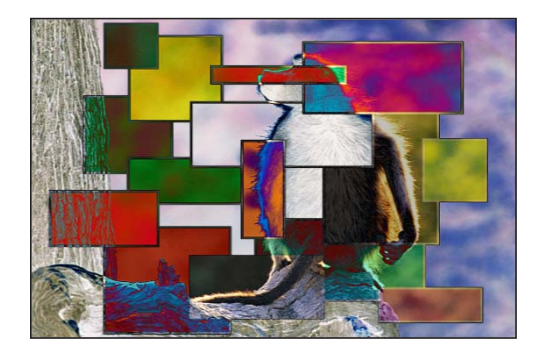

# 排他

処理後のイメージが全体的に明るくなる点を除き、「差分」ブレンドモードと似 ています。重なり合った領域の明るいカラーの値が明るくされ、重なり合った領 域の暗いカラーの値が透明になります。 「排他」ブレンドモードでは、影響を受ける2つのレイヤーの順序は重要ではありません。

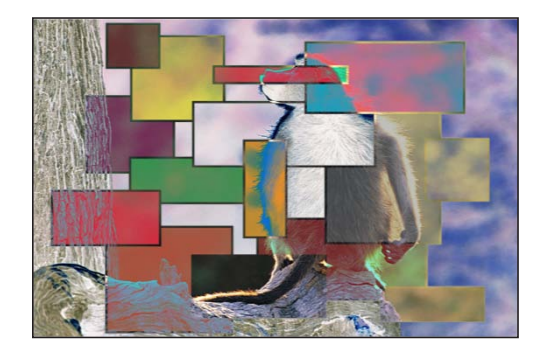

## アルファチャンネルを操作するブレンドモード

ステンシルおよびシルエットブレンドモードでは、1つのレイヤーのアルファ チャンネルまたはルミナンス値を使用して、背面のレイヤーやグループと分離す ることができます。

**メモ**:シェイプまたはイメージマスクを使用することで類似するエフェクトを実現できます。さらに、マスクは必要に応じてさまざまな制御を行うことがあります。詳しくは、「シェイプ、マスク、およびペイントストロークを使う」を参照してください。

ステンシルモードでは、ステンシルとして使われているレイヤーの背面にあるレ イヤーで、重なり合っていない部分がすべて切り取られます。シルエットモード は反対の処理となります。シルエットとして使われているレイヤーのシェイプの 背面にある重なり合ったレイヤーに穴が開けられます。

3D グループで作業するときは、階層の順序を変更したときのステンシルおよび シルエットブレンドモードへの影響は同じではありません。たとえば、3Dグルー プ内に2つのレイヤーがあって、上のレイヤーが「ステンシルアルファ」または 「ステンシル・ルミナンス」に設定している場合は、上のレイヤーをZ空間内で 下のレイヤーの背後に移動しても、ブレンドモードは引き続き有効です。3D グ ループ内に2つのレイヤーがあって、上のレイヤーが「シルエットアルファ」ま たは「シルエットルミナンス」に設定している場合は、上のレイヤーをZ空間内 で下のレイヤーの背後に移動すると、ブレンドモードが有効でなくなります。

# ステンシルおよびシルエットのブレンドモードのエフェクトを制 限する

ステンシルまたはシルエットブレンドモードを「そのまま」ブレンドモードが 設定されているグループに使用するときは、グループがラスタライズされる場 合を除いて、エフェクトは「レイヤー」リスト内で下位にあるすべてのグルー プのすべてのレイヤーに適用されます。これは強力な機能ですが、背景のグ ループに透明な領域を適用できないため、必要なエフェクトを得られない場合 があります。

ステンシルまたはシルエットのブレンドモードは、グループのブレンドモード を「そのまま」以外に設定することで、同じ内包グループ内のレイヤーだけに 適用するように制限できます。

たとえば、「シルエットアルファ」の例で示した2つのレイヤーを含むグルー プを「通常」に設定し、別のレイヤーを含むグループを背後に追加した場合、 そのレイヤーは「シルエットアルファ」が適用されたグループの透明な領域を 通して表示されます。

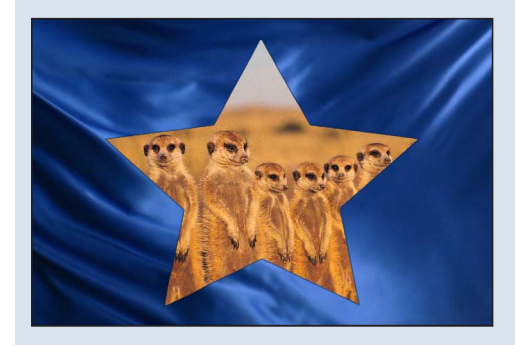

## ステンシルアルファ

「ステンシルアルファ」ブレンドモードは、影響するレイヤーのアルファチャン ネルを使用し、「レイヤー」リストで影響するレイヤーの背後にあるすべての重 なり合っていないレイヤーまたはグループを切り取ります。

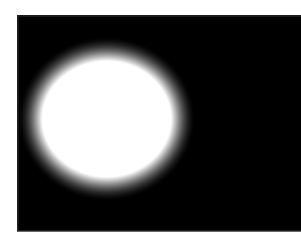

Object used for stencil

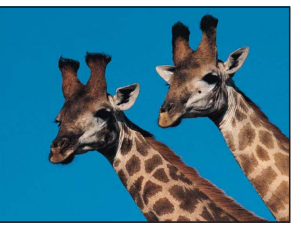

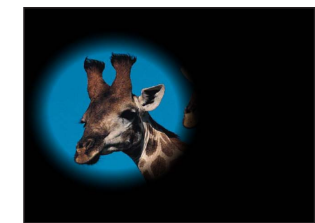

Object underneath

End result

#### ステンシル・ルミナンス

「ステンシル・ルミナンス」ブレンドモードは、「ステンシルアルファ」ブレン ドモードと同じ処理を行いますが、適用するレイヤーのルミナンス値を使用して 透明にする部分を決定します。「ステンシル・ルミナンス」は、クロップに使用 するレイヤーに独自のアルファチャンネルがない場合に有効です。

#### シルエットアルファ

「シルエットアルファ」は、「ステンシルアルファ」ブレンドモードの反対の処 理を行い、背面のレイヤーに穴を開けるのに有効です。

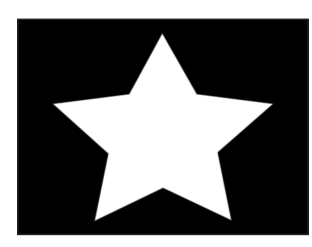

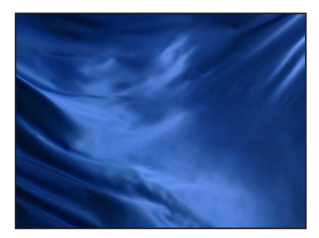

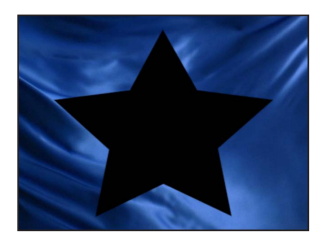

Object used for silhouette

Object underneath

End result

## シルエットルミナンス

「シルエットルミナンス」は、「ステンシル・ルミナンス」の反対の処理を行い ます。

#### 背景

「背景」ブレンドモードは、レイヤーを、「レイヤー」リストや「タイムライン」での位置に関係なく、ほかのすべてのレイヤーおよびグループの背後に表示します。

複数のレイヤーまたはグループを背後で表示するように設定した場合は、「背 景」が設定されていないほかのすべてのグループの後ろに、「レイヤー」リスト に表示されている順序で表示されます。

#### アルファ追加

「アルファ追加」ブレンドモードは「加算」と類似した処理をします。ただし、 重なり合ったレイヤーのカラーチャンネルを加算するのではなく、アルファチャ ンネルを加算します。「Motion」のアルファチャンネルのデフォルトの処理方法 では、半透明の重なり合った領域が別の処理方法で合成されます。代わりにこの ブレンドモードも使ってみてください。

### ライトラップ

このモードでは、背景レイヤーのマットの端から明るい領域を取り出して、それ らにブラーを適用したものを前景レイヤーに適用します。 これは、より自然で継ぎ目の少ない合成を行うためのものです。背景のライトが 前景レイヤーににじみ出すようにすることで、合成でない自然なイメージを作り 出します。「量」、「強度」、「不透明度」、「モード」など、「ライトラッ プ」に影響するパラメータを調整するには、「キーイング」フィルタを適用して から「フィルタ」インスペクタで調整を行います。詳しくは、「キーヤー」を参 照してください。

**メモ**:レンダリング処理の最後に、「ライトラップ」エフェクトが適用されます。色補正エフェクトなどのほかのフィルタをレイヤーに追加した場合、それらは「ライトラップ」の前にレンダリングされます。

# ドロップシャドウ

ドロップシャドウは、デフォルトでは、ライトがレイヤーを照らしているかのようにレイヤーの背後に映し出される暗い半透明のオフセットシェイプになります。ドロップシャドウは、適用しているレイヤーと同じサイズです。ただし、ブラーが適用されたドロップシャドウは多少拡大されることがあります。

ドロップシャドウによって奥行きが生まれるので、前面のレイヤーが浮き上がっているように見えます。このため、ドロップシャドウは、2つの重なり合ったレイヤーの間に存在する空間の印象を生み出すために頻繁に使用されます。

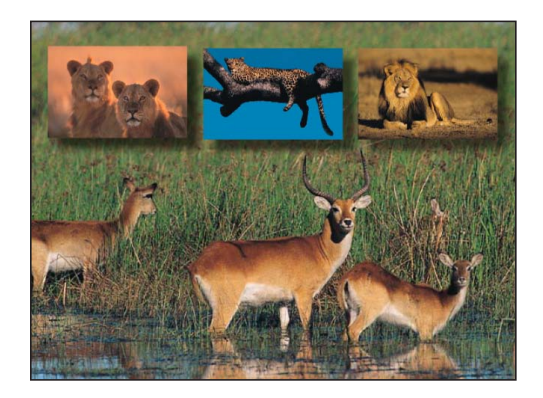

また、ドロップシャドウは背面のレイヤーの重なり合っている領域を暗くするためにも使用されます。したがって、前面のテキストにドロップシャドウを追加すると、多くの場合テキストが読みやすくなります。

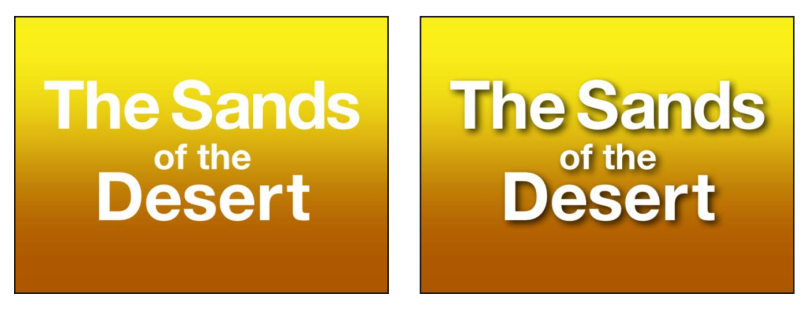

Without a drop shadow

With a drop shadow

「インスペクタ」や HUD には各レイヤーにドロップシャドウのパラメータがあ るため、レイヤーにドロップシャドウを簡単に追加できます。追加されたドロッ プシャドウは、キャンバスで操作できます。

**ヒント:** 「Motion」には、3D レイヤーで照明を使用するときに正確なキャスト シャドウを生成する機能も用意されています。キャストシャドウについて詳しく は、「シャドウ」を参照してください。

**重要**: テキストレイヤーには、「テキスト」インスペクタの「スタイル」パネ ルに追加のドロップシャドウのパラメータがあります。テキストレイヤーのド ロップシャドウについて詳しくは、「ドロップシャドウを追加する」を参照して ください。

# キャンバスでドロップシャドウを調整する

オンスクリーンコントロールを使って、レイヤーのドロップシャドウを対話形式 で変更することができます。 「ドロップシャドウ」ツール

ツールバーで「ドロップシャドウ」ツールを選択すると、ドロップシャドウが有 効になり、選択したレイヤーにオンスクリーンコントロールが使えるようになり ます。

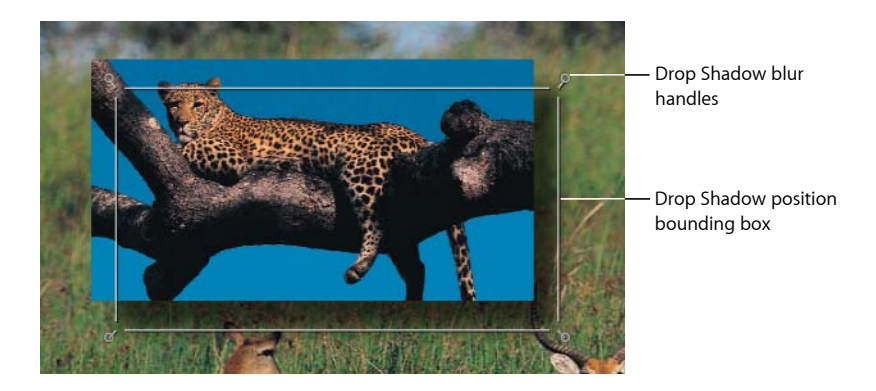

各角にある4つのハンドルはドロップシャドウのブラーの調整に使うことができ ます。ドロップシャドウの境界ボックス内の任意の位置にドラッグすることで、 影の角度と長さの両方を同時に変更できます。

# ドロップシャドウのブラーを調整するには

- ツールバーの 2D ツール・ポップアップ・メニューから「ドロップシャドウ」 ツールを選択します。
- 2 キャンバスでコーナーハンドルを内側にドラッグしてドロップシャドウのブラー を減少させるか、外側にドラッグして増加させます。

## レイヤーのドロップシャドウを移動するには

- ツールバーの 2D ツール・ポップアップ・メニューから「ドロップシャドウ」 ツールを選択します。
- 2 ドロップシャドウの境界ボックス内でドラッグして移動します。

#### 「情報」インスペクタ内のドロップシャドウコントロール

キャンバスや HUD のドロップシャドウのコントロールに加えて、各レイヤーには「情報」インスペクタにドロップシャドウのパラメータがあります。

選択したレイヤーのドロップシャドウのオンとオフを切り替えるには、インスペ クタの「ドロップシャドウ」カテゴリの横にあるアクティブ化チェックボックス を使用します。「ドロップシャドウ」カテゴリの右側にある「表示」をクリック すると、追加のコントロールが表示されます。

**カラー**: ドロップシャドウのカラーを設定するカラーコントロールです。デフォ ルトのカラーは黒です。

**不透明度**: ドロップシャドウの透明度を設定するスライダです。

ブラー: ドロップシャドウの柔らかさを指定するスライダです。

ディスタンス: レイヤーのドロップシャドウがどの程度レイヤーに近づいているか、または離れているかを設定するスライダです。ドロップシャドウを遠くに離すと、コンポジションの中でレイヤーとその背後にあるすべてのレイヤーとの間の距離が長くなったように見えます。

**アングル**: ドロップシャドウの方向を変更できるダイヤルです。ドロップシャ ドウの「アングル」を変更すると、影を作るライトの見かけ上の方向が変わりま す。

**固定ソース**: このチェックボックスを選択すると、カメラやテキストの動きに 関係なく、固定されている光源からドロップシャドウが放たれるように振る舞い ます。

# リタイミング

モーショングラフィックスのプロジェクトでは、メディアで、クリップのスピー ドアップ、スローダウン、またはさまざまな速度での再生という、特殊なタイミ ングテクニックが必要になる場合があります。メディアクリップの速度と再生属 性を変更するには、「情報」インスペクタのタイミングコントロールを使用しま す。

# 「リタイミング」ビヘイビアを使う

「Motion」には、「情報」インスペクタのタイミングコントロールのほかにも、 一般に適用されるタイミング変更タスク(ホールドフレーム、ストロボ、ルー プなど)のために設計された「リタイミング」ビヘイビアが多数用意されてい ます。「インスペクタ」で独自のカスタムタイミング変更を最初から作成する のに時間をかける前に、「ライブラリ」の「リタイミング」ビヘイビアに目を 通してください。

**ヒント**: 修飾キーを活用して、「タイムライン」でクリップのタイミングを操作することもできます。「タイムライン」のインジケータは、ループやほかの再タイミング状態を視覚化するのに役立ちます。「タイムライン」でのリタイミングについて詳しくは、「「タイムライン」でタイミングを再設定する」を参照してください。

# 「情報」インスペクタのタイミングコントロール

メディアレイヤー(「Motion」で作成するシェイプでないイメージやムービーク リップ)には、「情報」インスペクタにタイミングパラメータがあります。「タ イミング」カテゴリの右側にある「表示」をクリックすると、これらのタイミン グコントロールが表示されます。

時間次元を持たないレイヤー(静止画像など)では、タイミングコントロールの 数が少なくなります。 時間のリマップ: 時間がクリップにどのようにリマップされるかを設定します。 このポップアップメニューを使用して、「一定速度」または「可変速度」に設定 します。

一定速度:同じ値を使用してクリップ全体をリタイミングします。

可変速度: クリップの速度を時間に合わせてアニメートできます。

速度: クリップの速度をパーセントで設定する値スライダです。デフォルト値は 100%です。100 より小さい値は元の速度より遅い速度でクリップを再生し、 クリップの「継続時間」も長くなります。100 より大きい値は、元の速度より速い速度でクリップを再生し、クリップの「継続時間」は短くなります。

このパラメータは、「時間のリマップ」が「一定速度」に設定されている場合に のみ表示されます。

**リタイミング値**: 所定のフレームでのクリップの時間の値を表示します。「時間のリマップ」を「可変速度」に設定すると、クリップの最初と最後のフレームで2つのキーフレームが生成されます。2つのデフォルトのキーフレームは、100%の一定速度を表します。このパラメータにキーフレームを追加して、それらのキーフレームに別々のリタイミング値を割り当てると、クリップが1つの速度から別の速度に移行します。

このパラメータは、「時間のリマップ」が「可変速度」に設定されている場合に のみ表示されます。

**イン**: 一定速度モードと可変速度モードの両方で、レイヤーのイン点を設定し ます。このパラメータを調整すると、レイヤーの継続期間に影響を与えずに、レ イヤーのイン点が指定したフレームまで移動します。

**アウト**: 一定速度モードと可変速度モードの両方で、レイヤーのアウト点を設定します。このパラメータを調整すると、レイヤーの継続期間に影響を与えずに、レイヤーのアウト点が指定したフレームまで移動します。

継続時間: レイヤーの合計継続時間を設定します。「時間のリマップ」が「一定速度」に設定されている場合、「継続時間」を調整すると「速度」と「アウト」点にも影響します。「時間のリマップ」が「可変速度」に設定されている場合、「継続時間」を調整しても可変速度の再生には影響しません。

逆方向: このチェックボックスでクリップを逆に再生するかどうかを制御します。

**フレームの合成**: 各フレームの再生中にイメージをどのように合成するかを決 定するために使用する方法を設定します。「フレームの合成」ポップアップメ ニューには、次の項目が含まれます:

- なし: ソースフレームに最も近い元のクリップからフレームを表示します。
- ブレンド: デフォルトの設定です。隣接するフレームの個々のピクセルの合成を表示します。

- モーションブラーブレンド: モーションブラーのアルゴリズムをブレンドされたフレームに適用します。
- オプティカルフロークリップ:オプティカルフローのアルゴリズムを使用して、希望のフレームをはさむ2つのフレームを合成します。この方法は、再生のパフォーマンスに最も顕著に影響します。フレームを適切に表示するため、「Motion」はクリップを解析してピクセルの方向の動きを決定します。プロジェクトで使用される部分(イン点とアウト点の間のクリップ)だけが解析されます。

「オプティカルフロー」を選択すると、キャンバスの左下隅に解析インジケー タが表示されます。

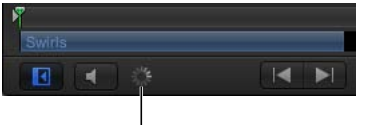

Analysis indicator

解析が完了する前にプロジェクトを再生すると、「フレームの合成」が「な し」に設定されているかのようにクリップが表示されます。解析が完了する と、インジケータが表示されなくなり、クリップが適切に再生されます。ク リップ解析に関するより詳細な情報を表示し、解析が終了する前に処理を停止 することができます。

オプティカルフロー解析は、複数のクリップで同時に実行できます。クリップ は、最初にオプティカルフローを適用したクリップが最初に処理され、以下同 様に続くという順番で処理されます。

メモ:クリップに含まれる動きが多いほど、解析にかかる時間は長くなります。

クリップの解析を一時停止したり、並べ替えたり、停止したりする方法につい て詳しくは、「リタイミング作業を表示する/編集する」を参照してください。

**重要**: インターレースされたフッテージを読み込み、フレームの合成に対し て「オプティカルフロー」の手法を使用するときは、「フィールドの順番」パ ラメータ(「メディア」インスペクタにあります)が正しい値に設定されてい ることを確認してください。正しくない場合、リタイミングされたレイヤーで アーチファクトが発生することがあります。

終了時の状態: クリップの終わりに達したときに再生を続行する方法を設定できます。4つのオプションがあります:

なし:デフォルトの設定です。プロジェクトでのレイヤーの継続時間は、ソースメディアのファイルの継続時間と同じです。

- ループ: クリップの最後のフレームになると、クリップは最初のフレームに 戻って再生を繰り返します。このため、クリップがシームレスにループできる ように設計されていない場合は、クリップの再生で急に飛んだように見えるこ とがあります。
- ・ ピンポン: クリップの最後のフレームになると、次のクリップ再生が逆向き になります。ボールが床を転がるクリップに「ピンポン」オプションを設定す ると、レイヤーの継続時間中ボールは前、後ろ、前に転がっているように表示 されます。「ピンポン」オプションでは、ビデオクリップによっては、「ルー プ」オプションよりも滑らかに継続時間を延長できます。
- ホールド: これは、「継続時間の終了」スライダで設定したフレーム数の間、 クリップの最後のフレームをフリーズします。

**メモ:** インターレースされたフッテージで「ホールド」オプションを使用する ときに、「メディア」インスペクタでフィールドの順番が正しく設定されてい ることを確認してください。クリップのフィールドの順番を変更するには、 「メディア」リストでクリップを選択し、「メディア」インスペクタの「フィー ルドの順番」ポップアップメニューでオプションを選択します。

継続時間の終了:継続時間の終了時に延長されるクリップのフレーム数を設定 できるスライダです。この値は、「終了時の状態」が「なし」以外の値に設定さ れている場合にのみ調整できます。

# リタイミング作業を表示する/編集する

クリップをリタイミングするときに処理情報を表示できます。

## 進行中のクリップ解析の詳細情報を表示するには

以下のいずれかの操作を行います:

- 「ウインドウ」>「タスクリストを表示」と選択します。
- キャンバスの左下隅(オーディオの再生/ミュートボタンの横)にある解析イン ジケータをクリックします。

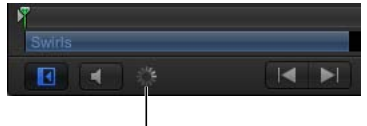

<sup>|</sup> Analysis indicator
「バックグラウンドタスクのリスト」ウインドウが表示されます。

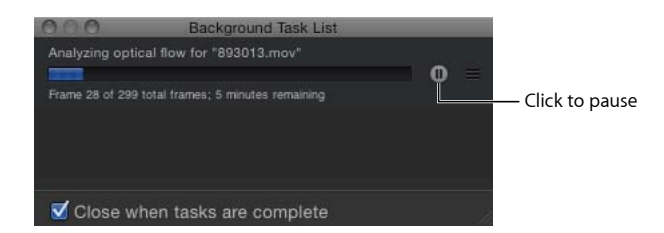

「バックグラウンドタスクのリスト」には、「Motion」がバックグラウンドで動作しているすべてのプロセスの一覧が表示されます。各タスクにはラベルが付けられ、進行状況バーとタスクの進行状況を説明するテキストが表示されます。進行状況バーの隣にある一時停止ボタンを押すことによって、現在の操作と保留中の操作を中断できます。

#### クリップ解析を一時停止するには

 「バックグラウンドタスクのリスト」ウインドウで、一時停止ボタンをクリック します。

処理済みフレーム数を示すメッセージが表示されます。

メモ:解析を一時停止すると、プロジェクトの再生速度が大幅に向上します。

### クリップ解析を再開するには

 「バックグラウンドタスクのリスト」ウインドウで、解析/一時停止ボタンをク リックします。

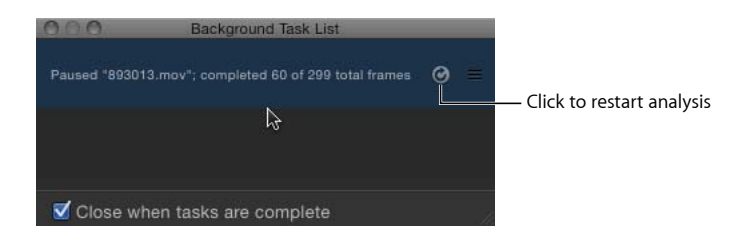

# クリップ解析の順番を並べ替えるには

「バックグラウンドタスクのリスト」ウインドウで、解析するクリップをリストの一番上にドラッグします。

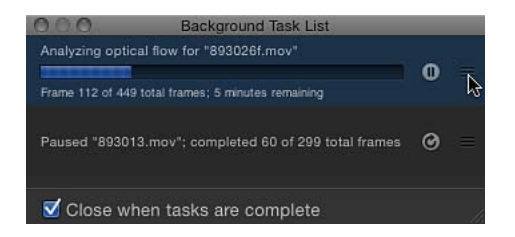

位置を変更したクリップで解析が始まり、以前に処理していたクリップが一時停止します。

# 解析が完了したときに「バックグラウンドタスクのリスト」ウインドウを自動的 に閉じるには

「バックグラウンドタスクのリスト」ダイアログで、「タスクの完了時に閉じる」チェックボックスを選択します。

# 表示コマンド

「Motion」の表示キーコマンドを使って、各レイヤーを整列して縮小表示し、複数のレイヤーを一度に確認できます。

表示コマンドを使えば、「レイヤー」リストや「タイムライン」でドリルダウン しなくても、キャンバスでプロジェクト内のすべてのレイヤーにアクセスできま す。また、表示コマンドを使って、再生ヘッドの現在の位置でアクティブでない レイヤーを選択したり、選択したレイヤーのイン点にジャンプしたりできます。

2種類の表示コマンドがあります:プロジェクトのすべてのレイヤーを表示する 表示コマンドと、「タイムライン」の再生ヘッドの現在の位置でアクティブなレ イヤーのみを表示する表示コマンドです。

#### アクティブなレイヤーを表示する

「アクティブレイヤーを表示」コマンドを使用すると、「タイムライン」の再生 ヘッドの位置でアクティブなレイヤーを表示できます。

## 再生ヘッドの位置でアクティブなレイヤーを表示するには

- 1 キャンバス内の任意の場所をクリックします。
- **2** X キーを押します。

再生ヘッドの現在の位置でアクティブなレイヤーが一時的に縮小され、キャンバ ス全体に表示されます。アクティブな各レイヤーは、キャンバスで白いフレーム によって表されます。ポインタをフレームに合わせると、レイヤーの名前が表示 されます。

3 操作するレイヤーを選択します。

エレメントが元の位置に移動して元の状態に縮小/拡大され、エレメントがキャンバスで選択され、選択されているレイヤーの最初のフレームに再生ヘッドが移動します。

# すべてのレイヤーを表示

「すべてのレイヤーを表示」キーコマンドを使用すると、プロジェクトのすべて のエレメントが視覚的に表示され、操作するエレメントを選択することができま す。

# プロジェクトのすべてのレイヤーを表示するには

- 1 キャンバス内の任意の場所をクリックします。
- 2 Shift + X キーを押します。

プロジェクトのレイヤーが一時的に縮小され、キャンバス全体に表示されます。 プロジェクトの各レイヤーは、キャンバスで白いフレームによって表されます。 ポインタをフレームに合わせると、レイヤーの名前が表示されます。

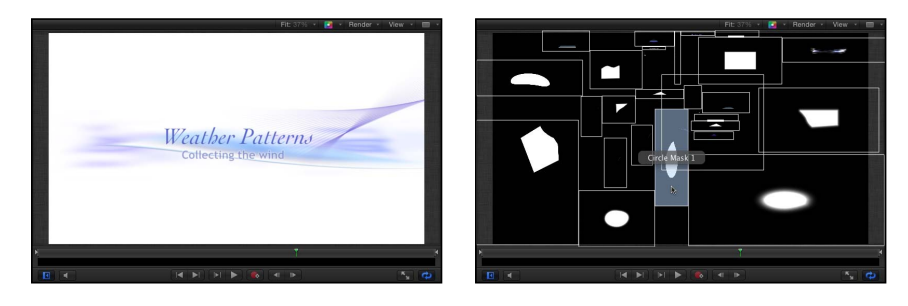

Before

After Expose command

3 操作するレイヤーを選択します。

レイヤーが元の位置に移動して元の状態に縮小/拡大され、エレメントがキャン バスで選択され、選択されているレイヤーの最初のフレームに再生ヘッドが移動 します。

タイムラインを使う

「タイムライン」は「Motion」インターフェイスの中でも非常に柔軟で役に立つ 要素であり、ここでプロジェクトのタイミングをすべて制御できます。複数のオ ブジェクトが同時に開始または終了するようにオブジェクトを一列に並べたり、 オブジェクトを延長または短縮したり、クリップの使用する部分を変更したりす る場合、必要なツールはすべて「タイムライン」に用意されています。

各オブジェクトを選択したフレームで開始して終了するように配置できます。さらに、複数のエフェクトを配置して同時に適用することも可能です。オブジェクトの継続時間を制御するだけでなく、ノンリニアビデオ編集アプリケーションと同様に、一般的なトリム操作を実行してオブジェクトを編集することもできます。

追加のコントロールを使って、マスク、フィルタ、ビヘイビア、キーフレーム、 およびオーディオ要素を操作できます。「タイムライン」のルーラを使用すれ ば、エフェクトのタイミングとの同期を正確に制御できます。トラックをロック して変更できないようにしたり、オブジェクトを一時的に隠したり、オーディオ とビデオのリンクを管理したりする機能もあります。

キャンバスの下部(「タイムライン」とツールバーの上)には、ミニタイムライ ンと呼ばれる「タイムライン」の簡略バージョンが表示されます。このミニタイ ムラインによって、選択しているオブジェクトがプロジェクト全体のどこにある のかがすぐに分かります。また、ここにあるコントロールを使えば、タイミング パネルを開かなくても、移動、トリム、スリップなどの編集をすばやく実行でき ます。

この章では以下の内容について説明します:

- 「タイムライン」について (ページ 366)
- ・「タイムライン」のレイヤーリスト (ページ 369)
- オブジェクトを「タイムライン」のレイヤーリストに追加する (ページ 375)
- ・トラック領域にレイヤーを追加する (ページ 379)
- タイムラインでオブジェクトを編集する (ページ 386)
- ルーラを使用する (ページ 401)

- マーカーを追加する (ページ 408)
- ミニタイムライン (ページ 413)

# 「タイムライン」について

「タイムライン」は、「Motion」インターフェイスのタイミングパネルと呼ばれ る領域のツールバーの下にあります。タイミングパネルには、「タイムライン」 のほかに、表示/非表示の切り替えができる「オーディオタイムライン」および 「キーフレームエディタ」という2つの関連領域もあります(詳しくは、「オー ディオトラックを操作する」および「キーフレームエディタでアニメーションす る」を参照してください)。

「タイムライン」自体は2つの領域で構成され、左側には「タイムライン」のレ イヤーリスト、右側にはトラック領域があります。「タイムライン」で、「レイ ヤー」リストやキャンバスにファイルを追加するように、プロジェクトにイメー ジとクリップを追加することができます。オブジェクトを「タイムライン」のレ イヤーリストにドラッグしたり、「タイムライン」のトラック領域にドラッグし たりすることができます。「タイムライン」のルーラ(トラック領域の上にあり ます)を使用すれば、エフェクトのタイミングとの同期を正確に制御できます。 「タイムライン」のレイヤーリストのコントロールを使用して、トラックをロッ クして変更できないようにしたり、オブジェクトを一時的に隠したり、オーディ オとビデオのリンクを管理したりすることもできます。

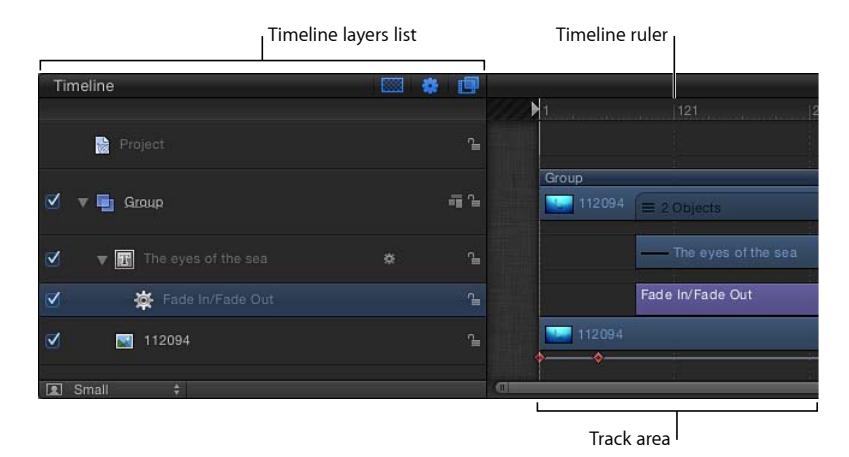

「タイムライン」を使用しなくてもさまざまなエフェクトを作成したり変更した りできますが、プロジェクトにあるコンテンツのタイミングを操作する場合には このツールが欠かせません。ただし、「Motion」のプロジェクトウインドウでほ かの領域を広くするために、「タイムライン」を隠すこともできます。

「タイムライン」を隠すには

以下のいずれかの操作を行います:

- 「Motion」のプロジェクトウインドウの右下隅にある「ビデオタイムラインを表示/隠す」ボタンをクリックします。
- Command + 7 キーを押します。

「ビデオタイムラインを表示/隠す」ボタンが淡色で表示され、「タイムライン」が折り畳まれます。詳細については、「「タイムライン」ビューのオプション」を参照してください。

**メモ:** タイミングパネル全体(「タイムライン」、「オーディオタイムライン」、 および「キーフレームエディタ」)を折り畳むには、「Motion」のプロジェクト ウインドウの右下隅にある3つのボタンがすべて淡色で表示されていることを確 認します。

# 「タイムライン」のトラック

プロジェクト内の各オブジェクトは、「タイムライン」のトラック領域内に色付 きのバーとして表示されます。トラックは、「プロジェクト」パネルの「レイ ヤー」リストと同じ階層で置かれます。そのため、各オブジェクトの時間的な位 置、およびそれぞれの相対的位置と継続時間を確認できます。

トラック領域内の各オブジェクトのタイプは、それぞれの外観に基づいて指定す ることができます。次に、「タイムライン」のさまざまなオブジェクトの外観に ついて説明します。

 グループ:二層構成の青色のバー。複数のレイヤーを持つグループの場合は、 下の方のバーに3本のラインとグループ内のレイヤー数を示す値が表示されます。

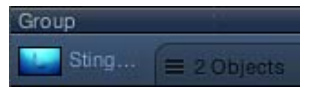

 オブジェクト(ビデオ、静止画像、シェイプ、テキスト、パーティクル、リプ リケータ、カメラ、ライト):青色のバー。

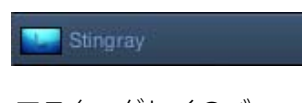

マスク:グレイのバー。

Rectangle Mask

・ビヘイビアとフィルタ:薄紫色のバー。

Fade In/Fade Out

 キーフレーム:キーフレームが設定されているオブジェクトの下に表示される 赤色のひし形。選択されているキーフレームは白で表示されます。

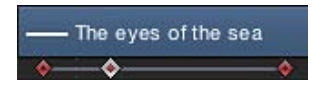

 オーディオ:オーディオ波形が表示される緑色のバー。オーディオトラックは デフォルトで表示されません。オーディオトラックの表示について詳しくは、 「オーディオトラックを操作する」を参照してください。

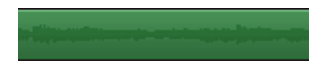

「タイムライン」内でオブジェクトを選択すると、そのバーが強調表示されま す。「タイムライン」がフィルムストリップモードのときは、フィルムストリッ プフレームが白の枠線で強調表示されます。「タイムライン」の表示モードの設 定方法について詳しくは、「トラックの表示をカスタマイズする」を参照してく ださい。

# タイミングパネルをセカンドモニタに表示する

「タイムライン」をセカンドディスプレイに表示して、オブジェクトのタイミン グを操作するためのワークスペースを広げることができます。詳細については、 キャンバスまたはタイミングパネルをセカンドディスプレイに表示するを参照し てください。

# 「タイムライン」のレイヤーリスト

「タイムライン」のレイヤーリストには、「プロジェクト」パネルの「レイヤー」 リストの内容が反映され、プロジェクトのオブジェクト(グループ、レイヤー、 フィルタ、ビヘイビア、マスクなど)とそのスタックの順序が表示されます。オ ブジェクトに適用されたキーフレームも表示できます。「タイムライン」のレイ ヤーリストでは、オブジェクトの順序を並べ替えることができます。この変更は 「プロジェクト」パネルの「レイヤー」リストにすぐに反映されます。トラック をロックしてそれ以上編集できないようにしたり、トラック全体を無効にして キャンバスに表示されないようにしたりもできます。

| Timeline                  | *        |
|---------------------------|----------|
| Project                   | 9        |
| 🗹 🔻 🖬 Group               | - T L    |
| Group 1                   | 41 ° 1   |
| 🗹 🛛 👿 The eyes of the sea | <u>_</u> |
| 🗹 🙀 Fade In/Fade Out      | <u>_</u> |
| 🗹 🛛 💌 Stingray            | <u>_</u> |
| Rectangle Mask            | °∎       |

# 「タイムライン」のレイヤーリストでオブジェクトに名前を付ける

「Motion」でオブジェクトの名前を変更することができます。これは、複数の バージョンの素材を使用する場合、複数のカメラ、ライト、リグを使用する場 合、またはグループに名前を付けて要素を整理する場合に便利です。「Motion」 で生成するマスク、シェイプ、パーティクル、およびその他のコンテンツは、一 般的な名前で作成されます。名前を変更できるので、作業中にこれらを効率的に 管理および把握することができます。

### オブジェクトの名前を変更するには

- 「タイムライン」のレイヤーリストで、オブジェクトの名前をダブルクリックします。
- 2 編集可能なテキストフィールドに新しい名前を入力します。
- 3 Return キーまたは Tab キーを押します。

「Motion」では、ディスクから読み込んだオブジェクトの名前を変更できますが、「タイムライン」のレイヤーリストでオブジェクトの名前を変更しても、 ディスク上のファイルの名前は変更されません。そのため、1つのソースクリッ プを複数回使用して、「Motion」内では毎回別の名前を付けることができます。

# 「タイムライン」のトラックを有効にする

「タイムライン」のレイヤーリストにある各トラックの左側には、トラックをオ ン/オフにするアクティブ化チェックボックスがあります。トラックをオフ(無 効)にすると、キャンバスで無視されます。ビデオやオーディオのオン/オフを 切り替えることができるだけでなく、マスク、フィルタ、ビヘイビアなどのエ フェクトを無効にしたり有効にしたりすることもできます。

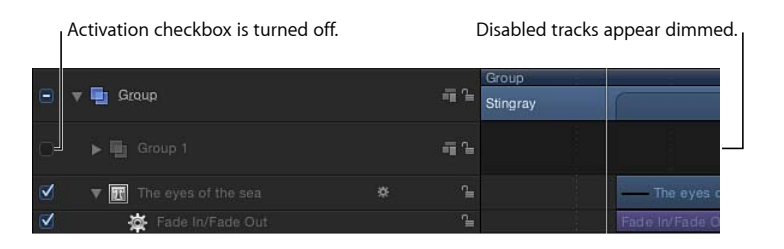

## オブジェクトの表示をオン/オフにするには

制御したいトラックの左端のチェックボックスをクリックします。

チェックボックスを選択すると表示がオンになり、選択を解除すると表示がオフ になります。さらに、トラックが無効な場合は、「タイムライン」のトラック全 体が淡色表示になります。

# グループとレイヤーを折り畳む/広げる

「Motion」では、「タイムライン」のレイヤーリストのさまざまな部分を折り畳 んだり広げたりすることによって、表示するデータの量を作業スタイルに合わせ て調節できます。マスク、フィルタ、およびそのほかのオブジェクトが適用され ているレイヤーを折り畳むと、それぞれのエフェクトのバーを隠すことができま す。さらに、グループ全体を折り畳むと、グループに含まれているすべてのオブ ジェクトを隠すことができます。

このようにしてレイヤーやグループを折り畳んでも、キャンバスウインドウには 引き続き表示されます。トラックを有効にしたり無効にしたりするのとは異な り、「タイムライン」のレイヤーリストを折り畳んだり広げたりするのは、「タ イムライン」の表示を整理して管理するためです。

Disclosure triangle

| V | Graup                   | - Ta  |
|---|-------------------------|-------|
|   | F 📑 Group 1             | -ii 2 |
|   | ▼ 🔣 The eyes of the sea | 1     |
|   | 🙀 Fade In/Fade Out      | ì     |

## 「タイムライン」でレイヤーまたはグループを折り畳んだり広げたりするには

レイヤーまたはグループの名前の左側に表示される開閉用三角ボタンをクリックします。情報表示ボタンがない場合は、そのオブジェクトをそれ以上折り畳んだり広げたりすることはできません。

# 「タイムライン」のトラックをロックする

特定の項目を変更したくない場合もあるでしょう。「タイムライン」のレイヤー リストの右端にあるロックアイコンを使用して、オブジェクトをロックし、どの ような変更があってもロックしたオブジェクトには影響がないようにすることが できます。「タイムライン」でロックされたオブジェクトは、「プロジェクト」 パネルの「レイヤー」リストでもロック状態で表示されます。

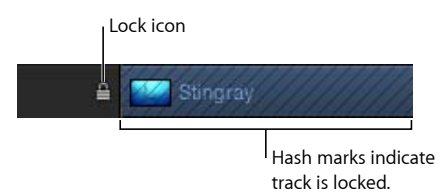

項目をロックすると、トラック領域の色付きのバーにハッシュマーク(#)が表示されます。

トラックは、ロックされてもキャンバスに表示され、最終出力にも含まれます。 ロックされたオブジェクトの変更はできませんが、オブジェクトのコピーまたは 複製、あるいはオブジェクトのレイヤー順序の変更は可能です。

#### トラックをロックするには

「タイムライン」のレイヤーリストの右端にあるロックアイコンをクリックします。

# オーディオ/ビデオのリンク

通常、オーディオとビデオの両方を含むオブジェクトは、常に同期するようにリ ンクされています。このリンクは、「タイムアウト」のレイヤーリストにアイコ ンで示されます。

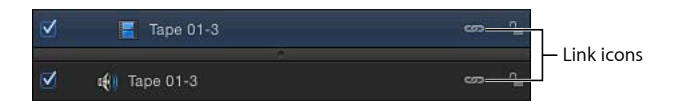

**メモ:**「オーディオタイムライン」を表示するには、「Motion」のプロジェクト ウインドウの右下隅にある「オーディオタイムラインを表示/隠す」ボタンをク リックします。

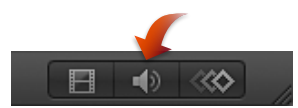

互いにリンクされているオブジェクトは、「タイムライン」でいつでも同時に編 集できます。カット、コピー、ペースト、分割などの操作は、オーディオとビデ オの両方に適用されます。ただし、オーディオまたはビデオを個別に移動したり 編集したりするためにリンクを解除したい場合は、リンクを無効にすることで、 一方のオブジェクトを自由に移動できます。この場合、オーディオとビデオが同 期しなくなることがあるので注意してください。

### オーディオエレメントとビデオエレメントを個別に操作するには

 ビデオまたはオーディオエレメントのオブジェクト名の右側にある「リンク」ア イコンをクリックします。

リンクされているすべてのレイヤーのリンクには、赤のスラッシュが表示されま す。

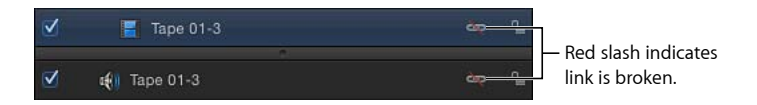

オーディオバーまたはビデオバーを移動する、トリムする、またはスリップさせます。

| مع 🔒 Tape 01-3 |  | dab Ja |  |
|----------------|--|--------|--|
| ên în          |  | eto 🦛  |  |
|                |  |        |  |

Before

After

リンクアイコンは、「プロジェクト」パネルの「レイヤー」リストと「オーディ オ」リストにも表示されます。

# 「タイムライン」ビューのオプション

さまざまなコントロールを使って「タイムライン」の表示を変更できます。最初の3つは「タイムライン」のレイヤーリストの右上隅に表示されます。

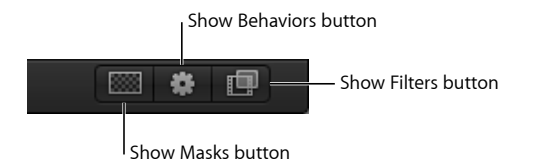

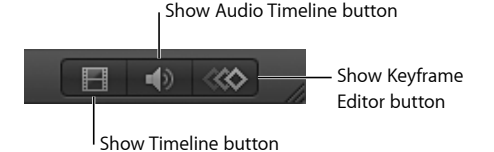

オーディオトラックとキーフレームは、「タイムライン」で別の領域に表示され ます。これらが表示されているときに、境界線をドラッグすることで領域のサイ ズを変更できます。

**メモ:** F6キーを押すと、「タイムライン」、「オーディオタイムライン」、または「キーフレームエディタ」のどれが表示されていても、タイミングパネルが隠されます(または表示されます)。

# 「タイムライン」でズームする

「タイムライン」では、ズーム/スクロールコントロールまたはズームスライダ を使ってズームインおよびズームアウトできます。(マルチタッチトラックパッ ドを使っている場合は、ピンチオープンでズームインし、ピンチクローズでズー ムアウトできます。)どちらの方法でも、「タイムライン」を横方向にズームイ ンまたはズームアウトすることで、トラック領域に表示される時間を増減できま す。ズームインすると詳細が確認できるので、より正確にオブジェクトを配置す るときに役立ちます。

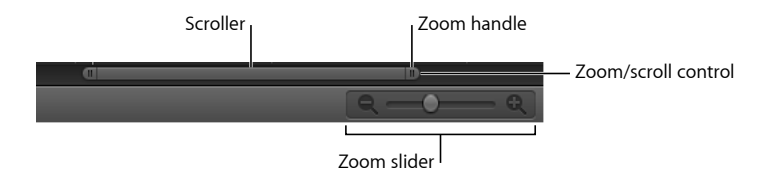

「タイムライン」の下部にあるズーム/スクロールコントロールは、両端にズー ムハンドルが付いたスクローラを含むスクロールバーです。ズーム/スクロール コントロールの幅は、プロジェクト全体の継続時間を表します。トラック領域内 を移動するには、スクローラを左または右にドラッグします。トラック領域の ズーム倍率を変更するには、スクローラの左右いずれかの端でズームハンドルを ドラッグします。

「Motion」のプロジェクトウインドウの右下隅にあるズームスライダでは、再生 ヘッドの位置でトラック領域をズームインまたはズームアウトできます。ズーム アウトする場合は左にドラッグします。ズームインする場合は右にドラッグしま す。

# 「タイムライン」をズームイン/アウトするには

以下のいずれかの操作を行います:

スクローラの左右いずれかの端のズームハンドルを、ズームインする場合は内側
 に、ズームアウトする場合は外側にドラッグします。

Shiftキーを押しながらズームハンドルをドラッグすると、「タイムライン」が表示領域の中心からズームされます。

ズームスライダを左にドラッグするとズームアウトし、右にドラッグするとズームインします。

メモ:「タイムライン」をウインドウに合わせるには、Shift + Z キーを押します。

## タイムラインのトラックの高さを調整する

トラック領域に表示されるトラックの高さを調整できます。オーディオトラック とオブジェクト・トラックのサイズは個別に変更できます。ただし、フィルタや ビヘイビアなどの一部のトラックは、サイズを変更できません。

#### トラックの高さを調整するには

以下のいずれかの操作を行います:

 トラックの高さを変更するには、「タイムライン」のレイヤーリストで、2つの レイヤー間にある行セパレータを上または下にドラッグします。

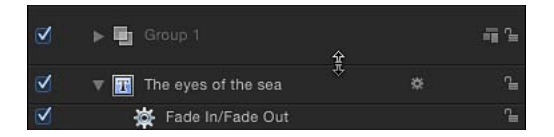

「タイムライン」のレイヤーリストの下部にあるポップアップメニューから新しいサイズを選択します。オプションには、「最小」、「小」、「中」、および「大」があります。

## トラックの表示をカスタマイズする

「Motion」では、「タイムライン」のトラック領域にさまざまな方法でオブジェ クトのバーを表示できます。オブジェクトの表示を名前だけにすると、トラック の高さが縮小され、一度に多くのトラックを確認できます。オブジェクトの名前 に加えてサムネールイメージを表示すれば、オブジェクトの内容を視覚的にすば やく確認できます。または、一連のサムネールであるフィルムストリップでト ラックを表示すれば、時間の経過に沿ってオブジェクトの内容を視覚的に確認で きます。

## トラックの表示をカスタマイズするには

1 「Motion」>「環境設定」と選択して(またはCommand + カンマ記号(,)キー を押して)「環境設定」ウインドウを表示します。

- 2 「アピアランス」アイコンをクリックします。
- 3 「タイムライン」セクションで、「タイムバー表示」ポップアップメニューから 項目を選択します。

「名前」、「名前とサムネール」、または「フィルムストリップ」を選択できま す。

4 クローズボックスをクリックして「環境設定」ウインドウを閉じます。 選択に基づいたオブジェクトのバーが表示されます。

# オブジェクトを「タイムライン」のレイヤーリストに追 加する

イメージやクリップを「タイムライン」のレイヤーリスト内にドラッグすること で、それらをプロジェクトに追加できます。「ファイルブラウザ」または「メ ディア」リストから「タイムライン」のレイヤーリストにイメージまたはクリッ プをドラッグするときに、その項目を既存のグループに追加するか、新しいグ ループに追加するか、または既存のレイヤーを置き換えるかを選択できます。レ イヤーを「タイムライン」のレイヤーリストに追加すると、対応するタイムバー がトラック領域に表示されます。新しいレイヤーは既存のレイヤーの上または下 に表示されます。新しいレイヤーの配置はマウスボタンを放す位置によって決ま ります。

ライブラリエフェクト(ビヘイビア、フィルタなど)も「タイムライン」のレイ ヤーリストにドラッグできます。ただし、エフェクトオブジェクトはメディアレ イヤー(イメージ、ビデオ、オーディオなど)に適用されるため、エフェクトオ ブジェクトだけをまとめてグループにすることはできません。

**メモ:** 「タイムライン」のトラック領域にイメージおよびクリップをドラッグす ることもできます。詳しくは、「トラック領域にレイヤーを追加する」を参照し てください。

#### グループにレイヤーを追加するには

- 「ファイルブラウザ」、「ライブラリ」、または「メディア」リストから項目を ドラッグして、「タイムライン」のレイヤーリスト上にポインタを合わせます。
  - ・グループにポインタを合わせると、トラックが白の枠線で強調表示されます。
  - グループ内のレイヤー間にポインタを合わせると、位置インジケータが表示されます。
  - ・既存のレイヤーにポインタを合わせると、ポインタがカーブポインタになり、
     既存のレイヤーを新しいメディア項目に置き換えようとしていることを示します。
- 2 マウスボタンを放して、レイヤーをグループに追加します。

新しいレイヤーは、リスト内の残りのレイヤーより下のグループ、またはレイ ヤー間のドラッグした位置に配置されます。既存のレイヤーの上にドラッグする と、以前のレイヤーが新しいレイヤーに置き換えられます。

**メモ:** そのメディア項目が複数のオーディオトラックを含むクリップの場合には、ドロップメニューが表示されて、複数のトラックをステレオにミックスダウンするか、またはオーディオトラックを個別に読み込むかを選択できます。

## 既存のグループの一番上に新しいグループを作成するには

- 1 「ファイルブラウザ」、「ライブラリ」、または「メディア」リストから、「タ イムライン」のレイヤーリスト内の一番上のグループの上部境界に項目をドラッ グします。
- 2 位置インジケータが表示されたら、マウスボタンを放します。

新しいグループが、階層(グループとレイヤーの「積み重なり」)内にある既存 のグループの一番上に作成されます。

### 既存のグループの一番上にグループを作成するには

- 「ファイルブラウザ」、「ライブラリ」、または「メディア」リストから、「タ イムライン」のレイヤーリスト内の一番下のレイヤーの下部境界に項目をドラッ グします。
- 2 マウスボタンを放します。

新しいグループが、階層(グループとレイヤーの「積み重なり」)内にある既存のグループの一番上に作成されます。

**メモ:**「ライブラリ」に保存されたカメラやライトなどのオブジェクトも、「タ イムライン」にドラッグできます。

## トラックの順序を管理する

「タイムライン」のレイヤーリストには、レイヤーの順序を制御するツールが用 意されています。2D グループでは、リストの最上部のトラックがキャンバスの レイヤーの一番上に表示されます。必要なエフェクトを得るために、場合によっ てはプロジェクトのオブジェクトの順序を再配置する必要があります。

#### グループ内でレイヤーを並べ替えるには

- 1 「タイムライン」のレイヤーリスト内で、移動したいレイヤーのアイコンをほか のトラックの間の新しい位置までドラッグします。
- 2 移動先にインジケータが表示されたら、マウスボタンを放します。 トラックの順序が変更されます。

#### レイヤーをあるグループから別のグループに移動するには

 「タイムライン」のレイヤーリストのレイヤーアイコンを別のグループ上にド ラッグします。 グループが白の枠線で強調表示されます。

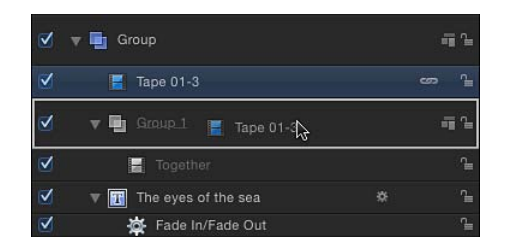

**2** マウスボタンを放します。

レイヤーが選択したグループに移動され、そのグループ内の既存のレイヤーの上 に配置されます。

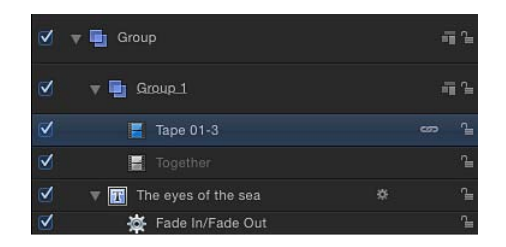

新しいグループ内の既存のトラック間にレイヤーをドラッグして、新しいグルー プ内の特定の位置にレイヤーを移動することもできます。「Motion」でのグルー プおよびレイヤーの表示は、「バネ仕掛け」のようになっています。つまり、折 り畳まれた状態のグループおよびレイヤーにオブジェクトをドラッグして少し待 つと、グループおよびレイヤーが Finder におけるフォルダのように一時的に展開 されます。

### 折り畳まれたグループ内にレイヤーをドロップするには

- 1 「タイムライン」のレイヤーリストで折り畳んだグループ上にレイヤーをドラッ グします。
- 2 グループが展開されるまで、ポインタをグループの名前に合わせたままにしま す。
- 3 グループ内の目的の位置にレイヤーをドラッグして、マウスボタンを放します。

## グループおよびレイヤーをネストする

多数のレイヤーが含まれる大きなグループを整理したり、特殊なエフェクトを作成したりする場合には、グループを別のグループの中に入れることができます。これによって、複数のレイヤーおよびエフェクトが含まれるグループを作成し、そのグループ全体を別のグループ内の単一レイヤーとして扱うといった柔軟な操作ができます。さらに、この「親」グループをほかのいくつかのグループと組み合わせて、単一エレメントとして扱うこともできます。これはネスティングまたはグループ化と呼ばれます。

レイヤーやグループをネストする目的はさまざまです。そうすることでレイヤー とエフェクトオブジェクト(ビヘイビア、フィルタ、マスクなど)を少ないコン テナにグループ化できるので、コンポジットが単純になります。また、レイヤー とエフェクトオブジェクトのグループを1つのオブジェクトとして操作すること も可能になります。たとえば、タイトルの個々の文字(それぞれを個別にアニ メーション)をネストして、画面を横切るようにその文字のグループをアニメー トすることができます。ネストによって複雑なパーティクルシステムを作成する ことも可能です。複数のレイヤーおよびエフェクトオブジェクトを1つのグルー プにネストすれば、グループ全体をエミッタセルとして使用できます。パーティ クルシステムについて詳しくは、「パーティクルを操作する」を参照してください。

**メモ:**「グループ」コマンドを異なるグループ内のレイヤーに使用することはできません。

#### グループを別のグループの中に入れるには

 「タイムライン」のレイヤーリストで、1つのグループを別のグループ上にド ラッグします。

移動先のグループが白の枠線で強調表示されます。

2 マウスボタンを放します。

ネスト対象のグループが移動先のグループの中に組み込まれます。

必要なレイヤーを選択して、「オブジェクト」>「グループ」と選択することも できます(または Command + Shift + G キーを押します)。

メモ:ネストできるグループの数に制限はありません。

## ネストしたグループを元の状態に戻すには

 ネストしてグループ化されたグループを選択して、「オブジェクト」>「グルー プ解除」と選択します(または Command + Option + G キーを押します)。
 ネストされたグループが個々のレイヤーに戻ります。別のグループ内のグループ もグループ解除することができます。

#### ネストからグループを取り除くには

 既存の親グループから、既存のすべてのグループより下の領域にグループをド ラッグします。

「タイムライン」のレイヤーリスト領域のアウトラインが強調表示されます。

2 マウスボタンを放します。

グループが最初のグループの状態に戻ります。

#### グループ、レイヤー、またはエフェクトオブジェクトのトラックを削除するには

 「タイムライン」のレイヤーリストで、グループ、レイヤー、またはエフェクト オブジェクトを選択します。 2 Delete キーを押します。

Control キーを押しながらオブジェクトをクリックし、次にショートカットメニューから「削除」を選択して削除することもできます。

これらの操作はすべて複数のトラックに対して実行できます。たとえば、1つの オブジェクトを単にグループ1からグループ3に移動するのではなく、グループ 1のオブジェクトを2つまたは3つ選択して、それらすべてを一度に移動するこ とができます。

グループ、レイヤー、またはエフェクトオブジェクトの複数のトラックを選択するには

「レイヤー」リストで、Command キーを押しながらトラックをクリックして選択します。

# トラック領域にレイヤーを追加する

トラック領域に新しいメディア項目をドラッグすると、新しいレイヤーを組み込 む方法を選択できるドロップメニューが表示されます。トラック領域のどこに項 目をドロップするかによって、メニューに表示されるオプションが異なります。 トラック領域内のグループトラックまたはレイヤートラックにドラッグすると、 「コンポジット」、「挿入」、または「上書き」を選択できます。同じタイプの メディア(QuickTime ムービー、イメージシーケンス、またはイメージファイル など)を交換するときは、追加の「交換」オプションが使用可能になります。た とえば、QuickTime ムービーを別の QuickTime ムービーのトラック上にドラッグ すると、「交換」メニュー項目が表示されます。

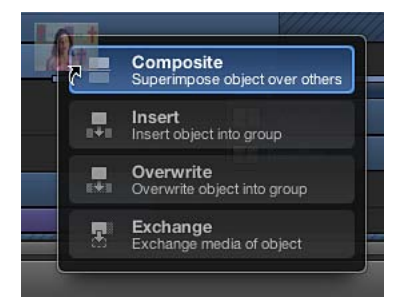

ライブラリエフェクト(ビヘイビア、フィルタなど)も「タイムライン」のト ラック領域にドラッグできます。ただし、エフェクトオブジェクトはメディアレ イヤー(イメージ、クリップ、オーディオなど)に適用されるため、エフェクト オブジェクトだけをまとめてグループにすることはできません。

**メモ**:前に説明したように、メディア項目を「タイムライン」のレイヤーリスト にドラッグすることもできます。詳しくは、「オブジェクトを「タイムライン」 のレイヤーリストに追加する」を参照してください。

メディア項目をトラック領域経由でプロジェクトに追加すると、「タイムライン」のレイヤーリストに新しいレイヤーが表示されます。新しいレイヤーは既存のレイヤーの上または下に表示されます。新しいレイヤーの配置はマウスボタンを放す位置によって決まります。

**メモ:**「ライブラリ」に保存されたカメラやライトなどのオブジェクトも、「タ イムライン」にドラッグできます。

複数の項目をドロップする場合、ドロップメニューから「コンポジット」または 「順番に追加」を選択できます。「コンポジット」を選択すると、新しいトラッ クが縦に積み重ねて表示されます。「順番に追加」を選択すると、新しいトラッ クが順番につなげて表示されます。

**メモ**:ドロップメニューが表示される前にマウスボタンを放すと、デフォルトの オプション「コンポジット」が適用されます。新しいトラックは「タイムライ ン」内のトラックの一番上に追加され、レイヤーはキャンバス内のレイヤーの一 番上に表示されます。

# コンポジット

ドロップメニューから「コンポジット」を選択すると、新しいオブジェクトがア クティブなグループ内の新しいトラックに追加され、すべてのレイヤーがキャン バスに同時に表示されます。

| 1     | 61   | 121 | 181 |
|-------|------|-----|-----|
| Group |      |     |     |
| 02    | 9001 |     |     |
| 02    | 9001 |     |     |
|       |      |     |     |
|       |      |     |     |
|       |      |     |     |
|       |      |     |     |
| d     |      |     | D   |

| Group |   |  |  |
|-------|---|--|--|
| 02903 |   |  |  |
| 02903 | 8 |  |  |
| 02900 |   |  |  |
|       |   |  |  |
|       |   |  |  |
|       |   |  |  |

Before

After Composite edit

#### レイヤーを合成するには

「ファイルブラウザ」、「ライブラリ」、または「メディア」リストから「タイムライン」のトラック領域に項目をドラッグします。

ドラッグ中に、ポインタの位置に現在のフレーム番号を示すツールヒントが表示 されます。

- 2 新しいレイヤーを開始したいフレームまでドラッグしたら、背景にするレイヤー 上にポインタを合わせて、ドロップメニューが表示されるまでマウスボタンを押 したままにします。
- ドロップメニューから「コンポジット」を選択します。
   新しいレイヤーがプロジェクトに合成されます。

# 挿入

ドロップメニューから「挿入」を選択すると、「Motion」では既存のレイヤーは トラックに残りますが、時間的に後ろに移動して新しいレイヤーを追加するス ペースができます。たとえば、既存のレイヤーが含まれているグループに5フ レームのムービーを挿入すると、新しいムービーは「タイムライン」内のムー ビーをドロップしたフレーム位置に追加され、元のムービーの残りのフレームが 5フレーム分移動します。

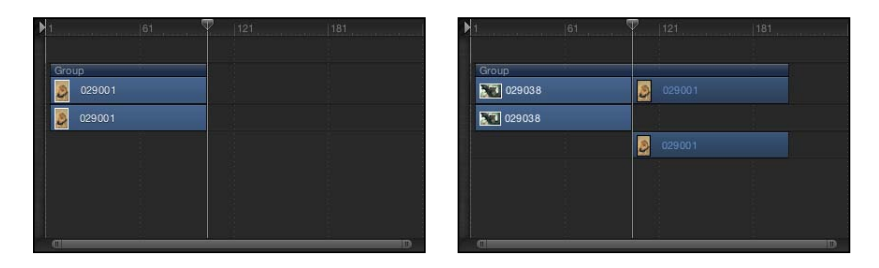

#### Before

After Insert edit

既存のレイヤーの中ほどに新しいレイヤーを挿入すると、既存のレイヤーが2つ のレイヤーに分割され、それぞれが個別のトラックに表示されます。

#### レイヤーを挿入するには

- 1 「ファイルブラウザ」、「ライブラリ」、または「メディア」リストから「タイムライン」のトラック領域にある既存のレイヤー上に項目をドラッグします。 ドラッグ中に、ポインタの位置に現在のフレーム番号を示すツールヒントが表示されます。
- 2 新しいレイヤーを開始したいフレームまでドラッグして、ドロップメニューが表示されるまでマウスボタンを押したままにします。
- 3 ドロップメニューから「挿入」を選択します。

新しいレイヤーがトラックに挿入され、元のバーが2つに分割されて、挿入位置 より後のフレームが後ろに移動します。

上書き

「上書き」ドロップ・メニュー・オプションでは、既存のレイヤーが削除されて 新しいレイヤーで上書きされます。

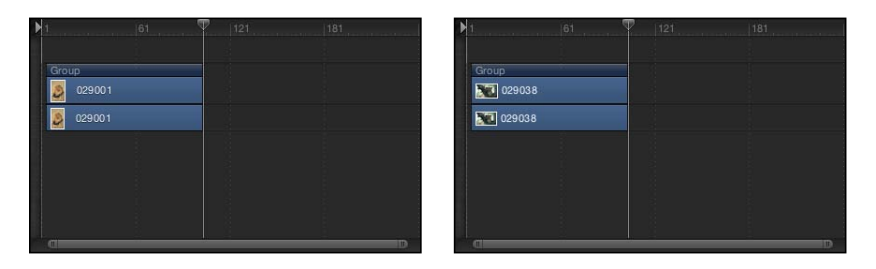

Before

After Overwrite edit

新しいレイヤーがグループ内の既存のレイヤーよりも短い場合、「上書き」オプ ションを選択すると、既存のレイヤーの継続時間が分割され、新しいレイヤーが 表示されたフレームだけが削除されます。

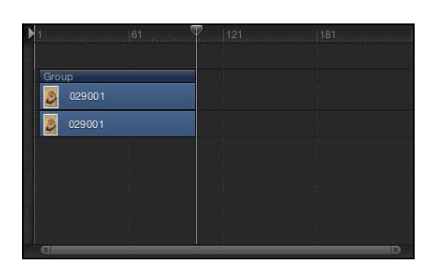

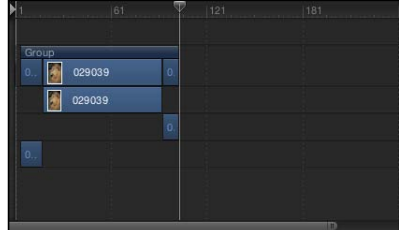

Before

After Overwrite edit with shorter clip

## レイヤーを上書きするには

 「ファイルブラウザ」、「ライブラリ」、または「メディア」リストから「タイ ムライン」のトラック領域に項目をドラッグします。

ドラッグ中に、現在の位置のフレーム番号を示すツールヒントが表示されます。

- 2 新しいレイヤーを開始したいフレームまでドラッグして、ドロップメニューが表示されるまでマウスボタンを押したままにします。
- 3 ドロップメニューから「上書き」を選択します。

元のレイヤーのフレームが新しいレイヤーのフレームに置き換えられます。元の レイヤーのフレーム数が新しいものより多い場合は、元のレイヤーが2つのレイ ヤーに分割されて多い分のフレームが残ります。 交換

「交換」ドロップ・メニュー・オプションは「上書き」オプションと似ています が、新しいレイヤーの継続時間全体をプロジェクトにドロップするのではなく、 既存のレイヤーの継続時間のみが上書きされます。

たとえば、30秒のクリップを5秒のクリップにドラッグする際に「交換」を選 択すると、既存の5秒が長いほうのクリップの最初の5秒と置き換えられます。

長いクリップと短いクリップを交換する場合、たとえば 10 秒のクリップと 5 秒 のクリップを交換する場合は、最初の 5 秒間が置き換えられ、残りの 5 秒間はそ のままになります。

**重要:** 「交換」編集では、フィルタ、ビヘイビア、およびキーフレームも元の レイヤーから新しいレイヤーに移動します。

メモ:オーディオファイルでは、「交換」を使用できません。

レイヤーを交換するには

「ファイルブラウザ」、「ライブラリ」、または「メディア」リストから「タイムライン」のトラック領域に項目をドラッグします。

ドラッグ中に、現在の位置のフレーム番号を示すツールヒントが表示されます。

- 2 新しいレイヤーを開始したいフレームまでドラッグして、ドロップメニューが表示されるまでマウスボタンを押したままにします。
- 3 ドロップメニューから「交換」を選択します。 古いレイヤーが新しいレイヤーに置き換えられます。

# 「タイムライン」のトラック領域に複数のクリップを追加する

「タイムライン」に複数の項目をドラッグすると、新しいレイヤーが既存のレイ ヤーの上に別のトラックとして表示されます。これは1つのオブジェクトのコン ポジット編集を行う場合と同様です。ドロップメニューによって、追加したレイ ヤーをコンポジットとして重ねるか、レイヤーの後ろに(順番に)つなげて表示 するかを選択できます。

| 7         | 121   | 241 |
|-----------|-------|-----|
|           | 4     |     |
| Group     |       |     |
| Green S   |       |     |
| 💽 Green S | wirls |     |
|           |       |     |
|           |       |     |
|           |       |     |
|           |       |     |
|           |       |     |

Before edit

| <b>F</b>        | 121  | 241 | ▶1                | 121   | 241    | · · · · · · · · · · · · · · · · · · · |
|-----------------|------|-----|-------------------|-------|--------|---------------------------------------|
|                 |      |     |                   |       |        |                                       |
| Group<br>511005 |      |     | Group<br>Green Sw | virls | 511005 | 511                                   |
| 511007          |      |     |                   |       |        | 511                                   |
| 511005          |      |     |                   |       | 511005 |                                       |
| Green Sw        | irls |     | Green Sw          |       |        |                                       |
|                 |      |     |                   |       |        |                                       |

Composite edit

Sequential edit

# 複数のレイヤーをコンポジットとして追加するには

- 「ファイルブラウザ」、「ライブラリ」、または「メディア」リストで、Shift キーまたはCommandキーを押しながら複数の項目をクリックして選択し、「タ イムライン」のトラック領域にドラッグします。
- 2 新しいレイヤーを開始したいフレームまでドラッグして、ドロップメニューが表示されるまでマウスボタンを押したままにします。
- 3 ドロップメニューから「コンポジット」を選択します。

複数のレイヤーが同じ時間上の点でプロジェクトに追加され、新しいレイヤーが 個別のトラックで表示されます。

ドロップメニューが表示される前に「タイムライン」のトラック領域でマウスボ タンを放した場合も、デフォルトでコンポジット編集が適用されます。

また、複数のレイヤーを「タイムライン」のレイヤーリストにドロップすること もできます。この場合もコンポジット編集になります。

### 複数のレイヤーを順番に追加するには

- 「ファイルブラウザ」、「ライブラリ」、または「メディア」リストで、Shift キーまたはCommandキーを押しながら複数の項目をクリックして選択し、「タ イムライン」のトラック領域にドラッグします。
- 2 新しいレイヤーを開始したいフレームまでドラッグして、ドロップメニューが表示されるまでマウスボタンを押したままにします。
- 3 ドロップメニューから「順番に追加」を選択します。 複数のレイヤーは、プロジェクトのそれぞれのトラック上に順番に追加されます。

## ドラッグ&ドロップの環境設定を設定する

環境設定で、オブジェクトを「タイムライン」のレイヤーリストまたはキャンバ スに追加する際に項目をドロップする位置を指定できます。項目の追加先をプロ ジェクトの先頭にするか、現在の再生ヘッドの位置にするかを選択できます。ド ロップメニューが表示されるまでの時間も設定可能です。

### 「タイムライン」の新しいオブジェクトの表示位置を指定するには

 「Motion」>「環境設定」と選択します(または、Command +カンマ記号(,) キーを押します)。

「環境設定」ウインドウが表示されます。

- プロジェクト」アイコンをクリックします。
   プロジェクト」パネルが表示されます。
- 3 「静止画とレイヤー」セクションで適切なボタンをクリックして、「現在のフレーム」または「プロジェクトの先頭」にレイヤーを作成します。

メモ:「レイヤーの作成位置」の環境設定が適用されるのは、項目を「タイムライン」のレイヤーリスト、「レイヤー」リスト、またはキャンバスにドロップした場合のみです。「タイムライン」のトラック領域の特定のフレームにドロップしたクリップは、ドロップした位置に表示されます。

#### ドロップメニューのディレイの環境設定を設定するには

 「Motion」>「環境設定」と選択します(または、Command +カンマ記号(,) キーを押します)。

「環境設定」ウインドウが表示されます。

- 2 「一般」アイコンをクリックして、「一般」パネルを表示します。
- 3 「インターフェイス」セクションで、「ドロップメニューのディレイ」スライダ を調整し、「Motion」のドロップメニューのディレイ時間を設定します。

# タイムラインでオブジェクトを編集する

モーショングラフィックスのプロジェクトデザインや制作では、「タイムライン」とキャンバスにオブジェクトを配置して、継続時間を調整し、プロジェクトのほかのオブジェクトとタイミングが合うようにトリムする必要があります。

「Motion」には、「タイムライン」のオブジェクトを変更するための機能がそろっています。オブジェクトが指定のフレームで開始および終了されるように調整することができます。また、スナップとマーカーなどの強力な位置合わせツールとタイミングツールも用意されています。オブジェクトをリタイミングすることで、再生速度を強制的に速くしたり遅くしたりできます。「タイムライン」のキーフレームを変更することもできます。このセクションでは、このような作業を実行するさまざまな方法を説明します。

「Motion」では、「タイムライン」内のオブジェクトを編集する各種方法を説明 するために、移動、トリム、およびスリップという用語を使用します。

- 移動:内容や継続時間を変えずにオブジェクトの場所を変更します。
- トリム:場所や内容を変えずにオブジェクトの継続時間を変更します。
- スリップ:場所や継続時間を変えずにオブジェクトの内容を変更します。

## オブジェクトを移動する

「タイムライン」でオブジェクトを開始および終了する時点を変更したい場合に は、オブジェクトを移動します。

### 「タイムライン」でオブジェクトのバーを移動するには

「タイムライン」のトラック領域で、オブジェクトのバーを左または右にドラッグして時間的に移動させます。

バーのドラッグ中に、イン点とアウト点を示すツールヒントが表示されます。デ ルタ記号(三角形)は移動中のフレーム数を表します。

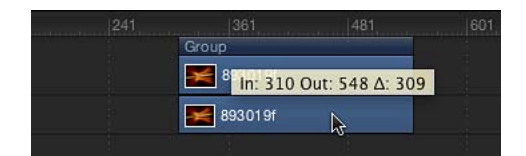

オブジェクトのバーを移動して、隣接するオブジェクトのイン点とアウト点にス ナップするには

「タイムライン」で Shift キーを押しながら、オブジェクトのバーをドラッグします。

ほかのオブジェクトのバーのイン点とアウト点に対応する縦線がトラックに表示 されます。ドラッグしていくと、アクティブなオブジェクトのバーがそれらの線 にスナップされます。

### オブジェクトのバーを再生ヘッドの位置に移動する

「選択したイン点を移動」または「選択したアウト点を移動」コマンドを使う と、オブジェクトのバーをトラック内の新しい位置に移動できます。このコマン ドでは、選択したオブジェクトのバーの位置が現在の再生ヘッドの位置に移動し ます。このコマンドを使って、1回の操作で複数のオブジェクトを移動して揃え ることもできます。

### オブジェクトのバーを再生ヘッドの位置に移動するには

- 1 移動するオブジェクトのバーを選択します。 必要に応じて、Shiftキーを押しながら複数のオブジェクトのバーをクリックして 選択します。
- 2 オブジェクトを移動したい「タイムライン」内の位置に再生ヘッドを配置します。
- 3 「マーク」>「選択したイン点を移動」と選択して(またはShift+{キーを押し て)オブジェクトの開始位置を再生ヘッドに合わせるか、「マーク」>「選択し たアウト点を移動」と選択して(またはShift+}キーを押して)オブジェクトの 終了位置を再生ヘッドに合わせます。

#### オブジェクトのバーを移動するためのショートカット

「タイムライン」では、オブジェクトのバーをトラック内で特定のフレーム数だ け前または後に移動したり、特定のフレームへ移動したりすることができます。

#### オブジェクトのバーを特定のフレームに移動するには

「タイムライン」で、移動するオブジェクトのバー(1つまたは複数)を選択し、オブジェクトの移動先となるフレーム番号(またはタイムコード)を入力します。

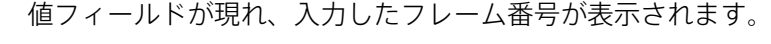

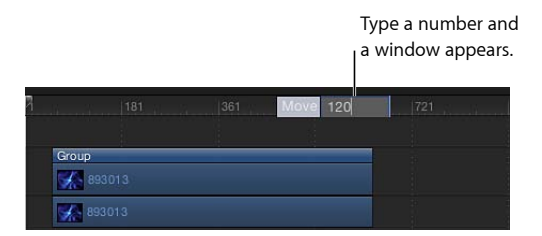

2 Return キーを押します。

オブジェクトのバーのイン点が、指定されたフレーム番号に移動します。複数の オブジェクトのバーを選択すると、それらすべてが指定されたフレーム番号に移 動します。

## 特定のフレーム数だけオブジェクトのバーを移動するには

以下のいずれかの操作を行います:

 オブジェクトのバーを特定のフレーム数だけ後ろに移動するには、オブジェクト を選択し、プラス記号(+)に続けて移動したいフレーム数を入力して Return キーを押します。

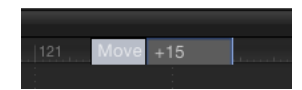

 オブジェクトのバーを特定のフレーム数だけ前に移動するには、オブジェクトを 選択し、マイナス記号(一)に続けて移動したいフレーム数を入力して Return キーを押します。

# オブジェクトをトリムする

「タイムライン」内のオブジェクトのバーの継続時間を短縮または延長したい場 合は、オブジェクトをトリムします。オブジェクトのバーの左端または右端(イ ン点またはアウト点)からドラッグして、オブジェクトの先頭または最後を短縮 したり延長したりできます。

メニューコマンドおよび対応するキーボードショートカットを使用してオブジェ クトのバーをトリムする(イン点とアウト点を変更する)こともできます。これ によって、複数のオブジェクトを同時にトリムしたり、プロジェクトの再生中に トリムをオンザフライで変更したりできます。

★モ:ビデオ・オブジェクトおよびオーディオ・オブジェクトをソースメディアの継続時間時間より長くトリムすることはできません。ビデオ・オブジェクトまたはオーディオ・オブジェクトをソースメディアの継続時間より長く延長するには、オブジェクトの「情報」インスペクタで、オブジェクトの「終了時の状態」を「ループ」、「ピンポン」、または「ホールド」に変更する必要があります。この制限は、静止画像、カメラ、テキスト、シェイプなどのほかのオブジェクトには適用されません。それらはすべて制限なく延長できます。クリップの再生速度を変更することによって、フレームを追加または削除せずにクリップの実質的な継続時間を変更することもできます。「タイミング」のコントロールについて詳しくは、「リタイミング」を参照してください。

トラック領域でビデオ・オブジェクトをトリムすると、オブジェクトのソースク リップでさらに使用できる素材がどのくらいあるかが視覚的に表示されます:オ ブジェクトのバーのいずれかの端に延長部分が淡色で表示されている場合は、 ソース・ビデオ・クリップに未使用のフレームがあることを示します。オブジェ クトのバーをトリムするときに、淡色で表示されている延長部分がない場合は、 ソースクリップに未使用のフレームがありません。したがって、オブジェクトの バーは延長できません(ただし、クリップの「情報」インスペクタでオブジェク トの「終了時の状態」を変更した場合を除きます)。

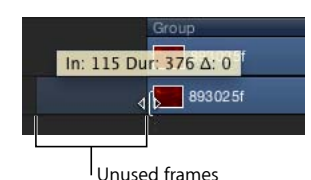

オブジェクトのバーをトリムするには

トリムしたいオブジェクトのバーの一方の端にポインタを移動します。
 ポインタがトリムポインタに変わります。

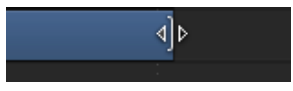

2 オブジェクトを開始または終了したいフレームまでバーの端をドラッグします。 ドラッグ中に、オブジェクトの新しいイン点またはアウト点と新しい継続時間を 示すツールヒントが表示されます。

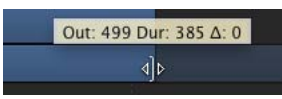

オブジェクトのバーをトリムして、そのイン点またはアウト点を隣接するオブ ジェクトのバーにスナップするには

トラック領域で Shift キーを押しながら、オブジェクトのバーの端をドラッグします。

ほかのオブジェクトのバーのイン点とアウト点に対応する縦線がトラックに表示 されます。ドラッグしていくと、アクティブなオブジェクトのバーがそれらの線 にスナップされます。

## オブジェクトのバーのイン点またはアウト点を変更するには

- 1 トリムするオブジェクトのバーを選択します。
- 2 新しいイン点またはアウト点を配置したいフレームに再生ヘッドを配置します。

3 「マーク」>「イン点をマーク」と選択して(またはIキーを押して)、新しい イン点を設定します。あるいは、「マーク」>「アウト点をマーク」と選択して (またはOキーを押して)、新しいアウト点を設定します。

### 同時に複数のオブジェクトをトリムするには

- 1 トリムする複数のオブジェクトのバーを選択します。
- 2 目的のイン点またはアウト点に再生ヘッドを配置します。
- 3 「マーク」>「イン点をマーク」と選択するか(または1キーを押します)、あるいは「マーク」>「アウト点をマーク」と選択して(または0キーを押します)、新しいイン点またはアウト点を設定します。

選択したオブジェクトがすべて新しいイン点またはアウト点にトリムされます。

**メモ:** オブジェクトにトリムを完了するための十分なソースメディアがない場合は、新しい点の方向に可能な範囲までバーが移動します。

## ビデオレイヤーをスリップする

ビデオレイヤーの継続時間や「タイムライン」での表示位置を変更しないでソー スクリップの別の部分を使いたい場合は、そのレイヤーをスリップします。

**重要**: スリップはビデオレイヤーのタイムバーをトリムした後でなければ実行 できません。

たとえば、ドアが開く3秒間のショットを1秒間にトリムしたい場合、「スリッ プ」機能を使用すると、どの1秒を使用するかを選択できます。この場合、ドア がドア枠から離れる最初の1秒、ドアが開く次の1秒、またはドアが壁にぶつか る最後の1秒のいずれかを選択できます。

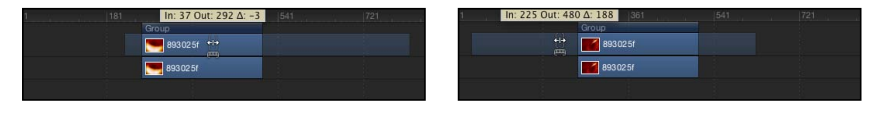

#### Before

After Slip

トラック領域でビデオレイヤーをスリップすると、トリムする場合と同様に、オ ブジェクトのソースクリップでさらに使用できる素材がどのくらいあるかが視覚 的に表示されます:オブジェクトのバーのいずれかの端に延長部分が淡色で表示 されている場合は、ソース・ビデオ・クリップに未使用のフレームがあることを 示します。オブジェクトのバーをスリップできるのは、ソースメディアにある未 使用のフレームの範囲内のみです。

#### ビデオレイヤーをスリップするには

1 ポインタをビデオレイヤーのタイムバーに合わせて、Optionキーを押したままに します。 ポインタがスリップポインタに変わります。

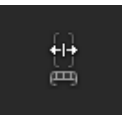

2 バーの中央部分を左または右にドラッグします。

左にドラッグするとフレームがソース素材の後半部分と置き換えられ、右にド ラッグするとクリップの前半部分と置き換えられます。

# トラックを分割する

1つのオブジェクトを複数のオブジェクトに分割し、それぞれを個別の「タイム ライン」のトラックで表示したい場合もあるでしょう。たとえば、エフェクトを オブジェクトの一部にのみ適用し、ほかの部分には適用したくない場合などで す。または、オブジェクトのレイヤー順序を途中で変更し、オブジェクトが 3D 空間で動くエフェクトを作成したい場合なども同様です。3D で作業している場 合は、カメラトラックも分割できます。トラックを分割し、1つのオブジェクト を複数に分割すれば、オブジェクトの各セグメントを個別のトラックとして操作 できます。

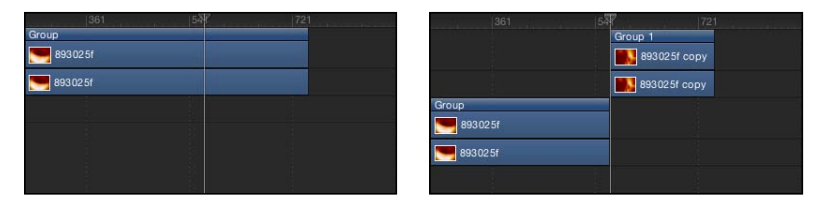

Before

After Split

# オブジェクトのバーを分割するには

- 1 分割するオブジェクトのバーを選択します。
- 2 再生ヘッドをフレームの分割したい位置に配置します。
- 3 「編集」>「分割」と選択します。

オブジェクトのバーが2つに分割され、それぞれが個別のトラックに配置されま す。

# オブジェクトを削除する

プロジェクトからオブジェクトを削除することは、追加することと同様に重要で す。「Motion」では、3通りの方法で「タイムライン」からオブジェクトを削除 できます。

 
 ・ 削除: オブジェクトを削除します。ただし、「タイムライン」内のギャップ はそのまま残ります。

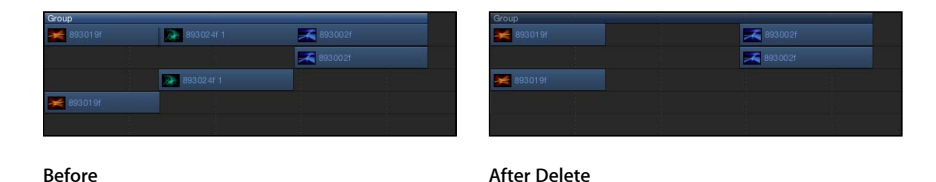

リップル削除:オブジェクトを削除し、残ったギャップ分だけ前に詰めます。

| Group     |            |                   |  | Group   |
|-----------|------------|-------------------|--|---------|
| 🎽 893019f | 893024f 1  | 8930026           |  | 893019f |
|           |            | <b>893 00 2</b> f |  |         |
|           | 893.0241 1 |                   |  | 8930191 |
| 💓 893019f |            |                   |  |         |
|           |            |                   |  |         |

Before

After Ripple Delete

 カット:「タイムライン」内にギャップを残したままオブジェクトを削除し、 後でペーストできるようにオブジェクトをクリップボードにコピーします。

## オブジェクトを削除するには

- 1 削除するオブジェクトを選択します。
- 2 「編集」>「削除」と選択します(または Delete キーを押します)。

Control キーを押しながらオブジェクトをクリックし、次にショートカットメニューから「削除」を選択して削除することもできます。

### オブジェクトをリップル削除するには

- 1 削除するオブジェクトを選択します。
- 2 「編集」>「リップル削除」と選択します(または Shift + Delete キーを押します)。

# オブジェクトをカットするには

- 1 削除するオブジェクトを選択します。
- 「編集」>「カット」と選択します(またはCommand + X キーを押します)。
   Control キーを押しながらオブジェクトをクリックし、次にショートカットメニューから「カット」を選択して削除することもできます。

# オブジェクトをコピーしてペーストする

ほかのアプリケーションの場合と同様、「Motion」でもオブジェクトをコピーし てペーストすることができます。コピーの場合、オブジェクトは元の場所に残っ たまま、後でペーストできるようにクリップボードにコピーされます。

オブジェクトをペーストすると、「Motion」環境設定の「プロジェクト」パネル での「レイヤーの作成位置」の設定に基づいて、再生ヘッドの位置またはプロ ジェクトの先頭にオブジェクトが配置されます。詳しくは、「「プロジェクト」 パネル」を参照してください。このセクションの残りの部分では、分かりやすく するために、「レイヤーの作成位置」を「現在のフレーム」に設定したと仮定し ています。

ペーストしたオブジェクトは、アクティブなグループのほかのレイヤーの一番上 にある新しいトラックに配置されます。グループを選択していない場合は、コ ピー元のグループにペーストされます。現在のプロジェクト外からコピーした場 合は、新しいグループが作成されます。

複数のオブジェクトをペーストする場合、クリップボードのオブジェクトおよび レイヤーの互いの順序が保持されます。

フィルタ、ビヘイビア、キーフレーム、およびほかのエフェクトが設定されてい るオブジェクトの場合は、カット、コピー、およびペーストしてもエフェクトが 保持されます。1つのメディアレイヤーからフィルタオブジェクトまたはビヘイ ビアオブジェクトをコピーまたはカットし、別のメディアレイヤーにペーストし て、実質的にそのエフェクトを別のメディア項目に転送することもできます。

#### オブジェクトをクリップボードにコピーするには

- 1 「タイムライン」のレイヤーリストで、コピーするオブジェクトを選択します。
- 2 「編集」>「コピー」と選択します(またはCommand + C キーを押します)。

### 「タイムライン」にオブジェクトをペーストするには

- 「タイムライン」のレイヤーリストで、オブジェクトをペーストするグループを 選択します。
- 2 目的の位置に再生ヘッドを配置します。
- 3 「編集」>「ペースト」と選択します(またはCommand + Vキーを押します)。

#### ペースト(特別)

通常のペースト以外に、「Motion」では、挿入、上書き、または交換のペースト を行うことができます。この3つのコマンドは「ペースト(特別)」ダイアログ にあります。「タイムライン」で選択した領域でペースト(特別)を使用して、 特殊なペーストを実行することもできます。詳細については、「「ペースト(特別)」コマンドを使って領域にペーストする」を参照してください。

・時間領域に挿入:クリップボードの内容をプロジェクトにペーストすると、
 既存のオブジェクトが時間的に後に移動します。

- ・ *時間領域に上書き*: クリップボードの内容をプロジェクトにペーストすると、 同じ時間ポイントにある既存のオブジェクトが削除されます。
- ・ 既存のオブジェクトとメディアを交換:プロジェクト内の選択したオブジェクトがクリップボードの内容と置き換えられます。

# 挿入編集としてオブジェクトをペーストするには

- 1 オブジェクトをペーストするグループを選択します。
- 2 目的の位置に再生ヘッドを配置します。
- 3 「編集」>「ペースト(特別)」と選択します(または Command + Option + V キーを押します)。

「ペースト(特別)」ダイアログが表示されます。

- 4 「時間領域に挿入」を選択します。
- 5 「OK」をクリックして、編集を確定します。 オブジェクトが選択した領域に挿入され、既存のオブジェクトが右に移動します。

## 上書き編集としてオブジェクトをペーストするには

- 1 オブジェクトをペーストするグループを選択します。
- 2 目的の位置に再生ヘッドを配置します。
- 3 「編集」>「ペースト(特別)」と選択します(または Command + Option + V キーを押します)。

「ペースト(特別)」ダイアログが表示されます。

- 4 「時間領域に上書き」を選択します。
- 5 「OK」をクリックして、編集を確定します。 オブジェクトが選択した領域にペーストされ、既存のオブジェクトが上書きされ ます。

#### 交換編集としてオブジェクトをペーストするには

1 「ファイルブラウザ」からオブジェクトを選択し、「編集」>「コピー」と選択 します(または Command + C キーを押します)。

**メモ:**「既存のオブジェクトとメディアを交換」オプションは、「ファイルブラ ウザ」からコピーされた項目に対してのみ使用可能です。

- 2 オブジェクトをペーストするグループを選択します。
- 3 目的の位置に再生ヘッドを配置します。
- 4 「編集」>「ペースト(特別)」と選択します(またはCommand + Option + V キーを押します)。

「ペースト(特別)」ダイアログが表示されます。

5 「既存のオブジェクトとメディアを交換」を選択します。

**6**「OK」をクリックして、編集を確定します。

「タイムライン」でキーフレームを表示する/変更する 「タイムライン」に表示されているキーフレームは、移動または削除することが できます。「キーフレームエディタ」を使用して、選択したキーフレームのアニ メーションカーブを表示することもできます。

「タイムライン」でキーフレームを表示するには

「タイムライン」の右上隅にある「キーフレームを表示/隠す」ボタンをクリックします。

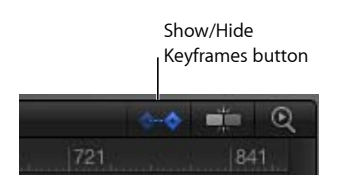

★モ:「キーフレームを表示/隠す」ボタンは、「Motion」のプロジェクトウインドウの右下隅にある「キーフレームエディタを表示/隠す」ボタンとは異なります。前者では、「タイムライン」のトラック領域内でキーフレームの表示/非表示が切り替わります。後者では、タイミングパネルで「キーフレームエディタ」を広げる/折り畳むことができます。

「キーフレームを表示/隠す」ボタンが青色になると、キーフレームはトラック 領域のオブジェクトのバーの下に表示されます。

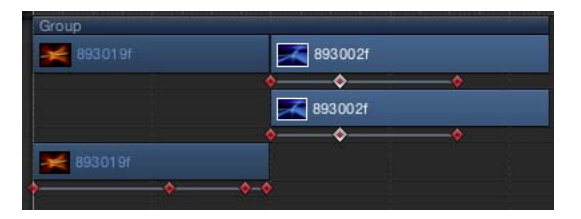

キーフレームの位置を時間的に移動するには

 キーフレームを左または右にドラッグします。キーフレームを選択すると、キー フレームの色が白になります。

「タイムライン」内のキーフレームを移動すると時間的な位置だけが変更されま す。キーフレームの値を変更するには、以下のいずれかの操作を行います:

- Control キーを押しながらキーフレームをクリックし、ショートカットメニューから調整する情報を選択して新しい値を入力し、Return キーを押します。
- キーフレームエディタを使います。これによって、キーフレームの値および補 間を変更できます。「キーフレームエディタ」について詳しくは、「キーフ レームとカーブ」を参照してください。

## 選択したキーフレームまたはキーフレームのグループを削除するには

- 削除する1つまたは複数のキーフレームを選択してから、以下のいずれかの操作 を行います:
  - ・ Delete キーを押します。
  - Controlキーを押しながら、選択したキーフレームをクリックし、ショートカットメニューから「キーフレームを削除」を選択します。

#### すべてのキーフレームを削除するには

Control キーを押しながらキーフレームをクリックし、ショートカットメニューから「すべてのキーフレームを削除」を選択します。

#### 「キーフレームエディタ」でアニメーションカーブを表示させるには

Controlキーを押しながらトラック上のキーフレームをクリックし、ショートカットメニューから「キーフレームエディタで表示」を選択します。

「タイムライン」の下に「キーフレームエディタ」が表示され、アニメーション カーブと、タイトルのない新しいカーブセットが表示されます。カーブセットに ついて詳しくは、「パラメータリストのフィルタリング」を参照してください。

# 「タイムライン」でタイミングを再設定する

「タイムライン」では、ビデオトラックの継続時間と再生速度を変更できます。

デフォルトでは、60 フレーム構成のビデオクリップが毎秒 30 フレームの割合で 再生されるように設定されています。したがって、このクリップに含まれる 60 のフレームを表示するための所要時間は2秒です。イン点がフレーム1 の場合、 アウト点はフレーム 60 です。速度と継続時間は相互に依存します。つまり、ク リップの再生速度を上げると、継続時間が短くなります。たとえば、毎秒 15 フ レームで同じクリップを再生すると、再生時間は2倍になります。クリップのイ ン点は同じですが、アウト点は 120 になります。

リタイミングについて詳しくは、「リタイミング」を参照してください。「リタ イミング」ビヘイビアの使いかたについて詳しくは、「「リタイミング」ビヘイ ビア」を参照してください。

#### ビデオクリップの速度を調整する

「Motion」では、ビデオ・オブジェクトのタイミングを「タイムライン」で簡単 に変更できます。

## ビデオクリップの継続時間を短くして再生速度を速めるには

ビデオクリップのオブジェクトのバーの末尾(アウト点)にポインタを合わせて、Option キーを押したままにします。
ポインタがリタイミングポインタに変わります。

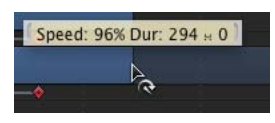

2 クリップのバーのアウト点を左にドラッグします。

ドラッグ中は、クリップの速度と継続時間がツールヒントに表示されます。 **メモ:** リタイミングポインタを使うには、「情報」インスペクタの「時間のリ マップ」ポップアップメニューから「一定速度」が選択されている必要がありま す。「可変速度」を選択されているときは、リタイミングポインタの効果はあり ません。イメージ、エフェクトなどのビデオ以外のオブジェクトはタイミングを 再設定できません。

ビデオ・オブジェクトの継続時間を延長して再生速度を遅くするには

1 ビデオクリップのオブジェクトのバーの末尾(アウト点)にポインタを合わせ て、Option キーを押したままにします。

ポインタがリタイミングポインタに変わります。

クリップのバーのアウト点を右にドラッグします。
 ドラッグ中は、クリップの速度と継続時間がツールヒントに表示されます。

## クリップをループする

ビデオクリップのループは、クリップの継続時間を延長するもう1つの方法で す。ループが設定されたクリップでは、最後のフレームが再生された後、再度先 頭のフレームから再生が開始されます。「タイムライン」でクリップを調整する ことにより、クリップを簡単にループできます。

#### クリップをループするには

ビデオクリップのオブジェクトのバーの末尾(アウト点)にポインタを合わせて、Option キーと Shift キーを押したままにします。

ポインタがループポインタに変わります。

2 バーのアウト点を右へドラッグします。

| 241 | 361  | Out: 344 [ | Dur: 344 Loop D | ur: 100 721, |
|-----|------|------------|-----------------|--------------|
| 893 | 002f | I          | Þ.              |              |
| 893 | 002f |            | C C             |              |
|     |      |            |                 |              |

| First | loop | barrier |
|-------|------|---------|

ドラッグ中は、クリップのアウト点、合計継続時間、およびループ継続時間が ツールヒントに表示されます。ループが設定されたオブジェクトには、「タイム ライン」でのループの開始と終了を示す境界が表示されます。

## 第8章 タイムラインを使う

クリップのバーにあるループ開始境界はインタラクティブです。この境界を移動 すると、クリップのループポイントも変わります。

## クリップのループポイントを変更するには

ループ開始境界を左または右にドラッグします。

クリップのループの終点は、ドラッグに対応する形で移動します。

## グループトラックで編集する

トラックが折り畳まれ、グループのすべてのオブジェクトが「タイムライン」の トラック領域に表示されていない場合でも、グループトラックで編集操作を実行 できます。

グループトラックには2本の色付きのバーが表示されます。上にある濃い青色の 細いバーでは、グループのすべてのオブジェクトを1つの単位として編集しま す。このバーにはグループ名(デフォルトでは「グループ」)のラベルが付いて います。下のグループバー(より薄い青色の太いバー)では、グループ内の個々 のオブジェクトを編集します。下のグループバーには、グループの個々のオブ ジェクト名に関する情報と、「タイムライン」の合成された領域で重なっている オブジェクトの数が表示されます。

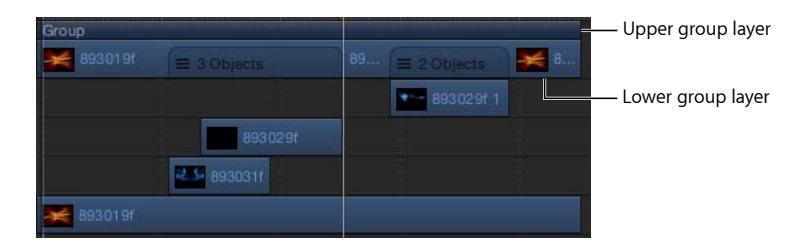

## グループトラック経由でオブジェクトを移動する

「Motion」では、「タイムライン」のオブジェクトをグループトラック経由で移動できます。グループトラックでのドラッグ位置に応じて、すべてのオブジェクト、個々のオブジェクト、または時間が重なっているオブジェクト(合成されたオブジェクト)のみを移動できます。

## グループ内のすべてのオブジェクトを一度に移動するには

上のグループバーを左または右にドラッグします。

グループ内のすべてのオブジェクトが時間上で移動します。

## グループ内の1つのオブジェクトを移動するには

1 1つのオブジェクトが表示されている下のグループバーの領域をクリックしま す。

そのオブジェクトがグループトラック内で強調表示されます。

2 その部分を左または右にドラッグして、グループ内のオブジェクトを時間的に前 または後に移動します。 選択したオブジェクトが時間上で移動します。

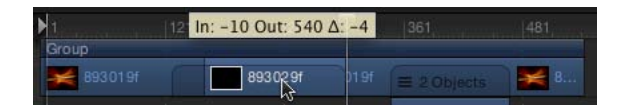

グループ内の重なっている(合成された)オブジェクトを移動するには

複数のオブジェクトが重なっている下のグループバーの領域をドラッグします。
 合成されたオブジェクトが時間上で移動します。

#### グループトラック経由でオブジェクトをトリムする

上のグループバーの端をトリムすると、グループ内のオブジェクトの端がトリム されます。オブジェクトが1つだけの場合は、上のグループバーをトリムすると そのオブジェクトがトリムされます。グループの端に複数のオブジェクトが一列 に並んでいる場合は、グループをトリムするとすべてのオブジェクトがトリムさ れます。

重なったオブジェクトをグループトラック経由でトリムすることはできません。

## グループのオブジェクトをトリムするには

トラック領域で上のグループバーの端を左または右にドラッグします。
 グループ内のすべてのオブジェクトがトリムされます。

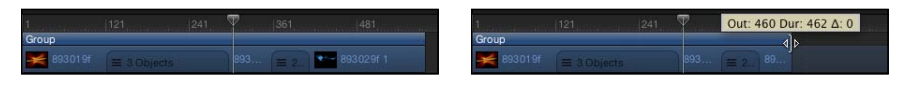

Before

After

## グループバーを内容から分離する

上のグループバーの長さを変更して、グループ(下のグループバー)の内容より も長くまたは短くなるようにすることができます。たとえば、上のグループバー を短くして、グループに含まれるオブジェクトの一部を隠すことができます。上 のグループバーの端からはみ出したオブジェクトはキャンバスに表示されません。

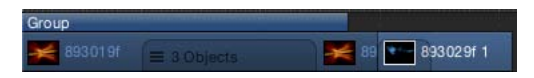

## グループの継続時間をグループ内のオブジェクトとは独立して変更するには

 Command キーを押しながら、上のグループバーのいずれかの端を左または右に ドラッグします。

上のグループバーだけがトリムされます。

**メモ:**上のグループバーの長さを手動で変更すると、グループのオブジェクトを 追加または変更してもアップデートされなくなります。自動的にアップデートさ れるように戻すには、上のグループバーの端をグループ内の最初と最後のクリッ プの端に合わせます。

これと同じテクニックをイメージおよびビデオのオブジェクトバーに使用して、 サブオブジェクト(マスク、フィルタ、または適用されたその他のエフェクトオ ブジェクト)の継続時間に影響を及ぼすことなくそれらをトリムすることもでき ます。

## 適用したエフェクトをトリムせずにイメージオブジェクトまたはビデオ・オブ ジェクトのバーをトリムするには

Command キーを押しながら、イメージオブジェクトまたはビデオ・オブジェクトのバーの端をドラッグします。

イメージオブジェクトまたはビデオ・オブジェクトのバーが、適用されたエフェ クトオブジェクトとは独立してトリムされます。

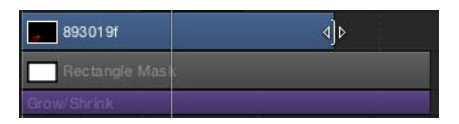

#### グループトラック経由でビデオレイヤーをスリップする

移動およびトリムだけでなく、グループトラックでビデオレイヤーをスリップす ることもできます。下のグループバーのうち1つのビデオレイヤーだけが含まれ る部分は、この方法でスリップできます。複数のレイヤーが重なっている領域 は、Control キーを押しながらグループバーをクリックし、ショートカットメ ニューからビデオレイヤーを選択することで、スリップできます。

## グループトラック経由でビデオレイヤーをスリップするには

 Optionキーを押しながら、目的のビデオレイヤーがある下のグループバー内の領 域をドラッグします。

重なっている(合成された)レイヤーがある場合は、この操作を実行する前に、 Control キーを押しながら重なっている領域をクリックし、ショートカットメ ニューからビデオレイヤーを選択します。

右にドラッグすると、ビデオクリップがソースメディア内の前の部分にスリップ されます。左にドラッグすると、ビデオクリップがソースメディア内の後ろの部 分にスリップされます。どちらの場合も、「タイムライン」でのクリップの位置 とクリップの継続時間は変更されません。

**メモ:** クリップと関連したソースメディアに未使用のフレームがなければ、オブ ジェクトをスリップできません。スリップについて詳しくは、「ビデオレイヤー をスリップする」を参照してください。

# ルーラを使用する

「タイムライン」のルーラ領域でいくつかの機能を実行できます。特定の時間の プロジェクトを表示するには、再生ヘッドを特定のフレームに移動します。特定 のフレームだけが再生されるようにイン点とアウト点を設定することもできま す。さらに、フレームの範囲を選択して、選択したフレームで削除、カット、ま たはペーストを実行することもできます。

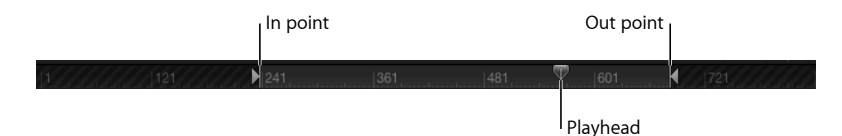

## 「タイムライン」での移動

「Motion」には、「タイムライン」を移動するためのさまざまなコントロールが あります。再生ヘッドをドラッグして、必要に応じてプロジェクトをすばやくま たはゆっくりスクラブ再生したり、特定のフレームに直ちにジャンプしたりでき ます。また、「タイムライン」のオブジェクトの境界、マーカー、およびほかの 重要なインジケータにジャンプすることも可能です。

移動操作の多くは、ツールバーのタイミング表示からアクセスできます。

メモ:タイミング表示は、フレームまたはタイムコードを示すように設定できます。タイミング表示の継続時間をフレームに設定するには、タイミング表示の右側にあるポップアップメニュー(逆向きの矢印)から「フレームを表示」を選択します。

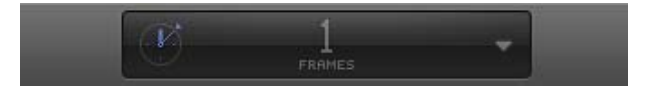

## 再生ヘッドを新しい位置に移動するには

以下のいずれかの操作を行います:

- タイミング表示で現在のフレーム番号をダブルクリックし、新しいフレーム番号 を入力して、Return キーを押します。
- タイミング表示で現在のフレーム番号の上を左右にドラッグして、先に進めるか 巻き戻します。
- 「タイムライン」のルーラ内で再生ヘッドを目的のフレームにドラッグします。
- 再生ヘッドを移動したいフレーム番号を「タイムライン」のルーラ内でクリック します。
- キャンバスまたは「プロジェクト」パネルがアクティブな状態で、新しいフレーム番号を入力し、Return キーを押して、そのフレームにジャンプします。

「タイムライン」がアクティブな(およびオブジェクトが選択されていない)状態で、新しいフレーム番号を入力し、Returnキーを押して、そのフレームにジャンプします。

**重要:**「タイムライン」がアクティブでオブジェクトが選択されている場合は、 数値を入力して Return キーを押すと、再生ヘッドではなく選択されているオブ ジェクトが移動します。

#### 特定のフレーム数だけ進めるには

■ プラス記号(+)に続けて、先に進めるフレーム数を入力します。

**重要**: 「タイムライン」がアクティブでオブジェクトが選択されている場合は、 数値を入力して Return キーを押すと、再生ヘッドではなく選択されているオブ ジェクトが移動します。

## 特定のフレーム数だけ戻すには

▪ マイナス記号(−)に続けて、後ろに戻すフレーム数を入力します。

*重要:* 「タイムライン」がアクティブでオブジェクトが選択されている場合は、 数値を入力して Return キーを押すと、再生ヘッドではなく選択されているオブ ジェクトが移動します。

#### 前後に移動する秒数、分数、または時間数を指定するには

- 1 タイミング表示をダブルクリックします。
- 2 以下のいずれかの操作を行います:
  - ・ 秒単位で進めるには、プラス記号(+)に続けて、先に進める秒数を入力し、 その後にピリオドを入力します。たとえば、2 秒先に進めるには、フィールド に「+2.」(数字の後にピリオド1個)と入力し、Return キーを押します。分 単位で進めるには、数の後にピリオドを2個入力し、時間単位で進めるには、 数の後にピリオドを3 個入力します。
  - ・秒単位で戻すには、マイナス記号(一)に続けて、後ろに戻す秒数を入力し、 その後にピリオドを入力します。たとえば、2秒後ろに戻すには、フィールド に「-2.」(数字の後にピリオド1個)と入力し、Returnキーを押します。分単 位で戻すには、秒数の後にピリオドを2個入力し、時間単位で戻すには、時間 数の後にピリオドを3個入力します。

**重要**: 「タイムライン」がアクティブでオブジェクトが選択されている場合 は、数値を入力してReturnキーを押すと、再生ヘッドではなく選択されている オブジェクトが移動します。

## プロジェクトを再生するには

スペースバーを押します。

## 一度に1フレームずつ前または後に移動するには

以下のいずれかの操作を行います:

- 走行制御コントロールの「次のフレームへ移動」ボタンまたは「前のフレームへ 移動」ボタン(「再生」ボタンの右側)をクリックします。
- 「マーク」>「移動」>「前のフレーム」または「次のフレーム」と選択します。
- 後ろに移動する場合は←キーを、前に移動する場合は→キーを押します。

ー度に 10 フレームずつ前または後に移動するには 以下のいずれかの操作を行います:

- 「マーク」>「移動」>「10 フレーム戻る」または「10 フレーム進む」と選択します。
- Shift キーを押しながら、←キーまたは→キーを押します。

## プロジェクトの先頭にジャンプするには

以下のいずれかの操作を行います:

- 走行制御コントロールの「プロジェクトの先頭へ移動」ボタンをクリックします。
- 「マーク」>「移動」>「プロジェクト開始」と選択します。
- Home キーを押します。

## プロジェクトの最後にジャンプするには

以下のいずれかの操作を行います:

- 走行制御コントロールのプロジェクトの最後へ移動ボタンをクリックします。
- 「マーク」>「移動」>「プロジェクト終了」と選択します。
- End キーを押します。

## 次のキーフレームにジャンプするには

以下のいずれかの操作を行います:

- アニメートされるオブジェクトを選択した状態で、Shift + K キーを押します。
- アニメートされるオブジェクトを選択した状態で、「マーク」>「移動」>「次のキーフレーム」と選択します。

## 前のキーフレームにジャンプするには 以下のいずれかの操作を行います:

- アニメートされるオブジェクトを選択した状態で、Option+Kキーを押します。
- アニメートされるオブジェクトを選択した状態で、「マーク」>「移動」>「前のキーフレーム」と選択します。

#### 第8章 タイムラインを使う

「タイムライン」上でキーフレームを表示する方法について詳しくは、「「タイムライン」ビューのオプション」を参照してください。

ルーラの新しい位置に移動するだけでなく、オブジェクト、マーカー、キーフ レームなど、「タイムライン」内のオブジェクトに移動することもできます。 マーカーについて詳しくは、「マーカーを追加する」を参照してください。キー フレームについて詳しくは、「キーフレームとカーブ」を参照してください。

「タイムライン」内の特定のオブジェクトの先頭または最後にジャンプするには 1 中を移動するオブジェクトを選択します。

- 2 以下のいずれかの操作を行います:
  - 「マーク」>「移動」>「選択イン点」または「選択アウト点」と選択します。
  - Shift + I キー(イン点の場合)または Shift + O キー(アウト点の場合)を押します。

## 再生範囲を定義する

通常、「再生」ボタンをクリックすると、プロジェクトが先頭のフレームから最 後のフレームまで再生されます。プロジェクトの再生範囲を変更するには、「タ イムライン」のルーラでイン点とアウト点を変更します。これはプロジェクトを 微調整したり変更したりするときに、特定のセクションで集中的に作業する場合 に便利です。作業が終わったら、イン点とアウト点をプロジェクトの先頭と最後 にリセットします。

#### 

## 再生イン点をカスタマイズするには

以下のいずれかの操作を行います:

- ルーラを使用して、イン点マーカーをルーラの左端からイン点を設定したいフレームまでドラッグします。ドラッグすると、再生ヘッドもポインタと一緒に移動します。マウスボタンを放すと、再生ヘッドがスナップして前の位置に戻ります。
- 「マーク」>「再生範囲のイン点にマークをつける」と選択します。
- ルーラでイン点を設定したいフレームに再生ヘッドを移動させ、Command + Option + I キーを押します。

#### 再生アウト点をカスタマイズするには

以下のいずれかの操作を行います:

- ルーラを使用して、アウト点マーカーをルーラの右端からアウト点を設定したい フレームまでドラッグします。
- 「マーク」>「再生範囲のアウト点にマークをつける」と選択します。

 ルーラでアウト点を設定したいフレームに再生ヘッドを移動させ、Command + Option + 0 キーを押します。

## 再生イン点とアウト点をリセットするには

以下のいずれかの操作を行います:

- 「マーク」>「再生範囲をリセット」と選択します。
- Option + X キーを押します。
   イン点とアウト点がプロジェクトの先頭と最後にリセットされます。

## 再生イン点とアウト点に移動するには

以下のいずれかの操作を行います:

- 「マーク」>「移動」>「再生範囲の始点」または「再生範囲の終点」と選択します。
- Shift + Home キー(イン点の場合)または Shift + End キー(アウト点の場合) を押します。

## 領域を使う

必要に応じて、*領域*と呼ばれるフレームの範囲に変更を加えてみることをお勧め します。この操作は、時間範囲をカットまたはコピーしたり、削除したり、プロ ジェクト内の新しい位置に移動することで行います。領域は「タイムライン」の オブジェクトの端とそろっていなくてもかまいません。オブジェクトの途中で始 まる領域や、オブジェクトの端の外側にある空のフレームを含む領域を作成でき ます。

## フレームの範囲を選択するには

Command キーと Option キーを押しながら、「タイムライン」のルーラ内でドラッグします。

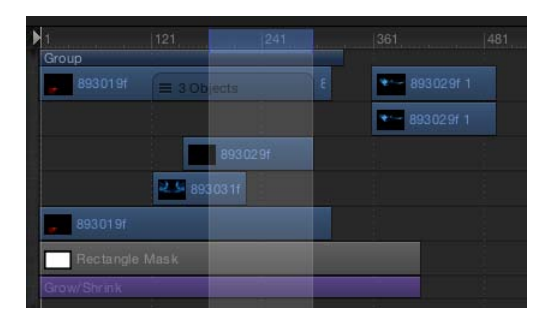

選択したフレームに強調表示された帯がかかります。

## 領域を移動するには

領域内にポインタを置き、ドラッグして領域を移動します。

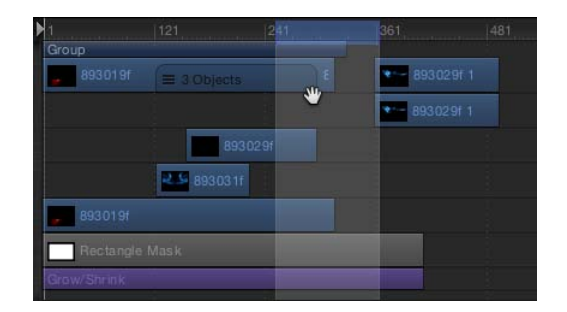

**メモ:** この操作では、領域内のオブジェクトは移動しません。

## 選択範囲からトラックの選択を解除するには

Command キーを押しながら、選択を解除するトラックをクリックします。

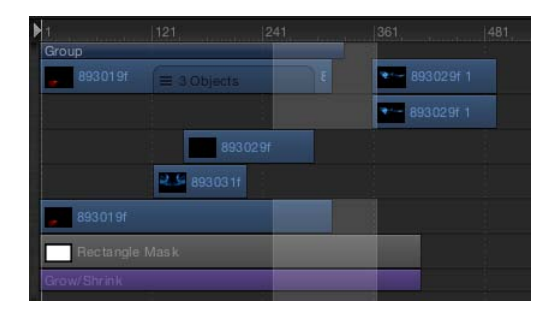

指定した領域は、後で削除またはリップル削除できます。「リップル削除」を選 択すると(「編集」>「リップル削除」と選択します)、領域が削除され、その 結果としてできるギャップが埋められます。領域をカットまたはコピーしてク リップボードに移動し、別の場所にペーストすることもできます。

**メモ:** 領域をペーストする場合、現在再生ヘッドがある場所にはペーストされません。ペーストした領域を再生ヘッドの位置に移動するには、Shiftキーを押しながらペーストしたオブジェクトをドラッグします。現在の再生ヘッド位置に近づくと、オブジェクトがその位置にスナップされます。

## 「ペースト(特別)」コマンドを使って領域にペーストする

「ペースト(特別)」コマンドを使って、定義済み領域にオブジェクトをペース トすることもできます。「ペースト(特別)」は3種類の方法で実行できます。 既存の領域を時間的に後ろに移動して挿入する、領域の既存の内容に上書きす る、または既存のオブジェクトをクリップボードの内容で置き換える方法です。 どの方法でも、ペーストされたオブジェクトが、ペースト先の領域の継続時間を 超えることはありません。 領域にペーストするには

- 1 ペーストするためにクリップボードにコピーするオブジェクトを選択します。
- 2 選択範囲をコピーする場合はCommand + Cキーを、選択範囲をカットする場合はCommand + Xキーを押します。
- 3 Command キーと Option キーを押しながら、ルーラ内をドラッグして領域を選択します。
- 「編集」>「ペースト(特別)」と選択します。
   「ペースト(特別)」ダイアログが表示されます。
- 5 「挿入」、「上書き」、または「交換」を選択して、「OK」をクリックします。 クリップボードの内容が、指定した方法で領域にペーストされます。さまざまな 種類の編集について詳しくは、「トラック領域にレイヤーを追加する」を参照し てください。

## 時間を挿入する

領域を選択して、プロジェクトに空白の再生時間を追加できます(キャンバス内 では黒く表示されます)。たとえば、2つのオブジェクトの間に黒のフレームを 追加したい場合、またはまだ手元にないクリップのプレースホルダとしてフレー ムを追加したい場合などに使用できます。これは時間を挿入すると呼ばれていま す。

## プロジェクトに時間を挿入するには

1 Command キーと Option キーを押しながら、ルーラ内をドラッグします。 ドラッグして挿入したい領域を指定します。

トノックして挿入したい限域を指定します。

2 「編集」>「時間を挿入」と選択します。

領域に含まれている数のフレームがプロジェクトに追加されます。選択した領域 の最後が先頭になり、既存のオブジェクトがある場合は時間的に後ろに移動しま す。

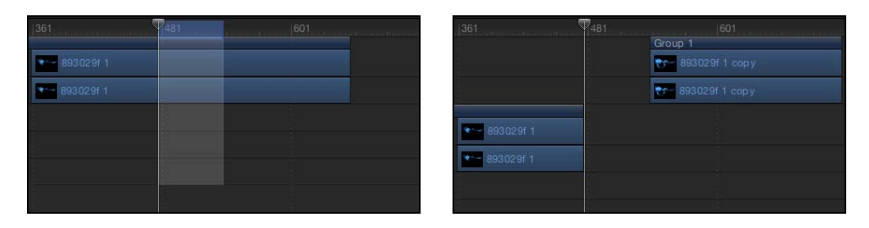

Before

After

ビデオクリップが含まれる範囲に時間を挿入すると、クリップは2つのトラック に分割され、分割点より先のオブジェクトは新しいグループに配置されます。

## プロジェクトの継続時間

「Motion」では、プロジェクトのデフォルトの長さは 10 秒です。この継続時間 をプロジェクトに必要な長さに変更できます。デフォルトのプロジェクト継続時 間を変更する方法については、「プロジェクトの情報」を参照してください。

プロジェクト継続時間は、「Motion」ウインドウの下部に表示されます。ツール バーのタイミング表示で継続時間を示すこともできます。

## タイミング表示でプロジェクト継続時間を示すには

- タイミング表示のポップアップメニュー(下向きの矢印)から「プロジェクト継 続時間を表示」を選択します。
- タイミング表示で、数字の左にある時計アイコンをクリックします。

## プロジェクト継続時間を変更するには

以下のいずれかの操作を行います:

- プロジェクト継続時間を示すように設定したタイミング表示で、数値をダブルク リックして、継続時間の値を入力します。
- プロジェクト継続時間を示すように設定したタイミング表示で、数値の上を左右 にドラッグして、継続時間の値を増減させます。
- 「編集」>「プロジェクトの情報」と選択して(または Command + J キーを押して)、「情報」インスペクタの「継続時間」フィールドの値を変更します。
   メモ:タイミング表示で数字の右にある下向きの矢印をクリックし、「フレームを表示」または「タイムコードを表示」を選択すると、プロジェクト継続時間フィールドのフレーム表示とタイムコード表示が切り替わります。

## マーカーを追加する

「タイムライン」のマーカーを使用すると、特定のフレームを視覚的に確認でき ます。プロジェクトの再生中、または再生ヘッドが停止したときに、「タイムラ イン」ルーラに必要な数のマーカーをいくつでも追加できます。

マーカーは以下の目的に使用します:

- ・オブジェクトに視覚的な基準点を追加します。
- ・ミニタイムラインでプロジェクトマーカーに視覚的な基準点を追加します。
- ほかのオブジェクトまたはキーフレームを時間上の重要な位置に配置します。
- ・プロジェクトの特定の領域についてのコメントを追加します。
- 「Final Cut Pro X」で使用するためのエフェクトテンプレートをカスタマイズします。テンプレートマーカーについて詳しくは、「テンプレートのマーカーを操作する」を参照してください。

マーカーに色を割り当てて、マーカーをグループにすることができます。たとえ ば、すべてのオーディオマーカーを緑色にしたり、一時的オブジェクトのマー カーをピンク色にしたりして区別できます。

追加できるマーカーには、プロジェクトマーカーとオブジェクトマーカーの2種 類があります。プロジェクトマーカーはルーラの特定のフレームまたはタイム コード値に固定されます。オブジェクトマーカーはオブジェクトに添付され、 「タイムライン」でオブジェクトを移動すると一緒に移動します。

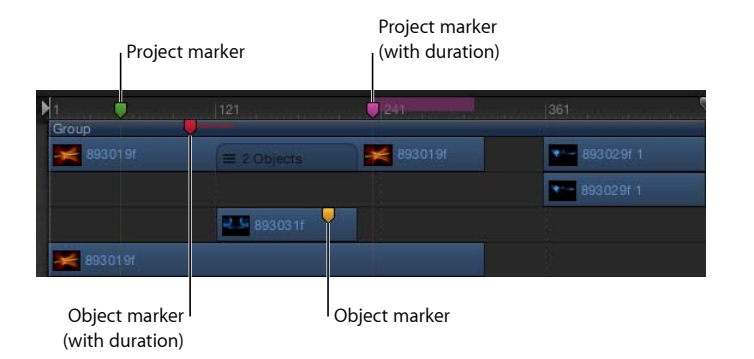

## プロジェクトマーカーを追加するには

- 1 マーカーを追加するフレームに再生ヘッドを移動します。
- 2 オブジェクトが選択されていないことを確認してから、以下のいずれかの操作を 行います:
  - ・「マーク」>「マーカー」>「マーカーを追加」と選択します。
  - Mキーを押します。
  - ・ Shift キーを押しながら「タイムライン」のルーラをクリックします。
  - Control キーを押しながら「タイムライン」のルーラをクリックし、ショート カットメニューから「マーカーを追加」を選択します。

緑色のマーカーが「タイムライン」のルーラに追加されます。

**メモ:** Shift + M キーを押すと、オブジェクトが選択されていても、再生ヘッド位置にプロジェクトマーカーを追加することもできます。

## オブジェクトマーカーを追加するには

- 1 マーカーを追加するフレームに再生ヘッドを移動します。
- 2 マーカーを追加するオブジェクトを選択してから、以下のいずれかの操作を行います:
  - ・「マーク」>「マーカー」>「マーカーを追加」と選択します。
  - Mキーを押します。

赤のマーカーが選択したオブジェクトのバーに追加されます。

#### 第8章 タイムラインを使う

このようにして、プロジェクトの再生中にマーカーを追加できます。Mキーを押 した時点(または「マーク」>「マーカー」>「マーカーを追加」と選択した時 点)で再生ヘッドがあったフレームにマーカーが表示されます。

## マーカーを移動する/削除する

「タイムライン」のマーカーは簡単に移動したり削除したりできます。

#### マーカーを移動するには

■ マーカーを左または右にドラッグして新しい場所に移動します。

## マーカーを削除するには

以下のいずれかの操作を行います:

マーカーを上下にドラッグしてマーカーがあった領域の外に移動し、マウスボタンを放します。

煙のアニメーションが表示されてマーカーが消えます。

- マーカーをダブルクリックして、表示された「マーカーを編集」ダイアログで 「マーカーを削除」をクリックします。
- 再生ヘッドをマーカーに合わせて(グループマーカーまたはオブジェクトマー カーに対応するグループまたはオブジェクトを選択して)、「マーク」>「マー カー」>「マーカーを削除」と選択します。
- Control キーを押しながらマーカーをクリックし、ショートカットメニューから 「マーカーを削除」を選択します。

## すべてのマーカーを削除する

単一のマーカーだけでなく、プロジェクトのすべてのマーカーを一度に削除する ことができます。すべてのプロジェクトマーカーを削除するか、または選択した オブジェクトのすべてのマーカーを削除するかを選択できます。

## プロジェクトマーカーだけをすべて削除するには

- 「編集」>「すべての選択を解除」と選択します(または Command + Shift + A キーを押します)。
- 2 「マーク」>「マーカー」>「すべてのマーカーを削除」と選択します。

## 特定のオブジェクトのマーカーをすべて削除するには

以下のいずれかの操作を行います:

 削除したいマーカーを含むオブジェクトを選択し、「マーク」>「マーカー」> 「すべてのマーカーを削除」と選択します。

## マーカーの編集情報

マーカーの名前、開始フレーム、継続時間、色といったマーカーの情報を編集で きます。マーカーにコメントを追加することもできます。ポインタをマーカー上 に置くと、ツールヒントとしてコメントが表示されます。

## マーカー情報を編集するには

- 1 以下のいずれかの操作を行って、「マーカーを編集」ダイアログを表示します:
  - マーカーをダブルクリックして、「マーカーを編集」ダイアログを表示します。
  - Control キーを押しながらマーカーをクリックし、ショートカットメニューから「マーカーを編集」を選択します。

| 000       | Edit Marker              |
|-----------|--------------------------|
| Name:     | Add Swirly here          |
| Comment:  | greenish red if possible |
| Start:    | • 1 •                    |
| Duration: | <ul> <li>✓ 50</li> </ul> |
| Color:    |                          |
| Туре:     | Standard ‡               |
|           | Delete Marker Cancel OK  |

「マーカーを編集」ダイアログが表示されます。

- オブジェクトマーカーの場合は、再生ヘッドをマーカーまで移動して、「マーク」>「マーカー」>「マーカーを編集」と選択します(または Command + Option + M キーを押します)。
- 2 「名前」フィールドに名前を入力します。
  - マーカーにポインタを合わせると、プロジェクトマーカーの「名前」フィールド に追加したテキストがツールヒントとして表示されます。

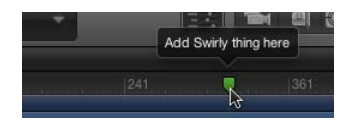

- 3 「開始」フィールドに番号を入力するか、フィールド内をドラッグします。 入力したフレーム番号(タイミング表示がタイムコードを示すように設定されている場合はタイムコードの数値)までマーカーが移動します。
- 4 「継続時間」フィールドに値を入力するか、フィールド内をドラッグして、マー カーを付けるフレーム(またはタイムコード)の範囲を指定します。
- 5 「コメント」フィールドにテキストを入力します。

プロジェクトマーカー上でポインタを止めると、入力したコメントがツールヒン トとして表示されます。

- 6 「カラー」ボタンをクリックして、マーカーの色を設定します。 プロジェクトマーカーには、「タイプ」という名前のフィールドもあります。詳 しくは、「テンプレートマーカーを追加する」を参照してください。
- 7 「OK」をクリックして変更を確定します。

## マーカーに移動する

再生ヘッドの現在の位置から、近くのプロジェクトマーカーまで前後にジャンプ できます。

## 次のマーカーにジャンプするには

Controlキーを押しながら「タイムライン」のルーラをクリックし、ショートカットメニューから「次のマーカー」を選択します。
 再生ヘッドが次のプロジェクトマーカーの開始位置にジャンプします。
 「マーク」>「移動」>「次のマーカー」と選択するか、Option + Command + →キーを押してジャンプすることもできます。

## 前のマーカーにジャンプするには

Controlキーを押しながら「タイムライン」のルーラをクリックし、ショートカットメニューから「前のマーカー」を選択します。

再生ヘッドが前のプロジェクトマーカーの開始位置にジャンプします。

「マーク」>「移動」>「前のマーカー」と選択するか、Option + Command + ←キーを押してジャンプすることもできます。

または、「マーカーを編集」ダイアログを使って、隣接するマーカーに移動する こともできます。その場合は、ダイアログが開いたままになり、内容が次のマー カーの情報と置き換わります。

Go to previous marker

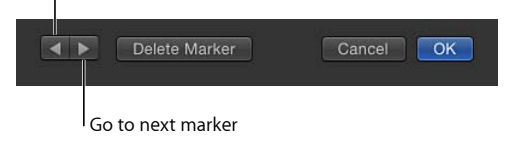

# ミニタイムライン

ミニタイムラインは、走行制御コントロールのすぐ上、キャンバスのすぐ下にあ ります。このコントロールによって、選択しているオブジェクトがプロジェクト 全体のどこにあるのかがすぐに分かります。また、ミニタイムラインには、表示 しているフレームを示す再生ヘッドや、再生範囲を特定するイン点マーカーとア ウト点マーカーがあります。ミニタイムラインの長さは、プロジェクト全体の継 続時間を表します。

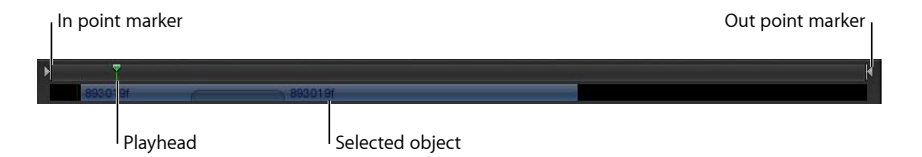

ミニタイムランでは、再生ヘッドをドラッグしてプロジェクトをスクラブした り、特定の時点にジャンプしたりできます。ミニタイムラインで、プロジェクト 全体の再生範囲を変更したり、選択したオブジェクトを移動、トリム、またはス リップしたりすることもできます。

## ミニタイムラインで編集する

ミニタイムラインでは、多くのノンリニア編集機能を実行できます。「ファイル ブラウザ」からクリップまたはイメージを、あるいは「ライブラリ」からオブ ジェクト(リプリケータやシェイプなど)をミニタイムラインにドラッグできま す。また、オブジェクトを移動、トリム、スリップして、オブジェクトのどの部 分を時間上のどの時点に表示するのかを変更できます。移動、トリム、スリップ などの編集機能の詳細については、「タイムラインでオブジェクトを編集する」 を参照してください。

## ミニタイムラインにオブジェクトを追加するには

- 「ファイルブラウザ」からミニタイムラインに項目をドラッグします。
   ドラッグすると、編集しようとしているフレームを示すツールヒントが表示されます。
- 2 目的のフレームで、マウスボタンを放します。

オブジェクトがプロジェクトのそのフレームの最初に追加されます。

また、ミニタイムラインには、複数のオブジェクトを一度に追加できます。オブ ジェクトを連続して(順番に)追加するか、またはコンポジットとして(すべて の時間上の同じ点に)追加するかを選択します。

**ヒント:**「タイムライン」にプロジェクトマーカーがある場合、読み込んだオブ ジェクトをマーカーにスナップすることができます。読み込んだ項目をミニタイ ムライン上にドラッグし、スナップ点に黒いバーが表示されたらマウスボタンを 放します。レイヤーのイン点がプロジェクトマーカーに揃えられます。

#### 第8章 タイムラインを使う

## ミニタイムラインに複数のオブジェクトを追加するには

- 「ファイルブラウザ」で Shift キーを押しながら複数の項目をクリックして選択し、ミニタイムライン上にドラッグします。
   ドラッグすると、編集しようとしているフレームを示すツールヒントが表示されます。
- マウスボタンを押したまま、目的のフレームにドラッグします。
   ドロップメニューが表示されます。

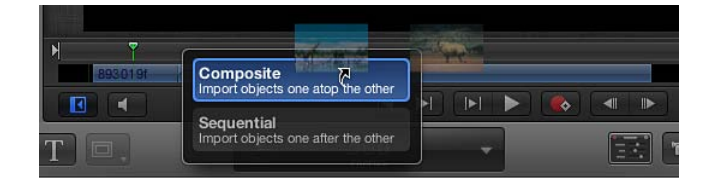

3 ドロップメニューから編集のタイプを選択し、マウスボタンを放します。 「タイムライン」にドラッグした項目に応じて、最大4つのドロップオプション が使用できます。「タイムライン」ドロップメニューの詳細については、「ト ラック領域にレイヤーを追加する」を参照してください。

#### 時間上でオブジェクトを移動するには

 「レイヤー」リスト、「タイムライン」のレイヤーリスト、またはキャンバス で、移動するオブジェクトを選択します。

ミニタイムラインにオブジェクトが表示されます。

2 ミニタイムラインで、オブジェクトを左右のいずれかにドラッグし、時間上の位置を変更します。

ツールヒントが表示され、オブジェクトの新しいイン点とアウト点、前の位置か らの変化量が表示されます。

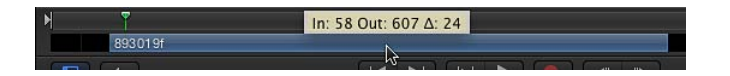

3 目的の位置で、マウスボタンを放します。

## オブジェクトを短縮する/延長する(トリムする)には

- 1 オブジェクトを選択し、ミニタイムラインで表示します。
- 2 ミニタイムラインの青いバーの開始エッジまたは終了エッジにポインタを置きます。

ポインタがトリムポインタに変わります。

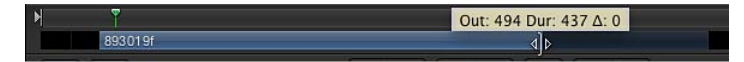

3 バーのエッジをドラッグし、その継続時間を変更します。

ツールヒントが表示され、新しいイン点またはアウト点と編集による変化量が示 されます。

「情報」インスペクタのタイミングコントロールで「終了時の状態」が「ホール ド」、「ループ」、または「ピンポン」に設定されている場合を除いて、対応す るメディアファイルで使用可能なフレーム数を超える長さにオブジェクトをトリ ムすることはできません。

## ミニタイムライン上でビデオクリップ(またはその他のマルチフレームオブジェ クト)をスリップするには

- 1 変更するマルチフレームオブジェクトを選択します。
- 2 ミニタイムラインのクリップの本体上にポインタを置き、Optionキーを押したま まにします。

ポインタがスリップポインタに変わります。

3 Optionキーを押したまま、使用するクリップの部分に合わせて、ミニタイムライン内を左または右にドラッグします。

ツールヒントが表示され、新しいイン点とアウト点が表示されます。

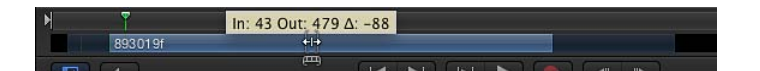

**メモ:** クリップをスリップするには、最初にクリップをトリムしておく必要があ ります。詳細については、「ビデオレイヤーをスリップする」を参照してくださ い。

## 再生ヘッドをミニタイムラインのプロジェクトマーカーにスナップするには

 ミニタイムラインで Shift キーを押しながら再生ヘッドをドラッグします。 プロジェクトマーカーのあるフレームに再生ヘッドがスナップされます。

#### 第8章 タイムラインを使う

# ビヘイビアを使う

ビヘイビアは、プロジェクトに適用できる高度なアニメーションおよびシミュ レーションエフェクトで、使いやすいグラフィカルコントロールで調整を行えま す。ビヘイビアを使って、基本的なモーションエフェクトから、複数のオブジェ クトが相互に作用する様子をシミュレーションする複雑なアニメーションまで作 成することができます。ビヘイビアを、オブジェクト(カメラ、ライト、イメー ジレイヤー、またはグループ)、またはプロジェクト内の情報に追加すれば、 キーフレームを作成したり調整したりすることなくアニメーションエフェクトを 作成できます。ビヘイビアをオブジェクトまでドラッグすれば、そのビヘイビア のタイプを基に、オブジェクトがアニメートされます。これらのエフェクトは、 HUD または「ビヘイビア」インスペクタのビヘイビアパラメータを調整するこ とで変更およびカスタマイズできます。

この章では以下の内容について説明します:

- ビヘイビアの概念 (ページ 418)
- ビヘイビアをブラウズする (ページ 422)
- ・ビヘイビアを適用または削除する (ページ 423)
- ビヘイビアを修正する (ページ 432)
- ビヘイビアを使う (ページ 435)
- ビヘイビアのタイミングを変更する (ページ 441)
- ・ ビヘイビアのパラメータをアニメーションする (ページ 448)
- ・カスタムのビヘイビアを保存する/共有する (ページ 451)
- ・「基本モーション」ビヘイビア (ページ 455)
- ・「パラメータ」ビヘイビア (ページ 482)
- ・「リタイミング」ビヘイビア (ページ 510)
- ・「シミュレーション」ビヘイビア (ページ 517)
- その他のビヘイビア (ページ 546)

# ビヘイビアの概念

ビヘイビアは柔軟に使えるように設計されているので、複数のビヘイビアを組み 合わせてさまざまな種類のエフェクトを作成することができます。ビヘイビアを 使えば、モーショングラフィックスの対話型デザインが可能になり、短時間で複 雑なモーションエフェクトを作成したり、オブジェクトの相互作用をシミュレー トしたりすることができます。

また、ビヘイビアを使えば、ほとんどのパーティクルシステムのエミッタ、シェ イプ、マスク、リプリケータ、フィルタ、ジェネレータ、カメラ、またはライト などのパラメータをアニメートできます。このため、いくつかのシンプルなコン トロールを使うだけで、アニメートするバックグラウンド、ダイナミックなフィ ルタエフェクト、カメラやライティングの面白いエフェクト、非常に複雑なパー ティクルシステムなどを作成できます。

「モーショントラッキング」ビヘイビアは、ほかのビヘイビアとは異なる目的に 使用します。トラッキングビヘイビアは、適用したオブジェクトをただちにアニ メートするのではなく、オブジェクトの動きやビデオクリップ内での動きを解析 します。解析された動きを使って、揺れているクリップをスタビライズしたり、 オブジェクトの動きを解析されたクリップの動きに合わせたりできます。詳しく は、「モーショントラッキング」を参照してください。

「Motion」には、11 種類のビヘイビアがあります。

- 「オーディオ」ビヘイビアは、フェードインやフェードアウト、それにパンや フライバイなどの、シンプルなオーディオエフェクトを作成するために、オー ディオファイルに適用します。また、この「オーディオ」ビヘイビアとは違 い、ほとんどすべてのオブジェクトのパラメータに適用できる「オーディオ」 パラメータビヘイビアもあります。詳しくは、「「オーディオ」ビヘイビア」 を参照してください。
- ・「基本モーション」ビヘイビアは、最もシンプルなビヘイビアです。これらは、適用するオブジェクトの特定のパラメータをアニメートします。「基本モーション」ビヘイビアには、位置を変化させるものもあれば、大きさや回転を変化させるものもあります。この種類のビヘイビアには、「フェードイン/フェードアウト」、「スピン」、「投射」などがあります。イメージ、クリップ、パーティクルエミッタ、シェイプ、テキストなどには、すべての「基本モーション」ビヘイビアを適用することができます。ほとんどの「基本モーション」ビヘイビアは、カメラとライトに適用できます。詳しくは、「「基本モーション」ビヘイビア」を参照してください。
- 「カメラ」ビヘイビアは、3Dプロジェクトのカメラに適用して、ドリー、パン、ズームなどの基本的なカメラの動きを作成するために特別に設計されています。詳しくは、「カメラビヘイビア」を参照してください。

- 「モーショントラッキング」ビヘイビアでは、複数のタスクを実行できます。
   すべてのトラッキングビヘイビアはクリップ内に存在するモーションを解析しますが、そのデータの適用はビヘイビアごとに異なります。たとえば、「スタビライズ」ビヘイビアは、カメラのぶれによって発生したクリップ内の動きを安定させます。「マッチムーブ」ビヘイビアは、オブジェクト(クリップなど)内の動きを解析し、その動きを別のオブジェクトに適用することで、そのオブジェクトとトラッキングソースを統合させます。詳しくは、「「モーショントラッキング」ビヘイビア」を参照してください。
- ・「パラメータ」ビヘイビアは、あらゆるオブジェクト(フィルタやビヘイビア も含む)の特定のパラメータに適用できますが、そのエフェクトは、そのパラ メータのみに限定されます。同じ「パラメータ」ビヘイビアでも、別のパラ メータに適用すると異なるエフェクトになります。たとえば、テキストの「不 透明度」に「反復」ビヘイビアを適用すると、そのテキストがフェードイン/ アウトを繰り返すようになり、シェイプの「回転」に「反復」ビヘイビアを適 用すれば、そのシェイプが前後に揺れる動作を繰り返します。「パラメータ」 ビヘイビアは、フィルタ、ジェネレータ、パーティクルシステム、リプリケー タなどのパラメータだけでなく、その他のビヘイビアのパラメータにも適用す ることができます。この種類のビヘイビアには、「反復」、「ランダム化」、 「反転」などがあります。ほとんどの「パラメータ」ビヘイビアは、カメラと ライトに適用することができます。詳しくは、「「パラメータ」ビヘイビア」 を参照してください。
- 「パーティクル」ビヘイビアは、パーティクルエミッタまたはパーティクルシステム内のセルに適用するように特別に設計されています。この種類のビヘイビアは、出現時間における個々のパーティクルのアニメーション方法に影響します。詳しくは、「「パーティクル」ビヘイビアを使う」を参照してください。
- 「リプリケータ」ビヘイビアは、リプリケータまたはリプリケータ内のセルに 適用するように特別に設計されています。この種類のビヘイビアは、リプリ ケータセルのパターンにおける各種パラメータのアニメーション方法に影響し ます。たとえば、各セルの不透明度が0パーセントから100パーセントに変化 するリプリケータパターンのアニメーションを作成できます。詳しくは、 「「シーケンスリプリケータ」ビヘイビアを使う」を参照してください。
- 「リタイミング」ビヘイビアは、ホールドフレームの作成、フッテージの反 転、フッテージの速度の変更、ストロボフレームやスタッタの作成、フッテージのスクラブなどを行うために、フッテージや複製したレイヤー(またはグ ループ)に適用されます。これらのビヘイビアは、「レイヤー」リスト内の フッテージオブジェクトに適用されます。詳しくは、「「リタイミング」ビヘ イビア」を参照してください。

- 「シェイプ」ビヘイビアは、シェイプまたはマスクに適用するように特別に設計されています。「シェイプ」ビヘイビアは、シェイプまたはマスクの個々の頂点に作用します。たとえば、「ランダム化」ビヘイビアを適用すると、そのシェイプのコントロールポイント(または接線かその両方)がランダムにアニメートされます。詳しくは、「「シェイプ」ビヘイビア」を参照してください。
- 「シミュレーション」ビヘイビアは、2種類の処理のいずれかを行います。一部の「シミュレーション」ビヘイビアは、「引力」などのように、実世界の現象をシミュレートすることでオブジェクトのパラメータをアニメートします。「引き寄せ」や「反発」などのその他の「シミュレーション」ビヘイビアは、適用するオブジェクトの周囲にあるオブジェクトのパラメータに作用します。これらのビヘイビアを使えば、最小限の調整で、プロジェクト内の複数のオブジェクト間に複雑な相互作用を作り出すことができます。「基本モーション」ビヘイビアと同様、「シミュレーション」ビヘイビアも指定したオブジェクトのパラメータに作用します。この種類のビヘイビアには、「引き寄せ」、「引力」、「反発」などがあります。「シミュレーション」ビヘイビアは、カメラとライトに適用することもできます。詳しくは、「「シミュレーション」ビヘイビア」を参照してください。
- 「テキスト」ビヘイビアは、テキストパラメータをアニメーションしてさまざ まなアニメーションエフェクトを作成します。たとえば「タイプオン」では、 テキストが1文字ずつ表示されていきます。詳しくは、「「テキストアニメー ション」ビヘイビアと「テキストシーケンス」ビヘイビア」および「「シーケ ンステキスト」ビヘイビア」を参照してください。

ビヘイビアの使用と適用の概要については、「ビヘイビアを適用または削除する」を参照してください。プロジェクト内でビヘイビアを操作する方法について 詳しくは、「ビヘイビアを使う」を参照してください。

**メモ:**「オーディオ」、「カメラ」、「モーショントラッキング」、「パーティ クル」、「リプリケータ」、「シェイプ」、および「テキスト」の各ビヘイビア については、それぞれ個別に章を設けて説明しています。

## ビヘイビアとキーフレームの違い

ビヘイビアを適用するオブジェクトやパラメータには、キーフレームが追加されない点を理解することが重要です。ビヘイビアは、値の範囲を生成し、それがオブジェクトのパラメータに適用されて、ビヘイビアの継続時間内でアニメートされます。ビヘイビアのパラメータを変更すると、そのビヘイビアが生成する値の範囲が変わります。

キーフレームを使うと、パラメータに特定の値を適用できます。値が異なる キーフレームを2つ以上パラメータに適用した場合、最初のキーフレームの値 から最後の値までそのパラメータが変化します。

ビヘイビアは、一般的なモーションエフェクトを継続的に作成しているときに 最も役立ちます。また、手動でキーフレームを設定するには複雑すぎるか、時 間がかかりすぎるようなアニメーションエフェクトを作成するときに便利で す。これに対してキーフレームは、調整したパラメータが、特定の時点で特定 の値になることが必要な、厳密なアニメーションエフェクトを作り出す場合に 便利です。キーフレームの使いかたについて詳しくは、「キーフレームとカー ブ」を参照してください。

ビヘイビアによって作成されたアニメーションを、キーフレームを使ったもの に変換することもできます。詳しくは、「ビヘイビアをキーフレームに変換す る」を参照してください。

# ビヘイビアをブラウズする

使用可能なビヘイビアは、すべて「ライブラリ」に表示されます。サイドバーの 「カテゴリ」パネルで「ビヘイビア」カテゴリを選択すると、ビヘイビアのサブ カテゴリが表示されます(テキストビヘイビアには2つのカテゴリがあります)。

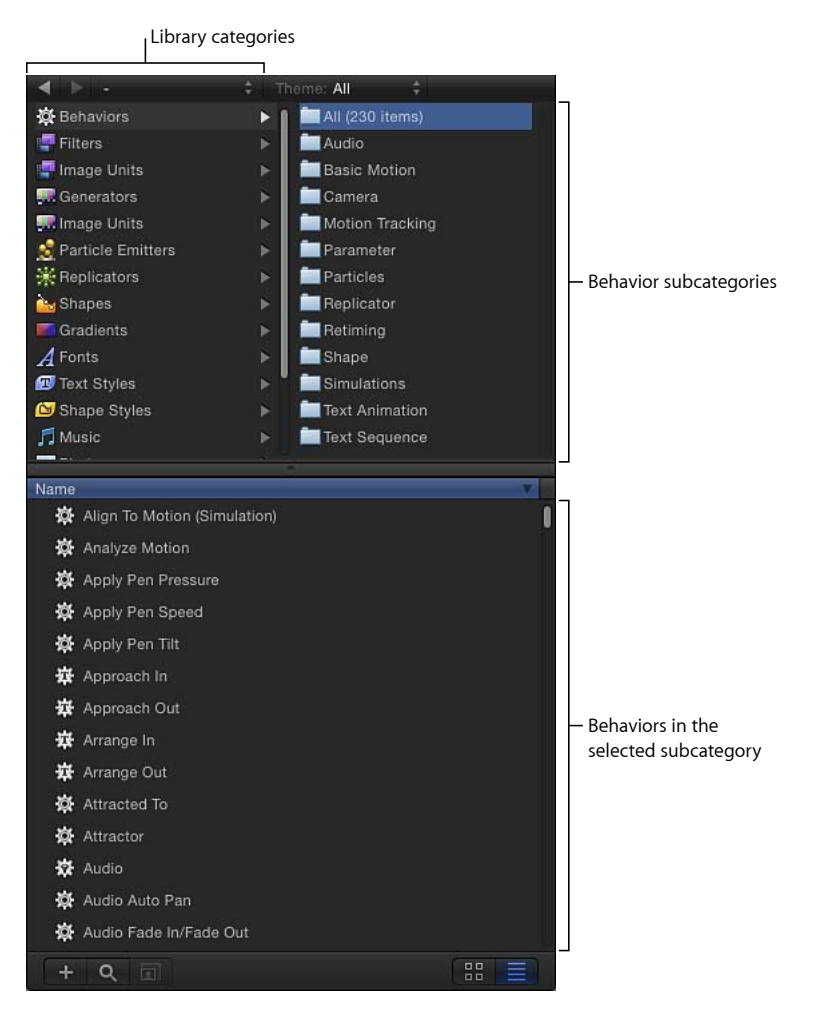

サブカテゴリを選択すると、そのタイプのすべてのビヘイビアがライブラリス タック内にリストされます。 ライブラリスタックでビヘイビアを選択すると、そのビヘイビアの短い説明とプレビューがプレビュー領域に表示されます。

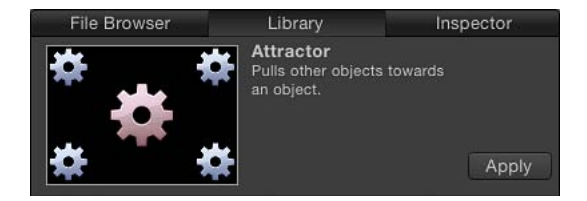

★モ: このアニメーションによるビヘイビアのプレビューでは、アニメーション パスやカラー情報が表示され、各ビヘイビアの働きを理解するのに役立つヒント を得ることができます。ほとんどのプレビューは、ひと目で分かるようになって いますが、「パラメータ」のプレビューでは、アニメートするオブジェクトヘビ ヘイビアのエフェクトを適用する前と後の様子が表示されます。歯車のグラフィッ クスは、オブジェクトにビヘイビアのエフェクトが適用された後の状態を表すた めに赤くなります。「シミュレーション」ビヘイビアの場合、赤い歯車のグラ フィックは選択したビヘイビアが適用されたグループ内のオブジェクトを表しま す。

# ビヘイビアを適用または削除する

ビヘイビアは、次のいずれかの方法でオブジェクトに適用することができます:

 キャンバス、「レイヤー」リスト、または「タイムライン」内のオブジェクト にビヘイビアをドラッグします。

「タイムライン」内のオブジェクトにビヘイビアを適用するときは、「タイム ライン」のレイヤーリストかトラック領域内のオブジェクトに対してドラッグ します。

**メモ:**通常は、「レイヤー」リストか「タイムライン」内のカメラやライトに ビヘイビアをドラッグする方が、キャンバス内のオブジェクトにドラッグする よりも簡単です。

- オブジェクトを選択し、「ライブラリ」内でビヘイビアを選択してから「プレビュー」領域にある「適用」ボタンをクリックします。
- オブジェクトを選択し、ツールバーの「ビヘイビアを追加」ポップアップメニューからビヘイビアを選択します。
- 「インスペクタ」のパラメータ行の右側にあるポップアップメニューの矢印を クリックして、メニューから「パラメータ」ビヘイビアを選択します。
- Control キーを押しながらオブジェクトのパラメータ(別のビヘイビアのパラ メータも含む)をクリックし、ショートカットメニューから「パラメータ」ビ ヘイビアを選択します。

キャンバス、「レイヤー」リスト、「タイムライン」、「インスペクタ」のいず れかでビヘイビアを選択してから Delete キーを押せば、そのビヘイビアは削除 されます。ビヘイビアの適用と削除について詳しくは、「ビヘイビアを適用す る」および「ビヘイビアを削除する」を参照してください。

## ビヘイビアが表示される場所

あるオブジェクトにビヘイビアを適用すると、ビヘイビアは、「レイヤー」リストと「タイムライン」でそのオブジェクトの下にネストされて表示されます。

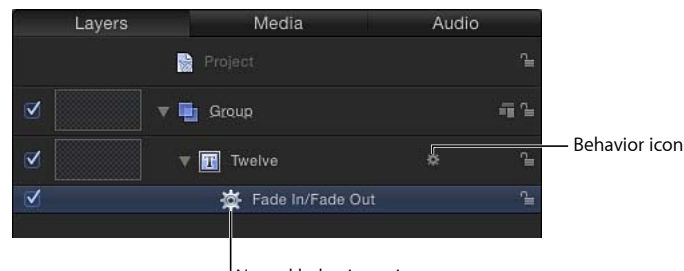

Nested behavior as it appears in the Layers list

ビヘイビア・アイコン(歯車の印)は、「レイヤー」リストと「タイムライン」 内のオブジェクト名の右側にも表示されます。このアイコンをクリックすると、 そのオブジェクトに適用されているすべてのビヘイビアが有効または無効になり ます。ビヘイビアの属性を調整できる実際のパラメータは、「ビヘイビア」イン スペクタに表示されます。

オブジェクトに新しく適用したビヘイビアは、以前から適用されていたビヘイビアの上に表示されます。

「レイヤー」リストの右下隅の「ビヘイビアを表示/隠す」ボタンを使って、 「レイヤー」リストにビヘイビアが表示されないようにできます。詳しくは、 「エフェクトを表示する/隠す」を参照してください。

プロジェクト内のオブジェクトにいずれかのビヘイビアを適用すると、「情報」、 「ビヘイビア」、または「フィルタ」インスペクタで、影響を受けているパラ メータの行にビヘイビア・アイコン(歯車の印)が表示されます。このアイコン によって、ビヘイビアがそのパラメータに作用していることが示されます。

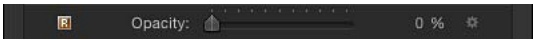

## アニメーションパス

ビヘイビアをオブジェクトに適用したとき、アニメーションパスが追加され、そのオブジェクトが時間経過の中で移動するパスが表示されることがあります。このパスは、ビヘイビアによって作成されたアニメーションの「プレビュー」だと思ってください。キーフレームで作成されたアニメーションパスや、「モーションパス」ビヘイビアで作成されたパスと異なり、ビヘイビア用のアニメーションパスを編集することはできません。すべてのタイプのパスの表示/非表示は、キャンバスの上にある「表示」ポップアップメニューを使えば、切り替えることができます。

## キーフレームエディタでのビヘイビアのエフェクト

「キーフレームエディタ」を開き、ビヘイビアによって影響を受けているパラ メータを見ると、ビヘイビアが影響していることを示す編集不可のカーブが確認 できます。編集不可のカーブ(この例では、「フェードイン/フェードアウト」 ビヘイビアに対応する不透明度チャンネルのアニメーション)は、そのパラメー タの編集可能なカーブに加えて表示され、これらを組み合わせて用いるとそのパ ラメータにキーフレームを設定できます。

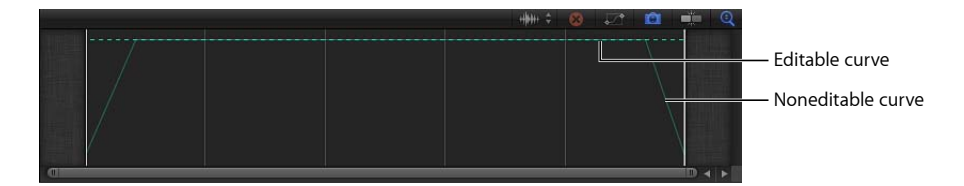

**メモ**:表示するパラメータの選択や、カーブセットの作成は、「キーフレームエ ディタ」の上部のポップアップメニューを使って行うことができます。カーブ セットについて詳しくは、「カスタムのパラメータセット」を参照してくださ い。

ビヘイビアとキーフレームの結合方法について詳しくは、「ビヘイビアにキーフレームを結合する」を参照してください。

## ビヘイビアを適用する

ビヘイビアは、キャンバス、「レイヤー」リストまたは「タイムライン」内で、 オブジェクトに対して適用することができます。ビヘイビアの中には、適用先レ イヤーの特定のパラメータをアニメートするものもあります。たとえば、「投 射」ビヘイビアは、オブジェクトの「位置」パラメータのみに作用し、「調整」 ビヘイビアは、オブジェクトの「調整」パラメータのみに作用します。また、ビ ヘイビアが適用されるレイヤーを取り囲むレイヤーのパラメータを、アニメート させるビヘイビアもあります。たとえば、「引き寄せ」ビヘイビアは、適用した レイヤーに向かってほかのレイヤーを移動します。この際、それぞれの「位置」 パラメータがアニメートされます。 *重要:*「テキスト」、「パーティクル」、「リプリケータ」、「オーディオ」、 「シェイプ」、「カメラ」の各ビヘイビアは、それぞれの名前が示すタイプのオ ブジェクトのみに適用します。

「パラメータ」ビヘイビアは、オブジェクトのパラメータ(位置など)に適用で きます。詳しくは、「「パラメータ」ビヘイビアを適用する」を参照してくださ い。

「レイヤー」リストまたは「タイムライン」で、グループにビヘイビアを適用す ることもできます。適用されたビヘイビアによって、そのグループ内にネストす るすべてのオブジェクトに対し、それらが1つのオブジェクトであるかのように 影響する場合と、個々のエレメントとして影響する場合の2通りがあります。こ の結果は、「ビヘイビア」インスペクタにある「適用」および「サブオブジェク トに適用」パラメータで調整できることもあります。

**ヒント**: ビヘイビアをオブジェクトに適用したときに、予期していた結果になら なかった場合、「サブオブジェクトに適用」パラメータのオン/オフを切り替え たり、「適用」ポップアップメニューから別のオプションを選択したりしてみて ください。これらのパラメータによって、ビヘイビアの影響がグループ全体に対 して及ぶのか、その中のコンポーネント(グループ内にネストされている子オブ ジェクトなど)に及ぶのか、あるいは、オブジェクトが周囲のオブジェクトとど のように相互作用するのかなどがそれぞれ決まります。「サブオブジェクトに適 用」チェックボックスは、「投射」、「スピン」、または「シミュレーション」 ビヘイビアを、グループ、またはパーティクルエミッタやテキストのようなオブ ジェクトを複数含むオブジェクトに適用した場合にのみ、「インスペクタ」に表 示されます。

#### オブジェクトにビヘイビアを適用するには

以下のいずれかの操作を行います:

 ビヘイビアを「ライブラリ」から、キャンバス、「レイヤー」リスト、「タイム ライン」内の対象となるオブジェクトまでドラッグします。

「タイムライン」内のオブジェクトにビヘイビアを適用するときは、「タイムラ イン」のレイヤーリストかトラック領域内のオブジェクトに対してドラッグしま す。

**メモ:**通常は、「レイヤー」リストか「タイムライン」内のカメラやライトにビ ヘイビアをドラッグする方が、キャンバス内のオブジェクトにドラッグするより も簡単です。

ビヘイビアを「ライブラリ」から適用する利点は、そのビヘイビアによって作成 されるアニメーションのプレビューを、「プレビュー」領域で見ることができる ことです。  キャンバス、「レイヤー」リスト、または「タイムライン」でオブジェクトを1 つ選択して、ライブラリスタックからビヘイビアを1つ選択し、プレビュー領域 にある「適用」をクリックします。

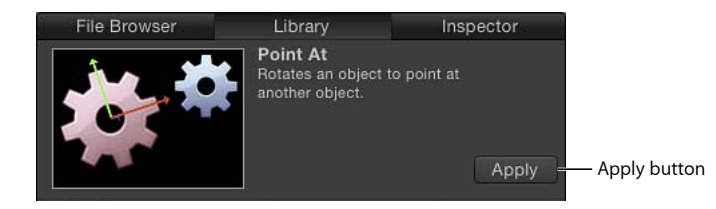

 キャンバス、「レイヤー」リスト、または「タイムライン」内でオブジェクトを 選択し、ツールバーの「ビヘイビアを追加」ポップアップメニューからビヘイビ アを選択します。

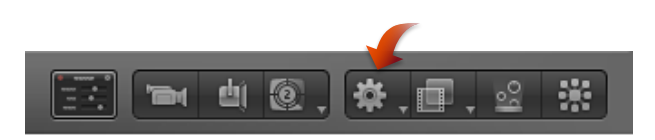

## 複数のオブジェクトにビヘイビアを適用するには

1 ビヘイビアを適用するオブジェクトをすべて選択します。

「レイヤー」リスト、キャンバス、または「タイムライン」で、複数のオブジェ クトが隣接している場合は Shift キーを押しながらクリックして選択します。隣 接していない場合は Command キーを押しながらクリックして 1 つずつ選択しま す。

- 2 以下のいずれかの操作を行います:
  - ・ ツールバーで、「ビヘイビアを追加」ポップアップメニューからビヘイビアを 選択します。
  - 「ライブラリ」でビヘイビアを選択し、プレビュー領域の「適用」をクリック します。

**重要**: すべてのビヘイビアが、オブジェクトにモーションを自動的に適用する わけではありません。たとえば、「投射」ビヘイビアでは、オブジェクトが実際 に「投射」されるには、投射速度を(HUDか「インスペクタ」で)設定してお く必要があり、このようなビヘイビアはほかにもあります。たとえば、「周回」 ビヘイビアでは、オブジェクトが周回する際の中心となるソースオブジェクトが 指定されていなくてはなりません。 オブジェクトにビヘイビアを適用すると、そのビヘイビアのデフォルトの設定に 基づいて、ビヘイビアの影響を受けるオブジェクトの各パラメータがアニメート されます。たとえば、キャンバス内のオブジェクトに「引力」ビヘイビアを適用 すると、「引力」ビヘイビアのデフォルト設定に従って、オブジェクトの位置が アニメートされて下方向に移動します。

## デフォルトのビヘイビアの継続時間

ほとんどの場合、ビヘイビアの継続時間は、そのビヘイビアが適用されたオブ ジェクトの「タイムライン」における継続時間と同じです。たとえば、開始フ レームが20で終了フレームが300のオブジェクトに「スピン」ビヘイビアを適 用すると、「スピン」ビヘイビアの継続時間もフレーム20から300までになり ます。ビヘイビアの継続時間のトリミングについては、「ビヘイビアをトリム する」を参照してください。

## ビヘイビアを削除する

ビヘイビアではキーフレームは追加されないので、ビヘイビアを削除すると、そのアニメーションエフェクトは即座に消えます。ビヘイビアはすべて同じ方法で 削除します。

## オブジェクトからビヘイビアを削除するには

- 1 「レイヤー」リスト、「タイムライン」、「ビヘイビア」インスペクタ、または HUDのタイトルバーにあるポップアップメニューで、ビヘイビアを選択します。
- 2 以下のいずれかの操作を行います:
  - ・「編集」>「削除」と選択します。
  - 「レイヤー」リストまたは「タイムライン」で、Control キーを押しながらビ ヘイビアをクリックし、ショートカットメニューで「削除」を選択します。
  - Delete キーを押します。

## 「パラメータ」ビヘイビアを適用する

すべてのビヘイビアは、それを適用したオブジェクトのパラメータに作用しますが、「パラメータ」ビヘイビアは、選択した特定のパラメータのみに適用されます。

これには、フィルタのパラメータや、パーティクルシステム内のエミッタやセル、シェイプ、テキストなどのパラメータなども含まれます。「パラメータ」ビ ヘイビアは、オブジェクトに適用されている別のビヘイビアのパラメータに適用 することもできます。 ここで、ビヘイビアと「パラメータ」ビヘイビアを簡単に比較してみます。「投 射」ビヘイビアをテキストレイヤーに適用すると、テキストはキャンバス上を移 動します。この場合、「投射」ビヘイビアは、テキストレイヤーの「位置」パラ メータに作用します。「ランプ」パラメータビヘイビアを「位置」パラメータに 適用することで、同様のエフェクトを実現できます。この「ランプ」ビヘイビア は、「文字間隔」や「不透明度」などのパラメータに適用することもできます。

「パラメータ」ビヘイビアがオブジェクトに与えるエフェクトは、適用先のオブ ジェクトのパラメータによって異なります。たとえば、「パラメータ」ビヘイビ アの「ランダム化」をパーティクルエミッタの「位置」パラメータに適用する と、プロジェクト再生時にエミッタは画面上をランダムに漂うように移動しま す。「ランダム化」パラメータビヘイビアをシェイプの「調整」パラメータに適 用すると、そのシェイプはランダムに大きくなったり、小さくなったりします。

**重要:**「パラメータ」ビヘイビアはオブジェクトに適用することもできますが、 適用先となるパラメータを選択するまでは、そのビヘイビアがオブジェクトに作 用することはありません。「インスペクタ」内でショートカットメニューを使え ば、より直接的に「パラメータ」ビヘイビアを適用することができます。

「パラメータ」ビヘイビアをオブジェクトの特定のパラメータに適用するには 1 「パラメータ」ビヘイビアを適用するオブジェクトを選択します。

- 2 以下のいずれかの操作を行います:
  - 「インスペクタ」でControlキーを押しながらパラメータの名前をクリックし、
     「パラメータビヘイビアを追加」を選択して、サブメニューから項目を選択します。
  - パラメータのアニメーションメニューをクリックし、「パラメータビヘイビア を追加」を選択して、サブメニューから項目を選択します。
  - HUD で Control キーを押しながらパラメータをクリックし、ショートカットメニューから「パラメータビヘイビアを追加」を選択して、サブメニューから項目を選択します。
  - 「キーフレームエディタ」で Control キーを押しながらパラメータをクリック し、ショートカットメニューから適用したいビヘイビアを選択します。
     「パラメータ」ビヘイビアを適用すると、「ビヘイビア」インスペクタが開き ます。

**メモ:**「キーフレームエディタ」の上のポップアップメニューを使って、「キーフレームエディタ」に表示させたいパラメータを選択します。詳しくは、「パラメータリストのフィルタリング」を参照してください。

#### 第9章 ビヘイビアを使う

## オブジェクトに「パラメータ」ビヘイビアを適用するには

- 1 以下のいずれかの操作を行います:
  - 「パラメータ」ビヘイビアを「ライブラリ」から、キャンバス、「レイヤー」 リスト、「タイムライン」内の対象となるオブジェクトまでドラッグします。
     メモ:通常は、「レイヤー」リストか「タイムライン」内のカメラやライトに ビヘイビアをドラッグする方が、キャンバス内のオブジェクトにドラッグする よりも簡単です。
  - キャンバス、「レイヤー」リスト、または「タイムライン」でオブジェクトを 1つ選択し、ツールバーの「ビヘイビアを追加」ポップアップメニューを開い てから、「パラメータ」サブメニューから項目を選択します。

ビヘイビアがオブジェクトに適用されますが、この時点では、ビヘイビアにパラ メータは割り当てられていません。

- 2 「パラメータ」ビヘイビアに特定のパラメータを割り当てるには、以下のいずれ かの操作を行います:
  - 「パラメータ」ビヘイビアを選択して、HUDの「適用」ポップアップメニュー からパラメータを1つ選択します。
  - 「パラメータ」ビヘイビアを選択して、「ビヘイビア」インスペクタの「適用」ポップアップメニューから「パラメータ」ビヘイビアを1つ選択します。
     ビヘイビアが適用されるパラメータが「適用」テキストフィールドに表示されます。

**メモ:**「パラメータ」ビヘイビアを「よく使う項目」として保存すると、割り当 てられたパラメータもビヘイビアのその他の設定と一緒に保存されます。そのた め、保存したビヘイビアをオブジェクトに適用すると、その同じパラメータに適 用されます。

#### 「パラメータ」ビヘイビアの表示

ほかのビヘイビアと同様、「パラメータ」ビヘイビアもオブジェクトに適用され ているその他のビヘイビアと共に、「レイヤー」リストと「タイムライン」でそ のオブジェクトの下にネストされて表示されます。

**メモ:**「パラメータ」ビヘイビアは、「レイヤー」リスト内でオブジェクトの下にネストされた状態で表示されますが、各「パラメータ」ビヘイビアは、オブジェクトそのものではなく、オブジェクトのある特定のパラメータに適用されています。

以下のスクリーンショットでは、「反復」パラメータビヘイビアのアイコンに、 じょうごのようなイメージが含まれています。このじょうごは、個々のパラメー タの「チャネリング」を表しています。

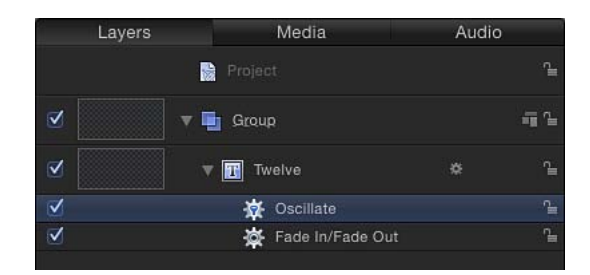

「タイムライン」では、「パラメータ」ビヘイビアを表すために同じアイコンが 使用されます。

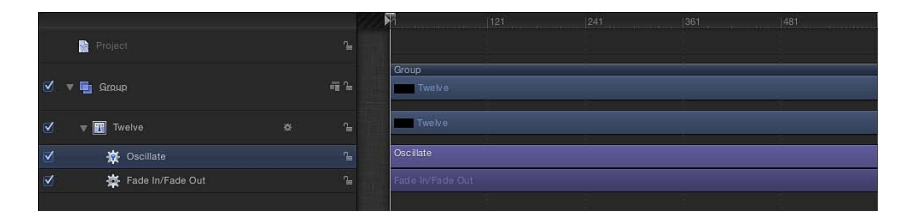

「インスペクタ」で Control キーを押したままパラメータの名前をクリックする か、パラメータの右側にあるポップアップメニューをクリックすると、アニメー ションメニューが表示されます。アニメーションメニューには、そのパラメータ に適用されているビヘイビアの名前が表示されます。ビヘイビアを選択すると、 「ビヘイビア」インスペクタが開きます。

ほかのビヘイビアと同様に、プロジェクト内のオブジェクトに「パラメータ」ビ ヘイビアを適用すると、適用先の「情報」、「ビヘイビア」、または「フィル タ」の各タブ(インスペクタ」内)の中で、作用を受けているパラメータのキー フレームボタンの上にビヘイビア・アイコン(歯車の印)が表示されます。

#### 「パラメータ」ビヘイビアを別のパラメータに割り当て直す

「パラメータ」ビヘイビアを適用すると、割り当て直さない限りは、適用したパ ラメータに割り当てられたままになります。HUDまたは「ビヘイビア」インス ペクタの「パラメータ」ビヘイビアコントロールの一番下にある「適用」ポップ アップメニューを使えば、ビヘイビアを割り当て直すことができます。

「適用」ポップアップメニューには、ビヘイビアが適用されるオブジェクトに関 するすべてのパラメータが表示されます。オブジェクトに別のビヘイビアかフィ ルタが適用されている場合、それらのパラメータも「適用」ポップアップメニュー のサブメニュー内に表示されます。 HUD で「パラメータ」ビヘイビアを別のパラメータに再割り当てするには

- 1 「レイヤー」リスト、「タイムライン」、または「ビヘイビア」インスペクタ で、再割り当てする「パラメータ」ビヘイビアを選択します。
- 2 HUD で、「適用」ポップアップメニューから新しいパラメータを選択します。 新しく選択したパラメータに「パラメータ」ビヘイビアが適用され、新しい割り 当てに合わせて「適用」フィールドがアップデートされます。「インスペクタ」 で、新しいパラメータの横にビヘイビア・アイコン(歯車の印)が表示されま す。

「インスペクタ」で「パラメータ」ビヘイビアを別のパラメータに再割り当てす るには

- 1 再割り当てする「パラメータ」ビヘイビアを含むオブジェクトを選択します。
- ビヘイビア」インスペクタで、「適用」ポップアップメニューから新しいパラ メータを選択します。

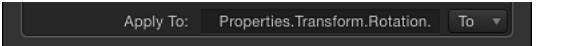

# ビヘイビアを修正する

各ビヘイビアにはパラメータのサブセット(コンプリートセットの場合もありま す)があり、これは HUD に表示されます。さらに、「ビヘイビア」インスペク タには、ビヘイビアのすべてのパラメータが表示されます。HUD と「ビヘイビ ア」インスペクタは同じパラメータを参照しており、一方でパラメータを変更す ると、もう一方にもその変更が反映されます。
## HUD でパラメータを修正する

一般に、HUDに表示されるパラメータは、そのビヘイビアのエフェクトを調整 する際に最も基本となるものです。「ビヘイビア」インスペクタにはより多くの コントロールがありますが、ビヘイビアのHUDにあるコントロールの方が、「ビ ヘイビア」インスペクタにあるものよりも分かりやすく簡単に使えるようになっ ていることがあります。例として、「フェードイン/フェードアウト」の各種コ ントロールを、「ビヘイビア」インスペクタにあるものと HUDにあるものとで 比較してみましょう。

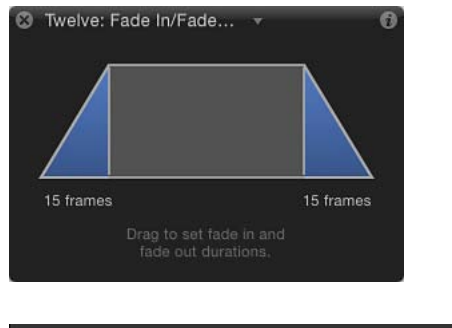

| Fade In/Fade O | ut |            |  |      | • |
|----------------|----|------------|--|------|---|
| Fade In Time:  | ÷  | <b>∆</b> ` |  | 15.0 |   |
| Fade Out Time: | -1 | <b>∆</b> ′ |  | 15.0 |   |
| Start Offset:  | ۵. |            |  |      |   |
| End Offset:    | ۵. |            |  |      |   |

図の通り、HUD のビジュアルコントロールは、「ビヘイビア」インスペクタに ある2つのパラメータを1つのグラフィカルなコントロールに一体化したものと なっています。

## ビヘイビアの HUD を表示するには

- 1 以下のいずれかの操作を行います:
  - 「レイヤー」リスト、「タイムライン」、または「ビヘイビア」インスペクタ で、修正するビヘイビアを選択します。
  - Controlキーを押しながらキャンバス内のオブジェクトをクリックして、ショートカットメニューの「ビヘイビア」のサブメニューでビヘイビアを選びます。

**メモ:** HUDが表示されない場合は、「ウインドウ」>「HUDを表示」と選択します(あるいは F7 または D キーを押します)。

2 HUD にある各種コントロールを使って、ビヘイビアを調整します。

## オブジェクトの HUD を順番に切り替えるには

以下のいずれかの操作を行います:

 HUD のタイトルバー内の開閉用三角ボタン(タイトルの右側にあります)をク リックすると、そのオブジェクトに適用されているすべてのビヘイビアとフィル タがリストされたポップアップメニューが表示されます。このリストから HUD に表示する項目を選択します。

| S Twelve: Fade In/Fade | <b>T</b> 0           |
|------------------------|----------------------|
|                        | Click to open pop-up |
|                        | menu listing other   |
|                        | applied behaviors.   |

 キャンバス内でオブジェクトを選択してDキーを押せば、そのオブジェクトで 利用できるすべての HUD を順番に表示させることができます。HUD を逆順に切り替えるには、Shift + Dキーを押します。

# 「ビヘイビア」インスペクタでパラメータを変更する

HUDとは異なり、「ビヘイビア」インスペクタには使用できるすべてのパラメー タが表示されます(ほかのパラメータで選択した設定によっては、隠されたまま になるパラメータもあります)。

### 「ビヘイビア」インスペクタを表示するには

- 1 ビヘイビアが適用されているオブジェクトを選択します。
- インスペクタ」で「ビヘイビア」パネルを開きます。
   適用したビヘイビアが表示されています。

### 複数の同じビヘイビアを同時に変更する

たいていの場合、同種であればほとんどのビヘイビアのパラメータを同時に変更できます。

**メモ:** 同時に調整を行うには、選択したビヘイビアが同じ(たとえば2つの「投射」ビヘイビア)である必要があります。

### 同時に複数のビヘイビアを編集するには

- 「レイヤー」リストまたは「ビヘイビア」インスペクタで、Command キーを押したまま変更する同種のビヘイビアを選択します。
- 2 以下のいずれかの操作を行います:
  - ・「複数選択」というタイトルの HUD でパラメータを調整します。
  - 「ビヘイビア」インスペクタでパラメータを調整します。
    - 該当するビヘイビアだけが利用できます。パラメータを調整すると、選択され ているすべてのビヘイビアが変更されます。

# ビヘイビアを使う

このセクションでは、プロジェクトでのビヘイビアの有効化や、名称変更、ロック、複製、移動、そして並べ替えの方法について説明します。これらの手順は、 あらゆるタイプのビヘイビアに当てはまります。

「レイヤー」リストと「タイムライン」のビヘイビアコントロール オブジェクトにビヘイビアを適用すると、そのビヘイビアが「レイヤー」リス ト、「タイムライン」、および「ビヘイビア」インスペクタの3つの場所に表示 されます。

「ビヘイビア」インスペクタには、オブジェクトに適用されているビヘイビアの すべての編集可能なパラメータが表示されますが、「レイヤー」リストと「タイ ムライン」にも各ビヘイビア用のいくつかのコントロールが用意されています:

**アクティブ化チェックボックス**: ビヘイビアごとにオン/オフを切り替えます。 オフになっているビヘイビアは、適用しているオブジェクトに影響しません。

**名前:** このフィールドをダブルクリックして、ビヘイビアの名称を変更します。

**ロック:** ロックアイコンをクリックすると、ビヘイビアのロック/ロック解除 が切り替わります。ロックしたビヘイビアのパラメータは、修正することができ ません。

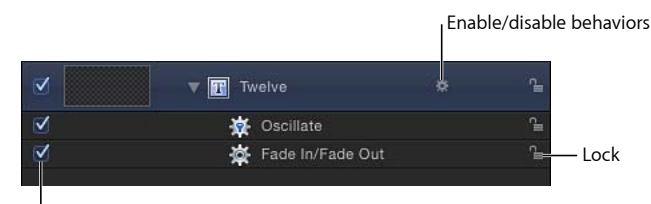

Activation checkbox

ビヘイビアの有効化/無効化: ビヘイビアが適用されているオブジェクトの名前の右側には、ビヘイビア・アイコン(歯車の印)が表示されます。このアイコンをクリックすると、そのオブジェクトに適用されているすべてのビヘイビアのオン/オフが切り替わります。

### \*

**メモ:** Control キーを押しながらビヘイビア・アイコン(歯車の印)をクリックすると、そのオブジェクトに適用されているビヘイビアがリストされたショートカットメニューが開きます。このメニューでビヘイビアを選択すると、「インスペクタ」にそのビヘイビアが表示されます。

#### 第9章 ビヘイビアを使う

ビヘイビアを表示/隠すボタン: 「レイヤー」リストと「タイムライン」の下部にあり、すべてのビヘイビアを表示したり隠したりします。このボタンは、プロジェクト内でオブジェクトに適用されているビヘイビアの有効/無効を切り替えるものではなく、単に表示するかどうかを制御するものです。

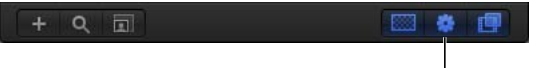

Show/Hide Behaviors button

## ビヘイビアをコピーする/ペーストする/移動する

オブジェクトに追加したビヘイビアは、「タイムライン」や「レイヤー」リスト 内のその他の項目と同じように、いくつかの方法でコピーしたり移動したりする ことができます。

「Motion」のほかの項目と同じように、ビヘイビアもカット、コピー、ペースト することができます。「タイムライン」や「レイヤー」リストでビヘイビアを カットまたはコピーした場合、そのビヘイビアのパラメータが現在の状態でコ ピーされます。

### ビヘイビアをカットまたはコピーするには

- 1 ビヘイビアを選択します。
- 2 以下のいずれかの操作を行います:
  - ・ビヘイビアを削除してクリップボードに入れるには、「編集」>「カット」と 選択します(または、Command + X キーを押します)。
  - ・ビヘイビアを残したままクリップボードにコピーするには、「編集」>「コ ピー」と選択します(または Command + C キーを押します)。

### ビヘイビアをペーストするには

- 1 オブジェクトを選択します。
- 「編集」>「ペースト」と選択します(またはCommand+Vキーを押します)。 カットまたはコピーしたビヘイビアは、選択したオブジェクトにそのままのパラ メータ設定で適用されます。

「レイヤー」リストや「タイムライン」では、ビヘイビアを新しい位置までド ラッグすることで、オブジェクト間でそのビヘイビアを移動することができま す。

### ビヘイビアをあるオブジェクトから別のオブジェクトに移動するには

 「レイヤー」リストか「タイムライン」で、あるオブジェクトのビヘイビアをド ラッグして別のオブジェクト上でドロップします。 メモ:「パラメータ」ビヘイビアを別のオブジェクトに移動すると、移動前のオブジェクトで影響を受けていたのと同じパラメータが移動先のオブジェクトでも影響を受けます(一致するパラメータが存在する場合)。対応するパラメータが存在しない場合は、パラメータの割り当て(「適用」フィールド)が「なし」になります。

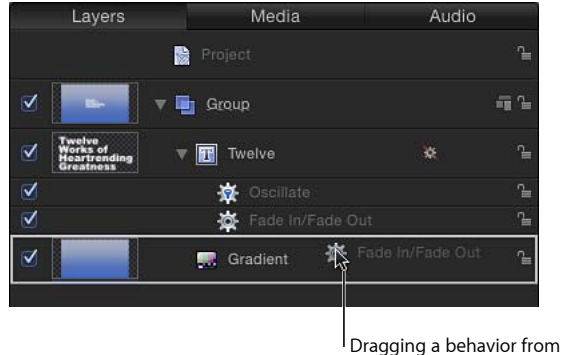

one object to another

ビヘイビアは、その場で複製することもできます。

### ビヘイビアを複製するには

- 1 複製するビヘイビアを選択します。
- 2 以下のいずれかの操作を行います:
  - ・「編集」>「複製」と選択します(または、Command + Dキーを押します)。
  - Control キーを押しながら複製するビヘイビアをクリックして、ショートカットメニューで「複製」を選びます。

ビヘイビアを複製し、その複製を「レイヤー」リストや「タイムライン」内の別のオブジェクトに適用することもできます。

ビヘイビアの複製を別のオブジェクトヘドラッグするには

 Optionキーを押しながら、ビヘイビアの複製を適用するオブジェクトまでビヘイ ビアをドラッグします。

複製されたビヘイビアが2つ目のオブジェクトに適用され、元のビヘイビアも元の位置にそのまま残ります。

オブジェクトを複製すると、適用されていたビヘイビアもすべて複製されます。 したがって、作成しているプロジェクトで多数のオブジェクトを使用し、それら に同じビヘイビアを使用する場合には、最初のオブジェクトにそのビヘイビアを 適用してから、必要な分だけそのオブジェクトを複製します。

# 1つのオブジェクトに複数のビヘイビアを適用する

オブジェクトに追加できるビヘイビアの数には制限がありません。複数のビヘイ ビアを1つのオブジェクトに適用すると、すべてが一緒になって機能し、最終的 なアニメーションエフェクトが作成されます。

一般に、各ビヘイビアは、特定のパラメータに対して値を適用します。同じパラ メータに対して複数のビヘイビアが生成した値が適用される場合は、それらがす べて合計された値が最終的な値として使用されます。たとえば、ある1つのオブ ジェクトに、「投射」、「スピン」、および「引力」ビヘイビアを適用すると、 「投射」と「引力」ビヘイビアの組み合わされた結果が、オブジェクトの「位 置」に対して作用します。「スピン」ビヘイビアがオブジェクトの「回転」に対 して作用するということになります。

### ビヘイビアの処理順序

異なるタイプのビヘイビア(たとえば「パラメータ」ビヘイビアと「シミュレー ション」ビヘイビア)を結合する場合、またはビヘイビアとキーフレームを結合 する場合は、ビヘイビアの処理順序を理解しておくことが重要です。「Motion」 では、次の順序でビヘイビアとキーフレームを評価します:

キーフレーム>「シミュレーション」ビヘイビア>その他すべてのビヘイビア

「パラメータ」ビヘイビアは、フィルタおよび合成の順序と同様、「レイヤー」 リストの一番下から上に向かって、追加された順序で適用されます。詳しくは、 ビヘイビアを並べ替えるを参照してください。

**重要**: この処理順序は常に有効です。ビヘイビアを適用した順序やキーフレームをレイヤーやグループに追加した順序は関係ありません。

複数のビヘイビアやキーフレームを使用してレイヤーをアニメートするときは以 下のガイドラインを参照してください。

- キーフレームを使用してレイヤーをアニメートし、その後にビヘイビアを適用 すると、キーフレームの効果が先に評価されます。
- たとえば、キーフレームを使用してレイヤーの「回転」パラメータをアニメートしてから、レイヤーに「回転ドラッグ」(シミュレーション)ビヘイビアを 適用すると、「回転ドラッグ」ビヘイビアによってレイヤーの回転が遅くなり ます。キーフレームが設定された回転が評価されてから、キーフレームが設定 されたアニメーションに(「シミュレーション」ビヘイビアの)ドラッグが適 用されます。
- ・いずれかのビヘイビアを使用してレイヤーをアニメートし、その後にキーフレームを追加すると、キーフレームの効果が先に評価されます。

たとえば「スピン」ビヘイビアを使用して時計回りに回転するようにレイヤー をアニメートしてから、レイヤーが反時計回りに回転するように「回転」パラ メータにキーフレームを設定すると、レイヤーは反時計回りに回転します。 キーフレームは「スピン」ビヘイビアよりも後にプロジェクトに追加されてい ますが、「Motion」ではキーフレームが先に評価されます。

 「シミュレーション」ビヘイビアを使用してレイヤーをアニメートし、その後 に別のビヘイビアを適用すると、「シミュレーション」ビヘイビアの効果が先 に評価されます。

たとえば「引力」(シミュレーション)ビヘイビアを使用してレイヤーをアニ メートしてから、「投射」(基本モーション)ビヘイビアを適用すると、「引 カ」ビヘイビアで指定した通りに下へ移動しつつ、「投射」ビヘイビアで指定 した方向へ移動します。「投射」ビヘイビアの値が「引力」ビヘイビアの値に 適用されて、処理後のイメージが作成されます。

・ビヘイビアを使用してレイヤーをアニメートし、その後に「シミュレーション」ビヘイビアを適用すると、「シミュレーション」ビヘイビアが最初のビヘイビアよりも前に評価されます(その結果、「シミュレーション」ビヘイビアの効果がなくなる可能性があります)。

たとえば、「反復」(パラメータ)ビヘイビアを使用してレイヤーの「回転」 パラメータをアニメートしてから、レイヤーに「回転ドラッグ」(シミュレー ション)ビヘイビアを適用すると、レイヤーは反復しますが、「回転ドラッ グ」ビヘイビアによるレイヤーの低速化はありません。「パラメータ」ビヘイ ビア(「反復」)の前に「シミュレーション」ビヘイビア(「回転ドラッグ」) が評価されるため、ゼロ値にドラッグが適用されます。「シミュレーション」 ビヘイビアの影響を受けるデータがありません。

**メモ:**「スピン」ビヘイビアは「基本モーション」カテゴリに表示されますが、 「Motion」の処理順序としては「スピン」は「シミュレーション」ビヘイビア として扱われます。

キーフレームとビヘイビアの結合方法については、「ビヘイビアにキーフレーム」 を結合する」を参照してください。

### ビヘイビアを並べ替える

1つのオブジェクトに複数のビヘイビアを適用すると、それらのビヘイビアが 「タイムライン」や「レイヤー」リストでそのオブジェクトの下にネストされて 表示されます。すべてのビヘイビアは、「レイヤー」リスト内の順序に関係な く、設定済みの処理順序に従って結合されます。このため、並べ替えても作成さ れるアニメーションには影響しません。ただし、いくつか例外があります:

 「停止」ビヘイビアは、その下にあるビヘイビアのうち、1つのパラメータに 作用するすべてのビヘイビアの動作を停止します。「停止」ビヘイビアは、 「レイヤー」リスト内で上にあるビヘイビアには効果はありません。 ・「パラメータ」ビヘイビアは、「レイヤー」リストの一番下から上に向かって、追加された順序で適用されるため、処理の組み立てかたに注意する必要があります。たとえば、X位置50の円シェイプがキャンバス内にあるとします。値が正である「パラメータ」ビヘイビアの「速度」を円のX位置に適用すると、円はその開始X位置の50から右に移動します。「パラメータ」ビヘイビアの「反対」を円のX位置に適用すると、円はキャンバス内の-50から左に移動します。キャンバス内に表示されるエフェクトは、各ビヘイビアがその前に適用されたビヘイビアに作用した結果です:50というX位置の値が「速度」ビヘイビア(正の方向)によって変更された後、それが「反対」ビヘイビアによって変更されて、X位置と速度が負の値に変わります。

「レイヤー」リストで「速度」と「反対」の順序を入れ替えると、「反対」が 先に処理されます。円のX位置の値50が、-50に変更されます。次にこれが 「速度」の入力値として渡され、「速度」によって円が正の方向に移動しま す。そのため、円はキャンバス内で-50のX位置から右に移動します。

### ビヘイビアを並べ替えるには

 ビヘイビアを、そのオブジェクトに適用されているネストされたビヘイビアのリ スト内で上か下にドラッグします。

位置のインジケータが現れ、マウスボタンを放したときにそのビヘイビアが表示 される場所が示されます。

| 2            | Twelve<br>Works of<br>Heartrending ▼ III Twelve<br>Greatness | * | ſ    |
|--------------|--------------------------------------------------------------|---|------|
| $\checkmark$ | Grow/Shrink                                                  |   | ì    |
| V            | 🙀 Fade In/Fade 🖓t                                            |   | ſ    |
| V            | 🔆 Point At                                                   |   | Ĵ.   |
| V            | 🛱 Motion Path                                                |   | CIII |

Position indicator shows where you are moving the behavior.

2 位置のインジケータが適切な位置に来たら、マウスボタンを放します。

**メモ:**「Motion」には、キーフレームとビヘイビアの操作について、特定の順序 があります。詳しくは、「ビヘイビアの処理順序」を参照してください。

# ビヘイビアのタイミングを変更する

ビヘイビアのタイミングを変更することで、いつ開始するか、どのくらい持続す るか、またいつ停止するかを制御することができます。これには、いくつかの方 法があります。「停止」パラメータビヘイビアを使って、ある1つのパラメータ に対するビヘイビアのエフェクトを停止することができます。「タイムライン」 で、各ビヘイビアをトリムすることもできます。また、ビヘイビアの中には、 「始点のオフセット」パラメータを変更して、その開始を遅らせたり、「終点の オフセット」を変更して、「タイムライン」のオブジェクトの継続時間の終点よ りも前にそのビヘイビアを停止したりすることができるものもあります。このよ うなビヘイビアには、「フェードイン/フェードアウト」、「縮小/拡大」、 「モーションにスナップ」ビヘイビアなどがあります。

## 「停止」ビヘイビアを使う

ビヘイビアのタイミングを制御する最も簡単な方法は、「パラメータ」カテゴリ にある「停止」ビヘイビアを使うことです。「停止」ビヘイビアは、いずれかの パラメータのアニメーションを停止します。これは、そのアニメーションが、 「キーフレームエディタ」の中のキーフレームによるものか、そのオブジェクト に適用されているビヘイビアによるものかは関係ありません。

「「パラメータ」ビヘイビアを適用する」で説明したように、すべての「パラ メータ」ビヘイビアは、オブジェクトのパラメータ(「不透明度」、「位置」な ど)、あるいはオブジェクトそのもの(テキストやイメージなど)に適用できま す。ビヘイビアをオブジェクトに適用した場合、そのビヘイビアに特定のパラ メータを(「ビヘイビア」インスペクタで)割り当てる必要があります。

### パラメータのアニメーションを停止するには

- 1 アニメーションを停止するフレームへ再生ヘッドを移動します。
- 2 影響を受けているオブジェクトを選択し、「情報」インスペクタを開きます。
- 3 Control キーを押したまま停止するパラメータをクリックし、ショートカットメニューから「パラメータビヘイビアを追加」を選択してから、「停止」を選択します。

ビヘイビアが多次元パラメータの1つの次元に適用されている場合は、そのパラ メータの開閉用三角ボタンをクリックし、Control キーを押しながらその次元パ ラメータをクリックして同じショートカットメニューにアクセスしてから、「停 止」を選択します。

「停止」ビヘイビアが開始されるフレームまでパラメータがアニメートされます。

**メモ:** この方法で適用した場合、(「環境設定」の「レイヤーの作成位置」オプションの設定に関係なく)「停止」ビヘイビアは現在のフレームに影響します。

4 別のパラメータに「停止」ビヘイビアを割り当てるには、「適用」ポップアップ メニューから新しいパラメータを選択します。 「停止」ビヘイビアは、そのオブジェクトの選択したパラメータに影響している すべてのビヘイビアのアニメーションを停止します。たとえば、「引力」、「エッ ジ衝突」、および「回転」の各ビヘイビアをシェイプに適用し、そのシェイプが あるレイヤーの「位置」パラメータに「停止」パラメータを適用した場合、シェ イプは移動しなくなりますが、回転は継続します。

そのパラメータに影響するアニメーションが、いつ停止するかを制御するには、 「タイムライン」で「停止」ビヘイビアをトリムします。ビヘイビアのトリムに ついて詳しくは、「ビヘイビアをトリムする」を参照してください。

「パラメータ」ビヘイビアの追加方法について詳しくは、「「パラメータ」ビヘ イビアを適用する」を参照してください。

## ビヘイビアをトリムする

オブジェクトにビヘイビアを適用する場合、「タイムライン」でのビヘイビアの 継続時間は、デフォルトでは、適用先のオブジェクトの継続時間になります。た だし、ビヘイビアを修正すれば、そのエフェクトの継続時間を制限できます。た とえば、「スピン」ビヘイビアを「リプリケータ」レイヤーに適用した場合、デ フォルトではそのリプリケータは、レイヤーの継続時間中常に回転を続けます。 「スピン」ビヘイビアのアウト点をトリムすると、新しいアウト点の位置でスピ ンが停止します。

ビヘイビアをトリムすると、ビヘイビアの新しい継続時間と共にアウト点の新しい位置を示すツールヒントが表示されます。

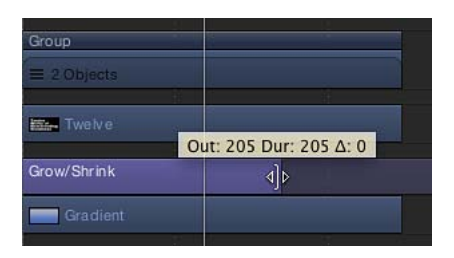

「タイムライン」で、ビヘイビアの継続時間を変更するには

- 1 「タイムライン」で、ポインタをビヘイビアのイン点またはアウト点に移動しま す。
- 2 ポインタがトリムポインタに変わったら、以下のいずれかの操作を行います:
  - ・ビヘイビアのエフェクトの開始を遅らせるには、イン点をドラッグします。
  - オブジェクトの最後よりも前にビヘイビアのエフェクトを終わらせるには、アウト点をドラッグします。

ビヘイビアのアウト点をトリムすると、アウト点以降でオブジェクトの状態が元 の状態に戻ることがあります。多くのビヘイビアでは、アウト点をトリムするよ りも、「停止」ビヘイビアを使ってオブジェクトのアニメーションを一時停止す る方がより適切な動きを得られます。ビヘイビアのエフェクトを停止し、作用を 受けるオブジェクトを変化した状態のままに保つ方法には、ビヘイビアの「始点 のオフセット」および「終点のオフセット」パラメータを調整する方法もありま す。詳しくは、「「パラメータ」ビヘイビアのオフセットを変更する」を参照し てください。

**メモ:**「シミュレーション」ビヘイビアでは、トリムされたビヘイビアの最終フレーム以降では、変化後のオブジェクトが維持されません。詳しくは、「「シミュレーション」ビヘイビアを制御する」を参照してください。

# 「シミュレーション」ビヘイビアを制御する

ビヘイビア(「モーショントラッキング」ビヘイビアを除く)は、特定のタイミ ングを必要としない滑らかな動きのモーショングラフィックスを作成するのに最 も適しています。これが特に顕著なのは、最小限の調整で、プロジェクト内の複 数のオブジェクト間に複雑な相互作用を作り出すことができる「シミュレーショ ン」ビヘイビアグループです。

「基本モーション」ビヘイビアとは異なり、「シミュレーション」ビヘイビアの モーションを「タイムライン」で停止したり、変更したりすることはできませ ん。ただし、「タイムライン」でその継続時間を修正することで、「シミュレー ション」ビヘイビアの速度を変えることはできます。また、ビヘイビアの開始フ レームを変えることもできます。

「シミュレーション」ビヘイビアは、「引力」などのように自然界の作用をシ ミュレートするためのものなので、慣性の法則が適用されます。つまり、外部の カによってオブジェクトが動き始めると、そのアクティブな力が存在しなくなっ た後もオブジェクトは動き続けます。「シミュレーション」ビヘイビアのタイム ラインバーの継続時間を変更すると、オブジェクト上の「アクティブな」力は停 止しますが、オブジェクトのモーションは停止しません。もちろん、パラメータ を修正することで、「シミュレーション」ビヘイビアを制御することもできま す。 次の図では、「周回」(シミュレーション)ビヘイビアが大型の円に適用されて います。中央のテキストは、その円が周りを移動するオブジェクトとして割り当 てられます。赤いアニメーションパスは、継続時間内で円が移動する軌道を表し ています。「周回」ビヘイビアの継続時間は、ビヘイビアが適用される大型の円 と同じ(300 フレーム)です。

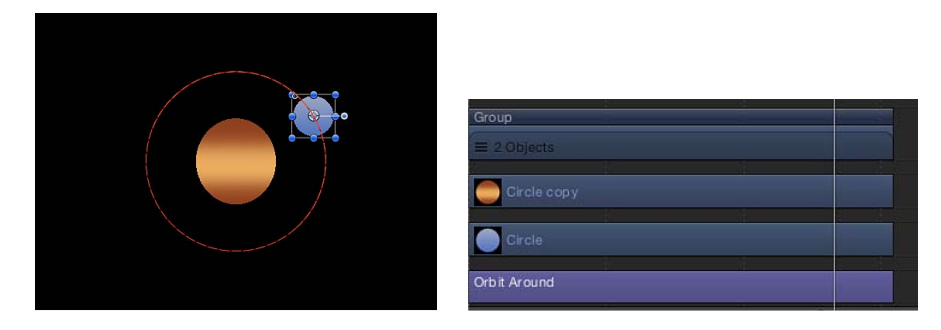

次の図では、「タイムライン」で「周回」ビヘイビアをトリムして、適用先のオ ブジェクトより継続時間を短く(190 フレーム)しています。これによってアニ メーションパスの形が変化しています。「周回」ビヘイビアが終了する 190 フ レームで、オブジェクト(「円」シェイプ)は対象の周りを移動することを停止 しますが、そのままキャンバス上を移動し続けます。つまり、「周回」ビヘイビ ア(アクティブな力)そのものが作用していない状態でも、円の動きは停止しな いということです。

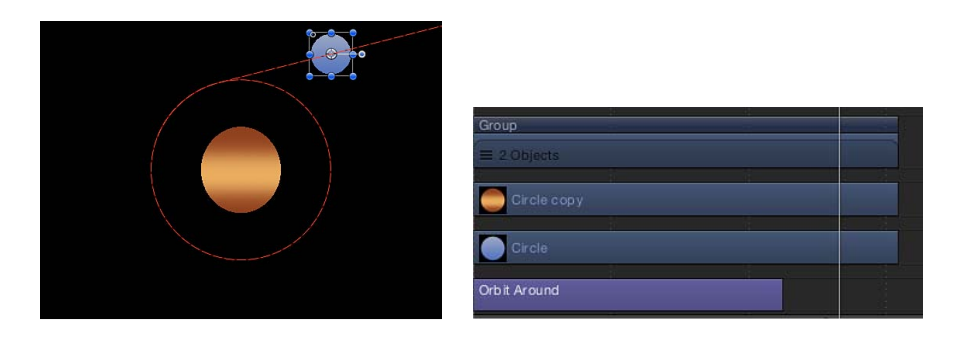

# 時間軸上でビヘイビアを移動する

ビヘイビアは、継続時間を変更できるばかりでなく、それがネストされているオ ブジェクトを基準として、「タイムライン」での位置を移動することもできま す。これによって、ビヘイビアのエフェクトが始まるフレームを指定できます。

### 「タイムライン」でビヘイビアを移動するには

- 1 「タイムライン」で、ビヘイビアのバーの中ほどをクリックします。
- 2 ビヘイビアを左右にドラッグして、「タイムライン」の別の位置に移動します。

バーを移動すると、ツールヒントが現れ、ビヘイビアの新しいイン/アウト点が 表示されます。ツールヒントにはデルタ値も表示されますが、これはバーを移動 したフレーム数を示すものです。

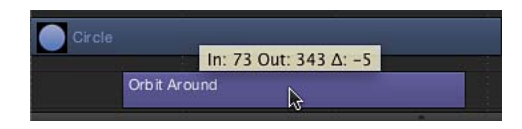

### 「パラメータ」ビヘイビアのオフセットを変更する

多くの「パラメータ」ビヘイビアには、「始点のオフセット」および「終点のオ フセット」という2つのパラメータが用意されています。これらは、「パラメー タ」ビヘイビアのエフェクトが開始/終了するフレームを変更するときに使いま す。

「始点のオフセット」パラメータには、「タイムライン」でビヘイビアの最初の フレームを基準として、ビヘイビアのエフェクトの開始を遅らせるのに使うスラ イダがあります。このパラメータを調整することで、「パラメータ」ビヘイビア の開始を遅らせることができます。

「終点のオフセット」パラメータを使うと、「タイムライン」でビヘイビアの最 後のフレームを基準として、ビヘイビアのエフェクトをオフセットすることがで きます。エフェクトを停止するのに、「タイムライン」でビヘイビアの終了点を トリムする代わりに、このスライダを使うと、ビヘイビアのエフェクトをそのオ ブジェクトの残りの継続時間にわたって停止させておくことができます。

次に「ランプ」ビヘイビアを例に、「始点のオフセット」と「終点のオフセット」パラメータの使いかたを紹介しましょう。

「始点のオフセット」と「終点のオフセット」パラメータを使用するには

- 1 シェイプなどのオブジェクトを選択します。
- 「情報」インスペクタで、Controlキーを押しながら「調整」パラメータをクリックし、ショートカットメニューから「パラメータビヘイビアを追加」>「ランプ」と選択します。

「ランプ」ビヘイビアが、オブジェクトの「調整」パラメータに適用され、「ビ ヘイビア」インスペクタが開きます。「ランプ」ビヘイビアを使うと、アニメー ト可能なパラメータを徐々に変化させることができます。

3 「始点の値」を0に、「終点の値」を200に設定して、プロジェクトを再生しま す。

オブジェクトの継続時間内に、オブジェクトのサイズが2倍になります。

4 「始点のオフセット」を 90 に、「終点のオフセット」を 90 に設定します。 今度は、フレーム 90 になるまでオブジェクトの拡大が開始されず、「タイムラ イン」の最後のフレームの 90 フレーム手前で拡大を停止します。

#### 第9章 ビヘイビアを使う

## ビヘイビアにキーフレームを結合する

ビヘイビアとキーフレームは、任意のオブジェクトに同時に適用することができ ます。その場合、ビヘイビアから生成される値と、パラメータに適用したキーフ レームの値が結合されて、そのパラメータの最終的な値が作り出されます。ビヘ イビアの自動的な利点とキーフレームの直接的な制御を結合して、最終的なエ フェクトを実現できます。

**メモ:**「Motion」には、キーフレームとビヘイビアの操作について、特定の順序があります。詳しくは、「ビヘイビアの処理順序」を参照してください。

たとえば、キーフレームを使ってアニメーションパスを作成すると、完全に予測 可能でスムーズな動きを作り出せます。

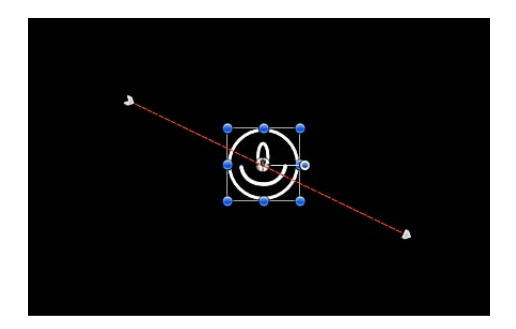

ここで、同じオブジェクトに「ランダム化」パラメータビヘイビアを適用する と、作成したモーションパスとそのエフェクトが組み合わされます。その結果、 アニメーションパスは全体として意図した方向に進みますが、ランダムな変化が 生じる分、面白い動きになります。

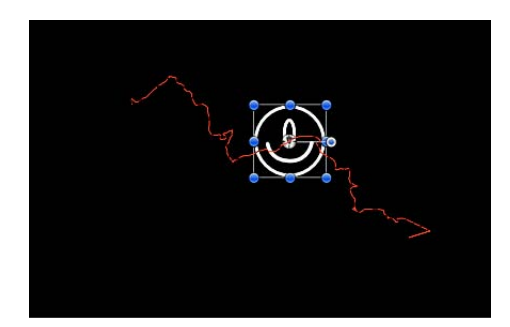

この例では、ビヘイビアとキーフレームを組み合わせてアニメーションパスを作り出す方法を示しましたが、ビヘイビアとキーフレームは結合して任意のパラ メータに使用することができます。

### キーフレームエディタでビヘイビアとキーフレームを結合する

ビヘイビアの作用を受けているパラメータを「キーフレームエディタ」で表示す ると、そのパラメータについて、2本のカーブが現れます。背景にある編集不可 のカーブは、ビヘイビアによって影響を受けたパラメータを表しています。この 最初のカーブには、キーフレームはありません。そのカーブの上に重なっている ビヘイビアのエフェクトを表示しているカーブは、パラメータの編集可能なカー ブです。

パラメータには、ビヘイビアをオブジェクトに適用する前または後のいずれで も、キーフレームを適用できます。すでにビヘイビアの作用を受けているパラ メータにキーフレームを適用すると、キーフレームによるカーブの値がビヘイビ アの生成する値とフレームごとに結合されます。結果として背景のカーブによっ て表示される値が引き上げられたり引き下げられたりします。背景のカーブは、 ビヘイビアのアニメーションの値を表示するだけではなく、そのパラメータに作 用するすべての値の合計を表示します。

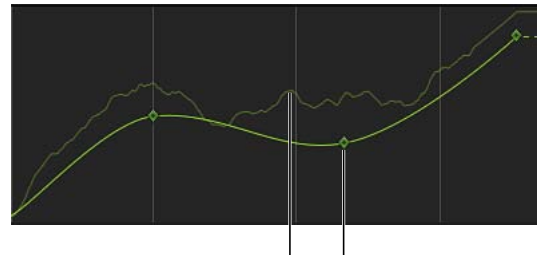

Behavior effect curve I I Editable curve

「キーフレームエディタ」で、キーフレームを上げ下げすると、ビヘイビアが生 成する値を修正することになり、背景のカーブも引き上げられたり引き下げられ たりします。

**重要**: 「インスペクタ」に表示される、影響を受けるパラメータの値には、そのパラメータに適用されているキーフレームとビヘイビアが結合された値が反映されます。「インスペクタ」でパラメータの値を編集すると、キーフレームが適用されているかどうかにかかわらず、基礎となっているパラメータの値が変化するだけです。その後、このパラメータの値が、ビヘイビアのエフェクトと結合されて最終的な値となり、入力した値と異なることもあります。

「キーフレームエディタ」でのキーフレームの使いかたについて詳しくは、「キーフレームとカーブ」を参照してください。

**重要**: キーフレームを複数のビヘイビアと結合する場合は、適用するビヘイビアの組み合わせによって、結果が予測不可能なものになることもあります。

オブジェクトのすべてのパラメータに適用されているビヘイビアをキーフレーム に変換できます。キーフレームと結合しているビヘイビアを変換すると、そのパ ラメータに作用しているすべてのビヘイビアとキーフレームをまとめたものが、 一連のまばらなキーフレームに変わります(キーフレームの少ないカーブ)。そ の結果、「キーフレームエディタ」に表示されていた背景のカーブの形をそっく り写した、最終的なアニメーションのカーブを得ることができます。これらの キーフレームは、その後「キーフレームエディタ」で編集することができます。

以下のスクリーンショットは、前の例のビヘイビアとキーフレームを、同じモー ションを再現する単一のキーフレーム設定チャンネルに変換した結果ですが、こ れは編集が可能な手法です。

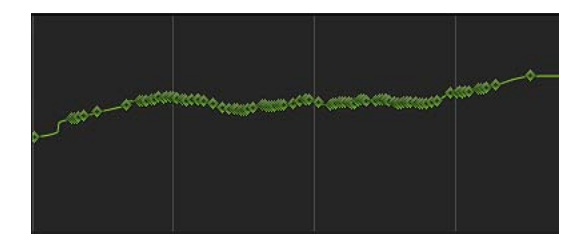

ビヘイビアの、キーフレームへの変換について詳しくは、「ビヘイビアをキーフレームに変換する」を参照してください。

# ビヘイビアのパラメータをアニメーションする

ほとんどのビヘイビアのパラメータは、パラメータのエフェクトを時間的に変化 させるためにアニメートできます。「パラメータ」ビヘイビアを使うか、または 「キーフレームエディタ」でそれらにキーフレームを設定することで、ビヘイビ アのパラメータをアニメートできます。

# ビヘイビアに「パラメータ」ビヘイビアを適用する

「パラメータ」ビヘイビアを適用すれば、ビヘイビアのパラメータをアニメート することもできます。たとえば、「周回」ビヘイビアの「ドラッグ」パラメータ に「反復」パラメータビヘイビアを適用して、継続時間内に値が0から8まで増 加するように「開始の値」と「終点の値」を調整します。その結果、オブジェク トの軌道がゆっくりと小さくなり、軌道の中心に向かってオブジェクトが引き寄 せられます。

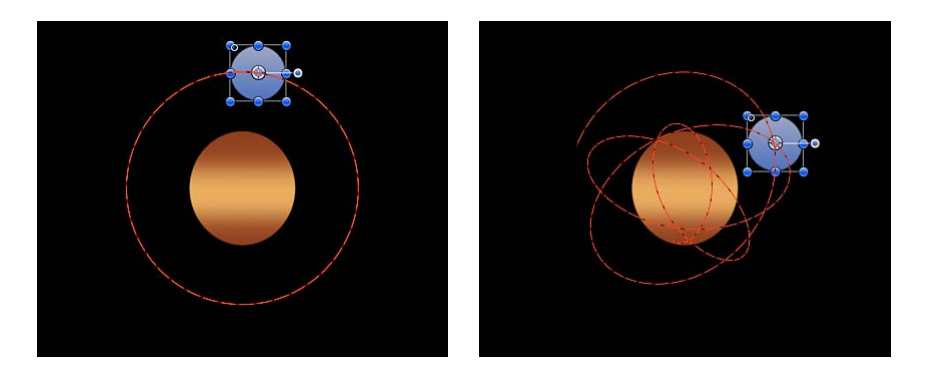

**Orbit Around behavior** 

Orbit Around behavior with an Oscillate parameter behavior applied to its Drag parameter

「パラメータ」ビヘイビアの追加方法について詳しくは、「「パラメータ」ビヘ イビアを適用する」を参照してください。

# ビヘイビアにキーフレームを設定する

ビヘイビアのパラメータをアニメートする際に、より詳細な制御が必要な場合 は、キーフレームを使うことができます。たとえば、「反復」パラメータビヘイ ビアの「速度」パラメータにキーフレームを設定して、時間の経過と共に反復速 度を増大させ、さらに複雑なアニメーションパスを少ない作業量で作り出すこと ができます。

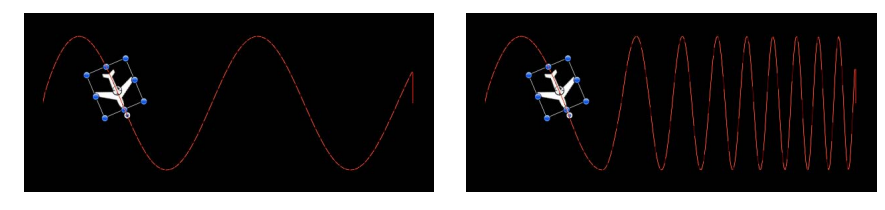

Default Oscillate Parameter behavior

Oscillate Parameter behavior with keyframed Speed parameter

**キーフレームパラメータについて詳しくは、「**ビヘイビアをアニメーションする」を参照してください。

### ビヘイビアをキーフレームに変換する

ビヘイビアは、正確なタイミングを必要としない滑らかな動きのエフェクトに最 適なものとなります。しかし、プロジェクトによっては、ビヘイビアを使って作 成したアニメーションエフェクトに対して制御を行いたいこともあるはずです。 このような場合、必要に応じて、いくつかのビヘイビアをキーフレームに変換す ることもできます。つまり、ビヘイビアによって作成された(キーフレームのな い)アニメーションカーブでも、キーフレームが設定されたアニメーションの カーブに変換することができるわけです。変換後は、「キーフレーム」エディタ でキーフレームを修正してより正確なタイミングを設定することができます。

(すべてではないにしても)多くのビヘイビアは、オブジェクトの共有パラメー タに作用するため、ビヘイビアをキーフレームに変換した場合、同じオブジェク トに適用されていたすべてのビヘイビアもキーフレームに変換されます。これら のキーフレームは、ビヘイビアがもともと作用していた各パラメータに適用され ます。たとえば、「引力」と「投射」ビヘイビアは「位置」に作用するため、 「引力」ビヘイビアをキーフレームに変換すると必ず「投射」ビヘイビアにも影 響を与えます。ほかのオブジェクトにも適用されているビヘイビアが、変換する オブジェクトにも作用している場合(たとえば、「引き寄せ」や「反発」ビヘイ ビア)、それらのビヘイビアのエフェクトが、そのオブジェクトの変換結果の キーフレームの値として作成されます。元のビヘイビアは、ほかのオブジェクト に適用されたままになりますが、処理後のエフェクトが、ビヘイビアと結合され たキーフレームのために2倍になるということはありません。

メモ:「シミュレーション」、「リプリケータ」、「パーティクル」、「テキスト」の各ビヘイビアの多くはキーフレームには変換できません。「渦巻き」などの「シミュレーション」ビヘイビアは、プロジェクト内のすべてのオブジェクトのパラメータに作用しますが、このようなビヘイビアを変換すると膨大な量のキーフレームが作成されることになります。このようなビヘイビアは、手動でキーフレームを使用したのでは時間がかかりすぎる、非常に複雑なモーションを作成するために設計されています。

ビヘイビア(またはビヘイビアを適用したオブジェクト)が変換可能な場合、ビ ヘイビアまたはオブジェクトを選択すると、「キーフレームに変換」コマンドが 「オブジェクト」メニューに表示されます。「キーフレームに変換」コマンドが 選択できない状態になっている場合、そのビヘイビアからキーフレームを作成す ることはできません。

## ビヘイビアをキーフレームに変換するには

- 1 以下のいずれかの操作を行います:
  - ・変換するビヘイビアがあるオブジェクトを選択します。
  - ・「インスペクタ」で変換するビヘイビアを選択します。
- イブジェクト」>「キーフレームに変換」と選択します(または、Command +Kキーを押します)。

キーフレームへの変換を確認するダイアログが表示されます。

3 「変換」をクリックします。

すべてのビヘイビアがキーフレームに変換され、「キーフレームエディタ」に表示されます。たとえ、ビヘイビアの中にオブジェクトの時間範囲に収まらないものがあっても、オブジェクトの全体的なアニメーションがキーフレームに変換されます。

メモ:個々のビヘイビアを選択的に変換することはできません。「キーフレームに変換」コマンドは、オブジェクトに適用されているすべてのビヘイビアを変換します。

# カスタムのビヘイビアを保存する/共有する

「Motion」内のすべてのオブジェクトは「ライブラリ」に保存することができ、 これには、カメラ、ライト、カスタマイズしたフィルタやビヘイビア、グルー プ、レイヤー(カスタマイズしたパーティクルシステム、リプリケータ、シェイ プ、テキストなど)も含まれます。ビヘイビア、またはキーフレームでアニメー トされているオブジェクトも「ライブラリ」に保存でき、アニメーションの属性 を維持したまま別のプロジェクトに適用することができます。

カスタマイズしたビヘイビアは、「よく使う項目」カテゴリなどの「ライブラ リ」内の既存のフォルダに保存することも、既存のカテゴリ内にフォルダを作成 して、そこに保存することもできます。ビヘイビアを「ライブラリ」に保存する と、その他の「ライブラリ」内の項目と同じように、どのプロジェクトにでも追 加できるようになります。「ライブラリ」に保存したビヘイビアは、カスタムア イコンで表示されます。

**メモ:**「ライブラリ」内に保存された項目は、Finder では「*.molo*」拡張子 (「Motion Library object」)が付いたファイルになります。これらの項目を、 Finder から開くことはできません。

「ライブラリ」には、複数のオブジェクトを1つのファイルとして、または、複数のファイルとして保存することができます。たとえば、複数のビヘイビアを使うアニメーションを作成し、そのトータルなエフェクトを保存したいときは、それらすべてのビヘイビアを1つの項目として「ライブラリ」内に保存することもできます。

カスタムビヘイビアは、「ビヘイビア」カテゴリ内に保存することもできます が、通常は、繰り返し使う項目は「よく使う項目」カテゴリに保存することをお 勧めします。「Motion」の「ライブラリ」のカテゴリの中には、相当数の項目が 含まれているものもあり、「よく使う項目」や「よく使う項目メニュー」カテゴ リを使えば、探す手間を省くことができます。「よく使う項目」カテゴリ内に フォルダを作成して、カスタム項目をさらに整理することもできます。 「よく使う項目メニュー」カテゴリに保存されたビヘイビアは、「よく使う項 目」メニューを使用してオブジェクトに適用できます。

既存のカテゴリに新規フォルダを作成することもできます。「よく使う項目」や 「ビヘイビア」カテゴリ内にフォルダを作成することもできます。「ビヘイビ ア」カテゴリ内に作成したフォルダは、「ライブラリ」のサイドバー内に表示さ れます。サブカテゴリ(「基本モーション」サブカテゴリなど)で作成したフォ ルダは、サイドバーではなく「ライブラリ」スタックに表示されます。

### ビヘイビアを「ライブラリ」に保存するには

- 1 「ライブラリ」を開いて、「よく使う項目」、「よく使う項目メニュー」、また は「ビヘイビア」のカテゴリを選択します。
- 2 カスタマイズした後、保存するビヘイビアを「レイヤー」リスト、「タイムライン」、または「インスペクタ」から、「ライブラリ」の一番下にあるスタックの中へドラッグします。

カスタマイズしたビヘイビアを保存すると、それらは「/ユーザ/*<ユーザ名>*/ラ イブラリ/Application Support/Motion/Library」フォルダに保存されます。

**メモ:** カスタムビヘイビアを、「グロー」(「フィルタ」の)など、別のサブカ テゴリにドラッグすると、「ビヘイビア」カテゴリに入り、「ビヘイビア」カテ ゴリがアクティブになります。

### 複数のビヘイビアを「ライブラリ」に保存するには

- 1 「ライブラリ」を開いて、「よく使う項目」、「よく使う項目メニュー」、また は「ビヘイビア」のカテゴリを選択します。
- 2 保存するすべてのビヘイビアを「レイヤー」リストで選択して、スタックまでそれらをドラッグし、ドロップメニューが表示されるまでマウスボタンを押したままにします。
- 3 ドロップメニューで「1ファイルで全部」か「複数ファイル」を選択してからマ ウスボタンを放します。

「1ファイルで全部」では、すべてのビヘイビアが一緒に保存されます。「ライ ブラリ」内では、1つの項目としてリストされます。「複数のファイル」を選択 すると、ビヘイビアが個々のオブジェクトとして「ライブラリ」に保存されま す。

- 4 1つまたは複数のファイルに名前を付けるには、以下のいずれかの操作を行いま す:
  - Control キーを押しながらアイコンをクリックし、ショートカットメニューから「名称変更」を選択して内容を示す名前を入力します。
  - ・アイコンを選択し、名前の部分をクリックして内容を示す名前を入力します。

★モ: Controlキーを押しながらアイコンをクリックすると、「説明を編集」オプションを利用できるようになります。これは、「ライブラリ」に保存した項目について注釈を独自に入力できる手軽なツールです。「説明を編集」を選択してからテキストフィールドに注釈を入力し、「OK」をクリックします。

「ビヘイビア」、「よく使う項目」、または「よく使う項目メニュー」カテゴリ 内にフォルダを作成するには

- 1 「ライブラリ」を開いて、「ビヘイビア」、「よく使う項目」、または「よく使う項目メニュー」のカテゴリを選択します。
- 2 以下のいずれかの操作を行います:
  - ウインドウの一番下にある「新規フォルダ」ボタン(+)をクリックします。

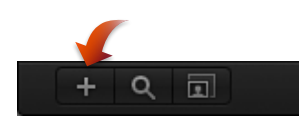

Control キーを押しながら「ライブラリ」スタックの空いている部分(「ライブラリ」の下の方の枠)をクリックし、ショートカットメニューで「新規フォルダ」を選択します。

**メモ:** 空の領域にアクセスするのにスタックウインドウを拡張するか、アイコン表示を使う必要があるかもしれません。

「ライブラリ」のサイドバー内のサブカテゴリに、「名称未設定フォルダ」が 表示されます。

3 新しいフォルダが選択されている状態で、名前の部分をクリックし、新しい名前 を入力してから Return キーを押します。

「ビヘイビア」のサブカテゴリにフォルダを作成するには

- 1 「ライブラリ」を開き、「基本モーション」などの「ビヘイビア」のサブカテゴ リを選択します。
- 2 以下のいずれかの操作を行います:
  - ウインドウの一番下にある「新規フォルダ」ボタン(+)をクリックします。
  - Control キーを押しながら「ライブラリ」スタックの空いている部分(「ライ ブラリ」の下の方の枠)をクリックし、ショートカットメニューで「新規フォ ルダ」を選択します。

新しい名称未設定フォルダが「ライブラリ」スタックに表示されます。「ライ ブラリ」サイドバーには新しいフォルダは表示されません。

3 新しいフォルダが選択されている状態で、名前の部分をクリックし、新しい名前 を入力してから Return キーを押します。 ビヘイビアを、「ビヘイビア」カテゴリ内のカスタムフォルダに移動するには

ビヘイビアを「ライブラリ」のサイドバー内の新しいフォルダまでドラッグします。

カスタムのプリセットが新規フォルダと、「すべて」サブカテゴリに追加されます。

「ビヘイビア」サブカテゴリ内のカスタムフォルダにビヘイビアを移動するには

 「ライブラリ」スタック内の「ビヘイビア」サブカテゴリ内の新しいフォルダに ビヘイビアをドラッグします。

カスタムのプリセットが新規フォルダと、「すべて」サブカテゴリに追加されます。

# カスタムビヘイビアを削除する

カスタムビヘイビアは、必要に応じてシステムから簡単に削除できます。

### カスタムビヘイビアを削除するには

 「ライブラリ」スタック内で、Control キーを押しながらカスタムビヘイビアを クリックし、ショートカットメニューから「ゴミ箱に入れる」を選択します。

「ライブラリ」スタック内のサブカテゴリからカスタムフォルダを削除するには

 「ライブラリ」スタック内で、Controlキーを押しながらフォルダをクリックし、 ショートカットメニューから「ゴミ箱に入れる」を選択します。

メモ: Finder からフォルダを削除することもできます。フォルダは、「/ユーザ/ <ユーザ名>/ライブラリ/Application Support/Motion/Library/」フォルダに保存されています。

**重要:** カスタムオブジェクトやフォルダを削除する操作は、取り消すことができません。

「ライブラリ」のサイドバー内のカテゴリからカスタムフォルダを削除するには

 Finder で、「/ユーザ/<ユーザ名>/ライブラリ/Application Support/Motion/Library」 フォルダを開き、Controlキーを押しながらフォルダをクリックし、ショートカッ トメニューから「ゴミ箱に入れる」を選択します。

# ビヘイビアを別のコンピュータに移動する

カスタマイズした各ビヘイビアを Motion ライブラリにドラッグすると、それら はコンピュータの「/ユーザ/*<ユーザ名>*/ライブラリ/Application Support/Motion/Library」フォルダに個別のファイルとして保存されます。たとえ ば、「ライブラリ」の「よく使う項目」フォルダに保存した「My Motion Path」 という名前のカスタムビヘイビアは、「/ユーザ/*<ユーザ名>*/ライブラ リ/Application Support/Motion/Library/よく使う項目」フォルダに入っています。 「ライブラリ」内に保存された項目は、Finder では「*.molo*」拡張子(「Motion Library object」)が付いたファイルになります。これらの項目を、Finder から開

くことはできません。

カスタムのビヘイビアを作成して使用する場合、「Motion」をインストールして あるほかのコンピュータに、それらを移動することもできます。

### カスタムのビヘイビアを別のコンピュータにコピーするには

 Motionカスタム・プリセット・ファイルをコピー先のコンピュータの「/ユーザ/ <ユーザ名>/ライブラリ/Application Support/Motion/Library」フォルダにコピー します。

# 「基本モーション」ビヘイビア

「基本モーション」ビヘイビアは、適用先のオブジェクトの特定のパラメータを アニメートします。位置を変化させるものもあれば、大きさ、回転、不透明度を 変化させるものもあります。

警告:連続する「基本モーション」ビヘイビアを構築したり、そのようなビヘ イビアをカメラの「フレーミング」ビヘイビアの前後に配置したりすると、予 期しない結果が生じることがあります。このようなビヘイビアは、ビヘイビア が終了してもオブジェクトに影響を与え続けることがあり、その後のビヘイビ アのアニメーションパスに影響を及ぼします。たとえば「フレーミング」ビヘ イビアが「モーションパス」の後で適用された場合、「モーションパス」ビヘ イビアの残留した効果が「フレーミング」ビヘイビアで生成されるアニメーショ ンパスと結合されてしまいます。その結果、対象となるオブジェクトのフレー ミングが正しく行われない可能性があります。

次のセクションでは、「基本モーション」ビヘイビアについて説明します:

- フェードイン/フェードアウト
- 縮小/拡大
- モーションパス
- 移動
- 対面
- モーションにスナップ

第9章 ビヘイビアを使う

- ・スピン
- 投射

### フェードイン/フェードアウト

オブジェクトを徐々に表示したり消したりすることができます。「フェードイン /フェードアウト」ビヘイビアは、適用先のオブジェクトの不透明度に作用しま す。オブジェクトの先頭で不透明度0パーセントから不透明度100パーセントへ とフェードインし、オブジェクトの最後で不透明度0パーセントに戻ります。 フェードインとフェードアウトは、両方の継続時間を0フレームに設定するとエ フェクトをなくすこともできます。

**メモ**: このビヘイビアは、乗算的に作用します。つまり、「フェードイン/フェードアウト」の各パラメータが、オブジェクトの現在の不透明度に掛け合わされて、最終的な透明度のレベルが決まります。

「フェードイン/フェードアウト」ビヘイビアは、アニメートされる要素をプロ ジェクト内に挿入したり、プロジェクトから削除したりする場合に便利です。た とえば、ゆっくりと画面を横切るテキストに「フェードイン/フェードアウト」 を適用すると、徐々に現れて、オブジェクトの継続時間の最後に向かって徐々に 消えていくようになります。

**メモ:**「フェードイン/フェードアウト」ビヘイビアは、カメラやライトには適用できません。

#### 「インスペクタ」のパラメータ

フェードイン時間: フレーム単位で指定するスライダです。オブジェクトの最初のフレームから始まる、不透明度0パーセントから100パーセントへのフェードインに要する継続時間を指定します。継続時間を0フレームにすると、オブジェクトが直接表示されることになり、オブジェクトがただちに現れます。

フェードアウト時間: フレーム単位で指定するスライダです。オブジェクトの 最後のフレームから戻る形で、不透明度 100 パーセントから 0 パーセントへの フェードアウトに要する継続時間を指定します。継続時間を 0 フレームにする と、オブジェクトを直接非表示にすることになり、オブジェクトは、ただちに消 えます。

始点のオフセット: ビヘイビアのエフェクトの開始を遅らせるために使うスラ イダです。「タイムライン」における位置の最初のフレームが基準になります。 このパラメータを調整して、ビヘイビアの開始を遅くします。このパラメータの 値は、フレーム単位で指定します。 終点のオフセット: ビヘイビアのエフェクトの終了位置をフレーム単位でオフ セットするために使うスライダです。「タイムライン」における位置の最後のフ レームが基準になります。このパラメータを調整することで、「タイムライン」 でビヘイビアが実際に終了するよりも前に、ビヘイビアを停止できます。このス ライダを使って、オブジェクトの終了位置から「フェードアウト」エフェクトの 終点をオフセットします。

#### HUD コントロール

HUD では、フェードインおよびフェードアウトの継続時間を視覚的に制御でき ますが、これらは「ビヘイビア」インスペクタにある「フェードイン時間」およ び「フェードアウト時間」の各パラメータと同一のものです。フェードインおよ びフェードアウトの影の付いた傾斜のある領域の中をドラッグして、それぞれの 継続時間を調整します。

**メモ: HUD**内で視覚的に移動できる範囲を超えてもドラッグを続ければ、フェードインおよびフェードアウトの継続時間を延長できます。

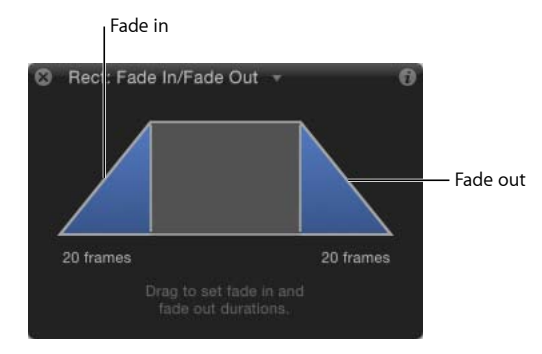

## 縮小/拡大

「縮小/拡大」ビヘイビアを使うことで、オブジェクトの縮尺をアニメートし、 時間に沿って拡大したり縮小したりできます。「倍率」または「最終到達値」パ ラメータに定義された速度に従って変化します。「縮小/拡大」のエフェクト は、ビヘイビアの最初のフレームで、オブジェクトの元のサイズから始まりま す。

*メモ*: 「縮小∕拡大」ビヘイビアは、カメラやライトに適用することはできません。

**ヒント**:表示時間中のパーティクルを調整するには、「表示中の調整」パーティクルビヘイビアを使います。詳しくは、「「パーティクル」ビヘイビアを使う」を参照してください。

**メモ:** 縦横の伸縮率をそれぞれ独立した値に設定することで、相似的でないエフェクトを得ることができます。

#### 第9章 ビヘイビアを使う

「縮小/拡大」ビヘイビアは、地図や写真などの解像度の高いグラフィックスに 用いて、イメージをズームインする場合に適しています。このビヘイビアを「投 射」や「風」ビヘイビアと共に使うと、イメージにズームインしながら、パンす ることもできます。

「縮小/拡大」ビヘイビアは、プロジェクト内のイメージを強調したり、強調を 解除したりするものとして使うこともできます。オブジェクトを大きくすること で注意を引き付けたり、オブジェクトを小さくして視聴者の目先を新しい要素に 移動させたりすることができます。

### 「インスペクタ」のパラメータ

表現方法: このポップアップメニューでは、ビヘイビアのエフェクトを「タイ ムライン」の継続時間中、どのように進行させるかを選択できます。3つのオプ ションがあります:

- 一定の倍率で指定: このオプションは、「倍率」パラメータを使用して、一定のピクセル数/秒でオブジェクトを拡大/縮小します。
- ・ 最終到達値で指定: このオプションは、「最終到着値」パラメータで、パーセントで指定されている値に元の調整値を加えた値まで、オブジェクトを元のサイズから拡大/縮小します。「タイムライン」に表示されているビヘイビアが短い場合、縮小/拡大エフェクトは速くなります。
- ・ 自然な調整: デフォルトで選択されているこのオプションでは、指数曲線を 使って、縮小/拡大の値が小さい場合はアニメーションをゆっくり表示し、値 が大きい場合はアニメーションの表示を速くします。これにより、調整が一定 の速度で行われているような錯覚が生じます。

**倍率/最終到達値:**「表現方法」ポップアップメニューで選んだコマンドによっ て変化します。「調整率」または「最終到達値」パラメータは、エフェクトの速 度と強度を指定します。このパラメータでは、左側にある開閉用三角ボタンをク リックすると、「X」および「Y」のサブパラメータを展開して表示することがで きます。これによって、縦横の比率を個別に調整することができます。

湾曲: このパラメータを使うことで、オブジェクトを元のサイズから最終のサ イズまで変化させる際の加速度を調整することができます。「湾曲」の値を大き くすると、エフェクトがイーズイン/アウトするようになり、オブジェクトが ゆっくりとサイズを変え始めて、ビヘイビアの作用が進むにつれて変化が徐々に 速まります。「湾曲」は、「タイムライン」でのビヘイビアの長さから「終点の オフセット」を引いた長さで決まるため、エフェクトの全体的な継続時間には影 響を及ぼしません。

**メモ:** 「湾曲」パラメータは、「表現方法」パラメータが「自然な調整」に設定 されているときは利用できません。 終点のオフセット: ビヘイビアのエフェクトの終了位置をフレーム単位でオフ セットするために使うスライダです。「タイムライン」における位置の最後のフ レームが基準になります。このパラメータを調整することで、「タイムライン」 でビヘイビアが実際に終了するよりも前に、ビヘイビアを停止できます。このス ライダを使って、オブジェクトの終了位置から縮小/拡大エフェクトの終点をオ フセットします。

### HUD コントロール

「縮小/拡大」の HUD は、2 つの四角形の領域からできています。まず、点線 で描かれた四角形は、オブジェクトの元のサイズを表しています。2 つ目の、実 線で描かれた四角形は、相対的な伸縮率を表すもので、いずれかの辺をドラッグ すれば、サイズを変更することができます。適用先のオブジェクトを拡大するに はこの四角形を大きくし、縮小するには小さくします。右側にあるスライダを使 うと、HUD のコントロールの大きさを調整することができ、各コントロールの オブジェクトに対するエフェクトが増減します。

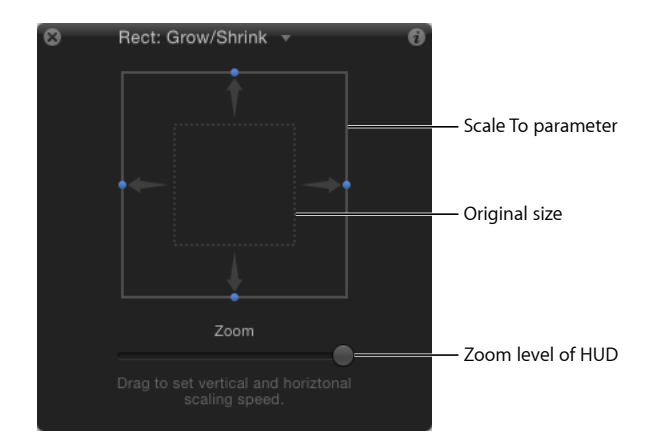

# モーションパス

「モーションパス」ビヘイビアを使うと、オブジェクトが移動する際の軌道を 2Dまたは3Dのモーションパスとして作成できます。はじめて「モーションパ ス」ビヘイビアを適用したとき、デフォルトでは、開かれたスプライン(軌跡の 始点と終点の2点によって決まる1本の直線)のパスになります。プリセットさ れた「パス」シェイプ(閉じられたスプライン、ループ、矩形、波など)から選 択したり、パスを定義するためにシェイプを使ったりすることもできます。モー ションパスのソースとして使用したシェイプをアニメートすることもできます。

パスのX軸、Y軸、Z軸に沿ってオブジェクトが移動するように、モーションパスを3Dで修正することもできます。詳しくは、「3D空間でモーションパスを調整する」を参照してください。

パスの最初の点は、キャンバスにあるオブジェクトの位置で、このビヘイビアの 最初のフレームの位置です。Optionキーを押しながらパスのどこかをクリックす れば、パスにベジェ点を追加し、それを操作してカーブを作成することで、モー ションパスの形を変えることができます。

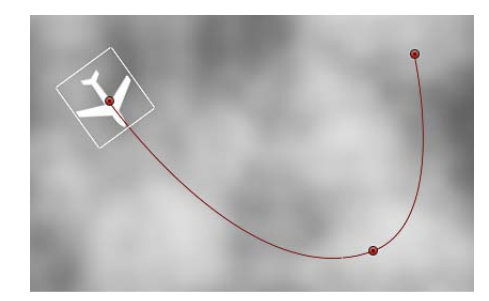

★モ:モーションパスの表示は、ステータスバーの「表示」ポップアップメニューから「オーバーレイを表示」を選択することで切り替えることができます。(「アニメーションパス」オプションでは、その他のビヘイビアのアニメーションパスの表示を切り替えることができます。)

プロジェクトを再生すると、割り当てたパスに沿ってオブジェクトが移動しま す。対象となるオブジェクトが移動する速度は、ビヘイビアの継続時間によって 定義されます。速度は、「速度」パラメータによっても左右されます。たとえ ば、ビヘイビアの開始点および終了点付近に加速や減速を追加するなどして、オ ブジェクトの速度を変更できます。さらに、オブジェクトがパスに沿ってどのよ うに移動するかを定義するカスタムプリセットも作成できます。

**メモ:** 「パスシェイプ」のオプションを切り替えると、「インスペクタ」とHUD には、選択したオプション固有のパラメータが表示されます。

「モーションパス」ビヘイビアは、「キーフレームエディタ」を使わなくても予 測可能な動きを作り出すことができる簡単な方法です。また、再利用可能なモー ションパスを作成して、将来使うために「ライブラリ」に保存しておくことがで きる、優れた手段でもあります。

「モーションパス」ビヘイビアをオブジェクトに追加すると、「項目を調整」 ツールが選択され、ポイントを追加し、ポイントごとにある「ベジェ」(または 「Bスプライン」)コントロールを使ってカーブを調整して、キャンバス内でデ フォルトパスを修正できるようになります。キャンバスでは、プリセットされて いるモーションパスのシェイプ(「矩形」や「波」など)を移動したりサイズを 変更したりすることもできます。 「インスペクタ」のパラメータ

**パスシェイプ**: オブジェクトが移動するパスのシェイプを定義するポップアッ プメニューです。

- *開いたスプライン*: デフォルトのシェイプで、パスの最初と最後にある2つのポイントによって指定された直線的なパスです。「ベジェ」コントロールポイントまたは「Bスプライン」コントロールポイントのいずれかを選択できます。ポイントを追加したいパスを、Optionキーを押しながらクリック(またはダブルクリック)します。
- 閉じたスプライン:終点が始点と同じ場所にある閉じられたパスです。「ベジェ」コントロールポイントまたは「Bスプライン」コントロールポイントのいずれかを選択できます。ポイントを追加したいパスを、Optionキーを押しながらクリック(またはダブルクリック)します。
- ・ 円:「閉じたスプライン」の簡略化バージョンで、X半径またはY半径を調整することにより、円または楕円を作成できます。シェイプのサイズを変更するには、円または矩形のモーションパスの外側のコントロールポイントを使用します。

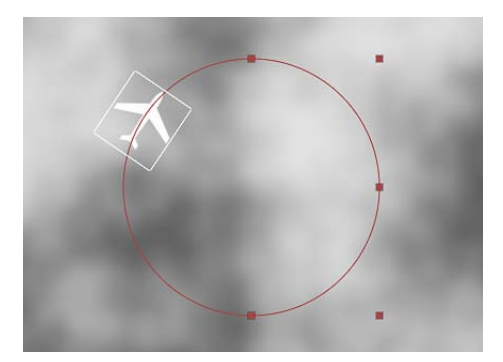

- ・ 矩形: 幅と高さを調整することによってスクエアまたは矩形を作成できる閉じられたパスです。
- 波:パスの最初と最後の2つのポイントによって指定される波形のパス(正弦波)で、「終点」、「振幅」、「周波数」、「位相」、および「ダンプ」の 各パラメータによって制御されます。

#### 第9章 ビヘイビアを使う

ジオメトリ:パスのソースとして使用したシェイプやマスクのエッジに沿ってオブジェクトが移動します。次の図では、左側のシェイプのアウトラインが、右側に示すコンポジション内のモーションパスとして使用されています。

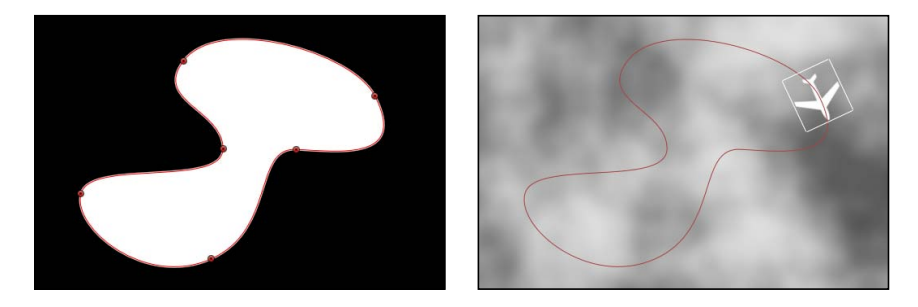

**メモ:**「パスシェイプ」パラメータはパス上のテキストと同じように動作しま す。パス上のテキストでの作業について詳しくは、「パス上のテキストを操作 する」を参照してください。

**シェイプのタイプ**: パスシェイプを「開いたスプライン」または「閉じたスプ ライン」に設定した場合、このポップアップメニューでパスの操作方法として 「ベジェ」または「B スプライン」のいずれかを指定できます。

- ・ ベジェ:ハンドルをドラッグして手動でキーフレームカーブを操作できます。
   メモ:ベジェカーブの作成および調整について詳しくは、「ベジェのコントロールポイントを編集する」を参照してください。
- ・Bスプライン: Bスプラインの操作に使うのはポイントだけです。したがって、接線ハンドルはありません。また、ポイントそのものがシェイプの表面に配置されることもありません。その代わり、Bスプラインの各コントロールポイントはシェイプの表面からオフセットした位置にあり、シェイプのその部分を磁石のように自らの方向に引き寄せて、カーブを形成します。Bスプラインは非常に滑らかです。デフォルトでは、Bスプラインのシェイプには鋭角がありませんが、必要であれば鋭角のカーブを作成することができます。

**メモ:** B スプラインカーブの操作について詳しくは、「B スプラインのコント ロールポイントを編集する」を参照してください。

**半径**: パスシェイプを「円」に設定した場合、このスライダを使ってパスとなる円のサイズを変更できます。開閉用三角ボタンをクリックして、X半径とY半径を個別に調整します。

メモ:「モーションパス」ビヘイビアを選択した状態で、オンスクリーンコント ロールポイントを使って、円のサイズを変更することもできます。Shift キーを押 して、X 半径と Y 半径を均等にサイズ変更します。

**サイズ**: パスシェイプを「矩形」に設定した場合、このスライダを使って矩形のパスのサイズを変更できます。開閉用三角ボタンをクリックすれば、X方向と Y方向のサイズを個別に調節できます。 **メモ:**「モーションパス」ビヘイビアが選択されている場合、オンスクリーンコントロールポイントを使って、矩形のサイズを変更することもできます。XとY方向を均等に変更する場合は、Shift キーを押しながらドラッグします。

**オフセット**: パスシェイプを「円」、「矩形」、または「ジオメトリ」に設定 した場合、このスライダを使ってパス上でのオブジェクトの開始位置を指定でき ます。

終点:パスシェイプを「波」に設定した場合、このコントロールで波のパス上 にあるデフォルトの点2つを設定します。波のオンスクリーンコントロール

(「モーションパス」ビヘイビアを選択した場合、デフォルトでアクティブに なっています)を使って終点を調節することもできます。左側の終点を動かすと パス全体が移動します。右側の終点を動かすとパスが長くなったり、短くなった り、傾いたりします。

**波高**: パスシェイプを「波」に設定した場合、このスライダで波の最高点と最 低点の中間を指定します。大きな値を設定すると、波の振幅が大きくなります。

**周波数:** パスシェイプを「波」に設定した場合、このスライダで波の数を設定します。大きな値を設定すると、波の周波数が大きくなります。

位相: パスシェイプを「波」に設定した場合、このダイヤルでパスの始点およ び終点からの波のオフセットの角度を定義します。0度(デフォルト)に設定す ると、波の始まりと終わりが波の最高点と最低点の中間になります。90度に設 定すると、波の始まりと終わりが波の最高点になります。-90度に設定すると、 波の開始点は最低到達点になります。180度に設定すると、0度に設定した場合 と同様になりますが、動きは反転されます。

ダンプ: パスシェイプを「波」に設定した場合、このスライダで波の動きを段 階的に消滅させます。「ダンプ」を正値に設定すると、波は前向きに消滅します (左から右へ)。負値に設定すると、波は後ろ向きに消滅します(右から左へ)。 次の図に、波のモーションパスに適用されている正のダンプを示します。

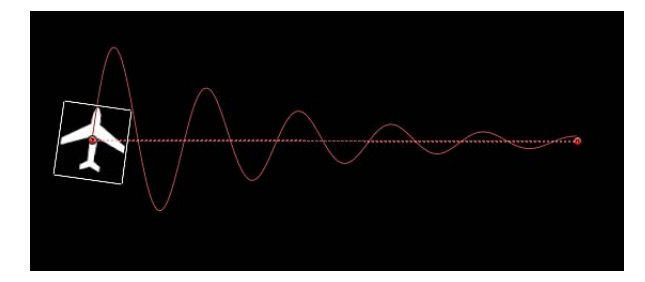

**シェイプに吸着**: パスシェイプを「ジオメトリ」に設定した場合、このチェックボックスを選択すると、モーションパスがソースシェイプに沿って移動します。ソースシェイプは元の位置のままです。無効にすると、モーションパスをソースシェイプ以外の位置に配置できます。

**メモ:**「シェイプに吸着」をオンにすると、オブジェクトを別の場所に移動できなくなります。

**ヒント:** アニメーションパスのすべての位置の変化に対してオブジェクトの向き を合わせるには、「モーション」ビヘイビアに「モーションにスナップ」を適用 します。詳しくは、「モーションにスナップ」を参照してください。

シェイプソース:パスシェイプを「ジオメトリ」に設定した場合、このイメージウェルでモーションパスのソースとして使用するオブジェクト(シェイプかマスク)を定義します。

 
 ・終了: このポップアップメニューは「シェイプソース」イメージウェルの右 側にあり、現行プロジェクト内のすべてのオブジェクトの中で、モーションパ スのシェイプソースとして使用できるものがリストされます。

**方向:** オブジェクトのパス上での向きを定義するポップアップメニューです。 2つのオプションがあります:

- ・ 正方向:オブジェクトは、パスに沿って前方に(始点から終点方向に)移動します(始点は、「オフセット」パラメータの設定によります)。
- ・ 逆方向:オブジェクトは、パスに沿って逆方向に(終点から始点方向に)移 動します(開始位置は、「オフセット」パラメータの設定によります)。

**メモ:**「オフセット」パラメータは、「パスシェイプ」が「円」か「矩形」に 設定されているときに利用できます。

**速度:** モーションパスの始点から終点へのオブジェクトの速度を定義するポッ プアップメニューです。選択肢は8つあります:

- 一定:オブジェクトは、モーションパスの最初のポイントから最後のポイントへ一定の速度で移動します。
- イーズイン:オブジェクトは、モーションパスの始点では低速で、その後一 定の速度に達するとモーションパスの終点まで、その速度を保ちます。
- イーズアウト:オブジェクトは、モーションパスの始点から一定の速度で動き、その後、徐々に減速して、モーションパスの終点で停止します。
- イーズイン/アウト:オブジェクトは、モーションパスの始点からゆっくり 加速し、その後、徐々に減速して、モーションパスの終点で停止します。
- ・ 加速: オブジェクトが、加速しながらパスに沿って移動します。
- 減速:オブジェクトが、減速しながらパスに沿って移動します。
- ・ 自然: オブジェクトがパス上を移動する速度が、パスのシェイプによって決まります。たとえば、パスがU形のカーブの場合、Uの下部に向かって移動する際は速くなり、エッジを登る際は速度が落ちます。
- カスタム:「カスタム」では、オブジェクトの速度のキーフレームを0~100 パーセントの間で設定することで、パスに沿ったオブジェクトの動きを定義で きます。つまり、オブジェクトのパスに沿った時間上の位置を設定します。

カスタム速度: このパラメータは、「速度」を「カスタム」に設定した場合に 使用できるようになります。「キーフレームエディタ」で「カスタム速度」の速 度カーブを変更できます。たとえば、カスタム値をキーフレームにすれば、オブ ジェクトをパスの特定の位置まで進めた後にバックさせ、その後にまた前進さ せ、最後に達するまでそれを繰り返すといった動きを作成することができます。

**速度を適用**: 「ループ」パラメータの設定を2以上にした際に、このポップアッ プメニューを使用して、ビヘイビアの継続時間内で「速度」(ベロシティ)パラ メータがどのように適用されるかを指定します。

**メモ:**「速度を適用」パラメータの効果を得るには、「ループ」の値を2以上に 設定する必要があります。

- ループごとに1回:「速度」パラメータによって定義された速度が1周ごとに適用されます。たとえば、「ループ」を3に設定し、「速度」を「加速」に設定した場合、パスを1周するごとにオブジェクトは加速を繰り返します。速度は「ループ」の設定にかかわらず、継続時間全体に適用されます。
- ・継続時間全体: ビヘイビアの継続時間全体に対して、「速度」パラメータに よって定義された速度が1回適用されます。たとえば、「ループ」を3に設定 し、「速度」を「加速」に設定すると、パス上の1周目ではオブジェクトは加 速しますが、2周目と3周目は加速しません。

**ループ**: ビヘイビアの継続時間中、オブジェクトがモーションパス上を移動す る回数を指定します。オブジェクトがパスを複数回移動(またはピンポン)する には、「ループ」の値は2以上に設定しておく必要があります。

終了時の状態: モーションパスの終点に到達した後のオブジェクトの状態を定 義するポップアップメニューです。2つのオプションがあります:

- ・ 繰り返し:オブジェクトは、「ループ」パラメータで指定された回数、モーションパスに沿って移動します。
- ・ ピンポン:オブジェクトは、パスの終点に達するまでパスに沿って移動し、
   そこからパスの始点まで逆方向に移動します。「ピンポン」の回数は、「ループ」パラメータによって定義されます。

コントロールポイント: このパラメータは、「パスシェイプ」を「開いたスプ ライン」または「閉じたスプライン」に設定した場合に使用できるようになりま す。開閉用三角ボタンをクリックすると、モーションパス・コントロール・ポイ ントの「位置」パラメータが表示されます。最初の値フィールドはX値を、2番 目の値フィールドはY値を、3番目の値フィールドはZ値を示します。

**メモ:** コントロールポイントに「パラメータ」ビヘイビアを適用することはできません。

## HUD コントロール

HUD には、常に以下のコントロールが表示されています:「パスシェイプ」、 「シェイプのタイプ」、「方向」、「速度」、「カスタム速度」、「速度を適 用」(オブジェクトの継続時間内にパス上をオブジェクトが何回通るかを設定す る)、「終了時の状態」。「パスシェイプ」パラメータで選択された項目によ り、使用できるパラメータが決まります。

### 関連ビヘイビア

- 引力
- ランダムモーション
- 投射
- 風

### モーションパスのタスク

次のタスクでは、「モーションパス」ビヘイビアをカスタマイズする方法につい て説明します。

### モーションパスからオブジェクトを引き離す

デフォルトでは、オブジェクトはアンカーポイントによってモーションパスに ロックされています。

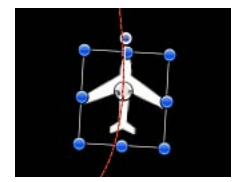

### モーションパスからオブジェクトを引き離すには

 ツールバーから「アンカーポイント」ツールを選択し、キャンバス内でアンカー ポイントを移動します。

「アンカーポイント」ツールの使いかたについて詳しくは、「「アンカーポイント」ツールを使用する」を参照してください。

**メモ:**「オフセット」パラメータを個別に設定すると、オブジェクトの開始位置 をモーションパス上でオフセットすることができます(ただし、パスからオブ ジェクトをオフセットするわけではありません)。

### オブジェクトとモーションパスを移動する

オブジェクトを移動すると、そのオブジェクトに関連するモーションパスが移動 します。

### オブジェクトとモーションパスを移動するには

 (「モーションパス」ビヘイビアではなく)オブジェクトを選択し、キャンバス でオブジェクトを移動します。

## 「モーションパス」シェイプとして「ジオメトリ」を使う

次のセクションでは、「モーションパス」シェイプのソースとして「ジオメト リ」シェイプを使う方法について説明します。ビヘイビアやキーフレームを使っ てアニメートされるシェイプを、モーションパスのソースとして使用することも できます。これには、アニメートされる変形(キャンバス内で位置を変えるシェ イプ)や、アニメートされるコントロールポイント(キーフレーム化されたコン トロールポイントによってシェイプを変えるシェイプ)が含まれています。

「モーションパス」シェイプにジオメトリシェイプを使用するには

- 1 パスのソースとして使うシェイプを読み込みます(または描画します)。
- パスシェイプ」ポップアップメニューから「ジオメトリ」を選択します。
   「インスペクタ」または HUD に「シェイプソース」ウェルが表示されます。
- 3 「レイヤー」リストからシェイプソースウェルにシェイプをドラッグします。
- 4 ポインタがカーブポインタになったら、マウスボタンを放します。

ウェルにシェイプのサムネイルが表示され、モーションパスのソースシェイプとしてそのシェイプが使用されます。

**メモ:**「レイヤー」リストでソースシェイプを無効にすると、ソースシェイプが プロジェクトに表示されなくなります。

## 「モーションパス」シェイプとして別のジオメトリソースを選択するには

「対象」ポップアップメニュー(「シェイプソース」イメージウェルの横にある)から、モーションパスのシェイプソースとして使用するオブジェクトを選択します。

**メモ**: オブジェクトの向きをモーションパスのシェイプに合わせて調整したいときは、「モーションにスナップ」ビヘイビア(「ビヘイビア」の「基本モーション」サブカテゴリ)を適用します。

### 「カスタム速度」パラメータを使うには

1 「インスペクタ」または HUD で、「速度」ポップアップメニューから「カスタ ム」を選択します。

「カスタム速度」パラメータが使用可能になります。デフォルトでは、ビヘイビアの最初と最後のポイントにキーフレームが設定され、0パーセントから100パーセントのアニメーションを作成できます(ここで、0パーセントではオブジェクトがパスの最後に位置します)。これは、「一定」プリセットで使う速度と同じです。

2 記録を有効にします(A キーを押します)。

**メモ:**記録を有効にすると、キーフレーム化が可能なすべてのパラメータ値フィールドに薄い色が付きます。これは、この状態で値を変更すると、キーフレームが作成されるということを警告するためです。

3 キーフレームを作成する位置に再生ヘッドを移動して、「カスタム速度」フィー ルドに値を入力します。

たとえば、値を90にすると、モーションパスの90パーセント分だけ、オブジェ クトが移動します。

4 目的の結果が得られるまで、再生ヘッドを移動させ、キーフレームの追加を続け ます。

**メモ:** カスタム速度を作成した後、「速度」パラメータをプリセット(「一定」 など)に変更した場合、カスタムな速度チャンネルは無視されますが、設定自体 は元のまま残ります。

### 3D 空間でモーションパスを調整する

モーションパスは、3D空間内で調整することもできます。モーションパスを3D 空間で修正する最も簡単な方法は、カメラをプロジェクトに追加し、修正したカ メラ表示内でパスを操作する方法です。

### 3D 空間でモーションパスを調整するには

- 1 プロジェクトにカメラがない場合は、以下のいずれかを実行してカメラを追加し ます。
  - ツールバーの「新規カメラ」ボタンをクリックします。
  - 「オブジェクト」>「新規カメラ」と選択します(または、Command + Option + C キーを押します)。

メモ: プロジェクトグループの中に 3D に設定されているグループが1つもない場合は、2Dのグループを3Dのグループに切り替えるかどうかを尋ねるダイアログが表示されます。「3D に切り替え」をクリックすると、カメラをグループに適用できます。

- 2 以下のいずれかの操作を行います:
  - キャンバスの左上角にある「カメラ」ポップアップメニューからカメラ表示を 選択します(デフォルトオプションは、「アクティブカメラ」になっていま す)。この例では、「上」表示を使います。
  - 「アクティブカメラ」表示(またはその他の表示)が選択されている状態で、
     「周回」ツール(キャンバスの右上角にある3D表示ツール内の中央のツール)
     を使って、カメラを回転させます。

**メモ:** カメラが選択されているときに、いずれかの 3D 表示ツールを使用する と、カメラの表示だけでなく、カメラそのものも移動します。

カメラ表示によっては、パス上のオブジェクトが見えない場合があります。た とえば、オブジェクトがXまたはY空間で回転していない状態で「上」表示に すると、カメラはオブジェクトを真上から垂直(Y軸方向)に見下ろすことに なります。この状態でも、モーションパスとそのポイントは、「モーションパ ス」ビヘイビアが選択されている限り表示されます。
次のイメージに示すように、モーションパスは上から見ると平らに表示されます。この時点では、オブジェクトは X と Y 空間でしか移動しません。

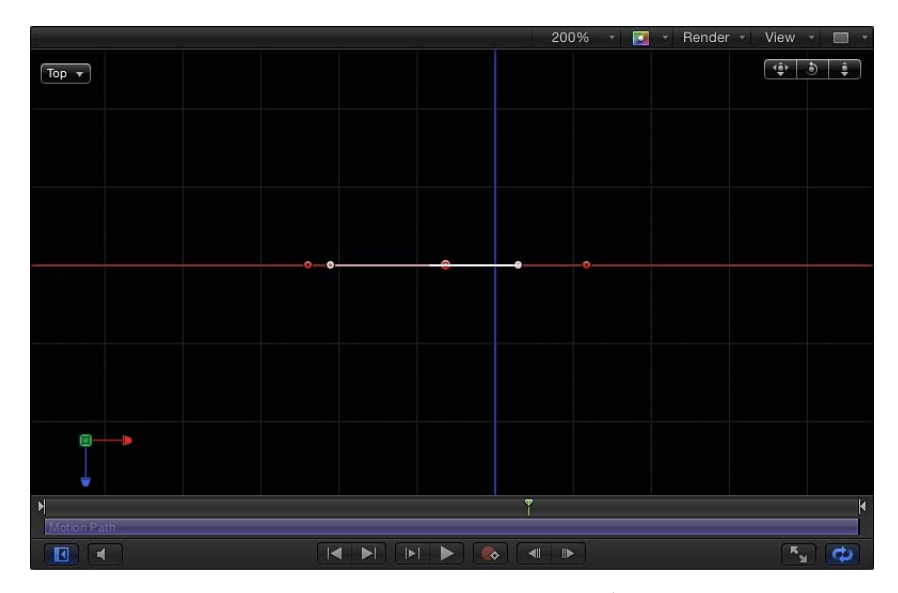

3 コントロールポイントを上下にドラッグして、オブジェクトをZ空間で移動します。

次のイメージに示すように、パスは平らではなくなります。このオブジェクトは、X、Y、およびZ空間で移動できます。

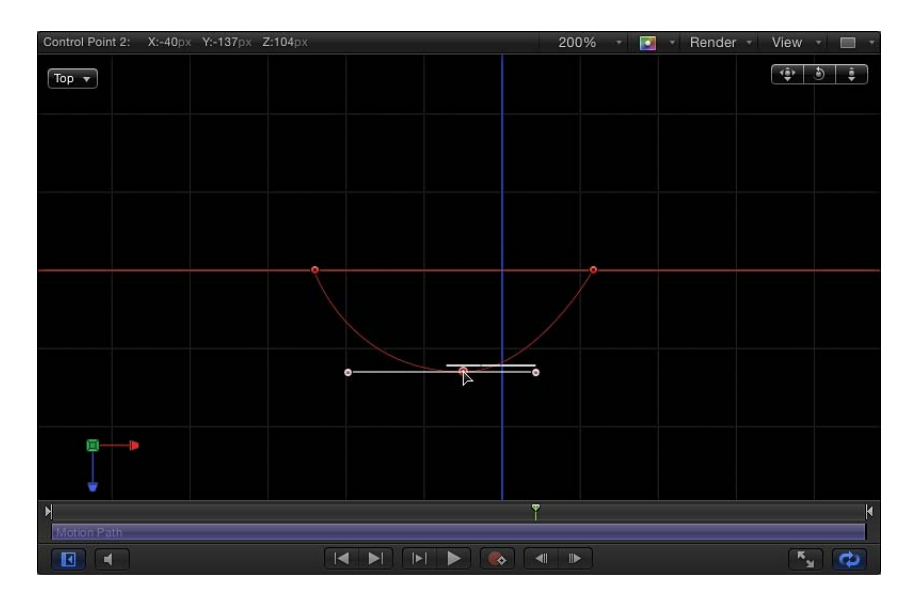

**メモ:** モーションパスのオンスクリーンコントロールは、すべてのカメラ表示で 使用できます。

コントロールポイントの位置を特定の値で指定したいときは、「モーションパス」ビヘイビアパラメータで「コントロールポイント」の開閉用三角ボタンをクリックします。最初の値フィールドはX値を、2番目の値フィールドはY値を、3番目の値フィールドはZ値を示します。

- 4 カメラ表示をリセットするには、以下のいずれかの操作を行います:
  - ・調整に使った3D表示ツールをダブルクリックします。たとえば、「周回」ツールを使って現行のカメラを回転させた場合は、「周回」ツールをダブルクリックすると、カメラがリセットされます。
  - デフォルトのカメラ表示(「上」、「右」、「左」など)を選択した場合(それに修正を加えた場合も)、「カメラ」メニューから「アクティブカメラ」を 選択するか、「表示」>「3D表示」>「アクティブカメラ」と選択します。
  - カメラが選択されている状態で、「情報」インスペクタで「リセット」ボタン をクリックします。

# 移動

「移動」ビヘイビアは、キャンバス内に、オブジェクトまたはグループが直線的 に向かって行くか離れて行く基準となる場所を作成するポイントを配置します。

次の図では、「周回」ビヘイビアが飛行機のシェイプに適用されています。

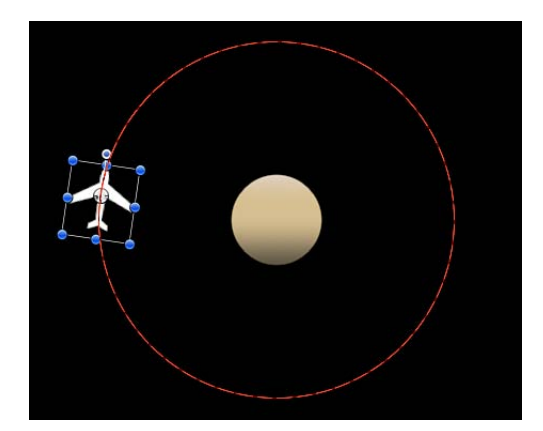

次の図では、「移動」ビヘイビアが飛行機のシェイプに適用されています。「移動」のパスの移動先ポイントは、円の中心にあります。飛行機は(「周回」ビヘ イビアに従って)周回しますが、同時に(「移動」ビヘイビアに従って)ター ゲットの中心に近づいていくため、渦巻きのモーションパスが生成されます。

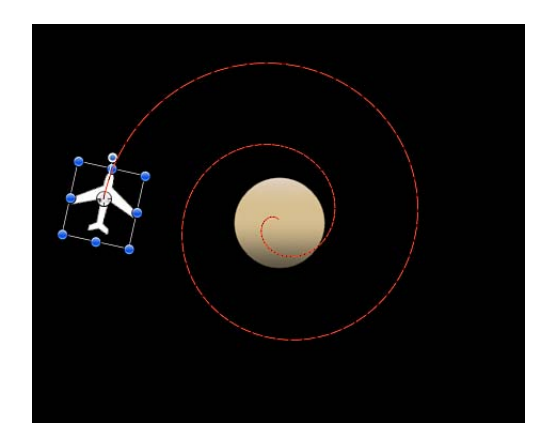

**ヒント:**「移動」ビヘイビアはカメラを使わなくてもカメラの動きをシミュレートできるため、3Dモードで作業するときに大変便利なツールです。たとえば、 Z空間でオフセットされたオブジェクトを含むグループに適用すると、移動(ドリー)撮影のような動きを作ることができます。

# 「インスペクタ」のパラメータ

位置: 対象ポイントのX、Y、Zの各位置を定義する値フィールドです。ターゲット(「移動」のパスの終点)はデフォルトでキャンバスの中心に配置されます。

**メモ:**「位置」パラメータに応じてターゲットを移動するには、「移動」ビヘイ ビアと「項目を調整」ツールが選択されている必要があります。オブジェクトを 移動するには、「選択/変形」ツールを使います。

**強度**: 対象に向かってオブジェクトが移動する速度を指定するためのスライダ です。値を0にすると、オブジェクトはまったく動きません。値を大きくするほ ど、より速くオブジェクトが移動します。

**方向**: オブジェクトが対象ポイントに近付く方向に移動するか、ポイントから 離れる方向に移動するかを設定するポップアップメニューです。

**速度:**キャンバスの位置から対象の位置までオブジェクトが移動する速度を定 義するポップアップメニューです。選択肢は6つあります:

- 一定:オブジェクトが、現在の位置から対象に向かって一定の速度で移動します。
- イーズイン:オブジェクトが低速で移動を開始し、対象に向かう途中で一定の速度に到達してそれを維持します。

- イーズアウト:オブジェクトが一定の速度で移動を開始し、対象に近付くと 徐々に減速して、対象に到達した時点で停止します。
- イーズイン/アウト:オブジェクトが徐々に加速しながら始動し、対象に近付くと徐々に減速して、対象に到達した時点で停止します。
- ・ 加速: オブジェクトが、対象に向かって加速しながら移動します。
- 減速:オブジェクトが、対象に向かって減速しながら移動します。

メモ:オブジェクトの対象への移動速度を落とすには、「タイムライン」または「ミニタイムライン」で「移動」ビヘイビアの継続時間を長くします。逆に、オブジェクトをより速く移動させたいときは、ビヘイビアの継続時間を短くします。

# HUD コントロール

HUD には、作用の大きさ(「強度」)を設定するスライダ、オブジェクトがヌ ルポイント方向に近付くように移動するか、離れるように移動するかを定義する 「方向」ポップアップメニュー、およびオブジェクトの速度を定義できる「速 度」ポップアップメニューがあります。

# 対面

「対面」ビヘイビアをオブジェクトまたはグループに適用した場合、対象となる オブジェクトが向く先の対象となるポイントを指定できます。

**ヒント:**「対面」ビヘイビアと「移動」ビヘイビアを組み合わせて使えば、特定の方向に(または互いに)移動するだけでなく、対象の方を向いて移動するアニメーションを作成できます。

#### 「インスペクタ」のパラメータ

**オブジェクト**: 対象となるオブジェクトを指定するイメージウェルです。対象 となるオブジェクトを設定するには、オブジェクトを「レイヤー」リストから、 「対面」の HUD か「インスペクタ」にある「オブジェクト」ウェルまでドラッ グします。オブジェクトを「レイヤー」リストから「対面」ビヘイビア上にド ラッグしても構いません。

**トランジション**: このスライダは、オブジェクトの最初の向きから対象となる オブジェクトの中央を向くまでにかかる時間を決定します。このパラメータは、 オブジェクトが移動している対象オブジェクトの方向に向きを変える場合に便利 です。 300 フレームのプロジェクトで「トランジション」を 50 %に設定した場合、対象となるオブジェクトが移動していないと、「対面」オブジェクトは 150 フレームをかけて対象となるオブジェクトの中央に向きを変え(向きを合わせ)、ビヘイビアの残りの継続時間は移動しません。トランジションを 100 %に設定した場合、「対面」オブジェクトが対象となるオブジェクトの中央に向きを変えるまでに 300 フレームかかります。「対面」ビヘイビアの継続時間が 100 フレームの場合に「トランジション」を 50 %に設定すると、「対面」オブジェクトが対象となるオブジェクトに向きを変えるまで 50 フレームかかります。

300 フレームのプロジェクトで「トランジション」を 50 %に設定した場合、対象となるオブジェクトがアニメートされていると、「対面」オブジェクトは 150 フレームをかけて対象となるオブジェクトの中央に向きを変え(向きを合わせ)、 ビヘイビアの残りの継続時間、アニメートされている対象オブジェクトの後を追い続けます。トランジションを 100 % に設定した場合、「対面」オブジェクトが対象となるオブジェクトの中央に向きを変えるまでに 300 フレームかかります。

速度:キャンバスの位置から対象の位置までオブジェクトが移動する速度を定 義するポップアップメニューです。選択肢は6つあります:

- 一定:オブジェクトが、現在の位置から対象に向かって一定の速度で移動します。
- イーズイン:オブジェクトが低速で移動を開始し、対象に向かう途中で一定の速度に到達してそれを維持します。
- イーズアウト:オブジェクトが一定の速度で移動を開始し、対象に近付くと 徐々に減速して、対象に到達した時点で停止します。
- イーズイン/アウト:オブジェクトが徐々に加速しながら始動し、対象に近付くと徐々に減速して、対象に到達した時点で停止します。
- ・ 加速: オブジェクトが、対象に向かって加速しながら移動します。
- ・ 減速: オブジェクトが、対象に向かって減速しながら移動します。

**座標軸**: オブジェクトのX、Y、またはZ座標軸での回転を調整するポップアッ プメニューです。デフォルトの座標軸はZになります。このパラメータは、移動 が終了した後、どの座標軸が対象の方向を向くかを指定するものとなります。

**座標軸を反転**: オブジェクトが適切な座標軸で調整されているにもかかわらず、 反対向きになっている場合、このチェックボックスで、オブジェクトが正しい方 向を向くように反転させることができます。

### HUD コントロール

HUD には、「オブジェクト」ウェル、「トランジション」スライダ、オブジェ クトの速度を定義する「速度」ポップアップメニュー、移動終了後にどの座標軸 が対象の方向を向くかを選択する「座標軸」ポップアップメニュー、および「座 礁軸を反転」チェックボックスが表示されています。

# モーションにスナップ

このビヘイビアは、アニメーションパスに沿ったオブジェクトの位置のさまざま な変化と一致するように、オブジェクトの回転を調整します。このビヘイビア は、オブジェクトの位置をアニメートするビヘイビアと結合するか、キーフレー ムによって独自に作成したアニメーションパスと結合するために使用します。

次の例では、飛行機のグラフィックスが渦巻きのモーションパスに沿って飛行しています。グラフィックスの方向は変化しませんが、これは、影響を受けるのが 「位置」パラメータだけだからです。

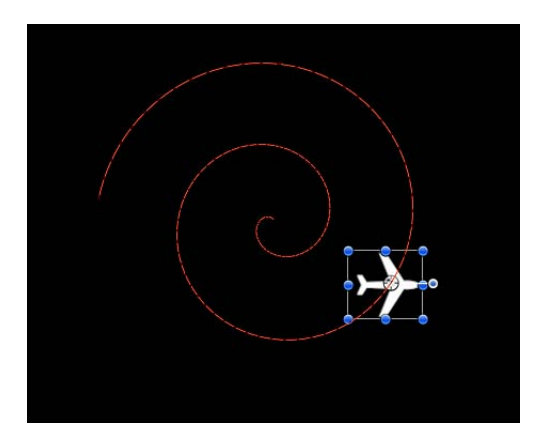

飛行機のグラフィックスに「モーションにスナップ」ビヘイビアを追加すると、 「回転」パラメータが影響を受け、グラフィックスが動きの方向を向くようにな ります。追加のキーフレーム設定は必要ありません。

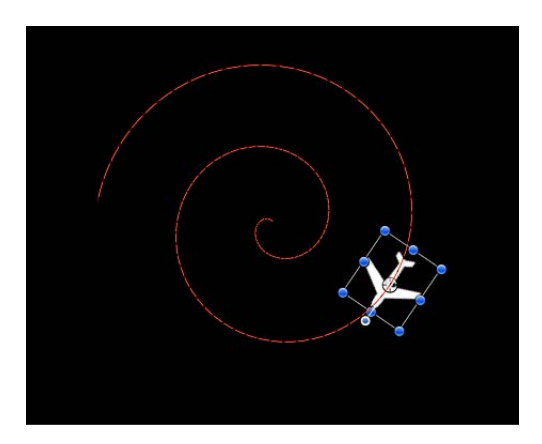

# 「インスペクタ」のパラメータ

回転軸:オブジェクトの回転軸をX、Y、Zの中から選択できるポップアップメニューです。「すべて」を選択して、すべての軸に対してオブジェクトを回転させることもできます。デフォルトの回転座標軸はZです。「すべて」を選択した場合、加速方向はジェットコースターと同じように「上」になります。

**座標軸**: オブジェクトを上下と左右のどちらの座標軸で調整するかを指定する ためのポップアップメニューです。

**座標軸を反転**: オブジェクトが適切な座標軸で調整されているにもかかわらず、 反対向きになっている場合、このチェックボックスで、オブジェクトが正しい方 向を向くように反転させることができます。

終点のオフセット: ビヘイビアのエフェクトの終了位置を、「タイムライン」 の位置の最後のフレームを基準に、フレーム単位でオフセットするために使うス ライダです。たとえば、「終点のオフセット」を 60 に設定すると、オブジェク トはタイムラインにおいて、ビヘイビアの最後から 60 フレーム前までに、パス の方向にアクティブにスナップします。

# HUD コントロール

HUD には、オブジェクトがその周りを回転する座標軸を制御するポップアップ メニュー、オブジェクトの配置を調整するために使用する座標軸を制御するポッ プアップメニュー、および座標軸を反転させるチェックボックスが表示されてい ます。

### 関連ビヘイビア

• モーションに連動

# スピン

「スピン」ビヘイビアを適用すると、1つの座標軸上でスピンするオブジェクト の回転をアニメートできます。カスタムな座標軸コントロールを使えば、回転は 主座標軸(X、Y、Z)だけに限定されなくなります。適用先のオブジェクトの継 続時間よりも短くなるように「スピン」ビヘイビアの終了点をトリムしている場 合、そのオブジェクトの「回転」パラメータに作用しているビヘイビアやキーフ レームがほかにない限り、そのオブジェクトはビヘイビアの最後のフレームの角 度を維持します。

「スピン」ビヘイビアの用途は明白ですが、このビヘイビアの別の使い道とし て、アンカーポイントが中心にないオブジェクトに使用する方法があります。オ ブジェクトはアンカーポイントの周囲を回転するので、「スピン」ビヘイビアを 適用する前にオブジェクトのアンカーポイントを変更すると、動きかたを変える ことができます。オブジェクトのアンカーポイントを変更する方法について詳し くは、「「アンカーポイント」ツールを使用する」を参照してください。

メモ:「スピン」ビヘイビアは「基本モーション」カテゴリに表示されますが、 「Motion」の処理順序としては「スピン」は「シミュレーション」ビヘイビアとして扱われます。詳しくは、「ビヘイビアの処理順序」を参照してください。

# 「インスペクタ」のパラメータ

サブオブジェクトに適用: このパラメータは、グループやパーティクルエミッ タ、またはテキストなどのような、複数のオブジェクトを含むオブジェクトに 「スピン」を適用したときに表示されます。このチェックボックスを選択する と、レイヤーやグループ内の各オブジェクトは個別のオブジェクトとして回転し ます。このチェックボックスの選択を解除すると、レイヤーまたはグループ全体 がスピンします。

表現方法: このポップアップメニューでは、ビヘイビアのエフェクトを「タイムライン」の継続時間中、どのように進行させるかを選択できます。選択肢は2つあります:

- ・ *一定の倍率で指定*: 「速度」パラメータを使用して、一定の度数/秒でオブ ジェクトをスピンさせます。
- ・最終到達値で指定:「タイムライン」でのビヘイビアの継続時間内に「最終 到達値」パラメータで指定されている角度までオブジェクトをスピンさせま す。

速度/最終到達値:オブジェクトが回転する速度を制御するダイヤルです。「表現方法」が「一定の倍率で指定」に設定されている場合、「速度」は、1秒間に 一定の倍率で上昇する回転の速度(度)を指定するものになります。「表現方 法」が「最終到達値で指定」に設定されている場合、「最終到達値」は、オブ ジェクトの継続時間中に回転する角度を指定するものになります。負の値に設定 すると時計回りの動きになり、正の値に設定すると反時計回りの動きになりま す。 **座標軸**: オブジェクトが X、Y、Z のどの座標軸の周りを回転するかを選択できるポップアップメニューです。「カスタム」を選択すると、新たに「経度」パラメータと「緯度」パラメータが追加されます。次の図では、「スピン」ビヘイビアの HUD コントロールが Z 軸に設定されています。

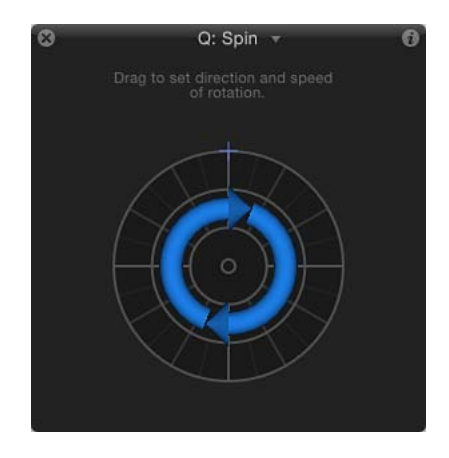

「座標軸」を「カスタム」に設定すると、「経度」および「緯度」パラメータが 追加されます。これらのパラメータにより、(X、Y、Zの座標軸に固定して回転 させるのではなく)オブジェクトに角度を付けて回転させることができるように なります。3Dグループ内のオブジェクトで作業している場合は、次の図に示さ れているように軸コントロールを任意の方向にドラッグして、スピンの経度と緯 度を同時に変更することもできます。

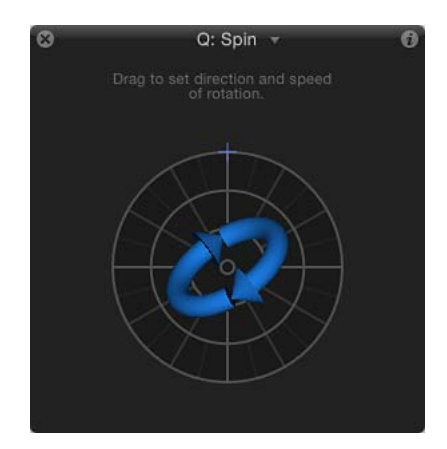

次のイメージは、経度および緯度と「スピン」HUD コントロールとの関係を示しています。

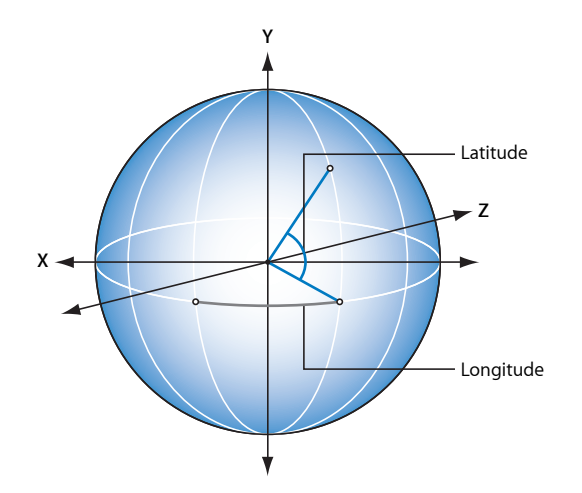

経度/緯度:座標軸を「カスタム」に設定した(または 3D スピン HUD の中心にあるコントロールをドラッグした)場合に使用できるようになるこれらのパラメータでは、回転の座標軸を指定できます。

# HUD コントロール

「スピン」ビヘイビアの HUD には、外側のリングと内側のコントロールがあり ます。外側のリングに沿ってドラッグすれば、オブジェクトがスピンするときの 方向と速度を示す矢印を操作できます。矢印の長さを調整して、スピンするとき の速度を変更します。リングに沿って複数回ドラッグすると、スピンの速度が上 がります。

内側の矢印は、オブジェクトやグループがスピンする軸を制御します。内側のコントロールをドラッグすると、オブジェクトのスピンの経度と緯度を、度数単位に調整できる球体のコントロールが使用可能になります。

**メモ:** リングに沿って複数回、矢印を回転させると、オブジェクトをより速く回転させることができます。

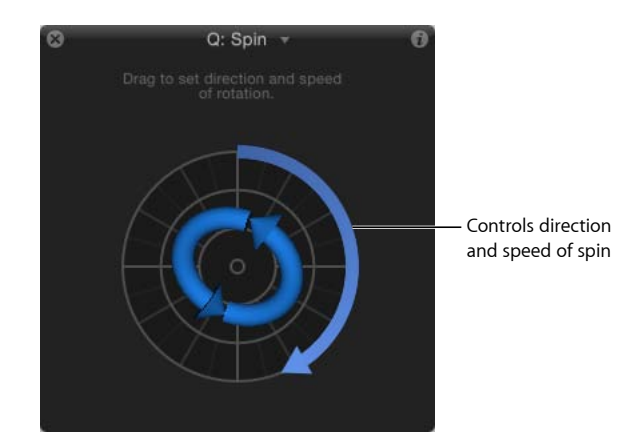

# 投射

「投射」ビヘイビアは、オブジェクトを動かす最も単純な方法です。各コント ロールでは、ビヘイビアの最初のフレームでオブジェクトに1回だけ作用する力 の速度と方向を調整することができます。最初にこの力が加えられた後、「投 射」ビヘイビアの継続時間にわたってオブジェクトは、同じ速度で一直線に動き ます。

「投射」ビヘイビアを使った簡単な例として、画面の外にある一連のオブジェクトを動かして、画面上を横切らせる動作があります。「縮小/拡大」や「フェードイン/フェードアウト」などの、ほかのビヘイビアと一緒に使うと、1つのパラメータにもキーフレームを設定することなく、洗練された動く要素を作り出すことができます。

また、「投射」ビヘイビアは、シミュレーションでオブジェクトを動かす際にも 役立ちます。たとえば、「引き寄せ」や「反発」ビヘイビアが適用されているほ かのオブジェクトを通り越すように動かすことができます。「投射」ビヘイビア は、適用先のオブジェクトを動かすための力をビヘイビアの最初のフレームで1 回加えるだけなので、適用先のオブジェクトに一緒に作用しているほかのビヘイ ビアの方が、その動きにより大きく影響します。

**重要:** 「投射」ビヘイビアは、持続的な力を及ぼすものではありません。また、 キーフレームを適用することもできないため、方向や速度を変更することもでき ません。方向や速度に、キーフレームによる変更を加えるには、「風」ビヘイビ アを使います。より複雑なアニメーションパスを作成するには、「モーションパ ス」ビヘイビアを使います。

# 「インスペクタ」のパラメータ

**サブオブジェクトに適用**: このパラメータは、グループやパーティクルエミッ タ、またはテキストなどのように、複数のオブジェクトを含むオブジェクトに 「投射」を適用したときに表示されます。このチェックボックスを選択すると、 親オブジェクト内の各オブジェクトは個別のオブジェクトとして移動します。こ のチェックボックスの選択を解除すると、レイヤーまたはグループ全体が一体と なって移動します。

表現方法: このポップアップメニューでは、ビヘイビアのエフェクトを「タイ ムライン」の継続時間中、どのように進行させるかを選択できます。選択肢は2 つあります:

一定の倍率で指定:オブジェクトの速度を、「速度」パラメータに指定された一定のピクセル数/秒の値に設定します。

**メモ**: キャンバスに非正方形ピクセルのイメージが表示されている場合、垂直 方向の速度はピクセル数/秒で表され、水平方向の速度は視覚的に同等の速度 で表されます。

・ *最終到達値で指定*: オブジェクトが元の位置から「最終到達値」パラメータ に指定された距離(ピクセル)だけ移動します。

**速度/最終到達値**: 「表現方法」ポップアップメニューを「一定の倍率で指定」 に設定すると、オブジェクトがX、Y、Z空間で移動する速度を一定に設定できる 「速度」パラメータが表示されます。「表現方法」ポップアップメニューで「最 終到達値で指定」が設定されている場合、「最終到達値」パラメータが表示さ れ、オブジェクトが継続時間内にX、Y、Z空間で移動する距離(ピクセル)を設 定することができます。このスライダの上限は 100 ピクセルに制限されていま す。100 以上の値を指定するときは、値フィールドを使用します。

### HUD コントロール

2DのHUDでは、円形の領域内の矢印をドラッグして、「投射」ビヘイビアの方向と速度を指定できます。矢印の向きがXとY空間での移動の方向を定義し、矢印の長さが速度を定義します。右側にあるスライダを使うと、HUDのコントロールの大きさを調整することができ、方向や速度のコントロールのオブジェクトに対するエフェクトを調整できます。

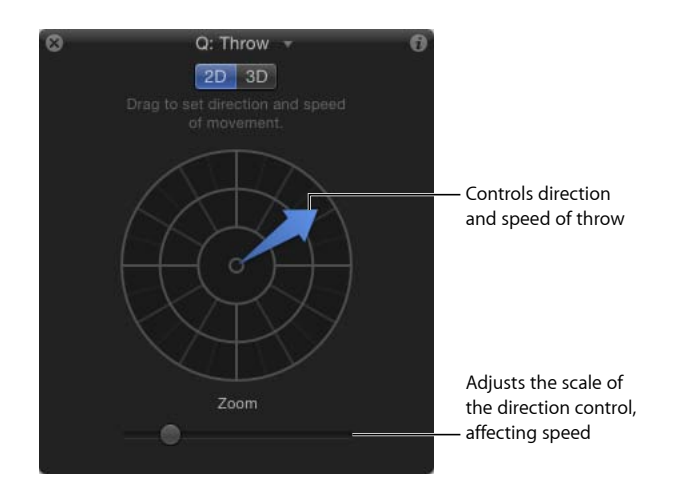

「3D」ボタンをクリックすると、追加の3D用コントロールが表示されます。中 央の矢印は、オブジェクトが3D空間(X、Y、Z軸)に投射される際の方向を定 義します。(HUDの左側の)速度スライダを使うと、投射されるオブジェクト の速度を増減させることができます。

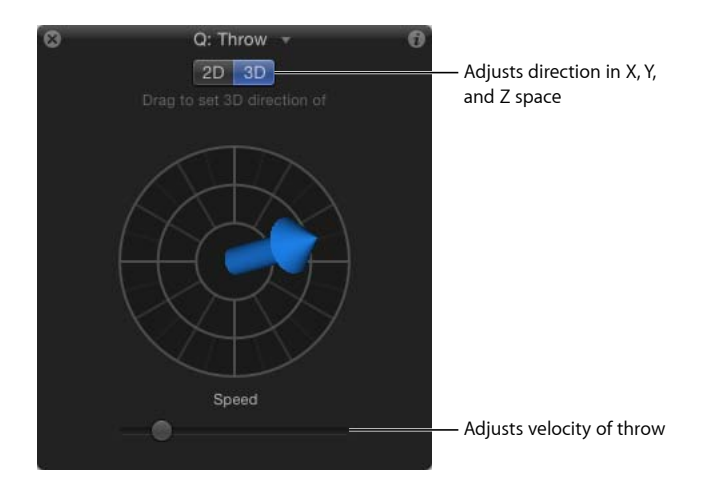

2D および 3D いずれのモードの HUD でも、Shift キーを押したまま矢印をドラッ グすると、矢印の向きが 45 度単位でしか切り替わりません。2D の HUD で Command キーを押すと、長さはそのままで矢印の向きだけが変わります。 **メモ:** HUD で指定できる最高速度は、指定できる範囲の最高速度ではありません。「ビヘイビア」インスペクタにある「速度」/「最終到達値」パラメータには、より大きな値を入力することができます。

# 関連ビヘイビア

- モーションパス
- 引力
- ランダムモーション
- 風

# 「パラメータ」ビヘイビア

このビヘイビアは、アニメート可能な任意のオブジェクトのパラメータに適用で きます。エフェクトは、そのパラメータのみに限定されます。同じ「パラメー タ」ビヘイビアでも、別のパラメータに追加すると異なるエフェクトになりま す。たとえば、あるオブジェクトの「不透明度」に「反復」ビヘイビアを適用す ると、オブジェクトはフェードイン/アウトを繰り返しますが、「回転」に適用 すると、オブジェクトは前後に揺れるような動きをします。また、「パラメー タ」ビヘイビアは、フィルタのパラメータ、ジェネレータのパラメータ、パー ティクルシステムのパラメータ、さらにほかのビヘイビアのパラメータへ適用す ることができます。この種類のビヘイビアには、「反復」、「ランダム化」、 「反転」などがあります。

「パラメータ」ビヘイビアの追加方法について詳しくは、「「パラメータ」ビヘ イビアを適用する」を参照してください。

次のセクションでは、「パラメータ」ビヘイビアについて説明します:

- オーディオ
- 平均化
- ・クランプ
- カスタム
- 指数
- ・リンク
- 対数
- MIDI
- 反対
- 反復
- クォンタイズ
- ランプ

- ランダム化
- 速度
- 反転
- 停止
- トラック
- ・リグル

# オーディオ

このビヘイビアを使用すると、オーディオファイルの情報(ベース周波数など) に基づいて、ほとんどすべてのパラメータをアニメートできます。たとえば、 「パラメータ」ビヘイビアの「オーディオ」をオブジェクトの「調整」パラメー タに適用して、ベースの振幅に基づいて縮小/拡大させたり、「不透明度」パラ メータに適用して、ビートに合わせてフェードイン/フェードアウトさせたりす ることができます。「オーディオ」パラメータビヘイビアの使いかたについて詳 しくは、「「パラメータ」ビヘイビアの「オーディオ」」を参照してください。

### 平均化

このビヘイビアは、パラメータに適用しているキーフレームやビヘイビアによっ て生じる、ある値から別の値への変化を滑らかにします。「平均化」ビヘイビア を使用することで、アニメーションエフェクトを滑らかにすることができます。 動きを平均化すると流れるような動きになり、「不透明度」などのパラメータや フィルタのパラメータの変化を平均化すると、徐々に変化するようになります。 「ウインドウサイズ」パラメータを使うと、影響を受けるパラメータの滑らかに なる程度を調整することができます。

**ヒント:**「平均化」ビヘイビアは、「ランダム化」ビヘイビアが生成する一連の 値を滑らかにするために使うこともできます。

#### 「インスペクタ」のパラメータ

**ウインドウサイズ**: 平均化の対象となる、隣接したフレームの数を指定することによって、適用先パラメータの変化に対する滑らかさの程度を調整するスライダです。値を大きくすると、より広い範囲の値の平均を取ることで滑らかさが増し、一層流れるようなアニメーションになります。値を小さくすると、より狭い範囲の値の平均を取ることで滑らかさが少なくなり、元の値に近い値になります。

適用: 「適用」ポップアップメニューには、影響を受けるパラメータが表示され、このビヘイビアを別のパラメータに割り当て直すのに使うことができます。

#### HUD コントロール

HUD では、「ウインドウサイズ」パラメータの調整と、パラメータの割り当てを調整できます。

# 関連ビヘイビア

- 反対
- 反転

# クランプ

このビヘイビアを使うと、アニメートされるパラメータの最小値と最大値を定義 できます。次の図では、中央の星に2機の飛行機のシェイプに影響するように設 定した「渦巻き」ビヘイビアが適用されています。その結果、飛行機は赤のアニ メーションパスで示されているように、中央の星の周りを旋回します。

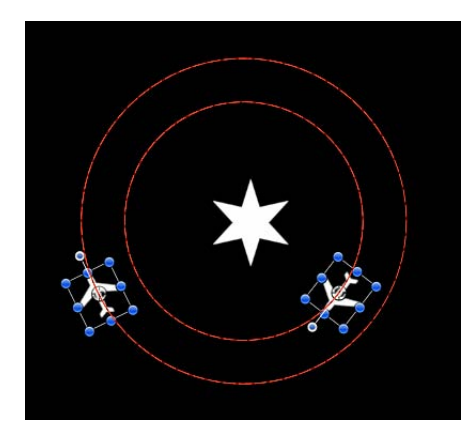

次のイラストでは、「クランプ」ビヘイビアが外側の飛行機のシェイプの「X」 位置パラメータに適用されています。「最大」値は230に、「最小」値は0に設 定されています。その結果、イメージは右には230ピクセルまで、左には0ポイ ントを超えない範囲でしか移動できなくなり、半円のアニメーションが作成され ます。つまり、アニメーションパスが「固定され」ます。

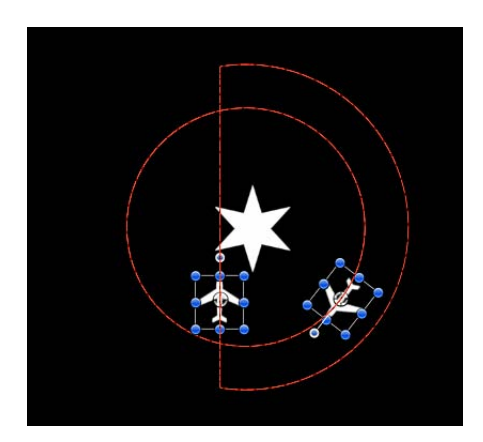

円のモーションパスも実質上、半分に切られています。「最小」の値フィールド に負の値を入力すると、イメージは0ポイントを超えて移動します。

### 「インスペクタ」のパラメータ

**クランプ値**: パラメータ値を最小、最大、または最小と最大の両方のどの選択 肢に固定するかを選択できるポップアップメニューです。

**最小**: アニメートされるパラメータの最小変化量を定義する値スライダです。

**最大**: アニメートされるパラメータの最大変化量を定義する値スライダです。

値は、パラメータ割り当てに応じて、パーセント、ピクセル、または度のいずれかになります。たとえば、「回転」パラメータに「クランプ」を適用した場合、「最小」と「最大」の値は度になります。「クランプ」を「X」位置パラメータに適用した場合、値はピクセルになります。

**適用**:「適用」ポップアップメニューには、影響を受けるパラメータが表示され、このビヘイビアを別のパラメータに割り当て直すのに使うことができます。

#### HUD コントロール

HUD では、クランプを「最小」、「最大」、または「最小と最大」のいずれか に設定し、パラメータの割り当てを調整できます。

### 関連ビヘイビア

• クォンタイズ

# カスタム

「カスタム」ビヘイビアでは、独自のビヘイビアを作ることができます。一組の パラメータを作成して、それらにキーフレームを設定することで、必要なアニ メーションの種類を作り出すことができます。作成したビヘイビアを「ライブラ リ」に保存することで、ニーズに合った独自のビヘイビアのコレクションを作る ことができます。

「カスタム」ビヘイビアは、「パラメータ」を除く「Motion」のほかのビヘイビ アと同じように、「ライブラリ」からキャンバスまたは「レイヤー」リスト内の オブジェクトにドラッグするか、キャンバスまたは「レイヤー」リストでオブ ジェクトを選択して、「ビヘイビアを追加」ポップアップメニューから「カスタ ム」を選択するという方法で適用します。

**メモ:** 「カスタム」ビヘイビアは「パラメータ」ビヘイビアですが、Controlキー を押しながらパラメータをクリックしたときにショートカットメニューには表示 されません。

# 「インスペクタ」のパラメータ

ほかのビヘイビアとは異なり、「カスタム」ビヘイビアでは、最初は「ビヘイビ ア」インスペクタの中に何のパラメータもありません。代わりに、2つのポップ アップメニューがあり、使用するパラメータを追加したり削除したりできます。

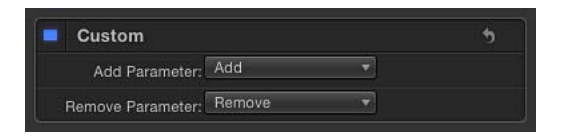

パラメータを追加: 「パラメータを追加」ポップアップメニューでは、カスタムのアニメーションを作り出すためにキーフレームを適用するパラメータを追加できます。このメニューでパラメータを選び、キーフレームを設定できるように「カスタム」パラメータの一覧に加えます。

**パラメータを削除**: 「パラメータを削除」ポップアップメニューには、「カス タム」ビヘイビアに現在追加されているパラメータが一覧表示されます。パラ メータに適用されているキーフレームと共に、パラメータを「カスタム」パラ メータの一覧から削除するには、このメニューでパラメータを選びます。

### HUD コントロール

このビヘイビアの HUD にはコントロールはありません。

# カスタムビヘイビアを追加する

「カスタム」ビヘイビアにカスタムパラメータを追加するときは、まずキャンバ ス内のオブジェクトに「カスタム」ビヘイビアを適用する必要があります。

ビヘイビアを「ライブラリ」に保存する方法について詳しくは、「カスタムのビ ヘイビアを保存する/共有する」を参照してください。

# オブジェクトに「カスタム」ビヘイビアを追加するには

以下のいずれかの操作を行います:

- 「カスタム」ビヘイビアを追加したいオブジェクトを選択し、ツールバーの「ビ ヘイビアを追加」ポップアップメニューを開いて、サブメニューから「パラメー タ」>「カスタム」と選択します。
- 「ライブラリ」で「ビヘイビア」カテゴリを選択して、「パラメータ」サブカテ ゴリを選択し、「カスタム」アイコンを、キャンバス、「レイヤー」リスト、ま たは「タイムライン」内のオブジェクトにドラッグします。

「カスタム」ビヘイビアがオブジェクトに適用されます。パラメータを追加する までは、ビヘイビアは機能しません。

# アニメートするパラメータを「カスタム」ビヘイビアに追加するには

 「カスタム」パラメータの一覧に追加するパラメータを「パラメータを追加」 ポップアップメニューで選びます。このメニューには、アニメート可能なパラ メータがすべて含まれています。

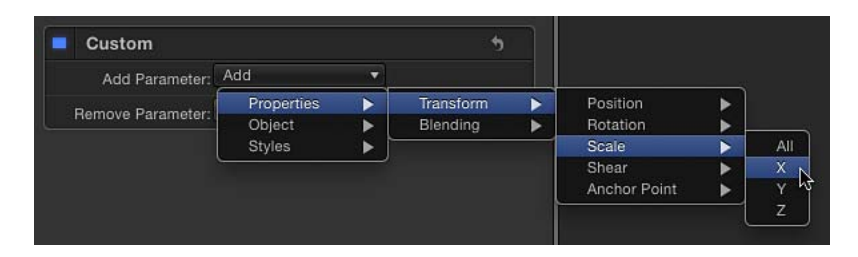

「ビヘイビア」インスペクタの「カスタム」ビヘイビアの下にパラメータが表示 されます。

| Custom            |          |       | • |
|-------------------|----------|-------|---|
| Scale.X:          | <u> </u> | 100.0 |   |
| Add Parameter:    | Add      | *     |   |
| Remove Parameter: | Remove   |       |   |

アニメートするパラメータを「カスタム」ビヘイビアに追加したら、「キーフレームエディタ」でそれらにキーフレームを適用し、必要とする任意のアニメーションエフェクトを作り出すことができます。パラメータにキーフレームを設定してアニメーションを作成する方法について詳しくは、「ビヘイビアをアニメーションする」を参照してください。

# 「カスタム」パラメータの一覧からパラメータを取り除くには

「パラメータを削除」の一覧で削除するパラメータを選択します。

| Custom            |         |            | •       |
|-------------------|---------|------------|---------|
| Scale.X:          |         | ф <u> </u> | 100.0 % |
| Add Parameter:    | Add     |            |         |
| Remove Parameter: | Remove  |            |         |
|                   | Scale.X |            |         |

そのパラメータが、「カスタム」パラメータの一覧に表示されなくなります。そのパラメータに適用していたキーフレームは、削除されます。

追加したパラメータをアニメートしたら、将来使うために「カスタム」ビヘイビ アを「ライブラリ」に保存することができます。「カスタム」ビヘイビアを「ラ イブラリ」に保存する方法について詳しくは、「カスタムのビヘイビアを保存す る/共有する」を参照してください。 「ライブラリ」に保存した「カスタム」ビヘイビアを、プロジェクトの中のオブ ジェクトに適用すると、ビヘイビアに適用されたキーフレームによるアニメー ションは、適用先のオブジェクトの継続時間に合わせて長さが調整されます。つ まり、「カスタム」ビヘイビアの元の長さにかかわらず、どんなオブジェクトに でも適用することができます。アニメーションエフェクトは、新しいオブジェク トの継続時間に合わせて動きが速くなるか遅くなります。

# 指数

「パラメータ」ビヘイビアの「指数」は、(特に大きな値を使用して)オブジェ クトを縮小/拡大する場合、より自然なアニメーションが作成されます。たとえ ば、オブジェクトを極小から極大に拡大する場合、オブジェクトが拡大の上限値 に近付くにつれて、アニメーションはゆっくり表示されます。「指数」パラメー タビヘイビアは、「ランプ」ビヘイビアと同じように動作しますが、2つの値の 間に(直線的でない)指数曲線を作り出すために、数学関数を使用します。この ため、縮小/拡大の値が小さい場合はアニメーションがゆっくり表示され、縮小 /拡大の値が大きくなると表示速度が速くなります。

**ヒント:**「指数」パラメータビヘイビアを「調整」以外のパラメータに適用する と、ほかの補間モードのときと比べて、より有機的なアニメーションが作成され ます。

キーフレームの補間モードを「指数」に変更することもできます。詳しくは、 「カーブを変更する」を参照してください。

### 「インスペクタ」のパラメータ

**始点の値**: 「指数」ビヘイビアの最初のフレームで、適用先のパラメータに加 算する値です。

終点の値:「指数」ビヘイビアの最後のフレームで到達する値です。「指数」 ビヘイビアを適用しているパラメータは、ビヘイビアの表示時間にわたって、元 の値に「始点の値」を加えた値から、「終点の値」を加えた値に変化します。

始点のオフセット: ビヘイビアのエフェクトの開始を遅らせるために使うスラ イダです。「タイムライン」における位置の最初のフレームが基準になります。 このパラメータを調整して、ビヘイビアの開始を遅くします。このパラメータの 単位は、フレーム数です。

終点のオフセット: ビヘイビアのエフェクトの終了位置をフレーム単位でオフ セットするために使うスライダです。「タイムライン」における位置の最後のフ レームが基準になります。このパラメータを調整することで、「タイムライン」 でビヘイビアが実際に終了するよりも前に、ビヘイビアを停止できます。エフェ クトを停止するのに、「タイムライン」でビヘイビアの終了点をトリムする代わ りに、このスライダを使うと、オブジェクトの残りの継続時間にわたって、エ フェクトの最後の状態をそのまま維持させておくことができます。ビヘイビアの 終了点をトリムすると、オブジェクトのパラメータが元の状態にリセットされま す。

**適用**:「適用」ポップアップメニューには、影響を受けるパラメータが表示され、このビヘイビアを別のパラメータに割り当て直すのに使うことができます。

#### HUD コントロール

HUD では、始点と終点の値を設定でき、パラメータの割り当てを変更することができます。

### 関連ビヘイビア

- 対数
- ・ランプ

# リンク

「リンク」パラメータビヘイビアは、あるパラメータの値を別の「リンクされ た」パラメータの値と一致するようにします。ソースビヘイビアは、同じオブ ジェクト内でも別のオブジェクトからでもかまいません。リンクされたパラメー タには、数値データが含まれる必要があります。チェックボックス、メニュー、 その他の数値以外の値で制御されるパラメータは、リンクできません。リンクさ れたパラメータには、同じ数の属性が含まれる必要があります。合成パラメータ (「調整」のX-Y-Z など)をスライダが1つしかないパラメータ(「不透明度」 など)にリンクすることはできません。ただし、「調整」のX-Y-Z などの合成パ ラメータを「位置」のX-Y-Z にリンクすることはできます。

| Link              | 5                                     |  |  |  |  |
|-------------------|---------------------------------------|--|--|--|--|
| Source Object:    | Q copy To •                           |  |  |  |  |
| Source Parameter  | Properties.Transform.Position         |  |  |  |  |
| cource Parameter. | Compatible Parameters 🔹 🔻             |  |  |  |  |
| Apply To:         | Properties.Transform.Position         |  |  |  |  |
|                   | Target Parameters 🔹 🔻                 |  |  |  |  |
| Apply Mode:       | Replace with source 💠                 |  |  |  |  |
| Mix Over Time:    | Custom Mix 💠                          |  |  |  |  |
| Custom Mix:       | <u> </u>                              |  |  |  |  |
| Scale:            | 1.0                                   |  |  |  |  |
| Apply Link When:  | Any source value 📫                    |  |  |  |  |
| X offset:         | <u> </u>                              |  |  |  |  |
| Y offset:         | · · · · · · · · · · · · · · · · · · · |  |  |  |  |
| Z offset:         | · · · · · 0                           |  |  |  |  |

ソースパラメータの値を調整して、より正確に目的のパラメータに適用すること ができます。たとえば、1~100の範囲にあるソースパラメータを調整して、0 ~1の範囲に収めて適用することができます。値はソースからオフセットするこ とができるため、エフェクトを目的の値と混在させて、異なるエフェクトを作成 することができます。

「リンク」ビヘイビアは、ビヘイビアまたはキーフレームによってアニメートされているパラメータに適用できますが、「始点の値」または「終点の値」が0の ときはパラメータには作用しません。

「リンク」ビヘイビアを使用してオブジェクトの位置パラメータを制御するとき に、リンクされた座標は現在のグループの中心点が基準になります。そのため、 オブジェクトが同じグループ内の別のオブジェクトにリンクされると、同一の位 置を共有します。ただし、ソースオブジェクトが別のグループ内にある場合、座 標は空間内でオフセットしているように見えることがあります。

中心点が異なるグループ間で同一の位置を一致させることが目的である場合、 ソースが含まれるグループ内で不可視のダミーオブジェクトを作成してソースオ ブジェクトにリンクし、「マッチムーブ」ビヘイビアを使用してダミーオブジェ クトの位置をターゲットの位置にコピーすることができます。「マッチムーブ」 では、グループ間の位置オフセットを補正します。さらに、オブジェクトを別の オブジェクトに吸着させたりソースオブジェクトの変形を模倣したりするオプ ションが用意されています。「マッチムーブ」について詳しくは、「「モーショ ントラッキング」ビヘイビア」を参照してください。

オブジェクトの座標ではなくグループの座標へリンクして、「リンク」ビヘイビ アの「オフセット」パラメータを使用して目的の位置を取得することもできま す。ただし、そのグループがさらに別のグループに追加される場合、リンクされ たオブジェクトが期待通りに動かない可能性があります。

**メモ:**「リンク」ビヘイビアを追加しても、デフォルトでは有効になっていません。このビヘイビアを有効にするには、「ビヘイビア」インスペクタでビヘイビ ア名の横にあるアクティブ化チェックボックスをクリックします。

# 「インスペクタ」のパラメータ

**ソースオブジェクト**: ソースパラメータが存在するオブジェクトです。「対象」 ポップアップメニューをクリックして、現在のプロジェクト内のオブジェクトか ら選択します。

**ソースパラメータ**: 「ソースパラメータ」(「互換パラメータ」)ポップアッ プメニューは、「リンク」ビヘイビアのソースとして機能するパラメータを示し ます。新しいソースパラメータを選択するときに使用できます。「適用」(「ター ゲットパラメータ」)ポップアップメニューで選択したパラメータと値タイプお よび属性数が同一のパラメータのみがここに表示されます。

**メモ:**「ソースパラメータ」は、可能な場合は「適用」行(後述)で選択されているパラメータにデフォルト設定されます。

**重要:**「適用」(「ターゲットパラメータ」)設定を変更すると、「ソースパ ラメータ」ポップアップメニューに表示されるパラメータが変化します。探して いるパラメータが見つからない場合は、リンクできる「ターゲットパラメータ」 を選択することが必要な場合があります。

適用: 「適用」(「ターゲットパラメータ」)ポップアップメニューには、影響を受けるパラメータが表示され、このビヘイビアを別のパラメータに割り当て 直すのに使うことができます。一部のパラメータだけがリンクできるため、この ポップアップメニューに適切なパラメータを表示するには、先に「適用」パラ メータを設定する必要があります。

適用モード: ソースパラメータからの値がターゲットパラメータに与える影響 を指定するポップアップメニューです。以下の項目があります:

- ソースに追加: このオプションを選択すると、ソースパラメータの値がター ゲットパラメータの既存の値に追加されます。
- ソースで乗算: このオプションを選択すると、ソースパラメータの値がター ゲットパラメータの既存の値と乗算されます。
- ソースで置き換え: このオプションを選択すると、ソースパラメータの値で ターゲットパラメータの既存の値が置き換えられます。

時間とともにミックス: ソースパラメータの値がターゲットパラメータに影響 を与える速度を設定するポップアップメニューです。オプションには、「イーズ イン」、「イーズアウト」、「イーズイン/アウト」、「加速」、「減速」、 「加速/減速」、および「カスタムミックス」があります。

**ミックス時間範囲**: 「時間とともにミックス」が「イーズイン」、「イーズアウト」、「イーズイン/アウト」、「加速」、「減速」、「加速/減速」のいずれかのオプションの場合、このスライダでイーズイン、イーズアウト、加速、減速などが生じるフレーム数を制御します。

**ヒント:**「イーズイン」と「加速」は「リンク」ビヘイビアのイン点で開始し、「イーズアウト」と「減速」は「リンク」ビヘイビアのアウト点で終了します。 そのため、「タイムライン」で「リンク」動作をトリムして、イーズイン、イー ズアウト、加速、減速などの開始や終了の位置を指定することができます。

**カスタムミックス**: 「時間とともにミックス」パラメータが「カスタムミック ス」に設定されている場合、このスライダをアニメートして、ソースパラメータ 値とターゲットパラメータ値の間でユーザ定義のミックスを作成することができ ます。

調整: ターゲットに適用する前にソースパラメータに乗算する値を指定するス ライダです。 **リンクを適用するタイミング**: ソースからの値がターゲットに適用されるタイ ミングを制限することができるポップアップメニューです。選択肢は5つありま す:

- ・
   任意のソース値:
   この項目を選択すると、ソースパラメータの値に制限は課 せられません。ソースパラメータに関連する各設定のオフセットスライダが 「ビヘイビア」インスペクタの下部に表示されます。
   「不透明度」のように ソースパラメータにスライダが1つある場合は、表示されるオフセットスライ ダも1つです。
   「位置」のX-Y-Zのようにソースパラメータにスライダが複数 ある場合は、それぞれの設定に対してオフセットスライダが表示されます。
- ・ 最小値より大きいソース値: この項目を選択すると、定義された最小値をソース値が超えるときにのみリンクが適用されます。ソース値が定義された最小値を下回ると、「リンク」ビヘイビアは停止します。選択した場合、「範囲内でソース値をクランプ」チェックボックス、およびソースパラメータに関連する各設定のオフセットと最小値のスライダが「ビヘイビア」インスペクタの下部に表示されます。ドロップシャドウの「ブラー」のようにソースパラメータにスライダが1つある場合は、その設定に対して表示されるオフセットと最小値のスライダも1つずつです。「調整」のX-Y-Zのようにソースパラメータにスライダが複数ある場合は、それぞれの設定に対してオフセットと最小値のスライダが表示されます。
- ・ 最大値より小さいソース値: この項目を選択すると、定義された最大値をソース値が下回っているときにのみリンクが適用されます。ソース値が定義された最大値を超えると、「リンク」ビヘイビアは停止します。選択した場合、「範囲内でソース値をクランプ」チェックボックス、およびソースパラメータに関連する各設定のオフセットと最大値のスライダが「ビヘイビア」インスペクタの下部に表示されます。シェイプの「丸み」のようにソースパラメータにスライダが1つある場合は、その設定に対して表示されるオフセットと最大値のスライダも1つずつです。「回転」のX-Y-Zのようにソースパラメータにスライダが複数ある場合は、それぞれの設定に対してオフセットと最大値のスライダが表示されます。
- ・ 最小値と最大値の間のソース値: この項目を選択すると、定義された範囲内 にソース値が収まっているときにのみリンクが適用されます。ソース値が定義 された最小値を下回るか、定義された最大値を超えると、「リンク」ビヘイビ アは停止します。選択した場合、「範囲内でソース値をクランプ」チェック ボックス、およびソースパラメータに関連する各設定のオフセット、最小値、 最大値の各スライダが「ビヘイビア」インスペクタの下部に表示されます。 シェイプの「フェザー」のようにソースパラメータにスライダが1つある場合 は、その設定に対して表示される3つのスライダ(オフセット、最小値、最大 値)も1組です。「塗りのカラー」(赤、緑、青)のようにソースパラメータ にスライダが複数ある場合は、それぞれの設定に対して3つのスライダの組が 表示されます。

・ 最小値および最大値の範囲外のソース値: この項目を選択すると、定義された範囲外にソース値があるときにのみリンクが適用されます。ソース値が定義された最小値を超えるか、定義された最大値を下回ると、「リンク」ビヘイビアは停止します。選択した場合、「範囲内でソース値をクランプ」チェックボックス、およびソースパラメータに関連する各設定のオフセット、最小値、最大値の各スライダが「ビヘイビア」インスペクタの下部に表示されます。
 「アウトラインの幅」のようにソースパラメータにスライダが1つある場合は、その設定に対して表示される3つのスライダ(オフセット、最小値、最大値)も1組です。「シアー」のX-Yのようにソースパラメータにスライダが複数ある場合は、それぞれの設定に対して3つのスライダの組が表示されます。

範囲内でソース値をクランプ: このチェックボックスは、最小値と最大値を必要とする選択肢が「リンクを適用するタイミング」ポップアップメニューに設定されているときに使用できます。選択すると、定義された範囲外にある値は、許容される最大値または最小値の設定に固定されます。

(パラメータ)オフセット: このスライダを使用すると、ソースパラメータ値 とターゲットパラメータに適用される値との間に、一定のオフセットを作成でき ます。

(パラメータ)最小値:「リンクを適用するタイミング」ポップアップメニュー を「最小値より大きいソース値」、「最小値と最大値の間のソース値」、または 「最小値および最大値の範囲外のソース値」に設定すると、ソースパラメータの 各コンポーネントに対して「最小値」のスライダが表示されます。このスライダ を調整して、「リンク」ビヘイビアがアクティブになるタイミングを制限する最 小値を指定します。

(パラメータ)最大値:「リンクを適用するタイミング」ポップアップメニュー を「最大値より小さいソース値」、「最小値と最大値の間のソース値」、または 「最小値および最大値の範囲外のソース値」に設定すると、ソースパラメータの 各コンポーネントに対して「最大値」のスライダが表示されます。このスライダ を調整して、「リンク」ビヘイビアがアクティブになるタイミングを制限する最 大値を指定します。

HUD コントロール

HUD で、すべてのパラメータを設定し、パラメータのソースとターゲットを変更できます。

# 対数

「パラメータ」ビヘイビアの「対数」は、「指数」ビヘイビアと反対の動作をします。「指数」ビヘイビアと同じように、(特に大きな値を使用して)オブジェクトを縮小/拡大する場合、より自然なアニメーションが作成されます。「対数」パラメータビヘイビアでは、2つの値の間に(直線的でない)対指数曲線を作り出すために、数学関数を適用します。エフェクトの表示が急速に加速された後、エフェクトの表示が減速します。このため、縮小/拡大の値が小さい場合はアニメーションがゆっくり表示され、縮小/拡大の値が大きくなると表示速度が速くなります。

「対数」ビヘイビアは、ビヘイビアまたはキーフレームによってアニメートされ ているパラメータに適用できますが、「始点の値」または「終点の値」が0以外 でなければパラメータには作用しません。

**ヒント:**「対数」パラメータビヘイビアを「調整」以外のパラメータに適用する と、ほかの補間モードのときと比べて、より有機的なアニメーションが作成され ます。

**メモ:** キーフレームの補間モードを「対数」に変更することもできます。詳しくは、「カーブを変更する」を参照してください。

### 「インスペクタ」のパラメータ

**始点の値**: 「対数」ビヘイビアの最初のフレームで、適用先のパラメータに加 算する値です。

終点の値: 「対数」ビヘイビアの最後のフレームで到達する値です。「対数」 ビヘイビアを適用しているパラメータは、ビヘイビアの表示時間にわたって、元 の値に「始点の値」を加えた値から、「終点の値」を加えた値に変化します。

始点のオフセット: ビヘイビアのエフェクトの開始を遅らせるために使うスラ イダです。「タイムライン」における位置の最初のフレームが基準になります。 このパラメータを調整して、ビヘイビアの開始を遅くします。このパラメータの 単位は、フレーム数です。

終点のオフセット: ビヘイビアのエフェクトの終了位置をフレーム単位でオフ セットするために使うスライダです。「タイムライン」における位置の最後のフ レームが基準になります。このパラメータを調整することで、「タイムライン」 でビヘイビアが実際に終了するよりも前に、ビヘイビアを停止できます。エフェ クトを停止するのに、「タイムライン」でビヘイビアの終了点をトリムする代わ りに、このスライダを使うと、オブジェクトの残りの継続時間にわたって、エ フェクトの最後の状態をそのまま維持させておくことができます。ビヘイビアの 終了点をトリムすると、オブジェクトのパラメータが元の状態にリセットされま す。

**適用**: 「適用」ポップアップメニューには、影響を受けるパラメータが表示され、このビヘイビアを別のパラメータに割り当て直すのに使うことができます。

### HUD コントロール

HUD では、始点と終点の値を設定でき、パラメータの割り当てを変更することができます。

# 関連ビヘイビア

- 指数
- ・ランプ

#### MIDI

「MIDI」ビヘイビアは、シンセサイザのような一般の MIDI デバイスを使って、 オブジェクトパラメータを編集およびアニメートするために使用します。本格的 なモーショングラフィックスのミックスマスターに対応する機能です。

#### 「インスペクタ」のパラメータ

**コントロールの種類**: MIDI コントローラのモードを指定します。使用可能なコントロールの種類は次の3つです:

- ・ 音色: このモードは、コントロールが MIDI デバイスのキーボードのキーの場合に表示されます。
- ・ コントローラ: このモードは、コントロールが MIDI デバイスのノブ、ダイヤル、キー、スライダ、フットペダルのいずれかの場合に表示されます。
- ・ 学習: このモードは、「MIDI」ビヘイビアが適用されるパラメータを操作す るために MIDI デバイスで使うコントロール(ノブ、ダイヤル、キーなど)を 「Motion」に「記憶させる」ために使用します。「学習」モードでは、MIDI デ バイスで調整する最初のノブ、ダイヤル、またはキーがコントロールに設定さ れます。

**メモ:** MIDI ビヘイビアを最初に適用したときの、デフォルトのコントロールの 種類は「学習」になります。

**ID**: 操作する MIDI コントロール(ノブ、ダイヤル、キーなど)の識別番号が表示されます。

**値**: MIDI コントロールを操作する際に、0 ~ 1 の標準の MIDI 値が表示されます。

調整:「調整」値を大きくすると、「MIDI」ビヘイビアの「値」パラメータに 乗算されます。つまり、「調整」が大きくなると、MIDIコントロールの値の範 囲が大きくなり、制御しているパラメータに大きな影響が生じます。たとえば、 ノブを使ってオブジェクトの回転を調整する場合、ノブを1回転するときの、デ フォルトの回転値の範囲(「調整」が1に設定されている場合)はわずか30パー セントにすぎません。「調整」値を13に増やすと、ノブ1回転の回転値は370 度までになります。

適用:「適用」ポップアップメニュー(パラメータの割り当てコントロール) には、影響を受けるパラメータが表示され、このビヘイビアを別のパラメータに 割り当て直すのに使うことができます。

### HUD コントロール

HUDでは、「コントロールの種類」、「ID」、「値」、それに「調整」の各パラ メータを調整したり、適用先のパラメータを変更したりすることができます。

# 「MIDI」ビヘイビアを適用する

MIDI ビヘイビアは、その他のすべての「パラメータ」ビヘイビアと同様に適用 されます。次の手順では、「パラメータ」ビヘイビアの「MIDI」を使って、オブ ジェクトの不透明度と回転を調整しています。

**メモ:** このビヘイビアを使うことができるのは、MIDIデバイスがコンピュータに 正しく接続されている場合だけです。

「MIDI」ビヘイビアを使ってオブジェクトの不透明度を調整するには

- 1 オブジェクトを選択し、「情報」インスペクタで「不透明度」パラメータを選択 します。
- Control キーを押しながらパラメータをクリックし、ショートカットメニューの「MIDI」を選択します。

「ビヘイビア」インスペクタに、MIDI パラメータが表示されます。デフォルト では、「コントロールの種類」は「学習」に設定されています。

| i Midi        |    |       |      |         |         | • |
|---------------|----|-------|------|---------|---------|---|
| Control Type: | Le | arnir | ng 🛊 |         |         |   |
| ID:           | \$ |       |      |         |         |   |
| Value:        | ۵. |       |      |         |         |   |
| Scale:        |    |       |      | 6       | 1.0     |   |
| Apply To:     |    |       |      | Object. | Opacity |   |

ほかの「パラメータ」ビヘイビアと同じように、「適用」フィールドにビヘイビアを適用するパラメータが表示されます。

 MIDIデバイスで、「不透明度」パラメータのコントローラとして使うコントロー ル(ノブ、ダイヤル、キーなど)を操作します。

メモ:「学習」モードでは、MIDIデバイスで最初に調整したコントロールがコントロールとして設定されます。選択したコントローラをリセットするには、「コントロールの種類」ポップアップメニューから「学習」を選択して、MIDIデバイスの別のコントロールを調整します。

MIDIコントロールの識別番号が「ID」フィールドに表示されます。コントロール の値の範囲は 0 ~ 127 で、127 が MIDI コントロールのデフォルト値です。

オブジェクトの不透明度は必ず 0(完全に透明)~ 100(完全に不透明)の範囲 内に収まるので、パラメータを調整するには「MIDI」のデフォルト値で十分で す。 「パラメータ」ビヘイビアの「MIDI」を使って、オブジェクトの回転を調整する には

- 1 オブジェクトを選択し、「情報」インスペクタで「回転」パラメータを選択しま す。
- 2 Control キーを押しながらパラメータをクリックし、ショートカットメニューの 「MIDI」を選択します。
- MIDI デバイスで、「回転」パラメータのコントローラとして使うコントロール (ノブ、ダイヤル、キーなど)を操作します。 前の説明の通り、デフォルトの範囲は0~1です。オブジェクトの「回転」値は

これよりも大きくなることがあるため、「調整」パラメータを使って値の範囲を 大きくすることができます。

4 コントロールの感度を上げるには、「調整」値を大きくします。

### 反対

適用先のパラメータに-1を掛け合わせることによって、そのパラメータに適用 されているキーフレームやビヘイビアの、エフェクトの値の正負を反対にしま す。「反対」ビヘイビアは、基本的には、各パラメータの値の正負を逆転しま す。アニメーションパスが反転し、回転が逆向きになるなど、あらゆるエフェク トのパラメータが反対になります。

たとえば、アニメーションパスを設定しているオブジェクトの「位置」パラメー タに「反対」ビヘイビアを適用すると、アニメーションパスがキャンバス上で反 対の象限に移ります。

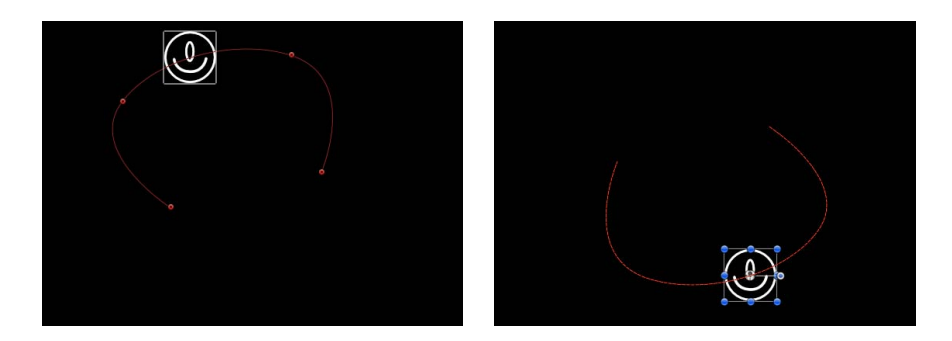

**メモ:** アニメーションパスの形を裏返すのではなく、アニメーションパス上での 動きを反転させたい場合は、「パラメータ」ビヘイビアの「反転」を使います。

#### 「インスペクタ」のパラメータ

適用: 「適用」ポップアップメニューには、影響を受けるパラメータが表示され、このビヘイビアを別のパラメータに割り当て直すのに使うことができます。

### HUD コントロール

HUD のコントロールでは、パラメータの割り当てを変更できます。

### 関連ビヘイビア

- 平均化
- 反転

# 反復

「反復」ビヘイビアは、パラメータに対して2つの値を交互に適用することで、 そのパラメータをアニメートします。1分あたりの反復回数のほか、大きい値と 小さい値をどのくらい離すかを、カスタマイズすることができます。「反復」ビ ヘイビアは、あらゆる種類の周期的なエフェクトを作り出すことができます。た とえば、オブジェクトの「回転」の情報に対して「反復」ビヘイビアを適用する と、オブジェクトは左右の回転を繰り返します。これは、「反復」ビヘイビアで 設定された「振幅」の値が、元の「回転」の値に加算および減算されることで、 「回転」の情報が周期的に増減するために起こります。

また、「調整」パラメータの「X」の値に「反復」ビヘイビアを適用すると、オ ブジェクトの幅が周期的に変わり、ビヘイビアの継続時間にわたって幅が繰り返 し伸縮します。

「反復」ビヘイビアは加算的に作用します。つまり、適用先のパラメータの元の 値に加算されることで、値が生成されます。

### 「インスペクタ」のパラメータ

波形: 反復の波の形状を選択できるポップアップメニューです。選択肢は、 「サイン(デフォルト)」、「矩形」、「のこぎり波」、「三角波」です。

 サイン: デフォルトで選択されている波形の「サイン」では、値の間を補間 するスムーズなアニメーションが作成されます。たとえば、オブジェクトの 「不透明度」パラメータに「反復」を適用し、「波形」を「サイン」に設定す ると、オブジェクトはフェードインとフェードアウトを規則正しく繰り返しま す。

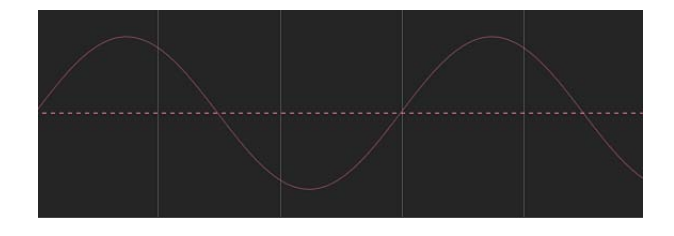

・ 矩形: 矩形波では値が急激に変化します。たとえば、オブジェクトの「不透明度」パラメータに「反復」を適用し、「波形」を「矩形」に設定すると、オブジェクトは、まるで電灯のスイッチをオン/オフしているかのように点滅します。

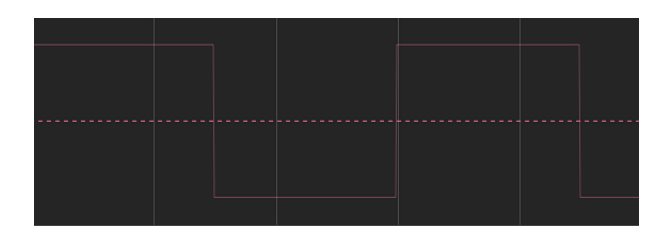

のこぎり波:「のこぎり波」は時間をかけて上昇した後、急激に下降します。
 たとえば、オブジェクトの「不透明度」パラメータに「反復」を適用し、「波形」を「のこぎり波」に設定すると、調光器を使って徐々に光を強くしてからスイッチを切った場合のように、オブジェクトはゆっくりとフェードインした後、急激にフェードアウトします。

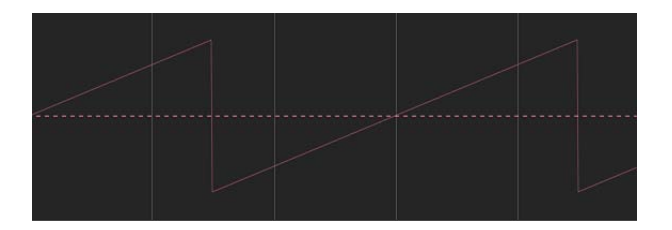

 三角波:「三角波」は「サイン」と同じように、値の間を補間するスムーズ なアニメーションを作成しますが、変化はより急激なものになります。たとえ ば、オブジェクトの「不透明度」パラメータに「反復」を適用し、「波形」を 「三角波」に設定すると、「サイン」よりも急激にフェードインとフェードア ウトを繰り返します。

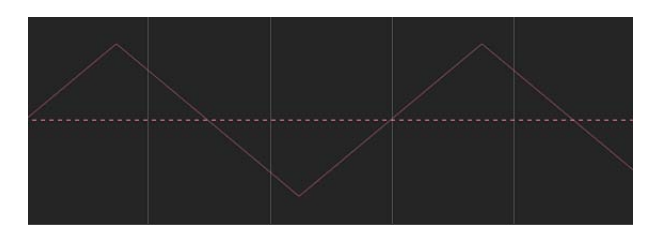

**位相**: ビヘイビアで、指定した反復の開始点を調整するためのスライダです。 このパラメータを使うと、複数のオブジェクトに位相だけが異なる「反復」ビヘ イビアを適用することで、すべてが違って見えるようにすることができます。

波高: パラメータが反復する範囲の最大値を調整するためのスライダです。適 用先のパラメータは、「振幅」の値と「振幅」の値を負にした値との間を行き来 します。値を大きくすると、毎回の反復の始点から終点にかけて大きく振れるこ とになります。

**速度**: 反復の速度を、反復回数/分で調整するためのスライダです。値を大き くすると、反復が速くなります。

**半分の範囲:** このチェックボックスを選択すると、サイン波(またはその他の 波形)は原則として半分にカットされ、値0をまたがなくなります。たとえば 「振幅」を100に設定すると、パラメータは100と-100の間を反復します。し かし「半分の範囲」を選択すると、パラメータは100と0の間を反復します。

「振幅」が-100に設定されると、パラメータは-100と0の間を反復します。

**ヒント**: 位置パラメータに「反復」を適用し、「波形」を「サイン」に設定し、「半分の範囲」を選択すると、バウンドするようなエフェクトが作成されます。

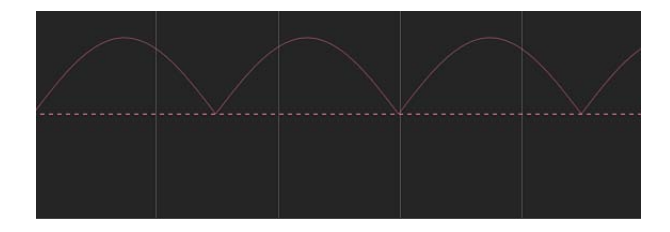

始点のオフセット: ビヘイビアのエフェクトの開始を遅らせるために使うスラ イダです。「タイムライン」における位置の最初のフレームが基準になります。 このパラメータを調整して、ビヘイビアの開始を遅くします。このパラメータの 単位は、フレーム数です。

終点のオフセット: ビヘイビアのエフェクトの終了位置をフレーム単位でオフ セットするために使うスライダです。「タイムライン」における位置の最後のフ レームが基準になります。このパラメータを調整することで、「タイムライン」 でビヘイビアが実際に終了するよりも前に、ビヘイビアを停止できます。エフェ クトを停止するのに、「タイムライン」でビヘイビアの終了点をトリムする代わ りに、このスライダを使うと、オブジェクトの残りの継続時間にわたって、エ フェクトの最後の状態をそのまま維持させておくことができます。ビヘイビアの 終了点をトリムすると、オブジェクトのパラメータが元の状態にリセットされま す。

**適用**: 「適用」ポップアップメニューには、影響を受けるパラメータが表示され、このビヘイビアを別のパラメータに割り当て直すのに使うことができます。

# HUD コントロール

HUD では、「位相」、「振幅」、「速度」、「半分の範囲」の各パラメータを 調整でき、「反復」ビヘイビアの適用先パラメータを変更することもできます。

# 関連ビヘイビア

- ・ランプ
- 速度

# 反復を減衰させる

オブジェクトの回転または位置を反復させる場合の一般的なエフェクトは、時間 の経過の中でアニメーションを「減衰」させたり、「抑制」したりすることで す。つまり、アニメーションの表示を徐々に遅くしたり、停止させたりするとい うことです。このエフェクトはキーフレームを使って、反復の振幅を遅くするこ とによって実現できます。

キーフレームを使って回転の反復を減衰させるには

- 1 アニメーションを開始したいフレームに移動して、記録を有効にします(Aキー を押します)。
- 2 「振幅」をプロジェクトで使う最大値に設定します。

**メモ**:記録を有効にした場合、「インスペクタ」、HUD、またはキャンバスを使ってパラメータの値を変更すると、キーフレームが作成されます。

3 アニメーションを停止させたいフレームに移動して、「振幅」の値を0に設定します。

オブジェクトを選択すると、キーフレーム化された「振幅」パラメータによりア ニメーションが減衰する様子が「キーフレームエディタ」で確認できます(「キー フレームエディタ」の上にあるポップアップメニューで「アニメーション」を選 択した場合)。次の図では、「反復」ビヘイビアのキーフレーム設定済み「振 幅」パラメータが「反復」カーブ自体の変更結果上にスーパーインポーズされて います。

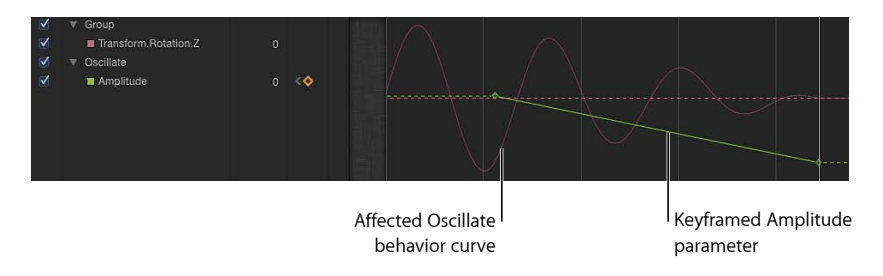

**メモ:** 「キーフレームエディタ」にカーブを表示するには、「反復」ビヘイビア を選択する必要があります。

# クォンタイズ

「クォンタイズ」ビヘイビアは、キーフレーム化されたパラメータまたはビヘイ ビアが作用するパラメータで、増分的なアニメーションを作成することができま す。たとえば、オブジェクトが時間の経過につれて徐々にフェードインするよう に「不透明度」がアニメートされている場合、「クォンタイズ」ビヘイビアを追 加すれば、オブジェクトが段階的に不透明になるようにすることができます。

**メモ:**「クォンタイズ」ビヘイビアはアニメートされるパラメータにしか作用しません。

### 「インスペクタ」のパラメータ

**ステップのサイズ**: 適用先のパラメータの単位に基づいて、増減の大きさを定 義する値スライダです。たとえば、「クォンタイズ」を「回転」に適用した場 合、(ダイヤルコントロールではありませんが)増減の単位は度になります。一 方、「位置」に適用した場合、増減の単位はピクセルになります。

次の左側のスクリーンショットは、「投射」ビヘイビアが適用されたレイヤーの プロジェクトパス(赤線)を示します。右側のイメージは、「クォンタイズ」ビ ヘイビアが追加された同じアニメーションパスを表しています。この例では、 「ステップサイズ」の値は 90 に設定されています。

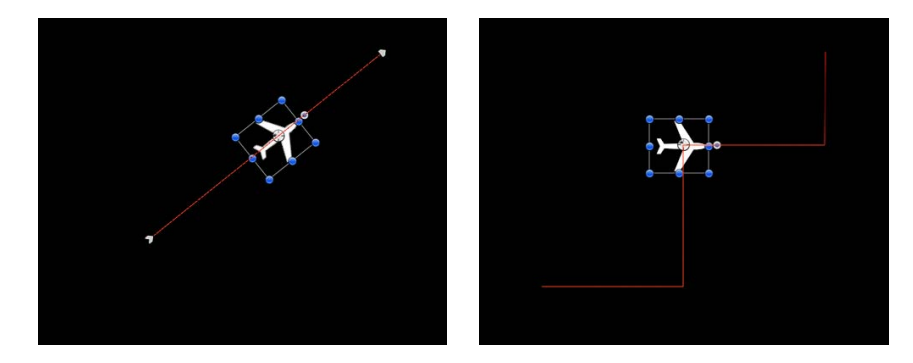

**オフセット**: 増減の単位をオフセットするスライダです。たとえば、「クォン タイズ」を「位置」パラメータに適用し、「ステップサイズ」を100に設定した 場合、オブジェクトの増減単位は100ピクセルに制限され、増減のオフセットは 100、200、300などになります。「オフセット」を50に設定した場合、増減の 単位は50、150、250などに制限されます。

**適用**: 「適用」ポップアップメニューには、影響を受けるパラメータが表示され、このビヘイビアを別のパラメータに割り当て直すのに使うことができます。

# HUD コントロール

HUD では、ステップのサイズ、オフセット、およびパラメータ割り当てを定義 できます。 ランプ

「ランプ」ビヘイビアでは、アニメートできるあらゆるパラメータで、「始点の 値」から「終点の値」にかけて徐々に進む変化を作り出すことができます。変化 の速度は、「タイムライン」での「ランプ」ビヘイビアの長さと、ビヘイビアの 「終点の値」によって決まります。その他のパラメータによって、変化をどのよ うに起こすか、速度を持続するかどうか、時間の経過につれて加速するかどうか を決めることができます。

「ランプ」は、幅広い用途に使うことのできるビヘイビアです。「調整」の情報 に適用すると、「縮小/拡大」ビヘイビアのように機能します。「不透明度」の 情報に適用すると、オブジェクトをさまざまな方法でフェードイン/アウトする ことができます。「ランプ」ビヘイビアは、「Motion」のほかのビヘイビアに似 せて使うだけでなく、任意のパラメータに適用することができます。

**メモ:** このビヘイビアは加算的に作用します。つまり、適用先のパラメータの元の値に加算されることで、値が生成されます。

たとえば、バーグラフのさまざまな部分をアニメートして、各部分が一定の長さ まで伸びるようにするには、各バーの「クロップ」パラメータに「ランプ」ビヘ イビアを適用します。

各バーの開始「クロップ」値を調整しておけば、「ランプ」ビヘイビアによって 「上」クロップパラメータが上がり、バーが伸びていく様子を表現できます。各 「ランプ」ビヘイビアの「終点の値」パラメータをそれぞれのバーを伸ばす長さ に設定すれば、でき上がりです!

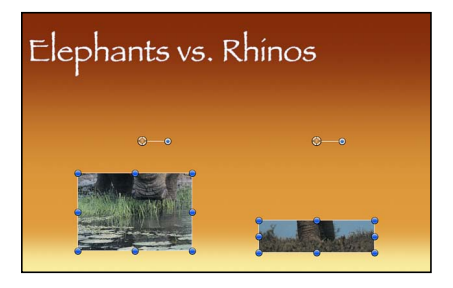

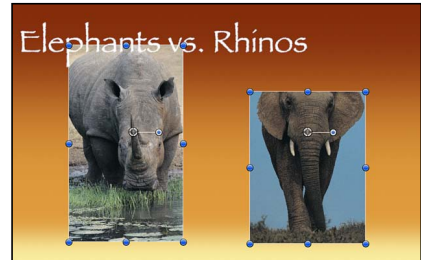

Before

After using Ramp to animate Top Crop parameters

「インスペクタ」のパラメータ

**始点の値**:「ランプ」ビヘイビアの最初のフレームで、適用先のパラメータに 加算される値です。

終点の値: 「ランプ」ビヘイビアの最後のフレームで到達する値です。「ラン プ」ビヘイビアを適用しているパラメータは、ビヘイビアの表示時間にわたっ て、元の値に「始点の値」を加えた値から、「終点の値」を加えた値に変化しま す。 湾曲: このパラメータを使って、「速度」ビヘイビアが、「始点の値」から「終点の値」まで変化する際の加速を緩やかにすることができます。「湾曲」の値を大きくすると、「イーズイン/イーズアウト」のエフェクトになり、変化がゆっくりと始まって、ビヘイビアが進行するにつれて徐々に速度を増し、その後、徐々に減速して、ビヘイビアの終了点に達すると停止します。「湾曲」は、「タイムライン」でのビヘイビアの長さで決まるため、エフェクトの全体的な継続時間には影響を及ぼしません。

始点のオフセット: ビヘイビアのエフェクトの開始を遅らせるために使うスラ イダです。「タイムライン」における位置の最初のフレームが基準になります。 このパラメータを調整して、ビヘイビアの開始を遅くします。このパラメータの 単位は、フレーム数です。

終点のオフセット: ビヘイビアのエフェクトの終了位置をフレーム単位でオフ セットするために使うスライダです。「タイムライン」における位置の最後のフ レームが基準になります。このパラメータを調整することで、「タイムライン」 でビヘイビアが実際に終了するよりも前に、ビヘイビアを停止できます。エフェ クトを停止するのに、「タイムライン」でビヘイビアの終了点をトリムする代わ りに、このスライダを使うと、オブジェクトの残りの継続時間にわたって、エ フェクトの最後の状態をそのまま維持させておくことができます。ビヘイビアの 終了点をトリムすると、オブジェクトのパラメータが元の状態にリセットされま す。

**適用**: 「適用」ポップアップメニューには、影響を受けるパラメータが表示され、このビヘイビアを別のパラメータに割り当て直すのに使うことができます。

### HUD コントロール

HUD では、ランプの「始点の値」、「終点の値」、「湾曲」の各パラメータを 調整でき、適用先パラメータの変更も行うことができます。

# 関連ビヘイビア

- 反復
- 速度

# ランダム化

生成される値の範囲や種類を定義するパラメータを基に、ランダムに増減する一 連の値を作り出します。

このビヘイビアが作り出す値はランダムに見えますが、指定したパラメータの設定によって事前に決定されます。パラメータを変更しない限り、このビヘイビアがフレームごとに作り出す値は同じままです。ランダムに生成された値が気に入らない場合は、「ビヘイビア」インスペクタにある「生成」ボタンをクリックすると、新しいランダムシードの数値を得ることができます。この数値が、新しい ー連の値を生成するために使われます。
「適用モード」パラメータは、このビヘイビアが生成する値と、同じパラメータ に作用するほかのビヘイビアやキーフレームとの結合方法を決めます。これに よって、適用先のパラメータの既存の値を「ランダム化」ビヘイビアを使って、 さまざまな方法で変更することができます。

「ランダム化」ビヘイビアは、不規則な回転や、不安定に明減する不透明度、またはさまざまな状態への急激な変化など、キーフレームで作るには大変な労力と時間を必要とする、繊細な動きのエフェクトを作り出すのに役立ちます。「ランダム化」ビヘイビアは、「平均化」や「反対」など、ほかのビヘイビアを使って修正することができ、生成される値に対してさらなる制御を行うことができます。

### 「インスペクタ」のパラメータ

量/乗算: 「適用モード」が「追加」、「除外」、または「追加と除外」に設 定されている場合は、このパラメータが「量」になり、「適用モード」が「乗 算」に設定されている場合は、「乗算」になります。このパラメータによって、 ランダム化ビヘイビアを生成する最大値が決まります。

適用モード: このビヘイビアが生成する値と、同じ適用先のパラメータに作用 しているほかのビヘイビアやキーフレームとの結合方法を決めるためのポップ アップメニューです。これによって、適用先のパラメータの既存の値を「ランダ ム化」ビヘイビアを使って、さまざまな方法で変更することができます。選択で きるのは、「追加」、「除外」、「乗算」、および「追加と除外」です。

**周波数:**1秒あたりのランダムな変化の回数を調整するためのスライダです。 値を大きくすると変化が速くなり、値を小さくすると変化が遅くなります。

ノイズ量: 設定した「周波数」に、ランダムな変動を重ね合わせます。「ノイズ量」の値を大きくすると、影響を受けるパラメータに、より不規則な変化が生じます。

**リンク**: このパラメータは、ビヘイビアを、X、Y、またはZの値からなる2次 元パラメータ(「調整」など)または3次元パラメータ(「位置」など)に適用 した場合に表示されます。このチェックボックスを選択すると、ビヘイビアのエ フェクトでそれぞれの値の比率が維持されます。

サブオブジェクトに適用: このパラメータは、「ランダム化」ビヘイビアを 「シーケンスリプリケータ」ビヘイビアのパラメータに適用した場合にしか表示 されません。「サブオブジェクトに適用」を選択すると、オブジェクトごとに異 なるランダムなビヘイビアが適用されます。「サブオブジェクトに適用」の選択 を解除すると、各オブジェクトに同じアニメーションが適用されます。

**ランダムシード**:新しい「ランダムシード」の数値を生成するためのボタンです。このビヘイビアのほかのパラメータに基づいて、一連の値を新しくランダムに生成するためにこの数値が使われます。

始点のオフセット: ビヘイビアのエフェクトの開始を遅らせるために使うスラ イダです。「タイムライン」における位置の最初のフレームが基準になります。 このパラメータを調整して、ビヘイビアの開始を遅くします。このパラメータの 単位は、フレーム数です。

終点のオフセット: ビヘイビアのエフェクトの終了位置をフレーム単位でオフ セットするために使うスライダです。「タイムライン」における位置の最後のフ レームが基準になります。このパラメータを調整することで、「タイムライン」 でビヘイビアが実際に終了するよりも前に、ビヘイビアを停止できます。エフェ クトを停止するのに、「タイムライン」でビヘイビアの終了点をトリムする代わ りに、このスライダを使うと、オブジェクトの残りの継続時間にわたって、この ビヘイビアが生成した最後のランダムな値をそのまま維持させておくことができ ます。ビヘイビアの終了点をトリムすると、パラメータが元の値にリセットされ ます。

適用: 「適用」ポップアップメニューには、影響を受けるパラメータが表示され、このビヘイビアを別のパラメータに割り当て直すのに使うことができます。

### HUD コントロール

HUDでは、「量」、「乗算」、「周波数」、「ノイズ量」、「リンク」(多次 元パラメータ用)、「始点のオフセット」、「終点のオフセット」の各パラメー タを調整でき、適用先のパラメータを変更することもできます。

### 関連ビヘイビア

- ランダムモーション
- ・リグル

### 速度

このビヘイビアは、「速度」スライダに指定されたレートで、時間に沿って適用 先のパラメータの値を大きくします。「ランプ」ビヘイビアとは異なり、このビ ヘイビアは「終点の値」がありませんが、適用先のパラメータの最後までそのパ ラメータの値を増減し続けます。

**メモ:**時間経過に沿ってパラメータの値を小さくしたいときは、「一定の倍率で 指定」パラメータに負の値を入力します。

### 「インスペクタ」のパラメータ

速度: 適用先のパラメータの値を時間に沿って増加させる、割合を設定する値 スライダです。1秒あたりの値の増加をパーセントで表します。 湾曲: このパラメータを使って、「速度」ビヘイビアが、「始点の値」から「終点の値」まで変化する際の加速を緩やかにすることができます。「湾曲」の値を大きくすると、「イーズイン/イーズアウト」のエフェクトになり、変化がゆっくりと始まって、ビヘイビアが進行するにつれて徐々に速度を増し、その後、徐々に減速して、ビヘイビアの終了点に達すると停止します。「湾曲」は、「タイムライン」でのビヘイビアの長さで決まるため、エフェクトの全体的な継続時間には影響を及ぼしません。

終点のオフセット: ビヘイビアのエフェクトの終了位置をフレーム単位でオフ セットするために使うスライダです。「タイムライン」における位置の最後のフ レームが基準になります。このパラメータを調整することで、「タイムライン」 でビヘイビアが実際に終了するよりも前に、ビヘイビアを停止できます。エフェ クトを停止するのに、「タイムライン」でビヘイビアの終了点をトリムする代わ りに、このスライダを使うと、オブジェクトの残りの継続時間にわたって、この ビヘイビアが生成した最後のランダムな値をそのまま維持させておくことができ ます。ビヘイビアの終了点をトリムすると、パラメータが元の値にリセットされ ます。

**適用**: 「適用」ポップアップメニューには、影響を受けるパラメータが表示され、このビヘイビアを別のパラメータに割り当て直すのに使うことができます。

### HUD コントロール

HUDには、「速度」、「湾曲」、およびパラメータの割り当てのコントロールがあります。

### 関連ビヘイビア

- 反復
- ・ランプ

## 反転

適用先パラメータの値の正負を逆にする「反対」ビヘイビアとは異なり、「反 転」ビヘイビアは、ビヘイビアによるものかキーフレームによるものかを問わ ず、パラメータに適用されているアニメーションの方向を反転します。たとえ ば、左から右へと動くパスのアニメーションに「反転」ビヘイビアを適用する と、アニメーションパスそのものは移動しませんが、オブジェクトが右から左へ と動くようになります。「反転」ビヘイビアは、基本的には、アニメートするオ ブジェクトの始点と終点を入れ替えます。

## 「インスペクタ」のパラメータ

**適用**:「適用」ポップアップメニューには、影響を受けるパラメータが表示され、このビヘイビアを別のパラメータに割り当て直すのに使うことができます。

### HUD コントロール

HUD のコントロールでは、パラメータの割り当てを変更できます。

## 関連ビヘイビア

- 平均化
- 反対

# 停止

「停止」ビヘイビアは、オブジェクトのパラメータアニメーション(キーフレー ムや適用されたビヘイビアによって作成された)を停止させます。たとえば、画 面を横切るように回転しながら移動するオブジェクトの「位置」パラメータにこ の「パラメータ」ビヘイビアの「停止」を適用すると、オブジェクトは画面上で 移動しなくなりますが、回転は続けます。

オブジェクトの各ビヘイビアのエフェクトは、「タイムライン」での「停止」ビ ヘイビアの最初のフレームで、その時の状態のまま停止します。そのパラメータ に適用しているキーフレームは、「タイムライン」の「停止」ビヘイビアの継続 時間の間はエフェクトを停止します。

適用先のオブジェクトよりも「停止」ビヘイビアの方が短い場合は、「停止」ビ ヘイビアの最後のフレームを過ぎると、そのチャンネルに作用しているキーフ レームやビヘイビアのすべてが、ただちに作用するようになります。「停止」ビ ヘイビアの使いかたについて詳しくは、「「停止」ビヘイビアを使う」を参照し てください。

## 「インスペクタ」のパラメータ

**適用**:「適用」ポップアップメニューには、停止されるパラメータが表示され、 「停止」ビヘイビアを別のパラメータに割り当て直すのに使うことができます。

### HUD コントロール

HUD のコントロールでは、パラメータの割り当てを変更できます。

# トラック

このビヘイビアを使うと、エフェクトのパラメータ(「光線」フィルタの中心な ど)にトラッキングデータを適用できます。「トラック」ビヘイビアの使いかた について詳しくは、「「トラック」ビヘイビア」を参照してください。

# リグル

このビヘイビアは、「ランダム化」ビヘイビアと同じように作用しますがエフェクトが遅くなります。

**ヒント:** 100 %に設定された「不透明度」パラメータに適用された「リグル」ビ ヘイビアのエフェクトはそれほど大きくありません。これは、「リグル」を実行 する余地があまりないためです。結果をより明確にさせるには、「不透明度」を 0 に設定するか、「適用モード」を「除外」に変更します。

# 「インスペクタ」のパラメータ

**量/乗算:** このパラメータは、「適用モード」が「追加」か「除外」、または 「追加と除外」に設定されているときは、「量」に設定されます。「適用モー ド」が「乗算」に設定されているときは、「乗算」に設定されます。このパラ メータによって、「リグル」ビヘイビアが生成する最大値が決まります。

適用モード: このビヘイビアが生成する値と、同じ適用先のパラメータに作用 しているほかのビヘイビアやキーフレームとの結合方法を決めるためのポップ アップメニューです。これによって、適用先のパラメータの既存の値を「リグ ル」ビヘイビアを使って、さまざまな方法で変更することができます。選択でき るのは、「追加」、「除外」、「乗算」、および「追加と除外」です。

**周波数:**1秒あたりのランダムな変化の回数を調整するためのスライダです。 値を大きくすると変化が速くなり、値を小さくすると変化が遅くなります。

**リグルのオフセット:**: 同じ「リグル」ビヘイビアを複数のオブジェクトに適用する場合に、一連のランダムな値をオフセットすることができるスライダです。各オブジェクトに適用されている「リグル」ビヘイビアのバージョンをオフセットすれば、オブジェクトが同期して動くのを防ぐことができます。

ノイズ量: このスライダでは、設定した「周波数」にランダムな変動を重ね合わせます。「ノイズ量」の値を大きくすると、影響を受けるパラメータに、より 不規則な変化が生じます。

**リンク**: このパラメータは、「リグル」ビヘイビアを(X、Y、や Z から構成される)2Dのパラメータ(「調整」など)または3Dのパラメータ(「位置」など)に適用すると、表示されます。このチェックボックスを選択すると、ビヘイビアのエフェクトでそれぞれの値の比率が維持されます。

サブオブジェクトに適用: このパラメータは、「リグル」ビヘイビアを「シー ケンスリプリケータ」ビヘイビアのパラメータに適用した場合にしか表示されま せん。「サブオブジェクトに適用」を選択すると、オブジェクトごとに異なる 「リグル」ビヘイビアが適用されます。「サブオブジェクトに適用」の選択を解 除すると、各オブジェクトに同じアニメーションが適用されます。

**ランダムシード**:新しい「ランダムシード」の数値を生成するためのボタンです。このビヘイビアのほかのパラメータに基づいて、一連の値を新しくランダムに生成するためにこの数値が使われます。

始点のオフセット: ビヘイビアのエフェクトの開始を遅らせるために使うスラ イダです。「タイムライン」における位置の最初のフレームが基準になります。 このパラメータを調整して、ビヘイビアの開始を遅くします。このパラメータ は、フレーム単位で指定します。 終点のオフセット: ビヘイビアのエフェクトの終了位置をフレーム単位でオフ セットするために使うスライダです。「タイムライン」における位置の最後のフ レームが基準になります。このパラメータを調整することで、「タイムライン」 でビヘイビアが実際に終了するよりも前に、ビヘイビアを停止できます。エフェ クトを停止するのに、「タイムライン」でビヘイビアの終了点をトリムする代わ りに、このスライダを使うと、オブジェクトの残りの継続時間にわたって、この ビヘイビアが生成した最後のランダムな値をそのまま維持させておくことができ ます。ビヘイビアの終了点をトリムすると、パラメータが元の値にリセットされ ます。

**適用**: 「適用」ポップアップメニューには、影響を受けるパラメータが表示され、このビヘイビアを別のパラメータに割り当て直すのに使うことができます。

# HUD コントロール

HUD では、「量」、「乗算」、「周波数」、「リグルのオフセット」、「ノイ ズ量」、「リンク」(多次元パラメータ用)、「始点のオフセット」、「終点の オフセット」の各パラメータの調整と、適用先パラメータの変更が行うことがで きます。

### 関連ビヘイビア

- ランダムモーション
- ランダム化

# 「リタイミング」ビヘイビア

「リタイミング」ビヘイビアは、タイミングを変更するため、イメージシーケン ス、QuickTime ムービー、およびクローンレイヤーに適用されます。「リタイミ ング」のエフェクトには、ホールドフレームの作成、再生速度の変更、クリップ の反転、スタッタやストローブエフェクトの作成などがあります。

**重要:**「リタイミング」ビヘイビアは、QuickTimeムービー、イメージシーケンス、またはクローンレイヤーにしか適用できません。つまり、「リタイミング」 ビヘイビアをパーティクルエミッタに適用することはできませんが、パーティクルエミッタのインスタンスには適用できるということになります。レイヤーのクローンについて詳しくは、「クローンレイヤーを作成する」を参照してください。

# 「リタイミング」ビヘイビアと「インスペクタ」の「タイミング」 コントロールの違い

クリップを選択すると、タイミングパラメータのセットが「情報」インスペク タに表示されます。これらのコントロールでも、「リタイミング」ビヘイビア の一部のエフェクト(クリップの低速化、高速化、ループ、反転など)と同じ 効果を得ることができますが、「タイミング」コントロールの効果はクリップ 全体に作用します。「リタイミング」ビヘイビアの利点は、その効果が作用す るクリップの部分を指定できる点にあります。「インスペクタ」の「タイミン グ」コントロールを使ってクリップのタイミングを変更すると、「リタイミン グ」ビヘイビアでも同じ変更が有効になります。たとえば、「タイミング」パ ラメータでクリップの速度を50%に変更した場合、「リタイミング」ビヘイビ アは、その半分の速度のクリップをソースとして使用します。「インスペク タ」の「タイミング」コントロールについて詳しくは、「リタイミング」を参 照してください。

次のセクションでは、「リタイミング」ビヘイビアについて説明します:

- フラッシュフレーム
- ホールドフレーム
- ・ループ
- ・ピンポン
- ・リプレイ
- 逆方向
- ・ 逆ループ
- スクラブ
- 速度を設定
- ストロボ
- スタッタ

# フラッシュフレーム

このビヘイビアは、(現在のフレームに隣接している)ユーザが定義した範囲の ランダムなフレームを、クリップの再生中にランダムに挿入します。

# 「インスペクタ」のパラメータ

**ランダムフレーム**: ビヘイビアの継続時間中、フレームがランダムフレームに 置き換えられる可能性を設定するスライダです。この値を0に設定すると、ラン ダムフレームは挿入されません。100に設定すると、すべてのフレームがランダ ムになります。デフォルト値は10%です。

フレーム範囲: ランダムフレームの選択元の範囲を、現在のフレームを基準に 定義するスライダです。デフォルト値は 10 フレームです。

継続時間: ランダムフレームのシーケンスの継続時間を設定するスライダです。 デフォルト値は1で、ランダムフレームが一度に1フレーム挿入されることを意味します。たとえば、「継続時間」を30に設定すると、(「フレーム範囲」から選択された)30フレームのシーケンスがランダムに挿入されます。「継続時間」の値は、「ランダムフレーム」の値よりも優先されます(新しいランダムフレームによってシーケンスが中断されないように)。

**ランダムシード**:新しい「ランダムシード」の数値を生成するためのボタンです。この数値は、このビヘイビアのその他のパラメータでの設定を基に、ランダムに新しい値を生成するために使用されます。

## HUD コントロール

HUD のコントロールには、「ランダムフレーム」、「フレーム範囲」、「継続時間」、「ランダムシード」の各パラメータがあります。

# ホールドフレーム

「ホールドフレーム」ビヘイビアでは、ビヘイビアの継続時間中、ビヘイビアの イン点でフレームがホールドされます。ビヘイビアのアウト点の後は、クリップ は再生を通常に継続します。たとえば、「ホールドフレーム」ビヘイビアがフ レーム 60 で開始され、フレーム 300 で終了する場合、クリップはフレーム 59 ま で通常に再生され、フレーム 60 から 240 フレームの間ホールドされた後、フレー ム 301 で通常の再生(クリップのフレーム 61 から)が再開されます。

「ホールドフレーム」ビヘイビアは、オブジェクトの開始フレームではなく現在のフレームに対して適用されます。

## 「インスペクタ」のパラメータ

**オフセット**: ホールドフレームのオフセットを設定するスライダです。0(デフォルト)に設定すると、ビヘイビアの開始時点のフレームがホールドフレームになります。しかし 60 に設定すると、ビヘイビアの開始時点のフレーム(ホールドフレーム)は、開始フレームから 60 フレームオフセットしたフレームになります。このパラメータは、フレーム単位で指定します。

**ヒント:**「ホールドフレーム」ビヘイビアをインタレースされているフッテージ に適用すると、ちらつきが発生する場合があります。この現象を回避するには、 「インスペクタ」で「フィールドの順番」が適切に設定されているかを確認して ください。フィールドの順番を変更するには、「メディア」リストでフッテージ を選択し、「インスペクタ」で「メディア」パネルを開きます。その後、「フィー ルドの順番」ポップアップメニューからフィールドの順番を選択します。

HUD コントロール

HUD には「オフセット」パラメータがあります。

ループ

このビヘイビアは、ビヘイビアの継続時間中、クリップのセグメントをループさ せます。ループの開始フレームは、ビヘイビアの開始フレームが基準になりま す。たとえば、このビヘイビアをクリップの最初に適用し、「ループの継続時 間」を 30 に設定すると、このビヘイビアが終了するまで、クリップの最初の 30 フレームが繰り返し再生されます。このビヘイビアが終了すると、ループの継続 時間の終了時のフレームから通常の再生が再開されます。

### 「インスペクタ」のパラメータ

**ループの継続時間**: ループするフレームの継続時間を設定するスライダです。 デフォルト値は 30 フレームです。

### HUD コントロール

HUD には「ループの継続時間」パラメータがあります。

# ピンポン

このビヘイビアは、ビヘイビアの継続時間中、クリップのセグメントを「ピンポ ン」します。ピンポンの開始フレームは、ビヘイビアの開始フレームが基準にな ります。たとえば、このビヘイビアをクリップの最初に適用し、「継続時間」を 30 に設定すると、クリップの最初の 30 フレームが順方向に再生された後、逆方 向に再生され、再び順方向に再生されます。このビヘイビアが終了するまで、こ の順方向と逆方向の再生が繰り返されます。このビヘイビアが終了すると、通常 の再生が再開されます。

## 「インスペクタ」のパラメータ

継続時間: ピンポンするフレームの継続時間を設定するスライダです。デフォ ルト値は 30 フレームです。

### HUD コントロール

HUD には「ループの継続時間」パラメータがあります。

# リプレイ

「リプレイ」ビヘイビアは、ビヘイビアの開始時に再生ヘッドを特定のフレーム に移動させ、そのフレームからクリップの通常再生を行います。ビヘイビアが終 了すると、クリップは通常再生に戻ります。つまり、このビヘイビアを使えば、 ムービーオブジェクトのコピーを複数用意しなくても、クリップを別の時間に再 生できるわけです。

# 「インスペクタ」のパラメータ

開始: リプレイが絶対フレーム番号から始まるのか、ビヘイビア開始時のフレームからオフセットした位置から始めるのかを定義するポップアップメニューです。

- ・ 絶対フレーム:「開始位置」パラメータで指定したフレームで再生を開始するように設定します。たとえば、ビヘイビアがクリップのフレーム 60 から始まり、「開始位置」が30 に設定されている場合、再生がフレーム 30 まで進むと、クリップがフレーム 30 から再生し直されます。
- オフセットフレーム:再生の開始フレームをオフセットすることができます。 たとえば、ビヘイビアがクリップのフレーム 60 から始まり、「開始位置」が 30に設定されている場合、再生がフレーム60まで進むと、フレーム90 からク リップの再生が始まります。「開始フレーム」が30に設定されている場合は、 フレーム 30 からクリップの再生が始まります。

開始位置: クリップを再生する開始フレームを設定するスライダです。デフォルトはフレーム1です。

## HUD コントロール

HUD には、「開始」パラメータと「開始位置」パラメータがあります。

# 逆方向

このビヘイビアは、クリップまたはイメージシーケンスを逆再生させます。

## 「インスペクタ」のパラメータ

このビヘイビアには、パラメータはありません。

## HUD コントロール

このビヘイビアには、パラメータはありません。

# 逆ループ

このビヘイビアは、ビヘイビアの継続時間中、クリップのセグメントを逆方向に ループ再生させます。「ループの継続時間」が 30 に設定されていて、ビヘイビ アがフレーム1で始まっている場合、1~30までが逆再生され、続いて、フレー ム 31~60 が逆再生され、さらに、フレーム 61~90 が逆再生されるというパ ターンを繰り返します。

*ヒント*: スタッタ効果を作るには、「ループの継続時間」を 2 に設定してください。

# 「インスペクタ」のパラメータ

**ループの継続時間**: 再生されるループフレームを逆転で再生する継続時間を設定するスライダです。デフォルト値は 30 フレームです。

### HUD コントロール

HUD には「ループの継続時間」パラメータがあります。

# スクラブ

「スクラブ」フィルタ同様、「スクラブ」ビヘイビアは、クリップでバーチャル 再生ヘッドを動かし、「タイムライン」内で移動することなくクリップのタイミ ングを変えられるものです。さらに、「スクラブ」ビヘイビアでは、キーフレー ムや「パラメータ」ビヘイビアを使ってオフセットされたパラメータをアニメー トすることもでき、ときに面白い結果になることもあります。たとえば、「オフ セットの開始」パラメータを「現在のフレーム」に設定した状態で、「フレーム のオフセット」に「反復」ビヘイビアを適用してみてください。

**メモ**: また「パラメータ」ビヘイビアをクリップオブジェクトのタイミングコン トロールの「リタイミング値」パラメータに適用することもできます。タイミン グコントロールは、「情報」インスペクタにあります。「リタイミング値」パラ メータにアクセスするには、「時間のリマップ」を「可変速度」に設定しておく 必要があります。

*重要*: 「スクラブ」はクリップオーディオには影響しません。

# 「インスペクタ」のパラメータ

**フレームのオフセット**: バーチャル再生ヘッドのオフセットを設定します。

**オフセットの開始**: バーチャル再生ヘッドのオフセット位置を設定します。選 択できる値は、「最初のフレーム」または「現在のフレーム」です。

### HUD コントロール

HUD には、「フレームのオフセット」パラメータと「オフセットの開始」パラ メータがあります。

# 速度を設定

このビヘイビアでは、クリップの速度(再生速度)を変更できます。設定した速度は、ビヘイビアのイン点で開始され、そのビヘイビアの継続時間中その速度が有効になります。ビヘイビアのアウト点の後は、クリップはデフォルトの速度で再生を継続します。たとえば、「速度を設定」ビヘイビアがフレーム60で開始し、フレーム300で終了する場合、クリップはフレーム59までは通常の速度で再生され、フレーム60~300の間はビヘイビアで指定した速度になり、フレーム301からデフォルトの速度で再生が続けられます。速度が変化するポイントでは「イーズイン」や「イーズアウト」などのエフェクトを使うこともできます。

# 「インスペクタ」のパラメータ

**速度**: クリップの速度をパーセントで設定するスライダです。デフォルトでは 100 %になっています(クリップの通常の速度)。「速度」を 50 %に設定する と、クリップが半分の速度で再生されます。

**メモ:**「速度」パラメータをキーフレーム化して、再生速度の変更を可変にする ことができます。

イーズイン時間: 速度変更に(ビヘイビアの先頭から)イーズインを適用する フレーム数を設定するスライダです。デフォルト値は 20 フレームです。

イーズインカーブ: 速度変更をイーズインさせる場合に、ランプの歪曲を定義 するスライダです。0を設定すると、新しい速度に急速に変更され、100を設定 すると、新しい速度に最も時間をかけて移行します。デフォルト値は50%です。 イーズアウトタイム: 速度変更に(ビヘイビアの最後から)イーズアウトを適 用するフレーム数を設定するスライダです。デフォルト値は20フレームです。

イーズアウトカーブ: 速度変更をイーズアウトする場合に、ランプの歪曲を定 義するスライダです。0を設定すると、新しい速度から元の速度に急速に変更さ れ、100を設定すると、最も時間をかけてイーズアウトします。デフォルト値は 50%です。

# HUD コントロール

HUD には、「速度」、「イーズイン時間」、「イーズインカーブ」、「イーズ アウト時間」、および「イーズアウトカーブ」の各パラメータが含まれていま す。

# ストロボ

「ストロボ」ビヘイビアは、ストロボの光の表示をシミュレートしたり、「ストロボ継続時間」パラメータで定義されたフレーム数、クリップの再生をホールドすることによってビデオのフレームレートを下げたりします。たとえば、「ストロボ継続時間」を10に設定した場合、フレーム1が10フレームの間ホールドされ、次にフレーム11が10フレーム間ホールドされ、続いてフレーム21が10フレーム間ホールドされという動作が繰り返されます。中間のフレーム(2~10、12~20、22~30など)は表示されません。

# 「インスペクタ」のパラメータ

ストロボ継続時間: ホールドするフレーム数を設定するスライダです。1 に設 定すると、クリップは通常速度で再生されます。デフォルト値は5 フレームで す。

### HUD コントロール

HUD には「ストロボ継続時間」パラメータが含まれています。

### スタッタ

このビヘイビアでは、クリップの再生に、ランダムな継続時間のホールドフレームがランダムに挿入されます。効果としては、テープがビデオデッキの中で再生中に張り付く状態に似ています。

## 「インスペクタ」のパラメータ

スタッタ量: 特定のフレームでホールドフレームが生成される可能性を設定す るスライダです。これを0%に設定すると、ホールドフレームは1つも作成され ず、100%に設定すると、すべてのフレームがホールドフレームになります。0 ~100の値は、(このビヘイビアの継続時間中)フレームがホールドフレームに 置き換えられる確率を示しています。デフォルト値は10%です。 継続時間の範囲:ホールドフレームの最大継続時間を設定するスライダです。 1に設定した場合、「スタッタ量」パラメータで設定された頻度で1フレームのホールドフレームが挿入されます。「継続時間の範囲」の値を大きくすると、ホールドフレームの範囲が大きくなります。たとえば、値を30に設定すると、1フレームから30フレームまでの範囲内でホールドフレームがランダムに作成されます。デフォルト値は3フレームです。

**ランダムシード**:新しい「ランダムシード」の数値を生成するためのボタンです。この数値は、このビヘイビアのその他のパラメータでの設定を基に、ランダムに新しい値を生成するために使用されます。

## HUD コントロール

HUD のコントロールには、「スタッタ量」、「継続時間の範囲」、および「ランダムシード」の各パラメータがあります。

# 「シミュレーション」ビヘイビア

この種類のビヘイビアは、2種類の処理のいずれかを行います。一部の「シミュ レーション」ビヘイビアは、「引力」などのように、実世界の現象をシミュレー トすることでオブジェクトのパラメータをアニメートします。「引き寄せ」や 「反発」などのその他の「シミュレーション」ビヘイビアは、適用するオブジェ クトの周囲にあるオブジェクトのパラメータに作用します。これらのビヘイビア を使えば、最小限の調整で、プロジェクト内の複数のオブジェクト間に複雑な相 互作用を作り出すことができます。「基本モーション」ビヘイビアのように、 「シミュレーション」ビヘイビアも特定のオブジェクトのパラメータに適用され ます。この種類のビヘイビアには、「引き寄せ」、「引力」、「反発」などがあ ります。

**重要**: 「シミュレーション」ビヘイビアのパラメータのいくつかには、「オブ ジェクト」ウェルがあり、引き寄せ、反発、周回などの中心として使う対象のオ ブジェクトをこのウェルヘドラッグします。オブジェクトをウェルヘドラッグす るにはコツがあり、「レイヤー」リストでオブジェクトの名前をクリックした ら、すぐにオブジェクトを「オブジェクト」ウェルへ(マウスボタンを放さず に)ドラッグする必要があります。「レイヤー」リストで別のオブジェクトをド ラッグするときも、ビヘイビアがアクティブなままであることが必要です。「レ イヤー」リストでオブジェクトをクリックしてからマウスボタンを放すと、その オブジェクトが選択され、ビヘイビアのパラメータが表示されなくなります。こ の操作は、「マスクソース」や「イメージ」などのすべてのウェルで共通です。

次のセクションでは、「シミュレーション」ビヘイビアについて説明します:

- モーションに連動
- 吸着
- 引き寄せ

- ・ドラッグ
- ドリフト吸着
- ドリフト引き寄せ
- エッジ衝突
- 引力
- 周回
- ランダムモーション
- 反発
- 回避
- 回転ドラッグ
- バネ仕掛け
- 渦巻き
- 風

# モーションに連動

「モーションに連動」ビヘイビアは、アニメーションパスに沿って動くオブジェ クトの方向が、進行方向に合うようにオブジェクトの回転を変更します。このビ ヘイビアは、オブジェクトの位置をアニメートする「シミュレーション」ビヘイ ビアや、ユーザが作成したキーフレームを使ったアニメーションパスと連携して 使うことを前提にしています。

**メモ:**「モーションに連動」ビヘイビアは、「モーションパス」ビヘイビアを 使ってアニメートされているオブジェクトでは機能しません。代わりに、「モー ションにスナップ」ビヘイビア(「基本モーション」サブカテゴリ内)を使用し てください。

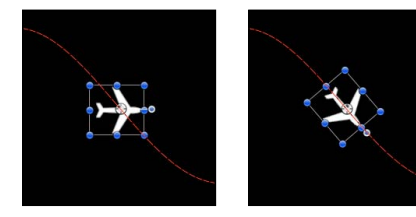

Before

After using Align to Motion

方向の変化に正確に一致する向きに絶対的に変化させる「モーションにスナッ プ」ビヘイビアと異なり、「モーションに連動」ビヘイビアは弾力的に反応する ので、より生き生きとしたエフェクトが得られます。 上の例(左)では、キーフレームが設定されたアニメーションパス上を魚が移動 しますが、アニメーションパスに対して向きが揃っていません(回転ハンドルで 分かります)。「モーションに連動」ビヘイビアを使うと、魚がアニメーション パスの進行方向を向くように、魚の回転のアングルが変わります。「ドラッグ」 パラメータを調整すると、魚がアニメーションパスのカーブに沿って曲がる際 に、アンカーポイントを中心に激しく方向を変えるようにすることができます。

## 「インスペクタ」のパラメータ

**サブオブジェクトに適用**: このパラメータは、このビヘイビアが、グループ、 パーティクルエミッタ、リプリケータ、テキストレイヤーなど、複数のオブジェ クトを含むオブジェクトに適用されたときに表示されます。このチェックボック スを選択すると、親オブジェクト内のすべてのオブジェクトは、個別に作用を受 けます。このチェックボックスの選択を解除すると、親オブジェクト内のすべて のオブジェクトが一様にビヘイビアの作用を受けます。

回転軸: オブジェクトの回転軸を X、Y、Z の中から選択できるポップアップメニューです。「すべて」を選択して、すべての軸に対してオブジェクトを回転させることもできます。デフォルトの回転座標軸は Z です。

**座標軸**: オブジェクトを上下と左右のどちらの座標軸で調整するかを指定する ためのポップアップメニューです。

**座標軸を反転:**オブジェクトが動きに合わせる向きを反転させるチェックボックスです。

**バネの強さ**: オブジェクトの向きでの変化に応じて、いかにすばやくオブジェ クトが回転するかを調整するスライダです。値を小さくすると、オブジェクトの 位置の変化と、それに続く回転の変化までの間に遅れが生じます。値を大きくす ると、回転の変化の反応がより俊敏になります。

**ドラッグ**: このビヘイビアによって生じる回転での変化が、オブジェクトの新 しい進行方向を超えるかどうかを調整するスライダです。「ドラッグ」の値を小 さくすると回転の変化に弾力性が生じ、オブジェクトが進行方向の変化よりも大 きく左右に回転します。「ドラッグ」の値を大きくすると上記のエフェクトが抑 えられ、オブジェクトの回転は進行方向の変化に、より追従するようになりま す。また、値が大きいと、オブジェクトの回転がオブジェクトの位置の変化より も遅れるようになります。

### HUD コントロール

HUD には、「回転軸」、「座標軸」、「座標軸を反転」、「バネの強さ」、それに「ドラッグ」パラメータがあります。パーティクル、テキスト、「リプリケータ」など複数のオブジェクトを含んでいるグループやレイヤーに適用すると、HUD には「サブオブジェクトに適用」チェックボックスも表示されます。

## 関連ビヘイビア

• モーションにスナップ

# 吸着

このビヘイビアは、「シミュレーション」ビヘイビアの一方のグループに含ま れ、複数のオブジェクトの間で、複雑なアニメーションの関係を作り出すことが できます。これらのビヘイビアはとても強力で、最小限の手順で複雑なエフェク トを作成することができます。

「吸着」ビヘイビアを適用したオブジェクトは、指定した1つの対象、つまり引 カのあるオブジェクトに向かって移動します。付随するパラメータでは、引力の あるオブジェクトに向かってオブジェクトが移動するために必要な距離、および 引き寄せられる強さを決める影響の範囲を調整することができます。

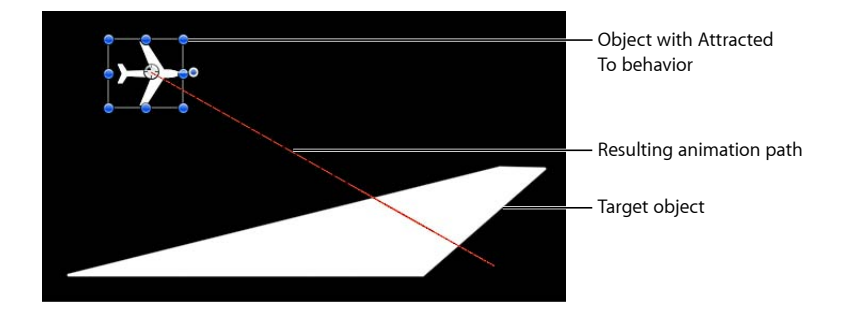

「ドラッグ」パラメータでは、引き寄せられるオブジェクトが、引力のあるオブ ジェクトの付近を行き過ぎたり戻ったりするかどうか、また、それらがやがて減 速して、引力のあるオブジェクトの位置で停止するかどうかを決めることができ ます。

1つのオブジェクトに複数の「吸着」ビヘイビアを適用し、それぞれに異なる引 カのオブジェクトを関連付けて、引力のあるすべてのオブジェクトの間を飛び回 る綱引きのような状態を作り出すことができます。

## 「インスペクタ」のパラメータ

サブオブジェクトに適用: このパラメータは、このビヘイビアが、グループ、 パーティクルエミッタ、リプリケータ、テキストレイヤーなど、複数のオブジェ クトを含むオブジェクトに適用されたときに表示されます。このチェックボック スを選択すると、親オブジェクト内のすべてのオブジェクトは、個別に作用を受 けます。このチェックボックスの選択を解除すると、親オブジェクト内のすべて のオブジェクトが一様にビヘイビアの作用を受けます。

**オブジェクト**: 引力のあるオブジェクトを指定するイメージウェルです。対象 となるオブジェクトを設定するには、「レイヤー」リストのオブジェクトを、 「吸着」の HUD や「インスペクタ」にある「オブジェクト」ウェルまでドラッ グします。「レイヤー」リスト内で、対象とするオブジェクトを「吸着」ビヘイ ビアの上へドラッグすることもできます。

**強度**: 引力のあるオブジェクトに向かってオブジェクトが移動する速度を指定 するためのスライダです。値を0にすると、オブジェクトはまったく動きませ ん。値を大きくするほど、より速くオブジェクトが移動します。

i **減衰タイプ**: 「影響」パラメータで指定された距離まで、直線的に減衰するか、 幾何級数的に減衰するかを決めるためのポップアップメニューです。

- ・ 直線状: オブジェクトの引力が、オブジェクトとの距離に比例して減衰していきます。
- ・ 幾何級数的:影響範囲内でオブジェクトに近付くほど引き付ける力はより強くなり、引き付ける速度も速くなります。

減衰速度: この値によって、このビヘイビアによるオブジェクト間での力が、 どの程度の速さで減衰するかが決まります。「減衰速度」の値を小さくすると、 引力のあるオブジェクトに向かって移動する速度の増加率が大きくなります。 「減衰速度」が大きいと、オブジェクトはより緩やかに加速します。「幾何級数 的」に設定すると、引力は「直線状」に設定した場合よりも速く減衰します。

影響:影響範囲の円の半径をピクセル単位で指定するスライダです。引力の影響する範囲にあるオブジェクトは、引力のあるオブジェクトに向かって移動します。影響範囲の外側にあるオブジェクトは、その場にとどまります。

**ドラッグ**: 引き寄せられたオブジェクトが引力のあるオブジェクトを通り過ぎ る距離を、短くするために使うスライダです。「ドラッグ」の値を小さくする と、オブジェクトは、引力のあるオブジェクトを通り過ぎて、それよりも先へ動 いては、再び引力のあるオブジェクトに引き戻されるという動きを繰り返しま す。「ドラッグ」の値が大きいと、オブジェクトは、より早く停止します。

範囲X、Y、Z: 引力のある(1つまたは複数の)オブジェクトが、引力のあるオ ブジェクトに引き寄せられる場合の座標軸を指定できるボタンです。「Z」を有 効にすると、オブジェクトがZ空間で引力オブジェクトに向かって移動します。

## HUD コントロール

HUDには、引力となるオブジェクトを割り当てられる「オブジェクト」ウェル、 「強度」、「減衰タイプ」、「減衰速度」、「影響」、「ドラッグ」、それに座 標軸割り当ての各パラメータがあります。複数のオブジェクトを含むオブジェク ト(グループ、パーティクル、テキスト、リプリケータなど)に適用した場合 は、「サブオブジェクトに適用」チェックボックスも HUD に表示されます。

## 関連ビヘイビア

- 引き寄せ
- ドリフト吸着
- ドリフト引き寄せ
- 周回
- バネ仕掛け
- 渦巻き

# 引き寄せ

「引き寄せ」ビヘイビアをオブジェクトに適用すると、影響の及ぶ範囲の中にあ るほかのオブジェクトは、適用先のオブジェクトに向かって移動します。ほかの オブジェクトが引き寄せられる強さや、引き寄せが始まるのに必要な距離を操作 することができます。

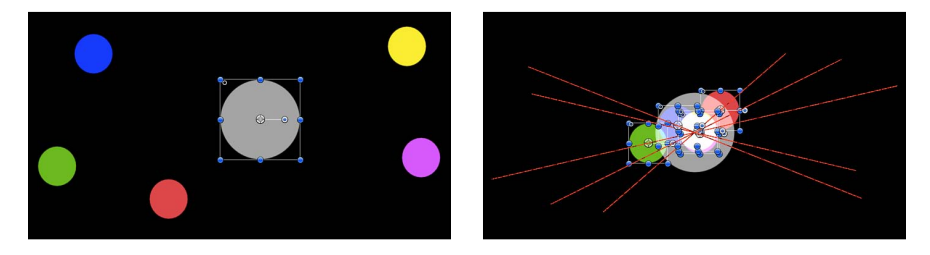

Start of Attractor effect

End of Attractor effect (motion paths shown)

デフォルトでは、オブジェクトが、引力のあるオブジェクトを通り過ぎて再び引 き寄せられ、停止することはありません。「ドラッグ」パラメータでは、引き寄 せられるオブジェクトが行き過ぎたり戻ったりするかどうか、また、それらがや がて減速して、引力のあるオブジェクトの位置で停止するかどうかを調整するこ とができます。

「引き寄せ」ビヘイビアでは、キャンバスにあるオブジェクトで、引力の範囲内 に位置するすべてのものに対して影響するように指定できます。また、「適用」 パラメータを使って特定のオブジェクトだけにエフェクトを限定するように指定 することもできます。

「引き寄せ」ビヘイビアは、動いているオブジェクトに適用することもできま す。「引き寄せ」ビヘイビアを適用したオブジェクトの位置をアニメートする と、キャンバス内のほかのオブジェクトはその新しい位置の方へ引き寄せられ続 けます。

### 「インスペクタ」のパラメータ

適用: 「引き寄せ」ビヘイビアによって影響を受ける、プロジェクト内のオブ ジェクトを制限できるポップアップメニューです。3つのオプションがありま す:

- ・ すべてのオブジェクト:キャンバス内のすべてのオブジェクトに、「引き寄せ」ビヘイビアが作用します。
- 特定のオブジェクト:「適用されたオブジェクト」の一覧に表示されるオブ ジェクトだけに、「引き寄せ」ビヘイビアが作用します。

適用されたオブジェクト: 「適用」ポップアップメニューで「特定のオブジェ クト」が選択された場合に表示される一覧です。「適用」ポップアップメニュー で「特定のオブジェクト」のオプションが選択されている場合に、「レイヤー」 リストからこの一覧の中へオブジェクトをドラッグすると、それらのオブジェク トに対して「引き寄せ」ビヘイビアが作用します。この一覧から項目を削除する には、項目を選択して、「取り除く」をクリックします。

- レイヤー: この列には、オブジェクトが格納されているレイヤーの名前が表示されます。
- 名前: この列には、オブジェクトの名前が表示されます。

**強度**: 引き寄せられるオブジェクトが、対象となるオブジェクトに向かって移動する際の速度を定義するスライダです。値を0にすると、引き寄せられるオブジェクトはまったく動きません。値を大きくするほど、引き寄せられるオブジェクトがより速く移動します。

i **減衰タイプ**: 「影響」パラメータで指定された距離まで、直線的に減衰するか、 幾何級数的に減衰するかを決めるためのポップアップメニューです。

- ・ 直線状: オブジェクトの引力が、オブジェクトとの距離に比例して減衰していきます。
- ・ *幾何級数的*:影響範囲内でオブジェクトに近付くほど引き付ける力はより強くなり、引き付ける速度も速くなります。

減衰速度: この値によって、このビヘイビアによるオブジェクト間での力が、 どの程度の速さで減衰するかが決まります。「減衰速度」の値を小さくすると、 引力のあるオブジェクトに向かって移動する速度の増加率が大きくなります。 「減衰速度」が大きいと、オブジェクトはより緩やかに加速します。「幾何級数 的」に設定すると、引力は「直線状」に設定した場合よりも速く減衰します。

影響:影響範囲の円の半径をピクセル単位で指定するスライダです。引力の影響する範囲にあるオブジェクトは、引力のあるオブジェクトに向かって移動します。影響範囲の外側にあるオブジェクトは、その場にとどまります。

**ドラッグ**: 引き寄せられたオブジェクトが引力のあるオブジェクトを通り過ぎ る距離を、短くするために使うスライダです。「ドラッグ」の値を小さくする と、オブジェクトは、引力のあるオブジェクトを通り過ぎて、それよりも先へ動 いては、再び引力のあるオブジェクトに引き戻されるという動きを繰り返しま す。「ドラッグ」の値が大きいと、オブジェクトは、より早く停止します。

範囲X、Y、Z: 1つまたは複数のオブジェクトが対象のオブジェクトに向かって 移動する空間を指定できるボタンです。たとえば、XとYを有効にすると、オブ ジェクトは XY 面上を移動し、YとZを有効にすると、YZ 面上を移動します。

## HUD コントロール

HUDには、「適用」、「強度」、「減衰タイプ」、「減衰速度」、「影響」、 「ドラッグ」などのパラメータを調整できるコントローラと、座標軸割り当てパ ラメータがあります。

# 関連ビヘイビア

- 吸着
- ドリフト吸着
- ドリフト引き寄せ
- 周回
- バネ仕掛け
- 渦巻き

# ドラッグ

このビヘイビアでは、動いているオブジェクトに対する摩擦力をシミュレートで きます。オブジェクトは時間の経過と共に減速します。「ドラッグ」ビヘイビア を適用すると、複数のビヘイビアが適用されて複雑な動きをしているオブジェク トを簡単に減速させることができます。

# 「インスペクタ」のパラメータ

**サブオブジェクトに適用**: このパラメータは、このビヘイビアが、グループ、 パーティクルエミッタ、リプリケータ、テキストレイヤーなど、複数のオブジェ クトを含むオブジェクトに適用されたときに表示されます。このチェックボック スを選択すると、親オブジェクト内のすべてのオブジェクトは、個別に作用を受 けます。このチェックボックスの選択を解除すると、親オブジェクト内のすべて のオブジェクトが一様にビヘイビアの作用を受けます。

量:オブジェクトの速度を時間の経過に伴って遅くし、最終的に止まるように することができるスライダです。「ドラッグ」の値が大きいと、オブジェクト は、より早く停止します。「量」の開閉用三角ボタンをクリックすれば、X、Y、 Zの各値に適用するドラッグ量を個別に調節できます。この例としては、オブ ジェクトの垂直方向の速度の低下が、水平方向の速度の低下よりも速い状態を作 り出すことができます。

**範囲X、Y、Z:** ドラッグが作用する空間を指定できるボタンです。たとえば、X と Y を有効にすると、オブジェクトは XY 面上でドラッグされ、Y と Z を有効に すると、YZ 面上でドラッグされます。

# HUD コントロール

HUD では、ドラッグ量と座標軸割り当ての調整が行うことができます。グルー プ、パーティクル、テキスト、リプリケータなど、複数のオブジェクトを含むオ ブジェクトに適用した場合は、「サブオブジェクトに適用」チェックボックスも HUD に表示されます。

# 関連ビヘイビア

• 回転ドラッグ

# ドリフト吸着

「吸着」ビヘイビアに似ていますが、引力のあるオブジェクトを通り過ぎて、再 び戻ることを繰り返すことはありません。デフォルトでは、適用先のオブジェク トは、引力のあるオブジェクトに向かって移動し、やがて停止します。

# 「インスペクタ」のパラメータ

**サブオブジェクトに適用**: このパラメータは、このビヘイビアが、グループ、 パーティクルエミッタ、リプリケータ、テキストレイヤーなど、複数のオブジェ クトを含むオブジェクトに適用されたときに表示されます。このチェックボック スを選択すると、親オブジェクト内のすべてのオブジェクトは、個別に作用を受 けます。このチェックボックスの選択を解除すると、親オブジェクト内のすべて のオブジェクトが一様にビヘイビアの作用を受けます。

**オブジェクト**: 引力のあるオブジェクトを指定するイメージウェルです。対象 となるオブジェクトを設定するには、「レイヤー」リストのオブジェクトを、 「ドリフト吸着」の HUD や「インスペクタ」にある「オブジェクト」ウェルま でドラッグします。「レイヤー」リストでは、対象とするオブジェクトを、「ド リフト吸着」ビヘイビアの上へドラッグすることもできます。

**強度**: 引力のあるオブジェクトに向かってオブジェクトが移動する速度を指定 するためのスライダです。値を0にすると、オブジェクトはまったく動きませ ん。値を大きくするほど、より速くオブジェクトが移動します。

i **減衰タイプ**: 「影響」パラメータで指定された距離まで、直線的に減衰するか、 幾何級数的に減衰するかを決めるためのポップアップメニューです。

- ・ 直線状: オブジェクトの引力が、オブジェクトとの距離に比例して減衰していきます。
- ・ 幾何級数的:影響範囲内でオブジェクトに近付くほど引き付ける力はより強くなり、引き付ける速度も速くなります。

減衰速度: この値によって、このビヘイビアによるオブジェクト間での力が、 どの程度の速さで減衰するかが決まります。「減衰速度」の値を小さくすると、 引力のあるオブジェクトに向かって移動する速度の増加率が大きくなります。 「減衰速度」が大きいと、オブジェクトはより緩やかに加速します。「幾何級数 的」に設定すると、引力は「直線状」に設定した場合よりも速く減衰します。

影響:影響範囲の円の半径をピクセル単位で指定するスライダです。引力の影響する範囲にあるオブジェクトは、引力のあるオブジェクトに向かって移動します。影響範囲の外側にあるオブジェクトは、その場にとどまります。

**ドラッグ**: 引き寄せられたオブジェクトが引力のあるオブジェクトを通り過ぎ る距離を、短くするために使うスライダです。「ドラッグ」の値を小さくする と、オブジェクトは、引力のあるオブジェクトを通り過ぎて、それよりも先へ動 いては、再び引力のあるオブジェクトに引き戻されるという動きを繰り返しま す。「ドラッグ」の値が大きいと、オブジェクトは、より早く停止します。

範囲X、Y、Z:影響を受けた(1つまたは複数の)オブジェクトが、引力のある オブジェクトにドリフトされる空間を指定するボタンです。たとえば、XとYを 有効にすると、オブジェクトはXY面上でドリフトし、YとZを有効にすると、 YZ面上でドリフトします。

# HUD コントロール

HUDには、引力として使うオブジェクトを割り当てる「オブジェクト」ウェル、 強度やドラッグを調整するスライダ、それに、座標軸割り当て用のコントロール があります。複数のオブジェクトを含むオブジェクト(グループ、パーティク ル、テキスト、リプリケータなど)に適用した場合は、「サブオブジェクトに適 用」チェックボックスも HUD に表示されます。

### 関連ビヘイビア

- 吸着
- 引き寄せ
- ドリフト引き寄せ
- 周回
- バネ仕掛け
- 渦巻き

# ドリフト引き寄せ

「引き寄せ」ビヘイビアに似ていますが、引力のあるオブジェクトを通り過ぎて 再び戻ることを繰り返すことはありません。デフォルトでは、影響の及ぶ範囲に あるオブジェクトは、引力のあるオブジェクトに向かって移動し、やがて停止し ます。

# 「インスペクタ」のパラメータ

適用: 「ドリフト引き寄せ」ビヘイビアによって影響を受ける、プロジェクト 内のオブジェクトを制限するポップアップメニューです。3つのオプションがあ ります:

- ・ すべてのオブジェクト:キャンバス内のすべてのオブジェクトに、「ドリフト引き寄せ」ビヘイビアが作用します。
- 特定のオブジェクト:「適用されたオブジェクト」の一覧に表示されるオブジェクトだけに、「ドリフト引き寄せ」ビヘイビアが作用します。

適用されたオブジェクト: 「適用」ポップアップメニューで「特定のオブジェ クト」が選択された場合に表示される一覧です。「適用」ポップアップメニュー で「特定のオブジェクト」のオプションが選択されている場合に、「レイヤー」 リストからこの一覧の中へオブジェクトをドラッグすると、それらのオブジェク トに対して「引き寄せ」ビヘイビアが作用します。この一覧から項目を削除する には、項目を選択して、「取り除く」をクリックします。

- レイヤー: この列には、オブジェクトが格納されているレイヤーの名前が表示されます。
- 名前: この列には、オブジェクトの名前が表示されます。

**強度**: 引き寄せられるオブジェクトが、対象となるオブジェクトに向かって移動する際の速度を定義するスライダです。値を0にすると、引き寄せられるオブジェクトはまったく動きません。値を大きくするほど、引き寄せられるオブジェクトがより速く移動します。

i **減衰タイプ**: 「影響」パラメータで指定された距離まで、直線的に減衰するか、 幾何級数的に減衰するかを決めるためのポップアップメニューです。

- ・ 直線状: オブジェクトの引力が、オブジェクトとの距離に比例して減衰していきます。
- ・ *幾何級数的*:影響範囲内でオブジェクトに近付くほど引き付ける力はより強くなり、引き付ける速度も速くなります。

減衰速度: この値によって、このビヘイビアによるオブジェクト間での力が、 どの程度の速さで減衰するかが決まります。「減衰速度」の値を小さくすると、 引力のあるオブジェクトに向かって移動する速度の増加率が大きくなります。 「減衰速度」が大きいと、オブジェクトはより緩やかに加速します。「減衰タイ プ」を「幾何級数的」に設定すると、引力は「直線状」に設定した場合よりも速 く減衰します。

影響:影響範囲の円の半径をピクセル単位で指定するスライダです。引力の影響する範囲にあるオブジェクトは、引力のあるオブジェクトに向かって移動します。影響範囲の外側にあるオブジェクトは、その場にとどまります。

**ドラッグ**: 引き寄せられたオブジェクトが引力のあるオブジェクトを通り過ぎ る距離を、短くするために使うスライダです。「ドラッグ」の値を小さくする と、オブジェクトは、引力のあるオブジェクトを通り過ぎて、それよりも先へ動 いては、再び引力のあるオブジェクトに引き戻されるという動きを繰り返しま す。「ドラッグ」の値が大きいと、オブジェクトは、より早く停止します。

範囲X、Y、Z: 1つまたは複数のオブジェクトが対象のオブジェクトに向かって ドリフトする空間を指定するボタンです。たとえば、XとYを有効にすると、オ ブジェクトは XY 面上でドリフトし、YとZを有効にすると、YZ 面上でドリフト します。

## HUD コントロール

HUD には、「適用」、「強度」、「ドラッグ」、および座標軸割り当て用のコントロールがあります。

# 関連ビヘイビア

- 吸着
- 引き寄せ
- ドリフト吸着
- 周回
- バネ仕掛け
- 渦巻き

# エッジ衝突

複雑な動きのシミュレーションを設定するとき、オブジェクトがキャンバスの外 に出ないようにするのに適したビヘイビアです。「エッジ衝突」を適用したオブ ジェクトは、キャンバスのフレームのエッジに衝突すると、停止するか、または 跳ね返ります。たとえば、オブジェクトに「投射」ビヘイビアを適用し、そのオ ブジェクトをフレームのエッジに向かって投げ出す速度を設定してから「エッジ 衝突」を適用すると、オブジェクトは、フレームのエッジにぶつかった後、「バ ウンドの強さ」パラメータに従ってエッジから跳ね返ります。

オブジェクトが跳ね返る角度は、キャンバスのエッジに衝突する角度によって決まり、跳ね返った後に移動する速度は、「バウンドの強さ」パラメータで設定されます。

**メモ:**「エッジ衝突」は、キャンバスより大きなレイヤーには作用しません。

*重要*: デフォルトでは、「エッジ衝突」ビヘイビアは、プロジェクトのサイズ と境界ボックスを使って、オブジェクトがキャンバスのエッジとどのように衝突 するかを決定します。たとえば、「NTSC 放送用 SD」プロジェクト(720x486 ピ クセル)では、オブジェクトはプロジェクトの境界ボックスの右端と左端で跳ね 返ります。グループ(パーティクル、テキスト、およびオブジェクト)に関して は、オブジェクトの中心のみが使用されます。「幅」と「高さ」パラメータを調 節すれば、キャンバスからはみ出してからオブジェクトが跳ね返るようにするこ ともできます。アルファチャンネルが境界ボックスよりも小さいオブジェクトに このビヘイビアを使う場合は、オブジェクトの「情報」インスペクタで「クロッ プ」パラメータを調整して、できるだけ境界ボックスがイメージのエッジに近付 くようにします。

# 「インスペクタ」のパラメータ

**サブオブジェクトに適用**: このパラメータは、このビヘイビアが、グループ、 パーティクルエミッタ、リプリケータ、テキストレイヤーなど、複数のオブジェ クトを含むオブジェクトに適用されたときに表示されます。このチェックボック スを選択すると、親オブジェクト内のすべてのオブジェクトは、個別に作用を受 けます。このチェックボックスの選択を解除すると、親オブジェクト内のすべて のオブジェクトが一様にビヘイビアの作用を受けます。

バウンドの強さ: エッジに衝突した後に、オブジェクトが移動する速度です。 値を0にすると、動きの方向に対して垂直なエッジに衝突した場合、オブジェクトは完全に停止します。値を大きくすると、衝突した後にオブジェクトは、より 速く移動します。このパラメータは、バウンドしたエッジに垂直方向にあるオブ ジェクトの速度を遅くするだけです。

**アクティブエッジ:**6つのチェックボックスによって、「エッジ衝突」ビヘイ ビアで衝突するボックスのどのエッジを検出するかを決めます。エッジは好きな 組み合わせでオン/オフすることができます。

- ・*左側面*: 衝突の左端を定義します。
- ・*右側面*: 衝突の右端を定義します。
- ・*上面*: 衝突の上端を定義します。
- ・ 底面: 衝突の下端を定義します。
- ・ 背面: 衝突の背面の端(Z空間での)を定義します。
- ・ 前面: 衝突の前面の端(Z空間での)を定義します。

幅: プロジェクトのサイズ以外の幅(キャンバスの右端と左端)を定義するス ライダです。デフォルトでは、「幅」はプロジェクトのサイズに設定されていま す。

高さ: プロジェクトのサイズ以外の高さ(上端と下端)を定義するスライダで す。デフォルトでは、「高さ」はプロジェクトのサイズに設定されています。

深度: 「エッジ衝突」の深度(Z空間の背面と前面)を定義するスライダです。 デフォルトでは、「深度」は 100 ピクセルに設定されています。

### HUD コントロール

HUD には、「バウンドの強さ」、「幅」、「高さ」、「深度」の各コントロー ルがあります。複数のオブジェクトを含むオブジェクト(グループ、パーティク ル、テキスト、リプリケータなど)に適用した場合は、「サブオブジェクトに適 用」チェックボックスも HUD に表示されます。

# 引力

このビヘイビアは、グループ内の特定のオブジェクト、または(「サブオブジェ クトに適用」を選択している場合)複数のオブジェクトを時間の経過に合わせて 落下させることができます。重力による加速度を増減して、落下の速度を変える ことができます。「引力」ビヘイビアを適用したオブジェクトは、キャンバスの 下のエッジを越えて落下し続けます(「エッジ衝突」ビヘイビアを適用していな い場合)。

次の図は、オブジェクトに「投射」、「モーションにスナップ」、「引力」ビヘ イビアを同時に適用したところです。

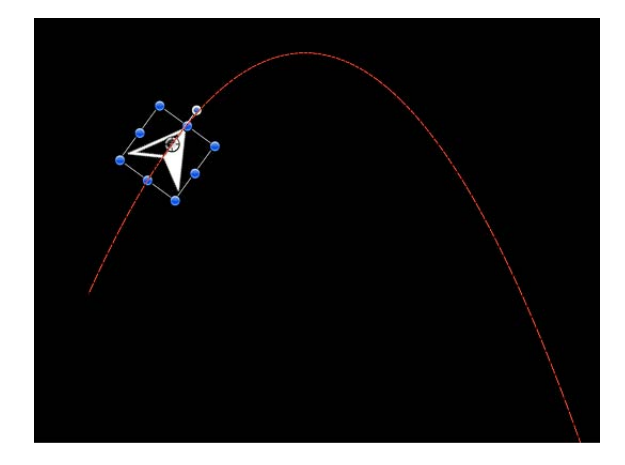

言うまでもなく、「引力」ビヘイビアは、オブジェクトの位置をアニメートする ほかのビヘイビアと組み合わせて使うことで、放り投げたオブジェクトが地面に 落下する様子をシミュレートする、自然な円弧やアニメーションパスを作り出す ことができます。たとえば、オブジェクトに「投射」ビヘイビアを適用して空中 を飛ぶように動かし、さらに「引力」ビヘイビアを適用すると、オブジェクトは 弧を描いて上昇し、その後に落下して、キャンバスの下のエッジを越えます。

また、「加速度」パラメータを負の値に設定して、わざとオブジェクトに「反重 力」を働かせ、上の方に飛ばすこともできます。

## 「インスペクタ」のパラメータ

**サブオブジェクトに適用**: このパラメータは、このビヘイビアが、グループ、 パーティクルエミッタ、リプリケータ、テキストレイヤーなど、複数のオブジェ クトを含むオブジェクトに適用されたときに表示されます。このチェックボック スを選択すると、親オブジェクト内のすべてのオブジェクトは、個別に作用を受 けます。このチェックボックスの選択を解除すると、親オブジェクト内のすべて のオブジェクトが一様にビヘイビアの作用を受けます。

加速度: 対象となるオブジェクトに作用する重力の強さを定義するスライダで す。この値を大きくするほど、適用先のオブジェクトは、より速く落下します。

# HUD コントロール

HUD では、「加速度」パラメータを調整することができます。複数のオブジェ クトを含むオブジェクト(グループ、パーティクル、テキスト、リプリケータな ど)に適用した場合は、「サブオブジェクトに適用」チェックボックスも HUD に表示されます。

# 関連ビヘイビア

- モーションパス
- ランダムモーション
- 投射
- 風

# 周回

「吸着」ビヘイビアと同様に、「周回」ビヘイビアではデフォルトのパラメータ 設定で、オブジェクトがほかのオブジェクトの周囲を完全な円を描いて回転する のに十分な初期速度が得られます。

**メモ**: 近くにあるオブジェクトに「引き寄せ」や「反発」などのビヘイビアが適用されていると、「周回」ビヘイビアを適用したオブジェクトの動きが混乱することがあります。

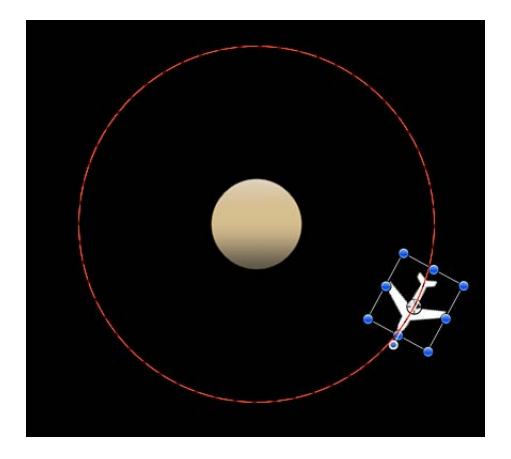

# 「インスペクタ」のパラメータ

サブオブジェクトに適用: このパラメータは、このビヘイビアが、グループ、 パーティクルエミッタ、リプリケータ、テキストレイヤーなど、複数のオブジェ クトを含むオブジェクトに適用されたときに表示されます。このチェックボック スを選択すると、親オブジェクト内のすべてのオブジェクトは、個別に作用を受 けます。このチェックボックスの選択を解除すると、親オブジェクト内のすべて のオブジェクトが一様にビヘイビアの作用を受けます。 **オブジェクト**: 周回対象となるオブジェクトを定義するウェルです。対象となるオブジェクトを設定するには、「レイヤー」リストのオブジェクトを、「周回」の HUD や「インスペクタ」にある「オブジェクト」ウェルまでドラッグします。「レイヤー」リストでは、対象とするオブジェクトを、「周回」ビヘイビアの上へドラッグすることもできます。

**強度**: オブジェクトの速度を定義するスライダです。

**減衰タイプ**: 「影響」パラメータで指定された距離まで、直線的に減衰するか、 幾何級数的に減衰するかを決めるためのポップアップメニューです。デフォルト では、「直線状」です。

- ・ 直線状: オブジェクトの引力が、オブジェクトとの距離に比例して減衰していきます。
- ・ 幾何級数的:影響範囲内でオブジェクトに近付くほど引き付ける力はより強くなり、引き付ける速度も速くなります。

減衰速度: この値によって、このビヘイビアによるオブジェクト間での力が、 どの程度の速さで減衰するかが決まります。「減衰速度」の値を小さくすると、 引力のあるオブジェクトに向かって移動する速度の増加率が大きくなります。 「減衰速度」が大きいと、オブジェクトはより緩やかに加速します。「幾何級数 的」に設定すると、引力は「直線状」に設定した場合よりも速く減衰します。

影響: 影響範囲の円の半径をピクセル単位で指定するスライダです。引力の影響する範囲にあるオブジェクトは、引力のあるオブジェクトに向かって移動します。影響範囲の外側にあるオブジェクトは、その場にとどまります。

**ドラッグ:**「周回」のデフォルト値は0で、静止軌道になります。0以外の値にすると、軌道がだんだん小さくなり、適用先のオブジェクトは引力のあるオブジェクトに向かって渦巻き状に近付いていきます。

範囲 X、Y、Z: 周回が発生する空間を指定するボタンです。たとえば、X と Y を有効にすると、オブジェクトは XY 面上で周回します。次の図では、X と Y が「範囲」パラメータで選択されています。黄色のモーションパスは、対象となる オブジェクト(オレンジで縁取られた星)の周りの白い飛行機の動きを示しています。薄い灰色のボックスは、グループの境界を示しています。

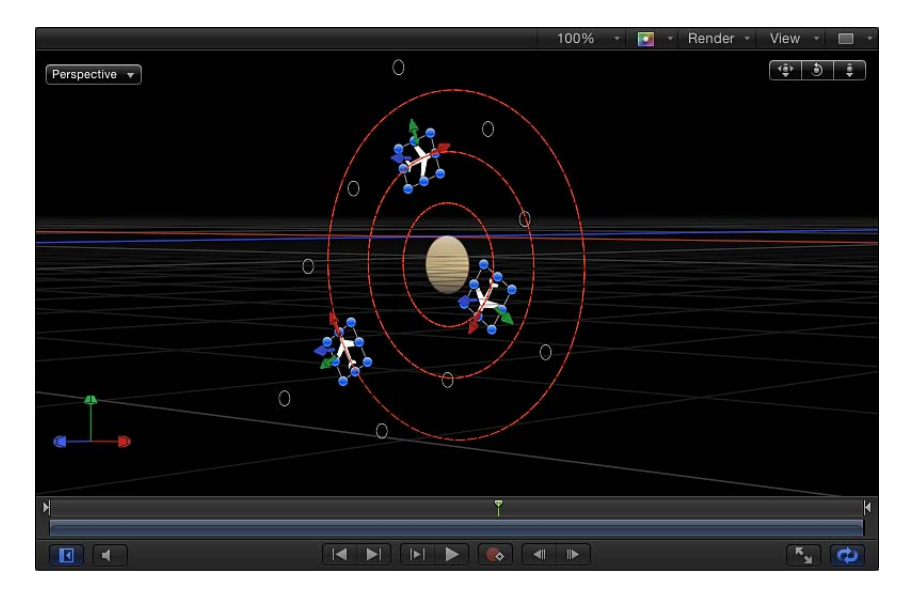

次の図では、XとYが「範囲」パラメータで選択されています。白い飛行機は、 YZ面上でターゲットとなるオブジェクトの回りを移動します。

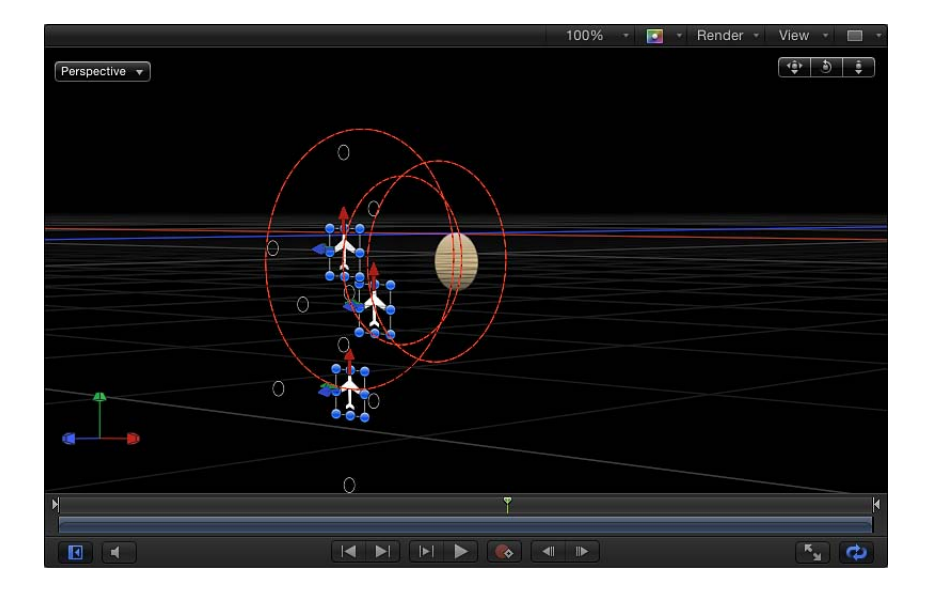

**極軸**: 「範囲」パラメータで X、Y、および Z 座標軸を有効にすると、このパラ メータが使用可能になります。すべてのポイントはターゲットつまり引力のある オブジェクトから一定の距離を取るため(極座標軸)、オブジェクトは考えられ るすべての軌道を示す球体上に表示でき、対象のオブジェクトは、球体の中心に なります。「極軸」は、起動が通過する必要がある、球体上の2ポイントを指定 します。

- •*X*: 「極軸」を X 面に合わせます。
- Y:「極軸」を Y 面に合わせます。
- •*Z*:「極軸」をZ面に合わせます。
- ランダム:「ランダム」を選択すると、座標軸は別のランダムな位置に移動 します。

**方向**: オブジェクトが、時計回り/反時計回りのいずれの方向に渦巻き状に周回するかを設定できるポップアップメニューです。

### HUD コントロール

HUDには、引力となるオブジェクトを割り当てられるイメージウェル、それに、 「強度」、「減衰タイプ」、「減衰速度」、「影響」、「ドラッグ」、座標軸と 「極軸」の割り当て、「方向」などの各コントロールがあります。複数のオブ ジェクトを含むオブジェクト(グループ、パーティクル、テキスト、リプリケー タなど)に適用した場合は、「サブオブジェクトに適用」チェックボックスも HUDに表示されます。

| 🕴 🛛 Q copy 1: C    | orbit Around 🔫 | 0    |
|--------------------|----------------|------|
| Affect Subobjects: | •              |      |
| Object:            | Circle         |      |
| Strength:          |                | 30   |
| Falloff Type:      | Linear         | \$   |
| Falloff Rate:      | •              | 1    |
| Influence:         |                | 1000 |
| Drag:              | •              | 0.00 |
| Include:           | X Y            | Z    |
| Pole Axis:         | Y              | \$   |
| Direction:         | Clockwise      | \$   |

# 関連ビヘイビア

- 吸着
- 引き寄せ
- ドリフト吸着
- ドリフト引き寄せ

- バネ仕掛け
- 渦巻き

# ランダムモーション

「ランダムモーション」ビヘイビアは、オブジェクトの位置をアニメートして、 キャンバス上のランダムなパスに沿ってオブジェクトを移動させます。

このビヘイビアによって生成される動きはランダムに見えますが、ユーザが設定 したパラメータグループによって事前に決まっています。パラメータを変更しな い限り、このビヘイビアが作り出すアニメーションパスは同じままです。ランダ ムに生成されたパスが気に入らない場合は、HUD、または「ビヘイビア」インス ペクタにある「生成」ボタンをクリックすると、新しい「ランダムシード」の数 値が生成されます。この数値が、新しいパスを生成するために使われます。

「ランダムモーション」ビヘイビアは、同時に動かしたい大量のオブジェクトに 対して、さまざまなアニメーションパスを作成できます。たとえば、キャンバス の中に10個のオブジェクトを配置して、それらすべてに「ランダムモーション」 ビヘイビアを適用することができます。

「ランダムモーション」ビヘイビアは、他のビヘイビアによって作成された、オ ブジェクトの位置に作用するアニメーションパスにバリエーションを加えるもの として使うこともできます。次の例では、「周回」ビヘイビアが設定されたオブ ジェクトに「ランダムモーション」を追加した結果、中心の周りを移動するのは 前と同じですが、軌道から軌道へとより不規則なアニメーションパスが作り出さ れています。

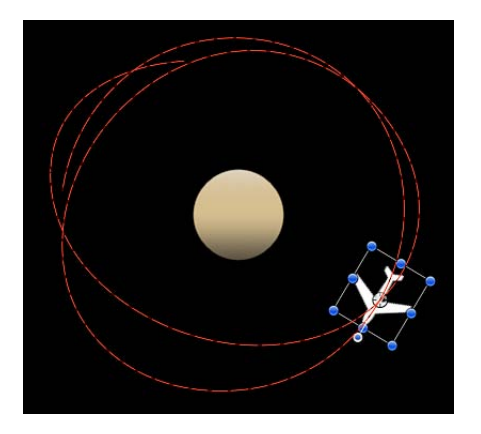

# 「インスペクタ」のパラメータ

**サブオブジェクトに適用**: このパラメータは、このビヘイビアが、グループ、 パーティクルエミッタ、リプリケータ、テキストレイヤーなど、複数のオブジェ クトを含むオブジェクトに適用されたときに表示されます。このチェックボック スを選択すると、親オブジェクト内のすべてのオブジェクトは、個別に作用を受 けます。このチェックボックスの選択を解除すると、親オブジェクト内のすべて のオブジェクトが一様にビヘイビアの作用を受けます。

量: アニメーションパスの長さを変えることで、オブジェクトの移動速度を定 義するスライダです。値を大きくすると、動きが速くなり、アニメーションパス が長くなります。

**周波数**: アニメーションパスのうねりやカーブの数を指定するためのスライダ で、表示されるアニメーションパスの曲がりかたで確認することができます。値 を大きくすると、アニメーションパスに、より多くのカーブができます。値を小 さくすると、よりまっすぐなアニメーションパスになります。

ノイズ量: 「量」パラメータで指定されたアニメーションパスの形状に、さら に小刻みな動作を加える度合いを決めるためのスライダです。値を大きくする と、よりぎざぎざしたアニメーションパスになります。

**ドラッグ**: オブジェクトがアニメーションパスに沿って移動する速度を制御するスライダです。「量」パラメータは、アニメーションパスの長さを制御しますが、「ドラッグ」パラメータは、アニメーションパス全体を縮小/拡大します。

範囲X、Y、Z: ランダムモーションが作用する空間を指定するボタンです。たとえば、XとYを有効にすると、XY面上でモーションが発生し、YとZを有効にすると、YZ面上で発生します。

**ランダムシード**:新しい「ランダムシード」の数値を生成するためのボタンです。このビヘイビアのほかのパラメータで設定した値に基づいて、新しくランダムにアニメーションパスを生成するためにこの数値が使われます。

# HUD コントロール

HUDには、「量」、「周波数」、「ノイズ量」、「ドラッグ」、座標軸の割り 当てのコントロール、および「ランダムシード」ボタンがあります。複数のオブ ジェクトを含むオブジェクト(グループ、パーティクル、テキスト、リプリケー タなど)に適用した場合は、「サブオブジェクトに適用」チェックボックスも HUDに表示されます。

## 関連ビヘイビア

- モーションパス
- 引力
- 投射
- 風

# 反発

オブジェクトに「反発」ビヘイビアを適用すると、そのオブジェクトは、キャン バス内の影響範囲内のすべてのオブジェクトを押しのけます。オブジェクトが押 しのけられる強さや、押しのけられたオブジェクトが移動する距離を増減するこ とができます。

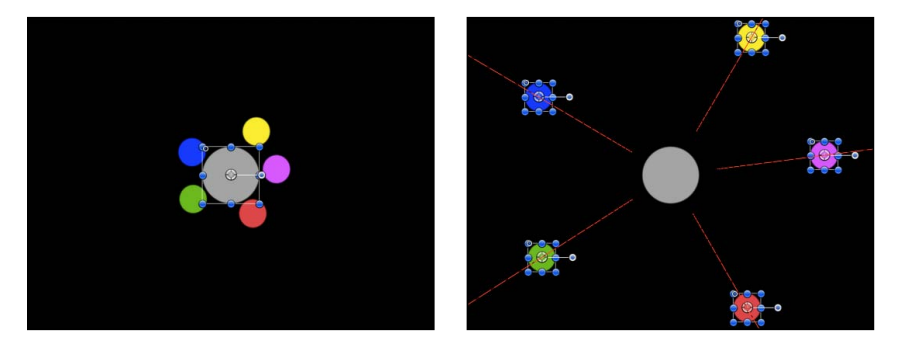

Before

After

このビヘイビアが作用するオブジェクトを指定して、特定のオブジェクトだけが 移動し、ほかのオブジェクトは静止したままになるようなエフェクトを作り出す こともできます。

「反発」ビヘイビアは、「引き寄せ」ビヘイビアと反対の機能で、「シミュレー ション」ビヘイビアの一方のグループに含まれています。このビヘイビアは、複 数のオブジェクトの間に複雑なアニメーションの関係を作り出します。

## 「インスペクタ」のパラメータ

適用: 「反発」ビヘイビアによって影響を受ける、プロジェクト内のオブジェクトを制限できるポップアップメニューです。3つのオプションがあります:

- ・ すべてのオブジェクト:キャンバス内のすべてのオブジェクトに対して「反発」ビヘイビアが作用します。
- 特定のオブジェクト:「適用されたオブジェクト」の一覧に表示されるオブジェクトだけに、「反発」ビヘイビアが作用します。

適用されたオブジェクト: 「適用」ポップアップメニューで「特定のオブジェ クト」が選択された場合に表示される一覧です。「適用」ポップアップメニュー で「特定のオブジェクト」のオプションが選択されている場合に、「レイヤー」 リストからこの一覧の中へオブジェクトをドラッグすると、それらのオブジェク トに対して「引き寄せ」ビヘイビアが作用します。この一覧から項目を削除する には、項目を選択して、「取り除く」をクリックします。

- レイヤー: この列には、オブジェクトが格納されているレイヤーの名前が表示されます。
- 名前: この列には、オブジェクトの名前が表示されます。

**強度**: 押しのけられたオブジェクトが、適用先のオブジェクトから遠ざかる速 度を定義するスライダです。値を0にすると、押しのけられるオブジェクトは まったく動きません。値を大きくするほど、押しのけられたオブジェクトがより 速く移動します。

i **減衰タイプ**: 「影響」パラメータで指定された距離まで、直線的に減衰するか、 幾何級数的に減衰するかを決めるためのポップアップメニューです。

- ・ 直線状: オブジェクト間の斥力が、適用先オブジェクトとの距離に比例して 減衰します。
- ・ 幾何級数的:影響の範囲内で、オブジェクトまでの距離が近いほど、より強い反発を受け、反発作用のあるオブジェクトから、より速く遠ざかります。

減衰速度: この値によって、このビヘイビアによるオブジェクト間での斥力が、 どの程度の速さで減衰するかが決まります。「減衰速度」の値を小さくすると、 反発作用のあるオブジェクトからオブジェクトが遠ざかる速度の増加率が大きく なります。「減衰速度」が大きいと、オブジェクトはより緩やかに加速します。 「幾何級数的」に設定すると、引力は「直線状」に設定した場合よりも速く減衰 します。

影響:影響範囲の円の半径をピクセル単位で指定するスライダです。斥力の影響する範囲にあるオブジェクトは、反発作用のあるオブジェクトから遠ざかります。影響範囲の外側にあるオブジェクトは、その場にとどまります。

**ドラッグ**: 押しのけられるオブジェクトが反発作用のあるオブジェクトから遠 ざかる距離を、短くするために使うスライダです。

範囲 X、Y、Z: 「反発」ビヘイビアを適用したオブジェクトからオブジェクト が遠ざかる空間を指定するボタンです。たとえば、XとYを有効にすると、オブ ジェクトは XY 面上を遠ざかり、YとZを有効にすると、YZ 面上を遠ざかりま す。

## HUD コントロール

HUDには、影響を受けるオブジェクトを定義する「適用」と、「強度」、「減 衰タイプ」、「減衰速度」、「影響」、それに、座標軸割り当てと「ドラッグ」 パラメータがあります。

## 関連ビヘイビア

• 回避

# 回避

「反発」ビヘイビアは、ほかのオブジェクトを押しのけますが、「回避」ビヘイ ビアには反対のエフェクトがあり、適用先のオブジェクトを、選択したキャンバ ス内のオブジェクトから遠ざけます。

## 「インスペクタ」のパラメータ

**サブオブジェクトに適用**: このパラメータは、このビヘイビアが、グループ、 パーティクルエミッタ、リプリケータ、テキストレイヤーなど、複数のオブジェ クトを含むオブジェクトに適用されたときに表示されます。このチェックボック スを選択すると、親オブジェクト内のすべてのオブジェクトは、個別に作用を受 けます。このチェックボックスの選択を解除すると、親オブジェクト内のすべて のオブジェクトが一様にビヘイビアの作用を受けます。

**オブジェクト**:回避対象のオブジェクトを定義するイメージウェルです。

**強度:** 適用先のオブジェクトが遠ざかるときの、速度を指定するためのスライ ダです。値を0にすると、オブジェクトはまったく動きません。値を大きくする ほど、より速くオブジェクトが遠ざかります。

減衰タイプ: 「影響」パラメータで指定された距離まで、直線的に減衰するか、 幾何級数的に減衰するかを決めるためのポップアップメニューです。

- ・ 直線状: オブジェクト間の斥力が、適用先オブジェクトとの距離に比例して 減衰します。
- ・ 幾何級数的:影響の範囲内で、オブジェクトまでの距離が近いほど、より強い反発を受け、反発作用のあるオブジェクトから、より速く遠ざかります。

減衰速度: この値によって、このビヘイビアによるオブジェクト間での斥力が、 どの程度の速さで減衰するかが決まります。「減衰速度」の値を小さくすると、 反発作用のあるオブジェクトからオブジェクトが遠ざかる速度の増加率が大きく なります。「減衰速度」が大きいと、オブジェクトはより緩やかに加速します。 「幾何級数的」に設定すると、引力は「直線状」に設定した場合よりも速く減衰 します。

影響:影響範囲の円の半径をピクセル単位で指定するスライダです。斥力の影響する範囲にあるオブジェクトは、反発作用のあるオブジェクトから遠ざかります。影響範囲の外側にあるオブジェクトは、その場にとどまります。

**ドラッグ**: 押しのけられるオブジェクトが反発作用のあるオブジェクトから遠 ざかる距離を、短くするために使うスライダです。

範囲 X、Y、Z: オブジェクトが選択したオブジェクトから遠ざかる空間を指定 するボタンです。たとえば、X と Y を有効にすると、オブジェクトは XY 面上を 移動し、Y と Z を有効にすると、YZ 面上を移動します。

# HUD コントロール

HUD には、避けるオブジェクトを割り当てる「オブジェクト」ウェルと、「強度」、「減衰タイプ」、「減衰速度」、「影響」、それに、座標軸割り当てと「ドラッグ」パラメータがあります。複数のオブジェクトを含むオブジェクト(グループ、パーティクル、テキスト、リプリケータなど)に適用した場合は、「サブオブジェクトに適用」チェックボックスも HUD に表示されます。

# 関連ビヘイビア

反発

# 回転ドラッグ

「ドラッグ」ビヘイビアに似ていますが、このビヘイビアは、「位置」ではなく 「回転」に作用します。「回転ドラッグ」は、キーフレームやビヘイビアによっ て「回転」パラメータが変化し、回転しているオブジェクトに対して摩擦をシ ミュレートします。「ドラッグ」の値を大きくすると、回転が遅くなり、やがて 停止します。

## 「インスペクタ」のパラメータ

**サブオブジェクトに適用**: このパラメータは、このビヘイビアが、グループ、 パーティクルエミッタ、リプリケータ、テキストレイヤーなど、複数のオブジェ クトを含むオブジェクトに適用されたときに表示されます。このチェックボック スを選択すると、親オブジェクト内のすべてのオブジェクトは、個別に作用を受 けます。このチェックボックスの選択を解除すると、親オブジェクト内のすべて のオブジェクトが一様にビヘイビアの作用を受けます。

**量**: 時間の経過と共にオブジェクトの回転を減速させ、やがて停止させるため に使うスライダです。「量」の値を大きくすると、より早く回転が停止します。

### HUD コントロール

HUD では、ドラッグの量を制御することができます。複数のオブジェクトを含むオブジェクト(グループ、パーティクル、テキスト、リプリケータなど)に適用した場合は、「サブオブジェクトに適用」チェックボックスも HUD に表示されます。

# 関連ビヘイビア

・ドラッグ

# バネ仕掛け

「バネ仕掛け」ビヘイビアは、「バネ仕掛け」ビヘイビアを適用したオブジェクトが、もう1つのオブジェクトの付近を行ったり来たりするように、2つのオブジェクトを関連させます。「吸着」パラメータで、「バネ仕掛け」ビヘイビアの対象となり、中心として機能するオブジェクトを指定します。その他のパラメータでは、ビヘイビアの速度を調整したり(「バネの強さ」)、方向が変わるごとのオブジェクトの加速を調整したり(「弛緩時の長さ」)できます。
「吸着」で指定したオブジェクトが休止している場合は、結果の動きはごく単純 なものになり、跳ねているオブジェクトはまっすぐに行ったり来たりします。 「吸着」のオブジェクトが動いている場合は、跳ねているオブジェクトの動きは ずっと複雑なものになり、「吸着」のオブジェクトの速度によって方向が変わり ます。

#### 「インスペクタ」のパラメータ

**サブオブジェクトに適用**: このパラメータは、このビヘイビアが、グループ、 パーティクルエミッタ、リプリケータ、テキストレイヤーなど、複数のオブジェ クトを含むオブジェクトに適用されたときに表示されます。このチェックボック スを選択すると、親オブジェクト内のすべてのオブジェクトは、個別に作用を受 けます。このチェックボックスの選択を解除すると、親オブジェクト内のすべて のオブジェクトが一様にビヘイビアの作用を受けます。

**吸着**: 引力のあるオブジェクトを指定するイメージウェルです。対象となるオ ブジェクトを設定するには、「レイヤー」リストのオブジェクトを、「バネ仕掛 け」のHUDや「インスペクタ」にある「吸着」ウェルまでドラッグします。「レ イヤー」リストでは、対象とするオブジェクトを、「バネ仕掛け」ビヘイビアの 上へドラッグすることもできます。

**バネの強さ**: 適用先のオブジェクトが、引力のあるオブジェクトに向かって、 どのくらいの速さで引っ張られるかを指定するスライダです。

**弛緩時の長さ**: オブジェクトを引っ張る力がゼロにまで減少するときの、対象 となるオブジェクトからの距離です。跳ねているオブジェクトまでの距離が、こ の点よりも長くなるにつれて、引っ張る力がそれに比例して大きくなり、対象と なるオブジェクトの方へ引き戻されます。

**反発**: このチェックボックスを選択すると、適用先のオブジェクトが、引力の あるオブジェクトの方に「弛緩時の長さ」の値よりも近付いた場合、押し戻され ます。このチェックボックスの選択を解除すると、反発力は生じません。

範囲 X、Y、Z: 作用を受けるオブジェクトが対象のオブジェクトの付近を行き 来する空間を指定するボタンです。たとえば、XとYを有効にすると、オブジェ クトは XY 面上を行き来し、YとZを有効にすると、YZ 面上を行き来します。

#### HUD コントロール

HUD にあるイメージのウェルでは、「吸着」のオブジェクトを設定することが できます。また、「バネの強さ」、「強緩時の長さ」パラメータや、座標軸の割 り当てを制御することもできます。チェックボックスで、「反発」パラメータを 選択できます。複数のオブジェクトを含むオブジェクト(グループ、パーティク ル、テキスト、リプリケータなど)にこのビヘイビアを適用した場合は、「サブ オブジェクトに適用」チェックボックスも HUD に表示されます。

#### 関連ビヘイビア

- 吸着
- 引き寄せ

第9章 ビヘイビアを使う

- ドリフト吸着
- ドリフト引き寄せ
- 周回
- 渦巻き

#### 渦巻き

「周回」ビヘイビアと反対の機能です。「周回」ビヘイビアは、適用先のオブ ジェクトが、対象となる別のオブジェクトの周囲を回るように作用しますが、 「渦巻き」ビヘイビアは、適用先のオブジェクトの周囲にあるすべてのオブジェ クトに作用し、周回させます。

#### 「インスペクタ」のパラメータ

適用: 「渦巻き」ビヘイビアによって影響を受ける、プロジェクト内のオブジェクトを制限できるポップアップメニューです。3つのオプションがあります:

- *すべてのオブジェクト:*キャンバス内のすべてのオブジェクトに対して「渦巻き」ビヘイビアが作用します。
- 特定のオブジェクト:「適用されたオブジェクト」の一覧に表示されるオブ ジェクトだけに、「渦巻き」ビヘイビアが作用します。

適用されたオブジェクト: 「適用」ポップアップメニューで「特定のオブジェ クト」が選択された場合に表示される一覧です。「適用」ポップアップメニュー で「特定のオブジェクト」のオプションが選択されている場合に、「レイヤー」 リストからこの一覧の中へオブジェクトをドラッグすると、それらのオブジェク トに対して「引き寄せ」ビヘイビアが作用します。この一覧から項目を削除する には、項目を選択して、「取り除く」をクリックします。

- レイヤー: この列には、オブジェクトが格納されているレイヤーの名前が表示されます。
- 名前: この列には、オブジェクトの名前が表示されます。

**強度**: 引力のあるオブジェクトの周囲で作用を受けるオブジェクトが移動する ときの、速度を指定するためのスライダです。

減衰タイプ:「影響」パラメータで指定された距離まで、直線的に減衰するか、 幾何級数的に減衰するかを決めるためのポップアップメニューです。デフォルト では、「直線状」です。

- ・ 直線状: オブジェクトの引力が、オブジェクトとの距離に比例して減衰していきます。
- ・ 幾何級数的:影響範囲内でオブジェクトに近付くほど引き付ける力はより強くなり、引き付ける速度も速くなります。

減衰速度: この値によって、このビヘイビアによるオブジェクト間での力が、 どの程度の速さで減衰するかが決まります。「減衰速度」の値を小さくすると、 引力のあるオブジェクトに向かって移動する速度の増加率が大きくなります。 「減衰速度」が大きいと、オブジェクトはより緩やかに加速します。「幾何級数 的」に設定すると、引力は「直線状」に設定した場合よりも速く減衰します。

影響:影響範囲の円の半径をピクセル単位で指定するスライダです。引力の影響する範囲にあるオブジェクトは、引力のあるオブジェクトに向かって移動します。影響範囲の外側にあるオブジェクトは、その場にとどまります。

**ドラッグ**: 「渦巻き」のデフォルト値は0で、この設定では渦巻きの軌道が一 定になります。0以外の値にすると、渦巻きがだんだん小さくなり、適用先のオ ブジェクトは引力のあるオブジェクトに向かって渦巻き状に近付いていきます。

範囲 X、Y、Z: オブジェクトが対象のオブジェクトを渦巻き状に移動する空間 を指定するボタンです。たとえば、XとYを有効にすると、オブジェクトはXY 面上を渦巻き状に移動し、YとZを有効にすると、YZ面上を渦巻き状に移動しま す。

極軸: 「範囲」パラメータで X、Y、および Z 座標軸を有効にすると、このパラ メータが使用可能になります。すべてのポイントはターゲットつまり引力のある オブジェクトから一定の距離を取るため(極座標軸)、オブジェクトは考えられ るすべての軌道を示す球体上に表示でき、対象のオブジェクトは、球体の中心に なります。「極軸」は、起動が通過する必要がある、球体上の2ポイントを指定 します。詳しくは、このパラメータを説明している「周回」を参照してください。

**方向**: オブジェクトが、時計回り/反時計回りのいずれの方向に渦巻き状に周回するかを設定できるポップアップメニューです。

#### HUD コントロール

HUD には、このビヘイビアの影響を受けるオブジェクトを制限するためのポッ プアップメニューのほか、「強度」、「減衰タイプ」、「減衰速度」、「影響」、 「ドラッグ」、座標軸の割り当て範囲、および「方向」のコントロールがありま す。

#### 関連ビヘイビア

- 吸着
- 引き寄せ
- ドリフト吸着
- ドリフト引き寄せ
- 周回
- バネ仕掛け

#### 第9章 ビヘイビアを使う

風

オブジェクトに「風」ビヘイビアを適用すると、オブジェクトの位置がアニメートされ、指定した方向へ移動します。「投射」ビヘイビアとは異なり、「風」ビ ヘイビアでは持続的な力で速度が与えられます。各パラメータにはキーフレーム を適用することができ、速度や方向を徐々に変えることができます。

影響を受けるオブジェクトの速度を変化させる場合には、「風」ビヘイビアの方 が「投射」ビヘイビアよりも適しています。ほかのビヘイビア(「ランダム化」 や「ランプ」など)を適用するか、「風」ビヘイビアの「速度」パラメータに キーフレームを適用すれば、オブジェクトの移動する速度や方向を変化させるこ とができます。「投射」ビヘイビアでは、速度や方向を徐々に変化させることは できません。

#### 「インスペクタ」のパラメータ

**サブオブジェクトに適用**: このパラメータは、このビヘイビアが、グループ、 パーティクルエミッタ、リプリケータ、テキストレイヤーなど、複数のオブジェ クトを含むオブジェクトに適用されたときに表示されます。このチェックボック スを選択すると、親オブジェクト内のすべてのオブジェクトは、個別に作用を受 けます。このチェックボックスの選択を解除すると、親オブジェクト内のすべて のオブジェクトが一様にビヘイビアの作用を受けます。

空気密度:オブジェクトの速度が変わった際に、X、Y、またはZ軸上でどの程度の速さで加速するのかを調整するスライダと値スライダです。値を小さくすると(気圧の低い大気のシミュレーション)、オブジェクトに力を加えたときのエフェクトが小さくなり、速度を増すのに時間がかかります。値を大きくすると(気圧の高い大気)、エフェクトが大きくなり、オブジェクトに加わる力も大きくなるので、よりすばやく加速します。

速度: シミュレーションした空気がオブジェクトを吹き飛ばす際の、X、Y、またはZ軸上での速度を調整するスライダと値スライダです。値を大きくすると、動きが速くなります。

#### HUD コントロール

HUD では、円形の領域内の矢印をドラッグして、「風」ビヘイビアの方向と速度を指定することができます。矢印の向きがXとY空間での移動の方向を定義し、矢印の長さが速度を定義します。右側にあるスライダを使うと、HUD のコントロールの大きさを調整することができ、各コントロールのオブジェクトに対するエフェクトが増減します。

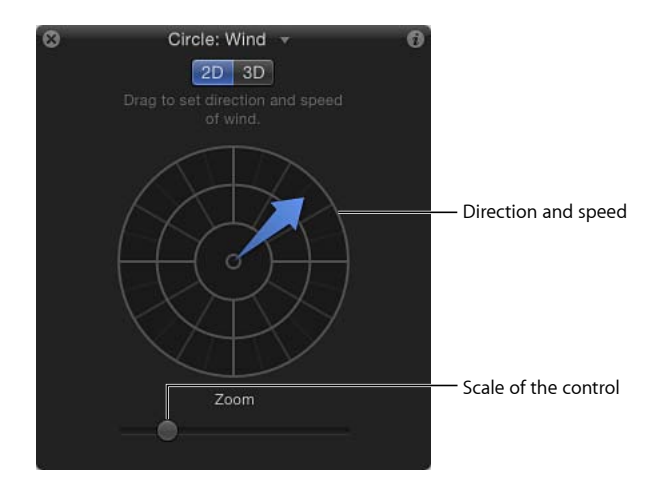

矢印をドラッグするときに Shift キーを押すと、角度を 45 度の倍数に制限できます。Command キーを押すと、矢印の長さは変わらず、方向だけが変わります。

「3D」ボタンをクリックすれば、HUDの中心にある矢印コントロールを使って、 オブジェクトが風に「吹き飛ばされる」方向を 3D 空間で定義できます。(HUD の左側の)速度スライダを使うと、風に吹かれるオブジェクトの速度を増減させ ることができます。

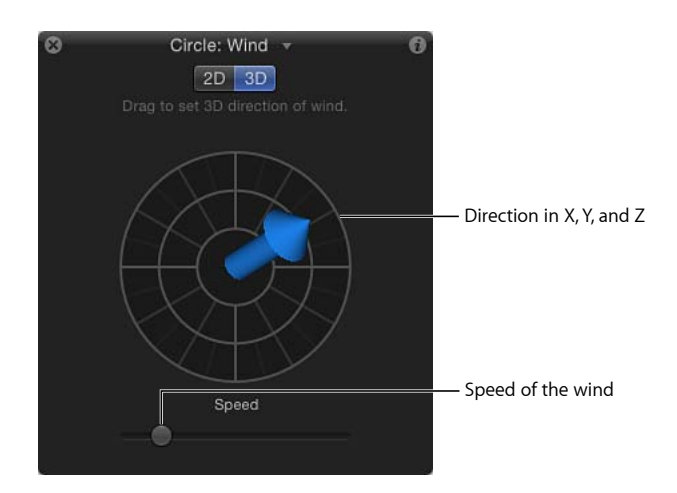

第9章 ビヘイビアを使う

**メモ:** HUDで指定することのできる最高速度は、指定できる範囲の最高速度では ありません。「ビヘイビア」インスペクタにある「速度」パラメータには、より 大きな値を入力することができます。

#### 関連ビヘイビア

- モーションパス
- 引力
- ランダムモーション
- 投射

## その他のビヘイビア

「オーディオ」、「カメラ」、「モーショントラッキング」、「パーティクル」、 「リプリケータ」、「シェイプ」、および「テキスト」の各ビヘイビアは、次に 示すそれぞれのオブジェクトに適用するために特に設計されたものです:オー ディオファイル、カメラ、パーティクルエミッタまたはセル、リプリケータまた はリプリケータセル、シェイプ、テキスト。

- 「オーディオ」ビヘイビアについて詳しくは、「「オーディオ」ビヘイビア」
   を参照してください。
- 「カメラ」ビヘイビアについて詳しくは、「カメラビヘイビア」を参照してく ださい。
- 「パーティクル」ビヘイビアについて詳しくは、「「パーティクル」ビヘイビ アを使う」を参照してください。
- 「リプリケータ」ビヘイビアについて詳しくは、「「シーケンスリプリケー タ」ビヘイビアを使う」を参照してください。
- 「シェイプ」ビヘイビアについて詳しくは、「「シェイプ」ビヘイビア」を参照してください。
- 「テキスト」ビヘイビアについて詳しくは、「「テキストアニメーション」ビ ヘイビアと「テキストシーケンス」ビヘイビア」を参照してください。
- 「トラック」パラメータビヘイビアを含む「モーショントラッキング」ビヘイ ビアの使いかたについて詳しくは、「「モーショントラッキング」ビヘイビ ア」を参照してください。

## リグを使用する

比較的単純な Motion プロジェクトにも、大量のパラメータが含まれていること があります。これらを追跡するのは難しいことがあります。しかも、さまざまな パラメータを同時に変更したいことがよくあります。これらのパラメータを個別 に見つけて変更するなら、ワークフローが妨げられて効率が低下します。

リグを使用することにより、複数のパラメータを1つのコントロールにマップで きます。たとえば、1つのスライダを作成し、それを使ってテキストオブジェク トのサイズ、色、および文字間隔を変更すると同時に、背景のグラフィックスの 「速度」を調整することができます。また、プロジェクト内のすべてのオブジェ クトのシャドウと反射を制御するチェックボックスを作成できます。

この章では、ワークフローを整理して簡単にするために、リグを作成したり変更 したりする方法について説明します。

この章では以下の内容について説明します:

- リグとウィジェットについて (ページ 548)
- リグの動作 (ページ 548)
- リグを構築する (ページ 550)
- パラメータスナップショットを管理する (ページ 558)
- ・パラメータ・アニメーション・メニューを使ってリグを制御する (ページ 564)
- ・ ウィジェットをアニメーションする (ページ 566)
- Motion でリグを使用する (ページ 566)
- リグを公開する (ページ 569)

## リグとウィジェットについて

「Motion」でオブジェクトのリグを実行する場合は、ウィジェットというマス ターコントロールのセットを作成します。ウィジェットはリグの中にあり、ビヘ イビア、フィルタ、パーティクルシステム、リプリケータ、ライト、カメラな ど、リグ済みのオブジェクトのほぼすべてのパラメータに影響を及ぼすことが可 能です。さらに、ウィジェットはほかのウィジェットを制御することもできま す。各ウィジェットが影響を及ぼすパラメータの数に制限はなく、リグ内の複数 のウィジェットを使ってカスタマイズしたコントロールパネルを作成して、数個 のコントロールでプロジェクト内のさまざまなパラメータを変更することもでき ます。

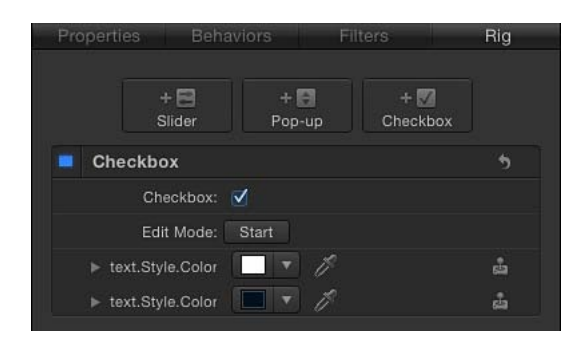

「Final Cut Pro X」で使用するウィジェットを公開することができます。

「FinalCutPro」でテンプレートを開くと、「Motion」で指定したリグコントロー ルだけが表示され、小規模なコントロールセットで複合的なパラメータを変更で きます。

リグが有用であるのには、さまざまな理由があります。リグにより、テンプレート変更のワークフローが簡略化されるだけでなく、テンプレートで実行可能な変更の種類と値が制限されるため、プロダクションチームの経験の浅い合成技術者でも、設定された仕様に確実に従い、顧客の要求を満たすことが可能になります。

## リグの動作

リグを使用するには、スナップショットを利用します。スナップショットは、プロジェクト内の選択したパラメータのその時点の状態を記録したものです。ウィジェットを使用すると、保存したスナップショットを切り替えることができます。また、複数のスナップショットを補間することもできます。たとえば、あるスナップショットには黒い文字と白い影を特徴とする複数のテキストオブジェクトを含め、別のスナップショットには白い文字と黒い影を特徴とするテキストオブジェクトを含めることができます。リグ内のチェックボックスウィジェットを使って、2つの状態を切り替えます。

2つの状態を切り替えるチェックボックスウィジェットは、最も単純なリグコン トロールです。それよりも少し複雑なポップアップ・メニュー・ウィジェットを 使用すると、複数のパラメータ状態の中から選択できます。スライダウィジェッ トを使用すると、複数のパラメータ状態をより細かく制御できます。たとえば、 スライダウィジェットを使用すると、ある状態から別の状態へ段階的に変化させ ることができます。さらに、キーフレームを使用してスライダウィジェットの変 化を制御することもできます。スナップショットで変更するパラメータを選択す るには、いくつかの方法があります(詳細は「パラメータスナップショットを管 理する」を参照してください)。

ウィジェットにパラメータを割り当てると、そのパラメータに加えた変更によっ て、そのウィジェット内のアクティブなスナップショットがアップデートされま す。たとえばパラメータをポップアップ・メニュー・ウィジェットに割り当てる と、変更が選択したメニュー項目に適用されます。

プロジェクト内の各パラメータは、一度に1つのウィジェットにのみ割り当てる ことができます。ただし、パラメータのさまざまな値を異なるスナップショット として保存し、ポップアップメニューやスライダウィジェットを使ってアクセス することは可能です。(すでに説明したように、チェックボックスウィジェット で保存できるスナップショットは2つだけです。)

パラメータを2つのウィジェットを使って同時に制御することはできないため、 リグやウィジェットオブジェクトを複製(またはカット、コピー&ペースト)す ることはできません。同様に、リグ済みのパラメータを使ってオブジェクトを複 製(またはコピー&ペースト)しても、新しいオブジェクトのパラメータではリ グは行われません。

また、ウィジェットにパラメータが割り当てられている場合、別のウィジェット のスナップショットを記録中にそのパラメータを変更することはできません。た とえば、シェイプオブジェクトの色を制御するスライダウィジェットを使用して いる場合、別のウィジェットのスナップショットの記録を開始すると、シェイプ の色を変更することはできません。

リグを実行できないパラメータ・タイプもあります。ミニカーブエディタを使っ てオブジェクトのある範囲にわたって影響を及ぼすパラメータ(「シェイプ」イ ンスペクタのさまざまな「オーバーストローク」パラメータなど)は、スナップ ショットの記録中にリグに追加したり、変更したりすることはできません。リグ を実行できないパラメータを編集モードで変更すると、変更は全体(そのオブ ジェクトを含むすべてのスナップショット)に適用されます。

## リグを構築する

リグはウィジェットのコンテナです。リグを追加しても、ウィジェットの追加を 開始し、制御するウィジェットのスナップショットを作成するまで、何も起こり ません。プロジェクトに含めることのできるリグの数や、各リグに含めることの できるウィジェットの数に制限はありません。

#### プロジェクトにリグを追加するには

以下のいずれかの操作を行います:

 「オブジェクト」>「新規リグ」と選択します(または、Command + Control + R キーを押します)。

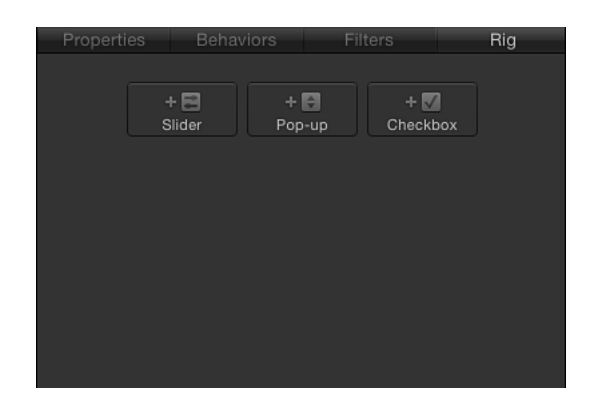

「インスペクタ」で、パラメータのアニメーションメニュー(右側にある下向きの矢印)を開いて、「リグに追加」>「新規リグを作成」と選択し、サブメニューからウィジェットの種類を選択します。

新しいリグがプロジェクトに追加されます。リグは、「レイヤー」リスト内でオ ブジェクトとして表示されます。「タイムライン」では、リグは空白のトラック で表されます。これは、時間軸上ではリグは編集できないためです。

前述の最初の2通りの方法で(「オブジェクト」メニューまたはキーボードショー トカットを使って)リグをプロジェクトに追加しても、ウィジェットは作成され ません。ウィジェットを手動で追加する必要があります。(詳しくは、「リグに ウィジェットを追加する」を参照してください。)ただし、アニメーションメ ニューを使ってリグを追加した場合、メニューで選択したウィジェットがただち に作成されて「リグ」インスペクタ、HUD、および「レイヤー」リスト(リグオ ブジェクトの下にあります)に表示されます。

**メモ:**「タイムライン」ではリグおよびそのウィジェットは空白のトラックで表 されますが、スライダウィジェットにキーフレームを設定して、それらのキーフ レームを「タイムライン」に表示することは可能です。

#### リグにウィジェットを追加する

リグにウィジェットを含めるまで、リグには何も起こりません。ウィジェット は、プロジェクト内のパラメータの制御に使用される特殊なコントロールです。 ウィジェットの順番や名前は変更可能です。同じ種類のウィジェットが複数ある 場合、ウィジェットの名前を変更することは重要です。そうしないと、一般的な 名前を持つ同じコントロールがリストに並ぶことになります。

| 8         | Rig: Rig   | 0     | 8                   | Rig: Rig             |        | 6 |
|-----------|------------|-------|---------------------|----------------------|--------|---|
| Checkbox: | •          |       | Add drop Shadows:   | •                    |        |   |
| Checkbox: | ₫          |       | Animated backgound: | ₫                    |        |   |
| Pop-up:   | Snapshot 2 | ¢     | brush stroke style: | superfly in hot pink |        | ¢ |
| Slider:   | O          | 35.12 | Happy colors:       |                      | 0.35   |   |
| Slider:   | O          | 80.36 | otherworldly:       | 0                    | -20.00 |   |
|           |            |       |                     |                      |        |   |

HUD showing generic widget names

HUD showing customized widget names

「ウィジェット」インスペクタには、ウィジェットのコントロールが表示されま す。「リグ」インスペクタを表示すると、そのリグ内のすべてのウィジェットの コントロールが表示されます。

1つのウィジェットを選択すると、HUDにはそのウィジェットコントロールだけ (ウィジェットの変更に使用されるパラメータやウィジェットにより制御される パラメータではなく)が表示されます。

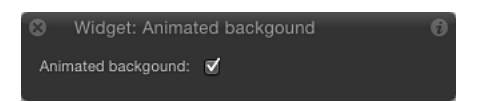

リグを選択すると、HUD に、そのリグに割り当てられたすべてのウィジェット コントロールが表示されます(上の2つの図を参照)。

#### リグにウィジェットを追加するには

「レイヤー」リストでリグを選択してから、「リグ」インスペクタで「ウィジェットを追加」ボタンをクリックします。以下の3つのオプションがあります:「スライダ」、「ポップアップ」、および「チェックボックス」です。

| Properties |                 | ors     |           | Filt |    |               | Rig |
|------------|-----------------|---------|-----------|------|----|---------------|-----|
|            | + 🗐<br>Slider 🔓 | +<br>Po | D<br>p-up |      | Ch | + 🚺<br>eckbox |     |
| Slider     |                 |         |           |      |    |               | ాక  |
|            | Slider: 🍐       |         |           |      |    |               |     |
| Ed         | it Mode: S      | tart    |           |      |    |               |     |
|            | Options:        |         |           |      |    |               | •   |
| Range M    | linimum: 💧      |         |           |      |    |               |     |
| Range M    | aximum: 📥       |         |           |      | ά. | 100.0         |     |
| Inter      | polation: L     | inear   |           |      |    |               |     |

- パラメータ行を、「インスペクタ」のいずれかのパネルから「レイヤー」リスト 内のリグオブジェクトにドラッグします。パラメータ行をリグオブジェクトにす ぐにドロップすると、スライダウィジェットが作成されます。少しの時間ドロッ プせずにいると、ドロップメニューが表示されて作成したいウィジェットの種類 を選択できます。
- パラメータのアニメーションメニューからウィジェットを追加します。詳細については、「パラメータ・アニメーション・メニューを使ってリグを制御する」を参照してください。

「Motion」のプロジェクトウインドウでは、ウィジェットは次の4個所に表示されます:

- ・「レイヤー」リスト内の親リグの下。
- 「リグ」インスペクタ内。リグに複数のウィジェットが含まれている場合は、 ここにすべてが表示されます。
- $HUD_{\circ}$
- 「ウィジェット」インスペクタ。

#### リグ内のウィジェットを並べ替えるには

 「レイヤー」リスト内でウィジェットをドラッグして、表示したい順序に並べ替 えます。

#### ウィジェットの名前を変更するには

「レイヤー」リストでウィジェットの名前をクリックして、新しい名前を入力します。

**メモ**: ウィジェットが公開済みの場合、公開されたパラメータの名前の変更は行われません。名前を同期させるには、「プロジェクト」インスペクタの「公開」 パネルでウィジェットの名前を手動で変更するか、ウィジェットを公開中止して から、新しい名前で再公開します。

#### リグ間でウィジェットを移動する

プロジェクトに複数のリグがある場合、異なるリグ間でウィジェットを簡単に移動できます。

#### ウィジェットを別のリグに移動するには

- 1 「レイヤー」リストで、移動するウィジェットを目的のリグにドラッグします。
- 2 ポインタが追加ポインタに変化したら、マウスボタンを放します。

#### ウィジェットの種類

ウィジェットにはポップアップメニュー、チェックボックス、スライダという種類があり、それぞれが「リグ」インスペクタと「ウィジェット」インスペクタ内 に独自のコントロールセットを保持しています。

デフォルトでは、各ウィジェットにはその種類に従って名前が付けられます (「チェックボックス」など)。ただし、ウィジェットが影響を及ぼす設定が分 かるようにカスタムの名前を割り当てることもできます。デフォルトの名前を変 更するには、「レイヤー」リストでウィジェットの名前をダブルクリックしてか ら、名前を入力します。

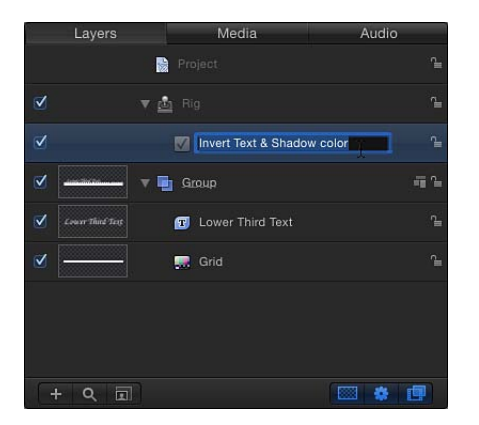

**メモ:**「インスペクタ」でウィジェットの名前を変更することはできません。

#### チェックボックス

チェックボックスウィジェットを使って、2つのスナップショット(2つのパラ メータ状態のセット)を切り替えることができます。通常、チェックボックス ウィジェットは、オン/オフタイプのエフェクトを作成する場合に使用します。 ただし、任意のパラメータ状態をスナップショットに保存して、エフェクトのオ ン/オフの切り替え以外のこともできます。 「リグ」インスペクタのアクティブ化チェックボックス(選択すると青色で強調 表示されます)や「レイヤー」リスト(チェックボックスウィジェットの横にあ ります)のアクティブ化チェックボックスを操作しても、このチェックボックス の構成パラメータは影響を受けません。

チェックボックスウィジェットには、「リグ」インスペクタと「ウィジェット」 インスペクタ内の以下のコントロールが含まれます:

| Propertie | s Behaviors      | Filters | Widget |
|-----------|------------------|---------|--------|
|           |                  |         |        |
| Checkbo   | x                |         | 5      |
|           | Checkbox:        |         |        |
|           | Edit Mode: Start |         |        |
|           |                  |         |        |

**チェックボックス:**2つのスナップショット(パラメータ状態)を切り替える には、このウィジェットコントロールを使用します。

**編集モード:**「開始」ボタンをクリックすると、スナップショットの記録が有効になります。スナップショットの記録について詳しくは、「パラメータスナップショットを管理する」を参照してください。

★モ: (編集モードボタンまたは「パラメータスナップショットを管理する」で 説明されている方法を使って)スナップショットを記録すると、影響を受けるパ ラメータ(「インスペクタ」またはキャンバスのコントロールで変更するパラ メータ)がウィジェットに追加されます。スナップショットの記録が終了する と、変更したパラメータの新しいコントロールが「ウィジェット」インスペクタ に表示されます。これらのパラメータは、ほかのインスペクタパネルにある同一 のパラメータの複製です。リグにより制御されるパラメータには、「インスペク タ」のパラメータ行の右側に特殊なアイコン(ジョイスティック)が表示されま す。

#### ポップアップメニュー

ポップアップ・メニュー・ウィジェットは、チェックボックスウィジェットに似 ていますが、3つ以上のパラメータ状態(スナップショット)の保存が可能で す。ポップアップ・メニュー・ウィジェットの各項目はスナップショットを表し ます。ポップアップメニューで項目を選択すると、プロジェクト内の影響を受け るパラメータが別の保存済み状態に切り替わります。

「リグ」インスペクタのアクティブ化チェックボックス(選択すると青色で強調 表示されます)や「レイヤー」リスト(ポップアップ・メニュー・ウィジェット の横にあります)のアクティブ化チェックボックスを操作しても、このポップ アップメニューの構成パラメータは影響を受けません。 ポップアップ・メニュー・ウィジェットには、「リグ」インスペクタと「ウィ ジェット」インスペクタ内の以下のコントロールが含まれます:

| Propertie | s Beha         | aviors   | Filt   | ers | W | /idget |
|-----------|----------------|----------|--------|-----|---|--------|
|           |                |          |        |     |   |        |
| Pop-up    |                |          |        |     |   | 5      |
|           | Pop-up:        | Snapsho  | ot 1   |     |   |        |
|           |                | Renam    |        |     |   |        |
|           | Edit Mode:     | Start    |        |     |   |        |
|           | Options:       |          |        |     |   | 5      |
|           | Initial Value: | Last Sav | /ed \$ |     |   |        |
|           |                |          |        |     |   |        |

**ポップアップ**: 複数の保存済みスナップショットを切り替えるには、このウィ ジェットコントロールを使用します。

**名称変更**: ポップアップメニューの項目のカスタムの名前を入力するには、このボタンを使用します。

**追加/削除**: ポップアップメニューに項目を追加するには、「追加」ボタン (+)をクリックします。リストの項目を取り除くには、「削除」ボタン(-) をクリックします。各項目は、新しいスナップショットを表します。

**編集モード:**「開始」ボタンをクリックすると、スナップショットの記録が有 効になります。スナップショットの記録について詳しくは、「パラメータスナッ プショットを管理する」を参照してください。

★モ: (編集モードボタンまたは「パラメータスナップショットを管理する」で 説明されている方法を使って)スナップショットを記録すると、影響を受けるパ ラメータ(「インスペクタ」またはキャンバスのコントロールで変更するパラ メータ)がウィジェットに追加されます。スナップショットの記録が終了する と、変更したパラメータの新しいコントロールが「ウィジェット」インスペクタ に表示されます。これらのパラメータは、ほかのインスペクタパネルにある同一 のパラメータの複製です。リグにより制御されるパラメータには、「インスペク タ」のパラメータ行の右側に特殊なアイコン(ジョイスティック)が表示されま す。

初期値: このコントロール(「オプション」セクション)を使って、ポップアッ プ・メニュー・ウィジェットが「Final Cut Pro X」でテンプレートとして公開お よび使用されるときの初期値を設定します。3 つのオプションがあります:

 ・最後に保存した値:テンプレートを「Final Cut Pro」で使用するときのポップ アップメニュー値は、デフォルトでは、プロジェクトを最後に保存したときに 割り当てられたメニュー項目になります。このオプションでは、ポップアップ メニューが一定の状態に保たれますが、ユーザはほかの状態を手動で選択する ことができます。これはデフォルトの設定です。 ・順番:「Final Cut Pro」の1つのプロジェクトでテンプレートが使用されるたび に、このポップアップメニューの設定が変わって、使用できるメニュー項目が 順に変わります。テンプレートがはじめて使用されるとき、デフォルトでは、 このポップアップメニューは最初のメニュー項目になります。次にテンプレー トが使用されるときには、ポップアップメニューは2番目のメニュー項目に設 定される、というように続きます。たとえば、ワイプの形状を制御するポップ アップ・メニュー・ウィジェットが割り当てられているワイプのトランジショ ンテンプレートでは、テンプレートを「Final Cut Pro」の「タイムライン」には じめて追加したときのワイプは「星」で、次にテンプレートを「Final Cut Pro」 の「タイムライン」に適用したときにはワイプは「円」になる、などとなりま す。

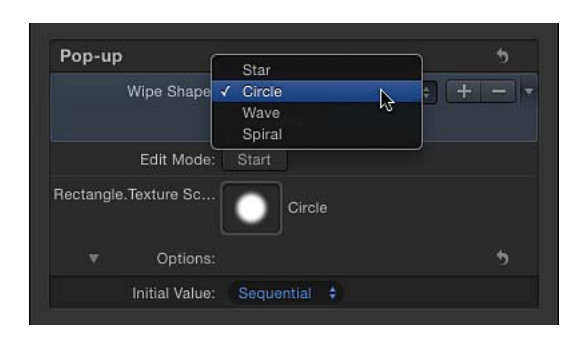

ランダム:テンプレートが「Final Cut Pro」で使用されるたびに、デフォルトで、このポップアップメニューから別のメニュー項目が設定されます。たとえば、タイトルのフォントを制御するポップアップ・メニュー・ウィジェットが割り当てられたタイトルテンプレートでは、タイトルがプロジェクトで連続して使用されるたびに、フォントはフォントリストからランダムに選択されます。

#### スライダ

スライダウィジェットでは、スナップショット間の補間値を選択できます。スラ イダをドラッグすると、影響を受けるパラメータが、隣接するスナップショット の値の間を一定の比率で徐々に増減します。スライダに割り当てられた各スナッ プショットは、別個の*スナップショットタグ*(スライダウィジェットの下にある 小さい影の付いた円)で表されます。

スナップショットタグを追加するには、スライダの下の領域をダブルクリックします。この位置にあるパラメータは、2つのスナップショットタグの補間ポイントに基づいて値を継承します。たとえば、「カラー」パラメータにマップされたスライダで、赤色に設定されているスナップショットタグと青色に設定されているスナップショットタグの中間にタグを追加すると、紫色に設定されたスナップショットが生成されます。

スナップショットタグは、左右にドラッグしたり、並べ替えたりできます。

スナップショットタグを削除するには、スライダの下にある領域の外へタグをド ラッグします。

スナップショットタグをクリックすると、スライダの値がそのタグの値に設定され、タグのスナップショットを編集可能になります。スライダをタグの間の値に 設定すると、リグ済みのパラメータ値が周囲のスナップショット値の間で補間されます

「リグ」インスペクタのアクティブ化チェックボックス(選択すると青色で強調 表示されます)や「レイヤー」リスト(スライダウィジェットの横にあります) のアクティブ化チェックボックスを操作しても、このスライダの構成パラメータ は影響を受けません。

スライダウィジェットには、「リグ」インスペクタと「ウィジェット」インスペ クタ内の以下のコントロールが含まれます:

| Properties |          |                           | Filt |          |    | Widget |
|------------|----------|---------------------------|------|----------|----|--------|
|            |          |                           |      |          |    |        |
| Slider     |          |                           |      |          |    | 5      |
|            | Slider:  | $\frac{1}{2}\Phi_{\rm c}$ |      |          |    |        |
| Edi        | t Mode:  | Start                     |      |          |    |        |
|            | Options: |                           |      |          |    | 5      |
| Range M    | inimum:  | <u>ф</u>                  |      |          |    |        |
| Range Ma   | aximum:  |                           |      | <u>.</u> | 10 | 0.0    |
|            |          |                           |      |          |    |        |

**スライダ**: スナップショット間で移動するには、このウィジェットコントロー ルを使用します。スライダの下にあるスナップショットタグは、保存済みスナッ プショットを示します。

**スナップショットタグ**: 保存済みのスナップショットを表す、スライダの下に ある小さな影の付いた円を使用します。スナップショットタグを追加するには、 スライダの下をダブルクリックします。必要な数だけスナップショットを追加し ます。スナップショットタグは、グラデーション内の個別の色を表すタグに似て います。タグを使ってグラデーションを作成する方法については、「グラデー ションエディタ」を参照してください。

| Happy colors  |  |   |      | • |
|---------------|--|---|------|---|
| Hanny colore: |  | 1 | 0.82 |   |
| парру союга.  |  |   |      |   |

**編集モード:**「開始」ボタンをクリックすると、スナップショットの記録が有効になります。スナップショットの記録について詳しくは、「パラメータスナップショットを管理する」を参照してください。

★モ: (編集モードボタンまたは「パラメータスナップショットを管理する」で 説明されている方法を使って)スナップショットを記録すると、影響を受けるパ ラメータ(「インスペクタ」またはキャンバスのコントロールで変更するパラ メータ)がウィジェットに追加されます。スナップショットの記録が終了する と、変更したパラメータの新しいコントロールが「ウィジェット」インスペクタ に表示されます。これらのパラメータは、ほかのインスペクタパネルにある同一 のパラメータの複製です。リグにより制御されるパラメータには、「インスペク タ」のパラメータ行の右側に特殊なアイコン(ジョイスティック)が表示されま す。

範囲最小: このパラメータ(「オプション」セクションにあります)を使って、 スライダウィジェットの横に表示される数値範囲の最小値を設定します。たとえ ば、スライダウィジェットの範囲を0~11にしたい場合は、「範囲最小」を0 に設定します。

範囲最大: このパラメータ(「オプション」セクションにあります)を使って、 スライダウィジェットの横に表示される数値範囲の最大値を設定します。たとえ ば、スライダウィジェットの範囲を0~11にしたい場合は、「範囲最大」を11 に設定します。スライダウィジェットの範囲を0~100にしたい場合は、「範囲 最大」を100に設定します。

**メモ:**「範囲最小」と「範囲最大」は、スライダウィジェットで制御する実際の パラメータ値には影響しません。「範囲最小」と「範囲最大」は、単に、スライ ダウィジェットの横に表示される任意の数値範囲を指定するだけです。

補間: スライダの値の補間方法を制御するポップアップメニューです(「オプション」セクションにあります)。補間は、現在のタグと次のタグの間にあるスライダセグメントに適用されます。スライダのセグメントごとに補間方法を設定できます。デフォルトでは、すべてのセグメントが「線形」に設定されています。3つのオプションがあります:

- 「一定」では、最初のスナップショットの値が保持され、スライダが次のス ナップショットに達するとパラメータが変化します。(これは、ポップアッ プ・メニュー・ウィジェットを使った状態の変更に似ています。)
- ・「線形」では、状態の間で単純な補間が作成されます。
- 「イーズ」では、近い方のスナップショットタグにエフェクトの重点が置かれて、滑らかな補間が作成されます。

## パラメータスナップショットを管理する

ウィジェットで値の設定に使うスナップショットは、次の3通りの方法のいずれ かで作成します:

 「ウィジェット」インスペクタにある「編集モード」の「開始」ボタンをク リックする

- Control キーを押しながらパラメータをクリックし、ショートカットメニュー を使ってリグに追加する
- 「レイヤー」リスト内の既存のリグまたはウィジェットにパラメータをドラッ グ&ドロップする

ここでは、最初の方法について説明します。その他の方法について詳しくは、 「パラメータ・アニメーション・メニューを使ってリグを制御する」および「リ グを構築する」を参照してください。

#### スナップショットをオンザフライで記録する

「ウィジェット」インスペクタまたは「リグ」インスペクタで「編集モード」の 「開始」をクリックすると、(アニメートするパラメータを含む)パラメータの 変更が記録されます。ウインドウが開き、「リグ編集モードを停止」ボタンが表 示されます。

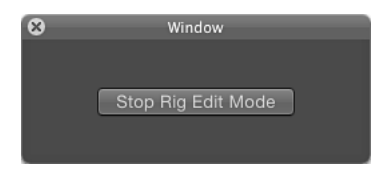

リグ編集モードが有効な場合、プロジェクト内のパラメータを変更できます。パ ラメータの変更は現在のスナップショットに保存されます。(リグ内のほかのス ナップショットは影響を受けません。)

リグ編集モードを停止すると、変更したすべてのパラメータ(キャンバスで変更 するか、HUDや「インスペクタ」で変更したパラメータ)が「ウィジェット」 インスペクタに追加され、その状態がスナップショットに保存されます。

**メモ:** 編集モードセッションごとに、スナップショットを1つだけ変更できま す。複数のスナップショットを編集するには、編集セッションを終了し、別のス ナップショットを選択してから(スライダで別のスナップショットタグをクリッ クするか、ポップアップメニューで新しいメニュー項目を選択するか、チェック ボックスの状態を変更するかして)、新しい編集モードセッションを開始しま す。 リグの影響を受けるパラメータには、パラメータ行の右側にジョイスティックの アイコンが表示されます。

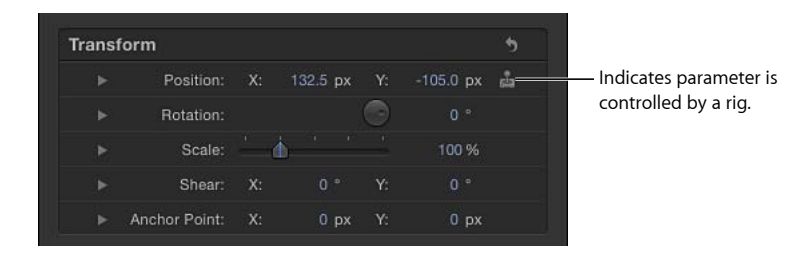

リグにより制御されるパラメータはすべて、「ウィジェット」インスペクタで 「編集モード」の「開始」ボタンの下、「オプション」パラメータの上に追加さ れます。

| appy colors                  |                          | •   |
|------------------------------|--------------------------|-----|
| Happy colors:                |                          |     |
| Edit Mode:                   | Start                    |     |
|                              | X: 161.0 px Y: -114.7 px | ŝ   |
|                              | - 1                      | 613 |
|                              |                          | ŝ   |
|                              | - 1                      | sia |
|                              |                          | ŝ   |
| <ul> <li>Options:</li> </ul> |                          | •   |
| Range Minimum:               | <u>ه</u> و الم           |     |
| Range Maximum:               | <u> </u>                 |     |
|                              |                          |     |

「リグ編集モードを停止」ボタンをクリックした後は、パラメータがウィジェットに追加されることはありません。

スナップショットの記録をキャンセルするには、「リグ編集モードを停止」ウイ ンドウの閉じるボタンをクリックします。記録を停止すると、パラメータの変更 は保存されますが、ウィジェットに新しいパラメータが追加されるわけではあり ません。

**メモ:** それぞれのパラメータは、1つのウィジェットのみによって制御されます。 パラメータをウィジェットに割り当てた後で、そのパラメータをほかのウィジェットに割り当てることはできません。 スナップショットの作成後に、「リグ編集モードを停止」ボタンを再度クリック して新しいパラメータに変更を加えるか、手動でウィジェットにパラメータを追 加して、パラメータをウィジェットに追加することはできます。「パラメータ・ アニメーション・メニューを使ってリグを制御する」を参照してください。

**重要**: パラメータがウィジェットに追加されると、たとえリグ編集モードが停止していても、「ウィジェット」インスペクタが表示されていなくても、そのパラメータへの変更すべてが、選択されているスナップショットに影響を及ぼします。

#### スナップショットをオンザフライで記録するには

- 1 Command + Control + R キーを押して、プロジェクトにリグを追加します。 リグが「レイヤー」リストに表示されます。
- 「リグ」インスペクタで、「ポップアップ」ボタン(または好みのウィジェットの種類)をクリックします。

「レイヤー」リスト(リグの下)にポップアップウィジェットが表示されます。 また、「リグ」インスペクタにポップアップ・ウィジェット・コントロールが表 示されます。

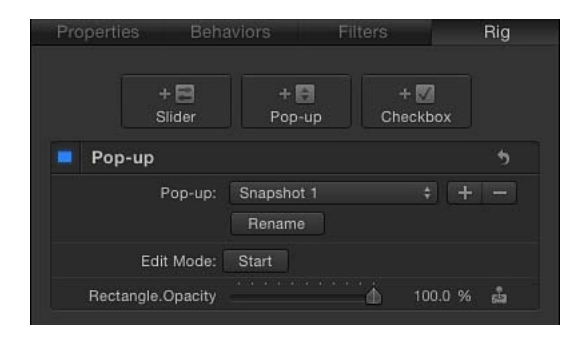

「ウィジェット」インスペクタがプロジェクトに追加されます(「リグ」インス ペクタに表示されるのと同じポップアップ・ウィジェット・コントロールが含ま れます)。「ウィジェット」インスペクタにアクセスするには、「レイヤー」リ ストでポップアップ・ウィジェット・オブジェクトをクリックします。

| Layers         | Media                              | Audio |
|----------------|------------------------------------|-------|
|                | Project.                           | ٦     |
|                | 🔻 💼 Rig 1                          | 1     |
| <b>⊻</b>       |                                    | ì     |
| Opening Title: | 🔻 🔄 Group_1                        | - T   |
| Opening Title; | <ul> <li>Opening Title;</li> </ul> | ſ     |
| v 🚺            | 🔻 🔄 Group                          | -T 1- |
| Sector 1       | 🐖 Spirals                          | ſ     |
| ⊻              | Nectangle                          | °≞ (  |
| <br> + < ।<br> |                                    |       |

「リグ」インスペクタまたは「ウィジェット」インスペクタで、ポップアップメニューから項目を選択します。

デフォルトでは、新しいポップアップ・メニュー・ウィジェットには、「スナッ プショット 1」、「スナップショット 2」、「スナップショット 3」の 3 つの項 目が含まれます。これらの名前は、「名称変更」ボタンを使って変更できます。

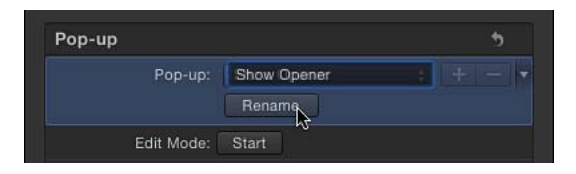

4 「リグ」インスペクタまたは「ウィジェット」インスペクタで、「編集モード」の「開始」ボタンをクリックします。

ウインドウが開き、「リグ編集モードを停止」ボタンが表示されます。このウイ ンドウの外観から、リグ編集モードであることが分かります。

- 5 キャンバス、HUD、または「インスペクタ」でプロジェクト内のオブジェクトに 変更を加え、ポップアップウィジェットのアクティブなメニュー項目でスナップ ショットを作成します。
- 6 パラメータを目的のスナップショットの状態に設定したら、「リグ編集モードを 停止」ボタンをクリックします。

スナップショットが保存されます。変更されたパラメータが、「ウィジェット」 インスペクタに追加されます。

| Pop-up               |                 |    |          | ా                |                     |
|----------------------|-----------------|----|----------|------------------|---------------------|
| Pop-up:              | Show Opener     |    |          |                  |                     |
|                      | Rename          |    |          |                  |                     |
| Edit Mode:           | Start           |    |          |                  |                     |
| Breadbaking 101.Styl | <u> </u>        |    | 23.17 %  | ŝ                |                     |
| Breadbaking 101.Styl | · · · · · · · · |    | 35.0     | sia -            |                     |
| Breadbaking          | <u></u>         |    | 66.46 %  | នំរ              |                     |
|                      |                 |    |          |                  | _                   |
| Breadbaking          | Х: 0 рх         | Y: | 0 px     | នំរ              |                     |
| Breadbaking          | Х: 0 рх         |    | 0 px     | នំរា             |                     |
| Breadbaking          | X: -144.0 px    |    | 26.0 px  | s <sup>2</sup> a |                     |
| Breadbaking          |                 | 9  |          | នំរ              | – Parameters added  |
| ▶ bread_border       |                 |    | -138.6 ° | én 🕯             | to Widget inspector |
| ▶ bread_border       |                 |    | 20.26 %  | ŝ                |                     |
| b brood border       | Y: -181.5 py    | v. | -33.7 px | -                |                     |

7 追加のスナップショットを設定するには、手順3~6を繰り返します。

## スナップショットを保存する方法

このセクションでは、パラメータをウィジェットにリンクした後で、スナップ ショットを手動で設定する方法について説明します。

スナップショットはウィジェットに保存されます。スナップショットの影響を受けるパラメータは、そのパラメータが現在のスナップショットの設定によって変更されていない場合でも、引き続きウィジェットに表示されます。ウィジェット内のパラメータコントロールは、リンクされているパラメータコントロールの複製です。

チェックボックスウィジェットでは、選択した状態と選択解除した状態の2つの スナップショットが存在します。リンク先のパラメータを変更すると、チェック ボックスの現在の状態のスナップショットが影響を受けます。

ポップアップ・メニュー・ウィジェットでは、メニュー項目と同じ数のスナップ ショットが存在します。「ウィジェット」インスペクタのポップアップメニュー の右にある「追加」ボタン(+)をクリックして、メニュー項目を追加します。 パラメータを変更すると、選択されているポップアップメニュー項目が影響を受 けます。 スライダウィジェットでは、リグ編集モードを有効にする前に、スナップショッ トタグを選択する必要があります。

| Slider              |                      |           | 5                |                         |
|---------------------|----------------------|-----------|------------------|-------------------------|
| Slider:             |                      | 29.13     |                  | — Selected snapshot tag |
| Edit Mode:          | Start                |           |                  |                         |
| Rectangle.Opacity   |                      | 52.33 %   | ŝ                |                         |
| Rectangle.Width     | <u>а в с с с с с</u> | 21.0      | 5 <sup>1</sup> 2 |                         |
| Rectangle 1.Opacity |                      | 100.0 %   | នំរ              |                         |
| ▶ Rectangle 1       | - 1                  |           | ŝ                |                         |
|                     |                      |           | ŝ                |                         |
| ► Rectangle 1.F     |                      |           | sia -            |                         |
| Rectangle 1         | X: 132.5 px Y:       | -105.0 px | នំរ              |                         |
| ▶ Rectangle.Po      | X: -161.5 px Y:      | 53.0 px   | ŝ                |                         |
| Options:            |                      |           | 5                |                         |
| Range Minimum:      | •                    |           |                  |                         |
| Range Maximum:      | <u>* * * * *</u>     | 100.0     |                  |                         |
| Interpolation:      | Linear 💠             |           |                  |                         |

パラメータがウィジェットに追加された後で、特定のスナップショットタグが選択されている場合のみ、パラメータの変更が可能です。2つのタグ間にスライダウィジェットが設定されている場合、パラメータを変更することはできません。

## パラメータ・アニメーション・メニューを使ってリグを 制御する

プロジェクト内の特定のパラメータを変更しているときに、リグを作成したり変 更したりできます。リグにパラメータを追加したり、パラメータに影響を及ぼす ウィジェットを表示したり、リンクされているウィジェットコントロールから元 のパラメータを表示したり、ウィジェットからパラメータを削除したり、パラ メータに影響を及ぼすリグを作成したりできます。これらのタスクはすべて、 「インスペクタ」の関連パラメータのアニメーションメニューから実行できま す。

#### リグにパラメータを追加するには

「インスペクタ」で、パラメータのアニメーションメニュー(右側にある下向きの矢印)を開いて、「リグに追加」>「リグ」と選択し、サブメニューからリグと特定のウィジェットを選択します。

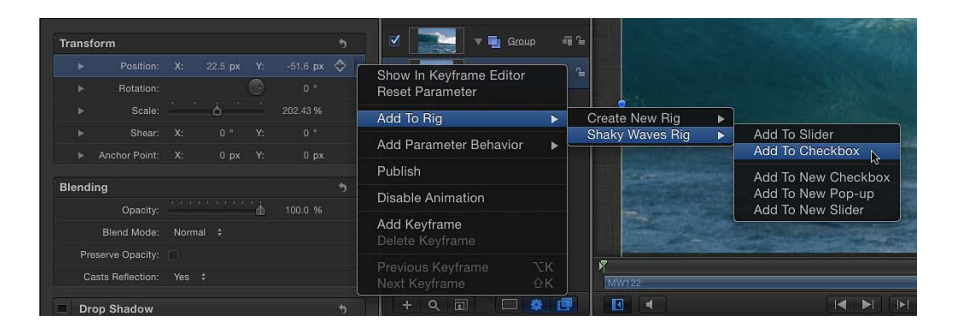

パラメータが、リグ内の選択したウィジェットに追加されます。

メモ:このサブメニューを使って、リグを作成することもできます。

#### ウィジェットからパラメータを削除するには

 「インスペクタ」で、削除するパラメータのアニメーションメニュー(右側にある下向きの矢印)をクリックし、「ウィジェット[ウィジェット名]から削除」を 選択します。

ウィジェットからパラメータが削除されます。

**メモ:** パラメータは、「ウィジェット」インスペクタのパラメータリストから削除するか、または元のパラメータが含まれている「インスペクタ」から削除できます。

#### パラメータを制御するウィジェットを表示するには

「インスペクタ」で、パラメータのアニメーションメニュー(右側にある下向きの矢印)をクリックし、「ウィジェット[ウィジェット名]を表示」を選択します。

「インスペクタ」に「ウィジェット」パネルが表示されます。

#### ウィジェットで使用されているパラメータの元のパラメータを表示するには

(「リグ」インスペクタではなく)「ウィジェット」インスペクタで、パラメータのアニメーションメニュー(右側にある下向きの矢印)をクリックし、「ターゲットのパラメータを表示」を選択します。

元のパラメータが含まれている「インスペクタ」が開いて、パラメータ名が黄色 で短く点滅します。

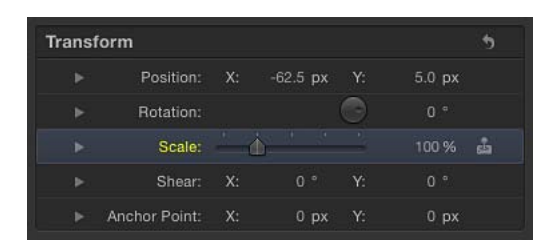

**メモ:** このコマンドは、ウィジェットが、さまざまなオブジェクトからの、名前 が同じ複数のパラメータを制御している場合は特に便利です。このコマンドで は、親プロジェクトを識別できます。

## ウィジェットをアニメーションする

スライダウィジェットは、「Motion」のほかのパラメータと同じように、キーフレームを使ってアニメートできます。キーフレーミングにより、強力で複雑なエフェクトを作成できます。パラメータの組み合わせを1つのウィジェットで制御し、同時にアニメートすることが可能です。

また、あるウィジェットを使って別のウィジェットを制御することもできます。 ウィジェットのスナップショットを操作するときは、別のパラメータを調整する ときのようにウィジェットを調整します。

**メモ:** 再帰的に制御されるウィジェットを作成することはできません。つまり、 あるウィジェットを使って、そのウィジェットをすでに制御している別のウィ ジェットを制御することはできません。

キーフレームの使いかたについて詳しくは、「「Motion」でキーフレームを設定 する」を参照してください。

### Motion でリグを使用する

リグは Final Cut Pro X プロジェクトで使用するマスターコントロールを作成する ために使用することがよくありますが、「Motion」で複雑なプロジェクトのコン トロールセットを簡略化する場合にも便利です。個別のパラメータを操作して変 更を加える代わりに、リグ内の2、3のウィジェットのみを使って Motion プロ ジェクトを変更できます。

作成されたリグは、すぐに有効になります。HUD、「リグ」インスペクタ、または「ウィジェット」インスペクタのコントロールを使って、プロジェクトに変更を加えることができます。

「インスペクタ」に表示されるほかのリグ関連コントロールを使用せずにウィジェットを表示するには、HUDを使用します。複雑なプロジェクトをほかのユーザと共有したり、使用するたびに変更する必要のあるプロジェクトを作成したりする場合に、この方法でリグを使用すると便利です。

たとえば、基本的なプロジェクトを作成し、下部3分の1に2つのテキストオブ ジェクトを統合したアニメーションタイトル、バックグラウンドリプリケータ、 およびテキストを横切るレンズ・フレア・ジェネレータを含めることができま す。

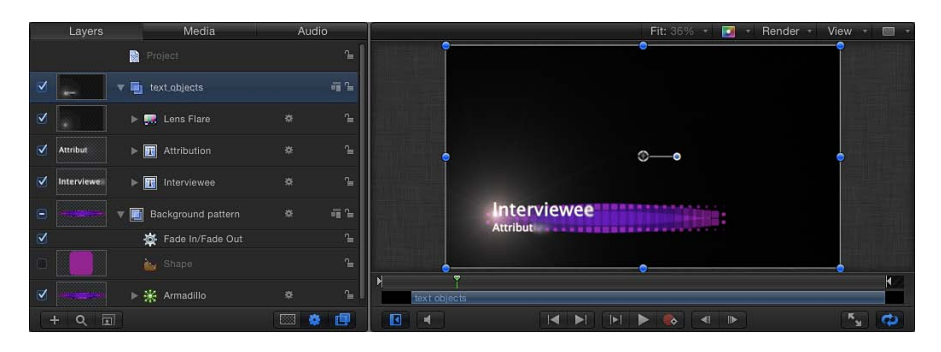

プロジェクトを使用するたびに、テキストの長さに合わせてバックグラウンド ジェネレータのサイズと位置を変更する必要があります。また、レンズフレアを 文字の上部にだけ表示する必要があります。リグを使用すれば、これらの変化に 必要なパラメータを変更する小規模なコントロールセットを作成できます。この ように、オブジェクトを個別に選択し、各インスペクタを開いて変更を加える代 わりに、リグを選択して変更するパラメータにすぐにアクセスできます。

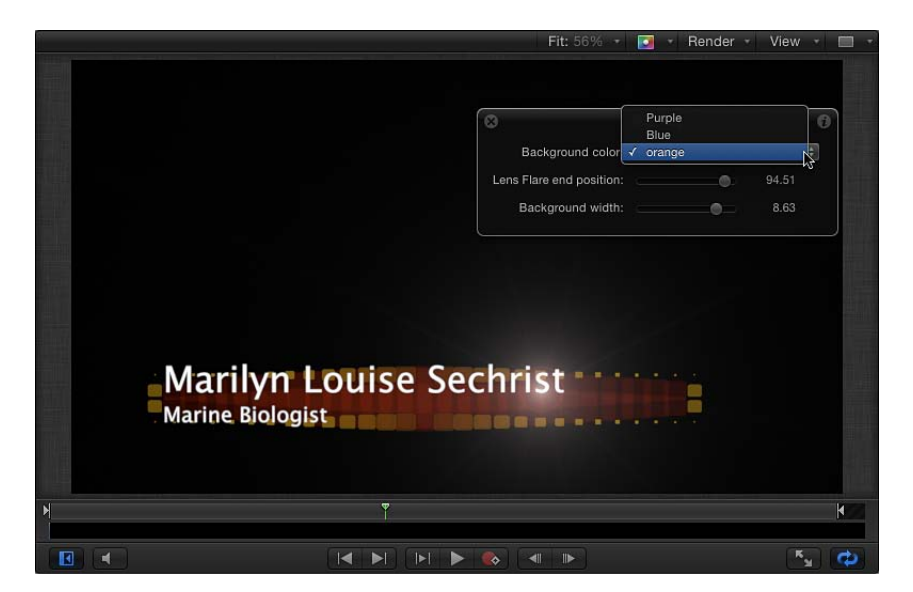

また、ウィジェットを公開し、「レイヤー」リストのプロジェクトオブジェクト を「インスペクタ」のカスタムコントロールパネルとして使用することもできま す。公開について詳しくは、「リグを公開する」を参照してください。

|                         |    |  |          |       | - 13 |
|-------------------------|----|--|----------|-------|------|
|                         |    |  |          |       |      |
| Background color        | BI |  |          |       |      |
| Lens Flare end position |    |  | <u> </u> | 94.51 |      |
| Lens Flare end position |    |  | <u>ф</u> | 94.51 |      |

キーフレームをスライダウィジェットに適用して、スライダ内の保存済みスナッ プショットに基づいて動的なアニメーションエフェクトを作成することもできま す。ポップアップメニューおよびチェックボックスウィジェットにキーフレーム を設定することはできません。また、これらがビヘイビアを受け入れることもで きません。

#### 複数のリグ

「Motion」では、1つのプロジェクト内に複数のリグを作成できます。パラメー タセットを制御できるように、リグを分類整理できます。また、リグが影響を及 ぼすオブジェクトに基づいて、リグをグループに分けることもできます。たとえ ば、リグに影響されるパラメータを含むグループ内にリグを配置できます。この ようにして、関連のリグに移動して関連する特定の要素を制御できます。

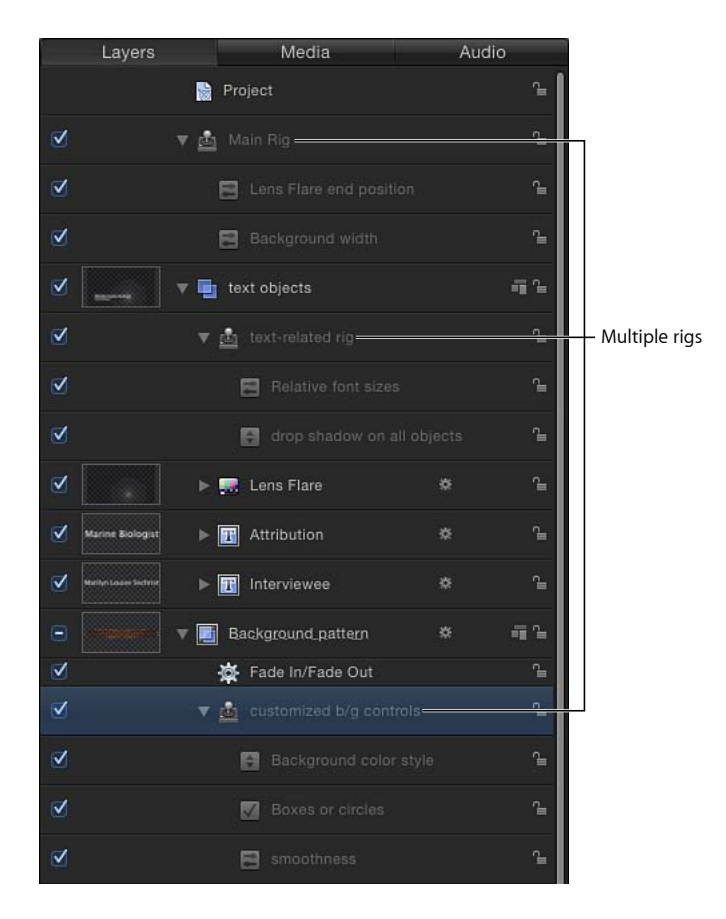

## リグを公開する

リグを使用する最も一般的な理由の1つは、「Final Cut Pro X」で使うためのテン プレートプロジェクト用の簡略化されたコントロールセットを作成するというも のです。これは、「Motion」の「プロジェクト」インスペクタの「公開」パネル に完成したウィジェットを公開することによって実行します。リグを公開するに は、そのウィジェットを個別に公開する必要があります。ウィジェットは、 「Motion」のほかのパラメータと同じ方法で公開できます。

#### ウィジェットを公開するには

 「リグ」インスペクタまたは「ウィジェット」インスペクタで、Control キーを 押しながらパラメータをクリックするか、公開したいウィジェットのアニメー ションメニュー(右側にある下向きの矢印)を開いて、「公開」を選択します。

#### 「Motion」で公開したパラメータを表示するには

- 1 「レイヤー」リストで「プロジェクト」オブジェクトをクリックします。
- 2 「プロジェクト」インスペクタで「公開」パネルを開きます。

「公開」パネルには、ウィジェットを含む、公開されたすべてのパラメータが表示されます。公開されたパラメータは、「Final Cut Pro X」の「インスペクタ」にも表示されます。公開について詳しくは、「テンプレート内のパラメータを公開する」を参照してください。

# Final Cut Pro X 用のテンプレート **11** を作成する

「Final Cut Pro X」には多数のエフェクト、タイトル、トランジション、および ジェネレータが用意されていて、そのほとんどが「Motion」で作成されたもので す。「Final Cut Pro X」プロジェクトに追加のエフェクトが必要な場合、経験のあ る「Motion」のユーザであれば、「Motion」の強力な機能を使って追加エフェク トを作成できます。コンテンツクリエータであれば、施設のアーティストや編集 者、またはクライアントに、カスタムエフェクトを配布できます。

「Final Cut Pro X」で使うために「Motion 5」で作成された特殊エフェクトプロジェ クトを、テンプレートといいます。「Motion」で保存したテンプレートは、 「Final Cut Pro」のメディアブラウザのいずれかで使用できるようになります。 たとえば、「Motion」で保存したトランジションテンプレートは「Final Cut Pro」 の「トランジションブラウザ」に表示されて、編集するプロジェクトに適用でき る状態になります。

また、「Final Cut Pro」のほとんどの既存のエフェクト、トランジション、タイトル、およびジェネレータは、「Motion」で開いて変更できます。

この章では、「Final Cut Pro X」で使うために「Motion 5」でテンプレートを作成 したり変更したりする方法について説明します。「Motion」から「Final Cut Pro」 へのワークフローを円滑にするためのその他のアドバイスについては、「テンプ レートの作成についてのヒント」を参照してください。

この章では以下の内容について説明します:

- ・ テンプレートについて (ページ 572)
- ・ Final Cut Pro X 用のエフェクトを作成する (ページ 580)
- Motion で Final Cut Pro X エフェクトを変更する (ページ 583)
- ・例:ボケ(ランダム)エフェクトを変更する (ページ 584)
- ・ 高度な例: リグを使って SLR エフェクトテンプレートを作成する (ページ 590)
- Final Cut Pro X 用のタイトルを作成する (ページ 604)
- Motion で Final Cut Pro X のタイトルを変更する (ページ 607)
- Final Cut Pro X 用のトランジションを作成する (ページ 608)
- Motion で Final Cut Pro X のトランジションを変更する (ページ 612)

- ・例:プリズム・ブラー・トランジションを作成する (ページ 613)
- Final Cut Pro X 用のジェネレータを作成する (ページ 616)
- Motion で Final Cut Pro X のジェネレータを変更する (ページ 618)
- 標準の Motion プロジェクトを Final Cut Pro X テンプレートとして公開する (ページ 620)
- ・ テンプレートプレースホルダ内でメディアを使用する (ページ 621)
- テンプレート内のパラメータを公開する (ページ 623)
- テンプレート内のアニメーションとタイミング (ページ 633)
- テンプレートのマーカーを操作する (ページ 635)
- テンプレートの解像度 (ページ 641)
- テンプレートでマスクを使う (ページ 642)
- ・ テンプレートファイルとメディアの保存場所 (ページ 642)
- テンプレートに複数のディスプレイアスペクト比を追加する (ページ 644)
- テンプレートの作成についてのヒント (ページ 647)

## テンプレートについて

Final Cut テンプレートは特殊なタイプの Motion プロジェクトです:「Motion」 で保存したテンプレートは、「Final Cut Pro X」のメディアブラウザのいずれかに 表示され、そこで、「Final Cut Pro」に用意されているその他のエフェクト、タ イトル、ジェネレータ、またはトランジションと同様に、編集するプロジェクト に適用できます。

4 種類の Final Cut テンプレートがあります:

- Final Cut エフェクト:「Final Cut Pro」の「タイムライン」で編集とクリップ に適用できるカスタムスタイルのエフェクトを作成する場合は、このテンプ レートを使用します。編集するプロジェクトの性質は、エフェクトによって微 妙に変わることも、劇的に変わることもあります。セピア調の色補正であれ ば、視聴者は昔を思い出すでしょう。また、光り輝くグローであれば、空想の 世界のような設定を連想させるでしょう。「Motion」でこのテンプレートを保 存すると、エフェクトが「Final Cut Pro」の「エフェクトブラウザ」に表示され ます。
- Final Cut トランジション:「Final Cut Pro」の「タイムライン」内のクリップ に適用できるカスタムのトランジションを作成する場合は、このテンプレート を使用します。トランジションは2つのクリップ間の編集点を技巧的につなげ ます。もうもうとした煙から次のシーンにディゾルブさせたり、ページをめ くって別のページに移るように設定したりできます。「Motion」でこのテンプ レートを保存すると、トランジションが「Final Cut Pro」の「トランジションブ ラウザ」に表示されます。

- Final Cut タイトル:「Final Cut Pro」のシーケンスに追加できるカスタムのテ キストアニメーションを作成する場合は、このテンプレートを使用します。テ キストを、燃えるように輝きながらフレアイン/アウトさせたり、画面の外か ら落下させたりします。「Motion」でこのテンプレートを保存すると、タイト ルエフェクトが「Final Cut Pro」の「タイトルブラウザ」に表示されます。
- Final Cut ジェネレータ: Final Cut Pro プロジェクトに追加できる汎用のグラフィ カルコンテンツを作成する場合は、このテンプレートを使用します。「Final Cut ジェネレータ」は他の Motion プロジェクトとほぼ同じで、テキスト、シェ イプ、リプリケータ、カメラの動きやライティング、ジェネレータなどを含め ることができます。静止状態にすることもアニメートすることもできます。 「Motion」でこのテンプレートを保存すると、ジェネレータが「Final Cut Pro」 の「ジェネレータブラウザ」に表示されます。

**重要**: テンプレートタイプはプロジェクトを開いた後には変更できないため、 作成したいテンプレートの種類は Motion プロジェクトを作成する前に決定し てください。

**メモ:** 標準の Motion プロジェクトをジェネレータとして「Final Cut Pro X」に公開することもできます。詳細については、「標準の Motion プロジェクトを Final Cut Pro X テンプレートとして公開する」を参照してください。

すべての Motion プロジェクトと同様に、Final Cut Pro テンプレートには 2D と 3D のグループを含めることができ、ビヘイビアやキーフレームで作成したア ニメーションを含めることもできます。3D での作業について詳しくは、「3D 合成」を参照してください。テンプレートのアニメーションについて詳しく は、「アニメーションのガイドライン」を参照してください。

#### Motion から Final Cut Pro X にパラメータコントロールを公開する

「Motion」でテンプレートを作成するときには、作成したエフェクトに含まれる 重要な要素が「Final Cut Pro X」のユーザによって変更されないように、特定のパ ラメータを制限したりロックしたりできます。たとえば、編集スタッフに対し て、「Final Cut Pro」内のクリップに適用されたグローエフェクトの強度の変更 を禁止したい場合があります。それと同時に、そのスタッフにグローの色の変更 を許可したい場合があります。このようなエンドユーザに対する制約は、公開す る調整可能なパラメータコントロールを選択することによって設定します。公開 されたパラメータは「Final Cut Pro」の「インスペクタ」に表示され、そこで編 集したりアニメートしたりできます。

「Motion」でテンプレートを作成する際には、次のような公開のオプションを選 択できます:

 パラメータを公開しない。エフェクトが変更不可能なプリセットになるため、 「FinalCutPro」の「インスペクタ」には調整可能なコントロールは表示されません。

- ・特定のパラメータを公開する。「Final Cut Pro」の「インスペクタ」でユーザが 行う変更を制限することができます。
- リグウィジェットを公開する。複数のパラメータが2、3のポップアップメニュー、スライダ、またはチェックボックスにマップされます。リグは、パラメータを組み合わせて「Final Cut Pro」の「インスペクタ」の1つのコントロールにすることによって、パラメータを単純化します。リグを使って、「Final Cut Pro」で調整可能なパラメータの範囲を制限することもできます。リグコントロールの使用と公開について詳しくは、「リグを使用する」を参照してください。

リグを含むFinal Cut エフェクトの具体的な作成例については、「高度な例:リ グを使って SLR エフェクトテンプレートを作成する」を参照してください。

テンプレートパラメータの公開について詳しくは、「テンプレート内のパラメー タを公開する」を参照してください。

**メモ:**「Motion」の一部のパラメータは「Final Cut Pro」には公開できません。

#### テンプレートの仕組み

テンプレートの作成は「Motion」の「プロジェクトブラウザ」で始めます。ここ で4つのテンプレートタイプ(「Final Cut エフェクト」、「Final Cut トランジ ション」、「Final Cut タイトル」、または「Final Cut ジェネレータ」)のいずれ かを選択し、クリックして開きます。開いた新しい Motion プロジェクトには、 図形の*プレースホルダ*が含まれています。これは、「Final Cut Pro X」用のエフェ クトを作成するために、「Motion」のビヘイビアやフィルタなどのエフェクトを 組み合わせて適用するターゲットレイヤーです。(プレースホルダは標準の Motion プロジェクトのドロップゾーンに似ていて、キャンバスに下向きの矢印 として表示されます。)イメージまたはビデオクリップをプレースホルダのレイ ヤーにドラッグすると、作成中のエフェクトをプレビューできます。ただし、そ れらのイメージは Final Cut Pro プロジェクトには表示されません。エフェクト、 トランジション、タイトルの各テンプレートは「Final Cut Pro」の「タイムライ ン」で素材を変更するためのものであり、「Motion」のイメージや素材のためで はないからです。

プレースホルダのレイヤーにあるイメージは「Final Cut Pro」のエフェクトの結 果には表示されませんが、テンプレート(シェイプ、ペイントストローク、イ メージなど)に追加する新しいレイヤーと適用したエフェクト(ライティング、 カメラの動き、フィルタなど)は、Final Cut Pro プロジェクトに表示されます。 これらのレイヤーは、エフェクトが適用されるクリップに合成されて表示され、 エフェクトから切り離すことはできません。このため、エフェクト、トランジ ション、タイトルの各テンプレートにイメージレイヤーを追加するのは賢明では ありません。 ただし、ジェネレータテンプレートには、イメージの制約はありません。ジェネ レータテンプレートは Final Cut Pro プロジェクトに特殊エフェクトだけでなくイ メージコンテンツを配信するため、イメージ、クリップ、および適用したエフェ クトは Final Cut Pro プロジェクトに反映され、適用されると「ビューア」に表示 されます。

★モ: プレビューのためにビデオクリップをプレースホルダのレイヤーにドラッ グすることはできますが、クリップの継続時間がテンプレートに組み込まれてい るタイミングに干渉することがあります。そのため、エフェクトをプレビューす る必要がある場合は、テンプレートで静止画像を使用することをお勧めします。 また、パーティクルエミッタやリプリケータなどの複雑な「Motion」のレイヤー は「Final Cut Pro」のパフォーマンスに悪影響を与える可能性があるため、どの テンプレートタイプでも使用することはお勧めできません。

「Motion」でテンプレートを保存すると、エフェクトが関連する「FinalCut Pro」のメディアブラウザ(「エフェクトブラウザ」、「タイトルブラウザ」、「トラ ンジションブラウザ」、または「ジェネレータブラウザ」)に書き出されます。 テンプレートを「タイムライン」に追加したり、「タイムライン」内のクリップ に適用したりすると、オン/オフのアクティブ化チェックボックスと公開された パラメータコントロールが「FinalCut Pro」の「インスペクタ」に表示されます。

以下のセクションで、各テンプレートタイプについて説明します。

#### 「Final Cut エフェクト」テンプレート

「Final Cut エフェクト」テンプレートには、「エフェクトソース」という1つの プレースホルダのレイヤーが含まれています。プレースホルダのレイヤー(キャ ンバス内の下向きの矢印のグラフィックス)にフィルタやビヘイビアをドラッグ すると、カスタムのエフェクトが作成されます。プレースホルダのレイヤーにイ メージをドラッグすると、エフェクトがプレビューされます。「Motion」でテン プレートを保存すると、テンプレートが自動的に「Final Cut Pro」の「エフェク トブラウザ」に書き出されます。

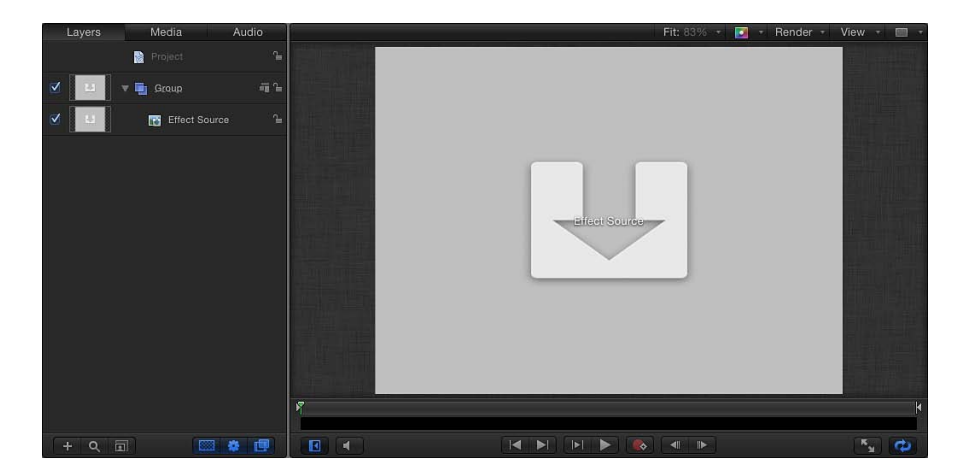

「Final Cut Pro」で、「タイムライン」内のクリップにエフェクトを適用します。 (「Motion」のプレースホルダのレイヤーで使用されているイメージやクリップ は「エフェクトブラウザ」にアイコンで表示されますが、「Final Cut Pro」の「タ イムライン」内のクリップには適用されません。)エフェクトの継続時間は、適 用先の「Final Cut Pro」のクリップの長さによって決まります。

テンプレートマーカーを使って、エフェクトテンプレートの各部分のタイミング を制御できます。詳しくは、「テンプレートのマーカーを操作する」を参照して ください。

「エフェクトソース」プレースホルダをエフェクトテンプレートから削除することはできません。また、追加の「エフェクトソース」プレースホルダを作成することもできません。エフェクトテンプレートにイメージレイヤーを追加して、それを「Final Cut Pro」で適用したエフェクトに表示することはできますが、これはお勧めできません。このテンプレートは、Final Cut Pro クリップにカスタムの1つの視覚エフェクトを適用するという目的のためだけに設計されています。
### 「Final Cut トランジション」テンプレート

「Final Cut トランジション」テンプレートには、「トランジション A」と「トラ ンジション B」という 2 つのプレースホルダのレイヤーが含まれています。「ト ランジション A」に追加されたフィルタとビヘイビアは、「Final Cut Pro」のトラ ンジションの最初のクリップに影響します。「トランジション B」に追加された フィルタとビヘイビアは、トランジションの2番目のクリップに影響します。ト ランジションをプレビューするときは、イメージをそれぞれのプレースホルダに ドラッグします。「Motion」でこのテンプレートを保存すると、新しいトランジ ションが自動的に「Final Cut Pro」の「トランジションブラウザ」に書き出され ます。

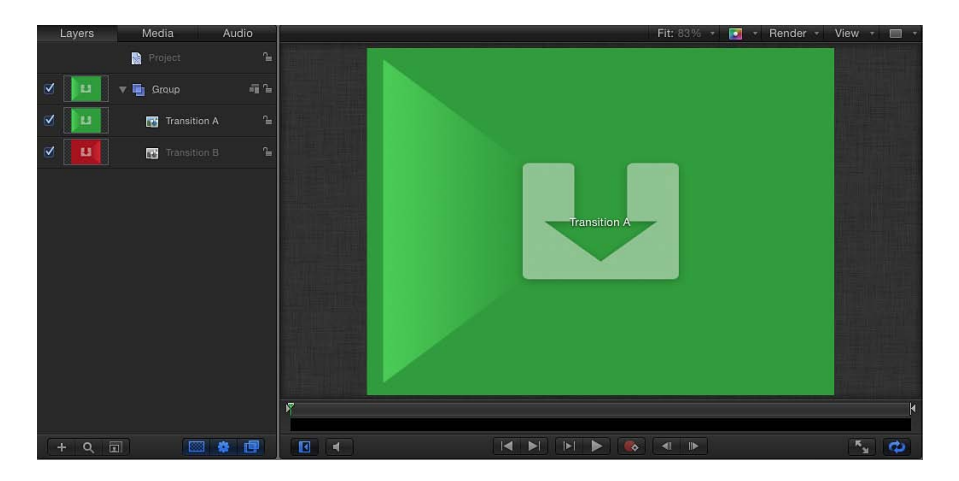

「Final Cut Pro」で、「タイムライン」内の編集点にトランジションを適用しま す。(「Motion」のプレースホルダのレイヤーで使用されているイメージやク リップは「トランジションブラウザ」にアイコンで表示されますが、 「Final Cut Pro」の「タイムライン」内のクリップには適用されません。)トラ ンジションの継続時間は、「Final Cut Pro」環境設定の「編集」パネルのプロジェ クト設定によって決まります。「Motion」でトランジションを作成するときは、 「Final Cut Pro」のデフォルトのトランジション継続時間を無効にするようにテ ンプレートを設定できます。トランジションには、Final Cut Pro プロジェクトで 調整可能なイン点とアウト点もあります。

トランジションテンプレートにドロップゾーンを追加して、トランジションに背 景要素を加えることができます。詳しくは、「トランジションの背景を作成す る」を参照してください。 トランジションテンプレートから「トランジションA」および「トランジション B」プレースホルダを削除することはできません。また、追加の「トランジショ ン」プレースホルダを作成することもできません。トランジションテンプレート にイメージレイヤーを追加して、それを「Final Cut Pro」で適用したエフェクト に表示することはできますが、これはお勧めできません。このテンプレートは、 Final Cut Pro クリップにカスタムの1つの視覚エフェクトを適用するという目的 のためだけに設計されています。

### 「Final Cut タイトル」テンプレート

「Final Cut タイトル」テンプレートにはテキストレイヤー(「テキストをここに 入力」)とプレースホルダのレイヤー(「タイトルの背景」)が含まれていま す。必要に応じて、テキストを変更します。ビヘイビアまたはキーフレームを 使ってテキストをアニメートし、必要に応じてテキストレイヤーとテキストエ フェクトを追加します。「タイトルの背景」プレースホルダに適用されたフィル タとビヘイビアで、「Final Cut Pro」でのタイトルエフェクトの適用先であるク リップが変更されます。エフェクトをプレビューするときは、イメージを「タイ トルの背景」レイヤーにドラッグします。(プレビューイメージは「Final Cut Pro」 では表示されません。)「Final Cut Pro」内のクリップを変更したくない場合は、 「タイトルの背景」プレースホルダを削除します。

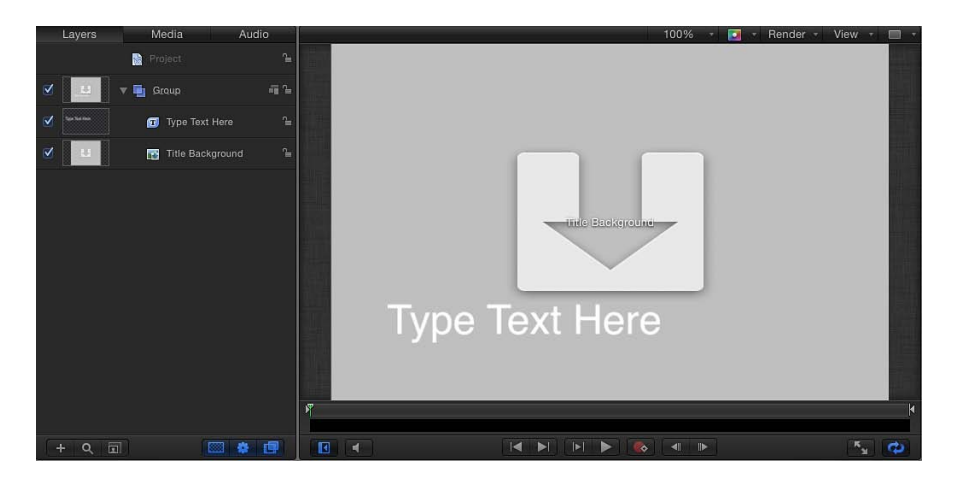

「Motion」でテンプレートを保存すると、新しいタイトルエフェクトが自動的に 「Final Cut Pro」の「タイトルブラウザ」に書き出されます。「Final Cut Pro」で タイトルエフェクトを適用する方法は2通りあります:

「タイムライン」内のクリップの上にあるタイトルエフェクトを、フレームまでドラッグします。マウスボタンを放すと、タイトルがクリップに固定され、クリップが背景として使用されます。タイトルは「タイムライン」内の複数のクリップにまたがってもかまいません。これらのクリップには「タイトルの背景」プレースホルダが設定されるため、下地となるクリップに、「Motion」のプレースホルダに適用されていた変形やフィルタなどが適用されます。

タイトルエフェクトをクリップとしてメインの「タイムライン」に追加します。タイトルエフェクトに「タイトルの背景」プレースホルダが含まれている場合、プレースホルダは無視され、背景クリップを指定することはできません。

タイトルエフェクトをクリップとして「Final Cut Pro X」のメインの「タイムラ イン」に追加した場合は、標準のドロップゾーンを使用して背景のソースク リップを指定できます。詳しくは、「タイトルの背景を作成する」を参照して ください。

「Final Cut Pro」の「タイムライン」に追加したときのタイトルエフェクトの継 続時間は、「Motion」で作成したテンプレートと同じです。タイトルエフェクト には、Final Cut Pro プロジェクトで調整可能なイン点とアウト点があります。

背景を使用できるテンプレートを上で説明した方法で作成するために、メインの 「タイムライン」でドロップゾーンのオン/オフを切り替えるチェックボックス をリグで公開できます。さらに、1つは背景として標準のドロップゾーンを使用 し、もう1つはデフォルトの「タイトルの背景」プレースホルダを使用する、2 つのバージョンのタイトルテンプレートを作成できます。リグについて詳しく は、「リグを使用する」を参照してください。公開について詳しくは、「テンプ レート内のパラメータを公開する」を参照してください。

#### 「Final Cut ジェネレータ」テンプレート

「Final Cut ジェネレータ」テンプレートには、プレースホルダのレイヤーは含ま れていません。実際には、ジェネレータテンプレートはほかの Motion プロジェ クトとほぼ同じです。標準の Motion プロジェクトの場合と同じように、イメー ジレイヤーとエフェクトを追加してコンポジションを作成します。

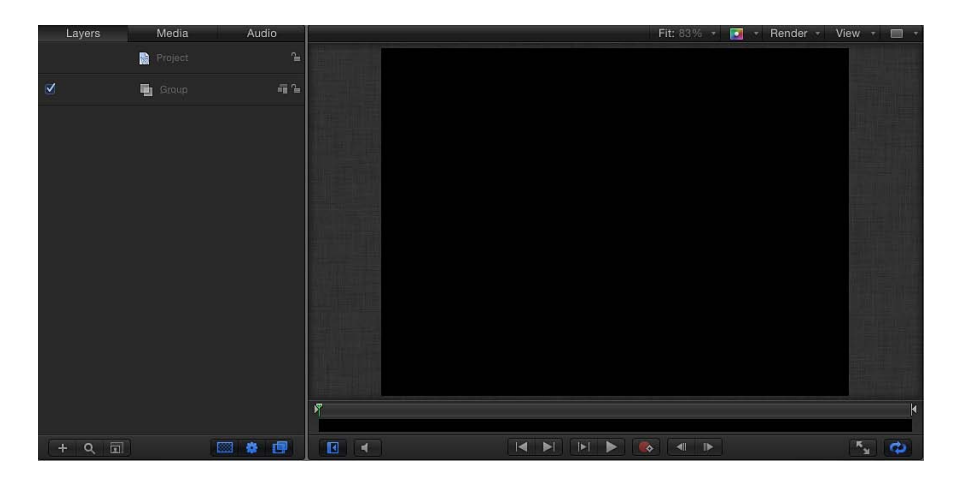

「Motion」でテンプレートを保存すると、新しいジェネレータエフェクトが自動 的に「Final Cut Pro」の「ジェネレータブラウザ」に書き出されます。 「Final Cut Pro」でジェネレータエフェクトを適用する方法は2通りあります:

- 「タイムライン」内のクリップの上にあるジェネレータをフレームまでドラッ グして、クリップの上にジェネレータを合成します。ジェネレータは「タイム ライン」内の複数のクリップにまたがってもかまいません。
- ジェネレータをメインの「タイムライン」にクリップとして追加します。

「Final Cut Pro」の「タイムライン」に追加したときのジェネレータの継続時間は、「Motion」で作成したテンプレートと同じです。ジェネレータには、 Final Cut Pro プロジェクトで調整可能なイン点とアウト点があります。

標準のドロップゾーンを「Final Cut ジェネレータ」テンプレートに追加できま す。ドロップゾーンの詳細については、「ドロップゾーン」を参照してくださ い。

★モ:標準の Motion プロジェクトを「Final Cut Pro」でジェネレータとして公開 することもできます。詳細については、「標準の Motion プロジェクトを Final Cut Pro X テンプレートとして公開する」を参照してください。

# プレースホルダとドロップゾーン

プレースホルダとドロップゾーンをテンプレートで拡大/縮小したり変形した りして、特定の見た目や動きを作り出すことができます。たとえば、テンプ レートにドロップゾーンを追加し、ドロップゾーンを縮小してからキャンバス の隅に配置することで、ピクチャ・イン・ピクチャ・エフェクトを作成できま す。プレースホルダとドロップゾーンの違いは、Final Cut Proプロジェクトでど のように使われるかという点です:Final Cut Proプロジェクトでテンプレートを 適用すると、対象のクリップにプレースホルダが設定されます。一方ドロップ ゾーンは、「Final Cut Pro」でソースメディアを割り当てるまでは空のままで す。

ドロップゾーンにソースメディアを割り当てた後、オンスクリーンコントロー ルを使ってドロップゾーン内でイメージをパンまたは縮小/拡大できます。標 準のドロップゾーンの詳細については、「ドロップゾーン」を参照してください。

# Final Cut Pro X 用のエフェクトを作成する

「Final Cut Pro X」で使うためにカスタムエフェクトを作成するには、「Final Cut エフェクト」テンプレートを使用します。

「プロジェクトブラウザ」について詳しくは、「プロジェクトブラウザ」を参照 してください。「Final Cut Pro X」でのエフェクトの適用と編集について詳しく は、「Final Cut Pro X ヘルプ」を参照してください。

リグを含むFinalCutエフェクトの作成例については、「高度な例:リグを使って SLRエフェクトテンプレートを作成する」を参照してください。

### 新しいエフェクトテンプレートを作成するには

1 「Motion」で、「ファイル」>「プロジェクトブラウザから新規作成」と選択します(または、Command + Option + N キーを押します)。

「プロジェクトブラウザ」が表示されます。

2 「プロジェクトブラウザ」で「Final Cut エフェクト」をクリックし、「プリセット」ポップアップメニューからプロジェクトサイズを選択します。

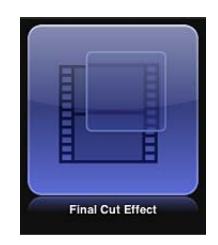

*重要:* 必ず、Final Cut Pro プロジェクトで使用する予定の最も高い解像度のテン プレートを作成してください。

3 「開く」をクリックします(または Return キーを押します)。

すでに目的のプリセットを選択済みの場合は、「プロジェクトブラウザ」で「Final Cut エフェクト」をダブルクリックすることができます。

「エフェクトソース」プレースホルダのレイヤーが選択された状態で、新しい名称未設定の Motion プロジェクトが開きます。

- 4 「エフェクトソース」プレースホルダに参照用のイメージを追加して作業をプレビューするには、以下のいずれかの操作を行います:
  - 「ファイルブラウザ」または「ライブラリ」から、イメージをキャンバス内の プレースホルダの矢印の上にドラッグします。ポインタがカーブポインタに なったら、マウスボタンを放します。
  - 「ファイルブラウザ」または「ライブラリ」から、イメージを「レイヤー」リスト内の「エフェクトソース」レイヤーにドラッグします。ポインタがカーブポインタになったら、マウスボタンを放します。

イメージは必ず、「ファイルブラウザ」または「ライブラリ」からプレースホル ダにドラッグしてください。イメージを誤って新しいレイヤーに置いた場合、イ メージをプレースホルダのレイヤーに移動することはできません。 イメージが「エフェクトソース」レイヤーに追加されてキャンバス内の矢印のグ ラフィックと置き換わり、プロジェクトとサイズが異なる場合はサイズ変更され ます。このイメージは、作成中のエフェクトの結果をプレビューするために使わ れる一時的なメディアです。これは Final Cut Pro X エフェクトでは使用されませ ん。

5 「エフェクトソース」レイヤーにフィルタまたはビヘイビアを追加して、カスタムエフェクトを作成します。 フィルタとビヘイビアのパラメータは変更したりアニメートしたりできます。 フィルタの操作方法について詳しくは、「フィルタを使う」を参照してくださ

い。ビヘイビアについて詳しくは、「ビヘイビアを使う」を参照してください。

6 「Final Cut Pro」のユーザに特定のパラメータの変更を許可するには、アクセス できるようにしたい各パラメータの「アニメーション」ポップアップメニューか ら「公開」を選択します。

パラメータを公開すると、カスタムエフェクトをクリップに適用したときに、 ユーザインターフェイスのコントロール(スライダ、チェックボックス、または ダイヤル)を「Final Cut Pro」の「インスペクタ」で使用できるようになります。 公開されたパラメータは、「Final Cut Pro」で調整したりキーフレーム設定した りできます。詳しくは、「テンプレート内のパラメータを公開する」を参照して ください。

**ヒント**:特定のパラメータコントロールだけでなく、「Motion」の「インスペク タ」でフィルタ名とビヘイビア名の横に表示される青色のアクティブ化チェック ボックスも公開できます。アクティブ化チェックボックスをその「アニメーショ ン」ポップアップメニューを使って公開すると、対応するチェックボックスが 「Final Cut Pro」の「インスペクタ」に表示されて、ユーザがそのフィルタまた はビヘイビアの影響のオン/オフを切り替えることができるようになります。詳 しくは、「テンプレート内のパラメータを公開する」を参照してください。

- 7 オプション:作成したカスタムエフェクトに満足できたら、テンプレートからプレビューイメージを削除できます。これには、「エフェクトソース」レイヤーを選択してから、「イメージ」インスペクタで「消去」ボタンをクリックします。 一時的なイメージがプロジェクトから削除されます。
- 8 「ファイル」>「保存」と選択してから、以下の操作を行います:
  - a 保存ダイアログで、テンプレートの名前を入力します。 名前を指定しないと、テンプレートは「Final Cut Pro」の「エフェクトブラウ ザ」に「新規テンプレート」と表示されます。
  - b「カテゴリ」ポップアップメニューでカテゴリを選択します。 独自のカテゴリを作成することもできます。カテゴリは、「Motion」の「プロ ジェクトブラウザ」と「Final Cut Pro」の「エフェクトブラウザ」に表示されま す。

- c 必要に応じて、「テーマ」ポップアップメニューでテーマを選択します。
  テーマは作成することもできます。テーマは、「Motion」の「プロジェクトブラウザ」と「FinalCut Pro」の「テーマブラウザ」に表示されます。テーマは、
  テンプレートの分類に役立つメタデータ・タグです。「Motion」の「プロジェクトブラウザ」のテーマとカテゴリについて詳しくは、「プロジェクトブラウザ」を参照してください。
- d プロジェクト内で使用されていないメディア(「メディア」リスト内のメディ アやオーディオのうち、テンプレートで使用されていないもの)を保持するに は、「使用していないメディアを含める」を選択します。
- e 「Motion」の「プロジェクトブラウザ」にプレビュームービーを表示したい場 合は、「プレビュームービーを保存」を選択します。
- 9 「公開」をクリックします。

テンプレートと残りのメディアが保存され、「Final Cut Pro」の「エフェクトブ ラウザ」に書き出されます。

「Final Cut Pro」でのエフェクトの適用と編集について詳しくは、「Final Cut Pro ヘルプ」を参照してください。

# Motion で Final Cut Pro X エフェクトを変更する

「Final Cut Pro X」の「エフェクトブラウザ」に表示されるプリセットは、 「Motion」で作成したものです。これらのプリセットは、「Motion」で変更して から、「Final Cut Pro」でエフェクトとして保存できます。

プリセットのFinal Cut エフェクトの具体的な変更例については、「例:ボケ(ランダム)エフェクトを変更する」を参照してください。

「Motion」で「Final Cut Pro X」エフェクトを変更するには

1 「Final Cut Pro X」で、ツールバーの「エフェクトブラウザ」ボタンをクリックします。

「エフェクトブラウザ」が表示されます。

2 編集するエフェクトを見つけます。

エフェクトをプレビューするには、エフェクトのサムネール上にポインタを移動します。

- 3 Control キーを押しながらエフェクトをクリックし、以下のいずれかの操作を行います:
  - エフェクトが Final Cut Pro プリセットの場合は、ショートカットメニューから 「コピーを Motion で開く」を選択します。

プロジェクトのコピーが「Motion」で開き、複製されたファイルが 「Final Cut Pro」の「エフェクトブラウザ」に表示されます。 エフェクトが「Motion」で作成したテンプレートの場合は、ショートカットメニューから「Motion で開く」を選択します。

元のプロジェクトが「Motion」で開きます。

「Motion」でエフェクトを作成したときに使用したプレビューイメージを、プロ ジェクトと一緒に保存した場合は、そのメディアがテンプレートに表示されま す。

- 4 「Motion」でプロジェクトを変更してから、以下のいずれかの操作を行います:
  - FinalCutProプリセットのコピーをデフォルト名で保存するには、「ファイル」
    >「保存」と選択します。
  - Final Cut Pro プリセットのコピーを新しい名前で保存するには、「ファイル」
    >「別名で保存」と選択し、保存ダイアログ情報を入力してから、「公開」を クリックします。
  - 「Motion」で作成したテンプレートをアップデートしたものを保存して、元の テンプレートを上書きするには、「ファイル」>「保存」と選択します。
  - 「Motion」で作成したテンプレートをアップデートしたものをコピーとして保存するには、「ファイル」>「別名で保存」と選択し、保存ダイアログ情報を入力してから、「公開」をクリックします。

**メモ:**「Final Cut Pro」の「タイムライン」に適用したプリセットの Final Cut Pro エフェクトを「Motion」で変更しても、保存された変更は、「Final Cut Pro」の 「タイムライン」のテンプレートのインスタンスには影響しません。ただし、 変更したバージョンのプリセットを「Final Cut Pro」の「タイムライン」に適用 した後に、「Motion」でテンプレートに加えた変更は、「Final Cut Pro」の「タ イムライン」のエフェクトのインスタンスに影響します。

テンプレートが保存されて、「Final Cut Pro」の「エフェクトブラウザ」に表示 されます。

# 例:ボケ(ランダム)エフェクトを変更する

「Final Cut Pro X」では、ボケ(ランダム)エフェクトは、移動する、にじんだ パーティクルをクリップに追加します。エフェクトのシェイプ、ブレンドモー ド、速度、その他のパーティクルパラメータを「Final Cut Pro X」で編集できま す。「Final Cut Pro X」の大半のエフェクト(およびトランジション、タイトル、 およびジェネレータ)を「Motion」で開いて変更することにより、パラメータコ ントロールを制限または追加できます。

**メモ**: ボケという語は、ブラーや霞のかかった状態を指す日本語の「ピンぼけ」 から来ています。写真の世界では、ボケは、ぼかしたイメージの美的特性を表現 するのに使われる用語です。 「Final Cut Pro X」でボケ(ランダム)エフェクトを確認するには

1 「Final Cut Pro X」の「タイムライン」内でクリップを選択してから、ツールバーの「エフェクトブラウザ」ボタンをクリックします。

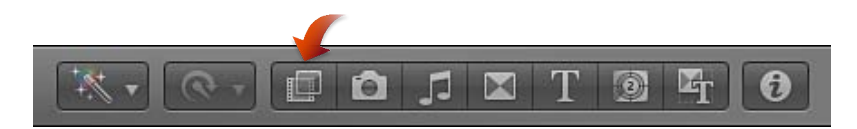

エフェクトブラウザ」で「ライト」カテゴリを選択し、ボケ(ランダム)のサムネール上でポインタを前後に移動します。

エフェクトのプレビューが「ビューア」内で再生されます。

- 3 エフェクトを選択したクリップに適用するには、以下のいずれかの操作を行います:
  - ・ボケ(ランダム)エフェクトをダブルクリックします。
  - エフェクトを「タイムライン」内のクリップにドラッグします。クリップが強調表示されて追加ポインタ(+)が表示されたら、マウスを放します。

ボケ(ランダム)エフェクトがクリップに適用されます。

**4** ツールバーの「インスペクタ」ボタンをクリックします。

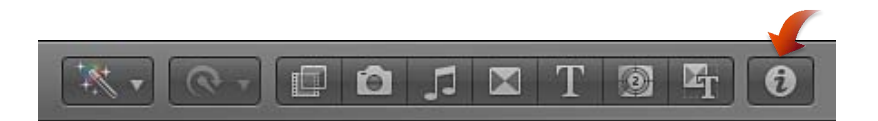

「インスペクタ」の最初のコントロールは「タイプ」パラメータで、エフェクト 内でパーティクルのシェイプを設定します。

- 5 パーティクルのシェイプを六角形に変更するには、「タイプ」ポップアップメ ニューから「六角形」を選択します。
- 6 その他のコントロール(「サイズ」、「数」、「不透明度」など)をいくつか調 整して、エフェクトがどのように変化するかを観察します。
- 7 「リセット」ボタン(アクティブ化チェックボックス行の端にあるカーブした矢印)をクリックして、パラメータをデフォルト値に戻します。 次の手順では、ボケ(ランダム)エフェクトのコピーを「Motion」で開いて編集し、パーティクルのシェイプを変更するオプションをエフェクトから削除してから、パーティクルの色を変更するオプションをエフェクトに追加します。

## 「Final Cut Pro X」でボケ(ランダム)エフェクトの「インスペクタ」にパラメー タを追加するには

 「Final Cut Pro X」の「エフェクトブラウザ」で、Control キーを押しながらボケ (ランダム)エフェクトをクリックし、ショートカットメニューから「コピーを Motion で開く」を選択します。

テンプレートのコピーが「Motion」で開き、複製されたファイルが「FinalCutPro」の「エフェクトブラウザ」に表示されます。

2 必要に応じ、「Motion」のキャンバスの上にあるズームレベルのポップアップメ ニューから「ウインドウに合わせる」を選択します。

オプション:エフェクトの変更をよりわかりやすく表示するには、静止画像を 「ファイルブラウザ」からキャンバスにドラッグし、キャンバス内でポインタが カーブした矢印に変化し、プレースホルダが黄色の枠線で強調表示されたらマウ スボタンを放します。

**メモ:** このイメージは、「Final Cut Pro」の「エフェクトブラウザ」にコピーされ たボケ(ランダム)には保存されません。

「レイヤー」リストで「プロジェクト」オブジェクトをクリックしてから、「プロジェクト」インスペクタの「公開」をクリックします。

プリセットのボケ(ランダム)エフェクトに公開される「タイプ」、「ブレンド モード」、「サイズ」、「数」、「パターン」、「速度」、「ブラー度合い」、 および「不透明度」コントロールが、リストに表示されます。公開されたパラ メータのいくつかは、リグウィジェットです。リグとウィジェットについて詳し くは、「リグを使用する」を参照してください。

公開されたパラメータは、「Final Cut Pro」の「インスペクタ」で使用できるようになります。公開について詳しくは、「テンプレート内のパラメータを公開する」を参照してください。

4 「レイヤー」リストで、「ボケ」グループを開いてから、「六角形」と「円」グ ループを開きます。

このエフェクトは、リグ済みのパーティクルパラメータ、ビヘイビア、および 「ブラー(ガウス)」フィルタで構成されます。リグの例については、「高度な 例:リグを使って SLR エフェクトテンプレートを作成する」を参照してください。 5 「円」グループで「ボケ4」パーティクルエミッタを選択し、「エミッタ」イン スペクタの「カラーモード」ポップアップメニューから「カラー化」を選択しま す。

| File Browser           | Library                        |                                 | Inspe       | ctor   |
|------------------------|--------------------------------|---------------------------------|-------------|--------|
|                        | Bokeh 4                        |                                 |             | ſ      |
| Properties Beh         | aviors                         | Filters                         | E           | mitter |
| Interleave Particles:  |                                |                                 |             |        |
| Face Camera:           |                                |                                 |             |        |
| Cell Controls          |                                |                                 |             | •      |
| Birth Rate:            | <u>.</u>                       |                                 | 0.1         | ಮೆ     |
| Birth Rate Randomness: | ۵                              |                                 | 1.0         | ណឹ     |
| Initial Number:        | <u>ه</u>                       |                                 |             | ಷೆ     |
| Life:                  |                                | <u> </u>                        | 10.0        |        |
| Life Randomness:       | <u>ф</u>                       |                                 |             |        |
| Speed:                 | à <u></u>                      |                                 | 1.0         |        |
| Speed Randomness:      | <b></b>                        |                                 | 2.0         |        |
| Angle:                 |                                |                                 |             |        |
| Angle Randomness:      |                                | 0                               |             |        |
| Spin:                  |                                |                                 |             |        |
| Spin Randomness:       |                                | 9                               | 0 *         |        |
| Additive Blend         | Original<br>Colorize           |                                 |             |        |
| Color Mode             | ✓ Over Life                    |                                 |             | *      |
| ▼ Color Over Life      | Pick From Col<br>Take Image Cr | l <mark>or Range</mark><br>olor |             |        |
|                        |                                |                                 |             |        |
|                        |                                |                                 | 1.0         |        |
|                        | ا ش ش ش ش خ                    | مرجاب                           | م الله الله |        |
| Color                  |                                |                                 | ا لارتارك   |        |

- 6 「カラー」パラメータから新しい色を選択します。 キャンバス内で、円形パーティクルが新しい色に変わります。
- 7 以下のいずれかの操作を行います:
  - 「カラー」パラメータのアニメーションメニュー(ポインタをパラメータ行の 右側に置いたときに表示される下向きの三角形)をクリックして、「公開」を 選択します。

Control キーを押しながら「カラー」パラメータの名前をクリックし、ショートカットメニューで「公開」を選択します。

| Color Mode:                      | Colorize 🗘                                 |   |
|----------------------------------|--------------------------------------------|---|
| ► Col                            | Show In Keyframe Editor<br>Reset Parameter | ^ |
|                                  | Add To Rig                                 | ► |
|                                  | Add Parameter Behavior                     | ► |
| Interpolati                      | Publish                                    |   |
| ► Sca                            | Disable Animation                          |   |
| ▶ Scale Rando<br>Attach To Emitt | Add Keyframe<br>Delete Keyframe            |   |
| Show Particles /                 | Previous Keyframe<br>Next Keyframe         |   |

8 プロジェクトオブジェクトをクリックして、変更済みの公開されたパラメータリ ストを表示します。

これで、「カラー」パラメータがリストに表示されます。変更したテンプレート を「Final Cut Pro」の「タイムライン」内のクリップに適用すると、「カラー」 パラメータが「Final Cut Pro」の「インスペクタ」で使用できるようになります。

| Properties |           |          |          |    |       | Project |
|------------|-----------|----------|----------|----|-------|---------|
| Publishing | Snapst    | iots     |          |    |       |         |
| Published  | Paramet   | ers      |          |    |       | •       |
|            | Туре      | Circles  |          |    |       |         |
| B BI       | end Mode  | Screen   |          |    |       |         |
|            | Size      |          | ۵.       |    | 50.77 |         |
|            | Number    |          | ۵        |    | 50.77 |         |
|            | Pattern   | <u>è</u> |          |    | 1.0   |         |
|            | Speed     |          |          | ġ. | 75.38 |         |
| Bh         | ur Amount | <u>_</u> |          |    | 7.0   |         |
| B          | Opacity   |          | <u>_</u> |    | 60.56 | 6       |
|            | Color     |          | 1        | 5  |       |         |

Published Color parameter

次の手順では、「Final Cut Pro」の「インスペクタ」に表示されるコントロール から「タイプ」パラメータを削除します。 「Final Cut Pro X」でボケ(ランダム)エフェクトの「インスペクタ」からパラ メータを削除するには

- 1 「プロジェクト」インスペクタの「公開」パネルで、以下のいずれかの操作を行 います :
  - 「タイプ」パラメータのアニメーションメニュー(ポインタをパラメータ行の 右側に置いたときに表示される下向きの三角形)をクリックして、「公開中 止」を選択します。
  - Control キーを押しながら「タイプ」パラメータの名前をクリックして、ショートカットメニューで「公開中止」を選択します。
    「タイプ」コントロールがリストから削除され、「Final Cut Pro」で使用できなくなります。
- ファイル」>「保存」と選択します(または、Command + S キーを押します)。

プレースホルダの静止画像を読み込んだ場合は、その画像を保存済みの Motion プロジェクトにコピーするかどうかを尋ねるダイアログが表示されます。Motion プロジェクトに画像付きで保存する場合は、「コピー」をクリックします。プロ ジェクトを画像なしで保存する場合は、「コピーしない」をクリックします。ど ちらのオプションを選択したとしても、「Final Cut Pro」でテンプレートを適用 するときには影響はありません。

**メモ:** エフェクトを「エフェクトブラウザ」内で別の名前で保存するか、別のカ テゴリに保存する場合は、「ファイル」>「別名で保存」と選択します。最初に 作成したファイル(ボケ(ランダム)のコピー)は、「Final Cut Pro」の「エフェ クトブラウザ」と「Motion」の「プロジェクトブラウザ」に残りますが、「/ユー ザ/*<ユーザ名>*/ムービー/Motion Templates」内のフォルダから削除できます。

これで、「Final Cut Pro」でエフェクトを使用できるようになりました。元のプ リセットとは異なり、ボケ(ランダム)のコピーにはパーティクルの色を変更す るためのコントロールが含まれ、パーティクルのシェイプを変更するためのコン トロールはなくなります。

# 高度な例:リグを使って SLR エフェクトテンプレートを 作成する

経験のある「Motion」ユーザは、「Final Cut Pro X」の洗練されたエフェクトテン プレートを作成できます。以下の例は、この種のエフェクトの1つである、SLR (一眼レフ)カメラのファインダーの焦点変化のシミュレーションを作成する方 法を示します。SLRカメラは、移動式の鏡とプリズムのシステムを使用して、 フィルムに焼き付けられるイメージを撮影者に表示します。このセクションで 説明する操作を行うには、クローン、マスク、リグなど、「Motion」の高度な技 術のいくつかに関する十分な知識が必要です。これらのテクニックについて詳し くは、「クローンレイヤーを作成する」、「シェイプ、マスク、およびペイント ストロークを使う」、および「リグを使用する」を参照してください。この例 に示す操作は、以下の手順に分けられます:

- 「Motion」でテンプレートプロジェクトを設定する
- 「ファインダ」のグラフィックスを作成する
- プレビューイメージを追加する
- ・マスクを追加する
- ・ 新しいリグを追加する/カスタマイズする
- ・ リグウィジェットとエフェクトテンプレートを「Final Cut Pro」に公開する

### 「Motion」で SLR エフェクトプロジェクトを設定する

- 1 「ファイル」>「新規」と選択します(またはCommand + Nキーを押します)。
- 2 「プロジェクトブラウザ」で「Final Cut エフェクト」を選択し、Final Cut Pro X プロジェクトに必要なプロジェクトプリセットを選択して、「開く」をクリックします。

メモ:この例では「放送 HD 720」プリセットを使用します。

プロジェクトが開きます。これには、1つの「エフェクトソース」プレースホル ダレイヤーを備えたグループが1つ含まれます。

プレースホルダ(矢印のイメージ)は、「Final Cut Pro」の「タイムライン」内 でエフェクトが適用されるクリップまたはイメージを表します。このテンプレー トでは、同じイメージまたはクリップのインスタンスを複数使用して SLRのスプ リットプリズムエフェクトを作り出すため、クローンはプレースホルダで構成さ れます。

- 3 プレースホルダのクローンを作成する:
  - a 「エフェクトソース」レイヤーを選択し、「オブジェクト」>「クローンレイ ヤーを作成」と選択します(または、Kキーを押します)。
  - b クローンレイヤーの名前を「背景」に変更します。
  - c「エフェクトソース」レイヤーをもう一度選択し、「オブジェクト」>「ク ローンレイヤーを作成」と選択します(または、Kキーを押します)。

d2番目のクローンレイヤーの名前を「上プリズム」に変更します。

- e「エフェクトソース」レイヤーの名前を「下プリズム」に変更します。
- 4 新しいグループをプロジェクトに追加する:
  - a 「レイヤー」リストで「グループ」を選択し、「レイヤー」リストの左下隅に ある追加(+)ボタンを4回クリックして、追加グループを4つ作成します。
  - **b** 最下層の(クローンを含む)グループに「背景グループ」という名前を付けま す。
  - c 「グループ1」に「下プリズムグループ」という名前を付けます。
  - d 「グループ 2」に「上プリズムグループ」という名前を付けます。
  - e 「グループ3」に「スプリットプリズムグループ」という名前を付けます。
  - f 「グループ4」に「フォーカススクリーングループ」という名前を付けます。 プロジェクトは、次の図のようになります:

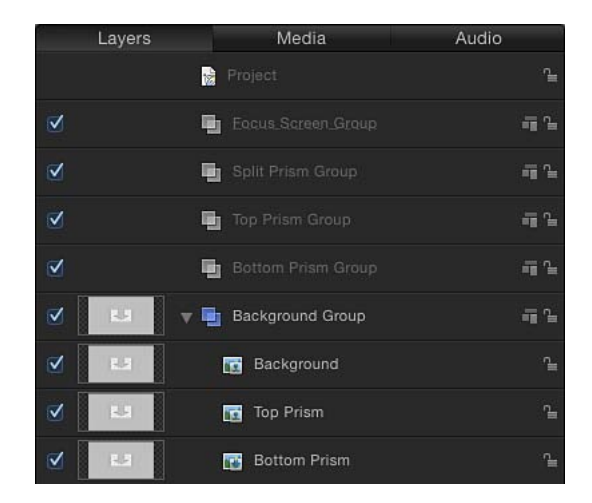

- 5 グループとプレースホルダのクローンを整理する:
  - a「下プリズム」クローンレイヤーを「下プリズムグループ」にドラッグします。「下プリズムグループ」の周囲にハイライトが表示されたら、マウスボタンを放します。
  - b 「上プリズム」クローンレイヤーを「上プリズムグループ」にドラッグしま す。
  - c Shiftキーを押しながら「下プリズムグループ」と「上プリズムグループ」を選 択し、「スプリットプリズムグループ」にドラッグします。
    - これで、「下プリズムグループ」と「上プリズムグループ」が、「スプリット プリズムグループ」のメンバーになりました。

d 「スプリットプリズムグループ」を「フォーカススクリーングループ」にド ラッグします。

プロジェクトは、次の図のようになります:

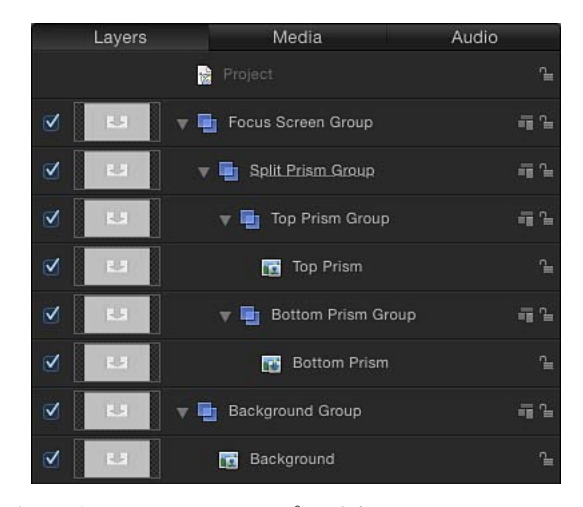

次の手順では、シェイプを追加して、SLRのファインダにあるフォーカスリング をシミュレートします。

### ファインダの焦点グラフィックスを追加するには

- 1 「フォーカススクリーン」グループを選択した状態で、ツールバーの「シェイ プ」ポップアップメニューから「円」ツールを選択します。
- 2 ポインタをキャンバスの中央に置き、Shift+Optionキーを押したままキャンバス 内で円を描きます。

円は、矢印のグラフィックが十分隠れる大きさにしてください。

**ヒント**: グリッドを表示してキャンバス内でのグラフィックスの位置決めを容易 にするには、キャンバスの上にある「表示」ポップアップメニューから「グリッ ド」を選択します。

- 3 円のレイヤーに「アウターリング」という名前を付けます。
- 4 「アウターリング」レイヤーを選択した状態で、「シェイプ」インスペクタで以下の操作を行います:
  - a 青色のアクティブ化ボックスの選択を解除して、「塗りつぶし」をオフにしま す。
  - **b** 青色のアクティブ化ボックスを選択して、「アウトライン」をオンにします。
  - c「ブラシカラー」を黒に設定します。
  - d 「幅」を1にします。

e 「ブラシの不透明度」を 80 パーセントに設定します。

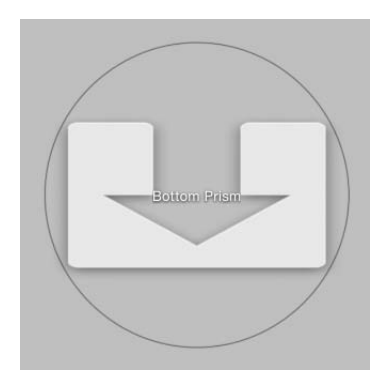

- 5 「アウターリング」レイヤーを選択した状態で Command + D キーを押し、複製 したシェイプに「テクスチャリング」という名前を付けます。
- 6 「シェイプ」インスペクタで、以下の操作を行います:
  - a 青色のアクティブ化ボックスの選択を解除して、「アウトライン」をオフにします。
  - b 青色のアクティブ化ボックスを選択して、「塗りつぶし」をオンにします。
  - c 「塗りのカラー」を黒に設定します。
  - d 「塗りの不透明度」を 35 パーセントに設定します。
- 7 「情報」インスペクタで、「調整」を 42 パーセントに設定します。
- ツールバーの「フィルタを追加」ポップアップメニューから「スタイライズ」> 「ハーフトーン」と選択します。
   画面のパターンが「テクスチャリング」に適用されます。
- 9 「フィルタ」インスペクタで、「コントラスト」を 0.2 に設定します。 次の手順では、イメージ(作成しているエフェクトの確認に役立ちます)を追加 して、ブラーフィルタを適用します。その後、ブラーフィルタにリグを適用し て、焦点が変化するエフェクトを作成します。

#### イメージを追加して、ブラーフィルタを背景に適用する

1 「ファイルブラウザ」内で静止画像をキャンバスにドラッグし、キャンバス内の プレースホルダが黄色に強調表示されたらマウスボタンを放します。 このイメージを使って、作成中のエフェクトを表示できます。イメージをキャン バスにドラッグすると、クローンと背景のレイヤーにそのイメージが適用されま す。この例では、象の群れのイメージが使用されています。象の写りは鮮明で す。

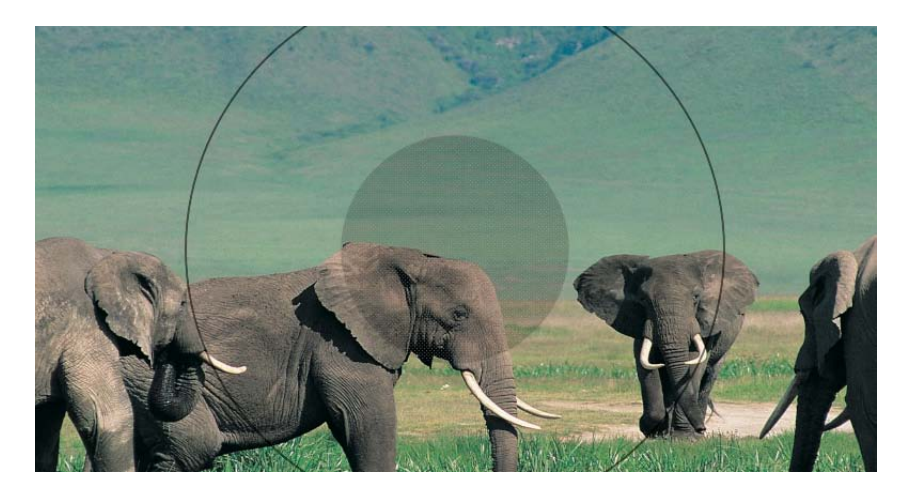

- 2 「レイヤー」リストで、「背景」レイヤーを選択します。
- 3 ツールバーの「フィルタを追加」ポップアップメニューから「ブラー」>「ブ ラー(ガウス)」と選択します。

「ブラー(ガウス)」フィルタが象のイメージに追加されます。

4 「フィルタ」インスペクタで、「適応量」を0に設定します。 ブラー度合いは、以降の手順で(リグの作成時に)変更されます。 以下の手順では、ファインダとスプリットプリズムの中心を作成するマスクを追加します。

### フォーカススクリーンマスクを追加するには

- 1 「テクスチャリング」レイヤーにマスクを追加する:
  - a 「レイヤー」リストで、「テクスチャリング」レイヤーを選択します。
  - b ツールバーの「マスク」ポップアップメニューから「円マスク」ツールを選択し、ポインタを「テクスチャリング」シェイプの中心に置いてから、Shift + Option キーを押したままキャンバス内でマスクを描きます。

次のイメージを参考にしてください:

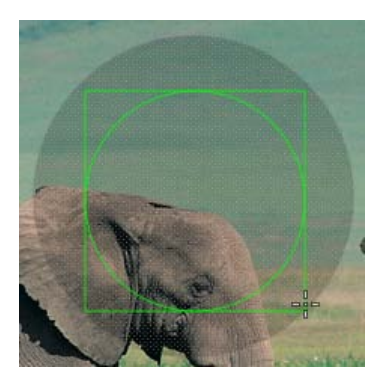

「テクスチャリング」の円がマスクされます。ただし、SLRファインダのフォー カスリングをシミュレートするには、マスクを反転する必要があります。 c 「マスク」インスペクタで、「マスクを反転」を選択します。

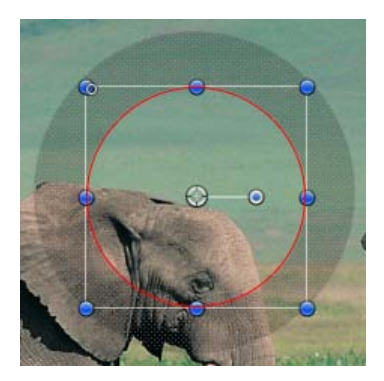

**ヒント:** キャンバス内のオブジェクトを配置するには、ダイナミックガイドと スナップを使用します(Nキーを押します)。オブジェクトを選択し、「オブ ジェクト」>「配置」メニューからオプションを選択します。

- 2 「上プリズムグループ」にマスクを追加する:
  - a 「レイヤー」リストで「上プリズムグループ」を選択します。
  - b ツールバーの「マスク」ポップアップメニューから「ベジェマスク」ツールを 選択し、キャンバス内で四角形を描いて、下の辺が円のグラフィックの中心を 斜めに通過するようにします。

# 次のイメージを参考にしてください:

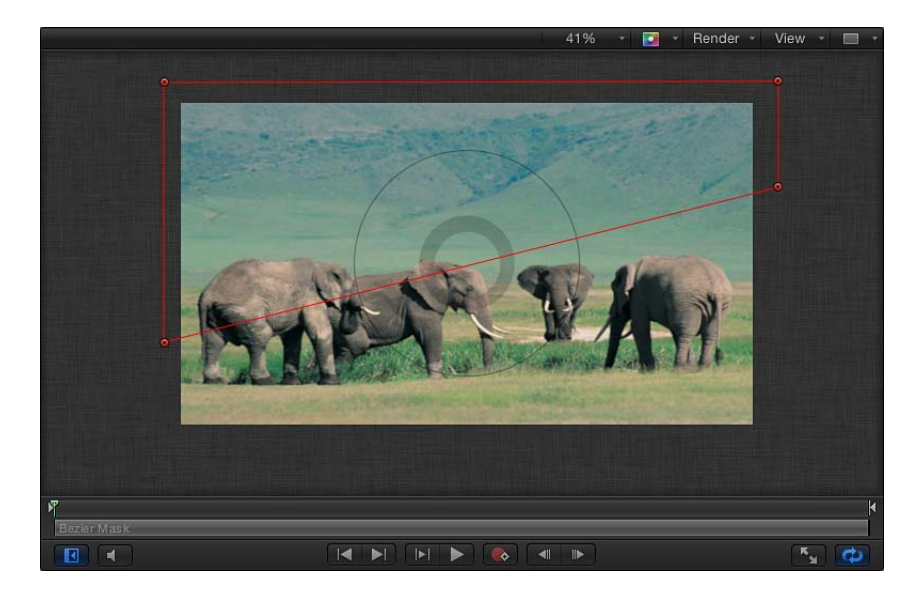

**ヒント:** キャンバスをすばやくズームアウトするには、Command+マイナス記 号キーを押します。キャンバスをズームインするには、Command + プラス記 号キーを押します。または、スペースバーと Command キーを(この順序で) 押したまま、キャンバス上を斜めにドラッグします。キャンバスでクリックし たスポットを中心としてズームされます。

c マスクを選択した状態で、「表示」>「ルーラを表示」と選択します(また は、Command + Shift + R キーを押します)。

d 縦のルーラから2つのガイドをドラッグして、マスクの左下隅と右下隅に配置 します。

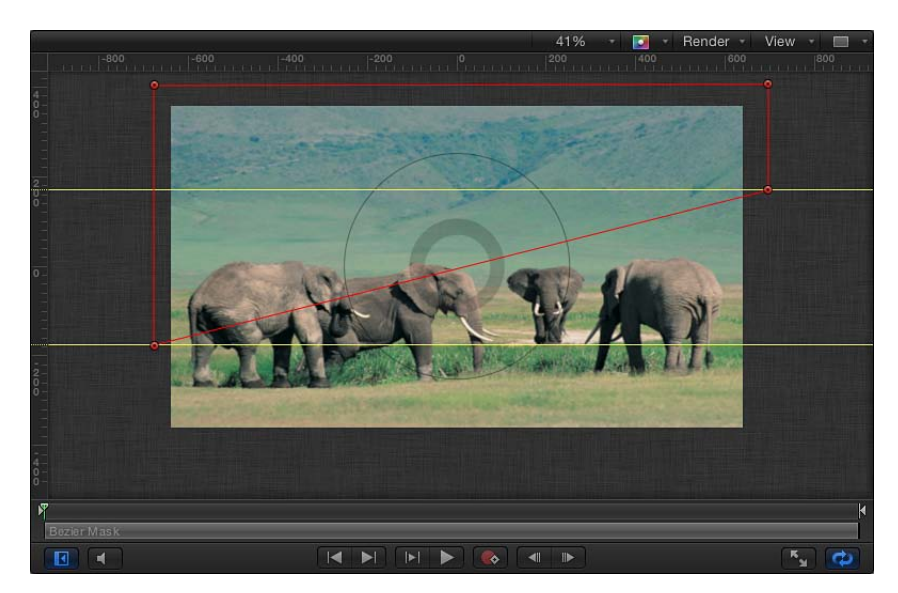

- 3 「下プリズムグループ」にマスクを追加する:
  - a 「レイヤー」リストで、手順2で作成したベジェマスクを選択します。
  - b 「編集」>「複製」と選択します(または、Command + Dキーを押します)。
    c ベジェマスクのコピーを「下プリズムグループ」にドラッグします。
  - d ツールバーの左端にあるポップアップメニューから「選択/変形」ツールを選 択します。

e Shift キーを押したまま、マスクの回転ハンドルを 180 度ドラッグします。

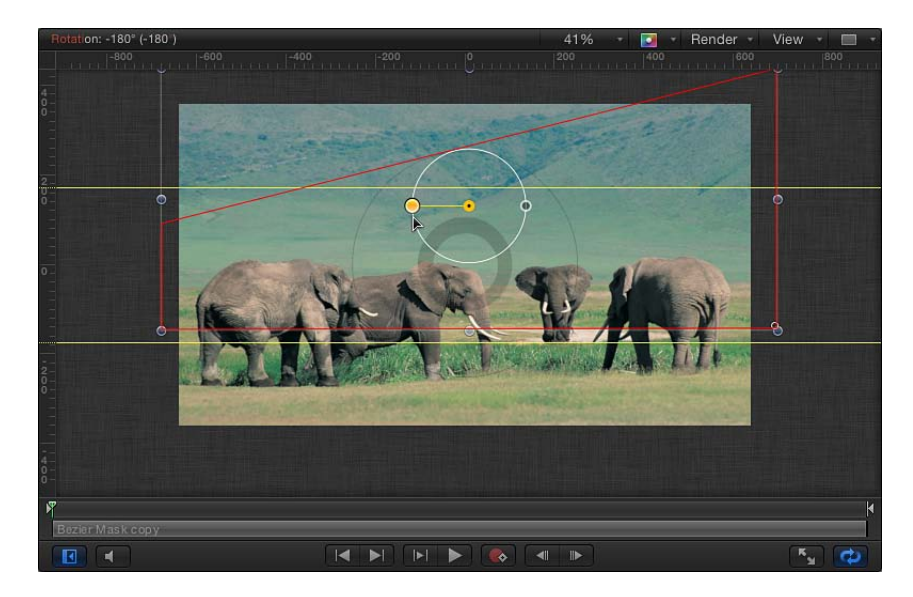

f マスクを下にドラッグして、マスクの左上隅と右上隅をガイドに揃えます。 *ヒント*: ドラッグの開始後に Shift キーを押したままにすると、動きが Y 軸に制 限されます。マスクの Y 位置を微調整するには、Command + ↑ キーまたは Command+↓キーを押すか、マスクの「情報」インスペクタで「Y」位置パラ メータを調整します。

マスクのエフェクトを表示するには、「背景グループ」をオフにしてから、「上プリズムグループ」または「下プリズムグループ」をオフにします。

- 4 「スプリットプリズムグループ」にマスクを追加する:
  - a 「レイヤー」リストで、「テクスチャリング」レイヤーに適用した円マスクを 選択して Command + D キーを押します。
  - b 円マスクのコピーを「スプリットプリズムグループ」にドラッグしてから、 「背景グループ」をオフにしてマスクのエフェクトを表示します。

「スプリットプリズムグループ」に適用されたマスクは反転した状態を保持し ますが、大きさは変化します。これは、調整されているオブジェクト(「テク スチャリング」)にマスクが適用されたためです。調整されていないオブジェ クトに適用されたマスクは、調整なしのサイズで適用されます。 c 円マスクのコピーを選択した状態で、「マスク」インスペクタの「マスクを反 転」チェックボックスの選択を解除します。

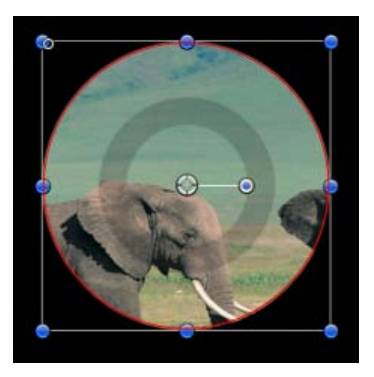

d 円マスクのコピーを選択した状態で「情報」インスペクタを開き、「調整」パ ラメータを 42 パーセントに設定して、「テクスチャリング」の大きさに一致 させます。

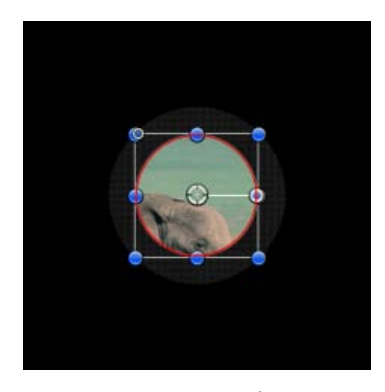

次の手順では、「上プリズム」レイヤーと「下プリズム」レイヤーの位置を制御 するリグを作成して、SLR カメラのフォーカスをシミュレートします。

#### SLR エフェクトリグを作成するには

- 1 「レイヤー」リストで、(「上プリズムグループ」ではなく)「上プリズム」ク ローンのレイヤーを選択し、「情報」インスペクタで以下の操作を行います:
  - a 「位置」パラメータの開閉用三角ボタンをクリックして、X、Y、およびZサブ パラメータを表示します。

b Control キーを押しながら「X」位置パラメータ名をクリックし、ショートカットメニューから「リグに追加」>「新規リグを作成」>「新規スライダに追加」と選択します。

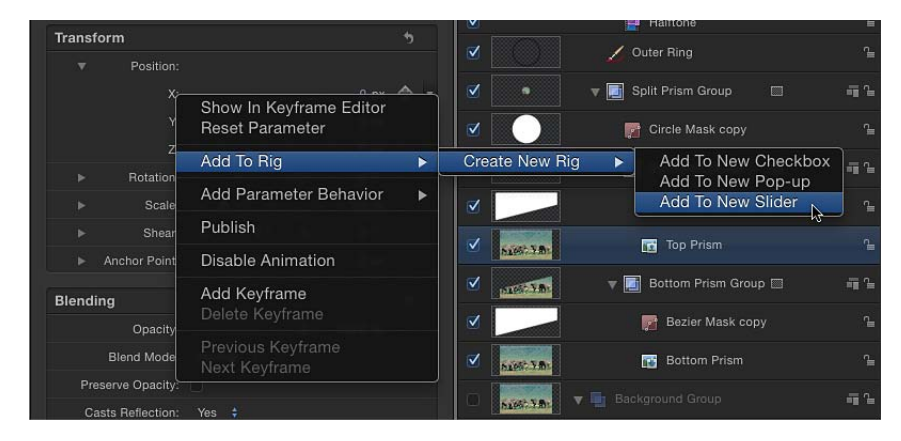

「ウィジェット」インスペクタが表示されます。このインスペクタには「上プリ ズム.X」というパラメータが1つ含まれています。「インスペクタ」(および 「上プリズム」クローンレイヤーの「情報」インスペクタ)で、パラメータの横 にリグアイコン(ジョイスティック)が表示されます。リグオブジェクトとスラ イダオブジェクトも、「レイヤー」リストの一番上付近に表示されます。

- 2 「下プリズム」クローンレイヤーを選択し、「情報」インスペクタで以下の操作 を行います:
  - a 「位置」パラメータの開閉用三角ボタンをクリックして、X、Y、およびZサブ パラメータを表示します。
  - b Control キーを押しながら「X」位置パラメータ名をクリックし、ショートカットメニューから「リグに追加」>「リグ」>「スライダに追加」と選択します。
- 3 「レイヤー」リストで「ブラー(ガウス)」フィルタを選択し、以下の操作を行います:
  - a 「フィルタ」インスペクタを開きます。
  - b Control キーを押しながら「量」パラメータ名をクリックし、ショートカット メニューから「リグに追加」>「リグ」>「スライダに追加」と選択します。
- 4 「レイヤー」リストで「リグ」を選択します。

リグ済みのパラメータが「リグ」インスペクタに表示されます。リストの一番上には、最近追加されたパラメータが表示されます。

| Properties Beh     | aviors        | Filters      |          | Rig |                     |
|--------------------|---------------|--------------|----------|-----|---------------------|
| + 🖪<br>Slider      | + 🗃<br>Pop-up | + 💽<br>Check | 2<br>box |     |                     |
| Slider             |               |              |          | \$  |                     |
| Slider:            | •             |              |          |     |                     |
| Edit Mode:         | Start         |              |          |     |                     |
| Background.Gaussia | <u>ф</u>      |              |          | លំង | 7                   |
| Bottom Prism.X     |               |              | 0 px     | ណំ  | – Rigged parameters |
| Top Prism.X        |               |              | 0 px     | å   |                     |
| ▼ Options:         |               |              |          | ъ   |                     |
| Range Minimum:     | <u>نه</u>     |              |          |     |                     |
| Range Maximum:     |               | <u>,</u> (10 | 0.0      |     |                     |
| Interpolation:     | Linear ‡      |              |          |     |                     |

次の手順では、ファインダの焦点エフェクトをシミュレートする3つの異なるス ナップショットを作成します。最初のスナップショットでは、上プリズムが左に 移動し、背景イメージがピンぼけで表示されます。2番目のスナップショットで は、上プリズムと下プリズムが配置され、背景イメージが鮮明に表示されます。 3番目のスナップショットでは、下プリズムが右に移動し、背景イメージがピン ぼけで表示されます。

リグ、ウィジェット、およびスナップショットの使用方法について詳しくは、 「リグを使用する」を参照してください。

#### SLR リグのスナップショットを作成するには

- 「レイヤー」リストで「背景グループ」チェックボックスを選択し、スナップ ショットを作成しながらそのエフェクトを表示します。
- 2 「リグ」インスペクタで、スライダコントロールのすぐ下をダブルクリックして スナップショットを追加し、スナップショットの青いタグを 50 付近までドラッ グします。

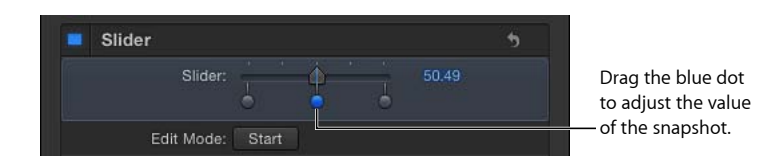

- 3 最初のスナップショット(左端のタグ)をクリックして、以下の値を設定します:
  - a 「ブラー(ガウス)」の「量」を 150 に設定します。

第11章 Final Cut Pro X 用のテンプレートを作成する

- **b** 「下プリズム」の「X」を 25 に設定します。
- c 「上プリズム」の「X」を -25 に設定します。
  このスナップショットは、極端な焦点のSLRカメラのファインダをシミュレートします。
- 4 3番目のスナップショットをクリックして、以下の値を設定します:
  - a 「ブラー(ガウス)」の「量」を 150 に設定します。
  - **b** 「下プリズム」の「X」を –25 に設定します。
  - c 「上プリズム」の「X」を 25 に設定します。
    このスナップショットは、もう一方の極端な焦点の SLR カメラのファインダを シミュレートします。

**メモ:** 中間のスナップショット値は 0 のままで、SLR カメラのレンズの焦点が 合っていることを表します。

5 スライダを前後に動かして、リグ済みのパラメータのエフェクトを表示します。 スナップショットタグではなく、スライダコントロールだけを必ずドラッグする ようにしてください。

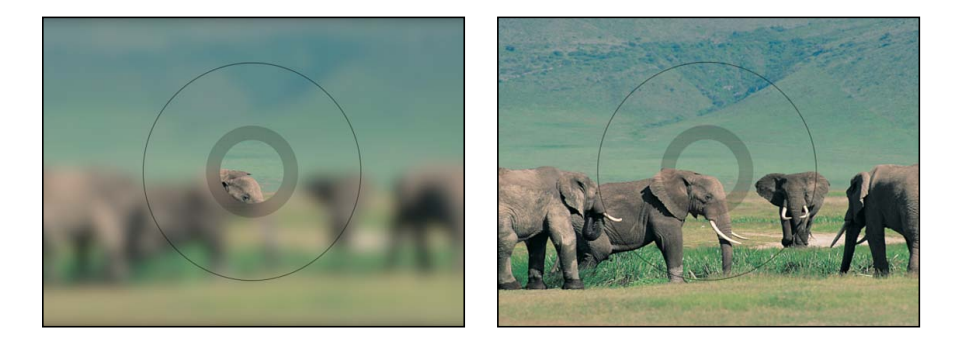

完成した SLR エフェクトが「Final Cut Pro X」の「タイムライン」に追加される と、このスライダが「エフェクト」インスペクタに表示されます。

次の手順では、リグスライダを「焦点」として公開します。「Final Cut Pro X」で 「焦点」スライダを前後に動かすと、SLRカメラのファインダでの焦点を合わせ がシミュレートされます。

### スライダウィジェットと SLR エフェクトテンプレートを公開するには

1 「レイヤー」リストで、スライダウィジェットに「焦点」という名前を付けま す。

- 2 「リグ」または「焦点」ウィジェットを選択してから、「リグ」インスペクタで 以下のいずれかの操作を行います:
  - 「焦点」スライダのアニメーションメニュー(ポインタをパラメータ行の右側 に置いたときに表示される下向きの三角形)をクリックして、ポップアップメ ニューで「公開」を選択します。
  - Control キーを押しながら「焦点」スライダのパラメータ名をクリックして、 ショートカットメニューで「公開」を選択します。
- 3 「レイヤー」リストでプロジェクトオブジェクトを選択し、「プロジェクト」インスペクタの「公開」パネルを開きます。

「公開されたパラメータ」リストに「焦点」スライダが表示され、「FinalCutPro」の「インスペクタ」にどのパラメータコントロールが表示されるかを示します。

| Properties  |            |  | Fill |  | Project |
|-------------|------------|--|------|--|---------|
| Publishing  | Snapshots  |  |      |  |         |
|             |            |  |      |  |         |
| Published F | Parameters |  |      |  | •       |

- 4 「ファイル」>「保存」と選択してから、以下の操作を行います:
  - a 保存ダイアログで、テンプレートの名前を入力します。

名前を指定しないと、テンプレートは「Final Cut Pro」の「エフェクトブラウザ」に「新規テンプレート」と表示されます。

**b**「カテゴリ」ポップアップメニューでカテゴリを選択します。

独自のカテゴリを作成することもできます。カテゴリは、「Motion」の「プロ ジェクトブラウザ」と「Final Cut Pro」の「エフェクトブラウザ」に表示されま す。

c 必要に応じて、「テーマ」ポップアップメニューでテーマを選択します。

テーマは作成することもできます。テーマは、「Motion」の「プロジェクトブ ラウザ」と「Final Cut Pro X」の「テーマブラウザ」に表示されます。テーマ は、テンプレートの分類に役立つメタデータ・タグです。「Motion」の「プロ ジェクトブラウザ」のテーマとカテゴリについて詳しくは、「プロジェクトブ ラウザ」を参照してください。

- d「Motion」の「プロジェクトブラウザ」にプレビュームービーを表示しない場合は、「プレビュームービーを保存」の選択を解除します。
  テンプレートが、すぐに使用できる状態で「Final Cut Pro」の「エフェクトブラウザ」に表示されます。「Final Cut Pro」でパラメータにキーフレームを設定する方法については、「Final Cut Pro X ヘルプ」を参照してください。
- e 「公開」をクリックします。

# Final Cut Pro X 用のタイトルを作成する

「Final Cut Pro X」で使用するカスタムタイトルを作成するには、「Final Cut タイトル」テンプレートを使用します。

「プロジェクトブラウザ」について詳しくは、「プロジェクトブラウザ」を参照 してください。「Final Cut Pro」でのタイトルの操作について詳しくは、 「Final Cut Pro ヘルプ」を参照してください。

## タイトルテンプレートを作成するには

- 1 「Motion」で、「ファイル」>「プロジェクトブラウザから新規作成」と選択します(または、Command + Option + N キーを押します)。 「プロジェクトブラウザ」が表示されます。
- 2 「プロジェクトブラウザ」で、「Final Cut タイトル」をクリックし、「プリセット」ポップアップメニューからプロジェクトサイズを選択します。

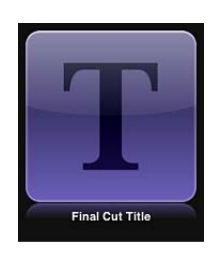

*重要:*必ず、Final Cut Pro プロジェクトで使用する予定の最も高い解像度のテンプレートを作成してください。

- 3 「開く」をクリックします(または Return キーを押します)。 すでに目的のプリセットを選択済みの場合は、「プロジェクトブラウザ」で「Final Cut タイトル」をダブルクリックすることができます。 テキストレイヤー(「テキストをここに入力」)とプレースホルダのレイヤー (「タイトルの背景」)という2つのレイヤーが含まれている、新しい名称未設 定の Motion プロジェクトが開きます。
- 4 「タイトルの背景」プレースホルダに参照用のイメージを追加して作業をプレビューするには、以下のいずれかの操作を行います:
  - 「ファイルブラウザ」または「ライブラリ」から、イメージをキャンバス内の プレースホルダの矢印の上にドラッグします。ポインタがカーブポインタに なったら、マウスボタンを放します。
  - 「ファイルブラウザ」または「ライブラリ」から、イメージを「レイヤー」リ スト内の「タイトルの背景」レイヤーにドラッグします。ポインタがカーブポ インタになったら、マウスボタンを放します。

イメージは必ず、「ファイルブラウザ」または「ライブラリ」からプレースホ ルダにドラッグしてください。イメージを誤って新しいレイヤーに置いた場 合、イメージをプレースホルダのレイヤーに移動することはできません。 イメージが「タイトルの背景」レイヤーに追加されてキャンバス内の矢印のグ ラフィックと置き換わり、プロジェクトと同じサイズでない場合はサイズが変 更されます。このイメージは、作成中のエフェクトの結果をプレビューするた めに使われる一時的なメディアです。これは「Final Cut Pro X」タイトルでは使 用されません。

5 必要に応じてテキストを変更し、アニメーション、フィルタ、テキストビヘイビ アなどのエフェクトを追加してカスタムタイトルを作成します。

ユーザはテキストを「FinalCut Pro」で変更できるため、「Motion」でデフォルト のテキスト(「テキストをここに入力」)を変更する必要はありません。「テキ スト」インスペクタ、「フィルタ」インスペクタ、「ビヘイビア」インスペク タ、および「情報」インスペクタでパラメータを調整したりアニメートしたりし て、印象的なタイトルシーケンスを作成できます。テキストの使いかたについて 詳しくは、「テキストを作成する/編集する」および「テキストをアニメーショ ンする」を参照してください。

6 「Final Cut Pro」のユーザに特定のパラメータの変更を許可するには、アクセス できるようにしたい各パラメータの「アニメーション」ポップアップメニューか ら「公開」を選択します。

パラメータを公開すると、カスタムタイトルをクリップに追加したときに、ユー ザインターフェイスのコントロール(スライダ、チェックボックス、またはダイ ヤル)を「Final Cut Pro」の「インスペクタ」で使用できるようになります。公 開されたパラメータは、「Final Cut Pro」で調整したりキーフレーム設定したり できます。詳しくは、「テンプレート内のパラメータを公開する」を参照してく ださい。テキストパラメータの公開に固有の情報については、「テキストパラ メータを公開する」を参照してください。

- 7 オプション:作成したカスタムタイトルに満足できたら、テンプレートからプレビューイメージを削除できます。これには、「エフェクトソース」レイヤーを選択してから、「イメージ」インスペクタで「消去」ボタンをクリックします。 一時的なイメージは削除され、テンプレートの「メディア」フォルダには保存されません。詳しくは、「テンプレートファイルとメディアの保存場所」を参照してください。
- 8 「ファイル」>「保存」と選択してから、以下の操作を行います:
  - a 保存ダイアログで、テンプレートの名前を入力します。 名前を指定しないと、テンプレートは「FinalCutPro」の「タイトルブラウザ」 に「新規テンプレート」と表示されます。
  - **b**「カテゴリ」ポップアップメニューでカテゴリを選択します。

独自のカテゴリを作成することもできます。カテゴリは、「Motion」の「プロ ジェクトブラウザ」と「Final Cut Pro」の「タイトルブラウザ」に表示されま す。

- c 必要に応じて、「テーマ」ポップアップメニューでテーマを選択します。 テーマは作成することもできます。テーマは、「Motion」の「プロジェクトブ ラウザ」と「FinalCutPro」の「テーマブラウザ」に表示されます。テーマは、 テンプレートの分類に役立つメタデータ・タグです。「Motion」の「プロジェ クトブラウザ」のテーマとカテゴリについて詳しくは、「プロジェクトブラウ ザ」を参照してください。
- d プロジェクト内で使用されていないメディア(「メディア」リスト内のメディ アやオーディオのうち、テンプレートで使用されていないもの)を保持するに は、「使用していないメディアを含める」を選択します。
- e 「Motion」の「プロジェクトブラウザ」にプレビュームービーを表示したい場 合は、「プレビュームービーを保存」を選択します。
- 9 「公開」をクリックします。

テンプレートと残りのメディアが保存され、「Final Cut Pro」の「タイトルブラ ウザ」に書き出されます。

### タイトルの背景を作成する

「タイトルの背景」プレースホルダが含まれているタイトルテンプレートを 「Final Cut Pro」のメインの「タイムライン」に追加すると、このプレースホル ダは無視されます。Final Cut Pro プロジェクトに背景のソースクリップを指定す るには、タイトルテンプレートにドロップゾーンを追加してから、「Final Cut Pro」 のドロップゾーンにメディアを割り当てます。

テンプレートのドロップゾーンを使うと、「Final Cut Pro X」のユーザは、適用したエフェクトの指定した領域にメディアを配置できます。フィルタ、ビヘイビア、アニメーションなどのエフェクトは「Motion」でドロップゾーンに追加できるため、それらのエフェクトは後で「Final Cut Pro」で追加したクリップに影響します。ドロップゾーンの詳細については、「ドロップゾーン」を参照してください。

#### タイトルテンプレートの背景を追加するには

「Final Cut タイトル」プロジェクトで、「オブジェクト」>「新規ドロップゾーン」と選択します。

ドロップゾーンのレイヤー(タイトルは「ドロップゾーン」)が「レイヤー」リ ストとキャンバスに表示されます。 タイトルを Final Cut Pro プロジェクトに追加すると、「Final Cut Pro」の「インス ペクタ」にドロップゾーンのイメージウェルが表示されます。編集者は、このイ メージウェルを使って、タイトルの下に表示されるソースクリップを追加できま す。また、ドロップゾーンのオンスクリーンコントロールを使って、ドロップ ゾーン内でソースクリップをパンまたは縮小/拡大できます。詳しくは、 「Final Cut Pro ヘルプ」を参照してください。

# Motion で Final Cut Pro X のタイトルを変更する

「FinalCutProX」の「タイトルブラウザ」に表示されるプリセットは、「Motion」 で作成したものです。これらのプリセットは、「Motion」で変更してから、 「Final Cut Pro」で新しいタイトルエフェクトとして保存できます。

「Motion」で「Final Cut Pro X」のタイトルを変更するには

1 「Final Cut Pro」で、ツールバーの「タイトルブラウザ」ボタンをクリックします。

「タイトルブラウザ」が表示されます。

- 編集するタイトルエフェクトを見つけます。
  タイトルエフェクトをプレビューするには、タイトルエフェクトのサムネール上 にポインタを移動します。
- 3 Control キーを押しながらタイトルをクリックし、以下のいずれかの操作を行い ます:
  - タイトルが「Final Cut Pro X」プリセットの場合は、ショートカットメニューから「コピーを Motion で開く」を選択します。

プロジェクトのコピーが「Motion」で開き、複製されたファイルが 「Final Cut Pro」の「タイトルブラウザ」に表示されます。

タイトルが「Motion」で作成したテンプレートの場合は、ショートカットメニューから「Motion で開く」を選択します。

元のプロジェクトが「Motion」で開きます。

「Motion」でエフェクトを作成したときに使用したプレビューイメージを、プロ ジェクトと一緒に保存した場合は、そのメディアがテンプレートに表示されま す。

- 4 「Motion」でプロジェクトを変更してから、以下のいずれかの操作を行います:
  - ・ FinalCutPro プリセットのコピーをデフォルト名で保存するには、「ファイル」 > 「保存」と選択します。
  - Final Cut Pro プリセットのコピーを新しい名前で保存するには、「ファイル」
    >「別名で保存」と選択し、保存ダイアログ情報を入力してから、「公開」を クリックします。

- 「Motion」で作成したテンプレートをアップデートしたものを保存して、元の テンプレートを上書きするには、「ファイル」>「保存」と選択します。
- 「Motion」で作成したテンプレートをアップデートしたものをコピーとして保存するには、「ファイル」>「別名で保存」と選択し、保存ダイアログ情報を入力してから、「公開」をクリックします。

メモ:「Final Cut Pro」の「タイムライン」に適用したプリセットの Final Cut Pro タイトルを「Motion」で変更しても、保存された変更は、「Final Cut Pro」の 「タイムライン」のテンプレートのインスタンスには影響しません。ただし、 変更したバージョンのプリセットを「Final Cut Pro」の「タイムライン」に適用 した後に、「Motion」でテンプレートに加えた変更は、「Final Cut Pro」の「タ イムライン」のタイトルのインスタンスに影響します。

テンプレートが保存されて、「Final Cut Pro」の「タイトルブラウザ」に表示されます。

# Final Cut Pro X 用のトランジションを作成する

「Final Cut Pro X」で使うためにカスタムトランジションを作成するには、「Final Cut トランジション」テンプレートを使用します。

「プロジェクトブラウザ」について詳しくは、「プロジェクトブラウザ」を参照 してください。「Final Cut Pro」でのトランジションの適用と編集について詳し くは、「Final Cut Pro ヘルプ」を参照してください。

## トランジションテンプレートを作成するには

1 「Motion」で、「ファイル」>「プロジェクトブラウザから新規作成」と選択します(または、Command + Option + N キーを押します)。

「プロジェクトブラウザ」が表示されます。

2 「プロジェクトブラウザ」で、「Final Cut トランジション」をクリックし、「プ リセット」ポップアップメニューからプロジェクトサイズを選択します。

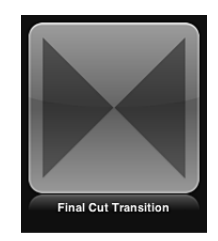

*重要:*必ず、Final Cut Pro プロジェクトで使用する予定の最も高い解像度のテンプレートを作成してください。

3 「開く」をクリックします(または Return キーを押します)。

すでに目的のプリセットを選択済みの場合は、「プロジェクトブラウザ」で「Final Cut トランジション」をダブルクリックすることができます。

「トランジション A」と「トランジション B」という 2 つのプレースホルダのレ イヤーが含まれている、新しい名称未設定の Motion プロジェクトが開きます。

- 4 プレースホルダに参照用のイメージを追加して作業をプレビューするには、以下の操作を行います:
  - a 「ファイルブラウザ」または「ライブラリ」から「レイヤー」リストの「トラ ンジション A」レイヤー上(またはキャンバスの「トランジション A」の矢印 の上)に、イメージをドラッグします。ポインタがカーブポインタになった ら、マウスボタンを放します。
  - b「ファイルブラウザ」または「ライブラリ」から、2番目のイメージを「レイ ヤー」リスト内の「トランジションB」レイヤーにドラッグします。ポインタ がカーブポインタになったら、マウスボタンを放します。
    - イメージは必ず、「ファイルブラウザ」または「ライブラリ」からプレースホ ルダに直接ドラッグしてください。イメージを誤って新しいレイヤーに置いた 場合、イメージをプレースホルダのレイヤーに移動することはできません。
    - イメージは「トランジション A」および「トランジション B」プレースホルダ のレイヤーに追加されてキャンバス内の矢印のグラフィックに置き換わり、プ ロジェクトとサイズが異なる場合はサイズ変更されます。これらのイメージ は、作成中のトランジションの結果をプレビューするために使われる一時的な メディアとして機能します。これは Final Cut Pro X トランジションでは使用さ れません。
- 5 「トランジション A」と「トランジション B」を変更して、フィルタやビヘイビアなどのエフェクトの組み合わせを使って、トランジションの途中でそれらが互いに流れ込むようにします。たとえば、「トランジションA」が「トランジションB」にフェードインするときに画面を横切るレンズフレアをアニメートします。

テンプレートを設計する際は、トランジションの前にあるクリップAの末尾をト ランジションの開始に合わせ、トランジションの終了をトランジションの後にあ るクリップBに合わせるための、最良の方法を考えてください。たとえば、プ レースホルダAがフルスクリーンで始まりプレースホルダBがフルスクリーンで 終わるトランジションでは、不快なジャンプを回避できます。トランジションの プレースホルダの間のデフォルトの動作はカットのため、たいていの場合は、 「タイムライン」でオーバーレイするようにプレースホルダのタイムバーを調整 してトランジションをスムーズにしてから、キーフレームまたはビヘイビアを 使って不透明度をアニメートする必要があります。

★モ:「Final Cut Pro」環境設定のデフォルトのトランジションの長さの設定を無効にして、トランジションテンプレートの継続時間を使用するには、「レイヤー」リストで「プロジェクト」オブジェクトを選択し、「情報」インスペクタの「FCP継続時間を上書き」チェックボックスを選択します。

フィルタの操作方法について詳しくは、「フィルタを使う」を参照してください。ビヘイビアについて詳しくは、「ビヘイビアを使う」を参照してください。

6 「Final Cut Pro」のユーザにパラメータの変更を許可するには、アクセスできる ようにしたい各パラメータの「アニメーション」ポップアップメニューから「公 開」を選択します。

パラメータを公開すると、カスタムエフェクトをクリップに適用したときに、 ユーザインターフェイスのコントロール(スライダ、チェックボックス、または ダイヤル)を「FinalCutPro」の「インスペクタ」で使用できるようになります。 公開されたパラメータは、「Final Cut Pro」で調整したりキーフレーム設定した りできます。詳しくは、「テンプレート内のパラメータを公開する」を参照して ください。

7 オプション:作成したトランジションに満足できたら、テンプレートからプレビューイメージを削除できます。これには、「トランジション」レイヤーのそれぞれを選択してから、「イメージ」インスペクタで「消去」ボタンをクリックします。

一時的なイメージは削除されます。

- 8 「ファイル」>「保存」と選択してから、以下の操作を行います:
  - a保存ダイアログで、テンプレートの名前を入力します。

名前を指定しないと、テンプレートは「Final Cut Pro」の「トランジションブラ ウザ」に「新規テンプレート」と表示されます。

b 「カテゴリ」ポップアップメニューでカテゴリを選択します。

独自のカテゴリを作成することもできます。カテゴリは、「Motion」の「プロ ジェクトブラウザ」と「Final Cut Pro」の「トランジションブラウザ」に表示さ れます。

- c 必要に応じて、「テーマ」ポップアップメニューでテーマを選択します。
  テーマは作成することもできます。テーマは、「Motion」の「プロジェクトブラウザ」と「FinalCut Pro」の「テーマブラウザ」に表示されます。テーマは、
  テンプレートの分類に役立つメタデータ・タグです。「Motion」の「プロジェクトブラウザ」のテーマとカテゴリについて詳しくは、「プロジェクトブラウザ」を参照してください。
- d プロジェクト内で使用されていないメディア(「メディア」リスト内のメディ アやオーディオのうち、テンプレートで使用されていないもの)を保持するに は、「使用していないメディアを含める」を選択します。
- e 「Motion」の「プロジェクトブラウザ」にプレビュームービーを表示したい場 合は、「プレビュームービーを保存」を選択します。
- 9 「公開」をクリックします。 テンプレートと残りのメディアが保存され、「Final Cut Pro」の「トランジショ ンブラウザ」に書き出されます。

## トランジションの背景を作成する

カスタムトランジションに背景のイメージやクリップを含めたい場合がありま す。たとえば、「トランジション A」と「トランジション B」のクリップをアニ メートして縮小し、「ビューア」の背景が見えるようになった場合は、背景イ メージを画面全体に表示したい場合があります。背景は、トランジションテンプ レートにドロップゾーンを追加することによって作成できます。テンプレートを Final Cut Pro プロジェクトに適用した後、ドロップゾーンにソースメディアを割 り当てることができます。

テンプレートのドロップゾーンを使うと、「Final Cut Pro X」のユーザは、適用したエフェクトの指定した領域にメディアを配置できます。フィルタ、ビヘイビア、アニメーションなどのエフェクトは「Motion」でドロップゾーンに追加して、後で「Final Cut Pro」で追加したクリップに影響を与えることができます。 ドロップゾーンの詳細については、「ドロップゾーン」を参照してください。

トランジションテンプレートの背景を作成するには

1 「Final Cut トランジション」プロジェクトで、「オブジェクト」>「新規ドロッ プゾーン」と選択します。

ドロップゾーンのレイヤー(タイトルは「ドロップゾーン」)が「レイヤー」リ ストとキャンバスに表示されます。

- 2 ドロップゾーンのレイヤーを選択してから、「イメージ」インスペクタで以下のいずれかの操作を行います:
  - 「FinalCutPro」でドロップゾーンのソースメディアとしてクリップを使用する 場合は、「タイプ」ポップアップメニューから「メディアソース」を選択しま す。

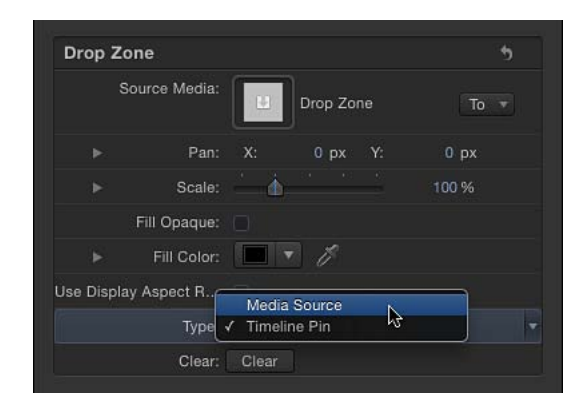

トランジションを Final Cut Pro プロジェクトに追加すると、「Final Cut Pro」の「インスペクタ」にドロップゾーンのイメージウェルが表示されます。編集者は、このイメージウェルを使って、カスタムのトランジション中に背景として表示されるソースクリップを追加できます。詳しくは、「Final Cut Pro X ヘルプ」を参照してください。

 「FinalCut Pro」でドロップゾーンのソースメディアとして静止画像を使用する 場合は、「タイプ」ポップアップメニューから「タイムラインピン」を選択し ます。

Final Cut Pro プロジェクトにトランジションを追加するときは、番号の付いた ハンドルを「タイムライン」に沿ってドラッグすることによって、クリップの 1つのフレームをドロップゾーン内のソースフレームとして選択できます。詳 しくは、「Final Cut Pro X ヘルプ」を参照してください。

**メモ:**ドロップゾーンのソースメディアをパンまたは縮小/拡大した場合に表示 されるドロップゾーンの背景のカラーを設定できます。詳しくは、ドロップゾー ンを参照してください。

# Motion で Final Cut Pro X のトランジションを変更する

「Final Cut Pro X」の「トランジションブラウザ」に表示される多くのプリセット は、「Motion」で作成したものです。これらのプリセットは、「Motion」で変更 してから、「Final Cut Pro」でトランジションとして保存できます。

「Motion」で「Final Cut Pro X」のトランジションを変更するには

1 「Final Cut Pro X」で、ツールバーの「トランジションブラウザ」ボタンをクリックします。

「トランジションブラウザ」が表示されます。

2 編集するトランジションを見つけます。

エフェクトをプレビューするには、トランジションのサムネール上にポインタを 移動します。

- 3 Control キーを押しながらトランジションをクリックし、以下のいずれかの操作 を行います:
  - トランジションが Final Cut Pro プリセットの場合は、ショートカットメニュー から「コピーを Motion で開く」を選択します。

プロジェクトのコピーが「Motion」で開き、複製されたファイルが 「Final Cut Pro」の「トランジションブラウザ」に表示されます。

**メモ:** 「コピーを Motion で開く」コマンドは FxPlug トランジションには使用 できません。

トランジションが「Motion」で作成したテンプレートの場合は、ショートカットメニューから「Motion で開く」を選択します。

元のプロジェクトが「Motion」で開きます。

「Motion」でトランジションを作成したときに使用したプレビューイメージをプ ロジェクトと一緒に保存した場合は、そのメディアがテンプレートに表示されま す。
- 4 プロジェクトを変更してから、以下のいずれかの操作を行います:
  - FinalCutProプリセットのコピーをデフォルト名で保存するには、「ファイル」
     >「保存」と選択します。
  - Final Cut Pro プリセットのコピーを新しい名前で保存するには、「ファイル」
     >「別名で保存」と選択し、保存ダイアログ情報を入力してから、「公開」を クリックします。
  - 「Motion」で作成したテンプレートをアップデートしたものを保存して、元の テンプレートを上書きするには、「ファイル」>「保存」と選択します。
  - 「Motion」で作成したテンプレートをアップデートしたものをコピーとして保存するには、「ファイル」>「別名で保存」と選択し、保存ダイアログ情報を入力してから、「公開」をクリックします。

メモ:「Final Cut Pro」の「タイムライン」に適用したプリセットの Final Cut Pro トランジションを「Motion」で変更しても、保存された変更は、「Final Cut Pro」の「タイムライン」のテンプレートのインスタンスには影響しません。ただ し、変更したバージョンのプリセットを「Final Cut Pro」の「タイムライン」に 適用した後に、「Motion」でテンプレートに加えた変更は、「Final Cut Pro」の 「タイムライン」のトランジションのインスタンスに影響します。

テンプレートが保存されて、「Final Cut Pro」の「トランジションブラウザ」に 表示されます。

# 例:プリズム・ブラー・トランジションを作成する

この例では、「Motion」で独自の、かつ単純な Final Cut Pro X トランジションを 作成する方法を示します。クリップAが、プリズム・ブラー・エフェクトに合わ せてクリップ B にディゾルブします。

### プリズム・ブラー・トランジションを作成するには

- 1 「ファイル」>「新規」と選択します(またはCommand + Nキーを押します)。
- プロジェクトブラウザ」で「Final Cut トランジション」を選択し、Final Cut Pro X プロジェクトに必要なプロジェクトプリセットを選択してから、「継続時間」 を 200 フレームに設定して、「開く」をクリックします。

メモ:この例では「放送 HD 720」プリセットを使用します。

プロジェクトが開きます。これには、2つのプレースホルダレイヤー(「トラン ジション A」と「トランジション B」)を備えたグループが1つ含まれます。

3 オプション:静止画像を「ファイルブラウザ」から「レイヤー」リスト内の「ト ランジション A」にドラッグしてから、別の静止画像を「トランジション B」に ドラッグし、ポインタがカーブした矢印に変化したらマウスボタンを放します。 これにより、作成中のトランジションがより見やすくなります。

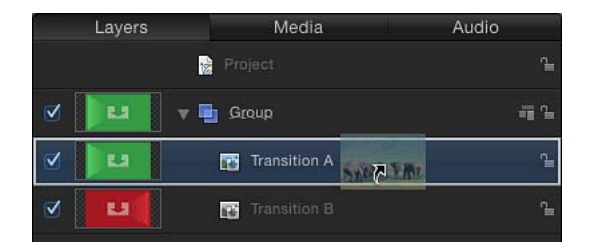

メモ:この例では、イメージは一切使用しません。

デフォルトでは、プロジェクトの再生時(スペースバーを押します)にトランジ ションはありません。「トランジション A」が終了すると、「トランジション B」が突然開始されます。

4 「タイムライン」内でポインタを「トランジションA」バーの端に置き、矢印が トリムポインタになったらバーをプロジェクトの端にドラッグします。

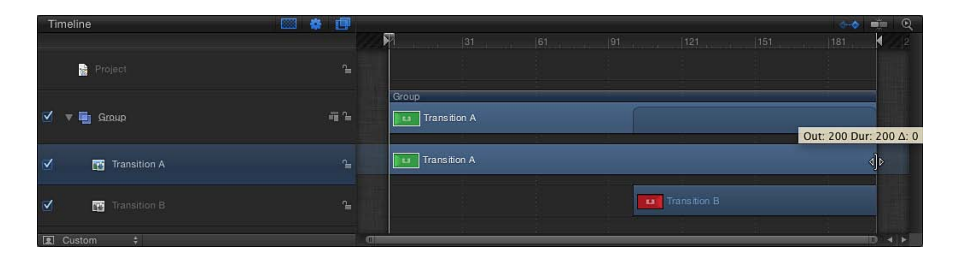

- 5 「トランジション B」バーの先頭をフレーム 80 にドラッグします。
- 6 以下の操作を行って、「トランジション A」の不透明度をアニメートします:
  - a 記録ボタンをクリックして(A キーを押して)、「トランジション A」を選択 します。
  - **b** 再生ヘッドをフレーム1にドラッグし、「情報」インスペクタで「不透明度」 を 100 に設定します。

デフォルトの不透明度値は100であるため、不透明度値スライダを前後に動か すか、値フィールドに100を入力して、キーフレームが確実に作成されるよう にします。

**ヒント:**「タイムライン」にキーフレームを表示するには、「タイムライン」 のトラック領域の右上隅にある「キーフレームを表示します/隠します」ボタ ンをクリックします。

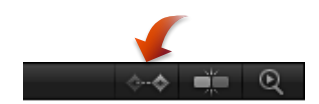

- cフレーム 80 で、「不透明度」を 100 に設定します。
  - キーフレームが確実に作成されるように、不透明度値を再度調整します。これ により、「トランジション A」が「トランジション B」にフェードインすると きに黒くなるのを防ぎます。
- d フレーム 130 で、「不透明度」を 0 に設定します。 プロジェクトを再生すると、「トランジション A」が「トランジション B」に フェードインします。
- 7 「レイヤー」リストで「グループ」を選択します。
- ツールバーの「フィルタを追加」ポップアップメニューから、「ブラー」>「プリズム」と選択します。
- 9 「プリズム」フィルタのブラー度合いをアニメートします:
  - a 再生ヘッドをフレーム1にドラッグしてから、「フィルタ」インスペクタを開いて、「適応量」を0に設定します。

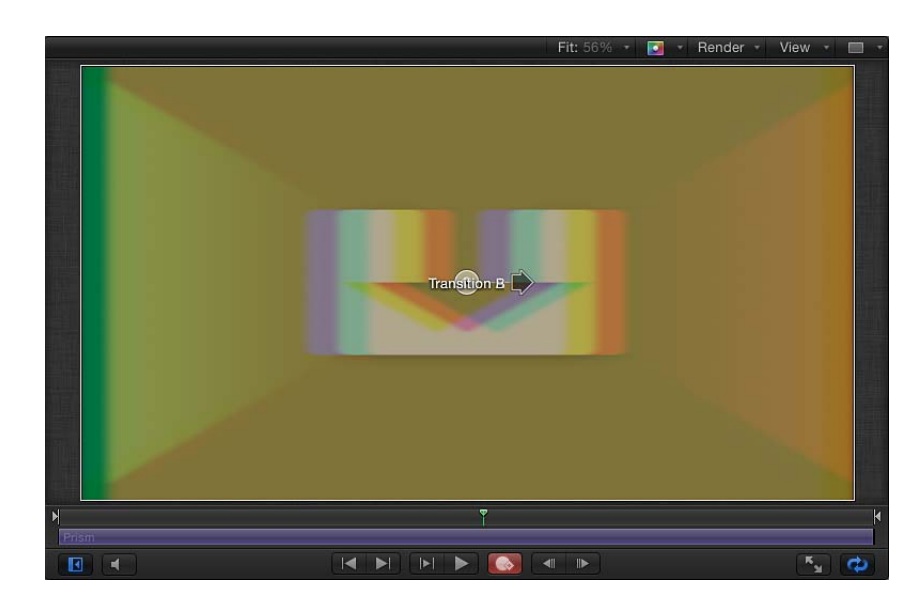

**b** フレーム 105 で、「適応量」を 50 に設定します。

c フレーム 200 で、「適応量」を 0 に設定します。

プロジェクトを再生すると、「トランジション A」が「トランジション B」に フェードインするときにプリズムブラーが右に移動し、次に左に移動します。

- 10 「ファイル」>「保存」と選択してから、以下の操作を行います:
  - a保存ダイアログで、テンプレートの名前を入力します。

名前を指定しないと、テンプレートは「Final Cut Pro」の「トランジションブラ ウザ」に「新規テンプレート」と表示されます。

- b「カテゴリ」ポップアップメニューでカテゴリを選択します。 独自のカテゴリを作成することもできます。カテゴリは、「Motion」の「プロ ジェクトブラウザ」と「Final Cut Pro」の「トランジションブラウザ」に表示されます。
- c 必要に応じて、「テーマ」ポップアップメニューでテーマを選択します。
   テーマは作成することもできます。テーマは、「Motion」の「プロジェクトブラウザ」と「FinalCut Pro」の「テーマブラウザ」に表示されます。テーマは、
   テンプレートの分類に役立つメタデータ・タグです。「Motion」の「プロジェクトブラウザ」のテーマとカテゴリについて詳しくは、「プロジェクトブラウザ」を参照してください。
- d プロジェクト内で使用されていないメディア(「メディア」リスト内のメディ アやオーディオのうち、テンプレートで使用されていないもの)を保持するに は、「使用していないメディアを含める」を選択します。
- e 「Motion」の「プロジェクトブラウザ」にプレビュームービーを表示したい場合は、「プレビュームービーを保存」を選択します。

プリズムブラーのトランジションを「Final Cut Pro X」の「タイムライン」に適 用した後で、その継続時間を簡単に変更できます。トランジションの継続時間 について詳しくは、「Final Cut トランジション」を参照してください。

# Final Cut Pro X 用のジェネレータを作成する

「Final Cut Pro X」で使用するカスタムジェネレータを作成するには、「Final Cut ジェネレータ」テンプレートを使用します。ジェネレータテンプレートは標準の Motion プロジェクトに似ています。ただし、保存すると「Final Cut Pro」の「ジェ ネレータブラウザ」に書き出されます。

Final Cut Pro プロジェクトに追加されたコンテンツと同様に、ジェネレータテン プレートは、「Final Cut Pro」の「タイムライン」内のクリップの上に合成した り、メインの「タイムライン」に追加したりできます。「Final Cut Pro」でのジェ ネレータの継続時間は、「Motion」で作成して保存するときの継続時間によって 決定されます。

「プロジェクトブラウザ」について詳しくは、「プロジェクトブラウザ」を参照 してください。「Final Cut Pro X」でのジェネレータの操作について詳しくは、 「Final Cut Pro X ヘルプ」を参照してください。

### ジェネレータテンプレートを作成するには

1 「Motion」で、「ファイル」>「プロジェクトブラウザから新規作成」と選択します(または、Command + Option + N キーを押します)。

「プロジェクトブラウザ」が表示されます。

2 「プロジェクトブラウザ」で、「Final Cut ジェネレータ」をクリックし、「プリ セット」ポップアップメニューからプロジェクトサイズを選択します。

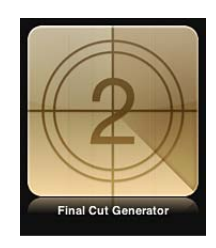

*重要:*必ず、Final Cut Pro プロジェクトで使用する予定の最も高い解像度のテンプレートを作成してください。

- 3 「開く」をクリックします(または Return キーを押します)。 すでに目的のプリセットを選択済みの場合は、「プロジェクトブラウザ」で「Final Cut ジェネレータ」をダブルクリックすることができます。 新しい名称未設定のプロジェクトが開きます。このプロジェクトにプレースホル ダは含まれていません。
- 4 シェイプ、テキスト、ビヘイビア、カメラアニメーションなどを使って、ほかの Motion プロジェクトと同様にプロジェクトを作成します。

**メモ:**ドロップゾーンを追加して、ピクチャ・イン・ピクチャ・エフェクトなどの追加エフェクトを作成することもできます。ドロップゾーンを使うと、「Final Cut Pro X」のユーザは、適用したエフェクトの指定した領域にメディアを配置できます。Motion プロジェクトへのドロップゾーンの追加について詳しくは、「ドロップゾーン」を参照してください。

5 「Final Cut Pro」のユーザに特定のパラメータの変更を許可するには、アクセス できるようにしたい各パラメータの「アニメーション」ポップアップメニューか ら「公開」を選択します。

パラメータを公開すると、カスタムエフェクトをクリップに適用したときに、 ユーザインターフェイスのコントロール(スライダ、チェックボックス、または ダイヤル)を「Final Cut Pro」の「インスペクタ」で使用できるようになります。 公開されたパラメータは、「Final Cut Pro」で調整したりキーフレーム設定した りできます。詳しくは、「テンプレート内のパラメータを公開する」を参照して ください。

**メモ:** 1 つのコントロールで制御したいパラメータが多数ある場合は、パラメー タのリグを作成してスライダ、ポップアップメニュー、またはチェックボックス にすることができます。リグコントロールをテンプレートと一緒に公開すると、 そのスライダ、ポップアップメニュー、またはチェックボックスが Final Cut Pro プロジェクトで使用できるようになります。詳細については、「リグを使用す る」を参照してください。

- 6 「ファイル」>「保存」と選択してから、以下の操作を行います:
  - a 保存ダイアログで、テンプレートの名前を入力します。 名前を指定しない場合は、テンプレートは「FinalCutPro」の「ジェネレータブ ラウザ」に「新規テンプレート」と表示されます。
  - b「カテゴリ」ポップアップメニューでカテゴリを選択します。 独自のカテゴリを作成することもできます。カテゴリは、「Motion」の「プロ ジェクトブラウザ」と「FinalCut Pro」の「エフェクトブラウザ」に表示されま す。
  - c 必要に応じて、「テーマ」ポップアップメニューでテーマを選択します。
     テーマは作成することもできます。テーマは、「Motion」の「プロジェクトブラウザ」と「FinalCut Pro」の「テーマブラウザ」に表示されます。テーマは、
     テンプレートの分類に役立つメタデータ・タグです。「Motion」の「プロジェクトブラウザ」のテーマとカテゴリについて詳しくは、「プロジェクトブラウザ」を参照してください。
  - d プロジェクト内で使用されていないメディア(「メディア」リスト内のメディ アやオーディオのうち、テンプレートで使用されていないもの)を保持するに は、「使用していないメディアを含める」を選択します。
  - e 「Motion」の「プロジェクトブラウザ」にプレビュームービーを表示したい場合は、「プレビュームービーを保存」を選択します。
- 7 「公開」をクリックします。

テンプレートと残りのメディアが保存され、「Final Cut Pro」の「ジェネレータ ブラウザ」に書き出されます。

# Motion で Final Cut Pro X のジェネレータを変更する

「Final Cut Pro X」の「ジェネレータブラウザ」に表示される多くのプリセット は、「Motion」で作成したものです。これらのプリセットは、「Motion」で変更 してから、「Final Cut Pro」でジェネレータとして保存できます。

### 「Motion」で「Final Cut Pro X」ジェネレータを変更するには

1 「Final Cut Pro X」で、ツールバーの「ジェネレータブラウザ」ボタンをクリック します。

「ジェネレータブラウザ」が表示されます。

2 編集するジェネレータを見つけます。

ジェネレータをプレビューするには、ジェネレータのサムネール上にポインタを 移動します。

- 3 Control キーを押しながらジェネレータをクリックし、以下のいずれかの操作を行います:
  - ・ジェネレータが Final Cut Pro プリセットの場合は、ショートカットメニューから「コピーを Motion で開く」を選択します。

「Motion」でプロジェクトのコピーが開きます。

 ジェネレータが「Motion」で作成したテンプレートの場合は、ショートカット メニューから「Motion で開く」を選択します。

元のプロジェクトが「Motion」で開きます。

- 4 「Motion」でプロジェクトを変更してから、以下のいずれかの操作を行います:
  - FinalCutProプリセットのコピーをデフォルト名で保存するには、「ファイル」
     >「保存」と選択します。
  - Final Cut Pro プリセットのコピーを新しい名前で保存するには、「ファイル」
     >「別名で保存」と選択し、保存ダイアログ情報を入力してから、「公開」を クリックします。
  - 「Motion」で作成したテンプレートをアップデートしたものを保存して、元の テンプレートを上書きするには、「ファイル」>「保存」と選択します。
  - 「Motion」で作成したテンプレートをアップデートしたものをコピーとして保存するには、「ファイル」>「別名で保存」と選択し、保存ダイアログ情報を入力してから、「公開」をクリックします。

メモ:「Final Cut Pro」の「タイムライン」に適用したプリセットの Final Cut Pro ジェネレータを「Motion」で変更しても、保存された変更は、「Final Cut Pro」 の「タイムライン」のテンプレートのインスタンスには影響しません。ただ し、変更したバージョンのプリセットを「Final Cut Pro」の「タイムライン」に 適用した後に、「Motion」でテンプレートに加えた変更は、「Final Cut Pro」の 「タイムライン」のジェネレータのインスタンスに影響します。

テンプレートが保存されて、「Final Cut Pro」の「ジェネレータブラウザ」に表示されます。

# 標準の Motion プロジェクトを Final Cut Pro X テンプレート として公開する

「FinalCutProX」用のエフェクトのコンテンツを作成するときは、できれば「Final Cut エフェクト」、「タイトル」、「トランジション」、および「ジェネレー タ」テンプレートを使用してください。ただし、必要に応じて、「FinalCutPro」 で使うために標準のMotionプロジェクトを変換することができます。これには、 2 通りの方法があります。

- Motion プロジェクトを「Final Cut ジェネレータ」として公開する。これにより テンプレートが「Final Cut Pro」の「ジェネレータブラウザ」に書き出され、そ こで「タイムライン」に適用して、ほかのジェネレータと同様に編集できるよ うになります。
- Motion プロジェクトを QuickTime ファイルとして保存してから、ほかの素材と 同様に、QuickTime ムービーを Final Cut Pro プロジェクトに読み込む。

Motion プロジェクトに「エフェクトソース」、「トランジションA」、「トラン ジションB」、または「タイトルの背景」プレースホルダを追加することはでき ませんが、標準のドロップゾーンは追加できます。標準のドロップゾーンを使え ば、「Final Cut Pro」のユーザはカスタマイズしたコンテンツをジェネレータに 挿入することができます。

テンプレートプロジェクトと同様、標準の Motion プロジェクトでは、特定のパ ラメータを「Final Cut Pro」の「インスペクタ」に公開することができます。テ ンプレートパラメータの公開について詳しくは、「テンプレート内のパラメータ を公開する」を参照してください。

標準の Motion プロジェクトを「Final Cut Pro X」にジェネレータとして公開する には

- 1 プロジェクトを保存したら、「ファイル」>「テンプレートを公開」と選択しま す。
- 保存ダイアログでテンプレートの名前を入力し、その他のオプションを設定してから、「Final Cut ジェネレータとして公開」を選択します。
   テンプレートの保存ダイアログのオプションについて詳しくは、「Final Cut ProX用のジェネレータを作成する」を参照してください。
- 3 「公開」をクリックします。

テンプレートが保存されて、「Final Cut Pro」の「ジェネレータブラウザ」に表 示されます。

# テンプレートプレースホルダ内でメディアを使用する

「Final Cut Pro X」用のカスタムテンプレートを作成するときは、イメージをプレースホルダのレイヤーに追加して、作成中のエフェクトをプレビューすることができます。

**重要:** プレースホルダにプレビューメディアを追加するときは、ビデオクリッ プではなく静止画像を使います。ビデオクリップでは「Final Cut Pro」でタイミ ングの競合が発生する可能性があります。

### テンプレートにプレースホルダイメージを追加するには

以下のいずれかの操作を行います:

- 「ファイルブラウザ」または「ライブラリ」から、イメージをキャンバス内のプレースホルダの矢印の上にドラッグします。ポインタがカーブポインタになったら、マウスボタンを放します。
- 「ファイルブラウザ」または「ライブラリ」から、イメージを「レイヤー」リス ト内の「エフェクトソース」レイヤーにドラッグします。ポインタがカーブポイ ンタになったら、マウスボタンを放します。

テンプレートを公開すると、イメージがテンプレートと一緒に保存されます。テ ンプレートを保存した後にイメージプレースホルダを置き換えた場合は、新しい イメージを新しいテンプレートと一緒に保存することもできます。

### 保存したテンプレートのイメージをメディアに置き換えるには

- 1 参照プレースホルダイメージを置き換えるには、以下のいずれかの操作を行いま す:
  - 「ファイルブラウザ」または「ライブラリ」から、イメージをキャンバス内の プレースホルダの矢印の上にドラッグします。ポインタがカーブポインタに なったら、マウスボタンを放します。
  - 「ファイルブラウザ」または「ライブラリ」から、イメージを「レイヤー」リスト内の「エフェクトソース」レイヤーにドラッグします。ポインタがカーブポインタになったら、マウスボタンを放します。
- ファイル」>「保存」と選択します(または、Command + S キーを押します)。

「メディアがドキュメントの外部に存在します。コピーしますか?」というダイ アログが表示されます。

- **3** 以下のいずれかの操作を行います:
  - 新しいイメージをテンプレートと一緒に「/ユーザ/<ユーザ名>/ムービー/」 フォルダに保存するには、「コピー」をクリックします。
  - 新しいイメージなしでテンプレートを保存する場合は、「コピーしない」をクリックします。

テンプレートを保存すると、プロジェクトで使用されるメディアがコンピュータ 上でテンプレートと同じフォルダ(「/ユーザ/<ユーザ名>/ムービー/Motion Templates/」)に保存され、メディアファイルの複数のインスタンスが作成され、 大量のハードディスク容量を使用する可能性があります。テンプレートの保存ダ イアログで「使用していないメディアを含める」チェックボックスを選択する と、Motion プロジェクトの「メディア」パネル内のメディア(プロジェクトで 使用されていないメディア用の記憶域)もこの場所に保存されます。

ハードディスク上にイメージの複製が作成されないように、保存する前にテンプ レートからプレースホルダのイメージを消去することができます。プレースホル ダのイメージを消去すると、そのソースメディアは、「Final Cut Pro」の「メディ アブラウザ」で「コピーを Motion で開く」コマンドを選択することによって次 回テンプレートを変更したときに、「Motion」には読み込まれません。

### メディアをテンプレートプレースホルダから消去するには

- テンプレートプロジェクトで、「エフェクトソース」、「タイトルの背景」、
   「トランジション A」、または「トランジション B」プレースホルダを選択します。
- 2 「イメージ」インスペクタで、「Final Cut プレースホルダ」コントロール内の消 去ボタンをクリックします。

プレビューメディアはテンプレートから削除され、プレースホルダの矢印は影響 を受けたレイヤーに再度表示されます。

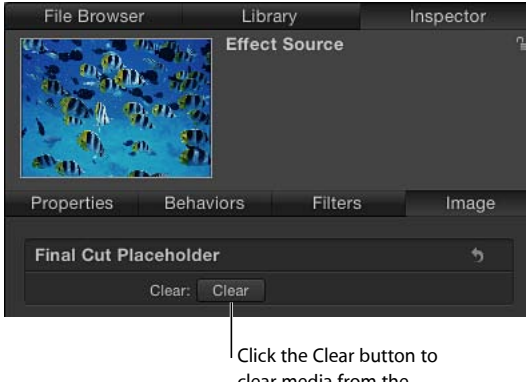

clear media from the template placeholder.

テンプレートと一緒に保存したメディアを手動で削除するには

- 1 Finder で、「/ユーザ/<*ユーザ名*>/ムービー/Motion Templates/」フォルダに移動 します。
- 2 該当する「Effects」フォルダ、「Titles」フォルダ、または「Transitions」フォル ダで、対象のテンプレートを含むテーマフォルダを開いてから、「メディア」 フォルダを開きます。

3 メディアをゴミ箱にドラッグします。

プレースホルダにソースイメージを含むテンプレートを保存すると、イメージが テンプレートの「メディア」フォルダ(/ユーザ/<ユーザ名>/ムービー/Motion Templates/)に保存されます。プレースホルダを置き換えて再度テンプレートを 保存すると、「メディアがドキュメントの外部に存在します。コピーしますか?」 というダイアログが表示される場合があります。新しいイメージをテンプレート メディアと一緒に保存する場合は、「コピー」をクリックします。

### テンプレート内のパラメータを公開する

「Final Cut Pro X」用のテンプレート(エフェクト、トランジション、タイトル、 またはジェネレータ)を作成するときは、ほとんどのパラメータを公開できま す。パラメータを公開すると、そのユーザインターフェイスのコントロール(ス ライダ、ダイヤル、チェックボックスなど)が「Final Cut Pro」の「インスペク タ」に表示され、そこでコントロールを調整して、適用したエフェクト、トラン ジション、タイトル、またはジェネレータを変更することができます。パラメー タを公開することで、「Final Cut Pro」のユーザがエフェクトの変更を制御でき る場合は、どの程度制御できるかを決定することもできます。

「Motion」から「Final Cut Pro」に最も簡単にパラメータを公開する方法は、パラ メータの「アニメーション」ポップアップメニュー(「インスペクタ」のパラ メータ行の右側にある下向きの矢印)から「公開」コマンドを選択する方法で す。テンプレートを保存すると、公開されたパラメータはエフェクトと一緒に 「Final Cut Pro」に書き出されます。

合成パラメータ(サブパラメータがネストされているパラメータ)を公開する と、パラメータとそのサブパラメータのコントロールは、公開された他のパラ メータと同様に「Final Cut Pro」の「インスペクタ」に表示されます。サブパラ メータのコントロールが表示されない場合は、「Final Cut Pro」の「インスペク タ」でパラメータ名の横にある開閉用三角ボタンをクリックすると表示されま す。

フィルタパラメータのほか、フィルタのオンスクリーンコントロールを公開する こともできます。これにより、公開されたフィルタのオンスクリーンコントロー ルを「Final Cut Pro」の「ビューア」で使用できるようになります。

### テンプレート内のリグを使う

テンプレートにリグを追加して公開することによって、「Final Cut Pro」の1つ のコントロールに複数のパラメータをマップできます。リグによって、スライ ダ、ポップアップメニュー、またはチェックボックスをパラメータにリンクさ せて、Motion プロジェクトまたは Final Cut Pro プロジェクトで可能な調整を簡 略化したり制限したりできます。「Motion」でリグコントロール(ウィジェッ トと呼ばれます)を公開すると、マスターのスライダ、ポップアップメニュー、 またはチェックボックスが「Final Cut Pro」の「インスペクタ」に表示されて、 編集者が簡略化したコントロールを使って複雑なエフェクト調整を行えるよう になります。リグとウィジェットについて詳しくは、「リグを使用する」を参 照してください。

パラメータコントロールだけでなく、「Final Cut Pro」のユーザがテンプレート で使用されるフィルタまたはビヘイビアのエフェクトをトグルできるチェック ボックスを公開することもできます。「Motion」でこれを行うには、ビヘイビア またはフィルタの見出し行(青色のアクティブ化チェックボックスのある行)を 公開します。「Motion」でテンプレートを保存し、「Final Cut Pro」でクリップに 適用すると、公開されたフィルタまたはビヘイビアの名前が付いたチェックボッ クスが「Final Cut Pro」の「インスペクタ」に表示されます。チェックボックス の選択を解除すると、そのフィルタまたはビヘイビア(その構成パラメータを含 む)のエフェクトが無効になります。

「Motion」の以下の項目は「Final Cut Pro」用のテンプレートでは公開できません:

- ・イメージウェル(ドロップゾーンの「ソースメディア」ウェルを除く)。
- ・ミニカーブエディタ
- 「オーディオ」パラメータビヘイビアのソースオーディオ。
- タイミングコントロール(「イメージ」インスペクタまたは「メディア」イン スペクタ)。
- 「リタイミング」ビヘイビア(「ピンポン」、「ループ」、「スタッタ」など)。
- ・リグウィジェットの一部のオプション(スライダ:「範囲最小」/「範囲最大」)。
- ・プロジェクトの情報(「情報」インスペクタの「ピクセルのアスペクト比」、 「フレームレート」、「背景のカラー」など)。
- 「キーイング」フィルタからのグラフ。
- ・ 合成されていないコントロールのグループ(「情報」インスペクタの「ライ ティング」パラメータなど)。

「モーションパス」ビヘイビアの画面上のパス。(「Final Cut Pro」の「インスペクタ」でパスを編集するためのパラメータを公開することはできますが、パスは「Final Cut Pro」の「ビューア」には表示されません。)

通常「Motion」では、アプリケーションのほとんどのパラメータを公開できま す。ただし、公開できるパラメータのいくつかは、「Final Cut Pro」ではサポー トされていません。以下の項目には、テンプレートが Final Cut Pro プロジェクト に追加された後はアクセスできなくなるコンポーネントがあります:

- テキストパスのオンスクリーンコントロールに関連するパラメータ
- マスクまたはシェイプのコントロールポイント
- アクティブ化チェックボックスが選択解除されているパラメータ
- ・「レベル」色補正フィルタの「ヒストグラム」

#### テンプレート内のパラメータを公開するには

- エフェクト、トランジション、タイトル、またはジェネレータのテンプレート で、公開するパラメータが含まれているイメージレイヤー、フィルタ、またはビ ヘイビアを選択します。
- 2 選択した項目の「インスペクタ」で、以下のいずれかの操作を行います:
  - パラメータのアニメーションメニュー(ポインタをパラメータ行の右側に置いたときに表示される下向きの三角形)をクリックして、「公開」を選択します。

| Properties Behav |                    | aviors     | viors Filters |    |         | mage |                         |  |  |  |
|------------------|--------------------|------------|---------------|----|---------|------|-------------------------|--|--|--|
| Transform        | i                  |            |               |    |         |      |                         |  |  |  |
|                  | Position:          |            | 0 px          |    | 0 рх    |      |                         |  |  |  |
|                  | Rotation:          |            |               | 9  |         |      |                         |  |  |  |
|                  | Scale:             | <u>–</u> à |               |    | 100 %   |      |                         |  |  |  |
|                  | Shear:             | X:         |               |    |         | ۰ ج  | Show In Keyframe Editor |  |  |  |
| ► And            | ► Anchor Point: X: |            |               |    | 0 рх    |      | Reset Parameter         |  |  |  |
| Blending         |                    |            |               |    |         |      | Add To Rig              |  |  |  |
|                  | Opacity:           |            |               | ά. | 100.0 % |      | Add Parameter Behavior  |  |  |  |
| Ble              | end Mode:          | Norma      | \$            |    |         |      | Publish                 |  |  |  |
| Preserv          | e Opacity:         |            |               |    |         |      | Disable Animation       |  |  |  |
| Casts I          | Reflection:        | Yes        |               |    |         |      | Add Kouframa            |  |  |  |
| Drop S           | Shadow             |            |               |    |         | •    | Delete Keyframe         |  |  |  |
| Four C           | orner              |            |               |    |         | 5    | Previous Keyframe       |  |  |  |
|                  |                    |            |               |    |         |      | rimeine                 |  |  |  |

 Control キーを押しながらパラメータの名前をクリックして、ショートカット メニューで「公開」を選択します。

### 合成パラメータ(サブパラメータがネストされているパラメータ)を公開するに は

- テンプレートプロジェクトで、公開する合成パラメータが含まれているイメージ レイヤーまたはエフェクトオブジェクトを選択します。
- 2 選択した項目の「インスペクタ」を開きます。

合成パラメータを折り畳んだ状態(開閉用三角ボタンでサブパラメータを隠した 状態)で「Final Cut Pro」に公開する場合は、パラメータの開閉用三角ボタンが 閉じていることを確認してください。

合成パラメータを展開された状態(開閉用三角ボタンが開いていてサブパラメー タが展開されている状態)で公開する場合は、パラメータの開閉用三角ボタンが 開いていることを確認してください。

- 3 以下のいずれかの操作を行います:
  - パラメータのアニメーションメニュー(ポインタをパラメータ行の右側に置いたときに表示される下向きの三角形)をクリックして、「公開」を選択します。
  - Control キーを押しながらパラメータの名前をクリックして、ショートカット メニューで「公開」を選択します。

パラメータとそのサブパラメータのコントロールが公開されます。テンプレートを「Final Cut Pro」のクリップに適用すると、合成パラメータは公開したときの状態(折り畳んだ状態または展開された状態)を維持します。期待した結果ではない場合は、「Final Cut Pro」の「インスペクタ」で開閉用三角ボタンをクリックして、サブパラメータを手動で展開するか折り畳みます。

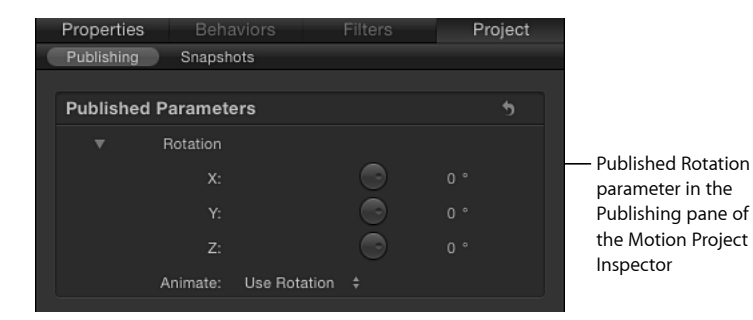

**メモ:** サブパラメータのあるパラメータの例として、「調整」(X、Y、およびZ 値を含む)と「シアー」(X値とY値を含む)があります。

合成パラメータの特定のサブパラメータを公開することもできます。これは、 Final Cut Pro プロジェクトでの編集者によるエフェクトのパラメータの制御を制 限する場合に適した方法です。

### 合成パラメータのサブパラメータを公開するには

- テンプレートプロジェクトで、公開するサブパラメータが含まれているイメージ レイヤーまたはエフェクトオブジェクトを選択します。
- 2 その項目の「インスペクタ」で、合成パラメータの開閉用三角ボタンをクリック してサブパラメータを表示します。
- 3 公開する各パラメータに対して、以下のいずれかの操作を行います:
  - パラメータのアニメーションメニュー(ポインタをパラメータ行の右側に置いたときに表示される下向きの三角形)をクリックして、「公開」を選択します。
  - Control キーを押しながらパラメータの名前をクリックして、ショートカット メニューで「公開」を選択します。

「公開されたパラメータ」リストにサブパラメータが表示されます。

### フィルタまたはビヘイビアのオン/オフのチェックボックスを公開するには

- 1 アクティブ化チェックボックスを公開したいフィルタまたはビヘイビアを選択し ます。
- 2 「ビヘイビア」または「フィルタ」インスペクタで以下のいずれかの操作を行います:
  - ・ビヘイビアまたはフィルタの見出し行で、アニメーションメニュー(ポインタ をパラメータ行の右側に置いたときに表示される下向きの三角形)をクリック して、「公開」を選択します。
  - Control キーを押しながらビヘイビアまたはフィルタの名前をクリックして、 ショートカットメニューで「公開」を選択します。

**メモ:** 青色のアクティブ化チェックボックスのみを公開し、ビヘイビアまたは フィルタのコントロールグループのほかのパラメータは公開しない場合は、 チェックボックスのみが公開されます。

#### リグコントロール(ウィジェット)を公開するには

1 テンプレートにリグを追加して、リグのウィジェットコントロールに特定のパラ メータを割り当てます。

リグの構築、ウィジェットの作成、およびパラメータの割り当てについて詳しく は、「リグを使用する」を参照してください。

- 2 リグを選択し、「リグ」インスペクタで以下のいずれかの操作を行います:
  - 「チェックボックス」、「ポップアップ」、または「スライダ」ウィジェット で、アニメーションメニュー(ポインタをウィジェットのパラメータ行の右側 に置いたときに表示される下向きの三角形)をクリックしてから、ショート カットメニューで「公開」を選択します。

Control キーを押しながら「チェックボックス」、「ポップアップ」、または「スライダ」パラメータ名をクリックしてから、ショートカットメニューで「公開」を選択します。

### グラデーションエディタを公開するには

- テンプレートプロジェクトで、公開するグラデーションエディタが含まれている イメージレイヤーまたはエフェクトオブジェクトを選択します。
- 2 項目の「インスペクタ」で、Control キーを押したまま「グラデーション」パラ メータをクリックして、ショートカットメニューから「公開」を選択します。 テンプレートを保存すると、グラデーションエディタのコントロールが公開され ます。

### フィルタのオンスクリーンコントロールを公開するには

1 テンプレートプロジェクトで、フィルタオブジェクトを選択します。

| Slit Tunnel |              |          |        |          |         |  |  |
|-------------|--------------|----------|--------|----------|---------|--|--|
|             | Center:      | X:       | 0 p>   |          | 0 p     |  |  |
|             | Rotation:    |          |        |          |         |  |  |
|             | Speed:       | <u> </u> |        |          | 100.0   |  |  |
|             | Perspective: |          | ۰<br>ف |          | 0.5     |  |  |
|             | Glow:        | <u>ф</u> |        |          | 0.05    |  |  |
|             | Glow Color:  |          |        |          |         |  |  |
|             | Mix:         |          |        | <u>.</u> | 100.0 % |  |  |
|             | Publish OSC: |          |        |          |         |  |  |

2 「フィルタ」インスペクタで、「OSCを公開」チェックボックスを選択します。

checkbox to publish the filter's onscreen controls.

「インスペクタ」のパラメータのうち、オンスクリーンコントロールで操作する ものは、テンプレートと一緒には公開されません。テンプレートを「FinalCutPro X」プロジェクトに追加するときにパラメータを数値で制御するには、パラメー タも公開する必要があります。

フィルタのオンスクリーンコントロールについて詳しくは、「フィルタのオンス クリーンコントロールを調整する」および「フィルタパラメータとオンスクリー ンコントロールを公開する」を参照してください。

メモ: Final Cut Pro X のカーブエディタでオンスクリーンコントロールの値をアニメートするには、オンスクリーンコントロールを公開する必要があります。

**公開するように設定されたテンプレート内のパラメータを確認するには** 1 「レイヤー」リストで「プロジェクト」をクリックします。 プロジェクト」インスペクタで、「公開」をクリックします。
 公開するように設定された、すべてのオブジェクトタイプのパラメータが、リストに表示されます。

#### 「公開」パネルのパラメータを並べ替えるには

- 1 「レイヤー」リストで「プロジェクト」をクリックします。
- 2 「プロジェクト」インスペクタで、「公開」をクリックします。
- 3 「公開されたパラメータ」リストでパラメータを上下にドラッグします。

### テンプレート内の公開されたパラメータ名をカスタマイズするには

- 1 「レイヤー」リストで「プロジェクト」をクリックします。
- 2 「プロジェクト」インスペクタで、「公開」をクリックします。
- 3 「公開されたパラメータ」リストでパラメータの名前をダブルクリックし、名前 を入力してから、Return キーを押します。

**メモ:**最初に公開されたパラメータ(名前が変わる前のパラメータ)に移動する には、Controlキーを押したままパラメータをクリックし、「オリジナルのパラ メータを表示」を選択します。

### 「インスペクタ」でパラメータを公開中止するには

- イメージレイヤーまたはエフェクトオブジェクトの「インスペクタ」で、以下のいずれかの操作を行います:
  - パラメータのアニメーションメニュー(ポインタをパラメータ行の右側に置いたときに表示される下向きの三角形)をクリックしてから、「公開中止」を選択します。
  - Control キーを押しながらパラメータ名をクリックしてから、ショートカット メニューで「公開中止」を選択します。

#### 「公開」パネルでパラメータを公開中止するには

- 1 「レイヤー」リストで「プロジェクト」をクリックします。
- 2 「プロジェクト」インスペクタで「公開」をクリックしてから、以下のいずれかの操作を行います:
  - アニメーションメニュー(ポインタをパラメータ行の右側に置いたときに表示 される下向きの三角形)をクリックしてから、ショートカットメニューで「公 開中止」を選択します。
  - Control キーを押しながらパラメータ名をクリックしてから、ショートカット メニューで「公開中止」を選択します。

### テキストパラメータを公開する

テキストを含む「Final Cut タイトル」テンプレートまたは「Final Cut ジェネレー タ」テンプレートを「Final Cut Pro X」内のクリップに適用すると、 「Final Cut Pro X」の「インスペクタ」にデフォルトの「テキスト」パネルが表示 されます。「Final Cut Pro」の「テキスト」パネルには、「Motion」の「テキス ト」インスペクタと同じ多数のパラメータコントロール(「フォント」、「サイ ズ」、「配置」など)が表示されます。

「Final Cut タイトル」テンプレートまたは「Final Cut ジェネレータ」テンプレートに、公開されたテキストパラメータが含まれている場合、それらのパラメータは、「タイトル」パネルという「Final Cut Pro」の「インスペクタ」内の別のパネルに表示されます。「Final Cut Pro」で詳細なテキストパラメータを変更するには、「Motion」でテンプレートを保存する前にテキストパラメータを公開します。

「Motion」の「インスペクタ」の「フォーマット」、「スタイル」、および「レ イアウト」パネルのテキストパラメータについて詳しくは、「テキストを作成す る/編集する」を参照してください。

適用した Final Cut Pro テンプレート内のテキストを、「Final Cut Pro」の「ビュー ア」でオンスクリーンコントロールを使って編集することもできます。ジェネ レータ、タイトル、またはエフェクトテンプレート内のテキストは、これらのテ キストのオンスクリーンコントロールを使って編集できます。「Motion」で「パ ラグラフ」レイアウト(「テキスト」インスペクタの「レイアウト」パネルにあ ります)で保存されたテキストは、「ビューア」でテキストをダブルクリックし たときに、ルーラ付きで「Final Cut Pro」の「ビューア」に表示されます。 「Motion」で「レイアウト方法」ポップアップメニューから「タイプ」を選択し て保存されたテキストは、画面上の変形ツールと一緒に、「Final Cut Pro」の 「ビューア」に1行に表示されます。

「Final Cut Pro X」でのテキストの操作について詳しくは、「Final Cut Pro X ヘル プ」を参照してください。

「FinalCutPro」の「インスペクタ」の「テキスト」パネル内のコントロールは、 「Motion」の「テキスト」インスペクタで使用できるコントロールとほぼ同じで す。以下のリストにないパラメータを制御したい場合は、「Motion」でタイトル またはジェネレータのテンプレート内の該当のパラメータを公開します。

- 「FinalCutPro」の「インスペクタ」の「テキスト」パネルの基本フォーマットのパラメータは、「Motion」の「テキスト」インスペクタの「フォーマット」パネルと同じです(「コレクション」ポップアップメニューを除く):
  - 「テキストのスタイル」プリセット・ポップアップ・メニュー(ラベルなし)
  - 「フォント」ポップアップメニュー

- 「スタイル」ポップアップメニュー
- ・「サイズ」スライダ
- ・「配置」ボタン
- ・「縦方向の配置」ボタン
- ・「行間」スライダ
- ・「文字間隔」スライダ
- 「カーニング」スライダ
- 「ベースライン」スライダ
- 「FinalCut Pro」の「インスペクタ」の「テキスト」パネルには、「Motion」の 「テキスト」インスペクタの「スタイル」パネルに表示される次のような 「フェース」パラメータがあります:
  - カラー/グラデーション/テクスチャのコントロール:「フェース」ポップ アップメニューの選択内容に応じて、テキストの塗りつぶしの色、グラデー ション、またはテクスチャを設定するために使用するコントロールのグルー プ。開閉用三角ボタンをクリックすると、追加の調整パラメータが表示され ます。
  - ・「不透明度」スライダ。
  - ・「ブラー」スライダ。
- 「Final Cut Pro」の「インスペクタ」の「テキスト」パネルには、「Motion」の 「テキスト」インスペクタの「スタイル」パネルに表示される次のような「ア ウトライン」パラメータがあります:
  - カラー/グラデーション/テクスチャのコントロール:「アウトライン」 ポップアップメニューの選択内容に応じて、テキストアウトラインの色、グ ラデーション、またはテクスチャを設定するために使用するコントロールの グループ。開閉用三角ボタンをクリックすると、追加の調整パラメータが表 示されます。
  - ・「不透明度」スライダ。
  - ・「ブラー」スライダ。
  - 「幅」スライダ。
- 「FinalCut Pro」の「インスペクタ」の「テキスト」パネルには、「Motion」の 「テキスト」インスペクタの「スタイル」パネルに表示される、いくつかの 「グロー」パラメータがあります:
  - カラー/グラデーション/テクスチャのコントロール:「グロー」ポップ アップメニューの選択内容に応じて、テキストグローの色、グラデーション、またはテクスチャを設定するために使用するコントロールのグループ。 開閉用三角ボタンをクリックすると、追加の調整パラメータが表示されます。

- ・「不透明度」スライダ。
- ・「ブラー」スライダ。
- ・「半径」スライダ。
- 「Final Cut Pro」の「インスペクタ」の「テキスト」パネルには、「Motion」の 「テキスト」インスペクタの「スタイル」パネルに表示される次のような「ド ロップシャドウ」パラメータがあります:
  - カラー/グラデーション/テクスチャのコントロール:「ドロップシャドウ」ポップアップメニューの選択内容に応じて、テキストのドロップシャドウの色、グラデーション、またはテクスチャを設定するために使用するコントロールのグループ。開閉用三角ボタンをクリックすると、追加の調整パラメータが表示されます。
  - ・「不透明度」スライダ。
  - ・「ブラー」スライダ。
  - 「ディスタンス」スライダ。
  - 「アングル」ダイヤル

「Motion」の「テキスト」インスペクタで使用できる「テキスト」エディタは、 「Final Cut Pro」の「インスペクタ」の「テキスト」パネルでも使用できます。 このテキストフィールドにより、「Final Cut Pro」の「ビューア」ではなく「イ ンスペクタ」で、テキストを入力したり編集したりできます。「テキスト」エ ディタは大量のテキストを操作する場合に便利です。

メモ:すでに「Final Cut Pro X」の「インスペクタ」の「テキスト」パネルにある テキストパラメータを公開すると、そのパラメータは「Final Cut Pro」の「イン スペクタ」の「タイトル」パネルと「テキスト」パネルに表示されます。「タイ トル」パネル内のパラメータに変更を加えると、「テキスト」パネルの同じパラ メータも変更されます。逆の場合も同様です。

「Motion」のほとんどすべてのテキストパラメータを公開できますが、テンプ レートが「Final Cut Pro」内クリップに適用されても、関連するすべてのコント ロールを使用できるわけではありません。たとえば、「レイアウト方法」パラ メータが「パス」に設定されている場合は、パスのオンスクリーンコントロール を使って「Motion」のキャンバスでテキストパスを編集できます。「Final Cut Pro」 ではテキストはそのパスの形状に沿って表示されますが、「Final Cut Pro」の 「ビューア」にはパスの形状を変更するためのオンスクリーンコントロールはあ りません。「レイアウト方法」パラメータが公開されている場合は、 「Final Cut Pro」の「レイアウト方法」を変更できます(たとえば「パス」から 「ライン」に)。

# テンプレート内のアニメーションとタイミング

エフェクト、タイトル、トランジション、およびジェネレータテンプレートに、「Motion」の標準プロジェクトと同様にアニメーションを取り込むことができま す。テンプレートを「Final Cut Pro X」内のクリップに追加すると、ビヘイビアと キーフレームのどちらで作成した場合でも、プレースホルダ内のアニメーション がクリップに適用されます。

テンプレート内のアニメーションが「Final Cut Pro」内の適用先であるクリップの継続時間より長い場合は、継続時間が合うように調整されます。

**重要**: テンプレートのアニメーションを「Final Cut Pro X」内の適用先であるク リップの継続時間に合わせたくない場合は、マーカーを使って、アニメーション がロックされるセグメントを指定できます。また、マーカーを使って、FinalCutPro プロジェクトでアニメーションが無限にループする個所を指定することもできま す。詳しくは、「テンプレートのマーカーを操作する」を参照してください。

### アニメーションのガイドライン

テンプレート内のパラメータを公開する際、以下のガイドラインを考慮してくだ さい:

- できれば、キーフレーム設定されたパラメータは公開しないでください。
   「Final Cut Pro」の「インスペクタ」でそれらのパラメータを編集したりアニメートしたりすると、公開されたキーフレームによって予期しない結果になることがあります。
- ビヘイビアによって制御されるパラメータは公開しないでください。たとえば、適用した「フェードイン/フェードアウト」ビヘイビアによって制御される「不透明度」パラメータを公開すると、テンプレートを Final Cut Pro X プロジェクトに追加した後で「不透明度」パラメータを調整できません。
- テンプレートの継続時間は適用先の Final Cut Pro クリップの継続時間と競合す ることがよくあるため、テンプレート内の非アニメーションのパラメータを公 開してから、「Final Cut Pro」でそれらのパラメータをキーフレーム設定してく ださい。
- できれば、テンプレート内のキーフレームの代わりにビヘイビアを使用してく ださい。ビヘイビアは、テンプレートにとって柔軟性の高いツールになること があります。ビヘイビアは、アニメーションを作成するために特定のタイミン グに依存したりキーフレームを使用したりしません。「Final Cut Pro」で制御し たいビヘイビアパラメータは公開してください。

キーフレームの操作方法について詳しくは、「キーフレームとカーブ」を参照し てください。ビヘイビアの使いかたについて詳しくは、「ビヘイビアを使う」を 参照してください。

テンプレートを「Final Cut Pro」の「タイムライン」に適用すると、テンプレートタイプに応じてさまざまなタイミングルールが適用されます。

### タイミングのガイドライン

テンプレートを「Final Cut Pro X」の「タイムライン」に適用すると、テンプレー トタイプに応じてさまざまなタイミングルールが適用されます:

#### Final Cut エフェクト

「Final Cut Pro X」でエフェクトテンプレートを適用すると、エフェクトはそのク リップに統合されます。たとえば、「Motion」で300フレームの色補正エフェク トテンプレートを保存し、それを「Final Cut Pro」で2,300フレームのクリップに 適用すると、生成されたエフェクトは2,300フレームになります。

アニメートされたエフェクトテンプレートも、「Final Cut Pro」内の適用先であ るクリップの継続時間に応じて調整されます。たとえば、「Motion」でテンプ レートの長さが 300 フレームで、プレースホルダのレイヤーがフレーム 0 から 300 の間に 360 度(完全に 1 回転)アニメートする場合、そのテンプレートを 「Final Cut Pro」内の 900 フレームのクリップに適用すると、1 回転が 900 フレー ムに延ばされます。

「Motion」でマーカーをテンプレートに適用することで、「Final Cut Pro」のタイ ミング調整を無効にすることができます。たとえば、タイムコードジェネレータ やグレインエフェクトなど、フレームをカウントするエフェクトを制御するに は、特殊なマーカーを適用して、テンプレートの特定の範囲をいつ再生するかを 「Final Cut Pro」に定義できます。詳しくは、「テンプレートマーカーを追加す る」を参照してください。

#### Final Cut トランジション

「Final Cut Pro X」では、デフォルトのトランジション継続時間は「Final Cut Pro」 環境設定の「編集」パネルで設定します。「Final Cut Pro」の「タイムライン」 内の編集点にトランジションテンプレートを適用すると、トランジションエフェ クトの継続時間はデフォルトのトランジション継続時間に変更されます。たとえ ば、デフォルトのトランジション継続時間が 2 秒の「Final Cut Pro」の「放送用 HD 1080」プロジェクト(29.97 fps)では、適用された 300 フレームのトランジ ションテンプレートは 60 フレーム(29.97 fps で 2 秒)に圧縮されます。

「Final Cut Pro」環境設定のトランジション継続時間の設定を無効にするには、 「Motion」の「情報」インスペクタの「FCP継続時間を上書き」チェックボック スを選択します。トランジションを保存するときにこのチェックボックスが選択 されている場合は、Final Cut Pro プロジェクトに追加したときにトランジション の元の継続時間が維持されます。

トランジションの継続時間が「Final Cut Pro」のデフォルトを使用するか変更されるかにかかわらず、トランジションのイン点とアウト点は「Final Cut Pro」の「タイムライン」で調整できます。

#### Final Cut タイトル

FinalCutProプロジェクトに追加すると、タイトルテンプレートは適用先のクリップに固定されます。継続時間は「Motion」のテンプレートの継続時間を基にします。タイトルを適用した後、「Final Cut Pro」の「タイムライン」でその継続時間を調整できます。

### Final Cut ジェネレータ

FinalCutProプロジェクトにジェネレータテンプレートを追加すると、そのデフォルト継続時間(テンプレートを「Motion」で作成して保存したときの継続時間)が使用されます。ジェネレータを適用した後、「Final Cut Pro」の「タイムライン」でその継続時間を調整できます。

# テンプレートのマーカーを操作する

マーカーは、特定のフレームを視覚的に識別するするために「タイムライン」に 追加する参照ポイントです。マーカーには次の7種類があります:1つ目のタイ プは「標準」というタイプで、「Motion」で使うように設計されていて、Final Cut テンプレートに保存しても効果はありません。「標準」マーカータイプは、 オブジェクト(「オブジェクトマーカー」)またはプロジェクト全体(「プロ ジェクトマーカー」)に追加できます。残りのマーカータイプはテンプレート マーカーと呼ばれ、「Final Cut Pro X」でテンプレートのタイミングを制御するた めに設計されています。テンプレートマーカーを適用するには、最初に標準のプ ロジェクトマーカーを適用してから、「マーカーを編集」ダイアログでマーカー タイプを変更する必要があります。

「タイムライン」上でのマーカーの使いかたについて詳しくは、「マーカーを追加する」を参照してください。

テンプレートを作成する際は通常、そのテンプレートが「Final Cut Pro」で使用 される場合に適用されるクリップの継続時間は分かりません。テンプレートマー カーを使うと、対象クリップの継続時間に合わせるために再生、無視、または ループする「タイムライン」内の領域を指定することによって、「Final Cut Pro」 で適用した後のテンプレートのタイミングを制御できます。「Final Cut Pro」の 「エフェクトブラウザ」、「トランジションブラウザ」、または「タイトルブラ ウザ」でテンプレートのサムネールとして使用する特定のフレームを指定するこ ともできます。 テンプレートマーカーは、ビルドイン、ビルドアウト、ループ、およびポスター フレームという4つのカテゴリに分類されます。「ビルドイン」マーカーは、 「Final Cut Pro」でイントロアニメーションを特定のインスタンスで再生するよ うに指定します。「ビルドアウト」マーカーは、「Final Cut Pro」でアウトロア ニメーションを特定のインスタンスで再生するように指定します。「ループ」 マーカーは、テンプレートでループ再生をどこで開始するかを示すマーカーで す。「ポスターフレーム」マーカーは、「Final Cut Pro」の「エフェクトブラウ ザ」、「トランジションブラウザ」、または「タイトルブラウザ」でテンプレー トのサムネールとして使用するテンプレートのフレームを指定します。

「ビルドイン」マーカーは、テンプレートのイントロセクションの終点を指定し て、「Final Cut Pro」の「タイムライン」内のクリップの継続時間とは無関係に、 そのセクションを元のテンプレートと同じ速度で再生するように「Final Cut Pro」 に指定します。「ビルドアウト」マーカーは、テンプレートのアウトロセクショ ンの始点を指定して、「Final Cut Pro」の「タイムライン」内のクリップの継続 時間とは無関係に、そのセクションを元のテンプレートと同じ速度で再生するよ うに「Final Cut Pro」に指定します。

ビルドインまたはビルドアウトのセクションを*任意*として指定することもできま す。任意の「ビルドイン」または「ビルドアウト」マーカーを追加すると、対応 するチェックボックスが「Motion」の「プロジェクト」インスペクタの「公開」 パネルに追加されます。プロジェクトにテンプレートを適用すると、

「Final Cut Pro」の「インスペクタ」にこのチェックボックスも表示されます。 エフェクトのビルドインまたはビルドアウト部分を無効にするには、このチェッ クボックスの選択を解除します。

「ビルドイン」、「ビルドアウト」、または「ループ」のテンプレートマーカー を Motion プロジェクトに追加すると、「タイムライン」のルーラの影響を受け た領域の上に金色のグローが表示されます。

「ビルドイン」または「ビルドアウト」マーカーがない場合は、テンプレート全体の継続時間が、「Final Cut Pro」で適用されたときにクリップの継続時間に合わせて調整されます。「ビルドイン」または「ビルドアウト」マーカーがある場合は、Motion プロジェクトのマーカーで定義されたイントロまたはアウトロセクションの間にある部分のみの継続時間が調整されます。マーカーで定義された 領域は元の時間を維持します。テンプレートを作成するときは、テンプレートマーカーを使用して、エフェクト、タイトル、トランジション、またはジェネレータの継続時間が調整される部分と、そのまま残される部分を制御します。 ★モ:トランジションテンプレートの継続時間は、「Final Cut Pro」のデフォルト 継続時間になります(「Final Cut Pro」環境設定で決まります)。この継続時間 は、これらのマーカータイプのエフェクトと競合することがあります。たとえ ば、トランジションのイントロアニメーションを45フレームと指定したときに、 「Final Cut Pro」のデフォルト継続時間がトランジション全体で 30 フレームに設 定されていたとします。「Final Cut Pro」のデフォルトの継続時間を無効にする には、「Motion」の「プロジェクトの情報」インスペクタの「FCP 継続時間を上 書き」チェックボックスを選択します。詳しくは、「Final Cut Pro X 用のトラン ジションを作成する」を参照してください。

以下のマーカータイプがあります:

- 規格:「Motion」で使用されるデフォルトマーカー。このマーカーは、 「Final Cut Pro」のテンプレートに影響しません。
- ビルドイン-必須:イントロセクションの最終フレームを指定します。プロジェクトの先頭と「ビルドイン-必須」マーカーの間にあるフレームは、Motion プロジェクトに指定されている継続時間で再生されます。

このイントロは、テンプレートが「FinalCut Pro」の「タイムライン」内のどこ に置かれているかに関係なく、常に再生されます。

 ビルドイン-任意:イントロセクションの最終フレームを設定します。テン プレートに「ビルドイン-任意」マーカーを追加すると、「ビルドイン」チェッ クボックスが公開されます(「プロジェクト」インスペクタの「公開」パネル の「公開されたパラメータ」リストに追加されます)。テンプレートを FinalCutプロジェクトに追加すると、「インスペクタ」に「ビルドイン」チェッ クボックスが表示されます。 「FinalCutPro」の「インスペクタ」で「ビルドイン」チェックボックスを選択 すると、プロジェクトの先頭と「ビルドイン-任意」マーカーの間のフレーム が、Motion プロジェクトで指定した継続時間で再生されます。このチェック ボックスの選択を解除すると、マーカーの前のフレームは再生されません。

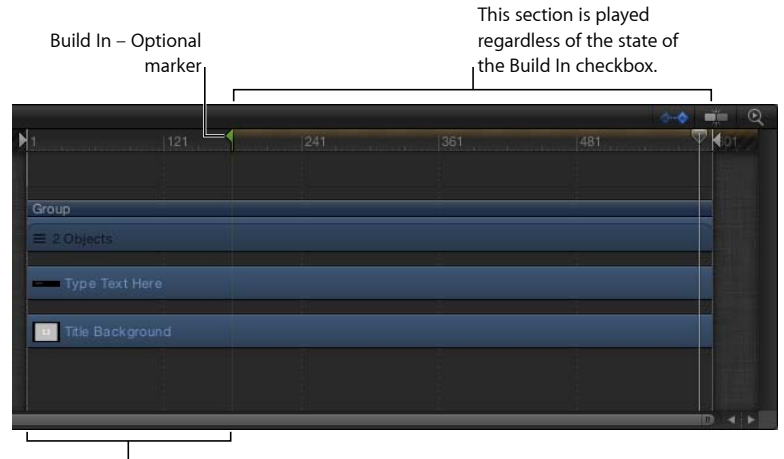

<sup>1</sup>The intro section is played only when the Build In checkbox is selected in the Final Cut Pro Inspector.

 ビルドアウト-必須: アウトロセクションの先頭フレームを設定します。「ビ ルドアウト - 必須」マーカーとプロジェクトの最後の間にあるフレームは、 Motion プロジェクトに指定されている継続時間で再生されます。

このアウトロは、テンプレートが「FinalCut Pro」の「タイムライン」内のどこ に置かれているかに関係なく、常に再生されます。

ビルドアウト-任意:アウトロセクションの先頭フレームを設定します。テンプレートに「ビルドアウト-任意」マーカーを追加すると、「ビルドアウト」チェックボックスが公開されます(「プロジェクト」インスペクタの「公開」パネルの「公開されたパラメータ」リストに追加されます)。テンプレートをFinalCutプロジェクトに追加すると、「インスペクタ」に「ビルドイン」チェックボックスが表示されます。

「Final Cut Pro」の「インスペクタ」で「ビルドアウト」チェックボックスを選 択すると、「ビルドアウト - 任意」マーカーとプロジェクトの末尾の間のフ レームが、Motionプロジェクトで指定した継続時間で再生されます。このチェッ クボックスの選択を解除すると、マーカーの前のフレームは継続時間が調整さ れ、マーカーの後のフレームは再生されません。

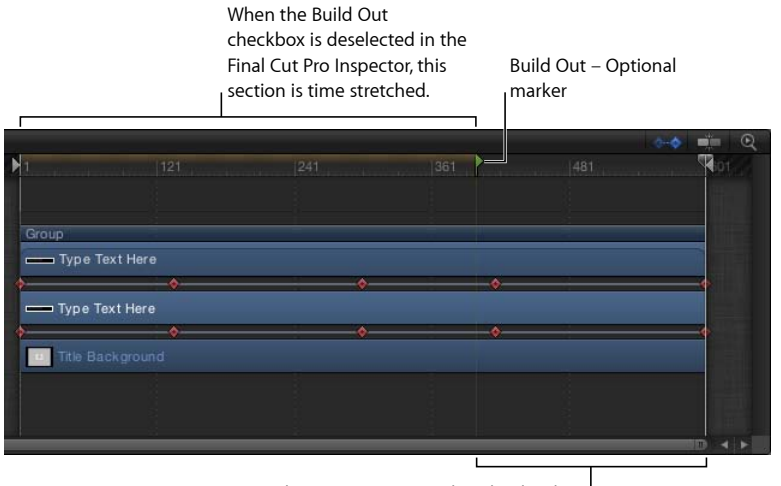

The outro section is played only when the Build Out checkbox is selected in the Final Cut Pro Inspector.

 プロジェクトループ終了: テンプレートを「Final Cut Pro」で使用するときに 取り込まれるセクションの最終フレームを設定します。このフレームまで再生 されると、プロジェクトはその先頭から、または「ビルドイン」マーカーが設 定されている場合はそこから再生されます。「プロジェクトループ終了」マー カーの後のフレームは再生されません。

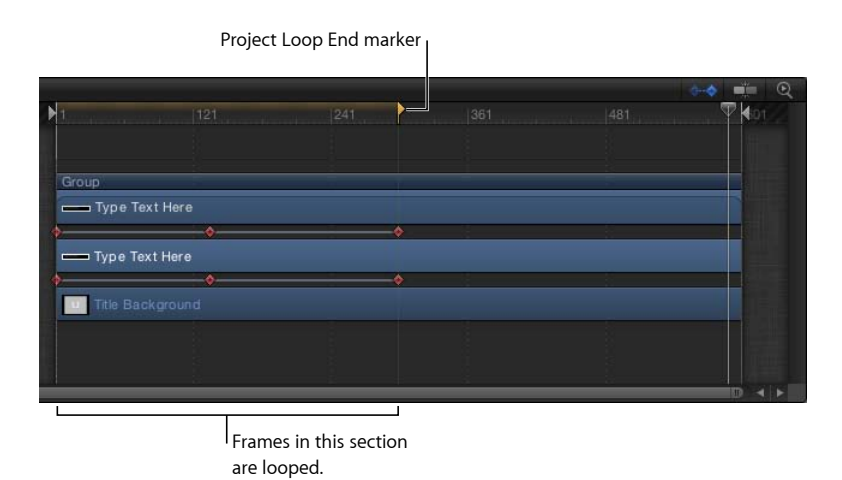

マーカータイプを「プロジェクトループ終了」に設定すると、「ビルドアウト」タイプに設定されているマーカーは「標準」に戻ります。同様に、「プロジェクトループ終了」マーカーがある状態でアウトロマーカーを追加すると、 ループマーカーは「標準」にリセットされます。

**ヒント:** ループマーカーをテンプレート内の2番目のフレームに追加すると、 エフェクトの時間が不変になり、プロジェクトの最初のフレームが永久にルー プします。これは、単色のジェネレータのようにアニメーションが含まれない ジェネレータや、色補正フィルタのようにデフォルトではアニメートされない フィルタの場合に便利です。

★モ:「時間」フィルタ(「エコー」、「スクラブ」、「ストロボ」、「軌跡」、または「ワイドタイム」)が適用されているテンプレートでは、「ループ」マーカーは使用しないことをお勧めします。タイミングが予期しない結果になる可能性があるためです。

 ポスターフレーム:「Final Cut Pro」の「エフェクトブラウザ」、「トランジ ションブラウザ」、または「タイトルブラウザ」でテンプレートのサムネール として使用するフレームを設定します。

### テンプレートマーカーを追加する

テンプレート固有のマーカー(「ビルドイン」、「ビルドアウト」、「プロジェ クトループ終了」、または「ポスターフレーム」)を作成するには、最初にプロ ジェクトマーカーを Motion プロジェクトに追加してから、「マーカーを編集」 ダイアログでそのタイプを変更する必要があります。

### プロジェクトマーカーを追加するには

- 1 マーカーを表示したいフレームに再生ヘッドを配置します。
- 2 以下のいずれかの操作を行います:
  - Shift + M キーを押します。
  - プロジェクト内のオブジェクトが選択されていないことを確認してから、「マーク」>「マーカー」>「マーカーを追加」と選択します。
  - プロジェクト内のオブジェクトが選択されていないことを確認してから、M キーまたはアットマークキー(@)を押します。
  - プロジェクト内のオブジェクトが選択されていないことを確認し、Controlキー を押しながらタイムラインルーラをクリックして、ショートカットメニューか ら「マーカーを追加」を選択します。

「タイムライン」のルーラには緑色のマーカーが表示され、ミニタイムライン には緑色の縦線が表示されます。

#### マーカーを移動するには

# マーカーを「タイムライン」のルーラ内の位置にドラッグします。 マーカーをドラッグすると、現在のフレームがポインタの上に表示されます。

#### マーカータイプを変更するには

- 1 以下のいずれかの操作を行います:
  - ・再生ヘッドをマーカーの上に置いて、「マーク」>「マーカー」>「マーカー を編集」と選択します。
  - マーカーをダブルクリックします。
  - Control キーを押しながらマーカーをクリックしてから、ショートカットメニューで「マーカーを編集」を選択します。
- マーカーを編集」ダイアログで、「タイプ」ポップアップメニューからマー カータイプを選択します。

「ビルドイン」マーカーと「ビルドアウト」マーカーは、「タイムライン」の ルーラに小さい緑色の矢印として表示されます。「プロジェクトループ終了」 マーカーは小さいオレンジ色の矢印として表示されます。ルーラの上部の、イン トロ、アウトロ、またはループセクションとして指定された領域には、金色のグ ローが表示されます。

「マーカーを編集」ダイアログについて詳しくは、「マーカーを追加する」を参 照してください。

### テンプレートの解像度

テンプレートを作成する前に、プロジェクトに必要な解像度を決定してください。テンプレートは適用先の Final Cut Pro X プロジェクトの解像度に合うように 調整されますが、使用する予定の最も高い解像度でテンプレートを作成する必要 があります。

**メモ:** テンプレートアニメーションをループさせる予定の場合や、テンプレート と Final Cut Pro プロジェクトをフレーム単位で一致させる必要がある場合は、テ ンプレートを Final Cut Pro プロジェクトと同じフレームレートで作成しくださ い。テンプレートアニメーションのループについて詳しくは、「テンプレート マーカーを追加する」を参照してください。

また、テンプレートに対する複数のディスプレイアスペクト比の設定を、1つの テンプレートプロジェクトに保存することもできます。たとえば、テンプレート をアスペクト比 16:9 で作成した場合でも、同じプロジェクト内にアスペクト比 4:3のテンプレートを簡単に作成することができます。テンプレートを Final Cut Pro プロジェクトに適用すると、プロジェクトに合うアスペクト比が適用されます。 詳しくは、「テンプレートに複数のディスプレイアスペクト比を追加する」を 参照してください。

メモ: プレースホルダに追加されたイメージは、テンプレートプロジェクトの設定に基づいて調整されます。プレースホルダ内のイメージはテンプレートを Final Cut Pro プロジェクトに適用するときは使用されないため、メディアの拡大 や調整はテンプレートの適用先である Final Cut Pro クリップには影響しません。

## テンプレートでマスクを使う

「Final Cut Pro」のどのテンプレートタイプでも、シェイプとマスクを使用できます。

通常は、シェイプの使用はジェネレータテンプレートに限定してください。シェ イプは、「Final Cut Pro X」で品質を低下させずに拡大/縮小できるため、理想的 なジェネレータテンプレート要素です。(ただし、テンプレート内のシェイプが 多すぎると、「Final Cut Pro」のパフォーマンスが低下することがあります。)

プレースホルダのレイヤーに追加すると、シェイプはマスクに変換されます。マ スクされたプレースホルダを含むテンプレートを「Final Cut Pro」内のクリップ に適用すると、マスクがクリップに適用されます。テンプレート内のプレースホ ルダの外にあるオブジェクトは影響されません。

マスクパラメータ(「丸み」、「ぼかし」、「マスクブレンドモード」など) は、「Final Cut Pro」で編集できるように公開することができます。ただし、 「Motion」のマスクのオンスクリーンコントロールは、「Final Cut Pro」では使用 できません。「Final Cut Pro」でテンプレートマスクの位置を変えるには、マス クの変形パラメータ(マスクの「情報」インスペクタにあります)を公開してく ださい。公開について詳しくは、「テンプレート内のパラメータを公開する」を 参照してください。

シェイプとマスクの操作方法について詳しくは、「シェイプ、マスク、およびペイントストロークを使う」を参照してください。

# テンプレートファイルとメディアの保存場所

テンプレートを保存すると、プロジェクトとすべての関連するファイルは、「/ ユーザ/<ユーザ名>/ムービー/Motion Templates/」フォルダに、テンプレートタ イプ別に分けられて保存されます。テンプレートタイプには、「コンポジショ ン」(「Motion」で使うために「Motion」で作成されるテンプレート)、「エ フェクト」、「ジェネレータ」、「タイトル」、および「トランジション」があ ります。

「Final Cut エフェクト」テンプレートを保存すると、「/ユーザ/*<ユーザ名>/*ムービー/Motion Templates/Effects」に保存され、「Final Cut トランジション」は「/ユーザ/*<ユーザ名>/*ムービー/Motion Templates/Transitions」に保存され、他のタイプのテンプレートもその名前のフォルダに保存されます。

「Motion」でテンプレートを保存するときは、カテゴリを割り当てます。たとえ ば、「Final Cut エフェクト」を保存するときは、保存ダイアログの「カテゴリ」 ポップアップメニューで「ブラー」、「歪み」、「スタイル」などのオプション を選択します。テンプレートをカテゴリに保存すると、そのカテゴリのフォルダ は、コンピュータ上の対応するフォルダ(「Effects」、「Titles」、「Generators」 など)に表示されます。 カテゴリは、エフェクトが「Final Cut Pro X」の「メディアブラウザ」にどのよう に整理されるかを表します。たとえば、「Final Cut Pro」の「エフェクトブラウ ザ」のビデオ・エフェクト・カテゴリには、「基本」、「ブラー」、「ディス トーション」、「キーイング」、「ライト」、「眺め」、「スタイル」、および 「タイリング」があります。「Motion」では、「ブラー」カテゴリに保存された 「Final Cut エフェクト」テンプレートは、Finder では「/ユーザ/*<ユーザ名>*/ ムービー/Motion Templates/Effects/ブラー/*<テンプレート名>*」フォルダに保存 されます。

ブラウザカテゴリは、「Final Cut Pro」に用意されていないものも利用できます。 テンプレート保存ダイアログの「カテゴリ」ポップアップメニューから「新規カ テゴリ」を選択することで、テンプレートカテゴリを作成できます。カスタムカ テゴリは、「Final Cut Pro」のブラウザにも表示されます。

テーマを使ってテンプレートを分かりやすく整理することができます。テーマは テンプレートに添付されたメタデータ・タグで、さまざまなテンプレートを1つ のファミリーとして整理するときに役立ちます。たとえば、トランジション、エ フェクト、タイトルのグループなど、複数の異なるテンプレートタイプを同じプ ロジェクトで使用する場合があります。同じテーマのテンプレートにタグを付け ることで、テンプレートタイプに関係なく、すべてのテンプレートが 「Final Cut Pro」の「テーマブラウザ」に表示されます。

テーマのあるテンプレートはほかのエフェクトのブラウザにも表示されます。た とえば、テーマのある「Final Cut タイトル」テンプレートは、「Final Cut Pro」の 「テーマブラウザ」だけでなく「タイトルブラウザ」(テーマのないテンプレー トの下にあります)にも表示されます。

テンプレートへのテーマの割り当ては任意です。

Finderでは、テンプレートは「テンプレートタイプ/カテゴリ/テーマ」というフォ ルダ階層に従って保存されています。たとえば、「ブラー」カテゴリと「ニュー ス」テーマに保存された「Final Cut エフェクト」テンプレートは、Finderでは「/ ユーザ/*<ユーザ名>*/ムービー/Motion Templates/Effects/ブラー/ニュース/*<テン* プレート名>」フォルダに表示されます。

**メモ:**「テーマ」ポップアップメニューを使って、「Motion」の「プロジェクト ブラウザ」でテーマ別に並べ替えることもできます。

テンプレートの各フォルダには以下の項目が含まれています:

- *large.png*: このファイルは、「Motion」の「プロジェクトブラウザ」でのプレビュー用と、バックグラウンドでのプロジェクトの読み込み時の「FinalCutPro」のブラウザでのプレビューとして使用されます。
- small.png: このファイルは、「Final Cut Pro」のブラウザでのテンプレートの サムネールプレビュー用に使用されます。テンプレートが「Motion」で保存さ れたときの現在のフレームが、プレビューフレーム用に使用されます。

- yourtemplatename.mov: このファイルは、テンプレートが「Motion」の「プロジェクトブラウザ」で選択されたときに再生される、テンプレートのムービープレビュー用に使用されます。このファイルは、保存する前に「プレビュームービーを保存」チェックボックスを選択すると作成されます。
- yourtemplatename.moef、-.motn、-.moti、または-.motr: これは、Motion テンプ レートのプロジェクト書類です。
  - ・.moef は「Final Cut エフェクト」テンプレートの拡張子です。
  - ・.motn は「Final Cut ジェネレータ」テンプレートの拡張子です。
  - ・.moti は「Final Cut タイトル」テンプレートの拡張子です。
  - ・.motr は「Final Cut トランジション」テンプレートの拡張子です。
- 「メディア」フォルダ: このフォルダには、パーティクルセルのソースなどのコンテンツを含む、プロジェクト内のすべてのメディア(プロジェクト内で使用されるプレースホルダとその他のクリップ、イメージで使用されるメディア)が含まれます。テンプレートを保存する前に、テンプレートプレースホルダ内のメディアを消去すると、そのメディアは「メディア」フォルダに保存されません。

**メモ:**保存ダイアログで「使用していないメディアを含める」を選択すると、「メディア」パネル(プロジェクトで使用されていないメディア用の記憶域)にあるメディアが「メディア」フォルダに保存されます。

### テンプレートをほかのユーザと共有する

ユーザやコンピュータ間でテンプレートと関連のメディアファイルを共有する には、別のユーザのコンピュータ上で、関連のテンプレートファイルを同じ フォルダ構造(「/ユーザ/<ユーザ名>/ムービー/Motion Templates/」フォル ダ)で配置してください。

# テンプレートに複数のディスプレイアスペクト比を追加 する

「Final Cut Pro X」用のテンプレートを作成する場合は、1つのテンプレート内に 代替バージョンを作成して、さまざまなディスプレイアスペクト比をすべて含め ることができます。たとえば、アスペクト比が 16:9 のテンプレートを作成する 場合は、4:3 ディスプレイ用にカスタマイズした代替バージョンを追加できます。 テンプレートを「Final Cut Pro」のクリップに適用すると、編集アプリケーショ ンがそのディスプレイアスペクト比に対応するバージョンを選択します。このよ うな1つのテンプレートの代替ディスプレイバージョンを、スナップショットと いいます。スナップショットにより、複数のディスプレイ比のために同じテンプ レートの複数のバージョンを作成する必要がなくなります。 「Final Cut Pro」でさまざまな解像度のクリップにテンプレートを割り当てたい 場合や、さまざまな解像度の複数の Final Cut Pro プロジェクトに同じタイトルま たはジェネレータのテンプレートを適用したい場合は、ディスプレイアスペクト 比のスナップショットを追加する必要があります。

**メモ:**「Final Cut Pro」のさまざまなサイズのクリップに1つのテンプレートを適用したい場合は、テンプレートを保存する前に、このセクションで説明するワークフローを実行してください。

### サイドバー

PAR (ピクセルアスペクト比) とは、ピクセルの幅と高さの比率をいいます。 たとえば、NTSCピクセルでは、高さが幅よりわずかに大きくなっています。ピ クセルアスペクト比は 10/11 (約 0.9091) です。DAR (ディスプレイアスペクト 比) は、最終的に表示されるイメージの幅と高さの比率です。

たとえば、iPad のディスプレイアスペクト比は 1.3333 (4:3 とも記述されます) で、放送用 NTSC のディスプレイアスペクト比は 1.3636 です。イメージのディ スプレイアスペクト比をその大きさとピクセルアスペクト比から計算するに は、ピクセルアスペクト比と幅の積を、高さで除算します。

最も一般的なアスペクト比は、4:3(標準、4×3、または1.33:1 とも呼ばれま す)と16:9(ワイドスクリーン、16×9、または1.78:1 とも呼ばれます)です。 古いモニタやテレビは一般的に4:3 であるため、画面は幅が高さより33 パーセ ント大きくなっています。新しいHDモニタやテレビは、幅が高さより78 パー セント大きくなっています。

#### プロジェクトを別のディスプレイアスペクト比のために再構成するには

- 1 「レイヤー」リストで「プロジェクト」オブジェクトを選択します。
- 「プロジェクト」インスペクタで、「スナップショット」をクリックします。
   「ディスプレイアスペクト比のスナップショット」リストが開きます。プロジェクトの現在のデフォルトアスペクト比が表示されます。
- 3 「追加」ボタン(+)をクリックし、ショートカットメニューから別のディスプレイアスペクト比を選択します。

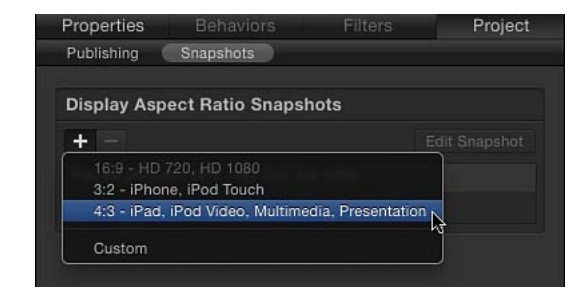

「カスタム」を選択すると、「ディスプレイアスペクト比のカスタマイズ」の計 算式が表示されます。

「ディスプレイアスペクト比のスナップショット」リストに新しいアスペクト比 が表示され、プロジェクトが調整されます。

**メモ:** 既存の「ディスプレイアスペクト比のスナップショット」に一致するス ナップショットを追加することはできません。

- 4 新しいアスペクト比に合わせてオブジェクトを再配置するには、「スナップショットを編集」をクリックします。 アスペクト比編集モードになっていることを示す、小さいフローティングウインドウが表示されます。
- 5 プロジェクト内のレイヤーを新しいディスプレイアスペクト比に合わせて配置し て調整してから、フローティングウインドウで「リグ編集モードを停止」ボタン をクリックします。

「ディスプレイアスペクト比のスナップショット」リストの項目をクリックする と、結果がキャンバスに表示されます。

**メモ:** 代替のスナップショットを使って作業しているときは、「レイヤー」リストで「プロジェクト」が選択されているときに「インスペクタ」の「情報」パネルにリストされる解像度が奇妙に見えることがあります。これは、ピクセルのアスペクト比ではなく、ディスプレイアスペクト比が表示されるためです。

- 6 「ファイル」>「保存」または「ファイル」>「別名で保存」と選択します。
   a 保存ダイアログで、テンプレートの名前を入力します。
  - **b**「カテゴリ」ポップアップメニューでカテゴリを選択します。
  - c 必要に応じて、「テーマ」ポップアップメニューでテーマを選択します。
  - d プロジェクト内で使用されていないメディア(「メディア」リスト内のメディ アやオーディオのうち、プロジェクトで使用されていないもの)を保持するに は、「使用していないメディアを含める」を選択します。

「FinalCutPro」の「タイムライン」に適用されたテンプレートは、FinalCutPro プロジェクトに対応するアスペクト比を使用します。

カスタムDAR(ディスプレイアスペクト比)のスナップショットを作成するには

- 1 「レイヤー」リストで「プロジェクト」オブジェクトを選択します。
- 2 「プロジェクト」インスペクタで、「スナップショット」をクリックします。
- 3 「追加」ボタン(+)をクリックし、ショートカットメニューから「カスタム」 を選択します。
- 4 「ピクセルのアスペクト比」ポップアップメニューから、NTSC D1/DV などのオ プションを選択します。

PAR(ピクセルアスペクト比)は、ポップアップメニューの右側のフィールドに 表示されます。

5 PAR 値の右側のフィールドに幅と高さ(720×480 など)を入力します。 新しいカスタム DAR は、「ディスプレイアスペクト比のスナップショット」リ ストに表示されます。

# テンプレートの作成についてのヒント

カスタムテンプレートの作成時に最良の結果を得るには、以下の点について考慮してください。

- 進行中の作業であるテンプレートをはじめて保存するときは、保存ダイアログの「プレビュームービーを保存」チェックボックスの選択を解除してください。これにより、ドラフトのテンプレートを保存するたびに「Motion」でムービープレビューが作成されることがなくなります。(プレビュームービーは「Motion」の「プロジェクトブラウザ」に表示されます。)最終版のテンプレートを保存する準備ができたら、「プレビュームービーを保存」チェックボックスを選択してプレビュームービーを作成します。
- 複数のドロップゾーンを含む複雑なテンプレートを作成する場合は、「Final Cut ジェネレータ」または「Final Cut タイトル」テンプレートを使用してくだ さい。
- 「Motion」のプロジェクトと同様に、エフェクト(フィルタ、テキストオブ ジェクトなど)が多すぎると、「Final Cut Pro X」のパフォーマンスが低下しま す。
- アニメーションの作成には、キーフレームではなくビヘイビアを使用してください。「FinalCutPro」でテンプレートを適用したときに、ビヘイビアの方が簡単に変更できます。
- ビヘイビアやキーフレームを使ってアニメートされるパラメータは公開しない でください。公開されたパラメータによって、「Final Cut Pro」でテンプレート のカスタマイズが可能になります。
- シェイプは品質を低下させることなく拡大/縮小できるため、プレースホルダの外側にあるテンプレートプロジェクトに追加するには適したグラフィック要素です。(プレースホルダに追加されたシェイプはマスクになります)。ただし、テンプレート内のシェイプが多すぎると、「Final Cut Pro」のパフォーマンスが低下します。
- 「Motion」環境設定(「環境設定」を開くには、Command + カンマキーを押します)の「プロジェクト」パネルで、「レイヤーの作成位置」が「プロジェクトの先頭」に設定されていることを確認してください。
- 「Motion」の「タイムライン」で、フィルタとビヘイビアのすべてのバーがプロジェクトの末尾まで延びていることを確認してください。

- プレースホルダの継続時間の競合を避けるには、テンプレートを作成するとき に静止画像を使用してください。静止画像を使用すると、レンダリング時間が 長くならず、ハードディスク容量を節約できます。
- ・以下の点を考慮して、テンプレートを保存する前にプレビューメディアを保存 するか消去するかを決定してください:
  - 消去されないメディアはテンプレートと一緒に保存されます。レンダリング 時間は長くなり、多くのハードディスク容量が使用されます。
  - テンプレートと一緒に保存したメディアは、「FinalCut Pro」の「メディアブ ラウザ」で「Motion で開く」コマンドを使ってテンプレートを「Motion」で 再度開くと、前回のテンプレート作成セッションで終了した個所が表示され て、使用できるようになります。
- 緑色の画面や青色の画面の素材をキーイングする場合、「テンプレートをキー イング」することは推奨されていません。素材は、「Final Cut Pro」または 「Motion」内の独自のプロジェクトで直接キーイングすることをお勧めしま す。「キーイング」フィルタによって、最初に適用される素材が解析されるた めです。基本的なキーイングの場合は、「Final Cut Pro」の「キーヤー」または 「ルミナンスキーヤー」を使用してください。高度なキーイングの場合は、 「キーイング」フィルタを使って「Motion」でコンポジットを作成してくださ い。キーイングされたクリップをそのアルファチャンネルでレンダリングし て、そのクリップを Final Cut Pro プロジェクトに追加することもできます。詳 しくは、「キーイング」を参照してください。
- テンプレートを作成するときに、イメージシーケンスを使用しないでください。
- テンプレート内のオブジェクトに「リンク」パラメータビヘイビアが適用されている場合は、そのオブジェクトを別のグループに移動しないでください。これによりリンクが破壊されます。
- オブジェクトのパラメータを公開してから、そのオブジェクトを削除すると、
   公開するように設定されたパラメータもすべて削除されます。
- テンプレート内で非推奨フィルタ(「Motion 5」でサポートされなくなった古 いフィルタ)は使用しないでください。フィルタは「Motion」では正しくレン ダリングされる可能性がありますが、テンプレートが Final Cut Pro クリップに 適用された後は、正しくレンダリングされない可能性があります。
- テンプレートのプレースホルダのレイヤーは複製できません。プレースホルダ が含まれているグループを複製すると、グループ内の他のオブジェクトは複製 されますが、プレースホルダは複製されません。
キーフレームとカーブ

12

ビヘイビアではオブジェクトに複雑なモーションやエフェクトを簡単に追加でき ますが、さらに高い精度と柔軟性が必要な場合はキーフレームを使用します。 キーフレームでは、イベントが起きるフレームを正確に選択できます。

動きやエフェクトのタイミングをサウンドトラックの音楽のリズムや歌詞に合わ せる場合、キーフレームは最適なツールです。また、複数のオブジェクトが調和 しながら影響を受けるエフェクトでも、通常はキーフレームを使用します。

「Motion」では2種類の方法でキーフレームを設定できるため、ユーザが使いや すい方のワークフローでアニメートできます。1つ目のオプションは、記録ボタ ンをオンにすることで、この場合、いずれかのパラメータを調整するたびに新し いキーフレームが作成されます。2つ目のオプションは、手動でキーフレームを パラメータに追加することです。パラメータにキーフレームが追加された後、そ のパラメータをさらに調整すると、記録ボタンの状況に関係なく、現在の再生 ヘッド位置にキーフレームが追加されます。キーフレームの設定方法について詳 しくは、「キーフレームの設定方法」を参照してください。

この章では以下の内容について説明します:

- 「Motion」でキーフレームを設定する (ページ 650)
- ・ キーフレームの設定方法 (ページ 655)
- ・キャンバスでオブジェクトに動きを適用する (ページ 658)
- インスペクタを使用してアニメーションする (ページ 665)
- フィルタをアニメーションする (ページ 673)
- ビヘイビアをアニメーションする (ページ 674)
- ビヘイビアとキーフレームを結合する (ページ 676)
- 「タイムライン」内のキーフレームを操作する (ページ 677)
- キーフレームエディタでアニメーションする (ページ 681)
- ・パラメータリストのフィルタリング (ページ 690)
- キーフレームを変更する (ページ 697)
- ・ カーブを変更する (ページ 708)

- ・ ミニカーブエディタ (ページ 719)
- ・オンザフライでアニメーションする (ページ 721)
- ・キーフレームの間引き (ページ 723)

# 「Motion」でキーフレームを設定する

inBloom

キーフレームの設定は、時間上の1つの点におけるパラメータ値をオブジェクト に割り当てるプロセスです。たとえば、プロジェクトに5秒間で画面全体に拡大 するクリップを入れたい場合があります。複数のキーフレームを設定すると、 「Motion」が中間フレームを補間して、時間の経過に伴ったスムーズな変化を生 成します。

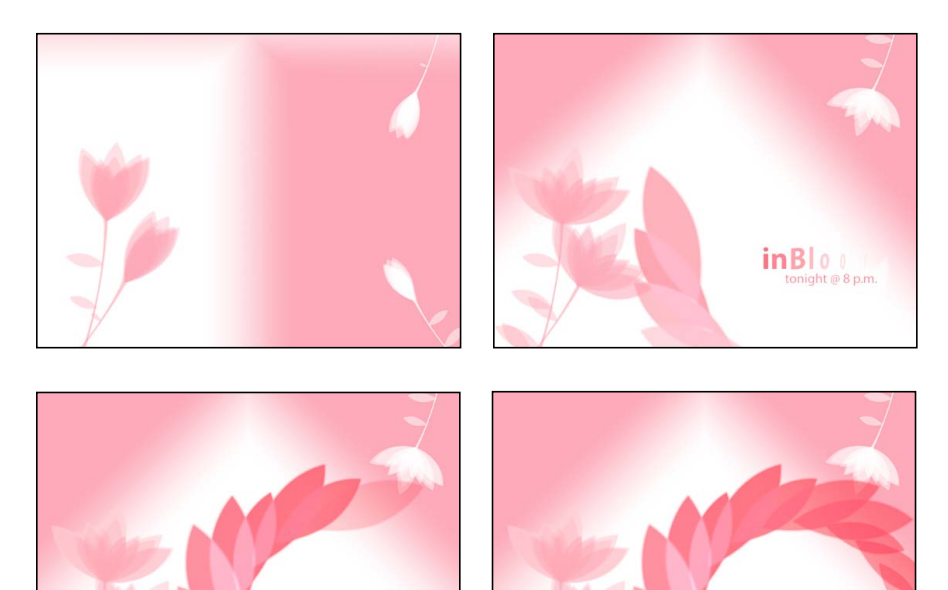

たとえば、時間の経過に伴ってタイトルを緑から青に変える場合、時間上の2つ の点にそれぞれキーフレームを設定できます。テキストの色を最初のキーフレー ムで緑に定義し、2番目のキーフレームで青に設定します。「Motion」は、これ ら各点の間にあるフレームを緑から青へスムーズに変化させます。

inBloom

「Motion」では、カラー値、位置、回転、不透明度などのパラメータ、およびア プリケーションで使用されるそのほかのほとんどすべてのパラメータをキーフ レームできます。 「Motion」では、さまざまな画面でキーフレームとその値の作成および編集が可能です。各キーフレームの値は、アニメーションカーブを描きます。たとえば、キャンバスでオブジェクトを操作することで、縮小/拡大、回転、スクリーン上の位置などの基本的な情報をアニメートできます。

## 第12章 キーフレームとカーブ

また、「インスペクタ」と HUD を使用しても、アプリケーションのほとんどの オプションの値の設定と変更が可能です。スライダやそのほかのコントロールを 調整する場合、変更を現在のフレームにロックしてキーフレームを設定できま す。ロックをオンにした時点からは、どのような操作を実行しても、ロックした フレームが再生されるときにパラメータは指定された値になります。

Preview area shows state of keyframed object at the current frame.

| File Browser      | Library         | Inspector  |                     |
|-------------------|-----------------|------------|---------------------|
|                   | Rectangle       | Ŷ          |                     |
| Properties Beha   | viors Filters   | Shape      |                     |
| Transform         |                 | \$         |                     |
| ► Position:       | X: -267.0 px Y: | -18.0 px   |                     |
| ► Rotation:       |                 | 0 *        |                     |
| ► Scale:          | <u> </u>        | 100 %      |                     |
| ► Shear:          |                 | 0 °        |                     |
| ► Anchor Point:   | X: 0 px Y:      | 0 px       |                     |
| Blending          |                 | 5          |                     |
| Opacity:          |                 | 69.12 % <� | — Keyframed Opacity |
| Blend Mode:       | Normal ‡        |            | parameter           |
| Preserve Opacity: |                 |            |                     |
| Casts Reflection: | Yes ‡           |            |                     |
| Drop Shadow       |                 | •          |                     |
| Four Corner       |                 | 5          |                     |
| Crop              |                 | 5          |                     |
| Timing            |                 | 5          |                     |

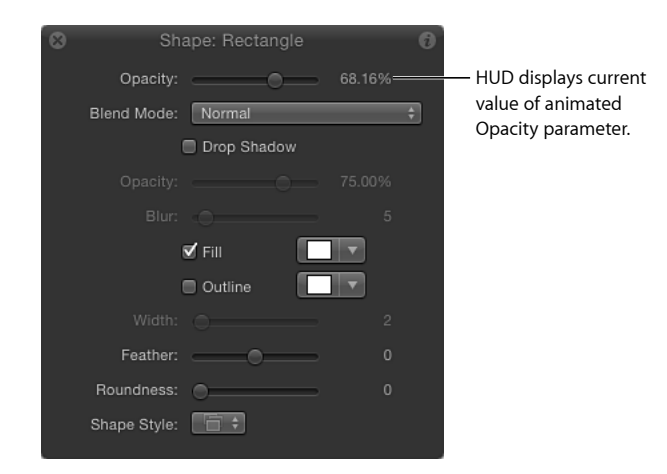

「キーフレームを表示/隠す」ボタン(「タイムライン」の右上隅)をクリック することで、「タイムライン」でキーフレームを表示して変更することもできま す。キーフレームは、赤の(選択時は白)小さなひし形でそれぞれの親オブジェ クトの下に表示されます。

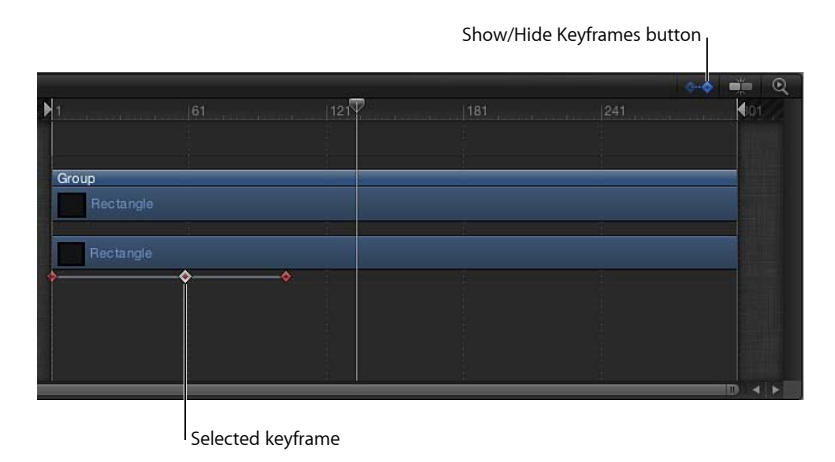

また、「キーフレームエディタを表示/隠す」ボタン(「Motion」ウインドウの 右下隅)をクリックすることで、「キーフレームエディタ」を開くこともできま す。「キーフレームエディタ」を使用して、アプリケーションで使用するアニ メーション表示可能なすべてのパラメータのグラフを表示して操作できます。こ こでも、キーフレームはひし形で表示され、キーフレームをつなぐ線(または曲 線)は補間フレームの値を示します。

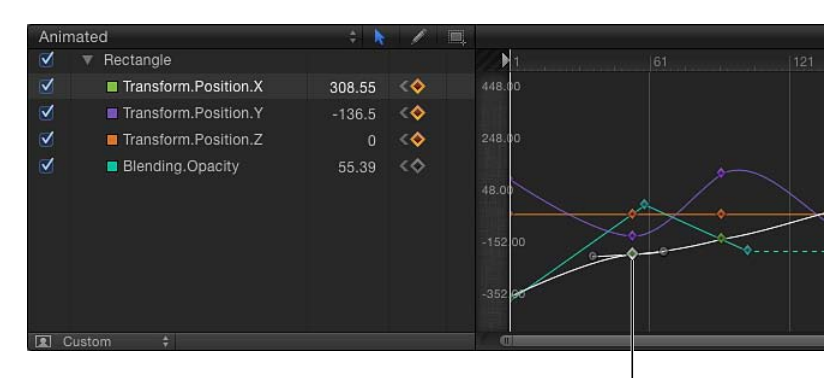

Selected keyframe

関係のあるパラメータとキーフレームのみを表示するために「キーフレームエ ディタ」のパラメータリストを絞り込む方法については、「パラメータリストの フィルタリング」を参照してください。

# キーフレームの設定方法

「Motion」では、次の2つの方法でプロジェクトをアニメートできます:

 記録ボタン:記録ボタンをオンにすると、キャンバス、「インスペクタ」、 または HUD 内のいずれかのパラメータを調整したときにキーフレームが追加 されます。

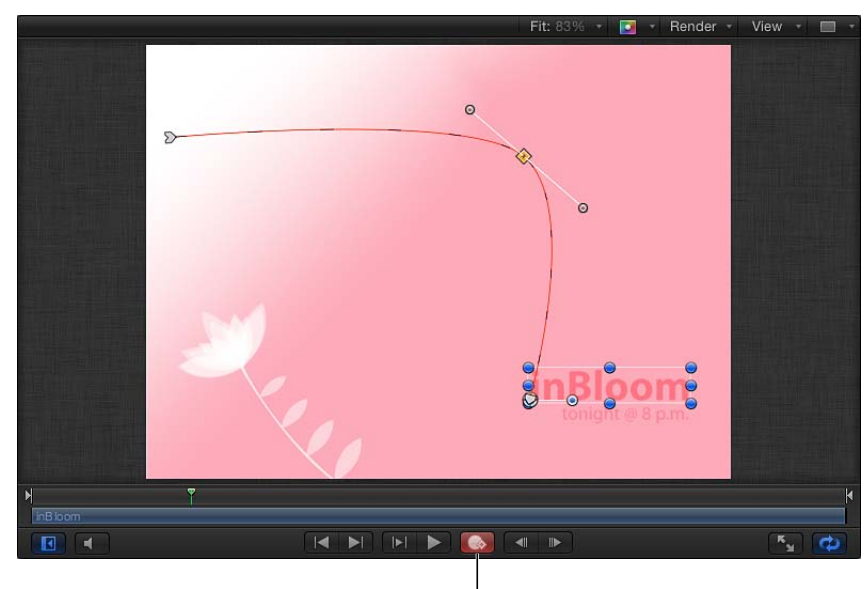

Record button

初期キーフレーム:パラメータにキーフレームを追加した後、キャンバス、「インスペクタ」、または HUD でそのパラメータをさらに調整すると、記録ボタンの状況に関係なく、現在の再生ヘッド位置にキーフレームが追加されます。

## 記録ボタンを使う

キーフレームを作成する最も簡単な方法は、記録ボタンを使うことです。記録が 有効になっている場合は、パラメータを調整したときや、キャンバス内のオブ ジェクトを動かしたり変形したりしたときに、キーフレームが作成されます。記 録が有効になっている場合、「インスペクタ」のアニメーション表示可能なパラ メータは赤色で表示されます。

**メモ:** 記録が有効になっていれば、画面上、HUD、「インスペクタ」などのオブ ジェクトを調整する場所に関係なく、キーフレームが作成されます。 記録が有効になっている場合、オブジェクトに対する変更は、現在の再生ヘッド 位置のキーフレームとして適用されます。再生ヘッドを新しい位置に移動させて オブジェクトの形状や位置を変更すると、キーフレームが作成されます。キャン バスで作業していて、「タイムライン」でキーフレームを表示していない場合 や、「キーフレームエディタ」を開いていない場合には、最初はこれらのキーフ レームは見えません。「インスペクタ」では、キーフレームが設定されているパ ラメータが赤で表示され、「キーフレームを追加/削除」ボタンが表示されま す。

プロジェクトに複数のキーフレームを設定すると、キーフレームの間でのオブ ジェクトへの変更がアニメートされます。

### 記録ボタンを使って時間の経過とともにオブジェクトを縮小/拡大するには

 記録ボタンをクリックして(または、Aキーを押して)、キーフレームのアニ メーションの記録をオンにします。

「マーク」>「アニメーションを記録」と選択してもかまいません。

- 2 キャンバスでオブジェクトを選択します。
- 3 再生ヘッドを新しいタイム位置に移動します。
- 4 縮小/拡大ハンドルをドラッグして、オブジェクトのサイズを変更します。
- 5 記録ボタンをクリックして(または、Aキーをもう一度押して)、キーフレーム の記録をオフにします。

オブジェクトは、設定した時間内で縮小/拡大されます。オブジェクトの変形に 関するパラメータには、同じ方法でキーフレームを設定できます。

また、Control キーを押しながらオブジェクトをクリックすると、「アンカーポ イント」、「歪み」、「ドロップシャドウ」、「クロップ」などのパラメータを 選択して変更できるショートカットメニューが表示されます。たとえば、この ショートカットメニューから「変形」を選択して、キャンバスで縮小/拡大およ び回転ハンドルを有効にします。キャンバスでのオブジェクトの変形について詳 しくは、「レイヤーを変形する」を参照してください。

## 初期キーフレームによる設定方法を使う

パラメータに初期キーフレームを追加した後、そのパラメータを調整するたび に、記録ボタンの状況に関係なく、現在の再生ヘッド位置に新しいキーフレーム が作成されます。キーフレームが設定されたパラメータは、「インスペクタ」に 赤で表示されます。

# 初期キーフレームによる設定方法を使って、キャンバス内でオブジェクトを時間 の経過とともに縮小/拡大するには

 キャンバスで縮小/拡大ハンドルをドラッグすることで、オブジェクトのサイズ を変更します。

- 2 「調整」の初期キーフレームを作成するには、以下のいずれかの操作を行いま す:
  - Control + K キーを押します。

メモ: Control + Kキーを押すと、オブジェクトの最後に修正したパラメータに キーフレームが追加されます。たとえば、回転ハンドルを使ってオブジェクト を回転させてからControl + Kキーを押すと、「回転」パラメータにキーフレー ムが追加されます。これは、2D変形ツールのポップアップメニューにあるそ の他のツールにも当てはまります。たとえば、キャンバスでオンスクリーンコ ントロールを使ってドロップシャドウを調整した後、Control + Kキーを押す と、「情報」インスペクタにある「ドロップシャドウ」の「ブラー」、「ディ スタンス」、および「アングル」パラメータにキーフレームが追加されます。

 「情報」インスペクタで、「調整」パラメータの「キーフレームを追加/削 除」ボタンをクリックします。

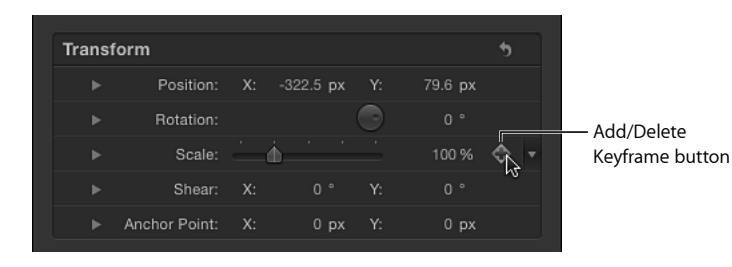

現在の再生ヘッド位置にキーフレームが追加され、パラメータが「インスペク タ」に赤で表示されます。 「情報」インスペクタで、「調整」パラメータのアニメーションメニューをクリックして、「キーフレームを追加」を選択します。

| Transf | form             |           |          |   |         | •   |                         |
|--------|------------------|-----------|----------|---|---------|-----|-------------------------|
|        | Position:        |           | 322.5 px |   | 79.6 px |     |                         |
|        | Rotation:        |           |          |   |         |     |                         |
|        | Scale:           | $-\Delta$ |          |   | 100 %   | ♦ ۳ | Show In Koyframa Editor |
|        | Shear:           |           |          |   |         |     | Reset Parameter         |
|        | Anchor Point:    |           | 0 px     |   | 0 px    |     | Add To Rig              |
| Blendi | ing              |           |          |   |         |     | Add Parameter Behavior  |
|        | Opacity:         |           |          | • | 100.0 % |     | Publish                 |
|        | Blend Mode:      | Norma     |          |   |         |     | Disable Animation       |
| Pre    | eserve Opacity:  |           |          |   |         |     |                         |
| Ca     | asts Reflection: | Yes       |          |   |         |     | Add Keyframe            |
| Dr     | op Shadow        |           |          |   |         | 5   | Previous Keyframe       |
| Eo     | ur Corner        |           |          |   |         | *   | Next Keyframe           |

アニメーションメニュー(下向きの三角形)と「キーフレームを追加/削除」 ボタンは、「インスペクタ」のパラメータ行の最後にポインタを移動すると表 示されます。Control キーを押しながらパラメータ名をクリックして、ショー トカットメニューで「キーフレームを追加」を選択することもできます。

- 3 再生ヘッドを新しいタイム位置に移動します。
- 4 縮小/拡大ハンドルをドラッグして、オブジェクトのサイズを変更します。 キーフレームが現在のフレームに追加されます。プロジェクトを再生すると、設定した時間内でオブジェクトが縮小/拡大されます。

# キャンバスでオブジェクトに動きを適用する

キーフレームを適用する最も簡単な方法は、記録ボタンが有効なときに、キャン バスでオブジェクトを直接操作することです。この方法を使用すると、「調整」、 「回転」、「位置」、「歪み」、「アンカーポイント」、「ドロップシャドウ」、 「クロップ」、および「四隅の角」などの基本的なパラメータの変更をアニメー トできます。ビヘイビアを使用しても同じようなオブジェクトのアニメーション を作成できますが、キーフレームした方が正確にフレームを指定して特定のパラ メータ値を設定できるため柔軟性が増します。 記録ボタンがオンの場合に再生ヘッドを新しいフレームに移動すると、オブジェ クトに変更を加えることで新しいキーフレームが生成されます。オブジェクトの 位置をアニメートすると、アニメーションパスが作成されます。

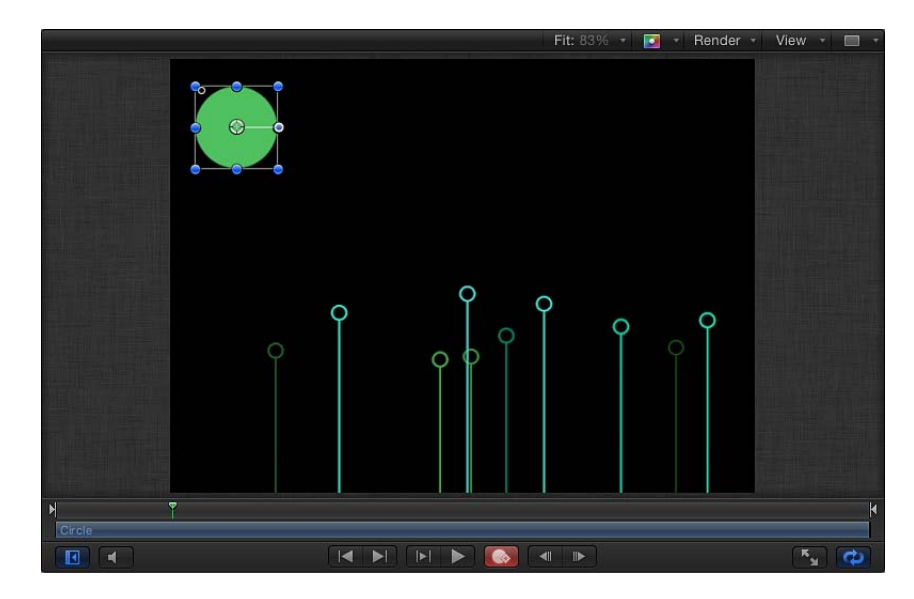

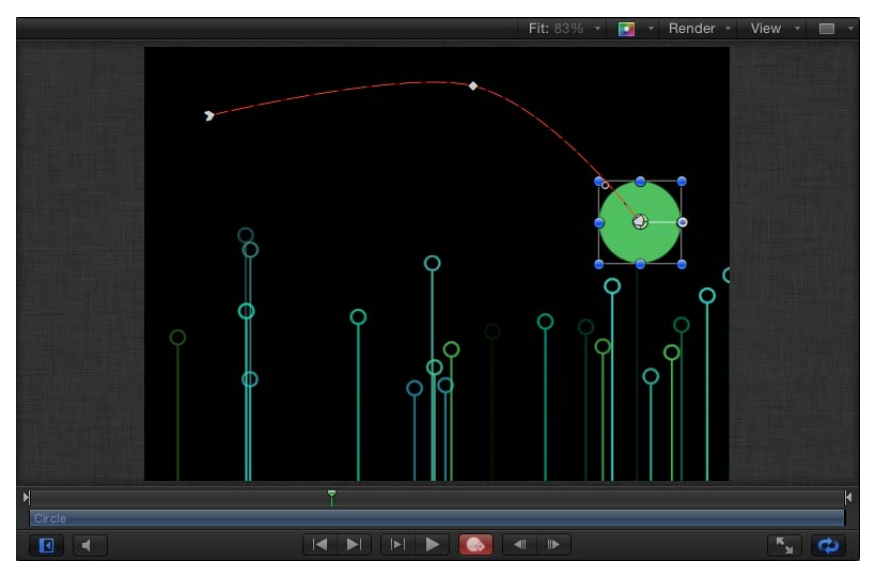

**メモ**: キーフレーム済みのオブジェクトのアニメーションパスを表示するには、「表示」ポップアップメニュー(キャンバスの上、メインウインドウの右上隅)でアニメーションパスが選択されていることを確認してください。

すでに設定済みのキーフレーム上に再生ヘッドを配置すると、記録ボタンのオン またはオフに関係なく、変更はカーブではなくそのキーフレームに適用されま す。

# オブジェクトを画面上で横断させるには

- 記録ボタンをクリックして(または、Aキーを押して)、キーフレームの記録を オンにします。
- 2 再生ヘッドを開始フレームに移動します。
- 3 オブジェクトを開始位置に移動します。

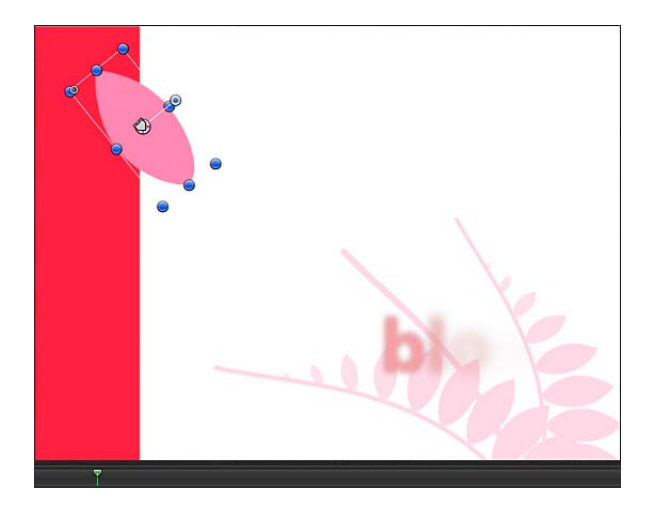

- 4 再生ヘッドを進めます。
- 5 終了位置までオブジェクトをドラッグします。

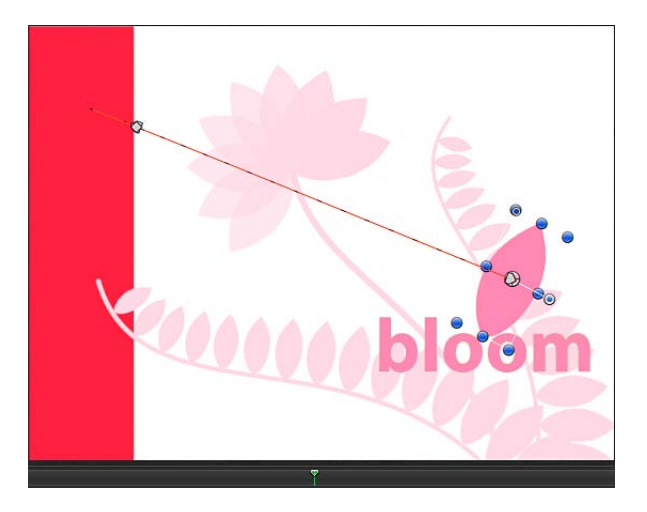

6 記録ボタンをクリックして(または、Aキーを押して)、キーフレームの記録を オフにします。

プロジェクトを再生すると、オブジェクトは設定した時間内で、位置1から位置 2に移動します。オブジェクトが移動したパスは、キャンバス上部にある「表 示」ポップアップメニューで「アニメーションパス」の設定をオンにすれば表示 できます。

# キャンバスでアニメーションパスを操作する

アニメーションパスは、パスにキーフレームを追加する、パスからキーフレーム を削除する、パス上でキーフレームをドラッグする、または2つの隣接するキー フレーム間でパスのセグメントをドラッグするという方法で変更できます。

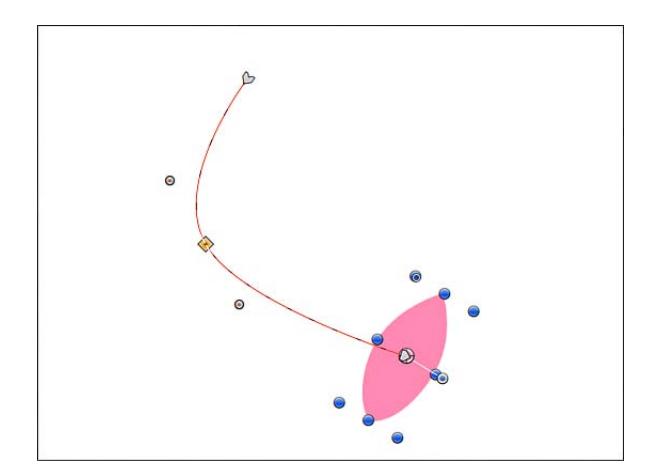

また、キーフレームのタイプをカーブまたは折れ線に設定して、パスのシェイプ を変更することもできます。

**メモ:** キャンバス内でキーフレームをドラッグすると、キャンバスの上にあるステータスバーに、そのキーフレームに対応するフレーム番号とX、Y、およびZ 位置の値が表示されます。

キャンバス内のオブジェクトをキーフレームのないフレームで操作する場合は、 以下のガイドラインに従ってください:

- オブジェクトに新しいキーフレームを設定せずに、オブジェクトとそれに接するキーフレームの位置を変更するには、オブジェクトの「中心」オンスクリーンコントロール(またはオブジェクトのアニメーションパス上のどこか)をドラッグします。
- オブジェクトの位置を変更して、新しいキーフレームを作成するには、オブジェクト内の「中心」オンスクリーンコントロールまたはアニメーションパス以外の場所をドラッグします。

 オブジェクトとそのアニメーションパス全体を一緒に移動するには、Command キーと Option キーを押しながら、オブジェクトの「中心」オンスクリーンコ ントロールまたはアニメーションパス上の任意のキーフレームをドラッグしま す。

## アニメーションパスにキーフレームを追加するには

パスをダブルクリックするか、Option キーを押しながらクリックします。
 新しいキーフレームポイントが追加されます。デフォルトでは、キーフレームポイントは曲線のベジェポイントです。
 アニメーションパスにキーフレームが追加された後、パス上でキーフレームの位置を変更できます。

#### キーフレームの位置を変更するには

アニメーションパス上でキーフレームをクリックしてから、新しい位置にドラッグします。

ベジェキーフレームポイントを直線状キーフレームポイントに変換することで、 折れ線のパスを作成できます。直線状キーフレームポイントをベジェキーフレー ムポイントに変換することで、カーブしたパスに戻すこともできます。

### キーフレームポイントをカーブまたは折れ線に変更するには 以下のいずれかの操作を行います:

- キーフレームポイントを鋭角の折れ線に変換するには、Control キーを押しなが らキーフレームをクリックして、ショートカットメニューから「直線状」を選択 します。
   直線状キーフレームのまま、キーフレームのハンドルが消えます。
   キーフレームをハンドル付きのカーブしたベジェポイントにすばやく戻すには、 Command キーを押しながらキーフレームをドラッグします。
- キーフレームポイントを鋭角の折れ線から滑らかなカーブに変換するには、Control キーを押しながらキーフレームをクリックして、ショートカットメニューから

「スムーズ」のキーフレームにベジェハンドルが表示され、アニメーションパス がカーブになります。

カーブしたベジェポイントを鋭角の直線状のポイントにすばやく戻すには、 Command キーを押しながらキーフレームをクリックします。

**メモ:**「きわめてスムーズ」オプションは、アニメーションパスに対しては使用 できないため、ショートカットメニューで淡色のままになります。

ベジェハンドルもシェイプやマスクのベジェポイントと同様に変更することがで きます。ベジェスプラインの操作について詳しくは、「シェイプとマスクの描画 ツール」を参照してください。

「スムーズ」を選択します。

キーフレームポイントは、削除したり、ロックしたり、無効にしたりすることもできます。

**アニメーションパスのキーフレームポイントを削除するには** 以下のいずれかの操作を行います:

- Control キーを押しながらキーフレームをクリックし、ショートカットメニューの「ポイントを削除」を選択します。
- キーフレームを選択し、Delete キーを押します。 パスからキーフレームポイントが削除されます。 アニメーションパスのキーフレームをロックすることもできます。

アニメーションパスのキーフレームポイントをロックするには

Control キーを押しながらキーフレームをクリックし、ショートカットメニューの「ポイントをロック」を選択します。

キーフレームがロックされ、編集できなくなります。キーフレームのロックを解 除するには、ロックされているキーフレームを Control キーを押しながらクリッ クし、ショートカットメニューから「ポイントをロック解除」を選択します。

アニメーションパスのキーフレームを無効にすることもできます。

アニメーションパスのキーフレームポイントを無効にするには

Control キーを押しながらキーフレームをクリックし、ショートカットメニューの「ポイントを無効にする」を選択します。

キーフレームが無効になり、アニメーションパスのシェイプに影響を与えなくな ります。キーフレームを有効にするには無効になっているキーフレームをControl キーを押しながらクリックし、ショートカットメニューから「ポイントを有効に する」を選択します。

アニメーションパス全体を移動して、アニメーション全体に影響を与えることも できます。

### アニメーションパス全体を移動するには

以下のいずれかの操作を行います:

- Command キーと Option キーを押しながら、アニメーションパス上でキーフレームをドラッグします。
- Command キーと Option キーを押しながら、2つのキーフレーム間でアニメーションパスの一部をドラッグします。

隣接するキーフレームを選択して、アニメーションパス上の選択したセグメント を移動することもできます。

アニメーションパスのセグメントを移動するには

• 選択した2つのキーフレーム間にあるパスのセグメントをドラッグします。

**メモ:** 移動したいパスのセグメントに接するキーフレームをShiftキーを押しながら選択し、選択したキーフレームの1つ(または隣接する2つのキーフレーム間のセグメント)をドラッグします。

隣接するキーフレームをすばやく選択して、現在の選択内容にセグメントを追加 できます。

アニメーションパス上の隣接するキーフレームを選択するには

 選択したキーフレームのすぐ右またはすぐ左にあるパスのセグメントをクリック します。

隣接するキーフレームが選択されます。選択した2つのキーフレーム間にあるパ スのセグメントをドラッグして、セグメントを移動します。

# HUD を使用したアニメーション

HUD に表示されるパラメータには、記録ボタンを使用するか、初期キーフレームを設定して、キーフレームを作成できます。たとえば、キャンバスでオブジェクトが選択されていれば、HUD から簡単にオブジェクトの不透明度にアクセスできます。一時的に黒くするなどのカスタムエフェクトを作成するには、HUD で不透明度のパラメータをキーフレームします。

## クリップの不透明度をアニメートするには

- 1 再生ヘッドを、フェードインを開始する位置に移動します。
- 2 以下のいずれかの操作を行います:
  - 記録ボタンをクリックして(またはAキーを押して)キーフレームの記録をオンにしてから、HUDで「不透明度」スライダハンドルをクリックします。

スライダの値を変更しない場合でも、クリックするとその位置に「不透明度」 のキーフレームが設定されます。このようにすると、オブジェクトの不透明度 はクリップの開始からこのキーフレームまで前の状態のままになり、補間はそ の次のキーフレームに向かって開始されます。

| Shape: Rectangle   | 0 |
|--------------------|---|
| Opacity: 100.00%   |   |
| Blend Mode: Normal | ¢ |
| Drop Shadow        |   |
| Opacity: 75.00%    |   |
| Blur: 5            |   |
| S Fill             |   |
| Outline            |   |
| Width: 2           |   |
| Feather: 0         |   |
| Roundness: 0       |   |
| Shape Style: 🔲 🗧   |   |

第12章 キーフレームとカーブ

- 記録ボタンをオフにして、HUDで「不透明度」スライダハンドルをクリックしてから、Control + K キーを押します。
- 3 再生ヘッドを新しいタイム位置に移動します。
- 4 不透明度の値を変更します。
- 5 再生ヘッドをさらに進めます。
- 6 「不透明度」のスライダをもう一度変更します。
- 7 キーフレームの記録がオンになっている場合は、記録ボタンをクリックして(またはAキーを押して)キーフレームの記録をオフにします。

# カーブの最初と最後のキーフレーム

キーフレームを追加していくと、「Motion」ではエフェクトを*補間*するように 中間フレームが変更されます。しかし、最初のキーフレームの前や最後のキー フレームの後ろにあるフレームには、どのような値が使用されるのでしょう か?

デフォルトでは、最初のキーフレームを追加すると、それと同じ値がクリップ の最初と最後までそれぞれ適用されます(キーフレームを追加しなかった場合 と同じ)。

2つ目のキーフレームを追加すると、エフェクトが時間の経過に伴って変化す るようになります。最初のキーフレームの前にあるフレームは、最初のキーフ レームの値のままです。同様に、最後のキーフレームの後ろにあるフレーム は、最後に定義された値を保持しています。

このデフォルトの動作は、この章の後半にある「補外」のセクションで説明す る「最初のキーフレームの前」および「最後のキーフレームの後」サブメニュー を使用してループやほかのパターンを作成すれば無効にできます。

# インスペクタを使用してアニメーションする

HUD を使用して多数の属性をアニメートできますが、「インスペクタ」からの み表示できるパラメータも多数あります。「インスペクタ」の各セクションに は、キーフレーム可能なパラメータが含まれています。マスクの位置や形状のほ か、テキストオブジェクトの色やスタイル、オプションを、ジェネレータ内でア ニメートできます。キーフレームで設定可能なパラメータは、選択されているオ ブジェクトおよびそのオブジェクトに適用されているエフェクトによって決まり ます。

# 記録ボタンを使って「インスペクタ」でパラメータをアニメートするには

- 1 キャンバスで、キーフレームするオブジェクトを選択します。
- 記録ボタンをクリックして(または、Aキーを押して)、キーフレームの記録を オンにします。

- 3 再生ヘッドをエフェクトを開始するフレームに移動します。
- 4 変更したいパラメータに対応する「インスペクタ」パネルを開きます(この例では、「フィルタ」)。

**メモ:**記録ボタンがオンの間は、アニメーション表示可能なパラメータ値は赤で 表示されます。記録ボタンがオフの間は、キーフレームのないパラメータ値は薄 いグレイになります。

| File Bro   | wser                                                      | L      | ibrary |              |              | In | spec    | ctor |
|------------|-----------------------------------------------------------|--------|--------|--------------|--------------|----|---------|------|
|            |                                                           | ca     | r shot | Α            |              |    |         |      |
| Properties | s Behi                                                    | aviors |        | Fil          | ters         |    | In      | nage |
| Light      | Rays                                                      |        |        |              |              |    |         | •    |
| Light      | Amount:                                                   |        |        |              | ف            |    |         | 5    |
| ■ Light    | Rays<br>Amount:<br>Center:                                | <br>X: |        | px           | і́л<br>Y:    |    | рх      | 5    |
| Light<br>⊧ | Rays<br>Amount:<br>Center:<br>Glow:                       |        |        | ,<br>px      | i<br>∳<br>¥: |    | px      | •    |
| ■ Light    | Rays<br>Amount:<br>Center:<br>Glow:<br>Expansion:         | ×:     |        | px<br>,      | Ý:           |    | рх      | 5    |
| ■ Light    | Rays<br>Amount:<br>Center:<br>Glow:<br>Expansion:<br>Mix: | ×:     |        | •<br>px<br>• | ф<br>Ус<br>  |    | px<br>% | 5    |

- 5 パラメータに開始値を設定します。
- 6 再生ヘッドを新しい位置に移動します。
- 7 「インスペクタ」で、パラメータを新しい値に変更します。
- 8 記録ボタンをもう一度クリックして(またはAキーを押す)、記録を無効にします。

これでこのパラメータは、時間の経過に伴って変化します。

# 記録ボタンがオフのとき、初期キーフレームを設定して「インスペクタ」でパラ メータをアニメートするには

- 1 キャンバスで、キーフレームするオブジェクトを選択します。
- 2 再生ヘッドをエフェクトを開始するフレームに移動します。
- 3 変更したいパラメータに対応する「インスペクタ」パネルを開きます。
- 4 パラメータを開始値に設定してから、以下のいずれかの操作を行います:
  - Control + K キーを押します。
  - 「情報」インスペクタで、パラメータのアニメーションメニューをクリックして、「キーフレームを追加」を選択します。

- 「情報」インスペクタで、Control キーを押しながらパラメータ名をクリック して、ショートカットメニューから「キーフレームを追加」を選択します。
- 「情報」インスペクタで、パラメータの「キーフレームを追加/削除」ボタン をクリックします。

現在のフレームにキーフレームが追加され、パラメータが「インスペクタ」に 赤で表示されます。

- 5 再生ヘッドを新しい位置に移動します。
- 6 「インスペクタ」で、パラメータを新しい値に変更します。 これでこのパラメータは、時間の経過に伴って変化します。

## アニメーションメニュー

「インスペクタ」のアニメーションメニューには、パラメータにキーフレームを 追加したり、キーフレーム情報を削除またはリセットしたり、キーフレームの間 を移動したり、「キーフレームエディタ」を開いたり、パラメータビヘイビアを 追加したり、リグにパラメータを追加したり、パラメータを公開したりなどのオ プションもあります。 キーフレーム可能なすべてのパラメータにアニメーションメニューがあります。 アニメーションメニューは、Controlキーを押しながらパラメータの名前をクリッ クしてショートカットメニューを表示するか、ポインタをインスペクタのパラ メータ行の右側に動かして、表示される下向きの矢印をクリックすることで、表 示されます。

| File Browser      | Library           | Inspector |
|-------------------|-------------------|-----------|
| X                 | noms              | 1         |
| Properties Beh    | aviors Filters    | Image     |
| Transform         |                   | 5         |
| ► Position:       | X: 0 px Y:        | 0 px      |
| ► Rotation:       |                   |           |
| ► Scaley          | Charu la Kaufuana | - E-liter |
| ► Shear           | Reset Parameter   | e Ealtor  |
| Anchor Point.     | Add To Rig        | ►         |
| Blending          | Add Parameter B   | ehavior 🕨 |
| Opacity           | Publish           |           |
| Blend Mode        | Disable Animation | n         |
| Preserve Opacity: |                   |           |
| Casts Reflection  | Delete Keyframe   | \$        |
| Drop Shadow       | Previous Keyfram  | ie NK     |
| Four Corner       | Next Reylfame     |           |

**メモ:** アニメーションメニューが対応しているパラメータがアニメートできない ものである場合は、「アニメーションを有効にする」およびキーフレームメニュー 項目は淡色で表示されます。

- アニメーションメニューには、以下のオプションがあります:
- キーフレームエディタで表示:「キーフレームエディタ」を開き、パラメータのキーフレームとカーブを表示します。詳しくは、「キーフレームエディタでアニメーションする」を参照してください。
- パラメータをリセット: このパラメータのキーフレームと設定を削除します。
  パラメータ値は、デフォルト値にリセットされます。

- リグに追加:既存のリグや作成する新規リグにパラメータを追加して、1つの チェックボックス、スライダ、またはポップアップメニューで複数のパラメー タを制御できます。リグは、「Final Cut Pro X」用のテンプレートを作成する際 に便利です。詳しくは、「リグを使用する」および「Final Cut Pro X用のテンプ レートを作成する」を参照してください。
- パラメータビヘイビアを追加:使用できるすべてのパラメータビヘイビアの リストを示すサブメニューを開きます。このサブメニューは、パラメータをア ニメートするために使用できます。詳しくは、「ビヘイビアに「パラメータ」 ビヘイビアを適用する」を参照してください。
- 公開:「Final Cut Pro X」用のテンプレートを作成して保存するときは、パラメータコントロールを「Final Cut Pro X」に送信します。「公開」コマンドでは、「Final Cut Pro」にリグコントロール(ウィジェット)を送信することもできます。「公開」コマンドについて詳しくは、「Motion から Final Cut Pro X にパラメータコントロールを公開する」を参照してください。リグについて詳しくは、「リグを使用する」を参照してください。
- アニメーションを有効にする/アニメーションを無効にする:キーフレーム 値をアクティブまたは非アクティブにします。「アニメーションを無効にす る」を選択すると、すでに設定済みのキーフレームが表示されなくなり、パラ メータはデフォルト値に戻ります。ただし、キーフレームは削除されるわけで はありません。(パラメータ行に、アニメーションが無効になっていることを 示すハイフンが表示されます。)「アニメーションを有効にする」をもう一度 選択すると、パラメータは最後にキーフレームが設定された状態に戻ります。
- キーフレームを追加: プロジェクトの現在のフレームにキーフレームを追加 します。キーフレームが追加されているフレームに再生ヘッドがある場合、このメニューコマンドは淡色で表示されます。「インスペクタ」のアニメーションメニューを使わず、キーフレームを追加するには、Control + K キーを押し ます。記録ボタンの状況に関係なく、オブジェクトの最後に修正されたパラ メータに、キーフレームが現在のフレーム位置で追加されます。
- キーフレームを削除:キーフレームを削除します。「キーフレームを削除」 オプションは、キーフレームがあるフレームに再生ヘッドがある場合のみ使用 できます。
- 前のキーフレーム: このパラメータの前のキーフレームに再生ヘッドを移動します。「前のキーフレーム」コマンドは、プロジェクト内で前にキーフレームがある場合のみ使用できます。
- 次のキーフレーム: このパラメータの次のキーフレームに再生ヘッドを移動します。「次のキーフレーム」コマンドは、プロジェクト内で後ろにキーフレームがある場合のみ使用できます。

**メモ**: また、「マーク」>「移動」>「前のキーフレーム」(またはOption + Kキーを押す)または「マーク」>「移動」>「次のキーフレーム」(または Shift + K キーを押す)と選択しても、キーフレーム間を移動できます。

### アニメーションメニューからキーフレームを設定するには

- 1 キーフレームするパラメータの値を変更します。
- 2 アニメーションメニューをクリックし、「キーフレームを追加」を選択します。 キーフレームがフレームに追加され、影響を受けるパラメータが「インスペク タ」に赤で表示されます。これは、別の再生ヘッド位置でさらに編集を行うと キーフレームが追加されることを示します。
- 3 同じパラメータに別のキーフレームを設定するには、再生ヘッドを次の位置に移動して、パラメータの値を変更します。

### キーフレームを削除するには

- 1 現在キーフレームが設定されているフレームに再生ヘッドを移動します。
- 2 変更するパラメータのアニメーションメニューをクリックし、「キーフレームを 削除」を選択します。

**メモ:** パラメータのキーフレームをすべて削除するには、アニメーションメニューから「パラメータをリセット」を選択します。

#### パラメータのすべてのキーフレームをリセットするには

 リセットするパラメータのアニメーションメニューをクリックし、「パラメータ をリセット」を選択します。

そのパラメータのすべてのキーフレームが削除されます。

## キーフレームコントロール

基本的なキーフレームコントロールは、「インスペクタ」のアニメート可能なパ ラメータの行の右側に表示されます。これらのコントロールを使って、パラメー タの状態を確認したり、現在の再生ヘッド位置でキーフレームを追加または削除 したり、「タイムライン」内の次または前のキーフレームに移動したりできま す。

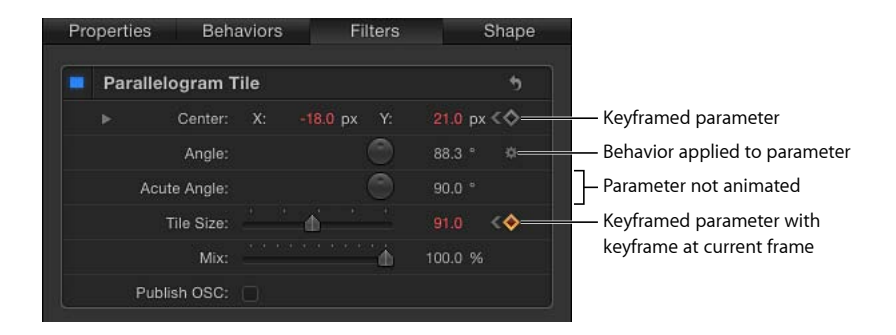

## 「キーフレームを追加/削除」ボタン

ポインタをアニメート可能なパラメータの上に置くと、「キーフレームを追加/ 削除」ボタン(グレイのひし形で囲まれたプラス記号)が表示されます。ボタン をクリックすると、そのパラメータのキーフレームが現在のフレームに置かれま す。

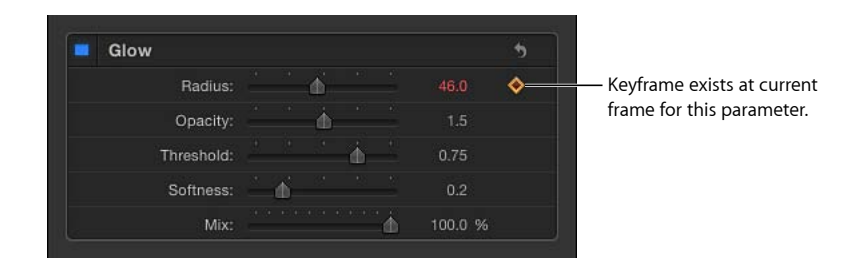

パラメータが、現在のフレームだけでなく現在のフレームの前後にもキーフレー ムが設定されている場合は、「インスペクタ」でそのパラメータの右側に3つの コントロールが表示されます。

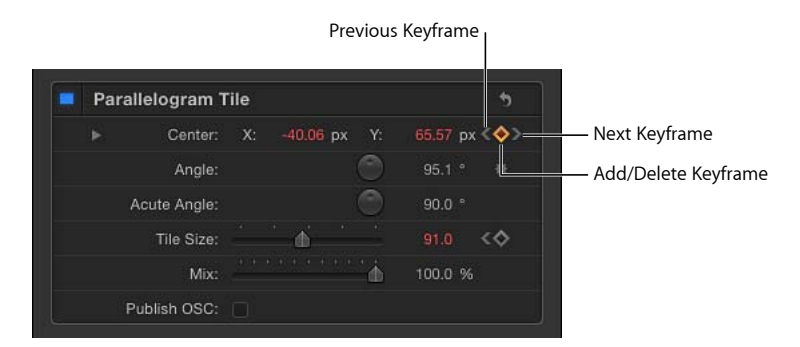

前のキーフレーム: 左山かっこ。「タイムライン」内でキーフレームが再生ヘッ ド位置の左側にある場合に表示されます。このコントロールをクリックすると、 「タイムライン」内の前のキーフレームに移動します。

|  | Center: | -40.06 px |   | 65.57 px | ** |  |
|--|---------|-----------|---|----------|----|--|
|  | Angle:  |           | 0 | 95.1 °   | *  |  |

**キーフレームを追加/削除**: ひし形のボタン。いくつかの状態があります。グレイのひし形のボタンは、現在のフレームにキーフレームがないことを示します。このボタンをクリックすると、再生ヘッド位置にキーフレームが追加されます。キーフレームを追加すると、ひし形はオレンジ色になります。これは、フレームにキーフレームがあることを示します。オレンジ色のひし形をクリックすると、キーフレームが削除されます。再生ヘッドがキーフレームされていないフレームに進むと、ひし形はグレイになります。

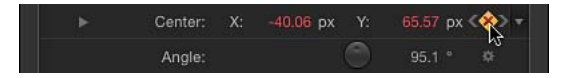

次のキーフレーム: 右山かっこ。キーフレームが再生ヘッド位置の右側にある 場合に表示されます。このコントロールをクリックすると、「タイムライン」内 の次のキーフレームに移動します。

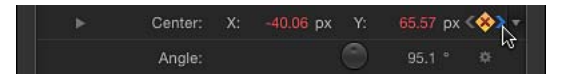

# リセットボタン

「インスペクタ」の各パラメータセットには、「リセット」ボタンが表示されま す。フィルタのパラメータセットのほか、「情報」インスペクタの「変形」、 「ブレンド」、「ドロップシャドウ」、その他の項目などのエフェクトや変形の カテゴリのパラメータセットがあります。

| Drop Shadow   |     |         | Reset button |
|---------------|-----|---------|--------------|
| ► Color:      |     |         |              |
| Opacity:      |     | 75.0 %  |              |
| Blur:         | · • | 5.0     |              |
| Distance:     | · • | 5.0     |              |
| Angle:        |     | 315.0 ° |              |
| Fixed Source: |     |         |              |
|               |     |         |              |

「リセット」ボタンは、セットにあるすべてのパラメータに適用されているすべてのキーフレームを削除し、パラメータをデフォルトの状態に戻します。

# フィルタをアニメーションする

クリップの基本属性を変更するだけでなく、キーフレームの設定によって、アプ リケーションで使用されるほとんどのパラメータを変更できます。記録ボタンが 有効な場合、HUDに表示されているパラメータは、いずれもキーフレーム設定 ができます。たとえば、オブジェクトにフィルタを適用すると、最も重要なパラ メータが HUDに表示されます。キーフレームを使用して、これらのパラメータ をアニメートできます。この方法では、時間の経過に伴って歪んでいったり、ぼ んやりしていったり、色が変わっていくショットを作成できます。

### HUD を使ってフィルタをアニメートするには

- 1 変更するオブジェクトを選択します。
- 2 フィルタをオブジェクトに適用します。
  - HUD に、フィルタのパラメータが表示されるようになります。フィルタの適用 について詳しくは、「フィルタを適用する/取り除く」を参照してください。
- 3 記録ボタンをクリックして(または、Aキーを押して)、キーフレームの記録を オンにします。
- 4 再生ヘッドをエフェクトの変化を開始するフレームに移動します。
- 5 HUD で、アニメートするパラメータのスライダを開始値に設定します。

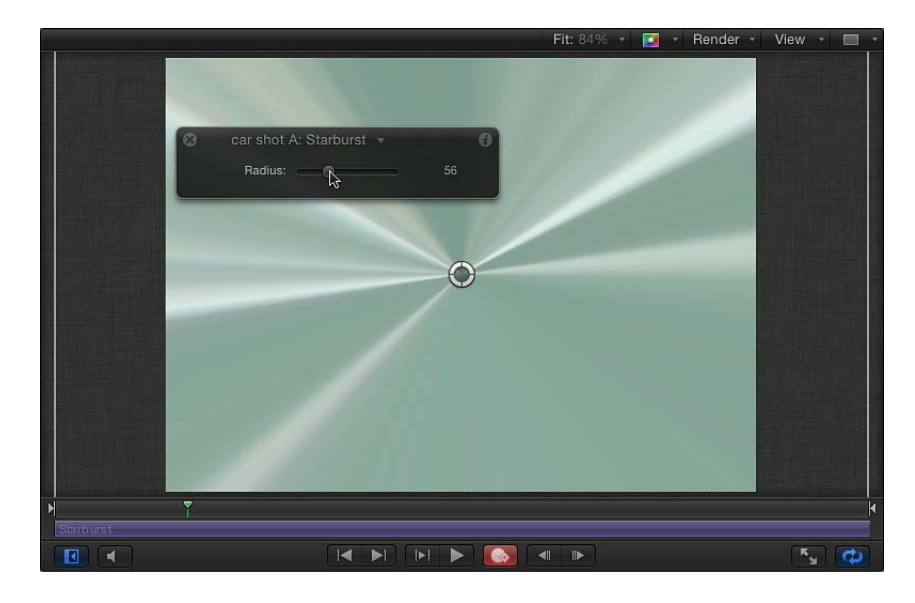

6 再生ヘッドをエフェクトの変化を停止するフレームに移動します。

7 スライダで新しい値を設定します。

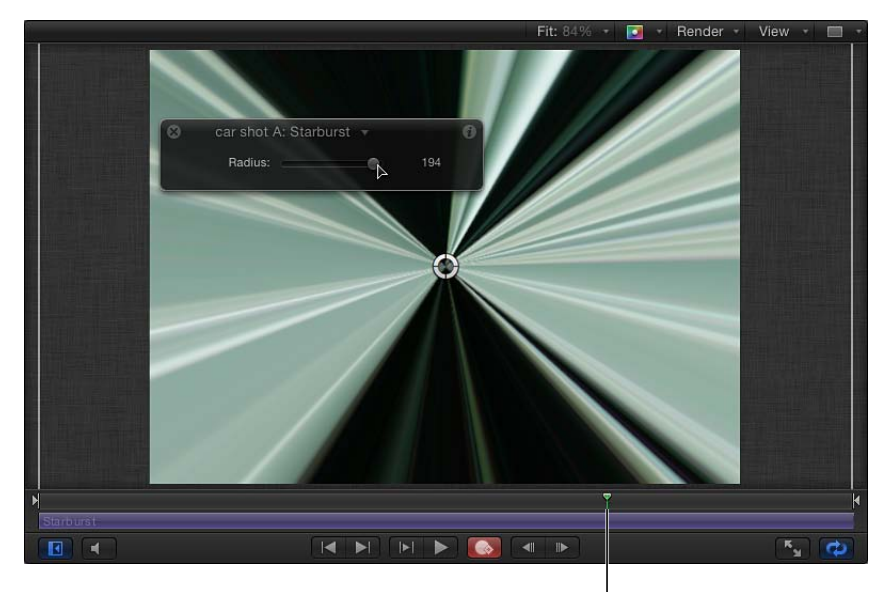

New playhead position |

8 記録ボタンをクリックして(または、Aキーを押して)、キーフレームの記録を オフにします。

フィルタが設定を反映して時間の経過に伴って変化するようになります。HUD に表示されるフィルタのパラメータには、これと同じテクニックを適用できま す。

フィルタは「インスペクタ」でアニメートできます。詳しくは、「インスペクタ を使用してアニメーションする」を参照してください。

# ビヘイビアをアニメーションする

フィルタのパラメータだけでなく、ビヘイビアもアニメートできます。ビヘイビ アのアニメーションは、最初は複雑に見えるかもしれません。これは、ほとんど のビヘイビアはもともとが変化するものであるにもかかわらず、ビヘイビアの有 用性を大幅に高める強力な方法として、さらにこれらの機能を組み合わせて表示 するためです。

たとえば、最初はかすかにランダムなモーションからエフェクトの進行に合わせ て徐々に激しさを増すランダムモーションのビヘイビアなどをアニメートする場 合があります。また、引力のビヘイビアを適用する場合でも、オブジェクトをク リップに5秒間表示してから地面への落下を開始したい場合もあります。キーフ レームでは、各ビヘイビアのパラメータを操作できます。 「投射」ビヘイビアの「速度」パラメータや、「スピン」ビヘイビアの「速度」 パラメータなど、特定のパラメータはアニメートできません。パラメータがアニ メートできる場合は、以下のようになります:

- キーフレームの記録(記録ボタン)がオンの間は、パラメータが「インスペク タ」に赤で表示されます。
- 「インスペクタ」のパラメータ行の上にポインタを合わせると、「キーフレームを追加/削除」ボタンが表示されます。

**メモ:**「Motion」では、「オブジェクト」メニューの「キーフレームに変換」コ マンドを使って、オブジェクトに適用されているすべてのビヘイビアをキーフ レームとして作成することができます。詳しくは、「ビヘイビアをキーフレーム に変換する」を参照してください。

### 記録ボタンを使ってビヘイビアをアニメートするには

- 1 キャンバスでオブジェクトを選択します。
- 2 ビヘイビアを適用します。
- 3 記録ボタンをクリックして(または、Aキーを押して)、キーフレームの記録を オンにします。
- 4 再生ヘッドをエフェクトの変化を開始するフレームに移動します。
- 5 HUD から、ビヘイビアの設定を調整します。
- 6 再生ヘッドを新しいタイム位置に移動します。
- 7 ビヘイビアの設定をもう一度調整します。
- 8 記録ボタンをクリックして(または、Aキーを押して)、キーフレームの記録を オフにします。

ビヘイビアは「インスペクタ」でアニメートできます。詳しくは、「インスペク タを使用してアニメーションする」を参照してください。

# ビヘイビアとキーフレームを結合する

キーフレームは、すでにビヘイビア(複数のビヘイビアの場合もあります)が適 用されているオブジェクトに追加できるため、この2つの方法はコンフリクトす る可能性があります。たとえば、左上方向の投射ビヘイビアを適用しながら、右 に移動させるキーフレームをオブジェクトに適用する場合を考えてみましょう。

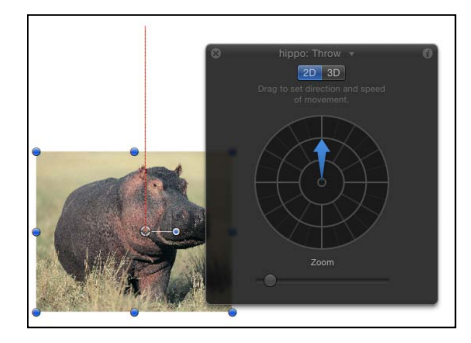

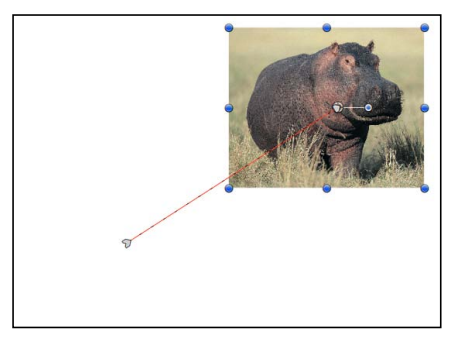

Behavior motion path

Keyframe animation path

「Motion」ではこのようなコンフリクトを処理する際、両方の指示を結合しま す。上記の例では、ビヘイビア駆動型のオブジェクトは左上方向に移動します が、それほど遠くには移動しません。これは、反対の方向に押すキーフレームが あるためです。

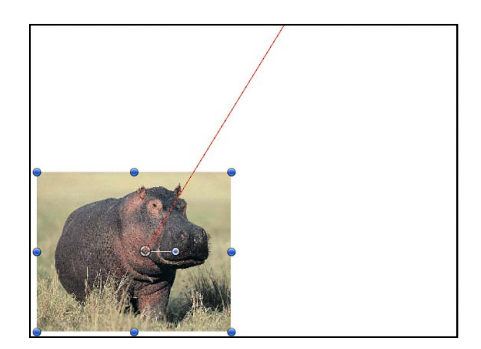

Combined animation path

投射速度が大きくなるとビヘイビアはキーフレームよりも優先され、反対に小さくなるとキーフレームが優先されます。

この方法を使用して、ビヘイビアのエフェクトを高めたり制御したりできます。 たとえば、フレームの下に向かってオブジェクトが落下する引力ビヘイビアを適 用しながら、オブジェクトの位置が画面の左から右に横切るようにキーフレーム できます。この方法によって、移動しながら落下するエフェクトをオブジェクト に作成します。 ほかにも、フェードイン/フェードアウトのビヘイビアを適用しながら、キーフレームを使ってオブジェクトの不透明度パラメータを最大不透明度の80%に制限できます。クリップではフェードインとフェードアウトが実行され、このビヘイビアの属性は続けて変更できますが、オブジェクトの不透明度がキーフレームで設定された値を超えることはありません。

ビヘイビアとキーフレームを処理する方法の1つに、ビヘイビアをキーフレーム に変換する方法があります。詳しくは、「ビヘイビアをキーフレームに変換す る」を参照してください。

# 「タイムライン」内のキーフレームを操作する

キーフレームを操作するときは、「タイムライン」内にキーフレームを表示する ようにすると便利です。こうすることで、編集点、サウンドキュー、マーカー、 別のキーフレームなど、ほかの重要なタイミングエレメントに合わせてキーフ レームを移動できます。キーフレームパラメータを表示したり、必要のないキー フレームを削除したりすることもできます。

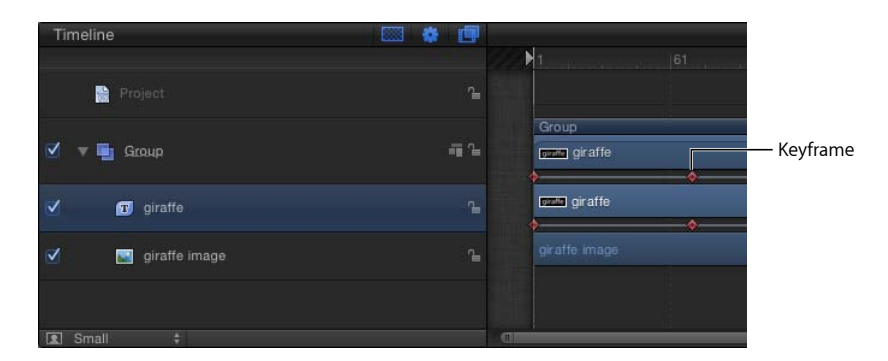

### 「タイムライン」でキーフレームを表示するには

「キーフレームを表示」ボタン(「タイムライン」の右上隅)をオンにします。

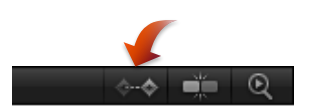

#### キーフレームの値を確認するには

 「タイムライン」内でキーフレームをControlキーを押しながらクリックすると、 その値がショートカットメニューに表示されます。

メモ:同じフレームにあるキーフレームがメニューに一覧表示されます。

「タイムライン」にあるキーフレームを「キーフレームエディタ」で表示するに は

「タイムライン」でキーフレームをControlキーを押しながらクリックし、ショートカットメニューから「キーフレームエディタで表示」を選択します。
 「キーフレームエディタ」が開いて、対応するパラメータが「名称未設定セット」に表示されます。

# 「タイムライン」でキーフレームを変更する

「タイムライン」でキーフレームが表示されている場合、トラックでそれらを水 平方向にドラッグすればそれぞれの時間上の位置を変更できます。これにより キーフレームのパラメータ値が変更されるわけではありません。キーフレームを 表示するときの時間上の位置が変更されます。

キーフレームの時間上の位置を移動してもパラメータの値は変更されませんが、 アニメーション自体に大きく影響することがあります。たとえば、オブジェクト を画面の上から下に5秒間で移動させる2つのキーフレームがある場合、キーフ レームの1つを移動させることで、アニメーションが遅く表示されたり(キーフ レームを離した場合)、速く表示されたりします(キーフレームを近づけた場 合)。

同じフレームに複数のキーフレーム値が設定されている場合、それらの値は「タ イムライン」で1つのキーフレームマーカーによって示されますが、任意の値を 選択して編集することができます。

「タイムライン」にあるキーフレーム値を編集するには

1 キーフレームを、Control キーを押しながらクリック(またはダブルクリック) します。

ショートカットメニューが表示されます。リストの最初の項目は、そのフレームのキーフレーム値です。

2 編集するキーフレーム値を選択します。

| ▶ 1           |          | 121      |
|---------------|----------|----------|
| Group         |          |          |
| giraffe image | <b>1</b> | 00 0775  |
| over giraffe  | ¢        | -28.3775 |
| giraffe image |          | _        |
|               |          |          |

3 「値」フィールドに値を入力して、Return キーを押します。

**メモ:** 変更を行わずにアクティブな値フィールドを出るには、Esc キーを押します。

### キーフレームを関連するアニメーションカーブと共に表示するには

 Control キーを押しながらキーフレームをクリックし、ショートカットメニュー から「キーフレームエディタで表示」を選択します。
 「タイムライン」の下に「キーフレームエディタ」が表示されます。「キーフ レームエディタ」での作業について詳しくは、「キーフレームエディタでアニ

#### 「タイムライン」でキーフレームを削除するには

メーションする」を参照してください。

Control キーを押しながら、削除するキーフレームをクリックし、ショートカットメニューから「キーフレームを削除」を選択します。

### 「タイムライン」内のオブジェクトのすべてのキーフレームを削除するには

Control キーを押しながら、キーフレームを消去するオブジェクトのキーフレームをクリックし、ショートカットメニューから「すべてのキーフレームを削除」を選択します。

キーフレームを使用してエフェクトの詳細を制御するには、「キーフレームエ ディタ」を使用します。「タイムライン」にあるキーフレームは、ショートカッ トメニューから「キーフレームエディタ」で表示できます。

**メモ:**「タイムライン」内でキーフレームを削除することはできますが、「タイムライン」内でキーフレームを追加することはできません。

## 「タイムライン」内のキーフレームを揃える

「タイムライン」でキーフレームを操作することの利点は、キーフレームをほか の重要なエレメントに時間的に揃えることができることです。たとえば、あるオ ブジェクトに適用されたフィルタキーフレームを、別のオブジェクトのイン点や アウト点、マーカー、さらに別のトラックのキーフレームに揃えることができま す。

この方法だと、フェードインやブラーからフォーカスを実行する2つのオブジェ クトを同じフレームに配置できます。同じグループに属するオブジェクトである かどうかは関係ありません。

## 「タイムライン」内のキーフレームをマーカーに揃えるには

- 1 「キーフレームを表示」ボタンをオンにし、移動するキーフレームを確認しま す。
- 2 Shiftキーを押しながら、「タイムライン」内のキーフレームをマーカーにスナップするまでドラッグします。

次の図では、キーフレームが「タイムライン」のルーラの紫色のマーカーにス ナップしています。

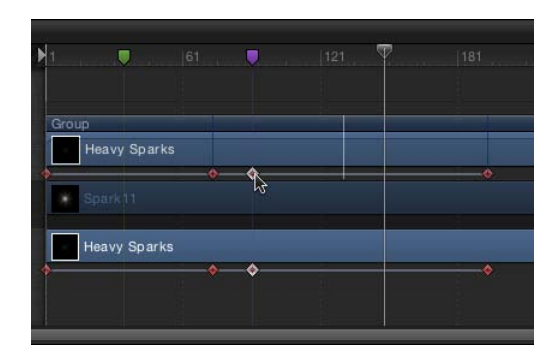

# キーフレーム設定されたエフェクトをトリムする

フィルタやビヘイビアなどのエフェクトの継続時間が「タイムライン」で変化す ると、そのエフェクトに適用されているすべてのキーフレームのタイミングがそ れに合わせて調整されます。つまり、あるエフェクトが短くまたは長くなると、 そのエフェクトで起きるキーフレームによる変化が早くまたは遅くなります。こ の現象は、エフェクトオブジェクトのバーの継続時間を変更した場合も、エフェ クトが適用されているイメージオブジェクトのバーの継続時間を変更した場合に も発生します。 下の図で見られるように、オブジェクトの継続時間を変更しても、「情報」イン スペクタ内のパラメータに適用されているキーフレームは影響を受けません。 「位置」、「回転」、「調整」、「不透明度」などのオブジェクトパラメータ は、影響を受けません。

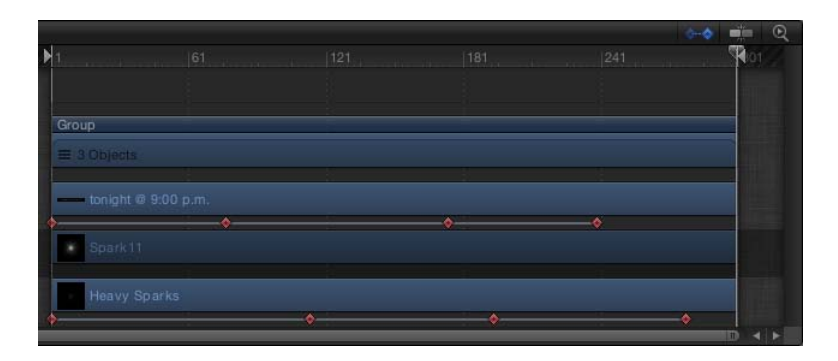

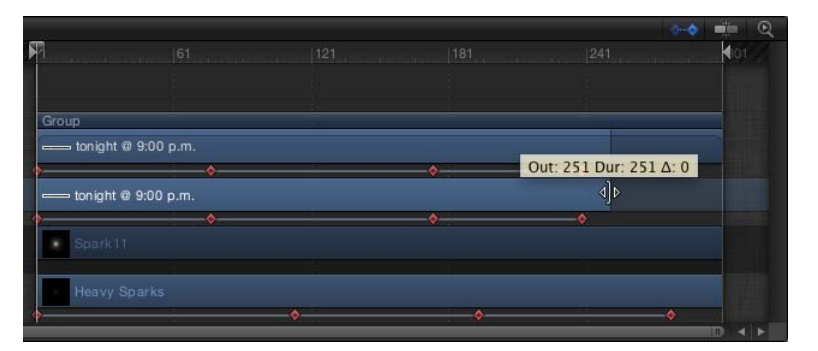

### キーフレームをリタイミングせずにオブジェクトをトリムする

「タイムライン」内でエフェクトが適用されているオブジェクトバーを、Command キーを押しながらサイズを変更すると、オブジェクトはトリムされますが、その キーフレームのタイミングは変更されません。これは、コンポーネントのエレメ ントの継続時間を変更せずに、グループをトリムするのと同じ動作です。

Command キーを押しながらエフェクトオブジェクトのバーの継続時間を変更することで、キーフレームの自動リタイミングを防ぐこともできます。

# キーフレームエディタでアニメーションする

2つ以上のキーフレームが作成されると、「Motion」は必ずその間のフレームに 補間値を生成します。これらをカーブといいます。これらのカーブは、「キーフ レームエディタ」で表示して変更できます。これは、プロジェクトのオブジェク トやエフェクトをアニメートする上で最も高度で強力な方法の1つです。 たとえば、現実の世界で物体が移動するときは、慣性や運動量などの物理法則に 従います。「Motion」の「キーフレームエディタ」では、このようなエフェクト をモーショングラフィックスでシミュレートできます。アニメーションパラメー タのカーブによって、時間の経過に伴ってエフェクトがどのように変化していく のかを理解することもできます。カーブはグラフ上に表示されるため、それらを 1つ1つ比較できます。

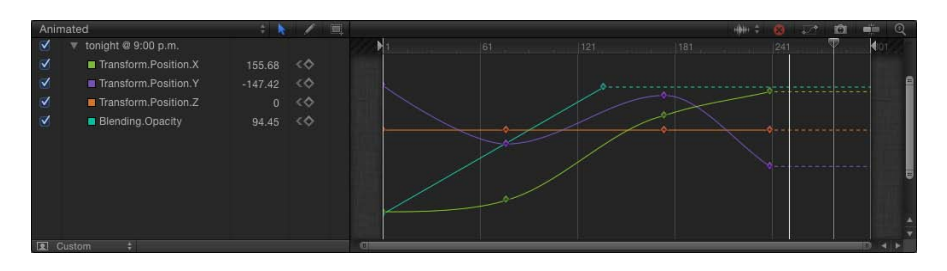

「キーフレームエディタ」では、キーフレームの追加や削除だけでなく、キーフレームを平面上に表示してそれぞれの値の変更(上下)や時間上の位置の変更 (左右)を簡単に行うことができます。また、「Motion」に付属のツールを使っ てカーブを操作することもできます。

さらに、異なる種類のエフェクトを多数作成して、さまざまな補間方法を定義で きます。Control キーを押しながらカーブ名をクリックし、ショートカットメ ニューからパラメータビヘイビアを選択することによって「キーフレームエディ タ」でパラメータビヘイビアをカーブに適用することもできます。「パラメー タ」ビヘイビアについて詳しくは、「「パラメータ」ビヘイビアを適用する」お よび「「パラメータ」ビヘイビア」を参照してください。

# 選択の確認

「キーフレームエディタ」で使用できるパラメータは、ほかのパネルで選択さ れているオブジェクトによって決まります。「レイヤー」リスト、キャンバ ス、または「タイムライン」で項目が選択されている場合、「キーフレームエ ディタ」で使用できるパラメータはそのオブジェクトに関するもののみです。

複数のオブジェクトのパラメータについてカーブを比較するには(たとえば、 同時にフェードインを始める2つのオブジェクトを作成する)、「レイヤー」 リスト、キャンバス、または「タイムライン」で両方の項目を選択する必要が あります。その結果、「キーフレームエディタ」で両方のオブジェクトのパラ メータが表示されます。

また、グループが選択されている場合は、グループ内のすべてのカーブを変更 することもできます。この方法で、グループ内のすべてのオブジェクトに影響 を与えるキーフレームの動作を表示または変更できます。

## 「キーフレームエディタ」を表示するには

以下のいずれかの操作を行います:

 「Motion」ウインドウの右下隅にある「キーフレームエディタで表示」ボタンを クリックします。

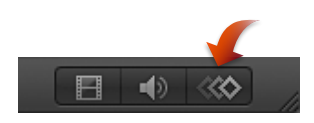

- 「ウインドウ」>「キーフレームエディタ」と選択します。
- Command + 8 キーを押します。

# 「キーフレームエディタ」の構成

「キーフレームエディタ」には、左側にパラメータのリスト、右側にマルチ機能 のグラフが表示されます。

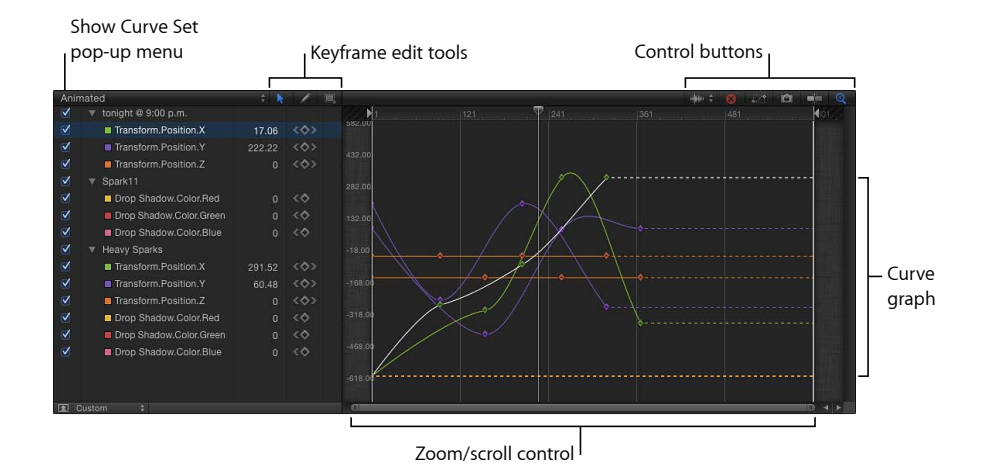

### 「カーブセットを表示」ポップアップメニュー

「カーブセットを表示」ポップアップメニューでは、「キーフレームエディタ」 でパラメータをフィルタリングすることにより、変更したいパラメータを表示す ることができます。詳しくは、「「カーブセットを表示」ポップアップメニュー で作業する」を参照してください。

#### キーフレームの編集ツール

「キーフレームエディタ」でのキーフレームとカーブの編集の助けとなるツール が3つあります。

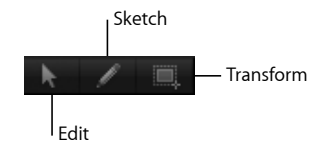

**キーフレーム編集ツール**: キーフレームを選択し、ベジェカーブの編集と同様 に編集できます。

**キーフレーム・スケッチ・ツール**:カーブを手動で描画できます。描画されているシェイプに合わせてキーフレームを生成します。

**キーフレーム変形ツール**: 選択ボックスをドラッグすると、キーフレームをま とめて囲んで同時に操作できます。

これらのツールの使いかたについて詳しくは、「キーフレームを変更する」を参照してください。

#### パラメータリスト

選択したオブジェクトでキーフレーム可能なパラメータは、「キーフレームエ ディタ」の左側のリストに表示されます。これには、オブジェクトプロパティ、 フィルタ、ビヘイビアなどがあります。「レイヤー」リストまたは「タイムライ ン」で複数の項目を選択すれば、複数のオブジェクトでパラメータを比較できま す。

このパラメータリストには以下の項目があります:

**アクティブ化チェックボックス**: 左側の列にあるチェックボックスで、グラフ に表示するパラメータを設定します。チェックボックスの選択を解除すると、右 側のグラフでパラメータのキーフレームとカーブが非表示になります。

**パラメータ名**: パラメータリストの2番目の列にオブジェクト名とパラメータ 名が表示されます。Control キーを押しながらパラメータ名をクリックして、 ショートカットメニューからパラメータビヘイビアを適用します。

値: 再生ヘッドの位置のパラメータ値は3番目の列に表示されます。パラメー タ値は、このフィールドの数値を左右にドラッグすることで変更します。また は、フィールドをダブルクリックしてから、値を入力します。表示される値と編 集オプションは、いくつかの要素によって決まります:

- ・再生ヘッドがキーフレームにある場合、キーフレームの値がこのフィールドに 表示されます。値を調整すると、キーフレームが変更されます。
- ・再生ヘッドがキーフレームにない場合は、現在のフレームのパラメータ値がこのフィールドに表示されます。パラメータにキーフレームが設定されている場合は、値を調整すると、そのフレームに新しいキーフレームが作成されます。
キーフレーム値の変更について詳しくは、「キーフレームを変更する」を参照してください。値スライダについて詳しくは、「値スライダ」を参照してください。

**キーフレームとキーフレーム・ナビゲーション・ボタン**: 4番目の列には、キー フレームコントロールが表示されます。これらのコントロールは「インスペク タ」のコントロールと同じで、「前のキーフレーム」ボタン、「キーフレームを 追加/削除」ボタン、および「次のキーフレーム」ボタンです。詳しくは、「キー フレームコントロール」を参照してください。

**アニメーションメニュー**: 5番目の列にはアニメーションメニューが表示され ます。このメニューを開くには、この列の上にポインタを置くと逆向きの矢印が 表示されるので、これをクリックします。「キーフレームエディタ」のアニメー ションメニューには、「インスペクタ」のアニメーションメニューにあるすべて のコマンドに加え、いくつかの追加コマンドがあります:

| Anima    | ated                    | ÷ 🐧    |         |                                  |      |
|----------|-------------------------|--------|---------|----------------------------------|------|
| <b>V</b> | 🔻 tonight @ 9:00 p.m.   |        |         | 1                                |      |
| ✓        | Transform.Position.X    | 17.06  | < <>> Y | Disable Animation                |      |
| ✓        | Transform.Position.Y    | 222.22 | <<>>    | - Disable Animation              | n l  |
| <b>V</b> | Transform.Position.Z    |        | <<>>    | – Reset Parameter                |      |
| 1        | Spark11                 |        |         | <ul> <li>Add Keyframe</li> </ul> | N    |
| <b>v</b> | Drop Shadow.Color.Red   |        | <\$     | Delete Kevframe                  | 3    |
| ✓        | Drop Shadow.Color.Green |        | <       |                                  |      |
| <b>V</b> | Drop Shadow.Color.Blue  |        | <<>     | Previous Keyframe                | ΣK   |
| 1        | Heavy Sparks            |        |         | Next Keyframe                    | ΰK   |
| 1        | Transform.Position.X    | 291.52 | <<>>    | Interpolation                    | ▶ 7  |
| ✓        | Transform.Position.Y    | 60.48  | <<>>    | Before First Keyfran             | ma b |
| 1        | Transform.Position.Z    |        | <<>>    | After Last Keyframe              |      |
| 1        | Drop Shadow.Color.Red   |        | <<>     | Vitter Last Reynam               |      |
| 1        | Drop Shadow.Color.Green |        | <�      | Lock Parameter                   |      |
| <b>/</b> | Drop Shadow.Color.Blue  |        | <\$     | Reduce Keyframes.                |      |
|          |                         |        |         | Set to Curve Snaps               | hot  |

Animation menu

- アニメーションを有効にする/アニメーションを無効にする:キーフレーム 値をアクティブまたは非アクティブにします。「アニメーションを無効にす る」を選択すると、設定したキーフレームが表示されなくなり、パラメータは デフォルト値に戻ります。ただし、キーフレームは削除されるわけではありま せん。「アニメーションを有効にする」をもう一度選択すると、パラメータは 最後にキーフレームが設定された状態に戻ります。
- パラメータをリセット:パラメータのキーフレームと設定を削除して、デフォルト値に戻します。

キーフレームを追加:「キーフレームエディタ」の現在のフレームにキーフレームを追加します。キーフレームが追加されているフレームに再生ヘッドがある場合、このコマンドは使用できません。

**メモ:** キーボードショートカット (Control + K) を使用することで、キーフレームを追加できます。オブジェクトの最後に修正したパラメータにキーフレームが追加されます。

- キーフレームを削除:現在のキーフレームを削除します。このコマンドは、 キーフレームがあるフレームに再生ヘッドがある場合に使用できます。
- 前のキーフレーム: このパラメータの前のキーフレームに再生ヘッドを移動します。このコマンドは、プロジェクト内で前にキーフレームがある場合に使用できます。
- 次のキーフレーム: このパラメータの次のキーフレームに再生ヘッドを移動します。このコマンドは、プロジェクト内で後ろにキーフレームがある場合に使用できます。
- 補間:パラメータにカーブの種類を設定します。さまざまな補外方法の例については、「カーブを変更する」を参照してください。「一定」、「リニア」、「ベジェ」、「連続的」、「指数」、または「対数」を選択します。
- 最初のキーフレームの前:最初のキーフレームとクリップの始まりの間に起こる事象を定義します。補外方法の例については、「補外」を参照してください。「一定」、「直線状」、「ピンポン」、「繰り返し」、「プログレッシブ」を選択します。「キーフレームを生成」を選択すれば、補外をキーフレームに変換できます。
- ・ 最後のキーフレームの後: 最後のキーフレームとクリップの終わりの間に起こる事象を定義します。補外方法の例については、「補外」を参照してください。「一定」、「直線状」、「ピンポン」、「繰り返し」、「プログレッシブ」を選択します。「キーフレームを生成」を選択すれば、補外をキーフレームに変換できます。
- パラメータをロック/パラメータをロック解除:パラメータが変更されない ようにロックします。パラメータがロックされていると、キーフレームとカー ブのどちらも調整できなくなります。

キーフレームを間引く:「キーフレームを間引く」ダイアログが開きます。
 このダイアログでは、パラメータのキーフレームに間引きアルゴリズムを適用できます。これは、カーブの形状を保ったまま、パラメータのキーフレームの数を減らします。間引きアルゴリズムは2通りの方法で調整できます。「エラーの最大許容度」を大きくすると、キーフレームの数が少なくなり、「スムージング係数」を大きくすると、キーフレーム値間のカーブがより滑らかになります。

| \varTheta 🔿 🔿 Reduce Keyframes |     |    |          | - |
|--------------------------------|-----|----|----------|---|
| Error Tolerance:               | •   | 1% | ►        |   |
| Smoothing (frames):            | •   | 0  | Þ        |   |
|                                |     | 0  |          |   |
| Cancel                         | J į | OF | <u>(</u> |   |

 カーブのスナップショットに設定:選択されているカーブに加えられたキー フレームの変更を最新のスナップショットに戻します。このコマンドは、「カー ブのスナップショットを撮って表示」(「キーフレームエディタ」の右上隅に あるカメラのボタン)がオンになっているときに使用できます。詳しくは、 「カーブのスナップショット」を参照してください。

#### キーフレームグラフ

このグラフは「キーフレームエディタ」の右側に表示され、選択したパラメータ のカーブを表示します。グラフには上部にタイムルーラ、下部と横にズーム/ス クロールコントロールがありますが、いずれも「タイムライン」のコントロール と同じものです。タイムルーラは、キーフレーム、プロジェクトマーカー、再生 のイン点とアウト点、および再生ヘッドの位置を示します。グラフの下部にある ズームコントロールを使うと、編集するシーケンスの領域に焦点を合わせること ができます。ズーム/スクロールコントロールの使用方法について詳しくは、 「「タイムライン」でズームする」を参照してください。

グラフ本体には、アクティブなパラメータ(パラメータリスト内のパラメータ) のキーフレームやカーブが表示されます。カーブごとに色は異なりますが、一部 の色は重複します。

### コントロールボタン

「キーフレームエディタ」には、「キーフレームエディタ」ウインドウを制御す る複数のボタンがあります。 **背景オーディオ波形を選択します**: 選択した項目のオーディオ波形をグラフの 背景で表示するためのポップアップメニューです。これによって、オーディオと して発生するイベントと、それと同時に発生するエフェクトを並べられます。プ ロジェクトに複数のオーディオトラックがある場合は、このメニューを使って、 プロジェクト内の個々のオーディオトラックやマスタートラックの波形を表示で きます。

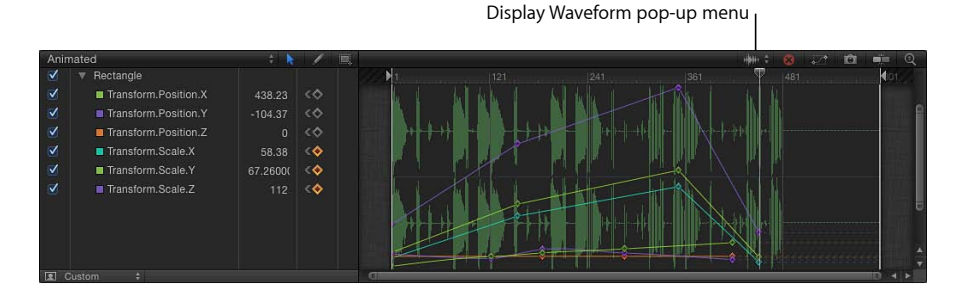

**カーブリストを消去します**: パラメータリストのすべての項目をカスタムセットから削除するボタンです。

ウインドウ内のカーブに合わせる: カーブグラフを拡大/縮小し、アクティブ なパラメータのすべてのキーフレームを表示するためのボタンです。キーフレー ムの値がグラフの縦の解像度を超過する場合があります。たとえば、キーフレー ムを拡張しても、キーフレームをドラッグできるのはウインドウをスクロールせ ずに表示できる領域のみです。

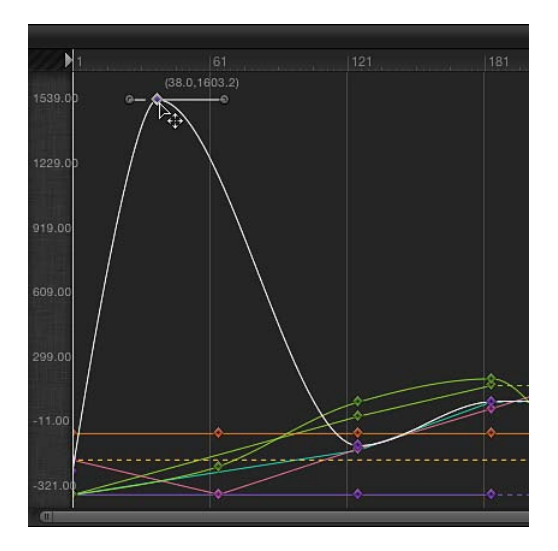

「表示されているカーブの大きさをウインドウに合わせる」ボタン(下の図)を クリックすると、カーブ全体が表示されるようにグラフの縦と横が調整されま す。

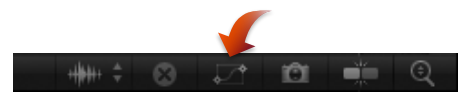

「縦の長さに合わせてカーブを自動調整」ボタン(下の図)をクリックすると、 カーブ全体が表示されるようにグラフの縦が調整されます。

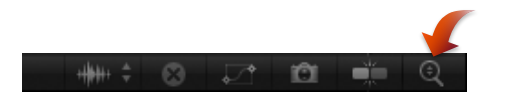

これらのどのボタンを使っても、キーフレームの値は変更されません。

**カーブのスナップショットを撮って表示**: 「キーフレームエディタ」にすべて のカーブの状態を表示するときにクリックするボタンです。スナップショットが オンのときは、変更されていない元のカーブが、調整しているカーブの背景で明 るい色で表示されます。カーブの元の値を示すリファレンスとして使用できま す。「キーフレームエディタ」でカーブの現在のセットを編集している限り、ス ナップショットのカーブは常に使用できます。このボタンをもう一度クリックす ると、現在のスナップショットが消えます。カーブのスナップショットについて 詳しくは、「カーブのスナップショット」を参照してください。

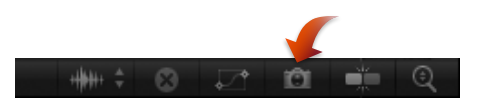

スナップ: スナップをオンにするボタンです。キーフレームは、マーカー、ほかのキーフレーム、およびその他のスナップ可能な項目にスナップします。

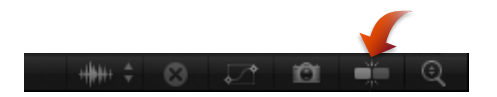

「縦の長さに合わせてカーブを自動調整」ボタン: すべてのカーブが見えるように継続的にグラフを縦に引き伸ばすボタン(「キーフレームエディタ」の右上隅の拡大鏡)です。

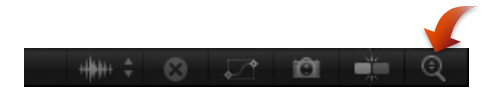

「縦の長さに合わせてカーブを自動調整」を選択すると、グラフの縦方向の領域 がカーブ全体に合わせて拡大されます。カーブを変更した場合でも同じように拡 大されます。たとえば、キーフレームを上にドラッグして値を大きくする場合、 ウインドウの最上部を越えても、スクロールせずにグラフ全体を調整し直しま す。

この方法では、キーフレームをドラッグしているにもかかわらず、カーブが拡大 されていないように見えるので、混乱するかもしれません。しかし、ウインドウ の左側にある値を見れば、グラフが縦方向にズームされたため広範囲の値を表示 できるようになっていることが分かります。

### 「キーフレームエディタ」をセカンドディスプレイに表示する

「キーフレームエディタ」をセカンドディスプレイに表示して、キーフレームや カーブを変更するためのワークスペースを広げることができます。詳細について は、キャンバスまたはタイミングパネルをセカンドディスプレイに表示するを参 照してください。

# パラメータリストのフィルタリング

「キーフレームエディタ」を有効に使用するには、カーブグラフで表示されてい るパラメータのリストを制御する必要があります。アニメートするすべてのパラ メータに即座にアクセスしたい場合もありますが、表示するパラメータが多すぎ るとグラフが分かりづらくなります。「Motion」には、この問題を解消するため に、パラメータのセットを保存する機能があります。

### 「カーブセットを表示」ポップアップメニューで作業する

「カーブセットを表示」ポップアップメニュー(パラメータリストの上部にあり ます)では、11の内蔵パラメータ・カーブ・セットのほか、独自に作成したカ スタムセットも表示できます。このメニューには、選択したカーブセットの名前 (「アニメーション」、「すべて」、「変更済み」など)が表示されます。

「カーブセットを表示」ポップアップメニューの最初のオプションでは、選択したオブジェクト(または選択した複数のオブジェクト)に関連するすべてのパラメータを表示することができます。

#### 選択したすべてのオブジェクトのすべてのパラメータを表示するには

「カーブセットを表示」ポップアップメニューから「すべて」を選択します。

デフォルトでは、グラフにカーブが表示されるのはアニメートするパラメータだけで、アニメートしないパラメータは点線で表示されます。パラメータのアクティブ化チェックボックスは、選択を解除するとグラフ内で非表示になります。 グループやオブジェクトのチェックボックスを選択または選択解除すれば、それぞれに関連付けられているすべてのパラメータの表示/非表示を切り替えることができます。

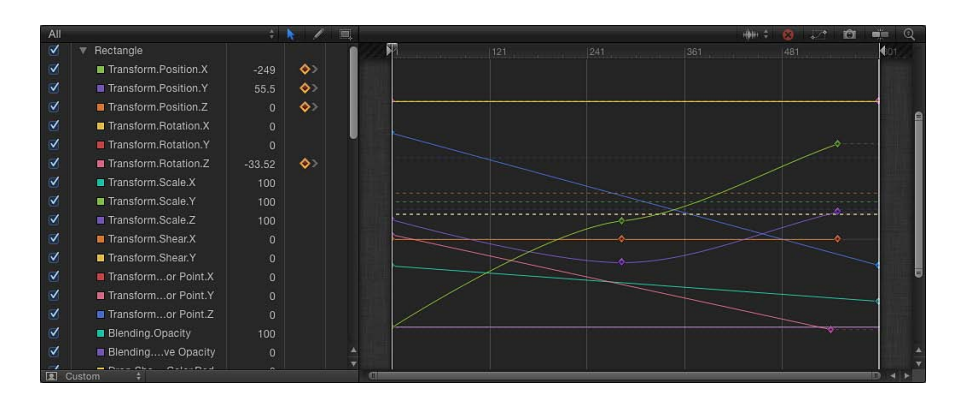

#### 動的なカーブセット

「カーブセットを表示」ポップアップメニューを使って、動的なパラメータ(キー フレームのあるパラメータなど)のみを表示することもできます。「カーブセッ トを表示」ポップアップメニューには、動的なパラメータの表示について、「ア ニメーション」、「変更済み」、「アクティブ」という3つのオプションがあり ます。

#### アニメートされている(キーフレーム設定済みまたはビヘイビアが作用する)パ ラメータだけを表示するには

 「カーブセットを表示」ポップアップメニューから「アニメーション」を選択し ます。

キーフレームのあるパラメータが表示されます。

#### デフォルト値から変更されたパラメータを表示するには

「カーブセットを表示」ポップアップメニューから「変更済み」を選択します。
 このオプションを選択すると、デフォルト値からすでに変更されているか、キャンバス、「インスペクタ」、HUDで現在修正しているパラメータが表示されます。

#### アクティブなパラメータのみを表示するには

「カーブセットを表示」ポップアップメニューから「アクティブ」を選択します。

リアルタイムで修正しているパラメータだけが表示されます。たとえば、「アク ティブ」が選択されているときにキャンバスでオブジェクトをドラッグすると、 「キーフレームエディタ」にその X、Y、Z の「位置」パラメータが表示されま す。

### 関連カーブセット

「カーブセットを表示」ポップアップメニューの次の7つのオプションには、固 有のパラメータが表示されます。たとえば、プロジェクトで関連する数個のオブ ジェクトの位置をチェックするには、位置カーブセットを使用できます。複数の 関連カーブセットを同時に表示できるため、カーブセットの表示を切り替える必 要はありません。カーブセットは、「位置」、「回転」、「調整」、「シアー」、 「アンカーポイント」、「不透明度」、および「リタイミング」のパラメータで 使用できます。

#### 選択したオブジェクトのパラメータに対応するキーフレームを表示するには

「カーブセットを表示」ポップアップメニューからパラメータ・タイプ(「回転」など)を選択します。
 選択したタイプのパラメータのみが表示されます。

複数のオブジェクトのパラメータに対応するキーフレームを表示するには

- 「レイヤー」リスト、キャンバス、または「タイムライン」のレイヤーリスト で、Shiftキーを押しながら、表示したいキーフレームのあるオブジェクトを選択 します。
- 2 「カーブセットを表示」ポップアップメニューからパラメータ・タイプ(「調整」など)を選択します。

選択したオブジェクトについて、選択したタイプのパラメータのみが表示されま す。

#### カスタムのパラメータセット

内蔵カーブセットを使用するだけでなく、「カーブセットを表示」ポップアップ メニューの最後の2つのオプション(「新規カーブセット」と「カーブセットを 管理」)を使用して独自のカーブセットを作成および管理することができます。 カスタムのパラメータセットを作成して保存すると、「カーブセットを表示」 ポップアップメニューが表示されて、それらを切り替えることができます。カス タムセットの削除、複製、および変更は、「カーブセットを管理」ダイアログ (「カーブセットを表示」ポップアップメニューからアクセスできます)で行い ます。

#### カーブセットを作成するには

1 「カーブセットを表示」ポップアップメニューから「新規カーブセット」を選択 します。

ダイアログが表示されます。

2 セットの名前を入力し、「OK」をクリックします。

作成したカーブセットは、「カーブセットを表示」ポップアップメニューから選 択できるようになります。

カスタムのカーブセットは、いくつかの方法で変更できます。

**カスタムのカーブセットにパラメータを追加するには** 以下のいずれかの操作を行います:

 カスタムのカーブセットを作成した後、「インスペクタ」のいずれかのパネルに あるパラメータ名を、「キーフレームエディタ」のパラメータリストにドラッグ します。

|                  | Position:                                            | X:           |              | рх        |    |   | рх | <� |
|------------------|------------------------------------------------------|--------------|--------------|-----------|----|---|----|----|
|                  | Rotation:                                            |              |              |           | 0  |   |    | ٥  |
|                  | Scale:                                               |              | à            |           |    |   |    |    |
|                  | Shear:                                               | X:           |              |           |    |   |    |    |
| •                |                                                      |              |              |           |    |   |    |    |
| *                | Anchor Point:                                        | X:           |              | px        |    |   | рх |    |
| ►<br>►<br>Inters | Anchor Point:<br>stitial Animation F                 | X:<br>Part / | 0<br>A Curve | px<br>Set | Y: | 0 | px |    |
| ►<br>►<br>Inters | Anchor Point:<br>stitial Animation F<br>Red Sparkler | X:<br>Part A | 0<br>A Curve | px<br>Set | Y: | 0 | px | 72 |

| ×<br>v | Drop Shadow.Color.Blue | å |   |   |
|--------|------------------------|---|---|---|
|        |                        | ~ |   |   |
|        | ► Repation:            |   | 0 | - |
|        | 2                      |   | Y |   |

 パラメータのアニメーションメニューをクリックし、「キーフレームエディタで 表示」を選択します。

パラメータがカスタムカーブセットに追加されます。

**メモ:** アニメーションメニューから「キーフレームエディタで表示」コマンドを 使う場合、「カーブセットを表示」ポップアップメニューで「アニメーション」 が選択されていると、名称未設定のカーブセットが作成されます。

カスタムのセットからパラメータを削除するには

リストからパラメータをドラッグします。

#### カスタムのセットからすべてのパラメータを削除するには

 「キーフレームエディタ」の右上隅の「カーブリストの消去」ボタンをクリック します。

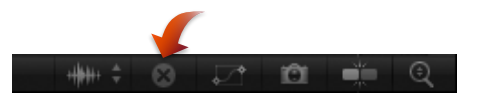

#### カスタムのパラメータセットを削除するには

1 「カーブセットを表示」ポップアップメニューから「カーブセットを管理」を選 択します。

「カーブセットを管理」ダイアログが表示されます。

|          | Manage Curve Sets                                                    |
|----------|----------------------------------------------------------------------|
| Use the  | current curve set as a basis to create a new curve set.<br>Duplicate |
| Relative | Name                                                                 |
|          | Car Interstitial Animation Part A Curve Set                          |
|          |                                                                      |
| Apply    | Cancel                                                               |

- 2 削除するセットの名前を選択します。
- 3 ダイアログの上部にある削除ボタン(一)をクリックします。 セットが削除されます。
- 4 「完了」をクリックしてダイアログを閉じます。

カスタムのパラメータセットを複製するには

1 「カーブセットを表示」ポップアップメニューから「カーブセットを管理」を選 択します。

「カーブセットを管理」ダイアログが表示されます。

- 2 複製するセットの名前を選択します。
- 3 ダイアログの上部にある「複製」ボタンをクリックします。 セットが複製されます。
- 4 リストでセットの名前をダブルクリックし、そのセットの名前を入力します。
- 5 「完了」をクリックしてダイアログを閉じます。

新しいセットが「カーブセットを表示」ポップアップメニューに表示されるよう になります。これらのセットはプロジェクトで保存されるため、プロジェクトを 開き直しても毎回使用できます。必要な数のパラメータセットを保存できます。 保存したセットは、必要に応じて変更や削除が可能です。

「カーブセットを管理」ダイアログを使用して、共通のアニメーションパラメー タを持つカスタム・カーブ・セットを交互に切り替えることができます。

たとえば、オブジェクトの「位置」パラメータと「回転」パラメータのカスタ ム・カーブ・セットを作成していて、アニメートされた「位置」パラメータと 「回転」パラメータを持つオブジェクトがほかにもプロジェクト内にある場合、 「カーブセットを管理」ダイアログでそれらのカーブセットを交互に切り替える ことができます。

#### カスタム・カーブ・セットを切り替えるには

- 1 「カーブセットを表示」ポップアップメニューから「カーブセットを管理」を選 択します。
- 2 「カーブセットを管理」ダイアログの左の列にある「相対」チェックボックスを 選択します。

現在選択されているオブジェクトにそのカーブセットが表示されます。

#### アニメーションカーブを保存する

アニメーションカーブは、「ライブラリ」内のフォルダ(「よく使う項目」カテ ゴリなど)に保存することができます。また、カテゴリ内にフォルダを作成する こともできます。アニメーションカーブを「ライブラリ」に置くと、プロジェク ト内のオブジェクトに追加できます。「ライブラリ」に保存したアニメーション カーブは、カスタムアイコンで表示されます。

**メモ:** 「ライブラリ」内に保存された項目は、Finder では「.*molo*」拡張子 (「Motion Library object」)が付いたファイルになります。これらの項目を、 Finder から開くことはできません。

複数のカーブを1つのファイルまたは複数のファイルとして「ライブラリ」に保存できます。たとえば、複数のカーブを使用するアニメーションを作成して、ア ニメーションの累積エフェクトを保存する場合は、すべてのカーブを1つの項目 として「ライブラリ」に保存できます。

アニメーションカーブを「コンテンツ」カテゴリに保存することもできますが、 一般的には、使用頻度の高い項目は「よく使う項目」カテゴリに保存することを お勧めします。「Motion」の「ライブラリ」カテゴリの中には、膨大な数の項目 が含まれているものもあり、このような場合、「よく使う項目」や「よく使う項 目メニュー」を利用すれば項目を見つけるのに要する時間を節約できます。「よ く使う項目」カテゴリに追加のフォルダを作成して、カスタム項目を整理するこ とができます。 また、「よく使う項目」、「よく使う項目メニュー」、または「コンテンツ」な どの既存のカテゴリ内にフォルダを作成することもできます。「コンテンツ」カ テゴリで作成したフォルダは、「ライブラリ」サイドバーに表示されます。サブ カテゴリ(「基本モーション」など)で作成したフォルダは、サイドバーではな く「ライブラリ」スタックに表示されます。ライブラリでのフォルダの作成につ いて詳しくは、「カスタムのビヘイビアを保存する/共有する」を参照してくだ さい。

「よく使う項目メニュー」カテゴリに保存したアニメーションカーブは、「よく 使う項目メニュー」を使ってオブジェクトに適用できます。

#### アニメーションカーブを「ライブラリ」に保存するには

- 1 「ライブラリ」を開き、「よく使う項目」または「よく使う項目メニュー」のカ テゴリを選択します。
- キーフレームエディタのパラメータリストから保存するアニメーションカーブの パラメータ名をライブラリの下のスタックにドラッグします。

アニメーションカーブを保存すると、「/ユーザ/*<ユーザ名>*/ライブラ リ/Application Support//Motion/Library/」内の「よく使う項目」フォルダまたは 「よく使う項目メニュー」フォルダに保存されます。

**メモ:** アニメーションカーブを別のサブカテゴリ(「グロー」(フィルタ)な ど)にドラッグすると、カーブは「コンテンツ」カテゴリに置かれ、「コンテン ツ」カテゴリがアクティブになります。

#### 複数のアニメーションカーブを「ライブラリ」に保存するには

- 1 「ライブラリ」を開いて、「コンテンツ」、「よく使う項目」、または「よく使う項目メニュー」のカテゴリを選択します。
- キーフレームエディタのパラメータリストで、保存するアニメーションカーブを 選択して、スタックにドラッグし、マウスボタンを押したままにします。
- 3 ドロップメニューが表示されたら、「1ファイルで全部」または「複数ファイル」を選択します。

「1ファイルで全部」を選択すると、アニメーションカーブがまとめて保存され、「ライブラリ」に1つの項目としてリスト表示されます。「複数ファイル」を選択すると、カーブが個々の項目として「ライブラリ」に保存されます。

- 4 ファイルに名前を付けるには、以下のいずれかの操作を行います:
  - 「ライブラリ」スタックでControlキーを押しながらファイルをクリックして、 ショートカットメニューから「名称変更」を選択して、内容を示す名前を入力 します。
  - ・アイコンを選択し、名前をクリックして内容を示す名前を入力します。

★モ:「ライブラリ」スタックでアニメーションカーブのアイコンをクリックすると、「説明を編集」ショートカットメニューを使用できるようになります。これは、「ライブラリ」に保存した項目について注釈を独自に入力できる手軽なツールです。「説明を編集」を選択してからテキストフィールドに注釈を入力し、「OK」をクリックします。

# キーフレームを変更する

「キーフレームエディタ」はキーフレームの値、時間上の位置、変更による周囲 の補間カーブへの影響が同時に分かるため、キーフレームを操作する上で理想的 な環境です。

# 「キーフレーム編集ツール」を使う

以下の一連の手順を使用するには、「キーフレーム編集」ツール(「キーフレー ムエディタ」パラメータリストの上にあります)を選択します。

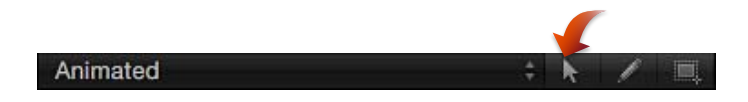

#### キーフレームを追加するには

 キーフレームを再生ヘッドの位置に追加するには、アニメーションメニューから 「キーフレームを追加」を選択します。

#### 既存のアニメーションカーブにキーフレームを追加するには

アニメーションカーブをダブルクリックするか、Optionキーを押しながらクリックします。

キーフレームを追加したときに作成されるカーブは、そのカーブの残りの部分で 使用される補間方法に設定されます。たとえば、位置チャンネルはデフォルトで ベジェカーブを使用するため、新しいキーフレームはベジェキーフレームとして 追加されます。補間方法について詳しくは、「カーブを変更する」を参照してく ださい。

#### アニメーションカーブにキーフレームを追加して値を調整するには

 Option キーを押しながらカーブセグメントをドラッグします。
 そのセグメントにキーフレームが追加され、キーフレームをドラッグするとその 値が表示されます。

#### キーフレームの値を変更するには

以下のいずれかの操作を行います:

 キーフレームのパラメータ値を変更するには、グラフ領域で、キーフレームをY 軸(上下)に沿ってドラッグします。時間上の位置を変更するには、X軸(左 右)に沿ってドラッグします。 Shift キーを押しながらドラッグすると、移動を一方の軸に制限されます。

*ヒント:*「Motion」環境設定ウインドウの「時間」パネルの「キーフレームエディ タでキーフレームの時間をロック」をオンにすることで、キーフレームをY軸に 制限することもできます。

グラフでキーフレームをドラッグすると、キーフレームの位置と値を示す数字が 表示されます。最初の数字はフレーム番号(またはタイムコード番号)で、2番 目の数字はパラメータ値です。

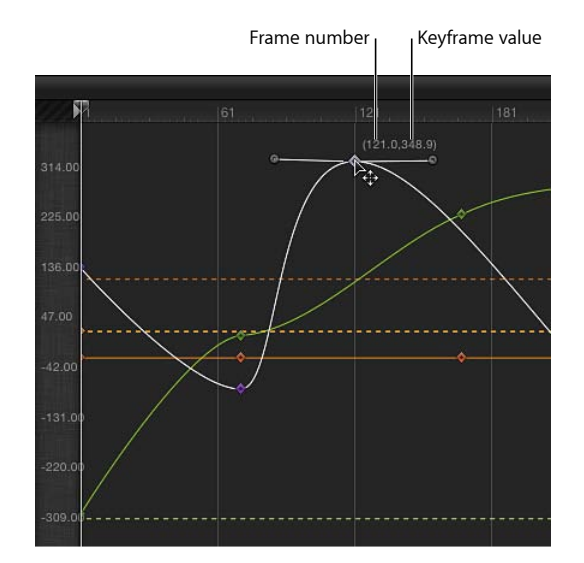

2つのフレームをX軸に沿って近づけるようにドラッグすると、それぞれの値は すばやく変化します。遠ざけるようにドラッグすると、ゆっくりと変化します。

 変更するキーフレームをダブルクリックし、値を値フィールドに入力して、Return キーを押します。

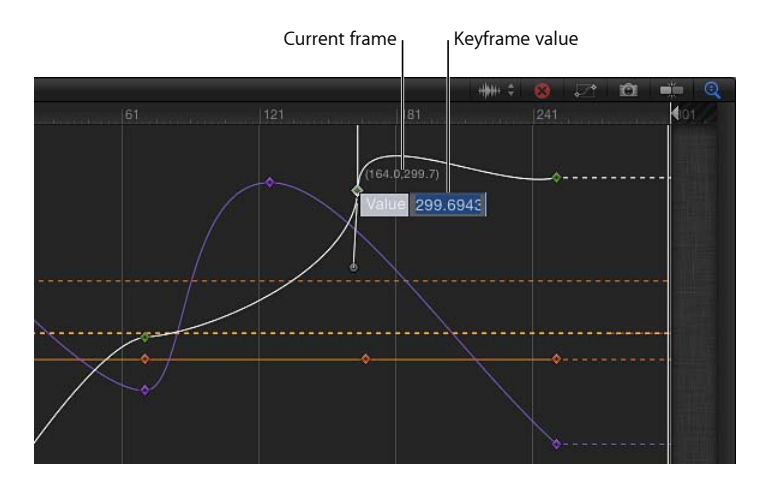

これにより、Y軸(上下)に沿ってキーフレームの値が変更されます。

**メモ:** 変更を行わずにアクティブな値フィールドを出るには、Esc キーを押します。

パラメータリストの値スライダ内をドラッグします。

| $\checkmark$ | Red Sparkler            |         | 1.6.5       |  |
|--------------|-------------------------|---------|-------------|--|
|              | Transform.Position.X    | -276.87 | >           |  |
|              | Transform.Position.Y    | 168.63  | <b>*</b> >  |  |
| $\checkmark$ | Transform.Position.Z    |         | <b>\$</b> > |  |
| $\checkmark$ | Drop Shadow.Color.Red   |         | ۲           |  |
| $\checkmark$ | Drop Shadow.Color.Green |         | ۲           |  |
|              | Drop Shadow.Color.Blue  |         |             |  |
| $\checkmark$ | Transform.Rotation.X    |         |             |  |
|              | Transform.Rotation.Y    |         |             |  |
| $\checkmark$ | Transform.Rotation.Z    |         |             |  |

- ・右側にドラッグすると、Y軸に沿ってキーフレームの値が大きくなります。
- ・ 左側にドラッグすると、Y軸に沿ってキーフレームの値が小さくなります。
- ・ Shift キーを押しながらドラッグすると、値が 10 ずつ変化します。
- ・ Option キーを押しながらドラッグすると、値が .01 ずつ変化します。

#### キーフレームを特定のフレーム数だけ時間的に移動するには

- 1 キーフレームを選択します。
- 2 以下のいずれかの操作を行います:
  - ・ 選択したキーフレームを特定のフレームに移動するには:数値を入力してから
     Return キーを押します。
  - ・ 選択したキーフレームを特定のフレーム数だけ前に移動するには:プラス記号(+)とフレーム数を入力してから、Return キーを押します。
  - ・ 選択したキーフレームを特定のフレーム数だけ後ろに移動するには:マイナス記号(-)とフレーム数を入力してから、Return キーを押します。

#### キーフレームを削除するには

以下のいずれかの操作を行います:

- キーフレームを選択し、Delete キーを押します。
   メモ:ドラッグによって複数のキーフレームを選択できます。
- Control キーを押しながらキーフレームをクリックし、ショートカットメニューの「削除」を選択します。
- キーフレームに移動し、パラメータのアニメーションメニューから「キーフレームを削除」を選択します。

#### パラメータのすべてのキーフレームを削除するには

 パラメータリストのアニメーションメニューをクリックし、「パラメータをリ セット」を選択します。

**メモ:**「インスペクタ」のアニメーションメニューも使用できます。

グラフからは、キーフレームを変更できるほか、キーフレームの追加や削除も実 行できます。

#### キーフレームを反転する/ロックする/無効にする

キーフレームを反転することで、アニメートし直さなくても、対応するアニメー ションエフェクトを反転することができます。また、複雑なカーブがあるとき に、それ以上調整されないようにしたい場合は、キーフレームを個々に、または まとめてロックすることができます。さらに、カーブ全体を無効にすることで、 そのパラメータのアニメーションを一時的に停止できます。

#### キーフレームを反転するには

- 「キーフレームエディタ」グラフ領域で、境界ボックスをドラッグして反転する キーフレームを選択します。
- Control キーを押しながら選択したキーフレームをクリックし、ショートカット メニューから「キーフレームを反転」を選択します。
   キーフレームが反転します。

### キーフレームをロックするには

 ロックするキーフレームを選択し、Control キーを押しながらキーフレームをク リックし、ショートカットメニューから「ロック」を選択します。
 「ロック」の場合、キーフレームはそれ以上変更されません。

*ヒント:*「Motion」環境設定の「時間」パネルで「キーフレームエディタでキー フレームの時間をロック」を選択することで、「キーフレームエディタ」内のす べてのキーフレームをロックすることもできます。

#### カーブを無効にするには

無効にするキーフレームを選択し、Control キーを押しながらキーフレームをクリックし、ショートカットメニューから「無効にする」を選択します。

無効にしたキーフレームは無視され、オブジェクトのアニメーションには影響し ません。キーフレームを無効にすると、そのキーフレームは淡色表示で「キーフ レームエディタ」に表示されていますが、カーブはそのキーフレームがないもの として自動的に再調整されます。 キーフレームとアニメーションカーブをコピーする/ペーストする コピーコマンドとペーストコマンドを使用して、キーフレームとキーフレームで 構成されるアニメーションカーブを1つのパラメータから別のパラメータに移動 できます。このテクニックは、キーフレームのエフェクトをあるオブジェクトか ら別のオブジェクトにコピーしたり、キーフレームのパスを同じパラメータで前 後に移動したり、あるパラメータにキーフレームを作成してそれを別のパラメー タに適用したりする場合に便利です。

キーフレームをコピーするには、コピーするキーフレームを、個別にまたはカー ブ全体として選択します。

#### キーフレームを選択するには

以下のいずれかの操作を行います:

- 「キーフレーム編集ツール」を使って、グラフ領域で選択するキーフレームを囲んでいる選択ボックスをドラッグします。
- Shift キーを押しながら、選択するキーフレームをクリックします。
   選択したキーフレームは、カットまたはコピーでクリップボードに移動できます。

**メモ**: キーフレームが白で表示されていない場合に、カーブが白で表示されているときは、キーフレームは選択されていません。

#### 選択したキーフレームをコピーするには

「編集」>「コピー」と選択します(またはCommand + C キーを押します)。

選択したキーフレームをカットするには

「編集」>「カット」と選択します(またはCommand + X キーを押します)。
 キーフレームをペーストするには、ペーストするパラメータと、ペーストした
 キーフレームを開始する位置を選択します。

#### キーフレームをペーストするには

- キーフレームエディタの左側にあるパラメータリストで移動先のパラメータを選 択します。
- 2 キーフレームを開始する位置に再生ヘッドを移動します。
- 3 「編集」>「ペースト」と選択します(またはCommand+Vキーを押します)。 メモ:ペーストしたキーフレームのカーブは、パラメータスケールが異なる場合 は元のものとは異なることがあります。

#### 選択したアニメーションカーブをコピーするには

■ 「編集」>「コピー」と選択します(またはCommand + C キーを押します)。

### アニメーションカーブを選択するには

以下のいずれかの操作を行います:

- キーフレームエディタのパラメータリストでパラメータ行を選択します。
- パラメータリストで Shift キーを押しながらクリックするか、Control キーを押し ながらクリックして、複数のパラメータを選択します。
   選択したパラメータは、カットまたはコピーでクリップボードに移動できます。

#### 選択したアニメーションカーブをカットするには

 「編集」>「カット」と選択します(または Command + X キーを押します)。
 アニメーションカーブをペーストすると、移動先のパラメータのキーフレームが すべて置き換えられ、新しい移動先で元のキーフレームのタイミングが保持され ます。

#### アニメーションカーブをペーストするには

- 1 「キーフレームエディタ」のパラメータリストで、目的のパラメータを選択しま す。
- 2 「編集」>「ペースト」と選択します(またはCommand+Vキーを押します)。
   メモ:ペーストしたアニメーションカーブは、パラメータスケールが異なる場合 は元のものとは異なることがあります。

#### キーフレーム・スケッチ・ツールを使う

「キーフレーム・スケッチ・ツール」(「キーフレーム編集」ツールの隣)を使うと、「キーフレームエディタ」グラフ領域でアニメーションカーブをスケッチし、希望通りのキーフレームを作成することができます。カーブをスケッチするには、アニメートするパラメータが最初にパラメータリストに表示されている必要があります。カーブの表示方法については、「カスタムのパラメータセット」を参照してください。

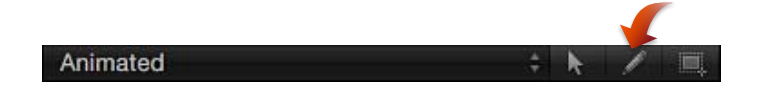

#### アニメーションカーブをスケッチするには

- 1 パラメータリストで、スケッチするパラメータを選択します。
- 2 「キーフレーム・スケッチ・ツール」 (パラメータリストの上)を選択します。
- 3 グラフ領域でドラッグしてアニメーションカーブをスケッチします。

新しいキーフレームを描画すると、描画するフレームにある既存のキーフレーム が上書きされます。

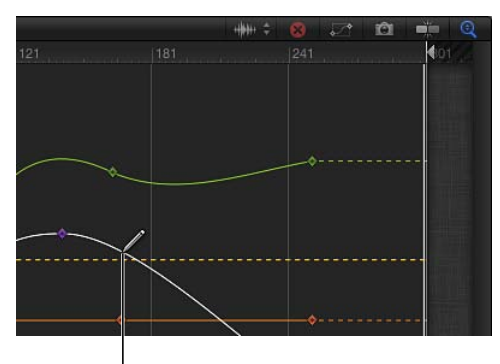

Parameter and Sketch Keyframes tool selected

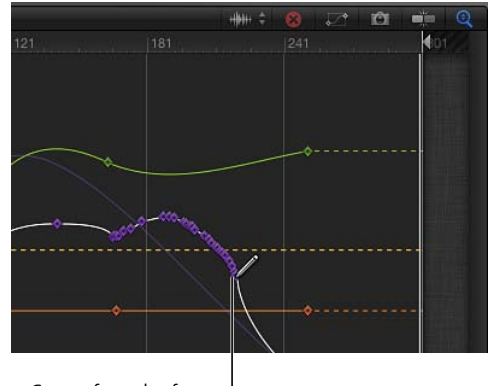

Curve of new keyframes added to existing animation curve

「**キーフレーム・スケッチ・ツール」を使ってキーフレームを追加するには** 1 「キーフレーム・スケッチ・ツール」(パラメータリストの上)を選択します。

- 2 パラメータリストで、パラメータを選択します。
- グラフ領域内をクリックして1つのキーフレームを追加します。
   さらに続けてクリックすると、追加のキーフレームが個々に作成されます。

# 「キーフレーム変形ツール」を使う

「キーフレーム変形ツール」を使うと、いくつかのキーフレームを囲んでいる選 択ボックスをドラッグし、選択ボックスのハンドルを調整することでそれらの キーフレームの位置を操作できます。

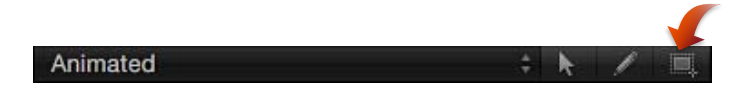

### 「キーフレーム変形ツール」を使って選択ボックスを描くには

1 「キーフレーム変形ツール」(パラメータリストの上)を選択します。

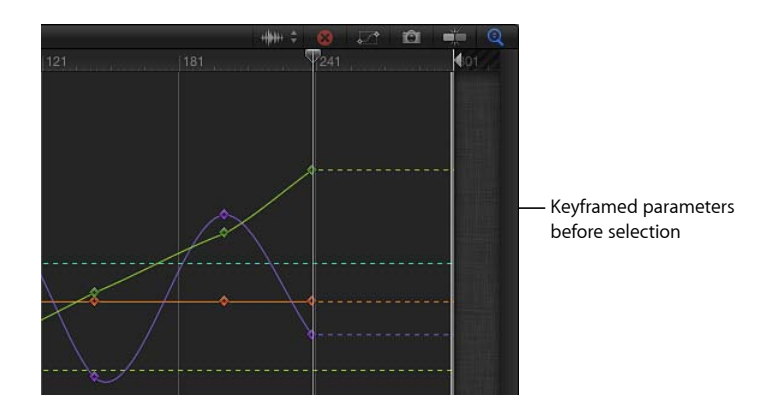

2 グラフ領域内でドラッグして、操作するキーフレームを囲むボックスを作成します。

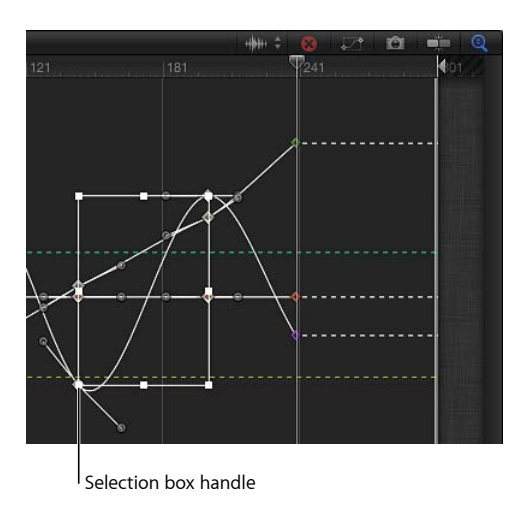

グラフ領域に8個のハンドルを持つ選択ボックスが表示されます。

選択ボックスを描画した後は、いくつかの方法でボックスとキーフレームを操作 できます。選択ボックスのハンドルをドラッグすると、キーフレームが移動しま す。

**重要**: 「キーフレーム変形ツール」を使ってキーフレームを変形すると、デフォルトでは、キーフレームはフレーム全体として調整されます。「Motion」環境設定の「時間」パネルで「サブフレームのキーフレーミングを許可」チェックボックスがオンになっている場合は、キーフレームをサブフレーム単位で調整できます。サブフレーム単位ではより正確な調整が可能ですが、フレームの間にあるキーフレームに再生ヘッドを移動する場合は、「次の/前のキーフレーム」コントロール(またはキーボードショートカット)を使用します。サブフレーム単位で調整されたキーフレームをポインタで移動すると、フレームは最も近い完全なフレームにスナップします。

### キーフレームを変形する

境界ボックスのハンドルを移動する操作は、任意のオブジェクトの選択ボック スのハンドルをドラッグする操作に似ています。この場合の違いは、これらの ハンドルを移動することによる変形操作が、選択ボックスとそれに囲まれてい るキーフレームに影響を及ぼす点にあります。選択ボックスを移動した方向 に、選択したキーフレームが移動されます。その結果、時間軸上でのキーフ レームの位置またはキーフレームのパラメータ値のいずれか、または同時にそ の両方に、影響を与えることができます。選択ボックスを縮小/拡大すると、 選択ボックス内のキーフレームが縮小/拡大され、キーフレームのタイミング およびパラメータ値が同様に変更されます。

選択ボックスを使ってみて、囲まれているキーフレームに操作が与える影響を 確認してください。

#### 選択ボックスを移動するには

選択ボックス内をドラッグして、ボックスと囲まれているキーフレームを移動します。

左右に動かすと時間軸上のキーフレームの位置が移動し、上下に移動すると、 キーフレームのパラメータ値が増加または減少します。

メモ: 位置を変更した後のボックスが元の選択範囲外のキーフレームに重なっている場合でも、ボックスをドラッグした先の場所に関係なく、元のボックスで選択されていたキーフレームだけが操作の対象となります。追加のキーフレームを操作するには、グラフ領域で選択ボックスを描き直します。

ドラッグするハンドルの反対側のハンドルを基準として選択ボックスを拡大/縮 小するには

ハンドルをドラッグして、選択ボックスのサイズを変更します。

選択ボックスの形状は、反対側または反対側の隅のハンドルを基準として変化します(反対側は動きません)。

#### 選択ボックスをその中央を中心として拡大/縮小するには

Option キーを押したまま、選択ボックスのハンドルをドラッグします。

軸に沿ってドラッグすると、ボックスの両側が中央を中心として上下に拡大/縮 小されます。

#### 選択ボックスを非対称な形にするには

Command キーを押したまま、選択ボックスの角のハンドルをドラッグします。
 それぞれの角のハンドルは、選択ボックスのほかの3つの角のハンドルとは別に
 単独で移動します。

#### 選択ボックスの選択を解除するには

以下のいずれかの操作を行います:

- 「キーフレームエディタ」内で、選択ボックスの外側の任意の場所を1回クリックします。
- 「キーフレーム編集」ツールを選びます。
   選択ボックスが消えます。

**ヒント**:別のキーフレームのまとまりを囲む場合は、古い選択ボックスの外側に 新しい選択ボックスを描画することもできます。

#### アニメーションカーブを操作する

アニメーションカーブは、「キーフレームエディタ」のグラフ領域で選択したり 移動したりできます。

#### カーブ全体を移動するには

以下のいずれかの操作を行います:

- Command キーと Option キーを押しながら、カーブ上でキーフレームをドラッグ します。
- Command キーと Option キーを押しながら、2 つのキーフレーム間のカーブセグ メントをドラッグします。

隣接するキーフレームを選択して、カーブ上の選択したセグメントを移動するこ ともできます。

### カーブのスナップショット

キーフレームを変更する場合は、カーブに基準点となるフレームを設定しておく と便利です。保存したカーブの基準点により、変更されたカーブと元のカーブと を比較することができます。また、カーブの元の状態を復元する必要がある場合 は、保存した基準点(カーブのスナップショットとも呼ばれます)が安全策とし ての役割を果たします。

#### カーブのスナップショットを撮るには

「キーフレームエディタ」の右上隅の「カーブのスナップショットを撮って表示」ボタンをクリックします。

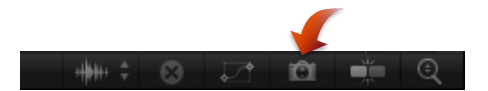

「カーブのスナップショットを撮って表示」が有効になっている状態で、「キー フレームエディタ」でキーフレームを移動したときに、元のカーブ(スナップ ショットを撮ったときに表示されます)が元の色のままになります。「カーブの スナップショットを撮って表示」が有効になっていると、「キーフレームエディ タ」でカーブの現在のセットを編集している限り、スナップショットのカーブは 常に使用できます。

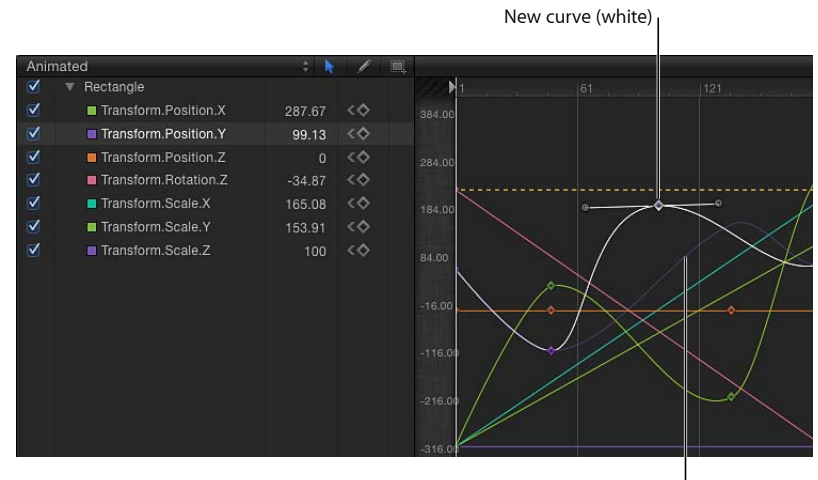

Original curve (purple)

カーブを編集した後、スナップショットに戻す場合は、「キーフレームエディ タ」のアニメーションメニューから操作を行うことができます。

#### カーブを元の最新のスナップショットに戻すには

 「キーフレームエディタ」のアニメーションメニューで、「カーブのスナップ ショットに設定」を選択します。

カーブが最新のスナップショットの状態に戻ります。

**重要:**「キーフレームエディタ」を終了するか、「キーフレームエディタ」に 別のカーブのセットを読み込むと、カーブのスナップショットが再度作成され、 前のカーブのスナップショットに代わって表示されます。

# カーブを変更する

「キーフレームエディタ」では、キーフレーム間のカーブを変更できます。場合 によっては、これは「キーフレームエディタ」の最も重要な機能です。求めてい るアニメーションを作成するために必要なカーブの形状のほとんどは手動で作成 できますが、「Motion」にはパラメータ値の自動補間/補外を制御するための ツールも用意されています。

カーブに補間を設定するには、変更するキーフレームを選択します。選択する方法によって、選択したキーフレームを通過する際、選択したキーフレームに近づ く際、または選択したキーフレームから遠ざかる際にどのように値を分散させる かが決まります。あらかじめ用意されているさまざまな数学アルゴリズムを使用 することで、エフェクトの影響を鮮やかに変化させることができます。

#### キーフレームへ補間方法を設定するには

- Control キーを押しながらキーフレームをクリックし、ショートカットメニューから「補間」を選択してから、サブメニューから方法を選択します。
- 複数のキーフレームを選択し、Control キーを押しながらそのいずれかを選択して、ショートカットメニューから「補間」を選択してから、サブメニューから方法を選択します。

選択した補間方法は選択範囲全体に適用されます。

#### カーブセグメントに補間方法を設定するには

 Control キーを押しながら2つのキーフレームの間のセグメントをクリックし、 ショートカットメニューから「補間」を選択してから、サブメニューから方法を 選択します。 選択した補間方法の影響を受けるのは、周囲にある2つのキーフレーム間のセグ メントのみです。同じカーブ内でもほかのセグメントに異なる補間方法を設定で きます。

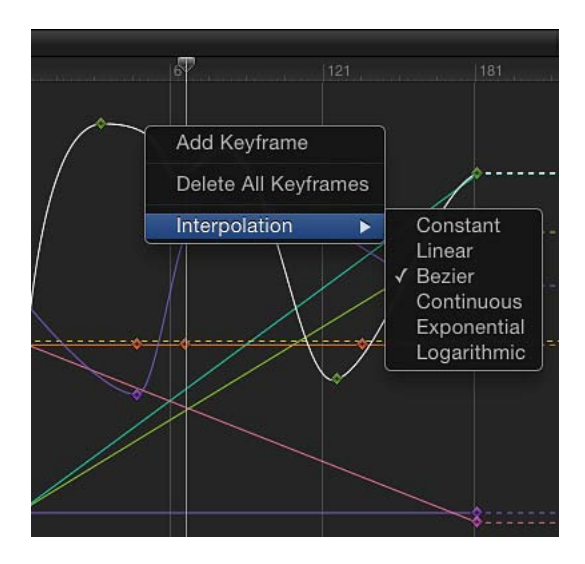

アニメーションカーブのセグメントに異なる補間方法を適用した場合、そのカー ブで使用される方法については、「補間」サブメニュー(「キーフレームエディ タ」パラメータのリスト内)の補間方法の名前の横にダッシュが表示されます。

次のような補間方法があります:

 一定: この方法では、セグメントまたはキーフレームに適用した時点ではキー フレームを現在の値のまま保持し、次のキーフレームが表示されると同時に新 しい値に変更します。

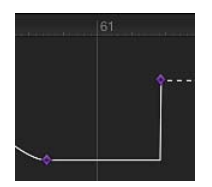

 
 ・ 直線状: キーフレームに適用した場合、この方法では、隣接する2つのキー フレームからこのキーフレームを通過する際に均等に値を分散させます。セグ メントに適用した場合、この方法では、ポイント間で均等に値を分散させま す。

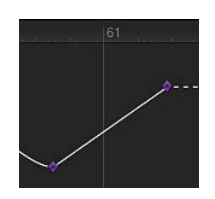

 ベジェ: この方法では、ハンドルをドラッグして手動でキーフレームカーブ を操作できます。複数のベジェキーフレームが選択されているか、またはカー ブセグメントにベジェ補間が適用されていると、選択したすべてのキーフレー ムのハンドルが変更されます。

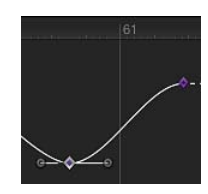

 
 ・ 連続的: この方法はベジェ補間と同じような動作ですが、ハンドルへはアク セスできません(ハンドルは自動的に計算されます)。パラメータは徐々に変 化し始め、中間点で最高加速度に達し、その後、次のキーフレームに向かって 徐々に減速します。キーフレームに適用した場合、このキーフレームの前後の セグメントが影響を受けます。カーブセグメントに適用した場合、キーフレーム間のセグメントが影響を受けます。

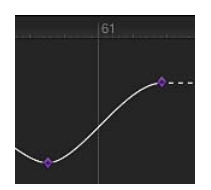

・ 幾何級数的: この方法では、現在のキーフレームと次のキーフレームの間に
 幾何級数的カーブを作成します。最初はゆっくりと値が変化し、その後、次の
 キーフレームに向かって変化が最高加速度に達します。

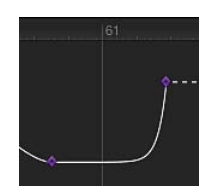

 対数: この方法では、現在のキーフレームと次のキーフレームの間に対数的 カーブを作成します。最初は急速に値が変化し、その後、次のキーフレームに 向かって変化が大幅に減速します。

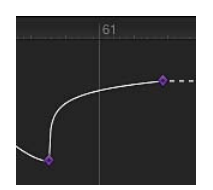

イーズイン: この方法には逆慣性エフェクトがあるため、キーフレームに近づく際の値の変化を遅くします。カーブセグメントに適用した場合は、値の変化がそのセグメントにイーズインします。このオプションを使用できるのは、Control キーを押しながらキーフレームをクリックした場合だけです。「アニメーション」ポップアップメニューでは使用できません。

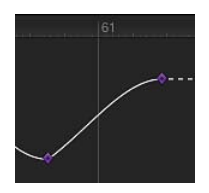

イーズアウト: この方法では、慣性に似た典型的な遅れを作るため、キーフレームから遠ざかる際の値の変化をゆっくりした状態から始めます。カーブセグメントに適用した場合は、値の変化がセグメントからイーズアウトします。このオプションを使用できるのは、Controlキーを押しながらキーフレームをクリックした場合だけです。「アニメーション」ポップアップメニューでは使用できません。

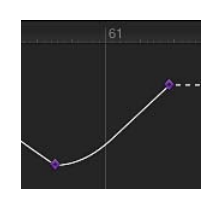

 イーズイン/アウト: この方法では、「イーズイン」と「イーズアウト」を 組み合わせて、一度に両方を適用します。このオプションを使用できるのは、 Control キーを押しながらキーフレームをクリックした場合だけです。「アニ メーション」ポップアップメニューでは使用できません。

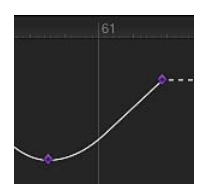

別の方法として、補間方法をパラメータ全体に適用できます。

#### パラメータ全体で補間方法を変更するには

「キーフレームエディタ」のパラメータリストの5番目の列をクリックしてアニメーションメニューを開いてから、「補間」サブメニューから方法を選択します。

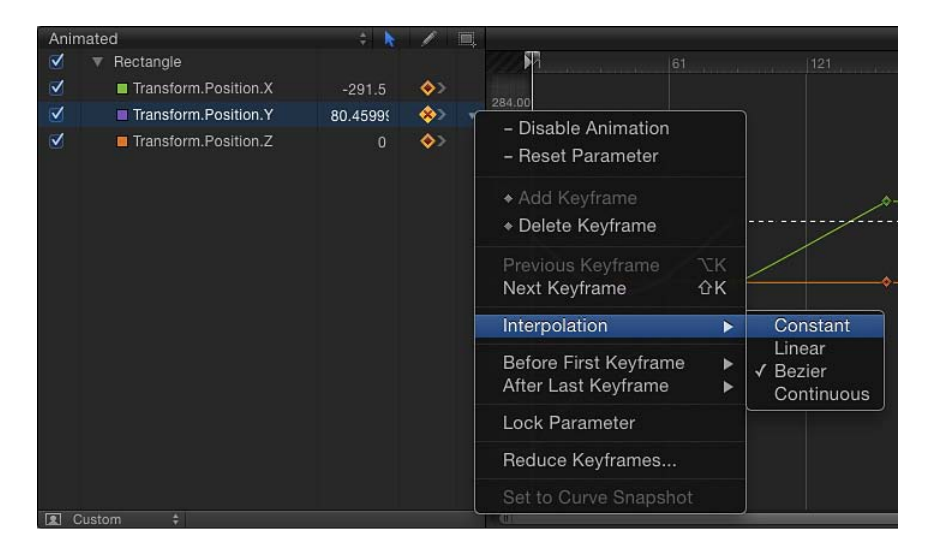

選択した補間方法は、そのパラメータのカーブに適用されます。

#### 複数のパラメータの補間方法を変更するには

- 1 「キーフレームエディタ」のパラメータリストで、Shiftキーを押しながら、複数 のパラメータをクリックして選択します。
- 2 「キーフレームエディタ」のパラメータリストの5番目の列をクリックしてアニ メーションメニューを開いてから、「補間」サブメニューから方法を選択しま す。

選択した補間方法が、選択されているすべてのカーブに適用されます。

### ベジェに変換

ベジェ補間には最も自由度があり、カーブを手動で変更できます。「Motion」では、あらゆるキーフレームをベジェキーフレームに変換できます。

#### キーフレームをベジェキーフレームに変換するには

Command キーを押しながら、キーフレームグラフでキーフレームをドラッグします。

ベジェハンドルが現れ、マウスの操作でハンドルの1つを制御できるようになります。

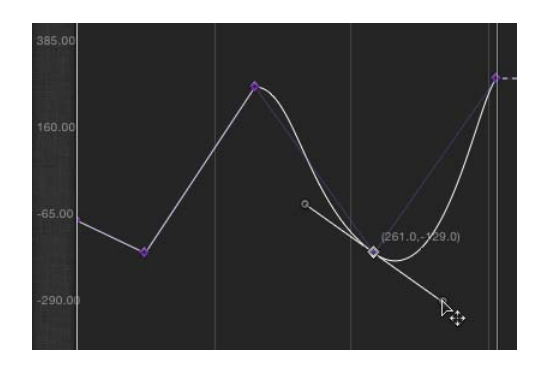

**メモ:** Command キーを押しながらベジェポイントをクリックすると、直線状補間にリセットされます。

複数のコントロールポイントについてハンドルを同時に変更するには、Shiftキーを押しながら複数のポイントをクリックして選択し、接線を調整します。ポイントに接線がない場合は、Command キーを押しながら接線をドラッグします。

#### コントロールポイントの接線を調整するには

- Optionキーを押したまま接線をドラッグすると、もう一方の接線とは独立して調整されます。
- Optionキーを押したまま、ハンドルの関係が解除されたコントロールポイントの ハンドルをドラッグすると、それらの関係が元に戻ります。
- Control キーを押したまま接線のハンドルをクリックして「接線のリンク」を選択すると、「関係が解除された」接線がもう一方の接線にリンクされて、両方とも一緒に動くようになります。
- Control キーを押しながら接線のハンドルをクリックして「接線を揃える」を選 択すると、両方の接線が揃え直されます。

#### ハンドルの角度が 45 度単位で増加するように制限するには

• Shift キーを押しながら、ハンドルをドラッグします。

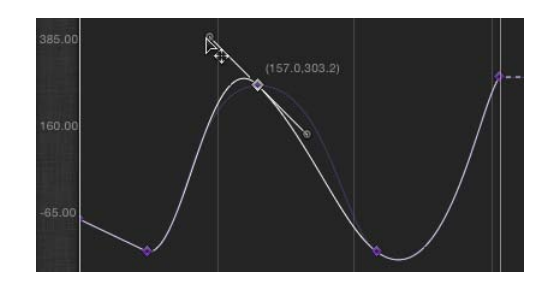

### 補外

キーフレーム間の領域に補間を設定できるのに加えて、「Motion」で最初のフレームの前と最後のフレームの後ろの値を生成する方法も定義できます。これを 補外と言います。このような方法をパラメータに設定すると、元のキーフレーム がある範囲以外にキーフレームが追加されます。これは、移動する背景などのエ フェクトの継続時間を拡張する場合に便利です。いくつかの補外方法(「一定」、 「直線状」、「ピンポン」、「繰り返し」、および「プログレッシブ)は、アニ メーションメニューの「最初のキーフレームの前」および「最後のキーフレーム の後」サブメニューで使用できます。

#### 最初のキーフレームの前にパラメータに補外方法を適用するには

「キーフレームエディタ」のパラメータリストの5番目の列をクリックして、変更するパラメータのアニメーションメニューを開いてから、「最初のキーフレームの前」サブメニューで項目を選択します。

| Anin | nated                | ÷ ト    | 1  | Щ.     |
|------|----------------------|--------|----|--------|
|      | Rectangle            |        |    | 1      |
|      | Transform.Position.X | 494.15 | <� |        |
|      | Transform.Position.Y | 325.38 | <  | 618.00 |
|      | Transform.Position.Z |        | <� | 13     |

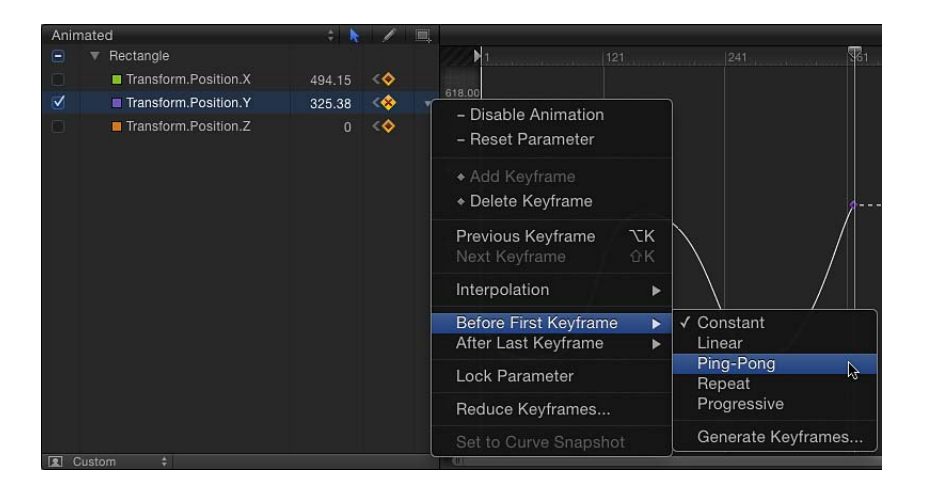

#### 最後のキーフレームの後にパラメータに補外方法を適用するには

 「キーフレームエディタ」のパラメータリストの5番目の列をクリックして、変更するパラメータの「アニメーション」ショートカットメニューを開いてから、 「最後のキーフレームの後」サブメニューで項目を選択します。 次の補外オプションは、「最初のキーフレームの前」および「最後のキーフレームの後」サブメニューで使用できます:

一定: この方法(デフォルト)では、カーブの最初または最後のセグメント
 を、最初または最後のキーフレームと同じ値のまま保持します。

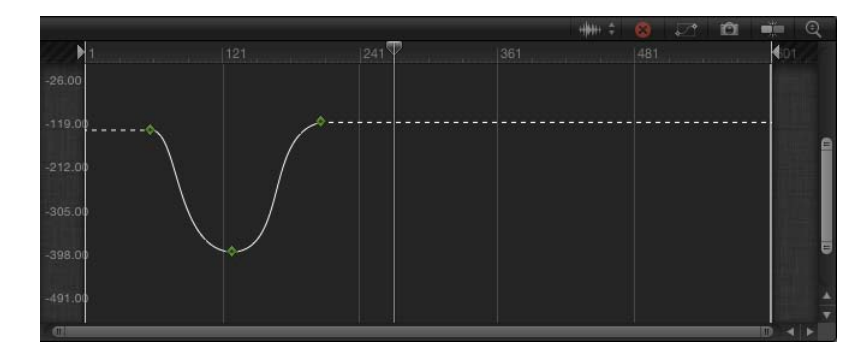

・ *直線状*: この方法では、最初または最後のキーフレームの前と後ろで均等に、 既存の軌跡に沿ってカーブを延長します。

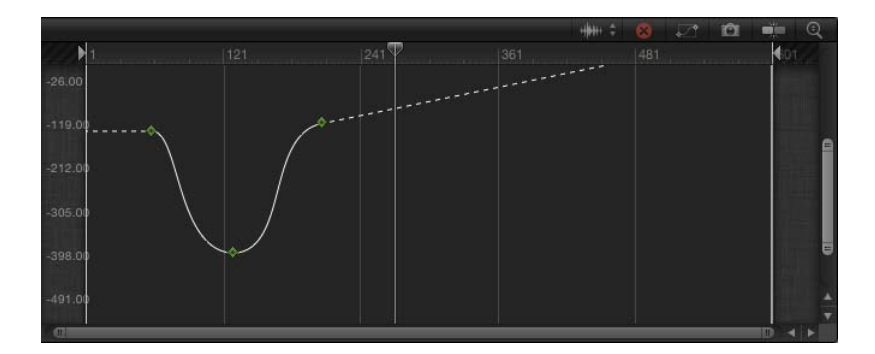

 ピンポン: この方法では、カーブをコピーして繰り返しますが、その際向き を前後交互にします。

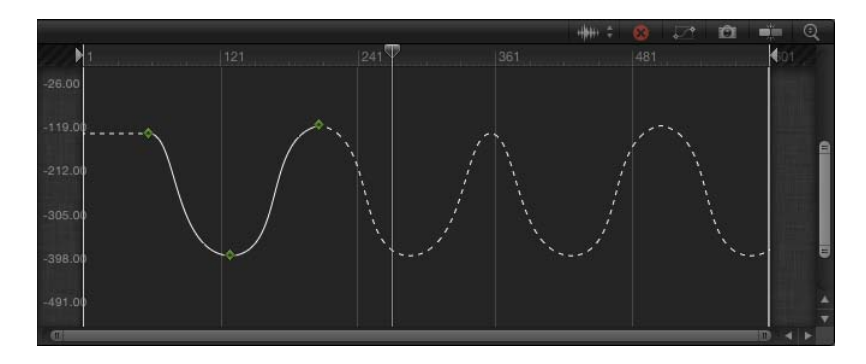

・ 繰り返し: この方法では、カーブを複製し、何度も適用します。

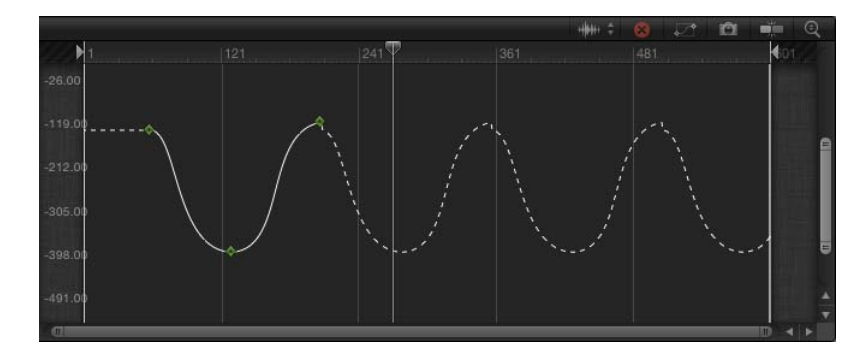

 プログレッシブ: この方法では、カーブの既存の形状を繰り返してカーブを 延長しますが、まったく同じ値に戻さずに、既存のカーブの最後の値から繰り 返します。

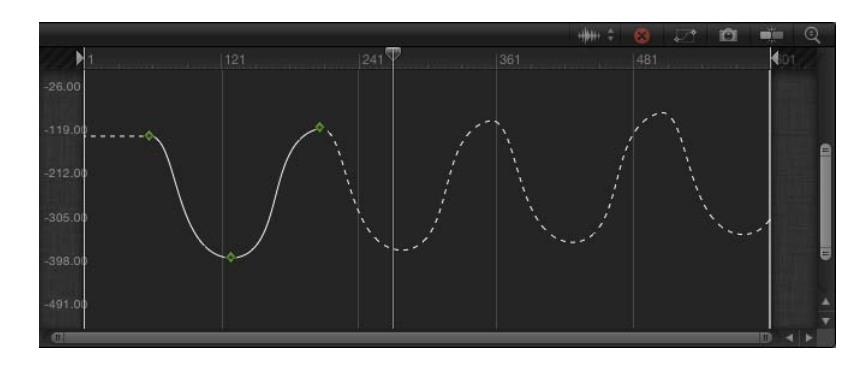

## 「キーフレームを生成」コマンド

普通の方法のキーフレーム補外では、キーフレームは作成されません。このた め、さまざまな方法を試してみることができます。しかし、補外の方法をキーフ レームに変換して、さらにそれらのキーフレームを操作することができます。こ れには、「キーフレームを生成」コマンドを使用します。キーフレームに変換す る補外サイクルの数は選択できます。選択した数以降のサイクルは、補外済み状 態のままになります。

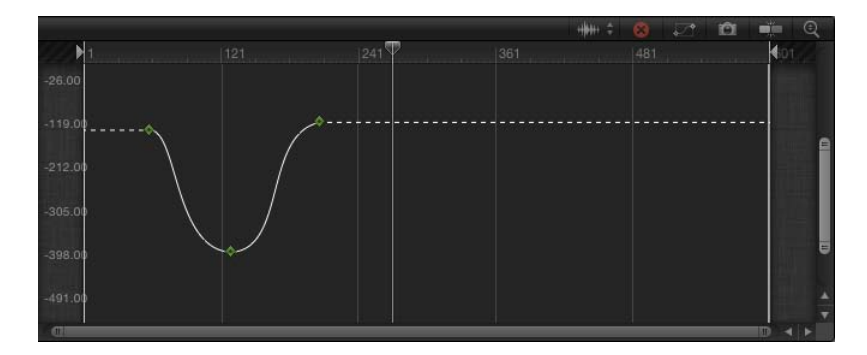

Original keyframe graph

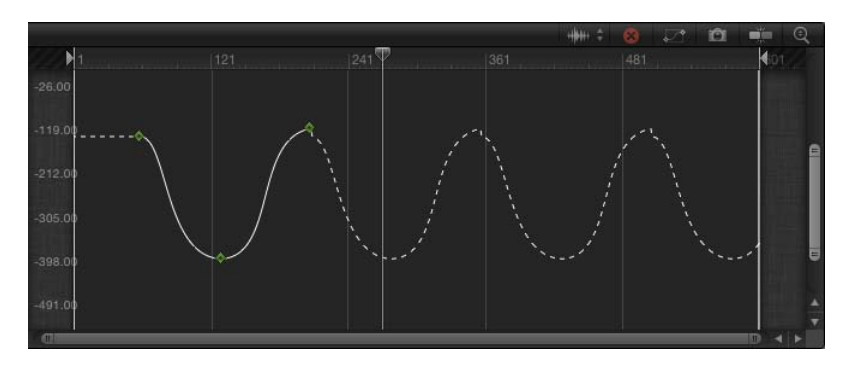

Repeat extrapolation applied

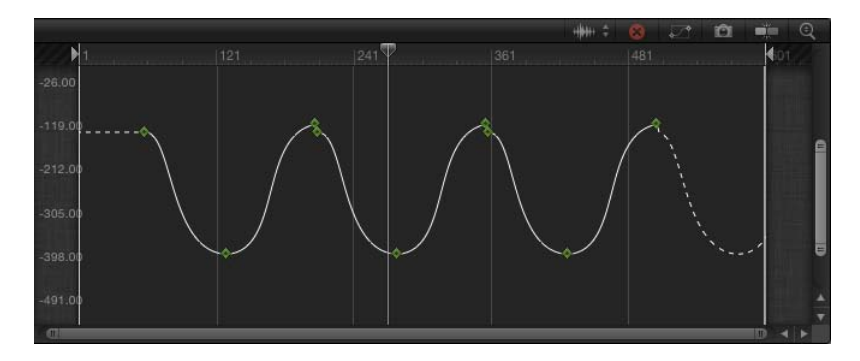

Generate Keyframes applied, set to one cycle

### 補外データをキーフレームに変換するには

1 「キーフレームエディタ」のアニメーションメニューで、「最初のキーフレーム の前」または「最後のキーフレームの後」サブメニューから「キーフレームを生 成」を選択します。

「キーフレームを生成」ダイアログが表示されます。

| 000     | G      | ene | rate | e Ke | eyfra | mes  |   |    |  |
|---------|--------|-----|------|------|-------|------|---|----|--|
| Cycles: | 1<br>0 |     |      |      |       |      |   |    |  |
|         |        |     |      |      | Ca    | ance | 1 | ОК |  |

- 2 キーフレームするサイクル数を選択します。
- 3 「OK」をクリックして選択を確認します。

# ミニカーブエディタ

「キーフレームエディタ」と同様に、ミニカーブエディタでは、グラフ内のキー フレームを使って「キーフレームエディタ」のインターフェイスの外側にあるパ ラメータをアニメートできます。ミニカーブエディタで作成したアニメーション は、「キーフレームエディタ」には表示されません。

2つのパーティクルビヘイビア(「表示中の調整」と「表示中のスピン」)で は、「インスペクタ」にミニカーブエディタが表示されます(「増加タイプ」パ ラメータが「カスタム」に設定されている場合)。ミニカーブエディタは、ペイ ントオブジェクトにも「インスペクタ」の「シェイプ」タブの「ストローク」パ ネルにも表示されます。 デフォルトで、ミニカーブエディタは折りたたまれた状態であり、パラメータ カーブが縮小されて表示されます。

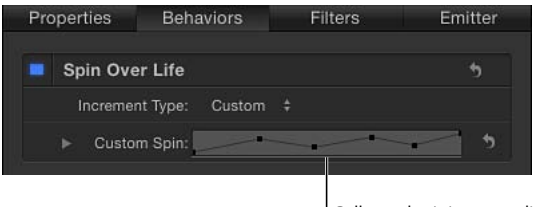

Collapsed mini-curve editor

### ミニカーブエディタを展開するには

折りたたまれたミニカーブエディタの隣に表示されている開閉用三角ボタンをクリックします。

展開したミニカーブエディタが表示されます。

ミニカーブエディタを展開すると、関連するアニメーションカーブが表示されます。上の例では、「表示中」パラメータがX軸に割り当てられ、「カスタムスピン」パラメータがY軸に割り当てられています。

ミニカーブエディタでキーフレームを追加する手順は、フルサイズの「キーフレームエディタ」でキーフレームを追加する操作と少し異なります。

# ミニカーブエディタでキーフレームを追加するには

以下のいずれかの操作を行います:

カーブをダブルクリックします。
- Option キーを押しながらカーブをクリックします。
- Control キーを押しながらカーブをクリックし、ショートカットメニューから 「キーフレームを追加」を選択します。

ミニカーブエディタでキーフレームの値を変更するには

- ミニカーブエディタでキーフレームをダブルクリックします。
   カーブの値フィールドが有効になります。
- 2 値フィールドに値を入力して、Return キーを押します。

**メモ:** 変更を行わずにアクティブな値フィールドを出るには、Esc キーを押します。

ミニカーブエディタには「キーフレーム編集ツール」、「キーフレーム・スケッ チ・ツール」、「キーフレーム変形ツール」が用意されていて、「キーフレーム エディタ」のものと同様に機能します。「キーフレーム編集ツール」の使用方法 について詳しくは、「「キーフレーム編集ツール」を使う」を参照してくださ い。キーフレーム・スケッチ・ツールの使用方法について詳しくは、「キーフ レーム・スケッチ・ツールを使う」を参照してください。「キーフレーム変形 ツール」の使用方法について詳しくは、「「キーフレーム変形ツール」を使う」 を参照してください。

「自動的に合わせる」チェックボックスは、アニメーションカーブの表示がミニ カーブエディタの領域内に収まるように、「Motion」で調整するかどうかを設定 します。

## オンザフライでアニメーションする

「Motion」には、プロジェクトを再生しながらアニメーションを作成する強力な 機能がさらに用意されています。これは、オーディオエンジニアがオーディオ チャンネルのミキシングを聞きながらそれぞれのスライダを調整する操作と同じ です。次にプロジェクトを再生するときには、すべての変更が組み込まれます。

「Motion」のエフェクトの多くはリアルタイムで表示されるため、プロジェクト を再生しながら一種の「ビジュアルミキシング」を実行してエフェクトのパラ メータを変更できます。 たとえば、プロジェクトに含まれるエレメントを一斉に見なければ、各部分が定 められたように動作しているかどうか分かりません。あるオブジェクトのフェー ドアウトが遅すぎるために、別のエレメントが見えにくい場合や、テキストエレ メントの表示が短すぎて読めない場合などがあります。オンザフライによるキー フレームの設定では、プロジェクトを再生しながら、プログラムでスライダやパ ラメータを調整できます。キャンバスの中でオブジェクトを対話形式で操作する こともできます。実行した内容が気に入らない場合は、巻き戻してもう一度実行 できます。パラメータを変更するたびに、先に割り当てられたキーフレームが置 き換えられます。

## 「インスペクタ」または HUD を使ってパラメータをオンザフライでアニメート するには(記録ボタンを使用)

- 1 記録ボタンをクリックする(またはAキーを押す)か、「マーク」>「アニメー ションを記録」と選択してキーフレームの記録を有効にします。
- 2 再生を開始するには、再生ボタンをクリックするか、スペースバーを押します。
- 3 プロジェクトを再生するときに、パラメータスライダを調整します。
- 4 記録を無効にします。

再生中に行われた変更は、そのパラメータのキーフレームとして記録されます。 これらは、「キーフレームエディタ」で表示できます。

**メモ:**初期キーフレームによる設定方法を使って、オンザフライでアニメートすることもできます。初期キーフレームによる設定方法について詳しくは、「初期キーフレームによる設定方法を使う」を参照してください。

作成したアニメーションが気に入らない場合は、キーフレームを削除してもうー 度実行できます。「編集」>「取り消し」と選択すれば(または Command + Z キーを押せば)、アニメーションの記録を始める前の状態に戻ります。また、置 き換えるキーフレームを手動で削除することも可能です。

#### キーフレームを削除するには

以下のいずれかの操作を行います:

- キーフレームを選択し、Delete キーを押します。
- Control キーを押しながらキーフレームをクリックし、ショートカットメニューの「削除」を選択します。
- キーフレームを選択し、パラメータのアニメーションメニューから「削除」を選 択します。

**メモ:** パラメータのすべてのキーフレームを削除するには、「キーフレームエ ディタ」のパラメータリストまたは「インスペクタ」でアニメーションメニュー から「パラメータをリセット」を選択します。

## キャンバス内の手動によるモーション

オンザフライによるアニメーションの一般的な用途は、手動によるアニメーショ ンパスの作成です。さまざまなカーブの種類を選択できますが、マウスやペンで スケッチする方法以外でセミランダムな動きをシミュレートするのは困難です。

#### キャンバス内で手動でアニメーションパスを作成するには

1 記録を有効にします(Aキーを押します)。

Keyframes close together indicate

- 2 「再生」ボタンをクリックして再生を開始します。
- 3 操作するオブジェクトを選択し、選択するパターンにドラッグします。

動きの位置と速度が記録され、そのオブジェクトの位置のキーフレームに適用されます。

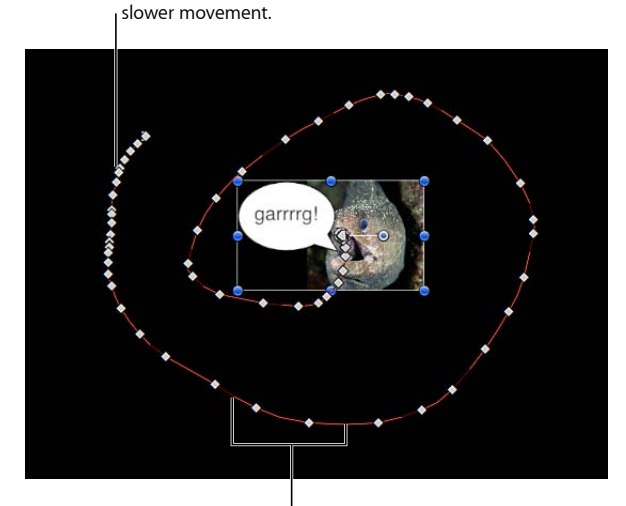

Keyframes spaced far apart indicate fast movement.

パスをさらに操作するには、各キーフレームをドラッグするか、そのオブジェク トに新しいアニメーションパスをもう一度記録します。

# キーフレームの間引き

パラメータに1つ以上のキーフレームが含まれる場合、または記録ボタンがオン になっているときは、新しい再生ヘッド位置でパラメータを変更するたびにキー フレームが追加されます。プロジェクトを再生しながらアニメートする場合は、 フレームごとにキーフレームを作成します。このことは、カーブを変更しない限 り問題になりません。 アニメーションで作成されたカーブのほとんどは、キーフレームを減らしても表現できます。多くの場合、キーフレームを減らせば変化率がスムーズになり、ベジェや連続的などのさまざまな補間方法を利用できます。

キーフレームを簡素化する方法は2通りあります。キーフレームを記録中、また は記録後に、そのパラメータのアニメーションメニューにある「キーフレームを 間引く」コマンドを使用して、既存のアニメーションカーブを簡素化します。

アニメーションカーブのキーフレームを間引くには

アニメーションメニュー(「キーフレームエディタ」のパラメータリストの5番目の列)をクリックし、アニメーションメニューから「キーフレームを間引く」を選択します。

| 00      | Reduc        | ce Keyframes |   |    |   |
|---------|--------------|--------------|---|----|---|
| Erro    | Tolerance:   | <u>ا</u>     | • | 1% | ► |
| Smoothi | na (frames): | <u></u>      |   | 3  |   |

「キーフレームを間引く」ダイアログが表示されます。

OK

2 「エラーの許容度」および「スムージング」パラメータを調整して、目的のカー ブにします。

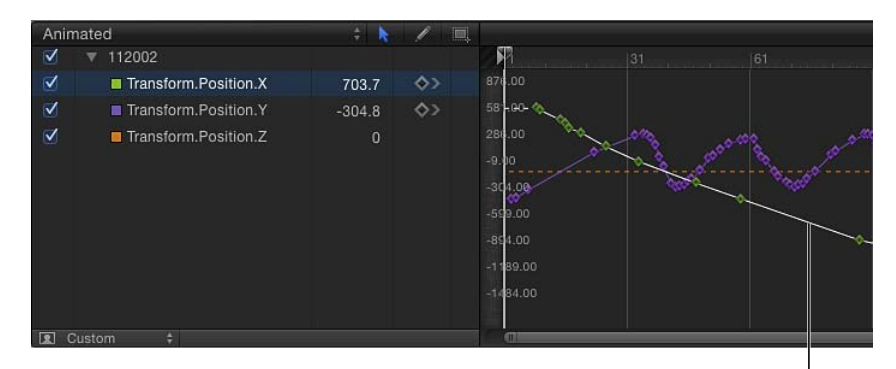

Reduce Keyframes option <sup>I</sup> (in Keyframe Editor Animation menu) applied to Position Y

# レコーディングオプション

「レコーディングオプション」ダイアログでは、「キーフレームの間引き」について調整したり、再生時のレコーディングを無効にしたりできます。

「キーフレームの間引き」設定は、再生時のアニメーションの記録に適用されま す。この設定は、通常のキーフレームの設定には影響しません。

## 「レコーディングオプション」にアクセスするには

以下のいずれかの操作を行います:

- 「マーク」>「レコーディングオプション」と選択します(または Option + A キーを押します)。
- 記録ボタン(キャンバスの下)をダブルクリックします。

「レコーディングオプション」ダイアログが表示されます。間引きオプションを 選択して、「OK」をクリックします。

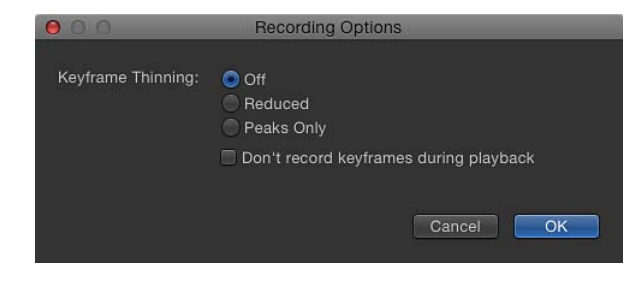

「レコーディングオプション」ダイアログには次のオプションがあります:

**キーフレームの間引き:** 3 つのキーフレーム間引きオプションのいずれかを選択します:

 オフ:間引きは適用されません。キーフレームは、パラメータが変更される すべてのフレームで追加されます。

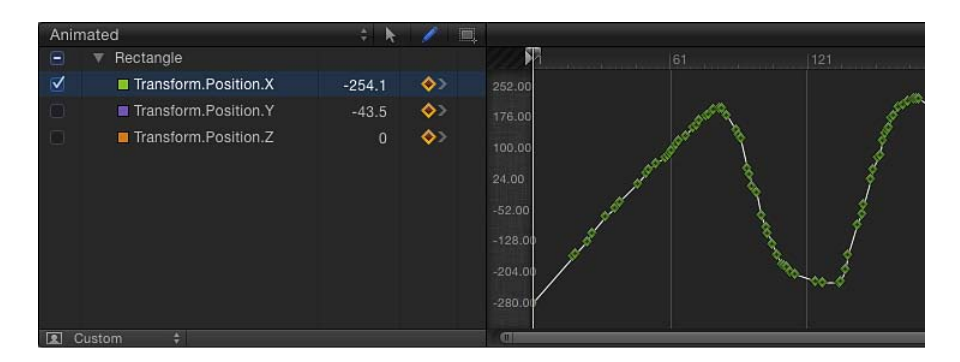

*間引き*:「Motion」は単純なカーブで簡単に置き換えられるキーフレームを 排除します。

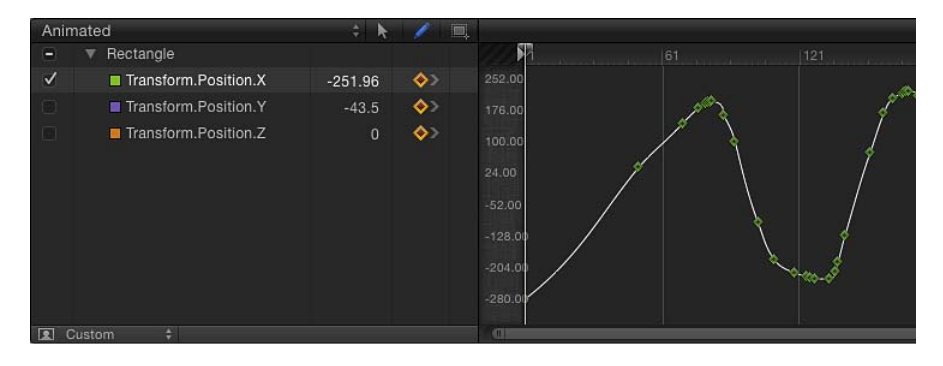

ピークのみ: 大きく値が変化するキーフレームのみが記録されます。

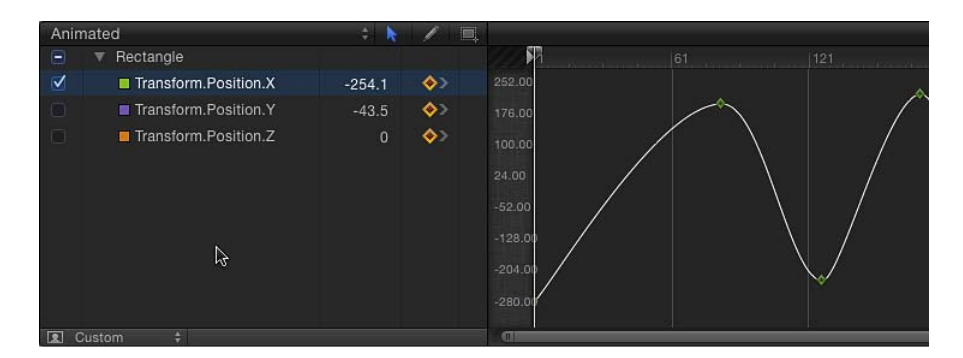

**再生中にキーフレームを記録しない**: プロジェクトの再生中にキーフレームを 記録しない場合は、このチェックボックスを選択します。

### 再生時のアニメーションの記録を無効にする

記録ボタンがオンになっているか、パラメータに1つ以上のキーフレームが含ま れる場合は、パラメータを調整するとキーフレームが追加されます。アニメー ションが誤って作成されないようにするため、プロジェクトが再生されていない ときにだけ自動キーフレーミングが起きるように制限できます。

#### 再生時のアニメーションの記録を無効にするには

1 「マーク」>「レコーディングオプション」と選択します。

「レコーディングオプション」ダイアログが表示されます。

- 2 「再生中にキーフレームを記録しない」を選択します。
- 3 「OK」をクリックします。

キーイング

キーイングは、一定の色または輝度を持つ背景領域から、色を残す領域を指定す るアルファチャンネル(マット)を生成して、前景の被写体を抜き出す技術で す。キーイングを行うときは通常、青または緑色の背景の前で被写体を撮影しま すが、その他の色(カラーキーイング)や特定の範囲のブライトネス値(ルミナ ンスキーイング)に基づいてキーを生成することもできます。

「Motion」のキーイングフィルタは、質の高いカラーキーやルミナンスキーを生成するための強力かつ包括的なツールです。何よりも、簡単に使うことができます。

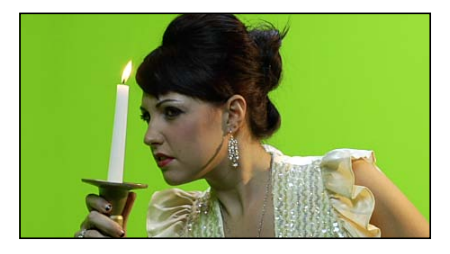

Green screen clip

Keyed clip

この章では以下の内容について説明します:

- ・キーイングについて (ページ 728)
- 「キーイング」フィルタを使う (ページ 728)
- 「ルミナンスキーヤー」フィルタを使う (ページ 753)
- ・キーイング微調整フィルタ (ページ758)

# キーイングについて

カラーキーイング(クロマキーイングとも言います)は、テレビでニュースキャ スターや番組司会者の背景にアニメーショングラフィックスを表示して親しみや すさを演出するためによく使われます。実際には、髪をきっちりと整えたキャス ターや司会者が大きなグリーンスクリーンの前に立っているだけです。放送の際 にグリーンスクリーンが「キーアウト」されて、番組の場面に適したモーション グラフィックスに差し替えられます。「Motion」でも、「キーイング」フィルタ を使って同じことができます。

**重要**: キーイングを使って前景の被写体を分離させるのは必ずしも簡単ではあ りません。最良の効果が得られるよう各フィルタのパラメータの使用法を習得す るには、時間と忍耐が必要です。ほとんどの場合は、複数のツールを使ってキー を抽出します。優秀なコンポジットアーティストは、通常、1つの被写体を分離 するのに、マスクを使ったキーイングフィルタ、マット調整フィルタ、スピルの 抑制操作、ガベージマスク、ホールドアウトマスクを組み合わせて使います。

「Motion」の「キーヤー」フィルタには、これらの操作の多くが1セットのパラ メータにまとめられています。「Motion」のほかの2つのキーイングフィルタ、 「マットマジック」と「スピルの抑制」は、それぞれ仕上げ作業に特化していま す。キーを改善するための手法について詳しくは、「1つの対象に複数のキーを 適用する」を参照してください。

「キーヤー」には、2つの「Motion」のキーイングフィルタのうちの1つが使用 されます。「キーヤー」フィルタは汎用のカラーキーイングフィルタで、ブルー スクリーンまたはグリーンスクリーンのキーイングや、選択した範囲の色のキー イングに使用できます。「ルミナンスキーヤー」フィルタでは、イメージからサ ンプリングした明るさの範囲に基づいてマットを生成できます。これらのキーイ ングフィルタ、および「マットマジック」フィルタと「スピルの抑制」フィルタ は、「Motion」の「ライブラリ」の「キーイング」カテゴリに含まれます。 (「Motion」のフィルタの基本については、「フィルタを使う」を参照してくだ さい。)

## 「キーイング」フィルタを使う

「キーイング」フィルタは、ブルースクリーンまたはグリーンスクリーンの前で 撮影された被写体を想定しています。ただし、ショット内の特定の色範囲からク ロマキーを抽出する機能もあります。イメージ内でキーとなった部分は透明にな り、背後のイメージが透けて見えます。

「キーイング」フィルタを適用するには、「Motion」のほかのフィルタと同様 に、「ライブラリ」またはツールバーの「フィルタを追加」ポップアップメニュー を使用します。フィルタの適用方法について詳しくは、「フィルタを適用する/ 取り除く」を参照してください。 **重要:**キーイングフィルタとマスクを組み合わせるときは常に、キーイングしたイメージを切り取るためのマスクをキーイングフィルタと同じイメージレイヤーに適用してください。また、キーイングフィルタを適用した後でマスクを適用してください。

## 自動キーイングと手動キーイング

「キーイング」フィルタでは、デフォルト設定でできる限りのキーイングが自動 的に行われます。オブジェクトに「キーイング」フィルタを適用すると、キャン バスに表示されたフレームが解析されて、緑や青の背景といった主要色が検出さ れます。この主要色が、基礎となるキーの許容度(コア透明度)を決める初期サ ンプルになり、生成されたキーがコンポジットの中で透明になります。

自動的に検出された色の初期サンプルを使わずに、任意の色をキーにすることも できます。その場合は、「強度」パラメータを0に設定し、「サンプルカラー」 ツールを使って、キーにしたい色を含む領域を選択ボックスで囲みます。

#### キーヤー

プロジェクトのビデオレイヤーやイメージレイヤーに「キーヤー」フィルタを適 用した後、「フィルタ」インスペクタまたは HUD でキーイングのパラメータを 変更および微調整できます。このセクションでは、「フィルタ」インスペクタの 「キーヤー」セクションにあるツールとパラメータコントロールの使いかたにつ いて説明します。

| Keyer            |                                                | • |
|------------------|------------------------------------------------|---|
| Refine Key:      | Sample Color Edges                             |   |
| Strength:        | Å 100.0 %                                      |   |
| Jump to Sample:  |                                                |   |
| View:            | Composite                                      |   |
| Fill Holes:      | <u>ه</u> و و و و و و و و و و و و و و و و و و و |   |
| Edge Distance:   | · · · · · · · · · · · · · · · · · · ·          |   |
| Spill Level:     | 73.0 %                                         |   |
| Invert:          |                                                |   |
| Color Selection: |                                                | • |
| ► Matte Tools:   |                                                | * |
| ► Spill Suppres  |                                                | • |
| ► Light Wrap:    |                                                | • |
| Mix:             | 100.0 %                                        |   |

#### 「インスペクタ」のパラメータ

**キーを微調整**: 「キーを微調整」ツールでは、イメージ内の領域を手動でサン プリングして、生成されるキーの許容度(コア透明度)を変更します。1つのイ メージ内またはムービークリップの1フレーム内の複数の領域をサンプリングで きます。クリップまたはイメージシーケンスの複数のフレームで領域をサンプリ ングして、状態の変化(キーとなる背景に影響する照明の移動など)に対応する こともできます。

複数のフレームで領域をサンプリングするときは、フレーム間の差異を補完する ためのキーフレームが追加されます。(通常のキーフレームとは異なり、カラー サンプリングのためのキーフレームは、デフォルトでは「Motion」のワークス ペースに表示されません。)変更を行うときは、「サンプルに移動」ボタンを 使って、サンプリングしたフレーム間を移動できます。「キーヤー」フィルタの キーフレームについて詳しくは、「「キーヤー」フィルタのパラメータをアニ メーションする」を参照してください。

「キーを微調整」ツールには2種類あります:

サンプルカラー: このツールでは、イメージ内で透明にする領域を選択します。「サンプルカラー」ツールをクリックしてから、キャンバスで選択ボックスをドラッグして、キーにする色の範囲を指定します。

選択ボックスを描画した後、ボックスのサイズを変更して、サンプリングする 色調の範囲を調整し、透明にする背景色の範囲を増やしたり減らしたりできま す。選択ボックスを追加することによって、キーにする色の範囲を増やすこと もできます。さらに、クリップのほかのフレームに「サンプルカラー」選択 ボックスを追加して、照明の状態が変化しても背景が透明に保たれるようにで きます。

選択ボックスを追加するには、「レイヤー」リストで「キーイング」フィルタ を選択し、Shift キーを押したままキャンバス内をドラッグします。

**メモ:**「サンプルカラー」選択ボックスをフレームに追加すると、このフィル タを最初に適用したときに検出されたサンプル領域にその範囲が追加されま す。

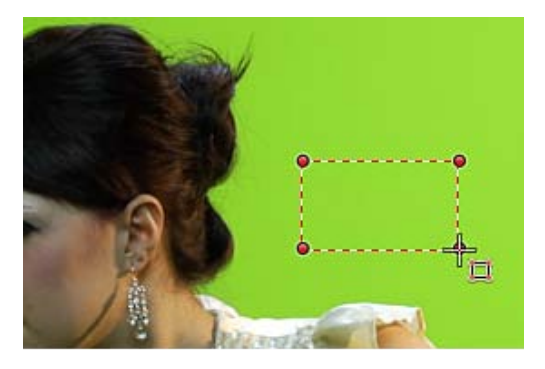

エッジ: このツールでは、キーイングした被写体の半透明領域(髪の毛、反射、煙、動く被写体のモーションブラーなど)の透明度を微調整できます。
 「エッジ」ツールをクリックしてから、キャンバス内をドラッグして、調整する半透明領域の境界線と交差する線を引きます(一方の端はキーイングする前景の被写体上、もう一方の端は透明にする背景上に置きます)。次に、このコントロール線の中央にあるスライダハンドルを調整します。マットをぼやけさせる場合は外側にドラッグし、はっきりさせる場合は内側にドラッグします。

「レイヤー」リストで「キーイング」フィルタが選択されている場合は、 Command キーを押したままキャンバス内をドラッグして、「エッジ」サンプ リングコントロールを作成できます。

**メモ:**「サンプルカラー」選択ボックスまたは「エッジ」コントロールを削除 するには、ボックスまたはコントロールを選択してDeleteキーを押します。ま たは、Optionキーを押したまま選択ボックス内またはコントロール線をクリッ クします。

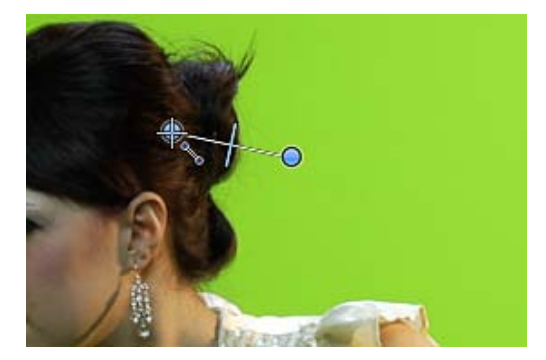

**強度**: このスライダを使って、「キーイング」フィルタの自動サンプリングの 許容度(コア透明度)を調整します。デフォルト値は100%です。値を小さくす ると、サンプリングされる色範囲が狭くなり、キーイングしたイメージで透明に なる部分が少なくなります。値を大きくすると、サンプリングされる色範囲が広 くなり、キーイングしたイメージで透明になる部分が多くなります。「強度」パ ラメータは、髪の毛、煙、反射など、半透明の細部領域を抜き出すのに便利で す。

**重要:**「強度」を0に設定すると、フィルタの自動サンプリングが完全に無視 されるので、「キーを微調整」ツールを使って色範囲を手動でサンプリングでき ます。

**サンプルに移動**: この左矢印ボタンと右矢印ボタンを使って、「サンプルカ ラー」ツールや「エッジ」ツールで手動でサンプリングしたフレーム間を移動で きます。サンプリングしたフレームに再生ヘッドがあるときは、これらのボタン の右側に数値カウンタが表示され、サンプリングしたフレーム範囲内での現在の 位置が示されます(「3/5」など)。 表示: これらのボタンを使って、キャンバスに表示されるキーイングプレビュー の3種類のモードを切り替えることができます。この機能は、キーを微調整する ときに便利です。「表示」設定は、最終出力のレンダリング内容に影響します。 たとえば、「表示」を「マット」に設定すると、グレイスケールのマットイメー ジを書き出すことができます。これは、別のアプリケーション内でルミナンス・ チャンネル・マットとして使用できます。以下の3つのボタンがあります:

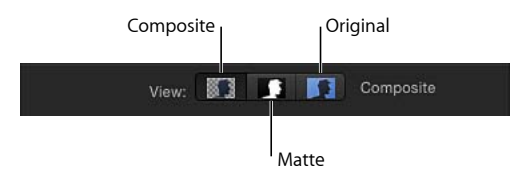

- コンポジット: 左側のボタンでこれを選択すると、最終的な合成イメージが キャンバスに表示されます。キーイングした前景オブジェクトが抜き出され、 背景は透明になって、下にあるレイヤーが透けて見えます。
- マット: 中央のボタンでこれを選択すると、キーイング操作によって生成されるグレイスケールマット(アルファチャンネル)が表示されます。アルファチャンネルを直接表示することによって、生成されるマット部分が適切であるかどうかを確認できます。マットの中で白く表示される領域は、最終的な合成イメージで不透明になります。黒く表示される領域は透明になり、灰色の領域は半透明になります(灰色が明るいほど不透明に近くなり、暗いほど透明に近くなります)。アルファチャンネルを表示すると、キー内の不要な穴や、十分に透明でないキー領域を簡単に見つけることができます。
- オリジナル:右側のボタンでこれを選択すると、元のキーイングしていない イメージがキャンバスに表示されます。この表示は、元のイメージから色をサ ンプリングするときに便利です。

**穴を埋める**: このスライダを使って、キー内の半透明領域の不透明度を調整し ます。キーとなるマットのエッジは今のままでよいが、前景の被写体内に不要な 穴があり、「強度」パラメータを使って埋めようとするとエッジが崩れてしまう ような場合にこのパラメータが便利です。スライダの値を高くすると、キーイン グした被写体の不透明領域にある穴が埋められます。

**エッジの距離**: このスライダを使って、キーイングした被写体のエッジのどの くらい近くまで「穴を埋める」パラメータを適用するかを調整します。このパラ メータを下げると、マットの不透明領域が、キーイングした被写体のよりエッジ に近い部分まで広がります。これにより、被写体のエッジ付近の半透明性を保つ よりもエッジ付近の不要な穴を埋めることを優先したり、髪の毛、煙、反射など の半透明の細部領域を抜き出したりできます。このパラメータを上げると、マッ トの不透明領域が、被写体のエッジから離れたより内部にとどまります。これに より、イメージ内であまり強くキーイングされない領域の半透明性が増します。 このパラメータを上げすぎると、被写体の本来不透明な部分が不用意に透過して しまうことがあります。 **スピルレベル**: このスライダを使って、キーイングした被写体に適用するスピルの抑制量を設定します。スピルの抑制とは、撮影時にグリーンスクリーンまたはブルースクリーンの背景に反射した緑色または青色の光を中和し、被写体のエッジの色合いを調整するための色補正のことです。色漏れが起きると、キーイング処理で背景から前景の被写体を抜き出すのが難しくなります。「キーイング」フィルタを追加すると、スピルの抑制が適用されます。

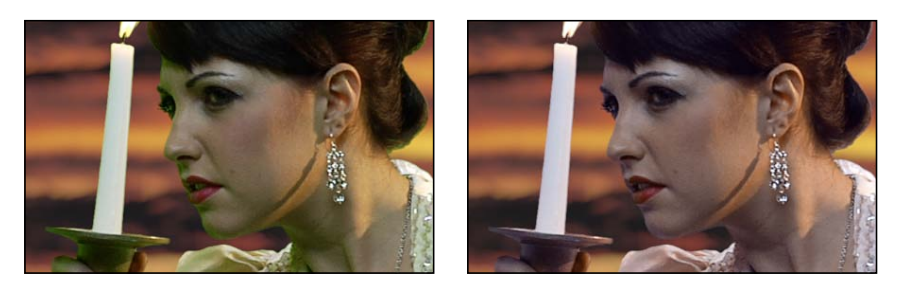

Without spill suppression

With spill suppression

最終イメージで抑制される色は、イメージ内でサンプリングした部分によって決 まります。「スピルの抑制」スライダを使って、キーイングした被写体に適用す るスピルの抑制量を制御します。たとえば、グリーンスクリーンを背景として被 写体を撮影した場合、「スピルレベル」の値を上げると、被写体に生じた不要な 緑の色漏れを中和するために前景のイメージにマゼンタが追加されます。スピル の抑制は、「スピルの抑制」グループのコントロール(後述)を使ってさらにカ スタマイズできます。「スピルレベル」を0に設定すると、スピルの抑制が無効 になります。

**反転**: このチェックボックスを選択すると、生成されたマットが反転して、不 透明領域が透明に、透明領域が不透明になります。

**カラー選択**: 「カラー選択」行の開閉用三角ボタンをクリックすると、キーイングした領域のクロマチャンネルおよびルミナンスチャンネルでの許容度(コア透明度)と柔らかさ(エッジ透明度)を調整するためのコントロールが表示されます。どのコントロールを操作できるかは、このコントロールグループで選択する「グラフ」モード(「スクラブボックス」または「手動」)によって決まります。

詳細コントロールは通常、自動サンプリングや「サンプルカラー」ツールと「エッ ジ」ツールを使ってキーの作成を始めた後に使用します。(これらのツールを使 わずに、「手動」モードで「カラー選択」コントロールを使ってキーを作成する こともできます。)「カラー選択」グループにある「クロマ」と「ルミナンス」 のグラフィカルコントロールを使って、キーとなるマットを定義するヒュー、サ チュレーション、およびイメージの明るさの範囲を微調整できます。

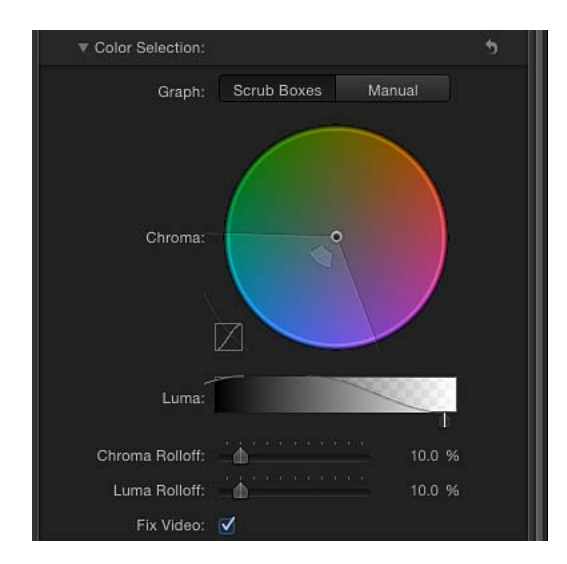

詳細コントロールを調整する前の時点では、「クロマ」コントロールと「ルミナ ンス」コントロールのグラフは、自動または手動(「キーを微調整」ツールと 「強度」スライダ)でサンプリングしたイメージの色の範囲とルミナンスの範囲 を表します。

- ・ グラフ: 2つのボタンのどちらかを選択して、「クロマ」コントロールと「ル ミナンス」コントロールのグラフでキーを微調整する方法を設定します。
  - スクラブボックス: このボタンを選択すると、「クロマ」コントロールと「ルミナンス」コントロールで調整できる範囲が、作成しているマットの柔らかさ(エッジ透明度)に限定されます。「キーイング」フィルタの自動サンプリングおよびキャンバスに追加した「サンプルカラー」選択ボックスによって決まる許容度(コア透明度)は、「スクラブボックス」モードでは手動で調整できません。(マットの許容度を上げるには、「サンプルカラー」選択ボックスを追加するか、「強度」スライダを調整します。)

 ・ 手動: このボタンを選択すると、「クロマ」コントロールと「ルミナンス」 コントロールで、作成しているマットの柔らかさ(エッジ透明度)と許容度 (コア透明度)を調整できます。「手動」モードに切り替える前に、「強 度」スライダが0よりも大きい値に設定されていることを確認してくださ い。0に設定されていると、「クロマ」コントロールと「ルミナンス」コン トロールは使用不可になります。「手動」モードに切り替えると、「キーを 微調整」ツールと「強度」スライダが使用不可になります。ただし、これら のコントロールで作成したサンプルは引き続きマットに適用されます。

**重要:** 「手動」モードに切り替えた後は、「スクラブボックス」モードに戻 さないことをお勧めします。最適な結果を得るには、最初に「スクラブボック ス」モードで「サンプルカラー」ツールと「エッジ」ツールを使ってイメージ をキーイングします。その後、「クロマ」コントロールと「ルミナンス」コン トロールを使ってマットを微調整する必要があると感じた場合は、「手動」 モードに切り替えます。ただし、「手動」モードに切り替えた後は、「スクラ ブボックス」モードに戻さないようにしてください。戻すと、追加でサンプリ ングした値とキーフレームした値が予期せず組み合わされて、コントロールが 難しくなることがあります。

 クロマ: このカラー・ホイール・コントロールにある2つのグラフをドラッ グして、キーとなるマットを定義するために使用されるヒューとサチュレー ションの範囲を調整します。選択したモードによって、カラーホイールで操作 できるグラフが変わります。外側のグラフでは、作成しているマットの柔らか さ(エッジ透明度)を調整します。このグラフは、「スクラブボックス」モー ドと「手動」モードのどちらでも操作できます。内側のグラフでは、許容度 (コア透明度)を調整します。このグラフは、「手動」モードでのみ操作でき ます。

これらのグラフのいずれかの側をドラッグして、グラフの境界を広げたり縮め たりすることで、キーに影響するヒューとサチュレーションの範囲を調整でき ます。「手動」モードでは、許容度のグラフの内部をドラッグして、カラーホ イール内でのグラフの全体的な位置を調整することもできます。

カラーホイールの左側にある小さいグラフには、クロマロールオフの傾斜が表示されます。これは、「クロマ」コントロールの影響を最も受ける領域での、マットのエッジの相対的な柔らかさを示します。「クロマロールオフ」スライダ(後述)をドラッグして、この傾斜の形を変更できます。

「クロマ」コントロールを拡大してパンすることによって、グラフをより細か く調整できます:

- 「クロマ」コントロールを縮小/拡大する:「クロマ」コントロールを少しずつ拡大するには、Zキーを押したままカラーホイールをクリックします。 縮小するには、OptionキーとZキーを押したままカラーホイールをクリックします。滑らかに縮小するには、Zキーを押したままカラーホイール内を左にドラッグします。滑らかに拡大するには、Zキーを押したままカラーホイール内を右にドラッグします。スペースバー+Commandキーを(この順序で) 押したまま、カラーホイール内を左にドラッグして縮小するか、右にドラッグして拡大することもできます。
- 「クロマ」コントロールをパンする:「クロマ」コントロールをパンする には、Hキーを押したままカラーホイール内をドラッグします。スペース バーを押したまま、カラーホイール内を移動したい方向にドラッグすること もできます。

拡大/縮小と中心をリセットするには、「クロマ」コントロールの上にポイン タを置き、Shift + Z キーを押します。

ルミナンス: このグレイスケールグラデーションにあるハンドルをドラッグして、キーとなるマットを定義するために使用されるルミナンスチャンネルの範囲(明るさと暗さの範囲)を調整します。上のハンドル(「手動」モードでのみ表示されます)では、ルミナンスチャンネルがキーの許容度(コア透明度)に影響する度合いを調整します。下のハンドルでは、ルミナンスチャンネルがキーの柔らかさ(エッジ透明度)に影響する度合いを調整します。

「グラフ」のモードによって、操作できるハンドルが変わります。「スクラブ ボックス」モードでは、下の柔らかさのハンドルのみを操作できます。これら のハンドルでは、マットのエッジの透明度に影響する明るさと暗さの範囲を調 整します。ハンドルを使用するだけでなく、グラフの傾斜をドラッグしても、 柔らかさを調整することができます。

「手動」モードでは、上の許容度のハンドルも調整できます。これらのハンド ルでは、マットのルミナンスチャンネル内のコア透明度を調整します。グラフ の傾斜をドラッグすると、下のハンドル(柔らかさ)が調整されます。すべて のハンドルを同時に調整するには、グラフのカーブ内をドラッグします。

デフォルトでは、「ルミナンス」グラフの左右の傾斜は緩いS字カーブになり ます。「ルミナンスロールオフ」スライダ(後述)を調整して、カーブの形を 変更できます。

**メモ:** ルミナンスの柔らかさのハンドルは、「ルミナンス」コントロールの端を越えて延ばすことができます。これは、「キーイング」フィルタの浮動小数点の精度によるものであり、正しい動作です。

- クロマロールオフ: このスライダを使って、クロマロールオフの傾斜(「クロマ」コントロールの左にある小さいグラフに表示されます)の線形を調整します。クロマロールオフでは、「クロマ」コントロールの影響を最も受ける領域でのエッジ周辺のマットの柔らかさを変更できます。この値を小さくすると、グラフの傾斜がより直線状になり、マットのエッジが柔らかくなります。この値を大きくすると、グラフの傾斜がより急勾配になり、マットのエッジが鋭くなります。
- ルミナンスロールオフ: このスライダを使って、ルミナンスロールオフの傾斜(「ルミナンス」コントロールに表示されるベル型のルミナンスカーブの両端)の線形を調整します。ルミナンスロールオフでは、「ルミナンス」コントロールの影響を最も受ける領域でのエッジ周辺のマットの柔らかさを変更できます。この値を小さくすると、「ルミナンス」コントロールの上下のハンドル間の傾斜がより直線的になり、マットのエッジが柔らかくなります。この値を大きくすると、傾斜がより急勾配になり、マットのエッジが鋭くなってよりくっきりします。
- ビデオを修正: このチェックボックスを選択すると、イメージのクロマ成分にサブピクセルのスムージングが適用されます。これにより、4:2:0、4:1:1、または 4:2:2 のクロマサブサンプリングを使った圧縮メディアをキーイングするときにエッジがギザギザになるのを避けることができます。このチェックボックスはデフォルトで選択されていますが、サブピクセルのスムージングによってキーの質が低下する場合は選択を解除できます。

マットツール:「マットツール」行の開閉用三角ボタンをクリックすると、こ こまでの一連のパラメータで生成される透明マットを後処理するためのコント ロールが表示されます。このグループのパラメータでは、キーとなるマットを生 成するためにサンプリングされる値の範囲は変更されません。代わりに、「キー イング」フィルタの基本コントロールと詳細コントロール(「カラー選択」パラ メータグループ)で生成されるマットが変更されます。この方法でマットを縮 小、拡大、柔らかく、および反転させることにより、合成の品質を向上させるこ とができます。

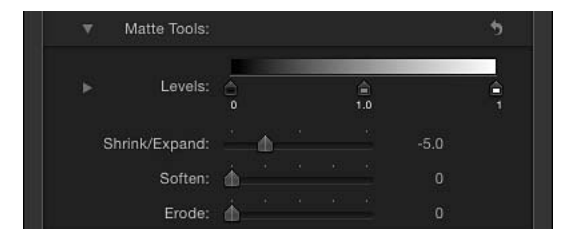

- ・レベル: このグレイスケールグラデーションを使って、キーとなるマットの コントラストを変更します。3つのハンドルをドラッグして、ブラックポイン ト、ホワイトポイント、およびバイアス(ブラックポイントとホワイトポイン ト間のグレイ値の分布)を設定します。マットのコントラストを調整すること によって、キー内の半透明領域を操作できます。ホワイトポイントを下げる と、より多くの半透明領域が不透明になり、ブラックポイントを上げると、よ り多くの半透明領域が透明になります。「バイアス」ハンドルを右にドラッグ すると、キーの半透明領域がより透明になり、左にドラッグすると、キーの半 透明領域がより不透明になります。
- ・ 黒、白、バイアス: 「レベル」行の開閉用三角ボタンをクリックすると、
   「黒」、「白」、「バイアス」の各パラメータのスライダが表示されます。これらのスライダは、前述の「レベル」ハンドルの設定を反映しています。各スライダの右側にある「キーフレームを追加」ボタンを使うと、3つの「レベル」パラメータをキーフレームできます。「黒」、「白」、「バイアス」のパラメータをキーフレームすると、ブルースクリーンまたはグリーンスクリーンの状態の変化に対応した、より質の高いキーを生成できます。
- 縮小/拡大: このスライダを使って、マットのコントラストを調整します。 コントラストは、マットの半透明性とサイズの両方に影響します。スライダを 左にドラッグすると、半透明領域がより透明になると同時に、マットが小さく なります。スライダを右にドラッグすると、半透明領域がより不透明になると 同時に、マットが大きくなります。
- 和らげる: このスライダを使って、キーとなるマットをぼやけさせます。エッジが一定の量だけにじんだ感じになります。
- 縮小: このスライダを右にドラッグすると、キーの不透明部分のエッジから 内側に向かって透明度が徐々に増します。

**スピルの抑制**: 「スピルの抑制」行の開閉用三角ボタンをクリックすると、ブ ルースクリーンまたはグリーンスクリーンに光が反射して前景の被写体に生じた 色漏れを中和するためのコントロールが表示されます。被写体のエッジ付近に生 じるこのような光の漏れは*スピル*と呼ばれ、残そうとしている被写体にかぶって いるために、除去するのが困難です。

「スピルの抑制」コントロールを使うと、色補正によって、前景の被写体に生じた不要な色を中和できます。「スピルレベル」スライダ(前述)では、適用される抑制量を調整します。一方、このグループのコントロールでは、実行される抑制の品質をカスタマイズできます。

「キーイング」フィルタを追加すると、初期のキーを生成するためにサンプリン グされた主要色に基づいてビデオクリップまたはイメージにスピルの抑制が適用 されます。この自動的に行われるスピルの抑制では、前景の被写体に生じた色漏 れが(青や緑ではなく)グレイになるようにキーの色のサチュレーションが下げ られます。「スピルレベル」スライダを0に設定して、スピルの抑制を実質的に 無効にすると、グレイの色漏れが青または緑色(背景と同じ色)に変わって、ス ピルの抑制が正しく行われて背景がグレイに中和されたことが分かります。

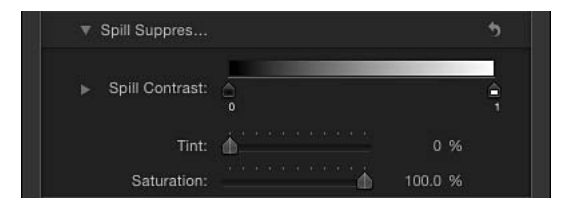

- スピルコントラスト: このグレイスケールグラデーションを使って、抑制される色のコントラストを調整します。ブラックポイントとホワイトポイントのハンドル(および対応するスライダ)を操作します。スピルのコントラストを変更すると、前景の被写体の縁に見えるグレイの色漏れを減らすことができます。エッジの色漏れが暗すぎてうまく合成できないときは、ブラックポイントのハンドル(グラデーションコントロールの左側)をドラッグすると明るくなります。エッジの色漏れが明るすぎるときは、ホワイトポイントのハンドル(グラデーションコントロールの右側)をドラッグすると暗くなります。「スピルレベル」スライダで中和するスピルの量に応じて、これらのコントロールが被写体に影響する度合いが変わります。
- ・ 黒、白:「スピルの抑制」行の開閉用三角ボタンをクリックすると、「黒」 (ブラックポイント)と「白」(ホワイトポイント)の各パラメータのスライ ダが表示されます。これらのスライダは、前述の「スピルの抑制」ハンドルの 設定を反映しています。各スライダの右側にある「キーフレームを追加」ボタ ンを使うと、ブラックポイントとホワイトポイントのパラメータをキーフレー ムできます。

- サチュレーション: このスライダを使って、「色合い」スライダで適用されるヒューの範囲を変更できます(「色合い」スライダを適度なレベルで使用した場合)。

**ライトラップ**: 「ライトラップ」行の開閉用三角ボタンをクリックすると、キー イングした前景レイヤーとコンポジットの背景レイヤーの色と明るさの値をブレ ンドするためのコントロールが表示されます。これらのコントロールを使うと、 キーイングした被写体と環境光が相互に干渉している状態をシミュレーションし て、背景光が被写体のエッジを包み込んでいるかのように見せることができま す。下の右側のイメージは「ライトラップ」が適用されています。オレンジ色の 空の背景レイヤーによる環境光が、ろうそくのエッジと女性のドレスの上部に 映っています。

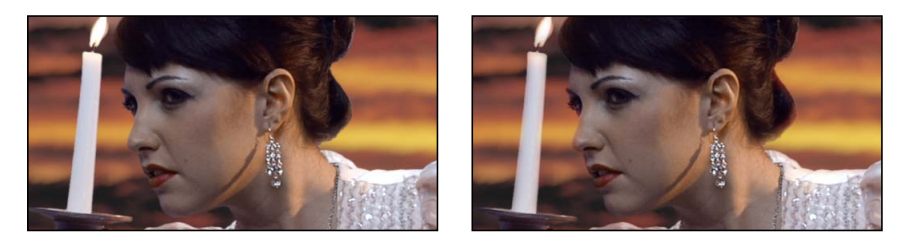

Without Light Wrap

With Light Wrap

「Motion」の「ライトラップ」操作では、キーイングした前景の被写体のエッジ と背景の明るさおよび暗さの値がブレンドされます。キーの不透明部分のエッジ 周りで色が混ざった効果が出るので、キーイングによるコンポジットの前景レイ ヤーと背景レイヤーをより自然になじませることができます。

「ライトラップ」は、イメージ処理工程の中で最後に実行される操作です。つま り、フィルタ、光と影、その他の合成エフェクトなど、ほかのすべてのイメージ 操作が処理された後で、ライト・ラップ・エフェクトが追加されます。このた め、「ライトラップ」では、適用先オブジェクトの外観を変える可能性のあるほ かの視覚エフェクトを考慮に入れた、最も適切な結果が生み出されます。 **重要**: 「Motion」内には、選択したレイヤーまたはグループの「情報」インス ペクタの「ブレンドモード」ポップアップメニューにも「ライトラップ」オプ ションがあります。レイヤーの「情報」インスペクタで設定した「ライトラッ プ」ブレンドモードは、そのレイヤーに「キーイング」フィルタを追加して「ラ イトラップ」の「量」パラメータを0よりも大きい値に設定すると無視されま す。(「キーイング」フィルタの「ライトラップ」パラメータが優先されます。) ただし、「ライトラップ」グループの「量」パラメータを0に設定した場合は、 「ライトラップ」ブレンドモードが再度有効になります。さらに、グループの 「情報」インスペクタで設定した「ライトラップ」ブレンドモードは、そのグ ループの「キーイング」フィルタで設定した「ライトラップ」パラメータよりも 優先されます。

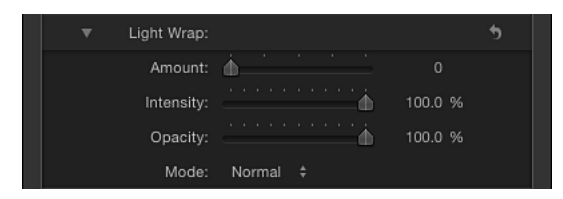

- ・ 量: このスライダを使って、ライトラップを前景にどの程度広げるかを設定して、全体的なライト・ラップ・エフェクトを調整します。
- ・ *強度*: このスライダを使って、キーイングした前景の被写体とラップされた エッジの値の相互干渉の明暗を決めるガンマレベルを調整します。
- ・ 不透明度: このスライダを使って、ライト・ラップ・エフェクトの透明度を 調整します。
- モード: このポップアップメニューを使って、サンプリングした背景値とキー イングした被写体のエッジをブレンドする合成モードを選択します。以下の5 つのモードがあります:
  - ・ 通常:背景レイヤーの明るさと暗さの値を、キーイングした前景レイヤーのエッジと均等にブレンドします。
  - ・ 増光:前景レイヤーと背景レイヤーで重なり合うピクセルを比較して、明るい方を保持します。これは、選択的なライト・ラップ・エフェクトを作成する場合に便利な機能です。
  - スクリーン:背景レイヤーの明るい部分を、キーイングした前景レイヤーのラップした領域の上に重ねます。これは、積極的なライト・ラップ・エフェクトを作成する場合に便利な機能です。
  - オーバーレイ:背景レイヤーを、キーイングした前景レイヤーのラップした領域と結合して、重なり合う暗い部分はより暗く、明るい部分はより明るく、色はより強くします。
  - ハードライト: 色が弱められることを除き、「オーバーレイ」合成モード と同じです。

**ミックス**: このスライダを使って、キーイングしたイメージとブレンドする元のイメージの割合を設定します。100%に設定すると、キーイングしたイメージだけになり、0%に設定すると、キーイングしていない元のイメージになります。

#### HUD コントロール

HUDには以下のコントロールがあります:強度,サンプルに移動,表示,穴を埋める, エッジの距離,スピルレベル,および反転.

## 「キーヤー」フィルタの使いかた

「キーイング」フィルタの基本的な使いかたは簡単です。以下に、例を使って説 明します。

#### キーを作成するには

- プロジェクトに、背景のイメージを読み込みます。
   この例では、オレンジ色の夕焼け空が写った高解像度の静止画像を使用します。
- 2 グリーンスクリーンまたはブルースクリーンの前で被写体を撮影した、前景のイ メージまたはビデオクリップを読み込みます。

この例では、グリーンスクリーンの前で演技する役者のビデオ素材を使用しま す。「レイヤー」リストで前景(役者とグリーンスクリーン)レイヤーが背景レ イヤーの上にあることを確認します。

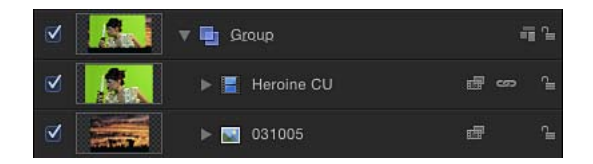

3 キャンバスを見ながら、グリーンスクリーンが写ったフレームまで再生ヘッドを 動かして、前景レイヤーに「キーイング」フィルタを適用します。

「キーイング」フィルタによってフレームが解析され、イメージの主要色(青または緑)に基づいて、取り除く色が推測されます。最適な結果を得るには、キーとなる色が最も多く表示されるフレームにフィルタを適用します。

自動推測が正しくない場合は(赤をキーにしたい場合など)、「フィルタ」イン スペクタの「強度」パラメータを0にしてカラーサンプリングを無効にし、「サ ンプルカラー」ツールを使って、キャンバスでキーにしたい色を選択ボックスで 囲みます。(この作業は次の手順で説明します。) 「フィルタ」インスペクタの「表示」コントロールが「コンポジット」に設定さ れている場合は、背景レイヤーが透けて見えます。

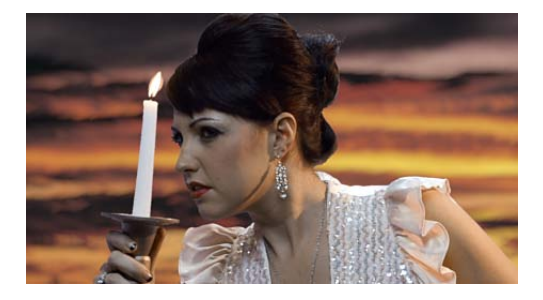

**メモ:**「キーイング」フィルタを追加するクリップがキャンバスに表示されてい ない場合は、被写体が写っている最初のフレームまたは最後のフレームのうち再 生ヘッドが近くにある方のフレームに基づいて初期のキーが抽出されます。

4 自動キーが強すぎて、キーイングした被写体の中で残したいぼやけた細部がキー アウトされる場合は、「強度」スライダを左にドラッグして、キーのエッジの細 部が十分に見えるまでマットの許容度(コア透明度)を下げます。

これによって、髪の毛、煙、反射などの半透明領域が透けて見えるようになりま す。一般的に、ぼやけた細部を残すように微調整するときは、「マットツール」 グループ内のパラメータを使って、キーの強度を下げすぎるくらいの方が良い結 果が得られます。

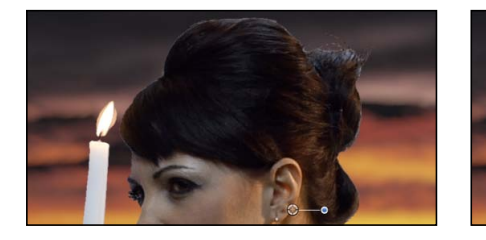

Strength set to 100%

Strength set to 35%

**ヒント:**「カラー選択」コントロールを展開した状態で「強度」スライダを調整すると、「クロマ」パラメータと「ルミナンス」パラメータの変化を見ることができます。

必要に応じて、「フィルタ」インスペクタまたはHUDの「サンプルカラー」ツー ルと「エッジ」ツールを使って、デフォルトのカラーサンプリングを微調整でき ます。または、「キーイング」フィルタのデフォルトのサンプリングを無効にし てから、キーの色を手動で設定することもできます。その手順を次の例で説明し ます。

## 自動カラーサンプリングを無効にしてキーの色を手動で設定するには

- 1 「レイヤー」リストで適用済みの「キーイング」フィルタを選択してから、「フィ ルタ」インスペクタまたは HUD を開きます。
- 2 「強度」スライダを0に設定します。

自動カラーサンプリングが無効になり、キャンバスにグリーンスクリーンの背景 が表示されます。

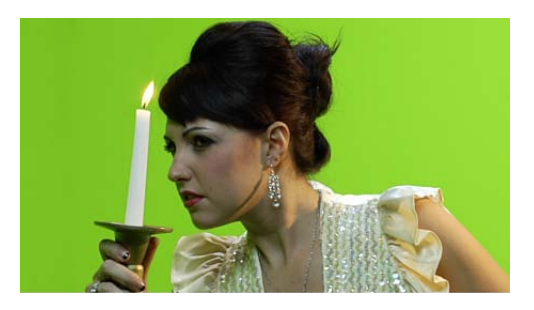

3 「フィルタ」インスペクタまたは HUD で、「サンプルカラー」ツールをクリッ クして選択します。

| 🛞 Heroine       | e CU: Keyer 🔻 | 0                                                                                                    |
|-----------------|---------------|----------------------------------------------------------------------------------------------------|
| Refine Key:     | Sample Color  | Karaka Karaka Karaka Karaka Karaka Karaka Karaka Karaka Karaka Karaka Karaka Karaka Karaka Karaka Karaka Karaka<br>Edges |
| Strength:       | o <u> </u>    |                                                                                                    |
| Jump to Sample: |               |                                                                                                    |
| Fill Holes:     | 0             | 0.00                                                                                                    |
| Edge Distance:  | -0            |                                                                                                    |
| Spill Level:    |               | 46.00%                                                                                                    |
| Invert:         | 8             |                                                                                                    |

4 キャンバスで、キーにするグリーンスクリーンの色の領域を選択ボックスで囲みます。

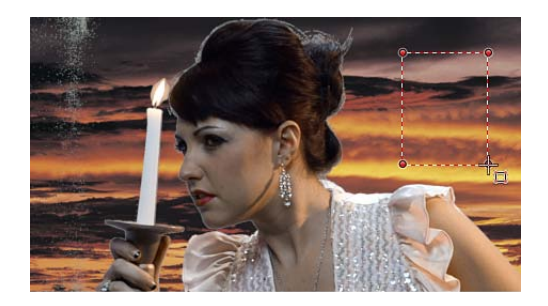

グリーンスクリーンの大部分が消え、「レイヤー」リストで前景レイヤーの下に あるレイヤーのイメージ(この例ではオレンジ色の夕焼け空)が代わって表示さ れます。選択ボックスを必要な数だけ追加して、ほかの緑色の背景領域(グリー ンスクリーンのハイライト部分やシャドウ部分など)をサンプリングすると、さ らに正確にキーイングできます。

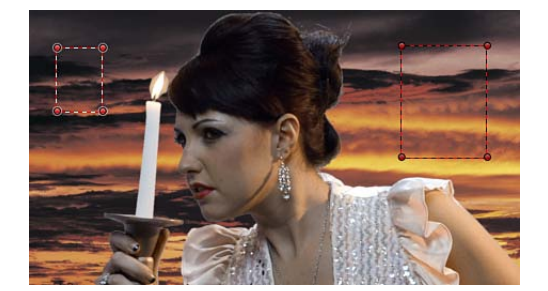

前景の被写体のエッジがくっきりしすぎている場合は、「エッジ」ツールを使っ て前景のエッジをぼかします。煙、ガラスの反射、影など、半透明の部分を微調 整するときも「エッジ」ツールが役立ちます。

- 5 「フィルタ」インスペクタまたは HUD で、「エッジ」ツールをクリックして選 択します。
- 6 キャンバスで、前景の被写体のエッジと交差するように線を描きます。一方の端は前景の被写体内部に置き、もう一方の端は背景(オレンジ色の空)に置きます。

キャンバスに「エッジ」コントロール線が表示されます。

7 キャンバスで、「エッジ」コントロール線の中央にあるハンドルをドラッグして、キーイングした被写体のエッジの透明度を調整します。

「表示」モードを「マット」に設定すると、「エッジ」ツールの適用結果を確認 できます。(「マット」モードでは、「穴を埋める」パラメータや「エッジの距 離」パラメータの変更結果も確認できます。)

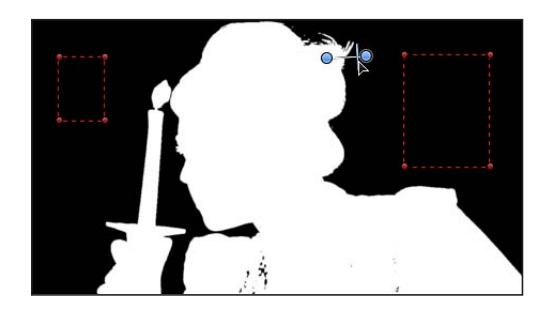

**ヒント:**「カラー選択」コントロールを展開した状態で中央ハンドルをドラッグ すると、「クロマ」コントロールの外側にある柔らかさのグラフおよび「ルミナ ンス」コントロールの下部にある柔らかさのハンドルが「エッジ」コントロール によってどのように変化するかを見ることができます。

色を手動でサンプリングしてキーを作成するときは、キャンバス内をドラッグす る前に必ずしも「インスペクタ」または HUD で「サンプルカラー」ツールや 「エッジ」ツールをクリックする必要はありません。キャンバス内をドラッグ中 に、キーボードショートカットを使って「サンプルカラー」ツールや「エッジ」 ツールを選択できます。

キーボードショートカットを使ってキャンバスに「サンプルカラー」コントロー ルと「エッジ」コントロールを追加するには

- 1 「レイヤー」リストで、調整する「キーイング」フィルタを選択します。
- 2 以下のいずれかの操作を行います:
  - 「サンプルカラー」選択ボックスを作成するには、キャンバス内で Shift キー を押したまま、キーにする色の上をドラッグします。
  - 「エッジ」サンプリングコントロールを作成するには、Command キーを押したままキャンバス内をドラッグして、キーイングした被写体のエッジと交差する線を描きます。
  - 「サンプルカラー」コントロールまたは「エッジ」コントロールを削除するには、Optionキーを押したまま、削除するコントロール内をクリックします。または、サンプリングコントロールをクリックして選択し、Deleteキーを押すこともできます。

透明マットをさらに調整するには、「フィルタ」インスペクタの「カラー選択」 コントロールと「マットツール」を使用します。これらのコントロールを使う と、「キーイング」フィルタを追加せずに、継ぎ目のないコンポジットを作成で きます。

#### 「カラー選択」コントロールを使ってキーを微調整するには

「レイヤー」リストで「キーイング」フィルタを選択し、「フィルタ」インスペクタで「表示」モードを「マット」に設定します。

「マット」モードにすると、調整がイメージの透明度にどのように影響するかを 確認できます。キーイングしたイメージはグレイスケールで表示されます。白い 領域は最終的なマットで不透明になるピクセルを表し、黒い領域は透明になるピ クセルを表します。グレイの領域は、その濃さに応じた半透明のピクセルを表し ます(グレイが濃いほど透明に近くなり、薄いほど不透明に近くなります)。

2 「フィルタ」インスペクタの「カラー選択」行にある開閉用三角ボタンをクリックして、詳細コントロールを表示します。

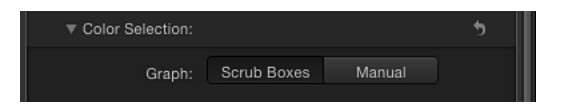

- 3 「グラフ」で、調整に必要なモードを選択します:
  - スクラブボックス:現在のキーにおおむね満足していて、生成されたマットのエッジの柔らかさだけを調整したい場合は、「スクラブボックス」モード(デフォルト)のままにします。「スクラブボックス」モードでは、「クロマ」コントロールの外側のグラフ、および「ルミナンス」コントロールの下のハンドルを調整して、マットのエッジの透明度を増減できます。
  - ・ 手動:マットの許容度(コア透明度)とエッジの柔らかさを大幅に変更する場合は、「手動」をクリックします。「手動」モードでは、「クロマ」コントロールの内側と外側のグラフ、および「ルミナンス」コントロールの上と下のハンドルを調整して、マット内のあらゆる透明度を変更できます。「手動」モードでは「強度」パラメータの変更およびキャンバスへの「サンプルカラー」または「エッジ」コントロールの追加はできません。

「手動」モードにした後は、「スクラブボックス」モードに戻さないでください。

**メモ:**「カラー選択」コントロールのキーフレームについて詳しくは、「「キーヤー」フィルタのパラメータをアニメーションする」を参照してください。

- 4 前の手順で選択したモードに応じて、コントロールを調整してマットを変更しま す:
  - 「スクラブボックス」モードの場合は、「クロマ」コントロールの外側のグラ フのいずれかの側をドラッグして、マットのエッジの柔らかさ(キーのエッジ 周辺の透明度)に影響するヒューとサチュレーションの範囲を調整します。

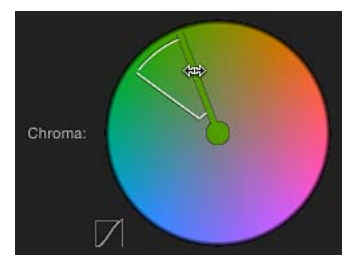

**メモ:**「スクラブボックス」モードでは、「ルミナンス」コントロールの下の2つのハンドルをドラッグして、マットのエッジの柔らかさに影響する明るさと暗さの範囲を調整することもできます。

「手動」モードの場合は、「クロマ」コントロールの外側のグラフのいずれかの側をドラッグして、マットのエッジの柔らかさに影響するヒューとサチュレーションの範囲を調整します。内側のグラフのいずれかの側をドラッグして、マットの許容度(コア透明度)に影響するヒューとサチュレーションの範囲を調整します。カラーホイール内で内側のグラフを回転させて位置を変えるには、グラフの中央をドラッグします。

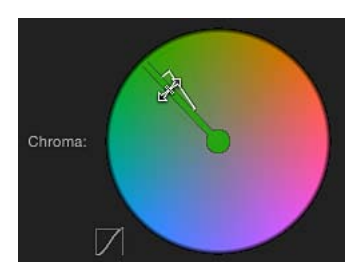

メモ:「手動」モードでは、「ルミナンス」コントロールのいずれかのハンド ルをドラッグすることもできます。「ルミナンス」の上の2つのハンドルで は、マットの許容度(コア透明度)に影響する明るさと暗さの範囲を調整でき ます。下の2つのハンドルでは、マットのエッジの柔らかさに影響する明るさ と暗さの範囲を調整できます。 いずれのモードでも、「クロマ」グラフまたは「ルミナンス」ハンドルを外方向 に広げると、キーイングしたイメージの透明領域が増えます。「クロマ」グラフ または「ルミナンス」ハンドルを内方向にドラッグすると、キーイングしたイ メージの透明領域が減ります。次の例の上のイメージでは、「クロマ」コント ロールの外側のグラフを使ってエッジの柔らかさを上げた結果、マットにところ どころ穴が空いています。下のイメージでは、エッジの柔らかさを下げて、これ らの穴を埋めています。

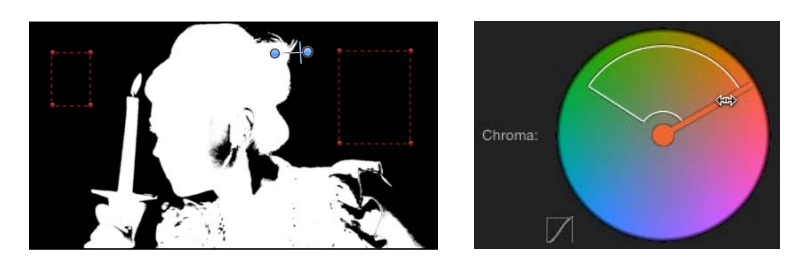

Widening softness

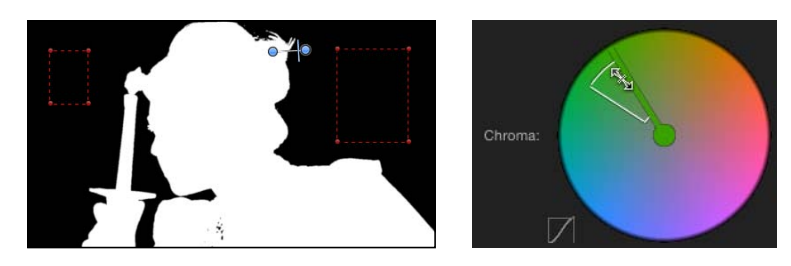

Narrowing softness

5 「ルミナンス」コントロールを調整していない場合は、下の左または右のハンド ルをドラッグして、イメージのルミナンス成分の柔らかさを調整します。

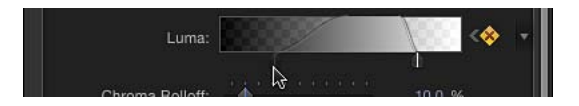

**ヒント:**「手動」モードでは、上下のハンドルを結ぶバーをドラッグして下のハンドルを調整できます。すべてのハンドルを同時に調整するには、グラフのカーブ内をドラッグします。

6 「クロマロールオフ」スライダと「ルミナンスロールオフ」スライダをドラッグ して、キーの許容度と柔らかさ間の減衰を細かく調整します。

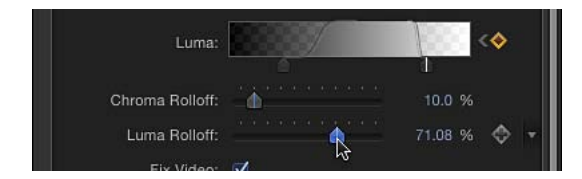

#### 「マットツール」を使ってキーを微調整するには

1 「レイヤー」リストで「キーイング」フィルタを選択し、「フィルタ」インスペ クタで「表示」モードを「マット」に設定します。

「マット」モードにすると、調整がイメージの透明度にどのように影響するかを 確認できます。キーイングしたイメージはグレイスケールで表示されます。白い 領域は最終的なマットで不透明になるピクセルを表し、黒い領域は透明になるピ クセルを表します。グレイの領域は、その濃さに応じた半透明のピクセルを表し ます(グレイが濃いほど透明に近くなり、薄いほど不透明に近くなります)。

2 「フィルタ」インスペクタの「マットツール」行にある開閉用三角ボタンをク リックします。

行が展開されて、マットのコントラストを調整する「レベル」コントロールが表示されます。「縮小/拡大」スライダ、「和らげる」スライダ、および「縮小」 スライダも表示されます。

3 「レベル」コントロールを使って、マットの透明度とコントラストを調整します。

「レベル」コントロールの一般的な使いかたとしては、マットの透明度を下げる ときは中央の「バイアス」ハンドルを左にドラッグし、上げるときは右にドラッ グします。マットのシャドウ部分とハイライト部分のコントラストを調整すると きは、左の「黒」のスライダと右の「白」のスライダを使用します。

「表示」を「マット」に設定すると、「レベル」調整の適用結果がよく分かりま す。この表示では、マットの白い領域が不透明の部分、黒い領域が透明の部分を 表します。グレイの領域は半透明で、グレイが濃いほど透明に近くなります。こ れを踏まえて、以下のガイドラインを参考に操作を行ってください:

- ・黒のバイアスハンドルを右にドラッグすると、グレイ領域が黒くなり、マットの透明領域が増えます。
- ・中央のバイアスハンドルを左にドラッグすると、マットのグレイ領域がより白に近付き、半透明領域が不透明になることでキーの不透明領域が増えます。
- ・中央のバイアスハンドルを右にドラッグすると、マットのグレイ領域がより黒 に近付き、半透明領域が透明になることでキーの透明領域が増えます。
- ・ 白のバイアスハンドルを左にドラッグすると、グレイ領域が白くなり、マットの不透明領域が増えます。

4 マットを内側に縮めて、マットの穴を広げるには、「縮小/拡大」スライダを左 にドラッグします。マットを外側に広げて、マットの穴を埋めるには、「縮小/ 拡大」スライダを右にドラッグします。

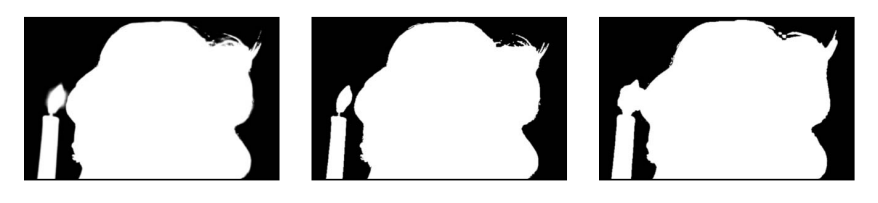

Original matte

Reducing Shrink/Expand

Increasing Shrink/Expand

5 マットを全体的にぼかしてエッジを柔らかくするには、「和らげる」スライダを 右にドラッグします。

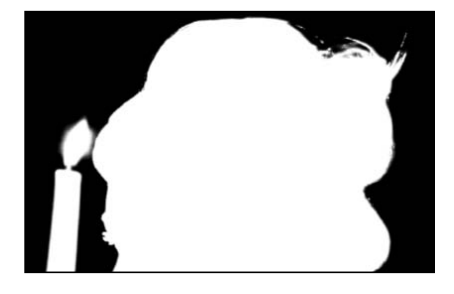

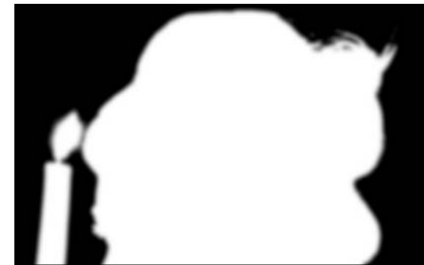

**Original matte** 

Softened matte

6 マットの元のアウトラインを半透明の外側の境界として維持しながら、エッジを 内側に向かって柔らかくするには、「縮小」スライダを右にドラッグします。

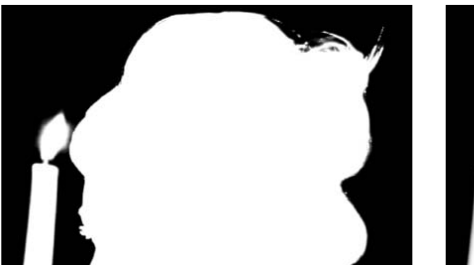

Original matte

Eroded matte

## 「キーヤー」フィルタのパラメータをアニメーションする

必要に応じて、キーイング対象の背景画面の変化に対応するために「キーイン グ」フィルタのパラメータをアニメートできます。たとえば、背景の照明が均一 でなく、色の付いた背景の明るい部分から暗い部分に被写体が移動して、それを カメラがパンする場合に、「キーイング」フィルタのパラメータをアニメートし てこの変化に対応することができます。

これには、2つの方法があります。「キーを微調整」コントロール(「サンプル カラー」と「エッジ」)を使って複数のフレームの背景色をサンプリングする方 法と、「フィルタ」インスペクタの「アニメーション」ポップアップメニューと キーフレームコントロールを使って手動でキーフレームを設定する方法です。

- ・「キーを微調整」コントロールを使ってキーフレームを作成する:キーイン グするクリップに「サンプルカラー」ボックスまたは「エッジ」コントロール を追加すると、記録ボタンが有効になっているかどうかに関係なく、「カラー 選択」グループの「クロマ」コントロールと「ルミナンス」コントロールに対応するキーフレームがそのフレームに配置されます。「スクラブボックス」 モードで許容度をキーフレームする方法はこれしかありません。ただし、「ク ロマ」コントロールと「ルミナンス」コントロールの柔らかさは、モードに関係なく、「フィルタ」インスペクタのアニメーションメニューを使って手動で キーフレームできます。
- ・「手動」モードで「カラー選択」コントロールを使ってキーフレームを作成する:「手動」モードでは、キーフレームコントロールまたはアニメーションメニューを使って、「クロマ」コントロールと「ルミナンス」コントロールのあらゆる操作をキーフレームできます。また、記録ボタンを使って、「クロマ」コントロールや「ルミナンス」コントロールへの変更をキーフレームすることもできます。「クロマ」パラメータまたは「ルミナンス」パラメータに最初のキーフレームを追加した後は、変更を行ったフレームごとに後続のキーフレームが追加されます。「カラー選択」パラメータについて詳しくは、「キーヤー」および「「キーヤー」フィルタの使いかた」を参照してください。

「キーを微調整」ツールを使うか手動操作でキーフレームを1つ以上追加した後、ほかのフレームで「クロマ」コントロールまたは「ルミナンス」コントロールを調整すると、記録ボタンが有効になっているかどうかに関係なく追加のキーフレームが生成されます。

**ヒント:** 調整を行うときにキーフレームが追加されないようにするには、「サン プルに移動」ボタン(「スクラブボックス」モードのみ)、または「フィルタ」 インスペクタの「クロマ」コントロールと「ルミナンス」コントロールの右側に ある「次のキーフレーム」/「前のキーフレーム」ボタン(「スクラブボック ス」モードと「手動」モード)を使って、キーフレームを追加済みのフレームに 移動します。 「スクラブボックス」モードから「手動」モードに切り替えた後は、「手動」 モードだけで作業してください。「手動」モードから「スクラブボックス」モー ドに戻すと、追加でサンプリングした値とキーフレームした値が予期せず組み合 わされて、コントロールが難しくなることがあります。

**メモ:**「クロマ」コントロールと「ルミナンス」コントロールのキーフレームは、「キーフレームエディタ」には表示されません。これらは、「フィルタ」インスペクタで各パラメータの右側にあるキーフレームコントロールを使用するときにのみ表示されます。

## 「ルミナンスキーヤー」フィルタを使う

「ルミナンスキーヤー」フィルタでは、イメージの明るさの範囲を選択して、イ メージまたはクリップからキーを抽出します。通常は、前景の被写体から白い背 景をキーアウトするために使用しますが、透明にする明るさの範囲を絞り込むこ とによってクリエイティブなエフェクトを作ることもできます。また、黒または 白の背景から、ラスタライズされたロゴやテキストグラフィックスを抜き出すと きにも使用できます。

ルミナンスキーは、透明にする領域とは明るさの範囲が異なる被写体をキーイン グするときに最も効果を発揮します。たとえば、黒い背景をキーアウトする場 合、前景の被写体に、背景と共にキーアウトされる可能性のある濃い影や暗い領 域が含まれているとうまく機能しません。一般的に、イメージ内にシャドウやハ イライトがあると、このフィルタで最適なキーを抽出するのが難しくなります。

| Luma Keyer     |                | ి |
|----------------|----------------|---|
| Luma:          | <b>1</b> 00000 |   |
| Invert:        |                |   |
| Luma Rolloff:  | ۵ %            |   |
| View:          | Composite      |   |
| ► Matte Tools: |                | • |
| Light Wrap:    |                | • |
| Preserve RGB:  |                |   |
| Mix:           | 100.0 %        |   |

#### ルミナンスキーヤー

「ルミナンスキーヤー」フィルタのコントロールは、「キーイング」フィルタと 似ています。ただし、「ルミナンスキーヤー」では、イメージの色の範囲は考慮 せず、明るさの範囲のみに基づいてキーが生成されるので、コントロールはより シンプルです。

#### 「インスペクタ」のパラメータ

**ルミナンス**: このグレイスケールグラデーションのハンドルをドラッグして、 マットの許容度と柔らかさを調整します。「Motion」ではじめてイメージレイ ヤーに「ルミナンスキーヤー」フィルタを適用すると、「ルミナンス」コント ロールに2つのハンドルが表示されます。右上に表示される許容度のハンドル と、左下に表示される柔らかさのハンドルです。

上部のハンドルを左にドラッグすると、許容度のハンドルがもう1つ表示されます。これらの2つのハンドルによって、生成されるマットのコア透明度を決める イメージの明るさ範囲を指定します。透明になる明るさの範囲は、グラデーショ ンの格子模様で示されます。

グラデーションの下の2つのハンドルでは、キーの柔らかさ(エッジ透明度)を 調整します。(柔らかさの2つ目のハンドルが表示されない場合は、許容度の2 つのハンドルを左にドラッグします。)下の柔らかさのハンドルのいずれかを上 の許容度のハンドルから遠ざけるようにドラッグすると、キーのエッジが柔らか くなります。グラフの傾斜をドラッグしても、柔らかさのハンドルを調整するこ とができます。

**反転**: このチェックボックスを選択すると、透明になる領域と不透明になる領 域が入れ替わります。

ルミナンスロールオフ: このスライダを使って、「ルミナンス」コントロール の許容度のハンドルと柔らかさのハンドル間の減衰の線形を調整します。このパ ラメータでは、「ルミナンス」コントロールによる影響を最も受ける領域での エッジ周辺のマットの柔らかさを変更できます。「ルミナンスロールオフ」の値 を小さくすると、「ルミナンス」コントロールの2つのハンドル間の傾斜がより 直線的になり、マットのエッジが柔らかくなります。この値を大きくすると、 「ルミナンス」コントロールの2つのハンドル間の傾斜がより急勾配になり、 マットのエッジが鋭くなってよりくっきりします。

表示: これらのボタンを使って、キャンバスに表示されるキーイングプレビューの3種類のモードを切り替えることができます。この機能は、キーを微調整するときに便利です。

- コンポジット: 左側のボタンでこれを選択すると、最終的な合成イメージが キャンバスに表示されます。キーイングした前景の被写体が抜き出され、背景 は透明になって、下にあるレイヤーが透けて見えます。
- マット: 中央のボタンでこれを選択すると、キーイング操作によって生成されるグレイスケールマット(アルファチャンネル)が表示されます。アルファチャンネルを表示することによって、生成されるマット部分が適切であるかどうかを確認できます。マットの中で白く表示される領域は、最終的な合成イメージで不透明になります。黒く表示される領域は透明になり、灰色の領域は半透明になります(灰色が明るいほど不透明に近くなり、暗いほど透明に近くなります)。アルファチャンネルを表示すると、キー内の不要な穴や、十分に透明でないキー領域を簡単に見つけることができます。

 オリジナル:右側のボタンでこれを選択すると、元のキーイングしていない イメージがキャンバスに表示されます。

マットツール:「マットツール」行の開閉用三角ボタンをクリックすると、ここまでの一連のパラメータで生成される透明マットを後処理するためのコントロールが表示されます。このグループのパラメータでは、キーとなるマットを生成するためにサンプリングされる値の範囲は変更されません。代わりに、「ルミナンス」コントロールと「ルミナンスロールオフ」コントロールで生成されるマットが変更されます。マットを縮小または拡大したり、柔らかくしたり、反転させたりして、コンポジットの品質を向上させることができます。

- ・ 穴を埋める: このスライダを使って、キー内の半透明領域の不透明度を調整 します。キーとなるマットのエッジは今のままでよいが、前景の被写体内に不 要な穴があり、「強度」パラメータを使って埋めようとするとエッジが崩れて しまうような場合にこのパラメータが便利です。スライダの値を高くすると、 キーイングした被写体の不透明領域にある穴が埋められます。
- エッジの距離: このスライダを使って、キーイングした被写体のエッジのどのくらい近くまで「穴を埋める」パラメータを適用するかを調整します。このパラメータを下げると、マットの不透明領域が、キーイングした被写体のよりエッジに近い部分まで広がります。これにより、被写体のエッジ付近の半透明性を保つよりもエッジ付近の不要な穴を埋めることを優先したり、髪の毛、煙、反射などの半透明の細部領域を抜き出したりできます。このパラメータを上げると、マットの不透明領域が、被写体のエッジから離れたより内部にとどまります。これにより、イメージ内であまり強くキーイングされない領域の半透明性が増します。このパラメータを上げすぎると、被写体の本来不透明な部分が不用意に透過してしまうことがあります。
- ・レベル: このグレイスケールグラデーションを使って、キーとなるマットの コントラストを変更します。3つのハンドルをドラッグして、ブラックポイン ト、ホワイトポイント、およびバイアス(ブラックポイントとホワイトポイン ト間のグレイ値の分布)を設定します。マットのコントラストを調整すること によって、キー内の半透明領域を操作できます。ホワイトポイントを下げる と、より多くの半透明領域が不透明になり、ブラックポイントを上げると、よ り多くの半透明領域が透明になります。「バイアス」ハンドルを右にドラッグ すると、キーの半透明領域がより透明になり、左にドラッグすると、キーの半 透明領域がより不透明になります。
- ・ 黒、白、バイアス:「レベル」行の開閉用三角ボタンをクリックすると、
   「黒」、「白」、「バイアス」の各パラメータのスライダが表示されます。これらのスライダは、前述の「レベル」ハンドルの設定を反映しています。各スライダの右側にある「キーフレームを追加」ボタンを使うと、3つの「レベル」パラメータをキーフレームしたり「パラメータ」ビヘイビアを適用したりできます。「黒」、「白」、「バイアス」のパラメータをキーフレームすると、ブルースクリーンまたはグリーンスクリーンの状態の変化に対応した、より質の高いキーを生成できます。

- 縮小/拡大: このスライダを使って、マットのコントラストを調整します。 コントラストは、マットの半透明性とサイズの両方に影響します。スライダを 左にドラッグすると、半透明領域がより透明になると同時に、マットが小さく なります。スライダを右にドラッグすると、半透明領域がより不透明になると 同時に、マットが大きくなります。
- 和らげる: このスライダを使って、キーとなるマットをぼやけさせます。エッジが一定の量だけにじんだ感じになります。
- 縮小: このスライダを右にドラッグすると、キーとなるマットのエッジから 内側に向かって透明度が徐々に増します。

**ライトラップ**: 「ライトラップ」行の開閉用三角ボタンをクリックすると、キー イングした前景レイヤーとコンポジットの背景レイヤーの色と明るさの値をブレ ンドするためのコントロールが表示されます。これらのコントロールを使うと、 キーイングした被写体と環境光が相互に干渉している状態をシミュレーションし て、背景光が被写体のエッジを包み込んでいるかのように見せることができま す。

「Motion」の「ライトラップ」操作では、キーイングした前景の被写体のエッジ と背景の明るさおよび暗さの値がブレンドされます。キーの不透明部分のエッジ 周りで色が混ざった効果が出るので、キーイングによるコンポジットの前景レイ ヤーと背景レイヤーをより自然になじませることができます。

「ライトラップ」は、イメージ処理工程の中で最後に実行される操作です。つま り、フィルタ、光と影、その他の合成エフェクトなど、ほかのすべてのイメージ 操作が処理された後で、ライト・ラップ・エフェクトが追加されます。このた め、「ライトラップ」では、適用先オブジェクトの外観を変える可能性のある視 覚エフェクトを考慮に入れた、最も適切な結果が生み出されます。

**重要**: 「Motion」内には、選択したレイヤーまたはグループの「情報」インス ペクタの「ブレンドモード」ポップアップメニューにも「ライトラップ」オプ ションがあります。レイヤーの「情報」インスペクタで設定した「ライトラッ プ」ブレンドモードは、そのレイヤーに「キーイング」フィルタを追加して「ラ イトラップ」の「量」パラメータを0よりも大きい値に設定すると無視されま す。(「キーイング」フィルタの「ライトラップ」パラメータが優先されます。) ただし、「ライトラップ」グループの「量」パラメータを0に設定した場合は、 「ライトラップ」ブレンドモードが再度有効になります。さらに、グループの 「情報」インスペクタで設定した「ライトラップ」ブレンドモードは、そのグ ループの「キーイング」フィルタで設定した「ライトラップ」パラメータよりも 優先されます。

- ・ *量*: このスライダを使って、ライトラップを前景にどの程度広げるかを設定して、ライト・ラップ・エフェクトを調整します。
- ・ *強度*: このスライダを使って、キーイングした前景の被写体とラップされた エッジの値の相互干渉の明暗を決めるガンマレベルを調整します。
- ・ 不透明度: このスライダを使って、ライト・ラップ・エフェクトの透明度を 調整します。
- モード: このポップアップメニューを使って、サンプリングした背景値とキー イングした被写体のエッジをブレンドする合成モードを選択します。以下の5 つのモードがあります:
  - ・ 通常:背景レイヤーの明るさと暗さの値を、キーイングした前景レイヤーのエッジと均等にブレンドします。
  - 増光:前景レイヤーと背景レイヤーで重なり合うピクセルを比較して、明るい方を保持します。これは、選択的なライト・ラップ・エフェクトを作成する場合に便利な機能です。
  - スクリーン:背景レイヤーの明るい部分を、キーイングした前景レイヤーのラップした領域の上に重ねます。これは、積極的なライト・ラップ・エフェクトを作成する場合に便利な機能です。
  - オーバーレイ:背景レイヤーを、キーイングした前景レイヤーのラップした領域と結合して、重なり合う暗い部分はより暗く、明るい部分はより明るく、色はより強くします。
  - ハードライト:「オーバーレイ」合成モードとほぼ同じですが、色は弱められます。

RGB を保持: このチェックボックスを選択すると、グラフィックスやテキスト のなめらかさが保持されます。イメージによっては、アルファチャンネルが含ま れていなくても、含まれているかのようにレンダリングされることがあります。 典型的な例は、黒を背景とする白いテキストです。大半のイメージでは、ラスタ ライズされたテキストは適切にアンチエイリアス処理されているため、「ルミナ ンスキーヤー」を使って RGB チャンネルをさらに変更するとエッジの品質が低 下する可能性があります。「RGB を保持」チェックボックスを選択すると、RGB チャンネルを変更することなくイメージに透明性が追加されるので、なめらかに アンチエイリアス処理されたテキストやグラフィックスの見た目が変わりませ ん。

**ミックス**: このスライダを使って、キーイングしたイメージとブレンドする元のイメージの割合を設定します。100%に設定すると、キーイングしたイメージだけになり、0%に設定すると、キーイングしていない元のイメージになります。

#### HUD コントロール

HUDには以下のコントロールがあります:ルミナンスおよびルミナンスロールオフ.

## キーイング微調整フィルタ

「マットマジック」フィルタと「スピルの抑制」フィルタは、透明マットを使っ てイメージを結合するコンポジットを微調整するために使用できます。これらの 機能の多くは「キーイング」フィルタと「ルミナンスキーヤー」フィルタにも含 まれています。「マットマジック」と「スピルの抑制」は、作成するマットを別 の手段で操作するための微調整フィルタと言えます。

### マットマジック

「マットマジック」フィルタでは、マットのエッジを縮小したり、ぼかしたり、 縮めたりすることによって、難易度の高いキーの精度を高めることができます。

#### 「インスペクタ」のパラメータ

シュリンク: このスライダを使って、マットのコントラストを調整します。キー となるマットの半透明領域をより透明にすると同時に、マットを小さくできま す。

**ぼかし**: このスライダを使って、キーとなるマットをぼやけさせます。エッジ が一定の量だけにじんだ感じになります。

縮小: このスライダを右にドラッグすると、キーの不透明部分のエッジから内 側に向かって透明度が徐々に増します。

レベル: このグレイスケールグラデーションを使って、マットまたはアルファ チャンネルのコントラストを変更します。3つのハンドルをドラッグして、ブ ラックポイント、ホワイトポイント、およびバイアス(ブラックポイントとホワ イトポイント間のグレイ値の分布)を設定します。マットのコントラストを調整 することによって、キー内の半透明領域を操作できます。ホワイトポイントを下 げると、より多くの半透明領域が不透明になり、ブラックポイントを上げると、 より多くの半透明領域が透明になります。「バイアス」ハンドルを右にドラッグ すると、キーの半透明領域がより透明になり、左にドラッグすると、キーの半透 明領域がより不透明になります。

**黒、白、バイアス**:「レベル」行の開閉用三角ボタンをクリックすると、

「黒」、「白」、「バイアス」の各パラメータのスライダが表示されます。これ らのスライダは、前述の「レベル」ハンドルの設定を反映しています。各スライ ダの右側にある「キーフレームを追加」ボタンを使うと、3つの「レベル」パラ メータをキーフレームできます。「黒」、「白」、「バイアス」のパラメータを キーフレームすると、ブルースクリーンまたはグリーンスクリーンの状態の変化 に対応した、より質の高いキーを生成できます。

**ミックス**: このスライダを使って、フィルタを適用したイメージとブレンドす る元のイメージの割合を設定します。100%に設定すると、フィルタを適用した イメージだけになり、0%に設定すると、フィルタを適用していない元のイメー ジになります。

#### HUD コントロール

HUD には以下のコントロールがあります: シュリンク, ぼかし, および 縮小.

### スピルの抑制

ブルースクリーンまたはグリーンスクリーンを背景に撮影したイメージをキーイ ングするときは、特定の色がスクリーンに反射して、前景の被写体のエッジや内 部が映り込んでいることがあります。このような被写体に生じた不要な色漏れは スピルと呼ばれ、残そうとしている前景の被写体から除去するのが困難なことが あります。

「キーイング」フィルタのスピル抑制コントロールでは、キーとなる色が自動的 に中和されますが、「スピルの抑制」フィルタでは、中和する色を手動で選択す ることによってこの問題に対処できます。

#### 「インスペクタ」のパラメータ

**カラー**: このコントロールを使って、キーイングしたイメージで抑制する色を サンプリングします。カラーホイールをクリックして「カラー」ウインドウで ヒューを選択するか、スポイトを使ってキャンバスで色をサンプリングします。

レベル: このスライダを使って、キーイングしたイメージに適用するスピル除 去量を調整します。

**ヒント:**通常、グリーンスクリーンのクリップは、ブルースクリーンのクリップ に比べてスピルレベルを低めに設定する方が良い結果が得られます。最初に、緑 の場合は46%、青の場合は73%に設定してみることをお勧めします。その後、 コンポジットに応じてこれらの値をカスタマイズします。

**スピルコントラスト**: このグレイスケールグラデーションを使って、抑制され る色のコントラストを調整します。ブラックポイントとホワイトポイントのハン ドル(および対応するスライダ)を操作します。スピルのコントラストを変更す ると、前景の被写体の縁に見えるグレイの色漏れを減らすことができます。エッ ジの色漏れが暗すぎるときは、ブラックポイントのハンドル(コントロールの左 側)をドラッグすると明るくなります。エッジの色漏れが明るすぎるときは、ホ ワイトポイントのハンドル(コントロールの右側)をドラッグすると暗くなりま す。「スピルレベル」スライダで中和するスピルの量に応じて、これらのコント ロールが被写体に影響する度合いが変わります。

黒、白:「スピルの抑制」行の開閉用三角ボタンをクリックすると、「黒」(ブ ラックポイント)と「白」(ホワイトポイント)の各パラメータのスライダが表 示されます。これらのスライダは、前述の「スピルの抑制」ハンドルの設定を反 映しています。各スライダの右側にある「キーフレームを追加」ボタンを使う と、ブラックポイントとホワイトポイントのパラメータをキーフレームできま す。 **色合い**: このスライダを使って、キーイングした前景の被写体の自然色を再現 します。「スピルの抑制」コントロールでは、青または緑のスピルを取り除くた めに、被写体に対するわずかな青または緑の色漏れと反射のサチュレーションが 下げられます。「色合い」スライダを使うと、ヒューを追加することによって被 写体の自然色を再現できます。このパラメータを上げすぎると、被写体で、抑制 されるヒューの補色(緑色の場合はマゼンタ、青色の場合はオレンジ)が強くな りすぎます。

**サチュレーション**: このスライダを使って、「色合い」スライダで適用される ヒューの範囲を変更できます(「色合い」スライダを適度なレベルで使用した場 合)。

**ヒント:** これらのコントロールを使う順序としては、「色合い」を調整してから「サチュレーション」を調整するのが最適です。

**ミックス**: このスライダを使って、フィルタを適用したイメージとブレンドす る元のイメージの割合を設定します。100%に設定すると、フィルタを適用した イメージだけになり、0%に設定すると、フィルタを適用していない元のイメー ジになります。

#### HUD コントロール

HUD には以下のコントロールがあります: カラー, レベル, 色合い, および サチュレーション.

パーティクルを操作する

14

パーティクルシステムを使えば、自動的にアニメートされる多数のオブジェクト を組み込んだ、洗練されたエフェクトを作成できます。あらかじめ用意されてい るパーティクルエミッタのライブラリを使って作成済みのパーティクルシステム をコンポジションに追加したり、プロジェクトのさまざまなイメージレイヤーま たはグループを使ってカスタムのパーティクルエフェクトを作成したりできま す。「Motion」のパーティクルシステムには、さまざまなエフェクトを作成でき る柔軟性があります。

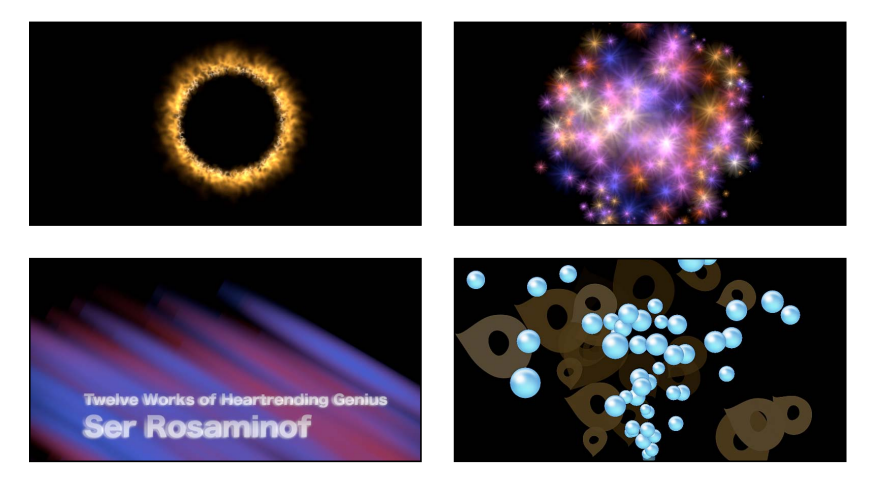

この章では以下の内容について説明します:

- パーティクルシステムについて (ページ 762)
- パーティクルシステムの仕組み (ページ 763)
- パーティクルシステムを使う (ページ 765)
- パーティクルシステムのグラフィックスとアニメーションを作成する (ページ 785)
- エミッタとパーティクルセルのパラメータの違い (ページ 786)
- エミッタとセルのパラメータ (ページ 791)
- パーティクルシステムのオブジェクトをアニメーションする (ページ 817)

- 「キーフレームエディタ」にアニメーションされたエミッタカーブを表示する (ページ 822)
- パーティクルシステムでマスクを使う (ページ 823)
- フィルタをパーティクルシステムに適用する (ページ 824)
- パーティクルシステムの例 (ページ 825)
- カスタムのパーティクルエフェクトをライブラリに保存する (ページ 833)

## パーティクルシステムについて

パーティクルシステムは2つの基本要素から成ります:それは、セルとエミッタ です。セルは、エミッタにより生成されるパーティクルの「型」と考えられま す。「Motion」では、イメージ、シェイプ、テキスト、ムービー、イメージシー ケンスをはじめとするほとんどのレイヤーまたはグループを、パーティクルセル のソースとして使うことができます。作成される各パーティクルは基本的に元の セルの複製で、表示中はパーティクルシステム(パーティクルセルとエミッタ) のパラメータに従ってアニメートさせることができます。

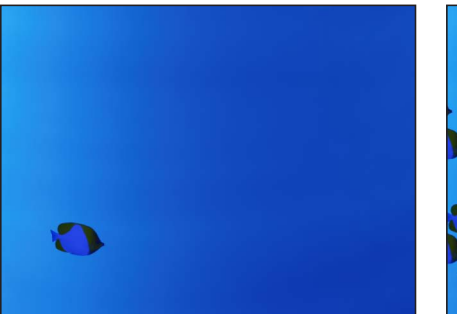

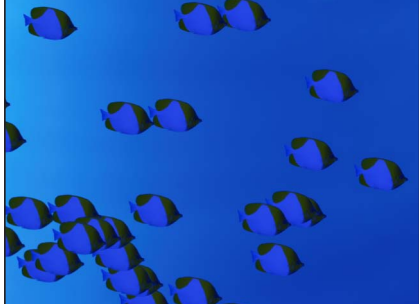

Object prior to becoming a particle system

Particle system

パーティクルシステムのセルとして使うレイヤーに応じて、パーティクルシステムの効果が決まります。パーティクルシステムに複数のセルを含めることもできるので、1つのエミッタから数種類のパーティクルを放出させることができます。「パーティクルエミッタ」ライブラリ内にある高度なパーティクルプリセットの多くはこのようにして作成されています。

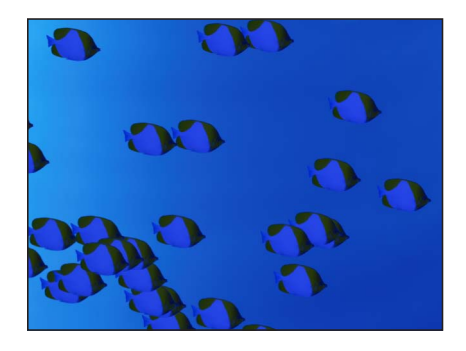

Particle system based on a single cell

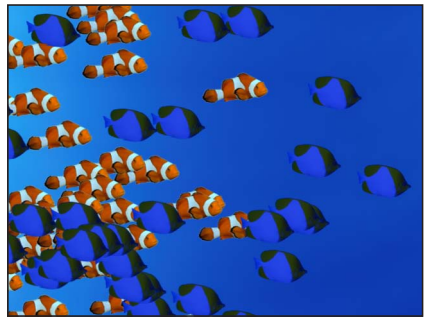

Particle system based on two cells

# パーティクルシステムの仕組み

パーティクルシステムは1つのエミッタおよび1つまたは複数のパーティクルセルから構成されます。各セルが「レイヤー」リストおよび「タイムライン」でエミッタの下にサブレイヤーとして表示されます(サブレイヤーの表示/非表示を切り替えるには、エミッタレイヤーの横の開閉用三角ボタンをクリックします)。

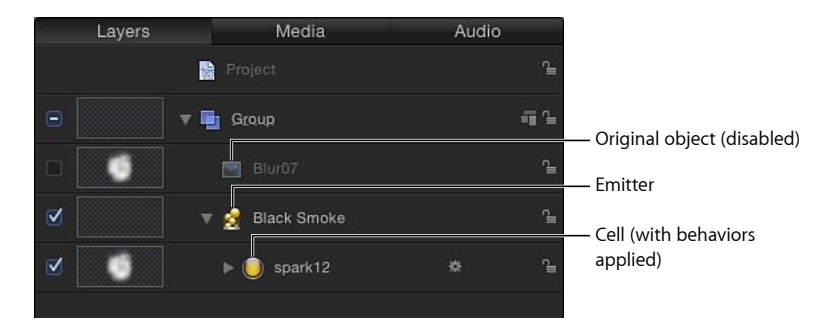

エミッタとセルには、パーティクルシステムの動きを制御するための別々のパラ メータが用意されています。たとえば水まき用のホースがパーティクルシステム だとすると、ホースのノズルがエミッタで、水がパーティクルの流れです。エ ミッタのパラメータを変更すると、パーティクルが放出されるシェイプとパー ティクルの方向が変化し、セルのパラメータを変更すると、パーティクルが影響 を受けます。

2、3のパラメータを変更するだけで、同じセルを使って異なるエフェクトを作 成することもできます。 メモ:パーティクルシステムでは、セルとパーティクルは同じものではありません。セルは、パーティクル(キャンバス内で生成される複数のオブジェクト)の「型」の役割を果たす(「レイヤー」リスト内の)レイヤーです。セル自体は、「レイヤー」リスト内で淡色で表示される(無効化された)ソースオブジェクト(セルソース)のコピーであるため、デフォルトではキャンバス内に表示されません。

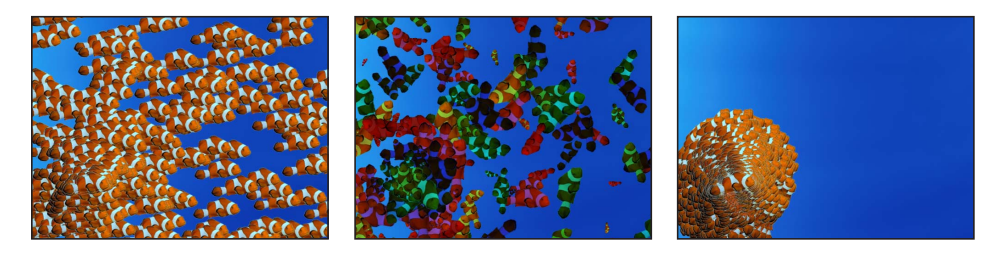

「Motion」のほかのエフェクトと同様に、パーティクルシステムのパラメータに キーフレームを設定してパーティクルエフェクトを時間と共に変化させることが できます。たとえば、エミッタの「位置」パラメータにキーフレームを設定する ことで、画面上のオブジェクトの後を追う泡のパスを作成できます。キーフレー ムの設定について詳しくは、「キーフレームとカーブ」を参照してください。

エミッタがクリップ内の移動オブジェクトの後を追うようにしたり、プロジェクトの既存のトラッキングデータをエミッタに適用したりできます。「モーショントラッキング」ビヘイビアの使いかたについて詳しくは、「モーショントラッキング」を参照してください。

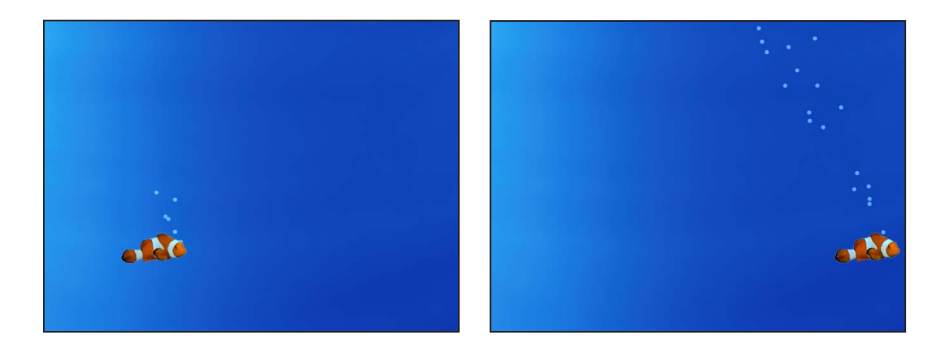

さらに、各セルまたはエミッタにビヘイビアを追加して、多様なエフェクトを作 成することもできます(シミュレーションビヘイビアが特に効果的です)。セル にビヘイビアを適用すると、セルによって生成される各パーティクルにも適用さ れます。これによって無限に近い多彩なエフェクトを作成することが可能になり ます。パーティクルシステムのパラメータだけでなくセルにビヘイビアを追加す れば、通常の方法では作成できない複雑で自然な動きを簡単に作成することがで きます。プロジェクトの別のオブジェクト(パーティクルシステムに含まれてい ないオブジェクト)に「反発」などのビヘイビアを適用することで、オブジェク トを中心にパーティクルが縫うように動くエフェクトを作成することもできま す。ビヘイビアについて詳しくは、「ビヘイビアを使う」を参照してください。

### セルソース

パーティクルエミッタ内の各セルは、*セルソース*と呼ばれるソースオブジェクト のコピーです。セルソースは「レイヤー」リスト内で淡色で表示される(無効) ため、キャンバス内に表示されません。シェイプ、テキスト、イメージ、イメー ジシーケンス、クリップなど、「Motion」内のほぼすべてのオブジェクトをセル ソースとして使用できます。ソースに適用した変換はセルレイヤーに反映され、 その変換はキャンバス内で生成されるパーティクルに伝達します。たとえばセル ソースとして矩形のシェイプを使っていてその矩形にシアーと回転を実行した場 合、そのセルソースとしての矩形を使って作成したパーティクルにもシアーと回 転が実行されます。

パーティクルシステムのセルのソースとして使うレイヤーにフィルタを適用すると、パーティクルにフィルタのエフェクトが反映されます。

**メモ**:フィルタを適用したムービーをパーティクルセルのソースとして使うと、 コンピュータの処理時間が長くなります。パフォーマンスを確保するには、フィ ルタを適用してシーケンスを書き出してから、そのシーケンスを再び「Motion」 に読み込み、セルソースとしてムービーを使います。

### パーティクルシステムを使う

パーティクルシステムは洗練されているにもかかわらず、セットアップが簡単 で、使いかたもシンプルです。このセクションでは、「ライブラリ」の「パー ティクルエミッタ」カテゴリからの作成済みパーティクルシステムの使いかたに ついて説明します。その後で、簡単なパーティクルシステムを自作する方法につ いて説明します。

## パーティクルシステムとレイヤーサイズ

パーティクルシステムは通常、消滅する前にキャンバスより大きくなったり、 キャンバスの端からはみ出して移動するパーティクルを作成することができま す。このため、レイヤーまたはグループのサイズがキャンバスの寸法よりもは るかに大きくなる場合があります。キャンバスからはみ出したパーティクルは 表示されません(「表示」メニューで「表示領域をすべて表示」が有効になっ ている場合を除く)。ただし、プロジェクトにはそのまま残るため、処理する ことは可能です。拡大するパーティクルを含むレイヤーにフィルタを適用する 場合、またはそのようなレイヤーをソースオブジェクトとして使う場合は、 「グループ」インスペクタにある「固定解像度」チェックボックスを選択しま す(オブジェクトとしてグループを選択した場合のみ使用可能)。「固定解像 度」パラメータにより、グループに固有の幅と高さを設定できるため、その値 を超えたオブジェクトは切り取られます。詳しくは、「グループのサイズを固 定する」を参照してください。

## パーティクルライブラリを使う

プロジェクトにパーティクルシステムを追加する最も簡単な方法は、「ライブラ リ」の「パーティクルエミッタ」カテゴリにあるプリセットを使うことです。さ まざまな種類のパーティクルエフェクトがあり、その中から選択することができ ます。目的に近いものが見つかったらプロジェクトに追加して、後からパラメー タを簡単にカスタマイズできます。パーティクルシステムをプロジェクトに追加 する方法は、ほかのオブジェクトの場合とまったく同じです。

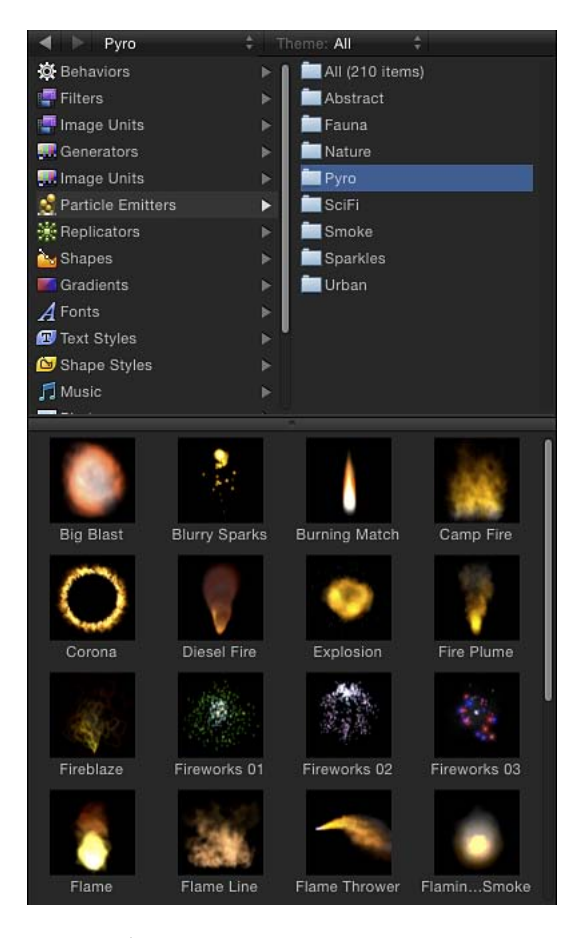

### 「ライブラリ」からパーティクルシステムを追加するには

- 1 「ライブラリ」で「パーティクルエミッタ」カテゴリをクリックします。
- SF」、「パイロ」、「自然」などのパーティクルサブカテゴリをクリックします。
- 3 「ライブラリ」スタックでパーティクルプリセットを選択します。 選択したパーティクルエミッタのアニメーションプレビューは、プレビュー領域 で再生されます。

メモ: プレビューの再生が始まらない場合は、プレビュー領域の「再生」ボタン をクリックします。「ファイルブラウザ」または「ライブラリ」で選択した項目 が自動再生されるようにするには、「Motion」>「環境設定」と選択し(または Command +カンマ記号(,)を押し)、「一般」パネルの「ファイルブラウザと ライブラリ」セクションにある「シングルクリックで自動的に項目を再生」チェッ クボックスを選択します。

- 4 使いたいパーティクルプリセットが見つかったら、以下のいずれかの操作を行います:
  - 「適用」ボタンをクリックして、選択したパーティクルシステムをプロジェクトに追加します。キャンバスの中央に追加されます。

メモ:「Motion」環境設定の「プロジェクト」パネルで、「レイヤーの作成位置」を「プロジェクトの先頭」に設定した場合、先頭のフレームにパーティクルシステムが追加されます。

- パーティクルシステムを、「ライブラリ」スタックからキャンバス内の表示したい位置までドラッグします。
- パーティクルシステムを、「ライブラリ」スタックから「レイヤー」リストまたは「タイムライン」のグループにドラッグします。パーティクルシステムがキャンバスの中心に表示されます。
- パーティクルシステムを、「ライブラリ」スタックから「タイムライン」のト ラック領域にドラッグします。新しいパーティクルを開始したいフレームまで ドラッグしたら、マウスボタンを放します。

新しいパーティクルシステムのレイヤーが、すでに追加されているほかのレイ ヤーと合成されてプロジェクトに表示されます。

## **モーションブラーおよびパーティクル** 以下のパーティクルエミッタの効果を最適化するには、プロジェクトでモー ションブラーを有効にします:

- Jelly Bands
- Light Transit 01
- Light Transit 02
- Light Transit 03
- Light Transit 04
- Rain Streaks
- Silly String 01
- Silly String 02

**メモ:** モーションブラーを有効にするには、キャンバスの上のステータスバー にある「レンダリング」ポップアップメニューで「モーションブラー」を選択 するか、「表示」>「レンダリングオプション」>「モーションブラー」と選 択します(または Option + M キーを押します)。

「ライブラリ」からパーティクルシステムを追加すると、プレビュー領域に表示 されていた通りに動作します。必要に応じて、HUDでパーティクルシステムの エミッタパラメータを編集すると、独自の用途に合わせることができます。

**メモ:** プロジェクトに追加した後でなければ、パーティクルシステムは変更できません。

HUD には、作成されたパーティクルのサイズおよび数、パーティクルが画面上 に表示されている時間、パーティクルの移動速度およびその移動する方向と領域 など、選択したパーティクルシステムの最も基本的なパラメータが表示されま す。HUD でセルのパラメータを編集するには、「レイヤー」リストまたは「タ イムライン」で個々のセルを選択します。

パーティクルの HUD の使いかたについて詳しくは、「パーティクルシステムの エミッタをカスタマイズする」を参照してください。パーティクルシステムのパ ラメータをカスタマイズする方法の全般的な説明については、「エミッタとセル のパラメータ」を参照してください。

## カスタムの簡単なパーティクルシステムを作成する

「Motion」にはさまざまなパーティクルシステムのプリセットが用意されていま すが、まったく新しいものを作成したいことも多いでしょう。パーティクルシス テムを作成するには、まず、新しいパーティクルエミッタでセルのソースとして 使うレイヤーをプロジェクトから選択します。 「Motion」で作成した静止画像グラフィックス、アニメーションやビデオのク リップ、シェイプなど、エミッタのセルのソースとして、プロジェクト内のどの レイヤーも使用できます。エミッタを作成するときに選択したレイヤーが、パー ティクルシステムの最初のセルになります。「レイヤー」リストでは、セルはエ ミッタレイヤーの下にサブレイヤーとして表示されます。セルによってキャンバ ス内に生成される実際のパーティクルの見た目が決まります。

**メモ:** グループをエミッタセルのソースとして使うこともできますが、コンピュータの処理のパフォーマンスが大幅に低下する可能性があります。

#### エミッタを作成するには

 エミッタによって生成されるパーティクルのセルソースとして使用するレイヤー を作成します。

この例では、「ライブラリ」内にある「basic blur」イメージなど(「コンテン ツ」カテゴリの「パーティクルイメージ」サブカテゴリ内)、シンプルな白い円 形グラデーションのイメージを使います。

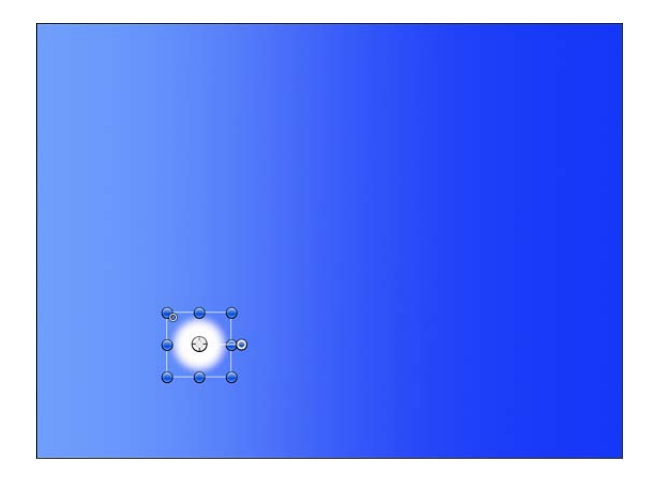

- 2 キャンバスで、パーティクルシステムの中心にする位置にオブジェクトを移動します。
- 3 オブジェクトを選択して、以下のいずれかの操作を行います:
  - ツールバーで「パーティクルを作成」ボタンをクリックします。

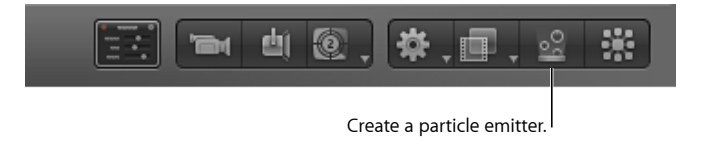

・Eキーを押します。

エミッタをプロジェクトに追加すると、以下のようになります:

- ・「レイヤー」リストにエミッタが選択された状態で表示されます。
- エミッタの下には「パーティクル化」されるイメージを含むセルが表示されます。
- ・元のソースレイヤー(セルソース)は無効になっています。
   メモ:不透明度やシアーなど、元のソースレイヤーに加えられた変更は、エミッタ作成後のパーティクルにも適用されます。
- キャンバスにエミッタの境界ボックスが表示されます。
- ・ 先頭のパーティクルは、キャンバスの元のレイヤーと同じ位置に表示されます。パーティクルが選択されているように見えますが、境界ボックスがエミッタ全体を表しています。
- ・「エミッタ」HUD が表示されます。HUD が表示されない場合は、F7 キーを押 します。

メモ:フレームレートが30フレーム/秒(fps)を超えるプロジェクトの場合は、 プロジェクトの先頭フレームに(先頭のパーティクルではなく)境界ボックス だけが表示されることがあります。「Motion」ではデフォルトでパーティクル が1秒につき30個というレートで生成されるため、すべてのフレームにパー ティクルが表示される保証はありません。

デフォルトでは、(セルが1つの)新規パーティクルシステムの先頭フレーム には、パーティクルが1つあります。プロジェクトを再生する(スペースバー を押す)と、さらにパーティクルが生成されてエミッタの中心から放出されま す。

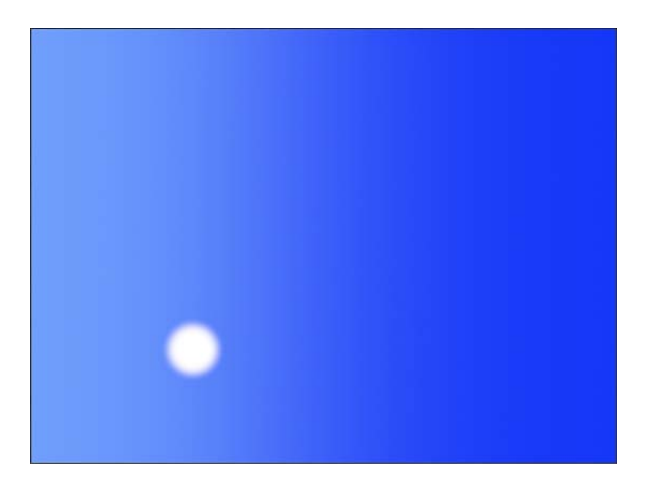

デフォルトでは、新規セルはフレームごとにすべての方向にパーティクルを1 つ放出(30fpsプロジェクトの場合)し、各パーティクルは、5秒間の表示時間 中(30 fpsのプロジェクトでは150フレーム)、1秒ごとに100 ピクセルずつ エミッタから遠ざかります。

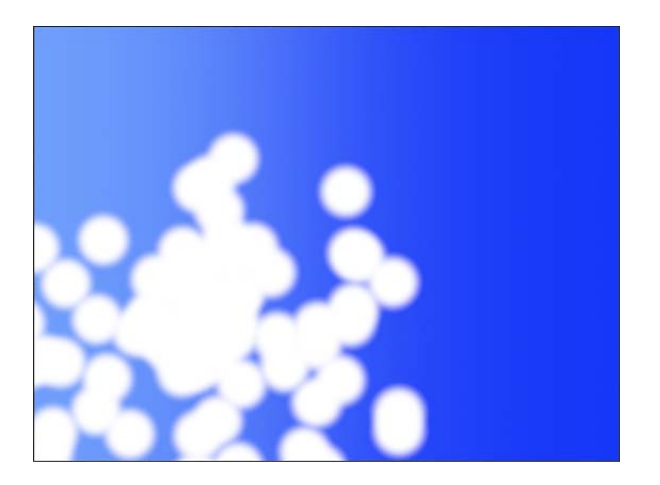

**メモ:**「パーティクルセル」インスペクタの「初期値」パラメータでデフォルトのビヘイビアを変更して、先頭のフレームで一気にパーティクルを放出させることもできます。詳しくは、「エミッタとセルのパラメータ」を参照してください。

### パーティクルシステムの予測性

パーティクルシステムを作成したり、既存のパーティクルシステムのパラメー タを変更したりすると、各パーティクルのパスが即座に計算されて事前に決定 されます。パーティクルの数と動きはランダムに見えるかもしれませんが、シ ステムのパラメータに基づいており完全に予測可能です。同じパラメータを 使って同じパーティクルシステムを2回再生すれば、パーティクルの動きは正 確に同じになります。一連のランダム値を新しく事前決定したい場合は、求め ている結果が得られるまで繰り返し「ランダムシード」設定を変更してみてく ださい。

#### 1つのエミッタ内で複数のセルを使う

最初からパーティクルシステムを作成する場合は、1つのセルだけでなく複数の セルを使うこともできます。「レイヤー」リストで1つのエミッタ内に複数のセ ルを置けば、さまざまな種類のパーティクルが重なり合って放出されるパーティ クルシステムを作成できます。 1つのエミッタには、必要な数だけセルを追加できます。各セルには専用のパー ティクルセルのパラメータがあって、そのセルからパーティクルをどのように作 成するかを制御できます。「レイヤー」リストでセルを選択すると、そのセル専 用の「パーティクルセル」が「インスペクタ」に表示されます。複数のセルがあ るパーティクルシステムの場合は、各セルのパラメータに従って各セルから同時 にパーティクルが生成されます。

1つのエミッタ内で複数のセルを使う例については、「例2:アニメーションの 魔法の粉を作成する」を参照してください。

追加のセルを作成するには、最初にエミッタを作成するときに複数のレイヤーを 選択するか、追加のソースレイヤーを「レイヤー」リストのエミッタにドラッグ します。

**メモ**: 複数のソースを使ってパーティクルシステムを作成する場合、生成された エミッタはソースの位置を平均化した場所に配置されます。

### パーティクルシステムのエミッタをカスタマイズする

エミッタを作成すると、「エミッタ」インスペクタと「パーティクルセル」イン スペクタのデフォルトパラメータに従ってパーティクルシステムが動きます。エ ミッタの HUD を使うと、これらの最も重要なパラメータを必要に応じて簡単に 変更できます。

パーティクルエミッタの HUD を表示するには

エミッタを選択します。

エミッタを選択すると、HUD が表示されます。HUD が表示されない場合は、F7 キーを押します。

### HUD を使って簡単なスモークエフェクトを作成する

この例では、「エミッタ」HUDを使ってスモークエフェクトを作成します。「カ スタムの簡単なパーティクルシステムを作成する」で作成したエミッタを使用し てください。 選択したパーティクルシステムを調整する前に、パーティクルシステムのエフェ クトを完全に確認できるフレームまで、「タイムライン」で再生ヘッドをドラッ グして進めておくと便利です。そうすれば、調整の結果をすぐに確認できます。

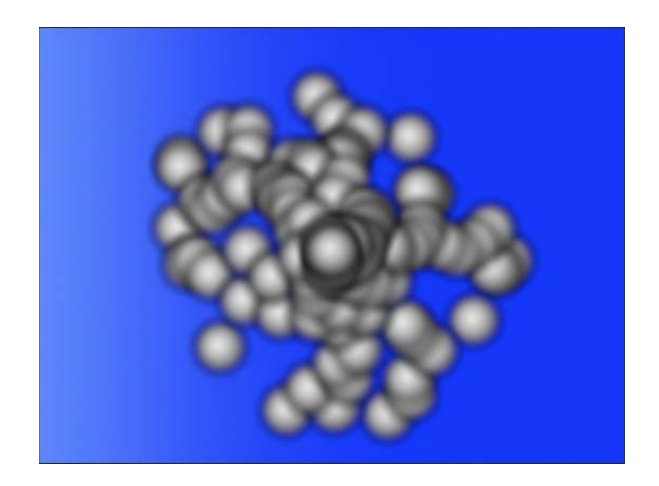

この例では、各パーティクルのサイズが大きすぎて、パーティクルシステムのテクスチャが見分けにくくなっています。

「エミッタ」HUD を使ってパーティクルのアピアランスを変更するには 1 「エミッタ」HUD で、「調整」スライダを左にドラッグし、各パーティクルの サイズを小さくして個々のパーティクルがはっきりするようにします。

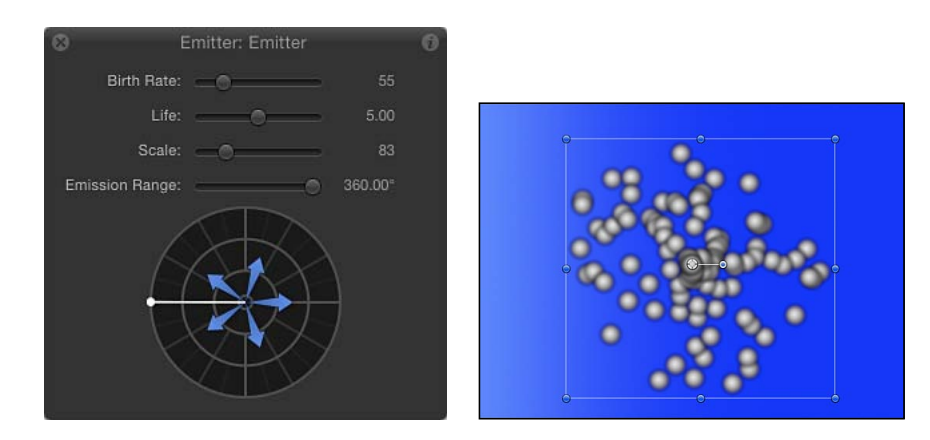

2 エミッタの HUD で放出コントロールの外側のリング(青い矢印付きの円)をク リックして右にドラッグし、パーティクルが作成される領域(放出範囲)の角度 を制限する狭い範囲を指定します。 ドラッグしていくと、放出範囲を決定する2点は、放出コントロールの中心の周 囲を対称に回転します。放出範囲が次のような右向きの角度になったら、マウス ボタンを放します。(放出範囲を調整するとキャンバスでパーティクルの位置が 変化し、調整の結果をすぐに確認できます。)

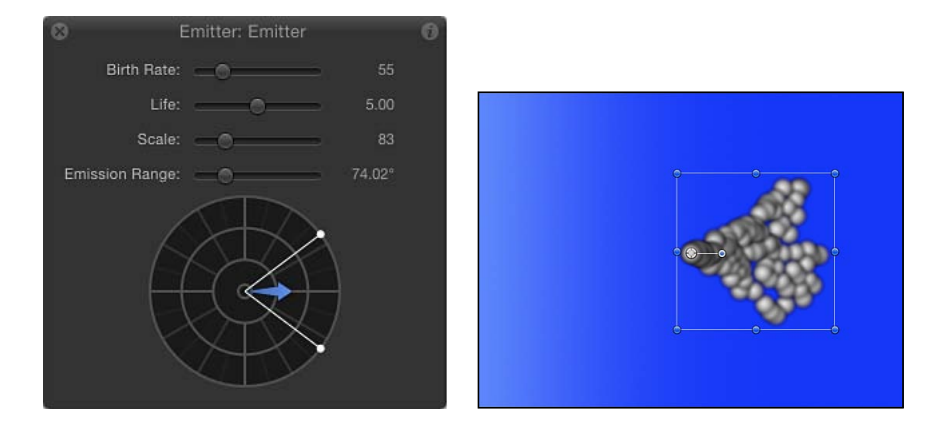

3 パーティクルを上に向って放出させるには、放出範囲内をドラッグし、青い矢印が中心のコントロールよりいくらか右よりの上方向を指すまで反時計回りに回転させます。外側にドラッグし続けると、矢印が長くなります。

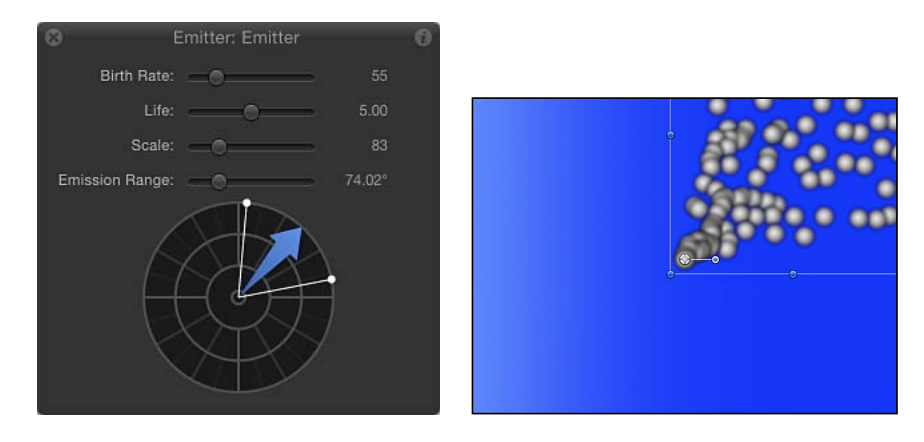

HUDでの新しい設定を反映して、キャンバス内でパーティクルの放出角度がアップデートされます。

留意事項:矢印のアングルでパーティクルの放出角度を制御し、矢印の長さで パーティクルの速度を制御します。矢印が長いほどパーティクルの動きが速くな り、短いほど遅くなります。

この時点でパーティクルはすべて正しい方向に動いていますが、パーティクルの 数はあまり多くありません(まだ炎が弱いのでしょう)。 4 エミッタの HUD で、「発生量」スライダを右側にドラッグして、エミッタで作成されるパーティクルの数を増やします。

発生量を増やすと、より多くのパーティクルが作成され、ほぼ1つにまとまった 「スモーク」の列が形成されます。パーティクルはエミッタから遠ざかるにつれ て、さらに離れていきます。

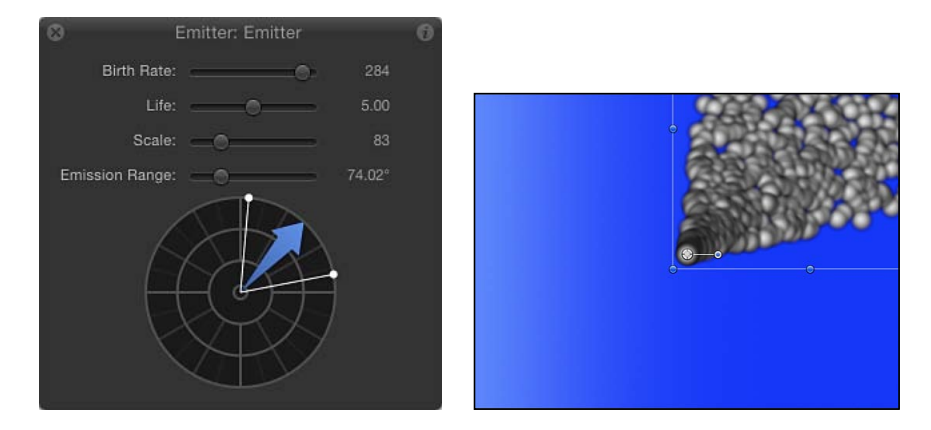

このように1つのオブジェクトを使って、ゆっくりと空に立ち上るスモークの列 を作ることができます。

HUD のコントロールは非常に便利ですが、「インスペクタ」の「エミッタ」パ ネルおよび「パーティクルセル」パネルにはカスタマイズ可能なさらに多くのパ ラメータが用意されています。詳しくは、「エミッタとセルのパラメータ」を参 照してください。

## エミッタの HUD パラメータ

HUD には、パーティクルシステムのサイズおよびシェイプを変更する際に必要 な、頻繁に使うエミッタコントロールが含まれています。これらのパラメータは 「エミッタ」インスペクタにあるパラメータの一部です。2Dプロジェクトでは、 「エミッタ」HUD にスライダのグループと放出コントロールがあり、「放出範 囲」、「放出角度」、「速度」の3つのパーティクル・システム・パラメータを 視覚的に操作できます。

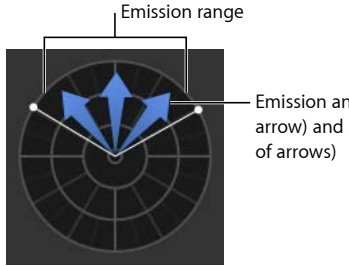

 Emission angle (angle of arrow) and speed (length of arrows) 「エミッタ」インスペクタで「3D」を有効にすると、「エミッタ」HUD に追加の 3D コントロールが表示されます。3D の場合、放出コントロールは「エミッションの緯度」と「エミッションの経度」パラメータを変更します。

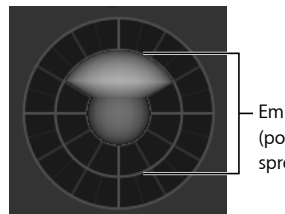

Emission control (pointed and spread upward)

エミッタと3D変形ツール(ツールバー内)を選択すると、「3Dエミッタ」HUD が拡大して、エミッタを含むグループが2Dか3Dかに関係なく、X、Y、Z空間 でエミッタを変形できる追加のコントロールが表示されます。

| 😣 Emitter: Emitt                                 | er 🕜                 |
|--------------------------------------------------|----------------------|
| Birth Rate:                                      | 284                  |
| Life:                                            | 5.00                 |
| Scale:                                           | 83                   |
| Emission Range:                                  | 119.69*              |
|                                                  |                      |
|                                                  | D.                   |
| Move F                                           | Rotate Scale         |
| Click and drag the icons t<br>the item in 3D spa | to transform<br>ace. |
| Adjust Around: Local Axis                        | ÷                    |

HUDでの3D変形コントロールの使いかたについて詳しくは、「3D変形ツール」を参照してください。

複数のセルが含まれているパーティクルシステムの場合、エミッタの HUD のパ ラメータを使うと、互いに関連する各セルのパラメータのエフェクトを同時に変 更できます。つまり、異なる調整値を持つ2つのセルで構成されたパーティクル システムの場合、HUD で調整値を変更すると、両方のセルのサイズが同時に変 更されます。たとえば、HUDで調整を200%増やしても両方のセルの調整は200% に変わりませんが、元の調整値に相対してセルのサイズが変更されます。

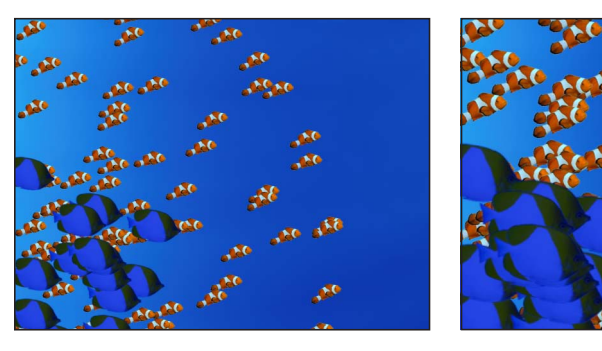

Original particle system

Particle system scaled to 200 percent

このため、セルが複数あるエミッタでは、HUD パラメータはパーセンテージで 表示されます。1つのセルのパラメータを変更すると、セルパタメータが直接調 整されます。

**発生量:**作成される1秒あたりのパーティクルの数を指定するスライダです。

表示時間: 各パーティクルを画面上に表示する時間を(秒で)指定するスライ ダです。

調整: セルの元のサイズに対する各パーティクルのサイズを指定するスライダです。

**放出範囲**: パーティクルが放出される角度を定義するスライダです。

**放出コントロール**: 次に説明するように、いくつかのパラメータを同時に変更 できるグラフィカルなコントロールです:

- ・ 放出範囲(2Dのみ): グラフィカルな放出コントロールの外側リングで2点 をドラッグして、パーティクルを生成する際の範囲を指定します。つまり、 「放出範囲」パラメータは、パーティクルの生成時に放出する範囲を円グラフ 上の範囲によって定義します。このグラフィカルなコントロールは、「放出範 囲」スライダと同じパラメータを制御します。
- ・ 放出角度(2Dのみ): 青い矢印を時計回りまたは反時計回りにドラッグして、パーティクルが放出される際の方向を(「放出範囲」コントロールで定義した角度内で)変更します。
- ・ 放出速度(2Dのみ): 青い矢印を外側または内側にドラッグして、エミッタ からどれくらいの速さでパーティクルを放出するかを指定します。

HUDでグラフィカルな放出コントロールをより正確に操作するには、以下の修飾キーを使います:

- Shift キー(放出角度の調整時): 「アングル」の増分を 45 度に制限します。
- Shift キー(放出範囲の調整時): 2Dのエミッタを使って作業する場合、増 分を 22.5 度に制限します。
- Command キー: 2Dのエミッタを使って作業する場合、放出角度だけを調整 します。
- Option キー: 2D のエミッタを使って作業する場合、放出速度だけを調整します。

「**エミッションの緯度」/「エミッションの経度」コントロール(3D のみ)**: 3Dパーティクルエミッタを使っている場合(「エミッタ」インスペクタで「3D」 チェックボックスを選択した場合)、HUDの放出コントロールによって「エミッ ションの緯度」と「エミッションの経度」パラメータを変更できます。

球の円心をドラッグして、パーティクルの放出方向(緯度と経度)を変更しま す。「エミッタ」インスペクタでは特定の値を入力することもできます。

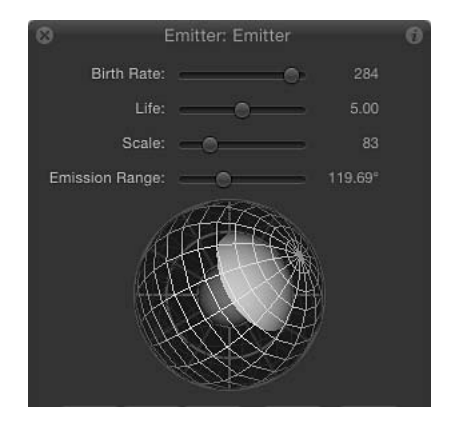

「放出範囲」スライダ(球の上)をドラッグして、パーティクルを生成する際の 範囲を指定します。つまり、このコントロールは 3D 空間でパーティクルを生成 する際の放出範囲の円錐のサイズを定義します。

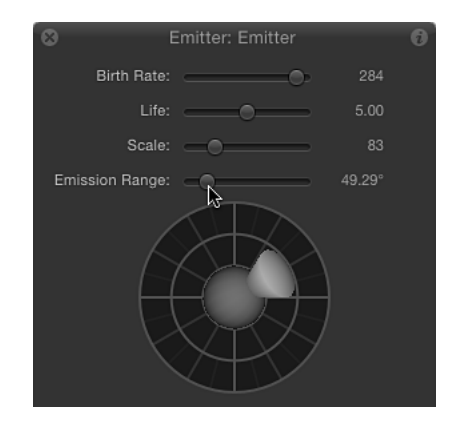

## パーティクルエミッタと「情報」インスペクタ

エミッタのパラメータは「情報」インスペクタでも変更できます。以下のセク ションでは、パーティクルシステムで「情報」インスペクタの一部のパラメータ を使う方法について簡単に説明します(「情報」インスペクタのすべてのパラ メータについて説明するわけではありません)。「情報」インスペクタのパラ メータについて詳しくは、「「情報」インスペクタのパラメータ」を参照してく ださい。

**メモ:** パーティクルセルを選択すると、「情報」インスペクタには「タイミン グ」パラメータだけが表示されます。これにより、パーティクルセルのイン点と アウト点を制御することができます。

**重要:**「情報」インスペクタで実行できる一部の操作や特定のフィルタまたは マスクを適用すると、グループがラスタライズされます。ラスタライズは、 「Motion」のレイヤー(パーティクルシステムを含む)の動作に影響を及ぼす場 合があります。詳しくは、「ラスタライズについて」を参照してください。

#### 変形パラメータ

パーティクルシステムを再生するとシステムのパラメータに従ってセルが複製され、キャンバス内に各パーティクルが作成されます。すべてのパーティクルはエ ミッタの位置に対応して放出されるため、キャンバスでエミッタの位置を変更す ると、そのシステムの個々のパーティクルの位置も変更されます。

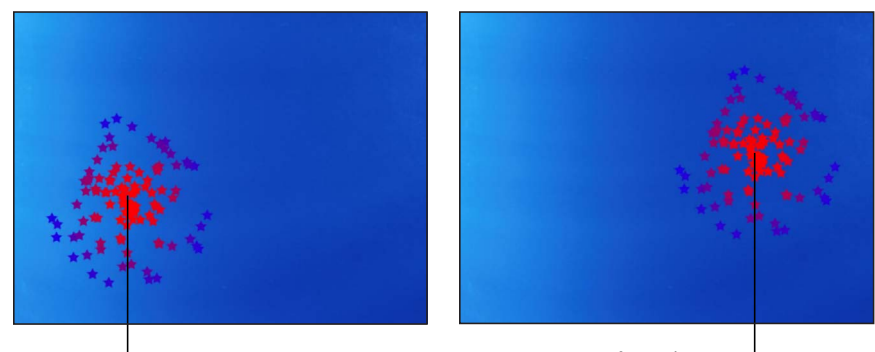

Origin of particle system

Origin of particle system after emitter has been repositioned

この大まかな原則には1つ例外があります:ビヘイビアまたはキーフレームを 使ってエミッタの位置がアニメートされる場合、パーティクルは後続フレームで のエミッタの位置変更に関係なく、放出時点でのパーティクルの位置に対応して 移動します。次の例では、アニメートされたエミッタが画面を横切り、変化する エミッタの位置に関係なく元の軌道を維持したパーティクルの尾が残ります。

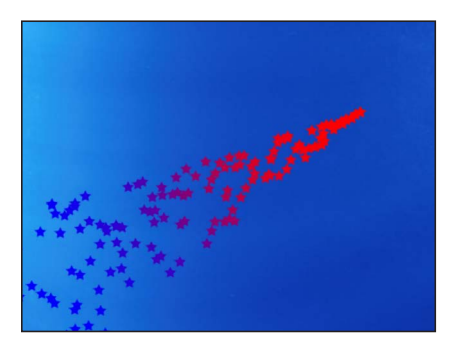

「パーティクルセル」インスペクタの「エミッタに吸着」パラメータでこのビヘ イビアを変更します。0%に設定すると、パーティクルはエミッタとは完全に独 立して動作します。100%に設定すると、アニメートされるエミッタの位置に従っ てパーティクルが移動します。「ドラッグ」など適用されたビヘイビアによって は、パーティクルがエミッタに従って移動しない場合もあります。 エミッタのほかの変形パラメータ「回転」、「調整」、「シアー」、および「ア ンカーポイント」)を変更すると、エミッタから放出されるパーティクルの分布 が変化し、個々のパーティクルが変形されます。たとえば、エミッタを作成して 「シアー」パラメータを変更すると、パーティクルがエミッタの新しい平面に対 応して放出され、パーティクルの分布が変化します。同じ平面に沿うようにパー ティクルの分布が傾きます。

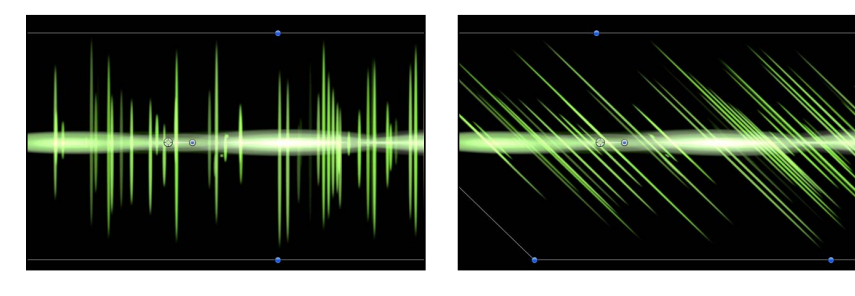

Analog Modulator particle system preset

After Shear parameter is adjusted

#### ブレンド

エミッタの不透明度またはブレンドモードのパラメータを変更すると、パーティ クルシステム全体に適用されます。ブレンドモードについて詳しくは、「ブレン ドモードを使う」を参照してください。「不透明度を保持」設定について詳しく は、「「不透明度を保持」オプション」を参照してください。

**メモ:** エミッタで、パーティクルを付加してブレンドしたり(「パーティクルセル」インスペクタの「アディティブブレンド」チェックボックスを使う)、通常にブレンドしたりできます。

#### ライティング

62D または 3D のエミッタと 3D のプロジェクトのライトを相互に作用させるこ とができます。パーティクルにライトを適用するには「シェーディング」ポップ アップメニュー(エミッタの「情報」インスペクタの「ライティング」セクショ ン内)を「オン」または「継承」に設定する必要があります。ライトの使いかた について詳しくは、「ライティング」を参照してください。

#### シャドウ

2D または 3D のエミッタを使用して、3D のプロジェクトに影を落としたり受け たりすることができます。「エミッタ」インスペクタで「3D」チェックボック スを選択した場合、3D パーティクルが影を落とすようにするためには、「パー ティクルをレンダリング」ポップアップメニュー(「3D」チェックボックスの 下)で「グローバル 3D で(高品質)」が選択されている必要があります。シャ ドウの使いかたについて詳しくは、「シャドウ」を参照してください。 反射

2D または 3D のエミッタを使用して、3D プロジェクトに反射を投げることがで きます。ただし反射を*受ける*ことができるのは 2D エミッタだけです。反射の使 いかたについて詳しくは、「反射」を参照してください。

**メモ:**「エミッタ」インスペクタで「3D」チェックボックスを選択した場合、 「反射」コントロールは「情報」インスペクタに表示されません。

#### ドロップシャドウ

ドロップシャドウは、2Dのパーティクルシステム(エミッタ全体またはシステムの個別のパーティクル)に適用できます。エミッタ全体にドロップシャドウを 適用するには、エミッタを選択し、「情報」インスペクタで「ドロップシャド ウ」アクティブ化チェックボックスを選択します。

**メモ:**「エミッタ」インスペクタで「ボックス」または「球」のエミッタシェイ プ、あるいは「3D」チェックボックスを選択した場合は、エミッタの「情報」 インスペクタで「ドロップシャドウ」パラメータを使用できません。

ドロップシャドウをシステムの個別のパーティクルに適用するには、「レイヤー」 リストで(淡色表示されている)ソースオブジェクトを選択してから、「情報」 インスペクタで「ドロップシャドウ」アクティブ化チェックボックスを選択しま す。ドロップシャドウの操作について詳しくは、「ドロップシャドウ」を参照し てください。

#### タイミング

作成したパーティクルシステムの継続時間は、作成に使った元のソースオブジェ クトの継続時間に関係なく、必要に応じて延長または短縮できます。パーティク ルシステムの継続時間は、エミッタオブジェクトの継続時間によって決定されま す。「情報」インスペクタ、「タイムライン」、またはミニタイムラインでエ ミッタのイン点またはアウト点を変更すると、パーティクルシステム全体の継続 時間が変更されます。

デフォルトでは、システムの各セルによってエミッタの継続時間にわたってパー ティクルが生成されます。生成されたパーティクルそれぞれの継続時間は、セル の継続時間ではなくパーティクルを生成したセルの「表示時間」パラメータに よって決定されます。 セルの継続時間によって、新しいパーティクルを生成する継続時間が制御されま す。セルの継続時間を変更するには、「タイムライン」で継続時間の位置、また はイン点とアウト点をドラッグします。この方法で、各セルのパーティクルがい つ放出されるかを決めるタイミングを調整できます。

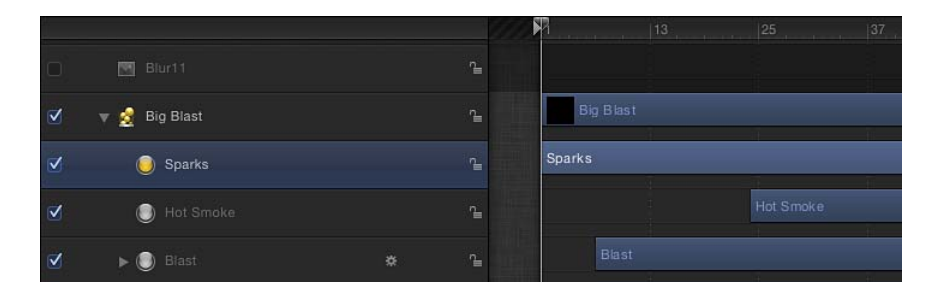

たとえば、3種類のパーティクルの表示をずらすことによって、爆発をシミュレートするパーティクルシステムを作成することができます。まず、密集した白の閃光を中心から放出します。0.5秒後に、広範囲にわたって拡散するオレンジ色の爆発パーティクルを放出します。その1秒後に、2つのレイヤーの下から、白とオレンジのパーティクルが徐々に消えていくに従って、熱い煙が放出されます。

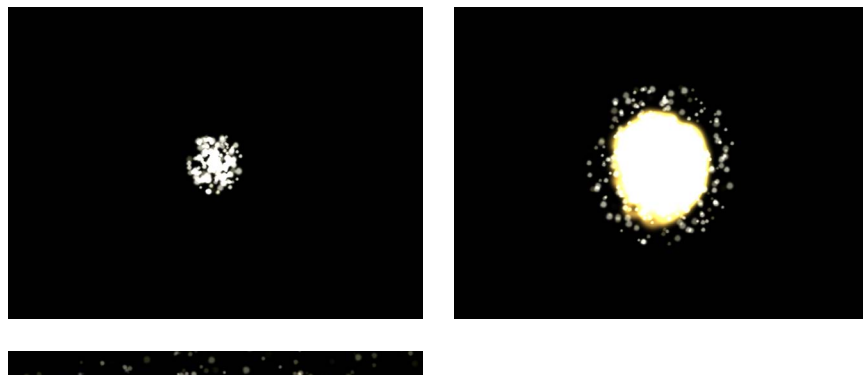

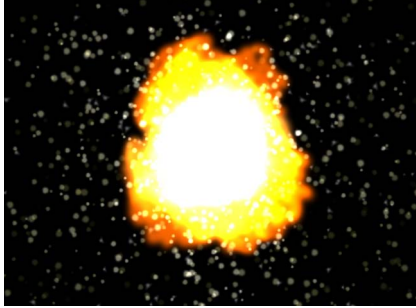

「タイムライン」またはミニタイムラインで、エミッタより前に開始するように セルを移動できます。これによって、パーティクルが描画される前にパーティク ルシミュレーションが開始される"プレロール"を作成することができます。

「タイムライン」でレイヤーのタイミングを調整する方法について詳しくは、 「タイムラインを使う」を参照してください。

# パーティクルシステムのグラフィックスとアニメーショ ンを作成する

パーティクルシステムを最初から作成する場合は、まず放出するパーティクルを デザインします。「Motion」でサポートされるイメージ、シェイプ、テキスト、 またはムービーをセルのソースとして使うことができます。このセクションで は、パーティクルイメージを作成する際のガイドラインについて説明します。

### パーティクルシステム用の静止画像グラフィックスを作成する

セルソースとして静止画像を使うパーティクルシステムは、ビデオやアニメー ションクリップを使うシステムよりもずっと高速にリアルタイムでレンダリング します。たいていは静止画像だけで印象的なパーティクルシステムを作成できま す。パーティクルとして使うグラフィックスを作成する際のガイドラインを以下 に示します。

#### グラフィックスのサイズ

パーティクルのサイズをどのぐらいにするかはっきり分からない場合は、グラ フィックスを大きめにする方がいいでしょう。パーティクルのサイズを元のグラ フィックスのサイズより大きくすると、不要なアーチファクトが発生することが あります。ただし、セルソースのサイズを大きくすると、再生のパフォーマンス が低下するので注意してください。

#### パーティクルのエッジ

現実的なパーティクルを作成するためには、グラフィックスのエッジの品質が非 常に重要です。ソフトな半透明のエッジの方が、固いはっきりしたエッジよりい いでしょう。

#### オブジェクトのカラー

デフォルトでは、セルとして使われるイメージの元のカラーを使ってパーティク ルが作成されます。必要に応じて、「エミッタ」インスペクタと「パーティクル セル」インスペクタの「カラーモード」パラメータを使って、放出されたパー ティクルに色を付けることができます。すべてのパーティクルを1色にするか、 時間と共に変化するグラデーションの着色を作成するかを選択できます。パー ティクルに「ライブラリ」のグラデーションを適用することもできます。パー ティクルを1色にすると、パーティクルシステム全体にその色合いが均等に適用 されます。

#### アルファチャンネル

セルとして使うグラフィックスを作成する際には、定義済みのアルファチャンネ ルを含めるべきです。アルファチャンネルのあるファイルを読み込む方法につい て詳しくは、「アルファチャンネルについて」を参照してください。

## セルとして使うアニメーションを作成する

QuickTime ムービーは、セルとして使うことができます。たとえば、「Motion」 でアニメーションを作成して QuickTime ムービーとしてレンダリングし、別の 「Motion」プロジェクトに読み込んでセルとして使うことができます。一般に、 静止画像グラフィックスを作成する場合と同じガイドラインが、セルとして使う アニメーションやビデオクリップを作成する際にも当てはまりますが、それ以外 に以下のような注意点があります。

「情報」インスペクタで、または「リタイミング」ビヘイビアを使って、クリッ プのリタイミングを設定すると、リタイミングのエフェクトはパーティクルシス テム全体に適用されます。

**メモ:** ムービーをエミッタのソースセルとして使うと、プロジェクトの再生のパフォーマンスに影響が及ぶ場合があります。

#### クリップをループする

QuickTime クリップから作成されたパーティクルは、各パーティクルの表示時間 中に何回もループします。使用するクリップがうまくループしない場合は、ルー プポイントに来るたびに画面が飛びます。非常に短いムービーを使って、パー ティクルシステムの外観をランダムにすることもできます。

#### 最小限の圧縮

パーティクルとして使用する QuickTime クリップは、アニメーションコーデック、8ビットおよび10ビット非圧縮(4:2:2)、ProRes 4444 などの高画質コーデックを使って保存するのが理想的です。ほかのコーデックを使うこともできますが、使用する圧縮レベルによっては不要な効果を生じることがあります。

ランダム開始フレームを使うオプションがあり、クリップがキャンバス内の別の クリップとお互いに同期しないで再生されます。クリップを再生するか再生しな いかというオプションもあります。

## エミッタとパーティクルセルのパラメータの違い

エミッタパラメータとパーティクルセルのパラメータは密接に関連しています が、それぞれの目的が異なります。エミッタパラメータは、システムによって生 成されてアニメートされるパーティクルの全体的なシェイプと方向を制御しま す。そのほかのエミッタのパラメータは、エミッタ内のすべてのセルのパラメー タを同時に変更します。 パーティクルセルのパラメータは、パーティクルエミッタ内の各セルから生成さ れたパーティクルのビヘイビアを制御します。詳しくは、「「インスペクタ」の 「パーティクルセル」パラメータ」を参照してください。

パーティクルセルのソースとして使うレイヤーが1つだけの場合は、セルコント ロールが「エミッタ」インスペクタと「パーティクルセル」インスペクタの両方 に表示されます。複数のレイヤーをパーティクルエミッタに追加した場合は、す べてのセルコントロールが「パーティクルセル」インスペクタに表示されます。 このインスペクタにアクセスするには、「レイヤー」リストまたは「タイムライ ン」でセルを選択する必要があります。

#### パーティクルシステムの「エミッタ」インスペクタを開くには

- 「レイヤー」リスト、「タイムライン」、またはキャンバスでエミッタオブジェクトを選択します。
- 2 「インスペクタ」で「エミッタ」インスペクタをクリックします。

エミッタコントロールが表示されます。

「エミッタ」インスペクタの内容は*動的*で、パーティクルシステム内のセルの 数、使用されるエミッタシェイプ、および「3D」チェックボックスが選択され ているかどうかに応じて表示されるパラメータが異なります。

「パーティクルセル」インスペクタのパラメータでは、選択したセルによって生成されるパーティクルのビヘイビアを制御します。これらは、エミッタを制御するパラメータからは独立しています。複数のセルがあるパーティクルシステムの場合は、それぞれのセルにパラメータがあります。このため、異なる動きのパーティクルを多数使ったパーティクルシステムを作成することができます。

「パーティクルセル」パラメータの使いかたについて詳しくは、「「インスペク タ」の「パーティクルセル」パラメータ」を参照してください。

#### セルの「パーティクルセル」インスペクタを開くには

- 1 「レイヤー」リストまたは「タイムライン」で、エミッタに含まれる任意のセル を選択します。
- **2** 「インスペクタ」で「パーティクルセル」パネルを開きます。

## セルコントロールが表示されます。

| Cell Controls          |                |
|------------------------|----------------|
| Birth Rate:            | 11.0           |
| Birth Rate Randomness: | <u>له ۱.0</u>  |
| Initial Number:        | 23.0           |
| Life:                  | 1.12           |
| Life Randomness:       | ۵              |
| Speed:                 | 216.0          |
| Speed Randomness:      | 67.0           |
| Angle:                 | 84.0 "         |
| Angle Randomness:      | 💮 176.0 ° 💠 🔹  |
| Spin:                  |                |
| Spin Randomness:       |                |
| Additive Blend:        |                |
| Color Mode:            | Over Life 💠    |
| Color Over Life:       |                |
| Color Repetitions:     | <u>ه</u>       |
| ► Scale:               | <u>۱.0 %</u>   |
| Scale Rando            | 6.0            |
| Attach To Emitter:     | 0 %            |
| Play Frames:           | 2              |
| Random Start Frame:    | $\checkmark$   |
| Hold Frames:           | h 1.0          |
| Hold Frames Random     | <u>ه</u> و     |
| Show Particles As:     | Image ‡        |
| Random Seed:           | Generate 10086 |
| Particle Source:       | Blur11         |

## 単一セルと複数セルのエミッタパラメータ

パーティクルシステムに1つのセルしかない場合、セルのすべてのパラメータが エミッタのパラメータと共に「エミッタ」インスペクタに表示されます。この場 合、この1つのインスペクタでパーティクルシステムのすべての機能を制御でき るので、「エミッタ」インスペクタと「パーティクルセル」インスペクタの両方 を使わなくても済みます。

| Emitter Controls       |                     | • |
|------------------------|---------------------|---|
| Shape:                 | Point ‡             |   |
| 3D:                    |                     |   |
| Emission Angle:        | • o                 |   |
| Emission Range:        | S 360.0 °           |   |
| Render Order:          | Oldest First 💠      |   |
| Interleave Particles:  | ✓                   |   |
| Cell Controls          |                     | • |
| Birth Rate:            | 11.0                |   |
| Birth Rate Randomness: | Å 1.0               |   |
| Initial Number:        |                     |   |
| Life:                  | 1.12                |   |
| Life Randomness:       | <u>أ</u> <u>1.0</u> |   |
| Speed:                 |                     |   |
| Speed Randomness:      | 67.0                |   |
| Angle:                 | 🕤 184.0 °           |   |
| Angle Randomness:      | 🔵 176.0 °           |   |
| Spin:                  | 💮 123.0 °           |   |
| Spin Randomness:       | 💮 153.0 °           |   |
| Additive Blend:        | 2                   |   |
| Color Mode:            | Over Life 💠         |   |
| ► Color Over Life:     |                     |   |
| Color Repetitions:     | ۵ o                 |   |
| ► Scale:               | 1.0 %               |   |
| Scale Rando            | <u>б.</u> 6.0       |   |
| Attach To Emitter:     | ۵ %                 |   |
| Play Frames:           |                     |   |
| Random Start Frame:    |                     |   |
| Hold Frames:           | h 1.0               |   |
| Hold Frames Random     | ۵ <u>م</u>          |   |
| Show Particles As:     | Image ‡             |   |
| Random Seed:           | Generate 10086      |   |
| Particle Source:       | Blur11              |   |

第14章 パーティクルを操作する

パーティクルシステムに複数のセルがある場合は、「エミッタ」インスペクタの 表示が大きく異なります。パラメータのリストが短くなり、セルのパラメータの 大半がマスターコントロールの少数のグループ(デフォルトで非表示)に置き換 わります。

| =mitter C       | ontrols      |          |              |         | و ا |
|-----------------|--------------|----------|--------------|---------|-----|
|                 | Shape:       | Point    |              |         |     |
|                 | 3D:          |          |              |         |     |
| Emis            | sion Angle:  |          |              |         |     |
| Emiss           | ion Range:   |          |              |         |     |
| Rei             | nder Order:  | Oldes    | t First      |         |     |
| Interleav       | e Particles: | 2        |              |         |     |
| Master C        | ontrols      |          |              |         |     |
|                 | Birth Rate:  | <u> </u> |              | 100.0 % |     |
|                 | al Number:   |          | <u>```</u> ф | 61.94 % |     |
|                 | Life:        | <u> </u> |              |         |     |
|                 |              | <u> </u> |              |         |     |
|                 | Speed:       | <u> </u> |              |         |     |
|                 | Spin:        | <u> </u> |              |         |     |
| Cells           |              |          |              |         |     |
| <b>√</b> Sparks |              | ۲        | Blur11       |         |     |
| <b>⊠</b> Hot Sn | noke         | ۲        | Blur11       |         |     |
| Blast           |              | 1000     |              |         |     |

マスターコントロールを使って変更を行うと、各セルのパラメータのエフェクト がシステムのほかのセルに対して相対的に変更されます。たとえば、パーティク ルシステムに3つのセルがあり、「調整」の値が異なる場合は、「エミッタ」イ ンスペクタで「調整」パラメータを大きくすると、3つのセルすべての「調整」 の値に同じ率が掛けられます。その結果、システムのすべてのパーティクルのサ イズが拡大または縮小され、各パーティクルのほかのパーティクルに対する相対 的なサイズは保持されます。

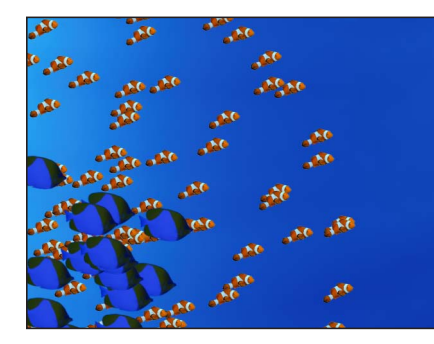

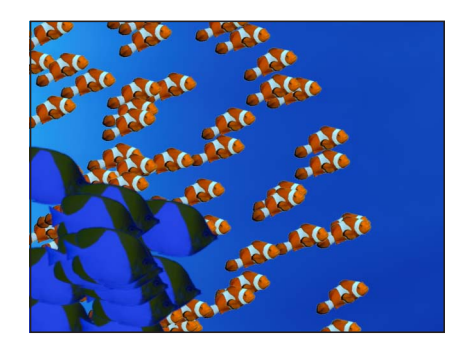

Original particle system

Particle system scaled to 200 percent

このため、複数セルのパーティクルシステムの「マスターコントロール」パラ メータはパーセントで表示されます。

## エミッタとセルのパラメータ

「エミッタ」インスペクタにあるいくつかのパラメータは、エミッタの HUD に 表示されるものと同じものですが、1 つだけ違いがあります:「エミッタ」HUD の放出コントロールを使った場合、1 つのグラフィカルコントロールで「範囲」、 「アングル」、「緯度(3D)」、「経度(3D)」、および「速度」の各パラメー タを操作できます。一方、「エミッタ」インスペクタではパラメータごとに個々 のコントロールを使います。

| Shape:                | Line ≑               |  |
|-----------------------|----------------------|--|
| Start Point:          | X: -100.0 px Y: 0 px |  |
| End Point:            | Х: 100.0 рх Ү: 0 рх  |  |
| Emit At Points:       |                      |  |
| 3D:                   |                      |  |
| Emission Angle:       |                      |  |
| Emission Range:       |                      |  |
| Render Order:         | Oldest First 🕴       |  |
| Interleave Particles: |                      |  |

**メモ:** 個々のパーティクルのアニメーションを制御することはできません。

**重要**: 「情報」インスペクタと「エミッタ」インスペクタのエミッタパラメータにキーフレームを設定して、時間の経過と共に値を変えることができます。

### 「インスペクタ」のエミッタパラメータ

これらのパラメータ(「エミッタコントロール」グループ)によって、プロジェ クト内のパーティクルの分散とレンダリングの方法が決まります。「エミッタ」 インスペクタには多くのパラメータがありますが、一部のパラメータは、このイ ンスペクタ内にあるほかのパラメータの設定に依存します。パラメータのあらゆ る組み合わせについては、以下に説明します。

シェイプ:「エミッタ」インスペクタの最初のパラメータは「シェイプ」ポップアップメニューです。「3D」が無効になっているときは、9種類のオプションが使用可能となっています。「3D」チェックボックスが選択されているときは、さらに2種類のシェイプが使用可能となります。シェイプが異なると、生成されたパーティクルの分布も大幅に異なります。いずれかのエミッタのシェイプを選択すると、そのシェイプに固有のさまざまなパラメータが「エミッタ」インスペクタに表示されます。たとえば、シェイプとして「矩形」を選択すると、「調整」オプションの「アウトライン」、「タイル状に塗りつぶす」、および「ランダムに塗りつぶす」が使用可能になります。シェイプとして「スパイラル」を選択すると、「調整」パラメータが隠れ、「半径」、「アームの数」、および「ツィスト」などのパラメータが新たに使用可能となります。これらのさまざまなパラメータにより、パーティクルの分布に関して追加のコントロールが提供されます。

さらに、「3D」チェックボックスを選択すると、すべてのエミッタシェイプで 「パーティクルをレンダリング」、「エミッションの緯度」、「エミッションの 経度」、および「奥行きによる順序指定」の各パラメータが使用可能になりま す。

 点:最もシンプルなエミッタシェイプで、新しいエミッタのデフォルトシェ イプになります。パーティクルシステムの放出位置を1つ指定します。「点」 シェイプにはこれ以外のパラメータはありません。

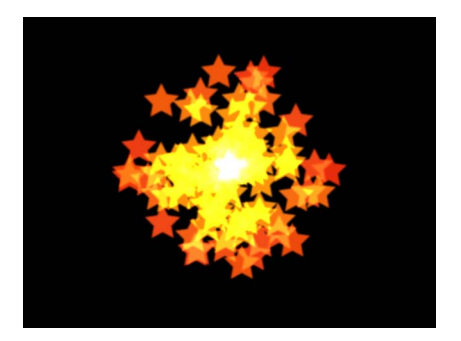
線:パーティクルは線から放出されます。画面のコントロールと「項目を調整」ツール、または「情報」インスペクタを使って、行の長さと位置を指定できます。「インスペクタ」でパーティクルが放出される点に固有ナンバーを設定できます。このエミッタシェイプは、広範囲にわたって流れ落ちるシート状のパーティクルを作成する場合に便利です。「線」シェイプでは追加のパラメータが表示されます。

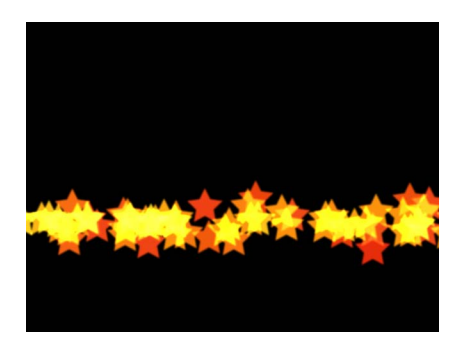

・ 矩形: 矩形のエッジに沿って、あるいはタイル状の塗りつぶしまたはランダムな塗りつぶしのパターンに従ってパーティクルが放出されます。画面のコントロールと「項目を調整」ツールを使って、矩形のサイズと位置を指定できます。コーナーをドラッグして幅と高さを調整します。幅と高さを個別に調整する場合は、端をドラッグします。「調整」での選択内容に応じて、「矩形」エミッタシェイプに追加パラメータが表示されます。以下のイメージでは、エミッタシェイプの「調整」パラメータが「アウトライン」に設定されています。

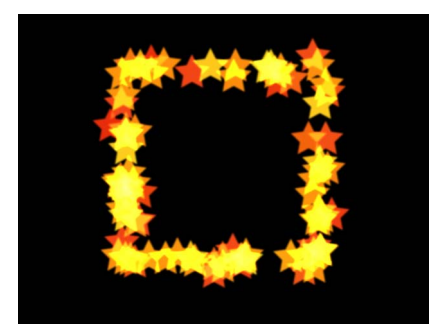

矩形のコーナーをより正確に操作するには、画面のコントロール(および「項 目を調整」ツール)と次の修飾キーを併用します:

- Option キー: サイズを調整するときに、アンカーポイントを固定したまま、 均等に縮小/拡大されます。
- Shift キー: 比率を変えずにサイズを調整します。

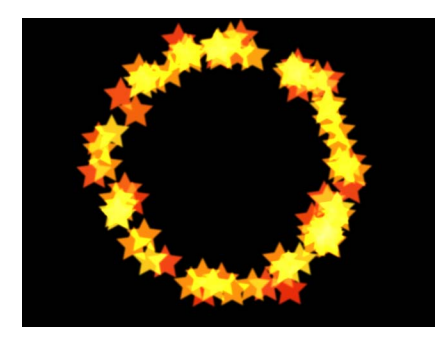

バースト:パーティクルはバーストパターンから放出されます。(項目を調整ツールの)オンスクリーンコントロールを使って、バーストのサイズと位置を指定できます。バーストシェイプでは追加のパラメータが表示されます。

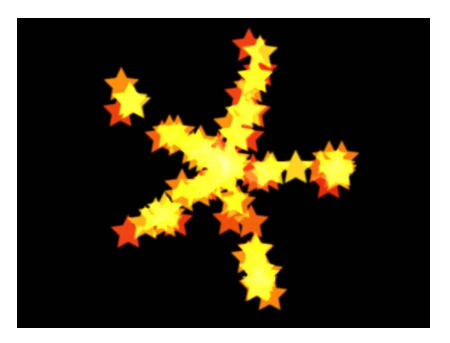

スパイラル:パーティクルはスパイラルパターンから放出されます。(項目を調整ツールの)オンスクリーンコントロールを使って、スパイラルのサイズと位置を指定できます。スパイラルシェイプでは追加のパラメータが表示されます。

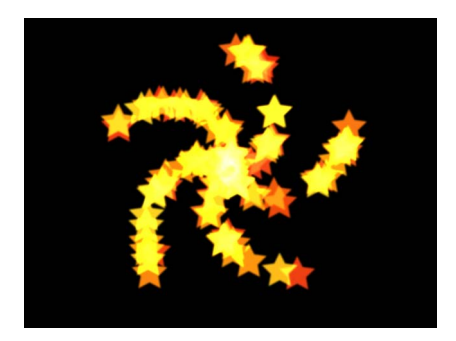

 波:パーティクルが波形から放出されます。画面のコントロールと「項目を 調整」ツール、または「エミッタ」インスペクタの「始点」パラメータと「終 点」パラメータを使って、波の長さと位置を指定できます。波シェイプでは追 加のパラメータが表示されます。

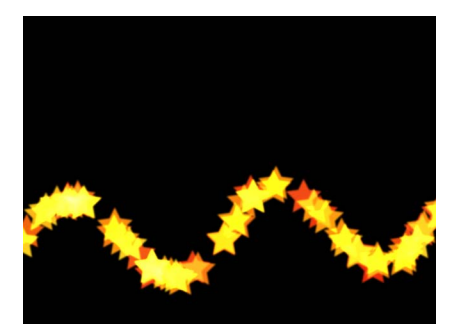

ジオメトリ:スプラインオブジェクトがシェイプソースとして指定されたシェイプのエッジから、パーティクルが放出されます。「ジオメトリ」シェイプでは追加のパラメータが表示されます。次の右図は、エミッタのソースとして使用されるシェイプを表します。左図は、シェイプのソースのエッジから放出されるパーティクルを表します。

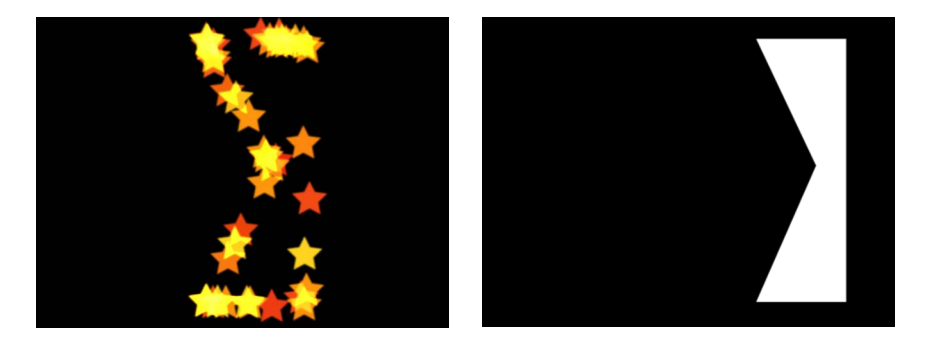

パーティクルエミッタのジオメトリシェイプのソースとしてシェイプを適用す るには、「シェイプ」ポップアップメニューから「ジオメトリ」が選択された 後で、「エミッタ」インスペクタでシェイプを「シェイプソース」ウェルにド ラッグします。

| Emitter Controls   |  |  |  |  |
|--------------------|--|--|--|--|
| Shape: Geometry ‡  |  |  |  |  |
| Shape Source: None |  |  |  |  |

イメージ: イメージによって指定された領域からパーティクルが放出されます。放出元がイメージのエッジに限定されている場合もあります。イメージにはアルファチャンネルがあってもなくてもかまいません。ある場合は、アルファチャンネルのシェイプを使ってエミッタのシェイプを指定することもできます。イメージシェイプでは追加のパラメータが表示されます。次の右図は、エミッタのイメージソースとして使用されるイメージを表します。左図は、イメージ内から放出されるパーティクルを表します。

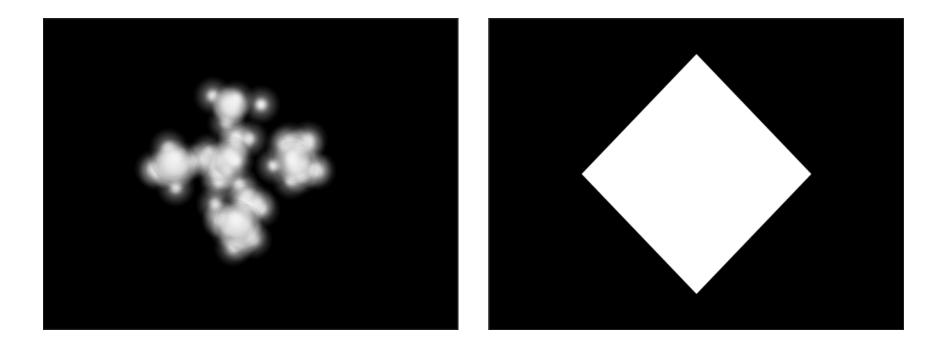

パーティクルエミッタのイメージソースとしてイメージを適用するには、「シェ イプ」ポップアップメニューから「イメージ」が選択された後で、「エミッ タ」インスペクタでイメージを「画像ソース」ウェルにドラッグします。  ボックス: このオプションは、「エミッタ」インスペクタで「3D」チェック ボックスが選択されている場合に使用可能です。3Dの立方体の表面(アウト ライン)に沿って、あるいはタイル状の塗りつぶしまたはランダムな塗りつぶ しのパターンに従ってパーティクルが放出されます。画面のコントロールと 「項目を調整」ツールを使って、矩形のサイズと位置を指定できます。手前の 水平線をドラッグすれば高さを、手前の垂直線をドラッグすれば幅を、後方の 線をドラッグすれば奥行きをそれぞれ調整でき、手前側のコーナーをドラッグ すれば高さと幅を同時に調整できます。エミッタを再配置するには、エッジや コーナーポイントではなく、シェイプ内をドラッグします。選択した「調整」 によっては、ボックスシェイプに追加のパラメータが表示されることもありま す。以下のイメージでは、ボックスの「調整」が「タイル状に塗りつぶす」に 設定されています。

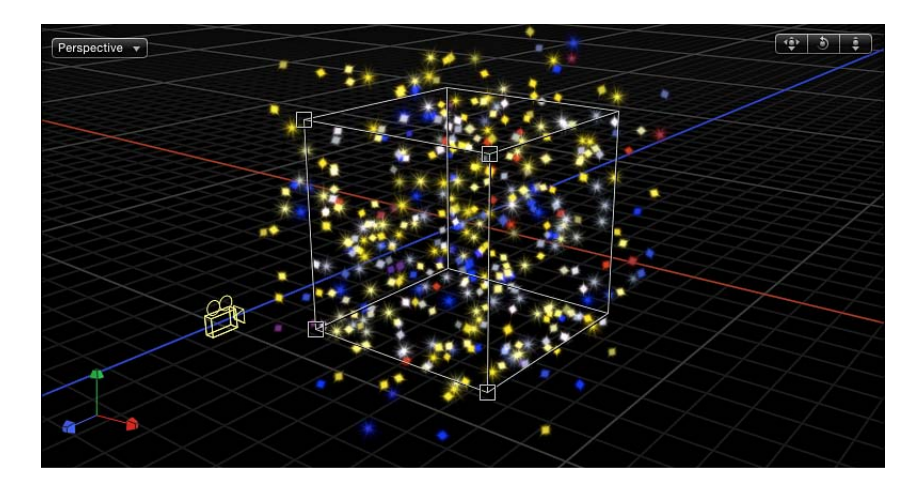

 ・ 球: このオプションは、「エミッタ」インスペクタで「3D」チェックボック スが選択されている場合に使用可能です。3Dの球の表面(アウトライン)に 沿って、あるいはタイル状の塗りつぶしまたはランダムな塗りつぶしのパター ンに従ってパーティクルが放出されます。画面のコントロールと「項目を調 整」ツールを使って、球の半径と位置を指定できます。球のアウトラインをド ラッグすれば半径を調整でき、球の中をドラッグすればキャンバス内で移動で きます。「球」を選択すると、「調整」パラメータを使用できるようになりま す。選択した「調整」によっては、球シェイプに追加のパラメータが表示され ます。 **調整**: このポップアップメニューは、「シェイプ」ポップアップメニューで「矩形」、「円」、「イメージ」、「ボックス」、または「球」が選択されているときに表示され、パーティクルをどのパターンで生成するかを指定します。「調整」には以下のオプションがあります:

- アウトライン: 2D エミッタの場合は、シェイプのエッジに沿ってパーティク ルを放出します。3D エミッタの場合は、シェイプの表面に沿ってパーティク ルを放出します。
- タイル状に塗りつぶす:円、矩形、イメージ、ボックス、または球の中の、 行、列、およびランク(3Dのエミッタの場合)のタイルパターンからエミッ タを放出します。列、行、およびランクの数だけでなく、タイルのオフセット も指定できます。
- ランダムに塗りつぶす: 円、矩形、イメージ、ボックス、または球の中から、 パーティクルをランダムに放出します。

**サイズ**: このスライダは、「シェイプ」ポップアップメニューで「矩形」また は「ボックス」を選択すると使用可能になります。パーティクル放出元の矩形ま たはボックスのサイズを指定します。「サイズ」スライダは、「調整」が「アウ トライン」、「タイル状に塗りつぶす」、または「ランダムに塗りつぶす」のい ずれに設定されていても使用可能です。シェイプとして「矩形」を選択すると、 「幅」および「高さ」の各パラメータが使用可能になります。「ボックス」を選 択すると、「深度」パラメータが使用可能になります。

**メモ:** 高さはプロジェクトピクセルで測定し、幅はスクエアピクセルで測定します。これは、キャンバスの右上隅にある「表示」ポップアップメニューで「アスペクト比を補正」を選択している場合(チェックマークが付いた状態)、数値上スクエアなシェイプが、画面でもスクエアに表示されるようにするためです。

**列**: このスライダは、「シェイプ」ポップアップメニューで「矩形」、「円」、 「イメージ」、「ボックス」、または「球」を選択し、さらに「調整」を「タイ ル状に塗りつぶす」に設定すると使用可能になります。選択したエミッタシェイ プのグリッドの横方向のエミッタポイントの数を指定します。不規則なシェイプ (矩形以外)の場合は、シェイプの外側に位置するグリッドの点は無視されま す。

行: このスライダは、「シェイプ」ポップアップメニューで「矩形」、「円」、「イメージ」、「ボックス」、または「球」を選択し、さらに「調整」を「タイル状に塗りつぶす」に設定すると使用可能になります。選択したエミッタシェイプのグリッドの縦方向のエミッタポイントの数を指定します。不規則なシェイプ(矩形以外)の場合は、シェイプの外側に位置するグリッドの点は無視されます。

**ランク**: このスライダは、「シェイプ」ポップアップメニューで「ボックス」 または「球」を選択し、さらに「調整」を「タイル状に塗りつぶす」に設定する と使用可能になります。パーティクルが放出される選択したシェイプのグリッド のZ空間にあるポイント数を指定します。 タイルのオフセット: このスライダは、「シェイプ」ポップアップメニューで 「矩形」、「円」、「イメージ」、「ボックス」、または「球」を選択し、さら に「調整」を「タイル状に塗りつぶす」に設定すると使用可能になります。0~ 100%の値を指定すると、行が右方向にオフセットされます0~-100%の値を設定 すると、行が左方向にオフセットされます。50または-50%の値を設定すると、 「レンガ状の」パターンが作成されます。

画像ソース: このイメージウェルは、「シェイプ」ポップアップメニューで「イ メージ」が選択されているときに表示され、エミッタのシェイプを定義するため に使用するオブジェクトを指定できます。

**シェイプソース**: このイメージウェルは、「シェイプ」が「ジオメトリ」に設 定されているときに表示され、エミッタのシェイプを定義するスプラインオブ ジェクトを指定できます。

**エミッションアルファ・カットオフ**: このスライダは、「シェイプ」ポップアッ プメニューで「イメージ」を選択すると使用可能になります。「画像ソース」オ ブジェクトにアルファチャンネルが含まれている場合は、このスライダを使っ て、ソースイメージ上の指定のポイントでパーティクルを作成する際に必要とな る不透明度の最小値を指定します。たとえば25%に設定した場合、イメージのア ルファ値が不透明度25%以上の場所にのみパーティクルが表示されます。「エ ミッションアルファ・カットオフ」値が低いほど、多くのパーティクルが生成さ れます。このパラメータを効果的に使うには、透明度がさまざまに異なる領域が アルファチャンネルに割り当てられている必要があります。

始点: このパラメータは、「シェイプ」を「線」または「波」に設定すると使用できるようになり、エミッタシェイプとして使用される線の始点をX座標とY座標で定義する2つの値スライダで構成されます。開閉用三角ボタンをクリックすると、終点のZ位置を変更できます。キャンバスのコントロール(それと「項目を調整」ツール)を使えば、これらの値をキャンバス上で調整することもできます。

終点: このパラメータは、「シェイプ」を「線」または「波」に設定すると使用できるようになり、エミッタシェイプとして使用される線の終点をX座標とY座標で定義する2つの値スライダで構成されます。開閉用三角ボタンをクリックすると、終点のZ位置を変更できます。キャンバスのコントロール(それと「項目を調整」ツール)を使えば、これらの値をキャンバス上で調整することもできます。

**ポイントで放出**: このチェックボックスは、「シェイプ」ポップアップメニュー で「線」、「矩形」(「調整」が「アウトライン」または「ランダムに塗りつぶ す」)、「円」(「調整」が「アウトライン」または「ランダムに塗りつぶ す」)、「バースト」、「スパイラル」、「波」、「ジオメトリ」、「ボック ス」(「調整」が「アウトライン」)、または「球」(「調整」が「アウトライ ン」)が選択されている場合に使用可能です。「ポイントで放出」チェックボッ クスを選択すると、(「ポイント」パラメータでの定義に従って)パーティクル 放出元のポイントの数が制限されます。チェックボックスの選択を解除すると、 パーティクルは線またはエッジの任意の位置から放出されます。「項目を調整」 ツールを選択すると、ポイントがキャンバスに表示されます。「ポイントで放 出」を選択している場合、さらに「ポイント」と「オフセット」という2つのパ ラメータが使用できます。

ポイント/アームあたりのポイント数: このスライダは、「シェイプ」ポップ アップメニューで「線」、「矩形」(「調整」を「アウトライン」に設定)、 「円」(「調整」を「アウトライン」に設定)、「バースト」、「スパイラル」、 「波」、「ジオメトリ」、または「イメージ」を選択すると使用可能になりま す。パーティクルが放出されるポイントの数を定義します。シェイプが矩形また は円の場合、「パターン」ポップアップメニューで「アウトライン」が選択され ていると、パーティクルはシェイプのエッジに沿って均等に分布したポイントか ら放出されます。「項目を調整」ツールを選択すると、ポイントがキャンバスに 表示されます。

ポイントを多数使うと、コンピュータの処理パフォーマンスが遅くなります。

半径: このスライダは、「シェイプ」ポップアップメニューで「矩形」、 「円」、「イメージ」、「ボックス」、または「球」を選択し、さらに「調整」 を「タイル状に塗りつぶす」に設定すると使用可能になります。パーティクル放 出元のシェイプのサイズを指定します。

**ツイスト**: このスライダは、「シェイプ」ポップアップメニューで「スパイラ ル」が選択されている場合に使用可能です。スパイラルの回転数を指定します。 デフォルト値は 0.25 です。 **アームの数**: このスライダは、「シェイプ」ポップアップメニューで「バースト」または「スパイラル」が選択されている場合に使用可能です。パーティクルが放出される分岐数を指定します。デフォルト値は3です。

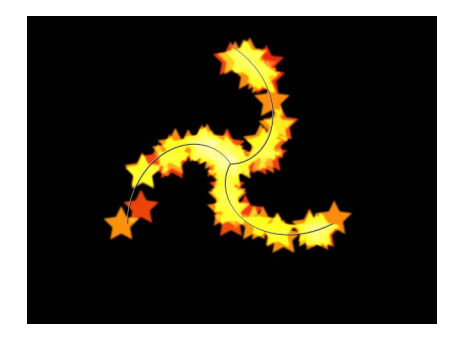

Spiral emitter shape set to default Number of Arms and Twists

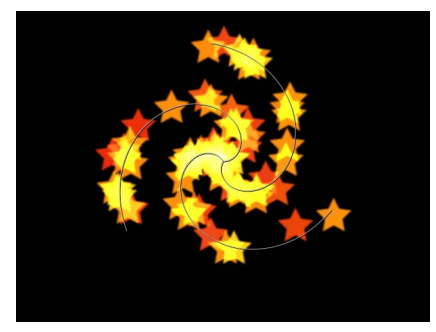

Spiral emitter shape with default Arms and Twists set to .70

振幅: このスライダは、「シェイプ」ポップアップメニューで「波」が選択さ れている場合に使用可能です。波の最高到達点から最低到達点までの距離の半分 を指定します。大きな値を設定すると、波の振幅が大きくなります。

**周波数**: このスライダは、「シェイプ」ポップアップメニューで「波」が選択 されている場合に使用可能です。波の数を指定します。大きな値を設定すると、 波の周波数が大きくなります。

位相: このダイヤルは、「シェイプ」ポップアップメニューで「波」が選択されている場合に使用可能です。パスの始点および終点からの波のオフセットの角度を定義します。0度(デフォルト)に設定すると、波の始まりと終わりが波の最高点と最低点の中間になります。90度に設定すると、波の始まりが波の最低点になります。180度に設定すると、0度に設定した場合と同様になりますが、動きは反転されます。

**ダンプ**: このスライダは、「シェイプ」ポップアップメニューで「波」が選択 されている場合に使用可能です。波の動きを段階的に消滅させる方向を指定しま す。「ダンプ」を正値に設定すると、波は前向きに消滅します(左から右へ)。 負値に設定すると、波は後ろ向きに消滅します(右から左へ)。 **オフセット**: このスライダは、「シェイプ」ポップアップメニューで「線」、 「矩形」(「調整」を「アウトライン」に設定)、「円」(「調整」を「アウト ライン」に設定)、「バースト」、「スパイラル」、「波」、「ジオメトリ」、 または「イメージ」を選択すると使用可能になります。エミッタ自体、または シェイプ上で生成されたパーティクルのいずれかをオフセットします。たとえば エミッタのシェイプが線の場合、オフセットの値を変更すると、エミッタの位置 がキャンバス内で移動します。エミッタのシェイプが矩形で、パターンがアウト ラインに設定されている場合、オフセットの値を変更すると、パーティクルは シェイプのエッジに沿って移動します。

**3D**: このチェックボックスを選択すると、3Dのエミッタシェイプ(「ボック ス」と「球」)が使用可能になります。3D空間ではすべてのエミッタシェイプ を使うことができるため、「3D」チェックボックスを選択すると、すべてのエ ミッタシェイプで追加の3Dパラメータである「パーティクルをレンダリング」、 「エミッションの緯度」、および「エミッションの経度」が使用可能になりま す。これらの追加パラメータは、「エミッタ」インスペクタおよび HUD に表示 されます。

これらのパラメータは、「調整」の設定に関係なく、すべてのシェイプで使用可 能です。

★モ:「3D」チェックボックスを選択すると、パーティクルは反射を受けることができず、「情報」インスペクタの「反射」パラメータをエミッタに使用できなくなります。さらに、「3D」チェックボックスを選択した場合、パーティクルが影を落としたり、照明の影響を受けたりするようにするためには、「パーティクルをレンダリング」ポップアップメニューで「グローバル 3D で(高品質)」が選択されている必要があります。

HUD でその他の 3D コントロールの使いかたについて詳しくは、「エミッタの HUD パラメータ」を参照してください。

**放出角度**: このダイヤルは、「シェイプ」ポップアップメニューが2Dシェイプ に設定されているときに表示され、パーティクルが放出される方向を設定しま す。このパラメータは「放出範囲」パラメータと連携して機能します。これは 「エミッタ」HUDのグラフィカルな放出コントロール機能の1つに相当します。

★モ:「線」、「円」、「矩形」、「スパイラル」、「バースト」、「波」などの、「点」以外のエミッタシェイプを使い、「調整」ポップアップメニューから「アウトライン」を選択した場合、「放出角度」パラメータを 180 度に設定し「放出範囲」パラメータを 0度に設定すると、パーティクルがシェイプの内側から放出されます。「放出角度」パラメータを 0度に設定し、「放出範囲」パラメータを 0度に設定すると、パーティクルがシェイプの外側から放出されます。

**放出範囲**: 各放出ポイントの中心の周囲で、パーティクルの放出範囲の領域を 制限するダイヤルです。方向は「放出角度」で指定した値に従います。これは 「エミッタ」HUDのグラフィカルな放出コントロール機能の1つに相当します。 メモ:「線」、「円」、「矩形」、「スパイラル」、「バースト」、または「波」 (「ジオメトリ」は除く)のシェイプを使用している場合、「放出範囲」パラ メータを0度に設定すると、パーティクルの放出時、パーティクルはエミッタに 対して常に垂直に維持されます。

**パーティクルをレンダリング**: 「3D」チェックボックスを選択したときに表示 されるポップアップメニューで、パーティクルの2つのレンダリング方法の中か らいずれかを選択できます:

- ローカル3Dで(高速): デフォルトの設定です。パーティクルが高速でレン ダリングされます。ただし、パーティクルグループのレイヤーまたはほかのグ ループのレイヤーと交差することはできません。また、パーティクルが影を落 とすこともできません。
- グローバル3Dで(高品質): この設定を選択すると、パーティクルをエミッタグループのレイヤーおよびほかのグループのレイヤーと交差させることができます。ただし、この設定を選択すると、プロジェクトの再生のパフォーマンスが低下します。

**重要:** 「3D」チェックボックスを選択した場合、3Dパーティクルが影を落としたり、照明の影響を受けたりするようにするためには、「パーティクルをレンダリング」ポップアップメニューで「グローバル 3D で(高品質)」が選択されている必要があります。

**エミッションの緯度**: 「3D」チェックボックスを選択した場合に使用可能です。 このダイヤルによってパーティクルの放出方向を緯度で指定します。

**エミッションの経度**: 「3D」チェックボックスを選択した場合に使用可能です。 このダイヤルによってパーティクル放出元の回転軸を経度で指定します。 **奥行きによる順序指定**: このチェックボックスは「3D」チェックボックスを選 択すると使用可能になります。「奥行きによる順序指定」チェックボックスの選 択を解除すると、パーティクルの分布がサイズに関係なく完全にランダムになり ます。その結果、パーティクルが遠近法に従っていないような配置になる可能性 があります。

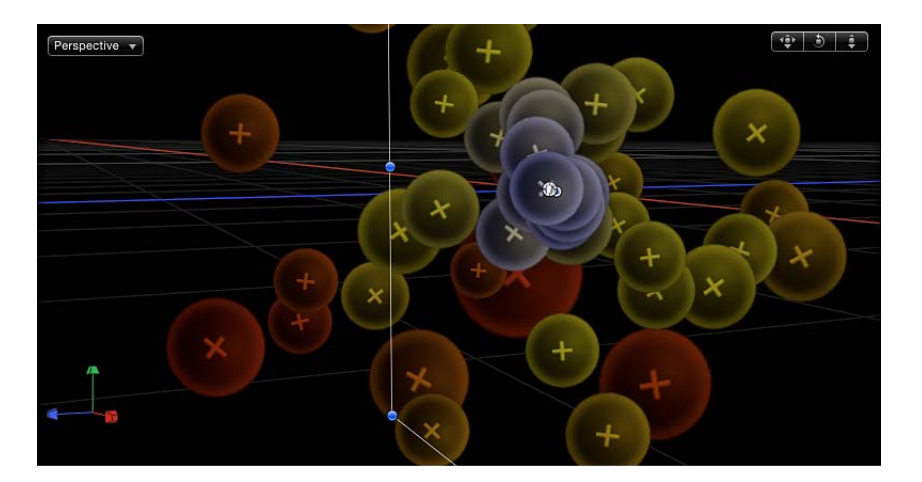

このチェックボックスを選択すると、プロジェクト内の各パーティクルの実際の 3D 位置に従って、パーティクルシステムでパーティクルが描画されます。つま り、パーティクルはカメラに近いほど近くにあるように見え、カメラから遠いほ ど離れているように見えます。

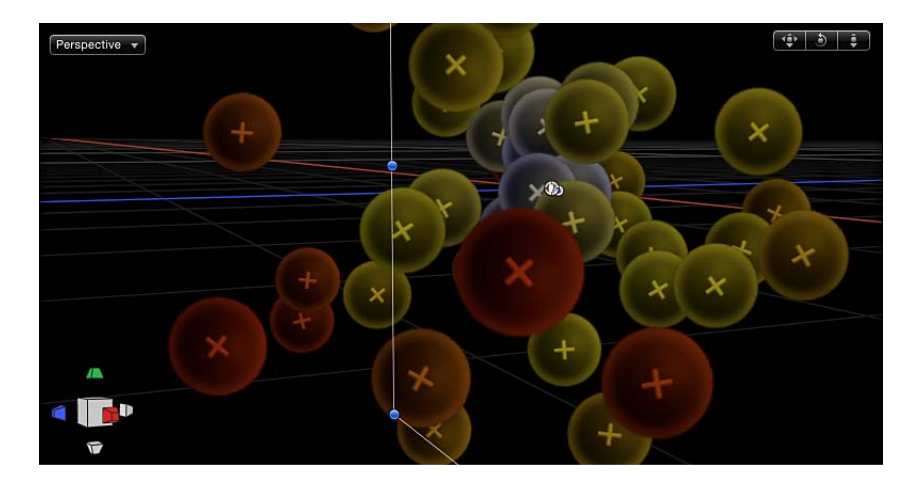

レンダリングの順番:新しいパーティクルをすでに生成されているパーティクルの前面に描画するか背面に描画するかを指定するポップアップメニューです。 2つのオプションがあります:

・ 古い順に:新しいパーティクルが古いパーティクルの前面に表示されます。

新しい順に:新しいパーティクルが古いパーティクルの背面に表示されます。
 分散パーティクル: このチェックボックスを選択すると、複数のセルから生成されたパーティクルがミックスされます。チェックボックスの選択を解除すると、パーティクルを生成するセルと同じ順序でパーティクルが重ねられます。

**メモ:** 1 つのセルしかないパーティクルシステムの場合は、このオプションは機能しません。このオプションを無効のままにすると、複数のセルのレンダリング速度が向上します。

**カメラに向ける**: このチェックボックスは、3Dが有効になっているときに表示 され、パーティクルシステムをアクティブなシーンカメラに向けるために使用し ます。カメラについて詳しくは、「アクティブカメラ」を参照してください。

# 「インスペクタ」の「パーティクルセル」パラメータ

次のパラメータは、エミッタの各セルによって生成される各パーティクルの生成 と動きに適用されます。「セルコントロール」は、パーティクルシステムが選択 されているときは「エミッタ」インスペクタの下部に表示され、パーティクルセ ルが選択されているときは「パーティクルセル」インスペクタに表示されます。

| Cell Controls                                                                                                    |                                                                           | פ                                          |
|----------------------------------------------------------------------------------------------------|---------------------------------------------------------------------------|--------------------------------------------|
| Birth Rate:                                                                                                    | •                                                                         | 22.0                                       |
| Birth Rate Randomness:                                                                                                    | Δ                                                                         |                                            |
| Initial Number:                                                                                                    |                                                                           | 10.0                                       |
| Life:                                                                                                    | · · · · · · · · · · · · · · · · · · ·                                     | 2.6                                        |
| Life Randomness:                                                                                                    | <b>A</b>                                                                  |                                            |
| Speed:                                                                                                    | <u>~</u>                                                                  | 100.0                                      |
| Speed Randomness:                                                                                                    | <u>ф</u>                                                                  |                                            |
| Angle:                                                                                                    |                                                                           |                                            |
| Angle Randomness:                                                                                                    |                                                                           | 101.0 °                                    |
| Spin:                                                                                                    |                                                                           |                                            |
| Spin Randomness:                                                                                                    |                                                                           |                                            |
| Additive Blend:                                                                                                    |                                                                           |                                            |
| Color Mode:                                                                                                    | Over Life 💠                                                               |                                            |
| ▼ Color Over Life:                                                                                                    |                                                                           | THE P                                      |
|                                                                                                    |                                                                           |                                            |
|                                                                                                    |                                                                           | =                                          |
|                                                                                                    |                                                                           |                                            |
| -                                                                                                    |                                                                           |                                            |
| -                                                                                                    |                                                                           |                                            |
|                                                                                                    | <u>i</u>                                                                  |                                            |
| Color                                                                                                    |                                                                           |                                            |
| Color<br>Red                                                                                                    |                                                                           |                                            |
| Color<br>Red<br>Green                                                                                                    |                                                                           |                                            |
| ♥<br>■<br>■<br>▼ Color<br>Red<br>Green<br>Blue                                                                                                    |                                                                           |                                            |
| ↓<br>Color<br>Red<br>Green<br>Blue<br>Opacity                                                                                                    |                                                                           | %                                          |
| Color<br>Red<br>Green<br>Blue<br>Opacity<br>Interpolation                                                                                                    | Constant \$                                                               | %                                          |
| Color<br>Red<br>Green<br>Blue<br>Opacity<br>Interpolation<br>Location                                                                                                    | Constant \$                                                               | %<br>%                                     |
| Color<br>Red<br>Green<br>Blue<br>Opacity<br>Interpolation<br>Location                                                                                                    | Constant \$                                                               | %<br>%<br>0                                |
| Color<br>Red<br>Green<br>Blue<br>Opacity<br>Interpolation<br>Location<br>Color Repetitions:                                                                                 |                                                                           | %<br>%<br>0<br>84.0 %                      |
| Color<br>Red<br>Green<br>Blue<br>Opacity<br>Interpolation<br>Location<br>Color Repetitions:<br>Scale:<br>Scale Rando                                                        |                                                                           | %<br>9%<br>9%<br>84.0 %<br>0.0             |
| Color Red<br>Green<br>Blue<br>Opacity<br>Interpolation<br>Location<br>Color Repetitions:<br>Scale:<br>Scale Rando<br>Attach To Emitter:                                     | Constant +                                                                | %<br>%<br>0<br>84.0 %<br>0.0<br>0.0<br>0 % |
| Color Red<br>Green<br>Blue<br>Opacity<br>Interpolation<br>Color Repetitions:<br>Scale Rando<br>Attach To Emitter:<br>Show Particles As:                                     | Constant \$                                                               | %<br>%<br>0<br>84.0 %<br>0.0<br>0 %        |
| Color Red<br>Green<br>Blue<br>Opacity<br>Interpolation<br>Color Repetitions:<br>Scale<br>Scale Rando<br>Attach To Emitter:<br>Show Particles As:<br>Random Seed:            | Constant \$                                                               | %<br>%<br>0<br>84.0 %<br>0.0<br>0 %        |
| Color Red<br>Green<br>Blue<br>Opacity<br>Interpolation<br>Color Repetitions:<br>Scale Rando<br>Attach To Emitter:<br>Show Particles As:<br>Random Seed:<br>Particle Source: | Constant +                                                                | %<br>0<br>84.0 %<br>0.0<br>0 %             |
| Color Repetitions:<br>Scale Rando<br>Attach To Emitter:<br>Show Particles As:<br>Particle Source:                                                                           | Constant +<br>Constant +<br>Image +<br>Image +<br>Image +<br>Image Proton | %<br>%<br>0<br>84.0 %<br>0.0<br>0 %        |

**発生量:** セルの発生量を指定するスライダです。つまりこのパラメータは、このセルのパーティクルがエミッタから毎秒いくつ放出されるかを指定します。値を大きくすると密集したパーティクルが放出されます。

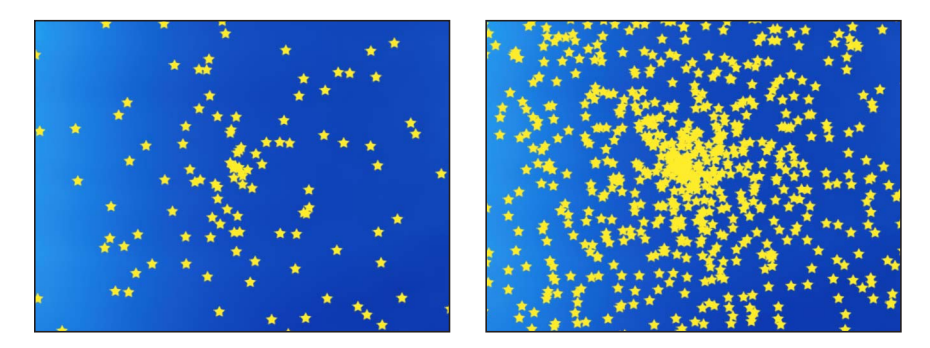

Low birth rate particle system

High birth rate particle system

発生量のランダムの度合い: 生成されるパーティクルの発生量の変動の量を指 定するスライダです。値が0の場合は変動はなく、パーティクルがエミッタから 同じレートで放出されます。値が0より大きい場合は「発生量」パラメータで指 定された変動が適用され、「発生量のランダムの度合い」の設定の範囲内でラン ダムな値が加算または減算されます。

初期値: パーティクルの初期値を指定するスライダです。このパラメータで、 パーティクルエフェクトの最初のフレームに表示するこのセルのパーティクルの 数を指定します。これによって最初に大量のパーティクルを発生させ、「発生 量」パラメータに基づいて徐々に均等になっていくエフェクトを作成できます。

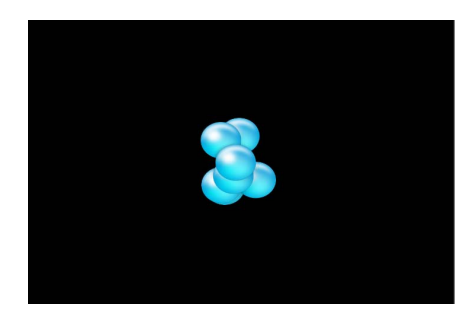

Initial Number set to 5 (frame 3)

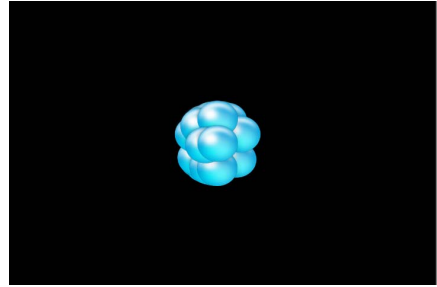

Initial Number set to 20 (frame 3)

表示時間: すべてのパーティクルの継続時間を秒単位で指定するスライダです。 このパラメータによって、各パーティクルが表示されてから消えるまでの時間を 指定します。このエフェクトは火花から飛び散った火の粉の消え方と似ていま す。「表示中のカラー」パラメータまたは「表示中の不透明度」パラメータで パーティクルが表示中にフェードアウトするように指定した場合以外は、パー ティクルは表示時間が終わるとすぐに消えます。

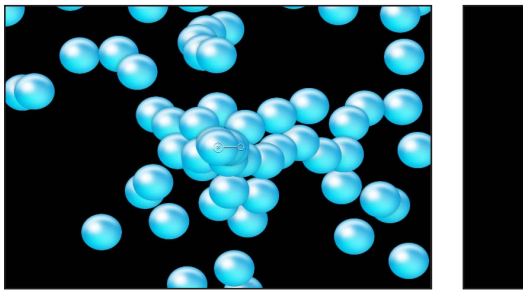

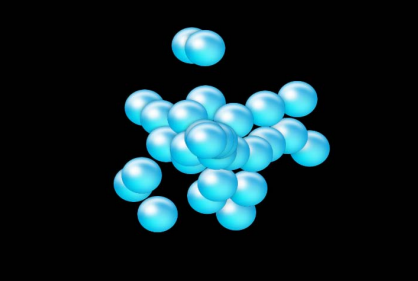

Life set to 5 (frame 60)

Life set to 2 (frame 60)

表示時間のランダムの度合い: 生成されるパーティクルの表示時間の変動の量 を指定するスライダです。値が0の場合は変動はなく、選択されたセルのすべて のパーティクルの表示時間が同じになります。値が0より大きい場合は「表示時 間」パラメータで指定した変動が適用され、「表示時間のランダムの度合い」の 設定の範囲内でランダムな値が加算または減算されます。

**速度**: 初期の速度を指定するスライダです。このパラメータによってエミッタ から遠ざかる各パーティクルの速度を指定します。このパラメータと「表示時 間」および「発生量」パラメータが連携して、特定のフレームでのキャンバスに 表示されるパーティクルの数が決定されます。これは HUD のグラフィカルな放 出コントロール機能の1つに相当します。

**速度のランダムの度合い**: 生成されるパーティクルの速度の変動の量を指定す るスライダです。値が0の場合は変動はなく、選択されたセルのすべてのパー ティクルが同じ速度で放出されます。値が0より大きい場合は「速度」パラメー タで指定された変動が適用され、「速度のランダムの度合い」の設定の範囲内で あらかじめ設定されたランダムな値が加算または減算されます。

**アングルを揃える**: このチェックボックスを選択すると、パーティクルは配置 されたシェイプに合わせて回転します。このパラメータは、「シェイプ」(「エ ミッタ」インスペクタ内)が「矩形」、「円」、「イメージ」、「ボックス」、 および「球」に設定され、*さらに*「調整」が「タイル状に塗りつぶす」または 「ランダムに塗りつぶす」に設定されている場合、または「シェイプ」が「ポイ ント」に設定されている場合を除くすべての場合で使用可能です。

**アングル**:新規パーティクルが生成される場合の、回転の角度(度単位)を指 定するダイヤルです。 **アングルのランダムの度合い**: 生成されるパーティクルの角度の変動の量を指 定するダイヤルです。

**スピン**: システムのパーティクルをアニメートするダイヤルです。最初は各パー ティクルをその中心の周りで回転させます。このコントロールは1秒あたりの度 数で調整します。

**スピンのランダムの度合い**: 生成されるパーティクルのスピンの変動量を指定 するダイヤルです。値が0の場合は変動はなく、選択されたセルのすべてのパー ティクルが同じレートで回転します。値が0より大きい場合は「スピン」パラ メータで指定した変動が適用され、「スピンのランダムの度合い」の設定の範囲 内でランダムな値が加算または減算されます。

**アディティブブレンド**: デフォルトでは、「通常」ブレンドモードを使ってパー ティクルが合成されます。このチェックボックスを選択すると、重なったパー ティクルがすべて「アディティブブレンド」モードで合成されます。このブレン ドは、すでに使用中の任意の合成方法に付加されて適用されます。その結果、重 なったオブジェクトのブライトネスが強調されます。このエフェクトはパーティ クルシステム自体に適用されます。エミッタのブレンドモードによって、エミッ タの結果をどのようにシーンにブレンドするかが決定されます。

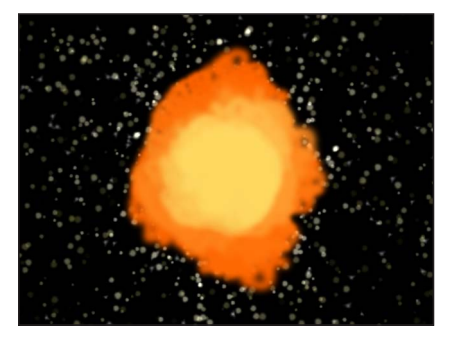

Additive Blend off

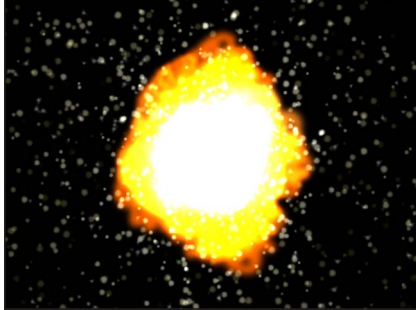

Additive Blend on

**カラーモード:** パーティクルの色付けをするかどうかと、どのように色付けす るかを指定するポップアップメニューです。以下の5つのオプションがありま す:

オリジナル:パーティクルの元の色によって、パーティクルが生成されます。
 「オリジナル」を選択すると、「表示中の不透明度」パラメータが表示されます。
 不透明度コントロールを調整して、パーティクル表示中のパーティクルの
 不透明度の変化をアニメートします。

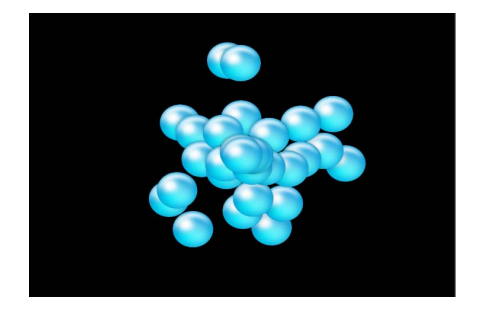

グラデーションコントロールの使いかたについて詳しくは、「グラデーション エディタを使う」を参照してください。

 カラー化:「カラー」パラメータで指定した色を使ってパーティクルに色が 付けられます。この設定を選択すると、さらに「カラー」および「表示中の不 透明度」パラメータが表示されます。

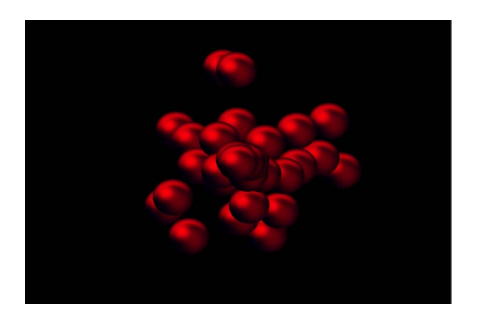

 カラー:「カラーモード」を「カラー化」に設定すると使用できます。パー ティクルに色付けするカラーを指定します。各パーティクルのアルファチャ ンネルを変更して、不透明度を変えることもできます。このパラメータはセ ルオブジェクトに固有のものです。「カラー」ウェルをクリックしてカラー を選択するか、スポイトを使うか、開閉用三角ボタンを開いて「赤」、 「緑」、「青」、および「不透明度」のスライダを調整します。

カラーコントロールの使いかたについて詳しくは、「カラーウェル」を参照してください。

グラデーションコントロールの使いかたについて詳しくは、「グラデーション エディタを使う」を参照してください。 ・ 表示中のカラーから選択:「表示中のカラー」グラデーションエディタで指定したカラーの範囲内で、パーティクルに表示時間に応じて色が付けられます。

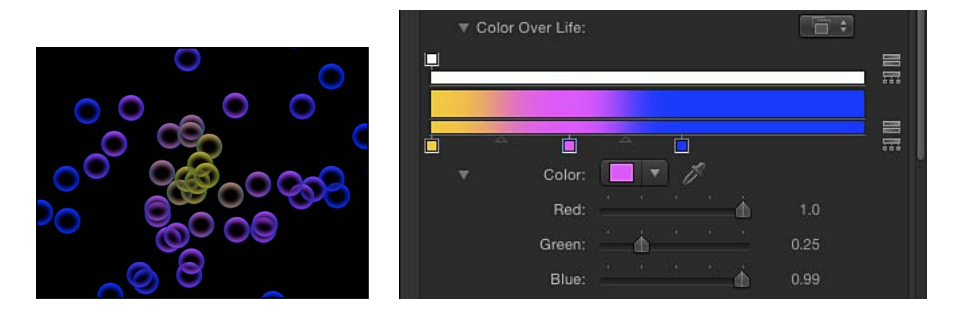

カラーの範囲から選択:「カラーの範囲」グラデーションエディタで指定したカラーの範囲内で、パーティクルにランダムに色が付けられます。グラデーションのポイントはランダムに選択されるため、各カラーの領域の相対的なサイズによってカラーの使用される頻度が決まります。

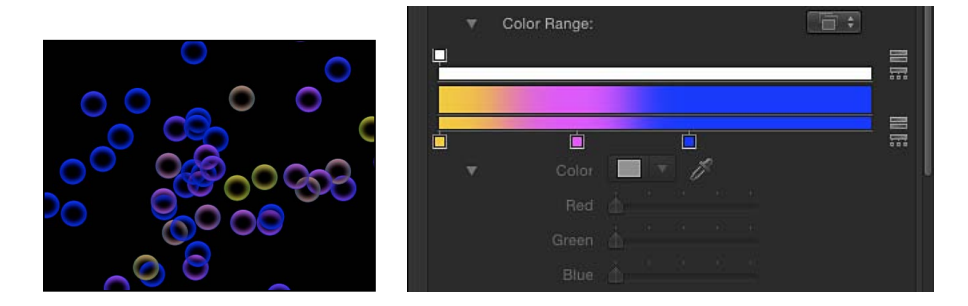

グラデーションコントロールの使いかたについて詳しくは、「グラデーション エディタを使う」を参照してください。

イメージカラーの適用: このメニュー項目を選択すると、パーティクルが生成された位置のイメージのカラーに基づいて、新しいパーティクルに色が付けられます。このメニュー項目は、「エミッタ」インスペクタで「シェイプ」ポップアップメニューが「イメージ」に設定されているときにのみ使用可能です。

表示中のカラー: 「表示中のカラー」グラデーションエディタは、「カラーモー ド」が「表示中」に設定されている場合に使用でき、表示時間に従ってパーティ クルに付ける色の範囲を指定します。グラデーションの左端のカラーから始まっ て、徐々にカラーの範囲が移動し、表示時間の最後には右端のカラーが割り当て られます。グラデーションコントロールの使いかたについて詳しくは、「グラ デーションエディタを使う」を参照してください。 **カラーの繰り返し**: 「カラーモード」を「表示中のカラー」に設定すると使用 でき、パーティクルの表示中にグラデーション・カラー・パターンが繰り返され る回数を指定します。

**カラーの範囲**: このグラデーションエディタは、「カラーモード」を「カラー の範囲から選択」に設定したときに表示されます。このコントロールを使って、 新規パーティクルの色付けに使用するカラーの範囲を指定します。グラデーショ ンカラーの方向は関係がなく、グラデーションに含まれるカラーの数だけが関係 します。「カラーの範囲」パラメータには「表示中のカラー」グラデーションエ ディタと同じコントロールがあります。

**調整**: セルの各パーティクルの調整を指定するスライダです。「調整」パラメー タの隣に表示されている開閉用三角ボタンをクリックすると、XとYの調整のサ ブパラメータが個別に表示されます。これを使って、生成されるパーティクルの 幅と高さを変更することができます。このコントロールはパーティクルの初期調 整に適用されます(「パーティクル」ビヘイビアカテゴリの「表示中の調整」ビ ヘイビアと比較した場合)。

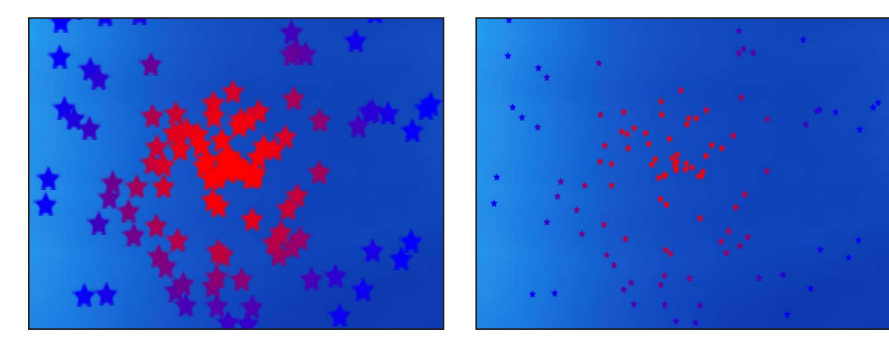

Scale set to 200%

Scale set to 50%

メモ: イメージをパーティクルセルのソースとして使い「調整」を小さい値に設定した場合は、キャンバスの上にある「レンダリング」ポップアップメニューまたは「表示」メニューでレンダリング品質を「最高」に設定します(「表示」>「品質」>「最高」と選択します)。

調整のランダムの度合い: 生成されるパーティクルの調整の変動の量を指定す るスライダです。値が0の場合は変動はなく、選択されたセルのすべてのパー ティクルが同じサイズで放出されます。値が0より大きい場合は「調整」パラ メータで指定した変動が適用され、「調整のランダムの度合い」の設定の範囲内 でランダムな値が加算または減算されます。 **エミッタに吸着**: 移動するエミッタの位置からどの位離れてパーティクルがエ ミッタの後を追うかを指定するスライダです。0に設定した場合は、放出された パーティクルが独自のパスで移動するので、パーティクルがエミッタのモーショ ンパスの後を尾を引くように流れます。このパラメータを100に設定した場合、 ほかのビヘイビアが指定されていなければ、生成されたすべてのパーティクルは エミッタの動きに合わせて移動するため、エミッタはパーティクルの雲に包まれ て移動します。

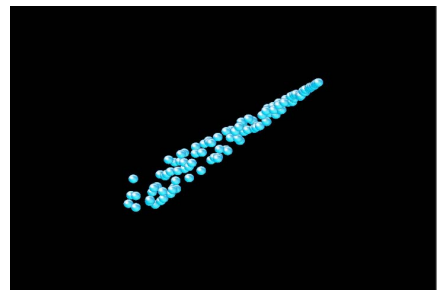

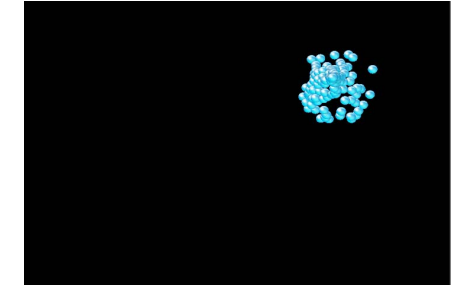

Attach to Emitter set to 0 (zero)

Attach to Emitter set to 100

**フレームを再生**: このチェックボックスは、パーティクルシステムがQuickTime ムービーから作成されたときに表示され、再生を制御します。選択すると、パー ティクルの生成に使うアニメーションまたはムービークリップの再生がループし ます。選択を解除すると、「ランダム開始フレーム」パラメータまたは「ソース 開始フレーム」パラメータで指定した静止フレームを使ってパーティクルが生成 されます。

**ランダム開始フレーム**: このチェックボックスは、パーティクルシステムが QuickTime ムービーから作成されたときに表示され、QuickTime オブジェクトか ら生成されるアニメーションパーティクルに変動を適用します。選択すると、新 しく生成されるパーティクルが、異なるアニメーションフレームから開始されま す。「フレームを再生」の選択が解除されている場合は、静止フレームがランダ ムに選択されます。

**ソース開始フレーム**: このスライダは、パーティクルシステムがQuickTimeムービーから作成され、「ランダム開始フレーム」の選択が解除された場合に使用できます。アニメーションの開始フレーム(「フレームを再生」チェックボックスを選択した場合)、または表示する静止フレーム(「フレームを再生」チェックボックスの選択を解除した場合)を設定するために使用します。

ホールドフレーム: このスライダは、パーティクルシステムが QuickTime ムー ビーから作成された場合に表示され、再生中にソースムービーの各フレームを何 回繰り返すかを設定します。「ホールドフレーム」の値を大きくすると、ゆっく り再生されます。 ホールドフレームのランダムの度合い: このスライダは、パーティクルシステムが QuickTime ムービーから作成された場合に表示され、「ホールド」するフレームの数をランダム化します。

パーティクルの表示形式: このポップアップメニューを使用して、パーティク ルをいくつかのプレビューモードで表示するか、またはそのまま表示するかを選 択します。複雑なパーティクルシステムを表示する場合はイメージ以外のモード の方が効率的に再生することができ、さらにパーティクルの動きを解析すること もできます。デフォルトではこのパラメータは「イメージ」に設定されており、 各パーティクルが表示される通りに再生されます。このメニューには次の4つの 項目があります:

点:各パーティクルが1つのポイントで示されます。これは最も高速なプレビューモードで、システムのパーティクルの動きの種類と速度を表示するために役立ちます。このオプションを選択すると、「ポイントのサイズ」パラメータが表示されます。

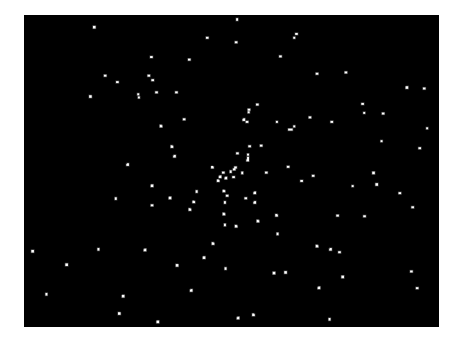

・線:各パーティクルが1本のラインで示されます。パーティクルの動きのベクトルを解析するのに最適なプレビューモードです。線の長さはパーティクルの速度によって決まり、線の角度はパーティクルの方向と等しくなります。

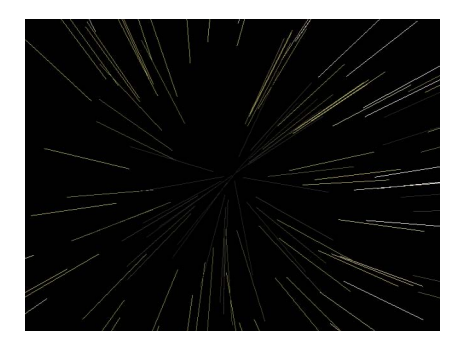

 ワイヤフレーム:各パーティクルが1つの境界ボックスで示されます。境界 ボックスはシステム内の各パーティクルの方向を示すので、このプレビュー モードは個々のパーティクルの動きを確認するのに便利です。たとえば、スピ ンするパーティクルや複雑なモーションパスに従って動くパーティクルの回転 角度を簡単に確認することができます。

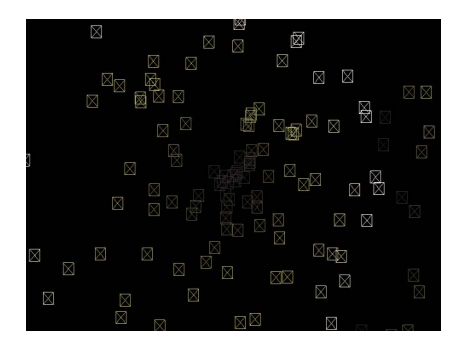

イメージ:完全なパーティクルシステムのエフェクトを表示します。

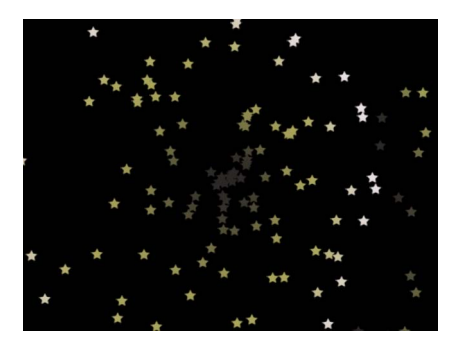

**メモ:**最終的なレンダリングには、「パーティクルの表示形式」ポップアップ メニューで選択したものがすべて表示されます。これにより、面白いエフェク トが得られることがあります。

**ポイントのサイズ**: このスライダは、「パーティクルの表示形式」が「ポイント」に設定されている場合に表示され、ポイントの大きさを調整できます。

**ランダムシード**: パーティクルシステムはランダムに見えますが、アルゴリズムによって決められています。つまり、各パーティクルシステムの変動は、ここに表示される数値に基づいて作成されるということです。この数値を変更しない限り、同じパラメータ設定のパーティクルシステムは常に同じ動きで再生されます。パーティクルシステムの現在のランダムな動きや分布が適当でない場合は、新しい数値を入力するか「生成」をクリックしてシードの数値を変更します。これにより、すべてのランダムの度合いパラメータについて、そのシステムに対して実行されるランダム計算が変更されます。

ランダムなパーティクルシステムについて詳しくは、「パーティクルシステムの 予測性」を参照してください。

**パーティクルソース**: 複数のセルがあるパーティクルシステムでは、各セルを 表すイメージウェルが「エミッタ」インスペクタの下に表示されます。「パー ティクルソース」の各ウェルには、そのセルを有効または無効にできるチェック ボックスがあります。

# パーティクルシステムのオブジェクトをアニメーション する

パーティクルシステムのエミッタやセルそのものにビヘイビアを追加すること で、簡単に高度で自然なエフェクトを作成できます。「基本モーション」、「パ ラメータ」、または「シミュレーション」の各ビヘイビアを使うと、エミッタを アニメートすることができます。キーフレームによってエミッタパラメータとセ ルパラメータをアニメートすることもできます。「放出角度」または「放出範 囲」などのエミッタ固有のパラメータをアニメートすると、そのエミッタから生 成される新しいパーティクルの位置と分布がアニメートされます。すべてのアニ メーションがエミッタの継続時間に対応して表示されます。

エミッタの「情報」インスペクタのパラメータをアニメートすると、パーティク ルシステムの位置と幾何学的分布を時間経過と共に変化させることができます。 エミッタの「位置」パラメータにキーフレームを設定すると、前のフレームで生 成されたパーティクルに影響を及ぼすことなく、新たに放出されるパーティクル のソースを移動できます。これによって、尾を引くパーティクルが作成されま す。

エミッタの「エミッタ」インスペクタのパラメータにキーフレームを設定すれ ば、新しく生成されるパーティクルのサイズ、速度、または表示時間を増減する など、パーティクルシステム全体の特性を時間経過と共に変化させることができ ます。

「パーティクル」にも独自のビヘイビアカテゴリがあります。「パーティクル」 ビヘイビアには、「表示中の調整」および「表示中のスピン」が含まれており、 これらを使うと、表示中のパーティクルの回転やサイズを変更したり、アニメー トしたりできます。

「モーショントラッキング」ビヘイビアを使うと、既存のトラッキングデータを エミッタに適用したり、エミッタがクリップの後を追うようにしたりできます。 「モーショントラッキング」ビヘイビアの使いかたについて詳しくは、「モー ショントラッキング」を参照してください。 パーティクルシステムにキーフレームを設定したエミッタオブジェクトの例については、「例2:アニメーションの魔法の粉を作成する」を参照してください。 「キーフレームエディタ」でパラメータにキーフレームを設定する方法について 詳しくは、「キーフレームとカーブ」を参照してください。

### エミッタにビヘイビアを適用する

プロジェクトでエミッタをすばやく、かつ簡単に移動するには、ビヘイビアをエ ミッタに適用します。「モーションパス」ビヘイビアと「モーションにスナッ プ」ビヘイビアをエミッタに吸着させると、新たに生成されるすべてのパーティ クルのソースの位置に影響が及びます。「投射」および「スピン」によって、放 出されるパーティクルの位置と回転がそれぞれ影響を受けますが、「サブオブ ジェクトに適用」が選択解除されている場合はこの限りではありません。

すべての「基本モーション」ビヘイビアを使うと、個々のパーティクルが生成さ れた後、エミッタの位置を変更してもパーティクルは影響を受けません。つま り、ビヘイビアを使って画面上でエミッタを移動すると、パーティクルセルパラ メータに従って動くパーティクルの尾が作成されます。

**メモ:** このエフェクトは、セルの「エミッタに吸着」パラメータ値(「エミッ タ」インスペクタの「セルコントロール」グループ)を大きくすることによって 無効にできます。

### エミッタにビヘイビアを適用するには

「ライブラリ」からキャンバス、「レイヤー」リスト、または「タイムライン」のエミッタ上にビヘイビアをドラッグします。

ビヘイビアがエミッタに適用され、ビヘイビアのパラメータに従って動き始めま す。

**メモ**: ビヘイビアを適用しても、すべてのケースですぐにオブジェクトに動作が 加わるわけではありません。たとえば、「投射」ビヘイビアをオブジェクトに適 用した場合、「速度」パラメータを調整しないとオブジェクトは動きません。

### セルにビヘイビアを適用する

セルに適用されたシミュレーションビヘイビアは、次に、そのセルから生成され る各パーティクルに適用されます。その結果、指定したビヘイビアに従って何十 ものパーティクルが動く非常に複雑なアニメーションを作成できます。セルに適 用したビヘイビアがエミッタの位置に影響を及ぼすことはありません。セルのパ ラメータビヘイビアは、パーティクルの作成時にのみパーティクルに影響を与え ます。

### セルにビヘイビアを適用するには

 「ライブラリ」から「レイヤー」リストまたは「タイムライン」のセルにビヘイ ビアをドラッグします。 セルにビヘイビアが適用され、そのセルから生成されるすべてのパーティクルが ビヘイビアのパラメータに従って動き始めます。

**ヒント:** パーティクルセルにビヘイビアを適用したときに予期した結果が表示されない場合は、「ビヘイビア」インスペクタで「サブオブジェクトに適用」チェックボックスを選択/選択を解除するか、HUDまたは「ビヘイビア」インスペクタで「適用」ポップアップメニューから別のオプションを選択してみてください。これらのパラメータによって、オブジェクト全体(パーティクルエミッタなど)とそのコンポーネント(パーティクルセルなど)のどちらにビヘイビアが適用され、オブジェクトが周囲のオブジェクトとどのように相互作用するのかが決まります。

**メモ:**「サブオブジェクトに適用」チェックボックスは、グループ、パーティク ルエミッタ、テキストなどの複数のオブジェクトを含むグループに「投射」ビヘ イビアおよび「スピン」ビヘイビアを適用した場合にのみ、「ビヘイビア」イン スペクタに表示されます。

## パラメータのビヘイビアをエミッタまたはセルパラメータに適用す る

「Motion」のほかのオブジェクトと同様に、「エミッタ」インスペクタまたは 「パーティクルセル」インスペクタ内のパラメータに「パラメータ」ビヘイビア を適用できます。

「パラメータ」ビヘイビアをエミッタまたはセルパラメータに適用するには 以下のいずれかの操作を行います:

- 「ライブラリ」の「パラメータ」カテゴリから「レイヤー」リストまたは「タイムライン」内のエミッタまたはセルにビヘイビアをドラッグします。「ビヘイビア」インスペクタまたは HUDの「適用」セクションで、「移動」ポップアップメニューからオプションを選択します。
- 「レイヤー」リストまたは「タイムライン」でエミッタまたはセルを選択し、 ツールバーの「ビヘイビアを追加」ポップアップメニューから「パラメータ」ビ ヘイビアを選択します。「ビヘイビア」インスペクタまたは HUD の「適用」セ クションで、「移動」ポップアップメニューからオプションを選択します。
- 「エミッタ」インスペクタまたは「パーティクルセル」インスペクタで、Control キーを押しながらパラメータをクリックし、ショートカットメニューからパラ メータビヘイビアを選択します。

## 「パーティクル」ビヘイビアを使う

「ライブラリ」の「パーティクル」カテゴリには、パーティクルシステムのセル またはエミッタ専用のビヘイビアが2つあります:

#### 表示中の調整

このビヘイビアを使って、システムのパーティクルを、各パーティクルの継続時 間中に縮小/拡大させることができます。1つの主要パラメータと、選択した 「増加タイプ」に応じて表示される3つのオプションパラメータが含まれていま す。

#### 「インスペクタ」のパラメータ

**増加タイプ**: このポップアップメニューからオプションを選択して、パーティクル表示中にパーティクルのサイズを変更するのに使う方法を指定します。4つのオプションがあります:

- ・ 自然な調整:パーティクルの表示中に各パーティクルのサイズをアニメート する際の開始および終了の調整をパーセントで指定します。「自然な調整」で は指数曲線を使うため、調整値を小さくすることでアニメーションの速度を遅 く、調整値を大きくすることでアニメーションの速度を速くできます。これに より、調整が一定の速度で行われているような錯覚が生じます。「自然な調 整」を選択すると、「発生時の調整」および「消滅時の調整」の各パラメータ が使用可能になります。
- レート:一定のレートを指定して、表示時間全体にわたってパーティクルの サイズを変更します。「レート」を選択すると、「調整率」パラメータが使用 可能になります。
- ・ 発生時と消滅時の値:パーティクルの表示中に各パーティクルのサイズをアニメートする際の開始および終了の調整をパーセントで指定します。このオプションによって生成された、指定期間の特定のパーティクルに対する調整量に、「エミッタ」インスペクタの「セルコントロール」で定義された既存のパーティクルの調整量が乗算されます。このオプションを選択すると、「発生時の調整」および「消滅時の調整」の各パラメータが使用可能になります。
- カスタム: このミニカーブエディタを使うと、パーティクルの表示中にパー ティクルのサイズをカスタマイズできます。開閉用三角ボタンをクリックする と、「インスペクタ」にミニカーブエディタが表示されます。ミニカーブエ ディタの使いかたについて詳しくは、「ミニカーブエディタ」を参照してくだ さい。

**発生時の調整**: パーティクル作成時の初期サイズを指定します。「増加タイプ」 ポップアップメニューで「自然な調整」または「発生時と消滅時の値」が選択さ れているときに、このパラメータが表示されます。

**消滅時の調整**: パーティクル消滅時の各パーティクルのサイズを指定します。 「増加タイプ」ポップアップメニューで「自然な調整」または「発生時と消滅時 の値」が選択されているときに、このパラメータが表示されます。

調整率: 各パーティクルのサイズ変更速度を指定できます。正の値を指定する とパーティクルが時間と共に大きくなり、負の値を指定すると小さくなります。 「増加タイプ」ポップアップメニューで「レート」が選択されているときに、こ のパラメータが表示されます。 **カスタム調整**: 「増加タイプ」が「カスタム」に設定されているときに、この パラメータのグループが表示されます。このミニカーブエディタを使用すると、 パーティクルシステム内のパーティクルの調整を細かく制御できます。

- カスタム調整: このスライダを使って、ミニカーブエディタ内の選択された キーフレームの値を調整します。「増加タイプ」ポップアップメニューで「カ スタム」が選択されているときに、このパラメータが表示されます。
- ・ 表示中: このスライダを使って、パーティクルの表示中に選択したキーフレームの位置を調整します。「増加タイプ」ポップアップメニューで「カスタム」が選択されているときに、このパラメータが表示されます。

#### HUD コントロール

HUDには、「増加タイプ」ポップアップメニューと、「調整率」、「発生時の 調整」、「消滅時の調整」の各パラメータがあります。

#### 表示中のスピン

このビヘイビアを使うと、各パーティクルの表示中にシステムのパーティクルを スピンできます。1つの主要パラメータと、選択した「増加タイプ」に応じて表 示される3つのオプションパラメータが含まれています。

#### 「インスペクタ」のパラメータ

**増加タイプ**: パーティクルの表示中にパーティクルをスピンする際のメソッド を指定するポップアップメニューです。3つのオプションがあります:

- ・ 放出量:パーティクルの表示中にパーティクルがスピンする一定のレートと 方向を指定します。「レート」を選択すると、「速度」パラメータが使用可能 になります。
- 発生時と消滅時の値:パーティクルの表示中に各パーティクルの回転をアニメートする際の開始および終了のスピンの度合いを指定します。このオプションによって生成された、指定期間の特定のパーティクルに対するスピン量に、「エミッタ」インスペクタの「セルコントロール」で定義された既存のパーティクルのスピン量が加算されます。このオプションを選択すると、「発生時のスピン」および「消滅時のスピン」の各パラメータが使用可能になります。
- カスタム:「増加タイプ」が「カスタム」に選択されている場合、パーティ クルの表示中にパーティクルのスピンをカスタマイズできるミニカーブエディ タが表示されます。開閉用三角ボタンをクリックすると、「インスペクタ」に ミニカーブエディタが表示されます。ミニカーブエディタの使いかたについて 詳しくは、「ミニカーブエディタ」を参照してください。

速度: 各パーティクルのスピン速度とスピン方向を指定できます。反時計回り 方向で正の値を指定するとパーティクルのスピンは時間と共に速くなり、時計回 り方向で負の値を指定するとパーティクルのスピンは時間と共に遅くなります。

発生時のスピン: パーティクル作成時の初期スピンを指定します。

**消滅時のスピン**: パーティクル消滅時のパーティクルのスピンを指定します。

**カスタムスピン**: 「増加タイプ」が「カスタム」に設定されているときに、このパラメータのグループが表示されます。このミニカーブエディタを使用すると、パーティクルシステム内のパーティクルのスピンを細かく制御できます。

- カスタムスピン: このコントロールを使って、ミニカーブエディタ内の選択 されたキーフレームの値を調整します。「増加タイプ」ポップアップメニュー で「カスタム」が選択されているときに、このパラメータが表示されます。
- ・ 表示中: このスライダを使って、パーティクルの表示中に選択したキーフレームの位置を調整します。「増加タイプ」ポップアップメニューで「カスタム」が選択されているときに、このパラメータが表示されます。

#### HUD コントロール

HUD には、「増加タイプ」ポップアップメニューと、「速度」、「発生時のスピン」、「消滅時のスピン」の各パラメータがあります。

# 「キーフレームエディタ」にアニメーションされたエミッ タカーブを表示する

キーフレームを使用してエミッタまたはセルパラメータをアニメートすると、そのアニメーションを記述するカーブが「キーフレームエディタ」に表示されます。選択したオブジェクトによって「キーフレームエディタ」にどのカーブが表示されるかが決まります(「キーフレームエディタ」の左上隅のポップアップメニューで「アニメーション」を選択した場合):

- エミッタを選択すると、「位置」や「回転」(「情報」インスペクタ)、または「放出角度」や「範囲」(「エミッタ」インスペクタ)といったエミッタのアニメーションパラメータが表示されます。
- セルを選択すると、「発生量」や「アングル」(「パーティクルセル」インスペクタ)といったアニメーションパラメータが表示されます。

**メモ:** アニメーションパラメータを「キーフレームエディタ」に手動で送信す る場合は、パラメータのアニメーションメニューから「キーフレームエディタ で表示」を選択します。

|                      | -               |          |          |                                 |              |                         |        |
|----------------------|-----------------|----------|----------|---------------------------------|--------------|-------------------------|--------|
|                      | Position:       | X:       | 18.5 px  | Y:                              | -23.3 px 👽 🖓 | Show In Keyframe Editor |        |
|                      | Rotation:       |          |          | 9                               | 0 °          | Reset Parameter         | 3      |
|                      | Scale:          | <u> </u> | <u> </u> |                                 | 100 %        | Add To Rig              | •      |
|                      | Shear:          | X:       |          |                                 | 0 °          | Add Deremeter Rehauier  |        |
|                      | Anchor Point:   | X:       | 0 px     |                                 | 0 px         | Add Parameter Benavior  | •      |
|                      |                 |          |          |                                 |              | Publish                 |        |
| Blendi               | ng              |          |          |                                 | ా            | Disable Animation       |        |
|                      | Opacity:        |          |          | <u></u>                         | 100.0 %      |                         |        |
| Blend Mode: Normal 🗧 |                 |          |          | Add Keyframe<br>Delete Keyframe |              |                         |        |
| Pre                  | eserve Opacity: |          |          |                                 |              | Brovious Koufromo       | /      |
| Ca                   | sts Reflection: | Yes      |          |                                 |              | Next Keyframe 다         | <<br>K |

「キーフレームエディタ」で、名前が付けられていない新規のカーブセットにパ ラメータが表示されます。

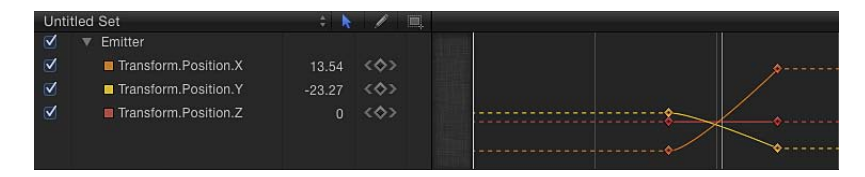

# パーティクルシステムでマスクを使う

以下のイメージに示されているように、マスクをパーティクルエミッタのセル ソースに適用することができます。セルソースのマスクのエフェクトは、放出さ れたパーティクル全体に適用されます。

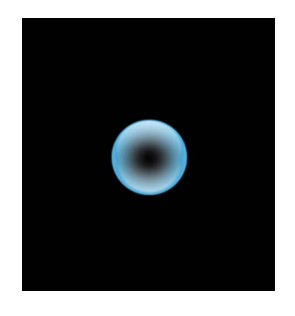

Original source layer

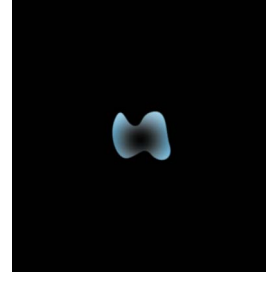

Bezier mask applied to source layer

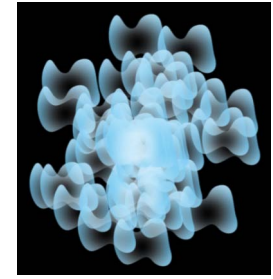

Resulting particle system

エミッタオブジェクト自体にマスクを適用することもできます。

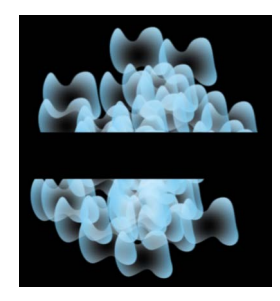

Rectangle mask (inverted) applied to the emitter object

マスクの操作について詳しくは、「レイヤーまたはグループにマスクをかける」を参照してください。

# フィルタをパーティクルシステムに適用する

フィルタを適用できるのはパーティクルシステムのエミッタだけです。個々のセルに個別にフィルタを適用することはできません。(フィルタは、パーティクルセルのソースには適用できますが、セルに直接適用することはできません。)したがってフィルタは、パターン内のすべてのエレメントを含めて、パーティクルシステム全体に影響します。

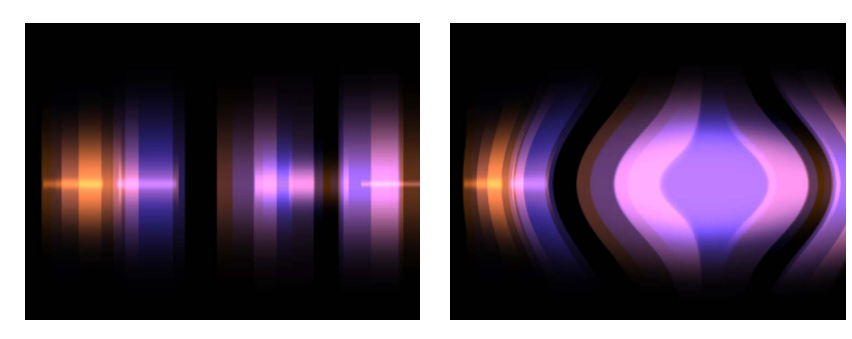

Light Valve particle system default

Light Valve with Bulge filter applied

プロジェクト内でレイヤーにフィルタを適用する方法について詳しくは、「フィ ルタを使う」を参照してください。パーティクルシステムのパラメータにキーフ レームを設定する方法について詳しくは、「パーティクルシステムのオブジェク トをアニメーションする」を参照してください。

# パーティクルシステムの例

このセクションでは、パーティクルシステムの使用方法についての2つの例を紹介します。これらはまったく異なるエフェクトになります。2番目の例で作成されるパーティクルシステムは、「魔法の粉」をアニメートした後、3Dのパーティクルシステムに変わります。

**ヒント:**「クローンレイヤーを作成」コマンドを使ってエミッタのクローンを作成し、「リタイミング」コントロールまたは「リタイミング」ビヘイビアを使ってユニークなアニメーションを作成することができます。たとえば、外に向って散らばっては消え、また散らばるといったスターバーストを作成できます。クローンの作成について詳しくは、「クローンレイヤーを作成する」を参照してください。

### 例1:アニメーションの背景を作成する

例1では、1つの静止画像を使ってアニメーションの背景を作成する方法を説明 します。「エミッタ」インスペクタにあるパラメータを使って、1つのイメージ を複雑なアニメーションのテクスチャに変えることができます。

#### 1つのイメージからアニメーションの背景を作成するには

1 ファイルをキャンバスヘドラッグします。

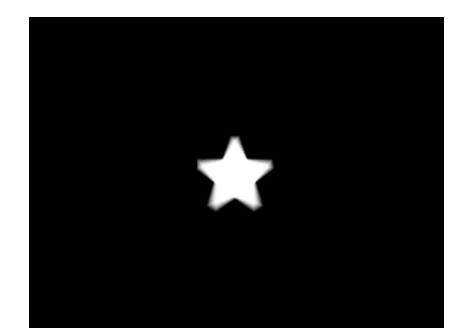

この例では簡単なスターグラフィックスを使います。

2 新しいレイヤーを選択した状態で、ツールバーの「パーティクルを作成」ボタン をクリックします(またはEキーを押します)。

エミッタをプロジェクトに追加すると、以下のようになります:

- 「レイヤー」リストにエミッタが選択された状態で表示されます。
- エミッタの下には「パーティクル化」されるイメージを含むセルが表示されます。
- ・元のソースレイヤー(セルソース)は無効になっています。
- キャンバスにエミッタの境界ボックスが表示されます。オンスクリーンコントロールを使ってこれを変形できます。

- ・ 先頭のパーティクルは、キャンバスの元のオブジェクトと同じ位置に表示されます。パーティクルが選択されているように見えますが、これはエミッタの境界ボックスです。
- ・「エミッタ」HUD が表示されます。HUD が表示されない場合は、D または F7 キーを押します。

メモ: フレームレートが 30 fps を超えるプロジェクトの場合は、プロジェクトの 先頭フレームに (パーティクルセルではなく) 境界ボックスだけが表示されるこ とがあります。パーティクルは1秒につき30個というレートで生成されるため、 すべてのフレームにパーティクルが表示される保証はありません。

- 「エミッタ」インスペクタで、「シェイプ」ポップアップメニューから「円」を 選択します。
- 4 「調整」ポップアップメニューから「タイル状に塗りつぶす」を選択します。
- 5 「エミッタ」インスペクタの「セルコントロール」で、「初期値」パラメータを 12 に設定します。

これによって、キャンバスの一部を埋める、分散したパーティクルのグループが 作成されます。

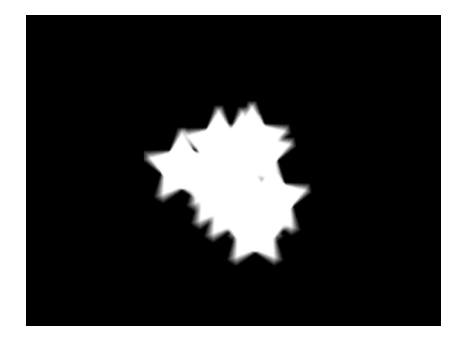

- 6 パーティクルを均一で抽象的なかたまりにするために、以下のパラメータを調整します:
  - ・「表示時間」を4にします。
  - 「速度」を 140 にします。
  - ・「スピン」を 60 にします。
  - ・「スピンのランダムの度合い」を 15 にします。
  - ・「アディティブブレンド」を選択します。
  - 「カラーモード」を「範囲から選択」にします。(または、必要に応じてプリ セットのポップアップメニューから別のグラデーションを選択します。)
  - 「調整」を65%に設定します。
  - ・「調整のランダムの度合い」を 150 にします。

- ・「ランダムシード」を 10000 にします。
- フレーム 100 へ進みます。
   操作後のイメージは次のようになります:

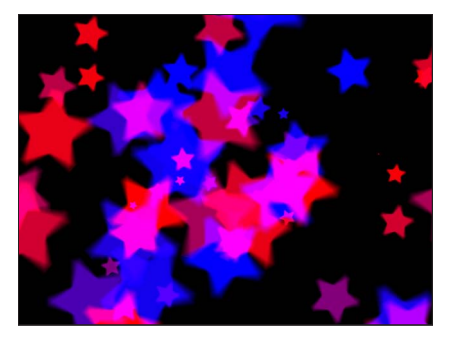

7 フィルタをエミッタに適用します。

この例では、「クリスタル化」フィルタを追加してより抽象的なエフェクトを作 成します。背景が前景のエレメントと調和するように、カラーグラデーションを 調整したり、色補正を適用してもいいでしょう。

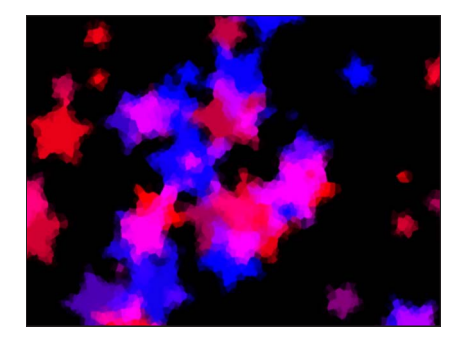

8 「カラーの範囲」不透明グラデーションを調整して、パーティクルが突然現れたり消えたりするのではなく、徐々にフェードイン/フェードアウトするようにします。

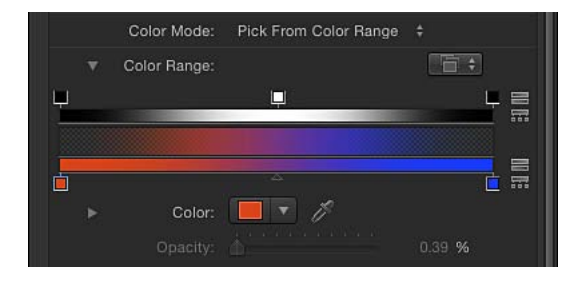

## 例2:アニメーションの魔法の粉を作成する

この例では、2つの異なるセルを使って、別のアニメーションレイヤーの背後で なびくパーティクルの尾を生成するパーティクルシステムの作成方法を説明しま す。2つのセルを使えば、1つのセルのパラメータを使うよりも変化に富んだパー ティクルシステムを作り出すことができます。

### 尾を引く2つのセルのパーティクルシステムを作成するには

1 1つ目のイメージファイルをキャンバスにドラッグします。

この例では、「ライブラリ」の「コンテンツ」カテゴリの「パーティクルイメージ」サブカテゴリにある「FlareO1」というイメージを使います。これは黒い背景にレンズのフレアが映し出された小さなイメージで、アルファチャンネルが含まれています。

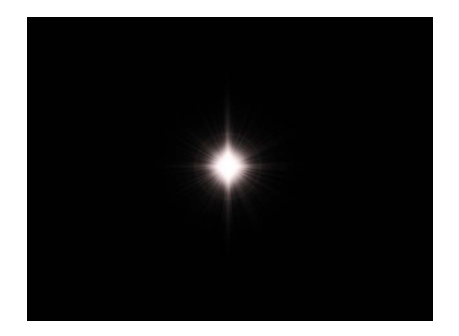

2 フレアオブジェクトを選択した状態で、ツールバーの「パーティクルを作成」ボタンをクリックします(またはEキーを押します)。

エミッタがプロジェクトに追加されます。ただし、再生ヘッドはまだプロジェクトの先頭フレームにあるため何も起こらず、パーティクルが1つだけ作成されます。再生ヘッドを数秒前に進めて、多数のパーティクルが作成されているフレームでパーティクルシステムを表示します。プロジェクトを再生しながら、一方でパーティクルシステムに変更を加えることもできます。

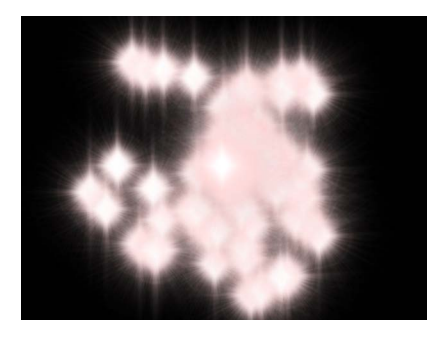

3 さまざまなパーティクルを作成するために、作成したエミッタに追加のイメージ レイヤーをドラッグします。
この例では、「ライブラリ」の「コンテンツ」フォルダにある「Spark12」ファ イルを使用します。

操作後のイメージは次のようになります:

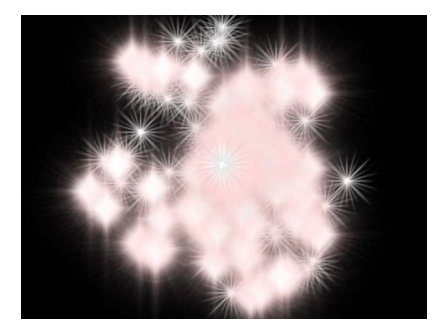

- 4 それぞれのセルから生成されるパーティクルが混ざり合うようにするには、「エ ミッタ」インスペクタで「分散パーティクル」チェックボックスを選択します。
- 5 「レイヤー」リストで「Flare01」セルを選択し、「パーティクルセル」インスペ クタで「調整」スライダを 15% に設定します。 これを行うことによって、このセルから生成されるパーティクルのサイズが減少 します。
- 6 「レイヤー」リストで「Spark12」セルを選択し、インスペクタで「調整」スラ イダを 45% に設定します。

操作後のイメージは次のようになります:

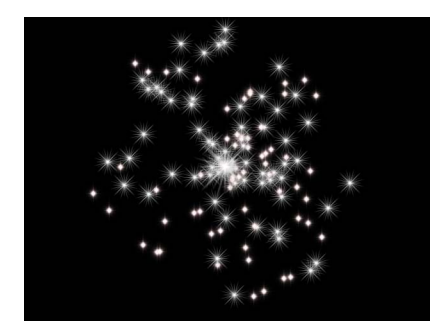

**メモ:** 必要に応じて、元の「Spark12」ソースレイヤーを無効にします。

- 7 以下の操作で「Spark12」セルから生成されるパーティクルの色を変更します:
  - a 「カラーモード」ポップアップメニューから「カラー化」を選択します。
  - **b**「インスペクタ」の「カラー」部分でカラーウェルをクリックし、「カラー」 ウインドウで明るい赤を選択します。
  - **c**「カラー」ウインドウを閉じます。

このセルから作成されるすべてのパーティクルが赤になります。

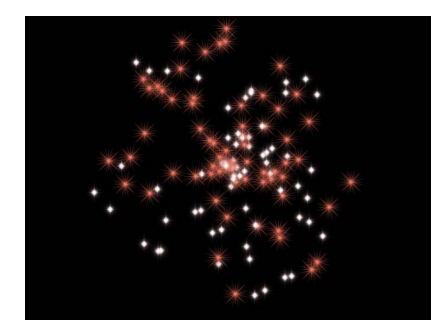

8 「表示中の不透明度」コントロールを使って、このセルのパーティクルを表示中 にフェードアウトさせます。

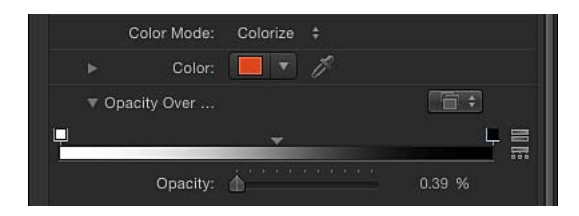

- 9 スパークのパーティクルをスピンしながら遠ざかるようにするには、「スピン」 パラメータ値を 60 に設定します。
- 10 「レイヤー」リストでパーティクルシステムの「Flare01」セルを選択します。2 番目のセルのパラメータが「インスペクタ」に表示されます。
- 11 手順7の操作に従ってパーティクルを明るい黄色にします。
- 12 このセルから生成されるパーティクルを反対の方向にスピンさせるには、「スピン」パラメータ値を-60 に設定します。

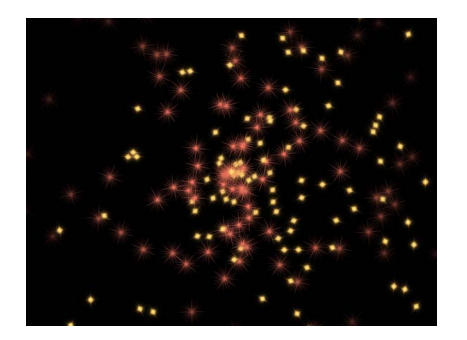

- 13 パーティクルの尾を作成するために、エミッタが特定のモーションパスに沿って 動くようにアニメートする必要があります。以下の手順に従って、パーティクル システムのモーションパスを作成します:
  - a 再生ヘッドをフレーム1に置きます。
  - b 記録ボタンをクリックして(またはAキーを押して)、アニメーションの記録 をオンにします。

★モ: 手順B(記録ボタンをオンにする)に代わる方法として、手順Cの完了 後に、「情報」インスペクタでエミッタの「位置」パラメータに手動でキーフ レームを追加することもできます。その後エミッタの位置を変更すると、記録 ボタンの状況に関係なく、現在の再生ヘッド位置にキーフレームが追加されま す。

- c エミッタを選択して、パーティクルシステムを画面の左下隅にドラッグします。
- d プロジェクトの最後のフレームに移動するために、end キーを押します。
- e エミッタを右上隅に向かってドラッグします。
- f 記録を無効にします(A キーを押します)。
- g「再生」ボタンをクリックして再生を開始します。
- 14 以下のイラストをガイドとして使い、「放出範囲」と「アングル」を調整して、 パーティクルがエミッタに追随して表示されるようにします。

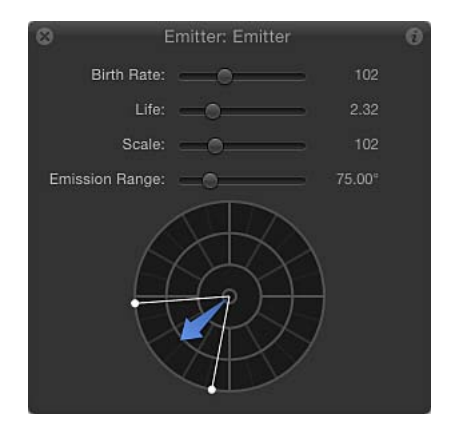

最終的なイメージは以下のようになります:

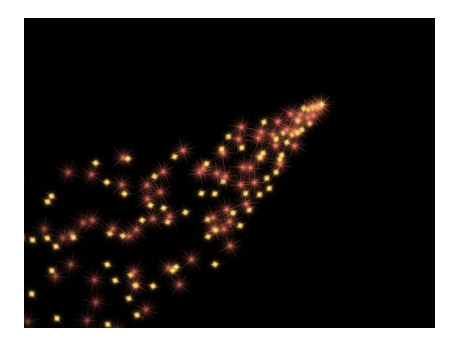

「エミッタ」パラメータで「発生量」、「表示時間」、および「速度」を調整す れば、最適なエフェクトを作成できます。

システムを 3D のパーティクルにするには

1 「エミッタ」インスペクタで、「3D」チェックボックスを選択します。

| Emitter Controls |                     | \$ |
|------------------|---------------------|----|
| Shape:           | Point               |    |
| 3D:              | <ul><li>✓</li></ul> |    |

2 プロジェクトにカメラが含まれていない場合は、ツールバーの「新規カメラ」ボ タンをクリックします。

プロジェクトが 2D のプロジェクトの場合は、2D のグループを 3D に切り替える かどうかを尋ねるダイアログが表示されます。

3 「3D に切り替え」をクリックします。

プロジェクトにカメラが追加され、レイヤーが 3D のレイヤーに変わります。

4 (キャンバスの右上隅にある) 3D表示ツールから、周回ツール(中央のツール) をドラッグします。

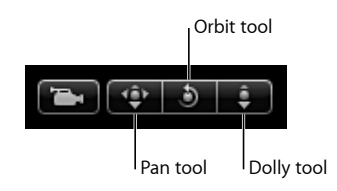

カメラを回転させると、パーティクルがZ空間に放出されていることを確認できます。

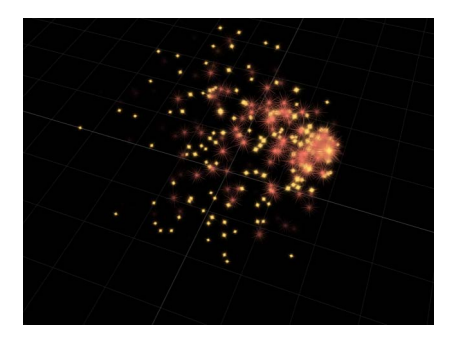

パーティクルをほかの回転レイヤーと交差させたい場合は、「エミッタ」インス ペクタの「パーティクルをレンダリング」ポップアップメニューから「グローバ ル 3Dで(高品質)」を選択します。以下の左側のイメージでは、「グローバル 3Dで(高品質)」が選択されているため、パーティクルは3D空間で変形された プロジェクト内のほかのオブジェクトと交差しています。右側のイメージでは、 「ローカル 3Dで(高速)」が選択されているため、パーティクルはほかのオブ ジェクトと交差していません。

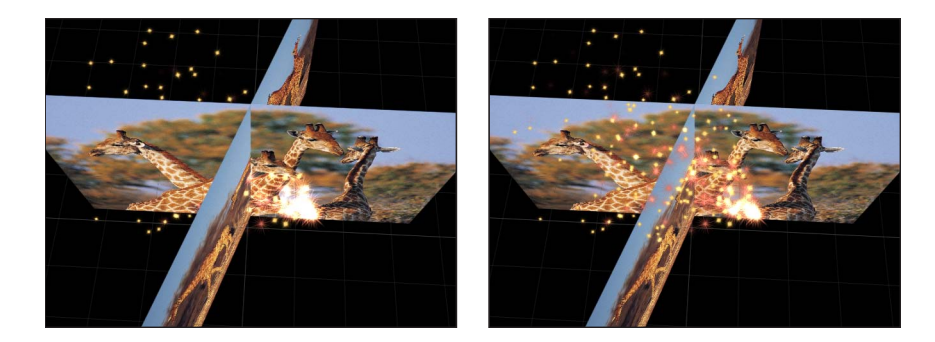

# カスタムのパーティクルエフェクトをライブラリに保存 する

パーティクルシステムを作成したら、「ライブラリ」の「パーティクルエミッ タ」、「よく使う項目」、または「よく使う項目メニュー」フォルダにパーティ クルプリセットとして保存して、後で使うことができます。いったんパーティク ルシステムを「ライブラリ」に保存すれば、ほかのパーティクルプリセットと同 じように使用できるパーティクルプリセットになります。

★モ:整理しやすいように、「よく使う項目」または「よく使う項目メニュー」 カテゴリにカスタムのパーティクルシステムを保存するためのフォルダを作成す ることをお勧めします。

#### パーティクルシステムを「ライブラリ」に保存するには

- 1 「ライブラリ」を開いて、「パーティクルエミッタ」、「よく使う項目」、また は「よく使う項目メニュー」カテゴリを選択します。
- 2 保存したいエミッタを「ライブラリ」の下部にあるスタックにドラッグします。

パーティクルプリセットを保存すると、「/ユーザ/*<ユーザ名>*/ライブラ リ/Application Support/Motion/Library/」フォルダの「パーティクルエミッタ」サ ブフォルダまたは「よく使う項目」サブフォルダにファイルとして保存されま す。パーティクルシステムの作成に使用したカスタムオブジェクトもここに表示 されます。

作成したパーティクルプリセットをこの場所からコピーして、ほかのMotionユー ザに渡したり、自分が入手したパーティクルプリセットをこのフォルダに置いた りできます。パーティクルプリセットのファイルをコピーする際には必ず、パー ティクルシステムに使ったグラフィックスまたはムービーファイルもコピーされ ていることを確認してください。

カスタムオブジェクトを「ライブラリ」に保存する方法について詳しくは、「「ラ イブラリ」にコンテンツを追加する」を参照してください。

リプリケータを使う

エレメントの繰り返しパターンは、テレビのタイトルシーケンス、ニュースのイ ントロ、バンパー、コマーシャルなど、さまざまなタイプのモーショングラフィッ クスのプロジェクトで広く使われています。エレメントを慎重に複製した後、 キーフレームを単調に設定していく必要があるため、この種の複雑なコラージュ 制作は通常非常に時間がかかります。「Motion」のリプリケータでは、万華鏡の ような一連の画像を大量に設定する場合にありがちな面倒な操作の多くを自動化 して、複製を使った印象的なイメージやアニメーションを作成できます。

この章では以下の内容について説明します:

- リプリケータの概念 (ページ 836)
- リプリケータの仕組み (ページ 837)
- リプリケータを使う (ページ 841)
- ・ HUD の基本的なリプリケータパラメータ (ページ 847)
- ・リプリケータと「情報」インスペクタ (ページ 851)
- キャンバスの「リプリケータ」コントロールを使う (ページ 856)
- ・
   高度なリプリケータコントロール (ページ 859)
- ・イメージと幾何学的オブジェクトを使う (ページ 889)
- ・ 3D 空間でリプリケータを使う (ページ 892)
- リプリケータにマスクを適用する (ページ 894)
- リプリケータのパラメータをアニメーションする (ページ 895)
- 「シーケンスリプリケータ」ビヘイビアを使う (ページ 896)
- リプリケータとビヘイビアを使用する (ページ 913)
- リプリケータにフィルタを適用する (ページ 915)
- カスタムリプリケータを「ライブラリ」に保存する (ページ 916)

リプリケータの概念

「Motion」のリプリケータでは、最小限の労力でエレメントの繰り返しパターン を作成できます。パターンのエレメントには、「Motion」プロジェクト内のビデ オ、静止画像、シェイプ、テキストなどのレイヤーを含めることができます。た とえば、ほんの数回のマウスクリックで、基本シェイプに基づいたスピンループ を作成できます。

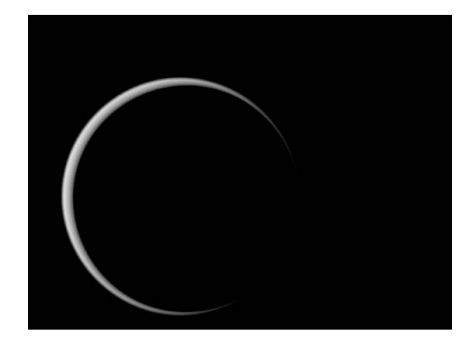

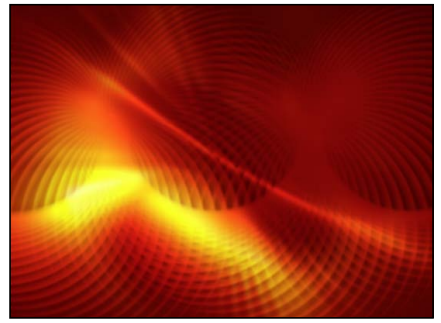

**Replicator source shape** 

**Replicator result** 

リプリケータのパラメータにキーフレームを設定して、パターンのダイナミクス を時間と共に変化させることができます。たとえば、リプリケータの「オフセッ ト」パラメータにキーフレームを設定することによって、画面を上下動しながら 横切る波状のドットを作成できます。

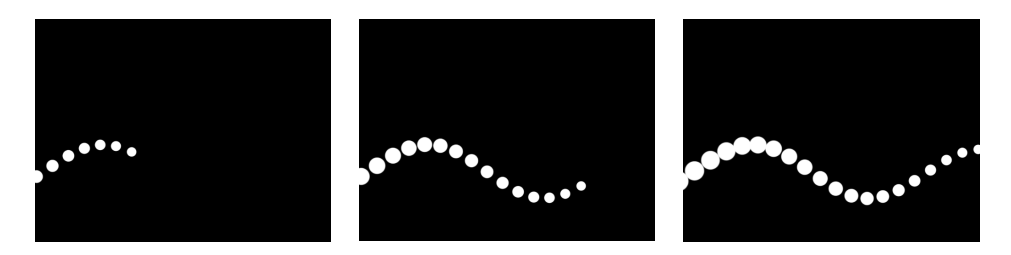

リプリケータやそのセルにビヘイビアを追加すれば、さらに多様なエフェクトを 作成することもできます(「シミュレーション」ビヘイビアが特に効果的です)。 リプリケータまたはセルに適用されたビヘイビアは、パターンの各エレメントに 適用できます。これにより、キーフレームを使って、アニメーションを表示する のに何時間もかかる、ほとんど無限に近いほど多様で複雑なエフェクトを作成で きます。プロジェクト内の別のオブジェクト(リプリケータパターンに含まれて いないオブジェクト)に「渦巻き」などのビヘイビアを適用し、パターンエレメ ントがそのオブジェクトを周回するように動かすこともできます。 「シーケンスリプリケータ」という特殊なビヘイビアを使用すると、画面上のエ レメントのパラメータ(位置、拡大/縮小、不透明度など)を連続したアニメー ションで変化させることができます。詳しくは、「「シーケンスリプリケータ」 ビヘイビアを使う」を参照してください。

リプリケータは「Motion」の 3D 機能も活用しています。リプリケータで作成さ れるシェイプには、最初から3Dのものもあれば、3D空間のあるポイントで存在 できるものもあります。また、リプリケータに適用されるビヘイビアによってパ ターンエレメントを平面から引き出すこともできます。詳しくは、「3D 空間で リプリケータを使う」を参照してください。

### リプリケータとパーティクルシステムの違い

リプリケータとパーティクルシステムでは多くのパラメータが共通しています が、この2つはまったく異なるツールです。いずれもレイヤー(シェイプ、テ キスト、イメージなど)をセルソースとして使い、それらのソースから画面上 のエレメントを生成しますが、無加工の素材からそれぞれ独自のエフェクトを 生成します。パーティクルシステムでは、時間の経過と共に変化する動的なエ レメントを生成します:パーティクルは生成されて、画面上の「エミッタ」か ら放出されます。パーティクルはキャンバス上を移動していき、システムのパ ラメータで指定した「自然法則」に従って消滅します。

一方、リプリケータは動的なシミュレーションではありません。リプリケータのエレメントはパーティクルのように放出されません(リプリケータのエレメントに発生量、表示時間、速度などのパラメータはありません)。リプリケータは、ソースレイヤーの静的コピーのパターンを、指定したシェイプおよび配置方法で組み立てます。デフォルトでは、リプリケータで作成した画面上のエレメントは静止状態になっていますが、リプリケータのパラメータをアニメートすることはできます。たとえば、単純な「スター」シェイプを画面のパターンのソースとして使い、円の外周に沿って星を複数回複製することができます。新しいリプリケータレイヤーのいくつかのパラメータにキーフレームを設定することで、円の中心を軸に回転するように星をアニメートさせ、回転しながら星の色を変化させることができます。

# リプリケータの仕組み

すべてのリプリケータは、ソースレイヤーから始めます:このレイヤーは、プロ ジェクト内で複製されて特定のパターンで画面上に並べられます。レイヤーのリ プリケータを作成すると、2つの新しいレイヤーが「レイヤー」リストに表示さ れます:

- ・ 画面上でのパターン全体を制御する リプリケータレイヤー
- パターン内の個々のエレメントを制御するセルレイヤー

以下のセクションでは、リプリケータ、セル、およびセルのベースとなるソース オブジェクトの違いについて説明します。

### リプリケータとセル

レイヤーのリプリケータを作成すると、「レイヤー」リストと「タイムライン」 で、リプリケータセルが親リプリケータの下に表示されます。このセルレイヤー の名前は、ソースオブジェクトから付けられます。同時に、ソースオブジェクト 自体は無効になります。ただし、「レイヤー」リストの元の位置に留まります。

|   | Layers     | Media                 | Audio     |                         |  |
|---|------------|-----------------------|-----------|-------------------------|--|
|   |            |                       | ĩ         |                         |  |
|   |            | Group                 | -T 1-     | - Replicator            |  |
| V |            | Replicator            | °⊒        |                         |  |
| V | $\bigcirc$ | Circle Paint Stroke   | <u>n_</u> | — Cell                  |  |
|   | $\bigcirc$ | 🦯 Circle Paint Stroke | °         | Poplicated source laver |  |
| V | l          | E Bird                | ĩ         | (now disabled)          |  |

下のイメージに示すように、「レイヤー」リストから「リプリケータ」レイヤー へ別のソースオブジェクトをドラッグすることで、リプリケータにほかのセルを 追加することができます。

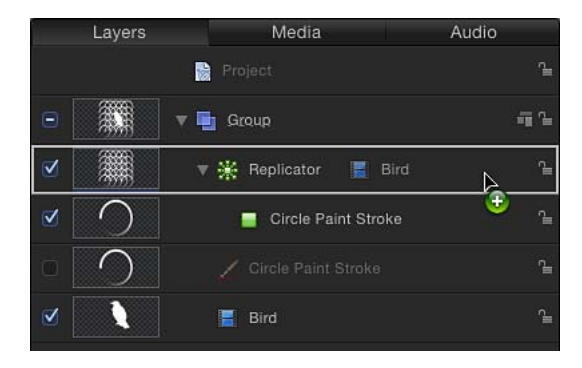

「リプリケータ」レイヤー上にソースオブジェクトをドラッグしてマウスボタン を押したままにすると、ドロップメニューが表示されます。このメニューには、 オブジェクトをリプリケータセルとして、またはマスクとしてリプリケータに追 加するオプションがあります。詳しくは、「リプリケータにマスクを適用する」 を参照してください。

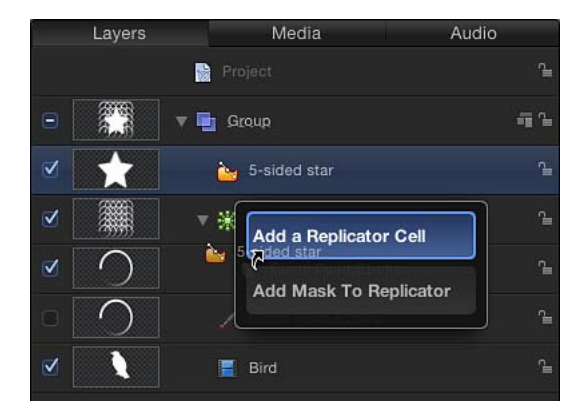

リプリケータとそのセルには、パラメータの組が別々に用意されていて、キャン バスに表示されるモザイクパターンの外観を制御できます。*リプリケータのパラ* メータを変更すると、画面上のパターン全体が変化します。これにより、矩形、 円、スパイラル、その他の幾何学的レイアウトを作成することができます。*セル* のパラメータを変更すると、画面上のパターンのエレメントに影響します。これ により、パターンの一部分のアングル、カラー、および調整などの属性を変更す ることができます。 「リプリケータ」パラメータは動的で、「シェイプ」ポップアップメニューで選 択したレイアウトタイプに応じて、「インスペクタ」で表示されるパラメータが 異なります。たとえば、パターンシェイプとして「矩形」が選択されている場 合、矩形のサイズや行と列の数といった属性を変更できる追加のパラメータが 「インスペクタ」に表示されます。「スパイラル」をシェイプとして選択した場 合は、スパイラルの半径、スパイラルのツイストとアームの数、アームごとのポ イント(シェイプ上でエレメントを配置する位置)数などの属性を調整できるパ ラメータが表示されます。

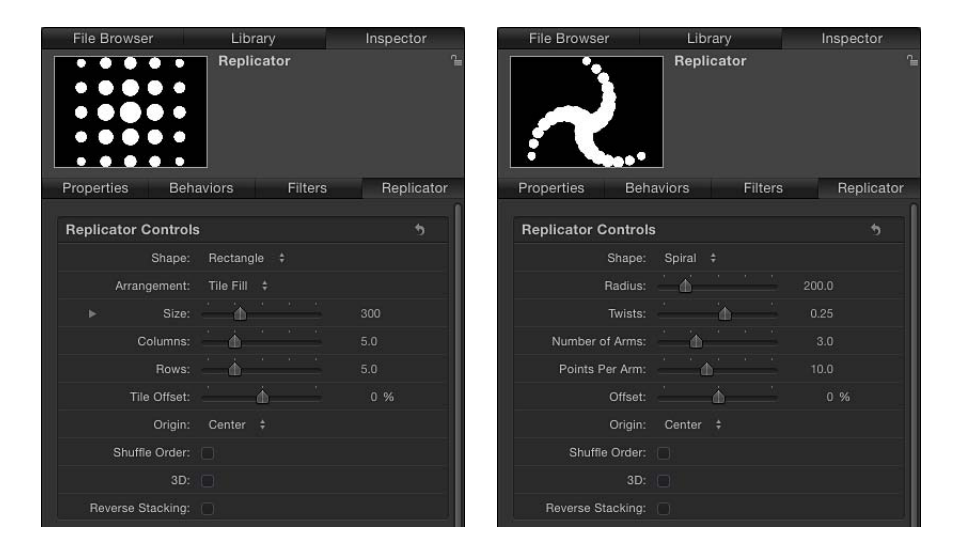

さらに選択したシェイプの配置によっても、使用できるパラメータが変わります。パラメータを数個変更するだけで、外観が大きく変わることがあります。

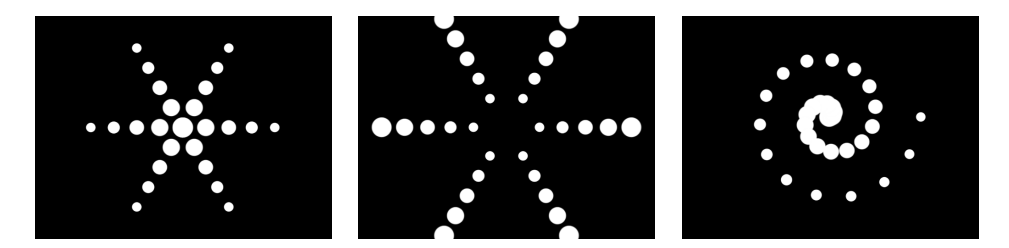

リプリケータを変更した後、それらを「ライブラリ」に保存して、後で利用する ことができます。カスタムリプリケータを「ライブラリ」に保存する方法につい ては、「カスタムリプリケータを「ライブラリ」に保存する」を参照してくださ い。

### リプリケータのソースオブジェクト

シェイプ、テキスト、イメージシーケンス、クリップなど、「Motion」のイメー ジベースのレイヤーをセルソースとして使ってリプリケータを作成できます。 **メモ:** リプリケータ自体、パーティクルエミッタ、ライト、カメラ、リグからは リプリケータは作成できません。

ソースに適用する変形はリプリケータセルにも反映されます。たとえば、回転さ せた矩形シェイプをリプリケータのソースレイヤーとして使う場合、キャンバス 内のリプリケータエレメントも回転します。ソースレイヤーにフィルタを適用し た場合、フィルタのエフェクトはリプリケータのパターン内のエレメントでも有 効です。

メモ:ムービーを複製すると、特にフィルタが適用されている場合、コンピュータの処理パフォーマンスが低下します。パフォーマンスを向上させるには、フィルタを適用した状態でシーケンスを出力してから、そのシーケンスを読み込み、ムービーをリプリケータソースとして使います。

## リプリケータ用にグラフィックスとアニメーションクリップを作 成する

何もない状態からリプリケータを作成するには、まずリプリケータ作成元のグ ラフィックスを追加するかデザインします。パーティクルシステム用のソース レイヤーを作成する際のガイドラインは、リプリケータ用のソース作成にも適 用されます。詳細については、「パーティクルシステムのグラフィックスとア ニメーションを作成する」を参照してください。

## リプリケータを使う

多くのリプリケータコントロールを使って複雑で入り組んだアニメーションパ ターンを作ることもできますが、プロジェクトにリプリケータを追加する最も簡 単な方法は、「ライブラリ」に用意されている作成済みのリプリケータを適用す ることです。

#### リプリケータライブラリのプリセットを使う

プロジェクトにリプリケータを追加する最も簡単な方法は、「ライブラリ」にあ るリプリケータプリセットを使うことです。プリセットは、プロジェクトに合わ せて調整できます。

オブジェクトの複製方法について詳しくは、「簡単なカスタム・リプリケータ・ パターンを作成する」を参照してください。

#### 「ライブラリ」からリプリケータを使用するには

- 1 リプリケータを追加するグループを選択します。
- 2 「ライブラリ」で「リプリケータ」カテゴリを選択します。

「リプリケータ」カテゴリは、「マット」、「トランジション」、「背景」などのサブカテゴリに分割されています。

3 サブカテゴリを選択し、続いて「Curved Drops」(「その他」サブカテゴリにあ ります)などのリプリケータオブジェクトを選択します。

プレビュー領域でプレビューが再生されます。

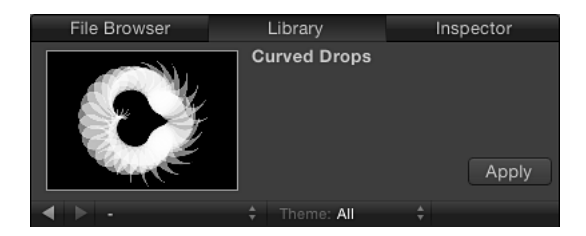

**メモ:** プレビューが再生されない場合は、プレビューの上にポインタを置いて「再生」ボタンをクリックしてください。

- 4 リプリケータプリセットを選択してから、以下のいずれかの操作を実行します:
  - プレビュー領域の「適用」をクリックして、リプリケータをキャンバスの中央 に追加します。
  - リプリケータをキャンバスにドラッグします。
  - リプリケータを「レイヤー」リストまたは「タイムライン」レイヤーリスト内のグループにドラッグします。
  - リプリケータを「タイムライン」のトラック領域またはミニタイムラインにドラッグします。ドラッグ中は、現在のフレーム番号がツールチップに表示されます。

プロジェクトにリプリケータプリセットが表示されます。プリセットは、「レイヤー」リストで下にあるオブジェクトの上に合成されます。

「ライブラリ」からリプリケータプリセットを追加すると、プレビュー領域に表示されていた通りに動作します。必要に応じて、HUDまたは「リプリケータ」 インスペクタでリプリケータのパラメータを変更できます。プリセットソース を、手持ちのいずれかのイメージ、クリップ、シェイプ、テキストレイヤーに置 き換えることもできます。

メモ:プロジェクトに追加した後でなければ、リプリケータは変更できません。

リプリケータプリセットのソースイメージを置き換えるには

- 1 リプリケータプリセットの置き換え用グラフィックスとして使用するファイルを 「ファイルブラウザ」または「ライブラリ」で選択し、プロジェクトに追加します。
- 「レイヤー」リストで、置き換えるリプリケータセルにオブジェクトをドラッグ します。

**メモ**: セルレイヤーが表示されていない場合は、リプリケータレイヤーの横にある開閉用三角ボタンをクリックします。

ポインタがカーブポインタになったら、マウスボタンを放します。
 元のソースオブジェクトが新規オブジェクトに置き換えられます。

簡単なカスタム・リプリケータ・パターンを作成する

カスタム・リプリケータ・パターンを作成するには、まずセルのソースとして使 うプロジェクト内のレイヤーを選択し、そのレイヤーのリプリケータを作成しま す。デフォルトでは、非アニメーションの塗りつぶし矩形パターンがソースから 作成されます。次に、プロジェクトのニーズに合わせて、「リプリケータ」パラ メータを変更します。

ソースレイヤーからパターンを作成するには

1 リプリケータに使うオブジェクトをプロジェクトに配置します。

この例では、「ライブラリ」の「コンテンツ」フォルダから鳥のグラフィックス を使います。

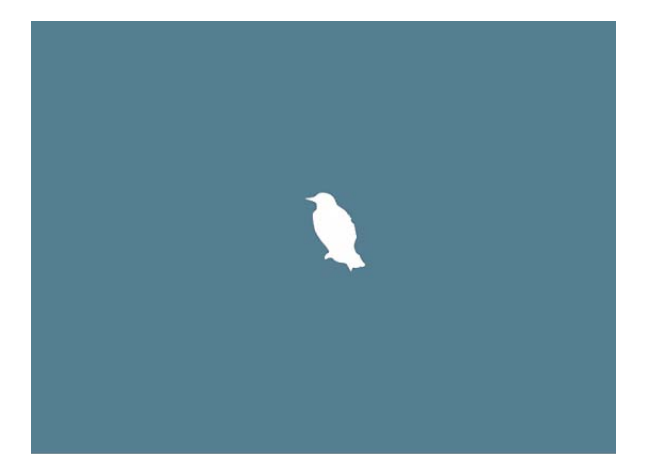

- 2 オブジェクトを選択して、以下のいずれかの操作を行います:
  - ツールバーの「リプリケータ」ボタンをクリックします。

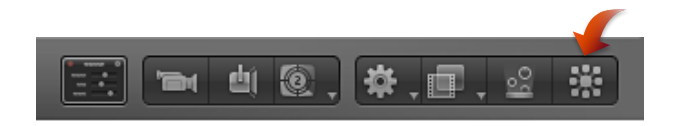

「オブジェクト」>「リプリケータを作成」と選択します(またはLキーを押します)。

レイヤーのリプリケータが作成されると、次のようになります:

・リプリケータレイヤー(「リプリケータ」というラベルが付いています)が
 「レイヤー」リストに表示され、選択された状態になります。

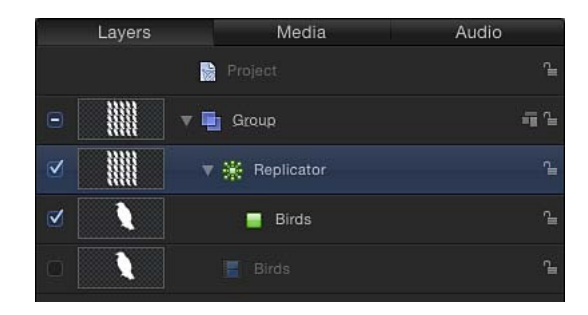

- ・元のレイヤー(鳥のシェイプ)の複製がリプリケータセルになります。
- ・ 元のソースレイヤー(鳥のシェイプ)が無効になります。
   メモ: 不透明度やシアーなど、元のソースレイヤーに加えられた変更は、リプリケータ作成後のパターンに反映されます。
- キャンバス上で、デフォルトの矩形パターンがソースオブジェクトと同じ位置
   に中心を合わせて表示されます。

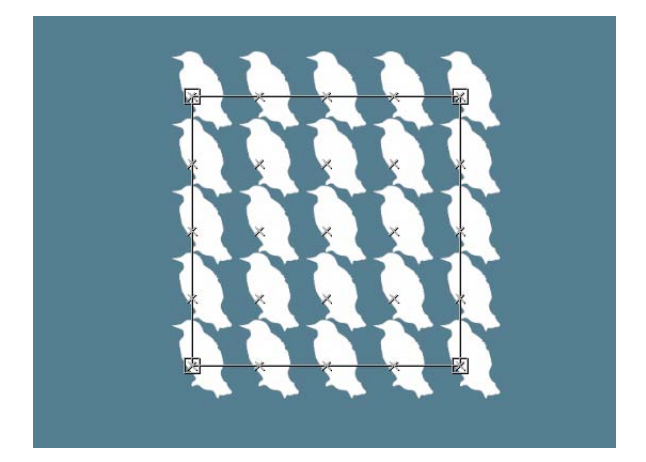

 リプリケータに対してオンスクリーンコントロールをすぐに使えるように、 ツールバーで「項目を調整」ツールが選択されます。

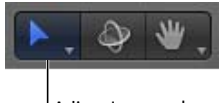

Adjust Item tool

「項目を調整」ツールを選択して、パターンのオンスクリーンコントロール (境界ボックス)をドラッグすると、リプリケータのサイズが変更されます。 (境界ボックスのアウトライン上ではなく)キャンバス内をドラッグすると、 リプリケータのオブジェクト全体の位置を変更できます。

・「リプリケータ」HUD が表示されます。

**メモ: HUD**を非表示にしている場合は、Dキーを押してください。

#### リプリケータを削除する

「レイヤー」リストまたは「タイムライン」からリプリケータを削除できます。

#### リプリケータを削除するには

リプリケータを選択し、Delete キーを押します。
 元のソースレイヤー(複数の場合もあり)はプロジェクト内に残ります。

#### リプリケータ用に複数のソースレイヤーを使う

リプリケータを使用するときは、1つのリプリケータに複数のセルを追加することによって、複数のエレメントを使った単一のパターンを作成できます。

1つのリプリケータに複数のソースを追加できます。各ソースはリプリケータ内のセルになり、各セルは独自のパラメータセットを持ちます。「レイヤー」リストまたは「タイムライン」でリプリケータセルを選択すると、「リプリケータセル」インスペクタにパラメータが表示されます。

リプリケータパターンに複数のソースレイヤーを使用するには

 「レイヤー」リストまたは「タイムライン」で、リプリケータを作成するレイ ヤーを Shift キーを押しながらクリックして選択します。

この例では、「ライブラリ」の「コンテンツ」フォルダから2つのグラフィック スを使います。

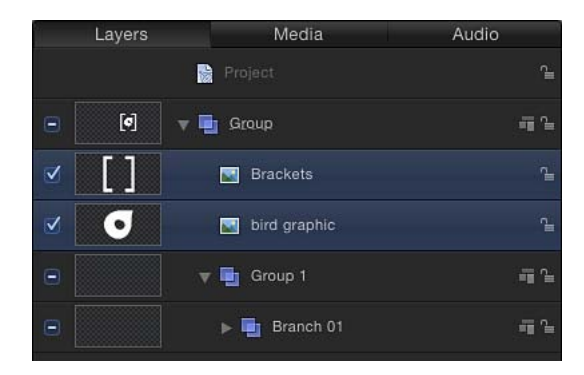

**メモ:** リプリケータに追加するレイヤーがリスト内で連続していない場合は、 Command キーを押しながらクリックして選択します。

- 2 以下のいずれかの操作を行います:
  - ・ツールバーの「リプリケータ」ボタンをクリックします。
  - 「オブジェクト」>「リプリケータを作成」と選択します(またはLキーを押します)。

デフォルトの矩形リプリケータパターンのセルは、ソースレイヤーから作成され ます(コンポジションようにソースレイヤーの選択は解除されます)。

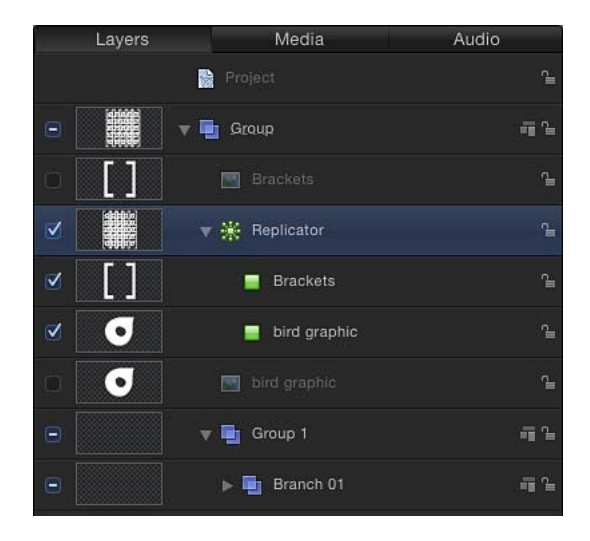

複数のセルによってリプリケータパターンが作成される場合、パターン上の同じ 場所にエレメントが表示されます。リプリケータは、ソースの位置を平均化した 位置に表示されます。

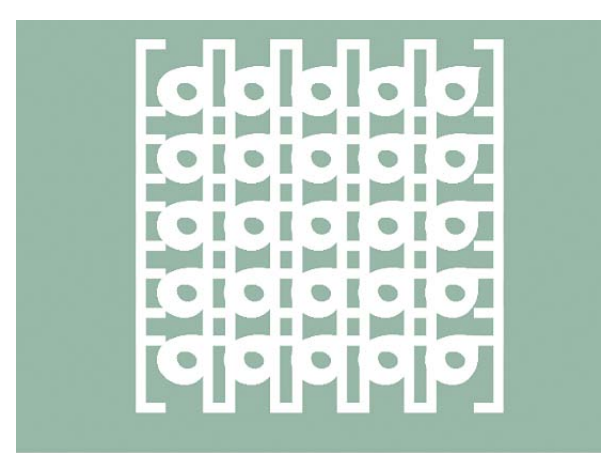

パターン内のエレメントは、「レイヤー」リストおよび「タイムライン」での順 番に従って重ねられます。レイヤーの重ね順を変更するには、「レイヤー」リス トで下にあるセルを上のセルの上にドラッグします。

### 複数のソースを含むリプリケータ内のエレメントの不透明度を個々に制御するに は

以下のいずれかの操作を行います:

- 「レイヤー」リストでセルを選択し、「リプリケータセル」インスペクタの「グ ラデーションエディタ」で不透明タグを調整します(または「カラーモード」を 「カラー化」に変更し、「カラー」コントロールの「不透明度」パラメータを調 整します)。
- 元のソースレイヤー(リプリケータセルではありません)を選択し、その HUD または「情報」インスペクタで不透明度を変更します。

リプリケータからソースレイヤーを削除する

「レイヤー」リストまたは「タイムライン」で、複数のセルを含むリプリケータ からセルを削除できます。

#### リプリケータからセルを削除するには

 「レイヤー」リストまたは「タイムライン」で、削除するセルを選択し、Delete キーを押します。

元のソースレイヤーはプロジェクト内に残ります。

### HUD の基本的なリプリケータパラメータ

ソースレイヤーからリプリケータを作成する場合、パターンは「リプリケータ」 インスペクタのデフォルトのパラメータを使って作成されます。「リプリケー タ」インスペクタでパラメータを調整すれば、これらのデフォルト値を変更でき ます。「リプリケータ」HUDでも、主要なパラメータを必要に合わせて簡単に 変更できます。

#### 「リプリケータ」HUD を表示するには

「レイヤー」リストまたは「タイムライン」で、リプリケータを選択します。
 HUD が表示されます。表示されない場合は、Dキーまたは F7 キーを押します。

### 「リプリケータ」HUD のコントロール

「リプリケータ」HUD には、リプリケータのシェイプや配置を変更するのに必要な、頻繁に使用されるコントロールがあります。これらのパラメータは「リプリケータ」インスペクタにあるパラメータの一部です。

また、HUD から、「情報」インスペクタにある「不透明度」および「ブレンド モード」パラメータに簡単にアクセスすることもできます。

| 🙁 Rep    | Replicator: Replicator |           |         | 0 |
|----------|------------------------|-----------|---------|---|
| Opac     |                        | 0         | 100.00% |   |
| Blend Mo | ode:                   | Normal    |         | ¢ |
|          |                        |           |         |   |
| Sha      | ipe:                   | Rectangle |         | ¢ |
| Arrangem | ent:                   | Tile Fill | _       | ¢ |
| Colum    | nns:                   | _0        |         |   |
| Ro       | ws:                    | _0        |         |   |
| Ori      | gin:                   | Center    |         | ¢ |
|          |                        |           |         |   |

リプリケータと 3D 変形ツール(ツールバー上)が選択されているときは、HUD でその他の変形パラメータが使えるようになります。HUD の 3D 変形コントロールの使いかたについて詳しくは、「3D 変形ツール」を参照してください。

| 🛚 Replicator: Replicator 🔞                                  |   |  |  |  |
|-------------------------------------------------------------|---|--|--|--|
| Opacity: 100.00%                                            |   |  |  |  |
| Blend Mode: Normal \$                                       | ļ |  |  |  |
| Shape: Rectangle +                                          |   |  |  |  |
| Arrangement: Tile Fill +                                    |   |  |  |  |
| Columns: 5                                                  |   |  |  |  |
| Rows: 5                                                     |   |  |  |  |
| Origin: Center \$                                           |   |  |  |  |
|                                                             |   |  |  |  |
| Move Rotate Scale                                           |   |  |  |  |
| Click and drag the icons to transform the item in 3D space. |   |  |  |  |
| Adjust Around: Local Axis +                                 |   |  |  |  |

**重要**: 「リプリケータ」HUDに表示されるコントロールは動的で、「シェイプ」 ポップアップメニューと「調整」ポップアップメニューで選択する項目に応じて 表示されます(「調整」ポップアップメニュー自体が動的で、追加パラメータを 呼び出します)。「不透明度」、「ブレンドモード」、および「シェイプ」のパ ラメータは常に「リプリケータ」HUDに表示されます。すべてのリプリケータ パラメータの説明は、「高度なリプリケータコントロール」を参照してください。 **不透明度**: リプリケータのパターンの全体的な不透明度を指定します。リプリ ケータに複数のセルが含まれている場合、この設定はすべてのパターンエレメン トに適用されます。

複数のソースが存在するリプリケータ内のエレメントの不透明度を制御する方法 については、「リプリケータ用に複数のソースレイヤーを使う」を参照してくだ さい。

**ブレンドモード**: リプリケータのブレンドモードを指定するポップアップメ ニューです。この設定を変更すると、「レイヤー」リスト内で下に合成されてい るレイヤーに応じてパターン全体が変更されますが、リプリケータ内で重なり合 うエレメントの相互関係には影響しません。パターン内のエレメントのブレンド に適用するには、「リプリケータ」インスペクタの「アディティブブレンド」を 有効にします。

**メモ**: ブレンドモードについて詳しくは、「ブレンドモード」を参照してください。

**シェイプ**: リプリケータのシェイプを指定するポップアップメニューです。 「シェイプ」オプションには、「線」、「矩形」、「円」、「バースト」、「ス パイラル」、「波」、「ジオメトリ」、「イメージ」、「ボックス」、「球」が あります。

**メモ:**「ボックス」および「球」オプションは、「リプリケータ」インスペクタ で「3D」チェックボックスを選択した場合に使用できます。

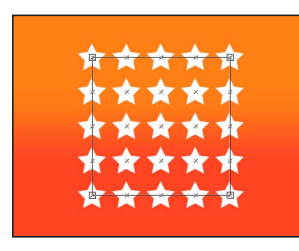

Replicator Shape set to Rectangle (default)

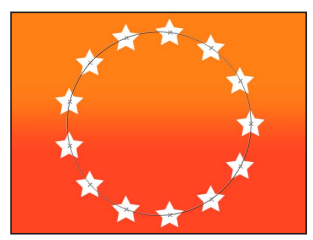

Replicator Shape set to Circle (Arrangement set to Outline)

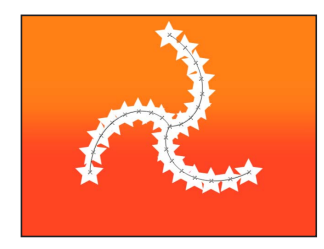

**Replicator Shape set to Spiral** 

調整: リプリケータパターン内のエレメントのレイアウトを指定するポップアッ プメニューです。「シェイプ」パラメータをデフォルトの「矩形」設定に設定し た場合、デフォルトの「調整」は「タイル状に塗りつぶす」になります。「調 整」パラメータは、「シェイプ」を「矩形」、「円」、「イメージ」、「ボック ス」、または「球」に設定した場合に使用できます。

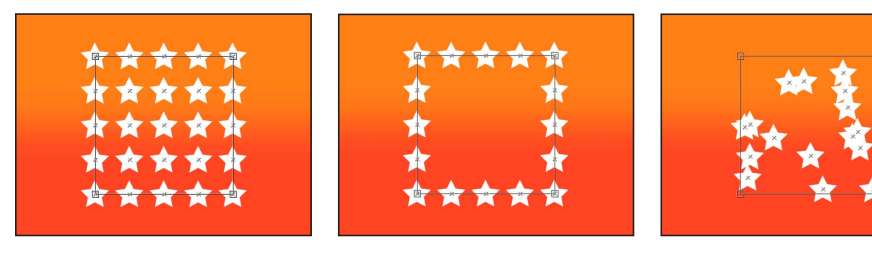

Arrangement set to Tile Fill (default)

Arrangement set to Outline

Arrangement set to Random Fill

**列**: パターン内の縦の列数を指定するスライダです。パターンエレメントは、 列に沿って点状に分布します。このパラメータは、選択したシェイプが閉じた シェイプ(「矩形」、「円」、または「イメージ」など)で、「調整」で「タイ ル状に塗りつぶす」が選択された場合に利用できます。これは、「調整」を「ア ウトライン」に設定した場合のボックスおよび球でも利用できます。

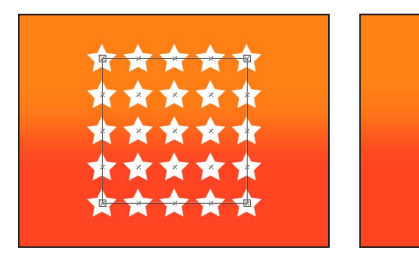

Default number of 5 Columns and 5 Rows

Columns set to 3 and Rows set to 7

行: パターン内の横の行数を指定するスライダです。このパラメータは、選択したシェイプが閉じたシェイプ(「矩形」、「円」、または「イメージ」など)で、「調整」で「タイル状に塗りつぶす」が選択された場合に利用できます。これは、「調整」を「アウトライン」に設定した場合のボックスおよび球でも利用できます。

開始点: エレメントが開始点からパターン上をどのように移動するかを指定す るポップアップメニューです。たとえば、矩形シェイプを使って開始点を「左」 に設定すると、エレメントは矩形に沿って左から右に移動します。「右上」に設 定すると、エレメントはシェイプの右上隅のポイントから右下隅へエレメントが 移動します。このパラメータは、「調整」を「タイル状に塗りつぶす」または 「ランダムに塗りつぶす」に設定した場合に使用できます。

### 「リプリケータセル」HUD のコントロール

「リプリケータセル」HUD には、リプリケータパターン内のエレメントの属性 を変更するのに必要な、頻繁に使用されるコントロールがあります。これらのパ ラメータは、「リプリケータ」インスペクタの「セルコントロール」セクション 内(1セルのリプリケータの場合)または「リプリケータセル」インスペクタ内 (複数セルのリプリケータの場合)にあるパラメータのサブセットです。「リプ リケータセル」HUD には、「アングル」、「アングルの範囲」、「アングルの ランダムの度合い」、「調整」、「調整の範囲」、「調整のランダムの度合い」 の各パラメータを調整するためのスライダがあります。リプリケータセルのパラ メータについて詳しくは、「「インスペクタ」のリプリケータセルのコントロー ル」を参照してください。

「リプリケータセル」HUD を表示するには、「レイヤー」リストまたは「タイ ムライン」でリプリケータセルを選択します。(HUD が表示されない場合は、 F7 キーまたは D キーを押します。)

| 🛞 Replicator Cell: bird graphic |   |       | 0 |
|---------------------------------|---|-------|---|
| Angle:                          | o | 0.00° |   |
| Angle End:                      | 0 | 0.00° |   |
| Angle Randomness:               | • | 0.00° |   |
| Scale:                          |   |       |   |
| Scale End:                      |   |       |   |
| Scale Randomness:               | • |       |   |

# リプリケータと「情報」インスペクタ

「Motion」のほかのレイヤーと同様に、リプリケータの情報(位置、縮小/拡 大、ブレンドモード、ドロップシャドウなど)は「情報」インスペクタ、または 変形のオンスクリーンントロールを使って変更することができます。これらの情 報は、「リプリケータ」インスペクタおよび「リプリケータセル」インスペクタ にあるリプリケータパラメータとは独立しています。これらのインスペクタで は、リプリケータのシェイプとサイズ、およびリプリケータのパターンとセルの すべての機能を制御します。

以下のセクションでは、「情報」インスペクタにあるリプリケータ関連のパラ メータを使用する方法について簡単に説明します。「情報」インスペクタについ て詳しくは、「「情報」インスペクタのパラメータ」を参照してください。

メモ: (リプリケータ自体を選択する場合とは対照的に) リプリケータセルを選択すると、「情報」インスペクタには「タイミング」コントロールだけが表示されます。「タイミング」コントロールで、リプリケータセルのイン点とアウト点を調整できます。

**重要:**「情報」インスペクタで特定の操作(「クロップ」や「ドロップシャド ウ」など)を実行するか、一部のフィルタまたはマスクを適用すると、グループ がラスタライズされます。グループをラスタライズするとビットマップイメージ に変換されます。すべてのリプリケータはグループに属するため、ラスタライズ はリプリケータがプロジェクト内のほかのオブジェクトとどのように相互作用す るかに影響します。詳しくは、「パーティクル、リプリケータとラスタライズ」 を参照してください。

以下のセクションでは、「情報」インスペクタで調整できるリプリケータ情報に ついて説明します。

- 変形コントロール
- ブレンド
- ・ ライティング (3D プロジェクト)
- ・シャドウ(3D プロジェクト)
- 反射(3Dプロジェクト)
- ドロップシャドウ
- 四隅の角
- クロップ
- タイミング

### 変形コントロール

リプリケータのすべてのエレメントはリプリケータパターンのコントロールポイ ントに吸着されるため、「情報」インスペクタのコントロールを使用してリプリ ケータの位置、回転、縮小/拡大、シアー、またはアンカーポイントの属性を変 更すると、リプリケータのすべてのエレメントが変更されます。つまり、パター ン全体が一度に変形します。アンカーポイントを変更すると、パターン全体のア ンカーポイントが移動します。パターン内のエレメントのアンカーポイントは変 わりません。

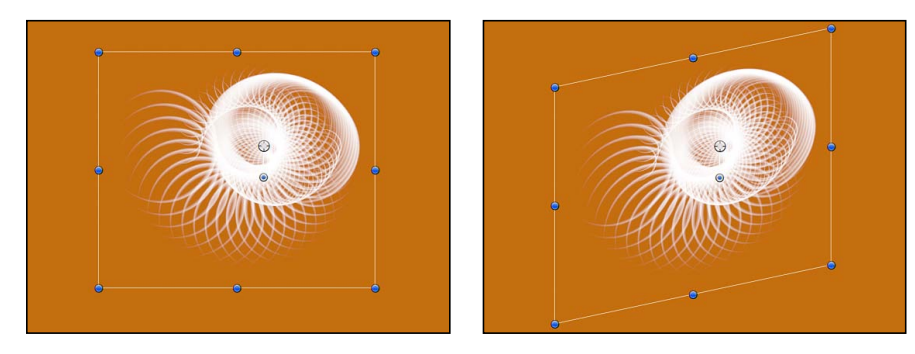

Selected replicator

Replicator with Shear X value of 12 degrees

**メモ:**「調整」パラメータを使うとリプリケータのサイズが変更され、パターン エレメントのサイズにも X、Y、または Z 空間で影響を与えます。エレメントの サイズを変更せずにパターンのサイズだけを変更する場合は、「リプリケータ」 インスペクタにあるパラメータを使用します。

### ブレンド

リプリケータの「不透明度」パラメータまたは「ブレンドモード」パラメータを 変更すると、リプリケータ全体に適用され、リプリケータパターンがシーンにブ レンドされます。ブレンドモードについて詳しくは、「ブレンドモードを使う」 を参照してください。「不透明度を保持」設定について詳しくは、「「不透明度 を保持」オプション」を参照してください。

**メモ:** リプリケータ内では、パターンエレメントは付加的または標準的にブレンドできます(「リプリケータ」インスペクタの「アディティブブレンド」チェックボックスを選択または選択解除します)。

### ライティング(3D プロジェクト)

このパラメータグループは、3D プロジェクトでのみ使用できます。ほかのすべてのレイヤーと同様に、リプリケータにライトを適用するには「シェーディング」ポップアップメニュー(「情報」インスペクタの「ライティング」内)を「オン」または「継承」に設定する必要があります。ライトの使いかたについて詳しくは、「ライティング」を参照してください。

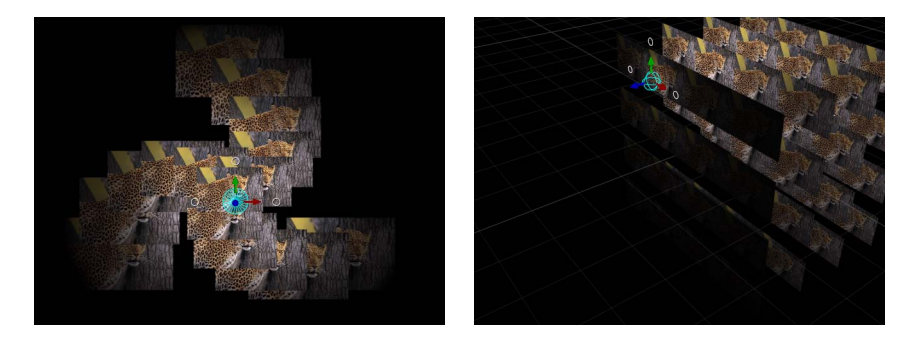

**メモ:** 2D または 3D リプリケータは 3D プロジェクトのライトと連係することが できます。

### シャドウ(3D プロジェクト)

このパラメータグループは、3Dプロジェクトでのみ使用できます。「シャドウ」 グループでは、オブジェクトがライトソースと別のオブジェクトの間にある場合 にオブジェクトが影を落とすかどうか、近くのオブジェクトの影が現在のオブ ジェクトに影響を及ぼすかどうか、およびオブジェクト自体がシーンに表示され ていない場合にオブジェクトがライトを遮って影を落とすかどうかを指定しま す。ほかのすべてのレイヤーと同様に、リプリケータの影を落とすには「ライ ト」インスペクタで「シャドウ」をオンにする必要があります。シャドウについ て詳しくは、「シャドウ」を参照してください。

メモ:このパラメータは、ドロップシャドウに影響しません。

### 反射 (3D プロジェクト)

このパラメータグループは、3D プロジェクトでのみ使用できます。「反射」コントロールは、オブジェクトの輝き、反射を受けるオブジェクトの明るさと近さ、表示アングルに基づいて、反射のシミュレーションを調整します。詳しくは、「反射」を参照してください。

**メモ:** 「反射」パラメータグループは、3Dリプリケータ(「リプリケータ」イン スペクタで「3D」チェックボックスが選択されているリプリケータ)では使用 できません。

## ドロップシャドウ

ドロップシャドウは、2Dリプリケータ(「リプリケータ」インスペクタで「3D」 チェックボックスが選択解除されたリプリケータ)に適用できます。ドロップ シャドウは、リプリケータの背後に合成されるレイヤーに影響します。重なった エレメントがリプリケータパターンに含まれている場合、個々のエレメントに シャドウは表示されません。ただし、「情報」インスペクタでソースレイヤーの 「ドロップシャドウ」パラメータが有効になっている場合は、重なったパターン エレメントがドロップシャドウ付きで表示されます。

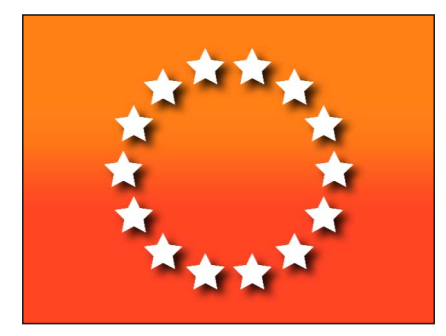

ドロップシャドウの操作について詳しくは、「ドロップシャドウ」を参照してください。

### 四隅の角

2D リプリケータ(「リプリケータ」パラメータで「3D」チェックボックスが選 択解除されたリプリケータ)に使用できます。「情報」インスペクタの「四隅の 角」コントロールでは、リプリケータを多角形シェイプに変形することができま す。角のポイントを、ほかの3つの角を固定したまま移動します。リプリケータ のコーナーの調整は、パターン全体に適用されます。

#### クロップ

2D リプリケータ(「リプリケータ」パラメータで「3D」チェックボックスが選 択解除されたリプリケータ)に使用できます。「情報」インスペクタの「クロッ プ」コントロールでは、リプリケータのパターンの一部を隠すことができます。 クロップのオンスクリーンコントロールを使用するには、ツールバーからクロッ プツールを選択し、リプリケータオブジェクトの端またはコーナーをドラッグし ます。

### タイミング

作成したリプリケータの継続時間は、パターンセルに使用されている元のソース の継続時間に関係なく必要な長さに設定することができます。リプリケータの継 続時間は、「タイムライン」でのリプリケータトラックの継続時間によって決定 されます。「情報」インスペクタでリプリケータのイン点やアウト点を変更する と、「タイムライン」またはミニタイムラインでリプリケータの継続時間が変更 されます。

ソースレイヤーの継続時間はリプリケータに適用されませんが、各セルの継続時間はそのセルから作成されたエレメントがプロジェクトで表示される長さに影響を与えます。セルの継続時間を変更するには、「タイムライン」でセルのイン点とアウト点をドラッグします。この方法で、各セルタイプがいつ表示されるかを決めるタイミングを調整できます。たとえば、3種類のエレメントが別々のタイミングでアニメートされるパターンを作成するには、「タイムライン」でセルをオフセットします。このイメージでは、十字形セルが最初に表示されます。1秒後にドロップセルが表示されます。さらに1秒後に柔らかい円セルが表示されます。

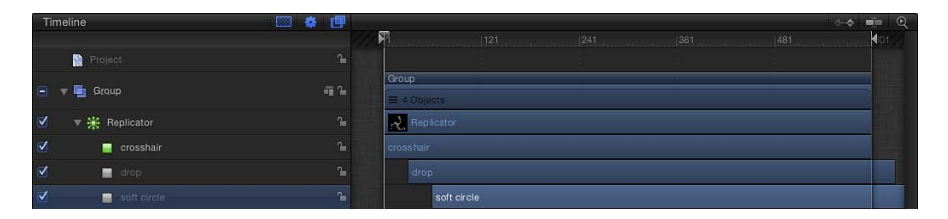

**ヒント:** 各セルの不透明度をアニメートしてフェードインさせることができます。そのためには「リプリケータ」インスペクタまたは「リプリケータセル」インスペクタで「不透明度」パラメータにキーフレームを設定します。

「タイムライン」でレイヤーのタイミングを調整する方法について詳しくは、 「タイムラインを使う」を参照してください。

# キャンバスの「リプリケータ」コントロールを使う

リプリケータは、画面上の変形コントロールを使って、キャンバスで変更できま す。リプリケータシェイプを移動したり、サイズ変更したりする場合は、ツール バーの「項目を調整」ツールを使います。

#### 「項目を調整」ツールを使用するには

- 1 調整するリプリケータを選択します。
- 2 ツールバーで、2D 変換ツールのポップアップメニューから「項目を調整」ツー ルを選択します。

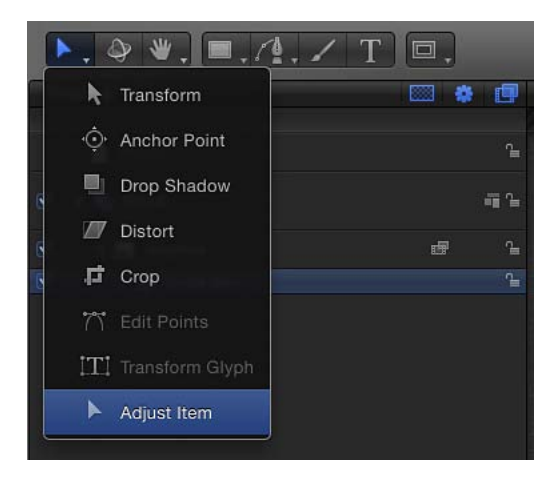

「項目を調整」ツールを選択すると、リプリケータのオンスクリーンコントロー ルがキャンバスに表示されます。パターンのシェイプアウトラインをドラッグす ると、リプリケータのシェイプのサイズが調整されます。たとえば、シェイプが スパイラルまたは円の場合、シェイプアウトラインをドラッグすると、「半径」 パラメータの値が変更されます。(直接アウトライン上ではなく)シェイプ内部 をドラッグすると、キャンバス内でのリプリケータの位置が変更されます。

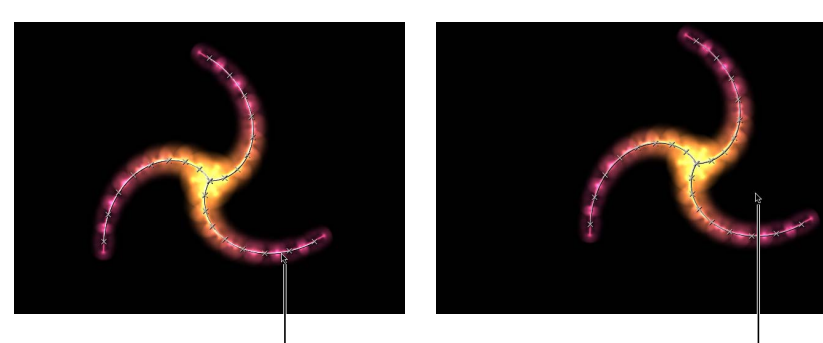

Dragging inside the shape <sup>l</sup> (but not directly on the outline) repositions the replicator.

When the pointer is over the replicator shape line, the line is highlighted. Dragging the shape outline resizes the replicator. リプリケータのシェイプが矩形の場合、境界ボックスのコーナーまたは端をド ラッグすると、「サイズ」パラメータの値が変更されます。ドラッグするハンド ルに応じて、幅、高さ、または奥行き(シェイプがボックスのリプリケータの場 合)の変形を制限することができます。または角のハンドルをドラッグして、複 数のサイズパラメータを同時に変更してリプリケータを調整することもできま す。

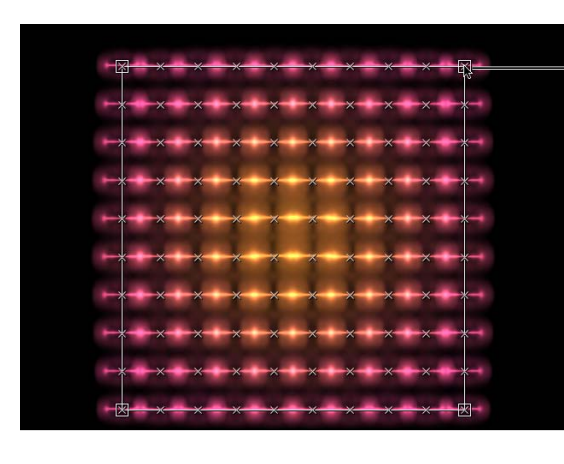

Drag the corner handles to adjust width and height simultaneously. Press Shift to adjust width and height uniformly.

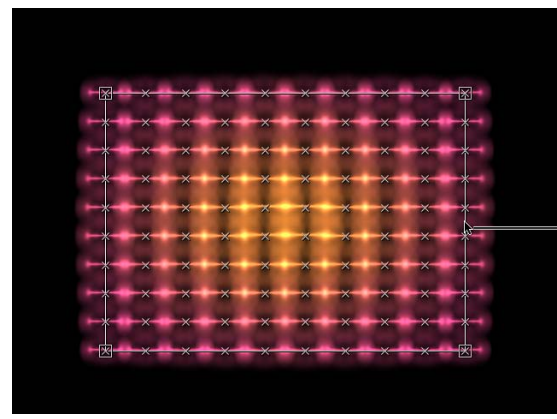

Drag the left or right edge of the bounding box to adjust width. Drag the top or bottom edge to adjust height.

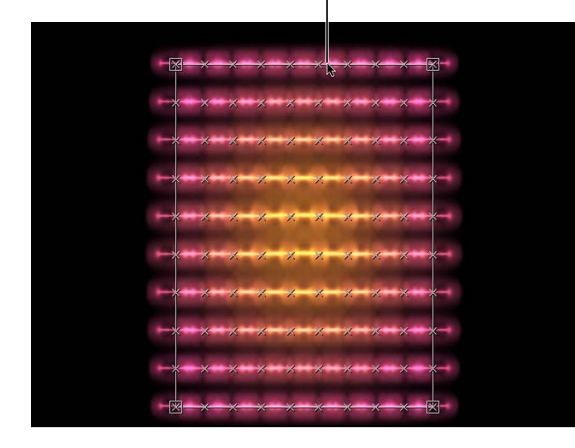

# 高度なリプリケータコントロール

「リプリケータ」インスペクタでは、リプリケータパターンのあらゆる特性を制 御できます。これには、リプリケータセルのパラメータも含まれます(1つのセ ルを使ったリプリケータの場合)。

### 「リプリケータ」インスペクタを開くには

- 1 リプリケータを選択します。
- 2 「インスペクタ」で「リプリケータ」をクリックします。

リプリケータのパラメータが表示されます。

「リプリケータ」インスペクタの内容は動的に変化します。つまり、「シェイ プ」ポップアップメニューで選択したオプションによって、表示されるパラメー タが異なります。また、「調整」ポップアップメニューで選択したオプションに よっても、表示されるパラメータが異なります。

リプリケータのパラメータとリプリケータセルのパラメータの違い リプリケータのパラメータと、リプリケータセルのパラメータは密接に関係して いますが、それぞれの目的が異なっています。リプリケータのパラメータは、リ プリケータのパターンにおけるシェイプ全体、調整、オフセット、スタックの順 番、構成順位、およびエレメントの数を制御します。

リプリケータセルのパラメータは、リプリケータのパターン内にあるエレメント のビヘイビアとアピアランスを制御します。詳しくは、「リプリケータセルのパ ラメータを表示する」を参照してください。 1 つのセル(1 つのソースレイヤー)しか含まれてないリプリケータでは、同じ 「リプリケータ」インスペクタに「リプリケータ」コントロールと「リプリケー タセル」コントロールが表示されます。この場合、これらのコントロールを使っ てリプリケータのあらゆる面を制御できます。

| Properties Beh                                                                                                    | aviors Filters | Replicator                                        |                                                                    |
|----------------------------------------------------------------------------------------------------|----------------|---------------------------------------------------|--------------------------------------------------------------------|
| Replicator Controls                                                                                                    | 5              | •                                                 |                                                                    |
| Shape:<br>Radius:<br>Twists:<br>Number of Arms:<br>Points Per Arm:<br>Offset:<br>Origin:<br>Shuffle Order:<br>3D:                                                                           | Spiral \$      | 113.0<br>0.25<br>3.0<br>10.0<br>0 %               |                                                                    |
| Reverse Stacking:                                                                                                    |                |                                                   |                                                                    |
| Cell Controls                                                                                                    |                | \$                                                | <ul> <li>Replicator Inspector<br/>for replicator with a</li> </ul> |
| Align Angle:<br>Angle End:<br>Angle Randomness:<br>Additive Blend:<br>Color Mode:<br>© Opacity Gradi<br>© Scale End:<br>© Scale Rando<br>Show Objects As:<br>Random Seed:<br>Object Source: | Original ¢     | 49.0 °<br>0 °<br>0 °<br>100.0 %<br>100.0 %<br>0.0 | single cell                                                        |

複数のセルが含まれるリプリケータでは、各セルに独自の「リプリケータセル」 インスペクタが用意され、そのセルに関するすべてのパラメータが表示されま す。

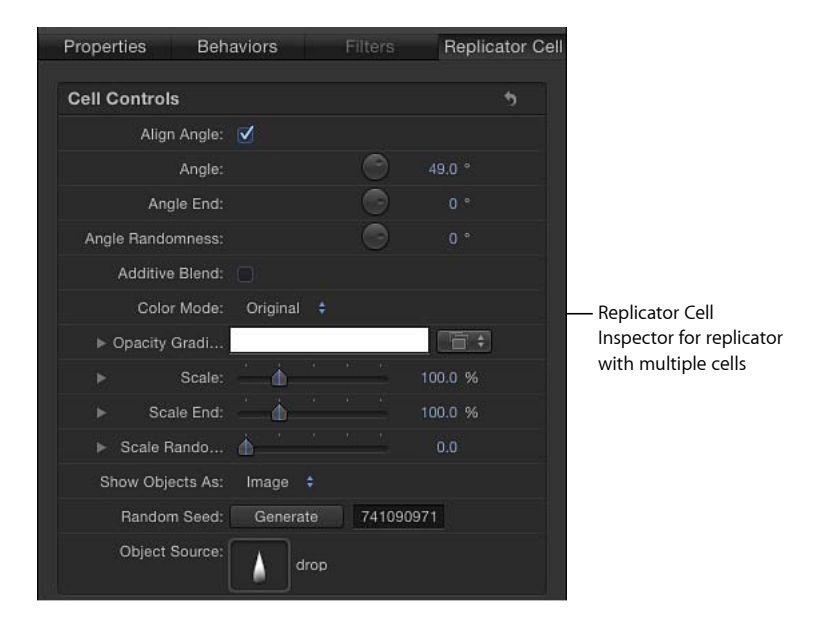

セル独自のパラメータにアクセスするには、「レイヤー」リストまたは「タイム ライン」でセルを選択します。

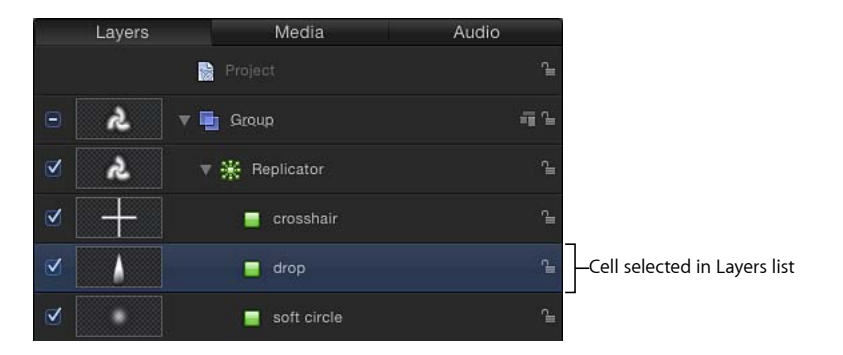

## 「インスペクタ」のリプリケータコントロール

「リプリケータ」インスペクタにあるコントロールを使うと、選択したリプリ ケータで作成されるパターンのあらゆる面を完全に制御することができます。こ れには、その上にパターンが作成されるシェイプと、そのシェイプに関連するパ ラメータ(パターンのサイズ、パターン内でのエレメントの調整方法など)が含 まれています。 **シェイプ**: 「シェイプ」ポップアップメニューでは、画面上のリプリケータパ ターンの全体的なシェイプを設定します。デフォルトの設定は「矩形」です。メ ニューから最大で 10 個のシェイプスタイルを選択して、パターンエレメントの 分布を変更します。

**メモ:**「シェイプ」ポップアップメニューから選択した項目に応じて、その他の コントロールが「リプリケータ」インスペクタに表示されることがあります。た とえば「シェイプ」ポップアップメニューで「矩形」を選択すると、「調整」 ポップアップメニューで「アウトライン」、「タイル状に塗りつぶす」、「ラン ダムに塗りつぶす」が使用可能になります。これらの追加コントロールを使用し て、選択されたシェイプをさらにカスタマイズすることができます。

「シェイプ」ポップアップメニューには、次の項目が含まれます:

 ・ 線:エレメントは行を基準に配置されます。「インスペクタ」で、行の上に 特定の数のポイントを設定できます。ポイント(行の終点を含みます)ごとに 1エレメントが配置されます。「線」シェイプではさらに、「始点」、「終 点」、「ポイント」、および「オフセット」パラメータが表示されます。

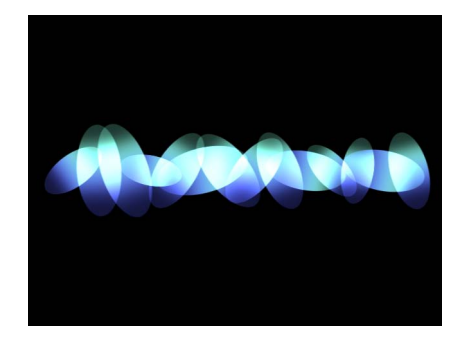

 ・ 矩形: エレメントはリプリケータアウトラインに沿って矩形状に配置される か、タイル状またはランダムに塗りつぶされるパターンで矩形状に配置されま す。「矩形」を選択すると、「調整」パラメータを使用できるようになりま す。選択した「調整」に応じて、矩形シェイプに追加のパラメータが表示され ます。

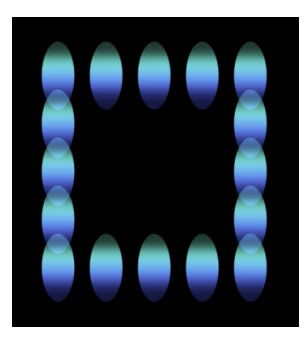

Rectangle shape with Arrangement set to Outline

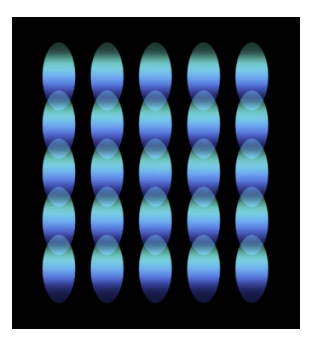

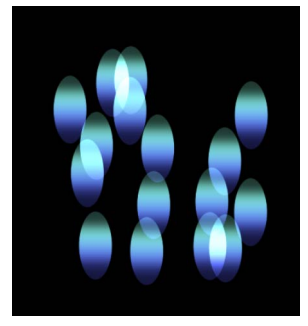

Rectangle shape with Arrangement set to Tile Fill

Rectangle shape with Arrangement set to Random Fill

 
 ・ 円:エレメントはリプリケータアウトラインに沿って円状に配置されるか、 タイル状またはランダムに塗りつぶされるパターンで円状に配置されます。 「円」を選択した場合、「調整」パラメータが使用できるようになります。選 択した「調整」に応じて、円シェイプに追加のパラメータが表示されます。次 のイメージでは、円の「調整」は「アウトライン」に設定されています。

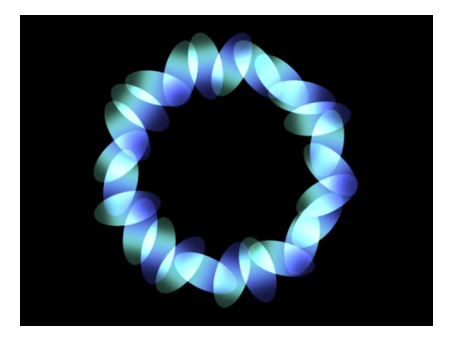

 バースト:エレメントはフレア状のパターンに配置されます。バーストシェ イプでは「リプリケータ」インスペクタに、「半径」、「アームの数」、「アー ムあたりのポイント数」、「オフセット」、および「開始点」の各追加パラ メータが表示されます。

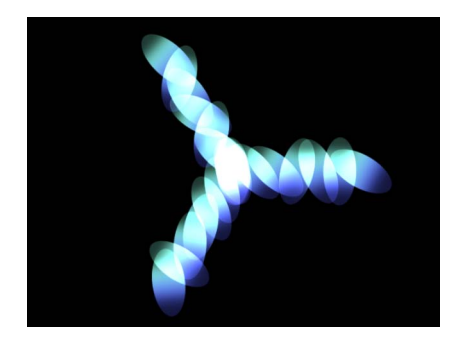

スパイラル:エレメントはらせん状のパターンに配置されます。スパイラルシェイプでは「リプリケータ」インスペクタに、「半径」、「ツイスト」、「アームの数」、「アームあたりのポイント数」、および「オフセット」の各追加パラメータが表示されます。

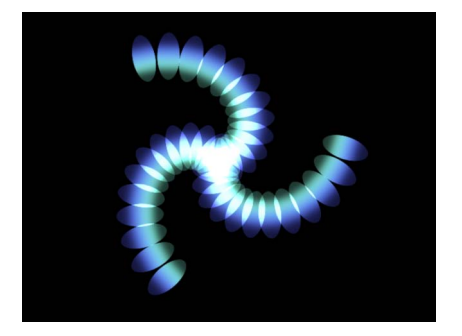
波:エレメントは波状に配置されます。波シェイプでは「リプリケータ」インスペクタに「始点」、「終点」、「振幅」、「周波数」、「位相」、「ダンプ」、「ポイント」および「オフセット」の各追加パラメータが表示されます。

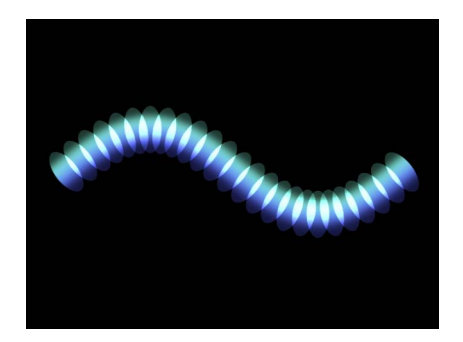

ジオメトリ:シェイプソースとして使用されたスプラインオブジェクトによって定義されたシェイプのエッジに沿って、エレメントが配置されます。「ジオメトリ」シェイプでは「リプリケータ」インスペクタに、「シェイプソース」、「ポイント」、および「オフセット」の各追加パラメータが表示されます。

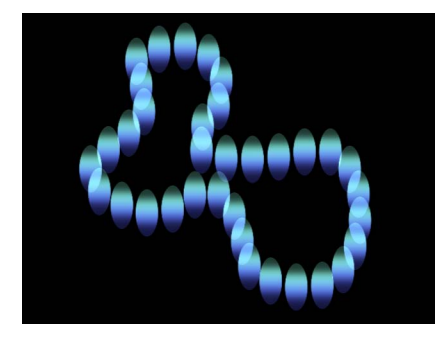

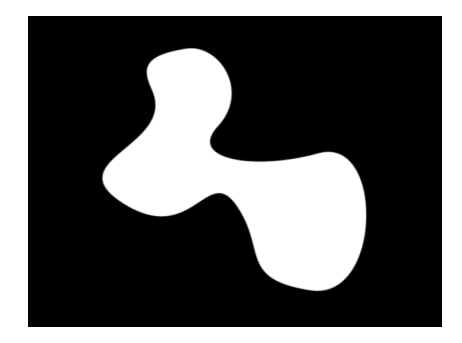

Cells along the edge of the object defined in the Shape Source image well

Object used as the Shape Source

リプリケータシェイプとして幾何学的シェイプを使用する方法について詳しく は、「「インスペクタ」のリプリケータセルのコントロール」を参照してくだ さい。

イメージ:エレメントは、「調整」ポップアップメニューの選択項目に従って、イメージで指定された領域内、または境界に沿って表示されます。イメージにはアルファチャンネルが含まれていてもかまいません。その場合は、アルファチャンネルのシェイプを使ってパターンを指定することもできます。「イメージ」を選択した場合、「調整」パラメータが使用可能になります。選択した「調整」に応じて、イメージシェイプに追加のパラメータが表示されます。

リプリケータシェイプとしてイメージを使用する方法について詳しくは、「イ メージと幾何学的オブジェクトを使う」を参照してください。

・ボックス: このオプションは、「リプリケータ」インスペクタで「3D」チェックボックスを選択した場合に使用できます。エレメントはリプリケータアウトラインに沿って 3D の立方体状に配置されるか、その表面上にタイルまたはランダムに塗りつぶされるパターンで配置されます。画面のコントロールと「項目を調整」ツールを使って、矩形のサイズと位置を指定できます。手前の水平線をドラッグすれば高さを、手前の垂直線をドラッグすれば幅を、後方の線をドラッグすれば奥行きをそれぞれ調整でき、手前側のコーナーをドラッグすれば高さと幅を同時に調整できます。リプリケータの位置を変えるには、リプリケータ内(ボックスの線上やコーナーではなく)をドラッグします。選択した「調整」によっては、ボックスシェイプに追加のパラメータが表示されることもあります。次の図では、ボックスの「調整」は「タイル」に設定されています。

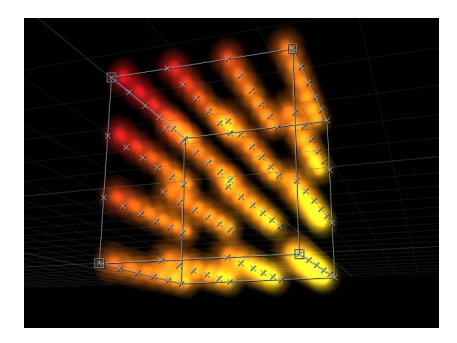

・ 球: このオプションは、「リプリケータ」インスペクタで「3D」チェックボックスを選択した場合に使用できます。エレメントはリプリケータアウトラインに沿って 3D の球状に配置されるか、その表面上にタイルまたはランダムに塗りつぶされるパターンで配置されます。画面のコントロールと「項目を調整」ツールを使って、円の半径と位置を指定できます。球のアウトラインをドラッグすれば半径を調整でき、球の内側をドラッグすればキャンバス内で移動できます。「球」を選択すると、「調整」パラメータを使用できるようになります。選択した「調整」によっては、球シェイプに追加のパラメータが表示されます。

調整: このポップアップメニューは、「シェイプ」を「矩形」、「円」、「イ メージ」、「ボックス」、または「球」に設定した場合に使用できます。選択し たシェイプでのエレメントのレイアウトを指定します。「調整」には以下のオプ ションがあります:

アウトライン:エレメントは、シェイプの端に沿って調整されます。

- タイル状に塗りつぶす:エレメントは、円、矩形、イメージ、ボックス、または球のパターン内で、列および行のタイル状のパターンに配置されます。列と行の数とタイルのオフセットを指定できます。
- ランダムに塗りつぶす:エレメントは円、球、矩形、またはボックスの内側 から、ランダムに配置されます。

**サイズ**: このスライダは、「シェイプ」を「矩形」または「ボックス」に設定 した場合に使用できます。開閉用三角ボタンをクリックすれば、「幅」、「高 さ」、および「深度」(「ボックス」シェイプの場合)の各パラメータが表示さ れます。シェイプとして円を選択すると、このパラメータは「半径」になりま す。

**メモ:** リプリケータでデフォルトのカメラ設定とデフォルトのZ位置を使用する プロジェクトでは、「高さ」はピクセル単位ですが、「幅」はスクエアピクセル 単位になります。これは、キャンバスの右上にある「表示」ポップアップメニュー で「アスペクト比を補正」を選択した場合、シェイプが数値的に正方形に表示さ れるようにするためです。

**シェイプソース**: このイメージウェルは、「シェイプ」を「ジオメトリ」に設定した場合にのみ使用できます。このウェルを使って、リプリケータパターンの ソースとしてシェイプオブジェクトを読み込むことができます。リプリケータに シェイプソースを設定するには、「レイヤー」リストまたは「タイムライン」か ら「シェイプソース」ウェルにシェイプをドラッグします。

画像ソース: このイメージウェルは、「シェイプ」パラメータを「イメージ」 に設定した場合に使用できます。このウェルを使って、リプリケータシェイプの ソースとしてイメージオブジェクトを読み込むことができます。画像ソースを設 定するには、「レイヤー」リストまたは「タイムライン」から「画像ソース」 ウェルにイメージをドラッグします。 **エミッションアルファ・カットオフ**: 画像ソースオブジェクトにアルファチャ ンネルが含まれている場合、このスライダによって、ソースイメージの該当する ポイントにエレメントを作成するために必要な不透明度の最小値を指定します。 たとえば25%に設定すると、イメージのアルファ値が25%以上の不透明度とな るポイントにしか、エレメントは表示されません。エミッションアルファ・カッ トオフの値が小さくなるほど、表示されるセルの数は多くなります。このパラ メータを効果的に使うには、透明度がさまざまに異なる領域がアルファチャンネ ルに含まれている必要があります。

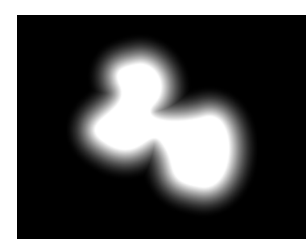

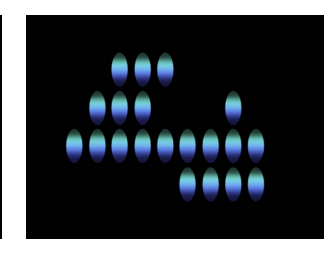

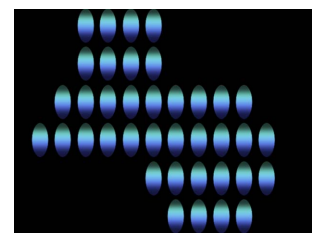

Shape with a feathered edge used as Image Source

Emission Alpha Cutoff set to 75%

Emission Alpha Cutoff set to 30%

始点: このパラメータは、「シェイプ」を「線」または「波」に設定した場合 に使用可能です。3つの値スライダでX、Y、およびZ座標にて、エレメントが配 置される線または波の1番目のポイントを設定します。Z座標地の終点を設定す るスライダは、開閉用三角ボタンをクリックすれば表示されます。キャンバスの コントロール(それと「項目を調整」ツール)を使えば、これらの値をキャンバ ス上で調整することもできます。

終点: このパラメータは、「シェイプ」を「線」または「波」に設定した場合 に使用可能です。2つの値スライダでX、Y、およびZ座標にて、エレメントが配 置される線または波の2番目のポイントを設定します。Z座標地の終点を設定す るスライダは、開閉用三角ボタンをクリックすれば表示されます。キャンバスの コントロール(それと「項目を調整」ツール)を使えば、これらの値をキャンバ ス上で調整することもできます。

振幅: このスライダは、「シェイプ」を「波」に設定した場合に使用できます。 このスライダで、波の最高点から最低点までの距離の半分を指定します。大きな 値を設定すると、波の振幅が大きくなります。 **周波数**: このスライダは、「シェイプ」を「波」に設定した場合にのみ使用できます。このスライダで、波の数を指定します。デフォルト値は1です。

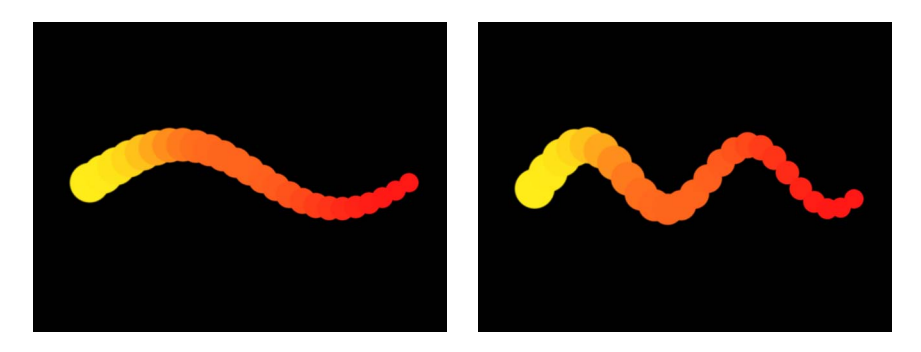

Default Frequency value (1)

Frequency value set to 2

位相: このスライダは、「シェイプ」を「波」に設定した場合にのみ使用でき ます。ダイヤルで、パスの始点から終点への波のオフセットの度合いを指定しま す。0度(デフォルト)に設定すると、波の始まりと終わりが波の最高点と最低 点の中間になります。90度に設定すると、波の始まりと終わりが波の最高点に なります。-90度に設定すると、波の開始点は最低到達点になります。180度 に設定すると、0度に設定した場合と同様になりますが、動きは反転されます。

ダンプ: このスライダは、「シェイプ」を「波」に設定した場合にのみ使用で きます。このスライダで、波の動きを段階的に消滅させます。「ダンプ」を正値 に設定すると、波は前向きに消滅します(左から右へ)。負値に設定すると、波 は後ろ向きに消滅します(右から左へ)。

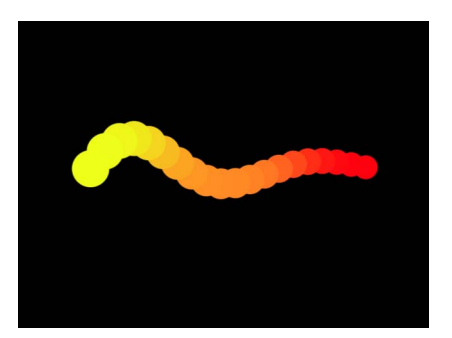

ポイント:「シェイプ」を「矩形」、「円」、「イメージ」、「ボックス」、 または「球」に設定し、「調整」を「アウトライン」または「ランダムに塗りつ ぶす」に設定したときに、このスライダでシェイプの端に沿って均等に分散する エレメントポイントの数を指定します。

「シェイプ」を「線」または「波」に設定したときは、線または波上で均等に分 散するエレメントポイントの数を指定します。「項目を調整」ツールを選択する と、ポイントがキャンバスに表示されます。 「シェイプ」を「ジオメトリ」に設定したときは、シェイプの回りに均等に分散 するエレメントポイントの数を指定します。

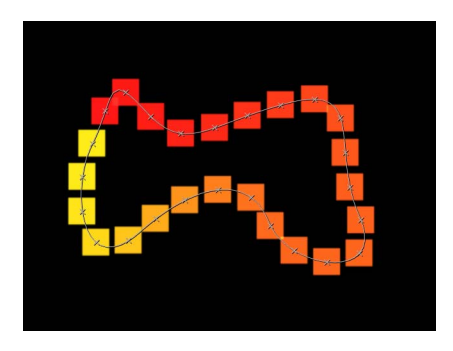

**オフセット:**「シェイプ」を「線」または「波」に設定したときは、このスラ イダを調整すると、線または波に沿ってエレメントが移動します。

「シェイプ」を「矩形」、「円」、「イメージ」、「ボックス」、または「球」 に設定し、「調整」を「アウトライン」に設定したときは、このスライダを調整 すると、シェイプの端に沿ってエレメントが移動します。

「シェイプ」を「ジオメトリ」に設定したときは、このスライダを調整すると、 シェイプの端に沿ってエレメントが移動します。

ビルドスタイル: このポップアップメニューが表示されるかどうか、および表示されるオプションの内容は、「シェイプ」と「調整」の選択内容によって異なります。「ビルドスタイル」では、リプリケータシェイプ上にエレメントをビルドする方法を指定します。

「矩形」、「円」、および「イメージ」のリプリケータシェイプで「調整」を 「アウトライン」に設定した場合、または「ジオメトリ」シェイプでは、「ビル ドスタイル」に以下のオプションが表示されます:

- ・右回り:エレメントをシェイプ沿いに右方向に配置します。
- ・ 左回り: エレメントをシェイプ沿いに左回りに配置します。

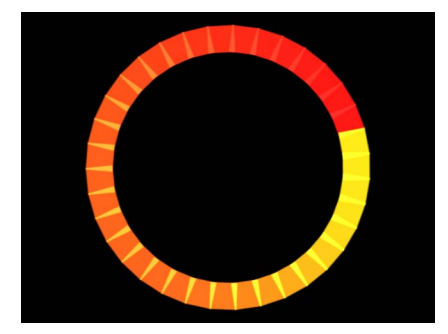

Build Style set to Clockwise

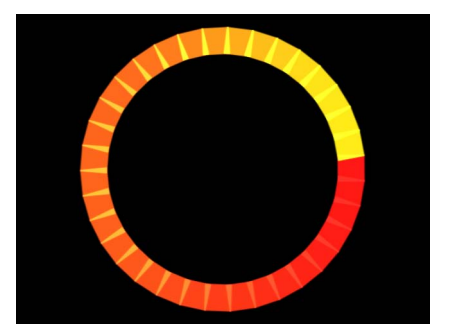

Build Style set to Counter Clockwise

矩形およびイメージシェイプで、「調整」が「タイル状に塗りつぶす」に、 「開始点」が「左上」、「右上」、「左下」、または「右下」に設定されてい る場合、次の「ビルドスタイル」オプションを設定できます:

- ・ 全体: 「開始点」パラメータで指定した方向で、パターンに沿ってエレメントをビルドします。
- 行を基準: パターン上にエレメントを行単位でビルドします。
- 列を基準:パターン上にエレメントを列単位でビルドします。

ボックスシェイプで、「調整」が「タイル状に塗りつぶす」に、「開始点」が 「手前の左上」、「手前の右上」、「手前の左下」、「手前の右下」、「後ろ の左上」、「後ろの右上」、「後ろの左下」、または「後ろの右下」に設定さ れている場合、次の「ビルドスタイル」オプションを設定できます:

- ・ 全体: 「開始点」パラメータで指定した方向で、パターンに沿ってエレメントをビルドします。
- *行、列、ランクを基準*: 「開始点」から行、列、ランクの順に、パターン 上にエレメントをビルドします。
- *列、行、ランクを基準*: 「開始点」から列、行、ランクの順に、パターン 上にエレメントをビルドします。
- 行、ランク、列を基準:「開始点」から行、ランク、列の順に、パターン 上にエレメントをビルドします。
- ・ 列、ランク、行を基準: 「開始点」から列、ランク、行の順に、パターン 上にエレメントをビルドします。
- ランク、行、列を基準:「開始点」からランク、行、列の順に、パターン 上にエレメントをビルドします。
- ランク、列、行を基準:「開始点」からランク、列、行の順に、パターン 上にエレメントをビルドします。

**半径**: このスライダは、「シェイプ」を「バースト」、「スパイラル」、 「円」、または「球」に設定した場合に使用できます。選択したシェイプのサイ ズを指定します。 **ツイスト**: このスライダは、「シェイプ」を「スパイラル」に設定した場合に のみ使用できます。スパイラルの回転数を指定します。デフォルト値は 0.25 で す。「アームの数」を「1」に設定すると、スパイラルが 1 つ作成されます。

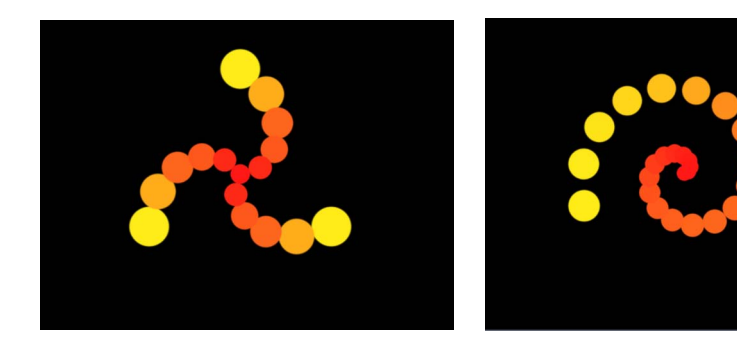

Spiral with default parameter settings

Spiral with Number of Arms set to 1

**アームの数**: このスライダは、「シェイプ」を「バースト」または「スパイラ ル」に設定した場合に使用できます。エレメントを配置する枝の数を指定しま す。デフォルト値は3です。

**アームあたりのポイント数**: このスライダは、「シェイプ」を「バースト」または「スパイラル」に設定した場合に使用できます。バーストまたはスパイラルの各枝に配置するエレメントポイントの数を指定します。「項目を調整」ツールを選択すると、ポイントがキャンバスに表示されます。

**列**: このスライダは、「シェイプ」を「矩形」、「円」、または「イメージ」 に設定して「調整」を「タイル状に塗りつぶす」に設定するか、「シェイプ」を 「ボックス」または「球」に設定して「調整」を「アウトライン」または「タイ ル状に塗りつぶす」に設定した場合に使用できます。選択したリプリケータ上の グリッドの縦の列数(または横方向のエレメントポイント数)を指定します。不 規則なシェイプ(矩形以外)の場合、シェイプの外側に位置するポイントは無視 されます。

行: このスライダは、「調整」パラメータを「タイル状に塗りつぶす」に設定した場合に使用できます。選択したリプリケータ上のグリッドの横の行数(または縦方向のエレメントポイント数)を指定します。不規則なシェイプ(矩形以外)の場合、シェイプの外側に位置するポイントは無視されます。このコントロールは、「ボックス」および「球」で「調整」を「アウトライン」または「タイル状に塗りつぶす」に設定した場合にも利用できます。

**ランク**: このスライダは、「シェイプ」を「ボックス」に設定して「調整」を 「タイル状に塗りつぶす」または「アウトライン」に設定するか、「シェイプ」 を「球」に設定して「調整」を「タイル状に塗りつぶす」に設定した場合に使用 できます。選択したリプリケータ上のグリッドのZ空間のポイント数を指定しま す。不規則なシェイプ(矩形以外)の場合、シェイプの外側に位置するポイント は無視されます。 **タイルのオフセット**: このスライダは、「シェイプ」を「矩形」、「円」、「イ メージ」、「ボックス」、または「球」に設定して、「調整」を「タイル状に塗 りつぶす」に設定した場合に使用できます。エレメントがパターンからオフセッ トする量(ポイントに対する割合)を指定します。0~100%の値を指定する と、行が右方向にオフセットされます0~-100%の値を設定すると、行が左方向 にオフセットされます。50または-50%の値を設定すると、レンガ状のパター ンが作成されます。

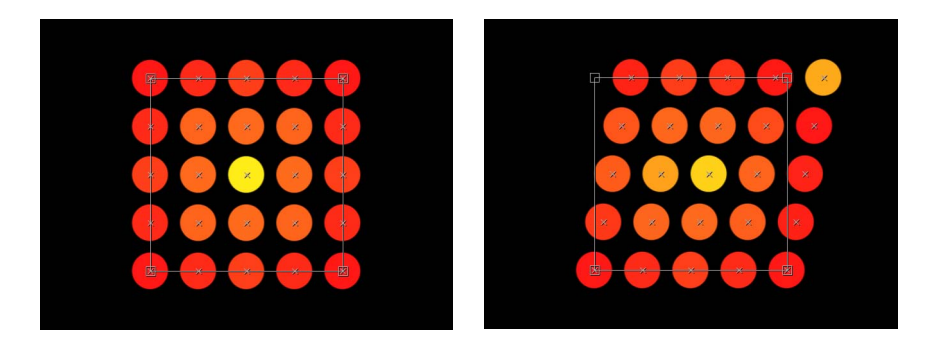

Rectangle shape set to Tile Fill

Tile Offset set to a value of 20%

開始点: このポップアップメニューは、「シェイプ」を「矩形」、「円」、「イ メージ」、「ボックス」、または「球」に設定して、「調整」を「タイル状に塗 りつぶす」または「ランダムに塗りつぶす」に設定した場合に使用できます。エ レメントが開始点からパターン内を移動する方法を指定します。たとえば「左」 に設定すると、エレメントは左から右にパターンを移動します。「右上」に設定 すると、シェイプの右上隅のポイントから右下隅へエレメントが移動します。

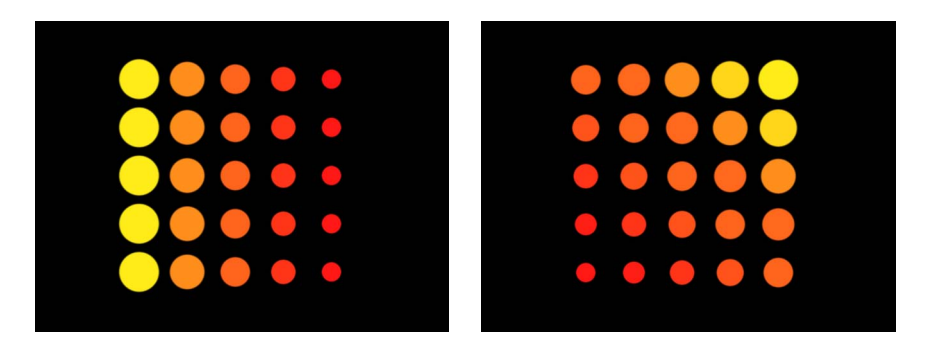

#### Origin set to Left

Origin set to Upper Right

「開始点」ポップアップメニューには、次の項目が含まれます:

- ・ *左上* : エレメントはパターンの左上隅に出現し、右下隅で消滅します。
- ・*右上*: エレメントはパターンの右上隅に出現し、左下隅で消滅します。
- ・ *左下*: エレメントはパターンの左下隅に出現し、右上隅で消滅します。

- ・ 右下: エレメントはパターンの右下隅に出現し、左上隅で消滅します。
- ・ 中心: エレメントはパターンの中央に出現し、外側に移動します。デフォルトの「開始点」オプションです。
- ・ 左: エレメントはパターンの左側に出現し、右側で消滅します。
- 右:エレメントはパターンの右側に出現し、左側で消滅します。
- ・*上:*エレメントはパターンの上側に出現し、下側で消滅します。
- 下: エレメントはパターンの下側に出現し、上側で消滅します。

「シェイプ」ポップアップメニューで円または球を選択し、「調整」を「タイル 状に塗りつぶす」または「ランダムに塗りつぶす」に設定した場合、「開始点」 オプションは次のようになります:

- ・ 中心: エレメントはパターンの中央に出現し、外側方向にビルドされます。
   デフォルトの「開始点」オプションです。
- ・ 端: エレメントはパターンの端に沿って出現し、内側方向にビルドされます。 「シェイプ」ポップアップメニューでボックスを選択し、「調整」を「タイル状 に塗りつぶす」または「ランダムに塗りつぶす」に設定した場合、「開始点」オ プションは次のようになります:
- ・ 手前の左上: エレメントはパターンの手前の左上隅に出現し、後方の右下で 消滅します。
- ・ 手前の右上: エレメントはパターンの手前の右上隅に出現し、後方の左下で 消滅します。
- ・ 手前の左下:エレメントはパターンの手前の左下隅に出現し、後方の右上で 消滅します。
- ・ 手前の右下:エレメントはパターンの手万の右下隅に出現し、後方の左上で 消滅します。
- ・ 後ろの左上: エレメントはパターンの後方の左上隅に出現し、手前の右下で 消滅します。
- ・ *後ろの右上*: エレメントはパターンの後方の右上隅に出現し、手前の左下で 消滅します。

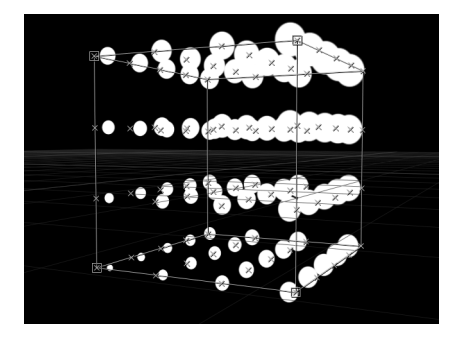

- ・ 後ろの左下: エレメントはパターンの後方の左下隅に出現し、手前の右上隅 で消滅します。
- ・ 後ろの右下: エレメントはパターンの後方の右下隅に出現し、手前の左上隅 で消滅します。
- ・ 左: エレメントはパターンの左側に出現し、右側で消滅します。パターンは 各行で同一です。
- ・ 右: エレメントはパターンの右側に出現し、左側で消滅します。パターンは 各行で同一です。
- ・上:エレメントはパターンの上側に出現し、下側で消滅します。パターンは 各ランクで同一です。

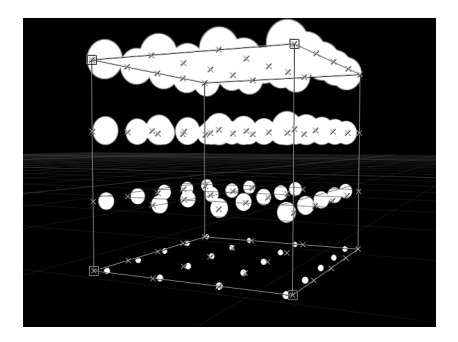

- 下:エレメントはパターンの下側に出現し、上側で消滅します。パターンは 各ランクで同一です。
- ・ 手前: エレメントはパターンの手前に出現し、後方で消滅します。パターンは各列で同一です。
- ・ 後方: エレメントはパターンの後方に出現し、手前で消滅します。パターン は各列で同一です。
- ・ *中心*: エレメントはパターンの中央に出現し、外側に移動します。デフォルトの「開始点」オプションです。
- *X座標軸*: エレメントはパターンのX座標軸に沿って出現し、外側に移動します。

Y座標軸:エレメントはパターンのY座標軸に沿って出現し、外側に移動します。

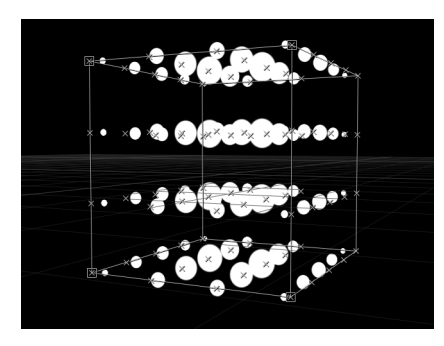

• Z座標軸: エレメントはパターンのZ座標軸に沿って出現し、外側に移動します。

**メモ:**「開始点」パラメータは、「シーケンスリプリケータ」ビヘイビアがどこ からアニメーションを開始するかも指定します。「シーケンスリプリケータ」ビ ヘイビアの使いかたについて詳しくは、「「シーケンスリプリケータ」ビヘイビ アを使う」を参照してください。

シャフルの順番: このチェックボックスを選択すると、エレメントが表示される順番が変わります。「シャフルの順番」を選択すると、「シードを複製」パラメータが使用可能になります。

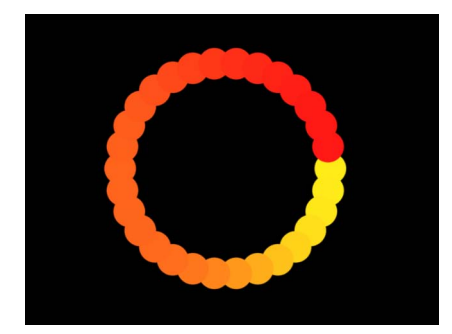

Pattern with Shuffle Order disabled

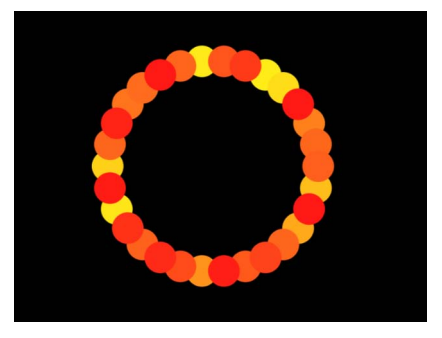

Pattern with Shuffle Order enabled

シードを複製: このパラメータは、「シェイプ」を「矩形」、「円」、「イメージ」、「ボックス」、または「球」に設定して、「調整」を「ランダムに塗りつ ぶす」に設定した場合に使用できます。ランダムに塗りつぶすパターンを変更し ます。「生成」ボタンをクリックすると、新しいランダムシード値が設定されま す。 「調整」ポップアップメニューから「ランダムに塗りつぶす」オプションを選択 した場合の実行結果はランダムに見えますが、実際はアルゴリズムによって決め られています。つまりパターンのランダムな変化は、表示される値に基づいて作 成されるということです。このシードナンバーを変更しない限り、パラメータ設 定とソースオブジェクトが同じであれば、リプリケータの表示も常に同じです。 現在のランダムに塗りつぶすパターンが気に入らない場合は、新しい値を入力す るか「生成」をクリックすることで、シードナンバーを変更できます。これに よって、そのパターンに対する乱数の計算が変更されます。「シャフルの順番」 パラメータのランダム化にも、このパラメータが使われます。

**3D:** このチェックボックスを選択すると、「シェイプ」ポップアップメニューに「ボックス」と「球」のシェイプが追加されます。

**重ねる順番を反転**: このチェックボックスを選択すると、エレメントが重なる 順番が反転します。このパラメータの効果を確認するには、エレメントが重なっ ている必要があります。

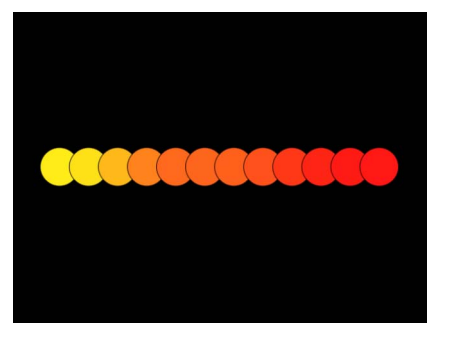

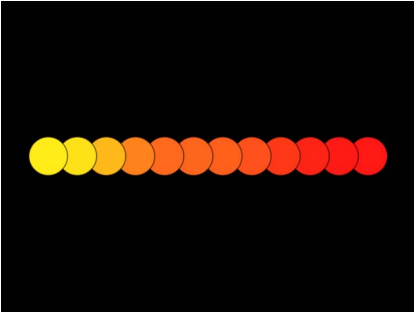

Pattern with Reorder disabled: The element to the right overlaps the next cell to the left.

Pattern with Reorder enabled: The element to the left overlaps the next cell to the right.

**カメラに向ける**: このチェックボックスを選択すると、カメラまたはリプリケー タが回転したとき、パターンエレメントがカメラに面して動くようになります。 「カメラに向ける」の選択を解除すると、エレメントはリプリケータパターンに 前向きに面するようになり、平らに表示されます(ソースレイヤーまたはパター ンエレメントが 3D 空間で回転していない場合)。「Motion」では 2D オブジェ クトしかサポートしていないので、カメラがアニメートされるこのオプション は、2D オブジェクトに 3D 的な外観を与える重要な役目を果たすものとなりま す。 **メモ:** リプリケータのパターンエレメントは2D(平らの)オブジェクトであるため、左、右、上などの正投影のカメラ表示を使っている場合、パターンエレメントは表示されません(ソースレイヤーまたはパターンエレメントが3D空間で回転していない場合)。これは、正投影の表示がエレメントに対して直角であるからです。カメラの使いかたについて詳しくは、「カメラ」を参照してください。

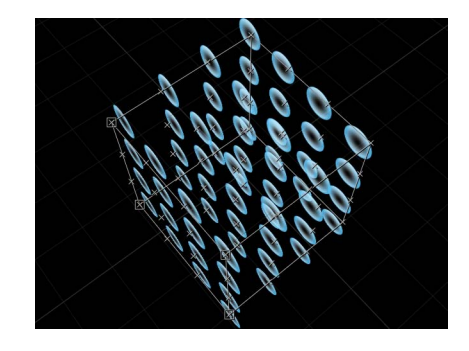

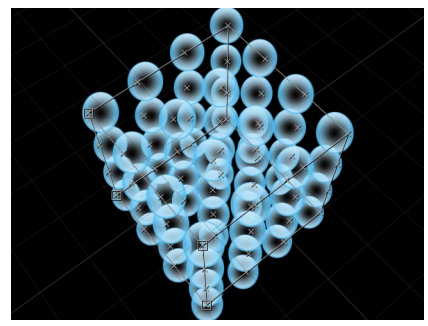

Box Replicator with Face Camera turned off

Box Replicator with Face Camera turned on

### リプリケータセルのパラメータを表示する

リプリケータセルのパラメータは、画面上のパターン内のエレメントを個別に変更します。1つのセルだけが含まれるリプリケータでは、セルのパラメータが2 個所に表示されます。1つは「リプリケータ」インスペクタの下部、もう1つは 「リプリケータセル」インスペクタです。複数のセルが含まれるリプリケータで は、各セルに独自の「リプリケータセル」インスペクタが用意され、そのセルに 関するすべてのパラメータが表示されます。

### セルが1つのリプリケータで「リプリケータ」インスペクタのセルコントロール を表示するには

- 1 「レイヤー」リスト、「タイムライン」、またはキャンバスで、リプリケータレ イヤーを選択します。
- 「インスペクタ」で「リプリケータ」パネルを開きます。
   「セルコントロール」グループに、セルのパラメータが表示されます。

### セルが1つのリプリケータでセルコントロールを表示するには

- 「レイヤー」リストまたはタイムラインで、セル(リプリケータレイヤーの下に あります)を選択します。
- **2** 「インスペクタ」で「リプリケーセル」パネルを開きます。

#### セルが複数あるリプリケータでセルコントロールを表示するには

- 「レイヤー」リストまたはタイムラインで、セル(リプリケータレイヤーの下に あります)を選択します。
- 2 「インスペクタ」で「リプリケーセル」パネルを開きます。

### 「インスペクタ」のリプリケータセルのコントロール

これらのコントロールは、「リプリケータ」インスペクタの下部(1セルのリプ リケータの場合)、または「リプリケータセル」インスペクタ内(複数セルのリ プリケータの場合)に表示されます。

**アングルを揃える**: このチェックボックスを選択すると、リプリケータエレメ ントは配置されたシェイプに合わせて回転します。このパラメータは、「タイル 状に塗りつぶす」または「ランダムに塗りつぶす」が適用された「矩形」、 「円」、「イメージ」、「ボックス」、および「球」シェイプ以外で使用できま す。

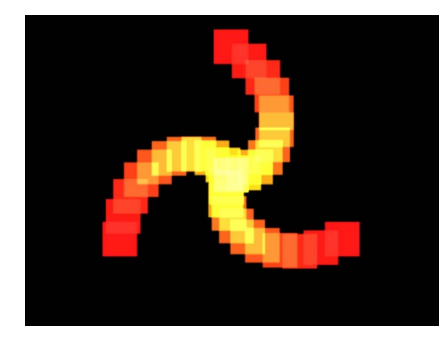

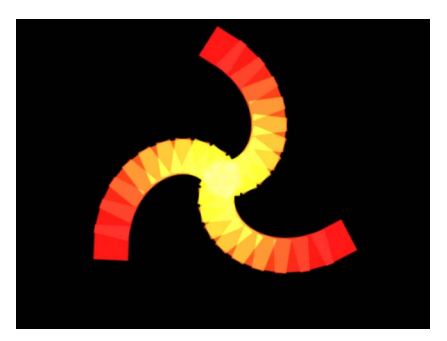

Spiral replicator with Align Angle disabled

Spiral replicator with Align Angle enabled

**アングル**: リプリケータエレメントの回転(度)を指定するダイヤルです。「リ プリケータ」インスペクタで「3D」チェックボックスを選択している場合は、 デフォルトのダイヤルでZのアングルが変更されます。3つの座標軸(X、Y、お よびZ)のすべてでパターンエレメントの回転を変更するには、開閉用三角ボタ ンをクリックし、X、Y、Zのダイヤルを調整します。

「3D」チェックボックスを選択した場合、「アニメート」ポップアップメニュー も表示されます。

- アニメート:「アングル」パラメータのキーフレームアニメーションのアン グル補間を設定するポップアップメニューです。選択肢は2つあります:
  - ・回転を使用:デフォルトの補間方法です。「アングル」パラメータがキーフレーム設定されている場合、パターンエレメントが最初の回転角度から最後の回転角度まで回転します。アニメーションに応じて、エレメントが最終的な向き(最後のキーフレーム値)までねじりながら動きます。たとえば、X、Y、Zの「アングル」パラメータを、0度から180度までアニメートするように設定した場合、エレメントは最後の向きに到達するまですべての座標軸で回転することになります。
  - ・方向を使用:この代替の補間方法では、アニメーションが滑らかになりますが、複数回の回転ができません。パターンエレメントの開始の向き(最初のキーフレーム)と終了の向き(2つ目のキーフレーム)の間で補間されます。

**アングルの範囲**: パターンの最後に表示されるリプリケータエレメントの回転 (度)を指定するダイヤルです。パターンの最後に表示されるエレメントのアン グルの値は、「アングル」の値(開始)に「アングルの範囲」の値を加えた値で す。たとえば「アングル」を0度に設定し、「アングルの範囲」を90度に設定 した場合、開始点ではエレメントはまったく回転していませんが、パターンの最 後では90度回転しています。

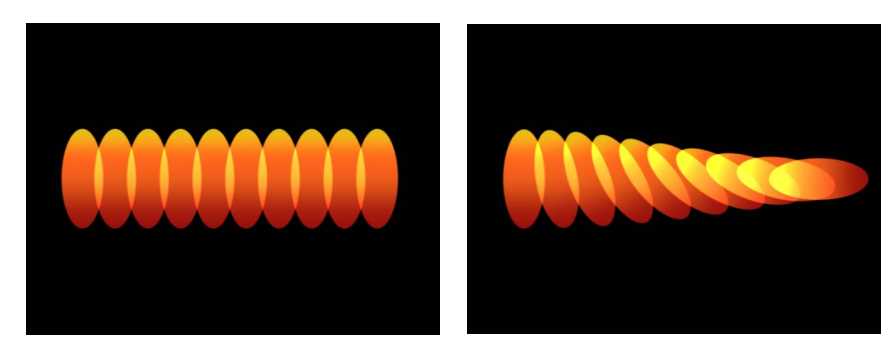

Line replicator (Origin set to Start Point) with Angle value of 0 and Angle End set to 0

Line replicator (Origin set to Start Point) with Angle value of 0 and Angle End set to 90

3D プロジェクトでは、デフォルトのダイヤルを使うと Z のアングルが変更され ます。3 つの座標軸(X、Y、および Z)のすべてでパターンエレメントの回転を 変更するには、開閉用三角ボタンをクリックし、X、Y、Zのダイヤルを個別に調 整します。

「3D」チェックボックスを選択した場合、「アングルの範囲」に「アニメート」 ポップアップメニューも表示されます。

- アニメート:「アングル」パラメータのキーフレームアニメーションのアン グル補間を設定するポップアップメニューです。選択肢は2つあります:
  - ・回転を使用:これはデフォルトの補間方法です。「アングルの範囲」パラ メータがキーフレーム設定されている場合、パターンエレメントが最初の回 転角度から最後の回転角度まで回転します。アニメーションに応じて、エレ メントが最終的な向き(最後のキーフレーム値)までねじりながら動きま す。たとえば、X、Y、Zの「アングル」パラメータを、0度から180度まで アニメートするように設定した場合、エレメントは最後の向きに到達するま ですべての座標軸で回転することになります。
  - ・方向を使用:この代替の補間方法では、アニメーションが滑らかになりますが、複数回の回転ができません。パターンエレメントの開始の向き(最初のキーフレーム)と終了の向き(2つ目のキーフレーム)の間で補間されます。

**アングルのランダムの度合い**: リプリケータエレメントの回転の変動量を指定 するダイヤルです。値0は変動がないことを意味します。つまり、すべてのエレ メントには、同一の回転値が割り当てられるということです。0より大きな値を 指定すると、変動が発生します。エレメントのアングルは、「アングル」パラ メータと「アングルの範囲」パラメータで指定された値に、「アングルのランダ ムの度合い」の範囲内のランダムな値が加算または減算されて決まります。

「3D」プロジェクトでは、デフォルトのダイヤルまたは値スライダを使った場合でも(開閉用三角ボタンが閉じている)、Zアングルが変更されます。3つの座標軸(X、Y、およびZ)のすべてでパターンエレメントの回転を変更するには、開閉用三角ボタンをクリックし、X、Y、Zのダイヤルを調整します。

「3D」チェックボックスを選択した場合、「アニメート」ポップアップメニュー も表示されます。

- アニメート:「アングルのランダムの度合い」パラメータのキーフレームアニメーションのアングル補間を設定するポップアップメニューです。選択肢は2つあります:
  - ・回転を使用:これはデフォルトの補間方法です。「アングルのランダムの度合い」パラメータがキーフレーム設定されている場合、パターンエレメントが最初の回転角度から最後の回転角度まで回転します。アニメーションに応じて、エレメントが最終的な向き(最後のキーフレーム値)までねじりながら動きます。たとえば、X、Y、Zの「アングル」パラメータを、0度から180度までアニメートするように設定した場合、エレメントは最後の向きに到達するまですべての座標軸で回転することになります。
  - 方向を使用:この代替の補間方法では、アニメーションが滑らかになりますが、複数回の回転ができません。パターンエレメントの開始の向き(最初のキーフレーム)と終了の向き(2つ目のキーフレーム)の間で補間されます。

**アディティブブレンド**: デフォルトでは、リプリケータのエレメントは「通常」 ブレンドモードを使って合成されます。このチェックボックスを選択すると、重 なったエレメントがすべて「アディティブブレンド」モードで合成されます。こ のブレンドは、「情報」インスペクタで設定された合成方法に付加されて適用さ れます。その結果、重なったオブジェクトのブライトネスが強調されます。 **カラーモード**: リプリケータを作成したエレメントのカラーの開始点を指定します。5つのメニューオプションがあります:

 オリジナル:エレメントはソースレイヤーからのオリジナルカラーを使って 作成されます。「オリジナル」を選択すると、「不透明度グラデーション」エ ディタが表示され、パターン上のリプリケータエレメントの不透明度を変化さ せることができます。

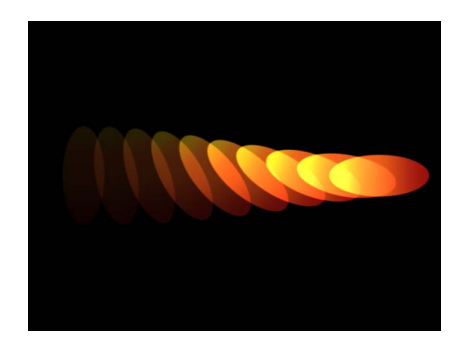

カラー化:エレメントが「カラー」パラメータで指定された色合いになります。さらに「カラー」および「不透明グラデーション」パラメータが表示されます。

パターン全体:パターン内の順序に従って、エレメントに色が付けられます。
 「パターン全体」を選択すると、「カラーグラデーション」エディタが表示され、パターンのカラーの範囲を指定できます。グラデーションの左端のカラーから始まって、徐々にカラーの範囲が移動し、パターンの最後には右端のカラーが割り当てられます。

| Cell Controls                              |                | 5 |
|--------------------------------------------|----------------|---|
| Align Angle:                               |                |   |
| Angle:                                     |                |   |
| Angle End:                                 |                |   |
| Angle Randomness:                          |                |   |
| Additive Blend:                            |                |   |
| Color Mode:                                | Over Pattern 💠 |   |
| Color Gradient:                            |                |   |
|                                            |                |   |
|                                            |                |   |
|                                            |                |   |
|                                            | <u> </u>       |   |
| Ó Ó<br>▼ Color                             | ■ - <i>1</i>   |   |
| ∎ i<br>▼ Color<br>Red                      |                |   |
| Color<br>Color<br>Red<br>Green             |                |   |
| T Color<br>▼ Color<br>Red<br>Green<br>Blue |                |   |

徐々に変化するカラーは各エレメントには表示されず、パターンは全体として 1 色で表示されます。「グラデーションエディタ」の上部の「不透明度」コン トロールが使用可能です。

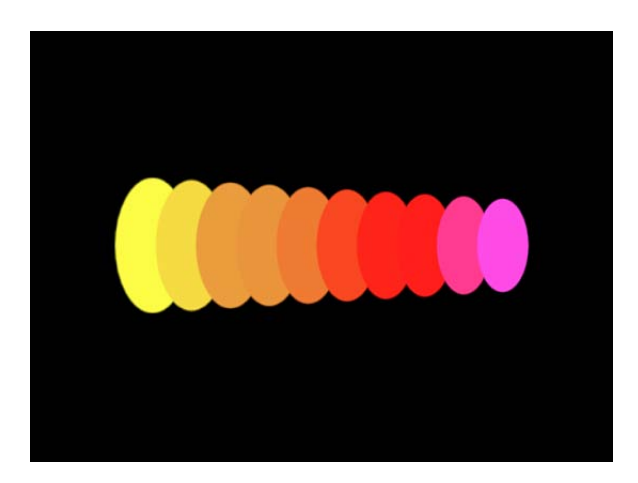

カラーの範囲から選択:「カラーの範囲」グラデーションエディタで指定したカラーの範囲内で、エレメントにランダムに色が付けられます。「カラーの範囲」グラデーションエディタは、「カラーの範囲から選択」を選択したときに表示されます。グラデーションのポイントはランダムに選択されるため、各カラーの領域の相対的なサイズによってカラーの使用される頻度が決まります。

グラデーションコントロールの使いかたについて詳しくは、「グラデーション エディタを使う」を参照してください。

イメージカラーの適用:各エレメントのカラーは、エレメントポイントの位置にあるイメージのカラーに基づいています。使用するイメージがリプリケータシェイプでなければ、このモードは使用できません。

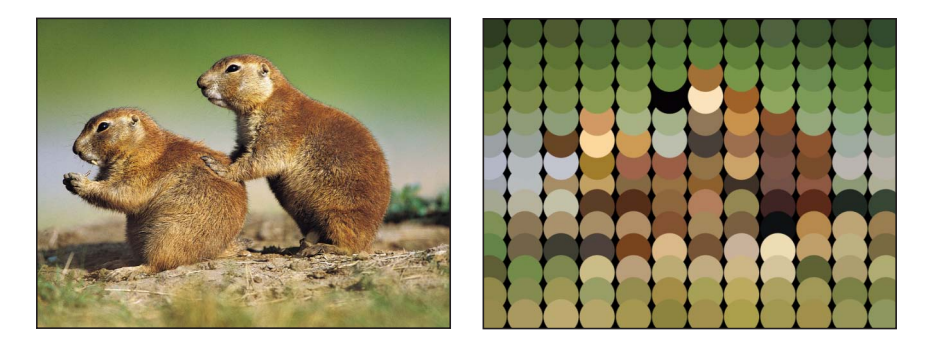

**カラー**: このカラーウェルは、「カラーモード」を「カラー化」に設定した場合に使用できます。ここで、リプリケータエレメントに色付けをするカラーを指定します。各エレメントの不透明度を変更することもできます。このパラメータはセルオブジェクトに固有のものです。カラーウェルをクリックしてカラーを選択するか、開閉用三角ボタンを開いて「赤」、「青」、「緑」、および「不透明度」チャンネルのスライダまたは値スライダを使用します。

**不透明グラデーション**: このグラデーションエディタは、カラーモードを「オ リジナル」または「カラー化」に設定した場合に表示されます。このコントロー ルを使って、パターン上のリプリケータエレメントの不透明度を変更します。こ のグラデーションコントロールはグレイスケール値のみに限られており、これを 使って不透明度の変化を表します。白ではエレメントは単色で、徐々にグレイが 濃くなるにつれて不透明度が小さくなり、黒で完全に透明になります。単純な白 から黒へのグラデーションは、最初は単色で徐々にフェードアウトするパターン を表しています。グラデーションコントロールおよび不透明グラデーションコン トロールの使いかたについて詳しくは、「グラデーションエディタを使う」を参 照してください。 **カラーの繰り返し**: 「カラーモード」を「パターン全体」に設定すると、この パラメータを使用できるようになります。スライダをドラッグして、パターン上 でグラデーションが繰り返される回数を増やします。グラデーションコントロー ルの使いかたについて詳しくは、「グラデーションエディタを使う」を参照して ください。

調整: このスライダを使って、リプリケータエレメントのサイズを指定します。 「調整」パラメータの隣にある開閉用三角ボタンをクリックすると、XとYの調 整のサブパラメータが表示されます。このサブパラメータを使って、エレメント の幅と高さを個別に調整することができます。デフォルトでは、「調整」は100 %に設定されています。これはリプリケータエレメントのサイズが、ソースレイ ヤーのサイズと同じであることを意味します。

調整の範囲: このスライダを使って、パターンの最後にあるリプリケータエレメントの大きさを、「調整」との相対値で指定します。たとえば「調整」を100%に設定し、「調整の範囲」を50%に設定した場合、開始点のエレメントのサイズは100%ですが、パターンの最後ではサイズが半分になります。

調整のランダムの度合い: このスライダを使って、リプリケータエレメントの 調整の変動量を指定します。値が0の場合、変動がないことを意味します。つま り、パターン内のすべてのエレメントは同じサイズだということです。0より大 きな値を指定すると、変動が発生します。エレメントのサイズは、「調整」パラ メータで指定された値に、「調整」と「調整の範囲」の範囲内のランダムな値が 加算または減算されて決まります。「調整のランダムの度合い」パラメータの開 閉用三角ボタンを開くと、XとYのサブパラメータが表示されます。これを使っ て幅と高さの値を個別に設定できます。

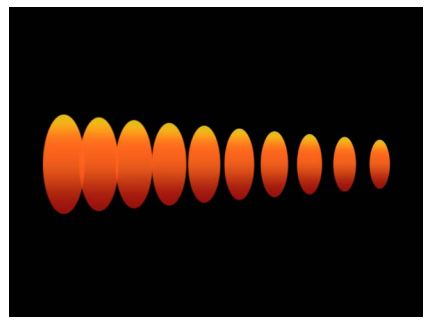

Line replicator with Scale set to 100%; Scale End set to 50%

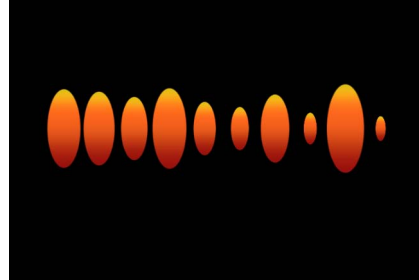

Scale Randomness set to 75%

**フレームを再生**: リプリケータでセルのソースとして QuickTime オブジェクト を使っている場合、このチェックボックスが表示されます。このチェックボック スを選択すると、各エレメントで使われるアニメーションやムービークリップの 再生がループします。このチェックボックスの選択を解除すると、「ランダム開 始フレーム」パラメータまたは「ソース開始フレーム」パラメータで指定した静 止フレームでアニメーションやクリップが停止します。

**ランダム開始フレーム**: リプリケータでセルのソースとして QuickTime オブジェ クトを使っている場合、このチェックボックスが表示されます。このコントロー ルを使って、QuickTime アニメーションまたはムービーをソースオブジェクトと して使用しているエレメントを変化させます。このチェックボックスを選択する と、パターン内のエレメントはそれぞれ異なるクリップフレームから再生を開始 します。「フレームを再生」の選択が解除されている場合は、静止フレームがラ ンダムに選択されます。

**ソース開始フレーム**: リプリケータでセルのソースとして QuickTime オブジェ クトを使っている場合、このスライダが表示されます。スライダで値を選択する ことによって、クリップの開始フレーム(「フレームを再生」チェックボックス を選択した場合)、または表示する静止フレーム(「フレームを再生」の選択を 解除した場合)を指定します。このパラメータは、「ランダム開始フレーム」の 選択を解除している場合にのみ表示されます。

ソース開始フレームのオフセット: このスライダは、リプリケータでセルのソー スとして QuickTime オブジェクトを使用し、「ランダム開始フレーム」の選択を 解除した場合に表示されます。「ソース開始フレーム」パラメータで選択した開 始フレームを、パターンを通してオフセットします。「開始点」では、エレメン トのアニメーションが「ソース開始フレーム」パラメータで指定されたフレーム から再生されます。「開始点」から1ステップ離れるたびに、開始フレームは指 定されたオフセット量単位で順方向に送られます。

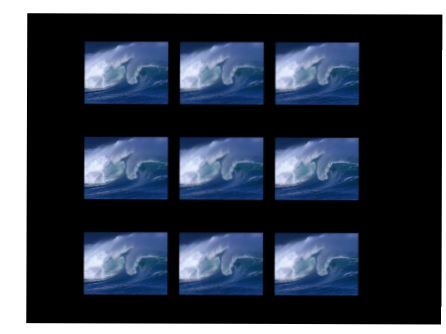

Rectangle replicator shape with Origin set to Top and Source Frame Offset set to 0

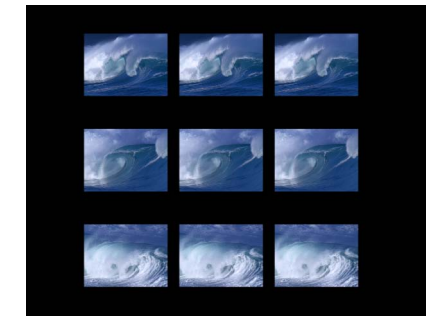

When Source Frame Offset is set to 120, the effect of the offset occurs from the origin of the cells.

第15章 リプリケータを使う

**ホールドフレーム**: リプリケータでセルのソースとして QuickTime オブジェク トを使っている場合、このスライダが表示されます。再生時にソースムービーの 各フレームが繰り返される回数を設定します。「ホールドフレーム」の値を大き くすると、ゆっくり再生されます。

ホールドフレームのランダムの度合い: このスライダは、リプリケータでセル のソースとして QuickTime オブジェクトを使用している場合に表示されます。 ホールドフレームの値を変動させます。

**オブジェクトの表示形式**: このポップアップメニューを使用して、リプリケー タエレメントの表示をプレビューモードまたは実際の表示形式に設定します。複 雑なリプリケータパターンを表示する場合は、イメージモード以外の方が効率的 に再生されます。デフォルトではこのポップアップメニューは「イメージ」に設 定されており、各エレメントが表示される通りに再生されます。以下の4つのオ プションのいずれかを選択します:

 ポイント:各エレメントは点で表示されます。これは最も高速なプレビュー モードです。「ポイント」を選択すると、「ポイントのサイズ」スライダが表 示され、ポイントのサイズを拡大して見やすくすることができます。次のイ メージでは、「ポイントのサイズ」が8に設定されています。

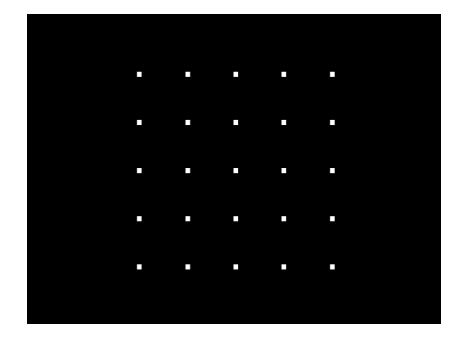

 ライン:「シミュレーション」ビヘイビアまたは「投射」(基本モーション) ビヘイビアを使ってリプリケータエレメントをアニメートしていなければ、このオプションは効果がありません。各パターンエレメントの動きは線で表され、各エレメントのモーションのベクトルを解析する場合に役立ちます。線の長さはエレメントの速度によって決まり、線の角度は各エレメントの方向と一致します。次のイメージは、リプリケータエレメントが「渦巻き」ビヘイビアを使ってアニメートされる様子を示しています。

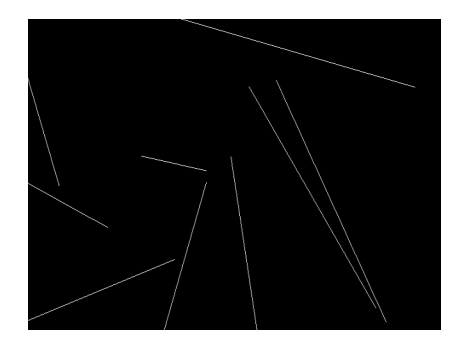

**メモ:**「シーケンスリプリケータ」ビヘイビアまたはリプリケータパラメータのキーフレームによるエレメントの動きは表示されません。

ワイヤフレーム:各パターンエレメントは、境界ボックスで表示されます。
 境界ボックスはパターン内の各エレメントの方向を示すため、このプレビュー
 モードは個々のエレメントの動きを確認するのに便利です。たとえば、スピン
 するエレメントや複雑なモーションパスに従って動くエレメントの回転角度を
 簡単に確認することができます。

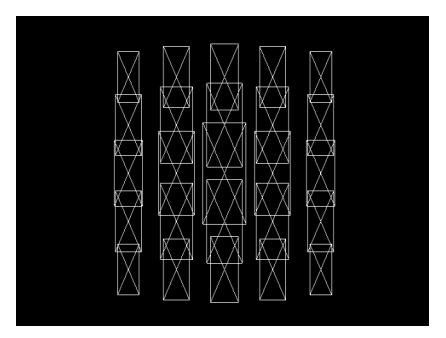

イメージ:最終レンダリングで表示される通りにエレメントを表示します。

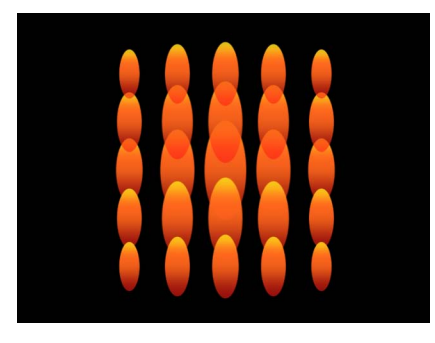

**メモ:** 最終的なレンダリングには、「オブジェクトの表示形式」ポップアップ メニューで選択したものがすべて表示されます。

ランダムシード:「アングルのランダムの度合い」、「調整のランダムの度合い」、「カラーの範囲から選択」、「ランダム開始フレーム」、または「ホールドフレームのランダムの度合い」の各パラメータを適用した結果はランダムに見えますが、アルゴリズムによって決められています。つまり、パターンのランダムな変化は、「ランダムシード」フィールドに表示される数値に基づいて作成されます。このシード値を変更しない限り、パラメータ設定が同じリプリケータは同じように表示されます。現在のランダムな調整やアングルが気に入らない場合は、フィールドに新しい値を入力するか「生成」をクリックしてシード値を変更します。

オブジェクトソース: このイメージウェルには、リプリケータのサムネールが 表示されます。セルを切り替えるには、「レイヤー」リストから「オブジェクト ソース」ウェルに新しいセルをドラッグします。

複数のセルが含まれるリプリケータでは、「リプリケータ」インスペクタの下部 に各セルが個別のイメージウェル内に表示されます。チェックボックスを使って 各セルの有効/無効を切り替えることができます。

# イメージと幾何学的オブジェクトを使う

リプリケータでイメージと幾何学的オブジェクトを使うには、セルソースとして 使う方法とシェイプソースとして使う方法の2つがあります。セルソースとして 使用する場合、イメージまたは幾何学的オブジェクトは複製されて、パターン内 で繰り返されるエレメント(つまり画面上のモザイク内のタイル)として使用さ れます。シェイプソースとして使用する場合は、幾何学的オブジェクト(円シェ イプやベジェシェイプなど)によってリプリケータパターンのシェイプが定義さ れます。つまり、エレメントはシェイプの端に沿って配置されます。

**メモ:**「シェイプ」ポップアップメニューから「ジオメトリ」を選択した場合、 イメージオブジェクトはシェイプソースとして使用できません。 イメージ(静止画像やクリップなど)および幾何学的オブジェクトを「ジオメト リ」のソースとして使用して、リプリケータパターンのシェイプを指定できま す。次のセクションでは、シェイプソースおよびエレメントソースとしてイメー ジおよび幾何学的オブジェクトを使用する方法について説明します。

#### 画面上のエレメントのソースとしてイメージを使用するには

- エレメントを繰り返すためのソースとして使用するイメージをプロジェクトに読み込みます。
- 2 イメージを選択して、以下のいずれかの操作を行います:
  - ツールバーの「リプリケータ」ボタンをクリックします。
  - 「オブジェクト」>「リプリケータを作成」と選択します(またはLキーを押します)。

#### リプリケータパターンのシェイプソースとしてイメージを使用するには

- 1 既存のリプリケータでパターンシェイプとして使用するイメージを読み込みま す。
- 「リプリケータ」インスペクタで、「シェイプ」ポップアップメニューから「イ メージ」を選択します。

画像ソースウェルは「インスペクタ」および HUD に表示されます。

| <b>Replicator Controls</b> |                | 5                |
|----------------------------|----------------|------------------|
| Shape: Ima                 | ge ‡           |                  |
| Arrangement: Tile          | Fill \$        | Image Source we  |
| Image Source:              | None           | intige source we |
| Emission Alpha Cutoff:     | 50.0 %         |                  |
| Columns:                   | 5.0            |                  |
| Rows:                      | <b>6.0</b>     |                  |
| Tile Offset:               | <u>`</u> ` 0 % |                  |
| Origin: Cer                | ter ‡          |                  |
| Shuffle Order:             |                |                  |
| 3D:                        |                |                  |
| Reverse Stacking:          |                |                  |
|                            |                |                  |

- 3 「レイヤー」リストから画像ソースウェルにイメージをドラッグします。
- 4 ポインタがカーブポインタになったら、マウスボタンを放します。
   イメージのサムネイルがウェルに表示されます。
   メモ:「レイヤー」リストでソースイメージが無効になって、プロジェクトに表示されなくなります。
- 5 「調整」ポップアップメニューからオプションを選択します。

### 画面上のエレメントのソースとして幾何学的シェイプを使用するには

- エレメントを繰り返すためのソースとして使用する幾何学的オブジェクト(シェ イプまたはペイントストローク)を作成または読み込みます。
- 2 幾何学的オブジェクトを選択して、以下のいずれかの操作を行います:
  - ・ツールバーの「リプリケータ」ボタンをクリックします。
  - 「オブジェクト」>「リプリケータを作成」と選択します(またはLキーを押します)。

### リプリケータパターンのシェイプソースとして幾何学的オブジェクトを使用する には

- 既存のリプリケータでパターンシェイプとして使用するシェイプを読み込みます (または描画します)。
- 「リプリケータ」インスペクタで、「シェイプ」ポップアップメニューから「ジ オメトリ」を選択します。

「インスペクタ」または HUD に「シェイプソース」ウェルが表示されます。

**3** 「レイヤー」リストからシェイプソースウェルにシェイプをドラッグします。

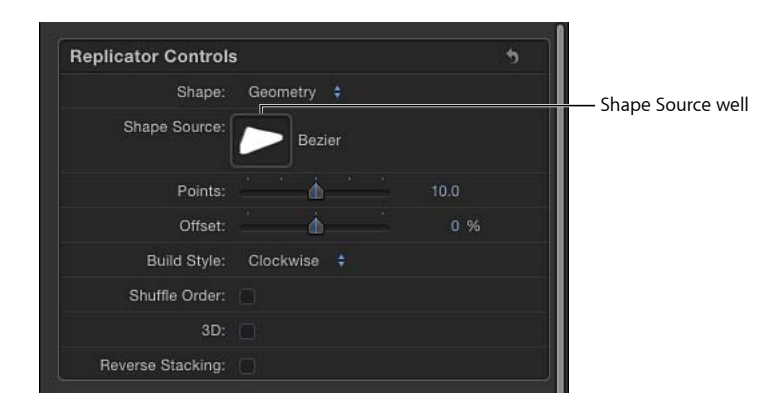

4 ポインタがカーブポインタになったら、マウスボタンを放します。

ウェルにシェイプのサムネイルが表示され、リプリケータのシェイプのソースとして使用されます。

**メモ:**「レイヤー」リストでソースイメージが無効になって、プロジェクトに表示されなくなります。

## 3D 空間でリプリケータを使う

「シェイプ」ポップアップメニューに表示されるリプリケータパターンのスタイ ルのうち「ボックス」と「球」の2つには、3Dの情報があります。「ボックス」 および「球」シェイプオプションは、「リプリケータ」インスペクタで「3D」 チェックボックスを選択した場合にのみ使用できます。「ボックス」および「球」 リプリケータは3D空間にエレメントのパターンを作成します。2Dの「矩形」お よび「円」リプリケータシェイプには列(Y面)と行(X面)がありますが、 「ボックス」および「球」には、それらに加えて、リプリケータに奥行きを加え る「ランク」パラメータもあります。

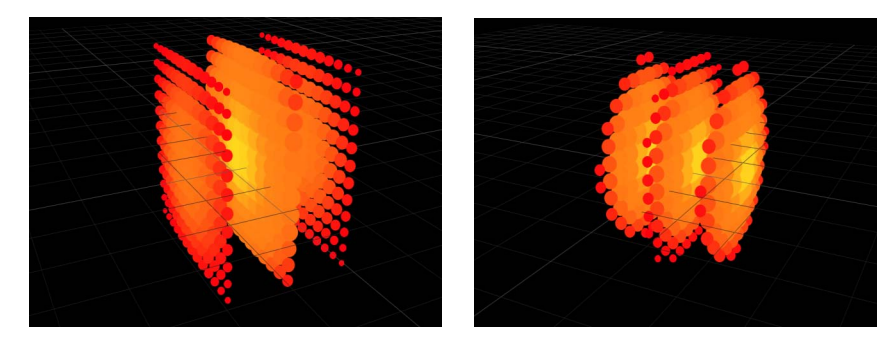

Box replicator with 13 columns, 12 rows, and 3 ranks

Sphere replicator with 14 columns, 14 rows, and 5 ranks

「線」および「波」リプリケータシェイプには、擬似的な 3D 情報があります。 これらの始点と終点は、Z空間に移動できます。以下のイメージでは、Z始点(パ ターンの黄色の端)が 20 に、Z 終点(パターンの赤い端)が-18 に設定されてい ます。

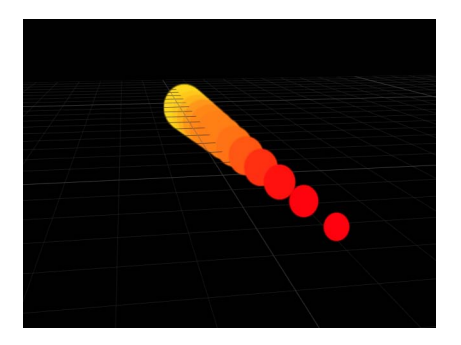

矩形、円、ライン、波、イメージ、およびジオメトリ・リプリケータには 3D パ ラメータがありませんが、3D 空間で移動および回転させることはできます。ま た、ビヘイビアを適用することで、平面からパターンエレメントを引き出すこと もできます。ビヘイビアを使ってX平面およびY平面から引き出すためには、リ プリケータが 3D のグループのメンバーである必要があります。 以下の図に、Z空間に引き込まれるリプリケータ・パターン・エレメントの例を 示します。左の図では、「バースト」リプリケータのZ位置が0に設定されてい て、白い円のZ位置が255に設定されています。「吸着」シミュレーションビへ イビアがリプリケータに適用されていて、ターゲットオブジェクトとして白い円 が設定されています。プロジェクトを再生すると、中央の図に示すように、リプ リケータエレメントがターゲットを目指してZ空間を移動していきます。右の図 では、リプリケータの背後を見るためにカメラが回転しています。ビヘイビアの 影響で、リプリケータエレメントは引き寄せエレメントを通り過ぎて、元の位置 に戻ります。

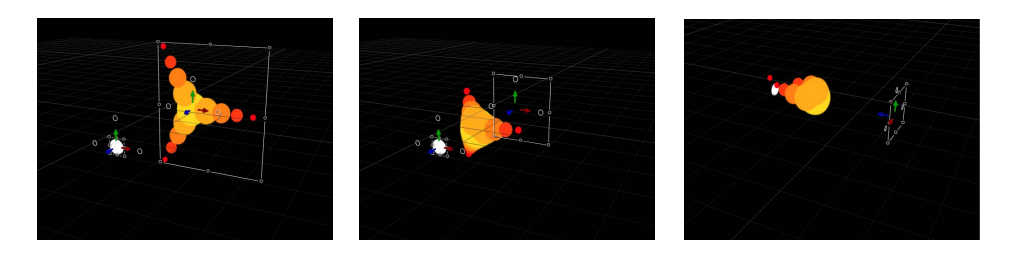

*ヒント*: 3D空間でエレメントを使って作業しているときは、「分離」コマンドを使ってオブジェクトを元の位置に戻すことができます。

### グループまたはレイヤーを分離するには

以下のいずれかの操作を行います:

「レイヤー」リスト(または「タイムライン」)で「分離」ボタンをクリックします。

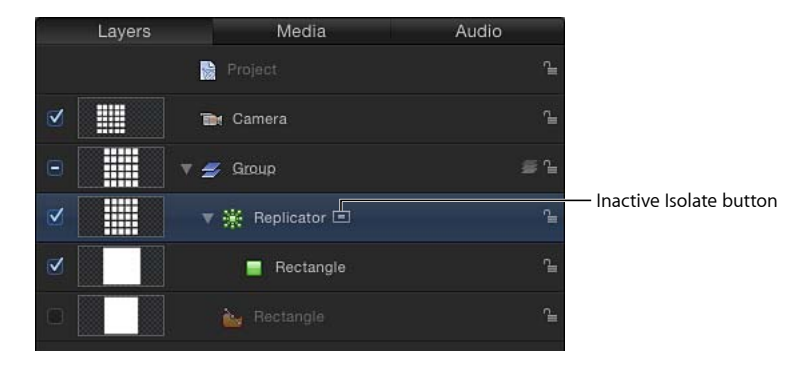

- Control キーを押しながらレイヤーまたはグループをクリックし、ショートカットメニューから「分離」を選択します。
- 「オブジェクト」>「分離」と選択します。
   再度「分離」ボタンをクリックして、前の表示に戻ります。
   メモ:カメラの「分離」ボタンをクリックすると、そのカメラの表示がアクティブになります。

リプリケータにマスクを適用する

マスクは、リプリケータのソースレイヤー(画面上のエレメントの繰り返しを作 成するためにリプリケータセルのソースとして使われるレイヤー)にもリプリ ケータ自体にも適用できます。

次のイメージに、リプリケータのソースレイヤーに適用したマスクを示します。

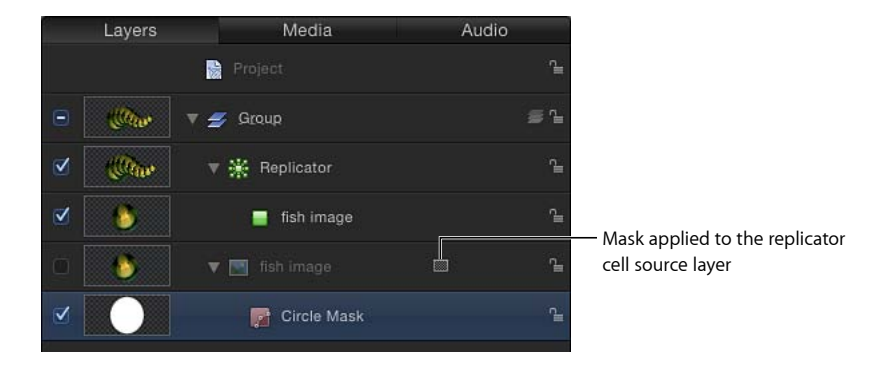

マスクがかけられたレイヤーをリプリケータセルのソースとして使う場合、その マスクは画面に表示されるエレメントにも反映されます。

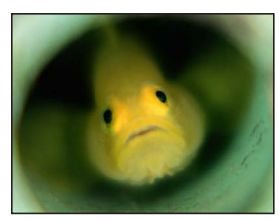

**Original source** 

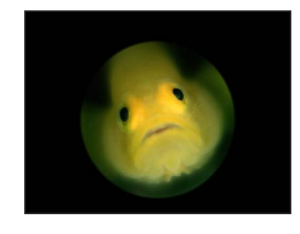

Circle mask applied to source

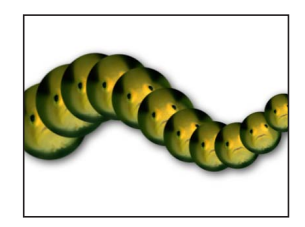

Masked layer used as replicator source

マスクは、リプリケータレイヤーにも適用できます。

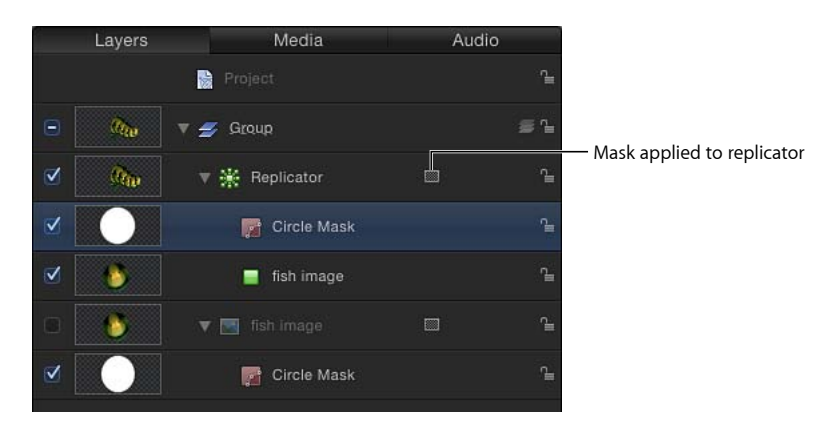

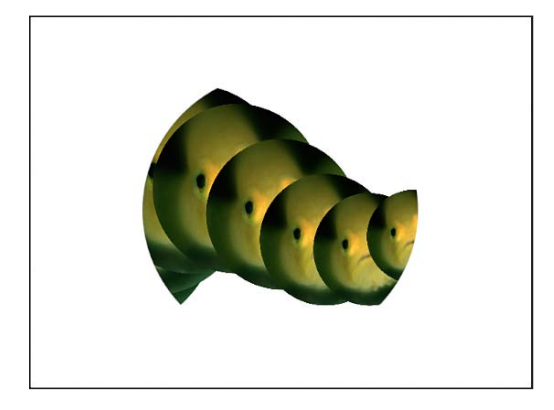

Circle mask applied to the replicator

**メモ:** マスクは 3D リプリケータには適用できませんが、3D リプリケータのパターンソースとして使用されるオブジェクトには適用できます。

マスクの操作について詳しくは、「レイヤーまたはグループにマスクをかける」を参照してください。

## リプリケータのパラメータをアニメーションする

リプリケータおよびリプリケータセルのパラメータのほとんどは、キーフレーム または「パラメータ」ビヘイビアを使うことでアニメートできます。(スパイラ ルリプリケータの)「半径」、「ツイスト」、「オフセット」など、リプリケー タシェイプ固有のパラメータを変えると、エレメントが作成されるパターンがア ニメートされます(エレメント自体がアニメートされるわけではありません)。 パターンのエレメントをアニメートさせるには、「リプリケータ」インスペクタ (または「リプリケータセル」インスペクタ)の「セルコントロール」グループ 内のパラメータにキーフレームを設定します。

リプリケータのパラメータにキーフレームを設定する(または「パラメータ」ビ ヘイビアを使う)と、リプリケータのすべてのエレメントを対称的にアニメート することができます。キーフレームを作成せずにシーケンス内のエレメントを時 間の経過に合わせてアニメーションするには、「「シーケンスリプリケータ」ビ ヘイビアを使う」で説明している「シーケンスビヘイビア」を使用します。「基 本モーション」または「シミュレーション」の各ビヘイビアを使ってリプリケー タをアニメーションするには、「リプリケータとビヘイビアを使用する」を参照 してください。 **重要:**「シミュレーション」ビヘイビアを適用した場合、またはキーフレーム が設定されたパラメータを使って「投射」または「スピン」ビヘイビアをリプリ ケータに適用した場合、いくつかのキーフレームパラメータが無視されます。

キーフレームを使って、リプリケータの「情報」インスペクタにあるパラメータ をアニメートすることもできます。「情報」インスペクタのパラメータは、リプ リケータのエレメントではなく、リプリケータ全体に適用されます。

### 「キーフレームエディタ」にリプリケータのアニメーションカーブ を表示する

「情報」インスペクタと「リプリケータ」インスペクタのリプリケータのパラ メータにキーフレームを設定して、時間の経過に合わせて値を変化させることが できます。生成されるキーフレームのカーブを「キーフレームエディタ」で表示 するには、「キーフレームエディタ」の左上隅にあるポップアップメニューで 「アニメーション」を選択します。「レイヤー」リストで選択したレイヤーに よって、「キーフレームエディタ」に表示されるパラメータ(およびそのキーフ レームカーブ)は異なります:

- 「情報」インスペクタの「位置」と「回転」、「リプリケータ」インスペクタの「サイズ」または「タイルのオフセット」(シェイプが矩形の場合に利用可)などのリプリケータのアニメーション関連パラメータを表示するには、リプリケータレイヤーを選択します。
- 「リプリケータセル」インスペクタのアニメーションパラメータ(「アングル」や「調整」)を表示するには、セルレイヤーを選択します。

「キーフレームエディタ」のキーフレームパラメータについて詳しくは、「キー フレームとカーブ」を参照してください。

## 「シーケンスリプリケータ」ビヘイビアを使う

「シーケンスリプリケータ」ビヘイビアを使うと、リプリケータのエレメントを 時間の経過に合わせて順番にアニメートできます。エレメントを個別にアニメー トするには、この方法しかありません。セルパラメータにキーフレームを設定し たり、ほかのビヘイビアを適用したりすると、パターン内のすべてのエレメント に一様に適用されます。 「シーケンスリプリケータ」ビヘイビアを使うと、「位置」、「カラー」、「調整」、「回転」、「不透明度」など、リプリケータセルのパラメータを選択して 適用し、リプリケータパターンの各エレメントを通じて連鎖的にこれらのパラ メータをアニメートすることができます。

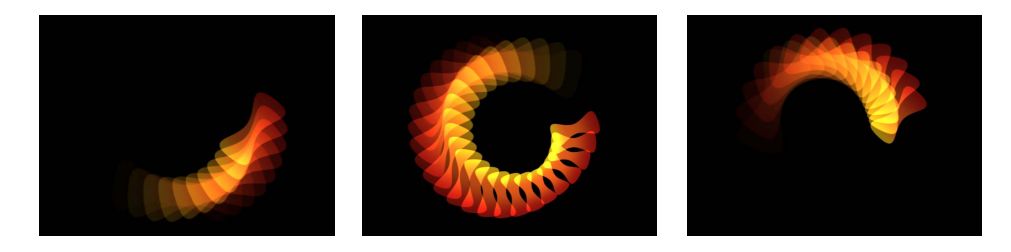

シーケンスのアニメーションの開始点は、リプリケータの「開始点」または「ビ ルドスタイル」に基づいています。たとえば、スパイラルリプリケータの「開始 点」パラメータを「中央」に設定した場合、シーケンスのアニメーションはスパ イラルの中央から始まり、外側に移動します。タイル状に塗りつぶされる矩形リ プリケータの「開始点」を「左上」に設定すると、「ビルドスタイル」は「全 体」に設定され、シーケンスはパターンの左上隅のエレメントから始まり、右下 隅に向かって移動します。

「シーケンスリプリケータ」ビヘイビアは、リプリケータオブジェクトにも、リ プリケータのセルにも適用できます。複数のセルを持つリプリケータの各セルに 適用すると、セルごとにアニメーションを作成できます。

「シーケンスリプリケータ」ビヘイビアを作成した後、「ライブラリ」にビヘイ ビアを保存することができます。

「シーケンスリプリケータ」ビヘイビアをリプリケータに適用するには 以下のいずれかの操作を行います:

 「レイヤー」リストまたは「タイムライン」でリプリケータを選択し、ツール バーの「ビヘイビアを追加」ポップアップメニューから「リプリケータ」>「シー ケンスリプリケータ」と選択します。

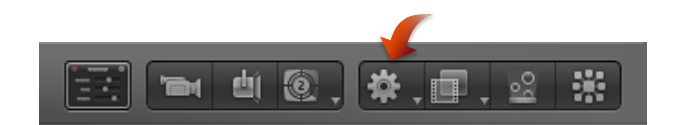

 「ライブラリ」で「ビヘイビア」カテゴリを選択し、次に「リプリケータ」サブ カテゴリを選択します。スタックから「レイヤー」リスト、キャンバス、または 「タイムライン」のリプリケータに、「シーケンスリプリケータ」ビヘイビアを ドラッグします。 「シーケンスリプリケータ」コントロールが「ビヘイビア」インスペクタに表示 されます。

「インスペクタ」の「シーケンスリプリケータ」コントロールの上に「パラメー タ」ポップアップメニューが表示されます。このメニューは、ビヘイビアにパラ メータを追加したり、追加したパラメータを削除したりするために使用します。 追加したパラメータによって、どの情報がアニメートされるかが決まります。

「パラメータ」ポップアップメニューの下に、「シーケンスコントロール」パラ メータが表示されます。これらのパラメータで、追加したパラメータを画面上の エレメントにどのように適用するかを指定します。これらのコントロールには、 アニメーションの方向、アニメーションが個々のエレメントに適用されるのか、 パターン全体に適用されるのか、パターンがアニメーションを繰り返すサイクル 数などを設定するためのオプションが用意されています。

| File Browser          | Library          | Inspector  |                    |
|-----------------------|------------------|------------|--------------------|
|                       | Replicator       | ¶_         |                    |
| Properties Beh        | aviors Filters   | Replicator |                    |
| Sequence Repl         | icator           | 5          |                    |
| Parameter:            | Add 🔹            | Remove 🔹   | ]— Add or Remove   |
| ▼ Sequence Co         |                  | 5          | parameters         |
| Sequencing:           | To 💠             |            |                    |
| Unit Size:<br>Spread: | Object +         | 1.0        | - Sequence Control |
| Traversal:<br>Loops:  | Constant Speed 💠 | 1.0        | parameters         |
| End Condition:        | Hold 💠           |            |                    |

**重要:** アニメーションのシーケンス処理の前に、「インスペクタ」で少なくと も1つのパラメータをビヘイビアに追加し、そのパラメータの値を設定する必要 があります。パラメータが追加されるまでは、HUDまたは「インスペクタ」の 「シーケンスコントロール」を調整しても無効です。

## 「シーケンスリプリケータ」ビヘイビアにパラメータを追加する

次の例では「回転」、「不透明度」および「調整」の各パラメータが、「シーケ ンスリプリケータ」ビヘイビアに追加されます。「シェイプ」が「バースト」で 「開始点」が「中央」に設定されたリプリケータにそのビヘイビアが適用されて います。

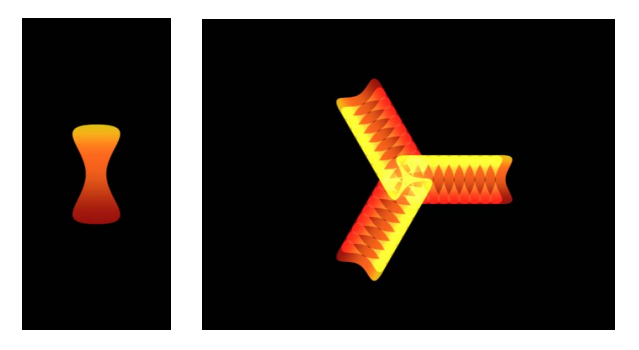

Replicator source object

Burst replicator pattern prior to applying Sequence Replicator behavior

「シーケンスリプリケータ」ビヘイビアにパラメータを追加して、アニメートさ せるには

- 1 「シーケンスリプリケータ」ビヘイビアを選択した状態で、「ビヘイビア」イン スペクタを表示します。
- 2 「パラメータ」行で、以下の操作を行います:
  - a 「パラメータを追加」ポップアップメニューから「回転」を選択します。
  - b 「パラメータを追加」ポップアップメニューから「不透明度」を選択します。
  - c 「パラメータを追加」ポップアップメニューから「調整」を選択します。 「追加」および「取り除く」ポップアップメニューの上に、追加したパラメー タが表示されます。これらのパラメータ値を設定するまで、アニメーションは 行われません。

シーケンス調整のエフェクトを確認するため、プロジェクトを再生します(スペースバーを押します)。これらのエフェクトは以降のステップで有効になります。

- 3 「アニメーションを記録」がオフになっている(「マーク」>「アニメーション を記録」にチェックマークが付いていないか、ツールバーの「記録」ボタンが無 効になっている)ことを確認します。
- 4 「回転」をアニメーションでセルがスピンする最大値(または最小値)に設定します。

この例では、「回転」は 160 度に設定されています。

各エレメントは、「シーケンスリプリケータ」ビヘイビアの継続時間中、パター ンの上を 0 ~ 160 度回転します。

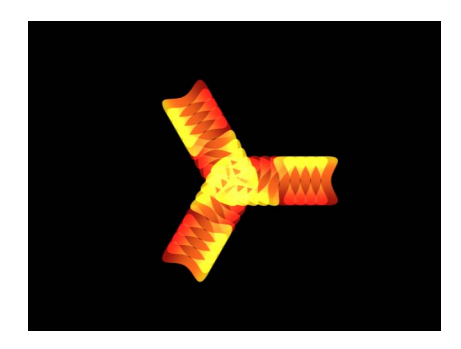

**メモ:** (セルコントロールで)エレメントがすでに回転している場合、エレメントは最初の回転値からさらに 160 度回転します。

各エレメントの回転と表示が終わった後、次のエレメントがアニメーションを開 始します。このエフェクトを滑らかに表示するには、「スプレッド」の値を増や します。

5 「スプレッド」の値を増やします。

この例では、「スプレッド」は 12 に設定されています。

「スプレッド」の値を変更すると、より滑らかなアニメーションが作成できるだけでなく、パターンのアピアランスが大幅に変化します。

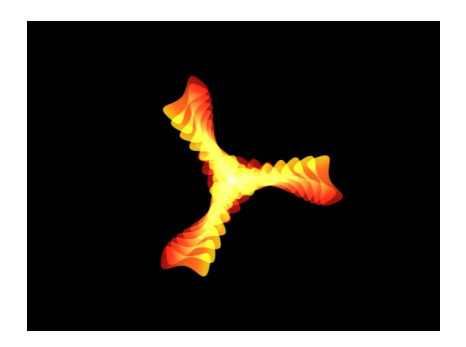

6 エレメントの「不透明度」をアニメーションで使う最低値に設定します。 この例では、「不透明度」は0に設定されています。
## 各エレメントは、「シーケンスリプリケータ」ビヘイビアの継続時間中、パター ン上で不透明度 100 %から 0 %まで変化してフェードアウトします。

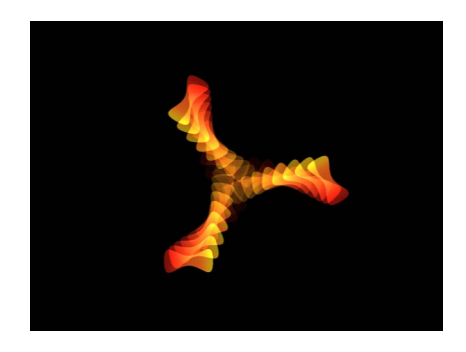

**メモ:** エレメントに透明度が設定されている場合、エレメントは最初の不透明度から0%にフェードアウトします。

7 「調整」の値を増やします。

この例では、「調整」が190%に設定されています。

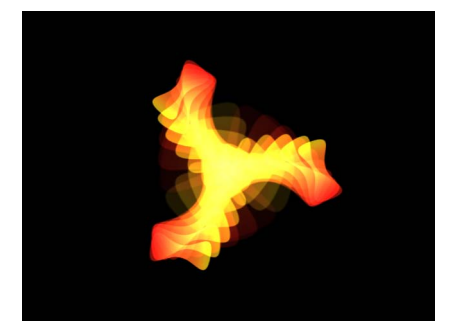

アニメーションは追加したパラメータの最初の値から始まり、シーケンスリプリ ケータのパラメータで指定した値まで変化します。アニメーションはパターンの 開始点から始まり(「リプリケータ」インスペクタか HUD の「開始点」または 「ビルドスタイル」パラメータで設定)、パターンの最後まで移動します。

## シーケンスコントロールのパラメータを調整する

シーケンスのアニメーションを作成した後、シーケンスコントロールのパラメー タを使って、シーケンスがリプリケータのパターンを移動する方法を変更できま す。次のセクションでは、前の例で使用したプロジェクトを続けて使用します。

シーケンスがパターンを移動する方法を変更するには

- 1 「シーケンスリプリケータ」ビヘイビアを選択した状態で、「ビヘイビア」イン スペクタを表示します。
- 2 シーケンス処理の効果を確認するため、プロジェクトを再生します(スペース バーを押します)。

デフォルトではシーケンス処理は「終了」に設定されています。これは、アニ メーションがセルの最初の値から始まり、そのパラメータの「シーケンスリプリ ケータ」ビヘイビアで設定した値まで移動することを示します。シーケンスのア ニメーションの始点は、パターンのビルドまたは開始点(「リプリケータ」イン スペクタの「開始点」パラメータまたは「ビルドスタイル」パラメータで指定) に基づいています。この例では、パターンの開始点のエレメントは、完全に不透 明、調整が100%、回転が0度の状態から始まります。シーケンスがパターンの 最後に向かって移動するにつれて、エレメントは透明になっていき(最後は完全 に透明になります)、190%に拡大され、160度回転します。

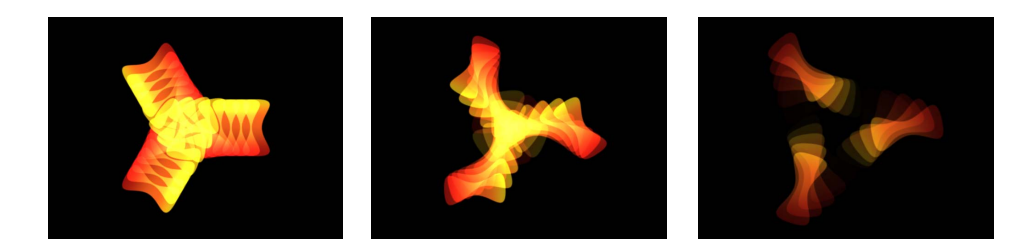

3 「シーケンス処理」ポップアップメニューで、「開始」を選択します。 アニメーションは、「シーケンスリプリケータ」ビヘイビアで設定した値から、 セルの最初の値まで移動します。これは「終了」シーケンス処理オプションとは 逆の処理です。

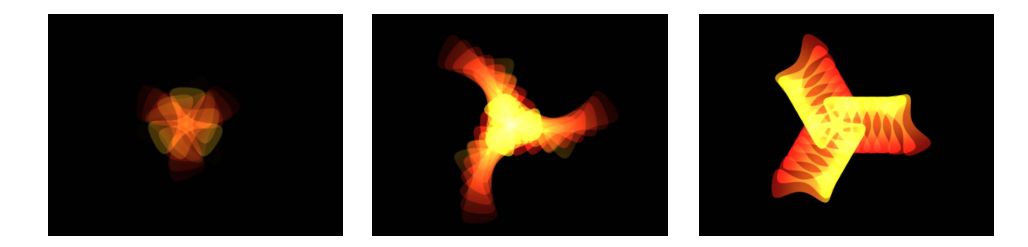

4 「シーケンス処理」ポップアップメニューで、「スルー」を選択します。 シーケンスはセルの最初の値から始まり、「シーケンスリプリケータ」で設定した値まで変化し、さらに最初の値まで戻るという完全なアニメーションを全体を通して実行します。これは、「終了」および「開始」の2つのシーケンス処理を 組み合わせた場合に似ています。

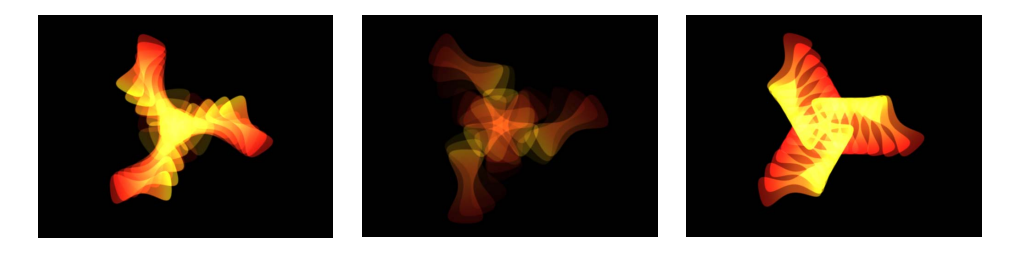

5 「ユニットのサイズ」ポップアップメニューから「すべて」を選択します。 シーケンスのアニメーションは、リプリケータのすべてのエレメントに同時に適 用されます。デフォルトは「オブジェクト」です。これにより、シーケンスのア ニメーションは、パターンの開始点に基づいて、リプリケータのエレメントに適 用されます。

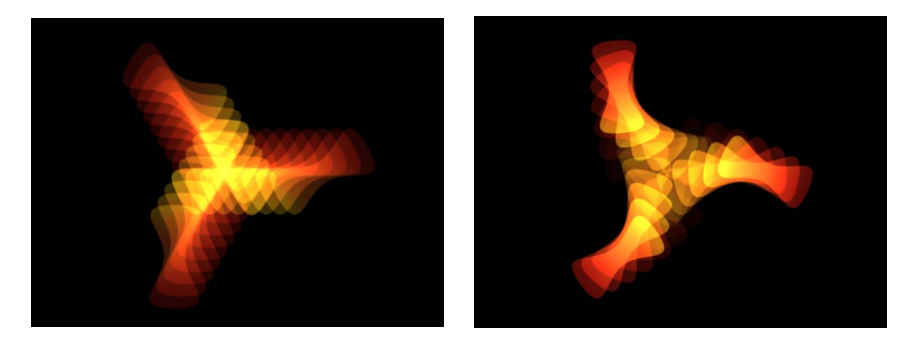

Unit Size set to All

Unit Size set to Object

6 「ループ」の値を増やします(最低でも3に設定します)。 デフォルトでは、シーケンスのアニメーションは全編が1回再生されます。「ルー

プ」パラメータの値は、リプリケータオブジェクトの継続時間中、アニメーションが繰り返される回数を指定します。

7 「終了時の状態」ポップアップメニューから「ピンポン」を選択します。

デフォルトでは、「終了時の状態」パラメータは、「ホールド」に設定されてい て、シーケンスのアニメーションを1サイクル実行した後、最初からもう一度サ イクルを開始します。「ピンポン」に設定すると、アニメーションが順方向に1 回再生された後、逆方向に再生され、再び順方向に再生されるといったように再 生されます。

**メモ:**「ループ」の値が1以下の場合、「終了時の状態」パラメータは意味を持ちません。

## 「シーケンスリプリケータ」コントロール

以下のパラメータを使って、シーケンスのアニメーションを変更します。パラ メータの「追加」と「削除」ポップアップメニューを除き、これらのパラメータ は「シーケンスリプリケータ」HUD にも表示されます。 パラメータ:「パラメータ」行の「追加」および「削除」ポップアップメニューを使って、リプリケータセルのパラメータを追加したり削除したりできます。項目をポップアップメニューから選択すると、「ビヘイビア」インスペクタの「パラメータ」行の上に追加のコントロールが表示されます。これらのコントロールを調整(またはキーフレーム設定)して、シーケンスのアニメーションを変更できます。シーケンスのアニメーションは、これらのパラメータの値の変化とセルの最初の値を基にして作成されます。「追加」ポップアップメニューの項目は以下の通りです:

- 回転: リプリケータエレメントの回転(度)を指定する回転ダイヤルと値ス ライダを追加します。
- カラー: リプリケータエレメントに色付けできるカラーコントロールの行を 追加します。カラーウェルをクリックしてカラーを選択するか、開閉用三角ボ タンを開いて「赤」、「青」、および「緑」のスライダを使用します。
- ・
   *不透明度*: パターンエレメントの透明度を指定できる不透明度スライダを追加します。
- ・ 調整: リプリケータエレメントのサイズを指定できる調整スライダを追加します。「調整」スライダの隣にある開閉用三角ボタンをクリックすると、XとYの調整のサブパラメータが表示されます。このサブパラメータを使って、セルの幅と高さを個別に調整することができます。デフォルトでは、「調整」は100%に設定されています。これはリプリケータセルのサイズが、セルパラメータで指定した元のサイズと同じであることを意味します。
- ・ 位置: エレメントの元の位置からのオフセットを XY 空間で指定する 2 つの値 フィールドを追加します。パラメータ名の隣にある開閉用三角ボタンをクリッ クすると、X 座標、Y 座標、および Z 座標の位置を示すサブパラメータが個別 に表示されます。たとえば、リプリケータパターン上でエレメントがY座標を 上方向に移動するアニメーションを作成するには、「Y 座標」フィールドに正 の値を入力します。次のイメージでは、「Y 座標」は 300 に設定されていま す。

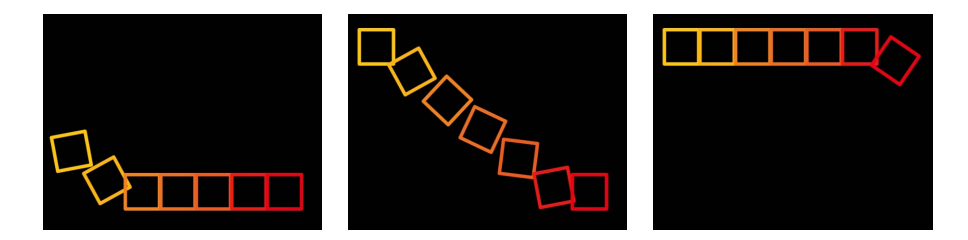

シーケンス処理: このポップアップメニューでは、パラメータの最初の値から シーケンスリプリケータのパラメータで設定した値までの変化に基づき、シーケ ンスのアニメーションがパターン内のエレメントを通してどのように移動するか を指定します。シーケンスのアニメーションの始点は、「リプリケータ」インス ペクタで選択した「開始点」パラメータまたは「ビルドスタイル」パラメータに 基づきます。たとえば、線リプリケータの「開始点」パラメータが「終点」に設 定されている場合、シーケンスのアニメーションは行の終点から始まり、デフォ ルトでは行の始点方向に移動します。シーケンスアニメーションの始点を変更す るには、リプリケータコントロール(「リプリケータ」インスペクタまたは HUD)でパターンの「開始点」または「ビルドスタイル」を変更します。「シー ケンス処理」には以下のオプションがあります:

- ・ 終了: アニメーションがセルの元の値から始まり、そのパラメータ用に「シーケンスリプリケータ」ビヘイビアで設定した値まで移動することを指定します。たとえば、セルの「不透明度」の最初の値が100%に設定されていて、シーケンスリプリケータのパラメータで「不透明度」が0%に設定されている場合、画面上のエレメントは開始点では完全に不透明ですが、最後には完全に透明になります。
- ・ 開始: アニメーションが「シーケンスリプリケータ」ビヘイビアで設定した 値から、セルの元の値まで移動することを指定します。たとえば、セルの「不 透明度」の最初の値が100%に設定されていて、シーケンスリプリケータのパ ラメータで「不透明度」が0%に設定されている場合、画面上のエレメントは 開始点では完全に透明ですが、最後には完全に不透明になります。これは「シー ケンス」ポップアップメニューの「終了」オプションと正反対の処理です。
- スルー:シーケンスがセルの元の値から始まり、「シーケンスリプリケータ」 で設定した値まで移動し、再び元の値まで戻るという完全なアニメーションサイクルで実行されるということを指定します。たとえば、セルの「不透明度」の最初の値が100%に設定されていて、シーケンスリプリケータのパラメータで「不透明度」が0%に設定されている場合、画面上のエレメントは完全に不透明で始まり、透明になった後、もう一度完全に不透明になります。
- ・スルー反転:シーケンスがシーケンスリプリケータで設定した値から始まり、 セルの最初の値まで移動し、さらにシーケンスリプリケータで設定した値に戻 るという、アニメーションサイクルを逆方向にスルーで実行するように指定し ます。たとえば、セルの「不透明度」の最初の値が100%に設定されていて、 シーケンスリプリケータのパラメータで「不透明度」が0%に設定されている 場合、画面上のエレメントは完全に透明で始まり、不透明になった後、もう一 度完全に透明になります。これは「スルー」シーケンス処理オプションと正反 対の処理です。

カスタム: ソースレイヤーのパラメータ(アルファパラメータを除く)で作成されたアニメーションを使用したり、キーフレームを設定して、シーケンスリプリケータのパラメータで設定した値を通してアニメーションがエレメントを移動する方法を指定したりできます。各エレメントは同じ値のシーケンスを実行します。「シーケンス処理」ポップアップメニューから「カスタム」を選択すると、「ソース」パラメータを使用できるようになります。

| Seq  | uence Repli   | cator       |          |         | • |                          |
|------|---------------|-------------|----------|---------|---|--------------------------|
|      | Rotation:     |             |          | 127.0 ° |   |                          |
|      | Parameter:    | Add         |          | Remove  |   |                          |
| ▼ Se | quence Co     |             |          |         | • |                          |
|      | Sequencing:   | Custom ‡    |          |         |   |                          |
|      | Source:       | Use Source  | Animatio | n \$    | _ | — Source parameter becom |
|      | Unit Size:    | Object ‡    |          |         |   | available when Sequencin |
|      | Spread:       | à <u></u>   |          | 1.0     |   | is set to custom.        |
|      | Traversal:    | Constant Sp | eed ‡    |         |   |                          |
|      | Loops:        | <u>ф</u>    |          | 1.0     |   |                          |
| E    | nd Condition: | Hold \$     |          |         |   |                          |

**ソース**: このポップアップメニューは、「シーケンス処理」ポップアップメ ニューから「カスタム」を選択すると使用できるようになります。「ソース」に は以下のオプションがあります:

- ソースアニメーションを使用:「リプリケータ」インスペクタまたは HUD で ソースレイヤーのパラメータにキーフレームが設定されている場合、このオプ ションを選択すると、それらのキーフレームで作成されるアニメーションが有 効になります。
- ソースアニメーションを無視:「リプリケータ」インスペクタまたは HUD で ソースレイヤーのパラメータにキーフレームが設定されている場合、このオプ ションを選択すると、それらのキーフレームで作成されるアニメーションが無 視されます。

**ユニットのサイズ**: このポップアップメニューでは、シーケンスのアニメーショ ンをリプリケータパターン全体、エレメント、またはキーフレーム済みの範囲の どれに適用するかを指定します。「ユニットのサイズ」には、以下のオプション があります:

 オブジェクト:シーケンスのアニメーションを各エレメント上に固有のエン ティティとして適用します。デフォルトの設定は、「オブジェクト」です。

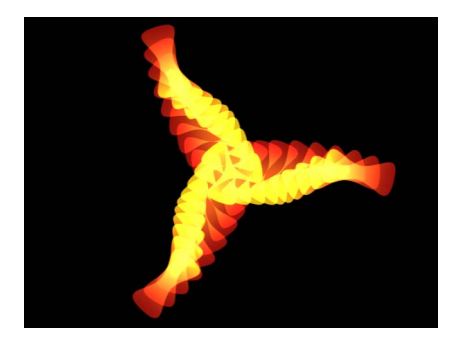

When Unit Size is set to Object, each replicator pattern cell is affected individually.

 ・ すべて:シーケンスのアニメーションをリプリケータのすべてのエレメント に一度に適用します。

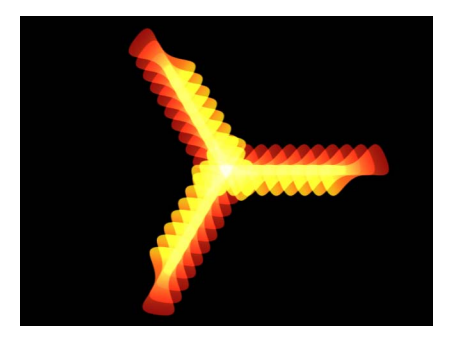

When Unit Size is set to All, every replicator pattern cell is affected simultaneously.

 カスタム:シーケンスのアニメーションが一度に適用される、パターン内の エレメントをパーセント単位で指定できます。「カスタム」オプションでは キーフレームを作成することができますが、シーケンスに適用するためであれ ば、このような作業をする必要はありません。次のイメージに示すように「オ ブジェクト」オプションと「すべて」オプションを使うと、アニメーションの シーケンス処理を実行する場合に、パターンの「開始点」と「ビルドスタイ ル」だけを使って実行することも、すべてのパターンエレメントに一度に実行 することもできます。

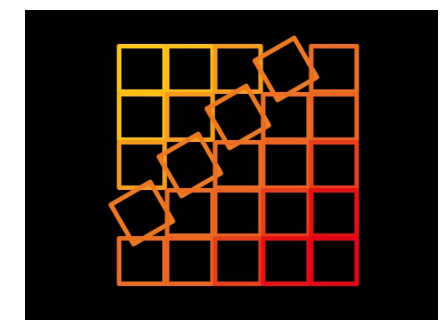

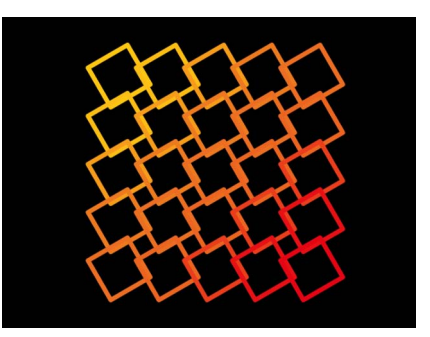

Unit Size set to Object sequences the animation over the build of the pattern.

Unit Size set to All sequences the animation over all cells simultaneously.

「カスタム」を使うと、シーケンスが適用されるエレメントの領域をパーセン ト単位で指定できます。

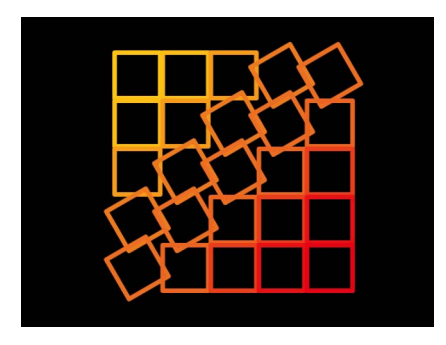

Unit Size set to Custom allows you to define the percentage of cells affected as the sequence moves through the pattern.

「ユニットのサイズ」ポップアップメニューから「カスタム」を選択すると、 「開始」パラメータと「最後」パラメータを使用できるようになります。 開始: このスライダは、「ユニットのサイズ」ポップアップメニューから「カ スタム」を選択した場合に使用できます。シーケンスアニメーションがリプリ ケータパターン上を移動するときに、シーケンスアニメーションが適用されるエ レメント範囲の開始オフセットを指定します。上のイメージでは、「開始」は 10%に設定されています。

最後: このスライダは、「ユニットのサイズ」ポップアップメニューから「カ スタム」を選択した場合に使用できます。シーケンスアニメーションがリプリ ケータパターン上を移動するときに、シーケンスアニメーションが適用されるエ レメント範囲の最後を指定します。デフォルトでは、「最後」は 10 %に設定さ れます。上のイメージでは、「最後」は 30 %に設定されています。

**メモ:**「シーケンス処理」ポップアップメニューを「カスタム」に設定すると、 「ユニットのサイズ」パラメータの「カスタム」オプションは適用されません。

スプレッド: このスライダを使って、アニメーションの減衰の量を制御します。 エレメント間の遷移を緩やかにしたい場合は、「スプレッド」の値を大きくしま す。

**トラバース**: このポップアップメニューを使って、シーケンスビヘイビアの動作を以下のいずれかに設定します:

- 一定速度:シーケンスアニメーションは、リプリケータのパターンの開始点 からパターンの最後まで、一定の速度で移動します。シーケンスは、「開始 点」や「ビルドスタイル」など、リプリケータのパラメータで指定された方向 に移動します。
- イーズイン:シーケンスのアニメーションはゆっくり始まり、リプリケータ パターンを移動するにつれて、通常の速度に達するまで速くなっていきます。
- イーズアウト:シーケンスのアニメーションは通常の速度で始まり、リプリケータパターンの最後まで進むにつれて速度が落ちていきます。
- イーズイン/アウト:シーケンスのアニメーションはゆっくりした速度で始まり、リプリケータパターンの継続時間の半分までは移動と共に通常の速度へと加速し、リプリケータパターンの後半は移動と共に速度が落ちていきます。
- 加速:シーケンスのアニメーションが加速します。
- 減速:シーケンスのアニメーションが減速します。
- カスタム:キーフレームを設定して、アニメーションがリプリケータパターンを移動していく方法を指定できます。「トラバース」ポップアップメニューで「カスタム」が選択されている場合は、「ループ」パラメータに代わって「場所」パラメータが表示されます。
- ・場所: このスライダは、「トラバース」ポップアップメニューから「カスタム」を選択した場合に表示されます。このスライダを使って、パターン内でアニメーションが行われる位置を指定します。

「カスタム」トラバースオプションの使いかたについて詳しくは、「シーケン スリプリケータのカスタムな「トラバース」オプションを使用する」を参照し てください。

**ループ:** このスライダを使って、継続時間中、アニメーションシーケンスがリ プリケータパターンを移動する回数を設定します。

**メモ:**「トラバース」パラメータを「カスタム」に設定した場合、「ループ」は 使用できません。

終了時の状態: リプリケータオブジェクトの継続時間中、シーケンスアニメー ションをどのように繰り返すかを設定するポップアップメニューです。「ルー プ」の値が1以下の場合、このパラメータは意味を持ちません。「終了時の状 態」には以下のオプションがあります:

- ホールド:シーケンスのアニメーションを1サイクル実行し、(シーケンス内の最後のエレメントがアニメーションを終了した後)そのアニメーションを最初からもう一度開始します。
- ラップ:シーケンスのアニメーションを連続ループとして処理して、スプレッドがシーケンス内の最後のエレメントから最初のエレメントにラップするようにします。
- ・ ピンポン:シーケンスのアニメーションのサイクルを順方向に1回実行した後、アニメーションを逆方向に1回実行するといったような処理を実行します。

## シーケンスリプリケータのカスタムな「トラバース」オプションを 使用する

「シーケンスリプリケータ」ビヘイビアで「トラバース」パラメータを「カスタ ム」に設定すると、位置のキーフレームを作成して、シーケンスのエフェクトが 任意の時点でどこにあるかを指定できます。これにより、リプリケータのパター ンを独自の方法で移動するシーケンスのアニメーションを作成することができま す。この例では、カスタムな「トラバース」オプションを使ってキーフレームを 作成することにより、円リプリケータシェイプの回りのエレメントのサイズを調 整する方法について説明します。

## 「カスタムトラバース」パラメータを使うには

- 1 リプリケータに「シーケンスリプリケータ」ビヘイビアを適用した後、「ビヘイ ビア」インスペクタで、シーケンスに含めたいパラメータを追加します。
- 2 追加するパラメータの値を設定します。

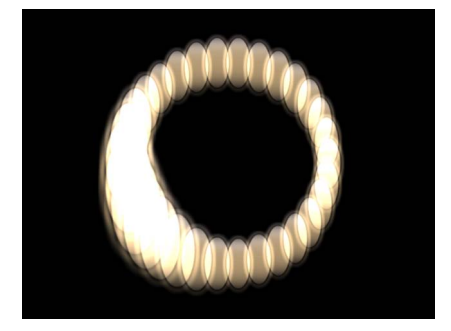

Sequence behavior applied to replicator with Scale parameter set to 200%, Sequencing set to Through, and Spread set to 4

「シーケンスリプリケータ」ビヘイビアにパラメータを追加する方法について詳 しくは、「「シーケンスリプリケータ」ビヘイビアにパラメータを追加する」を 参照してください。

- 3 「トラバース」ポップアップメニューから「カスタム」を選択します。 「位置」パラメータを使用できるようになります。位置スライダを使ってキーフレームを設定し、シーケンスがリプリケータパターンをどのように移動していくかを指定します。
- 4 A キーを押して、キーフレームの記録を有効にします。
- 5 アニメーションを開始するフレームで、「場所」スライダをドラッグして(また は隣接する値スライダを使って)シーケンスを開始する場所を設定します。

スライダをドラッグするにつれて、シーケンスがパターンエレメントを移動して いきます。「位置」パラメータに表示される値は、パターン内でのシーケンスの 位置をパーセント単位で示します。0はパターンの開始点を表し、100%はパター ンの最後を表します。

「インスペクタ」では、「場所」パラメータにキーフレームが追加されます。

- 6 キーフレームを設定する次のフレームに移動して、場所スライダを移動します。
- 7 手順6を繰り返して、必要なキーフレームをすべて作成します。
- 8 プロジェクトを再生します(スペースバーを押します)。

キーフレームの位置に対応して、アニメーションがリプリケータオブジェクトを 移動していきます。この例では、円が一定の方向に縮小/拡大するのではなく、 円周が不規則に縮小/拡大します。

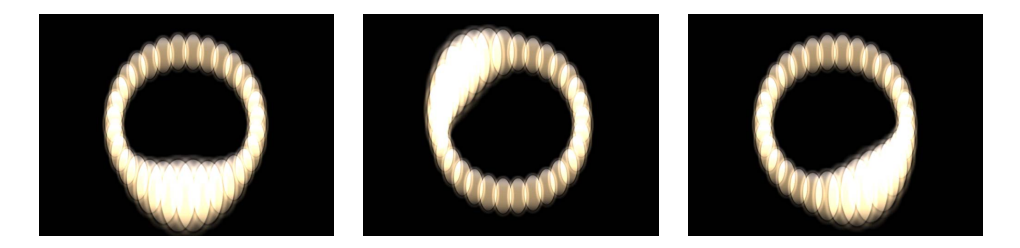

## 「シーケンスリプリケータ」ビヘイビアと「パラメータ」ビヘイビ アを使用する

「Motion」のほかのすべてのレイヤーと同じように、「シーケンスリプリケー タ」パラメータに「パラメータ」ビヘイビアを追加して、キーフレームを設定す ることなく多様で複雑なエフェクトを作成することができます。

「シーケンスリプリケータ」ビヘイビアに「パラメータ」ビヘイビアを適用する には

- 「レイヤー」リストまたは「タイムライン」で、「シーケンスリプリケータ」ビ ヘイビアを選択します。
- 「インスペクタ」で、「パラメータ」ビヘイビアを追加したいパラメータを Control キーを押しながらクリックし、「パラメータビヘイビアを追加」サブメ ニューからビヘイビアを選択します。

**メモ:**「パラメータ」ビヘイビアを追加できるのは、「アニメーション」メニューを含むパラメータだけです。「アニメーション」メニューは、パラメータ行の右側にマウスを合わせると表示されます。

「パラメータ」ビヘイビアが追加され、「ビヘイビア」インスペクタで「シーケ ンスリプリケータ」ビヘイビアの上に表示されます。「シーケンスリプリケー タ」パラメータの「アニメーション」メニューにビヘイビア・アイコンが表示さ れます。

| Osc   | illate                          |              |           |              | 5    |            |
|-------|---------------------------------|--------------|-----------|--------------|------|------------|
|       | Wave Shape:                     | Sine ‡       |           |              |      |            |
|       | Phase:                          | <u>ф</u>     |           |              |      |            |
|       | Amplitude:                      |              | <u>ه</u>  | 100.0        |      |            |
|       | Speed:                          | <u>ф''''</u> |           | 10.0         |      |            |
|       | Half Range:                     |              |           |              |      |            |
|       | Start Offset:                   | <u>ф</u>     |           |              |      |            |
|       | End Offset:                     | <u>ه</u>     |           |              |      |            |
|       | Apply To:                       | Behaviors.S  | equence R | leplicator.5 | To 🔻 |            |
| 🔲 Seq | uence Repli                     | icator       |           |              | 5    |            |
|       | Rotation:                       |              |           | 127.0 °      |      |            |
|       | Parameter:                      | Add          |           | Remove       |      |            |
| ▼ Se  | quence Co                       |              |           |              | 5    |            |
|       | Sequencing:                     | Custom \$    |           |              |      |            |
|       | Source:                         | Use Source   | Animation |              |      |            |
|       | Unit Size:                      | Object \$    |           |              |      |            |
|       |                                 |              |           |              |      | Behavior i |
|       | Spread:                         | Δ            |           | 1.0          | *    | Denavior   |
|       | Spread:<br>Traversal:           | Constant S   | peed ‡    | 1.0          | *    | Denavior   |
|       | Spread:<br>Traversal:<br>Loops: | Constant S   | peed \$   | 1.0          | *    | Denavior   |

**メモ:**「リグル」または「ランダム化」パラメータビヘイビアが「シーケンスリ プリケータ」パラメータに追加されると、「サブオブジェクトに適用」チェック ボックスが利用できるようになります。パターンの各エレメントで異なるランダ ムなビヘイビアを表示するようにしたい場合は、このチェックボックスを選択し ます。

「パラメータ」ビヘイビアの使いかたについて詳しくは、「「パラメータ」ビヘイビア」を参照してください。

# リプリケータとビヘイビアを使用する

「Motion」のすべてのレイヤーと同様に、「基本モーション」、「パラメータ」、 および「シミュレーション」の各ビヘイビアをリプリケータに適用することがで きます。「基本モーション」サブカテゴリの「投射」や「スピン」、「シミュ レーション」カテゴリの「引力」や「エッジ衝突」など、リプリケータセルに直 接適用できるビヘイビアもあります。

## リプリケータにビヘイビアを適用するには

以下のいずれかの操作を行います:

- 「ライブラリ」から、キャンバス、「レイヤー」リスト、または「タイムライン」のリプリケータ上にビヘイビアをドラッグします。
- 「レイヤー」リスト、キャンバス、または「タイムライン」でリプリケータを選択し、「ビヘイビアを追加」ポップアップメニューから項目を選択します。
   リプリケータにビヘイビアが適用され、ビヘイビアのパラメータに従ってリプリケータが動き始めます。

ビヘイビアを適用しても、すべてのケースですぐにレイヤーに動作が加わるわけ ではありません。たとえば、「投射」ビヘイビアをレイヤーに適用した場合、 「速度」パラメータを調整しないとオブジェクトは動きません。

ビヘイビアについて詳しくは、「ビヘイビアを使う」を参照してください。

前述のように、リプリケータは、時間の経過に合わせてシーケンス内の個々のセ ルをアニメートできる「シーケンスリプリケータ」という特殊なビヘイビアを備 えています。「シーケンスリプリケータ」ビヘイビアの使いかたについて詳しく は、「「シーケンスリプリケータ」ビヘイビアを使う」を参照してください。

「シーケンスリプリケータ」ビヘイビアに「パラメータ」ビヘイビアを適用する 方法について詳しくは、「「シーケンスリプリケータ」ビヘイビアと「パラメー タ」ビヘイビアを使用する」を参照してください。

## 特殊なビヘイビアに関する注意事項

「シミュレーション」ビヘイビア、「スピン」ビヘイビア、および「投射」ビヘ イビアを、アニメーションパラメータが設定されたリプリケータに適用すると、 キーフレームによって作成されるアニメーションの一部が無視されます。たとえ ば、「リプリケータ」インスペクタの「セルコントロール」にある「アングル」 パラメータに時間の経過に合わせてパターンエレメントが回転するキーフレーム が設定されているときに、「スピン」ビヘイビアを(「サブオブジェクトに適 用」チェックボックスを選択して)適用した場合、エレメントは「スピン」ビヘ イビアのパラメータで設定した回転率で回転し、リプリケータの「アングル」 キーフレームは無視されます。リプリケータレイヤー全体を回転させ、「アング ル」キーフレームアニメーションを有効にするには、「スピン」パラメータの 「サブオブジェクトに適用」の選択を解除してください。 「シミュレーション」ビヘイビアとキーフレーム 「シミュレーション」ビヘイビア、および(「基本モーション」ビヘイビアカ テゴリの)「投射」ビヘイビアと「スピン」ビヘイビアをリプリケータに適用 すると、個々のエレメントの位置や回転に適用されるすべてのアニメーション が無効になります。

ビヘイビアを適用する前に作成したキーフレームアニメーションに戻すには、 ビヘイビアを無効にします。ビヘイビアを無効にするには、「インスペクタ」、 「レイヤー」リスト、または「タイムライン」で、ビヘイビアのチェックボッ クスの選択を解除します。

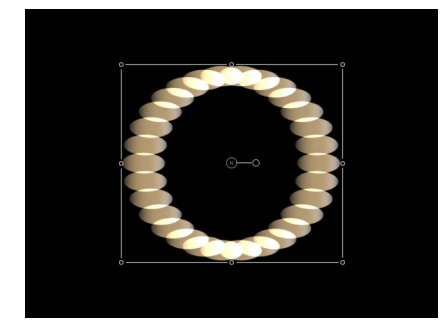

Spin behavior applied to replicator with Affect Subobjects turned on (the individual elements spin)

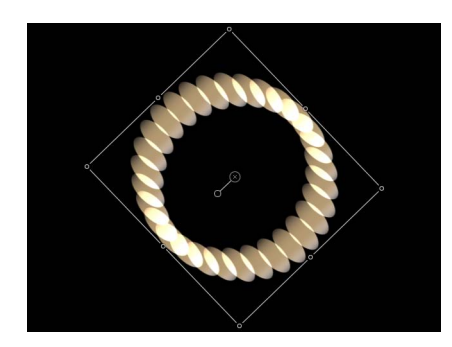

Spin behavior applied to replicator with Affect Subobjects turned off (the entire replicator pattern spins)

# リプリケータにフィルタを適用する

フィルタはリプリケータまたはそのソースに適用することができます。リプリ ケータに適用した場合は、リプリケータパターンのすべての要素に影響します。 リプリケータのソースレイヤーに適用した場合は、レイヤーからリプリケータを 作成したときにフィルタの効果が維持されます。リプリケータの個々のセルに フィルタを適用することはできません。

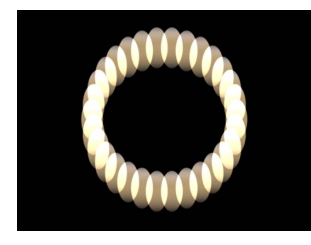

Replicator before any filters are applied

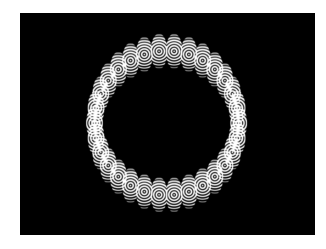

Circle Screen filter applied to the source layer for the replicator cells

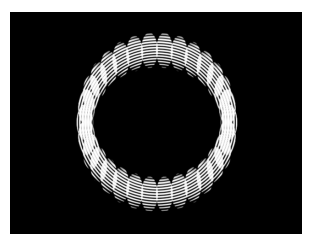

Circle Screen filter applied to the replicator layer

プロジェクト内でレイヤーにフィルタを適用する方法について詳しくは、「フィ ルタを使う」を参照してください。

## カスタムリプリケータを「ライブラリ」に保存する

気に入ったリプリケータができあがったら、「ライブラリ」の「リプリケータ」 または「よく使う項目」カテゴリにリプリケータプリセットとして保存して後で 使うことができます。カスタムリプリケータを「ライブラリ」に保存した後は、 通常のリプリケータプリセットと同じように使用できます。

#### カスタムリプリケータを「ライブラリ」に保存するには

- 1 「ライブラリ」を開いて、「リプリケータ」、「よく使う項目」、または「よく 使う項目メニュー」カテゴリを選択します。
- 「レイヤー」リストまたは「タイムライン」から「ライブラリ」下部のスタック に、保存するリプリケータをドラッグします。

**メモ:** 整理しやすいように、「よく使う項目」または「よく使う項目メニュー」 カテゴリに、独自のリプリケータを入れるためのフォルダを作成することもでき ます。

リプリケータプリセットを保存すると、「/ユーザ/*<ユーザ名>*/ライブラ リ/Application Support/Motion/Library/リプリケータ」(または「よく使う項目」 か「よく使う項目メニュー」)フォルダにファイルとして保存されます。

作成したリプリケータプリセットをここからコピーして、ほかの「Motion」ユー ザに渡したり、自分が入手したリプリケータプリセットをこのフォルダに追加し たりできます。

**メモ:** リプリケータプリセットのファイルをコピーするときは、そのリプリケー タで使用しているグラフィックスファイルやムービーファイルも忘れず一緒にコ ピーしてください。

# テキストを作成する/編集する

文字デザインの流行は変わりますが、コマーシャル、ドキュメンタリー、テレビ や映画のタイトル、放送局のロゴ、企業のプレゼンテーション、独自のビデオプ ロジェクトなどでは文字とグラフィックスをバランスよく使うことが効果的だと いう基本に変わりはありません。プロジェクトで必要としているスタイルがどの ようなものであっても、「Motion」のユニークなテキスト・アニメーション・ ツールを使えばすぐに目的のスタイルを作成できます。

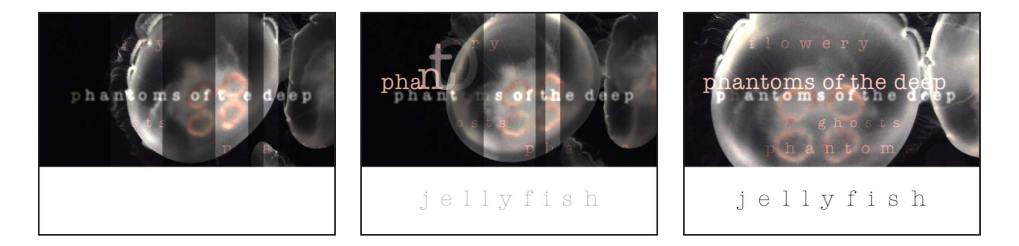

## この章では以下の内容について説明します:

- Motion のテキストについて (ページ 918)
- ・ Motion のテキストに関する環境設定を設定する (ページ 919)
- テキストを追加する (ページ 920)
- テキストツールを使う (ページ 933)
- ・フォントについて (ページ 934)
- インスペクタでテキストを編集する (ページ 938)
- テキストフォーマットを編集する (ページ 941)
- ・テキストを検索する/置換する (ページ 942)
- ・「フォーマット」パネルのテキストコントロール (ページ 944)
- 「基本フォーマット」コントロール (ページ 944)
- ・テキストのフォーマット関連の作業(ページ 948)
- テキストのスタイルを編集する (ページ 950)
- 「スタイル」パネルのテキストコントロール (ページ 952)

16

- ・テキストのスタイル関連の作業 (ページ 961)
- ・プリセットのテキストスタイルを使う/作成する (ページ 980)
- テキストのレイアウトを編集する (ページ 984)
- 「レイアウト」パネルのテキストコントロール (ページ 985)
- ・テキストのレイアウト関連の作業(ページ 1001)
- ・テキストの余白およびタブ関連の作業 (ページ 1010)
- テキストのグリフを操作する (ページ 1012)
- ビヘイビアおよびフィルタをテキストに追加する (ページ 1019)
- テキストの HUD を使う (ページ 1020)

## Motion のテキストについて

「Motion」では、キャンバス内でプロジェクトにテキストを追加できます。「テ キスト」ツールを選択し、キャンバスをクリックして、入力を開始します。テキ ストを作成したら、テキストスタイル、特殊エフェクトフィルタ、アニメーショ ンビヘイビア、およびキーフレームを適用できます。(テキストのアニメーショ ンについて詳しくは、「テキストをアニメーションする」を参照してください。) テキストは、全体を1つのオブジェクトとして操作することも、グリフ(文字) を個別に操作することもできるので、エフェクトの組み合わせは無限に考えられ ます。

テキストスタイルを変更して最適なグラデーションカラーや放射状グローを適用 したり、ビヘイビアをカスタマイズしたりして、テキストを編集したら、それら のビヘイビアやスタイルを別のテキストや将来のプロジェクトにも使えるように 「ライブラリ」に保存できます。

## テキストをパーティクルおよびリプリケータのソースオブジェク トとして使う

テキストオブジェクトをパーティクルエミッタやリプリケータのソースセルとして使って、驚くようなグラフィックスを作成できます。後でソーステキストを変更すると、リプリケータやパーティクルシステムもアップデートされます。ソースセルとして使われるテキストにビヘイビアまたはフィルタが適用されている場合、エフェクトはリプリケータまたはパーティクルシステムにも適用されます。パーティクルエミッタおよびリプリケータの使いかたについて詳しくは、「パーティクルを操作する」および「リプリケータを使う」を参照してください。

## Motion のテキストに関する環境設定を設定する

プロジェクトを開始する前に、プロジェクトの要件に従って「Motion」の環境設 定を行います。レイヤーの継続時間に関する環境設定では、レイヤー(この場合 はテキスト)が現在のフレーム(テキスト追加時に再生ヘッドが置かれているフ レーム)に作成されるように設定できます。または、レイヤーがプロジェクトの 先頭に作成されるように指定することもできます。デフォルトでは、現在のフ レームにレイヤーが作成されます。作成されたレイヤーのデフォルトの継続時間 を指定することもできます。

#### レイヤーの継続時間の環境設定を設定するには

- 「Motion」>「環境設定」と選択します(または、Command + カンマ記号(,) キーを押します)。
- プロジェクト」アイコンをクリックします。
   プロジェクト」環境設定パネルが表示されます。
- 3 「静止画とレイヤー」セクションで、「デフォルトのレイヤー継続時間」環境設 定を設定します。
  - プロジェクトと同じ長さのテキストを作成するには、「プロジェクト継続時間 を使用」(デフォルト設定)を選択します。つまり、長さが300フレームのプ ロジェクトでテキストを作成した場合、「タイムライン」でのテキストの継続 時間は 300 フレームになります。

**メモ:**「レイヤーの作成位置」を「現在のフレーム」に設定してフレーム50に テキストを作成した場合、テキストの継続時間はフレーム50からフレーム300 までとなります。

 特定の継続時間のテキストを作成するには、「カスタムの継続時間を使用」を 選択します。テキストフィールドに値を入力して、ポップアップメニューから 「フレーム」または「秒」を選択します。

作成したレイヤーの継続時間は、すべて入力した値となります。

- 4 「レイヤーの作成位置」環境設定を行います:
  - テキストを再生ヘッドの現在の位置に作成するには、「現在のフレーム」を選択します。
  - テキストをプロジェクトの先頭に作成するには、「プロジェクトの先頭」を選択します。これを選択すると、再生ヘッドの位置に関係なく、すべてのテキストがプロジェクトの先頭に作成されます。

# テキストを追加する

「Motion」では、「テキスト」ツールを使ってキャンバスにテキストを作成しま す。ツールバーの「テキスト」ツールを選択した後、キャンバス内で1回クリッ クし、挿入ポイントで入力を開始します。ほかに、「テキスト」インスペクタ内 でテキストを入力する、テキストファイルを Motion ワークスペースにドラッグ または読み込むという方法もあります。プロジェクトにテキストを追加したら、 フィルタを適用して特殊エフェクトを作ったり、ビヘイビアやキーフレームを適 用してテキストをアニメートしたりできます。

## キャンバスで基本的なテキストを追加する

このセクションでは、キャンバスでテキストを追加するための基本的な方法を説 明します。

「テキスト」ツールを使ってパラグラフテキストを追加する方法については、 「キャンバスでパラグラフテキストを追加する」を参照してください。

テキストエディタを使ってテキストを追加する方法については、「テキストエ ディタでテキストを追加する」を参照してください。

既存のテキストファイルからプロジェクトにテキストを追加する方法について は、「プロジェクトにテキストファイルを追加する」を参照してください。

「プロジェクト」環境設定パネルで「レイヤーの作成位置」を「プロジェクトの 先頭」に設定した場合は、テキストがプロジェクトの先頭フレームに作成されま す。たとえば、900フレームで構成されるプロジェクトで作業しているときにテ キストを追加すると、テキストの継続時間は900フレーム分となります。テキス トの継続時間を短縮するには、「タイムライン」またはミニタイムラインでテキ ストレイヤーの継続時間を短縮します。詳細については、「タイムラインを使 う」を参照してください。

#### キャンバスでテキストを追加するには

- 「レイヤー」リストで、テキストレイヤーを追加するグループを選択します。
   メモ:グループを選択しない場合、テキストは最後に選択されたグループ(「レイヤー」リストで名前の下にアンダーラインが引かれたグループ)に追加されます。
- ツールバーで「テキスト」ツールをクリックします(またはTキーを押します)。

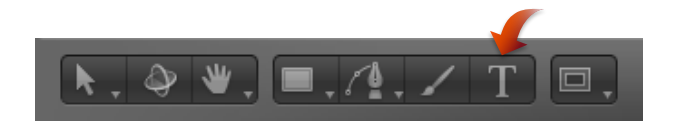

3 キャンバス内をクリックします。

キャンバスの挿入ポイントでカーソルが点滅します。テキストを入力する前に、 空白のテキストオブジェクトがプロジェクトに追加され、テキストの HUD が表 示されます。

**メモ:** HUDが表示されない場合は、ツールバーの「HUDを表示」ボタンをクリックしてください。

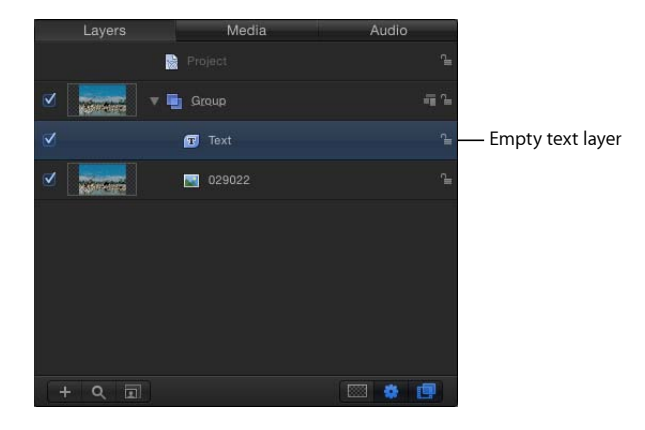

4 テキストを入力します。

入力を始めると、以下の変化があります:

- キャンバスにテキストが表示されます。
- ・「レイヤー」リストとミニタイムラインのテキストレイヤーに、入力したテキ ストの 31 文字目までがラベルとして表示されます。

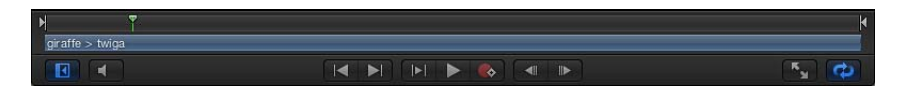

 ・同じテキストが「タイムライン」のグループとレイヤーのトラックバーに表示 されます。

| Timeline         | 📖 🛊 🗇 |                 |                  | 10  |      | ୍ର 🗰 ପ୍     |
|------------------|-------|-----------------|------------------|-----|------|-------------|
|                  |       | 1               |                  | 2¥1 |      | <b>1</b> 01 |
| 🗹 🔻 🛅 Group      | - Ti  | Group<br>029090 | Giraffe > Twinga |     |      |             |
| Giraffe > Twinga | 2     |                 | Giraffe > Twinga |     |      |             |
| o29090           |       | 029090          |                  |     |      |             |
| Project          |       |                 |                  |     |      |             |
|                  |       |                 |                  |     |      |             |
|                  |       |                 |                  |     |      |             |
|                  |       |                 |                  |     |      |             |
| 🗷 Small 🕴        | 0     |                 |                  |     | <br> |             |

メモ: デフォルトでは、テキストのレイアウト方法(「テキスト」インスペクタの「レイアウト」パネルにあります)が「タイプ」に設定されます。「タイプ」レイアウトオプションでは右側に余白が作られません。そのため、長いテキストを入力すると、Returnキーを押して手動で改行しない限り、1行がキャンバスの端を超えて延びていきます。「タイプ」レイアウトモードは、短いテキストを追加する場合、またはキャンバスで横方向のスクロールエフェクトをアニメートする場合に使用します。テキストのレイアウトを変更する方法および余白を設定する方法については、「「レイアウト」パネルの一般的なテキストコントロール」を参照してください。キャンバスの端からはみ出した項目を表示するには、「表示」>「表示領域をすべて表示」と選択します。

5 入力が終わったら、Esc キーを押すか、ツールバーの「選択/変形」ツールをクリックします。

テキストが選択され、境界ボックス付きでキャンバスに表示されます。

**重要**: テキストを入力した後は、Escキーを押すか、キーボードショートカット を使わずにツールバーの別のツールを選択してください。「テキスト」ツールを 選択しているときは、キーボードショートカット(Escキー以外)を押すと、キャ ンバスにテキストが追加されます。

#### テキストの文字を選択するには

以下のいずれかの操作を行います:

 「テキスト」ツールを選択してから、キャンバスのテキストオブジェクト内をド ラッグします。

ドラッグをテキストオブジェクト内で始めないと、新しいテキストオブジェクト が作成されます。

- キャンバスで2つの文字の間をクリックしてから、Shiftキーを押したまま右矢印 キーまたは左矢印キーを押して文字を選択します。
- 「選択/変形」ツールをクリックしてから、キャンバスでテキストをダブルク リックします。

#### 単語間でカーソルを移動するには

 キャンバスで2つの文字の間をクリックしてから、Option +右矢印キーを押して 単語間でカーソルを前に移動するか、Option +左矢印キーを押して後ろに移動し ます。

#### 単語を削除するには

 キャンバスで削除したい単語の末尾をクリックしてから、Option + Delete キー を押します。

## キャンバスでパラグラフテキストを追加する

「テキスト」ツールでキャンバス内をクリックしてテキストを入力する基本的な 方法以外に、キャンバス内で「テキスト」ツールをドラッグしてパラグラフスタ イルのテキストを入力する方法もあります。パラグラフテキストは余白内に収ま り、入力したテキストが余白に達すると次の行に折り返されます。パラグラフの 余白を調整して、テキストのパラグラフを好きな幅に設定できます。

#### プロジェクトにパラグラフテキストを追加するには

「テキスト」ツールが選択された状態で、キャンバス内をドラッグして適当な大きさのテキスト入力フィールドを描画します。

**メモ:** 余白付きのテキスト入力フィールドは、キャンバスの外部まで広げることができます。

マウスボタンを放すと、キャンバスにパラグラフテキストの入力フィールドが表示されます。点滅する挿入ポイントから入力を開始できます。テキストフィールドの上にはルーラが表示され、右側には四角い空白欄が表示されます。「テキスト」インスペクタの「レイアウト」パネルで、「レイアウト方法」ポップアップメニューが「パラグラフ」に設定されます。

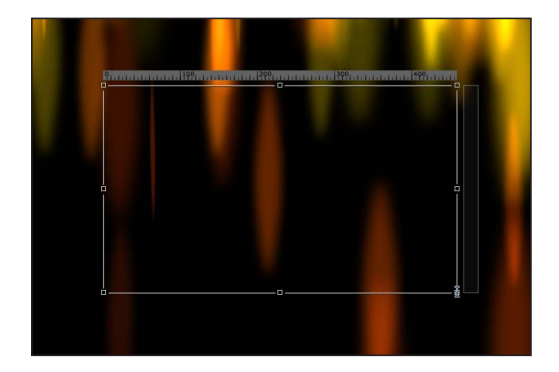

Paragraph text entry field

テキストがテキスト入力フィールドの上端または下端を超えると、四角い空白欄 がスクロールコントロールに変わります。

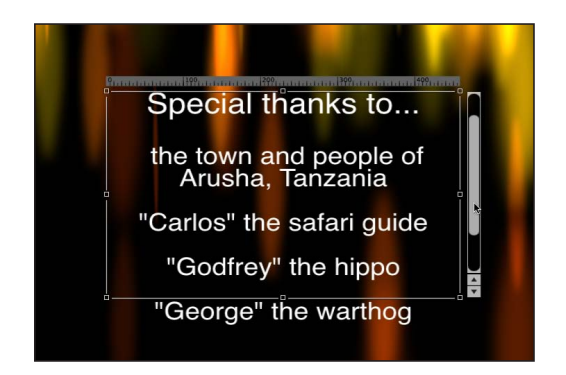

**メモ:**「テキスト」インスペクタの「フォーマット」パネルにある「テキスト」 エディタフィールドでも、パラグラフテキストを入力できます。詳細について は、「テキストエディタでテキストを追加する」を参照してください。

キャンバスでの作業中に、テキストのサイズを変えることなく、テキスト入力 フィールドの余白を調整できます。

テキストのサイズを変えずにテキスト余白の幅または高さを調整するには 以下のいずれかの操作を行います:

 「テキスト」ツールが選択された状態で、テキスト入力フィールドの画面上調整 ハンドルをドラッグします。

**メモ:** テキスト余白のサイズを変更するときは、「選択/変形」ツールは使わないでください。Escキーを押すかツールバーでツールを選択してテキスト入力モードを終了すると、テキストの周りに標準のオブジェクト境界ボックスが表示されます。テキスト境界ボックスの調整ハンドルをドラッグしてサイズを変更すると、境界ボックスの幅だけでなくテキストのサイズも変更されます。

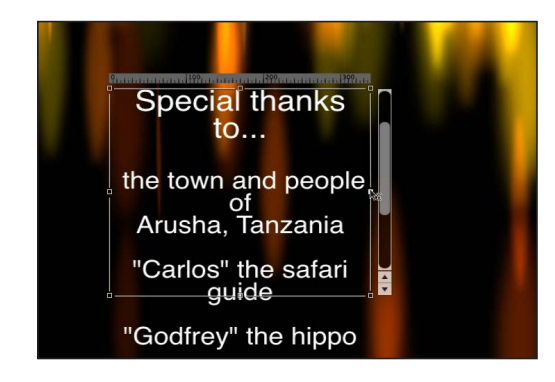

 「インスペクタ」の「テキスト」タブで、「レイアウト」パネルをクリックして 「左余白」、「右余白」、「上余白」、または「下余白」の値を調整します。

| File Browser      | Library                 | Inspector |                 |
|-------------------|-------------------------|-----------|-----------------|
| С                 | Collecting The Wind     | d ≌       |                 |
| Properties Beh    | aviors Filters          | Text      |                 |
| Format Style      | Layout                  |           |                 |
| Tace Camera.      |                         |           |                 |
| Behavior Controls |                         | 5         |                 |
| Anchor Point:     | Character ≑             |           |                 |
| Position:         | X: 0 px Y:              | 0 px      |                 |
| Type On           |                         | 5         |                 |
| Start:            | Δ                       |           |                 |
| End:              | Å 1                     | 00.0 %    |                 |
| Fade In:          |                         |           |                 |
| Path Options      |                         | 5         |                 |
|                   |                         |           |                 |
|                   |                         |           |                 |
|                   |                         | 0 %       |                 |
|                   |                         |           |                 |
|                   |                         |           |                 |
|                   |                         |           |                 |
|                   |                         |           |                 |
| Margins           |                         | •         | 7               |
| Left Margin:      | <u> </u>                | 72.0      |                 |
| Right Margin:     |                         | 327.0     | - Margin contro |
| Top Margin:       | <b>(</b>                | 38.0      |                 |
| Bottom Margin:    | <u>φ</u> <u>ν ν ν</u> γ | 10.0      |                 |
| C                 |                         |           |                 |

**メモ:** パラグラフからテキストを削除しても、パラグラフの余白は変わりません。

## パラグラフと 3D 空間

3D空間でもテキストを変更できます。カメラを回転させると、画面上テキスト 入力コントロールがテキストと一緒に回転します。コントロール(ルーラ、テ キスト入力フィールド、およびスクロールコントロール)の縮尺が変わったよ うに見えますが、これはカメラの動きによって遠近感が変わったことでそのよ うに見えるだけです。

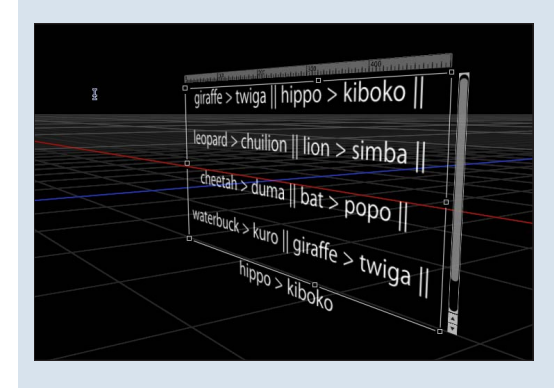

## テキストエディタでテキストを追加する

「テキスト」ツールを選択してキャンバス内をクリックし、プロジェクトに空白 のテキストオブジェクトを追加した後、キャンバスではなくテキストエディタで テキストを入力して編集できます。テキストエディタは大量のテキストを操作す る場合に便利です。

#### テキストエディタでテキストを入力するには

- 「テキスト」ツールをクリックし(またはTキーを押し)、キャンバス内をク リックまたはドラッグして空白のテキストオブジェクトを作成します。
  - キャンバス内をクリックした場合は、デフォルトのレイアウト方法である「タイプ」が有効になります。この場合、テキストを次の行に折り返すには手動で 改行を入れる(Return キーを押す)必要があります。
  - キャンバス内をドラッグした場合は、「パラグラフ」レイアウト方法が有効になります。この場合、テキストが折り返されて1つのパラグラフになります。
- 「テキスト」インスペクタで、「フォーマット」をクリックして「フォーマット」パネルを開きます。

3 テキストエディタ内をクリックして入力します。

| File Browser                                  | Library                  | Inspector |  |
|-----------------------------------------------|--------------------------|-----------|--|
| Collecting The Wind<br>Collecting<br>The Wind |                          |           |  |
| Properties Beh<br>Format Style                | aviors Filters<br>Layout | Text      |  |
| Basic Formatting                              |                          |           |  |
| Collection:                                   | All Fonts 📫              |           |  |
| Font:                                         | Eurostile 🗧 Reg          | gular 🚦   |  |
| Size:                                         | <u>а</u> ф <sup>а</sup>  | 48.0      |  |
| Alignment:                                    |                          |           |  |
| Vertical Alignment:                           | T + +                    |           |  |
| Line Spacing:                                 | <u> </u>                 | 0         |  |
| Tracking:                                     | <u> </u>                 | 0 %       |  |
|                                               |                          |           |  |
| Baseline:                                     | à                        | 0         |  |
| Advanced Formatt                              | ing                      | 5         |  |
| ► Scale:                                      | <u> </u>                 | 100.0 %   |  |
| ► Offset:                                     | Х: Орх Ү:                | 0 px      |  |
| ► Rotation:                                   |                          | 0 *       |  |
| Slant:                                        | ii                       | 0         |  |
| Monospace:                                    |                          |           |  |
| All Caps:                                     |                          |           |  |
| All Caps Size:                                |                          | 80.0 %    |  |
| Editable in FCP:                              |                          |           |  |
| Toxt                                          |                          |           |  |
| Collecting The Wind                           |                          |           |  |
|                                               |                          |           |  |

テキストエディタでテキストを編集したり、MacOSXのスペルチェック機能を使用したりすることもできます。

## テキストエディタを使ってテキストを編集するには

「レイヤー」リストで、編集するテキストを選択します。
 メモ: ツールバーの「テキスト」ツールを選択し、キャンバスで編集するテキストをクリックすることもできます。
 選択したテキストがテキストエディタに表示されます。

テキストエディタで変更を行います。
 変更がキャンバスに反映されます。

テキストエディタでスペルチェック機能を使用するには 以下のいずれかの操作を行います:

- テキストエディタ内をクリックして、「編集」>「スペルと文法」サブメニュー と選択してオプションを選択します。
- テキストエディタで Control キーを押しながらクリックし、ショートカットメニューから項目を選択します。

スペルミスが見つかった場合は、テキストエディタでそのテキストが強調表示されます。スペルチェック時に「テキスト」ツールが有効になっている場合は、 キャンバスでそのテキストが選択されます。

**メモ:** キャンバスでテキストを操作するときは、スペルチェック機能は使用できません。

## プロジェクトにテキストファイルを追加する

Motion プロジェクトに標準テキスト(TXT)ファイルまたはリッチ・テキスト・フォーマット(RTF)ファイルを追加できます。テキストファイルを追加した後は、「Motion」内で作成したテキストと同じように内容を編集できます。RTFファイルから読み込んだテキストの外観(フォント、サイズ、レイアウトなど)は維持されます。TXTファイルのテキストの外観は「Motion」の「テキスト」インスペクタの設定に従います。

**重要**: テキストファイルから読み込んだテキストに、「テキストトラッキン グ」、「タイプオン」、シーケンスビヘイビアなどのテキストビヘイビアを追加 できます。ただし、ビヘイビアでアニメートする文字数が多いほどパフォーマン スが低下します。

**メモ:** テキストの折り返しなど、RTFファイルで使用できるフォーマットオプションの一部は、「Motion」ではサポートされません。

## 「ファイルブラウザ」からプロジェクトにテキストファイルを追加するには

- 1 「ファイルブラウザ」で、使用する TXT または RTF ファイルを選択します。
- 2 以下のいずれかの操作を行います:
  - ファイルを、キャンバス、「レイヤー」リスト、または「タイムライン」にド ラッグします。
  - 「ファイルブラウザ」のプレビュー領域にある「読み込む」ボタンをクリック します。

プロジェクトにテキストが追加され、編集できる状態になります。

「読み込む」コマンドを使ってプロジェクトにテキストファイルを追加するには

- 1 「ファイル」>「読み込む」と選択します。
- 「ファイルを読み込む」ダイアログで、読み込むTXTまたはRTFファイルを選択してから、「読み込む」をクリックします。

プロジェクトにテキストが追加され、編集できる状態になります。

#### TXT ファイルについて

プロジェクトに TXT ファイルを追加すると、以下のようになります:

- テキストは「テキスト」インスペクタの設定に従ってフォーマットされます。
- 「テキスト」インスペクタの「レイアウト」パネルにある「レイアウト方法」 が「パラグラフ」に設定されます。

メモ: テキストのレイアウトを変更するには、「レイアウト方法」ポップアッ プメニューから別のオプションを選択します。「パラグラフ」レイアウトと 「スクロール」レイアウトで、ルーラとスクロールコントロールが使用可能に なります。「クロール」レイアウトで、スクロールコントロールが使用可能に なります。

 パラグラフの余白がプロジェクトのセーフゾーンに設定されます。(セーフ ゾーンのオン/オフを切り替えるにはコロンキーを押します。)

#### RTF ファイルについて

プロジェクトに RTF ファイルを追加すると、以下のようになります:

- テキストのフォーマット(フォント、スタイル、行間隔、アウトラインなどテキスト編集アプリケーションで設定されるスタイル)は、プロジェクト内で維持されます。
- キャンバスでテキストをダブルクリックすると、テキスト入力フィールドが有効になります。テキスト入力フィールドでは、テキストの上部に水平ルーラが表示され、テキストの右側にスクロールコントロールが表示されます。
- 「テキスト」インスペクタの「レイアウト」パネルにある「レイアウト方法」 が「パラグラフ」に設定されます。
- 元のテキストファイルの余白はプロジェクト内で維持されます。画面上のテキ スト入力フィールドのサイズは、テキストを作成したアプリケーションで設定 されていた余白によって決まります。「Motion」での余白の編集は、オンスク リーンコントロールを使うか「テキスト」インスペクタの「レイアウト」パネ ルを使うことで行えます。

余白の変更方法について詳しくは、「RTF ファイルの余白とタブを編集する」 を参照してください。

「レイアウト」パネルについて詳しくは、「テキストのレイアウトを編集する」を参照してください。

 ・元のテキストファイルのタブはプロジェクト内で維持されます。タブは、テキ スト入力フィールド上部のルーラに白い三角形として表示されます。タブは移 動したり削除したりできます。

タブの変更方法について詳しくは、「RTF ファイルの余白とタブを編集する」 を参照してください。

#### RTF ファイルの余白とタブを編集する

ほかのアプリケーション(RTFテキストを作成したアプリケーションなど)で定 義された余白とタブを「Motion」内で変更できます。

タブの一般的な使いかたについて詳しくは、「タブを操作する」を参照してくだ さい。

#### 余白を調整するには

1 テキストをダブルクリックして、画面上のテキスト入力フィールド、ルーラ、お よびスクロールコントロールを表示します。

**メモ:**「テキスト」ツールを選択する必要があります。「選択/変形」ツールを使ってテキストボックスを調整すると、テキストの大きさが変更されます。

- 2 以下のいずれかの操作を行います:
  - 「テキスト」ツールが選択された状態で、テキスト入力フィールドの調整ハンドルをドラッグします。
  - ・「インスペクタ」の「テキスト」タブの「レイアウト」パネルで、「左余白」、 「右余白」、「上余白」、または「下余白」の値を調整します。

#### タブを移動するには

1 テキストをダブルクリックして、画面上のテキスト入力フィールド、ルーラ、お よびスクロールコントロールを表示します。

**メモ:** キャンバスにルーラとタブを表示するには、「テキスト」ツールを選択す る必要があります。

- 2 以下のいずれかの操作を行います:
  - ・キャンバスで、ルーラ内のタブ(白い小さな三角形)をドラッグします。
  - 「テキスト」インスペクタの「レイアウト」パネルで、「タブ」のコントロー ルを使ってタブの位置やレイアウトを調整します。

#### タブを取り除くには

1 テキストをダブルクリックして、画面上のテキスト入力フィールド、ルーラ、お よびスクロールコントロールを表示します。

**メモ:** キャンバスにルーラとタブを表示するには、「テキスト」ツールを選択す る必要があります。 2 キャンバスで、タブ(白い小さな三角形)をルーラの外にドラッグして、マウス ボタンを放します。

ルーラおよび「テキスト」インスペクタの「レイアウト」パネルにある「タブ」 のコントロールからタブが削除されます。

**ほかのアプリケーションからテキストをコピー&ペーストする** ほかの書類またはブラウザからテキストをコピーしてプロジェクトにペーストで きます。

ほかのアプリケーションから「Motion」にテキストをペーストするときは、以下 のガイドラインを参考にしてください:

- RTF テキストをペーストすると、元のフォント属性(ファミリーと書体、サイズ、色、アウトライン、ドロップシャドウなど)が維持されます。
- 純粋な黒のテキストをペーストすると、白のテキストに変換されます。
- 白のテキストを「Motion」からコピーしたときは、黒のテキストとしてクリッ プボードにペーストされます。
- ・空白のテキスト入力フィールドにテキストをペーストすると、パラグラフ・ フォーマット(配置、行揃え、タブなど)が維持されます。
- ・既存のテキスト入力フィールドにテキストをペーストすると、元のパラグラフ・フォーマットは維持されません。
- テキスト入力フィールドにパラグラフをペーストすると、パラグラフ・フォーマット(配置、行揃え、タブなど)が維持されます。

メモ:パラグラフとは、先頭に改行を含むテキストブロックのことです。既存のテキスト入力フィールドにテキストをペーストすると、元のパラグラフ・フォーマットは維持されません。ただし、テキスト入力フィールドにパラグラフをペーストした場合は、元のパラグラフ・フォーマットが維持されます。

- テキストと共にイメージをコピーした場合、「Motion」にテキストをペースト するときにイメージは取り込まれません。
- 動的に番号が設定されるリストはサポートされません。リストをペーストすると、通常のテキストになります。

#### プロジェクトにテキストをコピー&ペーストするには

- テキスト編集アプリケーションで、テキスト書類(RTF、TXT、Pages 書類など) を開きます。
- 2 テキストを選択してコピーします。
- 3 以下のいずれかの操作を行います:
  - 「Motion」で、ツールバーの「テキスト」ツールを選択し、キャンバス内をクリックしてから、「編集」>「ペースト」と選択します(または Command + Vキーを押します)。

・「テキスト」インスペクタの「フォーマット」パネルで、テキストエディタ内 をクリックしてから、「編集」>「ペースト」と選択します(またはCommand + V キーを押します)。

## オブジェクトとしてのテキスト

作成したテキストは、プロジェクト内のオブジェクトになります。テキストオブ ジェクトの特徴は「Motion」のほかのオブジェクトとほぼ同じなので、「テキス ト」インスペクタの「レイアウト」パネルで「平坦化」チェックボックスを選択 すれば、変形ツール(「選択/変形」ツール、「アンカーポイント」、「歪み」、 「ドロップシャドウ」、「四隅の角」、および「クロップ」)を使用してテキス トオブジェクトを操作できます。これらの画面上のツールは、「情報」インスペ クタにある「変形」コントロールのショートカットです。特定の値を設定した り、変形を微調整したりする場合は、「情報」インスペクタを使用します。

**重要:**変形ツールの多くでは、テキストを変形するために、「テキスト」イン スペクタの「レイアウト」パネルで「平坦化」チェックボックスを選択する必要 があります。同様に、テキストにマスクを適用するときにも、先に「テキスト」 インスペクタで「平坦化」チェックボックスを選択する必要があります。

「情報」インスペクタおよび画面上の変形ツールについて詳しくは、「「情報」 インスペクタのパラメータ」を参照してください。「平坦化」チェックボックス について詳しくは、「「レイアウト」パネルの一般的なテキストコントロール」 を参照してください。

**重要**: 特定のフィルタやマスクの適用など、一部の操作では、グループがラス タライズされます。グループをラスタライズするとビットマップイメージに変換 されます。テキストオブジェクトはすべてグループに含まれるため、ラスタライ ズが行われると、テキストがプロジェクト内のほかのオブジェクトとどのように 相互作用するかが変わります。詳しくは、「ラスタライズについて」を参照して ください。

変形ツールまたは「情報」インスペクタにあるパラメータを使ってテキストを変 更すると、編集可能なテキストとしてではなく、オブジェクトとしてのテキスト に変更が適用されます。テキストを編集するためのコントロールは、「テキス ト」インスペクタにあります。「シアー」(「情報」インスペクタ)や「イタ リック体」(「テキスト」インスペクタの「フォーマット」パネル)など、オブ ジェクトの情報の中にはテキストの「スタイル」パラメータや「フォーマット」 パラメータと似ているものもありますが、オブジェクトの情報とテキストのフォー マットパラメータは互いに独立しています。たとえば、「インスペクタ」の「テ キスト」タブにある「フォーマット」パネルで「イタリック体」の値を 20 にす ると、単語の各文字に「イタリック体」の値 20 が適用され、イタリック体がシ ミュレーションされます。一方、「情報」インスペクタで(またはオンスクリー ンコントロールを使って)「シアー」の値を 20 にすると、テキストの個々の文 字ではなくオブジェクトに「シアー」の値 20 が適用されます。 画面上変形ツールを使ってテキストを変形する方法については、「テキストツー ルを使う」を参照してください。オンスクリーンコントロールの使いかたについ ては、「2D 変形ツール」を参照してください。

変形ツールを使ったテキストの移動に加え、「レイヤー」リストおよび「タイム ライン」では、コンポジットにおけるテキストの重なりを変更できます。 「Motion」のほかのすべてのオブジェクトと同様に、テキストもコピー、ペース ト、複製、および削除することができます。詳細については、「プロジェクトの レイヤーを管理する」を参照してください。

## テキストツールを使う

テキストオブジェクトを編集する方法として、以下の2つがあります:

- 「Motion」のほかのオブジェクトと同様に、「情報」インスペクタのパラメータ、またはオンスクリーンコントロールを使ってテキストを編集します。
- 「テキスト」インスペクタのテキストパラメータ、または HUD のテキストパ ラメータを使ってテキスト文字を編集します。

以下のインターフェイスツールを使って、「Motion」でテキストを編集できます:

- ・ツールバー
- ・テキストの HUD
- 「インスペクタ」の「テキスト」タブ

このセクションでは、「テキスト」ツール(ツールバー)およびテキストエディ タ(「テキスト」インスペクタの「フォーマット」パネル)を使ってテキストを 作成および変更する方法について説明します。

**メモ:** テキストがデフォルトの「選択」ツールで選択されている場合は、標準的 なオンスクリーンコントロールを使うことにより、テキストをキャンバスに移動 してアニメートできます。

## ツールバーのテキストツール

「Motion」のツールバーには、テキスト操作に使用できるいくつかのツールが含まれています。

 テキストツール: このツールを使ってテキストを作成します。「テキスト」 ツールをクリックし、キャンバス内をクリックまたはドラッグして空白のテキ ストオブジェクトを作成します。

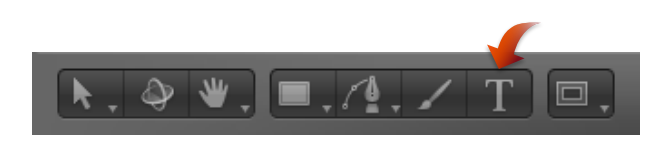

キャンバス内をクリックした場合は、デフォルトの「タイプ」レイアウト方法 が有効になります。この場合、テキストを次の行に折り返すには手動で改行を 入れる(Returnキーを押す)必要があります。キャンバス内をドラッグした場 合は、「パラグラフ」レイアウト方法が有効になります。この場合、テキスト が折り返されて1つのパラグラフになります。

 ・ 選択/変形ツール: このツールを使って、テキストを選択および変形します。
 テキストの入力が完了したら、「選択/変形」ツールをクリックする(または
 Esc キーを押す)と、テキストがオブジェクトとして選択されます。既存のテ
 キストを選択するには、「選択/変形」ツールをクリックしてから、キャンバ
 スでテキストをクリックします。

**メモ:**「選択/変換」ツールを選択しているときにテキストをダブルクリック すると、テキスト編集モードになります。テキスト編集モードのときは、ツー ルバーの「テキスト」ツールが強調表示されます。

グリフを変形ツール: このツールを使って、グリフ(テキストオブジェクトの個々の文字)を選択および変形します。テキストを作成した後、「選択/変形」ツールをクリックしてから、マウスボタンを押したままポップアップメニューから「グリフを変形」ツールを選択します。

# ΪŢΪ

テキストグリフの編集方法について詳しくは、「テキストのグリフを操作する」を参照してください。

# フォントについて

「Motion」では、MacOSXシステムでサポートされるインストール済みのフォントを使用できます。Mac OS X でサポートされるフォントは OpenType、Type1 (PostScript)、および TrueType です。システムでサポートされるインストール 済みのフォントは「ライブラリ」および「テキスト」インスペクタの「フォーマット」パネルに表示されます。コンピュータ上の次のフォルダに置かれている フォントが含まれます:

- ・/ライブラリ/フォント/
- ・/ユーザ/<ユーザ名>/ライブラリ/フォント/

フォントのインストールについては、Finderの「ヘルプ」メニューから Mac ヘル プを参照してください。

「Motion」の「ライブラリ」または「テキスト」インスペクタの「フォーマット」パネルで、使用可能なフォントをプレビューおよび適用できます。

## ライブラリのフォントプレビューを使う

「Motion」の「ライブラリ」には、フォントをブラウズしたりテキストを変更したりするための「フォント」カテゴリおよび「プレビュー」領域があります。

「テキスト」インスペクタでのフォントのプレビューおよび変更方法について は、「テキストフォーマットを編集する」を参照してください。

#### フォントをプレビューする

「ライブラリ」の「フォント」カテゴリでフォントを選択すると、「ライブラ リ」のプレビュー領域にフォントのプレビューが表示されます。

#### 「ライブラリ」でフォントをプレビューするには

- 1 「ライブラリ」で「フォント」カテゴリをクリックします。
- 2 プレビューするフォントのサブカテゴリをクリックします。

**メモ:** 最初のサブカテゴリ「すべてのフォント」には、ほかのサブカテゴリにあ るすべてのフォントが含まれています。

リスト表示の場合は、スタックにフォントのリストが表示されます。アイコン表示の場合は、スタックにフォントのサムネールが表示されます。以下のページの イメージではアイコン表示が選択されています。

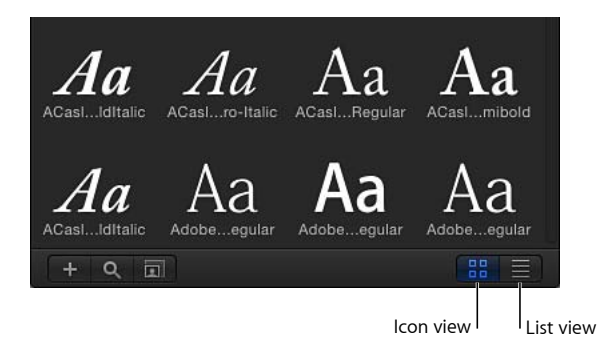

3 スタックで、フォントのサムネールまたは名前をクリックします。

プレビュー領域にフォントおよびフォントの名前とタイプが表示されます。

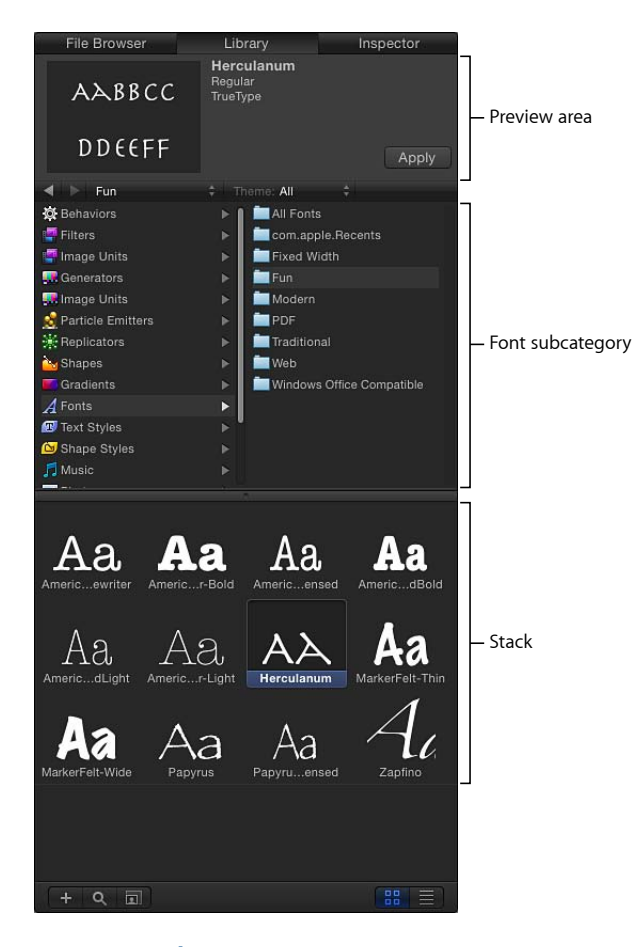

## フォントを変更する

「ライブラリ」を使ってキャンバス内のテキストのフォントを変更するには2つ の方法があります。キャンバス内のテキストオブジェクトにフォントをドラッグ する方法と、「適用」ボタンをクリックする方法です。

## キャンバスにフォントをドラッグしてフォントを変更するには

 「ライブラリ」で「フォント」カテゴリをクリックし、次にフォントのサブカテ ゴリをクリックします。
2 スタックからキャンバスのテキストにフォントをドラッグします。

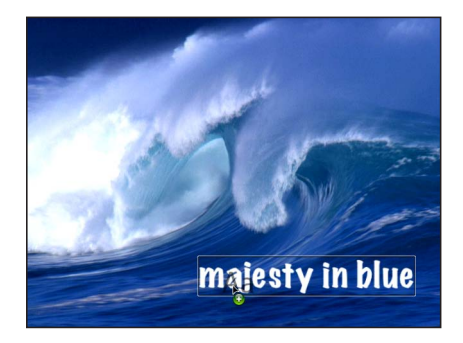

フォントをテキストにドラッグすると、透明なフォントのサムネールが表示され、ポインタが緑の追加ポインタ(+)になります。マウスボタンを放すと、テキストが選択したフォントに変更されます。

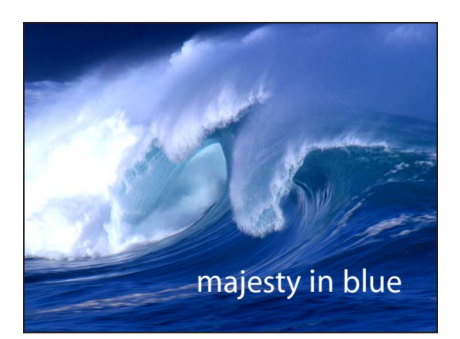

### 「適用」ボタンを使ってフォントを変更するには

- 1 キャンバス、「レイヤー」リスト、または「タイムライン」で、変更するテキス トを選択します。
- 「ライブラリ」で「フォント」カテゴリをクリックし、次にフォントのサブカテ ゴリをクリックします。
- 3 スタックでフォントをクリックします。
- 4 プレビュー領域で「適用」をクリックします。

| File Browser | Library                                  | Inspector |                |
|--------------|------------------------------------------|-----------|----------------|
| АЪВВСС       | <b>Herculanum</b><br>Regular<br>TrueType |           |                |
| DDEEFF       |                                          | Apply =   | — Apply button |

テキストが選択したフォントに変更されます。

第16章 テキストを作成する/編集する

#### フォントリストを移動する

フォントスタックで名前を使ってフォントを見つけるには、フォント名の先頭の 数文字を入力します。

### 名前の最初の数文字を入力してフォントを選択するには

- フォントスタックで、いずれかのフォントの名前またはサムネールをクリックします。
- 2 フォント名の最初の2文字をすばやく入力します。

該当するフォントがスタック内で強調表示されます。

**メモ:**フォント名の2番目の文字をすばやく入力しないと、選択がリセットされて、入力した2番目の文字で名前が始まるフォントにジャンプしてしまいます。

### アルファベット順にブラウザのフォント内を移動するには

スタックの右側のスクロールバーを上下にドラッグして、フォント内を移動します。

**ヒント**:特定のフォントを検索するには、「ライブラリ」の下にある虫眼鏡アイ コンをクリックし、検索フィールドにフォント名を入力することもできます。検 索語句を含むフォントのみがフォントスタックに表示されます。

# インスペクタでテキストを編集する

「テキスト」インスペクタにはテキストコントロールがあります。

## 「インスペクタ」を表示するには

- 1 テキストを選択します。
- 2 以下のいずれかの操作を行います:
  - ・「ウインドウ」>「インスペクタ」と選択します。
  - ・ HUD の「i」ボタンをクリックします。
  - Command +3 キーを押します。

「テキスト」インスペクタが表示されていない場合は、プレビュー領域の下にある「テキスト」ボタンをクリックします。

「テキスト」インスペクタは、「フォーマット」、「スタイル」、および「レイ アウト」の3つのサブパネルに分かれています。「フォーマット」パネルには、 フォント、サイズ、および文字間隔など、テキストの基本があります。「スタイ ル」パネルには、フェース、アウトライン、ブラーなど、テキストを特徴付ける コントロールがあります。「レイアウト」パネルには、余白などのテキストレイ アウトのコントロール、およびパス上のテキストを変更するためのコントロール があります。 テキストパラメータをアニメートできる場合は、パラメータ行の右側にポインタを置くと「キーフレームを追加」ボタンとアニメーションメニューが有効になります。

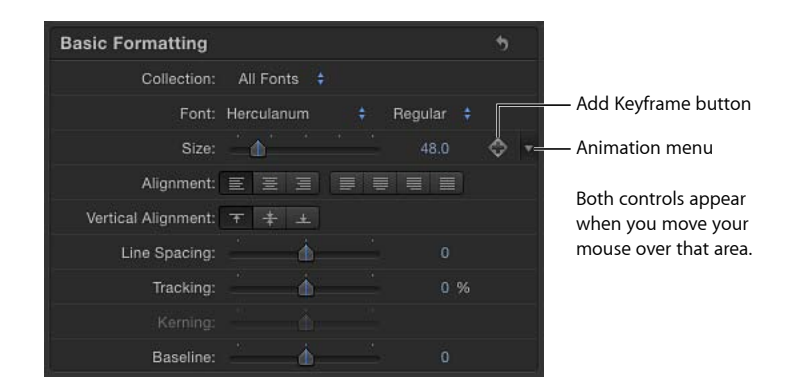

パラメータをデフォルト設定に戻す場合は(キーフレームも削除されます)、ア ニメーションメニューから「パラメータをリセット」を選択します。

テキストの「フェース」コントロールまたはテキストビヘイビアの「シーケン ス」コントロールのようなパラメータのグループをリセットするには、「インス ペクタ」のリセットボタンをクリックします。

| Basic Formatting    |                        | S Reset b |
|---------------------|------------------------|-----------|
| Collection:         | All Fonts 💠            |           |
| Font:               | Herculanum 💠 Regular ŧ |           |
| Size:               | 48.0                   |           |
| Alignment:          |                        |           |
| Vertical Alignment: | <b>▼ + ⊥</b>           |           |
| Line Spacing:       | · 0                    |           |
| Tracking:           | 0 %                    |           |
|                     |                        |           |
| Baseline:           | · 0                    |           |

**メモ:** デフォルト設定のないパラメータ(「フォーマット」パネル、「レイアウト」パネルのほとんどパラメータなど)にリセットボタンはありません。

# シーケンスビヘイビアを適用したテキストを編集する

「テキストシーケンス」ビヘイビアを使うと、テキストのスタイル属性やフォー マット属性を各文字に順番に適用するアニメーションが作成されます。スタイル 属性には、フェース(塗りつぶしの色)、グロー、ドロップシャドウ、およびア ウトラインが含まれます。フォーマット属性には、位置、不透明度、縮小/拡 大、回転、文字間隔などが含まれます。テキストシーケンス・ビヘイビアはプリ セットであるため、パラメータが選択されてアニメートされていますが、「シー ケンステキスト」ビヘイビアに使用できるパラメータであればどれでも追加、削 除、および変更できます。(テキストビヘイビアの適用について詳しくは、「テ キストをアニメーションする」を参照してください。)

「テキストシーケンス」ビヘイビアのカテゴリに含まれるテキストビヘイビア は、デフォルトのテキストグロー、アウトライン、およびドロップシャドウ属性 を使って作成されています。たとえば、テキストグローが組み込まれたシーケン スビヘイビアの場合、グローの色はデフォルトでは黄色になります。テキストア ウトラインが組み込まれたシーケンスビヘイビアの場合、アウトラインの色はデ フォルトでは赤になります。これらのデフォルト値は、「テキスト」インスペク タの「フォーマット」パネルにあるコントロールで変更できます。

「テキストシーケンス」ビヘイビアは、左揃えのテキストを基本としています。 テキストを中央揃えに設定した場合を除き、いずれかのシーケンスビヘイビアを 適用すると、文字は左からアニメートされます。テキストを中央からアニメート するには、テキストの HUD または「テキスト」インスペクタの「レイアウト」 パネルで配置を変更します。

「テキストシーケンス」ビヘイビアを適用したテキストの属性を変更するには、 以下の手順に従います。

### グローのデフォルトの色(黄色)を変更するには

- テキストを選択し、「テキスト」インスペクタの「スタイル」パネルを開きます。
- 「グロー」コントロールで、「カラー」ウェルを使ってグローの色を変更します。

グローコントロールについて詳しくは、「テキストのグローを編集する」を参照 してください。「カラー」ウェルの使いかたについて詳しくは、「カラーウェ ル」を参照してください。

### アウトラインのデフォルトの色(赤)を変更するには

- テキストを選択し、「テキスト」インスペクタの「スタイル」パネルを開きます。
- アウトライン」コントロールで、「カラー」ウェルを使ってアウトラインの色 を変更します。

アウトラインコントロールについて詳しくは、「テキストのアウトラインを編集 する」を参照してください。「カラー」ウェルの使いかたについて詳しくは、 「カラーウェル」を参照してください。

## テキストのデフォルトの配置(左)を変更するには

- テキストを選択して、以下のいずれかの操作を行います:
  - 「テキスト」インスペクタの「フォーマット」パネルで、「配置」ボタンのオ プションを選択します。
  - ・テキストの HUD で、「配置」ボタンのオプションを選択します。

テキストフォーマットについて詳しくは、「テキストフォーマットを編集す る」を参照してください。

# テキストフォーマットを編集する

「テキスト」インスペクタの「フォーマット」パネルには、フォント、スタイ ル、サイズ、カーニング、および文字の回転など、テキストの基本的なコント ロールがあります。「フォーマット」のパラメータの多くは、アニメーション (キーフレーム) することができます。

「フォーマット」パネルのコントロールについては、「「基本フォーマット」コ ントロール」を参照してください。

「フォーマット」パネルのコントロールを使った作業の実行方法については、 「テキストのフォーマット関連の作業」を参照してください。

## 「**テキスト」インスペクタの「フォーマット」パネルを表示するには** ■ 「テキスト」インスペクタで「フォーマット」をクリックします。

| Basic Fo | rmatting     |                         |          |         |    | • |
|----------|--------------|-------------------------|----------|---------|----|---|
|          | Collection:  | All Fo                  | nts ≑    |         |    |   |
|          | Font:        | Hercula                 | num      | Regular |    |   |
|          | Size:        | $=$ $\mathbf{\Phi}^{*}$ |          | 48.0    |    |   |
|          | Alignment:   | EE                      |          |         |    |   |
| Vertica  | Alignment:   | <b>†</b> ‡              | *        |         |    |   |
| Li       | ne Spacing:  |                         | à        |         |    |   |
|          | Tracking:    |                         | à        |         |    |   |
|          |              |                         |          |         |    |   |
|          | Baseline:    |                         | à        |         |    |   |
| Advance  | d Formatt    | ing                     |          |         |    |   |
|          | Scale:       | <u> </u>                |          | 100.0   |    |   |
|          | Offset:      | X:                      | 0 px     |         | рх |   |
|          | Rotation:    |                         |          |         |    |   |
|          | Slant:       |                         | <u> </u> |         |    |   |
|          | Monospace:   |                         |          |         |    |   |
|          | All Caps:    |                         |          |         |    |   |
| All      | Caps Size:   |                         | * * * *  | 80.0    |    |   |
| Edita    | able in FCP: |                         |          |         |    |   |
|          |              |                         |          |         |    |   |

# テキストを検索する/置換する

「検索と置換」ウインドウで、Motion プロジェクト内の語句や文字列を検索したり変更したりできます。選択したテキストオブジェクト内またはすべてのテキストオブジェクト内を検索できます。このツールは、クレジットロールなど、長い形式のテキストオブジェクトを変更するときに便利です。

## 「検索と置換」ツールを使うには

1 「編集」>「検索と置換」と選択します(または Command + F キーを押します)。

「検索と置換」ウインドウが表示されます。

- 2 「検索文字列」フィールドに検索するテキストを入力します。「置換文字列」 フィールドには置換後のテキストを入力します。
- 3 「検索する場所」ポップアップメニューからオプションを選択します:
  - ・選択したテキストで検索するには、「選択したテキストオブジェクト」を選択します。
  - すべてのテキストを検索するには、「プロジェクト内のすべてのテキストオブ ジェクト」を選択します。
- 4 以下のいずれかの操作を行います:
  - ・「検索文字列」テキストを検索するには、Enterキーを押すか「次へ」をクリックします。前の検索テキストに戻るには、「前へ」をクリックします。
  - ・すべての「検索文字列」テキストを置換するには、「すべて置き換える」をクリックします。

メモ:「検索と置換」ウインドウで実行した操作を取り消すには、キャンバス内をクリックしてアクティブにしてから、「編集」>「取り消す-テキスト置換」と選択します(または Command + Z キーを押します)。

- 5 以下のいずれかの操作を行います:
  - ・現在選択している部分を置換するには、「置き換える」をクリックします。
  - ・現在選択している部分を置換し、すぐに次の検索テキストを検索するには、 「置き換えて検索」をクリックします。

「検索と置換」ウインドウには、次のコントロールがあります:

検索文字列: 検索するテキストをこのフィールドに入力します。

置換文字列: 検索と置換の操作を実行する場合に、置換後のテキストをこの フィールドに入力します。

検索する場所: このポップアップメニューを使って、実行する検索操作の種類 を指定します。次の2つのオプションがあります:

- ・ 選択したテキストオブジェクト: 選択したテキストオブジェクト上でのみ、 検索または検索と置換の操作を実行します。
- プロジェクト内のすべてのテキストオブジェクト: プロジェクト内のすべてのテキストオブジェクト上で、検索または検索と置換の操作を実行します。

大文字/小文字を区別: 「検索文字列」フィールドに入力した語句と大文字/ 小文字まで一致する語句を検索する場合に、このチェックボックスを選択しま す。このチェックボックスの選択を解除すると、大文字/小文字の区別は無視さ れます。

**完全一致**: 完全一致で検索する場合に、このチェックボックスを選択します。 このチェックボックスの選択を解除すると、指定したテキストが含まれる語句が 検索されます。 検索を繰り返す: テキストの先頭からテキストの末尾に達した後も検索を続け る場合に、このチェックボックスを選択します。「検索する場所」ポップアップ メニューから「選択したテキストオブジェクト」が選択されていると、選択した テキストオブジェクトの先頭に戻って検索を続けます。「検索する場所」ポップ アップメニューから「プロジェクト内のすべてのテキストオブジェクト」が選択 されていると、プロジェクト内の最初のテキストオブジェクトに戻って検索を続 けます。

**すべて置き換える**: 「検索文字列」フィールドのテキストが見つかったすべて の個所を「置換文字列」フィールドのテキストで置き換える場合に、このボタン をクリックします。「置換文字列」テキストがない場合は、このボタンは無効で す。

置き換える: キャンバスまたは「テキスト」インスペクタで選択されたテキス トを「置換文字列」フィールドのテキストで置き換える場合に、このボタンをク リックします。選択されたテキストがない場合は、このボタンは無効です。

置き換えて検索: キャンバスまたは「テキスト」インスペクタで選択されたテ キストを「置換文字列」フィールドのテキストで置き換え、続けて「検索文字 列」フィールドのテキストを検索する場合に、このボタンをクリックします。選 択されたテキストがない場合は、このボタンは無効です。

前へ/次へ: 「検索文字列」フィールドに入力したテキストと一致する個所を 先頭または末尾に向かって検索する場合に、これらのボタンを使います。

# 「フォーマット」パネルのテキストコントロール

このセクションでは、「テキスト」インスペクタの「フォーマット」パネルにあるパラメータについて説明します。いくつかのパラメータグループは、コントロールを表示するために、グループヘッダの右側にある「隠す/表示」をクリックして展開する必要があります。

パラメータグループを折り畳む/広げるには

グループのヘッダ行の右側にある「隠す/表示」アイコンをクリックします。
 (この場所にポインタを置くとアイコンが表示されます。)

### パラメータグループのすべての値をデフォルト値にリセットするには

• グループのヘッダ行の右側にあるリセットボタンをクリックします。

# 「基本フォーマット」コントロール

以下のパラメータコントロールでは、テキストオブジェクトの主要なフォーマットを調整できます。これらのパラメータのうち、「ファミリー」、「スタイル」、「サイズ」、および「文字間隔」の各パラメータは、テキストの HUD にも表示されます。

#### 基本フォーマット

プリセット(ラベルなし): 「フォーマット」パネルの上部にあるこのポップ アップメニューを使って、テキストのフォーマット、スタイル、またはその両方 を「ライブラリ」に保存するか、「ライブラリ」内のプリセット・テキスト・ス タイルをテキストに適用します。デフォルトのメニュー項目は「標準」です。

テキストスタイルの適用および保存方法について詳しくは、「プリセットのテキ ストスタイルを使う/作成する」を参照してください。

**コレクション**: このポップアップメニューを使って、「フォント」ポップアッ プメニューに表示されるフォントカテゴリをフィルタリングします。「すべての フォント」に設定すると、MacOSXシステムにインストールされたすべてのフォ ントが「フォント」ポップアップメニューに表示されます。

フォント: このポップアップメニューを使って、テキストのフォントを選択し ます。

**スタイル**: このポップアップメニューは「フォント」ポップアップメニューの 右側にあり、ラベルはありません。このポップアップメニューを使って、

「Regular」、「Bold」、「Condensed」などの文字スタイルを設定します。使用 できるスタイルは、「フォント」ポップアップメニューで選択したフォントファ ミリーによって異なります。

**サイズ**: このスライダを使って、テキストのポイントサイズを設定します。サ イズを変更するには、「サイズ」スライダを左または右にドラッグします。スラ イダで設定できる最大値は288ポイントです。それよりも大きくするには、数値 をクリックして、右にドラッグするか新しい値を入力します。

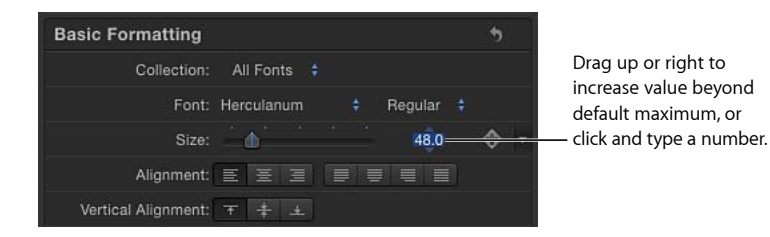

**メモ:** オンスクリーンコントロールを使ってキャンバスでテキストを調整することもできますが、この場合はテキストがオブジェクトとして調整されるため、「サイズ」スライダでの文字のポイントサイズ設定には影響しません。

配置: これらのボタンを使って、テキストの配置と位置揃えを設定します。配 置には、左揃え、中央揃え、右揃え、最終行を左揃えして均等配置、最終行を中 央揃えして均等配置、最終行を右揃えして均等配置、すべてを均等配置がありま す。テキストオブジェクトのパラグラフごとに、テキストを選択して配置オプ ションを選択することによって配置を設定できます。横方向の配置に加えて、縦 方向の配置を適用できます。 縦方向の配置: これらのボタンを使って、テキストの縦方向の配置を設定しま す。縦方向の配置には、上揃え、中央揃え、下揃えがあります。テキストオブ ジェクトのパラグラフごとに、テキストを選択して配置オプションを選択するこ とによって配置を設定できます。

行間: このスライダを使って、テキストの行間の距離(行間隔)をポイントサ イズ単位で設定します。右にドラッグする(0よりも大きくする)と行間が広く なります。左にドラッグする(0よりも小さくする)と行間が狭くなります。

**ヒント**: 改行が存在する場合にテキストの行間を個別に変更するには、「テキスト」ツールでテキストを選択して、「行間」スライダを調整します。選択したテキストを含む行の行間が変更されます。

**文字間隔**: このスライダを使って、文字の間隔を設定します。「文字間隔」では、各文字間に均等な値が適用されます。

**カーニング**: このスライダを使って、文字の間隔を調整します。

ベースライン: このスライダを使って、文字のベースラインを調整します。ベー スラインは、文字の下揃えの位置を決める見えない横線です。

#### 詳細フォーマット

「詳細フォーマット」コントロールは、「基本フォーマット」コントロールほど 頻繁には使いません。これらは選択したテキストの詳細な要素に影響します。

調整: このスライダを使って、文字を比例的に拡大/縮小します。XまたはY 方向のみに拡大/縮小するには、開閉用三角ボタンをクリックしてXおよびYの 拡大/縮小値を個別に設定します。下の図では、テキストのX方向の調整値が 50%に、Y方向の調整値が100%に設定されています。

Disclosure triangle

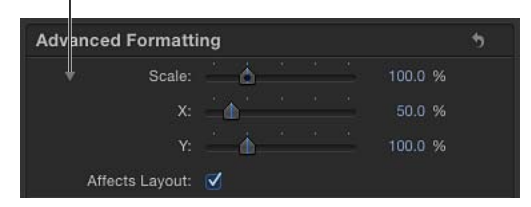

レイアウトに影響する: このチェックボックスを使って、縮小/拡大率の変更 をパス上のテキストのレイアウトに反映するかどうかを設定します。たとえば、 「レイアウトに影響する」の選択を解除した場合、テキストが開いたスプライン パス上にある(さらに「レイアウト」パネルで「折り返す」が選択されていな い)ときは、拡大すると文字がパスの長さに合わせて集まり、縮小すると文字が パスの長さいっぱいに広がります。「レイアウトに影響する」を選択した場合 は、拡大すると文字がパスを超えて広がり、縮小すると文字がその配置(左、 右、または中央)に従って集まります。

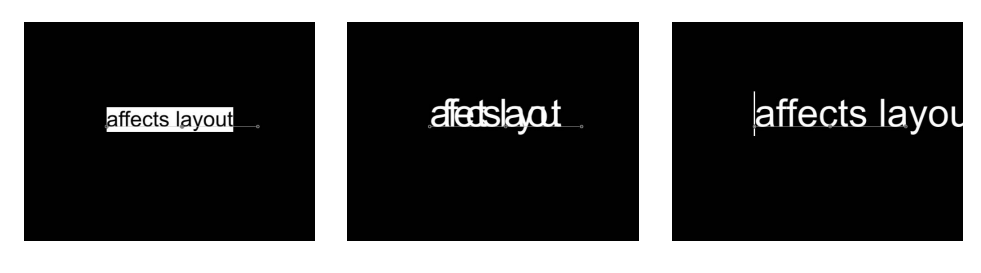

Text on a path prior to scaling

Affects Layout checkbox off

Affects Layout checkbox on

**オフセット**: これらの値スライダを使って、元の位置(アンカーポイント)からのテキストのオフセットを設定します。左の値スライダに値を入力するとテキストオブジェクトがX空間にオフセットし、右の値スライダに値を入力するとテキストオブジェクトがY空間にオフセットします。X、Y、およびZの各位置の値を表示するには、開閉用三角ボタンをクリックします。

回転: このダイヤルを使って、Z空間で文字を回転させます。開閉用三角ボタンをクリックして、個別のX、Y、Z回転コントロールにアクセスし、また「アニメート」ポップアップメニューにアクセスします。

**アニメート**: このポップアップメニューは、「回転」パラメータを展開すると 表示されます。このポップアップメニューを使って、アニメートされた 3D 回転 チャンネルの補間を変更します。デフォルトでは、このパラメータは「回転を使 用」に設定されています。

「アニメート」パラメータについて詳しくは、「「情報」インスペクタのパラメータ」を参照してください。

**メモ:**「アニメート」パラメータのオプションを有効にするには、「回転」パラ メータをキーフレームする必要があります。 「アニメート」ポップアップメニューには以下のオプションがあります:

- 回転を使用: デフォルトの補間方法で、テキスト文字が最初の回転から最後の回転まで回転します。アニメーションに応じて、文字が最終的な向き(最後のキーフレーム値)までねじりながら動きます。たとえば、X、Y、およびZの各「回転」パラメータを使い、プロジェクトでのアニメーションを0度から180度の範囲に設定すると、テキストの文字がすべての軸を中心にして回転しながら目的の方向に移動します。
- 方向を使用: この方法は、よりスムーズな補間を目的としており、多重回転 はできません。この方法では、文字の開始時の向き(最初のキーフレーム)と 終了時の向き(2つ目のキーフレーム)の間が補間されます。

**イタリック体**: このスライダを使って、文字に傾きの値を追加してイタリック 体をシミュレーションします。

**固定スペース:** このチェックボックスを選択すると、文字間に固定のスペース が適用されます。

**すべてを大文字に**: このチェックボックスを選択すると、文字が大文字になります。

**すべてを大文字のときのサイズ**: このスライダは、「すべてを大文字に」チェッ クボックスを選択したときに使用できます。このスライダを使って、大文字のサ イズをフォントのポイントサイズに対する割合で設定します。

FCP で編集可能: 「Final Cut Pro X」で Motion プロジェクトをテンプレートとし て使う場合は、このチェックボックスを選択すると、「Final Cut Pro」でテキス トパラメータを編集できるようなります。編集可能なパラメータには次のような ものがあります:

- テキスト文字列(テキストの文字は変更できます)
- ・テキストサイズ
- ・テキストの文字間隔

「Final Cut Pro X」への公開について詳しくは、「Final Cut Pro X 用のテンプレート を作成する」を参照してください。

#### テキスト

テキスト: テキストエディタ(影の付いた暗い領域)に文字を入力して、「インスペクタ」内でテキストを追加したり編集したりします。詳細については、「テキストエディタでテキストを追加する」を参照してください。

# テキストのフォーマット関連の作業

これらの作業は、フォントの変更、テキスト挿入ポイントの移動、カーニングの 調整など、テキストの「フォーマット」パラメータを編集するときに役立ちま す。 「テキスト」タブの「フォーマット」パネルのコントロールについては、「「基本フォーマット」コントロール」を参照してください。

### キャンバスでフォントをプレビューするには

- 1 テキストを選択します。
- 「テキスト」インスペクタの「フォーマット」パネルで、「フォント」ポップ アップメニューを開きます。

使用できるフォントのメニューが開きます。

- メニューでポインタを上下にドラッグして、フォントをプレビューします。
   メニュー内をドラッグすると、それに合わせてキャンバスのテキストが変わります。
- 4 フォントを選択したら、マウスボタンを放します。

**メモ:** メニュー内を上下に移動するときは、3 ボタンマウスのホイール、または マルチタッチトラックパッドの2本指のスワイプを使用することもできます。

### テキスト挿入ポイントに移動するには

- 右矢印キーおよび左矢印キーを使って、隣の文字に挿入ポイントを移動します。
- テキスト行の先頭にジャンプするには、Command +←キーを押します。
- テキスト行の最後にジャンプするには、Command +→キーを押します。
- 単語の先頭にジャンプするには、Option +←キーを押します。
- 単語の語尾にジャンプするには、Option +→キーを押します。
- (単一テキストオブジェクトの)テキストの複数の行に渡って挿入ポイントを移動するには、↑キーと↓キーを使います。

#### 文字をカーニングするには

- ツールバーで「テキスト」ツールをクリックします(またはTキーを押します)。
- 2 キャンバスで、マウスボタンをクリックしてカーニングする文字の間に挿入ポイントを合わせ、以下のいずれかの操作を行います:
  - 「カーニング」スライダまたは値フィールドを使って、カーニング値を設定します。

・ Control +→キーを押して、文字間の間隔を1ピクセルずつ大きくします。

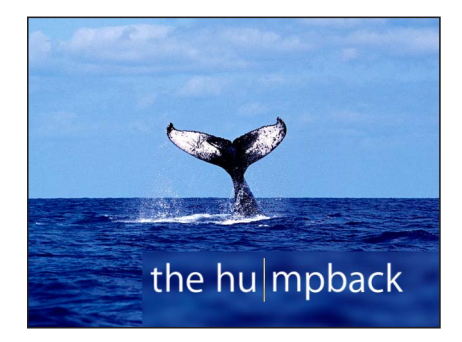

・ Control +←キーを押して、文字間の間隔を1ピクセルずつ小さくします。

# テキストのスタイルを編集する

「テキスト」の「スタイル」パネルを使って、テキストの塗りつぶしを指定した り、テキストの不透明度、柔らかさ、その他の属性を調整したりします。テキス トは、単色の場合もあれば、イメージやカラーグラデーションの場合もありま す。「スタイル」パネルで、テキストにアウトライン、グロー、ドロップシャド ウを適用することもできます。ほとんどのスタイルパラメータをアニメートでき ます。

「Motion」の「ライブラリ」には作成済みのテキストスタイルが用意されていま す。テキストスタイルとは、テキストに特定の外観(赤のグローやグラデーショ ンなど)を設定する変更済みのスタイルパラメータであり、ビヘイビアやフィル タのようにテキストに適用されます。カスタムのテキストスタイルを作成して、 スタイルを「ライブラリ」に保存できます。詳しくは、「プリセットのテキスト スタイルを使う/作成する」を参照してください。

「スタイル」パネルには、「フェース」、「アウトライン」、「グロー」、および「ドロップシャドウ」の4つのコントロールグループがあります。グループのヘッダの左側にあるアクティブ化チェックボックスを選択/選択解除することによって、そのグループのスタイルコントロールの有効/無効を切り替えることができます。(選択すると、チェックボックスが青になります。)デフォルトでは、「アウトライン」、「グロー」、および「ドロップシャドウ」の選択が解除されています。

「フェース」コントロールについては、「「スタイル」パネルの「フェース」テ キストコントロール」を参照してください。「フェース」コントロールを使った 作業の実行方法については、「テキストのフェース関連の作業」を参照してくだ さい。 「アウトライン」コントロールについては、「「スタイル」パネルの「アウトラ イン」テキストコントロール」を参照してください。「アウトライン」コント ロールを使った作業の実行方法については、「テキストアウトラインを追加す る」を参照してください。

「グロー」コントロールについては、「「スタイル」パネルの「グロー」テキス トコントロール」を参照してください。「グロー」コントロールを使った作業の 実行方法については、「テキストグローを追加する」を参照してください。

「ドロップシャドウ」コントロールについては、「「スタイル」パネルの「ド ロップシャドウ」テキストコントロール」を参照してください。「ドロップシャ ドウ」コントロールを使った作業の実行方法については、「ドロップシャドウを 追加する」を参照してください。

「テキスト」タブの「スタイル」パネルを表示するには

「テキスト」インスペクタで「スタイル」をクリックします。

| Format Style   | Layout   |         |    |
|----------------|----------|---------|----|
| NORMAL         |          |         | \$ |
| Face           |          |         | •  |
| Fill with:     | Color ≑  |         |    |
| ► Color:       | 6        |         |    |
| Opacity:       | ·        | 100.0 % |    |
| ► Blur:        | <u> </u> |         |    |
| ► Four Corner: |          |         | 5  |
| Outline        |          |         | •  |
|                |          |         |    |
|                | - 1      |         |    |
|                |          |         |    |
|                |          |         |    |
|                |          |         |    |
|                |          |         |    |
|                |          |         |    |
|                |          |         |    |
| Glow           |          |         | •  |
|                |          |         |    |
|                | 1        |         |    |
|                |          |         |    |
|                |          |         |    |
|                |          |         |    |
| ► Scale:       |          | 100.0 % |    |

# 「スタイル」パネルのテキストコントロール

このセクションでは、「テキスト」インスペクタの「スタイル」パネルにあるパ ラメータ、具体的には「フェース」、「アウトライン」、「グロー」、「ドロッ プシャドウ」グループのパラメータについて説明します。いくつかのパラメータ グループは、コントロールを表示するために、グループヘッダの右側にある「隠 す/表示」アイコンをクリックして展開する必要があります。

### パラメータグループを折り畳む/広げるには

グループのヘッダ行の右側にある「隠す/表示」アイコンをクリックします。
 (この場所にポインタを置くとアイコンが表示されます。)

### パラメータグループの値をデフォルト値にリセットするには

グループのヘッダ行の右側にあるリセットボタンをクリックします。

**メモ:** パラメータグループをリセットしても、そのグループのアクティブ化チェックボックスは影響を受けません。

# 「スタイル」パネルの「フェース」テキストコントロール

「フェース」パラメータコントロールを使って、テキストに単色、カラーグラ デーション、またはテクスチャを指定できます。ほとんどの「フェース」パラ メータをアニメートできます。

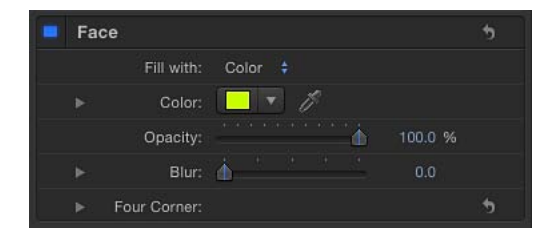

**メモ:** テキストの塗りつぶしは、ほかのスタイルパラメータに関係なく歪めることができます。詳細については、「グリフの属性を調整する」を参照してください。

プリセット:「フェース」コントロールの上部にあるこのポップアップメニュー を使って、テキストのフォーマット、スタイル、またはその両方を「ライブラ リ」に保存するか、「ライブラリ」内のプリセット・テキスト・スタイルをテキ ストに適用します。デフォルトのメニュー項目は「標準」です。

テキストスタイルの適用および保存方法について詳しくは、「プリセットのテキ ストスタイルを使う/作成する」を参照してください。

**フェース**: このアクティブ化チェックボックスを使って、すべての「フェース」 パラメータ(塗りつぶし、カラー、不透明度、ブラー、および四隅の角)の有効 /無効を切り替えます。「フェース」はデフォルトで選択されます(チェック ボックスが青になります)。 **塗りつぶし**: このポップアップメニューを使って、テキストの塗りつぶしを「カ ラー」、「グラデーション」、または「テクスチャ」に設定します。

**カラー/グラデーション/テクスチャ**: これらのカラーコントロールを使って、 テキストの塗りつぶしのカラー、グラデーション、またはテクスチャを設定しま す。「塗りつぶし」ポップアップメニューで選択した項目に応じて内容が切り替 わります。開閉用三角ボタンをクリックすると、追加の調整パラメータが表示さ れます。

テキストの色の編集方法については「テキストの色を変更する」を参照してくだ さい。テキストにグラデーションを適用する方法について詳しくは、「テキスト にグラデーションを適用する」を参照してください。テクスチャの使いかたにつ いて詳しくは、「テキストのテクスチャ関連の作業」を参照してください。

**不透明度**: このスライダを使って、塗りつぶしのオプション(「カラー」、「グ ラデーション」、または「テクスチャ」)に関係なく、テキストの不透明度を設 定します。

テキストの不透明度を変更する方法について詳しくは、「テキストの不透明度を 変更する」を参照してください。

**ブラー**: このスライダを使って、塗りつぶしのオプションに関係なく、テキストの柔らかさを設定します。

**四隅の角**: これらの値スライダを使って、フェース属性の位置を調整して文字 を歪めます。次の図では、「フェース」コントロールの「四隅の角」パラメータ を変更しています(赤のアウトラインの「四隅の角」パラメータは変更していな い状態です)。

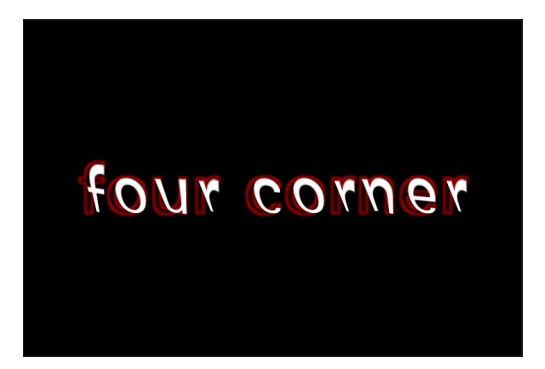

開閉用三角ボタンをクリックすると、次の値スライダが表示されます:

 
 ・ 左下: テキスト塗りつぶしを元の位置の左下からオフセットします。左の値 スライダに値を入力するとテキスト塗りつぶしがX空間でオフセットし、右の 値スライダに値を入力するとテキスト塗りつぶしがY空間でオフセットしま す。XとYの各位置の値を表示するには、開閉用三角ボタンをクリックしま す。

- 右下: テキスト塗りつぶしを元の位置の右下からオフセットします。左の値 スライダに値を入力するとテキスト塗りつぶしがX空間でオフセットし、右の 値スライダに値を入力するとテキスト塗りつぶしがY空間でオフセットしま す。XとYの各位置の値を表示するには、開閉用三角ボタンをクリックしま す。
- ・ 右上: テキスト塗りつぶしを元の位置の右上からオフセットします。左の値 スライダに値を入力するとテキスト塗りつぶしがX空間でオフセットし、右の 値スライダに値を入力するとテキスト塗りつぶしがY空間でオフセットしま す。XとYの各位置の値を表示するには、開閉用三角ボタンをクリックしま す。
- ・ 左上: テキスト塗りつぶしを元の位置の左上からオフセットします。左の値 スライダに値を入力するとテキスト塗りつぶしがX空間でオフセットし、右の 値スライダに値を入力するとテキスト塗りつぶしがY空間でオフセットしま す。XとYの各位置の値を表示するには、開閉用三角ボタンをクリックしま す。

## 「スタイル」パネルの「テクスチャ」サブパラメータ

「塗りつぶし」ポップアップメニューから「テクスチャ」を選択した場合は、 「フェース」グループに追加のパラメータが表示されます。これらのコントロー ルを使って、テクスチャ(イメージ、ムービー、シェイプ、オブジェクト、また はグループ)をテキストに塗りつぶしとして適用します。

「テクスチャ」コントロールの使用方法については、「テキストのテクスチャ関 連の作業」を参照してください。

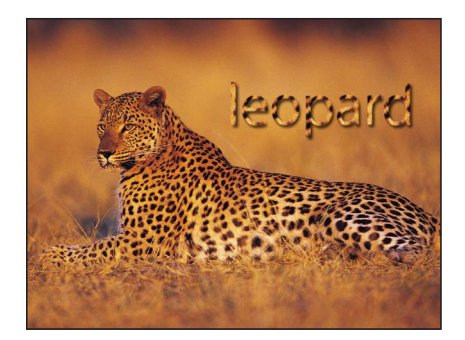

「テクスチャ」パラメータには、ソースイメージに適用されたフィルタは反映さ れますが、イメージに適用された変形は反映されません。たとえば、ソーステク スチャとして使うイメージにグローフィルタが適用されている場合は、テキスト のテクスチャにもグローが表示されます。しかし、ソーステクスチャとして使う イメージが縮小/拡大または移動されている場合、あるいはイメージにビヘイビ アが適用されている場合は、適用されるテクスチャにこれらの変形は反映されま せん。 「テクスチャ」コントロールでは、サブパラメータを調整できます。テキストの テクスチャソースとしてイメージシーケンスまたはムービーを使用する場合は、 テクスチャの先頭フレームを指定するか、テクスチャの1つのフレームをホール ドすることができます。テキストに適用するテクスチャの位置も調整できるた め、プロジェクトでテクスチャの位置を再設定しなくても、テキスト内でテクス チャをオフセットできます。テクスチャとして使うイメージが切れている場合 は、テクスチャのエッジビへイビアを指定できます。

| 📮 Fa     | ice          |            |         |    |          | • |
|----------|--------------|------------|---------|----|----------|---|
|          | Fill with:   | Textur     |         |    |          |   |
| <b>.</b> | Texture:     |            |         |    |          |   |
|          | Image:       | at a c     | 031034  |    |          |   |
|          | Frame:       | <u>–</u> 6 |         |    | 15.0     |   |
|          | Hold Frame:  |            |         |    |          |   |
|          | Offset:      | X:         | 39.0 px |    | -86.0 px |   |
|          | Wrap Mode:   | None       |         |    |          |   |
|          | Opacity:     |            |         | ١. | 100.0 %  |   |
| •        | Blur:        | <b></b>    |         |    |          |   |
| ×        | Four Corner: |            |         |    |          | 5 |

「塗りつぶし」を「テクスチャ」に設定すると、以下のテクスチャパラメータが 使用できるようになります(開閉用三角ボタンを開くとパラメータが表示されま す):

**イメージ**: このイメージウェルを使って、テクスチャソースを適用します。イ メージ、ムービークリップ、その他のオブジェクトをウェルにドラッグします。

**フレーム**: テクスチャソースとしてムービーまたはイメージシーケンスを使う 場合は、このスライダを使ってテクスチャの開始フレームを指定します。

**ホールドフレーム**: テクスチャソースとしてムービーまたはイメージシーケン スを使う場合は、「ホールドフレーム」チェックボックスを選択すると、「フ レーム」パラメータで指定したフレームが固定されます。選択したフレームが、 テキストオブジェクトの継続時間全体に渡ってテクスチャとして使われます。

**オフセット**: これらの値スライダを使って、ソーステクスチャの位置(テキス トオブジェクトに対する位置)のX値とY値を指定します。

ラップモード: テクスチャがオフセットされたためにテキスト内で切れて表示 される場合、またはテクスチャが小さすきて適用先のテキストを塗りつぶせない 場合は、このポップアップメニューを使ってテクスチャのエッジの処理方法を指 定します。3つのオプションがあります:

なし: ソースイメージの端を越えた部分はテクスチャが透明なままになります。これはデフォルトのモードです。

- *繰り返し*: ソースイメージの端を越えた部分にテクスチャソースが繰り返されます。
- ・ ミラー: ソースイメージの端を越えた部分にテクスチャソースが鏡のように 反射(複製、タイリング、および交互に反転)されて、テキストの上下左右 いっぱいに表示されます。

「スタイル」パネルの「アウトライン」テキストコントロール

「アウトライン」グループのコントロールを使って、テキストのアウトラインを 作成します。アウトラインの塗りつぶし、不透明度、柔らかさ、幅、およびレイ ヤーの順番を変更することができます。「レイヤーの順番」以外の「アウトライ ン」パラメータをアニメートできます。

**メモ**: テキストのアウトラインは、ほかのスタイルパラメータに関係なく歪める ことができます。詳細については、「グリフの属性を調整する」を参照してくだ さい。

| Ou | ıtline       |                                       | •     |
|----|--------------|---------------------------------------|-------|
|    | Fill with:   | Color ≑                               |       |
|    | Color:       | - 1                                   |       |
|    | Opacity:     | <b>(10</b>                            | 0.0 % |
|    | Blur:        | <u>ن بر بر بر ا</u>                   | 0.0   |
|    | Width:       | · · · · · · · · · · · · · · · · · · · | 1.0   |
|    | Layer Order: | Under Face 📫                          |       |
|    | Four Corner: |                                       | 5     |

**アウトライン**: このアクティブ化チェックボックスを使って、すべての「アウトライン」パラメータの有効/無効を切り替えます。「アウトライン」はデフォルトで選択が解除されています。

**塗りつぶし**: このポップアップメニューを使って、アウトラインの塗りつぶし を設定します。「フェース」コントロールと同様に、アウトラインの塗りつぶし を「カラー」、「グラデーション」、または「テクスチャ」に設定できます。

**カラー/グラデーション/テクスチャ**: これらのカラーコントロールを使って、 テキストのアウトラインのカラー、グラデーション、またはテクスチャを設定し ます。「塗りつぶし」ポップアップメニューで選択した項目に応じて内容が切り 替わります。開閉用三角ボタンをクリックすると、追加の調整パラメータが表示 されます。

**不透明度**: このスライダを使って、テキストのアウトラインの不透明度を設定します。

ブラー: このスライダを使って、テキストのアウトラインの柔らかさを設定します。

幅: このスライダを使って、テキストのアウトラインの太さを設定します。

**レイヤーの順番**: このポップアップメニューを使って、アウトラインをテキストフェースの上に描画するか下に描画するかを設定します。

**四隅の角**: これらの値スライダを使って、アウトラインの属性の位置を調整し てアウトラインを歪めます。開閉用三角ボタンをクリックすると、値スライダが 表示されます:

- ・ 左下: テキストのアウトラインを元の位置の左下からオフセットします。左の値スライダに値を入力するとテキスト塗りつぶしがX空間でオフセットし、右の値スライダに値を入力するとテキスト塗りつぶしがY空間でオフセットします。XとYの各位置の値を表示するには、開閉用三角ボタンをクリックします。
- 右下: テキストのアウトラインを元の位置の右下からオフセットします。左の値スライダに値を入力するとテキスト塗りつぶしがX空間でオフセットし、右の値スライダに値を入力するとテキスト塗りつぶしがY空間でオフセットします。XとYの各位置の値を表示するには、開閉用三角ボタンをクリックします。
- ・ 右上: テキストのアウトラインを元の位置の右上からオフセットします。左の値スライダに値を入力するとテキスト塗りつぶしがX空間でオフセットし、右の値スライダに値を入力するとテキスト塗りつぶしがY空間でオフセットします。XとYの各位置の値を表示するには、開閉用三角ボタンをクリックします。
- ・ 左上: テキストのアウトラインを元の位置の左上からオフセットします。左の値スライダに値を入力するとテキスト塗りつぶしがX空間でオフセットし、右の値スライダに値を入力するとテキスト塗りつぶしがY空間でオフセットします。XとYの各位置の値を表示するには、開閉用三角ボタンをクリックします。

# 「スタイル」パネルの「グロー」テキストコントロール

「グロー」コントロールグループを使って、テキストの前面または背面にグロー を作成できます。「レイヤーの順番」以外の「グロー」パラメータをアニメート できます。

「グロー」アクティブ化チェックボックスを選択すると、テキストがラスタライズされます。詳しくは、「ラスタライズについて」を参照してください。

**メモ:** テキストのグローは、ほかのスタイルパラメータに関係なく歪めることが できます。詳細については、「グリフの属性を調整する」を参照してください。

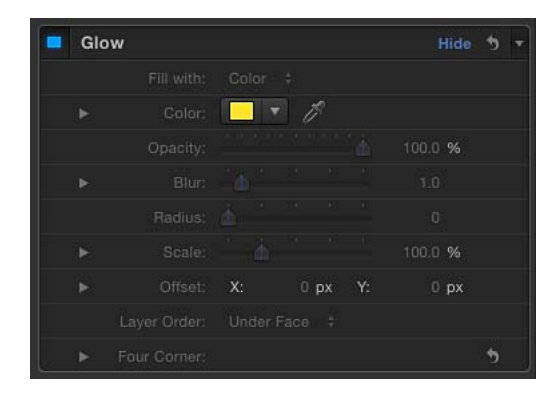

**グロー**: このアクティブ化チェックボックスを使って、このグループに含まれ るグローパラメータの有効/無効を切り替えます。デフォルトではグローは無効 になっています。

**塗りつぶし**: このポップアップメニューを使って、グローの塗りつぶしを設定 します。「フェース」および「アウトライン」コントロールと同様に、グローの 塗りつぶしを「カラー」、「グラデーション」、または「テクスチャ」に設定で きます。

**カラー/グラデーション/テクスチャ**: これらのカラーコントロールを使って、 グローエフェクトのカラー、グラデーション、またはテクスチャを設定します。 開閉用三角ボタンをクリックすると、追加の調整パラメータが表示されます。

**不透明度**: このスライダを使って、テキストのグローの不透明度を設定します。

**ブラー**: このスライダを使って、テキストのグローの柔らかさを設定します。

半径: このスライダを使って、グローの円周を設定します。

調整: このスライダを使って、グローのサイズを設定します。

**オフセット**: これらの値スライダを使って、グローのX位置またはY位置をオ フセットします。

レイヤーの順番: このポップアップメニューを使って、グローをテキストフェースの上に描画するか下に描画するかを指定します。

四隅の角: これらの値スライダを使って、グローの属性の位置を調整してグロー を歪めます。開閉用三角ボタンをクリックすると、値スライダが表示されます:

 
 ・ 左下: テキストのグローを元の位置の左下からオフセットします。左の値ス ライダに値を入力するとテキスト塗りつぶしがX空間でオフセットし、右の値 スライダに値を入力するとテキスト塗りつぶしがY空間でオフセットします。
 XとYの各位置の値を表示するには、開閉用三角ボタンをクリックします。

- 右下: テキストのグローを元の位置の右下からオフセットします。左の値ス ライダに値を入力するとテキスト塗りつぶしがX空間でオフセットし、右の値 スライダに値を入力するとテキスト塗りつぶしがY空間でオフセットします。
   XとYの各位置の値を表示するには、開閉用三角ボタンをクリックします。
- ・ 右上: テキストのグローを元の位置の右上からオフセットします。左の値ス ライダに値を入力するとテキスト塗りつぶしがX空間でオフセットし、右の値 スライダに値を入力するとテキスト塗りつぶしがY空間でオフセットします。
   XとYの各位置の値を表示するには、開閉用三角ボタンをクリックします。
- ・ 左上: テキストのグローを元の位置の左上からオフセットします。左の値ス ライダに値を入力するとテキスト塗りつぶしがX空間でオフセットし、右の値 スライダに値を入力するとテキスト塗りつぶしがY空間でオフセットします。
   XとYの各位置の値を表示するには、開閉用三角ボタンをクリックします。

「スタイル」パネルの「ドロップシャドウ」テキストコントロール 「ドロップシャドウ」コントロールを使ってテキストにドロップシャドウを作成 して、シャドウの色、不透明度、テキストオブジェクトに対するオフセット、柔 らかさ、および角度を調整できます。すべての「ドロップシャドウ」パラメータ をアニメートできます。

| Dr | op Shadow     |                                       |     |
|----|---------------|---------------------------------------|-----|
|    | Fill with:    | Color ‡                               |     |
|    | Color:        |                                       |     |
|    | Opacity:      |                                       |     |
|    | Blur:         | <u>۵.0</u>                            |     |
|    | Scale:        | · · · · · · · · · · · · · · · · · · · |     |
|    | Distance:     | · 5.0                                 |     |
|    | Angle:        | 😓 315.0 °                             |     |
|    | Fixed Source: |                                       |     |
|    | Four Corner:  |                                       | . 5 |

**ドロップシャドウ**: このアクティブ化チェックボックスを使って、ドロップシャ ドウのエフェクトの有効/無効を切り替えます。「ドロップシャドウ」はデフォ ルトで選択が解除されています。

★モ:「テキスト」インスペクタの「レイアウト」パネルで「平坦化」チェック ボックスを選択すると、「情報」インスペクタに追加の「ドロップシャドウ」コ ントロールが表示されます。「情報」インスペクタの「ドロップシャドウ」コン トロールは、「テキスト」インスペクタのコントロールからは独立しています。 両方の場所でドロップシャドウを有効にすると、既存のシャドウに追加されま す。 **塗りつぶし**: このポップアップメニューを使って、シャドウの塗りつぶしを設 定します。「フェース」、「アウトライン」、および「グロー」コントロールと 同様に、シャドウの塗りつぶしを「カラー」、「グラデーション」、または「テ クスチャ」に設定できます。

**カラー/グラデーション/テクスチャ**: これらのカラーコントロールを使って、 シャドウのカラー、グラデーション、またはテクスチャを設定します。開閉用三 角ボタンをクリックすると、追加の調整パラメータが表示されます。

**不透明度**: このスライダを使って、テキストのシャドウの不透明度を設定します。

ブラー: このスライダを使って、テキストのシャドウの柔らかさを設定します。 調整: このスライダを使って、シャドウのサイズを設定します。

**ディスタンス**: このスライダを使って、テキストのシャドウのオフセットを指定します。

**アングル**: このダイヤルを使って、ドロップシャドウの角度(方向)を設定します。

**固定ソース**: このチェックボックスを選択すると、カメラやテキストの動きに 関係なく、光源が固定されているかのようにドロップシャドウが適用されます。

**四隅の角**: これらの値スライダを使って、ドロップシャドウ属性の位置を調整 します。このパラメータを使って、アウトラインを歪めることができます。開閉 用三角ボタンをクリックすると、値スライダが表示されます:

- ・ 左下: テキストのドロップシャドウを元の位置の左下からオフセットします。

   たの値スライダに値を入力するとテキスト塗りつぶしがX空間でオフセットし、右の値スライダに値を入力するとテキスト塗りつぶしがY空間でオフセットします。XとYの各位置の値を表示するには、開閉用三角ボタンをクリックします。
- 右下: テキストのドロップシャドウを元の位置の右下からオフセットします。
   左の値スライダに値を入力するとテキスト塗りつぶしがX空間でオフセットし、右の値スライダに値を入力するとテキスト塗りつぶしがY空間でオフセットします。XとYの各位置の値を表示するには、開閉用三角ボタンをクリックします。
- ・ 右上: テキストのドロップシャドウを元の位置の右上からオフセットします。 左の値スライダに値を入力するとテキスト塗りつぶしがX空間でオフセット し、右の値スライダに値を入力するとテキスト塗りつぶしがY空間でオフセッ トします。XとYの各位置の値を表示するには、開閉用三角ボタンをクリック します。

 ・ 左上: テキストのドロップシャドウを元の位置の左上からオフセットします。

 左の値スライダに値を入力するとテキスト塗りつぶしがX空間でオフセットし、右の値スライダに値を入力するとテキスト塗りつぶしがY空間でオフセットします。XとYの各位置の値を表示するには、開閉用三角ボタンをクリックします。

# テキストのスタイル関連の作業

# このセクションで説明する作業は、テキストの「スタイル」パラメータを編集す るときに役立ちます:

- テキストのフェース関連の作業
- テキストのテクスチャ関連の作業
- テキストアウトラインを追加する
- テキストグローを追加する
- ドロップシャドウを追加する

### テキストのフェース関連の作業

これらの作業は、グリフのスタイル属性、テキストの色、テキストのグラデー ションやテクスチャ塗りつぶし、テキストの不透明度や柔らかさなど、テキスト の「フェース」パラメータを編集するときに役立ちます。

「フェース」コントロールの「テクスチャ」オプションの使いかたについては、 「テキストのテクスチャ関連の作業」を参照してください。

### 1つの文字のスタイル属性を変更する

文字(グリフ)のスタイル属性(フェースの色、アウトライン、グロー、および ドロップシャドウ)を個別に定義できます。

### グリフのスタイル属性を変更するには

- 1 ツールバーの「テキスト」ツールを選択し、キャンバス内をドラッグして、変更 するグリフを選択します。
- 「テキスト」インスペクタの「スタイル」パネルで、属性を変更します。
   選択した文字だけが変更されます。

**メモ:**「グリフを変形」ツールを使ってグリフのスタイル属性を変更することもできます。詳細については、「テキストのグリフを操作する」を参照してください。

### テキストの色を変更する

「カラー」ウインドウ、テキストの HUD のカラーウェル、または「テキスト」 インスペクタの「スタイル」パネルにあるカラーウェルを使って、テキストの色 を変更できます。 **メモ:** 個々のカラーチャンネルを変更する場合は、「テキスト」インスペクタの「スタイル」パネルを使用する必要があります。

### HUD でテキストの色を設定するには

- 1 「選択/変形」ツールでテキストを選択します。
- 2 HUD が表示されない場合は、F7 キー(または D キー)を押します。
- 3 「カラー」ウェルをクリックし、「カラー」ウインドウを使ってテキストの色を 設定します。

**メモ:**「カラー」パラメータを使って色を選択する方法は多数あります。詳細な リストについては、次のセクションの手順4を参照してください。「インスペク タ」で色を選択する方法が説明されています。

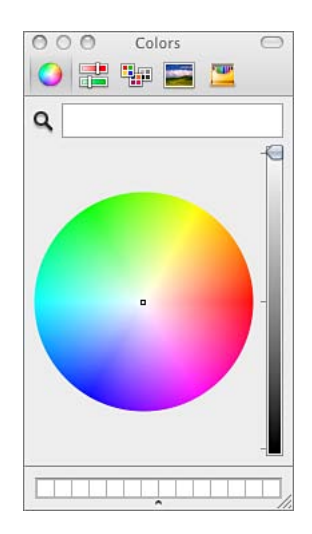

色を選択すると、それに合わせてテキストがアップデートされます。

**メモ**:キャンバス(またはデスクトップ上の任意の項目)から色を選択するには、「カラー」ウインドウでカラーピッカーをクリックし、選択する色の上に ピッカーを合わせてクリックします。

| 000 | Colors |  |
|-----|--------|--|
| 0   | : 🗣 🗖  |  |
| 9   |        |  |

Color picker

「インスペクタ」でテキストの色を設定するには

- 1 テキストを選択します。
- 「テキスト」インスペクタの「スタイル」パネルを開きます。

- 3 「塗りつぶし」ポップアップメニューで「カラー」が選択されていることを確認 します。
- 4 以下のいずれかの操作を行います:
  - 「カラー」ウェルをクリックし、「カラー」ウインドウを使ってテキストの色 を設定します。

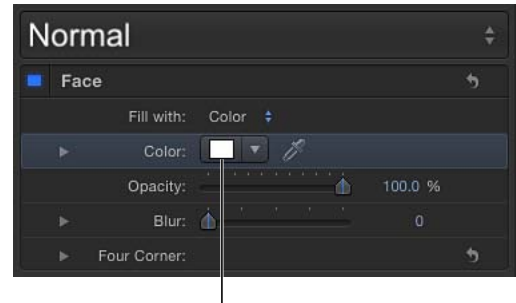

Color well

 カラーウェルの右にある下向き矢印をクリックして(または Control キーを押しながらカラーウェルをクリックして)ポップアップのカラーパレットの中を クリックし、色を選択します。下のパレットの中をドラッグすると、色の濃淡 を設定できます。

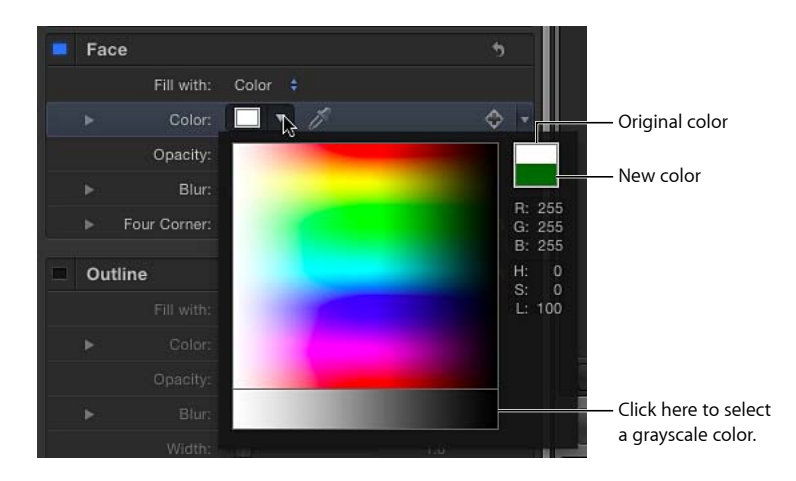

カラーウェルの右にあるスポイトツールをクリックし、キャンバスで色をクリックします。

 「インスペクタ」で、「カラー」の開閉用三角ボタンをクリックしてカラー チャンネルのパラメータを表示し、スライダまたは値スライダを使って各カ ラーチャンネルを調整します。

Disclosure triangle

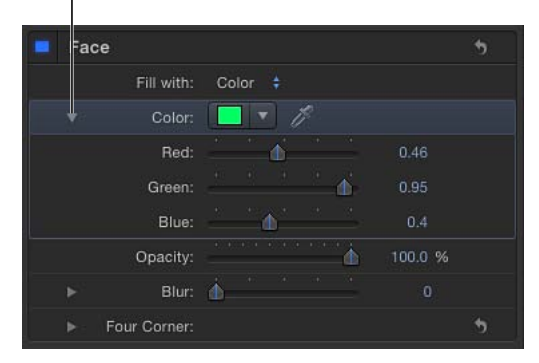

### テキストにグラデーションを適用する

「インスペクタ」では、テキストにグラデーションの塗りつぶしを適用できま す。グラデーションエディタで、グラデーションをカスタマイズしたりアニメー トしたりできます。グラデーションの操作方法については、「グラデーションエ ディタを使う」を参照してください。

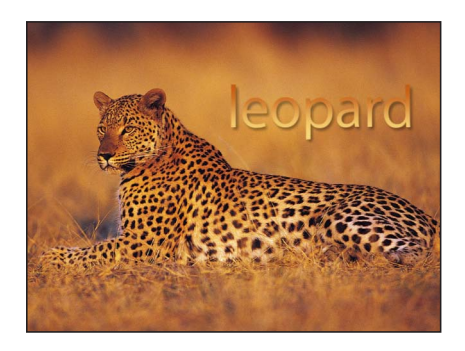

★モ: テキストのグラデーションコントロールは、シェイプ、パーティクル、およびリプリケータのグラデーションコントロールと似ていますが、いくつか違う点があります。たとえば、テキストのグラデーションコントロールでは、直線状グラデーションの方向を指定するためにダイヤルを使用します。シェイプのグラデーションコントロールでは、直線状グラデーションの方向を指定するために開始と最後の設定を使用します。グラデーションとシェイプの操作方法について詳しくは、「シェイプ、マスク、およびペイントストロークを使う」を参照してください。

「ライブラリ」のプリセット・テキスト・スタイルと同様に、「ライブラリ」の プリセットグラデーションをテキストに適用できます。グラデーションのプリ セットは「ライブラリ」の「グラデーション」カテゴリにあります。テキストに 適用した独自のグラデーションを「ライブラリ」に保存して、今後のプロジェク トで使うこともできます。

## テキストのグラデーションを適用するには

- 1 テキストを選択します。
- 「テキスト」インスペクタで「スタイル」をクリックします。
   「スタイル」パネルが開きます。
- 3 「塗りつぶし」のポップアップメニューから「グラデーション」を選択します。 「インスペクタ」の「カラー」コントロールがグラデーションエディタになります。デフォルトのグラデーションは白と青(アトランティックブルー)です。

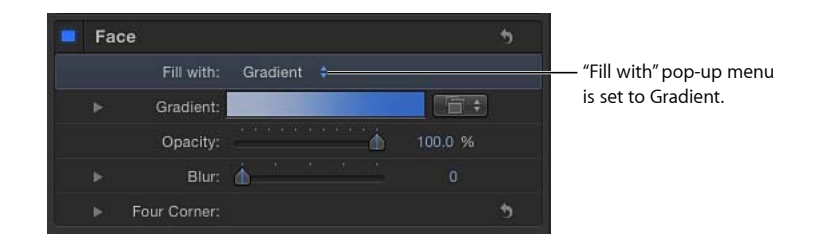

キャンバスで、テキストにデフォルトのグラデーションが適用されます。

#### テキストにプリセットのグラデーションを適用する

「ライブラリ」にあるプリセットの(または保存されている)グラデーションを テキストに適用する方法は2通りあります。1つは、「インスペクタ」の「テキ スト」タブにあるグラデーションプリセットのポップアップメニューを使う方法 です。もう1つは、「ライブラリ」からテキストにグラデーションをドラッグす る方法です。

「インスペクタ」の「テキスト」タブでプリセットのグラデーションを適用する には

テキストを選択し、「塗りつぶし」ポップアップメニューが「グラデーション」
 に設定されていることを確認します。

「グラデーション」行の右側にあるグラデーションプリセットのポップアップメニューからプリセットを選択します。

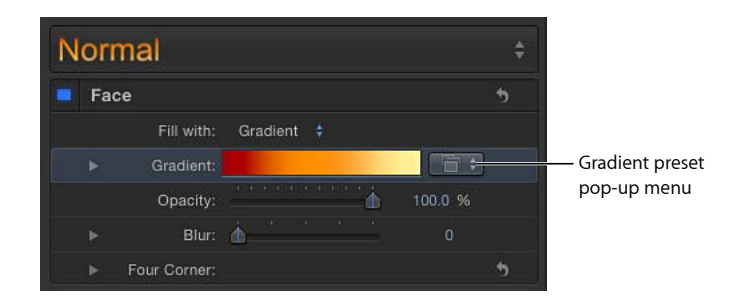

選択したグラデーションがテキストに適用されます。

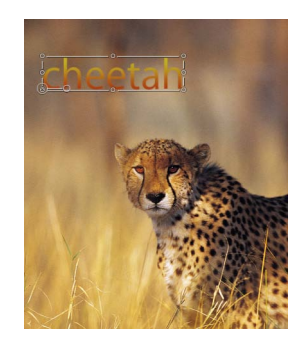

「ライブラリ」のプリセットのグラデーションを適用するには

1 「ライブラリ」で「グラデーション」カテゴリをクリックします。

2 スタックでグラデーションを選択します。

## プレビュー領域に選択したグラデーションのプレビューが表示されます。

| File Browser       | Library       | Inspector |
|--------------------|---------------|-----------|
|                    | Bilbao        | Apply     |
|                    | ‡ Theme: All  |           |
| <b>Ø</b> Behaviors | ► 📔 🛄 All (34 |           |
| Filters            | Þ             |           |
| 臂 Image Units      | ×             |           |
| Generators         | Þ             |           |
| Rimage Units       | Þ             |           |
| Rearticle Emitters |               |           |
| Replicators        | Þ             |           |
| Shapes             | ►             |           |
| Gradients          |               |           |
| A FOILS            | <u></u>       |           |
| Shape Styles       |               |           |
| Music              |               |           |
|                    |               |           |
| Name               |               |           |
| Atlantic Blue      |               | 1         |
| Beach Front        |               |           |
| 📄 Bilbao           |               |           |
| Blue Chrome        |               |           |
| Blue Sky           |               |           |
| Burnt Ember        |               | ļ         |
| Candy Corn         |               |           |
| Charcoal           |               |           |
| Chrome             |               |           |
| Dawn               |               |           |
| Dawn Orange        |               |           |
| Dawn Purple        |               |           |
| Desert Dusk        |               |           |
| Desert Sun         |               |           |
| + Q 🔳              |               |           |

3 以下のいずれかの操作を行います:

- キャンバス、「レイヤー」リスト、または「タイムライン」内のテキストにグ ラデーションをドラッグします。
- テキストが選択されていることを確認して、プレビュー領域にある「適用」を クリックします。

プリセットのグラデーションをテキストオブジェクトに適用した後に、そのプリ セットをグラデーションエディタで編集できます。詳細については、「グラデー ションエディタを使う」を参照してください。

#### テキストの不透明度を変更する

テキストの不透明度はいくつかの方法で変更できます:

・ テキストオブジェクト全体の不透明度を変更するには、HUDまたは「情報」インスペクタの「不透明度」スライダを使います。

 「フェース」、「グロー」、「ドロップシャドウ」、「アウトライン」など、 「スタイル」パネルのパラメータの不透明度を変更するには、「テキスト」インスペクタの「スタイル」パネルにあるそれぞれの「不透明度」コントロール を使います。

★モ:「情報」インスペクタの「不透明度」パラメータと「テキスト」インスペクタの「スタイル」パネルの「不透明度」パラメータは、別々のコントロールです。テキストオブジェクトに対して両方の値を調整すると、エフェクトの値は乗算されます。つまり、「情報」インスペクタで「不透明度」を 50%に設定した場合、最終的にテキストオブジェクトに適用される不透明度は 25%になります。

### HUD でテキストの不透明度を設定するには

- 1 「選択/変形」ツールでテキストを選択します。
- 2 F7 キー(または D キー)を押して、HUD を表示します。
- 3 「不透明度」スライダをドラッグします。

スライダをドラッグすると、それに合わせてテキストの透明度がアップデートされます。

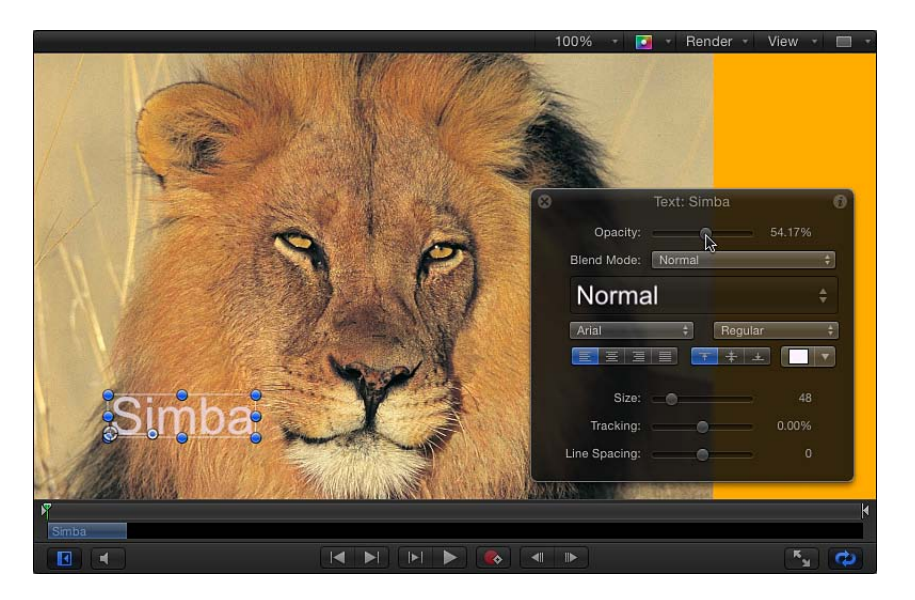

「情報」インスペクタ(テキストの「スタイル」パネルではありません)の「透明度」パラメータがアップデートされます。

「情報」インスペクタでテキストの不透明度を設定するには

- 1 テキストを選択します。
- 2 「情報」インスペクタを開きます。

3 「ブレンド」コントロールで、「不透明度」スライダをドラッグするか、フィー ルドに不透明度の値を入力します。

HUD の「不透明度」パラメータもアップデートされます。

### 「テキスト」インスペクタの「スタイル」パネルで不透明度を設定するには 1 テキストを選択します。

- 「テキスト」インスペクタで、「スタイル」をクリックして「スタイル」パネル を開きます。
- 3 「フェース」コントロールで、「不透明度」スライダをドラッグするか、フィー ルドに不透明度の値を入力します。

### テキストの柔らかさを変更する

「テキスト」インスペクタの「スタイル」パネルにある「ブラー」パラメータを 使うと、テキストの柔らかさを調整できます。

## 「インスペクタ」で柔らかさを調整するには

- 1 テキストを選択します。
- 「テキスト」インスペクタで、「スタイル」をクリックして「スタイル」パネル を開きます。
- 3 「フェース」コントロールで、「ブラー」スライダをドラッグするか、値フィー ルドにブラーの量を入力します。

スライダをドラッグすると、それに合わせてテキストの柔らかさがアップデート されます。

### テキストのテクスチャ関連の作業

テクスチャエフェクトを適用および編集するときは、「スタイル」パネルの「テクスチャ」コントロールを使用します。

### テクスチャの「イメージ」ウェルを使用する

テクスチャを適用、置き換え、および削除するときは、テクスチャの「イメージ」ウェルを使用します。

## テキストにテクスチャを適用するには

- 1 テキストを選択します。
- 「インスペクタ」で、「テキスト」タブの「スタイル」パネルを開きます。
- 3 「塗りつぶし」のポップアップメニューから「テクスチャ」を選択します。

「カラー」(または「グラデーション」)コントロールが「テクスチャ」コント ロールに置き換えられます。

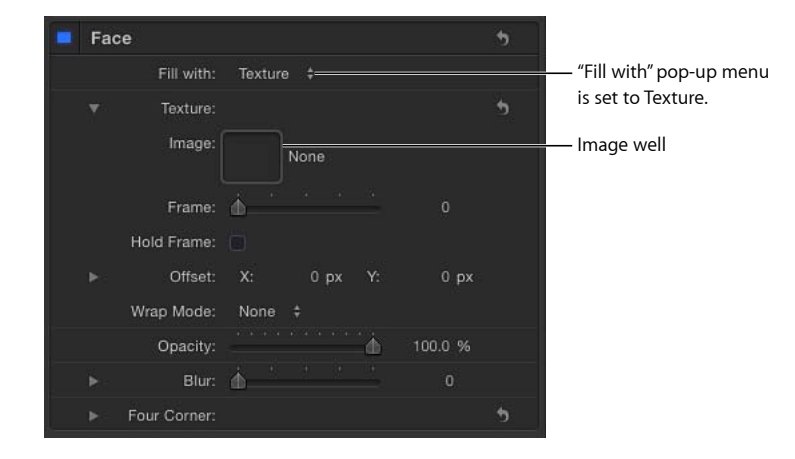

デフォルトでは、テキストにテクスチャは適用されていません。

4 「レイヤー」リストまたは「メディア」リストで、テクスチャとして使うイメージを「イメージ」ウェルにドラッグします。

イメージがウェルに表示され、テキストに適用されます。テキストをイメージで 塗りつぶすと、テクスチャが各テキスト文字に適用されます。すべての文字に連 続したテクスチャを適用する方法については、「テキストオブジェクトに連続し たテクスチャを適用する」を参照してください。

**重要**: ウェルにイメージをドラッグするときは、クリックとドラッグを1回の 操作で行ってください。イメージをクリックしてマウスボタンを放すと、イメージが選択されて「インスペクタ」が表示されます。

#### テクスチャを置き換えるには

- テキストを選択し、「スタイル」パネルの「テクスチャ」コントロールを展開して表示します。
- 2 「レイヤー」リストまたは「メディア」リストで、イメージを「イメージ」ウェ ルにドラッグします。

新しいイメージがウェルに表示され、テキストに適用されます。

**メモ:**「レイヤー」リストまたは「メディア」リストでイメージ(またはムー ビークリップ)を置き換えるときに、このイメージがテクスチャソースとして使 われている場合、テキストのテクスチャが新しいイメージに置き換わります。

## テクスチャを取り除くには

以下のいずれかの操作を行います:

「テクスチャ」パラメータのリセットボタンをクリックします。

| Fa | ce           |            |         |   |
|----|--------------|------------|---------|---|
|    | Fill with:   | Texture 💠  |         |   |
|    | Texture:     |            |         | 5 |
|    | Image:       | meerkats   |         |   |
|    | Frame:       | <u>ф</u>   |         |   |
|    | Hold Frame:  |            |         |   |
|    | Offset:      | X: 0 px Y: | 0 px    |   |
|    | Wrap Mode:   | None ≑     |         |   |
|    | Opacity:     | ·····      | 100.0 % |   |
|    | Blur:        | <u>م</u>   |         |   |
|    | Four Corner: |            |         | • |

 イメージをウェルの外にドラッグして、マウスボタンを放します。イメージが消 えます。

### テクスチャの位置を変更する

プロジェクトでの必要に応じて、テクスチャの位置を調整できます。

### テクスチャの位置を変更するには

- 「テクスチャ」コントロールで、以下のいずれかの操作を行います:
  - ・ Command キーを押しながら「イメージ」ウェル内をドラッグします。

イメージがウェルの中を移動し、キャンバスのテキスト内でオフセットされま す。

 「オフセット」値を調整します。左の値スライダはX位置の値を示し、右の値 スライダはY位置の値を示します。開閉用三角ボタンをクリックして、XおよびYの値スライダを表示します。

**メモ:**「テキスト」ツールでグリフを選択するか「グリフを変形」ツールを使って、個々のグリフのテクスチャ位置を調整することもできます。グリフの操作方法について詳しくは、「テキストのグリフを操作する」を参照してください。

### テクスチャをアニメーションする

テクスチャソースのオフセット値にキーフレームを設定すると、テキストの中を 移動するエレメントを作成できます。次の例では、草原に横たわるヒョウのイ メージを"leopard"というテキストのテクスチャソースとして使います。

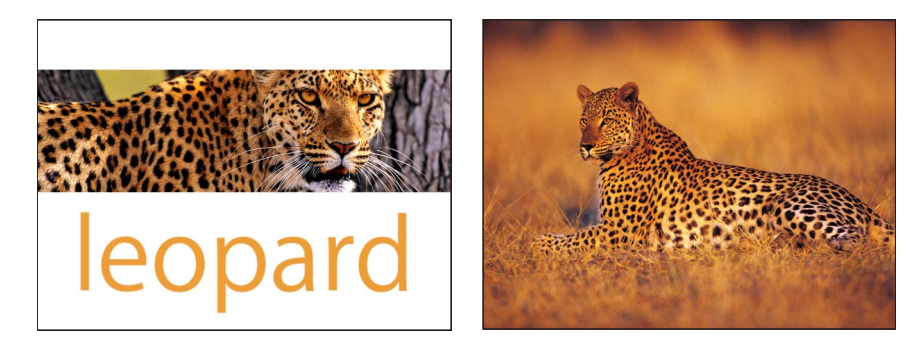

Original text layer prior to texture

Image used as texture source

## 記録ボタンを使ってテクスチャのオフセットをアニメートするには

- テキストにテクスチャを適用します。
   テキストにテクスチャを適用する方法については、「テクスチャの「イメージ」
   ウェルを使用する」を参照してください。
- 2 テクスチャのアニメーションを開始するフレームに再生ヘッドを移動します。
- 3 記録を有効に(Aキーを押すか、「記録」ボタンをクリック)します。

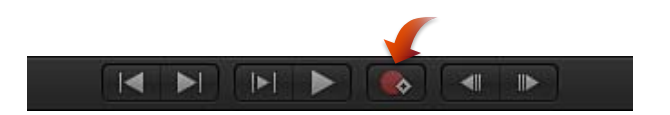

**メモ:**記録を有効にすると、プロジェクトのオブジェクトに変更を加えた時点で キーフレームが作成されます。

- 4 テクスチャを配置するには、以下のいずれかの操作を行います:
  - Command キーを押しながら「イメージ」ウェル内をドラッグします。
  - ・「オフセット」値スライダを使って、オフセットの値を入力します。
テキスト内のイメージが移動し、「オフセット」パラメータのキーフレームが 作成されます。

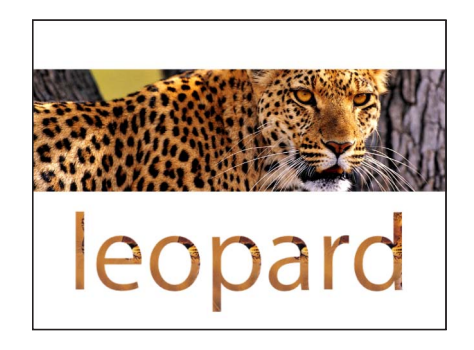

Text layer with texture applied

- 5 キーフレームを設定する次のフレームに再生ヘッドを移動します。
- 6 テクスチャを新しい位置に移動します。

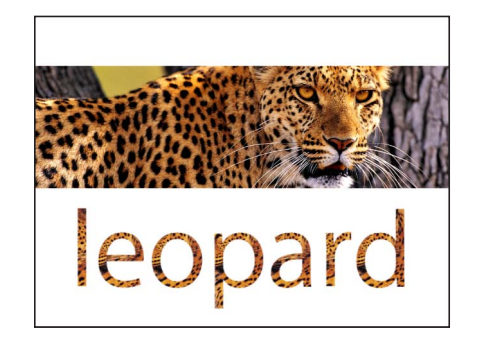

Repositioned text layer texture

- 7 記録を無効にします。
- 8 フレーム1(またはアニメーションの開始フレーム)に移動して、クリップを再 生します。

テクスチャのオフセットがアニメートされます。

**メモ:**「インスペクタ」のアニメーションメニューを使って、記録を有効にしないでキーフレームを設定することもできます。詳細については、「キーフレームとカーブ」を参照してください。

手動でキーフレームを追加してテキストのオフセットをアニメートするには 1 テキストにテクスチャを適用します。

テキストにテクスチャを適用する方法については、「テクスチャの「イメージ」 ウェルを使用する」を参照してください。

- 2 テクスチャのアニメーションを開始するフレームに再生ヘッドを移動します。
- 3 「テキスト」インスペクタの「スタイル」パネルで、「塗りつぶし」パラメータ または「オフセット」パラメータにキーフレームを追加します。
- 4 テクスチャを配置するには、以下のいずれかの操作を行います:
  - ・Command キーを押しながら「イメージ」ウェル内をドラッグします。
  - 「オフセット」値スライダを使って、オフセットの値を入力します。
     テキスト内のイメージが移動し、「オフセット」パラメータのキーフレームが 作成されます。
- 5 キーフレームを設定する次のフレームに再生ヘッドを移動します。
- 6 テクスチャを新しい位置に移動します。
- 7 フレーム1 (またはアニメーションの開始フレーム) に移動して、クリップを再 生します。

テクスチャのオフセットがアニメートされます。

キーフレームの各種の設定方法について詳しくは、「キーフレームの設定方法」 を参照してください。

# ビヘイビアとフィルタを含むオブジェクトをテクスチャソースと して使う

ビヘイビアおよびフィルタが適用されたオブジェクト(イメージ、ムービー、 イメージシーケンス、シェイプ、リプリケータ、パーティクルシステム、グ ループ、またはほかのテキストオブジェクト)をテキストのテクスチャソース として使うことができます。フィルタのエフェクトはテクスチャに表示されま すが、アニメーションエフェクトはテクスチャには表示されません。

フィルタのエフェクトが適用されたオブジェクトをテクスチャソースとして使うには:

- フィルタのエフェクトが適用されたオブジェクトを使うときは、「テクスチャの「イメージ」ウェルを使用する」の手順に従ってください。
- オブジェクトがイメージまたはイメージシーケンスの場合は、フィルタのエフェクトなしでオブジェクトを使うことができます。その場合は、「レイヤー」リストからではなく、「メディア」リストからテクスチャのイメージウェルにイメージをドラッグします。
- フィルタのエフェクトを適用せずにオブジェクトを使うには、「レイヤー」 リストでレイヤーのコピーを作成し、新しいレイヤーからフィルタを取り除 いてレイヤーをオフにします。次に、レイヤーを「レイヤー」リストからイ メージウェルにドラッグします。

ビヘイビアまたはアクティブな変形(回転など)が適用されたオブジェクトを テクスチャソースとして使うには:

 ・ テクスチャの「イメージ」ウェルを使用するの手順に従ってください。ビヘ イビアまたは変形のエフェクトは無視されます。

### テキストオブジェクトに連続したテクスチャを適用する

イメージ(またはオブジェクト)をテキストのテクスチャとして適用すると、テ クスチャが各テキスト文字に適用されます。イメージをテキスト全体で連続した テクスチャとして使うには、テキストをマスクとして使います。

## テキストをイメージマスクとして使うには

 「レイヤー」リストまたはキャンバスで、テクスチャとして使うオブジェクトを 選択します。

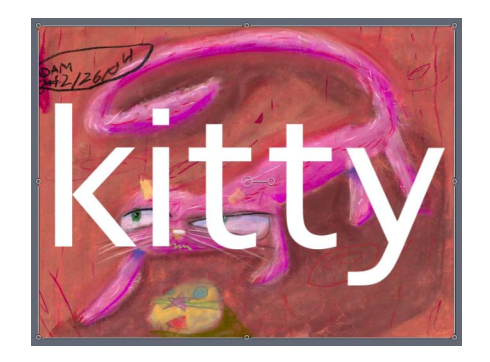

2 「オブジェクト」>「イメージマスクを追加」と選択します(または Command + Shift + M キーを押します)。

空白のイメージマスクがイメージに追加されます。

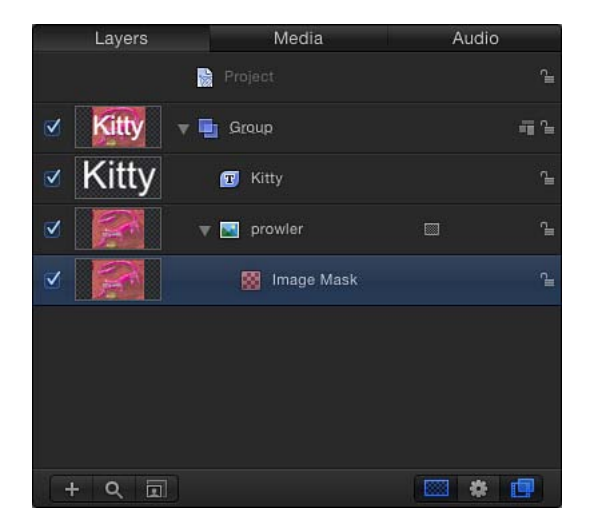

- 3 マスクとして使うテキストを、以下のいずれかにドラッグします:
  - ・イメージマスクの HUD の「マスクソース」ウェル

| ⊗ Image Mas<br>Mask Source | k: Image Mask | 0 | – Mask Source wel |
|----------------------------|---------------|---|-------------------|
| Source Channel:            | Alpha         | ÷ |                   |
| Mask Blend Mode:           | Add           | ÷ |                   |
| Invert Mask:               |               |   |                   |
| Stencil:                   | <b>Z</b>      |   |                   |
| Stretch:                   |               |   |                   |

- 「レイヤー」リストの「イメージマスク」レイヤー
- 「インスペクタ」の「イメージマスク」パネルの「イメージ」ウェル テキストによってイメージがマスクされます。

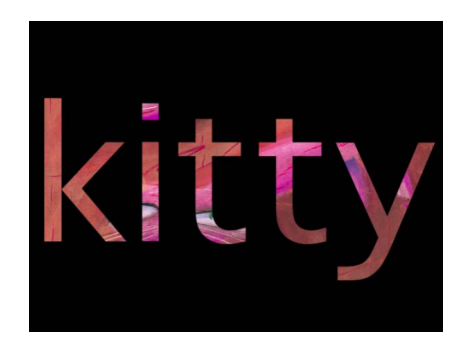

詳しくは、「シェイプ、マスク、およびペイントストロークを使う」を参照し てください。

## テキストアウトラインを追加する

テキストアウトラインを作成するには、「インスペクタ」の「テキスト」タブの「スタイル」パネルで「アウトライン」チェックボックスを選択します。

## テキストのアウトラインを作成するには

- 1 テキストを選択します。
- 「テキスト」インスペクタで、「スタイル」をクリックして「スタイル」パネル を開きます。
- 3 「アウトライン」コントロールで「アウトライン」チェックボックスを選択します。

デフォルトのアウトラインの色は赤で、幅は1ポイントです。

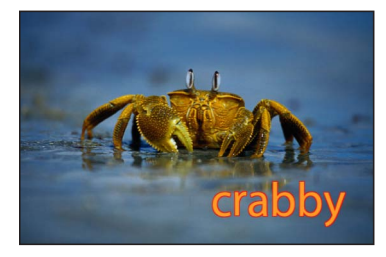

*ヒント*:塗りつぶしなしでテキストのアウトラインを表示するには、「フェース」チェックボックスの選択を解除します。

#### テキストのアウトラインを編集する

「アウトライン」コントロールを使って、テキストアウトラインの不透明度また はブラーを柔らかくしたり、アウトラインの幅を変更したり、アウトラインの塗 りつぶしを設定および編集したりすることができます。

オンスクリーンコントロールを使ってテキストのアウトラインを調整する方法に ついて詳しくは、「テキストのグリフを操作する」を参照してください。

**メモ:** アウトラインの「塗りつぶし」コントロール(「カラー」、「グラデー ション」、および「テクスチャ」)は、「フェース」パラメータのそれぞれのコ ントロールに相当します。これらのコントロールの使いかたについては、「「ス タイル」パネルの「フェース」テキストコントロール」を参照してください。

### テキストグローを追加する

テキストグローを作成するには、「テキスト」インスペクタの「スタイル」パネ ルで「グロー」のアクティブ化チェックボックスを選択します。

#### テキストのグローを作成するには

- 1 テキストを選択します。
- 「テキスト」インスペクタで、「スタイル」をクリックして「スタイル」パネル を開きます。
- 3 「グロー」のアクティブ化チェックボックスを選択します。

選択すると、チェックボックスが青になります。テキストのデフォルトのグロー は黄色で、「調整」と「不透明度」が100%に設定され、「半径」が0に設定さ れています。

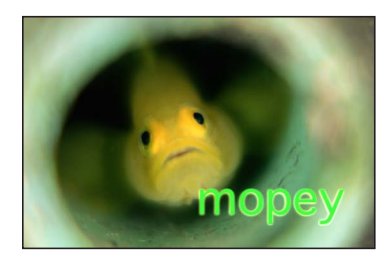

**メモ:** テキストのグローだけを表示するには、「フェース」パラメータのアク ティブ化チェックボックス(および有効なほかのパラメータ)の選択を解除しま す。

#### テキストのグローを編集する

「グロー」コントロールを使って、テキストグローの不透明度またはブラーを柔 らかくしたり、グローのサイズを変更したり、グローの塗りつぶしを設定および 編集したりすることができます。

オンスクリーンコントロールを使ってテキストのグローを調整する方法について 詳しくは、「テキストのグリフを操作する」を参照してください。

**メモ:** グローの「塗りつぶし」オプション(「カラー」、「グラデーション」、 および「テクスチャ」)は、「フェース」パラメータのそれぞれのコントロール に相当します。これらのコントロールの使いかたについては、「「スタイル」パ ネルの「フェース」テキストコントロール」を参照してください。

#### ドロップシャドウを追加する

テキストのドロップシャドウを作成するには、「インスペクタ」の「テキスト」 タブの「スタイル」パネルで「ドロップシャドウ」チェックボックスを選択しま す。

#### ドロップシャドウを追加するには

- 1 テキストを選択します。
- 「テキスト」インスペクタで、「スタイル」をクリックして「スタイル」パネル を開きます。
- 3 「ドロップシャドウ」パラメータの「ドロップシャドウ」チェックボックスを選 択します。

デフォルトの黒のドロップシャドウがテキストに適用されます。

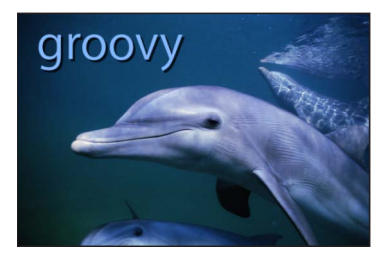

#### 「ドロップシャドウ」パラメータを調整する

「ドロップシャドウ」コントロールを使って、シャドウの色または不透明度を変 更したり、シャドウの柔らかさを調整したりできます。シャドウがテキストから オフセットされる距離を変更したり、アングルを調整したりすることもできま す。

オンスクリーンコントロールを使ってテキストのドロップシャドウを調整する方 法について詳しくは、「テキストのグリフを操作する」を参照してください。

**メモ**:シャドウの「塗りつぶし」オプション(「カラー」、「グラデーション」、 および「テクスチャ」)は、「フェース」パラメータのそれぞれのコントロール に相当します。これらのコントロールの使いかたについては、「「スタイル」パ ネルの「フェース」テキストコントロール」を参照してください。

# プリセットのテキストスタイルを使う/作成する

「Motion」の「ライブラリ」には、テキストに適用できる一連のテキストスタイ ルのプリセットが用意されています。テキストスタイルは、「ライブラリ」に保 存された変更済みの「スタイル」パラメータです。たとえば、「Tropical Waters」 テキストスタイルは、熱帯の珊瑚礁に囲まれた海の色のようなグラデーションの 塗りつぶし、およびテキストフェースの前面に配置された青色のグローです。グ ローが縮小されてオフセットが適用されています。

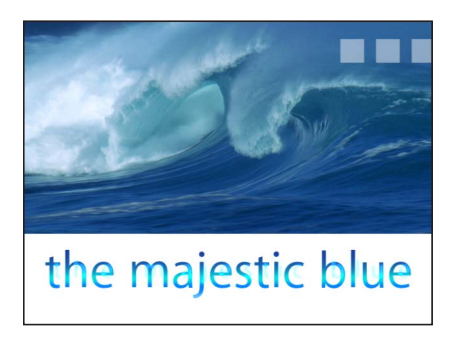

Tropical Waters text style applied to text layer

独自のテキストスタイルまたはフォーマット(あるいはその両方)をカスタマイ ズして、「ライブラリ」に保存することもできます。

## テキストスタイルを適用する

テキストにテキストスタイルを適用する方法は2通りあります。1つは、「ライ ブラリ」でスタイルを選択する方法です。「ライブラリ」を使う方法には、テキ ストに適用する前にスタイルをプレビューできるという利点があります。もう1 つは、「インスペクタ」の「テキスト」タブで「スタイルのプリセット」ポップ アップメニューを使ってスタイルを適用する方法です。このセクションでは、両 方の方法を説明します。

### 「ライブラリ」からテキストスタイルを適用するには

- 1 「ライブラリ」で「テキストのスタイル」カテゴリを選択します。
- 2 スタックからスタイルを選択します。

| File Browser      | Library          | Inspector |
|-------------------|------------------|-----------|
|                   | Scarlet          |           |
| Text              |                  | Apply     |
| < > -             | Theme: All       | \$        |
| 🛱 Behaviors       | ▶ 📔 🛄 All (33 it | ems)      |
| Filters           | Þ                |           |
| 🚰 Image Units     | Þ                |           |
| Generators        |                  |           |
| Rarticle Emitters |                  |           |
| K Replicators     | È.               |           |
| 🚵 Shapes          | ▶                |           |
| 🗾 Gradients       | Þ                |           |
| A Fonts           | ► I              |           |
| Text Styles       |                  |           |
| Shape Styles      |                  |           |
|                   |                  |           |
| Name              |                  |           |
| 😰 Minimal Optics  |                  |           |
| 🖾 Morning         |                  |           |
| 💷 Neon            |                  |           |
| 🔟 Office Plate    |                  |           |
| 💷 Pencil          |                  |           |
| 💷 Platinum        |                  |           |
| Reflective        |                  |           |
| 👩 Rocky           |                  |           |
| 😰 Scarlet         |                  | Î         |
| Thick Chalk       |                  |           |
| 👩 Tickle Pink     |                  |           |
| Tropical Waters   |                  |           |
| 😰 Uplight         |                  |           |
| 🔟 Vellum Bleed    |                  |           |
| + Q 🗉             |                  |           |

- 3 以下のいずれかの操作を行います:
  - テキストを選択して、プレビュー領域にある「適用」ボタンをクリックします。
  - スタックからキャンバス、「レイヤー」リスト、または「タイムライン」内の テキストオブジェクトにスタイルをドラッグします。
     テキストスタイルがテキストに適用されます。

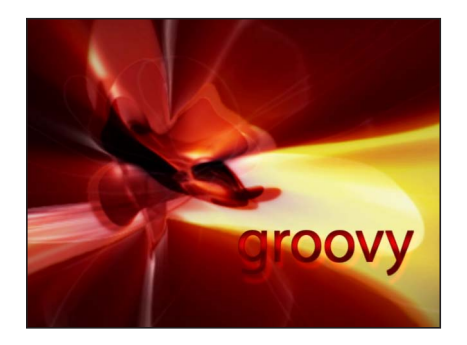

「インスペクタ」の「テキスト」タブからテキストスタイルを適用するには 1 スタイルを適用するテキストを選択します。 「テキスト」インスペクタの「スタイル」パネルで、「プリセット」ポップアップメニューから項目を選択します。

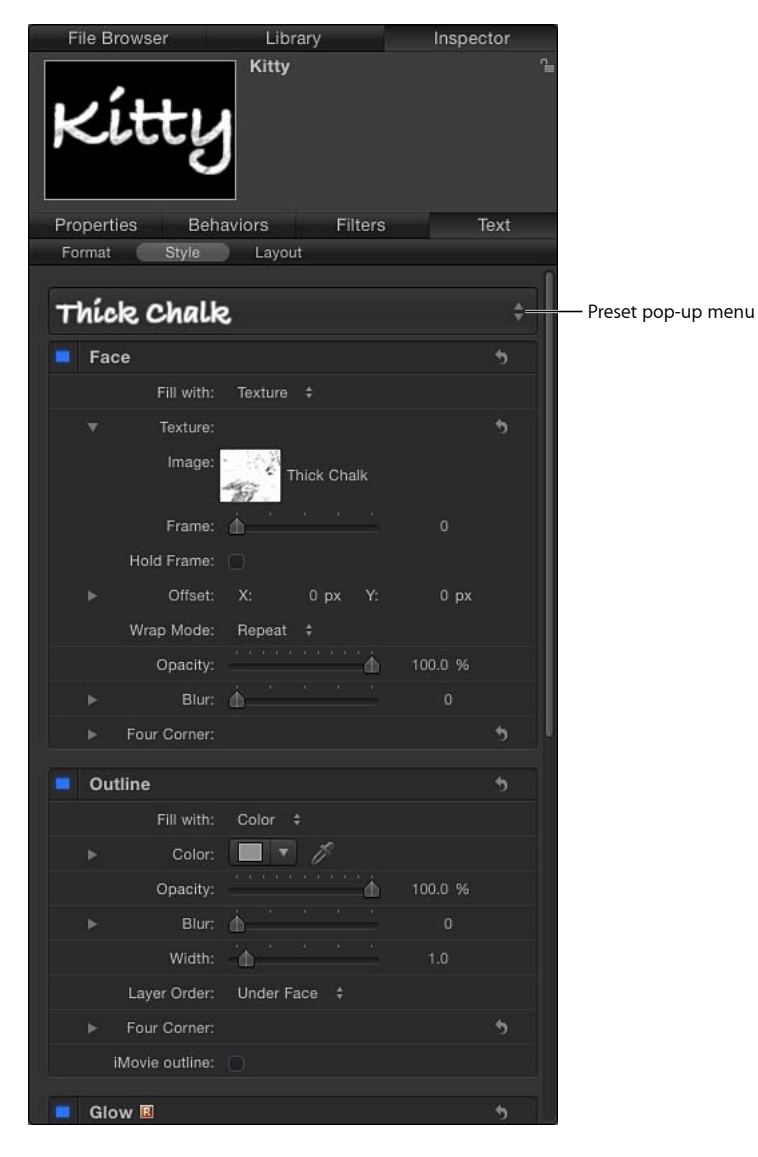

テキストスタイルがテキストに適用されます。

## カスタムのテキストスタイルを保存する

「スタイル」パネルのパラメータ(「グラデーション」、「グロー」など)また は「フォーマット」パネルのパラメータ(「文字間隔」、「イタリック体」な ど)を変更した後、作成したスタイルを「ライブラリ」の「テキストのスタイ ル」カテゴリに保存できます。このカスタムスタイルは、プリセットスタイルと 同じように使用および適用できます。

**メモ:**「ライブラリ」に保存したカスタムプリセットは、「/ユーザ/*ユーザ名*/ラ イブラリ/Application Support/Motion/Library/Text Styles/」に保存されます。

#### 変更したテキストスタイルを「ライブラリ」に保存するには

- 1 スタイルとして保存する変更後のパラメータを含むテキストを選択します。
- 2 「スタイル」パネルで「プリセット」ポップアップメニューを開いて、以下のいずれかのオプションを選択します:
  - 「スタイル」パネルのパラメータだけを含むスタイルを保存するには、「スタ イル属性を保存」を選択します。
  - 「フォーマット」パネルのパラメータだけを含むスタイルを保存するには、 「基本属性を保存」を選択します。
  - 「スタイル」および「フォーマット」パネルの両方のパラメータを含むスタイルを保存するには、「基本属性とスタイル属性をすべて保存」を選択します。
- 3 「プリセットをライブラリに保存」ダイアログで、プリセットの名前を入力します。

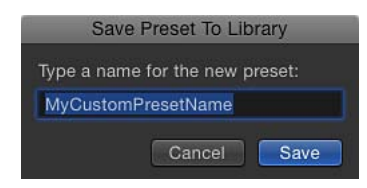

4 「保存」をクリックします。

カスタムプリセットが「ライブラリ」の「テキストのスタイル」カテゴリに保存 されます。「ライブラリ」でカスタムプリセットを区別できるように、テキス ト・スタイル・アイコンの右下隅に小さなユーザバッジが表示されます。

# テキストのレイアウトを編集する

「テキスト」インスペクタの「レイアウト」パネルを使って、パス上にテキスト を作成したり、方向やレンダリングのオプションを設定したり、タイプライター のようなエフェクトを追加したりできます。

「テキスト」タブの「レイアウト」パネルのコントロールについては、「「レイ アウト」パネルのテキストコントロール」を参照してください。 「テキスト」タブの「レイアウト」パネルのコントロールを使った作業の実行方 法については、「テキストのレイアウト関連の作業」を参照してください。

「テキスト」タブの「レイアウト」パネルを表示するには
 「テキスト」インスペクタで「レイアウト」をクリックします。

| Properties Beh    | aviors       | Filters    |         | Text |
|-------------------|--------------|------------|---------|------|
| Format Style      | Layout       |            |         |      |
| Layout Controls   |              |            |         | •    |
| Layout Method:    | Туре 🛊       |            |         |      |
| Direction:        | Horizontal   |            |         |      |
|                   |              |            |         |      |
|                   |              |            |         |      |
| Text Rendering    |              |            |         | •    |
| Flatten:          |              |            |         |      |
| Render Text:      | In Global 3D | (Better) 🝦 |         |      |
| Face Camera:      |              |            |         |      |
| Behavior Controls |              |            |         | •    |
| Anchor Point:     | Character 🚦  |            |         |      |
| ► Position:       | X: 0 p       | ox Y:      | 0 рх    |      |
| Type On           |              |            |         | •    |
| Start:            | Δ            |            |         |      |
| End:              |              | · · · · ·  | 100.0 % |      |
| Fade In:          |              |            |         |      |
| Path Options      |              |            |         | \$   |
|                   |              |            |         |      |
|                   |              |            |         |      |
|                   |              |            |         |      |
|                   |              |            |         |      |
|                   |              |            |         |      |

# 「レイアウト」パネルのテキストコントロール

このセクションでは、「テキスト」インスペクタの「レイアウト」パネルにある パラメータについて説明します。いくつかのパラメータグループは、コントロー ルを表示するために、グループヘッダの右側にある「隠す/表示」アイコンをク リックして展開する必要があります。

### パラメータグループを折り畳む/広げるには

グループのヘッダ行の右側にある「隠す/表示」アイコンをクリックします。
 (この場所にポインタを置くとアイコンが表示されます。)

### パラメータグループのすべての値をデフォルト値にリセットするには

グループのヘッダ行の右側にあるリセットボタンをクリックします。

**メモ:** パラメータグループをリセットしても、そのグループのアクティブ化チェックボックスは影響を受けません。

「レイアウト」パネルの一般的なテキストコントロール

テキストの一般的な配置を指定するときは、「テキスト」インスペクタの「レイ アウト」パネルにあるテキストのレイアウトコントロールを使います。これらの コントロールによって、テキストの表示を1行、余白が設定されたパラグラフ、 パスなどにできます。

「**レイアウト」コントロール**: 「レイアウト」パネルのこのセクションには、 テキストオブジェクトの基本レイアウトオプションがあります。

レイアウト方法: このポップアップメニューを使って、テキストレイアウトを「タイプ」、「パラグラフ」、「パス」、「スクロール」、または「クロール」に設定します。

メモ:「レイアウト方法」を「スクロール」または「クロール」に設定した場合、「グリフを変形」ツールは使用できません。また、「フォーマット」パネルの「オフセット」、「回転」、および「レイアウトに影響する」パラメータも使用できなくなります。

「レイアウト方法」メニューには以下のオプションがあります:

タイプ: 1行のテキストを作成します。これはデフォルトの方法です。テキストを入力していくと、テキスト文字列がキャンバスの外に伸びていきます。改行を使って複数行のテキストを入力する場合は、「レイアウト方法」を「パラグラフ」に設定します。この設定では、余白コントロールを使用したり、タブを使ってテキストを整列したりできます。

 パラグラフ:「レイアウト」パネルの下部領域にある余白コントロールを 使用できます。余白サイズを変更するにはスライダを使用します。「レイア ウト方法」を「パラグラフ」に設定した場合、キャンバスでテキストをダブ ルクリックすると、テキスト入力フィールドの周りにルーラとスクロールコ ントロールが表示されます。パラグラフのテキスト入力フィールドからテキ ストを削除しても、パラグラフの余白の大きさは調整されません。パラグラ フの変更または作成方法については、「キャンバスでパラグラフテキストを 追加する」を参照してください。

|           | IALS   |   |
|-----------|--------|---|
| giraffe   | twiga  | 1 |
| hippo     | kiboko |   |
| leopard   | chui   | 1 |
| lion      | simba  |   |
| waterbuck | kuro   |   |
| bat       | роро   |   |

 パス: テキストをパス上に作成します。「パスオプション」パラメータグ ループを使用できます。パスには、開いたスプライン、閉じたスプライン、 円、矩形、波、またはシェイプを使用できます。  ・ スクロール: スクロールアニメーションの準備として、テキスト入力フィー ルドの余白の位置がプロジェクトのヤーフゾーンに合うように調整されま す。「レイアウト方法」を「スクロール」に設定した場合、キャンバスでテ キストをダブルクリックすると、ルーラと拡張スクロールコントロールが表 示されます。スクロールコントロールにはテキストのプレビューが表示され ます。テキストの量が多いときにテキストをスクロールするときは、スク ロールバー内をドラッグします。セーフゾーンについて詳しくは、「ゾー ン」を参照してください。「スクロール」では、テキストはアニメートされ ません。キーフレームまたはビヘイビアを使ってスクロールアニメーション を作成するための準備として、テキストの位置とフォーマットが設定される だけです。テキストのアニメーションについて詳しくは、「テキストをアニ メーションする」を参照してください。「レイアウト方法」を「クロール」 に設定すると、以下のようになります:「グリフを変形」ツールは使用でき ません。「フォーマット」パネルの「オフセット」、「回転」、「レイアウ トに影響する」パラメータは使用できません。テキストが平坦化されるた め、「平坦化」、「テキストをレンダリング」、「カメラに向ける」パラ メータは使用できません。(詳細については、後述の「平坦化」パラメータ の説明を参照してください。)

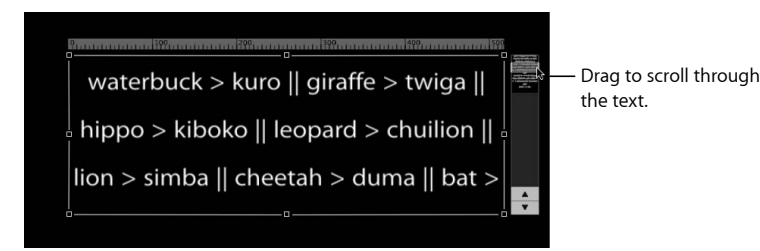

 クロール: クロール (ティッカータイプ) アニメーションの準備として、 テキストが1つの文字列としてプロジェクトの下部に沿って(ヤーフゾーン 内)配置されます。「レイアウト方法」を「クロール」に設定した場合、 キャンバスでテキストをダブルクリックすると、テキスト入力フィールドの 下にスクロールコントロールが表示されます。「クロール」では、テキスト はアニメートされません。キーフレームまたはビヘイビアを使ってアニメー ションを作成するための準備として、テキストの位置とフォーマットが設定 されるだけです。テキストのアニメーションについて詳しくは、「テキスト をアニメーションする」を参照してください。「レイアウト方法」を「ク ロール」に設定すると、以下のようになります:タブは使用できません。 「グリフを変形」ツールは使用できません。「フォーマット」パネルの「オ フセット」、「回転」、「レイアウトに影響する」パラメータは使用できま せん。テキストは平坦化されます。そのため、「平坦化」、「テキストをレ ンダリング」、および「カメラに向ける」パラメータが使用できなくなりま す。(詳細については、後述の「平坦化」パラメータの説明を参照してくだ さい。)

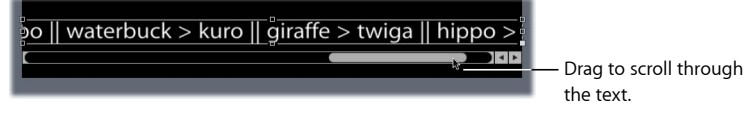

- 方向: このポップアップメニューを使って、文字の流れの方向を設定します。
   「水平」または「垂直」を選択します。
- ・ 自動縮小: このポップアップメニューは、「レイアウト方法」を「パラグラ
   フ」、「スクロール」、または「クロール」に設定したときに使用できます。
   このポップアップメニューを使って、選択した文字を縦または横方向で縮小
   し、テキストがテキストオブジェクトの余白内に収まるようにします。以下の
   いずれかのオプションを選択します:
  - オフ:縮小は行われません。テキストオブジェクトの幅または高さを超える部分のテキストは、スクロールテキストやクロールテキストでは画面の表示境界からはみ出し、パラグラフテキストでは次の行に折り返されます。
  - ・ 左右: テキストオブジェクトの左右の余白に対して縮小が行われます。この設定は主に、スクロールするテキストで使用されます。切り捨てられる文字はありません。もちろん、ほかのテキストオブジェクトにも適用できます。
  - 上下: テキストオブジェクトの上下の余白に対して縮小が行われます。この設定は主に、クロールするテキストで使用されます。切り捨てられる文字はありません。もちろん、ほかのテキストオブジェクトにも適用できます。
  - ・ すべての余白へ : テキストオブジェクトの上下左右の余白に対して縮小が 行われます。

- ・ 余白でクロップ: このチェックボックスを選択すると、テキストオブジェクトの余白を超えたテキストがクロップされます。このコントロールは「自動縮小」の有効時は無効です。
  - **メモ:**「余白でクロップ」を有効にするには、「レイアウト方法」を「パラグ ラフ」に設定し、テキストオブジェクトを平坦化する必要があります。テキス トの平坦化について詳しくは、「ビヘイビアおよびフィルタをテキストに追加 する」を参照してください。

**テキストレンダリング**: 「レイアウト」パネルのこのコントロールグループでは、3D レイヤーでのテキストオブジェクトの表示方法を調整します。

・ 平坦化: このチェックボックスを選択すると、テキスト文字が強制的に2D平面上に残されます。3D グループでは、パス上のテキスト文字は直線状の配置と干渉して、ビヘイビアの影響を受ける場合があります。たとえば、シミュレーションビヘイビアは平面からテキスト文字を引き寄せる場合があります。「平坦化」を選択すると、テキストは引き続き3D 空間のほかのオブジェクトと相互に作用します。ただし、カードのような平坦化されたイメージとしてのみ残ります。

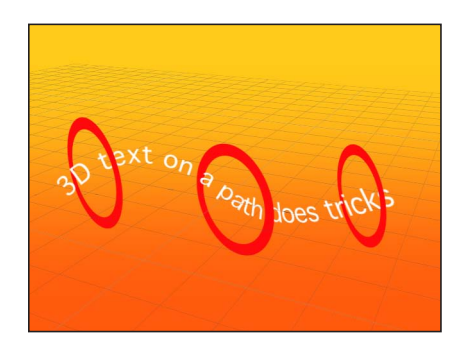

Unflattened text on a 3D path can weave through other elements in a project.

「平坦化」を選択すると、テキスト文字が 3D 空間内で動かなくなります。

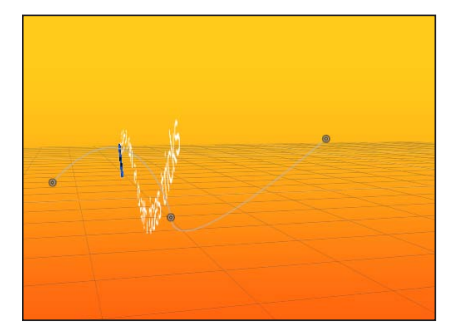

Flattened text image only exists in X and Y and can only interact with other objects as a flat card.

「平坦化」チェックボックスについては、以下のガイドラインを参考にしてく ださい:

- テキストが反射を受けるには、「平坦化」チェックボックスを選択する必要 があります。「平坦化」チェックボックスを選択していないときは、「情報」インスペクタに「反射」パラメータが表示されません。反射の使いかた について詳しくは、「反射」を参照してください。
- ツールバーの2D変形ツール(選択/変形、アンカーポイント、歪み、ドロップシャドウ、四隅の角、クロップ)を使用するには、「平坦化」チェックボックスを選択する必要があります。
- テキストにマスクを適用するには、「平坦化」チェックボックスが選択されている必要があります。「平坦化」を選択していないときは、ツールバーのマスクツールは使用できません。

メモ: Z 空間で回転するテキストオブジェクトを平坦化すると、カメラから遠ざかるにつれて(Z 空間から遠ざかるにつれて)テキストが小さくなります。 詳細については、「2D グループおよび平坦化された 3D グループ内のオブジェクトを操作する」を参照してください。

- テキストをレンダリング: このポップアップメニューを使って、テキストの レンダリング方法を選択します。このコントロールは、「平坦化」チェック ボックスが選択されているとき、または「レイアウト方法」ポップアップメ ニューから「スクロール」または「クロール」が選択されているときには使用 できません。以下のメニューオプションがあります:
  - グローバル3Dで(高品質): テキストをテキストグループのオブジェクト およびほかのグループのオブジェクトと交差させることができます。このオ プションを有効にすると、プロジェクトのパフォーマンスと操作性が低下す ることがあります。テキストからシャドウを放つには、「グローバル 3Dで (高品質)」を有効にする必要があります。シャドウの使いかたについて詳 しくは、「シャドウ」を参照してください。
  - ローカル3Dで(高速): テキストをより高速にレンダリングできます。ただし、テキストグループのオブジェクトまたはほかのグループのオブジェクトと交差させたり、テキストからシャドウを放ったりすることはできません。
- カメラに向ける: このチェックボックスを選択すると、カメラを回転させた りテキストを回転させたりしても、テキストの文字は常にカメラの方を向きま す。このチェックボックスは、「平坦化」チェックボックスを選択したときは 使用できません(テキストをカメラに向けることと平坦化することは両立しな いためです)。

また、「レイアウト方法」ポップアップメニューで「スクロール」または「ク ロール」を選択したときにも、この設定は使用できません(これらのレイアウ ト方法ではテキストが平坦化されるためです)。

★モ: テキストの文字は2Dの(平面的な)オブジェクトであるため、「左」、「右」、および「上」といった直交的なカメラ表示を使うとテキストが表示されない場合があります(テキストオブジェクトまたは文字が 3D で回転している場合を除く)。これは、直交的な表示がキャンバスのオブジェクトに対して直角(垂直)になっているからです。カメラの使いかたについて詳しくは、「カメラ」を参照してください。

「ビヘイビア」コントロール: 「レイアウト」パネルのこのコントロールグルー プでは、ビヘイビア適用時のテキストオブジェクトの処理方法を調整します。テ キストオブジェクトは、アンカーポイントの位置に基づいて処理されます。

アンカーポイント: このポップアップメニューを使って、テキストオブジェクトのアンカーポイントとは別に、テキストの文字のアンカーポイントを設定します。これにより、テキストを文字単位、単語単位、行単位で、または単ーオブジェクトとして回転させることができます。「テキスト」インスペクタの「フォーマット」パネルを使用するか、「テキストシーケンス」ビヘイビアを適用することによって、テキストを回転させることができます。

アンカーポイントを視覚的に表示するには、「グリフを変形」ツールでテキストを選択します。「グリフを変形」ツールについて詳しくは、「テキストのグリフを操作する」を参照してください。

**メモ:**「レイアウト」パネルで指定するアンカーポイントは、オブジェクトの アンカーポイントとは異なります。オブジェクトのアンカーポイントのコント ロールは、「情報」インスペクタおよびツールバーの「アンカーポイント」 ツールで使用できます。オブジェクトのアンカーポイントを調整する方法につ いて詳しくは、「「アンカーポイント」ツールを使用する」を参照してください。

「アンカーポイント」ポップアップメニューには、次の4つのオプションがあります:

・ 文字: グリフごとにアンカーポイントがあるものとして各文字が回転します。

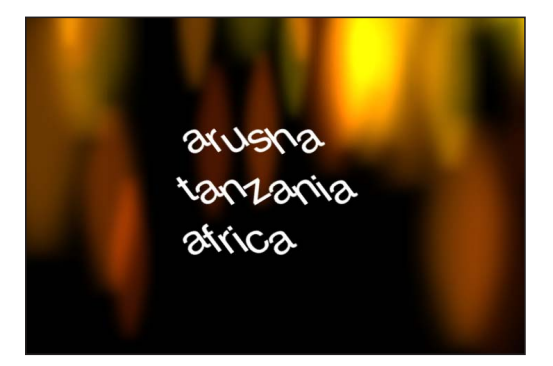

- ・ 単語: 単語ごとにアンカーポイントがあるものとして各単語が回転します。
- ・線:行ごとにアンカーポイントがあるものとして各行が回転します。

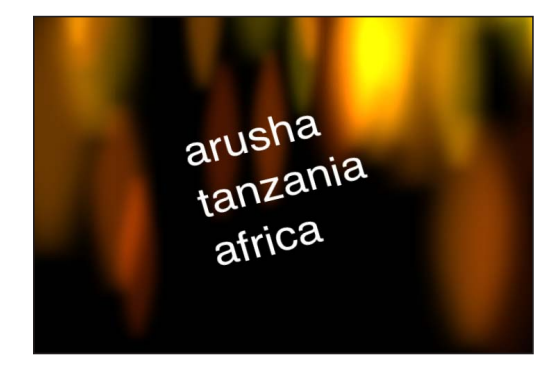

・ すべて: すべてのテキストが1つのオブジェクトとして回転します。

 ・ 位置: これらの値スライダを使って、「アンカーポイント」ポップアップメニューで指定したアンカーポイントの位置を指定します。開閉用三角ボタンをクリックすると、X、Y、およびZの個別の値スライダが表示されます。アンカーポイントを視覚的に表示するには、「グリフを変形」ツールでテキストを選択します。「グリフを変形」ツールについて詳しくは、「テキストのグリフを操作する」を参照してください。

**タイプオン**: 「レイアウト」パネルのこのコントロールグループでは、タイプ ライターのアニメーションのように文字がタイプされていくエフェクトを作成で きます。タイプオンエフェクトにキーフレームを設定して、前、後ろ、または両 方向にタイプすることができます。

**メモ:**「テキストアニメーション」ビヘイビアにも「タイプオン」があります が、この場合はキーフレームを設定せずに前からタイプされるエフェクトが作成 されます。このビヘイビアの使いかたについて詳しくは、「「タイプオン」ビヘ イビア」を参照してください。

「タイプオン」パラメータグループには以下のコントロールがあります:

- 開始: このスライダを使って、タイプオンエフェクトの始点(テキストの左側から)を指定します。デフォルトの0%に設定すると、テキストがすべてタイプされます。100%に設定すると、テキストがすべて「消去」されます。時間経過と共に0から100の値でアニメートすると、テキストが左から右に消去されていきます。100から0の値にアニメートすると、テキストが右から左にタイプされていきます。
- ・ 終了: このスライダを使って、タイプオンエフェクトの終点(テキストの右側から)を指定します。デフォルトの100%に設定すると、テキストがすべて タイプされます。0%に設定すると、テキストがすべて「消去」されます。時間経過と共に100から0の値にアニメートすると、テキストが右から左に消去されていきます。0から100の値にアニメートすると、テキストが左から右にタイプされていきます。
- フェードイン: このチェックボックスを選択すると、テキスト文字のフェードインが有効または無効になります。「フェードイン」の選択を解除すると、文字が突然現れます。

「モーションパス」パラメータについては、「「レイアウト」パネルのテキス トパスオプション」を参照してください。

### 「レイアウト」パネルのテキストパスオプション

「レイアウト」パネルのこのコントロールグループでは、テキストパスの初期の シェイプを指定したり、パスとパス上のテキストを変更したりできます。このグ ループは、「レイアウト」パネルの上にある「レイアウト方法」ポップアップメ ニューを「パス」に設定した場合にのみアクティブになります。

テキストパスの作成方法について詳しくは、「テキストのレイアウト関連の作業」を参照してください。

パス上のテキストでは「グリフを変形」ツールを使用できます。詳細について は、「テキストのグリフを操作する」を参照してください。

パスシェイプ: このポップアップメニューを使って、パスのシェイプを設定します。選択したシェイプに応じて、「パスオプション」パラメータグループに表示されるコントロールも変わります。パラメータはこの後で説明します。このメニューには6つのオプションがあります:

- ・ 開いたスプライン: デフォルトのシェイプで、パスの最初のポイントと最後のポイントによって指定する直線的なパスです。「ベジェ」コントロールポイントまたは「Bスプライン」コントロールポイントを使用できます。ポイントを追加するには、パス上を、Optionキーを押しながらクリック(またはダブルクリック)します。
- 閉じたスプライン:最初のポイントと最後のポイントが同じ場所にある閉じたパスです。「ベジェ」コントロールポイントまたは「Bスプライン」コントロールポイントを使用できます。ポイントを追加するには、パス上を、Optionキーを押しながらクリック(またはダブルクリック)します。
- ・ *円*: 「閉じたスプライン」の簡略化バージョンで、X 半径または Y 半径を調 整することにより、円または楕円を作成できます。
- ・ 矩形: 幅と高さを調整することによって正方形または長方形を作成できる閉じたパスです。
- 波:パスの最初のポイントと最後のポイントによって指定する波形のパス(正弦波)です。「終点」、「振幅」、「周波数」、「位相」、および「ダンプ」の各パラメータによって制御します。
- ジオメトリ:オブジェクトがシェイプまたはマスクのエッジに沿って移動するシェイプパスです。テキストパスのソースとして、アニメートされたシェイプ(「シェイプを反復」ビヘイビアを適用した円シェイプなど)を使用できます。

**パスタイプ**: このポップアップメニューは、「パスシェイプ」を「開いたスプ ライン」または「閉じたスプライン」に設定したときに使用できます。このポッ プアップメニューを使って、パスのシェイプの操作方法を選択します。

・ ベジェ: ベジェハンドルをドラッグしてキーフレームカーブを操作できます。
 ベジェカーブの作成および調整について詳しくは、「ベジェのコントロールポイントを編集する」を参照してください。

・Bスプライン:Bスプラインポイントをドラッグしてキーフレームカーブを操作できます。Bスプラインの操作にはポイントを使います。接線ハンドルはありません。また、ポイントそのものがシェイプの表面に配置されることもありません。その代わり、Bスプラインの各コントロールポイントはシェイプの表面からオフセットした位置にあり、シェイプのその部分を磁石のように自らの方向に引き寄せてカーブを形成します。Bスプラインは非常に滑らかです。デフォルトでは、Bスプラインのシェイプには鋭角がありませんが、必要であれば鋭角のカーブを作成することができます。Bスプラインカーブの操作について詳しくは、「Bスプラインのコントロールポイントを編集する」を参照してください。

**半径**: このスライダは、「パスシェイプ」を「円」に設定したときに使用できます。このスライダを使って、パスの円のサイズを変更できます。開閉用三角ボタンをクリックして、X 半径と Y 半径を調整します。

**メモ:**「テキスト」ツールが選択されている場合は、オンスクリーンコントロー ルポイントを使って円のサイズを変更することもできます。Shift キーを押して、 X 半径と Y 半径を均等にサイズ変更します。

サイズ: このスライダは、「パスシェイプ」を「矩形」に設定したときに使用 できます。このスライダを使って、パスの矩形のサイズを変更できます。開閉用 三角ボタンをクリックして、Xの縮小/拡大値とYの縮小/拡大値を調整しま す。

**メモ:**「テキスト」ツールが選択されている場合は、オンスクリーンコントロールポイントを使って矩形のサイズを変更することもできます。XとY方向を均等に変更する場合は、Shift キーを押しながらドラッグします。

始点: これらの値スライダは、「パスシェイプ」ポップアップメニューで「波」 を選択したときに使用できます。これらの値スライダを使って、パスの波の始点 の位置を設定します。左の値スライダで始点のX軸を設定します。右の値スライ ダで始点のY軸を設定します。始点は、波のオンスクリーンコントロール(「テ キスト」ツールを選択するとデフォルトでアクティブになっています)を使って 調整することもできます。

終点: これらの値スライダは、「パスシェイプ」ポップアップメニューで「波」 を選択したときに使用できます。これらの値スライダを使って、パスの終点の位 置を設定します。左の値スライダで終点のX軸を設定します。右の値スライダで 終点のY軸を設定します。終点は、波のオンスクリーンコントロール(「テキス ト」ツールを選択するとデフォルトでアクティブになっています)を使って調整 することもできます。

波高: このスライダは、「パスシェイプ」ポップアップメニューで「波」を選択したときに使用できます。このスライダを使って、波の最高到達点から最低到達点までの距離の半分を指定します。大きな値を設定すると、波の振幅が大きくなります。

**周波数**: このスライダは、「パスシェイプ」ポップアップメニューで「波」を 選択したときに使用できます。このスライダを使って、波の数を設定します。大 きな値を設定すると、波の周波数が大きくなります。

**位相**: このダイヤルは、「パスシェイプ」ポップアップメニューで「波」を選択したときに使用できます。このダイヤルを使って、パスの始点および終点からの波のオフセットの割合を指定します。

0% (デフォルト) に設定すると、波の始まりと終わりが波の最高点と最低点の 中間になります。90%に設定すると、波の始まりと終わりが波の最高点になり ます。-90%に設定すると、波の始まりが波の最低点になります。180%に設 定すると、0%に設定した場合と同様になりますが、波の動きは反転されます。

ダンプ: この値スライダは、「パスシェイプ」ポップアップメニューで「波」 を選択したときに使用できます。この値スライダを使って、波を徐々に消滅させ ます。正の値に設定すると、波が前方向(左から右)に消滅します。負の値に設 定すると、波が後方向(右から左)に消滅します。

**シェイプソース**: このイメージウェルは、「パスシェイプ」ポップアップメ ニューで「ジオメトリ」を選択したときに使用できます。このウェルを使って、 モーションパスのソースとして使用するオブジェクト(シェイプまたはマスク) を指定します。

終了: このポップアップメニューは、「パスシェイプ」ポップアップメニューで「ジオメトリ」を選択したときに使用できます。このポップアップメニューを使って、モーションパスのシェイプソースとして使用するプロジェクト内のオブジェクトを選択します。

シェイプに吸着: このチェックボックスは、「パスシェイプ」ポップアップメ ニューで「ジオメトリ」を選択したときに使用できます。このチェックボックス を選択すると、モーションパスがソースシェイプの元の位置でソースシェイプに 従います。「シェイプに吸着」の選択を解除すると、モーションパスをソース シェイプからオフセットできます(キャンバスでシェイプオブジェクトを新しい 位置にドラッグします)。

**メモ:**「シェイプに吸着」を選択すると、シェイプオブジェクトを別の場所にドラッグできなくなります。

テキストパスのソースシェイプとしてスプラインオブジェクトを使用する方法に ついては、「パスのソースに幾何学を使う」を参照してください。

パスのオフセット: このスライダを使って、パス上でのテキストの開始位置を 設定します。この値をアニメートして、パスに沿ってテキストを移動させること ができます。0%にすると、先頭のテキスト文字がパスの左端に置かれ、100% にすると、先頭の文字がパスの右端に置かれます。 **折り返す**: このチェックボックスは、「パスシェイプ」を「開いたスプライン」 または「波」(開いたパスシェイプ)に設定したときに使用できます。このチェッ クボックスを選択すると、パスの終点からパスの始点にテキストがラップされま す。「折り返し」はデフォルトで有効になります。

**内側パス**: このチェックボックスを選択すると、ループパスでテキストのベー スラインが移動して、テキストがループの内側に表示されます。

**パスに揃える**: このチェックボックスを選択すると、テキストの向きがパスの シェイプに揃えられます。このチェックボックスの選択を解除すると、パスの シェイプとは関係なく文字が垂直に揃えられます。

**コントロールポイント**: これらの値フィールドは、「パスシェイプ」ポップアッ プメニューで「開いたスプライン」または「閉じたスプライン」を選択したとき に使用できます。これらの値フィールドを使って、コントロールポイントのX座 標、Y座標、およびZ座標を調整します。

## 「レイアウト」パネルの余白コントロール

このコントロールグループは「レイアウト方法」を「パラグラフ」、「スクロー ル」、または「クロール」に設定したときに表示されます。このコントロールグ ループでは、テキストの余白のサイズと位置を設定します。

「Motion」にテキストファイルを読み込んだ場合、その余白とタブ情報がMotion プロジェクトで維持されます。読み込んだテキストの「レイアウト方法」(「テ キスト」インスペクタの「レイアウト」パネル)は「パラグラフ」に設定されま す。

デフォルトでは、「Motion」内で作成したテキストは「タイプ」に設定され、改行しない限り1行の文字列になります。「Motion」内で作成したテキストでタブを使って列を作成したり余白を入れたりするには、「レイアウト方法」(「テキスト」インスペクタの「レイアウト」パネル)を「パラグラフ」または「スクロール」に設定する必要があります。

テキストの余白を作成および調整するにはいくつかの方法があります。たとえ ば、オンスクリーンコントロールを使う方法や「テキスト」インスペクタの「レ イアウト」パネルを使う方法があります。テキストの余白は、テキストの作成前 でも作成後でも設定することができます。

| Format Style       | Layout        | D          |        |     |                    |
|--------------------|---------------|------------|--------|-----|--------------------|
| Layout Controls    |               |            |        | - 5 |                    |
| -<br>Layout Method | : Paragraph   |            |        |     | — Layout Method is |
| Direction          | : Horizontal  |            |        |     | set to Paragraph.  |
| Auto-Shrink        | : Off 🛊       |            |        |     |                    |
|                    |               |            |        |     |                    |
| Text Rendering     |               |            |        | 5   |                    |
| Flatter            |               |            |        |     |                    |
| Render Text        | : In Global 3 | D (Better) |        |     |                    |
| Face Camera        |               |            |        |     |                    |
| Behavior Control   | 3             |            |        | •   |                    |
| Type On            |               |            |        | •   |                    |
| Path Options       |               |            |        | •]  |                    |
| Margins            |               |            |        | •   |                    |
| Left Margir        | :             |            |        |     | 7                  |
| Right Margin       |               | <u>`</u>   | 284.0  |     | Margin controls    |
| Top Margir         |               | <u>`</u>   | 11.0   | ľ   |                    |
| Bottom Margin      | : 👌 👘 👘       |            | -160.0 |     |                    |

**左余白/右余白/上余白/下余白**: これらのスライダは、「レイアウト方法」 を「パラグラフ」、「スクロール」、または「クロール」に設定したときに使用 できます。これらのスライダを使って、キャンバス内のテキストの余白を定義し ます。

余白の操作方法について詳しくは、「テキストの余白およびタブ関連の作業」を 参照してください。

# 「レイアウト」パネルのタブコントロール

「Motion」のパラグラフ・フォーマット・テキストには、テキスト内の語句の間 隔を調整するためのタブを無制限に挿入できます。デフォルトでは、「Motion」 で作成したテキストにタブは含まれていないので、「レイアウト」パネルの「タ ブ」セクションにコントロールは表示されません。タブの追加、移動、および削 除はキャンバスで行うことができます。タブは、「インスペクタ」で値を変更す ることによっても移動できます。リッチ・テキスト・フォーマット(RTF)ファ イルを読み込んだ場合、その RTF ファイル内のタブは Motion プロジェクトで維 持され、「レイアウト」パネルの「タブ」セクションに表示されます。

| Format     | Style      | Layout    |       |   |     |
|------------|------------|-----------|-------|---|-----|
| Layout Co  | ontrols    |           |       | • |     |
| Layou      | ut Method: | Paragrap  |       |   |     |
|            | Direction: | Horizonta |       |   |     |
| AL         | to-Shrink: | Off ≑     |       |   |     |
|            |            |           |       |   |     |
| Text Rend  | ering      |           |       | • |     |
| Behavior ( | Controls   |           |       | • |     |
| Type On    |            |           |       | 5 |     |
| Path Optio | ons        |           |       | • |     |
| Margins    |            |           |       | • |     |
| Tabs       |            |           |       | • |     |
|            | Tab 0:     | Left 🗘    | 28.0  |   |     |
|            | Tab 1:     | Left 📫    | 56.0  |   |     |
|            | Tab 2:     | Left 💠    | 84.0  |   |     |
|            | Tab 3:     | Left 💠    | 112.0 |   |     |
|            | Tab 4:     | Left 💠    |       |   | Tah |
|            | Tab 5:     | Left 🕴    | 168.0 |   |     |
|            | Tab 6:     | Left 💠    | 196.0 |   |     |
|            | Tab 7:     | Left 💠    | 224.0 |   |     |
|            | Tab 8:     | Left 💠    | 252.0 |   |     |
|            | Tab 9:     | Left 📫    | 280.0 |   |     |
|            |            |           |       |   |     |

タブ0、1、2…: パラグラフに設定されたタブがリスト表示され、それぞれのタイプと位置が示されます。

「タブタイプ」ポップアップメニュー(ラベルなし): このポップアップメニューを使って、タブを「左揃え」、「中央揃え」、「右揃え」、または「小数点揃え」に設定します。

 タブ値スライダ(ラベルなし): この値スライダを使って、タブの位置を調 整します。

キャンバスでタブを追加、移動、および削除することもできます。タブの操作 方法について詳しくは、「テキストの余白およびタブ関連の作業」を参照して ください。

# テキストのレイアウト関連の作業

これらの作業は、パス上のテキストの操作、タイプオンエフェクトの作成など、 テキストの「レイアウト」パラメータを編集するときに役立ちます。

#### パス上にテキストを作成する

パス上にテキストを配置するには、テキストオブジェクトを作成し、「レイアウ ト方法」を「パス」に設定してから、「パスオプション」パラメータを使ってパ ス上のテキストを変更します。

#### パス上にテキストを作成するには

- 1 パス上に配置するテキストを選択します。
- 2 「インスペクタ」の「テキスト」タブの「レイアウト」パネルで、「レイアウト 方法」ポップアップメニューからパスを選択します。

「パスオプション」パラメータが使用可能になります。

3 「テキスト」ツールを選択して(またはTキーを押して)、キャンバスでテキス トをクリックします。

**重要:**手順3は重要です。テキストパスを表示または編集するには「テキスト」 ツールを選択する必要があります。

テキストの下にパスが表示されます。デフォルトのパスシェイプは「開いたスプ ライン」に設定されており、パスには3つのコントロールポイントが含まれてい ます。

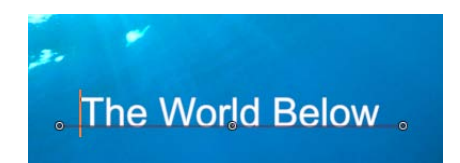

### パス上のテキストを操作する

「スプライン」テキストパスを操作して、3D 空間内を移動できます。テキスト パスのシェイプを変更したり、コントロールポイントを追加または削除したり、 パスに沿ってテキストをアニメートしたりできます。パス上のテキストに対して も、テキストの文字またはフォントの変更、文字間隔、カーニングなどの編集を 行うことができます。また、パス上のテキストに対して「テキスト」タブの「ス タイル」のパラメータを変更することもできます。

# パス上でビヘイビアとテキストを使う

「テキスト」、「シミュレーション」、「パラメータ」、および「基本モー ション」といった各ビヘイビアをパス上のテキストに適用することができま す。これにより、独創的で複雑なアニメーションを作成できます。

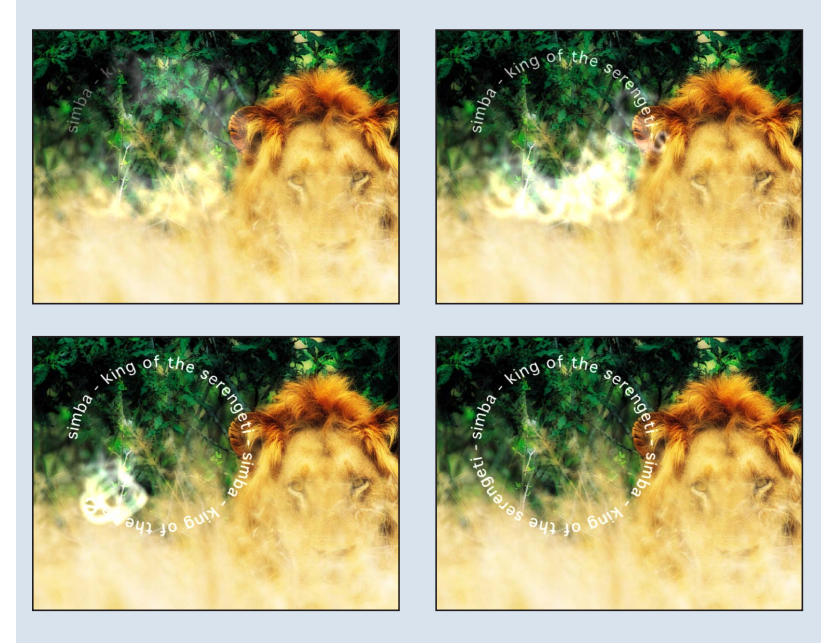

「シミュレーション」および「パラメータ」ビヘイビアの使いかたについて詳 しくは、「ほかのビヘイビアをテキストで使う」を参照してください。

## パスのシェイプを変更する

テキストパスを表示および編集するには、「テキスト」ツールを選択する必要が あります。パスのシェイプを変更するには、以下の手順に従います。

#### テキストパスを調整するには

 「テキスト」ツールを選択した状態で、パスのコントロールポイントをドラッグ してパスのシェイプを変更します。

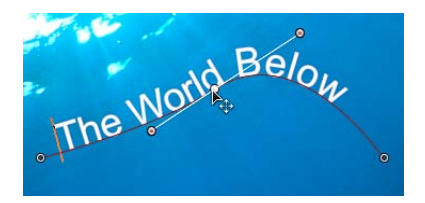

パス上のテキストに文字を追加すると、デフォルトのパスでは長さが足りなくな る場合があります。以下のイメージを見てください。左のイメージはパス上に配 置された元のテキストです。右のイメージはテキスト追加後の状態です。文字が 追加された右のイメージでは、パスがテキストよりも短くなっています。

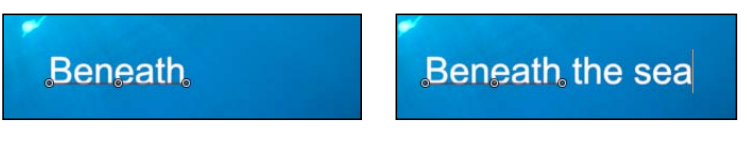

Initial text on path

Additional text added

## テキストパスを延長するには

「テキスト」ツールを選択した状態で、最後のコントロールポイントをテキストの末尾の方向にドラッグします。

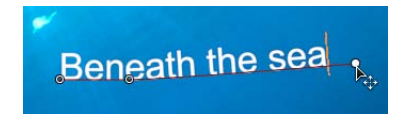

**ヒント:** ドラッグ中に Shift キーを押すと、パスを直線状に延長できます。

パスを延長した後、コントロールポイントを追加して、延長したパスのシェイプ を調整できます。

テキストパスのコントロールポイントを追加または変更するには

Optionキーを押しながらパスをクリックするか、パスをダブルクリックしてコントロールポイントを追加します。

**メモ:** コントロールポイントを追加できるのは、「開いたスプライン」と「閉じたスプライン」のパスのみです。

- コントロールポイントを取り除くには、ポイントを選択して Delete キーを押します。Control キーを押しながらポイントをクリックし、次にショートカットメニューから「ポイントを削除」を選択して削除することもできます。
- 直線状のポイントを作成するには、Control キーを押しながらポイントをクリックし、ショートカットメニューから「直線状」を選択します。
- スムーズな(ベジェ)ポイントを作成するには、Controlキーを押しながらポイントをクリックし、ショートカットメニューから「スムーズ」を選択します。
   メモ:「パスタイプ」を「Bスプライン」に設定すると、ショートカットメニューで「きわめてスムーズ」オプションが使用可能になります。
- ポイントをロックするには、Control キーを押しながらポイントをクリックし、 ショートカットメニューから「ポイントをロック」を選択します。ロックされているポイントは編集できません。

ポイントのロックを解除するには、Control キーを押しながらポイントをクリックし、ショートカットメニューから「ポイントをロック解除」を選択します。

**重要:** テキストのパスは、シェイプのコントロールポイントと同様の方法で変更します。詳しくは、「シェイプ、マスク、およびペイントストロークを使う」を参照してください。

メモ:パスのコントロールポイントをクリックして、マウスボタンを押すと、 (ポイントがパスに描画される順序に基づく)ポイント番号とX、Y、およびZ 座標軸がステータスバーに表示されます。パスのコントロールポイントは、「テ キスト」インスペクタの「レイアウト」パネルにも番号で表示されます。

#### 3D 空間でテキストパスを調整するには

- プロジェクトにカメラがない場合は、以下のいずれかを実行してカメラを追加します:
  - ツールバーの「カメラを作成」ボタンをクリックします。
  - ・「オブジェクト」>「新規カメラ」と選択します(または、Command + Option + C キーを押します)。

**メモ:** プロジェクトグループの中に 3D に設定されているグループが1つもない場合は、2Dのグループを3Dのグループに切り替えるかどうかを尋ねるダイアログが表示されます。「3D に切り替え」をクリックすると、カメラをグループに適用できます。

- 2 デフォルトのカメラ表示(「アクティブカメラ」)を「上」に変更するには、以下のいずれかの操作を行います:
  - キャンバスの左上隅に表示される「アクティブカメラ」をクリックしてカメラ メニューを開き、「上」を選択します。
  - 「表示」>「3D 表示」>「上」と選択します。

カメラがパス上のテキストに対して(Y軸を中心に)垂直に動くため、テキストが表示されなくなります。テキストのパスおよびそのポイントは表示された ままです。(キャンバスに表示された黄色のワイヤフレームカメラのアイコンは、手順1で追加した「アクティブカメラ」を表します。)

**メモ:** テキストのパスのオンスクリーンコントロールは、すべてのカメラ表示 で使用可能です。この例では、「上」表示を使います。

3 「テキスト」ツールを選択した状態で、コントロールポイントをドラッグして、X、Y、またはZ空間でテキストパスを調整します。

**メモ:** 3D空間でパス上のテキストを操作できるのは、「パスシェイプ」が「開いたスプライン」または「閉じたスプライン」に設定されている場合のみです。

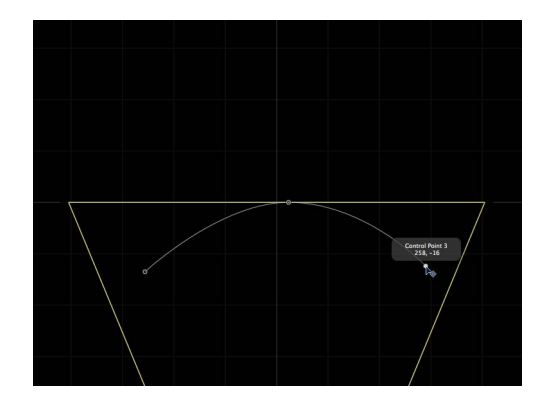

Text on a path in 3D Top view. The right and left control points are set to positive Z values.

**ヒント:** パスの選択範囲が解除されている場合は、「レイヤー」のリストからテキストレイヤーを選択し直します。

メモ:「開いたスプライン」または「閉じたスプライン」のコントロールポイントについて位置の値を入力するには、「レイアウト」パネルの「パスオプション」グループにある「コントロールポイント」の開閉用三角ボタンをクリックします。最初の値フィールドは X 値を、2 番目の値フィールドは Y 値を、3 番目の値フィールドは Z 値を示します。

4 カメラ表示を変更するには、キャンバスの左上隅にあるカメラメニューから別の カメラ表示を選択します。

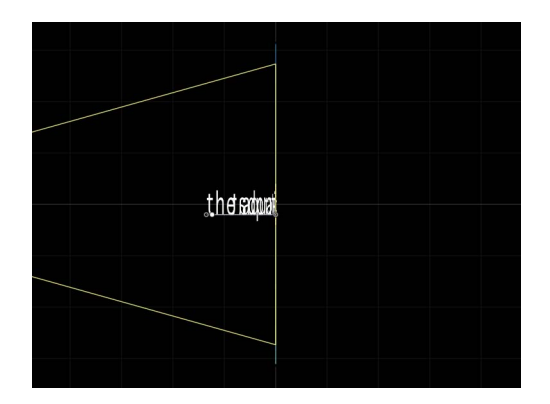

Text on a path in Right camera view.

5 カメラ表示をリセットするには、以下のいずれかの操作を行います:
 ・カメラメニューから「アクティブカメラ」を選択します。

第16章 テキストを作成する/編集する

- ・「表示」>「3D表示」>「アクティブ」と選択します。
  - **ヒント**: 3Dプロジェクトでテキスト(特にカメラの近くを移動するテキスト) を操作する場合は、書き出す前に「レンダリング品質」を「最高」に設定して ください(「表示」>「品質」>「最高」と選択)。「最高」モードではプロ ジェクトのパフォーマンスと操作性が大幅に低下するので、作業中は「レンダ リング品質」を「標準」に設定することをお勧めします。「書き出しオプショ ン」ダイアログで書き出し時の「レンダリング品質」を設定することもできま す:「書き出す」を選択し、「オプション」をクリックして、「レンダリング 品質」ポップアップメニューで「最高」を選択します。書き出しをカスタマイ ズするには、「現在のプロジェクトおよびキャンバス設定を使用」チェック ボックスの選択を解除します。

# グループまたはオブジェクトを分離して 3D パス上のテキストを操 作する

3D パス上のテキストを操作する場合、テキストの向きおよびカメラからの距離 によってはテキストが読みづらくなることがあります。テキストを編集するとき は、「レイヤー」リスト(または「タイムライン」)の「分離」ボタンまたは 「オブジェクト」メニューの「分離」コマンドを使って、テキストオブジェクト を元の向きにスナップできます。

**メモ:**「分離」コマンドは、選択されたオブジェクトに対してのみ使用できます。

### グループまたはレイヤーを分離するには

以下のいずれかの操作を行います:

「レイヤー」リスト(または「タイムライン」)で「分離」ボタンをクリックします。

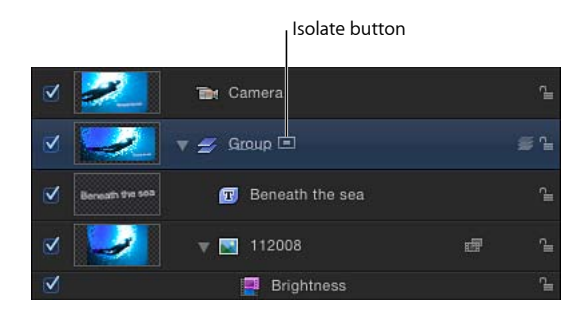

- Control キーを押しながらレイヤーまたはグループをクリックし、ショートカットメニューから「分離」を選択します。
- 「オブジェクト」>「分離」と選択します。
- 再度「分離」ボタンをクリックして、前の表示に戻ります。

**メモ:** カメラの「分離」ボタンをクリックすると、そのカメラの表示がアクティブになります。

## パスのソースに幾何学を使う

以下のセクションでは、テキストのパスのソースとして幾何学を使う方法を説明 します。

テキストのパスのソースに幾何学を使うには

1 パスのソースとして使うシェイプを読み込みます(または描画します)。

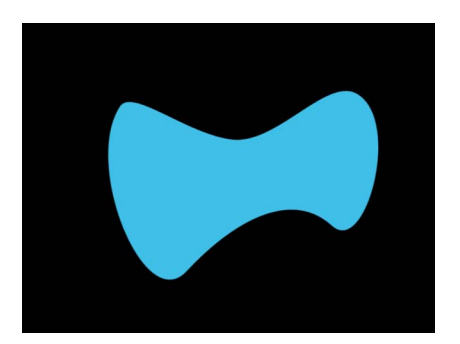

 テキストの「レイアウト方法」を「パス」に設定し、「パスシェイプ」ポップ アップメニューから「ジオメトリ」を選択します。

| Path Options     |             | •    |                  |
|------------------|-------------|------|------------------|
| Path Shape:      | Geometry \$ |      | — Path Shape set |
| Shape Source:    | Bezier      | To 🔹 | to Geometry      |
| Attach To Shape: |             |      |                  |
| Path Offset:     | à`          |      |                  |
| Wrap Around:     |             |      |                  |
| Inside Path:     |             |      |                  |
| Align to Path:   |             |      |                  |

「インスペクタ」に「シェイプソース」ウェルが表示されます。

- 3 「レイヤー」リストからシェイプソースウェルにシェイプをドラッグします。
- 4 ポインタがカーブポインタになったら、マウスボタンを放します。

ウェルにシェイプのサムネールが表示され、そのシェイプがテキストのパスの ソースシェイプとして使われます。

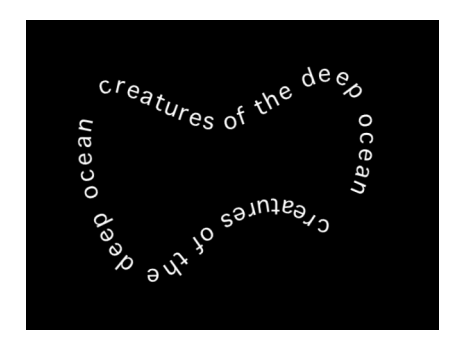

**メモ:**「レイヤー」リストでソースシェイプを無効にすると、ソースシェイプが プロジェクトに表示されなくなります。

テキストのパスのシェイプに対して別の幾何学的ソースを選択するには

 「シェイプソース」イメージウェルの横にある「対象」ポップアップメニューを クリックして、テキストパスのシェイプソースとして使うオブジェクトを選択し ます。プロジェクト内のすべてのシェイプまたはマスクがリストに表示されま す。

**パス上のテキストをアニメーションする** テキストをアニメートして、テキストパス上を移動させることができます。

### パス上のテキストをアニメートするには

1 テキストを移動させるパスを作成します。

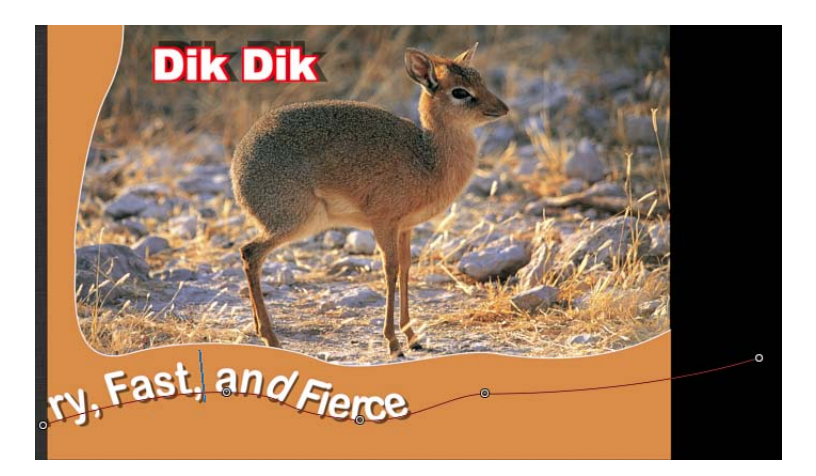

2 アニメーションを開始したいフレームに移動して、記録を有効にします(Aキー を押します)。
**メモ:** テキスト編集モードでショートカットキーを使うと、テキストに文字が追加されます。

3 「レイアウト」パネルで、「パスのオフセット」スライダまたは値スライダをパ ス上のテキストを移動したい量に調整します。

「パスのオフセット」パラメータにキーフレームが追加されます。

| Path Options   |        |          |       | \$    |                         |
|----------------|--------|----------|-------|-------|-------------------------|
| Path Shape:    | Open S | ipline ‡ |       |       |                         |
| Path Type:     | Bezier |          |       |       |                         |
| Path Offset:   | ் ம    |          |       | 6 % 🧇 | — This icon indicates a |
| Wrap Around:   |        |          |       |       | keyframe is present at  |
| Inside Path:   |        |          |       |       | position.               |
| Align to Path: |        |          |       |       |                         |
| Control Points |        |          |       |       |                         |
| Point 1:       |        | -603.    | -463. | 0     |                         |
| Point 2:       |        | -146.    | -381. | 0     |                         |
| Point 3:       |        | 183.3    | -450. | 0     |                         |
| Point 4:       |        | 493.5    | -384. | 0     |                         |
| Point 5:       |        | 1176.    | -295. | 0     |                         |

正の値の場合はテキストが右方向に移動し、負の値の場合は左方向に移動しま す。値スライダに100%より大きい値、または0%より小さい値を入力すること ができます。100%より大きい値を入力するとテキストがパスを越えて右方向に 移動し、0%より小さい値を入力するとテキストがパスを越えて左方向に移動し ます。以下のイメージでは、「パスのオフセット」を105%に設定したので、テ キストオブジェクトがテキストパスの右端を完全に越えています。

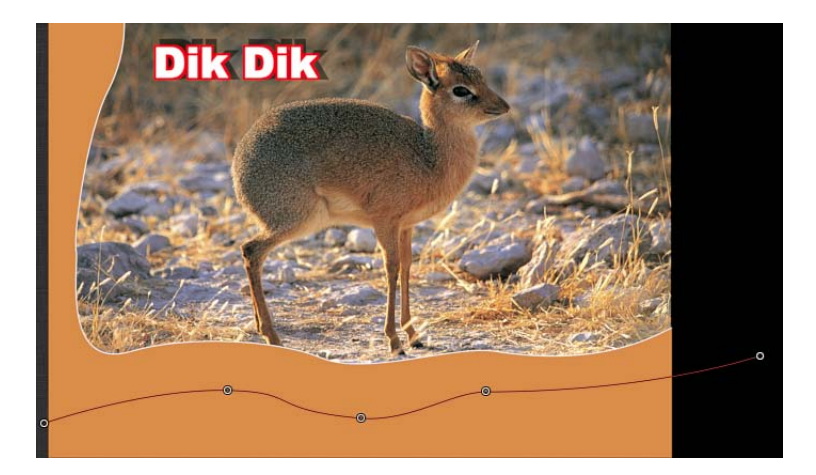

- 4 次のキーフレームを設定したいフレームに移動します。
- 5 「パスのオフセット」スライダまたは値スライダを調整して、テキストをパス上 に再配置します。
- 6 プロジェクトを再生して、テキストがテキストパスに沿って移動することを確認します。
- 7 記録を無効にします。

# テキストの余白およびタブ関連の作業

これらの作業は、テキストの余白やタブを編集するときに役立ちます:

- テキストの余白を作成する
- タブを操作する

# テキストの余白を作成する

「インスペクタ」の「テキスト」タブの「レイアウト」パネルにある余白のコン トロールを使うか、またはキャンバスにテキスト境界ボックスを描画してカスタ ムの余白を作成することができます。

「テキスト」ツールを使ってテキストボックスを作成する方法については、「キャンバスでパラグラフテキストを追加する」を参照してください。

「インスペクタ」でテキストの余白を作成するには

1 「テキスト」ツールを選択し、キャンバス内をクリックして、テキストを入力し ます。

デフォルトでは、「レイアウト」パネルでテキストが「タイプ」に設定されま す。

**メモ:**「テキスト」ツールでキャンバス内をドラッグせずにクリックすると、空白のテキストオブジェクトが作成されます。

- 2 「レイアウト」パネルで「レイアウト方法」を「パラグラフ」に設定します。
- 3 「左余白」、「右余白」、「上余白」、「下余白」の各スライダで余白の値を設 定します。
- 4 Esc キーを押すか、「選択/変形」ツールを選択してテキスト境界ボックスを選択し、テキスト編集モードを終了します。

# タブを操作する

Motion プロジェクトに RTF ファイルを読み込んだ場合、RTF ファイルで定義され たタブが維持されます。Motion プロジェクト内で作成したテキストにタブを追 加して変更することもできます。改行したテキストの各行には個別にタブを設定 できます。 タブは、キャンバス内、および「テキスト」インスペクタの「レイアウト」パネ ルに表示されます。

タブを追加するには

- 1 「レイアウト方法」ポップアップメニューでテキストが「パラグラフ」(または 「スクロール」)に設定されていることを確認します。
- キャンバスでテキストオブジェクトをダブルクリックし、パラグラフのオンスク リーンコントロールを有効にします。
- 3 キャンバス内のテキスト入力フィールドの上部にあるルーラで、次のいずれかの 操作を行います:
  - ・クリックして左揃えタブを追加します。
  - ・ダブルクリックして中央揃えタブを追加します。
  - Control キーを押しながらクリックし、タブ作成のショートカットメニューからオプションを選択します。以下のオプションがあります:
    - ・左揃えタブを作成
    - ・中央揃えタブを作成
    - ・右揃えタブを作成
    - ・小数点揃えタブを作成

追加したタブは、ルーラ内に白いアイコンとして表示されます。

| Left tab  |                               |
|-----------|-------------------------------|
| Right tab |                               |
| serengeti | — Center tab<br>— Decimal tab |
| serengeti |                               |
| serengeti |                               |

## キャンバスでタブのタイプを変更するには

ルーラ内のタブのアイコンをダブルクリックします。

タブのタイプが、右揃え、中央揃え、左揃え、小数点揃えの順に切り替わりま す。

#### 「インスペクタ」でタブのタイプを変更するには

 「テキスト」インスペクタの「レイアウト」パネルの「タブ」セクションで、タ ブのタイプのポップアップメニューからオプションを選択します。
 キャンバスのルーラ内にあるタブのアイコンがアップデートされます。

タブを移動するには

 テキストをダブルクリックして、テキストボックス、ルーラ、およびスクロール コントロールを表示します。

**メモ:** キャンバスにルーラとタブを表示するには、「テキスト」ツールを選択す る必要があります。

- 2 以下のいずれかの操作を行います:
  - ・キャンバスで、ルーラ内のタブ(白い小さな三角形)をドラッグします。
  - 「テキスト」インスペクタの「レイアウト」パネルで、「タブ」のコントロールを使ってタブの位置やレイアウトを調整します。
    影響するテキストの位置がタブに合わせて変更されます。

タブを取り除くには

 テキスト内をダブルクリックして、パラグラフのオンスクリーンコントロールを 表示します。

**メモ:** キャンバスにルーラとタブを表示するには、「テキスト」ツールを選択す る必要があります。

2 キャンバスで、タブ(白い小さな三角形)をルーラの外にドラッグして、マウス ボタンを放します。

ルーラおよび「テキスト」インスペクタの「レイアウト」パネルにある「タブ」 のコントロールからタブが削除されます。

# テキストのグリフを操作する

「グリフを変形」ツールを使用すると、テキストの個々の文字を単語、行、また はパラグラフに関係なく変更できます。位置、回転、縮小/拡大、フェース(カ ラーまたは塗りつぶし)、アウトライン、グロー、ドロップシャドウなどのテキ スト属性を変更またはアニメートできます。

文字を変更するだけでなく、文字に影響を与えずにスタイル属性を変形すること もできます。たとえば、特定の文字で、フェースやアウトラインを変えることな くドロップシャドウやグローを歪めることができます。オンスクリーンコント ロール、または「テキスト」インスペクタの「スタイル」パネルにある「四隅の 角」パラメータを使って、このような変形を適用できます。 「グリフを変形」ツールを選択し、テキストの HUD で「属性」を「グリフを変 形」に設定すると、変形オンスクリーンコントロールが表示されます。これらの コントロールは、3D 変形のオンスクリーンコントロールと同じものです。これ らのコントロールの使いかたについて詳しくは、「3D 変形のオンスクリーンコ ントロール」を参照してください。

「属性」パラメータは、「シーケンステキスト」ビヘイビアでも使用できます。 この場合、グリフのエフェクトを各文字に順番に適用できます。「シーケンステ キスト」ビヘイビアの使いかたについて詳しくは、「「シーケンステキスト」ビ ヘイビア」を参照してください。

## HUD のグリフ変形コントロール

「グリフを変形」ツールを選択すると、テキストの HUD で追加のコントロール を使用できます。HUD には、テキストのパラメータに加えて、3D 変形ツール、 「調整基準」ポップアップメニュー、および「属性」ポップアップメニューが表示されます。

HUD のテキストコントロールについて詳しくは、「テキストの HUD を使う」を 参照してください。

HUDの3D変形ツールと「調整基準」ポップアップメニューについて詳しくは、 「3D変形のHUDに表示されるコントロール」を参照してください。

**属性:** このポップアップメニューを使って、変更するグリフ属性を指定します。 5 つのメニューオプションがあります:

- グリフ:グリフを縮小/拡大、移動、または回転するためのオンスクリーン コントロールが表示されます。
- フェース:グリフのフェース(カラー塗りつぶし)を歪めることができるオンスクリーンコントロールが表示されます。
- アウトライン:グリフのアウトラインを歪めることができるオンスクリーン コントロールが表示されます。
- グロー:グリフのグローを歪めることができるオンスクリーンコントロール が表示されます。
- ・ ドロップシャドウ: グリフのドロップシャドウを歪めることができるオンス クリーンコントロールが表示されます。

# 画面上グリフコントロールを表示する/選択する

「グリフを変形」ツールで使用できるオンスクリーンコントロールには2つの モードがあります。HUDの「属性」ポップアップメニューから「グリフを変形」 を選択すると、グリフの拡大/縮小、位置、回転をテキストオブジェクトの残り の文字に影響を与えることなく調整できます。「属性」ポップアップメニューか ら「フェース」、「アウトライン」、「グロー」、または「ドロップシャドウ」 を選択した場合は、特定のグリフの選択した属性を歪めることができます。その グリフのほかの属性や、テキストオブジェクト内のほかの文字は影響を受けませ ん。

「グリフを変形」ツールがグリフモードのときのオンスクリーンコントロール は、3D オンスクリーンコントロールと同じです。このツールを使ってオブジェ クトを移動、回転、または縮小/拡大する方法について詳しくは、「3D 変形の オンスクリーンコントロール」を参照してください。

#### 画面上グリフ変形コントロールを表示するには

- 1 変更するグリフが含まれるテキストオブジェクトを選択します。
- 2 ツールバーで、2D変形ツール・ポップアップ・メニューから「グリフを変形」 ツールを選択します。

ΪŢΪ

グリフを選択しなかった場合は、テキストの最初のグリフが選択されます。

- 3 以下のいずれかの操作を行います:
  - ・ グリフを拡大/縮小、回転、または移動するには、テキストのHUDにある「属 性」ポップアップメニューから「グリフを変形」を選択します。
  - テキストのスタイル属性を歪めるには、テキストの HUD にある「属性」ポッ プアップメニューから「フェース」、「アウトライン」、「グロー」、または 「ドロップシャドウ」を選択します。

**メモ:** HUDが表示されない場合は、「ウインドウ」>「HUDを表示」と選択しま す(または F7 キーを押します)。

#### 「グリフを変形」ツールで文字を選択する

「グリフを変形」ツールでは、1つのテキストグリフまたは複数のテキストグリ フを選択できます。複数のグリフを選択した場合は、Shiftキーを押しながら最後 にクリックしたグリフに変形ツールが表示されます。これを「フォーカスされた グリフ」と言います。選択したほかの文字の周りにはボックスが表示されます。 フォーカスされたグリフに適用した変形は、選択したすべてのグリフ(フォーカ スされていないものを含む)に適用されます。 **メモ:**「グリフを変形」ツールを使ってグリフのスタイル属性(フェース、アウトライン、グロー、ドロップシャドウ)を歪める場合は、一度に1つのグリフしか選択できません。

#### すべてのグリフを選択するには

- 1 変更するグリフが含まれるテキストオブジェクトを選択します。
- ツールバーの 2D 変形ツールから「グリフを変形」ツールを選択します。
  HUD の「属性」ポップアップメニューが「グリフを変形」に設定されていることを確認します。1つのグリフが選択されます。
- 3 「編集」>「すべてを選択」と選択します(または、Command + A キーを押します)。 すべてのグリフが選択され、「グリフを変形」ツールが選択された状態のままになります。

#### 複数のグリフを選択するには

- 1 変更するグリフが含まれるテキストオブジェクトを選択します。
- ツールバーの 2D 変形ツールから「グリフを変形」ツールを選択します。
  テキストの最初のグリフが選択されます。
- 3 以下のいずれかの操作を行います:
  - ・ Shift キーを押しながら、編集対象に含めるほかのグリフを選択します。

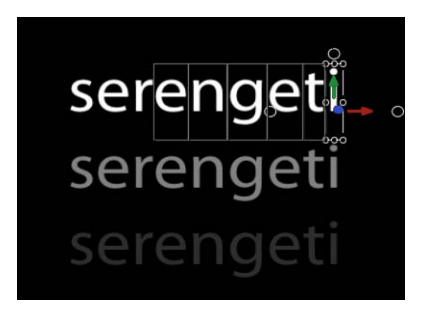

- ・ 編集対象に含めるほかのグリフをドラッグして選択します。
- Commandキーを押しながら、編集対象に含める連続していないグリフをクリックして選択します。

オンスクリーンコントロールは、フォーカスされた(最後に選択した)グリフの 周りだけに表示されますが、オンスクリーンコントロールによる調整は、ボック スで囲まれたすべてのグリフに適用されます。

#### 選択した複数のグリフの選択を解除するには

 「編集」>「すべての選択を解除」と選択します(または Command + Shift + A キーを押します)。 グリフの選択が解除され、「グリフを変形」ツールがツールバーで選択された状態のままになります。

## 別のテキストオブジェクトのグリフを選択するには

 「グリフを変形」ツールを選択した状態で、「レイヤー」リストまたは「タイム ライン」で、変更するテキストレイヤーをクリックします。新しいテキストオブ ジェクトでグリフを選択しなかった場合は、最初のグリフがアクティブになりま す。グリフを選択した場合は、最後に選択したグリフがアクティブになります。

変形したグリフの位置、回転、または縮小/拡大をリセットする テキストオブジェクト全体を移動、回転、または拡大/縮小したときは、「情報」インスペクタに変更内容が反映されます。一方、グリフを変形したときは、 「インスペクタ」の「テキスト」タブの「フォーマット」パネルに変更内容が反映されます。

#### 回転したグリフをリセットするには

1 グリフを選択していない場合は、ツールバーの 2D 変形ツールから「グリフを変 形」ツールを選択し、1つのグリフを選択するか、Shift キーを使って複数のグリ フを選択します。

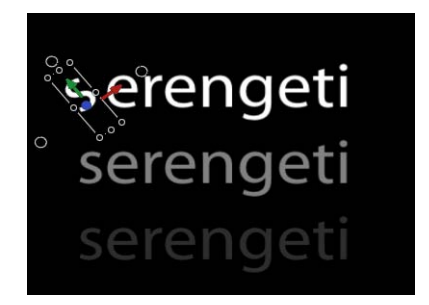

 「テキスト」インスペクタの「フォーマット」パネルで、「回転」パラメータの アニメーションメニューをクリックし、「パラメータをリセット」を選択しま す。

グリフの回転が元の角度に戻ります。

#### 移動したグリフをリセットするには

- グリフを選択していない場合は、ツールバーの 2D 変形ツールから「グリフを変 形」ツールを選択し、1つのグリフを選択するか、Shift キーを使って複数のグリ フを選択します。
- 「テキスト」インスペクタの「フォーマット」パネルで、「オフセット」パラ メータのアニメーションメニュー・アイコンをクリックし、「パラメータをリ セット」を選択します。

## 縮小/拡大したグリフをリセットするには

- 1 グリフを選択していない場合は、ツールバーの 2D 変形ツールから「グリフを変 形」ツールを選択し、1つのグリフを選択するか、Shift キーを使って複数のグリ フを選択します。
- 2 「テキスト」インスペクタの「フォーマット」パネルで、Control キーを押しな がら「調整」パラメータをクリックし、「パラメータをリセット」を選択しま す。

## グリフの属性を調整する

グリフのスタイル属性を調整するためのオンスクリーンコントロールは、歪みオ ンスクリーンコントロールと似ています。「テキスト」インスペクタでグリフの 属性を歪めることもできます。

#### キャンバスでグリフのスタイル属性を歪めるには

- 変更するグリフが含まれるテキストオブジェクトを選択して、ツールバーの 2D 変形ツールから「グリフを変形」ツールを選択します。
- テキストの HUD にある「属性」ポップアップメニューから、変更する属性 (「フェース」、「アウトライン」、「グロー」、または「ドロップシャドウを 変形」)を選択します。

グリフの周りに8つのハンドルのある境界ボックスが表示されます。四隅にある ハンドルは歪めるためのハンドルで、境界ボックスの四辺の中央にあるハンドル はシアーを調整するためのハンドルです。

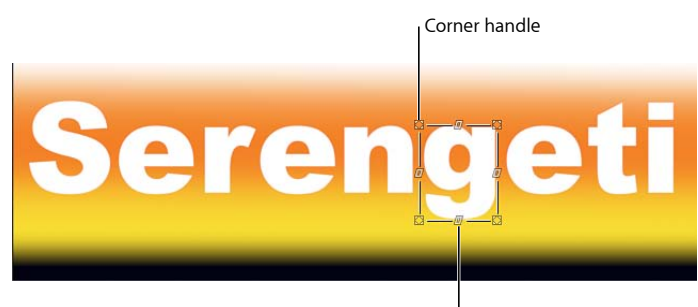

Shearing handle

- 3 以下のいずれかの操作を行います:
  - スタイル属性のシアーを調整するには、シアー調整ハンドルをドラッグします。

スタイル属性を歪めるには、隅のハンドルをドラッグします。

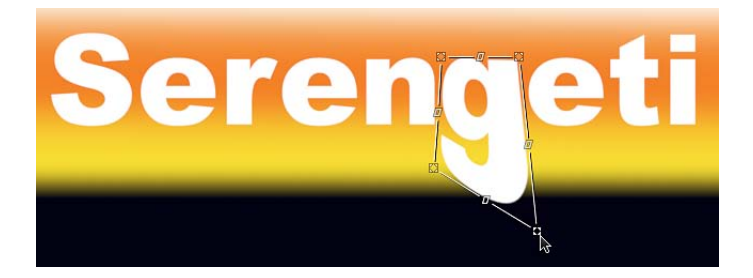

属性(この例では「グロー」)を調整すると、「テキスト」インスペクタの 「スタイル」パネルで対応するパラメータ(「グロー」のアクティブ化チェッ クボックス)が選択されます。このパラメータは、テキストオブジェクト内で 変更したグリフに対してのみ有効になります。

## 「インスペクタ」でグリフのスタイル属性を歪めるには

- 1 変更するグリフが含まれるテキストオブジェクトを選択して、ツールバーの 2D 変形ツールから「グリフを変形」ツールを選択します。
- テキストの HUD にある「属性」ポップアップメニューから、変更する属性 (「フェース」、「アウトライン」、「グロー」、または「ドロップシャドウを 変形」)を選択します。
- 3 「テキスト」インスペクタの「スタイル」パネルで、変更する属性の「四隅の 角」の開閉用三角ボタンをクリックしてから、「左下」、「右下」、「右上」、 または「左上」値スライダを使って属性を歪めます。

# 調整したグリフ属性をリセットする

「グリフを変形」ツールを使ってグリフの属性を変更すると、「テキスト」イン スペクタの「スタイル」パネルに変更内容が反映されます。スタイル属性の変更 は一度に1つのグリフにしか実行できませんが、リセットは一度に複数のグリフ に対して実行できます。

#### 変更した特定のグリフの属性をリセットするには

 「グリフを変形」ツールを使ってグリフを選択し、「テキスト」インスペクタの 「スタイル」パネルで「四隅の角」パラメータのリセットボタンをクリックしま す。

## 変更した複数のグリフの属性をリセットするには

- 変更するグリフが含まれるテキストオブジェクトを選択して、ツールバーの 2D 変形ツールから「グリフを変形」ツールを選択します。
- 2 特定のグリフを選択するか、Shiftキーを押しながら複数のグリフを選択します。
- 3 テキストの HUD で、「属性」ポップアップメニューから「グリフを変形」を選 択します。

- 4 Shift キーを押しながら、リセットするグリフを選択します。
- 5 「テキスト」インスペクタの「スタイル」パネルで、「四隅の角」パラメータの リセットボタンをクリックします。

## グリフをアニメーションする

「グリフを変形」ツールを使って、テキストの文字やそのスタイル属性をアニ メートできます。

詳細については、「「グリフを変形」ツールを使ってアニメーションする」を参 照してください。

# ビヘイビアおよびフィルタをテキストに追加する

「Motion」のほかのオブジェクトと同じ方法で、テキスト以外のビヘイビアとフィルタをテキストに適用できます。このセクションでは、ビヘイビアとフィルタをテキストに追加する方法を簡単に説明します。

テキストにフィルタを適用すると、テキストが平坦化されます。「テキスト」インスペクタの「レイアウト」パネルで、「平坦化」チェックボックスが選択され、このパラメータが使用不可になります。テキストが平坦化されるときは、フィルタがローカル空間内のテキストに適用されます。つまり、「フラット」がテキストに適用されます。

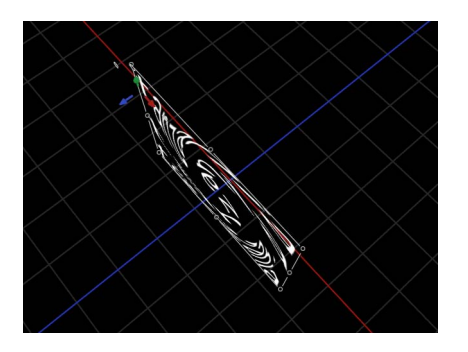

Flattened text with applied Twirl filter

★モ:フィルタを適用するときに「平坦化」チェックボックスの選択を解除するには、「レイヤー」リストでフィルタをオフにするか削除し、テキストを選択してから、「テキスト」インスペクタの「レイヤー」パネルで「平坦化」チェックボックスの選択を解除します。フィルタをオンに戻すと、テキストは再び平坦化されます。(「平坦化」チェックボックスが選択され、パラメータが無効になります。)

# テキストにビヘイビアを適用するには

以下のいずれかの操作を行います:

- 「ライブラリ」でビヘイビアを選択し、それをキャンバス、「レイヤー」リスト、または「タイムライン」内のテキストにドラッグします。
- テキストを選択してから、ツールバーの「ビヘイビアを追加」ポップアップメニューから項目を選択します。

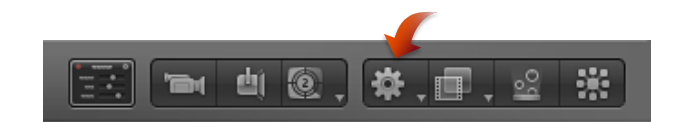

テキストの HUD がビヘイビアの HUD に切り替わります。

**メモ:** テキストビヘイビアの適用方法について詳しくは、「「テキストアニメー ション」ビヘイビアと「テキストシーケンス」ビヘイビア」および「プリセット の「テキストシーケンス」ビヘイビア」を参照してください。その他のビヘイビ アについて詳しくは、「ビヘイビアを使う」を参照してください。

## テキストにフィルタを適用するには

以下のいずれかの操作を行います:

- 「ライブラリ」でフィルタを選択し、それをキャンバス、「レイヤー」リスト、 または「タイムライン」内のテキストにドラッグします。
- テキストを選択して、ツールバーの「フィルタを追加」ポップアップメニューからフィルタを選択します。

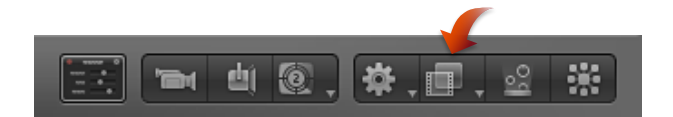

テキストの HUD がフィルタの HUD に切り替わります。

**メモ:** フィルタの使いかたの詳細については、「フィルタを使う」を参照してください。

# テキストの HUD を使う

テキストの HUD には、不透明度、タイプファミリー、カラーなど、よく調整するテキストパラメータがあります。

**メモ:** テキストを選択しても HUD が表示されない場合は、F7 キー(または D キー)を押してテキストの HUD を表示してください。

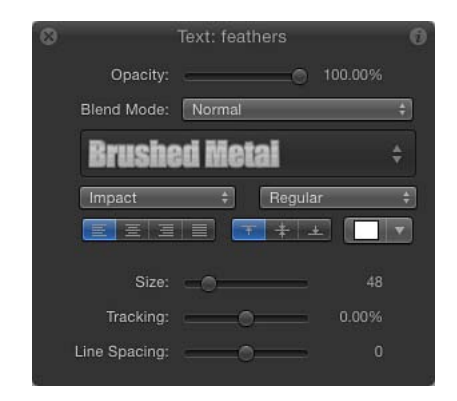

テキストオブジェクトと 3D 変形ツール(ツールバー上)が選択されていると、 HUD で 3D 変形ツールが使えるようになります。これらのコントロールを使う と、グループが 2D なのか 3D なのかに関係なく、テキストオブジェクトを X、 Y、および Z の各次元で変形できます。

| 8              | Text: feath                  | ners                  | 0     |
|----------------|------------------------------|-----------------------|-------|
| Opacity:       | é                            | 1                     |       |
| Blend Mode:    | Normal                       |                       | ÷)    |
| Brushe         | d Met                        | ai                    |       |
| Impact         | \$                           | Regular               | \$    |
| EEE            |                              | + +                   |       |
| Size:          | -0                           |                       |       |
| Tracking:      | 0                            | -                     |       |
| Line Spacing:  |                              | ;                     |       |
| * • ‡•         | + - +                        | Ū,                    |       |
| Move           |                              | Rotate                | Scale |
| Click and the  | drag the ico<br>e item in 3D | ns to trans<br>space. | form  |
| Adjust Around: | Local Axis                   | ; ;                   |       |

HUD での 3D 変形ツールの使いかたについて詳しくは、「3D 変形の HUD に表示 されるコントロール」を参照してください。 ツールバーの 2D 変形ツールで「グリフを変形」ツールを選択しているときは、 テキストのHUDで「属性」ポップアップメニューと 3D 変形ツールも使用できま す。「属性」メニューでは、変更するグリフ属性を指定します。グリフについて 詳しくは、「テキストのグリフを操作する」を参照してください。

# HUD のテキストパラメータ

テキスト HUD には以下のコントロールが含まれています:

**不透明度**: このスライダを使って、テキストオブジェクト(テキストのフェース、アウトライン、グロー、およびドロップシャドウ)の不透明度の値を変更します。デフォルトでは、テキストの不透明度は100パーセントに設定されています。これは、「情報」インスペクタにある「不透明度」パラメータと同じものです。テキストのスタイル要素(フェース、アウトライン、グロー、ドロップシャドウ)を変更する場合は、「テキスト」インスペクタの「スタイル」パネルを使用します。

**ブレンドモード**: このポップアップメニューを使って、選択したテキストのブレンドモードを選択します。

**メモ:** テキストのブレンドモードを変更するためのコントロールは「情報」イン スペクタにも用意されています。テキストの HUD でテキストのブレンドモード を変更すると、「情報」インスペクタのブレンドモードも変更されます。逆の場 合も同様です。

**スタイル(ラベルなし)**: このポップアップメニューを使って、プリセットの テキストスタイルまたはユーザが保存したテキストスタイルを選択するか、現在 のスタイルをプリセットとして保存します。

**スタイル**: このポップアップメニューを使って、ボールド、イタリックなどの 文字スタイルを選択します。使用できるスタイルは、選択したフォントファミ リーによって異なります。

**配置**: これらのボタンを使って、テキストオブジェクトの横方向および縦方向 の配置を設定します。

**カラー**: このカラーウェルをクリックして「カラー」ウインドウを表示し、テ キストに適用する色を選択します。Control キーを押しながらカラーウェルをク リックして、ポップアップのカラーパレットを表示し、色のスペクトラムの中を ドラッグして色を選択することもできます。

**サイズ**: このスライダを使って、テキストのポイントサイズを変更します。デフォルトでは、テキストは48ポイントで作成されます。

**メモ:** (HUDと「インスペクタ」に表示される)テキストの「サイズ」スライダの上限は288ポイントです。それよりも大きいポイントサイズに設定するには、「テキスト」インスペクタの「フォーマット」パネルにある「サイズ」フィールドに数値を入力します。

| Basic Formatting    |                           | 5               |
|---------------------|---------------------------|-----------------|
| Collection:         | All Fonts 💠               |                 |
| Font:               | Arial Rounded 🕴 Regular 📫 | Text size field |
| Size:               | - <u></u>                 | • •             |
| Alignment:          |                           |                 |
| Vertical Alignment: | <b>▼ + ⊥</b>              |                 |
| Line Spacing:       | 0                         |                 |
| Tracking:           | · 0 %                     |                 |
| Kerning:            | · 0                       |                 |
| Baseline:           | 0                         |                 |

**文字間隔**: このスライダを使って、テキストの文字間隔の値を変更します。左 (負の値)または右(正の値)にドラッグします。

**メモ:** (HUDと「インスペクタ」に表示される)テキストの「文字間隔」スライ ダの上限は 100%です。それよりも大きい文字間隔値を設定するには、値スライ ダをドラッグするか、「テキスト」インスペクタの「フォーマット」パネルにあ る「文字間隔」フィールドに数値を入力します。

行間: このスライダを使って、テキストの行間を変更します。右にドラッグすると(0よりも大きくすると)行間が広くなり、左にドラッグすると(0よりも小さくすると)負の行間にすることができます。

メモ:「グリフを変形」ツールを選択しているときは、テキストのHUDに追加の コントロール(3D変形ツール、「調整基準」ポップアップメニュー、「属性」 ポップアップメニューなど)が表示されます。

# テキストをアニメーションする

ビヘイビア、またはキーフレーム、あるいはその両方を使って、テキストをアニ メートできます。標準的なビヘイビアタイプ(「基本モーション」、「パラメー タ」、または「シミュレーション」)はすべて、テキストに適用できます。さら に、「Motion」には、テキスト固有のパラメータに値範囲を適用することでアニ メーションを作成できる、テキスト専用のビヘイビアが用意されています。

「基本モーション」、「パラメータ」、および「シミュレーション」ビヘイビア について詳しくは、「ビヘイビアを使う」を参照してください。

テキストビヘイビアを使うことで、キーフレームを駆使しなくても、テキスト操作をすばやく手軽に試すことができます。ビヘイビアのを使えば、適用したビヘイビアの速度を調整し、キャンバスでアニメーションの変化をその場で確認することができます。詳細なコントロールが必要な場合は、「インスペクタ」でビヘイビアのすべてのパラメータを使用できます。テキストのタイミングと位置を厳密に指定する必要があるプロジェクトでは、ビヘイビアを使ってエフェクトをテストし、効果を確認してからキーフレームを作成できます。または、適用したテキストビヘイビアから「キーフレームに変換」機能を使用してキーフレームを作成できます。この方法を使えば、テキストビヘイビアによって作成されたアニメーションを微調整することができます。

ビヘイビアを使わずにテキストをアニメートすることもできます。従来のキーフ レームを使ったり、キーフレームとビヘイビアの両方を組み合わせたりしてテキ ストをアニメートしてください。

**メモ:**キーフレームとビヘイビアを組み合わせると、予期しない結果になる場合 があります。ビヘイビアとキーフレームを組み合わせる方法について詳しくは、 「ビヘイビアにキーフレームを結合する」を参照してください。

テキスト全体をアニメートすることも、個々の文字(グリフ)をアニメートする こともできます。テキストの位置、縮小/拡大、回転、文字間隔などのフォー マットパラメータ、およびアウトライン、グロー、ドロップシャドウなどのスタ イル属性をアニメートできます。パス上のテキストをアニメートしたり、テキス トをイメージマスクのソースまたはリプリケータセルのソースとして使用したり することもできます。 この章では以下の内容について説明します:

- 「テキストアニメーション」ビヘイビアと「テキストシーケンス」ビヘイビア (ページ 1026)
- ・「シーケンステキスト」ビヘイビア (ページ 1029)
- 「テキストをスクロール」ビヘイビア (ページ 1053)
- ・「テキストトラッキング」ビヘイビア (ページ 1057)
- 「タイプオン」ビヘイビア (ページ 1059)
- プリセットの「テキストシーケンス」ビヘイビア (ページ 1061)
- 変更したテキストビヘイビアをライブラリに保存する (ページ 1067)
- ほかのビヘイビアをテキストで使う (ページ 1068)
- ビヘイビアを使ってテキストを 3D でアニメーションする (ページ 1070)
- キーフレームでテキストをアニメーションする (ページ 1071)
- 「グリフを変形」ツールを使ってアニメーションする (ページ 1072)

# 「テキストアニメーション」ビヘイビアと「テキストシー ケンス」ビヘイビア

「Motion」のテキストビヘイビアは、2つの基本カテゴリに分けられます。「テ キストアニメーション」ビヘイビアと「テキストシーケンス」ビヘイビアです。 「テキストアニメーション」のビヘイビアでは、クロール、スクロール、文字間 隔のアニメーション、および「タイプオン」エフェクトを作成できます。このグ ループにはさらに、「シーケンステキスト」という強力なビヘイビアも含まれて います。このビヘイビアを使うと、テキストのスタイル属性やフォーマット属性 を各文字に順番に適用していくカスタムアニメーションを作成できます。スタイ ル属性には、フェース(塗りつぶしの色)、グロー、ドロップシャドウ、および アウトラインが含まれます。フォーマット属性には、位置、不透明度、縮小/拡 大、回転、文字間隔などが含まれます。シーケンスは、テキストの左から右に、 または右から左に適用できます。シーケンスは、1文字単位、1 語単位、テキ ストオブジェクト単位などで適用できます。 次の図のシーケンスでは、イメージの上にあるテキストが、「シーケンステキス ト」ビヘイビアの「調整」、「ブラー」、および「不透明度」パラメータを使っ てアニメートされています。下のテキストは、「フェードイン/フェードアウ ト」ビヘイビアと「テキストトラッキング」ビヘイビアを使ってアニメートされ ています。

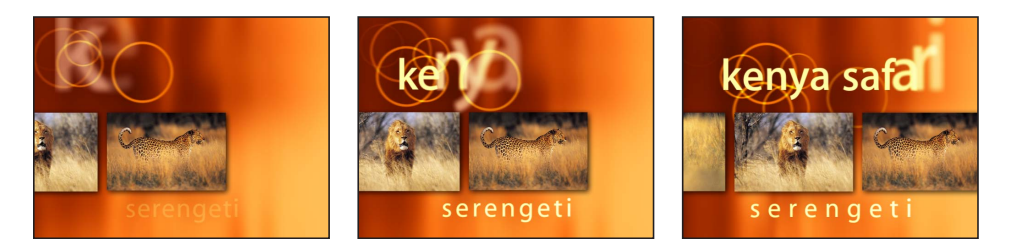

「テキストシーケンス」ビヘイビアは、「シーケンステキスト」ビヘイビアのプ リセット版です(パラメータがすでに選択されてアニメートされます)。「テキ ストシーケンス」ビヘイビアには、「基本」、「連続」、「エネルギッシュ」、 「グロー」、「ハイライター」、および「繊細」があります。テキストオブジェ クトには、各「テキストシーケンス」ビヘイビア固有のプリセット・アニメー ション・エフェクトが適用されます。ただし、パラメータを追加、削除、または 変更することでエフェクトをカスタマイズできます。

**メモ:**「テキストシーケンス」ビヘイビアの多くには明確な開始と終了がありますが(フェードイン/アウト、ブラーイン/アウトなど)、「連続」グループの ビヘイビアには開始と終了がありません。

変更したビヘイビアを「ライブラリ」に保存できます。詳しくは、「変更したテ キストビヘイビアをライブラリに保存する」を参照してください。

# テキストビヘイビアを適用する

テキストビヘイビアは、「Motion」のほかのビヘイビアと同様に、「ライブラ リ」またはツールバーの「ビヘイビアを追加」ポップアップメニューで適用でき ます。ほかのビヘイビアと同様、「ライブラリ」を使うと、ビヘイビアをテキス トに適用する前に、ビヘイビアのプレビューを確認できます。「ビヘイビアを追 加」メニューを使うと、1つまたは複数のテキストオブジェクトにビヘイビアを 適用できます。

#### 「ライブラリ」からテキストビヘイビアを適用するには

1 プロジェクトにテキストオブジェクトを作成します。

「ライブラリ」で「ビヘイビア」カテゴリを選択し、「テキストアニメーション」または「テキストシーケンス」サブカテゴリを選択します。

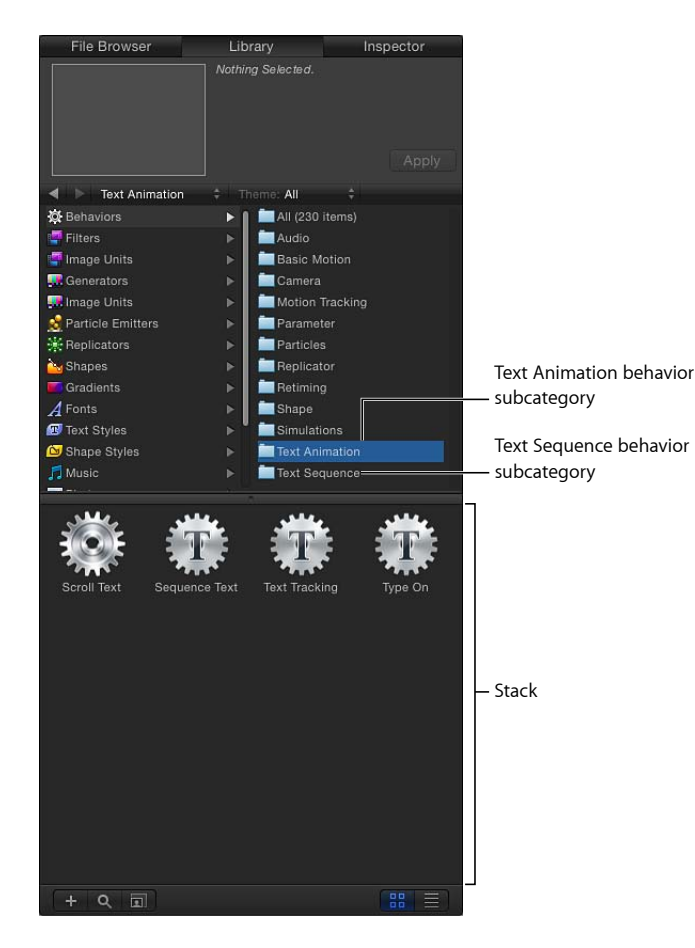

3 スタックでテキストビヘイビアを選択します。

プレビュー領域にアニメーションのプレビューが再生されます。プレビューはビ ヘイビアのデフォルトのアニメーションであり、実際のビヘイビアは変更できま す。

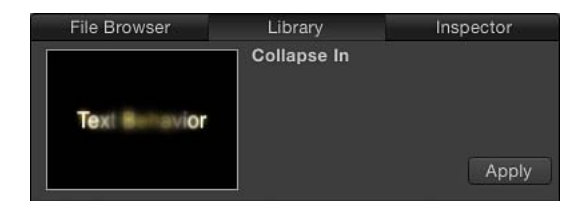

- 4 以下のいずれかの操作を行います:
  - キャンバス、「レイヤー」リスト、または「タイムライン」にあるテキストオ ブジェクトへ、ビヘイビアをドラッグします。
  - ・プレビュー領域の「適用」ボタンをクリックします。
    「テキスト」HUD が「テキストビヘイビア」HUD に切り替わります。

## 「ビヘイビアを追加」ポップアップメニューからテキストビヘイビアを適用する には

- 1 ビヘイビアを適用する1つまたは複数のテキストオブジェクトを選択します。
- ツールバーの「ビヘイビアを追加」ポップアップメニューから、「テキストアニ メーション」または「テキストシーケンス」ビヘイビアを選択します。

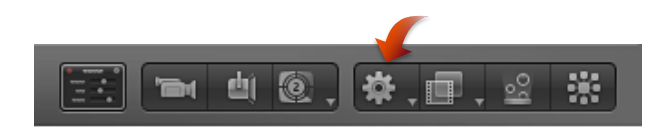

# 「シーケンステキスト」ビヘイビア

「シーケンステキスト」ビヘイビアを使うと、テキストの属性(縮小/拡大、位置、色、不透明度、グローなど)を各文字に順番に適用するアニメーションを作成できます。たとえば、テキストの文字が縮小、フェードイン、および回転しながら垂直に落下するシーケンスを作成することができます。

テキストオブジェクトに「シーケンステキスト」ビヘイビアを適用した後は、ア ニメートするテキストパラメータを指定する必要があります。これは、「ビヘイ ビア」インスペクタで行います。テキストパラメータをビヘイビアにリンクした ら、「シーケンステキスト」のコントロールを使ってアニメーションの方向、速 度、ループ回数、その他の品質を調整できます。

**ヒント:**「グリフを変形」ツールを使用することで、適用した「シーケンステキ スト」ビヘイビアの作用に関係なく、テキストの各文字を個別に変更できます。 「グリフを変形」ツールの使いかたについては、「テキストのグリフを操作す る」を参照してください。

# 「シーケンステキスト」ビヘイビアを使う

「シーケンステキスト」ビヘイビアを適用して有効にする手順は、大きく2つに 分けられます。まず、「シーケンステキスト」ビヘイビアをテキストオブジェク トに追加します。次に、「ビヘイビア」インスペクタを使用するか、オンスク リーンコントロールでテキストオブジェクトを操作して、アニメートするテキス トパラメータを割り当てます。テキストパラメータをビヘイビアにリンクした ら、「ビヘイビア」インスペクタにある「シーケンステキスト」のコントロール を使ってアニメーションの方向、速度、ループ回数、その他の品質を調整できま す。

「シーケンステキスト」ビヘイビアを適用するには

 アニメートするテキストオブジェクトを選択して、「ビヘイビアを追加」ポップ アップメニューから「テキストアニメーション」>「シーケンステキスト」と選 択します。

ビヘイビアが適用され、テキストの最初の文字が「項目を調整」ツールで選択されます。

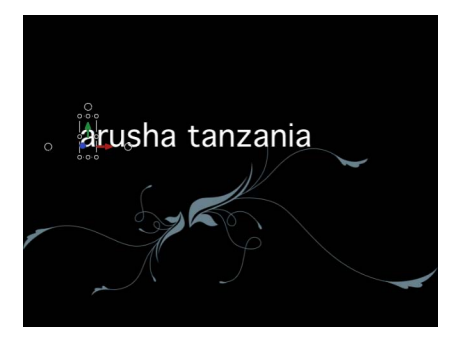

**重要:**「項目を調整」ツールでオンスクリーンコントロールを使ってシーケン スを作成する場合を除き、テキストをアニメートするには、まず「インスペク タ」でビヘイビアに1つ以上のパラメータを追加する必要があります。HUDで 行った調整は、パラメータを追加するまで反映されません。

#### 「インスペクタ」を使ってシーケンスアニメーションを作成するには

1 「シーケンステキスト」ビヘイビアを選択した状態で、「インスペクタ」の「ビ ヘイビア」パネルを表示します。 「シーケンステキスト」のコントロールの上部には、「追加」ポップアップメ ニューと「取り除く」ポップアップメニューがあります。これらを使って、シー ケンスするテキストパラメータを選択したり、追加したパラメータを削除したり します。その下には、シーケンスの「コントロール」パラメータグループがあり ます。ここには、アニメーションの方向や速度を設定するオプションや、文字、 単語、またはテキストオブジェクトのどの単位でアニメーションを適用するかを 設定するオプションなどが含まれます。

| File Browser                                                                                                    | Library                                                                             | In              | spector |
|----------------------------------------------------------------------------------------------------|-------------------------------------------------------------------------------------|-----------------|---------|
| arusha tanzani                                                                                                    | arusha tanzania<br>a                                                                |                 |         |
| Properties Beh                                                                                                    | aviors Filters                                                                      |                 | Text    |
| Sequence Text                                                                                                    |                                                                                     |                 |         |
| Parameter:                                                                                                    | Add 👻                                                                               | Remove          |         |
| ▼ Controls:                                                                                                    |                                                                                     |                 | 5       |
| Sequencing:<br>Unit Size:<br>Spread:<br>Direction:<br>Speed:<br>Loops:<br>Apply Speed:<br>End Condition:<br>End Offset: | From ¢<br>Character ¢<br>Forwards ¢<br>Constant ¢<br>M<br>Once Per Loop ¢<br>Hold ¢ | 1.0<br>1.0<br>0 |         |
| Variance:                                                                                                    |                                                                                     |                 | 2       |
| Variance:                                                                                                    | •                                                                                   |                 |         |
| Minimum:                                                                                                    |                                                                                     | -100.0          |         |
| Maximum:                                                                                                    | <b>(</b>                                                                            | 100.0           |         |
| Noisiness:                                                                                                    |                                                                                     | 0.5             |         |
| Seed:                                                                                                    | Generate 0                                                                          |                 |         |
| Attribute:                                                                                                    | Transform Glyph 🕴                                                                   |                 |         |
| Position Type:                                                                                                    | Absolute 💠                                                                          |                 |         |

ここでは簡単な例として、不透明度、縮小/拡大、およびグローの縮小/拡大を シーケンスします。  パラメータ」行で「追加」ポップアップメニューから「フォーマット」>「不 透明度」と選択します。

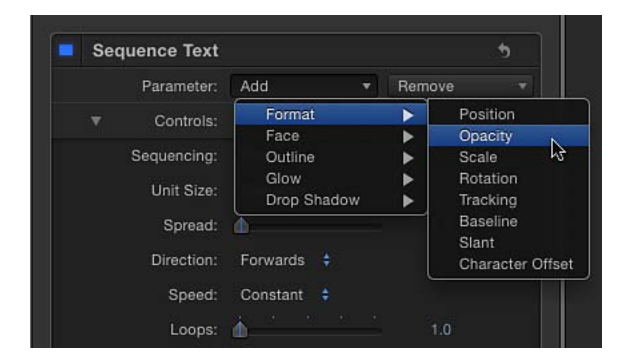

「ビヘイビア」インスペクタの「追加」および「取り除く」メニューの上に、 「不透明度」パラメータが追加されます。

3 「インスペクタ」で、「不透明度」を 0 に設定し、プロジェクトを再生します (スペースバーを押します)。

デフォルトでは「シーケンス処理」パラメータが「開始」に設定されているため、不透明度のシーケンスは、ビヘイビアに設定した値(0%)から開始し、テキストの元の値(100%)で終了します。

4 「ビヘイビア」インスペクタで、「シーケンス処理」ポップアップメニューから 「対象」を選択します。

この状態でプロジェクトを先頭から再生すると、不透明度がテキストの元の値 (100 %)から徐々にビヘイビアに設定した値(0 %)まで変化します。

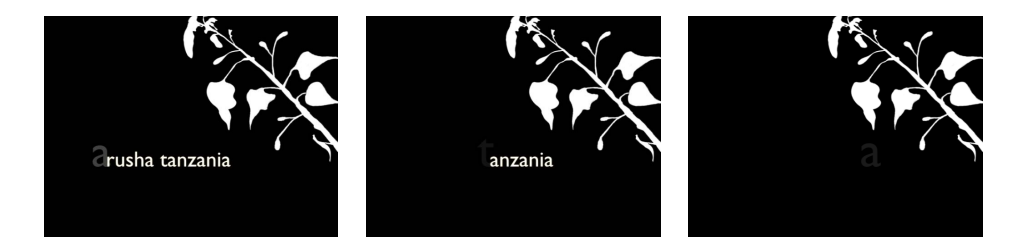

5 「追加」ポップアップメニューから「フォーマット」>「調整」と選択し、同じ メニューでさらに「グロー」>「調整」と選択します。

「ビヘイビア」インスペクタに「調整」パラメータと「グロー」の「調整」パラ メータが追加されます。

6 「ビヘイビア」インスペクタで、「調整」を250%に設定し、「グロー」の「調 整」を250%に設定してから、「コントロール」グループの「スプレッド」を4 に設定します。 不透明度のシーケンスは、元の値から開始し、ビヘイビアに設定した値で終了し ます。スプレッドの値を大きくすると、文字間のシーケンスの遷移が緩やかにな ります。

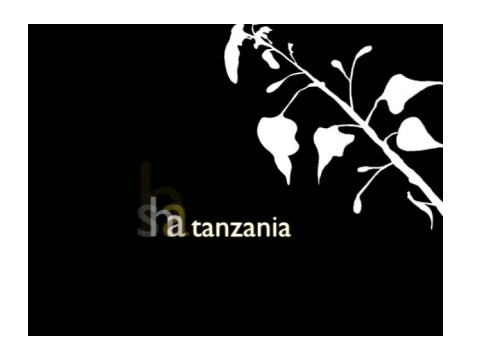

メモ:「シーケンステキスト」ビヘイビアでスタイルのエフェクト(「フェース」、「アウトライン」、「グロー」、および「ドロップシャドウ」)を作成しても、「テキスト」インスペクタの「スタイル」パネルにあるパラメータ (「フェース」、「アウトライン」、「グロー」、および「ドロップシャドウ」)は影響を受けませんが、「スタイル」パネルで行った変更はシーケンステキスト に反映されます。たとえば、「シーケンステキスト」ビヘイビアに「グロー」を追加した後に、「スタイル」パネルで「グロー」チェックボックスを選択すると、グローの外観が変わることがあります。これは、「スタイル」パネルの「グロー」設定がシーケンスビヘイビアに加算されるためです(グローの明るさやブラーが強くなることがあります)。次の図は、「スタイル」パネルでグローを拡大してオフセットした例です。

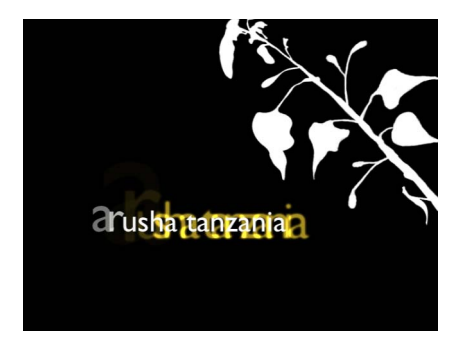

以上の例で使ったオプションは、「シーケンステキスト」ビヘイビアで利用でき るオプションのほんの一部にすぎません。ビヘイビアのパラメータを使えば、無 限に近い種類のシーケンスを作成できます。シーケンスの動作は、テキストが動 く速度や、文字、単語、または行のいずれの単位で動くのかを設定できます。ま た、シーケンスの方向を変えたり、継続時間内でのループ回数を指定したりする こともできます。さらに、ビヘイビアに設定した値にずれやランダム性を加える こともできます。これらのコントロールについて詳しくは、「「シーケンステキ スト」のコントロール」を参照してください。

オンスクリーンコントロールを使ってシーケンスアニメーションを作成するには

- 1 「シーケンステキスト」ビヘイビアを適用し、「項目を調整」ツールで最初の文 字(グリフ)を選択した状態で、以下のいずれかの操作を行います:
  - テキストの位置をシーケンスするには、キャンバス内で文字を新しい位置にド ラッグします。

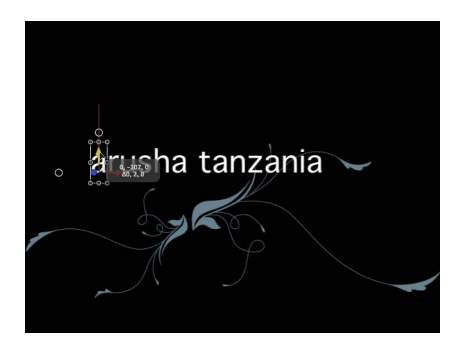

「ビヘイビア」インスペクタで、「追加」および「取り除く」ポップアップメ ニューの上に、「フォーマット」カテゴリの「位置」パラメータが追加されま す。「位置」パラメータの値は、「インスペクタ」で「位置」の値スライダを 使って変更できるほか、キャンバスでテキストオブジェクトのグリフをドラッ グすることでも変更できます。

| Seq | uence Text  |           |      |          | 5 |
|-----|-------------|-----------|------|----------|---|
|     | Format:     |           |      |          | 5 |
|     | Position:   |           | 0 px | -38.0 px |   |
|     | Parameter:  | Add       |      | Remove   |   |
|     | Controls:   |           |      |          | 5 |
|     | Sequencing: | From 🍦    |      |          |   |
|     | Unit Size:  | Character |      |          |   |
|     | Spread:     | ۵         |      | 1.0      |   |
|     | Direction:  | Forwards  |      |          |   |
|     | Speed:      | Constant  |      |          |   |
|     | Loops:      | <u> </u>  |      | 1.0      |   |

Position parameter is added.

第17章 テキストをアニメーションする

 テキストの回転をシーケンスするには、キャンバスで選択されているグリフを 回転させます。回転コントロールを表示するには、Command キーを押したま まにします。変形のオンスクリーンコントロールの使いかたについて詳しく は、「3D 変形のオンスクリーンコントロール」を参照してください。

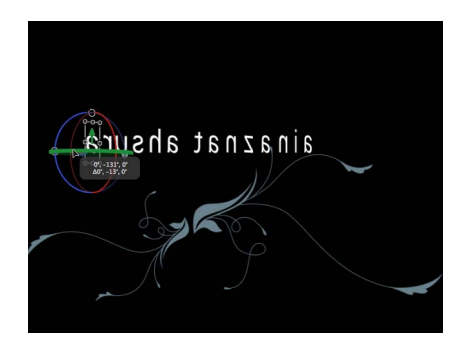

この例では、テキストをY軸に沿って回転させています。「ビヘイビア」イン スペクタで、「追加」および「取り除く」ポップアップメニューの上に、 「フォーマット」カテゴリの「回転」パラメータが追加されます。

テキストの縮小/拡大をシーケンスするには、キャンバスで選択されているグリフの調整ハンドルをドラッグして縮小/拡大します。(縦横比を変えずに縮小/拡大するには、Shiftキーを押しながらキャンバスで調整ハンドルをドラッグします。)

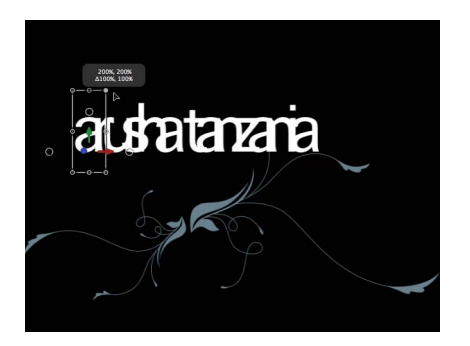

「ビヘイビア」インスペクタで、「追加」および「取り除く」ポップアップメ ニューの上に、「フォーマット」カテゴリの「調整」パラメータが追加されま す。

2 プロジェクトを再生します(スペースバーを押します)。

デフォルトでは、「ビヘイビア」インスペクタの「コントロール」セクション で、「シーケンス処理」ポップアップメニューが「開始」に設定されます。この 状態で再生すると、プロジェクト内のテキストは、「位置」パラメータの値の位 置から移動を開始し、元の値の位置(キャンバス内でドラッグする前のテキスト の位置)で終了します。 「シーケンステキスト」のパラメータについて詳しくは、「「シーケンステキスト」のコントロール」を参照してください。

**メモ:**「シーケンステキスト」ビヘイビアを使用するときは、「グリフを変形」 ツールではなく「項目を調整」ツールでグリフが選択されます。「グリフを変 形」ツールについて詳しくは、「テキストのグリフを操作する」を参照してくだ さい。

「項目を調整」ツールでグリフを選択しているときは、「タイムライン」の一部 の領域が強調表示されます。この領域は、選択しているグリフがシーケンスビへ イビアの影響を受ける時間を示します。

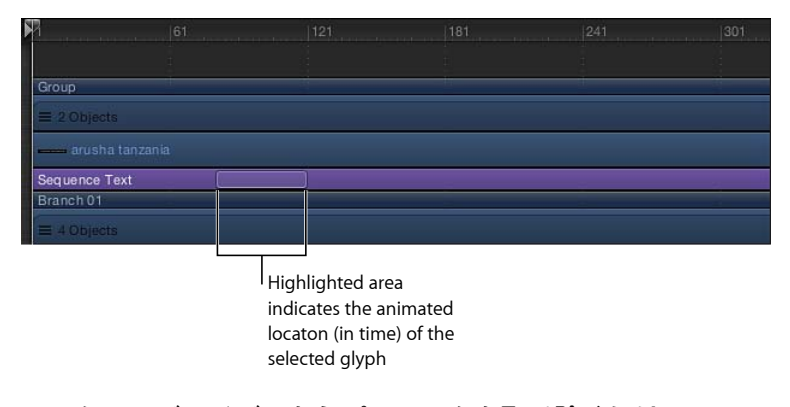

- シーケンスビヘイビアからパラメータを取り除くには
- 「ビヘイビア」インスペクタの「パラメータ」行で、「取り除く」ポップアップ メニューからパラメータを選択します。

ビヘイビアからパラメータが取り除かれます。

#### テキストユニット間の遷移を緩やかにするには

 「ビヘイビア」インスペクタで、「スプレッド」スライダを右にドラッグします (または、値フィールドをクリックし、数値を入力して、Return キーを押しま す)。

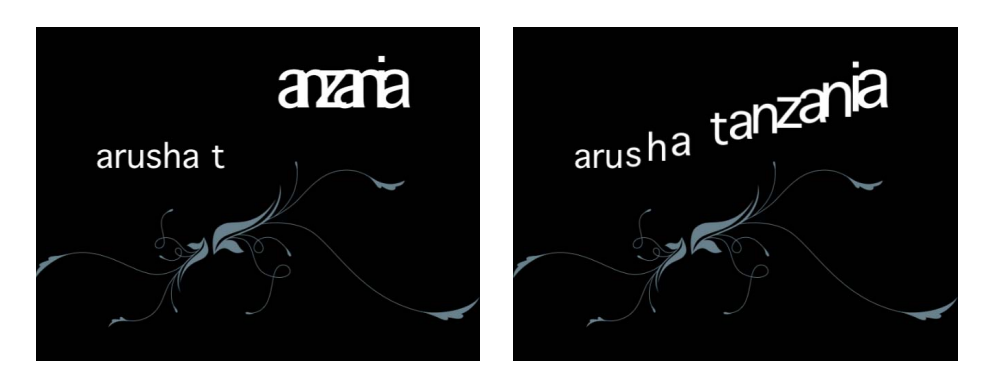

Spread value set to 0

Spread value set to 11

# 「シーケンステキスト」ビヘイビアとテキストの「スタイル」パネ ルを併用する

シーケンスアニメーションに設定するパラメータは、「シーケンステキスト」ビ ヘイビアで割り当てます。「テキスト」インスペクタの「スタイル」パネルで変 更した属性(「フェース」、「グロー」、「アウトライン」、または「ドロップ シャドウ」)はシーケンスされません。そのため、シーケンスアニメーションで 変化しないようにパラメータを変更するときは、「テキスト」インスペクタの 「スタイル」パネルで変更します。たとえば、テキストのグローが縮小/拡大お よびフェードし、テキストのアウトラインは変化しないシーケンスを作成できま す。この場合、「シーケンステキスト」ビヘイビアで「グロー」>「調整」およ び「グロー」>「不透明度」を設定し、「テキスト」インスペクタの「スタイ ル」パネルで「アウトライン」パラメータを設定します。

★モ:「シーケンステキスト」ビヘイビアで設定するパラメータは「スタイル」 パネルで設定するパラメータとは独立しているので、「スタイル」パネルでパラ メータのチェックボックスを選択すると、特定の属性の外観が変わることがあり ます。たとえば、テキストのグローをアニメートするシーケンスを作成した後 に、「テキスト」インスペクタの「スタイル」パネルで「グロー」チェックボッ クスを選択すると、エフェクトが加算されます。つまり、「シーケンステキス ト」ビヘイビアで作成したグローに「スタイル」パネルのグローが追加されま す。

「シーケンステキスト」ビヘイビアと「スタイル」パネルを併用するには

1 テキストオブジェクトを選択した状態で、「テキスト」インスペクタの「スタイ ル」パネルを開きます。

- 2 「フェース」コントロールで、テキストの色を白以外の色に変更します。 カラーコントロールの使いかたについて詳しくは、「色コントロール」を参照してください。
- 3 「アウトライン」チェックボックスを選択し、「アウトライン」のいくつかのパ ラメータを変更します。
- 4 ツールバーの「ビヘイビアを追加」ポップアップメニューから、「テキストアニ メーション」>「シーケンステキスト」と選択します。
- 5 「ビヘイビア」インスペクタで、「追加」ポップアップメニューから「フェース」>「カラー」と選択します。 テキストがデフォルトの白に変わります。「シーケンス処理」ポップアップメ

ニューがデフォルトの「開始」に設定されているときは、「シーケンステキス ト」ビヘイビアに設定した値から開始し、テキストの元の値で終了します。ここ では、「シーケンステキスト」ビヘイビアの適用前に「スタイル」パネルで設定 したテキストの色が元の色に該当します。

6 プロジェクトを再生します。

テキストの色が、「シーケンステキスト」ビヘイビアに設定した色からテキスト の元の色に順番に変わっていきます。アウトラインはシーケンスされません。

「シーケンス処理」の「カスタム」オプションを使用する 「シーケンス処理」ポップアップメニューから「カスタム」を選択すると、パラ メータをキーフレームすることによってシーケンスを作成できます。以下の例で は、位置のシーケンスを作成します。

「シーケンス処理」の「カスタム」オプションを使ってアニメーションを作成す るには

- アニメートするテキストオブジェクトを選択して、ツールバーの「ビヘイビアを 追加」ポップアップメニューから「テキストアニメーション」>「シーケンステ キスト」と選択します。
- 「ビヘイビア」インスペクタで、「シーケンス処理」ポップアップメニューから 「カスタム」を選択します。
- 3 アニメーションを開始するフレームに再生ヘッドをドラッグしてから、記録ボタンをクリックして(またはAキーを押して)キーフレームの記録をオンにします。

キーフレームの記録を有効にすると、「インスペクタ」内で、アニメートできる パラメータの値が赤になります。

**メモ**:初期キーフレームを手動で追加して、パラメータをアニメートすることもできます。パラメータにキーフレームを追加した後、そのパラメータをさらに調整すると、記録ボタンの状況に関係なく、現在の再生ヘッド位置にキーフレームが追加されます。詳細については、「キーフレームの設定方法」を参照してください。

- 4 以下のいずれかの操作を行います:
  - 「ビヘイビア」インスペクタで、「追加」ポップアップメニューから「フォーマット」>「位置」と選択し、「位置」の値スライダでテキストの開始(または終了)位置を設定します。
  - キャンバスで、選択されている文字を開始(または終了)位置にドラッグします。

「位置」パラメータにキーフレームが追加されます。

- 5 位置キーフレームを設定する次のフレームに移動して、次のいずれかの操作を行います:
  - ・「ビヘイビア」インスペクタで、「位置」の値を入力します。
  - キャンバスで、選択されているテキストを新しい位置にドラッグします。
    2つ目の位置キーフレームが作成されます。

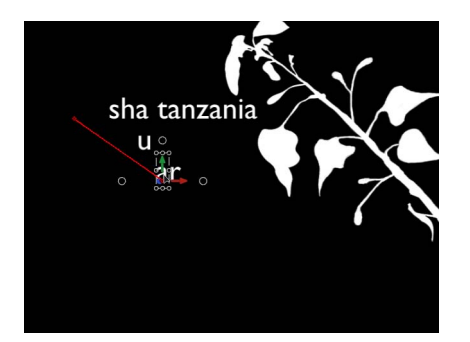

6 手順5を繰り返して、必要なキーフレームをすべて追加します。 下の図では、編集可能なアニメーションパスがキャンバスに表示されています。 アニメーションパスは、「シーケンス処理」ポップアップメニューから「カスタム」を選択したときにのみ表示されます。

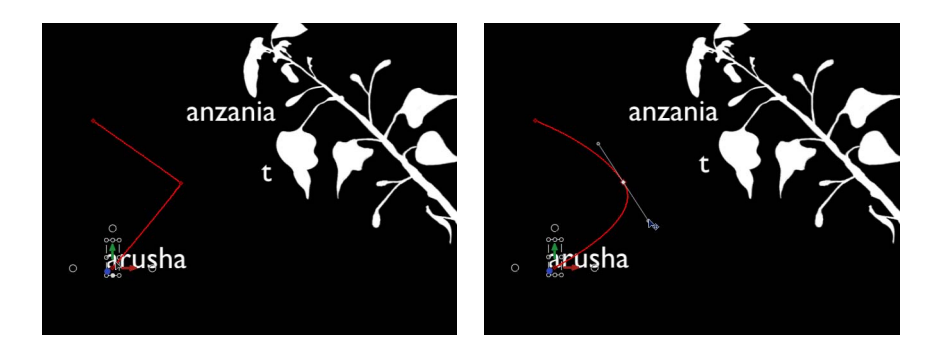

アニメーションパスの操作方法について詳しくは、「キャンバスでアニメーションパスを操作する」を参照してください。

**メモ:**「シーケンス処理」パラメータをほかのオプション(「スルー反転」、 「終了」など)に変更してから「カスタム」に戻した場合、カスタムのアニメー ションパスは維持されます。

## スタイル属性の歪みをシーケンスする

「インスペクタ」で値フィールドやスライダを使用する方法以外に、オンスク リーンコントロールを使って「四隅の角」パラメータをシーケンスできます。こ のパラメータを使うと、テキストの「フェース」、「アウトライン」、「グ ロー」、または「ドロップシャドウ」パラメータを歪ませるエフェクトを作成で きます。以下の簡単な例では、テキストの「グロー」、「アウトライン」、およ び「ドロップシャドウ」パラメータをシーケンスします。

#### テキストのグローエフェクトの歪みをシーケンスするには

- アニメートするテキストオブジェクトを選択して、ツールバーの「ビヘイビアを 追加」ポップアップメニューから「テキストアニメーション」>「シーケンステ キスト」と選択します。
- 2 「ビヘイビア」インスペクタの「パラメータ」行で、「追加」ポップアップメ ニューから「グロー」>「四隅の角」と選択します。

「インスペクタ」で、「追加」および「取り除く」ポップアップメニューの上に シーケンスの「グロー」の「四隅の角」パラメータが追加されます。この「四隅 の角」パラメータのオンスクリーンコントロールを使ってテキストの周囲でグ ローを引っ張ることによって、テキストのグロー属性を歪ませることができま す。  「ビヘイビア」インスペクタの下部領域で、「属性」ポップアップメニューから 「グロー」を選択します。

| Se | quence Text    |                 |          | 5    |                    |
|----|----------------|-----------------|----------|------|--------------------|
|    | Glow:          |                 |          | •    |                    |
|    | Four Corner:   |                 |          | 5    |                    |
|    | Parameter:     | Add 🔻           | Remove   |      |                    |
|    | Controls:      |                 |          | •    |                    |
|    | Sequencing:    | From \$         |          |      |                    |
|    | Unit Size:     | Character ‡     |          |      |                    |
|    | Spread:        | <b>b</b>        | 1.0      |      |                    |
|    | Direction:     | Forwards \$     |          |      |                    |
|    | Speed:         | Constant ‡      |          |      |                    |
|    | Loops:         | <b>A</b>        | 1.0      |      |                    |
|    | Apply Speed:   | Once Per Loop 💲 |          |      |                    |
| j. | End Condition: | Hold ‡          |          |      |                    |
|    | End Offset:    | <u>نه</u>       |          |      |                    |
|    | Variance:      |                 |          | 5    |                    |
|    | Variance:      |                 | 0 %      |      |                    |
|    | Minimum:       | •               | -100.0 % |      |                    |
|    | Maximum:       | ·               | 100.0 %  |      |                    |
|    | Noisiness:     | <u> </u>        | 0.5      |      |                    |
|    | Seed:          | Generate 0      |          |      |                    |
|    | Attribute:     | Glow \$         |          | IN I | — Set Attribute to |
|    | Position Type: | Absolute *      |          |      |                    |

キャンバスのコントロールが表示されます。それらをドラッグして属性を歪ませます。

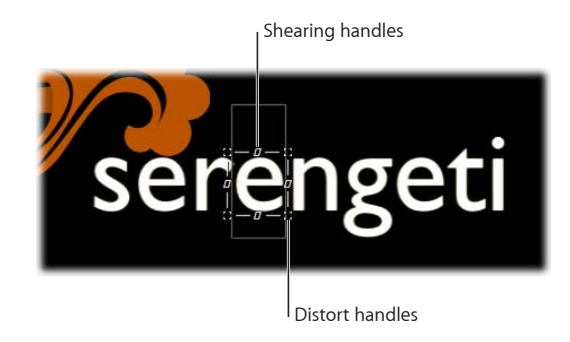

- 4 以下のいずれかの操作を行います:
  - グローを歪ませるには、歪みハンドルをドラッグします。

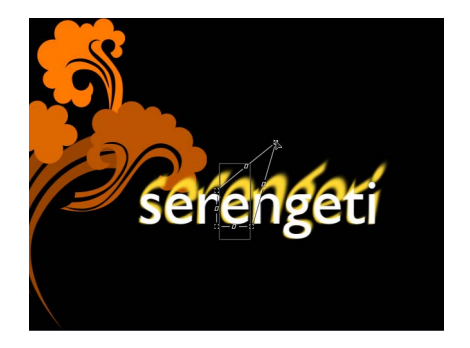

**メモ**: 文字によっては、キャンバス内でドラッグしても変化がないように見えることがあります。プロジェクトを再生すれば、すべての文字に変更が適用されていることが分かります。

・グローのシアーを調整するには、シアー調整ハンドルをドラッグします。

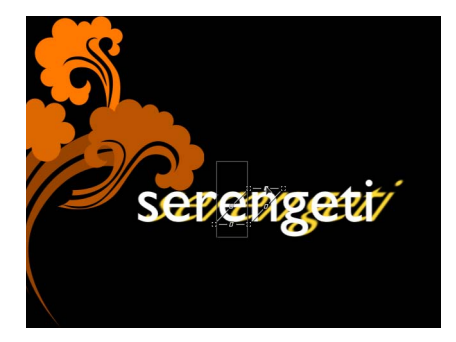

「ビヘイビア」インスペクタで「四隅の角」パラメータの値スライダを使うこともできます。「四隅の角」の開閉用三角ボタンをクリックして、「左下」、 「右下」、「右上」、および「左上」コントロールをそれぞれ表示します。

5 プロジェクトを再生します。

「シーケンステキスト」ビヘイビアのパラメータ設定に従って、テキストのグ ローの歪みがシーケンスされます。

次の作業では、前の作業と同様の手順で(ただし「追加」ポップアップメニュー は使わずに)、テキストのフェース、グロー、アウトライン、またはドロップ シャドウを歪ませるワークフローを紹介します。

## 「追加」ポップアップメニューを使わずにテキストのグローエフェクトの歪みを シーケンスするには

 テキストオブジェクトに「シーケンステキスト」ビヘイビアを適用した状態で、 「ビヘイビア」インスペクタの下のほうにある「属性」ポップアップメニューから「グロー」を選択します。

テキスト属性を歪ませるためのオンスクリーンコントロールが表示されます。オ ンスクリーンコントロールを調整するまで、「インスペクタ」で「追加」ポップ アップメニューの上にパラメータは追加されません。

- 2 以下のいずれかの操作を行います:
  - グローのシアーを調整するには、シアー調整ハンドルをドラッグします。
  - グローを歪ませるには、隅のハンドルをドラッグします。

ハンドルを調整すると、「追加」および「取り除く」ポップアップメニューの 上にシーケンスの「四隅の角」パラメータが追加されます。

**メモ:**「ビヘイビア」インスペクタで「四隅の角」パラメータの値スライダを 調整することもできます。「四隅の角」の開閉用三角ボタンをクリックして、 「左下」、「右下」、「右上」、および「左上」コントロールを表示します。

3 プロジェクトを再生します。

「シーケンステキスト」ビヘイビアのパラメータ設定に従って、テキストのグ ローの歪みがシーケンスされます。

「シーケンステキスト」のコントロール

「シーケンステキスト」ビヘイビアの「ビヘイビア」インスペクタには、次のパ ラメータコントロールがあります。

パラメータ(「追加」および「取り除く」): 「追加」および「取り除く」ポッ プアップメニューを使って、シーケンスにテキストのフォーマットおよびスタイ ルのパラメータを追加したり取り除いたりすることができます。パラメータを選 択すると、「追加」および「取り除く」ポップアップメニューの上にそのパラ メータのコントロールが表示されます。「追加」ポップアップメニューには 「フォーマット」、「フェース」、「アウトライン」、「グロー」、および「ド ロップシャドウ」の5つの項目があり、さらに各項目にサブメニュー項目があり ます。

フォーマット:サブメニューから8つのフォーマットパラメータのいずれかを選択します。「位置」、「不透明度」、「調整」、「回転」、「文字間隔」、「ベースライン」、「イタリック体」、「文字のオフセット」があります。「文字のオフセット」以外のパラメータは、「テキスト」インスペクタの「フォーマット」パネルにもあります。(テキストのフォーマットパラメータについて詳しくは、「テキストフォーマットを編集する」を参照してください。)

「文字のオフセット」オプションを選択すると、文字をアルファベット順また は数字順でオフセットできます。オフセットの量は、パラメータに設定する値 によって決まります。次の図では、「文字のオフセット」と「位置」をシーケ ンスしています。「文字のオフセット」の値は3です。オフセット値の文字が 順に変わって、元の語である「offset 123」になります。

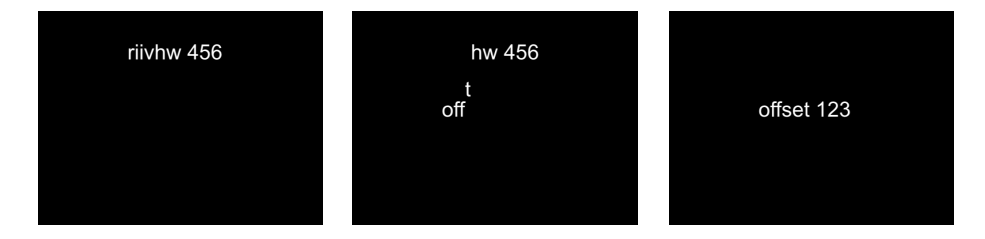

「追加」ポップアップメニューから「フォーマット」>「文字のオフセット」 と選択すると、「ビヘイビア」インスペクタに「文字セット」ポップアップメ ニューが表示されます。このメニューには2つのオプションがあります。「大 文字/小文字と桁数を保持」と「完全な Unicode」です。「大文字/小文字と 桁数を保持」を選択すると、オフセットした文字で、元のテキストの大文字は 大文字に、小文字は小文字に、数字は数字に保たれます。たとえば、このオプ ションを選択すると、大文字は大文字のまま、各文字の文字位置だけが循環し ます。

**メモ:** オンスクリーンコントロールを使ってテキストユニットの縮小/拡大、 位置、または回転を操作すると、「シーケンステキスト」ビヘイビアに「フォー マット」のパラメータが追加されます。オンスクリーンコントロールを使って テキストのシーケンスを設定する方法について詳しくは、「「シーケンス処 理」の「カスタム」オプションを使用する」を参照してください。

- フェース:シーケンスできる4つのフェースパラメータのいずれかを選択します。「カラー」、「不透明度」、「ブラー」、「四隅の角」があります。 フェースのパラメータについて詳しくは、「「スタイル」パネルの「フェース」テキストコントロール」を参照してください。
- アウトライン:シーケンスできる6つのアウトラインパラメータのいずれかを選択します。「カラー」、「不透明度」、「ブラー」、「幅」、「レイヤーの順番」、「四隅の角」があります。テキストアウトラインのパラメータについて詳しくは、「「スタイル」パネルの「アウトライン」テキストコントロール」を参照してください。
- グロー:シーケンスできる8つのグローパラメータのいずれかを選択します。
  「カラー」、「不透明度」、「ブラー」、「半径」、「調整」、「オフセット」、「レイヤーの順番」、「四隅の角」があります。テキストグローのパラメータについて詳しくは、「「スタイル」パネルの「グロー」テキストコントロール」を参照してください。
・ ドロップシャドウ:シーケンスできる7つのドロップシャドウ・パラメータのいずれかを選択します。「カラー」、「不透明度」、「ブラー」、「調整」、「ディスタンス」、「アングル」、「四隅の角」があります。テキスト・ドロップシャドウのパラメータについて詳しくは、「「スタイル」パネルの「ドロップシャドウ」テキストコントロール」を参照してください。

**シーケンス処理**: このポップアップメニューでは、シーケンスアニメーション がテキストユニット単位でどのように動くかを設定します。(テキストユニット は、文字、単語、行、またはテキストオブジェクト全体のいずれかで、後述の 「ユニットのサイズ」ポップアップメニューで設定します。)「シーケンス処 理」ポップアップメニューには5つの項目があります:

- ・ 終了: 元のパラメータ値から開始してシーケンスビヘイビアに設定した値で
   終了するように、アニメーションを設定します。たとえば、不透明度の元の値
   が100%で、「シーケンテキスト」パラメータで不透明度を0%に設定した場
   合、テキストユニットは開始時点では完全に不透明で、最終的に完全に透明に
   なります。
- ・ 開始:シーケンスビヘイビアに設定した値から開始して元のパラメータ値で
   終了するように、アニメーションを設定します。たとえば、不透明度の元の値
   が100%で、「シーケンテキスト」パラメータで不透明度を0%に設定した場
   合、テキストユニットは開始時点では完全に透明で、最終的に完全に不透明に
   なります。これは「シーケンス処理」ポップアップメニューの「終了」オプ
   ションと正反対の処理です。
- スルー: 元のパラメータ値から開始し、シーケンスビヘイビアに設定した値 に動いてから、元のパラメータ値に戻るというサイクルを経過するように、ア ニメーションを設定します。たとえば、不透明度の元の値が100%で、「シー ケンテキスト」パラメータで不透明度を0%に設定した場合、テキストユニッ トは開始時点では完全に不透明で、透明になった後、再び完全に不透明になり ます。
- スルー反転:シーケンスビヘイビアに設定した値から開始し、元のパラメータ値に変化した後、シーケンスビヘイビアに設定した値に戻るというサイクルを逆方向に経過するように、アニメーションを設定します。たとえば、不透明度の元の値が100%で、「シーケンテキスト」パラメータで不透明度を0%に設定した場合、テキストユニットは開始時点では完全に透明で、不透明になった後、再び完全に透明になります。これは「スルー」シーケンス処理オプションと正反対の処理です。
- カスタム:キーフレームを使って、「シーケンステキスト」パラメータに設定した値をアニメーションがどのように動くかを設定できます。「シーケンス処理」パラメータから「カスタム」を選択すると、「ずれ」コントロール(後述)の「最小」パラメータと「最大」パラメータが「量」パラメータに置き換わり、「解決」ポップアップメニューが表示されます。

**ユニットのサイズ**: このポップアップメニューでは、アニメーションのシーケンスの単位を、「文字」(デフォルト設定)、「文字(スペースなし)」、「単語」、「行」、「すべて」、または「カスタム」(キーフレームの範囲)に設定します。

- ・ 
   *文字*: テキストの文字単位(スペースを含む)でアニメーションをシーケン スします。
- ・ 
   *文字(スペースなし)* : 「文字」設定と同様に文字単位でシーケンスします
   が、スペースは文字として扱いません(無視されます)。
- ・ *単語*: 単語単位でアニメーションをシーケンスします。
- ・ 線: テキストの行単位でアニメーションをシーケンスします。
- ・ すべて: テキストオブジェクト全体としてアニメーションをシーケンスします。
- カスタム:シーケンスするテキストユニットのサイズをカスタマイズできます。「ユニットのサイズ」ポップアップメニューから「カスタム」を選択すると、「開始」パラメータと「最後」パラメータが表示されます。これらのパラメータを使って選択範囲のサイズを指定します。

開始: このスライダは、「ユニットのサイズ」を「カスタム」に設定したとき に表示されます。シーケンスする選択範囲の開始点を指定します。

終了: このスライダは、「ユニットのサイズ」を「カスタム」に設定したとき に表示されます。シーケンスする選択範囲の終了点を指定します。

**スプレッド**: このスライダでは、シーケンスの開始および終了時の減衰の量を 制御します。テキストユニット間の遷移を緩やかにしたい場合は、「スプレッ ド」の値を大きくします。

**方向**: このポップアップメニューでは、シーケンスの方向を、「前から後ろへ」 (デフォルト)、「後ろから前へ」、「中央から端へ」、「端から中央へ」、ま たは「ランダム」に設定します。

- 前から後ろへ: 文字の方向(通常は左から右)にシーケンスします。
- ・後ろから前へ: 逆方向(通常は右から左)にシーケンスします。
- ・ 中央から端へ: テキストの中央から外側に向かってシーケンスします。
- ・端から中央へ: テキストの外端から内側に向かってシーケンスします。
- ランダム:シーケンスの方向をランダム化します。「方向」ポップアップメニューから「ランダム」を選択すると、「ランダムシード」パラメータが表示されます。

**ランダムシード**: このコントロールは、「方向」を「ランダム」に設定したときに表示されます。新しい数字を入力するか「生成」ボタンをクリックすることによって、シーケンスの方向の現在のランダム性(シード値)を変更できます。

**速度**: このポップアップメニューでは、シーケンスビヘイビアの動作を「一 定」、「イーズイン」、「イーズアウト」、「イーズイン/アウト」、「加速」、 「減速」、または「カスタム」に設定します。

**メモ**: デフォルトでは、シーケンスアニメーションの継続時間は、アニメーションが適用されているテキストオブジェクトの継続時間と同じになります。ミニタイムラインまたは「タイムライン」でビヘイビアのバーを調整することによって、ビヘイビアの速度を変えることができます。詳しくは、「テキストビヘイビアの速度を変更する」を参照してください。

- 一定:シーケンスアニメーションがテキストオブジェクトの一方の端から他方の端まで一定の速度で移動します。シーケンスは「方向」ポップアップメニューで指定した方向に移動します。
- イーズイン:シーケンスアニメーションがゆっくり始まり、テキスト上を進むにつれて速くなり、通常の速度で終わります。
- イーズアウト:シーケンスのアニメーションが通常の速度で開始され、テキ ストの最後に向かって進むに従って減速します。
- イーズイン/アウト:シーケンスのアニメーションがゆっくりとした速度で 開始され、テキストの継続時間の半分までは移動と共に通常の速度まで加速 し、テキストの最後に向かう後半の移動は、移動と共に減速します。
- *加速:*シーケンスアニメーションがテキスト上を進むにつれて加速していきます。
- *減速*:シーケンスアニメーションがテキスト上を進むにつれて減速していき ます。
- カスタム:キーフレームすると、選択範囲(アニメーション)がテキストを 移動する方法を指定できます。「速度」ポップアップメニューから「カスタ ム」を選択すると、「カスタム速度」パラメータが表示されます。

**カスタム速度**: このスライダは、「速度」を「カスタム」に設定したときに表示されます。キーフレームを使ってテキスト内でアニメーションが行われる位置を定義することによって、シーケンスの完了状態を設定できます。

**ループ**: このスライダでは、継続時間中にアニメーションシーケンスがテキス トを移動する回数を設定します。

**速度を適用**: このポップアップメニューでは、複数回のループにわたるシーケンス処理の速度を制御します。このメニューには3つのオプションがあります。

 ・ ループごとに1回:「速度」ポップアップメニューで選択した設定をループ ごとに1回適用します。たとえば、「速度」を「加速」に設定した場合、シー ケンスアニメーションの速度が各ループ内でテキスト上を進むにつれて加速し ていきます。

- ・継続時間全体:「速度」ポップアップメニューで選択した設定をビヘイビア 全体に1回適用します。たとえば、「速度」を「加速」に設定した場合は、 ループ回数に関係なく、シーケンスアニメーションの速度がビヘイビア継続時 間全体でテキスト上を進むにつれて加速していきます。
- オブジェクトごとに:「速度」ポップアップメニューで選択した設定を各ループ内でオブジェクトごとに1回適用します。たとえば、「速度」を「加速」に設定した場合、シーケンスアニメーションの速度が各ループ内でテキストオブジェクトごとに加速していきます。

終了時の状態: このポップアップメニューでは、シーケンスアニメーションの 終了時にアニメーションを適用する方法を指定します。3つのオプションがあり ます:

- ホールド:シーケンスのアニメーションを1サイクル実行し、(シーケンス 内の最後のテキストユニットがアニメーションを終了した後)そのアニメー ションを最初からもう一度開始します。
- ラップ:シーケンスアニメーションを一続きのループとして取り扱い、シーケンス内の最後のテキストユニットに到達したら最初のテキストユニットに戻します。
- ・ ピンポン:シーケンスのアニメーションのサイクルを順方向に1回実行した後、アニメーションを逆方向に1回実行するといったような処理を実行します。

終点のオフセット:シーケンスビヘイビアのエフェクト終了点をオフセットするスライダです。デフォルトでは、シーケンスアニメーションはビヘイビアの最後まで実行されます。たとえば、テキストオブジェクト(またはプロジェクト)の最後から60フレーム前でシーケンスを停止するには、「終点のオフセット」スライダを60までドラッグするか、値フィールドに60を入力します。「タイムライン」でビヘイビアの終了点をトリムする代わりに、このスライダを使ってエフェクトを停止すると、オブジェクトの残りの継続時間中、エフェクトが最後の状態のままになります。ビヘイビアの終了点をトリムすると、テキストが元の設定にリセットされます。

**ずれ**: このコントロールグループを使うと、シーケンスに割り当てた属性をテ キスト上でランダム化できます。たとえば、縮小/拡大シーケンスにずれを加え ると、元の「調整」値から、シーケンスビヘイビアで設定した「調整」値に変化 するのではなく、縮小/拡大率がランダム化されます。ランダム化の度数は、こ れらのスライダを使って制御します。シーケンスを「終了」、「開始」、「ス ルー」、または「スルー反転」に設定すると、「ずれ」の数値がランダム性にど のように影響するかを確認しやすくなります。次の図は、Y位置をオフセットす るシーケンスアニメーションの例です。ずれ(度数)に低い値を適用すると、テ キストが滑らかでゆっくりとした波に乗っているかのように、テキストラインに 沿って非常に滑らかにランダム化されます。

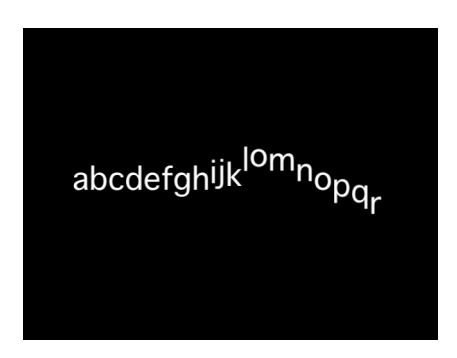

ずれを大きくすると、テキストラインに対する動きがよりランダムになります。 テキストが非常に細かく激しい波に乗っているかのように、文字がY軸上でより ランダムにオフセットします。

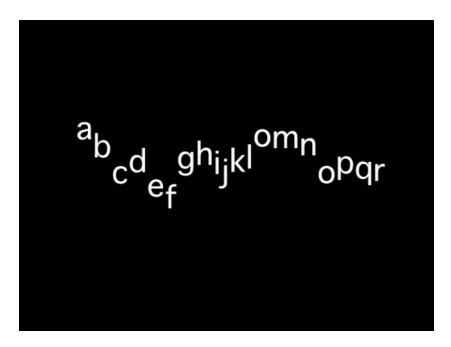

「シーケンス処理」ポップアップメニューから「カスタム」を選択した場合に も、原則は同じで、ずれに低い値を適用するとテキストが滑らかなパスを描いて アニメーションからオフセットされ、高い値を設定するとよりランダムになりま す。 **メモ:**「ずれ」パラメータは感度が高いので、アニメーションを滑らかにするに は値を低くしてください。

- ・ ずれ:シーケンスに割り当てられた属性の値をテキスト上で変動させることができるスライダです。たとえば、不透明度のシーケンスにずれを加えると、
   元の「調整」の値からシーケンスビヘイビアに設定済みの「調整」の値に正確
   に変化するのではなく、不透明度がランダム化されます。
- ・ 最小:シーケンスするパラメータ値のずれの下限を設定するスライダです。
   たとえば、テキストの縮小/拡大をアニメートするシーケンスで「最小」を
   25%に設定した場合、テキストユニットが縮小する最小サイズは、ビヘイビアに設定した「調整」値の25%になります。

**メモ:**「シーケンス処理」ポップアップメニューから「カスタム」を選択した場合は、「最小」および「最大」パラメータの代わりに「量」パラメータが表示されます。

・ 最大:シーケンスするパラメータ値のずれの上限を設定するスライダです。
 たとえば、テキストの縮小/拡大をアニメートするシーケンスで「最大」を
 75%に設定した場合、テキストユニットが拡大する最大サイズは、ビヘイビアに設定した「調整」値の75%になります。

**メモ:**「シーケンス処理」ポップアップメニューから「カスタム」を選択した場合は、「最大」および「最小」スライダの代わりに「量」スライダが表示されます。

適応量:「シーケンス処理」ポップアップメニューから「カスタム」を選択したときに表示されるスライダです。アニメートするパラメータがそのアニメーション値から変動できる最大量を指定します。たとえば次の図は、正のY方向に動く、グリフのカスタムアニメーションの例です。「適応量」を 50 に設定すると、グリフはアニメーションパスの左右 50 ピクセル以内で変動します。太い赤線はアニメーションパスを示し、細い赤線はランダムなパスを示します。

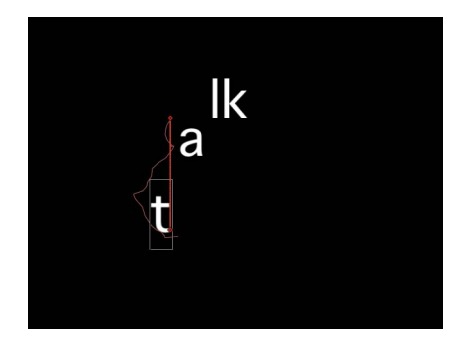

 ノイズ量: ランダムなずれの追加オーバーレイを調整するスライダです。「ノ イズ量」の値を大きくすると、影響を受けるパラメータに、より不規則な変化 が生じます。  シード:「生成」ボタンをクリックすると、「ずれ」パラメータのランダム 性を決める初期ランダムシードが生成されます。「生成」をクリックした後、 そのランダム性による結果を変更するには、もう一度ボタンをクリックする か、フィールドに値を入力します。

**解決**: このポップアップメニューは、「シーケンス処理」を「カスタム」に設定したときに表示されます。ビヘイビアの開始または終了、あるいは開始と終了の両方の時点で、ビヘイビアに定義された値に戻します。値を戻さないオプションもあります。このパラメータの効果を出すには、「ずれ」を0より大きい値に設定する必要があります。

 ・ 始点: ずれを適用した場合に、ビヘイビアの最初のフレームで、「シーケン ステキスト」ビヘイビアでビヘイビアの開始時点と終了時点に設定した値(「ビ ヘイビア」インスペクタの「追加」および「取り除く」ポップアップメニュー の上)に戻します。

次の図では、テキストの位置をシーケンスしています。「解決」は「始点」に 設定されています。

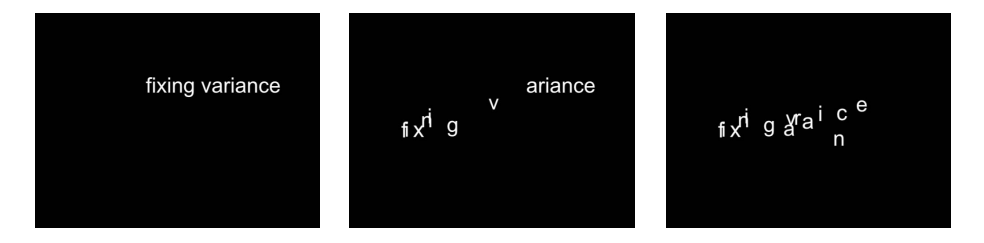

 ・ 終点: ずれを適用した場合に、ビヘイビアの最後のフレームで、「シーケン ステキスト」ビヘイビアでビヘイビアの開始時点と終了時点に設定した値(「追加」および「取り除く」ポップアップメニューの上)に戻します。

次の図では、テキストの位置をシーケンスしています。「解決」は「終点」に 設定されています。

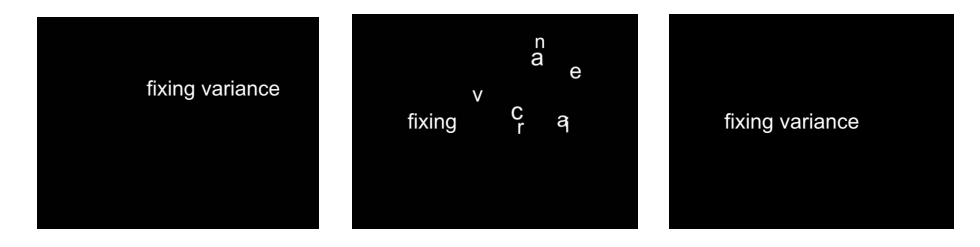

 ・ 両方: ずれを適用した場合に、ビヘイビアの最初と最後のフレームで、「シーケンステキスト」ビヘイビアでビヘイビアの開始時点と終了時点に設定した値
 (「追加」および「取り除く」ポップアップメニューの上)に戻します。

・ どちらでもない: ずれを適用した場合に、ビヘイビアの最初と最後のどちらのフレームでも、「シーケンステキスト」ビヘイビアでビヘイビアの開始時点と終了時点に設定した値(「追加」および「取り除く」ポップアップメニューの上)に戻しません。

次の図では、テキストの位置をシーケンスしています。「解決」は「どちらで もない」に設定されています。

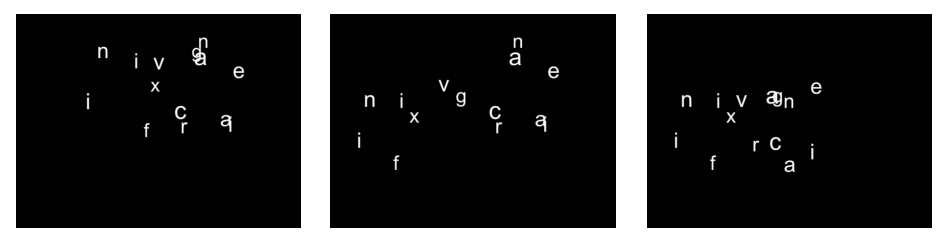

**属性**: アウトライン、グロー、ドロップシャドウなどのテキスト属性だけでな く、これらの属性の歪みもシーケンスできます。「属性」ポップアップメニュー を使って、変更する属性を選択します。以下の5つのオプションがあります:

 グリフ: テキストオブジェクトの文字を選択して直接操作するための、グリ フのオンスクリーンコントロールが表示されます。

画面上グリフツールを使ってシーケンスを設定する方法について詳しくは、 「「シーケンス処理」の「カスタム」オプションを使用する」を参照してくだ さい。

- フェース:文字のフェース(カラー塗りつぶし)の形、サイズ、および位置 を変更するための、オンスクリーンコントロールが表示されます。
- アウトライン:文字のアウトラインの形、サイズ、および位置を変更するための、オンスクリーンコントロールが表示されます。
- グロー: 文字のグローの形、サイズ、および位置を変更するための、オンス クリーンコントロールが表示されます。
- ・ ドロップシャドウ: 文字のドロップシャドウの形、サイズ、および位置を変更するための、オンスクリーンコントロールが表示されます。

テキスト属性の歪みをシーケンスする方法について詳しくは、「スタイル属性 の歪みをシーケンスする」を参照してください。

位置タイプ: 異なるサイズの文字が含まれるテキストオブジェクトのテキスト 属性(グローやアウトラインなど)をオフセットするときに、属性をテキストか ら均等にオフセットするか(「絶対」)、または文字のサイズに基づいてオフ セットするか(「相対」)をこのポップアップメニューで指定します。

 絶対: グローやシャドウなどの属性をテキストオブジェクトからオフセット するときに、「絶対」を選択すると文字のサイズに関係なく均等にオフセット されます。 次の図では、「位置タイプ」ポップアップメニューから「絶対」が選択されて いるため、黄色のグローが白いテキストから均等にオフセットされています。

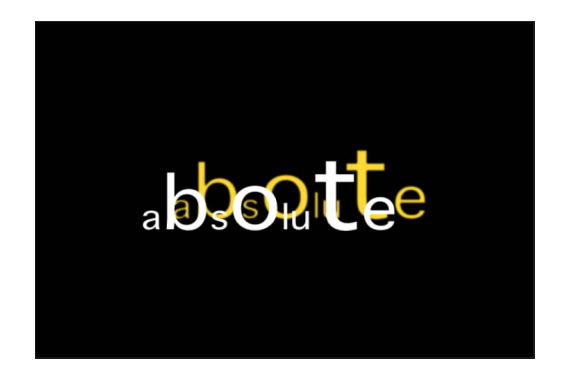

 相対: グローやシャドウなどの属性をテキストオブジェクトからオフセット するときに、「相対」を選択すると文字のサイズに応じてオフセットされま す。

次の図では、「位置タイプ」ポップアップメニューから「相対」が選択されて いるため、文字のサイズに基づいて黄色のグローが白いテキストからオフセッ トされています。

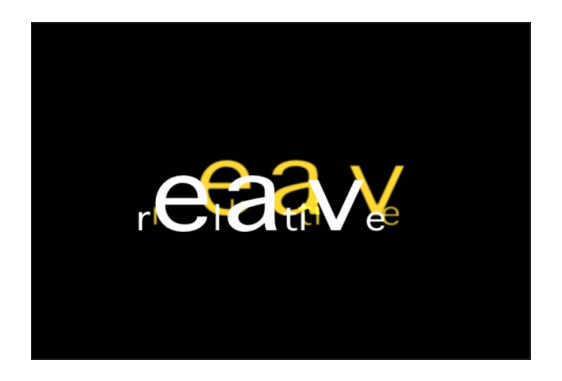

### 「テキストをスクロール」ビヘイビア

「テキストをスクロール」ビヘイビアを使うと、スクロールまたはクロールする テキストを作成できます。「テキストをスクロール」はシェイプやイメージなど のほかのオブジェクトにも適用できるので、調和感のあるクレジットやプロロー グなどを作成できます。 読み込んだテキスト(RTF または TXT ファイル)または「Motion」内で作成した テキストに「テキストをスクロール」ビヘイビアを適用すると、「ビヘイビア」 インスペクタで「スクロール方向」がデフォルトで「垂直」に設定され、「テキ スト」インスペクタの「レイアウト」パネルで「レイアウト方法」が「スクロー ル」に設定されます。「スクロール方向」を「水平」に設定すると、「テキス ト」インスペクタの「レイアウト」パネルで「レイアウト方法」が「クロール」 に設定されます。「テキストをスクロール」ビヘイビアがテキストに適用されて 有効になっているときは、「ビヘイビア」インスペクタで「レイアウトの書き換 えを許可」チェックボックスを選択した場合を除いて、「レイアウト方法」パラ メータは変更できません。

**メモ:** レイアウト方法が「スクロール」または「クロール」のときに、「グリフを変形」ツールは使用できません。

#### 垂直スクロールを作成するには

アニメートするオブジェクトに「テキストアニメーション」ビヘイビアカテゴリの「テキストをスクロール」ビヘイビアを適用します。

テキストビヘイビアの適用方法については、「テキストビヘイビアを適用する」 を参照してください。

デフォルトで「スクロール方向」が「垂直」に設定され、「オフスクリーンを開 始」チェックボックスが選択されるので、オブジェクトがスクロールを開始する ためにキャンバスより下に移動します。スクロールの方向、位置、および速度は 「インスペクタ」または HUD で変更できます。

2 再生ボタンをクリックします。

オブジェクトがキャンバス内を上方向にスクロールします。

3 テキストを編集する場合は、キャンバス内でテキストをダブルクリックします。 テキストのスクロールが停止し、テキストの上端にルーラが表示されて、スク ロールコントロールがテキストの右端に表示されます。再生を続けるには、Esc キーを押すか、「レイヤー」リストまたは「タイムライン」のレイヤーリストの 空白の領域をクリックして、テキストの選択を解除します。

スクロールコントロールについて詳しくは、「「レイアウト」パネルの一般的な テキストコントロール」を参照してください。

 スクロールをカスタマイズする場合は、「ビヘイビア」インスペクタでパラメー タを調整します。

「テキストをスクロール」ビヘイビアのパラメータについて詳しくは、「「テキ ストをスクロール」のコントロール」を参照してください。

#### 水平スクロールを作成するには

アニメートするオブジェクトに「テキストアニメーション」ビヘイビアカテゴリの「テキストをスクロール」ビヘイビアを適用します。

テキストビヘイビアの適用方法については、「テキストビヘイビアを適用する」 を参照してください。

2 「スクロールテキスト」HUDまたは「ビヘイビア」インスペクタで、「スクロール方向」ポップアップメニューから「水平」を選択します。 デフォルトで「オフスクリーンを開始」チェックボックスが選択されるので、オ ブジェクトがクロールを開始するためにキャンバスの右端に移動します。テキス トが1行に配置され、「テキスト」インスペクタの「レイアウト」パネルで「レ イアウト方法」が「クロール」に設定されます。

スクロールの方向、位置、および速度を「インスペクタ」または HUD で変更し ます。

3 再生ボタンをクリックします。

オブジェクトがキャンバス内を左方向にクロールします。

4 テキストを編集する場合は、キャンバス内でテキストをダブルクリックします。 スクロールが停止し、スクロールコントロールがテキストの下端に表示されま す。再生を続けるには、Esc キーを押すか、「レイヤー」リストまたは「タイム ライン」のレイヤーリストの空白の領域をクリックして、テキストの選択を解除 します。

スクロールコントロールについて詳しくは、「「レイアウト」パネルの一般的な テキストコントロール」を参照してください。

5 スクロールをカスタマイズする場合は、「ビヘイビア」インスペクタでパラメー タを調整します。

「テキストをスクロール」ビヘイビアのパラメータについて詳しくは、「「テキ ストをスクロール」のコントロール」を参照してください。

#### 「タイムライン」でスクロールの速度を変更するには

- 「タイムライン」で、以下のいずれかの操作を行います:
  - ・スクロールの速度を上げるときは、ビヘイビアのバーを左にドラッグします。
  - ・スクロールの速度を下げるときは、ビヘイビアのバーを右にドラッグします。
     「タイムライン」でのビヘイビアの調整について詳しくは、「ビヘイビアのタイミングを変更する」を参照してください。

#### 「テキストをスクロール」のコントロール

スクロールの方向、速度、および位置を調整するときは、「ビヘイビア」インス ペクタのパラメータを使用します。

**スクロール方向**: このポップアップメニューでは、テキストスクロールの方向 を「水平」または「垂直」に設定します。 **速度コントロール**: このポップアップメニューでは、スクロールまたはクロー ルの速度を設定します。3つのオプションがあります:

- ・ 自動:「タイムライン」でのビヘイビアの長さによってスクロールの速度が 決まります。つまり、ビヘイビアの長さによって、オブジェクトがキャンバス 上をスクロールまたはクロールするのにかかる時間が決まります。デフォルト では、適用した「テキストをスクロール」ビヘイビアの継続時間は、適用先の オブジェクトまたはグループと同じになります。
- ・ 固定: このオプションでは、「スクロールレート」パラメータの値(ピクセル/秒)によってスクロールの速度が決まります。
- カスタム: このオプションでは、スクロールするオブジェクトの開始位置と 終了位置を指定します(現在の位置からのオフセットで指定します)。

**スクロールレート乗算**: このパラメータは、「速度コントロール」を「自動」 に設定したときに表示されます。スクロールの速度にスライダの値が乗算されま す。値スライダ(スライダの右にある数値フィールド)には、スライダで調整可 能な範囲を超えた量を入力できます。

**スクロールレート**: このスライダは、「速度コントロール」を「固定」に設定 したときに表示されます。スクロールの速度をピクセル/秒単位で設定します。

- **フリッカーを軽減**: このポップアップメニューでは、インターレース方式また はプログレッシブ方式のディスプレイでちらつきを軽減するためにスクロール速 度を変更します。「スクロール方向」を「垂直」に設定し、「速度コントロー ル」を「自動」または「カスタム」に設定した場合は、「なし」、「プログレッ シブ」、または「インターレース」を選択できます。「スクロール方向」を「水 平」に設定し、「速度コントロール」を「自動」または「カスタム」に設定した 場合は、「いいえ」または「はい」を選択できます。
- なし: このオプションは、「スクロール方向」を「垂直」に設定したときに 表示されます。スクロールの速度は変更されません。
- プログレッシブ: このオプションは、「スクロール方向」を「垂直」に設定したときに表示されます。プログレッシブ方式のディスプレイ(LCDテレビなど)でのちらつきを抑えます。「プログレッシブ」設定では、インターレース方式のディスプレイ(CRTテレビなど)でのちらつき抑制は保証されません。
- インターレース: このオプションは、「スクロール方向」を「垂直」に設定したときに表示されます。プログレッシブ方式のディスプレイ(LCDテレビなど)またはインターレース方式のディスプレイ(CRTテレビなど)でのちらつきを抑えます。

**メモ:** インターレース方式のディスプレイでちらつきを抑えるための最小速度 は2ピクセル/フレームで、プログレッシブ方式のディスプレイでちらつきを 抑えるための最小速度は1ピクセル/フレームであるため、「インターレー ス」オプションの方がスクロール速度が速いことがあります。

- いいえ: このオプションは、「スクロール方向」を「水平」に設定したときに表示されます。インターレース方式またはプログレッシブ方式のディスプレイでちらつきを軽減するためのスクロール速度の変更を行いません。
- はい: このオプションは、「スクロール方向」を「水平」に設定したときに 表示されます。インターレース方式またはプログレッシブ方式のディスプレイ でちらつきを軽減するためにスクロール速度を変更します。

レイアウトの書き換えを許可: このチェックボックスを選択すると、テキスト のレイアウトを手動で変更できます。たとえば、読み込んだRTFテキストを水平 スクロールする場合、テキストは1行に配置されます。「レイアウトの書き換え を許可」チェックボックスを選択すると、テキストはパラグラフ形式のままにな ります。

**メモ:** このパラメータは、「テキストをスクロール」ビヘイビアをテキストオブ ジェクトに適用したときにのみ表示されます。

**オフスクリーンを開始**: このチェックボックスを選択すると、スクロールを開始するためにテキストがキャンバス外に移動します。

### 「テキストトラッキング」ビヘイビア

「テキストトラッキング」ビヘイビアは、「テキスト」インスペクタの「フォー マット」パネルにある「文字間隔」パラメータに変化のレートを適用します。 「文字間隔」を使うと、テキストの各文字間に均等なスペースが適用されます。

#### 「テキストトラッキング」ビヘイビアを使うには

 (「テキストアニメーション」サブカテゴリの)「テキストトラッキング」ビヘ イビアをテキストに適用します。 デフォルトでは、文字間隔の速度として 10%がテキストに適用されます。

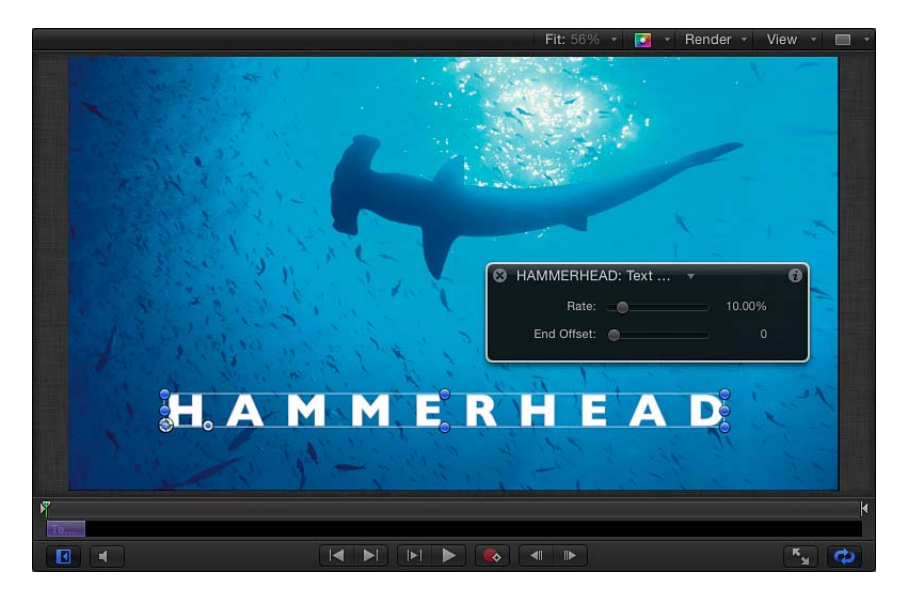

プロジェクトを再生すると、「テキストトラッキング」ビヘイビアの「速度」パ ラメータに設定された速度に基づいて文字が広がっていきます。

メモ:「テキスト」インスペクタの「フォーマット」パネルにある「文字間隔」 パラメータと同様に、「テキストトラッキング」ビヘイビアもテキストの「配 置」の設定に従います。たとえば、テキストの中心から外側に向かって文字間隔 を設定するには、テキストの「配置」を「中央揃え」に設定する必要がありま す。このパラメータは、テキストのHUDまたは「テキスト」インスペクタの「レ イアウト」パネルにあります。

「テキストトラッキング」のパラメータを使って、文字間隔の速度と終点のオフ セットを変更できます。「テキストトラッキング」HUD と「ビヘイビア」イン スペクタには、「テキストトラッキング」ビヘイビアの同じパラメータが表示さ れます。

#### 「テキストトラッキング」のコントロール

「テキストトラッキング」のパラメータを使って、文字間隔アニメーションの速 度と終点のオフセットを制御できます。

**速度**: このスライダでは、文字間隔値の変更速度を制御します。レートを大き くすると、文字間隔値が大きくなります。 終点のオフセット: このスライダでは、「文字間隔」パラメータのエフェクト 終了点をオフセットします。デフォルトでは、テキストの継続時間が終了するま でテキスト文字に文字間隔が適用されます。たとえば、文字間隔アニメーション をテキストオブジェクト(またはプロジェクト)の最後から 60 フレーム前で停 止するには、「終点のオフセット」スライダを 60 までドラッグするか、値スラ イダで 60 を指定します。

**メモ:** 文字間隔のビヘイビアのエフェクトを、テキストオブジェクト(またはプロジェクト)の最後よりも前で停止する場合は、ミニタイムラインまたは「タイムライン」で「文字間隔」ビヘイビアの継続時間を変更するのではなく、「終点のオフセット」パラメータを使ってください。ビヘイビアの最後をトリムすると、ビヘイビアの最後でテキストがデフォルトの文字間隔値に急速に戻ります。

### 「タイプオン」ビヘイビア

「タイプオン」ビヘイビアを使うと、文字がタイプされていくエフェクトを作成 できます。

#### 「タイプオン」ビヘイビアを使うには

(「テキストアニメーション」サブカテゴリの)「タイプオン」ビヘイビアをテキストオブジェクトに適用します。

デフォルトでは文字が突然現れます。柔らかいフェードインエフェクトを作成す るには、「タイプオン」HUD または「インスペクタ」で「フェードイン」を有 効にします。

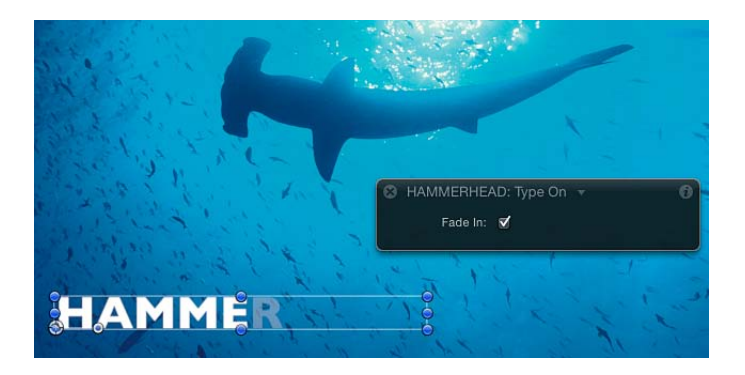

「タイプオン」ビヘイビアは、テキストオブジェクトの継続時間に適用されま す。エフェクトのタイミングは、ミニタイムラインまたは「タイムライン」で 「タイプオン」ビヘイビアのタイムバーのサイズを変更することで、変更できま す(開始を遅くしたり停止を早めたりできます)。 以下の説明に従って、デフォルトの「タイプオン」ビヘイビアを変更します。タ イプオンのコントロールには「フェードイン」という1つのパラメータしかあり ません。このコントロールは、HUD および「ビヘイビア」インスペクタにあり ます。

すでに説明したように、「タイプオン」のエフェクトは、ビヘイビアが適用され るテキストオブジェクトの継続時間が終わるまで続きます。つまり、300フレー ムのテキストオブジェクトに「タイプオン」ビヘイビアを適用すると、300フ レーム目に最後の文字が完全に表示されます。ビヘイビアの継続時間を短くする ことで、タイプオンエフェクトをより早く終わらせることができます。

#### タイプオンエフェクトの速度を上げるには

1 「タイプオン」ビヘイビアを選択します。

ミニタイムラインと「タイムライン」で「タイプオン」ビヘイビアのバーが選択 されます。

- 2 以下のいずれかの操作を行います:
  - 「タイムライン」またはミニタイムラインで、「タイプオン」のバーの右端を 左方向、つまりアニメーションを終了するフレームまでドラッグします。新し いアウト点のドラッグ中は、ツールヒントにビヘイビアの継続時間と差分(変 更量)が表示されます。
  - 新しいアウト点を設定したいフレームまで再生ヘッドをドラッグし、「マーク」>「アウト点をマーク」と選択します(またはOキーを押します)。
     再生ヘッドが新しいビヘイビア継続時間バーの最後に達するときに、タイプオ

ンエフェクトが完了します。

**メモ:** テキストオブジェクトの継続時間を越えてビヘイビアを延長して、タイプ オンエフェクトの速度を遅くすることもできます。

#### タイプオンのコントロール

「タイプオン」ビヘイビアのパラメータは「フェードイン」だけです。

**フェードイン**: このチェックボックスを選択すると、テキストの各文字がデフォルトのエフェクトで突然現れるのではなく、だんだんと現れます。

**メモ:**「テキスト」インスペクタの「レイアウト」パネルにある「タイプオン」 パラメータグループでも、同様のアニメーションを作成できます。詳しくは、 「「レイアウト」パネルのテキストコントロール」を参照してください。

## プリセットの「テキストシーケンス」ビヘイビア

前に述べたように、「テキストシーケンス」ビヘイビアは、「テキストアニメーション」サブカテゴリの「シーケンステキスト」ビヘイビアをカスタマイズした プリセット版です。(「シーケンステキスト」ビヘイビアの詳細については、 「「シーケンステキスト」ビヘイビア」を参照してください。)「テキストシー ケンス」ビヘイビアのサブカテゴリに含まれるビヘイビアは定義済みですが、値 を変更したり、ほかのパラメータを追加したり、既存のパラメータを削除したり できます。たとえば、「基本」グループの「Awaken In」ビヘイビアでは、デフォ ルトでテキストの「不透明度」、「調整」、および「回転」の値(「フォーマッ ト」パラメータ)がアニメートします。このビヘイビアに「位置」などのパラ メータを追加することができます。

「テキストシーケンス」ビヘイビアは、ほかのビヘイビアと同じ方法でテキスト オブジェクトに適用できます。ただし、「テキストシーケンス」ビヘイビアと 「Motion」のほかのビヘイビアには1つだけ大きな違いがあります。テキストに 追加した「テキストシーケンス」ビヘイビアの継続時間がテキストの継続時間よ りも短いという点です。それでも、ビヘイビアのデフォルトの継続時間を変更し て、アニメーションのエフェクトを遅くしたり速くしたりすることはできます。

ほかのビヘイビアと同様に、変更したビヘイビアをカスタムビヘイビアとして 「ライブラリ」に保存できます。詳しくは、「変更したテキストビヘイビアをラ イブラリに保存する」を参照してください。

「ライブラリ」スタックで「テキストシーケンス」ビヘイビアをクリックする と、プレビュー領域でプリセットアニメーションが再生されます。

次のセクションでは、「テキストシーケンス」カテゴリのプリセットビヘイビア を適用およびカスタマイズする方法について説明します。

#### 「テキストシーケンス」ビヘイビアをカスタマイズする

このセクションでは、「グロー」グループの「Flare In」ビヘイビアを例に使って、「テキストシーケンス」ビヘイビアを変更する方法について説明します。

以下の手順は、テキストの先頭のフレームから開始します。

#### 「Flare In」ビヘイビアを変更するには

 アニメートするテキストオブジェクトを選択して、ツールバーの「ビヘイビアを 追加」ポップアップメニューから「テキスト(グロー)」>「Flare In」と選択し ます。

最初のフレームではテキストは表示されません。これは、フェースの不透明度と グローの不透明度が0%から100%になるようにアニメートされるためです。

2 再生をクリックします(またはスペースバーを押します)。

文字が0%の不透明度から100%にフェードインし、輪郭が値10のブラーから はっきりとしていきます。テキストが表示されるときに、エフェクトにグローが かかります。

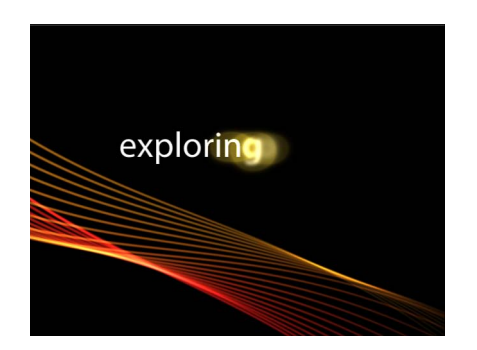

3 「Flare In」ビヘイビアが選択されている状態で、「ビヘイビア」インスペクタを 開きます(まだ開いてない場合)。

「インスペクタ」の「追加」および「取り除く」ポップアップメニューの上に は、アニメーションに使用されているテキストパラメータが表示されます。シー ケンスの「コントロール」は、デフォルトでは閉じています。

| File E | Browser      | Library   |            | Inspector |   |
|--------|--------------|-----------|------------|-----------|---|
| exp    | lorin        | explorinș | g our worl | d         | đ |
| Proper | ties Behav   | viors     | Filters    | Text      |   |
| 📮 Fla  | are In       |           |            | \$        |   |
|        | Format:      |           |            | \$        |   |
|        | Face:        |           |            |           |   |
|        | Outline:     |           |            | •         |   |
|        | Glow:        |           |            | 5         |   |
|        | Drop Shadow: |           |            | ÷         |   |
|        | Parameter:   | Add       | ▼ R        | emove     |   |
|        | Controls:    |           |            | 5         |   |

「Flare In」HUD にはシーケンスの「コントロール」のほとんどが表示されますが、「追加」および「取り除く」ポップアップメニュー(およびそれによって追加または取り除かれるパラメータ)は表示されません。

**メモ:** キャンバスには、選択されているテキストと共に、編集可能なアニメーションパスが表示されます。これは、「シーケンス処理」が「カスタム」に設定されているためです。詳しくは、「「シーケンス処理」の「カスタム」オプションを使用する」を参照してください。

4 「ビヘイビア」インスペクタの「パラメータ」行で、「追加」ポップアップメ ニューから「フォーマット」>「回転」と選択します。

シーケンスに「回転」パラメータが追加されます。

| Fl | are In         |                       |         | •  |           |
|----|----------------|-----------------------|---------|----|-----------|
|    | Format:        |                       |         | 5  |           |
|    | Position:      | X: 0 px Y:            | 0 px 4  | \$ |           |
|    | Rotation:      | 0                     |         |    |           |
|    | Face:          |                       |         | 5  | is added. |
|    | Outline:       |                       |         |    |           |
|    | Glow:          |                       |         | •  |           |
|    | Drop Shadow:   |                       |         | •  |           |
|    | Parameter:     | Add 🔻                 | Remove  |    |           |
|    | Controls:      |                       |         | •  |           |
|    | Sequencing:    | Custom ≑              |         |    |           |
|    | Unit Size:     | Character (without sp | aces) 💠 |    |           |
|    | Spread:        |                       | 4.0     |    |           |
|    | Direction:     | Forwards 💠            |         |    |           |
|    | Speed:         | Ease Out 🍦            |         |    |           |
|    | Loops:         | Δ                     | 1.0     |    |           |
|    | Apply Speed:   | Once Per Loop 💠       |         |    |           |
|    | End Condition: | Hold 💠                |         |    |           |
|    | End Offset:    | <b>•</b>              |         |    |           |
|    | Variance:      |                       |         | ా  |           |
|    | Attribute:     | Transform Glyph 💠     |         |    |           |
|    | Position Type: | Relative 💠            |         |    |           |

*ヒント*: プリセットの「テキストシーケンス」ビヘイビアの多くはキーフレーム されているため、カスタマイズするときはどこがキーフレームされているかを確 認することをお勧めします。「タイムライン」で、「キーフレームを表示/隠 す」ボタンをクリックします。ビヘイビアのバーにキーフレームが表示されま す。

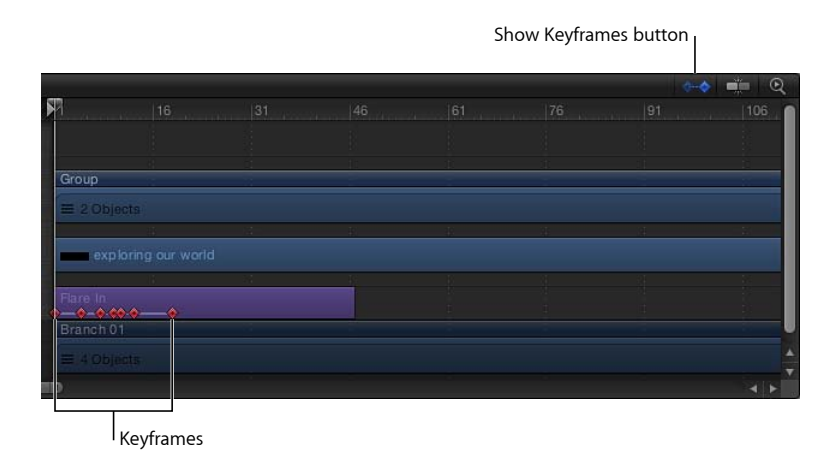

- 5 再生ヘッドを1フレーム目に移動し、記録ボタンをクリックしてキーフレームの 記録をオンにします。
- 6 「ビヘイビア」インスペクタで、「回転」ダイヤルを 90 に設定します。
- 7 プロジェクトを再生します(スペースバーを押します)。

「回転」パラメータを設定したキーフレームは1つだけなので、テキストは90 度回転した状態のままになります。

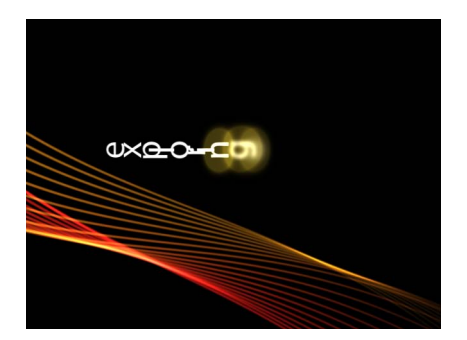

8 再生ヘッドを 30 フレーム目に移動し、「回転」を 0 に設定します。
 2 つ目のキーフレーム値を設定したので、シーケンスがアニメートされます。
 メモ:キーフレームは「キーフレームエディタ」で編集できます。詳細については、「キーフレームとカーブ」を参照してください。

9 再生ヘッドを1フレーム目に戻し、プロジェクトを再生します(スペースバーを 押します)。

プロジェクトを再生すると、テキストが 90 度から 0 度に回転します。

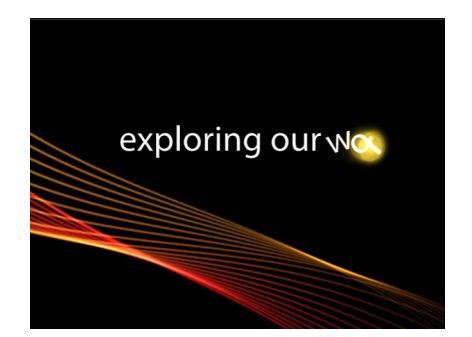

「テキスト」インスペクタの「スタイル」パネルにある「グロー」コントロール を使うと、テキストグローの色やその他の属性を変更できます。

#### 「テキストシーケンス」ビヘイビアのデフォルト設定を変更する

「テキストシーケンス」ビヘイビアでは、グローの色(黄色)や配置(左)な ど、デフォルトのテキスト設定が使用されます。「インスペクタ」を使ってこれ らの設定を変更できます。

「テキスト」タブの「スタイル」パネルでプリセットのシーケンスビヘイビアに デフォルト設定されたグローの色を変更するには

- 1 「テキストシーケンス」ビヘイビアを選択します。
- 2 「テキスト」インスペクタで、「スタイル」パネルを開きます。
- プリセットの「テキストシーケンス」ビヘイビアを使用している場合、デフォル トでは「グロー」は選択されません。ただし、「カラー」ウェルを使用すること はできます。
- 3 「グロー」チェックボックスが選択されていない状態で、「グロー」コントロー ルの「カラー」ウェルで色を選択します。

**重要:** 「グロー」チェックボックスを選択すると、エフェクトが加算されます。 つまり、「スタイル」パネルで設定した値が、シーケンスビヘイビアの値に加算 されます。これにより、プリセットの外観が変わることがあります。

#### 「ビヘイビア」インスペクタでプリセットのシーケンスビヘイビアにデフォルト 設定されたグローの色を変更するには

- 1 「テキストシーケンス」ビヘイビアを選択します。
- 2 「ビヘイビア」インスペクタを開きます。
- パラメータ」行の「追加」ポップアップメニューをクリックして、「グロー」
   >「カラー」と選択します。

#### 第17章 テキストをアニメーションする

ビヘイビアの「グロー」パラメータに「カラー」パラメータが追加されます。

4 「カラー」コントロールを使ってグローの色を変更します。

### 「テキスト」タブの「フォーマット」パネルでプリセットのシーケンスビヘイビ アにデフォルト設定されたテキストの配置を変更するには

- 1 テキストを選択します。
- 2 「テキスト」インスペクタで、「フォーマット」パネルを開きます。
- 3 「配置」ポップアップメニューから「中央揃え」を選択します。

#### テキストビヘイビアのイン点とアウト点を設定する

テキストビヘイビアのイン点とアウト点は、ほかのオブジェクトと同じ方法で設 定できます。詳しくは、「オブジェクトをトリムする」を参照してください。

#### テキストビヘイビアの速度を変更する

テキストオブジェクトに「テキストアニメーション」グループのビヘイビアを追加した場合、ビヘイビアの継続時間はテキストオブジェクトの継続時間と同じになります。一方、「テキストシーケンス」グループのほとんどのビヘイビアは、 テキストオブジェクトの継続時間よりもずっと短い時間に設定されています。

たとえば、「Awaken In」ビヘイビアを選択すると、ビヘイビアの継続時間が適 用先のテキストオブジェクトの継続時間よりも短かくなります。これはミニタイ ムラインまたは「タイムライン」で確認できます。

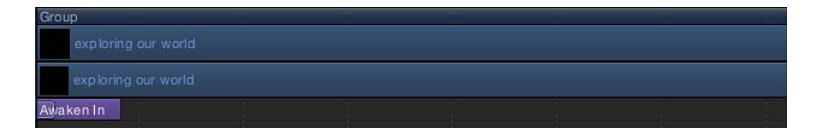

ビヘイビアの継続時間を変更することによって、アニメーションの速度を変える ことができます。

#### シーケンスアニメーションの速度を下げるには

- 1 シーケンスビヘイビアを選択します。
- 2 以下のいずれかの操作を行います:
  - ミニタイムラインまたは「タイムライン」で、ビヘイビアのバーの右端をアニメーションを終了するフレームまで右にドラッグします(ビヘイビアを延長します)。

新しいアウト点を設定するフレームに移動し、「マーク」>「アウト点をマーク」と選択します(または0キーを押します)。

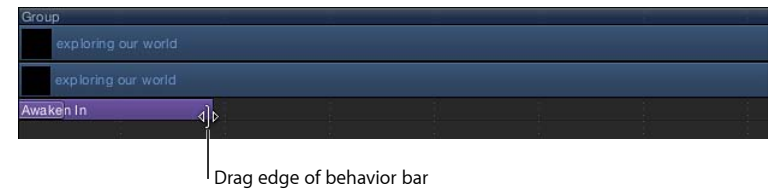

to change its duration.

詳しくは、「オブジェクトをトリムする」を参照してください。

**メモ:** 逆に、アニメーションを速くするにはビヘイビアのバーの継続時間を短くします。

#### シーケンスアニメーションの速度を上げるには

- 1 シーケンスビヘイビアを選択します。
- 2 以下のいずれかの操作を行います:
  - ・ミニタイムラインまたは「タイムライン」で、ビヘイビアのバーの右端をアニ メーションを終了するフレームまで左にドラッグします(ビヘイビアを短縮し ます)。
  - 新しいアウト点を設定するフレームに移動し、「マーク」>「アウト点をマーク」と選択します(またはOキーを押します)。

詳しくは、「オブジェクトをトリムする」を参照してください。

### 変更したテキストビヘイビアをライブラリに保存する

ビヘイビア、フィルタ、ジェネレータなどを変更したときと同様に、変更したテキストビヘイビアを「ライブラリ」に保存することができます。

#### 変更したビヘイビアを「ライブラリ」に保存するには

1 保存するビヘイビアを選択します。

**メモ:** ビヘイビアを見つけやすいように名前を変更できます。

- 2 「ライブラリ」で、「テキストシーケンス」サブカテゴリや「よく使う項目」カ テゴリなど、ビヘイビアを保存する場所を選択します。
- 3 「レイヤー」リストまたは「タイムライン」から、ビヘイビアをライブラリス タックにドラッグします。

この例では、ビヘイビアを「よく使う項目」のスタックにドラッグします。ス タックウインドウ上に緑の追加ポインタ(+)が表示されたら、マウスボタンを 放します。

ビヘイビアが「ライブラリ」に保存されます。カスタムビヘイビアには、ビヘイ ビア・アイコンの右下端にユーザアイコンが表示されます。 「ライブラリ」に項目を保存する方法およびカスタムコンテンツを整理する方法 について詳しくは、「「ライブラリ」にコンテンツを追加する」を参照してくだ さい。

### ほかのビヘイビアをテキストで使う

テキストは「Motion」のほかのすべてのオブジェクトと似ているため、テキスト オブジェクトには「基本モーション」、「パラメータ」、「シミュレーション」 の各ビヘイビアを適用できます。テキストの文字はオブジェクトグループなの で、シミュレーションビヘイビアを使ってユニークなアニメーションを作成する こともできます。このセクションでは、テキストにテキストビヘイビア以外のビ ヘイビアを適用して操作する方法を簡単に説明します。ビヘイビアの使いかたの 詳細については、「ビヘイビアを使う」を参照してください。

テキストにビヘイビアを適用するときは、ほかのオブジェクトと同様に、「ライ ブラリ」またはツールバーの「ビヘイビアを追加」ポップアップメニューを使い ます。「ライブラリ」を使うと、テキストにビヘイビアを適用する前に、ビヘイ ビアのプレビューを確認できます。「ビヘイビアを追加」ポップアップメニュー を使うと、1つまたは複数のテキストオブジェクトにビヘイビアを適用できま す。

### テキストビヘイビア以外のビヘイビアをテキストに適用するには

以下のいずれかの操作を行います:

- 「ライブラリ」で「ビヘイビア」カテゴリを選択し、「基本モーション」、「パ ラメータ」、または「シミュレーション」サブカテゴリを選択して、スタックから(キャンバス、「レイヤー」リスト、または「タイムライン」内の)テキスト にビヘイビアをドラッグします。
- テキストを選択してから、ツールバーの「ビヘイビアを追加」ポップアップメニューから項目を選択します。

次の例では、テキストが移動して画面の端にぶつかるアニメーションを作成しま す。テキストが1つのオブジェクトとして端にぶつかるように設定したり、テキ ストの各文字が一度に1つずつ端にぶつかるように設定したりすることができま す。

#### テキストビヘイビア以外のビヘイビアを使ってテキストアニメーションを作成す るには

1 「基本モーション」サブカテゴリから、「投射」ビヘイビアをテキストに適用し ます。 2 テキストがキャンバス全体を移動するように「投射」を調整します。

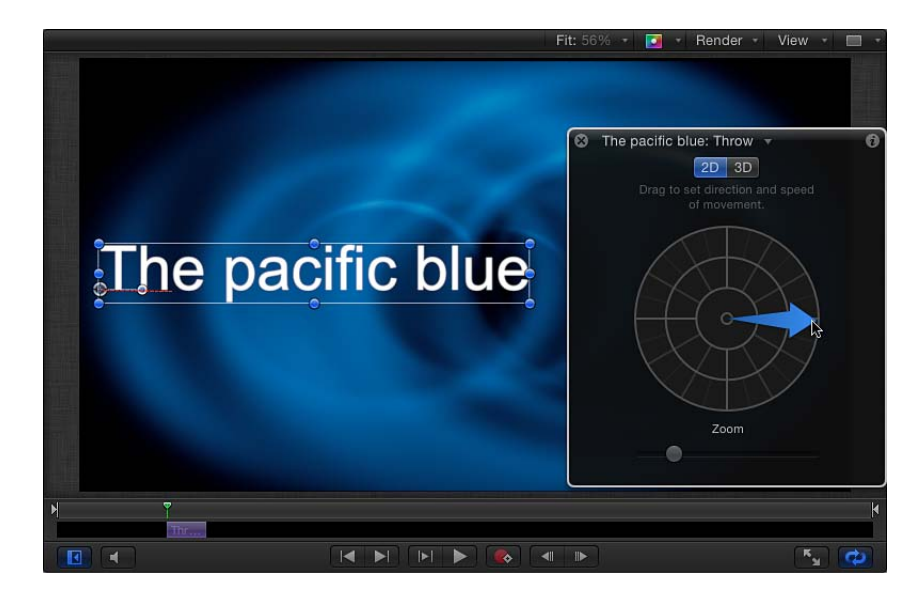

- 3 「シミュレーション」サブカテゴリから、「エッジ衝突」ビヘイビアと「渦巻 き」ビヘイビアをテキストに適用します。
- 4 「インスペクタ」で、「エッジ衝突」ビヘイビアの「サブオブジェクトに適用」 を選択します。
- 5 プロジェクトを再生します(スペースバーを押します)。

テキストの文字が渦巻きのように画面を流れます。テキストの文字が画面から外 れそうになると、画面の端に衝突します。

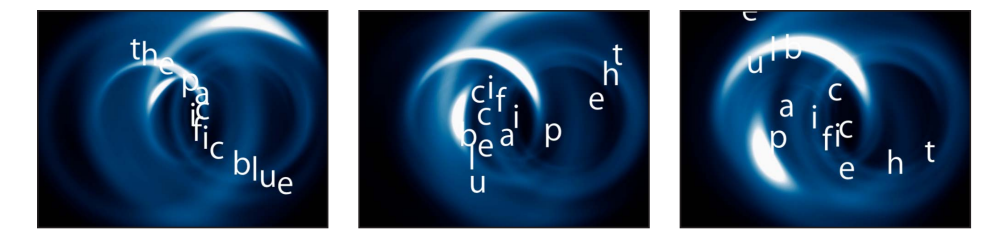

「渦巻き」ビヘイビアの「適用」パラメータはデフォルトで「関連するオブジェ クト」になります。この場合、同じグループ内のすべてのオブジェクトが影響を 受けます。この設定を「特定のオブジェクト」に変更して影響を受けるオブジェ クトを選択したり、「すべてのオブジェクト」に変更したりできます。 **メモ**: ビヘイビアには、多くの場合、ビヘイビアの適用先オブジェクトがどのような影響を受けるかを指定するパラメータが含まれます。テキストにビヘイビアを適用したときは、これらのコントロールによってビヘイビアの動作が変わります。たとえば、円形のパス上にテキストが存在し、そのテキストに「スピン」ビヘイビアを適用すると、テキストオブジェクト全体がアンカーポイントの周囲を回転します。個々のテキスト文字を回転させるには、「スピン」パラメータの「サブオブジェクトに適用」チェックボックスを選択します。

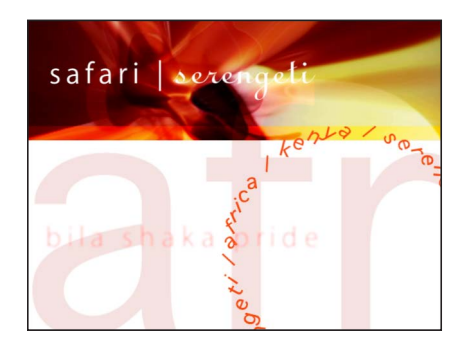

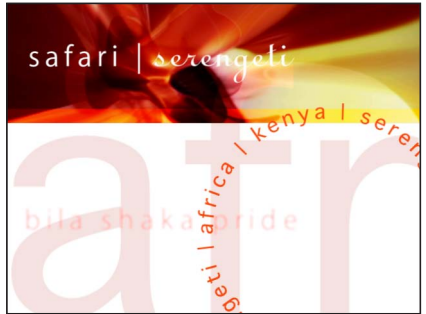

Spin behavior applied to text on a path with Affect Subobjects turned on (the individual text characters spin)

Spin behavior applied to text on a path with Affect Subobjects turned off (the text layer as a whole spins)

ビヘイビアの使いかたの詳細については、「ビヘイビアを使う」を参照してください。

ビヘイビアを使ってテキストを 3D でアニメーションする テキストに固有の 3D パラメータが含まれていなくても、テキストオブジェクト を 3D 空間に移動して回転させることができます。「シミュレーション」ビヘイ ビアも、それぞれのX平面およびY平面からZ空間に移動するテキスト文字に影 響を及ぼします。ビヘイビアを使ってX平面およびY平面から引き出すために は、テキストが 3D のグループのメンバーである必要があります。さらに、スプ ラインパス上のテキストも 3D 空間で操作できます。

たとえば、「周回」ビヘイビアをテキストオブジェクトに適用して、Z空間でオ フセットされるターゲットオブジェクトを割り当てることができます。「サブオ ブジェクトに適用」を選択し、「周回」ビヘイビアで3つの軸(X、Y、および Z)をすべて有効にすると、テキスト文字がX、Y、およびZの各空間のターゲッ トオブジェクトの周りを回転します。

「テキスト」タブの「レイアウト」パネルで「カメラに向ける」チェックボック スを選択すると、カメラまたはテキストが回転したときに、テキスト文字がアク ティブにカメラの方を向きます。 **ヒント**: 3D プロジェクトで特にカメラの近くを移動するテキストを操作する場 合、書き出す前に「表示」ポップアップメニューまたは「表示」プルダウンメ ニューの「レンダリング品質」を「最高」に設定してください(「表示」>「レ ンダリング品質」>「最高」と選択)。プロジェクトでの作業時は「標準」に設 定してください。「最高」モードを使うと、プロジェクトの応答速度が大幅に遅 くなります。「書き出しオプション」ダイアログで書き出し時の「レンダリング 品質」を設定することもできます:「書き出す」を選択し、「オプション」をク リックして、「レンダリング品質」ポップアップメニューで「最高」を選択しま す。書き出しをカスタマイズするには、「現在のプロジェクトおよびキャンバス 設定を使用」チェックボックスの選択を解除します。

「Motion」の 3D エフェクトについて詳しくは、「3D 合成」を参照してください。

### キーフレームでテキストをアニメーションする

ほとんどのテキストパラメータにキーフレームを作成することができます。 「Motion」のほかのすべてのオブジェクトと同様、キーフレームを作成する方法 には、キャンバスのトランスポートコントロールにある記録ボタンを有効にする 方法と、「インスペクタ」でパラメータにキーフレームを手動で追加する方法の 2 つがあります:

### キーフレームを使う/ビヘイビアを使う

どちらのテキストアニメーション方法(キーフレームまたはビヘイビア)を使うかは、プロジェクトによって異なり、具体的には必要なタイミングによって 異なります。一般に、プロジェクトの特定の時点で特定の動作が起こるように する必要がある場合は、キーフレームを使います。たとえば、テキストがフ レーム1では透明に、フレーム 60 では完全に不透明に、フレーム 90 では再度 透明に、フレーム 120 では再度不透明になるようにする場合は、キーフレーム を使います。キーフレームを使うと、特定のフレームで、オブジェクトのパラ メータに特定の値を適用できます。

もっとおおまかなエフェクトでよい場合は、ビヘイビアを使います。たとえ ば、フレーム1ではテキストが完全に透明で、フレーム60~90で不透明にな り、フレーム120までに透明になるようにする場合は、「フェードイン/フェー ドアウト」ビヘイビアを使います。ビヘイビアによって、オブジェクトのパラ メータに適用される値の範囲が生成されます。

「Motion」のすべてのオブジェクトでは、キーフレームとビヘイビアを組み合わせて使うことができます。たとえば、テキストの不透明度をキーフレームした場合、「文字間隔」ビヘイビアを適用してテキストをアニメートしたり、「文字間隔」パラメータをキーフレームしたりできます。ただし、テキストの「不透明度」パラメータをキーフレームして「フェードイン/フェードアウト」ビヘイビアをテキストに適用すると、予期しない結果になることがあります。ビヘイビアとキーフレームを組み合わせる方法について詳しくは、「ビヘイビアにキーフレームを結合する」を参照してください。

### 「グリフを変形」ツールを使ってアニメーションする

「グリフを変形」ツールを使って、文字をテキストオブジェクトとは別にアニ メートできます。

#### 「グリフを変形」ツールを使って文字をアニメートするには

- 1 変更するグリフが含まれるテキストオブジェクトを選択します。
- 2 ツールバーで、2D変形ツール・ポップアップ・メニューから「グリフを変形」 ツールを選択します。

### ĪΤΪ

「グリフを変形」ツールを選択すると、キャンバス内でグリフ変形ハンドルが有効になり、「テキスト」HUD に追加のコントロールが表示されます。

3 「テキスト」HUD で、「属性」ポップアップメニューが「グリフ」に設定され ていることを確認します。 「グリフ」を選択すると、文字の位置、回転、縮小/拡大を変更してアニメート できます。「属性」ポップアップメニューからその他のオプションを選択して、 文字の「フェース」、「アウトライン」、「グロー」、「ドロップシャドウ」パ ラメータを変更するための変形ハンドルを有効にすることもできます。

- 4 アニメーションを開始するフレームに再生ヘッドを移動し、記録ボタンをクリックして(またはAキーを押して)キーフレームの記録を有効にします。
- 5 キャンバスで、各グリフをアニメーションシーケンスでのそれぞれの開始位置に ドラッグします。

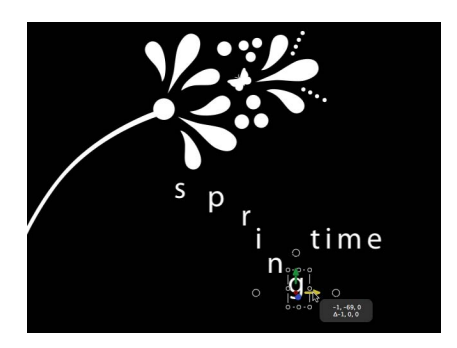

6 アニメーションを終了するフレームに移動して、各グリフを終了位置にドラッグ します。

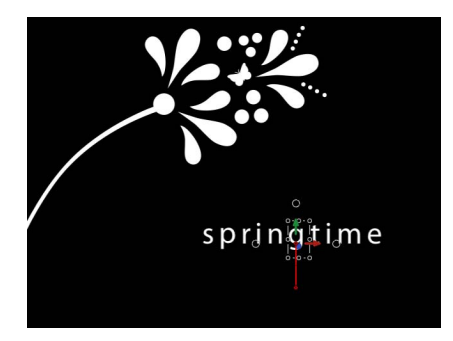

キーフレームされたグリフには、編集可能なアニメーションパスが作成されま す。キャンバス内でコントロールポイントを追加したり取り除いたりすること で、パスのシェイプを変更できます。アニメーションパスの操作方法について詳 しくは、「キャンバスでアニメーションパスを操作する」を参照してください。

7 再生ヘッドを先頭のフレームに戻し、プロジェクトを再生します(スペースバーを押します)。

グリフが開始位置から終了位置までアニメートします。

**メモ:**「属性」ポップアップメニューのその他のオプション(「フェース」、「アウトライン」、「グロー」、および「ドロップシャドウを変形」)も、「グリフを変形」オプションと同じ方法でアニメートできます。

# ジェネレータを操作する

ジェネレータは「ライブラリ」にあるオブジェクトで、これをプロジェクトに追加して、色、バー、ストライプ、ノイズ、グラデーションなどのグラフィック処理をすばやく作成できます。アニメーションのパターンを作成できるジェネレータもあります。ただし、ほとんどのジェネレータではデフォルトで静止画像のパターンイメージが作成されます。これらはビヘイビアやキーフレームを使ってアニメートできます。

この章では以下の内容について説明します:

- ジェネレータについて (ページ 1075)
- ジェネレータを追加する (ページ 1077)
- ジェネレータを変更する (ページ 1078)
- ・ジェネレータパラメータ (ページ 1089)
- テキストジェネレータ (ページ 1115)

### ジェネレータについて

ジェネレータもほかのファイルと同様に、「ライブラリ」からプロジェクトにド ラッグして追加できます。また、ツールバーの「ジェネレータを追加」ポップ アップメニューからジェネレータを適用することもできます。ジェネレータを追 加すると、「レイヤー」リスト(および「タイムライン」)のレイヤーになり、 キャンバスに表示されます。デフォルトでプロジェクトと同じ継続時間とサイズ にジェネレータが設定されます。たとえば、NTSCD1 プロジェクトで作業してい るときにジェネレータを追加すると、ジェネレータが720×486 (.90) ピクセル のアスペクト比になります。

ジェネレータを追加した後でプリセット値を変更できます。また、ジェネレータ がアニメーションまたは静止画像のいずれであっても、ほとんどのパラメータを アニメートすることができます。変更したジェネレータは、後で使うために「ラ イブラリ」に保存できます。 メモ:ジェネレータの継続時間は「Motion」の環境設定にある「プロジェクト」の設定によって異なります。「レイヤーの作成位置」が「プロジェクトの先頭」に設定されている場合は、ジェネレータを追加したときの再生ヘッドの位置には関係なく、プロジェクトの先頭のフレームからジェネレータが開始します。「現在のフレーム」に設定されている場合は、再生ヘッドがあるフレームからジェネレータが開始します。

「Motion」のほかのオブジェクトと同様に、ジェネレータも移動、回転、複製、 コピー&ペースト、およびアニメートすることができます。「レイヤー」リスト でジェネレータの順序を変えたり、ブレンドモードを変更したりすることもでき ます。また、ほかのオブジェクト同様に、ジェネレータにビヘイビアを適用した り、ジェネレータの個々のパラメータにパラメータビヘイビアを適用したりする ことも可能です。さらに、ジェネレータにフィルタを適用することや、ジェネ レータをパーティクルセルまたはリプリケータセルのソースとして使用すること もできます。

すべてのジェネレータは同じ方法で変更、アニメーション、および保存できま す。ジェネレータの効果を知るには、実際にパラメータを試してみるのが一番で す。

以下のセクションでは、ジェネレータのタイプ、プロジェクトにジェネレータを 追加する方法、ジェネレータを変更およびアニメートする方法、および変更した ジェネレータを「ライブラリ」に保存する方法を説明します。また、パラメータ ビヘイビアをジェネレータに適用する方法についても説明します。

ジェネレータの編集およびアニメーションの例については、「ジェネレータを編 集する」を参照してください。

ジェネレータにビヘイビアを適用する例については、「ジェネレータにビヘイビアを適用する」を参照してください。

**メモ:** 解像度が大きくレンダリング品質が高く設定されたプロジェクトでジェネレータを使うと、パフォーマンスが大幅に下がるおそれがあります。

#### ジェネレータ・タイプ

「ライブラリ」にあるジェネレータには、「ジェネレータ」と「テキストジェネ レータ」の2つのカテゴリがあります。「ジェネレータ」カテゴリには、「チェッ カーボード」ジェネレータなどの静止したイメージと、「雲」ジェネレータのよ うにデフォルトでアニメートされるイメージが含まれます。静止したジェネレー タは、デフォルトではアニメートされませんが、パラメータにキーフレームを設 定すれば、アニメーションのパターンを作成できます。すべてのテキストジェネ レータがアニメートされます。ジェネレータをそのまま使うことも、設定を変更 して別のエフェクトを作成することもできます。 **メモ:**「不透明度」と「ブレンドモード」のコントロールは、ジェネレータの HUDに表示されます。「Motion」のすべてのオブジェクトと同じように、ジェネ レータの「不透明度」および「ブレンドモード」パラメータは「情報」インスペ クタでも変更できます。

通常、インスペクタのスライダは特定の範囲に限られていますが、手動で値スラ イダの右の数値フィールドに入力すれば、この範囲外の値でも入力できます。

### ジェネレータを追加する

このセクションでは、プロジェクトにジェネレータを追加する基本的手順を簡単 に説明します。各ジェネレータの説明については、「ジェネレータパラメータ」 を参照してください。

#### プロジェクトにジェネレータを追加するには

- 1 「ライブラリ」で「ジェネレータ」カテゴリをクリックします。
- 2 スタックで「ジェネレータ」をクリックします。

プレビュー領域にジェネレータのプレビューが表示されます。「雲」のように ジェネレータがアニメートされる場合は、アニメーションがプレビュー領域で再 生されます。

3 ジェネレータをプロジェクトにドラッグします。

ほかのオブジェクトと同様に、キャンバス、「レイヤー」リスト、または「タイ ムライン」にジェネレータをドラッグしてプロジェクトに追加できます。

ジェネレータとその HUD がプロジェクトに表示されます。(HUD が現れない場合は、F7 キーを押します。)HUD には、「インスペクタ」の「ジェネレータ」 パネルにあるコントロールの一部が表示されます。

**メモ:** プロジェクトに追加したジェネレータは、「メディア」リストには追加されません。「メディア」リストには、「Motion」に読み込んだメディアファイル (イメージシーケンス、ビデオファイル、Photoshopファイル、オーディオファ イルなど)だけが表示されます。

別の方法として、ツールバーで「新規カメラ」および「新規ライト」ボタンの右 側にある「ジェネレータを追加」ポップアップメニューをクリックし、サブメ ニューから項目を選択することによって、プロジェクトにジェネレータを追加で きます。

ツールバーの「ジェネレータを追加」ポップアップメニューを使うとすばやく作 業できますが、プロジェクトに追加する前にジェネレータをプレビューすること はできません。

## ジェネレータを変更する

このセクションでは、「チェッカーボード」ジェネレータを例に、HUDを使っ てジェネレータを編集したり、アニメートしたりする方法について説明します。 カスタマイズしたジェネレータは、今後のプロジェクトで使うために「ライブラ リ」に保存できます。さらにこのセクションでは、ジェネレータのパラメータに パラメータビヘイビアを追加する方法も簡単に説明します。

#### ジェネレータを編集する

このセクションでは、「チェッカーボード」ジェネレータのパラメータを編集してデフォルトジェネレータの外観を変更します。

#### 「チェッカーボード」ジェネレータを編集するには

- 1 「チェッカーボード」ジェネレータをプロジェクトに追加します。
  - **メモ**: プロジェクトにジェネレータを追加する方法について詳しくは、「ジェネレータを追加する」を参照してください。

デフォルトの「チェッカーボード」ジェネレータがキャンバス、「レイヤー」リ スト、および「タイムライン」に表示され、HUD が表示されます。

「チェッカーボード」ジェネレータのHUDには、「不透明度」、「ブレンドモー ド」、「高さ」、「カラー」、「サイズ」(チェッカーの)および「コントラス ト」など、チェッカーボードの編集やアニメーションのためのコントロールが用 意されています。「チェッカーボード」のパラメータの中で HUD に表示されな いものは、「中心」と「ピクセルアスペクト比」だけです(これらは「ジェネ レータ」インスペクタに表示されます)。

 HUDで「カラー1」のカラーウェルをクリックし、「カラー」ウインドウから色 を選択します。

「カラー1」が新しい色に置き換わります。

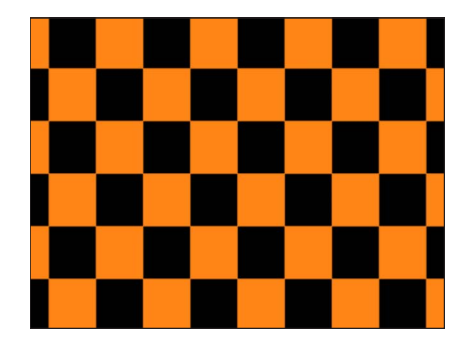

3 「カラー2」のカラーウェルをクリックし、「カラー」ウインドウから色を選択します。

「カラー2」が新しい色に置き換わります。

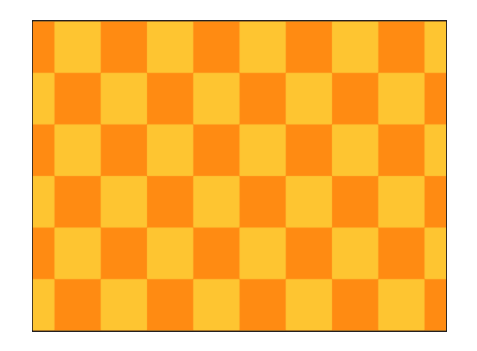

4 「サイズ」スライダをドラッグして正方形のサイズを変更します。

デフォルトではチェッカーのサイズは80です。スライダを左にドラッグすると チェッカーが小さくなり、右にドラッグすると大きくなります。

チェッカーのサイズではなくジェネレータのサイズを変更するには、「幅」および「高さ」パラメータを調整します。

**メモ:**オブジェクトの標準的な縮小/拡大方法として、変形のオンスクリーンコントロールまたは「情報」インスペクタの「調整」パラメータを使うこともできます。ただし、これらの方法でジェネレータを縮小/拡大すると、チェッカーのサイズが変わるほか、システムにかかる負荷が大きくなります。

5 「コントラスト」スライダをドラッグして、「カラー 1」と「カラー 2」間のコ ントラストを調整します。

チェッカーボードのパターンは変化しませんが、「コントラスト」パラメータを 調整すると、さまざまなテクスチャを作成できます。

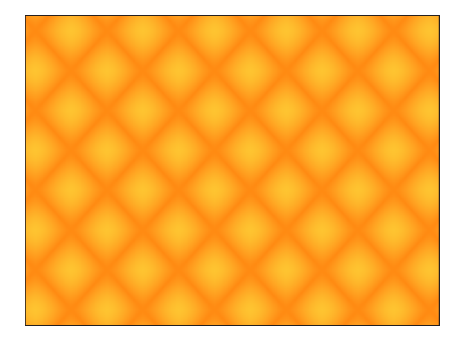

#### 画面のコントロールを使用してジェネレータを編集する

テキストジェネレータ以外のジェネレータは、「変形」、「アンカーポイント」、 「ドロップシャドウ」など、画面上のオブジェクト変形ツールを使用して変更で きます。これらのツールを使用してジェネレータに加えた変更は、「情報」イン スペクタに反映されます。「項目を調整」ツールは、ジェネレータパラメータ (通常は「中心」パラメータや「オフセット」パラメータ)を直接変更する唯一 のツールです。このような変更は、「ジェネレータ」の「インスペクタ」に反 映されます。

変形ツールについて詳しくは、「2D 変形ツール」を参照してください。

#### ジェネレータで「項目を調整」ツールを使用するには

- 1 変更するジェネレータを選択します。
- 2 ツールバーの 2D 変形ツール・ポップアップ・メニューを開き、「項目を調整」 ツール(リストの最後のツール)を選択します。

キャンバスの中央に、中心点を操作するためのコントロールが表示されます。 3 コントロールを新しい位置にドラッグします。

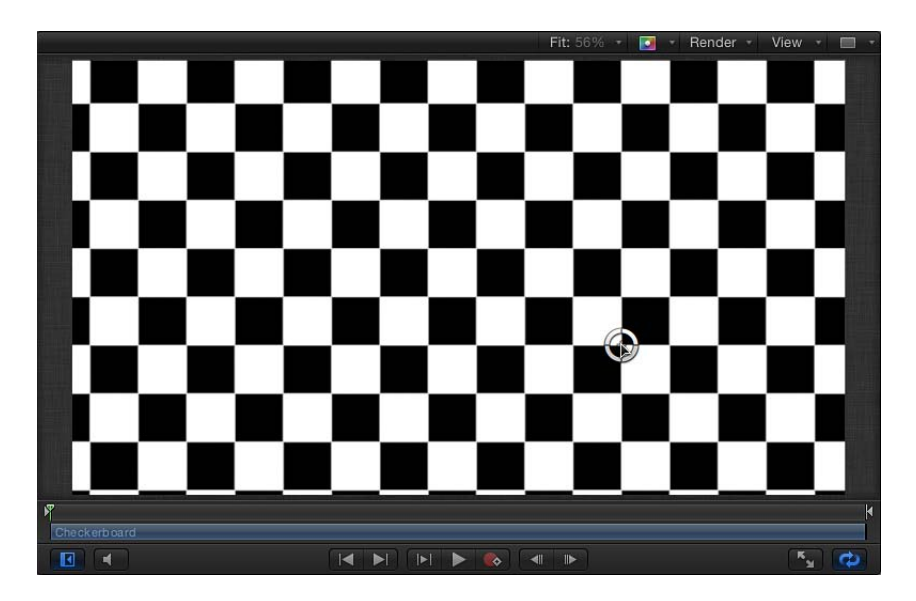

それに応じて「ジェネレータ」インスペクタの「オフセット」または「中心」パラメータが調整されます。
## ジェネレータをアニメーションする

ほとんどのジェネレータでは静止画像が作成されますが、ジェネレータのパラ メータをアニメートして時間経過に従って動くテクスチャを作成できます。この セクションでは、「ジェネレータ」インスペクタを使って先の例で取り上げた 「チェッカーボード」ジェネレータをアニメートする方法を説明します。

**メモ**: アニメーションのジェネレータのパラメータをアニメートすることもできます。

「パラメータ」ビヘイビアを使ってジェネレータをアニメーションする方法については、「ジェネレータにビヘイビアを適用する」を参照してください。

「チェッカーボード」ジェネレータのパラメータをアニメートするには

- 1 アニメーションを開始するフレームに再生ヘッドを移動します。
- 2 A キーを押してキーフレームアニメーションの記録をオンにします。
- 3 ジェネレータを選択して、「ジェネレータ」インスペクタで初期パラメータ値を 設定します。
  - a 「サイズ」スライダをドラッグして開始のチェッカーサイズを設定します。
  - b 「カラー」ウェルをクリックして開始の色を選択します。
  - c 「コントラスト」スライダをドラッグして開始のコントラスト値を設定しま す。
  - d 「中心」パラメータ値のスライダをドラッグして、開始の中心値を設定します。

「中心」パラメータの左側の値スライダはチェッカーのX位置を、右側の値ス ライダはY位置を制御します。チェッカーを横方向にアニメートするには、左 側の値スライダを使います。チェッカーを縦方向にアニメートするには、右側 の値スライダを使います。

- 4 次のキーフレームを作成するフレームに再生ヘッドを移動します。
- 5 「ジェネレータ」インスペクタで、ジェネレータのサイズ、カラー、およびコン トラストのパラメータ値を変更します。
- 6 プロジェクトを再生します(スペースバーを押します)。

ジェネレータのアニメーションパラメータによって、テクスチャが動きながら変化します。結果に満足できたら、Aキーをもう一度押してキーフレームの記録をオフにします。

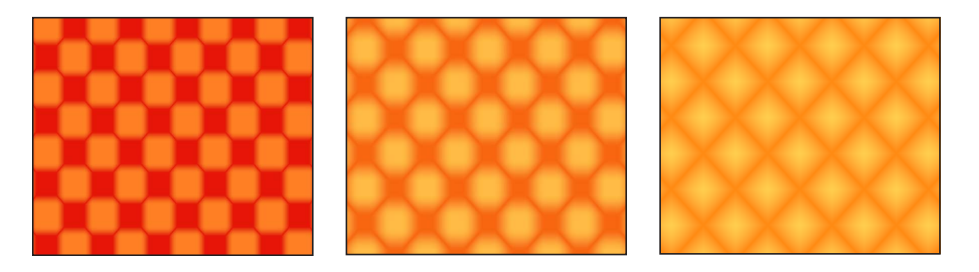

## 変更したジェネレータを保存する

ジェネレータのパラメータを変更またはアニメートした後で、ジェネレータを 「ライブラリ」に保存できます。整理しやすいように、「ライブラリ」に保存す るオブジェクトには分かりやすいタイトルを付けてください。

### カスタマイズしたジェネレータを「ライブラリ」に保存するには

1 変更したジェネレータの名前を変更するには、「レイヤー」リストでジェネレー タ名をダブルクリックします。

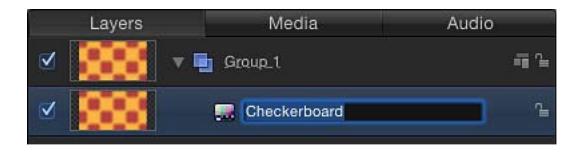

- 2 新しいジェネレータ名を入力して、Return キーを押します。
- 3 「ライブラリ」で「ジェネレータ」カテゴリに移動します。

**メモ:**「お気に入り」などの別のカテゴリに変更したジェネレータを保存することもできます。

4 「レイヤー」リストから、変更したジェネレータを「ライブラリ」スタックにド ラッグします。 変更したジェネレータが「ジェネレータ」カテゴリに保存され、アルファベット 順にスタックに表示されます。「ライブラリ」に保存したカスタム項目は、アイ コンの右下隅のユーザバッジで識別できます。

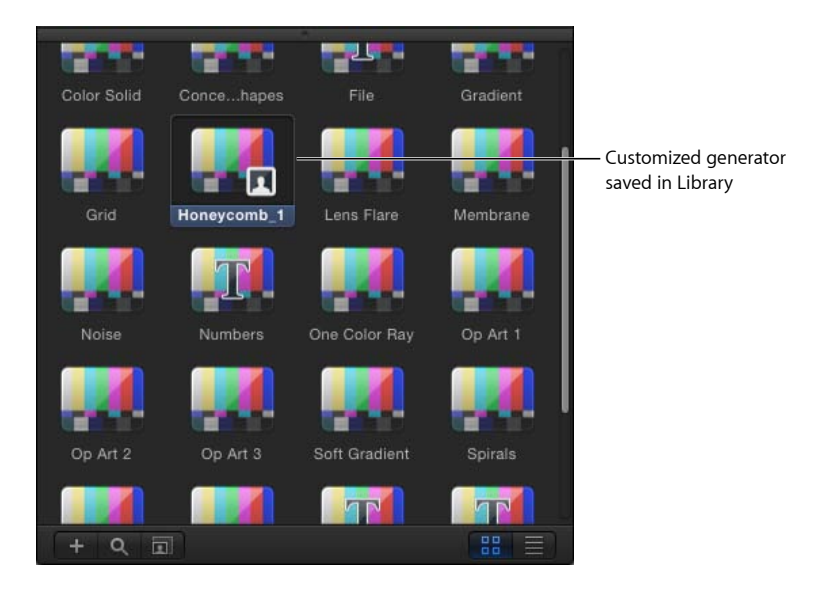

## 保存したジェネレータを共有する

デフォルトでは、「ライブラリ」の「ジェネレータ」カテゴリに保存したジェネ レータは、ユーザフォルダ(「/ユーザ/<ユーザ名>/ライブラリ/Application Support/Motion/Library/ジェネレータ」)に保存されます。カスタムのプリセッ ト、テンプレート、レイアウト、ビヘイビア、フィルタ、または「ライブラリ」 のコンテンツをほかのユーザと共有するには、ほかのユーザがそのファイルを自 分のホームディレクトリにコピーする必要があります。

## ジェネレータにビヘイビアを適用する

「Motion」のほかのオブジェクトと同様に、「基本モーション」、「パラメー タ」、または「シミュレーション」の各ビヘイビアをジェネレータに適用するこ とができます。このセクションでは、「スター」ジェネレータの「不透明度」パ ラメータにパラメータビヘイビアの「ランダム化」を適用して、瞬く星を作成す る方法を説明します。

### 「スター」ジェネレータに「パラメータ」ビヘイビアを適用するには

- 「スター」ジェネレータをプロジェクトに追加して、「ジェネレータ」インスペクタを表示します。
- ジェネレータ」インスペクタで、「スパイク不透明度」のパラメータ行にポインタを移動します。

パラメータ行の右側に「アニメーション」メニュー(逆三角形)が表示されま す。 3 「スパイク不透明度」パラメータの「アニメーション」メニューをクリックし、 「パラメータビヘイビアを追加」サブメニューから「ランダム化」を選択します。

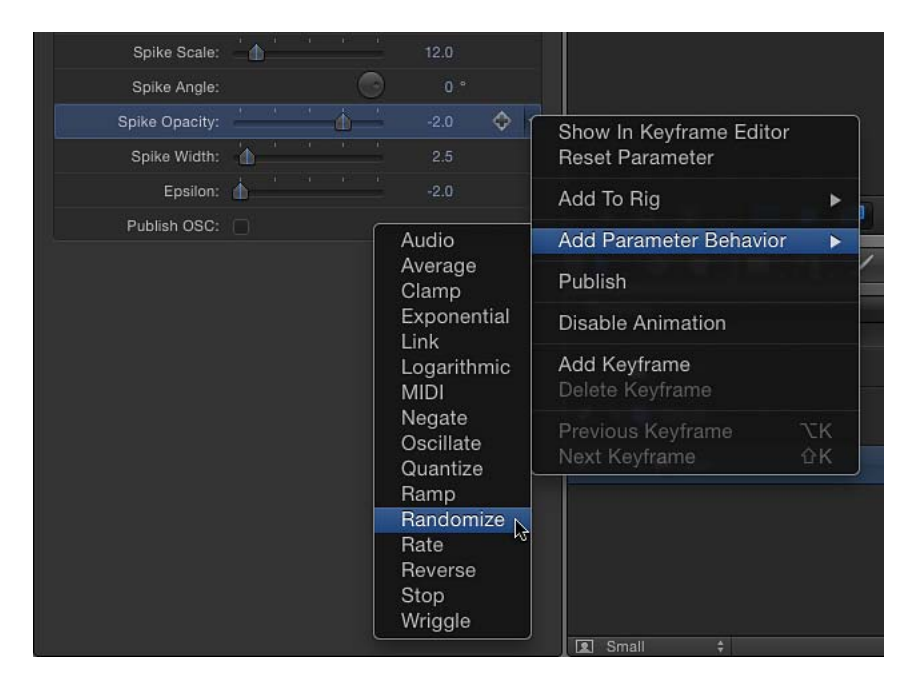

パラメータビヘイビアの「ランダム化」が「スパイク不透明度」パラメータに適用され、「ランダム化」パラメータを調整できるように「ビヘイビア」インスペクタが表示されます。

| Randomize     |    |      |          |      |          |         | •  |
|---------------|----|------|----------|------|----------|---------|----|
| Amount:       | ۵. |      |          |      |          | 0.06    |    |
| Apply Mode:   | Ad | ld   |          |      |          |         |    |
| Frequency:    |    |      | <u>ф</u> |      |          | 10.0    |    |
| Noisiness:    |    |      | <u>ه</u> |      |          | 0.5     |    |
| Link:         |    |      |          |      |          |         |    |
| Random Seed:  | G  | ìene | rate     |      | 10208    |         |    |
| Start Offset: | ф. |      |          |      |          |         |    |
| End Offset:   | ά. |      |          |      |          |         |    |
| Apply To:     |    | (    | Obiect   | t.St | ar.Spike | Opacity | То |

- **4** 「ビヘイビア」インスペクタで、「量」スライダを右にドラッグしてランダム化 エフェクトを増量します。
- 5 トランスポートコントロール(キャンバスの下)で、「再生」ボタンをクリック します(またはスペースバーを押します)。

パラメータビヘイビアの「ランダム化」が「スター」のスパイクの不透明度に適 用されたので、星が瞬いているように見えます。

「パラメータ」ビヘイビアをジェネレータのパラメータに適用すると、「ジェネ レータ」インスペクタで、影響を受けるパラメータの行にビヘイビア・アイコン (歯車の印)が表示されます。この例では、「スパイク不透明度」のパラメータ 行にビヘイビア・アイコンが表示されます。

| Star                |                 | 5    |
|---------------------|-----------------|------|
| Width:              | <u> </u>        |      |
| Height:             |                 |      |
| Pixel Aspect Ratio: | Square ‡        | 1.00 |
| ► Center:           | X: 0 px Y: 0 px |      |
| ► Color:            | <i>1</i>        |      |
| Radius:             | 19.0            |      |
| Spike Scale:        | 12.0            |      |
| Spike Angle:        |                 |      |
| Spike Opacity:      |                 | *    |
| Spike Width:        | 2.5             |      |
| Epsilon:            | -2.0            |      |
| Publish OSC:        |                 |      |

 The gear icon indicates that the parameter is being controlled by a behavior. 瞬きのエフェクトを大きくしたり小さくしたりするには、「ランダム化」パラ メータ(「ビヘイビア」インスペクタにあります)を変更します。「ジェネレー タ」インスペクタから「ランダム化」パラメータにジャンプするには、Control キーを押しながら「スパイク不透明度」のパラメータ名をクリックして、ショー トカットメニューから「ランダム化」を選択します。

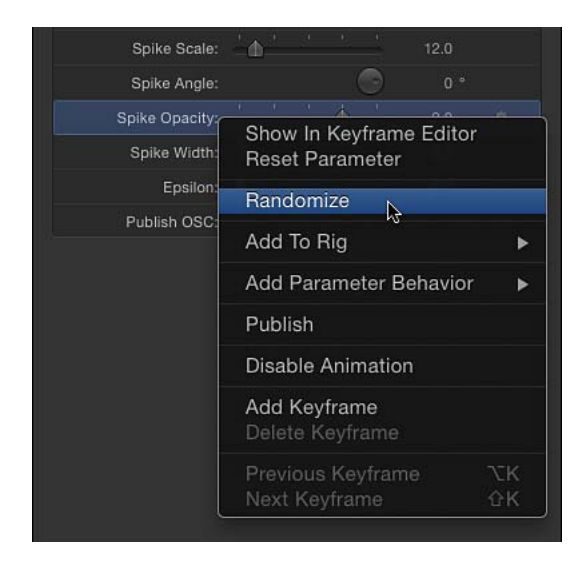

「パラメータ」ビヘイビアの使いかたについて詳しくは、「「パラメータ」ビヘイビア」を参照してください。

## ジェネレータをパーティクルセルのソースとして使う

ほかのオブジェクトと同様に、ジェネレータもパーティクルセルのソースとして 使うことができます。次の例では「ソフトグラデーション」ジェネレータを使い ます。パーディクルシステムの柔軟性を向上させ、コンピュータの処理負荷を下 げるには、「ジェネレータ」インスペクタでジェネレータを小さくします。

#### ジェネレータをパーティクルセルのソースとして使うには

1 「ソフトグラデーション」ジェネレータをプロジェクトに追加します。

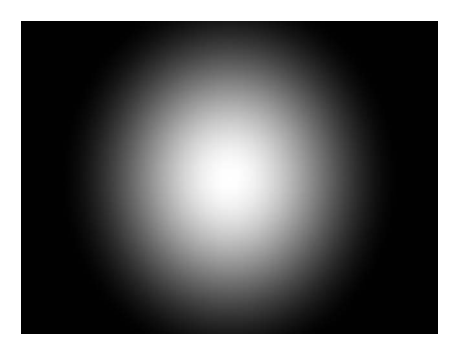

HUD または「ジェネレータ」インスペクタで「半径」の値を小さくします。
 この例では「半径」の値を 40 に設定しています。

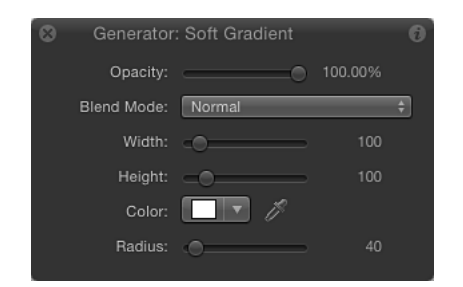

3 「幅」と「高さ」の値を小さくします。

この例では、両方が 100 に設定されています。グラデーションのサイズと境界 ボックスが縮小されます。

|                         |                 |         | <br>Fit: 56% + |    | Render | - View | * | - 1 |
|-------------------------|-----------------|---------|----------------|----|--------|--------|---|-----|
|                         |                 |         |                |    |        |        |   |     |
|                         |                 |         |                |    |        |        |   |     |
| No. of Concession, Name |                 |         |                |    |        |        |   |     |
|                         |                 |         |                |    |        |        |   |     |
|                         |                 |         | <b></b> _      | -  |        |        |   |     |
|                         |                 |         | • 😔            | •• |        |        |   |     |
|                         |                 |         | <u> </u>       | -  |        |        |   |     |
| 😣 Generator             | : Soft Gradient | 0       |                |    |        |        |   |     |
| Opacity:                |                 | 100.00% |                |    |        |        |   |     |
| Blend Mode:             | Normal          | ÷)      |                |    |        |        |   |     |
| Width:                  |                 |         |                |    |        |        |   |     |
| Height:                 |                 |         |                |    |        |        |   |     |
| Color:                  |                 |         |                |    |        |        |   |     |
| Radius:                 |                 |         |                |    |        |        |   |     |
|                         |                 |         |                |    |        |        |   |     |
|                         |                 |         |                |    |        |        |   |     |
| М                       |                 |         |                |    |        |        |   |     |
| Soft Gradient           |                 |         |                |    |        |        |   | -   |

- 4 グラデーションを選択したまま、以下のいずれかの操作を行います:
  - E キーを押します。
  - ツールバーで「パーティクルを作成」ボタンをクリックします。

エミッタをプロジェクトに追加すると、新しいエミッタオブジェクトが「レイ ヤー」リストで選択され、ジェネレータオブジェクト(「ソフトグラデーショ ン」)の複製が新しいパーティクルシステムのエミッタセルになり、元のソース オブジェクト(「ソフトグラデーション」ジェネレータオブジェクト)が無効に なります。

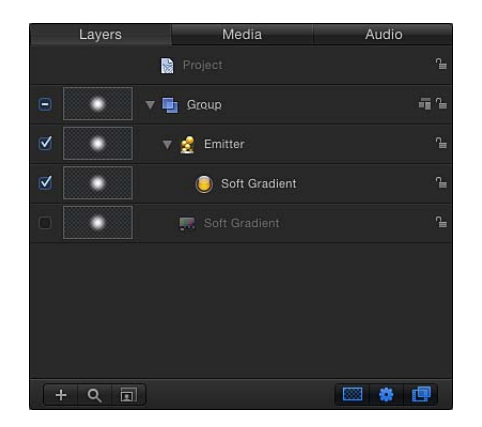

キャンバスにエミッタの境界ボックスが表示されます。この境界ボックスは、オ ンスクリーンコントロールまたは「インスペクタ」のコントロールを使って変形 できます。パーティクルはキャンバスの元のオブジェクトと同じ位置に表示され ます。パーティクルが選択されているように見えますが、エミッタの境界ボック スが選択されています。

5 スペースバーを押してプロジェクトを再生します。

ソフトグラデーションのパーティクルが放出されます。

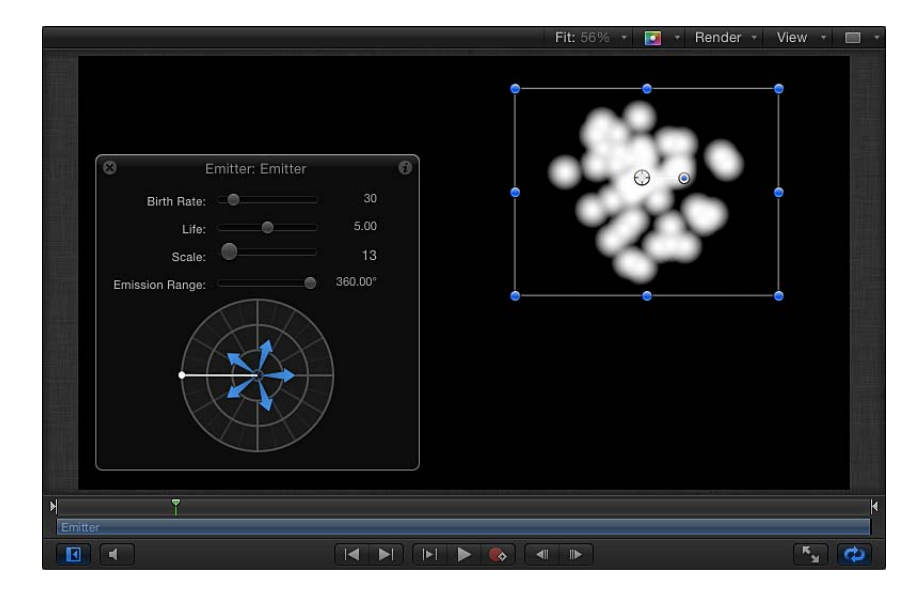

「エミッタ」インスペクタまたは HUD でパーティクルの色、エミッタのシェイ プ、調整、放出角度、発生量などを変更できます。パーティクルの操作について 詳しくは、「パーティクルを操作する」を参照してください。

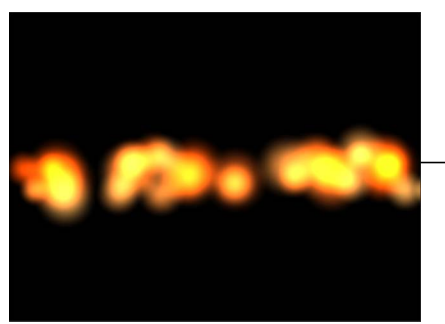

- Modified particles using the Soft Gradient generator as a particle cell source

# ジェネレータパラメータ

次のセクションでは、各ジェネレータに共通のパラメータとジェネレータの詳細 について説明します。

## すべてのジェネレータに共通するパラメータ

すべてのジェネレータは、「ジェネレータ」インスペクタにリセットボタンと 「幅」、「高さ」、「ピクセルのアスペクト比」のコントロールが用意されてい ます。各タイプのジェネレータ固有のコントロールについては、この章で紹介し ます。

リセット: クリックすると、ジェネレータをデフォルト設定にリセットできます。

| Clouds              |            |            |     |    | Hide       | 5-   | Reset butto |
|---------------------|------------|------------|-----|----|------------|------|-------------|
| Width:              |            |            |     | ۵. | 1280.0     |      |             |
| Height:             |            |            |     | ۵. | 720.0      |      |             |
| Pixel Aspect Ratio: | Square     |            |     |    |            | 1.00 |             |
| Horizontal Scale:   |            | ф'         |     |    | 32.0       |      |             |
| Vertical Scale:     |            | <u>ф</u> ` |     |    | 32.0       |      |             |
| Speed:              | <u>–</u> 🗄 |            |     |    | 0.5        |      |             |
| ► Gradient:         |            |            | 11. |    | <b>=</b> + |      |             |
| Method:             | Norma      |            |     |    |            |      |             |
| ► Offset:           |            |            | рх  |    | 0 рх       |      |             |
| 1st Layer Strength: | <u>_</u>   |            |     |    | 0.12       |      |             |
| 2nd Layer Strength: | <u> </u>   |            |     |    | 0.25       |      |             |
| 3rd Layer Strength: |            | ф          |     |    | 0.5        |      |             |
| 4th Layer Strength: |            |            |     | ۵. | 1.0        |      |             |
| Publish OSC:        |            |            |     |    |            |      | 97          |

- ・ 幅:ジェネレータの幅をピクセル単位で設定するスライダです。値の範囲は、
   1から現在のプロジェクトの幅までです。
- ・ 高さ: ジェネレータの高さをピクセル単位で設定するスライダです。値の範囲は、1から現在のプロジェクトの高さまでです。
- ・ ピクセルのアスペクト比: ジェネレータによって描かれるピクセルのアスペクト比を設定するポップアップメニューです。値は以下のいずれかのメニューオプションから選択します:「正方形」、「NTSC D1/DV」、「NTSC D1/DVアナモフィック」、「PAL D1/DV」、「PAL D1/DVアナモフィック」、「アナモフィック 2:1」、「D4/D16」、「D4/D16 アナモフィック」、「HD (960x720、1440x1080)」、「HD (1280x1080)」、または「カスタム」。「カスタム」以外の値を選択した場合は、その値に対応するピクセルのアスペクト比がポップアップメニューの横の値フィールドに表示されます。値フィールドに入力できる値の範囲は0~10000です。その値が現在の値に対応していない場合(たとえば、アナモフィック2:1 に対して2など)は、「カスタム」がポップアップメニューに表示されます。

#### HUD に表示されるコントロール

ジェネレータの HUD には通常、「ジェネレータ」インスペクタにある全コント ロールの中の一部が含まれます。さらにHUDでは「不透明度」と「ブレンドモー ド」のパラメータがあります。

**重要:** HUD の「不透明度」パラメータは、「情報」インスペクタにある「不透明度」コントロールと同じです。このスライダはジェネレータの全体的な透明度を設定します。一部のジェネレータでは、「ジェネレータ」インスペクタに別個の不透明度コントロールがあります。これは「情報」パネルにある類似する名前のコントロールとは独立しています。

#### 網目

「網目」ジェネレータは、水面のシミュレーションをアニメートします。「網 目」のパターンのサイズ、速度、屈折、ブライトネス、カラーを変更したり、ア ニメートしたりできます。「網目」ジェネレータは、プロジェクトへ光のパター ンを追加するために使ったり、イメージマップのソースオブジェクトとして使っ たりすることができます。

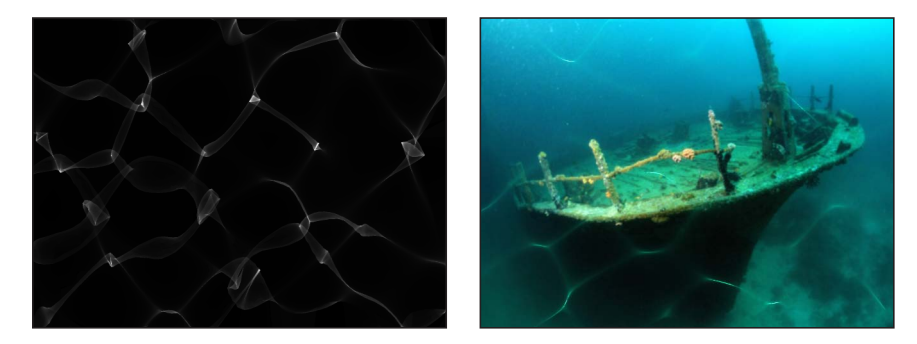

**Default Caustics generator** 

Modified Caustics generator over an image

### 「インスペクタ」のパラメータ

- **サイズ**: パターンのシェイプとスペースのサイズを設定します。
- 速度: 光のパターンの動きの速さを設定します。
- **屈折**: 光のシェイプの屈折を設定します。
- 明度: 光のシェイプのブライトネスを設定します。

**カラー**: 光のシェイプの色を選びます。開閉用三角ボタンをクリックして 「赤」、「緑」、「青」の各スライダを表示し、色を正確に選ぶことができま す。

#### HUD コントロール

HUD には以下のコントロールがあります: サイズ, 速度, 屈折, 明度, および カラー.

セルラー

「セルラー」ジェネレータは、動く細胞を顕微鏡で見たときのようなアニメー ションのパターンを作成します。細胞の色、サイズ、速度を変更できます。

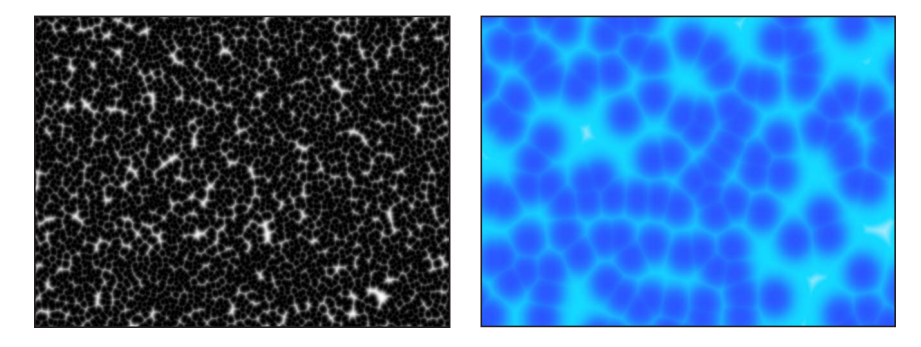

Default Cellular generator

Modified Cellular generator

#### 「インスペクタ」のパラメータ

サイズ: パターンに含まれる細胞のサイズを設定します。値の範囲は、3 ~ 64 です。

速度:細胞の動きの速さを設定します。値の範囲は、0~2です。

**グラデーション**:細胞に使用するカラーのグラデーションを設定します。グラ デーションの使いかたについて詳しくは、「グラデーションコントロール」を参 照してください。

#### HUD コントロール

HUD には以下のコントロールがあります: サイズ, 速度, および グラデーション.

## チェッカーボード

「チェッカーボード」ジェネレータは、静止画像のチェッカーボードパターンを 作成します。チェッカーボードの四角形のコントラスト、色、サイズ、および位 置を編集したり、これらにキーフレームを設定したりすることができます。

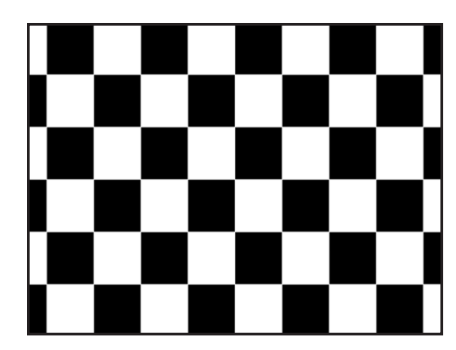

Default Checkerboard generator

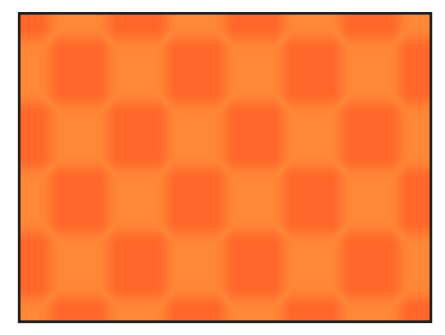

Modified Checkerboard generator

#### 「インスペクタ」のパラメータ

中心: ジェネレータの中心の位置を設定します。

「項目を調整」ツールを使用すれば、オンスクリーンコントロールを使用してこのパラメータを調整することもできます。詳しくは、「画面のコントロールを使用してジェネレータを編集する」を参照してください。

**カラー1**: チェッカーボードの1番目の色を選びます。開閉用三角ボタンをク リックして「赤」、「緑」、「青」、および「不透明度」の各スライダを表示 し、色を正確に選ぶことができます。

**カラー**2: チェッカーボードの2番目の色を選びます。開閉用三角ボタンをク リックして「赤」、「緑」、「青」、および「不透明度」の各スライダを表示 し、色を正確に選ぶことができます。

サイズ: チェッカーボードの四角形のサイズを設定します。値の範囲は、0~800です。

**コントラスト**: 2種類の四角形間のコントラストを設定します。値の範囲は、0 ~1です。

OSC を公開: このチェックボックスを選択すると、ジェネレータをテンプレートの一部として「Final Cut Pro X」に送信したときに、「Final Cut Pro」でオンスクリーンコントロールにアクセスできるようになります。オンスクリーンコントロールとその他のパラメータの公開について詳しくは、「Final Cut Pro X 用のテンプレートを作成する」を参照してください。

HUD コントロール

HUD には以下のコントロールがあります: カラー 1, カラー 2, サイズ, および コン トラスト.

### 雲

「雲」ジェネレータは、雲のパターンをアニメートします。雲のレイヤーの色、 調整、速度、および強度を変更したり、アニメートしたりできます。

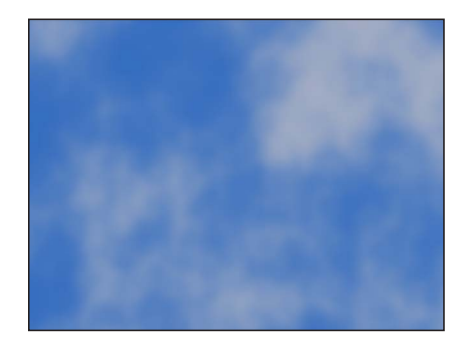

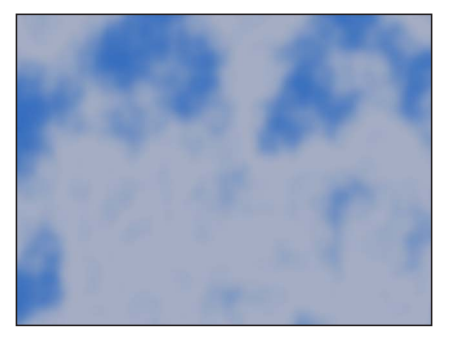

Normal Clouds

**Turbulent Clouds** 

#### 「インスペクタ」のパラメータ

**左右に縮小/拡大**: ジェネレータを横方向に縮小/拡大することで、シミュレー ションで外観のズームイン/ズームアウトを指定します。数値が大きいほどズー ムレベルが高くなります。

上下に縮小/拡大: ジェネレータを縦方向に縮小/拡大することで、シミュレー ションで外観のズームイン/ズームアウトを指定します。数値が大きいほどズー ムレベルが高くなります。

**速度**: 雲の動きの速さを設定します。値の範囲は、0~2です。

**グラデーション**: 雲に使用するカラーのグラデーションを設定します。グラデー ションの使いかたについて詳しくは、「グラデーションコントロール」を参照し てください。

**方法**: 雲を生成するときに使用するアルゴリズムを設定するポップアップメニューです。設定できる値は「通常」(デフォルト)または「乱流」です。

**オフセット**: 雲の中心の座標を設定します。座標はオブジェクトの中心(座標 の原点)を元に算出されます。

「項目を調整」ツールを使用すれば、オンスクリーンコントロールを使用してこのパラメータを調整することもできます。詳しくは、「画面のコントロールを使用してジェネレータを編集する」を参照してください。

**第1レイヤーの強度**: 雲の最初のレイヤーの強度を設定します。値の範囲は、 0~1です。

**第2レイヤーの強度**: 雲の2番目のレイヤーの強度を設定します。値の範囲は、 0~1です。

**第3レイヤーの強度**: 雲の3番目のレイヤーの強度を設定します。値の範囲は、 0~1です。

**第4レイヤーの強度**: 雲の4番目のレイヤーの強度を設定します。値の範囲は、 0~1です。

#### HUD コントロール

HUD には以下のコントロールがあります: 左右に縮小/拡大, 上下に縮小/拡大, 速度, グラデーション, 方法, 第1レイヤーの強度, 第2レイヤーの強度, 第3レイ ヤーの強度, および 第4レイヤーの強度. 単色

「単色」ジェネレータは、1色のオブジェクトを作成します。単色の色を調整したり、色にキーフレームを設定して色が変化するアニメーションのテクスチャを 作成したりできます。

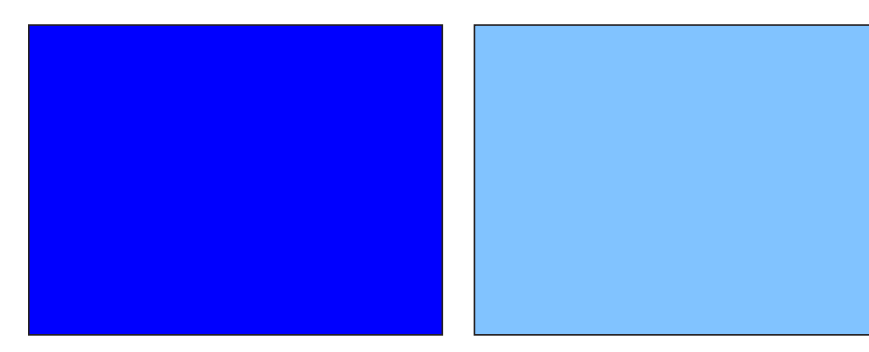

Default Color Solid generator

Modified Color Solid generator

**メモ:** 色で塗りつぶした小さなボックスやシェイプを作成してアニメートするに は、「単色」ジェネレータを作成してマスクするよりはシェイプツールを使って ベクトルのシェイプを描画する方が簡単です。プロセッサのパフォーマンスも ワークフローもその方が効率的です。

#### 「インスペクタ」のパラメータ

**カラー**: カラーを設定します。開閉用三角ボタンをクリックして「赤」、 「緑」、「青」の各スライダを表示し、色を正確に選ぶことができます。

#### HUD コントロール

HUD には以下のコントロールがあります: カラー.

## 同心円シェイプ

「同心円シェイプ」ジェネレータは、シェイプの繰り返しパターンを作成しま す。

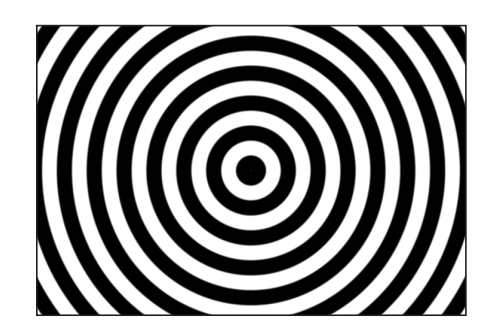

**Concentric Shape Circles** 

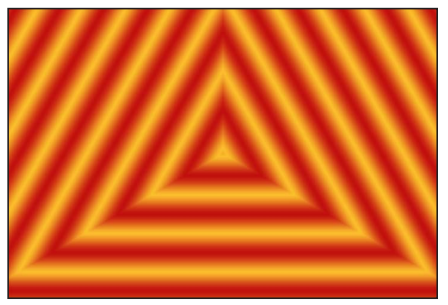

**Concentric Shape Polygons** 

#### 「インスペクタ」のパラメータ

シェイプ: 同心円シェイプを指定します。選択肢は2つあります:

- *円*: 同心円を作成します。
- ポリゴン: 3辺以上ある同心ポリゴンを作成します。

サイド数:「シェイプ」ポップアップメニューで「ポリゴン」が選択されているときに使用でき、ポリゴンシェイプの辺の数を指定します。ポリゴンには少なくとも3辺が必要です。

回転: 「シェイプ」ポップアップメニューで「ポリゴン」が選択されていると きに使用でき、ポリゴンシェイプの方向を指定します。

**中心**: キャンバスにおけるジェネレータの中心を設定します。左側の値スライ ダがX軸、右側の値スライダがY軸を表します。XおよびYの各コントロールに アクセスするには、開閉用三角ボタンをクリックします。

**内側のカットオフ**: ジェネレータの中心の停止領域を定義します。0よりも大きい値を設定すると、ジェネレータの中央に穴が作成され、値を大きくすると穴が大きくなります。プロジェクトでジェネレータの下で合成されたオブジェクトは、カットオフ領域に表示されます。

**周囲のカットオフ**: ジェネレータの周囲の停止領域を定義します。値が低いほ ど、ジェネレータの外側のエッジがカットオフされます。プロジェクトでジェネ レータの下で合成されたオブジェクトは、カットオフ領域に表示されます。

**カラータイプ:** カラータイプを指定します。選択肢は2つあります:

- 2カラー:2カラーによる同心円シェイプを作成します。「カラータイプ」 ポップアップメニューから「2カラー」を選択すると、「カラー1」、「カラー 2」、「コントラスト」の各パラメータが使用できるようになります。
- ・ グラデーション:「インスペクタ」にグラデーションパラメータ(グラデーションエディタと「グラデーション処理」ポップアップメニュー)を追加します。

グラデーションエディタについて詳しくは、「グラデーションエディタを使う」を参照してください。

**カラー1:** 「カラータイプ」ポップアップメニューから「2カラー」を選択する と使用でき、ジェネレータの1番目のカラーを設定します。デフォルト設定を使 用した場合、このカラーは同心円シェイプの中央に現れます。

**カラー2**: 「カラータイプ」ポップアップメニューから「2カラー」を選択する と使用でき、ジェネレータの2番目のカラーを設定します。 **グラデーション処理**: 「カラータイプ」ポップアップメニューから「グラデー ション」を選択したときに利用できるポップアップメニューです。シェイプの端 (「中心」パラメータと「ポイント2」パラメータで指定されます)を超えた領 域でグラデーションをクランプ、繰り返し、またはミラーするかどうかを指定し ます。以下の3つの選択肢があります:

- ・ 終点へクランプ: グラデーションをエッジ(「中心」および「ポイント2」パ ラメータで定義されます)に制限します。
- ・ 鏡像: グラデーションをエッジ(「中心」および「ポイント2」パラメータで 定義されます)からミラーします。
- ・ 繰り返し: グラデーションをエッジ(「中心」および「ポイント2」パラメー タで定義されます)から繰り返します。

幅: 同心円シェイプの幅を設定します。

**コントラスト**: 「カラータイプ」ポップアップメニューから「2カラー」を選 択すると使用でき、2つのカラーの間のトランジションを制御します。値1はカ ラー間のコントラストが最も高くなり、低い値になるほどコントラストが弱くな り、シェイプがぼやけます。

位相: カラーまたはグラデーションを順番に切り替えます。

**ヒント:**「位相」パラメータをアニメートして催眠効果を作成します。

OSC を公開: このチェックボックスを選択すると、ジェネレータをテンプレートの一部として「Final Cut Pro X」に送信したときに、「Final Cut Pro」でオンスクリーンコントロールにアクセスできるようになります。オンスクリーンコントロールとその他のパラメータの公開について詳しくは、「Final Cut Pro X 用のテンプレートを作成する」を参照してください。

#### HUD コントロール

HUD には以下のコントロールがあります: シェイプ, サイド数, 回転, 内側のカット オフ, 周囲のカットオフ, カラータイプ, カラー 1, カラー 2, 幅, コントラスト, およ び 位相.

### グラデーション

「グラデーション」ジェネレータでは、最初は直線状のグラデーションが作成さ れます。グラデーションのタイプを直線状から放射状に変更したり、グラデー ションの色を追加および削除したり、グラデーションの始点と終点を変更したり することができます。変更したグラデーションを「ライブラリ」の「グラデー ション」カテゴリに保存して、シェイプ、テキストオブジェクト、またはパー ティクルセルに適用することができます。また、グラデーションコントロールに キーフレームを設定すれば、色が変化するという動きのあるグラデーションが作 成されます。

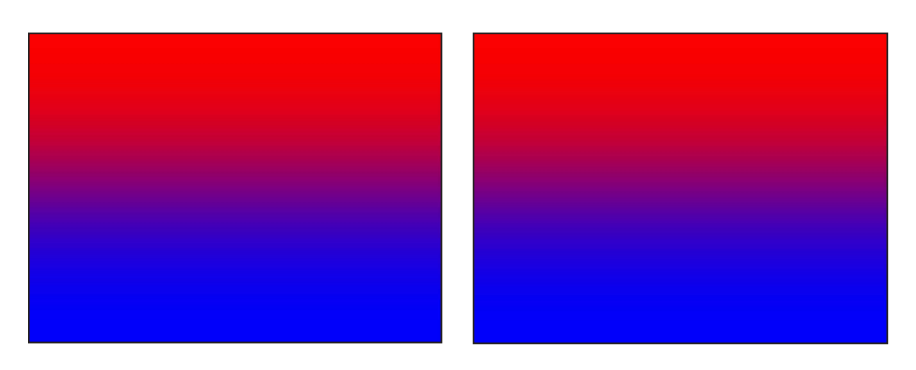

Default Gradient generator

Modified Gradient generator

### 「インスペクタ」のパラメータ

**グラデーション**: カラーグラデーションを設定します。グラデーションの使い かたについて詳しくは、「グラデーションコントロール」を参照してください。

**タイプ**: グラデーションを「直線状」または「放射状」に設定します。「タイ プ」ポップアップメニューについては、「グラデーションエディタを使う」を参 照してください。

開始: グラデーションの始点を設定します。

終了: グラデーションの終点を設定します。

終了時の状態: 終了時の状態を指定します。「グラデーション」エディタの「タ イプ」ポップアップから「放射状」を選択すると、「終了時の状態」ポップアッ プメニューが使用可能になります。(「タイプ」ポップアップメニューについて は、「グラデーションエディタを使う」を参照してください。)「終了時の状 態」ポップアップメニューの選択肢は2つあります:

- ・ 最終タグを維持: グラデーションエディタで定義した最後の色を、グラデーションの範囲(「開始」および「終了」パラメータで定義されます)を超えて キャンバスの端まで延長します。
- ・ 透明タグ:「開始」および「終了」パラメータで定義される場所がグラデーションの端になります。透明が作成されると、プロジェクトでグラデーションの下にあるオブジェクトがグラデーションの端を超えて表示されます。

HUD には以下のコントロールがあります: グラデーション, タイプ, 開始, 終了, および 終了時の状態.

## グリッド

2色の線からなるグリッドパターンを作成します。デフォルトでは、黒の背景に 白の線のグリッドが作成されます。「インスペクタ」のコントロールを使えば、 グリッドのカラーや幅をカスタマイズしたり、グラフ用紙の罫線を追加したりす ることができます。

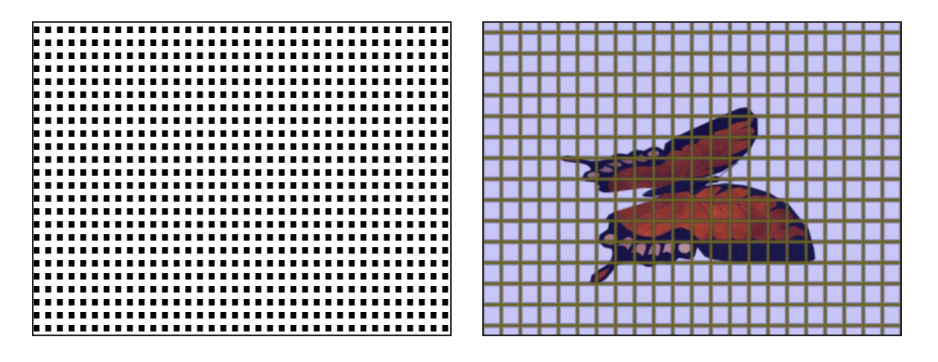

**Default Grid generator** 

Modified Grid generator (brown lines over a blue background that is set to .23 opacity, over a butterfly image)

#### 「インスペクタ」のパラメータ

**オフセット**: グリッドの中心の座標を設定します。座標はオブジェクトの中心 (座標の原点)を元に算出されます。

「項目を調整」ツールを使用すれば、オンスクリーンコントロールでこのパラ メータを変更することもできます。詳しくは、「画面のコントロールを使用して ジェネレータを編集する」を参照してください。

**線のカラー**: グリッド線の色を設定します。

BG のカラー: グリッドの背景のカラーを設定します。

BG の不透明度: 背景の不透明度を設定します。値の範囲は、0~1です。

**ぼかし:** グリッド線のぼかしまたはシャープネスを設定します。値の範囲は、 0~1です。

線の幅: グリッド線の幅を設定します。

**自動調整**: グリッドの背景の幅と高さの値を丸め、グリッドの端に位置する列 や行に欠けが生じないようにします。

BGの幅:背景の幅、またはそれぞれの線の間のスペースを設定します。

BG の高さ:背景の高さ、またはそれぞれの線の間のスペースを設定します。

**グラフ用紙の線**: 既存のグリッド上にグリッドパターンを重ねます。このオプ ションを選択すると、「グラフ線のカラー」コントロールと「グラフ線の数」コ ントロールが使用可能になります。

**グラフ線のカラー**: 「グラフ用紙の線」チェックボックスが選択されている場合に有効で、「グラフ用紙」の線のカラーを指定します。

**グラフ線の数**: 「グラフ用紙の線」チェックボックスが選択されている場合に 有効で、グリッド線がグラフ罫線と重なる頻度を設定します。

OSC を公開: このチェックボックスを選択すると、ジェネレータをテンプレートの一部として「Final Cut ProX」に送信したときに、「Final Cut Pro」でオンスクリーンコントロールにアクセスできるようになります。

#### HUD コントロール

HUD には以下のコントロールがあります: 線のカラー, BG のカラー, BG の不透明度, ぼかし, 線の幅, 自動調整, BG の幅, BG の高さ, グラフ用紙の線, グラフ線のカラー, および グラフ線の数.

### レンズフレア

「レンズフレア」ジェネレータは、レンズの方を向いた明るい光源からの光が、 カメラのレンズ部分に含まれる、複数の部品によって屈折させられる結果、生じ るものです。このフィルタを使うと、レンズフレアをシミュレートしてオブジェ クトに適用することができます。

このフィルタは、映像の中で、明るい光源のシミュレーションを行うのに、使う ことができます。

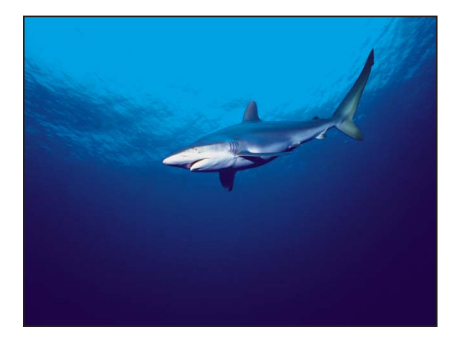

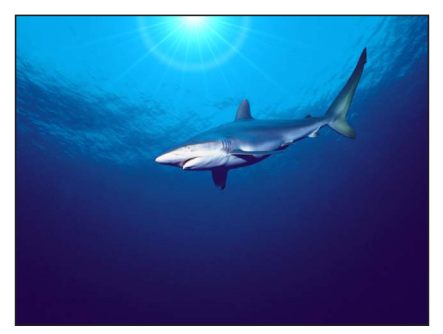

Original image

Lens Flare applied

「インスペクタ」のパラメータ 中心:レンズフレアの中心の位置を設定します。

「項目を調整」ツールを使用すれば、オンスクリーンコントロールでこのパラ メータを変更することもできます。詳しくは、「画面のコントロールを使用して ジェネレータを編集する」を参照してください。

サイズ:レンズフレアの輪の半径を設定します。

**強度**: レンズフレアの強度を設定します。値の範囲は、0~4です。

減衰: レンズフレアの減衰速度を設定します。値の範囲は、0~10です。

**カラー**: レンズフレアの色を選びます。開閉用三角ボタンをクリックして 「赤」、「緑」、「青」の各スライダを表示し、色を正確に選ぶことができま す。

**周囲のカラー**: レンズフレアの周囲の色を選びます。

**リングのカラー**: レンズフレアの輪の色を選びます。

**光線のカラー**: レンズフレアの中の光線の色を選びます。

光線の強度:光線の強度を設定します。値の範囲は、0~1です。

**光線の数**: レンズフレアの中の光線の筋の本数を設定します。値の範囲は、1 ~ 100 です。

**光線のノイズ周波数**: 光線に含まれるノイズの周波数を設定します。値の範囲は、1~100です。

光線のノイズレベル: レンズフレアの光線に含まれるノイズのレベルを設定します。値の範囲は、0~20です。

**リングの半径**: レンズフレアの輪の半径を設定します。値の範囲は、0~1です。

リングの幅: リングの幅を設定します。値の範囲は、0~1です。

**グロー減衰**: レンズフレアが輝きを失う速さを設定します。値の範囲は、0~20です。

**光線マップ**: レンズフレアの光線に使うよう選んだマップのサムネールを表示 する、イメージのウェルです。

イメージウェルの使いかたについて詳しくは、「ソースウェル」を参照してください。

OSC を公開: このチェックボックスを選択すると、ジェネレータをテンプレートの一部として「Final Cut Pro X」に送信したときに、「Final Cut Pro」でオンスクリーンコントロールにアクセスできるようになります。オンスクリーンコントロールとその他のパラメータの公開について詳しくは、「Final Cut Pro X 用のテンプレートを作成する」を参照してください。

#### HUD コントロール

HUD には以下のコントロールがあります:サイズ,強度,減衰,カラー,周囲のカラー, リングのカラー,光線のカラー,光線の強度,光線の数,光線のノイズ周波数,光線 のノイズレベル,リングの半径,リングの幅,グロー減衰,および光線マップ. ベール

「ベール」ジェネレータは、3D 空間を優雅に舞うアニメーションの薄い紙を作成します。速度、始点と終点、オフセット、ブライトネス、カラーを変更したり、アニメートしたりできます。キャンバスの境界よりもさらにアニメーションの範囲を広げるには、「インスペクタ」の「幅」および「高さ」パラメータの値を大きくします。

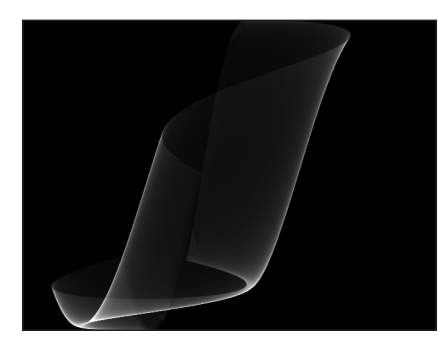

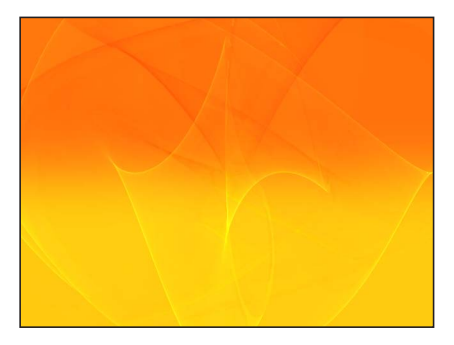

Default Membrane generator

Modified Membrane generator (composited over a gradient)

#### 「インスペクタ」のパラメータ

速度: 紙の動きの速さを設定します。

**始点1~4:** 紙の波の始点を設定します。これらのコントロールをいろいろな 組み合わせで試し、波のシェイプを作り出してください。

終点1~4:紙の波の終点を設定します。これらのコントロールをいろいろな 組み合わせで試し、波のシェイプを作り出してください。

**オフセット**: 紙の中心の座標を設定します。座標はオブジェクトの中心(座標 の原点)を元に算出されます。

**ブライトネス**: 紙の明るさを設定します。

**カラー**: ベールの色を選びます。開閉用三角ボタンをクリックして「赤」、 「緑」、「青」の各スライダを表示し、色を正確に選ぶことができます。

#### HUD コントロール

HUD には以下のコントロールがあります: 速度, 始点 1 ~ 4, 終点 1 ~ 4, オフセット, ブライトネス, および カラー.

ノイズ

「ノイズ」ジェネレータは、色付きの静止画像パターンを作成します。アニメー ションのノイズを作成するには、「ノイズ」HUDまたは「インスペクタ」で「ラ ンダムシード」パラメータにキーフレームを設定します。アニメーションの「ノ イズ」ジェネレータにフィルタを適用すれば、ユニークなテクスチャを作成する ことができます。次の右側のイメージでは、アニメーション表示の「ノイズ」 ジェネレータに「ディストーション」系の「ストライプ」フィルタを適用し、躍 動的な電光タイプのテクスチャを作成しています。

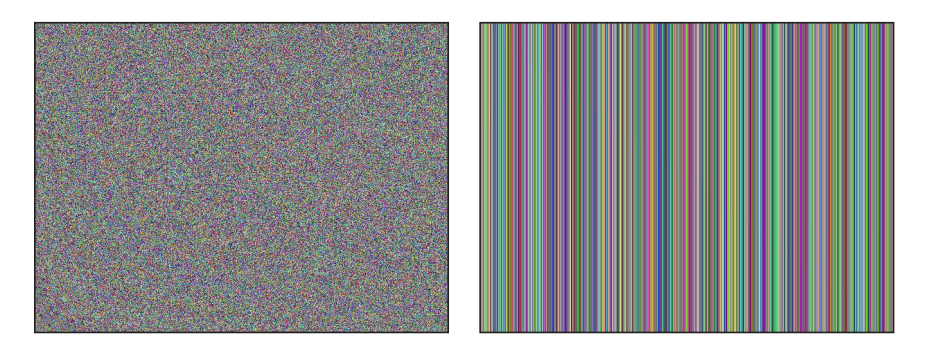

Default Noise generator

Noise generator with applied Stripes filter

#### 「インスペクタ」のパラメータ

**ランダムシード**: 個々のシードの値によって異なるノイズイメージが作成され るため、この値を徐々に変化させることでノイズパターンを常に変えることがで きます。「ランダムシード」パラメータを確認して使う簡単な方法としては、 「ランプ」ビヘイビア(パラメータビヘイビアのカテゴリにあります)と組み合 わせ、このビヘイビアを使って「ランダムシード」の値を極小から極大に徐々に 変化させます。

#### HUD コントロール

HUD には以下のコントロールがあります: ランダムシード.

### 単色光線

「単色光線」ジェネレータは、色の変化に基づいた光線パターンを作成します。 色、変動の度合い、分割の数、パターンの回転を選択することができます。

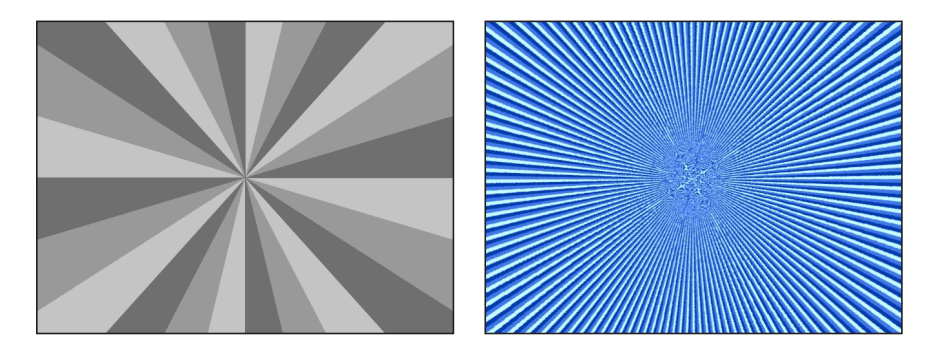

One Color Ray generator

One Color Ray generator modified

#### 「インスペクタ」のパラメータ

**色空間**: 色空間を設定するポップアップメニューです。NTSCで作業している場合は、通常は、YIQを使います。PALで作業している場合は、YUVを使います。 オフセット: 光線パターンの中心の座標を設定します。座標はオブジェクトの 中心(座標の原点)を元に算出されます。

「項目を調整」ツールを使用すれば、オンスクリーンコントロールでこのパラ メータを変更することもできます。詳しくは、「画面のコントロールを使用して ジェネレータを編集する」を参照してください。

**カラー:** ベースとなる色を選択します。

**カラーのずれ**: 各色がお互いにどの程度異なるかを設定します。

ディビジョン: 光線パターンの分割の数を設定します。

回転: 中心点からの全体のパターンの回転を設定します。

シャープネス: 光線のエッジの強さを指定します。値の範囲は、0.25~1です。

波状: 正の値または負の値によって、光線の波ができます。値の範囲は、-10~10です。

周波数:「波状」を0以外の値に設定したときに、光線の波の数を指定します。

**位相**: 「波状」を0以外の値に設定したときに、光線の始点および終点からの 波のオフセットを指定します。(この値をアニメートして、興味深いエフェクト を作ることができます。)

**内側のカットオフ**: ジェネレータの中心の停止領域を定義します。0よりも大 きい値を設定すると、ジェネレータの中央に穴が作成され、値を大きくすると穴 が大きくなります。プロジェクトでジェネレータの下で合成されたオブジェクト は、カットオフ領域に表示されます。 **周囲のカットオフ**: ジェネレータの周囲の停止領域を定義します。値が低いほ ど、ジェネレータの外側のエッジがカットオフされます。プロジェクトでジェネ レータの下で合成されたオブジェクトは、カットオフ領域に表示されます。

OSC を公開: このチェックボックスを選択すると、ジェネレータをテンプレートの一部として「Final Cut Pro X」に送信したときに、「Final Cut Pro」でオンスクリーンコントロールにアクセスできるようになります。オンスクリーンコントロールとその他のパラメータの公開について詳しくは、「Final Cut Pro X 用のテンプレートを作成する」を参照してください。

#### HUD コントロール

HUD には以下のコントロールがあります: カラー, カラーのずれ, ディビジョン, シャープネス, 波状, 周波数, 位相, 内側のカットオフ, および 周囲のカットオフ.

#### Op Art 1

「Op Art」ジェネレータには3種類あり、背景と前景の感覚を錯覚させるような 効果を作成できます。「Op Art」ジェネレータは、シンプルなシェイプの繰り返 しを使って数学的なパターンを作成します。静止画像パターンの中には動いてい るように錯覚するものもありますが、「Op Art」のパラメータにキーフレームを 設定して動くモアレパターンを作成することもできます。

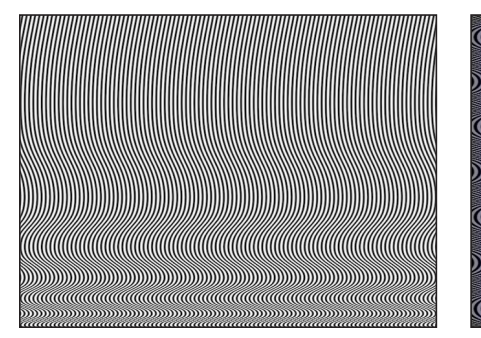

Default Op Art 1 generator

Modified Op Art 1 generator at 50% opacity over blue rectangle

#### 「インスペクタ」のパラメータ

**線の太さ**: パターン内の線の太さを設定します。

**カラー1**: パターンの最初の色を設定します。開閉用三角ボタンをクリックして「赤」、「緑」、「青」、および「不透明度」の各スライダを表示し、色を正確に選ぶことができます。

**カラー2**: パターンの2番目の色を設定します。開閉用三角ボタンをクリック して「赤」、「緑」、「青」、および「不透明度」の各スライダを表示し、色を 正確に選ぶことができます。

**コントラスト**:線と背景の間の分割部分の、鮮明さまたはぼかし具合を設定します。

- 波長1:上下の波の出現頻度を設定します。
- 波長2: 左右の波の出現頻度を設定します。
- 波高: 波の振幅を設定します。
- **丸み**: 波のシェイプを設定します。

HUD には以下のコントロールがあります: 線の太さ, カラー 1, カラー 2, コントラスト, 波長 1, 波長 2, 波高, および 丸み.

#### Op Art 2

このジェネレータは、シンプルなシェイプの繰り返しを使って数学的なパターン を作成します。静止画像パターンの中には動いているように錯覚するものもあり ますが、「Op Art」のパラメータにキーフレームを設定して動くモアレパターン を作成することもできます。

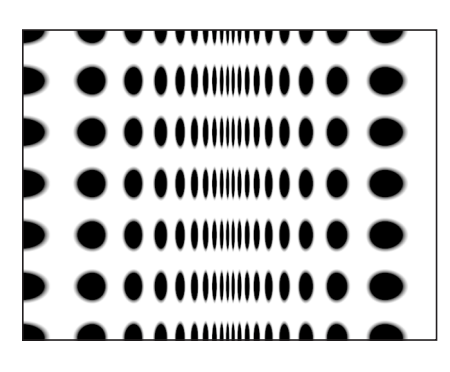

Default Op Art 2 generator

Modified Op Art 2 generator (composited over a second image with Blend Mode set to Soft Light in the Properties Inspector)

#### 「インスペクタ」のパラメータ

調整:表示されるドットの密度を設定します。

アングル: ドット行の角度を設定します。

ドットカラー: ドットの色を設定します。

**背景のカラー**:背景の色を設定します。

カラーコントロールの使いかたについて詳しくは、「色コントロール」を参照し てください。

コントラスト: ドットと背景の間の分割部分の鮮明さまたはぼかし具合を設定 します。

**ドットサイズ**: ドットサイズを設定します。

**圧縮**: 仮想の紙の折り畳み角度(浅いか深いか)を設定します。

HUD には以下のコントロールがあります: 調整, アングル, ドットカラー, 背景のカラー, コントラスト, ドットサイズ, および 圧縮.

#### Op Art 3

このジェネレータは、シンプルなシェイプの繰り返しを使って数学的なパターン を作成します。静止画像パターンの中には動いているように錯覚するものもあり ますが、「Op Art」のパラメータにキーフレームを設定して動くモアレパターン を作成することもできます。

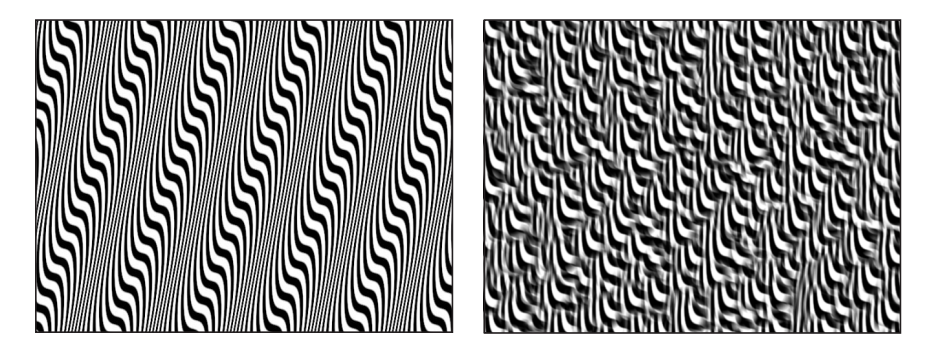

Default Op Art 3 generator

Modified Op Art 3 generator (with Random Tile filter)

### 「インスペクタ」のパラメータ

線の太さ:パターン内の線の太さを設定します。

**カラー**1: ジェネレータの最初の色を設定します。開閉用三角ボタンをクリックして「赤」、「緑」、「青」、および「不透明度」の各スライダを表示し、色を正確に選ぶことができます。

**カラー2**: ジェネレータの2番目の色を設定します。開閉用三角ボタンをクリックして「赤」、「緑」、「青」、および「不透明度」の各スライダを表示し、色を正確に選ぶことができます。

カラーコントロールの使いかたについて詳しくは、「色コントロール」を参照し てください。

**コントラスト**:線と背景の間の分割部分の、鮮明さまたはぼかし具合を設定します。

- 波長: 波の周波数を設定します。
- **波高**: 波の高さを設定します。
- **ゆがみ:** 波パターンの回転を設定します。
- **丸み**: 波のシェイプを設定します。

HUD には以下のコントロールがあります: 線の太さ, カラー 1, カラー 2, コントラスト, 波長, 波高, ゆがみ, および 丸み.

## ソフトグラデーション

「ソフトグラデーション」ジェネレータは、ソフトエッジな放射状のグラデー ションを作成します。グラデーションにはアルファチャンネルが含まれているの で、ジェネレータをプロジェクトの別のイメージ上に配置することができます。 ソフトグラデーションの色、サイズ、および位置を変更したり、これらにキーフ レームを設定したりできます。

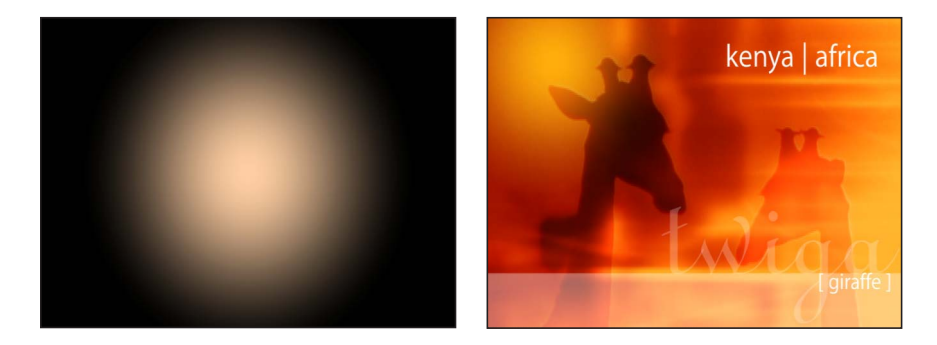

Default Soft Gradient generator

Modified Soft Gradient generator over image (yellow radial gradient in upper-left corner)

#### 「インスペクタ」のパラメータ

中心: グラデーションの中心の位置を設定します。

「項目を調整」ツールを使用すれば、オンスクリーンコントロールでこのパラ メータを変更することもできます。詳しくは、「画面のコントロールを使用して ジェネレータを編集する」を参照してください。

**カラー**: グラデーションの色を選びます。開閉用三角ボタンをクリックして 「赤」、「緑」、「青」の各スライダを表示し、色を正確に選ぶことができま す。

**半径**: グラデーションの円の半径を設定します。値の範囲は、0~1000です。 OSC を公開: このチェックボックスを選択すると、ジェネレータをテンプレートの一部として「Final Cut Pro X」に送信したときに、「Final Cut Pro」でオンスクリーンコントロールにアクセスできるようになります。オンスクリーンコントロールとその他のパラメータの公開について詳しくは、「Final Cut Pro X 用のテンプレートを作成する」を参照してください。

#### HUD コントロール

HUD には以下のコントロールがあります: カラー および 半径.

# スパイラル

このジェネレータは、円状に繰り返しスパイラルパターンを作成します。

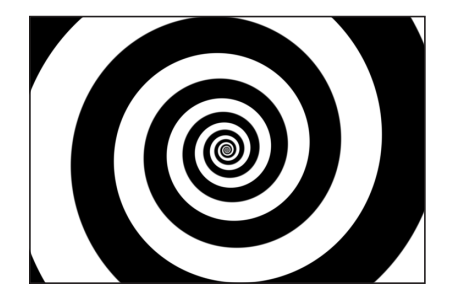

Spiral default

**Modified Spiral** 

「インスペクタ」のパラメータ

**タイプ:** モダンとクラシックのどちらのスパイラルを作成するのかを指定するポップアップメニューです。このメニューには次の2つの項目があります:

 ・ モダン(リニア): モダンなスパイラルパターンを作成します: 色の渦巻き は一定間隔のままスパイラルの中心に向かいます。「モダン」を選択すると、 「調整」パラメータが使用可能になります。

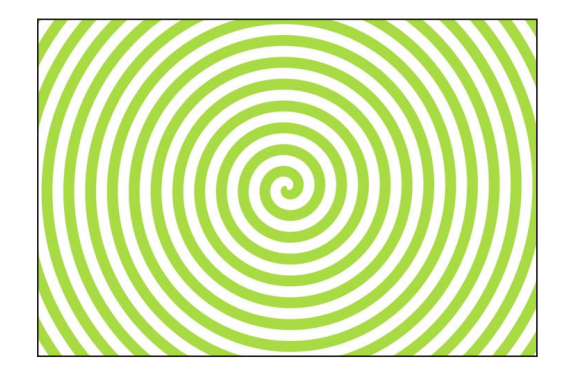

 クラシック(指数): クラシックなスパイラルパターンを作成します: 色の 渦巻きがだんだん細くなりながらスパイラルの中心に向かいます。「クラシッ ク」を選択すると、「タイトネス」パラメータが使用可能になります。

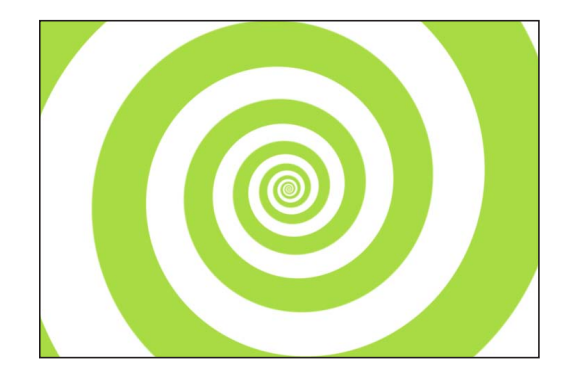

中心: キャンバスにおけるジェネレータの中心を設定します。左側の値スライ ダがX軸、右側の値スライダがY軸を表します。XおよびYの各コントロールに アクセスするには、開閉用三角ボタンをクリックします。

「項目を調整」ツールを使用すれば、オンスクリーンコントロールでこのパラ メータを変更することもできます。詳しくは、「画面のコントロールを使用して ジェネレータを編集する」を参照してください。

**カラータイプ**: スパイラルが2カラーとグラデーション塗りつぶしのどちらで あるかを指定します。

- 2カラー: 2カラーによるスパイラルを作成します。「カラータイプ」ポップ アップメニューから「2カラー」を選択すると、「カラー1」、「カラー2」、 「コントラスト」の各パラメータが使用できるようになります。
- グラデーション: スパイラルに色を追加して、色の間に柔らかなトランジションを作成できます。スパイラルの色は、グラデーションエディタで指定します。カスタムグラデーションを作成することも、スパイラルにプリセットのグラデーションを適用することもできます。

## グラデーションエディタの使いかたについて詳しくは、「グラデーションエ ディタを使う」を参照してください。

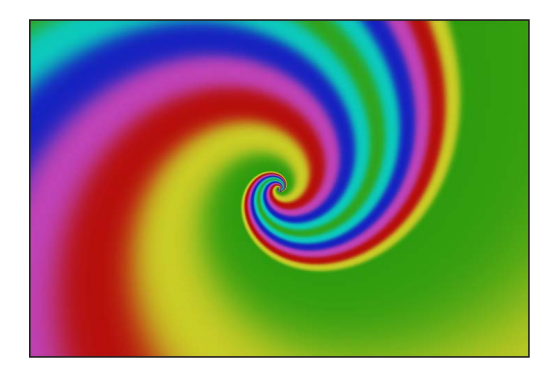

**カラー1**: 「カラータイプ」ポップアップメニューから「2カラー」を選択する と使用でき、スパイラルの1番目のカラーを設定します。

**カラー2**: 「カラータイプ」ポップアップメニューから「2カラー」を選択する と使用でき、スパイラルの2番目のカラーを設定します。

**グラデーション**: 「カラータイプ」ポップアップメニューから「グラデーション」を選択すると使用可能になり、「ライブラリ」からグラデーションを選択することができます。

調整: 「タイプ」ポップアップメニューで「モダン」が選択されているときに 使用でき、スパイラルのアームのサイズを指定します。

**タイトネス**: 「タイプ」ポップアップメニューで「クラシック」が選択されて いるときに使用でき、スパイラルの曲がり具合を指定します。「タイトネス」の 値が低いほど、スパイラルは緩やかになります。

**コントラスト**: 2色の間のトランジションを制御します。値1はカラー間のコ ントラストが最も高くなり、低い値になるほどコントラストが弱くなり、スパイ ラルがぼやけます。「カラータイプ」ポップアップから「グラデーション」を選 択すると、「コントラスト」パラメータを使用できません。

回転: スパイラルをその中心の周りで回転させます。(「回転」パラメータを アニメートして催眠効果を作成します。)

OSC を公開: このチェックボックスを選択すると、ジェネレータをテンプレートの一部として「Final Cut Pro X」に送信したときに、「Final Cut Pro」でオンスクリーンコントロールにアクセスできるようになります。オンスクリーンコントロールとその他のパラメータの公開について詳しくは、「Final Cut Pro X 用のテンプレートを作成する」を参照してください。

#### HUD コントロール

HUD には以下のコントロールがあります: タイプ, カラータイプ, カラー 1, カラー 2, グラデーション, 調整, タイトネス, コントラスト, および 回転.

スター

「スター」ジェネレータは、輝く星のシェイプ(アルファチャンネルを含む)を 作成します。スパイクの調整、幅、角度、イプシロン(星のスパイクのサイズを 微調整)、不透明度、および星の位置、色、半径を変更したり、これらにキーフ レームを設定したりすることができます。

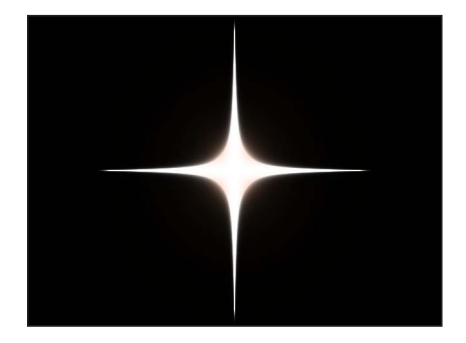

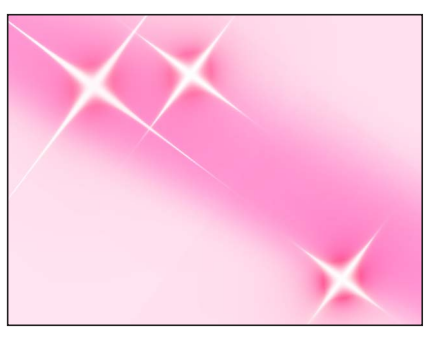

**Default Star generator** 

Multiple modified Star generators over gradient

「インスペクタ」のパラメータ

中心: スターの中心の位置を設定します。

「項目を調整」ツールを使用すれば、オンスクリーンコントロールでこのパラ メータを変更することもできます。詳しくは、「画面のコントロールを使用して ジェネレータを編集する」を参照してください。

**カラー**: スターの周囲の光輪の色を選びます。開閉用三角ボタンをクリックして「赤」、「緑」、「青」、および「不透明度」の各スライダを表示し、色を正確に選ぶことができます。

**半径**: スターの中心にある円の半径を設定します。値の範囲は、0~300です。 スパイクの調整: スタースパイクのサイズを設定します。値の範囲は、0~100 です。

**スパイクの角度**: スタースパイクの角度を設定します。

**スパイク不透明度**: スタースパイクの不透明度を設定します。値の範囲は、-8 ~ 0 です。

スパイク幅: スタースパイクの幅を設定します。値の範囲は、0~50です。

イプシロン: スタースパイクの強度を微調整します。値の範囲は、-2~0で す。

OSC を公開: このチェックボックスを選択すると、ジェネレータをテンプレートの一部として「Final Cut Pro X」に送信したときに、「Final Cut Pro」でオンスクリーンコントロールにアクセスできるようになります。オンスクリーンコントロールとその他のパラメータの公開について詳しくは、「Final Cut Pro X 用のテンプレートを作成する」を参照してください。

HUD には以下のコントロールがあります: カラー, 半径, スパイクの調整, スパイクの角度, スパイク不透明度, スパイク幅, および イプシロン.

## ストライプ

「ストライプ」ジェネレータは、デフォルトで2色が交互に繰り返される縦の帯 を作成します。ストライプの位置、色、サイズ、およびコントラストを変更した り、これらにキーフレームを設定したりできます。「中心」パラメータをアニ メートすることで、ストライプを画面上で連続的に動かすことができます。

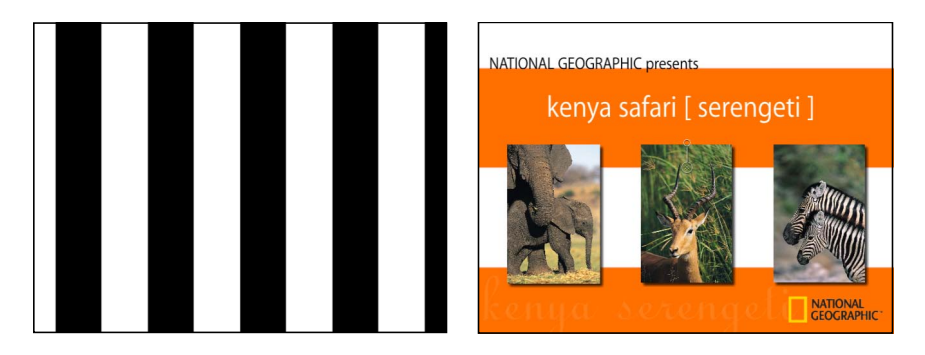

**Default Stripes generator** 

Modified Stripes generator used as animated background

#### 「インスペクタ」のパラメータ

中心: ストライプパターンの中心の位置を設定します。

「項目を調整」ツールを使用すれば、オンスクリーンコントロールでこのパラ メータを変更することもできます。詳しくは、「画面のコントロールを使用して ジェネレータを編集する」を参照してください。

**カラー1**: 1番目のストライプの色を選びます。開閉用三角ボタンをクリックして「赤」、「緑」、「青」、および「不透明度」の各スライダを表示し、色を正確に選ぶことができます。

**カラー2**: 2番目のストライプの色を選択します。開閉用三角ボタンをクリック して「赤」、「緑」、「青」、および「不透明度」の各スライダを表示し、色を 正確に選ぶことができます。

サイズ: 各ストライプの幅を設定します。

**コントラスト**: 各ストライプのエッジ部分の鮮明さまたはぼかし具合を設定します。値の範囲は、0~1です。

OSC を公開: このチェックボックスを選択すると、ジェネレータをテンプレートの一部として「Final Cut Pro X」に送信したときに、「Final Cut Pro」でオンスクリーンコントロールにアクセスできるようになります。オンスクリーンコントロールとその他のパラメータの公開について詳しくは、「Final Cut Pro X 用のテンプレートを作成する」を参照してください。

HUD には以下のコントロールがあります: カラー 1, カラー 2, サイズ, および コン トラスト.

## 2 色光線

「2 色光線」ジェネレータは、2 色が交互に繰り返される光線パターンを作成します。色、分割の数、パターンの回転を選択することができます。

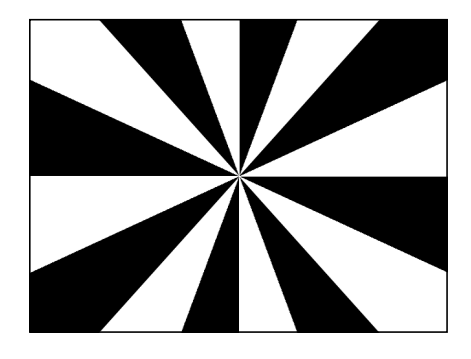

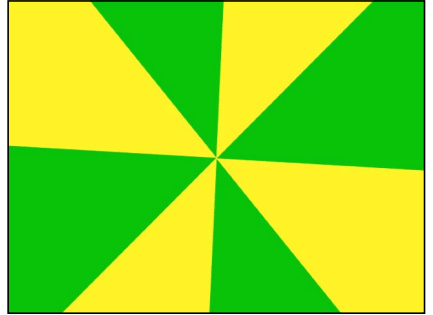

Default Two Color Ray generator

Two Color Ray generator modified

#### 「インスペクタ」のパラメータ

**オフセット**: 光線パターンの中心の座標を設定します。座標はオブジェクトの 中心(座標の原点)を元に算出されます。

「項目を調整」ツールを使用すれば、オンスクリーンコントロールでこのパラ メータを変更することもできます。詳しくは、「画面のコントロールを使用して ジェネレータを編集する」を参照してください。

**カラー1**: 「2 色光線」の基準となる色を選びます。

**カラー2**: 「2 色光線」の対になる色を選びます。

ディビジョン: 光線パターンの分割の数を設定します。

回転: 中心点からの全体のパターンの回転を設定します。

**コントラスト**: 光線の分割の鮮明さまたはぼかし具合を設定します。

波状: 正の値または負の値によって、光線の波ができます。値の範囲は、- 10~10です。

周波数:「波状」を0以外の値に設定したときに、光線の波の数を指定します。 位相:「波状」を0以外の値に設定したときに、光線の始点および終点からの 波のオフセットを指定します。

**内側のカットオフ**: ジェネレータの中心の停止領域を定義します。0よりも大 きい値を設定すると、ジェネレータの中央に穴が作成され、値を大きくすると穴 が大きくなります。プロジェクトでジェネレータの下で合成されたオブジェクト は、カットオフ領域に表示されます。 **周囲のカットオフ**: ジェネレータの周囲の停止領域を定義します。値が低いほ ど、ジェネレータの外側のエッジがカットオフされます。プロジェクトでジェネ レータの下で合成されたオブジェクトは、カットオフ領域に表示されます。

OSC を公開: このチェックボックスを選択すると、ジェネレータをテンプレートの一部として「Final Cut Pro X」に送信したときに、「Final Cut Pro」でオンスクリーンコントロールにアクセスできるようになります。オンスクリーンコントロールとその他のパラメータの公開について詳しくは、「Final Cut Pro X 用のテンプレートを作成する」を参照してください。

#### HUD コントロール

HUD には以下のコントロールがあります: カラー 1, カラー 2, ディビジョン, 回転, コントラスト, 波状, 周波数, 位相, 内側のカットオフ, および 周囲のカットオフ.

## テキストジェネレータ

ほかのジェネレータは背景のイメージやパターンを作成しますが、テキストジェ ネレータの場合はテキスト文字を使用して、タイムコード、日時、カウントダウ ンアニメーションなど、テキストおよび数字ベースのアニメーションを作成しま す。各テキストジェネレータの「インスペクタ」には、「フォーマット」、「ス タイル」、「レイアウト」、および「ジェネレータ」の4つのパネルがありま す。

最初の3つのパネル(「フォーマット」、「スタイル」、「レイアウト」)は、 フォント、サイズ、色、アウトライン、グロー、ドロップシャドウなどの標準テ キスト属性を制御します。これらのパネルは、標準テキストレイヤーの「テキス ト」インスペクタにあるものとほぼ同じですが、例外が2つあります:「テキス トジェネレータ」インスペクタには「テキスト」エディタ(カスタムテキストを 入力できるフィールド)と「FCPで編集可能」チェックボックスがありません。 また「テキスト」ツールおよび「グリフを変形」ツールは、「テキスト」ジェネ レータでテキストを変更するときに使用できません。「フォーマット」、「スタ イル」、および「レイアウト」パネルについては、「テキストを作成する/編集 する」を参照してください。

「Motion」には、「ファイル」、「数字」、「日時」、および「タイムコード」 の4つの「テキスト」ジェネレータがあります。次に、各種の「テキストジェネ レータ」インスペクタのパラメータについて説明します。

### ファイル

「ファイル」ジェネレータは、テキストファイルの内容を表示します。ソース・ テキスト・ファイルで指定されているテキストの外観(フォント、太さ、サイズ など)は無視され、インスペクタでの設定が優先されます。テキストファイル は、標準テキスト(TXT)形式でなければなりません。 「ファイル」ジェネレータでは、テキストの各行が画面上に表示され、しばらく とどまってから、次の行が表示される前に消えます。テキストの表示方法は、イ ンスペクタのコントロールを使って制御できます。ソースファイルのテキストが すべて表示されるまでにかかる時間は、「タイムライン」でのジェネレータバー の継続時間によって決まります。

#### 「インスペクタ」のパラメータ

**ブラウズ**: テキストソースとして使用する標準テキスト(TXT)ファイルを指定 できます。

**速度**: テキストが画面で出現および消失する動作を設定します。いくつかのオ プションから選択します:

- 一定: テキストはテキストファイルの最初の語句または行から最後の語句または行まで、一定速度で出現および消失します。
- イーズイン: テキストは低速で出現します。
- イーズアウト: テキストは低速で消失します。
- イーズイン/アウト: テキストは低速で出現および消失します。
- 加速: テキストは速度を上げながら出現および消失します。
- 減速: テキストは速度を下げながら出現および消失します。
- カスタム:次に説明する「カスタム速度」スライダを使用してキーフレームを0~100パーセントの間で設定することで、テキストの出現と消失の速度を 定義します。つまり、テキストが時間の経過に合わせて出現および消失する速度を設定します。

カスタム速度: キーフレームを設定すると、テキストの出現と消失のタイミン グを指定できます。0パーセントではテキストはまったく表示されず、100パー セントではファイル内のテキストの末尾(最後の行または語句)が表示されま す。このスライダは、「速度」ポップアップメニューから「カスタム」を選択す ると使用可能になります。

**ランダム**: テキスト行が表示される順番がランダムになります。

**ランダムシード**:新しい数値を入力するか「生成」をクリックすることで、シードの数値を変更できます。これによって、乱数の計算が変更され、別の順番でテキストが表示されます。

#### HUD コントロール

HUD には以下のコントロールがあります: 速度 および ランダム.

#### 数字

「数字」テキストジェネレータは、「インスペクタ」での設定に基づいて、ラン ダムな数字を表示します。
#### 「インスペクタ」のパラメータ

**アニメート**: プロジェクトの再生に合わせて数字をアニメートします。選択解 除すると、静止した数字が表示されます。

開始: ジェネレータの最初の数字を設定します。スライダの値の範囲は0~100 です。負の数字または100よりも大きい数字を指定する場合は、値スライダ(こ のスライダの右側)を使用してください。デフォルトの値は、プロジェクトによ ります。たとえば「数字」ジェネレータを300フレームのデフォルトプロジェク トに追加すると、「開始」の値は1で、「最後」の値は300になります。

**ヒント:**「リンク」パラメータビヘイビアを使用すれば、プロジェクトで使用しているパラメータの値を表示するように数字を設定することができます。ある場合には、数字は拡大縮小されて表示されます。ある場合には、別の形式(パーセントなど)に変換されて表示されます。たとえば、「リンク」ビヘイビアを使ってポイントライトの「減衰」パラメータの値にリンクすると、数字は係数1で拡大縮小され、「強度」パラメータがパーセンテージとして表示されます。リンクされたパラメータの値は、「ビヘイビア」インスペクタの「調整」スライダを使用して調整およびオフセットすることができます。数字を別の形式に変換するには、「数字」ジェネレータの「フォーマット」ポップアップメニューを使用します。「リンク」ビヘイビアについて詳しくは、「リンク」を参照してください。

終了: ジェネレータの最後の数字を設定します。スライダの値の範囲は0~100 です。負の数字または100よりも大きい数字を指定する場合は、値スライダ(こ のスライダの右側)を使用してください。デフォルトの値は、プロジェクトによ ります。たとえば「数字」ジェネレータを300フレームのデフォルトプロジェク トに追加すると、「開始」の値は0で、「最後」の値は300になります。「最 後」の値を200に設定した場合、300フレームの間に0~200の範囲が数えられ ます。

**フォーマット**: 表示される数字の形式を指定するポップアップメニューです。 選択肢は7つあります:

- ・ 数値: ジェネレータで数値が使用されます。
- ・ 通貨:ジェネレータで通貨が使用されます。デフォルトは米国ドルです。別の通貨に変更するには、「地域」ポップアップメニューからオプションを選択します。
- パーセント:ジェネレータでパーセント表示が使用されます。
- ・ *科学表記*: ジェネレータで科学表記の数字が使用されます。
- ・ 漢字: ジェネレータで数字が漢数字または各地域の言語で書き出されます。
- バイナリ:ジェネレータで2進数による記数法が使用されます。2進数では、
   2つの記号(0と1)を使用して数値を表します。

16 進数: ジェネレータで 16 進数が使用されます。この記数法では 16 個の記号を使用します。記号 0 ~ 9 は数字の 0 ~ 9を表し、文字 A ~ F は 10 ~ 15 を表します。

**ヒント:**「16 進数」または「バイナリ」形式を使用する場合、ジェネレータで すべての文字を変更させるには、非常に大きい数値を入力する必要がありま す。たとえばデフォルトの「開始」値として 1、「最後」値として 300 が使用 される場合(300 フレームのデフォルトプロジェクト)、「16 進数」形式では 最後の 2 ~ 3 桁だけがアニメートされます。

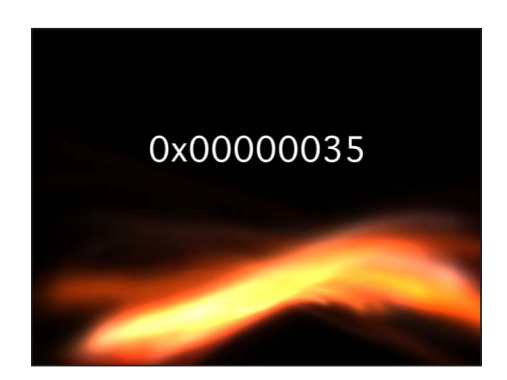

4,294,967,296 のような数字を使用するのであれば、ほぼすべての文字がアニ メートされます。

小数点以下の桁数: 「フォーマット」ポップアップメニューから「数値」、「通 貨」、「パーセント」、「科学表記」を選択したときに使用可能になり、小数点 以下の桁数を設定します。

大文字にする: 数字をスペルアウトするときに語頭で大文字を使用します。このチェックボックスは、「フォーマット」ポップアップメニューから「漢字」を 選択したときのみ使用可能です。

最小桁数: 「フォーマット」ポップアップメニューから「数値」を選択したと きに使用可能になり、ジェネレータで使用される最小桁数を定義します。デフォ ルト値は1です。

1,000 の位の区切り記号: 「フォーマット」ポップアップメニューから「数値」、 「通貨」、「パーセント」を選択したときに使用可能になり、カンマなどの文字 を表示して 1,000 の位で区切ります(「地域」ポップアップメニューでの選択内 容に基づきます)。

**ランダム**: 数字をランダムに表示します。

ランダムシード: 現在のランダムな数字カウントが気に入らない場合に、「ラ ンダムシード」の数字を変更します。新しい数字を入力するか、「生成」をク リックします。これによって、乱数の計算が変更され、別の数字が表示されま す。 ランダム・ホールドフレーム: 各数字が画面上に表示される長さ(フレーム数) を指定します。たとえば「ランダム」が選択されている場合、「ランダム・ホー ルドフレーム」が20に設定されると、数字が20フレーム間表示され、次に、そ の次の数字が表示されて20フレーム間ホールドされるという動作が繰り返され ます。

**地域**: 地域を変更します。デフォルトでは、現在のシステムの地域が使用され ます。「現在」ボタンをクリックすると、現在のシステムの地域がジェネレータ の地域として設定されます。別の地域を選択するには「地域」ポップアップメ ニューをクリックします。

**メモ:** 選択した地域はジェネレータに保存されます。別の地域が設定されたコン ピュータで開いても、ジェネレータでは保存済みの地域が維持されます。

#### HUD コントロール

HUD には以下のコントロールがあります: フォーマット, 小数点以下の桁数, および 最小桁数.

#### 日時

「日時」テキストジェネレータは、「インスペクタ」での設定に基づいて、日付 と時刻を表示します。開始と最後の値を定義することで、カウントダウンやカウ ントアップのアニメーションを作成できます。時間の単位や日時の形式を指定す ることもできます。

デフォルトの日時はコンピュータのシステム時計に基づき、ジェネレータがプロ ジェクトに追加された時刻が使用されます。「インスペクタ」で手動で値を入力 するか「現在時刻を設定」ボタンをクリックすれば、この値を変更することがで きます。

#### 「インスペクタ」のパラメータ

**アニメート**: プロジェクトの再生に合わせて日時をアニメートします。カウン トダウンやカウントアップなどのアニメーションは、「開始」フィールドおよび 「最後」フィールドに設定した値に基づきます。「アニメート」の選択を解除す ると、静止した情報が表示されます。

開始: 「アニメート」チェックボックスを選択すると使用可能になり、ジェネ レータの開始日時を指定します。キーフレームを使うと、このパラメータをアニ メートできます。

終了: 「アニメート」チェックボックスを選択すると使用可能になり、ジェネレータの終了日時を指定します。キーフレームを使うと、このパラメータをアニメートできます。

値: ジェネレータに表示される日時を指定します。「値」は、「アニメート」 チェックボックスが選択されている場合は使用できません。キーフレームを使う と、このパラメータをアニメートできます。

現在時刻を設定: ジェネレータに現在時刻を設定できます。

時間単位: ジェネレータで使用される時間の単位を「秒」、「分」、「時」、 「日」、「月」、または「年」に設定するポップアップメニューです。

時間フォーマット: ジェネレータで使用される時間のフォーマットを設定する ポップアップメニューです。4つのオプションから選択します:

なし:ジェネレータに時刻を表示しません。(「日付形式」ポップアップメニューから「なし」以外のオプションを選択すると、ジェネレータに日付が表示されます。)

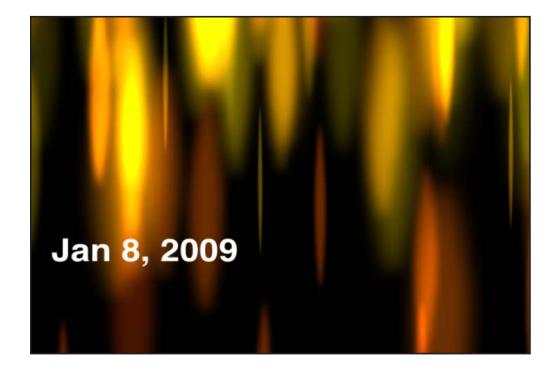

• 短: 時と分で時間を表示します。

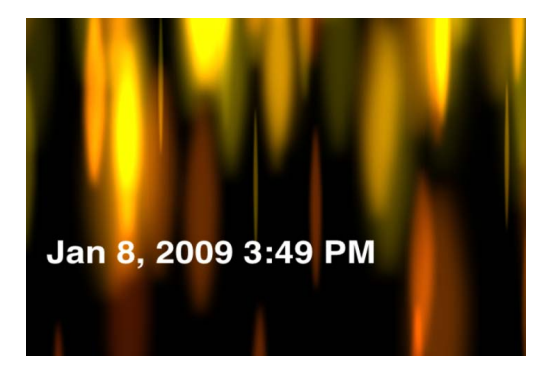

・ 標準:時、分、秒で時間を表示します。

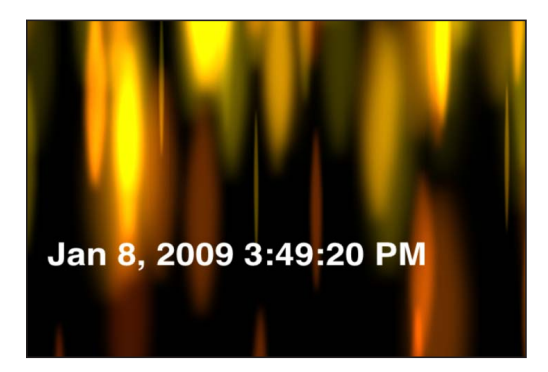

• *長*: 時、分、秒、およびタイムゾーンで時間を表示します。

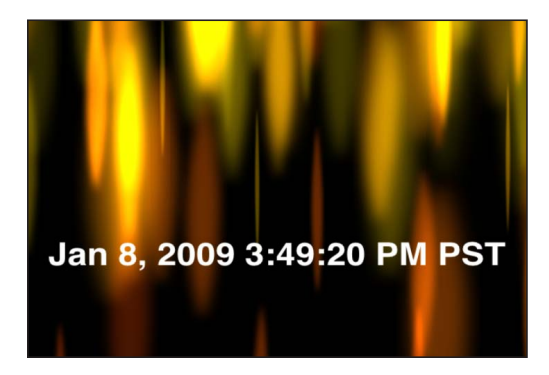

**日付形式**: ジェネレータで使用される日付形式を設定します。5つのオプションから選択します:

- なし:ジェネレータに日付を表示しません。(「時間フォーマット」ポップ アップメニューから「なし」以外のオプションを選択すると、ジェネレータに 時間が表示されます。)
- ・ 短: 月、日、年はすべて数字を使用して表示します。
- ・ 標準: ピリオドなしの3文字に短縮された月と、日、年を表示します。
- 長: 省略なしのスペルによる月と、日、年を表示します。
- ・ 最大: 曜日、省略なしのスペルによる月、日、年を表示します。

**地域**: 地域を設定します。デフォルトでは、現在のシステムの地域が使用され ます。「現在」ボタンをクリックすると、現在のシステムの地域がジェネレータ の地域として設定されます。別の地域を選択するには「地域」ポップアップメ ニューをクリックします。

内余白: 1桁の時間または日付の前に0を1つ追加します。

#### HUD コントロール

HUD には以下のコントロールがあります:現在時刻を設定,時間単位,時間フォーマット,および日付形式.

### タイムコード

「タイムコード」テキストジェネレータは、現在のプロジェクトまたは「インス ペクタ」での設定に基づいて、タイムコードを表示します。特定のタイムコード 値、現在のタイムコードに対するオフセット、タイムコードの形式、およびタイ ムコードベースを指定できます。テキストの色と、背景の色および不透明度もカ スタマイズできます。

#### 「インスペクタ」のパラメータ

現在のタイムコード: 現在のタイムコードを指定します。このチェックボック スを選択すると、プロジェクトの現在のタイムコードが使用されます。

**値**: 「現在のタイムコード」チェックボックスの選択が解除されている場合に 使用可能になります。表示されるタイムコード値を指定します。キーフレームを 使うと、このパラメータをアニメートできます。

**オフセット**: 「現在のタイムコード」チェックボックスが選択されている場合 に使用可能になります。現在のタイムコードに対するオフセット値を指定しま す。キーフレームを使うと、このパラメータをアニメートできます。

フォーマット: タイムコードの形式をHMSF、HMS、またはフレームに設定します。

- HMSF: タイムコードは時、分、秒、フレームの形式で表示されます。
- HMS: タイムコードは時、分、秒の形式で表示されます。
- フレーム:フレーム番号が表示されます。

**タイムコードベース**: ジェネレータのタイムコードを現在のプロジェクトのフレームレートに設定します: 23.976、24、25、29.97、29.97ドロップ、30、50、59.94、59.94ドロップ、または 60。

**ラベル**: ラベルを指定します。「ラベル」フィールドに入力したテキストは、 キャンバスに表示されるタイムコードの接頭辞として追加されます。

**背景のカラー**: タイムコードウインドウの背景色を設定します。デフォルトで は、背景色は黒です。「赤」、「緑」、「青」、および「不透明度」スライダに アクセスするには、開閉用三角ボタンをクリックします。

#### HUD コントロール

HUD には以下のコントロールがあります: 現在のタイムコード, フォーマット, および タイムコードベース.

# フィルタを使う

「Motion」のフィルタは、イメージやビデオクリップの外観を変更するために使われる特殊エフェクトです。フィルタを適用することで、芸術的効果(ブラー、 歪み、グロー、様式化された外観)を取り入れたり、イメージの補正(カラーバ ランス、インターレース除去、シャープネス)を行ったり、洗練された合成エ フェクト(緑色の画面のキーイング)を作成したりできます。

キーイングフィルタの詳細については、「キーイング」を参照してください。

### この章では以下の内容について説明します:

- ・フィルタについて (ページ 1124)
- フィルタをブラウズする/プレビューする (ページ 1125)
- ・フィルタを適用する/取り除く (ページ 1126)
- ・フィルタを調整する (ページ 1128)
- フィルタのパラメータをキーフレームする (ページ 1142)
- フィルタのパラメータにビヘイビアを適用する (ページ 1144)
- フィルタパラメータとオンスクリーンコントロールを公開する (ページ 1146)
- ・「ぼかし」フィルタ (ページ 1148)
- 「境界」フィルタ (ページ 1161)
- 「色補正」フィルタ (ページ 1163)
- 「ディストーション」フィルタ (ページ 1184)
- 「グロー」フィルタ (ページ 1210)
- 「シャープ」フィルタ (ページ 1217)
- ・「スタイライズ」フィルタ (ページ 1219)
- ・「タイリング」フィルタ (ページ 1244)
- 「時間」フィルタ (ページ 1252)
- ・「ビデオ」フィルタ (ページ 1255)

# フィルタについて

「Motion」のフィルタは簡単に使えるので、モーション・グラフィックス・プロ ジェクトをさまざまな視覚エフェクトで装飾したくなってしまうかもしれませ ん。視覚エフェクトはあまり多用しないことをお勧めします。フィルタをイメー ジするのに最もよい例は、プロジェクトのスパイスです。したがって、料理その ものではないと考えてください。少数のフィルタをよく考えて、うまく使う方 が、「ライブラリ」内のあらゆるフィルタを詰め込むよりも効果的です。使用す るフィルタが多すぎると、パフォーマンスに悪影響を及ぼすだけでなく、プロ ジェクトの見た目も乱雑になり、分かりづらくなります。

「Motion」のフィルタのカテゴリが、「ライブラリ」に五十音順にまとめられて います。

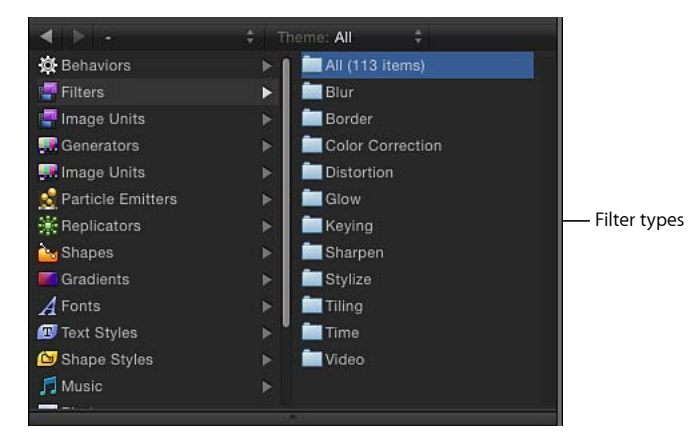

前のバージョンの「Motion」で作成されたプロジェクトを開くときに、利用でき なくなったフィルタやメディアが含まれている場合は、見つからないまたは廃止 された項目の一覧が含まれる警告メッセージが表示されます。

**メモ:** 以前のバージョンの「Motion」のフィルタについては、そのバージョンの ユーザーズマニュアルを参照してください。

### 他社製フィルタ

さまざまな他社製FXPlugフィルタやエフェクトが提供されています。他社製品 をインストールした場合は、「フィルタ」リストに追加エフェクトとして表示 されます(通常は、固有の名前が付いた専用のカテゴリとして)。

# フィルタをブラウズする/プレビューする

フィルタは「ライブラリ」の「フィルタ」カテゴリに表示され、さらに機能ごとのサブカテゴリに分類されます(「色補正」、「ブラー」、「タイリング」など)。スタックでフィルタを選択すると、そのフィルタのプレビューと簡単な説明が、「ライブラリ」のプレビュー領域に表示されます。

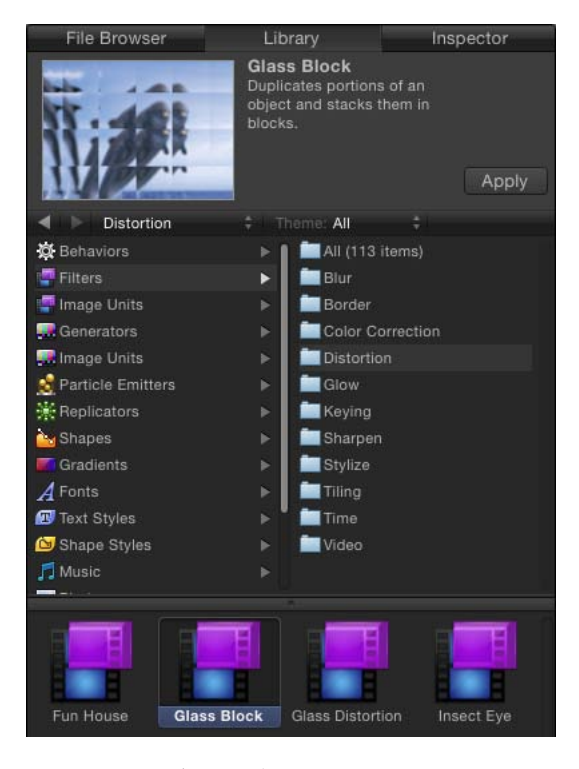

#### フィルタをブラウズするには

- 「ライブラリ」のサイドバーで「フィルタ」カテゴリをクリックします。
   サブカテゴリのリストがサイドバーの右半分に現れます。
- フィルタのサブカテゴリの1つをクリックします。
   そのサブカテゴリに含まれるフィルタの一覧が、スタックに現れます。
- 3 スタックの中のフィルタを1つクリックして選択します。

フィルタのプレビューと短い説明が、「ライブラリ」上部のプレビュー領域に表 示されます。

# フィルタを適用する/取り除く

「Motion」では、フィルタがイメージレイヤー(静止画像、ビデオクリップ、 シェイプなど)を変更します。フィルタは、キャンバス、「レイヤー」リストま たは「タイムライン」内で、イメージレイヤーに適用されます。適用されたフィ ルタは、そのターゲットレイヤー(またはレイヤーが含まれているフォルダ)に 接続され、「レイヤー」リストと「タイムライン」のレイヤーリストでその下に ネストされます。

**重要:**一部のフィルタはグループをラスタライズすることもあります。グルー プをラスタライズするとビットマップイメージに変換されます。2Dグループは、 どのフィルタを適用した場合でもラスタライズされます。3Dグループの場合は、 特定のフィルタを適用したときにラスタライズされます。ラスタライズについて 詳しくは、「フィルタとラスタライズ」を参照してください。

#### フィルタを適用するには

以下のいずれかの操作を行います:

- フィルタを「ライブラリ」スタックから、キャンバス、「レイヤー」リスト、 「タイムライン」内のオブジェクトまでドラッグします。
- キャンバス、「レイヤー」リスト、または「タイムライン」でオブジェクトまた はフォルダを1つ選択して、「ライブラリ」からフィルタを1つ選択し、プレ ビュー領域にある「適用」をクリックします。
- キャンバス、「レイヤー」リスト、または「タイムライン」内でオブジェクトを 選択し、ツールバーの「フィルタを追加」ポップアップメニューからオプション を選択します。

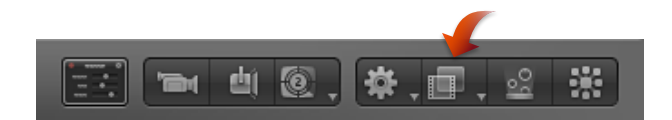

フィルタがイメージレイヤーに適用されます。

**メモ:**「ライブラリ」にあるフィルタを「レイヤー」リスト内の別のエフェクト オブジェクト(ビヘイビアまたは別のフィルタ)に適用することはできますが、 フィルタが影響を及ぼすのはエフェクトオブジェクトではなく、親のイメージレ イヤーです。

「レイヤー」リストまたは「タイムライン」からフィルタを削除するには

- 「レイヤー」リストまたは「タイムライン」内のオブジェクトに適用されている フィルタを選択し、以下のいずれかの操作を行います:
  - ・「編集」>「削除」と選択します(または Delete キーを押します)。
  - ・「編集」>「カット」と選択します(またはCommand + X キーを押します)。

 Control キーを押しながらフィルタをクリックし、ショートカットメニューの 「カット」または「削除」を選択します。
 プロジェクトからフィルタが削除されます。

#### 「フィルタ」インスペクタからフィルタを削除するには

- 「フィルタ」インスペクタでフィルタを選択して、以下のいずれかの操作を行います:
  - ・「編集」>「削除」と選択します(または Delete キーを押します)。
  - 「編集」>「カット」と選択します(またはCommand + Xキーを押します)。

テキストやグループにフィルタを適用するときの特別な考慮事項 テキスト、2D グループ、および3D グループにフィルタを適用したときの影響 は、それぞれ異なります。2D グループにフィルタを適用する場合について詳し くは、「2D グループの特性」を参照してください。3D グループにフィルタを 適用する場合について詳しくは、「3D グループの特性」を参照してください。 テキストにフィルタを適用する場合について詳しくは、「ビヘイビアおよび フィルタをテキストに追加する」を参照してください。

# オブジェクトに複数のフィルタを適用する

「Motion」では、1つのオブジェクト(イメージレイヤーまたはフォルダ)に対してフィルタをいくつでも適用できます。1つのオブジェクトに複数のフィルタが適用されている場合、それらのフィルタには累積エフェクトが含まれています。「レイヤー」リストと「タイムライン」では、複数のフィルタが適用先のオブジェクトの下に表示されます。

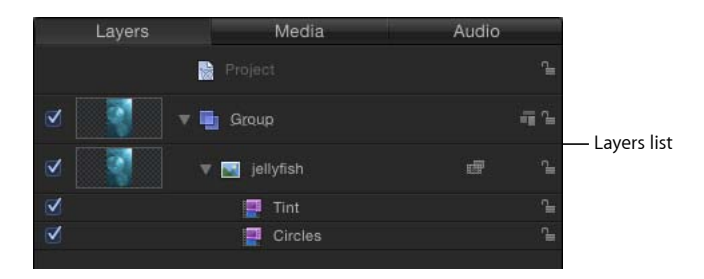

1 つのオブジェクトに複数のフィルタを適用するには 以下のいずれかの操作を行います:

フィルタを適用するイメージレイヤーまたはフォルダを選択し、「ライブラリ」で、フィルタが隣接している場合は Shift キーを押しながら選択し、隣接していない場合は Command キーを押しながら選択してから、「適用」をクリックします。

 「ライブラリ」で、Shiftキーを押しながらフィルタを選択(隣接している場合) するか、Commandキーを押しながら選択(隣接していない場合)してから、フィ ルタを「レイヤー」リスト、キャンバス、または「タイムライン」内のイメージ レイヤーまたはフォルダにドラッグします。

フィルタは選択された順序でイメージレイヤーに適用されます。たとえば、「エ コー」、「ブライトネス」、「ベベル」をこの順序で選択してからオブジェクト に適用すると、「レイヤー」リストでのスタック順は、「ベベル」、その下に 「ブライトネス」、その下に「エコー」になります。フィルタのスタック順によ り、適用の順序が決まり、それが合成エフェクトの結果に影響します。フィルタ の順序の管理について詳しくは、「フィルタを並べ替える」を参照してくださ い。

# フィルタ使用時のパフォーマンスを向上させる

複雑な動きのグラフィックスが含まれている大きなプロジェクトでは、複数の フィルタを適用するとコンピュータのパフォーマンスに悪影響を及ぼす可能性 があります。スムーズに再生するために、いくつかのことを実行して、フィル タを最大限に活用することができます。1つのフィルタが複数のレイヤーに影 響する場合は、同じフィルタを何度も適用するのではなく、ターゲットとなる レイヤーを1つのグループに入れて、そのグループにフィルタを適用します。 非常に大きな2Dグループ(拡大するパーティクルシステムを含むグループな ど)にフィルタを適用する場合は、「グループ」インスペクタにある「固定解 像度」チェックボックスを選択します。「固定解像度」が有効になっている場 合は、グループ内のレイヤーのうち、キャンバスを越えて広がるレイヤーが切 り取られて、コンピュータ上の処理の負荷が少なくなります。詳しくは、「グ ループのサイズを固定する」を参照してください。

# フィルタを調整する

オブジェクトに適用したフィルタは、「Motion」のプロジェクトウインドウ内の 以下の場所に表示されて、調整することができます:

- 「レイヤー」リスト内の、フィルタが適用されたオブジェクトの下。フィルタ を選択したり、エフェクトのオン/オフを切り替えたり、変更されないように ロックしたりできます
- 「タイムライン」のレイヤーリスト内の、フィルタが適用されたオブジェクトの下。フィルタを選択したり、エフェクトのオン/オフを切り替えたり、変更されないようにロックしたりできます
- 「タイムライン」のトラック領域内の、フィルタが適用されたオブジェクトの 青いバーの下に、紫色のバーとして。このバーをスリップしたりトリムしたり して、フィルタを選択したりタイミングを変更したりできます

「フィルタ」インスペクタの上部。スライダやその他のコントロールを使って、フィルタのエフェクトのオン/オフを切り替えたり、そのすべてのパラメータを調整したりできます

| File Browser   | Library                                      | Inspector |                     |
|----------------|----------------------------------------------|-----------|---------------------|
|                | jellyfish                                    |           | <b>₽</b>            |
| Properties Beh | aviors Filters                               | Image     |                     |
| Tint           |                                              |           |                     |
| ► Color:       | - 1                                          |           | — Filters Inspector |
| Intensity:     | <u>A N N N</u>                               |           |                     |
| Mix:           |                                              | 100.0 %   |                     |
| Circles        |                                              |           |                     |
| Size:          | <u>т</u> фі — с — с                          | 38.0      |                     |
| Falloff:       | ······································       | 0.5       |                     |
| Invert:        |                                              |           |                     |
| Mix:           | <u>*************************************</u> |           |                     |

- HUD。スライダやその他のコントロールを使って、多数のフィルタパラメータ を調整できます
- ・キャンバス内。フィルタのオンスクリーンコントロールを操作できます

フィルタのパラメータを最も正確に制御できるのは、「フィルタ」インスペクタ のコントロールです。それらのパラメータコントロールのサブセットは HUD で 使用できます。

「フィルタ」インスペクタまたは HUD で適用されたフィルタを変更するには

- 「レイヤー」リスト、「タイムライン」、または「フィルタ」インスペクタで フィルタを選択します。
- 2 「フィルタ」インスペクタまたは HUD でパラメータを調整します。

「レイヤー」リストと「タイムライン」のレイヤーリストのフィルタコントロー ルについて詳しくは、「フィルタを有効にする/名称変更する/ロックする」を 参照してください。フィルタのオンスクリーンコントロールについて詳しくは、 「フィルタのオンスクリーンコントロールを調整する」を参照してください。 「タイムライン」のトラック領域でのフィルタの変更について詳しくは、「フィ ルタのタイミングを変更する」を参照してください。 キーフレームの追加やパラメータビヘイビアの適用によって、フィルタを変更す ることもできます。詳しくは、「フィルタのパラメータをキーフレームする」お よび「フィルタのパラメータにビヘイビアを適用する」を参照してください。

# フィルタを有効にする/名称変更する/ロックする

「フィルタ」インスペクタには、オブジェクトに適用されたフィルタについて編 集可能なパラメータが含まれますが、「レイヤー」リストと「タイムライン」に は、フィルタごとに3つの主要なコントロールがあります。

Activation checkbox

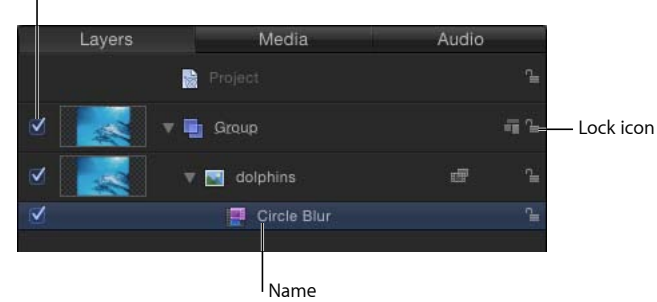

**メモ:** 選択したフィルタは、ミニタイムラインに表示されます。ミニタイムラインの使いかたについて詳しくは、「ミニタイムライン」を参照してください。

「レイヤー」リストと「タイムライン」のレイヤーリストには、以下のフィルタのコントロールが表示されます:

- アクティブ化チェックボックス:フィルタのオン/オフを切り替えます。選 択を解除したフィルタはレンダリングされません。
- ・名前:フィルタの名前を表示します。名前をカスタマイズするには、名前を ダブルクリックして入力します。
- ロック:フィルタをロックまたはロック解除します。ロックされたフィルタ は調整できません。

# フィルタのオンスクリーンコントロールを調整する

多くのフィルタに、パラメータを視覚的に操作できるオンスクリーンコントロー ルが用意されています。キャンバス内でこれらのコントロールをドラッグして変 更すると、「インスペクタ」で関連するパラメータがアップデートされます。

#### フィルタのオンスクリーンコントロールを表示するには

- 1 「レイヤー」リストまたは「タイムライン」で、フィルタを選択します。
- 2 選択できない場合は、ツールバーのポップアップメニューから「項目を調整」 ツールを選択します。

「項目を調整」ツールを選択できない場合、選択したフィルタにオンスクリーン コントロールはありません。

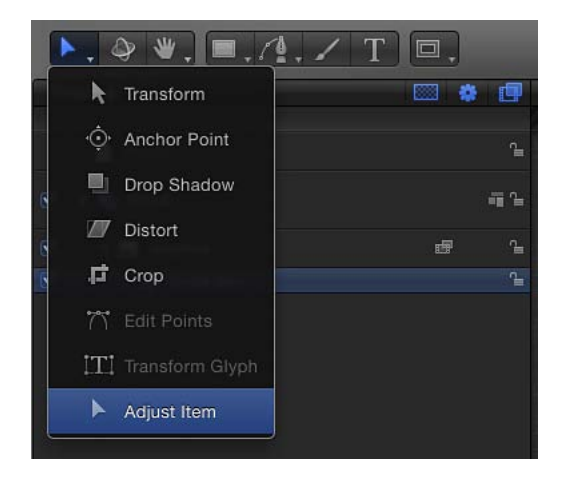

オンスクリーンコントロールはキャンバスに表示されます。

**メモ:** 多くのフィルタのオンスクリーンコントロールで、複数のパラメータが調整されます。一度に1つのパラメータを変更するには、「フィルタ」インスペクタまたは HUD を使用します。

#### オンスクリーンコントロールのタイプ

一部のオンスクリーンコントロール(「中心」など)は、多くのフィルタに共通 です。ただし、固有のオンスクリーンコントロールがあるフィルタもあります。 コントロールのタイプの例を紹介します。オンスクリーンコントロールの機能が よく分からない場合は、「フィルタ」インスペクタが表示されているときにキャ ンバス内でオンスクリーンコントロールをドラッグして、どのパラメータが変化 するかを確認してください。

・ 中心: これは、最も一般的なフィルタのオンスクリーンコントロールです。
 円の中心をドラッグすると、フィルタの「中心」パラメータの位置が変わります。

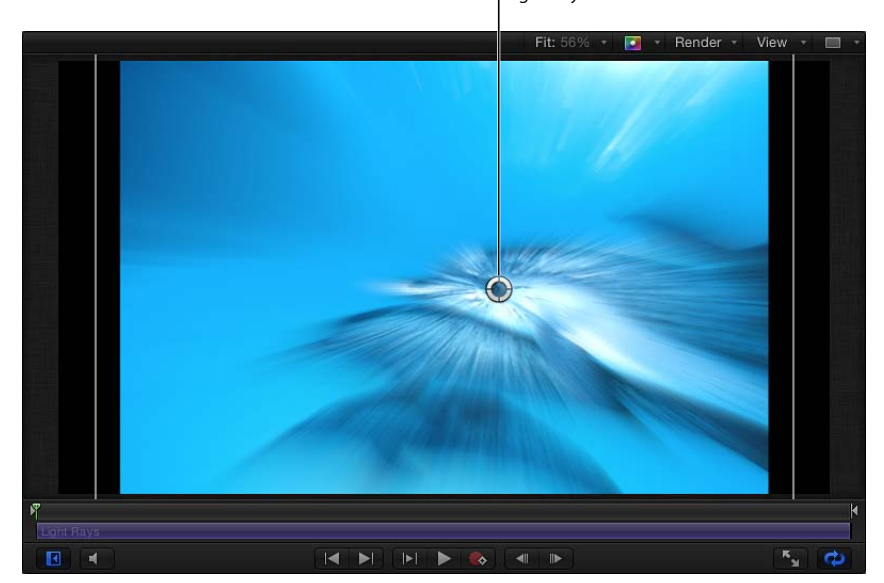

Light Rays filter Center onscreen control

・ 量: このオンスクリーンコントロールは、フィルタによって表示が異なります。「ブラー(ズーム)」フィルタで、小さい円形のハンドル(「中心」オンスクリーンコントロールの上にあります)をドラッグすると、「量」パラメータが調整されます。

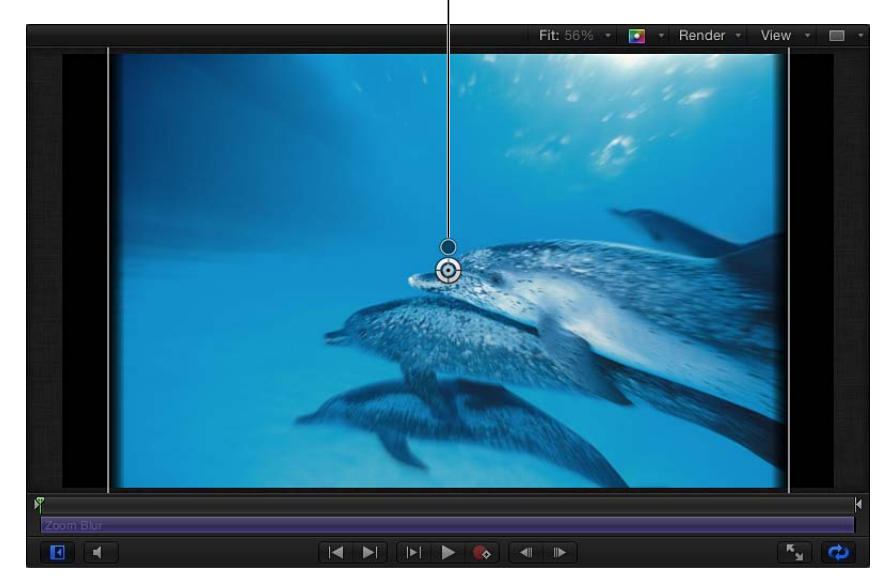

Zoom Blur filter Amount onscreen control

「プリズム」フィルタでは、矢印ハンドルを内側または外側にドラッグすると 「量」パラメータが調整されます。(矢印を弧を描くようにドラッグすると、 「角度」パラメータが調整されます。)

角度: このオンスクリーンコントロールも、フィルタによって表示が異なります。「ページめくり」フィルタでは、中央の円形のハンドルをドラッグすると、「角度」パラメータが調整されます。

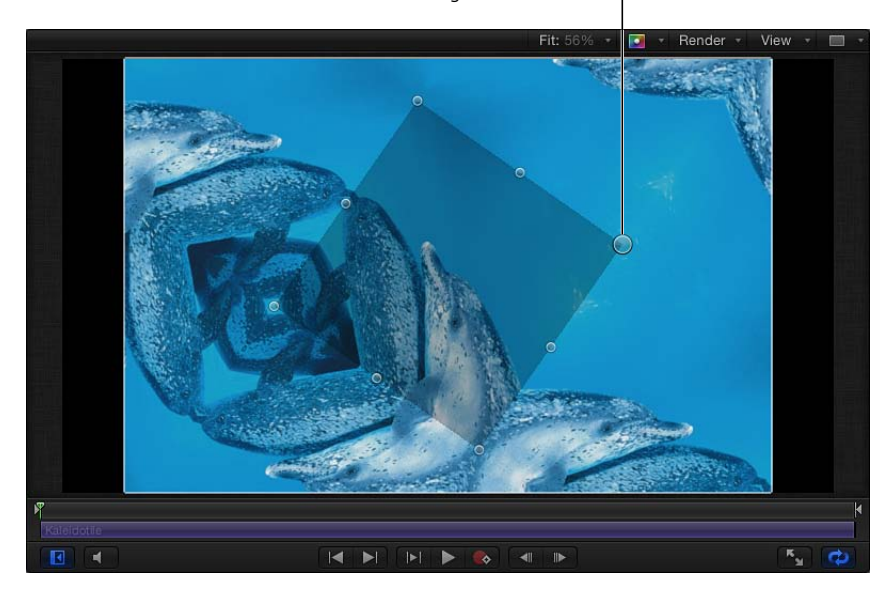

Kaleidotile filter Angle onscreen control

「カレイドタイル」フィルタでは、コーナーハンドルをドラッグすると、「角 度」パラメータが調整されます。 回転/渦: このオンスクリーンコントロールにはさまざまな表示があります。
 「ページめくり」フィルタでは、外側の矢印ハンドルをドラッグすると、「回転」パラメータが調整されます。「スクレイプ」、「ストライプ」、および「ターゲット」フィルタでは、小さい外側のハンドルをドラッグすると、「回転」パラメータが調整されます。

Scrape filter Rotation onscreen control

「渦巻き」フィルタでは、小さい外側のハンドルで「渦」パラメータが調整されます。

 ・ 半径/太さ/サイズ/減衰: このオンスクリーンコントロールにはさまざま な表示があります。「ディスクワープ」フィルタと「ブラー(円)」フィルタ では、大きいリングを内側と外側にドラッグすると、「半径」パラメータが調 整されます。「ドロップレット」フィルタと「リング状レンズ」フィルタで は、内側のリングをドラッグすると、「半径」パラメータと「太さ」パラメー タが同時に調整されます。内側と外側のリングの間の領域でドラッグすると、 「半径」パラメータが調整されます。外側のリングをドラッグすると、「太 さ」パラメータが調整されます。

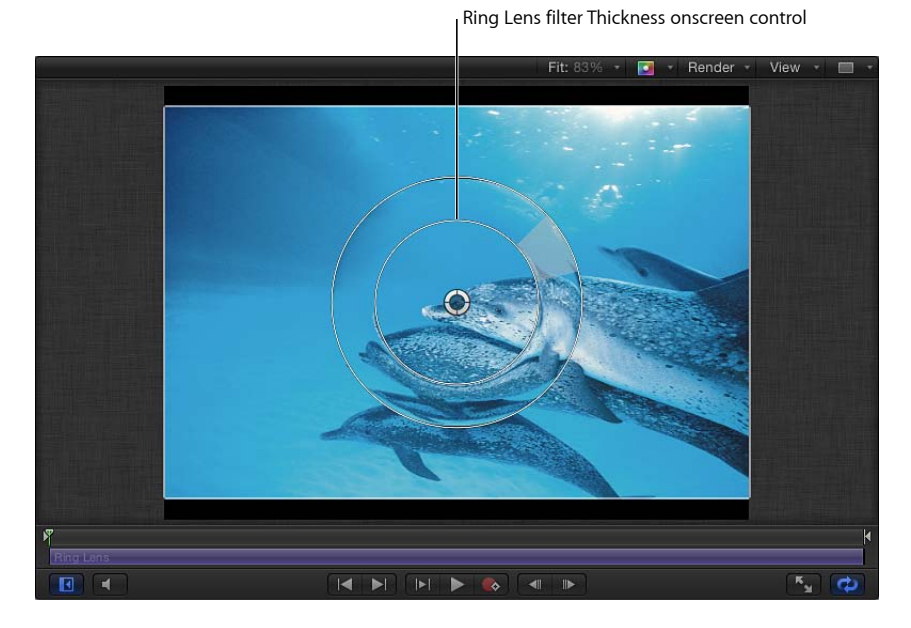

「ビネット」フィルタでは、内側のリングをドラッグすると「サイズ」パラ メータが調整されます。外側のリングをドラッグすると、「減衰」パラメータ が調整されます。内側と外側のリングの間の領域でドラッグすると、両方のパ ラメータが同時に調整されます。  セグメントの角度/オフセットの角度: このオンスクリーンコントロールに は複数の表示があります。「万華鏡」フィルタでは、外側のハンドルをドラッ グすると、「セグメントの角度」パラメータが調整されます。中心と外側のハ ンドルの間にある中央のハンドルをドラッグすると、「オフセットの角度」パ ラメータが調整されます。

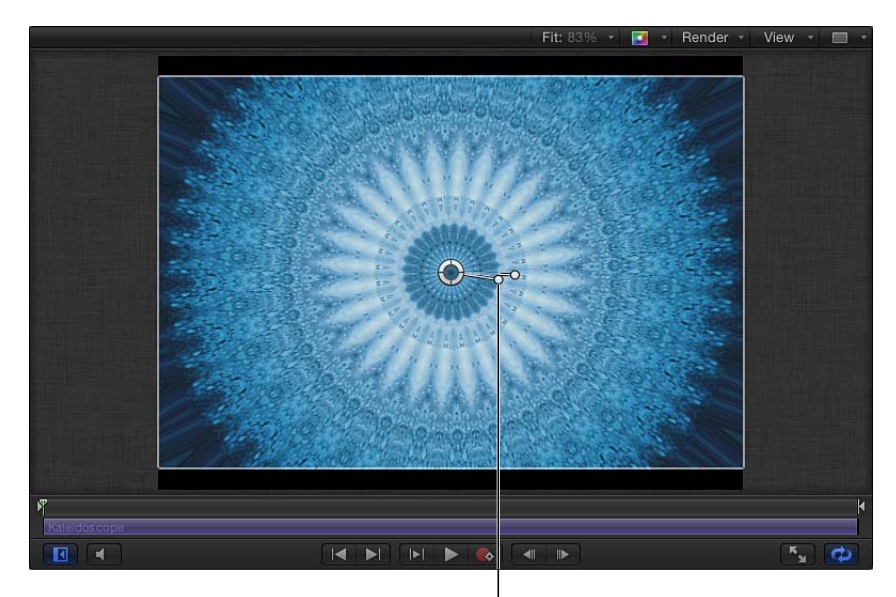

Kaleidoscope filter Offset Angle onscreen control

# フィルタをコピーする/ペーストする/移動する/複製する

フィルタはイメージレイヤー(静止画像、ビデオクリップ、シェイプなど)を変 更するため、適用されたフィルタはそのターゲットのレイヤー(またはフォル ダ)に接続され、「レイヤー」リスト内でその下にネストされます。フィルタは 「Motion」の他のオブジェクトと同様にコピー、ペースト、および移動できます が、フィルタは、イメージレイヤーまたはイメージレイヤーを含むフォルダに適 用する必要があります。「レイヤー」リストや「タイムライン」でフィルタを カットまたはコピーした場合、コピーはそのフィルタの全パラメータが現在の状 態で保存されます。

#### フィルタをコピーするには

以下のいずれかの操作を行います:

- 「レイヤー」リスト、「タイムライン」、または「インスペクタ」でフィルタを 選択してから、「編集」>「コピー」と選択します(またはCommand + Cキー を押します)。
- 「レイヤー」リストまたは「タイムライン」で、Control キーを押しながらフィ ルタをクリックしてから、ショートカットメニューで「コピー」を選択します。

#### フィルタをペーストするには

以下のいずれかの操作を行います:

- フィルタを適用するイメージレイヤーまたはフォルダを選択してから、「編集」
   >「ペースト」と選択します(または Command + V キーを押します)。
- Control キーを押しながらフィルタを適用するイメージレイヤーまたはフォルダ をクリックしてから、ショートカットメニューで「ペースト」を選択します。 フィルタは、イメージレイヤーやフォルダにそのままのパラメータ設定で適用されます。

**メモ:**フィルタをペーストする場合、再生ヘッドがある位置にはペーストされません。フィルタを再生ヘッド位置に移動するには、Shiftキーを押しながらペーストしたオブジェクトを「タイムライン」またはミニタイムライン内でドラッグします。再生ヘッド位置に近づくと、フィルタがその位置にスナップされます。

#### フィルタを移動するには

1 フィルタをその位置から別のイメージレイヤーまたはグループ上にドラッグしま す。

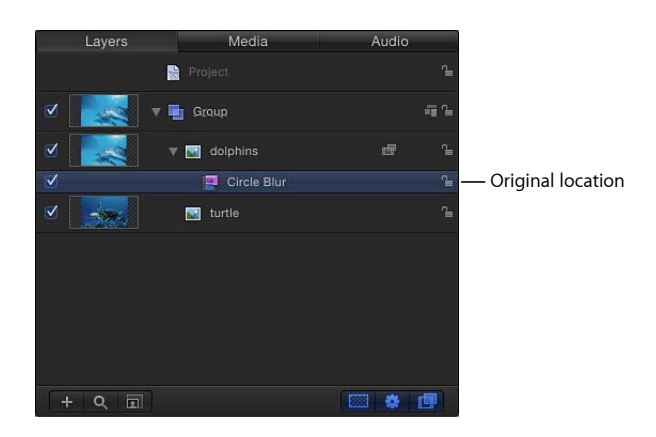

2 レイヤーまたはグループが強調表示されたら、マウスボタンを放します。

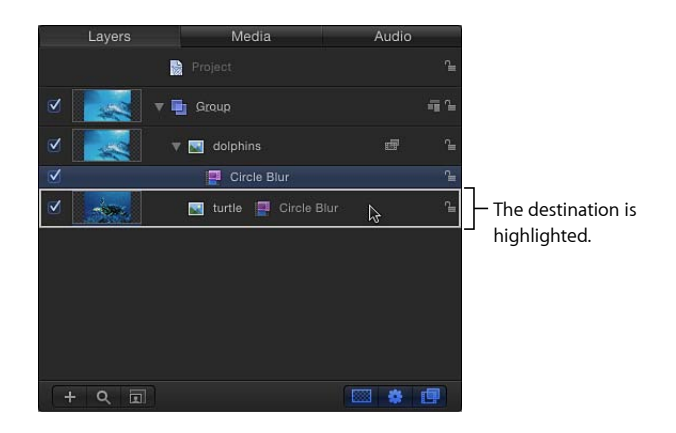

#### フィルタを複製するには

以下のいずれかの操作を行います:

 Optionキーを押しながら、フィルタをその位置から別のイメージレイヤーまたは グループ上にドラッグします。

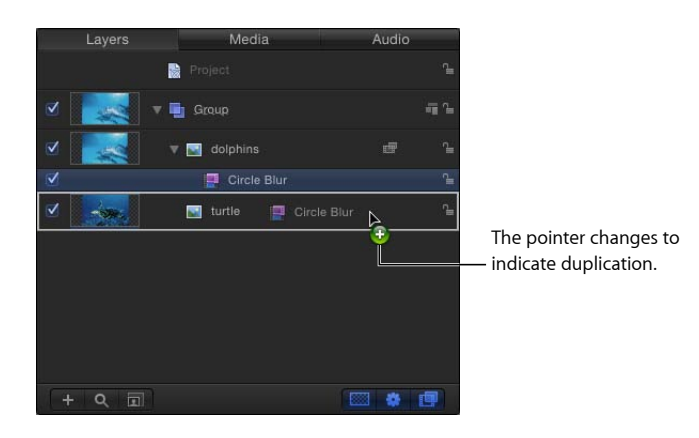

 「編集」>「複製」と選択します(または、Command + Dキーを押します)。 複製には名前に「のコピー」が付いて表示されます。「複製」コマンド(または キーボードショートカット)を使用した場合、複製は元のフィルタの上に表示さ れます。複製を別のレイヤーまたはグループにドラッグします。複製をその場所 に置いたままにすると、フィルタは現在のイメージレイヤーに2回適用されま す。

### フィルタを並べ替える

1つのイメージレイヤー(またはフォルダ)に複数のフィルタを適用した場合、 それらのフィルタは、「タイムライン」と「レイヤー」リストに、「ライブラ リ」で選択した順序でイメージレイヤーの下にネストされて表示されます。フィ ルタの適用順序を変えることで、それらの作用を変えることができます。

フィルタによっては、適用する順番次第で見栄えがよくなるものもあります。た とえば、「ぼかし」フィルタの後に「色補正」フィルタを適用することはまずあ りません。色補正は、フィルタが適用された元のイメージの変形ではなく、元の イメージに適用した場合に最も効果的に機能します。同じことが、クロマキーイ ング操作や、自然に生じたカラー情報を必要とする他のすべてのエフェクトの処 理に当てはまります。

#### フィルタを並べ替えるには

以下のいずれかの操作を行います:

リスト内でフィルタ名またはアイコンを上下にドラッグします。
 位置インジケータにフィルタの新しい位置が示されます。

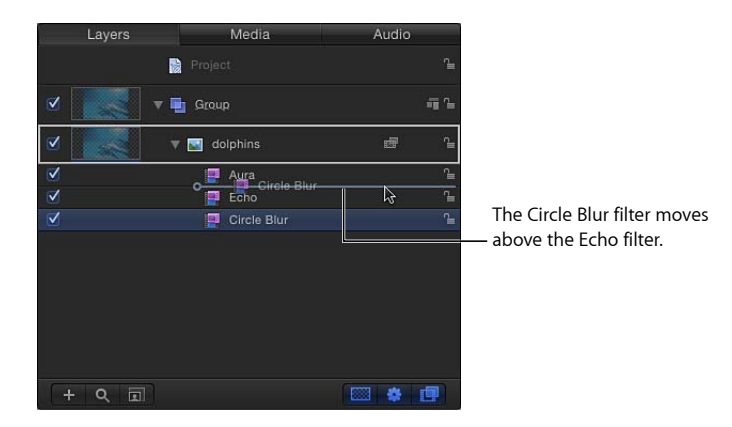

「フィルタ」インスペクタでフィルタ名を上下にドラッグします。
 フィルタの順序が変更されます。

# フィルタのタイミングを変更する

「Motion」では、フィルタのタイミングコンポーネントは、「タイムライン」と ミニタイムラインに紫色のバーとして表示されます。フィルタのタイムバーは、 ほかの継続時間バーと同様に、「タイムライン」のトラックでトリムしたり移動 (スリップ)したりして、適用したエフェクトのタイミングを調整できます。 オブジェクトにフィルタを適用すると、フィルタの継続時間は、デフォルトでは 適用先のオブジェクトの長さに合わせられます。以下の図では、紫色のバーが フィルタを表しています。

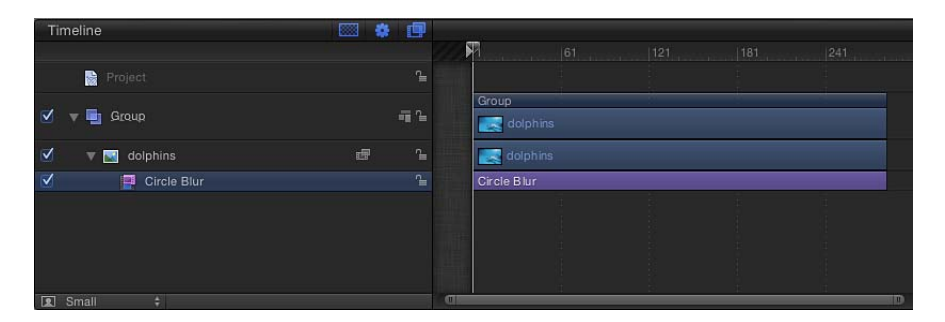

フィルタを適用した後、その継続時間を変更して、特定の量の時間だけターゲッ トのイメージに影響を与えることができます。たとえば、オブジェクトに「ブ ラー(円)」フィルタを適用すると、オブジェクトの継続時間全体でオブジェク トがぼかされます。しかし、「ブラー(円)」フィルタバーのイン点およびアウ ト点を変更すると、そのオブジェクトにブラーが適用される時間が変わります。

#### 「タイムライン」でフィルタをトリムするには

- 「タイムライン」のトラック領域で、トリムするフィルタバーのイン点またはア ウト点(左端または右端)にポインタを置きます。
- ポインタがトリムポインタになったら、イン点またはアウト点をドラッグして フィルタの継続時間を変更します。

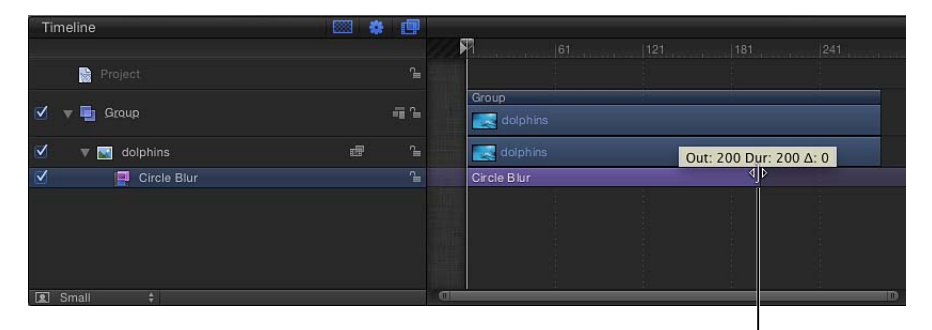

Changing a filter's Out point

ドラッグ中、新しいイン点またはアウト点がツールチップに表示されます。変更 量を表すデルタ値も表示されます。

フィルタは、継続時間を変更するほか、適用先のレイヤーを基準に「タイムライン」のトラック領域のフィルタバーの位置をスリップすることもできます。それによって、フィルタのエフェクトの適用を開始するフレームを指定できます。

#### 第19章 フィルタを使う

#### 「タイムライン」でフィルタをスリップするには

フィルタバーを左右にドラッグして、イン点(およびアウト点)を新しいフレームに移動します。

フィルタは移動しますが、継続時間は変わりません。ドラッグの最中、新しいイン点とアウト点が、変化量(デルタ)と共に表示されます。

#### ミニタイムラインでフィルタをトリムまたはスリップするには

- 「レイヤー」リストまたは「タイムライン」で、トリムするフィルタを選択します。
- 2 以下のいずれかの操作を行います:
  - フィルタをトリムするには、ミニタイムライン内でフィルタバーのイン点また はアウト点(右端または左端)にポインタを置いて、ポインタがトリムポイン タに変わったらドラッグします。
  - フィルタをスリップするには、ミニタイムラインでフィルタバーを左右にド ラッグして、「タイムライン」での位置を変更します。

# フィルタのパラメータをキーフレームする

「Motion」のいくつかのフィルタ(「不良フィルム」、「画質の悪いテレビ」、 「オーバードライブ」など)ではアニメーションが行われますが、ほとんどの フィルタではアニメーションは行われません。ただし、キーフレームを使ってパ ラメータを時間と共に変化させることによって、フィルタのアニメーションを簡 単に作成できます。

#### 記録を使ってフィルタのパラメータをアニメートするには

- 1 アニメートするフィルタを選択します。
- 2 記録ボタンをクリックして(またはAキーを押して)、記録を有効にします。
- 3 キーフレームを追加するフレームに再生ヘッドを移動します。
- 4 「フィルタ」インスペクタまたはHUDで、パラメータを新しい値に変更します。 また、フィルタのオンスクリーンコントロールを使って、キャンバスでパラメー タを変更することもできます。

パラメータ値を変更すると、キーフレームが追加されます。

- 5 キーフレームを追加する次のフレームに移動します。
- 6 手順3~5を繰り返し、作業を完了します。

「再生」ボタンをクリックして(またはスペースバーを押して)、結果を表示し ます。

# 「キーフレームを追加」ボタンまたはアニメーションメニューを使ってフィルタ パラメータをアニメートするには

1 アニメートするフィルタを選択します。

- 2 キーフレームを追加するフレームに再生ヘッドを移動します。
- 3 「インスペクタ」で以下のいずれかの操作を行います:
  - アニメートするパラメータ行の右側にポインタを置きます。「キーフレームを 追加」ボタンが表示されたらクリックします。
  - ポインタをパラメータ行の右端に置き、下向きの矢印をクリックしてアニメーションポップアップメニューを開いて、メニューから「キーフレームを追加」を選択します。

| Center:<br>Width: |                             | 0 px Y                      | ′: Орх<br>280.0 | \$ <del>-</del>                | Click to show the Animat       |
|-------------------|-----------------------------|-----------------------------|-----------------|--------------------------------|--------------------------------|
| Width:            |                             | <u> </u>                    | 280.0           |                                | pop-up menu                    |
| Height            |                             |                             |                 |                                |                                |
| neight.           |                             | 1 1                         | 280.0           |                                |                                |
| Angle:            |                             | 6                           | 358.9 °         |                                |                                |
| Mix:              |                             |                             | 100.0 %         |                                |                                |
| lish OSC:         |                             |                             |                 |                                |                                |
|                   | Angle:<br>Mix:<br>lish OSC: | Angle:<br>Mix:<br>lish OSC: | Angle:          | Angle: 358.9 *<br>Mix: 100.0 % | Angle: 558.9 *<br>Mix: 100.0 % |

| Center: X: 0 px   Width: 280.0   Height: 280.0   Angle: 280.0   Angle: 358.9   Mix: 100.0 %   Publish OSC: Disable Animation   Add Keyframe   Delete Keyframe   Previous Keyframe   Previous Keyframe   Year                                                                                                    | Kaleidotile |                                       | 5        |                                 |
|----------------------------------------------------------------------------------------------------|-------------|---------------------------------------|----------|---------------------------------|
| Width:       1       280.0       Reset Parameter         Height:       280.0       Add To Rig         Angle:       358.9 *       Add Parameter Behavior         Mix:       100.0 %         Publish OSC:       Disable Animation         Add Keyframe       Delete Keyframe         Previous Keyframe       Yrame                                                                                                    | ► Center    | X: 0 px Y:                            | 0 px 💠 🍸 | Show In Keyframe Editor         |
| Height:       100.0 %         Angle:       358.9 °         Mix:       100.0 %         Publish OSC:       Disable Animation         Add Keyframe       Delete Keyframe         Previous Keyframe       Keyframe         Previous Keyframe       Keyframe                                                                                                    | Width       | <u> </u>                              | 280.0    | Reset Parameter                 |
| Angle: 358.9 * Add Parameter Behavior Mix: 100.0 % Publish OSC: 100.0 % Disable Animation Add Keyframe Delete Keyframe Previous Keyframe Previous Keyframe CK Next Keyframe CK                                                                                                    | Height      | · · · · · · · · · · · · · · · · · · · | 280.0    | Add To Rig                      |
| Mix:     100.0 %       Publish OSC:     Publish       Disable Animation       Add Keyframe       Delete Keyframe       Previous Keyframe       Previous Keyframe       OK                                                                                                    | Angle       | . G                                   | 358.9 °  | Add Parameter Behavior          |
| Publish OSC:  Publish OSC:  Pu | Mix         | <b>(</b>                              | 100.0 %  |                                 |
| Disable Animation<br>Add Keyframe<br>Delete Keyframe<br>Previous Keyframe<br>Next Keyframe                                                                                                    | Publish OSC |                                       |          | Publish                         |
| Add Keyframe<br>Delete Keyframe<br>Previous Keyframe<br>Next Keyframe                                                                                                    |             |                                       |          | Disable Animation               |
| Delete Keyframe<br>Previous Keyframe<br>Next Keyframe                                                                                                    |             |                                       |          | Add Keyframe<br>Delete Keyframe |
| Previous Keyframe CK<br>Next Keyframe 企K                                                                                                    |             |                                       |          |                                 |
| Next Keyframe 습K                                                                                                    |             |                                       |          | Previous Keyframe 🛛 📉 K         |
|                                                                                                    |             |                                       |          | Next Keyframe 습K                |

Adding a keyframe in the Animation menu

 Control キーを押しながらパラメータ名をクリックしてから、ショートカット メニューで「キーフレームを追加」を選択します。

キーフレームが現在のフレームに追加されます。

- 4 「インスペクタ」または HUD で、またはオンスクリーンコントロールを使って (使用可能な場合)、パラメータ値を調整します。
- 5 キーフレームを追加する次のフレームに移動します。
- 6 手順3~5を繰り返し、作業を完了します。

第19章 フィルタを使う

「再生」ボタンをクリックして(またはスペースバーを押して)、結果を表示します。

メモ:キーフレームを追加してから、パラメータの値を調整します。

**キーフレームとアニメーションメニューの使いかたについて詳しくは、「**アニ メーションメニュー」を参照してください。

# フィルタのパラメータにビヘイビアを適用する

パラメータビヘイビアを使えば、簡単に、フィルタのパラメータをアニメートす ることができます。たとえば、「ブラー(円)」フィルタを適用したオブジェク トがあれば、そのオブジェクトに適用されるブラーの量を、時間に沿ってランダ ム化することができます。

#### パラメータビヘイビアをフィルタパラメータに適用するには

- 1 フィルタが適用されているオブジェクトを選択します。
- 2 「フィルタ」インスペクタで以下のいずれかの操作を行います:
  - 「アニメーション」ポップアップメニュー(パラメータ行の右側)で「パラ メータビヘイビアを追加」を選択してから、サブメニューからビヘイビアを選 択します。

Controlキーを押しながらパラメータ名をクリックし、ショートカットメニューで「パラメータビヘイビアを追加」を選択してから、サブメニューからビヘイビアを選択します。

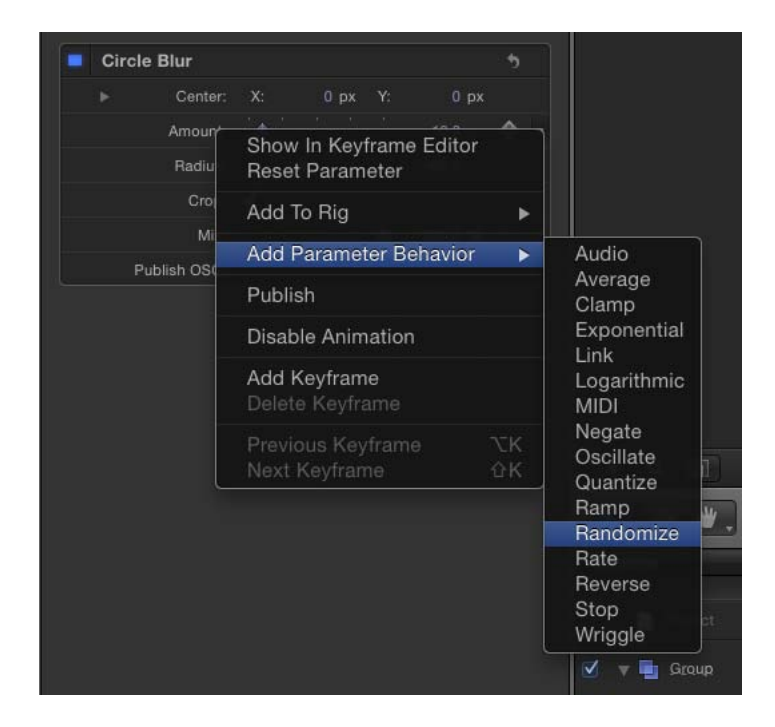

パラメータ行にビヘイビア・アイコン(歯車の印)が表示され、「インスペク タ」で「ビヘイビア」パネルが開きます。

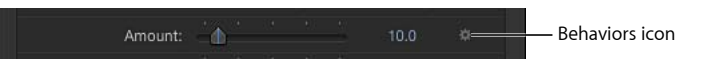

詳しくは、「「パラメータ」ビヘイビア」を参照してください。

# フィルタパラメータとオンスクリーンコントロールを公 開する

「Motion 5」で、「Final Cut Pro X」で使用するエフェクトテンプレートを作成す る場合は、「Final Cut Pro」のクリップに適用したときに、特殊エフェクト、タ イトル、トランジション、またはジェネレータでどのパラメータコントロールが 使用可能になるかを選択できます。たとえば、「スクレイプ」フィルタを使って 「Final Cut エフェクト」テンプレートを作成した場合、「Final Cut Pro」に「回 転」コントロールを書き出して、「量」スライダや「ミックス」スライダは書き 出さないようにすることができます。このように、「Final Cut Pro」でエフェク トの変更可能な範囲を制限するには、公開するパラメータを絞ります。オンスク リーンコントロールなどの特定のフィルタコントロールは、Final Cut テンプレー トに簡単に公開することができます。これには、「Motion」のアニメーションメ ニューの「公開」コマンドを使います。

公開と Final Cut Pro X テンプレートについて詳しくは、「Final Cut Pro X 用のテン プレートを作成する」を参照してください。

#### Final Cut テンプレートにフィルタパラメータを公開するには

- 1 開いている Final Cut テンプレートプロジェクトで、フィルタを選択します。
- 2 「フィルタ」インスペクタで以下のいずれかの操作を行います:
  - アニメーションメニュー(ポインタをパラメータ行の右端で動かしたときに表示される下向きの三角形)をクリックしてから、ポップアップメニューから「公開」を選択します。
  - Control キーを押しながらパラメータ名をクリックしてから、ショートカット メニューで「公開」を選択します。

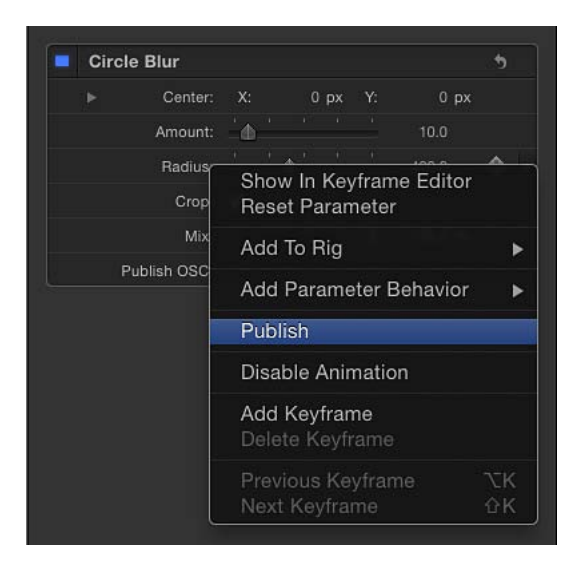

第19章 フィルタを使う

**重要**: フィルタ名行(青色のアクティブ化チェックボックスのある行)で「公開」を選択すると、フィルタのオン/オフのチェックボックスは公開されますが、フィルタのパラメータコントロール(スライダやダイヤルなど)は公開されません。フィルタのチェックボックスを公開することにより、「Final Cut ProX」で公開されたすべてのパラメータのオン/オフを同時に切り替えることができます。

#### フィルタのオンスクリーンコントロールを公開するには

- 1 開いているテンプレートプロジェクトで、フィルタを選択します。
- 2 「フィルタ」インスペクタで、「OSCを公開」チェックボックスを選択します。

#### テンプレート内で公開するように設定されたパラメータを確認するには

- 1 「レイヤー」リストで「プロジェクト」オブジェクトをクリックします。
- **2** 「プロジェクト」インスペクタで、「公開」をクリックします。

公開するように設定されたすべてのパラメータ(すべてのオブジェクトタイプ) が、「公開」パネルに表示されます。

**メモ:** 公開されたフィルタのオンスクリーンコントロールは「公開」パネルには 表示されません。

#### 「フィルタ」インスペクタ内のフィルタパラメータを公開中止するには

- 「フィルタ」インスペクタで以下のいずれかの操作を行います:
  - アニメーションメニュー(ポインタをパラメータ行の右端に移動したときに表示される下向きの三角形)をクリックしてから、ポップアップメニューから「公開中止」を選択します。
  - Control キーを押しながらパラメータ名をクリックしてから、ショートカット メニューで「公開中止」を選択します。

#### 「公開」パネル内のフィルタパラメータを公開中止するには

- 1 「レイヤー」リストで「プロジェクト」オブジェクトをクリックします。
- 2 「プロジェクト」インスペクタで「公開」をクリックしてから、以下のいずれかの操作を行います:
  - アニメーションメニュー(ポインタをパラメータ行の右端に移動したときに表示される下向きの三角形)をクリックしてから、ポップアップメニューから「公開中止」を選択します。
  - Control キーを押しながらパラメータ名をクリックしてから、ショートカット メニューで「公開中止」を選択します。

# 「ぼかし」フィルタ

「Motion」にはさまざまな形式の「ぼかし」フィルタがあります。被写体の被写 体深度が原因で発生する現実世界のぼかしをシミュレートするために利用できま す。デザイン的な効果を作り出すためにも使用できます。

# ブラー(チャンネル)

オブジェクトの各カラーチャンネルのブラーを制御できます。「ブラー(チャン ネル)」は。オブジェクトの赤、緑、青、およびアルファの各カラーチャンネル に対して選択的に適用できます。

チャンネルを個別にぼかすと、特定のチャンネルのシャープさを保ちつつ、ほか のチャンネルを柔らかくすることによって、特殊な輝きのエフェクトを作り出す ことができます。

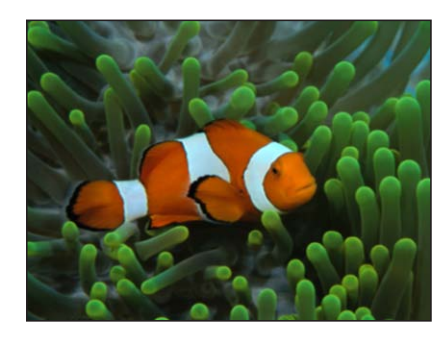

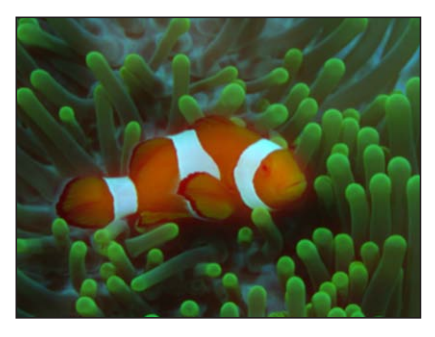

Original image

Amount = 15, Blur Red On

「インスペクタ」のパラメータ

適応量: ブラーの適用範囲を設定します。

赤: 赤チャンネルのブラーを設定します。

緑: 緑チャンネルのブラーを設定します。

**青**: 青チャンネルのブラーを設定します。

**アルファ:** アルファチャンネルのブラーを設定します。

**水平**:横方向のブラーの最大量をパーセントで設定します。これは、「適応量」 パラメータとの比率です。

垂直: 縦方向のブラーの最大量をパーセントで設定します。

**クロップ**: イメージの元の枠線からはみ出した部分を切り取るかどうかを設定します。

ミックス: 元のイメージとぼかしたイメージをブレンドする割合を設定します。

#### HUD コントロール

HUD には以下のコントロールがあります: 適応量, 赤, 緑, 青, および アルファ.

ブラー (円)

ぼかしのエフェクトの中心を決める中心点と、エフェクトの及ぶ部分のサイズを 決める半径とで指定される、円形のぼかしを、イメージの中に作り出します。エ フェクトの及ぶ領域内でのぼかしの量も、調整することができます。

このフィルタは、イメージの中の限られた領域をぼかすのに便利です。イメージ の中でぼかす領域を、より繊細に制御したい場合は、「ブラー(複合)」フィル タを使用してください。

3D グループはこのフィルタによってラスタライズされます。ラスタライズについて詳しくは、「ラスタライズについて」を参照してください。

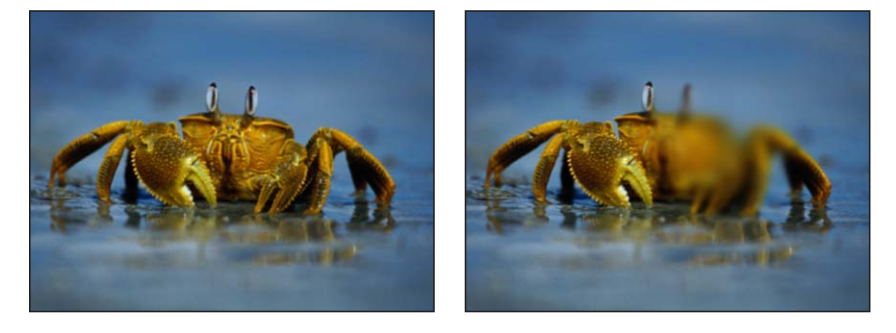

Original image

Center of Circle Blur on the right side of crab

「インスペクタ」のパラメータ

**中心**: ブラーエフェクトの中心の位置を設定します。「中心」オンスクリーン コントロールをドラッグすると、キャンバスで値が調整されます。

量: ブラーの量を設定します。

**半径**: ブラーの範囲を決める円の半径を設定します。オンスクリーンコントロー ルの外側の円をドラッグすると、キャンバスで「半径」値が調整されます。

**クロップ**: イメージの元の枠線からはみ出した部分を切り取るかどうかを設定します。

ミックス: 元のイメージとぼかしたイメージをブレンドする割合を設定します。

OSC を公開: 「Final Cut Pro X」にフィルタのオンスクリーンコントロールを公開します。「Final Cut Pro」で使うコンテンツの作成について詳しくは、 「Final Cut Pro X 用のテンプレートを作成する」を参照してください。

#### HUD コントロール

HUD には以下のコントロールがあります: 量, 半径, および クロップ.

ブラー (複合)

指定したマップイメージの、指定したチャンネルを使って、オブジェクトをぼか します。マップイメージには、どのようなシェイプ、テキストオブジェクト、静 止画像、またはムービーファイルでも使うことができます。赤、緑、青、アル ファ、およびルミナンスのチャンネルを選択して、ぼかしのシェイプを作成する ことができます。

**ヒント**:イメージの特定の部分をぼかすには、このフィルタを使います。たとえ ば、ベジェシェイプやBスプラインシェイプでぼかすイメージの被写体をトレー スしてから、このシェイプを「ブラーマップ」イメージとして割り当てます。そ の「ルミナンス」または「アルファ」チャンネルを使ってブラー領域を定義して から、「レイヤー」リストまたは「タイムライン」で元のシェイプオブジェクト をオフにすると、ブラーのソースが隠されます。詳しくは、「シェイプを編集す る」を参照してください。

3D グループはこのフィルタによってラスタライズされます。ラスタライズについて詳しくは、「ラスタライズについて」を参照してください。

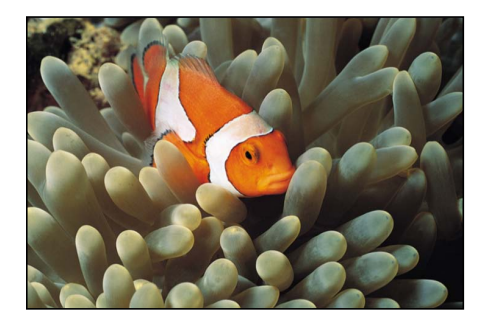

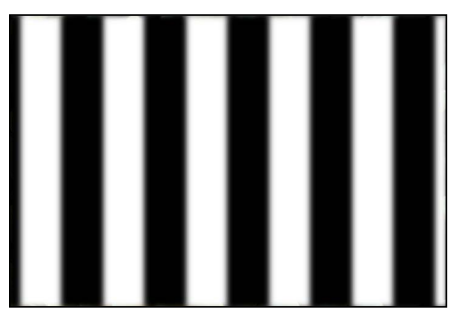

Original image

Map image

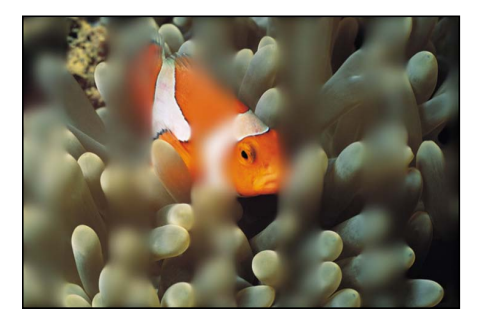

**Compound Blur applied** 

「インスペクタ」のパラメータ 量:ブラーの範囲を設定します。 **ブラーマップ**: 現在のマップのサムネールを表示します。ブラーマップとして 使用するオブジェクト(イメージ、シェイプ、テキストなど)を追加するには、 オブジェクトを「ブラーマップ」ウェルにドラッグします。

**メモ:** ソースオブジェクトを「レイヤー」リスト内のフィルタにドラッグすることによって、ブラーマップを適用または置換することもできます。

マップチャンネル: ブラーするチャンネルを設定します。赤、緑、青、アルファ、またはルミナンスチャンネルにブラーが適用されます。

マップを反転: ブラーマップを反転させるかどうかを設定します。

マップを拡張: マップイメージを伸張(または圧縮)することで、フィルタが 適用されているイメージにマップイメージを正確に重ねます。

**水平**: 横方向のブラーの最大量をパーセントで設定します。

**垂直:**縦方向のブラーの最大量をパーセントで設定します。

ミックス: 元のイメージとぼかしたイメージをブレンドする割合を設定します。

#### HUD コントロール

HUD には以下のコントロールがあります: 量, ブラーマップ, および マップチャン ネル.

#### 焦点ぼけ

実際のカメラレンズで発生する焦点ぼけエフェクトをシミュレートします。「焦 点ぼけ」はイメージをぼかすフィルタですが、イメージの明るい領域で絞りを調 整している実際のレンズのような効果を作り出します。ぼかしのシェイプはカス タマイズできます。 **ヒント**: ビデオ素材、または、カメラで撮影した静止画像に合うよう、1 枚のイ メージをぼかしたい場合に、このフィルタを使います。たとえば、青いスクリー ンの前に立っている女性に対してキーイングを行い、女性の後ろに背景のイメー ジを置いて、女性が山を背にして谷間に立っているように見せたい場合、「ブ ラー(ガウス)」ではなく、この「焦点ぼけ」のフィルタを使えば、山並みが遠 くにあるように見える、現実的な被写界深度のエフェクトを作り出すことができ ます。

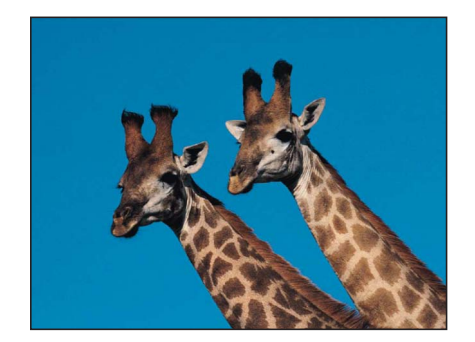

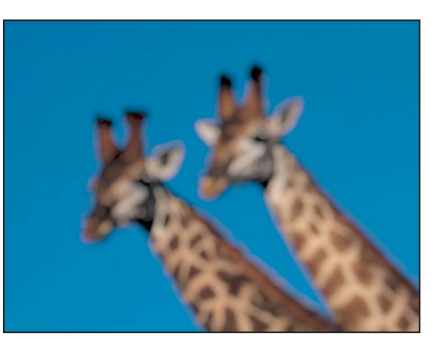

Original image

Defocus applied

「インスペクタ」のパラメータ

量: 焦点ぼけの範囲を設定します。

**ゲイン**: ルミナンスの強い部分に適用するゲインの量を設定します。

シェイプ:レンズの絞りの形を「円」または「ポリゴン」に設定します。

**サイド**: 「シェイプ」ポップアップメニューを「ポリゴン」に設定している場合に、レンズの絞り羽根の枚数を設定します。

回転: 「シェイプ」を「ポリゴン」に設定している場合に、レンズの絞りの多 角形が回転する角度を設定します。

**アスペクト比**: レンズの絞りのアスペクト比を設定します。

**クロップ:**オブジェクトの元の境界でブラーを切り取るかどうかを設定します。

**ミックス**: 元のイメージとぼかしたイメージをブレンドする割合を設定します。

#### HUD コントロール

HUD には以下のコントロールがあります: 量, ゲイン, シェイプ, サイド, 回転, および アスペクト比.

# ブラー(方向)

オブジェクトを、特定の方向に沿ってぼかします。このフィルタは、ぼかした筋のようなエフェクトを作り出します。
**メモ:** プロジェクトで使うフィルタが増えるほど、「Motion」のパフォーマンス に与える影響が大きくなります。

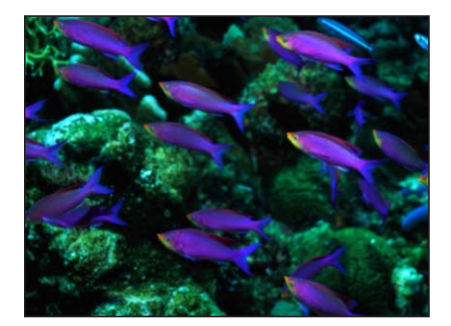

Original image

Directional Blur applied

### 「インスペクタ」のパラメータ

量: ブラーの範囲を設定します。矢印のオンスクリーンコントロールをドラッ グすると、キャンバスでブラーの量(および角度)が調整されます。

**角度**: 動きの方向の角度を設定します。矢印のオンスクリーンコントロールを ドラッグすると、キャンバスでブラーの角度(および量)が調整されます。 **クロップ**: オブジェクトの元の境界でブラーを切り取るかどうかを設定します。 **ミックス**: 元のイメージとぼかしたイメージをブレンドする割合を設定します。 OSC を公開: 「Final Cut Pro X」にフィルタのオンスクリーンコントロールを公 開します。「Final Cut Pro」で使うコンテンツの作成について詳しくは、 「Final Cut Pro X 用のテンプレートを作成する」を参照してください。

#### HUD コントロール

HUD には以下のコントロールがあります:量 および 角度.

# ブラー(ガウス)

緩やかなブラーエフェクトを作成します。「ブラー(ガウス)」は、ブラーエ フェクトとして適用できるものの中で最も緩やかなもので、頻繁に使われるブ ラーエフェクトです。デフォルトでは、このフィルタはイメージに均一に作用し ますが、縦横のぼかしの量を、個別に制御することができます。 「ブラー(ガウス)」は、ほとんどのモーショングラフィックスのタスクに関連 があり、アニメートすることで焦点の制御によるさまざまなエフェクトを得るこ とができます。しかし、カメラの焦点のシミュレーションを、より正確に行うに は、「焦点ぼけ」フィルタの方が適しています。「焦点ぼけ」フィルタについて 詳しくは、「焦点ぼけ」を参照してください。

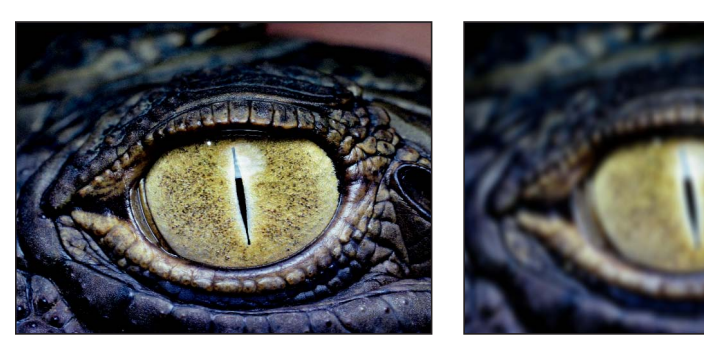

Original image

Gaussian Blur applied

「インスペクタ」のパラメータ

量: ブラーの範囲を設定します。

**水平**: 横方向に適用する「量」をパーセントで設定します。

**垂直**: 縦方向に適用する「量」をパーセントで設定します。

**クロップ**: オブジェクトを元の境界で切り取るかどうかを設定します。

**ミックス**: 元のイメージとぼかしたイメージをブレンドする割合を設定します。

## HUD コントロール

HUD には以下のコントロールがあります: 量, 水平, および 垂直.

# ブラー(グラデーション)

2 つの点の間にブラー(グラデーション)を作成します。「ポイント 1」は、ぼかしの開始する場所で、イメージが最もシャープになる点です。「ポイント 2」は、ぼかしの終了する場所で、「量」パラメータで設定する値に応じて、イメージのぼかしが最も強くなる点です。

3D グループはこのフィルタによってラスタライズされます。ラスタライズについて詳しくは、「ラスタライズについて」を参照してください。

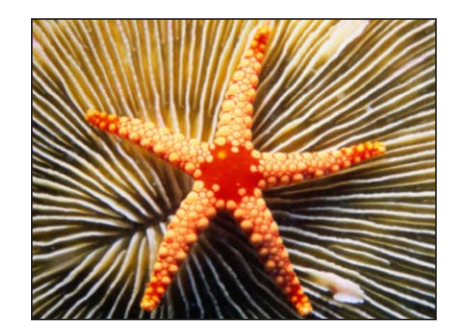

Original image

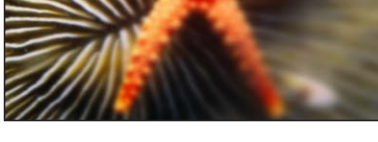

Point 1 upper left, Point 2 lower right

## 「インスペクタ」のパラメータ

**ポイント1**: グラデーションの開始点の位置を設定します。「ポイント1」オン スクリーンコントロール(左下のポイント)をドラッグすると、キャンバスでブ ラーの開始点の X 位置と Y 位置が調整されます。

**ポイント2**: グラデーションの終了点の位置を設定します。「ポイント2」オン スクリーンコントロール(右上のポイント)をドラッグすると、キャンバスでブ ラーの終了点の X 位置と Y 位置が調整されます。

量: ブラーの範囲を設定します。

**クロップ**: オブジェクトを元の境界で切り取るかどうかを設定します。

**ミックス**: 元のイメージとぼかしたイメージをブレンドする割合を設定します。 OSC を公開: 「Final Cut Pro X」にフィルタのオンスクリーンコントロールを公

開します。「Final Cut Pro」で使うコンテンツの作成について詳しくは、 「Final Cut Pro X 用のテンプレートを作成する」を参照してください。

#### HUD コントロール

HUD には以下のコントロールがあります:量 および クロップ.

# プリズム

プリズムを通して見たようにイメージをぼかして屈折させ、虹のようなエフェクトを生み出します。

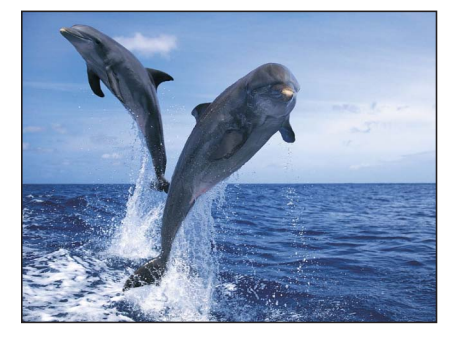

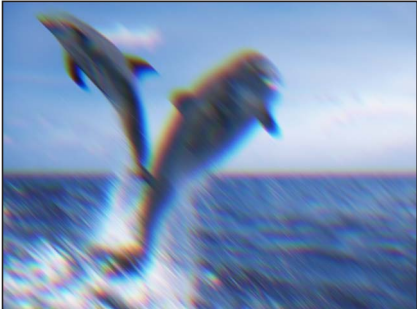

Original image

Prism applied

## 「インスペクタ」のパラメータ

量: ブラーの範囲を設定します。矢印のオンスクリーンコントロールを内側や 外側にドラッグすると、キャンバスでブラーの量(および角度)が調整されま す。

**角度**: 屈折の角度を設定します。矢印のオンスクリーンコントロールを弧を描 くようにドラッグすると、キャンバスでブラーの角度が調整されます。

**クロップ**: オブジェクトを元の境界で切り取るかどうかを設定します。

**ミックス**: 元のイメージとぼかして屈折させたイメージをブレンドする割合を 設定します。

OSC を公開: 「Final Cut Pro X」にフィルタのオンスクリーンコントロールを公開します。「Final Cut Pro」で使うコンテンツの作成について詳しくは、 「Final Cut Pro X 用のテンプレートを作成する」を参照してください。

#### HUD コントロール

HUD には以下のコントロールがあります:量 および 角度.

ブラー(放射)

ある点を中心に回転するようなブラーを作り出します。モーションブラーと似た ような効果があり、イメージがすばやくスピンしているように見えます。

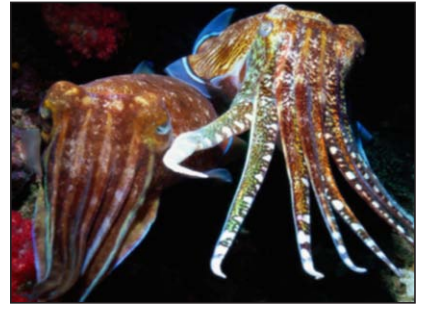

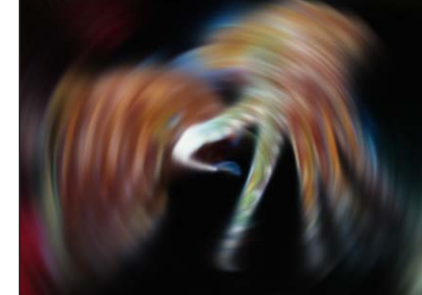

Original image

**Radial Blur applied** 

「インスペクタ」のパラメータ

**中心**: 放射状のブラーの中心位置を設定します。「中心」オンスクリーンコン トロールをドラッグすると、キャンバスで値が調整されます。

角度: ブラーの回転角を設定します。

**クロップ**: オブジェクトを元の境界で切り取るかどうかを設定します。

ミックス: 元のイメージとぼかしたイメージをブレンドする割合を設定します。

OSC を公開: 「Final Cut Pro X」にフィルタのオンスクリーンコントロールを公開します。「Final Cut Pro」で使うコンテンツの作成について詳しくは、 「Final Cut Pro X 用のテンプレートを作成する」を参照してください。

#### HUD コントロール

HUD には以下のコントロールがあります:角度 および クロップ.

# ソフトフォーカス

1つのフィルタだけで、あるオブジェクトを複製し、画面の「ブレンドモード」 を適用して元のオブジェクトと合成して、重なったオブジェクトをぼかした場合 と同じエフェクトを作り出します。「強度」パラメータによって、ぼかしたイ メージを元のイメージにどの程度加えるかを制御します。

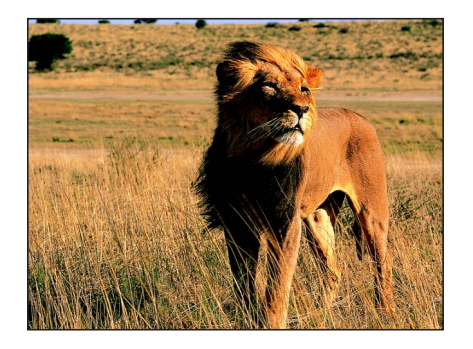

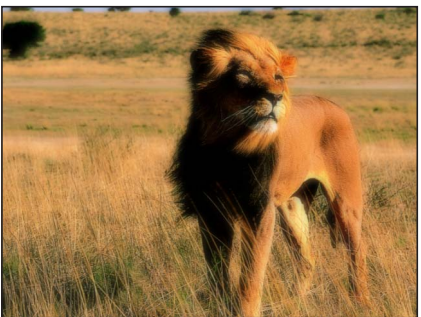

Original image

Soft Focus applied

## 「インスペクタ」のパラメータ

量: ブラーの範囲を設定します。

**強度**: ぼかしによる合成の、不透明度の量を設定します。

**水平**: 横方向のブラーの最大量をパーセントで設定します。

**垂直**: 縦方向のブラーの最大量をパーセントで設定します。

**クロップ**: オブジェクトを元の境界で切り取るかどうかを設定します。

ミックス: 元のイメージとぼかしたイメージをブレンドする割合を設定します。

## HUD コントロール

HUD には以下のコントロールがあります:量 および 強度.

# ブラー (可変)

円形の部分の内外にブラーを適用して、オートフォーカスの中抜けのエフェクト を作り出します。円の内径を外径よりも大きくした場合は、その円の内側にブ ラーが適用されます。

# 3D グループはこのフィルタによってラスタライズされます。ラスタライズについて詳しくは、「ラスタライズについて」を参照してください。

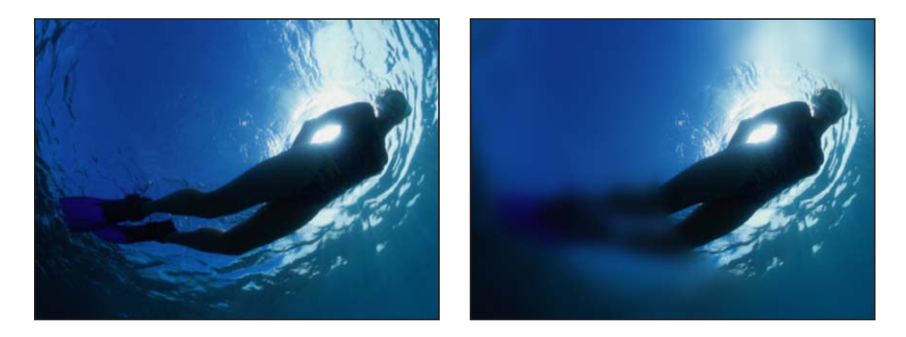

Original image

Variable Blur (outside of circle)

#### 「インスペクタ」のパラメータ

**中心**: 円の中心の位置を設定します。「中心」画面上コントロールをドラッグ すると、キャンバスで値が調整されます。

量: ブラーの量をパーセントで設定します。

内径: 円の内径を設定します。

**外径:**円の外径を設定します。

**クロップ**: オブジェクトを元の境界で切り取るかどうかを設定します。

**ミックス**: 元のイメージとぼかしたイメージをブレンドする割合を設定します。 OSC を公開: 「Final Cut Pro X」にフィルタのオンスクリーンコントロールを公 開します。「Final Cut Pro」で使うコンテンツの作成について詳しくは、 「Final Cut Pro X 用のテンプレートを作成する」を参照してください。

#### HUD コントロール

HUD には以下のコントロールがあります: 量, 内径, 外径, および クロップ.

# ブラー(ズーム)

ある点に向けてカメラの速いズームイン動作をシミュレートしたブラーを作り出 します。3D グループはこのフィルタによってラスタライズされます。ラスタラ イズについて詳しくは、「ラスタライズについて」を参照してください。

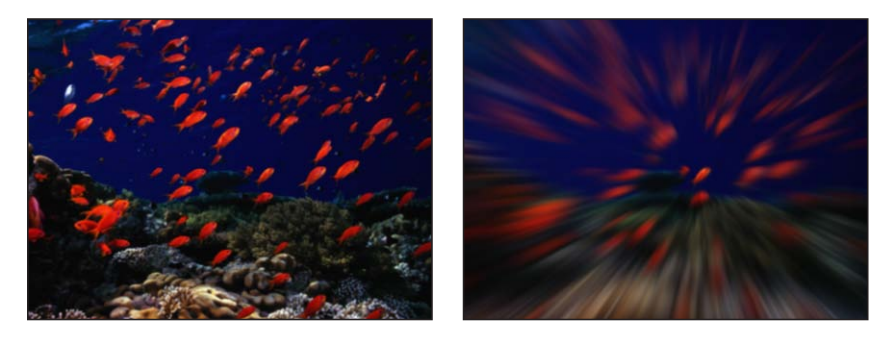

Original image

Zoom Blur applied

#### 「インスペクタ」のパラメータ

**外観:** ブラー処理のタイプを設定します。このポップアップメニューには次の 2つのオプションがあります:

- ・ 可変: ブラーがイメージの端に向かって増加します。高いブラー値を使用すると、このオプションは高速になります。
- ・ 均一: ブラーがイメージの中心から外側に向けて一定になります。

量: ブラーの範囲を設定します。小さい円(「中心」オンスクリーンコントロー ルの上にあります)をドラッグすると、キャンバスでブラーの量が調整されま す。

渦巻き: 渦巻きの量と方向を設定します。正の値と負の値は渦巻きの方向に影響します。

**中心**: ブラーの中心の位置を設定します。「中心」オンスクリーンコントロー ルをドラッグすると、キャンバスで値が調整されます。

**クロップ**: オブジェクトを元の境界で切り取るかどうかを設定します。

**ミックス**: 元のイメージとぼかしたイメージをブレンドする割合を設定します。 OSC を公開: 「Final Cut Pro X」にフィルタのオンスクリーンコントロールを公 開します。「Final Cut Pro」で使うコンテンツの作成について詳しくは、

「Final Cut Pro X 用のテンプレートを作成する」を参照してください。

#### HUD コントロール

HUD には以下のコントロールがあります:外観,量,および 渦巻き.

「境界」フィルタ

作品の中のオブジェクトに、さまざまな方法で縁取りを加えることができます。

## ベベル

元のイメージの上に重ねて、ベベルのある枠をスーパーインポーズし、イメージ のエッジの周囲に、ベベルのある枠線を作り出します。シミュレーションによる 反射光の向きや、ベベル部分の不透明度を調整することができ、さまざまなエ フェクトを生み出します。

3D グループはこのフィルタによってラスタライズされます。ラスタライズについて詳しくは、「ラスタライズについて」を参照してください。

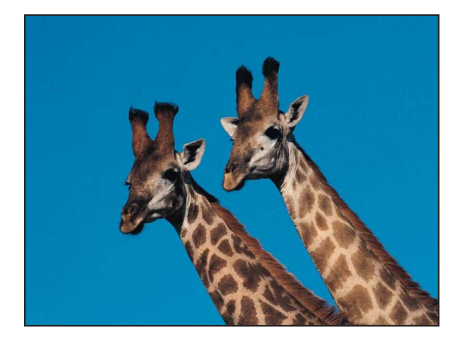

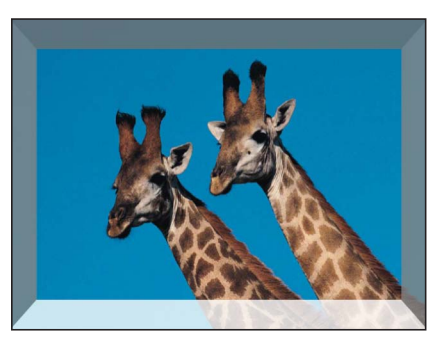

Original image

**Bevel applied** 

「インスペクタ」のパラメータ

光の角度: 光源がベベルに当たる角度を設定します。

ベベル幅: オブジェクトの領域に対するベベル部分の幅の比率をパーセントで 設定します。

**不透明度**: ベベル部分の不透明度を 0(透明)~ 1.0(不透明)までの範囲で設 定します。

**光のカラー**: ベベル枠線部分に当たる光源の色を選びます。カラーコントロールは開閉用三角ボタンで展開でき、表示される「赤」、「緑」、および「青」の 各スライダを使って正確に色を選ぶことができます。

ミックス: 元のイメージとベベルイメージをブレンドする割合を設定します。

#### HUD コントロール

HUD には以下のコントロールがあります: 光の角度, ベベル幅, 不透明度, および 光のカラー.

## 基本枠線

イメージのエッジの周囲に、幅を変えることのできる単色の境界線を作成しま す。3D グループはこのフィルタによってラスタライズされます。ラスタライズ について詳しくは、「ラスタライズについて」を参照してください。

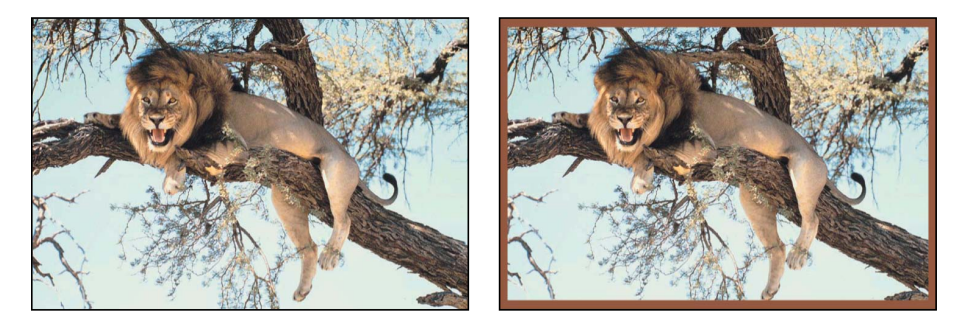

Original image

Border applied

「インスペクタ」のパラメータ

幅:枠線の太さを設定します。

**カラー**: 枠線の色を選びます。カラーコントロールは開閉用三角ボタンで展開 でき、表示される「赤」、「緑」、「青」、および「不透明度」の各スライダを 使って枠線の色を正確に選ぶことができます。

ミックス: 元のイメージと枠線イメージをブレンドする割合を設定します。

#### HUD コントロール

HUD には以下のコントロールがあります: 幅 および カラー.

#### ワイドスクリーン

上下でオブジェクトをマスクして「レターボックス」にし、ビデオや映画でのさ まざまなアスペクト比のシミュレーションを行います。このフィルタはイメージ をマスクするため、オブジェクトの背景に表示されるのは、プロジェクトの背景 の色、またはマスクされたオブジェクトの下にあるコンポジット内のオブジェク トです。マスクされたイメージに縁を追加して、縁のカラーとサイズをカスタマ イズすることができます。

3D グループはこのフィルタによってラスタライズされます。ラスタライズについて詳しくは、「ラスタライズについて」を参照してください。

# **メモ:**「ワイドスクリーン」フィルタは、フィルタが適用先のオブジェクトをマ スクするので、オブジェクトはクロップされず、元の形状を維持します。

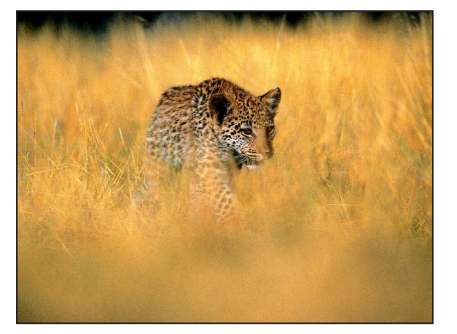

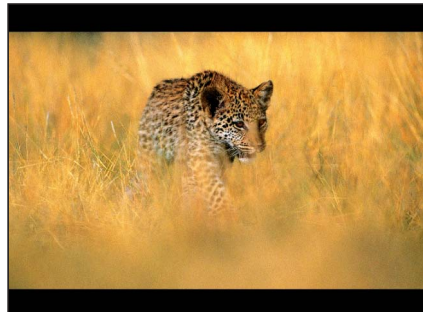

Original image

Widescreen applied

## 「インスペクタ」のパラメータ

**アスペクト比**: マスクのアスペクト比を設定します。値は、「1.66:1」、 「1.70:1」、「1.78:1」、「1.85:1」、「2.35:1」、「2.55:1」、および「3.00:1」で す。

**オフセット**:オブジェクトのY軸方向の中央に対する、マスクの相対位置を設定します。値の範囲は、-1.0(オブジェクトの下端)~1.0(オブジェクトの上端)です(0 はオブジェクトの中央)。

**縁のサイズ**: 枠線の太さを設定します。

**メモ:** 枠線はアスペクト比マスクでは効果がありません。マスクにより作成されるイメージのエッジにフレームが追加されます。

縁のカラー: 枠線の色を選びます。カラーコントロールは開閉用三角ボタンで 展開でき、表示される「赤」、「緑」、「青」、および「不透明度」の各スライ ダを使って枠線の色を正確に選ぶことができます。

**ミックス**: 元のイメージとレターボックスイメージをブレンドする割合を設定 します。

#### HUD コントロール

HUD には以下のコントロールがあります: アスペクト比, オフセット, 縁のサイズ, および 縁のカラー.

# 「色補正」フィルタ

「色補正」フィルタは、さまざまな用途に使うことができます。たとえば、イ メージをセピア色にして雰囲気を変えたり、オブジェクトに強力なサチュレー ションをかけて目立つようにできます。さらに、コントラスト、カラー、ガン マ、またはブライトネスに関する問題を修正することもできます。 明度

イメージの明るさを指定した量だけ一様に増減します。

これは、不適当な露出のイメージを補正する場合に最初に使用するフィルタのように思われますが、「ブライトネス」はイメージ内のすべてを一度に明るくしたり暗くしたりします。つまり、イメージの「ブライトネス」を上げると、影の部分も含めて、あらゆる部分が明るくなってしまいます。結果として、明るくなったイメージは、色あせて見えることがあります。

ただし、このフィルタは、シェイプ、マスク、パーティクルシステム、および ジェネレータの、エッジやエフェクトを修正する場合に便利です。

露出の補正には、「ガンマ」フィルタが適しています。詳しくは、「ガンマ」を 参照してください。

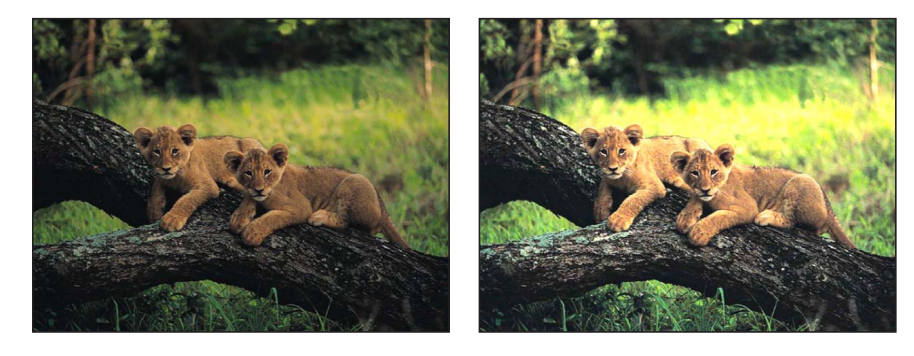

Original image

Brightness filter applied

#### 「インスペクタ」のパラメータ

明度: オブジェクトに適用するブライトネスの乗数を設定します。

**ミックス**: 元のイメージと色補正したイメージをブレンドする割合を設定します。

#### HUD コントロール

HUD には以下のコントロールがあります: 明度.

#### チャンネルミキサー

赤、緑、青、およびアルファのチャンネルを互いにミックスさせます。「チャン ネルミキサー」フィルタのメインパラメータは、「赤の出力」、「緑の出力」、 「青の出力」、および「アルファ出力」という4つの部分に分かれていて、それ ぞれで個々のチャンネルを操作します。各セクションでは、赤、緑、青、アル ファのチャンネルへ加える(または減じる)カラーチャンネルの値を調整できま す。

#### 「インスペクタ」のパラメータ

**赤**-赤: 赤の出力値に加える赤の入力値の量を設定します。デフォルトの値は 1.0です。この場合、赤のチャンネルは変更されません。この値を大きくすると、 赤の入力値に「赤-赤」の値を乗算した量だけ、赤の出力値が増加します。

**赤ー緑**: 赤の出力値に加える緑の入力値の量を設定します。デフォルトの値は 0です。この場合、赤のチャンネルは変更されません。この値を大きくすると、 緑の入力値に「赤-緑」の値を乗算した量だけ、赤の出力値が増加します。

**赤-青**: 赤の出力値に加える青の入力値の量を設定します。デフォルトの値は 0です。この場合、赤のチャンネルは変更されません。この値を大きくすると、 青の入力値に「赤-青」の値を乗算した量だけ、赤の出力値が増加します。

**赤-アルファ**: 赤のチャンネルに加えるアルファの入力値の量を設定します。 デフォルトの値は0です。この場合、赤のチャンネルは変更されません。この値 を大きくすると、アルファの入力値に「赤-アルファ」の値を乗算した量だけ、 赤の値が増加します。

緑一赤: 緑の出力値に加える赤の入力値の量を設定します。デフォルトの値は 0です。この場合、緑のチャンネルは変更されません。この値を大きくすると、 赤の入力値に「緑-赤」の値を乗算した量だけ、緑の出力値が増加します。

緑-緑:緑の出力値に加える緑の入力値の量を設定します。デフォルトの値は 1.0です。この場合、緑のチャンネルは変更されません。この値を大きくすると、 緑の入力値に「緑-緑」の値を乗算した量だけ、緑の出力値が増加します。

緑-青:緑の出力値に加える青の入力値の量を設定します。デフォルトの値は 0です。この場合、緑のチャンネルは変更されません。この値を大きくすると、 青の入力値に「緑-青」の値を乗算した量だけ、緑の出力値が増加します。

**緑ーアルファ**: 緑のチャンネルに加えるアルファの入力値の量を設定します。 デフォルトの値は0です。この場合、緑のチャンネルは変更されません。この値 を大きくすると、アルファの入力値に「緑-アルファ」の値を乗算した量だけ、 緑の値が増加します。

青-赤: 青の出力値に加える赤の入力値の量を設定します。デフォルトの値は 0です。この場合、青のチャンネルは変更されません。この値を大きくすると、 赤の入力値に「青-赤」の値を乗算した量だけ、青の出力値が増加します。

**青一緑**: 青の出力値に加える緑の入力値の量を設定します。デフォルトの値は 0です。この場合、青のチャンネルは変更されません。この値を大きくすると、 緑の入力値に「青-緑」の値を乗算した量だけ、青の出力値が増加します。

青-青: 青の出力値に加える青の入力値の量を設定します。デフォルトの値は 1.0です。この場合、青のチャンネルは変更されません。この値を大きくすると、 青の入力値に「青-青」の値を乗算した量だけ、青の出力値が増加します。 **青-アルファ**: 青のチャンネルに加えるアルファの入力値の量を設定します。 デフォルトの値は0です。この場合、青のチャンネルは変更されません。この値 を大きくすると、アルファの入力値に「青-アルファ」の値を乗算した量だけ、 青の値が増加します。

**アルファー赤**: アルファの出力値に加える赤の入力値の量を設定します。デフォルトの値は0です。この場合、アルファのチャンネルは変更されません。この値を大きくすると、赤の入力値に「アルファ-赤」の値を乗算した量だけ、非透明アルファ値を持つピクセルの出力値が増加します。

**アルファー緑**: アルファの出力値に加える緑の入力値の量を設定します。デフォ ルトの値は0です。この場合、アルファのチャンネルは変更されません。この値 を大きくすると、緑の入力値に「アルファ-緑」の値を乗算した量だけ、非透明 アルファ値を持つピクセルの出力値が増加します。

**アルファー青**: アルファの出力値に加える青の入力値の量を設定します。デフォ ルトの値は0です。この場合、アルファのチャンネルは変更されません。この値 を大きくすると、青の入力値に「アルファ-青」の値を乗算した量だけ、非透明 アルファ値を持つピクセルの出力値が増加します。

**アルファーアルファ**: アルファチャンネルの出力値に加えるアルファの入力値 の量を設定します。デフォルトの値は 1.0 です。この場合、アルファのチャンネ ルは変更されません。この値を大きくすると、アルファチャンネルのピクセルに さらにアルファが加わります。値を 1 より大きくしても、ほかのアルファパラ メータに設定された負の値でアルファの量が減っていない限り、何も変わりませ ん。

**モノクロ**: フィルタを単色モードに設定します。モノクロモードでは、3つの カラーチャンネルすべてが「赤」コントロールの影響を受けます。

**モノクロ**>1を許可: 単色のチャンネルに1より大きい値を設定できるように します。デフォルトでは、このチェックボックスは選択されています。カラーの 値は通常は0と1の間ですが、プロジェクトのビット深度がチャンネルあたり 16ビットに設定されているため、1を上回るか0を下回ることができます。この チェックボックスの選択を解除した場合は、それぞれの「赤」カラー出力コント ロールがリンクされます。いずれかを移動すると、合計値が1.0に維持されるよ うにほかが調整されます。このパラメータを有効にするには、フィルタが単色 モードになっている必要があります。

**アルファを含める**: モノラル計算にアルファチャンネルを含めるかどうかを設定します。このパラメータを有効にするには、フィルタが単色モードになっている必要があります。

**ミックス**:元のイメージと色補正したイメージをブレンドする割合を設定します。

#### HUD コントロール

HUD には以下のコントロールがあります: 赤ー赤, 赤ー緑, 赤ー青, 赤ーアルファ, 緑ー赤, 緑ー緑, 緑ー青, 緑ーアルファ, 青ー赤, 青ー緑, 青ー青, 青ーアルファ, アル ファー赤, アルファー緑, アルファー青, アルファーアルファ, モノクロ, モノクロ > 1 を許可, および アルファを含める.

# カラーバランス

カラーバランスは、イメージを構成する赤、緑、青チャンネルの相対的な強度を 照会します。たとえば、青みがかったイメージでは、青チャンネルが強く、緑お よび赤チャンネルが弱いです。

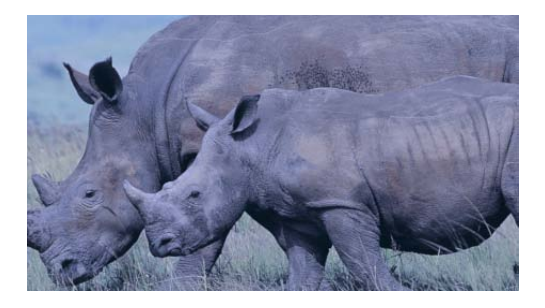

「カラーバランス」フィルタでは、イメージの3つのカラーチャンネルすべての 相対的なバランスを一度に調整できます。たとえば、青の色合いを減らして、よ りオレンジ色がかった暖かいイメージを生み出すには、青チャンネルを低くして 赤および緑チャンネルを高くします。

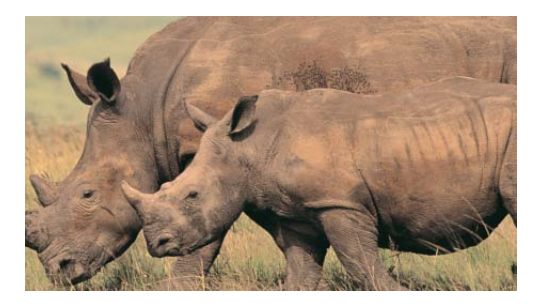

カラーバランスは色温度(イメージの光質)に関係しています。たとえば、日光 は通常はタングステン光よりも青みがかった色で、タングステン光はオレンジが かった色です。プロの映画やビデオの制作では、通常は撮影の前にカメラのホワ イトバランスを調整して、イメージの中の白が中間色の白(3つのカラーチャン ネルのバランスが均等)になるようにしています。ただし、フィルムストック、 光学フィルタ、デジタルホワイトバランスの設定は、イメージの色合いを変える 可能性があります。

**メモ:** イメージの照明の色温度によってカラーチャンネルのバランスが崩れた状態は、 *色かぶり*と呼ばれます。

「カラーバランス」フィルタを使って、イメージの3つのカラーチャンネルを調整することで、色かぶりを取り除いたり起こしたりできます。「カラーバランス」フィルタの使いかたをいくつか紹介します:

- ・照明の問題を解決する。たとえば、オレンジが強すぎるイメージを調整して、 中間色に近づけます。
- 2つのイメージの色合いを一致させる。たとえば、前景の緑色スクリーンのクリップ内の俳優の光質を背景イメージの照明に一致させます。
- クリエイティブな目的で使用するイメージの色をスタイライズする。たとえば、タイトルシーケンスのために、2人の俳優がダンスしているイメージから高コントラストの青みがかったシルエットを作ります。

「カラーバランス」フィルタは、イメージの3つのカラーチャンネルの強度バランスを全体的に再調整するだけのものではありません。イメージの3つの色調 ゾーン(シャドウ、中間色調、ハイライト)の色のバランスを再調整することもできます。それらの名前が付いた3つのカラーコントロールにより、イメージの 色調の各ゾーンでカラーバランスを調整することができます。

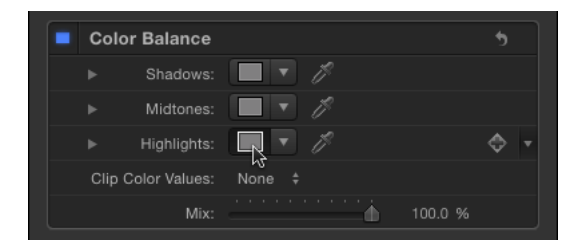

ゾーンを調整するには、対応するカラーウェルをクリックして、Mac OS の「カ ラー」ウインドウを開いて、カラーホイールの中でドラッグします。イメージは ドラッグに合わせてアップデートされます。特定のヒューの方向にドラッグする と、イメージのカラーバランスが再調整されて、そのヒューの色合いになりま す。カラーホイールの端に近づけるほど、イメージの色合いが強くなります。

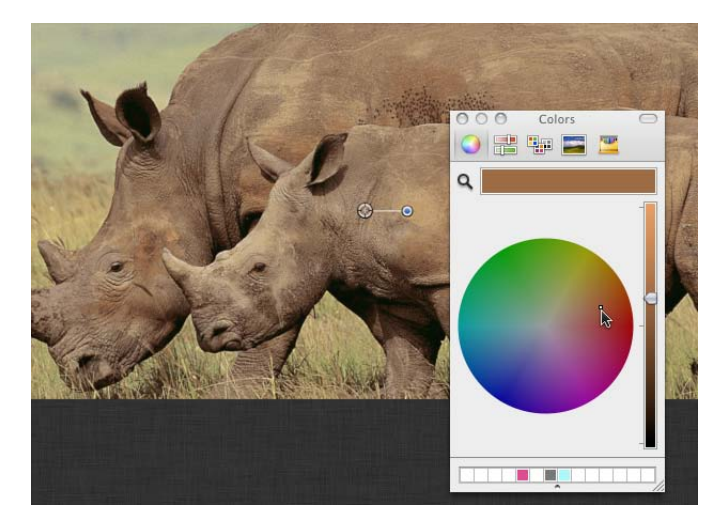

**ヒント**: 色を調整するために、スライダ、Web セーフカラー、虫眼鏡ピッカーな ど、Mac OS X の「カラー」ウインドウにあるコントロールを使用できます。ま た、色を上部にあるカラーバーから下部の白い空の色見本にドラッグすること で、よく使う色合いを保存することができます。空でない色見本をクリックする と、その色が選択されます。

イメージのシャドウ、中間色調、およびハイライトへの調整は、かなりの部分が 重なり合っています。たとえば、シャドウを調整すると、イメージの最も暗い部 分に最も大きく影響しますが、その効果は中間色と暗いほうのハイライトにも影 響します。これによって、調整がイメージの元の色とシームレスにブレンドされ ます。

「カラーバランス」フィルタの使いかたの例については、「「カラーバランス」 フィルタを使って2つの合成されたレイヤーを一致させる」を参照してください。

メモ:「カラー」ウインドウのカラー・ホイール・パネルにある縦の明度スライ ダでも、コントラストを少し調整できますが、イメージの全体的な明るさと暗さ を調整するには、「コントラスト」または「レベル」フィルタを使うことをお勧 めします。

#### 「インスペクタ」のパラメータ

シャドウ: イメージの最も暗い領域のカラーチャンネルを調整します。カラー ウェルをクリックすると「カラー」ウインドウが開きます。そこで、イメージの 最も暗い部分のカラーバランスを調整します。スポイトを使うと、イメージのカ ラーバランスを調整するためのカラーをキャンバス内でサンプリングできます。 開閉用三角ボタンをクリックすると、赤、緑、および青チャンネルスライダが表 示されます。数値の範囲は0(カラーなし)~0.5(カラー変更なし)~1.0(カ ラー最大)です。

- 赤:赤のカラーチャンネルの暗部に適用するカラーのゲインを調整します。
- ・ 緑:緑のカラーチャンネルの暗部に適用するカラーのゲインを調整します。
- ・ 青: 青のカラーチャンネルの暗部に適用するカラーのゲインを調整します。

中間色調: イメージの中間色調の領域のカラーチャンネルを調整します。カラー ウェルをクリックすると「カラー」ウインドウが開きます。そこで、シャドウと ハイライトの間のカラーバランスを調整します。スポイトを使うと、イメージの カラーバランスを調整するためのカラーをキャンバス内でサンプリングできま す。開閉用三角ボタンをクリックすると、赤、緑、および青チャンネルスライダ が表示されます。数値の範囲は0(カラーなし)~0.5(カラー変更なし)~1.0 (カラー最大)です。

- 赤:赤のカラーチャンネルの中間色調に適用するカラーのゲインを調整します。
- ・緑ご緑のカラーチャンネルの中間色調に適用するカラーのゲインを調整します。
- ・ 青: 青のカラーチャンネルの中間色調に適用するカラーのゲインを調整します。

ハイライト: イメージの最も明るい領域のカラーチャンネルを調整します。カラーウェルをクリックすると「カラー」ウインドウが開きます。そこで、イメージの最も明るい部分のカラーバランスを調整します。スポイトを使うと、イメージのカラーバランスを調整するためのカラーをキャンバス内でサンプリングできます。開閉用三角ボタンをクリックすると、赤、緑、および青チャンネルスライダが表示されます。数値の範囲は0(カラーなし)~0.5(カラー変更なし)~1.0(カラー最大)です。

- 赤:赤のカラーチャンネルの明部の範囲に適用するカラーのゲインを調整します。
- ・緑ご緑のカラーチャンネルの明部の範囲に適用するカラーのゲインを調整します。
- ・ 青: 青のカラーチャンネルの明部の範囲に適用するカラーのゲインを調整します。

クリップカラー値: クリッピングのオン/オフを切り替えます。クリッピング は、色補正によってカラー値が許容されている数値の範囲を超えるのを防ぎま す。クリッピングでは、ビデオに出力されるクリップ内の違法な信号レベルを防 ぐことができます。このポップアップメニューには4つのオプションがありま す:

- なし: クリッピングは行われません。
- ・ 白: 最大値1を超えるカラーチャンネルは、1にクリップされます。
- ・ *黒*: 最小値0を下回るカラーチャンネルは、0にクリップされます。
- ・ *黒と白*: すべてのカラーチャンネルは、最小値0と最大値1にクリップされます。

**ミックス**: 元のイメージと色補正したイメージをブレンドする割合を設定します。

#### HUD コントロール

HUD には以下のコントロールがあります:シャドウ,中間色調,ハイライト,および クリップカラー値.

# 「カラーバランス」フィルタを使って2つの合成されたレイヤーを 一致させる

この例は、「カラーバランス」フィルタを使って緑色スクリーン前景イメージの 色をどのようにして背景プレートに一致させるかを示しています。緑色スクリー ンのクリップは、「キーイング」フィルタを使って背景レイヤーと合成されてい ます。(「キーイング」フィルタの使いかたについて詳しくは、「「キーイン グ」フィルタを使う」を参照してください。)背景レイヤーは、「焦点ぼけ」 フィルタと「コントラスト」フィルタを使って、(被写界深度を浅くすること で)暗い雰囲気でぼかすようにあらかじめ変更されています。

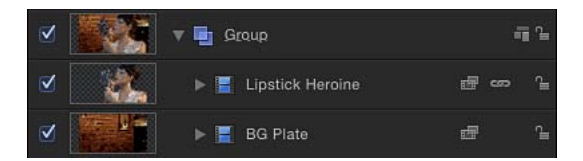

キーイング自体は成功していますが、女性を照らしている照明が背景を照らしている照明と完全には一致していません。

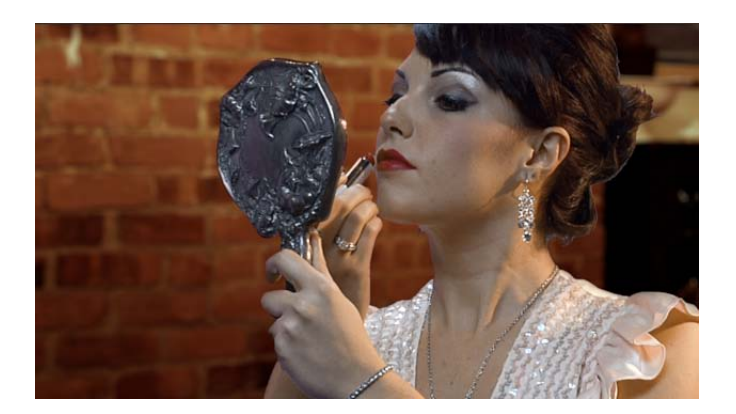

これは「カラーバランス」フィルタを使って補正できます。

# 「カラーバランス」フィルタを使って前景の被写体を背景のイメージに一致させるには

- 1 「ライブラリ」を開き、「フィルタ」カテゴリをクリックしてから、「色補正」 カテゴリをクリックして、スタック内の色補正フィルタを表示します。
- 2 「カラーバランス」フィルタを、スタックから、「レイヤー」リストのコンポジットの最上位レイヤー(キーイングされた前景レイヤー)の上にドラッグします。

「カラーバランス」フィルタが「レイヤー」リストの「キーイング」フィルタの 上に表示されます。

3 「インスペクタ」を開きます。

「カラーバランス」フィルタが「フィルタ」インスペクタの上に表示されます。

**4** 「ハイライト」カラーウェルをクリックします。

| Color Balance      |           |        |
|--------------------|-----------|--------|
| Shadows:           |           |        |
| ► Midtones:        |           |        |
| ► Highlights:      |           | - \$ - |
| Clip Color Values: | None ‡    |        |
| Mix:               | Å 100.0 9 |        |

あるイメージと別のイメージの色温度を一致させる必要があるときは、ハイライトから始めることをお勧めします。

5 MacOSXの「カラー」ウインドウが表示されたら、カラーホイールの中心からオレンジ色(背景レイヤーの照明の主要な色)に向かってドラッグします。

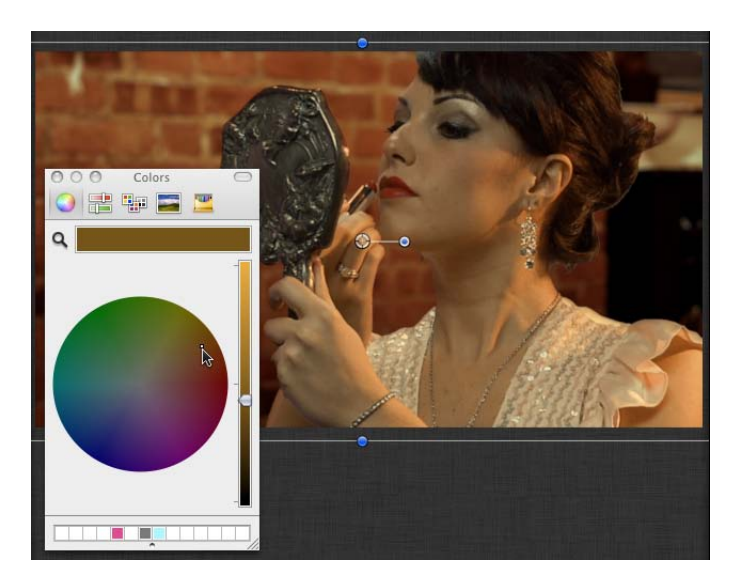

カラーホイールでドラッグすると、キャンバス内のハイライトの色が変化して、 前景イメージの最も明るいハイライトの色が最も大きく変化します。中間色には あまり影響はなく、シャドウはまったく影響されません。

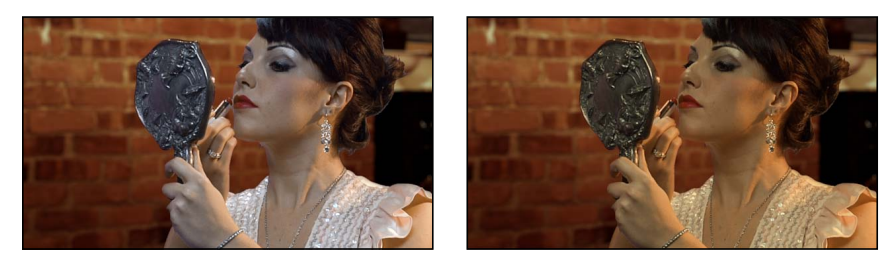

Before

After Color Balance

前景レイヤーのハイライトの色が、背景の同じハイライトの色と一致したら、この調整を止めます。

**ヒント:**「ハイライト」カラーコントロールのスポイトツールを使って、背景レイヤーのハイライト色をサンプリングすることもできます(スポイトをクリックしてから、背景内の色をクリックします)。この方が調整は簡単ですが、最適な色をサンプリングして自然な感じで一致させるのが難しいこともあります。

# 減色

イメージの中の多種多様な色を、2 色、3 色、または4 色の内から選んで、減色 します。このフィルタは、「減色」パラメータで選んだ代替色の数に応じて、イ メージの中のすべての色を、使用可能な「マッチカラー」パラメータごとに、あ る範囲の色へと仕分けします。その上で、減色対象の色範囲をそれぞれ、あらか じめ選択した「置き換え」の色で代替します。

2 色を選択した場合は、オブジェクトのカラー情報が、選択した 2 色に減らされ、3 色を選択した場合はカラー情報が3 色に減らされる、などとなります。

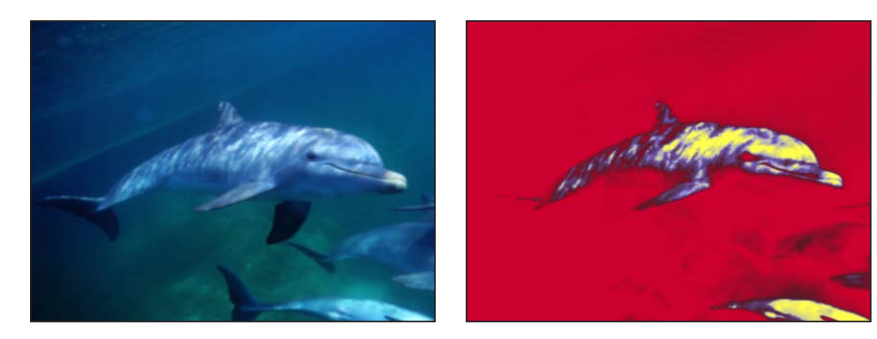

Original image

Color Reduce defaults applied

#### 「インスペクタ」のパラメータ

なめらかさ: 減色する各領域間の、色の変化の滑らかさを設定します。値の範囲は、0(強いエッジ)~1(滑らかなブレンド)です。

減色: 減色したオブジェクトでの色の数を選択します。「4色」、「3色」、または「2色」から選びます。

マッチカラー1: 減色の解釈に用いる、最初の色を選びます。カラーコントロールは開閉用三角ボタンで展開でき、表示される「赤」、「緑」、および「青」の 各スライダを使って正確に色を選ぶことができます。

**置き換え:**「マッチカラー1」で選択した色の代わりに使う色を選びます。

マッチカラー2: 減色の解釈に用いる2番目の色を選びます。

**置き換え:**「マッチカラー2」で選択した色の代わりに使う色を選びます。

マッチカラー3: 減色の解釈に用いる3番目の色を選びます。このパラメータ は、「減色」が「3色」または「4色」に設定されているときにのみ使います。

置き換え: 「マッチカラー 3」で選択した色の代わりに使う色を選びます。このパラメータは、「減色」が「3 色」または「4 色」に設定されているときにの み使います。

マッチカラー4: 減色の解釈に用いる4番目の色を選びます。このパラメータは、「減色」が「4色」に設定されているときにのみ使います。

置き換え: 「マッチカラー 4」で選択した色の代わりに使う色を選びます。このパラメータは、「減色」が「4 色」に設定されているときにのみ使います。 ミックス: 元のイメージと色補正したイメージをブレンドする割合を設定します。

#### HUD コントロール

HUD には以下のコントロールがあります: なめらかさ, 減色, マッチカラー 1, 置き 換え, マッチカラー 2, 置き換え, マッチカラー 3, 置き換え, マッチカラー 4, および 置き換え.

# カラー化

イメージの中の白や黒の部分を、選択した色に置き換えます。イメージの中の白 黒以外のすべての色は、選択した2色の中間の範囲にリマップされます。

イメージの中の黒い部分を、白い部分よりも明るい色にリマップすると、カラー 化による面白いネガのエフェクトを得ることができます。

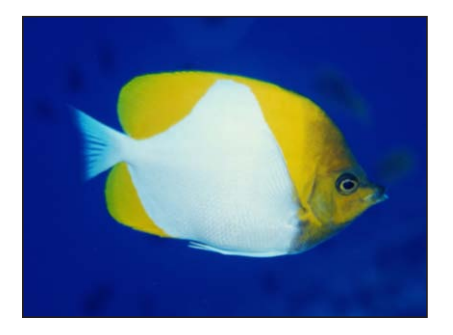

Original image

Colorize with defaults

#### 「インスペクタ」のパラメータ

**黒のリマップ**: 黒にマップする色を設定します。カラーコントロールは開閉用 三角ボタンで展開でき、「赤」、「緑」、および「青」の各スライダを使って正 確に色を選ぶことができます。

**白のリマップ**: 白にマップする色を設定します。カラーコントロールは開閉用 三角ボタンで展開でき、「赤」、「緑」、および「青」の各スライダを使って正 確に色を選ぶことができます。

**強度**: カラー化の強度を設定します。値の範囲は、0(カラー化なし)~1.00で す。

**ミックス**: 元のイメージと色補正したイメージをブレンドする割合を設定します。

#### HUD コントロール

HUD には以下のコントロールがあります:黒のリマップ,白のリマップ,および強度.

第19章 フィルタを使う

# コントラスト イメージの最も明るい部分と最も暗い部分の差を調整します。

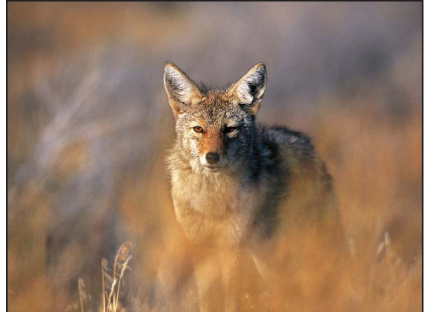

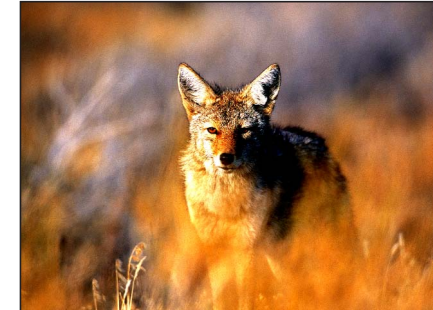

Original image

Contrast filter applied

「インスペクタ」のパラメータ

**コントラスト**: オブジェクトに適用するコントラストの量を設定します。

ピボット: コントラストを調整する中心点を設定します。コントラスト調整点は、コントラストが0に設定されている場合に表示されるレベルです。

クリップカラー値: クリッピングのオン/オフを切り替えます。クリッピング は、色補正によってカラー値が許容されている数値の範囲を超えるのを防ぎま す。クリッピングでは、ビデオに出力されるクリップ内の違法な信号レベルを防 ぐことができます。このポップアップメニューには4つのオプションがありま す:

- なし: クリッピングは行われません。
- ・ 白: 最大値1を超えるカラーチャンネルは、1にクリップされます。
- ・ 黒: 最小値0を下回るカラーチャンネルは、0にクリップされます。
- ・ *黒と白*: すべてのカラーチャンネルは、最小値0と最大値1にクリップされます。

**ミックス**: 元のイメージと色補正したイメージをブレンドする割合を設定します。

#### HUD コントロール

HUD には以下のコントロールがあります: コントラスト, ピボット, および クリップカラー値.

# ガンマ

イメージの中間色調の部分での、白や黒の点は調整せずに、ブライトネスの相対 的な配分を調整します。結果としては、イメージの中の、ブライトネスが中くら いの領域は、明るく、または暗くなり、ハイライトや影の部分は、変化なく見え ます。そのため、色あせは生じません。 これは、露出に問題のあるイメージを補正する場合に大変便利なフィルタの1つ で、「ブライトネス」フィルタを試す前に、まず使ってみるべきフィルタです。

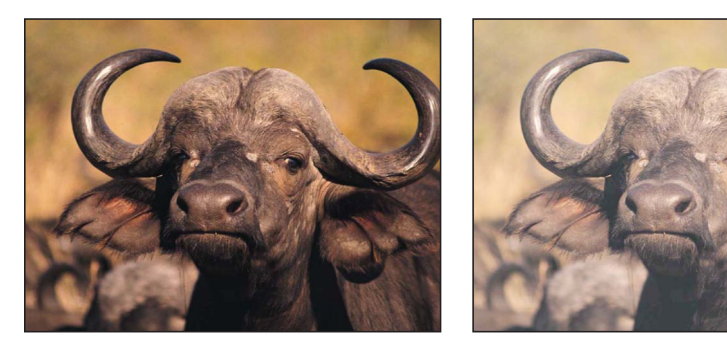

Original image

Gamma filter applied

**ヒント**: 以前のバージョンの「Motion」で作成したプロジェクトを開くと、以前のガンマ調整が失われることがあります。「ガンマ」フィルタを使うと、エフェクトが再現されます。

## 「インスペクタ」のパラメータ

**ガンマ:** ガンマ補正を設定します。

**ミックス**: 元のイメージと色補正したイメージをブレンドする割合を設定します。

**HUD コントロール** HUD には以下のコントロールがあります: ガンマ.

# グラデーション着色

各ピクセルのカラー値を使ってグラデーションからのカラー値の適用を決定しま す。

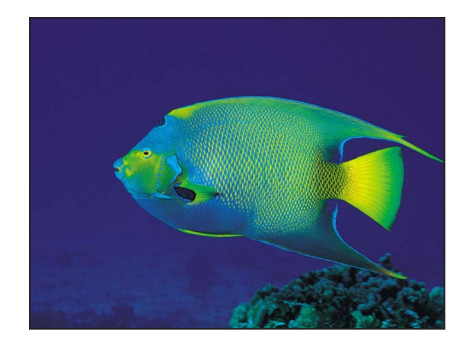

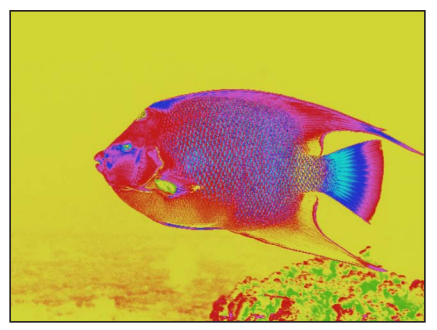

Original image

Gradient Colorize with Rainbow gradient

#### 「インスペクタ」のパラメータ

**グラデーション**: オブジェクトに適用するグラデーションプリセットを選択し ます。カスタムグラデーションを編集するのにも使用します。

グラデーションエディタの使いかたについて詳しくは、「グラデーションエディ タを使う」を参照してください。

**オフセット**: カラーの適用を定義するためにカラーホイールがオフセットされる量を度数で設定します。初期値は0度です。

繰り返し: グラデーションの繰り返し回数を範囲内で設定します。

**繰り返し方法**: グラデーションを繰り返す際にグラデーションをマップする方 法を設定します。設定できる値は、「鏡像」(デフォルト)または「ラップ」で す。このパラメータは、「繰り返し」が1より大きな数に設定されている場合に フィルタに影響します。

マップチャンネル: イメージをカラー化する方法を決定するのに使うチャンネ ルを設定します。値を「ルミナンス」(デフォルト)、「赤」、「緑」、「青」、 または「アルファ」から選択します。

**ミックス**: 元のイメージと色補正したイメージをブレンドする割合を設定します。

#### HUD コントロール

HUD には以下のコントロールがあります: グラデーション, オフセット, 繰り返し, 繰り返し方法, および マップチャンネル.

# ヒュー/サチュレーション

このフィルタには、イメージの「ヒュー」、「サチュレーション」、および「値」 の各レベルを調整するコントロールがあります。「ヒュー」コントロールでは、 イメージの色の値が、角度によって表されます。「ヒュー」の角度を変更する と、色がイメージ全体で均一にリマップされ、放送用モニタでヒューや位相のノ ブを回すのと同じ効果を得ることができます。 「サチュレーション」スライダは、イメージの色の強度を制御するもので、値を 上げると色が鮮やかになり、下げるとまったく色のないグレイスケールのイメー ジになります。値スライダでは、サチュレーションを下げたイメージの白い部分 や黒い部分を含め、イメージ内のすべての色の全体的な明るさや暗さを調整しま す。

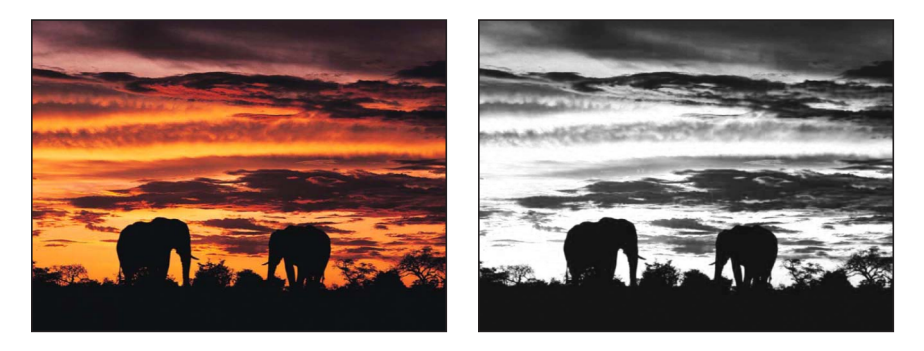

Original image

HSV Adjust filter applied (low saturation goes to grayscale)

#### 「インスペクタ」のパラメータ

ヒュー: カラーホイールのゼロ点を決めるのに使う調整角を設定します。

サチュレーション:オブジェクトの色のサチュレーションを設定します。範囲は、-1.0(カラー情報なし)~3.0です(0.0はカラー調整なし)。

**値**: オブジェクトに適用する強度の調整を設定します。

**ミックス**: 元のイメージと色補正したイメージをブレンドする割合を設定します。

#### HUD コントロール

HUD には以下のコントロールがあります: ヒュー, サチュレーション, および 値.

#### レベル

中間色調を調整するための「ガンマ」コントロールと併せて、イメージの白い点 や黒い点を一度にリマップするための、各種コントロールがあります。「ヒスト グラム」ではイメージを解析することができ、調整の内容を判断する際に役立ち ます。

このフィルタでの強力なオプションは、オブジェクトの、赤、緑、青、およびア ルファの各チャンネルを個別に調整できることです。

#### 「インスペクタ」のパラメータ

**ヒストグラム**: オブジェクトの解析を表示します。デフォルトでは、RGB チャ ンネルが選択されます。ポップアップメニューを使用して、「赤」、「緑」、 「青」、および「アルファ」チャンネルを表示するよう選択できます。 開閉用三角ボタンをクリックすると、「RGB」、「赤」、「緑」、「青」、および「不透明度」パラメータグループが表示されます。グループパラメータの開閉 用三角ボタンをクリックすると、以下のスライダが表示されます:

- ブラックイン:黒のイン点を設定します。設定値よりも下の値は、黒と見な されます。
- ブラックアウト:出力に表示されるブライトネスの最低値を設定します。ほかの値は「ブラックアウト」値と「ブラックイン」値の間で調整します。
- ホワイトイン: 白のイン点を設定します。設定値よりも上の値は出力されません。
- ホワイトアウト:出力に表示されるブライトネスの最大値を設定します。ほかの値は「ブラックアウト」値と「ブラックイン」値の間で調整します。
- ガンマ:ガンマ補正の量を設定します。

**ミックス**: 元のイメージと色補正したイメージをブレンドする割合を設定します。

HUD コントロール

なし.

## ネガティブ

イメージの色と明るさを反転します。このフィルタは、スキャンしたネガのイ メージをポジに変える場合に、使うことができます。

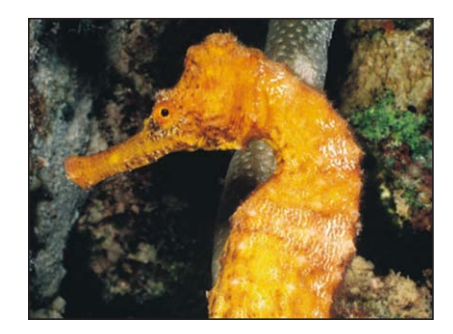

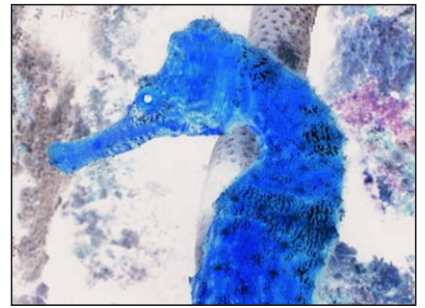

Original image

Image inverted

「インスペクタ」のパラメータ

**ミックス**: 元のイメージと色補正したイメージをブレンドする割合を設定します。

**HUD コントロール** なし.

## OpenEXR トーンマッピング

OpenEXRイメージにトーンマッピングを適用して、イメージをモニタに表示でき るようにイメージのダイナミックレンジを狭くします。「露出」、「カブリ除 去」、「ニーポイント(低)」、および「ニーポイント(高)」の各パラメータ を使用して、高ダイナミックレンジのイメージのピクセルをより狭いダイナミッ クレンジにマッピングする方法を制御できます。

**ヒント:** 推奨されるワークフローは、「OpenEXR トーンマッピング」フィルタを コンポジットの結果に適用することです。つまり、OpenEXR イメージにほかの フィルタを適用したり、イメージをプロジェクト内のほかのイメージとブレンド したりした後で、「OpenEXR トーンマッピング」フィルタを適用します。

★モ: Motion 5.0.2 以降に読み込まれた OpenEXR ファイルは、高ダイナミックレンジのイメージとして保持され、イメージを特に変更しない限り、「Motion」の旧バージョンで表示した場合よりも明るく表示されます。バージョン 5.0.2 より前の「Motion」では、読み込まれた OpenEXR イメージにトーンマッピングが強制的に適用されていました。Motion 5.0.2 以降では、OpenEXR イメージを含む古いプロジェクトを開くと「OpenEXR トーンマッピング」フィルタが自動的にイメージに適用されるため、プロジェクトの元の外観は保持されます。

#### 「インスペクタ」のパラメータ

**露出**: 表示されるイメージを明るくするか暗くして、イメージのレンジの最大 値または最小値で細部を見やすくします。

**カブリ除去**: イメージ内の「カブリ」の除去を試みます。録画中に、カメラの 迷光によりイメージのカブリが発生し、不要な光が現れることがあります。

**ニーポイント(低)**: イメージに表示される白および中間のグレイの最小値を 設定します。「ニーポイント(低)」と「ニーポイント(高)」の間の値は圧縮 されるため、クリッピングを発生させずに、より広いレンジのピクセル値を表示 できます。

**ニーポイント(高)**: イメージに表示される白および中間のグレイの最大値を 設定します。

**ミックス**: 元のイメージと色補正したイメージをブレンドする割合を設定します。

#### HUD コントロール

HUD には以下のコントロールがあります: 露出, カブリ除去, ニーポイント(低), および ニーポイント(高).

## セピア

オブジェクトをセピアトーンで色付けします。白と黒のポイントが濃淡のセピア カラーにリマップされます。色付けの量は調整することができ、元の色とセピア 色とを微妙に混ぜることも、イメージを完全に色付けすることもできます。 このフィルタでは、古い時代の西洋を演出できます。

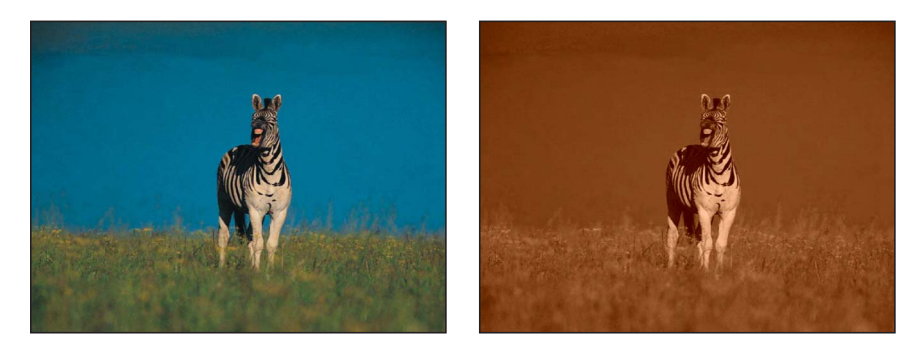

Original image

Sepia filter applied

#### 「インスペクタ」のパラメータ

適応量: オブジェクトに適用するセピア調の強さを設定します。
 ミックス: 元のイメージと色補正したイメージをブレンドする割合を設定します。

## HUD コントロール

HUD には以下のコントロールがあります: 適応量.

# しきい値

イメージの中のすべての色を2色に減らし、オプションで、イメージの中に保持 する中間色調の範囲を制限します。このフィルタを適用すると、デフォルトでは コントラストが非常に強い白黒イメージになりますが、白と黒を任意のカラーに 指定して調整することもできます。

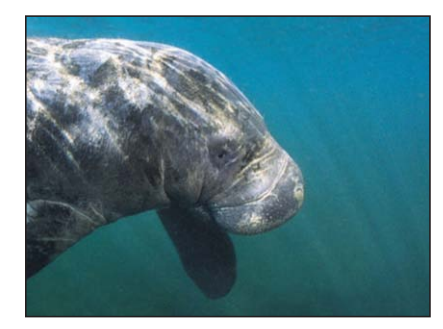

Original image

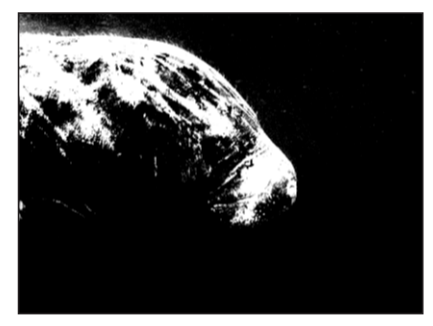

Threshold filter applied

## 「インスペクタ」のパラメータ

**しきい値**: 色を置き換える際の、選択領域のしきい値を設定します。しきい値 により、オブジェクトのどの領域が明るく、どの領域が暗いと見なされるかが決 まります。 なめらかさ: 置き換えに使われる色の間の変化の滑らかさを設定します。

**暗いカラー**: オブジェクトの中で、暗いと判断された領域に使うカラーを設定 します。カラーコントロールは開閉用三角ボタンで展開でき、表示される「赤」、 「緑」、および「青」の各スライダを使って正確に色を選ぶことができます。

**明るいカラー**:オブジェクトの中で、明るいと判断された領域に使うカラーを 設定します。カラーコントロールは開閉用三角ボタンで展開でき、表示される 「赤」、「緑」、および「青」の各スライダを使って正確に色を選ぶことができ ます。

**アルファの補正**: 半透明ピクセルを正しくレンダリングします。フィルタを適用したイメージのエッジにアーチファクトが見られる場合は、この設定を有効にします。

**ミックス**: 元のイメージと色補正したイメージをブレンドする割合を設定します。

## HUD コントロール

HUD には以下のコントロールがあります: しきい値, なめらかさ, 暗いカラー, および 明るいカラー.

#### 色合い

イメージを単色で色付けします。イメージの中の影やハイライトの部分には、あ まり影響がありませんが、あらゆる中間色調の部分では、「強度」パラメータの 値が大きくなるにつれ、しだいに色付けが強くなります。

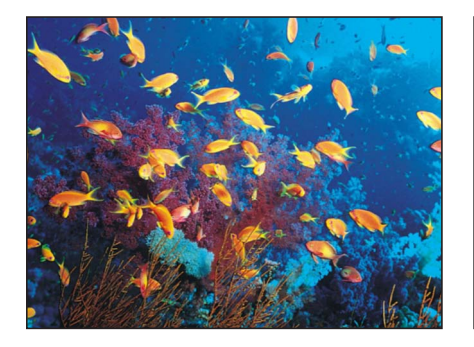

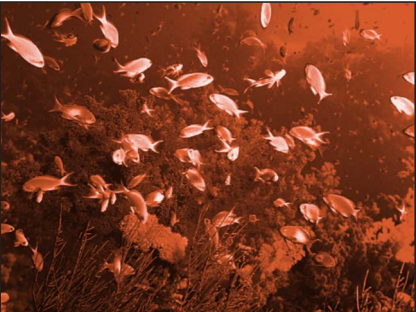

Original image

Tint (brown) applied

#### 「インスペクタ」のパラメータ

**カラー**: オブジェクトの色付けに使う色を選びます。カラーコントロールは開 閉用三角ボタンで展開でき、表示される「赤」、「緑」、および「青」の各スラ イダを使って正確に色を選ぶことができます。

**強度**: オブジェクトに適用される色合いの量を設定します。

**ミックス**: 元のイメージと色補正したイメージをブレンドする割合を設定します。

#### HUD コントロール

HUD には以下のコントロールがあります: カラー および 強度.

#### YIQ 調整

YIQ 色空間で色補正を行います。YIQ 色空間の定義は、以前 NTSC 放送信号を表すのに使われていました。

## 「インスペクタ」のパラメータ

**Y: Y**カラーチャンネルの強度を設定します。(Y は輝度成分/グレイスケールの情報を表します。)

Iカラーチャンネルの位相を設定します。(Iは色相成分/クロマの情報を表します。)

Q: Qカラーチャンネルの位相を設定します。(Qは彩度成分/クロマの情報を 表します。)

**ミックス**: 元のイメージと色補正したイメージをブレンドする割合を設定します。

#### HUD コントロール

HUD には以下のコントロールがあります: Y, I, および Q.

#### YUV 調整

YUV (Y´C $_{B}C_{R}$ ) 色空間で色補正を行います。YUV 色空間の定義は、NTSC および PAL 放送信号を表すのに使われています。

#### 「インスペクタ」のパラメータ

Y: Yカラーチャンネルの強度を設定します。(Yは輝度成分/明度の情報を表します。)

**U**: Uカラーチャンネルの位相を設定します。(Uはクロマ/カラーの情報を表します。)

V: Vカラーチャンネルの位相を設定します。(Vはクロマ/カラーの情報を表します。)

**ミックス**: 元のイメージと色補正したイメージをブレンドする割合を設定します。

#### HUD コントロール

HUD には以下のコントロールがあります: Y, U, および V.

# 「ディストーション」フィルタ

「ディストーション」フィルタは、オブジェクトのシェイプを変更するのに使用 され、あらゆる方向に歪めたり、ねじったり、引っ張ったりすることができま す。

# ブラックホール

イメージの一部を特定の中心点に向けて吸い込むように消滅させ、さらに、上、 下、および両側面を内側に曲げて、イメージをゆがませます。「量」パラメータ の値を大きくすると、各サイドの曲がり具合が大きくなり、イメージが中心点に 向けて消滅する割合も大きくなります。「ポーク」フィルタにも同じような効果 がありますが、こちらのフィルタではイメージが消滅しません。

3D グループはこのフィルタによってラスタライズされます。ラスタライズについて詳しくは、「ラスタライズについて」を参照してください。

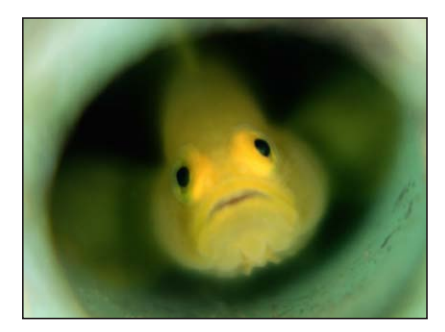

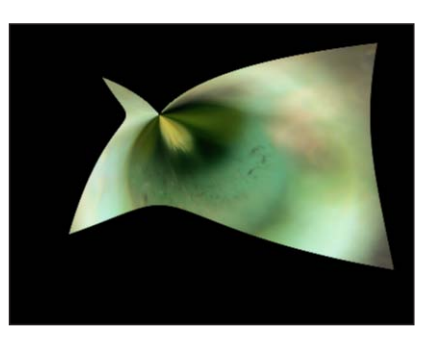

Original image

**Black Hole applied** 

#### 「インスペクタ」のパラメータ

**中心**:「ブラックホール」の中心の位置を設定します。「中心」オンスクリーンコントロールをドラッグすると、キャンバスで値が調整されます。

量:オブジェクトを引き寄せる力の強さを設定します。値の範囲は、0(引力なし)~1000(オブジェクト全体がブラックホールに引き込まれる)です。

**メモ:**大きなイメージの場合、「ブラックホール」の中心に完全に引き込めない 場合があります。

**ミックス**: 元のイメージと歪んだイメージをブレンドする割合を設定します。 OSC を公開: 「Final Cut Pro X」にフィルタのオンスクリーンコントロールを公 開します。「Final Cut Pro」で使うコンテンツの作成について詳しくは、 「Final Cut Pro X 用のテンプレートを作成する」を参照してください。

#### HUD コントロール

HUD には以下のコントロールがあります:量.

# バルジ

あたかも何かに後ろから押されて外側に膨らんでいるかのように、イメージを変 形します。

# 3D グループはこのフィルタによってラスタライズされます。ラスタライズについて詳しくは、「ラスタライズについて」を参照してください。

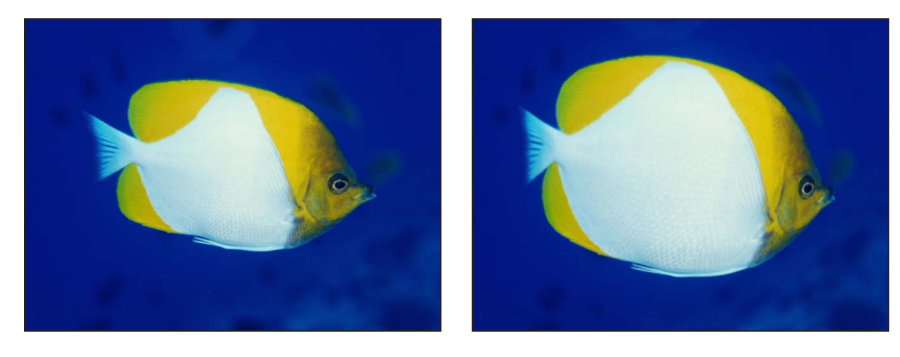

Original image

**Bulge applied** 

#### 「インスペクタ」のパラメータ

**中心**: 膨らみの中心の位置を設定します。「中心」オンスクリーンコントロー ルをドラッグすると、キャンバスで値が調整されます。

量: 膨らみの程度を設定します。

調整: 突き出す方向と比率を設定します。値を低くするとイメージが手前側に 突き出して見え、高くすると後方側に突き出して見えます。

ミックス: 元のイメージと歪んだイメージをブレンドする割合を設定します。

OSC を公開: 「Final Cut Pro X」にフィルタのオンスクリーンコントロールを公開します。「Final Cut Pro」で使うコンテンツの作成について詳しくは、 「Final Cut Pro X 用のテンプレートを作成する」を参照してください。

#### HUD コントロール

HUD には以下のコントロールがあります: 量 および 調整.

# バンプマップ

凹凸のパターンを決めるソースのオブジェクトを用いて、あるオブジェクトを変 形するもので、変位の程度を制御するパラメータがあります。ソースのオブジェ クトとしては、どんなイメージ、ムービー、またはシェイプでも使うことができ ます。

# 3D グループはこのフィルタによってラスタライズされます。ラスタライズについて詳しくは、「ラスタライズについて」を参照してください。

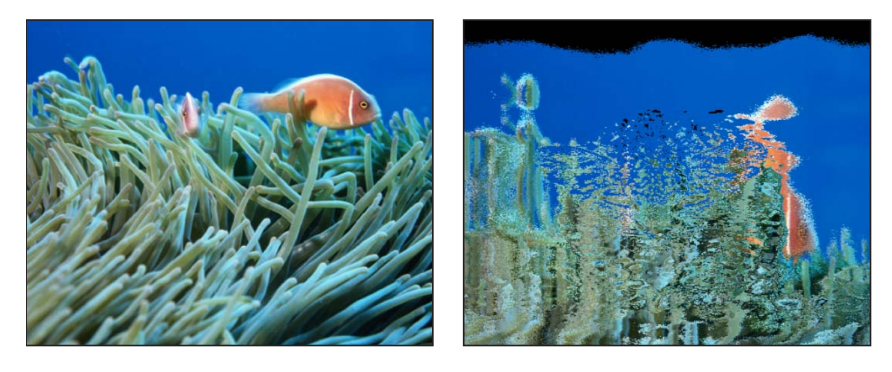

Original image

Bump Map filter applied with a tiger image

## 「インスペクタ」のパラメータ

マップイメージ: 選択したマップのサムネールを表示します。マップイメージ を追加したり、現在のマップイメージを置き換えたりするには、オブジェクト (イメージ、シェイプ、テキストなど)をウェルにドラッグします。「マップイ メージ」ウェルにオブジェクトを追加する方法については、「ソースウェル」を 参照してください。

**コントロール**: マップコントロールを、次の2つの設定のいずれかに設定します:

- 方向と量:マップの凹凸の角度と量をオフセットします。
- ・ 水平方向と垂直方向に縮小/拡大: マップを1つの座標軸(XまたはY)でオ フセットします。

**方向**: 「コントロール」ポップアップメニューが「方向と量」に設定されている場合は、バンプマップの凹凸の角度を設定します。

**適応量**: 「コントロール」ポップアップメニューが「方向と量」に設定されて いる場合は、バンプマップの凹凸の程度を設定します。正の値では押し上げら れ、負の値では押し下げられます。

**左右に縮小/拡大**: 「コントロール」ポップアップメニューが「水平方向と垂 直方向に縮小/拡大」に設定されているときに、マップオブジェクトの横方向の 縮小/拡大率を設定します。

**上下に縮小/拡大**: 「コントロール」ポップアップメニューが「水平方向と垂 直方向に縮小/拡大」に設定されているときに、マップオブジェクトの縦方向の 縮小/拡大率を設定します。

**エッジの繰り返し**: オブジェクトのエッジを繰り返すかどうかを設定します。 **ミックス**: 元のイメージと歪んだイメージをブレンドする割合を設定します。

#### HUD コントロール

HUD には以下のコントロールがあります: マップイメージ, 方向, および 適応量.

# ディスクワープ

イメージの中の、円形の領域の周辺で、イメージを外側に引き伸ばします。円の 半径が大きくなるにつれて、イメージが外側へ押し曲げられるゆがみの程度が、 強くなります。処理後の円盤の色は、その中心位置のピクセルの色の値によって 決まります。

3D グループはこのフィルタによってラスタライズされます。ラスタライズについて詳しくは、「ラスタライズについて」を参照してください。

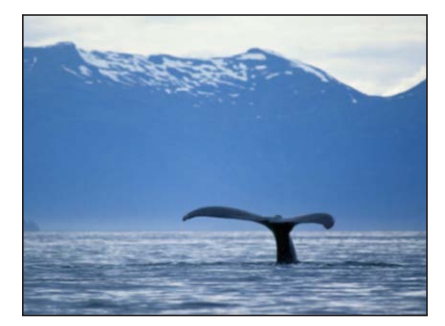

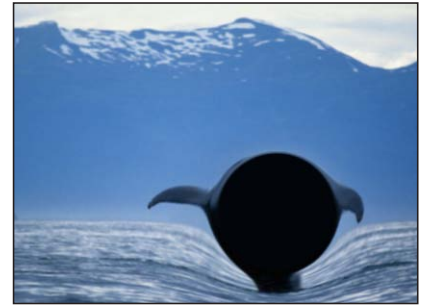

Original image

**Disc Warp applied** 

#### 「インスペクタ」のパラメータ

**中心**: 円盤の中心の位置を設定します。「中心」オンスクリーンコントロール をドラッグすると、キャンバスで値が調整されます。

**半径**: 円盤のサイズを設定します。オンスクリーンコントロールの外側の円を ドラッグすると、キャンバスで「半径」値が調整されます。

**クロップ**: オブジェクトを元の境界で切り取るかどうかを設定します。

ミックス: 元のイメージと歪んだイメージをブレンドする割合を設定します。

OSC を公開: 「Final Cut Pro X」にフィルタのオンスクリーンコントロールを公開します。「Final Cut Pro」で使うコンテンツの作成について詳しくは、

「Final Cut Pro X 用のテンプレートを作成する」を参照してください。

### HUD コントロール

HUD には以下のコントロールがあります: 半径.

# ドロップレット

水たまりの水面に水滴が落ちたようなエフェクトをシミュレーションするもの で、イメージは波紋に置き換えられます。このフィルタは、自動的にはアニメー トされませんが、「太さ」パラメータをアニメートすることにより、中心から波 紋が広がるようなエフェクトを作り出すことができます。
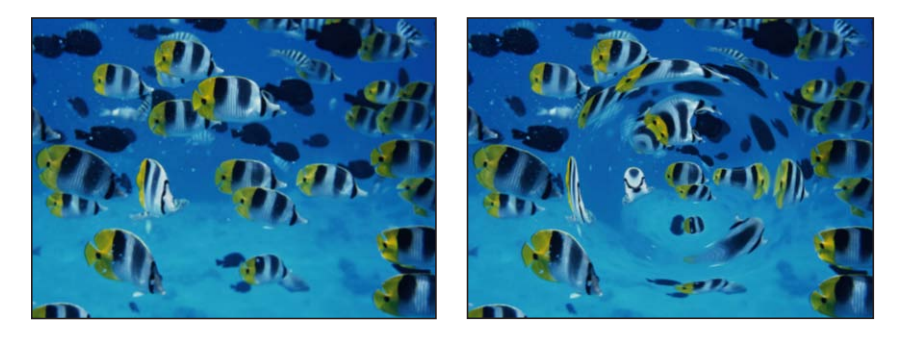

Original image

Droplet applied

「インスペクタ」のパラメータ

**中心**: ドロップレットエフェクトの中心の位置を設定します。「中心」オンス クリーンコントロールをドラッグすると、キャンバスで値が調整されます。

**半径**: ドロップレットエフェクトの半径を設定します。オンスクリーンコント ロールの内側の円をドラッグすると、キャンバスで「半径」値が調整されます。 内側と外側の円の間をドラッグすると、「半径」パラメータと「太さ」パラメー タが同時に調整されます。

**太さ**: ドロップレットの波紋の幅を設定します。オンスクリーンコントロール の外側の円をドラッグすると、キャンバスで「レンズの厚み」値が調整されま す。内側と外側の円の間をドラッグすると、「太さ」パラメータと「半径」パラ メータが同時に調整されます。

高さ: ドロップレットの波紋の高さを設定します。

**クロップ**: オブジェクトを元の境界で切り取るかどうかを設定します。

**ミックス**: 元のイメージと歪んだイメージをブレンドする割合を設定します。

OSC を公開: 「Final Cut Pro X」にフィルタのオンスクリーンコントロールを公開します。「Final Cut Pro」で使うコンテンツの作成について詳しくは、 「Final Cut Pro X 用のテンプレートを作成する」を参照してください。

### HUD コントロール

HUD には以下のコントロールがあります: 半径, 太さ, および 高さ.

### 地震

地震で揺れているように位置を修正して、アニメーションによる変位をオブジェ クトに作り出します。3D グループはこのフィルタによってラスタライズされま す。ラスタライズについて詳しくは、「ラスタライズについて」を参照してくだ さい。

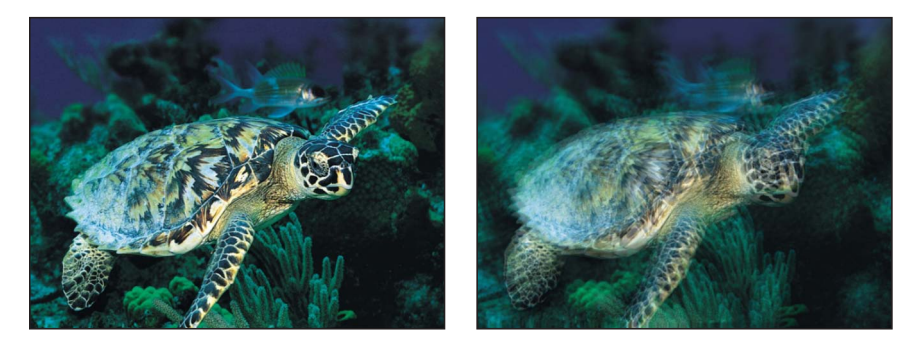

Original image

Earthquake applied with three layers

「インスペクタ」のパラメータ

ねじれ: 変位におけるオブジェクトの回転量を設定します。

**横揺れ**: 横方向のイメージの最大変位量を設定します。

縦揺れ: 縦方向のイメージの最大変位量を設定します。

レイヤー: 元のオブジェクトのコピーが重ねられる数を設定します。値を大き くするほど、モーションブラーの効果が出ます。

**震源**: 地震の中心位置を設定します。ここを中心にしてツイストが発生します。 「中心」オンスクリーンコントロールをドラッグすると、キャンバスで「震源」 値が調整されます。

**ランダムシード**: フィルタで変更されるフレームを決めるために使用するラン ダムシードの値を設定します。

ミックス: 元のイメージと歪んだイメージをブレンドする割合を設定します。

OSC を公開: 「Final Cut Pro X」にフィルタのオンスクリーンコントロールを公開します。「Final Cut Pro」で使うコンテンツの作成について詳しくは、 「Final Cut Pro X 用のテンプレートを作成する」を参照してください。

### HUD コントロール

HUD には以下のコントロールがあります: ねじれ, 横揺れ, 縦揺れ, レイヤー, および ランダムシード.

### 魚眼

魚眼レンズを通して見たかのように、オブジェクトをゆがめます。結果は、樽型 歪曲という、超広角のゆがみのエフェクトになります。 「魚眼」フィルタを使って「適応量」を適当に負の値にすると、広角レンズで撮 影したイメージに生じる樽型歪曲のエフェクトが得られます。

3D グループはこのフィルタによってラスタライズされます。ラスタライズについて詳しくは、「ラスタライズについて」を参照してください。

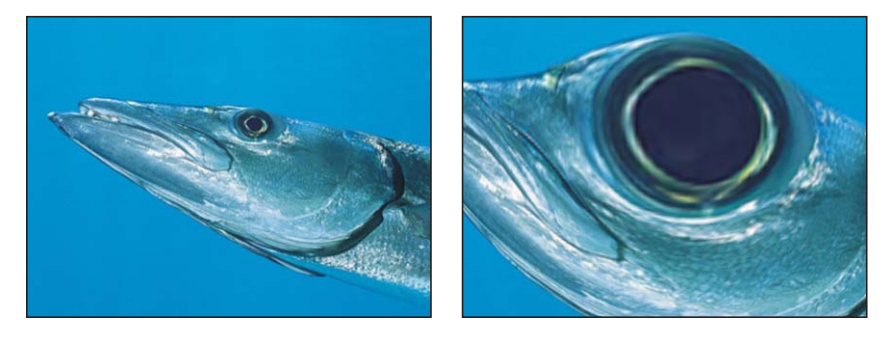

Original image

**Fisheye applied** 

### 「インスペクタ」のパラメータ

半径: 魚眼レンズエフェクトの半径を設定します。

適応量: ゆがみの量と性質を設定します。値を低くすると凹面にゆがみ、高く すると凸面にゆがみます。

**中心**: 魚眼エフェクトの中心の位置を設定します。「中心」オンスクリーンコントロールをドラッグすると、キャンバスで値が調整されます。

**ミックス**: 元のイメージと歪んだイメージをブレンドする割合を設定します。

OSC を公開: 「Final Cut Pro X」にフィルタのオンスクリーンコントロールを公開します。「Final Cut Pro」で使うコンテンツの作成について詳しくは、 「Final Cut Pro X 用のテンプレートを作成する」を参照してください。

### HUD コントロール

HUD には以下のコントロールがあります: 半径 および 適応量.

上下/左右反転

イメージを、上下、左右、または上下左右に、反転します。3D グループはこの フィルタによってラスタライズされます。ラスタライズについて詳しくは、「ラ スタライズについて」を参照してください。

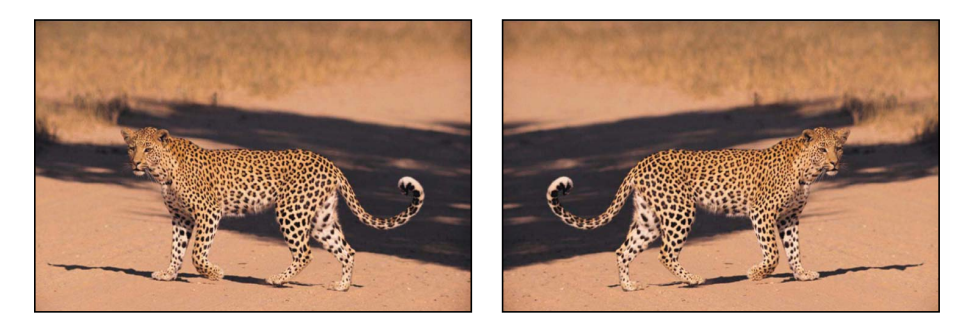

Original image

Flop filter applied

# 「インスペクタ」のパラメータ

**上下/左右反転**: オブジェクトの反転方向(「左右」、「上下」、または「上下/左右」)を設定します。

ミックス: 元のイメージと反転したイメージをブレンドする割合を設定します。

### HUD コントロール

HUD には以下のコントロールがあります:上下/左右反転.

# びっくりハウス

遊園地のびっくりハウスにあるような、不自然な形の鏡によって生じる、像のゆ がみのシミュレーションを行います。3D グループはこのフィルタによってラス タライズされます。ラスタライズについて詳しくは、「ラスタライズについて」 を参照してください。

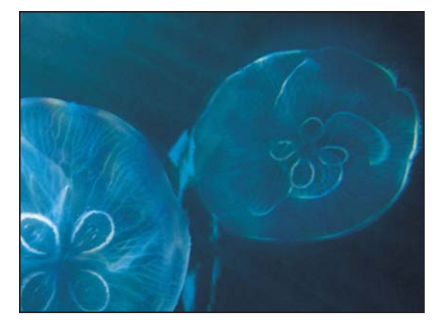

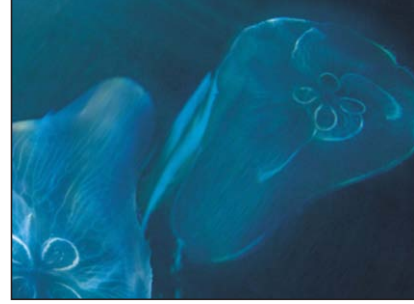

Original image

Fun House applied

### 「インスペクタ」のパラメータ

**中心**: びっくりハウスの鏡の、中心の位置を設定します。「中心」オンスクリー ンコントロールをドラッグすると、キャンバスで値が調整されます。

- 幅: びっくりハウスの鏡の幅を設定します。
- 量: びっくりハウスの鏡のゆがみの程度を設定します。

角度: びっくりハウスの鏡の、据え付けの角度を設定します。

ミックス: 元のイメージと歪んだイメージをブレンドする割合を設定します。

OSC を公開: 「Final Cut Pro X」にフィルタのオンスクリーンコントロールを公開します。「Final Cut Pro」で使うコンテンツの作成について詳しくは、 「Final Cut Pro X 用のテンプレートを作成する」を参照してください。

### HUD コントロール

HUD には以下のコントロールがあります: 幅, 量, および 角度.

# ガラスブロック

オブジェクトを一連のタイルに切り分け、各タイルの中を部分的なイメージでオ フセットして、模様のような複製のエフェクトを作り出します。タイルの数や、 各タイルがオフセットされる量を、調整することができます。

3D グループはこのフィルタによってラスタライズされます。ラスタライズについて詳しくは、「ラスタライズについて」を参照してください。

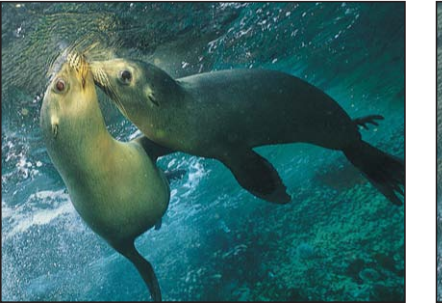

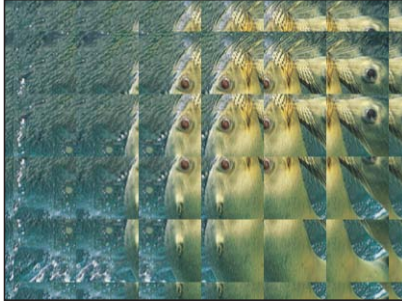

Original image

**Glass Block applied** 

### 「インスペクタ」のパラメータ

**中心**: ガラスブロックエフェクトの起点の位置を設定します。「中心」オンス クリーンコントロールをドラッグすると、キャンバスで値が調整されます。

- 調整:複製された部分の縮尺を設定します。
- 角度: 複製した部分を抽出する際のオフセット角を設定します。

**タイルサイズ**: ガラスブロックのサイズを設定します。

ミックス: 元のイメージと歪んだイメージをブレンドする割合を設定します。

OSC を公開: 「Final Cut Pro X」にフィルタのオンスクリーンコントロールを公開します。「Final Cut Pro」で使うコンテンツの作成について詳しくは、 「Final Cut Pro X 用のテンプレートを作成する」を参照してください。

### HUD コントロール

HUD には以下のコントロールがあります: 調整, 角度, および タイルサイズ.

# ガラスディストーション

シミュレーションによって、ガラスの破片を通して見たように、オブジェクトを 変形するエフェクトを作り出します。イメージウェルでは、ガラスの模様として 使うオブジェクトを割り当てることができ、そのオブジェクトには、どのような イメージ、ムービー、またはシェイプでも使うことができます。その他のパラ メータでは、ゆがみの大きさや量を制御できます。

「ガラスディストーション」のフィルタを最初に適用した時点では、「入力を歪 める」ウェルに真っ黒のイメージが適用されているかのような動作になり、結果 として、対象のオブジェクトは変形されません。

3D グループはこのフィルタによってラスタライズされます。ラスタライズについて詳しくは、「ラスタライズについて」を参照してください。

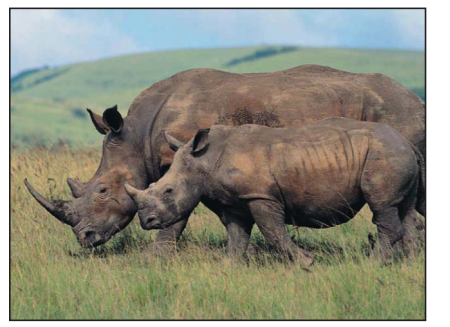

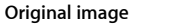

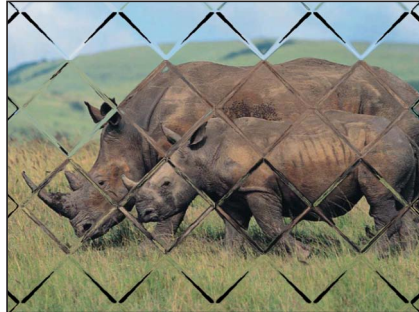

Glass Distortion (diamond image) applied

### 「インスペクタ」のパラメータ

**中心**: ガラスディストーションの並びの中心の位置を設定します。「中心」オ ンスクリーンコントロールをドラッグすると、キャンバスで値が調整されます。 入力を歪める: 選択したイメージマップのサムネールを表示します。「入力を 歪める」ウェルにオブジェクトを追加する方法については、「ソースウェル」を 参照してください。

**合わせる**: マップイメージの相対的な大きさを設定します。

X 方向: マップイメージの水平方向の縮小/拡大を設定します(「合わせる」 チェックボックスの選択が解除されている場合)。 Y 方向: マップイメージの垂直方向の縮小/拡大を設定します(「合わせる」 チェックボックスの選択が解除されている場合)。

量: オフセットの量を設定します。

**柔らかさ**: マップイメージに適用するブラーの度合いを設定します。

ミックス: 元のイメージと歪んだイメージをブレンドする割合を設定します。

OSC を公開: 「Final Cut Pro X」にフィルタのオンスクリーンコントロールを公開します。「Final Cut Pro」で使うコンテンツの作成について詳しくは、 「Final Cut Pro X 用のテンプレートを作成する」を参照してください。

### HUD コントロール

HUD には以下のコントロールがあります: 合わせる, X 方向, Y 方向, 量, および 柔らかさ.

### 複眼

六角形のディストーションパターンでイメージを敷き詰め、昆虫の視点を模倣し ます。3D グループはこのフィルタによってラスタライズされます。ラスタライ ズについて詳しくは、「ラスタライズについて」を参照してください。

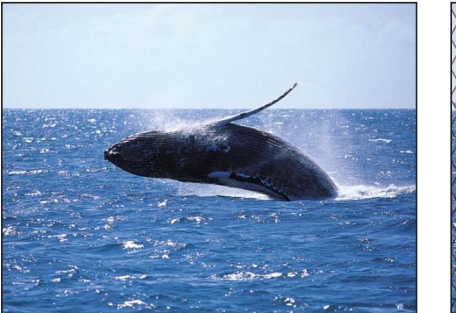

Original image

### Insect Eye applied

# 「インスペクタ」のパラメータ

**サイズ**: 六角形のサイズをピクセル単位で設定します。

**屈折**: それぞれの六角形に適用するディストーションの量を設定します。

境界のサイズ: 六角形の境界の幅をピクセル単位で設定します。

境界のカラー: 六角形の境界の色を選びます。開閉用三角ボタンを使って 「赤」、「緑」、および「青」の各スライダを表示し、色を正確に選ぶことがで きます。

**ミックス**: 元のイメージと歪んだイメージをブレンドする割合を設定します。

# HUD コントロール

HUD には以下のコントロールがあります: サイズ, 屈折, 境界のサイズ, および 境 界のカラー.

# 鏡像

イメージを縦に半分に分割し、半分を反転して、反射の像を作り出します。分割 の中心点と反射の角度を、調整することができます。このフィルタは、1980年 代のミュージックビデオで用いられていた魅力的な表現を再現するのに最適で す。

3D グループはこのフィルタによってラスタライズされます。ラスタライズについて詳しくは、「ラスタライズについて」を参照してください。

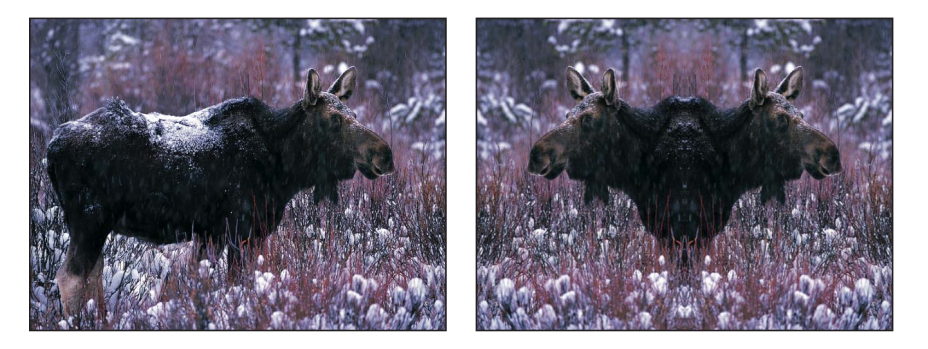

Original image

Mirror filter applied

「インスペクタ」のパラメータ

**中心**: 鏡像の中心の位置を設定します。「中心」オンスクリーンコントロール をドラッグすると、キャンバスで値が調整されます。

角度: 鏡像の向きの角度を設定します。

**縁のピクセルを繰り返す**:「中心」または「角度」、あるいはその両方のパラ メータが中心からオフセットされているときは、縁のピクセルが繰り返されて シェイプの残りの部分が埋められます。

**ミックス**: 元のイメージと歪んだイメージをブレンドする割合を設定します。 OSC を公開: 「Final Cut Pro X」にフィルタのオンスクリーンコントロールを公 開します。「Final Cut Pro」で使うコンテンツの作成について詳しくは、

「Final Cut Pro X 用のテンプレートを作成する」を参照してください。

HUD コントロール HUD には以下のコントロールがあります:角度.

# ページめくり

ページがキャンバスの左上隅から右下隅にめくられるように、イメージをアニ メートします。

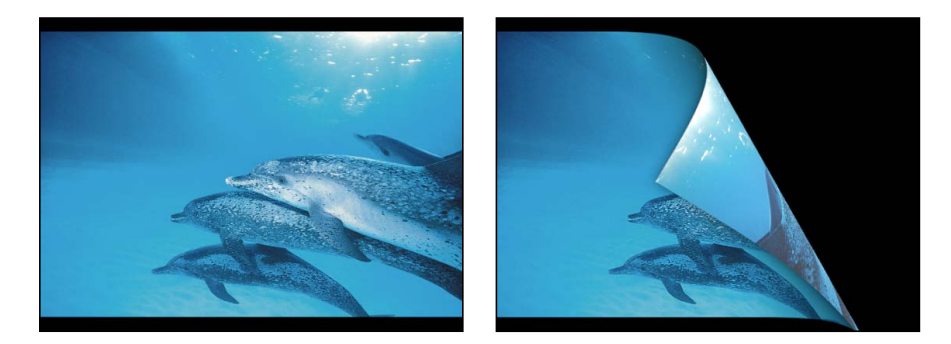

Original image

Page Curl filter applied

「インスペクタ」のパラメータ

**方向**: ページめくりのアニメーションを「開く」または「閉じる」に設定しま す。

角度: ページめくりの角度を指定します。または、「角度」オンスクリーンコントロール(中心の円と矢印の間にある小さい円)と「回転」コントロール(矢印)を使用することで、ページめくりの方向が設定されます。たとえば、「角度」値が180度の場合、ページめくりはイメージの右端で始まります。

回転:ページめくりの回転を指定します。または、「回転」オンスクリーンコントロール(中心の円と矢印の間にある小さい円)と「角度」コントロール(矢印)を使用することで、ページめくりの方向が設定されます。たとえば、「角度」を180度に設定し、「回転」を130度に設定すると、ページめくりはイメージの右上隅で始まります。

**半径**: ページめくりのサイズを指定します。値が大きいほど、ページめくりが ゆっくりになります。

**フェードアウト**: ページめくりアニメーションに対するイメージの透明度を定 義します。1 に設定すると、イメージはアニメーション全体を通して不透明で す。100 に設定すると、イメージはアニメーションの最後まで透明です。

シャドウ: イメージのめくれる部分の下に表示される影の暗さを制御します。

**ハイライト色**:ページの背面のハイライト色を指定します。

**背景色**: ページの背面の色と不透明度を指定します。

**アニメート**: ページめくりエフェクトのアニメーションのオン/オフを切り替 えます。

**パーセント**:「アニメーション」チェックボックスの選択が解除されているときに、静止画像のページめくりの量を定義します。

**ミックス**: 元のイメージと歪んだイメージをブレンドする割合を設定します。

OSC を公開: 「Final Cut Pro X」にフィルタのオンスクリーンコントロールを公開します。「Final Cut Pro」で使うコンテンツの作成について詳しくは、 「Final Cut Pro X 用のテンプレートを作成する」を参照してください。

# HUD コントロール

HUD には以下のコントロールがあります: 方向, 角度, 回転, 半径, フェードアウト, シャドウ, ハイライト色, 背景色, アニメート, および パーセント.

### ポーク

上、下、両側面を内側に曲げることによってイメージを歪ませ、特定の中心点で オブジェクトをキャンバスに押し出すように見せます。「量」パラメータの値が 大きいほど、サイドが内側に大きく曲がるようになります。「ブラックホール」 フィルタでも同じような効果が得られますが、イメージの一部が中心で消えま す。

3D グループはこのフィルタによってラスタライズされます。ラスタライズについて詳しくは、「ラスタライズについて」を参照してください。

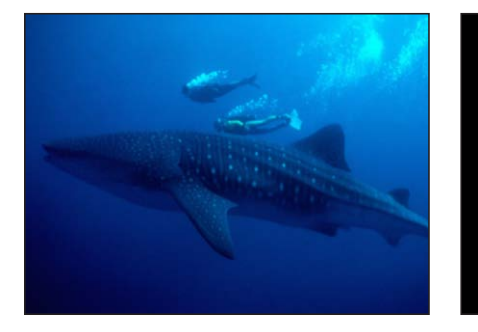

Original image

Poke applied

### 「インスペクタ」のパラメータ

**中心**: 突いた跡の中心の位置を設定します。「中心」オンスクリーンコントロー ルをドラッグすると、キャンバスで値が調整されます。

**半径**: ポークエフェクトの半径を設定します。値が高いほど、表示されるイメージが小さくなります。「調整」に0より大きい値を設定しなければ、「半径」パラメータは効果を現しません。

調整: ゆがみの大きさを設定します。

ミックス: 元のイメージと歪んだイメージをブレンドする割合を設定します。

OSC を公開: 「Final Cut Pro X」にフィルタのオンスクリーンコントロールを公開します。「Final Cut Pro」で使うコンテンツの作成について詳しくは、 「Final Cut Pro X 用のテンプレートを作成する」を参照してください。

### HUD コントロール

HUD には以下のコントロールがあります: 半径 および 調整.

# 極座標

イメージを直交座標から極座標に、またはその逆に変換します。

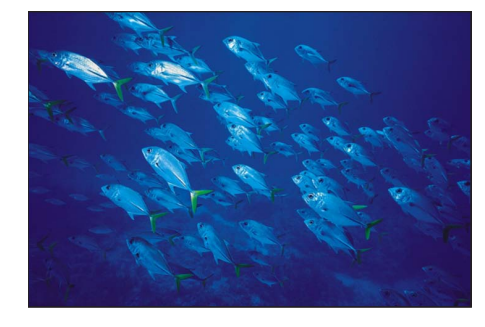

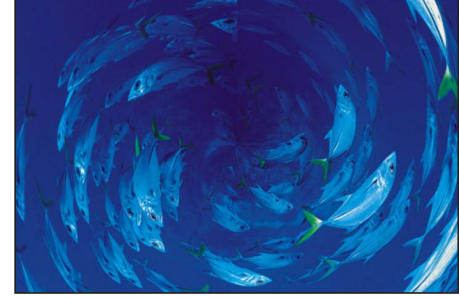

Original image

Polar applied

**ヒント:**「ストライプ」ジェネレータや「チェッカーボード」ジェネレータな ど、横線や縦線が含まれるオブジェクトに使用すると効果的です。「ラインスク リーン」フィルタやその他の関連フィルタを追加することによって、どんなイ メージでも同様の効果を作り出せます。

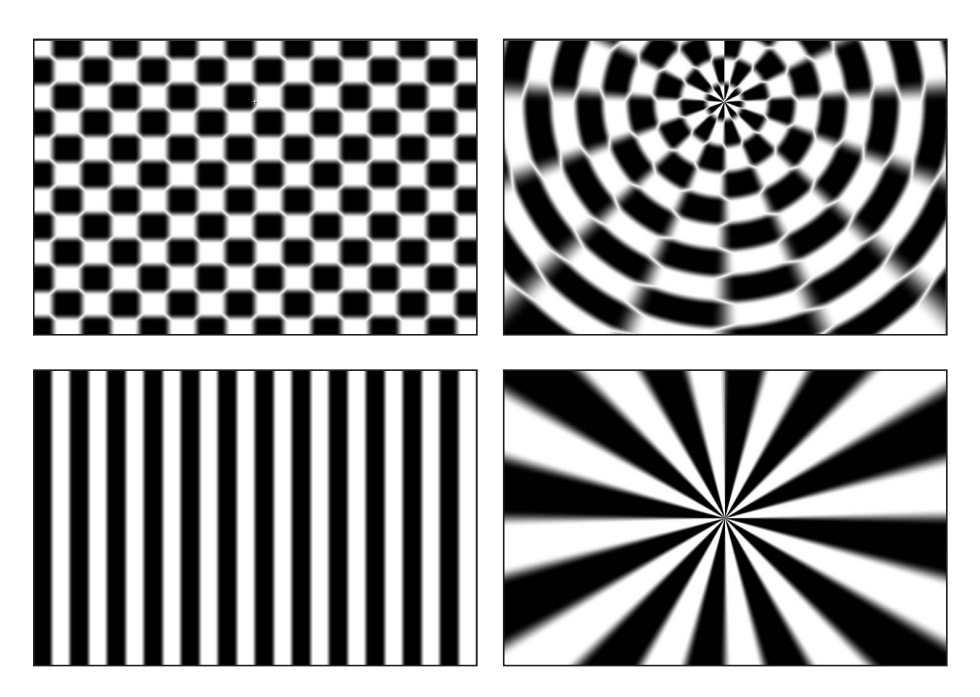

### 「インスペクタ」のパラメータ

**中心**: 極座標から直交座標または直交座標から極座標へのゆがみの中心点を設 定します。「中心」オンスクリーンコントロールをドラッグすると、キャンバス で値が調整されます。

極座標から直交座標に: イメージに極座標から直交座標への歪みを適用します。 このチェックボックスの選択を解除すると、直交座標から極座標への歪みが適用 されます。

ミックス: 元のイメージと歪んだイメージをブレンドする割合を設定します。

OSC を公開: 「Final Cut Pro X」にフィルタのオンスクリーンコントロールを公開します。「Final Cut Pro」で使うコンテンツの作成について詳しくは、 「Final Cut Pro X 用のテンプレートを作成する」を参照してください。

### HUD コントロール

HUD には以下のコントロールがあります: 極座標から直交座標に.

### 屈折

イメージにガラスのようなディストーションエフェクトを生み出します。オプ ションで等高マップを指定できます。3D グループはこのフィルタによってラス タライズされます。ラスタライズについて詳しくは、「ラスタライズについて」 を参照してください。

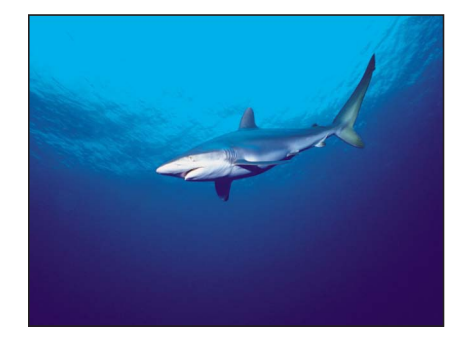

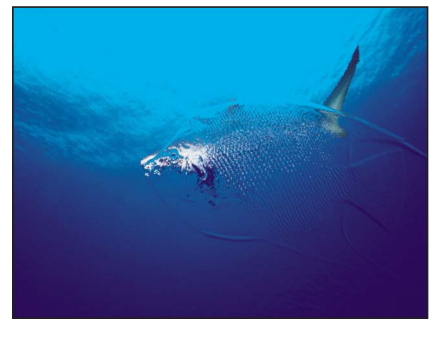

Original image

Refraction applied with a height map

### 「インスペクタ」のパラメータ

**柔らかさ**: 屈折させたエッジに適用する柔らかさの程度を設定します。

**屈折**: イメージをゆがませる量を設定します。

**等高マップ**: 選択した等高マップのサムネールを表示します。等高マップは、 イメージを屈折させる際のエッジを規定します。「等高マップ」ウェルにオブ ジェクトを追加する方法については、「ソースウェル」を参照してください。 マップチャンネル: イメージを屈折させる方法を決定するのに使うチャンネル を設定します。等高マップがある場合、チャンネルは等高マップから選択されま す。ない場合はソースオブジェクトから選択されます。値を「ルミナンス」(デ フォルト)、「赤」、「緑」、「青」、または「アルファ」から選択します。 ミックス: 元のイメージと歪んだイメージをブレンドする割合を設定します。

### HUD コントロール

HUDには以下のコントロールがあります:柔らかさ,屈折,等高マップ,およびマッ プチャンネル.

# リング状レンズ

イメージの上に輪の形をした歪みを作り出して、ドーナツのような膨らみを作り ます。3D グループはこのフィルタによってラスタライズされます。ラスタライ ズについて詳しくは、「ラスタライズについて」を参照してください。

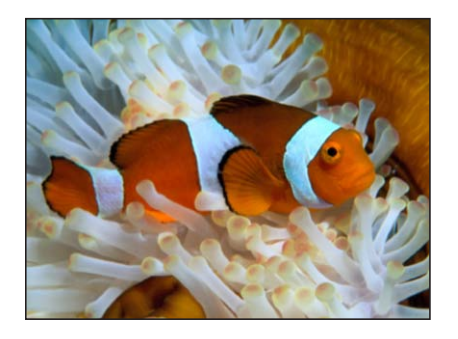

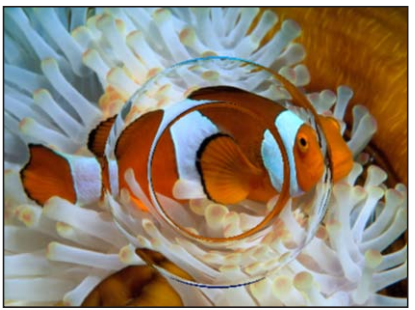

Original image

**Ring Lens applied** 

### 「インスペクタ」のパラメータ

**中心**: レンズの中心の位置を設定します。「中心」オンスクリーンコントロー ルをドラッグすると、キャンバスで値が調整されます。

**半径**: リングの半径を設定します。オンスクリーンコントロールの内側の円を ドラッグすると、キャンバスで「半径」値が調整されます。内側と外側の円の間 をドラッグすると、「半径」パラメータと「太さ」パラメータが同時に調整され ます。

**太さ**: リングの厚みを半径に対する比率としてパーセントで設定します。値の 範囲は、0(厚みなし)~1.00(リング状レンズ中央の穴なし)です。オンスク リーンコントロールの外側の円をドラッグすると、キャンバスで「レンズの厚 み」値が調整されます。内側と外側の円の間をドラッグすると、「太さ」パラ メータと「半径」パラメータが同時に調整されます。

**屈折**: レンズの屈折の強さを設定します。

**クロップ**: オブジェクトを元の境界で切り取るかどうかを設定します。

**ミックス**: 元のイメージと歪んだイメージをブレンドする割合を設定します。

OSC を公開: 「Final Cut Pro X」にフィルタのオンスクリーンコントロールを公開します。「Final Cut Pro」で使うコンテンツの作成について詳しくは、「Final Cut Pro X 用のテンプレートを作成する」を参照してください。

### HUD コントロール

HUD には以下のコントロールがあります: 半径, 太さ, および 屈折.

### 波紋

オブジェクトの表面で、波紋をアニメートします。このフィルタでは、自動的に アニメーションが行われ、適用先のイメージの表面に、波立つようなエフェクト が作り出されます。振幅を調整して、波紋のエフェクトを増減することができま す。

3D グループはこのフィルタによってラスタライズされます。ラスタライズについて詳しくは、「ラスタライズについて」を参照してください。

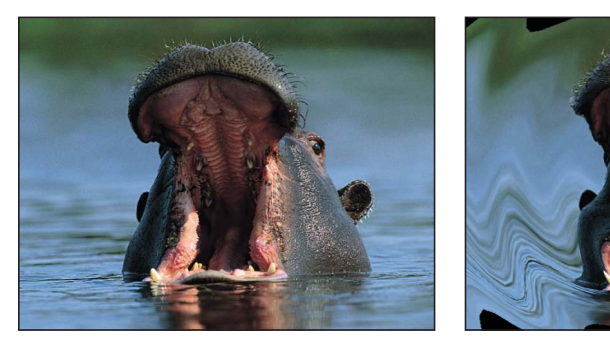

Original image

**Ripple applied** 

### 「インスペクタ」のパラメータ

**中心**: エフェクトの起点の位置を設定します。「中心」オンスクリーンコント ロールをドラッグすると、キャンバスで値が調整されます。

波高: 波の間隔を設定します。

**クロップ**: オブジェクトを元の境界で切り取るかどうかを設定します。

**ミックス**: 元のイメージと歪んだイメージをブレンドする割合を設定します。

OSC を公開: 「Final Cut Pro X」にフィルタのオンスクリーンコントロールを公開します。「Final Cut Pro」で使うコンテンツの作成について詳しくは、 「Final Cut Pro X 用のテンプレートを作成する」を参照してください。

### HUD コントロール

HUD には以下のコントロールがあります: 波高.

# スクレイプ

「回転」パラメータに指定した角度で、イメージが擦り付けたように変形されま す。「スクレイプ」のエフェクトは、中心点から始まり、オブジェクトのエッジ まで続きます。

3D グループはこのフィルタによってラスタライズされます。ラスタライズについて詳しくは、「ラスタライズについて」を参照してください。

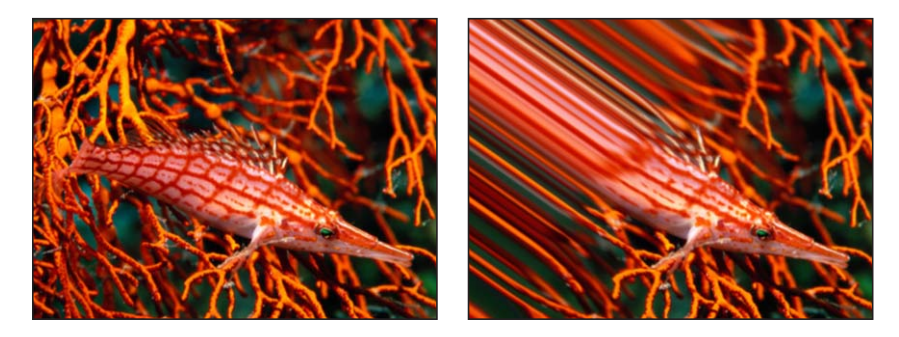

Original image

Scrape applied

### 「インスペクタ」のパラメータ

**中心**: スクレイプの中心位置を設定します。「中心」オンスクリーンコントロー ルをドラッグすると、キャンバスで値が調整されます。

回転: スクレイプの回転角を設定します。キャンバスで「回転」の値を調整するには、オンスクリーンコントロールの外側のハンドルをドラッグします。

量: スクレイプ範囲に広がるピクセル数のしだいに変化する量を設定します。 値の範囲は、0(非常に緩やか)~200(ハードエッジ)です。

ミックス: 元のイメージと歪んだイメージをブレンドする割合を設定します。

OSC を公開: 「Final Cut Pro X」にフィルタのオンスクリーンコントロールを公開します。「Final Cut Pro」で使うコンテンツの作成について詳しくは、 「Final Cut Pro X 用のテンプレートを作成する」を参照してください。

### HUD コントロール

HUD には以下のコントロールがあります:回転 および 量.

### 球

シミュレーションによって、イメージで球体を包んだようなエフェクトを作り出します。このフィルタを使用すると、マップのイメージを地球の形に変えることができます。

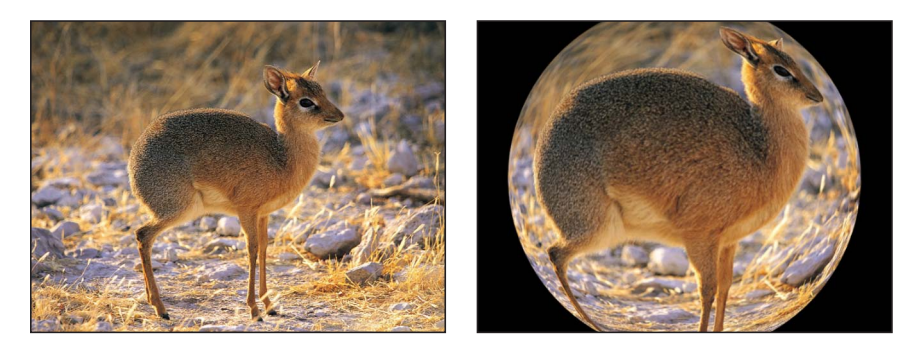

Original image

Sphere filter applied

### 「インスペクタ」のパラメータ

**中心**: 球の中心の位置を設定します。「中心」オンスクリーンコントロールを ドラッグすると、キャンバスで値が調整されます。

半径: 球の半径を設定します。

**クロップ**: オブジェクトを元の境界で切り取るかどうかを設定します。

ミックス: 元のイメージと歪んだイメージをブレンドする割合を設定します。

OSC を公開: 「Final Cut Pro X」にフィルタのオンスクリーンコントロールを公開します。「Final Cut Pro」で使うコンテンツの作成について詳しくは、 「Final Cut Pro X 用のテンプレートを作成する」を参照してください。

### HUD コントロール

HUD には以下のコントロールがあります: 半径.

# スターバースト

オブジェクトの中心から、単色の光線を放射します。色は、選択した中心点の周 辺でのピクセル値から引き出され、色の種類の数は、「半径」パラメータによっ て決まります。

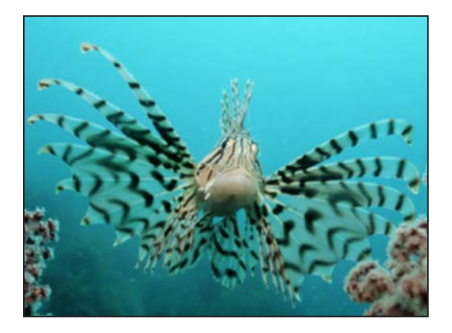

Original image

Starburst applied

### 「インスペクタ」のパラメータ

**中心**: スターバーストの中心の位置を設定します。「中心」オンスクリーンコントロールをドラッグすると、キャンバスで値が調整されます。

半径: 光線の色を決めるための、ピクセル抽出部分の半径を設定します。

ミックス: 元のイメージと歪んだイメージをブレンドする割合を設定します。

OSC を公開: 「Final Cut Pro X」にフィルタのオンスクリーンコントロールを公開します。「Final Cut Pro」で使うコンテンツの作成について詳しくは、 「Final Cut Pro X 用のテンプレートを作成する」を参照してください。

# HUD コントロール

HUD には以下のコントロールがあります:半径.

# ストライプ

イメージを一連の縦縞模様に変えます。生成される縞模様の角度を、「角度」パ ラメータで変更することができます。ストライプカラーは、「角度」パラメータ で指定した角度で中心点を通るラインに沿ったピクセル値から導き出されます。 色の配分は「オフセット」パラメータによって決まります。

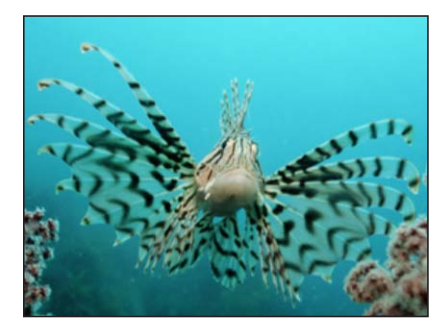

Original image

Stripes applied

### 「インスペクタ」のパラメータ

**中心**: ストライプエフェクトの中心の位置を設定します。「中心」オンスクリーンコントロールをドラッグすると、キャンバスで値が調整されます。

**角度:** 縞模様の角度を設定します。オンスクリーンコントロールの外側のハンドルをドラッグすると、キャンバスで「角度」値が調整されます。

**オフセット**: ピクセルカラー値の抽出の際の、ピクセル抽出の角度を設定します。

ミックス: 元のイメージと縞模様のイメージをブレンドする割合を設定します。

OSC を公開: 「Final Cut Pro X」にフィルタのオンスクリーンコントロールを公開します。「Final Cut Pro」で使うコンテンツの作成について詳しくは、 「Final Cut Pro X 用のテンプレートを作成する」を参照してください。

### HUD コントロール

HUD には以下のコントロールがあります:角度 および オフセット.

# ターゲット

「中心」の値で決まる点から外側に向かって、同心円状の帯を描きます。「ター ゲット」の色は、選択した中心点の周辺でのピクセル値から引き出され、色の配 分は、「角度」パラメータによって決まります。

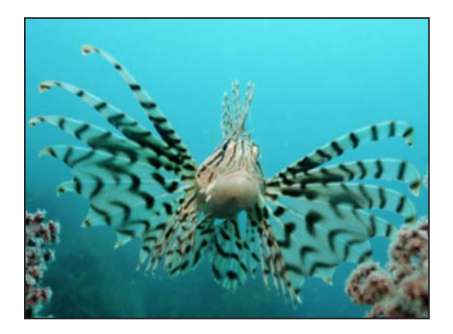

Original image

Target applied

### 「インスペクタ」のパラメータ

**中心**: ターゲットの中心の位置を設定します。「中心」オンスクリーンコント ロールをドラッグすると、キャンバスで値が調整されます。

角度: ターゲットの同心円の帯のピクセルを選択するのに使用する線の角度を 設定します。オンスクリーンコントロールの外側のハンドルをドラッグすると、 キャンバスで「角度」値が調整されます。

**クロップ**: イメージの元の枠線からはみ出した部分を切り取るかどうかを設定します。

ミックス: 元のイメージと歪んだイメージをブレンドする割合を設定します。

OSC を公開: 「Final Cut Pro X」にフィルタのオンスクリーンコントロールを公開します。「Final Cut Pro」で使うコンテンツの作成について詳しくは、 「Final Cut Pro X 用のテンプレートを作成する」を参照してください。

### HUD コントロール

HUD には以下のコントロールがあります:角度.

### 渦巻き

フォークでスパゲッティを巻き取るように、イメージをくるくると回します。イ メージは、左右から中心に向かって、引き伸ばされて渦を描くように見えます。 渦巻きの量は、「渦」パラメータによって決まります。

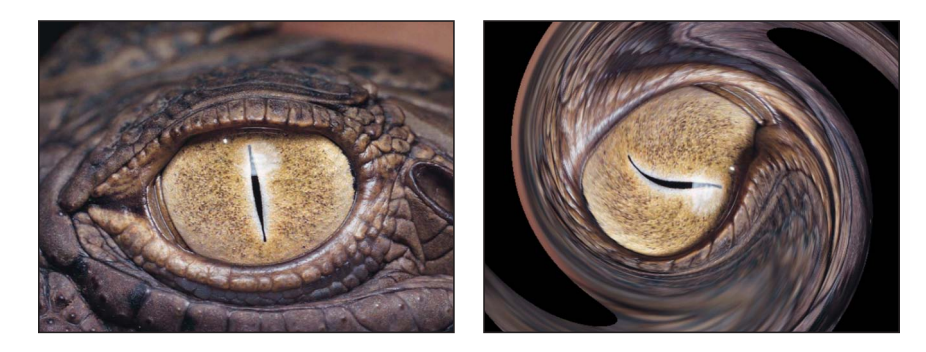

Original image

Twirl filter applied

### 「インスペクタ」のパラメータ

適応量: 渦の半径を設定します。値を大きくすると、イメージに与える影響が 大きくなります。値の範囲は、0(イメージに与える影響なし)~1.00(イメー ジに与える影響の量が最大)です。オンスクリーンコントロールの外側の円をド ラッグすると、キャンバスで量が調整されます。

**渦巻き**: ねじれの量を設定します。オンスクリーンコントロールのハンドルを ドラッグすると、キャンバスで「渦」値が調整されます。

**中心**: 渦の中心の位置を設定します。「中心」オンスクリーンコントロールを ドラッグすると、キャンバスで値が調整されます。

**クロップ:**オブジェクトを元の境界で切り取るかどうかを設定します。

ミックス: 元のイメージと渦巻状のイメージをブレンドする割合を設定します。

OSC を公開: 「Final Cut Pro X」にフィルタのオンスクリーンコントロールを公開します。「Final Cut Pro」で使うコンテンツの作成について詳しくは、 「Final Cut Pro X 用のテンプレートを作成する」を参照してください。

HUD コントロール

HUD には以下のコントロールがあります: 適応量 および 渦巻き.

# 水中

イメージに歪んだアニメーションを適用して、水を通して見た眺めをシミュレー ションします。3D グループはこのフィルタによってラスタライズされます。ラ スタライズについて詳しくは、「ラスタライズについて」を参照してください。

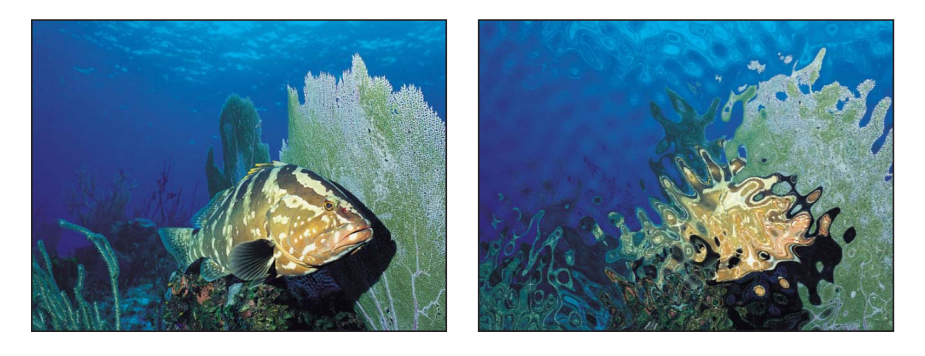

Original image

Underwater filter applied

### 「インスペクタ」のパラメータ

**サイズ**:水中の波紋のサイズを設定します。値が小さいほど、水のシミュレーションに現れる波紋が多くなります。

速度: 歪みをアニメートする速度を設定します。

**屈折**: イメージをゆがませる量を設定します。

**エッジの繰り返し**: オブジェクトのエッジを繰り返すかどうかを設定します。

**ミックス**: 元のイメージと歪んだイメージをブレンドする割合を設定します。

### HUD コントロール

HUD には以下のコントロールがあります: サイズ, 速度, および 屈折.

# 波

イメージを歪めて、波打つ様子をシミュレーションします。「波」フィルタは自 動的にはアニメートされませんが、「オフセット」パラメータをアニメートする ことにより、波打つようなエフェクトを作り出すことができます。

パラメータのアニメーションについて詳しくは、「「パラメータ」ビヘイビア」 を参照してください。

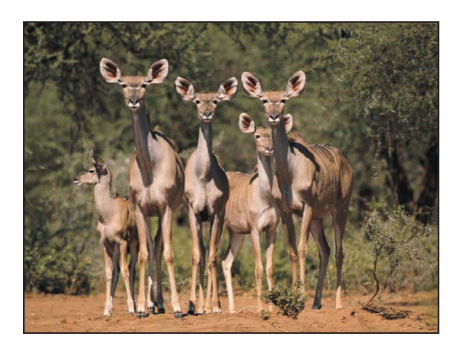

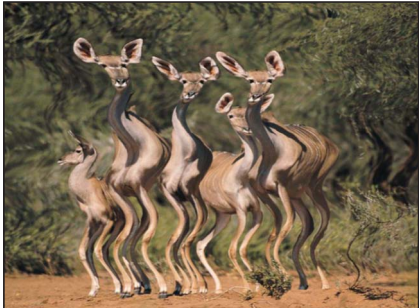

Original image

Wave filter applied

### 「インスペクタ」のパラメータ

波高: 波の振幅を設定します。

**波長**: 波の長さを設定します。

オフセット: 波のオフセットを設定します。

**垂直:**波が、縦に進むか、横に進むかを設定します。

**エッジの繰り返し**: オブジェクトのエッジを繰り返すかどうかを設定します。 **ミックス**: 元のイメージと歪んだイメージをブレンドする割合を設定します。

### HUD コントロール

HUD には以下のコントロールがあります: 波高, 波長, オフセット, および 垂直.

# 「グロー」フィルタ

「グロー」フィルタは、ブライトネスやカラーのエフェクトに、ブラーを組み合わせたものです。結果は、元のイメージの上に重ねて自動的に再合成され、さまざまな様子になります。「グロー」は、フィルムでの各種エフェクトをシミュレーションする際に、映像素材をさらに抽象化するための方法として使用して、作品中の要素を際立たせるためのアクセントとして使用したりできます。

オーラ

イメージの中の輪郭が明瞭な領域の周囲に、明るい、または暗い光のぼけを加え ます。結果得ることのできる「グロー」は、ソラリゼーションがかかったように 見え、下地になっているイメージには輪郭ができて、「グロー」のエフェクトを 通して見えます。

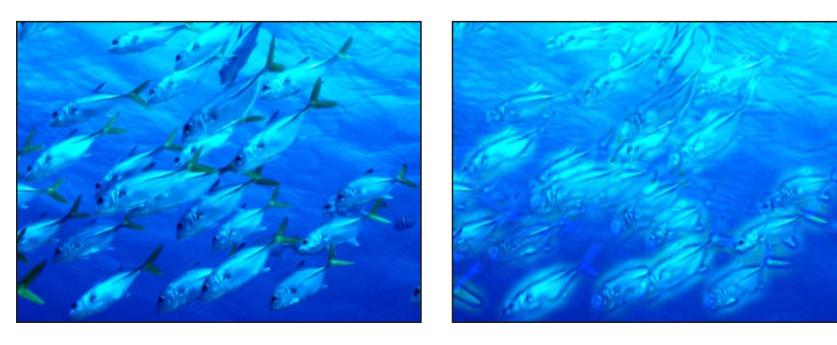

Original image

Aura applied

### 「インスペクタ」のパラメータ

内径: オーラの開始点から内側への広がりの量を設定します。

**外径**: オーラの開始点から外側への広がりの量を設定します。

明度:オーラの明るさを設定します。

**クロップ**: オブジェクトの元の境界でオーラを切り取るかどうかを設定します。 **ミックス**: 元のイメージとフィルタを適用したイメージをブレンドする割合を

設定します。

### HUD コントロール

HUD には以下のコントロールがあります:内径,外径,および明度.

# ブルーム

極端な露出過多によってフィルム上にハイライト部分が生じたようなエフェクト を、シミュレーションによって作り出します。特定のしきい値を超えるハイライ ト部分をにじませ、さらに明るくしてから元のイメージと再合成します。イメー ジ内の上記の影響が及ばない部分には、この「グロー」のエフェクトとの間で相 互作用がありますが、細部の状態は保持されます。

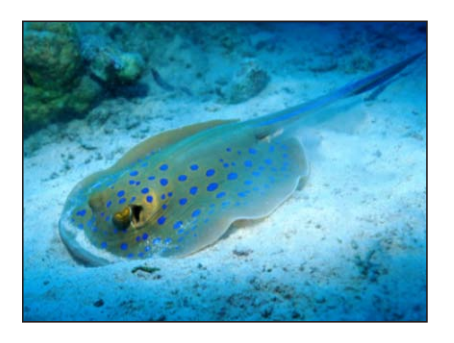

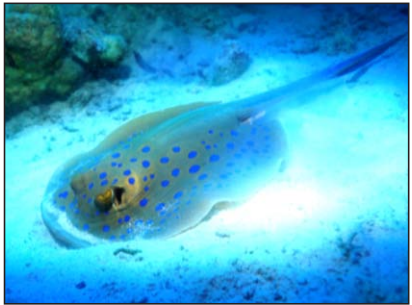

Original image

Bloom applied

「インスペクタ」のパラメータ

量: ブルームの量を設定します。

明度: ブルームの明るさを設定します。

しきい値: ブルームが発生する、ルミナンスのしきい値を設定します。

水平: 横方向のブルームの距離を設定します。

垂直: 縦方向のブルームの距離を設定します。

**クロップ**: オブジェクトの元の境界でブルームを切り取るかどうかを設定します。

**ミックス**: 元のイメージとフィルタを適用したイメージをブレンドする割合を 設定します。

HUD コントロール

HUD には以下のコントロールがあります:量,明度,およびしきい値.

# 眩惑

イメージのハイライトの部分に、星形に輝くアクセントを付け加えます。また、 カスタマイズにより、微妙なハイライトから色とりどりの風変わりな閃光まで、 さまざまな光のエフェクトを作り出すことができます。

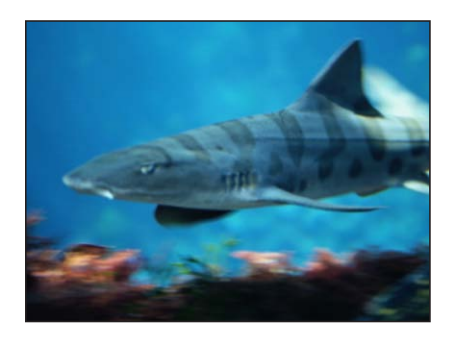

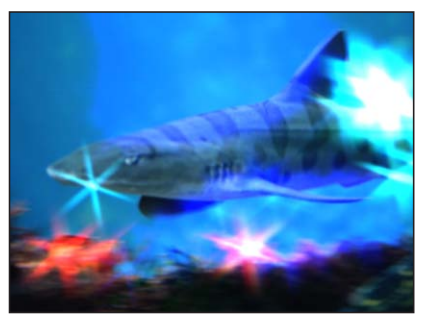

Original image

Dazzle applied

「インスペクタ」のパラメータ

量: 輝きからのスパイクの半径を設定します。

角度:スパイクの回転角を設定します。

明度: グローの明度の量を設定します。

しきい値: グローが発生する、ルミナンスのしきい値を設定します。

スパイク数: グローから伸びる突起の数を設定します。

**クロップ**: グローが適用されたオブジェクトを元の境界で切り取るかどうかを 設定します。

**ミックス**: 元のイメージとフィルタを適用したイメージをブレンドする割合を 設定します。

### HUD コントロール

HUD には以下のコントロールがあります: 量, 角度, 明度, しきい値, および スパイク数.

# グルーム

ほのかな暗い輝きを作成します。イメージは暗くなり、微細な領域はならされて、より大雑把に色が付けられた部分へと変化します。不気味なエフェクトです。

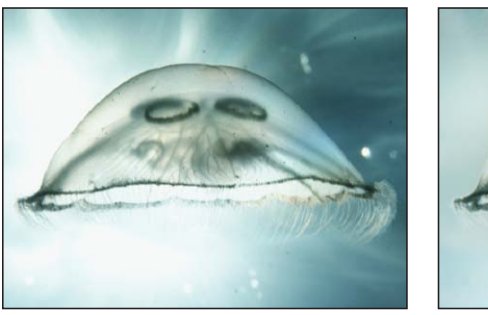

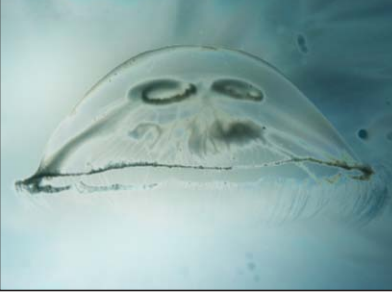

Original image

Gloom applied

### 「インスペクタ」のパラメータ

半径:グルーム部分の半径を設定します。

量: グルームの量を設定します。値の範囲は、0(グルームなし)~2(最大の グルーム)です。

**ミックス**: 元のイメージとフィルタを適用したイメージをブレンドする割合を 設定します。

### HUD コントロール

HUD には以下のコントロールがあります: 半径 および 量.

# グロー

基本的なグローエフェクトを作成します。カテゴリ中、最も基本的なグローの フィルタで、カスタマイズすることによって、さまざまなエフェクトを作成でき ます。

### 「インスペクタ」のパラメータ

半径: グロー部分の半径を設定します。

**不透明度**: グロー部分の不透明度を設定します。

しきい値: グローが発生する、ルミナンスのしきい値を設定します。

**柔らかさ**: グローに適用する柔らかさの程度を設定します。

**ミックス**: 元のイメージとフィルタを適用したイメージをブレンドする割合を 設定します。

### HUD コントロール

HUD には以下のコントロールがあります: 半径, 不透明度, しきい値, および 柔らかさ.

光線

グローエフェクトを得るためには、「ブラー(ガウス)」ではなく「ブラー(ズーム)」を使います。指定した位置からオブジェクト全体に光線を放つエフェクト になります。

3D グループはこのフィルタによってラスタライズされます。ラスタライズについて詳しくは、「ラスタライズについて」を参照してください。

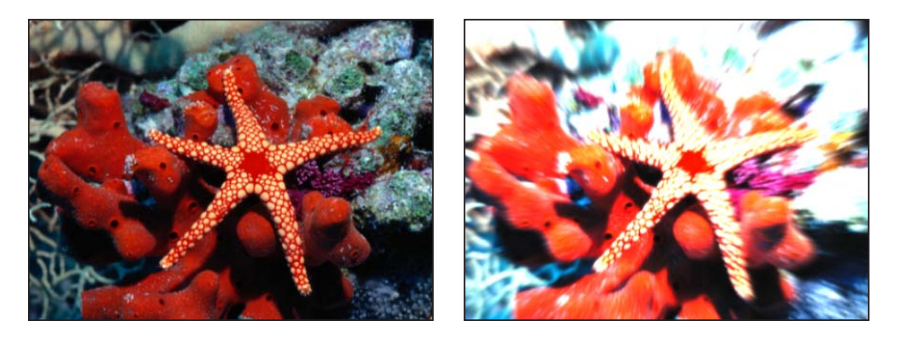

Original image

**Light Rays applied** 

「インスペクタ」のパラメータ

適応量: 光線エフェクトの量を設定します。値を大きくすると、光線の長さが 伸びます。

**中心**: 光源の中心点の位置を設定します。「中心」画面上コントロールをドラッ グすると、キャンバスで値が調整されます。

グロー: 光線の明るさの乗数を設定します。

伸張:ソースオブジェクトの境界の外側に延びる光線の距離を設定します。

**ミックス**: 元のイメージとフィルタを適用したイメージをブレンドする割合を 設定します。

OSC を公開: 「Final Cut Pro X」にフィルタのオンスクリーンコントロールを公開します。「Final Cut Pro」で使うコンテンツの作成について詳しくは、 「Final Cut Pro X 用のテンプレートを作成する」を参照してください。

HUD コントロール

HUD には以下のコントロールがあります: 適応量 および グロー.

# 周囲のグロー

イメージのアルファチャンネルに輝きを加えます。結果として、イメージの内側 には影響を与えず、イメージの周辺が輝きます。

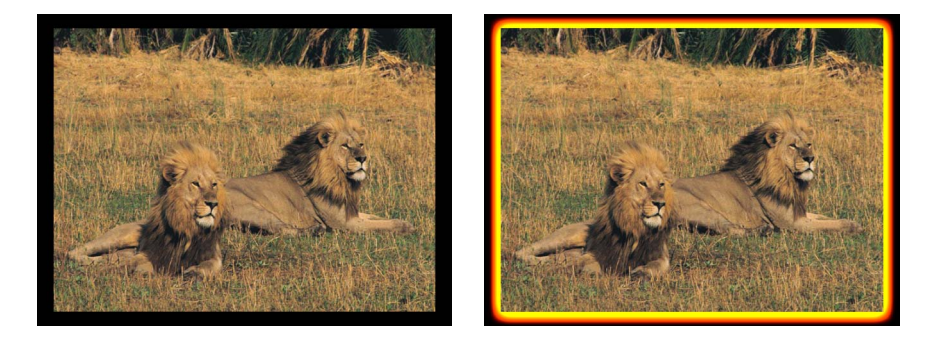

Original image

Outer Glow filter applied

「インスペクタ」のパラメータ

半径: グローのサイズを設定します。

明度: グローの明るさを設定します。

**内側のカラー**: グローの内側の色を選びます。開閉用三角ボタンを使って 「赤」、「緑」、および「青」の各スライダを表示し、色を正確に選ぶことがで きます。

周囲のカラー: グローの周囲の色を選びます。

範囲: グローの色の間のグラデーション位置を設定します。

- 水平: 横方向のグローの量を設定します。
- **垂直**: 縦方向のグローの量を設定します。

**クロップ**: オブジェクトを元の境界で切り取るかどうかを設定します。

**ミックス**: 元のイメージとフィルタを適用したイメージをブレンドする割合を 設定します。

HUD コントロール

HUDには以下のコントロールがあります:半径,明度,内側のカラー,周囲のカラー, および 範囲.

# オーバードライブ

元のイメージの一部をたくさん複製して色付けし、輝きを加えて合成することに より、アニメートされるグローエフェクトを作り出します。微細な部分は失わ れ、イメージのハイライト部分は強調されます。内側のグローおよび周囲のグ ローの色はカスタマイズできます。

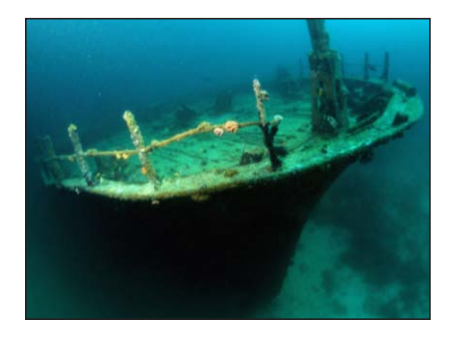

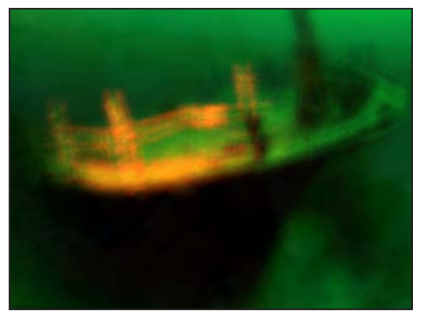

Original image

**Overdrive applied** 

「インスペクタ」のパラメータ

**強度:** サンプル数を設定します。

サイズ:エフェクトの範囲を設定します。

回転: 数多くのオフセットの回転角を設定します。

**内側のグロー**: 輝きの内側の部分の色を選びます。開閉用三角ボタンを使って 「赤」、「緑」、および「青」の各スライダを表示し、色を正確に選ぶことがで きます。

**周囲のグロー**: 輝きの外側の部分の色を選びます。開閉用三角ボタンを使って 「赤」、「緑」、および「青」の各スライダを表示し、色を正確に選ぶことがで きます。

**クロップ**: オブジェクトを元の境界で切り取るかどうかを設定します。

**ミックス**: 元のイメージとフィルタを適用したイメージをブレンドする割合を 設定します。

### HUD コントロール

HUD には以下のコントロールがあります: 強度, サイズ, 回転, 内側のグロー, および 周囲のグロー.

# 「シャープ」フィルタ

以下のフィルタは、イメージの中のエッジ部分を強調する、コントラストの強い オーバーレイを作り出すことによって、イメージを鮮明にします。 シャープ

イメージの中の、エッジ部分周辺の色のコントラストを強調して、イメージを鮮 明にします。

3D グループはこのフィルタによってラスタライズされます。ラスタライズについて詳しくは、「ラスタライズについて」を参照してください。

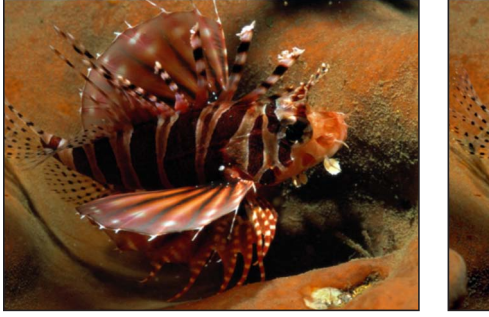

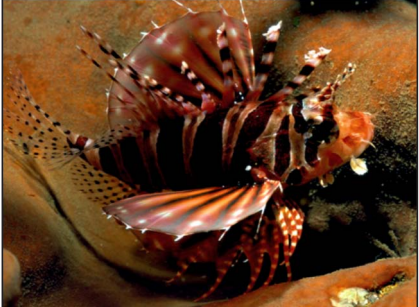

Original image

Sharpen filter applied

「インスペクタ」のパラメータ 強度: エフェクトの範囲を設定します。 量: シャープにするためのコントラストを調整します。 ミックス: 元のイメージとシャープなイメージをブレンドする割合を設定しま す。

HUD コントロール HUD には以下のコントロールがあります: 強度 および 量.

# アンシャープマスク

シャープネスに似たエフェクトを作成しますが、画質改善のための、より多くの オプションがあり、イメージを鮮明にする度合いを制御することができます。3D グループはこのフィルタによってラスタライズされます。ラスタライズについて 詳しくは、「ラスタライズについて」を参照してください。

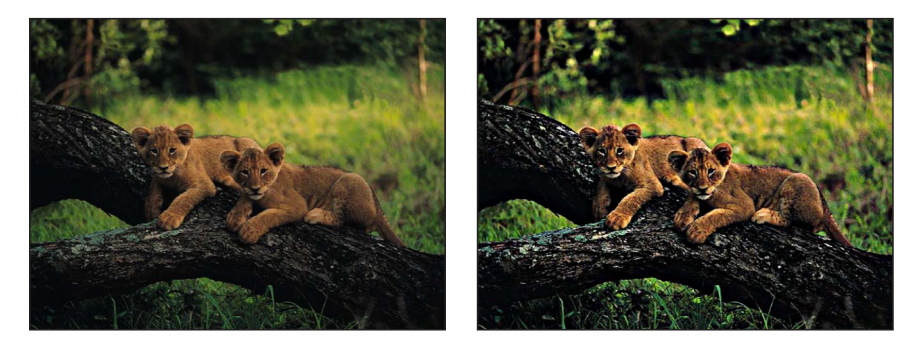

Original image

Unsharp Mask filter applied

「インスペクタ」のパラメータ

半径: マスクのエフェクトの範囲を設定します。

適応量:オブジェクトのエッジをシャープにする際の乗数の大きさを設定します。

**しきい値**: コントラストが強い範囲にあると判定されるルミナンスの差異のし きい値を、0~1の範囲で設定します。

**水平**: アンシャープマスクの横方向の幅を設定します。

**垂直**: アンシャープマスクの縦方向の伸縮を設定します。

**ミックス**: 元のイメージとフィルタを適用したイメージをブレンドする割合を 設定します。

### HUD コントロール

HUD には以下のコントロールがあります: 半径, 適応量, および しきい値.

# 「スタイライズ」フィルタ

イメージをゆがめて変形するディストーションフィルタとは異なり、「スタイラ イズ」サブカテゴリのフィルタは、イメージを、異なった手段で作成されたもの であるかのように見せます。

# ノイズを追加

選択したタイプのオーバーレイノイズをイメージに加えます。3D グループはこ のフィルタによってラスタライズされます。ラスタライズについて詳しくは、 「ラスタライズについて」を参照してください。

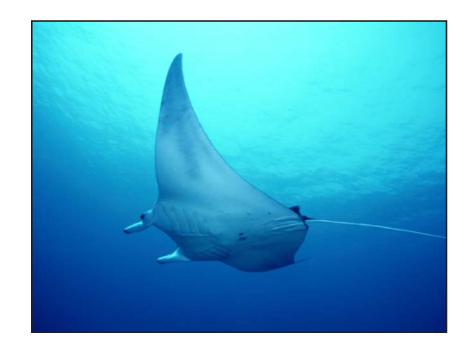

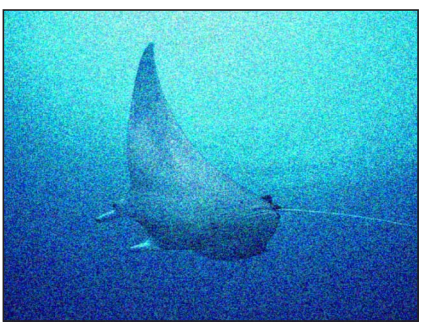

Original image

Add Noise filter applied

# 「インスペクタ」のパラメータ

量: イメージに加えるノイズの量を設定します。

**タイプ**: イメージに加えるノイズのタイプを設定します。値は、「ピンクノイ ズ(テレビの雑音)」、「ホワイトノイズ(一定)」、「ガウスノイズ(フィル ムグレイン)」、および「ブルーノイズ(バンディングの軽減)」です。

モノクロ: 加えるノイズをモノクロにするかカラーにするかを設定します。

**ブレンドモード**: イメージにノイズを加えるのに使うブレンドモードを設定し ます。ブレンドモードについては、「ブレンドモードを使う」を参照してくださ い。

自動アニメーション: ノイズを自動的にアニメートするかどうかを設定します。 ランダムシード: ノイズの配置を生成するのに使うシードを設定します。この パラメータは、「自動アニメート」の選択を解除した場合にのみ表示されます。 ミックス: 元のイメージとフィルタを適用したイメージをブレンドする割合を 設定します。

### HUD コントロール

HUD には以下のコントロールがあります: 量, タイプ, モノクロ, ブレンドモード, 自動アニメーション, および ランダムシード.

# 不良フィルム

古くなったり傷みがあったりするフィルムや再生装置をシミュレートします。このフィルタでは、アニメーションが行われます。

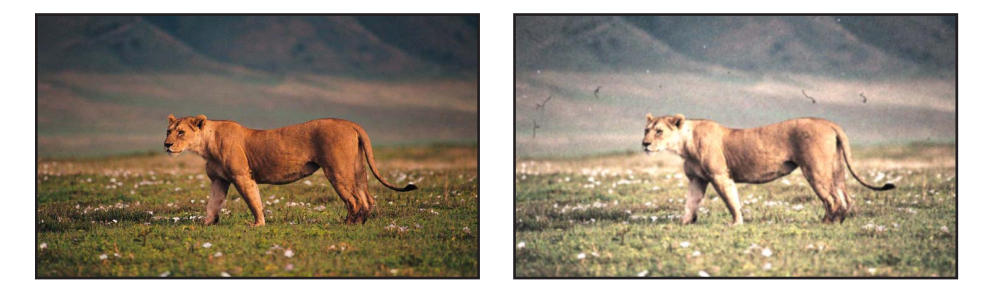

### 「インスペクタ」のパラメータ

**フォーカス量**: 投影レンズのピントのぼけ具合をシミュレートするためにイメー ジに適用するブラーの量を設定します。

**フォーカスのずれ**: 「フォーカス量」パラメータで設定した量を変動させます。 たとえば、「フォーカス量」を3に設定し、「フォーカスのずれ」を1に設定す ると、「フォーカス量」は2~4の間で変動します。

ブライトネスの量: イメージの明るさを変えることによって、露出アンダーの フッテージやムラのある投影ランプをシミュレートします。

ブライトネスのずれ:「ブライトネスの量」パラメータで設定した量を変動させます。たとえば、「ブライトネスの量」を 2.5 に設定し、「ブライトネスのずれ」を 2 に設定すると、「ブライトネス量」は 0.5 ~ 4.5 の間で変動します。

サチュレーション量: エフェクトを調整して、年数が経過したフィルムをシミュ レートします。値を0より低くするとサチュレーションが低下し、色あせたフィ ルムのようになります。- 100 にするとサチュレーションが0 になり、白黒フィ ルムのようになります。0より高くすると、オーバーサチュレーションになりま す。

サチュレーションのずれ: 「サチュレーション量」パラメータで設定した量を 変動させます。たとえば、「サチュレーション量」を-20に設定し、「サチュ レーションのずれ」を 10に設定すると、「サチュレーション量」は-30~-10の間で変動します。

**傷**: フィルムに付いた傷をシミュレートします。値が高いほど、傷が増えます。 **傷のカラー**: フィルムの傷の色を設定します。カラーコントロールは開閉用三 角ボタンで展開でき、表示される「赤」、「緑」、「青」、および「不透明度」 の各スライダを使って正確に色を選ぶことができます。

**糸くず**: フィルムに付いた糸くずをシミュレートします。値が高いほど、糸く ずが増えます。

**ほこり**: フィルムに付いたほこりや汚れをシミュレートします。値が高いほど、 汚れが増えます。 **ヒント:** 糸くず、ほこり、および傷は不規則に現れるため、すべてのフレームに 表示されるとは限りません。これらのスライダを調整してもエフェクトを確認で きない場合は、クリップを再生してショット全体を通してエフェクトを確認して ください。

ジッター量: 年配の人に高校生の頃を思い出させるような、ゲートに問題のある映写機を通した映像をシミュレートします。ジッターの量を増やすと、フィルムの横揺れが激しくなります。

ジッターのずれ:「ジッター量」パラメータで設定した量を変動させます。た とえば、「ジッター量」を 0.25 に設定し、「ジッターのずれ」を 0.05 に設定す ると、「ジッター量」は 0.2 ~ 0.3 の間で変動します。

**フィルムグレイン**: さまざまな種類のフィルムをシミュレートするためのグレインの量を設定します。

**変化の頻度**: ずれに関するパラメータに設定した値を再計算する頻度(フレーム単位)を設定します。たとえば、「変化の頻度」を 30 に設定し、「ジッター 量」と「ジッターのずれ」を0よりも大きい値に設定した場合、ジッターのパラ メータが 30 フレームごとに再計算されて、ランダム性が増します。

**ランダムシード**:新しい「ランダムシード」の数値を生成できます。このビヘ イビアのほかのパラメータに基づいて、一連の値を新しくランダムに生成するた めにこの数値が使われます。

**ミックス**: 元のイメージとフィルタを適用したイメージをブレンドする割合を 設定します。

HUD コントロール

HUD には以下のコントロールがあります: フォーカス量, フォーカスのずれ, ブラ イトネスの量, ブライトネスのずれ, サチュレーション量, サチュレーションのず れ, 傷, 傷のカラー, 糸くず, ほこり, ジッター量, ジッターのずれ, フィルムグレイ ン, 変化の頻度, および ランダムシード.

# 画質の悪いテレビ

映りのよくないアナログテレビをシミュレーションしたもので、ビデオ領域の走 査線、ノイズ、ロールを誇張したような効果を与えます。3Dグループはこのフィ ルタによってラスタライズされます。ラスタライズについて詳しくは、「ラスタ ライズについて」を参照してください。

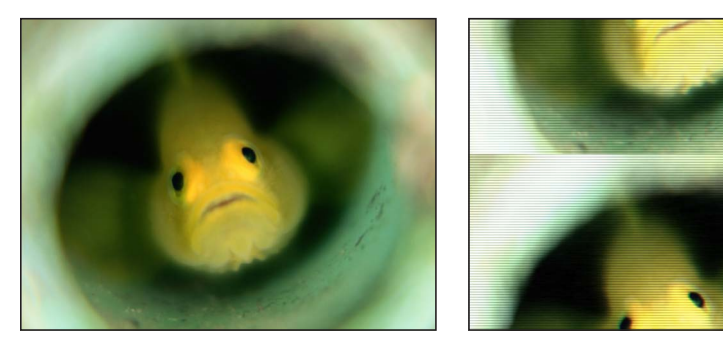

Original image

Bad TV applied

「インスペクタ」のパラメータ

波状: ビデオ領域に適用する横のオフセットの量を設定します。

**ロール**: イメージに適用する縦のオフセットの量を設定します。イメージ全体 は表示されますが、イメージはロールラインで分割され、シーンの見えない部分 がロールラインに沿って表示されます。

**雑音:** イメージに加えられるノイズの量を設定します。

**色の同期**: イメージに適用する横の RGB チャンネルオフセットの量を設定します。

**サチュレーション向上**: イメージに適用されるカラーサチュレーションの量を 設定します。負の値ではサチュレーションが少なくなり、正の値では追加されま す。

**走査線のブライトネス**: イメージに適用したビデオ走査線のブライトネスを設定します。

**走査線の割合**: イメージに適用したビデオ走査線の幅を設定します。

**走査線の数**: イメージに加える走査線の量を設定します。

**ミックス**: 元のイメージとフィルタを適用したイメージをブレンドする割合を 設定します。

### HUD コントロール

HUDには以下のコントロールがあります:波状,ロール,雑音,色の同期,サチュレーション向上,走査線のブライトネス,走査線の割合,および走査線の数.

# 円形スクリーン

イメージをコントラストの強いグレイスケールに減色してから、その結果を同心 円状のパターンで覆い、エッチングの網掛けの手法をシミュレートします。イ メージは、円形のパターンの太さを変えて表示することができます。

3D グループはこのフィルタによってラスタライズされます。ラスタライズについて詳しくは、「ラスタライズについて」を参照してください。

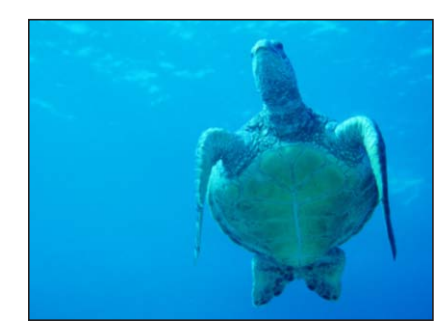

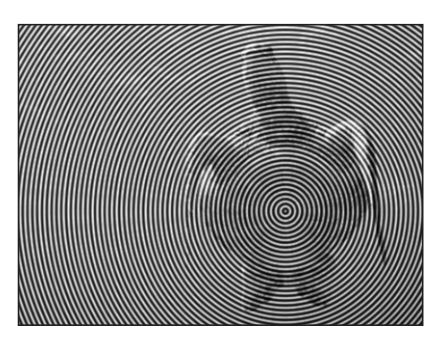

Original image

**Circle Screen applied** 

### 「インスペクタ」のパラメータ

**中心**: 円形スクリーンの中心の位置を設定します。「中心」オンスクリーンコントロールをドラッグすると、キャンバスで値が調整されます。

調整: 円形スクリーンの大きさを設定します。

**コントラスト**: コントラストのレベルを設定します。

**ミックス**: 元のイメージとフィルタを適用したイメージをブレンドする割合を 設定します。

OSC を公開: 「Final Cut Pro X」にフィルタのオンスクリーンコントロールを公開します。「Final Cut Pro」で使うコンテンツの作成について詳しくは、 「Final Cut Pro X 用のテンプレートを作成する」を参照してください。

### HUD コントロール

HUD には以下のコントロールがあります: 調整 および コントラスト.

# 円

イメージに楕円形のファセットを追加して、モザイク状の外観にします。各ファ セットは、それぞれの中心からカラーサンプルを取り込みます。ほかのモザイク フィルタとは異なり、ファセットのエッジが噛み合わないので、ファセットの隙 間でエフェクトが適用されていない部分は元のイメージがそのままの状態で表示 されます。
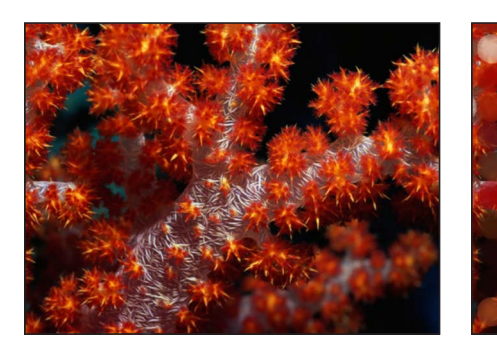

Original image

**Circles** applied

「インスペクタ」のパラメータ

**サイズ**: ファセットのサイズを設定します。

減衰:ファセットのエッジで行われるアルファブレンドの量を設定します。

**反転**: ファセットを楕円形にするか、楕円形カットアウトのタイルにするかを 設定します。

**ミックス**: 元のイメージとフィルタを適用したイメージをブレンドする割合を 設定します。

#### HUD コントロール

HUD には以下のコントロールがあります: サイズ, 減衰, および 反転.

## カラーエンボス

イメージ内のコントラストの強いエッジの部分を、イメージの中で使われている 色を暗くした色でなぞります。それによって、元のイメージの色を保ちつつ、オ ブジェクトがキャンバスに刻印されたように見えます。「方向」と「レリーフ」 の量とを調整することができます。

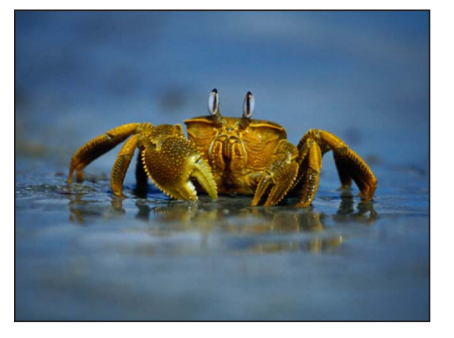

Original image

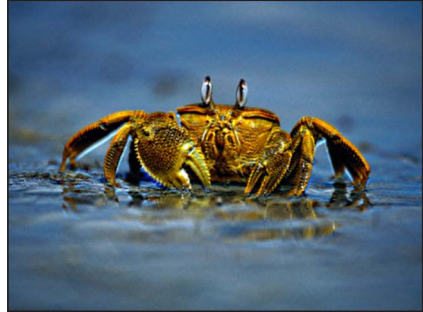

**Color Emboss applied** 

### 「インスペクタ」のパラメータ

方向: オフセットエンボスの方向の角度を設定します。

**レリーフ**: オフセットの量を設定します。

**クロップ**: イメージの元の枠線からはみ出した部分を切り取るかどうかを設定します。

**ミックス**: 元のイメージとフィルタを適用したイメージをブレンドする割合を 設定します。

#### HUD コントロール

HUD には以下のコントロールがあります: 方向, レリーフ, および クロップ.

## 結晶化

シミュレーションによって、不規則なファセット(切り子面)の模様が連続して 刻まれたガラスを通して、イメージを見たようなエフェクトを作り出します。モ ザイク状のファセットによって、イメージは結晶化したような見えかたになりま す。このフィルタでは、自動的にアニメーションが行われ、「速度」パラメータ の値に応じて、ファセットがずれたり方向を変えたりするように見えます。ファ セットが移動しないようにするには、「速度」をゼロに設定します。

3D グループはこのフィルタによってラスタライズされます。ラスタライズについて詳しくは、「ラスタライズについて」を参照してください。

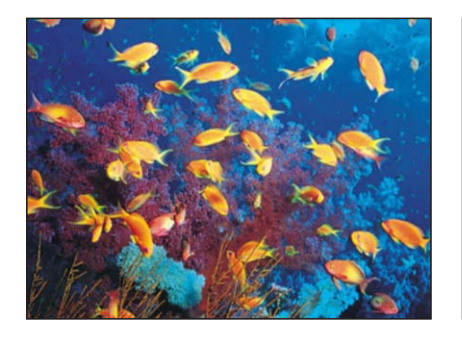

「インスペクタ」のパラメータ

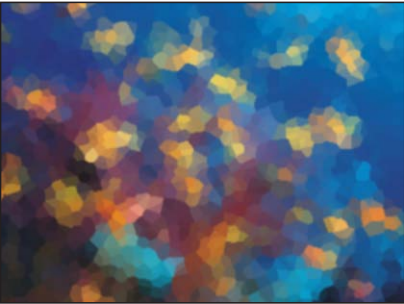

Original image

Crystallize applied

サイズ:ファセットのサイズを設定します。 速度:ファセットのアニメーションの速度を設定します。 スムーズ:ファセットの色を、置き換えられる領域の平均値と、ファセットの 中央から取り出したサンプルのどちらに基づいて決めるかを設定します。 ぼかし:ファセットのエッジに適用するぼかしの量を設定します。 ミックス:元のイメージとフィルタを適用したイメージをブレンドする割合を 設定します。

#### HUD コントロール

HUD には以下のコントロールがあります: サイズ, 速度, スムーズ, および ぼかし.

#### エッジ

イメージのルミナンスを解析して、ブライトネスの領域間のコントラストを強く することで、エッジを目立たせるエフェクトを作り出します。検出されたエッジ がなぞられ、その他のあらゆる細部は、黒色に置き換えられます。細部が除去さ れる量は、「強度」パラメータの値によって決まります。結果得ることのできる ハイライトの色は、元のイメージの色を強めて変色したものになります。

3D グループはこのフィルタによってラスタライズされます。ラスタライズについて詳しくは、「ラスタライズについて」を参照してください。

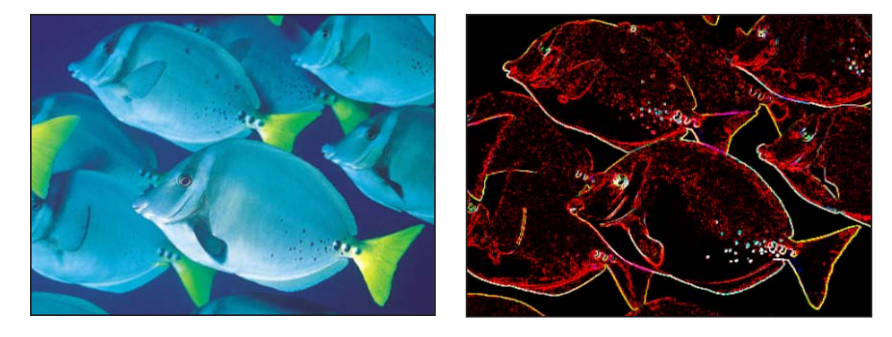

Original image

Edges applied

「インスペクタ」のパラメータ

**強度**: エッジの強度を設定します。

**ミックス**: 元のイメージとフィルタを適用したイメージをブレンドする割合を 設定します。

#### HUD コントロール

HUD には以下のコントロールがあります:強度.

## 押し出し

手前側と後方側を作成して間隔を空け、それらがつながるようにエッジを押し出 すことによって、オブジェクトの奥行きをシミュレーションします。

**メモ:** このフィルタは奥行きをシミュレートするだけで、「押し出し」フィルタ を適用したオブジェクトが「Motion」の 3D 成分と相互に作用することはありま せん。

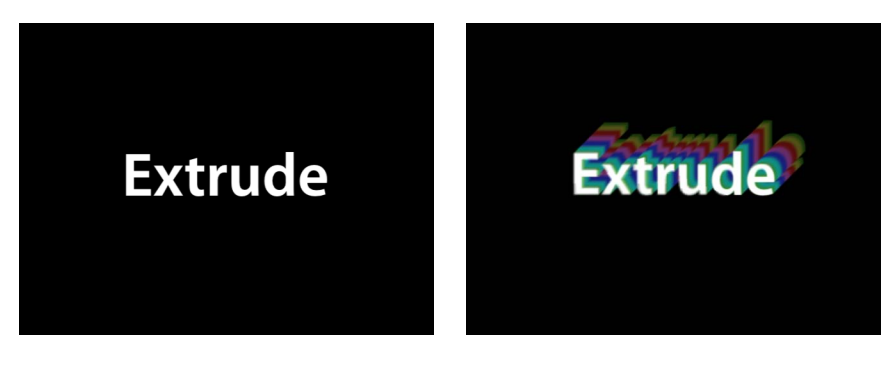

Original image

Extrude applied

「インスペクタ」のパラメータ

角度: オブジェクトが押し出される角度を設定します。オンスクリーンコント ロールをドラッグすると、キャンバスで値が調整されます。

ディスタンス: オブジェクトが押し出される距離を設定します。オンスクリーンコントロールをドラッグすると、キャンバスで値が調整されます。

クリッピング: 押し出しがクリップされる距離を設定します。

後方側のサイズ:後方のオブジェクトのサイズを、元のサイズとの比で設定します。

表面のブライトネス: オブジェクトの表面に適用するブライトネスレベルを設 定します。

**手前側のブライトネス**: オブジェクトの手前側に適用するブライトネスレベル を設定します。

後方側のブライトネス:オブジェクトの後方側に適用するブライトネスレベル を設定します。

**押し出しのスタイル**:オブジェクトのサイドを押し出すときに使う方法を選択 します。「陰影」または「グラデーション」を選択できます。「陰影」を選択す ると、オブジェクトのエッジのピクセルのカラー値が押し出しに沿って使われま す。「グラデーション」を選択すると、グラデーションプリセットまたはカスタ ムグラデーションが使用できます。

**グラデーション**: オブジェクトに適用するグラデーションプリセットを選択し ます。カスタムグラデーションを編集するのに使うこともできます。グラデー ションは「押し出しのスタイル」が「グラデーション」に設定されているときに のみ、適用されます。

**ミックス**: 元のイメージとフィルタを適用したイメージをブレンドする割合を 設定します。 OSC を公開: 「Final Cut Pro X」にフィルタのオンスクリーンコントロールを公開します。「Final Cut Pro」で使うコンテンツの作成について詳しくは、「Final Cut Pro X 用のテンプレートを作成する」を参照してください。

## HUD コントロール

HUD には以下のコントロールがあります:角度, ディスタンス, クリッピング, 後方 側のサイズ, 表面のブライトネス, 手前側のブライトネス, 後方側のブライトネス, 押し出しのスタイル, および グラデーション.

## ハーフトーン

印刷に使うハーフトーンスクリーン技法のシミュレーションによって、イメージ を白黒に減色するもので、イメージの影やハイライトが、大小の点のパターンで 再現されます。

3D グループはこのフィルタによってラスタライズされます。ラスタライズについて詳しくは、「ラスタライズについて」を参照してください。

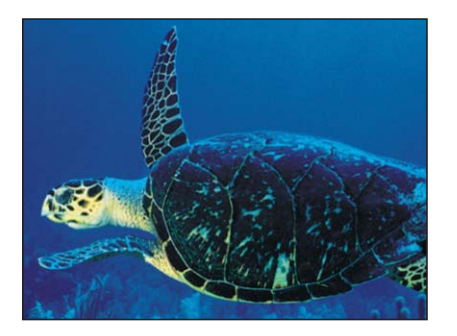

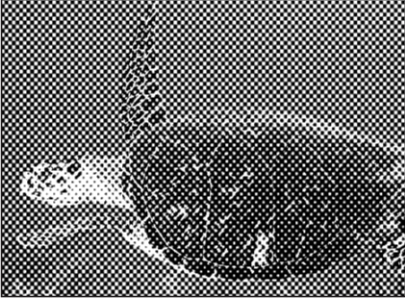

Original image

Halftone applied

#### 「インスペクタ」のパラメータ

**中心**: ハーフトーンの点の中心の位置を設定します。「中心」画面上コントロールをドラッグすると、キャンバスで値が調整されます。

角度: 点の配列の角度を設定します。

調整: ハーフトーンの点の大きさを設定します。

**コントラスト**: 最も明るい点と最も暗い点との間のコントラストの強さを設定 します。

**ミックス**: 元のイメージとフィルタを適用したイメージをブレンドする割合を 設定します。

OSC を公開: 「Final Cut Pro X」にフィルタのオンスクリーンコントロールを公開します。「Final Cut Pro」で使うコンテンツの作成について詳しくは、 「Final Cut Pro X 用のテンプレートを作成する」を参照してください。

#### HUD コントロール

HUD には以下のコントロールがあります:角度,調整,およびコントラスト.

## 線刻スクリーン

ハーフトーンのペン描きによる陰影画法のシミュレーションを用いて、イメージ を白黒に減色するもので、イメージの影やハイライトが、細かい平行線による陰 影のパターンで再現されます。

3D グループはこのフィルタによってラスタライズされます。ラスタライズについて詳しくは、「ラスタライズについて」を参照してください。

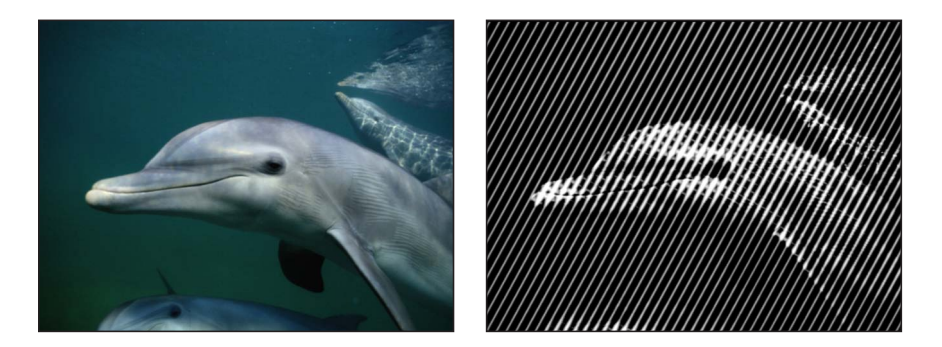

Original image

Hatched Screen applied

#### 「インスペクタ」のパラメータ

**中心**: 線刻スクリーンの中心の位置を設定します。「中心」オンスクリーンコントロールをドラッグすると、キャンバスで値が調整されます。

角度:線刻スクリーンの角度を設定します。

調整:線刻スクリーンの大きさを設定します。

ゆがみ:線刻スクリーンのゆがみの度合いを設定します。

**ストレッチ**:線刻スクリーンの伸長の度合いを設定します。

**コントラスト**:明るい領域と暗い領域との間のコントラストの相対的な強さを 設定します。

**ミックス**: 元のイメージとフィルタを適用したイメージをブレンドする割合を 設定します。

OSC を公開: 「Final Cut Pro X」にフィルタのオンスクリーンコントロールを公開します。「Final Cut Pro」で使うコンテンツの作成について詳しくは、 「Final Cut Pro X 用のテンプレートを作成する」を参照してください。

#### HUD コントロール

HUD には以下のコントロールがあります: 角度, 調整, ゆがみ, ストレッチ, および コントラスト.

# ハイパス

イメージの中の細かい領域を強調し、結果得られたイメージの色にスタイライズ を施して、サイケデリックな誇張を生み出すものです。3D グループはこのフィ ルタによってラスタライズされます。ラスタライズについて詳しくは、「ラスタ ライズについて」を参照してください。

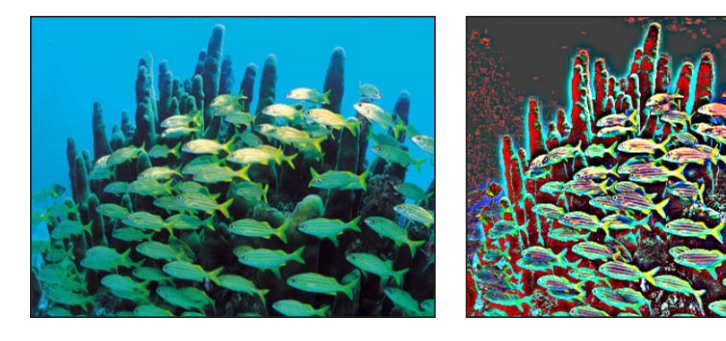

Original image

**Highpass** applied

## 「インスペクタ」のパラメータ

**半径**: 処理される細部の、分散の範囲を設定します。値の範囲は、0(色の全域)~100(最も微細な部分のみ)です。

適応量: 強調の度合いを設定します。

**ミックス**: 元のイメージとフィルタを適用したイメージをブレンドする割合を 設定します。

#### HUD コントロール

HUD には以下のコントロールがあります: 半径 および 適応量.

## 凹凸

光沢感とバンプマップのエフェクトを与え、くぼんで見える部分と平らに見える 部分とを作り出します。3D グループはこのフィルタによってラスタライズされ ます。ラスタライズについて詳しくは、「ラスタライズについて」を参照してく ださい。

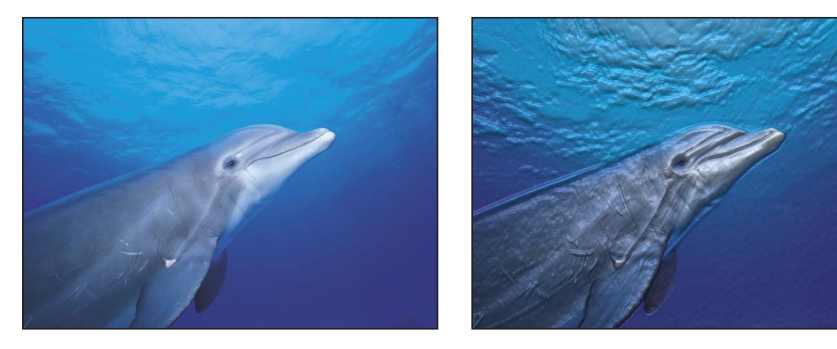

Original image

Indent applied

「インスペクタ」のパラメータ

**柔らかさ**: 平坦域と隆起域の境目の柔らかさを設定します。

明度: オブジェクトのブライトネスレベルを設定します。

**アンビエント**: オブジェクトに当たるアンビエントライトの量を設定します。

**ハイライト部分のブライトネス**:オブジェクトのハイライト部分に適用される ブライトネスの量を設定します。

**ハイライト部分のシャープネス**: オブジェクトのハイライト部分に適用される シャープネスの量を設定します。

**光の方向**: 環境光がオブジェクトに当たる角度を度数で設定します。

深度: 平坦域と隆起域の境目の深度を設定します。

**等高マップ**: 選択した等高マップのサムネールを表示します。等高マップがある場合は、等高マップを使ってオブジェクトの平坦域と隆起域を決定します。 「等高マップ」ウェルにオブジェクトを追加する方法については、「ソースウェル」を参照してください。

マップチャンネル: イメージの平坦域と隆起域を決定するのに使用するオブジェ クトからチャンネルを設定します。等高マップがある場合、チャンネルは等高 マップから選択されます。ない場合、値は「ルミナンス」(デフォルト)、 「赤」、「緑」、「青」、または「アルファ」です。

伸ばして合わせる:フィルタを適用したオブジェクトのサイズに合わせて、等 高マップをストレッチさせるかどうかを設定します。 等高マップのXスケール: 等高マップの幅を決めるのに使うスケールを設定します。このパラメータは、「伸ばして合わせる」チェックボックスの選択を解除すると、使用できるようになります。

等高マップのYスケール: 等高マップの高さを決めるのに使うスケールを設定 します。このパラメータは、「伸ばして合わせる」チェックボックスの選択を解 除すると、使用できるようになります。

等高マップのXオフセット: 等高マップを横方向に配置するのに使うオフセットの量を設定します。このパラメータは、「伸ばして合わせる」チェックボックスの選択を解除すると、使用できるようになります。

等高マップのYオフセット: 等高マップを縦方向に配置するのに使うオフセットの量を設定します。このパラメータは、「伸ばして合わせる」チェックボックスの選択を解除すると、使用できるようになります。

**ミックス**: 元のイメージとフィルタを適用したイメージをブレンドする割合を 設定します。

#### HUD コントロール

HUD には以下のコントロールがあります:柔らかさ,明度,アンビエント,ハイライト部分のブライトネス,ハイライト部分のシャープネス,光の方向,深度,等高マップ,マップチャンネル,伸ばして合わせる,等高マップのXスケール,等高マップの Yスケール,等高マップのXオフセット,および等高マップのYオフセット.

#### 線画

オブジェクト内のブライトネスの異なる領域間でコントラストの強い境界のエッジを検出し、そのエッジをなぞって、イメージ内のその他の細部を「紙のカラー」 パラメータで指定した色に減色します。結果作り出される輪郭の色も調整することができます。紙に描いた線画のようなエフェクトが得られます。

3D グループはこのフィルタによってラスタライズされます。ラスタライズについて詳しくは、「ラスタライズについて」を参照してください。

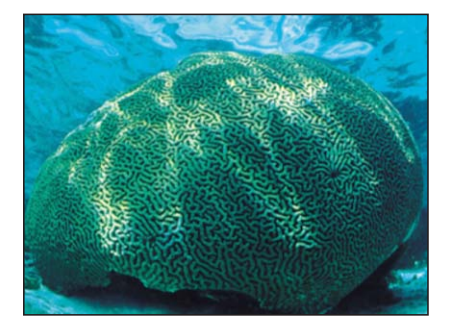

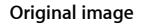

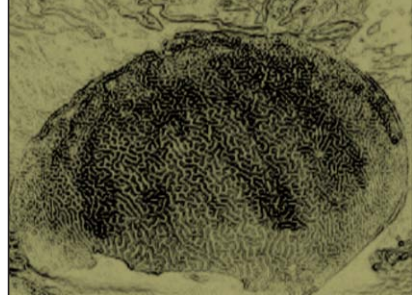

Line Art applied

#### 「インスペクタ」のパラメータ

しきい値: エッジ検出のしきい値を設定します。

なめらかさ:線と背景との間の変化のなめらかさを設定します。

**紙のカラー**: 用紙の色を設定します。カラーコントロールは開閉用三角ボタン で展開でき、表示される「赤」、「緑」、および「青」の各スライダを使って正 確に色を選ぶことができます。

紙の不透明度:紙の不透明度を設定します。

**インクカラー**:線画に使うインクの色を設定します。

**ミックス**: 元のイメージとフィルタを適用したイメージをブレンドする割合を 設定します。

#### HUD コントロール

HUD には以下のコントロールがあります: しきい値, なめらかさ, 紙のカラー, 紙の 不透明度, および インクカラー.

## ラインスクリーン

イメージをコントラストの強いグレイスケールに減色してから、直線のパターン でイメージを覆い、エッチングの網掛けの手法をシミュレートします。イメージ は、平行線のパターンの太さを変えて表示することができます。

3D グループはこのフィルタによってラスタライズされます。ラスタライズについて詳しくは、「ラスタライズについて」を参照してください。

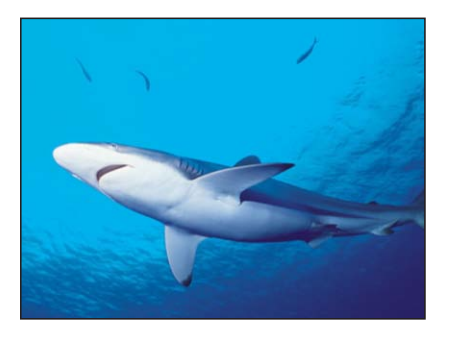

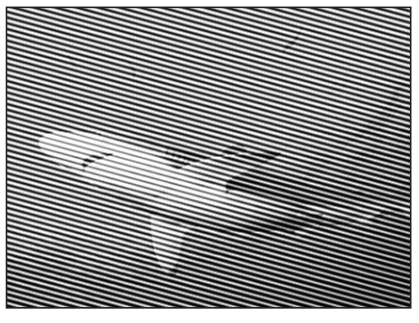

Original image

Line Screen applied

「**インスペクタ」のパラメータ 中心**: ラインスクリーンの中心の位置を設定します。「中心」オンスクリーン

コントロールをドラッグすると、キャンバスで値が調整されます。

角度: ラインスクリーンの角度を設定します。
 調整: ラインスクリーンの大きさを設定します。
 ゆがみ: ラインスクリーンのゆがみの度合いを設定します。
 ストレッチ: ラインスクリーンを引き伸ばす量を設定します。

**コントラスト**:明るい領域と暗い領域との間のコントラストの相対的な強さを 設定します。

**ミックス**: 元のイメージとフィルタを適用したイメージをブレンドする割合を 設定します。

OSC を公開: 「Final Cut Pro X」にフィルタのオンスクリーンコントロールを公開します。「Final Cut Pro」で使うコンテンツの作成について詳しくは、「Final Cut Pro X 用のテンプレートを作成する」を参照してください。

## HUD コントロール

HUD には以下のコントロールがあります: 角度, 調整, ゆがみ, ストレッチ, および コントラスト.

## 縮小/拡大

指定した範囲内のピクセルのカラー値について最大値と最小値を選択し、イメージを柔らかにパターン化します。その結果、オブジェクトの明るい、または暗い 領域が、柔らかなブロック状の部分へと、しぼんだり膨らんだりします。

3D グループはこのフィルタによってラスタライズされます。ラスタライズについて詳しくは、「ラスタライズについて」を参照してください。

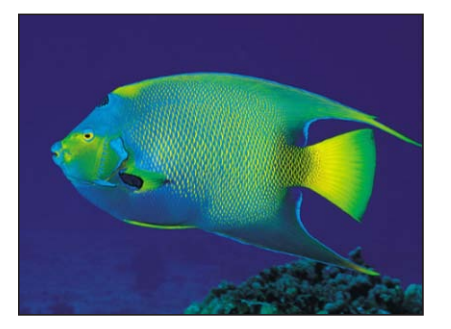

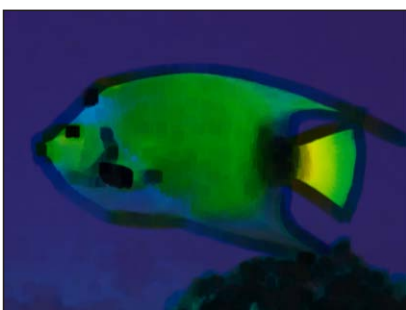

Original image

MinMax dilating dark areas

#### 「インスペクタ」のパラメータ

**モード**: エフェクトのモードを設定します。「最小」および「最大」のモード が使えます。

半径: エフェクトの範囲を設定します。

**ミックス**: 元のイメージとフィルタを適用したイメージをブレンドする割合を 設定します。

HUD コントロール HUD には以下のコントロールがあります: モード および 半径.

# ノイズディゾルブ

オブジェクトにノイズのパターンを加えることで、オブジェクトを薄れさせま す。「ディゾルブ量」パラメータの値を大きくすると、イメージは、次第に侵食 されていきます。ノイズのある領域ではアルファチャンネルがゼロに設定されて いるため、「ディゾルブ量」が大きくなるにつれて、背景のイメージが現れてき ます。

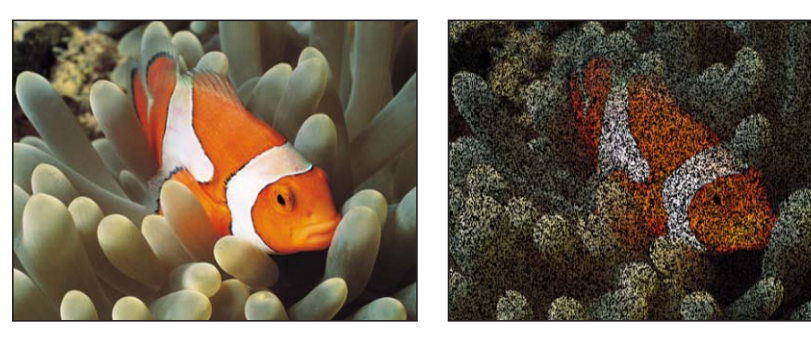

Original image

Noise Dissolve at 50%

## 「インスペクタ」のパラメータ

**ディゾルブ量**: ノイズによってディゾルブをかけられるピクセルの割合をパー セントで設定します。

ランダムシード: ノイズを配置する際、シードに使う数を設定します。

**ミックス**: 元のイメージとフィルタを適用したイメージをブレンドする割合を 設定します。

#### HUD コントロール

HUD には以下のコントロールがあります: ディゾルブ量 および ランダムシード.

# ピクセル化

オブジェクトから取り出した色を使って、イメージをブロック状のモザイクにします。ブロックの大きさを、増減することができます。

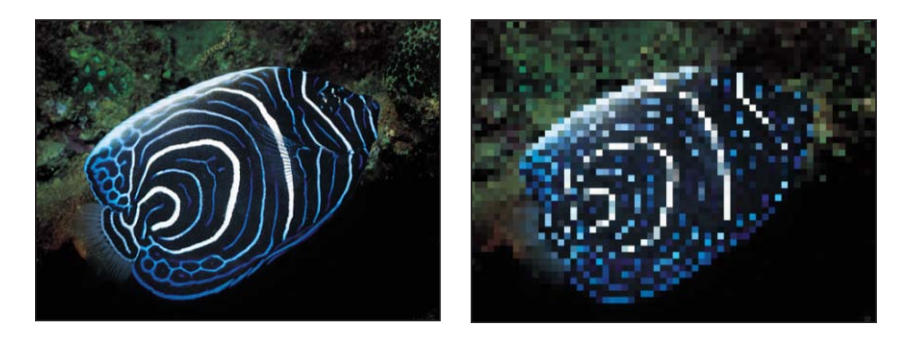

Original image

**Pixellate applied** 

#### 「インスペクタ」のパラメータ

**中心**: ピクセル化エフェクトの中心の位置を設定します。「中心」オンスクリーンコントロールをドラッグすると、キャンバスで値が調整されます。

調整: ピクセル化の大きさを設定します。

**ミックス**: 元のイメージとフィルタを適用したイメージをブレンドする割合を 設定します。

OSC を公開: 「Final Cut Pro X」にフィルタのオンスクリーンコントロールを公開します。「Final Cut Pro」で使うコンテンツの作成について詳しくは、「Final Cut Pro X 用のテンプレートを作成する」を参照してください。

## HUD コントロール

HUD には以下のコントロールがあります: 調整.

# ポスタライズ

イメージに含まれる色の数を、カラーチャンネル当たりで設定した数に減らしま す。この数の設定は、「レベル」パラメータを使って行います。

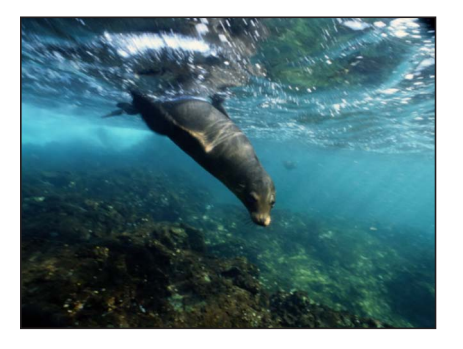

Original image

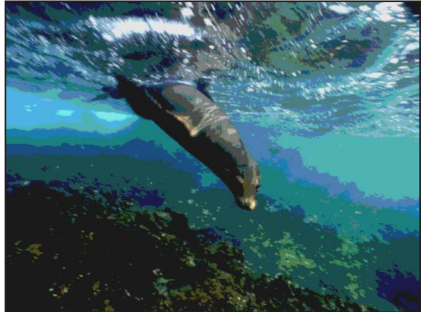

Posterize applied

## 「インスペクタ」のパラメータ

レベル: ポスタライズの段階の数を設定します。

ミックス: 元のイメージとフィルタを適用したイメージをブレンドする割合を 設定します。

#### HUD コントロール

HUD には以下のコントロールがあります: レベル.

#### レリーフ

オブジェクトや等高マップのカラー値を使って等高頂点を計算し、3D 等高マッ プのアピアランスを作成します。

**メモ:** このフィルタは奥行きをシミュレートするだけで、「レリーフ」フィルタ を適用したオブジェクトは「Motion」の 3D アスペクトと相互に作用しません。

3D グループはこのフィルタによってラスタライズされます。ラスタライズについて詳しくは、「ラスタライズについて」を参照してください。

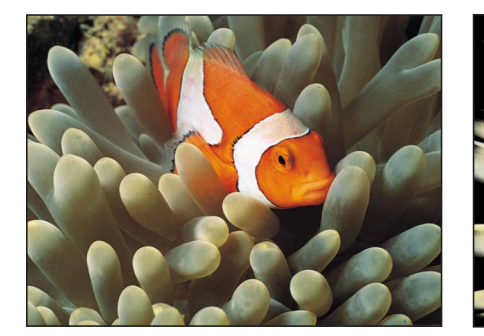

Original image

**Relief** applied

#### 「インスペクタ」のパラメータ

手前: 等高マップの手前の中心点の位置を設定することにより、等高頂点が投 射される方向を決定します。値は座標で表されます。内側または外側のオンスク リーンコントロールをドラッグすると、この値が調整されます。

**手前側のサイズ**:手前のオブジェクトのサイズを、元のサイズとの比で設定します。

後方: 等高マップの後方の中心点の位置を設定することにより、等高頂点が投 射される方向を決定します。値は座標で表されます。内側または外側のオンスク リーンコントロールをドラッグすると、この値が調整されます。

後方側のサイズ:後方のオブジェクトのサイズを、元のサイズとの比で設定します。

**ファジーネス**: 等高頂点に適用するファジーネスの量を設定します。の値が高くなるほど、等高頂点のエッジは柔らかくなります。

**等高マップ**: 選択した等高マップのサムネールを表示します。等高マップがある場合、等高頂点を計算するのに使われます。「等高マップ」ウェルにオブジェクトを追加する方法については、「ソースウェル」を参照してください。

マップチャンネル: 等高頂点を計算するのに使うチャンネルを設定します。等 高マップがある場合、チャンネルは等高マップから選択され、ない場合はソース オブジェクトから選択されます。値を「ルミナンス」(デフォルト)、「赤」、 「緑」、「青」、または「アルファ」から選択します。

**ミックス**: 元のイメージとフィルタを適用したイメージをブレンドする割合を 設定します。

OSC を公開: 「Final Cut Pro X」にフィルタのオンスクリーンコントロールを公開します。「Final Cut Pro」で使うコンテンツの作成について詳しくは、 「Final Cut Pro X 用のテンプレートを作成する」を参照してください。

HUD コントロール

HUD には以下のコントロールがあります: 手前側のサイズ, 後方側のサイズ, ファ ジーネス, 等高マップ, および マップチャンネル.

## スリットスキャン

SF 映画の「スターゲート」のようなイメージを作り出すのに使われるスリット スキャン処理をシミュレーションして、飛び去るようなアニメーションエフェク トを作り出します。

3D グループはこのフィルタによってラスタライズされます。ラスタライズについて詳しくは、「ラスタライズについて」を参照してください。

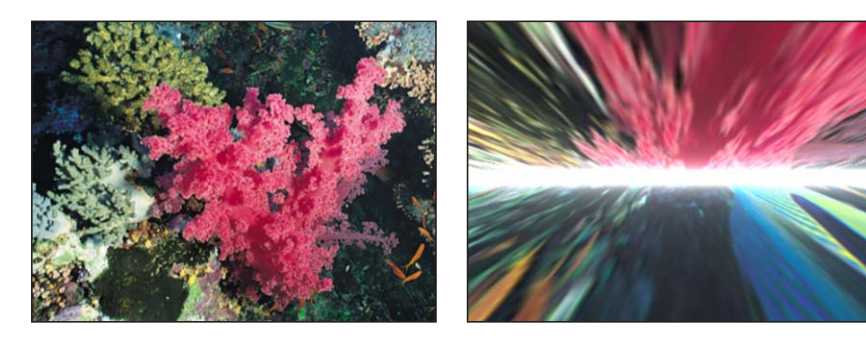

Original image

Slit Scan applied

「インスペクタ」のパラメータ

**中心**: スリットの中心の位置を設定します。「中心」オンスクリーンコントロー ルをドラッグすると、キャンバスで値が調整されます。

回転:スリットの回転角を設定します。

速度: シミュレーションの速度を設定します。

**遠近**: オブジェクトに対する遠近法の角度を設定します。

グロー: スリット部分の輝きの強さを設定します。

**グローカラー**: スリット部分の輝きの色を選びます。開閉用三角ボタンを使って「赤」、「緑」、および「青」の各スライダを表示し、色を正確に選ぶことができます。

**オフセット**: スリットの上と下の要素間のオフセット量を設定します。

**ミックス**: 元のイメージとフィルタを適用したイメージをブレンドする割合を 設定します。

OSC を公開: 「Final Cut Pro X」にフィルタのオンスクリーンコントロールを公開します。「Final Cut Pro」で使うコンテンツの作成について詳しくは、 「Final Cut Pro X 用のテンプレートを作成する」を参照してください。

HUD コントロール

HUD には以下のコントロールがあります: 回転, 速度, 遠近, グロー, グローカラー, および オフセット.

# スリットトンネル

SF映画の「ワープトンネル」のようなイメージに使われる円形のスリットスキャンを用いてシミュレーションを行います。このフィルタでは、自動的にアニメーションが行われ、飛んでいくようなエフェクトを作り出します。

3D グループはこのフィルタによってラスタライズされます。ラスタライズについて詳しくは、「ラスタライズについて」を参照してください。

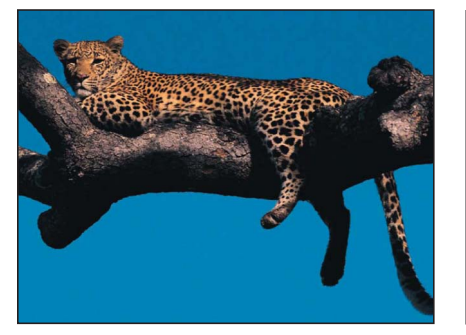

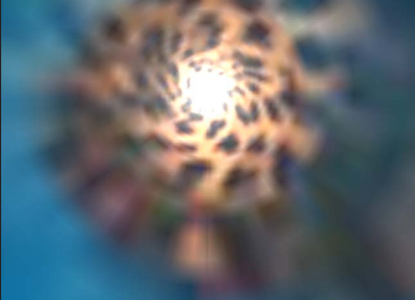

Original image

Slit Tunnel filter applied

「インスペクタ」のパラメータ

**中心**: トンネルの中心の位置を設定します。「中心」オンスクリーンコントロー ルをドラッグすると、キャンバスで値が調整されます。

回転: オブジェクトが動いている間の回転角を設定します。

速度: シミュレーションの速度を設定します。

**遠近**: オブジェクトに対する遠近法の角度を設定します。

グロー: トンネルの最後のグローの量を設定します。

**グローカラー**: トンネルの最後のグローの色を選択します。開閉用三角ボタン を使って「赤」、「緑」、および「青」の各スライダを表示し、色を正確に選ぶ ことができます。

**ミックス**: 元のイメージとフィルタを適用したイメージをブレンドする割合を 設定します。

OSC を公開: 「Final Cut Pro X」にフィルタのオンスクリーンコントロールを公開します。「Final Cut Pro」で使うコンテンツの作成について詳しくは、

「Final Cut Pro X 用のテンプレートを作成する」を参照してください。

HUD コントロール

HUD には以下のコントロールがあります: 回転, 速度, 遠近, グロー, および グロー カラー.

## テクスチャスクリーン

「マップイメージ」パラメータで指定したソースのオブジェクトを使って、対象 を覆います。ソースのイメージには、どんなイメージ、ムービー、またはシェイ プも利用できます。デフォルトでは、「テクスチャスクリーン」は「マップイ メージ」ウェルに黒のイメージが適用されているかのようになり、サチュレー ションが低下して色あせた印象になります。

3D グループはこのフィルタによってラスタライズされます。ラスタライズについて詳しくは、「ラスタライズについて」を参照してください。

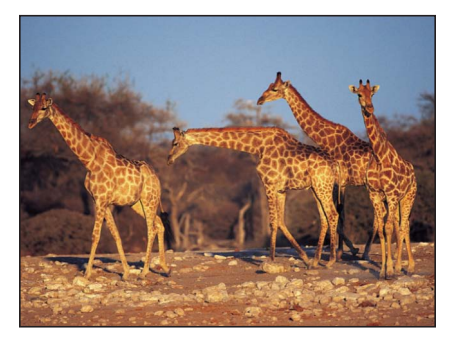

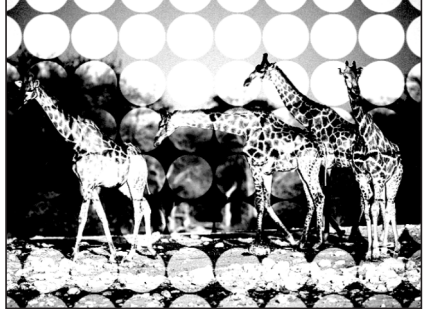

Original image

Texture Screen filter applied, circle image

「インスペクタ」のパラメータ

マップイメージ: スクリーンを生成するために選んだマップのサムネールを表示します。「マップイメージ」ウェルにオブジェクトを追加する方法については、「ソースウェル」を参照してください。

**中心**: テクスチャスクリーンの中心の位置を設定します。「中心」オンスクリーンコントロールをドラッグすると、キャンバスで値が調整されます。

角度: テクスチャスクリーンを配置する角度を設定します。

ゆがみ: マップイメージに適用されるゆがみの程度を設定します。

**ストレッチ**: マップイメージに適用される伸長の度合いを設定します。

調整: マップイメージに適用される調整を設定します。

**コントラスト**: スクリーンがイメージに与えるコントラストの強さを設定します。

しきい値: ルミナンスマップの明るさを決める背景イメージの明るさのしきい 値を設定します。

ノイズコントラスト: ノイズに加えられるコントラストの量を設定します。

**ノイズ量**: ノイズの量を設定します。

**ミックス**: 元のイメージとフィルタを適用したイメージをブレンドする割合を 設定します。

OSC を公開: 「Final Cut Pro X」にフィルタのオンスクリーンコントロールを公開します。「Final Cut Pro」で使うコンテンツの作成について詳しくは、 「Final Cut Pro X 用のテンプレートを作成する」を参照してください。

## HUD コントロール

HUD には以下のコントロールがあります:マップイメージ,角度,ゆがみ,ストレッチ,調整,コントラスト,しきい値,ノイズコントラスト,およびノイズ量.

## ビネット

一部のカメラレンズを通して見られる、イメージの光量が減少し、周辺部でぼや けるエフェクトの特性をシミュレートします。

3D グループはこのフィルタによってラスタライズされます。ラスタライズについて詳しくは、「ラスタライズについて」を参照してください。

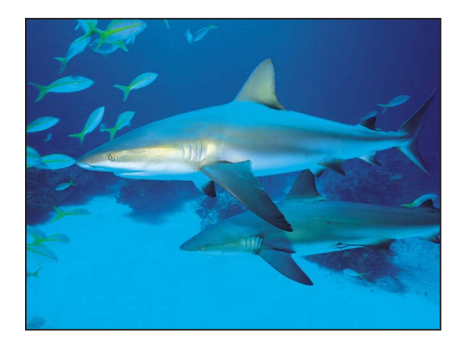

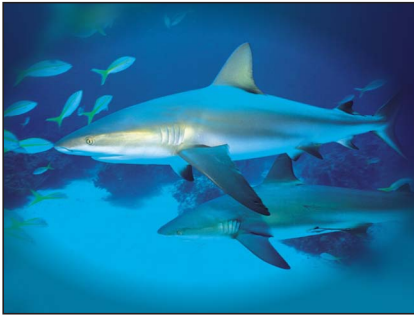

Original image

Vignette applied

#### 「インスペクタ」のパラメータ

**サイズ**: ビネットのサイズを設定します。サイズを大きくすると、ビネットの 影響を受けるオブジェクトの領域が増えます。オンスクリーンコントロールの内 側のリングをドラッグすると、この値が調整されます。内側と外側のリングの中 心をドラッグすると、「サイズ」および「減衰」値が同時に調整されます。

減衰: ビネットの枠線に適用するぼかし入れの量を設定します。減衰量を上げると、ビネットのエッジは柔らかくなります。オンスクリーンコントロールの外側のリングをドラッグすると、この値が調整されます。内側と外側のリングの中心をドラッグすると、「サイズ」および「減衰」値が同時に調整されます。

**中心**: ビネットの中心の位置を設定します。「中心」画面上コントロールをド ラッグすると、キャンバスで値が調整されます。

ブラー度合い: ビネットによって影響を受けるイメージの部分に適用されるブラーの度合いを設定します。

減光: ビネットによって影響を受けるイメージの部分が暗くなる量を設定します。

**サチュレーション**: ビネットによって影響を受けるイメージの部分に適用され るカラーサチュレーションの量を設定します。

**ミックス**: 元のイメージとフィルタを適用したイメージをブレンドする割合を 設定します。

OSC を公開: 「Final Cut Pro X」にフィルタのオンスクリーンコントロールを公開します。「Final Cut Pro」で使うコンテンツの作成について詳しくは、 「Final Cut Pro X 用のテンプレートを作成する」を参照してください。

#### HUD コントロール

HUD には以下のコントロールがあります: サイズ, 減衰, ブラー度合い, 減光, および サチュレーション.

## ウェービースクリーン

イメージをコントラストの強いグレイスケールに減色してから、折れ線のパター ンで結果のイメージを覆い、エッチングの網掛けの手法をシミュレートします。 イメージは、さまざまな厚さのジグザグ線のパターンで表示されます。

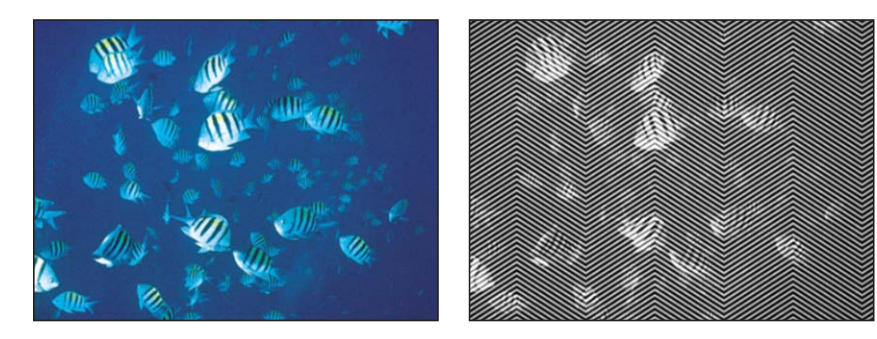

Original image

Wavy Screen applied

「インスペクタ」のパラメータ

振幅: 波の振幅を設定します。

波長: 波長を設定します。

調整: 波の大きさを設定します。

**コントラスト**: スクリーンのコントラストを設定します。

**ミックス**: 元のイメージとフィルタを適用したイメージをブレンドする割合を 設定します。

#### HUD コントロール

HUD には以下のコントロールがあります: 振幅, 波長, 調整, および コントラスト.

# 「タイリング」フィルタ

「タイリング」フィルタは、モザイク状に並べられたシェイプを使って、単純な ものから複雑なものまでの幾何学模様を作り出します。

## 万華鏡

万華鏡を通してイメージを見た状態のエフェクトをシミュレーションします。自動的にはアニメートされませんが、「オフセットの角度」パラメータをアニメートすることにより、万華鏡を回してイメージパターンを回転させるようなエフェクトのシミュレーションを行うことができます。

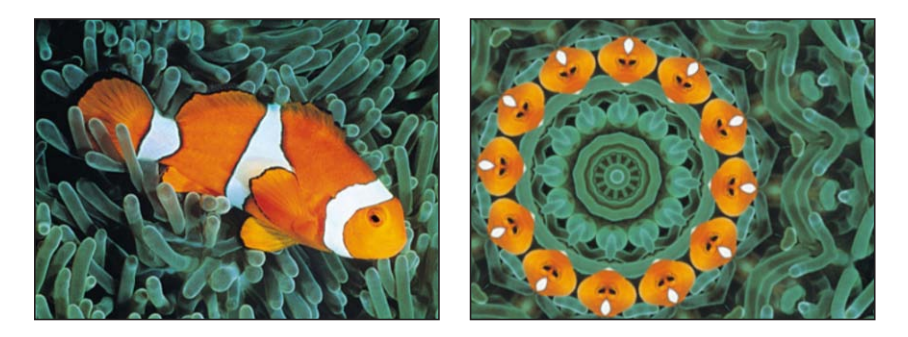

Original image

Kaleidoscope applied

#### 「インスペクタ」のパラメータ

**中心**: 万華鏡の中心の位置を設定します。「中心」オンスクリーンコントロー ルをドラッグすると、キャンバスで値が調整されます。

セグメントの角度: 各三角形タイルの頂点での角度を設定します。オンスクリーンコントロールの外側のハンドルをドラッグすると、この値が調整されます。

**オフセットの角度**: 万華鏡全体の回転を設定します。値の範囲は、0~360で す。オンスクリーンコントロールの内側のハンドル(中心と外側のハンドルの 間)をドラッグすると、この値が調整されます。

部分セグメント: 部分セグメントを万華鏡の半径に合わせるかどうかを設定します。「部分セグメント」の選択を解除すると、万華鏡の半径方向に同じサイズのファセット(切り子面)をマップするためにセグメントが変形されることがあります。

ミックス: 元のイメージとフィルタを適用したイメージをブレンドする割合を 設定します。

OSC を公開: 「Final Cut Pro X」にフィルタのオンスクリーンコントロールを公開します。「Final Cut Pro」で使うコンテンツの作成について詳しくは、 「Final Cut Pro X 用のテンプレートを作成する」を参照してください。

#### HUD コントロール

HUDには以下のコントロールがあります:セグメントの角度およびオフセットの角度.

## カレイドタイル

長方形のファセットを持つ万華鏡でのぞいた状態をシミュレートします。この フィルタは自動的にはアニメートされませんが、「角度」パラメータをアニメー トすることにより、万華鏡を回してイメージパターンを回転させるようなエフェ クトのシミュレーションを行うことができます。

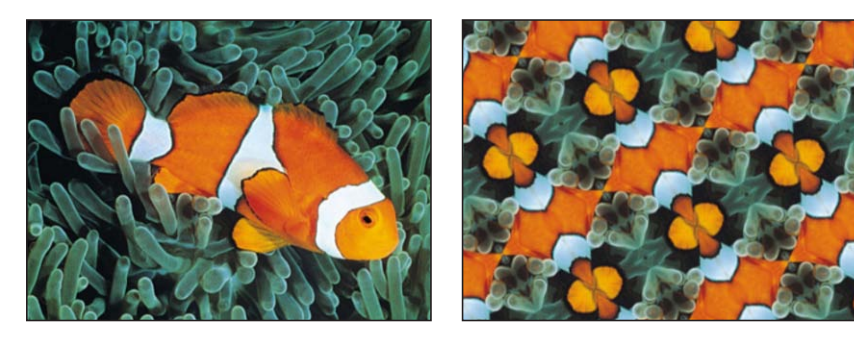

Original image

Kaleidotile applied

#### 「インスペクタ」のパラメータ

**中心**: カレイドタイルエフェクトの起点を設定します。オンスクリーンコント ロール(ボックス)の中心をドラッグすると、キャンバスでこの値が調整されま す。

幅: カレイドタイルエフェクトの反射像の小面の幅を設定します。オンスクリー ンコントロールの右または左の中心のハンドルをドラッグすると、この値が調整 されます。コーナーハンドルをドラッグすると、「幅」および「高さ」パラメー タが同時に調整されます。

高さ: 反射像の各小面の高さを設定します。オンスクリーンコントロールの上 または下の中心のハンドルをドラッグすると、この値が調整されます。コーナー ハンドルをドラッグすると、「高さ」および「幅」パラメータが同時に調整され ます。

**角度**: 反射像の小面の回転角を設定します。コーナーハンドルを弧を描くよう にドラッグすると、この値が調整されます。

**ミックス**: 元のイメージとフィルタを適用したイメージをブレンドする割合を 設定します。

OSC を公開: 「Final Cut Pro X」にフィルタのオンスクリーンコントロールを公開します。「Final Cut Pro」で使うコンテンツの作成について詳しくは、 「Final Cut Pro X 用のテンプレートを作成する」を参照してください。

## HUD コントロール

HUD には以下のコントロールがあります:幅,高さ,および角度.

オフセット

オブジェクトをタイルとして扱い、横および縦の起点をオフセットしながらも、 オブジェクト全体を表示します。3D グループはこのフィルタによってラスタラ イズされます。ラスタライズについて詳しくは、「ラスタライズについて」を参 照してください。

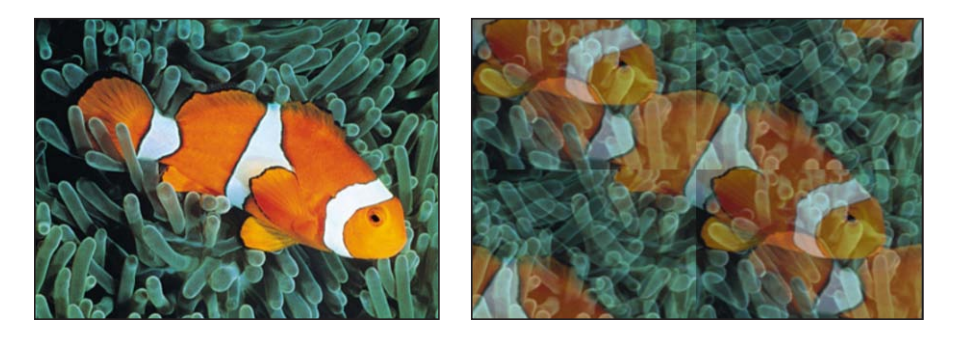

Original image

Offset applied, mix at 50%

「インスペクタ」のパラメータ

**横オフセット**: オブジェクトの横方向でのオフセットを設定します。

**縦オフセット**: オブジェクトの縦方向でのオフセットを設定します。

**ミックス**: 元のイメージとフィルタを適用したイメージをブレンドする割合を 設定します。

HUD コントロール

HUD には以下のコントロールがあります: 横オフセット および 縦オフセット.

## 平行四辺形タイル

平行四辺形のファセットを持つ万華鏡でのぞいた状態をシミュレートします。このフィルタは自動的にはアニメートされませんが、「角度」パラメータをアニメートすることにより、万華鏡を回してイメージパターンを回転させるようなエフェクトのシミュレーションを行うことができます。

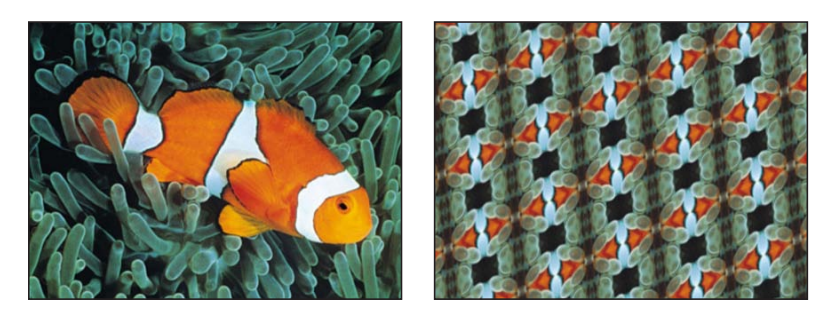

Original image

Parallelogram Tile applied

#### 「インスペクタ」のパラメータ

**中心**: 平行四辺形タイルのエフェクトの起点の位置を設定します。「中心」オンスクリーンコントロールをドラッグすると、キャンバスで値が調整されます。

角度: 反射像の小面の回転角を設定します。

**鋭角:**平行四辺形の2辺がなす鋭角を設定します。

**タイルサイズ**: 反射像の小面のサイズを設定します。

**ミックス**: 元のイメージとフィルタを適用したイメージをブレンドする割合を 設定します。

OSC を公開: 「Final Cut Pro X」にフィルタのオンスクリーンコントロールを公開します。「Final Cut Pro」で使うコンテンツの作成について詳しくは、 「Final Cut Pro X 用のテンプレートを作成する」を参照してください。

#### HUD コントロール

HUD には以下のコントロールがあります:角度, 鋭角, および タイルサイズ.

## 変形タイル

イメージを無限にタイルし、シミュレーションによる3次元空間の格子の上に マップします。「変形タイル」を使うと、遠くまで広がっていくビデオの壁が無 限に繰り返されます。

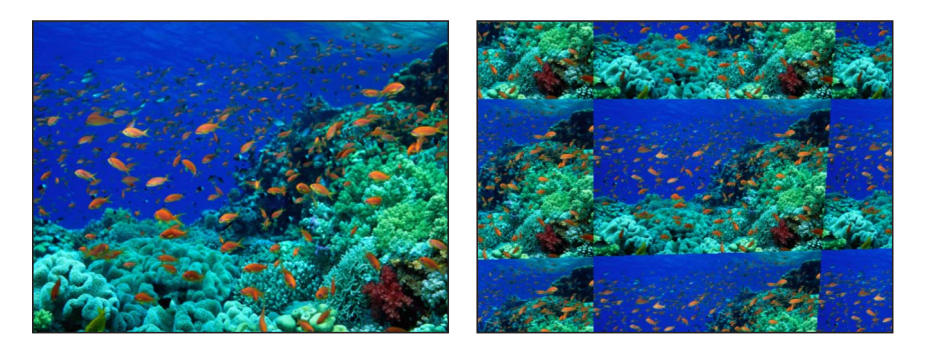

Original image

Perspective Tile applied

#### 「インスペクタ」のパラメータ

**左上**: 格子の左上隅の位置を設定します。オンスクリーンコントロールのハン ドルをドラッグすると、右と左のタイル値が調整されます。

右上: 格子の右上隅の位置を設定します。

右下: 格子の右下隅の位置を設定します。

**左下**: 格子の左下隅の位置を設定します。

メモ:オンスクリーンコントロールのハンドルをドラッグすると、「左上」、 「右上」、「右下」、「左下」値が調整されます。

**ミックス**: 元のイメージとフィルタを適用したイメージをブレンドする割合を 設定します。

OSC を公開: 「Final Cut Pro X」にフィルタのオンスクリーンコントロールを公開します。「Final Cut Pro」で使うコンテンツの作成について詳しくは、 「Final Cut Pro X 用のテンプレートを作成する」を参照してください。

**HUD コントロール** なし.

# ランダムタイル

円形パネルにイメージを不規則なパターンでタイル状に並べます。3D グループ はこのフィルタによってラスタライズされます。ラスタライズについて詳しく は、「ラスタライズについて」を参照してください。

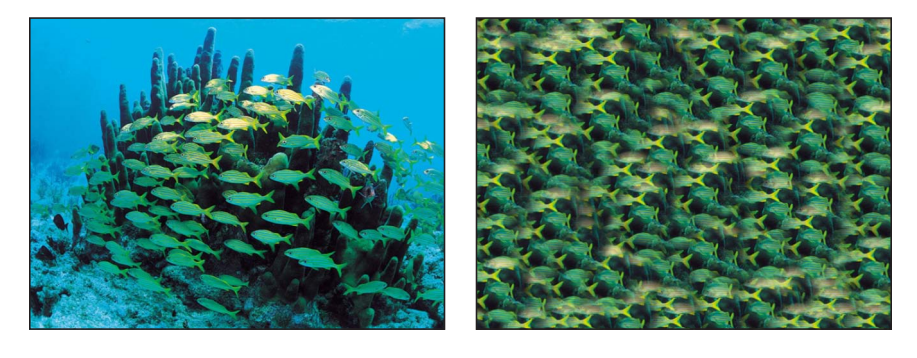

Original image

**Random Tile applied** 

## 「インスペクタ」のパラメータ

**中心**: タイルが生成されるオブジェクトの中心点を設定します。値は座標で表 されます。「中心」オンスクリーンコントロールをドラッグすると、キャンバス で値が調整されます。

半径: 各タイルの半径を設定します。

**ぼかし**: 各タイルのエッジに適用するぼかしの量を設定します。

**シード**: タイルを配置したり重ねたりする際にシードとして使う数を設定します。

**ミックス**: 元のイメージとフィルタを適用したイメージをブレンドする割合を 設定します。

OSC を公開: 「Final Cut Pro X」にフィルタのオンスクリーンコントロールを公開します。「Final Cut Pro」で使うコンテンツの作成について詳しくは、「Final Cut Pro X 用のテンプレートを作成する」を参照してください。

#### HUD コントロール

HUD には以下のコントロールがあります: 半径, ぼかし, および シード.

## タイル

イメージをタイル状に並べます。タイルの数は、「調整」パラメータの値によっ て決まります。

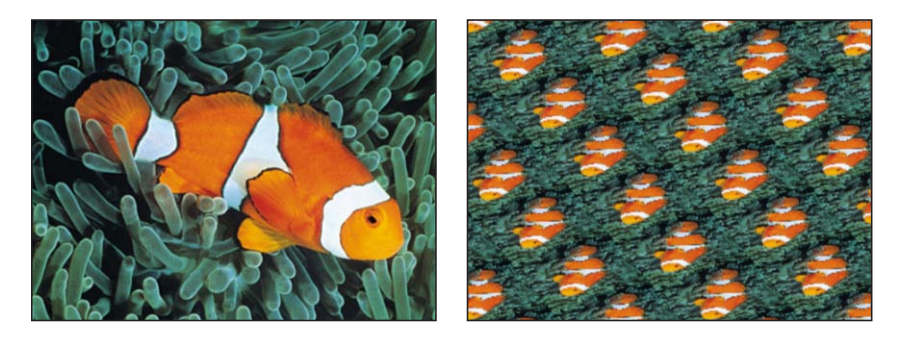

Original image

Tile applied

#### 「インスペクタ」のパラメータ

**中心**: タイルのエフェクトの起点の位置を設定します。「中心」オンスクリーンコントロールをドラッグすると、キャンバスで値が調整されます。

ゆがみ: タイルに適用する歪みの程度を設定します。

調整: タイルの調整の度合いを設定します。

ストレッチ: 縦方向に引き伸ばす量を設定します。

角度:タイルの回転角を設定します。

**ミックス**: 元のイメージとフィルタを適用したイメージをブレンドする割合を 設定します。

OSC を公開: 「Final Cut Pro X」にフィルタのオンスクリーンコントロールを公開します。「Final Cut Pro」で使うコンテンツの作成について詳しくは、 「Final Cut Pro X 用のテンプレートを作成する」を参照してください。

#### HUD コントロール

HUD には以下のコントロールがあります: ゆがみ, 調整, ストレッチ, および 角度.

## 三角タイル

イメージを三角形のパネルでタイル状に並べます。効果としては、「万華鏡」 フィルタに似ています。このフィルタは自動的にはアニメートされませんが、 「角度」パラメータをアニメートすることにより、万華鏡を回してイメージパ ターンを回転させるようなエフェクトのシミュレーションを行うことができま す。

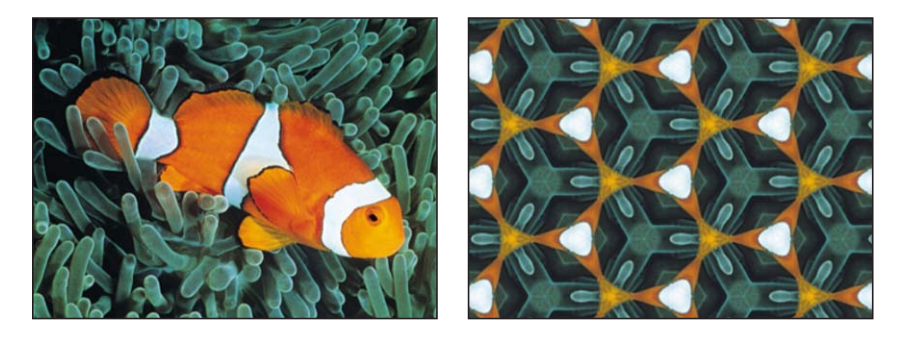

Original image

**Triangle Tile applied** 

#### 「インスペクタ」のパラメータ

**中心**: タイルのエフェクトの起点を設定します。「中心」オンスクリーンコントロールをドラッグすると、キャンバスで値が調整されます。

角度:三角形の回転角を設定します。

タイルサイズ: 三角形のサイズを設定します。

**ミックス**: 元のイメージとフィルタを適用したイメージをブレンドする割合を 設定します。

OSC を公開: 「Final Cut Pro X」にフィルタのオンスクリーンコントロールを公開します。「Final Cut Pro」で使うコンテンツの作成について詳しくは、 「Final Cut Pro X 用のテンプレートを作成する」を参照してください。

#### HUD コントロール

HUD には以下のコントロールがあります:角度 および タイルサイズ.

# 「時間」フィルタ

ほかのフィルタはオブジェクトを2次元や3次元で処理しますが、このグループ のフィルタはオブジェクトを第4の次元(時間)で処理します。「時間」フィル タは、通常、動きのある撮影素材に使われます。

#### エコー

フレームを繰り返すことで、オブジェクトの動きに視覚的なエコーのエフェクト をかけます。結果として、イメージの中の動きのある領域が軌跡の筋を残しま す。

3D グループはこのフィルタによってラスタライズされます。ラスタライズについて詳しくは、「ラスタライズについて」を参照してください。

#### 「インスペクタ」のパラメータ

ディレイ: エコー間のディレイの量を設定します。値の範囲は、0.1 ~ 1 です。 値 0.1 はゼロフレームのエコー、値 1 は 60 フレームのエコーを表します。

数値: エコーの数を設定します。

ディケイ: エコーが減衰するのに要する時間の長さを設定します。

適応量: 各エコーの相対的な不透明度を設定します。

**ミックス**: 元のイメージとフィルタを適用したイメージをブレンドする割合を 設定します。

#### HUD コントロール

HUD には以下のコントロールがあります: ディレイ, 数値, ディケイ, および 適応 量.

#### スクラブ

クリップでバーチャル再生ヘッドを動かします。「タイムライン」上で操作する ことなくそのクリップのタイミングを変更できます。さらに、このフィルタで は、オフセットのパラメータをアニメートすることもでき、面白い効果が得られ ます。「スクラブ」フィルタをクリップに追加し、次に「ランダム化」ビヘイビ アの「オフセットの開始」パラメータを「現在のフレーム」に設定して、「フ レーム」オフセットに適用してみてください。また、最初のフレームにオフセッ トを設定してから、「フレームのオフセット」を使って目的のフレームを検索す ることで、ホールドフレームを作成することもできます。

**重要:** 「スクラブ」はクリップオーディオには影響しません。

3D グループはこのフィルタによってラスタライズされます。ラスタライズについて詳しくは、「ラスタライズについて」を参照してください。

#### 「インスペクタ」のパラメータ

**フレームのオフセット**: バーチャル再生ヘッドのオフセットを設定します。

**オフセットの開始**: バーチャル再生ヘッドのオフセットの開始位置を設定します。値は、「最初のフレーム」または「現在のフレーム」です。

**フレームの合成**: フレーム間の合成のオン/オフを切り替えます。

**ミックス**: 元のイメージとフィルタを適用したイメージをブレンドする割合を 設定します。

#### HUD コントロール

HUDには以下のコントロールがあります:フレームのオフセット,オフセットの開始, および フレームの合成.

#### ストロボ

設定した継続時間だけフレームを保持して、イメージにストロボのエフェクトを 加えます。その結果、動くイメージが、再生中、コマ落ちのように見えます。

#### 「インスペクタ」のパラメータ

**ストロボレート:** 1秒当たりの再生フレーム数を制御します。

**ミックス**: 元のイメージとフィルタを適用したイメージをブレンドする割合を 設定します。

#### HUD コントロール

HUD には以下のコントロールがあります: ストロボレート.

#### 軌跡

オブジェクトの動きに沿って、明るい軌跡または暗い軌跡を描きます。このフィ ルタは、動くイメージにのみ有効です。

3D グループはこのフィルタによってラスタライズされます。ラスタライズについて詳しくは、「ラスタライズについて」を参照してください。

#### 「インスペクタ」のパラメータ

継続時間: 軌跡の継続時間を設定します。

**エコー:**オブジェクトに追従する軌跡の数を設定します。

**ディケイ**: 軌跡を時間の経過と共に減衰させるか、あるいは継続時間が終わる と同時に消滅させるかを設定します。

**軌跡**: 軌跡の値タイプを設定します。「明るい」または「暗い」に設定できま す。

**ミックス**: 元のイメージとフィルタを適用したイメージをブレンドする割合を 設定します。

## HUD コントロール

HUD には以下のコントロールがあります: 継続時間, エコー, ディケイ, および 軌跡.

## ワイドタイム

現在のフレームの前後のフレームを持続し、イメージの動きを時間に沿って引き 伸ばします。

3D グループはこのフィルタによってラスタライズされます。ラスタライズについて詳しくは、「ラスタライズについて」を参照してください。

#### 「インスペクタ」のパラメータ

継続時間:現在フレームと混ぜ合わせる前後のフレームの数を設定します。
 ディケイ:加えられたフレームが保持される時間の長さを設定します。
 量:重ねて表示される遅延オブジェクトの不透明度を設定します。値の範囲は、
 0(低下なし)~1.0(透明)です。

**ミックス**: 元のイメージとフィルタを適用したイメージをブレンドする割合を 設定します。

#### HUD コントロール

HUD には以下のコントロールがあります: 継続時間, ディケイ, および 量.

# 「ビデオ」フィルタ

「ビデオ」フィルタは、実用的な性質のもので、プロジェクトを放送用として出 力する準備に役立てることができます。

#### ブロードキャストセーフ

イメージのルミナンスやクロミナンスの範囲を、放送法上の制限範囲に収まるように抑えます。

#### 「インスペクタ」のパラメータ

ビデオタイプ: イメージのデータにフィルタをかける際のルールを設定します。 値は、「NTSC」または「PAL」です。

補正方法: イメージに適用される補正のタイプ(「ルミナンスの減衰」または 「サチュレーションの減衰」)を設定します

**ミックス**: 元のイメージとフィルタを適用したイメージをブレンドする割合を 設定します。

#### HUD コントロール

HUD には以下のコントロールがあります: ビデオタイプ および 補正方法.

#### インターレース除去

いくつかの方法のうちの1つを使って、インターレースの施されたオブジェクト からインターレースを除去します。

3D グループはこのフィルタによってラスタライズされます。ラスタライズについて詳しくは、「ラスタライズについて」を参照してください。

#### 「インスペクタ」のパラメータ

**優先フィールド**: 優先フィールドを選択します。値は、「上位」または「下位」 です。

**方法:** オブジェクトに適用するインターレースを設定します。このポップアップメニューには次の3つのオプションがあります:

- ・ 複製: 非優先フィールドが省かれ、優先フィールドのデータが複製されて、
   なくなったラインを埋めます。
- ・ 補間: 非優先フィールドが省かれ、隣接した走査線の組ごとに平均を取ることで新しいフィールドが作成され、新しい走査線になります。

ブレンド: 非優先フィールドが省かれ、省かれた走査線と、優先フィールドの隣接した走査線の組とで平均を取ることで、新しい走査線が作成されます。
 ミックス: 元のイメージとフィルタを適用したイメージをブレンドする割合を設定します。

## HUD コントロール

HUD には以下のコントロールがあります:優先フィールド および 方法.

シェイプ、マスク、およびペイ ントストロークを使う

「Motion」では、付属の柔軟なツールセットを使って、簡単なシェイプ、複雑な イラスト、およびペイントエフェクトをプロジェクト内に直接作成することがで きます。描画と同じ技法を用いて、レイヤーのマスクによる各種の透過エフェク トや、静止画像の一部のトリミング、移動中の対象物のロトスコープが可能で す。

## この章では以下の内容について説明します:

- ・シェイプ、マスク、およびペイントストロークについて (ページ 1258)
- シェイプ、ペイントストローク、およびマスクの違い (ページ 1259)
- シェイプとマスクの描画ツール (ページ 1262)
- シェイプを編集する (ページ 1270)
- ライブラリからシェイプを追加する (ページ 1301)
- シェイプ間でスタイルをコピーする (ページ 1301)
- シェイプのパラメータ (ページ 1302)
- ・HUD のシェイプコントロール (ページ 1326)
- ・複数のシェイプを使ってイラストを作成する (ページ 1327)
- ・シェイプ内に穴や透明部を作る (ページ 1329)
- シェイプにフィルタを適用する (ページ 1330)
- ・シェイプをアニメーションする (ページ 1331)
- 「シェイプ」ビヘイビア (ページ 1331)
- シェイプのアニメーションにキーフレームを設定する (ページ 1350)
- シェイプとシェイプのスタイルを保存する (ページ 1353)
- ・マスクを使って透明部を作成する (ページ 1358)
- マスクパラメータ (ページ 1375)
- イメージマスクをレイヤーに適用する (ページ 1380)
- イメージマスクのパラメータ (ページ 1383)
- ・マスクを使用してキーイング効果を高める (ページ 1385)

- シェイプとマスクとを変換する (ページ 1388)
- フィルタを使ってアルファチャンネルを操作する (ページ 1391)

# シェイプ、マスク、およびペイントストロークについて

シェイプとマスクはいずれもベクトルベースのオブジェクトで、数理曲線を定義 するコントロールポイントを使って描き、編集を行います。シェイプ内の各コン トロールポイントは何らかのコーナーまたはカーブを定義し、シェイプを構成す る実際のスプラインによって、これらのコントロールポイントが点と点を線で結 ぶ描画のように結合されます。どのようなシェイプでも、そのコントロールポイ ントを移動または編集するか、「シェイプ」ビヘイビアを適用することで、編集 またはアニメートすることができます。

「シェイプ」ビヘイビアは、特にシェイプとマスクに適用する目的で作成された ものであり、コントロールポイントの位置の反復、コントロールポイントのト ラッキング、時間の経過に合わせたシェイプの描画(「なぞり描き」)、コント ロールポイントの位置のランダム化やリグルなどの処理を実行します。「Motion」 のすべてのレイヤーと同様に、「基本モーション」、「パラメータ」、および 「シミュレーション」の各ビヘイビアをシェイプに適用することもできます。

ペイントストロークはシェイプの1つであり、これを作成するには2通りの方法 があります。ツールバーの「ペイントストローク」ツールを使ってキャンバスに ストロークを「ペイント」する方法と、既存のシェイプのアウトラインを修正す る方法です。「ペイントストローク」ツールでは、ベジェやBスプラインシェイ プのようにポイントごとにシェイプを描くのではなく、スタイラスペンとグラ フィックタブレット(またはマウス)を使ってペイントストロークを作成できま す。ほかのシェイプのアウトラインパラメータを共有する以外に、ペイントスト ロークに固有のツールセットを使って、ペイントブラシの外観を変えたり、スト ロークでパーティクルタイプのエフェクトを作成したりすることができます。ペ イントストロークには、「シーケンスペイント」と呼ばれる特別なビヘイビアが あります。このビヘイビアを使うと、不透明度、回転、調整などのストロークパ ラメータを時間の経過に伴って連続で変えていくことができます。

ペイントストローク機能は、リタッチツールでもロトスコープツールでもなく、 デザインおよびグラフィックツールです。

**メモ:** ペイント機能を使うときは、スタイラスペンとグラフィックタブレットを 使うことをお勧めします。ペイントストロークは、マウスを使って作成すること もできますが、スタイラスペンを使った方が、よりスムーズにストロークを作成 できます。 シェイプは数学的に定義されるので、シェイプのベクトル特性を利用することで、不要なアーチファクトを生じることなく、どのようなサイズにでも変更が可能です。解像度にまったく依存しないという点では、シェイプは読み込まれた PDF オブジェクトと似ています。

シェイプまたはシェイプスタイルを「ライブラリ」に保存できます。つまり、 シェイプを作成またはアニメートしたら、今後のプロジェクトで使うためにその シェイプを「ライブラリ」に保存しておくことができます。また、カスタムグラ デーションによる塗りつぶしや修正したブラシストロークなど、シェイプのスタ イルだけを保存することもできます。

# シェイプ、ペイントストローク、およびマスクの違い

シェイプは主として、あらゆる種類の視覚的エレメントの作成に使用します。その機能は、「Motion」で作成されてプロジェクトファイルに格納される点を除き、ほかのレイヤーと同様です。単一のシェイプを作品内の背景やカラーのグラフィックスに使用したり、複数のシェイプを使ってより複雑なイラストを作成したりできます。以下のイラストはそれぞれ、「Motion」で作成したシェイプで構成されています。

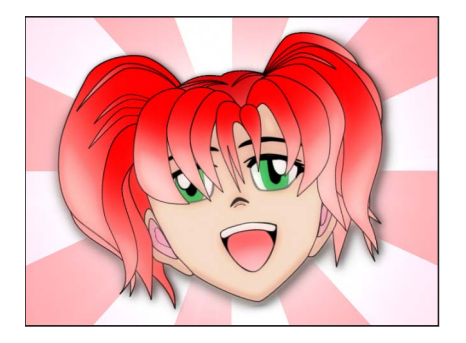

Character drawn in Motion using Bezier tool

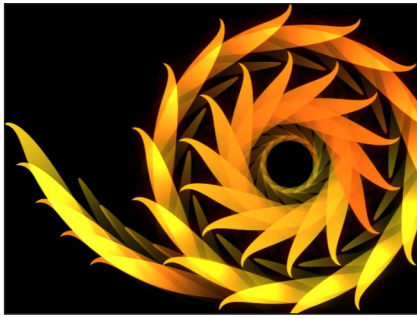

**Replicator using Bezier shape** 

新規のペイントストロークを作成することもできますが、既存のシェイプをペイ ントストロークに変換することもできます。一度に1つずつポイントを作成して いくシェイプとは異なり、ペイントストロークは1回の連続的な動作で作成しま す。1つの完成したオブジェクトとしてストロークを使用することも、時間の経 過と共に描画される独自のグラフィックエレメントを作成することもできます。 ペイントストロークには、ほかのシェイプと同じパラメータに加えて、専用のパ ラメータが用意されています。

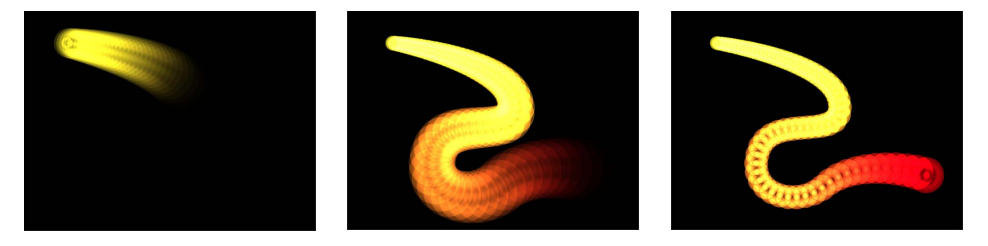

Paint stroke with applied Sequence Paint behavior
マスクは、レイヤー内に透明な領域を作成するために使用します。シェイプは単 独でレイヤーとして機能しますが、マスクにエフェクトを与えるにはレイヤーに 割り当てる必要があります。たとえばある写真の中の前景にある対象物を分離さ せる場合、マスクを作成して背景を切り取ることができます。

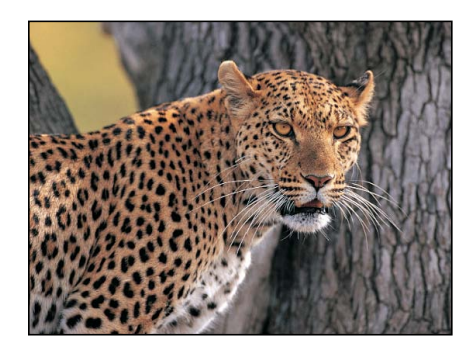

Original layer

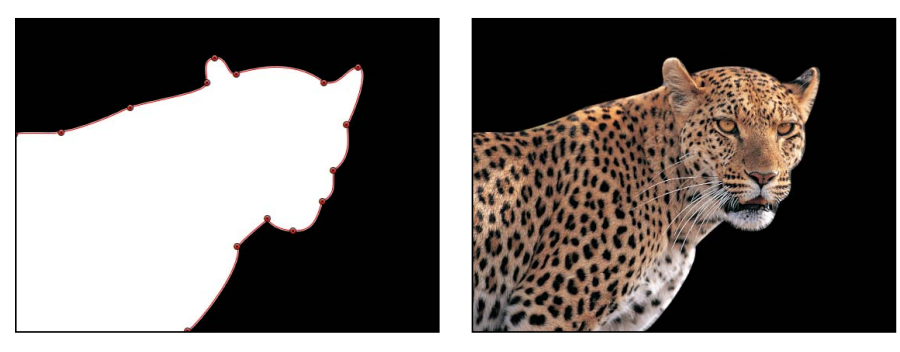

Mask

Masked layer

ビヘイビアとキーフレームを使って、シェイプ、マスク、およびペイントスト ロークをアニメートできます。シェイプにはまた、独自の特別なビヘイビアのカ テゴリがあります。さらに、プロジェクト内で各シェイプやマスクを作成するた めに使用したコントロールポイントをアニメートできます。これによって、シェ イプの基本的な「位置」、「回転」、および「調整」の各パラメータに加えて、 各シェイプの実際の形状をアニメートすることができます。

# シェイプとマスクの描画ツール

シェイプとマスク(およびペイントストローク)はスプラインでできており、同 じようなツールを使って作成および編集します。このセクションでは、「Motion」 で利用できる2つのスプライン描画手法、ベジェスプラインとBスプラインにつ いて説明します。ベジェシェイプとBスプラインシェイプは、どのタスクに対し ても相互に置き換えて使うことができます。デフォルトのシェイプタイプはベ ジェです。

ベジェスプラインは、イラスト用のシェイプを描画するのに適しています。ベ ジェスプラインの操作に使用するコントロールは、ほかの多くの描画および合成 用アプリケーションで使われるものと似ているので、使用されたことがあるかも しれません。ベジェコントロールは、精密で細かいシェイプの作成に有効です。 接線ハンドルを使うと、シェイプの湾曲をコントロールポイントのどちら側でも 調整でき、これによりシェイプの表面が決まります。

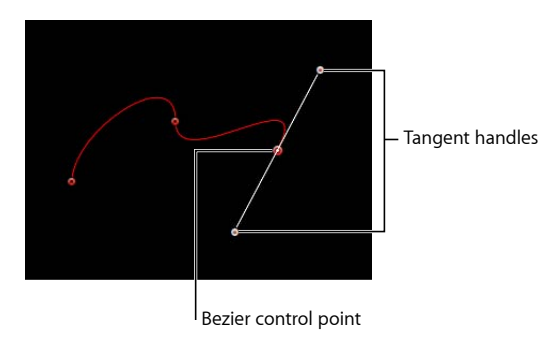

Bスプラインでもシェイプを描画できますが、ベジェコントロールとは違って、 Bスプラインはポイントのみを使用して操作し、接線ハンドルはありません。さらに、ポイント自体はシェイプの表面には置かれません。その代わり、Bスプラインの各コントロールポイントはシェイプの表面からオフセットした位置にあり、シェイプのその部分を磁石のように自らの方向に引き寄せて、カーブを形成します。Bスプラインの複数のポイントの効果を組み合わせることで、さまざまなカーブを作り出すことができます。Bスプラインは非常に滑らかです。デフォルトでは、Bスプラインのシェイプには鋭角がありませんが、必要であれば鋭角のカーブを作成することができます。

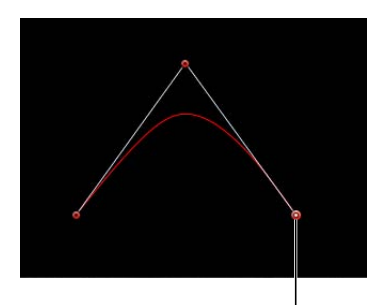

B-Spline control point |

Bスプラインのコントロールはとても単純であるため、アニメーションや操作が 簡単にできます。特定のタスクにどのツールを使用するかは、ほとんど個人の好 みによります。

**メモ:**「ベジェ」ツールと「Bスプライン」ツールを使って描画したシェイプは、 シェイプの「アウトライン」チェックボックスを選択し、「インスペクタ」で別 のブラシタイプを選択することによってペイントストロークに変換できます。詳 しくは、「ペイントストロークを作成する」を参照してください。

## ベジェスプラインを使ってマスクおよびシェイプを描く

このセクションでは、何もない状態からベジェシェイプを描画する方法を説明し ます。これらの方法は、シェイプツールを使用する場合も、マスキングツールを 使用する場合も同じです。このセクションではシェイプの描きかたを中心に説明 します。マスクの描画について詳しくは、「マスクを使って透明部を作成する」 を参照してください。

### ベジェシェイプを描くには

 ツールバーのポップアップメニューから「ベジェ」ツールを選択します(または Bキーを押します)。

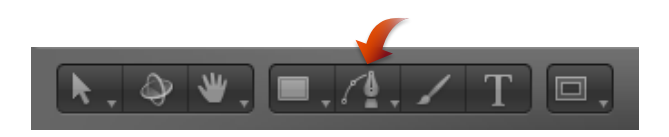

#### 第20章 シェイプ、マスク、およびペイントストロークを使う

**メモ:** 「ベジェマスク」ツールは、ツールバーのマスク・ツール・ポップアップ・メニューにあります。

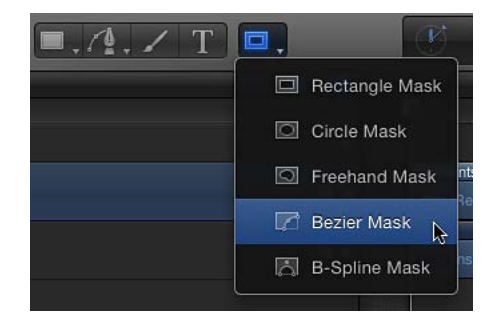

「ベジェツール」HUD が表示されます。(表示されない場合は、F7 キーを押します。)シェイプを描画する前にシェイプの色を変更するには、この HUD のカ ラーコントロールを使います。シェイプのアウトラインを作成するには、「アウ トライン」チェックボックスを選択します。「幅」スライダでは、アウトライン の幅を調整できます。シェイプを作成すると、「シェイプ」HUD が表示されま す。

**メモ:** アウトラインは、シェイプを描いた後に追加または編集することができます。

- 2 キャンバス内をクリックして、最初のポイントを描きます。
- 3 ポイントを追加してさらにシェイプを定義するには、以下のいずれかの操作を行います:
  - ・クリックして直線状のコーナーポイントを作ります。

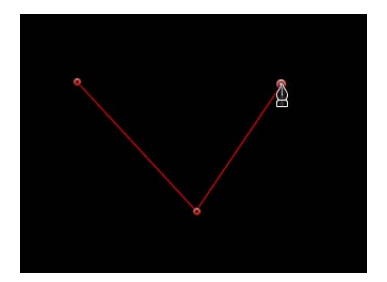

クリックしてからドラッグして、曲線状のベジェポイントを作り、適当な形状になるよう調整します。

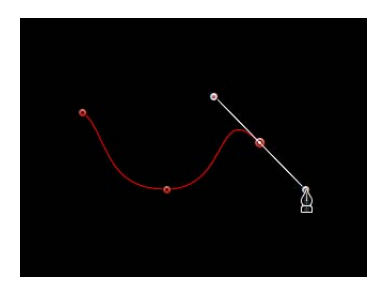

**メモ:** カーブポイントを作る際にその接線を45度の角度に抑えるには、Shiftキーを押しながら操作します。

シェイプの描画中、以下に説明するポイントの編集手順のいずれかにより、シェ イプを完成する前に既存のコントロールポイントを移動したり調整したりするこ ともできます。最初に作成したポイント以外は、どのコントロールポイントも調 整が可能です。最初のポイントをクリックすると、シェイプは閉じます。

**ヒント**:より細かく確認しながら操作したい場合は、シェイプの描画中にキャン バスを拡大します。拡大するには Command + ^ キー、縮小するには Command +ハイフン記号(-) キーを押します。スペースバーを押しながらキャンバス内 でドラッグするとスクロールできます。マルチタッチトラックパッドを使用して いる場合は、より簡単に操作できます。ズームインするにはピンチオープン、 ズームアウトするにはピンチクローズ、スクロールするには2本指のスワイプ操 作を使います。

- 4 シェイプを完成させるには、以下のいずれかの操作を行います:
  - ・描いた最初のポイントをクリックして、閉じたシェイプを作成します。

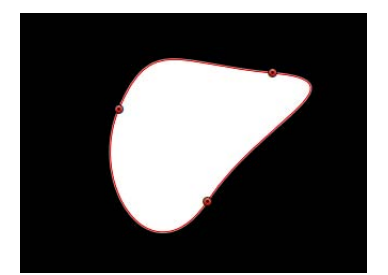

- ・Cキーを押してシェイプを閉じ、最初に作成したポイントを最後のポイントに 結合します。
- キャンバス内のどこかをダブルクリックして、開いたシェイプの最後のポイン トを作成します。

・Return キーを押して、開いたシェイプの最後のポイントを作成します。

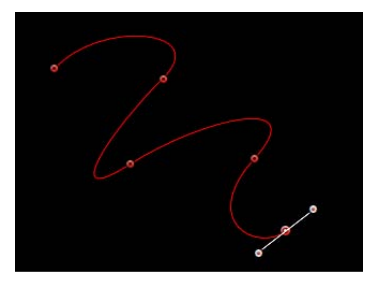

**メモ:** シェイプを閉じる前に Esc キーを押すことで、すべての操作をキャンセルし、シェイプを削除することができます。

シェイプを閉じるとすぐに、「ポイントを編集」ツールが選択された状態の「シェ イプ」HUD が表示さます。このツールを使って、作成したシェイプを編集する ことができます。

## Bスプラインを使ってマスクおよびシェイプを描く

このセクションでは、Bスプラインシェイプを描画する方法を説明します。これ らの方法は、シェイプツールを使用する場合も、マスキングツールを使用する場 合も同じですが、このセクションではシェイプの描画を中心に説明します。マス クの描画について詳しくは、「マスクを使って透明部を作成する」を参照してく ださい。

## B スプラインシェイプを描くには

 ツールバーのポップアップメニューから「B スプライン」ツールを選択します (または B キーを押します)。

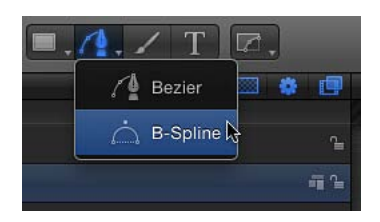

**メモ:** 「ベジェ」ツールが選択された場合は、B キーをもう1回押すと「B スプ ライン」ツールが選択されます。「テキスト」ツールなど、別のツールが選択さ れているときは、B キーを2回押すと「B スプライン」ツールが選択されます。 「Bスプラインマスク」ツールは、ツールバーのマスク・ポップアップ・メニュー にあります。

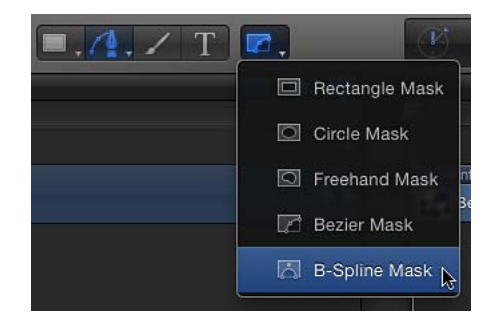

「B スプラインツール」HUD が表示されます。(表示されない場合は、F7 キー を押します。)シェイプを描画する前にシェイプの色を変更するには、このHUD のカラーコントロールを使います。シェイプのアウトラインを作成するには、 「アウトライン」チェックボックスを選択します。「幅」スライダでは、アウト ラインの幅を調整できます。シェイプを作成すると、「シェイプ」HUD が表示 されます。

- 2 キャンバス内をクリックして、最初のポイントを描きます。
- 3 クリックを続けて追加のポイントを描き、必要な形状を定義します。

**メモ:** カーブポイントを作る際にその接線を45度の角度に抑えるには、Shiftキーを押しながら操作します。

新しいBスプラインコントロールポイントを作成する場合は、以下の点を忘れな いようにしてください :

- ・ 描画するコントロールポイントは、離れた位置からカーブの形状に影響を与えます。カーブの表面上に直接置かれるわけではありません。
- ・描くカーブが細密であるほど、作成するポイントが増えます。ただし、必要とする細部を作成する際に使用するポイント数は最小限にとどめることを強くお勧めします。シェイプのポイント数が多すぎると、後から編集が困難になる場合があります。
- ・多くの場合、最初にコントロールポイントの大まかなグループを作り、これを 後から調整して、必要とする精密なカーブを作成する方が簡単です。
- 4 シェイプの描画中、シェイプを完成させる前に、作成済みのコントロールポイントを移動したり調整したりできます。最初に作成したポイント以外は、どのコントロールポイントも調整が可能です。最初のポイントをクリックすると、シェイプは閉じます。

**ヒント**:より詳しく確認しながら操作する場合は、シェイプの描画中にキャンバスを拡大します。またキャンバス内でドラッグする際にスペースバーを押すと、スクロールすることもできます。

- 5 シェイプを完成させる準備ができたら、以下のいずれかの操作を行います:
  - ・描いた最初のポイントをクリックして、閉じたシェイプを作成します。
  - Cキーを押してシェイプを閉じ、最初に作成したポイントを最後のポイントに 結合します。
  - Return キーを押して、最後に作ったポイントで開いたシェイプを完成させます。
  - キャンバス内のどこかをダブルクリックして、開いたシェイプの最後のポイントを定義します。

**メモ:** Esc キーを押せば、すべての操作をキャンセルして、シェイプを削除する ことができます。

シェイプを閉じるとすぐに、「ポイントを編集」ツールが選択された状態の「シェ イプ」HUD が表示さます。このツールを使って、作成したシェイプを編集する ことができます。

### B スプラインの湾曲を操作する

Bスプラインパス上の各コントロールポイントは、その付近でのシェイプの湾曲 に影響します。デフォルトではこれらのカーブは非常に丸みを帯びていますが、 コントロールの重みハンドルを調整することによって、丸みの角度を調整した り、頂点を作成したりできます。

## Bスプラインのコントロールポイントの滑らかさを変更するには

- 1 B スプラインを使ってシェイプを作成します。
- 「ポイントを編集」ツールを選択した状態で、Command キーを押しながらコントロールポイントをドラッグします。

重みハンドルが表示されます。

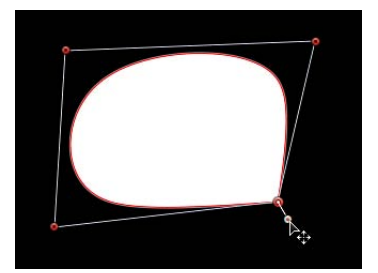

3 重みハンドルをドラッグして、コントロールポイントから離すとパスの角度が鋭 くなり、コントロールポイントに近づけるとパスの角度が緩やかになります。

## 「フリーハンドマスク」ツールを使ってマスクを描く

このセクションではフリーハンドのマスクを描く方法について説明します。「ペイントストローク」ツールと同様に、「フリーハンドマスク」ツールでは、ベジェやBスプラインシェイプのようにポイントごとにシェイプを描くのではなく、1回の操作でシェイプを作成することができます。最適な結果を得るために、「フリーハンドマスク」ツールを使うときはスタイラスペンとタブレットを使用してください。マスクの描画について詳しくは、「マスクを使って透明部を作成する」を参照してください。

## フリーハンドのマスクを描くには

 マスクをかけるレイヤーを選択し、ツールバーのマスク・ポップアップ・メニュー から「フリーハンドマスク」ツールを選択します。

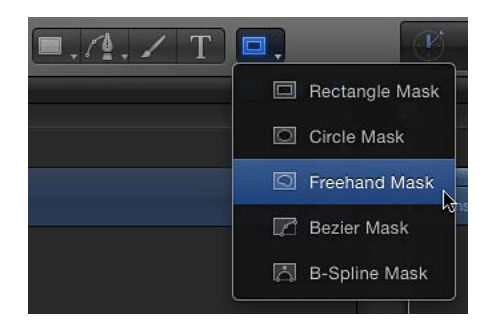

「フリーハンドマスクツール」HUD が表示されます。

- 2 「フリーハンドマスクツール」HUD のコントロールを調整します。
  - マスクを描画する前にマスクのブレンドモードを変更するには、この HUD の 「マスクブレンドモード」ポップアップメニューを使います。
  - 「フェザー」スライダを調整してマスクにぼかしを入れます。正の値にすると ぼかしが外側に広がり、負の値ではシェイプの内側にぼかしが入ります。
- 3 以下のいずれかの操作を行います:
  - マウスを使っている場合は、キャンバス内をクリックし、マウスボタンを放さ ないようにします。
  - ・タブレットを使っている場合は、タブレット上のスタイラスペンにタッチして、キャンバス内でマスクの描画を開始します。

マスクしているレイヤーの周りに線を描画します。マスクを閉じるには、マスク 始点で線を終了します。ポインタが始点上に置かれると、小さい円が表示されま す。 **メモ:** 始点でマスクを閉じないと、マウスボタンを放したときにマスクが閉じます。

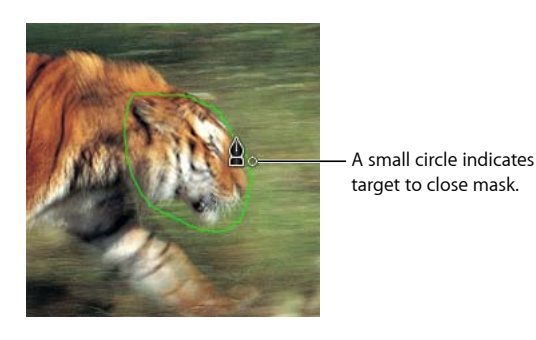

マスクが完了します。

4 コントロールポイントを編集してマスクを微調整できます。 コントロールポイントの編集方法について詳しくは、「シェイプを編集するには」を参照してください。

## シェイプを編集する

「ベジェ」または「Bスプライン」シェイプツールを使ってシェイプを描画した ら、塗りつぶし、アウトライン、ぼかしを必要に応じて調整できます。

**メモ:** ぼかしを入れることができるシェイプは、アウトラインがオフになってい るものだけです。

### シェイプのアウトラインを編集するには

- 1 シェイプを選択してから、「シェイプ」インスペクタを開きます。
- 2 シェイプのアウトラインを操作するには、「シェイプ」インスペクタの「スタイ ル」パネルで以下のいずれかの操作を行います:
  - シェイプのアウトラインのオンとオフを切り替えるには、「アウトライン」
     チェックボックスをクリックします。選択すると、チェックボックスが青になります。
  - アウトラインの色を変更するには、「アウトライン」コントロールの「ブラシ カラー」パラメータを使います。
  - ・アウトラインの幅を変更するには、「幅」スライダをドラッグします。
     メモ:「シェイプ」HUDを使って、「アウトライン」のオン/オフを切り替えたり、アウトラインの色、丸み、幅を変更したりすることもできます。
  - アウトラインの鋭角コーナーの描きかたを変えるには、「ジョイント」ポップ アップメニューから項目を選択します。

- アウトラインの始点の先端と終点の先端のシェイプを変更するには、「始点の 先端」または「終点の先端」ポップアップメニューから項目を選択します。
- アウトラインをシェイプの塗りつぶしの上下どちらに表示するかを変えるには、「順番」ポップアップメニューからコマンドを選択します。
- アウトラインをデフォルトの単色から編集可能なペイントストロークに変更するには、「ブラシタイプ」を「エアーブラシ」または「イメージ」に設定します。詳しくは、「「インスペクタ」の「スタイル」パネルのコントロール」を参照してください。
- 3 アウトラインの丸みを変更するには、「シェイプ」インスペクタの「ジオメト リ」パネル(または「シェイプ」HUD)で「丸み」スライダを調整します。

#### 塗りつぶしシェイプまたは塗りつぶしなしのシェイプを作るには

- 「ベジェ」ツールまたは「B スプライン」ツールを選択します(B キーを押します)。
- 必要とするシェイプに必要なコントロールポイントを作成します。
   詳しくは、「シェイプとマスクの描画ツール」を参照してください。
- 3 シェイプを閉じる準備ができたら、最初に作成したポイントをクリックします。
- 4 デフォルトでは、新規の閉じたシェイプは塗りつぶされます。シェイプを中空に するには、シェイプを選択してから、「シェイプ」インスペクタの「スタイル」 パネル(または「シェイプ」HUD)で「塗りつぶし」チェックボックスの選択を 解除します。

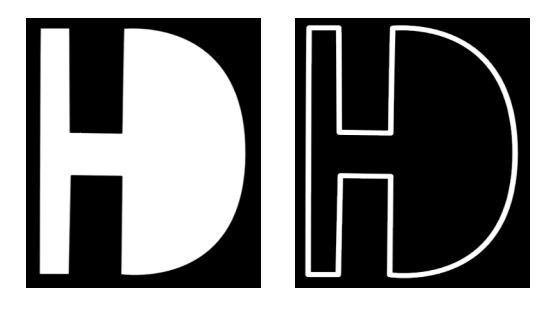

Filled shape

Empty shape

## シェイプの塗りつぶしを編集するには

- 1 シェイプを選択してから、「シェイプ」インスペクタを開きます。
- 2 「シェイプ」インスペクタの「スタイル」パネルで、以下のいずれかの操作を行 います:
  - シェイプの塗りつぶしのオンとオフを切り替えるには、「塗りつぶし」チェックボックスをクリックします。
  - シェイプの塗りつぶしモードを単色からグラデーションに変更するには、「塗りつぶしモード」ポップアップメニューから項目を選択します。

第20章 シェイプ、マスク、およびペイントストロークを使う

- ・シェイプの塗りつぶしモードが単色に設定されている場合は、「塗りのカラー」 コントロールを使って色を選択することができます。
- シェイプの塗りつぶしモードがグラデーションに設定されている場合は、グラ デーションプリセットのポップアップメニューからグラデーションを選択する か、「グラデーション」パラメータの開閉用三角ボタンをクリックしてグラ デーションエディタを表示し、独自のカスタムグラデーションを作成すること ができます。グラデーションエディタの使いかたについて詳しくは、「グラ デーションコントロール」を参照してください。

#### シェイプにぼかしを入れるには

- 1 ぼかしを入れるシェイプを選択します。
- シェイプのアウトラインが表示されている場合は、「シェイプ」インスペクタの 「スタイル」パネルで「アウトライン」チェックボックスの選択を解除します。
- 3 HUDまたは「シェイプ」インスペクタの「スタイル」パネルにある「フェザー」 スライダを調整します。 正の値にするとぼかしが外側に広がり、負の値ではシェイプの内側にぼかしが入

ります。

4 必要に応じて、「シェイプ」インスペクタの「スタイル」パネルで「減衰」パラ メータを調整して、ぼかしの入り方の緩急を制御することもできます。

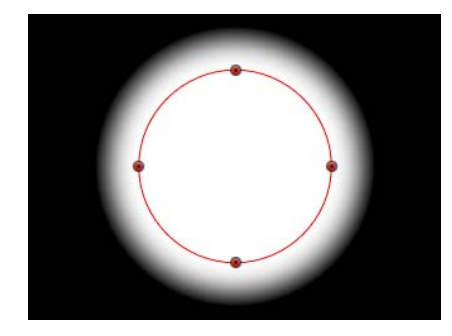

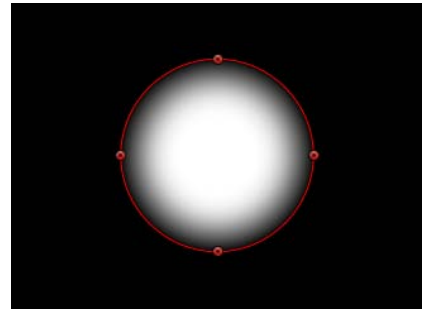

Feathered out

Feathered in

*ヒント*:フィルタを使ってシェイプをぼかすこともできます。詳しくは、「シェ イプにフィルタを適用する」を参照してください。

## 矩形、円、および線を作成する

「矩形」ツールおよび「ライン」ツールを使って、単純な直線状のシェイプを作 成できます。「円」ツールを使うと、単純なベジェシェイプを作成できます。 シェイプを描いた後、「インスペクタ」で直線状、ベジェ、またはBスプライン のシェイプに変換できます。できあがったシェイプは、「シェイプを編集するに は」で説明した方法を使って、ほかのベジェシェイプと同様に編集することがで きます。

#### 矩形を作成するには

1 ツールバーで「矩形」ツールを選択します(または R キーを押します)。

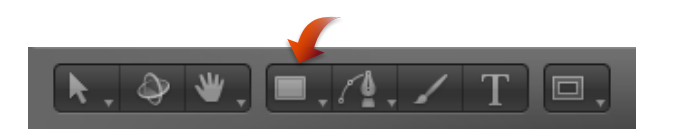

「矩形ツール」HUD が表示されます。シェイプを描画する前にシェイプの色や 丸みを変更するには、この HUD のコントロールを使います。シェイプのアウト ラインを作成するには、「アウトライン」チェックボックスを選択します。「幅」 スライダでは、アウトラインの幅を調整できます。

シェイプを描画するまで「レイヤー」リストには「矩形」シェイプレイヤーは表示されません。

**メモ:** アウトラインは、シェイプを描いた後に追加または編集することができます。

2 キャンバス内をクリックして矩形の最初のコーナーを決定し、矩形が適当なサイズになるまでドラッグし、マウスのボタンを放して描画を終了します。

**メモ:** 正方形を作るには、Shiftキーを押しながらドラッグします。中心を基点に 長方形を描画するには、Optionキーを押しながらドラッグします。

3 シェイプを作成したら、Esc キーを押してシェイプ描画モードを終了し、「選択 /変形」ツールを有効にします。

「シェイプ」HUD が表示されます。

#### 角の丸い矩形を作成するには

- 1 上記の手順で矩形のシェイプを作成します。
- 2 以下のいずれかの操作を行います:
  - シェイプの左上隅にある丸みハンドルをドラッグします。

Roundness handle

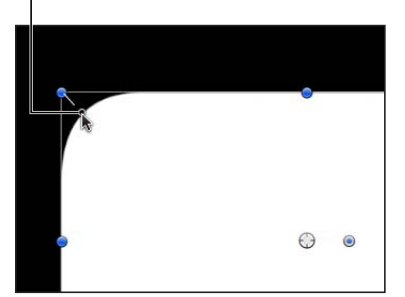

・HUD で、「丸み」スライダを調整します。

**メモ**: 矩形を描画する前に「シェイプ」HUDで「丸み」の値を設定することもできます。

「インスペクタ」で「ジオメトリ」パネルを開き、「丸み」スライダを調整します。

#### 円を作成するには

ツールバーの「シェイプツール」ポップアップメニューから「円」ツールを選択します(またはCキーを押します)。

| . <u>/.</u> / T |  |
|-----------------|--|
| Rectangle       |  |
| Circle          |  |
| \ Line          |  |

「円ツール」HUD が表示されます。シェイプを描画する前にシェイプの色を変 更するには、この HUD のカラーコントロールを使います。シェイプのアウトラ インを作成するには、「アウトライン」チェックボックスを選択します。「幅」 スライダでは、アウトラインの幅を調整できます。

2 キャンバス内をクリックして、円を定義する境界ボックスの始点を決め、円が適当なサイズになるまでドラッグし、マウスのボタンを放して描画を終了します。

**メモ:** 完全に対称な円を作るには、Shiftキーを押しながらドラッグします。中心を基点に円を描画するには、Optionキーを押しながらドラッグします。

**ヒント:**「シェイプ」インスペクタの「ジオメトリ」パネルで円の「シェイプの タイプ」をBスプラインに変更すると、さまざまな方法で円を操作することがで きます。

3 シェイプを作成したら、Escキーを押して「選択/変形」ツールを有効にします。 「シェイプ」HUD が表示されます。

#### 線を作成するには

 ツールバーの「シェイプツール」ポップアップメニューから「ライン」ツールを 選択します。

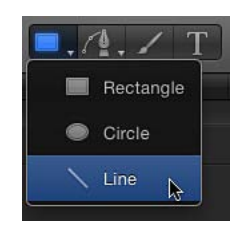

「ラインツール」HUD が表示されます。ラインを描画する前にラインの色と幅を変更するには、HUD のコントロールを使います。

- 2 キャンバス内をクリックしてラインの始点を定め、マウスボタンを押したままに します。
- 3 ラインが目的の長さになるまでドラッグしてから、マウスボタンを放します。
   *ヒント*: Shift キーを押しながらドラッグすると、ラインが 45 度ずつ動きます。
   *重要*: ラインは実際にはアウトラインであるため、「インスペクタ」のすべての「アウトライン」パラメータが適用されます。
- 4 シェイプを作成したら、Escキーを押して「選択/変形」ツールを有効にします。 「シェイプ」HUD が表示されます。

**メモ:** 矩形と円は、シェイプの「アウトライン」チェックボックスを選択し、 「インスペクタ」で別のブラシタイプを選択することによってペイントストロー クに変換できます。詳しくは、「シェイプのアウトラインをペイントストローク として使う」を参照してください。

## ペイントストロークを作成する

ポイントを1つずつ描画するベジェやBスプラインのシェイプとは異なり、ペイントストロークは通常は1回の連続的な動作で作成します。

ペイントストロークは、技術的にはシェイプツールを使って作成するアウトライ ンのみのシェイプです。「レイヤー」リストおよび「タイムライン」では、アウ トラインのみのシェイプはペイントブラシのアイコンによって示されます。シェ イプの塗りつぶしを有効にすると、このアイコンがシェイプのアイコンに変わり ます。

**メモ:** ペイントストローク機能は、リタッチツールでもロトスコープツールでもなく、デザインおよびグラフィックツールです。

ペイントストロークを作成するには以下の2通りの方法があります:

- ・ツールバーの「ペイントストローク」ツールを選択し、スタイラスペンとタブレット(またはマウス)を使ってキャンバスにストロークを描きます。
- キャンバスでシェイプ(ペイントストローク、ライン、矩形、または円)を作成し、「シェイプ」インスペクタの「スタイル」パネルで「アウトライン」 チェックボックスを選択して、「ブラシタイプ」ポップアップメニューから 「エアーブラシ」または「イメージ」を選択します。

シェイプを編集可能なペイントストロークに変換する方法について詳しくは、 「シェイプのアウトラインをペイントストロークとして使う」を参照してください。

#### 第20章 シェイプ、マスク、およびペイントストロークを使う

「ペイントストローク」ツールで作成するシェイプのアウトラインは塗り付けで 構成されています。塗り付け―リプリケータまたはパーティクルエミッタのセル に相当―は、ストロークのアピアランスを決定します。パーティクルセルは多様 なタイプのパーティクルを放出できますが、エアーブラシのペイントストローク には1つのタイプの塗り付けしか含まれません。塗り付けは、互いに近接して配 置することも、ストロークに沿って大きく間隔をあけて配置することもできま す。ストロークを作成した後に、「インスペクタ」で塗り付けの色、不透明度、 間隔、縮小/拡大、アングルなどを変更できます。

ストロークの作成後にペイントストロークを変更する方法について詳しくは、 「「インスペクタ」の「ストローク」パネルのコントロール」を参照してください。

ビヘイビアを使うか、キーフレームを設定することでペイントストロークをアニ メートできます。「基本モーション」、「シミュレーション」、「パラメータ」 ビヘイビア以外にも、シェイプには、ストロークの長さにわたるエフェクトを シーケンス処理するビヘイビアなど、独自のビヘイビアのカテゴリがあります。 「シェイプ」ビヘイビアの使いかたについて詳しくは、「「シェイプ」ビヘイビ ア」を参照してください。

メモ:ストロークのシェイプ(コントロールポイントで定義)と開いた/閉じた 状態は、キャンバスまたは「インスペクタ」で変更できます。ストロークはシェ イプの一種なので、「シェイプを編集するには」で説明した方法を使ってほかの シェイプと同様に編集することができます。

ツールバーの「ペイントストローク」ツールを選択すると、キャンバスでスト ロークを描画する前に、「ペイントストロークツール」HUDでストロークの色 やその他の属性を定義できます。HUDで、ブラシソースに使用するプリセット のシェイプのスタイルを選択します。

ペイントストロークのスタイルを設定するには以下の数種類の方法があります:

- ストロークを描く前に「ペイントストロークツール」HUDでプリセットのシェ イプのスタイルを選択します。ストロークを描く前にプリセットのシェイプを 選択しない場合は、基本的な単色ストローク(アウトライン)が作成されま す。
- 「シェイプ」インスペクタの「スタイル」パネルで「シェイプのスタイル」 ポップアップメニューを使って、「ペイントストローク」ツールで作成したペ イントストロークを変更します。
- 「シェイプ」HUD または「シェイプ」インスペクタの「スタイル」パネルで 「アウトライン」チェックボックスを選択し、「アウトライン」パラメータコ ントロールを使ってシェイプ(円、矩形など)のアウトラインを変更します。

 シェイプのスタイル(「シェイプのスタイル」カテゴリ内)を「ライブラリ」 から「レイヤー」リストのペイント・ストローク・レイヤーへドラッグしま す。ライブラリからのシェイプのスタイルがペイントストロークに適用されま す。

目的のエフェクトに応じて、「ペイントストローク」ツールでスタイラスペンと タブレットを使うとさらに良い効果を得ることができます。多くのスタイルおよ びブラシでは、グラフィックタブレットを使ってストロークを作成するときに適 用される筆圧と速度を利用します。筆圧とペン速度は、幅、不透明度、間隔など のさまざまなストロークパラメータに適用できます。たとえば、「ペイントスト ロークツール」HUDで「筆圧」ポップアップメニューから「幅」を選択すると、 筆圧を強くしたときにストロークの幅が広くなります。

「なぞり描き」パラメータを使うと、時間の経過と共に描画されるようにスト ロークを記録することができます。この場合、ストロークには「なぞり描き」 シェイプビヘイビアが適用され、ストロークの描画にかかった時間とストローク の各セクションが作成された速度が設定値として使われます。これらの設定はス トロークの作成後に変更することができます。「なぞり描き」ビヘイビアはま た、ペイントストロークが作成された後にも適用できます。「なぞり書き」ビヘ イビアの使いかたについて詳しくは、「なぞり描き」を参照してください。

#### ペイントストロークを作成するには

1 「ペイントストローク」ツールを選択します(または P キーを押します)。

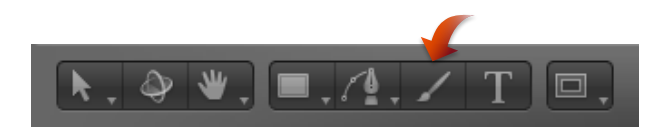

「ペイントストロークツール」HUD が表示されます。(表示されない場合は、 F7 キーを押します。) **重要**: ほかの描画ツールの HUD と同様に、「ペイントストロークツール」HUD は「ペイントストローク」ツールの選択後、キャンバスでストロークを作成する前にだけ利用できます。「ペイントストロークツール」HUD では、ストロークを描画する*前に、*スタイラスペンの筆圧と速度の影響を受ける属性を指定できます。

| 8 | Paint Stroke Tool        | 5 |
|---|--------------------------|---|
|   | Brush Color: 🔲 🔻 🖉       |   |
|   | Width: 10 pixels         |   |
|   | Pen Pressure: Width +    |   |
|   | Pen Speed: Nothing +     |   |
|   | Write On:                |   |
|   | Smoothing: 🗹             |   |
|   | Shape Style: Basic Solid |   |
|   |                          |   |
|   |                          |   |
|   |                          | ٦ |

- 2 以下のように HUD でペイントストロークのスタイルを定義します:
  - a 「シェイプのスタイル」のプリセットのポップアップメニューからオプション を選択します。
  - b 「ブラシのカラー」と「幅」の設定を変更します。

プリセットを使用しない場合は、基本的な単色ストロークが作成されます。その場合も、「インスペクタ」を使ってプリセットをストロークに適用できます。プリセットよりも、この HUD で設定されたストロークの幅と色が優先されます。

**メモ**: 選択したスタイルに応じて「筆圧」と「ペンの速度」パラメータが有効になります。これらのパラメータは、単色のブラシタイプの場合は使用できません。

3 時間の経過と共に描画されるストロークを作成する場合は、「なぞり描き」チェックボックスを選択します。

「なぞり描き」チェックボックスを選択した状態でペイントストロークを作成す ると、「なぞり描き」ビヘイビアがストロークに適用されます。ほかのビヘイビ アと同様に、このビヘイビアのパラメータは HUD または「インスペクタ」で変 更することができます。「なぞり書き」ビヘイビアの使いかたについて詳しく は、「なぞり描き」を参照してください。

4 キャンバスでストロークを描画してから、Sまたは Esc キーを押して「選択/変 形」ツールを有効にします。 「ペイントストロークツール」HUD が「シェイプ」HUD に置き換わり、ほかの シェイプのHUD と同一の基本パラメータが表示されます。そのため、ストロー クの描画後に、そのペイントストロークと塗り付けに固有のパラメータを変更す るには、「インスペクタ」を使用する必要があります。

「ペイントストロークツール」HUD の下の部分には、ペイントストロークのエ フェクトをプレビューできるスケッチ領域があります。

「ペイントストロークツール」HUD でペイントストロークをプレビューするに は

- 1 ツールバーで「ペイントストローク」ツールを選択します。
- 2 以下のいずれかの操作を行います:
  - 「ペイントストロークツール」HUD でブラシのスタイルを選択してから、スケッチ領域にストロークを描画してペイントストロークのプレビューを表示します。
  - 「なぞり描き」チェックボックスを選択し、スケッチ領域にストロークを描い た後、「再生」ボタンをクリックして、なぞり描きのストロークのプレビュー を表示します。
  - 「シェイプのスタイル」ポップアップメニューからプリセットを選択して、ス ケッチ領域の既存のストロークに適用します。

プリセットがアニメーションのストロークの場合、ストロークは自動的にス ケッチ領域に描画されます。「再生」ボタンを押すと、ストロークのアニメー ションがもう一度表示されます。

**メモ:** キャンバスに時間の経過と共に「ペイント」されるペイントストローク を作成するには(選択したプリセットがアニメートされるものではない場合)、 キャンバスにペイントストロークを描画する前に、HUDで「なぞり描き」チェッ クボックスを選択します。

**重要:** 一部の操作および一部のフィルタまたはマスクを適用することによって、グループがラスタライズされます。ペイントストロークはすべてグループで存在しているため、これは、プロジェクト内でのストロークとほかのオブジェクトとの相互関係に影響します。詳しくは、「グループとラスタライズ」を参照してください。

## 「ペイントストロークツール」HUD のパラメータ

「ペイントストロークツール」HUDは、ツールバーで「ペイントストローク」 ツールを選択した後、ストロークを描画する前に表示されます。このHUDには、 ストロークの色と幅を指定するコントロール、ペンの筆圧と速度の影響を受ける ストローク属性(不透明度や幅など)を指定するコントロール、ストロークを時 間の経過と共に描画するためのチェックボックス、「スムージング」コントロー ル、プリセットのブラシスタイルに簡単にアクセスできる「シェイプのスタイ ル」ポップアップメニュー、およびそれらのブラシスタイルをプレビュー表示す るためのスケッチ領域があります。

**ブラシのカラー**: ブラシの色を設定するカラーウェルとスポイトツールです。 これらのコントロールの使いかたについて詳しくは、「色コントロール」を参照 してください。

幅:ペイントストロークの幅を決定するスライダです。

筆圧:ペイントストロークを作成する前に、このポップアップメニューで、筆圧の影響を受けるストローク属性を指定できます。このパラメータは、単色ブラシタイプの場合、使用できません。以下のいずれかを選択します:

**メモ:** 筆圧の違いが記録されるのは、スタイラスペンとタブレットを使って描画したストロークのみです。

- なし: 筆圧は無視されます。
- ・ 幅: 筆圧が高いほど、ストロークの幅が広くなります。ストロークの作成後 に塗り付けの幅を調整するには、「スタイル」パネルおよび「ストローク」パ ネルにある幅コントロールとブラシ調整コントロールを使います。
- ・不透明度: 筆圧が高いほど、ストロークの不透明度が増します。ストロークの作成後に塗り付けの不透明度を調整するには、「スタイル」パネルまたは「ストローク」パネルの不透明度コントロールを使います。
- ・ 間隔: 筆圧が高いほど、ストロークの塗り付けの間隔が大きくなります。ストロークの作成後に塗り付けの間隔を調整するには、「スタイル」パネルまたは「ストローク」パネルの間隔コントロールを使います。
- 角度: 筆圧が高いほど、ストロークの塗り付けの角度が大きくなります。ストロークの作成後に塗り付けのアングルを調整するには、「ストローク」パネルのアングルコントロールを使います。
- ジッタ: 筆圧が高いほど、ストロークのジッタの量が多くなります。ジッタは、ペイントの塗り付けの位置をランダム化して、パーティクルに似たアピアランスを持たせます。ストロークの作成後に塗り付けのジッタを調整するには、「ストローク」パネルのジッタコントロールを使います。

メモ: 筆圧が不透明度と間隔に影響するようにするなど、単一のストローク上で 複数のパラメータに影響するよう指定できます。ストロークを作成する前に「不 透明度」などのオプションを選択します。ストロークを作成したら、ペンのシェ イプビヘイビアをストロークに適用してから「間隔」などの別のパラメータにそ の動作を適用します。ペンのシェイプビヘイビアについて詳しくは、「「シェイ プ」ビヘイビア」を参照してください。

ペンの速度: このポップアップメニューでは、「ペイントストローク」ツール でストロークを描画するときに記録される速度が、ストロークの幅、不透明度、 間隔、アングル、またはジッタに影響を与えるように設定できます。これらの設 定は、スタイラスペンとグラフィックタブレット、またはマウスを使って作成し たペイントストロークに適用できます。このパラメータは、単色ブラシタイプの 場合、使用できません。以下のいずれかを選択します:

- なし:ペンの速度は無視されます。
- 幅:ペンを動かす速度は速いほど、ストロークの幅が狭くなり、ペンを動か す速度が遅いほど、ストロークの幅が広くなります。ストロークの作成後に塗 り付けの幅を調整するには、「スタイル」パネルおよび「ストローク」パネル にある幅コントロールとブラシ調整コントロールを使います。
- ・不透明度:ペンを動かす速度が速いほど、ストロークの不透明度が小さくなります。ストロークの作成後に塗り付けの不透明度を調整するには、「スタイル」パネルまたは「ストローク」パネルの不透明度コントロールを使います。
- ・ 間隔:ペンを動かす速度が速いほど、ストロークの塗り付けの間隔が大きく なります。ストロークの作成後に塗り付けの間隔を調整するには、「スタイ ル」パネルまたは「ストローク」パネルの間隔コントロールを使います。
- 角度:ペンを動かす速度が速いほど、ストロークの塗り付けの角度が大きく なります。ストロークの作成後に塗り付けのアングルを調整するには、「スト ローク」パネルのアングルコントロールを使います。
- ジッタ:ペンを動かす速度が速いほど、ストロークのジッタの量が多くなります。ジッタは、塗り付けがパーティクルによく似たアピアランスを持つように、ペイント塗り付けの位置をランダム化します。ストロークの作成後に塗り付けのジッタを調整するには、「ストローク」パネルのジッタコントロールを使います。

なぞり描き: このチェックボックスを選択すると、時間の経過と共にキャンバスにストロークを「描画」できます。詳しくは、「なぞり描き」を参照してください。

スムージング: このチェックボックスを選択すると、コントロールポイントの 数を減らした、より滑らかなストロークが作成されます。スムージングをオンに して描画したペイントストロークは、ベジェシェイプとして作成されます。ス ムージングをオフにして描画したペイントストロークは、直線状のシェイプとし て作成されます。 **シェイプのスタイル**: 選択したシェイプに対してプリセットのシェイプのスタ イル (「ライブラリ」からのもの)を適用できるポップアップメニューです。ま た、このポップアップメニューを使って、どのようなカスタムのシェイプスタイ ルでもライブラリに保存することができます。このリストには、「ライブラリ」 に保存したすべてのストローク (シェイプ)のプリセットも表示されます。

**スケッチ領域**: 「ペイントストロークツール」HUD の現在の設定でブラシスタ イルを使用するときに、そのプレビューを確認できる空白のフィールドです。

## レイヤーとしてのシェイプ

シェイプ(ペイントストロークを含む)を作成した後は、レイヤーになります。 シェイプレイヤーの特性は「Motion」のほかのレイヤーとほとんど同じなので、 選択したシェイプレイヤーは変形ツール(選択/変形、アンカーポイント、ド ロップシャドウ、歪み、クロップ)を使って変形できます。これらの画面上の ツールは、「情報」インスペクタにあるコントロールのショートカットです。特 定の値を設定したり、変形を微調整したりする場合は、「情報」インスペクタを 使用します。

「情報」インスペクタおよび画面上の変形ツールについて詳しくは、「「情報」 インスペクタのパラメータ」を参照してください。

**重要**:一部の操作および一部のフィルタまたはマスクを適用することによって、 グループがラスタライズされます。グループをラスタライズするとビットマップ イメージに変換されます。すべてのシェイプ(マスク、シェイプ、ペイントスト ローク)のレイヤーはグループで存在しているため、これは、プロジェクト内で のシェイプとほかのオブジェクトとの相互関係に影響します。詳しくは、「シェ イプとラスタライズ」を参照してください。

## シェイプを編集するには

シェイプを編集するには、2つの方法があります。2D変形ツールを使ってほかのオブジェクトと同様にシェイプ全体を編集する方法と、「ポイントを編集」 ツールを使ってシェイプをポイントごとに編集する方法です。

細かい編集はほとんどの場合、シェイプのそれぞれのコントロールポイントを 使って行います。「選択/変形」ツールは、シェイプ全体を変形させる場合に適 しています。以下のガイドラインはすべてのシェイプタイプ(シェイプ、マス ク、ペイントストローク)にあてはまります。

#### 編集中にダイナミックガイドとスナップ機能を使う

キャンバスのダイナミックガイドとコントロールポイントのスナップ機能を使え ば、選択したポイントを自分自身やほかのオブジェクトと簡単に接続できます。

#### 特定のシェイプでコントロールポイントのスナップ機能を使うには

 キャンバスの右側上にある「表示」ポップアップメニューで、「ダイナミックガ イド」項目にチェックマークが付いていることを確認します。 2 メニューバーで「表示」>「スナップ」と選択し、スナップ機能が有効になっていることを確認します。

有効な場合、メニュー項目の横にチェックマークが表示されます。

3 編集するシェイプを選択し、ツールバーの 2D 変形ツール・ポップアップ・メ ニューから「ポイントを編集」ツールを選択します。

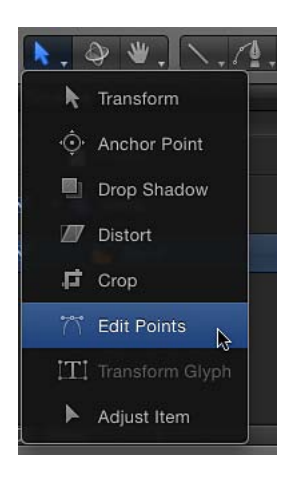

**メモ:** キャンバス内で、Controlキーを押しながらシェイプをクリックしてショートカットメニューから「ポイントを編集」を選択することもできます。

4 キャンバス内で、コントロールポイントをドラッグします。

選択したコントロールポイントの位置が自分自身の位置と揃うか、ほかのオブ ジェクトのエッジまたは中心の位置と揃うと、黄色のガイドが現れます。

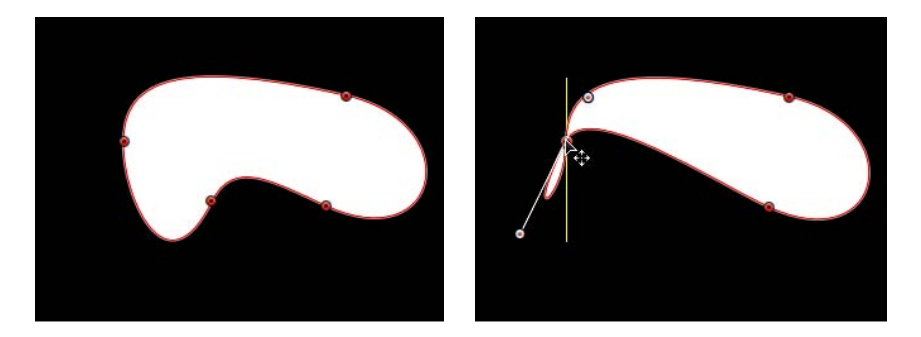

Original shape

Control point snapping to left boundary of shape

## 複数のシェイプでコントロールポイントのスナップ機能を使うには

- 1 キャンバスの右側上にある「表示」ポップアップメニューで、「ダイナミックガ イド」項目にチェックマークが付いていることを確認します。
- 2 「表示」>「スナップ」と選択して、スナップ機能を有効にします。

#### 第20章 シェイプ、マスク、およびペイントストロークを使う

有効な場合、メニュー項目の横にチェックマークが表示されます。

3 編集するシェイプを選択し、ツールバーの 2D ツール・ポップアップ・メニュー から「ポイントを編集」ツールを選択します。

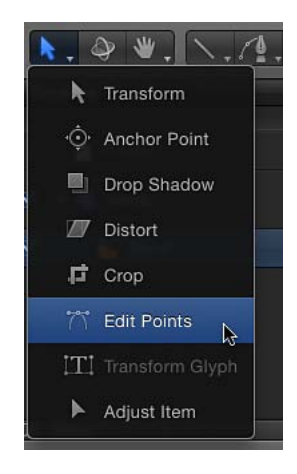

**メモ:** シェイプのコントロールポイントを表示するには、キャンバスでシェイプ をダブルクリックするか、または Control キーを押しながらシェイプをクリック してショートカットメニューから「ポイントを編集」を選択することもできま す。

- 4 Shift キーを押しながら別のシェイプをクリックして選択します。
- 5 キャンバス内で、最初に選択したシェイプのコントロールポイントをドラッグし ます。

選択したコントロールポイントの位置がそのシェイプまたは別のシェイプのコン トロールポイントの位置と揃うと、ガイドが表示されます。

選択したコントロールポイントの位置が自分自身の位置と揃うか、ほかのオブ ジェクトのエッジまたは中心の位置と揃うと、黄色のガイドが現れます。

スナップ機能を無効にして、手動による微妙なシェイプの調整を可能にするに は、次の手順に従います:

- Nキーを押すと、スナップ機能がオフになります。もう一度Nキーを押すと、 スナップ機能がオンに戻ります。
- ・選択したコントロールポイントの移動を開始して、Command キーを押しなが らポイントをドラッグすると、スナップが無効になります。

**メモ:** Command キーを押してから、コントロールポイントをドラッグすると、 調整可能な接線ハンドルが作成されます。Command キーを押したまま、カー ブポイントをクリックすると、ポイントがコーナーポイントに変わります。ベ ジェカーブのコントロールポイントの編集方法について詳しくは、「ベジェの コントロールポイントを編集する」を参照してください。

## ベジェまたは B スプラインのシェイプを変形させるには

- 1 「選択/変形」ツールをクリックします。
- 2 キャンバス内でシェイプをクリックします。
- 3 シェイプを移動、サイズ変更、または回転させます。

**メモ**:キャンバス内でコントロールポイント調整モードにするには、シェイプを ダブルクリックします。

シェイプの移動、サイズ変更、または回転を行うと、そのコントロールポイント もシェイプの新しい方向に合わせて変形することになります。

オブジェクト変形の実行方法について詳しくは、「2D 変形ツール」を参照して ください。

#### シェイプのコントロールポイントを表示する

シェイプのコントロールポイントを表示して、キャンバスでポイントごとの編集 を可能にするにはいくつかの方法があります。

## シェイプのコントロールポイントを表示するには

以下のいずれかの操作を行います:

編集するシェイプを選択し、ツールバーの 2D ツール・ポップアップ・メニューから「ポイントを編集」ツールを選択します。

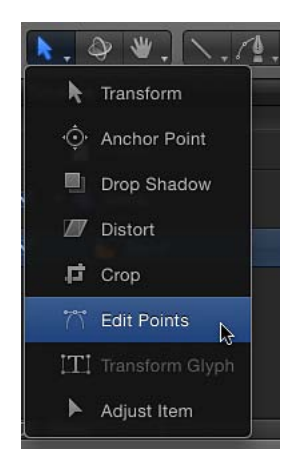

コントロールポイントが表示されます。

- ツールバーの 2D ツール・ポップアップ・メニューから「ポイントを編集」ツールを選択してから、「レイヤー」リストまたは「タイムライン」でシェイプを選択します。
- シェイプをダブルクリックします。
- Control キーを押しながらキャンバスでシェイプをクリックし、ショートカット メニューから「ポイントを編集」を選択します。

#### 第20章 シェイプ、マスク、およびペイントストロークを使う

★モ:シェイプのコントロールポイントとスプラインを表示するには、「表示」 プルダウンメニュー(または「表示」ポップアップメニュー)で「オーバーレ イ」が有効になっている必要があります。また、「表示」>「オーバーレイ」サ ブメニュー(または「表示」ポップアップメニュー)で「ハンドル」が選択解除 されている場合、シェイプのベジェまたはBスプラインのコントロールポイント は、編集時表示されません。シェイプを編集する場合は、「表示」プルダウンメ ニューまたは「表示」ポップアップメニューで「ハンドル」が有効になっている ことを確かめてください。

シェイプのコントロールポイントが表示されたら、コントロールポイントを選択 して編集します。

シェイプのコントロールポイントの編集中に、コントロールポイント調整モードのまま別のシェイプを選択できます。これにより、複数のシェイプのコントロールポイントをすばやく変更することができます。

#### シェイプ上のコントロールポイントを選択および選択解除する

ここでは、キャンバスでコントロールポイントを選択する/選択解除する手順に ついて説明します。以下の手順では、2D ツール・ポップアップ・メニューにあ る「ポイントを編集」ツールを使用します。

## コントロールポイントを選択するには

以下のいずれかの操作を行います:

- 任意のコントロールポイントをクリックします。
- 選択ボックスを複数のポイント上にドラッグします。

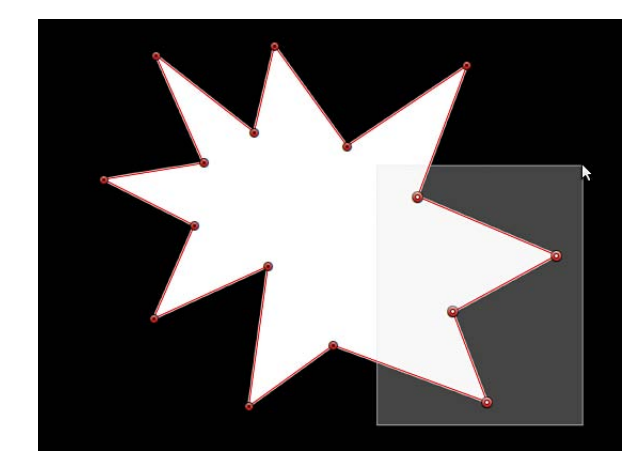

- Shift キーを押しながら選択されていないコントロールポイントをクリックし、選択に加えます。
- Shift キーを押しながら、選択ボックスを選択されていないコントロールポイントの周りにドラッグし、選択に加えます。

**メモ:**「ポイントを編集」モードで、ポインタをコントロールポイントに合わせると、情報ウインドウが表示されてコントロールポイント名が分かります。コントロールポイントをドラッグすると、情報ウインドウにポイントの名前と座標が表示されます。「Motion」環境設定ウインドウの「一般」パネルを開いて「ツールヒントを表示」の選択を解除すると、この情報を表示しないように設定できます。

#### シェイプ上のすべてのコントロールポイントを選択するには

キャンバスでシェイプを選択した状態で、「編集」>「すべてを選択」と選択します(または Command + A キーを押します)。

### コントロールポイントの選択を解除するには

以下のいずれかの操作を行います:

- Shift キーを押しながら、選択したポイントをクリックします。
- Shift キーを押しながら、選択したポイント上に選択ボックスをドラッグします。

**シェイプ上のすべてのコントロールポイントの選択を解除するには** 以下のいずれかの操作を行います:

- 選択したシェイプの外側の、キャンバスの任意の場所をクリックします。
- 「編集」>「すべての選択を解除」と選択します(または Command + Shift + A キーを押します)。

(シェイプを描いた順番を基に)特定のコントロールポイントを選択するには

 「表示」ポップアップメニューで「ツール情報を表示」を有効にしてからポイン タをコントロールポイントに合わせると、コントロールポイント番号が表示され ます。

**メモ**: シェイプのすべてのコントロールポイントは、インスペクタの「シェイ プ」インスペクタの「ジオメトリ」パネルにも番号順に一覧表示されます。

#### コントロールポイントを移動してシェイプを調整する

コントロールポイントによりシェイプが定義されるため、コントロールポイント を移動してシェイプを変更することができます。以下の手順では、2Dツール・ ポップアップ・メニューにある「ポイントを編集」ツールを使用します。

**ヒント:** 複数の異なるシェイプの複数のコントロールポイントを一度に選択する ことで、それらを同時に変更することもできます。

### コントロールポイントを移動するには

 キャンバスのシェイプ上でコントロールポイントを選択し、それらを新しい位置 にドラッグします。

## 選択したコントロールポイントをドラッグする際、変形に応じてシェイプの残り 部分が伸縮したり曲がったりします。

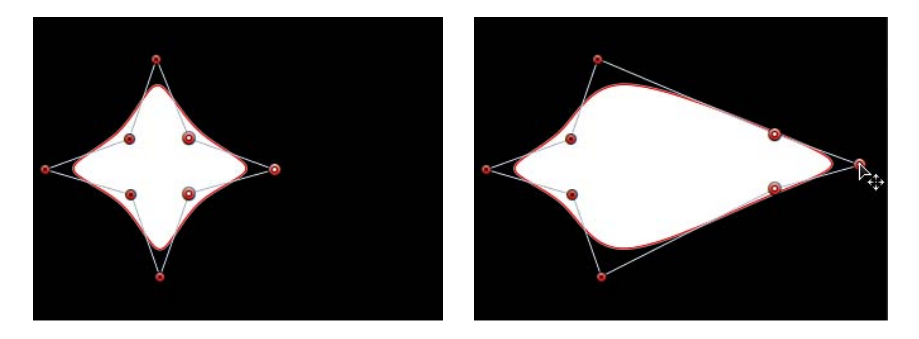

Three shape control points selected

Moving all three points simultaneously

 Command +→、Command +←、Command +↑、または Command +↓キーを 押して、ポイントを1ピクセルずつ移動します(Command + Shift +矢印キーを 押すと 10 ピクセルずつ移動します)。

#### 選択したポイントの移動を制限するには

- 1 コントロールポイントを選択します。
- 2 Shiftキーを押しながら、選択したポイントを水平方向、垂直方向、または対角線 方向にドラッグします。

**重要:** 選択したポイントは移動のみ可能です。コーナーピンを適用することは できません。ポイントを回転または縮小/拡大するには、「コントロールポイン トを変形」コマンドを使用する必要があります。「複数のコントロールポイント を変形する」を参照してください。

### シェイプのエッジを修正する

2つのポイント間のラインを選択して、シェイプのほかの部分に影響を与えずに そのエッジだけを移動することもできます。

#### シェイプのエッジを移動するには

1 「ポイントを編集」ツールが選択されている状態で、シェイプオブジェクトのい ずれかのエッジをクリックします。

ラインの両端のコントロールポイントが選択されます。

## 2 ラインセグメントをドラッグします。

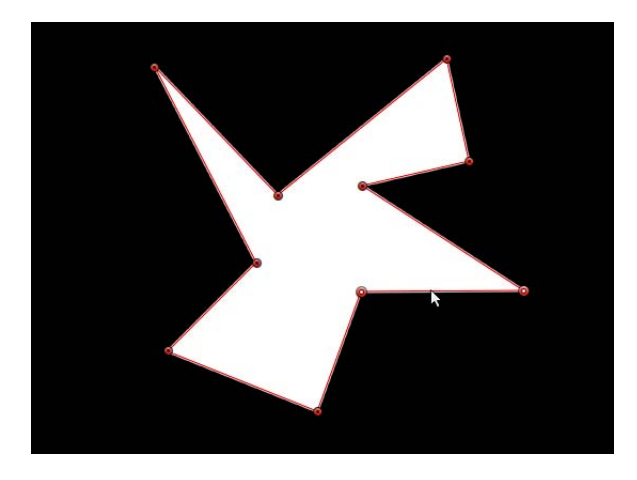

2つのポイント間の距離を保ったままラインを自由に移動できます。Shiftキーを 押したまま移動すると、水平方向、垂直方向、または対角線方向に移動を制限で きます。

3 選択を解除するには、選択部分以外の場所をクリックするか、ツールバーで別の ツールを選択します。

### 複数のコントロールポイントを変形する

「コントロールポイントを変形」コマンドを使って、複数のコントロールポイントを1つのオブジェクトのように縮小/拡大および回転できます。選択されているポイントと選択されていないポイントの間のラインは、動いて調整されます。

### 複数のコントロールポイントを変形するには

- 1 「ポイントを編集」ツールが選択されている状態で、変更するポイントを囲むように選択ボックスをドラッグします。
- 2 「編集」>「コントロールポイントを変形」と選択するか、Command + Shift + Tキーを押します。

選択したポイントを囲む変形ボックスが表示されます。

**メモ:**「コントロールポイントを変形」は、同じスプライン上の2つ以上のポイントを選択しているときにのみ使用可能です。

- 3 1つのオブジェクトの操作と同様に、アンカーポイントを縮小/拡大、または回転したり、オフセットしたり、ポイントをまとめて移動したりします。
- 4 選択部分以外の場所をクリックするか、別のツールに切り替えて、選択を解除します。

## コントロールポイントを追加および削除する

必要なシェイプを作るのに十分なコントロールポイントが作成されていない場合、既存のシェイプにコントロールポイントを追加することができます。また、 開いたシェイプを拡張したり、閉じたりすることもできます。

## 選択したシェイプにコントロールポイントを追加するには

- 1 「ポイントを編集」ツールを選びます。
- 2 以下のいずれかの操作を行います:
  - シェイプのエッジをダブルクリックするか、Optionキーを押しながらクリックして、新規のコントロールポイントを追加します。

メモ: B スプラインのシェイプにコントロールポイントを追加するには、シェ イプ自体のエッジではなく、Bスプラインのフレームのエッジをダブルクリッ クするか、または Option キーを押しながらクリックします。

Control キーを押しながらシェイプのエッジをクリックし、ショートカットメニューから「ポイントを追加」を選択します。

コントロールポイントを追加しても、ベジェカーブポイントを作成してドラッグ するまで、ベジェシェイプはすぐには変化しません。

ただし、Bスプラインシェイプにコントロールポイントを追加すると、通常はその形状が変わります。

開いたシェイプの最後にコントロールポイントを追加するには

- 1 「ポイントを編集」ツールで、開いたシェイプを選択します。
- Optionキーを押しながら、シェイプの外側の任意の場所をクリックして、シェイプの最後にコントロールポイントを追加します。
- 3 シェイプの最初のポイントをクリックすると、シェイプが閉じます(または、最初のポイント上にポインタを置いてCキーを押します)。
  閉じたシェイプは塗りつぶされません。

#### 開いたシェイプを閉じるには

以下のいずれかの操作を行います:

- 「ポイントを編集」ツールが選択されている状態で、シェイプの最初のポイント をクリックすると、シェイプが閉じます(またはCキーを押します)。
   閉じたシェイプは塗りつぶされません。
- Control キーを押しながらコントロールポイントをクリックし、ショートカット メニューから「閉じたカーブ」を選択します。
- 「シェイプ」インスペクタの「ジオメトリ」パネルを表示し、「閉じたシェイ プ」チェックボックスを選択します。

もう一度シェイプを開くには、「閉じたシェイプ」チェックボックスの選択を解除します。

**閉じたシェイプから開いたシェイプを作成するには** 以下のいずれかの操作を行います:

Control キーを押しながらシェイプのポイントをクリックし、ショートカットメニューから「開いたカーブ」を選択します。

ポイントの前のセグメント(時計回りの方向)がシェイプから取り除かれます。 これにより、選択したポイントがコントロールポイント1になり、残りのポイン トの名前がそれに応じて変更されます。閉じたシェイプが最初に塗りつぶされて いた場合、「塗りつぶし」チェックボックスは選択されたままです。塗りつぶし を無効にするには、HUDまたは「シェイプ」インスペクタの「スタイル」パネ ルで「塗りつぶし」チェックボックスの選択を解除します。

 シェイプを選択して、「シェイプ」インスペクタにある「ジオメトリ」パネルで 「閉じたシェイプ」チェックボックスの選択を解除します。

メモ:最初に描かれたポイントの前のスプラインが取り除かれます。シェイプの 始点(最初に描かれたポイント)を変更するには、Controlキーを押しながらポ イントをクリックして、ショートカットメニューから「始点を設定」を選択しま す。

シェイプに必要以上のコントロールポイントがある場合は、編集しやすいように ポイントを削除することができます。後でシェイプをアニメートする場合は、こ れが役立ちます。

## シェイプからコントロールポイントを削除するには

- 1 「ポイントを編集」ツールで、シェイプを選択します。
- 2 削除するポイントを選択して、以下のいずれかの操作を行います:
  - 「編集」>「削除」と選択します。
  - Control キーを押しながら選択したポイントをクリックし、ショートカットメニューから「ポイントを削除」を選択します。
  - ・ Delete キーを押します。

削除されたポイントに応じて、シェイプが変化します。閉じたシェイプからポイントを取り除いた場合は、そのシェイプは閉じたままになります。

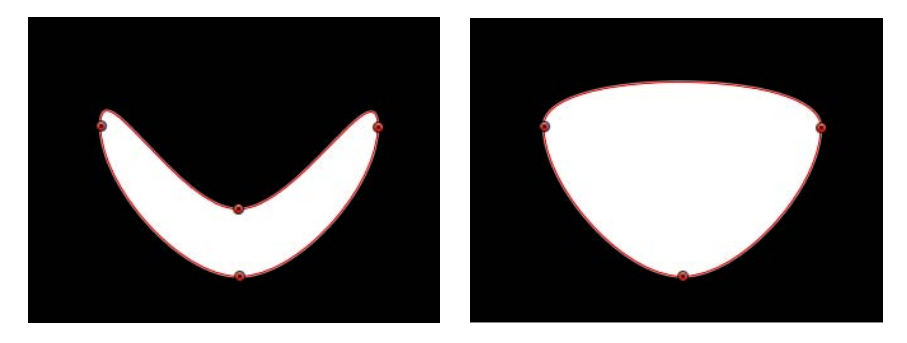

Before deleting point

After deleting point

**警告:**「キーフレームエディタ」内で、キーフレームが設定されたシェイプ・ アニメーション・パラメータが存在するシェイプからポイントを削除すると、 そのコントロールポイントはアニメーション全体から取り除かれます。

## コントロールポイントをロックする

シェイプ内のコントロールポイントをロックしてその場に固定すると、誤って変更してしまうのを避けることができます。ポイントがロックされていても、シェ イプは移動が可能です。

#### ポイントをロックおよびロック解除するには

- 1 「ポイントを編集」ツールを選択して、シェイプを選択します。
- Control キーを押しながらコントロールポイントをクリックし、ショートカット メニューから「ポイントをロック」を選択します。

そのポイントがロック解除されていれば、ロックされます。ポイントがロックさ れている場合は、ショートカットメニューに「ポイントをロック解除」が表示さ れ、ロックが解除されます。

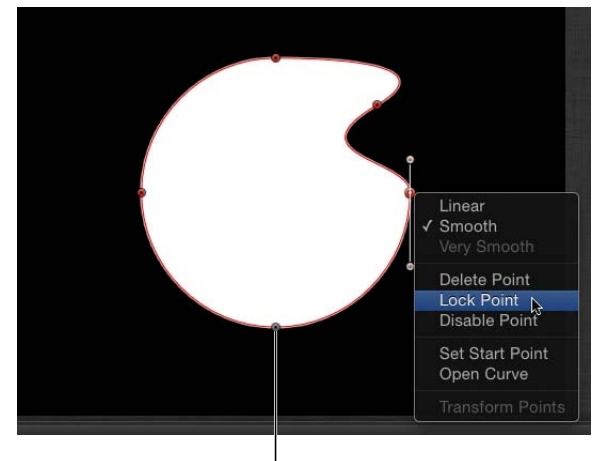

Locked points appear gray with a black dot in the middle of the point.

### ベジェのコントロールポイントを編集する

ベジェシェイプの調整は、ほかの多くのアプリケーションの場合と同様の方法で 行います。ベジェコントロールポイントはカーブを修正するのに幅広く使われて おり、必要とするどのようなシェイプでも簡単に描画することができます。

ベジェシェイプ内の各ポイントは、鋭いコーナーからカーブに切り替えることが できます。

**メモ:** 以下の手順では、2Dツール・ポップアップ・メニューにある「ポイントを 編集」ツールを使用します。

コントロールポイントをコーナーからカーブまたはカーブからコーナーに切り替 えるには

以下のいずれかの操作を行います:

- Command キーを押しながらカーブポイントをクリックして、コーナー(直線状) ポイントに切り替えます。
- Command キーを押しながらコーナーポイントをドラッグしてカーブ(ベジェ) ポイントに切り替え、調整可能な接線ハンドルを作成します。
- 選択したポイントを Control キーを押しながらクリックし、ショートカットメニューから「直線状」、「スムーズ」、「きわめてスムーズ」(Bスプラインの場合)のいずれかを選択して、コントロールポイントのタイプを変更します。

カーブのベジェコントロールポイントには2つの接線ハンドルがあり、それを使用してコントロールポイントのどちら側でもシェイプの湾曲を調整することができます。これらのハンドルをさまざまな形に調整することで、対称および非対称のカーブを作成することが可能です。デフォルトではこれらの接線ハンドルは相互に対して180度の角度で固定されていますが、それぞれの接線ハンドルを独立して調整できるように変更が可能です。

**重要:**「記録」(自動キーフレーミング)が有効の場合は、コーナーをカーブ に切り替えると、コーナーが徐々にカーブに切り替わるアニメーション効果が作 られます。

コントロールポイントの接線ハンドルを使ってベジェカーブを調整するには 以下のいずれかの操作を行います:

接線ハンドルをドラッグしてその長さを調整します。デフォルトでは、向かい合う接線は180度にロックされており、一方の接線を調整するともう一方も調整されます。ただし、それぞれの接線の長さは、個別に調整することができます。

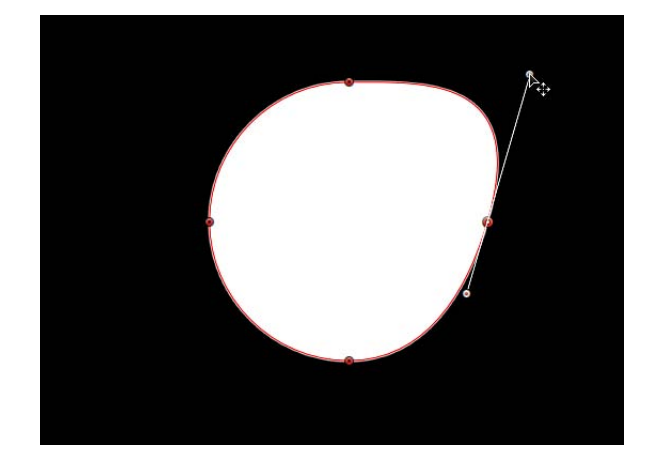

 Optionキーを押しながらいずれかの接線をドラッグして、向かい合う接線の関係 を解除します。この関係が解除されると、片方の接線を調整してももう一方には 影響を与えず、どちらの接線も自由に回転させることができます。

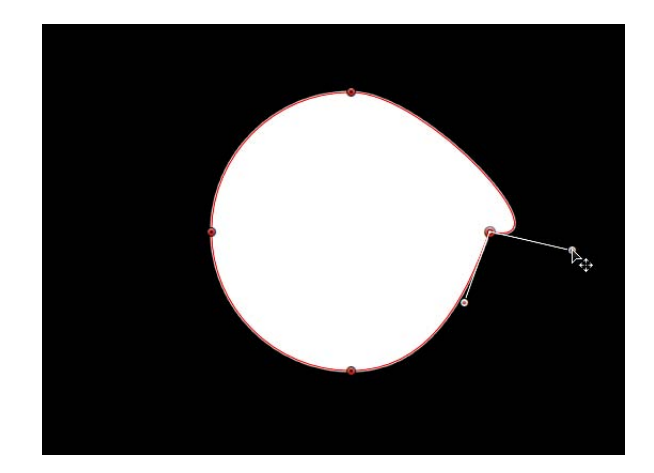

Controlキーを押しながらコントロールポイントのハンドルをクリックし、ショートカットメニューから「分割ハンドル」を選択して、向かいあうハンドルの関係を解除します。

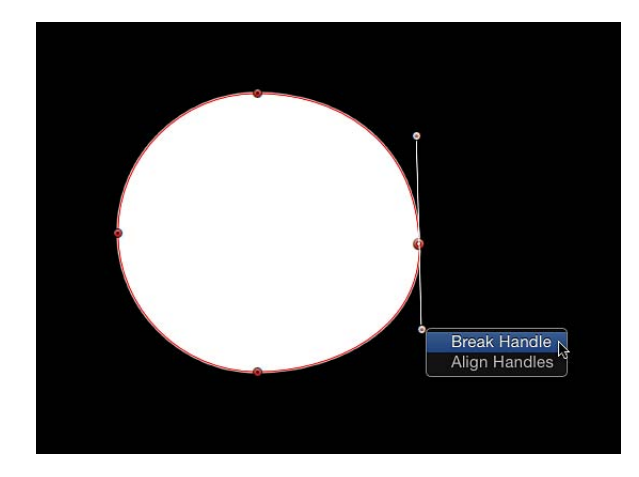

 関係が解除された接線をOptionキーを押しながらドラッグするか、またはControl キーを押しながらハンドルのコントロールポイントをクリックしてショートカッ トメニューから「リンクハンドル」を選択することで、接線の角度を再度ロック します。これで移動および回転するときに接線の関係が維持されます。

メモ:また、Command + Option キーを押しながらコントロールポイントをドラッ グすることで、移動および回転するときに接線の関係を解除したままにすること ができます。  Controlキーを押しながらハンドルのコントロールポイントをクリックし、ショートカットメニューから「ハンドルを揃える」を選択して、接線を180度の角度に 揃えます。

*ヒント*: 接線の動きを 45 度の角度に抑えるには、Shift キーを押しながら調整します。

複数のコントロールポイントのハンドルを同時に変更するには、Shiftキーを押し ながらポイント(同じスプライン上)を選択し、接線を調整します。

**重要:**「記録」(自動キーフレーミング)が有効の場合は、カーブ調整にキー フレームが設定され、アニメーションシェイプに変化が生じます。また、「シェ イプ」インスペクタの「ジオメトリ」パネルで「コントロールポイント」パラ メータにキーフレームを追加すると、記録ボタンの状況に関係なく、カーブの調 整にキーフレームが追加されます。

#### Bスプラインのコントロールポイントを編集する

Bスプラインシェイプ内のコントロールポイントの位置の編集は、ベジェシェイ プの編集と同様に行います。実際、コントロールポイントの選択、移動、追加、 削除、およびロックの方法は、ほとんど同じです。この2つのシェイプ編集にお ける主な違いは、カーブの操作と調整方法にあります。

最も簡単な(通常は最も速い)Bスプラインカーブの操作方法としては、Bスプ ラインポイントを動かし、ポイントを互いに接近させたり離したりします。Bス プラインポイントを互いに接近させると、より鋭角のカーブが形成されます。互 いの距離が離れているBスプラインポイントは、鈍角のカーブを形成します。

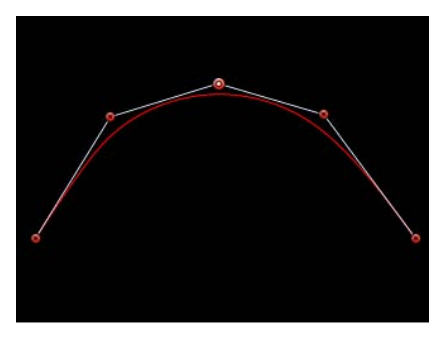

Shallow curve

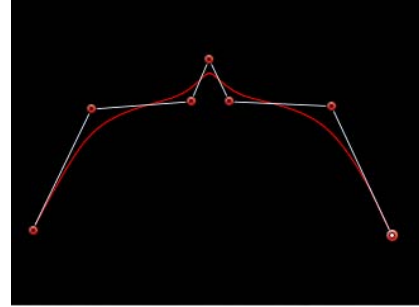

Sharper curve (B-Spline points are closer.)
Bスプラインの各コントロールポイントは、シェイプのある部分に張力を加え、 自らの方向に引っ張ります。このため、シェイプのカーブを操作するには、シェ イプを引っ張る方向にそのコントロールポイントを動かします。たとえば、下の 図のSカーブを形成する各コントロールポイントが、それぞれ影響を与えるカー ブの方向にオフセットしている様子に注目してください。

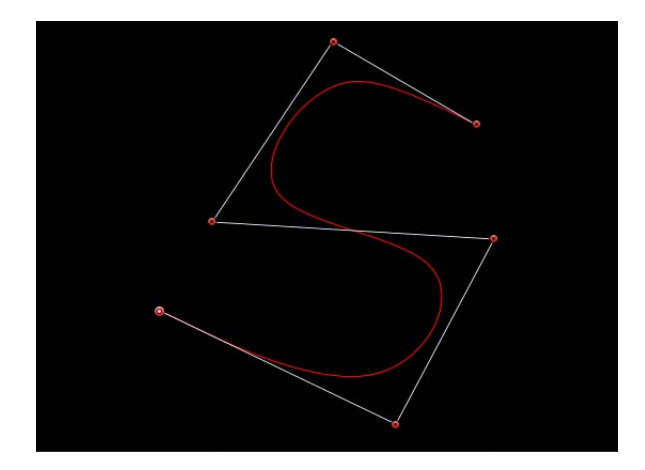

メモ: B スプラインのコントロールポイントを囲んでいる B スプラインフレームの線を表示および非表示にするには、「表示」>「オーバーレイ」>「ライン」と選択します。

デフォルトでは、Bスプラインのシェイプにはコーナーがありません。これはデフォルトの設定ですが、Bスプラインの各コントロールポイントで湾曲を調整することができます。これによって、より少ないコントロールポイントで鋭角のカーブを作ることが可能で、必要であれば単一のポイントでコーナーを作ることもできます。

B スプラインのポイントの湾曲を調整するための最も簡単な方法は、Command キーを押しながらコントロールポイントをドラッグすることです。また、3つの プリセットの湾曲度を切り替えることもできます。

**B スプライン・コントロール・ポイントの湾曲を調整するには** 以下のいずれかの操作を行います:

- Command キーを押しながら選択した B スプライン・コントロール・ポイントを ドラッグして、その湾曲の度合いを徐々に大きくします。湾曲を調整中であるこ とを示すハンドルが表示されます。
  - ポイントから離すようにドラッグすると、カーブは徐々に鋭くなります。

## ・ポイントに近付けるようにドラッグすると、カーブは徐々に緩くなります。

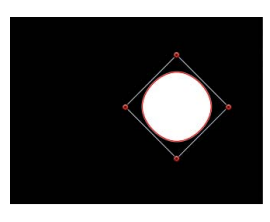

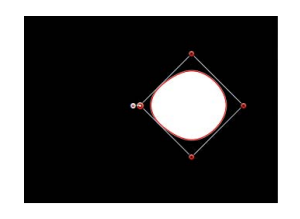

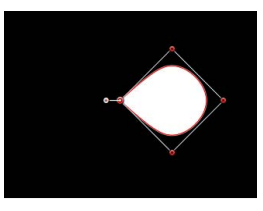

Very smooth B-Spline point

Smooth B-Spline point

Linear B-Spline point

メモ:ハンドルが表示されたら、Command キーを使わずにカーブを変更できます。ハンドルをポイントから離すようにドラッグすると、カーブは鋭くなります。ハンドルをポイントに近付けるようにドラッグすると、カーブは緩やかになります。

- Command キーを押しながら B スプラインポイントをドラッグしてハンドルを作成した後、Command キーを押しながらハンドルをクリックして、徐々に鋭角になる 3 つの湾曲度を切り替えます。
- Control キーを押しながら B スプラインポイントをクリックして、ショートカットメニューから「きわめてスムーズ」、「スムーズ」、または「直線状」を選択します。

#### シェイプのアウトラインをペイントストロークとして使う

「インスペクタ」で「ブラシタイプ」を変更することにより、シェイプのアウト ラインをペイントストロークに変換できます。シェイプのアウトラインに別のブ ラシタイプを割り当てると、ペイントストロークのパラメータが使用可能になり ます。ペイントストロークのブラシパラメータを変更およびアニメートしたり、 「シーケンスペイント」ビヘイビアを適用したりすることができます。

### 既存のシェイプを編集可能なペイントストロークに変換するには

- 1 既存のシェイプを選択します。
- 「シェイプ」HUD または「シェイプ」インスペクタの「スタイル」パネルで、 「アウトライン」チェックボックスを選択します。

目的の「アウトライン」パラメータを変更します。この例では、アウトラインの 幅が広くなり、色がオレンジになっています。

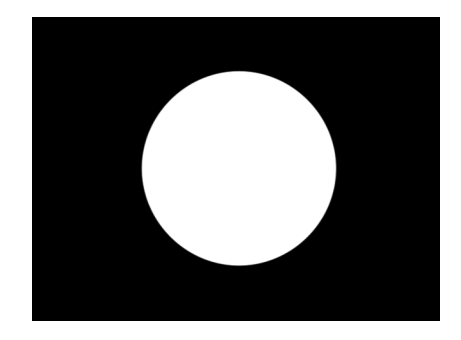

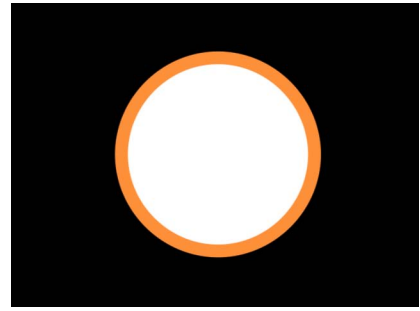

Default circle shape with Outline checkbox deselected

Circle shape with Outline checkbox selected

3 シェイプを塗りつぶしたくない場合は、「シェイプ」HUD または「シェイプ」 インスペクタの「スタイル」パネルで「塗りつぶし」チェックボックスの選択を 解除します。

**メモ**:シェイプの塗りつぶしオプションを有効のままにするには、「シェイプ」 インスペクタの「スタイル」パネルで「ブラシタイプ」ポップアップメニューか ら「単色」を選択する必要があります。

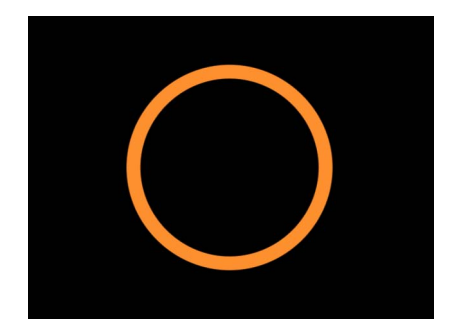

「塗りつぶし」の選択を解除すると、「レイヤー」リストのシェイプのアイコン がペイントストロークのアイコンになります。

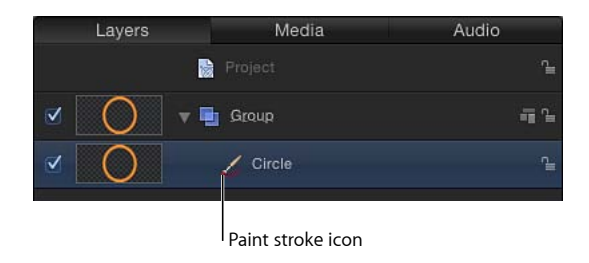

4 「シェイプ」インスペクタの「スタイル」パネルで、「ブラシタイプ」ポップ アップメニューから「エアーブラシ」を選択します。

「ブラシタイプ」を「エアーブラシ」(または「イメージ」)に変更すると、以下のようになります:

- ・柔らかなブラシタイプを使用しているため、ストロークが柔らかに表示されます。ペイントストロークは塗り付けで構成されており、ブラシタイプがその塗り付けのソースとなります。ブラシプロファイルを変更することで、ブラシ内の不透明度をさまざまに変化させることができます。ブラシプロファイルにはカスタム不透明グラデーションを適用できます。
- 「ストローク」パネルが使用可能になります。「ストローク」パネルで、「ストロークのカラーモード」や「ブラシ調整」のパラメータを設定したり、さまざまなオプションを調整したりできます。
- 「詳細」パネルが使用可能になります。「詳細」パネルには、ペイントストロークの塗り付けをパーティクルのようにアニメートすることができる「ダイナミクス」コントロールの単一のグループが表示されます。「ダイナミクス」について詳しくは、「「インスペクタ」の「詳細」パネルのコントロール」を参照してください。

**メモ:** ツールバーの「ペイントストローク」ツールを使ってペイントストロークを作成した場合は、「詳細」パネルにさらにスタイラスペンパラメータも表示されます。

5 「シェイプ」インスペクタにある「スタイル」、「ストローク」、「詳細」の各 パネルのコントロールを使って、ペイントストロークを変更またはアニメートで きます。 これらのパラメータについて詳しくは、「「インスペクタ」の「スタイル」パネ ルのコントロール」、「「インスペクタ」の「ストローク」パネルのコントロー ル」、および「「インスペクタ」の「詳細」パネルのコントロール」を参照して ください。次の例では、「スタイル」パネルで「アディティブブレンド」パラ メータが有効になっています。さらに、「ストローク」パネルで「オーバースト ロークにカラーを指定」、「間隔のオーバーストローク」、「幅のオーバースト ローク」、「ブラシ調整」、「ブラシ調整のランダムの度合い」パラメータが変 更されています。

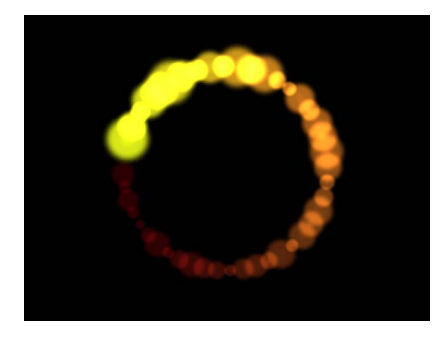

## ライブラリからシェイプを追加する

「ライブラリ」の「シェイプ」カテゴリには、プロジェクトに追加できる描画済 みのシェイプが用意されています。「ライブラリ」からシェイプを追加した後 で、そのシェイプを編集できます。

「ライブラリ」からプロジェクトにシェイプを追加するには

- 1 「ライブラリ」で「シェイプ」カテゴリを選択します。
- 2 以下のいずれかの操作を行います:
  - ・シェイプを選択して、プレビュー領域の「適用」をクリックします。
  - 「ライブラリ」からキャンバス、「レイヤー」リスト、または「タイムライン」にシェイプをドラッグします。

プロジェクトにシェイプが追加され、編集できる状態になります。シェイプの編 集方法については、「シェイプを編集するには」を参照してください。

# シェイプ間でスタイルをコピーする

シェイプの塗りつぶしやアウトラインを変更した後で、そのシェイプスタイルを プロジェクト内の別のシェイプに適用できます。

### シェイプのスタイルを別のシェイプに適用するには

1 「レイヤー」リストで、スタイルが設定されているシェイプオブジェクトを別の シェイプオブジェクト上にドラッグし、マウスボタンを押したまま少し待ちま す。

ドロップメニューが表示されます。

「シェイプにスタイルをコピー」を選択します。
 シェイプの塗りつぶしとアウトラインがもう一方のシェイプにコピーされます。
 メモ:シェイプスタイルを「ライブラリ」に保存する方法について詳しくは、
 「シェイプとシェイプのスタイルを保存する」を参照してください。

# シェイプのパラメータ

キャンバス、「レイヤー」リスト、または「タイムライン」でシェイプを選択す ると、「インスペクタ」に「シェイプ」が表示されます。このインスペクタに は、「スタイル」、「ストローク」、「詳細」、および「ジオメトリ」パネルが 表示されます。これらのパネルには、シェイプをさらにカスタマイズするための パラメータが含まれています。

## 「インスペクタ」の「スタイル」パネルのコントロール

「シェイプ」インスペクタの「スタイル」パネルには、アウトラインやペイント ストロークのブラシタイプの変更など、シェイプの塗りつぶしおよびアウトライ ンを変更するためのコントロールが含まれています。これらのパラメータは「塗 りつぶし」と「アウトライン」という2つの主なコントロールのカテゴリに分類 されます。

#### 「スタイル」パネルのパラメータ

「スタイル」パネルは、すべてのシェイプおよびペイントストロークに表示され ます。

**シェイプのスタイル**: このポップアップメニューを使うと、選択したシェイプ に対してプリセットのシェイプのスタイル(「ライブラリ」の「シェイプのスタ イル」カテゴリからのもの)を適用できます。プリセットのスタイルに加えて、 「ライブラリ」に保存したカスタムスタイルもこのリストに表示されます。

塗りつぶし: デフォルトでは、新規の閉じたシェイプに対してはこのチェック ボックスが選択され、そのシェイプは「塗りのカラー」コントロールで指定され ている色で塗りつぶされます。「塗りつぶし」の各パラメータを使って、シェイ プの塗りつぶしを変更できます。

- ・ 塗りつぶしモード: このポップアップメニューでシェイプの塗りつぶしかた
   を設定します。2つのオプションがあります:
  - カラー: このオプションを選択すると、「塗りのカラー」コントロールが 表示され、シェイプを塗りつぶす色を選択することができます。「塗りの不 透明度」では、塗りつぶしの不透明度を設定できます。

 ・ グラデーション: このコマンドを選択すると、「グラデーションエディタ」 およびグラデーションプリセットのポップアップメニューが表示されます。 グラデーションプリセットのポップアップメニューを使うと、選択したシェ イプに対してプリセットのグラデーション(「ライブラリ」の「グラデー ション」カテゴリからのもの)を適用できます。プリセットのグラデーショ ンに加えて、「ライブラリ」に保存したカスタムグラデーションもこのリス トに表示されます。左側にある開閉用三角ボタンをクリックして「グラデー ションエディタ」を表示すると、独自の色や不透明度のグラデーションを作 成することができます。グラデーションエディタの使いかたについて詳しく は、「グラデーションコントロール」を参照してください。「グラデーショ ンエディタ」のコントロールは、1 点を除き、テキスト用のグラデーション コントロールと同じです。テキストのグラデーションパラメータには、グラ デーションの角度を制御するダイヤルが含まれています。シェイプのグラ デーションパラメータは「開始」と「最後」のコントロールポイントを使用 します。これらは「インスペクタ」またはキャンバスのコントロールから使 用できます。

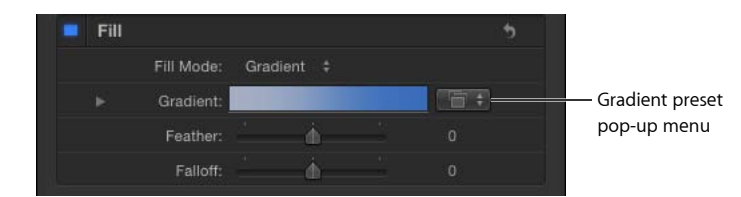

- ・ 塗りのカラー: これらのコントロールは、「塗りつぶしモード」を「カラー」
   に設定したときに表示されます。シェイプの塗りつぶしの色を選択できます。
   カラーコントロールの使いかたについて詳しくは、「色コントロール」を参照してください。
- ・ 塗りの不透明度: このスライダは、「塗りつぶしモード」を「カラー」に設定したときに表示されます。塗りつぶしの不透明度を調整できます(アウトラインを有効にしていても、アウトラインには適用されません)。
- フェザー:シェイプのエッジをぼかすスライダです。「フェザー」の値が正の場合はシェイプのエッジがエッジから外側に向かってぼかしが入ります。
   「フェザー」の値が負の場合は、シェイプのエッジがエッジから内側に向かってぼかしが入ります。

**メモ:**「アウトライン」チェックボックスが選択されているときには、オブジェ クトをぼかすことはできません。

減衰: ぼかしの入り方の緩急を制御します。値を高くすると、ぼかしがさらに内側に押し込まれ、ぼかしエフェクトのエッジの透明度が上がります。値を低くすると、ぼかしエフェクトの中核部分がさらに外側に押し出され、ぼかしエフェクトのエッジの透明度が下がります。

**アウトライン**: このチェックボックスが選択されている場合、キャンバスにシェ イプのアウトラインが表示され、アウトラインコントロールが有効になります。 デフォルトでは、このチェックボックスは、閉じたシェイプに対しては選択が解 除され、開いたシェイプとペイントストロークに対しては選択されます。「アウ トライン」チェックボックスを選択すると、「ブラシタイプ」、「ブラシカ ラー」、「ブラシの不透明度」、「幅」、「最初の点のオフセット」、「最後の 点のオフセット」、「順番」、およびその他のコントロールが有効になります。

- ブラシタイプ: このポップアップメニューでは「単色」、「エアーブラシ」、 または「イメージ」のブラシを選択してアウトラインを作成できます。
  - ・ 単色: デフォルトの設定です。シェイプのスプラインまたはペイントスト ロークに沿って単色のアウトラインを作成します。

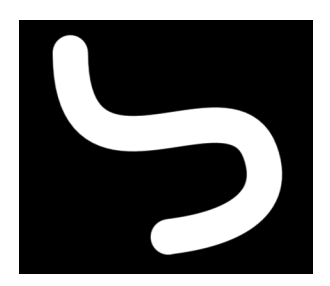

 エアーブラシ:塗り付けと呼ばれる編集可能なブラシストロークから構成 されるアウトラインを作成します。塗り付けは、線が単色で表示されるよう に互いに近接して配置することも、大きく間隔をあけて配置することもでき ます。「ブラシタイプ」を「エアーブラシ」に設定すると、「シェイプ」イ ンスペクタで「ストローク」パネルおよび「詳細」パネルが使用可能になり ます。

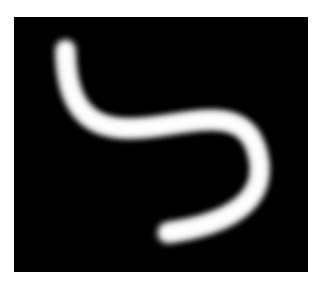

イメージ:レイヤーを塗り付けのソースとして使用できるようになります。
 「ブラシタイプ」を「イメージ」に設定すると、「シェイプ」インスペクタで「ストローク」パネルおよび「詳細」パネルが使用可能になります。

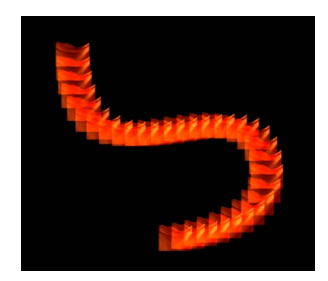

 ブラシカラー: アウトラインまたはペイント塗り付けで使用する色を選択で きます。これらのカラーコントロールは、シェイプの「塗りのカラー」コント ロール(および「Motion」で使用されるすべてのカラーコントロール)と同じ です。

**メモ:**「ストロークのカラーモード」(「ストローク」パネル内)が「オーバー ストロークにカラーを指定」または「カラーの範囲から選択」に設定されてい る場合、「ブラシのカラー」は使用できません。

- ブラシの不透明度:「ブラシタイプ」の設定とは関係なく、ストローク全体の不透明度を決定します。
  - メモ:「ストロークのカラーモード」(「ストローク」パネル内)が「オーバー ストロークにカラーを指定」または「カラーの範囲から選択」に設定されてい る場合、「ブラシカラー」および「ブラシの不透明度」パラメータは使用でき ません。「ストロークのカラーモード」(「ストローク」パネル内)が「ブラ シのカラーを使用」に設定されている場合は、「ストローク」パネルで、不透 明度がストロークの表示中に変化するように調整できます。「不透明度のオー バーストローク」パラメータの使いかたについて詳しくは、「「インスペク タ」の「ストローク」パネルのコントロール」を参照してください。

「ブラシの不透明度」コントロールを使うと、シェイプとそのアウトラインに 対して異なる不透明度値を定義できます。

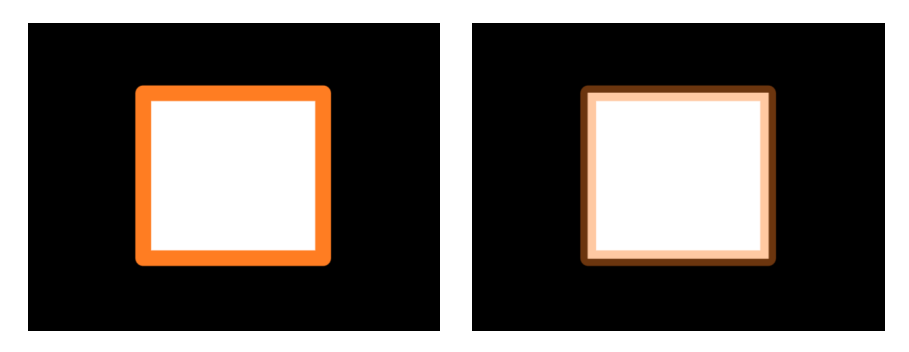

Outline opacity set to 100%

Outline opacity set to 50%

 ブラシのソース:「イメージ」が選択された「ブラシタイプ」である場合は、 レイヤーを「ブラシのソース」イメージウェルにドラッグすると、そのレイ ヤーをアウトラインのブラシソースとして使用できます。ブラシソースとして は、イメージ、イメージシーケンス、QuickTime ムービー、テキスト、および シェイプを使用できます。

ブラシソースがムービーまたはイメージシーケンスの場合は、追加のパラメー タが表示されます。ムービーまたはイメージシーケンスのパラメータについて 詳しくは、「ブラシソースが QuickTime ムービーまたはイメージシーケンスの ときの追加パラメータ」を参照してください。

 ブラシプロファイル:「ブラシタイプ」に「エアーブラシ」を選択した場合 に使用できます。このグラデーションエディタを使って、ブラシ内にさまざま なレベルの不透明度を作り出すことができます。ブラシプロファイルは標準の 「グラデーションエディタ」と同じ不透明度コントロールを使います。詳しく は、「グラデーションコントロール」を参照してください。

デフォルトのグラデーションでは柔らかなエアブラシが作成されます。

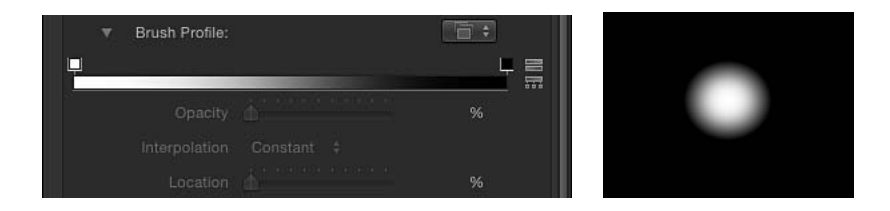

「ブラシプロファイル」の不透明グラデーションを変更して、新しいブラシの 外観を作り出します。

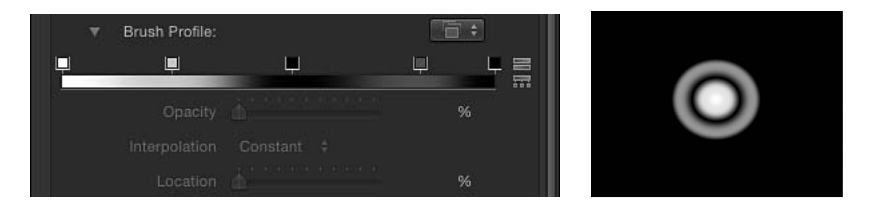

 
 ・幅:シェイプのアウトラインの幅またはペイントストロークの塗り付けの幅 を変更するためのスライダです。ペイントストロークで幅を調整すると、塗り 付けの間隔を維持したまま、塗り付けのサイズが変更されます。

メモ:「ペイントストロークツール」HUDで「筆圧」パラメータを使って、ストロークの作成時に変化をつけた場合、「幅」パラメータを調整すると、ストロークの幅に均等に影響します。

- 幅を保持: このチェックボックスを選択すると、シェイプを縮小/拡大したときに、定義済みのアウトライン/ストロークの幅が変更されません。このオプションは、「ブラシタイプ」に「単色」を選択した場合にのみ使用できます。
- ジョイント:「単色」が選択された「ブラシタイプ」のとき、このポップアップメニューによって、シェイプのアウトライン上の明確なコーナーの描きかたを選択できます。3つのオプションがあります:
  - ・ 正方形: すべてのコーナーが四角くなります。
  - 丸み: すべてのコーナーが丸くなります。
  - ベベル: すべてのコーナーが一定角度で切り取られます。
- ・ 始点の先端: ポップアップメニューから、開いたアウトラインの始点の先端の形状(アウトラインのエッジの形状)を選択できます。このオプションは、「ブラシタイプ」に「単色」を選択した場合にのみ使用できます。

以下の5つのオプションがあります:

- なし:ストロークはコントロールポイントで終わります。
- ・ 正方形: キャップは四角くなります。
- 丸み:キャップは丸くなります。
- ベベル:キャップは一定角度で切り取られます。
- ・ 矢印: 先端はカスタマイズ可能な矢印になります。「始点の先端」または 「終点の先端」ポップアップメニューから「矢印」を選択した場合は、「矢 印の長さ」と「矢印の幅」スライダが表示されます。

・ 終点の先端: ポップアップメニューから、アウトラインの終点の先端の形状を選択できます。このオプションは、「ブラシタイプ」に「単色」を選択した場合にのみ使用できます。

以下の5つのオプションがあります:

- なし:ストロークはコントロールポイントで終わります。
- ・ 正方形: キャップは四角くなります。
- 丸み:キャップは丸くなります。
- ベベル:キャップは一定角度で切り取られます。
- ・ 矢印: 先端はカスタマイズ可能な矢印になります。「始点の先端」または 「終点の先端」ポップアップメニューから「矢印」を選択した場合は、「矢 印の長さ」と「矢印の幅」スライダが表示されます。
- ・間隔: ブラシタイプが「エアーブラシ」および「イメージ」の場合に使用できます。塗り付けの間隔を定義します。低い数値にすると、より明瞭なラインになり、高い値にすると、塗り付け間の距離が大きくなります。
- アディティブブレンド: デフォルトでは、塗り付けは「通常」ブレンドモードで合成されます。このチェックボックスを選択すると、重なった塗り付けがすべて「アディティブブレンド」モードで合成されます。このブレンドモードは、すでに使われている任意の合成方法に付加されて適用されます。このチェックボックスは、「ブラシタイプ」を「エアーブラシ」または「イメージ」に設定した場合にのみ使用できます。
- ・ 重ねる順番を反転: このパラメータは、「ブラシタイプ」が「エアーブラシ」 または「イメージ」に設定されている場合に使用でき、塗り付けを重ねる順番 を反転させます。このパラメータの効果を確認するには、塗り付けが重なって いる必要があります。
- ・ 最初の点のオフセット: このパラメータによってアウトラインの始点をオフ セットおよびアニメートすることができます。これは、時間の経過と共に地図 全体にラインを描くなどのエフェクトに非常に役立ちます。
  - また、シェイプの「なぞり描き」ビヘイビアを使って、時間の経過と共にスト ロークまたはアウトラインを描くこともできます。詳しくは、「なぞり描き」 を参照してください。
- 最後の点のオフセット: このパラメータによって、アウトラインの終点をオ フセットおよびアニメートすることができます。

- ・ 順番: ポップアップメニューから、シェイプの塗りのカラーまたはグラデーションの上下どちらにアウトラインを描くかを選ぶことができます。このエフェクトはアウトラインの幅を太くすると、より明確になります。
  - ・ 塗りの上:アウトラインが、シェイプの選択した塗りつぶしの上に表示されます。

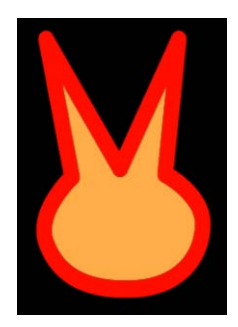

**Over Fill** 

・ 塗りの下: アウトラインが、シェイプの選択した塗りつぶしの下に隠れます。

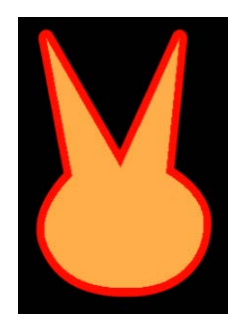

Under Fill

# ブラシソースがQuickTimeムービーまたはイメージシーケンスのと きの追加パラメータ

「ブラシのソース」を複数のフレームで構成されるオブジェクト(QuickTimeムー ビーやイメージシーケンスなど)に設定すると、追加の設定が表示されます。

**フレームを再生**: 再生を制御するチェックボックスです。このチェックボック スを選択すると、アニメーションやムービークリップの再生をループします。こ のチェックボックスの選択を解除すると、ペイントの塗り付けには、「ランダム 開始フレーム」パラメータまたは「ソース開始フレーム」パラメータのいずれか によって指定された静止フレームが使用されます。 **ランダム開始フレーム**: 複数のフレームで構成されるソースオブジェクトを使用するときに、イメージのブラシストロークに変化を加えるためのチェックボックスです。このチェックボックスを選択すると、塗り付けごとにソース内のフレームがランダムに選択されます。「フレームを再生」チェックボックスを選択した場合はこのランダムフレームからアニメーションが開始され、選択しなかった場合は静止フレームになります。ランダムのパターンは、「ストローク」パネルの下部にある「ランダムシード」ボタンを使って調整できます。

**ソース開始フレーム**: 「ソース開始フレーム」の開閉用三角ボタンをクリック すると、ミニカーブエディタが表示され、ペイントの塗り付けでソースクリップ の再生をどのフレームから開始するかを定義できます。「ソース開始フレーム」 のデフォルトのキーフレーム値は0です。すべての塗り付けの開始フレームを変 更することもできますが、カーブを作成してストロークに沿って開始フレームを 変化させる(塗り付けごとに異なる開始フレームを使う)こともできます。たと えば、「ソース開始フレーム」が50の場合は、各塗り付けの再生が50フレーム で開始されます。50で開始して250で終了するアニメーションカーブを作成し た場合は、クリップの再生が進むほど後のフレームから再生が開始されます。

再生を開始するためには「フレームを再生」チェックボックスを選択する必要が あります。「フレームを再生」の選択を解除しいている場合でも、表示される静 止フレームをストロークに沿って変えることができます。このパラメータは、 「ランダム開始フレーム」を選択していないときにのみ表示されます。

**メモ:** ミニカーブエディタの使いかたについて詳しくは、「ミニカーブエディタ」を参照してください。

「ソース開始フレーム」の開閉用三角ボタンをクリックすると、「ストロークの 長さ」および「ソース開始フレーム」パラメータが表示されます。

- ソース開始フレームのオーバーストローク: スライダを使うか、値フィール ドに数値を入力して、ミニカーブエディタで選択されているキーフレームの値 を変更します。
- ストロークの長さ:「ストロークの長さ」はミニカーブエディタのグラフに 水平方向にマップされ、ストロークの長さにわたって開始フレーム値(キーフレーム)の変更位置を視覚的に表現します。スライダを使うか、値フィールド に数値を入力して、選択したキーフレームの値を変更します。

ホールドフレーム: 再生中、ソースムービーの各フレームが繰り返される回数 です。「ホールドフレーム」の値を大きくすると、ゆっくり再生されます。

**ホールドフレームのランダムの度合い**: 「ホールド」するフレームの数を調整 します。

# 「インスペクタ」の「ストローク」パネルのコントロール

「ペイントストローク」ツールを使ってエアブラシまたはイメージのペイントス トロークを作成した後、ペイントストロークのコントロール一式が、パーティク ルシステムまたはリプリケータのコントロールと類似したコントロールと組み合 わされて使用可能になります。これらのコントロールを使って、「ストロークの カラーモード」や「ブラシ調整」パラメータを設定したり、「不透明度」、「間 隔」、「幅」、「アングルのオーバーストローク」の各パラメータを調整できま す。

| Properties     | Behaviors      | Filters       | Shape   |     |
|----------------|----------------|---------------|---------|-----|
| Style          | Stroke         | Advanced      | Geome   | try |
| Stroke Con     | trole          |               |         |     |
| Stroke Con     | 11015          |               |         |     |
| Stroke Cold    | or Mode: Use E | Brush Color 💲 |         |     |
| ▶ Opacity      | Over           |               |         |     |
| Spacing        | g Over         |               |         | \$  |
| Fixed Brus     | sh Dabs: 🗹     |               |         |     |
| ► Width (      | Over S         |               |         | 5   |
| ▶ Brus         | h Scale: 📥 🛉   |               | 100.0 % |     |
| ► Brush        | Scale 💧 📩      |               | 0.0     |     |
| Align Brus     | h Angle:       |               |         |     |
| Brus           | h Angle:       |               |         |     |
| ► Angle C      | ver St         |               |         | \$  |
| Brush Angle Ra | andom          |               |         |     |
| L              | ocal 3D:       |               |         |     |
|                | Jitter: 💧      |               | 0.0 %   |     |
| ► Jitter C     | ver St         |               |         |     |
| Rando          | m Seed: Gen    | erate 10140   |         |     |
|                |                |               |         |     |

#### 「ストローク」パネルのパラメータ

「スタイル」パネルで「ブラシタイプ」ポップアップメニューから「エアーブラ シ」または「イメージ」を選択すると、「ストローク」パネルが表示されます。

**ストロークのカラーモード**: このポップアップメニューを使うと、ストロークの長さ全体に対する色の適用方法を指定できます。3つのオプションがあります:

 ブラシのカラーを使用: 「スタイル」パネルの「ブラシカラー」パラメータ で定義されているブラシの色を使います。ストロークはその長さにわたって単 色になります。「ストロークのカラーモード」ポップアップメニューから「ブ ラシのカラーを使用」を選択すると、「不透明度のオーバーストローク」コン トロールが表示されます。

- オーバーストロークにカラーを指定:ペイントストローク上の位置に基づいて塗り付けに色が付けられます。このオプションを選択すると、「オーバーストロークにカラーを指定」コントロールが表示されます。
- カラーの範囲から選択: グラデーションエディタで指定したカラーの範囲内で、塗り付けにランダムに色が付けられます。グラデーションのポイントはランダムに選択されるため、各カラーの領域の相対的なサイズによってカラーの使用される頻度が決まります。

**不透明度のオーバーストローク**: 「ストロークのカラーモード」を「ブラシの カラーを使用」に設定した場合に表示される不透明度コントロールです。このグ ラデーションコントロールを使って、ストローク上の位置を基準に塗り付けの不 透明度を変更します。このグラデーションコントロールはグレイスケール値のみ に限られており、これを使って不透明度の変化を表します。白では塗り付けは単 色で、徐々にグレイが濃くなるにつれて不透明度が小さくなり、黒で完全に透明 になります。単純な白から黒へのグラデーションの場合、ストロークの開始時は 単色ですが、長さ全体にわたって徐々にフェードアウトして最後に消えます。グ ラデーションエディタの使いかたについては、「グラデーションコントロール」 を参照してください。

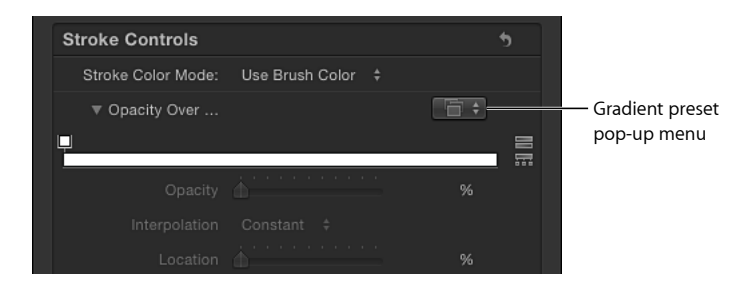

グラデーションプリセットのポップアップメニューを使って、カスタムまたはプ リセットの不透明グラデーションをグラデーションエディタに読み込みます。

**メモ**: デフォルトのグラデーションには、不透明グラデーションは設定されていません。カラーグラデーションのプリセットが選択されている場合でも、不透明グラデーションには影響ありません。

**オーバーストロークにカラーを指定**: ストロークのカラーの範囲を指定するグ ラデーションエディタです。グラデーションの左端のカラーから始まって、徐々 にカラーの範囲が移動し、ストロークの最後には右端のカラーが割り当てられま す。徐々に変化するカラーは塗り付けごとに表示されるのではなく、ストローク は全体として1色で表示されます。グラデーションエディタの上部に「不透明 度」バーが表示されます。グラデーションエディタの使いかたについては、「グ ラデーションコントロール」を参照してください。

| itroke ( | Controls       |                                       | 5    |
|----------|----------------|---------------------------------------|------|
| Stroke   | Color Mode:    | Color Over Stroke \$                  |      |
| ▼ Co     | lor Over St    |                                       |      |
|          |                |                                       |      |
|          |                |                                       |      |
| 1        |                | A                                     |      |
|          | Color:         |                                       |      |
|          | Red:           | <b>_</b>                              | 0.64 |
|          | Green:         | ·                                     | 0.68 |
|          | Blue:          | · · · · · · · · · · · · · · · · · · · | 0.77 |
|          |                |                                       |      |
|          | interpolation: | Continuous ‡                          |      |
|          |                |                                       |      |

**カラーの範囲**: 「ストロークのカラーモード」を「カラーの範囲から選択」に 設定すると表示されるグラデーションエディタです。このコントロールを使っ て、ストロークのペイント塗り付けをランダムに色付けするカラーの範囲を指定 します。グラデーションカラーの方向は関係がなく、グラデーションに含まれる カラーの数だけが関係します。「カラーの範囲」パラメータには「オーバースト ロークにカラーを指定」パラメータと同じコントロールがあります。グラデー ションエディタの使いかたについては、「グラデーションコントロール」を参照 してください。

**カラーの繰り返し:**「ストロークのカラーモード」ポップアップメニューから「オーバーストロークにカラーを指定」を選択すると、「カラーの繰り返し」コントロールが表示されます。このスライダをドラッグして、ストロークでグラデーションが繰り返される回数を増やします。

**間隔のオーバーストローク**: このミニカーブエディタでは、ストロークの長さ にわたって塗り付けの間隔をカスタマイズできます。ストロークに沿って徐々に 塗り付けの間隔が大きくなっていくカーブを作成したり、ストロークに沿って塗 り付けの間隔が変化するカーブを作成したりできます。「間隔のオーバースト ローク」および「ストロークの長さ」パラメータに変更を加えるには、グラフ内 のキーフレームを選択するか追加します。 次の図では、「間隔のオーバーストローク」のミニカーブエディタがデフォルト 値の100%に設定されています。この場合、「スタイル」パネルの「間隔」パラ メータで設定された値に基づいて塗り付けが均等に分散されます。ミニカーブエ ディタの使いかたについて詳しくは、「ミニカーブエディタ」を参照してください。

| Stroke Controls      |                    |        | 5      |   |  |
|----------------------|--------------------|--------|--------|---|--|
| Stroke Color Mode: C | olor Over Stroke 📫 |        |        |   |  |
| ▶ Color Over St      |                    |        |        |   |  |
| Color Repetitions: 💧 |                    |        |        |   |  |
| ▼ Spacing Over       |                    |        | 5      |   |  |
|                      |                    |        |        |   |  |
| 130.00               |                    |        |        |   |  |
| 120.00               |                    |        |        |   |  |
|                      |                    |        |        |   |  |
| 100.00               |                    |        | A      |   |  |
| 90.00<br>80.00       |                    |        |        | _ |  |
| g 70.00              |                    |        |        |   |  |
| ੱਡ 60.00             |                    |        |        |   |  |
| \$ 50.00             |                    |        |        |   |  |
| Stroke Length        |                    | 📃 🗹 Al | uto Fi |   |  |
| Spacing Over Stroke: |                    |        |        |   |  |
| Stroke Length        |                    |        |        |   |  |

次の図では、ストロークの始点で値を高くし、ストロークの終点で100%になる ように、「間隔のオーバーストローク」のミニカーブエディタでカーブが調整さ れています。ストロークの最初では塗り付けの間隔がより離れ、ストロークの最 後では間隔がより近づいています。

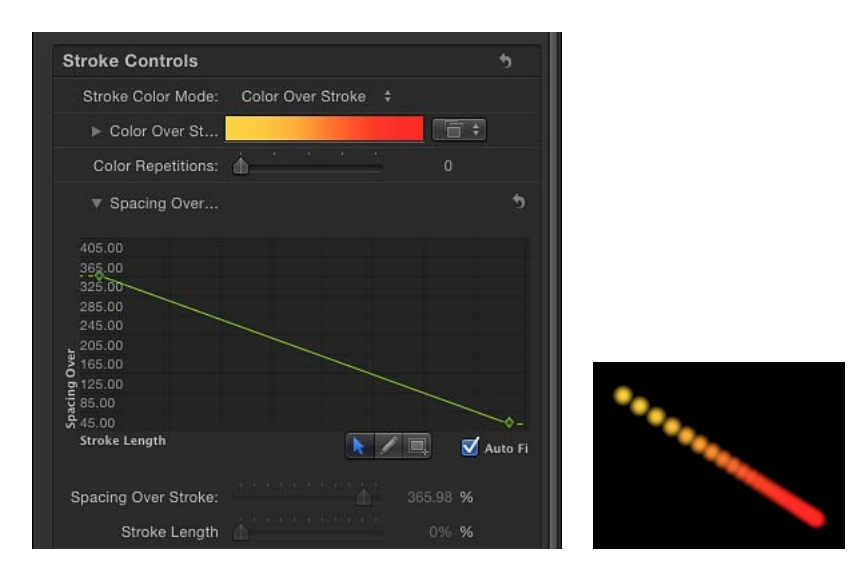

#### 第20章 シェイプ、マスク、およびペイントストロークを使う

次の2つのコントロールによってグラフのカーブを微調整できます:

- ・ 間隔のオーバーストローク:スライダを使うか、値フィールドに数値を入力して、選択したキーフレームの値を変更します。
- ストロークの長さ:「ストロークの長さ」はミニカーブエディタのグラフに 水平方向にマップされ、ストロークの長さにわたって間隔値(キーフレーム) の変更位置を視覚的に表現します。スライダを使うか、値フィールドに数値を 入力して、選択したキーフレームの値を変更します。

**メモ:** ミニカーブエディタの使いかたについて詳しくは、「ミニカーブエディタ」を参照してください。

**固定ブラシ塗り付け**: ビヘイビアまたはキーフレームを使ってブラシストロークをアニメートするときに、「固定ブラシ塗り付け」チェックボックスを選択すると、時間の経過に伴うストロークのシェイプの変化に関係なく塗り付けの数と 間隔が一定に保たれます。このパラメータの効果は、1つのフレームでペイントストロークを編集しているときには見ることができません。

塗り付けのアンカー位置: このポップアップメニューは、「固定ブラシ塗り付け」チェックボックスを選択していないときに表示されます。ペイントストロークの長さが変更されたときに、ペイントストロークに対して塗り付けがどのように追加または削除されるかを定義します。「固定ブラシ塗り付け」チェックボックスを選択した場合、塗り付けはペイントストロークの最初と最後に固定されます。2つのオプションがあります:

- 開始:ペイントストロークの長さが変更されたときに、ペイントストロークの始点で塗り付けを追加または削除します。ストロークの最初の塗り付けは固定されたままです。
- ・ 開始と終了:ペイントストロークの長さが変更されたときに、ペイントストロークの始点と終点で塗り付けを追加または削除します。ストロークの最初と 最後の塗り付けは固定されたままです。

**メモ**:シェイプのコントロールポイントを変更するか、「幅」や「間隔」パラ メータ(「スタイル」パネル内)、または「間隔のオーバーストローク」や 「幅のオーバーストローク」パラメータ(「ストローク」パネル内)を調整す ると、塗り付けの間隔に影響します。これは、塗り付けの幅が大きくなると間 隔がより広くなるためです。

幅のオーバーストローク: このミニカーブエディタでは、ストロークの長さに わたって塗り付けの幅をカスタマイズできます。ストロークの長さにわたって 徐々に塗り付けの幅が大きくなっていくカーブを作成したり、ストロークの長さ にわたって塗りつけの幅が変化するカーブを作成したりできます。「幅のオー バーストローク」および「ストロークの長さ」パラメータに変更を加えるには、 グラフ内のキーフレームを選択するか追加します。塗り付け幅の開始値は、「ス タイル」パネルの「幅」パラメータに設定されている値に従います。ミニカーブ エディタの使いかたについて詳しくは、「ミニカーブエディタ」を参照してくだ さい。

第20章 シェイプ、マスク、およびペイントストロークを使う

次の2つのコントロールによってグラフのカーブを微調整できます:

- ・幅のオーバーストローク:スライダを使うか、値フィールドに数値を入力して、選択したキーフレームの値を変更します。
- ストロークの長さ:「ストロークの長さ」はミニカーブエディタのグラフに 水平方向にマップされ、ストロークの長さにわたって幅値(キーフレーム)の 変更位置を視覚的に表現します。スライダを使うか、値フィールドに数値を入 力して、選択したキーフレームの値を変更します。

「幅のオーバーストローク」パラメータは、キャンバスで選択したペイントストローク上で調整することができます。詳しくは、「「幅のオーバーストローク」オンスクリーンコントロールを使う」を参照してください。

ブラシ調整: ブラシ(塗り付けのソース)のサイズを変更できるスライダと値フィールドです。開閉用三角ボタンをクリックして、XまたはY方向の調整値を 個別に調整します。デフォルトでは、調整は100%に設定されています。これは 塗り付けのサイズが、ソースブラシのサイズと同じであることを意味します。 「スタイル」パネルの「幅」パラメータとは異なり、「ブラシ調整」では、塗り 付けのサイズが調整されるだけで塗り付けの間隔は維持されません。

ブラシ調整のランダムの度合い: ストロークのブラシの調整における変動量を 指定します。値が0の場合、変動がないことを意味します。つまり、ストローク 内のすべての塗り付けは同じサイズだということです。0より大きな値を指定す ると、変動が発生します。個々の塗り付けの調整は、調整パラメータによって指 定され、「ブラシ調整」、「幅のオーバーストローク」、「幅」(「スタイル」 パネル内)パラメータの範囲内に収まるランダムな値が加算または減算されま す。開閉用三角ボタンをクリックして、XまたはY方向の値を個別に調整しま す。

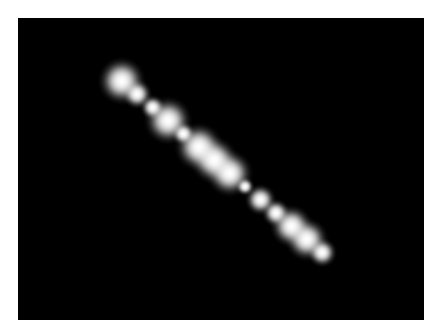

**ブラシアングルを揃える**: このチェックボックスを選択すると、ストロークの 塗り付けは配置されたシェイプに合わせて回転します。 ブラシアングル: ストロークの塗り付けの回転(度)を指定します。デフォルトのダイヤルまたは値スライダを使うと、Z方向の角度が変更されます。「ローカル 3D」チェックボックスを選択した場合は、「ブラシアングルのランダムの度合い」の詳細コントロールが表示されます。開閉用三角ボタンをクリックすると、X、Y、Z回転のダイヤルと「アニメート」ポップアップメニューが表示されます。

- アニメート:「ローカル3D」チェックボックスを選択したときにのみ表示されます。このポップアップメニューでは、アニメートされた 3D 回転チャンネルの補間を変更できます。「ブラシアングル」の開閉用三角ボタンをクリックすると、「アニメート」パラメータが表示されます。デフォルトでは、「アニメート」は「回転を使用」に設定されています。
  - 回転を使用: デフォルトの補間方法です。パターンエレメントが最初の回転から最後の回転まで回転します。アニメーションによっては、最終の向き (最後のキーフレーム値)に到達する前にエレメントがこの方向にツイストすることもあるかもしれません。たとえば、X、Y、Zのアングルパラメータを、0度から180度までアニメートするように設定した場合、エレメントは最後の向きに到達するまですべての座標軸で回転することになります。
  - 方向を使用: この代替の補間方法では、補間が滑らかになりますが、複数
     回の回転ができません。パターンエレメントの開始方向(最初のキーフレーム)と終了方向(2つ目のキーフレーム)の間で補間されます。

**アングルのオーバーストローク**: このミニカーブエディタでは、ストロークの 長さにわたって塗り付けの Z 回転をカスタマイズできます(単位:度)。スト ロークの長さにわたって徐々に塗り付けのアングルが大きくなっていくカーブを 作成したり、ストロークの長さにわたって塗り付けのアングルが変化するカーブ を作成したりできます。「アングルのオーバーストローク」および「ストローク の長さ」コントロールを使って変更を行うには、グラフでキーフレームを選択ま たは追加します。

- アングルのオーバーストローク:ダイヤルまたは値スライダを使って、選択したキーフレームの値を変更します。
- ストロークの長さ:「ストロークの長さ」はミニカーブエディタのグラフに 水平方向にマップされ、ストロークの長さにわたってアングルの値(キーフレーム)の変更位置を視覚的に表現します。スライダを使うか、値フィールド に数値を入力して、選択したキーフレームの値を変更します。

ブラシアングルのランダムの度合い: ストロークの塗り付けの回転における変 動量を指定します。値0は変動がないことを意味します。つまり、すべての塗り 付けには、同一の回転値が割り当てられるということです。0より大きな値を指 定すると、変動が発生します。個々の塗り付けのアングルは、「ブラシアング ル」パラメータと「アングルのオーバーストローク」パラメータで指定され、 「ブラシアングルのランダムの度合い」の範囲内に収まるランダムな値が加算ま たは減算されます。

#### 第20章 シェイプ、マスク、およびペイントストロークを使う

デフォルトのダイヤルまたは値スライダを使うと、Z方向の角度が変更されます。塗り付けの回転をX、Y、Z空間で個別に変更する場合や、「アニメート」パラメータを使用する場合は、「ローカル 3D」チェックボックスを選択して開閉 用三角ボタンをクリックします。

- アニメート:「ローカル3D」チェックボックスを選択したときにのみ表示されます。このポップアップメニューでは、アニメートされた 3D 回転チャンネルの補間を変更できます。「ブラシアングルのランダムの度合い」の開閉用三角ボタンをクリックすると、「アニメート」パラメータが表示されます。デフォルトでは、「アニメート」は「回転を使用」に設定されています。
  - 回転を使用: デフォルトの補間方法です。パターンエレメントが最初の回転から最後の回転まで回転します。アニメーションによっては、最終の向き (最後のキーフレーム値)に到達する前にエレメントがこの方向にツイスト することもあるかもしれません。たとえば、X、Y、Zの「アングル」パラ メータを、0度から180度までアニメートするように設定した場合、エレメ ントは最後の向きに到達するまですべての座標軸で回転することになりま す。
  - 方向を使用: この代替の補間方法では、補間が滑らかになりますが、複数
     回の回転ができません。パターンエレメントの開始方向(最初のキーフレーム)と終了方向(2つ目のキーフレーム)の間で補間されます。

**ローカル** 3D: このチェックボックスにより、「Motion」の 3D ワークスペース を利用できます。「ローカル 3D」チェックボックスを選択すると、以下が使用 可能になります:

- 「カメラに向ける」チェックボックスを選択した場合、カメラまたはストロークが回転/アニメートされるときにペイント塗り付けがアクティブにカメラに対向します。
- ・「塗り付けの前後の順序」チェックボックスを選択しない場合、ペイントストローク(またはカメラ)がX空間またはY空間で回転するときに、塗り付けの順番が矛盾のないまま維持されます。このチェックボックスを選択した場合は、ストロークが180度回転するたびに塗り付けの前後が入れ替わります。つまり、このチェックボックスを選択すると、プロジェクト内での各塗り付けの実際の3D位置に応じてストロークの塗り付けが描画されます。カメラに近い塗り付けほど近くにあるように見え、カメラから離れた塗り付けほど遠くにあるように見えます。
- 「詳細」パネルで「ダイナミクス」チェックボックスを選択した場合、ペイントストロークはエミッタと同様に動作します。つまり塗り付けがパーティクルになります。「ローカル 3D」チェックボックスを選択した場合、塗り付けは3D 空間でアニメートされます。「ローカル 3D」チェックボックスの選択を解除した場合、パーティクルはX空間とY空間でのみアニメートされます。「ダイナミクス」について詳しくは、「「インスペクタ」の「詳細」パネルのコントロール」を参照してください。

- 「詳細」パネルで「ダイナミクス」を選択した場合、一部の「シミュレーション」ビヘイビアが適用されると、塗り付けが平面から浮き出ます。たとえば、ペイントストロークに「吸着」ビヘイビアが適用され(「サブオブジェクトに適用」チェックボックスが選択されている状態)、ターゲットのレイヤーがZ空間の別の場所にあるとすると、塗り付けはZ空間に引き込まれ、ターゲットのレイヤーの方向へ移動します。ビヘイビアによってXとYの平面から浮き出るには、ペイントストロークが3Dグループのメンバーである必要があります。
   3D 空間でペイントストロークを操作するときは、以下のガイドラインを参考にしてください:
  - 2D プロジェクトであっても、3D 空間でペイントストロークの一般情報を調整できます。たとえば、「情報」インスペクタの「位置」、「調整」、「回転」、および「アンカーポイント」コントロールを使ってZパラメータを変更することができます。
  - ペイントストロークを反射させるには(「情報」インスペクタで設定します)、「ローカル 3D」の選択を解除する必要があります。
  - ペイントストロークがシャドウを放つには(「情報」インスペクタで設定します)、「ローカル 3D」の選択を解除する必要があります。
  - ライティングをペイントストロークに反映させるには、「ローカル 3D」の 選択を解除する必要があります。

**重要:**「ローカル3D」チェックボックスを選択しても、ペイントストロークは「グローバル」3Dの世界とは交差しません。つまり、ペイントストロークは3D 空間に存在できますが、同じグループ内に存在するオブジェクトやほかのグループ内のオブジェクトと交差しないことを意味します。3Dペイントストロークは、レイヤーの順番に従ってプロジェクト内の残りのオブジェクトと合成されます。

**カメラに向ける**: 「ローカル3D」チェックボックスを選択した場合にのみ表示 されます。このチェックボックスを選択すると、カメラを回転したとき、または ペイントストロークを回転したりアニメートしたりしたときに、ストロークの塗 り付けがアクティブにカメラに対向します。「カメラに向ける」チェックボック スの選択を解除した場合、エレメントはリプリケータパターン内で正方向に向 き、平坦に表示されます(ソースレイヤーまたはペイント塗り付けが 3D 空間で 回転している場合を除く)。

ペイントソースの塗り付けは 2D(平坦な)オブジェクトであるため、「左」、 「右」、「上」などの直交するカメラビューを使っている場合は、パターンエレ メントは表示されません(ソースレイヤーまたは塗り付けが 3D 空間で回転して いる場合を除く)。これは、正投影の表示がエレメントに対して直角であるから です。カメラの使いかたについて詳しくは、「カメラ」を参照してください。 塗り付けの前後の順序: 「ローカル3D」チェックボックスを選択した場合にの み表示されます。このチェックボックスを選択すると、ペイントストロークがX 空間またはY空間で回転するときに、ペイントの塗り付けの順番が矛盾のないま ま維持されます。選択しなかった場合は、ストロークが180度回転するたびに塗 り付けがそれぞれの前でジャンプします。

ジッタ: このスライダと値フィールドを使うと、ペイント塗り付けを分散する ことができます。値が高いほど、より多量の塗り付けが分散されます。開閉用三 角ボタンをクリックすると、XおよびYの各コントロールが表示されます。塗り 付けがパーティクルのように動作するようにジッタをアニメートすることができ ます。

- ジッタ: コントロールポイントでストロークのカーブに対して平行および垂直に塗り付けを移動させます。
- X: コントロールポイントでストロークのカーブに並行に塗り付けを移動させます。
- Y: コントロールポイントでストロークのカーブに垂直に塗り付けを移動させます。

ジッタのオーバーストローク: このミニカーブエディタでは、ストロークの長 さにわたって塗り付けのばらつきをカスタマイズできます。ストロークの長さに わたって徐々に塗り付けのジッタが増えていくカーブを作成したり、ストローク の長さにわたって塗り付けのジッタが変化するカーブを作成したりできます。 「ジッタのオーバーストローク」および「ストロークの長さ」コントロールを 使って変更を行うには、グラフでキーフレームを選択または追加します。

・ジッタのオーバーストローク: このパラメータは、2つのチャンネルに分かれています。開閉用三角ボタンをクリックすると、XおよびYの各コントロールが表示されます。ストローク上の特定のキーフレームで塗り付けがストロークカーブの水平方向にどのくらい動くかを調整するときは、「X」パラメータを使います(赤いカーブ)。ストローク上の特定のキーフレームで塗り付けがストロークカーブの垂直方向にどのくらい動くかを調整するときは、「Y」パラメータを使います(緑のカーブ)。カーブ上の特定のキーフレームで塗り付けが両方向にどのくらい動くかを調整するときは、「ジッタのオーバーストローク」パラメータを使います(赤いカーブと緑のカーブが同時に調整されます)。

 ストロークの長さ:「ストロークの長さ」はミニカーブエディタのグラフに 水平方向にマップされ、ストロークの長さにわたってジッタの値(キーフレーム)の変更位置を視覚的に表現します。スライダを使うか、値フィールドに数 値を入力して、選択したキーフレームの値を変更します。ミニカーブエディタの使いかたについて詳しくは、「ミニカーブエディタ」を参照してください。

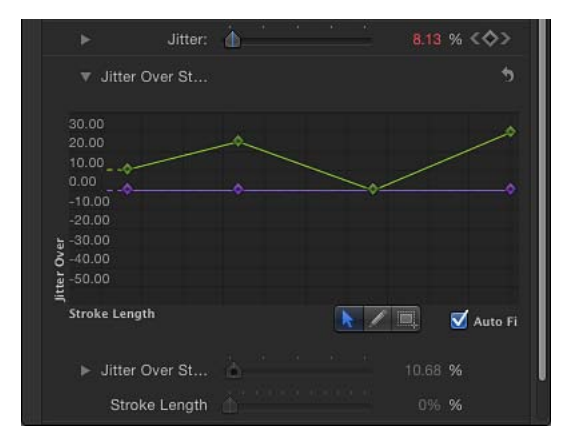

**ランダムシード**: 「ジッタ」、「ブラシアングルのランダムの度合い」、「ブ ラシ調整のランダムの度合い」の各パラメータ(「ストローク」パネル内)、お よび「表示時間」、「速度」、「スピンのランダムの度合い」の各パラメータ (「詳細」パネル内)はここに表示される数値に従います。現在のランダムな塗 り付けの分布が気に入らない場合は、新しい値を入力するか「生成」をクリック することで、シードナンバーを変更できます。このパラメータは、「ジッタ」の 値が1以上でなければ効果を現しません。

「幅のオーバーストローク」オンスクリーンコントロールを使う 「幅のオーバーストローク」コントロールはミニカーブエディタを使って操作で きます。そのキーフレーム値をキャンバスで調整することもできます。ストロー クの内の各キーフレームで編集可能なコントロールが表示されます。

#### 「幅のオーバーストローク」オンスクリーンコントロールを使うには

- キャンバスで、Control キーを押しながらペイントストロークをクリックし、 ショートカットメニューから「ストローク」を選択します。
   赤いスプライン上の各キーフレームに小さなコントロールポイント(+)が表示 されます。
- 2 調整するキーフレームを表すコントロールポイントをクリックします。 コントロールポイントの両側にコントロールハンドルが表示されます。

#### 第20章 シェイプ、マスク、およびペイントストロークを使う

3 塗り付けの幅を増やすにはポイントから離すようにドラッグし、塗り付けの幅を 減らすにはポイントに向かってドラッグします。

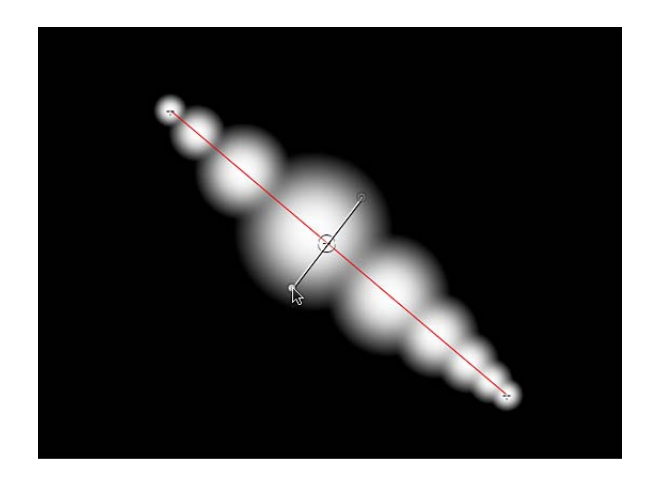

4 幅キーフレームの位置を変更するには、コントロールポイントを左または右にド ラッグしてストロークに沿って移動します。(キーフレームは重なり合うように ドラッグできます。)

画面上で調整を行うとミニカーブエディタがアップデートされます。

- 5 幅キーフレームを追加するには、赤いスプライン上をダブルクリックするか、 Option キーを押しながらクリックします。
- 6 幅キーフレームを削除するには、キーフレームを選択して Delete キーを押しま す。

## 「インスペクタ」の「詳細」パネルのコントロール

「シェイプ」インスペクタの「詳細」パネルには、ペイントストロークの塗り付けをパーティクルのようにアニメートできるコントロールが含まれています。 パーティクルとは異なり、塗り付けの「発生」は1回だけです。しかし、パー ティクルと同様に時間の経過と共に消滅させることができます。動的な塗り付け は、「放出角度」、「表示時間」、「速度」、「スピン」など、複数のコント ロールをパーティクルと共有します。「ダイナミクス」チェックボックスが選択 されていない場合、塗り付けは消滅しません。

「ペイントストローク」ツールを使って作成したシェイプを選択した場合、「詳細」パネルに「筆圧」と「ペンの速度」コントロールが表示されます。

**メモ:**「ダイナミクス」のコントロールはすべて、キーフレームを使うか、個々のパラメータに「パラメータ」ビヘイビアを適用することによってアニメートできます。

「詳細」パネルのパラメータ

「スタイル」パネルで「ブラシタイプ」ポップアップメニューから「エアーブラシ」または「イメージ」を選択すると、「詳細」パネルが表示されます。

**ダイナミクス**: このチェックボックスを選択した場合、ペイントストロークの 塗り付けがパーティクルになります。

★モ:ペイントストロークに「シミュレーション」ビヘイビアを適用する場合、 ペイントストロークに対して「ダイナミクス」が選択されていると、ビヘイビア で表示されるパラメータは「サブオブジェクトに適用」だけになります。開閉用 三角ボタンをクリックすると、以下の「ダイナミクス」詳細コントロールが表示 されます:

**放出角度**: ペイントの塗り付けが動く方向を設定するためのダイヤルと値スラ イダです。このパラメータは「放出範囲」パラメータと連携して機能します。

**放出範囲**: 塗り付けが動く領域を、「放出角度」の方向へ制限するためのダイ ヤルと値スライダです。「放出範囲」パラメータを0度に設定すると、塗り付け がペイントストロークに対して垂直になります。

表示時間: 各塗り付けの継続時間(秒単位)を定義するスライダです。各塗り 付けが消えるまでの時間を示します。これは、火花から飛び散った火の粉の消え かたと似ています。

表示時間のランダムの度合い: ペイント塗り付けの表示時間の変動量を指定す るスライダと値フィールドです。値が0の場合は変動はなく、選択されたスト ロークのすべての塗り付けの表示時間が同じになります。値が0より大きい場合 は「表示時間」パラメータで指定した変動が適用され、「表示時間のランダムの 度合い」の値の範囲内でランダムな値が加算または減算されます。

**速度**: 最初の速度を指定するスライダと値フィールドで、各塗り付けがストロークからどれだけの速さで離れるかを決定します。

**速度のランダムの度合い**: ペイント塗り付けの速度の変動量を指定するスライ ダと値フィールドです。値が0の場合は変動はなく、選択されたストロークのす べての塗り付けが同じ速度で移動します。値が0より大きい場合は「速度」パラ メータで指定された変動が適用され、「速度のランダムの度合い」の値の範囲内 であらかじめ設定されたランダムな値が加算または減算されます。

**スピン**: ペイントストロークの塗り付けをアニメートするダイヤルと値スライ ダです。最初に個々の塗り付けをその中心のまわりで回転させます。このコント ロールは1秒あたりの度数で調整します。

**スピンのランダムの度合い**: ペイント塗り付けのスピンの変動量を指定するダ イヤルと値スライダです。値が0の場合は変動はなく、選択されたストロークの すべての塗り付けが同じレートで回転します。値が0より大きい場合は「スピ ン」パラメータで指定した変動が適用され、「スピンのランダムの度合い」の値 の範囲内でランダムな値が加算または減算されます。 **筆圧**: ストローク作成時のタブレットに対するスタイラスペンの筆圧に基づい て、ペイントストロークの幅、不透明度、間隔、アングル、またはジッタを調整 できます。このパラメータは、次のいずれかの場合に表示されます:

- ・ ツールバーの「ペイントストローク」ツールを使ってペイントストロークを作成した場合
- 「シェイプのスタイル」ポップアップメニューを使って既存のペイントストロークにシェイプのスタイルを適用した場合

メモ: 筆圧の違いが記録されるのは、スタイラスペンとタブレットを使って描画したストロークのみです。ストロークの作成前に「ペイントストロークツール」 HUDを使うか、作成後に「詳細」パネルでこのパラメータを有効にすることによって、スタイラスペンの筆圧がストロークにどのように影響するかを選択できます。

これらのコントロールは、「筆圧を適用」(「シェイプ」ビヘイビア)パラメー タと同じものです。「筆圧」パラメータについては、「「シェイプ」ビヘイビ ア」を参照してください。「インスペクタ」のパラメータとこれらのシェイプビ ヘイビアを組み合わせることで、同じ筆圧データを使って複数のストロークパラ メータ(「不透明度」、「幅」、「ジッタ」など)に影響を与えることができま す。

ペンの速度: ストローク作成時のタブレット上でのスタイラスペンの速度また はマウスの速度に基づいて、ペイントストロークの幅、不透明度、間隔、アング ル、またはジッタを調整できます。このパラメータは、次のいずれかの場合にの み表示されます:

- ・ ツールバーの「ペイントストローク」ツールを使ってペイントストロークを作 成した場合
- 「シェイプのスタイル」ポップアップメニューを使って既存のペイントストロークにシェイプのスタイルを適用した場合

これらのコントロールは、「ペン速度を適用」(シェイプビヘイビア)パラメー タと同じものです。「ペンの速度」パラメータについては、「「シェイプ」ビヘ イビア」を参照してください。「インスペクタ」のパラメータとこれらのシェイ プビヘイビアを組み合わせることで、同じ筆圧データを使って複数のストローク パラメータ(「不透明度」、「幅」、「ジッタ」など)に影響を与えることがで きます。

## 「インスペクタ」の「ジオメトリ」パネルのコントロール

「シェイプ」インスペクタの「ジオメトリ」パネルには、シェイプのタイプを変 更したり、シェイプを開いたり閉じたり、値スライダを使ってシェイプのコント ロールポイントの位置を個別に調整したりすることができるコントロールがあり ます。

#### 「ジオメトリ」パネルのパラメータ

「ジオメトリ」パネルのコントロールは、「スタイル」パネルの「ブラシタイ プ」ポップアップメニューでどの項目を選択しているかに関係なく、すべての シェイプで使用できます。

シェイプのタイプはいつでも変更することができます。シェイプのタイプを変更 すると、その形状が変わります。たとえば1セットのコントロールポイントで作 られるシェイプは、選択したシェイプタイプによって、以下の3種類になりま す。

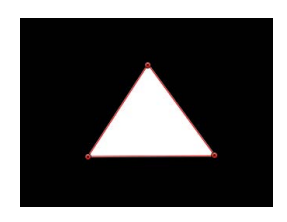

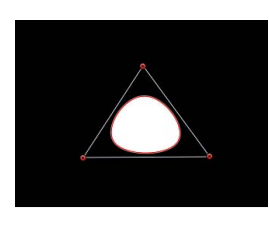

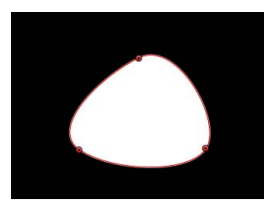

Linear shape

B-Spline shape

Bezier shape

シェイプのタイプ: このポップアップメニューを使って、シェイプの定義に使用するコントロールポイントのタイプを変更します。たとえば、最初にベジェシェイプを作成していた場合、このメニューから「Bスプライン」を選択して、ベジェの各コントロールポイントをBスプラインのコントロールポイントに変更することができます。シェイプのタイプを変更してもコントロールポイントは動きませんが、シェイプは時として大きく変化します。3つのオプションがあります:

- ・ 直線状: すべてのコントロールポイントが明確な角度で結合され、結果として多角形のシェイプが作られます。直線状シェイプのコントロールポイントは、そのエッジ上に直接置かれます。
- ベジェ: ベジェカーブと明確な角度を混在させてコントロールポイントとし、 あらゆる種類のシェイプを作成できます。ベジェシェイプのコントロールポイントは、そのエッジ上に直接置かれます。
- Bスプライン: コントロールポイントはすべてBスプラインのポイントであり、それぞれ湾曲の度合いが異なります。Bスプラインのコントロールポイントは、シェイプの内側、外側、またはシェイプのエッジにあり、Bスプラインフレームによって結ばれています。

**メモ:** B スプラインフレームの表示/非表示を切り替えるには、「表示」> 「オーバーレイ」>「ライン」と選択します。

**閉じたシェイプ**:開いたシェイプを選択すると、このチェックボックスの選択 が解除されます。このチェックボックスを選択すると、開いたシェイプの最初と 最後のポイントが結合されます。閉じたシェイプを選択すると、このチェック ボックスは選択されます。このチェックボックスの選択を解除すると、最初と最 後のポイント間が切断され、オブジェクトが開いたシェイプに変換されます。

#### 第20章 シェイプ、マスク、およびペイントストロークを使う

**丸み**: シェイプのコーナーの丸みを制御します。角丸四角形を作成するときや、 シェイプのエッジを滑らかにしたいときに便利です。

**スケールを保持**: このチェックボックスでは、「丸み」の設定を絶対値として 適用するか、シェイプ全体のサイズに対する相対値として適用するかを指定しま す。このパラメータを有効にすると、オブジェクトを縮小/拡大しても湾曲のお およその割合は変わりません。無効にすると、シェイプ全体のサイズの変化と共 に湾曲の割合が変化します。

**コントロールポイント**: シェイプのコントロールポイントの位置パラメータを 表示するには、開閉用三角ボタンをクリックします。コントロールポイントの位 置を調整するには、値スライダを使います。

「コントロールポイント」パラメータにはアニメーションメニューも表示されま す。このメニューを使って、キーフレームを追加したり、シェイプのアニメー ションをリセットしたり、「キーフレームエディタ」にアニメーションカーブを 表示したりできます。アニメーションメニューの使いかたについて詳しくは、 「アニメーションメニュー」を参照してください。

# HUD のシェイプコントロール

シェイプまたはペイントストロークを作成および選択すると、「シェイプ」HUD が表示されます。

| Shape: Rectangle   | 0 |  |  |  |  |
|--------------------|---|--|--|--|--|
| Opacity: 100.00%   |   |  |  |  |  |
| Blend Mode: Normal | ÷ |  |  |  |  |
| Drop Shadow        |   |  |  |  |  |
| Opacity: 75.00%    |   |  |  |  |  |
| Blur: 5            |   |  |  |  |  |
| 🗹 Fill             |   |  |  |  |  |
| Outline            |   |  |  |  |  |
| Width: 2           |   |  |  |  |  |
| Feather: 0         |   |  |  |  |  |
| Roundness: 0       |   |  |  |  |  |
| Shape Style: 📑 🕈   |   |  |  |  |  |

**メモ:** ほかのすべてのレイヤーと同様に、「情報」インスペクタでシェイプ(お よびそのアウトライン)の全体的な不透明度を調整できます。

### 「シェイプ」HUD のパラメータ

「シェイプ」HUDを表示するには、シェイプまたは完成したペイントストロー クを選択する必要があります。HUDが表示されない場合は、F7キーまたはDキー を押します。 この HUD には、標準の「不透明度」、「ブレンドモード」、および「ドロップ シャドウ」コントロールと共に追加のパラメータが表示されます。標準のパラ メータについて詳しくは、「「情報」インスペクタのパラメータ」を参照してく ださい。

塗りつぶし: シェイプの塗りつぶしを有効にするには、このチェックボックス を選択します。選択すると、隣のカラーコントロールを使って塗りつぶしの色を 選択できます。

**アウトライン**: シェイプのアウトラインをオンにするには、このチェックボッ クスを選択します。「アウトライン」を選択すると、隣のカラーウェルでアウト ラインの色を選択できます。

幅:シェイプのアウトラインの幅をピクセル単位で設定します。

**フェザー**: このスライダをドラッグして、シェイプのエッジをぼかします。 「フェザー」の値が正の場合はシェイプのエッジがエッジから外側に向かってぼ かしが入ります。「フェザー」の値が負の場合は、シェイプのエッジが内側に向 かってぼかしが入ります。

**メモ:**「アウトライン」チェックボックスが選択されているときには、シェイプ をぼかすことはできません。

**丸み**: シェイプのコーナーの丸みを制御します。角丸四角形を作成するときや、 シェイプのエッジを滑らかにしたいときに便利です。

**シェイプのスタイル**: このポップアップメニューからオプションを選択して、 選択したシェイプに対してプリセットのシェイプタイプ(「ライブラリ」からの もの)を適用します。

## 複数のシェイプを使ってイラストを作成する

シェイプをグループ化してより精密なシェイプを作成したり、さらには完全なイ ラストを作成したりできます。たとえば、下のイラストはネストしたグループの ベジェシェイプを使って作成したものです。

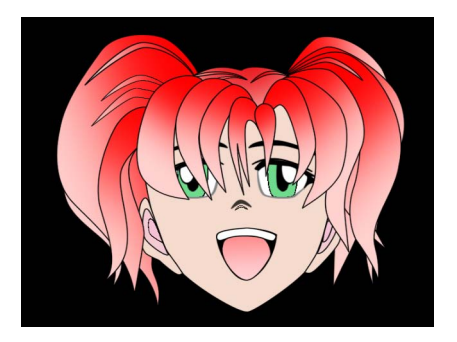

イラストのすべての部分を単一のシェイプで作成する必要はありません。ほとん どの場合より簡単で、場合によっては不可欠となるのが、複数の重複するシェイ プを使ってイラストのさまざまな部分を作成する作業です。

たとえば上のイラストでは、顔にはグラデーションを使っていますが、目は異な る単色になっています。これは、2つのシェイプを使用することによってのみ可 能になります。

## マルチシェイプのイラストに使用するオブジェクトを編成する

プロジェクト内の関連するレイヤーをグループにまとめることができます。複数 のシェイプを使ってイラストを作成する際、「Motion」の編成ツールを活用し て、シェイプのレイヤーをまとめてグループ化すると便利です。上の例では、イ ラストを構成するオブジェクトはカテゴリによってグループ化されています:顔 を構成するシェイプは「顔」グループに含まれ、右目を形成するシェイプは「右 目」グループに含まれる、といった具合です。

各グループは、イラスト全体の変形またはアニメーションに使用できる、より大きなグループ内にネストできます。

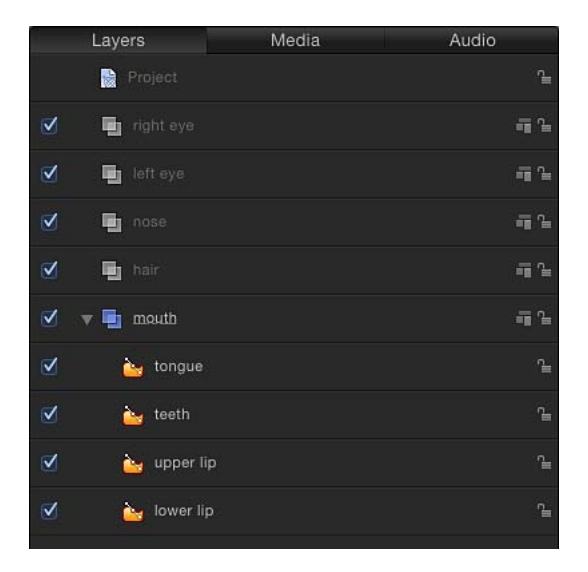

各グループ内では、「オブジェクト」メニューにある移動コマンドを使用してオ ブジェクトの配列順を変更し、どのレイヤーをほかより前面に置くかを制御する ことができます。同じグループに属するレイヤーをネストすることで、シェイプ の各グループの順番を相互との関連で制御できるようになります。たとえば、巻 き毛の先端はアニメの目の上に重ねるべきで、逆だと不自然になります。 グループとレイヤーの階層の操作方法について詳しくは、「「レイヤー」リスト で整理し直す」を参照してください。前面/背面に移動するコマンドの使いかた について詳しくは、「「オブジェクト」メニューの調整コマンド」を参照してく ださい。

## イラストの編集中にレイヤーやシェイプをロックする

前景で描画および編集中のシェイプの後ろにあるレイヤーやシェイプを、誤って 選択したり修正したりしないようにロックすることができます。レイヤーとシェ イプは、ロックおよびロック解除することができます。レイヤーやシェイプを ロックするには、「レイヤー」リストまたは「タイムライン」にある鍵アイコン を使います。

## オブジェクトの配置を使用する

シェイプのグループを編成してより複雑なイラストを作成する際、「オブジェクト」メニュー内の「配置」コマンドを使うことができます。オブジェクトの配置の使いかたについて詳しくは、「オブジェクトの配置コマンドを使う」を参照してください。

# シェイプ内に穴や透明部を作る

シェイプ内に穴や透明な部分を作るには、いくつかの方法があります。「情報」 インスペクタの「不透明度」、「ブレンドモード」、および「不透明度を保持」 の各パラメータを使用して、シェイプの全体的な透明度を変更することができま す。

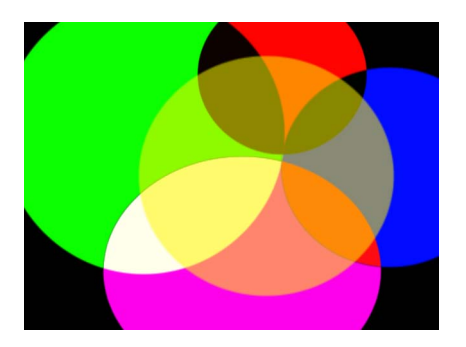

Shapes with multiple blend modes

オブジェクトのブレンドパラメータの使いかたについて詳しくは、「ブレンド モード」を参照してください。 マスク描画ツールを使用すると、マスクを使ってシェイプの内部に穴を開けるこ とができます。シェイプにイメージマスクを適用することもでき、これによりど のオブジェクトを使用しても透明度を定義することができます。マスクおよびイ メージマスクの使いかたについて詳しくは、「マスクを使って透明部を作成す る」を参照してください。

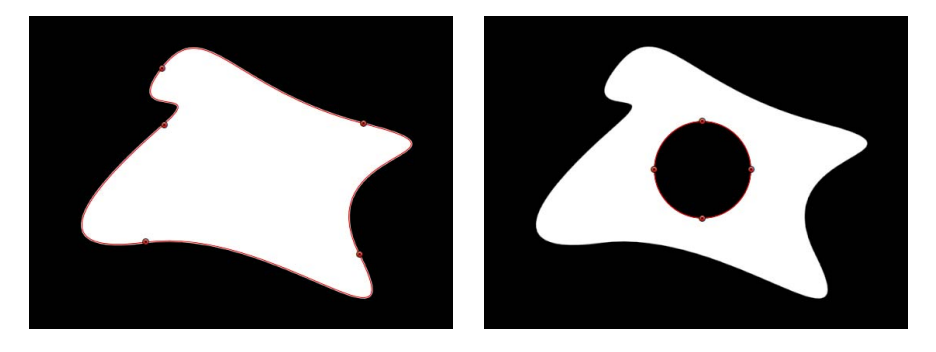

Original shape

Shape with mask set to Subtract

# シェイプにフィルタを適用する

ほかのレイヤーと同様に、シェイプにもフィルタを適用することができます。 シェイプにフィルタを適用すると、操作を実行するため、フィルタはシェイプを ベクトルベースのオブジェクトからビットマップオブジェクトに変更しますが、 引き続きシェイプの編集は可能です。

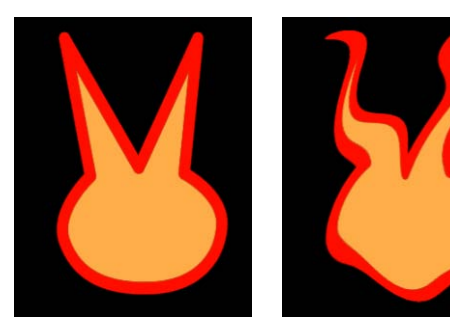

Original shape

Shape with filter applied

フィルタは個々のシェイプにも、または複数のシェイプが含まれるグループにも 適用することができます。フィルタを使用することにより、「シェイプ」インス ペクタに用意されているオプションを使用した場合よりも詳細にシェイプをスタ イライズできます。さらに、フィルタを「シェイプ」インスペクタの各パラメー タと合わせて使用することで、シェイプを再編集できるようにしたまま、シェイ プの外観をカスタマイズすることができます。 **重要**: フィルタを適用したシェイプは、オブジェクトの変形コントロールを使用してサイズをスムーズに拡大できなくなります。これは、フィルタによってシェイプが、ベクトルベースのオブジェクトからビットマップオブジェクトに変えられるためです。その結果、シェイプの調整は、ほかのビットマップオブジェクトと同じように行うことになり、過度に拡大するとアーチファクトが生じます。

フィルタの使いかたの詳細については、「フィルタを使う」を参照してください。

## シェイプをアニメーションする

ビヘイビアとキーフレームの両方を使って、シェイプをアニメートすることがで きます。「基本モーション」、「シミュレーション」、および「パラメータ」ビ ヘイビアの使用以外に、シェイプには「シェイプ」ビヘイビアという独自の特別 なカテゴリがあります。「シェイプ」ビヘイビアを使うと、シェイプの個々のコ ントロールポイントを反復、ランダム化、またはリグルしたり、シェイプのアウ トラインを時間の経過と共に描いたり、シェイプのコントロールポイントにト ラッキングデータを適用したりできます。

また、ツールバーの「ペイントストローク」ツールで作成したペイントストロー クを、スタイラスペンによる描画方法に基いて修正することもできます。たとえ ば、プロジェクトのペイントストロークに「筆圧を適用」ビヘイビアを適用し、 ストロークの描画に使った筆圧を不透明度にマップすることができます。結果の ストロークは、そのストロークを描くときに最も力を強くした部分でより不透明 に表示されます。

「基本モーション」と「シミュレーション」ビヘイビアでは、「位置」、「回 転」、「調整」など、シェイプの複数のパラメータをアニメートできます。シェ イプにビヘイビアを適用したときの動作は「Motion」内のほかのレイヤーと同じ で、これらのパラメータによるキーフレームアニメーションがキーフレームエ ディタに保存されます。

「基本モーション」、「パラメータ」、および「シミュレーション」ビヘイビア の使いかたについて詳しくは、「ビヘイビアを使う」を参照してください。

# 「シェイプ」ビヘイビア

「シェイプ」ビヘイビアは、特に、「Motion」で作成されたシェイプに適用する 目的で設計されています。ストロークやほかのシェイプを描画した後、「シェイ プ」ビヘイビアを適用してシェイプのコントロールポイントをリグル、反復、ま たはランダム化するか、筆圧をさまざまなペイントストロークの特性にマップし ます。

### 筆圧を適用

このビヘイビアは、スタイラスペンとタブレットを使って作成したペイントスト ロークに適用する目的で設計されたものです。ストロークを作成したら、このビ ヘイビアを使って、ストロークの作成時におけるタブレット上でのスタイラスペ ンの筆圧に従ってペイントストロークの幅、不透明度、間隔、アングル、または ジッタに影響を与えることができます。

**メモ:** このビヘイビアのパラメータは、「インスペクタ」の「詳細」パネルにある「筆圧」パラメータと同じものです。「詳細」パネルのパラメータとこのシェ イプビヘイビアのどちらを使っても、ペイントストロークに筆圧データを適用で きます。「詳細」パネルの「筆圧」パラメータと「筆圧を適用」シェイプビヘイ ビアを組み合わせて使用することで、同じ筆圧データを使って複数のストローク パラメータ(「不透明度」、「幅」、「ジッタ」など)に影響を与えることがで きます。

#### 「インスペクタ」のパラメータ

**適用:** このポップアップメニューを使って、ペイントストロークが筆圧からどのような影響を受けるかを選択します。以下の5つのオプションがあります:

- ・ 幅: 筆圧はストロークの幅に影響します。筆圧が高いほど、ストロークの幅 が広くなります。
- *不透明度*: 筆圧はストロークの不透明度に影響します。筆圧が高いほど、ストロークの不透明度が増します。
- *間隔*: 筆圧が高いほど、ストロークの塗り付けの間隔が大きくなります。
- アングル: 筆圧が高いほど、ストロークの塗り付けのアングルが大きくなります。
- ジッタ:筆圧が高いほど、ストロークのジッタの量が多くなります。ジッタは、塗り付けがパーティクルによく似たアピアランスを持つように、ペイント塗り付けの位置をランダム化します。

**最小圧**: 筆圧感度の最小しきい値を調整します。最小値よりも小さい圧力値は 0にリマップされます。「不透明度」と「幅」の場合、これらリマップされた値 は表示されません。「間隔」、「アングル」、「ジッタ」の場合、値は変更され ません。最小圧と最大圧をグラフにプロットした場合、「最小圧」は最小値、つ まり0を表します。最小値と最大値の間のグラフ領域が出力値にリマップされま す。

**最大圧**: 筆圧感度の最大しきい値を調整します。最大値よりも大きい圧力値は 1にリマップされます。「不透明度」、「幅」、「間隔」、「アングル」、およ び「ジッタ」では、これらの値で効果が最大になります。最小圧と最大圧をグラ フにプロットした場合、「最大圧」は最大値、つまり1を表します。最小値と最 大値の間のグラフ領域が出力値にリマップされます。
**調整**: エフェクトの強度を決定します。最小筆圧(0)と最大筆圧(1)の間に マップされた値に、このスライダ(または値フィールド)で指定された値を乗算 した値に基づき塗り付けの出力範囲を定義します。それから、この量がパラメー タ(幅、不透明度など)に乗算(「幅」、「不透明度」、「間隔」、「ジッタ」 の場合)または加算(「アングル」の場合)されて適用されます。このコント ロールは、「ストローク」パネルの「調整」パラメータから独立しています。

**反転**: このチェックボックスを使うと、ビヘイビアで作成されたストロークの 属性を反転できます。たとえば、筆圧がストロークの不透明度に影響するように 設定されている場合、このチェックボックスを選択すると、ストロークの透明な 領域がより不透明に、不透明な領域がより透明になります。

#### HUD コントロール

HUD内のパラメータは「インスペクタ」のパラメータと同じものです。

### ペン速度を適用

スタイラスペンまたはマウスを使ってペイントストロークを作成するときは、このビヘイビアを使って、ペンストロークの速度に基づきペイントストロークの 幅、不透明度、間隔、アングル、またはジッタに影響を与えることができます。

**メモ:**「ペン速度を適用」ビヘイビアは、マウスを使って作成したペイントストロークにも適用されます。

HUD内のパラメータは「インスペクタ」のパラメータと同じものです。

メモ:「ペイントストロークツール」HUDでは、ストロークの作成前に、スタイ ラスペンの速度がストロークにどのような影響を与えるかを選択できます。「ペ ン速度を適用」ビヘイビアを使うと、同じ筆圧データを使ってストロークの複数 のパラメータ(「不透明度」、「幅」、「ジッタ」など)に影響を与えることが できます。「ペンの速度」パラメータは「シェイプ」インスペクタの「詳細」パ ネルにも表示されます。

#### 「インスペクタ」のパラメータ

適用: このポップアップメニューを使って、ペイントストロークがペン速度からどのような影響を受けるかを選択します。以下の5つのオプションがあります:

- ・ 幅:ペンを動かす速度が速いほど、ストロークの幅が狭くなり、ペンを動か す速度が遅いほど、ストロークの幅が広くなります。
- ・
   *不透明度*:ペンの速度はストロークの不透明度に影響します。ペンを動かす
   速度が速いほど、ストロークの不透明度が小さくなります。
- *間隔*: ペンを動かす速度が速いほど、ストロークの塗り付けの間隔が大きく なります。
- アングル:ペンを動かす速度が速いほど、ストロークの塗り付けのアングル が大きくなります。

ジッタ:ペンを動かす速度が速いほど、ストロークのジッタの量が多くなります。ジッタは、塗り付けがパーティクルによく似たアピアランスを持つように、ペイント塗り付けの位置をランダム化します。

**最小速度**: ペン速度感度の最小しきい値を調整します。最小値よりも小さい速 度値は0にリマップされます。「不透明度」と「幅」の場合、これらの値は表示 されません。「間隔」、「アングル」、「ジッタ」の場合、値は変更されませ ん。最小速度と最大速度をグラフにプロットした場合、「最小速度」は最小値、 つまり0を表します。最小値と最大値の間のグラフ領域が出力値にリマップされ ます。

最大速度: ペン速度感度の最大しきい値を調整します。最大値よりも大きい速 度値は1にリマップされます。「不透明度」、「幅」、「間隔」、「アングル」、 および「ジッタ」では、これらの値で効果が最大になります。最小速度と最大速 度をグラフにプロットした場合、「最大速度」は最大値、つまり1を表します。 最小値と最大値の間のグラフ領域が出力値にリマップされます。

調整: エフェクトの強度を決定します。最小速度(0)と最大速度(1)の間に マップされた値に、このスライダ(または値フィールド)で指定された値を乗算 した値に基づき塗り付けの出力範囲を定義します。それから、この量がチャンネ ル(幅、不透明度など)に乗算(「幅」、「不透明度」、「間隔」、「ジッタ」 の場合)または加算(「アングル」の場合)されて適用されます。このコント ロールは、「ストローク」パネルの「調整」パラメータから独立しています。

**反転**: このチェックボックスを使うと、ビヘイビアで作成されたストロークの 属性を反転できます。たとえば、ペンの速度がストロークの幅に影響するように 設定されている場合に、このチェックボックスを選択すると、ストロークの幅が 狭い部分が幅広に、幅広の部分が狭くなります。

#### HUD コントロール

HUD内のパラメータは「インスペクタ」のパラメータと同じものです。

### ペンチルトを適用

スタイラスペンを使って「ペイントストローク」ツールでペイントストロークを 作成するときは、このビヘイビアを使って、ストローク作成時のペンのチルトに 基づきペイントストロークの幅、不透明度、間隔、アングル、またはジッタに影 響を与えることができます。

**メモ:** 「ペンチルトを適用」シェイプビヘイビアを組み合わせて使用すること で、同じチルトデータを使って複数のストロークパラメータ(「不透明度」、 「幅」、「ジッタ」など)に影響を与えることができます。

### 「インスペクタ」のパラメータ

適用: このポップアップメニューを使って、描画するときのペンのチルトから ペイントストロークがどのような影響を受けるかを選択します。以下の5つのオ プションがあります:

- ・幅:スタイラスペンのチルトはストロークの幅に影響します。チルトが大きいほど、ストロークの幅が広くなります。
- ・ 不透明度: スタイラスペンのチルトはストロークの不透明度に影響します。
   チルトが大きいほど、ストロークの不透明度が増します。
- ・ 間隔: スタイラスペンのチルトが大きいほど、ストロークの塗り付けの間隔
   が大きくなります。
- アングル:スタイラスペンのチルトが大きいほど、ストロークのアングルの 値が大きくなります。
- ジッタ:スタイラスペンのチルトが大きいほど、ストロークのジッタの量が 多くなります。ジッタは、塗り付けがパーティクルによく似たアピアランスを 持つように、ペイント塗り付けの位置をランダム化します。

**チルトを計算**: ペンチルトは X と Y の 2 つの軸で測定されます。X はスタイラ スペンの左右のチルト(タブレットの右側または左側の方向)を表し、Y はスタ イラスペンの上下のチルト(タブレットの上側または下側の方向)を表します。 このポップアップメニューを使って、スタイラスペンのチルトがストロークにど のように影響するかを選択できます。以下の 5 つのオプションがあります:

- 絶対: いずれの軸からも最大チルトを取得します。
- *X のみ : X* 軸のチルトのみを測定します。
- Yのみ: Y軸のチルトのみを測定します。
- ・ *座標軸*: 「チルトを測定」ポップアップメニューで「座標軸」が選択されて いる場合は、「チルトの軸」パラメータが有効になります。
- ・ 極性: アングルと同様にスタイラスペンのチルトを使います。上から見ると、
   スタイラスペンは特定の方向に向いています。このアングルは極値を表しま
   す。

**チルトの軸**: 「チルトを計算」を「座標軸」に設定したときに表示されるダイ ヤルおよび値スライダです。このパラメータを使って、チルトを測定する軸を指 定できます。

**最小チルト**: チルト感度の最小しきい値を調整します。最小値よりも小さいチ ルト値は0にリマップされます。「不透明度」と「幅」の場合、これらリマップ された値は表示されません。「間隔」、「アングル」、「ジッタ」の場合、値は 変更されません。最小チルトと最大チルトをグラフにプロットした場合、「最小 チルト」は最小値、つまり0を表します。最小値と最大値の間のグラフ領域が出 力値にリマップされます。 最大チルト: チルト感度の最大しきい値を調整します。最大値よりも大きいチ ルト値は1にリマップされます。「不透明度」、「幅」、「間隔」、「アング ル」、および「ジッタ」では、これらの値で効果が最大になります。最小チルト と最大チルトをグラフにプロットした場合、「最大チルト」は最大値、つまり1 を表します。最小値と最大値の間のグラフ領域が出力値にリマップされます。

調整: エフェクトの強度を決定します。最小チルト(0)と最大チルト(1)の 間にマップされた値に、このスライダ(または値フィールド)で定義された値を 乗算した値に基づき塗り付けの出力範囲を定義します。それから、この量がパラ メータ(幅、不透明度など)に乗算(「幅」、「不透明度」、「間隔」、「ジッ タ」の場合)または加算(「アングル」の場合)されて適用されます。このコン トロールは、「ストローク」パネルの「調整」パラメータから独立しています。

**反転**: このチェックボックスを使うと、ビヘイビアで作成されたストロークの 属性を反転できます。たとえば、ペンのチルトがストロークの幅に影響するよう に設定されている場合に、このチェックボックスを選択すると、ストロークの幅 が狭い部分がより幅広に、幅広の部分が狭くなります。

#### HUD コントロール

HUD内のパラメータは「インスペクタ」のパラメータと同じものです。

# シェイプを反復

「シェイプを反復」ビヘイビアは、シェイプのコントロールポイントに対して2 つの値を交互に適用することで、そのシェイプをアニメートします。1分あたり の反復回数のほか、大きい値と小さい値をどのくらい離すかを、カスタマイズす ることができます。このビヘイビアは、キーフレームで作り出すには時間がかか る流動的な(ヨガのような)シェイプの動きを作るのに役立ちます。

「シェイプを反復」ビヘイビアがシェイプに適用されると、デフォルトでシェイ プのすべてのコントロールポイントが影響を受けます。「レイヤー」リストでこ のビヘイビアが選択されているときは、シェイプビヘイビアの青いスプライン上 に、影響を受けるコントロールポイントが白で強調表示されます。コントロール ポイントを無効にするには、コントロールポイントをクリックします。無効に なったポイントは青で表示されます。

#### 「インスペクタ」のパラメータ

波形: 反復の波形を選択できるポップアップメニューです。オプションは「サイン」(デフォルト)、「矩形」、「のこぎり波」、および「三角波」です。波形について詳しくは、「反復」を参照してください。

**位相**: ビヘイビアで、指定した反復の開始点を調整するためのスライダです。 このパラメータを使うと、複数のシェイプに位相だけが異なる「反復」ビヘイビ アを適用することで、すべてが違って見えるようにすることができます。 波高: コントロールポイントの反復範囲の最大値を調整するためのスライダで す。コントロールポイントは、振幅値と振幅値を負にした値との間を行き来しま す。値を大きくすると、毎回の反復の始点から終点にかけて大きく振れることに なります。

**速度**: 反復の速度を、反復回数/分で調整するためのスライダです。値を大き くすると、反復が速くなります。

位相を互い違いにする: このチェックボックスを選択した場合、各コントロー ルポイントのモーションが、隣接するコントロールポイントから180度の位相で オフセットされます。

**反復の基準**: このポップアップメニューによって、各頂点の反復をポイントから生成するか、垂直線から生成するかを指定できます。

- 開始点: 各頂点の反復がポイントから生成されます。オンスクリーンコントロールを使う(シェイプの中心にある小さな青い円をドラッグする)か、「インスペクタ」でXとYの「開始点」パラメータを使ってポイントの位置を変更できます。
- ・線:各頂点の反復がラインから生成されます。オンスクリーンコントロール を使用する(青い点線の端をドラッグする)か、「インスペクタ」で「開始」 と「最後」の座標を使用することで、線の位置を変更できます。

### HUD コントロール

「シェイプを反復」HUD には「波形」、「位相」、「振幅」、「速度」、および「位相を互い違いにする」パラメータが表示されます。

# シェイプをランダム化

「シェイプをランダム化」ビヘイビアを使うと、シェイプの各ポイントにランダ ムなオフセットを適用することによって、シェイプのコントロールポイントをア ニメートできます。このビヘイビアは、シェイプに対して高速で変化に富んだエ フェクトを作り出すのに便利です。

「シェイプをランダム化」ビヘイビアがシェイプに適用されると、デフォルトで シェイプのすべてのコントロールポイントが影響を受けます。「レイヤー」リス トでビヘイビアが選択されている場合、影響を受けるコントロールポイントが中 心に白のドットのある青になり、青のシェイプ・ビヘイビア・スプライン上に並 びます。コントロールポイントを無効にするには、コントロールポイントをク リックします。無効にされたポイントは、中心に暗いドットのある濃い青になり ます。

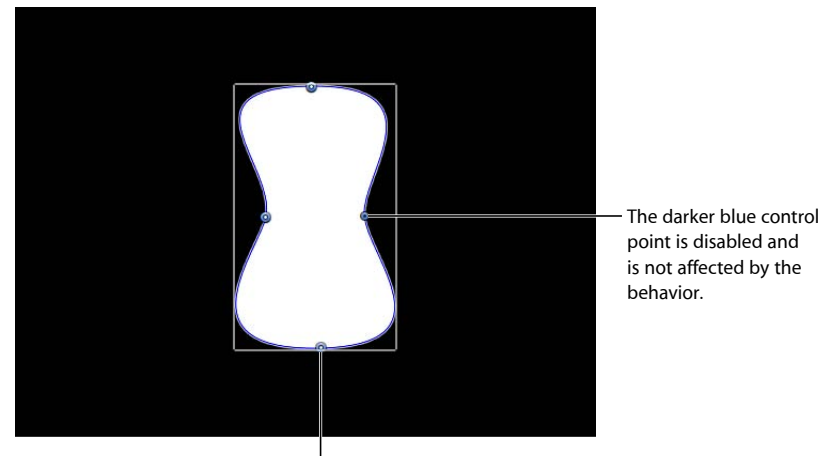

point is disabled and is not affected by the

The lighter blue control point with the white dot is enabled and is affected by the behavior.

### 「インスペクタ」のパラメータ

**量/乗算**: 「適用モード」が「追加」、「除外」、または「追加と除外」に設 定されている場合は、このパラメータが「量」になり、「適用モード」が「乗 算」に設定されている場合は、「乗算」になります。このパラメータによって、 ランダム化ビヘイビアを生成する最大値が決まります。

適用: ビヘイビアが適用されるのは、シェイプのコントロールポイントまたは 接線ハンドルのいすれか、もしくはその両方であるかを指定するポップアップメ ニューです。

- ・ 点: シェイプのコントロールポイントがランダム化され、ビヘイビアの継続 時間中にそれらの位置が変化します。
- ・ 接線:シェイプのコントロールポイントの接線ハンドル(コントロールポイ)
   ント自体ではない)がランダム化されます。コントロールポイントは固定の位 置に留まり、ポイント間のカーブがアニメートされます。
- ポイントと接線: コントロールポイントとハンドルの両方がアニメートされ ます。

適用モード: このビヘイビアが生成する値と、同じ適用先のパラメータに作用 しているほかのビヘイビアやキーフレームとの結合方法を決めるためのポップ アップメニューです。これによって、適用先の頂点の既存の値をランダム化ビヘ イビアを使って、さまざまな方法で変更することができます。4つのオプション があります:

- ・ 追加: このビヘイビアによって生成される値が、同じパラメータに影響する ほかのビヘイビアおよびキーフレームに加算されます。
- ・ 除外: このビヘイビアによって生成される値が、同じパラメータに影響する ほかのビヘイビアおよびキーフレームから減算されます。
- ・ 乗算: このビヘイビアによって生成される値が、同じパラメータに影響する ほかのビヘイビアおよびキーフレームに乗算されます。
- ・ 追加と除外: このビヘイビアによって生成される値が、同じパラメータに影響するほかのビヘイビアおよびキーフレームに加算されてから減算されます。

**周波数:**1秒あたりのランダムな変化の回数を調整するためのスライダです。 値を大きくすると変化が速くなり、値を小さくすると変化が遅くなります。

ノイズ量: 設定した「周波数」にランダムな変数を重ね合わせるスライダです。 「ノイズ量」の値を大きくすると、影響を受けるパラメータに、より不規則な変 化が生じます。

**リンク**: このビヘイビアを、X、Y、Zの値から成る2次元パラメータ(「歪み」 など)または3次元パラメータ(「位置」や「回転」など)に適用した場合に、 このパラメータが表示されます。XとYの頂点に適用される変形を同じにしたい 場合に、このチェックボックスを選択します。たとえば、Xを+10変化させる と、Yも同じように+10変化します。

**アングルを保持**: このチェックボックスを選択した場合、接線ハンドルが平坦 (のまま)になり、カーブの連続性が維持されます。

**ランダムシード**:新しい「ランダムシード」の数値を生成するためのボタンです。このビヘイビアのほかのパラメータに基づいて、一連の値を新しくランダムに生成するためにこの数値が使われます。

#### HUD コントロール

「シェイプをランダム化」HUD には、「量」、「乗算」、「適用」、「周波 数」、「ノイズ量」、「リンク」、および「アングルを保持」パラメータが表示 されます。

# シーケンスペイント

「シーケンスペイント」ビヘイビアを使うと、ペイントストロークの個々の塗り 付けを時間の経過に合わせて順番にアニメートできます。塗り付けを個別にアニ メートするには、この方法しかありません。ストロークパラメータにキーフレー ムを設定したり、ほかのビヘイビアを適用したりすると、ストローク内のすべて の塗り付けに一様に適用されます。 「シーケンスペイント」ビヘイビアは、「シーケンステキスト」および「シーケ ンスリプリケータ」ビヘイビアと非常によく似ており、テキストレイヤーの文字 またはリプリケータパターンのエレメントを使ってシーケンス内の「回転」、 「カラー」、「不透明度」、「調整」、および「位置」パラメータをアニメート できます。「シーケンスペイント」ビヘイビアでは、そのパラメータのリストに 「幅」を追加することにより、ペイントストロークの塗り付けを使ったシーケン スアニメーションの作成を可能にしています。

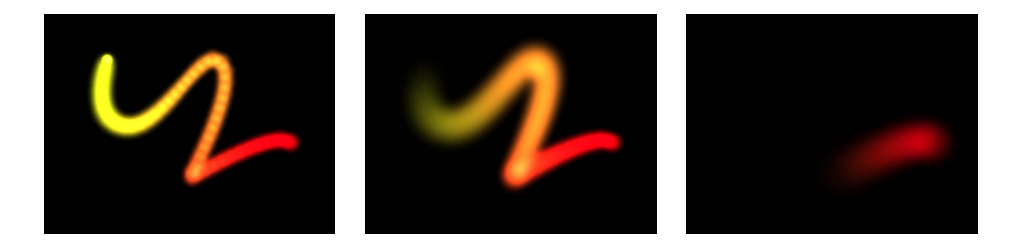

シーケンスビヘイビアの使用例については、「「シーケンスリプリケータ」ビヘ イビアを使う」を参照してください。

#### 「インスペクタ」のパラメータ

シーケンスペイント:シーケンス処理の選択/選択解除を切り替えるための チェックボックスです。アニメーションのシーケンス処理の前に、「インスペク タ」で少なくとも1つのパラメータをビヘイビアに追加し、そのパラメータの値 を設定する必要があります。「インスペクタ」または HUD で行った調整は、パ ラメータを追加するまで反映されません。

パラメータ:「追加」および「取り除く」ポップアップメニューを使って、シーケンスにパラメータを追加したり削除したりできます。パラメータを追加すると、「ビヘイビア」インスペクタに追加のコントロールが表示されます。これらのコントロールを調整して、塗り付けの最初の値と変更した値の差に基づいてシーケンスのアニメーションを作成します。6つのメニューオプションとその関連コントロールがあります:

- 回転: ストロークの塗り付けの回転(度)を指定します。ダイヤルを回すか、 値スライダを使って指定できます。「回転」パラメータの隣にある開閉用三角 ボタンをクリックすると、X座標、Y座標、およびZ座標の回転コントロール が個別に表示されます。
- カラー:ストロークの塗り付けの色付けに使用するカラーを指定します。カラーウェルをクリックしてカラーを選択するか、開閉用三角ボタンを開いて赤、青、および緑のスライダ、または値フィールドを使用します。
- *不透明度*: ストロークの塗り付けの不透明度を指定します。スライダを使って新しい値を設定します。

- ・ 調整: ストロークの塗り付けのサイズを指定します。「調整」パラメータの
   隣にある開閉用三角ボタンをクリックすると、塗り付けの幅と高さを個別に調
   整できる X と Y の調整のサブパラメータが表示されます。デフォルトでは、
   「調整」は 100%に設定されています。これはストロークの塗り付けのサイズ
   が、ストロークパラメータで定義した元のサイズと同じであることを意味しま
   す。
- ・幅:塗り付けの幅を指定します。「調整」と異なり、「幅」を調整すると、 塗り付けの間隔を維持したまま、塗り付けのサイズが変更されます。スライダ を使って新しい値を設定します。
- ・ 位置:塗り付けの元の位置からのオフセットを指定します。「位置」パラメータの隣にある開閉用三角ボタンをクリックすると、X座標、Y座標、およびZ座標の位置を示すサブパラメータが個別に表示されます。たとえば、ペイントストローク上で塗り付けがY座標を上方向に移動するアニメーションを作成するには、「Y」の位置フィールドに正の値を入力します。

シーケンスコントロール: これらのパラメータには、ペイントストロークでアニメーションがどのように移動するかを変更できるコントロール(アニメーションの移動方向の変更など)が含まれます。

シーケンス処理:シーケンスのアニメーション(パラメータの元の値からシーケンスペイントのパラメータで設定した値に変化)がストロークの各塗り付け上をどのように移動するかを指定するポップアップメニューです。シーケンスのアニメーションの始点は、ペイントストロークの最初のコントロールポイントに対応しています。以下の5つのオプションがあります:

**メモ:**シェイプの始点を変更するには、シェイプを選択してから、ツールバーの 2D ツール・ショートカット・メニューから「ポイントを編集」ツールを選択し ます。その後、Control キーを押しながらコントロールポイントをクリックし、 ショートカットメニューから「始点を設定」を選択します。

- ・終了:アニメーションが塗り付けの最初の値から始まり、「シーケンスペイント」ビヘイビアで該当するパラメータに設定した値まで移動するように指定します。たとえば、ストロークの不透明度の最初の値が100%に設定されていて、「シーケンスペイント」パラメータで不透明度が0%に設定されている場合、開始点の塗り付けは完全に不透明ですが、最後には完全に透明になります。
- 開始:アニメーションが「シーケンスペイント」ビヘイビアで設定した値からストロークの最初の値まで移動するように指定します。たとえば、ストロークの不透明度の最初の値が100%に設定されていて、「シーケンスペイント」パラメータで不透明度が0%に設定されている場合、開始点の塗り付けは完全に透明ですが、最後には完全に不透明になります。これは「終了」シーケンス処理オプションとは逆の処理です。

- スルー:シーケンスがストロークの最初の値から始まって「シーケンスペイント」ビヘイビアで設定した値まで移動し、さらにストロークの最初の値まで戻るという完全なアニメーションをスルーで実行することを指定します。たとえば、ストロークの塗り付けの不透明度の最初の値が100%に設定されていて、「シーケンスペイント」パラメータで不透明度が0%に設定されている場合、開始点の塗り付けは完全に不透明で、透明になった後、もう一度完全に不透明になります。
- スルー反転:シーケンスが「シーケンスペイント」ビヘイビアで設定した値 から始まり、ストロークの最初の値まで移動し、さらに「シーケンスペイン ト」ビヘイビアで設定した値に戻るという、アニメーションサイクルを逆方向 にスルーで実行するように指定します。たとえば、ストロークの不透明度の最 初の値が100%に設定されていて、「シーケンスペイント」パラメータで不透 明度が0%に設定されている場合、開始点の塗り付けは完全に透明で、不透明 になった後、もう一度完全に透明になります。これは「スルー」オプションと 正反対の処理です。
- カスタム:キーフレームを設定して、ストロークに対して「シーケンスペイント」パラメータで設定した値により、アニメーションがどのように移動するかを指定できます。各塗り付けは同じ値のシーケンスを実行します。「カスタム」を選択した場合、エフェクトを表現するには、追加したパラメータをアニメートする必要があります。

**ユニットのサイズ**: シーケンスのアニメーションが、ストローク全体、個々の 塗り付け、またはカスタム範囲のどれに適用されるかを指定するポップアップメ ニューです。

- ・ 塗り付け:シーケンスのアニメーションを各塗り付け上に固有のエンティティとして適用します。デフォルトの設定は、「塗り付け」です。
- ・ すべて:シーケンスのアニメーションをストロークのすべての塗り付けに一度に適用します。
- カスタム:シーケンスのアニメーションが一度に適用される、ストローク上の塗り付けをパーセント単位で指定できます。「カスタム」オプションではキーフレームを作成することができますが、シーケンスに適用するためであれば、このような作業をする必要はありません。「カスタム」を使うと、シーケンスが適用される塗り付けの領域を指定できます。

**開始**: このパラメータは、「ユニットのサイズ」が「カスタム」に設定されて いる場合に使用でき、アニメーションが適用されるストローク上の塗り付けの始 点を指定できます。

終了: このパラメータは、「ユニットのサイズ」が「カスタム」に設定されて いる場合に使用でき、アニメーションが適用されるストローク上の塗り付けの終 点を指定できます。 スプレッド: 塗り付け間の遷移を緩やかにするには、スライダまたは値スライ ダを使って「スプレッド」の値を大きくします。(このパラメータは、「ユニッ トのサイズ」を「すべて」に設定した場合には使用できません。)

トラバース:シーケンスビヘイビアの動作を「一定速度」、「イーズイン」、 「イーズアウト」、「イーズイン/アウト」、「加速」、「減速」、または「カ スタム」に設定するポップアップメニューです。

- 一定速度:アニメーションは、ペイントストロークの開始点からストロークの最後まで、一定の速度で移動します。
- イーズイン:シーケンスのアニメーションはゆっくり始まり、ペイントストロークを移動するにつれて、通常の速度に達するまで速くなっていきます。
- イーズアウト:シーケンスのアニメーションは通常の速度で始まり、ペイントストロークの最後まで進むにつれて速度が落ちていきます。
- イーズイン/アウト:シーケンスのアニメーションはゆっくりした速度で始まり、ストロークの半分までは移動と共に通常の速度へと加速し、ペイントストロークの後半は移動と共に速度が落ちていきます。
- 加速:シーケンスのアニメーションが加速します。
- 減速:シーケンスのアニメーションが減速します。
- カスタム:キーフレームを設定して、アニメーションがペイントストローク を移動していく方法を指定できます。「トラバース」ポップアップメニューで 「カスタム」を選択した場合、「ループ」パラメータに代わって「位置」パラ メータが表示されます。

**ループ**: 継続時間中、アニメーションシーケンスがペイントストロークを移動 する回数を設定します。

**メモ:**「トラバース」パラメータを「カスタム」に設定した場合、「ループ」は 使用できません。

位置: 「トラバース」ポップアップメニューから「カスタム」を選択したとき にのみ表示されます。このスライダを使って、ストローク内でアニメーションが 行われる位置を定義します。

「カスタム」トラバースオプションの使いかたについて詳しくは、「シーケンス リプリケータのカスタムな「トラバース」オプションを使用する」を参照してく ださい。

終了時の状態: シーケンスのビヘイビアの継続時間中、シーケンスのアニメーションをどのように繰り返すかを指定するポップアップメニューです。「ループ」の値が1以下の場合、このパラメータは意味を持ちません。「終了時の状態」には以下のオプションがあります:

 ホールド:シーケンスのアニメーションを1サイクル実行し、(シーケンス 内の最後の塗り付けがアニメーションを終了した後)そのアニメーションを最 初からもう一度開始します。

- ラップ:シーケンスのアニメーションを連続ループとして処理して、スプレッドがシーケンス内の最後の塗り付けから最初の塗り付けにラップするようにします。
- ・ ピンポン:シーケンスのアニメーションのサイクルを順方向に1回実行した後、アニメーションを逆方向に1回実行するといったような処理を実行します。

### HUD コントロール

「シーケンスペイント」HUD には、「シーケンス処理」、「ユニットのサイズ」、「スプレッド」、「トラバース」、「ループ」、および「終了時の状態」 パラメータが表示されます。

### ポイントをトラック

このビヘイビアを使うと、シェイプまたはマスクのコントロールポイントを、移動しているクリップまたはアニメートされたオブジェクトまでトラッキングするか、既存のトラッキングデータをシェイプまたはマスクに適用することができます。「ポイントをトラック」ビヘイビアの使いかたについては、「「シェイプ」の「ポイントをトラック」ビヘイビア」を参照してください。

# シェイプをリグル

このビヘイビアは「ランダム化」ビヘイビアと同様に作用しますが、エフェクト が遅くなります(ダンスクラスの前にエスプレッソを飲みすぎたようなシェイプ を想像してください)。

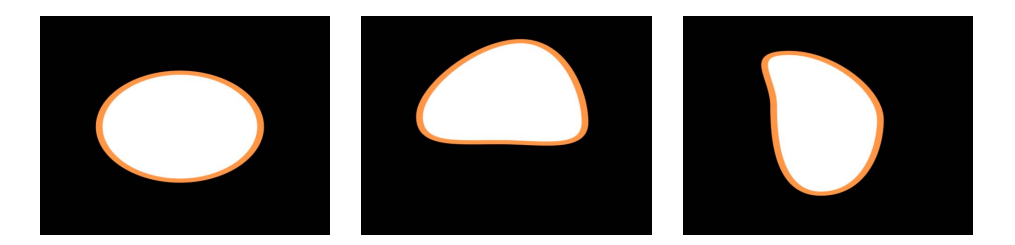

「シェイプをリグル」ビヘイビアがシェイプに適用されると、デフォルトでシェ イプのすべてのコントロールポイントが影響を受けます。「レイヤー」リストで このビヘイビアが選択されているときは、シェイプビヘイビアの青いスプライン 上に、影響を受けるコントロールポイントが白で強調表示されます。コントロー ルポイントを無効にするには、コントロールポイントをクリックします。無効に なったポイントは青で表示されます。

#### 「インスペクタ」のパラメータ

量/乗算:「適用モード」が「追加」、「除外」、「追加と除外」に設定され ている場合は、このパラメータは「量」になり、「適用モード」が「乗算」に設 定されている場合は、「乗算」になります。このスライダを使って、リグルビへ イビアによって生成される最大値を定義します。 適用: ビヘイビアが適用されるのは、シェイプのコントロールポイントまたは 接線ハンドルのいすれか、もしくはその両方であるかを指定するポップアップメ ニューです。

- ・ 点:シェイプのコントロールポイントがリグルされ、ビヘイビアの継続時間
   中にそれらの位置が変化します。
- ・ 接線: コントロールポイントの接線ハンドル(コントロールポイント自体ではない)がリグルされます。コントロールポイントは固定の位置に留まり、ポイント間のカーブがアニメートされます。
- ポイントと接線:コントロールポイントと接線ハンドルの両方がアニメート されます。

適用モード: このビヘイビアが生成する値と、同じ適用先のパラメータに作用 しているほかのビヘイビアやキーフレームとの結合方法を決めるためのポップ アップメニューです。これによって、適用先の頂点の既存の値を「リグル」ビヘ イビアを使って、さまざまな方法で変更することができます。4つのオプション があります:

- ・ 追加: このビヘイビアによって生成される値が、同じパラメータに影響する ほかのビヘイビアおよびキーフレームに加算されます。
- ・ 除外: このビヘイビアによって生成される値が、同じパラメータに影響する ほかのビヘイビアおよびキーフレームから減算されます。
- ・ 乗算: このビヘイビアによって生成される値が、同じパラメータに影響する ほかのビヘイビアおよびキーフレームに乗算されます。
- ・ *追加と除外*: このビヘイビアによって生成される値が、同じパラメータに影響するほかのビヘイビアおよびキーフレームに加算されてから減算されます。

周波数: 1秒あたりのランダムな変化の回数を調整するためのスライダです。 値を大きくすると変化が速くなり、値を小さくすると変化が遅くなります。

**リグルのオフセット**: 同じ「リグル」ビヘイビアを複数のシェイプに適用する 場合に、一連のランダムな値をオフセットすることができるスライダです。各 シェイプに適用する「リグル」ビヘイビアをそれぞれでオフセットすることで、 同期した動きにならないようにすることができます。

ノイズ量: このスライダでは、設定した「周波数」にランダムな変動を重ね合わせます。「ノイズ量」の値を大きくすると、影響を受ける頂点に、より不規則な変化が生じます。

**リンク**: このビヘイビアを、X、Y、Zの値から成る2次元パラメータ(「歪み」 など)または3次元パラメータ(「位置」や「回転」など)に適用した場合に、 このパラメータが表示されます。このチェックボックスを選択すると、ビヘイビ アのエフェクトでそれぞれの値の比率が維持されます。

**アングルを保持**: このチェックボックスを選択した場合、接線ハンドルが平坦 (のまま)になり、カーブの連続性が維持されます。

#### 第20章 シェイプ、マスク、およびペイントストロークを使う

**ランダムシード**:新しい「ランダムシード」の数値を生成するためのボタンです。このビヘイビアのほかのパラメータに基づいて、一連の値を新しくランダムに生成するためにこの数値が使われます。

### HUD コントロール

「シェイプをリグル」HUD には、「量」、「乗算」、「適用」、「周波数」、 「リグルのオフセット」、「ノイズ量」、「リンク」、および「アングルを保 持」パラメータが表示されます。

### なぞり描き

「なぞり描き」ビヘイビアを使うと、時間の経過と共にキャンバスにペイントス トロークまたはアウトラインを簡単に描画することができます。このビヘイビア では、手書きのテキストのエフェクトを作成したり、よくある連続旅行地図のエ フェクトを作成したり、手書きでスケッチしたようなアルファマスクによる遷移 を作成したり、ビジネスプレゼンテーション用のアニメーションのグラフを作成 したり、モニタのバーンインを避けるグラフィックスを作成したりできます。こ のビヘイビアは、「ペイントストローク」ツールで作成されたペイントストロー クに適用することも、既存のシェイプに追加することもできます。時間の経過に 伴うシェイプの描画、消去、描画と消去、反対に描画などの操作が可能です。

アウトラインの付いた塗りつぶしシェイプに「なぞり描き」を適用した場合は、 シェイプのアウトラインだけが描画されます。

**メモ:**「シェイプ」インスペクタの「スタイル」パネルで「最初の点のオフセット」と「最後の点のオフセット」パラメータを手動でアニメートすることで、「なぞり描き」ビヘイビアと同じエフェクトが得られます。

#### 「インスペクタ」のパラメータ

**シェイプのアウトライン**: ストロークを描画するか、消去するか、または描画 して消去するかを指定するポップアップメニューです。

- *描く*: ビヘイビアの継続時間中にストロークを描画します。
- ・ 消す: ビヘイビアの開始時点でストロークが完全に描画されており、ビヘイ ビアの継続時間中にこのストロークを消去します。
- ・ 描いて消す: ビヘイビアの継続時間中に、ストロークが描画され、その後消 去されます。
- ・ *消して描く:* ビヘイビアの開始時点でストロークが完全に描画されており、 消去されてから、再び描画されます。

**ストロークの長さ**: このスライダによって、描画または消去するストロークの 長さをパーセントで指定します。値が 100 %の場合は、「最初の点のオフセッ ト」および「最後の点のオフセット」で規定されているストロークの長さ全体が 使われます。「ストロークの長さ」が 50 %に設定されている場合、ストローク の50 %の描画が完了すると、(ストロークの最初の部分から)消去が開始され、 ビヘイビアの継続時間中は常にストロークの半分の長さだけが表示されるように なります。

**ストロークのオフセット**: このスライダによって、シェイプ上でストロークが 開始される位置をオフセットします。値は、シェイプに定義された始点からの位 置をシェイプの全長に対するパーセントで表します。

**方向**: このポップアップメニューでは、ストロークが描画される方向を設定します。2つのオプションがあります:

- ・*早送り*: ストロークが順方向に描画されます。
- ・ *巻き戻し*: ストロークが逆方向に描画されます。

**速度**: ストロークの始点から終点までの描画速度を指定できるポップアップメニューです。以下の9つのオプションがあります:

- 一定:ストロークは、ストロークの始点から終点まで一定の速度で描画されます。
- イーズイン:ストロークの描画は、始点では低速で、その後一定の速度に達するとストロークの終点まで、その速度を保ちます。
- イーズアウト:ストロークの描画は、始点から一定の速度であり、その後、 徐々に減速して、ストロークの終点で停止します。
- イーズイン/アウト:ストロークの描画は、ストロークの始点から徐々に加速していって、その後、徐々に減速し、ストロークの終点で停止します。
- 加速:ストロークは加速しながら描画されます。
- 減速:ストロークは減速しながら描画されます。
- ・ 自然: ストロークがパスに沿って描画される速度は、パスのシェイプによって決定されます。たとえば、ストロークのシェイプがU字型のカーブの場合、ストロークはUの低点に向かって移動するときに高速に描画され、Uの端に向かって上に移動するときに減速します。
- 記録: このオプションは、ストロークの描画にかかった時間が記録されている場合にのみ表示されます。つまり、シェイプがペイントストロークに変換された場合、このパラメータは表示されません。(スタイラスペンまたはマウスを使って)ツールバーの「ペイントストローク」ツールでペイントストロークを作成した場合は、このオプションが表示されます。

カスタム:「カスタム」では、ストロークの速度のキーフレームを0~100%の間で設定することによってパスに沿ってストロークを描画できます。つまり、ストロークのどの部分を時間軸上のパスに沿って描画するかを指定します。

**カスタム速度**: このパラメータは、「速度」を「カスタム」に設定した場合に 使用できるようになります。「キーフレームエディタ」で「カスタム速度」の速 度カーブを変更できます。たとえば、カスタム値にキーフレームを設定して、ス トロークをパスの特定のパーセントまで描いたら、戻し、また進めるという移動 をアニメーションの最後まで繰り返すことができます。

終点のオフセット: このスライダによって、ビヘイビアの最後を定義済みのアウト点から内側にオフセットして、最後の値を保持します。つまり、表示されるペイントストロークをストロークのパスの終点からオフセットします。

#### HUD コントロール

「なぞり描き」HUDには、「シェイプのアウトライン」、「ストロークの長 さ」、「ストロークのオフセット」、「方向」、「速度」、および「カスタム速 度」パラメータが表示されます。

### 「なぞり描き」ペイントストロークを作成する

ストロークを描画するときにその動きを記録することによって、複数のフレーム にわたって描かれるペイントストロークを作成できます。また、既存のシェイプ に「なぞり描き」ビヘイビアを適用することによって、アウトラインが時間の経 過に基づいて描くこともできます。

# 「ペイントストローク」ツールを使って「なぞり描き」ペイントストロークを作 成する

このセクションでは、ツールバーの「ペイントストローク」ツールを使ってなぞり描きのペイントストロークを作成する方法について説明します。複数のフレームにわたって描かれるペイントストロークを作成するには、「ペイントストロークツール」HUDで「なぞり描き」チェックボックスを選択します。ストロークを作成すると、「ビヘイビア」インスペクタに詳細パラメータが表示されます。

#### 時間の経過に伴ってストロークをペイントするには

ツールバーで、「ペイントストローク」ツールをクリックします(またはPキーを押します)。

「ペイントストロークツール」HUD が表示されます。HUD が表示されない場合 は、F7 キーまたは D キーを押します。

- 「ツール」HUD で、「なぞり描き」チェックボックスを選択して、ほかに必要 なストローク設定があれば選択します。
- 3 キャンバスでストロークを作成します。
- 4 ストロークを描き終えたら、Esc キーを押してペイントモードを終了します。

#### 第20章 シェイプ、マスク、およびペイントストロークを使う

「ペイントストロークツール」HUD に代わって、「シェイプ」HUD が表示され ます。「レイヤー」リストで、ストロークに「なぞり描き」シェイプビヘイビア が適用されます。「なぞり描き」パラメータを変更するには、ビヘイビアを選択 し、HUD または「ビヘイビア」インスペクタを使います。

ストロークが「ペイント」される速度(ストロークの描画にかかった時間を含 む)は、ストロークの時間の範囲(フレーム)にわたってマップされます。スト ロークの描画速度が速いほど、「なぞり描き」ビヘイビアの継続時間が短くなり ます。

メモ:「Motion」環境設定の「プロジェクト」パネルにある「レイヤーの作成位置」オプションが「現在のフレーム」に設定されている場合、ペイントストロークは現在の再生ヘッドの位置で作成されます。「プロジェクトの先頭」に設定されている場合、ストロークはフレーム1で作成されます。

- 5 プロジェクトを再生します。ストロークが、プロジェクトの再生に合わせてペイ ントされていきます。
- 6 ストロークがペイントされる速度を変更するには、「タイムライン」またはミニ タイムラインでビヘイビアの継続時間を調整します。

追加のパラメータを変更することもできます。たとえば、ストロークの描画速度 をカスタマイズしたり、ストロークを一定の割合だけ描画したり、オフセットし たり、逆の順序で描画したりできます。「なぞり描き」ビヘイビアで使用可能な これらのパラメータについては、前述の通りです。

既存のシェイプを使って「なぞり描き」のペイントストロークを作成する 既存のシェイプに「なぞり描き」ビヘイビアを適用して、シェイプのアウトライ ンを時間の経過と共に描くことができます。「なぞり描き」ビヘイビアはアウト ラインのみに影響するため、「シェイプ」パラメータの「アウトライン」が有効 になっている必要があります。

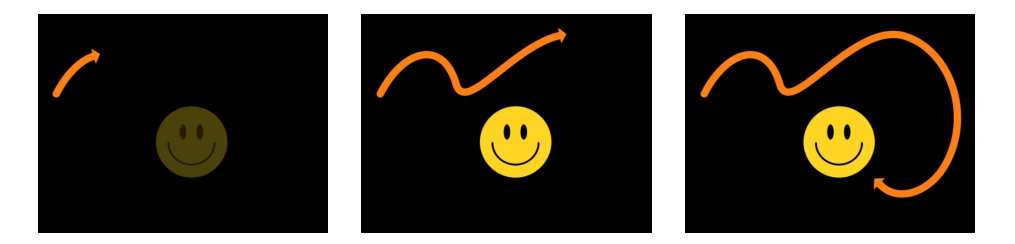

**メモ:** 既存のシェイプに「なぞり描き」ビヘイビアを追加すると、ビヘイビアの 継続時間は適用先シェイプの継続時間と同じになります。

### 既存のシェイプを使って「なぞり描き」ストロークを作成するには

 使用するシェイプを選択し、HUD または「シェイプ」インスペクタでそのシェ イプの「アウトライン」チェックボックスを選択します。 **メモ:**「塗りつぶし」チェックボックスを選択されたままにすることもできますが、「なぞり描き」ビヘイビアの影響を受けるのはアウトラインに限られます。

 ツールバーで「ビヘイビアを追加」ポップアップメニューから「シェイプ」> 「なぞり描き」と選択します。

「レイヤー」リストに「なぞり描き」ビヘイビアが表示されます。再生ヘッドが シェイプの先頭にある場合は、シェイプの表示が消え、パスのみが表示されま す。

- プロジェクトを再生します(スペースバーを押します)。
   アウトラインがビヘイビアの長さにわたって描画されます。
- 4 ストロークがペイントされる速度を調整するには、「タイムライン」またはミニ タイムラインでビヘイビアの継続時間を調整します。
- 5 ストロークの情報を調整するには、「シェイプ」インスペクタを使います。詳しくは、「シェイプのパラメータ」を参照してください。

# シェイプのアニメーションにキーフレームを設定する

シェイプのアニメーションパラメータにキーフレームを設定して、その個々のコントロールポイントに対する調整をアニメートすることもできます。これにより、キーフレームアニメーションを使用してシェイプ全体を再編成することができるため、効果的なアニメーションが可能となります。

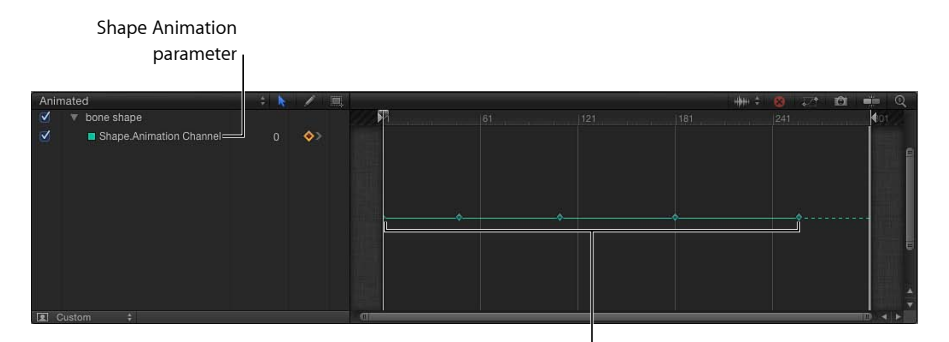

Shape Animation parameter keyframes

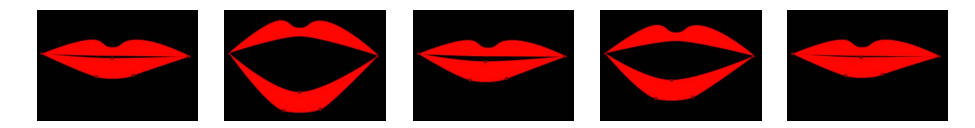

A series of corresponding keyframed shape changes

# シェイプのコントロールポイントにキーフレームを設定するには

1 「ポイントを編集」ツール(2D ツール・ポップアップ・メニューにあります) を使って、アニメートするシェイプを選択します。

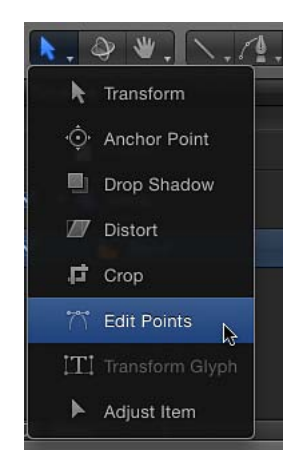

キャンバスにシェイプのコントロールポイントが表示されます。下の例では、選択したシェイプは口のイラストの下唇です。

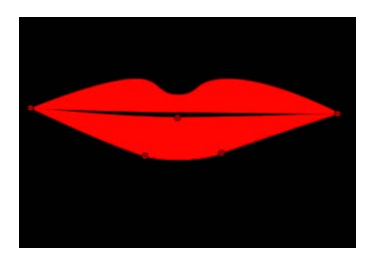

キャンバスの下のトランスポートコントロールでキーフレームの記録をオンにします(またはAキーを押します)。

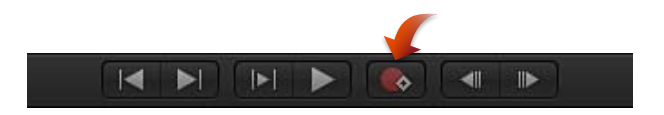

3 シェイプを変更するフレームに再生ヘッドを移動し、そのシェイプのコントロー ルポイントに適当な変更を加えます。

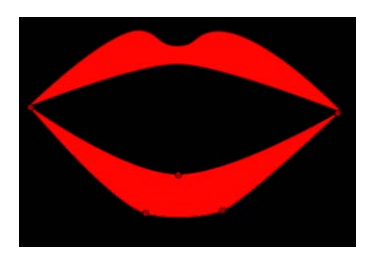

「キーフレームエディタ」に(「キーフレームを表示/隠す」ボタンがオンの場 合は「タイムライン」でも)、新しいフレームで行ったそれぞれの調整に対して キーフレームが表示されます。

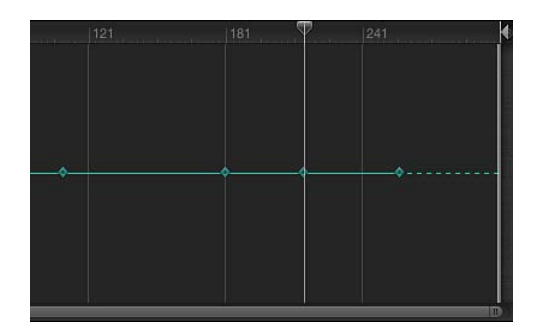

**メモ**: 既存のキーフレーム上に再生ヘッドがある状態でシェイプを調整すると、 そのキーフレームでシェイプが調整されます。

4 引き続きフレームを先に進めて変更を加えます。

新しいフレームでシェイプに変更を加えるたびに、そのシェイプの「シェイプア ニメーション」パラメータにキーフレームが作成されます。

5 シェイプのアニメーションが完了したら、記録を無効にします。

アニメートされたシェイプオブジェクトは、キーフレームが設定された各シェイ プ間で補間されます。期待通りの補間が得られない場合は、キーフレームを追加 してコントロールポイントが適当なパスをたどるよう強制できます。

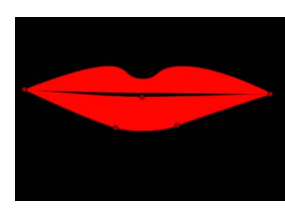

First keyframe

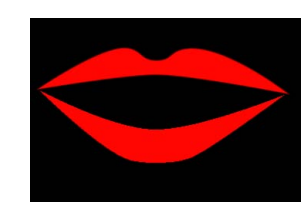

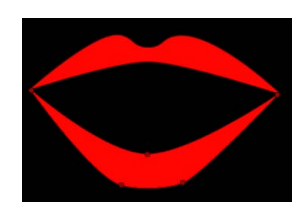

Interpolated shape

Second keyframe

シェイプ・アニメーション・キーフレームのタイミングを「キーフレームエディ タ」内で作成、削除、および編集することもできます。単純化のため、編集され たコントロールポイントの数に関係なく、シェイプに加える変更はそれぞれ単一 のキーフレームとして記録されます。「シェイプアニメーション」パラメータで は、キーフレームは「*直線状*」の補間にのみ設定できます。それ以外の形態の キーフレーム補間は使用できません。

シェイプおよびマスクをアニメートするためのプロセスは、どちらも同じです。 マスクアニメーションの例については、「アニメーションやロトスコープ用のマ スクのシェイプにキーフレームを設定する」を参照してください。キーフレーム の全般的な説明については、「キーフレームとカーブ」を参照してください。

# シェイプとシェイプのスタイルを保存する

「Motion」のほかのオブジェクトと同様に、シェイプとシェイプのスタイル(カ スタムのグラデーション塗りつぶしやアウトラインなど)を「ライブラリ」に保 存できます。これにより、「Motion」がライブラリの作成のために提供するコン テンツに、カスタマイズしたビヘイビアやフィルタなどの独自のカスタムオブ ジェクトやスタイル、またはプロジェクトグループ全体を追加することができま す。「ライブラリ」に保存したコンテンツは、「Motion」のあらゆるプロジェク トで使用できます。

カスタムシェイプ(マスクなど)を「ライブラリ」の「シェイプ」、「よく使う 項目」、または「よく使う項目メニュー」カテゴリに保存することができます。 カスタムのシェイプスタイルは、「シェイプのスタイル」ポップアップメニュー によって保存しますが、「シェイプのスタイル」カテゴリに保存されます。「ラ イブラリ」カテゴリやサブカテゴリに独自のフォルダを作成してエフェクトをう まくまとめることができます。

「ライブラリ」に保存した、カスタマイズした各シェイプやシェイプのスタイル は、「Application Support」ディレクトリの「Motion」フォルダに個別のファイ ルとして保存されます。たとえば、「ライブラリ」の「シェイプ」カテゴリに 「red heart」という名前で保存したカスタムのシェイプは、「ユーザ/くユーザ名 >/ライブラリ/Application Support/Motion/Library/シェイプのスタイル/」フォルダ にあります。

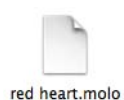

「ライブラリ」内に保存された項目は、Finder では「.*molo*」拡張子(「Motion Library object」)が付いたファイルになります。これらの項目を、Finder から開 くことはできません。

# 保存されるシェイプの位置

カスタムのシェイプを「ライブラリ」からキャンバスにドラッグすると、マウ スボタンを放した位置にシェイプの中心がドロップされます。「プレビュー」 領域で「適用」ボタンを使ってシェイプを追加した場合は、シェイプはキャン バスの中心に追加されます。

「1ファイルで全部」オプションを使って保存したシェイプをキャンバスにド ラッグすると、マウスボタンを放した位置にシェイプはドロップされ、最初に 「ライブラリ」に保存したときの配列に従って配置されます。「プレビュー」 領域で「適用」ボタンを使ってシェイプを追加した場合は、シェイプはキャン バスの中心に追加されます。

「ライブラリ」からカスタムマスクをプロジェクトにドラッグする場合、マス クは保存した位置(カスタムマスクをドロップしたイメージまたはフッテージ に関連した位置)を保持します。

シェイプを「ライブラリ」に保存するには

- 1 「ライブラリ」を開いて、「よく使う項目」、「よく使う項目メニュー」、また は「シェイプ」のカテゴリを選択します。
- 保存したいシェイプを「レイヤー」リストまたは「タイムライン」から「ライブ ラリ」下部のスタックにドラッグします。

「よく使う項目メニュー」カテゴリに保存されたシェイプは、「よく使う項目」 メニューによってプロジェクトに追加できます。

保存されたカスタムのシェイプは、「/ユーザ/<*ユーザ名*>/ライブラリ/Application Support/Motion/Library/シェイプのスタイル/」フォルダにあり、「ライブラリ」の「シェイプ」カテゴリに表示されます。

# 複数のシェイプを「ライブラリ」に保存するには

- 1 「ライブラリ」を開いて、「よく使う項目」、「よく使う項目メニュー」、また は「シェイプ」のカテゴリを選択します。
- 「レイヤー」リストで、保存するシェイプを選択し、それをスタックへドラッグ してマウスボタンを押したままにします。
- 3 ドロップメニューが表示されたら、「1 ファイルで全部」または「複数ファイル」を選択します。

「1ファイルで全部」を選択すると、シェイプがまとめて保存され、「ライブラ リ」に1つの項目としてリスト表示されます。「複数ファイル」を選択すると、 シェイプが個々のオブジェクトとして「ライブラリ」に保存されます。

- 4 ファイルの名前を変更するには、以下のいずれかの操作を行います:
  - Control キーを押しながらアイコンをクリックし、ショートカットメニューから「名称変更」を選択して内容を示す名前を入力します。

アイコンを選択し、現在の名前をクリックして、内容を示す新しい名前を入力します。

★モ: Controlキーを押しながらアイコンをクリックすると、「説明を編集」オプションを利用できるようになります。これは、「ライブラリ」に保存した項目について注釈を独自に入力できる手軽なツールです。「説明を編集」を選択してからテキストフィールドに注釈を入力し、「OK」をクリックします。

シェイプのスタイルを「ライブラリ」に保存するには

- シェイプを選択した状態で、「シェイプ」インスペクタの「スタイル」パネル (または「シェイプ」HUD)で「シェイプのスタイル」ポップアップメニューか ら「シェイプのスタイルを保存」を選択します。
- プリセットをライブラリに保存」ダイアログでスタイルの名前を入力し、「保存」をクリックします(または Return キーを押します)。

デフォルトでは、カスタムのスタイルは「ライブラリ」の「シェイプのスタイ ル」カテゴリの「すべて」サブカテゴリに保存されます。プリセットを既存のサ ブカテゴリに移動するか、独自のフォルダを作成してカスタムのスタイルをまと めることができます(以下を参照)。

「ライブラリ」スタックでそのスタイルを選択すると、「プレビュー」パネルに プレビューが表示されます。新しいスタイルは「シェイプ」インスペクタの「ス タイル」パネルの中で「シェイプのスタイル」ポップアップメニューに表示され ます。

保存されたカスタムのシェイプスタイルは、「/ユーザ/<ユーザ名>/ライブラ リ/Application Support/Motion/Library/シェイプのスタイル/」フォルダにあり、 「ライブラリ」の「シェイプのスタイル」カテゴリに表示されます。

### シェイプのスタイルをシェイプに適用するには

以下のいずれかの操作を行います:

- シェイプを選択した状態で、「シェイプ」インスペクタの「スタイル」パネル (または「シェイプ」HUD)で「シェイプのスタイル」ポップアップメニューか らスタイルを選択します。
- 「ライブラリ」からキャンバス、「レイヤー」リスト、または「タイムライン」
   内のシェイプにシェイプのスタイルをドラッグします。
- スタイルが設定されている既存のシェイプを「レイヤー」リスト内の別のシェイ プにドラッグし、マウスボタンを押したまま、ドロップメニューから「シェイプ にスタイルをコピー」を選択します。

### 「ライブラリ」のカテゴリにフォルダを作成するには

1 「ライブラリ」を開き、「シェイプ」、「シェイプのスタイル」、「よく使う項 目」、または「よく使う項目メニュー」カテゴリを選択します。

- 2 以下のいずれかの操作を行います:
  - ・ウインドウの一番下にある「新規フォルダ」ボタン(+)をクリックします。

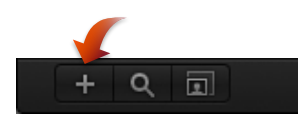

 Control キーを押しながら「ライブラリ」スタックの空いている部分(「ライ ブラリ」の下の方の枠)をクリックし、ショートカットメニューで「新規フォ ルダ」を選択します。

**メモ:** 空の領域にアクセスするのにスタックウインドウを拡張するか、アイコン表示を使う必要があるかもしれません。

新しい名称未設定フォルダが「ライブラリ」スタックに表示されます。「ライ ブラリ」サイドバーには新しいフォルダは表示されません。

3 フォルダの名前をダブルクリックし、新しい名前を入力した後、Returnキーを押します。

### 「ライブラリ」のサブカテゴリにフォルダを作成するには

- 1 「ライブラリ」を開いて、サブカテゴリ(「コンテンツ」カテゴリの「Fauna」 サブカテゴリなど)を選択します。
- 2 以下のいずれかの操作を行います:
  - ウインドウの一番下にある「新規フォルダ」ボタン(+)をクリックします。
  - Control キーを押しながら「ライブラリ」スタックの空いている部分(「ライ ブラリ」の下の方の枠)をクリックし、ショートカットメニューで「新規フォ ルダ」を選択します。

**メモ:** 空の領域にアクセスするのにスタックウインドウを拡張するか、アイコン表示を使う必要があるかもしれません。

新しい名称未設定フォルダが「ライブラリ」スタックに表示されます。「ライ ブラリ」サイドバーには新しいフォルダは表示されません。

3 フォルダの名前をダブルクリックし、新しい名前を入力した後、Returnキーを押 します。

### シェイプを「ライブラリ」カテゴリ内のカスタムフォルダに移動するには

シェイプを「ライブラリ」サイドバーの新規フォルダにドラッグします。
 カスタムのプリセットが新規フォルダと、「すべて」サブカテゴリに追加されます。

シェイプを「ライブラリ」のサブカテゴリ内のカスタムフォルダに移動するには

シェイプを「ライブラリ」スタック内の新規フォルダにドラッグします。

カスタムのプリセットが新規フォルダと、「すべて」サブカテゴリに追加されま す。

# シェイプのスタイルを「ライブラリ」カテゴリ内のカスタムフォルダに移動する には

 「シェイプ」インスペクタの「スタイル」パネルで「シェイプのスタイル」ポッ プアップメニューによって新しいプリセットを保存したら、「ライブラリ」ス タックの「すべて」サブカテゴリから「ライブラリ」サイドバーの新規フォルダ にカスタムプリセットをドラッグします。

カスタムのプリセットが新規フォルダに追加されます。

**メモ:** シェイプのスタイルは「シェイプ」インスペクタの「スタイル」パネルで 「シェイプのスタイル」ポップアップメニューによって保存されるため、「ライ ブラリ」へドラッグすることはできません。

#### カスタムのシェイプまたはシェイプスタイルを削除するには

Control キーを押しながらカスタム項目をクリックし、ショートカットメニューから「ゴミ箱に入れる」を選択します。

「ライブラリ」スタック内のサブカテゴリからカスタムフォルダを削除するには

 「ライブラリ」スタック内で、Controlキーを押しながらフォルダをクリックし、 ショートカットメニューから「ゴミ箱に入れる」を選択します。

**メモ:** Finder からフォルダを削除することもできます。フォルダは、「/ユーザ/ <ユーザ名>/ライブラリ/Application Support/Library/」フォルダに保存されてい ます。

**重要:** カスタムオブジェクトやフォルダを削除する操作は、取り消すことができません。

「ライブラリ」のサイドバー内のカテゴリからカスタムフォルダを削除するには

 Finder で、「/ユーザ/<ユーザ名>/ライブラリ/Application Support/Motion/Library」 フォルダを開き、Controlキーを押しながらフォルダをクリックし、ショートカッ トメニューから「ゴミ箱に入れる」を選択します。

# マスクを使って透明部を作成する

マスクを作成してレイヤー内に透明部を定義する場合、そのレイヤーのアルファ チャンネルとして使用するシェイプを描画します。レイヤーのアルファチャンネ ルはグレイスケールチャンネルであるため、マスクはグレイスケールオブジェク トです。白は単色の領域を定義し、グレイが濃くなるにつれて領域の不透明度が 低くなり、黒は完全に透明な領域を定義します。「表示」>「チャンネル」> 「アルファ」と選択してキャンバスにアルファチャンネルだけが表示されるよう にすると、グレイスケールのアルファチャンネルを直接見ることができます。

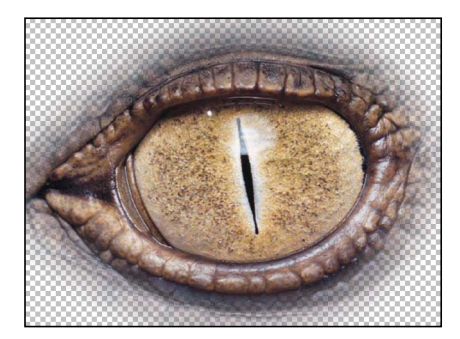

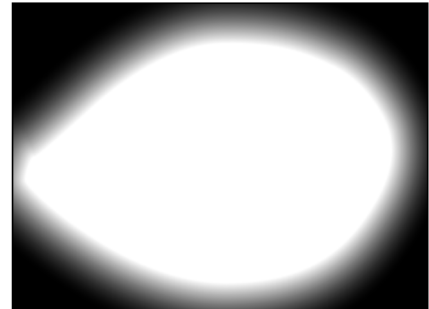

Masked object

Object alpha channel

アルファチャンネルが存在するレイヤーにマスクを適用することができ、そのレ イヤーの元のアルファチャンネルに対して追加、除外、交差、または置き換えが 可能です。

# レイヤーまたはグループにマスクをかける

マスクツールを使うと、レイヤーまたはグループにマスクをかける場合に使用す るさまざまなシェイプを作成できます。使用できるマスクツールは以下の5種類 ですが、これらはこの章ですでに説明した5つのシェイプ描画ツールに類似して います:

- ・矩形マスク
- ・円マスク
- フリーハンドマスク(「ペイントストローク」ツールと同様に使用される)
- ・ベジェマスク
- ・B スプラインマスク

**メモ:** また、イメージマスクを使ってレイヤーにマスクをかけることもできま す。詳しくは、「イメージマスクをレイヤーに適用する」を参照してください。 **重要**: マスクは、平坦化されていない 3D グループには適用できません。(3D グループを平坦化するには、「グループ」インスペクタの「平坦化」チェック ボックスを選択します。)マスクは 3D グループ内のレイヤーに適用できます。 3D 空間で操作されているレイヤーにマスクを追加するには、「分離」ボタンを 使います。マスクは 3D 空間では操作することができません。たとえば、マスク の「位置」パラメータには、X と Y の位置のパラメータのみが含まれ、Z 位置の パラメータは含まれません。「回転」パラメータには Z のみが含まれ、X や Y は 含まれません。詳しくは、「3D プロジェクト内のオブジェクトにマスクをかけ る」を参照してください。

これらのツールを使ったマスクの描画および編集は、シェイプの描画および編集 と同様の操作です。主な違いとして、シェイプの描画がプロジェクト内に新しい レイヤーを作るのに対して、マスクはプロジェクト内のほかのレイヤーの上に描 画される必要があります。描画したマスクは、「レイヤー」リストおよび「タイ ムライン」で、そのマスクの作成対象となった特定のレイヤーまたはグループ内 にネストされます。レイヤーにマスクをかけると、そのレイヤーの名前の右にマ スクアイコンが表示されます。このアイコンをクリックしてマスクの表示/非表 示を切り替えます。

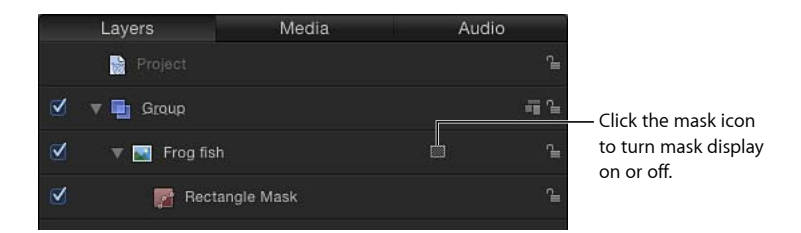

**メモ:** 1つのレイヤーに対して作成されたマスクはほかのレイヤーにコピーまた は移動できます。

*重要:*マスクが 2D グループまたはフラット化された 3D グループに適用される と、そのグループがラスタライズされます。詳しくは、「グループとラスタライ ズ」を参照してください。

### レイヤーにマスクをかけるには

1 キャンバスまたは「レイヤー」リストでレイヤーを選択します。

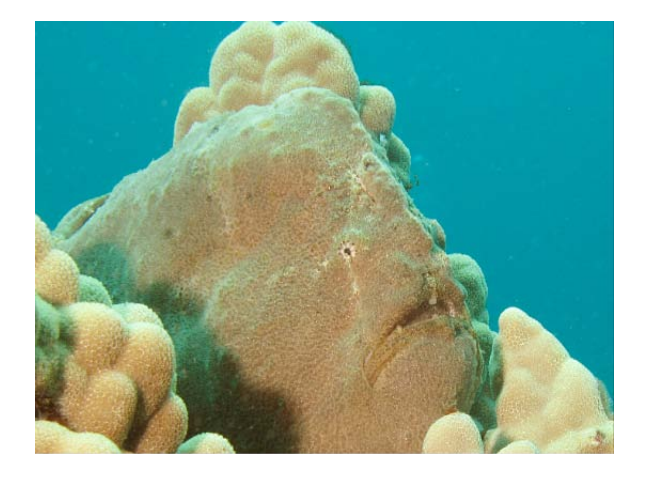

 ツールバーのポップアップメニューからマスク描画ツール(「矩形マスク」ツール、「円マスク」ツール、「フリーハンドマスク」ツール、「ベジェマスク」 ツール、または「B スプラインマスク」ツール)を選択します。

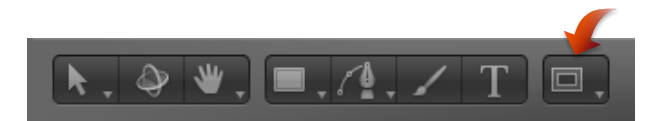

**メモ:** レイヤーを選択していないと、マスクツールは使用できません。

3 レイヤーにマスクをかけるためのシェイプの描画を始めます。 シェイプの描画および編集方法について詳しくは、「シェイプとマスクの描画 ツール」を参照してください。

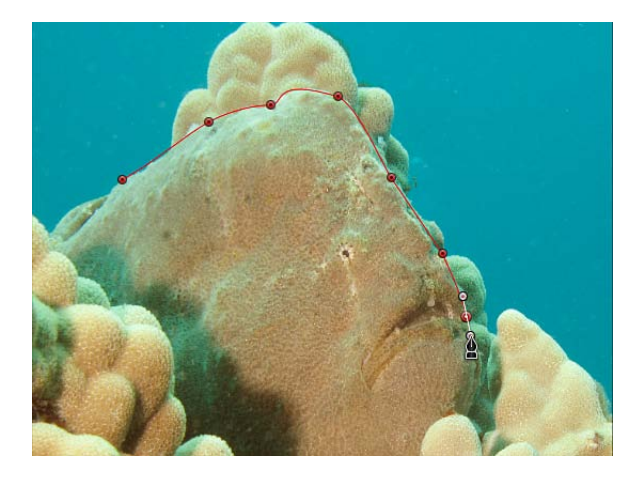

第20章 シェイプ、マスク、およびペイントストロークを使う

- 4 描画し終わったら、以下のいずれかの操作を行ってマスクを完成します:
  - ・最初のポイントをクリックしてマスクを閉じます。
  - Cキーを押してマスクを閉じ、最初に作成したポイントを最後のポイントに結合します。
  - ダブルクリックしてマスクを閉じ、最初に作成したポイントを最後のポイント に結合します。
  - ・ Return キーを押してマスクを閉じ、最初に作成したポイントを最後のポイント に結合します。
  - 「フリーハンドマスク」ツールを使っている場合は、マスクの終点をマスクの 始点のターゲットの円に結合します。マスクの始点に到達するまでにスタイラ スペンを持ち上げるか、マウスボタンを放した場合、マスクのシェイプは閉じ ます。

メモ:通常のシェイプとは違い、マスクは必ず閉じた状態になります。

マスクの描画が完了するとすぐにそのエフェクトが現れ、作成したマスクは「レ イヤー」リストおよび「タイムライン」中、適用したレイヤーの下にネストされ て表示されます。

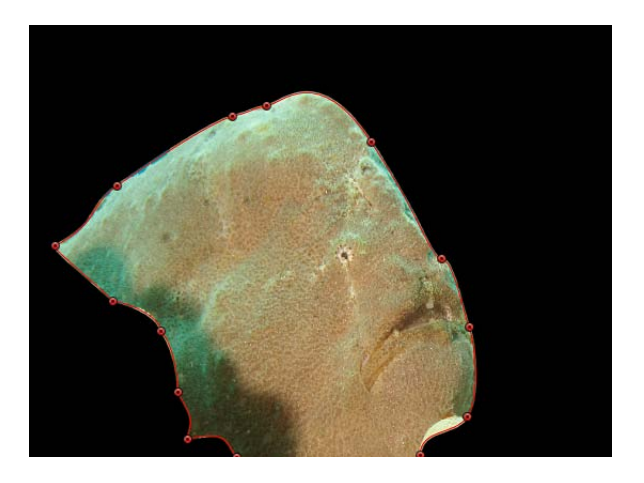

1つのレイヤーに複数のマスクを作成できます。マスクを追加するには、オブ ジェクトを再度選択して上記の手順に従います。デフォルトでは、新規のマスク はすべて「加算」ブレンドモードに設定されます。「インスペクタ」内の「マス クブレンドモード」パラメータを変更し、マスクを組み合わせてさまざまなエ フェクトを得ることができます。複数のマスクを組み合わせて使う方法について 詳しくは、「複数のマスクを組み合わせる」を参照してください。

# 3D プロジェクト内のオブジェクトにマスクをかける

3D プロジェクトで作業している場合、レイヤーが変形されたか、カメラが回転 された後にレイヤーにマスクをかけることがあります。「レイヤー」リストまた は「タイムライン」で分離ボタンを使うか、「オブジェクト」メニューの「分 離」コマンドを使って、変形されたオブジェクトを即座に「作業ビュー」に切り 替えることができます。カメラがプロジェクトに追加されると、プロジェクト内 の任意のレイヤー、グループ、またはカメラに対して「分離」オプションが使用 可能になります。

メモ:マスクは、3D グループ内のレイヤーに適用できますが、3D グループ自体 に適用することはできません(「グループ」インスペクタで「平坦化」チェック ボックスを選択した場合を除きます)。「平坦化」チェックボックスについて詳 しくは、「マスクパラメータ」を参照してください。

#### レイヤーを分離するには

3D プロジェクトで、マスクをかけるレイヤーを選択します。
 この例では、中央の豹のイメージが、マスクをかけるレイヤーとなります。

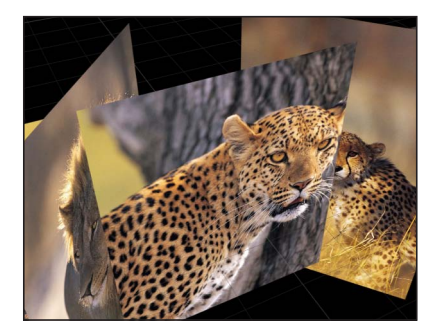

「レイヤー」リストのレイヤー名の右に「分離」ボタンが表示されます。

**メモ:**「分離」オプションにアクセスするには、プロジェクトにカメラが含まれている必要があります。

2 「分離」ボタンをクリックするか、「オブジェクト」>「分離」と選択します。

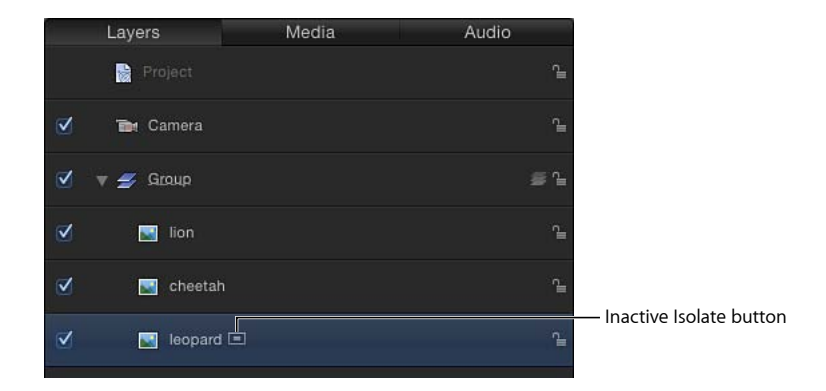

**メモ:** Controlキーを押しながらレイヤーまたはグループをクリックし、次にショートカットメニューから「分離」を選択することもできます。

レイヤーが「作業ビュー」に切り替わり、元の方向でレイヤーにマスクをかける ことができます。

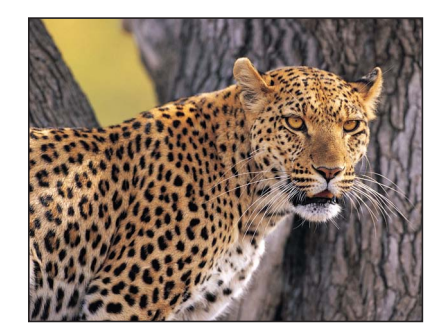

3 前の表示に戻るには(レイヤーを分離する前の表示)、もう一度「分離」ボタン をクリックします。

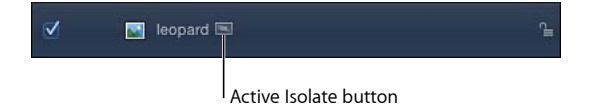

**メモ:** カメラの「分離」ボタンをクリックすると、そのカメラの表示がアクティブになります。

# 複数のマスクを組み合わせる

1つのマスクだけでは、必要なマスクのシェイプを作成するのが不可能なことが あります。たとえば、内部に穴が開いているものにマスクをかける場合、少なく とも2つのマスクが必要です。すなわち1つはオブジェクト全体にマスクをかけ るために「追加」に設定したマスクで、もう1つはオブジェクト内に必要な穴を 開けるために「除外」に設定したマスクです。下の例で、ダイバーの腕と足の間 の空間にマスクをかけるには、「除外」に設定した3つの重複するマスクを作成 するのが唯一の方法です。

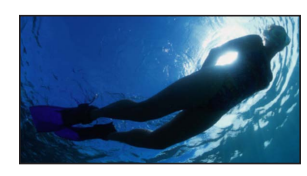

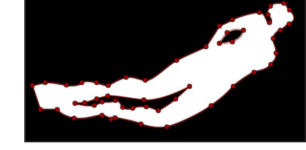

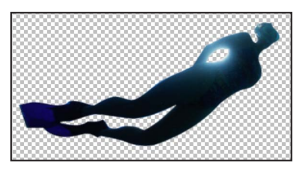

Original object

Three overlapping masks

Final result

また、複雑なオブジェクトにマスクをかけるのに、複数のマスクを使用した方が 便利な場合もあります。これに該当するのは、オブジェクトをロトスコープし て、マスクをアニメートする場合です。下の例では、「追加」に設定した4つの マスクで犬の頭部にマスクをかけています(頭に1つ、左右の耳に1つずつ、そ して口にもう1つ)。こうすることで、特にマスクをアニメートしてロトスコー プを行う場合など、後から調整するのが容易になります。

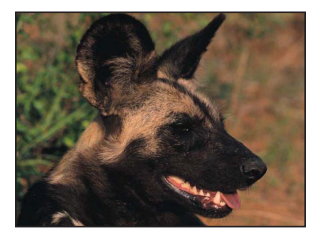

**Original object** 

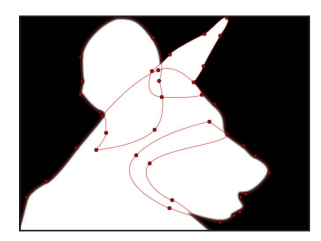

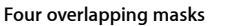

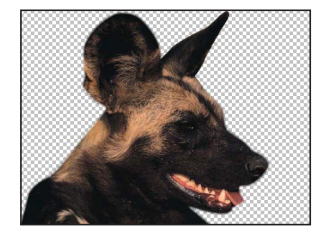

End result

どのような理由でも、「インスペクタ」で各マスクのマスクブレンドモードを調整して任意の組み合わせを作ることで、いずれのオブジェクトに対しても複数の マスクを簡単に組み合わせることができます。

| Mask Controls   |                     |          |  |    | 5 |
|-----------------|---------------------|----------|--|----|---|
| Shape Type:     | Linear              |          |  |    |   |
| Mask Blend Mode | √ Add               |          |  |    |   |
| Invert Mask     | Subtract<br>Replace |          |  |    |   |
| Roundness       | Intersect           |          |  |    |   |
| Preserve Scale: | $\checkmark$        |          |  | -0 |   |
| Feather:        |                     | <u>à</u> |  |    |   |
| Falloff:        |                     | à        |  |    |   |
| Mask Color:     | Rec                 | 1 ÷      |  |    |   |

各マスクのブレンドモードによって、レイヤーに以前から存在するアルファチャ ンネルに対して、マスクを追加するのか、除外するのか、または置き換えるのか が決まります。また、マスクの相互の関係にも、ブレンドモードが影響します。 最後に、レイヤーに適用されたすべてのマスクが、指定のブレンドモードによっ て組み合わされ、そのレイヤーの最終的なアルファチャンネルが作られます。マ スクブレンドモードはいつでも変更できます。

ブレンドモードの動作は、各マスクが「レイヤー」リストに表示される順番に よっても決まります。特に「置き換え」モードと「交差」モードがこれに該当し ます。たとえば、「交差」モードに設定したマスクは、これと重なり合わないレ イヤーのほかのすべての領域をマスクします。「交差」に設定したマスクは、そ の下にネストされたすべてのマスクに影響を与えます。その上に追加されたマス クは、この作用を受けません。

#### 追加および除外のマスク

新規のマスクはデフォルトで「追加」ブレンドモードになり、既存のアルファ チャンネルに追加することができます。最初のマスクを描画したら、場合によっ ては「追加」または「除外」に設定した追加のマスクを使用してこれを改良する 必要があります。 「追加」に設定したマスクはアルファチャンネルに白い領域を作成し、オブジェ クトのその部分が不透明になります。これは1つのイメージ内で、結合されてい ない複数の対象物にマスクをかける場合に便利です。

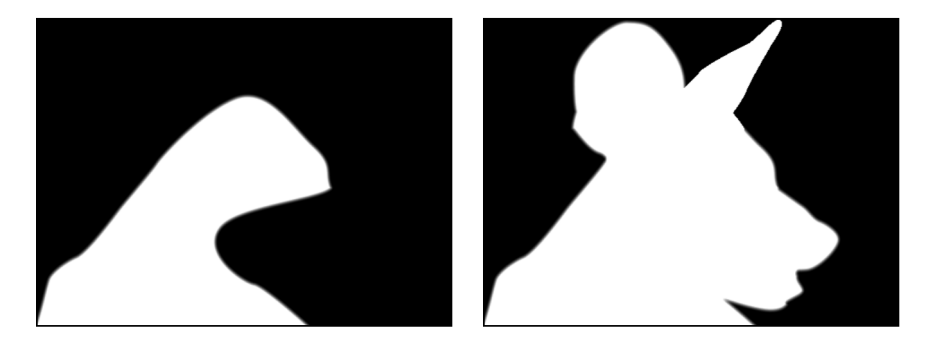

**Result of first mask** 

Additional masks added to the first

**メモ:**マスクをかけたレイヤーの残りの部分を表示して、それをトレースして次のマスクを作成できるようにするには、「レイヤー」リストまたは「タイムライン」で最初のマスクをオフにします。最初のマスクのアウトラインは表示されたままですが、レイヤーの透明度には影響しません。

予想されるように、「除外」に設定したマスクには逆のエフェクトがあり、レイ ヤーのアルファチャンネルに黒い領域が作成され、オブジェクトのその部分は透 明になります。これはオブジェクト内に穴を開けるのに便利です。

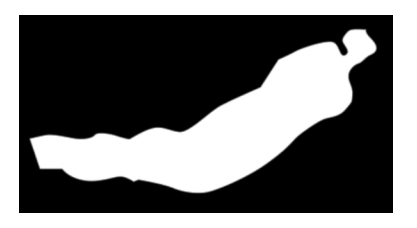

**Result of first mask** 

Additional masks subtracted from the first

#### 「交差」マスク

オブジェクトの一部を切り取って、それ以外の部分はそのままにしておきたい場 合がよくあります。これには、「交差」に設定したマスクを使うと便利です。 たとえば、アルファチャンネルを含む TIFF ファイルを読み込んで、アルファ情報を失うことなくその一部を切り取る場合、「交差」ブレンドモードを使用する必要があります。またキーイングフィルタが適用されたレイヤーに対しても同様です。

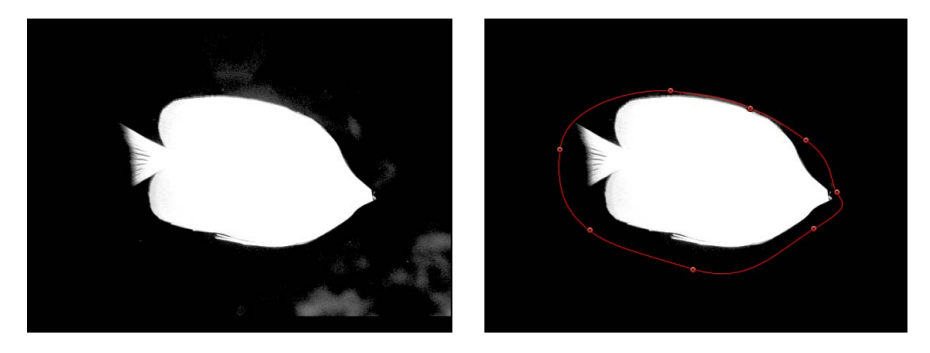

Original alpha channel from key.

Intersecting mask crops unwanted opaque areas.

#### 置き換えマスク

「置き換え」に設定したマスクは、それまでにあったアルファチャンネルを完全 に置き換えます。また、「レイヤー」リスト内でその下に表示されているほかの マスクもすべて完全に置き換えられます。このため一番下のマスク以外は、通常 このブレンドモードには設定しません。

# ぼかしのマスク

マスクを調整する最も簡単な方法として、そのエッジをぼかす方法があります。 マスクに数ピクセルのぼかしを入れることで、マスクをかけたオブジェクトを背 景とよりシームレスにブレンドすることが可能になります。マスクにより大きな ぼかしを入れると、さまざまなデザインの目的のために、徐々にぼかしが入る エッジを作成することができます。 マスクのエッジから、外側または内側にぼかしを入れることができます。マスク にぼかしを入れる方向は、マスクをかける対象物によって決まります。対象物を ロトスコープする場合は、最良の結果を得るために、内側と外側にぼかしを入れ たマスクの組み合わせが必要になる場合があります。

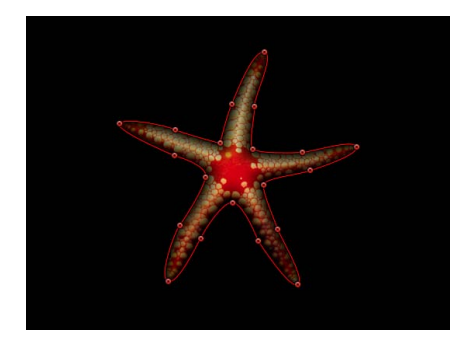

Feathered in (color channel)

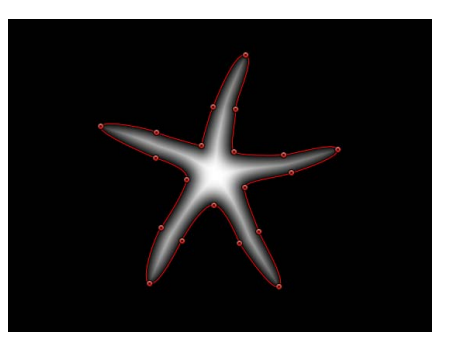

Feathered in (alpha channel)

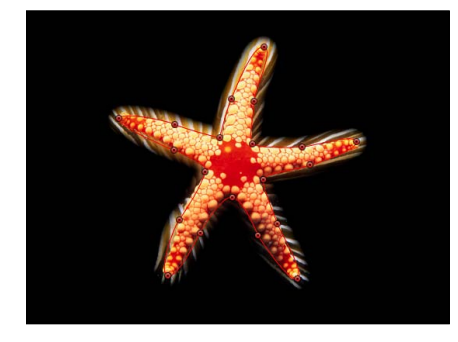

Feathered out (color channel)

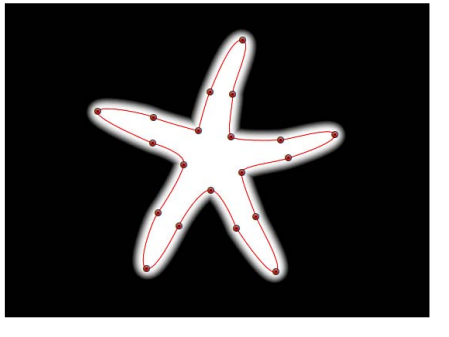

Feathered out (alpha channel)

### マスクのエッジにぼかしを入れるには

- 1 マスクを選びます。
- 2 「マスク」インスペクタを開きます。
- 3 以下のいずれかの操作を行います:
  - マスクの外側に向けてぼかしを入れるには、「フェザー」値スライダを右にド ラッグして、正の値にします。
  - マスクの内側に向けてぼかしを入れるには、「フェザー」値スライダを左にド ラッグして、負の値にします。

# マスクにフィルタを適用する

シェイプと同様にマスクにもフィルタを適用することができ、適用後も引き続き 編集が可能です。これは、マスクで作成したアルファチャンネルをさらに操作す るための非常に有効な方法です。
たとえば「結晶化」フィルタをマスクに適用して、そのエッジをスタイライズす ることができます。これにより、エッジの周りにクリスタルのファセット(切り 子面)状のギザギザができます。

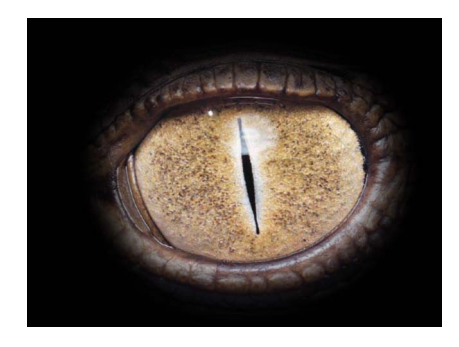

Original mask (color channel)

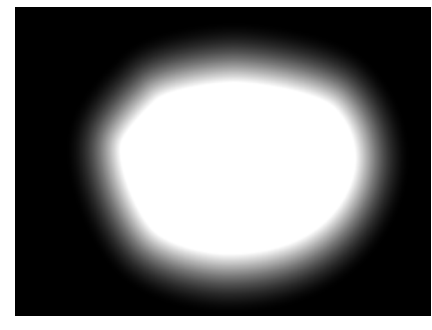

Original mask (alpha channel)

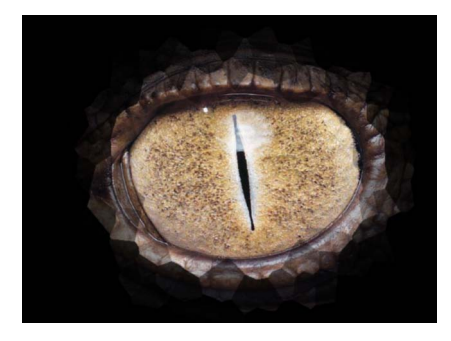

Crystallize filter applied to alpha channel (color channel view)

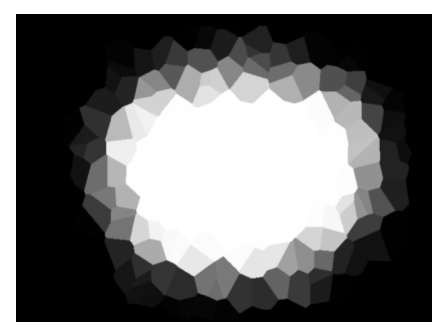

Crystallize filter applied to alpha channel (alpha channel view)

マスクにフィルタを適用する際、マスクは単なるグレイスケールのイメージであ ることを意識するとよいでしょう。上の例では、クリスタル化フィルタによって グレイスケールのマスクイメージにパターンが作られ、その結果、波状の半透明 パターンが形成されています。

## マスクにフィルタを適用するには

以下のいずれかの操作を行います:

 「ライブラリ」からフィルタを「レイヤー」リストまたは「タイムライン」内の マスク上にドラッグします。  「レイヤー」リストまたは「タイムライン」でマスクを選択し、ツールバーの 「フィルタを追加」ポップアップメニューからフィルタを選択します。

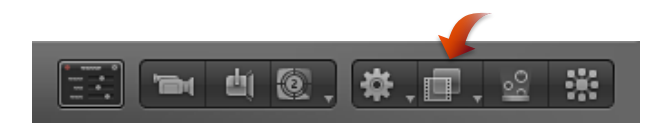

フィルタが、適用先のマスクレイヤーの下にネストされて表示されます。

## マスクにビヘイビアを適用する

ビヘイビアをマスクに適用することができます。マスクにビヘイビアを適用する と、ほかのレイヤーと同じようにマスクがアニメートされます。ただし、マスク はレイヤー内の透明度にのみ影響を与え、レイヤーの位置、回転、縮小/拡大な どには影響しないので、結果的には「トラベリングマット」と同じような効果に なります。つまり、適用されたレイヤー内でマスクが移動し、それに伴ってイ メージのさまざまな領域が表示されたり、非表示になったりします。

## マスクにビヘイビアを適用するには

以下のいずれかの操作を行います:

- 「ライブラリ」からビヘイビアを「レイヤー」リストまたは「タイムライン」内のマスク上にドラッグします。
- 「レイヤー」リストまたは「タイムライン」でマスクを選択し、ツールバーの 「ビヘイビアを追加」ポップアップメニューからフィルタを選択します。
   ビヘイビアが、適用先のマスクの下にネストされて表示されます。

# アニメーションやロトスコープ用のマスクのシェイプにキーフレー ムを設定する

マスクのアニメーションパラメータにキーフレームを設定して、その形状を時間 と共に変化させることができます。これはさまざまな目的に使えます。たとえ ば、除外マスクをアニメートして前景にあるオブジェクト内の穴の形状を変え、 背景にあるほかのレイヤーはそのまま表示させることができます。 より一般的なアニメーションマスクの用途として、前景の対象物のロトスコープ があります。ロトスコープとは、前景の対象物を背景から分離するために手動で トレースするプロセスです。そのエフェクトは、ブルースクリーンまたはグリー ンスクリーンのエフェクトに似ています。わざわざそれを行う理由は何でしょう か?さまざまな状況で、ショットに計画性がないと、キーイングが実際的でな かったり不可能であったりすることがあります。キーイングが可能なショットで あっても、ガベージマットまたはホールドアウトマットを作成してエフェクトの 品質を向上するために、手動によるロトスコープが必要な場合がよくあります。

法について詳しくは、「マスクを使用してキーイング効果を高める」を参照してください。)

マスクアニメーションはすべて「シェイプアニメーション」パラメータに格納さ れています。アニメートされたマスクでは、「Motion」内のキーフレームが設定 されたほかのパラメータと同じモーションブラーがかけられることを覚えておい てください。たとえば、レイヤーの位置をアニメートして非常に速く移動させる 場合、モーションブラーを有効にするとレイヤーはぼやけます。レイヤーのマス クをアニメートして同様に速く移動させると、マスクのエッジもぼやけます。ア ニメートされたマスクのブラーは、前景の対象物に存在するすべてのブラーと合 致させるのが理想的なので、これは重要な点です。

#### マスクをアニメートして対象物をロトスコープするには

1 「表示」>「解像度」>「最大」と選択して、キャンバスが最大解像度で表示されていることを確認します。

**重要:** キャンバスの解像度が最大に設定されていないと、オブジェクトやイメージのアウトラインが若干ずれる可能性があります。結果として、最大より低い解像度での対象物をトレースするために作成されたマスクは、正確ではなくなる可能性があります。

- 2 マスクのアニメーションを開始する最初のフレームに移動し、対象を正確に分離 するマスクを描きます。
- 3 最初のマスクの描画が完了したら、トランスポートコントロールの「記録」ボタンをクリックします(またはAキーを押します)。

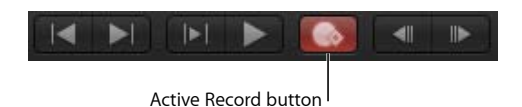

4 マスクの形状を変更する「タイムライン」の最初のフレームに移動し、そのコン トロールポイントに適当な変更を加えます。

以下の例では、イルカをロトスコープする場合に最適な開始の場所は、すべての ヒレが見えているフレームです。

#### 第20章 シェイプ、マスク、およびペイントストロークを使う

**メモ:** ロトスコープのヒントについては、「ロトスコープのヒント」を参照して ください。

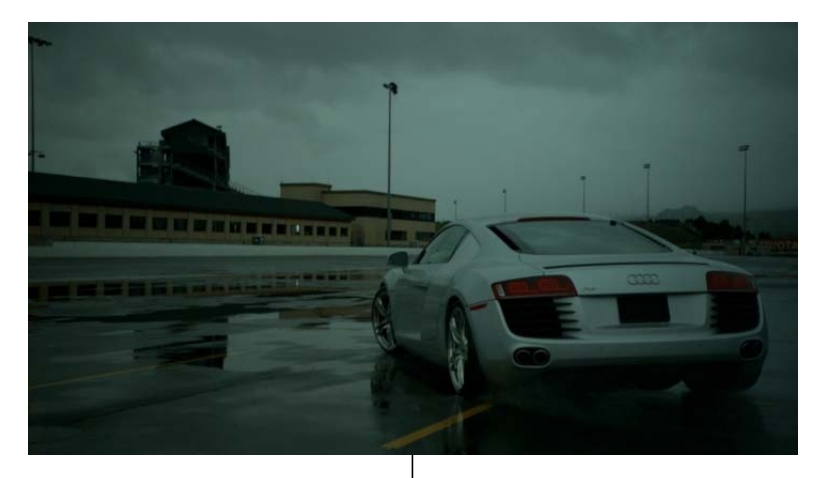

Original image

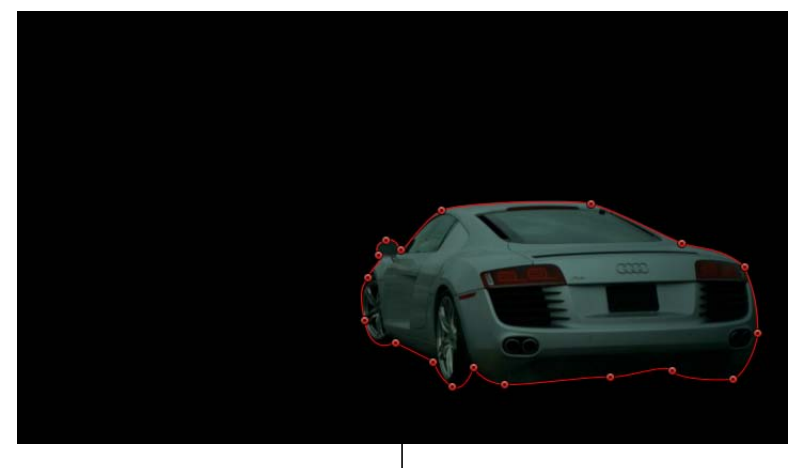

| Masked image

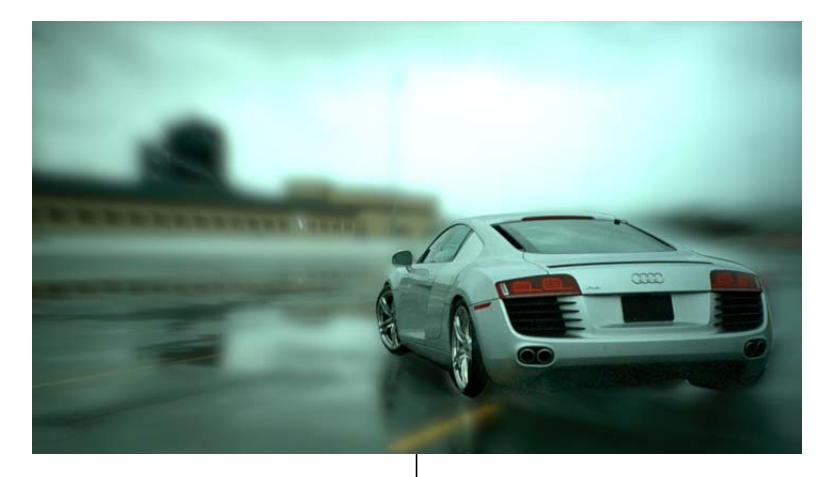

Composited image (Mask allows different effects to be applied to the background image and the foreground image.)

移動している対象をロトスコープする場合、クリップを最後まで再生してその方 向と速度を調べ、マスクをどのようにアニメートする必要があるかを把握すると よいでしょう。対象またはカメラの停止、方向の変更や、速度の変更のフレーム を示すマーカーを配置すると便利です。これらは、キーフレームが設定されたマ スクを変更する最初のパスの候補となります。

これらの変化に注意することで、速度や方向が大きく変化するところで最初に キーフレームが設定されたマスクのシェイプを調整することにより、キーフレー ム設定の量を減らすことができます。アニメートされたマスクは、キーフレーム が設定されているシェイプを1つずつ変えるように補間されるので、作業の一部 は「Motion」により行われます。

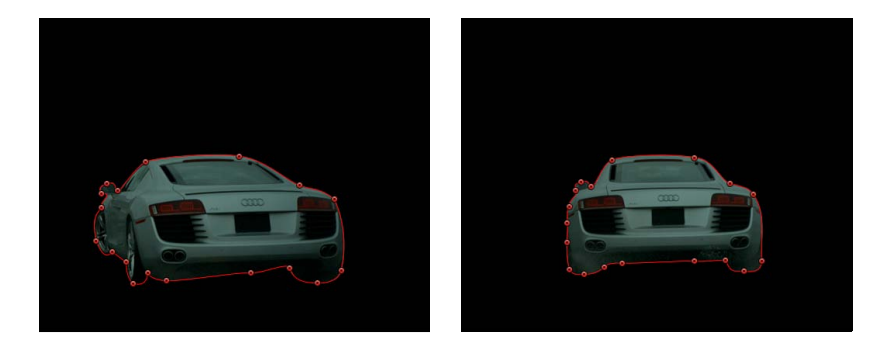

第20章 シェイプ、マスク、およびペイントストロークを使う

**メモ**:マスクが選択解除されている場合は、そのマスクを「レイヤー」リストで 選択して、そのコントロールポイントがキャンバス内で見えるようにする必要が あります。マスクが見えるように、「レイヤー」リストのマスクを表示/隠すボ タンを必ず選択するようにします。

5 引き続き再生ヘッドを移動して変更を加えます。

大ざっぱな方法としては、キーフレームが設定された任意の2つのマスクシェイ プ間の中間のフレームに移動して、新しく調整を行います。マスクが対象物の動 きを正確にたどるようになるまで、すべての2つのキーフレーム間の中間点で形 状変更のキーフレーム設定を続けます。不規則な形状のオブジェクトや複雑な動 きをするオブジェクトでは、大量のキーフレームを追加する必要のある場合がよ くあります。ロトスコープは短時間でできる作業ではありません。

再生ヘッドを新しいフレームに移動してマスクのシェイプに変化を加えるたび に、そのシェイプの「シェイプアニメーション」パラメータにキーフレームが作 成されます。既存のキーフレーム上に直接再生ヘッドを移動すると、キーフレー ムを作らずにそのポイントでマスクの形状を変更することになります。

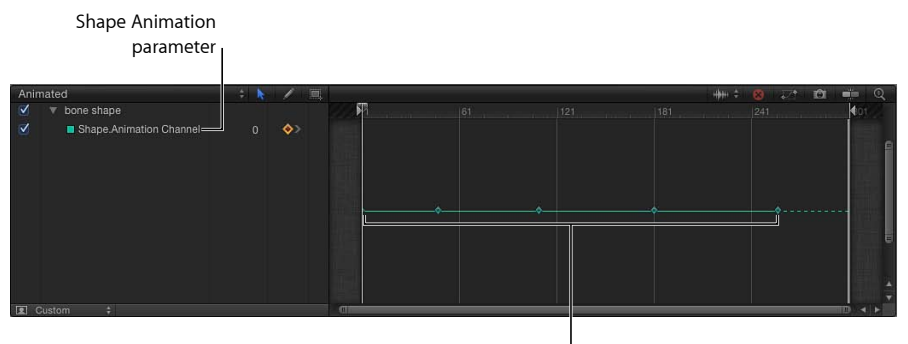

Shape Animation parameter keyframes

メモ: ほかのレイヤーと同様に、マスクも変形が可能です。アニメーション記録が有効な状態で、マスクのアンカーポイントの移動、回転、縮小∕拡大、または変更を行うと、「キーフレームエディタ」内の追加のチャンネルにキーフレームが追加されます。

6 マスクのアニメーションが完了したら、記録を無効にします(A キーを押します)。

マスクのシェイプ・アニメーション・キーフレームのタイミングを、「キーフ レームエディタ」内で作成、削除、および編集することもできます。単純化のた め、編集されたコントロールポイントの数に関係なく、マスクに加える変更はそ れぞれ単一のキーフレームとして記録されます。「シェイプアニメーション」パ ラメータでは、キーフレームは「一定」にのみ設定できます。それ以外の形式の キーフレーム補間は使えません。 マスクおよびシェイプをアニメートするためのプロセスは、どちらも同じです。 シェイプアニメーションの例については、「シェイプをアニメーションする」を 参照してください。キーフレームの全般的な説明については、「キーフレームと カーブ」を参照してください。

## ロトスコープのヒント

イメージのロトスコープを開始するには、マスクをかける対象内の細部が最も よく見えているフレームを探し、これを開始フレームとするのがよい方法で す。たとえば歩いている人物にマスクをかける場合、その人物の手足がストラ イドの中間で伸びているフレームを選びます。これにより、最初のコントロー ルポイントの数を決めることができます。マスク内で必要な細部のレベルを実 現する上で最小数のコントロールポイントを使用することで、アニメーション がはるかに容易になります。

対象全体を必ずしも1つのマスクでロトスコープする必要はありません。

「Motion」では、1つのオブジェクトに複数のマスクを適用できるので、対象 のさまざまな部分を別々のマスクでロトスコープすることができます。これに より作業がとても簡単になります。たとえば、室内を歩きながら何かを運んで いる人物をロトスコープする場合、形状があまり変わらない上半身に1つのマ スクを使い、歩くときに形状が大きく変わる両足に、もう2つのマスクを使っ てもかまいません。

ロトスコープ中にキャンバスでイメージをパンするには、スペースバーを押し ます。これで、マスクの選択や進捗を維持したまま、キャンバスでパンできま す。

また、「ポイントをトラック」ビヘイビアを使って、トラッキングデータを シェイプまたはマスクに適用することもできます。「ポイントをトラック」ビ ヘイビアについて詳しくは、「「シェイプ」の「ポイントをトラック」ビヘイ ビア」を参照してください。

# マスクパラメータ

選択したマスクのパラメータは、「マスク」インスペクタに表示されます。

コントロールポイントのパラメータを除いて、「マスク」HUD にも「インスペ クタ」と同じパラメータが表示されます。

## 「インスペクタ」のマスクコントロール

これらのコントロールを使用して、マスクの描画、各マスクのオブジェクト上での動作、およびマスクどうしの組み合わせを調整することができます。「マスク」インスペクタでは、値スライダを使ってマスクのコントロールポイントの位置を微調整することもできます。

シェイプのタイプ: このポップアップメニューを使うと、マスクの定義に使用 するコントロールポイントのタイプを変更できます。たとえば、最初にベジェマ スクを作成していた場合、このメニューからBスプラインを選択して、マスクの 描画を変更することができます。シェイプのタイプを変更すると、コントロール ポイントが元の座標に固定されたままであっても、マスクの形状が大きく変わる ことがあります。3つのオプションがあります:

- ・ 直線状:マスクのすべてのコントロールポイントが明確な角度で結合され、
   結果として多角形のマスクが作られます。直線状マスクのコントロールポイン
   トは、そのエッジ上に直接置かれます。
- ベジェ: ベジェカーブと明確な角度を混在させてコントロールポイントとし、 あらゆる種類のマスクを作成できます。ベジェマスクのコントロールポイント は、そのエッジ上に直接置かれます。
- Bスプライン: コントロールポイントはすべてBスプラインのポイントであり、それぞれ湾曲の度合いが異なります。Bスプラインのコントロールポイントは、マスク表面の外側にありますが、Bスプラインフレームによって結ばれています。

**メモ:** キャンバスの上にある「表示」ポップアップメニューの「ライン」をオフにすると、B スプラインフレームを非表示にすることができます。

マスクブレンドモード: 適用されるレイヤーのアルファチャンネルとマスクが、 どのような相互関係を持つかを決定します。レイヤーに複数のマスクがある場 合、各マスクに異なるマスクブレンドモードを適用することができます。その場 合、選択したモードによって各マスクは、レイヤーのアルファチャンネルに追 加、またはそこから除外されます。最終的なアルファチャンネルは、適用された すべてのマスクが組み合わされた結果になります。このポップアップメニューに は、4つのオプションがあります:

 ・ 追加:新規のマスクに対してデフォルトで選択されます。新規の各マスクは、 既存のアルファチャンネルに追加されます。ほかのマスクが切り取っているイ メージの領域を追加し直すのに便利です。次の例では、矩形と円のマスクの両 方によって不透明な領域が作成されます。

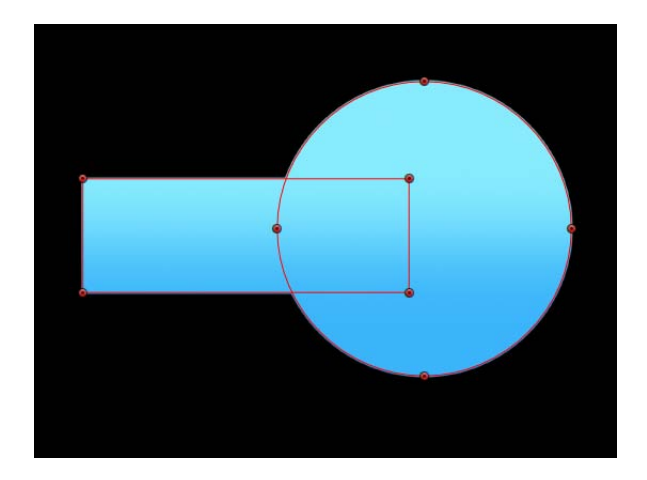

レイヤーにアルファチャンネルが含まれている場合、「追加」モードに設定されたマスクによって分離されるのは、最初のアルファチャンネルでマスクされているセクションだけになります。

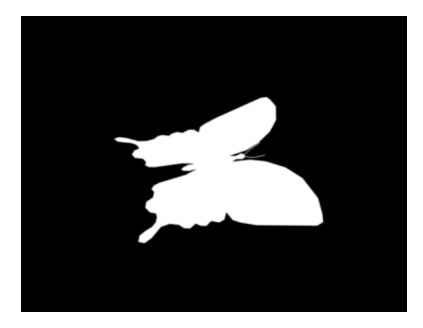

Original alpha channel of butterfly clip

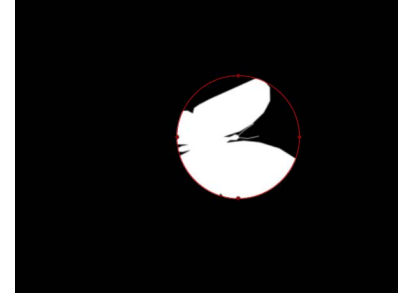

Circle mask set to default. Add mode applied to butterfly clip.

 ・ 除外: アルファチャンネルから、マスクを除外します。オブジェクトの中に 穴を開けたり、ほかのマスクの影響を受けないイメージの追加領域にマスクを かけたりするのに便利です。次の例では、矩形と円のマスクの両方によって透明な領域が作成されます。

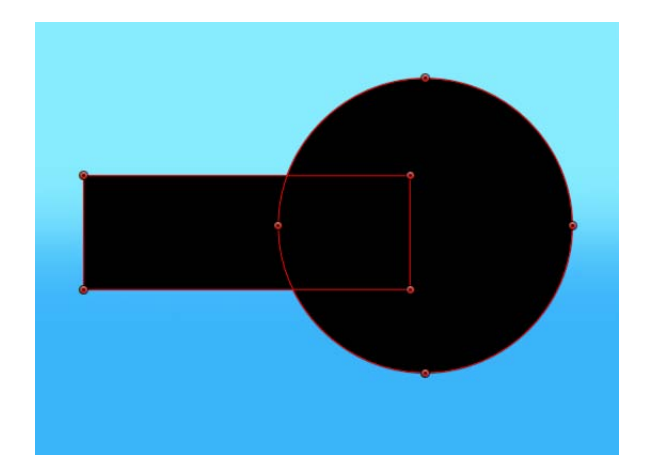

 ・ 置き換え: この設定では現在のマスクを使用して、オブジェクトの元のアルファチャンネルと、「レイヤー」リスト内の現在のマスクの下に表示される同じオブジェクトに適用されたほかのマスクをすべて置き換えます。マスクを追加することもでき、そのブレンドモードも自由に設定できます。下の例では円マスクが矩形の上に来ますが、これは、グラデーションオブジェクト内にネストされた一番上のマスクだからです。

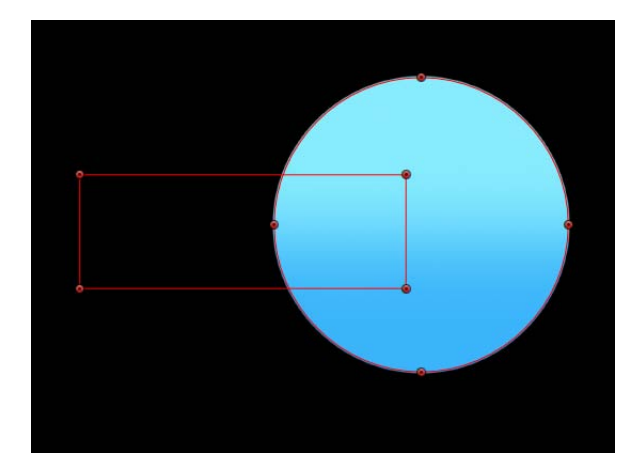

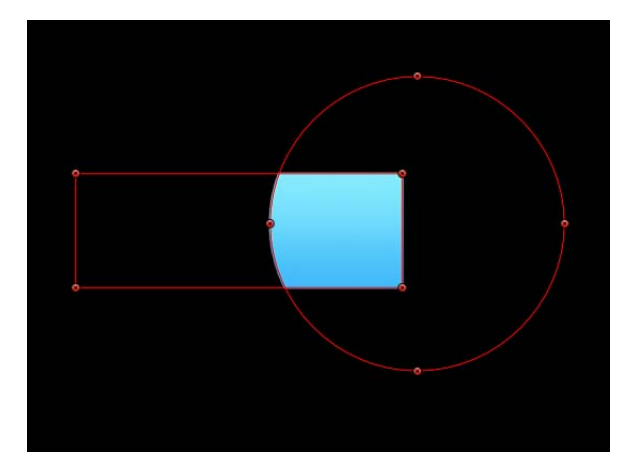

マスクを反転: このチェックボックスを選択するとマスクが反転し、単色と透明な領域が入れ替わります。これは、既存のマスクの単色と透明な領域を逆にする必要がある場合に便利です。

**ヒント:** まず前景の対象物にマスクをかけ、レイヤーとそのマスクを複製して、 複製したレイヤーのマスクを反転させることで、イメージの前景と背景に異なる フィルタとエフェクトを適用することができます。そして、背景に適用したエ フェクトを前景から完全に分離することも、その逆も可能です。

メモ:マスクの不透明度は、「情報」インスペクタで調整することができます。

**丸み**: マスクのコーナーの丸みを制御します。角丸四角形のマスクを作成する ときや、マスクのエッジを滑らかにしたいときに便利です。

**スケールを保持**: このチェックボックスでは、「丸み」の設定を絶対値として 適用するか、マスク全体のサイズに対する相対値として適用するかを指定しま す。有効にすると、オブジェクトを縮小/拡大しても湾曲のおおよその割合は変 わりません。無効にすると、マスク全体のサイズの変化と共に湾曲の割合が変化 します。

**フェザー**: マスクのエッジをぼかすスライダです。フェザーの値が正の場合は マスクのエッジがエッジから外側に向かってぼかしが入ります。フェザーの値が 負の場合は、マスクのエッジがエッジから内側に向かってぼかしが入ります。マ スクのエッジをぼかすことで、マスクをかけたオブジェクトと背景とのブレンド を容易に行うことができ、ロトスコープの粗い効果が緩和されます。 減衰: ぼかしの入り方の緩急を制御します。値を高くすると、ぼかしがさらに 内側に押し込まれ、ぼかしエフェクトのエッジの透明度が上がります。値を低く すると、ぼかしエフェクトの中核部分がさらに外側に押し出され、ぼかしエフェ クトのエッジの透明度が下がります。

マスクカラー: 選択したマスクがキャンバス内でどの色で表示されるかを制御 するポップアップメニューです。この設定は、最終出力には影響しません。マス クの色を変更すると、どのマスクがどのオブジェクトにかかっているかを見分け るのに便利です。

**コントロールポイント**: 開閉用三角ボタンをクリックすると、マスクのコント ロールポイントの位置パラメータが表示されます。コントロールポイントの位置 を調整するには、値スライダを使います。左側の値スライダがX軸、右側の値ス ライダがY軸を表します。

# イメージマスクをレイヤーに適用する

レイヤーに透明部を作成するもう1つの方法として、イメージマスクを使用しま す。イメージマスクはシェイプ、テキスト、ムービー、静止画像など、別のレイ ヤーのアルファチャンネルに基づいて、レイヤーに透明部を作ります。

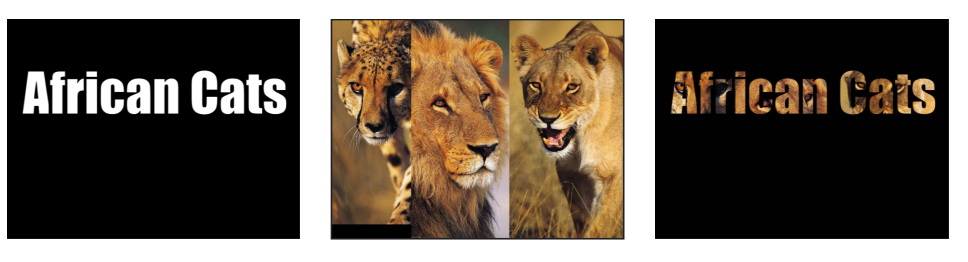

Text layer

Image layers

Layers masked by text layer

メモ:マスクとイメージマスクは一緒に使用できます。

イメージマスクの利点は、描画やアニメーションの必要がない点です。その代わ り、別のレイヤーに透明部を作るのに、実質的にどのようなイメージまたはムー ビークリップでも使用することができます。デフォルトでは、アニメートされた イメージマスクがムービークリップで作成されますが、1つのフレームのみを使 用するためにイメージマスクを設定することもできます。

またイメージマスクを使用して、ほかのアプリケーションで作成されたマスクを 割り当てることもできます。たとえば、別のアプリケーションで作成され、 QuickTimeムービーとして Motion プロジェクトに書き出された、アニメートされ たマスクを読み込んで、イメージマスクとして使うことができます。 レイヤーをイメージマスクとして使う場合、「イメージマスク」インスペクタの 「ソースチャンネル」ポップアップメニューで、透明部の作成にそのレイヤーの どのチャンネルを適用するかを選択できます。以下の項目があります:

- 赤
- 緑
- 青
- アルファ
- ・ルミナンス

アルファチャンネルは基本的に8ビットのグレイスケールイメージなので、いず れの単色チャンネルもイメージマスクとして使うことができます。また別のレイ ヤーのアルファチャンネルを使用することもできます。「ルミナンス」では、イ メージの赤、緑、および青の各チャンネルから集約した輝度により、透明部を作 ることができます。これらのオプションに対してはすべて、カラーは無視されま す。

イメージマスクの割り当ては、2つのプロセスに分かれます。最初に、レイヤー の下に空白のイメージマスクを作成します。次に、透明部を作るのに使用するイ メージを割り当てます。

#### イメージマスクをレイヤーに追加するには

- 1 マスクをかけるレイヤーを選択します。
- 2 「オブジェクト」>「イメージマスクを追加」と選択します(または Command + Shift + M キーを押します)。

「レイヤー」リストと「タイムライン」のレイヤーの下に、イメージマスクが表示されます。

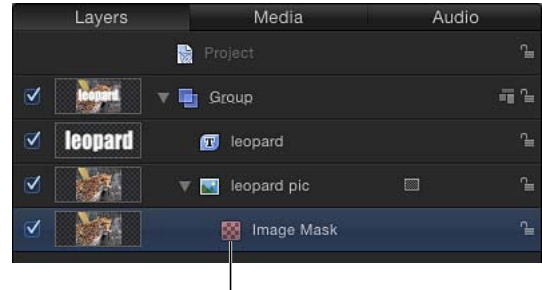

l Image mask

- 3 イメージマスクを選択した状態で、以下のいずれかの操作を行います:
  - 「イメージマスク」インスペクタを開き、マスクとして使うレイヤーを「マス クソース」ウェルにドラッグします。

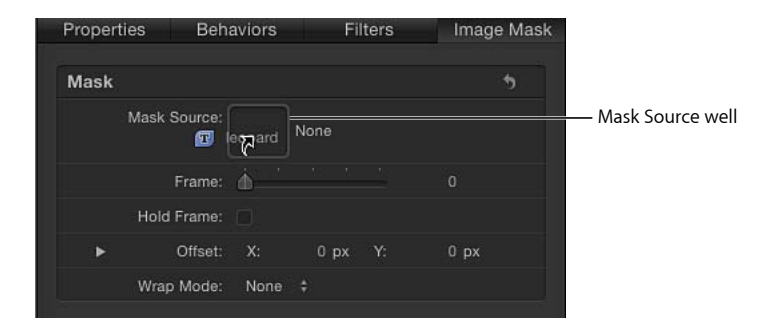

マスクとして使うレイヤーを、HUDの「マスクソース」ウェルにドラッグします。

*重要:*クリックしたらマウスボタンを放さずに、レイヤーがイメージウェル に正しくドロップされるまでドラッグしてください。ソースとして使うレイ ヤーを選択して、マウスボタンを放すと、選択が解除されてしまいます。

この例では、テキストをマスクレイヤーとして使用しています。

4 「ソースチャンネル」ポップアップメニューから透明部の作成に使用するチャン ネル、および必要な透明部を作成するためのほかのオプションを選択します。

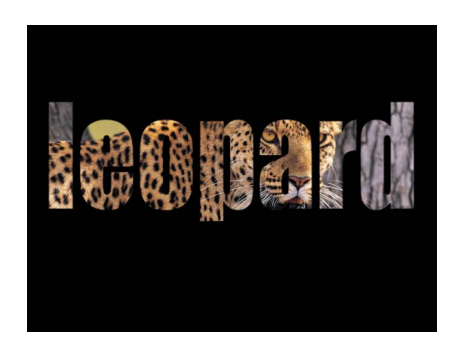

# イメージマスクにフィルタを適用する

シェイプマスクと同じように、イメージマスクにもフィルタを追加して透明度効 果をさらに操作することができます。ブライトネス、コントラスト、ガンマなど の色補正フィルタを使用してマスクのコントラストを操作し、細部を強調したり 弱めたりして必要な透明効果を作り出すことで、作成したマスクを改良できる場 合があります。 イメージマスクにフィルタをかける効果は、シェイプマスクにフィルタをかける 場合と同様です。詳しくは、「マスクにフィルタを適用する」を参照してください。

# イメージマスクにビヘイビアを適用する

イメージマスクにもビヘイビアを適用して、アニメーションの透明エフェクトを 作り出すことができます。詳しくは、「マスクにビヘイビアを適用する」を参照 してください。

# イメージマスクのパラメータ

レイヤーにイメージマスクを追加すると、「イメージマスク」インスペクタで以下のパラメータが使用できるようになります。

## 「インスペクタ」のイメージマスクのパラメータ

「イメージマスク」HUDには、「マスクソース」、「ソースチャンネル」、「マ スクブレンドモード」、「マスクを反転」、「ステンシル」、および「ストレッ チ」パラメータが表示されます。これらのコントロール、および「インスペク タ」の追加のパラメータについては以下で解説します。

マスクソース: レイヤーにマスクをかけるために使用するレイヤー(シェイプ、 テキスト、イメージ、ムービー、パーティクルエミッタ、番号付きのイメージ シーケンスなど)を割り当てるイメージウェルです。

**フレーム**: ムービーやイメージシーケンスを割り当てられたイメージとして使用する場合、このスライダで再生を開始するフレームを選択することができます。

**ホールドフレーム**: ムービーやイメージシーケンスを割り当てられたイメージ として使う場合、このチェックボックスを選択すると、「フレーム」パラメータ で指定したフレームがフリーズされます。そのフレームは、マスクをかけたレイ ヤーの合計の継続時間用のマスクとして使用します。

**オフセット**: マスクの位置の X 値と Y 値を、マスクをかけるレイヤーに対して オフセットします。これによって、レイヤーにマスクをかける部分を変更できま す。

**ラップモード**: イメージマスクが割り当て対象のレイヤーよりも小さい場合、 このポップアップメニューからラップモードを選択することによって、マスクが 適用される領域を広げることができます。3 つのオプションがあります:

- なし:オブジェクトはそのまま使用されます。
- ・ 繰り返し: イメージの幅と高さがすべて埋まるまで、オブジェクトが複製お よびタイルされます。
- ・ ミラー: イメージの幅と高さがすべて埋まるまで、レイヤーが複製、タイル、 および反転されます。イメージによっては、より円滑な繰り返しが作成できま す。

第20章 シェイプ、マスク、およびペイントストロークを使う

**ソースチャンネル**:割り当てたイメージのどのチャンネルを使用してマスクを 作るかを選択できるポップアップメニューです。選択肢は5つあります:

- 赤: グレイスケールマスクとして、赤のチャンネルを使用します。
- ・ 緑: グレイスケールマスクとして、緑のチャンネルを使用します。
- ・ 青: グレイスケールマスクとして、青のチャンネルを使用します。
- アルファ:マスクレイヤーから、アルファチャンネルを使用します。
- ルミナンス:赤、緑、および青のチャンネルから輝度を集めて、グレイスケー ルマスクとして使用します。

マスクブレンドモード: イメージマスクと、適用先のレイヤーのアルファチャ ンネルとの相互作用を決定する、ポップアップメニューです。レイヤーに複数の イメージマスクがある場合、各マスクに異なるマスクブレンドモードを適用する ことができます。その場合、選択したモードによって各マスクは、レイヤーのア ルファチャンネルに追加、またはそこから除外されます。最終的なアルファチャ ンネルは、適用されたすべてのイメージマスクが組み合わされた結果になりま す。これらのモードは、シェイプマスクに使用できるマスクブレンドモードと同 じです。以下の4つの項目があります:

- ・ 追加:新規のマスクに対してデフォルトで選択されます。マスクをアルファ チャンネルに追加します。ほかのマスクが切り取っているイメージの領域を追加し直すのに便利です。
- ・ 除外: アルファチャンネルから、マスクを除外します。レイヤーの中に穴を 開けたり、ほかのマスクの影響を受けないイメージの追加領域にマスクをかけ たりするのに便利です。
- ・置き換え: この設定では現在のマスクを使用して、レイヤーの元のアルファ チャンネルと、「レイヤー」リスト内の現在のマスクの下に表示される同じレ イヤーに適用されたほかのマスクをすべて置き換えます。マスクを追加するこ ともでき、そのブレンドモードも自由に設定できます。

マスクを反転: このチェックボックスを選択するとマスクが反転し、単色と透明な領域が入れ替わります。これは、既存のマスクの単色と透明な領域を逆にする必要がある場合に便利です。

**ステンシル**: このチェックボックスを選択すると、レイヤーの幾何学的変形が マスクに適用されます。「調整」、「位置」、「回転」、その他のパラメータで 変形したマスクを作成する場合は、このチェックボックスを選択して変更された レイヤーを使用します。 **ストレッチ**: 「ステンシル」を選択していないときに表示されるチェックボックスです。このチェックボックスを選択すると、マスクがイメージの境界まで引き伸ばされますが、マスクの中心はレイヤーの中心点のままです。

# マスクを使用してキーイング効果を高める

キーイングはほとんどの場合、多くの手順を必要とするプロセスです。キーイン グフィルタを追加するのが最初の手順であっても、対象物のエッジ周りの細部を 保持する最適なキーを作成するには、通常さらに作業を行う必要があります。こ のセクションで説明するマスクツールやアルファチャンネルフィルタを使うこと で、ありきたりのキーをすばらしいものに変えられます。「Motion」のキーイン グフィルタの使いかたについて詳しくは、「キーイング」を参照してください。

**重要:**マスクをキーイングと共に使用する場合は、キーヤーを適用してからマスクを適用します。

## ガベージマスク

ショットのキーイングの2番目の手順では、ほとんどの場合、ガベージマスクを 作成してブルースクリーンのステージのエッジ、照明装置、背景に見えている テープなど、ショット内のキーイングできない不要なオブジェクトを切り取りま す。

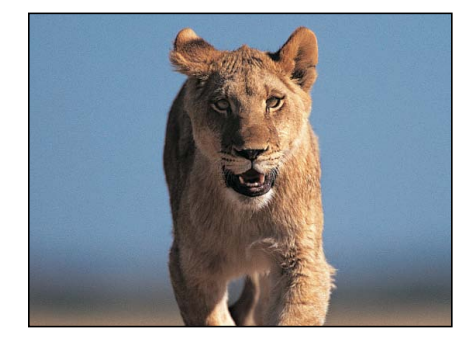

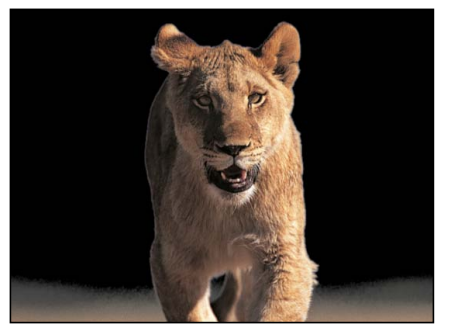

Original image

Keyed image

ガベージマスクを使って、前景の細部を失わずにキーイングするのが困難な背景の一部を隠すこともできます。

## ガベージマスクを作成するには

 キーイングされたレイヤーを選択し、マスクツールを使って前景にある対象物の 周りにマスクを描きます。

**メモ:** 対象物が移動している場合は、ガベージマスクをアニメートする必要があります。

#### 第20章 シェイプ、マスク、およびペイントストロークを使う

デフォルトではマスクは「追加」に設定されており、マスクの外側にあるものは すべて切り取られ、マスク内の透明な領域だけが残ります。

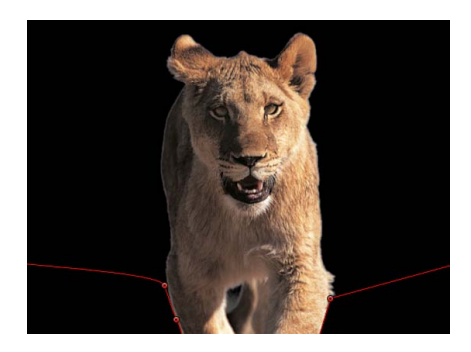

「Motion」のキーイングフィルタの使いかたについて詳しくは、「キーイング」 を参照してください。

# ホールドアウトマスク

キーを引いているときに、残そうとしているイメージの一部を失ってしまうこと があります。これは対象物の衣類のカラーがキーイングする背景のカラーとほと んど同じだったり、非常に積極的なキーイング値を使う必要がある場合に起こり えます。この例では、鳥の頭部と翼の小さな部分が、単なる青い空ではなくキー によって取り除かれています。

これらのイメージは、手動でマスクをかける必要のあるキーの例です。上のイ メージはキーイングする元のショットで、下のイメージはキーイング後のショッ トです。鳥のイメージのキーにより、黒い点、つまりキーの「ゴミ」が残されて います。このままでは、これらの領域で背景のイメージが鳥を透過して表示され てしまいます。

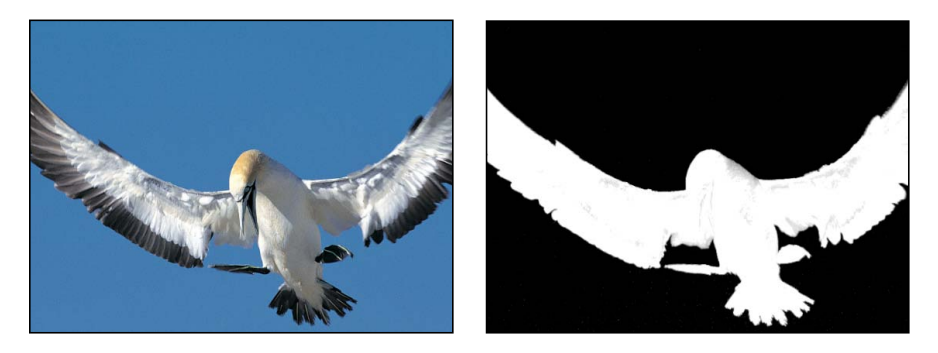

Original image

Keyed image with "dirt" on the key

このような場合は、元のレイヤーを複製して、間違ってキーイングされている対 象物の部分にマスクをかけ、キーイングされたバージョンの上に合成して埋め戻 すことができます。 **メモ:**「スピル除去」フィルタでも、前景の対象物のカラーを変更することができます。「スピル除去」フィルタをキーイングされたレイヤーに使う際は、場合によっては同じフィルタをホールドアウトマスクレイヤーに適用して、カラーが合致しているか確認する必要があります。「スピル除去」フィルタについて詳しくは、「キーイング」を参照してください。

#### ホールドアウトマスクを作成するには

1 前景の対象物をキーイングしてマスクをかけます。

「Motion」のキーイングフィルタの使いかたについて詳しくは、「キーイング」 を参照してください。

- 2 キーイングされたレイヤーを複製し、それを移動して「レイヤー」リストまたは 「タイムライン」で元のレイヤーの上に表示されるようにします。
- 3 間違ってキーイングされた前景の領域にマスクをかけます。
  - キーイングされる対象物の中にマスクが完全に入っていることを確認します。 **メモ**:対象物が移動している場合は、ホールドアウトマスクをアニメートする必 要があります。
- 4 新たに複製したレイヤーで、元のキーイングフィルタを削除します。

「スピル除去」フィルタを使った場合、これにより対象物のカラーが変えられて いる可能性があるため、これは削除しないでください。

5 作成したホールドアウトマスクのエッジにぼかしを入れ、最初にキーイングした オブジェクトと調和することを確認します。

次のイメージでは、鳥に対するマスクによって、元のキーで残された「ゴミ」が 取り除かれてクリーンなキーが作成されています。

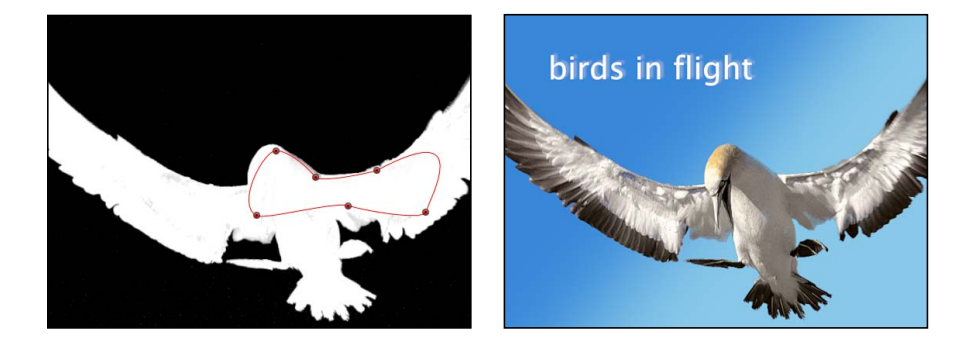

6 追加の手順として、最初にキーイングしたレイヤーと作成したホールドアウト マットを専用のグループ内にネストして、対象物全体を1つのオブジェクトとし て操作可能にすることができます。

## 1つの対象に複数のキーを適用する

1つのキーイングフィルタでは、細部を維持しながら対象物全体をキーイングす ることが困難な場合があります。たとえば、均一でない照明や背景のカラーのた めに、対象物の髪の毛をキーイングするための最良の設定が、それ以外の部分に は使えないという場合です。そのような場合は、マスクを使って対象物のさまざ まな部分を分離してから、それぞれの領域に異なるキーイング設定を適用するこ とができます。

オブジェクトを別々のキーイング領域に分割するには

- 1 グループを作成し、キーイングするレイヤーを新しいグループ内に配置します。
- 2 別々にキーイングするイメージの各部に対して1つずつ複製ができるまで、キー イングするレイヤーの複製を作成します。
- 3 マスクツールを使用して、複製レイヤー内の対象物の各部分にマスクをかけま す。

複製レイヤーが重なっていて、前景にギャップがないことを確認します。

**メモ:**前景の対象物が動いていると、場合によっては重複するマスクをアニメートする必要があります。

4 対象物の分離した部分に適切なキーイングフィルタを適用し、各フィルタの設定 を調整します。

最終的には、対象物の各部分に対して最適なキーを実現できるようになるでしょう。さらに、すべての複製を1つのグループにネストすれば、対象物を1つのオブジェクトとして操作し続けることができます。

# シェイプとマスクとを変換する

マスクとシェイプは、役割は違っても作成方法はほとんど同じであるため、シェ イプを作成した後でそれをマスクとして使いたくなったり、逆にマスクをシェイ プとして使いたくなったりすることがあるかもしれません。シェイプをマスク に、またはマスクをシェイプに変更するには、「レイヤー」リストでオブジェク トの位置を変更するか、「オブジェクト」メニューを使用します。

**メモ:** 3D ペイントストローク、3D パーティクルシステムまたはリプリケータ、 3Dテキストオブジェクト、および平坦化されていない3Dグループにはマスクを 適用できません。シェイプをこれらのオブジェクトのマスクに変換するには、オ ブジェクトを平坦化する必要があります。

シェイプをマスクに変換するときは、マスクの適用対象となるオブジェクトのタ イプによって方法が異なります。次の手順では、シェイプをイメージベースのオ ブジェクト(ムービーまたはイメージシーケンス、イメージ、ジェネレータな ど)のマスクに変換する方法について説明します。

## シェイプをイメージのマスクに変換するには

いずれかのシェイプツールを使ってシェイプを作成します(またはペイントストロークを描画します)。

**メモ:**「ライブラリ」の「シェイプ」カテゴリからプリセットのシェイプを追加 することもできます。

 レイヤー」リストで、シェイプオブジェクトをマスクの適用先レイヤー上にド ラッグします。

シェイプがマスクに変換されます。マスクの適用先レイヤーがキャンバスの中央 にない場合は、マスクの位置が多少ずれることがあります。これは、シェイプの 親グループの中心に対する元の位置によって、変換後のマスクの位置が決まるた めです。

#### シェイプをグループのマスクに変換するには

- 1 いずれかのシェイプツールを使ってシェイプを作成します(またはペイントスト ロークを描画します)。
- 2 「レイヤー」リストで、シェイプをグループレイヤー上にドラッグし、マウスボ タンを押したまま少し待ちます。ドロップメニューが表示されたら、「グループ にマスクを移動」を選択します。

#### シェイプを、内包しているグループのマスクに変換するには

- 1 いずれかのシェイプツールを使ってシェイプを作成します(またはペイントスト ロークを描画します)。
- 2 「レイヤー」リストで、シェイプオブジェクトを選択し、以下のいずれかの操作 を行います:
  - シェイプをグループレイヤー上にドラッグし、マウスボタンを押したまま少し 待ちます。ドロップメニューが表示されたら、「グループにマスクを移動」を 選択します。
  - ・「オブジェクト」>「マスクに変換」と選択します。

#### シェイプを別のシェイプのマスクに変換するには

- いずれかのシェイプツールを使ってシェイプを作成します(またはペイントストロークを描画します)。
- 「レイヤー」リストで、シェイプオブジェクトを別のシェイプオブジェクト上に ドラッグし、マウスボタンを押したまま少し待ちます。

ドロップメニューが表示されます。

「シェイプにマスクを追加」を選択します。
 シェイプが別のシェイプのマスクに変換されます。

**メモ:** スプラインのマスクは3Dペイントストロークには適用できません。ドロッ プメニューが表示されるようにするには、「シェイプ」インスペクタの「スト ローク」パネルで「ローカル 3D」チェックボックスの選択を解除する必要があ ります。

シェイプをパーティクルエミッタまたはリプリケータのマスクに変換するには

- いずれかのシェイプツールを使ってシェイプを作成します(またはペイントストロークを描画します)。
- 「レイヤー」リストで、シェイプオブジェクトをエミッタまたはリプリケータ上 にドラッグし、マウスボタンを押したまま少し待ちます。
   ドロップメニューが表示されます。

3 「エミッタにマスクを追加」または「リプリケータにマスクを追加」を選択しま す。

シェイプがパーティクルエミッタまたはリプリケータのマスクに変換されます。 **メモ:**ドロップメニューが表示されるようにするには、「エミッタ」インスペク タまたは「リプリケータ」インスペクタで「3D」チェックボックスの選択を解 除する必要があります。

#### シェイプをテキストのマスクに変換するには

- 1 「レイヤー」リストで、マスクをかけるレイヤーを選択します。
- 2 「テキスト」インスペクタの「レイアウト」パネルで、「平坦化」チェックボックスが選択されていることを確認します。
- いずれかのシェイプツールを使ってシェイプを作成します(またはペイントストロークを描画します)。
- 4 「レイヤー」リストで、シェイプオブジェクトをテキストレイヤー上にドラッグ します。

# シェイプをマスクに変換するときの特別な考慮事項

シェイプをマスクに変換する必要があるときは、以下の点を考慮に入れてください:

- シェイプをマスクに変換し、それを縮小/拡大されたオブジェクトに適用すると、マスクも縮小/拡大されます。これによって予期しない結果になることがあります。予期しない結果になるのを防ぐには、オブジェクトの大きさを100%に戻しておくか、オブジェクトを新しいグループに入れてからマスクをそのグループに適用してください。
- 3Dで操作されていたシェイプをマスクに変換すると、予期しない結果になる ことがあります。3Dオブジェクトへのマスク適用について詳しくは、「3D プロジェクト内のオブジェクトにマスクをかける」を参照してください。
- ・変形された(拡大/縮小、回転、またはアンカーポイントが調整された)シェ イプをマスクに変換する場合、変形は保持されません。

#### マスクをシェイプに変換するには

- 「レイヤー」リストでマスクを選択して、以下のいずれかの操作を行います:
  - 「オブジェクト」>「シェイプに変換」と選択します。
     シェイプがグループの一番下に移動します。
  - 「レイヤー」リストでマスクを2つのオブジェクトの間にドラッグします。
  - マスクをグループレイヤー上にドラッグし、マウスボタンを押したまま少し待ちます。ドロップメニューが表示されたら、「グループにシェイプを移動」を 選択します。

# フィルタを使ってアルファチャンネルを操作する

シェイプやイメージマスクを使用してレイヤー内に透明部を作成する以外に、 フィルタを使用してレイヤーのアルファチャンネルを操作したり、さらには置き 換えたりすることもできます。

たとえば、「キーイング」フィルタはレイヤー内の色や輝度の値に基づいてアル ファチャンネルを生成することで、透明部を作り出します。「キーイング」フィ ルタは一般的にアルファチャンネル情報のないレイヤーに使用し、適用されるレ イヤーに新しいアルファチャンネルが追加されます。キーイングフィルタの使い かたについて詳しくは、「キーイング」を参照してください。 キーイング効果を向上させるプロセス、つまりシェイプまたはイメージマスクを 使って、作成したアルファチャンネルをカスタマイズするには、特別なフィルタ を使用する必要があります。どのようなフィルタでも、シェイプマスクやイメー ジマスクに適用してそのマスクのエフェクトを修正できますが、このセクション で説明する各フィルタは、レイヤーのアルファチャンネル全体を修正し、それに はそのレイヤーに適用されているすべてのマスクやほかのフィルタの総計も含ま れます。

たとえば、キーイングフィルタを適用している場合、「レイヤー」リストまたは 「タイムライン」ではそのレイヤーに対するマスクが1つも表示されていなくて も、以下のフィルタを使用してアルファチャンネルの結果を修正することができ ます。

 ブラー(チャンネル): このフィルタ(「フィルタ」ライブラリの「ブラー」 カテゴリにあります)では、アルファチャンネルに対して選択的にブラーを入れることができます。水平方向と垂直方向のブラーを個別に設定できます。

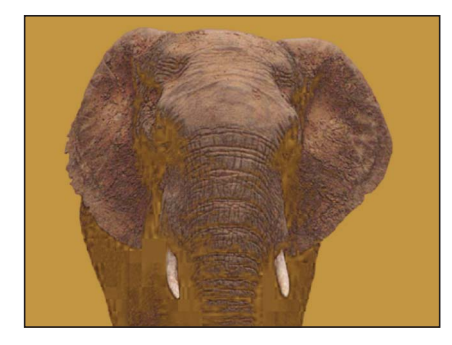

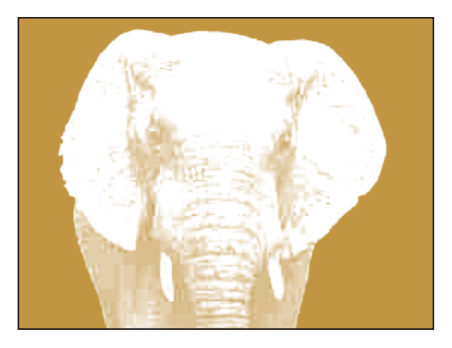

Original (color channel)

Original (alpha channel)

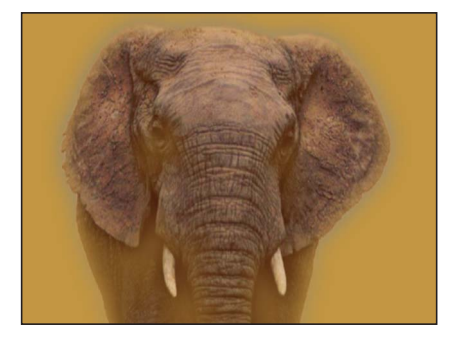

Channel Blur (color channel)

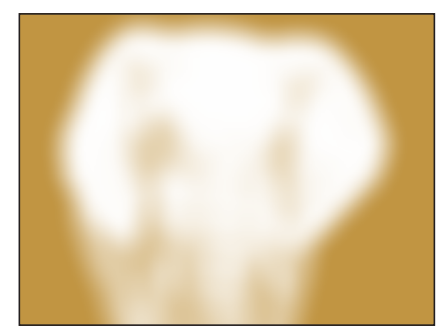

Channel Blur (alpha channel)

 マットマジック: このフィルタ (「フィルタ」ライブラリの「キーイング」 サブカテゴリにあります)では、アルファチャンネルのさまざまな属性(シュ リンク、ぼかし、縮小)を操作することで、アルファチャンネルを微調整でき ます。詳しくは、「マットマジック」を参照してください。

## 第20章 シェイプ、マスク、およびペイントストロークを使う

# 3D 合成

「Motion」には、オブジェクトを本物の3次元空間に表示するプロジェクトを作成するための堅牢なツールセットがあります。3D環境内のオブジェクトが相互に交差および作用するように、それらのオブジェクトを調整できます。カメラと照明を使用したり、フィールドの深度、シャドウ、反射などの関連エフェクトを適用したりすることもできます。

この章では以下の内容について説明します:

- ・現実世界の座標 (ページ 1395)
- 3D 変形ツール (ページ 1397)
- 3D ワークスペースと各種表示 (ページ 1408)
- 2D グループと 3D グループの交差 (ページ 1417)
- カメラ (ページ 1421)
- ライティング (ページ 1436)
- シャドウ (ページ 1444)
- 反射 (ページ 1456)

# 現実世界の座標

3D 合成は、モーショングラフィックスの世界にいくつもの新たな概念を導入します。これらの概念は、はじめは手ごわく見えるかもしれません。しかし、私達は実際に3次元の世界で暮らしているので、「Motion」の「キャンバス」で操作するバーチャル 3D 空間も直感的に理解できるでしょう。

現実世界では、どんなオブジェクトでも簡単な座標系を使ってその位置を特定す ることができます。たとえば、部屋の中のコンピュータの位置は、ドアから横方 向に 1.2 メートル、床から上方向に 90 センチ、窓の前方 1.5 メートルのところに あると説明できます。座標系では、オブジェクトの位置を示すのに使われる 3つ の数字は、座標軸上の値になります。各軸の値が0になる地点が交わる位置は、 原点と呼ばれます。ここで紹介している例では、X=1.2、Y=0.9、Z=1.5 になりま す。

# 座標とオブジェクトの空間内での位置

「Motion」内のオブジェクトの位置も、これらの値で示すことができます。 「Motion」で使用される座標系では、キャンバスの中央が0,0,0に定義されま す。オブジェクトを左に移動するとXの値から減算され、右に移動するとXの値 に加算されます。オブジェクトを上に移動するとYの値に加算され、下に移動す るとYの値から減算されます。オブジェクトを前方に移動するとZの値に加算さ れ、奥に移動するとZの値から減算されます。2Dシーンと3Dシーンの大きな違 いは、3Dシーンでは視点を変えることができるため、オブジェクトを上に移動 したからといって、必ずしもYの値が増えるわけではない点です。

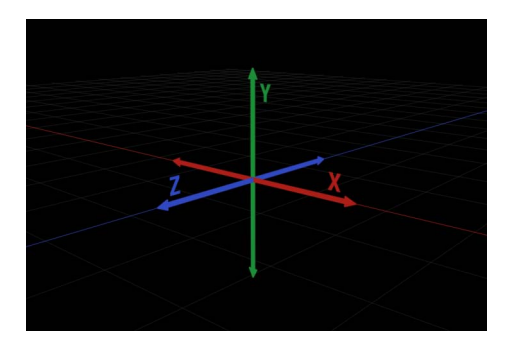

メモ:新規プロジェクトでは、キャンバスは Z 軸がまっすぐユーザの方を向いている状態になっています。この向きでは、XY 軸の向きが通常の 2 次元のものと同じになっていて、それぞれキャンバスの左から右(X)、そして上から下(Y)にわたっています。

## 3D の原則

3次元環境についての説明や表示には、一般的に使用される規則があります。

- ・オブジェクトの動きは、軸に沿う。
- ・オブジェクトの回転は、軸を中心とする。
- ・ 各軸は、次のように色分けされる:X は赤、Y は緑、Z は青。
- ・正の値の回転は、軸の周囲を反時計回りに回転する。

# 3D 変形ツール

「Motion」では、2Dと3Dプロジェクトファイルに本質的な違いはありません。 いつでもグループやレイヤーを 3D 空間で操作できるように切り替えることがで きます。この切り替えに際しては準備を行う必要はなく、実際、2D空間と3D空 間を行き来しながらオブジェクトを操作することもできます。このセクションで は、キャンバス内でオブジェクトを移動するために使用するツールについて説明 します。

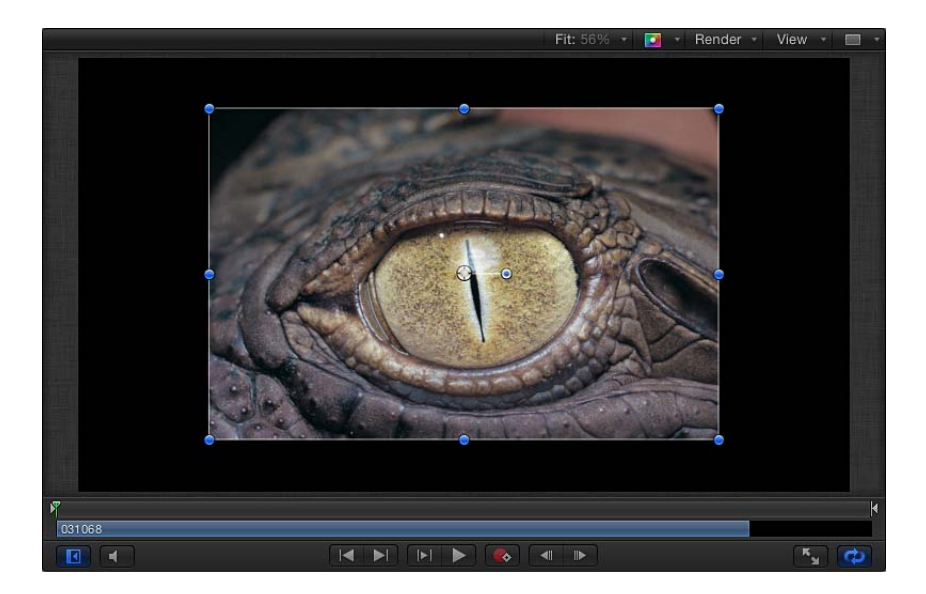

上の図の写真は、シーンに読み込んだばかりのもので、シーンの原点に位置して います。このイメージを 3D 変形ツール(ツールバーの 2D 変形ツールの右にあ ります)を使って移動します。

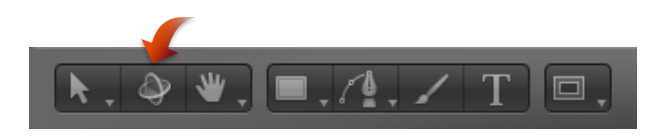

**ヒント:** 2Dの「選択/変形」ツールが有効になっている(かつ、キャンバスでオ ブジェクトが選択されている)ときに Tab キーを押すと、3D 変形ツールを選択 できます。Tab キーをもう一度押すと、さまざまな 2D 変形ツールに順番に切り 替わります。

#### 3D 変形ツールを使うには

ツールバーで 3D 変形ツールを選択します(または Q キーを押します)。

3D 変形ツールを選択すると、ただちに 2 つの変化があります。オンスクリーン コントロールが変化し、オブジェクトの HUD に追加の 3D 変形コントロールが表 示されます。

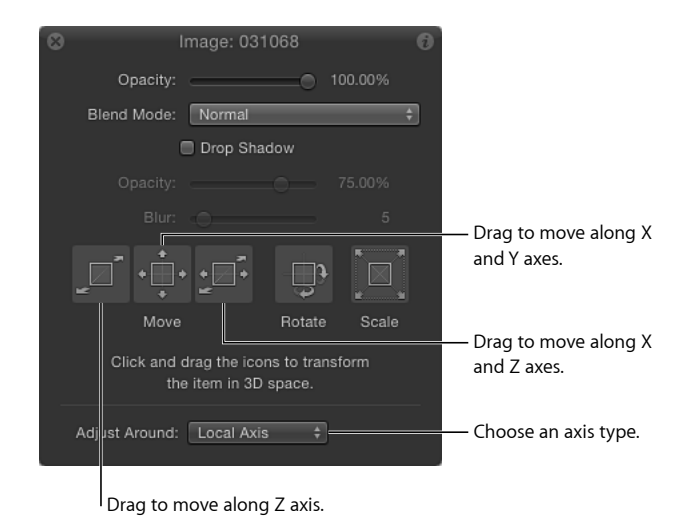

# 3D 変形のオンスクリーンコントロール

3D変形ツールを選択すると、キャンバス内のイメージの中央付近に3つのカラーの矢印が表示されます。各矢印は、3つの座標軸を表したものになっています。 デフォルトでは、Z軸はまっすぐユーザの方を向いているので、青いZ軸の矢印は、その先端のみ表示されています。矢印をドラッグすると、イメージが軸に沿って移動します。

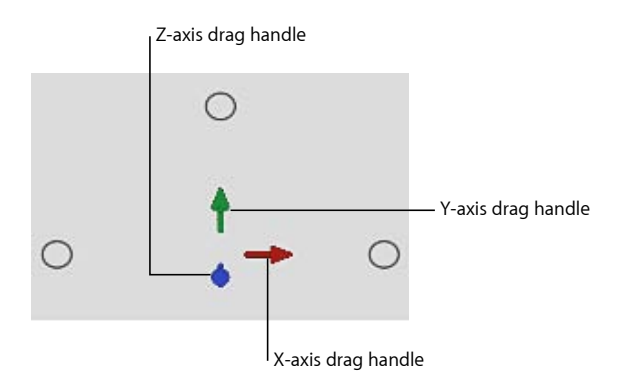

オンスクリーンコントロールを使ってオブジェクトを移動するには

- 1 移動するオブジェクトを選択します。
- 2 カラー矢印をドラッグします。

ドラッグ中は、アクティブになっている矢印が黄色になり、キャンバスの上にあるステータスバーにオブジェクトの現在の座標とオブジェクトの移動距離が表示されます。座標は X、Y、Z の形式で表示されます。

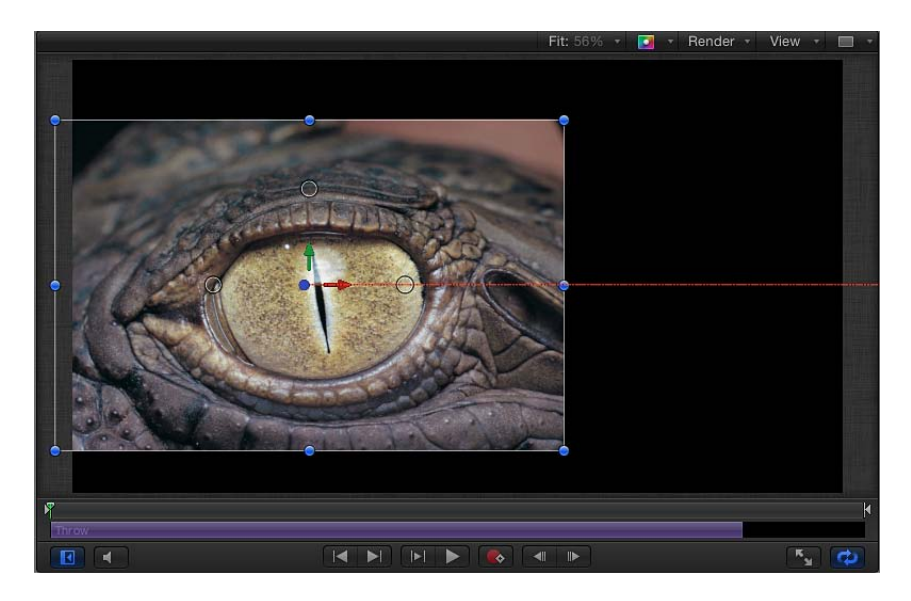

3つのカラー矢印の近くには、3つの小さな円があります。

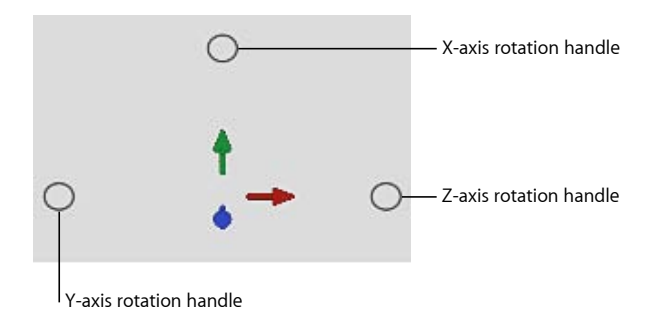

これらは、回転ハンドルです。円の上にポインタを置くと、その軸で回転するためのリングが表示されます。

# オンスクリーンコントロールを使って、オブジェクトを特定の座標軸を中心に回転させるには

- 1 回転させるオブジェクトを選択します。
- 2 回転に使う軸の回転ハンドル(小さな円)の上にポインタを移動します。 回転用のリングが表示されます。
- 3 リングをドラッグしてオブジェクトを回転させます。

#### 第 21 章 3D 合成

ステータスバーには、その時点での回転値とオブジェクトの回転量が表示されま す。

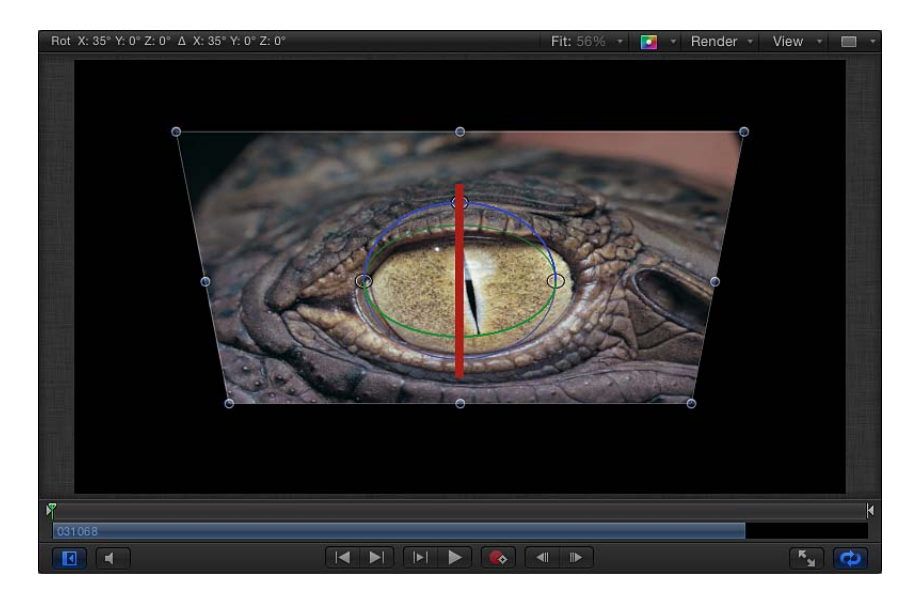

オンスクリーンコントロールを使って、オブジェクトをすべての座標軸を中心に 回転させるには

- 1 回転させるオブジェクトを選択します。
- 2 回転ハンドルの上にポインタを置き、Command キーを押したままにします。
   3 つのすべての回転リングが表示されます。
- 3 Command キーを押したままの状態で、リングの内側をドラッグしてオブジェクトを回転させます。

ステータスバーには、回転の絶対値と、回転の差分(変更量)が表示されます。 **重要:** 2Dの「選択/変形」ツールで行う回転は、Z軸のみを中心とします。

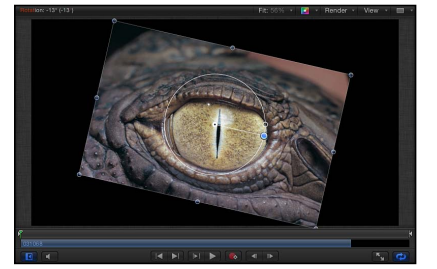

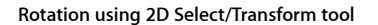

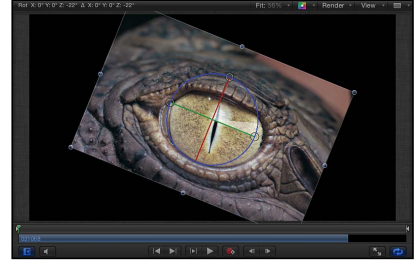

Rotation using 3D Transform tool around Z-axis

第 21 章 3D 合成

3D **変形コントロールの画面上の表示** 3D 変形のオンスクリーンコントロールの一部を表示することができます。

- カンマ()、キーを押すと、軸を表す矢印のみが表示されます(回転ハンドルと調整ハンドルは表示されません)。
- ・ピリオド(.)キーを押すと、回転ハンドルのみが表示されます(軸を表す矢 印と調整ハンドルは表示されません)。
- スラッシュ(/) キーを押すと、調整ハンドルのみが表示されます(軸を表す 矢印と回転ハンドルは表示されません)。

キーを2回押すと、表示がデフォルトに戻り、3つすべてのコントロールが 表示されます。

## 3D 変形の HUD に表示されるコントロール

オンスクリーンコントロールに加えて、HUD に 3D 空間のオブジェクトを変形す る別の方法があります。一連のグラフィカル変形コントロールを使う方法です。

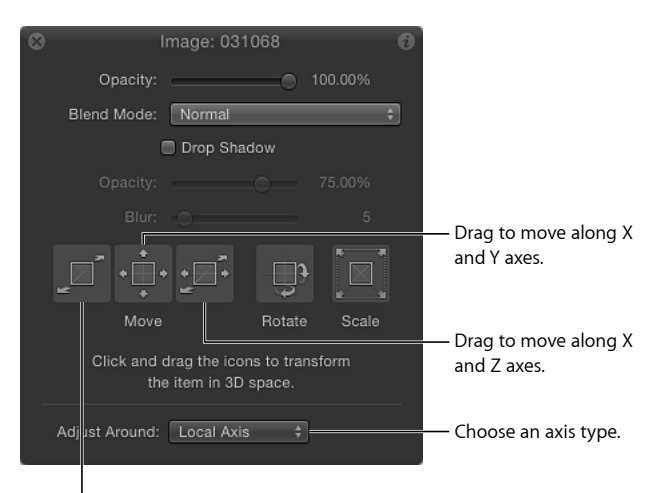

Drag to move along Z axis.

移動: HUD の「移動」セクションにある3つのコントロールでは、選択したオ ブジェクトを同時に1つまたは複数の座標軸に沿って移動できます。「移動」コ ントロールの内側をドラッグすると、キャンバス内のオブジェクトの対応パラ メータ値が変化します。

 
 ・ Z軸方向の移動: ここをドラッグすると、選択したオブジェクトがZ軸に沿っ て移動します。右にドラッグするとZの値が減り(オブジェクトが遠ざかり)、 左にドラッグするとZ値が増えます(オブジェクトが近づきます)。Command キーを押しながらドラッグすると、移動と同時にオブジェクトが縮小/拡大さ れ、カメラとの相対的サイズを維持します。

#### 第 21 章 3D 合成

- X およびY 軸方向の移動: ここをドラッグすると、オブジェクトがX 軸とY 軸 に沿って移動します。左右にドラッグすると、X の値が加算または減算されま す。上下にドラッグすると、Y の値が加算または減算されます。このコント ロールでの操作は、キャンバス内で 2D オブジェクトをドラッグするのと同じ です。Command キーを押しながらドラッグすれば、ドラッグを開始したとき の方向に動きが制限されます。
- X およびZ 軸方向の移動: ここをドラッグすると、オブジェクトがX 軸とZ 軸 に沿って移動します。左右にドラッグすると、X の値が加算または減算されま す。上下にドラッグすると、Z の値が加算または減算されます。Command キー を押しながらドラッグすれば、ドラッグを開始したときの方向に動きが制限さ れます。

**ヒント:**「インスペクタ」での操作同様、HUDでShiftキーを押しながらドラッ グすれば、変化が大きくなります。また、Optionキーを押しながらドラッグす れば、変化が小さくなります。

回転と調整: HUD にあるその他の 2 つのドラッグコントロールでは、キャンバ ス内で選択したオブジェクトの回転と調整ができます:

XYZ 軸方向の回転: ここをドラッグすると、オブジェクトがすべての軸を中心に回転します。原点を始点に、上下にドラッグすれば、オブジェクトがX軸を中心に回転します。左右にドラッグすると、オブジェクトがY軸を中心に回転します。

Z 軸のみを中心に回転させるには、Command キーを押しながらドラッグします。

 ・ 調整: ここをドラッグすると、キャンバス内で選択したオブジェクトが均等に縮小/拡大されます。右または上(あるいはその両方)にドラッグすると、「調整」の値が上がります。左または下(あるいはその両方)にドラッグすると、「調整」の値が下がります。

最初にドラッグした方向と一致する軸のみを基準に縮小/拡大するには、 Command キーを押しながらドラッグします。

**調整基準:** HUD の「移動」、「回転」、「調整」コントロールの下にある「調 整基準」ポップアップメニューでは、変形で使用する相対座標空間を選択するこ とができます。「調整基準」ポップアップメニューには、次の3つのオプション があります:

- ・ ローカル軸: デフォルト設定のこのオプションでは、変形のオンスクリーン コントロールの向きが、オブジェクトのローカル軸と同じになります。
- ワールド軸: このオプションでは、変形のオンスクリーンコントロールの向きが、キャンバスの 3D グリッドの軸と同じになります。
- ・ 表示軸: このオプションでは、変形のオンスクリーンコントロールの向きが、 現行表示の表示スペースと同じになります。Z軸は、表示の視線にそろえられ ます。表示について詳しくは、「各種表示」を参照してください。

## 相対座標

相対座標の概念を理解するために、地球、月、太陽などの衛星のシステムに置き 換えて考えてみることにしましょう。月の親は地球で、その地球の親は太陽で す。通常、これらの天体について語るとき、月の位置は地球(月の親)の位置と 相対的に表され、地球の位置は太陽(地球の親)と相対的に表されます。 「Motion」でも、オブジェクトの位置と方向は、常にその親と相対的に表されま す。

「Motion」プロジェクトにグループを追加すると、そのグループは、その親の原 点座標に作成されます。ルート階層のグループ(「レイヤー」リストで別のグ ループ内にネストされていないグループ)の場合、プロジェクトそのものが親に なります。既存のグループに追加したオブジェクトの位置は、その親であるグ ループと相対的に表されます。

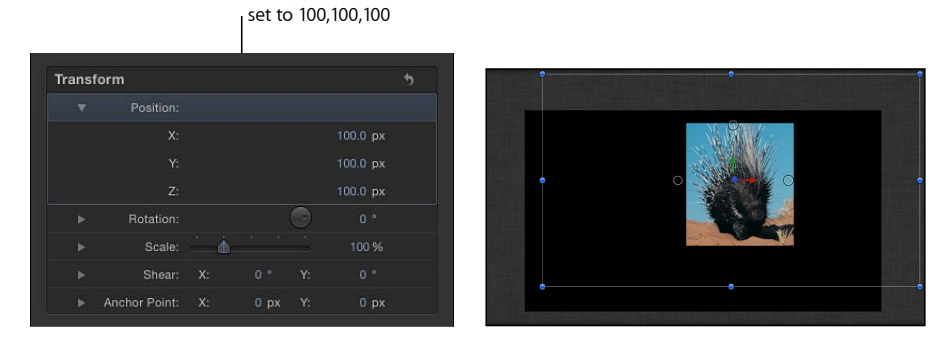

Group position

上の例では、グループの位置が、X、Y、Z 座標でそれぞれ 100、100、100 になっています。つまり、このグループは、親の原点よりすべての軸で 100 ピクセルずつ離れた場所にあるということになります(この場合の親は、プロジェクトそのものになります)。グループ内に配置されているイメージの位置は 0,0,0 になっています。なぜなら、イメージの位置は、その親であるグループと相対的になっているからです。このイメージは、親の原点を共有し、ワールド座標から見れば100、100、100 の位置にあります。

このイメージを 50、50、50 の位置に移動し、グループの原点からすべての軸方向に 50 ピクセルずつずらした場所に配置します。下のイメージで、ヤマアラシがキャンバスの表示領域からはみ出していることが分かります。このとき、イメージのワールド座標との相対位置は 150、150、150 になりますが、「インスペクタ」の「位置」では位置が常に親と相対的に表されるので、その値は 50、50、50 になります。

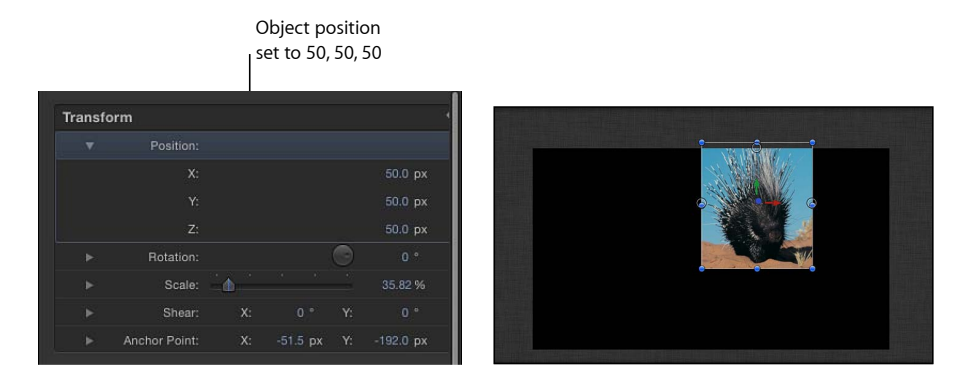

回転の値も、オブジェクトの親と相対的に表されます。

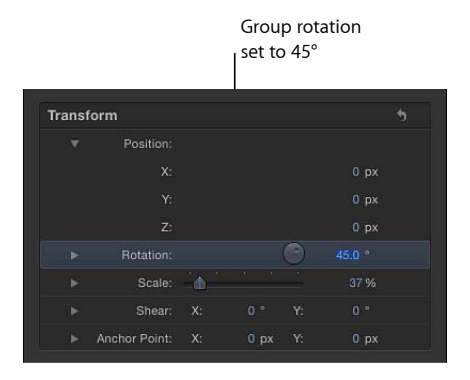

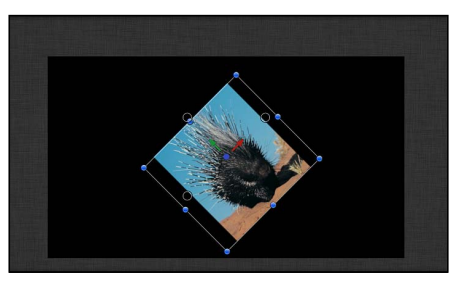

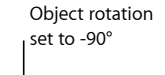

| nansit | orm           |     |          |           |
|--------|---------------|-----|----------|-----------|
|        |               |     |          |           |
|        |               |     |          | 0.0 px    |
|        |               |     |          | -89.23 px |
|        |               |     |          | 0 px      |
|        | Rotation:     |     |          |           |
|        |               | · 💧 |          |           |
|        | Shear:        |     |          |           |
|        | Anchor Point: |     | -52.5 px | -225.0 px |

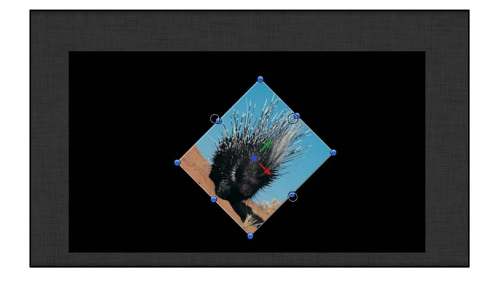
**重要**: ワールド軸や表示軸を使った変形は、HUDとオンスクリーンコントロールのみに限定されるものであり、「インスペクタ」内でのすべての変更は、オブジェクトの親の空間と相対的に行われます。

### レイヤーの順番と深度

2D の合成では、「レイヤー」リストはレイヤーの順番、つまりキャンバス内で オブジェクトがどのような順番で重ねられるかを示します。「レイヤー」リスト の上の方に表示されているオブジェクトは、それより下に表示されているオブ ジェクトよりもキャンバス内で前方に表示されます。

**重要:** 2D グループの子もレイヤー順で合成されます。

次の例では、「レイヤー」リストで青のAグループが赤のBグループの上になっており、キャンバスで青のオブジェクトが赤のオブジェクトの上に表示されます。

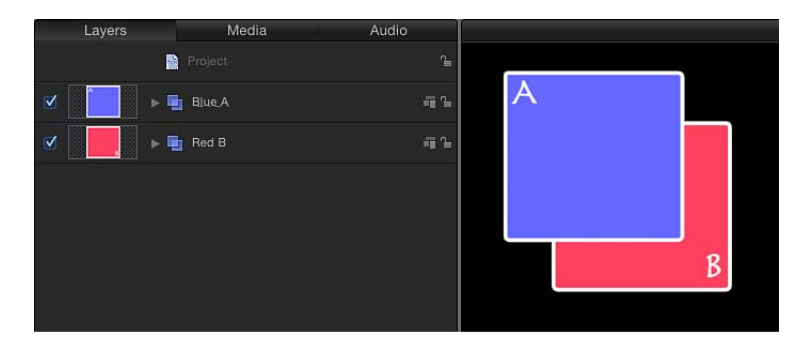

「レイヤー」リストで A グループを B グループの下に移動すると、B グループが A グループの上に描かれます。

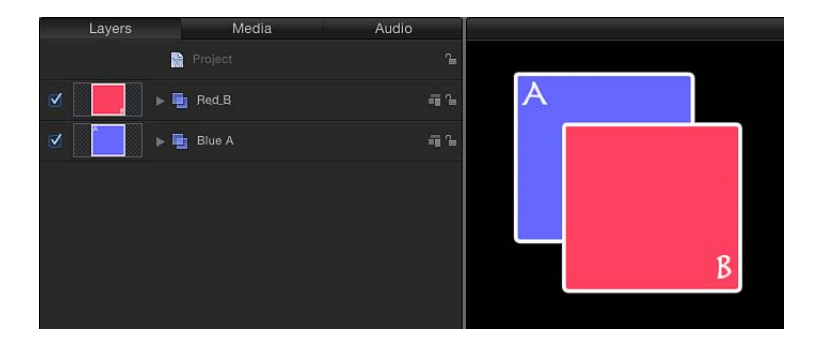

「レイヤー」リストには、オブジェクトの*親子(従属)*関係も表示されていま す。「レイヤー」リスト内では、親子関係は、インデント表示と開閉用三角ボタ ンを使って表示されています。

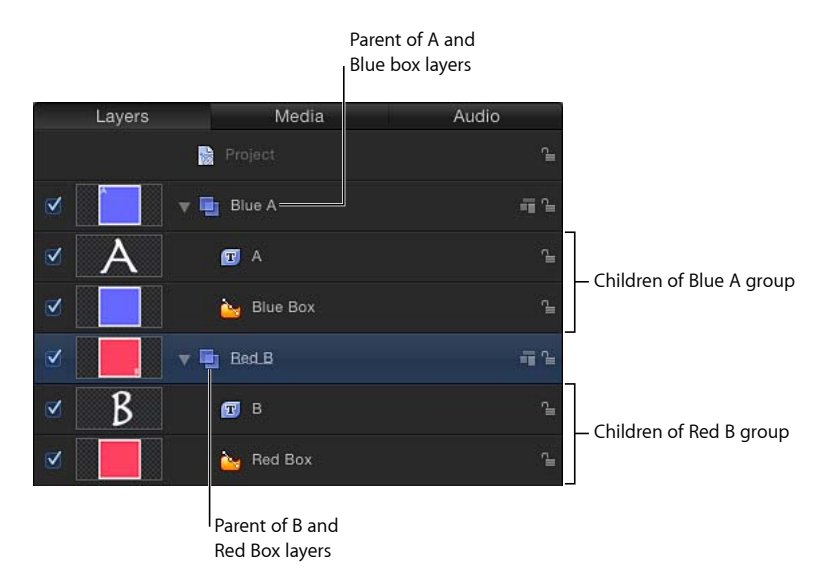

3D 空間内のオブジェクトの場合、その順番を定義するものは「レイヤー」リストだけではありません。深度の並べ替えかたによっては、「レイヤー」リストの一番下にあるオブジェクトが、現行のカメラとの相対的な位置の関係で、キャンバス上では一番前方に表示されるということもあります。深度を調整する最も一般的な方法としては、レイヤーまたはグループのZ位置を変更するという方法があります。

*重要:* デフォルトでは、3D グループの子は、深度の順番で合成されます。

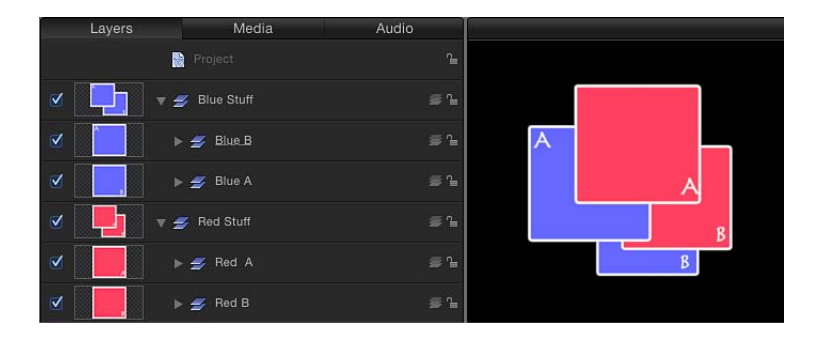

上の 3D グループでは、オブジェクトが深度の順番に従って合成されていますが、各オブジェクトの「レイヤー」リスト内での位置は、3D 空間内でのカメラとの相対的な位置とは連動していません。

この例では、「Blue A」グループが「レイヤー」リストでは「Red A」グループよ りも上に位置していますが、キャンバス内では深度の順番によって「Red A」グ ループより後方に表示されています。同じことが、「Blue B」グループと「Red B」グループの関係にも言えます。

### 2D グループ内での 3D 変形

たとえ 2D グループ内にあっても、3D 変形はすべてのオブジェクトに対して行うことができます。オブジェクトを任意の軸で回転させたり、任意の軸に沿って移動させたりすることができます。ただし、2D グループ内では、オブジェクトの順番に深度は考慮されません。3D 空間で位置が重なっていても、オブジェクトが互いに交差することはありません。

下の例では、グループAとグループBが3D空間で同じ位置にあります。しかし、レイヤーの順序に従うため、グループAはグループBと交差しません。

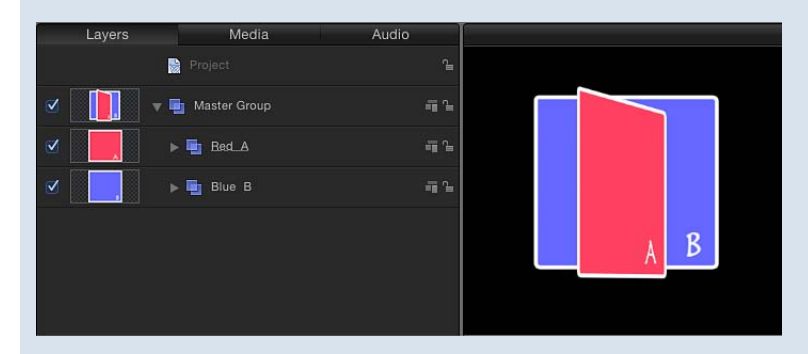

親グループを 3D に変換した場合は、下の例のようにグループ A とグループ B は交差します。

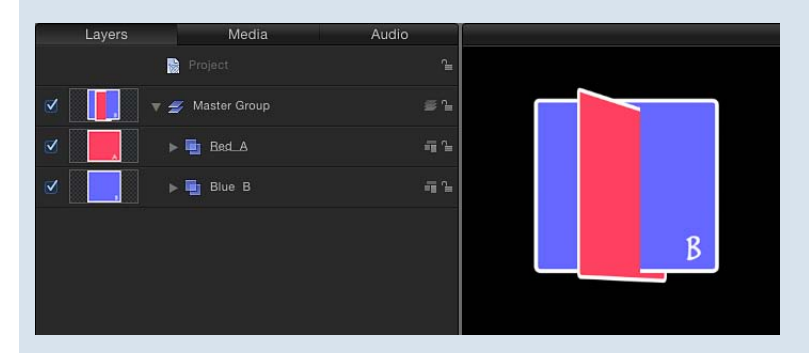

**メモ:** 2つのグループが*共面*(同じ平面上にある)である場合、オブジェクトの 親が 2D グループと 3D グループのどちらかに関係なく、レイヤーの順番で合成 されます。2D 合成では、すべてのオブジェクトが共面になります。

# 3D ワークスペースと各種表示

3D ワークスペースでは、すべてのものがカメラの視点から見えます。3D ワーク スペースで使われているデフォルトの表示は、*リファレンスカメラ*の表示で、オ ブジェクトの配置やアニメーション化を補佐するものとして使用することはでき ますが、レンダリング出力用には使用できません。いずれかのカメラ表示からレ ンダリングするには、シーンカメラを作成する必要があります。カメラについて 詳しくは、「カメラ」を参照してください。

### 各種表示

*表示レイアウト*はいくつか用意されており、各レイアウトには*ビューポート*が配置されています。各ビューポートには、カメラの視点から見たシーンが表示されています。リファレンスカメラの表示には、特定のデフォルト位置と方向が設定されています。

リファレンスカメラには、次の2種類があります:

- 正射
- 遠近

正射カメラでは、X、Y、Zのいずれかのワールド軸の1つに沿った直線的な視界 でシーンを表示します。デフォルトの正射カメラは、「レイヤー」リスト、「タ イムライン」、およびキャンバスには表示されません。前方と後方のカメラの視 界は、Z軸に沿って直線的です。上と下のカメラの視界は、Y軸に沿って直線的 です。左と右のカメラの視界は、X軸に沿って直線的です。

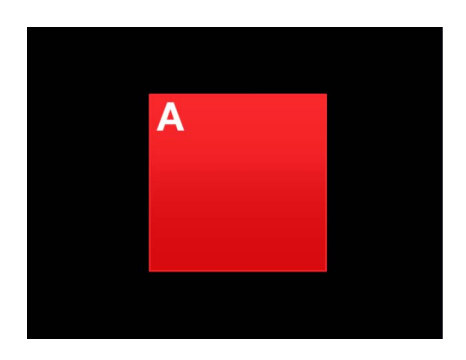

Orthogonal camera view with no rotation

正射カメラでは、遠近感は示されません。一方の遠近カメラ(およびプロジェクトに追加するシーンカメラ)では、実世界のカメラと同じように、表示を歪めます。

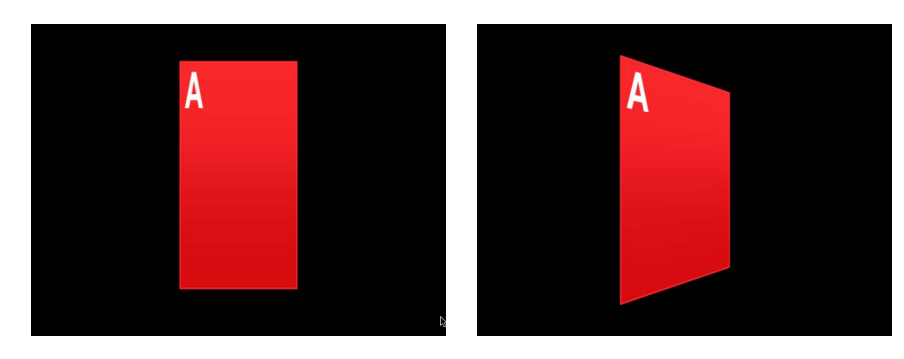

Object rotated in orthogonal camera view

Object rotated in perspective camera view

カメラ表示とカメラコントロールを使用するには、プロジェクトにシーンカメラ を追加します。

### 「Motion」プロジェクトにシーンカメラを追加するには

1 「オブジェクト」>「新規カメラ」と選択します(または、Command + Option + C キーを押します)。

カメラオブジェクトが「レイヤー」リスト、「タイムライン」、およびキャンバ スに追加されます(キャンバス内ではワイヤフレームアイコンで表示されます)。 ツールバーで 3D 変形ツールがアクティブになり、カメラの HUD が表示され(表 示されていない場合は F7 キーを押してください)、「インスペクタ」に「カメ ラ」パネルが追加されます。

既存の 3D グループが含まれていないプロジェクトにカメラを追加した場合、次のダイアログが表示されます:

|  | Cameras only affect 3D groups. Do you want to switch your 2D groups to 3D?                                        |
|--|----------------------------------------------------------------------------------------------------|
|  | There are no 3D groups in this project. Switching the existing groups to 3D will allow the camera to affect them. |
|  | Cancel Keep as 2D Switch to 3D                                                                                    |

2 「2D を維持」または「3D に切り替え」をクリックします。

プロジェクトにカメラを追加すると、キャンバスの左上隅にカメラメニューが追 加されます。

| ✓ Active Camera       | ^A  |
|-----------------------|-----|
| Camera                |     |
| Perspective           | ^P  |
| Front                 |     |
| Back                  |     |
| Left                  |     |
| Right                 |     |
| Тор                   |     |
| Bottom                |     |
| Reset View            | ^R  |
| Select Active Camera  | ^\C |
| Fit Objects Into View | F   |
| Frame Object          | 企業F |
| Focus On Object       | ^F  |

# 3D キャンバスのオーバーレイ

キャンバスに表示できる3Dオーバーレイは、カメラ・ポップアップ・メニュー、 3D表示ツール、挿入表示、3Dグリッド、3Dコンパス、3Dシーンアイコンの6 つです。これらのオーバーレイの表示/非表示を切り替えることができます。

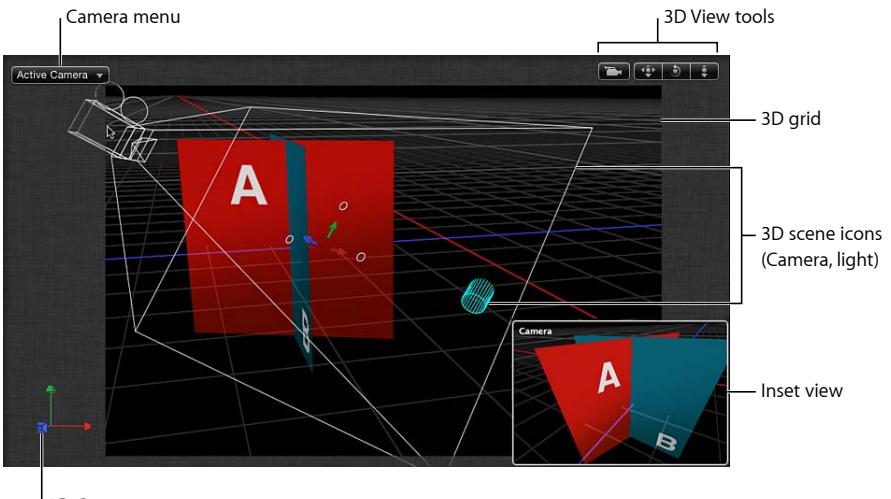

3D Compass

# **3D オーバーレイの外観を制御するには** 以下のいずれかの操作を行います:

「表示」>「3Dオーバーレイ」と選択し、表示または非表示にする3Dオーバーレイの種類を選択します。

 ステータスバーの「表示」ポップアップメニューから、表示または非表示にする 3D オーバーレイの種類を選択します。

#### カメラメニュー

キャンバスの左上に表示されるカメラ・ポップアップ・メニューには、アクティ ブなカメラ表示がリストされます。リファレンスカメラとシーンカメラのリスト から選択します。このメニューには、表示関連のコマンドもいくつか含まれてい ます。

カメラメニューは3つのセクションに分かれています:

- 一番上のセクションでは、アクティブカメラや、プロジェクトに追加したシーンカメラを選択できます。1つのシーンに複数のカメラが含まれている場合は、「タイムライン」の現在のフレームで、「レイヤー」リストの一番上にあるカメラがアクティブカメラになります。シーンカメラについて詳しくは、「カメラ」を参照してください。
- ・中央のセクションでは、デフォルトのリファレンスカメラを選択できます。
   「遠近」、「前方」、「後方」、「左」、「右」、「上」、「下」があります。
- 一番下のセクションには、よく使用される5つのコマンド、「表示をリセット」、「選択<カメラの名前>」、「オブジェクトを表示に合わせる」、「フレームオブジェクト」、「オブジェクトに焦点を合わせる」がリストされています。これらのコマンドについて詳しくは、「表示メニュー」の「3D表示」のセクションを参照してください。

#### 3D 表示ツール

3D表示ツールでは、リファレンスカメラとシーンカメラをコントロールします。

シーンカメラがアクティブなときは、3D表示ツールの左側にシーンカメラのインジケータが表示されます。

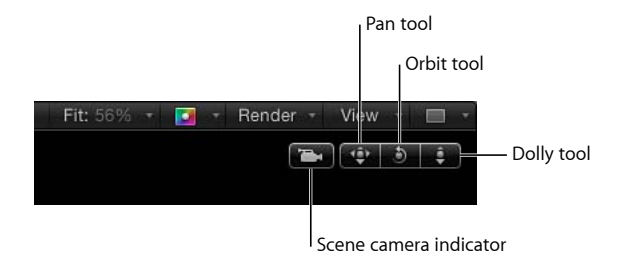

3D 表示ツールは 3 つあります:

 パン: このボックス内をドラッグして、カメラを現行表示と相対的にX軸と Y軸に沿って移動させます。 
 ・ 周回: このボックス内をドラッグして、選択されているシーンオブジェクトの周囲でカメラを周回させます。何も選択されていない場合、カメラは焦平面の周囲を周回します。カメラの焦平面について詳しくは、「カメラのコントロール」を参照してください。周回は、X、Y、Zの位置の値と、XとYの回転の値に影響します。

メモ:周回コントロールを使って正射リファレンスカメラを変更した場合、カメラメニューの表示名の横にアスタリスク(\*)が表示され、その表示が真の正射ではなくなったことが示されます。

 ドリー: このボックス内をドラッグして、カメラをドリーさせ、現行表示と 相対的に Z 軸に沿って移動させます。

*ヒント*: 3D表示ツールをダブルクリックすれば、ツールによって適用されたす べてのパラメータがリセットされます。

3D 表示ツールのショートカット

パン、周回、ドリーの各ツールは、キーボードコマンドや3ボタンマウスなど で使うこともできます:

- パン: Optionキーとマウスの右ボタンを押しながら、キャンバス内をドラッグします。
- *周回*: Command キーとマウスの右ボタンを押しながら、キャンバス内をド ラッグします。
- ドリー: Command キー+ Option キー+マウスの右ボタンを押しながら、 キャンバス内をドラッグします。

### 3D コンパス

キャンバスの左下角にある 3D コンパスは、方位を示すものとして、または、 ショートカットデバイスとして機能します。これにはアクティブとパッシブの2 つのモードがあり、ポインタがコンパス上に位置しているかどうかで切り替わり ます。パッシブモードでは、3 つのワールド座標軸(X、Y、Z)の向きを示して います。コンパスがアクティブモードのときは、リファレンス(正射と遠近)カ メラを有効にするための色分けされたショートカットとして機能します。

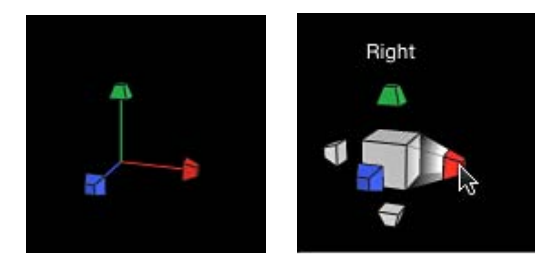

3D Compass in passive state

3D Compass in active state

### 3D コンパスを使ってリファレンスカメラ表示を選択するには

1 コンパス上にポインタを位置させます。

コンパスがアクティブモードになり、各リファレンスカメラ表示を表すラベル付 きのアイコンが表示されます。

アクティブにするカメラを表しているアイコンをクリックします。

キャンバス内の表示が、選択したリファレンスカメラ表示のものにアップデート されます。

### 3D コンパスを使ってシーンカメラ表示を選択するには

- 1 3D コンパス上にポインタを置きます。 コンパスがアクティブになります。
- 2 Control キーを押しながら 3D コンパスをクリックし、ショートカットメニューからシーンカメラを選択します。

キャンバス内の表示が、選択したシーンカメラの表示に変わります。

**メモ:** 3Dコンパスのショートカットメニューでは、リファレンスカメラ表示を選 択することもできます。

### 挿入表示

3D プロジェクト内でオブジェクトを移動すると、キャンバスの右下角に、別の カメラの視点からのシーンを表示する挿入表示が表示されます。アクティブカメ ラを通してシーンを表示している場合、挿入表示には、遠近カメラの視点からの シーンが表示されます。それ以外のカメラを通してシーンを表示している場合 は、アクティブカメラから見たシーンが表示されます。挿入表示は、正射表示に 加えた変更の結果を確認するために利用できます。

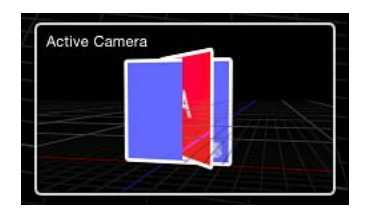

挿入表示のサイズと、キャンバス内に表示されるタイミングについては、 「Motion」環境設定で設定することができます。挿入表示の情報については、 「「3D」パネル」を参照してください。

### 3D グリッド

3D グリッドは、3D ワールドのグラウンド面を現しています。グラウンド面とは、その名前通り、シーンのグラウンドとなる、Y が 0 の面のことを指します。 グラウンド面は、上と下、つまりプラスY 値とマイナスY 値の境目となります。 その中心は 0,0,0 になっています。

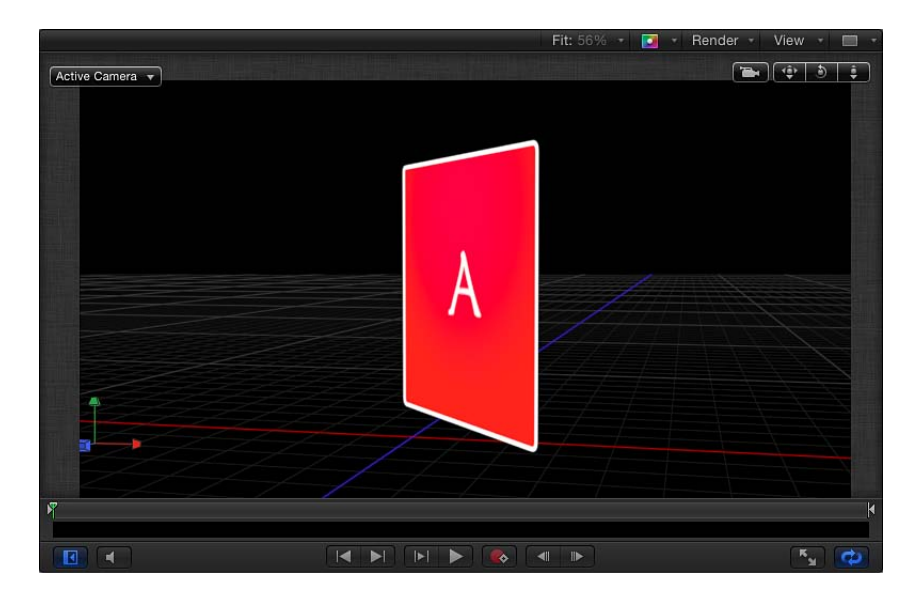

3D シーンアイコン

3D シーンアイコンは、カメラ、ライト、エッジオン線を画面上に表示させるためのものです。エッジオン線は、オブジェクトの縁がカメラの方に向いているときに描かれる線です。通常、この状態のオブジェクトは見えません。つまり、この線によって、通常では見えないオブジェクトも選択できるようになります。

**メモ:**書き出したイメージまたはムービークリップでは、3Dシーンアイコンは表示されません。

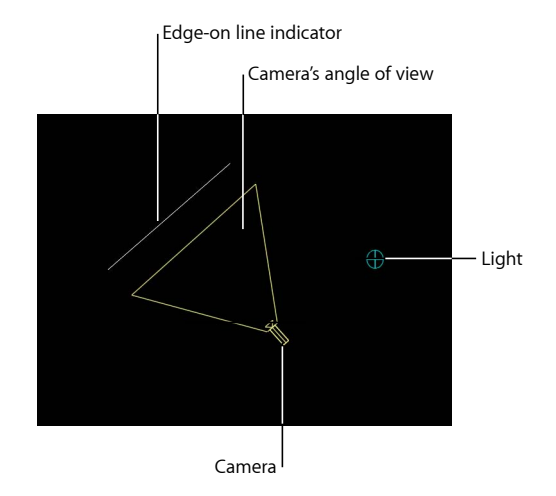

*ヒント*: カメラのシーンアイコンをダブルクリックすれば、それが選択され、現 行表示がそのカメラの表示に切り替わります。

# ビューポートレイアウト

「Motion」では、3D 空間でのオブジェクトの配置やアニメーションをやりやす くするために、キャンバス内で複数のビューポートウインドウをアクティブにし ておくことができます。ステータスバーの 3D 表示ツールのすぐ上にあるポップ アップメニューで、7種類のビューポートレイアウトの中から使いたいものを選 択できます。

| (10) |   |    | 3 |
|------|---|----|---|
|      | 1 |    |   |
| N    |   |    |   |
|      |   |    |   |
|      |   |    |   |
|      |   | 80 |   |
|      |   | 80 |   |
|      |   | æ  |   |

各レイアウトは、ポップアップメニュー内でアイコンによって表されています:

- ・1つ:デフォルト設定で、キャンバス内に1つのビューポートウインドウが表示されています。
- 2つ(横並び): キャンバス内に2つのビューポートウインドウを横に並べた 状態で表示します。
- 2つ *(縦並び) :* キャンバス内に2つのビューポートウインドウを縦に並べた 状態で表示します。
- ・3つ(下に大ウインドウ): 3つのビューポートウインドウを表示します。上に2つのウインドウを横並びにし、下に大きなウインドウを表示します。
- ・3つ(右に大ウインドウ): 3つのビューポートウインドウを表示します。左 に2つのウインドウを縦並びにし、右に大きなウインドウを表示します。
- ・4つ(右に大ウインドウ):4つのビューポートウインドウを表示します。左 に3つのウインドウを縦並びにし、右に大きなウインドウを表示します。
- ・4つ:同じサイズの4つのビューポートウインドウを表示します。

### キャンバス内に複数のビューポートウインドウを開くには

ステータスバーの右端にあるポップアップメニューからレイアウトを選択します。

選択したレイアウトでキャンバスが表示されます。

複数のビューポートを使って作業しているときは、最後にクリックしたものがア クティブな表示になります。アクティブなビューポートは、黄色の枠線で示され ます。オンスクリーンコントロールが表示されるのは、アクティブなビューポー トだけです。

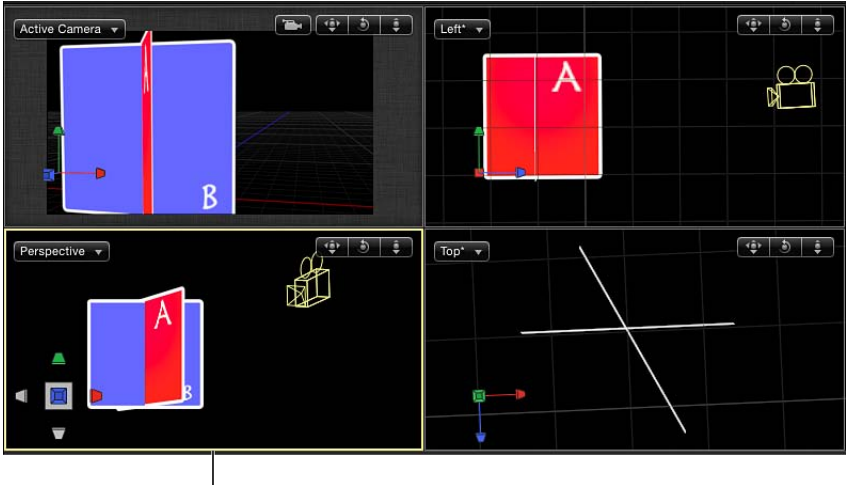

The lower-left view is active.

**メモ:** キャンバスのアクティブなビューポートは、アクティブカメラとは異なり ます。詳しくは、「アクティブカメラ」を参照してください。

# 2D グループと 3D グループの交差

3D グループタイプを使うと、プロジェクトに柔軟性が加わりますが、同時に、 グループタイプ間に複雑な相互作用が生まれます。

グループは 2D または 3D に設定できます。このグループのタイプはいつでも変 更できます。

### グループの 2D/3D タイプを切り替えるには

- 「レイヤー」リストまたは「タイムライン」で、タイプを切り替えるグループを 選択し、以下のいずれかの操作を行います:
  - 「オブジェクト」>「3D グループ」と選択します(または、Control + D キーを押します)。

・「レイヤー」リストの右側にある 2D/3D アイコンをクリックします。

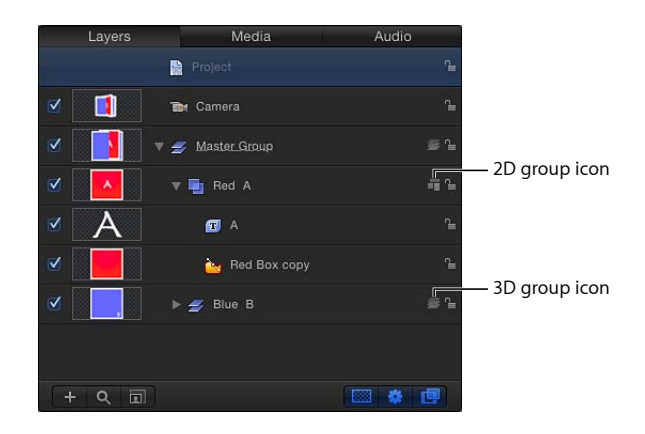

「グループ」インスペクタの「タイプ」ポップアップメニューから「2D」または「3D」を選択します。

# ルート階層での動作

プロジェクトのルート階層での2Dグループの動作は、3Dグループ内にネストされているときと異なります。(ルート階層グループについて詳しくは、「相対座標」を参照してください。)ルート階層にある2Dグループは、カメラがアニメートした場合でもロックされています。「レイヤー」リストで上にある2Dグループは前方にレンダリングされ、下の方にある2Dグループは後方にレンダリングされます。隣り合うルート階層の3Dグループは、深度の順番を基準に相互作用します。

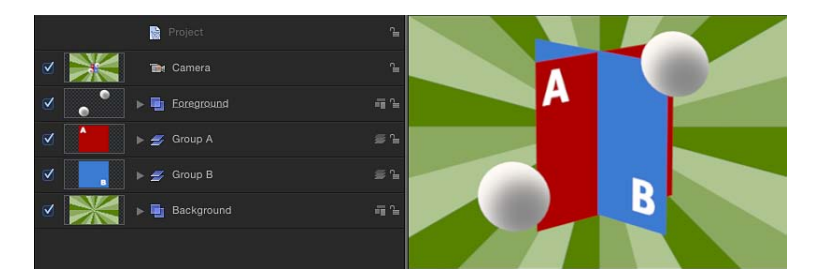

上の例では、2Dの「Foreground」レイヤーにある2つのグレイのボールが、シーン内のその他のどのオブジェクトよりも前方に合成されます。また、2Dの「Background」レイヤーは、シーン内のその他のどのオブジェクトよりも後方に合成されます。「Group A」と「Group B」は、3D グループなので交差していますが、同じルート階層にある2D グループとは交差しません。

### 2D グループと 3D グループの相互作用

2Dグループと3Dグループには共通する特性が数多くありますが、グループやその子がプロジェクト内のほかのオブジェクトとどのように動作および相互作用するかは大きく異なります。2Dグループと3Dグループのいずれも互いの親や子になることができ、グループタイプの混在に関する制限はありません。

**重要:** 特定の操作を実行したり、特定のフィルタまたはマスクを適用したりすると、グループがラスタライズされます。グループをラスタライズするとビットマップイメージに変換されます。ラスタライズが2D/3Dグループに与える影響はそれぞれ異なります。詳しくは、「グループとラスタライズ」を参照してください。

### 「グループ」インスペクタ

グループを選択すると、「インスペクタ」に「グループ」パネルが表示されま す。「グループ」パネルには、2Dと3Dのモードを切り替えることができる「タ イプ」パラメータのポップアップメニューがあります。2Dグループと3Dグルー プとでは使用可能なパラメータが異なります。

「タイプ」パラメータを「3D」に設定した場合、「平坦化」と「レイヤーの順番」パラメータも利用できるようになります。「平坦化」チェックボックスを選択すると、3Dグループ内の要素が2次元平面にフラット化されます。「レイヤーの順番」チェックボックスを選択すると、グループの子が深度の順番(Z軸に沿った位置)ではなく、「レイヤー」リスト内の順番で並べ替えられます。詳しくは、「レイヤーの順番と深度」を参照してください。

「タイプ」パラメータを「2D」に設定した場合、手動でグループのサイズを定 義できる「固定解像度」パラメータが利用できるようになります。デフォルトで は、「固定解像度」は無効で、グループのサイズはそのグループ内のレイヤーに より決まります。詳しくは、「グループのサイズを固定する」を参照してくださ い。

**メモ:**「固定解像度」チェックボックスを選択すると、グループがアンカーポイントを中心に「固定幅」と「固定高さ」パラメータで指定されたサイズにクロップされます。

#### 2D グループの特性

2D グループは、以下の特性を持っています:

・子はレイヤーの順番で合成されます。

 フィルタはローカル空間内で(つまりイメージに対してフラットに)グループ に適用されます。

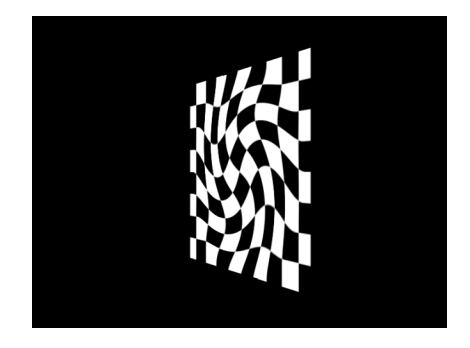

Checkerboard in 2D group with Twirl filter applied

 ライトが使用されているときは、グループは1つのオブジェクトとしてライ ティングされます。子オブジェクトが個別にライティングされることはありま せん。

**メモ:** ルート階層にある 2D グループは、ライトの影響を受けません。

- 2D グループはフラットであるため、「クロップ」、「ドロップシャドウ」、 「四隅の角」パラメータがあります。
- ・固定解像度を設定することができます。

### 3D グループの特性

3D グループは、以下の特性を持っています:

- ネストされている子は、深度の順番(Z軸に沿った位置による)で合成されます。
- フィルタは、表示空間内でグループに適用されます。つまり、フィルタはグループを表示しているカメラのレンズに適用された状態でグループに適用されることになります。

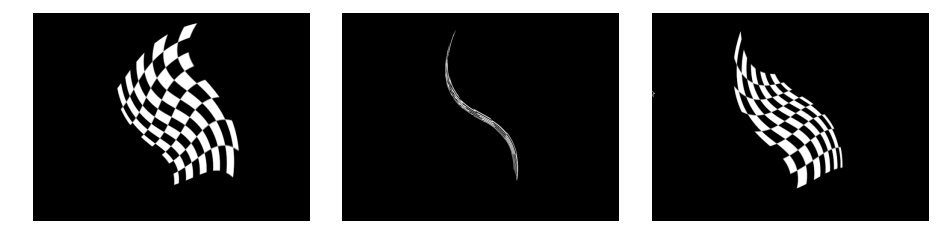

Checkerboard in 3D group with Twirl filter applied from three different angles

ライトが使用されているときは、グループの子が個別にライティングされます。

 3D グループの場合は、「平坦化」パラメータが有効になっているときに限り 「クロップ」、「ドロップシャドウ」、「四隅の角」パラメータが利用できる ようになります。

# 2D グループおよび平坦化された 3D グループ内のオブジェクトを 操作する

「分離」コマンドを使って、アクティブな表示を 2D グループまたは平坦化されている 3D グループの軸に揃えることもできます。そのようにすることで、 グループ内のオブジェクトも調整しやすくなります。「分離」コマンドについ て詳しくは、「分離」を参照してください。

プロジェクト内でオブジェクトを見つけられなくなったときは、そのオブジェ クトの位置を0,0,0に設定します。平坦化しているグループでは、そのオブジェ クトは中央に位置します。

平坦化されたグループ(2D グループと平坦化された 3D グループを含む)内で、オブジェクトを Z 軸に沿って移動すると、オブジェクトはカメラに近づいたり遠ざかったりするように見えるのではなく、大きくなったり小さくなったりするように見えます。

# カメラ

3D モードでは、キャンバス内に見えるものは、すべてカメラの視点で写し出さ れたものであり、カメラは、デフォルトのリファレンスカメラか、ユーザが作成 したシーンカメラのいずれかになります。シーンをさまざまな視点から見るため のカメラを作成できます。シーン内には、カメラを配置できるだけでなく、カメ ラをアニメーション化することも、ビヘイビアを適用することもできます。複数 のカメラを作成しておけば、時間の経過に応じてアクティブなカメラを切り替え ることで、プロジェクト内に異なるアングルの「カット」を挟むこともできま す。

### シーンカメラを作成する

ユーザが作成するシーンカメラは、出力時のレンダリングに使用されるものとなります。シーンカメラは、キャンバス内ではワイヤフレームのカメラアイコンで 表示され、「レイヤー」リストや「タイムライン」にもオブジェクトとして表示 されます。

### 「Motion」プロジェクトにシーンカメラを追加するには

 「オブジェクト」>「新規カメラ」と選択します(または、Command + Option + C キーを押します)。 カメラオブジェクトが「レイヤー」リスト、「タイムライン」、およびキャンバ スに追加されます(キャンバス内ではワイヤフレームアイコンで表示されます)。 ツールバーで 3D 変形ツールがアクティブになり、カメラの HUD が表示され(表 示されていない場合は F7 キーを押してください)、「インスペクタ」に「カメ ラ」コントロールが追加されます。

### アクティブカメラ

1つのシーンに複数のカメラが含まれている場合は、「タイムライン」の現在の フレームで、「レイヤー」リストの一番上にあるカメラが、アクティブカメラに なります。アクティブカメラは、書き出しに使用するデフォルトカメラになりま すが、どのシーンカメラでも書き出すことができます。

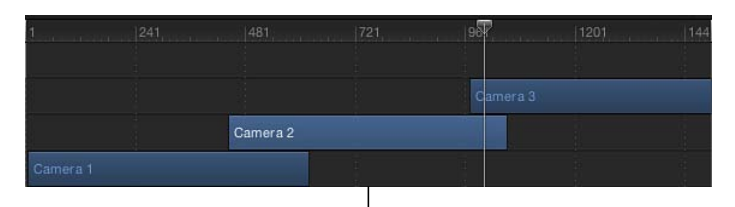

Camera 3 is active at playhead position.

**メモ:** アクティブカメラは、アクティブな表示とは異なります。アクティブな表示とは、複数のビューポートを使って作業しているときに、最後にクリックしたビューポートのことです。

### カメラのコントロール

シーンカメラの情報は、カメラのHUD、または、「インスペクタ」の「カメラ」 と「情報」パネルで修正することができます。

### 「インスペクタ」のパラメータ

**カメラタイプ**: 使用するカメラのタイプを設定するポップアップメニューです。 選択できるオプションは、「フレーミング」(デフォルト値)と「表示ポイン ト」の2つです。フレーミングカメラは、その原点が*焦平面*にあります。カメラ の焦平面とは、カメラのローカルZ軸(または視線)に沿った焦点距離と同じ位 置にあり、ローカルZ軸に対して垂直に交わる面のことです。表示ポートカメラ の原点は、*投影の中央*に位置しています。

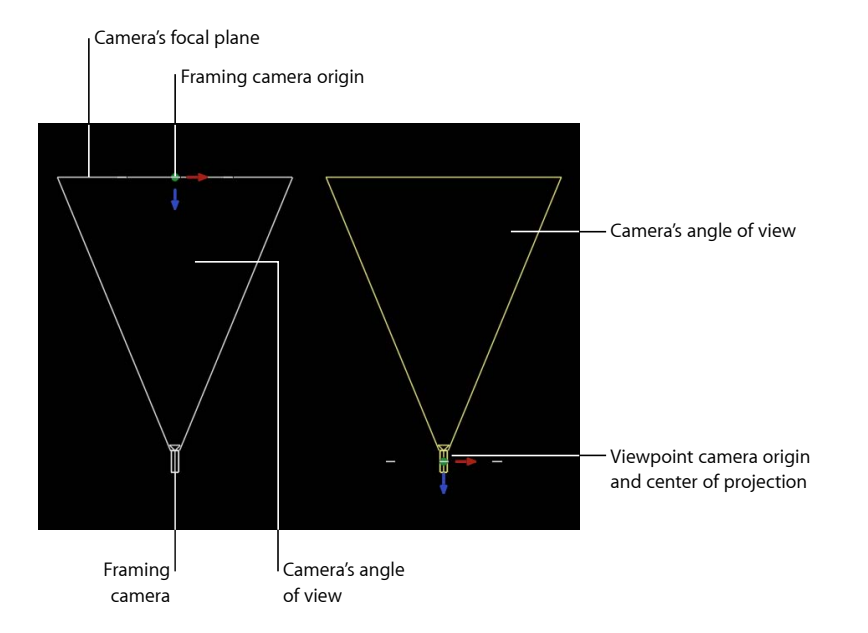

**ヒント:** フレーミングカメラの原点の位置は、周回する動きを出すのに便利で す。カメラを回転すると周回します。ビューポートカメラを回転すると旋回(パ ン(水平方向)または*チルト*(垂直方向とも呼ばれます)します。

表示アングル: カメラの表示アングルを設定するスライダで、これは、カメラから見た角度を指定するものです。値の範囲は 0 ~ 180度です。

**メモ:** フレーミングカメラで「表示アングル」パラメータをアニメーションする と、結果は、逆ドリーのエフェクトとなります。逆ドリーでは、カメラが移動す る方向と逆の方向にズームインします。一方、表示ポイントカメラの「表示アン グル」パラメータをアニメーション化すると、通常のカメラによるズーム効果が 得られます。

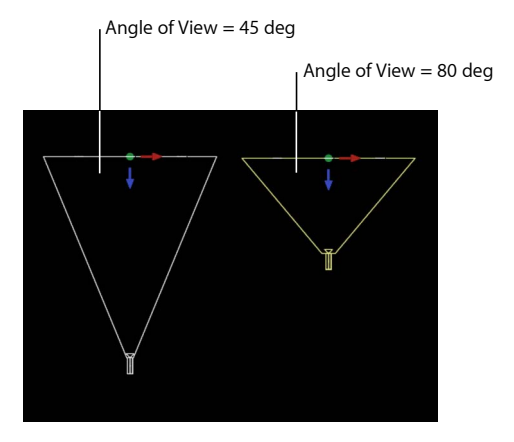

Framing camera

近距離面: カメラからオブジェクトが見え始める距離を設定するスライダです。 この距離より近くにあるオブジェクトは、このカメラの視点ではレンダリングさ れません。

遠距離面: カメラからオブジェクトが見えなくなり始める距離を設定するスラ イダです。この距離より遠くにあるオブジェクトは、このカメラの視点ではレン ダリングされません。

近距離フェード: 近距離面における *ぼかしかた*を設定するスライダです。ぼかしかたは、近くにあるオブジェクトがフェードインする境界範囲を設定するものになります。

遠距離フェード: 遠距離面におけるぼかしかたを設定するスライダです。この ぼかしかたにより、遠くにあるオブジェクトがフェードアウトする境界範囲を設 定します。

**メモ**: カメラのフィールドの深度パラメータもこのウインドウに表示されます。 これらのコントロールについて詳しくは、「フィールドの深度」を参照してくだ さい。

### HUD コントロール

カメラの HUD には、「インスペクタ」でも使用できる「カメラタイプ」、「表 示アングル」、「焦点距離」、「DOF ブラー度合い」の各パラメータがありま す。また、3D 変形コントロールも表示されます。詳しくは、「3D 変形の HUD に表示されるコントロール」を参照してください。

### カメラを縮小/拡大する/位置を指定する/アニメーションする

各種のコントロールを使用して、カメラを縮小/拡大、配置、ウォーク、および アニメートすることができます。プロジェクト内にカメラを配置したら、「分 離」コマンドを使用して単一のカメラ表示を選択できます。「分離」コマンドの 使いかたについて詳しくは、「分離」を参照してください。

#### カメラの縮小/拡大

「インスペクタ」の「情報」パネルにある「調整」パラメータを使えば、カメラ が見るものを縮小/拡大することができます。「調整」の値を変更しても、カメ ラの「表示アングル」パラメータには影響しません。また、「調整」の値は、フ レーミングカメラでのみ作用します。

### カメラの縮小/拡大について

カメラの縮小/拡大について正確に理解できるように、たとえば、身長が数センチほどに縮んだときのことを想像してみてください。周りにあるもののサイズは変わっていませんが、それまでよりははるかに大きく見えるはずです。逆に、身長が15メートルほどになると、周りのものは実際にはサイズが変わっていなくても、相当小さく見えるはずです。カメラを縮小/拡大すると、これらの効果が得られます。

### カメラを配置する

カメラも、「Motion」のその他すべてのオブジェクトと同じ変形情報を持っており、配置もほかのオブジェクトと同じように、オンスクリーンコントロールを使って、あるいは HUD や「インスペクタ」の編集パラメータを使って行うことができます。オンスクリーンコントロールについて詳しくは、「3D表示ツール」を参照してください。さらに、カメラはウォーク 3D 表示ツールを使って配置することもできます。詳しくは、「ウォーク 3D 表示」を参照してください。

**メモ:**便宜上、正射力メラの表示を移動して、デフォルト以外の位置と向きから見たシーンを表示させることもできます。

#### ウォーク 3D 表示

ウォーク 3D 表示ツールはツールバーにあり、ビデオゲームのように、キーボードやマウスでのナビゲーションを使って、3D 空間内にカメラを配置することができます。

シーンカメラを使用している場合は、キーフレームを作成してウォーク 3D 表示 ツールを使い、作成した動きを記録することもできます。キーフレームの設定に ついて詳しくは、「キーフレームの設定方法」を参照してください。 **メモ:** ウォーク 3D 表示ツールは、カメラメニューから「アクティブカメラ」、 「カメラ」、または「遠近」が選択されているときのみ使用可能です。カメラメ ニューについて詳しくは、「カメラメニュー」を参照してください。

### 20

#### ウォーク 3D 表示ツールを使うには

- ソールバーでウォーク 3D 表示ツールを選択します。
   メモ: このツールが表示されない場合は、パンまたはズームツールを押したまま にしてポップアップメニューを開きます。
   ポインタが変わり、ウォーク 3D 表示ツールがアクティブになったことを示します。
- 2 上下左右の矢印キーを使ってカメラを 3D 空間内で動かします。Option キーを押しながら矢印キーを押すと、カメラの動きが遅くなります。

また、キャンバス内でドラッグしてカメラの向きを指定することもできます。

#### カメラをアニメーション化する

カメラは、プロジェクト内のその他のオブジェクトで使うのと同じ方法を使っ て、キャンバス内でアニメートできます。カメラは、専用のカメラビヘイビアな どを含むビヘイビアを使ってアニメーション化することもできます。「カメラ」 ビヘイビアについて詳しくは、「カメラビヘイビア」を参照してください。

**キーフレームを使用したアニメーションについて詳しくは、「**キーフレームと カーブ」を参照してください。

### 分離

「分離」コマンド(および分離ボタン)を使えば、その時点で選択されているオ ブジェクトと現行表示を一時的にそろえ、シーンのその他すべてのオブジェクト を非表示にすることができます。これは、遠くにあるオブジェクトやはっきりし ないオブジェクトにアクセスするのに便利な機能です。

「分離」コマンドは、レンダリングまたは書き出すためのカメラ表示を作成する ためのものではありません。一時的に1つのオブジェクトだけを表示すること で、そのオブジェクトをより効率的に変更したり操作したりするためのもので す。

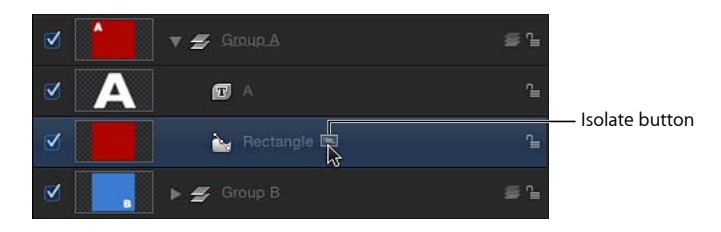

### オブジェクトを分離するには

- キャンバス、「レイヤー」リスト、または「タイムライン」で、分離させるオブ ジェクトを選択します。
- 2 以下のいずれかの操作を行います:
  - 「オブジェクト」>「分離」と選択します(または、Control + I(アイ)キー を押します)。
  - 「レイヤー」リストか「タイムライン」で、分離ボタンをクリックします。
     選択したオブジェクトにそろうように現行表示が変化し、シーン内のその他すべてのオブジェクトが消えます。

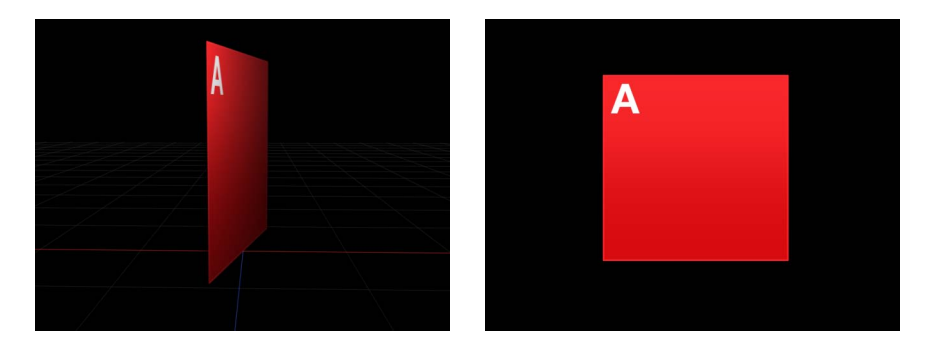

**Object in the Canvas** 

**Object after isolation** 

オブジェクトが分離されると、一時的なカメラが作成され、カメラメニューに もその名前がリストされます。このカメラの名前は、分離したオブジェクトと 同じになっています。

### 分離表示を終了するには

以下のいずれかの操作を行います:

- 「オブジェクト」>「分離」と選択します(または、Control+I(アイ)キーを 押します)。
- 「レイヤー」リストか「タイムライン」で、分離ボタンをクリックします。
- カメラメニューから別のカメラを選択します。

### 複数の表示で「分離」コマンドを使う

オブジェクトは表示の数だけ分離することができます。分離表示でオブジェクトを編集しながら、シーンカメラで別の表示で結果を確認するというのが、一般的なワークフローです。1つの表示でオブジェクトを分離した後に、別の表示をアクティブにして別のオブジェクトを分離させることもできます。

### キャンバスへのドラッグ&ドロップ

キャンバス上にオブジェクトをドラッグ&ドロップすると、そのオブジェクト は、現行カメラの焦平面にあるシーンに追加されます。一方、「レイヤー」リス トにドラッグするか、「ファイルブラウザ」のプレビュー領域にある「適用」ボ タンをクリックして追加したオブジェクトは、0,0,0の位置に配置されます。

### カメラを使って使いやすい作業用表示を設定する

3Dプロジェクトで作業しているときは、さまざまな視点からプロジェクトのレ イアウトを検証できるようにカメラを配置すると便利です。1つの遠近カメラ を頻繁に移動するのではなく、シーンカメラを追加すれば、空間的なブック マークとして使用することができます。ただし、これらのカメラを書き出しに 使うことはほぼないため、レンダリングの前に必ずこれらを無効にしてください。

### フィールドの深度

現実の世界において、カメラの焦点範囲は限定的です。範囲内にあるオブジェクトははっきりと映り、この範囲から外れるにつれてオブジェクトの表示はぼやけていきます。このエフェクトは、シーンで視聴者が注意を払う部分を制限できるようにカメラの撮影者が使用します。「Motion」ではその現象をシミュレートでき、それにより 3D シーンの奥行き感が増します。

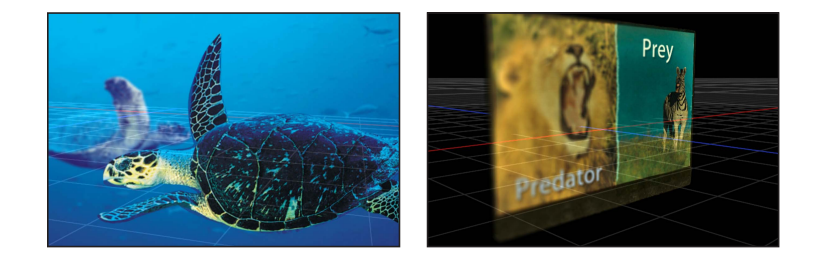

「Motion」の各カメラは、完全に焦点が合っている正確な位置を指定する焦点オフセットを持ちます。その位置から両方向に移動した点が近焦点と遠焦点であり、これらの位置によってフィールドの深度の範囲が決まります。

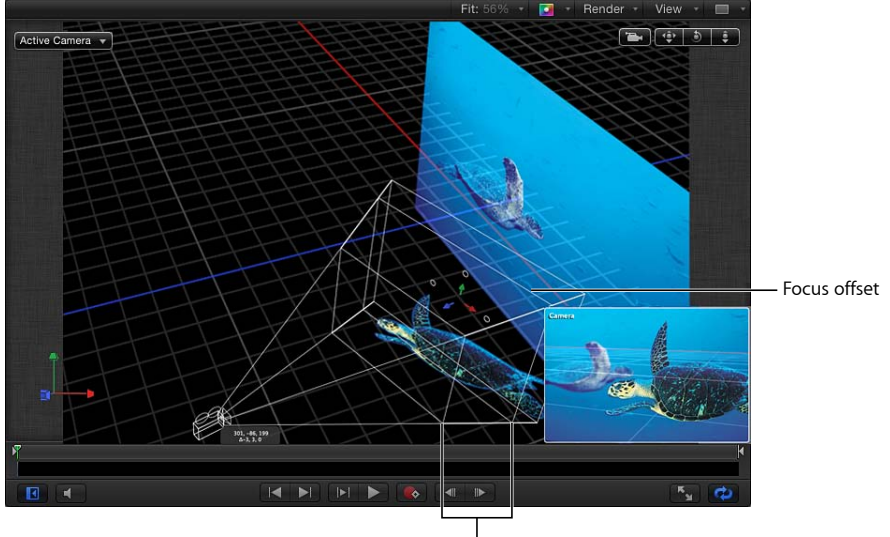

Depth of field

メモ:一部の複雑なオブジェクトは、フィールドの深度設定による影響を受けません。そのようなオブジェクトには、ローカル 3D テキスト、ペイント、パーティクル、リプリケータなどがあります。このようなグループのオブジェクトはZ軸に沿って広がる場合がありますが、カメラは相対的な深度を計測できないため、フィールドの深度を正確にレンダリングできません。

### フィールドの深度のコントロール

「フィールドの深度」設定は、「インスペクタ」の「カメラ」パネルにありま す。「フィールドの深度」のコントロールでは、「近焦点」および「遠焦点」パ ラメータを変更することで、焦点の範囲を設定することができます。その範囲外 にあるオブジェクトはぼやけます。ピント外れのエフェクトをレンダリングする ときに使用するブラーのタイプと度合いを変更することもできます。

**DOF ブラー度合い**: ピント外れのオブジェクトに適用されるブラーの最大量を 制御するスライダです。

**焦点オフセット**: オブジェクトに焦点が合う、カメラからの距離を設定するス ライダです。

近焦点: 焦点が合う一番近い位置を設定するスライダです。焦点距離からのオフセットをピクセル数で指定します。

**遠焦点**: 焦点が合う一番遠い位置を設定するスライダです。焦点距離からのオフセットをピクセル数で指定します。

無限焦点: 遠焦点を無限に設定するためのチェックボックスです。「遠焦点」 スライダの設定内容よりも優先されます。

**フィルタ**: ピント外れの領域をレンダリングするときに使用するブラーアルゴ リズムのタイプを設定するポップアップメニューです。オプションとして「ガウ ス」と「焦点ぼけ」があります。「焦点ぼけ」設定ではより写実的な効果をレン ダリングしますが、パフォーマンスに影響を及ぼす可能性があります。

**ヒント**: 最適な結果を得るために、シーンの設定時は「ガウス」を使用し、最終 出力時に「焦点ぼけ」を使用してください。

**シェイプにフィルタをかける**: 「フィルタ」ポップアップメニューが「焦点ぼけ」に設定されている場合は、このポップアップメニューを使用して、ディスクシェイプまたはポリゴンシェイプのレンダリングカーネルを選択します。シェイプが異なると、生成されるブラーパターンがわずかに異なり、異なるタイプのカメラレンズがシミュレートされます。

**サイド:**「シェイプにフィルタをかける」ポップアップメニューで「ポリゴン」 が選択されているときに、このスライダでポリゴンの辺の数を設定します。

**深度:** 深度を「放射状」または「平面状」に設定するポップアップメニューで す。一般に放射状の方がより写実的な結果が得られますが、人工的に見えてしま う場合もあります。カメラで「DOFブラー度合い」が高い値に設定されている場 合、オブジェクトがフレームの端に近い場合、オブジェクトが非常に大きい場 合、オブジェクトが回転している場合などが当てはまります。このような場合 は、「平面状」に切り替えると、よい結果が得られることがあります。

#### フィールドの深度効果のレンダリング

フィールドの深度が採用されると、再生パフォーマンスに大きな影響を及ぼす可 能性があります。これを軽減するために、プロジェクトのほかの内容を作業して いる間はフィールドの深度設定による効果を無効にすることができます。

### フィールドの深度効果を有効/無効にするには

ステータスバーの「レンダリング」ポップアップメニューから「フィールドの深度」を選択します(または Option + Control + D キーを押します)。

メニュー項目の横にチェックマークが表示されているときは、効果がレンダリン グされます。チェックマークが表示されていないときは、すべてのオブジェクト に焦点が合ったままになります。

### 「インスペクタ」でフィールドの深度をオフにするには

「レイヤー」リストまたは「タイムライン」のレイヤーリストでカメラを選択し、「カメラ」インスペクタで「フィールドの深度」パラメータの「DOFブラー度合い」値を0に設定します。

### カメラビヘイビア

「Motion」に用意されているほとんどのタイプのビヘイビアをカメラに適用でき ますが、3D プロジェクトのカメラに適用することに特化して設計されたビヘイ ビアも用意されています。これらのカメラビヘイビアでは、キーフレームなしで 移動撮影、パン、ズームなどの一般的なカメラの動きを作成します。

#### カメラビヘイビアを追加するには

- 「レイヤー」リスト、「タイムライン」、またはキャンバスでシーンカメラを選 択します。
- ツールバーの「ビヘイビアを追加」ポップアップメニューで、「カメラ」を選択してから、サブメニューから項目を選択します。

カメラ専用のビヘイビアは、「ドリー」、「焦点」、「フレーミング」、「ス ウィープ」、「ズームイン/アウト」、「レイヤーをズーム」の6つです。これ らのビヘイビアは、カメラオブジェクトに適用されます。

#### ドリー

カメラのZ軸に沿って指定された距離だけカメラを移動します。

#### 「インスペクタ」のパラメータ

ディスタンス: ドリー移動の距離を設定するスライダです。

**速度**: 移動で使用する補間のタイプを設定するポップアップメニューです。「一 定」、「イーズイン」、「イーズアウト」、「イーズイン/アウト」、「加速」、 「減速」の中から選択します。

#### HUD コントロール

HUD には、「インスペクタ」と同じコントロールが表示されます。

### 焦点

カメラの「焦点オフセット」パラメータをアニメートして、ターゲットオブジェ クトに焦点を合わせます。カメラの焦点設定について詳しくは、「フィールドの 深度」を参照してください。

*ヒント:*シーン中にピント送り効果を入れるときは、このビヘイビアを使用します。

#### 「インスペクタ」のパラメータ

**ターゲット**: カメラが焦点を合わせるオブジェクトを指定するイメージウェル です。「レイヤー」リストからオブジェクトをこのウェルまでドラッグします。

トランジション: カメラが焦点位置に達するまでの時間を設定するスライダで す。ビヘイビアの継続時間に対するパーセンテージで指定します。

**速度**: 移動で使用する補間のタイプを設定するポップアップメニューです。「一 定」、「イーズイン」、「イーズアウト」、「イーズイン/アウト」、「加速」、 「減速」の中から選択します。

#### 第 21 章 3D 合成

HUD コントロール

HUD には、「インスペクタ」と同じコントロールが表示されます。

#### フレーミング

選択したオブジェクトの前へのパスに沿ってカメラをアニメートします。終了位 置でオブジェクトがフレームに収まる方法を制御したり、湾曲の度合い(曲率) に影響するパスの形状や、そのようなカーブしたパスの頂点を制御することもで きます。ほかのパラメータでは、パスに沿ったカメラの向き、カメラの移動速 度、ターゲットオブジェクトに向かってカメラが向きを変えるポイントなどをカ スタマイズすることができます。

「フレーミング」ビヘイビアには、キャンバスでパスや終了位置を操作できるオ ンスクリーンコントロールがあります。「フレーミング」ビヘイビアのオンスク リーンコントロールの使いかたについて詳しくは、「「フレーミング」ビヘイビ アのオンスクリーンコントロール」を参照してください。

**ヒント**: 複数のフレーミングビヘイビアを連続して配置し、シーン中にカメラが オブジェクト間を移動することができます。

警告:「基本モーション」ビヘイビア(「モーションパス」や「投射」など)の前後に「フレーミング」ビヘイビアを適用すると、予期しない結果が生じることがあります。これらのビヘイビアは、そのビヘイビアが終わった後でも影響を及ぼし続けることができます。たとえば「フレーミング」ビヘイビアを「モーションパス」の後に適用した場合、「モーションパス」の残留した効果が「フレーミング」ビヘイビアで生成されるパスと結合されてしまい、ターゲットオブジェクトのフレーミングが正しく行われません。「基本モーション」ビヘイビアについて詳しくは、「「基本モーション」ビヘイビア」を参照してください。

### 「インスペクタ」のパラメータ

**ターゲット**: カメラがフレーミングするオブジェクトを指定するイメージウェ ルです。

**ターゲット面**: 主軸である「右 (+x)」、「左 (-x)」、「上 (+y)」、「下 (-y)」、「前方 (+z)」、「後方 (-z)」をリストして、ターゲットのどの面 をフレーミングするのかを指定するポップアップメニューです。

上ベクトル: カメラが正しいほうを上に向け続けるように制約を指定するポッ プアップメニューです。ポップアップメニューには、次の項目が含まれます: 「自動」、「ターゲット+X」、「ターゲット-X」、「ターゲット+Y」、「ター ゲット-Y」、「ターゲット+Z」、「ターゲット-Z」、「ワールド+X」、「ワール ド-X」、「ワールド+Y」、「ワールド-Y」、「ワールド+Z」、「ワールド-Z」。 「自動」は上に向いた軸を予測します。その他のオプションでは軸を指定するこ とができます。 **フレーミング**: ターゲットのフレーミング方法を選択するポップアップメニュー です。以下のメニュー項目があります:

- ・横方向に合わせる:ターゲットの幅全体がフレームの幅に合うようにカメラの位置を設定します。
- 縦方向に合わせる:ターゲットの高さ全体がフレームの高さに合うようにカメラの位置を設定します。
- ・ 両方に合わせる:ターゲットの幅と高さの両方がフレームに合うようにカメ うの位置を設定します。
- シンプルに合わせる:プロジェクトの幅と高さの両方がフレームに合うよう にカメラの位置を設定します。ターゲットオブジェクトがプロジェクトの寸法 よりも大きいまたは小さい場合は、フレームに正しく合わないことがありま す。
- カスタムに合わせる: このオプションは、「フレーミングオフセット」パラ メータを手動で操作するときに表示されます。

フレーミングオフセット: 中心として使用するターゲット上のポイントをオフ セットする3つの値スライダ(X、Y、およびZ(展開時))です。カメラに相対 的なピクセル数で指定します。オブジェクトの中心以外のポイントをターゲット にすることができます。Zスライダは、カメラをターゲットから近くまたは遠く に移動します。

**オフセットパス頂点**: ユーザがパスのオフセットを選択した場合に、パス(オ リジナル位置からフレーミング位置まで)に沿った、湾曲(ある場合)が発生す る位置を設定するスライダです。0~1の間の値として表され、0はパスの開始 位置、1は終了位置、0.5はパスの中間を意味します。

**パスのオフセット**: カメラの位置をパスからオフセットする 3 つの値スライダ (X、Y、および Z (展開時)) です。ピクセル数で指定します。

**方向**: カメラを各フレームでターゲットに向けるのか(「現在の方向に向ける」)、それとも最終位置のターゲットに向けるのか(「最終方向に向ける」)を設定するポップアップメニューです。

位置トランジション時間: カメラがフレーミング位置に達するまでの時間を設 定するスライダです。ビヘイビアの継続時間に対するパーセンテージで指定しま す。

回転トランジション時間: カメラがフレーミング方向に達するまでの時間を設 定するスライダです。ビヘイビアの継続時間に対するパーセンテージで指定しま す。

トランジション: トランジション速度の選択肢をリストするポップアップメ ニューです。「一定」、「イーズイン」、「イーズアウト」、「イーズイン/ア ウト」、「加速」、または「減速」を選択できます。 **イーズアウト時間**: イーズアウトエフェクトが開始する時点を設定するスライ ダです。ビヘイビアの継続時間に対するパーセンテージで指定します。イーズア ウトでは、ビヘイビアの終了までにビヘイビアのエフェクトがランプダウンしま す。

**イーズアウトカーブ**: イーズアウトの割合を設定するスライダです。

### HUD コントロール

HUDには、「インスペクタ」のコントロールのサブセットが表示されます。

#### 「フレーミング」ビヘイビアのオンスクリーンコントロール

「フレーミング」ビヘイビアには、キャンバスでビヘイビア設定を操作できるオ ンスクリーンコントロールがあります。

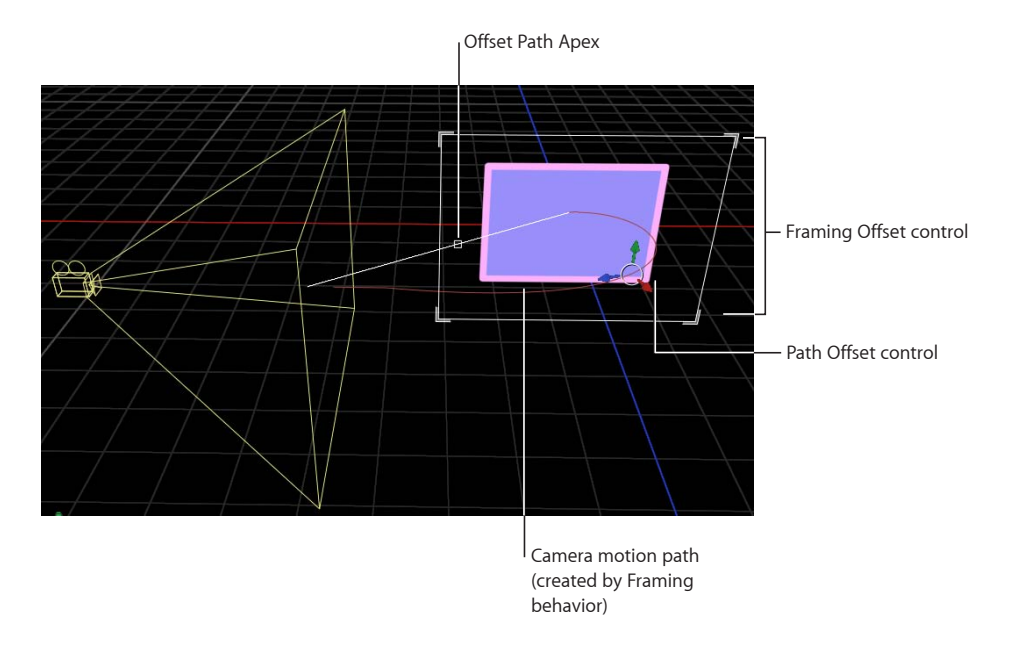

「フレーミング」ビヘイビアを適用および選択したら、キャンバスのコントロー ルを使用して、カスタムのフレーミングサイズやシェイプを作成したり、「フ レーミングオフセット」や「オフセットパス頂点」を視覚的に調整したりするこ とができます。

### カスタムフレーミングサイズやシェイプを作成するには

 「レイヤー」リストまたは「タイムライン」で「フレーミング」ビヘイビアが選 択された状態で、キャンバスの白いフレーミングコントロールのいずれかのコー ナーをクリックします。

### オフセットパス頂点を調整するには

「レイヤー」リストまたは「タイムライン」で「フレーミング」ビヘイビアが選択された状態で、小さく白いボックスを斜めの白線に沿ってドラッグし、頂点の位置を変更します。

### フレーミングオフセットを調整するには

 「レイヤー」リストまたは「タイムライン」で「フレーミング」ビヘイビアが選 択された状態で、オンスクリーンコントロールまたは色の付いた矢印のいずれか をドラッグします。

### スウィープ

指定された弧に沿ってカメラを旋回させます。

#### 「インスペクタ」のパラメータ

開始: カメラの現行の向きと相対的にカメラの開始アングルを設定するダイヤ ルです。0以外の値にした場合、ビヘイビア開始と同時にカメラの向きがここで 指定した角度になります。

終了: 「開始」パラメータの値と相対的にカメラの最終アングルを設定するダイヤルです。

速度: 回転で使用する補間のタイプを設定するポップアップメニューです。「一 定」、「イーズイン」、「イーズアウト」、「イーズイン/アウト」、「加速」、 「減速」の中から選択します。

**座標軸**: スウィープの基準となる座標軸を設定するポップアップメニューです。 「チルト X」、「周回 Y」、「回転 Z」の中から選択します。

#### HUD コントロール

HUD には、「インスペクタ」と同じコントロールが表示されます。

#### ズームイン/アウト

カメラの「表示アングル」パラメータをアニメーション化します。

#### 「インスペクタ」のパラメータ

**ズーム**: カメラの「表示アングル」パラメータを修正するための均等値を設定 するスライダです。「表示アングル」パラメータの追加方法について詳しくは、 「カメラのコントロール」を参照してください。

**速度**: 移動の補間タイプを設定するポップアップメニューです。「一定」、 「イーズイン」、「イーズアウト」、「イーズイン/アウト」、「加速」、「減 速」の中から選択します。

### HUD コントロール

HUD には、「インスペクタ」と同じコントロールが表示されます。

レイヤーをズーム

カメラをターゲットオブジェクトのアンカーポイントの位置まで移動します。カ メラがオブジェクトのアンカーポイントに到達すると、「ズーム」パラメータに 従ってカメラの位置がオフセットされて表示アングルが変わります。(このパラ メータはデフォルトで0に設定されていて、「表示アングル」のアニメーション は起こりません。)

このビヘイビアでは、カメラが移動しているときに、ビヘイビアの「トランジ ション」値を基準に、カメラの表示アングルをアニメートすることもできます。 「表示アングル」パラメータの追加方法について詳しくは、「カメラのコント ロール」を参照してください。

#### 「インスペクタ」のパラメータ

**オブジェクト**: カメラ移動のターゲットを設定するイメージウェルです。「レ イヤー」リストからオブジェクトをこのウェルまでドラッグします。

トランジション: ビヘイビアの経過時間の中のどこで移動しているカメラを停止し、「表示アングル」パラメータのアニメーションを開始させるかを指定する スライダです。

「トランジション」を 50%に設定すると、300 フレームの「レイヤーをズーム」 ビヘイビアでは、150 フレーム使ってカメラがターゲットオブジェクトまで移動 してから停止し、残りの継続時間では、カメラの「表示アングル」パラメータの アニメーションを実行します。「トランジション」を 100%に設定した場合は、 300 フレーム全部を使ってカメラがターゲットオブジェクトまで移動し、カメラ の表示アングルのアニメーションは実行されません。継続時間が 100 フレームの 「レイヤーをズーム」ビヘイビアで、「トランジション」を 50 %に設定した場 合は、カメラは 50 フレームでターゲットオブジェクトの位置に到達します。

速度: 回転で使用する補間のタイプを設定するポップアップメニューです。「一 定」、「イーズイン」、「イーズアウト」、「イーズイン/アウト」、「加速」、 「減速」の中から選択します。

**ズーム**: カメラの「表示アングル」パラメータを修正するための均等値を設定 するスライダです。0以外の値を指定すると、カメラの表示アングル(遠近)が 初期表示アングルと相対的に変化する程度を定義できます。「ズーム」の値を0 にした場合、「表示アングル」パラメータは変更されません。

#### HUD コントロール

HUD には、「インスペクタ」と同じコントロールが表示されます。

# ライティング

モーショングラフィックスのプロジェクトにライティングを適用すれば、作品の 奥行きや視野を広げることができ、また、合成のためのよりリアルな環境を作る ことができます。 「Motion」のライティングシステムは、3D グループおよびその子にのみ動作し ます。

プロジェクトにライトを追加するには

 「オブジェクト」>「新規ライト」と選択します(または、Command + Shift + Lキーを押します)。

ライトオブジェクトが、「レイヤー」リスト、「タイムライン」、およびキャン バスに追加され(キャンバス上ではワイヤフレームアイコンで表示されます)、 ツールバーで 3D 変形ツールがアクティブになります。

3D グループが存在しないプロジェクトにライトを追加した場合、次のダイアロ グが表示されます:

|  | Lights only affect 3D groups. Do you want to switch<br>your 2D groups to 3D?                                        |  |  |  |
|--|----------------------------------------------------------------------------------------------------|--|--|--|
|  | There are no 3D groups in this project. Switching the existing<br>groups to 3D will allow the light to affect them. |  |  |  |
|  | Cancel Keen as 2D Switch to 3D                                                                                      |  |  |  |

「2Dを維持」を選択すると、ルート階層に 3D グループが1 つでもない限り、 ルート階層におけるライトのエフェクトはありません。デフォルトでは、ライト が追加されると同時に 3D グループやオブジェクトに濃淡が描写されます。

ライトは、以下のオブジェクトの子になったときにアクティブになります:

- プロジェクト(たとえば、ライトをプロジェクトのルート階層に位置させる)
- ・平坦化されていない 3D グループ

# ライトの効果に影響のある設定

シーンに追加したライトの効果に影響があるのは、ライトそのものとオブジェクトのライティングの2つの設定です。ライトそのものの設定は、プロジェクト内でライトを選択し、「インスペクタ」の「ライト」パネルでパラメータ値を修正することで調整できます。オブジェクトのライティング設定は、プロジェクト内でライト以外のレイヤーを選択し(イメージ、ムービークリップ、シェイプなど)、そのオブジェクトの「情報」パネルにある「ライティング」パラメータを修正することで調整できます。

ライトの情報(ライトソースそのものの特性)は、ライトのタイプ、強度、カ ラーの3に分類できます。電球、太陽、クラブの照明など、明かりによって照明 効果は異なります。ライティング設定ではこれらの違いをシミュレーションでき ます。

### 複数のタイプのライトを組み合わせる

実世界のライトと同じように、複数のライトを使ってカラーをミックスすることもできます。たとえば、赤と青のスポットライトで白いオブジェクトを照らした場合、両方がミックスされるとマゼンタになります。

各タイプのライトは、それぞれ固有の属性を持っています。特定の効果を得る ために、複数のタイプのライトを組み合わせた方がいいこともあります。たと えば、薄暗いアンビエントライトとスポットライトを追加してスポットライト のエフェクトを落としていくことで、奥行き感を出したり、完全に暗くならな いようにしたりできます。

### ライトのパラメータ

ライトを作成するか、「レイヤー」リストでライトオブジェクトを選択すると、 「インスペクタ」に「ライト」パネルが追加されます。

#### 「インスペクタ」のパラメータ

**ライトのタイプ**: 4つのカテゴリからライトを選択できるポップアップメニューです。

アンビエント:アンビエントライトは、ライトを全方向に放射し、シーン内のすべてのオブジェクトをすべての方向から均等に照らします。このタイプのライトには位置はなく、キャンバス内でも表示されません。アンビエントライトの最も一般的な使いかたとしては、全体を塗りつぶすエフェクトやカラーの投影があります。

**メモ:**「Motion」にはグローバルなアンビエント属性がないため、完全な暗闇 を避けるためにはアンビエントライトを追加することをお勧めします。 
 ・ 指向性: 指向性ライトは、無限大の距離から指定された方向に光線を並行に
 放射します。このライトの場合は、回転のみがその効果に関係します。指向性
 ライトのアイコンと変形コントロールを組み合わせて使えば、シーン内でライ
 トが移動する方向を視覚化することができます。指向性ライトのアイコンは、
 一方の端が取り外された円柱のような形をしています。円はライトの後方を表
 し、線はライトが移動する方向を表しています。

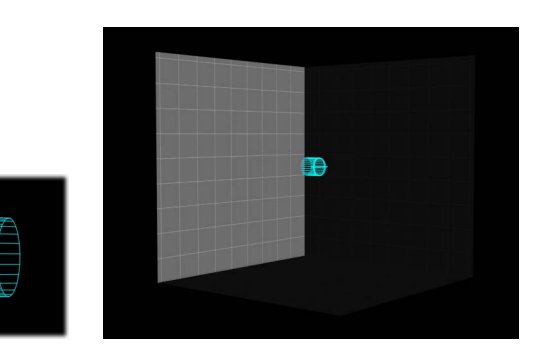

**Directional light** 

Example of a directional light

点:ポイントライトは、3D空間内の1点から外に向けて全方向にライトを放射します。オプションで、オブジェクトのライトとの近さを基準に、減衰を追加することもできます。これは、「Motion」のデフォルトライトで、白熱灯電球と似たような明かりを得ることができます。

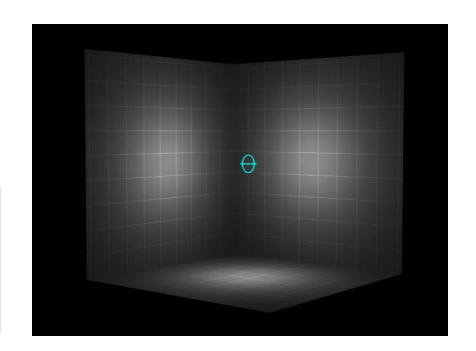

Point light

Point light example

 スポット:スポットライトは、円錐形のライトソースからライトを放射し、 照らされたオブジェクト上では楕円状のパターンで表示されます。ライトに よって影響を受ける範囲を制限する必要があるときは、スポットライトを使う と、高い精度でその効果を得ることができます。

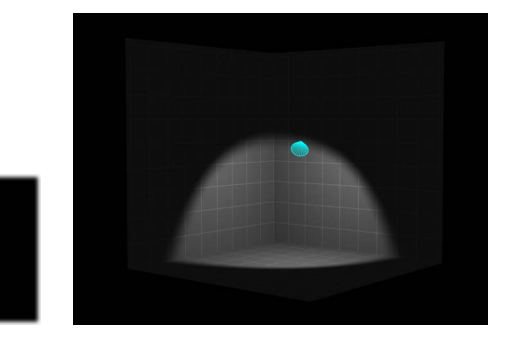

Spot light

Spot light example

**カラー**: ライトのカラーを選択できる標準のコントロールセットです。

**強度**: 照明の調光スイッチのような役割を果たすスライダです。たとえば、指 向性ライトの強度を100%にしてまっすぐ赤いオブジェクトを照らすと、オブジェ クトの見た目は赤になります。強度を下げると、オブジェクトとシーンが暗くな ります。ただし、強度を100%以上に設定すると、シーンが露出オーバーになり、 最終的にはオブジェクトが白くなります。「強度」値スライダの範囲は0~400 ですが、実際には強度には上限はありません(400より大きな値に設定するとき は、隣の値スライダを使います)。

★モ:複数のライトでオブジェクトを照らすと、現実の世界と同じように、それらが組み合わさってオブジェクトの見た目の明るさも上がります。たとえば、2つのスポットライトが空間内でオーバーラップし、かつ同じ方向を向いている場合、それぞれのライトの強度が100%に設定されていると、結果は強度が200%のスポットライトを1つ使うのと同じになります。

**減衰の開始**: ライトの減衰がどこで始まるのかを調整するスライダです。実世 界では、ライトは、光源からの距離が大きくなるほど暗くなります(すなわち、 エフェクトが弱まります)。通常、減衰はライトオブジェクトの中央から始まり ます。「減衰の開始」を設定すると、ライティング用の追加コントロールが表示 されます。このパラメータは、「位置」パラメータを使うタイプのライト(ポイ ントとスポット)に適用されます。
下の例では、ライトがシーンの原点より少し上に位置しています。カードが並ん だ輪が3つあり、それぞれライトから200、500、1000単位の距離に位置してい ます。(この例では説明を分かりやすくするために、ライトソースを、カードの 輪の中心にある電球として視覚的にシミュレーションしています。)ライトの 「強度」は100%に、「減衰」は10%に設定されています。「減衰の開始」が0 に設定されている場合(下の左側)、ライトは最も内側の輪に到達する前に減衰 し始めます。一方、「減衰の開始」が200に設定されている場合(下の右側)、 内側の輪は100%の強度で照らされ、外側の輪も前より少し明るくなります。

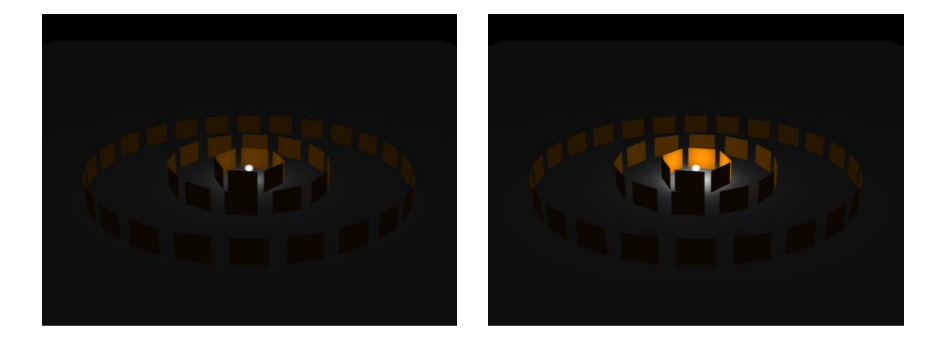

#### Falloff Start set to 0

Falloff Start set to 200

「減衰の開始」の値を 500 まで上げると(下の左側)、内側と中間の輪は 100 % の強度で照らされ、外側の輪も今までより明るくなります。さらに、「減衰の開 始」を 1000 に設定すると(下の右側)、すべての輪が 100 %の強度で照らされ ます。

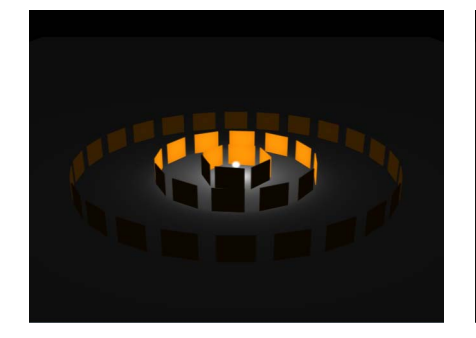

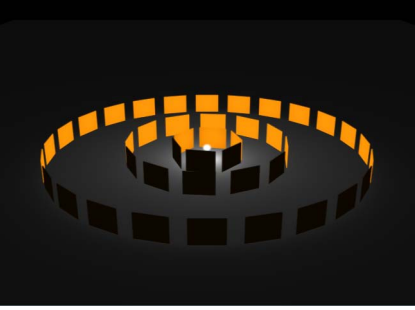

Falloff Start set to 500

Falloff Start set to 1000

次の例では、左のイメージには強度が100%のライトが、右のイメージには強度 が500%のライトがそれぞれ配置されています。右のイメージでは、外側の輪も 少し明るくなっていますが、最も内側の輪は露出オーバーになっています。右の イメージで「減衰の開始」を1000まで上げると、輪が露出オーバーになります。

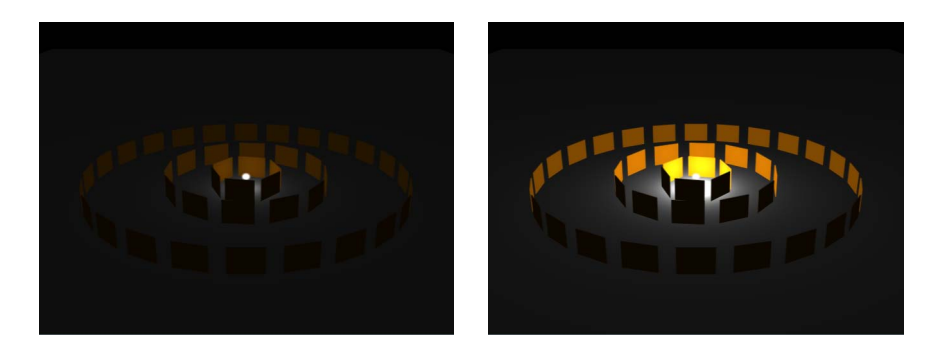

Intensity set to 100; Falloff Start set to 0

Intensity set to 500; Falloff Start set to 0

減衰:ポイントライトとスポットライトの減衰レートを、「減衰の開始」設定 を基に制御するスライダです。この値を低くすると、ライトの減衰に長い距離を 要し、結果として、ライトがイメージ内のさらに遠くまで届きます。逆に値を高 くすると、減衰がより早い時点で始まります。

**コーン角度**: 「ライトのタイプ」で「スポット」を選択したときにのみ利用で きるダイヤルです。「コーン角度」は、ライトの中心から外側に向かって測定さ れます。角度は、0~90度の間で設定できます。ターゲットとライトとの距離 が、このパラメータによる結果に影響してきます。ライトが近い場合は、オブ ジェクトを広く見るためにスポットの「コーン角度」をよりワイドにする必要が あるかもしれません。逆に遠い場合は、オブジェクトを特定するために「コーン 角度」を狭くする必要があるかもしれません。

ソフトエッジ:「ライトのタイプ」で「スポット」を選択したときにのみ利用できるダイヤルです。「コーン角度」同様、このパラメータも0~90度の間で設定できます。開始点は、「コーン角度」の外側の端で始まります。このパラメータを0に設定すると、ライトのエッジがハードになります。低い値に設定すると、ライトに照らされた範囲の境界が少し柔らかくなります。値を高くすると、よりワイドで自然なフェードになります。柔らかさを加えるとライトが照らす範囲が広がるので、特定の効果を出すには、必要に応じてアングルを調整します。

**メモ:** ポイントライトとスポットライトには、影の落としかたを制御するパラ メータもあります。これらのパラメータについて詳しくは、「シャドウ」を参照 してください。

#### HUD コントロール

ライトのHUDには、「インスペクタ」でも使用できる「ライトのタイプ」、「カ ラー」、「強度」、「減衰の開始」、「減衰」の各パラメータがあります。ま た、3D変形コントロールも表示されます。詳しくは、「3D変形の HUD に表示 されるコントロール」を参照してください。

#### オブジェクトのライティングパラメータ

ライトの影響を受けるオブジェクトはすべて、シーン内のライトにどのように反応するかを制御する情報を持っています。これらの情報は、オブジェクトの「情報」インスペクタにある「ライティング」セクションで調整できます。

シェーディング:オブジェクトがシーン内のライトにどのように反応するかを 設定できるポップアップメニューです。「オン」に設定した場合、そのオブジェ クトはライティングされます。「オフ」に設定した場合、そのオブジェクトは シーンライトを無視します。「継承」(デフォルト)に設定した場合、そのオブ ジェクトは、親の「シェーディング」値を使用します。

**メモ**: グループの子(どのくらい深くネストされていてもかまいません)の 「シェーディング」パラメータを「オン」に設定することもできます。その設定 は、子オブジェクトにすでに適用されているグループ設定よりも優先されます。

**ハイライト**: ライティングされたオブジェクトにハイライトを表示するかどう かを制御するチェックボックスです。このパラメータは、「シェーディング」が 「オフ」に設定されている場合は効果がありません。

**輝き**: オブジェクトのハイライトをどのくらい強く見せるかを設定するスライ ダです。値を高くすると、光沢感が増します。「輝き」スライダが表示されない 場合は、「ハイライト」の横にある開閉用三角ボタンをクリックすると表示され ます。この「輝き」パラメータは、「ハイライト」パラメータの選択が解除され ている場合は無効です。

特定の効果を出すには、必要に応じてオブジェクトの表面の特性とライティングのパラメータを微調整します。

表示可能なライトをシミュレートする

通常、ライトソースは見えません。しかし、ポイントライトとイメージやシェイ プを組み合わせれば、ライトソースそのものが見えているようにシミュレートす ることもできます。

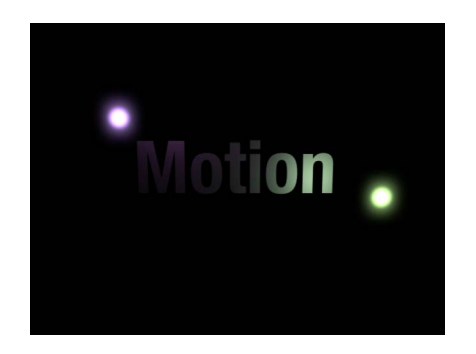

Simulated visible light source created by combining a light with a shape

**メモ:**「マッチムーブ」ビヘイビアを使えば、ムービークリップ内のライトに よって、シミュレートしたライトソースを動かすこともできます。「マッチムー ブ」ビヘイビアについて詳しくは、「「マッチムーブ」のワークフロー」を参照 してください。

#### ライティングを無効にする

ライティングエフェクトは、再生パフォーマンスにかなり影響する可能性があり ます。そのため、プロジェクトでライティング操作以外の作業をするときは、再 生速度を高めるためにライティングを一時的に無効にできます。

#### ライティングのレンダリングを無効にするには

 ステータスバーの「レンダリング」ポップアップメニューから「ライティング」 を選択します(または Option + L キーを押します)。

# シャドウ

ポイントライトやスポットライトが含まれる Motion シーンでは、影を落とすこ とでより自然で現実的な効果を再現することができます。不透明や半透明のオブ ジェクトによって光が遮られてほかのオブジェクトに届かないときに、影ができ ます。「Motion」で影を表示するには、影を作るライトソース、影を落とすオブ ジェクト、影が落とされる別のオブジェクトの3つが少なくとも必要です。複数 のライトがあると複数の影が作られますが、シーンにおけるオブジェクトの相対 位置や設定によって表示されるかどうかが決まります。

メモ:アンビエントライトと指向性ライトは、影を落としません。

警告: 影を持つ 3D オブジェクトに特定の変更を行うと、影が消えます。これは、グループの不透明度の調整やテキストオブジェクトのグロー属性の有効化などの変更によって 3D オブジェクトがラスタライズされたときに発生します。 3D グループを平坦化すると、再び影を落とせるようになります。影の消失について詳しくは、「シャドウとラスタライズ」を参照してください。

「Motion」では、ライトソースが影を作るかどうか、およびシーン内の各オブ ジェクトが影を受けるか、落とすか、またはその両方かを制御できます。また、 非表示でも影を落とすようにオブジェクトを設定することもできます。影の強 度、シャープネス、形状、位置は、ライトのタイプと位置および3つすべてのオ ブジェクトの相対位置に依存します。

## キャストシャドウとドロップシャドウ

モーショングラフィックス処理で使用される影の効果には、一般的なタイプとしてドロップシャドウとキャストシャドウの2つがあります。「Motion」では両方の効果を作成できますが、それぞれ目的や用途が異なるため、それらの違いを把握しておくと役立つ場合があります。キャストシャドウとドロップシャドウは、不透明なオブジェクトによって光が遮られる現象をシミュレートします。しかしキャストシャドウは、ライトソースと、影が落とされるオブジェクトが必要な3Dエフェクトです。ドロップシャドウはキャストシャドウをシミュレートする2Dエフェクトですが、ライトソースは不要であるため、設定の範囲はごくわずかです。

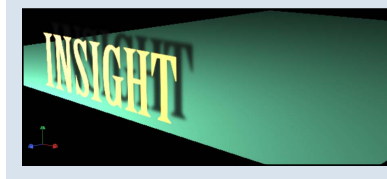

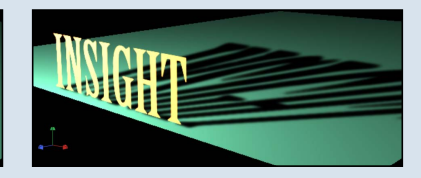

Drop shadow

Cast shadow

ドロップシャドウは、奥行きをシミュレートして、2Dプロジェクトで前景オブ ジェクトを背景と区別するときに広く使用されます。古典的なドロップシャド ウ効果は、明るい色のタイトルで、背景が明るくても暗くてもテキストを読み やすくするために使用されます。ドロップシャドウエフェクトは、仮想のライ トソースによってオブジェクトの表面にシェーディングエフェクトが作成され ず、影の位置は固定された方向に設定されます。

ドロップシャドウは、前景オブジェクトの一部としてレンダリングされるため、背景オブジェクトとの相互作用はありません。それでも、エフェクトであるため、外観をカスタマイズできます。柔らかさ、不透明度、位置、および色を調整したり、ライトソースを操作することなくアニメートしたりできます。

キャストシャドウは本当の 3D 効果であり、外観はライトソースとシーン内の ほかのオブジェクトによって決まります。キャストシャドウが複数ある場合は それぞれが影響して、影が落とされるオブジェクトの表面と位置に基づいて影 の形状が決まります。

このセクションでは、「シャドウをキャスト」エフェクトについて説明しま す。ドロップシャドウについては、「ドロップシャドウ」を参照してくださ い。

#### 影の制御

影を制御するには、2つの場所で設定を調整します。ポイントライトとスポット ライトは、「ライト」インスペクタの「シャドウ」セクションで調整します。す べての可視オブジェクトは、「情報」インスペクタの「シャドウ」セクションで 調整します。

**メモ:** プロジェクトのルート階層にある 2D グループには、ライティングコント ロールやシャドウコントロールはありません。2D グループで影を有効にするに は、3D に変換するか、別の 3D グループ内に埋め込みます。

「ライト」インスペクタの「シャドウ」パラメータ

シャドウ: このチェックボックスを使って「シャドウ」コントロールを有効に できます。(有効なときは、チェックボックスが青になります。)「シャドウ」 チェックボックスを使って、一部のライトで影を作り、その他のライトで影を作 らないように設定することができます。

このチェックボックスを選択した場合、ライトの前面にあるオブジェクトでも シャドウコントロールが有効になっているときは、ライトによってそのオブジェ クトで影が作られます。選択を解除した場合は、個々のオブジェクトの設定に関 係なく、ライトで影は作られません。

**不透明度**: このスライダは、影の見かけの不透明度を制御します。スライダを 左にドラッグすると、明るい影が作成されます。

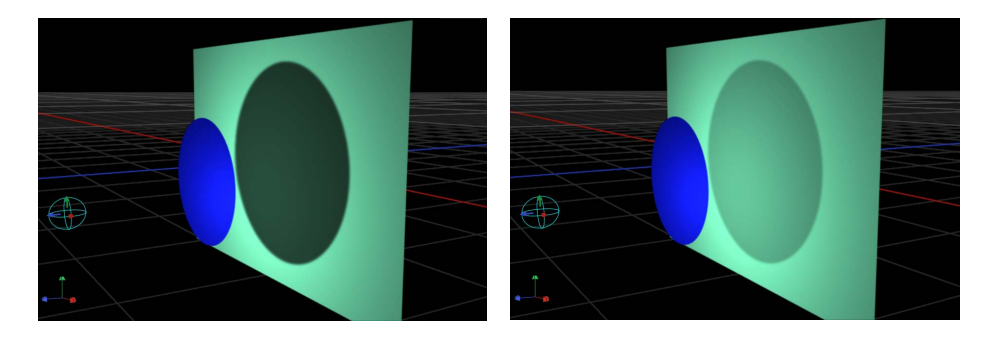

Opacity set to 75%

Opacity set to 25%

**柔らかさ**: このスライダは、影のぼやけ具合を指定します。

★モ:影の外観は、影を落とすオブジェクトのレンダリング品質によって左右されます。影は元のオブジェクトよりも大きくなることがあるので、影のエッジがギザギザに見える(エイリアスが生じる)場合があります。そのようなアーチファクトが生じた場合は、プロジェクトをドラフトや通常ではなく最高品質に設定してみて、イメージがどのように見えるかを確認してください。キャンバスの表示品質について詳しくは、「キャンバスの表示オプション」を参照してください。

**均一の柔らかさ**: このチェックボックスでは、ライト、影を落とすオブジェクト、影を受けるオブジェクトの間の距離に関係なく、「柔らかさ」スライダの設定のみを反映して影のブラーの度合いを均一にできます。

このチェックボックスの選択を解除すると、柔らかさが均一ではなくなり、オブ ジェクト間の距離が広がると適用されるブラーが強くなります。

**メモ:** 柔らかさを均一にしない場合は、再生パフォーマンスに影響を及ぼす可能 性があります。

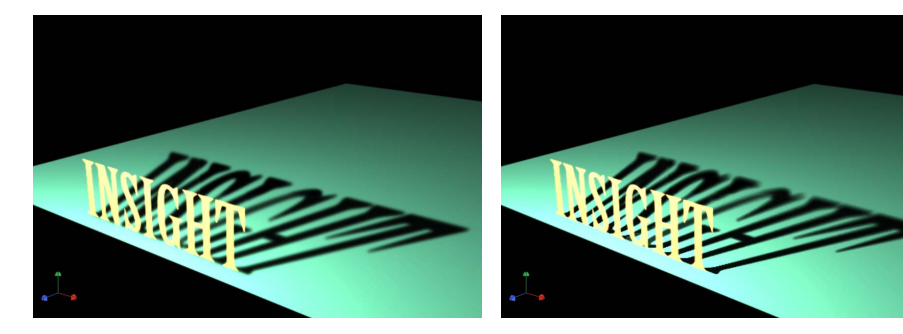

Uniform softness

Nonuniform softness

★モ:オブジェクトが交差している場合、均一の柔らかさを使用すると不自然な効果が現れます。影全体に均等なブラー度合いが適用されるため、交差しているオブジェクトの前面でブラーがこぼれているように表示され、奇妙な見た目になります。この現象は2つの方法で回避できます。「均一の柔らかさ」チェックボックスの選択を解除する方法と、影を受けないようにオブジェクトを設定する方法です。

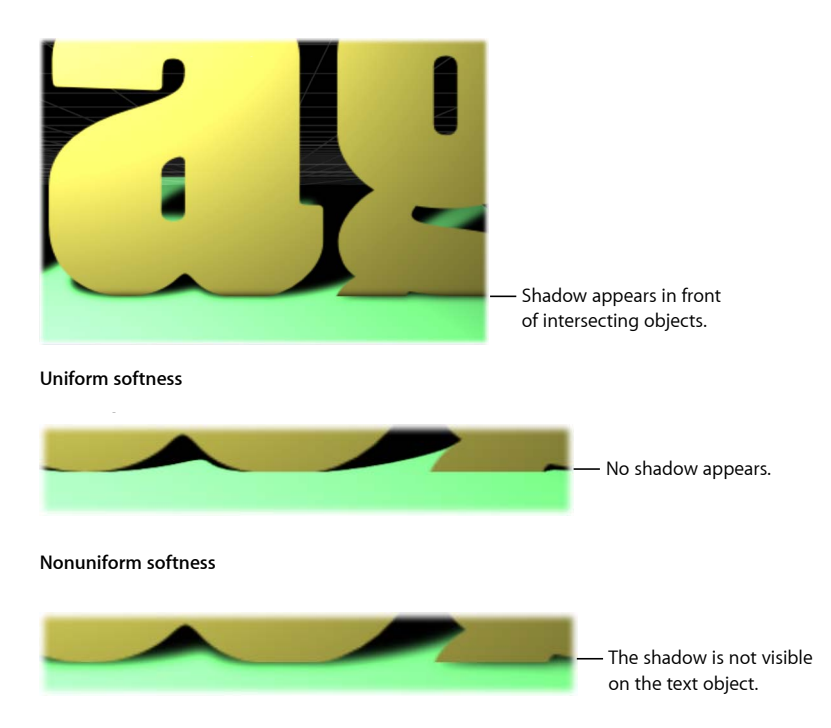

Uniform softness with text object rejecting shadows

**カラー**: このコントロールを使って、影のカラーを設定します。半透明のオブ ジェクトは不透明のオブジェクトよりも明るい影を落としますが、光の透過エ フェクトを作ることはできません。光の透過エフェクトでは、光がステンドグラ スを通るときのように、光が半透明オブジェクトをある程度透過して、オブジェ クトの色やパターンが影の一部として投射されます。カラーコントロールの使い かたについて詳しくは、「色コントロール」を参照してください。

★モ: ライトシェーディングがオンになると、影は、影が落とされるオブジェクトとの乗算になります。つまり、影のカラーとは関係なく影が暗くなります。影を受ける背景よりも明るい影のカラーを選択した場合は、影が見えなくなる可能性があります。そのため、たとえばシェーディング(ライティング)がオンの場合、暗い表面上に白い影を落とすことはできません。この効果を無効にするには、シェーディングを無効にする必要があります。ライトのない影の使いかたについて詳しくは、「ライトなしの影」を参照してください。

#### 「情報」パネルの「シャドウ」パラメータ

3D空間内の各可視オブジェクトには、「インスペクタ」の「情報」パネルにシャドウコントロールがあります。これには、シェイプ、クリップ、パーティクルなどが含まれます。プロジェクトのルート階層にあるライト、カメラ、2Dグループには、シャドウコントロールはありません。

**シャドウをキャスト**: このチェックボックスでは、オブジェクトがライトソー スと別のオブジェクトとの間にある場合に影を落とすかどうかを設定します。

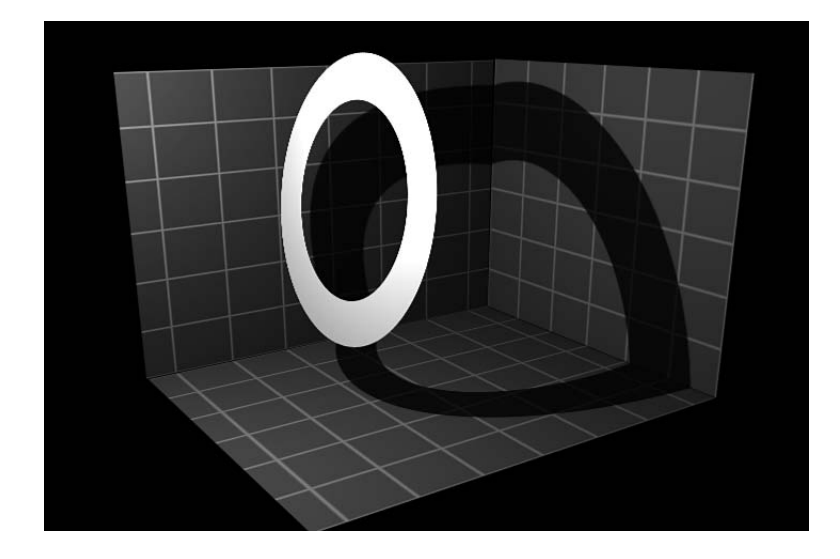

**シャドウを受け取る**: このチェックボックスでは、近隣のオブジェクトの影が 現在のオブジェクトに影響を及ぼすかどうかを制御します。選択を解除すると、 影を落とすオブジェクトが存在していないかのように、光がオブジェクトに影響 を及ぼします。次の図は、オブジェクトの「シャドウを受け取る」チェックボッ クスが選択されていて、「シャドウをキャスト」チェックボックスの選択が解除 されている状態です。

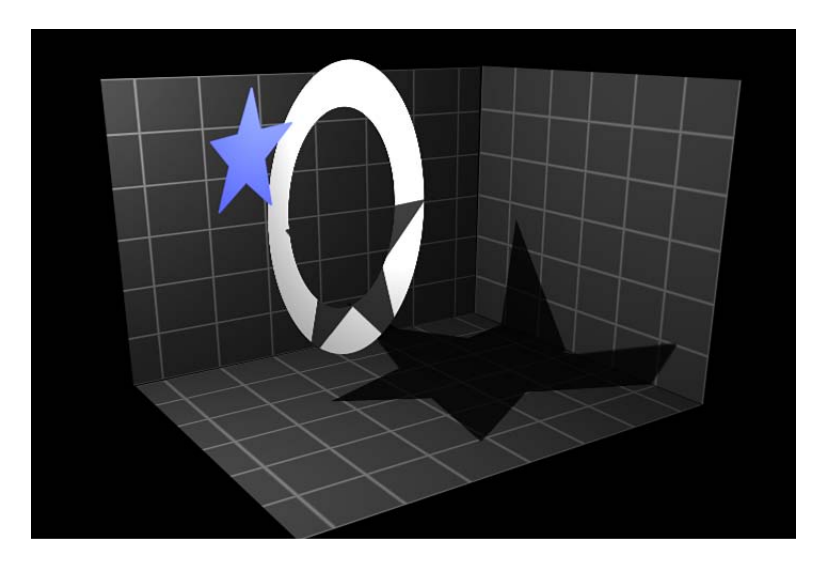

**シャドウのみ**: このチェックボックスを使用すると、オブジェクト自体はシーンに表示されませんが、光をブロックして影を落とせるようになります。

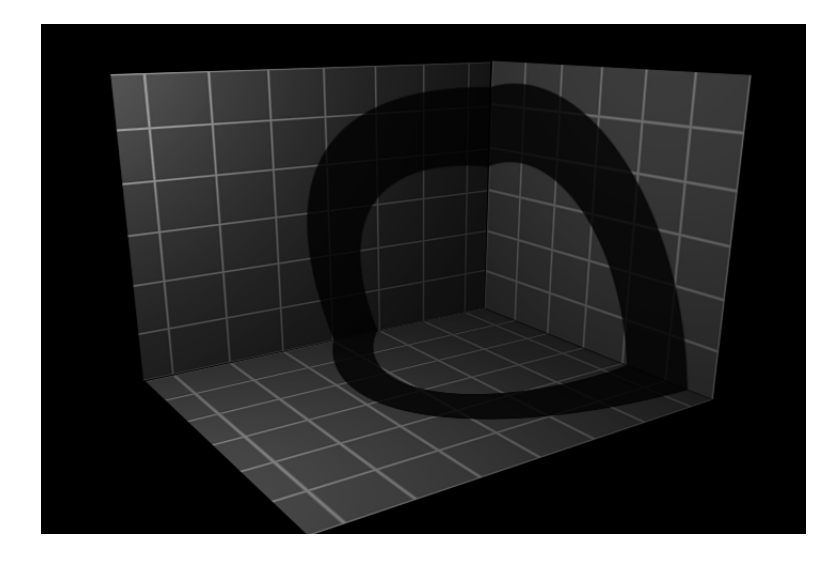

「シャドウを受け取る」と「シャドウのみ」の両方を選択することができます。 この場合、影が落とされる領域以外、オブジェクトは不可視状態になります。

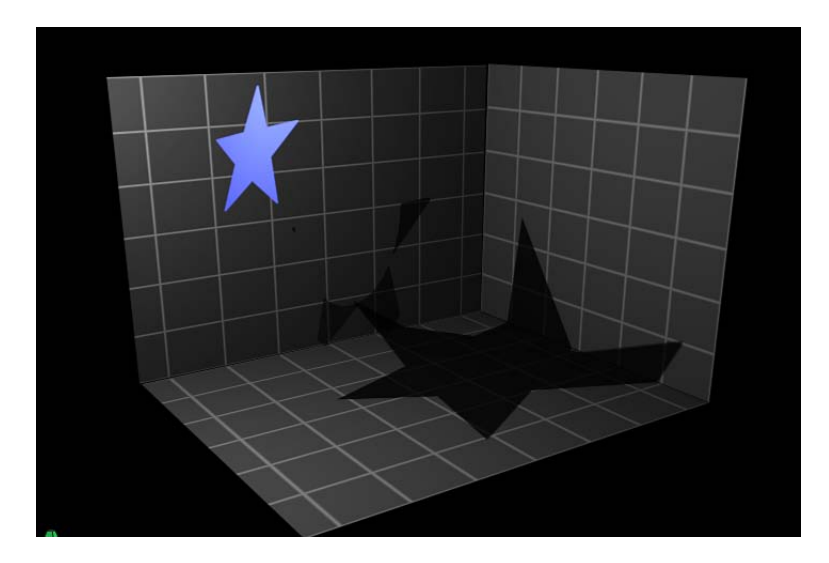

# 影と複雑な 3D オブジェクト

3D に設定されたパーティクルシステム、テキストオブジェクト、リプリケータ などのオブジェクトで影を使用すると、オブジェクトの一部分から別の部分へ影 が落とされます。*これをセルフシャドウといいます。* 

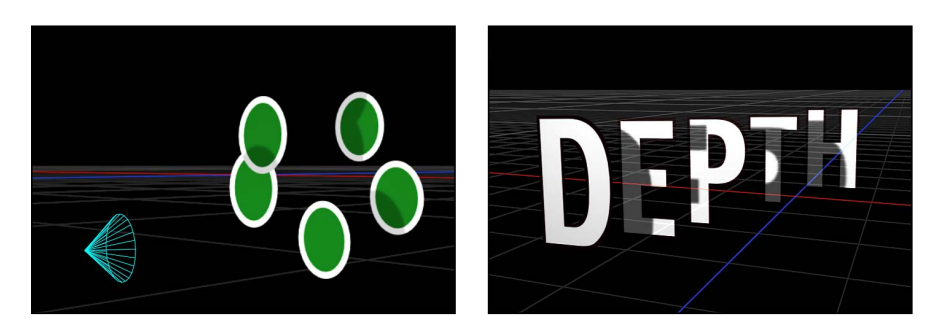

特定の変更によってオブジェクトがラスタライズされると、影が表示されなくなります。

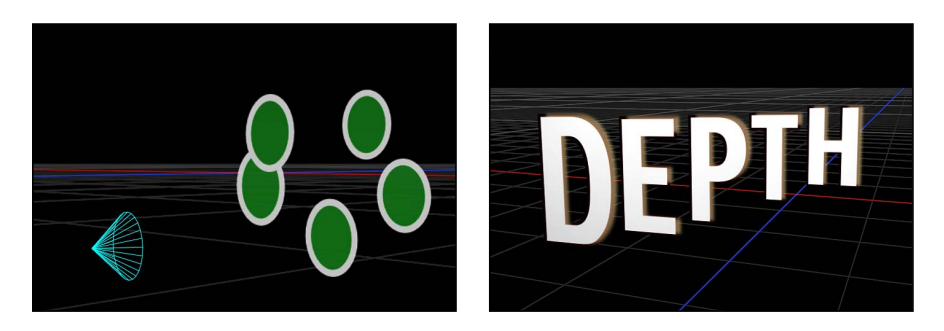

場合によっては、ラスタライズが生じない変更方法を見つける必要があります。 たとえば以下のイメージでは、パーティクルエミッタの不透明度を変更するので はなく(この方法ではラスタライズが生じます)、パーティクルセルの不透明度 を変更することで、影を維持できます。

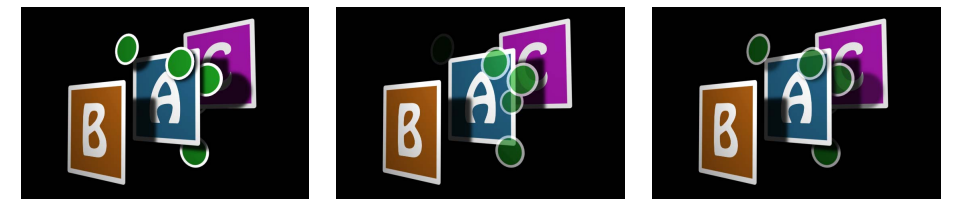

Emitter set to 100% Opacity

Emitter set to 60% Opacity

Particle cells set to 60% Opacity

2番目の図では、パーティクルシステムのレイヤー順序が影響を受けていて、文字Aの前面にパーティクルが表示されています。ラスタライズによる影への影響について詳しくは、「シャドウとラスタライズ」を参照してください。

## ライトなしの影

ライティングと影はそれぞれ独立して無効にすることができます。ライティング が無効でも影は表示したままにすることができるため、元のシェーディングなし の状態のシーンを維持することができます。ライティングをオフにしても、影の レンダリング方法が変化します。 シェーディング(ライティングの視覚効果)が無効な場合、影の振る舞いが変わります。影のカラーと不透明度は、影を受けるオブジェクトとの乗算になるのではなく、影を落とすライトの「インスペクタ」の「ライト」パネルにある「シャドウ」設定によってのみ制御されます。

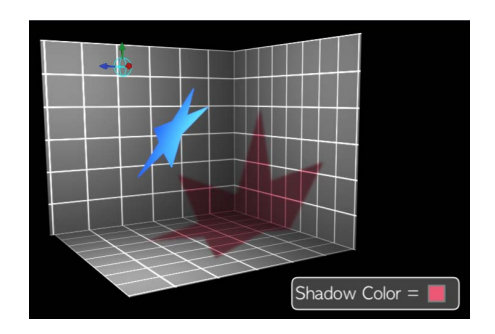

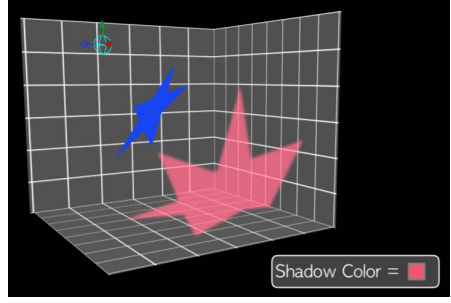

Shading enabled

Shading disabled

これにより、通常の暗い影から、明るいカラーや白色の影に至るまで、任意のカ ラーまたは不透明度の影を作成することができます。

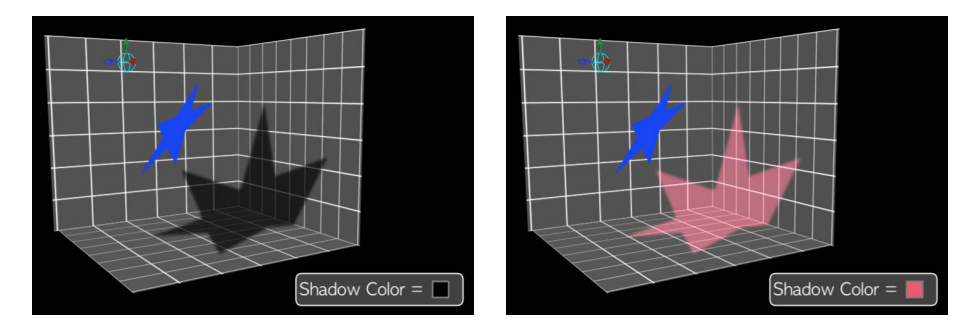

シェーディングは、「表示」>「レンダリングオプション」>「ライティング」 と選択するか、ステータスバーの「レンダリング」ポップアップメニューで「ラ イティング」を選択することで、グローバルに無効にできます。(メニュー項目 の横にチェックマークがないことを確認してください。)「情報」インスペクタ にある「ライティング」セクションで、特定のオブジェクトのシェーディングを 無効にすることもできます。ライティング/シェーディングの無効化について詳 しくは、「ライティングを無効にする」を参照してください。

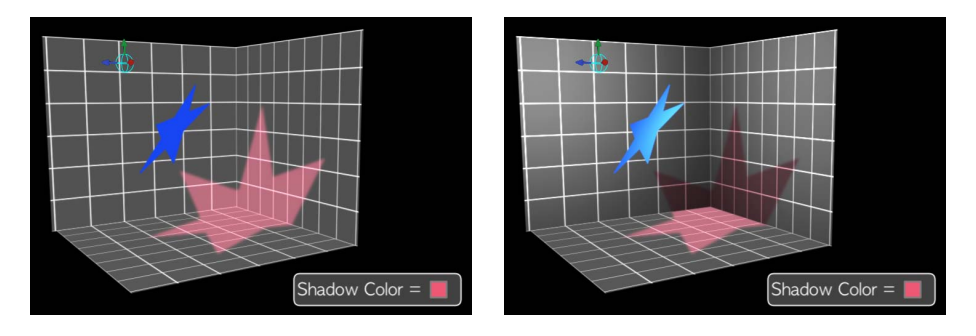

Shading disabled globally

Shading disabled on floor object

スポットライトでは、影を有効にしてシェーディングを無効にすると、影が唐突 にカットオフされた奇妙な外見が作成されることがあります。これは影がライト コーンの範囲を超えたためです。ライトコーンのシェーディング効果はオフであ るため、影のエッジは不自然に見えます。

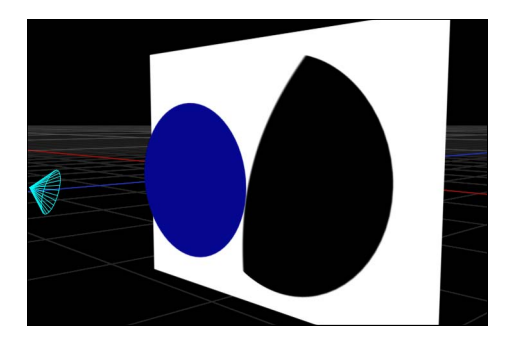

このような現象を修正するには、「ライト」インスペクタで「コーン角度」を上 げます。

#### 影を無効にする

影をレンダリングすると、再生パフォーマンスに大きな影響を及ぼすことがあり ます。プロジェクトでほかの作業している間、影を一時的に無効にすることに よって、再生速度を向上できます。

#### 影のレンダリングを無効にするには

ステータスバーの「レンダリング」ポップアップメニューから「シャドウ」を選択します(または Option + Control + S キーを押します)。

## 反射

現実の世界では、すべてのオブジェクトである程度の反射が発生します。反射 は、反射を受けるオブジェクトの表面の輝き、明るさ、表示アングル、および近 さに基づきます。「Motion」では、このような自然の効果をシミュレートし、写 実的な反射を作成および制御するパラメータを各オブジェクトに用意していま す。あるオブジェクトで「反射」を有効にすると、シーン内のほかのすべてのオ ブジェクトが反射を受けますが、それらは特定の角度と距離からしか見えないこ とががあります。

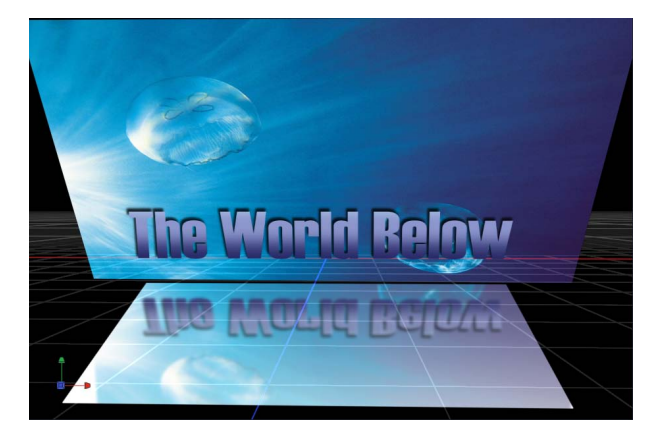

#### 「反射」パラメータ

「情報」インスペクタには、「反射」セクションがあります。

#### 「情報」インスペクタの「反射」パラメータ:

**反射**: このチェックボックスを使用すると、グループ内のパラメータ設定に基づいて反射が有効になります。(選択すると、チェックボックスが青になります。)

**反射率**: このスライダは、オブジェクトの表面の光沢感を制御します。0%は 反射率がないことを示し、100%は鏡のように完全に反射することを示します。

ブラー度合い: このスライダでは、反射を受けるオブジェクトの表面品質に応じて実際の反射をはっきりさせるかぼかすかを調整します。

減衰: このチェックボックスを使用して、オブジェクトから離れるにつれて反射がフェードアウトするかどうかを指定します。フェードアウトすると、より写実的な結果が生まれます。このチェックボックスを有効にすると、「減衰」セクション内で追加のオプションを使用できるようになります。

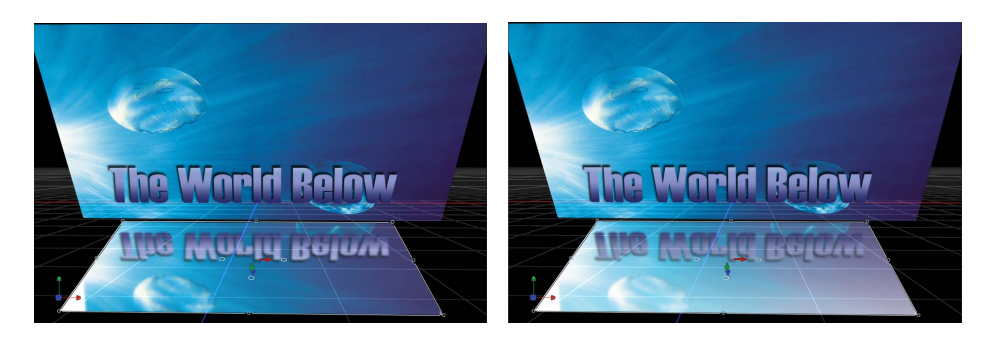

No Falloff

With Falloff

開始距離: このスライダでは、減衰が開始する(反射内の)距離を指定します。 スライダを0に設定すると、減衰は反射面から開始します。

終了距離: このスライダでは、減衰が終了する距離を指定します。この距離を 超えると反射が見えなくなります。このスライダを調整すると、減衰ポイントが 反射面に近くなります。これにより反射されるイメージの表示が少なくなりま す。

**指数**: このスライダでは、反射されるオブジェクトが反射面から離れるに従っ て反射が弱くなる速さを制御します。

**ブレンドモード**: このポップアップメニューは、反射に使用されるブレンドモードを指定します。「追加」以外のブレンドモードは、たとえその見た目が物理的に直感的でないとしても異なる見た目を実現するときに便利です。ブレンドモードについて詳しくは、「ブレンドモード」を参照してください。

#### そのほかの反射のパラメータ

**反射をキャスト**: 各オブジェクトの「情報」インスペクタには、オブジェクト が反射性であるかどうかを制御する「反射をキャスト」ポップアップメニューも あります(「ブレンド」セクション内)。3 つのオプションがあります:

・ はい: オブジェクトが近くの反射オブジェクト内で反射されます。

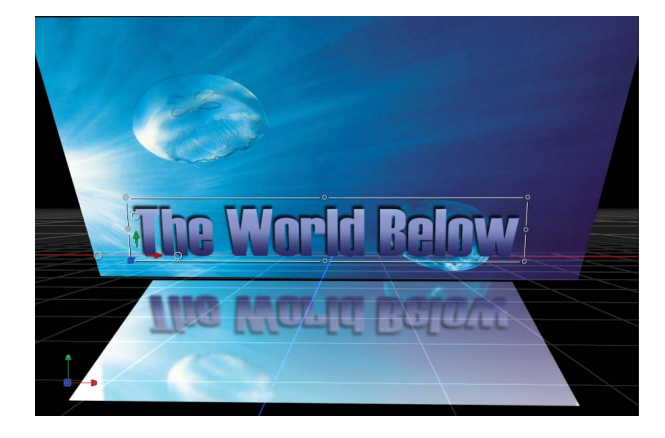

• いいえ: オブジェクトが反射表面によって無視されます。

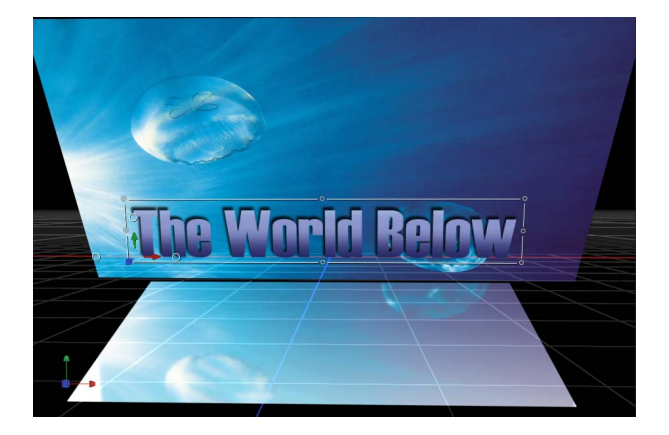

#### ・ 反射のみ: オブジェクトは見えませんが、周囲の反射表面内で見えます。

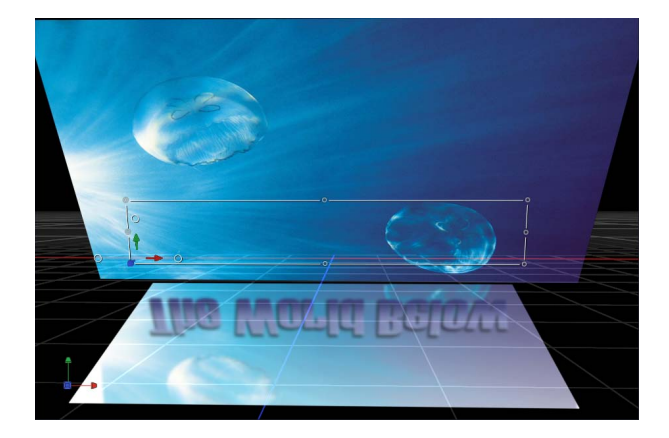

## 反射とグループ

個々のオブジェクトの反射設定を選択するだけでなく、グループ全体の設定を調 整することもできます。グループの反射設定は、グループ内の個々のレイヤーの 設定よりも優先されます。たとえば、グループ内のあるオブジェクトで反射を受 けないように設定しても、グループ全体でその設定をオンにすると、そのオブ ジェクトは反射を受けます。グループの設定をオフにすると、オブジェクトの設 定が想定通りに動作します。

「反射をキャスト」設定の場合は動作が異なります。グループで反射をキャスト するように設定されていても、個々のオブジェクトの反射はオフにする(または 「反射のみ」に設定する)ことができます。ただし、グループでまったく反射を キャストしないように設定されている場合、個々のオブジェクトは設定に関係な く反射をキャストしません。

## 反射を無効にする

反射をレンダリングすると、再生パフォーマンスに大きな影響を及ぼすことがあ ります。プロジェクトでほかの作業している間、反射を一時的に無効にすること によって、再生速度を向上できます。

#### 反射のレンダリングを無効にするには

ステータスバーの「レンダリング」ポップアップメニューから「反射」を選択します(または Option + Control + R キーを押します)。

## 再帰的な反射を制限する

反射オブジェクトが別のオブジェクトに反射される場合、最初のオブジェクトが 反射の中に映ることがあり、結果として反射が際限なく繰り返されてしまう可能 性があります。「Motion」では、シーン内で発生できる反射の跳ね返り回数を制 限することで、パフォーマンスを維持し、視聴者が無限に繰り返される表示の中 で途方にくれることを防いでいます。許可される反射の回数は、プロジェクト単 位で設定します。

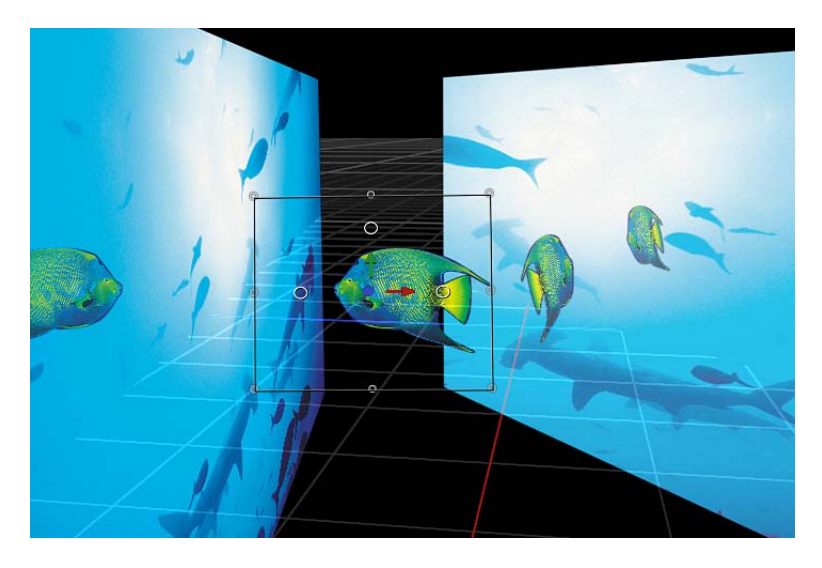

#### 現在のプロジェクトにおける再帰的な反射の回数を設定するには

 「編集」>「プロジェクトの情報」と選択します(または、Command + J キー を押します)。

プロジェクトの「情報」インスペクタが開きます。

2 「反射」セクションで、「最大バウンス」スライダを調整します。

モーショントラッキング

22

モーショントラッキングは、キャンバス内の要素(ムービークリップにおける シェイプまたは参照ポイント)の動きを記録し、記録された動きのデータをキャ ンバス内の別の要素に適用する方法です。たとえば、モーショントラッキングの テクニックを使用すると、ポストプロダクショングラフィックスを動いているバ スの側面に固定したり、人物の顔にぼんやりした円をトラッキングして第三者の 匿名性を保持したり、スタントマンの頭を主演男優の顔と置換したりすることが できます。

この章では以下の内容について説明します:

- モーショントラッキングについて (ページ 1462)
- トラックの動作 (ページ 1464)
- 「モーショントラッキング」ビヘイビア (ページ 1465)
- ・「シェイプ」の「ポイントをトラック」ビヘイビア (ページ 1468)
- ・「トラック」ビヘイビア (ページ 1468)
- ・ 一般的なモーション・トラッキング・ワークフロー (ページ 1468)
- ・「マッチムーブ」のワークフロー (ページ 1473)
- マッチムーブ以外の4ポイント・トラックをコーナー固定に使用する(ページ 1486)
- 「スタビライズ」のワークフロー (ページ 1487)
- 「スタビライズ解除」のワークフロー (ページ 1491)
- 「ポイントをトラック」のワークフロー (ページ 1492)
- 「トラック」 (パラメータ) のワークフロー (ページ 1497)
- ・ 画面上のトラックを調整する (ページ 1498)
- ・効果的なトラッキングを行うための方法 (ページ 1501)
- トラッキングビヘイビアのパラメータ (ページ 1521)

# モーショントラッキングについて

「Motion」には、一連の自動化されたトラッキングビヘイビアが用意されており、これを使用して次のようなことができます:

- ムービークリップでの要素のマッチムーブ:背景要素(看板など)のトラッキングデータを、合成された前景要素(ロゴのグラフィックスなど)に適用することができます。そのため、両方の要素が1つにロックされたように見えます。このテクニックをマッチムーブといいます。
- キャンバスでのアニメーションオブジェクトのマッチムーブ:アニメーションオブジェクトのモーションデータをプロジェクトの別のオブジェクトに適用することができます。たとえば、「スモーク」パーティクルエミッタを宇宙船のアニメーションに吸着させると、ロケットの排気跡が宇宙船の動きを追うようにすることができます。
- ムービークリップでのカメラの動きのスタビライズ: トラッキングデータを 適用して、ムービーやイメージシーケンスでの不要なカメラの動きまたはジッ タを取り除くことができます。たとえば、手持ちカメラのショットをスムーズ にすることができます。
- ムービークリップのスタビライズ解除:動きをスタビライズされたムービーの前の状態に戻します。このテクニックは、前景のエフェクトを追加するためにクリップをスタビライズした場合に、元のカメラの動きを最終的なコンポジットに戻したいときに便利です。
- フィルタの位置パラメータのトラッキング:トラッキングデータをフィルタの位置パラメータに適用することができます。たとえば、「光線」フィルタの中心点が、ムービークリップ内を移動する閃光ビームの後を追うようにすることができます。閃光ビームのトラッキングデータは、フィルタ全体ではなく、フィルタの単一パラメータ(「中心」パラメータ)に適用されます。
- シェイプまたはマスクのコントロールポイントのトラッキング:ムービーク リップ内の参照ポイントのトラッキングデータをシェイプまたはマスクのコン トロールポイントに適用することができます。たとえば、このテクニックを使 用すると、ムービークリップ内を移動する要素をマスクし、その要素を分離し て追加のエフェクトを適用することができます。

「Motion」では、以下の方法を使用することにより、クリップ内の1つまたは複数の参照特性をトラッキングすることができます:

- 1ポイント・トラッキング:ムービークリップ内の単一の参照パターン(小さいピクセル領域)をトラッキングして、位置データを記録します。
- 2ポイント・トラッキング:ムービークリップ内の2つの参照パターンをトラッキングし、トラッキングされたポイント間の関係を使用して、位置、調整、および回転のデータを記録します。

- ・ 4ポイント・トラッキング: 4コーナー固定ともいいます。ムービークリップ 内の4つの参照パターンをトラッキングして、位置、調整、回転のデータを記 録します。4つのトラックを使用して、4つの参照パターン(ピクチャフレー ムやテレビモニタのコーナーなど)間の関係を解析します。このデータをイ メージまたはクリップの各コーナーに適用して、クリップを「固定」します。 このため、ピクチャフレームやテレビモニタではクリップがロックされている ように見えます。
- ・ 複数ポイント・トラッキング:クリップ内の参照ポイントを希望の数だけト ラッキングします。トラックは、「動きを解析」ビヘイビアに手動で追加する ことができます。「シェイプ」ビヘイビアのサブカテゴリとして提供されてい る「ポイントをトラック」ビヘイビアをシェイプまたはマスクに適用すると、 それぞれのシェイプのコントロールポイントにトラックが割り当てられます。

**メモ:**「Motion」には 3D ワークスペースが用意されていますが、「Motion」でのトラッキングは平面的に行われます。つまり、Z空間でのトラッキングは行われません。たとえば、クリップ内の 2 つの特性を解析するとしましょう。さらに、そのクリップが 3D 空間を移動しているとします。この場合、クリップにおける位置、調整、回転の変更は時間と共に記録されます。ただし、実際の 3D 変形は記録されません。

トラッキング対象のオブジェクトを、*背景*要素または*ソース*要素といいます。ト ラッキングデータが適用されるオブジェクトを、*前景*要素または*適用先*要素とい います。

# トラックの動作

「Motion」では、オブジェクト(通常はムービークリップ)の動きを記録および 解析するために、オブジェクトにトラッキングビヘイビアを適用します。この解 析の結果、トラック(記録された動きのデータ)が生成されます。これをプロ ジェクト内のほかのオブジェクトに適用して、ソースオブジェクトの動きを適用 先オブジェクトに転送することができます。トラッキングビヘイビアは、ムー ビークリップ内のさまざまなフレームについて、参照パターンと呼ばれるピクセ ルの領域を解析するものであり、1つのパターンを、キャンバス内での動きに合 わせて「追跡する」ことを目的としています。トラッキングする参照パターン (特定の色見本、またはクリップ内のピクセルのスナップショット)を指定する には、解析したいクリップの領域に1つまたは複数の画面上のトラック(次の図 に示す円の中の赤い十字形)をドラッグします。「Motion」は指定された参照パ ターンを指定された期間トラッキングし続けます。この期間は、トラッキングビ ヘイビアの長さ、定義された再生範囲の長さ、またはクリップの長さに基づきま す。

# <del>(</del>-)

参照パターンは、終始一貫し、細部がハイコントラストで簡単に識別可能である ことが理想的です。そうすれば、パターンのトラッキングが容易になります。

解析中は、トラックがその中心点の周りの検索領域内で多数の位置をサンプリン グしながら、それぞれの後続フレームまで進みます。サンプリングされた位置の いくつかは、ほかの位置よりも指定された参照パターンと厳密に一致します。ト ラックは、検索領域と参照パターンが(サブピクセルの精度で)最も厳密に一致 する位置を探し出します。トラックは、解析されたフレームごとに、最も一致す る距離を測定して、相関値を割り当てます。

トラックは、参照パターンの位置を検索するだけでなく、フレーム間でのパター ンの変形(調整、回転、またはシェイプ)も識別します。カメラのそばを通り過 ぎる人物が着ている、シャツのそでについているロゴをトラッキングするとしま す。その人物がカメラの前を通り過ぎるときに少しだけ向きを変えると、参照パ ターンも回転します。トラックは、参照パターンと、パターンの調整や回転にお けるあらゆる変更を探し出します。

所定のフレームに対してトラックの位置および相関値が決定されると、「Motion」 では、この情報がキーフレームに記録されます。この処理は、トラック範囲の最 後に到達するまで、フレームごとに繰り返されます。

記録されたデータは、キーフレームとしてトラッキングビヘイビアに保存されま す。このデータを使用すれば、記録された動きを多数のプロジェクト要素に適用 することができます。 **メモ:**「スタビライズ」ビヘイビアは、トラックを使用せずにクリップのフレーム全体の動きを解析する高度なテクノロジーです。

「Motion」には、6つのトラッキングビヘイビア(「モーショントラッキング」 ビヘイビアのサブカテゴリに4つ、「シェイプ」ビヘイビアのサブカテゴリに1 つ、「パラメータ」ビヘイビアのサブカテゴリに1つ)が用意されています。 「Motion」のビヘイビアの概要については、「ビヘイビアを使う」を参照してく ださい。

## 「モーショントラッキング」ビヘイビア

「Motion」では、ビヘイビアを使用して、トラッキングされたモーションデータ を収集、解析、保存、および適用します。データはビヘイビアに(キーフレーム として)保存されるため、同じプロジェクト内のほかのオブジェクトに簡単に適 用することができます。「モーショントラッキング」ビヘイビアを使用すると、 標準のビヘイビアまたはキーフレームによって作成されたアニメーションデータ を適用することもできます。「モーショントラッキング」ビヘイビアの適用のし かたは、ほかのすべてのビヘイビアと同じです。

トラッキングビヘイビアによって解析が実行されると、キャンバスにトラックポ イントが表示され、さらにビヘイビアにトラッキングキーフレームが作成されま す。これらのキーフレームは、オブジェクトに適用されるビヘイビア内で有効で す。つまり、キーフレームはオブジェクトそのものには適用されません。

**メモ:** 「スタビライズ」ビヘイビアのデフォルトモーション解析を使用した場合、画面上のトラックポイント(およびそのトラックポイントに対応し、「キーフレームエディタ」に表示されるトラッキングキーフレーム)は作成されません。

「モーショントラッキング」ビヘイビアには以下の4種類があります:

- 動きを解析: このビヘイビアは、クリップからトラッキング情報を生成して 保存する場合に使用します。「マッチムーブ」ビヘイビアおよび「スタビライ ズ」ビヘイビアとは異なり、「動きを解析」ビヘイビアでは、そのトラッキン グ情報をほかのオブジェクトに適用することはできません。ただし、「動きを 解析」ビヘイビアによって集められたトラックは、「マッチムーブ」、「ト ラック」(「パラメータ」ビヘイビアのカテゴリ内)、「トラックポイント」 (「シェイプ」ビヘイビアのカテゴリ内)の各ビヘイビアを使用することによ り、ほかのオブジェクトに適用することができます。
  - **メモ:**「動きを解析」ビヘイビアを適用することができるのは、フッテージ (QuickTime ムービーまたはイメージシーケンス)のみです。

「動きを解析」ビヘイビアでは、1つのクリップに複数のトラックを追加できます。これによって、複数の参照パターンを同時に解析できます。

- マッチムーブ: このビヘイビアは、前景要素を背景要素に一致させて、これら2つが1つにロックされているように見せる場合に使用します。このエフェクトは、以下の3通りの方法で実現することができます:
  - ・1ポイント(位置)トラッキング、2ポイント(位置および調整または回転) トラッキング、または4ポイント(コーナー固定)トラッキングを使用する ことにより、前景要素を背景要素に一致させることができます。ほかのト ラッキングビヘイビアとは異なり、「マッチムーブ」ビヘイビアでは、解析 操作とコンポジット操作を実行できます。最終的なコンポジットを作成する 前に、さらなる変更(ブラー、色補正など)を加えることができます。
  - 「マッチムーブ」ビヘイビアを使って、別のトラッキングビヘイビアによって記録された参照トラックを適用できます。このためには、「マッチムーブ」ビヘイビアの HUD またはインスペクタで、「アクション」ポップアップメニュー(歯車のアイコン)からトラックを選択します。
  - 1つのオブジェクト(ビヘイビアまたはキーフレームによって作成されたア ニメーションなど)のアニメーションデータを別のオブジェクトに適用でき ます。このためには、アニメーション・ソース・オブジェクトを、「レイ ヤー」リストから、適用先オブジェクトの「マッチムーブ」ビヘイビアの HUDまたはインスペクタにある「ソース」ウェルにドラッグします。これに よって、ソースオブジェクトの動きを解析しなくても、アニメーション・ ソース・オブジェクトの動きを適用先オブジェクトに適用できます。

**メモ:**「マッチムーブ」ビヘイビアは、ほぼすべてのオブジェクトタイプに適用することができます。

- スタビライズ: このビヘイビアは、クリップでの不要な動き(カメラジッタ など)を取り除きます。スタビライズは、クリップ内の水平または垂直の動 き、あるいは水平と垂直の動きの組み合わせに適用することができます。この エフェクトは、以下の3通りの方法で実現することができます:
  - ・「スタビライズ」ビヘイビアでは、画面上のトラックを使用しなくても、クリップを解析してスタビライズすることができます。この場合、「スタビライズ」ビヘイビアは、モーション解析を使用してクリップのフレーム全体を評価し、カメラの動きを記録します。このビヘイビアには、このようにして記録されたデータを使用するための方法として、クリップのスムージング(カメラの一般的な動きは維持しつつ、不要なジッタを除去)と、クリップのロック(対象物をスタビライズ)の2つの方法があります。このビヘイビアを使用すると、位置、調整、および回転を解析して適用することができます。

- ・全フレームのモーション解析のほか、1ポイント(位置)トラッキングや2 ポイント(位置、調整、または回転)トラッキング用に画面上のトラックを 追加することもできます。トラックを手動で「スタビライズ」ビヘイビアに 追加すると、自動化されたモーション解析からではなく、トラックのデータ を使用してクリップがスタビライズされます。この方法を使用した場合、ト ラックはフレームを移動するため、トラックポイントは各後続フレームの同 じ位置に配置されます。以上の方法を組み合わせて使用することもできま す。たとえば、クリップの一部を全フレーム方式でトラッキングし、その後 は手動で追加したトラックに切り替えることができます。
- 1つの「スタビライズ」ビヘイビアに記録された解析トラックを、別の「ス タビライズ」ビヘイビアに読み込むことができます。解析トラックを読み込 むには、適用先オブジェクトの「スタビライズ」ビヘイビアの HUD または インスペクタで、「アクション」ポップアップメニューからトラックを選び ます。
- **メモ:** 「スタビライズ」ビヘイビアを適用することができるのは、フッテージ (QuickTime ムービーまたはイメージシーケンス)のみです。
- スタビライズ解除: このビヘイビアでは、トラッキング解析は実行されません。その代わり、「スタビライズ解除」ビヘイビアでは、「スタビライズ」ビヘイビアによって記録された動きをクリップまたはオブジェクトに適用することができます。これにより、ムービークリップ内のカメラの振動を、ポストプロダクションで追加された前景要素に一致させることができます。トラッキングデータを読み込むには、トラッキングビヘイビアの HUD または「インスペクタ」で、「アクション」ポップアップメニューからトラックを選択します。

**メモ:**「スタビライズ解除」ビヘイビアは、ほぼすべてのオブジェクトタイプ に適用することができます。

「マッチムーブ」ビヘイビア、「スタビライズ」ビヘイビア、または「スタビラ イズ解除」ビヘイビアによって記録または参照されるトラッキングデータを、オ ブジェクトキーフレームに変換することができます(該当する場合)。変換する と、トラッキングビヘイビアは取り除かれ、変形キーフレームがオブジェクトに 「変換」されます。ビヘイビアを変換する方法について詳しくは、「トラックを キーフレームに変換する」を参照してください。 「シェイプ」の「ポイントをトラック」ビヘイビア

「ポイントをトラック」ビヘイビアは、「シェイプ」ビヘイビアのサブカテゴリの1つであり、以下を実行することができます:

- シェイプ、ペイントストローク、またはマスクのコントロールポイントを、 ソースクリップの参照特性にトラッキングする。たとえば、クリップ内の車の 周りにマスクを描画し、背景から車を分離しながら、移動する車にマスクのコ ントロールポイントをトラッキングすることができます。さらに、切り離した 車にエフェクトを適用し、周りのイメージにはエフェクトを適用しないように することも可能です。
- 「動きを解析」トラッキングビヘイビア、「マッチムーブ」トラッキングビヘ イビア、または「スタビライズ」トラッキングビヘイビアによって記録された 既存のトラッキングデータを、シェイプまたはマスクのコントロールポイント に適用する。

**メモ:** 「ポイントをトラック」ビヘイビアを適用することができるのは、シェイ プ (ペイントストロークを含む) とマスクのみです。

# 「トラック」ビヘイビア

「トラック」ビヘイビアは、パラメータビヘイビアのサブカテゴリの1つであ り、シェイプ、クリップ、またはフィルタの位置パラメータ(「ブラー(円)」 フィルタの「中心」パラメータなど)を、クリップの参照特性に一致させること ができます。

トラッキングデータは、以下の2通りの方法で取得することができます:

- 「トラック」ビヘイビアを位置パラメータに追加すると、「トラック」ビヘイ ビアで別のクリップが解析され、記録されたデータがその位置パラメータに適 用されます。
- 別のトラッキングビヘイビアのトラッキングデータが、「トラック」ビヘイビ アで参照されます。参照されたビヘイビアの記録されたデータが位置パラメー タに適用されます。

**メモ:** 「トラック」ビヘイビアは「パラメータ」ビヘイビアですが、位置パラ メータでの使用を目的としています。

# 一般的なモーション・トラッキング・ワークフロー

このセクションでは、「モーショントラッキング」の大半のビヘイビアに共通す るトラッキングワークフローについて一般的な概要を説明します。この例では、 「動きを解析」ビヘイビアを使用します。 「動きを解析」ビヘイビアでは、クリップのトラッキングデータが解析され、保存されますが、トラッキングされたオブジェクトの変形は行われません。「動きを解析」のデータトラックは、ほかのトラッキングビヘイビアが参照するためのものです。

「動きを解析」のパラメータについて詳しくは、「「動きを解析」のコントロー ル」を参照してください。

1パスでのトラッキングでは、ほとんどの場合、完璧な結果を得ることはできま せん。トラッキングの方法とヒントについては、「効果的なトラッキングを行う ための方法」を参照してください。

「動きを解析」ビヘイビアを使用してクリップのトラックを生成するには 1 「レイヤー」リスト、「タイムライン」、またはキャンバスで、トラッキングす るビデオ・オブジェクトを選択し、ツールバーの「ビヘイビアを追加」ポップ アップメニューから「モーショントラッキング」>「動きを解析」と選択しま す。

|                | Audio            | 1 |
|----------------|------------------|---|
|                | Basic Motion     |   |
|                | Camera           |   |
| Analyze Motion | Motion Tracking  |   |
| Match Move     | Parameter        |   |
| Stabilize      | Particles        |   |
| Unstabilize    | Replicator       |   |
|                | Retiming         |   |
|                | Shape            |   |
|                | Simulations      |   |
|                | Text Animation   |   |
|                | Text-Basic       |   |
|                | Text-Continuous  |   |
|                | Text-Energetic   |   |
|                | Text-Glow        |   |
|                | Text-Highlighter |   |
|                | Text-Subtle      |   |

**メモ**:ビデオ・オブジェクトを選択し、「ライブラリ」で「動きを解析」ビヘイ ビアを選択してから、「ライブラリ」のプレビュー領域にある「適用」ボタンを クリックすることもできます。または、「ライブラリ」から「レイヤー」リス ト、「タイムライン」、またはキャンバスのビデオ・オブジェクトにビヘイビア をドラッグすることもできます。

画面上のトラックがフッテージに追加されます。デフォルトでは、フッテージの 中央にトラックが1つ表示されます。

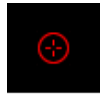

- 2 背景のクリップを何回か再生し、フッテージ内の適切な参照ポイントを決定して、トラック解析を開始するフレームに再生ヘッドを移動します。
- **3** キャンバスで、使用する参照ポイントまでトラックをドラッグします。
  - **メモ:** 画面上のトラックの使いかたについて詳しくは、「画面上のトラックを調整する」を参照してください。トラッキング参照ポイントを選択する方法について詳しくは、「効果的なトラッキングを行うための方法」を参照してください。
- 4 トラックを追加するには、「ビヘイビア」インスペクタで、「追加」ボタンをク リックします。

新しいトラックがそれぞれフッテージの中央に追加されます。

- 5 追加したトラックを、使用する参照ポイントまでドラッグします。
- 6 特定の範囲のフレームをトラッキングするには、「タイムライン」またはミニタ イムラインで、紫色のトラッキングビヘイビアの始点と終点を調整します。 メモ:トラッキングビヘイビアのバーの長さを調整する場合は、トラッキング参 照ポイントをビヘイビアの範囲内に設定してください。
- 7 HUDまたは「ビヘイビア」インスペクタで、「解析」ボタンをクリックします。

| 8 | 0021YR: Analyze Motion |         |         |  |
|---|------------------------|---------|---------|--|
|   | Movement:              | Analyze | Reverse |  |
|   | Offset Track:          | •       |         |  |

トラッキング解析が開始されると、進行状況ウインドウが開き、トラックポイン トがキャンバスのモーションパス上に表示されます。現在の再生ヘッド位置にあ るトラックポイントが強調表示されます。

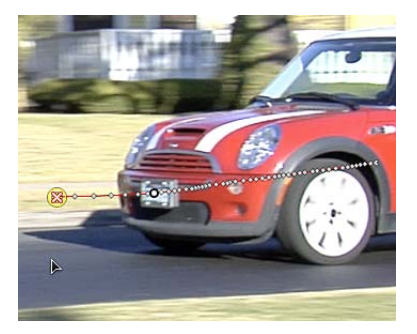

ビヘイビアに含まれているトラッキングキーフレームが、「キーフレームエディ タ」に表示されます。(「キーフレームエディタ」が表示されていない場合は、 「Motion」のプロジェクトウインドウの左下隅にある「キーフレームエディタを 表示/隠す」ボタンをクリックします。)

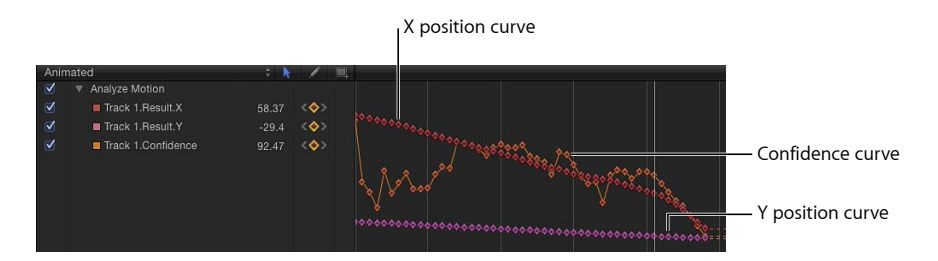

「動きを解析」ビヘイビアではソースオブジェクトは変形されないため、「キー フレームエディタ」にはトラッキングキーフレームのみが表示されます。「マッ チムーブ」ビヘイビアまたは「スタビライズ」ビヘイビアを使用する場合は、ト ラッキングキーフレームのほか、ソースオブジェクト(「スタビライズ」の場 合)または適用先オブジェクト(「マッチムーブ」の場合)の変形カーブが表示 されます。

「キーフレームエディタ」には、信頼度のカーブも表示されます。このカーブ は、トラックの精度を、「インスペクタ」でのパラメータ設定に相対させて視覚 的に表したものです。信頼度のカーブは、編集を目的とするものではありませ ん。

8 トラック解析を停止するには、進行状況ウインドウの「停止」ボタンをクリック するか、Esc キーを押します。

**ヒント:** トラックが参照パターンをトラッキングできていない場合も、「停止」 ボタンをクリックしないでください。そのまま数秒間解析を続けます。失敗した 場合は、トラッキングできなくなったフレームに再生ヘッドがジャンプします。

「動きを解析」ビヘイビアに含まれている解析済みのトラックを、別のトラッキ ングビヘイビアに(別のトラッキングビヘイビアの HUD またはインスペクタに ある「アクション」ポップアップメニューを使用して)読み込むことができるよ うになります。次の図では、「動きを解析」ビヘイビアのトラックが「マッチ ムーブ」ビヘイビアの HUD に読み込まれています。

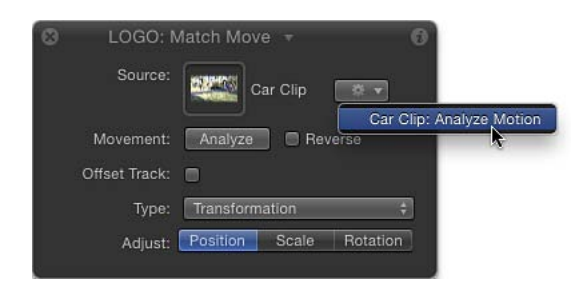

第22章 モーショントラッキング

**メモ:** 「スタビライズ」ビヘイビアで読み込むことができるのは、ほかの「スタ ビライズ」ビヘイビアのトラックのみです。

**重要:**「スタビライズ」ビヘイビアの自動解析モードは(再生ヘッドの位置に 関係なく)クリップの先頭から開始されますが、ほかのトラッキングビヘイビア の解析は、すべてのワークフローで現在の再生ヘッド位置から開始されます。ト ラッキング領域を定義するには、トラッキングされたクリップに対してアウト点 を設定します。逆方向のトラック解析を実行するときは、トラックのイン点とア ウト点を設定します。アウト点を設定するには、目的のフレームに再生ヘッドを 配置し、クリップを選択してから、「マーク」>「再生範囲のアウト点にマーク をつける」と選択します(または Command + Option + O キーを押します)。 イン点を設定するには、目的のフレームに再生ヘッドを配置し、クリップを選択 してから、「マーク」>「再生範囲のイン点にマークをつける」と選択します (または Command + Option + I キーを押します)。

# データをビヘイビアに読み込む

「マッチムーブ」ビヘイビア、「スタビライズ」ビヘイビア、「スタビライズ 解除」ビヘイビア、または「トラックポイント」ビヘイビアを適用したとき に、プロジェクトにフッテージまたはアニメーションオブジェクトが含まれて いる場合、「レイヤー」リストでそのビヘイビアの下にある最も近いフッテー ジまたはアニメーションオブジェクトがトラッキングビヘイビアに適用され、 ビヘイビアの「ソース」ウェルに表示されます。「アクション」ポップアップ メニューから別のトラックを選択すると、このデータは上書きされます。

アニメーションオブジェクトやトラッキングデータは、以下の4通りの方法で トラッキングビヘイビアに割り当てることができます:

- 「アクション」ポップアップメニューから別のトラッキングビヘイビアを選 訳する。
- トラッキングビヘイビアまたはフッテージオブジェクトを、HUDまたは「ビ ヘイビア」インスペクタにある「ソース」ウェルにドラッグする。
- アニメーションオブジェクトを、HUDまたは「ビヘイビア」インスペクタに ある「ソース」ウェルにドラッグする。参照されたアニメーションオブジェ クトが、現在のビヘイビアのソースとして適用されます。(このオプション が適用されるのは、「マッチムーブ」ビヘイビアと「ポイントをトラック」 ビヘイビアのみです。)
- トラッキングビヘイビアまたはフッテージオブジェクトを、「レイヤー」リストのトラッキングビヘイビアにドラッグする。参照されたトラッキングビヘイビアまたはフッテージオブジェクトが、現在のビヘイビアのソースとして割り当てられます。

**メモ:**「ソース」ウェルを消去するには、項目をウェルの外までドラッグして、 マウスボタンを放します。

# 「マッチムーブ」のワークフロー

このセクションでは、4 コーナー固定をはじめとするいくつかのビヘイビアの ワークフローについて一般的な概要を説明します。「マッチムーブ」パラメータ について詳しくは、「「マッチムーブ」のコントロール」を参照してください。

「マッチムーブ」ビヘイビアを使用するには、プロジェクトに最低2つのオブ ジェクト(背景/ソースオブジェクト、前景/適用先オブジェクト)が含まれて いる必要があります。ソースオブジェクトは、そのビデオまたはアニメーション 属性(シェイプに適用されたキーフレームまたはビヘイビアなど)のトラッキン グ解析に基づいて動きのデータを提供します。ソースオブジェクトの動きは、適 用先オブジェクトに適用されます。シェイプ、テキスト、パーティクルエミッタ などを適用先オブジェクトにすることができます。

## 「マッチムーブ」を使用して背景要素をトラッキングする

この一般的なワークフローでは、「マッチムーブ」ビヘイビアは背景ビデオク リップの要素をトラッキングして、生成されたトラックデータを前景要素に適用 します。その結果、前景要素はトラッキングされた背景クリップ内の要素の動き に一致します。

#### 「マッチムーブ」ビヘイビアを使用して、背景ビデオクリップに対して前景オブ ジェクトの「動きを合わせる」には

ビデオクリップとシェイプまたはイメージオブジェクトを含む Motion プロジェクトを作成します。

このビデオクリップが背景要素になります。シェイプまたはイメージオブジェクトは前景要素の役割を果たします。

- 2 背景のクリップを何回か再生して、明確に定義された適切なトラック解析ポイントを決定します。
- 3 前景オブジェクトを選択し、ツールバーの「ビヘイビアを追加」ポップアップメニューから「モーショントラッキング」>「マッチムーブ」と選択します。 画面上のトラック(円の中の赤い十字形)が1つキャンバスに追加されます。デフォルトの「マッチムーブ」トラックは、位置データを記録するため、アンカートラックと呼ばれます。(「ビヘイビア」インスペクタで「アンカー」チェックボックスの選択を解除すると、このトラックを無効にすることができます。)
- 4 2ポイント・トラッキングまたは4ポイント・トラッキング用にトラックを追加 で有効化する必要があるかどうかを決定します。
  - 2ポイント・トラッキングの場合は、「ビヘイビア」インスペクタで、「回転の調整」チェックボックス(「アンカー」チェックボックスの下)を選択します。
  - 4ポイント・トラッキングの場合は、「ビヘイビア」インスペクタで、「タイプ」ポップアップから「四隅の角」を選択して、「「マッチムーブ」を使用して4コーナー固定する」に進みます。

- 5 トラック解析を開始するフレームに再生ヘッドを移動します。
- 6 キャンバスで、トラック(複数可)を、トラッキングする参照領域(複数可)までドラッグします。

キャンバスでトラックをドラッグすると、トラックの周りの領域が拡大されま す。これにより、適切な参照パターンを簡単に見つることができます。

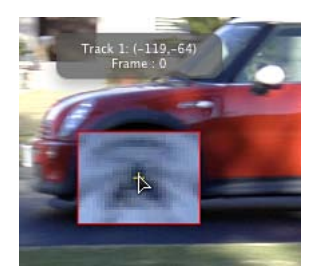

HUDまたは「ビヘイビア」インスペクタで、「解析」ボタンをクリックします。
 前景要素が背景要素にトラッキングされます。

## 「マッチムーブ」と2ポイント・トラッキング

「マッチムーブ」ビヘイビアで2ポイント・トラッキングを使用する場合は、 (「ビヘイビア」インスペクタの「調整」行にある)「位置」ボタン、「調整」 ボタン、または「回転」ボタンのオン/オフを切り替えて、トラッキングパラ メータを追加(または削除)します。これによってさまざまエフェクトが得られ ます。

次の例では、2ポイント・トラッキングを使用して、ピクチャフレームのビデオ クリップ(背景オブジェクト)に対して楕円のシェイプ(前景オブジェクト)の 動きを合わせています。以下の最初の3つのイメージでは、「ビヘイビア」イン スペクタの「調整」行で「位置」のみが有効になっています。そのため、カメラ はピクチャフレームに向かって移動しますが、白い楕円形のシェイプについて は、2つのトラックの位置に基づく調整、回転の変更は行われません。

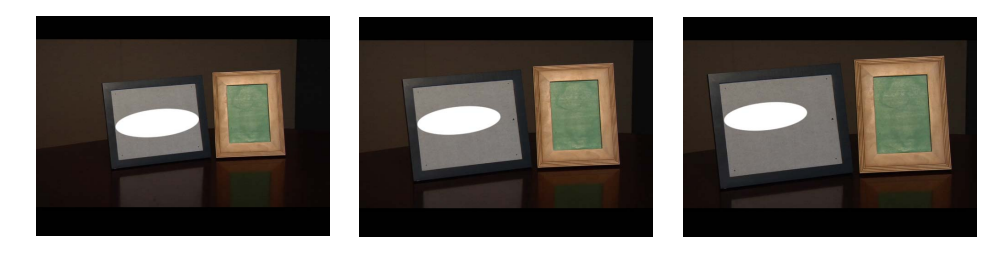

次の例では、「ビヘイビア」インスペクタの「調整」行で「位置」、「調整」、 および「回転」が有効になっています。このため、カメラがピクチャフレームに 向かって移動する動作と一致するように、2つのトラックの位置に基づいて白い 楕円形シェイプの位置、調整、および回転が変更され、シェイプがピクチャフ レームに物理的に吸着されているという錯覚は維持されたままになります。

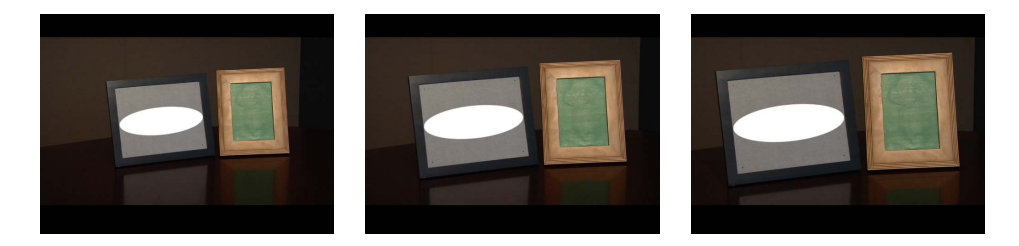

**メモ:** 4ポイント・トラッキングを使用する場合は、コーナー固定されたオブジェクトに調整および回転が適用されます。

# 「マッチムーブ」を使用してアニメーションデータをプロジェクト 要素に適用する

「マッチムーブ」ビヘイビアを使用すると、トラッキング解析を行わずに、ソー スオブジェクトのアニメーションを即座に適用先オブジェクトに適用することが できます。ソースオブジェクトは、ビヘイビアまたはキーフレームによってアニ メートすることができます。

次の例では、「スピン」ビヘイビアを使ってアニメートされた魔法の杖のイメージ(矩形のシェイプで構成)を使用します。杖のアニメーションにパーティクル エミッタが追随するようになっており、杖の先から幻想的なきらめきが飛び出し ます。

#### ソースオブジェクトの変形を適用先オブジェクトに適用するには

 適用先オブジェクトを選択し、ツールバーの「ビヘイビアを追加」ポップアップ メニューから「モーショントラッキング」>「マッチムーブ」と選択します。
 この例では、「マッチムーブ」ビヘイビアが非アニメーションのパーティクルエ ミッタに適用されています。

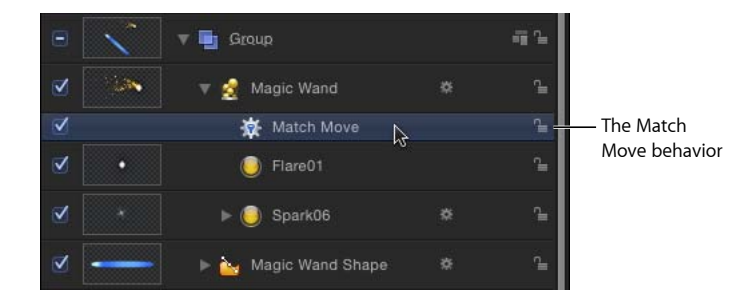

第22章 モーショントラッキング

「レイヤー」リストの「マッチムーブ」ビヘイビアの下にある最も近いアニメー ションデータ(キーフレームやビヘイビアによる位置または回転の変更など)が ソースとして適用され、「ソース」ウェルに表示されます。この例では、回転し ている魔法の杖のシェイプがソースアニメーションとなります。

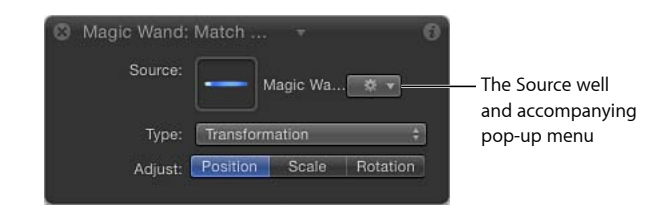

**重要:** アニメーションオブジェクト、トラッキングビヘイビア、およびフッテージは、「ソース」ウェルにドロップすることができます。

- 2 「ビヘイビア」インスペクタで、「タイプ」パラメータが「変形」に設定されていることを確認します。
- 3 適用先オブジェクト(「マッチムーブ」ビヘイビアを適用したオブジェクト。この場合はパーティクルエミッタ)をキャンバス内の任意の位置に配置します。この例では、パーティクルエミッタが杖の先に配置されています。ソースオブジェクトから継承されたモーションパスが、適用先オブジェクトに添付されてキャンバスに表示されます。

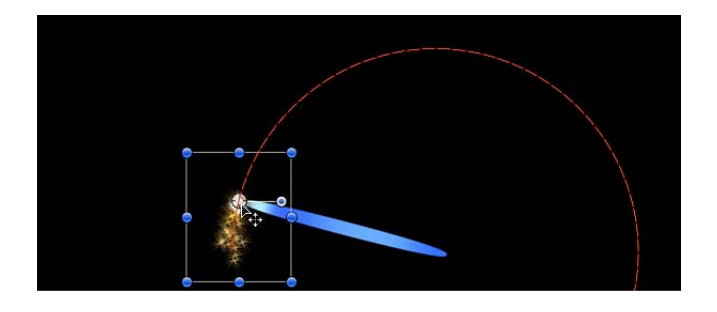

これで、パーティクルエミッタと杖が同じアニメーションパスを共有するようになりました。

4 プロジェクトを再生します。
パーティクルが杖の動きに一致します。

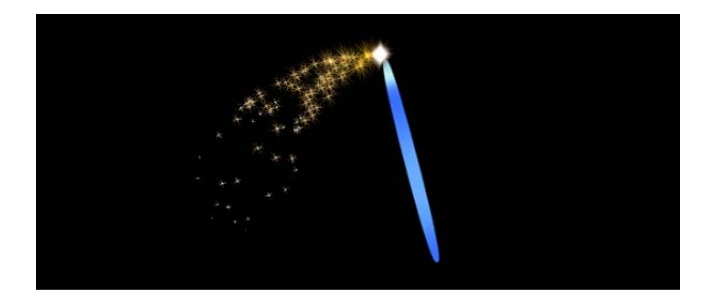

# 適用先オブジェクトのアニメーションについて

「マッチムーブ」ビヘイビアを使用すると、ソースオブジェクトの動きを適用 先オブジェクトに適用することができます。適用先オブジェクトは、固有のア ニメーションがない場合、ソースオブジェクトの動きを正確にたどります。た だし、適用先オブジェクトがアニメートされている(それ自体にビヘイビアま たはキーフレームが適用されている)場合は、モーションパスを結合すること で、より複雑なモーションエフェクトを得ることができます。

適用先オブジェクトのアニメーションを「マッチムーブ」ビヘイビアで無視す るのか、「マッチムーブ」ビヘイビアに追加するのかを指定することができま す。これは、「マッチムーブ」ビヘイビアのインスペクタで、「変形」ポップ アップメニューの2つのオプション、「ソースに吸着」または「ソースに合わ せる」のいずれかを選択して行います。

「ソースに吸着」を選択すると、ソースオブジェクトの動きが適用先オブジェ クトに適用されますが、適用先オブジェクトの固有のアニメーションは無効に なります。(ただし、「ビヘイビア」インスペクタの「調整」行で「位置」ボ タン、「調整」ボタン、および「回転」ボタンをオフにすると、適用先オブ ジェクトの固有のアニメーションを再度有効にして、記録されたソースオブ ジェクトのトラックを無効にすることができます。)

「ソースに合わせる」を選択すると、ソースオブジェクトのモーションパスと 適用先オブジェクトのアニメーションのモーションパスが結合されます。つま り、適用先オブジェクトは固有のアニメーションを保持すると同時に、記録さ れたソースオブジェクトのトラックの動きに合わせることになります。「マッ チムーブ」ビヘイビアを「ソースに合わせる」に設定し、「位置」ボタン、 「調整」ボタン、および「回転」ボタンをオフにすると、記録されたソースオ ブジェクトのトラックが無効になります。「ソースに吸着」および「ソースに 合わせる」について詳しくは、「「マッチムーブ」のコントロール」を参照し てください。

# 「マッチムーブ」ビヘイビアを並べ替える

プロジェクトに「マッチムーブ」ビヘイビアを追加すると、「レイヤー」リスト でそのビヘイビアを持つクリップの下にあるアクティブなフッテージまたはアニ メーションオブジェクトのうち、最も近いものが選択され、ソースアニメーショ ンとして適用されます。このアニメーションのソースは、「マッチムーブ」ビヘ イビアのインスペクタの「ソース」ウェルに表示されます。「レイヤー」リスト で「マッチムーブ」ビヘイビアを動かすと、そのデータがリセットされます。 ソースアニメーションのデータを保持するには、レイヤーをドラッグして順序を 変更するのではなく、「マッチムーブ」ビヘイビアをコピーして別のオブジェク トにペーストします。

### ビヘイビアをコピーしてペーストするには

- 1 「レイヤー」リストで、コピーするビヘイビアを選択します。
- 2 「編集」>「コピー」と選択します(または Command + C キー)。
- 3 コピーしたビヘイビアを適用するレイヤーを選択します。
- 4 「編集」>「ペースト」と選択します(または Command + V キー)。 コピーしたビヘイビアが別のオブジェクトに適用されます。

メモ: Option キーを押しながらビヘイビアをドラッグして、別のオブジェクトに コピー&ペーストすることもできます。

# 「マッチムーブ」を使用して4コーナー固定する

「マッチムーブ」ビヘイビアを使用すると、背景のクリップの4つのポイントを トラッキングして、記録された動きを前景オブジェクトの4つのコーナーに適用 することができます。4コーナー固定には、2通りの基本的なワークフローがあ ります。最初の例では、4コーナーのトラックによって、前景オブジェクトが背 景要素に固定されます。このワークフローは、固定されたイメージが、トラッキ ング対象となる背景の参照パターンと同じサイズである場合に便利です。2つ目 の例では、「マッチムーブ」ビヘイビアを適用する前に、オンスクリーンコント ロールを使って前景オブジェクトをコーナーに固定します。この方法で、前景オ ブジェクトを配置したり、サイズを変更したり、回転させたりして、背景の参照 パターンに合わせることができます。

「Motion」では多数のトラッキングワークフローが用意されています。ショット は違いが大きく、トラッキングが成功するかどうかは予測できないためです。満 足いくトラックを得るために、たいていは何回もトラッキングを試す必要があり ます。

メモ:以下に示す「マッチムーブ」の固定オプションの1つで満足するトラック が得られない場合は、「動きを解析」ビヘイビアまたは「スタビライズ」ビヘイ ビアを使って4ポイント・トラッキングを試してみてください。詳細について は、「マッチムーブ以外の4ポイント・トラックをコーナー固定に使用する」を 参照してください。 グループをコーナー固定する際には、特別な考慮事項が必要となります。詳しく は、「トラッキングおよびグループ」を参照してください。

オプション1:固定されたイメージを参照ポイントにロックする

このワークフローは、変形または固定されたイメージが、トラッキング対象となる背景のフレーム(または参照パターン)と同じサイズである場合の4コーナー 固定に適しています。次の例では、前景のイメージをピクチャフレームの背景の クリップに固定します。

### 4つのトラックを使用してイメージをトラッキングするには

- 1 再生ヘッドを、トラック解析を開始するフレームまでドラッグし、「マッチムー ブ」ビヘイビアを前景オブジェクトに適用します。
- ビヘイビア」インスペクタで、「タイプ」ポップアップメニューから「四隅の 角」を選択します。

| - Maten Move |                     |    |
|--------------|---------------------|----|
| Source:      | Picture Frames      |    |
| Movement     | Transformation      | -j |
| Туре         | Four Corners        |    |
| Transform:   | Attach to Source \$ |    |

**メモ:**「マッチムーブ」が 3D グループに適用されている場合、「四隅の角」オ プションは使用できません。3Dグループをコーナー固定するには、「グループ」 インスペクタの「平坦化」チェックボックスを選択します。

キャンバスの前景オブジェクトの境界ボックスの各コーナーにトラックが表示されます。「インスペクタ」のデフォルトのトラックリスト(「アンカー」および「回転の調整」)が、「左上」、「右上」、「右下」、および「左下」の各トラックで置き換えられます。

「動きを解析」のトラックと同様、キャンバスでトラックを新しい位置にドラッ グすると、キャンバスに拡大画面が表示されて各トラックが配置しやすくなりま す。

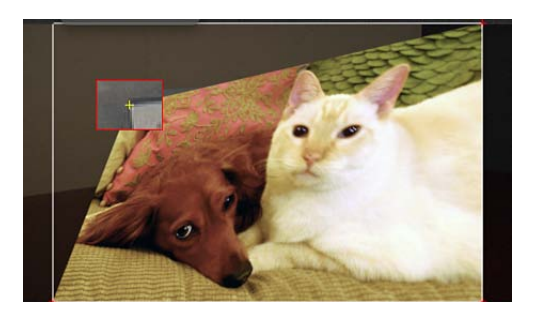

第22章 モーショントラッキング

3 キャンバスで、各トラックを、背景要素のコーナー(この例では、ピクチャフ レームのコーナー)までドラッグします。

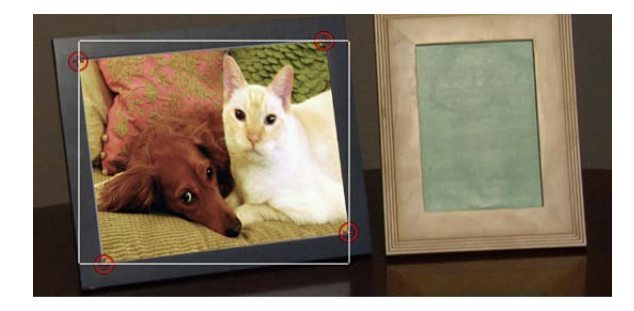

4 HUDまたは「ビヘイビア」インスペクタで、「解析」ボタンをクリックします。 前景要素が背景要素に固定され、各コーナーで行われている変形が4つのモー ションパスで示されます。

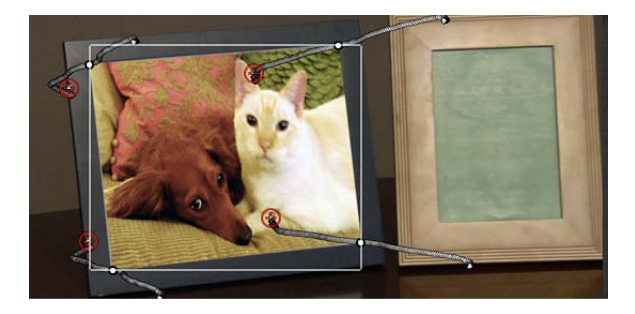

**メモ:** この例では、トラッキングされたイメージを複製して変形したコピーを使用して、テーブル上に反映されています。

トラックを微調整するには(「タイプ」ポップアップメニューから「四隅の角」 が選択されている場合)、前景要素を微調整(調整、回転の変更など)しなけれ ばならないことがあります。「ビヘイビア」インスペクタで、「変形」ポップ アップメニューから「ソースに吸着」オプションを選択した場合、トラッキング されたオブジェクトを変形することはできません。トラッキングされたオブジェ クトを変形するには、「変形」ポップアップメニューから「ソースに合わせる」 を選択します。

- 5 トラッキングデータを適用した後で前景要素を変形するには:
  - a 「ビヘイビア」インスペクタの「変形」ポップアップメニューから「ソースに 合わせる」を選択します。
  - b 「情報」インスペクタを開き、「調整」や「回転」などのパラメータを使用して、前景オブジェクトに必要な調整を加えます。

「ソースに合わせる」および「ソースに吸着」の各変換オプションについては、 「「マッチムーブ」のコントロール」を参照してください。

## オプション2:トラッキングの前にオブジェクトをコーナー固定する

このワークフローでは、「情報」インスペクタの「四隅の角」パラメータを使用 して、「マッチムーブ」ビヘイビアを適用する前に、前景オブジェクトを背景の ピクチャフレームに固定します。

### 要素の4つのコーナーを調整して要素をコーナー固定するには

- 1 コーナー固定する前景オブジェクトを選択します。
- ツールバーで、2D変形ツール・ポップアップ・メニューから「歪み」ツールを 選択します。

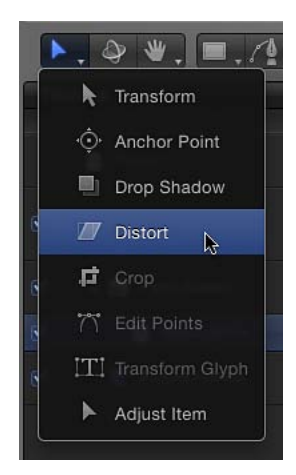

3 キャンバスで、前景オブジェクトの各コーナーを適切な位置までドラッグします。

「情報」インスペクタの「位置」、「回転」、「調整」、および「四隅の角」パ ラメータを使ってコーナーの位置を微調整できます。

キャンバスでコーナーをドラッグすると、「情報」インスペクタの「四隅の角」 チェックボックスが選択されます。 **ヒント:** 前景オブジェクトの不透明度をさらに低くして、背景のクリップ上の参照ポイントをよく見えるようにすることもできます。また、スナップを無効にして、調整中のイメージをキャンバスのガイドラインにスナップされないようにすることもできます。スナップのオンとオフを切り替えるには、「表示」>「スナップ」と選択するか、N キーを押します。

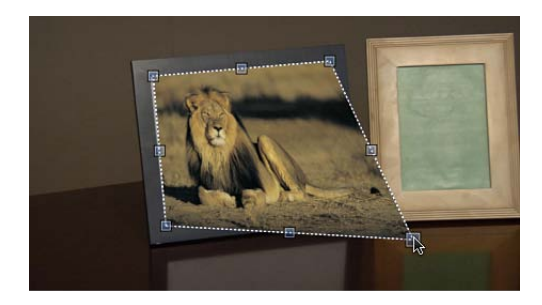

4 再生ヘッドを、トラック解析を開始するフレームまで移動し、「マッチムーブ」 ビヘイビアを前景オブジェクトに適用します。

キャンバスの前景オブジェクトの各コーナーにトラックが表示されます。「イン スペクタ」のデフォルトのトラックリスト(「アンカー」および「回転の調整」) が、「左上」、「右上」、「右下」、および「左下」の各トラックで置き換えら れます。

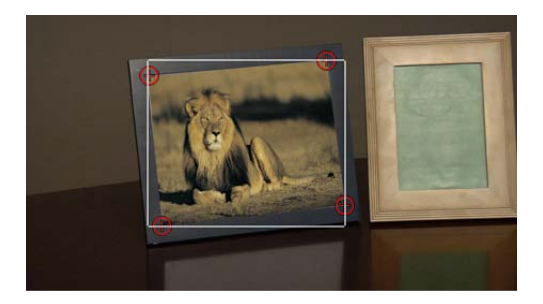

5 必要に応じて、キャンバスの各トラックをドラッグして、インスペクタの「ト ラックのプレビュー」領域の拡大画面を見ながら位置を微調整します。

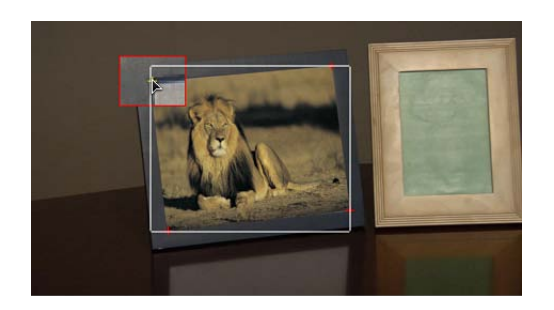

**重要:**トラックの位置を前景オブジェクトとは別に移動するには、「ビヘイビ ア」インスペクタの「変形」ポップアップメニューから「ソースに合わせる」を 選択します。「変形」ポップアップメニューから「ソースに吸着」を選択した場 合、キャンバスでトラックをドラッグすると前景のイメージがゆがみます。

6 HUDまたは「ビヘイビア」インスペクタで、「解析」ボタンをクリックします。
 前景オブジェクトが背景要素に固定されます。

**メモ:** レイヤーの「四隅の角」パラメータを調整してから「マッチムーブ」ビヘ イビアを適用する場合、「四隅の角」パラメータはビヘイビアに適用されます。 ビヘイビアを削除しても、レイヤーの四隅の角の設定は残ります。「マッチムー ブ」ビヘイビアをリセットすると、四隅の角の設定がリセットされます。

# マスクとトラッキング

トラッキングデータが適用されたオブジェクトにマスクを追加すると、データが マスクに適用されます。以下のイメージでは、前景オブジェクトが背景のクリッ プ上の4つのポイントにトラッキングされていますが、さらにピクチャフレーム に合うようにマスクを適用する必要があります。

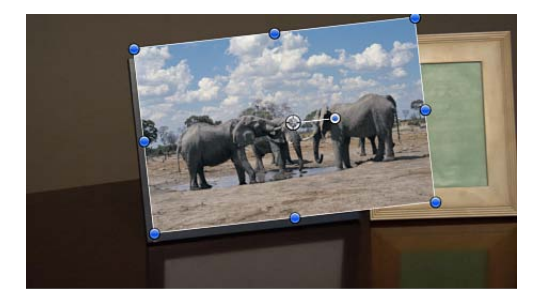

トラッキングするイメージにマスクを適用することで、フレームに合わせたいイ メージの部分だけを含めることができます。

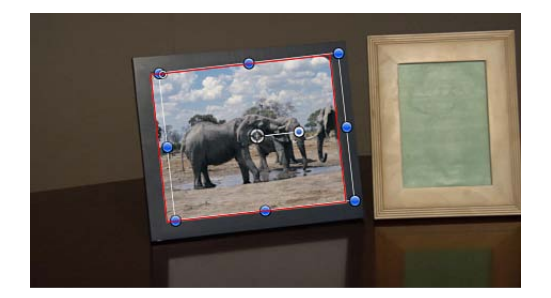

前景のイメージにはマスクが追加されていますが、時間の経過と共にマスクの位 置および調整の変更をアニメートして、背景のクリップに変更点を反映しなけれ ばならない場合もあるでしょう。 **メモ:**マスクを使用する代わりに、「情報」インスペクタにある「クロップ」コントロールを使用して、トラッキングデータが適用されたオブジェクトをクロップすることもできます。

マスクのコントロールポイントをクリップにトラッキングしたり、既存のトラッ キングデータをマスクのコントロールポイントに適用したりすることができま す。詳しくは、「「ポイントをトラック」のワークフロー」を参照してくださ い。

# 4コーナー固定で「ソースに合わせる」を使う

ソースフッテージによっては、前景要素の最終固定サイズとは異なる位置にある 参照ポイントを使用して、要素をコーナー固定しなければならない場合がありま す。このためには、「ソースに合わせる」オプションを使用して、トラックをオ フセットします。次の基本的な例では、トラッキング対象の参照パターン(ドッ トのマーカー)が、コーナーではなく、ピクチャフレームの内側に配置されてい ます。

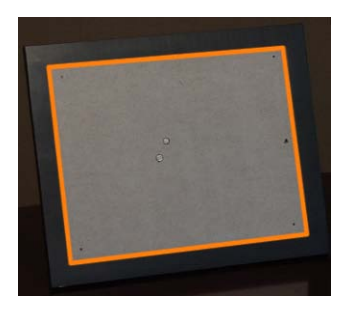

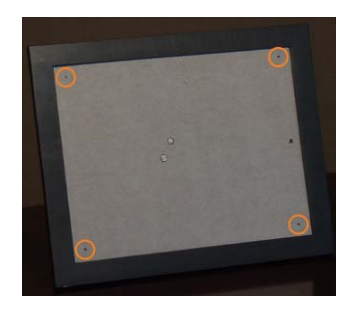

The orange visual aid (the orange outline) represents the resulting size of the corner-pinned image.

The orange visual aids circle the tracking reference points.

トラッキング参照ポイント(ドットのマーカー)がフレームの内側のエッジと重 なっていないため、4つのトラックからイメージをオフセットする必要がありま す。そうしないと、次の例のように、コーナー固定された最終的なイメージが小 さすぎてしまいます。 **メモ:** この例では、フレームのコーナーをトラッキングすることもできます。ただし以下のセクションの手順では、事前に定義したトラッキングマーカー(物理的なオブジェクトに配置されたマーカー)がトラッキング対象の参照ポイントからオフセットされているときに、「ソースに合わせる」パラメータを使ってオブジェクトを4コーナー固定する方法の簡単な例を説明します。

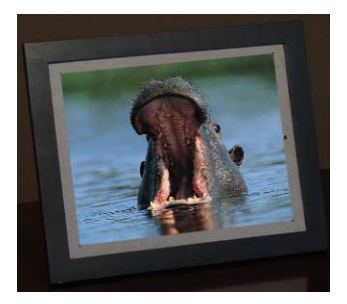

前景のイメージからオフセットされた参照ポイントをトラッキングするには

- 1 上記のワークフローのいずれかを使用し(「「マッチムーブ」を使用して4コー ナー固定する」を参照)、「マッチムーブ」ビヘイビアを使用して4コーナー固 定を設定します。
- ビヘイビア」インスペクタの「変形」ポップアップメニューから「ソースに合わせる」を選択します。
- **3** キャンバスで、トラッキングマーカーまでトラックをドラッグします。

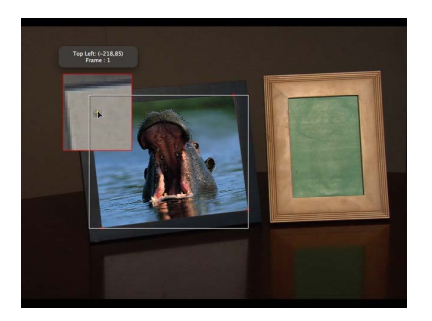

イメージは影響を受けず、元の位置にロックされたままです。

4 HUDまたは「ビヘイビア」インスペクタで、「解析」ボタンをクリックします。 前景要素が背景要素上で固定されます。

# マッチムーブ以外の4ポイント・トラックをコーナー固定に使用する

このセクションでは、「動きを解析」ビヘイビアの4ポイント・トラックを参照 する追加の4コーナー固定のワークフローについて説明します。「動きを解析」 ビヘイビアで収集した4ポイント・トラックのデータは、前景オブジェクトを コーナー固定するために「マッチムーブ」ビヘイビアに読み込まれます。

**メモ:** このワークフローは、「スタビライズ」ビヘイビアを使用して実行することもできます。

「動きを解析」を使用して4ポイント・トラックを記録し、「マッチムーブ」ビ ヘイビアにトラッキングデータを適用するには

1 トラックを開始するフレームに移動し、「動きを解析」ビヘイビアを背景要素に 適用します。

デフォルトでは、キャンバスにトラックが1つ表示されます。

2 トラック(トラック1)を、背景要素の左上コーナーの参照パターンまでドラッグします。

**メモ:**「動きを解析」および「スタビライズ」の4ポイント操作では、左上コーナーから時計回りにトラックを配置する必要があります。これにより、変形を適用した際、要素が適切に配置されます。

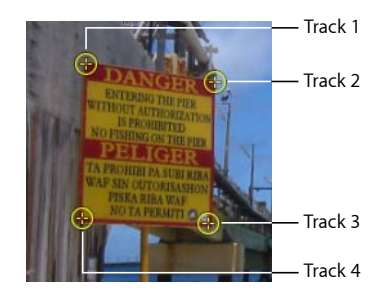

- 3 「ビヘイビア」インスペクタで、「追加」をクリックして2番目のトラックを追加し、追加したトラック(トラック2)を背景要素の右上コーナーの参照パターンまでドラッグします。
- 4 3番目のトラック(トラック 4)を追加し、それを背景要素の右下コーナーの参 照パターンまでドラッグします。
- 5 4番目のトラック(トラック 4)を追加し、それを背景要素の左下コーナーの参 照パターンまでドラッグします。
- HUDまたは「ビヘイビア」インスペクタで、「解析」ボタンをクリックします。
   トラックが生成され、データがビヘイビアに保存されます。

**メモ:**後で使用する場合に備えて、トラッキングビヘイビアを「ライブラリ」に保存することができます。

- 7 「マッチムーブ」ビヘイビアを、コーナー固定する前景要素に適用します。
- 8 「ソース」ウェルの右の「アクション」ポップアップメニューから「動きを解 析」のトラックを選択します。

これにより、手順6で記録された「動きを解析」のトラッキングデータが「マッ チムーブ」ビヘイビアに適用されます。

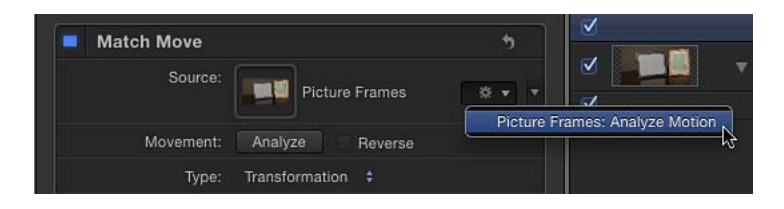

9 HUD または「ビヘイビア」インスペクタの「タイプ」ポップアップメニューから「四隅の角」を選択します。

「動きを解析」ビヘイビアの4ポイント・トラッキングデータが前景オブジェクトに適用されます。

**メモ:**「マッチムーブ」ビヘイビアを4ポイント・トラッキングで使用する場合、「ビヘイビア」インスペクタの「タイプ」ポップアップメニューから「四隅の角」を選択すると、トラックが正しい順番(左上から時計回り)でキャンバスに配置されます。4つ以上のトラックを使用した場合、またはトラックの順序を変更する必要がある場合は、「左上」、「右上」、「右下」、「左下」のポップアップメニューから別の順番を選択します。

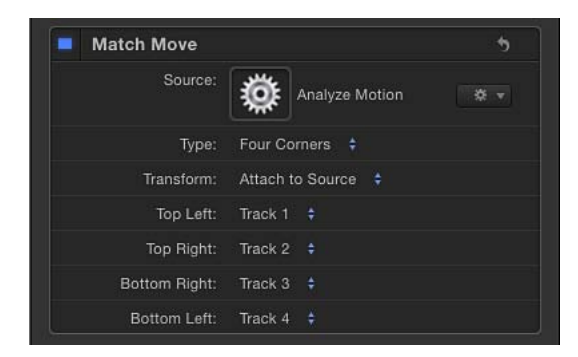

# 「スタビライズ」のワークフロー

このセクションでは、ムービーまたはイメージシーケンスでの振動をスムーズに するために使用される「スタビライズ」トラッキングビヘイビアの概要を説明し ます。「スタビライズ」パラメータについて詳しくは、「「スタビライズ」のコ ントロール」を参照してください。 「スタビライズ」ビヘイビアを使用する場合、以下の3通りの方法でクリップを 解析することができます:

- クリップのフレーム全体を即座に評価し、画面上のトラックを使用せずに動きのデータを抽出するデフォルトの高度なモーション解析テクニックを使用する。
- キャンバス内の参照パターン(ピクセルの小さなグループ)を解析する画面上のトラックを使用する。「マッチモード」ビヘイビアおよび「動きを解析」ビヘイビアで使用されるトラックと同じものです。
- ・高度なモーション解析と画面上のトラックを組み合わせて使用する。

**重要**: 「スタビライズ」ビヘイビアでの画面上のトラックの使いかたについては、「トラックをスタビライズに追加する」を参照してください。

モーション解析が完了したら、2つの方法のいずれかで適用できます。クリップ をスムーズにして、カメラの一般的な動きを維持したまま不要なジッタを取り除 くか、または、クリップをロックして対象物をスタビライズします。スムージン グは、変換、回転、または調整に影響を及ぼすことができるため、一部の操作に おいては、ほかのトラッキングビヘイビアよりも柔軟性が増します。

「スタビライズ」ビヘイビアは、主に、クレーンやジブアームの不安定な動きか ら不要な揺れを取り除いたり、歩きながらの撮影から手ぶれを除去したり、自動 車からの撮影時の振動を少なくしたりする場合に便利です。

**メモ**:ショット内の対象物をスムージングまたはロックしても、イメージ内の モーションブラーはそのまま残ります。

### 「スタビライズ」ビヘイビアを使用してクリップをスタビライズするには

- 1 「スタビライズ」ビヘイビアを、スタビライズするクリップに適用します。
  - **メモ:** ほかのビヘイビアのワークフローとは異なり、「スタビライズ」ビヘイビアの自動モードを使用すると、現在の再生ヘッド位置からではなく、クリップ全体が最初のフレームから解析されます。
- 2 解析のオプションを設定します:
  - a HUDまたは「ビヘイビア」インスペクタで、「方法」ポップアップメニューからオプションを選択します:
    - カメラの振動などの問題を取り除くには、「スタビライズ」を選択してイメージをロックダウンします。
    - クリップでのカメラの動きをスムーズにするには、「スムーズ」を選択します。

- **b**「枠線」ポップアップメニューからオプションを選択します:
  - スタビライズされたフッテージのサイズを維持するには、「標準」を選択し ます。スタビライズされたイメージが変形されると、動きを伴う黒の枠線が クリップのエッジの周りに表示される場合があります。

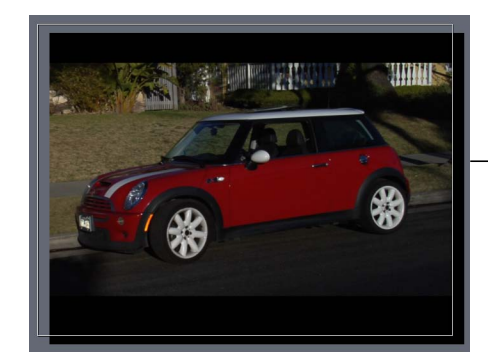

 Normal borders maintain the size of the stabilized clip but create black borders around the clip's edges.

・ クリップをキャンバスの最大サイズまで拡大するには、「ズーム」を選択します。「ズーム」を選択すると、スタビライズされたクリップのエッジの周りに黒い枠線が表示されなくなります。

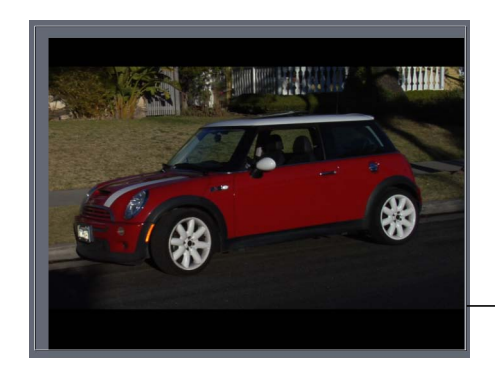

Zoomed borders scale the stabilized clip so the clip does not move away from the edge of the Canvas.

**メモ:**黒い枠線の修正方法については、「スタビライズによって生じた黒い枠線を取り除く」を参照してください。

- c 「方向」ポップアップメニューからオプションを選択します:
  - スタビライズされた変形をXおよびY次元に適用するには、「水平と垂直」
     を選択します。
  - ・スタビライズされた変形を X 次元に適用するには「水平」を選択します。
  - ・スタビライズされた変形をY次元に適用するには、「垂直」を選択します。

- d 「調整」オプションを有効または無効にします:
  - 解析された位置データをクリップに適用するには、「位置」をオンにします。(フッテージにおけるX位置やY位置の変更はスムージングまたはスタビライズされます。)ショットのX位置とY位置をスタビライズして、調整や回転の変更はそのままにするには、「位置」をオンにし、「調整」と「回転」をオフにします。
  - 解析されたスケールデータをクリップに適用するには、「調整」をオンにします。(フッテージにおける調整の変更がスムージングまたはスタビライズ されます。)調整の変更をスタビライズまたはスムージングして、位置や回転の変更はそのままにするには、「調整」をオンにし、「位置」と「回転」をオフにします。
  - 解析された回転データをクリップに適用するには、「回転」をオンにします。(フッテージにおける回転の変更はスムージングまたはスタビライズされます。)ショットで回転の変更をスタビライズまたはスムージングして、位置や調整の変更はそのままにするには、「回転」をオンにし、「位置」と「調整」をオフにします。

最もスムーズな結果を得るには、3つの「調整」オプション(「位置」、「調 整」、「回転」)をすべてオンにします。

**メモ:**「調整」オプションは、「枠線」ポップアップメニューの「ズーム」オ プションには関連しません。

**メモ:**「方法」、「枠線」、「方向」、および「調整」の各パラメータは、クリップを解析する前でも、解析した後でも変更可能です。

3 HUDまたは「ビヘイビア」インスペクタで、「解析」ボタンをクリックします。

メモ: クリップは、定義されたパラメータに従ってスタビライズされます。 「Motion」のトラックとは異なり、デフォルトの「スタビライズ」解析では、 「キーフレームエディタ」にキーフレームは作成されません。ただし、スタビラ イズされたオブジェクトの変形は、キーフレームに変換することができます。詳 しくは、「トラックをキーフレームに変換する」を参照してください。相関ト ラックが追加されて「スタビライズ」ビヘイビアで解析されると、キーフレーム が作成されます。

スタビライズに関連する問題を修正する方法について詳しくは、「スタビライズ エフェクトのトラブルシューティング」を参照してください。

# 「スタビライズ」ビヘイビアの「領域をトラック」を調整する

クリップをスタビライズするときは、「領域をトラック」パラメータを使用して 解析対象とする領域を指定できます(解析されるソースの限られた領域にスタビ ライズを分離します)。解析中、その領域以外の部分は無視されます。クリップ を高速に処理するにはこのオプションを使用します。 「スタビライズ」ビヘイビアの「領域をトラック」パラメータを使用するには

 「スタビライズ」パラメータ(「ビヘイビア」インスペクタ内)で、「領域をト ラック」チェックボックスを選択します。

キャンバスに、透明な赤いオーバーレイが表示されます。

- 2 以下のいずれかの操作を行います:
  - ・領域内をドラッグして位置を変更する。
  - ハンドルをドラッグして領域のサイズを変更する。コーナーのハンドルで、幅 と高さを同時にサイズ変更できます。上と下の中央にあるハンドルは高さを、 左と右の中央にあるハンドルは幅をサイズ変更できます。
  - Optionキーを押したままハンドルをドラッグして領域をその中心からサイズ変更する。
  - ・領域の中央にある回転ハンドルをドラッグして領域のアングルを変更する。

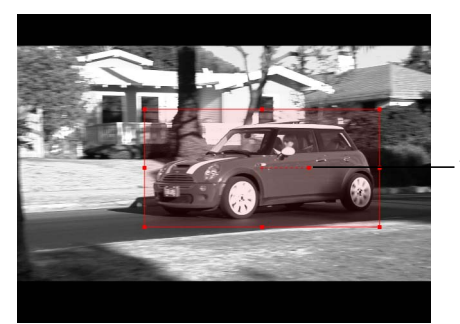

Track Region rotation handle

3 トラック領域を指定したら、「ビヘイビア」インスペクタの「解析」ボタンをク リックします。

解析は定義されたトラック領域内で行われるため、クリップはすばやく解析され ます。

# 「スタビライズ解除」のワークフロー

このセクションでは、「スタビライズ解除」ビヘイビアを使用して、カメラの振 動や動きを終了したクリップに再適用する方法の一般的な概要を説明します。

「スタビライズ解除」ビヘイビアの唯一の機能は、「スタビライズ」ビヘイビア によって記録された動きをクリップまたはオブジェクトに適用することです。こ れにより、背景のクリップのカメラの動きを前景要素に一致させたり、スタビラ イズされたクリップをスタビライズ解除したりすることができます。

**メモ:**「スタビライズ解除」ビヘイビアを使用するためには、記録されたモー ションデータを持つ「スタビライズ」ビヘイビアがプロジェクトに含まれている 必要があります。

### 「スタビライズ解除」ビヘイビアを使用するには

スタビライズ解除するオブジェクトを選択し、ツールバーの「ビヘイビアを追加」ポップアップメニューから「モーショントラッキング」>「スタビライズ解除」と選択します。

ビヘイビアが追加されます。(解析を終えた)「スタビライズ」ビヘイビアがプロジェクト内にある場合、スタビライズデータが「スタビライズ解除」ビヘイビアに適用されます。

- 2 自動的に選択された「スタビライズ」ビヘイビアを使用したくない場合は、以下 のいずれかの操作を実行します:
  - HUD または「ビヘイビア」インスペクタで、「ソース」ウェルの右側にある 「アクション」ポップアップメニューから「スタビライズ」ビヘイビアを選択 します。
  - 解析済みのトラッキングビヘイビアを、HUDまたは「ビヘイビア」インスペク タにある「ソース」ウェルにドラッグします。

動きが適用先オブジェクトに適用されます。

# 「ポイントをトラック」のワークフロー

「ポイントをトラック」ビヘイビア(「シェイプ」ビヘイビアカテゴリ内にあり ます)は、シェイプ、マスク、ペイントストロークに使用する目的で設計されて います。「ポイントをトラック」ビヘイビアは、以下の方法で使用します:

- シェイプまたはマスクのコントロールポイントをクリップへトラッキングする (たとえばロトスコープ時)
- 別のトラッキング解析からのトラッキングデータをシェイプまたはマスクのコントロールポイントに適用する
- オブジェクトのアニメーションをシェイプまたはマスクのコントロールポイン トに適用する

**メモ:** 解析されたオブジェクトの動きを、(シェイプのコントロールポイントではなく)シェイプまたはマスク全体に適用するには、「マッチムーブ」ビヘイビアを使用します。

「ポイントをトラック」パラメータについて詳しくは、「「ポイントをトラック」のコントロール」を参照してください。

# コントロールポイントをクリップにトラッキングする

このセクションでは、「ポイントをトラック」ビヘイビアを使用して、シェイプ またはマスクの頂点をクリップにトラッキングする方法の一般的な概要を説明し ます。次の例では、「ポイントをトラック」ビヘイビアが、背景クリップ内で車 の分離に使用されている7つのコントロールポイントで構成された大まかなマス クに適用されています。

# 「ポイントをトラック」ビヘイビアを使用してマスクをトラッキングするには

1 キャンバスに背景クリップを表示し、マスクツールを使って背景クリップの一部 を分離します。

マスクの操作について詳しくは、「レイヤーまたはグループにマスクをかける」を参照してください。

2 マスクオブジェクトを選択し、ツールバーの「ビヘイビアを追加」ポップアップ メニューから「シェイプ」>「ポイントをトラック」と選択します。

ビヘイビアがマスクオブジェクトに追加され、シェイプ上の各コントロールポイントにトラックが表示されます。トラックの順番は、シェイプを描画したときの順番と同じで、コントロールポイント1がトラック1、コントロールポイント2 がトラック2、などとなります。

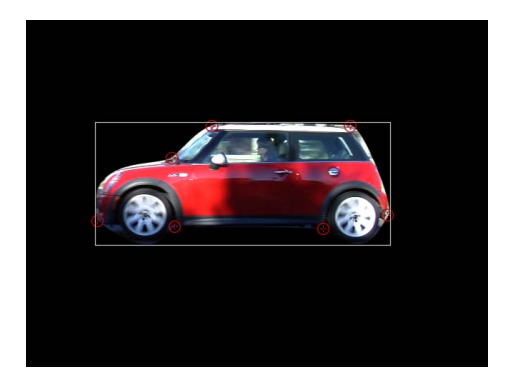

3 トラックをドラッグして、参照パターン上の位置を微調整します。 ドラッグすると、トラック周囲の領域が拡大表示されます。

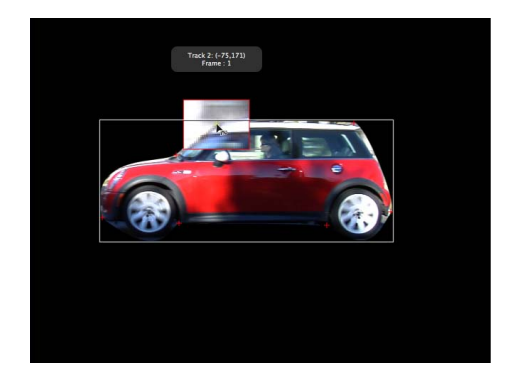

4 トラックを無効にするには、「ビヘイビア」インスペクタで、該当するチェック ボックスを選択解除します。

**メモ**: 関連付けられたトラックを持たないコントロールポイントは変更されません。

5 HUDまたは「ビヘイビア」インスペクタで、「解析」ボタンをクリックします。 マスクのコントロールポイントが参照パターンにトラッキングされます。

この例では、自動車をクリップのほかの部分から分離できるように、マスクは移動している自動車をトラッキングしています。左側の図は、オリジナルの変更されていないクリップを示します。右側の図では、トラッキングされたマスクによって自動車が分離される(サチュレーションが低下した背景として表示される)ため、自動車とその背景は同じイメージの一部でありながら別々のエフェクトを適用することができます。マスクは、強いブラーおよびサチュレーション低下のエフェクトから自動車を保護します。

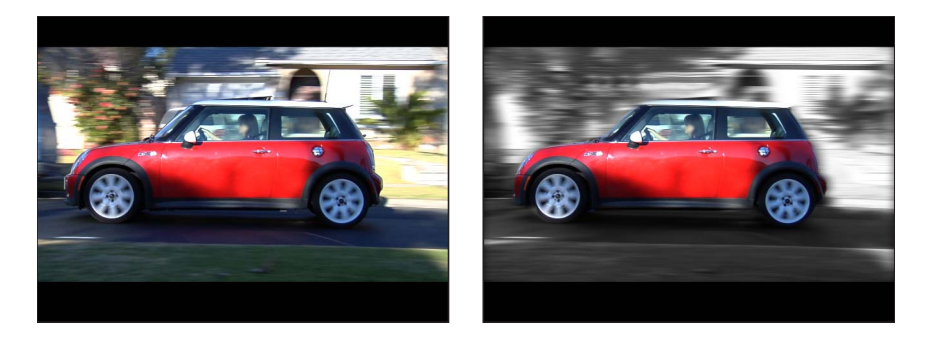

すべてのビヘイビアと同様、「ポイントをトラック」ビヘイビアも「レイヤー」 リストの新しいシェイプにドラッグまたはコピー(Option キーを押したままド ラッグ)できます。ビヘイビアを新しいシェイプに適用すると、新しいシェイプ のコントロールポイントにトラックが適用されます。オリジナルのトラッキング されたシェイプよりも新しいシェイプの方がコントロールポイントが多い場合、 オリジナルのトラックポイントだけが適用されます。たとえばオリジナルのト ラッキングされたシェイプに3つのコントロールポイントがあり、新しいシェイ プには5つのコントロールポイントがある場合、新しいシェイプのコントロール ポイントのうち最初の3つにトラックが適用されます。オリジナルのトラッキン グされたシェイプよりも新しいシェイプの方がコントロールポイントが少ない場 合、新しいシェイプ上の既存のポイントだけにトラックが適用されます。

**メモ:** ペイントストロークには通常、膨大な数のコントロールポイントが含まれています。「ポイントをトラック」ビヘイビアをストロークに適用する前に、コントロールポイントを削除するか無効にして、ペイントストロークを単純にしてください。コントロールポイントではなく、ストローク全体をトラッキングするには、「マッチムーブ」ビヘイビアを使用します。

# シェイプオブジェクトをアニメーションソースとして使用する

このセクションでは、「ポイントをトラック」ビヘイビアを使用して、オブジェ クト(この例では別のシェイプ)のアニメーションをシェイプまたはマスクの頂 点に適用する方法の一般的な概要を説明します。アニメーションシェイプのアニ メーションを別のシェイプに適用すると、オブジェクトがお互いに遊んでいるよ うに見える、楽しいアニメーションを簡単に作成できます。

このワークフローの場合、使用するプロジェクトに、キーフレームまたはビヘイ ビアでアニメートされたオブジェクトが含まれている必要があります。

### 1つのシェイプのアニメーションを別のシェイプのコントロールポイントに適用 するには

- 2つのシェイプが含まれるプロジェクトで、キーフレームまたは「基本モーション」ビヘイビアを使用していずれかのシェイプをアニメートします。
   この例では、単純な線シェイプが「スピン」ビヘイビアでアニメートされます。
   キーフレームを使用したアニメーションについて詳しくは、「キーフレームとカーブ」を参照してください。「基本モーション」ビヘイビアについて詳しくは、「「基本モーション」ビヘイビア」を参照してください。
- 「ポイントをトラック」ビヘイビアを非アニメーションシェイプに適用します。
   「ポイントをトラック」ビヘイビアは、「レイヤー」リストで最も近くにあるアニメーションオブジェクトのアニメーションデータを継承します。(「ポイントをトラック」ビヘイビアのインスペクタの「ソース」ウェルにそのアニメーションオブジェクトのサムネールが表示されます。)

この例では、「ポイントをトラック」ビヘイビアがベジェシェイプに適用されて います。

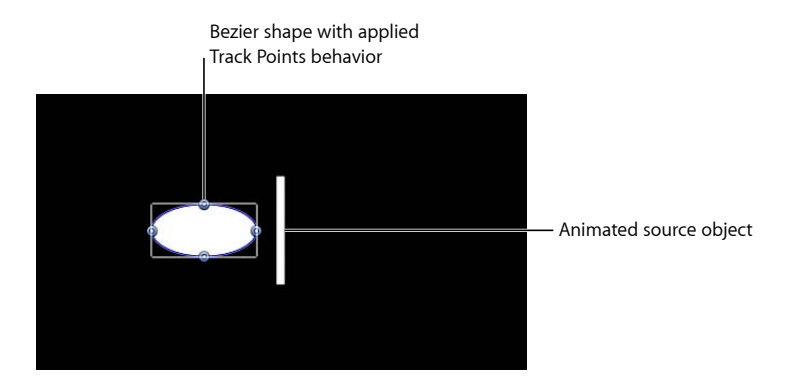

**メモ:**別のアニメーションオブジェクトを参照するには、そのオブジェクトを 「ポイントをトラック」ビヘイビアの「ソース」ウェルまでドラッグするか、 「レイヤー」リストのビヘイビアにドラッグします。 3 「ビヘイビア」インスペクタで、「変形」ポップアップメニューから「ソースに 吸着」を選択します。

ラインのスピンアニメーションを「ベジェ」シェイプに適用します。頂点の接線 はソースオブジェクトの変形と一致しているため、「ベジェ」シェイプでは形状 が変更されます。

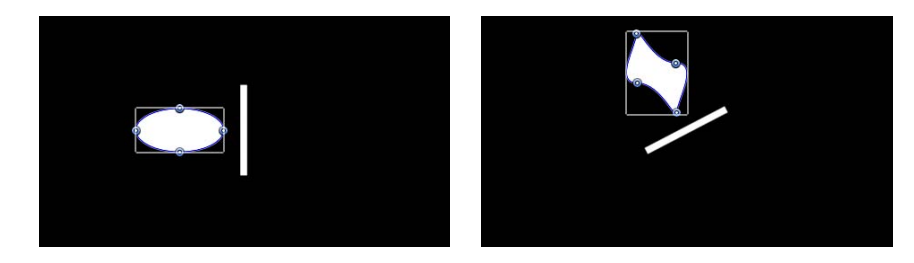

4 ソースオブジェクトの変形に合わせて接線を揃えるには、「ビヘイビア」インス ペクタの「接線を揃える」チェックボックスを選択します。

| Source:         | Rectangle           |  |
|-----------------|---------------------|--|
| Transform:      | Attach to Source \$ |  |
| Align Tangents: | 2                   |  |

ラインのスピンアニメーションを「ベジェ」シェイプに適用します。接線は、 シェイプに沿って、元のアングルで揃えられたままです。

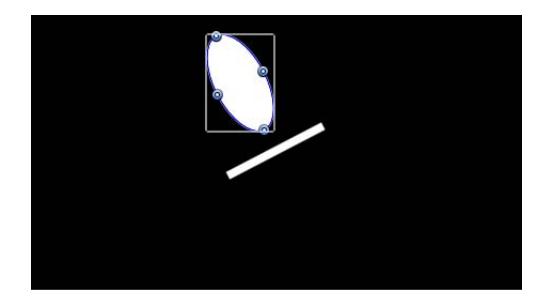

**メモ**: デフォルトでは、「変形」ポップアップメニューの「ソースに合わせる」 が選択されています。「変形」ポップアップメニューについては、「「ポイント をトラック」のコントロール」を参照してください。

# 「トラック」(パラメータ)のワークフロー

「トラック」パラメータビヘイビアを使用すると、フィルタの位置パラメータを クリップの参照特性にトラッキングしたり、トラッキングデータをフィルタの位 置パラメータに適用したりすることができます。たとえば、「光線」フィルタの 中心を、クリップ内を移動する光にトラッキングすることができます。

**メモ:** このビヘイビアは、「スクレイプ」、「リング状ワープ」、「光線」、 「スリットトンネル」などの位置パラメータが指定されているフィルタにのみ適 用できます。

「トラック」パラメータビヘイビアについて詳しくは、「「トラック」パラメー タビヘイビアのコントロール」を参照してください。

### 「トラック」パラメータビヘイビアを使用するには

1 キャンバスで、フィルタの中心点を参照パターン上に配置します。

この例では、ブラー(円)の中心点が車のナンバープレート上に配置されていま す。

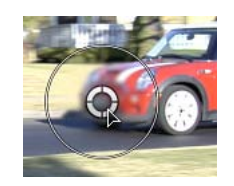

**メモ:** フィルタのオンスクリーンコントロールを使用するには、「レイヤー」リストでフィルタを選択し、ツールバーの 2D ツール・ポップアップ・メニューから「項目を調整」ツールを選択します。フィルタの使いかたの詳細については、「フィルタを使う」を参照してください。

 「フィルタ」インスペクタで、Control キーを押しながら「中心」パラメータを クリックし、ショートカットメニューから「パラメータビヘイビアを追加」> 「トラック」と選択します。

キャンバスに表示されているフィルタのオンスクリーンコントロールがトラック に置き換えられます。「ビヘイビア」インスペクタが有効になり、「トラック」 ビヘイビアのパラメータが表示されます。

**メモ:**「フィルタ」インスペクタの「中心」パラメータの横にビヘイビア・アイ コン(歯車)が表示されます。これは、ビヘイビアによる影響を受けていること を示します。

必要に応じて、キャンバス内のトラックを調整します。トラッキングしたい参照 パターンがフィルタの中心からオフセットされている場合は、「トラックをオフ セット」チェックボックスを使用します。「トラックをオフセット」パラメータ の使いかたについて詳しくは、「オフセット・トラッキングを使って隠れたポイ ントまたはフレーム外のポイントをトラッキングする」を参照してください。 3 HUDまたは「ビヘイビア」インスペクタで、「解析」ボタンをクリックします。 フィルタの中心がクリップにトラッキングされます。

メモ:解析が終了すると、フィルタパラメータに変更を加えることができます。

# 画面上のトラックを調整する

「動きを解析」ビヘイビア、「スタビライズ」ビヘイビア、および「マッチムー ブ」ビヘイビアは、共通するオンスクリーンコントロールと「インスペクタ」の コントロールを共有しています。

各トラックは、「トラック」という単一のオンスクリーンコントロールで示され ます。

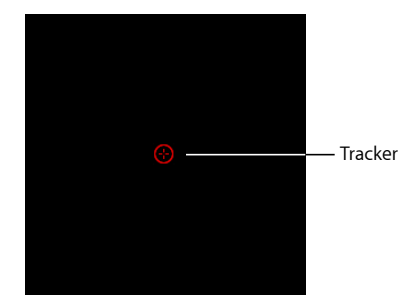

画面上のトラックのデフォルトの色は赤色です。対象物の色によっては、トラックの色を変更し、キャンバス内でトラックを識別しやすくする必要があります。

トラッキング解析が開始されると、進行状況ウインドウが開き、トラックポイン トがキャンバスに表示されます。トラックポイントは、キャンバスに表示される 解析後のモーションパス(一連の真珠のような外観のパス)です。現在の再生 ヘッド位置にあるトラックポイントが強調表示されます。

**メモ:** キャンバスのトラックポイントは、「キーフレームエディタ」に表示され るトラッキングキーフレームに対応します。

#### トラックの位置を設定するには

1 キャンバス内でトラックをドラッグします。

ドラッグすると、キャンバス内のトラックの周りの領域が拡大され、トラックの 座標が情報ウインドウに表示されます。この拡大画面は、トラックの位置を決定 する際に視覚的な手助けとなりますが、検索領域を表すものではありません。

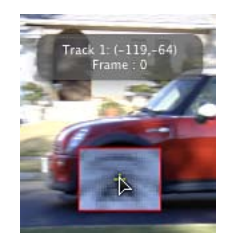

拡大画面は、「ビヘイビア」インスペクタの「トラックのプレビュー」領域としても表示されます。

- 2 以下のいずれかの操作を行って、トラック位置を微調整します:
  - 「トラックのプレビュー」領域でドラッグします。

プレビュー領域をドラッグすると、キャンバス内のトラックもアップデートさ れます。

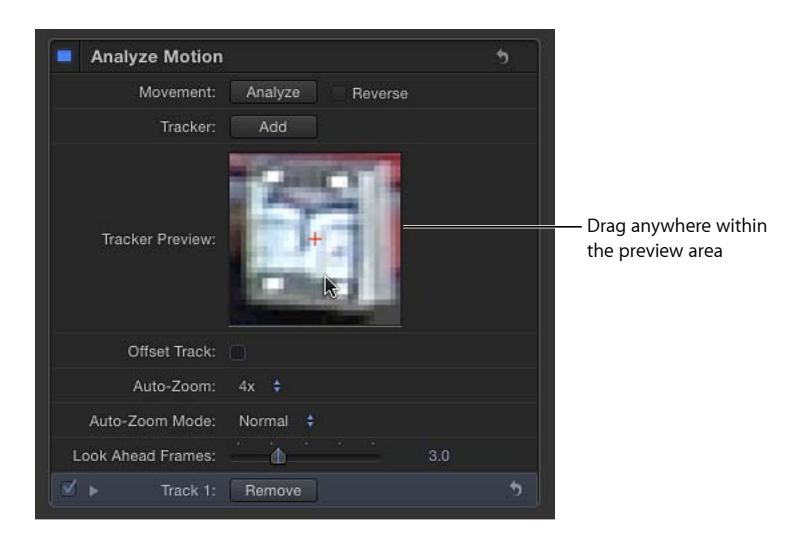

回転したフッテージを使用する場合、回転は「インスペクタ」の「トラックの プレビュー」に反映されません。キャンバスで表示を補助する拡大表示では回 転が反映されます。

・「ビヘイビア」インスペクタの下部でトラックの開閉用三角ボタンをクリック し、「位置」コントロールを使用してトラックの位置を数値的に調整します。 メモ:「トラックのプレビュー」領域の任意の場所をOptionキーを押したまま ドラッグすると、パターンの検索サイズを上書きできます。Optionキーを押し たまま左へドラッグするとキャンバスで検索パターンのサイズが小さくなり、 Optionキーを押したまま右へドラッグするとパターンの検索サイズが大きくな ります。またトラックパラメータの「トラックサイズ」スライダを使用して、 検索サイズを変更することもできます。

#### 同時に複数のトラックを移動するには

ドラッグして選択するか、Shiftキーを押したままキャンバス内のトラックを選択して、選択したトラックを移動先の位置までドラッグします。

選択したトラックは黄色で表示されます。

メモ: Shiftキーを押したまま選択する場合は、画面上のトラックが移動してしまう危険があるため、ドラッグして選択することをお勧めします。

#### 画面上のトラックをオフにするには

以下のいずれかの操作を行います:

- Control キーを押したままキャンバス内のトラックをクリックし、ショートカットメニューから「選択したトラックを隠す」を選択します。
- 「ビヘイビア」インスペクタで、該当する「トラック」チェックボックスの選択 を解除します。

トラックをオフにすると、そのトラックは解析で使用されなくなります。

画面上のトラックをオンにするには

 「ビヘイビア」インスペクタで、該当する「トラック」チェックボックスを選択 します。

### 画面上のトラックの色を変更するには

- 1 トラックを選択し、「ビヘイビア」インスペクタを開きます。
- 2 トラックの開閉用三角ボタンをクリックし、「カラー」コントロールを使用して トラックの色を変更します。

| 32.0             |
|------------------|
| 100.0 %          |
| 75.0             |
| t Retry 📫        |
| ▼ 1 <sup>2</sup> |
| ,                |

# 効果的なトラッキングを行うための方法

ムービーやイメージシーケンスで適切なトラッキング参照特性を選択すること は、正確なトラッキングを実現する上できわめて重要です。1つの参照パターン と1つの解析パスのみでトラッキングした場合、完璧な結果を得られることはほ とんどありません。多くの場合で、トラッキングを成功させるには自動トラッキ ングと手動トラッキングを組み合わせることが必要です。各種パラメータ設定を 試したり、クリップ内の位置によって参照ポイントを再設定したりすることをお 勧めします。

### 適切な参照パターンを見つける

適切な参照パターンを選択するには、まず、フッテージを何回か再生します。ク リップを確認しながら、以下の規則にできるだけ合致する参照パターンを見つけ ます:

- ドット、交点、コーナーなどの垂直エッジが含まれている。ラインおよび直線 状の枠線はトラッキング参照パターンには向きません。
- ハイコントラストパターンである。
- ブライトネスやカラーの変化が均等である。カラーまたはブライトネスの変化の不均等な例としては、参照パターンを横切る鋭いエッジのシャドウが挙げられます。
- クリップのすべてのフレームに表示される(画面外に移動したり、ほかのオブ ジェクトによって隠されることがない)。
- ・クリップ内の同じ領域にあるほかのパターンとは異なっている。

# トラックを手動で変更する

トラックポイントは、手動で変更することができます。

#### 画面上のトラックポイントを調整するには

1 変更するフレームに再生ヘッドを配置します。

再生ヘッド位置にあるトラックポイントが強調表示されます。

- 2 以下のいずれかの操作を行います:
  - キャンパス内で強調表示されているトラックポイントをドラッグして、位置を 調整します。
  - 「ビヘイビア」インスペクタで、「トラックのプレビュー」領域内をドラッグ します。

微調整を行うには、ズームツールを使用して、クリップをズームインおよびズー ムアウトします。 ズームはポインタに追随するため、キャンバスのトラックポイント上にポインタ を配置し、ズームインする場合は右にドラッグします。ズームアウトする場合は 左にドラッグします。通常の表示に戻すには、(キャンバスの右側の上にある) ズームレベルのポップアップメニューから「100%」を選択します。マルチタッ チのトラックパッドを使用している場合は、ピンチオープンまたはピンチクロー ズを使用してズームイン/ズームアウトしてから、2本指のスワイプを使って ズーム表示をスクロールできます。

「キーフレームエディタ」でトラッキングカーブを調整することもできます。 「キーフレームエディタ」の使いかたについて詳しくは、「キーフレームとカー ブ」を参照してください。

### 適切なトラックが不正になる状況

解析の完了後、場合によっては、クリップの一部を再トラッキングしなければな らないことがあります。この場合、不正なトラッキングキーフレームをトラッキ ングするのではなく、不正なキーフレームを削除してから再トラッキングしてく ださい。不正なキーフレームを削除しないと、トラックが引き続き古い参照ポイ ントを使用してしまう場合があります。

キーフレームエディタで不正なキーフレームを削除する

「キーフレームエディタ」で不正なトラッキングキーフレームを削除できます。

不正なトラッキングキーフレームを削除するには

- 1 参照パターンを再トラッキングするフレームに再生ヘッドを配置します。
- 「キーフレームエディタ」で、削除するキーフレームをドラッグして選択します。

「キーフレームエディタ」が表示されていない場合は、「Motion」のプロジェク トウインドウの左下隅にある「キーフレームエディタを表示/隠す」ボタンをク リックします。

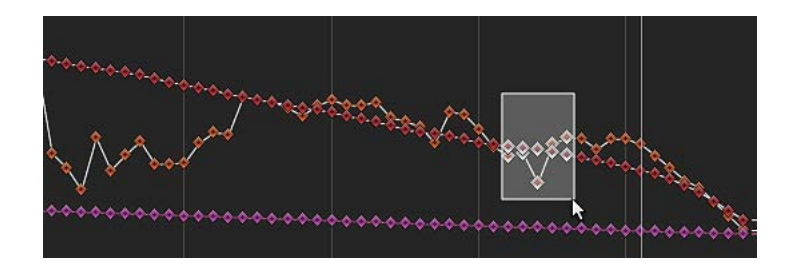

- 3 「キーフレームエディタ」内を Control キーを押したままクリックし、ショート カットメニューから「カット」を選択します(または Delete キーを押します)。
- 4 キャンバスで、トラックを参照ポイントまでドラッグし、「解析」をクリックします。

新しいトラックキーフレームが作成されます。

**ヒント**: 問題のあるトラックを複数処理する場合は、修正しないトラックをオフ にして、「キーフレームエディタ」を簡略化することができます。さらに、「キー フレームエディタ」でトラックを微調整する場合は、グラフ内の表示を簡略化す ることができます。以下のイメージには、簡単な4コーナー固定のカーブがすべ て表示されています。

| 1                   | Match Move              |         |               |  |
|---------------------|-------------------------|---------|---------------|--|
|                     | Top Left.Result.X       |         | <�>           |  |
|                     | Top Left.Result.Y       | 194.47  | < <b>\$</b> > |  |
| $\checkmark$        | Top Left.Confidence     |         | <�>           |  |
| <ul><li>✓</li></ul> | Top Right.Result.X      | 109.82  | <�>           |  |
| <ul><li>✓</li></ul> | Top Right.Result.Y      |         | <�>           |  |
|                     | Top Right.Confidence    |         | < <b>\$</b> > |  |
| <ul><li>✓</li></ul> | Bottom Right.Result.X   |         | <�>           |  |
| 2                   | Bottom Right.Result.Y   | -137.38 | <�>           |  |
| $\checkmark$        | Bottom Right.Confidence |         | <�>           |  |
| 2                   | Bottom Left.Result.X    | -207.59 | <�>           |  |
| <ul><li>✓</li></ul> | Bottom Left.Result.Y    | -190.59 | <�>           |  |
| Ø                   | Bottom Left.Confidence  |         | < <b>\$</b> > |  |

カーブのソロ化を実行するには、「キーフレームエディタ」のパラメータリスト で、Option キーを押したままパラメータのチェックボックスを選択します。

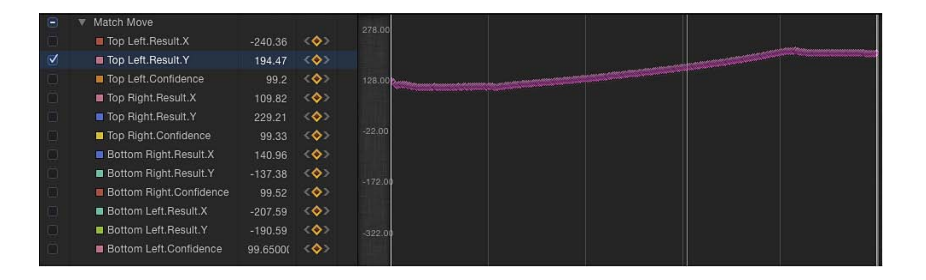

### キャンバスでトラックポイントを削除する

キャンバスでも不正なトラックポイントを削除できます。キャンバスのトラックポイントは、「キーフレームエディタ」のキーフレームを表します。

### 解析中にキャンバスで不正なトラックポイントを削除するには

- 1 解析中に、Esc キーを押してトラッキングを停止します。
- 2 ツールバーで、「項目を調整」ツールが選択されていることを確認します。
- 3 キャンバスでトラックポイントがアクティブであることを確認します。

アクティブなトラックポイントがよく分かるように、キャンバスをズームインす ることもできます。現在の再生ヘッド位置にあるトラックポイントは、ほかのト ラックポイントよりも大きく表示されます。

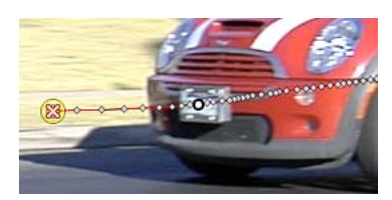

**メモ:** トラックポイントが選択されていない状態で Delete キーを押すと、パス全体が削除されます。

- 4 以下のいずれかの操作を行います:
  - Delete キーを押して、再生ヘッドの現在位置にあるトラックポイントを削除します。
  - トラックポイントの削除を始めるフレームに再生ヘッドを移動して、Delete キーを押します。

アクティブなキーフレームだけが削除されます。

### 解析の完了後にキャンバスで不正なトラックポイントを削除するには

- 1 トラッキング解析が完了していて、トラッキングビヘイビアが選択された状態 で、削除するトラックポイント(または複数のトラックポイントの先頭)のある フレームに再生ヘッドを移動します。
- 2 ツールバーで、「項目を調整」ツールが選択されていることを確認します。
- 3 キャンバスでトラックポイントがアクティブであることを確認します。

アクティブなトラックポイントがよく分かるように、キャンバスをズームインす ることもできます。現在の再生ヘッド位置にあるトラックポイントは、ほかのト ラックポイントよりも大きく表示されます。

4 Delete キーを押します。

キーを押すたびにトラックポイントが1つ取り除かれます。

**ヒント:**トラックポイントが削除される方向は、「ビヘイビア」インスペクタの 「逆方向」チェックボックスによって決まります。逆方向がオフの場合は、ト ラックポイントを削除するたびに再生ヘッドがクリップの先頭方向に移動しま す。逆方向がオンの場合は、トラックポイントを削除するたびに再生ヘッドがク リップの終わりの方向に移動します。

# トラッキングキーフレームのカーブをスムージングする

「キーフレームエディタ」パラメータリストのアニメーションメニューにある キーフレームの間引き機能を使用すると、トラックをスムージングすることがで きます。カーブをスムージングする前に、(バックアップとして)ビヘイビアを 「ライブラリ」にコピーするか、プロジェクト内でビヘイビアを複製することを お勧めします。

次のグラフでは、すべてのフレームにキーフレームが配置されていて、曲線がぎ ざぎざしていることが分かります。以下の例では、この曲線をスムーズにする方 法を示します。

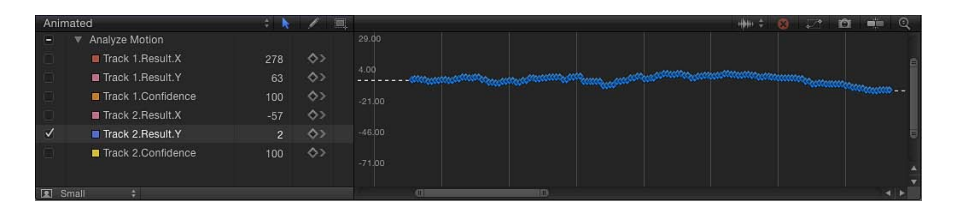

### トラックカーブをスムーズにするには

- 1 「キーフレームエディタ」で、パラメータの5番目の列をクリックしてアニメー ションメニューを開いてから、「キーフレームを間引く」を選択します。
  - 「キーフレームを間引く」ダイアログが表示されます。

| 000   | Reduc                     | e Keyframes |   |         |   | -      |
|-------|---------------------------|-------------|---|---------|---|--------|
| Error | Tolerance:<br>g (frames): | <u>ф</u>    | • | 1%<br>5 | • | 6<br>8 |
|       |                           | Cancel      |   | Oł      | < | ļ      |

キーフレームの間引きにより、間引きアルゴリズムがパラメータのキーフレーム に適用されます。これは、カーブの形状をほぼ同じに保ったまま、キーフレーム の数を減らします。間引きアルゴリズムは2通りの方法で調整できます。「エ ラーの許容度」を大きくすると、キーフレームの数が少なくなり、「スムージン グ(フレーム数)」を大きくすると、キーフレーム値間のカーブがより滑らかに なります。 この例では5を使用します。つまり、評価されているポイントを中心とした5つ のトラックポイントを使用して、現在のポイントの新しい、スムージングされた 値を計算します。これは、標準のガウス(釣鐘曲線タイプ)フィルタです。つま り、「スムージング」の値を5に設定してフレーム12の値を計算すると、フレー ム10、11、12、13、14が考慮されます。「スムージング」を3に設定すると、 アルゴリズムでフレーム11、12、13が使用されます。「スムージング」の値を 大きくすると、より多くのポイントがカーブ内のポイントごとに考慮され、より 多くの計算が実行されます。

2 「キーフレームを間引く」ダイアログで、値を設定します。

ダイアログのスライダまたは値スライダを調整すると、それに合わせて「キーフ レームエディタ」のカーブが変更されます。これで、曲線上のキーフレームが少 なくなり、曲線がスムーズになります。

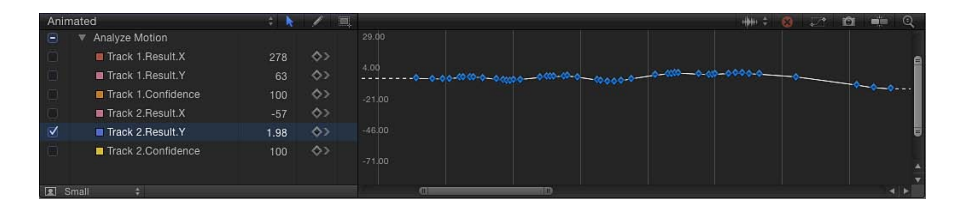

3 「OK」をクリックします。

### トラックカーブを平均化する

「平均化」パラメータビヘイビアを「キーフレームエディタ」のトラックカーブ に適用してスムージングするという方法もあります。このビヘイビアにより、あ るキーフレーム値から別のキーフレーム値へのトランジションがスムーズになり ます。平均化された動きは、より流動的になります。

#### 「平均化」パラメータビヘイビアをトラックカーブに適用するには

 「キーフレームエディタ」のパラメータリストで、Control キーを押したままパ ラメータ名をクリックして、ショートカットメニューから「平均化」を選択しま す。

トラックが平均化されます。これは、「キーフレームエディタ」でキーフレーム の背後に表示される簡略化されたカーブを見ると確認できます。

「平均化」パラメータビヘイビアの使いかたについて詳しくは、「平均化」を参 照してください。

# トラックをキーフレームに変換する

「マッチムーブ」ビヘイビア、「スタビライズ」ビヘイビア、または「スタビラ イズ解除」ビヘイビアによって記録または参照されたトラッキングデータを、変 形されたオブジェクトのキーフレームに「変換」することができます。トラッキ ングキーフレームがトラッキングされたオブジェクトに適用され、ビヘイビアが 削除されます。これにより、「キーフレームエディタ」でアニメーションカーブ を変更できるようになります。

「動きを解析」ビヘイビアでイメージは変形されないため、解析されたトラック をキーフレームに変換することはできません。ただし、「動きを解析」ビヘイビ アのデータを参照する「マッチムーブ」ビヘイビアや「スタビライズ」ビヘイビ アはキーフレームに変換することができます。

### トラッキングビヘイビアをキーフレームに変換するには

- 1 変換する「マッチムーブ」ビヘイビア、「スタビライズ」ビヘイビア、または 「スタビライズ解除」ビヘイビアを選択します。
- 「オブジェクト」>「キーフレームに変換」と選択します(または、Command +Kキーを押します)。

変換を確認するダイアログが表示されます。

3 「OK」をクリックします。

ビヘイビアが編集可能なキーフレームに変換され、トラッキングビヘイビアが削除されます。

ビヘイビアをキーフレームに変換する方法について詳しくは、「ビヘイビアを キーフレームに変換する」を参照してください。「キーフレームエディタ」の使 いかたについて詳しくは、「キーフレームとカーブ」を参照してください。

### 「Motion」からヒントを得る

「Motion」は、適切な参照パターンを提案できます。

#### 提案されたトラッキング参照ポイントを表示するには

 Optionキーを押したままキャンバス内のトラックをクリックし、マウスボタンを 押して保持します。

**メモ:** 提案されたトラッキング参照ポイントを表示するには、キャンバスに1つ 以上のトラックが必要です。 提案された参照ポイントは、キャンバスのフッテージおよび拡大画面に小さい赤 色のプラス記号として表示されます。

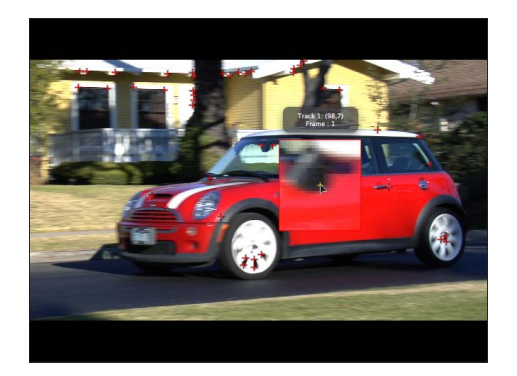

提案されたポイントに向かってトラックを動かすと、トラックがそのポイントに スナップします。

提案されたポイントが、クリップ内のトラッキング対象特性にとって必ずしも理想的な参照ポイントであるとは限りません。「Motion」は、単に、トラックポイント条件を満たす現在のフレーム内の位置(ハイコントラスト領域など)を選択しているにすぎません。

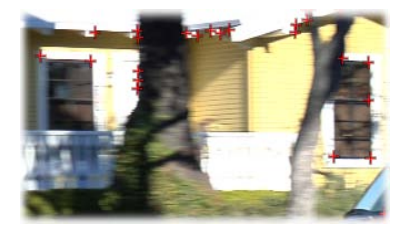

# 先読みにより「Motion」にヒントを与える

「動きを解析」ビヘイビアを使用すると、参照パターンの後方フレームにある目 的の場所にトラックを導くことができます。このツールは、以下のようなタイプ のクリップに適しています。

- ・高速で移動する特性を含むクリップ
- 比較的直線状のベクトルで移動する対象物を含むクリップ(障害物の有無は問いません)
- スウィッシュパンを含むクリップ(ただし、パン変更のたびに「先読み」ト ラックのリセットが必要となる場合があります)

**重要**: トラッキングに失敗してトラックを再配置する場合は、さらに、キャン バス内の先読みトラックをリセットして、新しい参照ポイントから新しいモー ションベクトルを指定する必要があります。

### 先読みフレームを定義するには

- 1 クリップに「動きを解析」ビヘイビアを適用します。
- 2 キャンバスで、トラックを参照パターン上に配置します。 以下のイメージでは、トラックが車のフロントバンバー上の参照パターンに配置 されています。

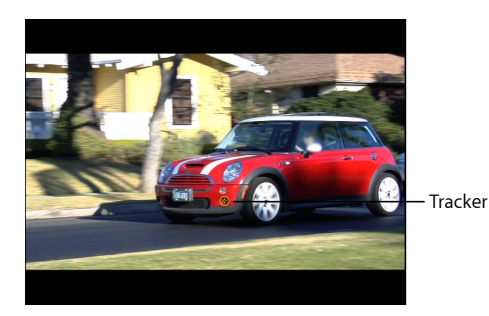

3 「ビヘイビア」インスペクタで、「先のフレームを見る」スライダまたは値スラ イダを使用して、トラックが先読みするフレームの数を指定します。

**メモ:**「先のフレームを見る」スライダの最大値のデフォルトは 10 フレームで す。ただし、隣接する値スライダを使用して、さらに多くのフレーム数を入力す ることができます。

4 Command キーを押したままキャンバス内のトラックをクリックし、参照パター ンがクリップ内で移動している方向にドラッグします。

Command キーを押したままトラックポイントをドラッグすると、「先のフレームを見る」パラメータで指定したフレームが拡大表示されます。

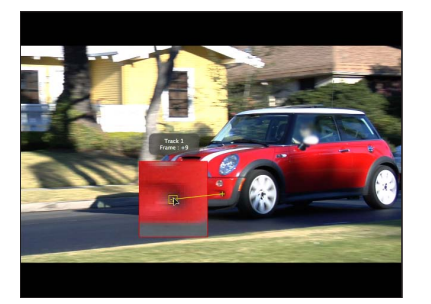

5 先読みトラックを参照パターン上に配置したら、マウスボタンを放します。 「解析」ボタンをクリックすると、新しい参照ポイントがトラッキングパターン として使用されます。 ★モ:「先のフレームを見る」は、逆方向にトラッキングするときに使用できます。トラッキングビヘイビアのパラメータで「逆方向」チェックボックスを選択している場合、「先のフレームを見る」パラメータを使用すると、先のフレームではなく前のフレームを見ることになります。「逆方向」チェックボックスは、「動きを解析」、「トラック」(「パラメータ」ビヘイビアカテゴリ内)、「トラックポイント」(「シェイプ」ビヘイビアカテゴリ内)の各ビヘイビアでのみ使用可能です。

# キーフレームを使ってトラックを手動で操作する

難易度の高いトラックを処理する場合は、手動でトラック位置キーフレームを挿入して、参照パターンに対するトラックのガイドにすることができます。たとえば、強いモーションブラーのあるフッテージやトラッキングパターンを部分的に 隠しているオブジェクトのあるフッテージがある場合、トラック位置キーフレームを手動で作成してトラックのガイドにすることができます。

記録ボタンを使用してトラックを手動で作成するには

- クリップに「モーショントラッキング」ビヘイビアを適用して、記録を有効にします(A キーを押します)。
- 2 キャンバスで、トラッキングする参照ポイントにトラックを配置します。 ビヘイビアにトラック位置キーフレームが作成されます(「キーフレームエディ タ」に表示されます)。
- 3 キーフレームを設定したい次のフレームに移動します。

メモ: Shift +→キーを押すと、10 フレーム分前方にジャンプすることができます。また、Shift +←キーを押すと、10 フレーム分後方にジャンプすることができます。

- 4 キャンバスで、トラッキングする参照ポイントにトラックを配置します。
- 5 トラッキングが完了するまで、手順3および4を繰り返します。
- 6 「ビヘイビア」インスペクタで、手動で調整したトラックの開閉用三角ボタンを クリックし、「失敗時の動作」ポップアップメニューから「既存キーフレームを 使用」を選択します。
- 7 記録ボタンをオフにします(A キーを押します)。
- 8 クリップの先頭フレームに移動し、ビヘイビアの HUD または「インスペクタ」 で「解析」ボタンをクリックします。

**重要:** キーフレームは作成されますが、トラッキングデータを取得するために フッテージを解析する必要があります。

#### 記録を有効にせずにトラックを手動で作成するには

- 1 クリップに「モーショントラッキング」ビヘイビアを適用します。
- 2 キャンバスで、トラッキングする参照ポイントにトラックを配置します。
- 3 「オブジェクト」>「位置のキーフレームを追加」と選択します。

このコマンドは、「動きを解析」、「マッチムーブ」、「スタビライズ」(手動 トラックを使用)、「トラックポイント」(「シェイプ」ビヘイビアカテゴリ 内)、「トラック」(「パラメータ」ビヘイビアカテゴリ内)の各ビヘイビアで 使用できます。

メモ:自動的にスタビライズされたフッテージに対して、キーフレームを作成することはできません。「領域をトラック」オプションを使用して自動スタビライズを調整するか、またはスタビライズされたフッテージをキーフレームに変換してください。「領域をトラック」パラメータについて詳しくは、「「スタビライズ」ビヘイビアの「領域をトラック」を調整する」を参照してください。トラッキングデータをキーフレームに変換する方法について詳しくは、「トラックをキーフレームに変換する」を参照してください。

- 4 キーフレームを設定したい次のフレームに移動します。 トラッキングが完了するまで、手順2~4を繰り返します。
- 5 「ビヘイビア」インスペクタで、調整したトラックの開閉用三角ボタンをクリッ クし、「失敗時の動作」ポップアップメニューから「既存キーフレームを使用」 を選択します。
- クリップの先頭フレームに移動し、ビヘイビアの HUD または「インスペクタ」 で「解析」ボタンをクリックします。

**メモ:**「ビヘイビア」インスペクタにある「トラックのプレビュー」を使用して、キャンバスのトラックの位置を直すこともできます。

**重要:**キーフレームは作成されますが、トラッキングデータを取得するために フッテージを解析する必要があります。

# 遠近、大きさ、または回転のシフトによってイメージをトラッキン グする

サイズおよびアングルに大幅な変更が加えられたイメージに対しては、ほかにも いくつか試すことができる方法があります。1つ目は、広範囲の検索領域を使用 する方法です。「ビヘイビア」インスペクタにある「検索サイズ」パラメータを 使用すると、「Motion」のデフォルトのトラッキング検索サイズを大きくするこ とができます。トラックの開閉用三角ボタンをクリックして、「検索サイズ」パ ラメータを表示します。

2つ目は、「失敗の許容度」値を低くする方法です。「失敗の許容度」値を低く すると、トラックが不正な一致を検出する可能性が高くなります。値を大きくす ると、一致の検出がより厳密になります。トラックの開閉用三角ボタンをクリッ クして、「失敗の許容度」パラメータを表示します。

3つ目は、クリップの中間フレームにジャンプし、クリップの最終フレームまで トラッキングする方法です。その後、中間フレームまで戻って、クリップの先頭 までトラッキングします。

# オフセット・トラッキングを使って隠れたポイントまたはフレーム 外のポイントをトラッキングする

さまざまなトラックパラメータ設定を検証する以外にも、画面外への移動や前を 横切るオブジェクトによって隠されたトラックポイントを修正する基本的なテク ニックがあります。

以下のシーケンスは、オフセット・トラッキングの候補の例です。車が前方に移 動しながら、1本の木を横切っています。この木は、一時的に参照パターンを妨 害しています。

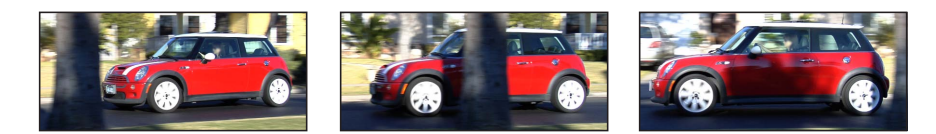

参照パターンが隠れてしまったら、「トラックをオフセット」チェックボックス を使用してトラックを動かし、元の参照パターンから別の領域の新しい参照パ ターンを選択します。元の参照パターンと新しいパターンの間のオフセットが計 算され、生成されたトラックパスで連続性が維持されます。

次の例では、トラックが木で隠れています。そのため、トラックを近くの参照パ ターンに移動し、元の参照パターンが再び表示されるまでトラッキングを続行し ます。ある領域が検証される場合であっても、ポイントは別の領域に保存されま す。もう1つのトラッキングパターンでは、元のパターンと同じ方向に移動する 必要があります。

# 画面上のトラックコントロールをイメージ中の障害物のない領域にオフセット (移動)するには

1 オフセット・トラックを開始するフレームに移動します。

解析中にトラッキングができなくなった場合、「Motion」では、トラッキングに 失敗したフレームまで戻ります。不正なトラックポイントには、キャンバス内で 「x」印が付けられます。

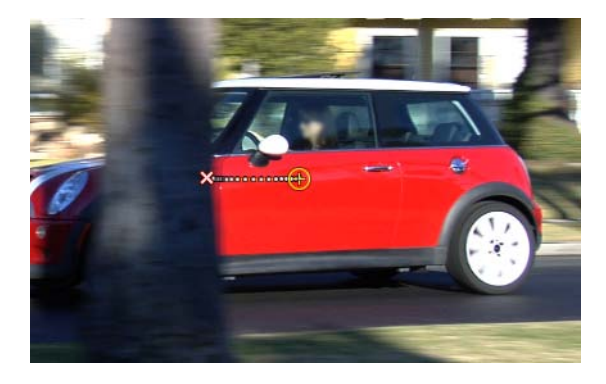
不正なトラックポイント、または失敗したトラックフレームより前の任意のポイントを使用して、トラックを移動し、新しい参照特性を選択することができます。現在の再生ヘッド位置にあるトラックポイントがキャンバス内で強調表示されます。

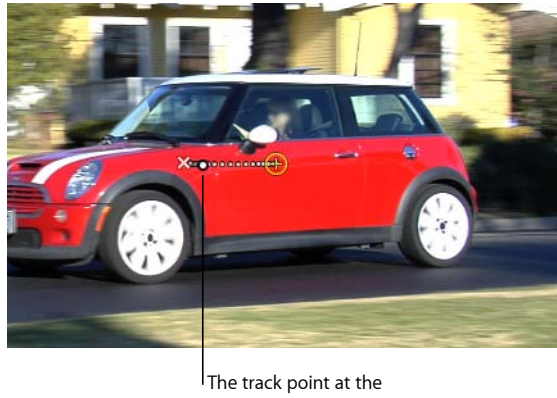

current playhead is highlighted.

2 HUD または「ビヘイビア」インスペクタで、「トラックをオフセット」チェッ クボックスを選択します。

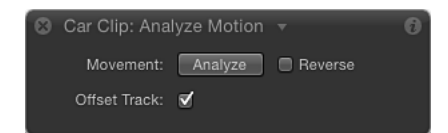

メモ:「トラックをオフセット」パラメータは、「動きを解析」、「マッチムーブ」、「スタビライズ」、「ポイントをトラック」、および「トラック」(パラメータ)の各ビヘイビアで使用できます。「スタビライズ」ビヘイビアでこのパラメータが使用可能になる前に、「インスペクタ」の「追加」ボタンを使用してトラックを追加しておく必要があります。

- 3 キャンバスで、隠れていない新しい参照パターンにトラックをドラッグします。
- 4 「解析」をクリックして、モーション解析を再実行します。

「Motion」が、新しいオフセット参照パターンの動きに基づいて、元のトラック ポイントの軌道を引き続きキーフレーム化します。

**ヒント:**「トラックをオフセット」を使用する場合は、新しい参照パターンが元のトラッキング特性にできるだけ近くなるようにしてください。オフセットされた特性が、元のトラッキングされた特性と同じ動きを共有し、同じ対象物上に表示されるのが理想的です。

**メモ:** ポインタをキャンバスのトラックの上に置くと、トラッキング解析の開始 フレームがツールヒントに表示されます。トラックのオフセットを実行すると、 トラックのオフセットを開始したフレームがツールヒントに表示されます(再生 ヘッドがトラックのオフセットの範囲内にある場合)。

## リタイミングされたフッテージをトラッキングする

トラッキングタスクおよびリタイミングタスクを含むプロジェクトで作業する場合、より良い結果を得るためには、以下のガイドラインを参照してください。

- 「Motion」のトラックは、プロジェクトのフレームレートを使用して解析する ため、トラッキング対象のフッテージのフレームレートとプロジェクトのフ レームレートが必ず同じになるようにしてください。たとえば、24 フレーム /秒(fps)でフッテージをトラッキングするには、プロジェクトのフレーム レートは 24fps である必要があります。トラッキング解析が完了したら、「メ ディア」リストにある「リタイミング」パラメータまたは「リタイミング」ビ ヘイビアを使用して、クリップをリタイミングします。
- ・トラッキング解析の前にフッテージをリタイミングしないでください。
- フッテージをリタイミングした後でトラッキング解析を実行したり、さらにその後に再度フッテージをリタイミングしたりしないでください。トラッキングに悪影響が及ぶ場合があります。

**メモ:** クリップをリタイミングした後にクリップをトラッキングするには、リタ イミングしたクリップを書き出してから、さらにそのクリップをプロジェクトに 読み込んでトラッキング解析を実行します。

# スタビライズエフェクトのトラブルシューティング

スタビライズ操作の出力が満足のいくものでなかった場合、以下を試してみてく ださい。結果を改善できる場合があります。

### リアルなイメージが向いている

「スタビライズ」ビヘイビアで使用される自動モーション解析(トラックを使用 しない解析)は、リアルイメージで最も効果を発揮します。人工的なイメージ (テクスチャがないイメージなど)を「スタビライズ」ビヘイビアの自動モード で使用することはお勧めできません。激しいパンが含まれたショットもお勧めで きません。

#### トラックをスタビライズに追加する

スタビライズされたクリップに、スムーズになっていない、でこぼこした部分が 含まれている場合は、トラックをクリップの非隣接部分に追加することができま す。

自動モーション解析からのスタビライズデータが、画面上のトラックを使用して 解析されたクリップの一部で上書きされます。

### スタビライズ操作の一部にトラックを使用するには

スタビライズによるモーション解析が完了したら、クリップを再生して、トラッキング対象となる部分を決定します。

**重要**: 必ずクリップ全体を確認してから、トラックを追加するようにしてくだ さい。「スタビライズ」ビヘイビアで最良の結果を得るためには、有意義なデー タ(つまり広範囲にわたるフレーム)が必要です。

- 2 トラック解析用に「アウト」点を設定します:解析を停止するフレームに再生 ヘッドを配置し、「マーク」>「再生範囲のアウト点にマークをつける」と選択 します(または Command + Option + O キーを押します)。
- 3 トラックを開始するフレームに再生ヘッドを配置し、「インスペクタ」の「追加」ボタンをクリックします。
- 4 キャンバス内のトラッキング対象の参照パターンに新しく追加されたトラックを 配置し、HUD または「インスペクタ」の「解析」ボタンをクリックします。 指定された再生範囲がトラッキングされ、キャンバスにトラックポイントが作成 されます。また、「キーフレームエディタ」でキーフレームがトラッキングされ ます。

**メモ:** この方法を使用してクリップの非隣接部分を複数トラッキングする場合 は、同じトラックを使用してトラックを簡素化し、「キーフレームエディタ」内 が乱雑にならないようにしてください。

この方法は、クリップの小さな部分にはお勧めできません。たとえば、25フレームに対するデフォルトのスタビライズや、10フレームに対するトラック解析などです。

#### スムージングパラメータを変更する

クリップ内の動きをスムーズにする場合は、まず、スムージングパラメータを調整してみてください。これらのパラメータには、「変換(スムーズ)」、「回転 (スムーズ)」、および「調整(スムーズ)」などがあります。スムージングパ ラメータの調整は、クリップを再解析しなくても実行することができます。

#### 「スタビライズ」ビヘイビアのスムージングパラメータを表示するには

「ビヘイビア」インスペクタで、「方法」ポップアップメニューから「スムーズ」を選択します。

「変換(スムーズ)」、「回転(スムーズ)」、および「調整(スムーズ)」の 各スライダが使用可能になります。

#### 高品質で再解析する

解析を行うときは、「ビヘイビア」インスペクタで、「品質」ポップアップメニューから「高品質」を選択します。これにより、時間がかかることもありますが、高品質の解析を実現することができます。

#### 解析データを編集する

上記の解決策がどれも役に立たない場合は、「キーフレームエディタ」の「解析. 信頼度」パラメータを確認し、「信頼度」パラメータの値が低くなっているフ レームを探します。スタビライズされたオブジェクトで変換キーフレームを作成 するために、「スタビライズ」ビヘイビアをキーフレームに変換することができ ます。これらのキーフレームは、その後「キーフレームエディタ」で編集するこ とができます。「信頼度」のカーブ値が低かったフレームでいつもと違うスパイ クを作成するキーフレームを削除してみましょう。

ビヘイビアをキーフレームに変換する方法について詳しくは、「トラックをキー フレームに変換する」を参照してください。

# スタビライズによって生じた黒い枠線を取り除く

「スタビライズ」ビヘイビアを使用する場合、ショットのスムージングやスタビ ライズによって生じた変形により、動きを伴う黒い枠線がイメージのエッジ周辺 に表示されます。これは目的のエフェクトを得るためには必要なものですが、最 終的なショットにこのような黒い枠線が表示されるのは避けたいものです。

これらの枠線は、いくつかの方法で処理することができます。

### クリップをズームする

「ビヘイビア」インスペクタにある「枠線」ポップアップメニューを使用する と、クリップをズームすることができます。この方法の欠点は、どのくらい拡大 するかにもよりますが、イメージがぼやけてしまうことです。

### クリップをズームするには

 「ビヘイビア」インスペクタで、「枠線」ポップアップメニューから「ズーム」 を選択します。

クリップがキャンバスの最大サイズまで拡大され、黒い枠線がエッジの周りに表 示されなくなります。

#### 出力イメージを元のフレームサイズに合わせて縮小/拡大する

作成したイメージを元のイメージと同じサイズで出力したい場合は、「スタビラ イズ」解析の後にイメージを縮小/拡大するのが最も早い修正方法です。ただ し、黒い枠線のすべてのインスタンスがフレームのエッジの外側に来るポイント までイメージを拡大しなければなりません。「ズーム」オプション(「枠線」 ポップアップメニュー内)と同様に、この方法ではイメージがぼやけます。

**メモ:** このワークフローは、「枠線」ポップアップの「ズーム」オプションを使用してクリップを手動でズームします。

### スタビライズされたイメージを縮小/拡大するには

- 1 クリップを選択し、「情報」インスペクタを開きます。
- 7 「調整」パラメータを調整して、枠線がクリップのエッジに表示されないようにします。

### エッジを歪める

最後に、イメージのエッジを引き伸ばしてギャップを埋めるフィルタを検証して みましょう。たとえば、「スクレイプ」フィルタを使用すると、イメージのエッ ジを引き伸ばすことができます。この解決策は、イメージのタイプに大きく依存 するものであり、許容できない別のアーチファクトがイメージに発生する可能性 があります。

以下のイメージでは、クリップのスタビライズに伴い、大きな枠線が作成されて います。

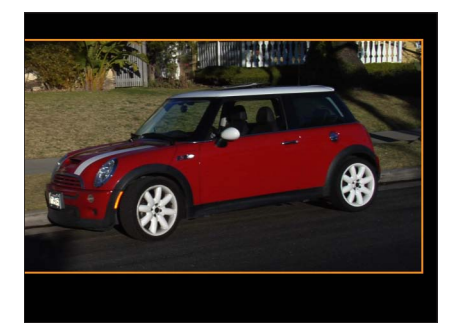

次に、「スクレイプ」フィルタを、スタビライズされたクリップが存在するグ ループに適用します。左のイメージは、フィルタをグループに適用したときのク リップです。最初は、特に役に立っているようには見えません。右のイメージで は、フィルタの中心と回転が調整され、イメージの右側のエッジを引き伸ばすこ とによって黒いエッジが取り除かれています。

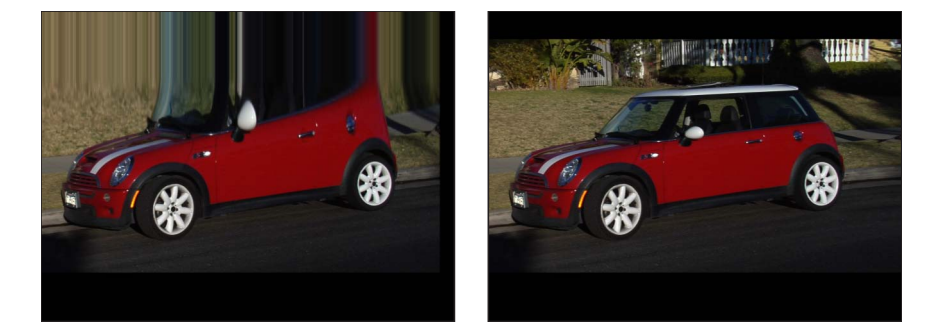

**重要:** このテクニックのエフェクトを有効にするには、フィルタをクリップではなく、クリップのグループに適用する必要があります。

**メモ:**場合によっては、「スクレイプ」フィルタのエフェクトがクロップされないように、「グループ」インスペクタの「固定解像度」チェックボックスを選択しなければなりません。

# トラッキングに関する一般的なガイドライン

「Motion」のトラックは、ソースイメージを使用して、トラッキング解析を行い ます。つまり、トラックは、そのクリップに最適の検索領域、最適のカラー、最 適のコントラスト、サブピクセル精度などを使用することにより、可能な限り最 良のトラッキングデータを生成します。一般的なトラッキング方法(フィルタテ クニックの使用、トラッキングボックスまたは検索領域の手動によるサイズ変 更、サブピクセルサンプリング数の指定など)は不要です。

何もしなくても完璧なトラックを得られるというわけではありません。以下のガ イドラインを使用してください。トラッキング解析で何が効果があるか簡単に判 断できます。

効果的なこと

トラッキングの前にフッテージからインターレース(フィールド)を取り除く。フッテージからフィールドを取り除くには、「プロジェクト」パネルの「メディア」リストでフッテージを選択し、「メディア」リストをクリックして、「フィールドの順番」ポップアップメニューからオプションを選択します。

**メモ:** インターレースは、「スタビライズ」ビヘイビアの自動解析モードを使用してスタビライズされたクリップに存在する場合があります。

- クリップをスタビライズして書き出し、そのクリップを読み込んで再度スタビ ライズする。
- フィルタが適用されたクリップまたはオブジェクトをシャープにするかぼかしてクリップを書き出し、そのクリップを元のフッテージと同じグループに読み込み、フィルタが適用されたクリップをトラッキングしてから、そのトラッキングデータをほかのトラッキングビヘイビアのソースとして使用する。

**メモ**: ほかのフィルタテクニック(フィルタを使用してクリップまたはオブジェ クトのノイズの少ないカラーチャンネルを分離するなど)が役立つ場合があり ます。

・「表示」の解像度を低く設定する。このようにすると、トラッキング解析のス ピードを速くすることができます。

効果がないこと:

- トラッキングの前にクリップまたはオブジェクトにフィルタを適用する。
- トラッキングされたクリップをソロにする/分離する。このようにしても、ト ラッキング解析のスピードは速くなりません。
- 複数の「スタビライズ」ビヘイビアを追加する。このようにしても、解析され たクリップをさらにスタビライズすることにはなりません。トラックは、解析 されたクリップ(またはフィルタが適用されたクリップ)ではなく、元のソー スフッテージを解析するためです。

- ・トラックをキーフレームに変換して再度スタビライズする。
- ・遠近、縮小/拡大、または回転を変更しないトラッキング参照特性を選択する。「Motion」のトラックは、遠近、縮小/拡大、および回転の変更を確実に処理します。

### トラッキングおよびグループ

グループをトラッキングする際には、特別な配慮が必要となります。

#### グループをコーナー固定する

「マッチムーブ」ビヘイビアを使用すると、グループをコーナー固定することが できます:

- 2D グループをコーナー固定するには、「グループ」インスペクタの「固定解 像度」チェックボックスを選択します。
- 3Dグループをコーナー固定するには、「グループ」インスペクタの「平坦化」 チェックボックスを選択します。対象グループの「平坦化」が有効になってい ない場合、「マッチムーブ」パラメータの「タイプ」ポップアップメニューに 「四隅の角」オプションが表示されません。

「タイプ」ポップアップメニューから「四隅の角」を選択すると、「情報」インスペクタにある「四隅の角」が有効になり、グループがラスタライズされます。ラスタライズについて詳しくは、「グループとラスタライズ」を参照してください。

上記のテクニックは、どちらを使用しても、動的なサイズ変更を伴います。結果 が望ましくない場合は、グループを書き出し、さらにグループを読み込んでか ら、オブジェクトをコーナー固定してください。

#### 3D グループにおける視差

Z 空間でオフセットされたオブジェクトを含む 3D グループをマッチムーブする と、*視差*がシミュレーションされます。視差は、遠近の変化(カメラ位置の変更 など)によって生じる、遠くの背景対オブジェクトの視覚的な変化です。

視差エフェクトを取り除くには、「グループ」インスペクタで、トラッキングされたグループに対して「平坦化」チェックボックスを選択します。

### トラックを保存する

「Motion」で提供されているほかのビヘイビアと同様、トラッキングビヘイビア も「ライブラリ」に保存するこができます。ただし、トラッキングビヘイビア は、トラッキングされたソースオブジェクトを参照する必要があります。そのた め、ソースフッテージだけでなく、トラッキングビヘイビアを含むグループを 「ライブラリ」に保存することをお勧めします。

### グループを「ライブラリ」に保存するには

- 1 「ライブラリ」を開き、グループを保存するカテゴリ(「よく使う項目」カテゴ リなど)を選択します。
- 2 トラッキングビヘイビアとそのソースフッテージ(トラッキング済みのもの)を 含むグループを、「レイヤー」リストまたは「タイムライン」から「ライブラ リ」下部のスタックにドラッグします。

グループが「ライブラリ」カテゴリに追加されます。

### ビヘイビアを「ライブラリ」に保存するには

- 1 「ライブラリ」を開いて、「よく使う項目」、「よく使う項目メニュー」、また は「ビヘイビア」のカテゴリを選択します。
- 2 カスタマイズした後、保存しておきたいビヘイビアを「レイヤー」リスト、「タイムライン」、または「インスペクタ」から、「ライブラリ」下部のスタックの中へドラッグします。

カスタマイズした項目を「ライブラリ」に保存すると、それらは「/ユーザ/く ユーザ名>/ライブラリ/Application Support/Motion/Library」フォルダに保存され ます。

ビヘイビアを「ライブラリ」に保存する方法について詳しくは、「カスタムのビ ヘイビアを保存する/共有する」を参照してください。

### グループを「ライブラリ」からプロジェクトに追加するには

- 1 「ライブラリ」を開き、グループが含まれているカテゴリを選択します。
- 2 以下のいずれかの操作を行います:
  - 既存のグループにグループをネストするには、ネスト対象のグループを、「レイヤー」リストの既存のグループにドラッグします。
  - グループを作成するには、対象のグループを、「レイヤー」リスト下部の何も ない領域にドラッグします。

グループがプロジェクトに追加されます。

#### ビヘイビアを「ライブラリ」からクリップに適用するには

- 1 「ライブラリ」を開いて、「よく使う項目」、「よく使う項目メニュー」、また は「ビヘイビア」のカテゴリを選択します。
- レイヤー」リスト、「タイムライン」、またはキャンバス内のクリップにビへ イビアをドラッグします。

### プロジェクト内の別のトラッキングビヘイビアを参照するには

- 1 「動きを解析」ビヘイビア、「マッチムーブ」ビヘイビア、「スタビライズ」ビ ヘイビア、または「スタビライズ解除」ビヘイビアを追加します。
- トラッキングビヘイビアの HUD または「インスペクタ」で、トラッキングビヘ イビアのポップアップメニューからトラックを選択します。

トラックがトラッキングビヘイビアに適用されます。

**メモ:**「スタビライズ」ビヘイビアでは、ほかの「スタビライズ」ビヘイビアからのトラックのみがトラッキングビヘイビアのポップアップメニューから選択できます。

# トラッキングビヘイビアのパラメータ

以下のセクションでは、各種トラッキングビヘイビアに用意されているパラメー タの詳細を説明します。

**メモ:** クローンオブジェクトをトラッキングすることはできません。

### 「動きを解析」のコントロール

「動きを解析」ビヘイビアは、フッテージ(ムービーまたはイメージシーケン ス)での使用を目的としています。このビヘイビアは、従来型の相関トラックと 見なすことができます。つまり、クリップの参照パターン上に画面上のトラック を配置します。指定された参照ポイントでのクリップの動きが解析され、解析さ れたデータがビヘイビアに保存されます。記録されたデータをプロジェクトのほ かのオブジェクトに適用することができます。

「動きを解析」ビヘイビアでは、入力イメージは変形されません。このビヘイビ アは、「マッチムーブ」、「スタビライズ」、「トラック」(パラメータ)、お よび「トラック」(シェイプ)の各ビヘイビアによる参照が可能なトラックを生 成するために使用します。

「動きを解析」ビヘイビアの使いかたについては、「一般的なモーション・ト ラッキング・ワークフロー」を参照してください。

**メモ:**「動きを解析」では、ほかのトラッキングビヘイビアを参照することはできません。

**重要:**「動きを解析」ビヘイビアを適用することができるのは、フッテージオ ブジェクト(QuickTime ムービーまたはイメージシーケンス)のみです。

#### 「インスペクタ」のパラメータ

動き: 「動き」パラメータには、「解析」コントロールと「逆方向」コントロー ルがあります。

解析: このボタンをクリックすると、モーショントラッキング解析が開始されます。「解析」をクリックすると、進行状況ウインドウが開き、トラッキングの進捗が表示されます。解析を停止するには、進行状況ウインドウの「停止」ボタンをクリックするか、Esc キーを押します。

トラックの先頭は、「タイムライン」におけるビヘイビアの先頭ではなく、現 在の再生ヘッド位置に基づきます。  ・ 逆方向: このチェックボックスを選択すると、解析の方向が反転し、現在の 再生ヘッド位置からクリップの先頭フレーム(またはトラッキングビヘイビア の先頭フレーム)まで解析されます。

**メモ:** 逆方向解析を開始したいフレームまで再生ヘッドを移動する必要があります。

**トラック**: このボタンをクリックすると、「動きを解析」ビヘイビアにトラックを追加できます。デフォルトのトラックは1つです。新しいトラックがキャンバスの中央に追加されます。

トラックのプレビュー: このプレビュー領域には、選択されたトラックのトラッ キング参照領域が拡大表示されます。このプレビューは、キャンバスでトラック の位置を調整するとアップデートされます。「トラックのプレビュー」領域の任 意の場所をドラッグして、トラックの位置を調整することができます。プレビュー 領域内をドラッグすると、それに合わせて、トラックを表す赤い十字形の周りを イメージが移動し、キャンバス内ではトラックが移動します。また、Optionキー を押したまま左または右にドラッグすると、パターンサイズが小さくまたは大き くなります。(「トラックサイズ」スライダを調整しても同様の結果を得ること ができます。)

トラックをオフセット: このチェックボックスでは、元の参照ポイントが一時 的に非表示になっている、または画面上から消えている場合に、新しい参照ポイ ントを選択できます。新しいトラッキングポイントが使用され、元の参照ポイン トと同じトラッキングパスを辿ります。オフセット・トラッキングについて詳し くは、「オフセット・トラッキングを使って隠れたポイントまたはフレーム外の ポイントをトラッキングする」を参照してください。

**自動ズーム**: このポップアップメニューでは、キャンバスでのトラック位置を 決定する際の拡大レベルを設定できます。理想的なトラッキング参照パターンを 検索するときにキャンバスを拡大することができます。「なし」、「2x」、 「4x」、および「8x」の4つのオプションがあります。

**自動ズームモード**: このポップアップメニューでは、自動ズームされたトラックのキャンバス内での表示を設定できます。以下の3つのオプションがあります:

- *通常*: 通常のパターンが表示されます。
- コントラスト: コントラスト検出によるトラックパターンが表示されます。
- エッジ:エッジ検出によるトラックパターンが表示されます。

「自動ズームモード」は、キャンバス内のトラックに適用されます。また、 「ビヘイビア」インスペクタの「トラックのプレビュー」には表示されません。

**メモ:**「自動ズーム」ポップアップメニューから「なし」を選択した場合、「自動ズームモード」設定による効果はありません。

**先のフレームを見る**: このスライダおよび値スライダでは、トラックによる解 析の対象となる先のフレーム数を指定することができます。つまり、参照ポイン トの特定の位置を見るようにトラックに指示することができます。この機能は、 速い速度で動くオブジェクトを含むフッテージに便利です。そのようなフッテー ジでは、参照ポイントがトラックから急速に離れる可能性があるからです。「先 のフレームを見る」の使いかたについて詳しくは、「先読みにより「Motion」に ヒントを与える」を参照してください。

「**トラック」リスト**: このリストには、ビヘイビアに含まれているトラックが 表示されます。「動きを解析」ビヘイビアでは、このリスト内のトラックを、ト ラック 1、トラック 2 などと呼びます。

トラックを無効にするには、チェックボックスの選択を解除します。トラックを 取り除くには、「取り除く」ボタンをクリックします。無効になったトラックは 解析されません。

トラック名の隣にある開閉用三角ボタンをクリックすると、以下の追加パラメー タが表示されます:

- ・ 位置: このパラメータには、トラックのX位置とY位置が表示されます。X 位置は左の値スライダで、Y位置は右の値スライダで確認します。開閉用三角 ボタンをクリックすると、ラベルの付いた位置値スライダが表示されます。
- トラックサイズ: このスライダを使用して、トラックのパターンの検索サイズを(ピクセル単位で)調整します。トラックサイズを調整すると、「トラックのプレビュー」がアップデートされて、新しいトラックサイズが表示されます。キャンバスのトラックでは視覚的な変化はありません。

パラメータを表示せずに「トラックサイズ」を調整するには、「トラックのプ レビュー」領域で Option キーを押したまま左へドラッグしてトラックサイズ を小さくするか、Option キーを押したまま右へドラッグしてトラックサイズを 大きくします。

- 検索サイズ: このスライダを使用して、トラックの検索領域のサイズを増減 します。「Motion」では、キャンバスでトラックを設定する際に検索領域のサ イズを指定しません。デフォルトの検索サイズを変更するには、このスライダ または値スライダを使用します。「検索サイズ」を200パーセントに設定する と、トラックの検索領域がデフォルトの検索領域のサイズの2倍になります。
- ・ 
   失敗の許容度: このパラメータを使用して、トラックのエラーの許容量(信頼度値)を定義します。つまり、トラックが参照特性に一致可能であると判断する際のスコアを定義します。スコアを上回った場合、トラックは一致を受け入れます。スコアを下回った場合、トラックは一致を拒否します。一致が拒否されると、「失敗時の動作」が有効になります。

- - ・ 自動再試行: トラックがより広範な検索領域で参照パターンを検索します。 パターンが見つからなかった場合は「予測」オプションに切り替えられま す。「自動再試行」は、失敗時のデフォルトの動作です。
  - 停止: トラックが参照パターンを見失った場合に解析を停止します。トラッキング進行状況ダイアログの「停止」ボタンをクリックするか、Esc キーを押して解析を停止することもできます。
  - 予測:トラックが参照パターンの一致を見つけるまで、新しい検索領域を 予測します。キーフレームは作成されません。これは、前景オブジェクトの 後ろを横切るトラッキング対象オブジェクトに最適です。
  - 予測とキー:失敗が検出された場合、トラックが最後の2つのキーフレームのベクトルに基づいて位置を予測し、新しい領域でトラッキングを続行します。
  - 予測しない: トラックがそのままの位置で、クリップのフレームの進行に 合わせて後続の一致を検索します。一致の検索中にキーフレームが作成され ることはありません。
  - ・ 既存キーフレームを使用:ガイドとして手動で作成したキーフレームがト ラックに使用されます。キーフレームを手動で追加したら、開始フレームに 戻り、トラッキング解析を開始します。トラックがトラックパターンを特定 することが困難な場合、手動で作成したトラッキングキーフレームがトラッ クのガイドにするために参照されます。
- カラー: このカラーコントロールを使用すると、画面上のトラックに新しい 色を設定できます。トラックのデフォルトの色は赤色です。トラックを選択す ると、中心点が黄色になり、拡大画面の枠線がカラーウェルで設定した色になります。個々のカラーチャンネル(トラックの不透明度を含む)を調整するには、開閉用三角ボタンをクリックします。

### HUD コントロール

「動きを解析」の HUD には、モーショントラックを開始したり(「解析」ボタン)、トラックの方向を反対にしたり(「逆方向」チェックボックス)、およびオフセット・トラックを指定したり(「トラックをオフセット」チェックボックス)するための各コントロールが含まれています。オフセット・トラッキングを実行すると、トラックを新しい参照パターンに再配置することができます。

# 「マッチムーブ」のコントロール

「マッチムーブ」ビヘイビアは、多数のオブジェクトタイプ(グループ、カメ ラ、シェイプ、パーティクルエミッタなど)に適用することができます。 **重要:**「マッチムーブ」ビヘイビアをグループに適用するときは、解析対象のフッテージがトラッキング対象のグループの外にあるようにしてください。

「マッチムーブ」を使用する(そしてそのパラメータにアクセスする)には、プロジェクトに前景オブジェクトと背景オブジェクトが含まれている必要があります。「マッチムーブ」ビヘイビアの使いかたについては、「「マッチムーブ」のワークフロー」を参照してください。

#### 「インスペクタ」のパラメータ

ソース:マッチムーブ対象のソースオブジェクトをこのウェルにドラッグします。ソースオブジェクトは、別のトラッキングビヘイビアでも、アニメーションオブジェクトでも、フッテージオブジェクトでもかまいません。「マッチムーブ」ビヘイビアをオブジェクトに追加すると、「レイヤー」リスト内のビヘイビアの下にあるアニメーションオブジェクト、記録済みオブジェクト、またはフッテージオブジェクトのうち、最も近いオブジェクトがこのウェルに表示されます。「ソース」ウェルを消去するには、項目をウェルの外までドラッグして、マウスボタンを放します。

フッテージ以外のオブジェクト(シェイプやマスクなど)を「ソース」ウェルに ドロップすると、「マッチムーブ」でトラックを使用できなくなります。

**メモ:**「マッチムーブ」ビヘイビアをマスクに適用すると、マスクされたオブ ジェクトがソースとして選択されます。

「**アクション」メニュー**: プロジェクト内のトラッキングデータ(ほかのトラッキングビヘイビアから取得したもの)のリストから選択します。

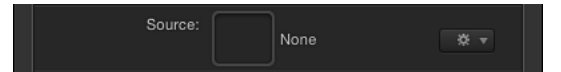

**動き**: 「動き」パラメータには「解析」および「逆方向」コントロールがあり ますが、これらはトラッキングソース(フッテージ)がソースウェルにある場合 に表示されます。

解析: モーショントラッキング解析を開始するには、「解析」ボタンをクリックします。「解析」をクリックすると、進行状況ウインドウが開き、トラッキングの進捗が表示されます。解析を停止するには、進行状況ウインドウの「停止」ボタンをクリックするか、Esc キーを押します。

トラックの先頭は、「タイムライン」におけるビヘイビアの先頭ではなく、現 在の再生ヘッド位置に基づきます。

 ・ 逆方向:「逆方向」チェックボックスを選択すると、クリップが現在の再生 ヘッド位置からクリップの先頭フレーム(またはトラッキングビヘイビアの先 頭フレーム)まで解析されます。

**メモ:** 逆方向解析を開始したいフレームまで再生ヘッドを移動する必要があります。

**タイプ**: このポップアップメニューでは、1ポイント・トラッキング、2ポイント・トラッキング、または4ポイント・トラッキングを選択できます。2つのオ プションがあります:

- ・ 変形: このオプションを選択すると、1ポイント・トラッキングまたは2ポイント・トラッキングを使用して、適用先オブジェクトを変形することができます。
- ・ 四隅の角: このオプションを選択すると、4ポイント・トラッキングを使用して、適用先オブジェクトをコーナー固定することができます。このオプションを選択すると、「方向」パラメータと「調整」パラメータが使用できなくなります。

**重要:**「マッチムーブ」が3Dグループまたはマスクに適用されている場合、「四隅の角」オプションは使用できません。3Dグループをコーナー固定するには、「グループ」インスペクタの「平坦化」チェックボックスを選択します。

**方向**: このポップアップメニューでは、記録された動きを適用先オブジェクト に適用するときの次元(水平と垂直(XとY)、水平(Xのみ)、または垂直(Y のみ))を指定することができます。

**変形:** このポップアップメニューを使用して、適用先オブジェクト(「マッチ ムーブ」ビヘイビアの適用先オブジェクト)の動きかたを設定します。2つのオ プションがあります:

ソースに吸着: このオプションを選択すると、前景オブジェクトが、記録されたトラックまたはアニメーションソースに固定されます。「ソースに吸着」は、ソースオブジェクトを調整または回転するとき、適用先オブジェクトをソースオブジェクト上の位置に貼り付ける場合に使用します。トラックの適用前に適用先オブジェクトに存在したすべてのアニメーションは、「調整」のパラメータ(「位置」、「調整」、および「回転」)を使用することで保持できます。これらのパラメータは、「タイプ」ポップアップメニューで「変形」を選択した場合に使用できます。

★モ:適用先オブジェクトがソースオブジェクトの動きに吸着されていても、 適用先オブジェクトの位置は変更可能です(ソースオブジェクトからオフセット)。 次の例では、「マッチムーブ」が赤いカプセル剤のシェイプに適用されてお り、アニメートされた白い矢印がソースオブジェクトとして使用されていま す。白い矢印には「スピン」ビヘイビアが適用されており、矢印は時計回りに スピンしています。また、矢印のアンカーポイントは、矢印の下部に配置され ます(矢印の先端とは反対側の端)。

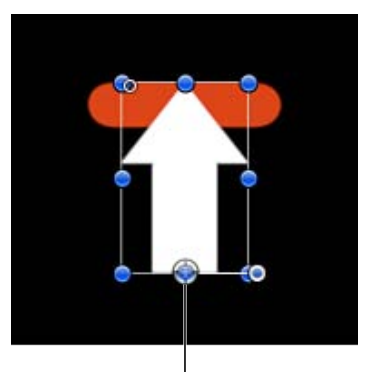

Arrow's anchor point

「変形」ポップアップメニューから「ソースに吸着」を選択し、「調整」パラ メータ行で「位置」および「回転」を選択すると、赤いシェイプは矢印の動き に一致するように、矢印の1つの場所(この例では矢印の先端)に固定されま す。

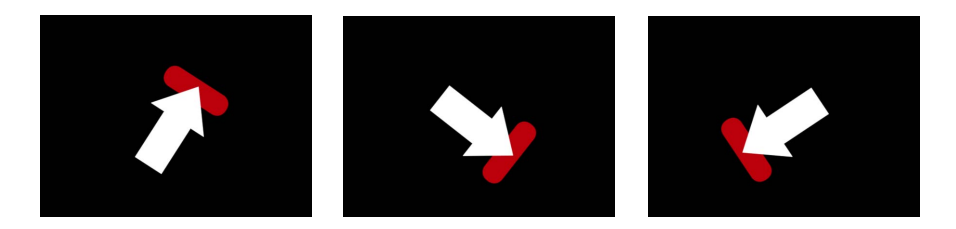

- ソースに合わせる: このオプションを選択すると、適用先オブジェクトが、 記録されたトラックまたはアニメーションソースを模倣するようになります。
   トラックの適用前に前景オブジェクトに存在していたアニメーションは、「調 整」パラメータで「位置」、「回転」、または「調整」を選択することでト ラックに追加できます。
  - **メモ:**「ソースに吸着」と同様、適用先オブジェクトの位置を変更することができます(ソースオブジェクトからオフセット)。さらに、適用先オブジェクトを調整したり、回転したりすることもできます。

以下のイメージでは、「変形」ポップアップメニューから「ソースに合わせる」を選択し、「調整」パラメータ行で「位置」および「回転」を選択しています。赤いシェイプは白い矢印上の位置にはロックされていませんが、矢印の アニメーションを模倣しています。

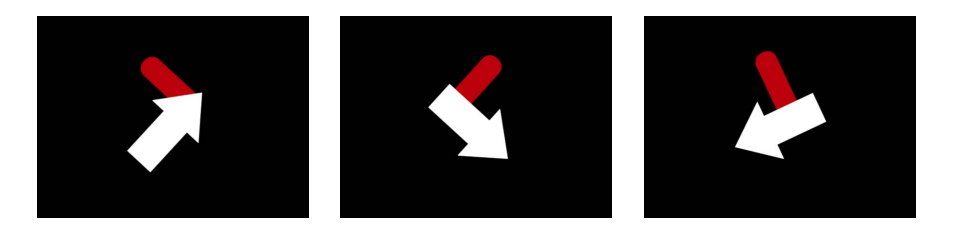

「ソースに合わせる」を使用すると、「情報」インスペクタでトラッキングされたオブジェクトを変形することができます。たとえば、コーナー固定された オブジェクトの縮小/拡大、位置、または回転を変更することができます。 「四隅の角」を使用した場合と同様、「ソースに合わせる」でも、前景のイ メージを調整することなく、トラックを調整することができます。

調整: このパラメータを使用して、適用先オブジェクトに適用する変形のタイ プを設定します。

- ・ 位置: 有効にすると、ソース(または背景)オブジェクトの位置が適用先(または前景)オブジェクトに適用され、「アンカー」(位置)トラックがオンになります。
- ・ 調整: 有効にすると、ソース(または背景)オブジェクトの調整が適用先(または前景)オブジェクトに適用されます。エフェクトを有効にするには、ソーストラックに、このパラメータの調整データが含まれている必要があります。
   「調整」を有効にすると、「回転の調整」トラックがオンになります。
- 回転: 有効にすると、ソース(または背景)オブジェクトの回転が適用先(または前景)オブジェクトに適用されます。エフェクトを有効にするには、ソーストラックに、このパラメータの回転データが含まれている必要があります。
   「回転」を有効にすると、「回転の調整」トラックがオンになります。

トラックのプレビュー: このプレビュー領域は、ソースウェルにトラッキング ソース(フッテージ)がある場合にのみ表示されます。このプレビューを使用す ると、選択されたトラックのトラッキング参照領域を拡大表示できます。このプ レビューは、キャンバスでトラックの位置を調整するとアップデートされます。 「トラックのプレビュー」領域の任意の場所をドラッグしても、トラックの位置 を調整することができます。プレビュー領域内をドラッグすると、それに合わせ て、プレビュー内ではイメージが赤い十字形の周りを移動し、キャンバス内では トラックが移動します。 トラックをオフセット: このパラメータは、ソースウェルにトラッキングソース(フッテージ)がある場合にのみ表示されます。トラックの参照ポイントが一時的に非表示になっている、または画面上から消えている場合、このパラメータを使用すると、元の参照ポイントと同じトラッキングパスを辿る別の参照ポイントを選択することができます。オフセット・トラッキングについて詳しくは、「オフセット・トラッキングを使って隠れたポイントまたはフレーム外のポイントをトラッキングする」を参照してください。

自動ズーム: このパラメータは、ソースウェルにトラッキングソース(フッテージ)がある場合にのみ表示されます。キャンバスでのトラック位置を決定する際、このポップアップメニューからオプションを選択して、拡大レベルを設定します。これにより、理想的なトラッキング参照パターンを検索するときにキャンバスを拡大することができます。「なし」、「2x」、「4x」、および「8x」の4つのオプションがあります。

**自動ズームモード**: このパラメータは、ソースウェルにトラッキングソース (フッテージ)がある場合にのみ表示されます。自動ズームされたトラックの キャンバス内での表示を設定するには、このポップアップメニューからオプショ ンを選択します。以下の3つのオプションがあります:

- *通常*: 通常のパターンが表示されます。
- コントラスト: コントラスト検出によるトラックパターンが表示されます。
- エッジ:エッジ検出によるトラックパターンが表示されます。「自動ズーム モード」は、キャンバス内のトラックに適用されます。また、「ビヘイビア」 インスペクタの「トラックのプレビュー」には表示されません。「自動ズー ム」ポップアップメニューから「なし」を選択した場合、「自動ズームモー ド」設定による効果はありません。

**先のフレームを見る**: このパラメータは、ソースウェルにトラッキングソース (フッテージ)がある場合にのみ表示されます。このスライダおよび値スライダ では、トラックによる解析の対象となる先のフレーム数を指定することができま す。つまり、参照ポイントの特定の位置を見るようにトラックに指示することが できます。この機能は、速い速度で動くオブジェクトを含むフッテージに便利で す。そのようなフッテージでは、参照ポイントがトラックから急速に離れる可能 性があるからです。「先のフレームを見る」の使いかたについて詳しくは、「先 読みにより「Motion」にヒントを与える」を参照してください。 **アンカー/回転の調整**: 1ポイント・トラッキングまたは2ポイント・トラッ キングが有効になっている場合(「タイプ」ポップアップメニューから「変形」 が選択されている場合)に使用することができます。これらのチェックボックス を使用して、「アンカー」トラックおよび「回転の調整」トラックのオン/オフ を切り替えます。この「アンカー」トラックによって、位置データが記録されま す。「調整」パラメータで「位置」を有効にすると、「アンカー」トラックがオ ンになります。回転および調整のデータは、「アンカー」トラックと「回転の調 整」トラックの間の関係を使用して記録されます。「調整」パラメータの「調 整」または「回転」を有効にすると、「回転の調整」トラックがオンになりま す。

「マッチムーブ」ビヘイビアで別のビヘイビア(「動きを解析」など)を参照す ると、「アンカー」トラックは「アンカー」ポップアップメニューになります。 同様に、「回転の調整」トラック(存在する場合)は「回転の調整」ポップアッ プメニューになります。

「アンカー」または「回転の調整」の開閉用三角ボタンをクリックすると、以下 の追加パラメータが表示されます:

- ・ 位置: トラックのX位置とY位置が表示されます。X位置は左の値スライダで、Y位置は右の値スライダで確認します。開閉用三角ボタンをクリックすると、ラベルの付いた位置値スライダが表示されます。
- トラックサイズ: このスライダを使用して、トラックのパターンの検索サイズを(ピクセル単位で)調整します。トラックサイズを調整すると、「トラックのプレビュー」がアップデートされて、新しいトラックサイズが表示されます。キャンバスのトラックでは視覚的な変化はありません。

パラメータを表示せずに「トラックサイズ」を調整するには、「トラックのプ レビュー」領域で Option キーを押したまま左へドラッグしてトラックサイズ を小さくするか、Option キーを押したまま右へドラッグしてトラックサイズを 大きくします。

- 検索サイズ: このスライダまたは値スライダを使用して、トラックの検索領 域のサイズを増減します。「Motion」では、キャンバスでトラックを設定する 際に検索領域のサイズを指定しません。デフォルトの検索サイズを変更するに は、このスライダまたは値スライダを使用します。「検索サイズ」を200パー セントに設定すると、トラックの検索領域がデフォルトの検索領域のサイズの 2倍になります。

- - ・ 自動再試行: トラックがより広範な検索領域で参照パターンを検索します。 パターンが見つからなかった場合は「予測」オプションに切り替えられま す。「自動再試行」は、失敗時のデフォルトの動作です。
  - 停止: トラックが参照パターンを見失った場合に解析を停止します。トラッキング進行状況ダイアログの「停止」ボタンをクリックするか、Esc キーを押して解析を停止することもできます。
  - 予測:トラックが参照パターンの一致を見つけるまで、新しい検索領域を 予測します。キーフレームは作成されません。これは、前景オブジェクトの 後ろを横切るトラッキング対象オブジェクトに最適です。
  - 予測とキー:失敗が検出された場合、トラックが最後の2つのキーフレームのベクトルに基づいて位置を予測し、新しい領域でトラッキングを続行します。
  - 予測しない: トラックがそのままの位置で、クリップのフレームの進行に 合わせて後続の一致を検索します。一致の検索中にキーフレームが作成され ることはありません。
  - 既存キーフレームを使用: 既存のキーフレームがトラックに使用されます。
     トラック位置キーフレームを手動で作成した場合に、このオプションを使用してトラックのガイドにします。キーフレームを手動で追加したら、開始フレームに戻り、トラッキング解析を開始します。トラックがトラックパターンを特定できない場合、手動で作成したトラッキングキーフレームがトラックのガイドにするために参照されます。
- カラー: 画面上のトラックの色を設定するには、このオプションをクリック するか、Control キーを押したままカラーウェルをクリックします。または、 スポイトをクリックし、キャンバスで色を選択します。トラックのデフォルト の色は赤色です。トラックを選択すると、中心点が黄色になり、拡大画面の枠 線がカラーウェルで設定した色になります。個々のカラーチャンネル(トラッ クの不透明度を含む)を調整するには、開閉用三角ボタンをクリックします。

回転の調整(ポップアップメニュー): 「マッチムーブ」ビヘイビアで別のビ ヘイビア(「動きを解析」など)を参照すると、「回転の調整」トラックは「回 転の調整」ポップアップメニューになります。トラックのサブパラメータが、 ポップアップメニューで置き換えられます。このポップアップメニューを使用す ることにより、参照されたビヘイビア(「回転の調整」トラックとして適用した いビヘイビア)からトラックを選択することができます。デフォルトでは、ト ラック2が「回転の調整」トラックとして適用されます。参照されたビヘイビア にトラックが1つしかない場合は、トラック1が「アンカー」と「回転の調整」 の両方に適用されます。 アンカー(ポップアップメニュー): 「マッチムーブ」ビヘイビアで別のビヘ イビア(「動きを解析」など)を参照すると、「アンカー」トラックチェック ボックスは「アンカー」トラックになります。トラックのサブパラメータが、 ポップアップメニューで置き換えられます。このポップアップメニューを使用す ることにより、参照されたビヘイビア(「アンカー」トラックとして適用したい ビヘイビア)からトラックを選択することができます。デフォルトでは、参照さ れたビヘイビアのトラック1が「アンカー」トラックとして適用されます。参照 されたビヘイビアにトラックが1つしかない場合は、トラック1が「アンカー」 と「回転の調整」の両方に適用されます。

| Match Move      | 1<br>1                     |
|-----------------|----------------------------|
| Source:         | Analyze Motion 🛛 🐲 🔻       |
| Туре:           | Transformation \$          |
| Direction:      | Horizontal and Vertical \$ |
| Transform:      | Attach to Source \$        |
| Adjust:         | Position Scale Rotation    |
| Anchor:         | Track 1 ‡                  |
| Rotation-Scale: | Track 1 ‡                  |

「マッチムーブ」で別のビヘイビアを参照すると、参照されたビヘイビアのト ラックが「マッチムーブ」のトラックに適用されます。

**左上**: 4ポイント・トラッキングが有効になっていて(「タイプ」ポップアッ プメニューから「四隅の角」が選択されている場合)、「マッチムーブ」ビヘイ ビアで別のビヘイビア(「動きを解析」など)を参照している場合に使用可能で す。このポップアップメニューでは、左上トラックとして適用したい参照ビヘイ ビアからトラックを選択することができます。

**右上**: 4ポイント・トラッキングが有効になっていて(「タイプ」ポップアッ プメニューから「四隅の角」が選択されている場合)、「マッチムーブ」ビヘイ ビアで別のビヘイビア(「動きを解析」など)を参照している場合に使用可能で す。このポップアップメニューでは、右上トラックとして適用したい参照ビヘイ ビアからトラックを選択することができます。

**右下**: 4ポイント・トラッキングが有効になっていて(「タイプ」ポップアッ プメニューから「四隅の角」が選択されている場合)、「マッチムーブ」ビヘイ ビアで別のビヘイビア(「動きを解析」など)を参照している場合に使用可能で す。このポップアップメニューでは、右下トラックとして適用したい参照ビヘイ ビアからトラックを選択することができます。 **左下**: 4ポイント・トラッキングが有効になっていて(「タイプ」ポップアッ プメニューから「四隅の角」が選択されている場合)、「マッチムーブ」ビヘイ ビアで別のビヘイビア(「動きを解析」など)を参照している場合に使用可能で す。このポップアップメニューでは、左下トラックとして適用したい参照ビヘイ ビアからトラックを選択することができます。

### HUD コントロール

「マッチムーブ」のHUDには、別のトラッキングビヘイビアからのアニメーショ ンオブジェクトやトラッキングデータを読み込んだり(「ソース」ウェルまたは トラッキングビヘイビアのポップアップメニューを使用)、モーション解析を開 始したり(「解析」ボタンを使用)、トラックの方向を反対にしたり(「逆方 向」チェックボックスを使用)、トラックをオフセットしたり(「・ラックをオ フセット」チェックボックス)、適用先オブジェクトを4コーナー固定するかど うかを指定したり(「タイプ」ポップアップメニューを使用)、適用先オブジェ クトに適用する変形を選択したり(「調整」パラメータを使用)するための各コ ントロールが含まれています。

### 「スタビライズ」のコントロール

「スタビライズ」ビヘイビアでは、「マッチムーブ」ビヘイビアおよび「動きを 解析」ビヘイビアとは異なる方法を使用して、クリップ内の動きを解析します。 通常、クリップのスタビライズにはトラックを使用しません。このビヘイビア は、高度な方法で動きを予測するものであり、あるフレーム内の全ピクセルが後 続フレームにトラッキングされます。この解析に基づいて、動きのベクトルが計 算されます。解析は、クリップ全体に対して、またはトラック領域に対して実行 することができます。トラック領域とは、解析対象クリップのうち、ユーザが定 義した領域を指します。

解析の結果、何らかの修正が必要となった場合、クリップの非連続時間領域に対してトラッキングを手動で実行することができます。たとえば、追加したカメラバンプがフレーム 350 から 380 までの範囲に影響する場合は、トラックを追加し、クリップの該当部分を解析することができます。解析で記録されたデータは、クリップをさらにスムーズにするため、トラッキングで記録されたデータに追加されます。

「スタビライズ」ビヘイビアは、クリップ内での水平、垂直、または水平と垂直 の動きを考慮するだけでなく、位置、調整、および回転も検証します。

**メモ:** 「スタビライズ」ビヘイビアを適用することができるのは、フッテージオ ブジェクト(QuickTime ムービーまたはイメージシーケンス)のみです。

「スタビライズ」ビヘイビアの使いかたについては、「「スタビライズ」のワー クフロー」を参照してください。

**メモ:**「方法」ポップアップから「スムーズ」を選択すると、HUDおよび「イン スペクタ」で追加のパラメータが使用可能になります。

#### 第22章 モーショントラッキング

#### 「インスペクタ」のパラメータ

**ソース**: 「ソース」ウェルを消去するには、項目をウェルの外までドラッグし て、マウスボタンを放します。ビヘイビアのソースオブジェクトをこのウェルに ドラッグします。ソースオブジェクトは、別の「スタビライズ」ビヘイビアで も、フッテージオブジェクトでもかまいません。

「**アクション」ポップアップメニュー**: プロジェクト内のトラッキングデータ (ほかのトラッキングビヘイビアから取得したもの)のリストから選択します。

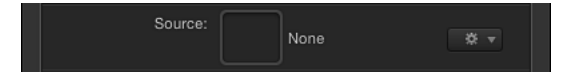

**メモ:**「アクション」ポップアップメニューからオプションを選択すると、ト ラックを追加するための「追加」ボタンが使用できなくなります。

**動き:** モーショントラッキング解析を開始するには、「解析」ボタンをクリックします。「解析」をクリックすると、進行状況ウインドウが開き、トラッキングの進捗が表示されます。解析を停止するには、進行状況ウインドウの「停止」ボタンをクリックするか、Esc キーを押します。

「スタビライズ」ビヘイビア(トラック不使用)を使用すると、トラックが現在 の再生ヘッド位置からではなく、クリップの先頭から開始されます。

**品質:** このポップアップメニューを使用して、モーション解析の詳細レベルを 定義します。2つのオプションがあります:

- ・高速: このオプションを選択すると、操作が高速で実行されます。ただし、 モーション解析の詳細レベルは下がります。
- 高品質: このオプションを選択すると、より詳細な解析が行われますが、時間がかかります。クリップに回転が含まれる場合は、このオプションの使用をお勧めします。

**領域をトラック**: このチェックボックスを選択すると、解析する対象物や領域 を定義できます。キャンバスに赤いオーバーレイが表示されます。このオーバー レイ以外の部分は無視されます。「領域をトラック」のオンスクリーンコント ロールは、シェイプのオンスクリーンコントロールに似ています。

「領域をトラック」の使いかたについて詳しくは、「「スタビライズ」ビヘイビ アの「領域をトラック」を調整する」を参照してください。

**重要**: トラック領域には、動きを抽出できる領域がいくらか含まれている必要 があります。トラック領域をトラッキング対象オブジェクトのマスクとして使用 することはできません。 **方法**: このポップアップメニューを使用して、スタビライズをクリップに適用 する方法を定義します。2つのオプションがあります:

- スタビライズ: この方法を使用すると、ショット内の主な対象物の動きがロックされ、動かなくなります。そのため、トラッキングされている対象物の周りを背景が動いているように見えます。
- スムーズ: この方法を使用すると、フレーム内での動き全般を継続したまま、 カメラの視覚的な動きをスムーズにできます。この方法は、カメラの動きから ジッタを取り除く場合に便利です。このモードが有効になっている場合、ス ムージング可能な次元ごとに以下の3つのスライダが提供されます。

変換(スムーズ): 「方法」を「スムーズ」に設定した場合、このスライダを 使って、X 次元および Y 次元での動きをスムーズにします。

回転(スムーズ): 「方法」を「スムーズ」に設定した場合、このスライダを 使ってイメージの回転をスムーズにします。

調整(スムーズ): 「方法」を「スムーズ」に設定した場合、このスライダを 使ってむらのあるズームをスムーズにします。

**メモ:** 確実にクリップをズームする場合以外、「調整(スムーズ)」に0より大きい値を設定しないでください。

**枠線**: クリップをスタビライズした場合、スタビライズされたイメージに生じた変形により、動きを伴う黒い枠線がクリップのエッジの周りに表示されることがあります。このポップアップメニューを使用して、エッジを処理する方法を定義します。2つのオプションがあります:

- 通常: スタビライズされたフッテージのサイズが保持されます。動きを伴う 黒い枠線は、クリップのエッジの周りにそのまま残ります。
- ズーム: クリップがキャンバスの最大サイズまで拡大されます。これにより、
   黒い枠線がエッジの周りに表示されなくなります。ただし、スタビライズされたクリップが拡大されます。

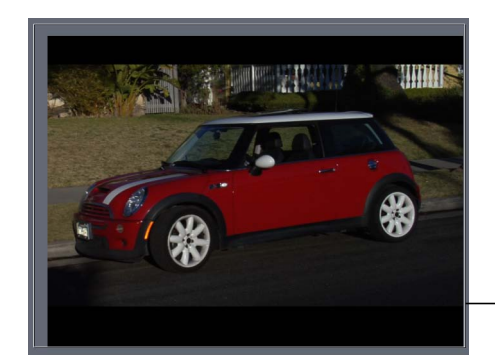

Zoomed borders scale the stabilized clip so the clip does not move away from the edge of the Canvas. **方向**: このポップアップメニューでは、記録された動きを解析済みのイメージ に適用するときの次元(水平と垂直(XとY)、水平(Xのみ)、または垂直(Y のみ))を指定することができます。

調整: このパラメータを使用すると、スタビライズを適用する変形を選択する ことができます。このメニューには3つの「調整」ボタンがあります:

- ・ 位置: 有効にすると、解析されたイメージの位置にスタビライズが適用されます。
- ・ 調整: 有効にすると、解析されたイメージの調整にスタビライズが適用されます。
- 回転: 有効にすると、解析されたイメージの回転にスタビライズが適用されます。

**トラック**: 「追加」ボタンをクリックすると、「スタビライズ」ビヘイビアに トラックが追加されます。デフォルトでは、トラックはキャンバスの中央に追加 されます。最大で2つのトラックを「スタビライズ」ビヘイビアに追加すること ができます。追加すると、トラック1が位置のアンカーとして、トラック2が回 転の調整に使用されます。

トラックを「スタビライズ」ビヘイビアに追加すると、以下のようになります:

- ・「領域をトラック」パラメータが使用できなくなります。
- 「逆方向」チェックボックスが使用可能になり、クリップを後方にトラッキン グできるようになります。
- 「トラックのプレビュー」、「トラックをオフセット」、「自動ズーム」、 「自動ズームモード」、「先のフレームを見る」をはじめとするトラックリストのコントロールが使用可能になります。詳しくは、「「動きを解析」のコントロール」を参照してください。

**メモ:** 別のビヘイビアをスタビライズのソースとして使用する場合、トラックを「スタビライズ」ビヘイビアに追加することはできません。

#### HUD コントロール

「スタビライズ」の HUD には、別のスタビライズトラックをビヘイビアに読み 込んだり(「ソース」ウェルまたはトラッキングビヘイビアのポップアップメ ニューを使用)、モーション解析を開始したり(「解析」ボタンを使用)、ク リップにスタビライズを適用するのか、スムーズを適用するのかを指定したり (「方法」ポップアップメニューを使用)、スタビライズクリップのサイズ決定 の方法を定義したり(「枠線」ポップアップメニューを使用)、解析されたク リップに適用する変形を選択したり(「調整」パラメータを使用)するための各 コントロールが含まれています。

# 「スタビライズ解除」のコントロール

「スタビライズ解除」ビヘイビアは、別のオブジェクトに適用された「スタビラ イズ」ビヘイビアでトラッキングされた動きを適用する場合に使用します。この ビヘイビアでは、トラッキング解析は実行されません。「スタビライズ解除」ビ ヘイビアは、多数のオブジェクトタイプ(グループ、カメラ、シェイプ、パー ティクルエミッタなど)に適用することができます。

「スタビライズ解除」ビヘイビアの使いかたについては、「「スタビライズ解除」のワークフロー」を参照してください。

#### 「インスペクタ」のパラメータ

**ソース**: 「スタビライズ」ビヘイビアをこのウェルにドラッグして、データを 「スタビライズ解除」ビヘイビアに読み込みます。「ソース」ウェルを消去する には、項目をウェルの外までドラッグして、マウスボタンを放します。

**メモ:** ほかのオブジェクト(フッテージなど)を「ソース」ウェルにドラッグし ても、トラックには作用しません。

「アクション」ポップアップメニュー: プロジェクト内のトラッキングデータ(ほかのトラッキングビヘイビアから取得したもの)のリストから選択します。

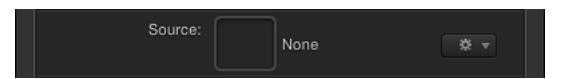

**メモ:** 「スタビライズ解除」ビヘイビアは、キーフレームに変換することができ ます。詳しくは、「トラックをキーフレームに変換する」を参照してください。

#### HUD コントロール

「スタビライズ解除」の HUD には、スタビライズトラックをビヘイビアに読み 込むための2種類のコントロール(「ソース」ウェルおよびトラッキングビヘイ ビアのポップアップメニュー)が含まれています。これらのコントロールは「イ ンスペクタ」のコントロールと同じです。

#### 「ポイントをトラック」のコントロール

「ポイントをトラック」ビヘイビアを使用すると、シェイプまたはマスク(ペイントストロークを含む)のコントロールポイントを、ソースクリップ上の参照特性にリンクさせることができます。さらに、「動きを解析」トラッキングビヘイビア、「マッチムーブ」トラッキングビヘイビア、または「スタビライズ」トラッキングビヘイビアによって記録されたトラッキングデータを、シェイプまたはマスクのコントロールポイントに適用することもできます。

「ポイントをトラック」ビヘイビアは、「ライブラリ」で「ビヘイビア」の「シェ イプ」サブカテゴリにあります。またはツールバーの「ビヘイビアを追加」ポッ プアップメニューから「シェイプ」>「ポイントをトラック」と選択します。 「ポイントをトラック」ビヘイビアの使いかたについては、「「ポイントをト ラック」のワークフロー」を参照してください。

#### 「インスペクタ」のパラメータ

ソース: トラックポイントのソースオブジェクトをこのウェルにドラッグする ときに使用します。ソースオブジェクトは、別のトラッキングビヘイビアでも、 アニメーションオブジェクトでも、フッテージオブジェクトでもかまいません。 「ソース」ウェルを消去するには、項目をウェルの外までドラッグして、マウス ボタンを放します。

「アクション」ポップアップメニュー:プロジェクト内のトラッキングデータ(ほかのトラッキングビヘイビアから取得したもの)のリストから選択します。

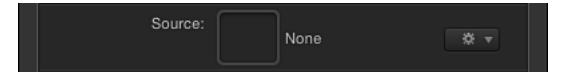

**変形:** このポップアップメニューを使用して、適用先オブジェクトの動きかた を選択します。2つのオプションがあります:

ソースに吸着: このオプションを選択すると、前景オブジェクトが、記録されたトラックまたはアニメーションソースに固定されます。「ソースに吸着」は、ソースオブジェクトを調整または回転するとき、適用先オブジェクトをソースオブジェクトの特定の位置に「貼り付ける」場合に使用します。トラックの適用前に適用先オブジェクトに存在したすべてのアニメーションは、「調整」のパラメータ(「位置」、「調整」、および「回転」)を使用することで保持できます。これらのパラメータは、「タイプ」ポップアップメニューで「変形」を選択した場合に使用できます。

**メモ:** 適用先オブジェクトがソースオブジェクトの動きに吸着されていても、 適用先オブジェクトをソースオブジェクトからオフセットすることができま す。

 ソースに合わせる: このオプションを選択すると、適用先オブジェクトが、 記録されたトラックまたはアニメーションソースを「模倣する」ようになりま す。トラックの適用前に前景オブジェクトに存在していたアニメーションは、 「調整」パラメータで「位置」、「回転」、または「調整」を選択することで トラックに追加できます。

**メモ:**「ソースに吸着」と同様、適用先オブジェクトをソースオブジェクトからオフセットすることができます。

**接線を揃える**: このチェックボックスの選択が解除されている場合、接線は元のアングルで揃えられた状態を維持します。このチェックボックスを選択すると、接線がソースアニメーションの変形と一致し、シェイプがその形状に変わります。

**動き**: 「動き」パラメータには、「解析」コントロールと「逆方向」コントロー ルがあります。このパラメータは、ソースウェルにトラッキングソース(フッ テージ)がある場合にのみ表示されます。

 ・ 解析: モーショントラッキング解析を開始するには、「解析」ボタンをクリックします。進行状況ウインドウが開き、トラッキングの進捗が表示されます。
 解析を停止するには、進行状況ウインドウの「停止」ボタンをクリックする
 か、Esc キーを押します。

トラックの先頭は、「タイムライン」におけるビヘイビアの先頭ではなく、現 在の再生ヘッド位置に基づきます。

 ・ 逆方向:「逆方向」チェックボックスを選択すると、クリップが現在の再生 ヘッド位置からクリップの先頭フレーム(またはトラッキングビヘイビアの先 頭フレーム)まで解析されます。

**メモ:** 逆方向解析を開始したいフレームまで再生ヘッドを移動する必要があります。

トラックのプレビュー: このプレビュー領域は、ソースウェルにトラッキング ソース(フッテージ)がある場合にのみ表示されます。このプレビューを使用す ると、選択されたトラックのトラッキング参照領域を拡大表示できます。このプ レビューは、キャンバスでトラックの位置を調整するとアップデートされます。 「トラックのプレビュー」領域の任意の場所をドラッグしても、トラックの位置 を調整することができます。プレビュー領域内をドラッグすると、それに合わせ て、プレビュー内ではイメージが赤い十字形の周りを移動し、キャンバス内では トラックが移動します。

トラックをオフセット: このパラメータは、ソースウェルにトラッキングソース(フッテージ)がある場合にのみ表示されます。トラックの参照ポイントが一時的に非表示になっている、または画面上から消えている場合、このパラメータを使用すると、元の参照ポイントと同じトラッキングパスを辿る別の参照ポイントを選択することができます。オフセット・トラッキングについて詳しくは、「オフセット・トラッキングを使って隠れたポイントまたはフレーム外のポイントをトラッキングする」を参照してください。

自動ズーム: このパラメータは、ソースウェルにトラッキングソース(フッテージ)がある場合にのみ表示されます。キャンバスでのトラック位置を決定する際、このポップアップメニューからオプションを選択して、拡大レベルを設定します。これにより、理想的なトラッキング参照パターンを検索するときにキャンバスを拡大することができます。「なし」、「2x」、「4x」、および「8x」の4つのオプションがあります。

**自動ズームモード**: このパラメータは、ソースウェルにトラッキングソース (フッテージ)がある場合にのみ表示されます。自動ズームされたトラックの キャンバス内での表示を設定するには、このポップアップメニューからオプショ ンを選択します。以下の3つのオプションがあります:

通常:通常のパターンが表示されます。

- コントラスト: コントラスト検出によるトラックパターンが表示されます。
- ・端:エッジ検出によるトラックパターンが表示されます。「自動ズームモード」は、キャンバス内のトラックに適用されます。また、「ビヘイビア」インスペクタの「トラックのプレビュー」には表示されません。「自動ズーム」ポップアップメニューから「なし」を選択した場合、「自動ズームモード」設定による効果はありません。

**先のフレームを見る**: このパラメータは、ソースウェルにトラッキングソース (フッテージ)がある場合にのみ表示されます。このスライダおよび値スライダ では、トラックによる解析の対象となる先のフレーム数を指定することができま す。つまり、参照ポイントの特定の位置を見るようにトラックに指示することが できます。この機能は、速い速度で動くオブジェクトを含むフッテージに便利で す。そのようなフッテージでは、参照ポイントがトラックから急速に離れる可能 性があるからです。「先のフレームを見る」の使いかたについて詳しくは、「先 読みにより「Motion」にヒントを与える」を参照してください。

「トラック」リスト: トラックは、ソースウェルにトラッキングソース(フッ テージ)がある場合にのみ表示されます。「トラック」リストには、ビヘイビア のトラックが「トラック1」、「トラック2」などと表示されます。トラックの 数は、「ポイントをトラック」ビヘイビアが適用されたシェイプのコントロール ポイントの数によって決まります。たとえば「ポイントをトラック」ビヘイビア が12個のコントロールポイントを持つシェイプに追加されると、12個のトラッ クがトラックリストに表示されます。

別のトラックが参照されると、トラックリストは「コントロールポイント」ポップアップメニューに置き換わります。

トラックを無効にするには、チェックボックスの選択を解除します。トラックを 取り除くには、「取り除く」ボタンをクリックします。無効になったトラック は、トラッキングでは解析されません。

トラック名の隣にある開閉用三角ボタンをクリックすると、以下の追加パラメー タが表示されます:

- ・ 位置: このパラメータには、トラックのX位置とY位置が表示されます。X 位置は左の値スライダで、Y位置は右の値スライダで確認します。開閉用三角 ボタンをクリックすると、ラベルの付いた位置値スライダが表示されます。
- トラックサイズ: このスライダを使用して、トラックのパターンの検索サイズを(ピクセル単位で)調整します。トラックサイズを調整すると、「トラックのプレビュー」がアップデートされて、新しいトラックサイズが表示されます。キャンバスのトラックでは視覚的な変化はありません。

パラメータを表示せずに「トラックサイズ」を調整するには、「トラックのプ レビュー」領域で Option キーを押したまま左へドラッグしてトラックサイズ を小さくするか、Option キーを押したまま右へドラッグしてトラックサイズを 大きくします。

- 検索サイズ: このスライダまたは値スライダを使用して、トラックの検索領域のサイズを増減します。「Motion」では、キャンバスでトラックを設定する際に検索領域のサイズを指定しません。デフォルトの検索サイズを変更するには、このスライダまたは値スライダを使用します。「検索サイズ」を200パーセントに設定すると、トラックの検索領域がデフォルトの検索領域のサイズの2倍になります。
- ・ 失敗の許容度: このパラメータを使用して、トラックのエラーの許容量(信頼度値)を定義します。つまり、トラックが参照特性に一致可能であると判断する際のスコアを定義します。スコアを上回った場合、トラックは一致を受け入れます。スコアを下回った場合、トラックは一致を拒否します。一致が拒否されると、「失敗時の動作」が有効になります。
- ・ 
   失敗時の動作: このポップアップメニューを使用して、トラックの信頼度値
   が「失敗の許容度」の値を下回った場合の動作を指定します。以下のオプショ
   ンがあります。
  - ・ 自動再試行: トラックがより広範な検索領域で参照パターンを検索します。 パターンが見つからなかった場合は「予測」オプションに切り替えられます。 「自動再試行」は、失敗時のデフォルトの動作です。
  - 停止: トラックが参照パターンを見失った場合に解析を停止します。トラッキング進行状況ダイアログの「停止」ボタンをクリックするか、Esc キーを押して解析を停止することもできます。
  - 予測:トラックが参照パターンの一致を見つけるまで、新しい検索領域を 予測します。キーフレームは作成されません。これは、前景オブジェクトの 後ろを横切るトラッキング対象オブジェクトに最適です。
  - 予測とキー:失敗が検出された場合、トラックが最後の2つのキーフレームのベクトルに基づいて位置を予測し、新しい領域でトラッキングを続行します。
  - 予測しない: トラックがそのままの位置で、クリップのフレームの進行に 合わせて後続の一致を検索します。一致の検索中にキーフレームが作成され ることはありません。
  - ・ 既存キーフレームを使用: トラック位置キーフレームを手動で作成した場合にこのオプションを使用してトラックのガイドにします。キーフレームを手動で追加したら、開始フレームに戻り、トラッキング解析を開始します。 トラックがトラックパターンを特定することが困難な場合、手動で作成した トラッキングキーフレームがトラックのガイドにするために参照されます。

カラー: 画面上のトラックに新しい色を設定するには、このオプションをクリックするか、Control キーを押したままカラーウェルをクリックします。または、スポイトをクリックし、キャンバスで色を選択します。トラックのデフォルトの色は赤色です。トラックを選択すると、中心点が黄色になり、拡大画面の枠線がカラーウェルで設定した色になります。個々のカラーチャンネル(トラックの不透明度を含む)を調整するには、開閉用三角ボタンをクリックします。

**コントロールポイント**: 「ポイントをトラック」ビヘイビアで別のビヘイビア (「動きを解析」など)を参照すると、「トラック」リストパラメータは「コン トロールポイント」ポップアップメニューで置き換えられます。シェイプのコン トロールポイントごとにポップアップメニューがあります。ポップアップメニュー から、そのコントロールポイントに割り当てるトラックを選択します。

**メモ:**参照トラックの適用後にシェイプのコントロールポイントを追加または削除するには、「インスペクタ」または「レイヤー」リストで「ポイントをトラック」ビヘイビアを選択して、「コントロールポイント」ポップアップ・メニュー・リストを更新してください。

**ヒント:**シェイプ上のコントロールポイントの数を確認するには、「レイヤー」 リストでシェイプを選択し、ツールバーから「ポイントを編集」ツールを選択し てから、キャンバス内のコントロールポイントをクリックします。

#### HUD コントロール

「ポイントをトラック」の HUD には、アニメーションオブジェクトやトラッキ ングビヘイビアをビヘイビアに読み込んだり(「ソース」ウェルまたはトラッキ ングビヘイビアのポップアップメニューを使用)、適用先オブジェクトの動きか たを指定したり、モーション解析を開始したり(「解析」ボタンを使用)、ト ラックの方向を反対にしたり(「逆方向」チェックボックスを使用)、トラック をオフセットしたり(「トラックをオフセット」チェックボックスを使用)する ための各コントロールが含まれています。

# 「トラック」パラメータビヘイビアのコントロール

パラメータビヘイビアの「トラック」ビヘイビアを使用すると、オブジェクト (フィルタ、シェイプ、パーティクルエミッタなど)の位置パラメータをクリッ プの参照特性にトラッキングしたり、トラッキングデータをオブジェクトの位置 パラメータに適用したりすることができます。

「トラック」パラメータビヘイビアは、「ライブラリ」で「ビヘイビア」の「パ ラメータ」サブカテゴリにあります。またはツールバーの「ビヘイビアを追加」 ポップアップメニューから「パラメータ」>「トラック」と選択します。

「トラックのプレビュー」、「トラックをオフセット」、「自動ズーム」、「自 動ズームモード」、「先のフレームを見る」をはじめとするトラックリストのパ ラメータ、およびトラックのサブパラメータについては、「「動きを解析」のコ ントロール」を参照してください。 「トラック」パラメータビヘイビアの使いかたについては、「「トラック」(パ ラメータ)のワークフロー」を参照してください。

### 「インスペクタ」のパラメータ

ソース: トラックのソースオブジェクトをこのウェルにドラッグします。ソー スオブジェクトは、別のトラッキングビヘイビアでも、フッテージオブジェクト でもかまいません。トラックを「トラック」パラメータビヘイビアに読み込むに は、ビヘイビアを「ソース」ウェルにドラッグします。「ソース」ウェルを消去 するには、項目をウェルの外までドラッグして、マウスボタンを放します。

**メモ:** アニメーションオブジェクトを「トラック」パラメータビヘイビアのソー スとして使用することはできません。

「アクション」ポップアップメニュー:プロジェクト内のトラッキングデータ(ほかのトラッキングビヘイビアから取得したもの)のリストから選択します。

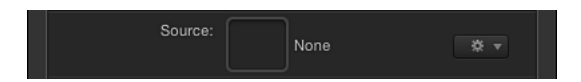

**変形:** このポップアップメニューでは、選択した位置パラメータの動きかたを 選択することができます。2つのオプションがあります:

 ソースに吸着: このオプションを選択すると、オブジェクトの位置が、記録 されたオブジェクトまたはアニメーションソースに固定されます。「ソースに 吸着」は、ソースオブジェクトを調整または回転するとき、フィルタの中心を ソースオブジェクトの特定の位置に貼り付ける場合に使用します。トラックの 適用前にフィルタの中心に存在したすべてのアニメーションは、「調整」のパ ラメータ(「位置」、「調整」、および「回転」)を使用することで保持でき ます。これらのパラメータは、「タイプ」ポップアップメニューで「変形」を 選択した場合に使用できます。

**メモ:** オブジェクトの位置がソースオブジェクトの動きに吸着されていても、 その位置をソースオブジェクトからオフセットすることができます。

ソースに合わせる: このオプションを選択すると、オブジェクトが、記録されたトラックまたはアニメーションソースを模倣するようになります。トラックの適用前に前景オブジェクトに存在していたアニメーションは、「調整」パラメータで「位置」、「回転」、または「調整」を選択することでトラックに追加できます。

**メモ:**「ソースに吸着」と同様、オブジェクトの位置をソースオブジェクトからオフセットすることができます。

**動き**: モーショントラッキング解析を開始するには、「解析」ボタンをクリックします。進行状況ウインドウにトラッキングの進捗が表示されます。解析を停止するには、進行状況ウインドウの「停止」ボタンをクリックするか、Esc キーを押します。

トラックの先頭は、「タイムライン」におけるビヘイビアの先頭ではなく、現在 の再生ヘッド位置に基づきます。

逆方向: 「逆方向」チェックボックスをクリックすると、クリップが現在の再 生ヘッド位置からクリップの先頭フレーム(またはトラッキングビヘイビアの先 頭フレーム)まで、逆方向に解析されます。

**メモ:** 逆方向解析を開始したいフレームまで再生ヘッドを移動する必要があります。

トラックのプレビュー: このプレビュー領域を使用すると、選択されたトラックのトラッキング参照領域が拡大表示できます。このプレビューは、キャンバスでトラックの位置を調整するとアップデートされます。「トラックのプレビュー」 領域の任意の場所をドラッグしても、トラックの位置を調整することができま す。プレビュー領域内をドラッグすると、それに合わせて、プレビュー内ではイ メージが赤い十字形の周りを移動し、キャンバス内ではトラックが移動します。

トラックをオフセット: トラックの参照ポイントが一時的に非表示になっている、または画面上から消えている場合、このパラメータを使用すると、元の参照ポイントと同じトラッキングパスを辿る別の参照ポイントを選択することができます。オフセット・トラッキングについて詳しくは、「オフセット・トラッキングを使って隠れたポイントまたはフレーム外のポイントをトラッキングする」を参照してください。

自動ズーム: キャンバスでのトラック位置を決定する際、このポップアップメニューからオプションを選択して、拡大レベルを設定します。これにより、理想的なトラッキング参照パターンを検索するときにキャンバスを拡大することができます。「なし」、「2x」、「4x」、および「8x」の4つのオプションがあります。

自動ズームモード: 自動ズームされたトラックのキャンバス内での表示を設定 するには、このポップアップメニューからオプションを選択します。以下の3つ のオプションがあります:

- *通常*: 通常のパターンが表示されます。
- コントラスト: コントラスト検出によるトラックパターンが表示されます。
- ・端:エッジ検出によるトラックパターンが表示されます。

「自動ズームモード」は、キャンバス内のトラックに適用されます。また、 「ビヘイビア」インスペクタの「トラックのプレビュー」には表示されません。

**メモ:**「自動ズーム」ポップアップメニューから「なし」を選択した場合、「自動ズームモード」設定による効果はありません。

**先のフレームを見る**: このスライダおよび値スライダを使用して、トラックに よる解析の対象となる「先の」フレーム数を指定します。つまり、参照ポイント の特定の位置を見るようにトラックに指示することができます。この機能は、速 い速度で動くオブジェクトを含むフッテージに便利です。そのようなフッテージ では、参照ポイントがトラックから急速に離れる可能性があるからです。「先の フレームを見る」の使いかたについて詳しくは、「先読みにより「Motion」にヒ ントを与える」を参照してください。

「**トラック」リスト**: このリストには、ビヘイビアに含まれているトラックが 表示されます。

トラックを無効にするには、チェックボックスの選択を解除します。無効になったトラックは、トラッキングでは解析されません。

別のトラックが参照されると、トラックリストは「トラック」ポップアップメニューに置き換わります。

トラック名の隣にある開閉用三角ボタンをクリックすると、以下の追加パラメー タが表示されます:

位置: トラックのX位置とY位置が表示されます。X位置は左の値スライダで、 Y位置は右の値スライダで確認します。開閉用三角ボタンをクリックすると、ラ ベルの付いた位置値スライダが表示されます。

トラックサイズ: このスライダを使用して、トラックのパターンの検索サイズ を(ピクセル単位で)調整します。トラックサイズを調整すると、「トラックの プレビュー」がアップデートされて、新しいトラックサイズが表示されます(キャ ンバスのトラックでは視覚的な変化がありません)。

パラメータを表示せずに「トラックサイズ」を調整するには、「トラックのプレ ビュー」領域で Option キーを押したまま左へドラッグしてトラックサイズを小 さくするか、Option キーを押したまま右へドラッグしてトラックサイズを大きく します。

検索サイズ: このスライダまたは値スライダを使用して、トラックの検索領域 のサイズを増減します。「Motion」では、キャンバスでトラックを設定する際に 検索領域のサイズを指定しません。デフォルトの検索サイズを変更するには、こ のスライダまたは値スライダを使用します。「検索サイズ」を200パーセントに 設定すると、トラックの検索領域がデフォルトの検索領域のサイズの2倍になり ます。

**失敗の許容度**: このパラメータを使用して、トラックのエラーの許容量(信頼 度値)を定義します。つまり、このパラメータは、トラックが参照特性に一致可 能であると判断する際のスコアを定義します。スコアを上回った場合、トラック は一致を受け入れます。スコアを下回った場合、トラックは一致を拒否します。 一致が拒否されると、「失敗時の動作」が有効になります。 **失敗時の動作**: このポップアップメニューを使用して、トラックの信頼度値が 「失敗の許容度」の値を下回った場合の動作を指定します。以下のオプションが あります。

- ・ 自動再試行: トラックがより広範な検索領域で参照パターンを検索します。 パターンが見つからなかった場合は「予測」オプションに切り替えられます。 「自動再試行」は、失敗時のデフォルトの動作です。
- 停止: トラックが参照パターンを見失った場合に解析を停止します。トラッキング進行状況ダイアログの「停止」ボタンをクリックするか、Esc キーを押して解析を停止することもできます。
- 予測:トラックが参照パターンの一致を見つけるまで、新しい検索領域を予測します。キーフレームは作成されません。これは、前景オブジェクトの後ろを横切るトラッキング対象オブジェクトに最適です。
- 予測とキー: 失敗が検出された場合、トラックが最後の2つのキーフレームのベクトルに基づいて位置を予測し、新しい領域でトラッキングを続行します。
- 予測しない: トラックがそのままの位置で、クリップのフレームの進行に合わせて後続の一致を検索します。一致の検索中にキーフレームが作成されることはありません。
- 既存キーフレームを使用:ガイドとして手動で追加したキーフレームがトラックでの解析時に使用されます。キーフレームを追加したら、開始フレームに戻り、トラッキング解析を開始します。トラックがトラックパターンを特定できない場合、手動で作成したトラッキングキーフレームがトラックのガイドにするために参照されます。

**カラー**: 画面上のトラックの色を設定するには、このオプションをクリックす るか、Control キーを押したままカラーウェルをクリックします。または、スポ イトをクリックし、キャンバスで色を選択します。トラックのデフォルトの色は 赤色です。トラックを選択すると、中心点が黄色になり、拡大画面の枠線がカ ラーウェルで設定した色になります。個々のカラーチャンネル(トラックの不透 明度を含む)を調整するには、開閉用三角ボタンをクリックします。

「トラック」ポップアップメニュー: 「トラック」パラメータビヘイビアで別のビヘイビア(「動きを解析」など)を参照すると、「トラック」リストパラメータは「トラック」ポップアップメニューで置き換えられます。このメニューから適用するトラックを選択します。トラックは、参照されるトラッキングビヘイビアから、影響を受けるオブジェクトの位置パラメータへ適用されます。

適用:「移動」ポップアップメニューをクリックして、トラックにパラメータ を適用します。たとえば「トラック」パラメータが、トラッキングされるオブ ジェクトの「X」位置パラメータに適用されている状態で、データを「X」およ び「Y」位置パラメータに適用したい場合は、「移動」をクリックして、「情報」 >「変形」>「位置」>「XとY」と選択します。

### HUD コントロール

「トラック」パラメータビヘイビアの HUD には、トラッキングビヘイビアをビ ヘイビアに読み込んだり(ソースビヘイビアを指定するウェルまたはトラッキン グビヘイビアのポップアップメニューを使用)、位置パラメータの動きかたを指 定したり、モーション解析を開始したり(「解析」ボタンを使用)、トラックの 方向を反対にしたり(「逆方向」チェックボックスを使用)、トラックをオフ セットしたり(「トラックをオフセット」チェックボックスを使用)するための 各コントロールが含まれています。
オーディオを操作する

サウンドは、多くのモーショングラフィックスのプロジェクトにとって欠かせな いものです。プロジェクトのバックグラウンドミュージック、対話、またはスク ラッチトラックにオーディオを使用してください。

この章では以下の内容について説明します:

- Motion のオーディオについて (ページ 1549)
- Motion プロジェクトのオーディオファイル (ページ 1550)
- オーディオトラックを操作する (ページ 1559)
- ・レベルおよびパン変化のキーフレームを設定する (ページ 1566)
- オーディオトラックをクロスフェードする (ページ 1567)
- オーディオトラックとビデオトラックを同期させる (ページ 1568)
- オーディオをタイミング変更する (ページ 1568)
- オーディオにマーカーを使う (ページ 1571)
- ・「オーディオ」ビヘイビア (ページ 1571)
- ・「パラメータ」ビヘイビアの「オーディオ」 (ページ 1574)

# Motion のオーディオについて

オーディオファイルをプロジェクトに追加して、マーカーおよびキーフレームを 使ってオーディオをプロジェクトのほかのイベントと同期させることができま す。QuickTime ムービークリップのオーディオトラックなど、いくつかのタイプ のオーディオファイルを読み込むこともできます。「Motion」では、プロジェク トに追加するモノラルの各オーディオファイルに対して1つのオーディオトラッ クが作成されます。

マルチチャンネル・オーディオ・ファイルを読み込んで、チャンネルごとに1つ のオーディオトラックを自動的に作成できます。個々のオーディオトラックには ユーザが使用できる独立したコントロールがあり、オン/オフの切り替え、個々 のトラックの選択と再生、トラックのミュートとソロ、オーディオ・オブジェク トとビデオ・オブジェクト間のリンクの制御、音量およびパン設定の制御を行え ます。 「オーディオ」リストの下にあるマスタートラックには、ミックス全体(すべてのオーディオトラックを1つにしたもの)のコントロールに加えて、マスタート ラック固有の音量、パン、ミュート、オーディオリンクを制御するコントロール セットがあります。

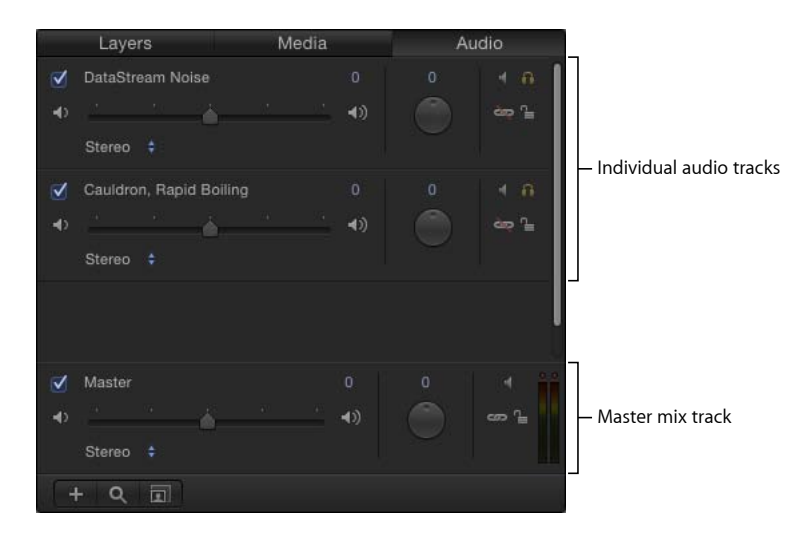

オーディオとビデオ、またはオーディオだけをさまざまな形式で書き出すことが できます。

# Motion プロジェクトのオーディオファイル

Motion プロジェクトにさまざまな種類のオーディオファイルを追加できます。 さらに、「Motion」ではプロジェクトに追加する前にファイルをプレビューした り、いくつかの方法でプロジェクトのオーディオファイルを表示したりできま す。

# 読み込みファイル形式

「Motion」ではさまざまな一般的ファイル形式、サンプルレート、およびビット 深度がサポートされています。サポートされる読み込みファイル形式を以下に示 します:

- CAF
- AIFF
- WAV
- ・AAC(著作権保護の AAC ファイルは除く)
- ・QuickTime オーディオ(.mov)

**メモ**: マルチトラックのQuickTimeムービーファイルとマルチチャンネルのオー ディオファイルもサポートされます。 192 kHz 以下のサンプルレート、および 32 ビット以下のビット深度でオーディオ ファイルを読み込むことができます。モノラルおよびステレオファイルがサポー トされます。

**メモ:** MP3 および AAC は圧縮ファイル形式なので、AIFF などの非圧縮形式と比べて再生品質が低くなることがあります。

オーディオファイルをプロジェクトに追加すると、「Motion」独自の内部形式に 変換されます。これによって、異なる形式、サンプルレート、およびビット深度 のオーディオファイルを同じプロジェクト内で使うことができます。プロジェク トを書き出す際、書き出しダイアログの現在のオーディオ設定に従ってオーディ オが書き出されます。

# オーディオファイルをプレビューする

プロジェクトに追加する前に、「ファイルブラウザ」でオーディオファイルを聞 く(プレビューする)ことができます。

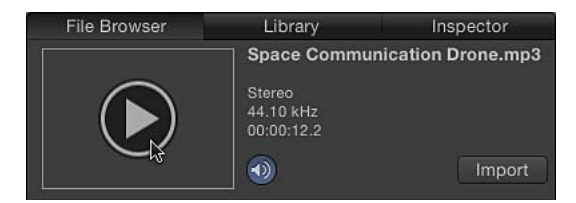

#### オーディオファイルをプレビューするには

「ファイルブラウザ」でオーディオファイルを選択します。

「Motion」環境設定の「一般」パネルにある「シングルクリックで自動的に項目 を再生」が選択されている場合、ファイルの再生が始まります。

ファイルが再生されない場合は、プレビュー領域にポインタを置いて、イメージ サムネールの上にある「再生」ボタンをクリックしてください。ファイルの再生 中に、再度「再生」ボタンをクリックすると、再生を一時停止でき、ミュートボ タンをクリックすると、サウンドをミュート/ミュート解除できます。

# オーディオファイルを追加する

「Motion」でオーディオを操作するには、まずプロジェクトにオーディオファイ ルを追加します。

**プロジェクトにオーディオファイルを追加するには** 以下のいずれかの操作を行います:

「ファイルブラウザ」またはFinderから、オーディオファイルを「レイヤー」リスト、「タイムライン」、キャンバス、「オーディオタイムライン」、「オーディオ」リストにドラッグします。

オーディオファイルがプロジェクトに追加され、「オーディオタイムライン」、 「オーディオ」リスト、ミニタイムライン、「メディア」リストに表示されま す。

**メモ:**「オーディオタイムライン」を表示するには、「Motion」のプロジェクト ウインドウの右下隅にある「オーディオタイムラインを表示/隠す」ボタンをク リックします。

|      | $\ll$     |                        |
|------|-----------|------------------------|
| Clic | k to disp | lay audio<br>Timeline. |

「オーディオ」リストで追加(+)ボタンをクリックして、「ファイルを読み込む」ダイアログで追加するファイルを探し出し、「読み込む」をクリックします。

オーディオファイルがプロジェクトに追加され、「オーディオタイムライン」、 「オーディオ」リスト、ミニタイムライン、「メディア」リストに表示されま す。

「iTunes」からオーディオファイルを追加するには

- 1 「ライブラリ」で「ミュージック」カテゴリを選択します。
- 2 プレイリストを選択し、ファイルスタックから曲を選択します。
- 3 以下のいずれかの操作を行います:
  - ・プレビュー領域で「適用」をクリックします。
  - ファイルを「レイヤー」リスト、キャンバス、「タイムライン」、「オーディ オタイムライン」、「オーディオ」リストにドラッグします。

**メモ:** 著作権保護されている AAC ファイルを「Motion」に読み込むことはできないため、このようなファイルはファイルスタックに表示されません。これにはiTunes Store から購入した iTunes Plus 以外のミュージックが含まれます。

オーディオファイルがプロジェクトに追加され、「オーディオタイムライン」、 「オーディオ」リスト、ミニタイムライン、「オーディオ」リストに表示されま す。オーディオファイルの始点は、「Motion」環境設定にある「プロジェクト」 パネルの「レイヤーの作成位置」での設定で決まります。オーディオファイルの 始点が「プロジェクトの先頭」に設定されている場合、ファイルはプロジェクト の先頭に配置されます。「現在のフレーム」に設定されている場合、ファイルは 「タイムライン」の再生ヘッドの現在位置に配置されます。オーディオの HUD が表示されます。

| 😣 🛛 Audio Track: Scifi Drone | 0 |
|------------------------------|---|
| Level:                       |   |
| Pan:                         |   |
| Output Bus: Stereo           | ¢ |

メモ: HUD が表示されない場合は、D キーまたは F7 キーを押します。

コンポジションに表示されないようにして、オーディオファイルをプロジェクト に追加することもできます。たとえば、オーディオファイルを後で使用するため にアーカイブする場合があります。その場合は、ファイルを「メディア」リスト にドラッグします。

#### オーディオファイルを後で使用するためにプロジェクトに追加するには

 「ファイルブラウザ」またはFinderから「メディア」リストにオーディオファイ ルをドラッグします。

オーディオファイルが「メディア」リストに追加されますが、「オーディオタイ ムライン」や「オーディオ」レイヤーには追加されません。オーディオレイヤー を「メディア」リストからキャンバス、「タイムライン」、「オーディオタイム ライン」にドラッグすれば、いつでもこのファイルをアクティブなコンポジショ ンに追加できます。

QuickTime ムービーをキャンバスまたは「プロジェクト」パネルの「レイヤー」 リストにドラッグすると、ムービーのビデオトラックとオーディオトラックがプ ロジェクトに読み込まれます。QuickTime ムービーのオーディオトラックだけを 追加することもできます。

#### QuickTime ムービーのオーディオトラックだけを追加するには

「ファイルブラウザ」または Finder で QuickTime ムービーファイルを探し出し、
 「プロジェクト」パネルの「オーディオ」リストへドラッグします。

ムービーのオーディオトラックがビデオフッテージなしでプロジェクトに追加されます。ビデオは「メディア」リストに追加されます。

QuickTime ムービーに複数のオーディオトラックが含まれている場合は、「オー ディオ」リスト、キャンバス、または「タイムライン」のレイヤーリストの上に ファイルをドラッグし、ドロップメニューが表示されるまでマウスボタンを押し たままにします。オーディオトラックが1つしかないファイルを読み込むには、 「ステレオにミックス」を選択します。個々のトラックが存在するファイルを読 み込むには、「全トラックを読み込む」を選択します。詳しくは、次の「マルチ チャンネルのオーディオを「Motion」に読み込む」を参照してください。

# マルチチャンネルのオーディオを「Motion」に読み込む

マルチチャンネルのオーディオファイルは、1つのオーディオトラックとして読 み込むことも、個々のトラックとして読み込むこともできます。ステレオのオー ディオトラックを含むファイルなど、マルチトラックのオーディオが含まれてい る QuickTime ムービーファイルを読み込む場合も同様です。マルチチャンネル・ オーディオ・ファイルとマルチトラック QuickTime ファイルは同じように扱われ るため、この章での QuickTime ファイルの説明はマルチチャンネル・オーディ オ・ファイルにも適用され、逆の場合も同様です。

マルチトラックのQuickTimeムービーファイルを読み込む場合、ファイルのオー ディオ部分を、1つのオーディオトラックとして読み込むことも、個々のトラッ クとして読み込むこともできます。

メディアファイルを「Motion」に追加するとオーディオトラックが表示されます が、このトラックはビデオファイルと独立して操作できます。ファイルのリンク をソースから切り離すと、オーディオトラックだけを有効/無効に切り替えた り、削除したりすることができます。ただし、「メディア」リストからソースの QuickTime ムービーファイルを削除すると、そのファイルに由来するオーディオ とビデオはすべて削除されます。

**メモ:** 「Motion」からマルチチャンネルのオーディオファイルを書き出すときは、 すべてのチャンネルを書き出すか、1つのトラックにそれらチャンネルをミック スダウンするかを選択できます。

ドロップメニューを使って、ステレオのQuickTimeムービーファイルを読み込む には

1 「ファイルブラウザ」またはFinderからファイルをキャンバスにドラッグし、ドロップメニューが表示されるまでマウスボタンを押したままにします。

- 2 以下のいずれかの操作を行います:
  - オーディオトラックが1つしかないムービーを読み込むには、「ステレオを ミックス」を選択し、マウスボタンを放します。

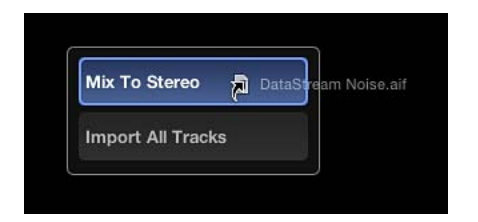

トラックごとに1つのオーディオトラックがあるムービーファイルを読み込む
 には、「全トラックを読み込む」を選択し、マウスボタンを放します。

「ステレオにミックス」を選択すると、「オーディオ」リストにはファイルが 1つのオーディオトラックとして表示され、キャンバスと「レイヤー」リスト にはビデオが表示されます。「オーディオ」リスト(鍵アイコンの横にありま す)のリンクアイコンは、オーディオ・オブジェクトに対応するビデオエレメ ントがあることを示しています。

Activation checkbox

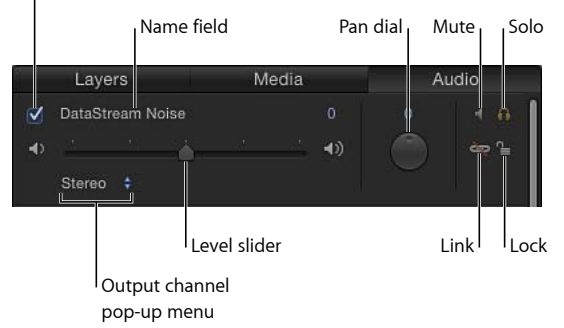

**メモ:** ドロップメニューを使わずにステレオの QuickTime ファイルを読み込ん だ場合、読み込み方法は「ステレオにミックス」がデフォルトになります。

オーディオトラックが2つより多いQuickTime ムービーファイルを読み込むには

「ファイルブラウザ」または Finder からキャンバスにファイルをドラッグします。

各オーディオトラックは、「オーディオ」リスト内で個々のオーディオ・オブ ジェクトとして読み込まれます。

*重要:*オーディオトラックが2つより多いファイルからオーディオトラック(5.1 サラウンドオーディオなど)を読み込むときは、個々のオーディオ・オブジェク トとして読み込まれます。 オブジェクトのリンクアイコンが「レイヤー」リストにも表示され、オブジェクトに対応するオーディオエレメントがあることを示します。

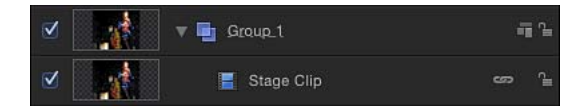

ドロップメニューから「全トラックを読み込む」を選択してファイルを読み込む と、「オーディオ」リストには、ファイル内のトラックごとに個々のオーディオ トラックが表示されます。次のイメージは、「全トラックを読み込む」オプショ ンを使って、ステレオ QuickTime ムービーファイルを読み込んだときの「オー ディオ」リストです。左右のトラックが示されています。

|    | Layers Media                      | ē.  | Au | udio  |
|----|-----------------------------------|-----|----|-------|
|    | 01 - Drinking Fountain Running Wi |     |    | 1.6   |
| -0 |                                   | (له |    | ا چې  |
|    | Left 🗘                            |     |    | 1.00  |
| ☑  | 01 - Drinking Fountain Running Wi |     |    | 1.6   |
| •  | - <u></u>                         | (ه  |    | ہے جو |
|    | Right \$                          |     |    |       |

「読み込む」コマンドを使ってマルチトラックのQuickTimeムービーファイルを 読み込むには

- 1 「ファイル」>「読み込む」と選択します(または Command + I キーを押します)。
- 2 「ファイルを読み込む」ダイアログで、「QuickTime ファイル」を選択します。
- 3 (「ファイルを読み込む」ダイアログの下部にある)「オーディオ」ポップアッ プメニューから読み込みオプションを選択し、「読み込む」をクリックします。

|        | image sequent | ce |
|--------|---------------|----|
| Audio: | Mix to Stereo |    |
|        | <u></u>       |    |

選択したオプションに従ってファイルが読み込まれます。

**重要:**オーディオのトラックが2つより多いファイルからのオーディオトラック (5.1 サラウンドオーディオなど)は、ステレオにミックスできません。すべてのオーディオトラックは個々のオーディオ・オブジェクトとして読み込まれます。

# オーディオファイルを表示する

プロジェクトのすべてのオーディオトラックのリストや、個々のトラックのオー ディオ波形を表示できます。継続時間、サンプリングレート、ファイルサイズな ど、各トラックに関する情報も表示できます。「オーディオ」リストでは、マル チチャンネルのオーディオファイルの各チャンネル(または、マルチトラック ファイルの各トラック)を個別に選択することができます。

## プロジェクトのオーディオトラックのリストを表示するには

 「プロジェクト」パネルで「オーディオ」リストを開いて、プロジェクトのオー ディオファイルを表示します。

#### オーディオトラックの波形を表示するには

- 「オーディオ」リストでオーディオファイルまたはマルチチャンネルファイルの チャンネルを選択し、以下のいずれかの操作を行います:
  - 「Motion」のプロジェクトウインドウの右下隅にある「オーディオタイムラインを表示/隠す」ボタンをクリックします。

「タイミング」パネルで「オーディオタイムライン」が開き、「オーディオタ イムライン」の行の高さが十分ある場合には、ファイルの波形を示す緑のバー が表示されます。バーに波形が表示されない場合は、トラックの高さを調節し てください。「タイムライン」のトラックの調整方法について詳しくは、「エ フェクトを表示する/隠す」を参照してください。

*重要:*マルチチャンネルのオーディオファイルでは、ファイル内のすべての オーディオチャンネルが「オーディオタイムライン」に表示されます。

 「Motion」のプロジェクトウインドウの右下隅にある「キーフレームエディ タ」を表示/隠すボタンをクリックしてから、「キーフレームエディタ」の右 上の波形ポップアップメニューからオプションを選択します。

「タイムライン」のトラックの高さが十分あれば、「キーフレームエディタ」 にキーフレームと共にトラックの波形が表示されます。

**メモ:** プロジェクトに複数のオーディオトラックがある場合、デフォルトでは、 マスタートラックの波形だけが「キーフレームエディタ」に表示されます。 個々のトラックを表示するには、「キーフレームエディタ」の右上側にある波 形ポップアップメニューからトラック名を選択します。

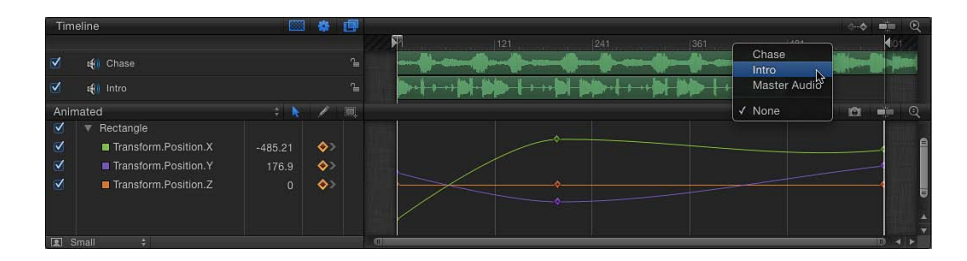

第23章 オーディオを操作する

## **プロジェクトのオーディオファイルの情報を表示するには** 以下のいずれかの操作を行います:

- 「プロジェクト」パネルで「メディア」リストを開きます。
- 「メディア」リストでオーディオファイルを選択してから、「インスペクタ」で 「メディア」パネルを開きます。

「プロジェクト」パネルの「メディア」リストと「インスペクタ」の「メディ ア」パネルに、種類、継続時間、サンプルレート、形式、ファイルサイズ、その 他の詳細情報など、各オーディオファイルに関する情報が表示されます。

# オーディオトラックをカットする/コピーする/ペーストする 「オーディオ」リストでオーディオトラックをカット、コピー、およびペースト することができます。またトラックの複製もできます。

### オーディオトラックをカットするには

- 「オーディオ」リストでオーディオトラックを選択して、以下のいずれかの操作 を行います:
  - ・「編集」>「カット」と選択します(またはCommand + Xキーを押します)。
  - Control キーを押しながらトラックをクリックして、ショートカットメニュー から「カット」を選択します。

#### オーディオトラックをコピーするには

- 「オーディオ」リストでオーディオトラックを選択して、以下のいずれかの操作 を行います:
  - ・「編集」>「コピー」と選択します(またはCommand + Cキーを押します)。
  - Control キーを押しながらトラックをクリックして、ショートカットメニュー から「コピー」を選択します。

#### オーディオトラックをペーストするには

- 「オーディオ」リストで以下のいずれかの操作を行います:
  - 「編集」>「ペースト」と選択します(または Command + V キーを押します)。
  - Control キーを押しながら空の領域をクリックして、ショートカットメニュー から「ペースト」を選択します。

#### オーディオトラックを複製するには

- 「オーディオ」リストでオーディオトラックを選択して、以下のいずれかの操作 を行います:
  - 「編集」>「複製」と選択します(または、Command + Dキーを押します)。
  - Control キーを押しながらトラックをクリックして、ショートカットメニューから「複製」を選択します。

「オーディオ」リストの元のファイルの下に複製が表示されます。

# オーディオトラックを削除する

プロジェクトからオーディオトラックを削除するには2つの方法があります。

## オーディオトラックを削除するには

- 「オーディオ」リストでオーディオトラックを選択して、以下のいずれかの操作 を行います:
  - Delete キーを押します。
  - Control キーを押しながら削除するファイルをクリックし、ショートカットメニューから「削除」を選択します。

リンクされたビデオがあるオーディオファイルを削除しようとすると、警告ダ イアログに次の警告が表示されます:「オーディオを削除すると、リンクされ ているビデオ・オブジェクトも削除されます。オーディオを削除してもよろし いですか?最初にオーディオのリンクをビデオから解除することで、オーディ オだけを削除できます。」というメッセージが警告ダイアログに表示されま す。

**メモ:**「Motion」環境設定にある「一般」パネルで「使用していないメディアを 自動管理」が選択されている場合、「オーディオ」リストからトラックを削除す ると、「メディア」リストからも関連するファイルが削除されます。

# オーディオトラックを操作する

プロジェクトにオーディオファイルを追加すると、「Motion」によってファイル のオーディオトラックが1つまたは複数作成されます。「プロジェクト」パネル の「オーディオ」リストで、オーディオトラックのオン/オフの切り替え、ト ラックの選択、トラックのミュートとソロ、および音量とパン設定を制御できま す。

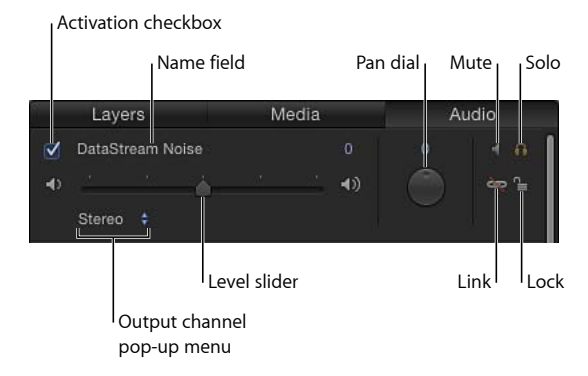

第23章 オーディオを操作する

**重要**:オーディオトラックに名称変更やトリムなどの変更を加えても、ソースのオーディオファイルは影響を受けません。

次のリストに、個々のオーディオトラックで使用できるオーディオコントロール の要約を示します:

- オーディオトラックを選択するには:「オーディオ」リストまたは「オーディ オタイムライン」で、トラック名およびコントロールを含む行をクリックしま す。選択したトラックが強調表示されます。Shiftキーを押しながらクリックす れば、複数のトラックを選択できます。
- オーディオトラックのオン/オフを切り替えるには:トラックの左側のアク ティブ化チェックボックスをクリックします。(「オーディオタイムライン」 で、トラック名の左にあるアクティブ化チェックボックスをクリックすること もできます)。オーディオトラックをオフにすると、オーディオミックスから そのトラックが取り除かれます。
- トラックの名前を変更するには:トラック名をダブルクリックして、新しい 名前を入力します。
- トラックのオーディオの音量を調整するには:「オーディオ」リスト、トラックのHUD、または「オーディオトラック」インスペクタで、レベルスライダをドラッグして必要なレベルに設定します。「オーディオトラック」インスペクタの「レベル」スライダの右にある値フィールドを使って、パラメータの数値を変更することもできます。
- トラックをパンして位置を変更するには:「パン」ダイヤルを左または右に 調整します。(「オーディオトラック」インスペクタまたは「オーディオト ラック」HUDで、「パン」スライダを左または右にドラッグします)。
- トラックをミュートして再生中一時的に無音にするには:ミュートボタンを クリックします。オーディオトラックをミュートにすると、再生中でも無音に なりますが、プロジェクトを書き出す際にはミックスに含まれます。「オー ディオタイムライン」で Control キーを押しながらトラックをクリックし、 ショートカットメニューから「ミュート」を選択することでも、トラックを ミュートできます。
- トラックをソロにしてほかのトラックを一時的にミュートするには: ソロボ タンをクリックします。オーディオトラックをソロにすると、ほかのすべての オーディオトラックがミュートになるので、ソロにしたトラックをはっきりと 聞くことができます。複数のオーディオトラックをソロにすると、ソロにされ ていないすべてのトラックが再生中にミュート(無音)になります。

- トラックのリンクを解除するには:「リンク」アイコンをクリックします。 リンクを解除したオーディオは、「タイムライン」で付随するビデオトラック から切り離して移動できます。「リンク」アイコンをもう一度クリックする と、最初にリンクしていたビデオトラックに再リンクされます。「タイムライ ン」でその位置をオフセットしていた場合は、オーディオトラックが再リンク されるときにオフセットは維持されます。
- トラックをロックして編集を禁止するには:トラックの右側の鍵アイコンを クリックします。鍵アイコンをもう一度クリックするとトラックがロック解除 されます。トラックがロックされると、トラックのミュートまたはソロ、レベ ルまたはパンの変更、移動またはトリム、あるいはキーフレームの追加を行う ことができません。ただし、トラックを再生したり、オン/オフを切り替えた りすることはできます。

# 出力チャンネルを設定する

マルチチャンネルのオーディオを操作する場合、どの出力チャンネルにどのト ラックを割り当てるかを任意に決めることができます。また、複数のモノラルト ラックから独自のマルチチャンネルファイルを作成することもできます。

### オーディオトラックの出力チャンネルを設定または変更するには

1 「オーディオ」リストの下部にあるマスタートラック領域の出力チャンネルポッ プアップメニューで、「5.1 サラウンド」または「ステレオ」を選択します。

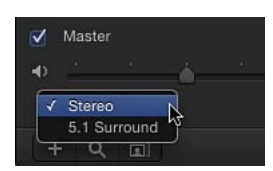

2 「オーディオ」リストの出力チャンネルポップアップメニューから、特定のオー ディオトラックの出力チャンネルを選択します。

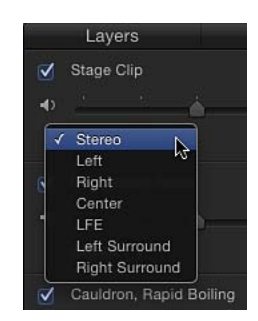

**メモ:** サラウンドサウンド用のハードウェアがない場合は、「中央」、「LFE」、 「左サラウンド」、および「右サラウンド」の出力チャンネルがイタリック体で 表示されます。このような場合でもそれらのチャンネルは選択することができ、 選択した項目は、書き出したプロジェクトや、必要なハードウェアを持つシステ ムでの再生に反映されます。

#### マスタートラックを操作する

各プロジェクトにマスターのオーディオトラックがあります。マスタートラック のコントロールは、「オーディオ」リストの下部(個々のオーディオトラックの 下)にあります。マスタートラックのコントロールを使って、すべてのオーディ オトラックの最終ミックス出力に影響する変更を行うことができます。たとえ ば、一度にすべてのトラックの音量を下げたり、すべてのトラックを左または右 にパンしたりできます。さらに、マスタートラックのオン/オフを切り替えた り、ミュートにしたりすることもできます。

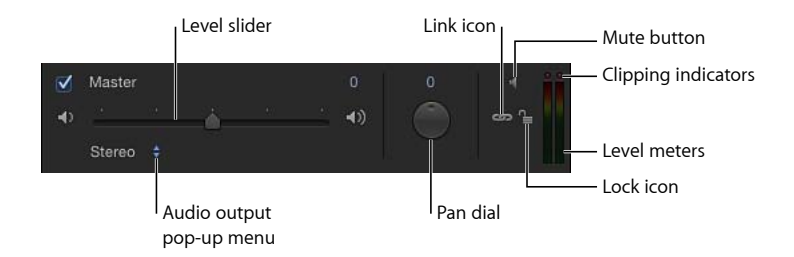

マスタートラックを選択するには、「オーディオ」リスト下部の領域をクリックします。選択すると、マスタートラック領域が強調表示されます。

## マスタートラックのオン/オフを切り替える

マスタートラックはデフォルトでオンになっています。マスタートラックのアク ティブ化チェックボックスの選択を解除すると、プロジェクトを再生しても音が 出ません。また、プロジェクトを書き出す際にオーディオは含まれません。チェッ クボックスを選択すると、アクティブになっているすべてのオーディオトラック が書き出しに含まれます。

#### マスタートラックのオン/オフを切り替えるには

 マスタートラックの左側のチェックボックスをクリックしてからそのチェック ボックスをもう一度クリックすると、マスタートラックが前の状態に戻ります。

#### マスターレベルを設定する

マスターレベルスライダを使って、プロジェクトのオーディオの全体的な音量レベルを設定できます。

#### マスターレベルを設定するには

マスターレベルスライダをドラッグして必要なレベルに設定します。

マスターレベルは、各トラックのレベル設定と連携します。たとえば、あるト ラックのレベルを 0.5 に設定し、マスターレベルを 0.5 に設定すると、組み合わ されたレベルは、元のレベルの 0.25 (1/4) になります。

**メモ:** 個々のトラックのレベルとマスターレベルを上げると、組み合わされたレベルが2より大きくなり、オーディオの歪み、つまりクリッピングが発生することがあります。

#### マスターレベルを表示する

マスタートラックコントロールの右側には1組のステレオレベルメーターがあり、すべてのオーディオトラックを合わせたレベルが表示されます。

レベルメーターの上部にある2つの赤い点(クリッピングインジケータ)のいず れかが再生中に点灯した場合は、マスターレベルが高すぎるためにオーディオの 歪み(クリッピング)が発生したことを示します。

#### クリッピングを防止する

通常、デジタルオーディオを操作する際には、クリッピングが発生しない範囲で 全体的な音量レベルを最も高いレベルに設定します。マスターレベルメーター上 部のクリッピングインジケータが点灯した場合、どこでクリッピングが発生して いるかを特定し、レベルを下げてクリッピングの原因を取り除く必要がありま す。

クリッピングが発生した場合は、プロジェクトを再生して、どこでクリッピング インジケータが点灯するかを確認します。各オーディオトラックをソロにして、 クリッピングの原因となるトラックを特定することができます。

クリッピングの原因となっているトラックを特定したら、そのトラック全体のレベルを下げるか、キーフレームを使ってクリッピングが発生する場所でトラックレベルを下げます。

クリッピングインジケータが点灯すると、インジケータをリセットするかプロ ジェクトを閉じるまで点灯したままになります。インジケータを確認すること で、プロジェクトを書き出す前にクリッピングの原因を特定して取り除くことが できます。クリッピングの原因を取り除いたら、クリッピングインジケータをリ セットして再度プロジェクトを再生し、クリッピングが発生しなくなったことを 確認してください。

#### クリッピングインジケータをリセットするには

点灯しているクリッピングインジケータをクリックします。

マスターパンを設定する

マスタートラックのパンダイヤルを使って、オーディオの左右のパン位置を設定 できます。

#### マスターのパン位置を設定するには

■ パンダイヤルを調整して、ステレオ音場の目的の位置にサウンドを配置します。

マスタートラックのパンダイヤルは、各トラックのパン設定と連携します。たと えば、1つのトラックのパンを-100(左端)に設定してマスターのパンを100 (右端)に設定した場合、トラックの音が聞こえます。

# オーディオを再生する

キャンバスの下にあるトランスポートコントロールの再生ボタンをクリックする と、プロジェクトのオーディオトラックがビジュアルに合わせて再生されます。 オーディオトラックをプロジェクトの「タイムライン」に関係なく再生すること もできます。

## オーディオをプロジェクトと共に再生するには

トランスポートコントロールで再生ボタンをクリックします。

再生ボタンをクリックすると、プロジェクトのオーディオトラックでオンになっていて、かつミュートになっていないトラックがすべて再生されます。

# オーディオトラックをスリップさせる/スライドする

オーディオファイルを読み込む場合の始点は、プロジェクトの先頭または現在の 再生ヘッドの位置になります(「Motion」の環境設定の「レイヤーの作成位置」 パラメータの設定によります)。「オーディオタイムライン」またはミニタイム ラインでオーディオトラックをスライドすることで、トラックの再生を別の場所 から開始できます。「オーディオタイムライン」またはミニタイムラインでトリ ムしたオーディオトラックをスリップさせることで、メディアの別の範囲を同じ 場所で再生できます。

#### オーディオトラックをスライドするには

「オーディオ」リストでトラックを選択してから、ミニタイムライン内でトラックの緑のバーを左または右にドラッグします。

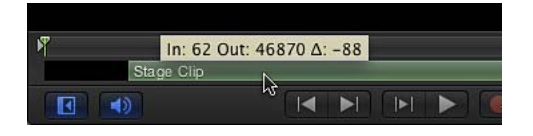

「Motion」のプロジェクトウインドウの右下隅の「オーディオタイムラインを表示/隠す」ボタンをクリックしてから、「オーディオタイムライン」でトラックのバーを左または右にドラッグします。

# ミニタイムライン内でオーディオトラックをスリップさせるには

- 「オーディオ」リストで、トラックを選択します。
  トラックのタイムバーがミニタイムラインに表示されます。
- 2 ミニタイムラインのバーの上にポインタを置いた状態で、Optionキーを押したま ま(スリップポインタが表示されます)イン点とアウト点を左または右にドラッ グしてスリップさせます。

ドラッグするときに、オーディオクリップのすべての範囲を示す淡色のバーが緑 色のバーの上に表示されます。トラックのイン点とアウト点を示すツールヒント も表示されます。

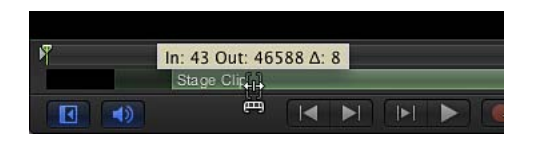

**メモ:** イン点またはアウト点をトリムしたメディアのみをスリップさせることが できます。

「オーディオタイムライン」内でオーディオトラックをスリップさせるには

- 1 「Motion」のプロジェクトウインドウの右下隅にある「オーディオタイムライン を表示/隠す」ボタンをクリックします。
- 2 「オーディオタイムライン」の緑のバーの上にポインタを置いた状態で、Option キーを押したまま(スリップポインタが表示されます)イン点とアウト点を左ま たは右にドラッグしてスリップさせます。

ドラッグするときに、オーディオクリップのすべての範囲を示す淡色のバーが緑 色のバーの上に表示されます。トラックのイン点とアウト点を示すツールヒント も表示されます。

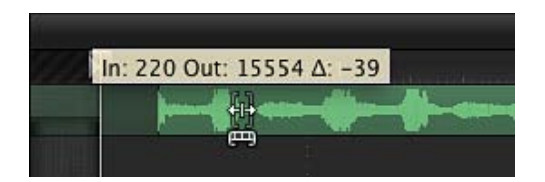

**メモ**:イン点またはアウト点をトリムしたメディアのみをスリップさせることが できます。

# オーディオトラックをトリムする

オーディオトラックの始点と終点を編集してトラックのオーディオの長さを短く したり、特定の時点で開始または終了するように設定したりすることができま す。これをトラックのトリムと呼びます。オーディオトラックのトリムはノン ディストラクティブで、元のオーディオファイルには影響しません。

## ミニタイムラインでオーディオトラックを視覚的にトリムするには

1 「オーディオ」リストで、トリムするトラックを選択します。

トラックの緑のタイムバーがミニタイムラインに表示されます。

2 ミニタイムラインでタイムバーの先頭または末尾にポインタを置いた状態で(ト リムポインタが表示されます)、左または右にドラッグしてトラックのイン点と アウト点をトリムします。 ドラッグ中に、変更しているトラックの新しいイン点またはアウト点と継続時間 を示すツールヒントが表示されます。

「オーディオタイムライン」でオーディオトラックを視覚的にトリムするには

1 「Motion」のプロジェクトウインドウの右下隅にある「オーディオタイムライン を表示/隠す」ボタンをクリックします。

「オーディオタイムライン」が表示されます。

2 「オーディオタイムライン」でタイムバーの先頭または末尾にポインタを置いた 状態で(トリムポインタが表示されます)、左または右にドラッグしてトラック のイン点とアウト点をトリムします。

ドラッグ中に、変更しているトラックの新しいイン点またはアウト点と継続時間 を示すツールヒントが表示されます。

#### オーディオトラックを数値でトリムするには

- 1 「オーディオ」リストで、トリムするオーディオファイルを選択します。
- 2 「情報」インスペクタを開いて、「タイミング」パラメータを表示します。
- 3 「イン」、「アウト」、または「継続時間」パラメータを変更して、プロジェク ト内のオーディオの継続時間を変更します。

# オーディオトラックをスクラブする

オーディオトラックをスクラブすることで、再生ヘッドを移動しながらプロジェ クト内のオーディオを聴くことができます。

#### オーディオトラックをスクラブするには

- ミニタイムラインまたは「オーディオタイムライン」内で、Optionキーを押しな がら再生ヘッドを右または左にドラッグします。
- Optionキーを押しながらドラッグする途中でポインタを静止させると、現在のフレームに隣接する5フレームがループ再生されます。

★モ:スクラブ中のオーディオループはデフォルトでオンになっています。ループ再生をオフにするには、「Motion」>「環境設定」と選択して「時間」アイコンをクリックし、「スクラブしながらオーディオをループ再生」チェックボックスの選択を解除します。

# レベルおよびパン変化のキーフレームを設定する

各オーディオトラックには、レベルおよびパンのカーブがあり、キーフレームを 追加または編集して時間経過と共にレベルとパンを自動的に変化させることがで きます。これによって、フェードインとフェードアウトを作成したり、ボイス オーバーなどのサウンドエフェクトのためにオーディオレベルを下げたり、ク リッピングを防止したりすることができます。 キーフレームの使いかたおよびカーブの編集について詳しくは、「キーフレームとカーブ」を参照してください。

# キーフレームを記録する

オーディオレベルおよびパンのキーフレームを記録するには、「記録」ボタンを クリックして、「オーディオ」リスト、HUD、または「インスペクタ」でダイヤ ルまたはスライダを調整します。または、「オーディオトラック」インスペクタ の「レベル」パラメータと「パン」パラメータにキーフレームを手動で追加する こともできます(その後調整を実行すると、現在の再生ヘッド位置にキーフレー ムが追加されます)。オーディオレベルおよびパンのキーフレームを記録する と、変更を試した結果をリアルタイムで聴きたい場合に便利です。

# キーフレームを追加する/編集する

レベルおよびパンのカーブは、「オーディオタイムライン」と「キーフレームエ ディタ」の両方に表示されます。

- 「オーディオタイムライン」でのオーディオキーフレームは、フラットなシー ケンスとして表示され、タイミングを移動したり、削除したり、数値を編集し たりできます。
- 「キーフレームエディタ」でのオーディオキーフレームは、カーブとして重なって表示されます。カーブの背後にオーディオ波形を表示するには、「キーフレームエディタ」の右上の波形ポップアップメニューからトラック名を選択します。

「レベル」と「パン」のパラメータの調整範囲は異なります:

- レベルカーブの範囲は-96~6で、0が0dB(ユニティゲイン)に相当します。
- パンカーブの範囲は-100~100です。

レベルとパンのカーブは調整範囲が異なるため、「キーフレームエディタ」でそれらを同時に編集するのが難しい場合があります。

アニメートする「レベル」や「パン」設定のキーフレームを編集、追加、または 削除するには、「オーディオタイムライン」または「キーフレームエディタ」を 使用してください。「キーフレームエディタ」を使った作業について詳しくは、 「キーフレームとカーブ」を参照してください。「オーディオタイムライン」で のキーフレームの編集について詳しくは、「「タイムライン」でキーフレームを 表示する/変更する」を参照してください。

# オーディオトラックをクロスフェードする

「キーフレームエディタ」に、各トラックのレベルカーブとパンカーブと共にプ ロジェクトのオーディオトラックを表示できます。 クロスフェードを作成するには、各トラックのレベルカーブのクロスフェードを 開始および終了したい位置(だいたいの位置)にキーフレームを追加します。

作業中にクロスフェードを聴いてください。2つのトラックのレベルカーブが少しずれている方が、最適な効果を得ることができる場合があります。これは、数値が同じでも異なるサウンドは音の大きさが違って聞こえることがあるためです。

# オーディオトラックとビデオトラックを同期させる

「Motion」では、オーディオトラックがビデオと同期していない場合に、オー ディオ再生の処理方法を選ぶことができます。ビデオが同期していない場合は、 ビデオフレームをスキップしてオーディオと再同期する方法か、オーディオ再生 を一時停止してフレームのスキップを避ける方法を選択できます。

#### オーディオ同期の環境設定を設定するには

- 1 「Motion」>「環境設定」と選択して、「時間」パネルを開きます。
- 「再生コントロール」セクションで、「ビデオフレームをスキップ」または「オーディオ再生を一時停止」を選択します。
  - 「オーディオ再生を一時停止」を選択した場合は、ビデオとオーディオが同期 しなくなるとオーディオの再生が一時停止し、次のループでオーディオがビデ オに同期したら、オーディオ再生が再開します。これによって、ビデオフレー ムのフローが中断しなくなり、コンポジションの外観を適切に評価できます (ただし、再生速度は低下します)。
  - 「ビデオフレームをスキップ」を選択した場合は、リアルタイム再生にできる だけ近づけるため、オーディオのフローが中断しないようにビデオフレームが ドロップします。

# オーディオをタイミング変更する

「Motion」では、オーディオクリップまたはチャンネルをタイミング変更して、 再生の速度を速く/遅くしたり、異なる速度で再生したりできます。

**メモ**: ビデオをタイミング変更すると、それと一緒に、素材に接続されている オーディオがタイミング変更されます。オーディオとビデオのリンクを解除し、 それらを別々にタイミング変更できます。フッテージのタイミング変更について 詳しくは、「リタイミング」を参照してください。

# 「インスペクタ」に表示されるタイミングコントロール

「情報」インスペクタには、オーディオ・オブジェクトごとにタイミングパラ メータが表示されます。 **速度**: オーディオクリップの速度をパーセント単位で設定します。デフォルト 値は 100 %です。100 より小さい値に設定すると、オーディオクリップの再生が 最初の速度よりも遅くなり、オーディオクリップの継続時間が長くなります。 100 より大きい値に設定すると、オーディオクリップの再生が最初の速度よりも 速くなり、オーディオクリップの継続時間が短くなります。

**イン**: オーディオクリップのイン点を設定します。このパラメータを調整する と、指定のフレームへオーディオクリップのイン点が移動されますが、オーディ オクリップの継続時間は変更されません。

**アウト**: オーディオクリップのアウト点を設定します。このパラメータを調整 すると、指定のフレームへオーディオクリップのアウト点が移動されますが、 オーディオクリップの継続時間は変更されません。

継続時間:オーディオクリップの合計の継続時間を設定します。「継続時間」 を調整すると、速度とアウト点にも影響します。

終了時の状態: オーディオクリップの末尾に達したときの再生の状態を設定します。このポップアップメニューには4つのオプションがあります:

- なし: これはデフォルトの設定です。プロジェクトでのオーディオクリップの継続時間は、ソース・メディア・ファイルの継続時間と同じです。
- ループ:最後のフレームになると、オーディオクリップは最初のフレームに 戻って再生を繰り返します。このため、オーディオクリップがシームレスに ループできるように設計されていない場合は、クリップの再生中に急に飛んだ ように見えることがあります。このパラメータは、「継続時間の終了」の値が 0より大きくなければ効果を現しません。
- ・ ピンポン:オーディオクリップの最後のフレームになると、次のクリップ再 生が逆向きになります。このパラメータは、「継続時間の終了」の値が0より 大きくなければ効果を現しません。

**メモ**: これは主に確認のためのものです。オーディオトラックが「逆向き」に なった部分は、ノイズのように聞こえます。「Motion」では、本格的な逆向き のクリップ再生はサポートされていません。

ホールド:オーディオがループ点で停止します。

継続時間の終了: 継続時間の終了時に延長されるクリップのフレーム数を設定 します。この値は、「終了時の状態」が「なし」以外の値に設定されている場合 にのみ調整できます。

# 「オーディオタイムライン」でトラックの速度を調整する

「オーディオタイムライン」でも、オーディオトラックのタイミングを変更でき ます。 **重要**: マルチチャンネルのオーディオファイルのすべてのチャンネルに変更を 反映させるには、「オーディオタイムライン」で調整を行う前に「オーディオ」 リストですべてのトラックを選択します(または Command + A キーを押しま す)。

オーディオクリップの継続時間を短くして再生を速めるには

- 1 「オーディオタイムライン」で、ポインタを緑色のバーの末尾に置きます。
- Optionキーを押したまま(リタイミングポインタが表示されます)、緑色のバーの末尾を左へドラッグします。

ドラッグ中は、クリップの継続時間と速度がツールヒントに表示されます。

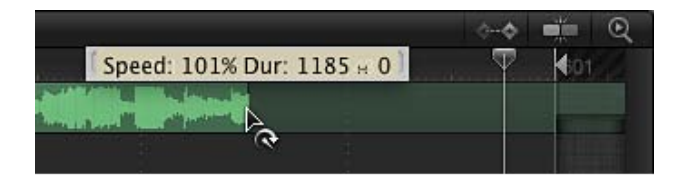

## オーディオクリップの継続時間を延長して再生を遅くするには

- 1 「オーディオタイムライン」で、ポインタを緑色のバーの末尾に置きます。
- Optionキーを押したまま(リタイミングポインタが表示されます)、緑色のバーの末尾を右へドラッグします。

ドラッグ中は、クリップの継続時間と速度がツールヒントに表示されます。

# オーディオクリップをループ再生する

クリップのループは、クリップの継続時間を延長するもう1つの方法です。「オー ディオタイムライン」でクリップを調整することにより、クリップを簡単にルー プできます。繰り返されたオーディオクリップが最後のフレームになると、最初 のフレームからオーディオの再生が開始されます。

## オーディオクリップをループ再生するには

- 1 「オーディオタイムライン」で、ポインタをクリップの末尾付近に置きます。
- 2 Option + Shift キーを押したまま(ループポインタが表示されます)、緑色のバーの末尾を左へドラッグします。

ドラッグ中は、クリップのイン点とアウト点、継続時間、およびループ継続時間 がツールヒントに表示されます。

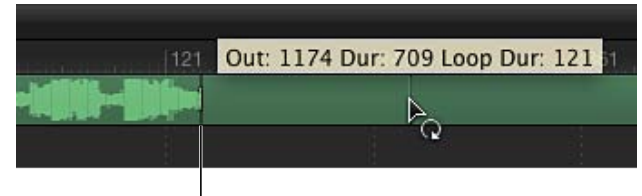

First loop barrier

「オーディオタイムライン」では、ループするクリップにはループの開始と終了 を示す境界が表示されます。

クリップのバーにあるループ開始境界はインタラクティブです。この境界を移動 すると、クリップのループポイントも変わります。

# オーディオクリップのループポイントを変更するには

■ ループ開始境界を左または右にドラッグします。

クリップのループの終点は、ドラッグに対応する形で移動します。

# オーディオにマーカーを使う

「タイムライン」にプロジェクトマーカーを追加すると、それらは「タイムライン」と「キーフレームエディタ」に表示されます。プロジェクトマーカーを使って、プロジェクトを再生するときに「ヒットポイント」を指定して、特定の位置にジャンプしたり、視覚イベントとオーディオイベントを同期させる位置を強調表示したりすることができます。

マーカーの追加と削除、マーカーの移動、マーカー情報の編集、およびマーカーの使いかたについて詳しくは、「マーカーを追加する」を参照してください。

# 「オーディオ」ビヘイビア

「オーディオ」ビヘイビアは、サウンドを使ったムービークリップのオーディオトラックまたはスタンドアロンのオーディオトラックに適用することができます。「オーディオ」ビヘイビアは、以下の2通りの方法で適用できます:

- 「ライブラリ」から「オーディオ」ビヘイビアを「オーディオ」リストまたは 「オーディオタイムライン」のオーディオトラックにドラッグする
- 「オーディオ」リストまたは「オーディオタイムライン」でトラックを選択してから、ツールバーの「ビヘイビアを追加」ポップアップメニューから「オーディオ」ビヘイビアを選択する

ビヘイビアの適用について詳しくは、「ビヘイビアを適用または削除する」を参照してください。

「Motion」では、オーディオトラックの制御に、次の2つのビヘイビアを使用で きます:「オーディオ自動パン」と「オーディオフェードイン/フェードアウ ト」。

# オーディオ自動パン

オーディオトラックで一般的に使用されるパンエフェクトを自動化します。

#### 「インスペクタ」のパラメータ

パン位置:パンの位置を設定するスライダです。「パン位置」スライダを0に 設定すると、サウンドのバランスが左右のチャンネルで均等になります。パン位 置の負の値を大きくすると、左チャンネルのサウンドの音量が大きくなり、右 チャンネルの音量は小さくなります。パン位置の正の値を大きくすると、右チャ ンネルのサウンドの音量が大きくなり、左チャンネルの音量は小さくなります。

**深度**: 左と右のチャンネルで自動パンが開始される深さを設定するスライダで す。値の範囲は、0 ~ 100 です。

**方向**: このビヘイビアの継続時間中にパンが移動する方向を設定するポップアッ プメニューです。「左」または「右」を選択します。方向を「右」に設定する と、ビヘイビアが継続する間、オーディオの音量は左チャンネルが小さくなって 右チャンネルが大きくなり、左から右へサウンドが移動するような印象を与えま す。方向を「左」に設定すると、ビヘイビアが継続する間、オーディオの音量は 右チャンネルが小さくなって左チャンネルが大きくなり、右から左へサウンドが 移動するような印象を与えます。

音量:パンの最中にオーディオのレベルが受ける影響を設定するポップアップ メニューです。4つのオプションから選択します:

- *一定*: 音量を一定にするアニメーションカーブ
- ランプアップ: 音量を一定の量で大きくするアニメーションカーブ
- ランプダウン: 音量を一定の量で小さくするアニメーションカーブ
- クレッシェンド: 音量を徐々に大きくする対数アニメーションカーブ
- ・ デクレッシェンド: 音量を徐々に小さくする対数アニメーションカーブ

**ゲイン:** 音量に使用するターゲットのゲインを設定するスライダです。値の範囲は-96 dB ~+6 dB です。

**ループ:** 自動パンエフェクトが繰り返される回数を設定するスライダです。値の範囲は1~30です。

音量を適用: 自動パンエフェクトが繰り返される際にどのようにオーディオレ ベルが変化するかを設定するポップアップメニューです。「ループごとに1回」 または「継続時間全体」を選択します。「ループごとに1回」を選択すると、 ループマーカーが出現するたびに自動パンがオーディオレベルに影響します。 「継続時間全体」を選択すると、自動パンがオーディオレベルの変化に影響しま す。

終了時の状態: 自動パンエフェクトが繰り返される際にどのようにパンがルー プするかを設定するポップアップメニューです。「繰り返し」または「ピンポ ン」を選択します。この設定は、「ループ」が1より大きい値に設定されている 場合にのみ有効になります。

**始点のオフセット**: オーディオの始点から何フレーム後にオーディオエフェクトが開始されるかを設定するスライダです。

終点のオフセット: オーディオの終点から何フレーム前にオーディオエフェクトが終了されるかを設定するスライダです。

#### HUD コントロール

HUD には、「始点のオフセット」および「終点のオフセット」コントロールを 除き、「インスペクタ」と同じコントロールが表示されます。

# オーディオフェードイン/フェードアウト

オーディオトラックのフェードインとフェードアウトを自動化します。

#### 「インスペクタ」のパラメータ

フェードイン時間: オーディオトラックの最初のフレームから-96 dB ~ 0 dB の 範囲でオーディオがフェードインする間のフレーム数を設定するスライダです。 継続時間が0フレームの場合、オーディオトラックの始点は変更されないままに なります。

フェードアウト時間: 0 dB ~~ 96 dB の範囲でオーディオがフェードアウトす る間のフレーム数を設定するスライダです。継続時間が0フレームの場合、オー ディオトラックの終点は変更されないままになります。

始点のオフセット:オーディオトラックの始点から何フレーム後に音量のアニ メーションが開始されるかを設定するスライダです。このパラメータを調整し て、オーディオトラックの始点より後にビヘイビアを開始できます。

終点のオフセット:オーディオの終点から何フレーム前にアニメーションが終 了されるかを設定するスライダです。このパラメータを調整して、オーディオト ラックの終点より前にビヘイビアを終了できます。

#### HUD コントロール

「オーディオフェードイン/フェードアウト」ビヘイビアには、次に示すような カスタムコントロールがあります。

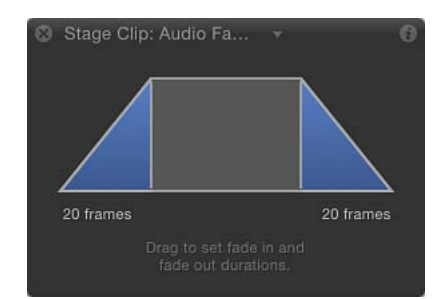

メモ:「オーディオフェードイン/フェードアウト」HUD コントロールは、 「フェードイン/フェードアウト」の「基本モーション」ビヘイビアと同一です。

# 「パラメータ」ビヘイビアの「オーディオ」

「Motion」には、プロジェクトでオーディオ主導のアニメーションを生成するために利用できる簡単で自動化された方法として、「オーディオ」パラメータビヘイビアがあります。ほかのビヘイビアはオブジェクト全体に適用されますが(通常、一度に複数のパラメータを変更します)、「パラメータ」ビヘイビアはオブジェクトのパラメータに適用されます。「オーディオ」パラメータビヘイビア(「ビヘイビア」ライブラリの「パラメータ」カテゴリおよびツールバーの「ビヘイビアを追加」ポップアップメニューで選択できます)を使って、音楽のビートをパーティクルシステムのパルスで表したり、オーディオトラックの低音の振幅をオブジェクトの不透明度の度合いで示したりすることができます。

# 「ビヘイビアを追加」ポップアップメニューを使用して「オーディオ」パラメー タビヘイビアを適用するには

- 「プロジェクト」パネルの「オーディオ」リストまたは「メディア」リストで、 トラックを選択します。
- ツールバーで「ビヘイビアを追加」ポップアップメニューから「パラメータ」> 「オーディオ」と選択します。

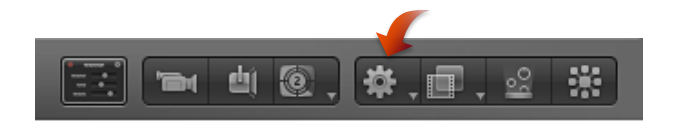

「オーディオ」パラメータビヘイビアがプロジェクトに追加されます。しかし 「ソースオーディオ」はまだ適用されていません。

## 3 以下のいずれかの操作を行います:

- 「ビヘイビア」インスペクタで「対象」ポップアップメニュー(「ソースオー ディオ」行にあります)をクリックし、ソースのオーディオトラックを選択し ます。
- オーディオクリップ(またはオーディオ付きのビデオクリップ)を「プロジェ クト」パネルの「メディア」リストから「ビヘイビア」インスペクタにある 「ソースオーディオ」ウェルヘドラッグします。

# ショートカットメニューを使用して「オーディオ」パラメータビヘイビアを適用 するには

- 1 「オーディオ」リストで、トラックを選択します。
- 2 「オーディオトラック」インスペクタで、Control キーを押しながらオーディオ パラメータ(たとえば「レベル」)をクリックし、ショートカットメニューの 「パラメータビヘイビアを追加」サブメニューから「オーディオ」を選択しま す。

「オーディオ」パラメータビヘイビアがプロジェクトに追加されます。しかし 「ソースオーディオ」はまだ適用されていません。

- 3 以下のいずれかの操作を行います:
  - 「ビヘイビア」インスペクタで「対象」ポップアップメニュー(「ソースオー ディオ」行にあります)をクリックし、ソースのオーディオトラックを選択し ます。
  - オーディオクリップ(またはオーディオ付きのビデオクリップ)を「プロジェ クト」パネルの「メディア」リストから「ビヘイビア」インスペクタにある 「ソースオーディオ」ウェルヘドラッグします。

「パラメータ」ビヘイビアの追加方法について詳しくは、「「パラメータ」ビヘ イビアを適用する」を参照してください。

## オーディオ

「パラメータ」ビヘイビアの「オーディオ」は、オーディオトラックの特定の情報の解析を実行して、その解析に基づきアニメーションカーブをパラメータに適用します。

#### 「インスペクタ」のパラメータ

**ソースオーディオ**:オーディオデータを読み取るオーディオトラックを設定します。プロジェクト内のいずれか1つのオーディオトラックか、またはマスタートラックに設定できます。オーディオクリップまたはオーディオを含むビデオクリップを「ソースオーディオ」ウェルにドラッグするか、ポップアップメニューで、オーディオの解析に使うソースを選択します。

**メモ:** 「パラメータ」ビヘイビアの「オーディオ」をオブジェクトに適用するには、「オーディオタイムライン」のビヘイビアの位置にオーディオが表示されている必要があります。

**反応の対象**: 実行するオーディオデータ解析のタイプを設定するポップアップ メニューです。「振幅」または「遷移」を選択します。「振幅」に設定すると、 このビヘイビアは、該当する周波数のピーク値に対応します。「遷移」に設定す ると、ビヘイビアは周波数内で発生した急激な変化に対応します。

**グラフの範囲**: このビヘイビアによって解析される周波数の開始範囲を設定す るポップアップメニューです。4つのオプションがあります:「すべての周波 数」、「低音」、「中間音」、または「高音」。ここでの選択は、以下の「低帯 域」と「高帯域」パラメータの周波数範囲に影響します。

**オーディオグラフ**: フレームごとのビヘイビアによって解析されたソースオー ディオのデータを視覚的に表現するグラフです。

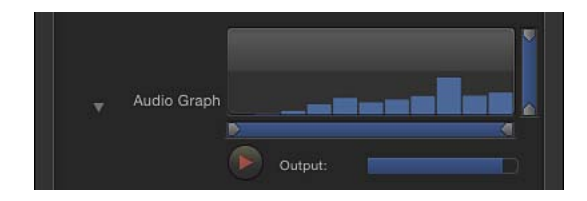

第23章 オーディオを操作する

オーディオグラフの下の「再生」ボタンを押して再生を開始すると、その再生し ている間は、選択したソースオーディオのデータが表示されます。オーディオ解 析を行うと、「オーディオグラフ」領域に進行状況バーが表示されます。

「低帯域」、「高帯域」、「フロア」、および「上限」の値は、グラフの下側ま たは右側の小さい三角形をドラッグすることで設定できます。グラフの下にある 4つのスライダを使用することで、解析のための周波数や値に関係なく数値を設 定できます。

低帯域:オーディオ解析の低帯域のしきい値を設定します。この値より高いオーディオ周波数のみが解析されます。値の範囲は1Hz~22,050Hzです。

高帯域:オーディオ解析の高帯域のしきい値を設定します。この値より低いオーディオ周波数のみが解析されます。値の範囲は1Hz~22,050Hzです。

**フロア**: オーディオ入力の最小値を設定します。これより低い結果は無視されます。値の範囲は、0~1です。

**上限**: オーディオ入力の最大値を設定します。これより高い結果は無視されます。値の範囲は、0~1です。

**なめらかさ**: 結果のカーブを滑らかに表示するためにウインドウサイズを設定 します。0以外の値を設定すると、エラー許容度1%でキーフレームの除去が開 始されます。値の範囲は、0~10です。このパラメータは「反応の対象」パラ メータが「振幅」に設定されている場合のみ使用できます。

**メモ:** オーディオファイルによっては、「滑らかさ」の値が7より大きいとオー ディオ再生が同期しなくなることがあります。

感度: 遷移を検出する感度を設定します。値の範囲は0%~100%です。この パラメータは「反応の対象」パラメータが「遷移」に設定されている場合のみ使 用できます。

**チャンネル**: 解析するオーディオチャンネルを設定します。値は「ミックス/ モノラル」、「左」、「右」のいずれかに設定されます。

**メモ:** マルチチャンネルのオーディオファイルをソースとして使用している場合、オーディオの解析が正しく実行されるように「ミックス/モノラル」を選択 する必要があります。

**ピーク**: オーディオ解析で生成されたピークカーブを描画する際のキー点のリンク方法を設定します。値は、「シャープ」、「スムーズ」、「スクエア」、「連続的」のいずれかに設定されます。

それぞれのピークの種類について、以下のリストに示します。

**メモ**: 以下の例は参考のためのものです。「オーディオ」ビヘイビアはキーフレームを生成しないため、「キーフレームエディタ」にキーフレームは表示されません。

 シャープ:アニメーションカーブの各ピークは3つのキーフレームによって 示され、それらのキーフレーム間には直線が描かれます。選択したキーフレー ムには、接線ハンドルはありません。

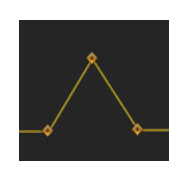

 スムーズ:アニメーションカーブの各ピークはベジェカーブを使って単一の キーフレームによって描画されます。選択したキーフレームの接線ハンドルを 使って、カーブの形状を変更できます。

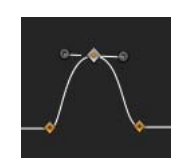

 スクエア:アニメーションカーブの各ピークは4つのキーフレームによって 描画されます。選択したキーフレームには、接線ハンドルはありません。

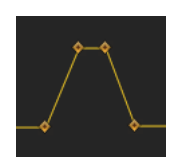

・ *連続的*: このアニメーションカーブはスムーズ補間のように動作しますが、 これらはピーク間を自動的に計算するため、ベジェハンドルは操作しません。

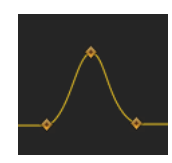

**アタック**: このアニメーションカーブは、カーブの最初のキーフレームと「オー ディオ」ビヘイビアで生成されたカーブのピークとの間にあるフレームのオフ セット量を示します。最初の値からピークに達するまでのカーブに含まれるフ レームの数を「アタック」と呼びます。このパラメータは「反応の対象」パラ メータが「遷移」に設定されている場合のみ使用できます。

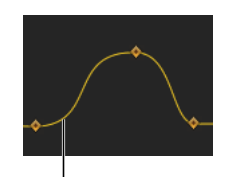

Attack side of the curve

**リリース**: このアニメーションカーブは、カーブの最後のキーフレームと「オー ディオ」ビヘイビアで生成されたカーブのピークとの間にあるフレームのオフ セット量を示します。ピークから最後の値に達するまでのカーブに含まれるフ レームの数を「リリース」と呼びます。このパラメータは「反応の対象」パラ メータが「遷移」に設定されている場合のみ使用できます。

適用モード:オーディオの解析がカーブに影響を与える方式を設定します。値は、「追加」、「除外」、「乗算」、「追加と除外」のいずれかに設定されます。

**ディレイ**:表示されるキーフレームをオフセットするためのディレイ(フレーム数)を設定します。

調整: オーディオの解析結果に影響を与える調整係数を設定します。

適用: 「オーディオ」ビヘイビアが適用されるオブジェクトパラメータを設定します。

#### HUD コントロール

HUDには、「ソースオーディオ」、「反応の対象」、「グラフの範囲」、「オー ディオグラフ」、「調整」、および「適用」コントロールが表示されます。

# Motion プロジェクトを共有する

24

プロジェクトを配布する準備ができたら、「共有」メニューにあるさまざまな出 カオプションを利用できます。これらのオプションを選択すると、レンダリング されたプロジェクトが含まれるファイルが生成されます。

この章では以下の内容について説明します:

- 「共有」メニュー (ページ 1579)
- ・共有用のレンダリングオプション (ページ 1580)
- Apple デバイスで共有する (ページ 1582)
- ・ディスクで共有する/ディスクイメージを作成する (ページ 1584)
- ・ メールで共有する (ページ 1587)
- ・ビデオ共有サイトで共有する (ページ 1588)
- ・ QuickTime、オーディオ、イメージシーケンスメディアを書き出す(ページ1593)
- ・フレームを書き出す (ページ 1598)
- ・HTTP ライブストリーミング用に書き出す (ページ 1598)
- Compressor を使って書き出す (ページ 1599)
- バックグラウンドレンダリング (ページ 1601)
- ・共有モニタについて (ページ 1601)

# 「共有」メニュー

「共有」メニューには、プロジェクトを簡単に配布できるようにするさまざまな オプションが表示されます。ほとんどのオプションは、「iTunes」に接続された Apple デバイス、Blu-ray ディスク、特定の Web サイトなど、ターゲットが特定さ れています。

放送品質または高圧縮率のQuickTimeムービー、イメージシーケンス、オーディオ、静止画像を書き出すためのオプションもあります。プロジェクトの必要に応じて書き出し方法の設定値をカスタマイズできます。

出力ファイルの設定をカスタマイズしたり、処理の負荷を複数のコンピュータに 分散したりするには、プロ仕様のトランスコーディングアプリケーション 「Compressor」で設定を行います。

| 「共有」メニューの項目                                                    | 目的                                                                                                    |
|----------------------------------------------------------------|----------------------------------------------------------------------------------------------------|
| Apple デバイス                                                     | 「iTunes」内のプロジェクトを iPhone、 iPad、iPod で再生し<br>たり、Apple TV を使ったホーム・シアター・システムで再生<br>できます。                                                                                                    |
| DVD、Blu-ray                                                    | プロジェクトを標準解像度 DVD または高精細度 Blu-ray 互換<br>ディスクに書き込むか、ディスクイメージ(.img)ファイル<br>を作成して、後で外付けドライブにコピーしたりディスクに<br>書き込んだりすることができます。                                                                                                    |
| メール                                                            | プロジェクトを「Mail」を使って送信します。                                                                                                    |
| YouTube、Facebook、Vimeo、<br>CNN iReport                         | プロジェクトを人気のあるビデオ共有Webサイトに公開しま<br>す。                                                                                                    |
| ムービーを書き出す、選択範<br>囲をムービーに書き出す、<br>オーディオを書き出す、イ<br>メージシーケンスを書き出す | プロジェクトの全体または一部を QuickTime ムービー、オー<br>ディオファイル、イメージシーケンスとして書き出し、ほか<br>のプロジェクトやアプリケーション内で利用したり手動で配<br>布したりすることができます。                                                                                                    |
| 現在のフレームを保存                                                     | 単一のビデオフレームをさまざまな標準イメージ形式のイ<br>メージファイルとして書き出します。                                                                                                    |
| HTTP ライブストリーミング用<br>に書き出す                                      | Web ホスティング用 QuickTime 参照ムービーを書き出しま<br>す。ムービーは、さまざまな設定を使用して圧縮された<br>QuickTime ムービーのグループにリンクされます。書き出し<br>に使用する圧縮設定の数や種類を選択できます。適切なサー<br>バソフトウェアを使ってホスティングすれば、参照ムービー<br>から、利用可能な帯域幅でストリーミングを行うのに最適な<br>圧縮率の QuickTime ムービーが選択されます。 |
| Compressor へ送信、<br>Compressor 設定を使って書き<br>出す                   | プロジェクトを「Compressor」で開いて、カスタマイズした<br>書き出し設定を使用するか、「Compressor」を開かずに設定<br>済みの Compressor 設定を使ってプロジェクトを書き出しま<br>す。                                                                                                    |
| Share Monitor を表示                                              | 「Share Monitor」アプリケーションを開きます。Dock にある<br>「Share Monitor」アイコンをクリックすると、出力ファイル<br>のレンダリングの進行状況をモニタできます。「共有」メ<br>ニューのオプションでバックグラウンド処理を利用する場合<br>は、「Share Monitor」が自動的に開きます。                                                         |

# 共有用のレンダリングオプション

Motion プロジェクトを共有する場合は、さまざまなレンダリングオプションを 選択して、画質とレンダリング時間のバランスをとることができます。使用でき るオプションは、「共有」ウインドウの「レンダリング」パネルに表示されま す。(「共有」>「Apple デバイス」と選択しても「レンダリング」パネルが表 示されないときは、「詳細情報を表示」をクリックします。) レンダリングオプション

**カラー**: このポップアップメニューで、カラーチャンネル(RGBのみ、透明度なし)、アルファチャンネルのみ、カラーチャンネル+アルファチャンネル (RGB、透明度あり)のどちらで出力するかを選択できます。

**メモ:** 埋め込みアルファチャンネルをサポートしているコーデックは、ごく一部です。アルファチャンネルをサポートしていないコーデックで出力する場合、このポップアップメニューでどんなオプションを選択しても、アルファチャンネルは保存されません。

**アルファをプリマルチプライ**: プロジェクトの背景色が黒の場合、書き出しファ イルで半透明ピクセルをプロジェクトの背景と(乗算で)混ぜ合わせるときに、 このチェックボックスを選択します。

レンダリング品質: このポップアップメニューで、レンダリング品質を「最高 品質」、「標準」、「ドラフト」、「カスタム」から選択できます。「レンダリ ング品質」設定は、イメージ全体にではなく特定のエフェクトの画質に影響しま す。低いレンダリング品質を選択すると、レンダリング時間が短くなります。高 いレンダリング品質を選択すると、出力品質が向上します。詳しくは、「キャン バスの表示オプション」を参照してください。

**フィールド**: このポップアップメニューで、レンダリングするフィールドを選 択できます。オプションには、「オン」(インターレース)、「オフ」(プログ レッシブ)、「キャンバス設定を使用」があります。

**モーションブラー**: このポップアップメニューで、動くオブジェクトにモーショ ンブラーを適用するかどうかを選択します。オプションには、「オン」、「オ フ」、「キャンバス設定を使用」があります。

**フレームの合成**: このポップアップメニューで、よりスムーズで高品質のスロー モーションをプロジェクトに出力するフレームの合成をレンダリングするかどう かを選択します。オプションには、「オン」、「オフ」、「キャンバス設定を使 用」があります。

## 3D レンダリングオプション

**カメラ**: 3D レイヤーを使用するプロジェクトの場合は、このポップアップメニューで、プロジェクトのレンダリングに使用するカメラを選択します。

**ライティング**: このポップアップメニューで、ライティングエフェクトをレン ダリングするかどうかを選択します。オプションには、「オン」、「オフ」、 「キャンバス設定を使用」があります。このオプションをオフにすると、レンダ リング時間が短くなりますが、出力中のライティングエフェクトはなくなりま す。

**シャドウ**: このポップアップメニューで、シャドウエフェクトをレンダリング するかどうかを選択します。オプションには、「オン」、「オフ」、「キャンバ ス設定を使用」があります。このオプションをオフにすると、レンダリング時間 が短くなりますが、出力中のシャドウエフェクトはなくなります。 **反射**: このポップアップメニューで、反射エフェクトをレンダリングするかどうかを選択します。オプションには、「オン」、「オフ」、「キャンバス設定を使用」があります。このオプションをオフにすると、レンダリング時間が短くなりますが、出力中の反射エフェクトはなくなります。

**フィールドの深度**: このポップアップメニューで、フィールドの深度エフェクトをレンダリングするかどうかを選択します。オプションには、「オン」、「オフ」、「キャンバス設定を使用」があります。このオプションをオフにすると、レンダリング時間が短くなりますが、出力中のフィールドの深度エフェクトはなくなります。

# Apple デバイスで共有する

プロジェクトを iPhone、iPad、iPod などのデバイスと同期したり、Apple TV を 使ってホーム・シアター・システムで再生したりするには、プロジェクトを 「iTunes」に送信する必要があります。プロジェクトを共有するための iTunes 互 換形式を選択する方法は、2 つあります。

#### 共有用の Apple デバイス形式を選択するには

- 1 「共有」>「Apple デバイス」と選択します。
- 2 「共有」ウインドウで、上に表示されている Apple デバイスをクリックします。
- 3 iTunes ライブラリに追加したい共有ファイルの「iTunes に追加」を選択します。
- 4 クリックしたデバイスがウインドウの中央に表示されたら、「共有」をクリックします。

プロジェクトの出力にかかる時間は、ムービーのサイズ、および一度に複数の ムービーサイズをレンダリングするかどうかによって異なります。レンダリング の進行状況をモニタするには、「Share Monitor」を使います。詳しくは、「共有 モニタについて」を参照してください。

# 共有用の Apple デバイス形式をカスタマイズするには

- 1 「共有」>「Apple デバイス」と選択します。
- 2 「共有」ウインドウで、上に表示されている Apple デバイスをクリックします。 「共有」ウインドウには、ファイルの基本情報(サイズと解像度)および互換性 のある Apple デバイスの一覧が表示されます。iPod を選択するとすべての Apple デバイスと互換性のあるファイルが出力されますが、iPad や Apple TV で再生し たときにファイルの解像度が原因で画質が低下するおそれがあります。
- 3 iTunes ライブラリに追加したい共有ファイルの「iTunes に追加」を選択します。
- 4 詳細なオプションを指定するには、「詳細情報を表示」をクリックし、「オプ ション」パネルを開きます。

- 5 「オプション」パネルで、レンダリング出力を微調整する以下の設定を選択しま す:
  - サイズ: プロジェクトを複数のサイズにレンダリングするには、「サイズ」 領域で複数のデバイスを選択します。複数のデバイスを選択すると、同じ名前 で複数のファイルが作成されます。
  - エンコード:「品質重視」または「互換性重視」を選択します。ファイルサイズおよびリストされる互換デバイス数の違いに注目してください。プロジェクトの再生に使うデバイスと互換性のある出力ファイルを作成するエンコードオプションを選択します。一般に、互換性を高くすると、高解像度デバイスでの再生時の品質が低下します。
  - タイトル:「iTunes」でプロジェクトの名前を変更するには、「タイトル」 フィールドに名前を入力します。
  - プレイリストに追加:プロジェクトをiTunes プレイリストに追加するには、 このポップアップメニューからプレイリストを選択します。
  - ・ *圧縮*: ポップアップメニューからレンダリング品質を選択します。「高速エンコード(1回実行)」を選択すると、品質よりも処理速度が優先されます。
  - 総続時間:「タイムライン」にイン点とアウト点を設定する場合は、「継続時間」ポップアップメニューを使って、シーケンス全体を書き出すのかイン点とアウト点の間の部分だけを書き出すのかを指定します。
- 6 「Motion」固有の追加オプションを指定するには、「レンダリング」パネルを開きます。

「レンダリング」パネルで使用できるオプションについて詳しくは、「共有用の レンダリングオプション」を参照してください。

- 7 バックグラウンドレンダリングを使用するには、「詳細」パネルを開きます。 バックグラウンドレンダリングについて詳しくは、「バックグラウンドレンダリ ング」を参照してください。
- 8 出力されるファイルの詳細情報を見るには、「概要」パネルを開きます。
- 9 設定を確認したら、「共有」をクリックします。

プロジェクトの出力にかかる時間は、ムービーのサイズ、レンダリングされているムービーのサイズの数、選択した「レンダリング」設定によって異なります。レンダリングの進行状況は、「Share Monitor」を使ってモニタできます。詳しくは、「共有モニタについて」を参照してください。

「iTunes に追加」オプションを選択すると、「iTunes」が起動していない場合は 起動して、新しい出力メディアが表示されます。

# ディスクで共有する/ディスクイメージを作成する

プロジェクトを標準解像度 DVD または Blu-ray 互換ディスクに書き込めます。 Blu-ray 互換ディスクは次の 2 つの方法で作成できます:

- ・青色レーザーメディアに書き込む Blu-ray ディスク対応の外付けオプティカル ドライブを使用します。
- ・標準 DVD 書き込みデバイスと標準赤色レーザーメディアを使って、HD ビデオ コンテンツとメニューを備える AVCHD ディスクを作成します。AVCHD ディス クは、AVCHD ディスク対応の Blu-ray プレイヤーで再生できます。

ディスクイメージ(.img)ファイルを作成して、外付けドライブにコピーすることもできます。後で「ディスクユーティリティ」を使って、そのディスクイメージからディスクを複製するか、ディスクイメージを DVD や Blu-ray ディスクメディアに書き込むことができます。

ディスク上のファイルには 30 秒間隔でマーカーが追加されるので、DVD または Blu-ray プレーヤーのリモコンを使って、次のチャプタや前のチャプタボタンを押 すたびに 30 秒前や 30 秒後にスキップできるようになります。ディスクに記録で きるマーカーの最大数は、次のようにディスクフォーマットごとに決まっていま す:

- ・*標準DVD*: 99
- 標準 Blu-ray : 999
- AVCHD : 50

**メモ:**お使いのコンピュータに「Compressor」がインストールされていれば、 「Compressor へ送信」オプションを使ってプロジェクトを「Compressor」で開 き、プレビューウインドウでチャプタマーカーを追加したりマーカーに名前を付 けることができます。詳しくは、「Compressor」のヘルプを参照してください。

# 標準解像度 DVD に書き込む、または標準解像度のディスクイメージファイルを 作成するには

- 1 「共有」>「DVD」と選択します。
- 2 「出力デバイス」ポップアップメニューで、出力先を選択します。

このメニューには、利用可能なオプティカルドライブやコンピュータのハード ディスクなど、システムに適した出力デバイスが表示されます。ディスクに書き 込む場合は、オプティカルドライブを選択します。ディスクイメージ(img) ファイルを作成して、後で外付けドライブにコピーしたり DVD メディアに書き 込んだりする場合は、「ハード・ドライブ」を選択します。

3 「層」ポップアップメニューで、1層、2層どちらのディスクに書き込むかを選 択します。

**重要**: 1層ディスクの使用時に「2層」を選択すると、プロジェクトの長さに よっては、書き込み中にエラーが発生することがあります。
- 4 「ディスクテンプレート」ポップアップメニューから、利用できるテンプレート を選択します。
- 5 「タイトル」フィールドにディスクの名前を入力します。 デフォルトでは、ディスクの名前はプロジェクト名です。
- 6 ディスクをセットしたときの DVD プレイヤーの動作を指定するには、「ディスク読み込み時」ポップアップメニューから項目を選択します。 メインメニューを表示するには、「メニューを表示」を選択します。すぐにムービーの再生を開始するには、「ムービーを再生」を選択します。
- 7 DVDのメニューに背景を追加するには、「追加」ボタンをクリックし、(ディス ク上のグラフィックスファイルの保存場所に移動して)グラフィックスを選択し ます。

別の背景に変更するには、消去ボタンをクリックし、再度「追加」をクリックし ます。

- 8 選択したテンプレートおよび背景に含まれるメニューのプレビューを表示するには、「メインメニュー」をクリックします。ムービーのプレビューを表示するには、「プロジェクト」をクリックします。
- 9 「Motion」固有の追加オプションを指定するには、「レンダリング」をクリック します。

「レンダリング」パネルで使用できるオプションについて詳しくは、「共有用の レンダリングオプション」を参照してください。

- バックグラウンドレンダリングを行うには、「詳細」をクリックします。
   バックグラウンドレンダリングについて詳しくは、「バックグラウンドレンダリング」を参照してください。
- 11 出力されるファイルの詳細情報を見るには、「概要」をクリックします。
- 12 「オプション」パネルで、以下のいずれかの操作を行います:
  - ディスクに書き込む場合(ディスクイメージは作成しない): 「出力デバイス」ポップアップメニューの右にある取り出しボタンをクリックし、ディスク書き込みデバイスに空のディスクをセットして、「ディスクを作成」をクリックします。

**重要**:書き込み先が2層ディスクであっても、それをセットする前に「ディ スクを作成」をクリックすると「Motion」で1層ディスクと認識されます。そ の結果、ディスクの片面のみが使用され、ビデオの品質も低下します。

 ディスクイメージファイルを作成する場合:「出力デバイス」ポップアップ メニューから「ハード・ドライブ」を選択し、「次へ」をクリックしてファイ ルの名前を入力し、場所を選択して、「保存」をクリックします。

**重要**: デフォルトでは、共有機能は、ディスクイメージで1層メディアの使用を想定しており、ビットレートもそれに応じて調整されます。

レンダリングの進行状況をモニタするには、「Share Monitor」を使います。詳し くは、「共有モニタについて」を参照してください。

### Blu-ray または AVCHD ディスクに書き込む/ディスクイメージ Blu-ray ファイル を作成するには

- 1 「共有」>「Blu-ray」と選択します。
- 2 表示されるウインドウで、「出力デバイス」ポップアップメニューからファイル の出力先を選択します。

このポップアップメニューには、オプティカルドライブやコンピュータのハード ディスクなど、システムに適した出力デバイスが表示されます。各デバイスは、 対応する出力の種類(Blu-ray または AVCHD)によって識別されます。

ディスクイメージ(.img)ファイルを作成して、後で外付けドライブにコピーしたり Blu-ray メディアに書き込んだりする場合は、「ハード・ドライブ」を選択します。

3 「層」ポップアップメニューで、1層、2層どちらのディスクに書き込むかを選 択します。

**重要:**1層ディスクの使用時に「2層」を選択すると、プロジェクトの長さに よっては、ディスクの書き込み中にエラーが発生することがあります。

- 4 「ディスクテンプレート」ポップアップメニューからテンプレートを選択します。
- 5 「タイトル」フィールドにディスクの名前を入力します。 デフォルトでは、ディスクの名前はプロジェクト名です。
- 6 ディスクをセットしたときの Blu-ray プレイヤーの動作を指定するには、「ディ スク読み込み時」ポップアップメニューから項目を選択します。 メインメニューを表示するには、「メニューを表示」を選択します。すぐにムー ビーの再生を開始するには、「ムービーを再生」を選択します。
- 7 メニューにループムービーボタンを追加するには、「ループムービーボタンを含める」を選択します。

メモ: このオプションを利用できないディスクテンプレートもあります。

- 8 選択したテンプレートに含まれるメニューのプレビューを表示するには、「メインメニュー」をクリックします。ムービーのプレビューを表示するには、「プロジェクト」をクリックします。
- 9 メニューに背景、ロゴ、タイトルを追加するには、「追加」ボタンをクリック し、(ディスク上のグラフィックスファイルの保存場所に移動して)グラフィッ クスを選択します。

別の背景に変更するには、消去ボタンをクリックし、再度「追加」をクリックします。

10 「Motion」固有の追加オプションを指定するには、「レンダリング」をクリックします。

「レンダリング」パネルで使用できるオプションについて詳しくは、「共有用の レンダリングオプション」を参照してください。

- バックグラウンドレンダリングを行うには、「詳細」をクリックします。
   バックグラウンドレンダリングについて詳しくは、「バックグラウンドレンダリング」を参照してください。
- 12 出力されるファイルの詳細情報を見るには、「概要」をクリックします。
- 13 「オプション」パネルで、以下のいずれかの操作を行います:
  - ディスクに書き込む場合(ディスクイメージは作成しない): 「出力デバイス」ポップアップメニューの右にある取り出しボタンをクリックし、ディスク書き込みデバイスに空のディスクをセットして、「ディスクを作成」をクリックします。

**重要:**書き込み先が2層ディスクであっても、それをセットする前に「ディ スクを作成」をクリックすると「Motion」で1層ディスクと認識されます。そ の結果、ディスクの片面のみが使用され、ビデオの品質も低下します。

- ディスクイメージファイルを作成する場合:「出力デバイス」ポップアップ メニューから「ハード・ドライブ(Blu-ray)」を選択し、「次へ」をクリック してファイルの名前を入力し、場所を選択して、「保存」をクリックします。
  - **重要**: デフォルトでは、共有機能は、ディスクイメージで1層メディアの使用を想定しており、ビットレートもそれに応じて調整されます。

レンダリングの進行状況をモニタするには、「Share Monitor」を使います。詳し くは、「共有モニタについて」を参照してください。

**メモ:** Blu-ray と AVCHD のメニューは、1080 ラインの縦の解像度で表示するよう に設定されたディスプレイに最適です。

## メールで共有する

「Mail」で作成したメールメッセージに、ムービーを添付ファイルとして含める ことができます。

#### プロジェクトをメールで共有するには

- 1 「共有」>「メール」と選択します。
- 2 「サイズ」ポップアップメニューで、書き出すビデオのサイズを選択します。
- 3 「圧縮」ポップアップメニューで、レンダリング品質を選択します。品質よりも 処理速度を優先する場合は「高速エンコード(1回実行)」、それ以外の場合は 「高品質(マルチパス)」を選択します。

- 4 「タイムライン」にイン点とアウト点を設定している場合は、「継続時間」ポッ プアップメニューを使って、シーケンス全体を書き出すのかイン点とアウト点の 間の部分を書き出すのかを指定します。
- 5 「Motion」固有の追加オプションを指定するには、「レンダリング」をクリック します。

「レンダリング」パネルで使用できるオプションについて詳しくは、「共有用の レンダリングオプション」を参照してください。

- バックグラウンドレンダリングを行うには、「詳細」をクリックします。
   バックグラウンドレンダリングについて詳しくは、「バックグラウンドレンダリング」を参照してください。
- 7 添付ファイルの予想サイズなど、出力されるファイルの詳細情報を見るには、 「概要」をクリックします。

**重要**: 多くのメールサービスでは、添付ファイルのサイズに上限が設けられて います。メッセージがメールプロバイダの許容する最大サイズを超える場合は、 「Mail」にメッセージサイズが赤で表示され、上限サイズが示されます(ただ し、「Mail」がメールプロバイダからその情報を取得できる場合)。

- 8 添付ファイルの予想サイズを見るには、サイズと圧縮のオプションを選択して 「概要」をクリックします。
- 9 「メッセージを作成」をクリックします。

レンダリングの完了後「Mail」が起動し、設定済みの件名でメールが作成され、 ムービーが添付されます。

# ビデオ共有サイトで共有する

Motion プロジェクトを YouTube、Facebook、Vimeo、CNN iReport のような人気の ある動画共有サイトに公開して共有できます。ここでは、これらのサイトで共有 する方法について説明します。

「共有」コマンドを使用する前に、利用する予定のサービスのアカウントを設定 します。このセクションの手順を実行する際に必要となるので、アカウント情報 を手元に準備してください。

#### プロジェクトを YouTube に公開するには

- 1 「共有」>「YouTube」と選択します。
- 2 「アカウント」ポップアップメニューにアカウントが表示されない場合は、以下のいずれかの操作を行います:
  - ・はじめて「Motion」経由でYouTubeに公開するときは、「追加」をクリックしてアカウント名を入力します。(YouTube アカウントを持っていないときは、 http://www.youtube.comにアクセスしてアカウントを作成します。)

- 複数のYouTubeアカウントがある場合は、「アカウント」ポップアップメニュー から公開に使うアカウントを選択します。
- 3 以下の情報を入力します:
  - ・ パスワード: YouTube アカウントのパスワードを入力します。
  - カテゴリ: このポップアップメニューから YouTube コンテンツのカテゴリを 選択します。
  - このムービーをプライベートにする:ムービーをプライベートにするかどう かを選択します。

このチェックボックスを選択すると、(オンラインのYouTubeアカウントページにある)YouTubeアカウント設定で指定した連絡先ユーザだけが、ムービーを視聴できます。

- タイトル:公開するムービーの名前を入力します。
- ・ 説明: 視聴者が読むムービーの説明を入力します。
- ・ タグ: 視聴者がこのムービーを見つけるためのキーワードを入力します。
   メモ: 上記の項目はすべて必須です。
- 4 「サイズ」ポップアップメニューでムービーのサイズを選択するか、プロジェクトのメディアに基づいて「Motion」でサイズを自動選択する場合は、「サイズを 自動的に設定」チェックボックスを選択します。
- 5 「圧縮」ポップアップメニューで、レンダリング品質を選択します。品質よりも 処理速度を優先する場合は「高速エンコード(1回実行)」、それ以外の場合は 「高品質(マルチパス)」を選択します。
- 6 「タイムライン」にイン点とアウト点を設定している場合は、「継続時間」ポッ プアップメニューを使って、シーケンス自体を書き出すのかイン点とアウト点の 間の部分を書き出すのかを指定します。
- 7 「Motion」固有の追加オプションを指定するには、「レンダリング」をクリック します。

「レンダリング」パネルで使用できるオプションについて詳しくは、「共有用の レンダリングオプション」を参照してください。

- バックグラウンドレンダリングを行うには、「詳細」をクリックします。
   バックグラウンドレンダリングについて詳しくは、「バックグラウンドレンダリング」を参照してください。
- 9 出力されるファイルの詳細情報を見るには、「概要」をクリックします。
- 10 「次へ」をクリックして、サービス利用条件を読み、「公開」をクリックしま す。

プロジェクトがレンダリングされ、YouTubeにアップロードされます。所要時間 は、プロジェクトのレンダリング時間とWebサイトのトラフィックによって変 化します。レンダリングの進行状況をモニタするには、「Share Monitor」を使い ます。詳しくは、「共有モニタについて」を参照してください。

### プロジェクトを Facebook に公開するには

- 1 「共有」>「Facebook」と選択します。
- 2 「アカウント」ポップアップメニューにアカウントが表示されない場合は、以下のいずれかの操作を行います:
  - はじめて「Motion」経由で Facebook に公開するときは、「追加」をクリック してアカウント名を入力します。(Facebook アカウントを持っていないとき は、http://www.facebook.com にアクセスしてアカウントを作成します。)
  - ・ 複数の Facebook アカウントがある場合は、「アカウント」ポップアップメニューからアカウントを選択します。
- 3 以下の情報を入力します:
  - ・ パスワード: Facebook アカウントのパスワードを入力します。
  - ・ 表示可能: ビデオを視聴できる人々のサブセットを設定するには、ポップアップメニューから項目を選択します。
  - *タイトル*: 公開するムービーの名前を入力します。
  - ・ 説明: 視聴者が読むムービーの説明を入力します。
- 4 「サイズ」ポップアップメニューでムービーのサイズを選択するか、プロジェクトのメディアに基づいて「Motion」でサイズを自動選択する場合は、「サイズを 自動的に設定」を選択します。
- 5 「圧縮」ポップアップメニューで、レンダリング品質を選択します。品質よりも 処理速度を優先する場合は「高速エンコード(1回実行)」、それ以外の場合は 「高品質(マルチパス)」を選択します。
- 6 「タイムライン」にイン点とアウト点を設定している場合は、「継続時間」ポッ プアップメニューを使って、シーケンス自体を書き出すのかイン点とアウト点の 間の部分を書き出すのかを指定します。
- 7 「Motion」固有の追加オプションを指定するには、「レンダリング」をクリックします。

「レンダリング」パネルで使用できるオプションについて詳しくは、「共有用の レンダリングオプション」を参照してください。

- バックグラウンドレンダリングを行うには、「詳細」をクリックします。
   バックグラウンドレンダリングについて詳しくは、「バックグラウンドレンダリング」を参照してください。
- 9 出力されるファイルの詳細情報を見るには、「概要」をクリックします。

10 「次へ」をクリックして、サービス利用条件を読み、「公開」をクリックしま す。

プロジェクトがレンダリングされ、Facebook にアップロードされます。所要時 間は、プロジェクトのレンダリング時間と Web サイトのトラフィックによって 変化します。レンダリングの進行状況をモニタするには、「Share Monitor」を使 います。詳しくは、「共有モニタについて」を参照してください。

#### プロジェクトを Vimeo に公開するには

- 1 「共有」>「Vimeo」と選択します。
- 2 「アカウント」ポップアップメニューにアカウントが表示されない場合は、以下のいずれかの操作を行います:
  - ・はじめて「Motion」経由でVimeoに公開するときは、「追加」をクリックして アカウント名を入力します。(Vimeo アカウントを持っていないときは、 http://www.vimeo.comにアクセスしてアカウントを作成します。)
  - 複数のVimeoアカウントがある場合は、「アカウント」ポップアップメニュー からアカウントを選択します。
- 3 以下の情報を入力します:
  - パスワード: Vimeo アカウントのパスワードを入力します。
  - ・ 表示可能: このポップアップメニューから、ビデオを視聴できる人々のサブ セットを選択します。
  - ・ タイトル: 公開するムービーの名前を入力します。
  - ・ 説明: 視聴者が読むムービーの説明を入力します。
  - ・ タグ: 視聴者がこのムービーを見つけるためのキーワードを入力します。
- 4 「サイズ」ポップアップメニューでムービーのサイズを選択するか、プロジェクトのメディアに基づいて「Motion」でサイズを自動選択する場合は、「サイズを 自動的に設定」を選択します。
- 5 「圧縮」ポップアップメニューで、レンダリング品質を選択します。品質よりも 処理速度を優先する場合は「高速エンコード(1回実行)」、それ以外の場合は 「高品質(マルチパス)」を選択します。
- 6 「タイムライン」にイン点とアウト点を設定している場合は、「継続時間」ポッ プアップメニューを使って、シーケンス自体を書き出すのかイン点とアウト点の 間の部分を書き出すのかを指定します。
- 7 「Motion」固有の追加オプションを指定するには、「レンダリング」をクリック します。

「レンダリング」パネルで使用できるオプションについて詳しくは、「共有用の レンダリングオプション」を参照してください。

8 バックグラウンドレンダリングを行うには、「詳細」をクリックします。

**バックグラウンドレンダリングについて詳しくは、「**バックグラウンドレンダリ ング」を参照してください。

- 9 出力されるファイルの詳細情報を見るには、「概要」をクリックします。
- 10 「次へ」をクリックして、サービス利用条件を読み、「公開」をクリックしま す。

プロジェクトがレンダリングされ、Vimeo にアップロードされます。所要時間 は、プロジェクトのレンダリング時間と Web サイトのトラフィックによって変 化します。レンダリングの進行状況をモニタするには、「Share Monitor」を使い ます。詳しくは、「共有モニタについて」を参照してください。

#### プロジェクトを CNN iReport に公開するには

- 1 「共有」>「CNN iReport」と選択します。
- 2 「アカウント」ポップアップメニューからアカウントを選択するか、「追加」を クリックしてアカウントを追加します。

アカウントを持っていないときは、CNN iReport Web サイト (http://www.ireport.com) にアクセスして、アカウントを作成してください。

- 3 以下の情報を入力します:
  - ・ パスワード: CNN iReport アカウントのパスワードを入力します。
  - ・ 件名: 公開するムービーの名前を入力します。
  - ・ 本文: 視聴者が読むムービーの説明を入力します。
  - ・ タグ: 視聴者がこのムービーを見つけるためのキーワードを入力します。
- 4 「サイズ」ポップアップメニューでムービーのサイズを選択するか、プロジェクトのメディアに基づいて「Motion」でサイズを自動選択する場合は、「サイズを自動的に設定」を選択します。
- 5 「圧縮」ポップアップメニューで、レンダリング品質を選択します。品質よりも 処理速度を優先する場合は「高速エンコード(1回実行)」、それ以外の場合は 「高品質(マルチパス)」を選択します。
- 6 「タイムライン」にイン点とアウト点を設定している場合は、「継続時間」ポッ プアップメニューを使って、シーケンス自体を書き出すのかイン点とアウト点の 間の部分を書き出すのかを指定します。
- 7 「Motion」固有の追加オプションを指定するには、「レンダリング」をクリック します。

「レンダリング」パネルで使用できるオプションについて詳しくは、「共有用の レンダリングオプション」を参照してください。

バックグラウンドレンダリングを行うには、「詳細」をクリックします。
 バックグラウンドレンダリングについて詳しくは、「バックグラウンドレンダリング」を参照してください。

- 9 出力されるファイルの詳細情報を見るには、「概要」をクリックします。
- 10 「次へ」をクリックして、サービス利用条件を読み、「公開」をクリックしま す。

プロジェクトがレンダリングされ、CNN iReport にアップロードされます。所要時間は、プロジェクトのレンダリング時間と Web サイトのトラフィックによって変化します。レンダリングの進行状況をモニタするには、「Share Monitor」を使います。詳しくは、「共有モニタについて」を参照してください。

# QuickTime、オーディオ、イメージシーケンスメディアを 書き出す

「共有」メニューの「ムービーを書き出す」コマンドを使って、プロジェクトを ムービーファイルとして書き出せます。メディアを別のアプリケーションで使い たい場合、クライアントに確認してもらうため外部ドライブにコピーする場合、 対応していない Web サイトに公開する場合は、このオプションを使用します。

「選択範囲をムービーに書き出す」コマンドを使えば、プロジェクトから書き出 す内容を、選択したオブジェクトに限定することができます。これは、背景や前 景のプレートを、コンポジションの構成要素を除外してスタンドアロンのムー ビーファイルとして書き出せるので便利です。

「オーディオを書き出す」コマンドを使って、プロジェクトのオーディオのみを 書き出すこともできます。この機能を利用して、プロジェクトのすべてのオー ディオトラックのミックスを含むオーディオファイルを作成すると便利です。

プロジェクトのビジュアルは、「イメージシーケンスを書き出す」コマンドを 使ってイメージシーケンスとして書き出せます。イメージシーケンスは、順番に 番号の付いた静止画像ファイルの集合で、プロ仕様の多くのフィニッシング、合 成、グレーディングアプリケーションで処理できます。

プロジェクトをムービーファイルとして書き出すには

- 「共有」>「ムービーを書き出す」と選択します(または Command + E キーを 押します)。
- 「書き出し」ポップアップメニューで、書き出し形式を選択します。
   このメニューには、コーデックのリストが表示されます。
- 3 「このアプリケーションで開く」ポップアップメニューからオプションを選択します:
  - なし:書き出しの完了後にムービーは開かれません。
  - ・*QuickTime Player(デフォルト):*ムービーが「QuickTime Player」で開かれま す。

- Compressor: ムービーが「Compressor」で開かれます(システムにインストー ルされている場合)。
- 4 「対象」ポップアップメニューから、「ビデオとオーディオ」または「ビデオの み」を選択します。
- 5 「タイムライン」にイン点とアウト点を設定している場合は、「継続時間」ポッ プアップメニューを使って、シーケンス自体を書き出すのかイン点とアウト点の 間の部分を書き出すのかを指定します。
- 6 「Motion」固有の追加オプションを指定するには、「レンダリング」をクリック します。

「レンダリング」パネルで使用できるオプションについて詳しくは、「共有用の レンダリングオプション」を参照してください。

- 7 出力されるファイルの詳細情報を見るには、「概要」をクリックします。
- 8 「次へ」をクリックします。
- 9 書き出すファイルの名前を入力し、場所を選択して「保存」をクリックします。 「Motion」がレンダリングを実行し、ムービーを保存します。

**重要:**「ムービーを書き出す」コマンドではバックグラウンドレンダリングを 使用しないため、「Motion」で続きの作業を行うには、レンダリングが完了する まで待つ必要があります。

### プロジェクトから選択したオブジェクトをムービーファイルとして書き出すには

- 「レイヤー」リストまたは「タイムライン」でオブジェクトを選択します。
   何も選択しない場合、「選択範囲をムービーに書き出す」コマンドは無効です。
- 2 「共有」>「選択範囲をムービーに書き出す」と選択します(または Command + Option + E キーを押します)。
- 3 「書き出し」ポップアップメニューで、書き出し形式を選択します。 このメニューには、コーデックのリストが表示されます。
- 4 「このアプリケーションで開く」ポップアップメニューからオプションを選択します:
  - なし: 書き出しの完了後にムービーは開かれません。
  - *QuickTime Player(デフォルト):*ムービーが「QuickTime Player」で開きます。
  - Compressor: ムービーが「Compressor」で開きます(システムにインストール されている場合)。
- 5 「対象」ポップアップメニューから、「ビデオとオーディオ」または「ビデオの み」を選択します。
- 6 「タイムライン」にイン点とアウト点を設定している場合は、「継続時間」ポッ プアップメニューを使って、シーケンス自体を書き出すのかイン点とアウト点の 間の部分を書き出すのかを指定します。

7 「Motion」固有の追加オプションを指定するには、「レンダリング」をクリック します。 「レンダリング」パネルで使用できるオプションについて詳しくは、「共有用の

レンダリングオプション」を参照してください。

- 8 出力されるファイルの詳細情報を見るには、「概要」をクリックします。
- 9 「次へ」をクリックします。
- 10 書き出すファイルの名前を入力し、場所を選択して「保存」をクリックします。 選択したオブジェクトがレンダリングされ、ムービーとして保存されます。 <u>重要:</u>「ムービーを書き出す」コマンドではバックグラウンドレンダリングを 使用しないため、「Motion」で続きの作業を行うには、レンダリングが完了する まで待つ必要があります。

#### プロジェクトのオーディオのみを書き出すには

- 1 「共有」>「オーディオを書き出す」と選択します。
- 2 「書き出し」ポップアップメニューで、オーディオ形式を選択します。
- 3 書き出したムービーをデフォルトアプリケーションで開くようにする場合は、 「アプリケーションで開く」を選択します。

オーディオのみのファイルを書き出す場合は、デフォルトアプリケーションは ファイルタイプによって異なります。AC3とCAFファイルは「QuickTime Player」 で開かれ、AAC(.m4A)、AIFF、Wave、MP3ファイルは「iTunes」で開かれます。

- 4 「タイムライン」にイン点とアウト点を設定している場合は、「継続時間」ポッ プアップメニューを使って、シーケンス自体を書き出すのかイン点とアウト点の 間の部分を書き出すのかを指定します。
- 5 バックグラウンドレンダリングを行うには、「詳細」をクリックします。 バックグラウンドレンダリングについて詳しくは、「バックグラウンドレンダリ ング」を参照してください。
- 6 出力されるファイルの詳細情報を見るには、「概要」をクリックします。
- 7 「次へ」をクリックします。
- 8 オーディオファイルの名前を入力し、場所を選択して「保存」をクリックしま す。

オーディオファイルがレンダリングされ、保存されます。レンダリングの進行状況をモニタするには、「Share Monitor」を使います。詳しくは、「共有モニタについて」を参照してください。

**メモ:**書き出されるオーディオファイルの数は、「オーディオ」リストの下部に あるマスタートラック領域の出力チャンネルポップアップメニューの設定で決ま ります。このメニューをステレオに設定すると、1つのステレオファイルが出力 されます。5.2に設定すると、各サラウンドトラックに対応する6つの別個のオー ディオファイルが出力されます。詳しくは、「出力チャンネルを設定する」を参 照してください。

#### プロジェクトをイメージシーケンスとして書き出すには

- 1 「共有」>「イメージシーケンスを書き出す」と選択します。
- 「書き出し」ポップアップメニューで、イメージシーケンスのファイル形式を選 択します。
- 3 非スクエアの「ピクセルのアスペクト比」を使用するプロジェクト(NTSCやPAL など)からフレームを書き出して、出力ファイルではスクエアピクセルを使用す るようにするには、「アスペクト比を保持してイメージを調整」をオンにしま す。
- 4 「タイムライン」にイン点とアウト点を設定している場合は、「継続時間」ポッ プアップメニューを使って、シーケンス自体を書き出すのかイン点とアウト点の 間の部分を書き出すのかを指定します。
- 5 「Motion」固有の追加オプションを指定するには、「レンダリング」をクリック します。

「レンダリング」パネルで使用できるオプションについて詳しくは、「共有用の レンダリングオプション」を参照してください。

- バックグラウンドレンダリングを行うには、「詳細」をクリックします。
   バックグラウンドレンダリングについて詳しくは、「バックグラウンドレンダリング」を参照してください。
- 7 出力されるファイルの詳細情報を見るには、「概要」をクリックします。
- 8 「次へ」をクリックします。
- 9 イメージシーケンスの名前を入力し、書き込む場所を選択します。

**重要**: このコマンドで、入力した名前を使ったフォルダが作成されます。イメージシーケンスのファイルはここに保存されます。

10 「保存」をクリックします。

「Motion」がレンダリングを実行し、イメージシーケンスを保存します。レンダ リングの進行状況は、「Share Monitor」を使ってモニタできます。詳しくは、 「共有モニタについて」を参照してください。

## 「iMovie」、「GarageBand」、およびその他の Apple アプリケー ションと共有する

完成した Motion プロジェクトを QuickTime ムービーとして書き出すと、そのプロジェクトを別の Apple アプリケーションで使用できるようになります。「ムービー」フォルダに書き出されたムービーは、「GarageBand」、「Pages」、「Keynote」などの多くの Apple アプリケーションで使用される「メディアブラウザ」からアクセスできます。

Motion プロジェクトを「iMovie」と共有するには

- 「共有」>「ムービーを書き出す」と選択します(または Command + E キーを 押します)。
- 「書き出し」ポップアップメニューで、書き出し形式を選択します。
   このメニューには、コーデックのリストが表示されます。
- 3 「このアプリケーションで開く」ポップアップメニューから「なし」を選択します。
- 4 「対象」ポップアップメニューからオプションを選択します。
- 5 「タイムライン」にイン点とアウト点を設定している場合は、「継続時間」ポッ プアップメニューを使って、シーケンス全体を書き出すのかイン点とアウト点の 間の部分を書き出すのかを指定します。
- **6** 「次へ」をクリックします。
- 7 書き出すファイルの名前と場所を入力して「保存」をクリックします。

ムービーがレンダリングされて保存されるので、「iMovie」の「ファイル」メ ニューを使ってムービーを iMovie プロジェクトに読み込めるようになります。 詳しくは、「iMovie」のヘルプを参照してください。

### Motion プロジェクトを「メディアブラウザ」と共有するには

- 1 上記の手順1~6を実行します。
- 2 書き出すファイルの名前を入力し、場所を「/ユーザ/*<ユーザ名>*/ムービー/」 に設定して、「保存」をクリックします。

ムービーがレンダリングされ、「ムービー」フォルダに保存されます。これで、 「メディアブラウザ」ボタンを使って、「GarageBand」、「Keynote」、「Pages」 などのアプリケーションにムービーを読み込めるようになります。詳しくは、該 当するアプリケーションのヘルプを参照してください。

**メモ:**「GarageBand」、「Keynote」、または「Pages」には Finder の任意のフォ ルダからムービーを読み込むことができますが、「ムービー」フォルダに保存さ れていないムービーは「メディアブラウザ」には表示されません。

## フレームを書き出す

プロジェクト内の特定のビデオフレームを単一のイメージファイルとして保存できます。

#### 静止フレームを共有するには

- 1 Motion プロジェクトで、保存するフレームに再生ヘッドを移動してから、「共有」>「現在のフレームを保存」と選択します。
- 2 「書き出し」ポップアップメニューで、イメージ形式を選択します。
- 3 「Motion」固有の追加オプションを指定するには、「レンダリング」をクリック します。

「レンダリング」パネルで使用できるオプションについて詳しくは、「共有用の レンダリングオプション」を参照してください。

- 4 出力されるファイルの詳細情報を見るには、「概要」をクリックします。
- 5 「次へ」をクリックします。
- 6 保存するファイルの名前を入力し、場所を選択して「保存」をクリックします。

# HTTP ライブストリーミング用に書き出す

Webホスティング用 QuickTime 参照ムービーを書き出します。ムービーは、さま ざまな設定を使用して圧縮された QuickTime ムービーのグループにリンクされま す。書き出しに使用したい圧縮設定の数や種類を選択できます。

対応するサーバソフトウェアを使ってホスティングすれば、参照ムービーから、 利用可能な帯域幅でストリーミングを行うのに最適な圧縮率の QuickTime ムー ビーを選択できるようになります。

#### プロジェクトを HTTP ライブストリーミング用に書き出すには

- 1 「共有」>「HTTP ライブストリーミング用に書き出す」と選択します。
- 2 書き出すムービーのバージョンを選択します。
- 3 ポップアップメニューから「セグメントの長さ」を選択します。

この値によって、ビデオストリームを分割する方法が決まります。このセグメン テーションで、ネットワーク接続速度が変化するデバイスへのストリーミング中 にWebサーバがビデオ形式を切り替えるタイミングが定義されます。

- 10 秒: このオプションを選択すると、変化する接続速度にサーバがすばやく 対応できます。ただし、ファイルのサイズは少し大きくなります。
- 30 秒: このオプションを選択すると、サイズの小さい、効率の良いファイル になります。変化する接続速度にサーバが必ずしも対応する必要がない場合に 選択します。

- 4 「タイムライン」にイン点とアウト点を設定している場合は、「継続時間」ポッ プアップメニューを使って、シーケンス自体を書き出すのかイン点とアウト点の 間の部分を書き出すのかを指定します。
- 5 「Motion」固有の追加オプションを指定するには、「レンダリング」をクリック します。

「レンダリング」パネルで使用できるオプションについて詳しくは、「共有用の レンダリングオプション」を参照してください。

 バックグラウンドレンダリングを使用するかどうかを選択するには、「詳細」を クリックします。
 バックグラウンドレンダリングについて詳してけ、「バックグラウンドレンダリングについて詳してけ、「バックグラウンドレンダリングについて詳してけ、「バックグラウンドレンダリ

バックグラウンドレンダリングについて詳しくは、「バックグラウンドレンダリング」を参照してください。

- 7 出力されるファイルの詳細情報を見るには、「概要」をクリックします。
- 8 「次へ」をクリックし、書き出すファイルの名前を入力し、場所を選択します。
- 9 「保存」をクリックします。

「Motion」がレンダリングを実行し、ムービーを保存します。レンダリングの進 行状況をモニタするには、「Share Monitor」を使います。詳しくは、「共有モニ タについて」を参照してください。

# Compressor を使って書き出す

「共有」メニューのオプションは、よくある状況で適切に動作するという結果が 得られるように構成されています。とはいえ、設定を調整する必要のある場合も 考えられます。「Motion」と連携するプロ仕様のトランスコーディングアプリ ケーション「Compressor」は、メディア変換仕様とエンコーディングワークフ ローをきわめて詳細に制御できます。

*重要*:「Compressor」は別売です。

「Compressor」は次のように利用できます:

 「Compressor」がインストールされている場合:「共有」>「Compressorへ送 信」と選択してプロジェクトを「Compressor」に送信すれば、「Compressor」 が提供する出力カスタマイズ用のオプションを利用できます。  「Compressor」がインストールされているか、Compressor 設定を自分のコン ピュータにコピーしている場合:「共有」>「Compressor 設定を使って書き 出す」と選択して、「Motion」で「Compressor」の設定(Apple が定義した設 定またはユーザが作成したカスタム設定)を適用できます。この方法でプロ ジェクトを書き出すと、プロジェクトを「Compressor」で開かなくても 「Compressor」の設定を使ってプロジェクトをレンダリングできます。 「Compressor」の設定を選択するたびに、レンダリングするプロジェクトの バージョンが追加されていきます。設定を選択した後、プロジェクトはバック グラウンドでレンダリングされます。

#### プロジェクトを「Compressor」に送信するには

1 「共有」>「Compressor へ送信」と選択します。

「Compressor」が開き、プロジェクトが、ジョブのリストである新しいバッチに 追加されます。(ジョブとは、レンダリング時に適用されるプロジェクト設定を 持つメディアまたはプロジェクトファイルのことです。)

「設定」ウインドウから設定をバッチウインドウ内のジョブにドラッグし、「実行」をクリックします。

ジョブの構成と設定について詳しくは、「Compressor」のヘルプを参照してください。

#### プロジェクトを「Compressor」の設定を使って書き出すには

- 1 「共有」>「Compressor 設定を使って書き出す」と選択します。
- 表示される「共有」ウインドウから設定を選択します。
   設定は種類ごとに分類されてフォルダに入ります。
- 3 「タイムライン」にイン点とアウト点を設定している場合は、「継続時間」ポッ プアップメニューを使って、シーケンス自体を書き出すのかイン点とアウト点の 間の部分を書き出すのかを指定します。
- 4 書き出したファイルを自動的に開くには、「アプリケーションで開く」を選択します。
- 5 バックグラウンドレンダリングを使用するかどうかを選択するには、「詳細」を クリックします。

バックグラウンドレンダリングについて詳しくは、「バックグラウンドレンダリング」を参照してください。

- 6 出力されるファイルの詳細情報を見るには、「概要」をクリックします。
- 7 「次へ」をクリックします。
- 8 ファイル名を入力し、出力ファイルの場所を選択して「保存」をクリックしま す。

「Share Monitor」ウインドウが開き、バックグラウンドでレンダリングが開始され、進行状況バーに残り時間が表示されます。詳しくは、「共有モニタについて」を参照してください。

# バックグラウンドレンダリング

ほとんどすべての共有ダイアログにある「詳細」パネルでは、カスタマイズ済み の共有設定を「Compressor」に送信し、「Motion」で作業を続けながらバックグ ラウンドレンダリングを行うことができます。

### プロジェクトを「Compressor」に送信してバックグラウンドレンダリングを行う には

- 1 「共有」メニューからオプションを選択し、構成します。 たとえば、「共有」>「Apple デバイス」を選択し、設定を構成できます。
- 2 必要に応じて「詳細情報を表示」をクリックして使用できるパネルを開き、「詳細」をクリックします。
- 3 「Compressor へ送信」をクリックします。

ムービーが「Compressor」に送信され、レンダリングされます。レンダリングの 進行状況をモニタするには、「Share Monitor」を使います。詳しくは、「共有モ ニタについて」を参照してください。

## 共有モニタについて

「共有」メニューオプションを使ってプロジェクトを公開または書き出すと (「ムービーを書き出す」、「選択範囲をムービーに書き出す」、および「現在 のフレームを保存」を除く)、Dockに「Share Monitor」アプリケーションが開き ます。

**メモ:**「ムービーを書き出す」、「選択範囲をムービーに書き出す」、および 「現在のフレームを保存」コマンドはフォアグラウンドでレンダリングを行いま す。これらのコマンドでバックグラウンドレンダリングは使用できません。

「Share Monitor」アイコンをクリックすると、出力ファイルを作成中のレンダリング処理の進行状況をモニタできます。アイコンに表示される数字は、レンダリング中のファイルの数です。レンダリング処理中に問題が発生すると、「Share Monitor」アイコンが Dock 内でジャンプします。

「Share Monitor」の使いかたについて詳しくは、「Share Monitor」のヘルプを参照してください。

ラスタライズについて

行線

一部の操作および特定のフィルタまたはマスクを適用することによって、グルー プが*ラスタライズ*されます。グループをラスタライズするとビットマップイメー ジに変換されます。これは、ラスタライズされたグループとプロジェクト内のほ かのオブジェクトとの相互作用に影響します。

この付録では以下の内容について説明します:

- ・ グループとラスタライズ (ページ 1603)
- テキストとラスタライズ (ページ 1606)
- ・シェイプとラスタライズ (ページ 1608)
- パーティクル、リプリケータとラスタライズ (ページ 1608)
- フィルタとラスタライズ (ページ 1612)
- シャドウとラスタライズ (ページ 1614)

# グループとラスタライズ

ラスタライズが2D/3Dグループに与える影響はそれぞれ異なります。2Dグルー プがラスタライズされた場合、グループ内のオブジェクトに適用されていたブレ ンドモードはグループ外のオブジェクトに対しては効果がなくなります。3D グ ループがラスタライズされた場合、グループ全体がグループ外のオブジェクトと 交差しなくなります。ラスタライズされた 3D のグループは1つのオブジェクト として扱われ、プロジェクトで合成されるときに深度の順序ではなく「レイヤー」 リストでのレイヤーの順序が使用されます。

レイヤーの順番と奥行きの順番の違いについて詳しくは、「レイヤーの順番と深 度」を参照してください。

**メモ:** グループをラスタライズしても、プロジェクト内のカメラとライトはラス タライズされたグループ内のオブジェクトと引き続き相互に作用します。

*重要:* 平坦化した3Dグループのライティングは、ラスタライズされているかどうかにかかわらず、そのグループの境界線を超えることはありません。

2D グループで以下の操作を行うと、そのグループのラスタライズがトリガーされます:

- 「ブレンド」に変更を加える(「不透明度」、「ブレンドモード」、または 「不透明度を保持」パラメータを変更する)
- 「ドロップシャドウ」パラメータを有効にする
- ・「四隅の角」パラメータを有効にする
- 「クロップ」パラメータを有効にする
- フィルタを適用する
- ・マスクを追加する
- ライトを追加する(ライトを追加した 2D グループが 3D グループ内にネスト されている場合)

3D グループで以下の操作を行うと、そのグループのラスタライズがトリガーさ れます:

- ・ブレンドを変更する
- 特定のフィルタを適用する
   詳細については、「フィルタとラスタライズ」を参照してください。
- 「平坦化」パラメータによる 3D プロジェクトへのライトの追加を有効にする (「グループ」インスペクタ)

グループのラスタライズをトリガーする操作を実行すると、以下のようになります:

ラスタライズインジケータ(小さい赤のボックス内に"R")が「情報」インスペクタのパラメータの横に表示されます。

Rasterization indicator

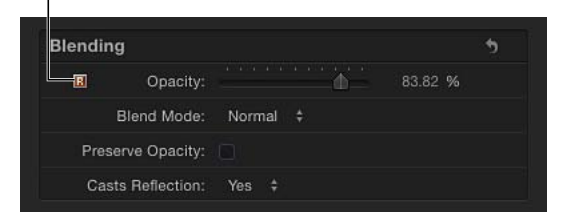

 「レイヤー」リストと「タイムライン」で、ラスタライズされたグループが小 さいアウトラインで囲まれます。これをラスタライズフレームといいます。

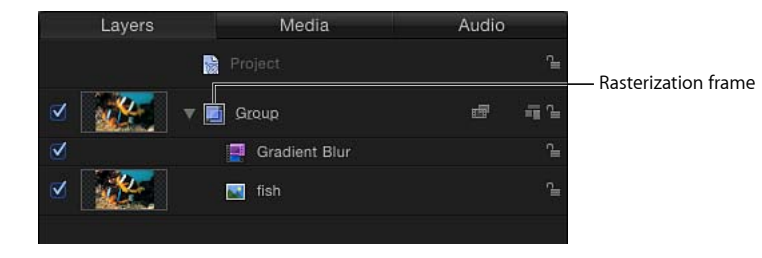

**メモ:** ベクトルグラフィックスとは異なり、ラスタライズされた 2D グループは、「グループ」インスペクタで「固定解像度」チェックボックスが選択されている場合に拡大すると、画質が低下するおそれがあります。

*重要:* 3D パーティクルエミッタ、3D リプリケータ、平坦化されていないテキ ストオブジェクトは、ラスタライズ処理では 3D グループとして扱われます。

## 2D グループと 3D グループのラスタライズ処理の例

以下の例は、2D グループのブレンドモードに対するラスタライズの効果の例を 示しています。どちらの例でも、1頭の象のイメージ(「レイヤー」リスト内の 一番上のグループ内)が象の家族のイメージ(「レイヤー」リスト内の別の 2D グループ内)の一部に重なっています。どちらの例でも、1頭の象のイメージの 「ブレンドモード」パラメータが「ビビッドライト」に設定されています。ラス タライズされていない左側の例では、1頭の象のブレンドモードがその下のグ ループ(象の家族)のピクセルに作用しています。しかし、右側の例では、一番 上のグループがラスタライズされています。その結果、その「ビビッドライト」 ブレンドモードが2番目のグループのピクセルに適用されなくなっています。

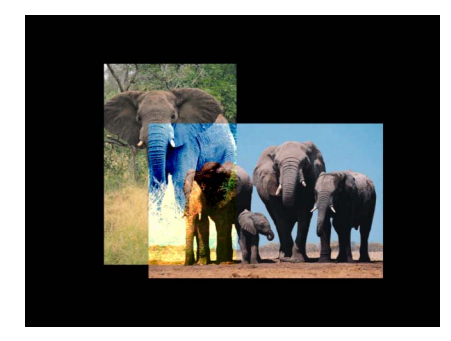

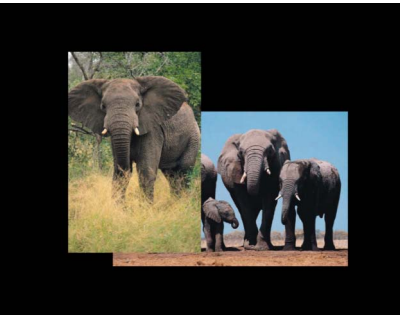

No groups rasterized

Topmost group rasterized

次の例は、3D グループの交差に対するラスタライズの効果を示しています。左 側のラスタライズされていない例では、矩形のシェイプを含む2つのグループ (グループAとグループB)が3D空間で交差しています。右側の例では、グルー プAがラスタライズされているため、グループAとグループBは交差しなくなっ ています。

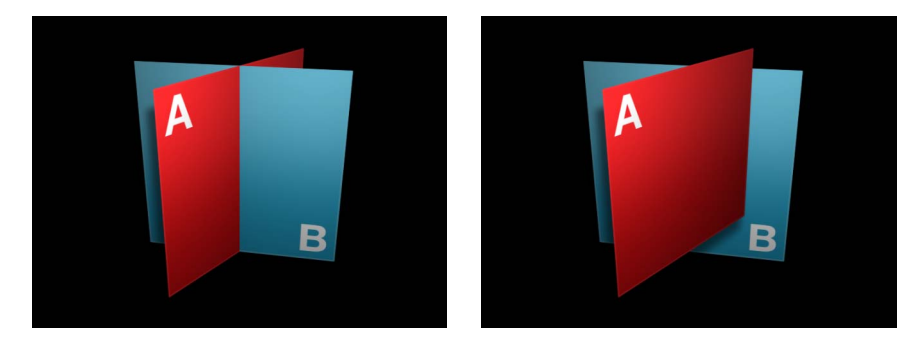

No groups rasterized

Group A rasterized

*重要:* グループのブレンドモードが「そのまま」で、グループのレイヤーに異なるブレンドモードが設定されている場合、そのレイヤーはラスタライズされません。

# テキストとラスタライズ

テキストレイヤーはすべてグループに含まれているため、ラスタライズはテキストとプロジェクトのほかのオブジェクトとの相互作用の方法に影響を及ぼします。

★モ: テキストは、従属先のグループとは独立してラスタライズすることができます。この操作は、テキストと各従属先グループ内のオブジェクトとの相互作用の方法に影響を及ぼします。たとえば、「ブラー(円)」フィルタを 3D 空間にあるテキスト(パス上のテキスト)に適用すると、そのテキストは同一グループ内のほかのオブジェクトと相互に作用しなくなります。3D のグループのラスタライズと 3D のテキストのラスタライズは、同じ操作によって実行されます。場合によっては、「テキスト」インスペクタにある「レイアウト」パネルの「平坦化」チェックボックスを選択すると、この影響を最小にできます。

次の例では、ラスタライズされていない 2D グループ(「グループ 1」)にテキ ストが含まれています。テキストは、「ソフトライト」ブレンドモードに設定さ れているため、レイヤースタック内で下にあるイメージに作用します。(語句 「big cats」とその下のイメージによって作成されたテクスチャに注目してくだ さい。)

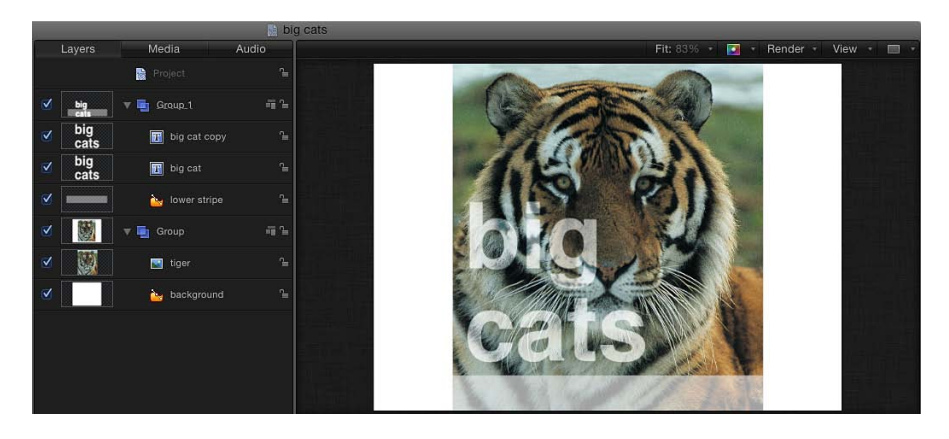

次の例では、テキストを含む 2D グループがラスタライズされています。この例 では、グループの「情報」インスペクタにある「クロップ」チェックボックスを 選択することによってトリガーされています。テキストの「ソフトライト」ブレ ンドモードが、レイヤースタック内で下にあるオブジェクト(虎のイメージ)に 作用しなくなります。「グループ1」がグループアイコンを囲むラスタライズフ レーム付きで表示されるようになりました。

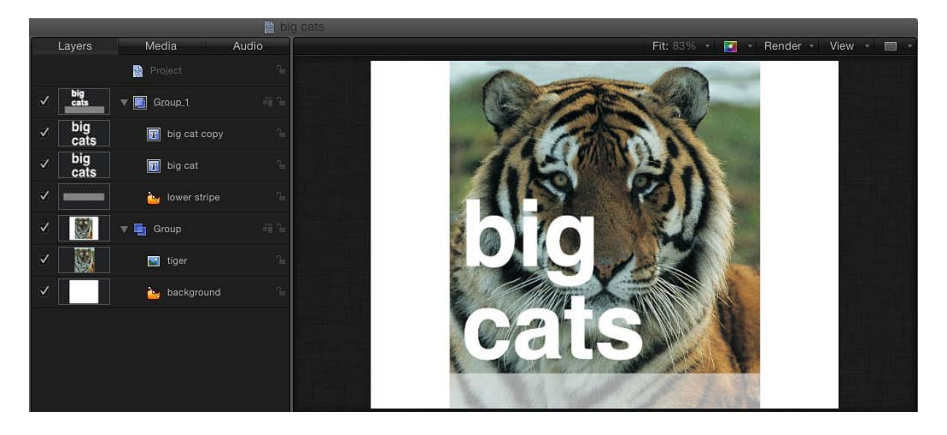

2Dおよび3Dグループのラスタライズについて詳しくは、「グループとラスタラ イズ」を参照してください。

# シェイプとラスタライズ

グループがラスタライズされると、そのグループのすべてのマスク、シェイプ、 ペイントストロークが影響を受けるため、想定通りにほかのレイヤーやグループ に作用しなくなることがあります。

ペイントストロークは平面内でレンダリングされるため、同じグループのほかの オブジェクトに関係なく必ずラスタライズされます。これは、ペイントストロー クを構成する塗り付けが同じグループ内のオブジェクトにどのように作用するか に影響します。

**メモ:** ペイントストロークは常にラスタライズされているため、ペイントスト ロークのアイコンの周りにはラスタライズインジケータは表示されません。

2Dおよび3Dグループのラスタライズについて詳しくは、「グループとラスタラ イズ」を参照してください。

# パーティクル、リプリケータとラスタライズ

グループがラスタライズされると、そのグループのパーティクルおよびリプリ ケータエレメントが影響を受けるため、想定通りにほかのレイヤーやグループに 作用しなくなることがあります。パーティクルとリプリケータは、ラスタライズ されたグループのエレメントに 3D では引き続き作用します。 次の例は、ラスタライズが2Dグループ内のパーティクルにどのように影響する かを示しています。最初のイメージでは、ラスタライズされていない2Dグルー プに、「追加」ブレンドモードに設定されたパーティクルエミッタが含まれてい ます。パーティクルは、「レイヤー」リスト内でエミッタの下にあるグループ (赤みを帯びたテクスチャを含むグループ)に作用します。パーティクルは、基 礎となるグループのピクセルとブレンドします。

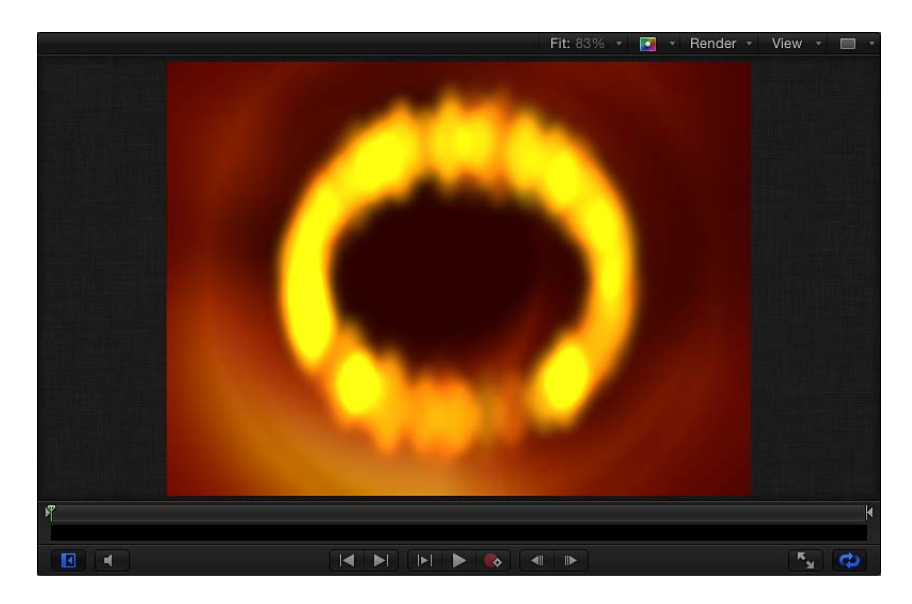

次のイメージでは、パーティクルエミッタを含むグループがラスタライズされて います。パーティクルエミッタの「追加」ブレンドモードが、「レイヤー」リス ト内で下にあるグループに作用しなくなります(パーティクルのエッジの周りに ある暗色のリングに注目)。

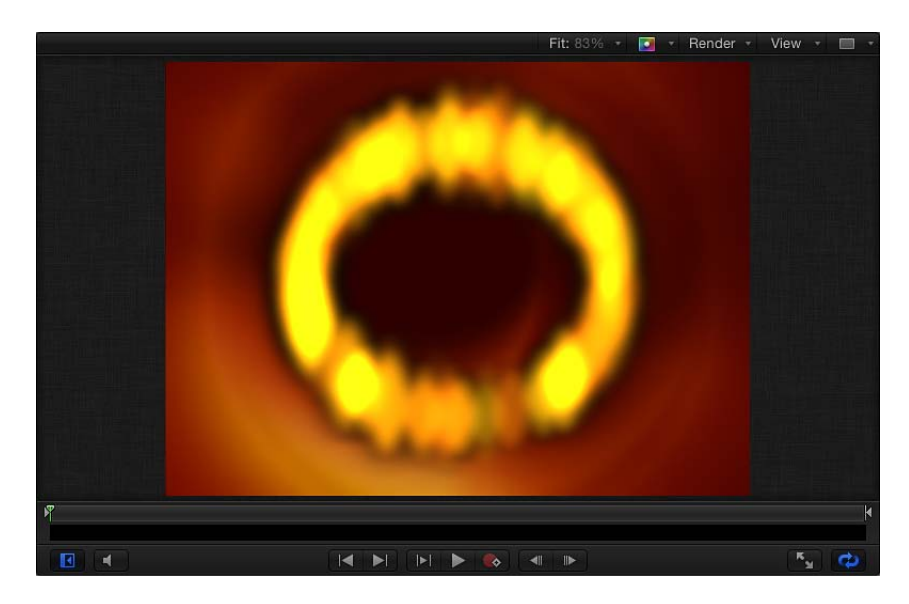

3D パーティクルエミッタは、属しているグループと関係なくラスタライズされ る可能性があります。その結果、パーティクルが想定通りに同じグループ内のオ ブジェクトに作用しないことがあります。たとえば、「ブラー(円)」フィルタ をパーティクルエミッタに適用すると、パーティクルは同一グループ内のほかの オブジェクトと相互に作用しなくなります。3D グループのラスタライズと 3D パーティクルエミッタのラスタライズは、同じ操作によって実行されます。この 影響を最小限に抑えるには、フィルタをエミッタのソースオブジェクトに適用す るか、「エミッタ」インスペクタで「3D」チェックボックスの選択を解除しま す。 グループまたは 3D パーティクルエミッタがラスタライズされると、グループは グループ外のオブジェクトと交差しなくなります。以下の左側のイラストでは、 パーティクルエミッタが含まれているラスタライズ前のグループが、別のグルー プのイメージと交差しています(「パーティクルをレンダリング」が「グローバ ル 3D で」に設定されている場合)。右側のイラストでは、星のパーティクルの グループに適用された「ブルーム」フィルタによってラスタライズが実行されて おり、エミッタが別のグループのイメージと交差しなくなっています。

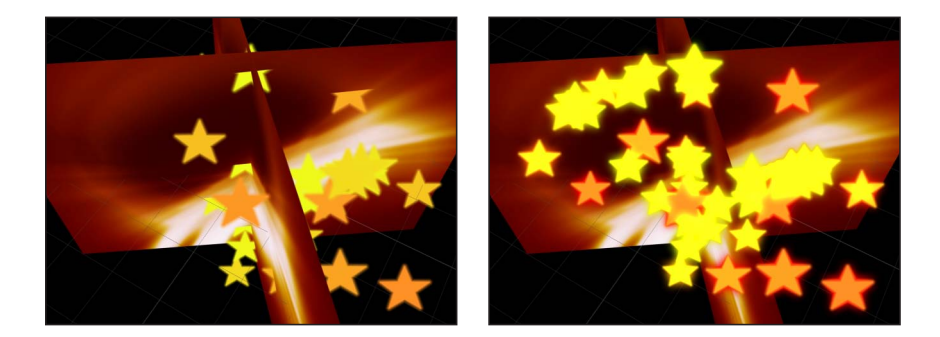

**メモ**: ベクトルグラフィックスとは異なり、ラスタライズされた2Dグループは、 「グループ」インスペクタで「固定解像度」チェックボックスが選択されている 場合に拡大すると、画質が低下するおそれがあります。

次の左の図では、リプリケータを含むラスタライズされていないグループがほか のグループのイメージと交差しています。右の図では、リプリケータグループに 「ブラー(グラデーション)」フィルタが適用されたのでリプリケータグループ がラスタライズされています。そのため、リプリケータはほかのグループのイ メージと交差していません。

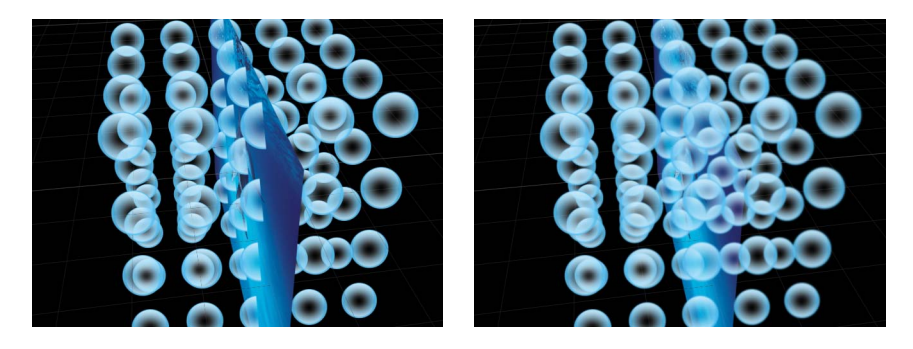

2Dおよび3Dグループのラスタライズについて詳しくは、「グループとラスタラ イズ」を参照してください。

# フィルタとラスタライズ

フィルタを適用すると、グループがラスタライズされます。グループをラスタラ イズするとビットマップイメージに変換されます。2D グループは、どのフィル タを適用した場合でもラスタライズされます。3D グループの場合は、特定のフィ ルタを適用したときにラスタライズされます。

ラスタライズと 3D グループについて詳しくは、「グループとラスタライズ」を 参照してください。

以下のフィルタは 3D グループをラスタイズします:

#### ブラー

- ・ブラー (円)
- ・ ブラー (複合)
- ・焦点ぼけ
- ブラー(グラデーション)
- ブラー(放射)
- ブラー (可変)
- ブラー (ズーム)

#### 枠線

すべての「境界」フィルタは 3D グループをラスタイズします。

#### 色補正

色補正フィルタは 3D グループのラスタライズを引き起こしません。

#### ディストーション

すべての「ディストーション」フィルタは 3D グループをラスタイズします。

#### グロー

- ・グルーム
- ・光線
- ・周囲のグロー
- ・オーバードライブ

#### キーイングとマット

- ・クロマキー
- ・ルミナンスキーヤー
- マットマジック

#### シャープネス

すべての「シャープ」フィルタは 3D グループをラスタイズします。

#### 表現手法

- ・ノイズを追加
- ・不良フィルム
- ・円形スクリーン
- ・円
- ・カラーエンボス
- ・結晶化
- ・エッジ
- 押し出し
- ・ハーフトーン
- 線刻画面
- ・ハイパス
- ・凹凸
- 線画
- ・ライン画面
- 縮小/拡大
- ・ノイズディゾルブ
- ピクセル化
- ・レリーフ
- ・スリットスキャン
- ・スリットトンネル
- ・テクスチャスクリーン
- ・ビネット
- ・ウェービースクリーン

#### タイリング

すべての「タイリング」フィルタは 3D グループをラスタイズします。

#### 時間

すべての「時間」フィルタは 3D グループをラスタイズします。

#### ビデオ

・インターレース除去

#### 付録 A ラスタライズについて

# シャドウとラスタライズ

ラスタライズされた 3D オブジェクトは、シャドウを放ちません。グループがラ スタライズされる操作を実行するけれども(グループの不透明度を変更したり、 テキストオブジェクトのグロー設定を有効にしたりなど)、そのグループから シャドウを放ってほしい場合には、そのグループを平坦化する必要があります。 平坦化されたグループは2Dレイヤーとして動作するので、3Dグループ内に埋め 込まれていれば、シャドウを放ち受け取ることができます。テキストオブジェク トは「テキスト」インスペクタの「レイアウト」パネルで平坦化し、3D グルー プは「グループ」インスペクタで平坦化します。パーティクルシステムとリプリ ケータは、「エミッタ」インスペクタまたは「リプリケータ」インスペクタの 「3D」チェックボックスの選択を解除することで平坦化します。

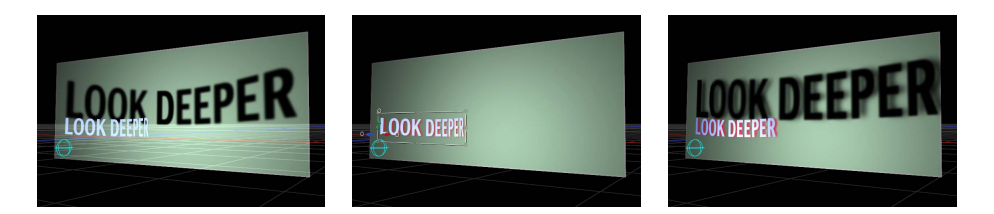

ラスタライズによって、レイヤーは「レイヤー」リスト内でのスタック順に従っ てレンダリングされます。そのため、キャンバス内でシャドウを放つオブジェク トがシャドウを受け取るオブジェクトの前にある場合でも、ラスタライズされる ことによって「レイヤー」リスト内のレイヤー相対順序を反映するように位置が 変わることがあります。ラスタライズおよび平坦化されたオブジェクトがシャド ウを放つようにするには、「レイヤー」リスト内でのレイヤー順序を並べ替える ことをお勧めします。

シャドウの操作の詳細については、「シャドウ」を参照してください。

ビデオフォーマットとファイル フォーマット

付録

「Motion」では、フォーマットの異なる多数の種類のメディアを統合したプロ ジェクトを作成できます。Motionプロジェクトのプリセットを使用しているか、 カスタム設定を作成しているかに関係なく、各種のビデオフォーマットを区別す る要素を理解することは重要です。この付録では、ビデオフォーマットの特徴に ついて詳しく説明すると共に、フレームサイズ、インターレースの仕組み、スク エアピクセルと非スクエアピクセルの違い、ビデオフォーマットに対応するフ レームレートなどについても説明します。

この付録では以下の内容について説明します:

- ・ サポートされるファイルフォーマット (ページ 1615)
- ファイルの交換でよく使われるビデオコーデック (ページ 1617)
- フィールドの順番 (ページ 1620)
- グラフィックスの作成にスクエアピクセルまたは非スクエアピクセルを使う (ページ 1620)
- コンピュータグラフィックスとビデオグラフィックスでのカラーの差異 (ペー ジ 1623)
- ・フォントを使用して、ビデオのラインアートを作成する (ページ 1624)
- ・読み込まれた高解像度グラフィックスを縮小/拡大する (ページ 1624)
- ・ HD プロジェクト用のグラフィックスを作成する (ページ 1625)
- ・2K および 4K プロジェクト用のグラフィックスを作成する (ページ 1625)

# サポートされるファイルフォーマット

「Motion」では、1つのプロジェクトでビデオ、静止画像、オーディオなどのさ まざまなファイルフォーマットを使用できます。

## QuickTime のビデオコーデック

「Motion」は、以下のような、コンピュータにインストールできるほぼすべての コーデックを使用した QuickTime ビデオファイルをサポートしています。

・アニメーション

- DV-PAL
- DV/DVCPRO-NTSC
- DVCPRO-PAL
- ・DVCPRO HD 1080i50、1080i60、1080p25、1080p30、および 720p50、720p60
- DVCPRO50-NTSC
- DVCPRO50-PAL
- ・非圧縮 8 ビット/10 ビット 4:2:2
- ・HDV 1080i50、1080i60、1080p24、1080p25、および 720p24、720p25、720p30
- Motion JPEG
- MPEG IMX 525/60(30Mb/秒、40Mb/秒、50Mb/秒)
- MPEG IMX 625/50(30Mb/秒、40Mb/秒、50Mb/秒)
- Photo-JPEG
- Apple ProRes 4444
- Apple ProRes 422 (HQ)
- Apple ProRes 422
- Apple ProRes 422 (LT)
- ・ Apple ProRes 422(プロキシ)
- XDCAM HD 1080i50、1080i60、1080p24、1080p25、1080p30(35 Mb/s VBR)
- H.263
- H.264

## 静止画像形式

「Motion」は、一般的に使用されるほとんどの静止画像ファイルタイプをサポートしています。以下のものがあります:

- Photoshop
- BMP
- GIF
- JPEG
- PICT
- PNG
- TIFF
- TGA
- OpenEXR

### その他のイメージ形式

さらに、「Motion」は次のイメージ形式も特別にサポートしています:

- ・ レイヤー化された Photoshop ファイル
- ・ PDF ファイル

## オーディオ形式

192 kHz 以下のサンプルレート、および 32 ビット以下のビット深度でオーディオ ファイルを読み込むことができます。モノラルおよびステレオファイルがサポー トされます。マルチチャンネルのオーディオファイルもサポートされます。 「Motion」は次のオーディオファイルのタイプもサポートしています:

- ・ AAC (Finder に表示される拡張子 .m4p のファイル)
- AIFF
- CAF
- WAV

**重要:** iTunes Store などで購入した著作権管理付き AAC ファイルは読み込むことができません。

「Motion」の対応ファイルフォーマットについて詳しくは、「Motion」の Web サイト(http://www.apple.com/jp/finalcutpro/motion)を参照してください。

# ファイルの交換でよく使われるビデオコーデック

「Motion」では、ほとんどのビデオコーデックで圧縮されたビデオを使用できま す。「Motion」でプロジェクトを作成する際には、できるだけ圧縮率を抑えた高 品質のコーデックを使用するようにしてください。高圧縮率のビデオファイル、 たとえば MPEG-4 や Sorenson のコーデックを使用して圧縮されたビデオファイル は、通常、高品質の作品を仕上げるには適切でないと考えられます。

アプリケーションの間でメディアを交換する場合に、すべてのコーデックがアル ファチャンネルに対応しているわけではありません。アルファチャンネルは、ク リップ内の透明度を定義するもので、ほかの人がコンポジションで使用するため のエフェクトショットを引き渡す場合に便利です。アルファチャンネルに対応し ていないコーデックを使ってコンポジションを書き出す必要がある場合は、アル ファチャンネルをグレイスケール・メディア・ファイルとして別途書き出す必要 があります。

**メモ:** 「Motion」では、RGB 色空間で色が処理されます。Y′C<sub>B</sub>C<sub>R</sub>対応コーデック を使用して取り込まれたクリップ(DV、Apple ProRes ファミリー、非圧縮 8 ビッ ト 4:2:2 など)、または再圧縮されたクリップは、Motion プロジェクトで使用す るときに RGB 色空間に変換されます。「Motion」から Y′C<sub>B</sub>C<sub>R</sub>コーデックを使用 して書き出したクリップは、Y′C<sub>R</sub>C<sub>R</sub> 色空間に再度変換されます。

#### **Apple ProRes**

Apple ProRes ファミリーのコーデックは、柔軟性が高く調整可能な圧縮形式で、 ほとんどのポストプロダクションワークフローで使用できます。5 種類の Apple ProRes コーデックが用意されています。Apple ProRes 4444 はアルファチャ ンネルに対応し、Apple ProRes 422(プロキシ)は「Final Cut Server」でプロキシ ムービーに使用されるオフライン形式です。

- Apple ProRes 4444: 最も帯域幅の広い Apple ProRes。高解像度またはデジタルシネマのマスタリングに適していて、圧縮率が低く、フレームサイズとフレームレートに合わせてビットレート(VBR)が変化します。(例:330 Mbps で、1920×1080 60i または 1280×720 60p)チャンネルあたり最大 10 ビット、4:4:4クロマサブサンプリングでビデオをエンコードします。ロスレス圧縮されたアルファチャンネルに対応しています。
- Apple ProRes 422 (HQ): 帯域幅の広い Apple ProRes 422。高解像度ビデオの取り込みとマスタリングに適しています。145 ~ 220 Mbpsの可変ビットレート (VBR)に対応しています。任意のフレームサイズを使用できます。
- Apple ProRes 422: 中程度の帯域幅の高品質圧縮コーデック。標準解像度ビデオのマスタリングに適しています。チャンネルあたり10ビット、4:2:2クロマサブサンプリングでビデオをエンコードします。35~50Mbpsの可変ビットレート(VBR)に対応しています。任意のフレームサイズを使用できます。
- Apple ProRes (LT): Apple ProRes 422 より圧縮率の高いコーデック。平均で 100 Mbps、1920×1080 60i および 1280×720 60p です。低帯域幅編集をフルラ スタ・フレーム・サイズで行えるように設計されているため、フィニッシング やマスタリングのためにオフラインメディアをオンラインに変換するときにフ レームサイズの変換で悩む必要がありません。
- Apple ProRes (プロキシ): Apple ProRes 422 (LT) よりもさらに圧縮率の高い コーデック。平均で 36 Mbps、1920 × 1080 24p または 18 Mbps、1280 × 720 24p です。かなりの低帯域幅での編集をフルラスタ・フレーム・サイズで行えるように設計されているため、フィニッシングやマスタリングのためにオフライン メディアをオンラインに変換するときにフレームサイズの変換で悩む必要がありません。

「Motion」のデフォルト書き出しコーデックは Apple ProRes 4444 です。モーション・グラフィックス・メディアを交換するために最適な形式です。実質的にロスレスであり、透明度を保持するためにアルファチャンネルに対応しており後で合成する際に役立ちます。アルファチャンネルに対応している Apple ProRes コーデックは Apple ProRes 4444 だけです。

### 非圧縮 8 ビット/10 ビット 4:2:2 ビデオ

解像度に依存しないこれらのコーデックは、すべての標準および高解像度Y C<sub>B</sub>C<sub>R</sub> ビデオ形式に適しています。これらのコーデックを使用して保存されたビデオ は、データは圧縮されていませんが、ソースのビデオ形式によってはカラーの再 サンプリングが必要になる場合があります。圧縮すると、ビデオアーチファクト が発生するのが普通です。圧縮を使用しなければ、最高の品質で仕上げることが できます。高度な品質が絶対条件である場合には、このコーデックがビデオマス タリングで頻繁に使用されます。ただし、ファイルサイズも大きくなります。

**メモ:** 圧縮されていない 8 ビットおよび 10 ビット 4:2:2 のムービーは、アルファ チャンネルに対応していません。

#### **DVCPRO HD**

FireWire対応のDVCPROHD互換のデッキからデジタルでビデオを取り込むときに 使用する高解像度ビデオ形式です。(DVCPRO25またはDVCPRO50と混同しない でください。これらはいずれも標準解像度形式です。)この形式は、さまざまな フレームサイズやフレームレートをサポートしており、可変フレームレートテク ノロジーによって可変速度を提供する24p形式もあります。DVCPROHDは、カ ラーの再現性が高い4:2:2のカラーサンプリングを使用し、データレートは12.5MB /秒に固定されています。

メモ: DVCPRO HD ムービーはアルファチャンネルに対応していません。

#### **DVCPRO 50**

標準解像度コーデックは、FireWire 対応で DVCPRO 50 互換のビデオカメラやビデ オデッキからデジタルでビデオを取り込むときに使用されます。DVCPRO 50 は YUV でエンコードされたビデオとして読み込まれるため、DV コーデックに似て いますが、圧縮率が低いので非常に高品質の画質になります (DV 式の 5:1 圧縮 比率に対し、DVCPRO 50 は 3:3:1 圧縮比率を使用しています)。また、DVCPRO 50 は、DV 式の 4:1:1 のカラーサンプリングとは対照的に、カラーの再現性が高い 4:2:2 のカラーサンプリングを使用しています。DVCPRO 50 のデータレートは、 7MB/秒に固定されています。

**メモ:** DVCPRO 50 ムービーはアルファチャンネルに対応していません。

#### 他社製コーデック

ビデオ編集ソリューションにより使用されるコーデックが異なるため、それらの いくつかをインストールして相互運用性を向上させることができます。詳細につ いては、編集システムのメーカーにお問い合わせください。

**メモ:** ほとんどの他社製コーデックには、アルファチャンネルを含めることができません。

# フィールドの順番

ビデオディスプレイにインターレースビデオ信号が送信されると、各ビデオフレームが2つのフィールドに分割されます。各フィールドを構成する水平方向の走査線は、画面に交互に表示されます。標準解像度のNTSCと PAL はどちらもインターレースビデオ形式です。一方、一部の高解像度ビデオ形式と、コンピュータ画面上に表示されるすべてのビデオは、プログレッシブスキャン方式のビデオ形式です。プログレッシブスキャニングでは、これらの走査線が画面の最上部から最下部まで1回で描画されます。

ビデオカメラでインターレースビデオを撮影すると、個々のビデオフレームは2 つのフィールドに分割されます。分割された個々のフィールドには、フレームを 構成するすべての走査線の半分ずつが含まれています。最初のフィールドが記録 されると、次に2番目のフィールドが記録され、というように順番に記録される ことで、両方のフィールドが1つのフレームを構成するようになっています。ビ デオを再生するときには、最初に一方のフィールド、次にもう一方のフィールド というように、記録されている各フレームが次々にモニタに表示されます。

フィールドの順番とは、ビデオフィールドが記録される順番のことです。ビデオ フィールドはシーケンシャルに記録されるため、29.97 fps のクリップが 60 fps で 再生されているかのように見えます。

フィールドの順番には、以下の2つのオプションがあります:

- 「上」(フィールド2が優先されるので、第2フィールドが最初に描画されます)
- 「下」(フィールド1が優先されるので、第1フィールドが最初に描画されます)

一般に、「上」は 640×480 システムで使用され、「下」は業務用の 720×486 シ ステムおよび DV 720×480 システムで使用されます。

再生システムのフィールドの順番でデジタルビデオをレンダリングすることが重要です。1つのフィールドから次のフィールドへとモーションが連続しているため、各フィールドを正しい順番で再生することが重要です。

# グラフィックスの作成にスクエアピクセルまたは非スク エアピクセルを使う

グラフィックスを「Motion」に読み込む準備をする際は、使用するピクセルのア スペクト比と、プロジェクトでスクエアピクセルと非スクエアピクセルのどちら を使う必要があるのかを知っておいてください。

非スクエアピクセルは、NTSC または PAL の標準解像度プロジェクトで使用します。
- スクエアピクセルは、フルラスタ高解像度プロジェクトで使用されます。また、コンピュータのみで再生されるマルチメディアビデオで、取り込んだビデオを使わないものでも使用されます。
- プロジェクトで使用するグラフィックスには、ラスタ・フレーム・サイズが間 引きされたスクエアピクセルを使用します。たとえば、フレームサイズを 1280×1080に縮小して記録された DVCPRO HD フォーマットを使用してくださ い。ただし、後で再生するときには 1920×1080に拡大されます。ラスタの間 引きは、記録される HD ビデオのデータレートを下げる手法です。ただし、ほ とんどの場合、最終的には対応する最も近いフルラスタ解像度でマスタリング されます。合成済みグラフィックスとアニメーションを出力で使用されるフル ラスタ解像度で作成することで、素材の作成を簡素化し、最高品質を保証する ことができます。

コンピュータで作成されたグラフィックスは、スキャンされたもの、ペイントさ れたもの、あるいはレンダリングされたものに関係なく、ピクセルアスペクト比 の相違を考慮しない限り、標準解像度ビデオディスプレイに表示したときに歪み ます。幸い、すべての非スクエアビデオフレームサイズには、それに対応するス クエアビデオフレームサイズがあり、それを利用してグラフィックスを作成でき るので、ピクセルアスペクト比を簡単に補正することができます。

#### ビデオに出力されたときに正しく表示されるようにグラフィックスを作成するに は

1 現在使っているビデオフレームサイズに相当するスクエアピクセルのフレームサ イズをグラフィックアプリケーションで作成します。

サイズの対応については、下の表を参照してください。たとえば、非スクエアビ デオフレームサイズが 720×576 の DV-PAL を使っている場合は、グラフィックス のスクエアピクセルフレームサイズを 768×576 にする必要があります。

- 2 グラフィックスを作成します。
- 3 以下のいずれかの操作を行います:
  - グラフィックプログラムで、グラフィックスの作成に使用したスクエアフレームサイズから、それに相当する「Motion」で使われている非スクエアサイズにグラフィックスを縮小/拡大します。
  - イメージをそのまま保存します。

Motion プロジェクトでは、「プロジェクト」パネルの「メディア」リストでオ ブジェクトを選択し、「メディア」インスペクタを開いてから、「ピクセルのア スペクト比」ポップアップメニューで適切なアスペクト比を選択します。

| ビデオ形式        | 非スクエア4:3ピクセ<br>ルサイズ(Motion) | アスペクト比 | スクエアピクセルサ<br>イズ(グラフィック<br>ス作品) |
|--------------|-----------------------------|--------|--------------------------------|
| 601 NTSC 4:3 | 720 × 486                   | 0.9    | 720 × 547                      |

| ビデオ形式                       | 非スクエア4:3ピクセ<br>ルサイズ (Motion) | アスペクト比 | スクエアピクセルサ<br>イズ(グラフィック<br>ス作品) |
|-----------------------------|------------------------------|--------|--------------------------------|
| 601 NTSC 16:9 アナモ<br>フィック   | 720 × 486                    | 1.2    | 853 × 486                      |
| DV NTSC 4:3                 | 720 × 480                    | 0.9    | 720 × 540                      |
| DV NTSC 16:9 アナモ<br>フィック    | 720 × 480                    | 1.2    | 853 × 480                      |
| 601/DV-PAL 4:3              | 720 × 576                    | 1.07   | 768 × 576                      |
| 601/DV-PAL 16:9 アナ<br>モフィック | 720 × 576                    | 1.42   | 1024 × 576                     |
| 720i/p 高解像度                 | 適用外                          | 1.0    | 1280 × 720                     |
| 1080i/p 高解像度                | 適用外                          | 1.0    | 1920 × 1080                    |

### 標準解像度(SD)ビデオディスプレイを使用する

標準解像度(SD)ビデオディスプレイは、(インターレースは別にして)コン ピュータディスプレイと大きく異なっています。コンピュータディスプレイでは 正方形のピクセルの格子を使ってイメージを表示するのに対して、SDビデオディ スプレイでは長方形のピクセルを使います。

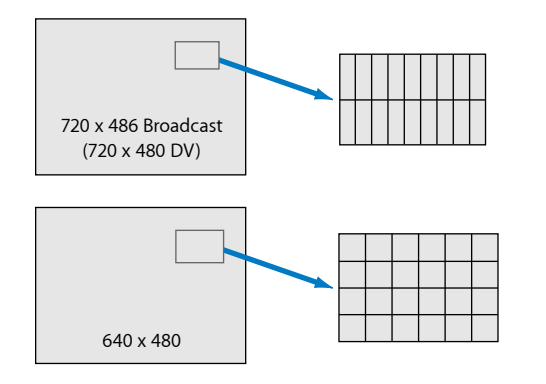

SD NTSC のピクセルはコンピュータのピクセルより幅が狭く、SD PAL のピクセル はコンピュータのピクセルより横幅があります。その結果、720×486 ピクセル のイメージは、コンピュータディスプレイとビデオモニタでは違って見えます。 たとえば、地球儀が映っているビデオクリップを取り込んだ後、フレームを書き 出し、そのフレームをグラフィックアプリケーションで表示すると、以下のよう に見えます:

NTSC square vs. nonsquare pixels example

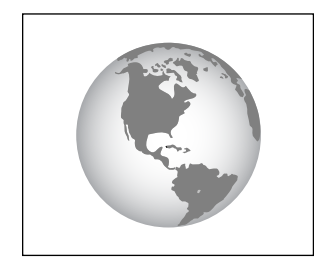

Looks right on a video monitor

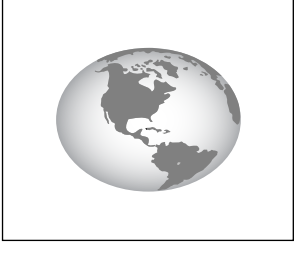

Looks wrong on a computer monitor

非スクエアピクセルのビデオを「Motion」で正しく表示するには、キャンバスの 上にある「表示」ポップアップメニューで「アスペクト比を補正」を選択しま す。

**メモ:**フルラスタ高精細度ビデオはスクエアピクセルだけを使用するため、SDビ デオディスプレイで再生するとイメージが常に正しく表示されます。

## コンピュータグラフィックスとビデオグラフィックスで のカラーの差異

色域とガンマについて Rec. 709 ビデオ標準を採用する放送用ビデオモニタで表示 できる色の範囲は、コンピュータで表示できる色の範囲とは異なります。このた め、ビデオディスプレイで明るく鮮明に見える色であっても、コンピュータに表 示すると暗く見えます。

さらに、放送で許可されているビデオ範囲を超えるメディアを出力すると、一部 の色が過飽和状態となり、イメージのほかの部分を切り取ったりにじみ出たりす ることがあります。この問題は、グラフィックスやアニメーションで使用するカ ラーパレットを制御することにより回避できます。コンポジットを作成するとき は、使用可能な最も明るく、最も濃いシェードのカラーを使いたいという気持ち を抑えながら、ビデオに出力します。

## フォントを使用して、ビデオのラインアートを作成する

インターレース放送用ビデオイメージで使用するためにラインアートを作成した り、フォントを選択したりする場合は、太さ1ピクセルの横ラインを作成するこ とは避けてください。細すぎるフォントを使用することも避けてください。イン ターレースビデオではラインが交互に表示されるので、1ピクセルのラインが表 示されるフィールドがオン/オフすると、ラインがゆらゆら揺れます。この結 果、グラフィックスが不明瞭になるエフェクトが生じ、イメージ内のグラフィッ クスやテクスチャの細い部分が水平軸に近づくにつれて、さらに不明瞭の度合い が大きくなります。

この問題は、イメージに少量のブラーまたはアンチエイリアスを加えると軽減で きます。とはいっても、放送用グラフィックスの作成時に1ピクセル幅のライン を使わないことに勝る対処方法はありません。

### 読み込まれた高解像度グラフィックスを縮小/拡大する

イメージをパンしたり、ズームイン/ズームアウトしたりするには、スキャンした地図や写真のような高解像度イメージが便利です。通常は100パーセントを超えたズームを行う必要はないため、イメージの品質が低下することはありません。

ビデオや静止画像を100パーセントを超えて拡大すると、アーチファクトが生じます。各ピクセルが目立つようになり、コントラストの高い斜めの線で階段状態が生じます。

読み込まれたグラフィックスのフレームサイズが編集済みシーケンスのフレーム サイズと一致しないこともあります。グラフィックスのフレームサイズが大きす ぎる場合は、キャンバスにイメージの一部しか表示されません。フレームサイズ が小さすぎる場合は、キャンバスの背景のカラー(通常は黒)がグラフィックス の背後に表示されます。

読み込んだグラフィックスをシーケンスのフレームサイズに合わせて縮小/拡大 するには、以下のフレームサイズを使用します:

| フレームサイズ(ピクセル) | ビデオのタイプ                     |
|---------------|-----------------------------|
| 1920 × 1080   | 高精細、16:9、スクエアピクセル           |
| 1280 × 720    | 高精細、16:9、スクエアピクセル           |
| 720 × 486     | 標準定義、4:3、NTSC の非スクエアピクセル    |
| 720 × 480     | 標準定義 DV、4:3、NTSC の非スクエアピクセル |
| 720 × 576     | 標準定義、4:3、PAL の非スクエアピクセル     |
| 640×480       | マルチメディア、4:3、スクエアピクセル        |
| 480 × 360     | マルチメディア、4:3、スクエアピクセル        |

#### 付録 B ビデオフォーマットとファイルフォーマット

| フレームサイズ(ピクセル) | ビデオのタイプ              |
|---------------|----------------------|
| 320 × 240     | マルチメディア、4:3、スクエアピクセル |
| 240 × 180     | マルチメディア、4:3、スクエアピクセル |
| 160 × 120     | マルチメディア、4:3、スクエアピクセル |

### HD プロジェクト用のグラフィックスを作成する

高精細度(HD)ビデオプロジェクト用のグラフィックスと静止画像を作成する 過程は、標準解像度ビデオの場合と同じです。フルラスタ高解像度ビデオ形式で は、スクエアピクセルが使用されます。「Motion」にグラフィックスを読み込む 前は、高解像度イメージの寸法調整について心配する必要はありません。シーケ ンスに合ったイメージ寸法を決めるには、以下の説明に従ってください。

| シーケンスのプリセット | 静止画像の寸法        |
|-------------|----------------|
| 1080i       | 横 1920 ×縦 1080 |
| 720p        | 横 1280 ×縦 720  |

2K および4K プロジェクト用のグラフィックスを作成する デジタルシネマやフィルムで配布するグラフィックスやアニメーションは、多く の場合、プロジェクトのマスタリング方法に応じて2Kまたは4K解像度で作成さ れます。2K および4K 解像度は、スクエアピクセル、プログレッシブ・フレーム 形式、フレームレートは通常24 fpsです。シーケンスに合ったイメージ寸法を決 めるには、以下の説明に従ってください。

| シーケンスのプリセット | 静止画像の寸法        |
|-------------|----------------|
| 4K          | 横 4096 ×縦 2160 |
| 2К          | 横 2048 ×縦 1080 |

キーボードショートカット

キーボードショートカットを使用すると、「Motion」での作業を効率よく行うこ とができます。この付録の表に、メニュー、コンポーネント、およびタスクごと のキーボードショートカットをまとめて示します。一部のキーボードショート カットは、リストされているグループの作業をしているかどうかに関係なく常に アクティブですが、それ以外のキーボードショートカットは特定の状況でのみア クティブになります。

**メモ:** この付録で説明されているキーボードショートカットは、MacOSXのFinder に割り当てられているシステムコマンドと競合している場合があります。

以下のページにリストしたキーボードショートカットは、「Motion」で使用可能 なキーボードショートカットの標準セットです。「コマンドエディタ」を使っ て、独自のキーボードショートカットをカスタマイズして保存し、最適なショー トカットのセットを作成できます。「コマンドエディタ」では、ショートカット のセットの読み込みや書き出しだけでなく、ショートカットのセットを編集する 際に複製などを行うことができます。

この付録では以下の内容について説明します:

- ポータブル Macintosh コンピュータでファンクションキーを有効にする (ページ 1628)
- ・一般的なインターフェイスコマンド (ページ 1629)
- Motion メニュー (ページ 1630)
- ・「ファイル」メニュー (ページ 1630)
- 「編集」メニュー (ページ 1631)
- 「マーク」メニュー (ページ 1632)
- ・「オブジェクト」メニュー (ページ 1633)
- ・表示メニュー (ページ 1635)
- 「共有」メニュー (ページ 1637)
- 「ウインドウ」メニュー (ページ 1637)
- ヘルプメニュー (ページ 1638)

- ・「オーディオ」リスト (ページ 1638)
- ・ツール (ページ 1638)
- ・走行制御コントロール (ページ 1645)
- 表示オプション (ページ 1645)
- その他 (ページ 1647)
- ・HUD (ページ 1647)
- ・ファイルブラウザ (ページ 1648)
- インスペクタ (ページ 1648)
- ・「キーフレームエディタ」 (ページ 1649)
- レイヤー (ページ 1649)
- ライブラリ (ページ 1650)
- 「メディア」リスト (ページ 1650)
- 「タイムライン」の編集と移動 (ページ 1651)
- キーフレーム設定コマンド (ページ 1652)
- シェイプコマンドとマスクコマンド (ページ 1653)
- ・ツールバー (ページ 1654)
- ・ 3D コマンド (ページ 1655)
- 「コマンドエディタ」を使う (ページ 1655)

## ポータブル Macintosh コンピュータでファンクションキー を有効にする

MacBook および MacBook Pro の各コンピュータの場合、デフォルトで F1 ~ F12 キーが明るさ、オーディオの音量、numlockなどのハードウェアの制御に割り当 てられています。したがって、ソフトウェア・アプリケーションでFキーのコマ ンドを呼び出すときは、Fキーと一緒にファンクション(Fn)キーを押す必要が あります。

従来のように、Fn キーを押さなくても F キーが機能するように、キーボードの 環境設定を変更することもできます。この設定が有効になっていると、Fn キー をFキーと一緒に押してハードウェアのコマンドを有効にすることができます。

#### 従来のファンクションキーを有効にするには

 「システム環境設定」の「キーボードとマウス」にある「キーボード」タブで、 「F1、F2 などのすべてのキーを標準のファンクションキーとして使用」チェッ クボックスを選択します。デフォルトの設定に戻すにはボックスの選択を解除し ます。

## 一般的なインターフェイスコマンド

| キーボードショートカット                                                                 | 機能                      |
|------------------------------------------------------------------------------|-------------------------|
| (J #) + ( <i>O</i> )                                                         | プロジェクトを開く。              |
| (3 ) # + N                                                                   | プロジェクトを作成する。            |
| $ ( \mathfrak{B} + [ option ] + [ N ] $                                      | プロジェクトブラウザでプロジェクトを作成する。 |
| (± #) + (J                                                                   | プロジェクトの「情報」インスペクタを開く。   |
| (J #) + (S                                                                   | プロジェクトを保存する。            |
| $ ( \mathfrak{S}  \mathfrak{H} ) + [ \mathfrak{shift} ] + [ \mathfrak{S} ] $ | プロジェクトを新規プロジェクトとして保存する。 |
| (J #) + W                                                                    | プロジェクトを閉じる。             |
| (J #) + /                                                                    | ファイルを読み込む。              |
| (3 ) H + shift + /                                                           | ファイルをプロジェクトとして読み込む。     |
|                                                                              | ムービーを書き出す。              |
| $ (3 \ \#) + [option] + [E] $                                                | 選択範囲をムービーとして書き出す。       |
|                                                                              | キャンバスの現在の表示をプリントする。     |
|                                                                              | 最後に実行した変更を取り消す。         |
| (3 ) H + shift + Z                                                           | 最後に実行した変更をやり直す。         |
|                                                                              | カット。                    |
| (3 #) + C                                                                    | コピー。                    |
|                                                                              | ペースト。                   |
|                                                                              | 複製                      |
|                                                                              | すべての項目を選択する。            |
|                                                                              | すべての項目の選択を解除する。         |
| delete                                                                       | 削除。                     |
| (3 #) + (W)                                                                  | アクティブなウインドウを閉じる。        |

| キーボードショートカット                                                                                  | 機能                        |
|-----------------------------------------------------------------------------------------------|---------------------------|
| $ ( \mathfrak{Z} \ \mathfrak{H} ) + [ M ] $                                                   | アクティブなウインドウをしまう。          |
| ( <u>,</u> <u></u> , <u></u> , <u>,</u> <u>,</u> <u>,</u> <u>,</u> <u>,</u> <u>,</u> <u>,</u> | 「Motion」の環境設定を開く。         |
| $(3 \ \ \text{H}) + (shift) + (P)$                                                            | 「ページ設定」ダイアログを表示する。        |
|                                                                                               | 「Motion」を隠す。              |
| $(3 \ \#) + (aption) + (H)$                                                                   | 開いているほかのアプリケーションのファイルを隠す。 |
|                                                                                               | 「Motion」を終了する。            |
| space                                                                                         | プロジェクトを再生/一時停止する。         |
| A                                                                                             | アニメーションの記録をオン/オフする。       |
| home                                                                                          | プロジェクトの先頭に移動する。           |
| end                                                                                           | プロジェクトの最後に移動する。           |

## Motion メニュー

| キーボードショートカット                         | 機能                        |
|--------------------------------------|---------------------------|
| (± #)+,                              | 「Motion」の環境設定を開く。         |
| (1) H + (H)                          | 「Motion」を隠す。              |
| $(3 \ \mathcal{H}) + (option) + (H)$ | 開いているほかのアプリケーションのファイルを隠す。 |
|                                      | 「Motion」を終了する。            |

## 「ファイル」メニュー

| キーボードショートカット                            | 機能                      |
|-----------------------------------------|-------------------------|
| (3 ) H + N                              | プロジェクトを作成する。            |
| $ ( \mathfrak{H} + [ option ] + [ N ] $ | プロジェクトブラウザでプロジェクトを作成する。 |
|                                         | プロジェクトを開く。              |
| (3 <i>H</i> ) + <i>W</i>                | プロジェクトを閉じる。             |

| キーボードショートカット                                                                  | 機能                                |
|-------------------------------------------------------------------------------|-----------------------------------|
|                                                                               | プロジェクトを保存する。                      |
| $ ( \mathfrak{Z}  \mathcal{H} ) + ( \mathfrak{shift} ) + ( \mathfrak{S} ) $   | プロジェクトを新規プロジェクトとして保存する。           |
| (± ))+()                                                                      | ファイルを読み込む。                        |
| $ ( \mathfrak{S} \ \mathfrak{H} ) + ( \mathfrak{shift} ) + ( \mathfrak{I} ) $ | ファイルをプロジェクトとして読み込む。               |
| (                                                                             | 「ページ設定」ダイアログを表示する。                |
| (3 ) # + (P                                                                   | キャンバスの現在の表示をプリントする。               |
| $ ( \mathfrak{B} + [ option ] + [ N ] $                                       | プロジェクトプリセットのリストからプロジェクトを作成す<br>る。 |
| $ ( \mathfrak{Z} \ \mathfrak{H} ) + ( \mathfrak{option} ) + ( W ) $           | 開いているすべてのプロジェクトを閉じる。              |
| $( \mathfrak{T} \mathscr{H} + shift + P)$                                     | 「ページ設定」ウインドウを開く。                  |
| († <u>#</u> ) + (P)                                                           | 現在のキャンバス表示をプリントする。                |

## 「編集」メニュー

| キーボードショートカット                                                                | 機能                                               |
|-----------------------------------------------------------------------------|--------------------------------------------------|
| (3 ) # + Z                                                                  | 最後に実行した変更を取り消す。                                  |
| $(3 \ \text{H}) + (shift) + (Z)$                                            | 最後に実行した変更をやり直す。                                  |
|                                                                             | カット。                                             |
| (J #) + C                                                                   | コピー。                                             |
| (3 ) #) + [V]                                                               | ペースト。                                            |
| (3 #) + (option) + (V)                                                      | ペースト(特別)。                                        |
| (J #) + (D                                                                  | 複製。                                              |
| delete                                                                      | 削除。                                              |
| shift + delete                                                              | リップル削除を実行する(選択したオブジェクトが削除さ<br>れ、残ったギャップが取り除かれる)。 |
| $ ( \mathfrak{S}  \mathfrak{H} ) + [ \mathfrak{shift} ] + [ \mathcal{T} ] $ | コントロールポイントを変形する。                                 |

| キーボードショートカット                                       | 機能                    |
|----------------------------------------------------|-----------------------|
| C # + A                                            | すべての項目を選択する。          |
| $ ( \mathfrak{B} + \mathbf{shift} + \mathbf{A} ) $ | すべての項目の選択を解除する。       |
| († <del>%</del> ) + (j                             | プロジェクトの「情報」インスペクタを開く。 |
|                                                    | 検索と置換を行う。             |
| $(\mathfrak{T} \ \mathcal{H} + [option] + [T]$     | 「特殊文字」ウインドウを開く。       |

# 「マーク」メニュー

| キーボードショートカット                                | 機能                                  |
|---------------------------------------------|-------------------------------------|
| /                                           | イン点をマークする。                          |
| 0                                           | アウト点をマークする。                         |
| shift + [                                   | 再生ヘッドの位置に選択したオブジェクトのイン点を移動し<br>ます。  |
| shift + [/                                  | 再生ヘッドの位置に選択したオブジェクトのアウト点を移動<br>します。 |
| M                                           | 現在のフレームにプロジェクトマーカーを追加する。            |
| Ø                                           | 現在のフレームにプロジェクトマーカーを追加する。            |
| $ ( \mathfrak{H} + [ option ] + [ M ] $     | 「マーカーを編集」ダイアログを開く。                  |
| $(3 \ \text{H} + \text{option}) + \text{I}$ | 再生範囲のイン点をマークする。                     |
| (3 # + aption) + O                          | 再生範囲のアウト点をマークする。                    |
| option + X                                  | 再生範囲をリセットする。                        |
| shift + L                                   | 「ループ再生」をオンにする。                      |
| A                                           | アニメーションの記録をオン/オフする。                 |
| option + A                                  | 「レコーディングオプション」ウインドウを開く。             |
| option + home                               | プロジェクトの先頭に移動する。                     |
| end                                         | プロジェクトの最後に移動する。                     |

付録 c キーボードショートカット

| キーボードショートカット                                            | 機能                        |
|---------------------------------------------------------|---------------------------|
| shift + home                                            | 再生範囲の開始点に移動する。            |
| shift + end                                             | 再生範囲の終了点に移動する。            |
| ¢                                                       | 前のフレームに移動する。              |
|                                                         | 次のフレームに移動する。              |
| shift +                                                 | 10 フレーム戻る。                |
| shift +                                                 | 10 フレーム進む。                |
| option + K                                              | 前のキーフレームに移動する。            |
| shift + K                                               | 次のキーフレームに移動する。            |
| $(3 \ \ \text{H}) + [aption] + [\epsilon]$              | 前のマーカーに移動する。              |
| $(3 \ \mathcal{H}) + [aption] + [,)$                    | 次のマーカーに移動する。              |
| shift + [                                               | 選択したイン点に移動する。             |
| shift + O                                               | 選択したアウト点に移動する。            |
|                                                         | 再生範囲領域の RAM プレビューを実行する。   |
| $ ( \mathfrak{I}  \mathfrak{H} ) + [ aption ] + [ R ] $ | 現在の選択内容の RAM プレビューを実行する。  |
| $ (3 \ \%) + (shift) + (option) + (R) $                 | プロジェクト全体の RAM プレビューを実行する。 |

# 「オブジェクト」メニュー

| キーボードショートカット                                           | 機能                   |
|--------------------------------------------------------|----------------------|
| $(\mathfrak{S} \ \mathfrak{H} + \mathfrak{shift} + N)$ | 空のグループをプロジェクトに追加する。  |
| (3 #) + (option) + (C)                                 | カメラをプロジェクトに追加する。     |
| $ ( \mathfrak{B} + \mathfrak{shift} + \mathcal{L} ) $  | ライトをプロジェクトに追加する。     |
| $ ( \mathfrak{B} + \mathfrak{Shift} + D ) $            | ドロップゾーンをプロジェクトに追加する。 |
| $ ( \mathfrak{B} + control ) + R $                     | リグをプロジェクトに追加する。      |

| キーボードショートカット                                                                  | 機能                                                                     |
|-------------------------------------------------------------------------------|------------------------------------------------------------------------|
| (                                                                             | 選択しているオブジェクトを「レイヤー」リストの一番上に<br>移動する。                                   |
| (                                                                             | 選択しているオブジェクトを「レイヤー」リストの一番下に<br>移動する。                                   |
|                                                                               | 選択しているオブジェクトを「レイヤー」リストで1レベル<br>上に移動する。                                 |
|                                                                               | 選択しているオブジェクトを「レイヤー」リストで1レベル<br>下に移動する。                                 |
| (                                                                             | 選択しているオブジェクトを新しいレイヤーにグループ化す<br>る。                                      |
| (                                                                             | オブジェクトのグループを個別に操作できるようにグループ<br>解除する。                                   |
| control + T                                                                   | オブジェクトをアクティブまたは非アクティブにする。                                              |
| control + S                                                                   | オーディオトラックの場合は、選択したトラックのソロボタ<br>ンを有効/無効にする。オブジェクトの場合は、オブジェク<br>トがソロになる。 |
| control + [/                                                                  | 選択したグループまたはレイヤーを切り離す。                                                  |
| control + L                                                                   | オブジェクトをロック/ロック解除する。                                                    |
| shift + $control$ + $s$                                                       | ビデオを含むファイルのビデオ部分だけをソロ解除する。                                             |
| Control + D                                                                   | 2D グループを 3D に変換する、または 3D グループを 2D に変<br>換する。                           |
| $ ( \mathfrak{S} \ \mathfrak{H} ) + [ \mathfrak{shift} ] + [ \mathfrak{M} ] $ | 選択しているオブジェクトにイメージマスクを追加する。                                             |
| $\boxed{control} + \boxed{K}$                                                 | (選択したオブジェクトの最後に修正したパラメータに)<br>キーフレームを追加する。                             |
| (3 #) + (K)                                                                   | 適用しているビヘイビアをキーフレームに変換する。                                               |
| Ε                                                                             | 選択したオブジェクトをパーティクルエミッタのセルソース<br>にする。                                    |
| L                                                                             | 選択したオブジェクトのリプリケータを作成する。                                                |
| K                                                                             | 選択しているレイヤーの複製を作成する。                                                    |
| shift + F                                                                     | 「メディア」リストと「インスペクタ」を開き、メディアオ<br>ブジェクトのソースとプロパティを表示する。                   |

表示メニュー

| キーボードショートカット                                                              | 機能                     |
|---------------------------------------------------------------------------|------------------------|
| $ ( \begin{array}{c}  \\ \end{array} ) +                                $ | ズームインする。               |
| ( <u>3</u> ) + []                                                         | ズームアウトする。              |
| option + $Z$                                                              | 100 パーセントにズームする。       |
| shift + Z                                                                 | ウインドウに合わせてズームする。       |
| shift + $V$                                                               | 最大表示領域を表示する。           |
|                                                                           | 3D ビューをアクティブなカメラに設定する。 |
|                                                                           | 3D ビューを遠近に設定する。        |
|                                                                           | 3D ビューを次のカメラに設定する。     |
| option + $control$ + $C$                                                  | 現在アクティブなカメラを選択する。      |
| $\boxed{control} + \boxed{R}$                                             | 3D カメラビューをリセットする。      |
| F                                                                         | 選択したオブジェクトを表示に合わせる。    |
| ( Shift + F )                                                             | 選択したオブジェクトにフレームを設定する。  |
|                                                                           | 選択したオブジェクトに焦点を合わせる。    |
| shift + C                                                                 | すべてのカラーチャンネルを表示する。     |
| shift + T                                                                 | 透明のチャンネルを表示する。         |
| shift + $option$ + $T$                                                    | アルファチャンネルのオーバーレイを表示する。 |
| shift + $option$ + $C$                                                    | RGB チャンネルのみを表示する。      |
| shift + $R$                                                               | 赤のチャンネルを表示する。          |
| shift + $G$                                                               | 緑のチャンネルを表示する。          |
| shift + B                                                                 | 青のチャンネルを表示する。          |
|                                                                           | アルファチャンネルを表示する。        |
| shift + $option$ + $A$                                                    | 反転したアルファチャンネルを表示する。    |

付録 C キーボードショートカット

| キーボードショートカット                 | 機能                          |
|------------------------------|-----------------------------|
| V                            | 現在のチャンネルとアルファチャンネルを切り替える。   |
| shift + Q                    | キャンバスを最大解像度で表示する。           |
| option + L                   | キャンバスでライティングを有効/無効にする。      |
| option + control + S         | キャンバスでシャドウを有効/無効にする。        |
| option + $control$ + $R$     | キャンバスで反射を有効/無効にする。          |
| option   +   control   +   D | キャンバスでフィールドの深度を有効/無効にする。    |
| option + M                   | キャンバスでモーションブラーを有効/無効にする。    |
| option + F                   | キャンバスでフィールドレンダリングを有効/無効にする。 |
| option   +   Control   +   B | キャンバスでフレームの合成を有効/無効にする。     |
| (d #) + //                   | オーバーレイを表示する。                |
| (                            | ルーラを表示する。                   |
|                              | グリッドを表示/隠す。                 |
| (d) #) + (;                  | ガイドを表示/隠す。                  |
| ( H) + ( shift ) + (         | ダイナミックガイドを表示/隠す。            |
| :                            | セーフゾーンを表示/隠す。               |
| shift +                      | フィルムゾーンを表示/隠す。              |
| (                            | ガイドを固定する。                   |
| N                            | ガイドにスナップを有効/無効にする。          |
| ( #) + (option) + (/         | 3D オーバーレイを表示します。            |
| Command + Shift + :          | 3D グリッドを表示する。               |
| (J #) + (T                   | 「フォント」ダイアログを表示する。           |
| (                            | Mac OS X の「カラー」ウインドウを表示する。  |

## 「共有」メニュー

| キーボードショートカット           | 機能                |
|------------------------|-------------------|
|                        | ムービーを書き出す。        |
| (3 #) + (option) + (E) | 選択範囲をムービーとして書き出す。 |

## 「ウインドウ」メニュー

| キーボードショートカット | 機能                   |
|--------------|----------------------|
| (J #) + M    | アクティブなウインドウをしまう。     |
| <i>F1</i>    | 「情報」インスペクタを表示する。     |
| F2           | 「ビヘイビア」インスペクタを表示する。  |
| <i>F3</i>    | 「フィルタ」インスペクタを表示する。   |
| <i>F</i> 4   | 「オブジェクト」インスペクタを表示する。 |
| <b>F5</b>    | プロジェクトパネルを表示/隠す。     |
| F6           | タイミングパネルを表示/隠す。      |
| <i>F7</i>    | HUD を表示/隠す。          |
| F8           | プレーヤーモードに入る/終了する。    |
| (± ) # + (†  | 「ファイルブラウザ」を表示/隠す。    |
| (± #) + 2    | 「ライブラリ」を表示/隠す。       |
| (J #) + 3    | 「インスペクタ」を表示/隠す。      |
| (J. H) + (4  | 「レイヤー」リストを表示/隠す。     |
| (J. #) + 5   | 「メディア」リストを表示/隠す。     |
|              | 「オーディオ」リストを表示/隠す。    |
| (J. H) + 7   | 「ビデオタイムライン」を表示/隠す。   |
| (J H) + (B)  | 「キーフレームエディタ」を表示/隠す。  |

付録 C キーボードショートカット

| キーボードショートカット | 機能                   |
|--------------|----------------------|
|              | 「オーディオタイムライン」を表示/隠す。 |

## ヘルプメニュー

| キーボードショートカット                                                           | 機能               |
|------------------------------------------------------------------------|------------------|
| $ ( \mathfrak{S} \ \mathfrak{H} ) +                                  $ | 「Motion ヘルプ」を開く。 |

## 「オーディオ」リスト

| キーボードショートカット      | 機能                         |
|-------------------|----------------------------|
| ( <u>5</u> %) + 6 | 「オーディオ」リストを表示/隠す。          |
| Control + T       | オブジェクトをアクティブまたは非アクティブにする。  |
|                   | オーディオファイルをロック/ロック解除する。     |
| [control] + [S]   | 選択しているトラックのソロボタンを有効/無効にする。 |
| <u>^</u>          | 「オーディオ」リストで1つ上のレベルに移動する。   |
| Ļ                 | 「オーディオ」リストで1つ下のレベルに移動する。   |
| (± )) + /         | 読み込む                       |

### ツール

ッールバーのツールによって、さまざまなコンテクスト・キーボード・コマンド が有効になります。選択するツールによって、使用できるキーボードコマンドが 変わります。

## グローバルな変形コマンド

| キーボードショートカット | 機能                                         |
|--------------|--------------------------------------------|
| S            | 現在の変形モードを有効にする。                            |
| shift + S    | 「選択/変形」ツールを選択する。                           |
| [tab]        | 変形モードを順番に切り替える。(繰り返し押して必要な変<br>形モードを選択する。) |

#### キーボードショートカット 機能

Shiftキーを押しながらポイン オブジェクトの移動をガイドラインに制限する。 タをドラッグする。

Command キーを押しながら オブジェクト移動時のスナップを無効にする。 オブジェクトをドラッグす る。

Option キーを押しながらオブ 選択しているオブジェクトを複製する。 ジェクトをドラッグする。

### 選択/変形ツール

| キーボードショートカット                                      | 機能                         |
|---------------------------------------------------|----------------------------|
| Shift キーを押しながらオブ<br>ジェクトハンドルをドラッグ<br>する。          | オブジェクトを比率を変えずに縮小/拡大する。     |
| Option キーを押しながらオブ<br>ジェクトハンドルをドラッグ<br>する。         | オブジェクトを中央から縮小/拡大する。        |
| Shift + Option キーを押しな<br>がらオブジェクトハンドルを<br>ドラッグする。 | オブジェクトを中央から比率を変えずに縮小/拡大する。 |
| Shift キーを押しながらオブ<br>ジェクト回転ハンドルをド<br>ラッグする。        | オブジェクトを 45 度ごとにスナップして回転する。 |
| Q                                                 | 3D 変形ツールをアクティブにする。         |

## クロップツール

| キーボードショートカット                                      | 機能                          |
|---------------------------------------------------|-----------------------------|
| Shift キーを押しながらオブ<br>ジェクトハンドルをドラッグ<br>する。          | オブジェクトを比率を変えずに切り取る。         |
| Option キーを押しながらオブ<br>ジェクトハンドルをドラッグ<br>する。         | オブジェクトを中央から切り取る。            |
| Shift + Option キーを押しな<br>がらオブジェクトハンドルを<br>ドラッグする。 | オブジェクトを中央から比率を変えずに縮小/拡大する。  |
| Command キーを押しながら<br>オブジェクト上をドラッグす<br>る。           | 境界ボックス内で切り取ったオブジェクトをパンする。   |
| Option + Command キーを押<br>しながらオブジェクト上をド<br>ラッグする。  | 切り取ったオブジェクトの周りで境界ボックスを移動する。 |

### 「ポイントを編集」ツール

| キーボードショートカット                                | 機能                      |
|---------------------------------------------|-------------------------|
| パスをダブルクリックする。                               | パスにポイントを追加する。           |
| Option キーを押しながらパス<br>をクリックする。               | パスにポイントを追加する。           |
| Command キーを押しながら<br>ポイントをクリックする。            | ポイントを直線状に変換する。          |
| Command キーを押しながら<br>ポイントをドラッグする。            | コントロールポイントに接線を作成する。     |
| Command キーを押しながら<br>接線のハンドルをドラッグす<br>る。     | 接線を比例的に縮小/伸張する。         |
| Command キーを押しながら<br>B スプラインポイントをド<br>ラッグする。 | B スプラインポイントのバイアスを調整する。  |
| Command キーを押しながら<br>B スプラインポイントをク<br>リックする。 | B スプラインポイントのバイアスを切り替える。 |
| Option キーを押しながら接線<br>のハンドルをドラッグする。          | 接線のハンドルを切り離す/再連結する。     |
| Shift キーを押しながら接線の<br>ハンドルをドラッグする。           | 接線を 45 度と元の値に制限する。      |

## パンとズームツール

| キーボードショートカット      | 機能                       |
|-------------------|--------------------------|
| Н                 | 「パン」ツールを選択する。            |
| Z                 | 「ズーム」ツールを選択する。           |
| Option キーを押しながらキャ | 選択している「ズーム」ツールでズームアウトする。 |

Optionキーを押しなからキャー選択している「スーム」ツールでスームアワトする ンバス内をクリックする。

### 矩形と円ツール

| キーボードショートカット                    | 機能                |
|---------------------------------|-------------------|
| R                               | 矩形シェイプツールを選択する。   |
| C                               | 円シェイプツールを選択する。    |
| Shiftキーを押しながらキャン<br>バス内をドラッグする。 | シェイプを比率を変えずに描画する。 |

#### キーボードショートカット 機能

Optionキーを押しながらキャーシェイプを中央から描画する。 ンバス内をドラッグする。

Shift + Option キーを押しな シェイプを中央から比率を変えずに描画する。 がらキャンバス内をドラッグ する。

Shift キーを押しながら回転ハ オブジェクトを 45 度ごとにスナップして回転する。 ンドルをドラッグする。

### ベジェツール

| キーボードショートカット                            | 機能                                 |
|-----------------------------------------|------------------------------------|
| В                                       | 「ベジェ」ツールを選択する。                     |
| В                                       | 「ベジェ」ツールと「B スプライン」ツールを切り替える。       |
| C                                       | シェイプを閉じる。                          |
| Command キーを押しながら<br>パスをクリックする。          | パスにポイントを追加する。                      |
| パスをダブルクリックする。                           | パスにポイントを追加する。                      |
| Command キーを押しながら<br>ポイントをクリックする。        | ポイントを直線状に変換する。                     |
| Command キーを押しながら<br>ポイントをドラッグする。        | ポイントに接線を作成する。                      |
| Command キーを押しながら<br>接線のハンドルをドラッグす<br>る。 | 接線のハンドルを比例的に縮小/伸張する。               |
| Option キーを押しながら接線<br>のハンドルをドラッグする。      | 接線のハンドルを切り離す/再連結する。                |
| Shift キーを押しながら接線の<br>ハンドルをドラッグする。       | 接線を 45 度の増分と元の値に制限する。              |
| esc                                     | シェイプの描画をキャンセルし、開いているシェイプを削除<br>する。 |
| return                                  | シェイプの描画モードを終了する。                   |

### Bスプラインツール

| キーボードショートカット | 機能                           |
|--------------|------------------------------|
| В            | 「B スプライン」ツールを選択する。           |
| В            | 「ベジェ」ツールと「B スプライン」ツールを切り替える。 |

| キーボードショートカット                                | 機能                                 |
|---------------------------------------------|------------------------------------|
| С                                           | シェイプを閉じる。                          |
| パスをダブルクリックする。                               | パスにポイントを追加する。                      |
| Command キーを押しながら<br>パスをクリックする。              | パスにポイントを追加する。                      |
| Command キーを押しながら<br>B スプラインポイントをド<br>ラッグする。 | B スプラインポイントのバイアスを調整する。             |
| Command キーを押しながら<br>B スプラインポイントをク<br>リックする。 | B スプラインポイントのバイアスを切り替える。            |
| esc                                         | シェイプの描画をキャンセルし、開いているシェイプを削除<br>する。 |
| return                                      | シェイプの描画モードを終了する。                   |

## ペイントストロークツール

| キーボードショートカット                     | 機能                       |
|----------------------------------|--------------------------|
| Ρ                                | 「ペイントストローク」ツールをアクティブにする。 |
| Command キーを押しながら<br>キャンバス内をドラッグす | ストローク幅を調整する。             |

る。

## テキストツール

| キーボードショートカット                                  | 機能                |
|-----------------------------------------------|-------------------|
| Τ                                             | 「テキスト」ツールを選択する。   |
| ↑キー、↓キー、←キー、または→キーを押す。                        | 挿入ポイントを次の文字に移動する。 |
| Option キーを押しながら↑<br>キー、↓キー、←キー、また<br>は→キーを押す。 | 挿入ポイントを次の単語に移動する。 |
| (± #) + (+)                                   | テキストの行の先頭に移動する。   |
| (♂ ) #) +→                                    | テキストの行の最後に移動する。   |
| Shift キーを押しながら↑<br>キー、↓キー、←キー、また<br>は→キーを押す。  | 挿入ポイントから文字を選択する。  |

| キーボードショートカット                                                                 | 機能                   |
|------------------------------------------------------------------------------|----------------------|
| Shift + Option キーを押しな<br>がら↑キー、↓キー、←<br>キー、または→キーを押す。                        | 挿入ポイントから単語を選択する。     |
| Shift + Command キーを押し<br>ながら↑キー、↓キー、←<br>キー、または→キーを押す。                       | 挿入ポイントからテキストの行を選択する。 |
| [control] + [→                                                               | 挿入ポイントからカーニングを大きくする。 |
| [control] + [←]                                                              | 挿入ポイントからカーニングを小さくする。 |
| (3 #) + (A                                                                   | すべてを選択する。            |
| $ ( \mathfrak{S} \ \mathfrak{H} ) + [ \mathfrak{shift} ] + [ \mathcal{A} ] $ | すべての選択を解除する。         |
| esc                                                                          | 「テキスト」ツールを終了する。      |

### 矩形マスクツールと円マスクツール

| キーボードショートカット                                  | 機能                      |
|-----------------------------------------------|-------------------------|
| option + $R$                                  | 「矩形マスク」ツールを選択する。        |
| option + C                                    | 「円マスク」ツールを選択する。         |
| option + P                                    | 「フリーハンドマスク」ツールを選択する。    |
| Shift キーを押しながらキャン<br>バス内をドラッグする。              | マスクを比率を変えずに描画する。        |
| Option キーを押しながらキャ<br>ンバス内をドラッグする。             | マスクを中央から描画する。           |
| Shift + Option キーを押しな<br>がらキャンバス内をドラッグ<br>する。 | マスクを中央から比率を変えずに描画する。    |
| Shiftキーを押しながら回転ハ<br>ンドルをドラッグする。               | マスクを 45 度ごとにスナップして回転する。 |

## ベジェマスクツール

| キーボードショートカット | 機能                                     |
|--------------|----------------------------------------|
| option + B   | 「ベジェマスク」ツールを選択する。                      |
| option + B   | 「ベジェマスク」ツールと「B スプラインマスク」ツールを<br>切り替える。 |
| C            | マスクを閉じる。                               |

| キーボードショートカット                                   | 機能                                 |
|------------------------------------------------|------------------------------------|
| パスをダブルクリックする。                                  | パスにポイントを追加する。                      |
| Command キーを押しながら<br>パスをクリックする。                 | パスにポイントを追加する。                      |
| Command キーを押しながら<br>ポイントをクリックする。               | ポイントを直線状に変換する。                     |
| Command キーを押しながら<br>ポイントをドラッグする。               | ポイントに接線を作成する。                      |
| Command キーを押しながら<br>接線のハンドルをドラッグす<br>る。        | 接線を比例的に縮小/伸張する。                    |
| Option キーを押しながら接線<br>のハンドルをドラッグする。             | 接線のハンドルを切り離す/再連結する。                |
| Shift + Option キーを押しな<br>がら接線のハンドルをドラッ<br>グする。 | 接線を 45 度と元の値に制限する。                 |
| esc                                            | シェイプの描画をキャンセルし、開いているシェイプを削除<br>する。 |
| return                                         | シェイプの描画モードを終了する。                   |

## B スプラインマスクツール

| キーボードショートカット                                | 機能                                     |
|---------------------------------------------|----------------------------------------|
| option + B                                  | 「B スプラインマスク」ツールを選択する。                  |
| [option] + [B]                              | 「ベジェマスク」ツールと「B スプラインマスク」ツールを<br>切り替える。 |
| С                                           | マスクを閉じる。                               |
| パスをダブルクリックする。                               | パスにポイントを追加する。                          |
| Command キーを押しながら<br>パスをクリックする。              | パスにポイントを追加する。                          |
| Command キーを押しながら<br>B スプラインポイントをド<br>ラッグする。 | B スプラインポイントのバイアスを調整する。                 |
| Command キーを押しながら<br>B スプラインポイントをク<br>リックする。 | B スプラインポイントのバイアスを切り替える。                |
| esc                                         | シェイプの描画をキャンセルし、開いているシェイプを削除<br>する。     |
| return                                      | シェイプの描画モードを終了する。                       |

| キーボードショートカット | 機能                    |
|--------------|-----------------------|
| option + B   | 「ベジェマスク」ツールを選択する。     |
| :            | マスクのコントロールポイントを表示/隠す。 |

# 走行制御コントロール

| キーボードショートカット | 機能                  |
|--------------|---------------------|
| space        | プロジェクトを再生/一時停止する。   |
| A            | アニメーションの記録をオン/オフする。 |
| shift + L    | ループ再生を有効/無効にする。     |
| home         | プロジェクトの先頭に移動する。     |
| end          | プロジェクトの最後に移動する。     |
| shift + home | 再生範囲の開始点に移動する。      |
| shift + end  | 再生範囲の終了点に移動する。      |
| ¢            | 前のフレームに移動する。        |
|              | 次のフレームに移動する。        |
| shift + +    | 10 フレーム戻る。          |
| + +→         | 10 フレーム進む。          |

# 表示オプション

| キーボードショートカット                           | 機能                       |
|----------------------------------------|--------------------------|
|                                        | ズームインする。                 |
| ( <u>*</u> #) +                        | ズームアウトする。                |
| Option キーを押しながらキャ<br>ンバスをクリックする。       | 選択している「ズーム」ツールでズームアウトする。 |
| Command キーを押しながら<br>キャンバス内をドラッグす<br>る。 | 領域にズームする。                |

| キーボードショートカット                               | 機能                          |
|--------------------------------------------|-----------------------------|
| option + Z                                 | 100 パーセントにズームする。            |
| Shift + Z                                  | キャンバスに合わせてズームする。            |
| shift + C                                  | すべてのカラーチャンネルを表示する。          |
| shift + T                                  | 透明のチャンネルを表示する。              |
| shift + $option$ + $T$                     | アルファチャンネルのオーバーレイを表示する。      |
| shift + option + C                         | RGB チャンネルのみを表示する。           |
| shift + R                                  | 赤のチャンネルを表示する。               |
| shift + G                                  | 緑のチャンネルを表示する。               |
| shift + B                                  | 青のチャンネルを表示する。               |
| shift + A                                  | アルファチャンネルを表示する。             |
| shift + option + A                         | 反転したアルファチャンネルを表示する。         |
|                                            | キャンバスを最大解像度で表示する。           |
| option + F                                 | キャンバスでフィールドレンダリングを有効/無効にする。 |
| option +                                   | キャンバスでモーションブラーを有効/無効にする。    |
| (                                          | ルーラを表示する。                   |
| (3 #) + (option) + ;                       | ガイドを固定する。                   |
| (d #)+:                                    | グリッドを表示/隠す。                 |
| (d #) + (;                                 | ガイドを表示/隠す。                  |
| $ ( \mathfrak{B} + [ shift ] + [ \cdot ] $ | ダイナミックガイドを表示/隠す。            |
| shift + :                                  | フィルムゾーンを表示/隠す。              |
| (J #) + //                                 | オーバーレイを表示する。                |
| V                                          | 現在のチャンネルとアルファチャンネルを切り替える。   |
| :                                          | セーフゾーンを表示/隠す。               |

| キーボードショートカット | 機能                 |
|--------------|--------------------|
| N            | ガイドにスナップを有効/無効にする。 |
| x            | アクティブレイヤーを表示する。    |
| shift + X    | すべてのレイヤーを表示する。     |

## その他

| キーボードショートカット                                                                | 機能                                                               |
|-----------------------------------------------------------------------------|------------------------------------------------------------------|
| E                                                                           | パーティクルエミッタを作成する。                                                 |
| $ ( \mathfrak{S} \mathfrak{H} ) + ( \mathfrak{shift} ) + ( \mathfrak{M} ) $ | 選択しているオブジェクトにイメージマスクを読み込む。                                       |
| shift + $Z$                                                                 | 「キーヤー」フィルタで、クロマの拡大/縮小と中心をリ<br>セットする(ポインタが「クロマ」コントロール上にある場<br>合)。 |
| Ţ.                                                                          | すぐ上のオブジェクトを選択する。                                                 |
|                                                                             | すぐ下のオブジェクトを選択する。                                                 |
| Command キーを押しながら<br>↑キー、↓キー、←キー、ま<br>たは→キーを押す。                              | 選択しているオブジェクトを1ピクセルずつ動かす。                                         |
| Shift + Command キーを押し<br>ながら↑キー、↓キー、←<br>キー、または→キーを押す。                      | 選択しているオブジェクトを 10 ピクセルずつ動かす。                                      |
| Shiftキーを押しながらキャン<br>バス内をドラッグする。                                             | 領域ボックスを使用して選択しているオブジェクトを追加/<br>削除する。                             |
| Command キーを押しながら<br>1 つまたは複数のオブジェク<br>トをクリックする。                             | グループまたはレイヤーの複数のオブジェクトを選択する。                                      |
| Shift キーを押しながらオブ<br>ジェクトをクリックする。                                            | 選択内容に追加する。                                                       |

### HUD

| キーボードショートカット | 機能                                                      |
|--------------|---------------------------------------------------------|
| <i>F7</i>    | HUDを表示/隠す。                                              |
| D            | HUD を一番上から一番下まで順番に切り替える(複数のエ<br>フェクトがオブジェクトに適用されている場合)。 |

| キーボードショートカット | 機能                                                      |
|--------------|---------------------------------------------------------|
| shift + D    | HUD を一番下から一番上まで順番に切り替える(複数のエ<br>フェクトがオブジェクトに適用されている場合)。 |

## ファイルブラウザ

| キーボードショートカット     | 機能                                |
|------------------|-----------------------------------|
| (J #) + [1]      | 「ファイルブラウザ」を表示/隠す。                 |
|                  | プロジェクトを開く。                        |
| (2 #) + [N]      | 新規プロジェクト。                         |
| F5               | プロジェクトパネルを表示/隠す。                  |
| ( <sup>†</sup> ) | サイドバーまたはファイルスタックで1つ上の項目に移動す<br>る。 |
| (J               | サイドバーまたはファイルスタックで1つ下の項目に移動す<br>る。 |
| <b>~</b>         | ファイルスタックで項目を1つ左に移動する。             |
|                  | ファイルスタックで項目を1つ右に移動する。             |
| space            | ファイルスタックの最初の項目を選択する。              |
|                  | ファイルスタックのフォルダ階層で1つ上のレベルに移動す<br>る。 |

インスペクタ

| キーボードショートカット                                   | 機能                 |
|------------------------------------------------|--------------------|
| (J ) ) + (J                                    | 「インスペクタ」を表示/隠す。    |
| ↑キーまたは→キーを押す。                                  | スライダの値を1つずつ増やす。    |
| ↓キーまたは←キーを押す。                                  | スライダの値を1つずつ減らす。    |
| Command キーを押しながら<br>↑キーまたは→キーを押す。              | スライダの値を 10 つずつ増やす。 |
| Command キーを押しながら<br>↓キーまたは <del>(</del> キーを押す。 | スライダの値を 10 つずつ減らす。 |
|                                                |                    |

## 「キーフレームエディタ」

| キーボードショートカット | 機能                       |
|--------------|--------------------------|
|              | 「キーフレームエディタ」を表示/隠す。      |
|              | 適用しているビヘイビアをキーフレームに変換する。 |
| F            | カーブに合わせる。                |

# レイヤー

| キーボードショートカット                                                       | 機能                                    |
|--------------------------------------------------------------------|---------------------------------------|
| $ ( \mathfrak{K} + \mathbf{shift} + \mathbf{N} ) $                 | グループを作成する。                            |
| (3 <i>#</i> ) + []                                                 | オブジェクトをグループの一番上に移動する。                 |
| ( <u> </u> ) + [                                                   | オブジェクトをグループの一番下に移動する。                 |
| (± #) + []                                                         | オブジェクトを「レイヤー」リストで1レベル上に移動する。          |
| ( <u> </u> )+                                                      | オブジェクトを「レイヤー」リストで1レベル下に移動する。          |
|                                                                    | 選択しているオブジェクトを新しいグループに移動する。            |
| $ ( \mathfrak{T} \ \mathfrak{H} ) + [ option ] + [ \mathcal{G} ] $ | 各オブジェクトを操作できるようにオブジェクトのグループ<br>を解除する。 |
| Control + T                                                        | オブジェクトをアクティブまたは非アクティブにする。             |
| control + S                                                        | 選択しているトラックのソロボタンを有効/無効にする。            |
| control + [                                                        | 選択したグループまたはレイヤーを切り離す。                 |
|                                                                    | オブジェクトをロック/ロック解除する。                   |
| <u></u>                                                            | 「レイヤー」リストで1つ上のレベルに移動する。               |
| Ļ                                                                  | 「レイヤー」リストで1つ下のレベルに移動する。               |
| option + (+                                                        | 「レイヤー」リストのグループを展開する。                  |
| [option] + [→]                                                     | 「レイヤー」リストのグループを折り畳む。                  |
| (J #) + [/                                                         | 読み込む                                  |

付録 c キーボードショートカット

| キーボードショートカット                     | 機能                                                   |
|----------------------------------|------------------------------------------------------|
| $ ( \mathfrak{B} + shift ) + M $ | 選択しているオブジェクトにイメージマスクを追加する。                           |
| (J #) + K                        | 適用しているビヘイビアをキーフレームに変換する。                             |
| shift + F                        | 「メディア」リストと「インスペクタ」を開き、メディアオ<br>ブジェクトのソースとプロパティを表示する。 |
| К                                | 選択しているレイヤーの複製を作成する。                                  |

# ライブラリ

| キーボードショートカット | 機能                                |
|--------------|-----------------------------------|
| (J #) + 2    | 「ライブラリ」を表示/隠す。                    |
| space        | サイドバーまたはファイルスタックの最初の項目を選択す<br>る。  |
| <b>↑</b>     | サイドバーまたはファイルスタックで1つ上の項目に移動す<br>る。 |
| ↓<br>↓       | サイドバーまたはファイルスタックで1つ下の項目に移動す<br>る。 |
| ¢            | ファイルスタックで項目を1つ左に移動する。             |
|              | ファイルスタックで項目を1つ右に移動する。             |
|              | ファイルスタックのフォルダ階層で1つ上のレベルに移動す<br>る。 |

# 「メディア」リスト

| キーボードショートカット | 機能                      |
|--------------|-------------------------|
|              | 「メディア」リストを表示/隠す。        |
| <b>^</b>     | 「メディア」リストで1つ上のレベルに移動する。 |
|              | 「メディア」リストで1つ下のレベルに移動する。 |
| (J #) + //   | 読み込む                    |

## 「タイムライン」の編集と移動

| キーボードショートカット                                                                         | 機能                                                       |
|--------------------------------------------------------------------------------------|----------------------------------------------------------|
| (∴ #) +                                                                              | 1フレームずつ前に移動する。                                           |
| (± #) + (+)                                                                          | 1フレームずつ後ろに移動する。                                          |
| $(^{\mathfrak{S}} + ^{\mathfrak{Shift}} + ^{\mathfrak{Shift}} + ^{\mathfrak{Shift}}$ | 10 フレームずつ前に移動する。                                         |
| $(^{\mathfrak{S}} \ \mathcal{H}) + [shift] + [\epsilon]$                             | 10 フレームずつ後ろに移動する。                                        |
| shift + [                                                                            | 選択しているオブジェクトをイン点に移動する。                                   |
| shift + /                                                                            | 選択しているオブジェクトをアウト点に移動する。                                  |
| [                                                                                    | 再生範囲のイン点をマークする。                                          |
| 0                                                                                    | 再生範囲のアウト点をマークする。                                         |
| $option$ + $\chi$                                                                    | イン点とアウト点をプロジェクトのそれぞれ最初のフレーム<br>と最後のフレームに移動し、再生範囲をリセットする。 |
| shift + L                                                                            | ループ再生を有効/無効にする。                                          |
| option + A                                                                           | 「レコーディングオプション」ダイアログを開く。                                  |
| shift + home                                                                         | 再生範囲の開始点に移動する。                                           |
|                                                                                      | 再生範囲の終了点に移動する。                                           |
| shift + [/                                                                           | 選択しているオブジェクトのイン点に移動する。                                   |
|                                                                                      | 選択しているオブジェクトのアウト点に移動する。                                  |
| <b>~</b>                                                                             | 前のフレームに移動する。                                             |
| ·                                                                                    | 次のフレームに移動する。                                             |
| shift + 🐖                                                                            | 10 フレーム戻る。                                               |
| + →                                                                                  | 10 フレーム進む。                                               |
| $ ( \mathfrak{B} + [ option ] + [ \leftarrow \cdot \cdot ] $                         | 次のマーカーに移動する。                                             |
| $ ( \mathfrak{B} + [option] + [) $                                                   | 前のマーカーに移動する。                                             |
|                                                                                      | 再生範囲の RAM プレビューをレンダリングする。                                |

付録 C キーボードショートカット

| キーボードショートカット                                                    | 機能                                    |
|-----------------------------------------------------------------|---------------------------------------|
| $ \boxed{ ( \mathfrak{B} ) + [ option ] + [ R ] } $             | 選択しているオブジェクトの RAM プレビューをレンダリン<br>グする。 |
| $ ( \mathfrak{H} + \mathfrak{shift} + \mathfrak{option} + R ) $ | プロジェクトの RAM プレビューをレンダリングする。           |
| /                                                               | イン点をマークする。                            |
| 0                                                               | アウト点をマークする。                           |
| M                                                               | 現在のフレームにマーカーを追加する。                    |
| @                                                               | 現在のフレームにマーカーを追加する。                    |
| (3 #) + [aption] + [M]                                          | 「マーカーを編集」ダイアログを開く。                    |
| space                                                           | プロジェクトを再生/一時停止する。                     |
| A                                                               | アニメーションの記録をオン/オフする。                   |
| home                                                            | プロジェクトの先頭に移動する。                       |
| end                                                             | プロジェクトの最後に移動する。                       |
| (J #) + K                                                       | 適用しているビヘイビアをキーフレームに変換する。              |
| shift + delete                                                  | リップル削除を実行する。                          |
| $(3 \ \#) + [aption] + [V]$                                     | ペースト(特別)。                             |
| shift + Z                                                       | 「タイムライン」をウインドウに合わせる。                  |

## キーフレーム設定コマンド

| キーボードショートカット                            | 機能             |
|-----------------------------------------|----------------|
| パスをダブルクリックする。                           | パスにポイントを追加する。  |
| Option キーを押しながらパス<br>をクリックする。           | パスにポイントを追加する。  |
| Command キーを押しながら<br>ベジェポイントをドラッグす<br>る。 | ポイントに接線を作成する。  |
| Command キーを押しながら<br>ベジェポイントをクリックす<br>る。 | ポイントを直線状に変換する。 |

| キーボードショートカット                                | 機能                      |
|---------------------------------------------|-------------------------|
| Command キーを押しながら<br>B スプラインポイントをド<br>ラッグする。 | B スプラインポイントのバイアスを調整する。  |
| Command キーを押しながら<br>B スプラインポイントをク<br>リックする。 | B スプラインポイントのバイアスを切り替える。 |
| Command キーを押しながら<br>接線のハンドルをドラッグす<br>る。     | 接線を比例的に縮小/伸張する。         |
| Option キーを押しながら接線<br>のハンドルをドラッグする。          | 接線のハンドルを切り離す/再連結する。     |
| Shift キーを押しながら接線の<br>ハンドルをドラッグする。           | 接線を 45 度と元の値に制限する。      |

## シェイプコマンドとマスクコマンド

| キーボードショートカット                                  | 機能                                       |
|-----------------------------------------------|------------------------------------------|
| Shift キーを押しながらキャン<br>バス内をドラッグする。              | 矩形、円シェイプ、およびマスクツールでシェイプを比率を<br>変えずに描画する。 |
| Option キーを押しながらキャ<br>ンバス内をドラッグする。             | 矩形、円シェイプ、およびマスクツールでシェイプを中心か<br>ら描画する。    |
| Shift + Option キーを押しな<br>がらキャンバス内をドラッグ<br>する。 | 矩形、円シェイプ、およびマスクツールでシェイプを中心か<br>ら均等に描画する。 |
| esc                                           | スプラインの描画をキャンセルし、開いているスプラインを<br>削除する。     |
| return                                        | スプライン描画モードを終了し、既存のスプライン描画を完<br>了する。      |
| パスをダブルクリックする。                                 | パスにポイントを追加する。                            |
| Option キーを押しながらパス<br>をクリックする。                 | パスにポイントを追加する。                            |
| Command キーを押しながら<br>ベジェポイントをクリックす<br>る。       | ポイントを直線状に変換する。                           |
| Command キーを押しながら<br>ベジェポイントをドラッグす<br>る。       | ポイントに接線を作成する。                            |
| Command キーを押しながら<br>接線のハンドルをドラッグす<br>る。       | 接線を比例的に縮小/伸張する。                          |

| キーボードショートカット                                | 機能                      |
|---------------------------------------------|-------------------------|
| Command キーを押しながら<br>B スプラインポイントをド<br>ラッグする。 | B スプラインポイントのバイアスを調整する。  |
| Command キーを押しながら<br>B スプラインポイントをク<br>リックする。 | B スプラインポイントのバイアスを切り替える。 |
| Option キーを押しながら接線<br>のハンドルをドラッグする。          | 接線のハンドルを切り離す/再連結する。     |
| Shift キーを押しながら接線の<br>ハンドルをドラッグする。           | 接線を 45 度と元の値に制限する。      |

## ツールバー

| キーボードショートカット | 機能                                         |
|--------------|--------------------------------------------|
| S            | 現在の変形モードを有効にする。                            |
| shift + S    | 「選択/変形」ツールを選択する。                           |
| [tab]        | 変形モードを順番に切り替える。(繰り返し押して必要な変<br>形モードを選択する。) |
| Н            | 「パン」ツールを選択する。                              |
| Z            | 「ズーム」ツールを選択する。                             |
| R            | 矩形シェイプツールを選択する。                            |
| С            | 円シェイプツールを選択する。                             |
| В            | 「ベジェ」ツールと「B スプライン」ツールを切り替える。               |
| Τ            | 「テキスト」ツールを選択する。                            |
| option + R   | 「矩形マスク」ツールを選択する。                           |
| option + C   | 「円マスク」ツールを選択する。                            |
| option + B   | 「ベジェマスク」ツールと「B スプラインマスク」ツールを<br>切り替える。     |

### 3D コマンド

| キーボードショートカット        | 機能                                          |
|---------------------|---------------------------------------------|
| 0                   | 3D 変形ツールを選択する。                              |
| ,                   | 3D 変形ツールの表示を位置のみにするかすべてを表示する<br>かを切り替える。    |
|                     | 3D変形ツールの表示を回転のみにするかすべてを表示する<br>かを切り替える。     |
|                     | 3D 変形ツールの表示を縮小/拡大のみにするかすべてを表<br>示するかを切り替える。 |
| control + A         | 3D ビューをアクティブなカメラに設定する。                      |
| control + P         | 3D ビューを遠近に設定する。                             |
| control + C         | 3D ビューを次のカメラに設定する。                          |
| control + $R$       | 3D カメラビューをリセットする。                           |
| control + D         | 選択しているオブジェクトの 3D グループを作成する。                 |
| Command + Shift + : | 3D グリッドのオン/オフを切り替える。                        |

### 「コマンドエディタ」を使う

「Motion」には、再生からウインドウおよび「インスペクタ」の表示やツールの 操作まで、プロジェクトのほとんどすべての面を制御できるメニューコマンドと キーボードショートカットがあります。「コマンドエディタ」では、「Motion」 で使用するコマンドやキーボードショートカットの検索や参照ができます。さら に、キーボードショートカットをカスタマイズして、「Motion」を円滑に操作で きるようにすることができます。

このセクションでは、「コマンドエディタ」を使って、キーボードショートカットを編集する方法について説明します。

「コマンドエディタ」の検索ツールを使って、キーボードコマンドの検索、コマ ンドの説明の表示、グラフィック表示のキーボードで強調表示されたキーの組み 合わせのプレビューを行います。ショートカットの編集やショートカットの作成 だけでなく、読み込み/書き出しが可能なショートカットのセットを必要な数だ け保存し、ほかのユーザが使用できるようにすることができます。ほかのアプリ ケーションのキーボードコマンドに慣れている場合、「コマンドエディタ」を 使って、それらのコマンドを「Motion」で使用するデフォルトのコマンドセット に置き換えることができます。 「Motion」では、英語、日本語、フランス語、およびドイツ語に合わせて、4種 類の組み込みのキーボードショートカットが用意されています。

「Motion」で「コマンドエディタ」を表示するには

■ 「Motion」>「コマンド」>「カスタマイズ」と選択します。

「コマンドエディタ」が表示されます。

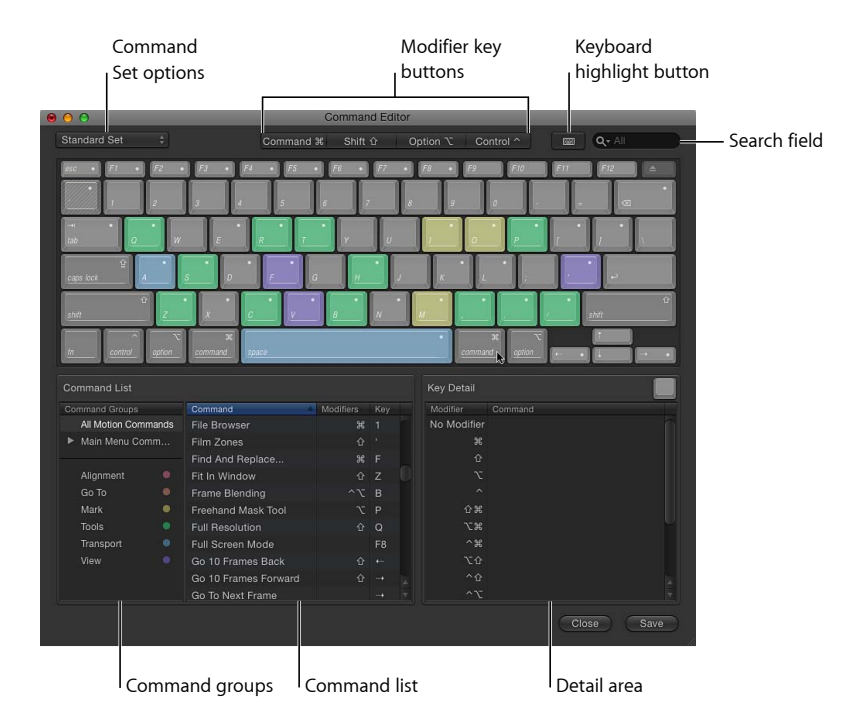

### 「コマンドエディタ」のインターフェイス

「コマンドエディタ」の上半分には、バーチャルキーボードが表示されます。下 半分に表示される「コマンドリスト」には、メニューコマンドがグループ別に並 べられ、該当する場合はキーの組み合わせと共に、各コマンドの簡単な説明が表 示されます。

バーチャルキーボードのキーは色分けされており、キーを操作するとコマンドの 種類をすぐに確認することができます。たとえば、「再生」(スペースバー)や 「記録」(Aキー)などのトランスポートコマンドはライトブルーで表示され、 配置コマンドはピンクで表示されます。「コマンドリスト」の左側に表示される 「コマンドグループ」ウインドウには、カラーキーが表示され、クリックして確 認することができます。
ショートカットに割り当てられているキーには、白い点でマーキングされていま す。特にマーキングされていないキーは割り当てられていないキーです。いくつ かのキーは斜線で網掛けされ、システムでの使用に予約されていることを示して います。

White dot indicates that a shortcut is assigned to the key.

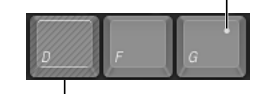

Hatch pattern indicates that the key is reserved by the System.

### コマンドのセットを選択する

「Motion」では、コンピュータのセットアップ時に指定した言語による標準のコ マンドセットがデフォルトで使用されます。

## キーコマンドセットを選択するには

以下のいずれかの操作を行います:

- 「Motion」>「コマンド」と選択し、サブメニューからコマンドセットを選択し ます。
- 「コマンドエディタ」が開いている場合は、左上のポップアップメニューからコマンドセットを選択します。

コマンドセットを選択すると、コマンドセットのキーボードショートカットが 「Motion」で使用できるようになります。

## グループ別にキーボードショートカットを表示する

「コマンドリスト」には、「Motion」メニューやコマンドのタイプ(「配置」、 「ツール」、「トランスポート」、「移動」、「表示」、および「マーク」)に 振り分けられたいくつかのコマンドグループが表示されます。グループをクリッ クすると、コマンドリストがフィルタされ、そのグループのコマンドとキーボー ドショートカットのみが表示されます。

| Command Groups |        | Command A               |    |  |
|----------------|--------|-------------------------|----|--|
| All Motion Cor | nmands | Go 10 Frames Back       |    |  |
| Main Menu Comm |        | Go 10 Frames Forward    |    |  |
|                |        | Go To Next Frame        |    |  |
| Alignment      |        | Go To Next Frame        |    |  |
| Go To          |        | Go To Next Keyframe     |    |  |
| Mark           |        | Go To Next Marker       | ХЖ |  |
| Tools          |        | Go To Play Range End    |    |  |
| Transport      |        | Go To Play Range Start  |    |  |
| View           |        | Go To Previous Frame    |    |  |
|                |        | Go To Previous Frame    |    |  |
|                |        | Go To Previous Keyframe |    |  |

I Selected group

#### コマンドを検索する

「コマンドエディタ」の右上隅にある検索フィールドを使うと、コマンドまたは 対応するキーボードのキーを見つけることができます。コマンド名、説明、また はキーボードショートカットを条件に検索できます。

キーボードショートカットを検索するには

 「コマンドエディタ」で検索フィールドをクリックして、検索するキーボード ショートカットを説明する言葉を入力します。

「コマンドリスト」には検索結果がただちに表示され、検索した言葉に関連する すべてのコマンドとキーの組み合わせがリストされます。

検索フィールドのポップアップメニューからカテゴリを選択し、検索対象を絞る ことができます。メニュー項目には、「すべて」、「コマンド」、「説明」、お よび「キーボードショートカット」のカテゴリがあります。

★モ:検索フィールドに入力するときは、Shiftキーを使って大文字を入力しないでください。検索フィールドは、Shiftキーをキーボードショートカットの修飾キーとして判断します。

検索フィールドをバーチャルキーボードと一緒に使用して、キーボードショート カットを強調表示することができます。

バーチャルキーボードのショートカットを検索し、強調表示するには

1 検索フィールドの左側にあるキーボードを強調表示するボタンをクリックしま す。

キーボードが暗く表示されます。

2 検索フィールド内をクリックして入力します。

「Motion」によって、入力条件に従ってコマンドリストがフィルタされ、検索対 象の用語に関連するキーが強調表示されます。

たとえば、以下の図では、「リップル」という言葉で検索すると、「リップル削除」コマンドの2つのキーボードショートカットが表示され、バーチャルキー ボードではそのコマンドのキーが強調表示されます。

**メモ:** キーボード強調表示ボタンをオフにすると、コマンドのキーだけが強調表示されます。キーボードショートカットの一部である修飾キー(Command、Shift、Option、および Control)は強調表示されません。

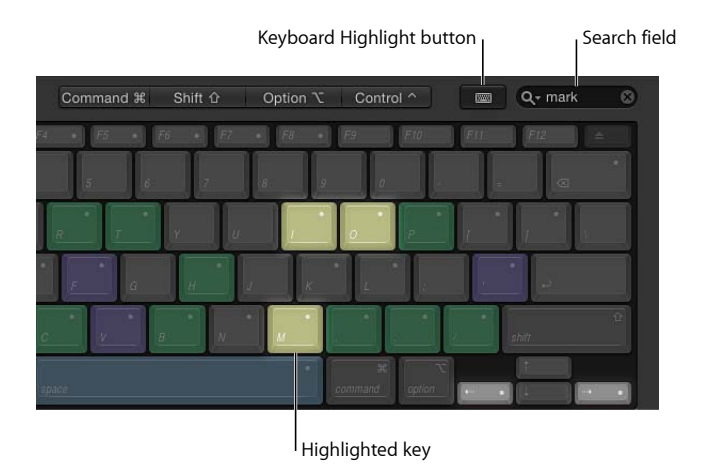

### 修飾キーで表示をフィルタリングする

「コマンドエディタ」の上部に表示される修飾キーボタン(「Command」、 「Shift」、「Option」、および「Control」)によって、これらの修飾キーとどの キーが組み合わされているかを確認できます。

#### 修飾キーでフィルタするには

1 「コマンドエディタ」の上部にある4つの修飾キーボタンのいずれかをクリック します(または、バーチャルキーボードのいずれかの修飾キーをクリックしま す)。

選択した修飾キーと組み合わせるように割り当てられたキーは、暗灰色の点で マーキングされて表示されます。

2 必要に応じて、ほかの修飾キーボタン(またはバーチャルキーボードの修飾キー) をクリックし、キーの組み合わせを確認します。 アップデートされたバーチャルキーボードでは、どのキーが、組み合わせた修飾 キーを使用するショートカットに割り当てられているかを確認できます。

## キーとコマンドの詳細を表示する

「コマンドリスト」の右側のウインドウには、バーチャルキーボードで選択した キーまたは「コマンドリスト」で選択したコマンドについての詳しい説明が表示 されます。バーチャルキーボードでキーを選択すると、そのキーに関連するすべ てのキーボードショートカットのリストがこのウインドウに表示されます。

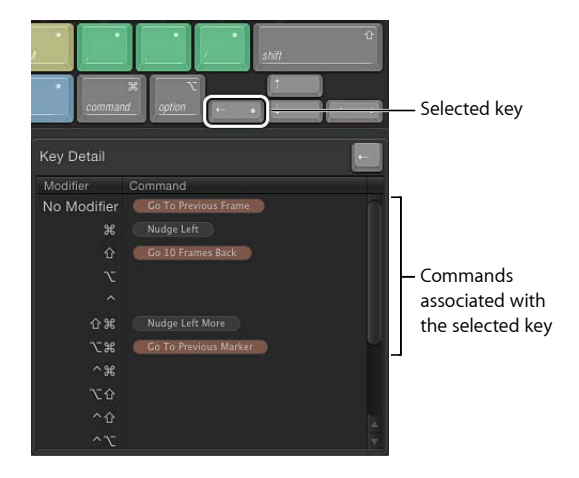

「コマンドリスト」のコマンドを選択すると、このウインドウにコマンドの簡単 な説明が表示されます。

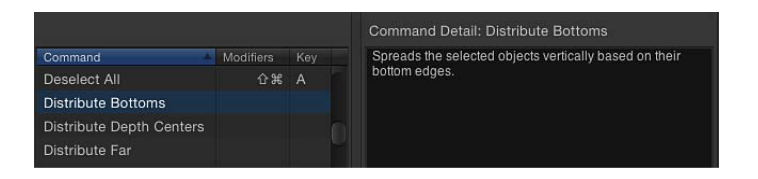

# キーボードショートカットをカスタマイズする

ショートカットのカスタマイズは「コマンドエディタ」で簡単にできます。デ フォルトの標準セットには、ショートカットが定義されていないコマンドも含ま れているため、それらのコマンドに新しいショートカットを割り当てたい場合が あります。標準セットに変更を加えることはできないため、このセットを複製し てから、新しい複製セットをカスタマイズします。

### 有効なコマンドセットを複製するには

1 「コマンドエディタ」の上部にあるポップアップメニューから「複製」を選択し ます。

ダイアログが表示され、新しいセットに名前を付けることが求められます。

2 ダイアログで名前を入力し、「OK」をクリックします。

新しい複製セットが保存され、ポップアップメニューの一番下に名前が表示され ます。また、最上位の「Motion」>「コマンド」メニューの一番下にも表示され ます。

割り当てられたキーボードショートカットの複製セットができれば、キー設定を 変更して、新しいまたは変更したショートカットを作成することができます。

## キーボードショートカットを追加または変更するには

1 「コマンドエディタ」の検索フィールドを使って、キーボードショートカットを 割り当てるコマンドを見つけて選択します。

また、「コマンドリスト」を参照してコマンドを見つけることもできます。

2 コンピュータのキーボードを使って、コマンドに使うキーの組み合わせを押します(たとえば、Shift + Option + T キー)。

キーの組み合わせがコマンドに割り当てられていない場合、バーチャルキーボードの表示には新しいキーの割り当てが反映されます。新しく割り当てられたキーには暗灰色の点が表示されます。コマンドが色分けされたコマンドグループに属する場合は、キーに色が付けられます。

キーの組み合わせがすでにコマンドに割り当てられている場合は、「Motion」は 現在の割り当てを表示し、それを変更するかどうかを確認するダイアログを表示 します。

コマンドセットを変更した後、以下の方法で変更内容を保存できます。

#### コマンドセットを保存するには

 「コマンドエディタ」の右下隅にある「保存」ボタンをクリックします。
 変更を保存せずに「コマンドエディタ」を閉じると、「Motion」からコマンド セットを保存するように求められます。

#### コマンドセットを削除するには

1 削除するコマンドセットを操作していることを確認し、「コマンドエディタ」の 上部にあるポップアップメニューから「削除」を選択します。

ダイアログが表示されます。

2 「削除」をクリックします。
 コマンドセットが削除され、標準セットが有効なコマンドセットになります。

## コマンドセットを読み込む/書き出す

コマンドセットを保存した後、それを書き出してバックアップを作成したり、ほかのユーザと共有したりすることができます。書き出したコマンドセットを保存したファイルは、後で「Motion」に読み込むことができます。

## キーボードショートカットのセットを書き出すには

- 1 必要に応じて、ポップアップメニューで書き出すコマンドセットを有効にし、以下のいずれかの操作を行います:
  - 「コマンドエディタ」のポップアップメニューから「書き出し」を選択します。
  - 「Motion」>「コマンド」>「書き出し」と選択します。
     「保存」ダイアログが表示されます。
- 2 書き出すコマンドセットを保存する場所に移動し、「名前」フィールドに名前を 入力します。
- **3** 「OK」をクリックします。

「.commandset」という拡張子の付いたファイルが、指定した場所に保存されます。

## ショートカットのセットを読み込むには

- 1 以下のいずれかの操作を行います:
  - 「コマンドエディタ」のポップアップメニューから「読み込み」を選択します。
  - 「Motion」>「コマンド」>「読み込み」と選択します。
     「開く」ダイアログが表示されます。
- 2 コマンドセットのファイルの保存場所へ移動し、ファイルを選択して「開く」を クリックします。

新しいコマンドセットが「Motion」>「コマンド」サブメニューおよび「コマン ドエディタ」のポップアップメニューに追加されます。

同じ名前のコマンドセットがある場合は、名前の変更を求めるダイアログが表示 されます。

ジェスチャーを使う

D <sup>弊</sup>

コンピュータシステムで Wacom 社のタブレットやペンをお使いの場合は、 「Motion」の中を移動したり、編集、コピー、ペーストなどの操作を行ったりす るために、ジェスチャーを使うことができます。ジェスチャーとは、「Motion」 のユーザインターフェイス上で(タブレットを用いて)描く、連続的な途切れの ないパターンのことです。

メモ: 「Motion」でジェスチャーを使うためにサポートされているタブレットは、 Wacom社の intuos タブレットのファミリーです。トラックパッドや Magic Mouse などのマルチタッチデバイス上で実行するスワイプ、ピンチ、およびその他の ジェスチャーは、この付録で説明するジェスチャーとは関係ありません。マルチ タッチジェスチャーでは、設定や特別なコントロールは必要ありません。

この付録では以下の内容について説明します:

- ジェスチャーを設定する (ページ 1663)
- Wacom Tablet の設定 (ページ 1666)
- ジェスチャーを使う (ページ 1667)

## ジェスチャーを設定する

「Motion」環境設定で、ジェスチャーのデフォルトの入力やトリガーを変更でき ます。ジェスチャーを有効にすると、修飾キー(Control キー)またはペンのボ タンを使って、ジェスチャーを起動できます。

ジェスチャーを使うことができるようにするには、Mac OS X の「環境設定」の「Ink」にある「手書き認識」を有効にしておく必要があります。「環境設定」の「Ink」は、「Motion」環境設定にある「ジェスチャー」から開くことができます。

**重要**: ジェスチャーを使うために、Wacom社のタブレットと最新のドライバが 正しくインストールされていることを確認してください。詳細については、タブ レットのマニュアルや Web サイトを参照してください。 「Motion」環境設定にある「ジェスチャー」で設定を行うには

- 「Motion」で、「Motion」>「環境設定」と選択します(または、Command + カンマ記号(,) キーを押します)。
- 2 「ジェスチャー」をクリックします。

「環境設定」の「ジェスチャー」パネルが現れます。

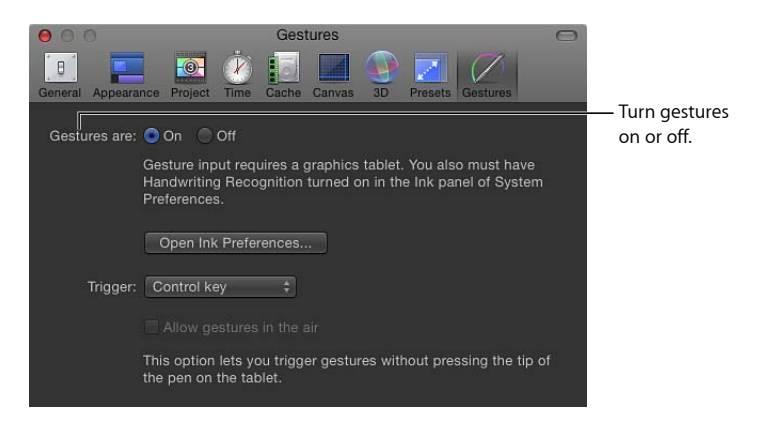

**重要**: 「Motion」のジェスチャーでは、Mac OS X の Inkwell テクノロジーが使われています。ジェスチャーを使うには、「Motion」環境設定で「手書き認識」を 有効にする必要があります。この段階でジェスチャーを有効にできないか、また は以下の手順を行うことができない場合は、「Ink 環境設定を開く」をクリック して、「空中でのジェスチャー」で説明する手順を行ってください。「手書き認 識」を有効にしたら、次の手順を行います。

- 3 「ジェスチャー入力」で、「オン」が選択されていることを確認します。
- 4 ジェスチャーの入力方法を選択するには、「トリガー」ポップアップメニューから以下のオプションを選択します:
  - ペンのサイドスイッチ(ペン先に最も近いスイッチ)を押してジェスチャーを 起動するには、「ペンボタン1」を選びます。
  - ペンのセカンドサイドスイッチを押してジェスチャーを起動するには、「ペン ボタン 2」を選択します。
  - Control キーを押してジェスチャーを起動するには、「修飾キー(Ctrl)」を選択します。

#### 空中でのジェスチャー

ペン先がタブレットに触れることなく、タブレットのすぐ上で手を動かしてジェ スチャーを使うことができます。この機能は、「空中でのジェスチャー入力を許 可」チェックボックスを選択することで有効になります。 **重要**: 空中でのジェスチャーを使うには、サイドスイッチをジェスチャーのト リガーの入力方法として設定し、また、「Wacom Tablet」アプリケーションの 「デバイスボタン」タブで、サイドスイッチを「無効」に設定する必要がありま す。詳しくは、「Wacom Tablet の設定」を参照してください。

「Ink」の環境設定を設定するには

1 「Motion」環境設定にある「ジェスチャー」のパネルで、「Ink環境設定を開く」 をクリックします。

「Ink」の環境設定が現れます。

2 「手書き認識」で、「入」のオプションを選択します。

| ● ● ●                                                                                                    |                                             |
|----------------------------------------------------------------------------------------------------|---------------------------------------------|
| Handwriting recognition is: O On ③ Off                                                                                                    | ——— Turn handwriting recognition on or off. |
| Settings Language Cestures Word List My handwriting is:                                                                                                    |                                             |
| Closely spaced Widely spaced<br>☑ Allow me to Ink in any application                                                                                                    |                                             |
| Pen options:  Pen options: Pen options: Pen |                                             |
| Ink pad font: Apple Casual                                                                                                    |                                             |
| (Restore Defaults) (Options)                                                                                                    |                                             |

デフォルトでは、ジェスチャーを描いたときにサウンドが再生されます。

## デフォルトのジェスチャーのサウンドを無効にするには

1 「Ink」の環境設定にある、「オプション」ボタンをクリックします。

2 「Ink」ダイアログで、「書いている時にサウンドを再生」の選択を解除します。

| 000                     | Ink                                          |                   |                          |
|-------------------------|----------------------------------------------|-------------------|--------------------------|
| Sets how quickly recogn | ition begins after lifting the pen.          | a P               |                          |
| Recognize my han        | dwriting after:                              | <u> </u>          |                          |
| 11.0                    | Short delay                                  | Long delay        |                          |
| Sets how far the pen mu | ust move to begin inking.                    | Nord-Ust          |                          |
| Start inking after t    | he pen moves:                                | <u> </u>          |                          |
|                         | Short distance                               | Long distance     |                          |
| Sets how long the pen r | nust be held still to use the pen as a m     | ouse.             |                          |
| Use pen a               | s mouse after:                               |                   |                          |
| P Set - Marcu           | Short delay                                  | Long delay        |                          |
| Other Options           | <ul> <li>Doid oppur button to ink</li> </ul> |                   |                          |
| Recognize my hand       | writing when the pen moves awa               | y from the tablet |                          |
| Hide pointer while      | writing                                      |                   |                          |
| Play sound while w      | riting                                       |                   | — Turn "Play sound while |
| Restore Defaults        |                                              | Cancel OK         | writing" on and off.     |
| Restore Defaults        |                                              | (Options)         |                          |
|                         |                                              |                   |                          |

# Wacom Tablet の設定

Mac OS X の「システム環境設定」の「Wacom Tablet」では、アプリケーション用 にカスタマイズしたツール設定を作成することができます。たとえば、「Motion」 では各スイッチを無効にし、別のアプリケーションではサイドスイッチを「ダブ ルクリック」に設定することができます。

## アプリケーション用にペンのサイドスイッチをカスタマイズするには

- Mac OS X の「システム環境設定」の「Wacom Tablet」で、「アプリケーション」 の行にある「追加」ボタン(+)をクリックします。
- 2 「アプリケーションを選択」ダイアログで以下のいずれかの操作を行います:
  - ・「Motion」が開いている場合は、「今開いているアプリケーション」の一覧で それを選択します。
  - 「Motion」が開いていない場合は、「参照」ボタンをクリックして探し、 「Motion」を選択して、「開く」をクリックし、「OK」をクリックします。
     「選択されたアプリケーション」フィールドに、「Motion」アプリケーション が現れます。
- 3 「OK」をクリックします。
  - ダイアログが閉じ、「システム環境設定」パネルの「アプリケーション」行に 「Motion」が表示されます。
- 4 「Motion」アイコンをクリックして、ペンツールのオプションを設定します。
- 5 別のアプリケーション用にツールの設定をカスタマイズするには、そのアプリ ケーションについて 2 ~ 4 の手順を行います。

詳細については、タブレットのマニュアルを参照してください。

# ジェスチャーを使う

次の図に、基本的なジェスチャーの構造を示します。緑の点がジェスチャーの起 点を表し、青い矢印はジェスチャーの方向を、そして赤い点がジェスチャーの終 点を表します。ポインタを「Motion」のキャンバスかタイムラインに合わせて、 タブレットの上でジェスチャーを描きます。

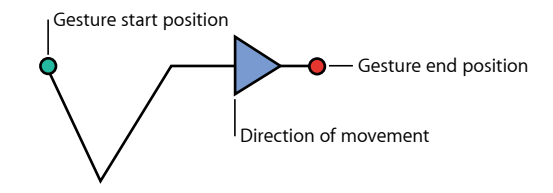

### 修飾キー

ジェスチャーの多くには、キーボードのキーとの組み合わせによる追加機能が用 意されています。以下の表で、ジェスチャーの「修飾キー」の欄に記載がある場 合には、キーボードショートカットキーを使ってアクセスできるその他の機能が 存在します。たとえば、Control キーをジェスチャーのトリガーとして設定して いて、順方向に再生のジェスチャーを描いた場合、プロジェクトは現在の時間か ら順方向に再生されます。Control + Shift キーを押して順方向に再生のジェス チャーを描くと、プロジェクトの最初から再生されます。

## 「Motion」のジェスチャー

以下の表に、「Motion」で使うことのできるジェスチャーと、存在する場合には 修飾キーを示します。

メモ: ジェスチャーの入力の大きさは、最小や最大が決まっていません。許容度は、Inkwell テクノロジーによって定められています。しかし、ジェスチャーによっては、描くサイズがジェスチャーの結果に影響するものもあります。たとえば、空きに合わせるズームのジェスチャーを使って大きな円を描くと、ズームの量は小さくなります。小さな円を描くと、ズームは大きくなります。

## 再生コントロールのジェスチャー

再生を制御するには、以下の表に示したジェスチャーを使います。

| ジェスチャー | 説明         | 修飾キー                             |
|--------|------------|----------------------------------|
| ••     | 1フレーム進みます。 | 10 フレームずつ進むには、Shift キーを押しま<br>す。 |
| •      | 1フレーム戻ります。 | 10 フレームずつ戻すには、Shift キーを押しま<br>す。 |

| ジェスチャー | 説明                    | 修飾キー                                                                                         |
|--------|-----------------------|----------------------------------------------------------------------------------------------|
|        | 通常の速度で、順方<br>向に再生します。 | <ul> <li>・最初から再生するには、Shiftキーを押します。</li> <li>・ループの入と切を切り替えるときは、<br/>Optionキーを押します。</li> </ul> |
|        | 再生を停止または一<br>時停止します。  |                                                                                              |

# 一般的な操作

キャンバスをズームしたり、「Motion」のユーザインターフェイスでパネルを表示したりといった、一般的な操作を行うには、以下の表のジェスチャーを使います。

| ジェスチャー | 説明                                                                                                | 修飾キー                                                                                                    |
|--------|---------------------------------------------------------------------------------------------------|----------------------------------------------------------------------------------------------------|
|        | キャンバスでズームインしま<br>す。                                                                               | <ul> <li>ジェスチャーの領域内に合わせてズームするには、Shiftキーを押します。たとえば、ある領域の周囲で小さなジェスチャーを描くと、ズームは大きくなります。大きなジェスチャーを描くと、ズームは小さくなります。</li> <li>ジェスチャーの中央にズームの位置を合わせるには、Optionキーを押します。</li> </ul> |
|        | キャンバスでズームアウトし<br>ます。                                                                              | ジェスチャーの中央にズーム<br>アウトの位置を合わせるに<br>は、Optionキーを押します。                                                                                                    |
|        | 「ズーム」ツールを選択しま<br>す。キャンバスでズームイン<br>/アウトするには、ペンを左<br>右に動かします。ズームは、<br>キャンバス内のポインタがあ<br>る領域が中心になります。 |                                                                                                    |
| •      | 「パン」ツールを選択しま<br>す。                                                                                |                                                                                                    |

| ジェスチャー | 説明                             | 修飾キー                                               |
|--------|--------------------------------|----------------------------------------------------|
| •••    | キャンバスをホーム(100<br>パーセント)に設定します。 |                                                    |
|        | キャンバスをウインドウに合<br>わせます。         | キャンバスの表示をフルスク<br>リーンモードに切り替えるに<br>は、Shift キーを押します。 |
|        | 「タイミング」パネルを表示<br>したり隠したりします。   |                                                    |
|        | 「プロジェクト」パネルを表<br>示したり隠したりします。  |                                                    |
|        | 「インスペクタ」を表示した<br>り隠したりします。     |                                                    |
|        | 「ファイルブラウザ」を表示<br>したり隠したりします。   |                                                    |
|        | 「ライブラリ」を表示したり<br>隠したりします。      |                                                    |

# 一般的なコマンド

以下の表に、取り消し、選択、コピー、ペーストなど、一般的なコマンドのジェ スチャーを示します。

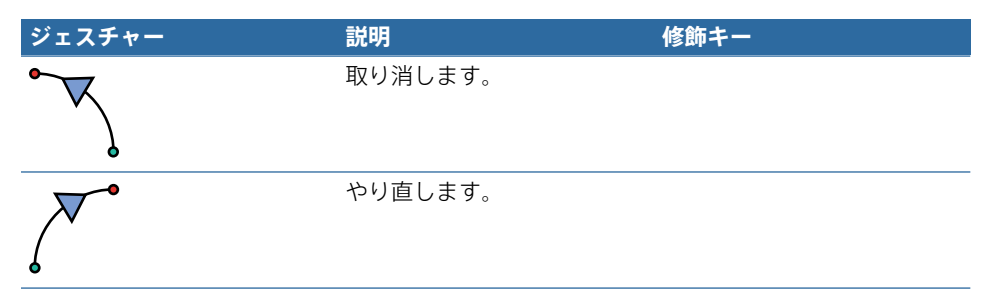

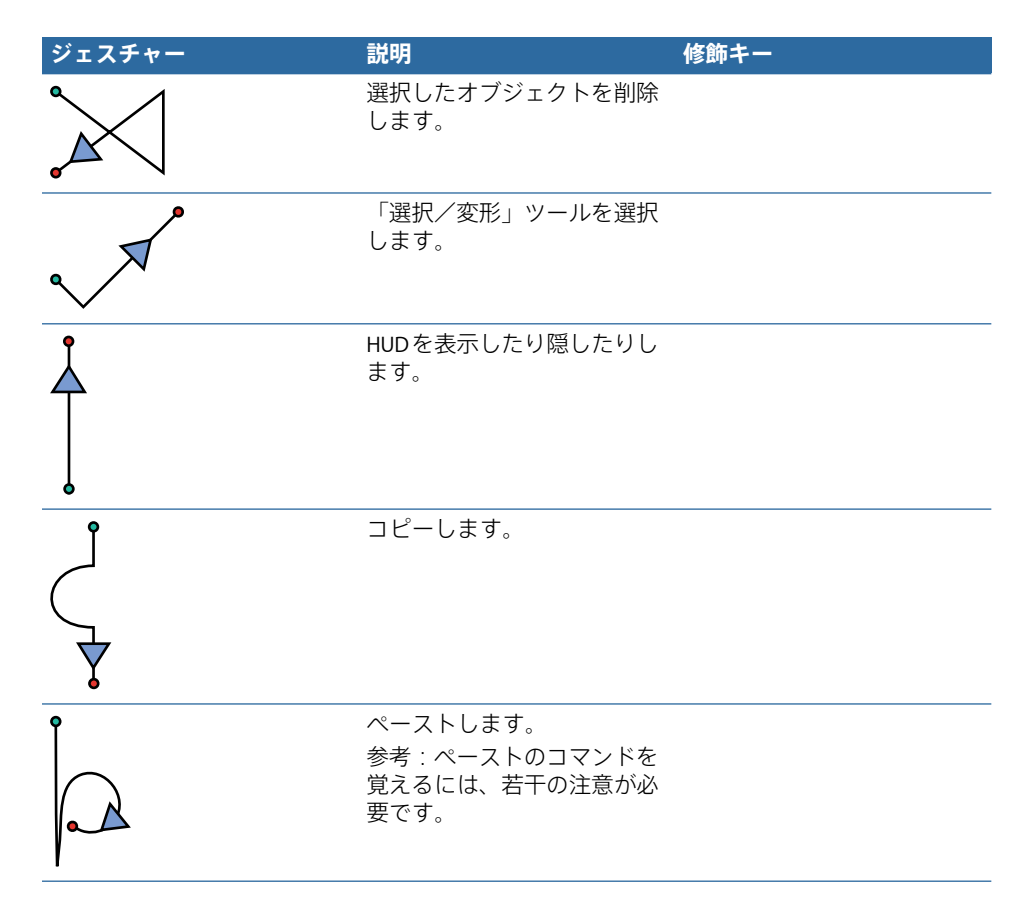

# 「タイムライン」での移動や編集のジェスチャー 以下の表に、タイムラインでの移動や編集に使うジェスチャーを示します。

| ジェスチャー | 説明                   | 修飾キー |
|--------|----------------------|------|
|        | 再生範囲の開始点に<br>移動します。  |      |
|        | 再生範囲の終了点に<br>移動します。  |      |
|        | プロジェクトの先頭<br>に移動します。 |      |

| ジェスチャー   | 説明                                       | 修飾キー                                                                                                    |
|----------|------------------------------------------|----------------------------------------------------------------------------------------------------|
| · · · ·  | プロジェクトの最後<br>に移動します。                     |                                                                                                    |
| <b>`</b> | 選択したオブジェク<br>トの先頭に移動しま<br>す。             |                                                                                                    |
|          | 選択したオブジェク<br>トの最後に移動しま<br>す。             |                                                                                                    |
| •        | グループ化します。                                |                                                                                                    |
|          | グループ解除しま<br>す。                           |                                                                                                    |
| ₩.       | 選択したオブジェク<br>トで、ローカルのイ<br>ン点を設定します。      | イン点を再生ヘッドの位置に移動するには、<br>Shift キーを押します。                                                                       |
|          | 選択したオブジェク<br>トで、ローカルのア<br>ウト点を設定しま<br>す。 | アウト点を再生ヘッドの位置に移動するに<br>は、Shift キーを押します。                                                                      |
|          | 選択したオブジェク<br>トをスタックの中で<br>前面へ移動します。      | オブジェクトをスタックの最前面に移動する<br>には、Shift キーを押します。                                                                    |
|          | 選択したオブジェク<br>トをスタックの中で<br>背面へ移動します。      | オブジェクトをスタックの最背面に移動する<br>には、Shift キーを押します。                                                                    |
| · · ·    | プロジェクトのマー<br>カーを追加します。                   | <ul> <li>プロジェクトのマーカーを編集するには、<br/>Shift キーを押します。</li> <li>プロジェクトのマーカーをクリアするに<br/>は、Option キーを押します。</li> </ul> |

| ジェスチャー | 説明                     | 修飾キー                                                                                                    |
|--------|------------------------|----------------------------------------------------------------------------------------------------|
| •      | オブジェクトのマー<br>カーを追加します。 | <ul> <li>オブジェクトのマーカーを編集するには、<br/>Shift キーを押します。</li> <li>オブジェクトのマーカーをクリアするには、Option キーを押します。</li> </ul> |
|        | 再生範囲の始点を設<br>定します。     | 再生範囲をクリアするには、Optionキーを押<br>します。                                                                         |
| •      | 再生範囲の終点を設<br>定します。     | 再生範囲の終点をクリアするには、Option<br>キーを押します。                                                                      |